# **Thermo-Calc Documentation Set**

Version 2016b

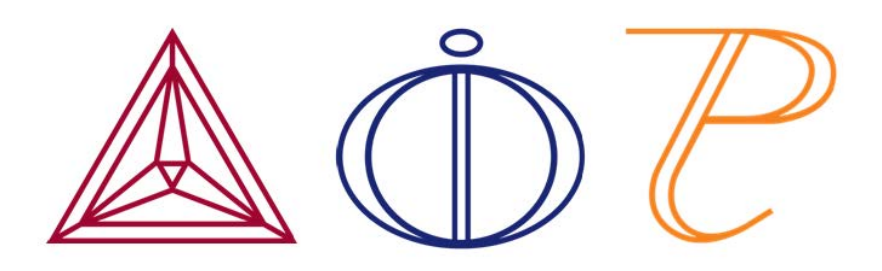

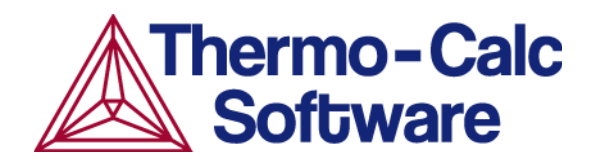

Copyright 2016 Thermo-Calc Software AB. All rights reserved.

Information in this document is subject to change without notice. The software described in this document is furnished under a license agreement or nondisclosure agreement. The software may be used or copied only in accordance with the terms of those agreements.

Thermo-Calc Software AB or Thermo-Calc Software, Inc.. Norra Stationsgatan 93, SE-113 64 Stockholm, Sweden +46 8 545 959 30 documentation@thermocalc.com www.thermocalc.com

# Contents

| Quick Installation Guide: Win-<br>dows® 1                            |
|----------------------------------------------------------------------|
| Windows <sup>®</sup> Standalone Quick Install Guide 2                |
| Request a License File 2                                             |
| Install the Software 4                                               |
| Step 1: Download and run your<br>Thermo-Calc installation software 4 |
| Step 2: Select the installation mode – typical or custom5            |
| Step 3: Customize your installation 5                                |
| Quick Installation Guide: Mac $OS \ensuremath{\mathbb{R}}$ . 1       |
| Mac OS <sup>®</sup> Standalone Quick Install Guide 2                 |
| Request a License File 2                                             |
| Install the Software 4                                               |
| Step 1: Download and install XQuartz _ 4                             |
| Step 2: Download and run your<br>Thermo-Calc installation software 4 |
| Step 3: Select the installation mode 5                               |
| Installation Guide for all Platforms . 1                             |
| Installing Thermo-Calc 2                                             |
| System Requirements 3                                                |
| Platforms Tested 3                                                   |
| Key to Using this Guide 3                                            |
| Installation Terminology 6                                           |
| License and Installation Types                                       |
| License and Installation Types                                       |
| About License Keys and Files                                         |

| Standalone Installations (SUNLL)                                       | 9  |
|------------------------------------------------------------------------|----|
| Multi-User Network Installations (NWL)?                                | 10 |
| Consolidated Network Installations?                                    | 10 |
| Distributed Network Installations                                      | 11 |
| License Installations on a Server Net-<br>work                         | 11 |
| Preparing for Installation                                             | 13 |
| First Steps of Installation                                            | 14 |
| Default Directory Locations                                            | 14 |
| Subnet Information for Network Licenses . 2                            | 16 |
| Mac OS Installation Notes                                              | 17 |
| Restarting After an Installation                                       | 17 |
| Installing XQuartz                                                     | 17 |
| Enabling the Correct Security Settings                                 | 18 |
| Linux Installation Notes                                               | 19 |
| Installing Libgfortran                                                 | 19 |
| openSUSE Administration (sudo) Users2                                  | 19 |
| Opening Thermo-Calc in Linux                                           | 19 |
| Standalone Installations                                               | 20 |
| Typical Standalone Installations                                       | 21 |
| Step 1: Request your license file from Thermo-Calc Software            | 21 |
| Step 2: Download your Thermo-Calc installation software                | 21 |
| Step 3: Run the applicable installation file for your operating system | 21 |
| Step 4: Select the installation type and upload the license file       | 22 |
| Step 5: Install the software and start                                 | 23 |

| using Thermo-Calc                                                                       |
|-----------------------------------------------------------------------------------------|
| Add New Components to an Existing Install-<br>ation23                                   |
| Custom Standalone Installation                                                          |
| Step 1: Complete Steps 1 to 4 of a typ-<br>ical standalone installation                 |
| Step 2: Select the installation type and what components to install                     |
| Step 3: Set the installation directory path, license file location and short-<br>cuts24 |
| Step 4: Install the software and start using Thermo-Calc25                              |
| Network Client Installations26                                                          |
| Typical Network Client Installations27                                                  |
| Step 1: Install the licensing software27                                                |
| Step 2: Complete Steps 1 to 3 of a typ-<br>ical standalone installation                 |
| Step 3: Choose the installation type and enter the computer server details 27           |
| Step 4: Install the software and com-<br>ponents27                                      |
| Set Up the License Manager on Windows . 28                                              |
| Installation Requirements                                                               |
| Step 1: Install the Sentinel RMS<br>License Manager software                            |
| Step 2: Choose the installation dir-<br>ectory                                          |
| Step 3: Choose the setup type and install the software                                  |
| Step 4: Copy the license files to the des-<br>tination directory29                      |

| St       | tep 5: Reboot or restart the license                                 |     |
|----------|----------------------------------------------------------------------|-----|
| m        | nanager                                                              | 30  |
| Set Up   | o the License Server on Linux                                        | 30  |
| In       | stallation Requirements                                              | 30  |
| St<br>Li | tep 1: Stop any older versions of the cense Server                   | 31  |
| St<br>Li | tep 2: Write a script to start the cense Server                      | 31  |
| St<br>al | tep 3: Confirm the HOSTNAME vari-<br>ble and open the UDP port       | 32  |
| St       | tep 4: Start the License Server                                      | 32  |
| Thin C   | Client Installations                                                 | 32  |
| In       | stallation Requirements                                              | 33  |
| Custo    | m Network Client Installations                                       | 34  |
| St       | tep 1: Install the licensing software                                | 34  |
| St<br>ic | tep 2: Complete Steps 1 to 4 of a typ-<br>al standalone installation | 34  |
| St<br>ar | tep 3: Choose the installation type<br>nd what to install            | 34  |
| St<br>pa | tep 4: Set the installation directory<br>ath to the license file     | 35  |
| St<br>cr | tep 5: Specify the configuration and<br>eate shortcuts               | .36 |
| St       | tep 6: Install the software and start<br>sing Thermo-Calc            | 36  |
| Unatt    | ended Network Client Installations                                   | 36  |
| St       | tep 1: Create an option file in a text<br>ditor to enter the options | 36  |
| St<br>in | tep 2: Go to the directory where the stallation file is stored       | 37  |
| Reques   | t License Files                                                      | 38  |
|          |                                                                      |     |

| Request a License File from Thermo-Calc<br>Software                 | 39       |
|---------------------------------------------------------------------|----------|
| Getting License Information Using Thermo-<br>Calc                   | 39       |
| Requesting the License File for Windows                             | 40       |
| Requesting the License File for Mac OS                              | 42       |
| Requesting the License File for Linux                               | 43       |
| Troubleshooting                                                     | 45       |
| License Errors                                                      | .46      |
| Determining the Current License File Dir-<br>ectory Path            | 47       |
| From Thermo-Calc                                                    | 47       |
| Specifying a New Server Name or IP Num-<br>ber                      | .50      |
| Changing the server name or address<br>(Windows)                    | 51       |
| Mac installations                                                   | .51      |
| Linux installations                                                 | .51      |
| MATLAB <sup>®</sup> Installation Directory                          | 51       |
| Firewalls                                                           | .52      |
| Client/Server Mismatch                                              | .52      |
| Step 1: Compare computer names on the client computer and server    | .52      |
| Step 2: Try these options to correct the issue                      | .53      |
| Mac OS Installations: Running the License<br>Initialization Script  | .54      |
| Linux Installations: Running the License Ini-<br>tialization Script | -<br>.55 |
| Uninstalling Thermo-Calc                                            | 57       |
| Uninstalling Thermo-Calc                                            | 58       |

| Uninstalling Standalone Versions of TC-         |      |
|-------------------------------------------------|------|
| PRISMA                                          | . 59 |
| Thermo-Calc User Guide                          | . 1  |
| Introduction to Thermo-Calc                     | . 2  |
| The Thermo-Calc Software                        | . 3  |
| Typographical Conventions                       | . 3  |
| Graphical Mode vs Console Mode                  | . 4  |
| Switching Between Modes                         | . 5  |
| Help Resources                                  | . 5  |
| Online and Context Help                         | . 5  |
| Examples, Documentation and Materials           | . 7  |
| Graphical Mode Example Collection               | . 9  |
| Examples of Thermo-Calc Activities              | .11  |
| Console Mode Example Collection                 | 14   |
| The Thermo-Calc Modules and Activities          | . 20 |
| Displaying Thermo-Calc License Inform-<br>ation | .23  |
| Using This Guide                                | . 25 |
| The Graphical Mode Interface                    | .27  |
| The GUI Layout                                  | .28  |
| Project Activities and the Tree Structure       | .29  |
| Activity Successor and Predecessor Nodes        | 29   |
| Creating Activities and Successors              | .30  |
| Graphical Mode Workflow                         | .32  |
| Main Menu and Toolbar                           | .33  |
| Saving and Opening Thermo-Calc Project Files    | .35  |
| Project Activity Nodes                          | .35  |
|                                                 |      |

| Project and Activity Menus                  | 37               |
|---------------------------------------------|------------------|
| Moving Windows                              | . 39             |
| Moving Nodes in the Tree and Using the Grid | .40              |
| Node Status Markers                         | 41               |
| Graphical Mode Projects                     | 43               |
| The Quick Start Wizard                      | 44               |
| Creating a Project with the Quick Start Wiz | <u>z</u> -<br>44 |
| Creating a Project from a Template          | 47               |
| Cloning Activities and Trees                | 48               |
| Performing Projects, Trees and Activities   | . 50             |
| Using the Scheduler                         | . 50             |
| The Event Log                               | . 52             |
| Graphical Mode Activities                   | 54               |
| System Definer                              | . 55             |
| The System Definer Settings                 | 55               |
| Creating a System Definer Activity          | . 60             |
| Property Model Calculator                   | . 61             |
| Property Model Calculator Workflow          | . 62             |
| Defining the Property Model Cal-<br>culator | 65               |
| About the Uncertainty Calculations          | . 65             |
| Phase Transition Model                      | 69               |
| Driving Force Model                         | . 70             |
| Interfacial Energy Model                    | . 71             |
| Estimation of Coherent Interfacia<br>Energy | <br>_ 71         |
| Coarsening Model                            | . 71             |
|                                             |                  |

| Equilibrium Model                                 | .73  |
|---------------------------------------------------|------|
| Equilibrium Calculator                            | .73  |
| Setting Equilibrium Calculator Condi-<br>tions    | .74  |
| Setting Conditions for Simplified<br>Mode         | . 75 |
| Calculating with a Fixed Phase<br>(Advanced Mode) | . 76 |
| Calculating and Plotting Functions                | . 77 |
| Precipitation Calculator                          | . 79 |
| Configuration Window                              | .79  |
| Conditions Tab Settings                           | .80  |
| Isothermal                                        | . 82 |
| Non-Isothermal                                    | .82  |
| TTT-Diagram                                       | . 82 |
| Options Tab Settings                              | . 83 |
| Growth Rate Model                                 | .84  |
| Numerical Parameters                              | .84  |
| Plot Renderer                                     | 84   |
| About Legend Styles                               | .92  |
| Adding and Editing Plot Labels                    | . 93 |
| Label Formatting                                  | . 94 |
| Entering a Mixture of Plain Text and Equations    | . 94 |
| Rotation Angle and Show Anchor                    | . 95 |
| Changing the Plot Properties                      | .96  |
| Saving Plots                                      | 96   |
| Plotting Several Calculations in One<br>Diagram   | .97  |

| Adding Axes to a Diagram                     | 98  |
|----------------------------------------------|-----|
| Merging Plots into One Diagram               | 100 |
| Table Renderer                               | 102 |
| Defining the Table Columns                   | 104 |
| Experimental File Reader                     | 105 |
| Binary Calculator                            | 105 |
| Ternary Calculator                           | 107 |
| Scheil Calculator                            | 109 |
| Scheil Calculator Advanced Settings          | 111 |
| The Console Mode Interface                   | 113 |
| The Console Mode Layout                      | 114 |
| Console Window                               | 115 |
| Editing the Default Console Directory        | 116 |
| Console Mode Results Window                  | 118 |
| Event Log Window                             | 118 |
| Console Mode Workflow                        | 119 |
| Performing Calculations in Console Mode      | 120 |
| Using the Command Line Prompt                | 121 |
| Available SYS Module Com-<br>mands           | 121 |
| Moving Between Modules and Sub-<br>modules   | 121 |
| Entering Command Names or Abbre-<br>viations | 122 |
| Specifying Parameters                        | 123 |
| Wild Card Characters                         | 124 |
| Controlling Console Output                   | 125 |
| Command History                              | 125 |

| Log, Macro and Workspace Files1                                   | 125 |
|-------------------------------------------------------------------|-----|
| Log Files1                                                        | 126 |
| Macro Files1                                                      | L26 |
| Workspace Files1                                                  | L28 |
| Main Menu Commands1                                               | 129 |
| Defining a System in Console Mode1                                | L29 |
| Equilibrium Calculations1                                         | 132 |
| About Equilibrium Calculations1                                   | 133 |
| Calculating an Equilibrium1                                       | L35 |
| Calculating an Equilibrium with a Fixed<br>Phase1                 | L36 |
| Calculating an Equilibrium with Sus-<br>pended or Dormant Phases1 | L36 |
| Property Diagrams1                                                | 138 |
| About Property Diagrams1                                          | 139 |
| Calculating and Plotting a Property Dia-<br>gram1                 | 139 |
| Calculating a Property Diagram One<br>Phase at a Time1            | 141 |
| Calculating Several Properties in the<br>Same Diagram1            | L41 |
| Phase Diagrams1                                                   | 42  |
| About Phase Diagrams1                                             | 43  |
| Calculating and Plotting a Phase Diagram 1                        | 43  |
| Calculating a Quasi-Binary Phase Diagram 1                        | 44  |
| Calculating a Quasi-Ternary Phase Dia-<br>gram1                   | L45 |
| Scheil Simulations1                                               | 146 |
| About Scheil Simulations1                                         | 147 |

| Simulating a Scheil-Solidification                             | . 148      |
|----------------------------------------------------------------|------------|
| Plotting Additional Scheil Simulation Dia-<br>grams            | . 150      |
| T0 Temperature Simulations                                     | .152       |
| T0 Temperature Simulations                                     | .153       |
| Making a T0 Temperature Simulation                             | . 153      |
| Paraequilibrium                                                | . 155      |
| About Paraequilibrium                                          | . 156      |
| Calculating a Paraequilibrium                                  | .156       |
| Potential Diagrams                                             | .159       |
| About Potential Diagrams                                       | .160       |
| Calculating a Potential Diagram                                | 160        |
| Calculating a Potential Diagram with Dif-<br>ferent Pressure   | . 161      |
| Aqueous Solutions                                              | . 163      |
| About Aqueous Solutions                                        | . 164      |
| Calculating a Pourbaix Diagram                                 | . 165      |
| Plotting Additional Aqueous Solution Dia grams                 | -<br>. 167 |
| Stepping Calculations in an Aqueous Solution                   | ı-<br>169  |
| Pourbaix Examples TCEX40, 40A to 40E, and TCEX53               | . 170      |
| Console Mode TAB Module                                        | .176       |
| Tabulation of Chemical Substances,         Phases or Reactions | 177        |
| Tabulating a Reaction                                          | .178       |
| Tabulating a Substance or Solution Phase at Fixed Composition  | e<br>. 179 |
| Console Mode POST Module                                       | . 181      |

| Console Mode Visualization                                                                                                    | .182                                                                         |
|----------------------------------------------------------------------------------------------------|------------------------------------------------------------------------------|
| Plotting Diagrams                                                                                                    | 182                                                                          |
| Modifying Diagrams                                                                                                    | .183                                                                         |
| Saving Diagrams                                                                                                    | . 185                                                                        |
| Loading Saved Diagrams                                                                                                    | .185                                                                         |
| About the Database Files                                                                                                    | .186                                                                         |
| Encrypted vs Unencrypted Database<br>Files                                                                                                    | 186                                                                          |
| Database Installation Folder                                                                                                    | 186                                                                          |
| Database Initialization File                                                                                                    | .186                                                                         |
| User Database Files                                                                                                    | .186                                                                         |
| About Cached Database Files (Graphical<br>Mode only)                                                                                                    | .187                                                                         |
| Editing the Database Initialization File or<br>Unencrypted Database File                                                                                                    | .187                                                                         |
|                                                                                                    |                                                                              |
| Best Practice Recommendations                                                                                                    | 187                                                                          |
| Best Practice Recommendations                                                                                                    | . 187<br>. 188                                                               |
| Best Practice Recommendations<br>Database Checker<br>Changing Global Settings                                                                                                    | . 187<br>. 188<br>. 189                                                      |
| Best Practice Recommendations<br>Database Checker<br>Changing Global Settings<br>General                                                                                                    | . 187<br>. 188<br>. 189<br>. 190                                             |
| Best Practice Recommendations<br>Database Checker<br>Changing Global Settings<br>General<br>Graphical Mode - Default Units                                                                                                    | . 187<br>. 188<br>. 189<br>. 190<br>. 191                                    |
| Best Practice Recommendations<br>Database Checker<br>Changing Global Settings<br>General<br>Graphical Mode - Default Units<br>Graphical Mode: Activities                                                                                                    | . 187<br>. 188<br>. 189<br>. 190<br>. 191<br>. 192                           |
| Best Practice Recommendations<br>Database Checker<br>Changing Global Settings<br>General<br>Graphical Mode - Default Units<br>Graphical Mode: Activities<br>Global Settings: System Definition<br>(System Definer)                                                                                                    | . 187<br>. 188<br>. 189<br>. 190<br>. 191<br>. 192                           |
| Best Practice Recommendations<br>Database Checker<br>Changing Global Settings<br>General<br>Graphical Mode - Default Units<br>Graphical Mode: Activities<br>Global Settings: System Definition<br>(System Definer)<br>Creating a Database Package                                                                                                    | . 187<br>. 188<br>. 189<br>190<br>. 191<br>. 192<br>. 192<br>. 194           |
| Best Practice Recommendations<br>Database Checker<br>Changing Global Settings<br>General<br>Graphical Mode - Default Units<br>Graphical Mode: Activities<br>Global Settings: System Definition<br>(System Definer)<br>Creating a Database Package<br>Clearing a Database Package Mes-<br>sage                                                               | 187<br>188<br>.189<br>190<br>.191<br>.192<br>.192<br>.194                    |
| Best Practice Recommendations<br>Database Checker<br>Changing Global Settings<br>General<br>Graphical Mode - Default Units<br>Graphical Mode: Activities<br>Global Settings: System Definition<br>(System Definer)<br>Creating a Database Package<br>Clearing a Database Package Mes-<br>sage<br>Global Settings: Calculation (Equi-<br>librium Calculator) | .187<br>.188<br>.189<br>.190<br>.191<br>.192<br>.192<br>.194<br>.195<br>.196 |

| Global Settings: Scheil (Scheil Cal-<br>culator)           |
|------------------------------------------------------------|
| Global Settings: Tabulation (Table<br>Renderer)201         |
| Global Settings: Graphical and Console<br>Mode-Plotting202 |
| Global Settings: Console Mode Default<br>Appearance        |
| Console Mode Command Reference . 1                         |
| Introduction to the Command Reference 1                    |
| About the Console Command Reference 2                      |
| File Types 2                                               |
| General Commands 3                                         |
| ВАСК 4                                                     |
| EXIT 4                                                     |
| GOTO_MODULE 4                                              |
| HELP (? and ??) 5                                          |
| HELP 5                                                     |
| INFORMATION 5                                              |
| MACRO_FILE_OPEN 5                                          |
| SET_INTERACTIVE 8                                          |
| BINARY_DIAGRAM Commands                                    |
| BINARY_DIAGRAM Module10                                    |
| DATABASE_RETRIEVAL Commands11                              |
| AMEND_SELECTION12                                          |
| APPEND_DATABASE12                                          |
| DATABASE_INFORMATION13                                     |
| DEFINE_ELEMENTS14                                          |
| DEFINE_SPECIES14                                           |

| DEFINE_SYSTEM                             | 15 |
|-------------------------------------------|----|
| GET_DATA                                  | 15 |
| LIST_DATABASE                             | 16 |
| LIST_SYSTEM                               | 16 |
| NEW_DIRECTORY_FILE                        | 17 |
| REJECT                                    | 17 |
| RESTORE                                   | 18 |
| SET_AUTO_APPEND_DATABASE                  | 19 |
| SWITCH_DATABASE                           | 20 |
| EDIT_EXPERIMENTS Commands                 | 22 |
| Running the EDIT_EXPERIMENTS Com-<br>mand | 23 |
| COMPUTE_ALL_EQUILIBRIA                    | 23 |
| EXPERIMENT                                | 24 |
| EXPORT                                    | 26 |
| IMPORT                                    | 27 |
| LABEL_DATA                                | 28 |
| LIST_ALL_EQUILIBRIA                       | 28 |
| MAKE_POP_FILE                             | 28 |
| READ                                      | 29 |
| RESTORE_ALL_WEIGHTS                       | 29 |
| SAVE_WORKSPACES                           | 30 |
| SET_ALTERNATE_CONDITION                   | 30 |
| SET_WEIGHT                                | 33 |
| STORE_ALL_WEIGHTS                         | 34 |
| TRANSFER_START_VALUE                      | 34 |
| Experimental Data Files                   | 36 |

|   | Commands in the Experimental Data Files (*.POP, *.DOP) | 37  |
|---|--------------------------------------------------------|-----|
|   | TABLE_HEAD, TABLE_VALUES and TABLE_<br>END             | 39  |
|   | COMMENT                                                | .40 |
|   | FLUSH_BUFFER                                           | .41 |
| G | IBBS_ENERGY_SYSTEM Commands                            | .42 |
|   | ADD_COMMENT                                            | 43  |
|   | AMEND_ELEMENT_DATA                                     | 43  |
|   | AMEND_PARAMETER                                        | .44 |
|   | Solution Models in the GIBBS Module                    | 46  |
|   | AMEND_PHASE_DESCRIPTION                                | 52  |
|   | AMEND_SYMBOL                                           | 57  |
|   | CHANGE_STATUS                                          | .59 |
|   | ENTER_ELEMENT                                          | .60 |
|   | About the ENTER_PARAMETER Command                      | 61  |
|   | Defining the Parameter                                 | 61  |
|   | ENTER_PARAMETER                                        | 64  |
|   | About the ENTER_PHASE Command                          | 67  |
|   | ENTER_PHASE                                            | 69  |
|   | ENTER_SPECIES                                          | 71  |
|   | ENTER_SYMBOL                                           | .72 |
|   | LIST_CONSTITUENT                                       | 77  |
|   | LIST_DATA                                              | 77  |
|   | LIST_PARAMETER                                         | 78  |
|   | LIST_PHASE_DATA                                        | 79  |
|   | LIST_STATUS                                            | .80 |
|   | LIST_SYMBOL                                            | .82 |

| READ_GES_WORKSPAC     | CE83              |
|-----------------------|-------------------|
| REINITIATE            | 83                |
| SAVE_GES_WORKSPAC     | се84              |
| SET_R_AND_P_NORM      | 85                |
| PARROT Commands       | 86                |
| AMEND_PARAMETER .     |                   |
| AMEND_SYMBOL          |                   |
| COMPILE_EXPERIMEN     | TS92              |
| CONTINUE_OPTIMIZAT    | īion94            |
| CREATE_NEW_STORE_     | FILE94            |
| EDIT_EXPERIMENTS      | 95                |
| About the ENTER_PARA  | AMETER Command 95 |
| Defining the Param    | neter95           |
| ENTER_PARAMETER       |                   |
| LIST_ALL_VARIABLES    |                   |
| LIST_CONDITIONS       |                   |
| LIST_PARAMETER        |                   |
| LIST_PHASE_DATA (from | m GIBBS)103       |
| LIST_RESULT           |                   |
| LIST_STORE_FILE       |                   |
| LIST_SYMBOL_IN_GES    |                   |
| OPTIMIZE_VARIABLES    |                   |
| READ_PARROT_WORK      | SPACES109         |
| RECOVER_VARIABLES     |                   |
| REINITIATE            |                   |
| RESCALE_VARIABLES     |                   |
| SAVE_PARROT_WORKS     | SPACES111         |

| SET_ALTERNATE_MODE            | 111 |
|-------------------------------|-----|
| SET_EXTERNAL_PARAMETER        | 111 |
| SET_FIX_VARIABLE              | 112 |
| SET_OPTIMIZING_CONDITION      | 113 |
| SET_OPTIMIZING_VARIABLE       | 114 |
| SET_OUTPUT_LEVELS             | 115 |
| SET_SCALED_VARIABLE           | 115 |
| SET_STORE_FILE                | 116 |
| POLY_3 Commands               | 117 |
| ADD_INITIAL_EQUILIBRIUM       | 119 |
| ADVANCED_OPTIONS Descriptions | 120 |
| ADVANCED_OPTIONS              | 125 |
| AMEND_STORED_EQUILIBRIA       | 133 |
| CHANGE_STATUS                 | 135 |
| COMPUTE_EQUILIBRIUM           | 139 |
| COMPUTE_TRANSITION            | 141 |
| CREATE_NEW_EQUILIBRIUM        | 143 |
| DEFINE_COMPONENTS             | 143 |
| DEFINE_DIAGRAM                | 144 |
| DEFINE_MATERIAL               | 147 |
| DELETE_INITIAL_EQUILIBRIUM    | 151 |
| DELETE_SYMBOL                 | 151 |
| ENTER_SYMBOL                  | 151 |
| EVALUATE_FUNCTIONS            | 155 |
| LIST_AXIS_VARIABLE            | 155 |
| LIST_CONDITIONS               | 155 |
| LIST_EQUILIBRIUM              | 156 |

|   | LIST_INITIAL_EQUILIBRIA  | .157  |
|---|--------------------------|-------|
|   | LIST_STATUS              | . 157 |
|   | LIST_SYMBOLS             | .158  |
|   | LOAD_INITIAL_EQUILIBRIUM | . 158 |
|   | MAP                      | .158  |
|   | POST                     | . 160 |
|   | READ_WORKSPACES          | .160  |
|   | RECOVER_START_VALUES     | . 160 |
|   | REINITIATE_MODULE        | . 161 |
|   | SAVE_WORKSPACES          | . 161 |
|   | SELECT_EQUILIBRIUM       | . 162 |
|   | SET_ALL_START_VALUES     | .162  |
|   | SET_AXIS_VARIABLE        | .164  |
|   | SET_CONDITION            | .165  |
|   | SET_INPUT_AMOUNTS        | 168   |
|   | SET_NUMERICAL_LIMITS     | . 168 |
|   | SET_REFERENCE_STATE      | .169  |
|   | SET_START_CONSTITUTION   | .171  |
|   | SET_START_VALUE          | .171  |
|   | SHOW_VALUE               | .172  |
|   | STEP_WITH_OPTIONS        | . 172 |
|   | TABULATE                 | .187  |
| F | POST Commands            | .188  |
|   | Using the POST Module    | . 190 |
|   | ADD_LABEL_TEXT           | .190  |
|   | APPEND_EXPERIMENTAL_DATA | . 192 |
|   | CHANGE_LEGEND            | .193  |

| DUMP_DIAGRAM               | 194 |
|----------------------------|-----|
| ENTER_SYMBOL               | 195 |
| FIND_LINE                  | 198 |
| LIST_DATA_TABLE            | 198 |
| LIST_PLOT_SETTINGS         | 199 |
| LIST_SYMBOLS               | 199 |
| MAKE_EXPERIMENTAL_DATAFILE | 199 |
| MODIFY_LABEL_TEXT          | 200 |
| PLOT_DIAGRAM               | 200 |
| PRINT_DIAGRAM              | 201 |
| QUICK_EXPERIMENTAL_PLOT    | 201 |
| REINITIATE_PLOT_SETTINGS   | 202 |
| RESTORE_PHASE_IN_PLOT      | 202 |
| SELECT_PLOT                | 202 |
| SET_AXIS_LENGTH            | 203 |
| SET_AXIS_PLOT_STATUS       | 203 |
| SET_AXIS_TEXT_STATUS       | 203 |
| SET_AXIS_TYPE              | 204 |
| SET_COLOR                  | 204 |
| SET_CORNER_TEXT            | 205 |
| SET_DIAGRAM_AXIS           | 206 |
| SET_DIAGRAM_TYPE           | 208 |
| SET_FONT                   | 209 |
| SET_INTERACTIVE_MODE       | 209 |
| SET_LABEL_CURVE_OPTION     | 209 |
| SET_PLOT_FORMAT            | 210 |
| SET_PLOT_OPTIONS           | 211 |

| SET_PLOT_SIZE                | 212 |
|------------------------------|-----|
| SET_PREFIX_SCALING           | 213 |
| SET_RASTER_STATUS            | 213 |
| SET_REFERENCE_STATE          | 213 |
| SET_SCALING_STATUS           | 214 |
| SET_TIC_TYPE                 | 215 |
| SET_TIELINE_STATUS           | 215 |
| SET_TITLE                    | 215 |
| SET_TRUE_MANUAL_SCALING      | 216 |
| SUSPEND_PHASE_IN_PLOT        | 216 |
| TABULATE                     | 216 |
| POTENTIAL_DIAGRAM Module     | 217 |
| POTENTIAL_DIAGRAM            | 218 |
| POURBAIX_DIAGRAM Commands    | 219 |
| POURBAIX_DIAGRAM Commands    | 220 |
| Pause Options                | 222 |
| REACTOR_SIMULATOR_3 Commands | 228 |
| CREATE_DIVIDERS              | 229 |
| CREATE_PIPES                 | 229 |
| CREATE_STAGE_BOXES           | 230 |
| EXECUTE_POLY3_COMMAND        | 231 |
| LIST_RECORDS                 | 231 |
| READ_WORKSPACE               | 232 |
| SAVE_WORKSPACE               | 232 |
| START_SIMULATION             | 233 |
| SCHEIL Commands              | 235 |
| BCC_TO_FCC_TRANSFORMATION    | 236 |

| EVALUATE_SEGREGATION_PROFILE | 236 |
|------------------------------|-----|
| GLOBAL_MINIMIZATION          | 236 |
| LIQUID_PHASE_NAME            | 237 |
| SAVE_FILE_NAME               | 237 |
| SET_INTERACTIVE              | 237 |
| SET_NUMERICAL_LIMITS         | 237 |
| START_WIZARD                 | 239 |
| TEMPERATURE_STEP             | 239 |
| TERMINATION_CRITERIA         | 240 |
| SYSTEM_UTILITIES Commands    | 241 |
| ABOUT                        | 242 |
| CLOSE_FILE                   | 242 |
| DISPLAY_LICENSE_INFO         | 242 |
| HP_CALCULATOR                | 242 |
| OPEN_FILE                    | 243 |
| SET_COMMAND_UNITS            | 243 |
| SET_ECHO                     | 244 |
| SET_INTERACTIVE_MODE         | 244 |
| SET_LOG_FILE                 | 244 |
| SET_PLOT_ENVIRONMENT         | 245 |
| SET_TC_OPTIONS               | 245 |
| STOP_ON_ERROR                | 246 |
| TABULATION_REACTION Commands | 247 |
| ENTER_FUNCTION               | 248 |
| ENTER_REACTION               | 249 |
| LIST_SUBSTANCES              | 251 |
| SET_ENERGY_UNIT              | 253 |

| SET_PLOT_FORMAT                                      | .253 |
|------------------------------------------------------|------|
| SWITCH_DATABASE                                      | 253  |
| TABULATE                                             | .255 |
| TABULATE_DERIVATIVES                                 | .255 |
| TABULATE_REACTION                                    | 260  |
| TABULATE_SUBSTANCE                                   | 262  |
| TERNARY_DIAGRAM Commands                             | 269  |
| TERNARY_DIAGRAM Module                               | .270 |
| Thermodynamic Variables and Units                    | .271 |
| Thermodynamic Variables                              | .272 |
| Common Thermodynamic Variables                       | .272 |
| How to Read the Tables                               | 272  |
| Intensive Variables                                  | 273  |
| Extensive Variables                                  | .274 |
| Special Quantities                                   | 277  |
| The u-Fraction Variable                              | 278  |
| Suffixes                                             | .278 |
| Normalizing Suffixes                                 | 278  |
| Derived Variables and Partial Derivatives            | .283 |
| Defining New Derived Variables and<br>Functions      | .285 |
| Derived Variables for Aqueous Solu-<br>tions         | .285 |
| Defining New Derived Variables for Aqueous Solutions | 289  |
| Thermodynamic Variables and Wild-<br>card Characters | .289 |
| Units of State Variables and Derived Vari-<br>ables  | 290  |

| User-Specified Units290                            |
|----------------------------------------------------|
| Examples of User-Defined Units291                  |
| For intensive variables of a defined system        |
| For extensive variables of a defined system        |
| For intensive variables of a system component292   |
| For extensive variables of a system component293   |
| For intensive variables of a species in a phase295 |
| For extensive variables of a species in a phase295 |
| Data Optimization User Guide 1                     |
| Introduction 2                                     |
| Introduction to Data Optimization 3                |
| Data Optimization 3                                |
| The Least-Squares Method 4                         |
| The CALPHAD Approach 4                             |
| Working with Data Optimization in Thermo-<br>Calc  |
| Data Optimization in Thermo-Calc                   |
| Data Optimization Workflow                         |
| The PARROT Module 8                                |
| The EDIT_EXPERIMENTS Module                        |
| Data Optimization in Other Modules 9               |
| Optimization File Types                            |
| Optimization Workspaces10                          |
| Method for Optimization and Simulation . 10        |

| Creating the POP-File12                                        |
|----------------------------------------------------------------|
| Experimental Information13                                     |
| POP-File Syntax14                                              |
| Entering Experimental Information16                            |
| Creating a New Equilibrium16                                   |
| Setting Equilibrium Conditions and its<br>Uncertainty17        |
| Setting Reference States                                       |
| Entering the Experimental Value and its Uncertainty18          |
| Entering Many Equilibria as a Table19                          |
| Setting Site Fraction Start Values 20                          |
| Commenting About an Equilibrium21                              |
| Simultaneous Use of Binary and Tern-<br>ary Experiments21      |
| Using Stability Conditions22                                   |
| Grouping Equilibria with Labels 22                             |
| Dividing the POP-File into Several<br>Blocks                   |
| The Setup File24                                               |
| Creating the Setup File25                                      |
| Defining the System25                                          |
| Creating Additional Composition Sets of a Phase26              |
| Entering the Optimizing Variables                              |
| Entering Optimizing Variables in Para-<br>meter Specifications |
| Entering Interaction Parameters27                              |
| Initializing Optimizing Variables in PARROT 28                 |

| Creating the Workspace File                           | 29        |
|-------------------------------------------------------|-----------|
| Compiling the POP-file                                | . 29      |
| Returning Control to the Console                      | 29        |
| Optimizing in PARROT                                  | 30        |
| Optimizing the System in PARROT                       | 31        |
| Changes that Require POP-file Recom-<br>pilation      | 31        |
| Optimization Workflow                                 | 31        |
| Ensuring Computation of all Equilibria                | . 32      |
| Setting Weights                                       | . 33      |
| Optimizing and Evaluating Results                     | 34        |
| The Critical Set of Experiments                       | 34        |
| Continuing the Optimization and Resettin<br>Variables | g<br>. 35 |
| Updating the Set of Optimizing Variables              | 36        |
| Reducing the Number of Optimizing Vari-<br>ables      | 38        |
| Plotting Intermediate Results                         | . 38      |
| Superimposing Experimental Data<br>from EXP-files     | 38        |
| Finalizing the Optimization                           | . 39      |
| Finishing the Optimization                            | 40        |
| Rounding off Optimizing Variable Values .             | . 40      |
| Updating the Database File                            | 40        |
| Creating a Database File                              | 41        |
| Updating the Setup File and the POP-file .            | . 41      |
| Alternate Mode                                        | . 42      |
| About Alternate Mode                                  | . 43      |
| Optimizing in Alternate Mode                          | 43        |

| Preparing the POP-file for Alternate Mode                 | e 44     |
|-----------------------------------------------------------|----------|
| Examples of SET_ALTERNATE_CONDITION                       | 1.44     |
| Entering Other Experiments in the POP with Alternate Mode | 45       |
| Troubleshooting                                           | 47       |
| Useful Guidelines                                         | 48       |
| Excluding and Including the Correct Equi-<br>libria       | 49       |
| Conflicting Data                                          | 49       |
| Experiments and Experimental Data                         | 50       |
| Phase Diagram Data                                        | 51       |
| Data for Individual Compounds                             | 52       |
| Single Phase Mixing Enthalpies or Partial<br>Enthalpies   | 53       |
| Enthalpies of Formation and Enthalpies o<br>Reactions     | of<br>54 |
| Chemical Potentials via EMF Meas-<br>urements             | 55       |
| Driving Force for Metastable Phases                       | 55       |
| Pressure-Temperature-Volume EOS Data                      | 56       |
| Crystal Structure, Lattice Parameters and Site-Occupancy  | 56       |
| Magnetism and Other Atomistic Prop-<br>erties             | 57       |
| Data About Systems of Different Orders .                  | 58       |
| Thermodynamic Models                                      | 59       |
| Gas                                                       | 60       |
| Compound Energy Formalism                                 | 60       |
| Substitutional Liquid                                     | 60       |
| Ionic Two-Sublattice Liquid Model                         | 61       |

| Models for Ordered Phases                                             | . 61 |
|-----------------------------------------------------------------------|------|
| 4SL Model for FCC, HCP and BCC                                        | . 62 |
| 2SL Model for FCC, HCP and BCC                                        | . 63 |
| Magnetic Ordering                                                     | 64   |
| Molar Volumes and High Pressure                                       | 64   |
| Excess Models                                                         | 65   |
| Graphical Mode Examples Guide                                         | 1    |
| About the Graphical Mode Examples                                     | 2    |
| Examples of Thermo-Calc Activities                                    | 3    |
| Precipitation Calculator Examples                                     | 7    |
| Example 13: Isothermal Precipitation of Al3Sc                         | 7    |
| Plot Results                                                          | 8    |
| Example 14: Stable and Metastable<br>Carbides - Isothermal            | 9    |
| Plot Results                                                          | . 10 |
| Example 15: Stable and Metastable<br>Carbides - TTT Diagram           | 10   |
| Plot Results                                                          | 11   |
| Example 16: Precipitation of Iron Car-<br>bon Cementite               | . 12 |
| Volume Fraction                                                       | 13   |
| Example 17: Precipitation of g' in Ni<br>Superalloys - Isothermal     | . 13 |
| Volume Fraction                                                       | 14   |
| Number Density                                                        | . 15 |
| Mean Radius                                                           | . 15 |
| Example 18: Precipitation of g' in Ni<br>Superalloys - Non-isothermal | 16   |

| Mean Radius Ni-8A                      | ll-8Cr17            |
|----------------------------------------|---------------------|
| Mean Radius Ni-10                      | Al-10CR 18          |
| Size Distribution (P                   | SD) Ni-8Al-8Cr .18  |
| Size Distribution (P<br>10Cr           | 'SD) Ni-10Al-<br>19 |
| Console Mode Examples                  | Guide 1             |
| About the Console Mode Exa             | mples Guide 2       |
| Thermo-Calc-Console-Examp              | les 4               |
| Pourbaix Diagrams                      | 1                   |
| Introduction to Pourbaix Dia           | grams 2             |
| About Pourbaix Diagrams ir             | Thermo-Calc . 3     |
| Pourbaix Diagrams                      | 3                   |
| Working with Pourbaix Diag             | grams 5             |
| Key Concepts                           | 5                   |
| Effective Interaction Ra               | tio 5               |
| Solubility                             | 6                   |
| Basic Settings and Definition          | ns 7                |
| Thermodynamic Data Require             | ements 9            |
| Required Thermodynamic                 | Data10              |
| Including or Excluding the G           | as Phase10          |
| Examples of Pourbaix Diagrar           | ns for Fe 15        |
| Pourbaix Diagrams with Gas<br>Excluded | s Phase<br>16       |
| Pourbaix Diagrams with Gas<br>Included | s Phase<br>16       |
| Other Examples of Pourbaix I           | Diagrams 18         |
| Variations of Pourbaix Diag            | rams19              |
| Pourbaix Diagrams for Com              | plex Alloys21       |

| Pourbaix Diagram References                  | . 23       |
|----------------------------------------------|------------|
| DATAPLOT User Guide                          | . 1        |
| Introduction to the DATAPLOT User Guide .    | . 2        |
| Using this Guide                             | . 3        |
| About the DATAPLOT Graphical Language        | . 3        |
| DATAPLOT Examples                            | . 3        |
| Using DATAPLOT Graphical Language            | . 4        |
| DATAPLOT File Structure                      | . 5        |
| DATAPLOT Language Syntax                     | . 5        |
| Coordinate Systems                           | . 5        |
| Graphical Operation Codes                    | . 6        |
| Tables or Blocks                             | . 7        |
| Drawing a Polygon                            | . 8        |
| Drawing an Analytical Function               | . 8        |
| Painting of an Enclosed Area                 | . 8        |
| Writing a Text                               | . 8        |
| Plotting a Symbol                            | . 9        |
| Other Commands                               | .10        |
| Interactive Plotting                         | . 11       |
| Formatting DIGLAB Symbols in LaTeX Documents | ı-<br>. 11 |
| LaTeX Formatting Codes                       | .12        |
| LTEXT vs LaTeX Commands for Labels           | .13        |
| PROLOGUE Commands                            | . 14       |
| PROLOGUE                                     | .15        |
| XSCALE                                       | . 15       |
| YSCALE                                       | . 15       |

| XTEXT            | 15 |
|------------------|----|
| YTEXT            | 15 |
| ХТҮРЕ            | 15 |
| ҮТҮРЕ            | 16 |
| XLENGTH          | 16 |
| YLENGTH          | 16 |
| TIC_TYPE         | 16 |
| TITLE            | 16 |
| DIAGRAM_TYPE     | 17 |
| DATASET Commands | 18 |
| DATASET          | 19 |
| BLOCK            | 19 |
| BLOCKEND         | 20 |
| DATAPOINT        | 20 |
| CLIP             | 20 |
| ATTRIBUTE        | 20 |
| LINETYPE         | 21 |
| DRAWLINE         | 21 |
| CHARSIZE         | 22 |
| SYMBOLSIZE       | 22 |
| GLOBALSIZE       | 22 |
| COLOR            | 22 |
| FONT             | 24 |
| STRING           | 25 |
| TEXT             | 27 |
| FUNCTION         | 27 |
| PCFUNCTION       | 27 |

| PAINT27                                                                                                    |
|----------------------------------------------------------------------------------------------------|
| INCLUDE                                                                                                    |
| Examples of DATAPLOT Files and Outputs29                                                                                                    |
| Example 1 – Draw Lines and Symbols30                                                                                                    |
| Example 2 – Draw Polygons and Symbols31                                                                                                    |
| Example 3 – Using Strings and Various Line<br>Types                                                                                                    |
| Example 4 – Draw Curves Defined by Func-<br>tions                                                                                                    |
| Example 5 – Use Included Files for Pre-<br>defined Symbols34                                                                                                    |
| Example 6 – Plot Triangular Diagrams for<br>Ternary Systems37                                                                                                    |
| Example 7 – Color Codes and Effects 41                                                                                                    |
| Database Manager User Guide 1                                                                                                    |
| Introduction to the Database Manager<br>Guide 2                                                                                                    |
| Thermodynamic and Kinetic/Mobility Data-<br>bases                                                                                                    |
| Initialization of the DATA Module                                                                                                    |
| Initialization of the DATA Module                                                                                                    |
| Initiation Parameter Examples                                                                                                    |
| Initialization of the DATA Module       3         Initiation Parameter Examples       4         The Database Definition File and Keywords       6                                                                                                    |
| Initialization of the DATA Module       3         Initiation Parameter Examples       4         The Database Definition File and Keywords       6         Database Definition File Syntax       7                                                                                                    |
| Initialization of the DATA Module       3         Initiation Parameter Examples       4         The Database Definition File and Keywords       6         Database Definition File Syntax       7         ELEMENT       7                                                                                                    |
| Initialization of the DATA Module       3         Initiation Parameter Examples       4         The Database Definition File and Keywords       6         Database Definition File Syntax       7         ELEMENT       7         SPECIES       8                                                                                                    |
| Initialization of the DATA Module       3         Initiation Parameter Examples       4         The Database Definition File and Keywords       6         Database Definition File Syntax       7         ELEMENT       7         SPECIES       8         PHASE       9                                                                                           |
| Initialization of the DATA Module       3         Initialization of the DATA Module       4         The Database Definition File and Keywords       6         Database Definition File Syntax       7         ELEMENT       7         SPECIES       8         PHASE       9         Examples of Recommended Suffixes       10                                     |
| Initialization of the DATA Module       3         Initiation Parameter Examples       4         The Database Definition File and Keywords       6         Database Definition File Syntax       7         ELEMENT       7         SPECIES       8         PHASE       9         Examples of Recommended Suffixes       10         GIBBS Phase-type Codes       10 |

|   | CONSTITUENT                                           | 14  |
|---|-------------------------------------------------------|-----|
|   | ADD_CONSTITUENT                                       | .15 |
|   | COMPOUND_PHASE                                        | .16 |
|   | ALLOTROPIC_PHASE                                      | .16 |
|   | TEMPERATURE_LIMITS                                    | .16 |
|   | DEFINE_SYSTEM_DEFAULT                                 | 16  |
|   | DEFAULT_COMMAND                                       | 17  |
|   | DATABASE_INFORMATION                                  | 18  |
|   | TYPE_DEFINITION                                       | .18 |
|   | FTP_FILE                                              | 21  |
|   | FUNCTION                                              | 22  |
|   | PARAMETER                                             | 24  |
|   | GIBBS Parameter Name                                  | 26  |
|   | OPTIONS                                               | 31  |
|   | TABLE                                                 | .32 |
|   | ASSESSED_SYSTEMS                                      | .32 |
|   | REFERENCE_FILE                                        | 35  |
|   | LIST_OF_REFERENCE                                     | 36  |
|   | ADD_REFERENCE                                         | .37 |
|   | CASE and ENDCASE                                      | 38  |
|   | VERSION_DATA                                          | .39 |
| ١ | Norking with the Mobility Databases                   | .40 |
|   | About the Diffusion Module (DICTRA) and the Databases | .41 |
|   | Extensions to Database Definition File Syn-<br>tax    | 42  |
|   | PARAMETER                                             | 42  |
|   | DIFFUSION                                             | .43 |

| ZERO_VOLUME_SPECIES                                             | 13         |
|-----------------------------------------------------------------|------------|
| Database Definition File Examples4                              | 14         |
| Example 1: A Steel Database                                     | <b>1</b> 5 |
| Example 2: A Custom Database for the Sb-<br>Sn Binary System4   | 16         |
| Example 3: A Public Database for the Fe-Cr-<br>C Ternary System | 19         |
| The Database Checker6                                           | 54         |
| About the Database Checker6                                     | 55         |
| Database Checker Revision History6                              | 55         |
| Index                                                           | 1          |

# Quick Installation Guide: $Windows^{\mathbb{R}}$

## Standalone Operating Systems

Version 2016b

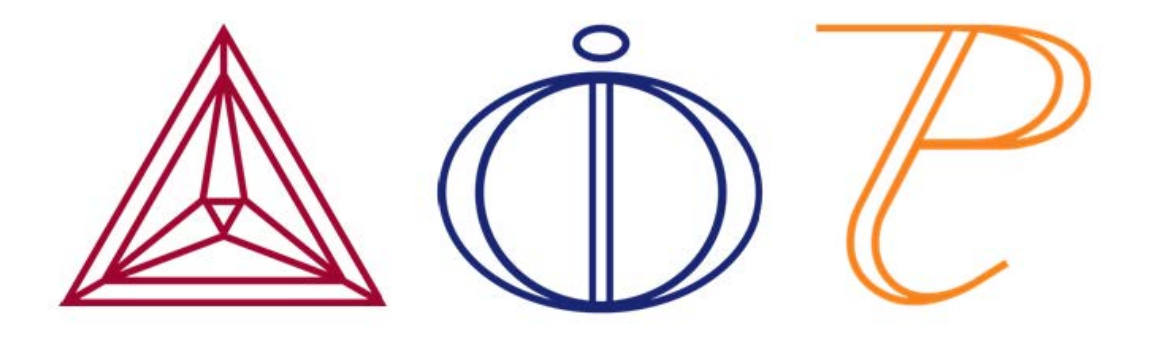

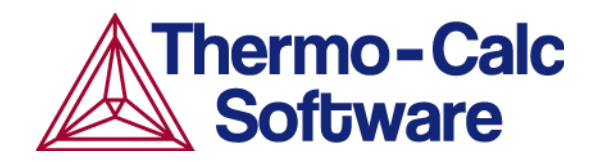

# Windows<sup>®</sup> Standalone Quick Install Guide

This quick guide helps you do a typical, custom or demo standalone installation. A *standalone* installation is used with the Single-User Node-Locked License (SUNLL), where the software and the license file are together on one computer.

#### This guide is applicable to:

- Windows operating systems
- Standalone installation (SUNLL) -typical and custom types
- Demo installations during the installation process you only need to do steps 2 and 3.
- Upgrading to a new standalone version of Thermo-Calc (maintenance plan only)

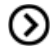

Also see *License and Installation Types* on page 9 for detailed instructions for other operating systems and network installations.

### Request a License File

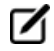

**Demo (trial) installations**: Skip this section. A license file is automatically installed with the software. You do not need to request it.

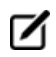

**Upgrades to a new version of Thermo-Calc**: Skip this section if you are upgrading to a new version of Thermo-Calc and (and you have a maintenance plan). Your license is sent to you in an email from Thermo-Calc Software AB. Save it to your computer to use during software installation.

1. Go to Thermo-Calc's <u>website</u> (or click the link sent by email).

| Training     | Support Our Company |
|--------------|---------------------|
|              | Documentation       |
|              | FAQ                 |
|              | Request support     |
| of support i | Diagnostic tools    |
| s of our sol | 40                  |

2. Under TCLOG (Thermo-Calc version S) → Windows computers click the link tclog for Windows computers.

- 3. Click the **Save file** button and **OK** to download and save the tclog.zip file.
- 4. Unzip and extract the files.
- 5. Double-click to open the main folder of the downloaded file. Right-click the **tclog.bat** file and select **Run as administrator**.

| Name            | ▲                          | Date modified                           | I  | Туре               |
|-----------------|----------------------------|-----------------------------------------|----|--------------------|
| 🗼 exe           |                            | 5/7/2015 2:04                           | PM | File folder        |
| 👢 win32         |                            | 5/7/2015 2:04                           | PM | File folder        |
| 👢 win64         |                            | 5/7/2015 2:04                           | PM | File folder        |
| echoid.dat      |                            | 5/7/2015 2:04                           | PM | DAT File           |
| 📥 exit.TCM      |                            | 5/7/2015 2:04                           | PM | Thermo-Calc TCM    |
| Instruction.txt |                            | 5/7/2015 2:04                           | PM | Text Document      |
| 🖾 tclog.bat     |                            | 5/7/2015 2:04                           | PM | Windows Batch File |
|                 | Open                       |                                         |    |                    |
|                 | Edit                       |                                         |    |                    |
|                 | Print                      |                                         |    |                    |
| 1               | Run as administrator       |                                         |    |                    |
|                 | Troubleshoot compatibility | r i i i i i i i i i i i i i i i i i i i |    |                    |

6. Double-click the **tclog.bat** file. Click **Run**. This starts the diagnostic tool and creates a **tclog.log** text file in the same directory.

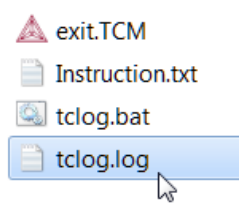

7. Send an email to <a href="mailto:support@thermocalc.com">support@thermocalc.com</a> and attach the <a href="mailto:tclog.log">tclog.log</a> file. Make sure to include the following in the subject line:

**License diagnostic information from <Name>** where Name is replaced with your **name**, the **organisation name** and the **Site Number**. You can find the five-digit site number on an invoice or any correspondence from Thermo-Calc Software.

| Designated Site 12345    |
|--------------------------|
| XYZ Company              |
| Dpt. of Material Science |
| 900 Main Street          |
| Stockholm 11190          |
| SWEDEN                   |

| To:         | support@thermocalc.com                                        |
|-------------|---------------------------------------------------------------|
| Cc:         |                                                               |
| License d   | agnostic information from Jane Smith, XYZ Company, Site 12345 |
| Add attachn | nents 📋 tclog.log (7.3 KB) 😿                                  |

- 8. A representative from Thermo-Calc Software replies to the email and attaches your license file(s).
- 9. Save the license file(s) to your computer or network.

### Install the Software

#### Step 1: Download and run your Thermo-Calc installation software

- 1. Download the software:
  - *Web downloads*: For web links sent in an email from Thermo-Calc Software, go to the URL and log in with the information provided to download the software.
  - DVD installations: Insert the DVD and follow the instructions.
- 2. Open the Windows folder then right-click the **.exe** file. Choose **Save target as** and save it to your computer. Double-click the **.exe** file to launch the **Setup** program.
- 3. On the Setup-Thermo-Calc window click Next.
- 4. On the License Agreement windowclick to accept the license agreement. Click Next.

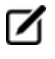

**Demo (trial) installations**: Your installation starts and is done when the **Completing the Thermo-Calc Demo Setup Wizard** opens. Click **Finish** and reboot your computer to start using Thermo-Calc.

#### Step 2: Select the installation mode – typical or custom

🛕 Setup

#### Select Installation Mode

| Typical Standalone                                  | porating DICTRA and TC-PRISMA)    |  |
|-----------------------------------------------------|-----------------------------------|--|
| Choose a license file                               | C:\Users\amanda\Downloads\Iservrc |  |
| Typical Network Client                              | porating DICTRA and TC-PRISMA)    |  |
| Enter the name or IP number of the licensing server |                                   |  |
| O Custom<br>Choose which features to i              | install                           |  |

1. In the **Select installation mode** window click **Typical Standalone** or **Custom** to choose specific features to install.

The **Custom** option appears greyed out, but it is available to select.

For a Typical Standalone installation, in the Choose a license file field click the file button
 It to navigate to where you saved the license file emailed to you from Thermo-Calc Software. The license file is called lservrc. Click Next.

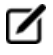

DEMO **Typical Standalone installations**: Your installation starts and is done when the **Completing the Thermo-Calc Demo Setup Wizard** opens. Click **Finish** and reboot your computer to start using Thermo-Calc.

#### **Step 3: Customize your installation**

1. In the Select Components window, click to select what you want to install. Click Next.

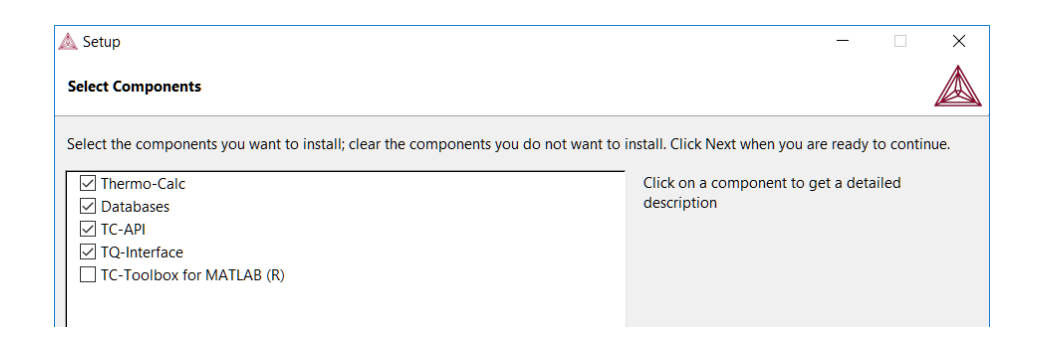

2. In the **Installation Directory** window, either accept the default, enter a file path or click the file button 🖺 to navigate to another directory.

| 🛦 Setup                 |                                            |           |
|-------------------------|--------------------------------------------|-----------|
| Installation Directory  | ,                                          |           |
| Please specify the dire | ctory where Thermo-Calc will be installed. |           |
| Installation Directory  | C:\Program Files\Thermo-Calc\2016b         | <b>19</b> |
|                         |                                            |           |
|                         |                                            |           |
|                         |                                            |           |

3. In the **Choose Setup Type** window it defaults to **Standalone**. In the **Choose a license file** 

field you can accept the default file path or click the file button 🕒 to navigate to, where you saved the license file emailed to you from Thermo-Calc Software (called **Iservrc**). Click **Next**.

| 📥 Setup                                                            |                                               |  |
|--------------------------------------------------------------------|-----------------------------------------------|--|
| Choose Setup Type                                                  |                                               |  |
| Select one of the following set<br>See installation guide for deta | up types.<br>iled description of the choices. |  |
| Standalone                                                         |                                               |  |
| Network Client<br>Enter name or IP number o                        | C:\Users\amanda\Downloads\Iservrc             |  |
|                                                                    |                                               |  |

4. In the **Specify Configuration** window, the default is **Current user only**, meaning the installation is only available for the person logged in and installing the software. Select **All users** to allow anyone using this computer to access Thermo-Calc. By default, the **Create Shortcuts on Desktop** check box is selected. Click **Next**.

| 🛦 Setup                  |     |  |
|--------------------------|-----|--|
| Specify Configuration    |     |  |
| Current user only        |     |  |
| ○ All users              |     |  |
| Create Shortcuts on Desk | top |  |
|                          |     |  |

5. In the Ready to Install window click Next. Click Finish and start using Thermo-Calc.

# Quick Installation Guide: Mac $OS^{\mathbb{R}}$

## Standalone Operating Systems

Version 2016b

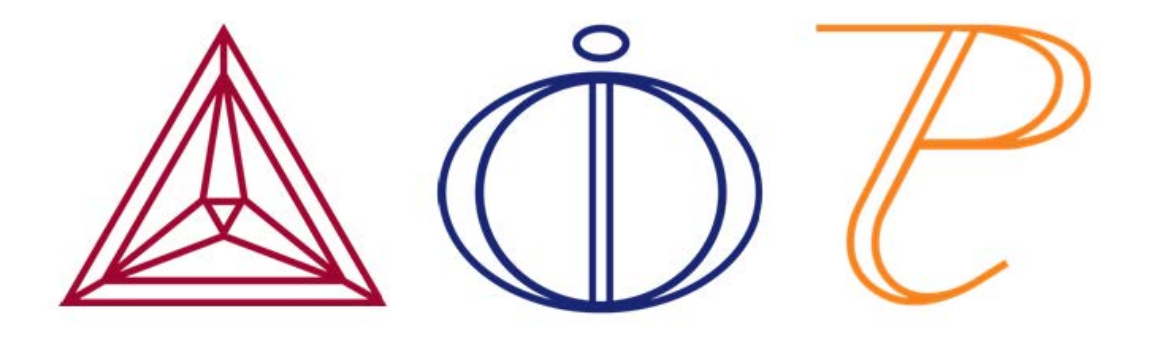

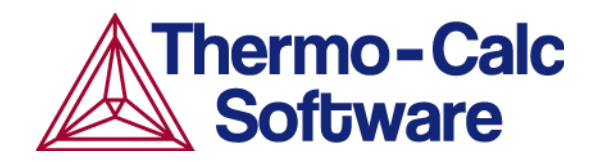

# Mac OS<sup>®</sup> Standalone Quick Install Guide

This quick guide helps you do a typical or demo standalone installation. A *standalone* installation is used with the Single-User Node-Locked License (SUNLL), where the software and the license file are together on one computer.

#### This guide is applicable to:

- Mac operating systems
- A typical Standalone installation (SUNLL)
- Demo installations during the installation process you only need to do steps 1 and 2.
- Upgrading to a new standalone version of Thermo-Calc (maintenance plan only)

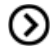

Also see *License and Installation Types* on page 9 for detailed instructions for other operating systems and network installations.

### Request a License File

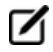

**Demo (trial) installations**: Skip this section. A license file is automatically installed with the software. You do not need to request it.

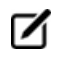

**Upgrades to a new version of Thermo-Calc**: Skip this section if you are upgrading to a new version of Thermo-Calc and (and you have a maintenance plan). Your license is sent to you in an email from Thermo-Calc Software AB. Save it to your computer to use during software installation.

- 1. From the Apple main menu, select System Preferences.
- 2. Click Network.

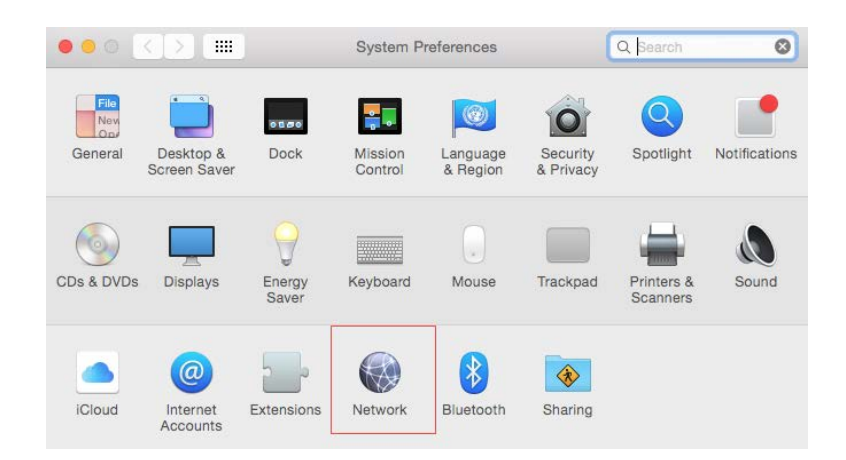

- 3. In the left column select **Ethernet** or **Built-in Ethernet** (do not select a WiFi connection as a local static MAC address is required).
- 4. Click Advanced → Hardware.

The **Network** window shows you the **MAC Address**. For example, the MAC address (the host ID) might be **3c:07:54:28:5f:72**.

| 0 ()     |                | Network           | Q Search |
|----------|----------------|-------------------|----------|
| Ethernet |                |                   |          |
|          | TCP/IP DNS WIN | S 802.1X Proxies  | Hardware |
|          | MAC Address:   | 3c:07:54:28:5f:72 |          |
|          | Configure:     | Automatically     | 0        |
|          | Speed:         |                   | ٥        |
|          | Duplex:        | half-duplex       | ٥        |
|          | MTU:           | Standard (1500)   | 0        |
|          |                | AVB/EAV Mode      |          |

5. Send an email to <a href="mailto:support@thermocalc.com">support@thermocalc.com</a> and copy and paste the MAC address into the body of the email. Make sure to include the following in the subject line:

**License diagnostic information from <Name>** where Name is replaced with your **name**, the **organisation name** and the **Site Number**. You can find the five-digit site number on an invoice or any correspondence from Thermo-Calc Software.

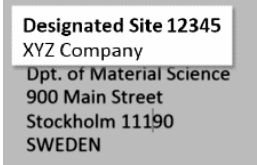

| To:         | support@thermocalc.com                                         |
|-------------|----------------------------------------------------------------|
| Cc:         |                                                                |
| License d   | iagnostic information from Jane Smith, XYZ Company, Site 12345 |
| Add attachn | nents 🗋 tclog.log (7.3 KB) 🗵                                   |

- 6. A representative from Thermo-Calc Software replies to the email address provided and attaches your license file or files.
- 7. Save your license file to your computer or network.

### Install the Software

#### Step 1: Download and install XQuartz

The XQuartz open-source X Windows system is required to run Thermo-Calc on Mac OS X.

- 1. In a web browser go to <a href="https://www.macupdate.com">https://www.macupdate.com</a> or to download it directly from XQuartz, <a href="http://xquartz.macosforge.org/landing/">http://xquartz.macosforge.org/landing/</a>.
- 2. In the Search Mac Apps field, enter XQuartz.
- 3. Click the **XQuartz** search result. For example, based on the recent version, the name is XQuartz-2.7.7.dmg.
- 4. Click **Download**.
- 5. Double-click the **XQuartz.pkg** file. Follow the instructions.
- 6. Click **OK** when the message about logging out displays and click **Close** when the installation is successful.

#### Step 2: Download and run your Thermo-Calc installation software

- 1. Download the software:
  - *Web downloads*: For web links sent in an email from Thermo-Calc Software, go to the URL and log in with the information provided to download the software.
  - DVD installations: Insert the DVD and follow the instructions.
- 2. Open the Mac folder and right-click the file **Thermo-Calc-2016b-osx.app**. Choose **Download Linked File** and save the installation file to your **Downloads** directory. Unzip the file.

- 3. On the Setup-Thermo-Calc window click Next.
- 4. On the License Agreement window click to accept the license agreement. Click Next.
- Demo (trial) installations: Your installation starts and is done when the Completing the Thermo-Calc Demo Setup Wizard opens. Click Finish and reboot your computer to start using Thermo-Calc.

#### Step 3: Select the installation mode

| 🛦 Setup                                                                                                    |   |  |  |
|----------------------------------------------------------------------------------------------------|---|--|--|
| Select Installation Mode                                                                                                    |   |  |  |
| Typical Standalone<br>Install Thermo-Calc (incorporating DICTRA and TC-PRISMA)<br>Choose a license file                                     | P |  |  |
| Typical Network Client<br>O Install Thermo-Calc (incorporating DICTRA and TC-PRISMA)<br>Enter the name or IP number of the licensing server |   |  |  |
| O Custom<br>Choose which features to install                                                                                                |   |  |  |

- 1. In the Select installation mode window click Typical Standalone.
- In the Choose a license file field click the file button is to navigate to where you saved the license file emailed to you from Thermo-Calc Software. The license file is called lservrc. Click Next.

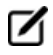

To prevent errors, leave this field blank if you did not get a license file yet.

- 3. The installation starts and is done when the **Completing the Thermo-Calc Setup Wizard** window opens.
- 4. Click Finish and start using Thermo-Calc.

# **Installation Guide for all Platforms**

Windows<sup>®</sup>, Mac OS<sup>®</sup> or Linux Operating Systems Version 2016b

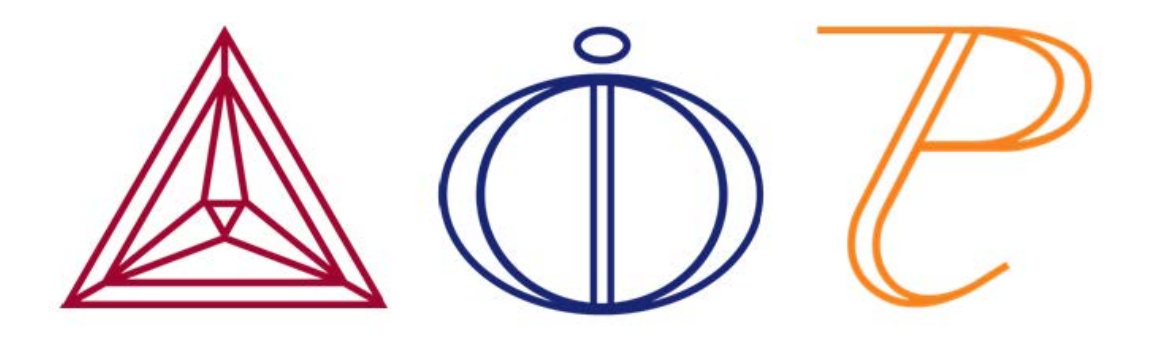

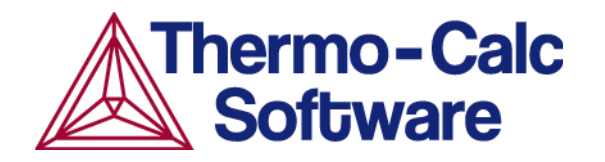

# **Installing Thermo-Calc**

In this section:

| System Requirements      | 3 |
|--------------------------|---|
| Key to Using this Guide  | 3 |
| Installation Terminology | 6 |

### **System Requirements**

A typical installation installs Thermo-Calc and the latest version of the databases.

Additional add-on modules include:

- Diffusion Module (DICTRA)
- Precipitation Module (TC-PRISMA)

You can also install these Software Development Kits (SDKs):

- TQ-Interface (Windows and Linux)
- TC-API (Windows and Linux)
- TC-Toolbox for MATLAB<sup>®</sup> (Windows only)

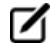

System requirements and program availability are available on the web: http://www.thermocalc.com/products-services/software/system-requirements/

#### **Platforms Tested**

Thermo-Calc and its components are tested on these platforms:

| Windows                                                                                                    | Мас                              | Linux <sup>1, 2</sup>                                                                |
|----------------------------------------------------------------------------------------------------|----------------------------------|--------------------------------------------------------------------------------------|
| Windows 10 64-bit<br>Window 8 64-bit<br>Windows 7 SP1 32-bit<br>Windows 7 SP1 64-bit                                             | Mac OS X El Capitan<br>(10.11.5) | <ul> <li>Ubuntu 16.04 (Xenial)</li> <li>CentOS 7.0</li> <li>OpenSUSE 13.2</li> </ul> |
| <sup>1</sup> Thermo-Calc Software cannot guarantee full functionality if the software is installed on other Linux distributions. |                                  |                                                                                      |

<sup>2</sup> If you are installing on CentOS 7, it is recommended you install gtk2 before you run the installation script.

### Key to Using this Guide

This installation guide is for all Thermo-Calc installations running on Windows, Mac OS or Linux operating systems. It is also applicable to demo (trial) installations as well as previously installed versions of Thermo-Calc (the new version is installed alongside the old version).

This guide includes information about:

- The types of licenses and installations available.
- Installing the Thermo-Calc software and its components on stand-alone computers, servers and client computers.
- Installing the license management software for network installations.
- Retrieving and installing license files.
- Troubleshooting to solve common installation problems.

#### lcons

| Name             | Description                                                                                                    |  |
|------------------|----------------------------------------------------------------------------------------------------|--|
| Information      | Provides important information and indicates that more detail is located in the linked or named topic.                           |  |
| Note             | The information can be of use to you. It is recommended that you read the text or follow the link to more information.           |  |
| Operating system | The operating system is indicated when the information is specific to a <i>Windows, Mac OS</i> or <i>Linux</i> operating system. |  |
| License file     | The license file, which contains the license keys and is installed on either a standalone computer or a network server.          |  |
| Thermo-Calc      | The Thermo-Calc software and its components (including databases) to be installed.                                               |  |

### **Typographical Conventions**

| Convention              | Definition                                                                                                    |
|-------------------------|----------------------------------------------------------------------------------------------------|
| Forward<br>arrow →      | The forward arrow symbol → instructs you to select a series of menu items in a specific order. For example, <b>Tools → Options</b> is equivalent to: From the <b>Tools</b> menu, select <b>Options</b> .                                                              |
| <b>Boldface</b><br>font | A <b>boldface</b> font indicates that the given word(s) are shown that way in on a toolbar button or as a menu selection. For example, if you are told to select a menu item in a particular order, such as <b>Tools</b> → <b>Options</b> , or to click <b>Save</b> . |
| <i>Italic</i> font      | An <i>italic</i> font indicates the introduction of important terminology. Expect to find an explanation in the same paragraph or elsewhere in the guide.                                                                                                    |
| code and code bold      | A code font indicates you are to make a keyboard entry. It also shows a programming code or code examples. The code bold font highlights the entry.                                                                                                    |
# Installation Terminology

| Term                            | Definition                                                                                                    |  |
|---------------------------------|----------------------------------------------------------------------------------------------------|--|
| client<br>computer              | A computer without a license file of its own but connected through the network to a computer with the license information. The client computer receives a license token from the computer where the license management software is installed.                                                                                                    |  |
| consolidated<br>network         | A type of network installation where the Thermo-Calc software and a Thermo-Calc licensing software are installed on a single server computer. This allows all computers in the network to access both the software and a license on the server via a client installation.                                                                                                    |  |
| distributed<br>network          | A type of network installation where the Thermo-Calc software is installed on one server computer in a network and the Thermo-Calc licensing software is installed on a different computer. After a thin client installation, all computers in the network can access both the software and the network license key via the server.                                                                                                    |  |
| host ID                         | The MAC/Ethernet Address on the computer that a license is locked to.                                                                                                    |  |
| license file                    | The file (called <i>lservrc</i> ) that contains all the purchased license keys. It is issued by Thermo-Calc Software, usually by email.                                                                                                    |  |
| license key                     | The information contained in the license file that represents the products purchased and which is then authorised for installation.                                                                                                    |  |
| License<br>Manager<br>(Windows) | The Windows program used for license management: it distributes license tokens as specified in the network license file issued by Thermo-Calc Software.                                                                                                    |  |
| License<br>Server<br>(Linux)    | The Linux program used for license management: it distributes license tokens as specified in the network license file issued by Thermo-Calc Software.                                                                                                    |  |
| license<br>server               | The use of the term <i>license server</i> (lower case letters) is reserved for use for scripts<br>and option files (for example, in an <i>Unattended Network Client Installations</i> on<br>page 36). For the purposes of the step-by-step instructions it is not used to refer to<br>the type of network installation that runs the license management program. Also see<br><i>License Manager</i> (Windows) and <i>License Server</i> (Linux). |  |
| licensing software              | The Thermo-Calc license management software. When working in Windows it is called <i>License Manager</i> (full name is Sentinel RMS License Manager by SafeNet) and on Linux it is called <i>License Server</i> (full name is Sentinel License Sever by Safenet).                                                                                                    |  |
| Network<br>License<br>(NWL)     | The license type used with the licensing software. The NWL can only be used on one specific computer that hosts the licensing software. The Network License uses information about IP addresses and IP ranges to determine which client computers receive license tokens.                                                                                                    |  |

| Term                                                  | Definition                                                                                                    |
|-------------------------------------------------------|----------------------------------------------------------------------------------------------------|
|                                                       | The software may be used on the number of sites you have paid for and by the number of persons you have paid for on any number of network connected computers                                                                                                    |
| standalone<br>computer                                | A computer which uses a SUNLL license type.                                                                                                    |
| Single-User-<br>Node<br>Locked-<br>License<br>(SUNLL) | A unique license file for one designated computer at one designated site. It cannot be<br>copied or moved outside the site. If the software is installed on a portable computer,<br>it can be temporarily used off-site. The license can be used without network access (to<br>the License Server). |
| thin client                                           | An installation where the software is installed on a file server but is run from a client computer. The licensing software may be installed on the file server (consolidated network installation) or on a different computer (distributed network installation).                                   |
| XQuartz                                               | An open-source X Windows System, which is required to run Thermo-Calc on a Mac.                                                                                                    |

# **License and Installation Types**

In this section:

| License and Installation Types         | 9  |
|----------------------------------------|----|
| About License Keys and Files           | 9  |
| Standalone Installations (SUNLL)       | 9  |
| Multi-User Network Installations (NWL) | 10 |

# License and Installation Types

Installation procedures are based on the license type, the installation type and the operating system.

**Demo (trial) installations**: Only a standalone installation is available and a license file is automatically installed.

| License type | Installation Type                         | Windows | Mac OS           | Linux |
|--------------|-------------------------------------------|---------|------------------|-------|
| SUNLL        | Standalone                                | Yes     | Yes              | Yes   |
| NWL          | Consolidated network                      | Yes     | No               | Yes   |
|              | Distributed network                       | Yes     | No               | Yes   |
|              | License installations on a server network | Yes     | Yes <sup>1</sup> | Yes   |
|              |                                           |         |                  |       |

<sup>1</sup> For Mac OS, the licensing software is installed on a Windows or Linux computer server.

www.thermocalc.com/purchase/licensing-options/

# **About License Keys and Files**

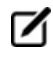

(>)

**Demo (trial) installations**: A license file is automatically installed with the software. You do not need to request it.

To run Thermo-Calc and its components you need a valid license key for each product. The license keys are included in the license file emailed to you by Thermo-Calc Software.

You can copy the license file to the applicable computer(s) before or after installing the software—the license file itself is not required during the installation process. However, it is required to make calculations in Thermo-Calc.

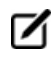

Request a License File from Thermo-Calc Software on page 39

# **Standalone Installations (SUNLL)**

The standalone installation is used with the Single-User Node-Locked License (SUNLL). The Thermo-Calc software and a Thermo-Calc license file are installed on a standalone computer. You can do a typical (all operating systems) or a custom installation (Windows and Linux only).

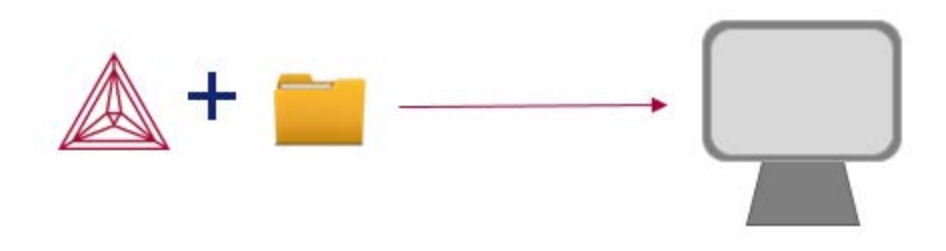

To get started, go to First Steps of Installation on page 14 and then Standalone Installations on page 20.

# Multi-User Network Installations (NWL)

There are different types of multi-user network installations: consolidated, distributed and where the licensing software is installed on a computer network. There is also a subtype of installation called thin client, which is a step done with the consolidated and distributed network installations.

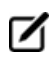

Thin client installations: A thin client installation is where the Thermo-Calc software is installed on a computer server but is run from a client computer. The licensing software can be installed on the computer server (a consolidated network) or on a different computer (a distributed network). This type of installation is available for Windows and Linux operating systems. The client computer must have the Thermo-Calc software installed. This type of installation mainly sets environmental variables and paths on the client computer.

## **Consolidated Network Installations**

The consolidated network installation is used with a Network License (NWL) and it is available for Windows and Linux operating systems.

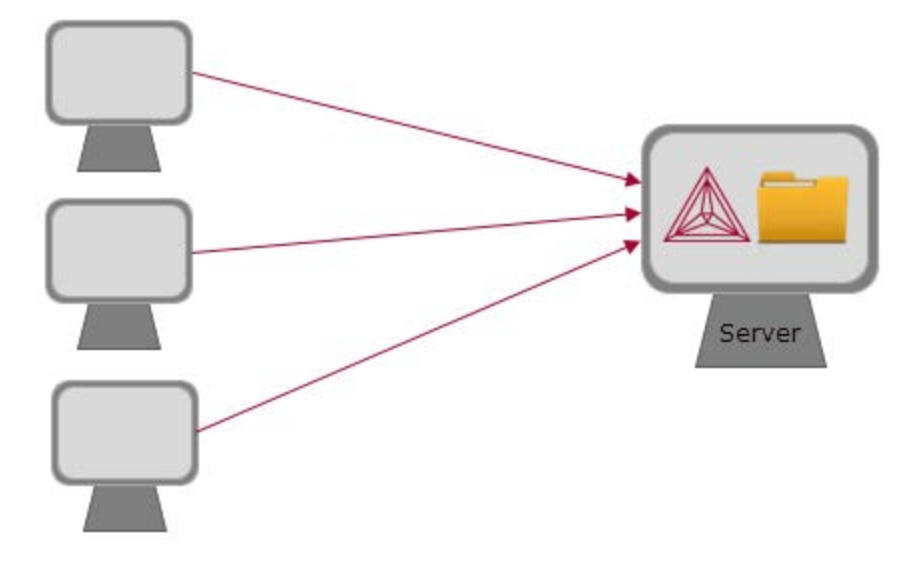

The Thermo-Calc software and the license management program are installed on the same server where

the license file is also copied. A thin client installation allows all computers (the clients) in the server network to access both the software and the licensing on the same computer server.

To get started, go to *First Steps of Installation* on page 14 and then *Network Client Installations* on page 26.

#### **Distributed Network Installations**

The distributed network installation is used with a Network License (NWL) and is available for Windows and Linux operating systems.

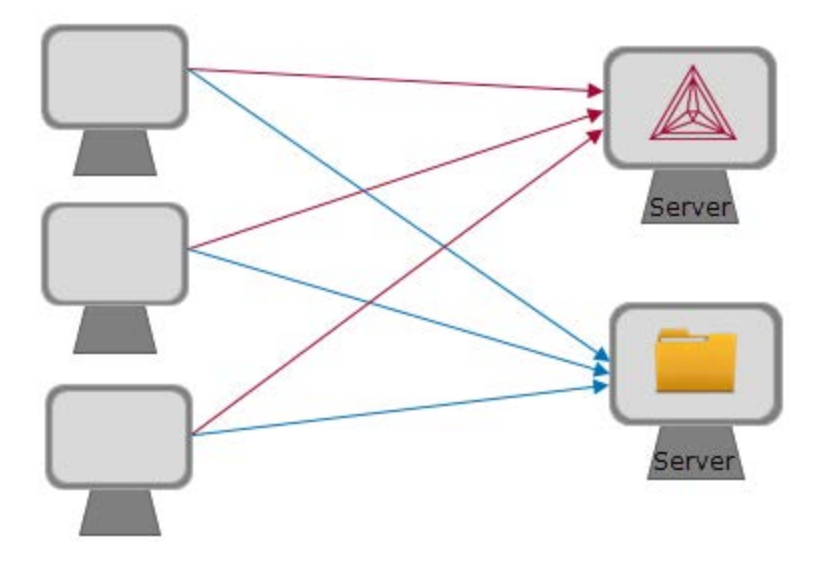

The Thermo-Calc software is installed on one computer server in a network and the licensing software is

installed on a different computer server where the license file is also copied. A thin client installation allows all computers (the clients) in the server network to access both the software and the licensing on the two computer servers.

To get started, go to *First Steps of Installation* on page 14 and then *Network Client Installations* on page 26.

#### License Installations on a Server Network

When a license file is installed on a server network, it is used with a Network License (NWL). It is available for all platforms. However, for Mac OS the server containing the licensing software must be set up on Windows or Linux.

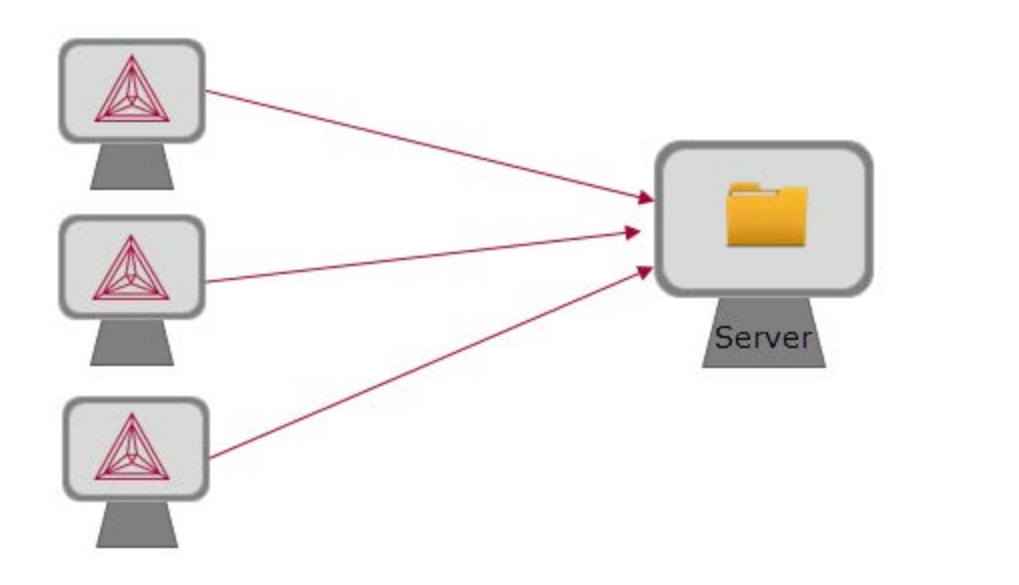

The licensing software is installed on a computer server where the license file is also copied. The Thermo-Calc software is installed on every computer in the network that needs it.

To get started, go to *First Steps of Installation* on page 14 and then *Network Client Installations* on page 26.

# **Preparing for Installation**

In this section:

| First Steps of Installation             | 14   |
|-----------------------------------------|------|
| Default Directory Locations             | . 14 |
| Subnet Information for Network Licenses | 16   |
| Mac OS Installation Notes               | 17   |
| Linux Installation Notes                | 19   |

# **First Steps of Installation**

This section reviews some of the things you need to do before installing the Thermo-Calc software.

- Learn about the default directories where the software and license files are installed.
- For network installations, collect subnet information.
- For Mac, install XQuartz and make sure the security preferences are set correctly.
- For Linux, install libgfortran 4.4 (or higher).
- For a Linux Cent OS 7 installation, also install gtk2 before you run the installation script.

yum install gtk2

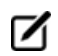

Should I get my license file before or after software installation? The license file itself is not required during the installation process (and not at all for demo installations). However, it is required to make calculations in Thermo-Calc. The license file has details about your computer(s) that in some cases cannot be determined accurately until *after* installation (especially for a network installation). For most users it is recommended you request the file before you start installing.

# **Default Directory Locations**

The default directories where the software and its components are installed, including where the license file is stored, vary by platform and user type.

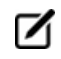

On Windows, once Thermo-Calc is installed, you can also locate the Examples and Materials folders, plus all the Manuals using the shortcuts located in the Start menu. Go to Start → All Programs or All Apps → Thermo-Calc and click Examples, Manuals, or Materials as required to open the applicable folder.

If you want to select specific components to install or if you want to install the software in a non-default installation directory, then do a custom installation (Windows and Linux only). In the table, *<user>* stands for the username and *<version>* for the version of Thermo-Calc, for example 2016b.

| os      | User type     | Default directory                                                                                                    |
|---------|---------------|----------------------------------------------------------------------------------------------------|
| Windows | Normal user   | Users\ <i><user></user></i> \Thermo-Calc\ <i><version></version></i><br>Users\ <i><user></user></i> \Documents\Thermo-Calc\ <i><version></version></i><br>My documents |
|         | Administrator | Program Files\Thermo-Calc\ <i><version></version></i><br>Users\Public\Documents\Thermo- Calc\ <i><version></version></i>                                               |

| OS    | User type                                                                                              | Default directory                                                                                                    |  |  |
|-------|----------------------------------------------------------------------------------------------------|----------------------------------------------------------------------------------------------------|--|--|
|       |                                                                                                    | Public documents                                                                                                    |  |  |
|       | Custom<br>installation<br>(for all users)                                                              | Users\Public\Documents\Thermo-Calc\ <i><version></version></i>                                                                                                    |  |  |
|       | License<br>software<br>installations<br>on a server<br>network (the<br>License<br>Manager<br>software) | C:\Program Files (x86)\Common Files\SafeNet Sentinel\Sentinel RMS<br>License Manager\WinNT\                                                                                                    |  |  |
|       | Administrator<br>(user name                                                                            | In the <b>Applications</b> folder: Thermo-Calc- <version>.app, Thermo-Calc-<version>-Demo.app, and, uninstall-Thermo-Calc-<version>.app</version></version></version>                                                                                                    |  |  |
| Mac   | and<br>password<br>required)                                                                           | Examples and manuals in /Users/Shared/Thermo-Calc/ <version></version>                                                                                                    |  |  |
|       |                                                                                                    | To go to this folder, in Finder, from the <b>Go</b> main menu select <b>Go to folder</b> . Enter the above file path and click <b>Go</b> .                                                                                                    |  |  |
|       | Non root user                                                                                          | home/ <user>/Thermo-Calc/<version></version></user>                                                                                                    |  |  |
|       | Root user                                                                                              | usr/local/Thermo-Calc/ <i><version></version></i>                                                                                                    |  |  |
| Linux | License<br>software<br>installations<br>on a server<br>network (the<br>License<br>Server<br>software)  | If you are doing a network installation then these files are available as a tar-file from the Thermo-Calc Software web site.<br>In the downloaded tar-file, there is a <b>restart_Iserv</b> script file, which can be used as a template for creating a script that starts up the License Server. |  |  |

## **TC-Toolbox for MATLAB**

Examples for the TC-Toolbox are placed under MATLAB in the same documents folder as the Thermo-Calc files (My Documents or Public Documents):

..\Documents\MATLAB\Thermo-Calc-Toolbox-X\Examples

Where *X* is the installed version number of the toolbox.

For most installations the examples are available in the MATLAB window when the software is opened.

#### **Database Checker Program**

The Thermo-Calc software package includes a program to check that the syntax of unencrypted database files is correct. The program applies the syntax rules set out in the *Database Manager User Guide* and reports errors and issues warnings. This program is intended for advanced users who develop and manage databases.

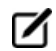

Thermo-Calc accepts deviations from these syntax rules. This means that a database can work even if the Database Checker reports errors and warnings. For example, an error is reported if an abbreviated phase name is found, but phase name abbreviations are accepted by Thermo-Calc and its add-on modules.

The executable **DatabaseChecker** file is found in the Thermo-Calc home directory. The program can also be launched by selecting **Tools**→ **Database Checker** from the main menu.

#### Databases

Depending on the type of license and operating system, the encrypted Thermo-Calc databases and the database initialization file are located in a subfolder to the Thermo-Calc installation. For example, in a Windows standalone installation, you can find these in a folder called **data** (file path is *C:\Program Files\Thermo-Calc\<version>\data*).

| → → Computer → Local Disk (C:) → Program Files → Thermo-Calc → 2016a → data → |                                                                                                    |  |  |  |
|-------------------------------------------------------------------------------|----------------------------------------------------------------------------------------------------|--|--|--|
| with 🕶 Burn New folder                                                        |                                                                                                    |  |  |  |
| Date modified                                                                 | Туре                                                                                                    |  |  |  |
| 5/18/2016 11:26                                                               | Thermo-Calc TDB                                                                                                    |  |  |  |
| 5/24/2016 11:16                                                               | File folder                                                                                                    |  |  |  |
| 5/24/2016 11:16                                                               | File folder                                                                                                    |  |  |  |
| 5/24/2016 11:16                                                               | File folder                                                                                                    |  |  |  |
|                                                                               | <ul> <li>Program Files ➤ Thermo-Calc ➤</li> <li>with ▼ Burn New folder</li> <li>Date modified</li> <li>5/18/2016 11:26</li> <li>5/24/2016 11:16</li> <li>5/24/2016 11:16</li> <li>5/24/2016 11:16</li> </ul> |  |  |  |

# **Subnet Information for Network Licenses**

For network licenses, the subnet information is also required. Contact your company's network administrator for help as required. Additional requirements are included elsewhere for network installations.

- Subnets should be in the format aaa.bbb.ccc\*\*\* (for example: 192.168.29.0/24 or 192.168.29.\*
- A maximum of six subnets are permitted.
- An alternative way to get this information is to run the command:
- Windows: ipconfig /all
- Mac / Linux: ifconfig

## **Mac OS Installation Notes**

#### **Restarting After an Installation**

In some types of installations (e.g. a network installation), you may have to restart your Mac to use Thermo-Calc for the first time.

#### **Installing XQuartz**

The XQuartz open-source X Windows system is required to run Thermo-Calc on Mac OS X but it is not required to install Thermo-Calc. Before installing Thermo-Calc, you may also need to ensure that the computer security permissions are set.

- 1. In a web browser go to <a href="https://www.macupdate.com">https://www.macupdate.com</a> or to download it directly from XQuartz, <a href="http://xquartz.macosforge.org/landing/">http://xquartz.macosforge.org/landing/</a>.
- 2. In the Search Mac Apps field, enter XQuartz.
- 3. Click the **XQuartz** search result. For example, based on the recent version, the name is XQuartz-2.7.7.dmg.
- 4. Click **Download**.
- 5. Double-click the **XQuartz.pkg** file. Follow the instructions.
- 6. Click **OK** when the message about logging out displays and click **Close** when the installation is successful.

## **Enabling the Correct Security Settings**

1. From the Apple main menu, select System Preferences.

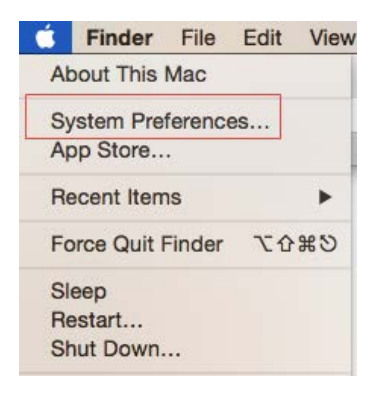

- 2. Click Security and Privacy.
- 3. Click **General**. At the bottom of the **Security & Privacy** window, click the lock icon to make changes. Enter the administrator password as required.

|                                                   | General Flievault Fliev                                   | vall Privacy        |                             |
|---------------------------------------------------|-----------------------------------------------------------|---------------------|-----------------------------|
| A login password ha                               | s been set for this user                                  | Change Password     |                             |
| Require pass                                      | word 1 hour 💿 afte                                        | r sleep or screen : | saver beg <mark>i</mark> ns |
| Show a mess                                       | age when the screen is lock                               | ed Set Lock Me      | essage                      |
|                                                   |                                                           |                     |                             |
| Allow apps downloa                                | ded from:                                                 |                     |                             |
| O Mac App Sto                                     | re                                                        |                     |                             |
| <ul> <li>Mac App Sto</li> <li>Anywhere</li> </ul> | re and identified developers                              |                     |                             |
| "Thermo-Calosx-r                                  | normal" was blocked from op<br>m an identified developer. | oening Open         | Anyway                      |

- 4. If you have already tried to launch the Thermo-Calc installer, you can click **Open Anyway** to proceed. Otherwise, under **Allow apps downloaded from:** click **Anywhere** and then **Allow from Anywhere**.
- 5. Continue with the applicable installation type (standalone or network).

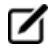

Remember to reset your security after installing Thermo-Calc.

# **Linux Installation Notes**

The following are details you need to know regarding your Linux installation as well as how to open Thermo-Calc.

## **Installing Libgfortran**

To install and run Thermo-Calc and its components, a runtime library (libgfortran 4.4 or higher) for GNU Fortran applications is required.

#### How to install the runtime library

| Linux<br>distribution | Notes                                                                                                    |  |  |
|-----------------------|----------------------------------------------------------------------------------------------------|--|--|
| openSUSE<br>13.2      | On a standard installation, you do not need to install this runtime library. You may need GCC if it is not already installed on your computer. |  |  |
| Ubuntu                | Open a terminal and enter the following:                                                                                                    |  |  |
| 16.04                 | > sudo apt-get -y update                                                                                                    |  |  |
| (Xenial)              | > sudo apt-get -y install gfortran                                                                                                    |  |  |
|                       | Open a terminal and enter the following:                                                                                                    |  |  |
| CentOS 7.0            | > sudo yum -y update                                                                                                    |  |  |
|                       | > sudo yum -y install libgfortran                                                                                                    |  |  |

## openSUSE Administration (sudo) Users

Note the following if you are a sudo user (administrator) in openSUSE installing Thermo-Calc using this command:

sudo ./linux-installation-x64-6.0.0.17347.run

When this command is used, you will do a text-based installation instead of having a graphical interface to guide you. The information is the same, just without the user interface.

## **Opening Thermo-Calc in Linux**

To open Thermo-Calc double-click the **Thermo-Calc-2016b** application or from the Thermo-Calc installation directory enter \$ ./Thermo-Calc-2016b.sh in the terminal.

# **Standalone Installations**

You can either do a typical or a custom standalone installation. The license type is called a Single-User Node-Locked License (SUNLL).

In this section:

| Typical Standalone Installations               | . 21 |
|------------------------------------------------|------|
| Add New Components to an Existing Installation | 23   |
| Custom Standalone Installation                 | .23  |

# **Typical Standalone Installations**

The following describes a typical standalone installation. These steps assume you have completed the section *First Steps of Installation* on page 14.

## Step 1: Request your license file from Thermo-Calc Software

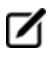

**Demo (trial) installations**: Skip this step. A license file is automatically installed with the software. You do not need to request it.

**Updates to Thermo-Calc**: Customers who subscribe to the annual maintenance plan can skip this step if you have received your license file in an email from Thermo-Calc Software AB. Save the license file to your computer to use during software installation. The license file name must be the same as the existing file name to ensure there are no errors during the update.

Follow the instructions for your operating system in the section *Request a License File from Thermo-Calc Software* on page 39.

### Step 2: Download your Thermo-Calc installation software

- *Web downloads*: For web links sent in an email from Thermo-Calc Software, go to the URL and log in with the information provided to download the software.
- DVD installations: Insert the DVD and follow the instructions.

#### Step 3: Run the applicable installation file for your operating system

- 1. Open the folder for your operating system. Then for:
- *Windows*: Right-click the **.exe** file. Choose **Save target as** and save it to your computer. Double-click the **.exe** file to launch the **Setup** program.
- *Mac*: Right-click the file **Thermo-Calc-2016a-osx.app**. Choose **Download Linked File** and save the installation file to your **Downloads** directory. Unzip the file.
- *Linux*: Right-click the binary file (the BIN file) and save it to your computer. To start the Setup Wizard in a Terminal window, enter these commands in the directory where the binary installation file is saved:
  - > chmod +x linux-installation-x64-2016b.run
  - > ./linux-installation-x64-2016b.run

- If you are an openSUSE root user, see *Linux Installation Notes* on page 19 for some information about your installation.
  - 2. On the Setup-Thermo-Calc window click Next.
  - 3. On the License Agreement window window click to accept the license agreement.
  - 4. Click Next.
- ☑

**Demo (trial) installations**: Your installation starts and is done when the **Completing the Thermo-Calc Demo Setup Wizard** opens. Click **Finish** and reboot your computer to start using Thermo-Calc.

#### Step 4: Select the installation type and upload the license file

 In the Select installation mode window click Typical Standalone → Install Thermo-Calc (incorporating Diffusion Module (DICTRA) and Precipitation Module (TC-PRISMA).

| 🛦 Setup                                                                        |   |
|--------------------------------------------------------------------------------|---|
| Select Installation Mode                                                       |   |
| Typical Standalone<br>Install Thermo-Calc (incorporating DICTRA and TC-PRISMA) |   |
| Choose a license file                                                          | Ľ |
| Typical Network Client                                                         |   |
| $_{ m O}$ Install Thermo-Calc (incorporating DICTRA and TC-PRISMA)             |   |
| Enter the name or IP number of the licensing server                            |   |
| Custom                                                                         |   |
| Choose which features to install                                               |   |
|                                                                                |   |

2. In the **Choose a license file** field enter the path to your license file (called **lservrc**) or click the file button retornary to navigate to a location on the computer (for example, where you saved it). Click **Next**.

To prevent errors, leave this field blank if you did not get a license file yet.

## Step 5: Install the software and start using Thermo-Calc

- 1. In the Ready to Install window click Next.
- 2. Click **Finish** and start using Thermo-Calc. For Linux users, log out and log back in to finish the installation and start using Thermo-Calc.

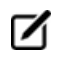

If you did not get your license file see *Request a License File from Thermo-Calc Software* on page 39.

# Add New Components to an Existing Installation

If you want to add new components to an existing Thermo-Calc installation (for example, you purchased a license for TC-API), run the executable (Windows) or binary (Linux) installation file again as in Step 3 of *Typical Standalone Installations* on page 21. This is not available for Mac.

- 1. Double-click the executable Thermo-Calc installation file. Click **Next**.
- 2. Click to accept the license agreement. Click Next.
- 3. Select the additional component(s) to install. Click Next.
- 4. Click **Next** to start the installation, which adds the new component(s).

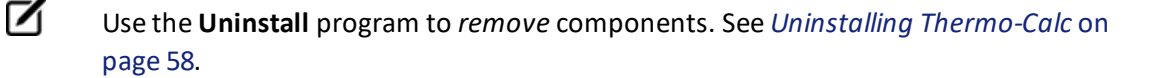

# **Custom Standalone Installation**

This topic describes how to do a custom installation on a standalone computer for either a Windows or Linux operating system. These steps assume you have completed the section *First Steps of Installation* on page 14.

#### Step 1: Complete Steps 1 to 4 of a typical standalone installation

Follow the instructions for *Typical Standalone Installations* on page 21 to get your license file and to download and run the software.

#### Step 2: Select the installation type and what components to install

#### 1. On the Select installation mode window, click Custom. Click Next.

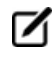

The option appears greyed out, but it is available to select.

Typical Network Client
Install Thermo-Calc (incorporating DICTRA and TC-PRISMA)
Enter the name or IP number of the licensing server
Custom
Choose which features to install

- 2. In the Select Components window, click to select what you want to install. Click Next.
- Additional licenses are required to run TC-API, TQ-Interface, TC-Toolbox for MATLAB (Windows only) and some of the databases. Some elements are included with Precipitation Module (TC-PRISMA) but a separate license is required for full functionality.

| 🔬 Setup                                                                                                    | - 🗆 X                                  |  |  |
|----------------------------------------------------------------------------------------------------|----------------------------------------|--|--|
| Select Components                                                                                                    |                                        |  |  |
| Select the components you want to install; clear the components you do not want to install. Click Next when you are ready to continue. |                                        |  |  |
| Thermo-Calc                                                                                                    | Click on a component to get a detailed |  |  |
| ✓ Databases                                                                                                    | description                            |  |  |
| TC-API                                                                                                    |                                        |  |  |
| ✓ TQ-Interface                                                                                                    |                                        |  |  |
| TC-Toolbox for MATLAB (R)                                                                                                    |                                        |  |  |
|                                                                                                    |                                        |  |  |
|                                                                                                    |                                        |  |  |

#### Step 3: Set the installation directory path, license file location and shortcuts

 In the Installation Directory window, either accept the default path or enter a path to where you want to install the software (see *Default Directory Locations* on page 14). Click the file button 12 to navigate to another directory. Click Next.

| 🛦 Setup                                                           |           |
|-------------------------------------------------------------------|-----------|
| Installation Directory                                            |           |
| Please specify the directory where Thermo-Calc will be installed. |           |
| Installation Directory C:\Program Files\Thermo-Calc\2016b         | <b>19</b> |
|                                                                   |           |
|                                                                   |           |

For the Windows TC-Toolbox for MATLAB<sup>®</sup> component, and if you get a **MATLAB not found** message, enter the MATLAB installation directory and click **Next**.

- 2. In the **Choose Setup Type** window, click **Standalone**.
- 3. In the **Choose a license file** field enter the path to your license file (called **lservrc**) or click the file button 🗈 to navigate to a location on the computer. Click **Next**.

To prevent errors, leave this field blank if you do not have a license file yet.

| Choose Setup Type                                                  |                                               |   |
|--------------------------------------------------------------------|-----------------------------------------------|---|
| Select one of the following set<br>See installation guide for deta | up types.<br>iled description of the choices. |   |
| Standalone                                                         |                                               |   |
| Choose a license file                                              | C:\Users\amanda\Downloads\Iservrc             | P |
| Network Client                                                     |                                               |   |
| O<br>Enter name or IP number o                                     | f the licensing server                        |   |
|                                                                    |                                               |   |

4. Set up the Desktop shortcuts.

\land Setup

For *Windows*, in the **Specify Configuration** window, the default is **Current user only**, meaning the installation is only available for the person logged in and installing the software. Select **All users** to allow anyone using this computer to access Thermo-Calc. By default, the **Create Shortcuts on Desktop** check box is selected. Click **Next**.

For *Linux*, and if you are installing as a non-root user, by default, the **Create Shortcuts on Desktop** check box is selected. Click **Forward**.

#### Step 4: Install the software and start using Thermo-Calc

- 1. In the Ready to Install window click Next and then click Finish.
- 2. Click **Finish** and start using Thermo-Calc. For Linux users, log out and log back in to finish the installation and start using Thermo-Calc.

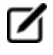

If you did not get your license file see *Request a License File from Thermo-Calc Software* on page 39.

# **Network Client Installations**

This installation type is available for Windows and Linux. It is applicable to the consolidated and distributed network types of installations as well as for the licensing installation on a server network.

- Do a *Typical Network Client* installation if you only want to install the Thermo-Calc program (including Diffusion Module (DICTRA)) and Precipitation Module (TC-PRISMA)) and databases.
- Do a *Custom* installation if you want to select specific components to install or if you want to install the software in a non-default installation directory.

In this section:

| Typical Network Client Installations    | 27 |
|-----------------------------------------|----|
| Set Up the License Manager on Windows   | 28 |
| Set Up the License Server on Linux      |    |
| Thin Client Installations               | 32 |
| Custom Network Client Installations     | 34 |
| Unattended Network Client Installations |    |

# **Typical Network Client Installations**

The following outlines how you do a typical network client installation.

#### Step 1: Install the licensing software

Follow the instructions for your operating system:

- Set Up the License Manager on Windows on the next page, or
- Set Up the License Server on Linux on page 30

### Step 2: Complete Steps 1 to 3 of a typical standalone installation

Follow the instructions for *Typical Standalone Installations* on page 21 to download and run the software. It is up to you whether you get the computer information for the license files before or after installing the software.

### Step 3: Choose the installation type and enter the computer server details

1. Click **Typical Network Client** installation to install Thermo-Calc incorporating Diffusion Module (DICTRA) and Precipitation Module (TC-PRISMA).

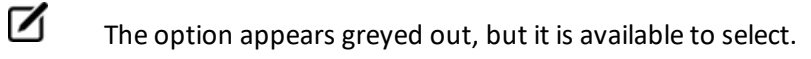

2. In the field, enter the name or IP number of the computer where the licensing software is installed. Click **Next**.

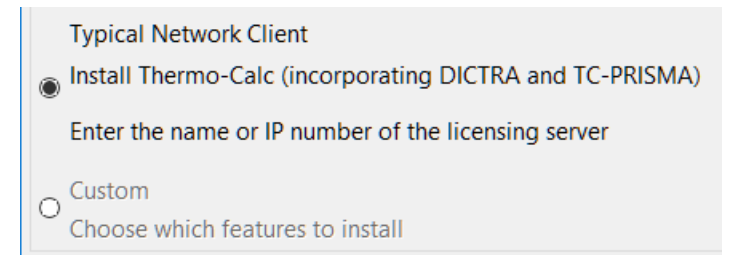

#### Step 4: Install the software and components

- 1. In the Ready to Install window click Next.
- 2. When the Completing the Thermo-Calc Setup Wizard window opens, click Finish.
- 3. For *Linux* users, log out and log back in to start using Thermo-Calc.

If you did not get your license file see *Request a License File from Thermo-Calc Software* on page 39.

# Set Up the License Manager on Windows

☑

**License Manager vs License Server**: Both terms refer to the licensing software program installed on a network computer. License Manger is for Windows and License Server is for Linux. See *Installation Terminology* on page 6 for more information.

## **Installation Requirements**

This procedure explains how to install the License Manager on a computer that acts as a license server in your network. It is a Sentinel RMS License Manager Windows service and it supplies the client computers in your network with license tokens when it runs the Thermo-Calc software. A network license can only be used on one specific computer that hosts the License Manager. The network license determines which client computers receive license tokens using their IP addresses and IP ranges.

- For *Mac* installations, the server containing the license file must be set up on a Windows or Linux computer.
- For testing purposes, and in order to confirm the installation is working correctly, install the Thermo-Calc software on the same computer as the Sentinel RMS License Manager. Thermo-Calc can always be uninstalled after testing if required.
- Administrator rights are required.

#### Installing the License Manager

#### Step 1: Install the Sentinel RMS License Manager software

- 1. Follow the instructions to download your Thermo-Calc installation software.
- 2. Open the directory for Windows and right-click the file **Sentinel RMS License Manager 8.5.1.msi**.
- 3. Select **Save target as** and choose a suitable directory so that you can easily find the file later.
- 4. Right-click the downloaded file and choose Install. Click Next.

#### **Step 2: Choose the installation directory**

- 1. Click to accept the license agreement. Click Next.
- 2. Enter your User Name and Organization and select to install the License Manager for All users. Click Next.

3. In the **Destination Folder** window click **Next** to accept the suggested destination directory or **Change** to select another directory. Click **Next**.

## Step 3: Choose the setup type and install the software

- 1. In the **Setup Type** window, select **Complete**. Click **Next**.
- Select the Unblock the system firewall for the Sentinel RMS License Manager check box.

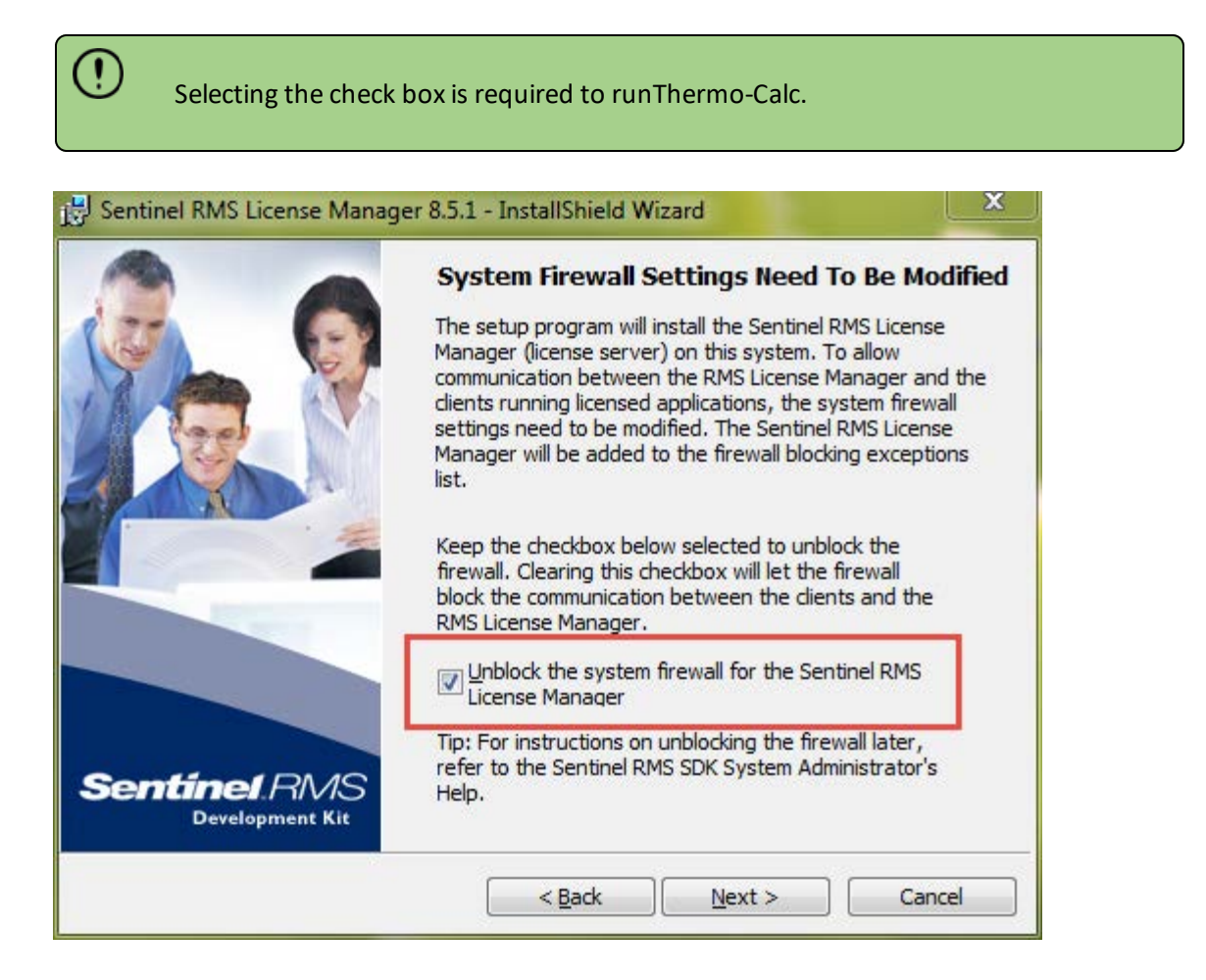

- 3. Click Next and then Install.
- 4. Click Finish to exit the InstallShield Wizard.

#### Step 4: Copy the license files to the destination directory

Copy the network license file to the destination directory. By default, it is installed in the following directory with the name **Iservrc**.

```
C:\Program Files (x86)\Common Files\SafeNet Sentinel\Sentinel RMS License Manager\WinNT\
```

The name of the **license file** must be in lower case letters (**lservrc**). This is especially important if both Windows and Linux operating systems are part of your network; Linux commands and operations are case-sensitive.

If the default file path does not work, you can set the environmental variable **LSERVOPTS** to select the license file:

- a. In the Windows **Control Panel**, go to **System**  $\rightarrow$  **Advanced system settings**.
- b. In System Properties select Advanced  $\rightarrow$  Environment Variables  $\rightarrow$  New.
- c. Enter the **Variable name** LSERVOPTS to specify the parameters with which the License Manager is started.
- d. To specify the path to the license file in the **Variable value** field enter the following and include the complete license file path and name.

-s <license file path and name>

#### Step 5: Reboot or restart the license manager

# Set Up the License Server on Linux

License Manager vs License Server: Both terms refer to the licensing software program installed on a network computer. License Manger is for Windows and License Server is for Linux. See *Installation Terminology* on page 6 for more information.

#### **Installation Requirements**

 $(\mathbf{I})$ 

There are a variety of things needed to prepare for a Linux License Server installation. The following points are described in this section.

- You need to stop older versions of the License Server before running the new one. To stop the license server you run **Isrvdown**.
- Root access to your computer is required or you need to be on the sudoers list.
- To run the License Server on a Linux 64-bit computer, you need to install 32-bit library support. For example, on CentOS this can be done by running the command:

>yum install glib2.i686

• You need a valid **Iservrc** network license file supplied by Thermo-Calc Software and the actual License Server—a file(program) called **Iserv**.

The name of the **license file** must be in lower case letters (**lservrc**) because Linux commands and operations are case-sensitive.

- The license file need to be read and writable by the license server(license manager)
- If you have a license server; Upgrade your license server if the new one is a higher version than the present one. Clients work with newer license servers(managers) but not necessarily with ones older than client.

#### openSUSE Administration (sudo) Users

Note the following if you are a sudo user (administrator) in openSUSE installing Thermo-Calc using this command:

sudo ./linux-installation-x64-6.0.0.17347.run

When this command is used, you will do a text-based installation instead of having a graphical interface to guide you. The information is the same, just without the user interface.

#### **Installing the License Server**

!

#### Step 1: Stop any older versions of the License Server

Skip this step if this is a new installation.

1. To stop an old version of the License Server that is already running, go to the directory where the old file is found, and enter the commands:

```
>chmod +x <lsrvdown>
>./lsrvdown <host name>
```

2. Edit existing scripts that start the older version of the License Server so that they start the newer version instead.

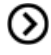

For more information about the **Iservdown utility**, go to http://sentinelrms.safenetinc.com/RMSDocumentation/SysAdmin/Content/Isrvdown.htm

#### Step 2: Write a script to start the License Server

The following is an excerpt from the template script for starting the License Server found in the restart\_ lserv file.

Replace the paths for LICENSE\_SERVER\_DIR, LICENSE\_FILE\_DIR and LOG\_DIR to match your system. Save

#### it as a script:

```
# set the directory where the executables are located
LICENSE_SERVER_DIR=/usr/local/Thermo-Calc/2016b/Licensing-files
# set the directory of the license file lservrc
LICENSE_FILE_DIR=/usr/local/Thermo-Calc/2016b/Licensing-files
# set the directory where you wish to save the log-files
LOG_DIR=/tmp
# stop the running server
# (omit this line if calling this script at startup)
$LICENSE_SERVER_DIR/lsrvdown $HOSTNAME
# start the license server
$LICENSE_SERVER_DIR/lserv -s $LICENSE_FILE_DIR/lservrc -1 $LOG_DIR/lserv_use.log -f
$LOG_DIR/lserv_err.log
```

#### Step 3: Confirm the HOSTNAME variable and open the UDP port

 Before starting the License Server make sure that the value of the \$HOSTNAME variable is correct. This value can be shown by typing the > nslookup \$HOSTNAME command in the terminal window:

The value should be the same IP address that is shown when you use the ifconfig command.

 Open the UDP port 5093 in your firewall. In case you have installed SELinux you might also need to disable it by setting SELINUX=permissive in the /etc/selinux/config file.

#### Step 4: Start the License Server

- 1. To start the License Server, run the script created as root. Enter these commands in the console:
  - > chmod +x <name\_of\_script\_file>
  - > ./<name\_of\_script\_file>
- 2. If you want the License Server to start when you boot the system, put a copy of the start script under /etc/rc.d/init.d and start the script from the file /etc/rc.d/rc.local.

## **Thin Client Installations**

This topic describes how you install a thin Thermo-Calc client to run Thermo-Calc from a file server. It is applicable to consolidated and distributed network installations for either a Windows or Linux operating system.

#### **Installation Requirements**

- You need access to the directory where Thermo-Calc is installed on the file server.
- You need the IP number or name of the computer where the license file is installed.
- For *Linux* you may have to disable your firewall. If SELinux is installed, try disabling it by setting SELINUX=permissive in /etc/selinux/config.

#### **Installing a Thin Client on Windows**

- 1. Open the **\Thermo-Calc\**<*version*>\ directory on the file server, where *version* is the current version of the software.
- 2. Open the directory Thin-client. Double-click the client-install-windows.exe file.
- 3. Click to accept the terms of the license agreement. Click Next.
- 4. Enter the name or IP number of where the license file and the License Manager software is installed. Click **Next**.
- 5. In the Specify Configuration window, the default is Current user only, meaning the installation is only available for the person logged in and installing the software. Select All users to allow anyone using this computer to access Thermo-Calc. By default the Create Shortcuts on Desktop check box is selected. Click Next.
- 6. In the **Ready to Install** window, click **Next**.
- 7. Click **Finish**. To start Thermo-Calc, double-click the desktop shortcut or find the program on the server and start it from there.

#### Installing a Thin Client on Linux

1. Add the following to the smb.conf file, where *<user>* is your user name:

```
[public]
path=/home/<user>/Thermo_Calc/2016b
public=yes
writable=yes
comment=smb share
guest OK=yes
force user=<user>
```

From the client, mount the directory on the server computer that contains the Thermo-Calc server installation (by default, this directory is called /Thermo-Calc/2016b). How the directory is mounted depends on the Linux distribution being used as well as how the

Thermo-Calc directory on the server computer is shared. Use the Linux command mount. For example:

```
> mkdir public
> sudo mount -t cifs //ip number server computer/public ./public -o user=<user>
```

- 3. Open the mounted directory on your computer, and run client-install-linuxx64.run or client-install-linux-x86.run in the /Thin-client directory.
- 4. If you do this from the terminal window, use the following to start the installation (assuming that the file server is a 64-bit computer):

> ./client-install-linux-x64.run

- 5. Click Forward and click to select the license agreement. Click Forward.
- 6. Enter the name or IP number of the License Server. Click Forward.
- 7. If you are installing as a non-root user, by default, the **Create Shortcuts on Desktop** check box is selected. Click **Forward**.
- 8. In the **Ready to Install** window click Forward.
- 9. Click Finish. Log out and log back in to start using Thermo-Calc.

## **Custom Network Client Installations**

This section describes how to do a custom network client installation for Windows and Linux operating systems. The requirements are the same as for a typical client installation.

#### Step 1: Install the licensing software

Follow the instructions for your operating system:

- Set Up the License Manager on Windows on page 28, or
- Set Up the License Server on Linux on page 30

#### Step 2: Complete Steps 1 to 4 of a typical standalone installation

Follow the instructions for *Typical Standalone Installations* on page 21 to download and run the software. It is up to you whether you get the computer information for the license files before or after installing the software.

#### Step 3: Choose the installation type and what to install

#### 1. In the Select installation mode window click Custom. Click Next.

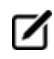

The option appears greyed out, but it is available to select.

Typical Network Client
Install Thermo-Calc (incorporating DICTRA and TC-PRISMA)
Enter the name or IP number of the licensing server
Custom
Choose which features to install

2. In the Select Components window, choose what you want to install. Click Next.

#### Step 4: Set the installation directory path to the license file

1. In the **Installation Directory** window, enter the path to an installation directory (see *Default Directory Locations* on page 14). Click **Next**.

| 4 | 🔬 Setup                                                                              | - 0                                           | ×       |
|---|--------------------------------------------------------------------------------------|-----------------------------------------------|---------|
|   | Select Components                                                                    |                                               |         |
|   | Select the components you want to install; clear the components you do not want to i | install. Click Next when you are ready to cor | ntinue. |
|   | Thermo-Calc                                                                          | Click on a component to get a detailed        |         |
|   | ✓ Databases                                                                          | description                                   |         |
|   |                                                                                      |                                               |         |
|   |                                                                                      |                                               |         |
|   | TC-Toolbox for MATLAB (R)                                                            |                                               |         |
|   |                                                                                      |                                               |         |
|   |                                                                                      |                                               |         |

For the Windows TC-Toolbox for MATLAB component and if you get a **MATLAB not found** message, enter the MATLAB installation directory and click **Next**.

2. In the **Choose Setup Type** window, click **Network Client** and enter the name or IP number of the computer where the licensing software is installed. Click **Next**.

| 🛦 Setup                                                               |                                       |        |   |
|-----------------------------------------------------------------------|---------------------------------------|--------|---|
| Choose Setup Type                                                     |                                       |        |   |
| Select one of the following setu<br>See installation guide for detail | ip types.<br>ed description of the ch | oices. |   |
| Standalone<br>O<br>Choose a license file                              |                                       |        | ſ |
| Network Client<br>Enter name or IP number of                          | the licensing server                  |        |   |

## Step 5: Specify the configuration and create shortcuts

For *Windows*, in the **Specify Configuration** window, the default is **Current user only**, meaning the installation is only available for the person logged in and installing the software. Select **All users** to allow anyone using this computer to access Thermo-Calc. By default, the **Create Shortcuts on Desktop** check box is selected. Click **Next**.

For *Linux*, and if you are installing as a non-root user, by default, the **Create Shortcuts on Desktop** check box is selected. Click **Forward**.

## Step 6: Install the software and start using Thermo-Calc

- 1. In the Ready to Install window click Next.
- 2. When the Completing the Thermo-Calc Setup Wizard window opens, click Finish.
- 3. Log out and log back in and start using Thermo-Calc. If you have not got the license file, go to *Request a License File from Thermo-Calc Software* on page 39.

# **Unattended Network Client Installations**

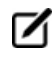

**Terminology note**: The use of the term *license server* (lower case letters) is applicable to the option files as described in this section. For the purposes of the step-by-step instructions it is not used to refer to the type of network installation that runs the licensing software.

Sometimes it is convenient to install Thermo-Calc network clients without providing user input after the installation is initiated (an unattended network client installation). This is available for Windows and Linux operating systems.

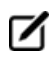

Make sure you know the name or IP number of the computer where the licensing software and the license file are to be installed.

## Step 1: Create an option file in a text editor to enter the options

The following is an example of an option file for a custom network client installation, where *<name/IP number>* is the name or IP number of the computer where the license file is installed and *<MATLAB directory>* is the path to the MATLAB directory (when applicable):

```
installation_mode=custom
setup_type=client
enable-components=thermo,databases,tq,tcapi,toolbox
config=all
icons=1
license_server=<name/IP number>
```

matlab folder=<MATLAB directory>

Below is a shorter example, specifying that a typical Thermo-Calc network client should be installed:

installation mode=typical client

license server=<name/IP number>

#### Step 2: Go to the directory where the installation file is stored

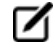

Thermo-Calc can only be installed in unattended mode from the command line prompt.

Start the installation in unattended mode using the option file created with this command:

- For Windows: <installationfile>.exe mode unattended --optionfile <path\optionfile>
- For Linux: <installationfile>.run --mode unattended --optionfile <path/- optionfile>

To see other options when you start the Thermo-Calc installation program from the command line prompt, run this command:

- For Windows: <installationfile>.exe -help
- For Linux: <installationfile>.run --help

# **Request License Files**

In this section:

| Request a License File from Thermo-Calc Software | 39 |
|--------------------------------------------------|----|
| Getting License Information Using Thermo-Calc    | 39 |
| Requesting the License File for Windows          | 40 |
| Requesting the License File for Mac OS           | 42 |
| Requesting the License File for Linux            | 43 |

# **Request a License File from Thermo-Calc Software**

The following explains how to retrieve the necessary diagnostic and network adaptor information about your computer and then send an email to Thermo-Calc Software to get your license file(s) containing the license key(s).

To set up the correct licensing (excluding demo installations where a license file is not required):

- 1. Make a note of your company or organisation's *site number*. You can find the site number on an invoice or any correspondence from Thermo-Calc Software.
- 2. Retrieve your computer diagnostic and network adapter information.
- 3. Email Thermo-Calc Software with this information.
- 4. A Thermo-Calc Software representative emails you the license file. Save the license file **lservrc** (there is no file suffix) to a location where you can easily access it later.

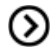

http://www.thermocalc.com/support/request-support/

## **Getting License Information Using Thermo-Calc**

If you have already installed Thermo-Calc, you can view the license information in the GUI. Select **Help** → **Show License Info**.

In Console Mode you can run the SYS module command DISPLAY\_LICENSE\_INFO.

1. Open Thermo-Calc.

Project

2. Click Switch to Console Mode.

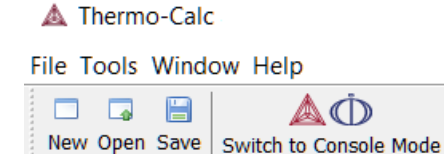

3. At the sys: prompt, enter DISPLAY LICENSE INFO (all caps).

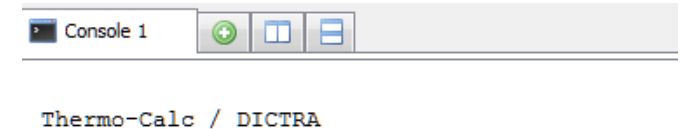

Only for use at Thermo-Calc Software AB Local contact Computer: orion.thermocalc.se

SYS:DISPLAY\_LICENSE\_INFO

4. You can output the information to a FILE or to the SCREEN.

```
SYS:DISPLAY_LICENSE_INFO
OUTPUT TO SCREEN OR FILE /SCREEN/:SCREEN
```

5. For both options, the information is displayed on screen. Copy the section containing the **Ethernet** and **IP address**. You can save it to a text file or paste it directly into an email. If you choose FILE as the output, then you can attach the file to an email. For Windows and Linux you can also run the diagnostic program located on the <u>web</u>.

## **Requesting the License File for Windows**

- **Demo (trial) installations**: Skip this section. A license file is automatically installed with the software. You do not need to request it.
- **Upgrades to a new version of Thermo-Calc**: Skip this section if you are upgrading to a new version of Thermo-Calc and (and you have a maintenance plan). Your license is sent to you in an email from Thermo-Calc Software AB. Save it to your computer to use during software installation.
  - 1. Go to Thermo-Calc's website (or click the link sent by email).

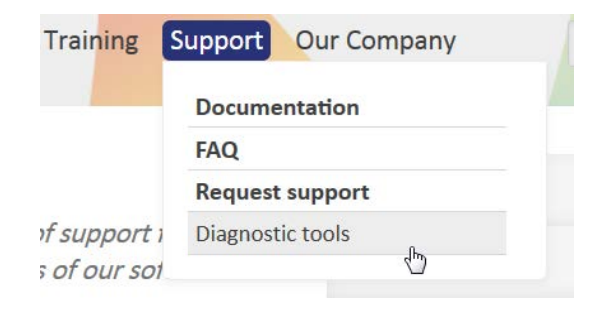

- 2. Under TCLOG (Thermo-Calc version S) → Windows computers click the link tclog for Windows computers.
- 3. Click the **Save file** button and **OK** to download and save the tclog.zip file.
- 4. Unzip and extract the files.
- 5. Double-click to open the main folder of the downloaded file. Right-click the **tclog.bat** file and select **Run as administrator**.

| Name            | *                                                                           | Date modified    | Туре               |
|-----------------|-----------------------------------------------------------------------------|------------------|--------------------|
| 👢 exe           |                                                                             | 5/7/2015 2:04 PM | File folder        |
| 👢 win32         |                                                                             | 5/7/2015 2:04 PM | File folder        |
| 👢 win64         |                                                                             | 5/7/2015 2:04 PM | File folder        |
| echoid.dat      |                                                                             | 5/7/2015 2:04 PM | DAT File           |
| 📥 exit.TCM      |                                                                             | 5/7/2015 2:04 PM | Thermo-Calc TCM    |
| Instruction.txt |                                                                             | 5/7/2015 2:04 PM | Text Document      |
| 🖾 tclog.bat     |                                                                             | 5/7/2015 2:04 PM | Windows Batch File |
| ¢               | Open<br>Edit<br>Print<br>Run as administrator<br>Troubleshoot compatibility | ,                |                    |

6. Double-click the **tclog.bat** file. Click **Run**. This starts the diagnostic tool and creates a **tclog.log** text file in the same directory.

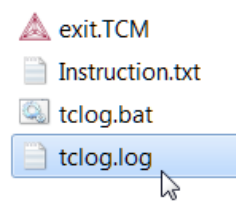

Send an email to <u>support@thermocalc.com</u> and attach the tclog.log file. Make sure to include the following in the subject line:

**License diagnostic information from <Name>** where Name is replaced with your **name**, the **organisation name** and the **Site Number**. You can find the five-digit site number on an invoice or any correspondence from Thermo-Calc Software.

Designated Site 12345 XYZ Company Dpt. of Material Science 900 Main Street Stockholm 11190 SWEDEN
| To:         | support@thermocalc.com                                         |
|-------------|----------------------------------------------------------------|
| Cc:         |                                                                |
| License d   | iagnostic information from Jane Smith, XYZ Company, Site 12345 |
| Add attachn | nents 📋 tclog.log (7.3 KB) 🗵                                   |

- 8. A representative from Thermo-Calc Software replies to the email and attaches your license file(s).
- 9. Save the license file(s) to your computer or network.

# **Requesting the License File for Mac OS**

- **Demo (trial) installations**: Skip this section. A license file is automatically installed with the software. You do not need to request it.
- **Upgrades to a new version of Thermo-Calc**: Skip this section if you are upgrading to a new version of Thermo-Calc and (and you have a maintenance plan). Your license is sent to you in an email from Thermo-Calc Software AB. Save it to your computer to use during software installation.
  - 1. From the Apple main menu, select **System Preferences**.
  - 2. Click Network.

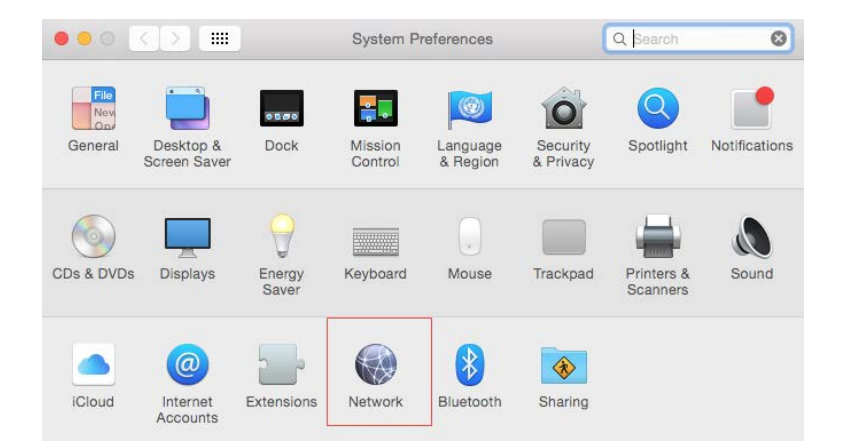

3. In the left column select **Ethernet** or **Built-in Ethernet** (do not select a WiFi connection as a local static MAC address is required).

## 4. Click Advanced → Hardware.

The **Network** window shows you the **MAC Address**. For example, the MAC address (the host ID) might be **3c:07:54:28:5f:72**.

| Ethernet |                |                   |          |
|----------|----------------|-------------------|----------|
|          | TCP/IP DNS WIN | S 802.1X Proxies  | Hardware |
|          | MAC Address:   | 3c:07:54:28:5f:72 |          |
|          | Configure:     | Automatically     | 0        |
|          | Speed:         |                   | 0        |
|          | Duplex:        | half-duplex       | 0        |
|          | MTU            | Standard (1500)   | 0        |

5. Send an email to <a href="mailto:support@thermocalc.com">support@thermocalc.com</a> and copy and paste the MAC address into the body of the email. Make sure to include the following in the subject line:

**License diagnostic information from <Name>** where Name is replaced with your **name**, the **organisation name** and the **Site Number**. You can find the five-digit site number on an invoice or any correspondence from Thermo-Calc Software.

| Designated S<br>XYZ Company<br>Dpt. of Mater<br>900 Main Stru<br>Stockholm 11<br>SWEDEN | v<br>rial Science<br>eet<br>190                                |
|-----------------------------------------------------------------------------------------|----------------------------------------------------------------|
|                                                                                         |                                                                |
| To:                                                                                     | support@thermocalc.com                                         |
| Cc:                                                                                     |                                                                |
| License d                                                                               | iagnostic information from Jane Smith, XYZ Company, Site 12345 |
|                                                                                         |                                                                |
| Add attachn                                                                             | nents 📋 tolog.log (7.3 KB) 🛞                                   |

- 6. A representative from Thermo-Calc Software replies to the email address provided and attaches your license file or files.
- 7. Save your license file to your computer or network.

## **Requesting the License File for Linux**

- 1. Go to Thermo-Calc's <u>website</u>.
- 2. From the **Support** menu select **Diagnostic tools**.

| Training     | Support Our Company |  |
|--------------|---------------------|--|
|              | Documentation       |  |
|              | FAQ                 |  |
|              | Request support     |  |
| of support i | Diagnostic tools    |  |
| s of our sol | d.                  |  |

- 3. Under TCLOG→ Linux computers click the link tclog for Linux computers.
- 4. For the tclog.tar file, either Save File or Open with the default program.
- 5. Go to the **Downloads** directory. Extract the files using the mouse (for example, in Ubuntu right-click to extract the files) or use this command in the Terminal window:

> tar -xf tclog.tar

- 6. This creates a subdirectory called *tclog* in the Downloads directory.
- 7. In a Terminal window run the following command replacing *<tclog\_path>* with the path to tclog:

```
> sh /<tclog path>/script/getreg.sh
```

- 8. Double-click to open the **tclog** folder. Then either copy the output from the Terminal window or right-click and save the **tclog** file. Name it **tclog.log**.
- Send an email to <u>support@thermocalc.com</u> and attach the tclog.log file. Make sure to include the following in the subject line:

**License diagnostic information from <Name>** where Name is replaced with your **name**, the **organisation name** and the **Site Number**. You can find the five-digit site number on an invoice or any correspondence from Thermo-Calc Software.

| Designated Si<br>XYZ Company<br>Dpt. of Materi<br>900 Main Stre<br>Stockholm 11:<br>SWEDEN | te 12345<br>al Science<br>et<br>190                            |
|--------------------------------------------------------------------------------------------|----------------------------------------------------------------|
|                                                                                            |                                                                |
| To:                                                                                        | support@thermocalc.com                                         |
| Cc:                                                                                        |                                                                |
| License d                                                                                  | iagnostic information from Jane Smith, XYZ Company, Site 12345 |
| Add attachn                                                                                | nents 🗋 tclog.log (7.3 KB) 🗵                                   |

- 10. A representative from Thermo-Calc Software replies to the email and attaches your license file(s).
- 11. Save the license file(s) to your computer or network.

# Troubleshooting

In this section:

| License Errors                                                  | 46 |
|-----------------------------------------------------------------|----|
| Determining the Current License File Directory Path             | 47 |
| Specifying a New Server Name or IP Number                       | 50 |
| MATLAB <sup>®</sup> Installation Directory                      | 51 |
| Firewalls                                                       | 52 |
| Client/Server Mismatch                                          | 52 |
| Mac OS Installations: Running the License Initialization Script | 54 |
| Linux Installations: Running the License Initialization Script  | 55 |

# **License Errors**

| Issue                                                                                                    | Platform         | Installation<br>type | Action or link to more information                                                                                                    |
|----------------------------------------------------------------------------------------------------|------------------|----------------------|----------------------------------------------------------------------------------------------------|
| How do I add or update a<br>standalone (SUNLL) license<br>on a Windows computer<br>where Thermo-Calc is<br>already installed? | Windows          | Standalone           | Determining the Current License File<br>Directory Path on the next page                                                                                                    |
| How do I add or update a<br>standalone (SUNLL) license<br>on a Linux computer<br>where Thermo-Calc is<br>already installed?   | Linux            | Standalone           | <i>Determining the Current License File Directory Path</i> on the next page                                                                                                    |
| How do I add or update a<br>network license on<br>Windows?                                                                    | Windows          | Network              | <i>Determining the Current License File Directory Path</i> on the next page                                                                                                    |
| How do I add or update a network license on Linux?                                                                            | Linux            | Network              | Determining the Current License File<br>Directory Path on the next page                                                                                                    |
| No license file found. Copy<br>a valid license file to the<br>installation directory after<br>completing the<br>installation. | All              | All                  | You get this message if the wrong path or no<br>license file is found at a path entered during<br>the installation process. See <i>Default</i><br><i>Directory Locations</i> on page 14 and<br><i>Determining the Current License File</i><br><i>Directory Path</i> on the next page |
| MATLAB not found (for the<br>TC-Toolbox for MATLAB<br>component)                                                              | Windows          | All                  | MATLAB <sup>®</sup> Installation Directory on page 51                                                                                                    |
| Warning Environment<br>variable "LSHOST" is not<br>set. Software will not<br>function properly.                               | All              | Network              | <i>Specifying a New Server Name or IP Number</i><br>on page 50                                                                                                    |
| Problem running post-<br>install step. Installation<br>may not complete<br>correctly.                                         | Linux and<br>Mac | Standalone           | Mac OS Installations: Running the License<br>Initialization Script on page 54 or Linux<br>Installations: Running the License<br>Initialization Script on page 55                                                                                                    |

| Issue                                                                                                    | Platform             | Installation<br>type | Action or link to more information                                                                                                    |
|----------------------------------------------------------------------------------------------------|----------------------|----------------------|----------------------------------------------------------------------------------------------------|
| Unable to run post-<br>installation script, run the<br>license initialization script<br>as root after the<br>installation. |                      |                      |                                                                                                    |
| Firewall warnings related<br>to license management<br>software (License Manager<br>and License Server)                     | Windows<br>and Linux | Network              | <i>Firewalls</i> on page 52                                                                                                    |
| Client / Server naming<br>mismatches                                                                                       | Windows<br>and Linux | Network              | Client/Server Mismatch on page 52                                                                                                    |
| InstallScript engine missing                                                                                               | Windows              | Network              | You are not notified if the InstallScript<br>scripting engine is not installed. Install the<br>ISScript.msi file and then run the<br>downloaded file from Thermo-Calc again as<br>described in <i>Set Up the License Manager on</i><br><i>Windows</i> on page 28 |

# **Determining the Current License File Directory Path**

This topic explains how to find out where your license file is installed, either by default or if a different directory was chosen for previously installed versions. For new installations, where you may not have had a license file when you installed Thermo-Calc (for example, you had a demo version), you can also use these instructions to determine the correct file path.

## From Thermo-Calc

If you have already installed Thermo-Calc, you can view the path to the license file in the GUI. Select **Help** → **Show License Info**.

In Console Mode you can run the SYS module command DISPLAY\_LICENSE\_INFO.

## Windows Standalone Installations

How do I add or update a standalone (SUNLL) license on a Windows computer where Thermo-Calc is already installed?

 Unpack the .zip file that contains your standalone license and save the LSERVRC file on your computer. Find out where to place the new license file by opening a Command Prompt Window (cmd.exe) and type in the command line:

>set LSERVRC

2. Press Enter. The output from the command is the path to the license file (including the name of the license file). For example: if the output is

LSERVRC=C:\Program Files\Thermo-Calc\2016b\lservrc

then the new license file should be placed in C:\Program Files\Thermo-Calc\2016b\

### **Linux Standalone Installations**

*How do I add or update a standalone (SUNLL) license on a Linux computer where Thermo-Calc is already installed?* 

Find out where to place the new license file by opening a Terminal window and type in the command line:

echo \$LSERVRC

**Windows Network Installations** 

How do I add or update a network license on Windows?

- 1. You need administrator rights to do the following.
- On *Windows 7*, click the Start button and in the search field type Services. Double-click the Services result.

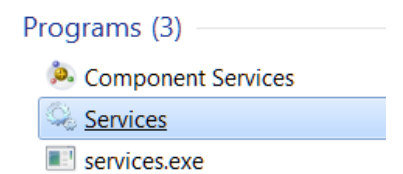

- On *Windows 8*, move the mouse over the right edge of the screen to access Search, click Settings and then enter and select View Local Services.
- 2. In the list of installed services, right-click **Sentinel RMS License Manager** and select **Properties** from the pop-up menu.
- 3. On the **General** tab under **Path to executable**, click the line containing the path to see where the file **Iservnt.exe** is located. The license file (Iservrc) is in the same directory.

| Sentinel RMS License         | Manager Properties (Local Computer)                         |
|------------------------------|-------------------------------------------------------------|
| General Log On R             | ecovery Dependencies                                        |
| Service name:                | Sentinel RMS License Manager                                |
| Display name:                | Sentinel RMS License Manager                                |
| Description:                 | Sentinel RMS License Manager                                |
| Path to executable:          |                                                             |
| hmon Files\SafeNet           | Sentinel\Sentinel RMS License Manager\WinNT\Iservnt.exe"    |
| Startup type:                | Automatic                                                   |
| Help me configure :          | service startup options.                                    |
| Service status:              | Started                                                     |
| Start                        | Stop Pause Resume                                           |
| You can specify the<br>here. | start parameters that apply when you start the service from |
| Start parameters:            |                                                             |
|                              |                                                             |
|                              | OK Cancel Apply                                             |

#### The default path for the license file is

C:\Program Files (x86)\Common Files\SafeNet Sentinel\Sentinel RMS License Manager\WinNT\LSERVRC

- 4. Move your copy of the license file (lservrc) to this directory.
- 5. Restart the Sentinel RMS License Manager by:
- Restarting the computer, or
- Right-clicking **Sentinel RMS License Manager** and selecting **Restart** from the list of installed services.

## **Linux Network Installations**

### How do I add or update a network license on Linux?

Replace your current license file with the new license file. The license file is located in the same directory as the license server.

# Specifying a New Server Name or IP Number

The Thermo-Calc Setup wizard does not warn you if the name or IP number entered to the server (with the license management software) is incorrect.

If the name or IP number is not set at all, or if it is set to an empty string, then when you start Thermo-Calc the following message displays: *Warning Environment variable "LSHOST" is not set. Software will not function properly.* 

## Windows

## Changing the server name or address (Windows)

This section explains how to specify or change the name or IP number of the server where the License Manager is installed and for a consolidated network client installation.

To install a license for an existing Thermo-Calc program, follow these steps:

- 1. Close all running Thermo-Calc programs.
- 2. Open a command line window.
- In *Windows 8,* use Search (mouse-over the right edge of your screen) to find **cmd** and then double-click the Command line icon.
- In Windows 7, from the Start menu click Run and type cmd in the field.
- 3. Specify the name or IP number of the licensing software server. Type:

```
set LSHOST=<name/IP number>
```

To display the current name or IP number, type:

set LSHOST

### Mac

## **Mac installations**

Permanently set the environmental variable LSHOST to specify a new licensing server name or IP number. Refer to the file /Applications/Thermo-Calc-2016b.app/Contents/plist.info.

In this file, you can manually set the TC61\_HOME variable, which specifies the home directory of the Thermo-Calc program. See the plist.info file for an example.

### Linux

### **Linux installations**

You can set or change the name or IP number of the license server at a later time by setting the environmental variable "LSHOST" to this name or number.

# MATLAB<sup>®</sup> Installation Directory

For Windows installations of the TC-Toolbox for MATLAB component, you may get an error message or window asking for the MATLAB installation directory path. If it is during the installation Setup process, enter the path in the field.

### Determining the licensing software version

Sometimes you may need to know the version of License Manager (Windows) or License Server (Linux)

software being used. This can be useful while troubleshooting network installations.

• On *Windows* open a command prompt and go to the directory where <code>lservnt.exe</code> is found. For example:

```
>C:\Program Files (x86)\Common Files\SafeNet Sentinel\Sentinel RMS
License Manager\WinNT
```

Type the command >lservnt.exe -help and the version is displayed.

• On *Linux* open a Terminal window and go to the directory where the <code>lserv script</code> is saved. For example:

>cd /usr/local/Thermo-Calc/<version>/Licensing-files

Type the command >./lserv -help and the version is displayed.

## **Firewalls**

### Windows

For a Windows License Manager installation you may have to change the system firewall settings to allow the License Manager to communicate with the computers running the client applications. Go to the Windows Firewall settings window to see if there are any problems. If prompted, select Unblock the system firewall for the Sentinel RMS License Manager and click Next.

### Linux

For a Linux License Server installation you need to open the UDP port 5093 in your firewall. In case you have installed SELinux you might also need to disable it by setting SELINUX=permissive in the /etc/selinux/config file.

## **Client/Server Mismatch**

For some network installations there can be a naming mismatch that causes errors. The server (where the license management software is installed) gets information from its DNS servers that an IP address (aaa.bbb.ccc) belongs to a computer (Computer A). But the client computer identifies itself as having a different IP address (aaa.bbb.ccc.eee) for the same computer (Computer A).

Even if the IP address of the client computer belongs to a subnet range listed in the license file, there is a problem with accessing the license file because the computer name does not match the information.

You may need your organisation's network administrator to assist with this issue.

### How to Check

Step 1: Compare computer names on the client computer and server

1. On the client computer, start a command prompt cmd.exe and type ipconfig /all.

Press Enter. A variety of data is displayed on screen. Write down the following information for later comparison:

- Host name
- Dns Suffix
- Current IPv4 Address
- 2. In the command window, type nslookup <client\_computer\_name>, where client\_computer\_name is the actual name of the client. Press Enter.

This shows what information is saved on the DNS Servers used by the client computer. This information should match what is shown in the output from the first step.

3. On the server that holds the license management software, open a command prompt and run the command line: nslookup client\_computer\_name. The output lists the information for this server.

Does it match the information given by the command ipconfig /all on the client computer? If not try the following:

## Step 2: Try these options to correct the issue

- 1. If the client computer has a dynamic (DHCP) IP address, either change it to a static one or make a reservation on the DHCP Server so that the computer always get the same IP address.
- 2. Update the records on the DNS Servers used by both the client computer and the server computer.

You can also hard code computer names and IP addresses in the local "address book" of the client and server:

- 1. On the client computer, make a backup copy of the file C:\Windows\System32\drivers\etc\hosts.
- 2. Open the original in a simple text editor.
- 3. Add a new line which contains the IP and name of the server, for example: 192.168.29.27 license\_server.thermocalc.se.
- 4. Save the changes.
- 5. On the server, make a backup copy of the file /etc/hosts.
- 6. Open the original in a simple text editor.

- 7. Add a new line which contains the IP and name of the client, for example: 192.168.29.47 Computer\_A.thermocalc.se.
- 8. Save the changes.
- 9. In the host file, there is an example of how the operating system (Windows or Linux) wants the line in the hosts file to look like.

# Mac OS Installations: Running the License Initialization Script

As part of the Standalone installation of Thermo-Calc, the Setup runs a license initialization script. If this part of the installation process did not complete properly for a standalone installation, you must manually run the license initialization script. You need the administrator username and password for these steps.

## How to Run the Script

For this script to successfully initialize the license, the license file must be called lservrc and be located in the folder /Applications/Thermo-Calc-2016b.app/Contents/Resources or /Applications/Thermo-Calc-2016b-Demo.app/Contents/Resources for demo installations.

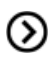

Also see Default Directory Locations on page 14.

- 1. Open a terminal window. The **Terminal** application is in the */Applications/Utilities* folder.
- 2. At the prompt, enter this command:

```
$ sudo /Applications/Thermo-Calc-
2016b.app/Contents/Resources/license-initialization-MacOS-x86 64.sh
```

For demo installations, the path should be /Applications/Thermo-Calc-2016b-Demo.app/Contents/Resources/ license-initialization-MacOS-x86 64.sh.

If you are not already logged in as an administrator, you probably cannot run the sudo command. If this is the case, then you can use the su command in the terminal window to login as an administrator. Contact your local system administrator for help.

- 3. Enter the administrator password and press Enter.
- 4. When you restart your computer and run the license initialization script, you are ready to start using Thermo-Calc.

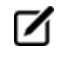

If you did not install a license file during this procedure, you can still start Thermo-Calc although you will get the **No license file found** message.

# Linux Installations: Running the License Initialization Script

As part of a Standalone installation of Thermo-Calc, the Setup runs a license initialization script. If you get a warning message during the standalone installation Unable to run post-installation script, run the license initialization script as root after the installation, then you need to manually run the script as root.

## openSUSE Administration (sudo) Users

Note the following if you are a sudo user (administrator) in openSUSE installing Thermo-Calc using this command:

sudo ./linux-installation-x64-6.0.0.17347.run

When this command is used, you will do a text-based installation instead of having a graphical interface to guide you. The information is the same, just without the user interface.

### How to Run the Script

For this script to successfully initialize the license, the license file must be called **Iservrc** and be located in the directory where you have installed Thermo-Calc.

Also see *Default Directory Locations* on page 14.

1. In the console, go to the Thermo-Calc installation directory.

The default installation directory is /home/<user>/Thermo-Calc/2016b if you are installing as a non-root user, where <user> is your user name. If you are installing as root, then this directory is /usr/local/Thermo-Calc/2016b.

2. Enter this command:

\$ sudo sh license-initialization-linux-x86 64.sh

If you are not able to execute the sudo command because you are not on the sudoers list, you must log in as a root user with the command su, and then use sh to run the license initialization script. For example, on a 64-bit computer, enter the following:

```
$ sh license-initialization-linux-x86_64.sh
```

3. Log out of Thermo-Calc and then log back in to save these changes.

# **Uninstalling Thermo-Calc**

| In | this | section |
|----|------|---------|
|    |      | 0000000 |

| Uninstalling Thermo-Calc                      | 58 |
|-----------------------------------------------|----|
| Uninstalling Standalone Versions of TC-PRISMA |    |

# **Uninstalling Thermo-Calc**

## Windows 10

- 1. From the **Control Panel** Desktop app, go to **Programs** → **Programs** and **Features** → **Uninstall or change a program**.
- 2. In the list of programs, locate the version of Thermo-Calc you want to uninstall. Click to highlight that row.
- 3. Click Uninstall/Change.
- 4. In the **Setup** window, **Uninstallation Mode** dialog box, choose to uninstall the **Entire application** or **Individual components**. Follow the instructions to finish.

## Windows 7

- 1. From the **Start** menu, go to **All Programs** or **All Apps** → **Thermo-Calc**.
- 2. Click Uninstall-Thermo-Calc<version>.
- 3. In the **Uninstallation Mode** window, choose to uninstall the **Entire application** or **Indi-vidual components**. Follow the instructions to finish.

### Mac

Deleting the program from the Applications folder does not remove the program from your operating system. Run the **Uninstall-Thermo-Calc**<*version*> program located in the Applications folder. This is also applicable to the Demo version of the software.

- 1. Go to the **Applications** folder and double click the file that starts with **Uninstall-Thermo-Calc**<*version>*. Enter the administrator's user name and password.
- 2. Click Yes in answer to the question Do you want to uninstall Thermo-Calc and all of its modules? Click No to quit.
- 3. The Uninstalling Thermo-Calc window shows the progress. Click OK when prompted.

## Linux

1. To start the uninstallation procedure, in the Thermo-Calc installation directory use the command

./uninstall-Thermo-Calc-2016b

For Thin Client installations, use the command /uninstall-Thermo-Calc-Client-2016b

2. To remove the whole application, including all its components, select **Entire application** and click **Forward**, or to remove specific components, select **Individual components** 

and click Forward.

If you intend to reinstall Thermo-Calc 2016b it is important to remove the environmental variable TC61\_HOME by logging out and back into the Linux user account.

# **Uninstalling Standalone Versions of TC-PRISMA**

(!)

As of Thermo-Calc version 2016a, TC-PRISMA is no longer a standalone program. It is integrated into the Thermo-Calc Graphical Mode and considered an add-on module called the Precipitation Module. It is also available for all platforms (Windows, Mac and Linux). If you have older versions of the TC-PRISMA software that you want to uninstall, follow these instructions.

- 1. Go to the Thermo-Calc uninstaller. For example, in Windows 7, go to Start → All Programs → Thermo-Calc or in Windows 10 go to Start → All Apps → Thermo-Calc.
- 2. Click uninstall-Thermo-Calc-2015b (or the version of TC-PRISMA you have).

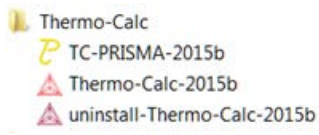

3. In the Setup window, click Individual components. Click Next.

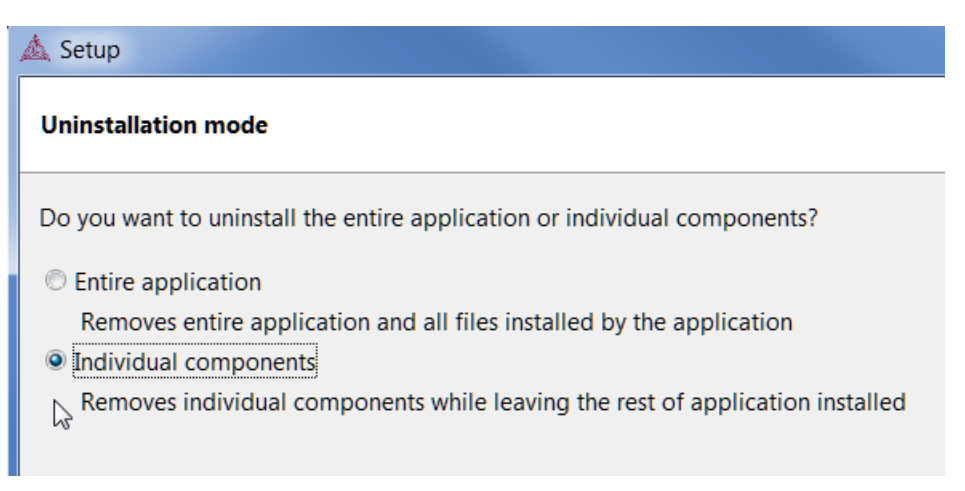

4. Select the **TC-PRISMA** check box.

| Select Co  | omponents To Uninstall                          |
|------------|-------------------------------------------------|
| Select the | e components you want to uninstall;             |
| when you   | u are ready to continue.                        |
| when you   | u are ready to continue.<br>rmo-Calc            |
| when you   | u are ready to continue.<br>rmo-Calc<br>·PRISMA |

5. Click **Next** and then **OK** when the software component is uninstalled.

# **Thermo-Calc User Guide**

Version 2016b

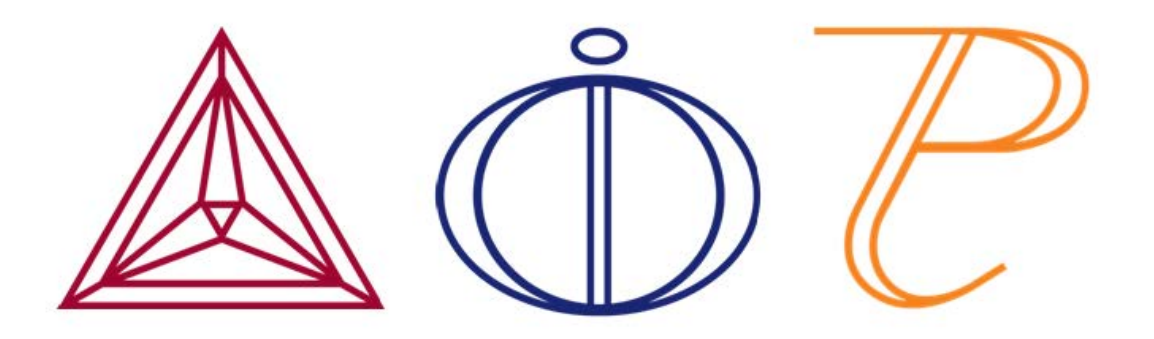

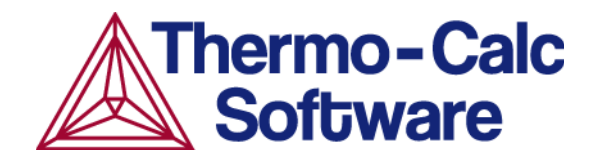

# **Introduction to Thermo-Calc**

This guide is an introduction to working with both *Graphical Mode* and *Console Mode* in Thermo-Calc. In this section:

| The Thermo-Calc Software                   | 3    |
|--------------------------------------------|------|
| Typographical Conventions                  | 3    |
| Graphical Mode vs Console Mode             | 4    |
| Help Resources                             | 5    |
| Examples, Documentation and Materials      | 7    |
| The Thermo-Calc Modules and Activities     | 20   |
| Displaying Thermo-Calc License Information | . 23 |
| Using This Guide                           | 25   |

# The Thermo-Calc Software

The Thermo-Calc software is a sophisticated database and programming interface package used to perform thermodynamic calculations. It can calculate complex homogeneous and heterogeneous phase equilibria, and then plot the results as property diagrams and phase diagrams.

The Thermo-Calc software (also referred to as the *Thermo-Calc program* or *the software* to distinguish it from the company name) fully supports stoichiometric and non-ideal solution models and databases. These models and databases can be used to make calculations on a large variety of materials such as steels, alloys, slags, salts, ceramics, solders, polymers, subcritical aqueous solutions, supercritical electrolyte solutions, non-ideal gases and hydrothermal fluids or organic substances. The calculations take into account a wide range of temperature, pressure and compositions conditions.

A Software Development Kit (SDK) is available. This SDK is used to plug the calculation engine into your own application or into other third-party applications.

The Thermo-Calc program also includes modules to run simulations of:

- Diffusion controlled transformations in multicomponent systems: Diffusion Module (DICTRA)and DIC\_PARROT.
- Diffusion controlled multi-particle precipitation process in multicomponent and multiphase alloy systems: Precipitation Module (TC-PRISMA).

All Thermo-Calc users have access to the Precipitation Calculator to use it with two elements. To fully realise the power of the Precipitation Module you need an additional license key. There are also two examples available to all users. All examples use demonstration databases, which are included with every installation.

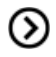

Use online help for information about how to use Diffusion Module (DICTRA) and Precipitation Module (TC-PRISMA).

# **Typographical Conventions**

| Convention                | Definition                                                                                                    |
|---------------------------|----------------------------------------------------------------------------------------------------|
| Forward arrow<br>symbol → | The forward arrow symbol $\rightarrow$ instructs you to select a series of menu items in a specific order. For example, <b>Tools</b> $\rightarrow$ <b>Options</b> is equivalent to: From the <b>Tools</b> menu, select <b>Options</b> .                                |
| Boldface font             | A <b>boldface</b> font indicates that the given word(s) are shown that way on a toolbar button or as a menu selection. For example, if you are told to select a menu item in a particular order, such as <b>Tools</b> - <b>&gt;Options</b> , or to click <b>Save</b> . |

The following typographical conventions are used throughout the documentation:

| Convention         | Definition                                                                                                    |  |  |
|--------------------|----------------------------------------------------------------------------------------------------|--|--|
| <i>Italic</i> font | An <i>italic</i> font indicates the introduction of important terminology. Expect to find an explanation in the same paragraph or elsewhere in the guide.                                                                                                    |  |  |
| COMMAND            | For features in Thermo-Calc that use the command line, this font and all capital letters indicates that this is a COMMAND used in the Console Mode terminal. Examples of how you can use a command are written with code font:                                |  |  |
|                    | Use DEFINE_ELEMENTS followed by a list of the elements that you want in your system. (To list the elements that are available in your current database, use LIST_DATABASE and choose <code>Elements</code> ).                                                 |  |  |
| HELP               | Text in <u>blue and underline</u> and a page number is a link to another topic in<br>the current or referenced guide. Often command names are also topics.<br>Clicking the link takes you to more detail about a particular command or<br>subject in the PDF. |  |  |
| <enter></enter>    | Text with <angle brackets=""> indicates a keyboard entry. Usually to press <enter> (or Return).</enter></angle>                                                                                                    |  |  |
| code and code bold | A code font shows a programming code or code example. The code bold font highlights the entry.                                                                                                    |  |  |
| Important          | Provides important information and indicates that more detail is located in the linked or named topic.                                                                                                    |  |  |
| Note               | The information can be of use to you. It is recommended that you read the text or follow the link to more information.                                                                                                    |  |  |
| Also see           | O Go to more information about the topic being discussed.                                                                                                    |  |  |
| Examples           | Go to the example collection to learn more.                                                                                                    |  |  |

# **Graphical Mode vs Console Mode**

There are two interfaces in Thermo-Calc: *Graphical Mode* with a graphical user interface (GUI) and *Console Mode*, which uses a command line interface.

• In Graphical Mode calculations are set up, carried out, and visualized as part of a *project*. The steps in the project are performed with *activities*. There are templates and a

Wizard available to guide you through the process of defining the project.

• In Console Mode you work with *modules*, which are managed using commands typed at a prompt. Some modules, called *response-driven modules*, prompt you with a series of questions that typically take you through the process of defining your system, setting calculation conditions, performing calculations and plotting the results.

### **Switching Between Modes**

The first time you open Thermo-Calc, it defaults to Graphical Mode. For any future instance it defaults to the last mode used.

Along the top of the GUI is the toolbar where you switch between modes.

### The toolbar in Graphical Mode

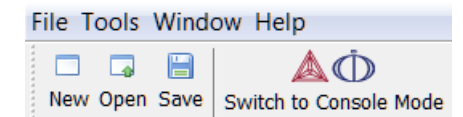

### The toolbar in Console Mode

In Console Mode, except for the Switch to Graphical Mode button, the toolbar is not used.

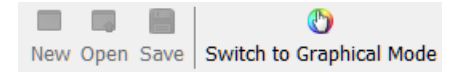

See *Main Menu and Toolbar* on page 33 for information about the **Tools**, **Window** and **Help** menus, which are available in both modes.

The two modes can be run simultaneously, but there is no communication between them.
What you do in Graphical Mode does not affect the state of the Console Mode session and vice versa. One exception is the plot settings. See *Global Settings: Graphical and Console Mode-Plotting* on page 202.

Although many calculations can be done in either mode, only data optimization and thermodynamic or kinetic assessments are available in Console Mode.

## **Help Resources**

## **Online and Context Help**

### **Online Help**

To access online help in a browser, open Thermo-Calc and select Help  $\rightarrow$ Online Help. The content opens

in a browser but uses local content so you don't need an internet connection.

## **Context Help**

When you are in Graphical Mode, you can access feature help (also called *topic-sensitive* or *context help*) for the activity nodes in the tree.

- 1. In the Project window, click a node. For example, **System Definer**.
- 2. In the lower left corner of the **Configuration** window, click the help button **1**.
- 3. The **Help** window opens to the relevant topic.

| roject                                                     | 0 Q X                            | Configuration                                                                                                    | ⊡₽×      | Results 🗗                                        |
|------------------------------------------------------------|----------------------------------|----------------------------------------------------------------------------------------------------|----------|--------------------------------------------------|
|                                                            | _                                | htl System D                                                                                                    | efiner l | Plot Renderer 1                                  |
|                                                            | A 1                              | Help                                                                                                    |          |                                                  |
| iy Project<br>System Definer 1<br>Equilibrium Calculator 1 | Int Penderer 1                   | Thermo-Calc<br>Software                                                                                                    |          |                                                  |
| veduler cheduled Jobs                                      | ۲۵<br>۲۰<br>۲۰<br>۲۰<br>۲۰<br>۱۳ | ou are here: <u>Thermo-Calc</u> > <u>Thermo-Calc</u> User <u>Guide</u> > <u>Graphical Mode Activities</u><br>System Definer<br><b>System Definer</b><br>a System Definer activity, you select the database to use to retrieve<br>ermodynamic data and define which elements the system has as | 8 Ξ      |                                                  |
|                                                            | ca                               | omponents. You can also select which species to include as well as<br>nange the reference temperature and pressure for your components.                                                                                                    | Graphica | I Mode Activities                                |
|                                                            |                                  |                                                                                                    | Syster   | n Definer                                        |
|                                                            |                                  | Also see <u>Creating Activities and Successors</u> for a list of possible successors and predecessors for this activity.     Back Close Reload Forward                                                                                                    |          | ating a System Definer A<br>rty Model Calculator |

The window that opens has the same content as the help you access in the browser. There are these extra navigation buttons in this view.

• Use the buttons on the bottom of the window, Back Close Reload Forward, to navigate Back and Forward (these are only active once you have started using the help to load pages and create a history), to Close the window, and Reload the original content.

## **Console Mode Help**

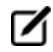

Console Mode is for Thermo-Calc and the Diffusion Module (DICTRA).

In Console Mode at the command line prompt, you can access help in these ways:

- For a list of all the available commands in the current module, at the prompt type a question mark (?) and press <Enter>.
- For a description of a specific command, type Help followed by the name of the command. You can only get online help about a command related to the current module you are in.
- For general system information type Information. Specify the subject or type ? and the available subjects are listed. This subject list is specific to the current module.

# **Examples, Documentation and Materials**

To learn more about how to use the software you can open and run the example projects (Graphical Mode) and macro files (Console Mode). These are in the format of project files (\*.TCU) and macro files (\*.TCM), respectively. There are also PDF documentation sets and database information sheets included with your installation. These are also available on the Thermo-Calc Software <u>website</u>.

## **Installation Resources**

On Windows, once Thermo-Calc is installed, you can also locate the Examples and Materials folders, plus all the Manuals using the shortcuts located in the Start menu. Go to Start → All Programs or All Apps → Thermo-Calc and click Examples, Manuals, or Materials as required to open the applicable folder.

In the table, *<user>* stands for the username and *<version>* for the version of Thermo-Calc, for example 2016b.

| os            | User type                                       | Default directory                                                                                                    |
|---------------|-------------------------------------------------|----------------------------------------------------------------------------------------------------|
|               | Normal user                                     | Users\ <i><user></user></i> \Thermo-Calc\ <i><version></version></i><br>Users\ <i><user></user></i> \Documents\Thermo-Calc\ <i><version></version></i><br>My documents                                                             |
| Administrator |                                                 | Program Files\Thermo-Calc\ <i><version></version></i><br>Users\Public\Documents\Thermo- Calc\ <i><version></version></i><br>Public documents                                                                                       |
| Mac           | Administrator (user name and password required) | Examples and manuals in /Users/Shared/Thermo-<br>Calc/ <i><version></version></i><br>To go to this folder, in Finder, from the <b>Go</b> main menu select<br><b>Go to folder</b> . Enter the above file path and click <b>Go</b> . |
| Linux         | Non root user                                   | home/ <user>/Thermo-Calc/<version></version></user>                                                                                                    |
| LINUX         | Root user                                       | usr/local/Thermo-Calc/ <version></version>                                                                                                    |

### **PDF Documentation**

Based on your needs, there is PDF documentation available as part of your installation. These do not include the Database Information Sheets (see below).

- Thermo-Calc Documentation Set: Includes all the manuals needed to work with Thermo-Calc including the installation guides. For the other add-on module documentation, see the separate PDFs.
- Installation Guides: Includes the quick install guides for Standalone Windows and Mac installations as well as the full installation guide for all platforms and installation types.
- Diffusion Module (DICTRA) Documentation Set: Includes Diffusion Module (DICTRA)specific manuals plus the Thermo-Calc User Guide, Console Mode Command Reference, Data Optimization User Guide, Database Manager User Guide, and the DATAPLOT User

Guide.

- Precipitation Module (TC-PRISMA) User Guide
- SDK (Software Development Kit) Documentation Set: Includes TQ-Interface Programmer Guide, TC Toolbox for MATLAB<sup>®</sup> Programmer Guide, and TC-API Programmer Guide.

### **Database Information Sheets**

The database information sheets are included in the online help system and in a **Manuals** sub-folder . You can also view these on the Thermo-Calc website.

## **Graphical Mode Example Collection**

After you have accessed the *Examples, Documentation and Materials* on page 7, go to the Graphical Mode Example folder to open one of the project files in Thermo-Calc.

## **Opening a Project File**

Navigate to the file location and double-click the \*.tcu file to open it. It launches a new session of the software. Or you can select **File**  $\rightarrow$ **Open Project** from an open session of Thermo-Calc.

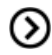

Also see the Thermo-Calc Graphical Mode Examples Guide.

The project files have the extension \*.tcu.

- Lx\_01\_Single-point\_equilibrium.tcu
- Lx\_02\_Step\_in\_temperature\_in\_Fe-C.tcu
- A Ex\_03\_Fe-C\_phase\_diagram.tcu
- 📥 Ex\_04\_Fe-Cr-C\_ternary\_phase\_diagram.tcu
- Ex\_05\_Fe-C\_stable\_and\_metastable\_phase\_diagram.tcu
- 📥 Ex\_06\_Serial\_equilibrium\_calculators.tcu
- A Ex\_07\_User\_defined\_functions.tcu
- A Ex\_08\_Scheil\_and\_equilibrium\_solidification.tcu
- A Ex\_09\_Heat\_map\_of\_carbide\_driving\_force.tcu
- A Ex\_10\_Phase\_Transition.tcu
- & Ex\_11\_Coarsening\_and\_Interfacial\_energy.tcu
- & Ex\_12\_Driving\_force\_and\_Interfacial\_energy.tcu
- A Ex\_13\_Precipitation\_AI-Sc\_AL3SC.tcu
- Ex\_14\_Precipitation\_Fe-C-Cr\_Cementite-M7C3-M23C6.tcu
- Ex\_15\_Precipitation\_Fe-C-Cr\_TTT\_Cementite-M7C3-M23C6.tcu
- Lx\_16\_Precipitation\_Fe-C\_Cemetite.tcu
- & Ex\_17\_Precipitation\_Ni-Al-Cr\_Isothermal\_Gamma-Gamma\_prime.tcu
- A Ex\_18\_Precipitation\_Ni-Al-Cr\_Non-isothermal\_Gamma-Gamma\_prime.tcu

## **Examples of Thermo-Calc Activities**

## Example 1: Calculating a Single-Point Equilibrium

This example shows the result from a single-point equilibrium calculation in the Fe-C system. The number of equilibrium conditions is C+2 where C is the number of components, meaning that four conditions are needed in this example:

- Temperature is 1000 K
- Pressure is 101325 Pa
- System size is 1 mole
- Mass percent carbon is 0.1%

The displayed results of the calculation show that the BCC\_A2 (ferrite) and GRAPHITE phases are stable for this set of equilibrium conditions.

| File Name                      | Activity Example       |
|--------------------------------|------------------------|
| Ex_01_Single-point_equilibrium | Equilibrium Calculator |

## Example 2: Stepping in Temperature in the Fe-C System

This example shows how the fractions of stable phases vary for an Fe-0.1 mass-% C alloy when the temperature is varied between 500 and 2000 K. To allow temperature to vary, the corresponding **Axis Definition** check box is selected. In this example, results are displayed graphically using a **Plot Renderer** activity. To get text results a **Table Renderer** activity is used instead.

| File Name                         | Activity Examples                                          |
|-----------------------------------|------------------------------------------------------------|
| Ex_02_Step_in_temperature_in_Fe-C | Equilibrium Calculator, Plot Renderer and a Table Renderer |

## Example 3: Fe-C Phase Diagrams

This example shows the stable Fe-C phase diagram (stable meaning that the graphite phase is entered in the calculation). The same diagram is calculated using a:

- Binary Calculator activity and a
- System Definer and an Equilibrium Calculator activity. In both cases, a Plot Renderer activity is used to display results. The purpose of the Binary Calculator is to simplify common calculations for binary systems. In the Equilibrium Calculator two axes are defined: *Mass percent C* and *Temperature*. An axis variable must also be an equilibrium condition.

| File Name                | Activity Examples                                            |
|--------------------------|--------------------------------------------------------------|
| Ex_03_Fe-C_phase_diagram | Binary Calculator, System Definer and Equilibrium Calculator |

## Example 4: Ternary Phase Diagram in the Fe-Cr-C System at 1000 K

This example shows a ternary phase diagram in the Fe-Cr-C system at 1000 K. Similar to Example 3, the same diagram is calculated using:

- a Ternary Calculator activity and
- a **System Definer** and an **Equilibrium Calculator** activity. To toggle between a triangular and a rectangular diagram, press the **Show Triangular** button. To toggle the X and Y axis variables, press the **Switch Axes** button.

| File Name                           | Activity Examples                                             |
|-------------------------------------|---------------------------------------------------------------|
| Ex_04_Fe-Cr-C_ternary_phase_diagram | Ternary Calculator, System Definer and Equilibrium Calculator |

## Example 5: Stable and the Metastable Fe-C Phase Diagrams

This example shows how to overlay results from two calculations in the same plot. In *Equilibrium Calculator 1* the stable phase diagram is calculated and in *Equilibrium Calculator 2* the metastable. The Plot Renderer activity is first created as a successor to Equilibrium Calculator 1. Then right-click the Plot Renderer node and select **Add predecessor** and the results from both equilibrium calculators are in the same plot. The metastable diagram is obtained by deselecting the graphite phase in the System Definer under the **Phases and phase constitution** tab.

| File Name                                      | Activity Example       |
|------------------------------------------------|------------------------|
| Ex_05_Fe-C_stable_and_metastable_phase_diagram | Equilibrium Calculator |

## Example 6: Serially Coupled Equilibrium Calculators

This example shows how to use serially coupled Equilibrium Calculators for more complex equilibrium conditions. Sometimes there are multiple possible solutions for a given set of equilibrium conditions. In other cases the equilibrium calculation does not converge. You can then aid the final calculation by, in effect, telling the software where it should start the search for the equilibrium. Here are examples of two such cases.

• In the first example, the final objective is to calculate the equilibrium at 850°C where the mole fractions of the FCC A1 and BCC A2 phases are 0.5 each for an Fe-Cr-C steel with 10% chromium. In Equilibrium Calculator 1 a simple set of equilibrium conditions (temperature, pressure, system size and composition) are used to find a carbon content

where only the FCC A1 and BCC A2 phases are stable. The results from this preliminary calculation are displayed in Table Renderer 1.

- In Equilibrium Calculator 2 the carbon content equilibrium condition is replaced by the condition that the numbers of moles of the BCC A2 phase should be 0.5. The final result is displayed in Table Renderer 2. In this case, the final objective is to calculate the solidus temperature of an Fe-Cr-C steel with 10% Cr and 0.01% C.
- In Equilibrium Calculator 3 the state at 2000 K is calculated and the result is displayed in Table Renderer 3.
- In Equilibrium Calculator 4 the temperature equilibrium condition is replaced by the condition *Fix phase / liquid / 0.0*, meaning that liquid should be stable in an amount of zero moles, i.e. the solidus temperature. The final result is displayed in Table Renderer 4.

| File Name                            | Activity Example       |
|--------------------------------------|------------------------|
| Ex_06_Serial_equilibrium_calculators | Equilibrium Calculator |

## **Example 7: User-Defined Functions**

This basic example shows the use of user-defined functions. A series of equilibria for an Fe-Cr-C alloy are calculated by varying temperature between 500 and 3000 K. In the configuration window of the **Equilibrium Calculator** under the **Functions** tab, two identically meaning functions are defined, *fraction solid* and *f solid*, the values of which are plotted against temperature in the Plot Renderers. Functions can be entered in terms of *QuantitiesQ1*, *Q2*, *Q3* etc., or, for using the Thermo-Calc syntax.

| File Name                    | Activity Example       |
|------------------------------|------------------------|
| Ex_07_User_defined_functions | Equilibrium Calculator |

## **Example 8: Scheil and Equilibrium Solidification**

This example shows a comparison for an Al-Si alloy solidified under full local equilibrium and under the Scheil assumptions, i.e. zero diffusion in the solidified material and infinitely fast diffusion in the liquid. There are three Plot Renderers created: Scheil solidification, equilibrium solidification and the third Plot Renderer includes both in the same plot.

| File Name                                   | Activity Example  |
|---------------------------------------------|-------------------|
| Ex_08_Scheil_and_equilibrium_solidification | Scheil Calculator |

## **Example 9: Carbide Driving Force Heat Maps**

This is an example of using *property grid* calculations to plot the driving force for a carbide as a function of two composition variables. With the property grid calculation type, a 2D grid is generated from the two calculation axes. After the calculation is done, an equilibrium is calculated in each grid point. A Plot

Renderer connected to a property grid calculator plots the *z*-axis property for each equilibrium as a function of the two calculation axes. The final plot can be either a heat map or a contour plot.

| File Name                               | Activity Example |
|-----------------------------------------|------------------|
| Ex_09_Heat_map_of_carbide_driving_force | Plot Renderer    |

## **Example 10: Phase Transition**

The example uses the Property Model Calculator to predict the transition temperature to the unwanted brittle Sigma phase. The example shows how the temperature is influenced by changes to a steel alloy's composition using the uncertainty calculation type and how to create either a histogram or probability plot.

| File Name              | Activity Example          |
|------------------------|---------------------------|
| Ex_10_Phase_Transition | Property Model Calculator |

## **Example 11: Coarsening and Interfacial Energy**

The example uses the Property Model Calculator and both thermodynamic and kinetic demonstration steel databases. Using a grid calculation type it produces three plots: a heat map, a contour plot and a cross plot with contour (where both the interfacial energy and coarsening rate is shown).

| File Name                               | Activity Example          |
|-----------------------------------------|---------------------------|
| Ex_11_Coarsening_and_Interfacial_energy | Property Model Calculator |

## **Example 12: Driving Force and Interfacial Energy**

The example uses the Property Model Calculator and a thermodynamic demonstration steel database. Using a grid calculation type it produces a contour plot comparing the driving force and interfacial energy.

| File Name                                  | Activity Example          |
|--------------------------------------------|---------------------------|
| Ex_12_Driving_force_and_Interfacial_energy | Property Model Calculator |

## **Console Mode Example Collection**

After you have accessed the *Examples, Documentation and Materials* on page 7, go to the Console Mode Example folder to open one of the macro files in Thermo-Calc.

## **Opening a Macro File**

These macro files (with the extension \*.TCM) include comments, which you can either run in Thermo-Calc or open and read in a text editor. If you read the macro file in a text editor, you do not see the output that Thermo-Calc gives in response to the commands stored in the macro file.

Navigate to the file location, where each example is in its own folder.

| Name     |           |
|----------|-----------|
| 🗼 tcex01 |           |
| 👢 tcex02 |           |
| 👢 tcex03 |           |
| 👢 tcex04 |           |
| 👢 tcex05 | A         |
| 👢 tcex06 | KCEXULICM |

In the folder, double-click the \*.TCM file to open it. It launches a new session of Thermo-Calc and opens in Console Mode. If you have an instance of Thermo-Calc open in Console Mode, you can also drag and drop the file to run the macro. You can also open any text file editor and drag the file into it to see its contents.

## **Console Mode Example Descriptions**

| # | Example Description                                                                                                    |
|---|----------------------------------------------------------------------------------------------------|
| 1 | Calculation of the binary Fe-C phase diagram.                                                                                                    |
| 2 | Plotting of thermodynamic functions in unary, binary and ternary systems and working with partial derivatives and partial quantities                                                                                                    |
| 3 | Calculation of an isothermal section using the TERNARY module.                                                                                                    |
| 4 | Calculation of the miscibility gap in Fe-Cr                                                                                                    |
| 5 | Calculation of a vertical section from Al to 30% Mg2Si                                                                                                    |
| 6 | Calculation of an isopleth in low alloyed Fe-Mn-Si-Cr-Ni-C steel.<br>This example calculates a multicomponent phase diagram using the define-material command<br>in POLY and the TCFE steel database. The material contains 1.5 %Cr + 0.4 %Mn + 3.5 %Ni + 0.3<br>%Si and 1 %C (by weight). These conditions and the temperature are set by the command.<br>Hidden commands set the pressure to 1 bar and so that iron is "the rest".<br>After calculating the first equilibrium a phase diagram is calculated with one axis variable as<br>temperature and the other as the carbon content. |
| 7 | <ul> <li>Calculation of single equilibria in low alloyed Fe-Mn-Si-Cr-Ni-C steel. There are two general ways to perform a single equilibrium calculation:</li> <li>Get data from a database, then in POLY use SET_CONDITION and COMPUTE_EQUILIBRIUM.</li> <li>Go directly to POLY and use DEFINE_MATERIAL.</li> </ul> The COMPUTE TRANSITION command is also used to determine the temperature or                                                                                                    |

| #  | Example Description                                                                                                    |
|----|----------------------------------------------------------------------------------------------------|
|    | composition where one phase forms or disappears.                                                                                                    |
| 8  | Calculation of property diagrams for a high speed steel i.e. phase fraction plots, activity vs temperature, etc.                                                                                                    |
| 9  | Calculation of dew point.                                                                                                    |
| 10 | The example calculates an equilibrium with suspended or dormant phases and shows how to avoid clogging of Cr2O3 in a continuous casting process. The origin of this example is that a manufacturer wanted to increase the Cr content of a material from 18 to 25 weight percent but the continuous casting of this material was problematic because solid Cr2O3 was formed. Using Thermo-Calc to calculate the equilibria in the steel/slag system, a simple correction was found: modify the Mn or Si content to decrease the oxygen potential. |
|    | In Thermo-Calc, you can FIX a phase with zero amount to simulate how to avoid forming this phase. You then release one of the conditions, usually one of the compositions, and this composition is determined by the equilibrium calculation.                                                                                                    |
| 11 | This example demonstrates the oxidation of Cu2S with H2O/O2 gas mixture. Thermo-Calc is used to find the optimum O/H ratio (i.e. oxygen potential) as certain oxygen potential values can desulphurize Cu2S without forming copper oxides.                                                                                                    |
|    | In Thermo-Calc, the problem reduces to perform equilibria calculations in a Cu-S-H-O system.<br>The amounts of the components should be kept to correct ratio corresponding to Cu2S and<br>H2O using a command SET_INPUT_AMOUNTS in POLY_3. Initially, O/H = 0.5 is given. Optimum<br>O/H ratio is calculated with the desired calculation conditions. For example, to simulate one<br>phase disappearing, you can FIX the phase with zero amount.                                                                                               |
| 12 | This example shows a number of independent cases using the TAB- module to tabulate thermodynamic data for reactions.                                                                                                    |
| 13 | Binary calculation of Al-Ti phase diagram and G curve.                                                                                                    |
| 14 | Calculation of heat and heat capacity variations during solidification of an Al-Mg-Si alloy.                                                                                                    |
| 15 | Solidification simulation of a Cr-Ni alloy using the SCHEIL module.<br>There is no back diffusion in the solid.                                                                                                    |
| 16 | Calculation of the second order transition line in the Bcc field of the Al-Fe system.                                                                                                    |
| 17 | Calculation of pseudo- or quasi-binary phase diagram in the CaO-SiO2 system.                                                                                                    |
|    | This database can be used both for pseudobinary systems like the one in this case, CaO-SiO2, or for full ternary systems like Ca-Fe-O.                                                                                                    |
| 18 | Calculation of the A3 temperature of a steel and the influence of each alloying element on this temperature.                                                                                                    |

| #   | Example Description                                                                                                    |
|-----|----------------------------------------------------------------------------------------------------|
|     | A3 temperature is the temperature where ferrite starts to form from austenite. You can easily read A3 from an Fe-C phase diagram. But for complex multicomponent steels, no simple diagram can be used. This example shows how to calculate the A3 temperature of a steel. Using POLY, it is easy to find out the influence of each alloying element on A3 temperature. This information is useful if you want to modify the compositions of a steel but keep A3 unchanged.                                                                                          |
| 19A | Mapping of univariant equilibria with the liquid in Al-Cu-Si. Part A. Step-by-step calculation using POLY.                                                                                                    |
| 19B | Mapping of univariant equilibria with the liquid in Al-Cu-Si. Part B. Using the TERNARY module, you can get the information on invariant reactions, such as temperature and compositions.                                                                                                    |
| 20  | Calculation of adiabatic decompression in a geological system using the geochemical database.                                                                                                    |
| 21  | Calculate a ternary isotherm in Fe-Cr-Ni with a user-defined database.                                                                                                    |
| 22  | Calculation of a heat balance. In this case C3H8 is burned in oxygen and the adiabatic flame temperature is calculated.                                                                                                    |
| 23  | Calculation of a para-equilibrium and the T0 temperature in a low alloyed steel.                                                                                                    |
|     | Simulation of the silicon arc furnace using the REACTOR module.                                                                                                    |
| 24  | This is a simple reactor model with output of gases at the top and output of condensed phases at the bottom. The gas phase from one segment flows to higher segments, 80 % reacts in the first above, 15% in the second above and 5 % in the third above.                                                                                                    |
|     | The condensed phases flow downwards and all of it goes to the next lowest segment. Heat can be added at any module. The only way to specify the initial state of the reactants added to the reactor is to specify their heat content.                                                                                                    |
|     | Simulation of steel refining.                                                                                                    |
| 25  | Raw iron used to produce steel usually has high carbon and silicon content, which is why oxygen is blown into the furnace to burn off carbon. Lime (CaO) is added to form a slag with silica, and the slag can be removed. Alloying elements, such as Mn, Ni, Cr and V are added to produce the desired steel. Since the reaction between O and C increases the temperature, scrap iron is added in order to keep the temperature constant (it is assumed the furnace is isolated and no heat is lost to the environment). This is a typical steel refining process. |
|     | This example simulates blowing oxygen into a liquid steel of one metric ton (1e6 grams) with 4 w/o C, 2 w/o Si and 1 w/o Mn. 100 moles of CaO (equivalent to 5.6 kg) is added. Keeping the enthalpy constant is the way to simulate the isolation of the furnace. The oxygen reacts with carbon and increases the temperature. After blowing a certain amount of oxygen, scrap iron is added to keep the temperature constant.                                                                                                    |
| <ul> <li>kample of plotting the partial pressures of a gas species along the solubility lines in the As-Ga</li> <li>cVD calculations</li> <li>Kample showing calculation of PRE (Pitting Resistance Equivalence) for a duplex stainless steel.</li> <li>Calculation of speciation of a gas</li> <li>Scheil solidification simulation for AI-4Mg-2Si-2Cu alloy. Part A. Step-by-step calculation using POLY and the STEP_WITH_OPTION command, EVALUATE option.</li> <li>Scheil solidification simulation for AI-4Mg-2Si-2Cu alloy. Part B. Simulation performed using ScHEIL module.</li> <li>Calculation of cVM and comparisons with sublattices of a fictitious A B system. Also shows fow to overlay diagrams from two calculations.</li> <li>Calculation of notide layers on steel. Also shows how to append databases.</li> <li>Calculation of the phase diagram and G curves in the AI-Zn system. An example of using the SINARY module.</li> <li>Calculation of potential diagram</li> <li>Schessment - The use of the PARROT module</li> <li>The problem is presented with "selected" experimental data (see the <i>texx.36.readme file</i>). The symple uses a fictitious binary A-B system where element A is BCC until it melts. Element B is a Curve of the PARROT module in order to obtain the result (<i>texx 36.br.TCM</i>) arting. The creation of the experimental data file is described (<i>texx 36.br.TCM</i>) arting. The creation of the PARROT module in order to obtain the result (<i>texx 36.br.TCM</i>) arting. The creation of the experimental data file is described (<i>texx 36.br.TCM</i>) arting. The creation of the PARROT module in order to obtain the result (<i>texx 36.br.TCM</i>) arting. The creation of the PARROT module in order to obtain the result (<i>texx 36.br.TCM</i>) arting. The creation of the PARROT module in order to obtain the result (<i>texx 36.br.TCM</i>) arting. The creation of the experimental data file is described (<i>texx 36.br.TCM</i>) arting. The actual run in the PARROT module in order to obtain the result (<i>texx 36.br.TCM</i>) arting. The</li></ul>                  | #   | Example Description                                                                                                    |  |  |  |
|----------------------------------------------------------------------------------------------------|-----|----------------------------------------------------------------------------------------------------|--|--|--|
| 27CVC alculations28Example showing calculation of PRE (Pitting Resistance Equivalence) for a duplex stainless steel.29Calculation of speciation of a ga200Scheil solidification simulation for Al-4Mg-2Si-2Cu alloy. Part A. Step-by-step calculation using<br>OLV and the STEP_WITH_OPTION command, EVALUATE option.201Scheil solidification simulation for Al-4Mg-2Si-2Cu alloy. Part B. Simulation performed using<br>CHEIL module.202Scheil solidification simulation for Al-4Mg-2Si-2Cu alloy. Part B. Simulation performed using<br>CHEIL module.203Scheil solidification simulation for Al-4Mg-2Si-2Cu alloy. Part B. Simulation performed using<br>Mov to overlay diagrams from two calculations.204Calculation of CVM and comparisons with sublattices of a fictitious A B system. Also shows<br>how to overlay diagram from two calculations.205Calculation of oxide layers on steel. Also shows how to append databases.206Calculation of potential diagram<br>INARY module.207Calculation of potential diagram208Schessment - The use of the PARROT module<br>The example uses a fictitious binary A-B system where element A is BCC until if melts. Element B is<br>Succu pot 1100 K and FCC above. There is a compound A2B stable in a limited temperature<br>ange.204The creation of the "setup" file is described ( <i>tcex 36b.TCM</i> )<br>. The creation of the experimental data file is described ( <i>tcex 36b.TCM</i> )<br>. The creation of the experimental data file is described ( <i>tcex 36b.TCM</i> )<br>. The actual run in the PARROT module in order to obtain the result ( <i>tcex 36b.TCM</i> )<br>. The actual run in the PARROT module in steed collary and the result ( <i>tcex 36b.TCM</i> )<br>. The actual run in the PARROT module in align                                                                                                    | 26  | Example of plotting the partial pressures of a gas species along the solubility lines in the As-Ga phase diagram. The calculation makes it possible to monitor the input gases to a process of depositing solid AsGa.                                                                               |  |  |  |
| 28Example showing calculation of PRE (Pitting Resistance Equivalence) for a duplex stainless steel.29Calculation of speciation of a gas300Schell solidification simulation for Al-4Mg-2Si-2Cu alloy. Part A. Step-by-step calculation using<br>OLY and the STEP_WITH_OPTION command, EVALUATE option.301Schell solidification simulation for Al-4Mg-2Si-2Cu alloy. Part B. Simulation performed using<br>SCHELL module.302Schell solidification simulation for Al-4Mg-2Si-2Cu alloy. Part B. Simulation performed using<br>SCHELL module.303Schell solidification simulation for Al-4Mg-2Si-2Cu alloy. Part B. Simulation performed using<br>Mow to overlay diagrams from two calculations.304Calculation of CVM and comparisons with sublattices of a fictitious A B system. Also shows<br>how to overlay diagram from two calculations.305Calculation of noxide layers on steel. Also shows how to append databases.306Schell solidification simulation performed using the<br>BiNARY module.307Calculation of the phase diagram and G curves in the Al-Zn system. An example of using the<br>BiNARY module.308Schessment - The use of the PARROT module<br>The example is divided into four parts corresponding to the files in the folder.<br>The problem is presented with "selected" experimental data (see the <i>texx.36.readme</i> file). The<br>sample uses a fictitious binary A-B system where element A is BCC until it metts. Element B is<br>BCC up to 1100 K and FCC above. There is a compound A2B stable in a limited temperature<br>shoce appression of the experimental data file is described ( <i>texx 36b.TCM</i> )<br>. The creation of the experimental data file is described ( <i>texx 36b.TCM</i> )<br>. The creation of the experimental data file is described ( <i>texx 36b.TCM</i> )<br>. The actu                                                                                                    | 27  | CVD calculations                                                                                                    |  |  |  |
| 29Calculation of speciation of a gas30AScheil solidification simulation for Al-4Mg-2Si-2Cu alloy. Part A. Step-by-step calculation using of DLY and the STEP_WITH_OPTION command, EVALUATE option.30BScheil solidification simulation for Al-4Mg-2Si-2Cu alloy. Part B. Simulation performed using CHEIL module.310Scheil solidification simulation for Al-4Mg-2Si-2Cu alloy. Part B. Simulation performed using CHEIL module.321Calculation of CVM and comparisons with sublattices of a fictitious A B system. Also shows of over lay diagrams from two calculations.322Calculation of oxide layers on steel. Also shows how to append databases.333Benchmark calculation - An isopleth in the F-Cr-C system.344Scheilston of potential diagram and G curves in the Al-Zn system. An example of using the BiNARY module.355Calculation of potential diagram356Assessment - The use of the PARROT module<br>The example is divided into four parts corresponding to the files in the folder.<br>The problem is presented with "selected" experimental data (see the <i>tcex.36.readme</i> file). The stample use a fictitious binary A-B system where element A is BCC until it melts. Element B is BCC up to 1100 K and FCC above. There is a compound A2B stable in a limited temperature or shape at a file is described ( <i>tcex 36b.TCM</i> )<br>- The creation of the experimental data file is described ( <i>tcex 36b.TCM</i> )<br>- The creation of the experimental data file is described ( <i>tcex 36b.TCM</i> )<br>- The creation of the experimental data file is described ( <i>tcex 36b.TCM</i> )<br>- The creation of the experimental data file is described ( <i>tcex 36b.TCM</i> )<br>- The creation of the experimental data file is described ( <i>tcex 36b.TCM</i> )<br>- The creation of the PARROT modul                                                                                                    | 28  | Example showing calculation of PRE (Pitting Resistance Equivalence) for a duplex stainless steel.                                                                                                    |  |  |  |
| <ul> <li>Schell solidification simulation for Al-AMg-2Si-2Cu alloy. Part A. Step-by-step calculation using POLY and the STEP_WITH_OPTION command, EVALUATE option.</li> <li>Schell solidification simulation for Al-AMg-2Si-2Cu alloy. Part B. Simulation performed using CHEIL module.</li> <li>Calculations of CVM and comparisons with sublattices of a fictitious A B system. Also shows on vo voverlay diagrams from two calculations.</li> <li>Calculation of oxide layers on steel. Also shows how to append databases.</li> <li>Benchmark calculation - An isopleth in the Fe-Cr- System.</li> <li>Calculation of the phase diagram and G curves in the Al-Zn system. An example of using the BINARY module.</li> <li>Calculation of potential diagram</li> <li>Assessment - The use of the PARROT module</li> <li>The example is divided into four parts corresponding to the files in the folder. The problem is presented with "selected" experimental data (see the <i>tex.36.readme</i> file). The size afficitious binary A-B system where element A is BCC until it melts. Element B is SCC up to 1100 K and FCC above. There is a compound A2B stable in a limited temperature B is CC up to 1100 K and FCC above. There is a compound A2B stable in a limited temperature and ender. The creation of the experimental data file is described (<i>tex.36b.TCM</i>) - The creation of the experimental data file is described (<i>tex.36b.TCM</i>) - The creation of the experimental data file is described (<i>tex.36b.TCM</i>) - The creation of the experimental data file is described (<i>tex.36b.TCM</i>) - The creation of the experimental data file is described (<i>tex.36b.TCM</i>) - The creation of the experimental data file is described (<i>tex.36b.TCM</i>) - The creation of the experimental data file is described (<i>tex.36b.TCM</i>) - The creation of the experimental data file is described (<i>tex.36b.TCM</i>) - The creation of the experimental data file is described (<i>tex.36b.TCM</i>) - The creation of the experimental data file is described (<i>tex.36b.TCM</i>) - The creation of the e</li></ul> | 29  | Calculation of speciation of a gas                                                                                                    |  |  |  |
| <ul> <li>Scheil solidification simulation for Al-4Mg-2Si-2Cu alloy. Part B. Simulation performed using</li> <li>Scheil solidification simulation for Al-4Mg-2Si-2Cu alloy. Part B. Simulation performed using</li> <li>Scheil solidification simulation of Al-4Mg-2Si-2Cu alloy. Part B. Simulation performed using</li> <li>Scheil solidification simulation for Al-4Mg-2Si-2Cu alloy. Part B. Simulation performed using</li> <li>Calculation of CVM and comparisons with sublattices of a fictitious A B system. Also shows</li> <li>Calculation of oxide layers on steel. Also shows how to append databases.</li> <li>Benchmark calculation - An isopleth in the Fe-Cr-C system.</li> <li>Calculation of the phase diagram and G curves in the Al-Zn system. An example of using the BINARY module.</li> <li>Calculation of potential diagram</li> <li>Calculation of potential diagram</li> <li>Assessment - The use of the PARROT module</li> <li>The example is divided into four parts corresponding to the files in the folder.</li> <li>The problem is presented with "selected" experimental data (see th <i>tcex. 36. readme</i> file). The example uses a fictitious binary A-B system where element A is BCC until it melts. Element B is BCC up to 1100 K and FCC above. There is a compound A2B stable in a limited temperature ange.</li> <li>The creation of the "setup" file is described (<i>tcex 36a. TCM</i>)         <ul> <li>The creation of the experimental data file is described (<i>tcex 36b.TCM</i>)</li> <li>The actual run in the PARROT module in order to obtain the result (<i>tcex 36b.TCM</i>)</li> <li>The actual run in the PARROT module in order to obtain the result (<i>tcex 36b.TCM</i>)</li> <li>The actual run in the PARROT module in order to obtain the result (<i>tcex 36b.TCM</i>)</li> <li>The actual run in the PARROT module in order to obtain the result (<i>tcex 36b.TCM</i>)</li> <li>The actual run in the PARROT module in order to obtain the result (<i>tcex 36b.TCM</i></li></ul></li></ul>                                                                                                 | 30A | Scheil solidification simulation for Al-4Mg-2Si-2Cu alloy. Part A. Step-by-step calculation using POLY and the STEP_WITH_OPTION command, EVALUATE option.                                                                                                    |  |  |  |
| <ul> <li>Scalculations of CVM and comparisons with sublattices of a fictitious A B system. Also shows how to overlay diagrams from two calculations.</li> <li>Calculation of oxide layers on steel. Also shows how to append databases.</li> <li>Benchmark calculation - An isopleth in the Fe-Cr-C system.</li> <li>Calculation of the phase diagram and G curves in the Al-Zn system. An example of using the BINARY module.</li> <li>Calculation of potential diagram</li> <li>Calculation of potential diagram</li> <li>Assessment - The use of the PARROT module</li> <li>The example is divided into four parts corresponding to the files in the folder.</li> <li>The problem is presented with "selected" experimental data (see the <i>tcex.36.readme</i> file). The swaple uses a fictitious binary A-B system where element A is BCC until it melts. Element B is BCC up to 1100 K and FCC above. There is a compound A2B stable in a limited temperature range.</li> <li>The creation of the "setup" file is described (<i>tcex 36b.TCM</i>)</li> <li>The creation of the experimental data file is described (<i>tcex 36b.TCM</i>)</li> <li>The actual run in the PARROT module in order to obtain the result (<i>tcex 36cp- d.TCM</i>)</li> <li>The actual section using command lines.</li> <li>Calculation of an isothermal section using command lines.</li> </ul>                                                                                                    | 30B | Scheil solidification simulation for Al-4Mg-2Si-2Cu alloy. Part B. Simulation performed using SCHEIL module.                                                                                                    |  |  |  |
| <ul> <li>Scale Calculation of oxide layers on steel. Also shows how to append databases.</li> <li>Benchmark calculation - An isopleth in the Fe-Cr-C system.</li> <li>Calculation of the phase diagram and G curves in the Al-Zn system. An example of using the BINARY module.</li> <li>Calculation of potential diagram</li> <li>Assessment - The use of the PARROT module</li> <li>The example is divided into four parts corresponding to the files in the folder.</li> <li>The problem is presented with "selected" experimental data (see the <i>tcex.36.readme</i> file). The example uses a fictitious binary A-B system where element A is BCC until it melts. Element B is BCC up to 1100 K and FCC above. There is a compound A2B stable in a limited temperature range.</li> <li>The creation of the "setup" file is described (<i>tcex.36n.TCM</i>)</li> <li>The creation of the experimental data file is described (<i>tcex.36b.TCM</i>)</li> <li>The actual run in the PARROT module in order to obtain the result (<i>tcex.36cp-d.TCM</i>)</li> <li>The actual run in the PARROT module ins.</li> <li>Calculation of an isothermal section using command lines.</li> <li>Calculation of the Morral "rose" (miscibility gaps).</li> </ul>                                                                                                    | 31  | Calculations of CVM and comparisons with sublattices of a fictitious A B system. Also shows how to overlay diagrams from two calculations.                                                                                                    |  |  |  |
| <ul> <li>Benchmark calculation - An isopleth in the Fe-Cr-C system.</li> <li>Calculation of the phase diagram and G curves in the Al-Zn system. An example of using the BINARY module.</li> <li>Calculation of potential diagram</li> <li>Assessment - The use of the PARROT module</li> <li>Assessment - The use of the PARROT module</li> <li>The example is divided into four parts corresponding to the files in the folder.</li> <li>The problem is presented with "selected" experimental data (see the <i>tcex.36.readme</i> file). The sample uses a fictitious binary A-B system where element A is BCC until it melts. Element B is BCC up to 1100 K and FCC above. There is a compound A2B stable in a limited temperature range.</li> <li>The creation of the "setup" file is described (<i>tcex.36a.TCM</i>)</li> <li>The creation of the experimental data file is described (<i>tcex.36b.TCM</i>)</li> <li>The actual run in the PARROT module in order to obtain the result (<i>tcex.36cp-d.TCM</i>)</li> <li>The actual run in the PARROT module in order to abtain the result (<i>tcex.36cp-d.TCM</i>)</li> <li>The actual run in the PARROT module in order to abtain the result (<i>tcex.36cp-d.TCM</i>)</li> <li>The actual run in the PARROT module in order to abtain the result (<i>tcex.36cp-d.TCM</i>)</li> <li>The actual run in the PARROT module in order to abtain the result (<i>tcex.36cp-d.TCM</i>)</li> </ul>                                                                                                    | 32  | Calculation of oxide layers on steel. Also shows how to append databases.                                                                                                    |  |  |  |
| <ul> <li>34 Calculation of the phase diagram and G curves in the Al-Zn system. An example of using the BINARY module.</li> <li>35 Calculation of potential diagram</li> <li>35 Assessment - The use of the PARROT module</li> <li>36 The example is divided into four parts corresponding to the files in the folder.</li> <li>37 The problem is presented with "selected" experimental data (see the <i>tecx.36.readme</i> file). The example uses a fictitious binary A-B system where element A is BCC until it melts. Element B is BCC up to 1100 K and FCC above. There is a compound A2B stable in a limited temperature range.</li> <li>38 The creation of the "setup" file is described (<i>tcex36a.TCM</i>)</li> <li>39 The creation of the experimental data file is described (<i>tcex 36b.TCM</i>)</li> <li>30 Calculation of an isothermal section using command lines.</li> <li>30 Calculation of the Morral "rose" (miscibility gaps).</li> </ul>                                                                                                    | 33  | Benchmark calculation - An isopleth in the Fe-Cr-C system.                                                                                                    |  |  |  |
| <ul> <li>Scale Calculation of potential diagram</li> <li>Assessment - The use of the PARROT module</li> <li>The example is divided into four parts corresponding to the files in the folder.</li> <li>The problem is presented with "selected" experimental data (see the <i>tcex.36.readme</i> file). The sample uses a fictitious binary A-B system where element A is BCC until it melts. Element B is BCC up to 1100 K and FCC above. There is a compound A2B stable in a limited temperature finage.</li> <li>The creation of the "setup" file is described (<i>tcex.36.rCM</i>)</li> <li>The creation of the experimental data file is described (<i>tcex. 36b.rCM</i>)</li> <li>The actual run in the PARROT module in order to obtain the result (<i>tcex.36cp-d.rCM</i>)</li> <li>The actual run in the PARROT module in order to abtain the result (<i>tcex.36cp-d.rCM</i>)</li> <li>The actual run in the PARROT module in order to abtain the result (<i>tcex.36cp-d.rCM</i>)</li> <li>The actual run in the PARROT module in order to abtain the result (<i>tcex.36cp-d.rCM</i>)</li> <li>The actual run in the PARROT module in order to abtain the result (<i>tcex.36cp-d.rCM</i>)</li> <li>The actual run in the PARROT module in order to abtain the result (<i>tcex.36cp-d.rCM</i>)</li> <li>The actual run in the part actual run in the part actual run in</li></ul>                           | 34  | Calculation of the phase diagram and G curves in the Al-Zn system. An example of using the BINARY module.                                                                                                    |  |  |  |
| <ul> <li>Assessment - The use of the PARROT module</li> <li>The example is divided into four parts corresponding to the files in the folder.</li> <li>The problem is presented with "selected" experimental data (see the <i>tcex.36.readme</i> file). The example uses a fictitious binary A-B system where element A is BCC until it melts. Element B is BCC up to 1100 K and FCC above. There is a compound A2B stable in a limited temperature range.</li> <li>The creation of the "setup" file is described (<i>tcex36a.TCM</i>)</li> <li>The creation of the experimental data file is described (<i>tcex 36b.TCM</i>)</li> <li>The actual run in the PARROT module in order to obtain the result (<i>tcex 36cp-d.TCM</i>)</li> <li>The actual section using command lines.</li> <li>Calculation of the Morral "rose" (miscibility gaps).</li> </ul>                                                                                                    | 35  | Calculation of potential diagram                                                                                                    |  |  |  |
| <ul> <li>The example is divided into four parts corresponding to the files in the folder.</li> <li>The problem is presented with "selected" experimental data (see the <i>tcex.36.readme</i> file). The example uses a fictitious binary A-B system where element A is BCC until it melts. Element B is BCC up to 1100 K and FCC above. There is a compound A2B stable in a limited temperature range.</li> <li>The creation of the "setup" file is described (<i>tcex36a.TCM</i>)</li> <li>The creation of the experimental data file is described (<i>tcex 36b.TCM</i>)</li> <li>The actual run in the PARROT module in order to obtain the result (<i>tcex 36cp-d.TCM</i>)</li> <li>Calculation of an isothermal section using command lines.</li> <li>Calculation of the Morral "rose" (miscibility gaps).</li> </ul>                                                                                                    |     | Assessment - The use of the PARROT module                                                                                                    |  |  |  |
| <ul> <li>The problem is presented with "selected" experimental data (see the <i>tcex.36.readme</i> file). The example uses a fictitious binary A-B system where element A is BCC until it melts. Element B is BCC up to 1100 K and FCC above. There is a compound A2B stable in a limited temperature range.</li> <li>The creation of the "setup" file is described (<i>tcex36a.TCM</i>)</li> <li>The creation of the experimental data file is described (<i>tcex 36b.TCM</i>)</li> <li>The actual run in the PARROT module in order to obtain the result (<i>tcex 36cp-d.TCM</i>)</li> <li>Calculation of an isothermal section using command lines.</li> <li>Calculation of the Morral "rose" (miscibility gaps).</li> </ul>                                                                                                    |     | The example is divided into four parts corresponding to the files in the folder.                                                                                                    |  |  |  |
| <ul> <li>The creation of the "setup" file is described (<i>tcex36a.TCM</i>)</li> <li>The creation of the experimental data file is described (<i>tcex 36b.TCM</i>)</li> <li>The actual run in the PARROT module in order to obtain the result (<i>tcex 36cp-d.TCM</i>)</li> <li>Calculation of an isothermal section using command lines.</li> <li>Calculation of the Morral "rose" (miscibility gaps).</li> </ul>                                                                                                    | 36  | The problem is presented with "selected" experimental data (see the <i>tcex.36.readme</i> file). The example uses a fictitious binary A-B system where element A is BCC until it melts. Element B is BCC up to 1100 K and FCC above. There is a compound A2B stable in a limited temperature range. |  |  |  |
| <ul> <li>The creation of the experimental data file is described (<i>tcex 36b.TCM</i>)</li> <li>The actual run in the PARROT module in order to obtain the result (<i>tcex 36cp-d.TCM</i>)</li> <li>Calculation of an isothermal section using command lines.</li> <li>Calculation of the Morral "rose" (miscibility gaps).</li> </ul>                                                                                                    |     | • The creation of the "setup" file is described ( <i>tcex36a.TCM</i> )                                                                                                    |  |  |  |
| <ul> <li>The actual run in the PARROT module in order to obtain the result (<i>tcex 36cp-d.TCM</i>)</li> <li>Calculation of an isothermal section using command lines.</li> <li>Calculation of the Morral "rose" (miscibility gaps).</li> </ul>                                                                                                    |     | • The creation of the experimental data file is described (tcex 36b.TCM)                                                                                                    |  |  |  |
| <ul> <li>37 Calculation of an isothermal section using command lines.</li> <li>38 Calculation of the Morral "rose" (miscibility gaps).</li> </ul>                                                                                                    |     | <ul> <li>The actual run in the PARROT module in order to obtain the result (<i>tcex 36cp-d.TCM</i>)</li> </ul>                                                                                                    |  |  |  |
| 38 Calculation of the Morral "rose" (miscibility gaps).                                                                                                    | 37  | Calculation of an isothermal section using command lines.                                                                                                    |  |  |  |
|                                                                                                    | 38  | Calculation of the Morral "rose" (miscibility gaps).                                                                                                    |  |  |  |

| #  | Example Description                                                                                                    |
|----|----------------------------------------------------------------------------------------------------|
|    | This example shows how Thermo-Calc calculates the reversible Carnot cycle of a heat engine using one mole of an ideal gas with two fictitious species A and A2.                                                                                                    |
| 39 | The Reversible Carnot cycles are usually drawn schematically. Using Thermo-Calc and realistic data it is possible to calculate a reversible Carnot cycle of a heat engine and to relate it to different thermodynamic quantities.                                                                                                    |
|    | One application of the Second Law is to the efficiencies of heat engines, pumps and refrigerators. Whenever there is a difference of temperature, work can be produced - the principle of heat engines. The Gibbs energy also enables the prediction of the maximum work that a process may achieve.                                                                                                    |
|    | A series of examples designed to demonstrate the advanced POURBAIX module calculations and graphical processing. Also see the text file the Extended folder ( <i>TCEX40-README.txt</i> ).                                                                                                    |
| 40 | The first example automatically calculates and plots a Pourbaix diagram for 0.001 m Fe in a 0.1 m NaCl aqueous solution at 25C and 1 bar. A so-called Pourbaix diagram is actually a phase diagram with independently-varied acidity (pH) and electropotential (Eh), for a heterogeneous interaction system at a certain bulk composition (that is by default always set as 1 kg of water dissolving a specified amount of metals and other solutes), under a defined temperature and pressure condition. |
|    | For details about the other examples, see <i>Pourbaix Examples TCEX40, 40A to 40E, and TCEX53</i> on page 170.                                                                                                    |
| 41 | Calculation of a solubility product. Shows the STEP_WITH_OPTION command, T-ZERO option.                                                                                                    |
| 42 | Formation of para-pearlite (isopleth calculation) Fe-Mn-C system at 2.5%Mn Mass u-fraction (an example of a paraequilibrium calculation).                                                                                                    |
| 43 | Formation of para-pearlite (calculation of isothermal section) Fe-Mn-C system at 700 C (an example of a paraequilibrium calculation).                                                                                                    |
| 44 | This example uses variables and functions to predict properties e.g. proof strength for an austenitic stainless steel at elevated temperatures (20-550C). The example was created using an expression from Eliasson, Johan, and Rolf Sandström. "Proof strength values for austenitic stainless steels at elevated temperatures." <i>Steel research</i> v. 71, no. 6-7 (2000): 249-254.                                                                                                    |
|    | 3D-diagram that calculates the gamma volume in the Fe-Cr-C system.                                                                                                    |
| 45 | To view the generated file, <i>tcex45.wrl</i> , install a WRML (Wirtual Reality Modelling Language) viewer to the web browser. WRML viewers can be downloaded from various sites, e.g. <u>www.parallelgraphics.com</u> or <u>www.sim.no</u> .                                                                                                    |
| 46 | 3D-diagram that calculates the liquidus surface of the Fe-Cr-C system.                                                                                                    |

| #  | Example Description                                                                                                    |  |  |  |
|----|----------------------------------------------------------------------------------------------------|--|--|--|
|    | To view the generated file, <i>tcex46_tri.wrl</i> and <i>tcex46_sqrt</i> , install a WRML (Wirtual Reality Modelling Language) viewer to the web browser. WRML viewers can be downloaded from various sites, e.g. <u>www.parallelgraphics.com</u> or <u>www.sim.no</u>                                                                                                    |  |  |  |
| 47 | 3D-quaternary diagram that calculates the gamma volume in the Fe-Cr-V-C system at 1373K.<br>To view the generated file, <i>tcex47.wrl</i> , install a WRML (Wirtual Reality Modelling Language) viewer to the web browser. WRML viewers can be downloaded from various sites, e.g. www.parallelgraphics.com or www.sim.no.                                                                                                    |  |  |  |
| 48 | This is an example of Scheil solidification with C back diffusion in solid phases and compares it with simple Scheil and equilibrium calculations.                                                                                                    |  |  |  |
| 49 | This example shows how to enter parameters for a FACT quasichemical liquid model and how to calculate the sulfur activity using the GIBBS_ENERGY_SYSTEM (GES) module commands.                                                                                                    |  |  |  |
| 50 | This example shows the quasichemical model using TDB to replicate figures 3 and 4 from Kongoli, F., Pelton, A. D. & Dessureault, Y. Thermodynamic modeling of liquid Fe-Ni-Cu-Co-S mattes. <i>Metall. Mater. Trans. B</i> 29, 591–601 (1998).                                                                                                    |  |  |  |
| 51 | Calculation of molar volume, thermal expansivity and density.                                                                                                    |  |  |  |
| 52 | This example shows how to change the excess models for binary/ternary interactions in a solution phase, either through direct interactive amendments of phase descriptions within the GIBBS_ENERGY_SYSTEM (GES) module, or enforced by specific type-definitions given in a database file retrieved by the TDB module.<br>For binary excess model: from the default R-K model to Mixed-Excess-Model (Note the phase has to be a substitutional phase) For Ternary Extrapolation Model: from the default R-K-M model to Toop_Kohler model. |  |  |  |
| 53 | Pourbaix Diagram Calculations through the TDB-GES-POLY-POST routine.<br>Using PAQ2 or PAQS2 database; for the Fe-X-H2O-NaCl heterogeneous interaction systems (X = Cr-Ni-Co).                                                                                                    |  |  |  |

### **The Thermo-Calc Modules and Activities**

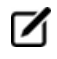

Although many calculations can be done in either Graphical or Console Mode, only data optimization and thermodynamic or kinetic assessments are available in Console Mode. Conversely, only the Property Model Calculator is available in Graphical Mode.

So For the Console Mode only commands see *The Console Mode Interface* on page 113 and the *Thermo-Calc Console Mode Command Reference* included with this documentation set.

**Modules and Activities** briefly describes the available modules. The specific modules, using the names in the table, are accessed through Console Mode. For Graphical Mode, the underlying principles, and the final calculations, are incorporated into the projects and activities. Some modules require additional licenses.

### **Modules and Activities**

The first and second columns are the Console Mode module names. The third column indicates whether there is an equivalent activity available in Graphical mode.

| Full Module<br>Name in Con-<br>sole Mode | Short Name   | Graphical<br>Mode Activ-<br>ity                   | Primary Functions                                                                                                    |
|------------------------------------------|--------------|---------------------------------------------------|----------------------------------------------------------------------------------------------------|
| BINARY_<br>DIAGRAM_EASY                  | BIN          | <i>Binary</i><br><i>Calculator</i><br>on page 105 | Calculate binary phase diagrams. Access to specific databases designed for BIN, such as TCBIN, is required.                                                                                                    |
| DATABASE_<br>RETRIEVAL                   | DATA         | System<br>Definer on<br>page 55                   | Select appropriate databases, define chemical systems and retrieve the data required for calculations.                                                                                                    |
| DICTRA_<br>MONITOR                       | DICTRA       | Console<br>Mode only                              | Run simulations of diffusion controlled<br>transformations in Thermo-Calc using the<br>Diffusion Module (DICTRA). An additional license<br>is required for this feature.                                                      |
| DIC_PARROT                               | DIC_PARROT   | Console<br>Mode only                              | This is the data optimization module for the<br>Diffusion Module (DICTRA). It allows you to<br>assess experimental data and use such data to<br>optimize calculations. An additional license is<br>required for this feature. |
| EDIT_<br>EXPERIMENTS                     | ED_EXP       | Console<br>Mode only                              | Part of the PARROT submodule, use it to edit experimental data points to make reliable optimizations.                                                                                                    |
| GIBBS_ENERGY_<br>SYSTEM                  | <u>GIBBS</u> | Console<br>Mode only                              | Handles thermodynamic models and quantities.<br>Generally you do not need to use this module,<br>but you can get information about models, and<br>list, add or amend the thermodynamic<br>parameters in use.                  |

| Full Module<br>Name in Con-<br>sole Mode | Short Name    | Graphical<br>Mode Activ-<br>ity                       | Primary Functions                                                                                                    |
|------------------------------------------|---------------|-------------------------------------------------------|----------------------------------------------------------------------------------------------------|
| PARROT                                   | PARROT        | Console<br>Mode only                                  | A data optimization module to assess<br>experimental data and use the data to optimize<br>calculations.                                                                                                    |
| not available                            | -             | Precipitation<br>Calculator<br>on page 79             | Set the conditions for, and perform, a precipitation calculation.                                                                                                    |
| not available                            | -             | Property<br>Model<br>Calculator<br>on page 61         | You can evaluate models simultaneously over a<br>range of compositions and cross plot the<br>results. You can then conduct an uncertainty<br>analysis and plot the results as either a<br>histogram or as a probability plot. |
| POLY-3                                   | POLY          | <i>Equilibrium</i><br><i>Calculator</i><br>on page 73 | Equilibrium calculation module. Specify conditions and make calculations.                                                                                                    |
| POST_<br>PROCESSOR                       | <u>POST</u>   | <i>Plot<br/>Renderer</i> on<br>page 84                | For post-processing and plotting of calculation<br>results. Modify property and phase diagrams,<br>add labels, change the diagram colours, etc.<br>Submodules to POLY-3 and DICTRA module for<br>example.                     |
| POTENTIAL_<br>DIAGRAM                    | POTENTIAL     | <i>Ternary</i><br><i>Calculator</i><br>on page 107    | Calculate and plot gas potential diagrams in a ternary system. The potential of two gas species are used as the diagram axes.                                                                                                 |
| POURBAIX_<br>DIAGRAM                     | POURBAIX      | Console<br>Mode only                                  | Calculate and plot pH-Eh diagrams (Pourbaix<br>diagrams) and property diagrams for<br>heterogeneous interaction systems involving<br>aqueous solutions.                                                                       |
| REACTOR_<br>SIMULATOR_3                  | REACTOR       | Console<br>Mode only                                  | Simulate chemical reaction processes in several feed-forward steady-state stages or in several dynamic stages.                                                                                                    |
| SCHEIL_<br>SIMULATION                    | <u>SCHEIL</u> | <i>Scheil</i><br><i>Calculator</i><br>on page 109     | Simulate and plot Scheil-Gulliver solidification<br>processes with no diffusion in the solid phases<br>and with/without consideration of back<br>diffusion of interstitial components (such as C,<br>N, O, S).                |

| Full Module<br>Name in Con-<br>sole Mode | Short Name  | Graphical<br>Mode Activ-<br>ity                    | Primary Functions                                                                                                    |
|------------------------------------------|-------------|----------------------------------------------------|----------------------------------------------------------------------------------------------------|
| SYSTEM_<br>UTILITIES                     | <u>SYS</u>  | Console<br>Mode only                               | In Console Mode, interact with the operating system and change environmental settings. Create and execute MACRO files. |
| TABULATE_<br>REACTION                    | TAB         | Console<br>Mode only                               | Tabulate properties of chemical reactions and substances (stoichiometric or solution phases).                          |
| TERNARY_<br>DIAGRAM                      | <u>TERN</u> | <i>Ternary</i><br><i>Calculator</i><br>on page 107 | Calculate ternary phase diagrams.                                                                                      |

### **Displaying Thermo-Calc License Information**

You can start (and install) the software without a valid Thermo-Calc license but you cannot do any calculations. To show information about the available and installed licenses, from the main menu select Help  $\rightarrow$  Show License Info.

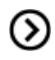

Also see the *Thermo-Calc Installation Guide*.

### License Information Window Example

This is an example of part of a License Information window for a network installation.

| 🛦 License Information                  |                          |                            |                |                     |                   |                 |           |           |
|----------------------------------------|--------------------------|----------------------------|----------------|---------------------|-------------------|-----------------|-----------|-----------|
| license fi<br>server loo<br>server por | ile:<br>cking coo<br>rt: | C:\Pr<br>de: 0X107<br>5093 | ogran<br>D8010 | n Files (;<br>)     | x86)\Common       | n Files∖Saf     | feNet Sen | tinel\S 🔺 |
| License feat                           | tures on                 | license se                 | rver           | thoth.ad            | .thermocal        | c.se            |           |           |
| For use at a                           | site                     |                            |                | Open :              | IP address        | range           |           | =         |
| Main contact                           | t and lie                | cense numbe                | er:            | thoth.ad            | .thermocal        | c.se            |           |           |
| Feature                                | version                  | number of<br>licenses      | days<br>left   | sharing<br>criteria | time<br>tampering | site<br>license | in<br>use |           |
| DIC_FULL                               | 9.000                    | 99                         | 409            | host                | none              | *.*.*.*         | 0         |           |
| PRISMA_FULL                            | 3.000                    | 99                         | 409            | host                | none              | *.*.*.*         | 0         |           |
| TC_DLL                                 | 8.000                    | 99                         | 409            | host                | none              | *.*.*.*         | 0         |           |
| TC_FULL                                | 8.000                    | 99                         | 409            | host                | none              | *.*.*.*         | 2         |           |
| amar                                   | nda                      | orior                      | 1              |                     |                   | local           |           |           |
| nli                                    |                          | Nikla                      | iss-Ma         | acBook-Pro          | o.local           | local           |           |           |
| TC_MATLAB                              | 8.000                    | 99                         | 409            | host                | none              | *.*.*.*         | 0         |           |
| TC_TQ                                  | 8.000                    | 99                         | 409            | host                | none              | *.*.*.*         | 0         |           |
| TDB_ALDEMO                             | 8.000                    | Inf                        | 409            | host                | none              | *.*.*.*         | 0         |           |
| TDB_AQS2                               | 8.000                    | Inf                        | 409            | host                | none              | *.*.*.*         | 0         |           |
| TDB_BISH                               | 8.000                    | Inf                        | 409            | host                | none              | *.*.*.*         | 0         |           |
| TDB_CCC1                               | 8.000                    | Inf                        | 409            | host                | none              | *.*.*.*         | 0         |           |
| TDB_FEDAT                              | 8.000                    | Inf                        | 409            | host                | none              | *.*.*.*         | 0         |           |
| TDB_FEDEMO                             | 8.000                    | Inf                        | 409            | host                | none              | *.*.*.*         | 0         | ~         |
|                                        |                          |                            |                |                     |                   |                 |           | ОК        |

Under each license type with instances checked out, there is a list of who checked out each license. In Graphical Mode, an instance is checked out when an Equilibrium Calculator activity is created, and checked back in when that Equilibrium Calculator is removed. In Console Mode, an instance is checked out when you enter the POLY module and is checked back in when you exit the POLY module. In the example, two users, amanda and nli, have licenses checked out.

- The **Features** column is a list of the specific software, databases and API licenses purchases.
- The Version is an internal version number for the feature.
- The **number of licenses** column is how many instances of each license type available to be checked out simultaneously.
- The in use column shows how many license instances are checked out.

### **Console Mode License Restrictions**

- If you start Thermo-Calc without a valid Thermo-Calc license you cannot leave the SYS module.
- If all the licenses are checked out for a network client installation of Thermo-Calc, you may not be able to enter the POLY or DICTRA modules until a license is available.

- To enter the DICTRA and the DIC\_PARROT modules, you need a valid Diffusion Module (DICTRA) license key.
- If you enter and use either the DIC\_PARROT module or the PARROT module, then you cannot enter the other module in the same session. You must close down Thermo-Calc and launch the program again to enter the other data optimization module.

#### **Network Computer License Restriction**

If you have a network computer installation of Thermo-Calc, then you may not be able to do any calculations even if you have access to a valid network license file. This is because others who are part of your network installation may have checked out all allowed instances of the software.

If you are running a network installation of Thermo-Calc, you can see how many instances of the client licenses are currently checked out and how many of them are left. You can also see which client computers have checked out the licenses.

### **Using This Guide**

If you are a new user, Graphical Mode is a good way to learn how to work with Thermo-Calc. Console Mode has more functionality but until you are comfortable with the concepts, it is recommended you start in Graphical Mode.

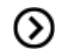

Additional documentation and training material is described in *Help Resources* on page 5.

### **Graphical Mode**

*The Graphical Mode Interface* on page 27 introduces you to the GUI layout and the workflow. In *Graphical Mode Projects* on page 43, it goes into more detail about how to set up and run your projects (with the Quick Start Wizard), using templates, scheduling jobs and creating activities. *Graphical Mode Activities* on page 54 specifically describes how to set up each type of available activity in the tree structure.

For both Graphical and Console mode, *Changing Global Settings* on page 189 gives information about adjusting global user settings.

#### **Console Mode**

Console Mode has more functionality than Graphical Mode but the underlying concepts are the same. There are, however, command lines and extensive details applicable to this mode. This guide is only the beginning of the learning objectives. In particular, refer to the *Thermo-Calc Console Mode Command Reference* for details about all the commands available.

In this guide it is a basic introduction to the layout of the Command windows, as described in *The Console Mode Interface* on page 113.

Several topics describe and give an example of the calculation types:

- Equilibrium Calculations on page 132
- Property Diagrams on page 138
- Phase Diagrams on page 142
- Scheil Simulations on page 146
- TO Temperature Simulations on page 152
- Paraequilibrium on page 155
- Potential Diagrams on page 159
- Aqueous Solutions on page 163
- Console Mode TAB Module on page 176

Then in *Console Mode POST Module* on page 181 there is an overview of plotting.

For both Graphical and Console mode, *Changing Global Settings* on page 189 gives information about adjusting global user settings.

## **The Graphical Mode Interface**

These topics introduce you to the concepts and terminology of Graphical Mode and describe the basic workflow.

In this section:

| The GUI Layout                               |    |
|----------------------------------------------|----|
| Project Activities and the Tree Structure    |    |
| Activity Successor and Predecessor Nodes     | 29 |
| Creating Activities and Successors           | 30 |
| Graphical Mode Workflow                      | 32 |
| Main Menu and Toolbar                        | 33 |
| Saving and Opening Thermo-Calc Project Files |    |
| Project Activity Nodes                       | 35 |
| Project and Activity Menus                   |    |
| Moving Windows                               |    |
| Moving Nodes in the Tree and Using the Grid  | 40 |
| Node Status Markers                          | 41 |

### **The GUI Layout**

Open Thermo-Calc to view the default GUI layout for Graphical Mode. You can easily reorganize the windows.

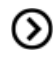

Also see Moving Windows on page 39.

The windows are:

- 1. **Project**: Create, manipulate and navigate between the activities that make up a project.
- 2. **Configuration**: Shows the settings that can be configured for the currently selected activity.
- 3. **Results**: Shows the results of a calculation, either plotted as a diagram or displayed in table format. In this example, there is a Plot Renderer *tab* in the Results window.
- 4. **Scheduler**: Displays information about jobs, such as calculations, that are being performed or are scheduled to be performed. You can cancel scheduled jobs and if a job has failed, then you can view information about the error.
- 5. **Event Log**: By default this window is closed but it displays during calculation processes. You can always open it to view progress of calculations and to troubleshoot.

### **Graphical Mode Windows**

In this example, the Results window also has a Plot Renderer tab. You can also have a Table Renderer tab.

| File Tools Window Help                                                                                                    |                                                                                                    |
|----------------------------------------------------------------------------------------------------|----------------------------------------------------------------------------------------------------|
| New Open Save Switch to Console Mode                                                                                                    | 2                                                                                                    |
| Project 🗗 🕂 🛪                                                                                                    | Configuration D A X Results                                                                                                    |
| Step in temperature FE-C                                                                                                    | Plot Renderer 1       Save Diagram Show Triangular Show Grid Switch Axes Retain Labels                                                                                                    |
| System Definer 1                                                                                                    | Ke Equilibrium Calculator 1                                                                                                    |
| Equilibrium Calculator 1                                                                                                    | Axis variable: Temperature Kelvin Axis type: Linear                                                                                                    |
| Plot Renderer 1                                                                                                    | Limits: 500.0 to 3000.0 step 250.0 V Automatic                                                                                                    |
| Scheduled Jobs                                                                                                    | Axis variable:         Amount of phase         No normalizat         To           Axis type:         Linear         Linits:         0.0         to         1.0         step         0.1         W Automatic |
| Event Log         Display           12:12:101,955 INFO         Phase Region From           12:12:01,705 INFO         BCC_A2#1 GRAPHIT#1           12:12:01,710 INFO         Global check of add           12:12:01,718 INFO         Phase Region from           12:12:01,718 INFO         BCC_A2#1 FCC_A1#1           12:12:01,710 INFO         Calculated         2 etc. | 1000.000<br>ing phase at 1.01117E+03<br>[011117<br>RAPHITE*1<br>willbria                                                                                                    |

### **Project Activities and the Tree Structure**

In a *project*, a set of linked activities is called a *tree*. A result calculated within a tree is fed as input into the next *activity* in the tree. Consequently, if you have an Equilibrium Calculator with another Equilibrium Calculator as its *successor*, the successor takes the calculation results of the *predecessor* as the starting values for its calculation. When working with activities in the Project window these are also referred to as *nodes* (or *activity nodes*) in the tree structure.

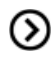

Also see Activity Successor and Predecessor Nodes below for definitions.

The **Project Tree Example** shows a My Project node with two trees. In each tree, settings and calculation results are propagated downward until the calculation and the visualisation of the results are completed in the Plot Renderer nodes.

The system definitions, settings and calculation results of the two trees are independent of each other.

#### **Project Tree Example**

Project window with a My Project node. There are two trees with successor and predecessor activity nodes.

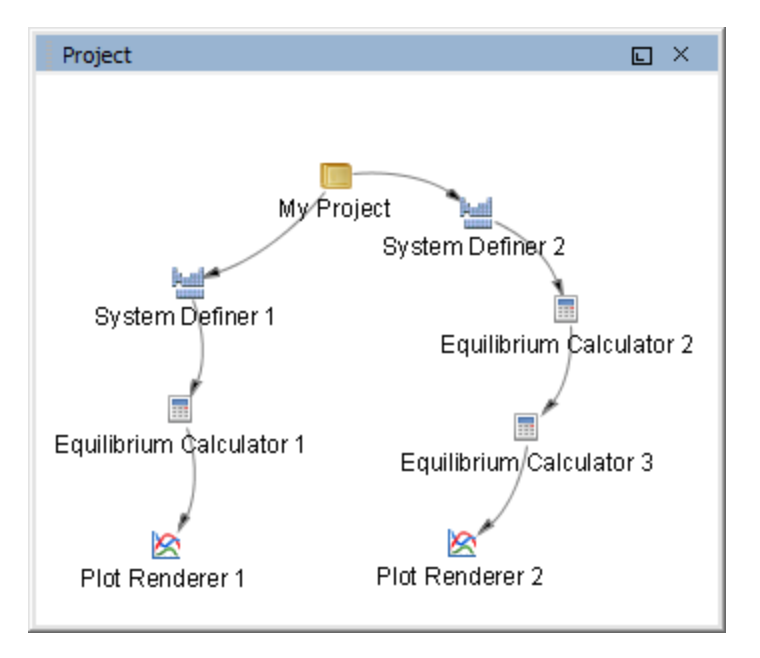

### **Activity Successor and Predecessor Nodes**

An activity node located below another activity node in a tree is referred to as that activity's *successor*. An activity located above another activity is called that activity's *predecessor*. A predecessor is performed before the predecessor's successors and its result is fed forward to any successor activities.

### **Example of the Tree Structure**

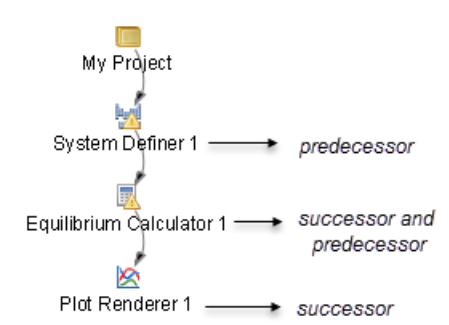

For example, to calculate and display a phase diagram, create a branch with three linked activities: A System Definer activity linked to an Equilibrium Calculator activity, which in turn is connected to a Plot Renderer activity.

See *Successor and Predecessor Example* below, which shows that Binary Calculator 1 is a predecessor to the successors, Plot Renderer 2 and Table Render 1.

You can determine the available successors by right-clicking a node in the Project window and choosing options from the menus.

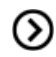

Also see Creating Activities and Successors below.

### Successor and Predecessor Example

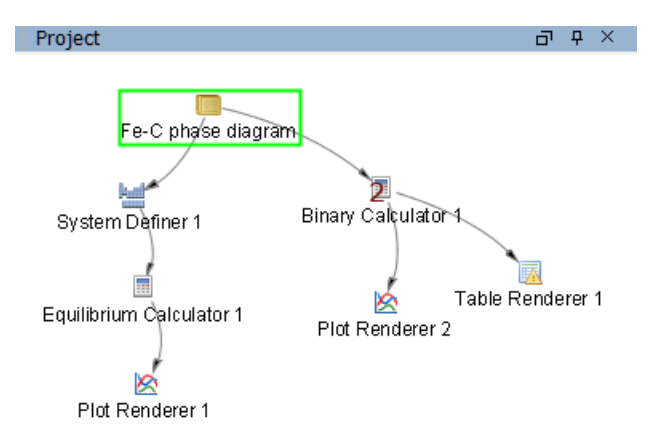

### **Creating Activities and Successors**

You can create a new activity in these ways:

- In the Project window, right-click an activity and choose Create New Activity (My Project node only) or Create New Successor (all other nodes).
- Select the activity you want to create from the submenu.

• At the bottom of the **Configuration** window, click **Create New Activity** or **Create New Successor** and select the activity to create.

| Predecessors and | Successors b | y Activity |
|------------------|--------------|------------|
|------------------|--------------|------------|

| Activity                                              | Possible Predecessors                                                                                                    | Possible Successors                                                                                                    |  |  |
|-------------------------------------------------------|----------------------------------------------------------------------------------------------------|----------------------------------------------------------------------------------------------------|--|--|
| My Project                                            | None; this is the first node of the tree structure                                                                                                    | System Definer, Binary Calculator,<br>Ternary Calculator, Experimental File<br>Reader. Also choose templates from this<br>level. |  |  |
| <i>System Definer</i> on page 55                      | My Project, System Definer                                                                                                    | Property Model Calculator, Equilibrium<br>Calculator, Precipitation Calculator,<br>Scheil Calculator                             |  |  |
| Property Model<br>Calculator on page 61               | System Definer                                                                                                    | Plot Renderer                                                                                                    |  |  |
| <i>Equilibrium Calculator</i> on page 73              | System Definer, Equilibrium<br>Calculator                                                                                                    | Equilibrium Calculator, Plot Renderer,<br>Table Renderer                                                                         |  |  |
| <i>Precipitation Calculator</i> on page 79            | System Definer                                                                                                    | Plot Renderer, Table Renderer                                                                                                    |  |  |
| <i>Plot Renderer</i> on page 84                       | Property Model Calculator,<br>Equilibrium Calculator,<br>Precipitation Calculator, Binary<br>Calculator, Ternary Calculator,<br>Scheil Calculator, Experimental<br>File Reader | None                                                                                                    |  |  |
| <i>Table Renderer</i> on page 102                     | Equilibrium Calculator,<br>Precipitation Calculator, Binary<br>Calculator, Scheil Calculator                                                                                   | None                                                                                                    |  |  |
| <i>Experimental File</i><br><i>Reader</i> on page 105 | My Project                                                                                                    | Plot Renderer                                                                                                    |  |  |
| <i>Binary Calculator</i> on page 105                  | My Project                                                                                                    | Plot Renderer, Table Renderer                                                                                                    |  |  |
| <i>Ternary Calculator</i> on page 107                 | My Project                                                                                                    | Plot Renderer                                                                                                    |  |  |
| <i>Scheil Calculator</i> on page 109                  | System Definer                                                                                                    | Plot Renderer, Table Renderer                                                                                                    |  |  |

## **Graphical Mode Workflow**

You can set up a tree in the Project window (starting with the My Project node) and then perform all the activities at once, or create and perform one activity at a time.

The typical workflow is to:

- 1. *Define a System*: Create a *System Definer* on page 55 activity (in the **Project** window) where you select a database and the elements to have as system components (in the **Configuration** window).
- Set up and run a calculation: Create an Equilibrium Calculator on page 73 activity (a successor to the System Definer), where calculation conditions are set (temperature, pressure, etc.). This is where axis variables are set to create a property or phase diagram. These settings are also made in the Configuration window. You can also create a Property Model Calculator on page 61, Precipitation Calculator on page 79 or Scheil Calculator on page 109.
- 3. *Visualize the results*: Create either a *Plot Renderer* on page 84 or a *Table Renderer* on page 102 activity in the **Project** window. When calculated, this creates a plot or table in the **Results** window. The results are shown in a **Plot Renderer** or a **Table Renderer** tab.

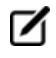

You need to Perform a Plot Renderer or a Table Renderer activity to visualize the calculation results from an Equilibrium Calculator.

### Main Menu and Toolbar

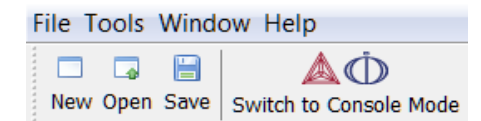

**Graphical Mode Menu and Toolbar Options** lists the main menu and toolbar options. The **File** menu and toolbar are reserved for Graphical Mode but in Console Mode the **Tools**, **Window** and **Help** menus have the same options.

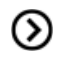

In Console Mode you use commands to access the other options instead. These are discussed in *The Console Mode Interface* on page 113.

#### **Graphical Mode Menu and Toolbar Options**

| Option | Description                                                                                  | Action (s)                                                                                            |
|--------|----------------------------------------------------------------------------------------------|----------------------------------------------------------------------------------------------------|
| New    | Create a new project.                                                                        | Click <b>New</b> on the toolbar<br>Select <b>File</b> → <b>New Project</b><br>Press <ctrl+n></ctrl+n> |
| Open   | Open an existing project. See Saving<br>and Opening Thermo-Calc Project<br>Files on page 35. | Click <b>Open</b> on the toolbar<br>Select <b>File → Open Project</b>                                 |

| Option                      | Description                                                                                                    | Action (s)                                                                                               |  |
|-----------------------------|----------------------------------------------------------------------------------------------------|----------------------------------------------------------------------------------------------------|--|
|                             |                                                                                                    | Press <ctrl+o>.</ctrl+o>                                                                                 |  |
| Save                        | Save a project. See Saving and<br>Opening Thermo-Calc Project Files<br>on the next page.                                                                                         | Click <b>Save</b> on the toolbar<br>Select <b>File → Save Project</b><br>Press <ctrl+s>.</ctrl+s>        |  |
| Switch to Console<br>Mode   | Launch Console Mode and the command prompt.                                                                                                    | Click the button to exit Graphical Mode and open Console Mode.                                           |  |
| Switch to Graphical<br>Mode | Launch Graphical Mode to work with the GUI version.                                                                                                    | Click the button to exit Console Mode<br>and open Graphical Mode.                                        |  |
| Append Project              | Combine two projects into one<br>project file. See <i>Saving and Opening</i><br><i>Thermo-Calc Project Files</i> on the next<br>page.                                            | Select File -> Append Project                                                                            |  |
| Save Project As             | Save an existing project with a new name.                                                                                                    | Select File → Save Project As                                                                            |  |
| Exit                        | Exit the program.                                                                                                    | In the upper right-corner of the program, click the X.<br>Select File → Exit<br>Press <ctrl+q>.</ctrl+q> |  |
| Options                     | Change the global defaults for a variety of settings. See <i>Changing Global Settings</i> on page 189.                                                                           | Select Tools → Options                                                                                   |  |
| Database Checker            | Open the Database Checker, a<br>program to check that the syntax of<br>Thermo-Calc database files is correct.<br>This is for advanced users who<br>develop and manage databases. | Select Tools → Database Checker                                                                          |  |
| Window menu                 | Highlight a specific window on the<br>GUI                                                                                                    | From the <b>Window</b> menu, select an option to refocus on that specific window.                        |  |
| Online Help                 | Open the online help system where<br>you can browse or search all the<br>Thermo-Calc documentation.                                                                              | Select Help → Online Help                                                                                |  |
| Show License Info           | Open the License Information window.                                                                                                    | Select Help → Show License Info                                                                          |  |

| Option           | Description                                                                                                    | Action (s)                     |  |
|------------------|----------------------------------------------------------------------------------------------------|--------------------------------|--|
|                  | Also see Displaying<br>Thermo-Calc License<br>Information on page 23<br>and in the Thermo-Calc<br>Installation Guide . |                                |  |
| Check for update | Check the Thermo-Calc Software website for updates to the software.                                                    | Select Help → Check for update |  |

### Saving and Opening Thermo-Calc Project Files

Thermo-Calc Graphical Mode uses project files with the file name suffix . TCU.

To save your project and all its settings and results, on the toolbar click **Save**. Select to **Include calculated results in the project file** (the default) as required.

To open a Thermo-Calc project file, on the toolbar click **Open** and select the project file in the **Open file** window.

You can only have one project file open at a time. However, you can attach (*append*) the trees from additional project files to the topmost My Project node. To append an additional project file in this way, from the main menu select **File → Append Project** and open a project file.

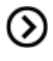

Also see *Saving Plots* on page 96 and *Saving Tabulated Data* for the *Table Renderer* on page 102.

### **Project Activity Nodes**

**Project Activity Node Descriptions** is a brief description of the project activity types. When working with activities in the Project window these are also referred to as nodes.

### **Project Activity Node Descriptions**

These are the project activity nodes available in Graphical Mode.

| Activity type                                         | Description                                                                                                    |
|-------------------------------------------------------|----------------------------------------------------------------------------------------------------|
| System Definer on page 55                             | Define a certain thermodynamic system and read it from file into memory.                                                                                                    |
| <i>Property Model</i><br><i>Calculator</i> on page 61 | Choose one or more general models to predict and optimize material<br>properties. You can evaluate models simultaneously over a range of<br>compositions and cross plot the results. You can then conduct an<br>uncertainty analysis and plot the results as either a histogram or as a<br>probability plot.                                                                                                    |
| Equilibrium<br>Calculator on page 73                  | Set thermodynamic conditions and define axis variables when a series of equilibrium calculations are to be performed in one or more dimensions.                                                                                                    |
| <i>Precipitation</i><br><i>Calculator</i> on page 79  | Set the conditions for, and perform, a precipitation calculation.                                                                                                    |
| <i>Plot Renderer</i> on page 84                       | Determine the layout of non-text based output.                                                                                                    |
| <i>Table Renderer</i> on page 102                     | Use it for text-based output.                                                                                                    |
| <i>Binary Calculator</i> on page 105                  | Use it for some calculations involving two components only. It is like a combination of System Definer and Equilibrium Calculator activities with adaptations to simplify the configuration of calculations on binary systems.           Image: Comparison of the second system of the second system of the second syst |
| <i>Ternary Calculator</i> on page 107                 | Use it for some calculations involving three components. It is like a combination of System Definer and Equilibrium Calculator activities with adaptations to simplify the configuration of calculations on ternary systems.           Image: To get a reliable result you need a database that fully assesses binary and ternary systems.                                                                                                    |
| <i>Scheil Calculator</i> on page 109                  | Perform Scheil-Gulliver calculations (also known as Scheil calculations). A default Scheil calculation is used to estimate the solidification range of an alloy assuming that i) the liquid phase is homogeneous at all times and ii) the diffusivity is zero in the solid. However, it is possible to disregard the second assumption for selected components.                                                                                                    |
| <i>Experimental File</i><br><i>Reader</i> on page 105 | Read experimental data files (*.EXP). This type of file contains information specifying a plotted diagram, written in the DATAPLOT graphical language.                                                                                                    |

| Activity type | Description                      |  |
|---------------|----------------------------------|--|
|               | Also see the DATPLOT User Guide. |  |

### **Project and Activity Menus**

When working in the Project window you can right-click nodes to open menus with the available actions. For example, click the **My Project** node to open the menus.

#### **My Project Node**

Menu options available for My Project node.

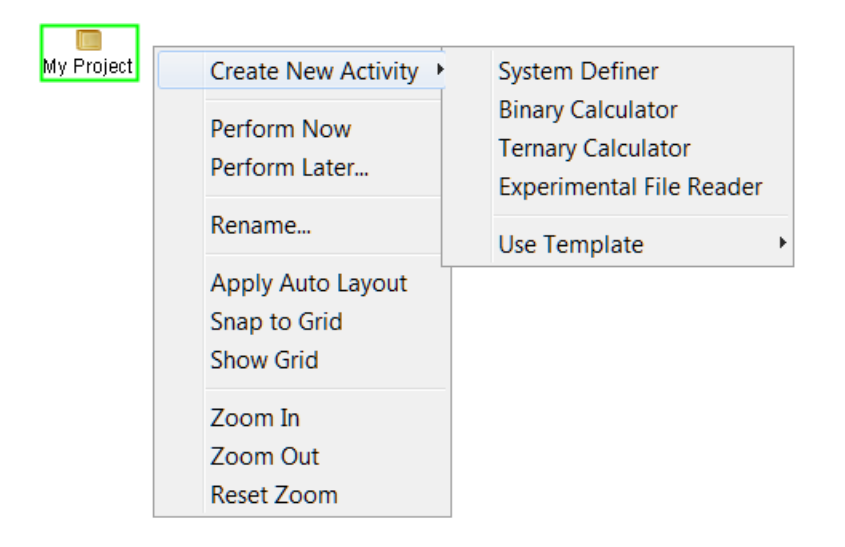

### Activity Node Menu Example

Most nodes in the tree have a common menu with differences due to placement in the tree and the activity type.

| Create New Successor                           | Property Model Calculation<br>Equilibrium Calculator<br>Scheil Calculator<br>Precipitation Calculator |
|------------------------------------------------|----------------------------------------------------------------------------------------------------|
| Perform Tree Later                             |                                                                                                    |
| Rename<br>Remove                               |                                                                                                    |
| Clone<br>Clone Tree                            |                                                                                                    |
| Apply Auto Layout<br>Snap to Grid<br>Show Grid |                                                                                                    |

### **Menu Options for Activities**

| Option                                | Description                                                                                                    | Action (s)                                                                                                    |
|---------------------------------------|----------------------------------------------------------------------------------------------------|----------------------------------------------------------------------------------------------------|
| Create New Activity                   | Add System Definer, Binary<br>Calculator, Ternary Calculator, and<br>Experimental File Reader nodes.<br>See <i>Creating Activities and Successors</i><br>on page 30. | Right-click <b>My Project</b> and from the <b>Create New Activity</b> menu choose an option.                                                                                                    |
| Create New Activity<br>→ Use Template | Choose from the available templates<br>to use the Wizard or add predefined<br>nodes.<br>See <i>Creating a Project from a</i><br><i>Template</i> on page 47.          | Right-click <b>My Project</b> and from the<br><b>Create New Activity</b> → <b>Use</b><br><b>Templates</b> menu choose an option.<br>The templates are also available on<br>the <b>Configuration</b> window, which<br>you can access by clicking the <b>My</b><br><b>Project</b> node, or from the <b>Window</b><br>menu. |
| Create New<br>Successor               | Add a successor to the selected node.<br>See <i>Creating Activities and Successors</i><br>on page 30.                                                                | Right-click one of these nodes<br>System Definer, Property Model<br>Calculator, Equilibrium Calculator,<br>PRISM Calculator, Binary Calculator,<br>Ternary Calculator or Experimental<br>File Reader, and from the Create<br>New Successor menu choose an<br>option.                                                     |

| Option                           | Description                                                                                                    | Action (s)                                                      |
|----------------------------------|----------------------------------------------------------------------------------------------------|-----------------------------------------------------------------|
| Add a Predecessor                | Add a predecessor to the selected node.                                                                                                    | Right-click a node to add a predecessor to it (when available). |
| Perform Now or<br>Perform Later  | Perform a calculation or create a plot<br>or table immediately, or schedule it<br>for a time in the future. See <i>Using the</i><br><i>Scheduler</i> on page 50. | Right-click any node.                                           |
| Rename                           | Change the name of the node.                                                                                                    | Right-click any node.                                           |
| Remove                           | Delete the selected node from the tree.                                                                                                    | Right-click any node except My<br>Project.                      |
| Clone                            | Duplicate the selected node and add<br>it to the same tree. See <i>Cloning</i><br><i>Activities and Trees</i> on page 48.                                        | Right-click any node except My<br>Project.                      |
| Clone tree                       | Duplicate a tree and add it to My project.                                                                                                    | Right-click any node except My<br>Project.                      |
| Apply Auto Layout                | Apply an automatic layout to the nodes in the tree.                                                                                                    | Right-click any node.                                           |
| Snap to Grid                     | Snap a node to align it with the grid.<br>See <i>Moving Nodes in the Tree and</i><br><i>Using the Grid</i> on the next page.                                     | Right-click any node.                                           |
| Show Grid                        | Turn the grid on or off in the Project window.                                                                                                    | Right-click any node.                                           |
| Zoom In, Zoom Out,<br>Reset Zoom | Zoom in and out of the Project<br>window or reset the zoom to the<br>default.                                                                                    | Right-click any node.                                           |

### **Moving Windows**

The windows in Thermo-Calc can be fixed or free-floating. When fixed, it can also be set to auto-hide, where the window is minimized if you select another window. The minimized window is then shown either along the bottom or side of the Thermo-Calc window. A free-floating window is shown on top of the other windows and can be moved outside the frame of the Thermo-Calc window.

By default, the windows are fixed and open, except the **Event Log** window, which is set to auto-hide by default.

To return to the standard desktop layout, from the main menu, select **Windows**  $\rightarrow$  **Reset Windows**.

### Floating, Hiding and Minimizing Windows in the GUI

For each window you can rearrange, resize, minimize and close it. At the top right corner are the buttons

listed in the table.

| Button(s)        | Description                                                                                                    |
|------------------|----------------------------------------------------------------------------------------------------|
| J D              | Click to toggle on/off free-floating                                                                                                |
| <del>Р</del> - р | Click to toggle on/off auto-hide.                                                                                                   |
| -                | Click to minimize an open window that has auto-hide turned on.<br>The window automatically minimizes if another window is selected. |
| ×                | Click to close the window. You can open the window again from the Window main menu.                                                 |

### Moving Nodes in the Tree and Using the Grid

In the Project window, you can work with the activity nodes in these ways.

### Select and Move Individual Nodes

- Click an activity node to *select* it.
- To move activities, click and hold the activity node and move the cursor.

### Select Several Nodes at a Time

- To select several activity nodes, hold down <Ctrl> while clicking on each node you want to select.
- Click and hold the mouse button and draw a square around the activity nodes to select. Both the name and the icon that represents an activity must be within the square.

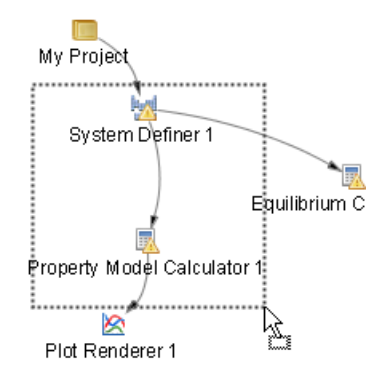

### Zoom In and Out

- Zoom in and out with the mouse scroll wheel.
- In the **Project** window right-click and select **Zoom In** or **Zoom Out**. To go back to the default zoom, select **Reset Zoom**.

#### Show Grid and Snap to Grid

To show a grid of light-grey cross-hairs overlaid on a project, click **Show Grid** in the toolbar. Click the button again to turn the grid off. Or right-click in the **Project** window and select **Show Grid**.

Click **Snap to Grid** in the toolbar or right-click in the **Project** window and select **Snap to Grid** to automatically position each activity in the Project window at a cross-hairs point in the grid.

The Project window with the grid turned on and activity nodes moved from the default location. These nodes are snapped to the grid.

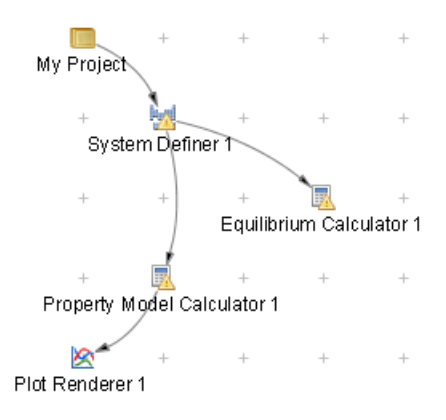

### **Node Status Markers**

Status markers indicate whether an activity is ready to be performed, is being performed, or has been performed. The markers are overlaid on the activity icons in the **Project** window. The status markers are displayed on a System Definer icon.

Node Status Markers for the Project and Scheduler Windows

| Window              | Status<br>marker | Description                                                                                                    |
|---------------------|------------------|----------------------------------------------------------------------------------------------------|
| Project<br>window   | <u>`₩</u>        | No status marker means the activity is ready to be performed (it has not been performed).                                                            |
|                     | 1                | A yellow triangle means the activity cannot be run. The necessary configurations for the activity may not be set or other prerequisites are not met. |
|                     | 1                | A green disc means the activity is performed.                                                                                                    |
|                     | 0                | A red circle with a dial (a clock face) means the activity is currently being performed.                                                             |
| Scheduler<br>window | 8                | No status marker means the activity (the job) is scheduled to be performed (the job has not started).                                                |
|                     |                  | A yellow triangle means there an error happened during the activity job.                                                                             |
|                     |                  | A green disc means the activity (the job) performed successfully.                                                                                    |
|                     | · <b>I</b>       | A green right-facing arrow means the activity (the job) is being performed.                                                                          |

# **Graphical Mode Projects**

These topics describes how you create, perform and link activities.

In this section:

| The Quick Start Wizard                         | 44 |
|------------------------------------------------|----|
| Creating a Project with the Quick Start Wizard | 44 |
| Creating a Project from a Template             | 47 |
| Cloning Activities and Trees                   | 48 |
| Performing Projects, Trees and Activities      | 50 |
| Using the Scheduler                            | 50 |
| The Event Log                                  | 52 |

### **The Quick Start Wizard**

Even before you understand how to work with Thermo-Calc projects, the Quick Start wizard helps you set up a project and run calculations in Graphical Mode. You can set up, calculate and visualize any of the following:

- Single point equilibrium
- Property diagram
- Phase diagram
- Scheil solidification simulation

See Creating a Project with the Quick Start Wizard below

### **Creating a Project with the Quick Start Wizard**

To set up, perform and visualize a calculation using the Quick Start wizard:

1. In the **Configuration** window click **Quick Start**. If you cannot see the **Quick Start** button, first click **My Project** in the **Project** window.

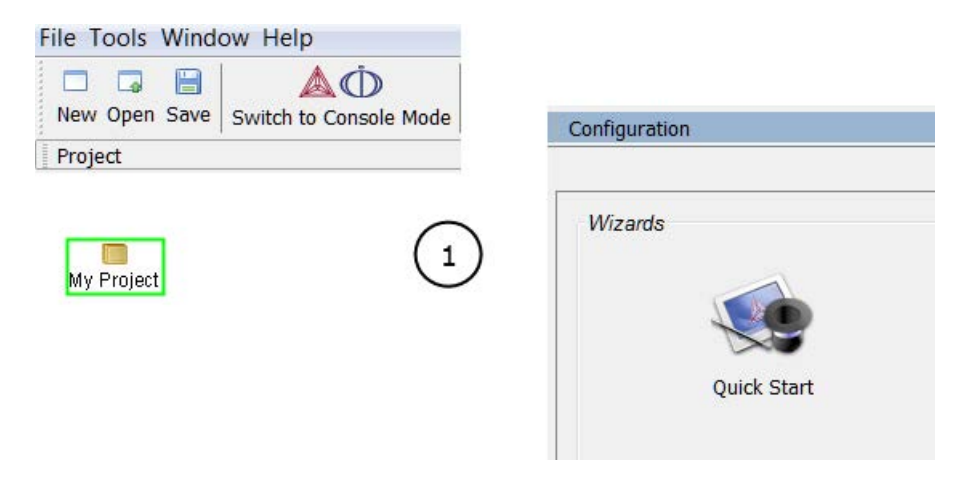

 In the Select Project Type window click to select the type of calculation to perform. Single point equilibrium, Property diagram, Phase diagram or Scheil solidification simulation. Click Next.

|                                                                        | Select Project Type<br>Select the kind of calculation that you want to perform.                                                         |
|------------------------------------------------------------------------|----------------------------------------------------------------------------------------------------|
| Steps<br>1. Select project<br>2. Define system<br>3. Select conditions | <ul> <li>Single point equilibrium</li> <li>Property diagram</li> <li>Phase diagram</li> <li>Scheil solidification simulation</li> </ul> |

3. In the **Define Systems** window, choose an available **Database**.

|                                                                                      |                                           | Define System                                                                                                    |  |
|--------------------------------------------------------------------------------------|-------------------------------------------|----------------------------------------------------------------------------------------------------|--|
| <u>Steps</u><br>1. Select project<br><b>2. Define system</b><br>3. Select conditions | You can either defi<br>data or by loading | fine the system by selecting elements from a database with thermodynamic information and/or kinetic<br>a pre-existing file that defines a material. |  |
|                                                                                      | Oatabase                                  | FEDEMO: Iron Demo Database           Elements           C       Cr       Fe       Mn       Ni                                                       |  |
|                                                                                      | Material file                             |                                                                                                    |  |

- 4. Click to select Elements check boxes to include as system components. To add elements from an existing material file, click the Material file button to enter the file path to a material file or click the Select Material File button (to the right of the field) to navigate to a file on the computer.
- 5. Click Next.

The **Select Conditions** window has different options depending on the Project type and the elements selected.

In this example figure, using a **Single Point Equilibrium**, choose the **Composition unit** and under **Condition Definitions** specify the values of the state variables in the system.

| Select Conditions                                                                    |                                                                                                    |                |        |  |  |  |  |  |  |
|--------------------------------------------------------------------------------------|----------------------------------------------------------------------------------------------------|----------------|--------|--|--|--|--|--|--|
| <u>Steps</u>                                                                         | Edit the conditions of the calculation. Dependent compositions can be edited by first clearing one of the other compositions. |                |        |  |  |  |  |  |  |
| <ol> <li>Select project</li> <li>Define system</li> <li>Select conditions</li> </ol> | Composition unit                                                                                                    | Mass percent 💌 |        |  |  |  |  |  |  |
|                                                                                      | Condition Definitions                                                                                                    |                |        |  |  |  |  |  |  |
|                                                                                      | Temperature                                                                                                    | Kelvin 🔻       | 1000.0 |  |  |  |  |  |  |
|                                                                                      | Composition                                                                                                    | С              | 99.99  |  |  |  |  |  |  |
|                                                                                      | Composition                                                                                                    | Fe             | 0.01   |  |  |  |  |  |  |

For a **Property diagram** or **Phase diagram**, specify the **Axis Definitions** of the stepping or mapping operation. Choose minimum and maximum values for the variable(s) (select **Linear** – **min no. of steps**, **Linear** – **max step size** or **Logarithmic** –**scale factors**) and whether it is **Normal** or **Separate phases**.

For a **Scheil solidification simulation**, and where applicable, select **Fast diffuser** to account for back-diffusion of any fast-diffusing elements.

- 6. Click **Finish**.
- Click to expand the Event Log window to see information about the progress of the calculation.

| Event Log         |                                                                         |  |  |
|-------------------|-------------------------------------------------------------------------|--|--|
| 12:12:02,234 INFO | Global test at 5.20000E+02                                              |  |  |
| 12:12:02,249 INFO | Terminating at 500.000                                                  |  |  |
| 12:12:02,252 INFO | *** Buffer saved on file: C:\Windows\TEMP\TH35C8~1\STATE_~1.POL         |  |  |
| 12:41:16,752 INFO | Opened project file: Ex_05_Fe-C_stable_and_metastable_phase_diagram.tcu |  |  |
| 12:42:17,239 INFO | Opened project file: Ex_03_Fe-C_phase_diagram.tcu                       |  |  |
| 14:11:35,181 INFO | Define component C                                                      |  |  |
| 14:11:35,181 INFO | Define component Fe                                                     |  |  |
| 14:11:35,211 INFO | Performing general equilibrium calculation                              |  |  |
|                   |                                                                         |  |  |

8. The diagram is plotted in a **Plot Renderer** tab in the **Results** window. If you have calculated a single-point equilibrium, then a **Table Renderer** tab shows information about the equilibrium.

| Results            |               |               |                 | ō           |
|--------------------|---------------|---------------|-----------------|-------------|
| Table Renderer 1   |               |               |                 |             |
|                    |               |               |                 |             |
| System             |               |               |                 |             |
| Moles              | 1.00000       |               |                 |             |
| Mass               | 12.01194      | [g]           |                 |             |
| Temperature        | 1000.00000    | [K]           |                 |             |
| Total Gibbs Energy | -12659.53136  | [J]           |                 |             |
| Enthalpy           | 11784.43824   | [J]           |                 |             |
| Volume             | 5.39784E-6    | [m3]          |                 |             |
|                    |               |               |                 |             |
| Component          | Mole Fraction | Mass Fraction | Activity        | Potential   |
| Fe                 | 0.00002       | 0.00010       | 0.00619         | -42278.5054 |
| с                  | 0.99998       | 0.99990       | 0.21816         | -12658.8942 |
|                    |               |               |                 |             |
| Stable Phases      |               |               |                 |             |
|                    | Moles         | Mass          | Volume Fraction |             |
| BCC_A2#1           | 0.00002       | 0.00120       | 0.00003         | Composition |

9. To save the project, click **Save** on the main toolbar. To save a diagram or table, right-click the diagram or table and select **Save As**.

### **Creating a Project from a Template**

Use a *Template* to create all the activities for a certain type of calculation. In the **Project** window click the **My Project** node to display the templates in the **Configuration** window as in

### **Configuration Window Templates**

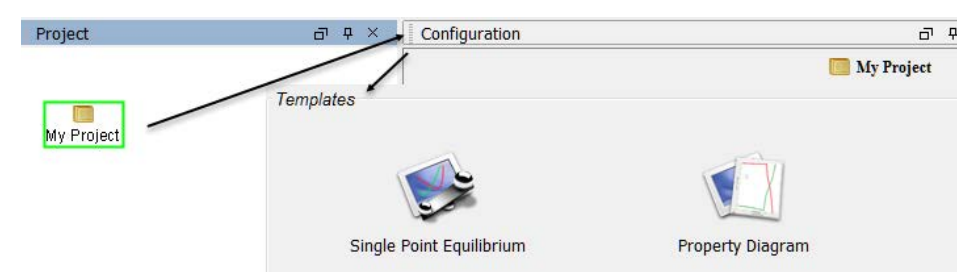

When you click a template, an activity tree is added to the Project window. You can then configure and perform the activities or the project.

For example, if you click **Property Diagram**, a tree is added to the **My Project** node with **System Definer**, **Equilibrium Calculator** and **Plot Renderer** nodes.

### **Property Diagram Template**

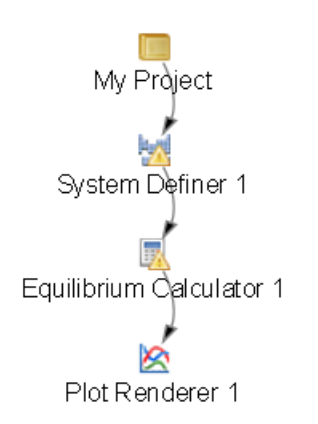

You can also select templates from the Project window. Right-click the **My Project** node and choose templates from the **Create New Activity** → **Use Template** submenu.

### Use Template Submenu

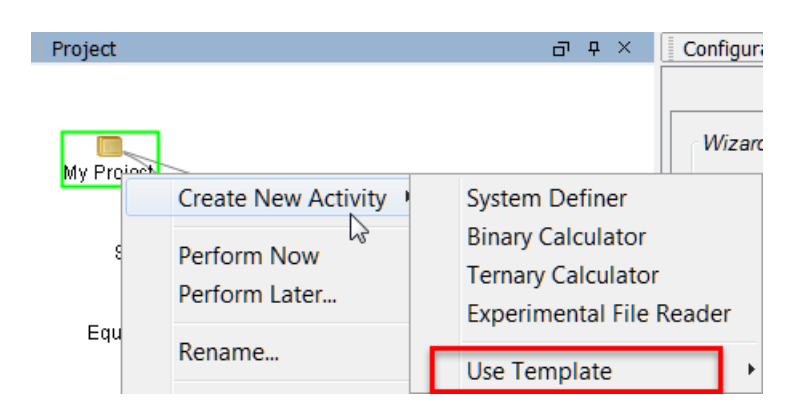

### **Cloning Activities and Trees**

As described in *Creating Activities and Successors* on page 30, you can clone a single activity or the selected activity and all the activities that come after it (successors). The predecessor of the selected activity also is the predecessor of the clone.

Cloned activities are configured exactly like the activities that they were cloned from, and any results of calculations or plots are also cloned. To clone a selected activity, right-click the activity and select **Clone**.

For example, if you clone the Equilibrium Calculator in this project the result is an **Equilibrium Calculator 2** created as a successor to **System Definer 1**.

The following applies to clones.

- The new Equilibrium Calculator has the same settings for conditions, functions and options as its Equilibrium Calculator 1 clone.
- If the Equilibrium Calculator is already performed, then the calculation results are cloned.
- If the activity is a Plot Renderer or a Table Renderer, then the plot or table is cloned.
- If you want to clone all the successor activities that follow a selected activity, then rightclick and select **Clone Tree** instead.

### **Cloning an Equilibrium Calculator Activity Node**

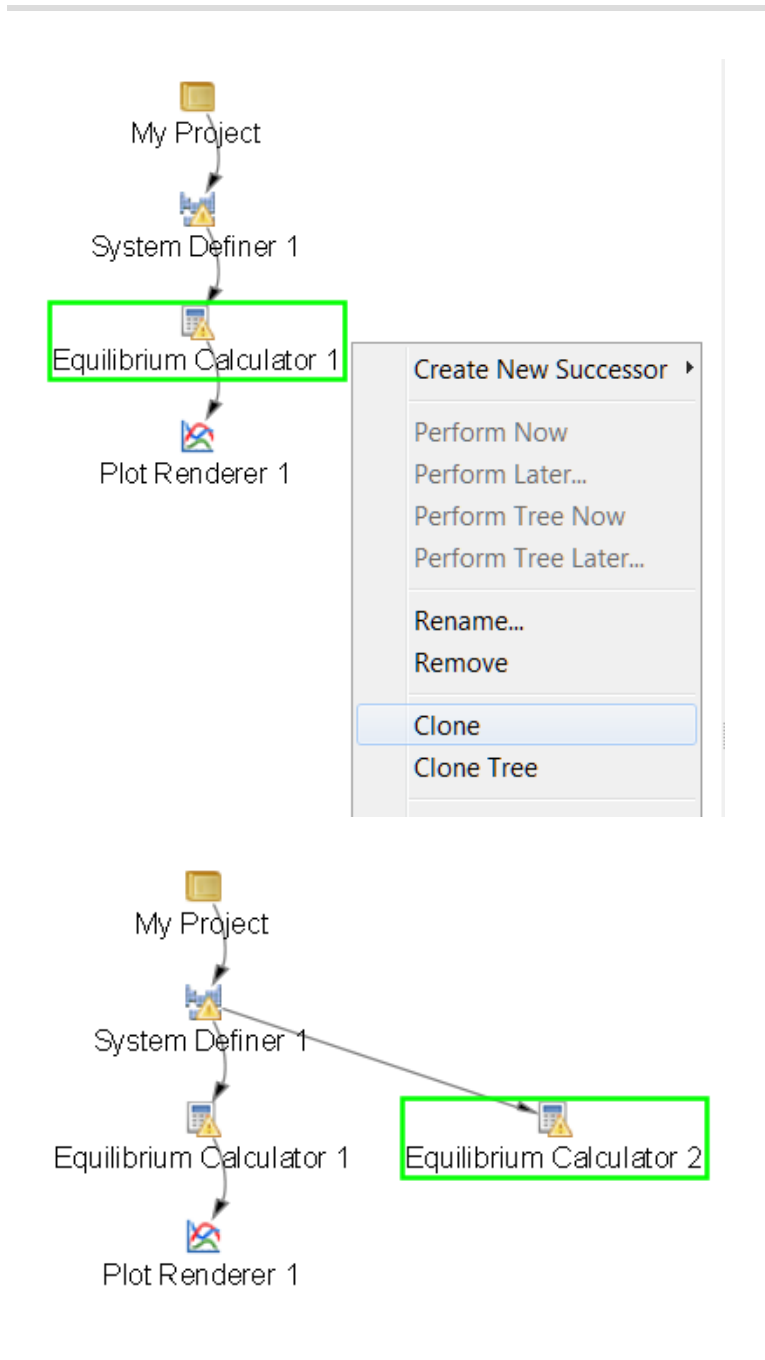

### **Equilibrium Calculator Clones and Successors**

If you create an Equilibrium Calculator as a successor to another Equilibrium Calculator, then the successor inherits all the settings for conditions, functions and options from its predecessor. In this respect, it is similar to a clone.

The Equilibrium Calculator successor is different from a clone in that it does not inherit any calculated results and it is a successor to the Equilibrium Calculator instead of a successor to its predecessor.

The calculated result from an Equilibrium Calculator that is the predecessor to another Equilibrium Calculator is the starting value for the latter's calculation. The clone of an Equilibrium Calculator on the other hand, does not receive any data as input from the Equilibrium Calculator that it is cloned from.

### **Performing Projects, Trees and Activities**

You can trigger the performance of an activity (also called a *job*) and all the activities below it in the same tree in either the **Project** or **Configuration** window. In the Project window you can also perform a single activity without performing its successors or perform the whole project (all the activity trees).

In the **Configuration** window, click **Perform Tree** to perform the currently selected activity and all the activities below it. If there are no activities below the selected activity, then the button says **Perform** instead.

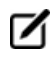

 $(\mathbf{l})$ 

All activities that must be completed as prerequisites are automatically performed first. For example, if you Perform Tree for a Plot Renderer, then the predecessors, Equilibrium Calculator and System Definer, are automatically performed before the Plot Renderer.

In the Project window, you can do any of the following:

- *Perform an activity*: Right-click the activity and select **Perform Now**, or **Perform Later** and schedule a time to perform the activity.
- *Perform an activity and all activities below it in the tree*: Right-click any node in the tree and select **Perform Tree Now**. Or select **Perform Tree Later** and schedule a time for all activities in the tree to be performed.
- *Perform a project*: Right-click **My Project** and select **Perform Now** or **Perform Later** and schedule a time to perform all project activities in the tree.

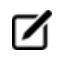

If there is an error during the performance of an activity, icons display status markers, which are described in *Node Status Markers* on page 41.

### **Using the Scheduler**

The **Scheduler** window has activity information about current or scheduled jobs. A *job* is any activity you have selected to be performed. The Scheduler also indicates if there is an error during a job and when a job has stopped. If you have set an activity, tree or project to be performed at a later time then this is also listed.

The following applies to jobs.

 $\odot$ 

- Whenever you trigger the performance of a whole project, tree or individual activity, all the activities to be performed are shown under a job heading.
- When all the activities belonging to a job are completed the job and its activities disappear from the Scheduler window.
- If there is an error during the performance of an activity, icons for that job and activity remain in the Scheduler window until removed.

Also see Node Status Markers on page 41.

### Scheduled Jobs Example

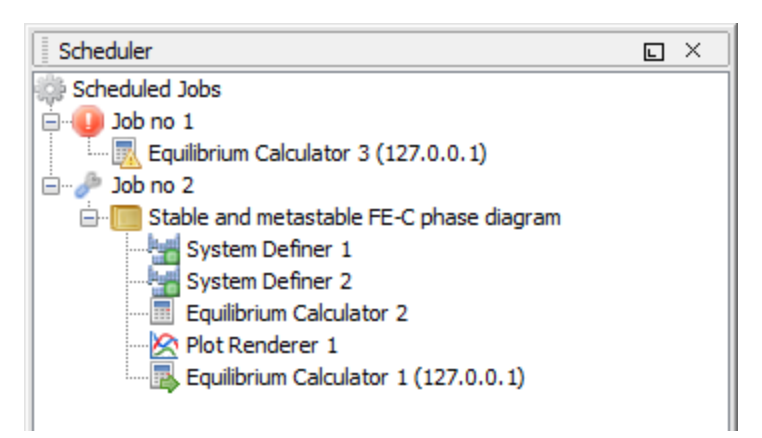

### Managing the Schedule

In the Scheduler window, you can cancel scheduled jobs, remove errors and show information about errors.

- To cancel all jobs, right-click the **Scheduled Jobs** label or the cogwheel icon, and select **Cancel All Jobs**.
- To remove (clear) all failed activities and jobs, right-click the **Scheduled Jobs** label or the cogwheel icon, and select **Clear All Errors**.
- To cancel a specific job, right-click the job label (for example, **Job no 1**) and select **Cancel Job**.
- To remove (clear) a specific failed job, right-click the job label (for example, **Job no 1**) and select **Cancel Job**.
- To open a window with error details, right-click the label for the failed job (for example, **Job no 1**), and select **Show Error Log**.

### **The Event Log**

The **Event Log** window is closed by default. Click the **Event Log** window once to expand it or select it from the **Window**→**Event Log** menu. Double-clicking the window maximizes the window.

Information about what Thermo-Calc is processing or doing is in blue text and error or warning messages are in red text.

To specify the level of detail in the Event Log window, from the main menu select **Tools** →**Options**. In the **General** tab set the **Log level** slide bar to anything between **Debug** (most detailed) and **Error** (least detailed).

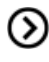

Also see Changing Global Settings on page 189.

#### **Event Log Window Example**

The example shows information, warnings and errors.

```
EventLog 
X

14:50:34,751 INFO Cancelling activity: Equilibrium Calculator 1

14:50:36,266 WARN The subprocess completed with status code 2: the execution was
cancelled by the user

14:50:36,376 ERROR Gobbled: 14:50:36,376 ERROR Error when executing the activity:
Error when sending a remote event: Software caused connection abort: socket w
rite error

14:50:36,594 WARN The subprocess completed with status code 2: the exec
ution was cancelled by the user

15:36:25,495 INFO Activity was renamed to Appended System 1
```
# **Graphical Mode Activities**

These topics describe the activity types and has instructions for procedures tied to specific activities.

In this section:

| System Definer            | 55  |
|---------------------------|-----|
| Property Model Calculator | 61  |
| Equilibrium Calculator    | 73  |
| Precipitation Calculator  |     |
| Plot Renderer             |     |
| Table Renderer            | 102 |
| Experimental File Reader  | 105 |
| Binary Calculator         | 105 |
| Ternary Calculator        |     |
| Scheil Calculator         |     |

# **System Definer**

In a System Definer activity, you select the database to use to retrieve thermodynamic data and define which elements the system has as components. You can also select which species to include as well as change the reference temperature and pressure for your components.

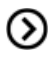

Also see *Creating Activities and Successors* on page 30 for a list of possible successors and predecessors for this activity.

# **The System Definer Settings**

#### **Configuration Window**

| C  | onfigu             | ratior    | n      |         |        |       |        |       |        |       |        |      |        |         |       |        |       |        | E ×                   |
|----|--------------------|-----------|--------|---------|--------|-------|--------|-------|--------|-------|--------|------|--------|---------|-------|--------|-------|--------|-----------------------|
|    | 🔂 System Definer 1 |           |        |         |        |       |        |       |        |       |        |      |        |         |       |        |       |        |                       |
| Di | Databases          |           |        |         |        |       |        |       |        |       |        |      |        |         |       |        |       |        |                       |
|    |                    | TCFE      | 8: Ste | els/F   | e-Allo | ys v8 | 3.0    |       |        |       |        |      |        | •       | Pack  | age:   |       |        |                       |
| El | ement              | s Si      | oecies | Pha     | ises a | nd Ph | iase C | onsti | tution | Cor   | npone  | ents | Data : | Sourc   | es D  | escrit | otion |        |                       |
|    |                    |           |        |         |        |       |        |       | Γ      | Peri  | odic T | able |        | Alnha   | hetic | List   | ן     |        |                       |
|    |                    |           |        |         |        |       |        |       |        | 1 611 | oure r | abic |        | , upina | bette | Libe   |       |        |                       |
|    |                    |           |        |         |        |       |        |       |        |       |        |      |        |         |       |        |       |        | Material              |
|    |                    |           |        |         |        |       |        |       |        |       |        |      |        |         |       |        |       |        | Material name:        |
|    | _                  |           |        |         |        |       |        |       |        | ZE    | VA     |      |        |         |       |        |       | _      |                       |
|    | Н                  |           |        |         |        |       |        |       |        |       | -      |      |        |         |       |        |       | He     | Amount Mass percept V |
|    | Li                 | Be        |        |         |        |       |        |       |        |       |        |      | В      | С       | N     | 0      | F     | Ne     |                       |
|    | Na                 | Mg        |        |         |        |       |        |       |        |       |        |      | AI     | Si      | P     | S      | СІ    | Ar     |                       |
|    | к                  | Са        | So     | Ti      | V      | Cr    | Mn     | Fe    | Co     | Ni    | Cu     | Zn   | Ga     | Ge      | As    | Se     | Br    | Kr     |                       |
|    | Rb                 | Sr        | Υ      | Zr      | Nb     | Мо    | То     | Ru    | Rh     | Pd    | Ag     | Cd   | In     | Sn      | Sb    | Te     |       | Xe     |                       |
|    | Cs                 | Ba        | *      | Hf      | Та     | w     | Re     | Os    | Ir     | Pt    | Au     | Hg   | ті     | Pb      | Ві    | Po     | At    | Rn     |                       |
|    | Fr                 | Ra        | **     | Rf      | Db     | Sa    | Bh     | Hs    | Mt     | Ds    | Ra     | Cn   | Uut    | FI      | Uup   |        | Uus   | Uuo    |                       |
|    |                    |           | J      |         |        |       |        |       |        |       |        |      |        |         | - 40  |        |       |        |                       |
|    | * Lant             | thanide   | series | La      | Ce     | Pr    | Nd     | Pm    | Sm     | Eu    | Gd     | ТЬ   | Dy     | Но      | Er    | Tm     | УЬ    | Lu     |                       |
|    | Ac                 | ctinide : | series | Ac      | Th     | Pa    | U      | Np    | Pu     | Am    | Cm     | Bk   | Cf     | Es      | Fm    | Md     | No    | Lr     |                       |
|    |                    |           |        |         |        |       |        |       |        |       |        |      |        |         |       |        |       |        | Load material         |
|    |                    |           |        |         |        |       |        |       |        |       |        |      |        |         |       |        |       |        | Save material as      |
|    |                    |           |        | <b></b> |        |       |        |       |        |       |        |      | 26     |         |       |        |       |        |                       |
|    |                    |           |        |         | 0      |       |        | <     | Ac     | d Pre | deces  | sor  | P      | erforr  | n Tre | e      | Crea  | te Nev | w Successor >         |
| •  |                    |           |        |         |        |       |        |       |        |       |        | 111  |        |         |       |        |       |        | •                     |

#### Choose Database(s) or a Database Package

| Databases    |          |                                      |
|--------------|----------|--------------------------------------|
| 🔾 🤤 TCFE8 🔹  | Package: | Steels and Fe-alloys [TCFE8, MOBFE3] |
| ⊙ ⊖ MOBFE3 ▼ |          |                                      |

At the top of the **Configuration** window you can choose to add one or more databases by clicking the **Add a database** button. You can also choose a predefined or custom database package from the **Package** list. Depending on your license, there are predefined database packages available to select.

You can also click **Remove this database** button as required.

Also see *Global Settings: System Definition (System Definer)* on page 192 to learn how to create a database package.

If you have chosen a database package and then remove or change a database, a message displays *Selected databases and selected package may differ*. This means that the original package you selected, which added preset databases, does not match the databases you are using for the project. For information about how to clear the message, see *Global Settings: System Definition (System Definer)* on page 192.

There are several settings tabs available for the System Definer activity.

Elements Species Phases and Phase Constitution Components Data Sources Description

The following example uses the FEDEMO and MFEDEMO databases and Example 12 available with the *Graphical Mode Example Collection* on page 9.

| Databa | ises                                      |
|--------|-------------------------------------------|
| 0      | FEDEMO: Iron Demo Database                |
| 0 🔾    | MFEDEMO: Fe-Alloys Mobility demo database |

#### Elements

 $\odot$ 

On the **Elements** tab, and based on the databases or database package selected, you can select and review elements using a **Periodic Table** or **Alphabetic List** format. Unavailable elements are greyed out on the Periodic Table view.

# **Periodic Table**

In this example, using the demonstration databases FEDEMO and MFEDEMO, there are only a select number of elements to choose from.

|    |    |    |    |    |    |    |    |    | ZE | VA |    |     |    |     |    |     |     |
|----|----|----|----|----|----|----|----|----|----|----|----|-----|----|-----|----|-----|-----|
| н  |    |    |    |    |    |    |    |    |    | -  |    |     |    |     |    |     | He  |
| Li | Be |    |    |    |    |    |    |    |    |    |    | в   | С  | N   | •  | F   | Ne  |
| Na | Mg |    |    |    |    |    |    |    |    |    |    | AI  | Si | P   | s  | СІ  | Ar  |
| к  | Са | Sc | Ti | v  | Cr | Mn | Fe | Co | Ni | Cu | Zn | Ga  | Ge | As  | Se | Br  | Kr  |
| Rb | Sr | Y  | Zr | Nb | Mo | Тс | Ru | Rh | Pd | Ag | Cd | In  | Sn | Sb  | Te | 1   | Xe  |
| Cs | Ва | *  | Hf | Та | w  | Re | Os | lr | Pt | Au | Hg | ТІ  | Pb | Bi  | Po | At  | Rn  |
| Fr | Ra | ** | Rf | Db | Sg | Bh | Hs | Mt | Ds | Rg | Cn | Uut | FI | Uup | Lv | Uus | Uuo |

# **Alphabetic List**

| Element | FEDEMO | MFEDEMO  |
|---------|--------|----------|
| 1-      | 1      | -        |
| С       | 1      | <b>√</b> |
| Cr      | 1      | -        |
| Fe      | 1      | -        |
| Mn      | 1      | -        |
| Ni      | 1      | -        |
| VA      | 1      | <b>√</b> |

## **Material Composition**

On the **Periodic Table** page, you can also define the material composition:

| Material    |                |  |  |  |  |  |  |  |
|-------------|----------------|--|--|--|--|--|--|--|
| Material na | Material name: |  |  |  |  |  |  |  |
| Ferritic    |                |  |  |  |  |  |  |  |
| Amount      | Mass percent 💌 |  |  |  |  |  |  |  |
| Fe          | 80.52          |  |  |  |  |  |  |  |
| Ni          | 1.4            |  |  |  |  |  |  |  |
| с           | 0.08           |  |  |  |  |  |  |  |
| Mn          | 1.0            |  |  |  |  |  |  |  |
| Cr          | 17.0           |  |  |  |  |  |  |  |

At the bottom of the window, click Load material to open a material file. Click Save material as to save

the material you defined, for example Ferritic.

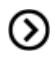

Also see *Global Settings: System Definition (System Definer)* on page 192 to learn how to create your own database packages.

If you Load a material file and then change the composition, a message displays *The composition has changed*. This means that the original values/composition does not match the values you are using for the project. The message is cleared by either reloading the material file or editing the composition field to the original value.

#### **Species**

On the **Species** tab for each database you can select and edit the **Species**.

| Element | s Species Pha   | ses and Pl | hase Constitut | tio |
|---------|-----------------|------------|----------------|-----|
| Species | Stoichiometry   | FEDEMO     | MFEDEMO        |     |
| 1-      | -1              | 1          | $\checkmark$   |     |
| С       | С               | 1          | $\checkmark$   |     |
| Cr      | Cr              | 1          | $\checkmark$   |     |
| Fe      | Fe              | 1          | $\checkmark$   |     |
| Mn      | Mn              | 1          | $\checkmark$   |     |
| Ni      | Ni              | 1          | $\checkmark$   |     |
| VA      | VA              | 1          | $\checkmark$   |     |
| C2      | C <sub>2</sub>  | 1          |                |     |
| C3      | C3              | 1          |                |     |
| C4      | C <sub>4</sub>  | 1          |                |     |
| C5      | C <sub>5</sub>  | 1          |                |     |
| C60     | С <sub>60</sub> | 1          |                |     |
|         |                 |            |                |     |

At the bottom of the window, click **Add new species** and enter the name of species in the field.

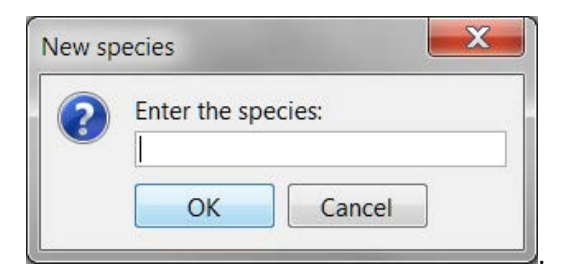

#### **Phases and Phase Constitution**

| Status    | Name        | FEDEMO | MFEDEMO  |
|-----------|-------------|--------|----------|
| Entered 🔹 | BCC_A2      | -      | <b>V</b> |
| Entered 🔹 | CEMENTITE   | 1      |          |
| Entered 🔹 | CHI_A12     | 1      |          |
| Entered 🔹 | DIAMOND_FCC | 1      |          |
| Entered 🔹 | FCC_A1      | 1      | 1        |
| Entered 🔹 | FCC_A1#2    | 1      | -        |
| Entered 🔹 | GAS         | 1      |          |
| Entered - | GRAPHITE    | -      |          |
| Entered 🔹 | HCP_A3      | -      |          |
| Entered 🔹 | KSI_CARBIDE | -      |          |
| Entered 🔹 | LAVES_PHASE | -      |          |
| Entered 🔹 | LIQUID      | -      |          |
| Entered 🔹 | M23C6       | -      |          |
| Entered 🔹 | M3C2        | -      |          |
| Entered 🔹 | M5C2        | -      |          |
| Entered 🔹 | M7C3        | -      |          |
| Entered - | SIGMA       | -      |          |

At the top of the **Phases and Phase Constitution** tab for each database, you can review and edit the **Status (Entered** or **Dormant)** for the selected **Phases**. Select the **Check/uncheck all** check box to toggle between the options.

To review the **Phase constitution** for a specific phase, click it in the **Phase** list (for example **BCC\_A2**) and its details are displayed at the bottom of the window. Click **Edit** then click an element to select or reject a constituent. The last remaining constituent on a sublattice cannot be rejected.

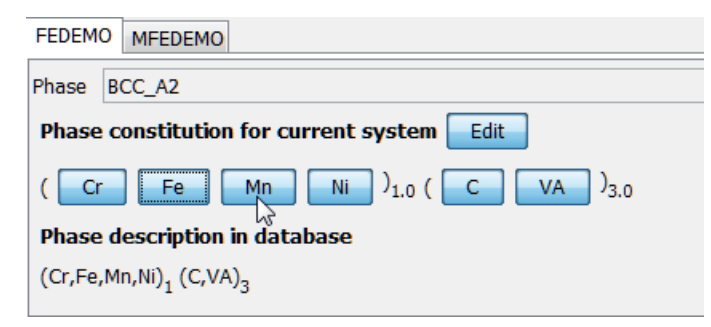

## Components

The **Components** tab is where you can review and edit the **Component**, **Reference phase**, **Reference temperature**, and **Reference pressure**. Click to toggle the **SER** (Stable Element Reference) check box on and off. Then choose a **Reference phase** from the list and edit accordingly.

| Component Reference phase | Reference temperature<br>Kelvin 👻 | Reference pressure<br>Pascal |
|---------------------------|-----------------------------------|------------------------------|
| Fe                        | Current temperature 25.0          | 100000.0                     |
| Cr  Stable Element Refe   | erence Current temperature 25.0   | 100000.0                     |
| Ni 🔻 🗸 SER                | ▼ Current temperature 25.0        | 100000.0                     |
| C   SER                   | ▼ Current temperature 25.0        | 100000.0                     |
| Mn 🔻 📝 SER                | ▼ ✓ Current temperature 25.0      | 100000.0                     |

#### **Data Sources**

Data sources are not available until the activity has been performed. Click **Perform Tree** to display available data sources.

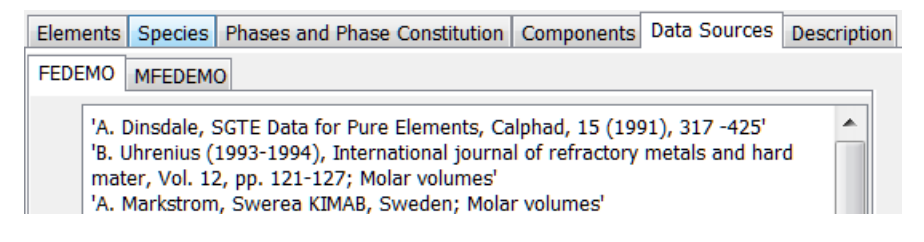

#### Description

The **Description** tab displays a description of the selected database(s). In this example, **MFEDEMO**.

| Elements                                           | Species                                                                        | Phases and Phase | Constitution | Components | Data Sources | Description |  |  |  |  |  |  |
|----------------------------------------------------|--------------------------------------------------------------------------------|------------------|--------------|------------|--------------|-------------|--|--|--|--|--|--|
| FEDEMO MFEDEMO                                     |                                                                                |                  |              |            |              |             |  |  |  |  |  |  |
| MFEDEMO - Database for Demo Version of Thermo-Calc |                                                                                |                  |              |            |              |             |  |  |  |  |  |  |
|                                                    |                                                                                | [Version 1.0:    | released Nov | 2015]      |              |             |  |  |  |  |  |  |
|                                                    | Ownship/Copyright: 2015 @ Thermo-Calc Software AB<br>All rights reserved.      |                  |              |            |              |             |  |  |  |  |  |  |
|                                                    | MFEDEMO is a kinetic database containing mobility data for<br>Fe-based alloys. |                  |              |            |              |             |  |  |  |  |  |  |

#### **Creating a System Definer Activity**

This topic describes how to define a system; specifically how to select one or more databases and define the elements in the system.

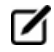

To change the default database or create a database package, see *Global Settings: System Definition (System Definer)* on page 192.

- Also see *About the Database Files* on page 186.
  - Right-click My Project and from the menu select Create New Activity→ System Definer .
  - 2. In the **Project** window, click the *System Definer* on page 55 activity node.
  - 3. In the **Configuration** window, from the **Databases** menu choose **Database(s)** or a **Database Package**.

Options are to:

- Select <User database>to define your own.
- You can choose to add one or more databases by clicking the Add a database @ button.
- From the **Package** list, choose a predefined database package to add multiple databases at a time. Depending on your license, there are predefined database packages available to select.
- 4. Select the **Elements** tab to choose the elements in the **Periodic Table** or use the **Alphabetic List** to choose elements for the system.
- 5. As required click the tabs to make edits: **Species**, **Phases and Phase Constitution**, and **Components**. The **Data Sources** and **Description** tabs provide information based on the database.
- Click **Perform** to start the System Definer activity immediately and retrieve thermodynamic data about the system. Click the **Event Log** window to watch the progress of the job.

# **Property Model Calculator**

A Property Model Calculator allows you to predict and optimize material properties. A set of general models is available to use: a *Phase Transition Model* on page 69, *Driving Force Model* on page 70, *Interfacial Energy Model* on page 71, *Coarsening Model* on page 71, and an *Equilibrium Model* on page 73.

You can evaluate models simultaneously over a range of compositions and cross plot the results. You can then conduct an uncertainty analysis and plot the results as either a histogram or as a probability plot. The **Configuration** window for a Property Model Calculator using the *Phase transition* model is shown and described in *Defining the Property Model Calculator* on page 65.

# **Property Model Calculator Workflow**

When a project is first being designed, it is recommended you test it by first performing a **Single** calculation type. This verifies that the configuration of the model is valid, otherwise you will get a *Not a Number* result in *Event Log Window* on page 118 window indicating the calculation did not work correctly.

Once the Single calculation type performs successfully, you can experiment with other calculation types such as **Grid**, **Min/Max** or **Uncertainty**. Best practice for both Grid and Uncertainty is to start with a small number of steps (Grid) or samples (Uncertainty) to confirm that it works before increasing the number of steps or samples.

In general, the workflow for the different models will differ. A recommended start point is to do a Property Diagram calculation to determine what phases you get and where the transitions are before setting up the Property Model Calculator. You can create a Property Diagram using the Quick Start wizard or a template.

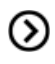

Also see The Quick Start Wizard on page 44 and Creating a Project from a Template on page 47.

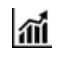

For examples using the Property Model Calculator, see examples 10, 11, and 12 in *Graphical Mode Example Collection* on page 9.

## **Configuration Window**

| Property Model Calculator 1                         |                  |  |  |  |  |  |  |  |  |  |
|-----------------------------------------------------|------------------|--|--|--|--|--|--|--|--|--|
|                                                     |                  |  |  |  |  |  |  |  |  |  |
| Composition unit Mass percent V                     |                  |  |  |  |  |  |  |  |  |  |
| Coarsening<br>Condition Definitions                 |                  |  |  |  |  |  |  |  |  |  |
| Phase transition Temperature Celsius 		 600.0       |                  |  |  |  |  |  |  |  |  |  |
| Equilibrium Composition Fe 80.52                    |                  |  |  |  |  |  |  |  |  |  |
| Composition Ni 1.4                                  |                  |  |  |  |  |  |  |  |  |  |
| Composition C 0.08                                  |                  |  |  |  |  |  |  |  |  |  |
| Composition Mn 1.0                                  |                  |  |  |  |  |  |  |  |  |  |
| Composition Cr 17.0                                 |                  |  |  |  |  |  |  |  |  |  |
| Physic transition                                   |                  |  |  |  |  |  |  |  |  |  |
|                                                     |                  |  |  |  |  |  |  |  |  |  |
|                                                     |                  |  |  |  |  |  |  |  |  |  |
| Matrix phase                                        |                  |  |  |  |  |  |  |  |  |  |
| Phase to form SIGMA                                 |                  |  |  |  |  |  |  |  |  |  |
| Condition to vary Temperature                       |                  |  |  |  |  |  |  |  |  |  |
| Search direction Positive and Negative              |                  |  |  |  |  |  |  |  |  |  |
| Lower search limit 300                              |                  |  |  |  |  |  |  |  |  |  |
| Upper search limit 800                              |                  |  |  |  |  |  |  |  |  |  |
|                                                     |                  |  |  |  |  |  |  |  |  |  |
| Calculation Type                                    | Calculation Type |  |  |  |  |  |  |  |  |  |
| Single One axis Orid Omin/Max Ouncertainty          |                  |  |  |  |  |  |  |  |  |  |
| Sampling of Data from Gaussian Distributions        |                  |  |  |  |  |  |  |  |  |  |
| Quantity Mean $\Delta$ Min/Max                      |                  |  |  |  |  |  |  |  |  |  |
| Temperature 600.0 0.0                               |                  |  |  |  |  |  |  |  |  |  |
| Mass percent Ni 1.4 0.4                             |                  |  |  |  |  |  |  |  |  |  |
| ✓ Mass percent C         0.08         0.02          |                  |  |  |  |  |  |  |  |  |  |
| Mass percent Mn 1.0 0.3                             |                  |  |  |  |  |  |  |  |  |  |
| Mass percent Cr 17.0 2.0                            |                  |  |  |  |  |  |  |  |  |  |
| Sampling Parameters                                 |                  |  |  |  |  |  |  |  |  |  |
| Truncate distribution at 3 - standard deviations    |                  |  |  |  |  |  |  |  |  |  |
| Total number of samples 200                         |                  |  |  |  |  |  |  |  |  |  |
|                                                     |                  |  |  |  |  |  |  |  |  |  |
| Add Predecessor Perform Tree Create New Successor > |                  |  |  |  |  |  |  |  |  |  |

# **Configuration Settings**

| Setting/Button           | Description                                                                                                   |
|--------------------------|----------------------------------------------------------------------------------------------------|
| Composition<br>unit      | Choose a unit: Mass percent, Mole percent, Mass fraction or Mole fraction                                     |
| Condition<br>Definitions | Choose a unit (Kelvin, Celsius or Fahrenheit) and then enter a value for the Temperature and Composition.     |
|                          | The values entered in Condition Definitions are used as the start values for the different calculation types. |
| Calculation<br>Type      | Choose a calculation type: Single (no axes), One axis, Grid, Min/Max or Uncertainty.                          |
|                          | Select <b>Single</b> to calculate a single point.                                                             |

| Setting/Button                                        | Description                                                                                                    |
|-------------------------------------------------------|----------------------------------------------------------------------------------------------------|
|                                                       | Select <b>One axis</b> to vary a quantity on the X-axis.                                                                                                    |
|                                                       | Select a <b>Grid</b> to evaluate two axis variables of the selected quantities in the specified range and number of steps.                                                                                                    |
|                                                       | The <b>Min/Max</b> calculation evaluates the property model(s) for all variations of the selected quantities at the given limits. The <b>Mean</b> field is as defined under Condition Definitions for the respective quantity. The total minimum and maximum of the model(s) results are shown in the Event log.                                             |
|                                                       | The <b>Uncertainty</b> calculation evaluates the property model(s) where the values of<br>the quantities are sampled from Gaussian distributions. The <b>Mean</b> field is as<br>defined under Condition Definitions for the respective quantity. The result is<br>visualized as a histogram or normal probability plot by adding a Plot Render<br>activity. |
| Single<br>calculation                                 | For the <b>Single</b> calculation type no further settings are required. The results from this calculation are displayed in the <b>Event Log</b> .                                                                                                    |
| Axis Definition                                       | For <b>One axis</b> , select a <b>Quantity</b> to vary along the X-axis, for example, <b>Temperature</b> then enter a <b>Min</b> , <b>Max</b> and <b>Number of steps</b> .                                                                                                    |
| Grid Definitions                                      | For the <b>Grid</b> calculation type, define the two axes variables using the fields and menus: <b>Quantity</b> , <b>Min</b> , <b>Max</b> and <b>Number of steps</b> . The number of steps along with the minimum and maximum values for the axes define a grid. For each grid point the selected models are evaluated.                                      |
| Min/Max                                               | For the <b>Min/Max</b> calculation type, click to select the applicable check boxes under <b>Quantity to enable or disable an axis</b> . The <b>Mean</b> field is as defined under Condition Definitions for the respective quantity.                                                                                                    |
| Definitions                                           | Enter numerical values in the $\Delta$ <b>Min/Max</b> fields to evaluate the change to the quantity. The highest and lowest value of each selected model results are shown in the Event log.                                                                                                    |
| Sampling of<br>Data from<br>Gaussian<br>Distributions | For the <b>Uncertainty</b> calculation type, click to select the applicable check boxes<br>under <b>Quantity to vary this quantity</b> . The <b>Mean</b> field is for the distribution<br>function as defined under Condition Definitions for the respective quantity.<br>$\Delta$ Min/Max is the 95% confidence interval.                                   |
| Sampling<br>Parameters                                | For the <b>Uncertainty</b> calculation type, choose a number of <b>Standard deviations</b> where you want to <b>Truncate the distribution</b> . Choose the <b>Total number of samples</b> .                                                                                                    |

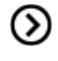

Also see About the Uncertainty Calculations on the next page for more detail.

# **Defining the Property Model Calculator**

1. From the left side of the Configuration window, click to select one or more of the check boxes under the **General Models** folder.

A tab with the same name as the property model opens in the right side of the window under *Condition Definitions*. When you select more than one model, a matching tab is added in the same order that the check box is selected.

|                | Configuration    |                                 |                        |                    |
|----------------|------------------|---------------------------------|------------------------|--------------------|
| ſ              |                  |                                 | Property 1             | Model Calculator 1 |
| General Models | Composition unit | Mass percent 💌                  |                        |                    |
|                | Temperature      | Kelvin 🔻                        | 1000.0                 |                    |
|                | Equilibrium      | Composition                     | Fe                     | 89.0               |
|                |                  | Composition                     | Cr                     | 10.0               |
|                |                  | Composition                     | с                      | 1.0                |
|                |                  | Phase transition                | Driving force          |                    |
|                |                  | Configuration D                 | escription             |                    |
|                |                  | Matrix phase<br>Precipitate pha | Any phase<br>ase M23C6 |                    |

- Enter the settings described in the following table for the *Condition Definitions* and for each *Calculation Type* (Single, Grid, Min/Max, and Uncertainty). For each model on the **Configuration** tab, select or enter settings as required. Click the **Description** tab for more information about the model and refer to the individual sections for details.
  - Phase Transition Model on page 69
  - Driving Force Model on page 70
  - Interfacial Energy Model on page 71
  - Coarsening Model on page 71
  - Equilibrium Model on page 73

## **About the Uncertainty Calculations**

The following example uses the *Phase Transition Model* on page 69 and an **Uncertainty Calculation Type** to describe how the sampling of data is performed. The example (which is example 10 in *Graphical Mode Example Collection* on page 9) predicts the transition temperature to the unwanted brittle Sigma phase and shows how the temperature is influenced by changes to a steel alloy's composition.

The **Uncertainty** calculation in Thermo-Calc uses the values (the mean) entered for quantities in the Condition Definitions section as the starting point to estimate, within a certain probability, the true variation of the quantity.

An example of a Gaussian distribution is shown The *mean* is at the peak of the curve (labelled  $\mu$ ). The *standard deviation* ( $\sigma$ ) is a plus and minus range,  $\pm 1\sigma$ ,  $\pm 2\sigma$  or  $\pm 3\sigma$ , of the variance from the mean.

#### Gaussian Distribution, the 3-Sigma Rule

Image by Dan Kernler, <u>https://en.wikipedia.org/wiki/Normal\_distribution#/media/File:Empirical\_</u> Rule.PNG

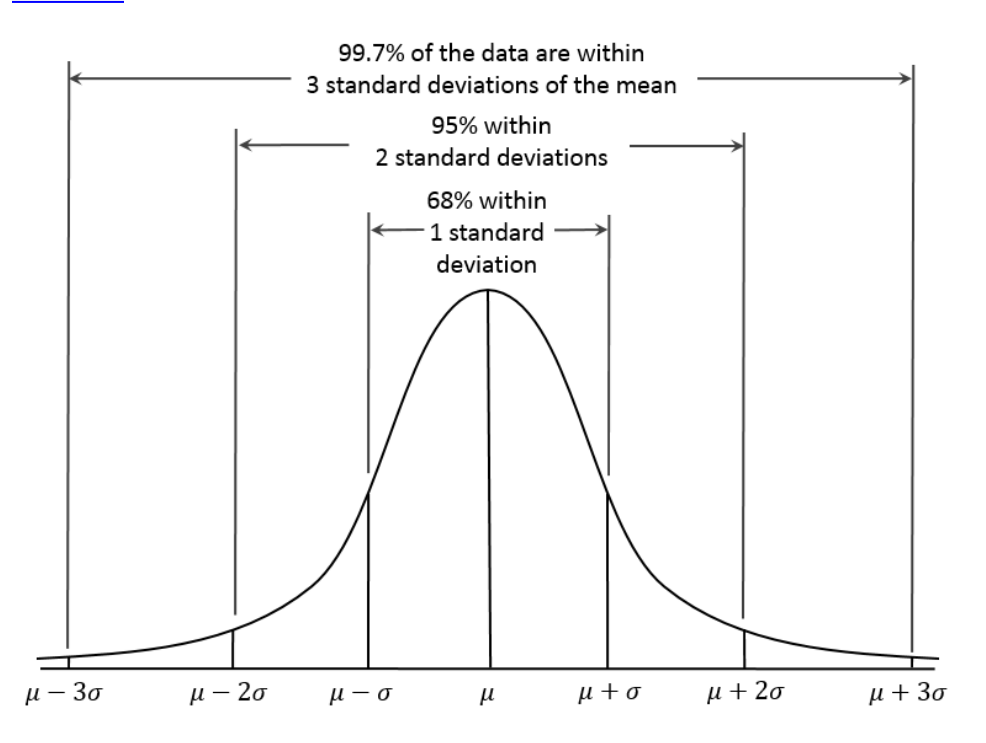

As long as the number of events (the sample size) is very large, then the Gaussian distribution function can be used to describe physical events. A Gaussian distribution is assumed to describe how each quantity varies in an uncertainty calculation.

In Thermo-Calc, the mean of the quantity's distribution is defined in the *Condition Definitions* section. The **Mean** is then used in the *Sampling of Data from Gaussian Distributions* section as the starting point for how much you want to deviate from this value.

## **Condition Definitions and Sampling Settings**

The mean defined in Condition Definitions is used during the sampling.

| Composition unit      | Mass percent 💌 |                         |                 |           |  |  |
|-----------------------|----------------|-------------------------|-----------------|-----------|--|--|
| Condition Definitions |                |                         |                 |           |  |  |
| Temperature           | Celsius        | 600.0                   |                 |           |  |  |
| Composition           | Fe             | 80.52                   |                 |           |  |  |
| Composition           | Ni             | 1.4                     |                 |           |  |  |
| Composition           | с              | 0.08                    |                 |           |  |  |
| Composition           | Mn             | 1.0                     |                 |           |  |  |
| Composition           | Cr             | 17.0                    |                 |           |  |  |
|                       |                | Sampling of Data from ( | Gaussian Distri | butions   |  |  |
|                       |                | Quantity                | Mean            | Δ Min/Max |  |  |
|                       |                | Temperature             | 600.0           | 0.0       |  |  |
|                       |                | ☑ Mass percent Ni       | 1.4             | 0.4       |  |  |
|                       |                | Mass percent C          | 0.08            | 0.02      |  |  |
|                       |                | ☑ Mass percent Mn       | 1.0             | 0.3       |  |  |

The values entered in the  $\Delta$  **Min/Max** fields are the resulting width of the distribution corresponding to the 95% confidence interval (approximately  $\mu \pm 2\sigma$ ) shown in *Gaussian distribution, the 3-sigma rule*. This confidence interval means that approximately 95% of the sampled values will fall within these limits.

The default value for truncating the distribution is set at **3 standard deviations** in the *Sampling Parameters* section. This is also where you set the **Total number of samples**. The default is 200. In order to maintain a Gaussian distribution for the varied quantities, this number should not be too low.

#### **Sampling Parameter Settings**

| San | npling Parameters        |                       |
|-----|--------------------------|-----------------------|
|     | Truncate distribution at | 3 standard deviations |
|     | Total number of samples  | 200 🚔                 |

You can experiment by varying the conditions and the number of samples to see the distribution results smooth out as is to be expected based on the Central Limit Theorem. For example, on the **Plot Renderer** the variable is set to measure the **Composition** of **Ni**. The initial sample size uses the default, 200, and then, as in the example below where the sample size is increased to 300, 400, 600, 800, and 1000 to show how the plot follows the Gauss distribution.

#### **Histogram Plot**

This is a series of histogram plots of the uncertainty calculations sampling data from Gaussian distributions. It compares the Ni composition where the total sample size is increased to show how the

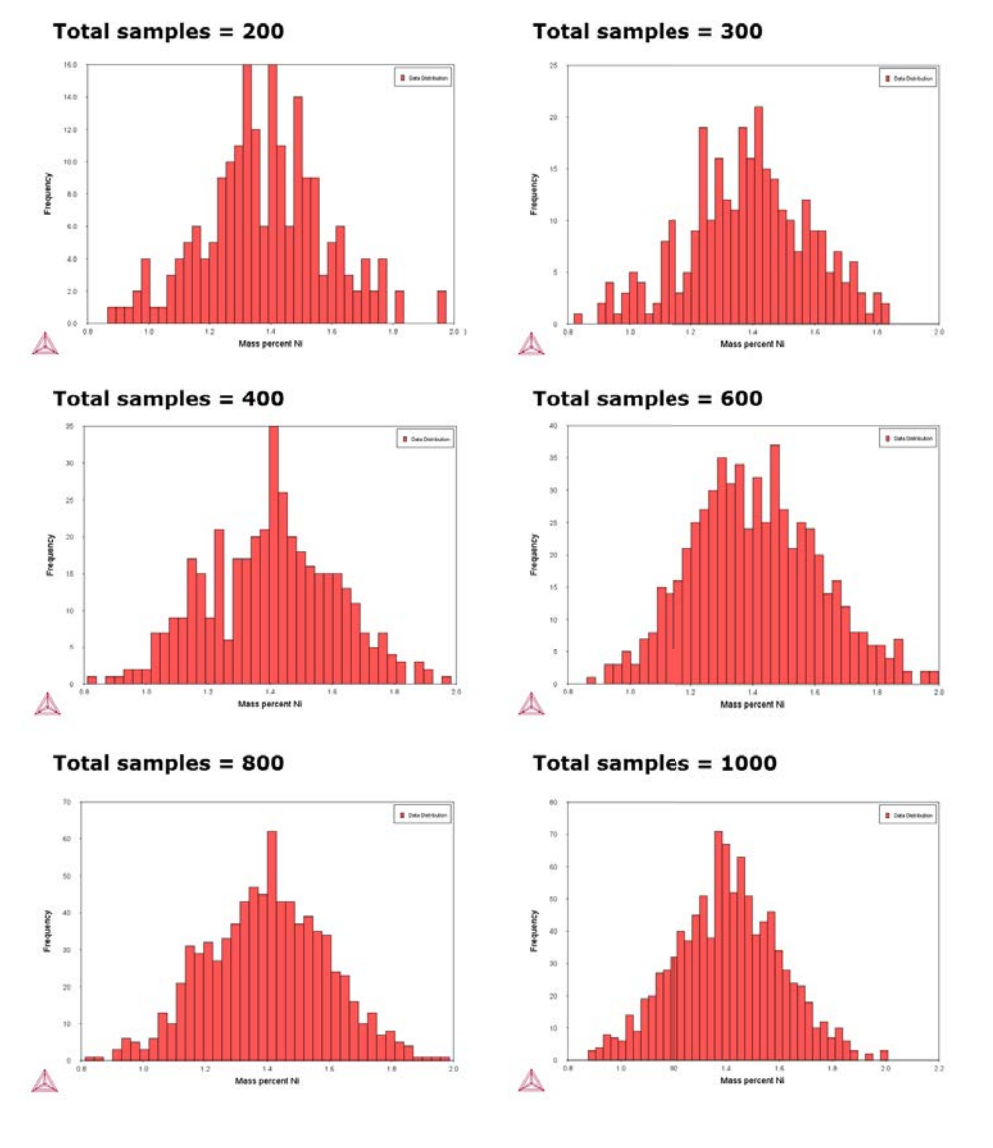

model follows the Gauss distribution.

## **Normal Probability Plot**

You can also plot the results as a Normal probability. Continuing with this example, on the Property Model Calculator Configuration window the X-Axis variable is plotted as Composition and the Y-Axis variable is plotted as the Normal probability.

| 🖄 Property Mo  | del Calculator 1                               |
|----------------|------------------------------------------------|
| Tie lines: (   | Legend option: On  Legend style: None          |
| X Axis         |                                                |
| Axis variable: | Mass percent Ni 🔹                              |
| Axis type:     | Linear -                                       |
| Limits:        | 500.0 to 3000.0 step 250.0 V Automatic scaling |
| Y Axis         |                                                |
| Axis variable: | Normal probability                             |
| Axis type:     | Probability 🔻                                  |
| Limits:        | 500.0 to 3000.0 step 250.0 V Automatic scaling |
| ◎ ● ▼          |                                                |

This is a normal probability plot example of the uncertainty calculations sampling data from Gaussian distributions. It compares the Ni composition where the total sample size is 200. The sampled data (blue line) closely follows the ideal normal distribution (red line). Deviations are naturally larger at the tails ( $\approx$ 1%Ni and  $\approx$ 2%Ni) since the number of samples are fewer there compared to the center of the distribution.

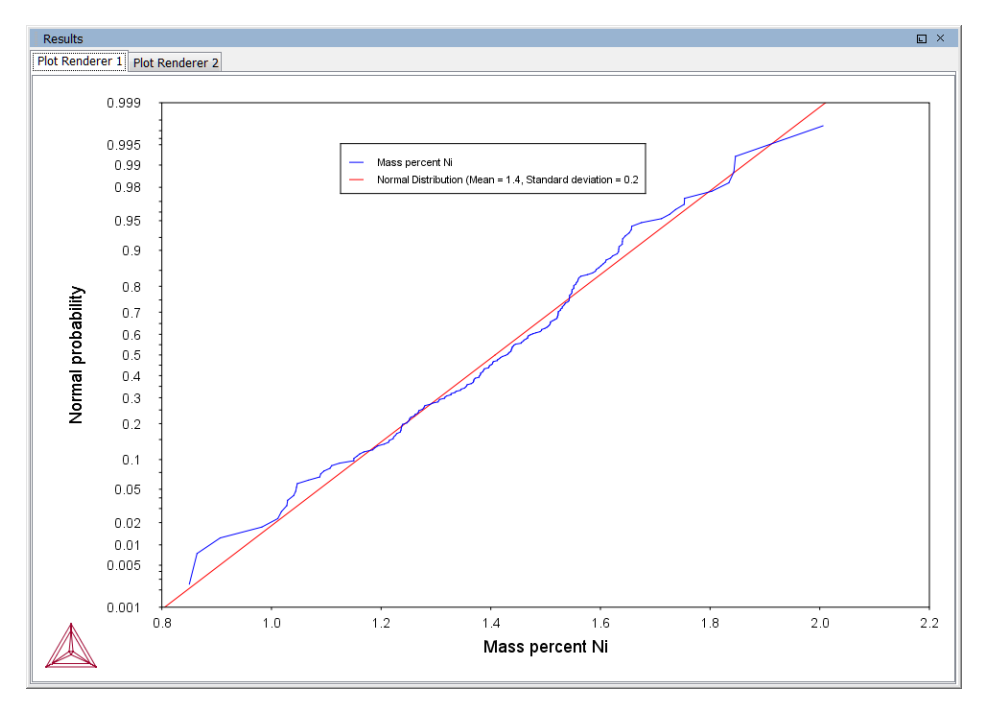

## **Phase Transition Model**

By varying set conditions, the **Phase Transition** model calculates the point when a new phase may form. The model is useful to determine melting temperature, boiling temperature or solubility limits. It returns the phase transformation temperature, or composition, depending on the varied condition.

ณ์

For an example of a phase transition model, see example 10 in *Graphical Mode Example Collection* on page 9.

Define the:

- **Matrix phase** The single phase region to start in. Select 'Any phase' to use the phases that take part of the initial equilibrium or choose a specific phase.
- Phase to form For the new phase to be formed, select 'Any phase' or choose a specific phase.
- **Condition to vary** Choose whether to vary a composition or temperature condition when calculating the phase transition.
- Search direction For the composition or temperature condition being varied, choose the Search direction to be in a **Positive**, **Negative**, or **Positive and Negative** direction.
- Upper search limit and Lower search limit These values also relate to the search direction, where an estimated change to the released condition implies where a new phase is expected.

The start value (given in Condition Definitions) and phase transition point need to be within these limits, otherwise the model returns *Not a Number* as result. For example, a start temperature is 1100 K then the limits need to be outside these, e.g. 500-1500.

## **Driving Force Model**

The **Driving Force** model calculates the thermodynamic driving force for a phase.

- Matrix phase: Choose a Matrix phase, the single phase region to start in. Select 'Any phase' to use the phases that take part of the initial equilibrium or choose a specific phase.
- Precipitate phase: Choose a Precipitate phase to calculate its driving force.

The calculation result is the driving force divided by RT.

For an example of a driving force model, see example 12 in *Graphical Mode Example Collection* on page 9.

# **Interfacial Energy Model**

Use the **Interfacial Energy** model to estimate the interfacial energy between a matrix phase and a precipitate phase using thermodynamic data from a CALPHAD database. The approximation model is based on Becker's bond energy approach and is also available in Precipitation Module (TC-PRISMA). In the actual calculation, the coefficients taken distinguish between only bcc and fcc structure for the (110) and (111) lattice plane, respectively.

For other planes and/or other phases, the estimate is approximate. In most situations, it is recommended to perform calibrations against some experimental data because the interfacial energy is dependent on so many factors that are ignored in the estimation, for example entropy, incoherency, orientation, and curvature, etc. Uncertainty factors must also be considered as thermodynamic data in CALPHAD databases are not always accurate.

Select the Matrix phase and Precipitate phase to return the interfacial energy [J/m<sup>2</sup>].

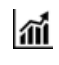

For an example of an interfacial energy model, see example 11 in *Graphical Mode Example Collection* on page 9.

#### **Estimation of Coherent Interfacial Energy**

Interfacial energy is an important parameter used in precipitation simulations to calculate the rates of nucleation, growth/dissolution, and coarsening. The value of interfacial energy can vary dramatically (usually between 0.01 to 2.0 J/m<sup>2</sup>).

The extended Becker's model functions to estimate coherent interfacial energy by using thermodynamic data from existing CALPHAD thermodynamic databases:

$$\sigma_c = \frac{n_s z_s}{N_A z_l} \Delta E_s$$

where  $\sigma_c$  is the coherent interfacial energy,  $n_s$  is the number of atoms per unit area at the interface,  $z_s$  is the number of cross bonds per atom at the interface,  $z_l$  is the coordination number of an atom within the bulk crystal lattice, and  $\Delta E_s$  is the energy of solution in a multicomponent system involving the two phases being considered. (Reference<sup>1</sup>).

## **Coarsening Model**

The **Coarsening** model calculates the coarsening rate coefficient K (m<sup>3</sup>/s) of a spherical precipitate phase in a matrix phase.

- Matrix phase: Choose the Matrix phase.
- Precipitate phase: Choose a Precipitate phase to calculate its coarsening rate.

<sup>&</sup>lt;sup>1</sup>Becker, R., Die Keimbildung bei der Ausscheidung in metallischen Mischkristallen, Ann. Phys. 424, 128–140 (1938).

Returns the coarsening rate coefficient  $[m^3/s]$  for the precipitate phase and the interfacial energy  $[J/m^2]$  between matrix and the precipitate phase.

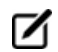

This model requires that the thermodynamic and kinetic databases used include descriptions of molar volume of the matrix and precipitates as well as mobilities for the matrix phase.

For an example of a coarsening model, see example 11 in *Graphical Mode Example Collection* on page 9.

#### **Particle Coarsening**

In the coarsening regime where the driving force is capillarity, the change of mean particle radius evolves according to the equation:

$$\bar{r}^3 - \bar{r}_0^3 = Kt$$

Following Morral and Purdy, the rate constant of precipitating  $\beta$  phase in a multicomponent  $\alpha$  phase is

$$K = \frac{8\sigma v_m^{\beta}}{9} \left[ \left[ c_i^{\beta} - c_i^{\alpha} \right]^T [M]^{-1} \left[ c_k^{\beta} - c_k^{\alpha} \right] \right]^{-1} K = \frac{8\sigma v_m^{\beta}}{9} \left[ \left[ c_i^{\beta} - c_i^{\alpha} \right]^T [M]^{-1} \left[ c_k^{\beta} - c_k^{\alpha} \right] \right]^{-1} K$$

The mobility matrix M is not the same as the mobilites that can be obtained directly from the Diffusion Module (DICTRA). The M matrix instead corresponds to the L'' matrix as defined by Andersson and Ågren.

Using the u-fractions that is defined as

$$u_k = \frac{x_k}{\sum_{j \in S} x_j}$$

where the summation only is performed over the substitutional elements give the final equation for the coarsening rate coefficient.

$$K = \frac{8\sigma v_m^{\beta}}{9} \left[ \left[ u_i^{\beta} - u_i^{\alpha} \right]^T \left[ L_{jk}^{\prime \prime \alpha} \right]^{-1} \left[ u_k^{\beta} - u_k^{\alpha} \right] \right]^{-1} K = \frac{8\sigma v_m^{\beta}}{9} \left[ \left[ u_i^{\beta} - u_i^{\alpha} \right]^T \left[ L_{jk}^{\prime \prime \alpha} \right]^{-1} \left[ u_k^{\beta} - u_k^{\alpha} \right] \right]^{-1} K$$

The interfacial energy  $\sigma$  is calculated using the extended Becker's model (that also is available as a separate Property Model Calculator model)

References

• Morral, J. E. & Purdy, G. R. "Particle coarsening in binary and multicomponent alloys," *Scr. Metall. Mater.* 30, 905–908 (1994).

• Andersson, J. & Ågren, J. Models for numerical treatment of multicomponent diffusion in simple phases. J. Appl. Phys. 72, 1350–1355 (1992).

# **Equilibrium Model**

The Equilibrium model calculates the equilibrium for the given conditions. Optionally define additional **Function Definitions**. All quantities that normally can be obtained from an equilibrium calculation can also be obtained when plotting the results, as well as the defined functions.

# **Equilibrium Calculator**

An Equilibrium Calculator allows you to set the conditions for, and perform, a calculation. The Configuration window for an Equilibrium Calculator has these tabs:

- **Conditions**: Set the conditions for your calculation that define the stepping or mapping axis variables. This tab can be viewed in a simplified mode and in an advanced mode. See *Setting Equilibrium Calculator Conditions* on the next page.
- **Functions**: Define your own quantities and functions, which you then can calculate and plot. See *Calculating and Plotting Functions* on page 77.
- **Options**: Modify numerical settings that determine how equilibria are calculated, as well as how stepping and mapping calculations are performed.

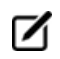

The **Options** tab is where you can locally define specific Equilibrium Calculator settings. These are the same settings described in *Global Settings: Calculation (Equilibrium Calculator)* on page 196.

See *Creating Activities and Successors* on page 30 for a list of possible successors and predecessors for this activity. An Equilibrium Calculator that is the successor of another Equilibrium Calculator inherits all the Configuration window settings of the predecessor.

For an example of how serially coupled Equilibrium Calculators can be used, see example 6 in *Graphical Mode Example Collection* on page 9.

## **Configuration Window**

| Configuration                                  |              |                 |               |                             |   |  |  |
|------------------------------------------------|--------------|-----------------|---------------|-----------------------------|---|--|--|
| Equilibrium Calculator 1                       |              |                 |               |                             |   |  |  |
| Conditions Functions Options                   |              |                 |               |                             |   |  |  |
| Composition unit                               | lass percent | •               |               | Switch to advanced mode     |   |  |  |
| Condition Definition                           | ons          |                 |               |                             | _ |  |  |
| Temperature                                    | Ke           | lvin 👻          | 1000.0        |                             |   |  |  |
| Pressure                                       | Pa           | iscal 👻         | 100000.0      |                             |   |  |  |
| System size                                    | M            | ole 👻           | 1.0           |                             |   |  |  |
| Composition                                    | Fe           |                 | 99.98         |                             |   |  |  |
| Composition                                    | с            |                 | 0.01          |                             |   |  |  |
| Composition                                    | Cr           |                 | 0.01          |                             |   |  |  |
| Calculation Type Single equilibri              | ium 🔘 Pi     | roperty diagram | n 🔘 Proper    | rty grid 💿 Phase diagram    |   |  |  |
| Quantity                                       | Min          | Max             | Step division | Туре                        |   |  |  |
| Temperature 👻                                  | 500.0        | 3000.0          | 50            | Linear - min no. of steps 👻 |   |  |  |
| Mass perc 👻                                    | 0.0          | 100.0           | 50            | Linear - min no. of steps 👻 |   |  |  |
| Add Predecessor Perform Create New Successor > |              |                 |               |                             |   |  |  |
| III                                            |              |                 |               |                             |   |  |  |

# **Setting Equilibrium Calculator Conditions**

Conditions and axis variables for the Equilibrium Calculator are set in the Conditions tab of the Configuration window. The tab can be viewed in two modes: simplified (the default) or advanced.

The conditions to set depend on the type of calculation.

See *Graphical Mode Example Collection* on page 9: Example 1 is a single-point equilibrium calculation; Example 2 is a stepping calculation; Example 5 is a mapping calculation.

In advanced mode, you can add and remove conditions as well as set additional axis definitions. However, the number and types of conditions set must still conform to the Gibbs' phase rule. The **Number of missing conditions is** field, at the top of the tab shows how many conditions that you have left to set. If the number is negative, then that number of conditions need to be removed.

# Setting Conditions for Simplified Mode

The following table briefly describes what you can set on the **Conditions** tab in simplified mode. Click **Switch to advanced mode** for more options.

## **The Conditions Tab**

| Conditions Funct   | ions Options    |              |               |                             |
|--------------------|-----------------|--------------|---------------|-----------------------------|
| Composition unit   | Mass percent 💌  |              |               |                             |
| Condition Definiti | ions            |              |               |                             |
| Temperature        | Celsius         | ▼ 1000.0     |               |                             |
| Pressure           | Pascal          | ▼ 100000.0   |               |                             |
| System size        | Mole            | ▼ 1.0        |               |                             |
| Calculation Type   |                 |              |               |                             |
| Single equi        | ilibrium 🔘 Prop | erty diagram | Property      | grid (O) Phase diagram      |
| Axis Definitions   |                 |              |               |                             |
| Quantity           | Min             | Max          | Step division | Туре                        |
| Temperature        | ▼ 500.0         | 3000.0       | 50.0          | Linear - min no. of steps 🔻 |
| Temperature        | ▼ 500.0         | 3000.0       | 50.0          | Linear - min no. of steps 💌 |

# **Conditions Tab, Simplified Mode Settings**

These are the settings on the Equilibrium Calculator Conditions tab in Simplified Mode.

| Setting or Condition  | Options                                                                                                    |
|-----------------------|----------------------------------------------------------------------------------------------------|
| Composition unit      | Choose from Mass percent, Mole percent, Mass fraction or Mole fraction.                                                                            |
| Condition Definitions | Specify the values (and units) of the state variables: <b>Temperature</b> , <b>Pressure</b> , and <b>System size</b> .                             |
| Calculation Type      | Single equilibrium (no axes), Property diagram, Property grid or Phase diagram.                                                                    |
|                       | For the <b>Single</b> calculation type no further settings are required. The results from this calculation are displayed in the <b>Event Log</b> . |
| Axis Definitions      | <b>Property diagram</b> : Define the axis variable using these fields and menus: <b>Quantity, Min, Max, Step division</b> and <b>Type</b> .        |
|                       | <b>Property grid</b> : Define the two axis variables using these fields and menus: <b>Quantity, Min, Max</b> and <b>Number of steps</b> .          |
|                       | <b>Phase diagram</b> : Define the two axis variables using these fields and menus: <b>Quantity, Min, Max, Step division</b> and <b>Type</b> .      |

| Setting or Condition                                                 | Options                                                                                                    |  |  |
|----------------------------------------------------------------------|----------------------------------------------------------------------------------------------------|--|--|
|                                                                      | If the Equilibrium Calculator already has a Plot Renderer as a successor and you change the stepping/mapping quantities, then the quantities represented on the X- and Y-axis are automatically updated in the Plot Renderer.                                                                                                    |  |  |
| Number of steps<br>(Property grid)                                   | Set a fixed <b>Number of steps</b> . The number of steps along with the minimum and maximum values for the axes define a grid. For each grid point an equilibrium is calculated.                                                                                                    |  |  |
| Type and Step<br>division (Property<br>diagram and Phase<br>diagram) | <ul> <li>Type options: Linear - min no. of steps, Linear - max step size and Logarithmic - scale factor.</li> <li>For Linear - min no. of steps, the Step division value specifies a minimum number of steps that is calculated between the minimum and maximum value during the stepping/mapping operation.</li> <li>For Linear - max step size, the Step division sets the maximum size of each step. For Logarithmic - scale factor, Step division specifies the scale factor of a logarithmic function that distributes the steps from the initial equilibrium</li> </ul> |  |  |

#### Calculating with a Fixed Phase (Advanced Mode)

This describes how to use the advanced mode to set a phase to be fixed at a certain amount. This allows you to, for example, find out at what temperature a material starts to melt. If you set the phase to be fixed to liquid phase at zero amount, and do not define the temperature state variable, then you can calculate at what temperature the material enters a state where the liquid phase is no longer zero (that is, when it starts to melt).

#### How to Calculate with a Fixed Phase

A

For a fixed phase equilibrium calculation, it is recommended to serially couple the
Equilibrium Calculators. This is where one Equilibrium Calculator activity is the successor to
another Equilibrium Calculator activity that performs an ordinary equilibrium calculation,
and then, for the condition you are interested in, you make a rough estimate of the value.
This gives the fixed phase calculation better starting values.

- 1. Right-click a node that can add an Equilibrium Calculator to your project. See *Creating Activities and Successors* on page 30 for a list.
- 2. In the **Project** window, click the **Equilibrium Calculator** activity node.

- 3. In the **Configuration** window, click **Switch to advanced mode**.
- If the **Default calculation mode** is globally set to **Advanced** then by default the Configuration window is already in advanced mode. See *Changing Global Settings* on page 189.
  - 4. Under **Condition Definitions**, click the **Add quantity** is button.
  - 5. Select **Fix phase** from the first menu.
  - 6. Select the phase that you want to fix in the second menu, and set the amount of that phase you want to fix the phase to. For example, if you want to know when your material starts to melt, set the phase to **LIQUID** and the value to **0.0**:

| Conditions  | Functions Options        |                 |                           |
|-------------|--------------------------|-----------------|---------------------------|
| Number of m | hissing conditions is -1 |                 | Switch to simplified mode |
| Condition l | Definitions              |                 | A                         |
| 00          | Temperature 🗸            | Kelvin 🖌 1000.0 |                           |
| 00          | Fix phase 🗸              | LIQUID V 0.0    |                           |
|             |                          |                 |                           |

Above the condition definitions, the **Number of missing conditions is** field is probably **-1**. This means that you must remove one condition.

7. To remove a condition, either click the remove Sutton, or click to clear the check-box. For example, if you want to know at what temperature your material starts to melt, then you cannot have a fixed temperature, in which case the temperature condition is not selected:

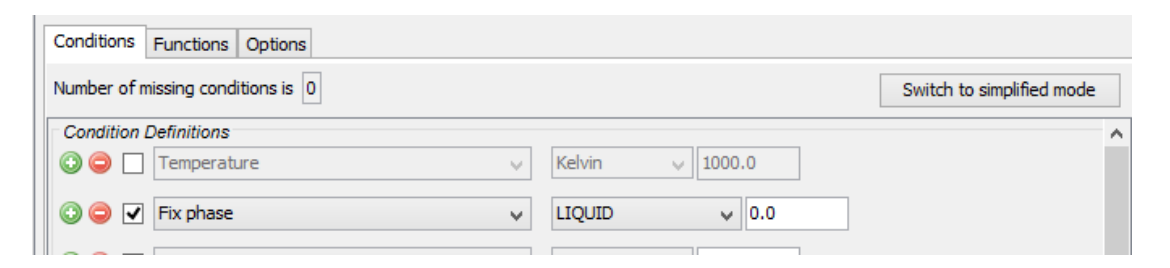

The **Number of missing conditions is** field displays **0**. When you have set all your conditions, you can perform the Equilibrium Calculator (now or later).

## **Calculating and Plotting Functions**

The **Functions** tab allows you to define your own functions that can be plotted in a Plot Renderer.

For an example of how you can use functions that you yourself define, see example 7 in *Graphical Mode Example Collection* on page 9.

#### How to Calculate and Plot Functions

- 1. Create an **Equilibrium Calculator** node and click it in the **Project** window.
- 2. In the **Configuration** window click the **Functions** tab.
- 3. Under Quantity Definitions, define Q1. Click the add @ button to Add a new quantity. Then from the lists, choose the variable for each quantity to define. The quantities are called Q1, Q2, Q3 and so on. In this example, the quantity Q1 is defined as the Amount of phase, with No normalization, LIQUID in Mole units.

| Configuration                |                                                     | ወ ዋ | $\times$ |  |  |  |
|------------------------------|-----------------------------------------------------|-----|----------|--|--|--|
|                              | Equilibrium Calculator 1                            |     |          |  |  |  |
| Conditions Functions Options |                                                     |     |          |  |  |  |
| Quantity Definitions         |                                                     |     |          |  |  |  |
| Q1 = Amount of phase         | ▼ No normalization ▼ LIQUID ▼ Mole                  | •   | -        |  |  |  |
| h                            |                                                     |     | -        |  |  |  |
| Function Definitions         |                                                     |     |          |  |  |  |
| ○ ○ ▼ fraction_solid         | = 1-Q1                                              |     |          |  |  |  |
|                              |                                                     |     |          |  |  |  |
|                              |                                                     |     | -1       |  |  |  |
|                              |                                                     |     |          |  |  |  |
|                              |                                                     |     |          |  |  |  |
|                              |                                                     |     |          |  |  |  |
|                              | Add Predecessor Perform Tree Create New Successor > |     |          |  |  |  |

4. Under Function Definitions, click the add S button to add a new function. In the left field edit the default name of each function and enter the function itself in the right field after the equal sign. In this example, the quantity defined as Q1 is renamed to fraction\_solid, which gives as its output the fraction of solid phase (1-Q1).

You can also use Console Mode syntax when entering the function. For example, the function above can be entered as 1-NP(LIQUID).

- 5. To plot the defined function, right-click **Equilibrium Calculator** and choose **Create new successor**→**Plot Renderer**.
- 6. Click the **Plot Renderer** node. In the tab for the Equilibrium Calculator that contains the function, set an **Axis variable** to **Function**, then from the menu select the defined function. In this example the Y-axis is set to plot the value of the function **fraction\_solid**.

When run, the Plot Renderer plots the value of the function.

| Configuration                                                                            |  |  |  |  |  |
|------------------------------------------------------------------------------------------|--|--|--|--|--|
| 🖄 Plot Renderer 2                                                                        |  |  |  |  |  |
|                                                                                          |  |  |  |  |  |
| Save Diagram Show Triangular Show Grid Switch Axes Retain Labels                         |  |  |  |  |  |
| 🖄 Equilibrium Calculator 1                                                               |  |  |  |  |  |
| Tie lines:     0 ▲     Legend option:     Axis quantity     ✓     Legend style:     None |  |  |  |  |  |
| X Axis                                                                                   |  |  |  |  |  |
| Axis variable: Temperature                                                               |  |  |  |  |  |
| Axis type: Linear                                                                        |  |  |  |  |  |
| Limits: 1500.0 to 1700.0 step 250.0 Automatic scaling                                    |  |  |  |  |  |
| Y Axis                                                                                   |  |  |  |  |  |
| Axis variable: Function                                                                  |  |  |  |  |  |
| Axis type: Linear                                                                        |  |  |  |  |  |
| Limits: 0.0 to 1.0 step 0.1 Automatic scaling                                            |  |  |  |  |  |
|                                                                                          |  |  |  |  |  |
| Add Predecessor Perform Create New Successor >                                           |  |  |  |  |  |
| ()                                                                                       |  |  |  |  |  |

# **Precipitation Calculator**

The Precipitation Calculator is available with two components if you do not have the additional Precipitation Module (TC-PRISMA) license. With the add-on module you can use all available components.

A Precipitation Calculator allows you to set the conditions for, and perform, a precipitation calculation. The Configuration window for a Precipitation Calculator has these tabs:

- **Conditions**: Set the conditions for your calculation that define the Matrix and Precipitate phases. Choose the Calculation Type.
- **Options**: Modify Numerical Parameters that determine how the conditions are calculated. The Growth rate model can be viewed in Simplified or Advanced mode.

# **Configuration Window**

Example

 $\mathbf{P}$ 

|                       |                 |                      |   | Pd and                         | Calmbran 1           |                                              |                |
|-----------------------|-----------------|----------------------|---|--------------------------------|----------------------|----------------------------------------------|----------------|
|                       |                 |                      |   | Precipitation                  | Calculator I         |                                              |                |
| onditions Options     |                 |                      |   |                                |                      |                                              |                |
| omposition unit: Mass | percent ·       |                      |   |                                |                      |                                              |                |
| Composition Fe        | 87.9            |                      |   |                                |                      |                                              |                |
| Composition C         | 0.1             |                      |   |                                |                      |                                              |                |
| Composition Cr        | 12.0            |                      |   |                                |                      |                                              |                |
| latrix Phase          |                 |                      |   |                                |                      |                                              |                |
| Phase:                |                 | BCC_A2               | • |                                |                      |                                              | · Show details |
| 😂 Precipitate Phas    |                 |                      |   |                                |                      |                                              |                |
| hase:                 |                 | CEMENTITE            | - |                                |                      |                                              | = Show details |
| lucleation sites:     |                 | Grain boundaries     | - | Calculate from matrix settings | 6.528500136483704E23 | m <sup>-3</sup> Wetting angle (0-90): 90.0 * |                |
| nterfacial energy:    |                 | User-defined         | ٠ | 0.174 J/m <sup>2</sup>         |                      |                                              |                |
| ) 😂 Precipitate Phas  | •               |                      |   |                                |                      |                                              |                |
| hase:                 |                 | M23C6                | • |                                |                      |                                              | · Show details |
| iucleation sites:     |                 | Grain boundaries     | • | Calculate from matrix settings | 6.528500136483704E23 | m <sup>-3</sup> Wetting angle (0-90): 90.0 ° |                |
| Interfacial energy:   |                 | User-defined         | • | 0.26 J/m <sup>2</sup>          |                      |                                              |                |
| Precipitate Phas      | •               |                      |   |                                |                      |                                              |                |
| Phase:                |                 | M7C3                 | - |                                |                      |                                              | = Show details |
| Nucleation sites:     |                 | Grain boundaries     | - | Calculate from matrix settings | 6.528500136483704E23 | m <sup>-3</sup> Wetting angle (0-90): 90.0 • |                |
| Interfacial energy:   |                 | User-defined         | ٠ | 0.3 J/m <sup>2</sup>           |                      |                                              |                |
| alculation Type       |                 |                      |   |                                |                      |                                              |                |
| C Isothermal          | Non-isothern    | al OTTT diagram      | , |                                |                      |                                              |                |
|                       | Min             | May Chan             |   |                                |                      |                                              |                |
| Temperature:          | 500.0           | 800.0 75             |   | Celsius 👻                      |                      |                                              |                |
| Max simulation time:  | 1.068           |                      |   | Seconds 👻                      |                      |                                              |                |
| Stop criterium:       | Volume fraction | on of phase - 0.0001 |   |                                |                      |                                              |                |
|                       |                 |                      |   |                                |                      |                                              |                |
|                       |                 |                      |   |                                |                      |                                              |                |

# **Conditions Tab Settings**

These are the settings on the Precipitation Calculator Conditions tab.

| Setting or Condition | Options                                                                                                    |
|----------------------|----------------------------------------------------------------------------------------------------|
| Composition unit     | Choose from Mass percent, Mole percent, Mass fraction or Mole fraction.                                                                     |
| Matrix Phase         | Specify the <b>Phase</b> . Click <b>Show Details</b> for more settings.                                                                     |
| Precipitate Phase    | Specify the <b>Phase</b> , <b>Nucleation Sites</b> , and <b>Interfacial energy</b> . Click <b>Show</b><br><b>Details</b> for more settings. |
| Calculation Type     | Choose Isothermal, Non-isothermal or TTT diagram.                                                                                           |

#### Matrix Phase

**Phase**: Choose a phase from the list. The list is based on the settings for the System Definer. When setting up your system, choose a matrix phase with kinetic data available in the database.

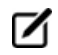

Only phases with kinetic data can be selected as the matrix phase. If the list is empty, go to the System Definer to make sure that both types of databases are selected and defined. See "System Definer" in the *Thermo-Calc User Guide* or search the Online Help.

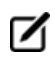

Click **Show details** to view these additional settings:

- **Molar volume**: Choose the default to take the value from the **Database** or **User-defined** to enter another value. **Database** is available in the list when the molar volume for the phase is defined in the thermodynamic database.
- Grain radius: Enter a numerical value and choose a unit from the list.
- Grain aspect ratio: Enter a numerical value.
- Dislocation density: Enter a numerical value.
- Mobility enhancement prefactor: Enter a numerical value.
- Mobility enhancement activation energy: Enter a numerical value.

#### **Precipitate Phase**

**Phase**: Choose a phase from the list. The list is based on the settings for the System Definer.

The phases available to choose have both thermodynamic and kinetic data. If the list is empty, go to the System Definer to make sure that both types of databases are selected and defined. See "System Definer" in the *Thermo-Calc User Guide* or search the Online Help.

Nucleation sites: Choose one of the following from the list.

- Bulk, Grain boundaries, Grain edges, Grain corners, or Dislocations. Click to select the Calculate from matrix settings check box if you want to calculate the number density of sites.
- For Grain boundaries, Grain edges and Grain corners, enter the **Wetting angle** in addition to the matrix settings.
- To enter a specific value for the number of nucleation sites, deselect the check box.

**Interfacial energy**: Choose **Calculated** to use the estimated value and then enter a different **prefactor** value if you want to adjust the estimated value. You can also choose **User defined** to enter a value in J/m<sup>2</sup>.

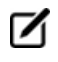

Click **Show details** to view these additional settings:

- **Molar volume**: Choose the default to take the value from the **Database** or **User-defined** to enter another value. **Database** is available in the list when the molar volume for the phase is defined in the thermodynamic database.
- Phase boundary mobility: Enter a numerical value.
- Phase energy addition: Enter a numerical value.

• Approximate driving force: Select the check box to include this if simulations with several compositions sets of the same phase create problems.

## **Calculation Type**

#### Isothermal

Use an **Isothermal** calculation type to do a precipitation simulation at constant temperature.

For the Isothermal calculation type, enter a Temperature and Simulation time.

#### Non-Isothermal

For the **Non-isothermal** calculation type, select a **Temperature unit** and **Time unit** from the lists. Enter a value for the **Simulation time**.

Click **Thermal Profile** to define the heat treatment schedule. Here the **Temperature** and **Time** coordinates of thermal profile points are entered. A minimum of two points is required. You can also click **Import** to add your own thermal profile from an Excel spreadsheet.

#### **Edit Thermal Profile Window**

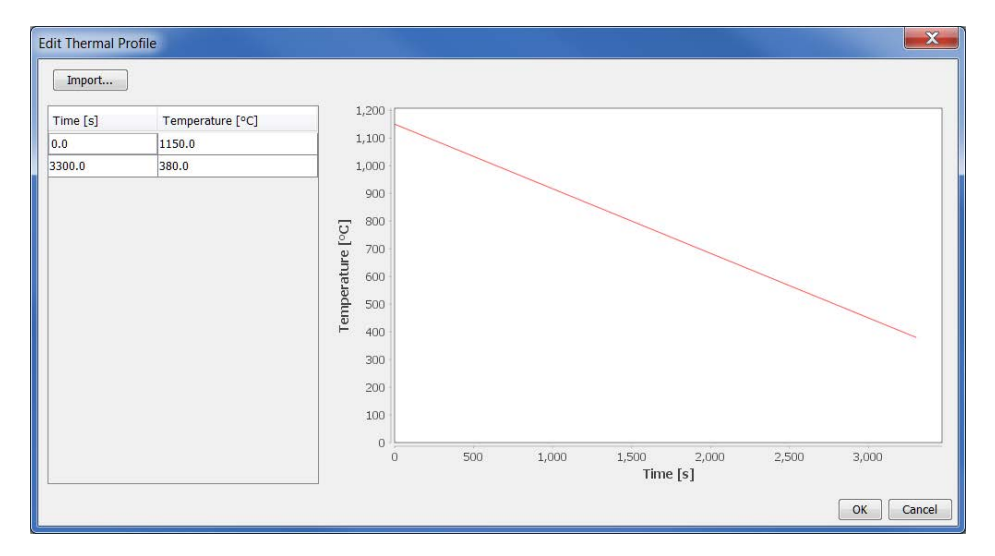

#### TTT-Diagram

Use a **TTT-diagram** calculation type to do a a precipitation simulation of the time-temperature-transformation (TTT).

For the **TTT diagram** calculation type, enter **Min**, **Max**, and **Step** values for the **Temperature** and choose a **Unit** from the list.

Max simulation time: Enter a numerical value and choose a Unit from the list.

**Stop criterium**: Choose **Volume fraction of phase** or **% of equilibrium fraction** and then enter a numerical value in the field. For each temperature, the simulation stops when the stop criterium is

fulfilled or if the maximum simulation time is reached, whichever happens first.

# **Options Tab Settings**

These are the settings on the Precipitation Calculator Options tab.

#### Settings

#### Growth Rate Model

Choose from **Simplified** (the default) or **Advanced**.

#### Numerical Parameters

Enter numerical values for the following as required.

- Max time step fraction: The maximum time step allowed for time integration as fraction of the simulation time.
- No. of grid points over one order of magnitude in radius: Default number of grid points for every order of magnitude in size space.
- Max no. of grid points over one order of magnitude in radius: The maximum allowed number of grid points in size space.
- Min no. of grid points over one order of magnitude in radius: The minimum allowed number of grid points in size space.
- Max relative volume fraction of subcritical particles allowed to dissolve in one time step: The portion of the volume fraction that can be ignored when determining the time step.
- Max relative radius change: The maximum value allowed for relative radius change in one time step.
- Relative radius change for avoiding class collision: Set a limit on the time step.
- Max overall volume change: This defines the maximum absolute (not ratio) change of the volume fraction allowed during one time step.
- Max relative change of nucleation rate in logarithmic scale: This parameter ensures accuracy for the evolution of effective nucleation rate.
- Max relative change of critical radius: Used to place a constraint on how fast the critical radium can vary, and thus put a limit on time step
- Min radius for a nucleus to be considered as a particle: The cut-off lower limit of precipitate radius.
- Max time step during heating stages: The upper limit of the time step that has been enforced in the heating stages.

# **Plot Renderer**

The Plot Renderer displays results from the various calculator activities .

The available Plot Renderer functionality varies by calculation type. For example:

- If you choose a *Property grid* (Equilibrium Calculator) or *Grid* (Property Model Calculator) calculation type, select a **Plot type** and whether to **Interpolate** the data or not.
- For a Property Model Calculator *Uncertainty* calculation type, you choose an **Axis type**: **Frequency**, **Histogram** or **Normal probability**. For other calculators (e.g. Equilibrium, Binary, and Scheil) there are different axis types available such as **Linear**, **Logarithmic**, **Logarithmic 10**, and **Inverse**.

The Plot Renderer is used to set the plotting axis variables for a property diagram and phase diagram.

If you are plotting a Property grid (Equilibrium Calculator) or Grid (Property Model Calculator) then the Xand Y-axes always represent the quantities that define the stepping axes, but you need to set a variable for the Z-axis (the axis perpendicular to the plane defined by the X- and Y-axes).

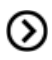

Also see *Creating Activities and Successors* on page 30 for a list of possible successors and predecessors for this activity.

The configurations that can be set in the Configuration window for a Plot Renderer vary depending on the kind of predecessor it is created from.

#### **Plot Several Calculations in One Diagram**

A Plot Renderer can have several predecessors (if you want to plot several calculations in the same diagram), in which case there are several tabs in the Configuration window, one for each predecessor.

Several Plot Renderer activities (as well as Table Renderer activities) can be shown in the Results window as different tabs. The figure is from Graphical Mode example 4.

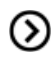

Also see Plotting Several Calculations in One Diagram on page 97 for details.

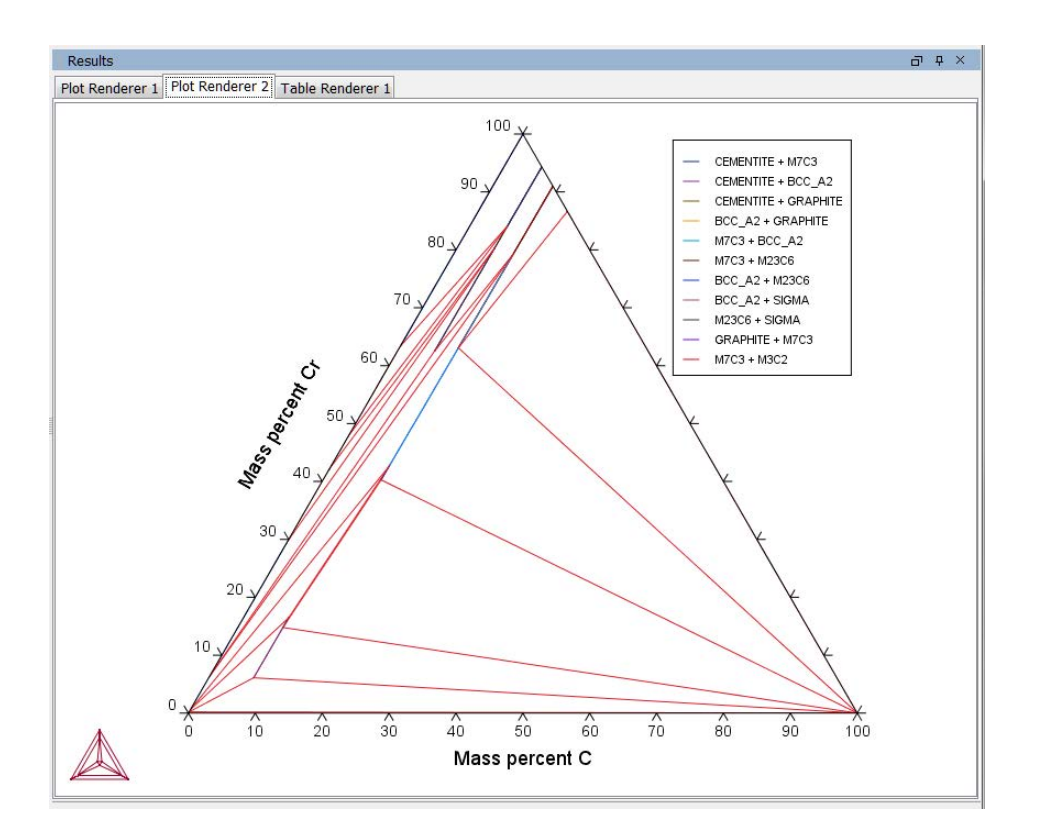

# Add Axes to Diagrams

You can add additional X- and/or Y-axes to a plot to compare two or more variables at the same time as in the figure.

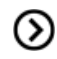

Also see Adding Axes to a Diagram on page 98 for details.

Two variables plotted on the Y-axis.

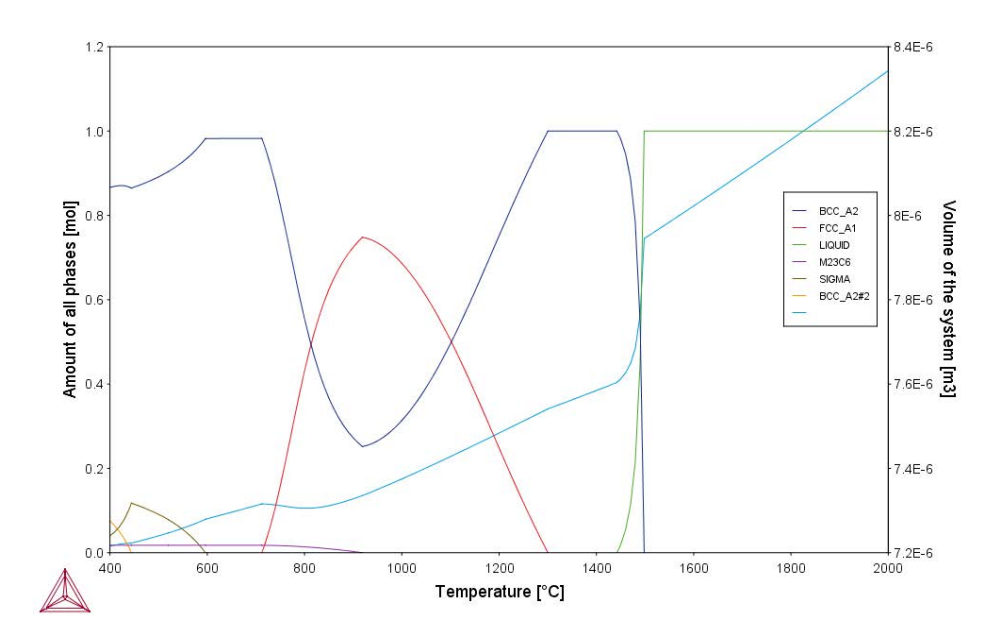

# Merge Results in One Diagram

 $\odot$ 

You can merge (or overlay) calculated results for several variables into one diagram. This is similar to adding an axis, but instead of displaying different variables along the X- and/or Y-axes, the same X and Y variables are used to compare the third variable (defined in the Plot Renderer as the Z-axis).

As in the figure (from example 12 in Graphical Mode Examples), the driving force and interfacial energy results are combined into one diagram. The X and Y axis is the same for both (Mass percent Cr/Mass percent Mn).

Also see *Merging Plots into One Diagram* on page 100 for details of how to combine diagrams.

A contour plot showing both the driving force and interfacial energy calculation results comparing Mass percent Cr to Mass percent Mn.

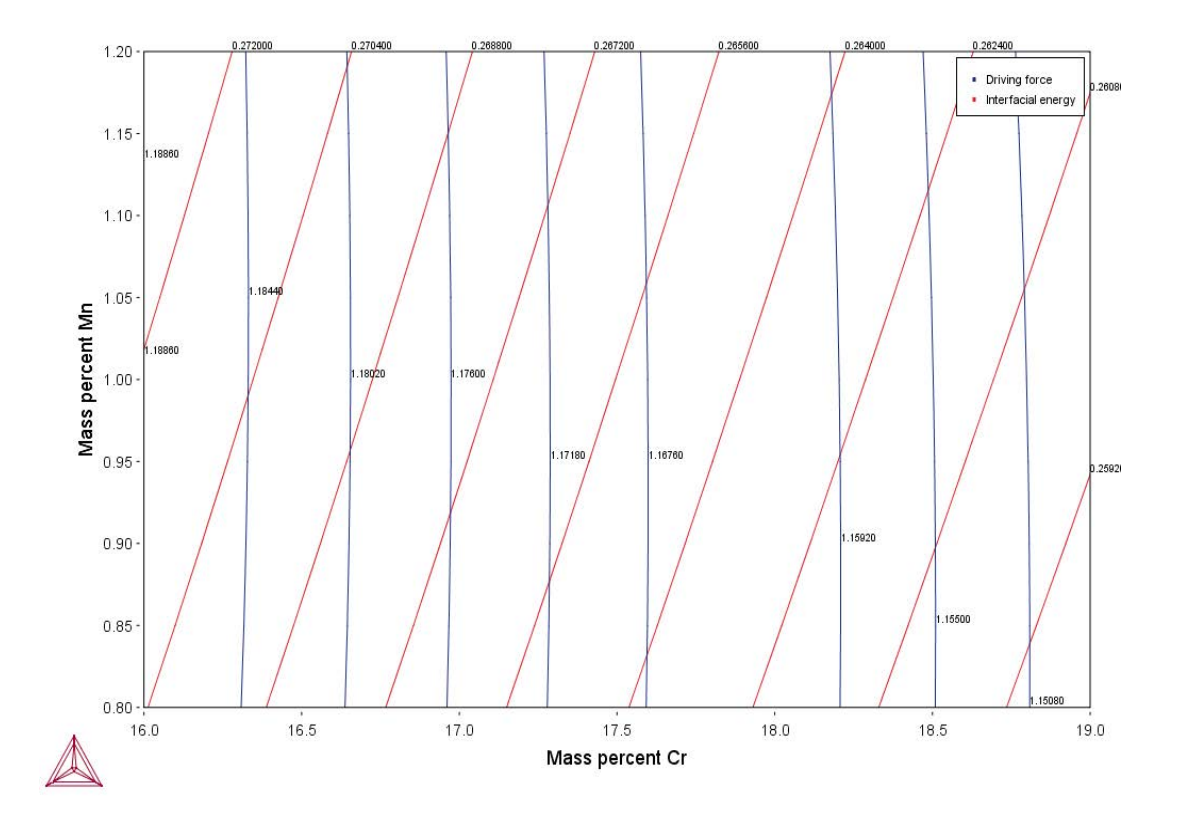

# **Configuration Window**

The Configuration window has different options available based on its predecessor. The following is an example of the Configuration window for a Plot Renderer that is the successor to an Equilibrium Calculator. The options along the top are available for most of the calculation types (e.g. phase diagrams, property diagrams, min/max, uncertainty and so forth). For an Equilibrium Property Grid calculation type and a Property Model Calculator Grid calculation you can choose a **Plot type**.

| Configuration                                                    |  |
|------------------------------------------------------------------|--|
| 🖄 Plot Renderer 1                                                |  |
|                                                                  |  |
| Save Diagram Show Triangular Show Grid Switch Axes Retain Labels |  |
| Property Model Calculator: Coarsening                            |  |
| Tie lines: 0 ▼ Plot type: Heat map ▼ Interpolate: Never ▼        |  |
| X Axis                                                           |  |
| Axis variable: Mass percent Cr 💌                                 |  |
| Axis type: Linear 💌                                              |  |
| Limits: 500.0 to 3000.0 step 250.0                               |  |
|                                                                  |  |
| Y Axis                                                           |  |
| Axis variable: Mass percent C                                    |  |
| Axis type: Linear 💌                                              |  |
| Limits: 500.0 to 3000.0 step 250.0 V Automatic scaling           |  |
| Z Axis                                                           |  |
| Axis variable: Coarsening rate coefficient                       |  |
| Axis type: Linear 🔻                                              |  |
|                                                                  |  |
| Linnes. Journal Stalling                                         |  |
|                                                                  |  |
|                                                                  |  |
| Add Predecessor Perform Create New Successor >                   |  |

# **Configuration Settings**

| Setting/Button  | Description                                                                                                    |
|-----------------|----------------------------------------------------------------------------------------------------|
| Save Diagram    | Save the plot diagram.                                                                                                    |
| Show Triangular | Display the diagram in triangular form, with the X-axis along the base and<br>the Y-axis along the left side. Such a diagram is often useful if you want to<br>plot the fractions of two components in a ternary diagram. |
| Show Grid       | Overlay a grid on the diagram.                                                                                                    |
| Switch Axes     | Show the plotting X axis variable on the diagram's Y-axis, and the Y axis variable on the diagram's X-axis.                                                                                                    |
| Retain Labels   | Toggle the default to keep labels displaying on the plot. By default labels are retained.                                                                                                    |
| Setting/Button                       | Description                                                                                                    |
|--------------------------------------|----------------------------------------------------------------------------------------------------|
| Tie lines                            | Select how many tie lines to be plotted in the diagram. Every nth number<br>of tie line is plotted, where n is the number set here. Consequently, the<br>higher the number, the fewer the number of plotted tie lines in the<br>diagram.Image: Image: Consequently of the set in the set in the set |
| Legend option                        | Select whether the diagram's legend displays the Stable phases, the Axis quantity, or choose Off for no legend.                                                                                                    |
| Legend style                         | You can select a Legend style for the <b>Stable phases</b> or <b>Axis quantity</b> selected for <b>Legend option</b> . Choose <b>None</b> , <b>All</b> , <b>Constitution description</b> , or <b>Ordering description</b> .<br>Also see <i>About Legend Styles</i> on page 92.                                                                                                    |
| Plot type (property grid<br>or grid) | <ul> <li>This menu is available if the Plot Renderer is a successor to either an Equilibrium Calculator that is set up to calculate a <i>Property grid</i> or a Property Model Calculator that is calculating a <i>Grid</i>.</li> <li>On a Heat map diagram, each equilibrium calculation in the grid is represented by a colour-coded pixel, where dark red represents the highest Z-axis variable value and dark blue represents the lowest Z-axis variable value.</li> <li>On a Contour diagram, Z-axis variable values are traced with curves in different colours (in the same way that height values are traced with curves on a topographical map).</li> <li>From the Interpolate list, choose to interpolate data Never (the default), Once, Twice or 3 times. This means points are put in between calculated points in the grid and interpolated instead of calculated in the calculation engine.</li> </ul>                                                                                                    |
| Interpolate (property grid or grid)  | Choose how many points of data to interpolate on a grid or property grid to improve curve smoothness – <b>Never</b> , <b>20x20</b> , <b>50x50</b> , or <b>100x100</b> . Try different settings for your own set of data.                                                                                                    |

| Setting/Button                                                              | Description                                                                                                    |
|-----------------------------------------------------------------------------|----------------------------------------------------------------------------------------------------|
| Axis variable                                                               | <ul> <li>Set the state variable you want plotted along the X-axis and the Y-axis.</li> <li>If the stepping/mapping variables are changed in the Equilibrium Calculator that precedes the Plot Renderer, then the variables to be plotted along the diagram's X- and Y-axis are automatically updated to the appropriate quantities.</li> <li>For a Precipitation Calculator:         <ul> <li>Select the Separate multimodal PSD check box to enter settings for Points, Excess kurtosis, Valley depth ratio and Minimum peak.</li> </ul> </li> </ul> |
| Axis type                                                                   | Select what type of scale to use on the axis. Choose between Linear, Logarithmic, Logarithmic 10 or Inverse.                                                                                                    |
| Limits                                                                      | Specify the range along the axis that is shown in the plot by setting the minimum and maximum values of the axis variable. You can also determine the step size between the tick marks along each axis.<br>Alternatively, select Automatic scaling.                                                                                                    |
| Contour values and Use<br>custom contour values<br>(Z-axis, contour plots). | The <b>Use custom contour values</b> check box is available when <b>Contour</b> is selected as the <b>Plot type</b> . Select this check box to enter one or a series of numbers in the <b>Contour values</b> field. Numbers can be separated by a space, colon (:), semicolon (;) or comma (,).                                                                                                    |
| Unit (Time X Axis)                                                          | For a Precipitation Calculator choose a <b>Unit</b> - <b>Seconds</b> , <b>Hours</b> , or <b>Days</b> .                                                                                                    |
| Add an axis ③ and<br>Remove this axis ⊖<br>buttons.                         | Use these buttons to add additional X- and/or Y-axes to a plot or to<br>merge plots (to overlay one plot with another in the same dia-<br>gram). When merging plots, you define this variable as the Z-axis.<br>See Adding Axes to a Diagram and Merging Plots into One Dia-<br>gram for details.                                                                                                    |

### **Plot Status Marker**

If you have plotted a diagram and then modify something in the tree that the Plot Renderer is associated with, then a notification sign—an exclamation mark enclosed in a yellow triangle—is shown in the Plot Renderer's tab.

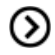

Also see Node Status Markers on page 41.

Results
Plot Rendere
A Plot Renderer 2

### **About Legend Styles**

There are a variety of legend styles you can use to display detail about the phases.

The same legend styles are available for both Graphical Mode and Console Mode plots. For Console Mode, use the command CHANGE\_LEGEND in the *Thermo-Calc Console Mode Command Reference Guide*.

In Graphical Mode the label styles are defined when using the *Plot Renderer* on page 84. You can select a **Legend style** for the **Stable phases** or **Axis quantity** selected for **Legend option**.

When there is a legend in the diagram you can append constitution and/or ordering descriptions to the phase name.

If constituent description is included in the legend, then for each equilibria along a line in the diagram, the largest constituent fractions are summed until they are equal or greater than 0.6. This is done separately for each sublattice. If the equilibria along the line gets different sets of constituents these are all appended to the list for that sublattice.

The ordering description is only printed for partitioned phases (phases that have a disordered contribution) that begins with at least two identical sublattices (sublattices where the set of constituents are identical). DISORD (disordered) is shown if site fractions are identical between identical constituents on all identical sub lattices (with an error margin) otherwise ORD (ordered) is shown in the legend.

If ordering between equilibria in a line are different, then ORD + DISORD is shown in the legend.

### **Legend Examples**

To show the differences between labels, the following uses the same example file that creates Figure 6 in <u>TCNi8 database extended information</u> document (found on the Thermo-Calc website).

When All is selected for this specific example the label includes the following:

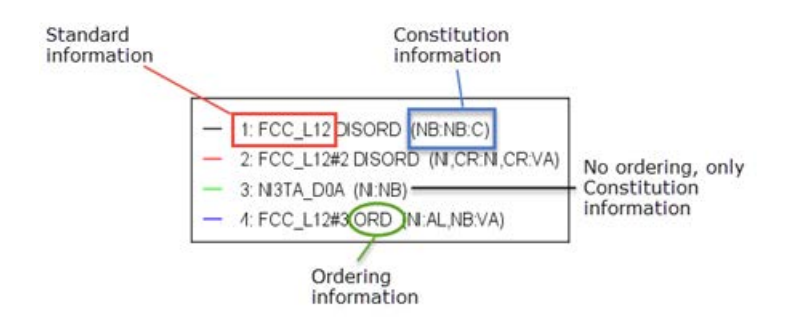

Specifically:

- There are two disordered FCC phases (matrix and carbide), one ordered FCC (gamma prime), plus a phase NI3TA\_DOA (called Delta in Ni-alloys).
- ORDERING shows the different FCC phases.
- CONSTITUTION shows that FCC\_L12#1 is NbC, FCC\_L12#2 is matrix with Ni and Cr as major constituent, FCC\_L12#3 is Ni3Al with Nb addition and NI3TA\_D0A is Nb-rich (eg. Ni3Nb).

### **Label Style Choice Examples**

These examples are for each label style choice - None, All, Constitution or Ordering

The instructions are for when you are setting the options using the Plot Renderer. In Console Mode, you choose the options (ALL, NONE, CONSTITUTION, or ORDERING) after the command CHANGE\_LEGEND.

When **None** is selected the legend includes the standard information about the phases.

| _ | 1: FCC L12   |
|---|--------------|
| - | 2: FCC_L12#2 |
| - | 3: NI3TA_DOA |
| - | 4: FCC_L12#3 |

When you select **All** the **Constitution description** and the **Ordering description** (when there is ordering) are included.

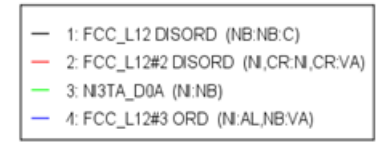

When you select **Constitution description**, this is added to the standard description.

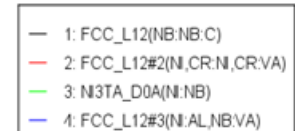

When you select **Ordering description** and when there is ordering, this is added to the standard description.

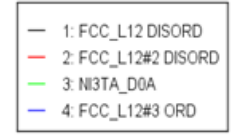

### **Adding and Editing Plot Labels**

To add a label text at a certain point in a plot, right click the point, and select **Add Label**. For phase diagrams, the program suggests a label that you can keep or edit. The suggested label specifies the

names of the stable phases at the coordinate where you clicked. For all other plot types, you enter your own text, which can either be Plain text or LaTeX formatted text.

#### Add Label Window

| Add Label                                                                                        |
|--------------------------------------------------------------------------------------------------|
| Label:<br>Font: AaBbCc123 AαBβΓγ<br>Font: AaBbCc123 AαββΓγ<br>Plain text<br>LaTeX-formatted text |
|                                                                                                  |
| Rotation angle: 0.0                                                                              |
| Show details<br>OK Cancel Reset Delete                                                           |

#### Label Formatting

 $( \mathbf{l} )$ 

You can enter the label as **Plain text** or in **LaTeX-formatted text**. For **LaTeX-formatted text** enter or edit the text as required. For example, underscores (\_) are added before the numbers to make subscripts in the label.

For a list of supported LaTeX commands, see: http://www2.ph.ed.ac.uk/snuggletex/documentation/math-mode.html.

By default when using LaTeX, you are in math mode and Thermo-Calc automatically interprets the entered text as math. The above link uses the dollar sign (\$) in all the examples but this is NOT required. For example, if you enter \$E=mc^2\$ this is displayed including the \$ instead of the equation.

#### Entering a Mixture of Plain Text and Equations

When you enter text using LaTaX formatted text it displays by default on the plot in italics and treats the text as an equation.

As in the following example, the top label does not display correctly because the label is a mixture of text (Mole-Fraction) and an equation  $(Al_2O_3)$ . In the bottom image, when the same information is added as Plain text to the plot it now does not include the subscripts.

| Label: Mole-Fraction Al_20_3 | Label: Mole-Fraction Al_20_3               | Edit La | bel                   |       |                      |
|------------------------------|--------------------------------------------|---------|-----------------------|-------|----------------------|
| Mole-fraction Al_20_3        | Mole-fraction Al_20_3<br>dit Label         | Label:  | Mole-Fraction Al_20_3 | • 111 | LaTeX-formatted text |
|                              | abel: Mole-fraction Al_20_3 V B Plain text |         |                       |       |                      |

To add a mixture of plain text and equation text, you can exit math mode using the string \textrm followed by the text to display enclosed in curly brackets. For example \textrm{Mole-fraction }Al 20 3 results in the label as shown:

| Edit La | bel                            |   |                      |
|---------|--------------------------------|---|----------------------|
| Label:  | \textrm{Mole-fraction }AI_20_3 | - | LaTeX-formatted text |

In this example, you need to add a space at the end of fraction in order to separate the text from the equation part of the label.

When working in Console Mode, you can also use the above windows on the Console Results window to add and edit labels. In addition, you can use the ADD\_LABEL\_ TEXT command described in the *Thermo-Calc Console Mode Command Reference*.

#### Rotation Angle and Show Anchor

(>)

By default the **Show anchor** check box is selected, which includes an arrow from the label point to the coordinates.

If you do not want the label oriented horizontally in the Plot Renderer tab, then specify the number of degrees of rotation in the **Rotation angle** field.

Click **OK** to add the label to the plot. You can also move a label by clicking and dragging it. The default anchor arrow is added to indicate the point that belongs to the label.

#### **Moving Labels in a Plot**

Drag and drop labels anywhere on the plot. The anchor arrow points to the point of origin.

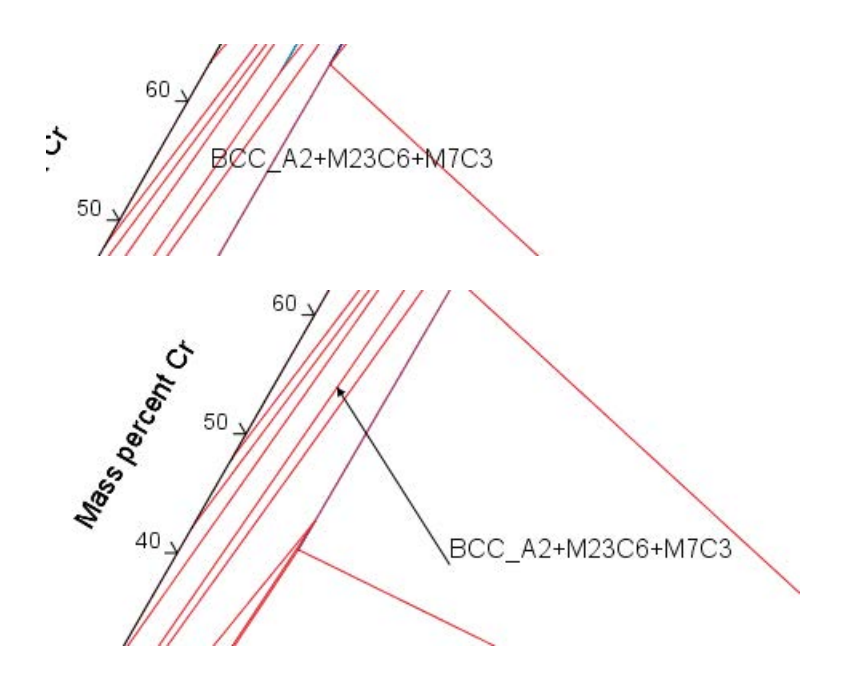

### **Changing the Plot Properties**

For global changes to the default settings plots see *Global Settings: Graphical and Console Mode-Plotting* on page 202. The settings are the same but applied to all new plots.

To make local changes to the appearance of a specific plot, in the **Results** window right-click a plot and select **Properties**. You can also edit some properties for individual plot lines (the color, the line width and type, and whether data points are included).

In the **Results** window, hover the mouse over a plot line. When it is over a line that can clicked the crosshair cursor turns into a pointing finger.

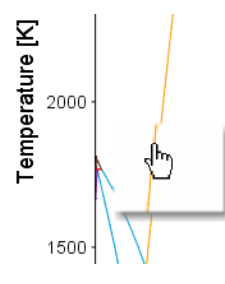

To prevent unintended edits, hold down <Ctrl> while moving the cursor around the plot to only display it as a crosshair.

### **Saving Plots**

1. To save a diagram, at the top of the **Configuration** window click **Save Diagram**.

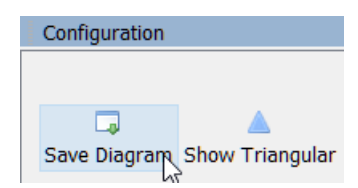

Or right-click the diagram in the **Results** window and select **Save As**.

2. In the **Save** window, navigate to where you want to save the plot, enter a **File name**, and choose the **File type** to save it in. Click **Save**.

### **Plotting Several Calculations in One Diagram**

You can plot several calculations in the same diagram by adding extra predecessors to the Plot Renderer activity.

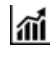

For an example of a project in which several calculations are plotted in one diagram, see example 5 in *Graphical Mode Example Collection* on page 9.

To plot several calculations in one diagram, you must have, in addition to the Plot Renderer's original predecessor, at least one available Plot Renderer predecessor in your project. The extra predecessor can be any of these: Equilibrium Calculator, Binary Calculator, Ternary Calculator, Scheil Calculator or Experimental File Reader.

#### How to Plot Several Calculations in One Diagram

- 1. In the Project window click the **Plot Renderer** node.
- 2. In the **Configuration** window click **Add Predecessor**. Or right-click the **Plot Renderer** and choose **Add Predecessor**.

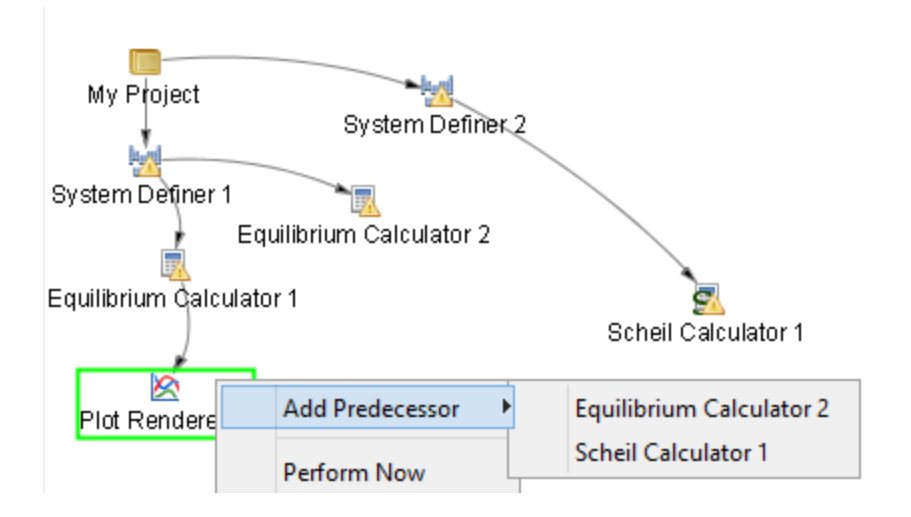

3. Select a predecessor. When added, the extra predecessor is linked to the Plot Renderer. On the Plot Renderer's Configuration window, the predecessors are shown as two tabs:

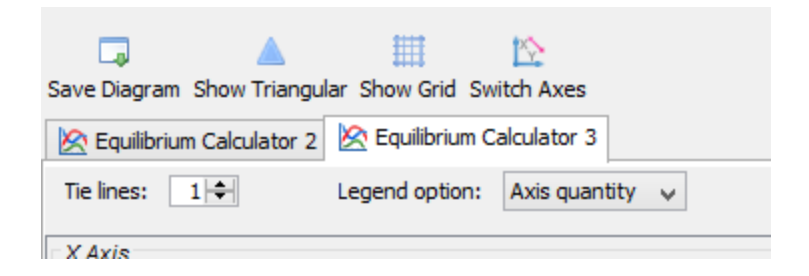

4. Configure how you want each calculation plotted on the tabs in the **Configuration** window, then click to **Perform** the Plot Renderer activity.

The calculations are plotted in the same diagram in a tab in the **Results** window. If any of the axis variables of the plots differ, then the label and scale of all calculations are shown parallel to each other. The following screen shot shows a diagram in which two calculations with different plotting axes variables have been plotted.

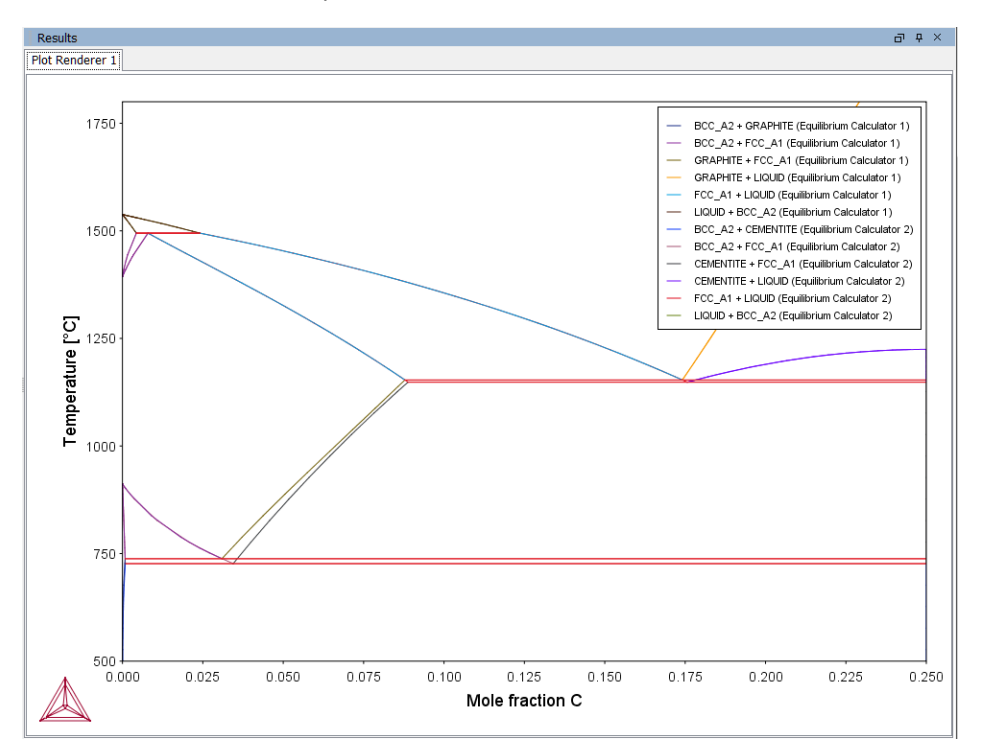

### Adding Axes to a Diagram

You can add additional X- and/or Y-axes to a plot to compare two or more variables at the same time.

- 1. In the **Project** window right-click the calculator node (e.g. an Equilibrium Calculator) and add a **Plot Renderer** node from the **Create New Successor** menu.
- 2. Click the **Plot Renderer** node.
- 3. In the **Configuration** window, define the plot. Available settings are based on the calculation type.
- 4. Click the **Add an axis** <sup>(2)</sup> button. A new settings section is added underneath.
- 5. From the *X* Axis and/or *Y* Axis sections define another **Axis variable** and choose an **Axis type**.
- 6. Click **Perform** to plot both variables on the selected axis, in this example, the Y-axis.

#### **Axis Example**

In this example **Amount of phase** and **Volume** are selected as the Y-axis variables and **Temperature** as the X-axis variable.

|     | A dealer       |                 |            |                                                                         |
|-----|----------------|-----------------|------------|-------------------------------------------------------------------------|
| 1   | X AXIS         |                 |            |                                                                         |
|     | Axis variable: | Temperature     | $\sim$     | Celsius 🗸                                                               |
|     | Axis type:     | Linear 🗸        |            |                                                                         |
|     | Limits:        | 500.0 to 3000.0 | step 250.0 | Automatic scaling                                                       |
| 1   | Y Axis         |                 |            |                                                                         |
|     | Axis variable: | Amount of phase | ~          | No normalization $\checkmark$ All phases $\checkmark$ Mole $\checkmark$ |
|     | Axis type:     | Linear 🗸        |            |                                                                         |
|     | Limits:        | 0.0 to 1.0      | step 0.1   | Automatic scaling                                                       |
| 6   | ) 🥥 🗹          |                 |            |                                                                         |
| (   | X Axis         |                 |            |                                                                         |
|     | Axis variable: | Temperature     | $\sim$     | Celsius 🗸                                                               |
|     | Axis type:     | Linear 🗸        |            |                                                                         |
|     | Limits:        | 500.0 to 3000.0 | step 250.0 | Automatic scaling                                                       |
| - 1 | Y Axis         |                 |            |                                                                         |
|     | Axis variable: | Volume          | ~          | No normalization $\checkmark$ SER System $\checkmark$ Cubic meter       |
|     | Axis type:     | Linear 🗸        |            |                                                                         |
|     | Limits:        | 0.0 to 1.0      | step 0.1   | Automatic scaling                                                       |
| (   | ) 😑 🗹          |                 |            |                                                                         |
|     |                |                 |            |                                                                         |

**Plot Example** 

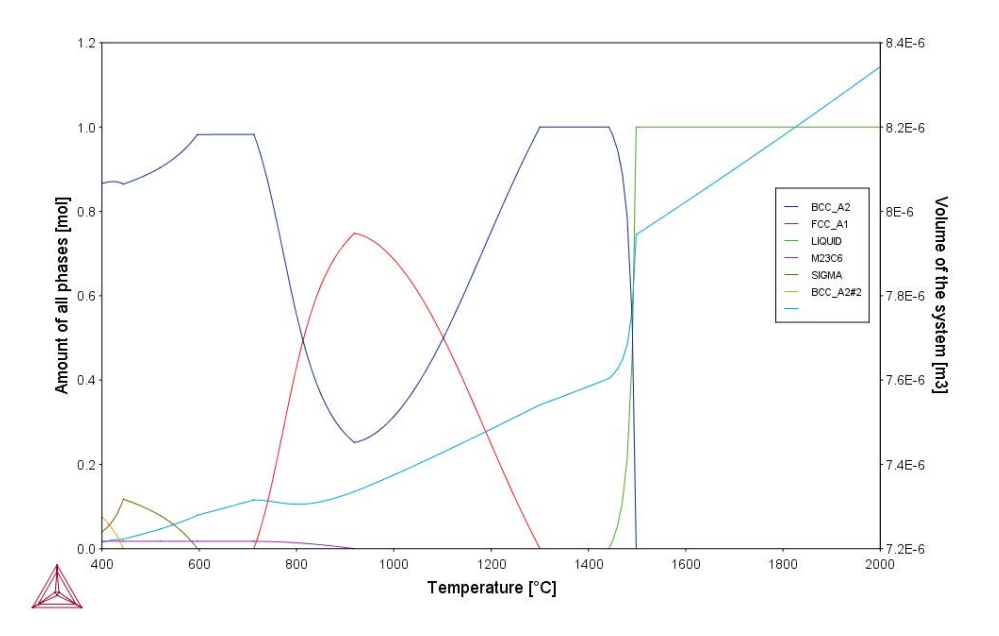

### **Merging Plots into One Diagram**

You can merge (or overlay) calculated results for several variables into one diagram. The same X and Y variables are used to compare the third variable (defined in the Plot Renderer as the Z-axis).

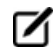

You cannot overlay heat map or frequency plots.

The following uses example 12 in Graphical Mode Examples to describe the steps to overlay two plots: the driving force and interfacial energy results are combined into one diagram. The X and Y axis is the same for both (Mass percent Cr/Mass percent Mn).

- 1. In the **Project** window right-click the calculator node (e.g. Property Model Calculator) and add a **Plot Renderer** node from the **Create New Successor** menu.
- 2. Click the Plot Renderer node.
- 3. In the **Configuration** window, define the plot. Available settings are based on the calculation type.

#### Example

In this example the Property Model Calculator is set to a *Grid* calculation type.

Choose On for the Legend option and Contour as the Plot type.

| X Axis         |             |           |            |                         |
|----------------|-------------|-----------|------------|-------------------------|
| Axis variable: | Mass per    | cent Mn   | Ŧ          |                         |
| Axis type:     | Linear      | ¥         |            |                         |
| Limits:        | 0.0         | to 100.0  | step 10.0  | Automatic scaling       |
| Y Axis         |             |           |            |                         |
| Axis variable: | Temperal    | ture      | ▼ Celsius  | *                       |
| Axis type:     | Linear      | •         |            |                         |
| Limits:        | 500.0       | to 3000.0 | step 250.0 | Automatic scaling       |
| Z Axis         |             |           |            |                         |
| Axis variable: | Driving fo  | rce       | -          |                         |
| Avis type:     | Driving for | rce       |            |                         |
| And type.      | Interfacia  | energy    |            |                         |
|                |             |           | at a start | THE Automotic configure |

- 4. Click the **Add an axis** Subutton. A new axes settings section is added underneath.
- 5. From the Z Axis section choose the Axis variable. In this example, Interfacial energy.
- 6. Click **Perform** to plot both on the same diagram.

### **Plot Example**

In this case, a contour plot showing both the driving force and interfacial energy calculation results comparing Mass percent Cr to Mass percent Mn.

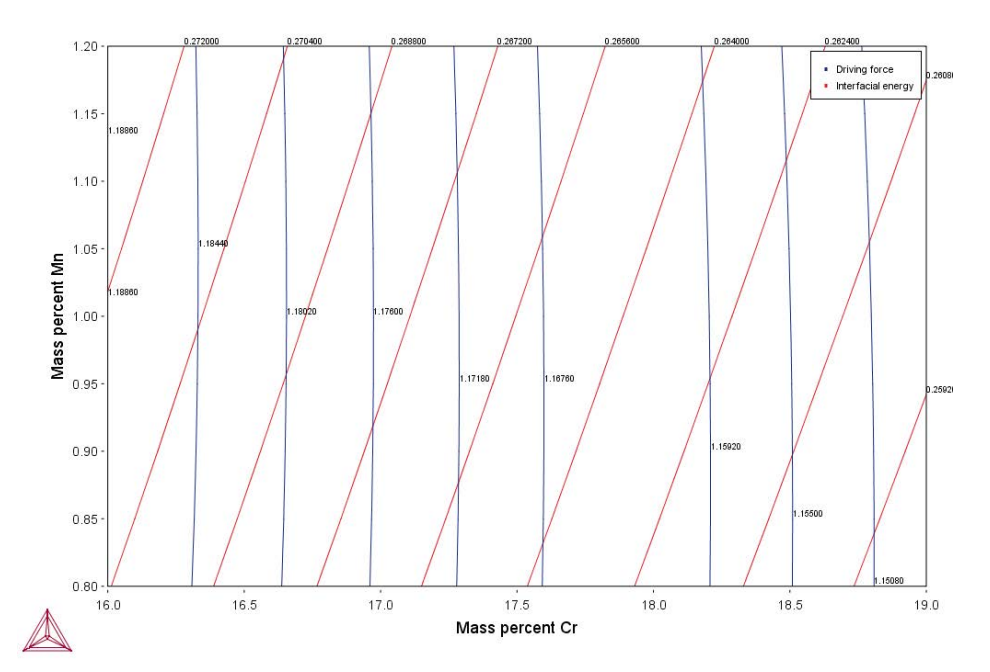

# **Table Renderer**

A Table Renderer visualizes calculation results in a table. Several Table Renderer activities (as well as Plot Renderer activities) can be shown in the Results window as different tabs.

You can only successfully tabulate the results of a single-equilibrium calculation or a stepping operation. The tabulated data from an equilibrium calculation is different from the tabulated data from a stepping calculation.

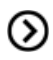

Also see *Creating Activities and Successors* on page 30 for a list of possible successors and predecessors for this activity.

### Tabulated Results from an Equilibrium Calculation

The following tab shows the result of an equilibrium calculation (from example 1 in *Graphical Mode Example Collection* on page 9).

| Table Renderer 1   |                                       |               |                 |                                |
|--------------------|---------------------------------------|---------------|-----------------|--------------------------------|
| System             |                                       |               |                 |                                |
| Moles              | 1.00000                               |               |                 |                                |
| Mass               | 55.64392                              | [0]           |                 |                                |
| Temperature        | 1000.00000                            | [K]           |                 |                                |
| Total Gibbs Energy | -42140.55264                          | [1]           |                 |                                |
| Enthalov           | 24707.16903                           | [1]           |                 |                                |
| Volume             | 7.29746E-6                            | [m3]          |                 |                                |
| Component          | Mole Fraction                         | Mass Fraction | Activity        | Potential                      |
| Fe                 | 0.99537                               | 0.99900       | 0.00619         | -42277.77189                   |
| С                  | 0.00463                               | 0.00100       | 0.21818         | -12658.35450                   |
| Stable Phases      |                                       |               |                 |                                |
|                    | Moles                                 | Mass          | Volume Fraction |                                |
| BCC_A2#1           | 0.99609                               | 55.59691      | 0.99711         | Composition and constitution - |
|                    |                                       |               |                 |                                |
| Composition        |                                       |               |                 |                                |
| Component          | Mole Fraction                         | Mass Fraction |                 |                                |
| Fe                 | 0.99928                               | 0.99984       |                 |                                |
| с                  | 0.00072                               | 0.00016       |                 |                                |
|                    |                                       |               |                 |                                |
| Constitution       | (Fe) <sub>1</sub> (C,VA) <sub>3</sub> |               |                 |                                |
|                    | Constituent                           | Site Fraction |                 |                                |
| Sublattice 1:      |                                       |               |                 |                                |
|                    | Fe                                    | 1.00000       |                 |                                |
| Sublattice 2:      |                                       |               |                 |                                |
|                    | VA                                    | 0.99976       |                 |                                |
|                    | C                                     | 0.00024       |                 |                                |

For each stable phase listed, from the **Composition and constitution** menu you can select the information to view. In this example, the maximum amount of information is shown and includes details about both composition and constitution for **BCC\_A2#1**.

### **Setting Background Colours**

To change the background colours of the table, in the **Results** window right-click a Table Renderer tab, and select **Properties**. Modify as required.

| Table Properties         |                 |
|--------------------------|-----------------|
| Primary display color:   | Modify          |
| Secondary display color: | Modify          |
|                          |                 |
|                          | OK Cancel Reset |

### **Tabulated Results from a Stepping Operation**

The **Table Render 1** tab in the example shows the results of a stepping calculation (from example 2 in *Graphical Mode Example Collection* on page 9).

| Results            |                        |                        |                        | ට <del>අ</del>           |
|--------------------|------------------------|------------------------|------------------------|--------------------------|
| Plot Renderer 1 Ta | ble Renderer 1         |                        |                        |                          |
| Temperature [K]    | Amount of BCC_A2 [mol] | Amount of LIQUID [mol] | Amount of FCC_A1 [mol] | Amount of GRAPHITE [mol] |
| 1000.00000         | 0.99609                |                        |                        | 0.00391                  |
| 1010.00000         | 0.99618                |                        |                        | 0.00382                  |
| 1011.17278         | 0.99620                |                        |                        | 0.00380                  |
| 1011.17278         | 0.99620                |                        | 0.00000E0              | 0.00380                  |
| 1011.17278         | 0.87364                |                        | 0.12636                | 0.0000E0                 |
| 1011.17278         | 0.87364                |                        | 0.12636                |                          |
| 1020.00000         | 0.86046                |                        | 0.13954                |                          |
| 1030.00000         | 0.84331                |                        | 0.15669                |                          |
| 1040.00000         | 0.82356                |                        | 0.17644                |                          |
| 1050.00000         | 0.80082                |                        | 0.19918                |                          |
| 1060.00000         | 0.77395                |                        | 0.22605                |                          |
| 1070.00000         | 0.74180                |                        | 0.25820                |                          |

### **Configuration Window Settings**

|            |                     | Table Renderer 1 |            |        |          |            |   |      |   |
|------------|---------------------|------------------|------------|--------|----------|------------|---|------|---|
| Save table | Decimal digits: 5 🗢 | Numb             | er format: | Auto   | <b>v</b> |            |   |      |   |
| Columns    |                     |                  |            |        |          |            |   |      |   |
|            | emperature          | *                | Kelvin     | ~      |          |            |   |      |   |
|            | Amount of phase     | ~                | No normali | zation | ~        | All phases | ¥ | Mole | ~ |

### **Defining the Table Columns**

In the **Configuration** window for the Table Renderer 1 node, set the level of detail for the Columns:

### Setting Number Format and Number of Decimal Digits

The table results can be presented in ordinary decimal number format or with normalized scientific

notion. The **Number format** menu defaults to **Auto** to use the most appropriate format based on the tabulated data. Or choose **Scientific** or **Decimal** to increase or decrease the number of **Decimal digits** used in the table.

### **Saving Tabulated Data**

To save all the data in a table as a plain text file, in the **Configuration** window click **Save table** or in the **Results** window right-click in the table and select Save As.

To copy the data from a single cell of a table to the clipboard, right-click the cell and select **Copy**. To copy the whole table to the clipboard, select **Copy all**.

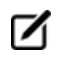

The data saved is what is shown in the **Table Renderer** tab. If data is calculated but not displayed it is not saved.

# **Experimental File Reader**

The Experimental File Reader activity can only be created from the top My Project node. This activity allows you to read an experimental data file (\*.EXP). This type of file has information specifying a plotted diagram, written in the DATAPLOT graphical language.

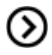

Also see *Creating Activities and Successors* on page 30 and the *DATPLOT User Guide* included with this documentation set.

### How to Plot an Experimental Data File

- 1. Right-click **My Project** and from the **Create New Activity** submenu choose **Experimental File Reader**.
- 2. In the **Configuration** window in the **EXP file** field, enter the name of the EXP-file to plot.
- 3. Click Create New Successor and select Plot Renderer. Or right-click the Experimental File Reader node and from the Create New Successor submenu choose Plot Renderer.
- 4. In the **Configuration** window click **Perform** or right-click the **Plot Renderer** node and select **Perform**.

# **Binary Calculator**

A Binary Calculator can be used for some calculations involving two components. You can think of this activity as a combination of a System Definer and an Equilibrium Calculator, but designed to simplify setting up and performing calculations on binary systems.

The Binary Calculator relies on some specifications that are not supported by all databases. You need a specially designed database for the Binary Calculator such as the TCBIN database.

For an example of how a Binary Calculator can be used in a project, see example 3 in *Graphical Mode Example Collection* on page 9.

### **Configuration Window**

The following shows the **Configuration** window of a **Binary Calculator** activity.

| Configu   | iratio                                                         | n       |        |       |        |        |       |       |     |      |       |      |        |      |    |        |       |           |     |  |
|-----------|----------------------------------------------------------------|---------|--------|-------|--------|--------|-------|-------|-----|------|-------|------|--------|------|----|--------|-------|-----------|-----|--|
|           | 🔁 Binary Calculator 1                                          |         |        |       |        |        |       |       |     |      |       |      |        |      |    |        |       |           |     |  |
| Databases |                                                                |         |        |       |        |        |       |       |     |      |       |      |        |      |    |        |       |           |     |  |
| TCBIN     | TCBIN                                                          |         |        |       |        |        |       |       |     |      |       |      |        |      |    |        |       |           |     |  |
| Elemen    | Iements Phases and Phase Constitution Data Sources Description |         |        |       |        |        |       |       |     |      |       |      |        |      |    |        |       |           |     |  |
|           |                                                                |         |        |       |        |        |       |       |     |      |       |      |        |      |    |        |       |           |     |  |
|           |                                                                |         |        |       |        |        |       |       | ZE  | VA   |       |      |        |      |    |        |       |           |     |  |
| Н         |                                                                |         |        |       |        |        |       |       |     | 1-   |       |      |        |      |    |        | He    |           |     |  |
| Li        | Be                                                             |         |        |       |        |        |       |       |     |      |       | В    | С      | N    | 0  | F      | Ne    |           |     |  |
| Na        | Mg                                                             |         |        |       |        |        |       |       |     |      |       | AI   | Si     | Р    | S  | СІ     | Ar    |           |     |  |
| к         | Ca                                                             | Sc      | Ti     | V     | Cr     | Mn     | Fe    | Co    | Ni  | Cu   | Zn    | Ga   | Ge     | As   | Se | Br     | Kr    |           |     |  |
| Rb        | Sr                                                             | Y       | Zr     | Nb    | Мо     | Тс     | Ru    | Rh    | Pd  | Ag   | Cd    | In   | Sn     | Sb   | Те | -      | Xe    |           |     |  |
| Cs        | Ва                                                             | *       | Hf     | Та    | w      | Re     | Os    | Ir    | Pt  | Au   | Hg    | TI   | Pb     | Bi   | Po | At     | Rn    |           |     |  |
| Fr        | Ra                                                             | **      | Rf     | Db    | Sg     | Bh     | Hs    | Mt    | Ds  | Rg   | Cn    | Uut  | FI     | Uup  | Lv | Uus    | Uuo   |           |     |  |
| * Lant    | hanide                                                         | series  | La     | Ce    | Pr     | Nd     | Pm    | Sm    | Fu  | Gd   | Th    | Dv   | Но     | Fr   | Tm | УЬ     | Lu    |           |     |  |
| Ac        | tinide s                                                       | series  | Ac     | Th    | Pa     |        | Np    | Pu    | Am  | Cm   | Bk    | Cf   | Es     | Em   | Md | No     |       |           |     |  |
|           |                                                                |         |        |       |        |        |       |       |     |      |       |      |        |      |    |        |       |           |     |  |
| Calcula   | ation                                                          | Type    |        |       |        |        |       |       |     |      |       |      |        |      |    |        |       |           |     |  |
| Pl        | hase                                                           | diagra  | am     |       |        |        |       |       |     |      |       |      |        |      |    |        |       |           |     |  |
| 🔘 G       | ibbs (                                                         | energ   | y curv | /es T | Temp   | eratu  | re Ke | lvin  |     | -    | 1000  | ).0  |        |      |    |        |       |           |     |  |
|           | ctivity                                                        |         | 95     | -     | Temp   | eratu  | re Ke | lvin  |     | -    | 1000  | 0    |        |      |    |        |       |           |     |  |
|           | cavity                                                         | - Cur V |        |       | . cmp  |        |       |       |     |      | 1000  |      |        |      |    |        |       |           |     |  |
| O P       | hase                                                           | fractio | ons    | I     | Mole f | ractio | n     |       |     | •    | 0.0   |      |        |      |    |        |       |           |     |  |
| [         | 0                                                              |         |        |       |        | Add I  | Prede | cesso | r ] | Calc | ulate | Phas | e Diag | gram |    | Create | e New | Successor | ) > |  |

### **Configuration Settings**

The table lists the available settings to configure before performing the calculation.

Also see *Creating Activities and Successors* on page 30 for a list of possible successors and predecessors for this activity.

| Setting                          | Description                                                                                                    |  |  |  |  |  |
|----------------------------------|----------------------------------------------------------------------------------------------------|--|--|--|--|--|
| Select database                  | Select a database that contains specifications dedicated to the Binary Calculator.                                                                    |  |  |  |  |  |
| Elements<br>(periodic table)     | In the periodic table, select the two elements that make up the components of the system.                                                             |  |  |  |  |  |
| Phases and Phase<br>Constitution | This tab is the same as for a <i>System Definer</i> on page 55. See <i>Phases and Phase Constitution</i> for an example.                              |  |  |  |  |  |
| Data Sources                     | This tab is the same as for a <i>System Definer</i> on page 55. See <i>Data Sources</i> for an example.                                               |  |  |  |  |  |
| Description                      | This tab is the same as for a <i>System Definer</i> on page 55. See <i>Description</i> for an example.                                                |  |  |  |  |  |
| Calculation Type                 |                                                                                                    |  |  |  |  |  |
| Phase diagram                    | Select to perform a mapping calculation. Click <b>Calculate Phase</b><br><b>Diagram</b> to plot the results.                                          |  |  |  |  |  |
| Gibbs energy curves              | Select the <b>Temperature</b> and click <b>Calculate Gibbs Energy Curves</b> to calculate at a constant temperature over the whole composition range. |  |  |  |  |  |
| Activity curves                  | Select the <b>Temperature</b> and click <b>Calculate Activity Curves</b> to calculate at a constant temperature over the whole composition range.     |  |  |  |  |  |
| Phase fractions                  | Select the <b>Mole fraction</b> and click <b>Calculate Phase Fractions</b> to calculate as a function of temperature at a constant composition.       |  |  |  |  |  |

# **Ternary Calculator**

A Ternary Calculator is used for some calculations involving three components. You can think of this activity as a combination of a System Definer and an Equilibrium Calculator, but designed to simplify setting up and performing calculations on ternary systems.

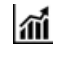

 $\odot$ 

For an example of how a Ternary Calculator is used in a project, see example 4 in *Graphical Mode Example Collection* on page 9.

Also see *Creating Activities and Successors* on page 30 for a list of possible successors and predecessors for this activity.

### **Configuration Window**

 $\odot$ 

The following shows the Configuration window of a Ternary Calculator activity:

| onfig | uratio    | n      |        |       |      |          |      |       |       |            |        |                   |      |     |        |      |      |       |          |      |  |
|-------|-----------|--------|--------|-------|------|----------|------|-------|-------|------------|--------|-------------------|------|-----|--------|------|------|-------|----------|------|--|
|       |           |        |        |       |      |          |      |       | 3     | Terna      | ry Ca  | lculate           | or 1 |     |        |      |      |       |          |      |  |
| ataba | ases      |        |        |       | 1    |          |      |       |       |            |        |                   |      |     |        |      |      |       |          |      |  |
| TCFE  | 8         |        |        |       | •    |          |      |       |       |            |        |                   |      |     |        |      |      |       |          |      |  |
| emer  | nts P     | hases  | and    | Phase | Con  | stitutio | on D | ata S | ource | s De       | script | ion               |      |     |        |      |      |       |          |      |  |
|       |           |        |        |       |      |          |      |       |       |            |        |                   |      |     |        |      |      | 1     |          |      |  |
|       |           |        |        |       |      |          |      |       |       |            |        |                   |      |     |        |      |      |       |          |      |  |
|       |           |        |        |       |      |          |      |       | ZE    | VA         |        |                   |      |     |        |      |      |       |          |      |  |
| н     | ]         |        |        |       |      |          |      |       |       | <i>I</i> - |        |                   |      |     |        |      | He   |       |          |      |  |
|       | Be        | ]      |        |       |      |          |      |       |       |            |        | B                 | C    |     |        | F    | Ne   |       |          |      |  |
|       |           | Ì      |        |       |      |          |      |       |       |            |        |                   |      |     |        |      |      |       |          |      |  |
| Na    | Mg        |        |        |       |      |          |      |       |       |            |        | AI                | SI   | Р   | S      |      | Ar   |       |          |      |  |
| ĸ     | Ca        | Sc     | Ti     | V     | Cr   | Mn       | Fe   | Co    | Ni    | Cu         | Zn     | Ga                | Ge   | As  | Se     | Br   | Kr   |       |          |      |  |
| Rb    | Sr        | Y      | Zr     | Nb    | Мо   | То       | Ru   | Rh    | Pd    | Ag         | Cd     | In                | Sn   | Sb  | Te     | I    | Xe   |       |          |      |  |
| Cs    | Ва        | *      | Hf     | Та    | W    | Re       | Os   | lr    | Pt    | Au         | Hg     | ті                | Pb   | Bi  | Po     | At   | Rn   |       |          |      |  |
| Fr    | Ra        | **     | Rf     | Db    | Sg   | Bh       | Hs   | Mt    | Ds    | Rg         | Cn     | Uut               | FI   | Uup | Lv     | Uus  | Uuo  |       |          |      |  |
|       |           | J      |        |       |      |          |      |       |       |            |        |                   |      |     |        |      |      |       |          |      |  |
| * Lan | thanide   | series | La     | Ce    | Pr   | Nd       | Pm   | Sm    | Eu    | Gd         | ть     | Dy                | Но   | Er  | Tm     | Yb   | Lu   |       |          |      |  |
| A     | ctinide : | series | Ac     | Th    | Pa   | U        | Np   | Pu    | Am    | Cm         | Bk     | Cf                | Es   | Fm  | Md     | No   | Lr   |       |          |      |  |
|       |           |        |        |       |      |          |      |       |       |            |        |                   |      |     |        |      |      |       |          |      |  |
|       |           |        |        |       |      |          |      |       |       |            |        |                   |      |     |        |      |      |       |          |      |  |
| alcul | ation     | Туре   |        |       |      |          |      |       |       |            |        |                   |      |     |        |      |      |       |          |      |  |
|       |           |        |        |       |      |          |      |       |       |            |        |                   |      |     |        |      |      |       |          |      |  |
|       |           |        | l.     |       |      |          |      |       |       |            |        |                   |      |     |        |      |      |       |          |      |  |
|       | lonov     | ariant | ines   |       |      |          |      |       |       |            |        |                   |      |     |        |      |      |       |          |      |  |
| OL    | iquidu    | us pro | jectio | n Te  | empe | rature   | Kelv | /in   |       |            | Mi     | n 298             | .15  |     | Max    | 3273 | .15  | Int   | erval 10 | 00.0 |  |
|       |           |        |        |       |      |          |      |       |       | 10         |        |                   |      |     |        |      |      |       | 1        | 1    |  |
|       |           |        |        |       |      |          | Add  | Prede | cesso | or         | Per    | form <sup>-</sup> | Free |     | Create | New  | Succ | essor | >        |      |  |

### **Configuration Settings**

The table lists the available settings that must be configured before performing the calculation.

| Setting                      | Description                                                                                 |
|------------------------------|---------------------------------------------------------------------------------------------|
| Select<br>database           | Select a database that contains specifications dedicated to the Ternary Calculator.         |
| Elements<br>(periodic table) | In the periodic table, select the three elements that make up the components of the system. |

| Setting                             | Description                                                                                                    |
|-------------------------------------|----------------------------------------------------------------------------------------------------|
| Phases and<br>Phase<br>Constitution | This tab is the same as for a <i>System Definer</i> on page 55. See <i>Phases and Phase Constitution</i> for an example.                                                                            |
| Data Sources                        | This tab is the same as for a <i>System Definer</i> on page 55. See <i>Data Sources</i> for an example.                                                                                             |
| Description                         | This tab is the same as for a <i>System Definer</i> on page 55. See <i>Description</i> for an example.                                                                                              |
|                                     | Calculation Types                                                                                                    |
| Isothermal section                  | Select the <b>Temperature</b> at which the ternary system is calculated for the whole composition range.                                                                                            |
| Monovariant<br>lines                | The variation of the liquid compositions with temperature is calculated.                                                                                                    |
| Liquidus<br>projection              | Select the <b>Temperature</b> range ( <b>Min</b> and <b>Max</b> ) and an <b>Interval</b> . The projection liquid surface and the monovariant lines are calculated over the given temperature range. |

# **Scheil Calculator**

The Scheil Calculator activity is used to perform simulations of *Scheil (Scheil-Gulliver) solidification processes*. By default, a Scheil calculation results in an estimation of the solidification range of an alloy. The calculation is based on the assumption that the liquid phase is homogeneous at all times and that the diffusivity is zero in the solid. However, it is possible to disregard the latter assumption for selected components.

By default, a Plot Renderer successor has the default plot axes **Mole fraction of solid** (X-axis) and **Temperature Celsius** (Y-axis). When these default axes are used in the Plot Renderer, the results of normal equilibria calculations are automatically plotted in the same diagram as the Scheil calculations.

See example 8 in *Graphical Mode Example Collection* on page 9.

### **Configuration Window**

The main **Configuration** window of a **Scheil Calculator** activity is shown below and listed in the table. These settings must be configured before performing the calculation.

| Configuration      | E ×                                                   |
|--------------------|-------------------------------------------------------|
|                    | S Scheil Calculator 1                                 |
| Start temperature: | 2500.0 Show advanced options                          |
| Temperature step:  | 1.0                                                   |
| Temperature unit:  | Kelvin 🗸                                              |
| Composition unit:  | Mass percent                                          |
| Composition C      | 99.99 Fast diffuser                                   |
| Composition Fe     | 0.01 Fast diffuser                                    |
|                    |                                                       |
|                    |                                                       |
|                    | < Add Predecessor Perform Tree Create New Successor > |

### **Configuration Settings**

| Setting              | Description                                                                                                    |
|----------------------|----------------------------------------------------------------------------------------------------|
| Start<br>temperature | Enter a <b>Start temperature</b> that is higher than the liquidus temperature of the alloy, in other words, the temperature at which the alloy is completely melted. |
| Temperature<br>step  | Enter a <b>Temperature step</b> . Decreasing the temperature step increases the accuracy, but the default value is usually adequate.                                 |
| Temperature<br>unit  | Select the Temperature unit: Kelvin, Celsius or Fahrenheit.                                                                                                    |
| Composition<br>unit  | Select the Composition unit: Mass percent, Mole percent, Mass fraction or Mole fraction.                                                                             |
| Composition          | This is based on what is entered in the System Definer on page 55.                                                                                                   |
| Fast diffuser        | Click to select the <b>Fast diffuser</b> check box to allow redistribution of this component in both the solid and liquid parts of the alloy.                        |

### Scheil Calculator Advanced Options and Settings

Additional advanced settings are available as shown below and in the table:

Click **Show advanced options** to open this configuration window:

| Configuration                                                          |                                                     |  |  |  |  |  |  |
|------------------------------------------------------------------------|-----------------------------------------------------|--|--|--|--|--|--|
|                                                                        | Scheil Calculator 2                                 |  |  |  |  |  |  |
| Start temperature:                                                     | 2500.0 A Hide advanced options                      |  |  |  |  |  |  |
| Temperature step:                                                      | 1.0                                                 |  |  |  |  |  |  |
| Temperature unit:                                                      | Kelvin 💌                                            |  |  |  |  |  |  |
| Composition unit:                                                      | Mass percent                                        |  |  |  |  |  |  |
| Global minimization                                                    |                                                     |  |  |  |  |  |  |
| $\square \text{ Allow BCC} \rightarrow \text{FCC}$                     |                                                     |  |  |  |  |  |  |
| Liquid phase:                                                          | LIQUID 🗸                                            |  |  |  |  |  |  |
| Terminate on:                                                          | Fraction of liquid 🔻 at: 0.01                       |  |  |  |  |  |  |
| Composition Fe 99.99 Fast diffuser<br>Composition C 0.01 Fast diffuser |                                                     |  |  |  |  |  |  |
|                                                                        | Add Predecessor Perform Tree Create New Successor > |  |  |  |  |  |  |

# Scheil Calculator Advanced Settings

| Setting                | Description                                                                                                    |
|------------------------|----------------------------------------------------------------------------------------------------|
| Global<br>minimization | By default the <b>Global minimization</b> check box is not selected. Click to select it to perform a global minimization test when an equilibrium is reached. This costs more computer time but the calculations are more robust.                                                                                                    |
| Allow<br>BCC→FCC       | By default the <b>Allow BCC</b> $\rightarrow$ <b>FCC</b> check box is not selected. Select the check box to allow transformations in the solidified part of the alloy caused by each of the components specified to be a <i>fast diffuser</i> . It is recommended that you only select this for steels.                                              |
| Liquid phase           | The default in the list is the <b>Liquid phase</b> already defined in the database.                                                                                                    |
| Terminate<br>on        | Enter a value to terminate the calculation on the <b>Fraction of liquid phase</b> or at a specific <b>Temperature</b> .                                                                                                    |
| Max no. of iterations  | By default, the program tries 500 iterations before it gives up. As some models give computation times of more than 1 CPU second/iteration, this number is also used to check the CPU time and the calculation stops if 500 CPU seconds/iterations are used.                                                                                         |
| Required<br>accuracy   | The default is 1.0E-6. This is a relative accuracy, and the program requires that the relative difference in each variable must be lower than this value before it has converged. A larger value normally means fewer iterations but less accurate solutions. The value should be at least one order of magnitude larger than the machine precision. |

| Setting                             | Description                                                                                                    |  |  |  |  |  |  |  |  |  |
|-------------------------------------|----------------------------------------------------------------------------------------------------|--|--|--|--|--|--|--|--|--|
|                                     | The default is 1.0E-12. This is the value assigned to constituents that are unstable. It is normally only in the gas phase you can find such low fractions.                                                                          |  |  |  |  |  |  |  |  |  |
| Smallest<br>fraction                | The default value for the smallest site-fractions is 1E-12 for all phases except for IDEAL phase with one sublattice site (such as the GAS mixture phase in many databases) for which the default value is always as 1E-30.          |  |  |  |  |  |  |  |  |  |
|                                     | In Console Mode, the default of 1E-30 is true unless you are using the command SET_NUMERICAL_LIMITS to reset an even-lower value (e.g. 1E-45, that is naturally enforced to all the phases in the system.                            |  |  |  |  |  |  |  |  |  |
| Approximate<br>driving force<br>for | The check box is selected by default, which means the metastable phases are included in all iterations. However, these may not have reached their most favourable composition and thus their driving forces may be only approximate. |  |  |  |  |  |  |  |  |  |
| metastable<br>phases                | If it is important that these driving forces are correct, click to clear the check box to force the calculation to converge for the metastable phases.                                                                               |  |  |  |  |  |  |  |  |  |

 $\odot$ 

Also see *Creating Activities and Successors* on page 30 for a list of possible successors and predecessors for this activity and *Scheil Simulations* on page 146 in the Console Mode section.

# **The Console Mode Interface**

The following is an introduction to the Console Mode's user interface and the command line prompt.

Also see *The Graphical Mode Interface* on page 27 for information about that mode.

#### In this section:

ത

| The Console Mode Layout                 |     |
|-----------------------------------------|-----|
| Console Window                          |     |
| Editing the Default Console Directory   |     |
| Console Mode Results Window             |     |
| Event Log Window                        |     |
| Console Mode Workflow                   |     |
| Performing Calculations in Console Mode |     |
| Using the Command Line Prompt           |     |
| Moving Between Modules and Submodules   | 121 |
| Entering Command Names or Abbreviations | 122 |
| Specifying Parameters                   |     |
| Wild Card Characters                    |     |
| Controlling Console Output              |     |
| Command History                         |     |
| Log, Macro and Workspace Files          | 125 |
| Log Files                               |     |
| Macro Files                             |     |
| Workspace Files                         |     |
| Main Menu Commands                      |     |
| Defining a System in Console Mode       |     |

# The Console Mode Layout

By default the first time you launch Thermo-Calc it opens in Graphical Mode. After this, the mode defaults to the most recent one. You can switch back and forth between modes. To open the Console Mode interface, click **Switch to Console Mode** on the toolbar.

### The Console Mode User Interface

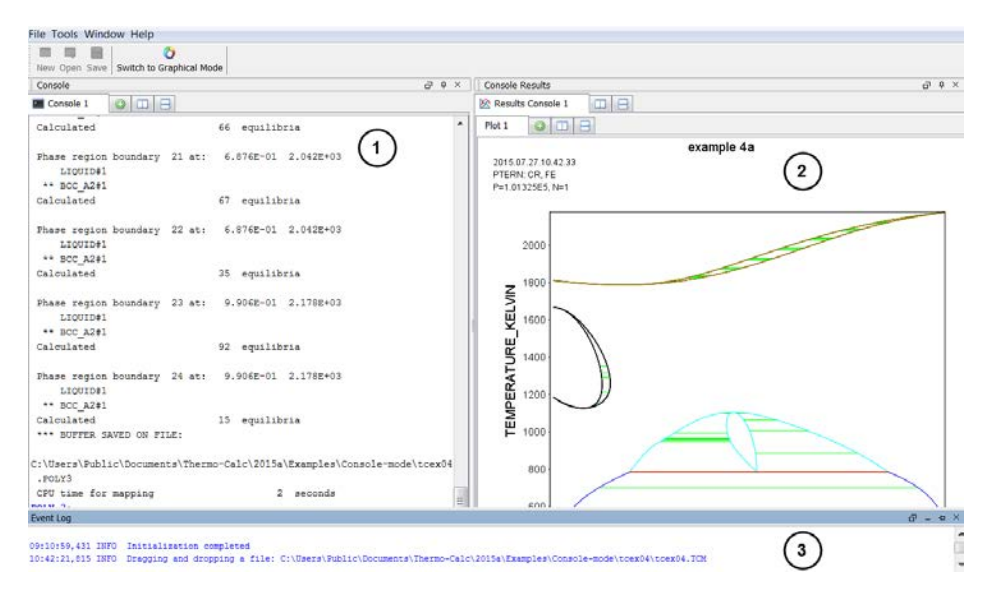

The currently selected window is called the *active* window. This has a darker title bar than the other windows. The windows are:

- 1. Console, with a Console 1 tab.
- 2. **Console Results**, with a **Results Console 1** tab as well as a sub-tab (**Plot 1**), which is what is displayed in the window in the figure.
- 3. Event Log, which is the active window in this example.

#### **Console Tabs**

By default, the tabs are side-by-side:

| Console     |           |           |  |
|-------------|-----------|-----------|--|
| Console 1 × | Console 2 | Console 3 |  |

You can toggle to view the tabs top-to-bottom/stacked (click the 🖃 button) and back to side-by-side (click the 🛄 button) or the 💻 button.

#### **Open Console Windows**

Open a specific window from the **Window** main menu, or select **Reset Windows** to return to the default window layout.

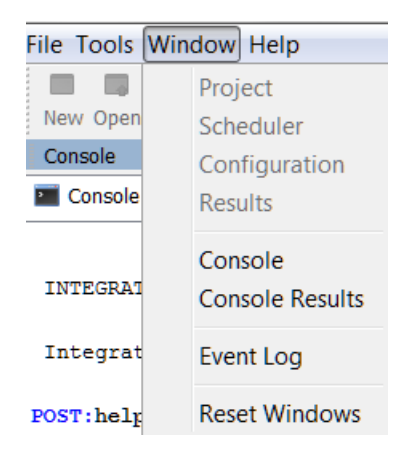

# **Console Window**

By default the Console window is on the left-hand side of the console. This is where you enter commands. The window can have several Console tabs.

To open and close Console tabs:

- To open (or add), click the ③ button, press <Ctrl+T> when the Console window is active, or right-click a tab header and select **New Console**.
- To close, click the button, press <Ctrl+W> or <Ctrl+F4>, or right-click the tab header and select Close.
- To close all tabs except one, right-click the header of the tab you want to keep and select **Close Other**.
- To close all tabs and open a new one, right-click the header of any tab and select **Close** All.

You can change the tab name, font and colours for an individual Console tab by right-clicking its header and selecting **Properties**.

#### **Console Properties Window**

| Console Properties            |                           |
|-------------------------------|---------------------------|
| Console name:<br>Buffer size: | Console 2                 |
| System output font:           | АаВbCc123 АαВβГү          |
| Command prompt font:          | АаВbCc123 АαВβГү          |
| User input font:              | АаВbCc123 АαВβГү          |
| Background color:             |                           |
| Default directory:            | C:\Users\amanda\Documents |
|                               |                           |

# **Editing the Default Console Directory**

You can add a startup parameter to a shortcut when launching Thermo-Calc on any of the platforms. When you launch the revised shortcut, the file path is set to a user-defined default directory. An example of why you might want to have a custom directory path is if you use batch projects or if you have macro files for batch jobs. The custom directory file path can also be viewed from within Console Mode.

The shortcut is only valid throughout the existing session; it is not saved as a default. Each time you want to use this file path you must launch Thermo-Calc from the customized shortcut.

The following uses Windows for the example.

(!)

#### Setting up the Default Console Directory

1. Right-click a shortcut to Thermo-Calc and click Properties.

| Å Thermo-Calc-2016a | 5/24/2016 11:16                                                       |
|---------------------|-----------------------------------------------------------------------|
|                     | Open<br>Troubleshoot compatibility<br>Open file location<br>Send to ▶ |
|                     | Cut<br>Copy<br>Paste                                                  |
|                     | Create shortcut<br>Delete<br>Rename                                   |
|                     | Properties                                                            |

2. In the **Thermo-Calc 2016a Properties** dialog, **Target** field, add the following to the end of the string: **–r** plus the *"path to the default directory"*. Include a space between the –r and path, and use quotation marks around the full file path. A simple example:

#### -r "C:\Thermo-Calc\_Macro\_Files"

| Target type:     | Application                          |                                  |
|------------------|--------------------------------------|----------------------------------|
| Target location: | 2016a                                |                                  |
| Target           | 3a\Thermo-Calc.exe                   | '-r "C:\Thermo-Calc Macro Files" |
| Start in:        | "C:\Program Files\Thermo-Calc\2016a" |                                  |

- 3. Click Apply and OK.
- 4. Launch Thermo-Calc from the shortcut where you added the parameter. You can confirm that it is set correctly from within Thermo-Calc.

#### Viewing the File Path in Thermo-Calc

- 1. Launch Thermo-Calc from the short cut where you added the parameter.
- 2. In Console Mode, right click the **Console** window and choose **Properties**.

| Console   |                   |
|-----------|-------------------|
| Console 1 |                   |
|           | Properties        |
| Thermo    | Close             |
| Only f    | Close All Calc Sc |
| Local     | Close Other prion |
|           | New Console       |
| SYS:      |                   |

3. In the **Console Properties** window the **Default directory** section displays the custom file path.

| Console Properties                    |                            |  |
|---------------------------------------|----------------------------|--|
| Console name:                         | Console 1                  |  |
| Buffer size:                          | 40,000 🔷                   |  |
| System output font:                   | АаВbCc123 АαВβГү           |  |
| Command prompt font: AaBbCc123 AaBβIY |                            |  |
| User input font:                      | АаВbCc123 АовβГү           |  |
| Background color:                     |                            |  |
| Default directory:                    | C:\Thermo-Calc Macro Files |  |
|                                       |                            |  |

# **Console Mode Results Window**

By default, the Console Results window is on the right-hand side of the screen. This is where plotted diagrams display. Each Console has its own Results tab in the Results window. All the plots and tables generated are presented in the Results tab.

- To open new **Plot** tabs press <Ctrl+Shift+T> or click the add <sup>O</sup> button.
- To open a new Plot tab for the currently active Console tab, press <Ctrl+Shift+T>. To close the Plot tab, press <Ctrl+Shift+W> or <Ctrl+Shift+F4>.

# **Event Log Window**

By default the Event Log window is collapsed (closed). It includes important information about the commands that run and are completed, including error messages. Click once to toggle it open and closed.

# **Console Mode Workflow**

Working with Thermo-Calc involves moving between different modules. The workflow differs depending on the type of calculation:

- If you want to perform a calculation using the POLY module, you typically first retrieve thermodynamic data in the DATA module, perform the calculation in POLY, and visualize the results in the POST module. It is possible to define a system directly in POLY using *DEFINE\_MATERIAL* on page 147 and *DEFINE\_DIAGRAM* on page 144.
- If you want to calculate and plot a diagram using a response-driven module, such as POTENTIAL or SCHEIL, then you can go directly to that module. Response-driven modules prompt you to go through the steps to do the calculation and the required post-processing. These modules include BIN, TERN, POTENTIAL, POURBAIX, and SCHEIL. You typically end up in the POST module after having used a response-driven module. In the POST module you can modify the plots and save the diagram.
- If you want to tabulate a chemical substance, phase, or reaction, go directly to the TAB module.

### **Typical POLY Module Workflow**

The following represents the typical workflow when you perform calculations in the POLY module. The solid arrows represent your typical movements between the modules. The dashed arrows represent the movement of data within Thermo-Calc.

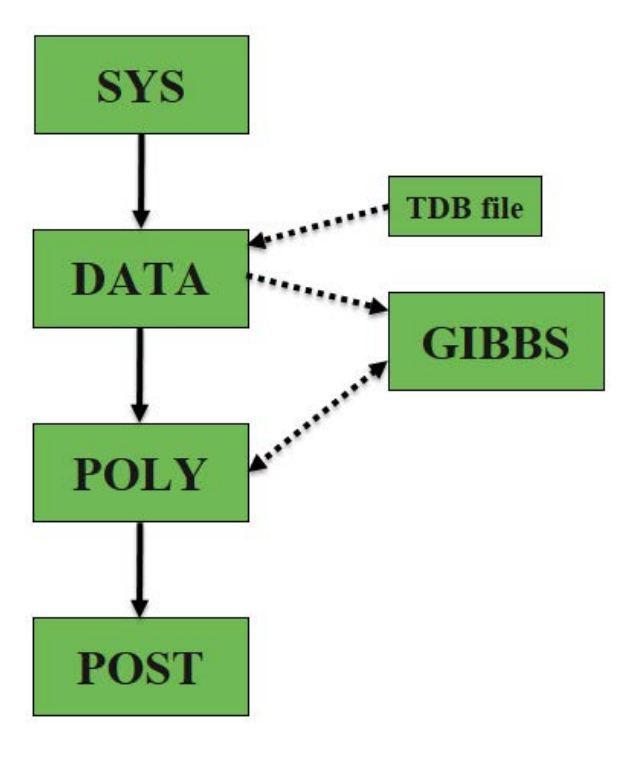

The basic workflow is:

- 1. You are in the **SYS** module when you start Thermo-Calc in Console Mode.
- In the DATA module define the system. Before performing a calculation, you must define the system and retrieve thermodynamic data. The data is retrieved from a database file (\*.TDB or \*.TDC).
- 3. The data needed to describe a system is then sent to the **GIBBS** module. This data is accessed by the **POLY** module when you instruct it to perform calculations.
- 4. In the **POLY** module, perform the calculations.
- In POLY, the conditions are set for an equilibrium calculation (temperature, pressure, system composition, etc.), then an equilibrium calculation is done.
- If you want to make a property or phase diagram, you set the conditions for a stepping or mapping operation and perform that operation.
- This generates data that can be used to plot a property diagram (if a stepping operation is performed) or a phase diagram (if a mapping operation is performed).
- 5. In the **POST** module plot and visualize your data.
- If a stepping or mapping operation is performed, then you can go to the POST module and plot a property or phase diagram.
- The diagram can be plotted quickly using default settings, but you can also modify which variables to plot of the diagram axes and change the appearance of the diagram.
- You can save the diagram either as a plain text file with data about all the coordinates or as an image file.

# **Performing Calculations in Console Mode**

Calculations can be performed either in the POLY module, or using some of the response-driven modules designed to perform specific types of calculations.

About Equilibrium Calculations on page 133 describes generally how to calculate and plot *Property Diagrams* and *Phase Diagrams*. To calculate and plot a property diagram or a phase diagram, you must first calculate an equilibrium.

Additional sections of use include *About Scheil Simulations* on page 147, *TO Temperature Simulations* on page 153, *About Paraequilibrium* on page 156, *About Potential Diagrams* on page 160, and *About Aqueous Solutions* on page 164. Also search the online help or see *TABULATION\_REACTION Commands* on page 247 and *POLY\_3 Commands* on page 117 in the *Thermo-Calc Console Mode Command Reference*.

# **Using the Command Line Prompt**

The command line prompt in the Console window tells you which module you are currently in. When Thermo-Calc is first opened in Console Mode, you are in the SYS module, which is indicated with the command line prompt SYS.

To use Console Mode, you type in commands at the command line prompt. The available commands depend on which module you are in. You can list the commands by typing ? at the prompt and then press <Enter>.

- Moving Between Modules and Submodules below
- Entering Command Names or Abbreviations on the next page
- Specifying Parameters on page 123
- Wild Card Characters on page 124
- Controlling Console Output on page 125
- Command History on page 125

#### **Available SYS Module Commands**

| Console                              |                      |                      |
|--------------------------------------|----------------------|----------------------|
| Console 2 💿 🔲 😑                      |                      |                      |
|                                      |                      |                      |
| Thermo-Calc / DICTRA                 |                      |                      |
| Only for use at Thermo-Calc Software |                      |                      |
| Local contact pumbaa.the             | rmocalc.se           |                      |
|                                      |                      |                      |
| SYS:?                                |                      |                      |
| ABOUT                                | HP_CALCULATOR        | SET_LOG_FILE         |
| BACK                                 | INFORMATION          | SET_PLOT_ENVIRONMENT |
| CLOSE_FILE                           | MACRO_FILE_OPEN      | SET_TC_OPTIONS       |
| DISPLAY_LICENSE_INFO                 | OPEN_FILE            | SET_TERMINAL         |
| EXIT                                 | SET_COMMAND_UNITS    | STOP_ON_ERROR        |
| GOTO_MODULE                          | SET_ECHO             |                      |
| HELP                                 | SET_INTERACTIVE_MODE |                      |
| SYS:                                 |                      |                      |
|                                      |                      |                      |

# **Moving Between Modules and Submodules**

To go to a specific module, you typically use GOTO\_MODULE (or just GOTO) followed by the name of the module. For example, to go to the DATA module, type GOTO DATA.

The exceptions are the submodules POST and ED-EXP:

• To go to the POST module, you must enter the POST command from within the POLY module or DICTRA module (if you have the add-on license).

• To go to *Experimental Data Files* on page 36, you must enter the ED-EXP command from within the PARROT module.

To go back to the previous module type Back. For example, if you are in the DATA module and entered it from the SYS module, when you type Back, you return to the SYS prompt. This command is also available to exit from the submodules POST and ED-EXP.

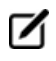

Without a valid Thermo-Calc license, you cannot leave the SYS module. To enter the DICTRA and DIC\_PARROT modules, you also need a valid Diffusion Module (DICTRA) license key.

# **Entering Command Names or Abbreviations**

The name of a command typically consists of terms linked with underscores, for example, *LIST\_EQUILIBRIUM* on page 156. Note the following:

- UPPER or lower case letters are OK.
- Hyphens (-) instead of underscores (\_) are OK, e.g. LIST-EQUILIBRIUM.
- You can abbreviate commands as long as it is unambiguous, e.g. when more than one command begins with LIST\_, you need to type the next letter or word to distinguish between the commands.
- Each word can be abbreviated e.g., L\_E for LIST\_EQUILIBRIUM.

### **Command Names and Abbreviations Examples**

These are examples of how you can abbreviate commands at the command line prompt.

| Command name                               | Abbreviation               |
|--------------------------------------------|----------------------------|
| CALCULATE_EQUILIBRIUM                      | C-E                        |
| CALCULATE_ALL_EQUILIBRIA                   | C-A                        |
| LIST_EQUILIBRIUM                           | L-E                        |
| LIST_INITIAL_EQUILBRIUM                    | LI-I-E                     |
| LOAD_INITIAL_EQUILBRIUM                    | LO-I-E                     |
| LIST_PHASE_DATA CBCC                       | L-P-D CBC                  |
| LIST_PHASE_DATA CEMENTITE                  | L-P-D CEM                  |
| SET_ALL_START_VALUES                       | S-A-SS-AL                  |
| SET_AXIS_VARIABLE 1 X(FCC,FE) 0 0.89 0.025 | S-A-V 1 X(F,FE) 0 .89 .025 |

| Command name             | Abbreviation  |
|--------------------------|---------------|
| SET_START_CONSTITUENT    | S-S-C         |
| SET_START_VALUE          | S-S-V         |
| SET_AXIS_PLOT_STATUS     | S-A-P         |
| SET_AXIS_TEXT_STATUS     | S-A-T-SS-A-TE |
| SET_AXIS_TYPE            | S-A-TY        |
| SET_OPTIMIZING_CONDITION | S-O-C         |
| SET_OPTIMIZING_VARIABLE  | S-O-V         |
| SET_OUTPUT_LEVEL         | S-O-LS-OU     |

# **Specifying Parameters**

Running a command typically requires that several parameter values are specified, which can be done directly in the command line after the command name. For example, to set an axis variable for a stepping or mapping operation, enter:

```
SET AXIS VARIABLE 1 X(FCC,FE) 0 0.89 0.025
```

You can also use SET\_AXIS\_VARIABLE and press <Enter>. At the command line prompt, you then specify the parameters one at a time.

On all command lines, you can enter a question mark (?) for help. For some parameters, enter two question marks (??) for more detailed information.

### **Default Parameters Values**

When you are requested to specify a parameter, Thermo-Calc usually suggests an appropriate default value, which is displayed at the prompt between two slash signs (//). For example, this prompt means the default answer is TERMINAL:

OUTPUT FILE /TERMINAL/:

Press <Enter> to accept the default.

If you specify some parameters directly after the command name, then you can still choose to accept default values for some parameters.

To accept the default value for a parameter, type a comma (,) instead of a value for that parameter. For the comma to be interpreted correctly, type a blank space on each side of the comma. However, if you accept the default values for several parameters that follow each other, then the commas can be typed in without blank spaces separating them: (, , , ) is interpreted in the same way as (, , , ).

For some commands and parameters, Thermo-Calc treats the values previously assigned as default values if the command is used again. For example, if the first stepping or mapping axis variable is

specified as:

!

SET AXIS VARIABLE 1 X(FCC,FE) 0 0.89 0.025

Then if you want to change a parameter value for this axis variable, type:

SET AXIS VARIABLE 1 , 0.1 ,,,

This changes the minimum value from 0 to 0.1 at which a stepping or mapping operation halts. The other parameter values remain the same. Consequently, what is typed is equivalent to:

SET AXIS VARIABLE 1 X(FCC,FE) 0.1 0.89 0.025

## Wild Card Characters

You can sometimes use the asterisk (\*) as a wild card character to, for example, refer to all components, phases, or species, when showing calculated properties in the POLY module, or when you set axis variables for plotting diagrams in the POST module.

When showing calculated properties in the POLY module, you can also use the dollar sign (\$) to refer to all stable phases.

For activity and/or chemical potential properties, the \*and \$ normally do not work properly as wild card characters.

#### Wild Card Character Examples

These are examples of the wild card characters you can use to search commands at the command line prompt.

| Command                 | Action                                                               |
|-------------------------|----------------------------------------------------------------------|
| SHOW_VALUE B(*)         | Lists mass (gram) of all components in the system.                   |
| SET_AXIS_VAR Y B(*) *   | Sets mass (gram) of all components in the system as Y-axis variable. |
| SHOW_VALUE MUR(*)       | Lists chemical potentials of all components in the system.           |
| SET_AXIS_VAR Y ACR(*) * | Sets activities of all components in the system as Y-axis variable.  |
| SHOW_VALUE HM(*).T      | Lists heat capacities of all phases.                                 |
| SET_AXIS_VAR Y GM(*) *  | Sets molar Gibbs free energies of all phases as Y-axis variable.     |
| SHOW_VALUE TC(\$)       | Lists curie temperature of all stable phases.                        |
| SHOW_VALUE W(*,*)       | Lists mass fractions of all components in all phases.                |
| SHOW_VALUE W(\$,*)      | Lists mass fractions of all components in all stable phases.         |

| Command             | Action                                                                       |
|---------------------|------------------------------------------------------------------------------|
| SHOW_VALUE W(FCC,*) | Lists mass fractions of all components in the FCC phase.                     |
| SHOW_VALUE W(*,FE)  | Lists mass fractions of the Fe component in all phases.                      |
| SHOW_VALUE W(\$,FE) | Lists mass fractions of the Fe component in all stable phases.               |
| SHOW_VALUE Y(*,*)   | Lists site fractions of all species in all sublattices of all phases.        |
| SHOW_VALUE Y(\$,*)  | Lists site fractions of all species in all sublattices of all stable phases. |
| SHOW_VALUE Y(*,*)   | Lists site fractions of all species in all sublattices of all phases.        |

# **Controlling Console Output**

In response to a command Thermo-Calc may display a lot of text in the Console window.

- To pause the text on printing press <Ctrl+S>.
- To resume the printing on screen, press <Ctrl+Q>.
- When Thermo-Calc is performing a mapping operation, the results are continuously printed in the Console window. To terminate the calculation of the current region of the mapping and stop the output, press <Ctrl+C>.

### **Command History**

- To scroll through the last twenty commands used, type two exclamation marks (!!) and press <Enter>.
- To repeat the last n commands, type ! followed by the number of previous commands to be executed again.
- To scroll through previous performed commands, use the Up ( $\uparrow$ ) or Down arrow ( $\downarrow$ ) keys.
- To read more information about the command history functionality in Thermo-Calc, type ! ? at the command line prompt.

# Log, Macro and Workspace Files

In Console Mode, Thermo-Calc uses different kinds of files, including:

- Log Files on the next page (\*.LOG)
- Macro Files on the next page (\*.TCM or \*.LOG)
- POLY Workspace Files on page 128 (\*.POLY3),
- Experimental Data Files on page 36 (\*.EXP)
- Also see the Data Optimization User Guide on page 1.
  - The GIBBS module uses a workspace file (\*.GES5). See GIBBS\_ENERGY\_SYSTEM Commands on page 42
  - The PARROT module uses files with the suffixes \*.PAR and \*.POP. See *PARROT Com*mands on page 86

### **Log Files**

Log files are plain text files used to save a sequence of commands. Log files can be edited in a text editor.

- To start saving your input into such a file, use SET\_LOG\_FILE in the SYS module, followed by the name of the file that you want to save your command sequence to.
- If you want to save the output in the log file as well, use SET\_ECHO before the SET\_LOG\_ FILE command. Doing this is useful if you want use the log file later as a macro file.

See SYSTEM\_UTILITIES Commands on page 241 in the Thermo-Calc Console Mode Command Reference.

### **Macro Files**

Macro files are plain text files used to save a sequence of commands that can be loaded and executed. Macro files can be edited in a text editor.

#### **Macro File Commands**

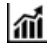

Also see Example 12 in *Console Mode Example Collection* on page 14.

| Action                        | Command                                                                                              | Description and Comments                                                           |
|-------------------------------|----------------------------------------------------------------------------------------------------|------------------------------------------------------------------------------------|
| To load a macro file          | In the SYS module,<br><i>MACRO_FILE_OPEN</i> on<br>page 5 followed by the<br>name of the macro file. | Thermo-Calc starts the command sequence that the file contains.                    |
| Regain control of the console | <i>SET_INTERACTIVE</i> on page 237                                                                   | End a macro file with this command to have control of the Console returned to you. |

| Action                                   | Command                                                                       | Description and Comments                                                                                                    |
|------------------------------------------|-------------------------------------------------------------------------------|----------------------------------------------------------------------------------------------------|
| Add comments to a macro file             | Start a line with @@, or<br>enclose it between an @ (-<br>line and a @)-line. | When lines are enclosed the software ignores them when running the macro.                                                                                                    |
| Open a macro file                        | MACRO_FILE_OPEN                                                               | When creating the log file, you can make a macro file load up to five other macro files.                                                                                                    |
| Nest macro files<br>inside of each other | MACRO_FILE_OPEN<br>SET_INTERACTIVE                                            | If a nested macro file ends with SET_INTERACTIVE,<br>then Thermo-Calc resumes with the higher-level<br>macro file at the command immediately following<br>the MACRO_FILE_OPEN command that loaded<br>and executed macro file that has just been<br>terminated. If a nested macro file doesn't end<br>with SET_INTERACTIVE (but with an end-of-file<br>character), then the console shuts down and the<br>macro is stopped. |

#### **Macro File Control Characters**

The @? character allows you to make a macro interactive by allowing input. At the @? character, which is placed where a parameter value or argument is normally put, Thermo-Calc prompts to input the value of a parameter or argument. You can enter a string immediately following the @? character. This string is presented to the user when prompted to enter the parameter value or argument. The entered value is used by Thermo-Calc as input to the command in question. For example, you can request the user to specify the temperature range of a stepping calculation by entering the following in a macro file:

```
SET_AXIS_VARIABLE 1 T @?Low-temperature-limit: @?High-temperature-
limit:
```

You can also use up to nine variables in your macro file and prompt the user to enter values that can be assigned to these variables. Use the @#n character when you want to prompt the user to provide a value to the variable, where the n is a digit between 1 and 9. You can then use this value by with the ##n character. For example, you can request the user to provide the first element of a system by entering the following in the macro file:

@#3First-element?

You can then use this variable with the entering the character ##3 later in the macro file. For example, you can write:

```
SET AXIS VARIABLE 1 x(##3) 0 1,,,
```

Finally, there is the @ & pause character. Thermo-Calc pauses and waits for input from the user when this pause character is read from a macro file. Inserting pause characters is useful if you want to allow the user to monitor what is happening when Thermo-Calc is running the macro.

#### **Response-Driven Modules and Macros**

Macro files that are created while you use a *response-driven module* begin with the module-entering command (for example, Goto\_Module Scheil) followed by a number of lines with responses to the module's questions and requests. The file terminates with the commands *POST* on page 160 or *SET\_INTERACTIVE* on page 237 (this command gives you back control of the Console). An empty line cannot be edited with any input rather than the default answer (to a specific question). Comment lines, commands to open other macro files, pause characters or input-controlling characters cannot be inserted between these empty lines (otherwise the response-driven module cannot be executed properly).

### **Workspace Files**

You can save all the data in your current workspace by first using SAVE\_WORKSPACES. This command is available in the POLY, GIBBS and PARROT modules. The workspace has all the settings specified and the result of any stepping or mapping operations performed after using SAVE\_WORKSPACES. Consequently, the command opens a workspace in which all data is saved which is generated after the SAVE\_ WORKSPACE command is executed. The saved data includes original and modified thermodynamic data, the last set of conditions and options, and calculation results.

To load the data and calculation results of a workspace file, use the READ\_WORKSPACES command available in the POLY module. The file can be used for calculation in POLY, visualization in POST, or data manipulation in GIBBS. You are also given the option in the POURBAIX and SCHEIL modules to open a previously saved workspace file. This allows you to make new POURBAIX or SCHEIL calculations on the same chemical system as before but with different temperature, pressure, and composition conditions, or to plot new property diagrams based on the previous calculations.

### Main Menu Commands

The **File** menu and toolbar are reserved for Graphical Mode. In Console Mode you use commands to access these menu options. The **Tools**, **Window** and **Help** menus are described in *Main Menu and Toolbar* on page 33. If there is an equivalent command, it is listed in the table below.

| Option               | Command                                                                                                    |
|----------------------|----------------------------------------------------------------------------------------------------|
| Open files           | In Thermo-Calc, drag and drop the file into the Console window.<br>In the SYS module: <i>MACRO_FILE_OPEN</i> on page 5<br>In the SYS module: <i>OPEN_FILE</i> on page 243 |
| Save (workspace)     | This command depends on the module you are in. Type ? at the prompt to look for a command such as <i>SAVE_GES_WORKSPACE</i> on page 84 (GIBBS module)                     |
| Exit                 | In any module: EXIT                                                                                                    |
| Close                | In the SYS module: CLOSE_FILE on page 242                                                                                                    |
| Display license info | In the SYS module: DISPLAY_LICENSE_INFO on page 242                                                                                                    |

#### **Console Mode Main Menu Commands**

## **Defining a System in Console Mode**

*Defining a system* means to select the chemical components and to retrieve thermodynamic data about those components from an appropriate database in order to do the calculations. You use database(s) with thermodynamic data and then define what system elements as components. Once the system is defined, you retrieve the system's thermodynamic data from the database(s).

- If you use a *response-driven module* to perform your calculation, such as BIN or POURBAIX, then the module prompts you to select database(s) and define the system.
- When doing calculations in the POLY module, you typically have to manually select databases and define the system in the DATA module. However, it is also possible to define the system directly in POLY using *DEFINE\_MATERIAL* on page 147 and *DEFINE\_ DIAGRAM* on page 144.

Also see DATABASE\_RETRIEVAL Commands on page 11 in the Thermo-Calc Console Mode Command Reference.

#### How to Define a System in Console Mode

- 1. Go to the DATA module. At the SYS prompt, use GOTO\_MODULE and enter Data.
- 2. Change the default database unless you directly specify the name of the database as a parameter to the command. Type SWITCH\_DATABASE and follow the prompts.

The second part of the command prompt indicates the current default database. For example, if the prompt is TDB TCFE8, then the current database is TCFE8.

 Use DEFINE\_ELEMENTS followed by a list of the elements that you want in your system. (To list the elements that are available in your current database, use LIST\_DATABASE and choose Elements). For example, if you want to have Fe and C in your system, type:

DEFINE ELEMENTS Fe C

4. Use REJECT and choose Phases if you want to avoid retrieving any phases from the database. (To list the phases that are available in your current database, use LIST\_DATABASE and choose Phases. To list the phases that can form in the defined system, use LIST\_ SYSTEM and choose Constituent.) For example, if you do not want the graphite phase to be retrieved, you type:

REJECT PHASES GRAPHITE

If the number of phases to include is much lower than the total number of phases, then it can be convenient to first Reject Phases \* and then restore the phases to include using Restore Phases.

5. Use GET\_DATA to search the database and send the thermodynamic data about your system to the GIBBS workspace.

At this point you can proceed to the POLY module (with GOTO\_MODULE POLY). However, you may want to add elements, phases and species to the GIBBS workspace from other databases. If so, then proceed to the next step.

- 6. Use APPEND\_DATABASE to select the (additional) database from which you want to retrieve data. This command works exactly in the same way as the SWITCH\_DATABASE command, with the exception that it does not reinitialize the DATA module and the GIBBS workspace, but instead appends or replaces the data that has already been retrieved with new data from the additional database.
- 7. Define your elements and specify whether to reject and restore any phases. Do this in

exactly the same way when using the SWITCH\_DATABASE command (see steps 2 and 3).

- 8. Use GET\_DATA to search the database and add the thermodynamic data to the data that already exists in the GIBBS workspace.
- 9. Use APPEND\_DATABASE again if you want to add data from yet another database. When you have retrieved all the data you need, you can proceed to the POLY module.

# **Equilibrium Calculations**

| About Equilibrium Calculations                              | .133  |
|-------------------------------------------------------------|-------|
| Calculating an Equilibrium                                  | .135  |
| Calculating an Equilibrium with a Fixed Phase               | . 136 |
| Calculating an Equilibrium with Suspended or Dormant Phases | . 136 |

# **About Equilibrium Calculations**

An equilibrium describes what the composition of the end state of a system is, given a full specification of state variables such as temperature, pressure, initial composition, system size, etc. An equilibrium calculation is normally done in POLY-3 according to the *Global Minimization Technique*, which ensures that the most stable minimum under the specified conditions is computed.

For an equilibrium calculation to be performed, the state variables must all be set as conditions for the calculations. Such conditions include, for example, temperature, pressure, and system composition. When you calculate an equilibrium in the POLY module, you have to set these conditions manually.

#### **Setting Conditions**

Setting a condition normally involves giving a single state variable a specific value. For example, you can set the temperature to 1273.5 Kelvin (T=1273.5). Alternatively, setting a condition can involve giving a linear expression with more than one state variable a specific value. For example, you can set the mole fraction of the S component to be the same in the liquid and the pyrrohotite phases (X (LIQ, S) - X (PYRR, S) = 0).

The number of state variables that need to set is determined by the *Gibbs Phase Rule*. Typically, the state variables to give values to are:

- temperature (in K)
- pressure (in Pascal)
- system size in number of moles (in mole) or mass (in grams)
- the fraction of each component (in number of moles or mass)

If you fix the phase of the equilibrium and all but one of the state variables, you can discover the value of the other state variable at equilibrium.

It is possible to specify a set of conditions that does not have any equilibrium and the program detects this by failing to reach equilibrium during the calculation.

#### **State Variables for Setting Conditions**

The following table lists some of the available state variables you can use to set conditions:

| State Variable                     | SET_CONDITION Parameter |
|------------------------------------|-------------------------|
| temperature in the system (in K)   | т                       |
| pressure in the system (in Pascal) | Ρ                       |
| system size (mole number in moles) | Ν                       |
| system size (mass in grams)        | В                       |

| State Variable                                                                          | SET_CONDITION Parameter                     |
|-----------------------------------------------------------------------------------------|---------------------------------------------|
| number of moles of a component in the system                                            | N( <component>)</component>                 |
| mole fraction of a component in the system                                              | X( <component>)</component>                 |
| mass fraction of a component in the system                                              | W( <component>)</component>                 |
| activity of a component in the system                                                   | ACR( <component>)</component>               |
| chemical potential of a component in the system                                         | MUR( <component>)</component>               |
| mole fraction of a component in a phase                                                 | X( <phase>,<component>)</component></phase> |
| mass fraction of a component in a phase                                                 | W( <phase>,<component>)</component></phase> |
| activity of a species referred to a phase at ambient temperature and pressure           | ACR( <species>,<phase>)</phase></species>   |
| chemical potential of a species referred to a phase at ambient temperature and pressure | MUR( <species>,<phase>)</phase></species>   |
| enthalpy in the system (in J)                                                           | н                                           |
| enthalpy of a phase (in J/mol)                                                          | HM( <phase>)</phase>                        |

**Equilibrium Information Example** 

```
POLY 3:1-e
OUTPUT TO SCREEN OR FILE /SCREEN/:
Options /VWCS/:
Output from POLY-3, equilibrium = 1, label A0 , database: TCFE7
Conditions:
T=1000, P=1E5, X(C)=5E-2, N=1
DEGREES OF FREEDOM 0
Temperature 1000.00 K ( 726.85 C), Pressure 1.000000E+05
Number of moles of components 1.00000E+00, Mass in grams 5.36552E+01
Total Gibbs energy -4.07975E+04, Enthalpy 2.41176E+04, Volume 7.21740E-06
Component
                       Moles W-Fraction Activity Potential Ref.stat
С
                       5.0000E-02 1.1193E-02 2.1816E-01 -1.2659E+04 SER
FE
                       9.5000E-01 9.8881E-01 6.1895E-03 -4.2279E+04 SER
BCC A2
                           Status ENTERED Driving force 0.0000E+00
Moles 9.5069E-01, Mass 5.3063E+01, Volume fraction 9.6312E-01 Mass fractions:
FE 9.99844E-01 C 1.55514E-04
                           Status ENTERED Driving force 0.0000E+00
GRAPHITE
Moles 4.9313E-02, Mass 5.9230E-01, Volume fraction 3.6881E-02 Mass fractions:
C 1.00000E+00 FE 0.00000E+00
```

### **Calculating an Equilibrium**

This topic explains how to calculate an equilibrium in POLY. To calculate an equilibrium means to calculate the equilibrium composition of your system, given a full specification of conditions that reduce the degrees of freedom of the calculation to zero.

If you are running a network client installation of Thermo-Calc and cannot enter the POLY module, this may be because all the license instances on that the license server makes available have been checked out.

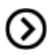

Also see *POLY\_3 Commands* on page 117 in the *Thermo-Calc Console Mode Command Reference*.

- 1. Define your system (see Defining a System in Console Mode on page 129).
- 2. Go to the POLY module. At the SYS prompt, type GOTO MODULE and enter POLY.

3. Use SET\_CONDITION followed by conditions and value assignments to set the conditions of your calculation. For example, to set temperature, pressure, initial composition and system size for a Fe-Cr-C system, you might enter the following:

SET CONDITION T=1200 P=1E5 W(CR)=0.18 W(C)=0.0013 N=1

This sets the temperature (T) to 1200 K, the pressure to 1 bar (100,000 Pascal), the mass fraction of Cr to 18 mole percent, the mass fraction of C to 0.13 weight percent, and the total amount of material to 1 mole. The fraction of Fe in the system is calculated from the fractions of Cr and C. You have to set the fraction of all the components in your system except one.

- 4. Use COMPUTE\_EQUILIBRIUM to run the calculation.
- 5. Use LIST\_EQUILIBRIUM to see the results of the calculation.

### Calculating an Equilibrium with a Fixed Phase

There are many ways to calculate equilibriums in Thermo-Calc. The following is one example.

You can calculate an equilibrium that has a certain amount of a certain stable phase. Use *CHANGE\_STATUS* on page 59 and choose Phase to specify the phase and the amount of that phase (in normalized mole number) that you want to set as fixed. For example, if you want to find out at what temperature a system starts to melt, enter the following:

```
CHANGE STATUS PHASE LIQUID=FIX 0
```

You must leave the state variable whose equilibrium value you are interested in unspecified. However, if you have already specified that state variable, you can make it unspecified again by using *SET\_ CONDITION* on page 165 and set that state variable to NONE. For example, if you have given temperature a value, you can type:

```
SET CONDITION T=NONE
```

The calculated equilibrium includes the value of the unspecified variable at which the equilibrium enters the phase that is fixed.

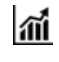

For an example where an equilibrium is calculated with a fixed phase, see Example 7 in *Console Mode Example Collection* on page 14.

## **Calculating an Equilibrium with Suspended or Dormant Phases**

You can calculate an equilibrium under the assumption that one or several phases are SUSPENDED or DORMANT using CHANGE\_STATUS and choose Phase. For example, to specify that all phases except one should be suspended, you can first suspend all phases and then enter a single phase in the following way:

CHANGE\_STATUS PHASE \*=SUSPENDED CHANGE STATUS PHASE FE LIQUID=ENTERED For an example where this is done, as well as where the status of phases is set to be dormant, see Example 10 in *Console Mode Example Collection* on page 14.

# **Property Diagrams**

| About Property Diagrams                            | .139 |
|----------------------------------------------------|------|
| Calculating and Plotting a Property Diagram        | .139 |
| Calculating a Property Diagram One Phase at a Time | .141 |
| Calculating Several Properties in the Same Diagram | .141 |

## **About Property Diagrams**

When you calculate and plot a property diagram, there is only one independent state variable. Many different properties can be plotted as a function of this independent variable. For example, if the independent state variable is temperature, then the mole fractions of all phases can be plotted as a function of temperature. Or the composition of a specific phase may be plotted relative to temperature, or the activity of a component in the system as a whole or in a specific phase may be plotted relative to it.

A property diagram is plotted based on a series of equilibria that is computed while the value of one state variable is varied between a minimum and a maximum value. This variable is referred to as the stepping axis variable. In Thermo-Calc, first calculate one initial equilibrium, and then new equilibria are calculated at incremental steps in both directions on the stepping axis from the initial equilibrium. This continues until the stepping operation has covered the length of the axis between a minimum and a maximum value that is specified.

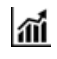

For an example of the calculation of a property diagram, see Example 8 in *Console Mode Example Collection* on page 14.

### **Calculating and Plotting a Property Diagram**

This topic explains how to calculate a property diagram in POLY. To calculate a property diagram means to calculate a series of equilibria while the value of the stepping axis variable varies between a minimum and a maximum value. With the exception of the stepping axis variable, all the state variables that you set when you calculate the initial equilibrium retain the values when the new equilibria are calculated.

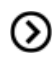

*POLY\_3 Commands* on page 117 in the *Console Mode Command Reference*.

#### How to Calculate and Plot a Property Diagram

- 1. Calculate an initial equilibrium in the POLY module (see *Equilibrium Calculations* on page 132).
- 2. Use SET\_AXIS\_VARIABLE to set the axis variable, the minimum and the maximum stepping variable values and the step length. The first parameter of SET\_AXIS\_VARIABLE is the axis number. Since a property diagram only has one axis variable, this is set to 1. For example, if you want to set the axis variable to temperature, and calculate an equilibrium at every 50 K between a minimum temperature of 100 K and a maximum temperature of 2000 K, enter

```
SET AXIS VARIABLE 1 T 100 2000 50
```

- An axis variable must be a state variable that is set when you calculated the initial equilibrium. For example, if you set the fraction of a component in number of moles, then you cannot set the mass fraction of this component as an axis variable. Also, the minimum stepping variable value must be smaller than, and the maximum value larger than, the value that you set the state variable to when calculating the initial equilibrium.
  - 3. Use STEP\_WITH\_OPTIONS and choose Normal to perform the stepping operation.

Thermo-Calc lists the phase regions along the stepping axis, the phases contained in each region, and the number of equilibria calculated in that region. Each region is defined by the phases it contains.

The number of equilibria calculated is not just the number of steps that are performed according to the step length and the minimum and maximum values on the axis variable. This is because Thermo-Calc calculates extra equilibria when a new phase is discovered in order to determine the phase region boundary more precisely.

#### **Step with Options Example**

```
POLY_3:s-a-v 1 T 1000 2000 100
POLY 3:step
Option? /NORMAL/:
No initial equilibrium, using default
Step will start from axis value 1000.00
...ok
Phase Region from 1000.00
                              for:
   BCC_A2
    GRAPHITE
Global check of adding phase at 1.01118E+03
Calculated 4 equilibria
Phase Region from 1011.18 for:
    BCC A2
    FCC_A1
    GRAPHITE
Calculated 2 equilibria
Phase Region from 1011.18 for:
   FCC A1
    GRAPHITE
Global test at 1.09000E+03 .... OK
 Global check of removing phase at 1.15727E+03
            17 equilibria
Calculated
```

4. To plot the diagram, use POST to open the POST module and then use PLOT\_DIAGRAM. By default, the X-axis represents the stepping axis variable and Y-axis represents the sum of the mole fractions of all phases (NP(\*)).

### Calculating a Property Diagram One Phase at a Time

There are many ways to calculate property diagrams in Thermo-Calc. One example is where you can calculate a property diagram with a separate stepping operation being performed for each phase at a time in its default most stable composition (the major constitution). This is useful if you want to create a property diagram for a heterogeneous system with both ordered phases and their disordered pairs.

To calculate a property diagram one phase at a time, use *STEP\_WITH\_OPTIONS* on page 172 and when prompted choose One phase at time to perform the stepping operation.

### **Calculating Several Properties in the Same Diagram**

There are many ways to calculate property diagrams in Thermo-Calc. The following is another example. If you perform several stepping calculations after each other, the results of these calculations are all saved in your workspace file. This allows you to the following:

- Calculate (and then plot) missing parts of a specific property inside the first property diagram. These parts are calculated inside the range of the stepping variable with a different control condition.
- Calculate (and then plot) two or more sets of a specific property on the same property diagram for the same system. These can be calculated under different control conditions with stepping operations being performed across the same stepping axis variable range.
- Calculate phase boundary lines and then plot them in a corresponding phase diagram for the same system. This can be especially useful for some defined secondary phase-transformations. For example, if you want to find the phase boundary between BCC\_A1 and BCC\_B2, or the equal-Gm for two specific phases, or the equal-fraction or equal-activity for two specific phases of a certain species, then this can be useful.

Unless you have opened a new workspace file previously using SAVE\_WORKSPACES, the results of the stepping calculations are saved in a RESULT.POLY3 file. To save the results of several stepping calculations in a file different from the workspace file that your results are currently saved to, then use SAVE\_WORKSPACES before you perform the first stepping calculation.

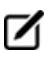

SAVE\_WORKSPACES overwrites and deletes the results of all previous stepping calculations.

# **Phase Diagrams**

| About Phase Diagrams                      | 143   |
|-------------------------------------------|-------|
| Calculating and Plotting a Phase Diagram  | . 143 |
| Calculating a Quasi-Binary Phase Diagram  | 144   |
| Calculating a Quasi-Ternary Phase Diagram | 145   |

## **About Phase Diagrams**

Phase diagrams have two or more independent axis variables. Any state variable that has already been set can be used as the mapping variable for a mapping calculation and then as the axis variable for a phase diagram. From a mapping calculation, many types of phase diagrams can be plotted, with one of the mapped variables as one axis variable, and with other mapped variables or any varied property (state or derived variables) or entered symbol (variables, functions or table values) as the other axis variables.

All phase diagrams consist of zero phase fraction lines. There are two distinct types of phase diagrams: those with the tie-lines in the plane of the diagram and those where the tie-lines are not in the plane. The former includes binary phase diagrams and ternary isotherms. The latter includes more general isopleth diagrams with one or more fixed extensive variables (normally, this is a composition). The BIN and TERN modules calculate binary and ternary phase diagrams. The POTENTIAL and POURABIX modules calculate the more general isopleth diagrams and other related diagrams.

The following topics describe how to calculate the types of phase diagrams in the *POLY\_3 Commands* on page 117 module. In POLY, you can calculate phase diagram for systems with up to 40 components and with thousands of phases. You can combine activity conditions and fixed phase status and fraction conditions in any way. Thermo-Calc can calculate any arbitrary 2D section through composition space.

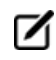

สมั

There is no guarantee that the conditions set will result in a calculation that reaches an equilibrium.

For an example of the calculation and plotting of a phase diagram, see Example 4 in *Console Mode Example Collection* on page 14.

## **Calculating and Plotting a Phase Diagram**

This topic describes how to calculate a phase diagram in the POLY module. The commands are described in *POLY\_3 Commands* on page 117 and *POST Commands* on page 188.

- 1. Calculate an initial equilibrium in the POLY module (see *Equilibrium Calculations* on page 132).
- 2. Use SET\_AXIS\_VARIABLE to set the first axis variable, its minimum and maximum mapping value and the length of each incremental step on this axis. The first parameter of SET\_AXIS\_VARIABLE is the axis number and is set to 1. For example, suppose you want the mass fraction of C as your first axis variable. You want it to vary between 0 and 0.1, with the length of each incremental step being no more than 0.002. You then enter:

SET AXIS VARIABLE 1 W(C) 0 .1 0.002

- An axis variable must be a state variable that is set when you calculated the initial equilibrium. For example, if you set the fraction of a component in number of moles, then you cannot set the mass fraction of this component as an axis variable.
  - 3. Use SET\_AXIS\_VARIABLE to set the second axis variable and specify its minimum, maximum, and step length values. The axis number is set to 2. For example, suppose you want temperature as your second axis variable and you want it to vary between 900 K and 1900 K, with an incremental step of 25 K. You then enter:

```
SET AXIS VARIABLE 2 T 900 1900 25
```

4. If you want more than two axis variables, then use SET\_AXIS\_VARIABLE until you have set all the axis variables. You can set up to five axis variables. Axis variables 3, 4 and 5 must be set temperature, pressure or to the chemical potentials of components.

You may want to save your workspace with SAVE\_WORKSPACES before you perform the mapping calculation. This saves the axis variables you have set. However, it overwrites the results of any previous stepping or mapping calculations done.

5. Use MAP to perform the mapping calculation. The console lists the phase region boundaries and the phases contained on one side of each boundary.

```
Phase region boundary 30 at: 1.363E+03 2.012E-01

FCC_A1

** GRAPHITE

Calculated. 3 equilibria

Terminating at known equilibrium

Phase region boundary 31 at: 1.990E+03 2.526E-01

LIQUID

** GRAPHITE

Calculated. 13 equilibria

Terminating at known equilibrium
```

 To plot the diagram, use POST to open the POST module and then use PLOT\_DIAGRAM. By default, the X-axis represents mapping axis variable 1 and the Y-axis represents mapping axis variable 2.

### **Calculating a Quasi-Binary Phase Diagram**

There are many ways to calculate phase diagrams in Thermo-Calc. The following is an example where a quasi-binary phase diagram is used for calculations on a ternary system in which one component has an

activity or chemical potential that is fixed (although if you have fixed a phase and the phase composition varies, then the activity or chemical potential may also vary). The tie-lines in a quasi-binary diagram are in the diagram's plane of the diagram. This means that the calculation follows the lever rule as well as other rules.

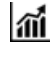

For an example of a calculation of a quasi-binary phase diagram, see Example 17 in *Console Mode Example Collection* on page 14.

#### How to Calculate a Quasi-Binary Phase Diagram

Use CHANGE\_STATUS to set the component that has a fixed activity or chemical potential. For example, suppose you want to compute a phase diagram for a Ca-Fe-O system in which the liquid oxide (FE-LIQ) is in equilibrium with liquid Fe. You then enter:

```
CHANGE-STATUS FE-LIQ=FIX 0
```

### **Calculating a Quasi-Ternary Phase Diagram**

There are many ways to calculate phase diagrams in Thermo-Calc. The following is an example of a quasiternary phase diagram used for calculations on a quaternary system where one component has a fixed activity or fixed chemical potential.

#### How to Calculate a Quasi-Ternary Phase Diagram

When calculating a quasi-ternary phase diagram it is necessary to set a condition on either activity or chemical potential of the fourth component. To specify a meaningful value it is recommended that you first change the component's reference state using SET\_REFERENCE\_STATE. For example, to calculate a phase diagram for a quasi-ternary Fe-Cr-Ni-C system with fixed carbon activity, you can enter the following:

```
SET REFERENCE STATE C GRAPH ,,
```

You must also use SET\_CONDITION to set the activity of the component whose activity or chemical potential you have fixed. Do this by assigning a value to the ACR state variable. For example, if the component is carbon, you might enter

```
SET_CONDITION ACR(C)=0.002
```

# **Scheil Simulations**

| About Scheil Simulations                       | .147 |
|------------------------------------------------|------|
| Simulating a Scheil-Solidification             | .148 |
| Plotting Additional Scheil Simulation Diagrams | .150 |

# **About Scheil Simulations**

Thermo-Calc is primarily a program for performing equilibrium calculations, but some non-equilibrium transformations or partial-equilibrium transformations can be simulated. One example of such a transformation is a Scheil-Gulliver solidification.

In a Scheil-Gulliver solidification, the diffusion in the solid phases is assumed to be so slow that it can be ignored, while the diffusion in the liquid phase is assumed to be very fast. With this approximation, the conditions at the liquid/solid interface can be described as a local equilibrium.

By making a stepping operation on the temperature variable (or enthalpy or amount liquid phase) with small decrementing steps, the new composition of the liquid can be determined. After each step, the amount of formed solid phase is removed and the overall composition is reset to the new liquid composition. In effect, the whole system is described as a non-equilibrium state regarding various parts of solidified phases at various solidification stages.

#### **The Scheil Module**

You can simulate Scheil-Guilliver solidification processes with the SCHEIL module. When you enter the module, you are prompted to answer a series of questions about which database to use, what the major element is and in which amount. Thermo-Calc then displays a property diagram showing how the fraction of solid phase varies with temperature (in Celsius). You can then plot diagrams using other variables you are interested in. Do this by starting a new simulation, by opening an old file with the results of a previous simulation that you can plot differently. For example, you might be interested in plotting the fraction of remaining liquid against temperature, the fraction of each solid phase or the total of solid phases against temperature, the microsegregation in each solid phase, or the latent heat evolution against temperature.

It is possible to use the SCHEIL module to run a modified Scheil-Gulliver simulation that also takes backdiffusion of some fast-diffusing interstitial elements such as C or N into account, as well as BCC to FCC phase transformation phenomena.

#### **Scheil Module Examples**

- See Examples 15 and 30 to simulate non-equilibrium transformations without considering fast-diffusion elements.
- See Example 48 to simulate partial-equilibrium transformation with fast-diffusion elements taken into consideration. This example also shows how you can perform leverrule calculations (full-equilibrium transformations).

#### Scheil and the Diffusion Module (DICTRA)

If you also have a license for the Diffusion Module (DICTRA), you can import a previously calculated Scheil segregation profile into the software using the command INPUT\_SCHEIL\_ PROFILE. Search the online help or see the *Diffusion Module (DICTRA) Command* 

# Reference.

# Simulating a Scheil-Solidification

Simulating a Scheil-Gulliver solidification process involves calculating the liquid composition of a higherorder multicomponent system at each step of a cooling process, and resetting the liquid composition as the composition of the entire system (after having removed all amount of solid phase).

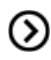

SCHEIL Commands on page 235 in the Console Mode Command Reference.

#### How to Simulate a Scheil-Solidification

- 1. Use GOTO\_MODULE SCHEIL to enter the SCHEIL module.
- 2. Type START-WIZARD.
- 3. Specify which Database to use.
- 4. Specify the Major element or alloy in your system.

For example, for a steel/Fe-alloy, enter Fe, for an Al-based alloy, enter Al, and for a Ni-based super alloy, enter Ni.

- 5. Set whether to specify the Composition input in mass (weight) percent (the default) or in Mole percent. Enter Y for mass percent and N for mole percent.
- 6. Specify the name of the 1st alloying element. You can directly specify mass or mole percent after the name (for example, enter Cr 5). If this is not specified, then you are prompted to enter it separately.
- 7. Specify the other alloying elements in the same way as you specify the first (for example, c 1).
- After you have specified your last alloying element, press <Enter> when requested to specify the next element. This ends the process of defining the bulk composition of the alloy system.

You can also specify all the alloying elements and their corresponding compositions on the same line when you are prompted to specify your first alloying element in Step 6. For example, you can enter Cr 5 Ni 1 Mo 0.5 C 0.01 N 0.02.

9. Specify the starting Temperature (C) in Celsius. The default is 2000.

This value should be sufficiently high so that the solidification simulation starts with the alloy system in the liquid single-phase region.

- 10. Decide which phases (if any) to reject at the Reject phase(s) prompt. Enter the name of the phases to reject or press <Enter> for NONE.
- 11. Decide whether to Restore phase(s). You may want to restore a phase that you rejected when you ran the simulation earlier, or you may want to restore a phase that is rejected by default in your database. Enter the name of the phases to restore or press <Enter> for NONE.
- 12. When prompted OK? type N to go back to Step 9 to reconsider which phases to reject or restore. Type Y to continue.

Thermodynamic data about the alloy system you defined is retrieved from the database.

13. At the Should any phase have a miscibility gap check prompt, press <Enter> for N or answer Y.

If you answer Y, you are prompted to specify the Phase with miscibility gap. Answer with a solution phase name(s) (in this example FCC is entered) as well as the Major constituents for sublattice (for each sublattice site) (for this example, Cr is entered for sublattice 1 and C for sublattice 2). In this example the Phase with miscibility gap is LIQUID PHASE NAME: LIQUID.

- 14. Press <Enter> to specify another phase.
- 15. Specify the names of any Fast-diffusing components. Press <Enter> for NONE or type all the names on the same line then press <Enter>. If you do specify any fast-diffusing components, then you are prompted to set whether BCC to FCC phase transformations should be simulated.

The Scheil-Gulliver solidification simulation runs, and the default diagram (Temperature versus Mole Fraction of Solid) is automatically plotted in the Console Results window.

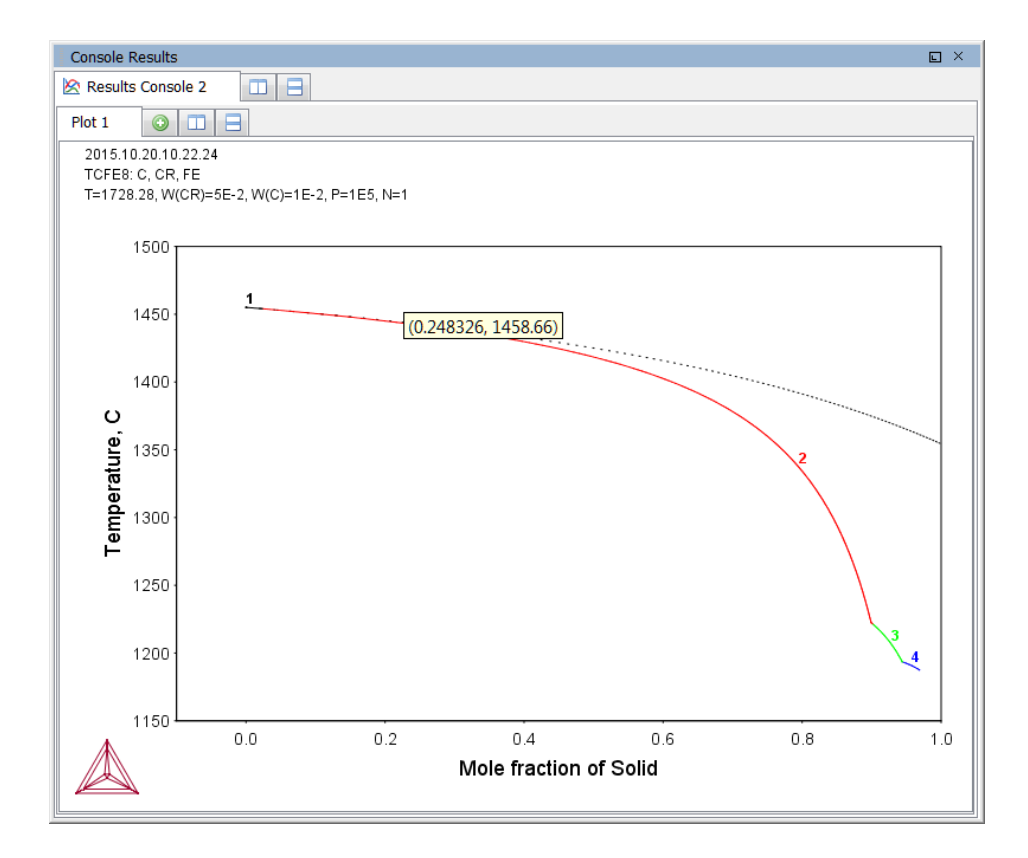

# **Plotting Additional Scheil Simulation Diagrams**

Post processing is done the same way as POLY-3 (see *POLY\_3 Commands* on page 117), specific variables for plotting in the Scheil Module are listed.

#### **Abbreviations for Scheil State Variables**

The variables can be plotted along the X- and Y-axes. In the table, *ph* is an abbreviation of *phase*, and *el* is an abbreviation of *element*. Use the abbreviations of the variables when you specify what the X- and Y-axes represent in a diagram.

| Abbreviation  | State variable                           |
|---------------|------------------------------------------|
| Т             | Temperature in Celsius                   |
| NL/BL         | Mole/mass fraction of liquid             |
| NS/BS         | Mole/mass fraction of all solid phases   |
| NS(ph)/BS(ph) | Mole/mass fraction of a solid phase      |
| W(ph,el)      | Weight fraction of an element in a phase |
| X(ph,el)      | Mole fraction of an element in a phase   |

| Abbreviation | State variable                             |
|--------------|--------------------------------------------|
| Y(ph,el)     | Site fraction of an element in a phase     |
| NN(ph,el)    | Distribution of an element in a phases     |
| NH/BH        | Heat release and Latent heat per mole/gram |
| CP/BCP       | Apparent heat capacity per mole/gram       |
| NV/NV(ph)    | Molar volume of the system or a phase      |
| DS/DS(ph)    | Average density of the system or a phase   |
| вт           | Apparent volumetric TEC of the system      |

# **T0 Temperature Simulations**

| TO Temperature Simulations         |  |
|------------------------------------|--|
| Making a TO Temperature Simulation |  |

## **T0 Temperature Simulations**

The T0-temperature is the temperature at which two phases have the same Gibbs energy for a certain composition in a multicomponent system. The  $T_0$ -temperature is located within the two-phase field between the phases and it is the theoretical limit for a transformation without diffusion. T0-temperatures are often of interest if you want to understand how diffusionless transformations work. The T0 temperature in a multicomponent system with a fixed composition is temperature at which the tangent lines of the Gibbs energies of the two target phases are the same.

If the composition of one or two components varies, the common Gibbs energy for the two phases in partial equilibrium of a diffusionless transformation becomes a plane or surface, and the T0 temperature becomes a line or plane.

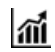

See Examples 23 and 41 in the Console Mode Examples.

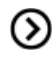

Also see *Making a TO Temperature Simulation* below for step-by-step instructions. as well as *Console Mode POST Module* on page 181.

### **Making a T0 Temperature Simulation**

This describes how to perform a T0 temperature simulation and apply a stepping calculation to its initial result.

Before you perform a T0 temperature calculation, you must have defined your initial system and be in POLY. The initial overall composition must have appropriate settings for the desired T0 temperature calculation for the two target phases.

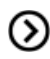

See *POLY\_3 Commands* on page 117 in the *Thermo-Calc Console Mode Command Reference*.

#### How to Make a T0 Temperature Simulation

- 1. Use SET\_CONDITION to set the conditions of your calculation in the same way as when you calculate an ordinary equilibrium.
- 2. Use COMPUTE\_EQUILIBRIUM to run the calculation. The calculation does not need to reach an equilibrium in which any of the target phases is stable.
- 3. When you have calculated your initial equilibrium, use ADVANCED\_OPTIONS and choose  ${\tt T-zero}.$
- 4. When prompted, specify the names of the two target phases for which the T0 temperature (where the phases' Gibbs energies are equal) is to be calculated.
- 5. If the TO temperature between the two target phases is calculated, this temperature (in

Kelvin) is shown in the Console window.

6. If you want to do a stepping calculation based on this initial T0 temperature calculation, then use SET\_AXIS\_VARIABLE to specify which state variable to use as the stepping variable. This is done the same way as when you calculate a normal property diagram.

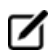

When a T0 temperature simulation is run, you cannot set temperature as the stepping variable.

7. Use STEP\_WITH\_OPTIONS and choose *T-zero* to initiate the stepping calculation. You are prompted to specify the names of the target phases for which the T0 temperature is calculated.

During the STEP T-ZERO calculation procedure, the calculated T0 values are presented next to the stepping variable.

For example, part of the output might look like this:

| Phase Region | from | 1.000000E-01 | for: |
|--------------|------|--------------|------|
| BCC_A2       |      |              |      |
| FCC_A1       |      |              |      |
| 1.00000E-01  |      | 940.24       |      |
| 9.250000E-02 |      | 941.20       |      |
| 2.500000E-03 |      | 977.61       |      |
| 7.500000E-09 |      | 979.34       |      |

When the stepping calculation has finished, you can move to the POST module and plot the TO line against the stepping composition variable or another varying axis value. Or you can impose the calculated TO line onto a normal phase diagram.

# Paraequilibrium

| About Paraequilibrium         | . 156 |
|-------------------------------|-------|
| Calculating a Paraequilibrium | 156   |

# About Paraequilibrium

A paraequilibrium is a partial equilibrium where one interstitial component (such as carbon C and nitrogen N) in a multicomponent alloy can diffuse much faster than the other components (the substitutional elements, including the matrix element and alloying elements). The chemical potential for the interstitial component in two partially equilibrated phases is equal in such a case, but this is not true for the other components. In such a paraequilibrium state, it is possible to have a transformation that is partly without partitions, where a new phase of the mobile component can form with different content but where the slowly diffusing components retain their compositions.

A paraequilibrium calculation is useful when, for example, you want to study phase transformations in systems with large differences in the diffusivities of different elements. Transformations occurring under paraequilibrium states can be much more rapid than if full local equilibrium holds at the phase interface.

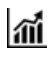

See Example 42 in the Console Mode Examples.

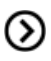

Also see *Calculating a Paraequilibrium* below for step-by-step instructions.

### **Calculating a Paraequilibrium**

This topic describes both how to calculate an initial paraequilibrium with two target phases, and how to base a stepping calculation on this initial calculation.

Before you do any paraequilibrium calculations, you must have defined your initial alloy system and be in POLY. The initial overall composition must have appropriate settings for the desired paraequilibrium calculation for the two target phases.

#### How to Calculate a Paraequilibrium

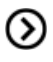

These commands are described in the *Thermo-Calc Console Mode Command Reference* included with this documentation set.

- 1. Use SET\_CONDITION to set the conditions of your calculation just like when you calculate an ordinary equilibrium.
- 2. Use CHANGE\_STATUS to set the status of the chosen interstitial components to SPECIAL. For example, if C is an interstitial component, enter:

```
CHANGE STATUS COMPONENTS C=SPECIAL
```

This gives you a clear picture on u-fractions of the substitutional and interstitial components, which are different from the overall composition in the system. The SPECIAL status means that the specified components are not included in summations for mole or mass fractions. Therefore, all the composition variables plotted from paraequilibrium calculations are u-fraction related quantities.

- 3. Use COMPUTE\_EQUILIBRIUM to run the calculation.
- 4. When you have calculated your initial equilibrium, use ADVANCED\_OPTIONS Paraequilibrium to perform the paraequilibrium calculation.
- 5. Specify the names of the target phases of the paraequilibrium state. For example, FCC#1 BCC and FCC#2 M23C6.
- ☑

Both phases must have similar interstitial/vacancy sublattices that the fast-diffusion interstitial components occupy. Both target phases should have phase constitution definitions that cover all the defined substitutional and interstitial components of the current alloy system.

6. Specify the names of one or more fast-diffusing components. These components must be located on the interstitial/vacancy sublattices in both of the chosen phases.

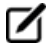

Interstitial components (for instance C and N combined) may have significantly different behaviours depending on how they are partitioned in different structured phases.

If the paraequilibrium between the two specified phases is successfully calculated, then a message is displayed, for example:

```
NP(FCC) = 0.3586 with U-fractions C = 2.71821E-02 N = 4.1548129E-03
NP(BCC) = 0.6414 with U-fractions C = 7.10061E-04 N = 2.3781027E-04
All other compositions are the same in both phases
```

The first two lines show the phase amounts expressed in mole-percent [NP(phase)] and the contents of the interstitial components C and N in each phase. These contents are expressed in u-fractions. The third line states that the compositions of the matrix component and all the remaining compositions (regarding substitutional components) are equal in the two target phases at the paraequilibrium state.

- 7. If you want to do a stepping calculation based on this initial paraequilibrium, then use SET\_AXIS\_VARIABLE to specify which state variable to use as the stepping variable. This is done exactly in the same way as when you calculate a normal property diagram.
- Use STEP\_WITH\_OPTIONS → Paraequilibrium to initiate the stepping calculation. You are prompted to specify the names of the target phases of the paraequilibrium states as well as the fast-diffusing components.

The stepping calculation is performed, and the different phase regions are listed with columns for the value of the stepping variable, the amounts of the two target phases, the u-fractions of interstitial(s) in each of the two phases, and the LNACR value(s) of the interstitial component(s).

#### Example

```
This command calculates a paraequilibrium between two phases.
You must calculate an equilibrium with the overall composition first.
Name of first phase: fcc_a1
Name of second phase: bcc_a2
Fast diffusing component: /C/: C
Fast diffusing component: /NONE/:
Output during stepping is:
axis value, phase amounts, u-fractions of interstitial(s) in phase 1 and 2,
and LNACR value(s) of interstitial(s)
Phase Region from 900.000
                            for:
   BCC_A2
    FCC A1
  9.000000E+02 0.176 0.824 4.977501E-02 6.609390E-04 -2.303643E-01
  8.900000E+02 0.161 0.839 5.421135E-02 6.889794E-04 -1.689777E-02
  8.800000E+02 0.148 0.852 5.872152E-02 7.140931E-04 1.943989E-01
  8.700000E+02 0.137 0.863 6.329608E-02 7.362105E-04 4.040959E-01
  8.600000E+02 0.127 0.873 6.792661E-02 7.552871E-04 6.126989E-01
  8.500000E+02 0.119 0.881 7.260558E-02 7.713010E-04 8.206607E-01
  8.400000E+02 0.111 0.889 7.732629E-02 7.842505E-04 1.028392E+00
  8.300000E+02 0.105 0.895 8.208278E-02 7.941530E-04 1.236267E+00
  8.200000E+02 0.099 0.901 8.686971E-02 8.010431E-04 1.444633E+00
  8.100000E+02 0.093 0.907 9.168236E-02 8.049714E-04 1.653814E+00
  8.000000E+02 0.089 0.911 9.651648E-02 8.060032E-04 1.864114E+00
```

It is possible to now move to the POST module and plot some of the results of the calculation. For an example of a paraequilibrium calculation and how it can be plotted, see Example 23 in the *Console Mode Examples*.

# **Potential Diagrams**

| About Potential Diagrams                                | . 160 |
|---------------------------------------------------------|-------|
| Calculating a Potential Diagram                         | .160  |
| Calculating a Potential Diagram with Different Pressure | . 161 |

# **About Potential Diagrams**

If you have a metal-oxide/sulphide-gas interaction system, you might want to calculate a so-called potential phase diagram given certain temperature and pressure. A potential diagram uses the activities of two major species in the gaseous mixture phase as mapping variables. The activities (that is, the fugacities at 1 bar) of these two species are typically set as the X- and Y-axis when the diagram is plotted. The phase relations between the gaseous mixture and various metal forms, metal-oxides, metal-sulphides, or other metal-bearing solids, are represented by different fields controlled by these two potential quantities.

This topic describes how to calculate such potential diagrams with the POTENTIAL module, and how to later modify the pressure of such a calculation in POLY. The calculation done by the POTENTIAL module always assumes a pressure of 1 bar.

 $\odot$ 

POTENTIAL\_DIAGRAM Module on page 217 in the Console Mode Command Reference.

## **Calculating a Potential Diagram**

You need access to a substance or solution database that contains a gaseous mixture phase, metals (or alloys), and solids such as metal-oxides, sulphides, sulphates, carbonates, silicates, nitrides or nitrates (stoichiometric or solution phases).

 $\odot$ 

POTENTIAL\_DIAGRAM Module on page 217 in the Console Mode Command Reference.

- 1. Use GOTO\_MODULE and enter POTENTIAL.
- Specify which substance or solution database to use. Any substance or solution database can be used that has a gaseous mixture phase, metals (or alloys), and solids such as metalxides, sulphides, sulphates, carbonates, silicates, nitrides, and nitrates (stoichiometric or solution phases).
- Specify the matrix element (a metal) and the two gaseous species that define you metal-gas interaction system. The names of these components must be available in the database you are using.
- 4. Set the temperature (in Kelvin). (The pressure is always 1 bar.)

A potential diagram with the activities of the two gaseous species as mapping variables is calculated. These mapping variables are also set as the axis variables in the plotted diagram.

#### **Example Plot**

The following is an example diagram (from example 35 in the *Console Mode Examples*).

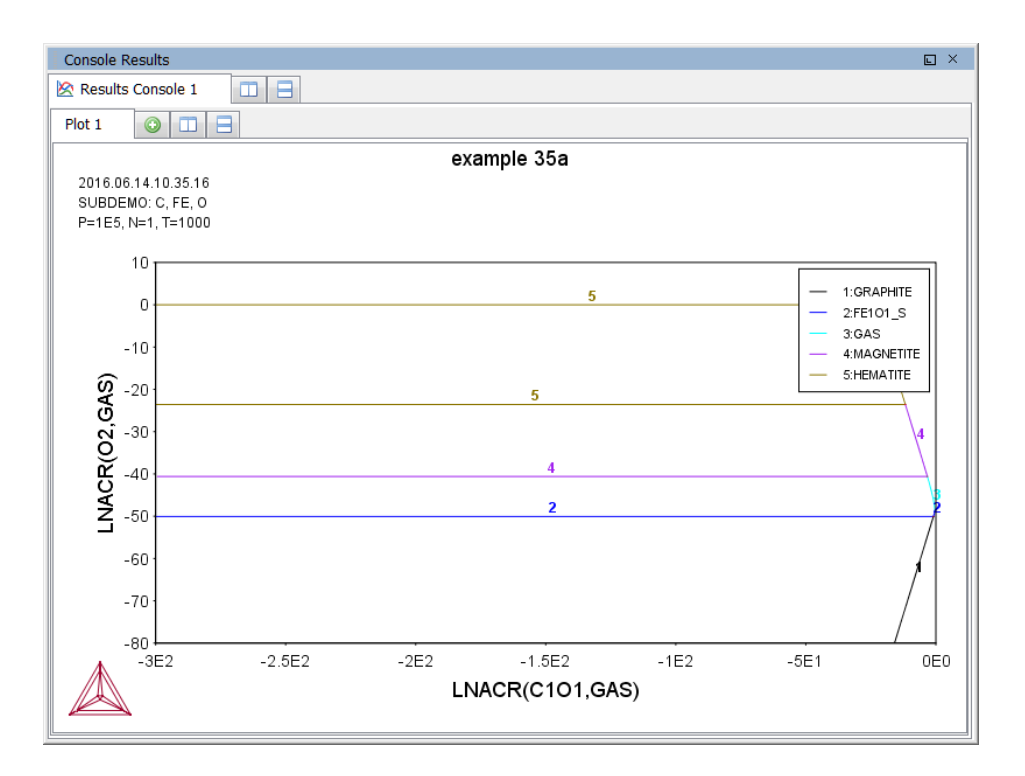

A POLY3-file is also automatically saved in the current working directory with the default name POT.POLY3.

5. When the diagram is plotted, it opens the POST module where you can modify the plotted diagram in any way you like.

## **Calculating a Potential Diagram with Different Pressure**

It is possible to modify both the calculation and the plotted diagram that the POTENTIAL module generates in the POLY and POST modules. You can do this by opening a POLY3-file with the results from a POTENTIAL module calculation in either POLY or POST. You can modify the calculation in the same way that you can modify any ordinary mapping calculation or phase diagram. For example, this is useful for calculating a potential diagram at a pressure other than 1 bar.

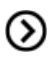

*POLY\_3 Commands* on page 117 in the *Console Mode Command Reference*.

You must have calculated a potential diagram already, and have the saved POLY3-file available.

- 1. Use GOTO\_MODULE and enter POLY.
- 2. Use READ followed by the name of the POLY3-file that contains the results of the potential diagram calculation that you want to modify.
- 3. This opens the workspace file and loads the previous settings and results. The activities of the two gaseous species is now part of the conditions, and these conditions are set as the mapping variables.
- 4. Use SET\_CONDITION to specify the pressure under which you want the potential diagram to be calculated. For example, to set the pressure to 1000 bar, enter:

SET CONDITION P=1e8

5. Use COMPUTE\_EQUILIBRIUM to compute the initial equilibrium.

You may also want to use ADD\_INITIAL\_EQUILIBRIUM to calculate some additional equilibria that the mapping calculations are based on.

- 6. Use MAP to perform the mapping calculations.
- 7. Use GOTO\_MODULE and enter POST to set conditions for visualization and to plot the diagram.

## **Aqueous Solutions**

In this section:

| About Aqueous Solutions                          | . 164 |
|--------------------------------------------------|-------|
| Calculating a Pourbaix Diagram                   | . 165 |
| Plotting Additional Aqueous Solution Diagrams    | 167   |
| Stepping Calculations in an Aqueous Solution     | . 169 |
| Pourbaix Examples TCEX40, 40A to 40E, and TCEX53 |       |

## **About Aqueous Solutions**

Heterogeneous equilibrium calculations involving aqueous solutions are not different from other equilibrium calculations, but the setup of the equilibrium conditions and the reference states of the system is more complex. For example, the pH and Eh values of the aqueous solution phase are normally complex functions of bulk composition, temperature and pressure conditions.

For some simple systems, thermodynamic approximations of pH-Eh calculations can be used. But Thermo-Calc also has comprehensive thermodynamic models and databases for various non-ideal solution phases. These let you accurately calculate pH and Eh property diagrams (and many other types of property diagrams) in complex aqueous solutions in a variety of conditions.

A Pourbaix diagram is a pH-Eh phase diagram where the tie-lines are not in the plane. The chemical potentials or activities of two system components (H+ and EA) are used as mapping variables and the pH and Eh quantities are normally plotted on the X- and Y-axes of the diagram. You can use many other properties as axis variables in various property diagrams for the interaction system at a specific temperature and pressure. The phase relations between the aqueous solution and various metal forms, oxides, hydroxides, sulphides, sulphates, nitrates, silicates, carbonates and other solids, or gaseous mixtures, are represented as different fields defined by acidity and electric potential.

You can calculate Pourbaix diagrams with the Pourbaix module. The compositional definition and variations and the basic solvent and electron components H2O, H+1 and ZE are automatically determined by the aqueous solution phase in the Pourbaix module.

#### **Key Components**

| Component | Component status | Reference state     | Ref-T(K) | Ref-P(Pa) |
|-----------|------------------|---------------------|----------|-----------|
| H2O       | ENTERED          | AQUEOUS             | *        | 100000    |
| H+1       | ENTERED          | SER                 |          |           |
| ZE        | ENTERED          | REFERENCE_ELECTRODE | *        | 100000    |

These key components are defined as follows:

Besides the aqueous solution phase, your system may also contain a gaseous mixture phase. Other neutral and charged gaseous species may also be constituents. For multicomponent systems there are normally also some interacting solid phases (stoichiometric or solution) as the so-called secondary phases. These are typically the matrix and/or precipitate phases in the alloys of interest.

Some databases have been specially developed for the Pourbaix module's diagram calculations. Such a database contains all necessary phases, i.e., an aqueous solution phase, a gaseous mixture phase, some alloy solid solution phases and some secondary solid phases. Databases developed for the Pourbaix module include *PAQ* (TCS Public Aqueous Solution Database) or *PAQS* (TGG Public Aqueous Solution Database).

If such a dedicated Pourbaix module is not used, then an aqueous solution database such as *TCAQ* (TC Aqueous Solution Database), *AQS* (TGG Aqueous Solution Database), or any user-specified aqueous databases can be used. This database contains at least the AQUEOUS and REFERENCE\_ELECTRODE phases. The aqueous solution database needs to be appended with additional required data and phases, such as interacting alloy (solid) solution phases and secondary (solid and liquid) phases. Additional data is from one or more databases, such as SSUB/SSOL/TCFE or other substances/solutions databases.

## **Calculating a Pourbaix Diagram**

 $(\mathfrak{I})$ 

The POURBAIX module lets you construct Pourbaix diagrams and other types of property diagrams for heterogeneous interaction systems with aqueous solution phases.

When calculating a Pourbaix diagram, you need to have a database with an aqueous solution phase (that is, a phase with water as the dissolving solvent and with aqueous cation/anion and complex species as the dissolved solutes). Due to restrictions of aqueous solution models (SIT, HKF, Pitzer) used in the Thermo-Calc software, the aqueous solution database must be designed in the same Thermo-Calc database format as that used in the PAQ, PAQS, TCAQ and AQS databases for the aqueous solution phase.

Pourbaix diagram calculations are done in the advanced Pourbaix module.

POURBAIX\_DIAGRAM Commands on page 219 in the Console Mode Command Reference.

#### How to Calcuate a Pourbaix Diagram

- 1. At the SYS prompt, enter GOTO\_MODULE POURBAIX.
- 2. At the Need any instruction on the POURBAIX module? prompt, press <Enter> to skip or enter Y to learn more.
- 3. Press <Enter> at the prompt Enforce a PAUSE after plotting when running a MACRO?.
- 4. Press <Enter> to accept the default 1 to Start a completely new POURBAIX diagram calculation or enter 3 to Open an old file and make another POURBAIX calculation.

To choose 3, you must have already done a Pourbaix calculation and have it saved in a POLY3-file. The new calculation uses the same system definition as the previous calculation, but the other conditions, such as the bulk composition, temperature and pressure, can be modified in the next step.

5. Type Y or N to set whether to Consider the GAS phase (gaseous mixture phase) in the calculation.

The gaseous mixture phase should at least contain H2O, O2 and H2. If a GAS phase is not considered, then only the interactions between the aqueous solution phase and various solid phases (alloy phases and secondary phases) are calculated. Such a calculation may not accurately present all the heterogeneous interactions. Some secondary phases are therefore usually needed. Such phases exist in the PAQ or PAQS Public Aqueous Solution Databases. They can also be appended from the SSUB/SSOL/TCFE or other appropriate substances/solutions databases.

6. Type Y or N to set whether to Use single database (Y) or a multiple database (N).

If you choose to use a single database, at the Combined Database: /PAQ2/ prompt specify a database that is specially developed for the Pourbaix module's diagram calculations.

If you choose to use a multiple database, then you are prompted to specify an aqueous solution database and to append any additional required data and select necessary phases, such as various interacting alloy (solid) solution phases, and secondary (solid and liquid) phases, for example.

 Specify all your solutes and the molality of each solute when prompted to do so. This can be done in terms of elements (such as Fe, Ni, Na, Cl, C or S) or arbitrary complex species (such as NaCl, CO2, CoCl3, Fe0.93S, NaSO4-1, or H2SO4). You can enter the element/species and the molarity on one line (for an example, NaCl 2.5).

The first letter of the element abbreviation must always be upper case. Any second letters must be lower case. When you have finished your specification, press <Enter> when asked to specify Next solute.

The definition of your system and its initial bulk composition is now presented.

8. Type Y to confirm the defined system and its bulk composition.

The thermodynamic data for your system is now retrieved from the database(s) chosen.

- 9. Answer the questions that you are prompted regarding various parameters of your calculation. You are asked to do any of the following:
- Rejectphase(s) **Of** Restore phases(s)

Ω

- Check for miscibility gaps on any phase (Should any phase have a miscibility gap check?)
- Enforce the Global Minimization Technique in calculations?
- Save all functions, variables and tables in POLY3 file?
- Set numerical limits on the calculation

- Confirm defined conditions?
- Accept the default settings for two mapping variables
- 8. The Pourbaix calculation starts. Answer the question Any missing phase boundary you could possibly think of? Type Y or N to set whether you want to add starting points to the calculation. If you suspect that the calculation has missed some phase boundaries, this may help the program to detect them.
- 9. Answer questions about how the diagram is plotted and how to save the results of your calculation. You are asked to do any of the following:
- Change the pH/Eh steps for smoother curves?
- Zoom in on a specific region of the diagram
- Change the curve-label option for the diagram
- Add label-texts onto the Pourbaix diagram
- Change the subtitle of the diagram
- Change the axis-texts
- Further refine the diagram in the POST Module
- Print the diagram (save a Hard copy of the diagram)
- Save the X-Y coordinates of curve on a text file
- Modify the diagram
- Calculate and plot another Pourbaix diagram (Any more diagram?)

## **Plotting Additional Aqueous Solution Diagrams**

When you have calculated a Pourbaix diagram, you can plot additional diagrams based on the results of the same calculation, but with different axis variables than Ph and Eh.

The variables can be plotted along the X- and Y-axes. Use the abbreviations of the variables when you specify what the X- and Y-axes represent in a diagram. In the table, *AQsp* refers to the name of a specific aqueous species. The asterisk (\*) can be used as a wild card character for all such species. If neither *AQsp* nor \* is entered in parenthesis, then all species are searched.

You must have plotted a Pourbaix diagram to plot a diagram with other variables than Ph and Eh on the Y-axis and the X-axis. You can either plot such additional diagrams directly after having finished the plotting and saving/printing of a Poubaix Ph-Eh diagram or by choosing option 2 (Open an old file and plot other property diagrams) when you enter the POURBAIX module and opening a POLY3 workspace file.

#### **Abbreviations for Aqueous Solution Variables**

| Abbreviation | Variable                                 |
|--------------|------------------------------------------|
| рН           | Acidity                                  |
| Eh           | Electronic Potential (V)                 |
| Ah           | Electronic Affinity (kJ)                 |
| Pe           | Electronic Activity (log10ACRe)          |
| IS           | Ionic Strength                           |
| ТМ           | Total Concentration                      |
| Aw           | Activity of Water                        |
| Oc           | Osmotic Coefficient                      |
| MF(AQsp)     | Mole Fractions of Aqueous Species        |
| ML(AQsp)     | Molalities of Aqueous Species            |
| AI(AQsp)     | Activities of Aqueous Species            |
| RC(AQsp)     | Activity Coefficients of Aqueous Species |

#### How to Plot an Aqueous Solution Diagram

- 1. Type Y when prompted whether to plot any more diagrams, or select option 2 when you enter the POURBAIX module.
- 2. Specify which variable you want the X-axis to represent. Use the abbreviation specified in the preceding table. When you specify the name of an aqueous species, you can use the asterisk (\*) to select all species.
- 3. Specify which variable you want the Y-axis to represent. The diagram is then automatically plotted.
- 4. Answer questions about how the diagram is plotted and how to save it. You are asked to do any of the following:
- change the axis-type (linear, logarithmic or inverse) on the X-axis or Y-axis
- zoom in on a specific region of the diagram
- change the curve-label option for the diagram
- add label-texts onto the Pourbaix diagram
- change the subtitle of the diagram
- change the axis-texts

- refine the diagram in the POST Module
- print the diagram (save a hard copy)
- save the X-Y coordinates of curve on a text file
- modify the plotted diagram
- calculate and plot another aqueous solution diagram

## **Stepping Calculations in an Aqueous Solution**

Performing the stepping calculation overwrites all the previous settings and stepping results on the POLY3-file. To avoid this, use *SAVE\_WORKSPACE* on page 232 to create a new workspace.

When you have calculated a Pourbaix diagram, you can use the saved results of the calculation (the POLY3-file), and make a property diagram based on stepping calculation.

Since the program normally sets the calculated initial equilibrium point as the starting point, the minimum value for the stepping variable must be specified as smaller or equal to the specific initial condition, and the maximum value as larger or equal to that condition. If pH is set as the stepping variable, the program automatically calculates the equilibrium constant in logarithmic (log10Ka) of the electrolysis reaction H2O (water) = H+ + OH- for the real aqueous solution under the current temperature-pressure-composition conditions, and thus this constant log10Ka value is considered as the highest pH in specifying the maximum value along stepping. Subsequently, confirm or modify an increment factor with a default value; for pressure and mole of a component, specify the step in logarithmic (log10P or log10N).

#### **State Variable Abbreviations**

| State variable                                                                        | Abbreviation                    |
|---------------------------------------------------------------------------------------|---------------------------------|
| Temperature (K)                                                                       | т                               |
| Pressure (bar)                                                                        | Ρ                               |
| Acidity                                                                               | рН                              |
| Electronic potential (V)                                                              | Eh                              |
| Mole number of a dissolving component (such as Fe, Na, Cl, or NaCl) in 1 kg of water. | N(Comp)<br>(for example, N(Fe)) |

You can use any of these state variables as a stepping variable.

#### How to Do a Stepping Calculation

You must have plotted a Pourbaix diagram before making a stepping calculation on an aqueous solution.

- 1. Use GOTO\_MODULE POURBAIX to enter the POURBAIX module.
- 2. Type 4 to Open an old file and make another STEPPING calculation.
- 3. Choose which POLY3-file to load.
- 4. Specify the conditions of the calculation by answering the questions that follows.

The system definition is the same as in the previous Pourbaix calculation, but you can modify conditions such as bulk composition, temperature and pressure, and change some component definitions if necessary.

5. Specify which variable to use as the stepping variable (see the preceding table), its minimum and maximum value, and the length of each incremental step.

The settings and stepping results are written to the opened POLY3-file, and a first default property diagram is plotted.

### Pourbaix Examples TCEX40, 40A to 40E, and TCEX53

#### NOTES about TCEX40A and TCEX40E

In order to be able to subsequently run the TCEX40B (Main Option 2), TCEX40C (Main Option 3) and TCEX40D (Main Option 4), which open the previously-saved POURBAIX-type calculation POLY3 file, the user should make four copies of the resulting POURBAIX.POLY3 as TCEX40A.POLY3, TCEX40B.POLY3, TCEX40C.POLY3 and TCEX40D.POLY3.

However, this has to be properly done outsides of the TCCS software after the TCEX40A is executed. The reason is that, if saving the POLY3 workspace of the POURBAIX calculation results in the POLY3-module monitor (through the command sequence "GO PLOY3" and "SAVE TCEX40A.POLY3 Y"), all the initial equilibrium points and the mapping/stepping calculation results will be lost, and parts of the POLY3 file structure (e.g., some definitions of the previously defined POURBAIX-type calculation system) will be destroyed. In principle, before executing any Main Option (for calculations and graphical processing), it is highly recommended that the user shall save/rename/copy the previously-generated POLY3 file as another POLY3 file. Only in this way, it can avoid destroying the previous-saved POURBAIX-type calculation results.

Under Windows DOS-session (outside TCCS):

- copy POURBAIX.POLY3 TCEX40A.POLY3 (or TCEX40E.POLY3)
- copy POURBAIX.POLY3 TCEX40B.POLY3
- copy POURBAIX.POLY3 TCEX40C.POLY3
- copy POURBAIX.POLY3 TCEX40D.POLY3

or inside TCCS (under Windows NT/2000/XP, but not Windows 95/98/ME):

- @copy POURBAIX.POLY3 TCEX40A.POLY3 (or TCEX40E.POLY3)
- @copy POURBAIX.POLY3 TCEX40B.POLY3
- @copy POURBAIX.POLY3 TCEX40C.POLY3
- @copy POURBAIX.POLY3 TCEX40D.POLY3

Under Linux/UNIX platforms (outside TCCS):

- cp POURBAIX.poly3 TCEX40A.poly3 (or TCEX40E.poly3)
- cp POURBAIX.poly3 TCEX40B.poly3
- cp POURBAIX.poly3 TCEX40C.poly3
- cp POURBAIX.poly3 TCEX40D.poly3

#### Example TCEX40

- Using PAQ2 or PAQS2 database;
- For the Fe-H2O-NaCl heterogeneous interaction systems
- With the Main Option 1
- Using the Single-Database Option, i.e., retrieving data from the PAQ2 [TCS Public Aqueous Solution (SIT) Database, v2.4; using the SIT aqueous solution model] or PAQS2 [TCS Public Aqueous Solution Database, v2.4; using the Complete Revised HKF aqueous solution model]; both of which contain an AQUEOUS solution phase and REF\_ ELECTRODE phase (as a reference for electron in aqueous electrolyte systems), as well as some data for various solid phases (solution or stoichiometric) and gaseous mixture phase. The PAQ2 and PAQS2 are specially designed for demonstrations of calculations of the so-called Pourbaix diagrams (i.e., pH-Eh plots) and other types of phase diagrams or property diagrams in some aqueous-bearing multicomponent heterogeneous interaction systems within the limited chemical framework of Fe-Co-Cr-Ni-C-N-S-H2O-NaCl, via the Single-Database Option in the advanced POURBAIX module or through the normal TDB-GES-PLOY-POST routine.

To further run the following Main Options:

- Main Option 2 for plotting many other property diagrams of the calculated interaction system;
- Main Option 3 for making another POURBAIX calculation of the same chemical system but under a different P-T-X condition;
- Main Option 4 for making a POLY3 STEPPING calculation of the same chemical system but varied with only one independent variable;

\*\* The Main Options 2, 3 and 4 are not illustrated in this TCEX40 example.

Five more examples (TCEX40A, TCEX40B, TCEX40C, TCEX40D and TCEX40E) are also provided to demonstrate various options and features in the POURBAIX module and to show more advanced applications of the TCAQ2 and AQS2 aqueous solution databases [in the Multiple-Database Option, i.e., with appended data from the SSOL5 and SSUB5 databases].

#### **Example TCEX40A**

- Option 1
- Using the Single-Database Option, i.e., retrieving data from the PAQ2 [TCS Public Aqueous Solution (SIT) Database, v2.4; using the SIT aqueous solution model] or PAQS2 [TCS Public Aqueous Solution Database, v2.4; using the Complete Revised HKF aqueous solution model]; both of which contain an AQUEOUS solution phase and REF\_ELECTRODE phase (as a reference for electron in aqueous electrolyte systems), as well as some data for various solid phases (solution or stoichiometric) and gaseous mixture phase. The PAQ2 and PAQS2 are specially designed for calculations of the so-called Pourbaix diagrams (i.e., Eh-pH plots) and other types of diagrams in aqueous-bearing multicomponent heterogeneous interaction systems, via the Single-Database Option in the POURBAIX module or through the normal TDB-GES-PLOY-POST routine.
- A POLY3 file called POURBAIX.POLY3 is automatically saved.
- For the purposes of recalling this file in other Main Options (as in the TCEX40B, TCEX40C & TCEX40D), the POURBAIX.POLY3 has to be renamed or copied as another file name (in this particular example, as TCEX40A.POLY3, and TCEX40B.POLY3, TCEX40C.POLY3 & TCEX40D.POLY3). Note that the renaming or copying has to be done outside TCCS, otherwise the POLY3 file structure will be destroyed. However, under WindowsNT/2000/XP environments, one can use MS-DOS commands to do so, e.g., @copy POURBAIX.POLY3 TCEX40B.POLY3
- The Main Option 1 also provides the opportunity to plot many property diagrams along phase boundaries, after the default Pourbaix diagram is generated and refined (not necessarily going through the Main Option 2).

#### Example TCEX40B

- Demonstration of the Main Option 2 Graphical Processing (by plotting more diagrams); various options for refining a plotted diagram (including direct interactions with the POST Module); Graphical processing of related property diagrams.
- Reading a previously saved POURBAIX.POLY3 file (or renamed as another name, for instance, the TCEX40B.POLY3), and then plotting some property diagrams for the previously calculated system.

• The loaded POLY3 file will not be modified by this Main Option. It is thus not necessary to save the file in another name; however, it is still recommended that the user to copy the TCEX40A.POLY3 (or TCEX40E.POLY3) as TCEX40B.POLY3 before the Main Option 2 is executed in this particular example.

#### Example TCEX40C

- Demonstration of the Main Option 3 Calculation (by modifying T-P-X conditions); graphical processing of a Pourbaix diagram.
- Reading a previously saved POURBAIX.POLY3 file (or renamed as another name, for instance, the TCEX40C.POLY3), and then making another POURBAIX-type calculation and graphical processing of a new Pourbaix diagram for the same chemical system but under a different P-T-X condition.
- The loaded POLY3 file will be rewritten according to the T-P-X settings in the new POURBAIX-type calculation. It is thus recommended to save the file in a new name outside of TCCS before this Main Option is proceeded (in this particular example, the TCEX40A.POLY3 is copied to TCEX40C.POLY3).
- The Main Option 3 also provides the opportunity to plot many property diagrams along phase boundaries, after the default Pourbaix diagram is generated and refined (not necessarily going through the Main Option 2).

#### Example TCEX40D

- Demonstration of the Main Option 4 Calculation (by utilizing various stepping variables); graphical processing of related property diagrams.
- Reading a previously saved POURBAIX.POLY3 file (or renamed as another name, for instance, the TCEX40D.POLY3), and then making some normal POLY3 STEPPING CALCULATIONs.
- The loaded POLY3 file will be rewritten according to the T-P-X and stepping variable settings in the stepping calculation. It is thus recommended to save the file in a new file name outside of TCCS before this Main Option is proceeded (in this particular example, the TCEX40A.POLY3 is copied to TCEX40D.POLY3).
- The resulting POLY3 file (in this example, TCEX40D.POLY3) can be subsequently called by a Main Option 2 for plotting more property diagrams, or by another Main Option 4 for making other stepping calculations.
- The Main Option 4 also provides the opportunity to plot many property diagrams after the default Pourbaix diagram is generated and refined (not necessarily going through the Main Option 2).

• Exploration of the possibility of modifying the definitions for some desired system-components, through the direct and internal POURBAIX-POLY3 intersection, for a STEPPING (and/or MAPPING) calculation inside the POURBAIX Module.

#### Example TCEX40E

• Demonstration of the Main Option 1 Calculation with the Multiple-Database Option; graphical processing of a Pourbaix diagram.

For a more complex application than in Example 40A.

This example requires licenses to three types of commercial Thermo-Calc databases otherwise it cannot be run, i.e.,

- A: TCAQ2 (TCS Aqueous Solution Database, v2.5; SIT model) or AQS2 (TGG Aqueous Solution Database, v2.5; HKF model);
- B: SSUB4 (SGTE Pure Substances Database, v4) or TCMP2 (TCS Materials Processing Database, v2);
- C: SSOL4 (SGTE Alloy Solutions Database, v4) or TCFE6 (TCS Steels/Fe-Alloys Database, v6) or ALIKE.
- This particular example uses the multiple-database combination of TCAQ2+SSUB4+SSOL4; among them, TCAQ2 database contains only an AQUEOUS solution phase (using the SIT model) and REF\_ELECTRODE phase (as a reference state for electron in aqueous electrolyte systems), SSUB4 database is appended for the GASeous mixture phase and some pure solid phases (so-called secondary phases formed during aqueous-involving interaction processes), and SSOL database is also appended for various solid solution phases.
- A POLY3 file called POURBAIX.POLY3 is automatically saved. By reading this POURBAIX.POLY3 file (or renamed as another name), one can further run the following Main Options: Main Option 2 for plotting many other property diagrams of the calculated interaction system; Main Option 3 for making another POURBAIX calculation of the same chemical system but under a different P-T-X condition; Main Option 4 for making a POLY3 STEPPING calculation of the same chemical system but varied with only one independent variable; The Main Options 2, 3 and 4 are illustrated in the TCEX40B, TCEX40C and TCEX40D examples.
- For the purposes of recalling this file in other Main Options (as in the TCEX40B, TCEX40C & TCEX40D), the POURBAIX.POLY3 has to be renamed or copied as another file name (in this particular example, as TCEX40A.POLY3, and TCEX40B.POLY3, TCEX40C.POLY3 & TCEX40D.POLY3). Note that the renaming or copying has to be done outside TCCS, otherwise the POLY3 file structure will be destroyed. However, under Windows environments,

one can use MS-DOS commands to do so, e.g., @copy POURBAIX.POLY3 TCEX40B.POLY3

- The Main Option 1 also provides the opportunity to plot many property diagrams along phase boundaries, after the default Pourbaix diagram is generated and refined (not necessarily going through the Main Option 2).
- The POURBAIX module inside the TCCS software also accepts the AQS2 aqueous solution database (using the complete Revised HKF model) in the Multiple-Database Option, in addition to the TCAQ2 aqueous solution database (using the SIT model).

#### **Example TCEX53**

 Using PAQ2 or PAQS2 database; for the Fe-X-H2O-NaCl heterogeneous interaction systems (X = Cr-Ni-Co)

Note: The PAQ2 (TCS Public Aqueous Solution (SIT) Database, v2.4; using the SIT aqueous solution model) or PAQS2 (TCS Public Aqueous Solution Database, v2.4; using the Complete Revised HKF aqueous solution model) contains an AQUEOUS solution phase and REF\_ELECTRODE phase (as a reference for electron in aqueous electrolyte systems), as well as some data for various solid phases (solution or stoichiometric) and gaseous mixture phase. Therefore, it can be used, via the Single-Database Option in the POURBAIX module or through the normal TDB-GES-PLOY-POST routine, for calculations of the so-called Pourbaix diagrams (i.e., pH-Eh plots) and other types of diagrams in aqueous-bearing multicomponent heterogeneous interaction systems.

Note: The initial bulk composition of Fe-based alloy in this demonstrating calculation is just preliminarily assigned, in which the BCC\_A2 and/or FCC\_A1 solution phase(s) are considered as of primarily interest. For practical calculations, one shall have more precise inputs for the initial bulk compositions of alloys.

## **Console Mode TAB Module**

In this section:

| Tabulation of Chemical Substances, Phases or Reactions        | .177  |
|---------------------------------------------------------------|-------|
| Tabulating a Reaction                                         | .178  |
| Tabulating a Substance or Solution Phase at Fixed Composition | . 179 |

## **Tabulation of Chemical Substances, Phases or Reactions**

The TAB module can be used to tabulate thermodynamic functions of any type of substance, stoichiometric phase or solution phase, or reaction. The module can tabulate thermodynamic functions of pure stoichiometric phases or solution phases at fixed composition, as well as various kinds of partial derivatives for a pure stoichiometric phase or solution phase at a given composition.

The TAB module begins by evaluating the most stable species of a substance in either a homogeneous state or in a reaction. Results are presented in a table or plotted as a graph.

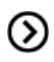

(>)

Also see *Tabulating a Reaction* on the next page.

A reaction tabulation presents you with the following properties, on rows representing different temperature levels:

- Heat capacity change / Delta-Cp (Joule/K) in column 2.
- Enthalpy change / Delta-H (Joule) in column 3.
- Entropy change / Delta-S (Joule/K) in column 4.
- Gibbs energy change / Delta-G (Joule) in column 5.

In the case of a tabulation of a substance or solution phase at a fixed composition, the properties presented are the heat capacity, enthalpy, entropy and Gibbs energy, rather than the degree of change in those properties.

Also see Tabulating a Substance or Solution Phase at Fixed Composition on page 179.

You can add a 6th column to the table that shows the values of a property or user-defined function of your choice.

#### **Reaction Tabulation Example**

| т       | Delta-Cp                   | Delta-H      | Delta-S      | Delta-G      |
|---------|----------------------------|--------------|--------------|--------------|
| (K)     | (Joule/K)                  | (Joule)      | (Joule/K)    | (Joule)      |
| ******  | *****                      | *****        | *****        | *****        |
| 298.15  | -4.44006E+01               | -9.18800E+04 | -1.98115E+02 | -3.28120E+04 |
| 300.00  | -4.43267E+01               | -9.19621E+04 | -1.98389E+02 | -3.24452E+04 |
| 400.00  | -3.92294E+01               | -9.61533E+04 | -2.10482E+02 | -1.19604E+04 |
| 500.00  | -3.34122E+01               | -9.97861E+04 | -2.18613E+02 | 9.52022E+03  |
| 600.00  | -2.77768E+01               | -1.02842E+05 | -2.24200E+02 | 3.16779E+04  |
| 700.00  | -2.26324E+01               | -1.05358E+05 | -2.28088E+02 | 5.43040E+04  |
| 800.00  | -1.81080E+01               | -1.07390E+05 | -2.30808E+02 | 7.72568E+04  |
| 900.00  | -1.41889E+01               | -1.09000E+05 | -2.32710E+02 | 1.00438E+05  |
| 1000.00 | -1.08095 <mark>E+01</mark> | -1.10245E+05 | -2.34025E+02 | 1.23779E+05  |
| 1100.00 | -7.77802E+00               | -1.11169E+05 | -2.34908E+02 | 1.47229E+05  |
| 1200.00 | -5.07556E+00               | -1.11807E+05 | -2.35464E+02 | 1.70750E+05  |
| 1300.00 | -2.93467E+00               | -1.12203E+05 | -2.35782E+02 | 1.94314E+05  |
| 1400.00 | -1.19414E+00               | -1.12407E+05 | -2.35934E+02 | 2.17901E+05  |
| 1500.00 | 2.55400E-01                | -1.12452E+05 | -2.35966E+02 | 2.41497E+05  |
| 1600.00 | 1.49022E+00                | -1.12363E+05 | -2.35909E+02 | 2.65091E+05  |
| 1700.00 | 2.56484E+00                | -1.12159E+05 | -2.35785E+02 | 2.88676E+05  |
| 1800.00 | 3.51909E+00                | -1.11854E+05 | -2.35611E+02 | 3.12246E+05  |
| 1900.00 | 4.38259E+00                | -1.11458E+05 | -2.35397E+02 | 3.35797E+05  |
| 2000.00 | 5.17775E+00                | -1.10980E+05 | -2.35152E+02 | 3.59325E+05  |

### **Tabulating a Reaction**

A tabulation of a given chemical reaction provides you with data about the rate of change of the standard tabulation properties at various levels of temperature. You can also add a column for a property of your choice to the table.

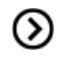

TABULATION\_REACTION Commands on page 247 in the Console Mode Command Reference.

#### How to Tabulate a Reaction

- 1. Use GOTO\_MODULE TAB to enter the TAB module.
- 2. If you want to add one thermodynamic functions to the tabulation calculation, which is present in a sixth column in the table, use ENTER\_FUNCTION.

You are prompted to enter the name of the column that is given at its head, and the function itself. The following state variables can be used to define the function: G, H, S, T, P, V and H298.

3. Use TABULATE\_REACTION followed by a formula that specifies of the reacting species and products to perform the tabulation calculation. The name of the elements must be entered in upper case letters only. Terminate the chemical reaction with a semi-colon. For example, you can enter:

TABULATE REACTION 3H2+N2=2N1H3;

Elements that are designated with a single letter must be followed by a stoichiometry factor, even if this factor is 1. CO hence be interpreted as Cobalt rather than as carbon monoxide. Carbon monoxide is entered as C101 or 01C1.

4. Set the pressure, the range of temperature that you want the tabulation to cover, and change in temperature between each row in the table. You can also specify if you want to output the calculation results to an EXP-file and whether you want any graphical output, and if so, which column you want to be plotted against temperature.

The tabulation calculation is performed and you are given a table that shows the various properties at each temperature level within the range defined.

If you have chosen to receive graphical output, then the Console Results window presents a graph that plots the column of you chose (on the Y-axis) against temperature (on the X-axis). When this graph is plotted, you are now in the POST module, where you can modify the graph in various ways.

### **Tabulating a Substance or Solution Phase at Fixed Composition**

A tabulation of a substance or solution phase at fixed composition provides you with data about the standard tabulation properties at various levels of temperature for a given chemical reaction. You can also add one extra property column of your choice to the table.

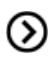

TABULATION\_REACTION Commands on page 247 in the Console Mode Command Reference.

#### How to Tabulate a Substance or Solution Phase at Fixed Composition

- 1. Use GOTO\_MODULE TAB to enter the TAB module.
- 2. Use SWITCH\_DATABASE to switch to a database that contains solution-based data, such as TCFE for example.

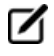

You cannot use the default SSUB database when tabulating substances or solution phases at a fixed composition.

3. If you want to add one thermodynamic function to the tabulation calculation, which is

present in a sixth column in the table, use ENTER\_FUNCTION.

You are prompted to specify the column header and the function itself. The following state variables can be used to define the function: G, H, S, T, P, V and H298.

- 4. Use TABULATE\_SUBSTANCE followed by the name of the substance or solution phase to perform the tabulation calculation.
- 5. Set the pressure, the range of temperature that you want the tabulation to cover, and change in temperature between each row in the table. You can also specify if you want to output the calculation results to an EXP-file and whether you want any graphical output, and if so, which column you want to be plotted against temperature.

The tabulation calculation is performed and a table shows the various properties at each temperature level within the defined range.

If you have chosen to receive graphical output, then the Console Results window presents a graph that plots the column you chose (on the Y-axis) against temperature (on the X-axis). ). When this graph is plotted, you end up in the POST module, where you can modify the graph in other ways.

## **Console Mode POST Module**

In this section:

| Console Mode Visualization | 182 |
|----------------------------|-----|
| Plotting Diagrams          | 182 |
| Modifying Diagrams         | 183 |
| Saving Diagrams            | 185 |
| Loading Saved Diagrams     | 185 |

## **Console Mode Visualization**

The results of a calculation in Thermo-Calc can be plotted by the post-processor module, also called the POST module. The diagram is presented in the Console Results window.

In the POST module, you can define and plot various kinds of diagrams based on a calculation. You can modify diagram type, which variables to plot on each axis and between which minimum and maximum values, append experimental data from an EXP-file, change labels and symbols in the diagram, zoom in on (and out from) a certain region in a diagram, etc.

If you calculate a property or phase diagram in POLY, then you have to open the POST module yourself. If your calculation was performed by a response-driven module such as SCHEIL or POURBAIX, then the plotting of a diagram based your calculation is part of the dialogue of questions and answers you have in that module (but under the hood, the response-driven module is actually utilizing the POST module to get the plotting done).

## **Plotting Diagrams**

Plotting a diagram is to graphically represent how several variables (typically two variables) co-vary. Each axis in a property diagram or a phase diagram represents the value of one variable. The default variables represented by the X- and Y-axes are the following:

- If you plot a diagram based on the results of a mapping operation (a phase diagram), then by default the X- and Y-axes represent the mapping axis variables 1 and 2 (set using *SET\_AXIS\_VARIABLE* on page 164 in POLY).
- If you plot a diagram based on the results of a stepping operation (a property diagram), then by default, the X-axis represents the stepping variable (set using SET\_AXIS\_ VARIABLE) and the Y-axis represents the sum of the mole fractions of all phases (that is, NP(\*)).

**O** POLY\_3 Commands on page 117 in the Console Mode Command Reference.

#### How to Plot a Diagram

To plot a diagram, you must have already made a stepping or mapping operation in POLY (or in some cases, made a calculation as part of some opening a response-driven module), and you must have entered the POST module.

The POST command is available inside POLY. Use POST to enter the POST module

 If you want to directly plot your diagram with the default variables represented by the X- and Y-axes, type Plot and press <Enter>. This plots a property or phase diagram with the default variables represented at each axis. If you do not want to plot your diagram with these default variables, go to the next step. 2. Use SET\_DIAGRAM\_AXIS to set which variables to plot on the X-axis and the Y-axis. For example, if you want to plot a phase diagram with pressure on the Y-axis and temperature on the X-axis, type:

```
SET_DIAGRAM_AXIS X T
SET DIAGRAM AXIS Y P
```

3. Use PLOT\_DIAGRAM to plot your diagram.

## **Modifying Diagrams**

Modifying a diagram amounts to changing the settings that determine how the POST module presents the calculated results and plots a new diagram. Suppose that you have already plotted a binary phase diagram with the mapping axis variables temperature and mole fraction of one of your components (the Fe component, say) on the X- and Y-axes. If you then want to modify your diagram so that the Y-axis instead represents, say, the mass fraction of Fe rather than the mole fraction, then you use *SET\_DIAGRAM\_AXIS* on page 206 to set diagram axis Y to w (Fe), and then use *PLOT\_DIAGRAM* on page 200.

There are many ways in which you can modify your diagram and how it is presented. Any modification made in the plot settings is taken into account the next time you use PLOT.

#### **Modification Examples**

 $(\mathcal{S})$ 

The following commands are described in the *Thermo-Calc Console Mode Command Reference*.

The following are some of the modifications you can make.

- Use *SET\_TITLE* on page 215 to set add a title or to change an already existing title. The title is displayed above the plotted diagram in the Console Results window.
- Use ADD\_LABEL\_TEXT on page 190 to add a label text that starts at a certain X- and Ycoordinate. If you have plotted a phase diagram, then you can let Thermo-Calc set the label text that specifies the names of the stable phases at that coordinate.
- Use SET\_AXIS\_TYPE on page 204 to set whether the scale of an axis is linear, logarithmic or inverse.
- Use SET\_DIAGRAM\_TYPE on page 208 to plot a triangular diagram with the X-axis on the triangle's base and the Y-axis on the triangle's left side. Such a diagram is often use-ful if you want to plot the fractions of two components in a ternary diagram.
- Use *SET\_SCALING\_STATUS* on page 214 to modify the range of values that are displayed on an axis. In effect, you can use it to zoom in or out of the diagram. For example, to set the scale of the X-axis to range from 0 to 0 .3, type:

```
SET_SCALING_STATUS X N 0 0.3
```

The x specifies which axis to change the scaling on, the N turns off Thermo-Calc's automatic scaling, and 0 and 0.3 specifies the minimum and maximum values on the scale. You can turn on automatic scaling again by setting the second parameter to Y.

#### SET\_LABEL\_CURVE\_OPTION Example

Use *SET\_LABEL\_CURVE\_OPTION* on page 209 to label each set of curves that have the same stable phases with a certain digit. A legend is also added, where you specify which phases each digit designates.

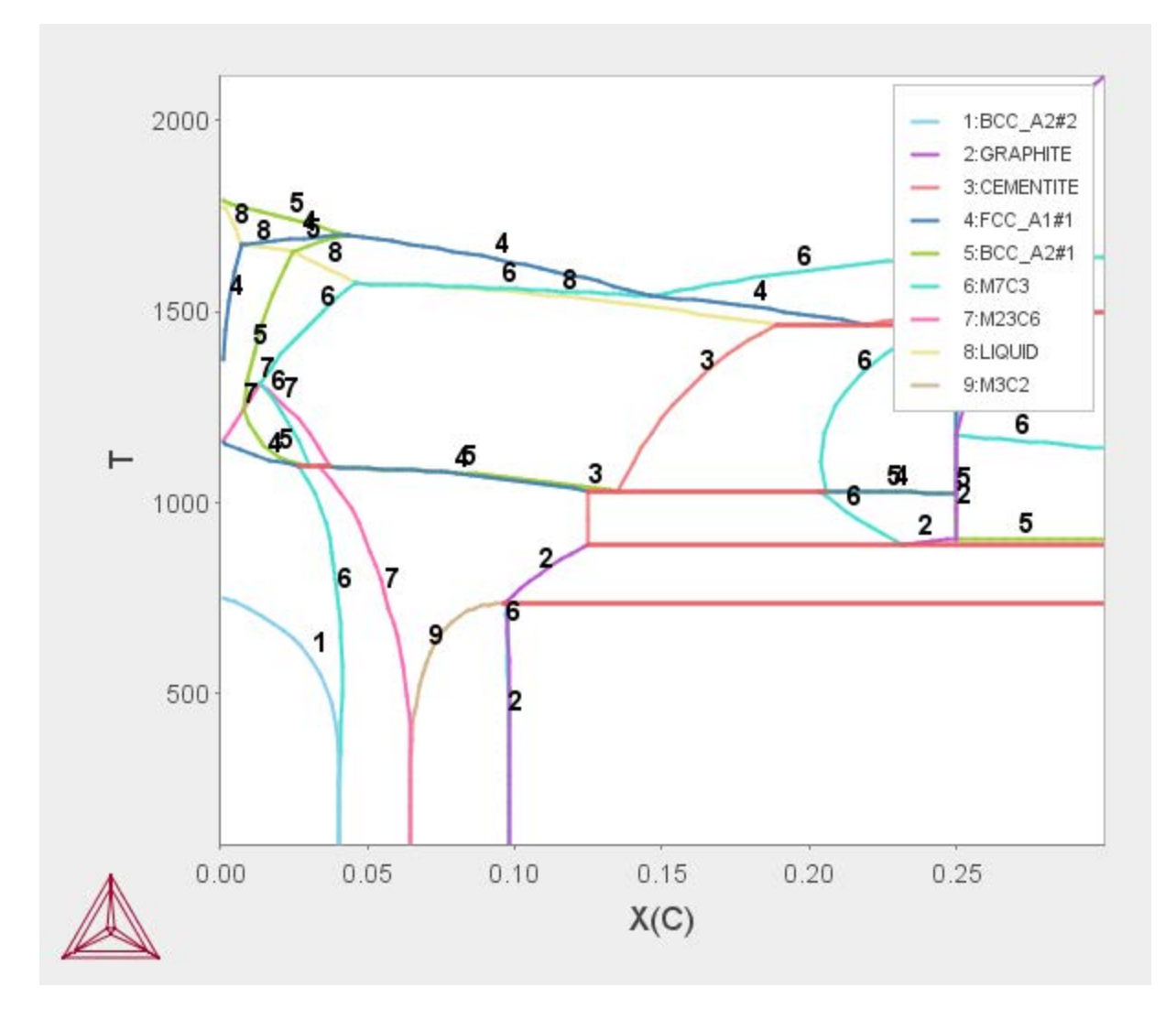

#### LTEXT vs LaTeX Commands for Labels

As of Thermo-Calc 2015a the LTEXT text formatting is replaced by LaTeX. For existing users who may have plots and files that use the LTEXT format, and especially when using Console Mode, the following examples show the command changes from LTEXT and its LaTeX equivalent:

| Symbol or text<br>format      | LTEXT                                         | LaTeX                                         |
|-------------------------------|-----------------------------------------------|-----------------------------------------------|
| Subscripts in an axis<br>text | S-A-TEXT Y N Mole-fraction<br>Al^DO2\$O^DO3\$ | S-A-TEXT Y N \latex Mole-fraction Al_<br>20_3 |
| Label with subscript          | add .13 .15 n c-ZrO^DO2\$                     | add .13 .15 n \latex c-ZrO_2                  |
| Greek symbol                  | ADD .05 .50 N ^GRd\$                          | ADD .05 .50 N \latex \delta                   |

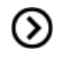

Also see Changing Global Settings on page 189.

## **Saving Diagrams**

When a diagram is plotted, there are several ways in which you can save it:

- Use *DUMP\_DIAGRAM* on page 194 to save the diagram image to a PS, PDF, SVG, EMF, GIF, or PNG file. You are asked what format to save it in.
- To save the diagram image in a variety of image file formats, right click the diagram and select **Save Plot**.
- Use *PRINT\_DIAGRAM* on page 201 to print a hard copy of the diagram.

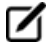

Information about the underlying calculations that the diagram is based on is not saved in an EXP-file.

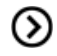

Also see the DATAPLOT User Guide included with this documentation set.

## **Loading Saved Diagrams**

If you have previously saved a diagram in an EXP-file, then you can load and superimpose the diagram on another diagram. Both the following command requires you to specify which prologue and dataset(s) that are loaded from an experimental data file.

Use *APPEND\_EXPERIMENTAL\_DATA* on page 192 to plot selected data from an experimental data file (EXP-file). If you have set the axes of the diagram already, the labels on the diagram are not changed when you plot the additional data from the EXP-file, irrespectively of the data in that file.

Use *QUICK\_EXPERIMENTAL\_PLOT* on page 201 to plot selected data from an experimental data file (EXP-file). If you have set the axes of the diagram already, these settings are overwritten with the axes settings from the EXP-file.

## **About the Database Files**

## Encrypted vs Unencrypted Database Files

Any licensed databases purchased from Thermo-Calc Software are encrypted in files with the extension . TDC; these files cannot be edited. These are referred to as *encrypted databases*.

Unencrypted databases have the file extension . TDB and can be edited. For example, PURE5 or PG35 (the free databases) or a user-defined database file. If you plan to edit any of these files, see *Editing the Database Initialization File or Unencrypted Database File* on the next page for information.

## Database Installation Folder

Depending on the type of license and operating system, the encrypted Thermo-Calc databases and the database initialization file are located in a subfolder to the Thermo-Calc installation. For example, in a Windows standalone installation, you can find these in a folder called **data** (file path is *C:\Program Files\Thermo-Calc\<version>\data*).

|            | ▶ Computer ► Local Disk (C:) ► Pr                                               | ogram Files 🕨 Thermo-Calc | ▶ 2016a ▶ data ▶  |
|------------|---------------------------------------------------------------------------------|---------------------------|-------------------|
| Organize • | <ul> <li>Include in library          <ul> <li>Share with</li> </ul> </li> </ul> |                           |                   |
|            | Name                                                                            | Date modified             | Туре              |
|            | 📥 tc_initd.tdb                                                                  | 5/18/2016 11:26           | Thermo-Calc TDB . |
|            | L TCSLD3                                                                        | 5/24/2016 11:16           | File folder       |
|            | 🐌 TCSLD2                                                                        | 5/24/2016 11:16           | File folder       |
|            | 📕 TCSLD1                                                                        | 5/24/2016 11:16           | File folder       |

## Database Initialization File

In Windows, the *database initialization file* is called tc\_initd.tdb. In Linux and Mac it is called initd.tdb. The file contains a list of all the databases available from Thermo-Calc Software. Individual licenses are still required to use each database.

The file is used differently by the program depending on whether you are working with databases in Console Mode or Graphical Mode. For this reason, editing the file can be problematic if you don't understand the differences. See *About Cached Database Files (Graphical Mode only)* on the next page and *Editing the Database Initialization File or Unencrypted Database File* on the next page for more information.

## **User Database Files**

A user-defined database is considered to be an unencrypted database because you can make changes to it.

In Graphical Mode you can add user databases via the **Options**  $\rightarrow$  **Graphical Mode**  $\rightarrow$  **System definer** window. Once you have added the user database it is available from the database list in the System

Definer Configuration window. See *Global Settings: System Definition (System Definer)* on page 192 to add a user database.

In Console Mode, users may decide to add their own user-defined database to the database initiation file, which then makes it available in the Console window. If you plan to edit this file, see *Editing the Database Initialization File or Unencrypted Database File* below for important information.

## About Cached Database Files (Graphical Mode only)

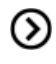

Also see Global Settings *General* on page 190 where you can set the default database directory path.

The first time you open a database in Graphical Mode it can take a little while for it to load, especially if it is one of the large databases such as TCFE or TCNI. However, the next time the database opens quickly because now the databases are cached, or stored, in Graphical Mode.

Think of a cache as an intermediate storage area. Once a database cache is established the file made easily accessible, even if you close the software program. It is the same concept as when you load a web page for the first time. The next time the page opens faster. This is also how it works for the databases in Thermo-Calc Graphical Mode.

Thermo-Calc caches the database files, both encrypted and unencrypted types, at two points –when you first open a database, sometimes called an *in-memory cache*, and then later as a *disk-based cache*.. The disk-based cache is what speeds up database loading and it is at this point that Thermo-Calc refers to the database initialization file for information. The disk-based cache uses a lookup key to find the abbreviated database name (e.g. TCFE8 or TCNI8) contained in this initialization file.

It is important to understand the way databases are cached in Graphical Mode to ensure best practices for those who also use Console Mode, especially if the database initialization file is edited. If you plan to edit this file, see Editing a Database Initialization File or Unencrypted Database File for important information.

## **Editing the Database Initialization File or Unencrypted Database File**

Some advanced users may decide to edit the database initialization file, for example to reorder the list of encrypted databases displaying in the Console window or to add their own user-defined database for use in Console Mode. It is important to understand that changes to this file impact the database caching process used in Graphical Mode (see *About Cached Database Files (Graphical Mode only)* above).

The following recommendations are also applicable if you edit an unencrypted database file, which includes user databases and free databases such as PURE5 or PG35.

#### **Best Practice Recommendations**

If you edit the database initialization file (tc.initd.tdb in Windows or initd.tdb in Mac and Linux), then:

• If a user database is added to the file, it is subject to the same caching as the encrypted databases. This means that further changes (to the user database) will not be detected when you are working with databases in the System Definer in Graphical Mode.

If you have a user database, which is subject to regular updates, then:

- If you make changes to a user database, you then need to clear the cache.
- It is recommended that you create a separate directory to store unencrypted database files.

If you edit an unencrypted database file included with the installation (such as the PURE5 and PG35 files):

• Do not edit the file in the installation folder. Instead make a local copy and load it into the application as a user database.

### **Database Checker**

The Thermo-Calc software package includes a program to check that the syntax of unencrypted database files is correct. The program applies the syntax rules set out in the *Database Manager User Guide* and reports errors and issues warnings. This program is intended for advanced users who develop and manage databases.

Thermo-Calc accepts deviations from these syntax rules. This means that a database can work even if the Database Checker reports errors and warnings. For example, an error is reported if an abbreviated phase name is found, but phase name abbreviations are accepted by Thermo-Calc and its add-on modules.

The executable **DatabaseChecker** file is found in the Thermo-Calc home directory. The program can also be launched by selecting **Tools**→ **Database Checker** from the main menu.

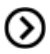

Also see the Database Manager User Guide.

## **Changing Global Settings**

In the **Options** window (select **Tools**  $\rightarrow$  **Options**) you can globally set general settings for Graphical Mode as well as default settings for any new activities for both Graphical Mode and Console Mode.

In this section:

| General                                              | .190 |
|------------------------------------------------------|------|
| Graphical Mode - Default Units                       | .191 |
| Graphical Mode: Activities                           | 192  |
| Global Settings: Graphical and Console Mode-Plotting | .202 |
| Global Settings: Console Mode Default Appearance     | .205 |

## General

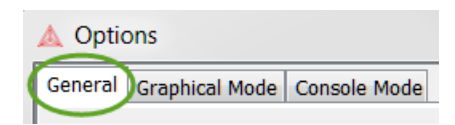

These settings are for both Graphical and Console modes. To open this window, from the main menu select **Tools** → **Options**.

#### **General Global Settings**

| Setting            | Options                                                                                                    |
|--------------------|----------------------------------------------------------------------------------------------------|
| Tooltips enabled   | Select whether to turn on tooltips information. By default the <b>Tooltips</b><br><b>enabled</b> check box is selected. This displays a small text box when you hover<br>the cursor above some buttons or other items.                                                                                                    |
| Localization       | To change the GUI language from the <b>Localization</b> list choose <b>English</b> (the default), <b>Swedish, Spanish, German, Russian, Chinese, Japanese</b> or <b>French</b> .                                                                                                    |
| Look and feel      | To change the <b>Look and feel</b> of the GUI layout, choose <b>Windows</b> (the default), <b>Metal, Nimbus, CDE/Motif</b> or <b>WindowsClassic</b> .                                                                                                    |
|                    | In the <b>Database directory</b> field, specify the path to the directory that contains the <b>data</b> directory. This is where the Thermo-Calc database directory called <b>data</b> is located. Do not specify the path to where the database files are found (that is, in the <b>data</b> directory).                                                                                         |
|                    | Modifying the Database Directory Path (Graphical Mode Only)                                                                                                    |
|                    | Important Note: Database Directory Path (Graphical Mode only)                                                                                                    |
| Database directory | When you open a database for the first time, it is stored in a cache (an intermediate storage area), that is maintained even if you close the program. This improves the speed of loading the next time you open that database. The cache is used for all databases that are listed in the database initialization file, typically all the standard databases that are included with Thermo-Calc. |
|                    | If you modify your own user-defined database, or if you choose to edit an<br>unencrypted database, it is recommended that you create a separate<br>directory to store these database files. This way the most recent version of<br>the user-defined or edited databases are loaded into the program when the<br>System Definer is performed.                                                      |

| Setting                    | Options                                                                                                    |
|----------------------------|----------------------------------------------------------------------------------------------------|
|                            | Also see <i>About the Database Files</i> on page 186.                                                                                                    |
| Log level                  | Select the level and type of information to display in the <b>Event Log</b> window using the <b>Log level</b> slide bar. Choose from a <b>Debug</b> , <b>Info</b> , <b>Warning</b> or <b>Error</b> level of detail. |
| Check update interval      | From the <b>Check update interval</b> list, choose not to check ( <b>Don't check</b> , the default) or <b>On startup</b> . You can also manually check for updates – choose <b>Help→Check for update</b> .          |
| Reset to original settings | In the lower corner of the window, click the <b>Reset to original settings</b> button to restore the original settings. You may have to expand the window to view the button.                                       |

## **Graphical Mode - Default Units**

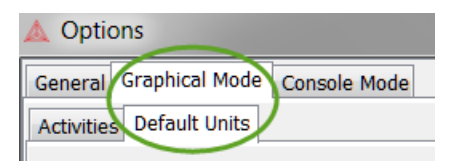

To open this window, from the main menu select **Tools**  $\rightarrow$  **Options**and click the **Default Units** tab.

#### **Default Units - Settings in Graphical Mode**

| Setting     | Options                                                                         |
|-------------|---------------------------------------------------------------------------------|
| Temperature | Kelvin (the default), Celsius or Fahrenheit                                     |
| Pressure    | Pascal (the default), Atmospheres or Bar                                        |
| Amount      | Mole (the default), Gram, Kilogram or Pound                                     |
| Composition | Mass percent (the default), Mole percent, Mass fraction or Mole fraction        |
| Energy      | Joule (the default), Calorie or Electron volt                                   |
| Volume      | Cubic meter (the default), Cubic decimeter or Cubic centimeter                  |
| Density     | Kilogram per cubic meter (the default) or Gram per cubic meter                  |
| Entropy     | Joules per Kelvin (the default), Calorie per Kelvin or Electron volt per Kelvin |
| Length      | Meter (the default), Micrometer or Nanometer                                    |
| Time        | Seconds (the default), Hours or Days                                            |

| Setting                          | Options                                                                                                    |
|----------------------------------|----------------------------------------------------------------------------------------------------|
| Reset to<br>original<br>settings | In the lower corner of the window, click the <b>Reset to original settings</b> button to restore the original settings. You may have to expand the window to view the button. |

## **Graphical Mode: Activities**

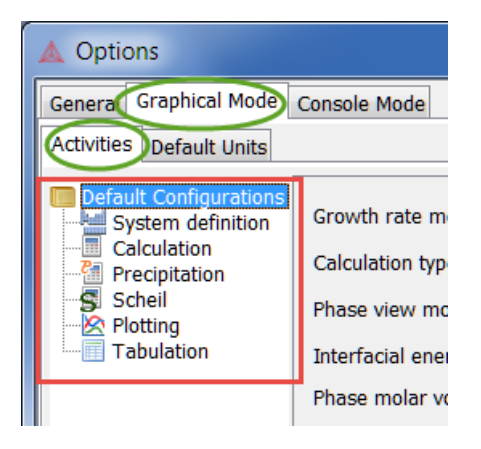

To open this window, from the main menu select **Tools**  $\rightarrow$  **Options** and click the **Activities** tab.

There are **System definition**, **Calculation**, **Precipitation**, **Scheil**, **Plotting** and **Tabulation** settings windows.

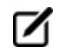

For Plotting, the default settings are shared with the Graphical and Console Modes. Any changes you make also apply to the default settings on the **Console Mode** → **Plotting** tab in the **Options** window (and vice versa). See *Global Settings: Graphical and Console Mode*-*Plotting* on page 202 for details.

#### **Global Settings: System Definition (System Definer)**

When you create a new System Definer, the default databases are taken from these defaults. The database selections for each System Definer can then be configured individually. Once created, the specific (local) settings for a System Definer are not affected if you later make changes to the global defaults.

To open this window, from the main menu select **Tools** → **Options** and click the **Activities** tab. Then click **System definition**.

| Default Configurations<br>System definition<br>Calculation<br>Scheil<br>Hotting<br>Tabulation | Default database selection: Database   User Databases Database name: | Add Remove   |
|-----------------------------------------------------------------------------------------------|----------------------------------------------------------------------|--------------|
|                                                                                               | Database Packages                                                    |              |
|                                                                                               | O                                                                    | Show details |
|                                                                                               | ○ ○ Nickel-based superalloys                                         | Show details |
|                                                                                               | Q                                                                    | Show details |
|                                                                                               | O ⊖ Silicon-based alloys                                             | Show details |
|                                                                                               | ◯                                                                    | Show details |
|                                                                                               | Demo: Steels and Fe-alloys                                           | Show details |

 $\odot$ 

Also see *System Definer* on page 55, *Creating a Database Package* on the next page and *Clearing a Database Package Message* on page 195.

#### System Definer Default Settings in Graphical Mode

| Setting                                                              | Options                                                                                                    |  |
|----------------------------------------------------------------------|----------------------------------------------------------------------------------------------------|--|
|                                                                      | Choose to define a <b>Database</b> or a <b>Database package</b> .                                                                                                    |  |
| Default database selection                                           | If you choose <b>Database</b> , then select the default installed database<br>to use globally for all System Definer nodes. For example, choose<br><b>TCFE8</b> or <b>TCNI8</b> . |  |
|                                                                      | If you choose <b>Database Package</b> , select an option from the list.<br>These Database Packages are defined in <i>Database Packages</i> .                                      |  |
|                                                                      | User Databases                                                                                                    |  |
| Database name                                                        | Click the <b>Add</b> button to add a custom database. After you have added the user database it is available from the list to choose as the default.                              |  |
|                                                                      | Once a user database is added to the <b>Database name</b> list, you can also click the <b>Remove</b> button to delete it from your project.                                       |  |
|                                                                      | Database Packages                                                                                                    |  |
| Based on the installed                                               | Create and remove <b>Database Packages</b> by clicking the <b>Add a</b><br><b>database package</b> button or <b>Remove this database package</b><br>button.                       |  |
| databases, there are also<br>default Database Packages<br>available. | The addition or removal of a database package does not take effect until a new System Definer node is defined.                                                                    |  |

| Setting                    | Options                                                                                                    |
|----------------------------|----------------------------------------------------------------------------------------------------|
|                            | Click <b>Show details</b> to display the list of databases included with the package. Click <b>Hide details</b> to only display the name of the package. See <i>Creating a Database Package</i> below. |
| Reset to original settings | In the lower corner of the window, click the <b>Reset to original settings</b> button to restore the original settings. You may have to expand the window to view the button.                          |

#### Creating a Database Package

- 1. From the main menu select **Tools**  $\rightarrow$  **Options** .
- 2. Click the Activities tab and click System definition.
- 3. Under Database Packages, click the Add a database package<sup>O</sup> button.
- 4. Replace the default text with a name for the package, for example **My database pack**age.
- 5. Select a database from the **Choose database** list, for example, **TCNI8**.
- 6. Click the Add a database S button and from the Choose database list, select another database, for example, TCAL4
- 7. Click **OK.** The Database Package is now available to choose as the default for new System Definer activities.

| Default database selection: Database Package ▼<br>User Databases |              | Demo: Steels and Fe-alloys [FEDEMO, MFEDEMO]  Demo: Steels and Fe-alloys [FEDEMO, MFEDEMO] My database package [TCFE8, TCAL4] |
|------------------------------------------------------------------|--------------|----------------------------------------------------------------------------------------------------|
| Database name:                                                   |              | ✓ Add Remove                                                                                                    |
| 🔾 🤤 Demo: Steels a                                               | nd Fe-alloys | Show details                                                                                                    |
| 💿 🤤 My database pa                                               | ickage       | Show details                                                                                                    |

(!)

The package is available for new System Definer nodes defined after adding the package.

| 😾 System Definer 1        |                                             |
|---------------------------|---------------------------------------------|
| Package:                  | Demo: Steels and Ee-alloys [EEDEMO_MEEDEMO] |
| nents Data Sources Descri | My database package [TCFE8, TCAL4]          |
| Table Alphabotic List     | K3                                          |

# Clearing a Database Package Message below and Global Settings: System Definition (System Definer) on page 192.

#### Clearing a Database Package Message

Sometimes when working on the System Definer Configuration window, you may add or delete Databases. If you originally added a Database Package, the addition or removal of a database means that the original package you selected does not now match the databases you are using. To clear the message *Selected databases and selected package may differ* and reset the databases you need to either:

- Change the newly added database back to the one that matches the database package, or
- Choose another package from the Package list, then select the package you want.

For example, from the **Package** list you select **Demo: Steels and Fe-alloys**.

| Package: | Demo: Steels and Fe-alloys [FEDEMO, MFEDEMO] - |
|----------|------------------------------------------------|
|----------|------------------------------------------------|

This adds the FEDEMO and MFEDEMO databases.

| Databases |                                           |  |
|-----------|-------------------------------------------|--|
| 0         | FEDEMO: Iron Demo Database                |  |
| 0         | MFEDEMO: Fe-Alloys Mobility demo database |  |

If you add or remove **Databases**, in this example **MFEDEMO** is removed, then this does not match the **Package** and the message displays:

| 🔚 System Definer 1                 |          |                                                    |
|------------------------------------|----------|----------------------------------------------------|
| Databases                          |          |                                                    |
| 🛇 🜑 FEDEMO: Iron Demo Database 🔹 🔻 | Package: | Demo: Steels and Fe-alloys (FEDEMO, MFEDEMO) 🔻     |
|                                    |          | Selected databases and selected package may differ |

To clear the message, click the **Add a database** button and from the **Choose database** list, select the database that belongs with the package, in this example, **MFEDEMO**. The message is cleared.

You can also choose another package from the list, which changes the databases, and then re-select the original package to reset the message.

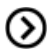

*Creating a Database Package* on the previous page and *Global Settings: System Definition* (*System Definer*) on page 192.

### **Global Settings: Calculation (Equilibrium Calculator)**

When you create a new Equilibrium Calculator, its initial settings are taken from these defaults. The settings of each Equilibrium Calculator can then be configured individually. Once created, the specific (local) settings for an Equilibrium Calculator are not affected if you later make changes to the global defaults.

To open this window, from the main menu select **Tools** → **Options** and click the **Activities** tab. Then click **Calculation**.

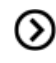

Also see Equilibrium Calculator on page 73.

These settings can also be changed locally for a certain Equilibrium Calculator.

| Default calculation mode: Simplified   Default                                      | calculation type: Single equilibrium 🔻   |
|-------------------------------------------------------------------------------------|------------------------------------------|
| Single Equilibrium and Property Grid                                                |                                          |
| Global minimization                                                                 | Max no of iterations: 500                |
| Max grid points                                                                     | Required accuracy: 1.0E-6                |
| Coarse  2,000                                                                       | Smallest fraction: 1.0E-12               |
| $\overline{\ensuremath{\mathbb V}}$ Approximate driving force for metastable phases |                                          |
| Force positive definite phase Hessian                                               |                                          |
| Control step size                                                                   |                                          |
| Property Diagram                                                                    | Phase Diagram                            |
| Global minimization                                                                 | Global minimization                      |
| Global test interval                                                                | Global test interval                     |
| Every 10th eq 🔹 10 🔍                                                                | At node points                           |
|                                                                                     | ✓ Generate starting points automatically |
|                                                                                     | Use inside meshing points                |
|                                                                                     | No of meshes along an axis: 3            |

#### Equilibrium Calculator Default Settings in Graphical Mode

| Setting                              | Options                                                                            |
|--------------------------------------|------------------------------------------------------------------------------------|
| Default<br>calculation<br>mode       | Simplified (the default) or Advanced                                               |
| Default<br>calculation<br>type       | Single equilibrium (the default), Property diagram, Phase diagram or Property grid |
| Single equilibrium and property grid |                                                                                    |

| Setting                                                     | Options                                                                                                    |
|-------------------------------------------------------------|----------------------------------------------------------------------------------------------------|
| Global<br>minimization                                      | The check box is selected by default to ensure that the most stable minimum under the specified conditions is computed.                                                                                                    |
| Max no of<br>iterations                                     | By default, the program tries 500 iterations before it gives up. As some models give computation times of more than 1 CPU second/iteration, this number is also used to check the CPU time and the calculation stops if 500 CPU seconds/iterations are used.                                                                                         |
| Max grid<br>points                                          | Coarse (2000 grid points, the default), Medium (20,000 grid points), Fine (200,000 grid points), or Custom (set your own number of grid points).                                                                                                    |
| Required<br>accuracy                                        | The default is 1.0E-6. This is a relative accuracy, and the program requires that the relative difference in each variable must be lower than this value before it has converged. A larger value normally means fewer iterations but less accurate solutions. The value should be at least one order of magnitude larger than the machine precision. |
| Smallest<br>fraction                                        | The default is 1.0E-12. This is the value assigned to constituents that are unstable. It is normally only in the gas phase you can find such low fractions.                                                                                                    |
|                                                             | The default value for the smallest site-fractions is 1E-12 for all phases except for IDEAL phase with one sublattice site (such as the GAS mixture phase in many databases) for which the default value is always as 1E-30.                                                                                                    |
|                                                             | In Console Mode, the default of 1E-30 is true unless you are using the command SET_NUMERICAL_LIMITS to reset an even-lower value (e.g. 1E-45, that is naturally enforced to all the phases in the system.                                                                                                    |
| Approximate<br>driving force<br>for<br>metastable<br>phases | The check box is selected by default, which means the metastable phases are included in all iterations. However, these may not have reached their most favourable composition and thus their driving forces may be only approximate.                                                                                                    |
|                                                             | If it is important that these driving forces are correct, click to clear the check box to force the calculation to converge for the metastable phases.                                                                                                    |
| Force<br>positive<br>definite<br>phase<br>Hessian           | The check box is selected by default.                                                                                                    |
| Control<br>stepsize                                         | The check box is selected by default                                                                                                    |
| Property diagram                                            |                                                                                                    |
| Setting                                         | Options                                                                                                    |
|-------------------------------------------------|----------------------------------------------------------------------------------------------------|
| Global<br>minimization                          | The check box is selected by default to ensure that the most stable minimum under the specified conditions is computed.                                                       |
| Global test<br>interval                         | Every 10 <sup>th</sup> eq (the default), Always or Custom                                                                                                    |
|                                                 | Phase diagram                                                                                                    |
| Global<br>minimization                          | The check box is selected by default to ensure that the most stable minimum under the specified conditions is computed.                                                       |
| Global test<br>interval                         | At node points (the default), Every 10 <sup>th</sup> eq, Always or Custom                                                                                                    |
| Generate<br>starting<br>points<br>automatically | The check box is selected by default                                                                                                    |
| Use inside<br>meshing<br>points                 | Click to select the check box as required                                                                                                    |
| No of meshes along an axis                      | The default is 3                                                                                                    |
| Reset to<br>original<br>settings                | In the lower corner of the window, click the <b>Reset to original settings</b> button to restore the original settings. You may have to expand the window to view the button. |

#### **Global Settings: Precipitation (Precipitation Calculator)**

When you create a new Precipitation Calculator, its initial settings are taken from these defaults. The settings for each Precipitation Calculator can then be configured individually. Once created, the specific (local) settings for a Precipitation Calculator are not affected if you later make changes to the global defaults.

To open this window, from the main menu select **Tools** → **Options** and click the **Activities** tab. Then click **Precipitation**.

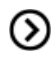

Also see *Precipitation Calculator* on page 79.

These settings can also be changed locally for a specific Precipitation Calculator.

#### **Precipitation Calculator Default Settings in Graphical Mode**

| Setting                                                                                    | Defaults/Options                                                               |
|--------------------------------------------------------------------------------------------|--------------------------------------------------------------------------------|
| Growth rate model                                                                          | Simplified (default) or Advanced.                                              |
| Calculation Type                                                                           | Isothermal (default), Non-isothermal or TTT diagram.                           |
| Phase mode view                                                                            | Hide details (default) or Show details                                         |
| Interfacial energy                                                                         | Calculated (default) or User-defined                                           |
| Phase molar volume                                                                         | Database (default) or User-defined.                                            |
| Matrix grain size                                                                          | 1.0E-4 m (default)                                                             |
| Matrix grain aspect ratio                                                                  | 1.0 (default)                                                                  |
| Dislocation density                                                                        | 5.0E12 m <sup>-3</sup> (default)                                               |
| Nucleation sites                                                                           | Bulk (default), Grain boundaries, Grain edges, Grain corners, or Dislocations. |
| Max time step fraction                                                                     | 0.1 (default)                                                                  |
| No. of grid points over one order of magnitude in radius                                   | 150.0                                                                          |
| Max no. of grid points over one order of magnitude in radius                               | 200.0                                                                          |
| Min no. of grid points over one order of magnitude in radius                               | 100.0                                                                          |
| Max relative volume fraction of subcritical particles allowed to dissolve in one time step | 0.01                                                                           |
| Max relative radius change                                                                 | 0.01                                                                           |
| Relative radius change for avoiding class collision                                        | 0.5                                                                            |
| Max overall volume change                                                                  | 0.001                                                                          |
| Max relative change of<br>nucleation rate in logarithmic<br>scale                          | 0.5                                                                            |
| Max relative change of critical radius                                                     | 0.1                                                                            |
| Min radius for a nucleus to be                                                             | 5.0E-10 m                                                                      |

| Setting                             | Defaults/Options                                                                                                    |
|-------------------------------------|----------------------------------------------------------------------------------------------------|
| considered as a particle            |                                                                                                    |
| Max time step during heating stages | 1.0 s                                                                                                    |
| Reset to original settings          | In the lower corner of the window, click the <b>Reset to original settings</b> button to restore the original settings. You may have to expand the window to view the button. |

#### Global Settings: Scheil (Scheil Calculator)

When you create a new Scheil Calculator, its initial settings are taken from these defaults. The settings of each Scheil Calculator can then be configured individually. Once created, the specific (local) settings for a Scheil Calculator are not affected if you later make changes to the global defaults.

To open this window, from the main menu select **Tools** → **Options** and click the **Activities** tab. Then click **Scheil**.

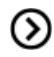

Also see Scheil Calculator on page 109.

These settings can also be changed locally for a certain Scheil Calculator.

#### Scheil Calculator Default Settings in Graphical Mode

| Setting                  | Options                                                                                                    |
|--------------------------|----------------------------------------------------------------------------------------------------|
| Start<br>temperature     | Enter a default <b>Start temperature</b> that is higher than the liquidus temperature of the alloy, in other words, the temperature at which the alloy is completely melted.                                                                                                    |
| Temperature<br>step      | Enter a default <b>Temperature step</b> . Decreasing the temperature step increases the accuracy, but the default value is usually adequate.                                                                                                    |
| Global<br>minimization   | By default the <b>Global minimization</b> check box is not selected. Click to select it to perform a global minimization test when an equilibrium is reached. This costs more computer time but the calculations are more robust.                                                                       |
| Allow BCC →<br>FCC       | By default the <b>Allow BCC</b> $\rightarrow$ <b>FCC</b> check box is not selected. Select the check box to allow transformations in the solidified part of the alloy caused by each of the components specified to be a <i>fast diffuser</i> . It is recommended that you only select this for steels. |
| Max no. of<br>iterations | By default, the program tries 500 iterations before it gives up. As some models give computation times of more than 1 CPU second/iteration, this number is also used to check the CPU time and the calculation stops if 500 CPU seconds/iterations are used.                                            |

| Setting                             | Options                                                                                                    |  |
|-------------------------------------|----------------------------------------------------------------------------------------------------|--|
| Required<br>accuracy                | The default is 1.0E-6. This is a relative accuracy, and the program requires that the relative difference in each variable must be lower than this value before it has converged. A larger value normally means fewer iterations but less accurate solutions. The value should be at least one order of magnitude larger than the machine precision. |  |
|                                     | The default is 1.0E-12. This is the value assigned to constituents that are unstable. It is normally only in the gas phase you can find such low fractions.                                                                                                    |  |
| Smallest<br>fraction                | The default value for the smallest site-fractions is 1E-12 for all phases except for IDEAL phase with one sublattice site (such as the GAS mixture phase in many databases) for which the default value is always as 1E-30.                                                                                                    |  |
|                                     | In Console Mode, the default of 1E-30 is true unless you are using the command SET_NUMERICAL_LIMITS to reset an even-lower value (e.g. 1E-45, that is naturally enforced to all the phases in the system.                                                                                                    |  |
| Approximate<br>driving force<br>for | te The check box is selected by default, which means the metastable phases are included in all iterations. However, these may not have reached their most favoura composition and thus their driving forces may be only approximate.                                                                                                    |  |
| metastable<br>phases                | If it is important that these driving forces are correct, click to clear the check box to force the calculation to converge for the metastable phases.                                                                                                    |  |
| Reset to<br>original<br>settings    | In the lower corner of the window, click the <b>Reset to original settings</b> button to restore the original settings. You may have to expand the window to view the button.                                                                                                    |  |

#### **Global Settings: Tabulation (Table Renderer)**

When you create a new Table Renderer, its initial settings are taken from these default settings. The settings of each Table Renderer can then be configured individually. Once created, the settings of a Table Renderer are not affected by changes in the default settings. To open this window, from the main menu select **Tools**  $\rightarrow$  **Options** and click the **Activities** tab. Then click **Tabulation**.

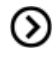

Also see *Table Renderer* on page 102.

#### **Table Renderer Default Settings in Graphical Mode**

| Setting                          | Options                                                                                                    |
|----------------------------------|----------------------------------------------------------------------------------------------------|
| Decimal<br>digits                | The default is 5                                                                                                    |
| Number<br>format                 | Auto (the default), Decimal or Scientific                                                                                                    |
| Phase<br>description<br>detail   | Composition (the default), Condensed, Constitution, or Composition and constitution                                                                                           |
| Primary<br>display<br>color      | Click <b>Modify</b> to change the default                                                                                                    |
| Secondary<br>display<br>color    | Click <b>Modify</b> to change the default                                                                                                    |
| Reset to<br>original<br>settings | In the lower corner of the window, click the <b>Reset to original settings</b> button to restore the original settings. You may have to expand the window to view the button. |

# **Global Settings: Graphical and Console Mode-Plotting**

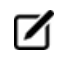

The default settings are shared with both modes. Any changes you make also apply to the default settings on the **Console Mode**  $\rightarrow$  **Plotting** tab in the **Options** window (and vice versa).

| General                     | Graphical Mode                                                                       | Console Mo        | ode             |
|-----------------------------|--------------------------------------------------------------------------------------|-------------------|-----------------|
| Activities                  | 5 Default Units                                                                      |                   |                 |
| Defa                        | ult Configurations<br>ystem definition<br>alculation<br>cheil<br>otting<br>abulation | General :<br>Show | X Axis<br>every |
|                             | General Grap                                                                         | hical Mode        | Console Mode    |
| Plotting Default Appearance |                                                                                      |                   |                 |
|                             | General X A                                                                          | xis Y Axis        |                 |

To make local changes to the appearance of a specific plot, in the **Results** window right-click a plot and select **Properties**. In the **Plot Properties** window a variety of settings can be made.

You can also edit some properties for individual plot lines (the color, the line width and type, and whether data points are included). In the **Results** window, hover the mouse over a plot line. The crosshair cursor turns into a cursor resembling a pointing hand when it is over a line that can clicked. Alternatively, hold down Ctrl while you move the cursor around the plot to only display it as a crosshair and prevent unintended edits.

To globally configure the default settings for plotting, from the main menu select **Tools**  $\rightarrow$  **Options**. Click the **Graphical Mode**  $\rightarrow$  **Activities** tabs and then click the **Plotting** node.

When you create a new Plot Renderer, its initial settings are taken from these default settings. The settings can then be configured individually. Once created, the settings of a Plot Renderer are not affected by changes to the default global settings.

To configure the settings of an individual Plot Renderer rather than the default settings, right-click a plot in the **Results** window and select **Properties** from the menu.

#### Plot Renderer Settings for Console and Graphical Modes

| Setting                                                                         | Options                                                                                                    |
|---------------------------------------------------------------------------------|----------------------------------------------------------------------------------------------------|
|                                                                                 | Enter a title. Select <b>Plain text</b> (the default) or <b>LaTeX formatted text</b> .                                                                                                    |
| Title                                                                           | Click $\alpha$ button to add symbols. Click a symbol category (for example, Latin characters or Greek and math symbols). Then click to choose the symbol located on the right-hand side.                |
|                                                                                 | When you select <b>LaTeX formatted text</b> you can use the LaTeX math text to enter text. See <i>ADD_LABEL_TEXT</i> on page 190 and <i>Adding and Editing Plot Labels</i> on page 93 for more details. |
| Title font, Legend font,<br>Label font, Header font                             | Click <b>Modify</b> to edit the Font Name, Style, Size and Color.                                                                                                    |
| Legend phase caption style                                                      | Choose <b>All</b> , <b>Constitution description</b> or <b>Ordering description</b> . See <i>About</i><br><i>Legend Styles</i> on page 92 for details about these options.                               |
| Legend background<br>color, Background<br>color, Canvas color,<br>Border color, | Click <b>Modify</b> to choose a color or enter a specific color.                                                                                                    |
| Label format                                                                    | Select Plain text (the default) or LaTeX formatted text.                                                                                                    |
| Show anchor                                                                     | By default, an anchor between the label and the plot point is displayed.                                                                                                    |
| Retain labels (Graphical<br>Mode only)                                          | By default the check box is selected. Plot labels are kept (retained) when plots are updated. It can be applied globally or locally to individual plots.                                                |

These global settings are available for both Console and Graphical Modes.

| Setting                            | Options                                                                                                    |
|------------------------------------|----------------------------------------------------------------------------------------------------|
| Show header (Console<br>Mode only) | Click to select the <b>Show header</b> check box to display the basic details about the plot along the top. This includes the date and time the plot is generated, the database used and the properties.                                                                                                    |
| Border width                       | Choose a plot border width between <b>1</b> (thin, the default) and <b>10</b> (thick).                                                                                                    |
| Color option                       | For the plot line colors, choose from the options in the list: <b>Legacy</b> , <b>Printer</b><br><b>friendly</b> , <b>JFree chart</b> , <b>Pastel</b> , <b>Medium dark</b> , <b>Bright dark</b> , <b>Vivid</b> or <b>Earth</b> .<br>This option is also available for specific plot lines. To change the color of an<br>individual plot line double-click it in the Results window and use the color |
|                                    | palette to define it or enter a specific color.                                                                                                    |
| Line width                         | For the plot line width, choose from the options in the list. These options are also available for specific plot lines. To change an individual plot line width double-click it in the Results window.                                                                                                    |
| Line type                          | This option is only available for individual plot lines. To change an individual plot line type double-click it in the Results window and choose an option from the list.                                                                                                    |
| Show data points                   | Click to select the check box to display the data points on the plot lines.<br>This option is also available for specific plot lines. To show data points on an<br>individual plot line double-click it in the Results window and select the<br>check box.                                                                                                    |
| Data point marker size             | Choose the data point marker size between <b>1</b> (small) and <b>10</b> (large). The default is 3.                                                                                                    |
| Plot area size                     | The <b>Fit the plot area size to the enclosing window</b> option is selected by default. Excluding triangular plots, click Define the plot area size to enter a Plot area height and Plot area width.                                                                                                    |
| Reset to original settings         | In the lower corner of the window, click the <b>Reset to original settings</b> button to restore the original settings. You may have to expand the window to view the button.                                                                                                    |

| ▲ Options                |                           |        |
|--------------------------|---------------------------|--------|
| General Graphical Mode   | Console Mode              |        |
| Plotting Default Appeara | nce                       |        |
|                          |                           |        |
| Console name:            | Console                   |        |
| Buffer size:             | 40,000                    |        |
| System output font:      | ΑαΒbCc123 ΑαΒβΓγ          | Modify |
| Command prompt font:     | ΑαΒbCc123 ΑαΒβΓγ          | Modify |
| User input font:         | ΑαΒbCc123 ΑαΒβΓγ          | Modify |
| Background color:        |                           | Modify |
| Default directory:       | C:\Users\amanda\Documents | Modify |
|                          |                           |        |

# **Global Settings: Console Mode Default Appearance**

To open this window, from the main menu select **Tools**  $\rightarrow$  **Options**. To change the name, buffer size, fonts and colours for a specific Console window, right-click the label for that particular Console and select **Properties**.

#### **Default Appearance Settings in Console Mode**

| Setting                    | Options                                                                                                    |  |
|----------------------------|----------------------------------------------------------------------------------------------------|--|
| Console name               | The default is Console or enter another name to display                                                                                                    |  |
| Buffer size                | The default buffer size is 40,000.                                                                                                    |  |
| System output font         |                                                                                                    |  |
| Command prompt font        | Click <b>Modify</b> to open the <b>Select Font</b> window and makes changes to the font type, style, size or color as required.                                               |  |
| User input font            |                                                                                                    |  |
| Background color           | Click <b>Modify</b> to open the <b>Select Color</b> window to choose a background color for the Console Mode window where you enter commands.                                 |  |
| Default directory          | Set the default directory where log files and workspace files are saved.                                                                                                    |  |
| Reset to original settings | In the lower corner of the window, click the <b>Reset to original settings</b> button to restore the original settings. You may have to expand the window to view the button. |  |

#### Increasing the Buffer Size

Sometimes the output overflows the window text buffer (see *Controlling Console Output* on page 125). To increase the buffer size in a specific Console tab:

1. Right-click the Console tab header in the Console window (if this is the first Console tab, it is labelled **Console 1**).

2. Click **Properties**, and increase the **Buffer size** in the Console Properties window.

| Console Properties                                   |                                           |  |
|------------------------------------------------------|-------------------------------------------|--|
| Console name:<br>Buffer size:<br>System output font: | Console 1<br>40,000 –<br>AaBbCc123 AαBβΓγ |  |
| Command prompt font:                                 | ΑαΒbCc123 ΑαΒβΓγ                          |  |
| User input font:                                     | ΑαΒbCc123 ΑαΒβΓγ                          |  |
| Background color:                                    |                                           |  |
| Default directory:                                   | C:\Users\amanda\Documents                 |  |
|                                                      |                                           |  |

# **Console Mode Command Reference**

# **Thermo-Calc Version 2016b**

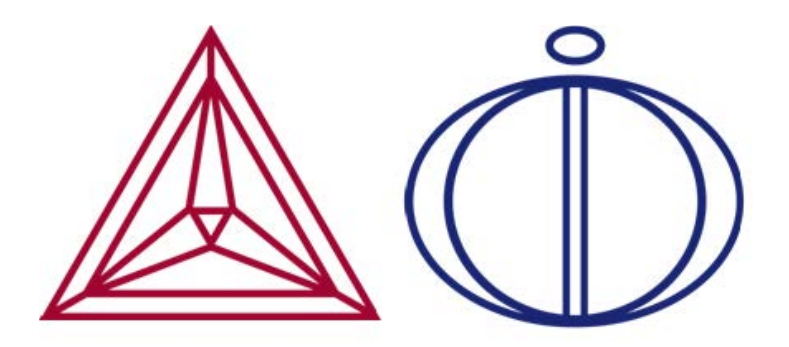

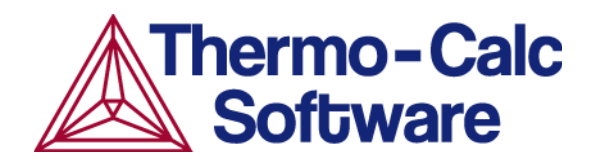

# **Introduction to the Command Reference**

In this section:

| About the Console Command Reference | 2   |
|-------------------------------------|-----|
| File Types                          | . 2 |

# **About the Console Command Reference**

This command reference is for Console Mode users of Thermo-Calc software. This guide describes the function and syntax of the commands available in the Thermo-Calc modules.

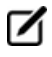

If you have the Diffusion Module (DICTRA) also see the *Diffusion Module (DICTRA) Command Reference* found in the Diffusion Module (DICTRA) Documentation Set PDF.

The commands available in all or most modules are described in the first topic (*General Commands* on page 3). The next topics are listed in alphabetical order based on the module names, then in each subtopic, the module commands.

#### Abbreviations Used in this Guide

For the prompts, Y stands for Yes and N stands for No.

TC is for Thermo-Calc. For example, default file names often start with tc.ini.

## **File Types**

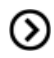

Also see the *Thermo-Calc Installation Guide* and the *Data Optimization User Guide* included with this documentation set for information about EXP files.

In Console Mode, Thermo-Calc uses different kinds of files, including:

- Log files (\*.LOG)
- Macro files (\*.TCM or \*.LOG)
- POLY workspace files (\*.POLY3)
- Experimental data files (\*.EXP)
- The GIBBS module uses a workspace file (\*.GES5)
- The PARROT module uses files with the suffixes \*.PAR and \*.POP.

# **General Commands**

In this section:

| ΒΑϹΚ            | . 4 |
|-----------------|-----|
| EXIT            | . 4 |
| GOTO_MODULE     | . 4 |
| HELP (? and ??) | . 5 |
| HELP            | . 5 |
| INFORMATION     | . 5 |
| MACRO_FILE_OPEN | . 5 |
| SET_INTERACTIVE | . 8 |

# BACK

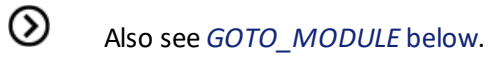

|   | Syntax | BACK                                                                                                    |
|---|--------|----------------------------------------------------------------------------------------------------|
|   |        | Switch control back to the most recent module. Going from the POST module (post-<br>processor), BACK goes only to the TAB or POLY module (from where the POST module is<br>entered). |
| F | EXIT   |                                                                                                    |

| Syntax | EXIT                                                                                                    |
|--------|----------------------------------------------------------------------------------------------------|
|        | Exit the program and return to the operating system. Use a save command before exiting otherwise all data and results are lost (in either the GIBBS, POLY, PARROT or REACTOR module). |

# **GOTO\_MODULE**

Switch between modules. The name of the module must be typed. To get a list of available modules, press the <Enter> key.

| Syntax | Image: mage: |  |  |  |
|--------|----------------------------------------------------------------------------------------------------|--|--|--|
| Prompt |                                                                                                    |  |  |  |
|        | If the <enter> key is pressed without typing a unique module name (or typing a ? m<br/>prompts for the MODULE NAME and lists the available modules<br/>SYSTEM_UTILITIES<br/>GIBBS_ENERGY_SYSTEM<br/>TABULATION_REACTION<br/>POLY_3<br/>DICTRA_MONITOR<br/>BINARY_DIAGRAM_EASY<br/>DATABASE_RETRIEVAL<br/>DIC PARROT</enter>                                                                                                    |  |  |  |
|        |                                                                                                    |  |  |  |
|        | REACTOR_SIMULATOR_3<br>PARROT<br>POTENTIAL_DIAGRAM<br>SCHEIL_SIMULATION<br>POURBAIX_DIAGRAM<br>TERNARY_DIAGRAM<br>MODULE NAME:                                                                                                    |  |  |  |

# HELP (? and ??)

Gives text help about the current prompt (whether this is the prompt of a module, or a prompt that requests you to specify the value of some parameter).

| Syntax | ? OR ??                                                                             |  |
|--------|-------------------------------------------------------------------------------------|--|
|        | For some commands and prompts, more detailed help is given when two ?? are entered. |  |

#### HELP

Lists the available commands or explains a specified command. Specifying a unique command displays an explanation on screen. Typing a command abbreviation that is not unique lists all matching commands. Get the command information by typing a unique abbreviation or the complete command name.

| Syntax | HELP                                                                                                    |
|--------|----------------------------------------------------------------------------------------------------|
|        | COMMAND: <command name=""/>                                                                                      |
| Prompt | Command name is the name of the command (one of the-module commands) to get help.                                |
|        | If the <enter> key is pressed without typing a command name, then all the available commands are listed.</enter> |

## **INFORMATION**

Get basic information about topics related to the module you are in.

| Syntax | INFORMATION                                                                                                    |
|--------|----------------------------------------------------------------------------------------------------|
|        | WHICH SUBJECT /PURPOSE/: <topic name=""></topic>                                                               |
| Prompt | Specify a Subject (or its abbreviation as long as it is unique). Enter a question mark ? for a list of topics. |

#### MACRO\_FILE\_OPEN

The macro file functionality is a way to predefine sequences of Thermo-Calc commands stored in a macro file (a basic text file usually with the default extension TCM for the Thermo-Calc Console Mode or DCM for DICTRA module) and then executing all of the sequences using this command (preceded by the macro file name). This command can be used within various modules (i.e. the SYS, POLY, PARROT and TAB modules in the Thermo-Calc (Console Mode) software; SYS, POLY, PARROT and DICTRA\_Monitor).

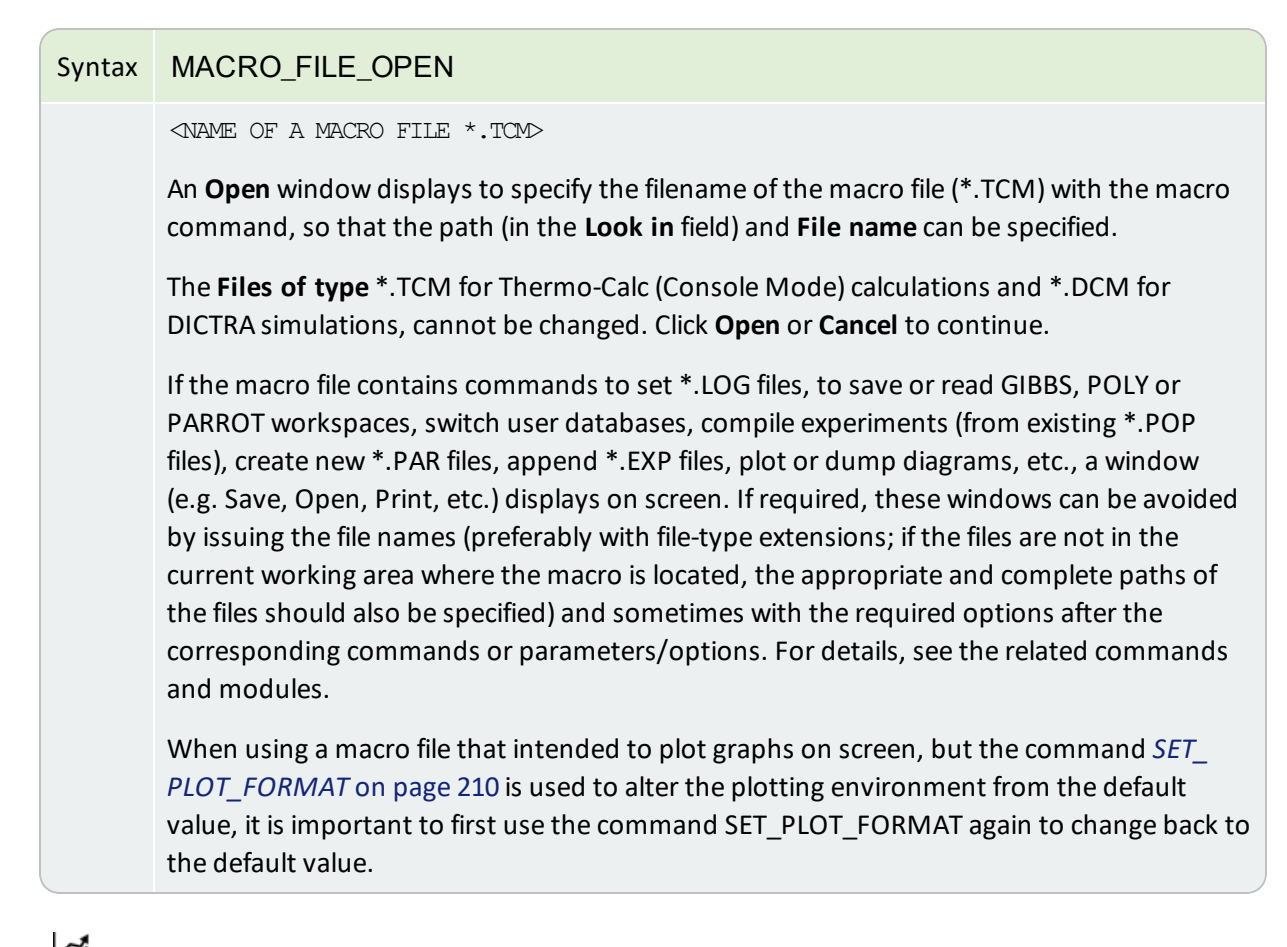

See example 12 in the *Console Mode Examples Guide*.

This is useful when the same or similar calculations are made frequently with small changes [in terms of system definitions, data manipulations, conditions (for single points, stepping or mapping calculations), plotting settings, etc.). For example, use this feature when calculating phase/property diagrams during an assessment of thermodynamic data.

A macro file can be automatically generated by the Thermo-Calc (Console Mode) software, if in the SYS module the *SET\_LOG\_FILE* on page 244 command is used and a \*.LOG file name is given before any other SYS, DATA, TAB, GIBBS, POLY, POST, PARROT, or ED-EXP command or any special-module command (e.g. BIN, TERN, POTENTIAL, SCHEIL, POURBAIX, or REACTION). Such a \*.LOG file generated from the Thermo-Calc (Console Mode) software is a textual file, and using a textual editor (such as Notepad, WordPad, PFE, Emacs, vi, etc.) it can be edited, for example, by taking away unnecessary command lines, modifying some commands, settings and definitions, adding some pausing points, adding helpful commenting lines beginning with @@ signs, and so forth. Then save it as a macro file with the standard file extension TCM.

Experienced users can also write/edit an appropriate macro file for calculations/simulations, using any basic textual editor outside the Thermo-Calc program.

All commands can be used in a macro file. The file must be terminated with EXIT or be interrupted with SET\_INTERACTIVE.

Within a macro file you can use comment-lines (for describing the problems and for explaining commands and inputs/outputs), which should always start with the @@ signs in the beginning of each comment-line. Such comment-lines help to document the macro file, while these are not considered as command lines and thus do not affect the proceeding of all the normal commands in modules of the Console Mode when the file is called by the Thermo-Calc Console Mode software.

You can put multiple-line comment-blocks in a macro file between the @ (" and "@)" signs. The former sign indicates where the comment begins and the latter sign indicates where the comment ends. A comment-block begins from a line started with the *begin comment* sign @ (and ends with the *finish comment* sign @); all the lines written in between are ignored, and the line started with @) is also ignored.

Another use for a macro file is to allow you to interact at some specific points, using the "@?" sign starting a text line (note that the text describing the expected user-specification/input should be written as a continuous string without any empty space), for user's on-time specifications of arguments/parameters or inputs of parameter-values that are requested by a certain command. The macro temporally stops at the "@?" sign, prompt on screen the text given after "@?", and waits for the specified argument/parameter/value. The Thermo-Calc (Console Mode) software then uses specified argument/parameter/value as the input(s) for the associated command. For example, you can input the values of lower and higher temperature limits for the second axis-variable as follows:

```
GO POLY-3
SET-AXIS-VAR 2 T @?Low-temperature-limit:
@?High-temperature-limit:
```

You can have macro-variables denoted by the signs of @#n (for definition) and ##n (for usage); and up to nine variables inside a single macro file. Such a macro-variable can be assigned with its desired value, as for example:

@#3First-element?

This writes the text (note that the text describing the expected user specification/input is written as a continuous string without any empty spaces) after the "@#3" sign as prompted on screen and then wait for a specification. The input is assigned to the macro-variable ##3, which is directly called in different parts within the current macro file.

For example, the content of the macro-variable ##3 is inserted in the command:

```
DEFINE-SYSTEM ##3
```

It is also useful in more complicated commands, such as:

```
SET AXIS VAR 1 x(##3) 0 1,,,
```

This command sets the mole fraction of macro variable 3 as axis 1.

A macro file can have any number of pauses at the @& signs, for the purpose of checking the details/results of executing certain commands when running the macro file. However, you can also prevent the Thermo-Calc (Console Mode) software from temporarily stopping at any pause by typing any character (except for the Y character for confirming a Yes answer to a command prompt) after specifying the name of a macro file.

A macro file can have a maximum of five nested levels, i.e. a macro file can call another macro file, and if one sub-level macro is terminated by the command it resumes at the next command in the previous macro. If it is terminated by end-of-file, the Thermo-Calc (Console Mode) software stops.

This feature is especially useful for alloy design that requires many (hundreds) of calculations/simulations on similar material system/processes (specified in many different but appropriately-documented macro files that are organized in up to five levels) during a certain period of time (e.g. in an evening), you can run the main macro (on the top level) at a certain time (e.g. before leaving the office) and afterwards (e.g. next morning) you can systematically and efficiently check/compare/analyse the results (saved as graphical files, and/or EXP, TXT, XLS... files).

By adding the SYS command *SET\_ECHO* on page 244 at the beginning of a macro file (or in the primary macro file on the top level if any sub-level(s) of macro files are used), it is useful to automatically display the complete/detailed meaning of various commands in all the sequential operations in the software, all enforced according to the macro file(s).

#### **SET\_INTERACTIVE**

|  | Syntax | SET_INTERACTIVE                                                                                                    |
|--|--------|----------------------------------------------------------------------------------------------------|
|  |        | Resets the input and output units to the initial values, i.e. keyboard and screen. Add this as the last command to the macro files. |

# **BINARY\_DIAGRAM Commands**

In this section:

|         | DIACDANA Madula  | 1 | 10 |
|---------|------------------|---|----|
| BINARY_ | DIAGRAINI MODUIE |   | 0  |

# **BINARY\_DIAGRAM Module**

The BINARY\_DIAGRAM module (short name, the BIN module) enables you to quickly calculate a simple binary phase diagram. Access to specific databases designed for BIN, such as TCBIN, is required.

To enter the module, at the SYS prompt type GOTO\_MODULE BINARY. There are no other commands for this module. Follow the prompts to plot a diagram.

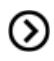

Also see the Graphical Mode equivalent to this command, *Binary Calculator* on page 105 in the *Thermo-Calc User Guide*.

| Syntax  | BINARY_DIAGRAM                                                               |  |  |
|---------|------------------------------------------------------------------------------|--|--|
| Prompts | DATABASE: /TCBIN/                                                            |  |  |
|         | FIRST ELEMENT                                                                |  |  |
|         | SECOND ELEMENT                                                               |  |  |
|         | PHASE DIAGRAM, PHASE FRACTION (F), G- OR A-CURVES (G/A): /PHASE_<br>DIAGRAM/ |  |  |

# **DATABASE\_RETRIEVAL Commands**

Search the online help or see in the *Thermo-Calc User Guide* for step-by-step instructions to define a system.

In this section:

| AMEND_SELECTION          |    |
|--------------------------|----|
| APPEND_DATABASE          |    |
| DATABASE_INFORMATION     |    |
| DEFINE_ELEMENTS          | 14 |
| DEFINE_SPECIES           | 14 |
| DEFINE_SYSTEM            |    |
| GET_DATA                 | 15 |
| LIST_DATABASE            |    |
| LIST_SYSTEM              |    |
| NEW_DIRECTORY_FILE       |    |
| REJECT                   |    |
| RESTORE                  |    |
| SET_AUTO_APPEND_DATABASE |    |
| SWITCH_DATABASE          |    |

## AMEND\_SELECTION

Use this command after defining the elements, species or the system (with the commands *DEFINE\_ELEMENTS* on page 14, *DEFINE\_SPECIES* on page 14, or *DEFINE\_SYSTEM* on page 15). The prompts allow changes to the predefined system. By answering Y or N, each of the selected elements, species or phases can be accepted or rejected (although this is not the case for the constituents or the entire system).

| Syntax  | AMEND_SELECTION                                                                                           |
|---------|----------------------------------------------------------------------------------------------------|
| Prompt  | KEEP <name1> NO/QUIT /YES/<br/>KEEP <name2> NO/QUIT /YES/</name2></name1>                                 |
| Options | KEYWORD ELEMENTS/SPECIES/PHASES NAME&<br>Names of the pre-defined or pre-selected elements/species/phases |

#### APPEND\_DATABASE

Append data from a file or additional database to the current set of data already read from another database. Data already read from another database and stored in the Gibbs energy system is kept in the GES5 workspace.

This command also enters all additional parameters (phase constituents, G0 and interaction parameters, etc.) to already existing phases, and all existing parameters (phase constituents, excess model, G0 and interaction parameters, etc.) in the phase are replaced with the values retrieved from the appending database.

The command is equivalent to the SWITCH\_DATABASE USER command sequence. It is also similar to *SWITCH\_DATABASE* on page 20, but does not reinitialize the DATA module and GIBBS workspace.

All the directly connected databases as predefined by the original database initiation file (TC\_INITD.TDB file in the /DATA/ area for Windows environments, or the initd.tdb file in the \data\ area for Linux), or by a user-specified database initiation file after using *NEW\_DIRECTORY\_FILE* on page 17, are listed after pressing <Enter> without giving any argument. You can supply your own database by giving the argument USER, the database name and the correct path if it is not located in the current working directory.

After the command is executed for the first time, the TDB\_XYZ: prompt (XYZ stands for the name of the primary switched database) is changed to the APP: prompt to go to more commands related to appending data.

| Syntax  | APPEND_DATABASE                                                                                                    |
|---------|----------------------------------------------------------------------------------------------------|
| Prompt  | Use one of these databases<br>PURE = SGTE PURE ELEMENT DATABASE<br>SSUB = SGTE SUBSTANCE DATABASE 1997<br>USER = USER DEFINED DATABASE<br>DATABASE NAME /XYZ/: <additional database="" name=""></additional>                                                                                                    |
| Options | ADDITIONAL DATABASE NAME<br>The name of an existing database or a USER database definition file (***setup.TDB) that<br>corresponds to the appending database.                                                                                                    |
|         | If a USER database name or its path is not given on the same line of the APPEND_<br>DATABASE command, or if the name or path is incomplete or incorrect, an Open window<br>displays to open an appropriate database-setup. You can then open the USER database,<br>or can cancel the open session; in the latter case, the program lists all predefined<br>databases in the installation area, and you can select one of these or proceed with the<br>USER option again for appending a desired database. |
|         | When this command is used in a macro (*.TCM) file, if the USER option is selected, the database setup file name (*setup.TDB) containing the setup definitions of the USER database, and its correct path, are required.                                                                                                    |
| Notes   | In Linux, the filename of a USER database, or one of the predefined names, can be used under the prompt FILENAME: This is a valid filename for the USER database definition file (***setup.tdb) or a predefined database name, with the correct path. The default filename extension is .tdb.                                                                                                    |
|         | This command can be called more than once if appending two or more databases to the primary switched database.                                                                                                    |
|         | After this command, the commands to define a system (in terms of either elements or species), to reject/restore phases or species, and retrieve data must be repeated; however, the second keywords and parameter values might have to be different from the previous ones.                                                                                                    |

# **DATABASE\_INFORMATION**

| Syntax | DATABASE_INFORMATION                                                                                                    |
|--------|----------------------------------------------------------------------------------------------------|
|        | A short description of the current database is normally given by typing this command.                                                                    |
|        | This can include information on covered systems, used models, valid ranges for parameters in temperature and composition, major applications, and so on. |

## **DEFINE\_ELEMENTS**

Define the system in terms of elements. All possible species that can be formed by the given elements are retrieved from the database. The names of elements must be separated with a space or comma. It is possible to use a wildcard \* after a common part of element names so that all the elements, which start with that common part and are available in the currently switched or appending database, are defined in the system. Up to 40 elements can be defined into a single system.

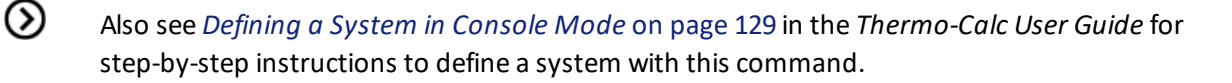

| Syntax | DEFINE_ELEMENTS                                                                                                    |
|--------|----------------------------------------------------------------------------------------------------|
| Promot | ELEMENT& <element1, element2,=""></element1,>                                                                                                    |
| FIOID  | A list of elements to be defined into the system.                                                                                                    |
|        | When appending database(s), this command, or <i>DEFINE_SPECIES</i> below or <i>DEFINE_SYSTEM</i> on the next page must be repeated with the same or similar elements as defined in the first switched database. |

#### **DEFINE\_SPECIES**

Define the system in terms of species. Only those species given are retrieved. The different names of species must be separated with a space or comma. It is possible to use a wildcard \* after a common part of species names so that all the species, which start with that common part and are available in the currently switched or appending database, are defined in the system. Up to 1000 species can be defined in a single system.

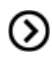

Also see *Defining a System in Console Mode* on page 129 in the *Thermo-Calc User Guide*.

| Syntax | DEFINE_SPECIES                                                                                                    |
|--------|----------------------------------------------------------------------------------------------------|
| Prompt | SPECIES& <species1, species2,=""><br/>A list of species to be defined in the system.</species1,>                                                                                                    |
|        | When appending database(s), this command, <i>DEFINE_ELEMENTS</i> above or <i>DEFINE_SYSTEM</i> on the next page must be repeated with the same or similar elements as defined in the first switched database. |

## **DEFINE\_SYSTEM**

Define the system in terms of either elements (equivalent to *DEFINE\_ELEMENTS* on the previous page) or species (equivalent to *DEFINE\_SPECIES* on the previous page). Certain databases have a default value of the keyword (as either ELEMENTS or SPECIES) reflecting what is most appropriate when defining a system.

The different names of elements or species must be separated with a space or comma. It is possible to use a wildcard \* after a common part of elements or species names so that all the elements or species, which start with that common part and are available in the currently switched or appending database, are defined in the system.

When appending database(s), this command (or DEFINE\_ELEMENTS or DEFINE\_SPECIES) must be repeated with the same or similar elements as defined in the first switched database. Different databases might contain different elements and have different species definitions: avoid defining elements/species that are missing in the appending database(s). Otherwise, the program indicates these missing elements/species, and ignores them in subsequent steps. But additional elements/species, and additional phases not available in the first switched database can be defined and retrieved from the appending database(s). Up to 40 elements and 1000 species can be defined in a single system.

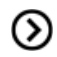

Also see *Defining a System in Console Mode* on page 129 in the *Thermo-Calc User Guide* for step-by-step instructions to define a system with this command.

| Syntax              | DEFINE_SYSTEM                                                                                        |
|---------------------|----------------------------------------------------------------------------------------------------|
| Prompt              | ELEMENTS: <element1, element2,="">, OR<br/>SPECIES: <species1, species2,=""></species1,></element1,> |
| Options             | Description                                                                                          |
| SPECIES OR ELEMENTS | Default keyword.                                                                                     |
| ELEMENT&            | Specify a list of elements for the defining system.                                                  |
| SPECIES&            | Specify a list of species for the defining system.                                                   |

## **GET\_DATA**

Only after executing this command can you go to any of the application programs such as GES, POLY or DICTRA and use the retrieved data. When appending database(s), this command must be repeated in order to obtain the additional system definitions, parameters and functions.

#### Syntax GET\_DATA

Enter the defined system's elements, species, phases, and the connected parameters obtained from either the primary switched or additionally appending database(s) to the GIBBS and/or DICTRA workspace. This command is necessary for retrieval of all information concerning a defined system from the databank.

## LIST\_DATABASE

List all elements, species, phases or phase constituents in the database.

| Syntax      | LIST_DATABASE                                                                                                    |
|-------------|----------------------------------------------------------------------------------------------------|
| Options     | Description                                                                                                    |
| KEYWORD     | One of the keywords Elements, Species, Phases or Constituent must be used to indicate what to list                                                                                                    |
| ELEMENTS    | All available elements, the reference state, atomic mass, H298-H0 and S298. Some elements have spaces in the column for the reference state. This implies that there are no parameters stored for this element.                                                                                                    |
| SPECIES     | All available species together with the stoichiometric factors.                                                                                                    |
| PHASES      | All available phases together with the number of sublattices and the number of sites in each sublattice.                                                                                                    |
| CONSTITUENT | All available phases, the number of sublattices, the number of sites in each sublattice<br>and the species dissolved in each phase. Species in different sublattices are separated<br>with a colon (:). It is important to realize, for example, a phase can consist of Fe, Mo,<br>V, and Cr, and its thermodynamic parameters can come from the binary systems Fe-<br>Mo, Fe-V, Fe-Cr, and Mo-Cr. These data can give a relatively good description of the<br>corners of the Fe-Cr-Mo system, but would most certainly give a bad one for the<br>system Mo-Cr-V, due to the fact that the interaction parameters are, by default, set to<br>zero, which originates from binary systems not included in the database. |

#### LIST\_SYSTEM

List all elements, species, phases or phase constituents in the defined system. It works only after a system is defined.

| Syntax  | LIST_SYSTEM                                                                                                    |  |
|---------|----------------------------------------------------------------------------------------------------|--|
| Keyword | One of the keywords Elements, Species, Phases or Constituent (as described in<br>LIST_DATABASE above) must be used to indicate what to list. |  |

## **NEW\_DIRECTORY\_FILE**

Open a new database initiation file (or called database directory file) generated by a local database manager or user, for accessing additional databases not predefined in the original database initiation file.

The original database initiation file is automatically copied by the installation script to the main database area, on a local computer for an independent installation locates or a connected server for a server installation.

- For Windows this is the TC\_INITD (or TC\_INITD.TDB) file in the \DATA\ area under the directory defined by the TCPATH parameter.
- For Linux, it is the initd.tdb file in /data/ area that is under the directory defined by the TC\_DATA parameter. If the Thermo-Calc (Console Mode) is run on a Linux platform, the new database initiation file must be located in the current working directory.

If there are too many databases at one installation or if there are some user-specified databases for a particular purpose, a local database manager can generate additional database initiation files, or each user can have their own initiation file.

The command switches the working initialization of database groups in the DATA module among the original and additional database initiation files. The Thermo-Calc (Console Mode) can use additional database initiation files that define accessing paths to database groups (databases located in different subdirectories under the directory defined by the TCPATH or TC\_DATA parameter). All directly accessible databases remain as in the same group, until this command is called or recalled.

# Syntax NEW\_DIRECTORY\_FILE Prompt FILE WITH DATABASE DIRECTORY /TC\_INITD/: <DATABASE-INITIATION-FILE NAME> ANOTHER DATABASE-INITIATION-FILE NAME The name of the next database initiation file (either additional or original) that is to be switched on as follows sessions. Image: New\_DIRECTORY\_FILE command, or if it is incomplete or incorrect, an Open window displays to specify the new database initiation file.

# **REJECT**

Reject elements, species, phases or phase constituents that can form from the defined elements and species. Phases/species/constituents that are possible to form in the defined system are removed from the list of system phases/species/constituents (shown by the command *LIST\_SYSTEM* on the previous page). Phases/species/constituents that are not included in the list cannot be entered without first being restored. The different names must be separated with a space or comma. You can use a wildcard \* after a common part of names so that all the elements/species/constituents that start with that

common part and are available in the currently switched or appending database, are rejected from the defined system.

This command can also reject a defined system, and thus reinitiate the entire DATA module memory and GES5 workspace.

| Syntax      | REJECT                                                                                                    |
|-------------|----------------------------------------------------------------------------------------------------|
| Prompt 1    | (keyword = ELEMENTS or SPECIES or PHASES)                                                                                                    |
|             | IF KEYWORD: <name1, name2,=""></name1,>                                                                                                    |
|             | (if keyword = CONSTITUENT)                                                                                                    |
| Prompt 2    | PHASE: <phase name=""></phase>                                                                                                    |
|             | SUBLATTICE NUMBER: <sublattice in="" number="" phase="" the=""></sublattice>                                                                                      |
|             | CONSTITUENT: <constituent(s) in="" of="" phase="" sublattice="" the=""></constituent(s)>                                                                          |
| Prompt 3    | If keyword = SYSTEM the DATA module is reset to its initial state; GIBBS is reinitiated and data already entered to GES5 is lost.                                 |
| Options     | Description and additional information                                                                                                    |
| KEYWORD     | One of the keywords Elements, Species, Phases, Constituent or System must be used to indicate what is rejected.                                                   |
| NAME &      | Names of the pre-defined elements/species/phases/constituents/system                                                                                              |
| ELEMENTS    | The given elements are rejected.                                                                                                    |
| SPECIES     | The given species are rejected, making it impossible to form them from the defined elements.                                                                      |
| PHASES      | The given phases are rejected, making it impossible to form them from the defined elements or species.                                                            |
|             | The given constituent in one phase are rejected. Add the following when prompted:                                                                                 |
|             | Phase: The name of the phase containing the constituent to be rejected.                                                                                           |
| CONSTITUENT | Sublattice number: The sublattice where the constituent enters (the first sublattice is 1). The question is omitted if there exists only one possible sublattice. |
|             | Constituent: The name(s) of the constituent(s) to be rejected.                                                                                                    |

#### RESTORE

Restore already explicitly rejected elements, species, phases or constituents; it is the opposite of the command *REJECT* on the previous page although it does not restore a completely rejected system.

Phases/species/constituents that are possible to form from the defined elements or species are entered to the list of system phases/species/constituents (shown by the command *LIST\_SYSTEM* on page 16). Phases/species/constituents that are not included on the list can now be added to the list. The different names must be separated with a space or comma. It is possible to use a wildcard \* after a common part of names so that all the elements/species/phases/constituents, which start with that common part and are available in the currently switched or appending database, are restored in the defined system.

| Syntax      | RESTORE                                                                                                 |
|-------------|----------------------------------------------------------------------------------------------------|
| Prompt1     | (if keyword = ELEMENTS or SPECIES or PHASES)                                                            |
|             | KEYWORD: <name1, name2,=""></name1,>                                                                    |
|             | (if keyword = CONSTITUENT)                                                                              |
| Prompt2     | PHASE: <phase name=""></phase>                                                                          |
|             | SUBLATTICE NUMBER: <sublattice in="" number="" phase="" the=""></sublattice>                            |
|             | CONSTITUENT: <constituent(s) in="" of="" phase="" sublattice="" the=""></constituent(s)>                |
| Options     | Description and Information                                                                             |
| KEYWORD     | One of the keywords Elements, Species, Phases or Constituent must be used to indicate what is rejected. |
| NAME &      | Names of the pre-defined elements, species, phases, and constituents                                    |
| ELEMENTS    | The given elements are restored.                                                                        |
| SPECIES     | The given species are restored and thus possible to form from the defined elements.                     |
| PHASES      | The given phases are restored and thus possible to form from the defined elements or species.           |
|             | The given constituent in one phase are restored.                                                        |
|             | Add the following when prompted:                                                                        |
| CONSTITUENT | Phase: The name of the phase containing the constituent to be restored.                                 |
|             | Sublattice number: The sublattice where the constituent enters (the first sublattice is 1).             |
|             | Constituent: The name(s) of the constituent(s) to be restored.                                          |

# SET\_AUTO\_APPEND\_DATABASE

Enforce an automatic action that appends thermodynamic data from a chosen database regarding the system to the data you already have about the system from the current database (that is, the default database or the database last chosen with *SWITCH\_DATABASE* on the next page or *APPEND\_DATABASE* 

on page 12). This is useful to simultaneously retrieve both thermodynamic and mobility data for a defined system when performing a DICTRA module simulation.

This command should be used before defining a system (with the commands *DEFINE\_ELEMENTS* on page 14, *DEFINE\_SPECIES* on page 14, or *DEFINE\_SYSTEM* on page 15) and retrieving the data with the *GET\_DATA* on page 15 command from the primary switched database.

| Syntax | SET_AUTO_APPEND_DATABASE                                                                                      |
|--------|----------------------------------------------------------------------------------------------------|
| Prompt | DATABASE NAME /XYZ/: <additional database="" name=""></additional>                                            |
|        | ADDITIONAL DATABASE NAME                                                                                      |
| Option | The name of an existing database or a USER database that corresponds to the automatically-appending database. |

It works in a way that is similar to the APPEND\_DATABASE<DATABASE-NAME> command sequence, but only the phases that are also available in the primary switched database are appended. There is no possibility to manually list, reject and/or restore any phase that is available in the appending database. When retrieving data with the GET\_DATA command afterwards, all the phases that exist in the appending database but not in the primary switched database are automatically rejected. The prompt is kept as for the primary switched database, TDB\_XYZ: (where XYZ stands for the name of the primary switched database) until the execution of the GET\_DATA command.

Therefore, to selectively append more phases from a secondary database to a system that is defined and retrieved from a primary switched database, then the APPEND\_DATABASE command and sequential commands (such as DATABASE\_INFORMATION, DEFINE\_SYSTEM, DEFINE\_ELEMENT, DEFINE\_SPECIES, LIST\_SYSTEM, REJECT, RESTORE and GET\_DATA) should be used instead, before this command.

Although it is impossible to manually list, reject and restore any phase from the appending database, the DATA module automatically ignores all the phases that do not exist in both the primary switched database and the appending database, and append the data for the phases (that are also available in the primary switched database) from the appending database, as informed on screen when executing *GET\_DATA* on page 15 afterwards.

# SWITCH\_DATABASE

Switch (or change) from the current database to a new one, and reinitialize the entire DATA module for defining a system and the GES5 workspace for storing retrieved data. All the directly connected databases as predefined by the original database initiation file, or by a user-specified database initiation file after using *NEW\_DIRECTORY\_FILE* on page 17, are listed by pressing the <Enter> key without giving any argument. You can also supply your own database by giving the argument USER and then the database name and its correct path if it is not located in the current working directory. The second part of the prompt TDB\_XYZ indicates the present database XYZ.

| Syntax                  | SWITCH_DATABASE                                                                                                    |
|-------------------------|----------------------------------------------------------------------------------------------------|
|                         | DATABASE NAME /XYZ/: <new database="" name=""></new>                                                                                                    |
|                         | Use one of these databases:                                                                                                    |
| Prompt                  | • PURE (SGTE pure element database)                                                                                                    |
|                         | • SSUB (SGTE substance database 1997)                                                                                                    |
|                         | • USER (user-defined database)                                                                                                    |
| Options                 | Description and Information                                                                                                    |
| NEW<br>DATABASE<br>NAME | The name of an existing database or a USER database definition file (***setup.TDB).                                                                                                    |
| DATABASE                | The new database is specified by typing the abbreviation given in the front of one of the available predefined databases. When switching/appending databases or additionally purchased databases you can add these to the predefined database list in the database initiation file TC_INITD.TDB or initd.tdb of your installed software.                                                                                                    |
|                         | When this command is used in a macro (*.TCM) file, if the USER option is selected, the database setup file name (*setup.TDB) that contains the setup definitions of the USER database, and its correct path, must be provided.                                                                                                    |
| FILENAME                | In Linux, the filename of a USER database, or one of the predefined names, can be used<br>under this prompt. A valid filename for the USER database definition file (***setup.tdb) or<br>a predefined database name, with the correct path. The default filename extension is<br>.tdb.                                                                                                    |
|                         | If a USER database name or its path is not given on the same line of the SWITCH_<br>DATABASE command, or if it is incomplete or incorrect, an Open window is displayed for<br>the to-be-switched database.                                                                                                    |
| Notes                   | The USER database is used without reinitiating the Gibbs energy system, data from different databases can thus be combined. Therefore, the SWITCH_DATABASE USER command sequence is equivalent to the APPEND_DATABASE USER command sequence. The result of a combination must be examined carefully, because differences in standard states, phase models and names can be disastrous. If the same parameters occur in several such switched or appended databases, the last one retrieved is used in the calculations. It is not advisable to use this method for large databases since these load slowly. |
|                         | After this command, those commands for defining system (in terms of either elements or species), rejecting/restoring phases or species, retrieving data, as well as for appending data from additional database(s), can be proceeded.                                                                                                    |

# **EDIT\_EXPERIMENTS Commands**

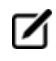

These commands are accessed through the PARROT module.

Some special commands are designed only for the ED\_EXP module and can also be used in \*.POP or \*.DOP files.

In this section:

| Running the EDIT_EXPERIMENTS Command | 23 |
|--------------------------------------|----|
| COMPUTE_ALL_EQUILIBRIA               | 23 |
| EXPERIMENT                           | 24 |
| EXPORT                               | 26 |
| IMPORT                               | 27 |
| LABEL_DATA                           | 28 |
| LIST_ALL_EQUILIBRIA                  | 28 |
| MAKE_POP_FILE                        | 28 |
| READ                                 | 29 |
| RESTORE_ALL_WEIGHTS                  | 29 |
| SAVE_WORKSPACES                      | 30 |
| SET_ALTERNATE_CONDITION              | 30 |
| SET_WEIGHT                           | 33 |
| STORE_ALL_WEIGHTS                    | 34 |
| TRANSFER_START_VALUE                 | 34 |

## **Running the EDIT\_EXPERIMENTS Command**

To run the EDIT\_EXPERIMENTS (ED\_EXP) module:

- The first necessary command after entering the ED\_EXP module for the first time (with *EDIT\_EXPERIMENTS* on page 95 in the PARROT module) should always be READ\_BLOCK in order to load the experimental data block from the current work \*PAR-file for edit-ing. Also, the read command must also be used prior to any other ED\_EXP command if the module is reinitiated, or if no experimental data block has not previously been read from a work file compiled with a proper experimental data .POP/.DOP file, or if you want to change to another data block for editing.
- If any change is made in the ED\_EXP module remember to use the command *SAVE\_ WORKSPACE* on page 232 before going BACK to the PARROT module.
- ☑

Although the TABLE\_HEAD, COMMENT and FLUSH\_BUFFER commands are visible in the ED\_EXP module, these cannot be used in the ED\_EXP module; these are only functional in an \*.POP or \*.DOP file.

# **COMPUTE\_ALL\_EQUILIBRIA**

In ED\_EXP and PARROT modules, each experiment is treated as an individual equilibrium with some measured values. These are created with *CREATE\_NEW\_EQUILIBRIUM* on page 143, and stored in an experimental data \*.POP file and then compiled and saved in the POLY3 workspace of a PARROT work \*.PAR file.

With COMPUTE-ALL-EQUILIBRIA, all equilibria from the current to the last experimental points are calculated. If an equilibrium calculation fails, the calculation is stopped at that equilibrium. Equilibria with weight zero is skipped.

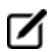

A current or present experimental point means the latest selected or calculated one. Once used the current point turns to the last point in the data block; in such a case you first use *SELECT\_EQUILIBRIUM* on page 162 so that the current point is switched to a desired one.

#### Syntax COMPUTE\_ALL\_EQUILIBRIA

For this command there is always a list output on screen, which consists of six columns for all experimental points available in the current data block. The first column is the *equilibrium identifier* (a number) assigned by this command, the second the *data label* assigned with *LABEL\_DATA* on page 28, the third the *number of iterations*, the fourth the *current weight*, and the fifth the *current temperature*. In the sixth column the *fixed stable phases* are listed together with any *comment text* given after a *COMMENT* on page 40 in the \*.POP or \*.DOP file.

If the weight is zero for an equilibrium columns 3-5 are replaced by the text *<unused>*. If the alternate mode is used for some experimental points, the listing is slightly different for such points. The 3-4 columns are displayed with \*alt\*, instead. If an alternate calculation is failed at one experimental point, the point is automatically assigned with a zero weight, and a warning message is shown above the data line (with all six columns).

#### **EXPERIMENT**

This command is used in original experimental data files (\*.POP or \*.DOP), but can also be given interactively inside the ED-EXP module, to change the value or uncertainty of an experiment or to add more experimental information.

An experiment usually consists of two parts with a colon (:) separating them:

- as a quantity relation, and
- as the uncertainty of the value for the quantity,

The quantity relation can be a normal POLY-module condition or an inequality (which is similar to condition but the relation between the quantity and given value is not in equality, i.e. < or >). The uncertainty can be expressed as an absolute value or relative to the value (x%).

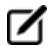

An experiment that uses an inequality gives zero contribution to the sum of errors in the optimization procedure of PARROT if the value is on the right side. If the value is on the wrong side, the value after the colon determines how steeply the error increases with the value.

| Syntax | EXPERIMENT                                                                                                    |
|--------|----------------------------------------------------------------------------------------------------|
|        | The experiment must be typed after the command. Several experiments can be given on the same line.                                                                                         |
|        | The syntax of EXPERIMENT is similar to a CONDITION. Usually, a state variable set equal to a value with a given uncertainty is specified after the colon (:). For example, $T=1273.15:5$ . |
|        | An inequality, < or >, can also be used. For example:<br>ACR(C) <-0.01:0.001, ₩(BCC, AG) >0.05:10%                                                                                         |

#### Additional Information About the EXPERIMENT Command

A typical experiment added interactively specifies that a phase should not be stable in a certain experiment, because a phase may appear in a range of composition or of temperature where it has never been observed during the optimization. A phase is unstable if its driving force is negative, and you can add experimental information to enforce that. For example, you can suppress the HCP phase in an existing experimental point:

CHANGE-STATUS HCP=DORMANT EXPERIMENT DGM(HCP)<-.001:.0001

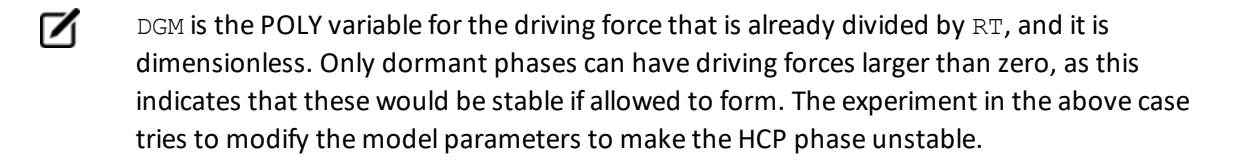

#### More general examples of experiment definitions:

```
EXPERIMENT X(LIQ, PB)=.10:.01 X(FCC, PB)=0.02:.01
EXPERIMENT ACR(PB)=0.8:5%
EXPERIMENT T=700:5
```

The first experiment above describes a tie-line where the experimentally measured mole fraction of Pb is 0.1 in the liquid phase and 0.02 in the FCC phase, and its uncertainty is 0.01 for both measurements. The second experiment is that the activity of Pb should be 0.8 with an uncertainty of 5 percent.

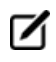

The reference state of the component Pb must be set with the command *SET\_REFERENCE\_STATE* on page 169. The final one is that the temperature should be 700 K with an uncertainty of 5 degrees.

Experiments that are functions of states variable(s) must be described as the defined functions. For example:

```
ENTER_FUNCTION HTR=HM(LIQUID)-HM(FCC);
EXPERIMENT HTR=7000:1000
```

## **EXPORT**

Transfer/export a calculated value from an equilibrium to an optimizing variable in the PARROT workspace. Thus the value can be used, for example, in the Gibbs energy description of a phase. Of course, this variable should not be optimized (i.e. it should be set as a fixed variable in PARROT).
| Syntax | EXPORT                                                                                                    |
|--------|----------------------------------------------------------------------------------------------------|
|        | FUNCTION NAME: <function name="">#<n></n></function>                                                                                                    |
| Prompt | Specify the name of the function, the value of which should be transferred to a $v$ variable.<br>The number (n) of the $v$ variable must be given after the function name, separated by hash character #. |
|        | The function name is UPPER/lowercase sensitive, and it should normally be given in UPPER case.                                                                                                    |
|        | Example                                                                                                    |
|        | ENTER_FUNCTION STRNGY=GM(FCC).X(CU);                                                                                                    |
|        | EXPORT STRNGY#6                                                                                                    |
|        | This transfers the value of the partial derivative of the Gibbs energy of the FCC phase with respect to the mole fraction of Cu to the optimizing variable 6 (i.e. $V6$ ).                                |

#### **IMPORT**

Transfer/import the value of one of the optimizing variables to a constant. Normally, it is directly used inside an experimental data (\*.POP or \*.DOP) file. It is the inverse of *EXPORT* on the previous page.

This is useful if several experiments are done at the same activity of a component, but this activity is not known. The activity should then be optimized and all equilibria with the same activity should use the same value. In this case the variable must be set as an optimizing variable, and an initial guess of the activity should be given. During the optimization, the PARROT program tries to find the activity that gives the best fit.

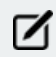

If an approximate value of the activity is known, it can be supplied as an experiment.

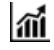

See example 36 in the *Console Mode Examples Guide*.

| Syntax | IMPORT                                                                                                    |
|--------|----------------------------------------------------------------------------------------------------|
| Prompt | CONSTANT NAME:        <         The value of the v variable must be assigned a symbolic constant. The number (n) of the v variable must be given after the constant name, separated by hash character #.         Image: The constant name is UPPER/lowercase sensitive, and it should normally be given in UPPER case. |
|        | Example<br>ENTER_CONSTANT ACU=0.1<br>IMPORT ACU#2<br>This transfers the value of the optimizing variable 2 (i.e. v2) to the constant ACU.                                                                                                    |

# LABEL\_DATA

Add a label to the experimental equilibrium point, either as a single point or several points given individually or in a table. The label is maximum four characters and must start with the letter A. Normally, it is directly used inside an experimental data (\*.POP or \*.DOP) file.

Several experimental equilibria can be given the same label, and the label can be used in the command *SET\_WEIGHT* on page 33 to assign the same weight to all equilibria with the same label.

| Syntax | LABEL_DATA                                                                                                    |
|--------|----------------------------------------------------------------------------------------------------|
| Prompt | LABEL? /A1/: A <bcd><br/>Specify a textual label (as maximum characters and must start with the letter A) for the current experimental equilibrium point(s).</bcd> |

# LIST\_ALL\_EQUILIBRIA

#### Syntax LIST\_ALL\_EQUILIBRIA

List all the details (including equilibrium indicators, labels, iteration numbers, weight, and fixed phases or comments) of all equilibrium points from the current one to the last one on screen. You can always use *SELECT\_EQUILIBRIUM* on page 162 to select a specific point as the current equilibrium point for such a list.

# MAKE\_POP\_FILE

It is possible in the ED\_EXP module to make interactive changes and additions to the original experimental data file (the \*.POP or \*.DOP file).

To document or transfer the current or final experimental data to a \*.POP/\*.DOP file, you can use this command to write it to a new \*.POP/\*.DOP file or overwrite it on an old one.

Check this output carefully for errors. Tables in original \*.POP/\*.DOP files are written as individual experimental points. The output can be shown on screen or be saved as a new \*.POP file where to write or overwrite the edited experimental information in a simple text format.

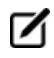

If an existing \*.POP file name is specified, it is overwritten. In the DICTRA module, an \*.DOP file is written or overwritten.

| Syntax | MAKE_POP_FILE                                                                                                    |
|--------|----------------------------------------------------------------------------------------------------|
| Prompt | OUTPUT TO SCREEN OR FILE /SCREEN/: <pop dop-file="" name=""></pop>                                                                  |
|        | Specify a name of the new *.POP/*.DOP file where to write or overwrite the edited experimental information in a simple text format. |

#### READ

This command must be given each time the ED\_EXP module is entered, unless it is already given once in ED\_EXP and does not use *LIST\_RESULT* on page 104 or *OPTIMIZE\_VARIABLES* on page 109 in PARROT in between.

| Syntax | READ                                                                                                    |
|--------|----------------------------------------------------------------------------------------------------|
| Prompt | BLOCK NUMBER /#/: <n> The number of data block that should be edited must be given. If there is no command <i>FLUSH_BUFFER</i> on page 41 in the original POP or DOP file, then there is only one data block with the number 1.</n>       |
|        | READ_WORKSPACE = READ                                                                                                    |
|        | This command (previously named READ_BLOCK) is equivalent to <i>READ_WORKSPACE</i> on page 232 in the POLY module, but it only reads the POLY3 workspace from the work file set by <i>SET_STORE_FILE</i> on page 116 in the PARROT module. |

# **RESTORE\_ALL\_WEIGHTS**

Restore a specific weight-set (previously saved by *STORE\_ALL\_WEIGHTS* on page 34) and assign all the different experimental points in the current data block with the previously-set weights in the sequential assessments.

| Syntax | RESTORE_ALL_WEIGHTS                                              |
|--------|------------------------------------------------------------------|
| Prompt | SET NUMBER (0 FOR LIST) /0/: <weight-set number=""></weight-set> |
|        | The default value 0 is for a list on screen.                     |

# SAVE\_WORKSPACES

In the PARROT workspace this command saves the current status of the EDIT\_EXPERIMENT submodule before you switch back to the PARROT module. This is required when you want to save equilibria changes, including changes to conditions, experimental data, and/or computed equilibria results, as well as any newly added equilibria.

With this command all the changes made in the EDIT\_EXPERIMENT submodule are saved in the PARROT workspace. This means you do not need to execute *SAVE\_PARROT\_WORKSPACES* on page 111 in the PARROT module.

However, when in the PARROT module, additional changes can only be saved with the SAVE\_PARROT\_ WORKSPACES command even if they have been made prior to executing SAVE\_WORKSPACES in the EDIT\_EXPERIMENT module.

When you exit the EDIT\_EXPERIMENT module (or Thermo-Calc), the next time the file is opened it is in the same state as when you executed the SAVE\_WORKSPACES command. However, if you use OPTIMIZE\_VARIABLES on page 109 the computed results are automatically updated.

| Syntax SAVE_WORKSPACES                                                                                                    |                                                                                                    |
|----------------------------------------------------------------------------------------------------|----------------------------------------------------------------------------------------------------|
| Prompt Sometimes good starting values (SET_START_VArequired to successfully get or compute an equilibrium is important to save the computed equilibrium is important to remember that the computed reminiproper optimizations. For this reason, it is sugnitive a different name to back up the PAPPOT we have the compared to back up the PAPPOT we have the compared to back up the PAPPOT we have to back up the PAPPOT we have the compared to back up the PAPPOT we have the compared to back up the PAPPOT we have the compared to back up the PAPPOT we have the compared to back up the PAPPOT we have the compared to back up the PAPPOT we have the compared to back up the PAPPOT we have the compared to back up the PAPPOT we have the compared to back up the papeot optimization. | <i>LUE</i> on page 171) are<br>librium correctly. In this case,<br>in the PARROT workspace. It<br>esults can be ruined by<br>ggested you save the PAR file |

# **SET\_ALTERNATE\_CONDITION**

A special command used in the experimental data \*.POP/\*.DOP file but also possible in the ED\_EXP module. It is used only when you have specified that the alternate mode is set in the PARROT module.

The command syntax is almost the same as for the POLY command *SET\_CONDITION* on page 165 while the uncertainty should also be specified.

The alternate condition (including the normally POLY-module condition plus uncertainly; see below) must be given explicitly, but can be given on the same line or on separate lines with each one started with the command.

| Syntax                | SET_ALTERNATE_CONDITION                                                                                                    |
|-----------------------|----------------------------------------------------------------------------------------------------|
| Prompt                | STATE VARIABLE EXPRESSION: <state expression="" linear="" name="" or="" variable=""></state>                                                                                                    |
|                       | Give either a state variable or a linear expression of state variables.                                                                                                    |
| Options               | Description and Information                                                                                                    |
|                       | Some of the state variables that can be used in conditions are:                                                                                                    |
|                       | • $	au$ (temperature in the system)                                                                                                    |
|                       | • P (pressure in the system)                                                                                                    |
|                       | • N (system size in moles)                                                                                                    |
|                       | • B (system site in grams)                                                                                                    |
|                       | • W( <component>) (mole fraction of a component in the system)</component>                                                                                                    |
|                       | <ul> <li>x(<component>) (fraction of a component in the system)</component></li> </ul>                                                                                                    |
| State                 | <ul> <li>ACR(<component>) (activity of a component in the system)</component></li> </ul>                                                                                                    |
| variables             | • MUR( <component>) (chemical potential of a component in the system)</component>                                                                                                    |
|                       | • W( <phase>,<component>) (mole fraction of a component in a phase)</component></phase>                                                                                                    |
|                       | <ul> <li>x(<phase>,<component>) (mass fraction of a component in a phase)</component></phase></li> </ul>                                                                                                    |
|                       | <ul> <li>ACR(<phase>,<component>) (activity of a component in a phase)</component></phase></li> </ul>                                                                                                    |
|                       | <ul> <li>MUR(<phase>,<component>) (chemical potential of a component in a phase)</component></phase></li> </ul>                                                                                                    |
|                       | • H (enthalpy in the system)                                                                                                    |
|                       | <ul> <li>HM(<phase>) (enthalpy of a phase per mole)</phase></li> </ul>                                                                                                    |
|                       | FACTOR: <a a="" continuation="" factor="" for="" or="" state="" the="" variable,=""></a>                                                                                                    |
| Additional<br>prompts | This question means that the previous question was not answered. The program is then expecting a single state variable or a complete state variable expression, or the numeric factor in an expression with only one state variable. In a state variable expression a state variable may be preceded by a constant factor. An example of this is: |
|                       | 2*MUR(FE)+3*MUR(O)=-35000                                                                                                    |
|                       | This means that it should be a condition that two times the chemical potential of FE plus                                                                                                    |

| Syntax | SET_ALTERNATE_CONDITION                                                                                                    |
|--------|----------------------------------------------------------------------------------------------------|
|        | three times the chemical potential of O should be -35000 J/mol.                                                                                                    |
|        | STATE VARIABLE: <a a="" continuation="" or="" specified="" state="" variable,=""></a>                                                                                                    |
|        | This question is prompted if a single state variable name has not given in either the prompt State variable expression or Factor, or a state variable expression is given but the expression is incomplete, for example, $T-$ or $2*MUR(FE) +$ , for which the program is then expecting a continuation of the unfinished expression. You need to specify a state variable or a complete state variable expression, or complete the unfinished state variable expression. If a numeric factor is given before this prompt, only one state variable can be specified; otherwise, the program only takes the first state variable to complete the expression (i.e. the factor times the state variable). |
|        | VALUE /X/: <a a="" constant="" numeric="" or="" value,="" variable=""></a>                                                                                                    |
|        | The value of the condition. This can be a numeric value, a constant or a variable. A suggestion is given as the default value. The special value NONE means that the condition is removed.                                                                                                    |
|        | UNCERTAINTY /NONE/: <uncertainty condition="" of="" the=""></uncertainty>                                                                                                    |
|        | The uncertainty of the condition. This can be a numeric value, a constant or a variable. The default value NONE means that the uncertainty for the value specified above is zero. The uncertainty can either be expressed as an absolute value or relative to the value of the condition in percent ( $x$ %).                                                                                                    |
|        | There are more state variables that can be used in conditions. For more information, type an INFO STATE_VARIABLES command in the POLY module. A condition is normally a value of a single state variable with its value.                                                                                                    |
|        | For example:                                                                                                    |
|        | T=1273.15 P=1E5                                                                                                    |
|        | X(C)=.002                                                                                                    |
|        | W(CR)=1.5                                                                                                    |
| Notes  | ACR (CR) =0.85                                                                                                    |
|        | X(FCC,C)=.001                                                                                                    |
|        | H=-250000                                                                                                    |
|        | HM(BCC)=-225000                                                                                                    |
|        | A condition can also be a value of a linear expression involving more than one state variable.                                                                                                    |
|        | For example:                                                                                                    |
|        | X(LIQ,S)-X(PYRR,S)=0                                                                                                    |

# Syntax SET\_ALTERNATE\_CONDITION This means that it is a condition that the mole fraction of S should be the same in the LIQUID and PYRRHOTITE phases. In practice that should be the congruent melting point. Image: Comparison of the same in the Light of the same in the Light of the same in the Light of the same in the Light of the same in the same in the Light of the same in the Light of the same in the Light of the same in the same in the Light of the same in the Light of the sam

# SET\_WEIGHT

Each experimental value has an uncertainty associated with it, specified by the value after the colon (:) with the command *EXPERIMENT* on page 24. During an optimization the absolute difference between the experimental and calculated values gives a contribution to the sum of error.

With the SET\_WEIGHT command, you can change the scale of such a contribution (the uncertainty) for a single experimental point, or the contributions (all uncertainties) for a set of equilibria. The default weight is always unity. A value smaller than one means that the experiments should have less weight. A value larger than one that these should have higher weight. The special value zero means that the set of equilibria should be ignored in editing in ED\_EXP (as *COMPUTE\_ALL\_EQUILIBRIA* on page 23 is given) and in *OPTIMIZE\_VARIABLES* on page 109 in PARROT.

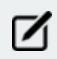

The weight may be needed to obtain a balance between different kinds of experiments. For example, if there are only five experimental values of the composition of a phase diagram but 500 experimental values of activities or enthalpies, then the five composition points may have to be given higher weight than unity, otherwise these are not well described by the optimizing procedure.

| Syntax  | SET_WEIGHT                                                                                                    |
|---------|----------------------------------------------------------------------------------------------------|
|         | VALUE /1/: <weight value=""></weight>                                                                                                    |
| Prompts | Specify a weight of the experiments in the specified equilibria (asked in the next prompt).<br>The contribution to the sum of errors of these experiments are multiplied by this weight. |
|         | The weight is squared, thus use 0.7 to make the error half (0.49) as big, and 1.4 to make it twice (1.96) as large.                                                                      |
|         | EQUILIBRIA (RANGE) OR LABEL(S) /PRESENT/: <selection></selection>                                                                                                    |
|         | Define the equilibria. These are available in the read data block from the current work file and are given the above-defined weight.                                                     |
|         | The selection may be given as a range but the equilibrium numbers must then be separated only by a minus sign.                                                                           |

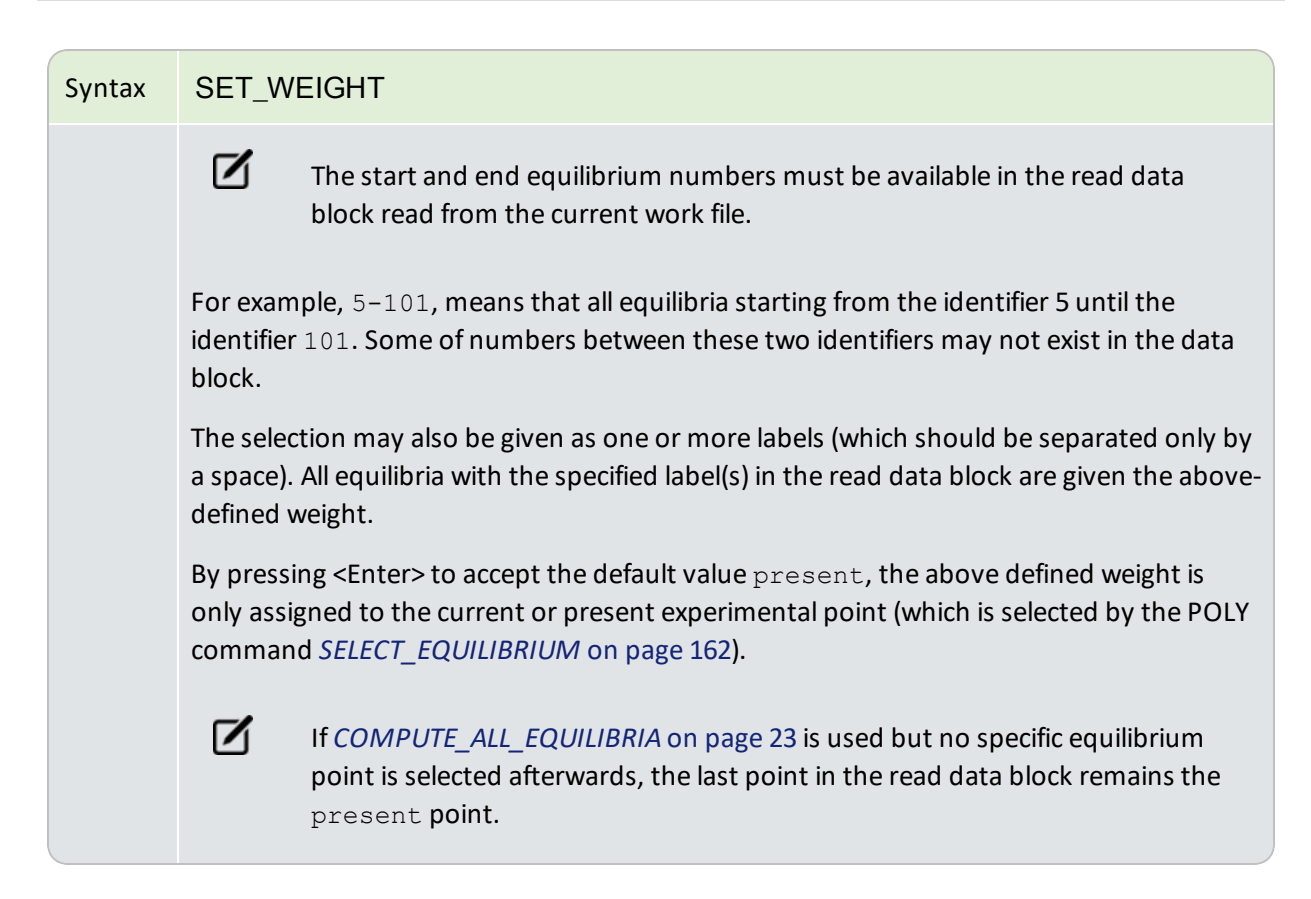

# STORE\_ALL\_WEIGHTS

Store a new weight-set that is the current situation of specified weights for all the different experimental points read from the currently-selected experimental data block in an assessment. This is useful when you want to try various weight-settings for some experimental points or for all the points, and then compare the assessment results from different weight-sets. Such a saved weight-set can be recalled and restored for all experimental data point with *RESTORE\_ALL\_WEIGHTS* on page 29 sequentially.

| Syntax | STORE_ALL_WEIGHTS                                                                                   |
|--------|----------------------------------------------------------------------------------------------------|
| Prompt | COMMAND LINE: <weight-set name=""></weight-set>                                                     |
|        | Give a weight-set name (comment line texts) for the current weight set for all experimental points. |

# TRANSFER\_START\_VALUE

In the ED\_EXP module it is time consuming to calculate all equilibria when the optimization is sensitive to start values of the composition of the phases. Usually in one data block there are several experimental points with the same kind of equilibrium and each must have its start value set. When you manage to calculate equilibriums of such experimental points, this command is useful to transfer the site fractions from a successfully-calculated equilibria to the present experimental point.

| Syntax | TRANSFER_START_VALUE                                                                                                    |
|--------|----------------------------------------------------------------------------------------------------|
|        | FROM EQUILIBRIUM /PREVIOUS/: <equilibrium number=""></equilibrium>                                                                                                    |
| Prompt | The equilibrium number is the numeric identifier for the equilibrium from which the start values should be copied to the present experimental point. Previous is the default if you press <enter>.</enter> |

# **Experimental Data Files**

In this section:

| Commands in the Experimental Data Files (*.POP, *.DOP) | 37 |
|--------------------------------------------------------|----|
| TABLE_HEAD, TABLE_VALUES and TABLE_END                 | 39 |
| COMMENT                                                | 40 |
| FLUSH_BUFFER                                           | 41 |

# **Commands in the Experimental Data Files (\*.POP, \*.DOP)**

In order to conduct an assessment for a system, the experimental data is described with a syntax, which is similar to the way that one calculates an equilibrium in the POLY module or you edit an experimental point in the ED\_EXP module. Similar to a Thermo-Calc (TCC) macro file (\*.TCM), an experimental data file (i.e. the \*.POP or \*.DOP file) is a basic text file and can be opened and edited by any text editor. For this reason, an \*.POP or \*.DOP file is not hardware dependent.

A POP or DOP file consists of various commands from the POLY and ED\_EXP modules, as well some special commands which can only be used in such experimental data files. Various experimental information can be inputted in an \*.POP or \*.DOP file as different tables; the same type of experimental data are usually documented in the same table (see below).

An \*.POP or \*.DOP file is used in the PARROT module to provide experimental information for the optimization process, and is checked by a *syntax checker* when the PARROT command *COMPILE\_EXPERIMENTS* on page 92 is proceeded.

Many POLY and ED\_EXP commands can be directly used in a POP or DOP file. But there are some differences with the set of POLY or ED\_EXP commands, and some specially designed commands as described in this topic can only be used in the \*.POP or \*.DOP files.

#### **Frequently Used Commands**

Most of the commands in the experimental data file are the same as in the POLY module. The most frequently used are listed below:

- CREATE\_NEW\_EQUILIBRIUM on page 143
- CHANGE\_STATUS on page 135
- SET\_CONDITION on page 165
- SET\_REFERENCE\_STATE on page 169
- ENTER\_SYMBOL on page 195
- SAVE\_WORKSPACES on page 30

As the last command in an \*.POP or \*.DOP file, you must always have the SAVE command.

#### **Other Commands**

Other legal commands from the POLY module that are used less often are:

- DEFINE\_COMPONENTS on page 143
- EVALUATE\_FUNCTIONS on page 155

- SET\_ALL\_START\_VALUES on page 162
- SET\_NUMERICAL\_LIMITS on page 237
- SET\_START\_VALUE on page 171
- ADVANCED\_OPTIONS on page 125

The DEFINE-COMPONENTS command must be always used as the first command in an \*.POP or \*.DOP file, as it automatically reinitiates the whole workspace.

Most of the special commands for the ED\_EXP module are also often used in an \*.POP or \*.DOP file. For example:

- EXPERIMENT on page 24
- EXPORT on page 26

!

- IMPORT on page 27
- LABEL\_DATA on page 28
- SET\_ALTERNATE\_CONDITION on page 30
- SET\_WEIGHT on page 33

The following special ED\_EXP commands are illegal and should not be used in any \*.POP or \*.DOP file:

- COMPUTE-ALL-EQUILIBRIA
- MAKE-POP-FILE
- READ (READ-BLOCK OR READ-WORKSPACE)
- TRANSFER-START-VALUES

The special commenting identifier, i.e. a single dollar sign \$ which starts a line, is used to document comment lines at any position in an \*.POP or \*.DOP file. You may remember that this feature is universally the same as in almost all kinds of text files in Thermo-Calc software, e.g. in \*.TDB, \*.DAT, \*.TCM, \*.POP/\*.DOP and \*.EXP files. Such a sign and all information afterwards in the same comment line is skipped and ignored by the syntax checker. Therefore, you shall feel free to write such comment lines in any of these types of text files.

# TABLE\_HEAD, TABLE\_VALUES and TABLE\_END

These commands are used only in the \*.POP/\*.DOP files. It represents a convenient way to enter many experimental measurements of the same type in a table format.

| ()     | These commands should always be used together and in a sequence, meaning that a table should always start with the TABLE-HEAD command, then follows the TABLE-VALUES command, and finish by the TABLE-END command. Between the two TABLEHEAD and TABLE-VALUES commands, there should exist some definition lines (e.g. on phase status, reference states, conditions, experiments, labels, etc.) for the experimental measurements of the current information type. |  |
|--------|----------------------------------------------------------------------------------------------------|--|
|        |                                                                                                    |  |
|        | TABLE_HEAD                                                                                                    |  |
| Syntax | TABLE_VALUES                                                                                                    |  |
|        | TABLE_END                                                                                                    |  |
| Prompt |                                                                                                    |  |
|        | After the TABLE-HEAD command, there must be an equilibrium description similar to a single experimental equilibrium but with some special notation. Then, there is always a TABLE-VALUES command, after which the actual data is given in columns. At the end of each table, there must be a TABLE-END command.                                                                                                    |  |
|        | The TABLE-HEAD command must be followed by a numeric value. This is used to generate<br>unique numeric identifiers for all the equilibria in the table. The numeric identifier is<br>incremented by one for each experimental (equilibrium) point in the table.                                                                                                    |  |
|        | Example                                                                                                    |  |
|        | An example of the use of a table for enthalpy measurements in the liquid is given here.<br>Much more elaborate tables can be used                                                                                                    |  |
|        | \$ Enthalpies of mixing, Topor and Kleppa, Met Trans 1984 TABLE-HEAD 1                                                                                                    |  |
|        | CREATE-NEW 00 1                                                                                                    |  |
|        | CHANGE-STATUS PHASE LIQ=FIX 1                                                                                                    |  |
|        | SET-REFERENCE-STATE AU LIQ * 1E5                                                                                                    |  |
|        | SET-REFERENCE-STATE CU LIQ * 1E5                                                                                                    |  |
|        | SET-CONDITION P=1E5 T=1379 X(LIQ,AU)=01                                                                                                    |  |
|        | LABEL ALH                                                                                                    |  |
|        | EXPER HMR=02:5%                                                                                                    |  |
|        | TABLE-VALUES                                                                                                    |  |

|                                                                                                    | TABLE_HEAD                                                                                                    |
|----------------------------------------------------------------------------------------------------|----------------------------------------------------------------------------------------------------|
| Syntax                                                                                                    | TABLE_VALUES                                                                                                    |
|                                                                                                    | TABLE_END                                                                                                    |
|                                                                                                    | 0.0115 -322                                                                                                    |
|                                                                                                    | 0.0563 -1520                                                                                                    |
|                                                                                                    | 0.8499 -2976                                                                                                    |
|                                                                                                    | 0.9002 -2114                                                                                                    |
|                                                                                                    | TABLE-END                                                                                                    |
|                                                                                                    | The equilibrium description between TABLE-HEAD and TABLE-VALUES is similar as for a single experiment, except for these details:                                                                                                    |
| <ul> <li>@@ Used to automatically generate a series of identifying number<br/>of creating only one with the command CREATE_NEW_EQUILIBRI<br/>page 143. The program automatically generates the identifying n<br/>starting after the number given after the TABLE-HEAD command<br/>case it is 1).</li> </ul> | • @@ Used to automatically generate a series of identifying numbers instead of creating only one with the command <i>CREATE_NEW_EQUILIBRIUM</i> on page 143. The program automatically generates the identifying numbers starting after the number given after the TABLE-HEAD command (in this case it is 1).                                                                                                    |
|                                                                                                    | • @1 values in the table are specified by an @ sign followed by a column number. In the above case, the mole fraction of Au in the liquid is in column 1 (see the line for SET-CONDITION). The columns may have other information than values, and you can use phase names or any text. If the text contains spaces or special characters, it must be surrounded by double quotes in the table, e.g. "ABC DEF&ghi". |
|                                                                                                    | • For the <i>syntax checker</i> all commands describing the equilibrium must be in UPPER case after the TABLE-HEAD command.                                                                                                    |

• After the TABLE-VALUES command, there should be one line for each experimental measurement of the same type giving the values or texts that should be copied into the places of the condition or experiment defined by @1, t, etc. You can have columns that are not used but there must be exactly the same number of columns of each line, otherwise the syntax checker gives an error message in the PARROT module.

# COMMENT

This command is only used in the \*.POP/\*.DOP files to write brief comments or descriptive information on a newly created equilibrium (experimental) data point or a set of points given in a table.

| Syntax | COMMENT                                                                       |
|--------|-------------------------------------------------------------------------------|
|        | A comment can have a maximum of about 60 characters written on the same line. |

# FLUSH\_BUFFER

This command is only used in the \*.POP/\*.DOP files. It is needed if the number of experiments require more space than can be fitted into one buffer. When the PARROT program compiles experiments, it informs if any FLUSH commands are needed. The FLUSH\_BUFFER command terminates the current block, save it to the work file and starts a new block. With the READ command in the EDIT-EXP module, you can select the block to edit.

| Syntax | FLUSH_BUFFER                                                                                                    |
|--------|----------------------------------------------------------------------------------------------------|
|        | After a FLUSH_BUFFER command, the workspace is reinitiated and all functions or constants must be entered again in the *.POP file. You can take advantage of this; for example, you can use the FLUSH command to have blocks with different components in one *.POP file. |

# **GIBBS\_ENERGY\_SYSTEM Commands**

In this section:

| ADD_COMMENT                         | 43 |
|-------------------------------------|----|
| AMEND_ELEMENT_DATA                  | 43 |
| AMEND_PARAMETER                     | 44 |
| Solution Models in the GIBBS Module | 46 |
| AMEND_PHASE_DESCRIPTION             | 52 |
| AMEND_SYMBOL                        | 57 |
| CHANGE_STATUS                       | 59 |
| ENTER_ELEMENT                       | 60 |
| About the ENTER_PARAMETER Command   | 61 |
| ENTER_PARAMETER                     | 64 |
| About the ENTER_PHASE Command       | 67 |
| ENTER_PHASE                         | 69 |
| ENTER_SPECIES                       | 71 |
| ENTER_SYMBOL                        | 72 |
| LIST_CONSTITUENT                    | 77 |
| LIST_DATA                           | 77 |
| LIST_PARAMETER                      | 78 |
| LIST_PHASE_DATA                     | 79 |
| LIST_STATUS                         | 80 |
| LIST_SYMBOL                         | 82 |
| READ_GES_WORKSPACE                  | 83 |
| REINITIATE                          | 83 |
| SAVE_GES_WORKSPACE                  | 84 |
| SET_R_AND_P_NORM                    | 85 |

### ADD\_COMMENT

SyntaxADD\_COMMENTAdd a comment or make notes about parameters.

# AMEND\_ELEMENT\_DATA

The data for an element (in the SER, the Stable Element Reference, state) can be changed by this command. It should only be used for the elements that do not have any data in the database because the element data available in the database is set by the database-developer for the purpose of internal consistency. Except for the mass, the other values have no influence on the calculations.

| Syntax  | AMEND_ELEMENT_DATA                                                                                                    |
|---------|----------------------------------------------------------------------------------------------------|
| Prompts | ELEMENT NAME: <element name=""></element>                                                                                                    |
|         | Specify the name of the element for which you want to change the data.                                                                                                    |
|         | NEW STABLE ELEMENT REFERENCE /ABCD/: <name of="" ser=""></name>                                                                                                    |
|         | Press <enter> to accept the default SER or specify a new SER for the element. Important:<br/>The default name should not be changed if this data is retrieved from a database. This<br/>name is used when parameters for a phase are listed and the database assumes that the<br/>stable element reference is the same as in the database. Only if the element's data have<br/>not been fetched from a database, e.g. entered manually, can you enter a new SER.</enter> |
|         | NEW ATOMIC MASS /XX.XXXX/: <yyyyyy></yyyyyy>                                                                                                    |
|         | Press <enter> to accept the default atomic mass or specify a new value for the element.<br/>The atomic mass of the element is given in g/mol.</enter>                                                                                                    |
|         | NEW H(298.15)-H(0) /XXX.XXX/: <yyyyy></yyyyy>                                                                                                    |
|         | Press <enter> to accept the default H(298.15)-H(0) or specify a new value for the element.<br/>H(298.15)-H(0) is the enthalpy difference between 298.15 K and 0 K for the element in its<br/>SER state.</enter>                                                                                                    |
|         | NEW S(298.15) /XX.XXXX/: <yyyyy></yyyyy>                                                                                                    |
|         | Press <enter> to accept the default S(298.15) or specify a new value for the element. S (298.15) is the absolute value of the entropy at 298.15 K for the element in its SER state.</enter>                                                                                                    |
|         | DEFAULT ELEMENT REFERENCE STATE SYMBOL INDEX /#/: <index></index>                                                                                                    |
|         | The index only changes the symbol, not any value. Normally the index is set correctly by the database. Only when manually entering data, you must set the index to get the correct symbol.                                                                                                    |

# SyntaxAMEND\_ELEMENT\_DATASpecify an index for the default listing parameters (symbol), or press <Enter> to accept the<br/>pre-set index. 0 is for G, 1 is for H298 and 2 is for H0.The index is to define the symbol printed in parameter listings. The symbol can be:<br/>• G the data are referred to Gibbs energy at a variable temperature (also<br/>called *lattice stability*).<br/>• H298 the data are referred to the enthalpy of the element at 298.15 K and<br/>1 bar.<br/>• H0 is the same as H298 but at the temperature 0 K.

# AMEND\_PARAMETER

Use this command to interactively change/amend the temperature-pressure function of a parameter. This is useful to correct typing errors because the old function is made available on the terminal for interactive editing. For most of these prompts, refer to *ENTER\_PARAMETER* on page 99 for details.

This AMEND\_PARAMETER command is for the GES module. There is also a PARROT module command with the same name (*AMEND\_PARAMETER* on page 88).

| Syntax  | AMEND_PARAMETER                                                                                                    |
|---------|----------------------------------------------------------------------------------------------------|
|         | PARAMETER: <parameter name=""></parameter>                                                                                             |
| Prompts | Specify a correct parameter name. If a parameter name is not acceptable or you only press <enter>, the error message displays:</enter> |
|         | ERROR, PLEASE RE-ENTER EACH PART SEPARATELY                                                                                            |
|         | The program prompts for separate input for each part for a parameter name.                                                             |
|         | IDENTIFIER (/X/): <g bm,="" l,="" or="" tc,="" va="" vb="" vc="" vk="" vo=""></g>                                                      |
|         | Specify one of these legal identifiers as described for ENTER_PARAMETER.                                                               |
|         | PHASE NAME (/ABCD/): <phase name=""></phase>                                                                                           |
|         | Specify the phase name.                                                                                                    |
|         | CONSTITUENT (IN SUBLATTICE # /ABC/): <species name=""></species>                                                                       |
|         | Specify the constituent name.                                                                                                    |
|         | INTERACTING CONSTITUENT (IN SUBLATTICE # /XYZ/): <species name=""></species>                                                           |
|         | Specify the interacting constituent name: If there is no interacting constituent, press <enter>.</enter>                               |

| Syntax | AMEND_PARAMETER                                                                                                    |
|--------|----------------------------------------------------------------------------------------------------|
|        | INTERACTING CONSTITUENT (IN SUBLATTICE # /XYZ/): <species name=""></species>                                                                                                    |
|        | If there are more than one interacting constituents, specify them; otherwise press <enter>.</enter>                                                                                                    |
|        | DEGREE /#/: <degree></degree>                                                                                                    |
|        | Specify a numerical number as the degree of the phase parameter.                                                                                                    |
|        | After the parameter name is specified correctly, the program lists its current definition (either present in the database or defined by the ENTER_PARAMETER command), such as:                                                                                           |
|        | L(PHASE2,AL,MG;1) =                                                                                                    |
|        | 298.15 <t<2000.00: +5000<="" td=""></t<2000.00:>                                                                                                    |
|        | 2000.00 <t<4500.00: +4500<="" td=""></t<4500.00:>                                                                                                    |
|        | 4500.00 <t<6000.00: +4000<="" td=""></t<6000.00:>                                                                                                    |
|        | Then you are prompted to change the parameter definition, as shown below:                                                                                                    |
|        | DO YOU WANT TO CHANGE THE NUMBER OF RANGES /NO/: <y n="" or=""></y>                                                                                                    |
|        | If you want to change the number of ranges for the chosen function, or change some of the temperature limits in the definition, for Y, retype both the low/high temperature limits and functions.                                                                        |
|        | If you do not want to change the number of ranges but want to change the function(s) in<br>one or more ranges, press <enter> to accept the default N, then the whole definition of<br/>the chosen parameter in all ranges (if any) is listed on screen, such as:</enter> |
|        | DIFFERENT FUNCTIONS IN THESE RANGES                                                                                                    |
|        | 298.15 <t<2000.00< td=""></t<2000.00<>                                                                                                    |
|        | 2000.00 <t<4500.00< td=""></t<4500.00<>                                                                                                    |
|        | 4500.00 <t<6000.00< td=""></t<6000.00<>                                                                                                    |
|        | The prompt is given:                                                                                                    |
|        | DO YOU WANT TO CHANGE RANGE LIMITS /NO/: <y n="" or=""></y>                                                                                                    |
|        | If there is more than one range, this question is prompted press <enter>.</enter>                                                                                                    |
|        | RANGE NUMBER (O TO EXIT) /0/: <range number=""></range>                                                                                                    |
|        | If the function of a parameter is different in two or more temperature ranges, you must specify the range of the function of which you want to amend. Or press <enter> or type 0 to exit this command without making any changes.</enter>                                |
|        | FUNCTION:                                                                                                    |
|        |                                                                                                    |

| Syntax | AMEND_PARAMETER                                                                                                    |
|--------|----------------------------------------------------------------------------------------------------|
|        | The previous function is available for editing. The editing is performed within the general subroutine FOOLED, as described in <i>AMEND_SYMBOL</i> on page 90. This routine prompts as follows: |
|        | 1:+:>                                                                                                    |
|        | The prompt consists of the current position in the string and the character at that position between colons, (::).                                                                              |
|        | Commands                                                                                                    |
|        | These commands can be given:                                                                                                    |
|        | • Help: ?                                                                                                    |
|        | • Move CP to last or first character: <+/-> A                                                                                                    |
|        | • Delete characters from CP: <+-#characters> D                                                                                                    |
|        | • Exit: E                                                                                                    |
|        | • Find: <#occurrences> F <string>@</string>                                                                                                    |
|        | • Insert: I <string>@</string>                                                                                                    |
|        | • Move: <+-#positions> M                                                                                                    |
|        | • Restore string: R                                                                                                    |
|        | • Substitute: s <old>@<new>@</new></old>                                                                                                    |
|        | • Type string: T                                                                                                    |
|        | Where CP denotes the current position in string, # means number of, @ is a terminator of an input or search string.                                                                             |
|        | When the string is typed the character at the current position is replaced by an underscore                                                                                                    |
|        | To finish the editing of the current function, type ${\mathbb E}$ at the prompt.                                                                                                    |

# Solution Models in the GIBBS Module

The command *AMEND\_PHASE\_DESCRIPTION* on page 52 is used to specify/amend phase descriptions if a phase has a miscibility gap, uses a special excess energy model, or has a specific additional contribution to its Gibbs energy, for example.

This topic outlines the application of each option and includes important information about each command.

There are many solution models implemented in the GIBBS module (type INFO MODELS to see details about various thermodynamic models). However, these are switched on and handled differently via various GIBBS routines/commands:

- The first models the non-ideality as excess parts, i.e. by amending the phase's EXCESS\_ MODEL and/or TERNARY\_EXTRAPOLAT models.
- The second models the non-ideality as ADDITIONAL parts, i.e. by amending the phase's other subjects in this command, e.g. MAGNETIC\_ORDERING for the Magnetic Ordering Model, DISORDERED\_PART for the CVM Approach in modelling chemical order-ing/disordering phenomenon, QUASICHEM\_IONIC for using a quasi-chemical entropy term for an ionic two-sublattice liquid solution phase, QUASICHEM\_FACT00 or QUASICHEM\_IRSID for describing a substitutional liquid solution phase, DEBYE\_HUCKEL for the DHLL/SIT Model in describing a dilute aqueous solution phase, etc.
- The third implements the model entirely or partially into the GIBBS module and related database(s), such as for the electrostatic contribution in an AQUEOUS solution phase by the Complete Revised\_HKF Model, the Murngham Model, Birch-Murngham Model or Generalized PVT Model for high-pressure/temperature volume contribution in a solid or liquid phase, the SUPERFLUID Model for the non-ideal EOS and non-ideal mixing in a gaseous mixture.

#### **NEW\_CONSTITUENT**

Use this if you want to add a new constituent to a phase. It is illegal to add new constituents to an ionic two-sublattice liquid phase.

#### **RENAME\_PHASE**

Use this to change the names of some specific phases. For example, a phase called *FE3O4\_S* may be better named *Magnetite* to help identify it during the calculations and postprocessing. This is also a way to delete a phase by hiding it under a new name.

#### SITE\_RATIOS

Use this to change the number of sites (i.e. the stoichiometric coefficients of various sublattices) in a sublattice phase.

#### **COMPOSITION\_SETS**

Use this for solution phases that may have miscibility gap(s). However, this is less important today and often unnecessary to define additional composition set(s), since the implemented Global Minimization Technique can usually detect and add such composition set(s) in an automatic manner where it is really necessary during equilibrium calculations (of single-points, stepping or mapping).

#### MAJOR\_CONSTITUENT

Use this to set major constituent(s) on each sublattice in each composition set for a solution phase. This

is useful to make calculations converge faster because it may simplify giving start values when calculating the equilibrium as those phases with miscibility gaps should have different major constituents for each composition set. The databases often set major constituents for several phases automatically when data are retrieved.

#### FRACTION\_LIMITS

Use this to limit the application range (in terms of mole-fractions of all the involved elements) of a particular solution phase. This is useful to avoid automatic creations (enforced by the Global Minimization Technique) of additional composition sets for some solution phases (such as AQUEOUS solutions or dilute Fe-based liquid mixtures) of which the used models [e.g. the SIT Model or the Complete Revised\_HKF Model for AQUEOUS solution, or the modified dilute solution parameters (plus a quadratic term, according to Hillert (1986) based on the SigworthElliot Model (Sigworth and Elliot, 1974) for Fe-rich liquid mixture] cannot be appropriately applied on a full scale.

Globally set the composition limits (in terms of mole fractions of various elements) in a specific solution phase, so that whenever the program finds a potential phase composition or a new composition set of possible miscibility gap(s) but that is out of this globally-set composition range, the program automatically ignores such a phase composition in an equilibrium calculation. This can be done either permanently inside a database (by enforcing this option for amending the phase-description of the solution phase) or temporarily within the GIBBS module (by using this phase-description amendment option).

This is important for solution phases for which the thermodynamic models and assessed data for the phases are for specific composition ranges, for example, the FE\_LIQUID phase in the SLAG database is only applicable for Fe-rich liquid mixture, and the AQUEOUS phase in the TCAQ/PAQ and AQS/PAQS databases is only applicable for H2O-dominant aqueous solution phase.

Specify the low and high mole-fraction limits for each of the elements possibly available within the considered phase (in the currently defined system, or in a certain database). Do this for all the possible elements (defined in the phase) in a single AMEND\_PHASE\_DESCRIPTION FRACTION\_LIMITS command-sequence, for example:

```
TYPE_DEFINITION R GES AM_PH_DES FE_LIQUID FRACTION_LIMITS Fe 0 0.6
Ag 0 0.01 Al 0 0.05 Ca 0 0.05 Co 0 0.01 Cr 0 0.01
Cu 0 0.02 Mg 0 0.05 Mn 0 0.05 Mo 0 0.05 Nb 0 0.05
Ni 0 0.05 Pb 0 0.05 Si 0 0.10 Sn 0 0.02 Ti 0 0.05
U 0 0.01 V 0 0.02 W 0 0.02 Zr 0 0.03
B 0 0.01 C 0 0.01 H 0 0.01 N 0 0.01 O 0 0.01
P 0 0.01 S 0 0.01 !
```

#### DISORDERED\_PART

This command is needed for the special treatment of chemically-ordered phases where the contributions from the disordered state are described by a phase without ordering sublattices (the disordered phase name must be specified).

Several checks are made that the ordered and disordered phases are compatible (sublattices, sites and constituents). A link is then created between the phases, and the disordered phase is hidden from application programs. The Gibbs energy for the ordered phase also includes the Gibbs energy for the disordered phase.

Phases which can have an order/disorder transformation have parameters split on two phases and are referred to as the *two phase* description in the GIBBS module. One of them has sublattices for chemical ordering, the other one represents the disordered state. Normally, the ordered BCC and FCC or HCP phases may have either 2 or 4 substitutional sublattice (plus one additional interstitial site), that are handled by the Two Substitutional-Sublattice Ordering Model or Four Substitutional-Sublattice Ordering Model, respectively.

*Two phase* means that the *ordered* phase has parameters that describe the ordering. The *disordered* phase has all parameters for the reference state and those for describing the disordered phase. The ordered phase may occur only is some systems whereas the disordered phase may occur frequently, typical examples are the disordered FCC and BCC which may become ordered as L12 or B2 in certain systems. In order to treat multicomponent systems where some subsystems have ordering it would be necessary to transform all parameters of BCC into a B2 model.

The parameters describing the disordered phase are not changed but the Gibbs Energy system is informed that the Gibbs Energy for the two phases should be added.

The method used calculates the Gibbs Energy of a two phase model with two or four substitutional sublattices for ordering.

 $G_{m} = G_{m}^{ord}(y_{i}^{'}, y_{i}^{'}) + G_{m}^{dis}(x_{i}) - G_{m}^{ord}(y_{i}^{'} = x_{i}, y_{i}^{''} = x_{i})$ 

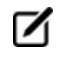

The mole fractions *x*i are calculated from the site fractions *y*i. The last term means that the contribution from Gmord in a disordered state (same site fraction, equal to the mole fraction, on both sublattices) is subtracted. The effect of this is that the parameters in the ordered phase have no contribution to the disordered state.

#### MAGNETIC\_ORDERING

Change the magnetic ordering parameter for a certain phase with magnetic ordering contribution, in terms of its anti-ferromagnetic factor. By default this is –1 for BCC phase and –3 for all other phases (FCC, HCP, etc.). The fraction value of the total enthalpy (due to short-range ordering above the magnetic transition temperature) is by default 0.40 for BCC phase and 0.28 for all other phases (FCC, HCP, etc.).

#### EXCESS\_MODEL

Use this to change the default Excess Model (for interaction energies) from the default (REDLICH-KISTER\_ MUGGIANU). The model handles the excess interaction energies in a solution phase is chosen from:

- REDLICH-KISTER\_MUGGIANU: for binary (R-K) & ternary (R-K-M) interactions
- REDLICH-KISTER\_KOHLER: for binary (R-K) & ternary (R-K-K) interactions

- FLORY-HUGGINS POLYMER MODEL: for interactions in a polymer mixture phase (F-H)
- MIXED-EXCESS-MODELS: (R-K default) for mixed binary excess model (R-K, Legendre & Polynom) of a substitutional solution phase
- HKF: for interaction in an AQUEOUS solution phase (HKF)
- PITZER: for interaction in an AQUEOUS solution phase (PIT)
- CENTRAL\_ATOM\_MODEL: for interaction in a liquid slag solution phase (C-A-M)

For extrapolations of excess energies from related binary systems to ternary or higher-order systems, the Redlich-Kister binary excess interaction parameters may be extrapolated with either a Muggianu extension (i.e. the default REDLICH-KISTER\_MUGGIANU model) and a Kohler extension (i.e. the alternative REDLICH-KISTER\_KOHLER model), where there is no ternary, quaternary or higher-order interaction parameter.

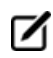

The REDLICHKISTER\_KOHLER model is implemented only for ternary systems.

The MIXED-EXCESS-MODELS option works only for a substitutional phase with no sublattice (such as the metallic LIQUID phase) and it can be used to invoke asymmetrical simple or Legendre polynomial as binary excess energy models in addition to the default symmetrical Redlich-Kister model for the chosen pair of constituents in a substitutional phase with no sublattice. Asymmetrical here means that the power series depend only on one of the constituents, for example with expansions based on the [1-2\*X (B)] term rather than [X(A)X(B)].

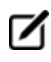

Binary interaction parameters for such a pair of constituents must be entered prior to turning on the non-default Legendre or Polynom models.

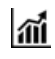

See example 52 in the *Console Mode Examples Guide* for an example.

#### TERNARY\_EXTRAPOLAT

Use this to change the extrapolation method from the default REDLICH-KISTER\_MUGGIANU to another extrapolation model. This method extrapolates from binary to ternary (and higher-order) excess interaction parameters in a solution phase and is chosen from:

- MUGGIANU for Muggianu Extrapolation from R-K parameters
- TOOP-KOHLER for Toop-Kohler Extrapolation Model
- KOHLER-ALL for Kohler Extrapolation Model
- MUGGIANU\_RESTOR for Muggianu-Restor Extrapolation Model

Only when all the relevant binary excess energies in the current solution phase are treated by the default Redlich-Kister Model (i.e. the Mixed-Excess-Model should have not been used), the MUGGIANU\_RESTOR method for ternary extrapolations is equivalent to the Redlich-Kister\_Muggianu Model, or the KOHLER-ALL method to the RedlichKister\_Kohler Model.

The default ternary extrapolation method MUGGIANU\_RESTOR applies to a solution phase as a whole, whatever the binary excess model(s) enforced to each of individual binary pairs in the phase. In case that all the binary pairs in the phase use the default binary excess model REDLICH-KISTER, then the ternary extrapolation method becomes the so-called Redlich-Kister\_Muggianu Model (in short as R-K-M), for extrapolations from binary parameters to ternary (and higher-order) excess energy terms; when no ternary L parameter is entered for that, such a default R-K-M Model is always used.

The KOHLER-ALL ternary extrapolation method can be turned on also for a solution phase as a whole, whatever the binary excess model(s) enforced to each of individual binary pairs in the phase. In case that all the binary pairs in the phase use the default binary excess model.

REDLICH-KISTER, then the ternary extrapolation method becomes the so-called Redlich-Kister\_Kohler Model (in short as R-K-K), for extrapolations from binary parameters to ternary (and higher-order) excess energy terms; when no ternary L parameter is entered for that, such an R-K-K Model is used.

The TOOP-KOHLER ternary extrapolation method is applied in a special way: for a specific ternary system (e.g. A-B-C) in a solution phase, specify which two constituents as the so-called Kohler constituents and the remaining constituent as the so-called Toop constituent on a given sublattice. If for the A-B-C ternary system you have specified A and B, or B and A, as the Kohler constituents (entered as the basis constituent and first interacting constituent) and C as the Toop constituent, only the A-B binary interaction parameters are used in accordance with the Kohler ternary extrapolation formula for A-B-C ternary interaction, while any other binary interaction parameters involving the Toop species C (i.e. of A-C and B-C binaries) are used in line with the Toop-Kohler ternary extrapolation formula (for the A-C-B and B-C-A ternary interactions).

This concept is shown in the *Console Mode Examples Guide*.

#### DEBYE\_HUCKEL

To use the DHLL (Debye-Hückel Limiting Law) model and SIT (Specific Ionic Interaction Theory) model for a dilute AQUEOUS solution phase, switch the DEBYE\_HUCKEL part on, and it removes previously set (if any) ADDITIONAL part on the non-ideality for the chosen AQUEOUS phase.

#### HKF\_ELECTROSTATIC

To use the hypothetical electrostatic contribution for the chosen phase (it must be an aqueous solution phase using the Complete Revised\_HKF Model). It removes previously set (if any) ADDITIONAL part on the non-ideality for the chosen AQUEOUS solution phase.

#### QUASICHEM\_IONIC

To use the Quasichemical-Ionic model for the chosen liquid phase, you must have already entered/retrieved a liquid phase as an ionic two-sublattice liquid solution phase (normally, that is the IONIC\_LIQ phase), and then use this amending option to switch QUASICHEM\_IONIC on. It creates a completely new liquid solution phase [namely the QUAS\_IONIC phase which uses the Quasichemical Model for the entropy, according to Mats Hillert (2001: *J of Alloys and Compounds*, 320, 161-176)], while the original IONIC\_LIQ phase remains in the system and is not changed by this option.

#### QUASICHEM\_FACT00

To use the Quasichemical Model developed by Kongoli et al. in the F\*A\*C\*T group in Montreal, you must have entered/retrieved a liquid phase using a normal substitutional liquid model with specified associates or species (on a single lattice site), and then turn on the option QUASICHEM\_FACT00. This removes the previously-set (if any) ADDITIONAL part on the non-ideality for the chosen liquid phase.

See examples 49 and 50 in the *Console Mode Examples Guide*.

#### QUASICHEM\_IRSID

To use the Kapoor-Frohberg-Gaye Quasichemical Cell Model (i.e. the Quasichemical Model developed by ISRID, France) for a liquid SLAG solution phase, you can use a normal liquid model with specified associates or species.

#### **GLASS\_TRANSITION**

To use the special model for glass transition of a liquid phase. It removes previously set (if any) ADDITIONAL part on the non-ideality for the chosen liquid phase.

#### **REMOVE\_ADDITION**

To remove all the selected ADDITIONAL part from the Gibbs energy description for the chosen phase. If preferred, set a specific phase-status bit for a phase, use the PHASE\_BITS option as long you know the restrict meaning of each part of a phase- status bits.

#### DEFAULT\_STABLE

Set phases as default-stable, which helps you to have a better guess of which phases that should be stable at the first calculation.

#### AMEND\_PHASE\_DESCRIPTION

Specify/amend phase descriptions if a phase has a miscibility gap, uses a special excess energy model, or has a specific additional contribution to its Gibbs energy, for example.

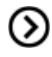

Also see *Solution Models in the GIBBS Module* on page 46 for detailed information about this command and its options.

| Syntax               | AMEND_PHASE_DESCRIPTION                                                                                                    |
|----------------------|----------------------------------------------------------------------------------------------------|
|                      | PHASE NAME: <phase name=""></phase>                                                                                                    |
|                      | Specify the name of the phase.                                                                                                    |
|                      | AMEND WHAT /COMPOSITION_SET/: <subject></subject>                                                                                                    |
| Prompts              | Several subjects for the phase can be amended but most often this command is used<br>to enter two or more composition sets for a phase. If a phase has a miscibility gap it<br>is necessary to have two composition sets, one for each possible composition that<br>can be stable simultaneously. |
|                      | Enter a question mark at the prompt to get a list of all possibly amended subjects for a phase.                                                                                                    |
| Ther<br>TRAN<br>DEFA | e are no additional prompts for DEBYE_HUCKEL, HKF_ELECTROSTATIC, GLASS_<br>NSITION, QUASICHEM_FACT00, QUASICHEM_ISRID, REMOVE_ADDITION, and<br>AULT_STABLE.                                                                                                    |
|                      | NEW PHASE NAME /ABCD/: <phase name=""></phase>                                                                                                    |
| RENAME_PHASE         | Give a new phase name for the chosen phase, or press <enter> to keep the default shown.</enter>                                                                                                    |
|                      | SITES IN FIRST SUBLATTICE /XX/ : <yy> SITES IN SECOND SUBLATTICE /XX/ : <yy></yy></yy>                                                                                                    |
| SITE_RATIOS          | Specify the site numbers for each of the prompted sublattices for the current phase.<br>Press <enter> to accept the previous definitions.</enter>                                                                                                    |
|                      | SUBLATTICE /#/: <sublattice number=""></sublattice>                                                                                                    |
| NEW                  | Specify the sublattice where the new constituents are located.                                                                                                    |
| CONSTITUENT          | SPECIES: <species name=""></species>                                                                                                    |
|                      | Give a valid species name.                                                                                                    |
|                      | NEW HIGHEST SET NUMBER /#/: <set n="" number=""></set>                                                                                                    |
| COMPOSITETON         | The default value (#) is usually one higher than the current value. All phases have initially one composition set. If a lower value (i.e. lower than the default one) is given, that specific composition sets are deleted.                                                                       |
| SETS                 | You cannot take away the first composition set.                                                                                                    |
|                      | MAJOR CONSTITUENT(S) FOR SUBLATTICE #: /AB/: <major constituent(s)=""></major>                                                                                                    |
|                      | Specify the new major constituent(s) for the sublattice #, or press <enter> to accept</enter>                                                                                                    |

| Syntax                | AMEND_PHASE_DESCRIPTION                                                                                                    |
|-----------------------|----------------------------------------------------------------------------------------------------|
|                       | the default which was automatically set according to the specified composition set of the phase.                                                                                                    |
|                       | This prompt is repeated for all available sublattices in the chosen phase. The major constituents in each sublattice can be given. This may simplify giving start values when calculating the equilibrium as phases with miscibility gaps should have different major constituents for each composition set.                                                                                                    |
|                       | COMPOSITION SET /1/: <composition number="" set=""></composition>                                                                                                    |
|                       | Give the composition set (digit number) for the chosen phase, or press <enter> if you want to set major constituents for the specified composition set.</enter>                                                                                                    |
|                       | MAJOR CONSTITUENT(S) FOR SUBLATTICE #: /AB/: <major constituent(s)=""></major>                                                                                                    |
| MAJOR                 | Specify the new major constituent(s) for the sublattice #, or press <enter> to accept the default which is automatically set according to the specified composition set of the phase.</enter>                                                                                                    |
| CONSTITUENT           | This prompt is repeated for all available sublattices in the chosen phase for the specified composition set.                                                                                                    |
|                       | The major constituents in each sublattice can be specified. This is useful in order to make calculations converge faster and more easily (because it may simplify giving start values when calculating the equilibrium as those phases with miscibility gaps should have different major constituents for each composition set). The databases often set major constituents for several phases automatically when data are retrieved. |
|                       | ELEMENT : <el1></el1>                                                                                                    |
|                       | LOW FRACTION LIMIT /0/ : <appropriate limit="" low=""></appropriate>                                                                                                    |
|                       | HIGH FRACTION LIMIT /1/ : <appropriate high="" limit=""></appropriate>                                                                                                    |
| FRACTION_             | LOW FRACTION LIMIT /0/ : <appropriate limit="" low=""></appropriate>                                                                                                    |
| LIMITS                | HIGH FRACTION LIMIT /1/ : < APPROPRIATE HIGH LIMIT>                                                                                                    |
|                       | ELEMENT : <eln></eln>                                                                                                    |
|                       | LOW FRACTION LIMIT /0/ : <appropriate limit="" low=""></appropriate>                                                                                                    |
|                       | HIGH FRACTION LIMIT /1/ : <appropriate high="" limit=""></appropriate>                                                                                                    |
|                       | THE ANTIFERROMAGNETIC FACTOR /XX/: <yy></yy>                                                                                                    |
| MAGNETIC_<br>ORDERING | Specify the anti-ferromagnetic factor for the chosen phase. This should be –1 for BCC phase and –3 for all other phases (FCC, HCP, etc.).                                                                                                    |
|                       | SHORT RANGE ORDER FRACTION OF THE ENTHALPY /XX/: <yy></yy>                                                                                                    |

| Syntax              | AMEND_PHASE_DESCRIPTION                                                                                                    |
|---------------------|----------------------------------------------------------------------------------------------------|
|                     | The magnetic ordering is a second-order transformation and part of the enthalpy<br>due to this transformation is due to short-range order. This value is the fraction of<br>the total enthalpy that is due to short-range ordering above the magnetic transition<br>temperature.                                                                                                    |
|                     | The default value (xx) is 0.40 for BCC phase, and 0.28 for all other phases (FCC, HCP, etc.).                                                                                                    |
| DISORDERED_<br>PART | DISORDERED PHASE NAME: <phase name=""></phase>                                                                                                    |
|                     | Give the disordered phase name for which there is no ordering sublattice.                                                                                                    |
|                     | MODEL NAME /ABCDEFG/: <model name=""></model>                                                                                                    |
|                     | The default model is the pre-set model for the solution phase, normally the REDLICH-KISTER_MUGGIANU model, or choose another model for the phase to be amended:                                                                                                    |
|                     | REDLICH-KISTER_MUGGIANU                                                                                                    |
|                     | • REDLICH-KISTER_KOHLER                                                                                                    |
|                     | FLORY-HUGGINS POLYMER MODEL                                                                                                    |
|                     | <ul> <li>MIXED-EXCESS-MODELS (R-K default)</li> </ul>                                                                                                    |
|                     | • HKF                                                                                                    |
|                     | • PITZER                                                                                                    |
|                     | CENTRAL_ATOM_MODEL                                                                                                    |
| EXCESS_MODEL        | The MIXED-EXCESS-MODELS option has sub-options:                                                                                                    |
|                     | FIRST (THE INDEPENDENT) CONSTITUENT: <constituent name=""></constituent>                                                                                                    |
|                     | SECOND (THE DEPENDENT) CONSTITUENT: <constituent name=""></constituent>                                                                                                    |
|                     | Specify the binary pair of constituents in the current substitutional solution phase<br>(the first one as the so-called independent constituent, and the second one as the<br>dependent constituent), for which you wish to change the binary excess model from<br>the default REDLICH-KISTER model to another model (LEGENDRE or POLYNOM).                                                                                                    |
|                     | You are repeatedly prompted with the first sub-option (i.e. First (the independent) constituent after you have specified the desired binary Excess model type. To make further changes of binary excess model for other specific binary pairs in the current substitutional solution phase, press <enter> (implying that there are no more changes of binary excess model for all other possibly-remaining binary pairs that shall still use the default REDLICH-KISTER model).</enter> |
|                     | EXCESS MODEL TYPE: /LEGENDRE/: <desired binary="" excess="" model="" type=""></desired>                                                                                                    |

| Syntax                 | AMEND_PHASE_DESCRIPTION                                                                                                    |
|------------------------|----------------------------------------------------------------------------------------------------|
|                        | For the currently-specified binary pair, choose one the legal binary excess models:<br>LEGENDRE, POLYNOM or REDLICH-KISTER. If the default binary excess model<br>REDLICH-KISTER is used for a certain binary pair, you can either specify the model<br>name (or in short as R-K) or press <enter>. After this sub-option, it returns to the first<br/>sub-option <i>First (the independent) constituent:</i> either for further change(s) of binary<br/>excess model of any other binary pair(s) or for termination (by pressing <enter>) in<br/>the MIXED-EXCESS-MODELS option.</enter></enter> |
|                        | EXTRAPOLATION METHOD: /TOOP-KOHLER/: <ternary model=""></ternary>                                                                                                    |
|                        | Choose a ternary extrapolation model for the current solution phase:                                                                                                    |
|                        | TOOP-KOHLER for Toop-Kohler Extrapolation Model                                                                                                    |
|                        | KOHLER-ALL for Kohler Extrapolation Model                                                                                                    |
|                        | <ul> <li>MUGGIANU_RESTOR for Muggianu-Restor Extrapolation Model</li> </ul>                                                                                                    |
| TERNARY_<br>EXTRAPOLAT | The TOOP-KOHLER option further prompts:                                                                                                    |
|                        | CONSTITUENT IN SUBLATTICE #: <basis constituent="" name=""></basis>                                                                                                    |
|                        | FIRST INTERACTION CONSTITUENT: <interacting constituent="" name=""></interacting>                                                                                                    |
|                        | TOOP CONSTITUENT: <toop constituent="" name=""></toop>                                                                                                    |
|                        | Specify the so-called Kohler constituents (entered as the basis constituent and first interacting constituent) and Toop constituent on a given sublattice in the current solution phase.                                                                                                    |
| QUASICHEM_             | To use the Quasichemical Model for the chosen liquid phase, you must first enter it<br>as an ionic liquid phase, and then use this amending option. It creates a completely<br>new phase, the original IONIC_LIQUID phase remains in the system and is not<br>changed.                                                                                                    |
|                        | NUMBER OF BONDS/ATOM /2/: <number atom="" bonds="" of="" per=""></number>                                                                                                    |
|                        | Specify the Z value (number of bonds per atom).                                                                                                    |
| STATUS_BITS            | Correct the phase status bits. It is important to fully understand this command before using it:                                                                                                    |
|                        | NEW STATUS WORD (IN HEXADECIMAL) /04204000/: <new bits="" status=""></new>                                                                                                    |
|                        | Also see <i>LIST_STATUS</i> on page 80 for information on the status bits.                                                                                                    |
|                        | Normally, these should never be changed in this way, because such phase status bits are automatically set on when all the phase descriptions (predefined in databases                                                                                                    |

#### Syntax AMEND\_PHASE\_DESCRIPTION

and amended in the GIBBS module) are defined properly. The only exceptions are for the Kapoor-Frohberg-Gaye cell model for liquid SLAG solution phase, which can be set only as 04208000; and for the complete Revised HKF AQUEOUS solution model, which can be set as 02084000.

# AMEND\_SYMBOL

In the GIBBS and PARROT modules, interactively calculate the current values of a function or table (predefined by the switched database or previously entered with *ENTER\_SYMBOL* on page 72) at the current temperature and pressure condition, and also possible to modify the definitions of variables or functions.

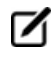

The current values of the temperature and pressure used to calculate the functions or tables are the ones listed with *LIST\_STATUS* on page 80. There is no way to change the current temperature and pressure values interactively.

To modify the definitions of entered symbols (variable, functions or parameters), the performance of this command is slightly different one from another, as described below:

- For variables, the values can be changed.
- For functions the low and high temperature limits in various ranges (if any), as well the expressions, can be changed.
- For parameters the low and high temperature limits in various ranges (if any), as well the expressions, can be changed.

| Syntax  | AMEND_SYMBOL                                                                                                    |
|---------|----------------------------------------------------------------------------------------------------|
| Prompts | NAME: <symbol name=""></symbol>                                                                                                    |
|         | Specify the name of an entered symbol.                                                                                                    |
|         | For tables and functions (or parameters which are treated as functions after these are<br>entered by the ENTER_SYMBOL command with the Parameter keyword, but not by the<br>ENTER_PARAMETER command), after the symbol name is specified here, the program<br>automatically calculates the values under the current temperature and pressure<br>conditions, and lists the current values, such as: |
|         | FUNCTION VALUE 2.52500000E+01                                                                                                    |
|         | TABLE VALUE 1.56000000E+02                                                                                                    |
|         | For variables and functions (or parameters), there are additional prompts and depend on the symbol type.                                                                                                    |
|         | For a variable, its current value is displayed, and you can change it to a new value:                                                                                                    |
|         | VALUE /CURRENT VALUE/: <new value=""></new>                                                                                                    |
|         | For a function (or a parameter entered as a symbol):                                                                                                    |
|         | DO YOU WANT TO CHANGE THE NUMBER OF RANGES /NO/: <y n="" or=""></y>                                                                                                    |
|         | To change the number of ranges for the function, or change some of the temperature limits in the definition, For Y, you must retype both the low/high temperature limits and functions (see all the remaining details in the ENTER_SYMBOL command.                                                                                                    |
|         | If you do not want to change it, press <enter> to accept the default. The definition of the chosen function in all ranges (if any) is listed, for example:</enter>                                                                                                    |
|         | DIFFERENT FUNCTIONS IN THESE RANGES                                                                                                    |
|         | 298.15 <t<2000.00< td=""></t<2000.00<>                                                                                                    |
|         | 2000.00 <t<4500.00< td=""></t<4500.00<>                                                                                                    |
|         | 4500.00 <t<6000.00< td=""></t<6000.00<>                                                                                                    |
|         | and this message displays:                                                                                                    |
|         | Do you want to change range limits /no/: <y n="" or=""></y>                                                                                                    |
|         | If a function is different in two or more temperature ranges, you must specify the range of the function of which you want to amend. Or press <enter> or type 0 to exit this command without making any change.</enter>                                                                                                    |
|         | RANGE NUMBER (0 TO EXIT) /0/: <range number=""></range>                                                                                                    |
|         | The previous function is available for editing. The editing is performed within the general                                                                                                    |

| Syntax | AMEND_SYMBOL                                                                                                    |
|--------|----------------------------------------------------------------------------------------------------|
|        | subroutine FOOLED. This routine prompts as follows:                                                                                                    |
|        | 1:+:>                                                                                                    |
|        | The prompt consists of the current position in the string and the character at that position between colons (::).                                                |
|        | Commands                                                                                                    |
|        | These commands can be given:                                                                                                    |
|        | • Help: ?                                                                                                    |
|        | • Move CP to last or first character: <+/-> A                                                                                                    |
|        | • Delete characters from CP: <+-#characters> D                                                                                                    |
|        | • Exit: E                                                                                                    |
|        | • Find: <#occurrences> F <string>@</string>                                                                                                    |
|        | • Insert: I <string>0</string>                                                                                                    |
|        | • Move: <+-#positions> M                                                                                                    |
|        | • Restore string: R                                                                                                    |
|        | • Substitute: s <old>@<new>@</new></old>                                                                                                    |
|        | • Type string: T                                                                                                    |
|        | where CP denotes the current position in the string, # means number of, @ is a terminator of an input or search string.                                          |
|        | When the string is typed the character at the current position is replaced by an underscore To finish the editing of the current function, type E at the prompt. |

# **CHANGE\_STATUS**

For the GIBBS\_ENERGY\_SYSTEM Module, the status of an element or species or phase can be either ENTERED or SUSPENDED. The suspended status can be either implicit or explicit. The implicitly suspended status can be set e.g. for a species if any of the elements in its chemical formula is explicitly suspended. A species that is implicitly suspended becomes entered automatically if all its elements are set entered. After this command, a message shows which elements/species/phases are suspended or restored (entered). Consequently, the status bits for the specified elements or species or phases are changed, as listed with *LIST\_STATUS* on page 80.

| Syntax  | CHANGE_STATUS                                                                                                    |
|---------|----------------------------------------------------------------------------------------------------|
| Prompts | FOR ELEMENT, SPECIES OR PHASE /SPECIES/: <keyword></keyword>                                                                                                    |
|         | Specify the keyword (element, species or phase).                                                                                                    |
|         | SUSPEND /Y/: <y n="" or=""></y>                                                                                                    |
|         | The status is changed from ENTERED to SUSPENDED ( $Y$ ), or vice versa ( $\mathbb{N}$ ).                                                                                                    |
|         | If an element is suspended all species with this element become implicitly SUSPENDED too. A phase may become implicitly suspended if all its constituents or all constituents in a sublattice are suspended.                                                                                                    |
|         | LIST OF ELEMENTS/SPECIES/PHASES: <name elements="" of="" or="" phases="" species=""></name>                                                                                                    |
|         | Specify the names or indices of those elements or species or phases that shall become suspended or active. For names, these should be separated by a space and terminated with a semicolon (;) or an empty line. For indices it is possible to give a range by separating two numbers by a hyphen (-). The list should be terminated by a semicolon (;). Example: $5 \ 1 \ 7-12 \ \text{FE}$ ; |

# **ENTER\_ELEMENT**

Specify a system interactively. The program searches the currently switched or preset database for data for the given elements. The data for the elements in the database are the:

- mass in g/mol
- name of the Selected Element Reference State (SER) which normally is the stable phase for the element at 298.15 K
- enthalpy difference for the element in the SER state at 298.15 K and zero K
- absolute entropy for the element in the SER state at 298.15 K.

The two predefined elements, i.e. electrons and vacancies, have the chemical symbols /- and VA, respectively. Initially, these are suspended but can be entered either by this command or *CHANGE\_STATUS* on the previous page.

If an aqueous solution phase is involved, in the GIBBS module you enter a special aqueous electron called, ZE. This is specially designed for appropriately calculating the standard electric potential in the aqueous solution system.

| Syntax | ENTER_ELEMENT                                                                                                    |
|--------|----------------------------------------------------------------------------------------------------|
| Prompt | ELEMENT NAME: <element name=""><br/>Specify several elements on one line. The name of an element is its chemical symbol. The chemical symbols must be separated by spaces. Fictitious element names are legal but naturally no data are found in the database for them.</element>                                                                                                  |
|        | An element name (maximum 2 characters) can either have its first letter in upper and the second (if any) in lower case (i.e. Lower Case Mode) or both letters can be in upper or lower case (i.e. Upper Case Mode). The Upper or Lower Case Mode is selected by the command <i>REINITIATE</i> on page 83, which removes all data, and should be executed before any other command. |

# About the ENTER\_PARAMETER Command

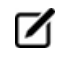

For the PARROT Module, this command is the same and is described here. Also see *ENTER\_ PARAMETER* on page 99 for the command details.

In the descriptions of the standard thermochemical properties and special physical properties for a phase, there are a number of parameters which may depend on the temperature and pressure. The expressions for these parameters can be given in a free form as a sum of terms with powers of T and P and may also include the natural logarithm and exponential function. This type of expression is called *TP-functions*. Identical parameters (in terms of parameter-names) are stored only once in the GIBBS workspaces.

The composition-dependence of the Gibbs energy is described in the GIBBS module by the internal data structure, which is created when the phase is entered (see *GIBBS\_ENERGY\_SYSTEM Commands* on page 42). The Gibbs energy of a phase is always referred to one formula unit of the phase, i.e. the amount derived from the number of sites (i.e. the stoichiometric coefficient) for each sublattice. If vacancy is a constituent of a sublattice, the amount of matter per formula unit of the phase may vary with composition.

#### **Defining the Parameter**

A valid parameter should have the general form of:

```
<identifier>(<phase>, <constituent array>; <digit>) <xxx> <expression> <yyy> <keyword Y or N> <zzz> !
```

The identifier must be followed by an opening parenthesis, a phase name, a comma and a constituent array. Optionally, the constituent array can be followed by a semicolon and a digit. The parameter name is terminated by a closing parenthesis. The parameter form is defined as:

- <identifier> is the parameter type;
- <phase> is the phase name (maximum 24 characters);
- <constituent array> is the specific constituent array in the phase;
- <digit> is the degree of composition-dependent interaction contribution (an integer number from 0 through 9), that is only for excess energy (L), Curie temperature (TC) and Bohr magneton number (BMAGN), as well as for volume-related parameters (V0 or VA or VB or VC or VK); if it is valued as zero, or if it is for the standard Gibbs energy (G) for which the degree is always zero, it can be omitted;
- <expression> is the mathematical relation to describe the parameter;
- <xxx> and <yyy> are the low and high temperature limits respectively for the applicable temperature range of the parameter expression;
- <keyword Y or N> is the indicator on if there is continuation for the parameter expression or not;
- <zzz> is the reference index/number for the assessment of this parameter;
- The exclamation point ! is used to indicate that the current parameter definition is ended.

#### **PARAMETER NAME**

The GES parameter name has a general form of:

```
<identifier>(<phase>, <constituent array>; <digit>)
```

Examples of parameter names:

- G(GAS, C102): The Gibbs energy of formation of a CO2 molecule in gas.
- G(FCC, FE:VA): The Gibbs energy of formation of fcc Fe with interstitials.
- L(LIQ, Fe, Cr; 0: The regular solution parameter for Fe and Cr in liquid.
- L(LIQ, Fe, Cr; 1): The sub-regular solution parameter.
- TC (BCC, Fe:Va): The Curie temperature of bcc Fe.
- BMAGN (BCC, Fe:Va): The Bohr magneton number parameter of bcc Fe.

The parameter name consists of several parts. The first is a type-identifier and these can be used:

- G: Standard energy parameter (Gibbs energy of formation) or for interaction parameters;
- L: Excess energy parameter (Gibbs energy of interaction) always used for interaction parameters;
- TC: Curie temperature for magnetic ordering;
- BMAGN or BM: Bohr magneton number for magnetic ordering (or Born function ωPr,Tr for aqueous solute species).
- vo: Molar volume at 298.15 K and 1 bar (a numeric value only);
- VA: Integrated thermal expansivity;  $\int_{298.15}^{T} \alpha$  (T)dT $\int_{298.15}^{T} \alpha$  (T)dT
- VB: Bulk modulus at 1 bar;
- VC: Isothermal compressibility;
- VK: High-pressure fitting parameter.
- When necessary quantities as H (enthalpy), S (entropy),  $\nabla$  (Volume), F (Helmholtz energy), etc., can be calculated from the Gibbs energy.

#### **PHASE NAME**

Specifying the PHASE NAME in uppercase is recommended; however, if you prefer to write it as a mixture of uppercase and lowercase, it automatically converts all lowercase to uppercase, as the GIBBS module only recognises uppercase phase names. It is important that if a phase bears a legal phase-type (among G, A, Y, L, I, F and B) in its phase definition (already by the PHASE keyword; such as GAS:G, LIQUID:L,SLAG:L, IONIC-LIQ:Y, SPINEL:I, FCC\_L12:F, HCP\_D021:F, BCC\_B2:B, AQUEOUS:A), such a valid phase-type code should not be attached to the phase name when ENTER\_PARAMETER is executed.

#### **CONSTITUENT ARRAY**

The constituent array consists of a list of constituent names. Interaction parameters have two or more constituents from the same sublattice separated by a comma. If the phase has sublattices, at least one constituent in each sublattice must be specified. The constituents in different sublattices must be given in sublattice order and are separated by a colon.

After the component array, a sub-index digit can be specified after a semicolon. This digit must be in the range 0 to 9. The interpretation of the sub-index depends on the excess energy model used for the phase. If no semicolon and digit are given, the sub-index value is assumed to be as zero.

The excess energy parameters, e.g. the regular/subregular (binary) parameter or ternary parameters, are multiplied with two or more fractions of the constituents from the same sublattice of the solution phase. These additional constituents must be given as interacting constituents (as the following prompt).

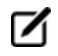

Solution phases with sublattices can have interacting constituents in each sublattice.

#### **INTERACTION PARAMETER**

An interaction parameter, which is used to describe the excess term of a quantity, must have two or

more constituents that interact with each other on a specified sublattice site of the given phase. It is arbitrary which of these constituents is given as the first constituent and what is given as the interacting constituents. The software always sorts the constituents (in each sublattice) in alphabetical order when the parameter name is written as a prompt (for entering its parameter value) and when the parameter is listed (using the GIBBS commands *LIST\_PARAMETER* on page 102 or *LIST\_PHASE\_DATA* (from GIBBS) on page 103). This is important for all asymmetric interaction parameters where the sign of the interaction parameter must depend on the appearance order.

Use an asterisk\* to denote that the excess interaction parameter is independent of the constituents of a specific sublattice. For example,  $L(FCC_L12, AL, NI:*)$  means that the interaction parameter is for the binary interaction between constituents AL and NI on the first sublattice in the FCC\_L12 solution phase, while it is independent of all constituents on the second sublattice. An interaction parameter in the list of constituents is always added to the Gibbs energy and the asterisk \* is calculated with the term of  $[1\Sigma y$  (specified constituents)], which implies that in an A-B binary system these L parameters are identical (but in higher-order systems, these are different):

- L(phase, A, B) is multiplied with X(A)\*X(B)
- L(phase, A, \*) is multiplied with X(A)\*(1-X(A))
- L(phase, B, \*) is multiplied with X(B)\*(1-X(B))

If you press <Enter> when you are asked for a parameter name or if you have improperly input the entire parameter name, you are asked for each of these items in the name.

## **ENTER\_PARAMETER**

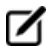

For the PARROT Module, this command is the same and is described here.

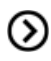

Also see *About the ENTER\_PARAMETER Command* on page 95 for details about each of the options.

Use this command to enter TP-function(s) for a specific parameter for a phase interactively with this command. If there is already a parameter expression defined (for this parameter), that is deleted and replaced with newly entered one.

The entered TP-Function(s) for the parameter can be changed later with the command AMEND\_ PARAMETER on page 44.

| Syntax                     | ENTER_PARAMETER                                                                                                    |  |  |
|----------------------------|----------------------------------------------------------------------------------------------------|--|--|
| Prompts                    | PARAMETER: <parameter name=""></parameter>                                                                                                    |  |  |
|                            | As explained in <i>About the ENTER_PARAMETER Command</i> on page 95, specify a correct and complete Parameter Name, which should contain all the necessary parts of the general form:                                              |  |  |
|                            | <identifier>(<phase>, <constituent array="">; <digit>)</digit></constituent></phase></identifier>                                                                                                    |  |  |
|                            | If a parameter name is not acceptable or <enter>, is pressed, a message displays:</enter>                                                                                                    |  |  |
|                            | *** Error, please re-enter each part separately                                                                                                    |  |  |
|                            | and you are prompted for input for each required part for a parameter name.                                                                                                    |  |  |
| Options                    | Description or Information                                                                                                    |  |  |
|                            | IDENTIFIER (/X/): <g bm,="" l,="" or="" tc,="" va="" vb="" vc="" vk="" vo=""></g>                                                                                                    |  |  |
| IDENTIFIER                 | If this command is used one or more times, the previous value on this prompt is set as default. Press <enter> for the same type identifier or specify a new type.</enter>                                                          |  |  |
|                            | PHASE NAME (/ABCD/): <phase name=""></phase>                                                                                                    |  |  |
| PHASE NAME                 | Each parameter is valid for a specific phase only. The name of that phase must be supplied (maximum 24 characters). The name can be abbreviated.                                                                                   |  |  |
|                            | CONSTITUENT (IN SUBLATTICE # /ABC/): <species name=""></species>                                                                                                    |  |  |
|                            | A parameter is identified by the constituents on a specified sublattice site of the given<br>phase, the stoichiometric coefficients of which are multiplied with the parameter. The<br>name of the constituent can be abbreviated. |  |  |
| CONSTITUENT                | It is the species name, not the stoichiometric formula required here.                                                                                                    |  |  |
|                            | If this command is used one or more times, the previous value on this prompt is set as default. Accept it by pressing <enter> if the constituent is the same, or specify a new species name.</enter>                               |  |  |
| INTERACTING<br>CONSTITUENT | For phases with several sublattices, the program asks for one constituent in each sublattice.                                                                                                    |  |  |
|                            | INTERACTING CONSTITUENT (IN SUBLATTICE # /XYZ/): <species name=""></species>                                                                                                    |  |  |
|                            | If this command is used one or more times, the previous value on this prompt is set as default. Press <enter> to accept it if the constituent is the same, or specify a new species name.</enter>                                  |  |  |

| Syntax             | ENTER_PARAMETER                                                                                                    |  |
|--------------------|----------------------------------------------------------------------------------------------------|--|
|                    | To cancel the default value of the interacting constituent type NONE or the name of another constituent.                                                                                                    |  |
|                    | This question is repeated until all the interested interacting constituent(s) on a specific sublattice in the phase are specified, and finally an <enter> is enforced.</enter>                                                                                                    |  |
|                    | DEGREE /#/: <degree></degree>                                                                                                    |  |
| DEGREE             | Degree is model-dependent. Specify an integer number (a value from 0 through 9) as the degree of composition-dependent interaction contribution for the phase parameter. This is valid for excess energy (L), Curie temperature (TC) and Bohr magneton number (BMAGN), as well as for volume-related parameters (V0, VA, VB, VC or VK). |  |
|                    | For binary interaction parameters, the degree is usually the power in the Redlich-<br>Kister expression. For ternary interaction parameters, it is usually the Hillert ternary index.                                                                                                    |  |
|                    | For a standard G parameter for a pure component (end-member) its degree should be always 0 and this prompt should not display.                                                                                                    |  |
|                    | After this prompt, the program echoes on the screen the full TP-Function of the phase parameter.                                                                                                    |  |
|                    | LOW TEMPERATURE LIMIT /298.15/: <lowest in="" k="" limit="" temperature=""></lowest>                                                                                                    |  |
|                    | Specify the lowest temperature limit (in Kelvin), or the lowest-pressure limit (in Pascal but entered as a negative number), for the current TP-Function.                                                                                                    |  |
|                    | FUNCTION: < DEFINITION FOR A FUNCTION>                                                                                                    |  |
| PHASE<br>PARAMETER | A TP-Function consists of terms in T and P.                                                                                                    |  |
|                    | & <continuation current="" definition="" for="" function="" of="" the=""></continuation>                                                                                                    |  |
|                    | Continuation of a TP-Function definition.                                                                                                    |  |
|                    | HIGH TEMPERATURE LIMIT /6000/: <high in="" k="" limit="" temperature=""></high>                                                                                                    |  |
|                    | Specify the high temperature limit (in Kelvin), or the high-pressure limit (in Pascal; only if the <i>lowest limit</i> is entered as a negative number) for the current TP-Function.                                                                                                    |  |
|                    | ANY MORE RANGES /N/: <y n="" or=""></y>                                                                                                    |  |
|                    | Enter $\mathbb{Y}$ for more function(s) or $\mathbb{N}$ to end this command.                                                                                                    |  |

# About the ENTER\_PHASE Command

With the command *ENTER\_PHASE* on page 69, the phase name, phase-type, sublattice number, and constituents or constituent array(s) for the phase are entered into the GIBBS workspaces.

#### **About Phase Names**

A thermochemical system must have at least one phase (which is a homogeneous part of the system with a uniform composition and structure). In the GIBBS module, any number of phases can be entered for a system and for each phase there must be a description of how its Gibbs energy varies with temperature, pressure and composition. A phase has a large amount of data connected to it, e.g. it starts with a phase name:

- It may be treated as a special phase-type;
- It may have structural information about sublattice(s), etc.,
- There must be a list of constituents (for a substitutional phase with no sublattice) or of constituent arrays (for a sublattice phase);
- There may be basic information on what kind of EXCESS\_MODEL (polynomial expression) is used to describe the binary, ternary and/or higher-order interactions between constituents;
- There may be so-called Additional contributions to the Gibbs energy of the phase from special physical phenomena, e.g. magnetic ordering, hypothetical electrostatic interaction, and so forth;
- There must exist all the parameters required for the descriptions of thermochemical properties (i.e. G terms for standard Gibbs energies, and L terms for binary, ternary or higher-order interaction excess energies) and of some special physical properties (e.g. the Curie temperature TC and Bohr magneton number BMAGN (or BM) for magnetic ordering, V0-VA-VB-VC-VK parameters for volume contributions, Born functions for hypothetical electrostatic interaction in an aqueous solution phase) stored in connection with the phase.

## About Phase Type Code

A G phase (gaseous mixture) or an A phase (aqueous solution) is usually treated as a substitutional phase without sublattice, and that an L phase (ordinary liquid solution) is normally (but not always) modelled as a substitutional phase without sublattice, too.

The F and B phase-types are useful for ordered FCC (or HCP) and BCC solution phases handled by the socalled Four Substitutional-Sublattice Ordering Model, which always requires that the solution phase must have four sublattices for substitutional ordering and can additionally have an interstitial sublattice.

For ordered FCC or HCP phases, these four substitutional sublattices represent four corners of the regular tetrahedron on these lattices all of which are the nearest neighbours. A *Normal 4-Sublattice* 

*Model* requires that all the G parameters for each of end-members with the same elements but distributed on different sites be given separately. However, as these corners are identical lattice points, the phase-type option F means that the G parameters need be given only once. The possible permutations are handled automatically. To be more clarified: An A-B binary solution phase (with the element A locates on one sublattice site and B on three sublattice sites) treated by the Normal 4-Sublattice Model has to have 4 G parameters for 4 end-members, i.e. G(phase,A:B:B), G (phase,B:A:B) and G(phase,B:B:A), because of that in the general case these G parameters can be different from each other. But for the FCC and HCP orderings, these are identical and thus all G parameters of such end-members need be given only once, and the possible permutations are then automatically handled by the GIBBS module. This significantly simplifies the usage of this model (*Four Substitutional-Sublattice Ordering Model*) in multicomponent alloys.

There are restrictions on the excess parameters allowed with the phase-type option F. You can only have excess parameters of these types:

L(phase,A,B:\*:\*:\*;0...9) L(phase,A,B:C,D:\*:\*;0...9)

The asterisk \* means that the interaction parameter is independent on the constituents on its corresponding sublattice. No ternary interaction parameters (i.e. with three elements on one sublattice site) are allowed. The reason for this restriction is that it would be too complicated to handle all possible permutations. In the current *Four Substitutional Sublattice Ordering Model*, the binary interaction between A and B atoms is thus independent of the constituents on the other sublattices, where there are many other parameters to model the composition-dependence of the Gibbs energy (both in the ordered and disordered parts of the phase). The model for these ordered phases are always partitioned in a disordered part (with a single substitutional sublattice) and an ordered part (with four substitutional sublattices for ordering).

For ordered BCC phases, the phase-type option B means the same thing but the situation is more complicated, as the 4-sublattice ordering phase represents an irregular tetrahedron with two pairs of sites that are next nearest neighbours. Thus, for an A-B binary solution phase (with the element A locates on two sublattice site and B on other two sublattice sites) treated by the Normal 4-Sublattice Model, the end-member described by the G(phase,A:A:B:B) term has four nearest neighbour bonds between A and B atoms, whereas the end-member described by the G(phase,A:B:A:B) term has two nearest neighbour bonds between A and B atoms and two next nearest neighbour bonds

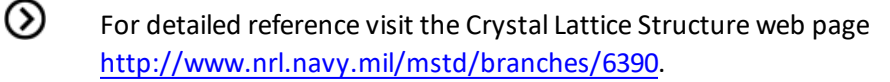

The first end-member (described by the G(phase,A:A:B:B) term) represents B2- ordering and the second (described by the G(phase,A:B:A:B) term) stands for B32-ordering. There are two permutations of the G (phase,A:A:B:B) term and four permutations of the G(phase,A:B:A:B) term, automatically conducted in the Four Substitutional-Sublattice Ordering Model. And there are also two kinds of reciprocal interaction parameters, i.e.

L(phase, A, B:C, D:\*:\*;0...9) L(phase, A, B:\*:C, D:\*;0...9)

An advanced feature with the phase-type options F and B is that a composition set that represents the solution phase has a suffix (indicating that it is really as an ordered or disordered phase) that is automatically added to its phase name in some listings of equilibrium calculations (when performing either single-point or stepping or mapping calculations, and when plotting the calculated property diagrams or phase diagrams). Such suffix indications can be:

- \_L12 or \_L10 for ordered FCC
- \_A1 for disordered FCC
- \_B2, \_B32, \_D03 or \_L21 for ordered BCC
- A2 for disordered BCC
- D019 and B19 for ordered HCP
- A3 for disordered HCP

| Solution Phase | Suffix for Disordered Phase | Suffix for Ordered Phase |
|----------------|-----------------------------|--------------------------|
|                |                             | PHASE_L12                |
| FCCFHASE       |                             | PHASE_L10                |
|                |                             | PHASE_B2                 |
|                | PHASE_A2                    | PHASE_B32                |
| BCC PHASE      |                             | PHASE_D03                |
|                |                             | PHASE_L21                |
|                | DHASE A2                    | PHASE_D019               |
|                | FIIAJL_AJ                   | PHASE_B19                |

## **ENTER\_PHASE**

See *About the ENTER\_PHASE Command* on page 67 for details about the phase-type and other prompts.

With this command, the phase name, phase-type, sublattice number, and constituents or constituent array(s) for the phase are entered into the GIBBS workspaces. However, for the remaining parts of thermodynamic descriptions (i.e. thermochemical and physical parameters, excess model, and possibly additional contribution term) for the phase, the GIBBS commands *ENTER\_PARAMETER* on page 99 and *AMEND\_PHASE\_DESCRIPTION* on page 52, should be used sequentially.

Normally, data for a system are retrieved from the preset database after the elements and species are specified. This is automatically done through *GET\_DATA* on page 15. In some cases, specify a phase interactively.

| Syntax               | ENTER_PHASE                                                                                                    |  |  |
|----------------------|----------------------------------------------------------------------------------------------------|--|--|
| Options              | Description and Information                                                                                                    |  |  |
| PHASE NAME           | <pre>NAME OF PHASE: <phase name=""> The phase name is any string starting with a letter and containing only letters, digits or the underscore character. The phase name must be unique. TYPE CODE: <phase-type code=""> The Phase-type code must be specified for the phase if it is not an ordinary solution phase. Press <enter> if the phase is ordinary.</enter></phase-type></phase></pre> |  |  |
| PHASE-TYPE           |                                                                                                    |  |  |
| G                    | Gaseous mixture phase. There may only exist one gas phase in a system.                                                                                                    |  |  |
| A                    | Aqueous solution phase.                                                                                                    |  |  |
| L                    | Liquid solution phase but not ${\mathbb A}$ (aqueous) or ${\mathbb Y}$ (ionic liquid)                                                                                                    |  |  |
| Y                    | Ionic liquid solution phase (that is specially treated by the Ionic Two Sublattice Liquid Model).                                                                                                    |  |  |
| I                    | A phase with charged species but not ${\tt G}$ (gaseous), ${\tt A}$ (aqueous) or ${\tt Y}$ (ionic liquid).                                                                                                    |  |  |
| F                    | An ordered FCC or HCP solution phase with four substitutional sublattices (additionally, such a phase can also have an interstitial sublattice).                                                                                                    |  |  |
| В                    | An ordered BCC solution phase with four substitutional sublattices (additionally, such a phase can also have an interstitial sublattice).                                                                                                    |  |  |
|                      | NUMBER OF SUBLATTICES /1/: <sublattice number=""></sublattice>                                                                                                    |  |  |
| SUBLATTICE<br>NUMBER | Phases with stoichiometric constraints usually have two or more sublattices. On each sublattice one or more species can be entered as constituents. The number of sublattices must not exceed 10. Substitutional phases with no sublattices are treated as phases with one sublattice.                                                                                                    |  |  |
|                      | NUMBER OF SITES ON SUBLATTICE # /1/: <site number=""></site>                                                                                                    |  |  |
|                      | For phases with sublattices, the ratio of the sites on each sublattice (donated with #) must be given. The program asks for values for all sublattices (by repeating this question for each sublattice), but these may have a common factor extracted. It is                                                                                                    |  |  |

| Syntax       | ENTER_PHASE                                                                                                    |  |
|--------------|----------------------------------------------------------------------------------------------------|--|
|              | recommended to use integer numbers as sites if possible. For substitutional phases with no sublattices, this question does not show up.                                                                                                    |  |
|              | NAME OF CONSTITUENT: < CONSTITUENT NAME (S) >                                                                                                    |  |
|              | For each sublattice specify at least one species as constituent. Several constituents can be given consequently (on the repeated prompt) or on the same line separated by a space. This question is repeated till pressing <enter> or giving a semi-colon (;), meaning that the list of constituents is terminated by (;) or an empty line.</enter> |  |
|              | WILL YOU ADD CONSTITUENTS LATER /NO/: <y n="" or=""></y>                                                                                                    |  |
| CONSTITUENTS | For ${\tt Y}$ add other constituents to the phase by specifying new components in e.g. an ENTER_PARAMETER command. The default is ${\tt N}$ or press <enter>.</enter>                                                                                                    |  |
|              | If illegal constituents are used, you get a message e.g. when parameters are entered.                                                                                                    |  |
|              | DO YOU WANT A LIST OF POSSIBLE PARAMETERS /NO/: <y n="" or=""></y>                                                                                                    |  |
|              | Enter ${\tt Y}$ for a list of all possible parameters up to the fifth interaction order for the entered phase.                                                                                                    |  |

## **ENTER\_SPECIES**

(!)

Specify a species from the already entered elements. The stoichiometry of the species is the chemical formula of the species. For each species, its name and chemical formula must be given.

All elements are automatically entered simultaneously as species. The constituents of a phase must be species, but there is no thermochemical data associated with the species except as constituents of a phase.

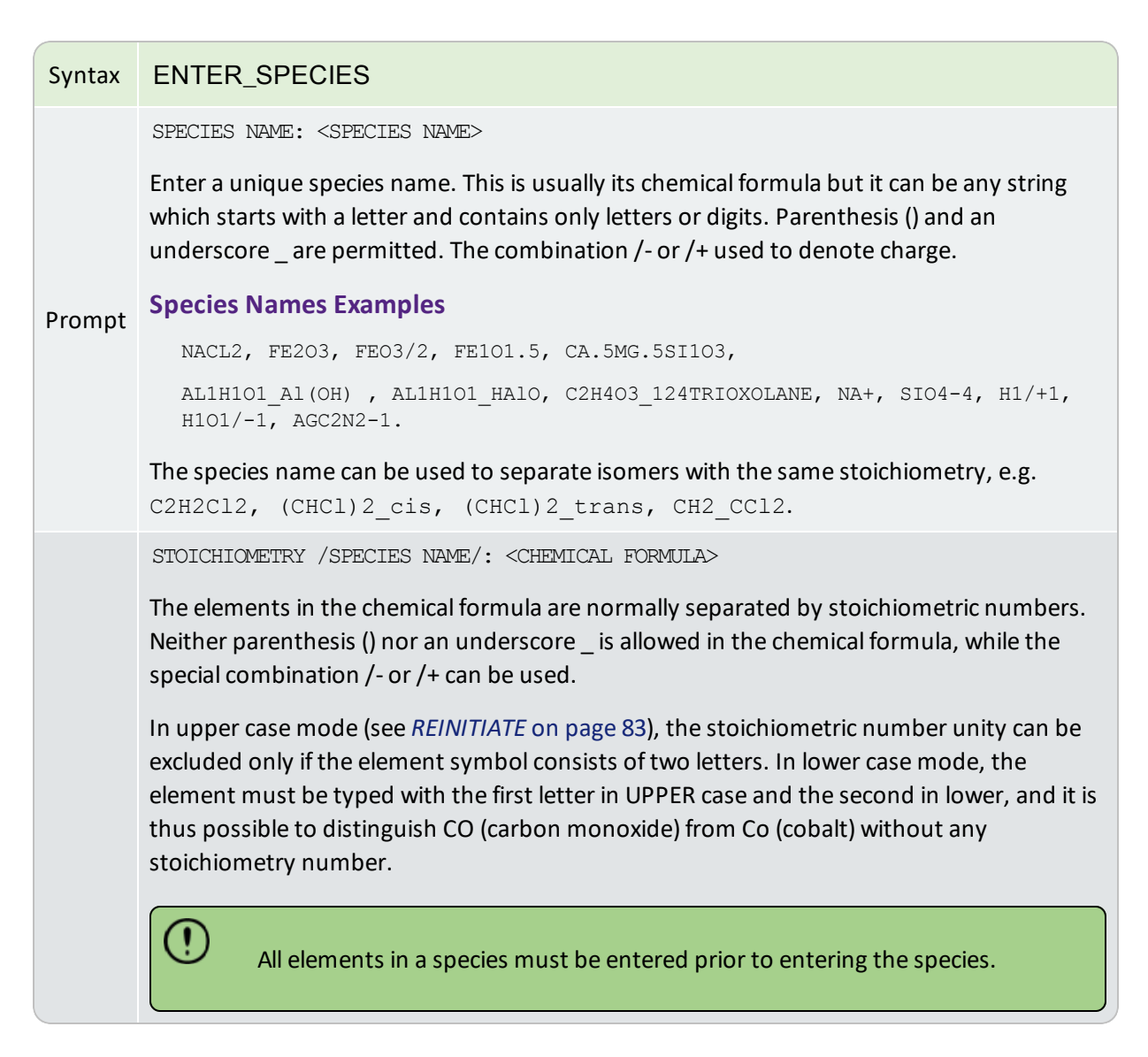

## **ENTER\_SYMBOL**

The information about this command is specific to the Thermo-Calc GIBBS module in Console Mode.

In the GIBBS module, a symbol can be used to represent a numeric quantity (e.g. a *variable*), a *function*, or a *table*. The entered symbol (with a symbol name of maximum eight characters) can be used later when parameters are entered, and this is a flexible way to manipulate thermodynamic functions. Symbols are especially useful if the same function or table is used in several thermochemical parameters. A *parameter* symbol is used to assign the values of phase parameters (which are defined with the command *ENTER\_PARAMETER* on page 99) to specific characterized symbols. If you want to define a constant quantity, enter it as a simple function with a constant value in all (temperature) ranges.

The symbols entered in the GIBBS module can also be listed and used in the *PARROT Commands* on page 86 (for data optimization) where you can use the GIBBS-entered symbols (variables, functions or parameters) to define parameters that shall be optimized.

Symbols entered in the GIBBS module are not the same symbols as defined in the POLY and POST modules.

 $\odot$ 

Also see *ENTER\_SYMBOL* on page 195 for the POLY and POST modules.

ฑ์

See example 44 in the *Console Mode Examples Guide* for an example of using variables and functions.

| Syntax             | ENTER_SYMBOL                                                                                                    |  |
|--------------------|----------------------------------------------------------------------------------------------------|--|
| Prompt             | <ul> <li>VARIABLE, FUNCTION, TABLE OR PARAMETER? /FUNCTION/: <keyword></keyword></li> <li>The keyword can be a variable, function, table or parameter.</li> <li>Variables are similar to functions because these can also be expressions of state variables. It is possible to enter a variable with a new expression anytime.</li> <li>Functions are expressions of state variables or other functions.</li> <li>Tables are used for listing results. A table consists of a list of any number of state variables, functions or variables.</li> <li>Farameter symbols are used to assign the values of phase parameters (which are defined by the command ENTER_PARAMETER) to specific characterized symbols. If the phase parameter is not defined yet, the parameter symbol is assigned zero or a symbol which is valued as zero. In this way it is easy to refer to entered phase parameters in further defining other phase parameters.</li> <li>NAME: </li> <li>NAME: </li> <li>NAME OF THE SYMEOL&gt;</li> </ul> |  |
| Variable<br>symbol | VALUE: <numeric a="" of="" value="" variable=""> Only a constant numeric value, not an expression, is accepted.</numeric>                                                                                                    |  |
| Function           | Enter the lower-temperature limit, the expression, an upper-temperature limit and if                                                                                                    |  |

| Syntax | ENTER_SYMBOL                                                                                                    |  |
|--------|----------------------------------------------------------------------------------------------------|--|
|        | there is another expression above this upper limit:                                                                                                    |  |
|        | LOW TEMPERATURE LIMIT /298.15/: <lowest in="" k="" limit="" temperature=""></lowest>                                                                                                    |  |
|        | Specify the lowest-temperature limit, below which its (first) expression is not applicable. The default lowest limit of all kinds of data is 298.15 K.                                                                                                    |  |
|        | If a negative number is given as the lowest-temperature limit, it is assumed that there are breakpoints in pressure for this function; in such a case, it is interpreted as the lowest-pressure limit (in Pascal), and the other limits in the current function are also taken as pressure limit values (in Pascal).                                                                                                    |  |
|        | The temperature/pressure limits for the functions are checked during calculations. An indicator is set if the actual temperature/pressure condition is below the lowest temperature/pressure limit or above the highest temperature/pressure limit; and in such a case, an extrapolation is conducted using the TP-FUNCTIONS valid in the nearest temperature/pressure range.                                                                                                    |  |
|        | FUNCTION: < DEFINITION FOR A TP-FUNCTION>                                                                                                    |  |
| symbol | A TP-Function consists of terms in T and P. The expression is a FORTRAN-like expression and operators +, -, *, = and ** can be used (** only with integer powers). Unary-functions LN or LOG (both for natural logarithm) and EXP (for exponential) can also be used. An expression can be continued on more than one line. A PT-function must be terminated by a semicolon (;) or an empty line. No more than 78 characters can be written on a line. If this is not sufficient space on one line, press <enter> and continue on the next line. The program prompts with an ampersand &amp; when a continuation is expected.</enter> |  |
|        | A function can have several temperature ranges, and a different expression (i.e. a TP-Function) for each region; if required, a single function can have up to ten different temperature ranges (and thus have up to ten different TP-Functions).                                                                                                    |  |
|        | This question is repeated if the current function has more than one expression (TPFunction) in various temperature ranges [or pressure ranges; only if the <i>lowest limit</i> is entered as a negative number)].                                                                                                    |  |
|        | & <continuation current="" definition="" for="" of="" the="" tp-function=""></continuation>                                                                                                    |  |
|        | This is for a continuation of the definition for the current TP-Function. The ampersand & means that you can continue to write the function on the new line if one line is not enough for the current TP-Function. If you are finished the current TP-Function, press <enter> again.</enter>                                                                                                    |  |

| Syntax | ENTER_SYMBOL                                            |                                                                                                    |  |
|--------|---------------------------------------------------------|----------------------------------------------------------------------------------------------------|--|
|        | HIGH TEN                                                | MPERATURE LIMIT /6000/: <high in="" k="" limit="" temperature=""></high>                                                                                                    |  |
|        | For a TP-<br>expressionalways 6                         | Function, specify the high-temperature limit, above which its current<br>on is not applicable. The default high-temperature limit for all kinds of data is<br>000 K.                                                                                                    |  |
|        | This que<br>various t                                   | stion is repeated if the function has more than one expression (TPFunction) in remperature ranges.                                                                                                    |  |
|        | ø                                                       | All the temperature limits for the presently-be-entered TP-Function<br>MUST be in an increasing order; otherwise the whole function is given a<br>single value of zero.                                                                                                    |  |
|        | If a nega<br>low-pres<br>pressure                       | tive number is given as the lowest-temperature limit, it is interpreted as the<br>sure limit (in Pascal), and the high-temperature limit is also taken as the high-<br>limit (in Pascal) for the current TP-Function.                                                                                                    |  |
|        | The high<br>(TPFunct<br>are need                        | -temperature/pressure limit for the current applicable expression<br>cion) is the low temperature/pressure limit for the next range if several ranges<br>ed to describe the temperature/pressure-dependence of this function.                                                                                                    |  |
|        | The tem<br>indicator<br>tempera<br>such a ca<br>tempera | perature/pressure limits for the functions are checked during calculations. An<br>r is set if the actual temperature/pressure condition is below the lowest<br>ture/pressure limit or above the highest temperature/pressure limit; and in<br>ase, an extrapolation is conducted using the TP-Function valid in the nearest<br>ture/pressure range. |  |
|        | ANY MORI                                                | E RANGES /N/: <y n="" or=""></y>                                                                                                    |  |
|        | Answer n<br>new fund<br>tempera                         | I to finish the definition of the current function. If Y the program asks for a tion valid above the last high temperature limit and below a new high ture limit. The maximum number of temperature ranges is 10.                                                                                                    |  |
|        | Importa<br>across b                                     | nt note: Make sure that the function and its first derivatives are continuous<br>reak points.                                                                                                    |  |
|        | Specify t<br>each spe                                   | he low and high temperature limits, temperature step and tabled value at cified temperature:                                                                                                    |  |
| Table  | LOW TEM                                                 | PERATURE LIMIT /298.15/: <low in="" k="" limit="" temperature=""></low>                                                                                                    |  |
| symbol | The lowe                                                | est temperature where the table has a value.                                                                                                    |  |
|        | HIGH TEN                                                | MPERATURE LIMIT /6000/: <high in="" k="" limit="" temperature=""></high>                                                                                                    |  |
|        | The high                                                | est temperature where the table has a value.                                                                                                    |  |

| Syntax    | ENTER_SYMBOL                                                                                                    |  |  |
|-----------|----------------------------------------------------------------------------------------------------|--|--|
|           | STEP IN TEMPERATURE /100/: <temperature step=""></temperature>                                                                                                    |  |  |
|           | The step in temperature between each value in the table. This step must be constant<br>for the whole table. If a table cannot be described with a single step it must be divided<br>into several tables for different temperature ranges. The upper and lower limits are<br>truncated to give reasonable values where the table values must be specified. |  |  |
|           | The value of the table at the specified temperature (xx) must be given. The default value (yy) is the last value.                                                                                                    |  |  |
|           | Input the correct name of a phase parameter (including its identifier, phase name, constituent and interacting constituent(s) in various sublattices (if exist), and degree of the parameter. Most of the settings are the same as in the <i>ENTER_PARAMETER</i> on page 99 command or the Function symbol prompts above.                                 |  |  |
|           | PARAMETER: <parameter name=""></parameter>                                                                                                    |  |  |
|           | Specify a correct and complete parameter name, which should contain all the necessary parts of the general form:                                                                                                    |  |  |
|           | <identifier>(<phase>, <constituent array="">; <digit>)</digit></constituent></phase></identifier>                                                                                                    |  |  |
|           | If a parameter name is not acceptable or <enter> is pressed, this error message displays:</enter>                                                                                                    |  |  |
|           | *** ERROR, PLEASE RE-ENTER EACH PART SEPARATELY                                                                                                    |  |  |
| Parameter | The program prompts for separate input for each required part for a parameter name.                                                                                                    |  |  |
| symbol    | IDENTIFIER (/X/): <g bm,="" l,="" or="" tc,="" va="" vb="" vc="" vk="" vo=""></g>                                                                                                    |  |  |
|           | Specify one of these types of legal identifiers.                                                                                                    |  |  |
|           | PHASE NAME (/ABCD/): <phase name=""></phase>                                                                                                    |  |  |
|           | Specify the phase name.                                                                                                    |  |  |
|           | CONSTITUENT (IN SUBLATTICE # /ABC/): <species name=""></species>                                                                                                    |  |  |
|           | Specify the constituent name on the specified sublattice site of the given phase.                                                                                                    |  |  |
|           | INTERACTING CONSTITUENT (IN SUBLATTICE # /XYZ/): <species name=""></species>                                                                                                    |  |  |
|           | Specify the interacting constituent name on the specified sublattice site of the given phase; if there is no interacting constituent, press <enter>.</enter>                                                                                                    |  |  |
|           | INTERACTING CONSTITUENT (IN SUBLATTICE # /XYZ/): <species name=""></species>                                                                                                    |  |  |
|           | If there is more than one interacting constituent on the specified sublattice site of the                                                                                                    |  |  |

| Syntax | ENTER_SYMBOL                                                                                                    |  |
|--------|----------------------------------------------------------------------------------------------------|--|
|        | given phase, specify them; otherwise press <enter>.</enter>                                                                                                    |  |
|        | DEGREE /#/: <degree></degree>                                                                                                    |  |
|        | Specify an integer number (a value from 0 through 9) as the degree for the phase parameter.                                                                                   |  |
|        | LOW TEMPERATURE LIMIT /298.15/: <lowest in="" k="" limit="" temperature=""></lowest>                                                                                          |  |
|        | Specify the lowest-temperature limit (in Kelvin), or the lowest-pressure limit (in Pascal but entered as a negative number), for the current TP-Function.                     |  |
|        | FUNCTION: < DEFINITION FOR A FUNCTION>                                                                                                    |  |
|        | Specify the desired TP-Function for the current temperature range (or current pressure range; only if the <i>lowest limit</i> is entered as a negative number).               |  |
|        | & <continuation current="" definition="" for="" of="" the="" tp-function=""></continuation>                                                                                   |  |
|        | Specify the desired TP-Function continuation for the current temperature range (or current pressure range; only if the lowest limit is entered as a negative number).         |  |
|        | HIGH TEMPERATURE LIMIT /6000/: <high in="" k="" limit="" temperature=""></high>                                                                                               |  |
|        | Specify the high-temperature limit (in Kelvin), or the high-pressure limit (in Pascal; only if the lowest limit is entered as a negative number) for the current TP Function. |  |
|        | ANY MORE RANGES /N/: <y n="" or=""></y>                                                                                                    |  |

## LIST\_CONSTITUENT

| Syntax | LIST_CONSTITUENT                                                                                          |  |
|--------|----------------------------------------------------------------------------------------------------|--|
|        | List all the constitutions (as site-fractions) for all the phases in the defined system.                  |  |
|        | This is mainly for software managers. There are no commands in the GIBBS monitor to set the constitution. |  |

## LIST\_DATA

All data for the current system that is defined (retrieved from database in the DATA module, or directly entered in the GIBBS module) within the current GIBBS workspace is written in a readable manner on the output file. If no output file is specified, the data display on screen.

The output data consists of a list of all elements and their data followed by a list of all phases and the data associated with each phase. The thermochemical parameters listed for each phase are always in SI units.

For encrypted commercial databases you may not be able to use this command to list any retrieved data. However, it can be used to list some basic definitions (such as phase models and phase-constituents) retrieved from an encrypted database, as well as all the references related to original assessments (but not thermodynamic parameters) for the currently-defined system.

| LIST_DATA                                                                                                    |  |  |
|----------------------------------------------------------------------------------------------------|--|--|
| OUTPUT TO SCREEN OR FILE /SCREEN/: <file name=""></file>                                                                                           |  |  |
| Specify the name of a file in which the data shall be written in a readable manner. The default value is the screen (by pressing <enter>).</enter> |  |  |
| OPTIONS?: <option(s)></option(s)>                                                                                                    |  |  |
| Choose one or several of these options for output:                                                                                                 |  |  |
| $\bullet{\ensuremath{\mathbb N}}$ the output is written as a user database format.                                                                 |  |  |
| • P the output is written as a macro file for future input. This is useful for creating *SETUP files for data assessments.                         |  |  |
| • s the symbols are suppressed.                                                                                                    |  |  |
| <ul> <li>R the references for the parameters are listed (only for some databases in<br/>which references are available)</li> </ul>                 |  |  |
| • ${\tt L}$ the output is written suitable for a LaTeX preprocessor.                                                                               |  |  |
|                                                                                                    |  |  |

# LIST\_PARAMETER

This command is for both the GIBBS and PARROT modules.

List the TP-function(s) of a specific parameter for a phase. You must supply the name of the phase parameter:

THE PARAMETER NAME: <IDENTIFIER>(<PHASE>,<CONSTITUENT ARRAY>;<DIGIT>)

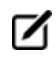

For encrypted commercial databases, you may not be able to use this command to list any retrieved parameter.

| Syntax  | LIST_PARAMETER                                                                                                    |
|---------|----------------------------------------------------------------------------------------------------|
|         | PARAMETER: <parameter name=""></parameter>                                                                                                    |
|         | Specify a correct and complete parameter name, which should contain all the necessary parts of the general form: <identifier>(<phase>,<constituent array="">;<digit>)</digit></constituent></phase></identifier> |
| Prompts | See <i>About the ENTER_PARAMETER Command</i> on page 95 to learn how to define the Parameter Name.                                                                                                    |
|         | If a parameter name is not acceptable or <enter> is pressed, an error message displays:</enter>                                                                                                    |
|         | *** Error, please re-enter each part separately                                                                                                    |
|         | The program prompts for separate input for each required part for a parameter name.                                                                                                    |
|         | IDENTIFIER (/X/): <g bm,="" l,="" or="" tc,="" va="" vb="" vc="" vk="" vo=""></g>                                                                                                    |
|         | Specify one of these types of legal identifiers.                                                                                                    |
|         | PHASE NAME (/ABCD/): <phase name=""></phase>                                                                                                    |
|         | Specify the phase name.                                                                                                    |
|         | CONSTITUENT (IN SUBLATTICE # /ABC/): <species name=""></species>                                                                                                    |
|         | Specify the constituent name on the specified sublattice site of the given phase.                                                                                                    |
|         | INTERACTING CONSTITUENT (IN SUBLATTICE # /XYZ/): <species name=""></species>                                                                                                    |
|         | Specify the interacting constituent name on the specified sublattice site of the given phase; if there is no interacting constituent, press <enter>.</enter>                                                     |
|         | INTERACTING CONSTITUENT (IN SUBLATTICE # /XYZ/): <species name=""></species>                                                                                                    |
|         | If there is more than one interacting constituent on the specified sublattice site of the given phase, specify them; otherwise press <enter>.</enter>                                                            |
|         | DEGREE /#/: <degree></degree>                                                                                                    |
|         | Specify a numerical number as the degree for the phase parameter.                                                                                                    |

# LIST\_PHASE\_DATA

All data for a specific phase are written in a readable manner on screen. The thermochemical parameters listed for the phase are always in SI units.

For encrypted commercial databases you may not be able to use this command to list any phase data. However, this command can be used for listing some basic definitions (such as phase model and phase-constituents) for the specified phase, as well as all the references related to original assessments (but not thermodynamic parameters) for the currently-defined system.

| Syntax | LIST_PHASE_DATA                                             |
|--------|-------------------------------------------------------------|
| During | PHASE NAME: <phase name=""></phase>                         |
| Prompt | Specify a phase name (if abbreviated, it should be unique). |

## LIST\_STATUS

| Syntax | LIST_STATUS                                                                                                    |
|--------|----------------------------------------------------------------------------------------------------|
|        | For the GIBBS module, list the entered elements, phases and species with the status word.<br>The command is included for system managers.                                                                                                    |
|        | Each element, species, phase and symbol has a set of status bits. The values of these bits are listed with this command.                                                                                                    |
|        | The bits are listed as hexadecimal, i.e. four bits are written as a hexadecimal number. Two hexadecimal numbers make a byte. In hexadecimal, 0 to 9 mean normal digits. A to F means values 10 to 15. The number E4000000 has thus bit 1, 2, 3 and 6 equal to one. The bits are numbered starting with 1 for the most significant (leftmost) bit. |

## **Element Status Word**

Set the element status word (Bit. Meaning) if:

- 1. Element cannot be deleted (only vacancy and electron)
- 2. Suspended (inclusive OR of bit 3 and 4)
- 3. Explicitly suspended
- 4. Implicitly suspended (cannot occur for an element)

## **Species Status Word**

Set species status word (Bit. Meaning) if:

- 1. Species record for an element (each element has a species record)
- 2. Suspended (inclusive OR of bit 3 and 4)

- 3. Explicitly suspended
- 4. Implicitly suspended (e.g. if a species element is suspended)
- 5. Charged (inclusive OR of bit 6 and 7)
- 6. Negative charge
- 7. Positive charge
- 8. Vacancy
- 9. Component (by default the elements are the components)

## **Phase Status Word**

Set phase status word (Bit. Meaning) if:

- 1. Ideal (no sublattices and no excess parameters)
- 2. Suspended (inclusive OR of bit 3 and 4)
- 3. Explicitly suspended
- 4. Implicitly suspended (e.g. if all constituents suspended)
- 5. Gas phase
- 6. Liquid phase
- 7. Solution phase
- 8. Only one constituent (in each sublattice)
- 9. Ions (inclusive OR of bit 10 and 12)
- 10. New ionic liquid model (charge balance handled internally)
- 11. Constituents cannot be added
- 12. External charge balance needed
- 13. Aqueous model
- 14. Charged species (ions)
- 15. Dilute entropy
- 16. Last calculation exceeded temperature range for any parameter
- 17. Kapoor-Frohberg-Gaye cell model
- 18. Turbo calculation used
- 19. Turbo calculation impossible
- 20. Turbo calculation illegal

- 21. Phase is not ideal
- 22. Current site fractions saved
- 23. This phase is the ordered part
- 24. This phase is the disordered part (bit 2 and 3 also set)
- 25. Shadow phase with diffusion data
- 26. Error in ionic model
- 27. Sometimes
- 28. CVM-SRO (short-range ordering) entropy expression
- 29. CVM initialization is made
- 30. Used to test quasi-chemical ordering model
- 31. Major constituents check even if no miscibility gap (ordering)
- 32. Hoch-Arpshofen model

#### **Symbol Status Word**

Set symbol status word (Bit meaning) if:

- 1. Constant
- 2. Variable
- 3. Function
- 4. Table
- 5. Value must not be amended
- 6. Undefined

## LIST\_SYMBOL

List the symbols available in the current GIBBS workspace, which are defined (retrieved from database in the DATA module, or directly entered in the GIBBS module) and used in TP-functions for the entered model parameters for various phases in the defined system.

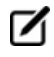

For encrypted commercial databases you may not be able to use this command to list any retrieved symbol.

| Syntax                                                                                                    | LIST_SYMBOL                                                                                                    |  |  |  |
|----------------------------------------------------------------------------------------------------|----------------------------------------------------------------------------------------------------|--|--|--|
|                                                                                                    | NAME: <symbol name=""></symbol>                                                                                                    |  |  |  |
| Specify a symbol name (either as the full name of a defined symbol, of first few common characters of several symbols which have names st with such common characters). |                                                                                                    |  |  |  |
| Prompts                                                                                                    | Only those symbols that match this name are listed.                                                                                                    |  |  |  |
|                                                                                                    | Or press <enter> for a list of all the symbols defined (retrieved from database<br/>in the DATA module, or directly entered in the GIBBS module) for the current<br/>system, which are available in the current GIBBS workspace.</enter>                      |  |  |  |
|                                                                                                    | OUTPUT TO SCREEN OR FILE /SCREEN/: <file name=""></file>                                                                                                    |  |  |  |
|                                                                                                    | Specify the name of a simple-textual file in which the entered symbols shall be written in a readable manner (such a basic textual file can later on be opened and edited by any text editor). The default value is the screen (by pressing <enter>).</enter> |  |  |  |

# **READ\_GES\_WORKSPACE**

The data area saved onto a \*.GES5 file with *SAVE\_GES\_WORKSPACE* on the next page is read back into the GIBBS workspace.

| Syntax | READ_GES_WORKSPACE                                                                                                    |
|--------|----------------------------------------------------------------------------------------------------|
|        | Enter a <b>File name</b> and specify the working directory where to save the file in the <b>Look in</b> field. Normally the default file-type in the <b>Files of type</b> field is the correct one for the GIBBS workspace format (i.e. *.GES5 file). |
|        | The saved *.GES5 files are unique for each CPU type, and therefore a *.GES5 file saved on one CPU type cannot be read and used on another CPU type.                                                                                                   |

## REINITIATE

All data in the stored GIBBS workspace are erased, and all variables are initiated to their default values.

| Syntax  | REINITIATE                                                                                                    |
|---------|----------------------------------------------------------------------------------------------------|
|         | UPPER CASE ONLY /Y/: <y n="" or=""></y>                                                                                                    |
| Prompts | The name of elements and species can be either in only UPPER case (by typing $Y$ or pressing <enter>), or the elements with two letter names have the first letter in Upper and the second in lower case (by typing <math>N</math>).</enter>                                            |
|         | In upper case mode all input in lower case is automatically converted to upper case.                                                                                                    |
|         | LOWER TEMPERATURE LIMIT /298.15/: <lowest in="" k="" t=""></lowest>                                                                                                    |
|         | This value is used as the lower temperature limit when data are entered interactively.                                                                                                    |
|         | UPPER TEMPERATURE LIMIT /6000/: <highest in="" k="" t=""></highest>                                                                                                    |
|         | This value is used as the upper temperature limit when data are entered interactively.                                                                                                    |
|         | DEFAULT ELEMENT REFERENCE STATE SYMBOL INDEX /1/: <1 OR 2 OR 3>                                                                                                    |
|         | Specify a proper index for the default listing parameters (symbol), or press <enter> to accept the preset index 1.</enter>                                                                                                    |
|         | The <i>index</i> is for defining the symbol printed in listings of parameters. The symbol can be:                                                                                                    |
|         | <ul> <li>G: the data are referred to Gibbs energy at a variable temperature (also called <i>Lattice Stability</i>).</li> </ul>                                                                                                    |
|         | • H298: the data are referred to the enthalpy of the element at 298.15 K and 1 bar.                                                                                                    |
|         | • H0 is the same as H298 but at the temperature 0 K.                                                                                                    |
|         | The index only changes the symbol, not any value. Normally the index is set correctly by the database. Only when manually entering data must you set the index to get the correct symbol. Set the index value to 0 to get the symbol G, to 1 to get the symbol H298 and to 2 to get H0. |

## SAVE\_GES\_WORKSPACE

The data area used by the GIBBS workspace can be saved on a file (with a default extension GES5 under MS-Windows, or ges5 under Linux). The default file name is RESULT.GES5 or equal to the one used in a previous *READ\_GES\_WORKSPACE* on the previous page command.

#### Syntax SAVE\_GES\_WORKSPACE

Enter a **File name** and specify the working directory where to save the file in the **Save in** field. Normally the default file-type in the **Files of type** field is the correct one for the GIBBS workspace format (i.e. \*.GES5 file).

☑

The output is unformatted and cannot be printed.

## SET\_R\_AND\_P\_NORM

The value of the gas constant (R) is used to define the energy units that are used for input of data. On output, all data are in SI units. The value of the pressure 1 atm is used to interpret values of the pressure given by application programs.

| Syntax  | SET_R_AND_P_NORM                                                                                                    |
|---------|----------------------------------------------------------------------------------------------------|
|         | VALUE OF GAS CONSTANT IN YOUR ENERGY UNITS /8.31451/: <new value=""></new>                                                                                                    |
| Prompts | The default value of the gas constant is in SI units (i.e. 8.31451). If you change this value, it only affects the interpretation of energy data given interactively from the terminal, e.g. if the value is set to 1.98717 you can give values in Calories. |
|         | VALUE OF ONE BAR IN YOUR PRESURE UNITS /100000/: <new value=""></new>                                                                                                    |
|         | The value of the pressure given in application programs is divided by this value and then multiplied with the value of one bar expressed in Pascal before it is used inside the GIBBS module.                                                                |

# **PARROT Commands**

In this section:

| AMEND_PARAMETER                   |    |
|-----------------------------------|----|
| AMEND_SYMBOL                      |    |
| COMPILE_EXPERIMENTS               |    |
| CONTINUE_OPTIMIZATION             |    |
| CREATE_NEW_STORE_FILE             |    |
| EDIT_EXPERIMENTS                  | 95 |
| About the ENTER_PARAMETER Command | 95 |
| ENTER_PARAMETER                   |    |
| LIST_ALL_VARIABLES                |    |
| LIST_CONDITIONS                   |    |
| LIST_PARAMETER                    |    |
| LIST_PHASE_DATA (from GIBBS)      |    |
| LIST_RESULT                       |    |
| LIST_STORE_FILE                   |    |
| LIST_SYMBOL_IN_GES                |    |
| OPTIMIZE_VARIABLES                |    |
| READ_PARROT_WORKSPACES            |    |
| RECOVER_VARIABLES                 |    |
| REINITIATE                        |    |
| RESCALE_VARIABLES                 |    |
| SAVE_PARROT_WORKSPACES            |    |
| SET_ALTERNATE_MODE                |    |
| SET_EXTERNAL_PARAMETER            |    |
| SET_FIX_VARIABLE                  |    |
| SET_OPTIMIZING_CONDITION          |    |

| SET_OPTIMIZING_VARIABLE | 114 |
|-------------------------|-----|
| SET_OUTPUT_LEVELS       | 115 |
| SET_SCALED_VARIABLE     | 115 |
| SET_STORE_FILE          | 116 |

## AMEND\_PARAMETER

Interactively modify the TP-function(s) for a specific parameter for a phase with this command. This is useful in order to correct typing errors because the old function is made available for interactive editing on the terminal.

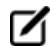

This AMEND\_PARAMETER command is for the PARROT module. There is also a GES module command with the same name (*AMEND\_PARAMETER* on page 44).

| Syntax  | AMEND_PARAMETER                                                                                                    |
|---------|----------------------------------------------------------------------------------------------------|
|         | PARAMETER: <parameter name=""></parameter>                                                                                                    |
| Prompts | Specify a correct parameter name. If a parameter name is not acceptable or <enter> is pressed, the error message displays:</enter>                                        |
|         | *** ERROR, PLEASE RE-ENTER EACH PART SEPARATELY                                                                                                    |
|         | The program prompts for separate input for each part for a parameter name.                                                                                                |
|         | IDENTIFIER (/X/): <g bm,="" l,="" or="" tc,="" va="" vb="" vc="" vk="" vo=""></g>                                                                                         |
|         | Specify one of these types of legal identifiers (see ENTER_PARAMETER on page 99).                                                                                         |
|         | PHASE NAME (/ABCD/): <phase name=""></phase>                                                                                                    |
|         | Specify the phase name.                                                                                                    |
|         | CONSTITUENT (IN SUBLATTICE # /ABC/): <species name=""></species>                                                                                                    |
|         | Specify the constituent name.                                                                                                    |
|         | INTERACTING CONSTITUENT (IN SUBLATTICE # /XYZ/): <species name=""></species>                                                                                              |
|         | Specify the interacting constituent name; if there is no interacting constituent, press <enter>.</enter>                                                                  |
|         | INTERACTING CONSTITUENT (IN SUBLATTICE # /XYZ/): <species name=""></species>                                                                                              |
|         | If there is more than one interacting constituent, specify these; otherwise press <enter>.</enter>                                                                        |
|         | DEGREE /#/: <degree></degree>                                                                                                    |
|         | Specify a numerical number as the degree of the phase parameter.                                                                                                    |
|         | After the parameter name is specified correctly, the program lists its current definition (either preset in database or defined by the ENTER_PARAMETER command), such as: |
|         | L(PHASE2,AL,MG;1) =                                                                                                    |
|         | 298.15 <t<2000.00: +5000<="" td=""></t<2000.00:>                                                                                                    |
|         | 2000.00 <t<4500.00: +4500<="" td=""></t<4500.00:>                                                                                                    |

#### Syntax AMEND\_PARAMETER

4500.00<T<6000.00: +4000

You are prompted to change the parameter definition:

DO YOU WANT TO CHANGE THE NUMBER OF RANGES /NO/: <Y OR N>

To change the number of ranges for the chosen function, or change some of the temperature limits in the definition, by typing Y you have to retype both the low/high temperature limits and functions

If you do not want to change the number of ranges but want to change the function(s) in one or more ranges, press <Enter> to accept the default  $\mathbb{N}$  the whole definition of the chosen parameter in all ranges (if any) is listed such as:

DIFFERENT FUNCTIONS IN THESE RANGES

298.15<T<2000.00

2000.00<T<4500.00

4500.00<T<6000.00

This message prompts:

DO YOU WANT TO CHANGE RANGE LIMITS /NO/: <Y OR N>

If there is more than one range, this question is prompted. Press <Enter>.

RANGE NUMBER (0 TO EXIT) /0/: <RANGE NUMBER>

If the function of a parameter is different in two or more temperature ranges, you must specify the range of the function of which you want to amend. Or press <Enter> or type 0 to exit this command without making any change.

#### FUNCTION

The previous function is available for editing. The editing is performed within the general subroutine FOOLED, as described in *AMEND\_SYMBOL* on the next page. This routine prompts as follows:

#### 1:+:>

The prompt consists of the current position in the string and the character at that position between colons, (::).

#### Commands

These commands can be given:

- Help: ?
- Move CP to last or first character: <+/-> A

| Syntax | AMEND_PARAMETER                                                                                                    |
|--------|----------------------------------------------------------------------------------------------------|
|        | • Delete characters from CP: <+-#characters> D                                                                      |
|        | • Exit: E                                                                                                    |
|        | • Find: <#occurrences> F <string>@</string>                                                                         |
|        | • Insert: I <string>@</string>                                                                                      |
|        | • Move: <+-#positions> M                                                                                            |
|        | • Restore string: R                                                                                                 |
|        | • Substitute: <pre>S<old>@<new>@</new></old></pre>                                                                  |
|        | • Type string: T                                                                                                    |
|        | where CP denotes the current position in string, # means number of, @ is a terminator of an input or search string. |
|        | When the string is typed the character at the current position is replaced by an underscore                         |
|        | To finish the editing of the current function, type $\mathbb{E}$ .                                                  |
|        | RANGE NUMBER (0 TO EXIT) /0/: <range number=""></range>                                                             |
|        | Give a range number to edit that function, or press <enter> or type 0 to exit this command.</enter>                 |

## AMEND\_SYMBOL

In the GIBBS and PARROT modules, interactively calculate the current values of a function or table (predefined by the switched database or previously entered with *ENTER\_SYMBOL* on page 72) at the current temperature and pressure condition, and also possible to modify the definitions of variables or functions.

|   | _    | - | ۰. |   |
|---|------|---|----|---|
| Г |      |   |    |   |
|   | - 14 |   | ,  | 1 |
|   |      | , |    |   |
|   | -    |   |    |   |

The current values of the temperature and pressure used to calculate the functions or tables are the ones listed with *LIST\_STATUS* on page 80. There is no way to change the current temperature and pressure values interactively.

To modify the definitions of entered symbols (variable, functions or parameters), the performance of this command is slightly different one from another, as described below:

- For variables, the values can be changed.
- For functions the low and high temperature limits in various ranges (if any), as well the expressions, can be changed.
- For parameters the low and high temperature limits in various ranges (if any), as well the expressions, can be changed.

| Syntax  | AMEND_SYMBOL                                                                                                    |
|---------|----------------------------------------------------------------------------------------------------|
|         | NAME: <symbol name=""></symbol>                                                                                                    |
|         | Specify the name of an entered symbol.                                                                                                    |
| Prompts | For tables and functions (or parameters which are treated as functions after these are<br>entered by the ENTER_SYMBOL command with the Parameter keyword, but not by the<br>ENTER_PARAMETER command), after the symbol name is specified here, the program<br>automatically calculates the values under the current temperature and pressure<br>conditions, and lists the current values, such as: |
|         | FUNCTION VALUE 2.52500000E+01                                                                                                    |
|         | TABLE VALUE 1.56000000E+02                                                                                                    |
|         | For variables and functions (or parameters), there are additional prompts and depend on the symbol type.                                                                                                    |
|         | For a variable, its current value is displayed, and you can change it to a new value:                                                                                                    |
|         | VALUE /CURRENT VALUE/: <new value=""></new>                                                                                                    |
|         | For a function (or a parameter entered as a symbol):                                                                                                    |
|         | DO YOU WANT TO CHANGE THE NUMBER OF RANGES /NO/: <y n="" or=""></y>                                                                                                    |
|         | To change the number of ranges for the function, or change some of the temperature limits in the definition, For Y, you must retype both the low/high temperature limits and functions (see all the remaining details in the ENTER_SYMBOL command.                                                                                                    |
|         | If you do not want to change it, press <enter> to accept the default. The definition of the chosen function in all ranges (if any) is listed, for example:</enter>                                                                                                    |
|         | DIFFERENT FUNCTIONS IN THESE RANGES                                                                                                    |
|         | 298.15 <t<2000.00< td=""></t<2000.00<>                                                                                                    |
|         | 2000.00 <t<4500.00< td=""></t<4500.00<>                                                                                                    |
|         | 4500.00 <t<6000.00< td=""></t<6000.00<>                                                                                                    |
|         | and this message displays:                                                                                                    |
|         | Do you want to change range limits /no/: <y n="" or=""></y>                                                                                                    |
|         | If a function is different in two or more temperature ranges, you must specify the range of                                                                                                    |

| Syntax | AMEND_SYMBOL                                                                                                    |
|--------|----------------------------------------------------------------------------------------------------|
|        | the function of which you want to amend. Or press <enter> or type 0 to exit this command without making any change.</enter>                                        |
|        | RANGE NUMBER (0 TO EXIT) /0/: <range number=""></range>                                                                                                    |
|        | The previous function is available for editing. The editing is performed within the general subroutine FOOLED. This routine prompts as follows:                    |
|        | 1:+:>                                                                                                    |
|        | The prompt consists of the current position in the string and the character at that position between colons (::).                                                  |
|        | Commands                                                                                                    |
|        | These commands can be given:                                                                                                    |
|        | • Help: ?                                                                                                    |
|        | • Move CP to last or first character: <+/-> A                                                                                                    |
|        | • Delete characters from CP: <+-#characters> D                                                                                                    |
|        | • Exit: E                                                                                                    |
|        | • Find: <#occurrences> F <string>@</string>                                                                                                    |
|        | • Insert: I <string>@</string>                                                                                                    |
|        | • Move: <+-#positions> M                                                                                                    |
|        | • Restore string: R                                                                                                    |
|        | • Substitute: s <old>@<new>@</new></old>                                                                                                    |
|        | • Type string: T                                                                                                    |
|        | where CP denotes the current position in the string, # means number of, @ is a terminator of an input or search string.                                            |
|        | When the string is typed the character at the current position is replaced by an underscore To finish the editing of the current function, type $E$ at the prompt. |

## **COMPILE\_EXPERIMENTS**

The descriptions of the experimental equilibria saved on a textual \*.POP file, given as commands in the POLY and ED\_EXP syntax, is compiled by this command into the PARROT structured data, i.e. stored into

the current work \*.PAR file which is created with *CREATE\_NEW\_STORE\_FILE* on the next page, set by *SET\_STORE\_FILE* on page 116, or opened with *READ\_PARROT\_WORKSPACES* on page 109, all done before COMPILE\_EXPERIMENTS.

This command also lists the compilation details on screen or onto a listing file (\*.TXT).

๔

If a syntax error in the commands is detected, the compilation is terminated. You need to correct the error in the \*.POP file (using a textual editor) and recompile it with the \*.PAR work (store) file.

After a successful compilation, the program translates all the experimental data points in the \*.POP file into a graphical experimental data file (\*.EXP) in the DATAPLOT syntax, which can be further edited and used as a graphical experimental data file (\*.EXP) for the purposes of imposing onto calculated/plotted phase diagrams and/or property diagrams for comparisons during the assessment process.

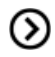

Also see the DATPLOT User Guide included with this documentation set.

| Syntax  | COMPILE_EXPERIMENTS                                                                                                    |
|---------|----------------------------------------------------------------------------------------------------|
|         | A window displays to open the original experimental data file (*.POP). Enter a *.POP File name box, and specify the working directory in the Look in box. Normally the default file-type in the Files of type field is the correct one for the experimental data format (i.e. *.POP file). Click Open or Cancel button as applicable.                                                                                                    |
|         | OUTPUT TO SCREEN OR FILE /SCREEN/: <*.POP FILE NAME>                                                                                                    |
| Prompts | A list of the source code in the *.POP file and error messages during compilation is written<br>on screen (by pressing <enter>) or on a list *.TXT file under a specific file name which can<br/>later on be opened and edited by any basic textual editor.</enter>                                                                                                    |
|         | INITIATE STORE FILE /Y/: <y n="" or=""></y>                                                                                                    |
|         | After a successful compilation, the data in the POLY3 workspace is stored as a new block of equilibria on the current work (store) file. If you specify that the store file should be initiated before compilation (Y), only the compiled block is stored on the current work file (consequently, the *.PAR file is updated). If a negative answer (N) is chosen here, the current work file is not changed.                                                  |
|         | A window displays to generate/store the graphical experimental data file (*.EXP) in the DATAPLOT syntax. Enter a *.EXP file name in the <b>File name</b> field and specify the working directory when opening the *.EXP file in the <b>Look in</b> field. Normally the default file type in the <b>Files of type</b> field is the correct one for the graphical experimental data format (i.e. *.EXP file). Click <b>Open</b> or <b>Cancel</b> as applicable. |

## **CONTINUE\_OPTIMIZATION**

This command continues the optimization using the same Hessian matrix.

In some cases it is not possible to attempt continuation. For example, if the optimization has already converged or if the optimizing parameters or the set of experimental equilibria used in the current optimization runs are changed. The program gives a warning message if you try to continue when you make these changes.

| Syntax  | CONTINUE_OPTIMIZATION                                                                                                    |
|---------|----------------------------------------------------------------------------------------------------|
| Prompts | ARE YOU SURE? /N/: <n or="" y=""></n>                                                                                                    |
|         | Prior to this question, a message displays to confirm if it is OK to continue:                                                                                                    |
|         | It is safe to CONTINUE only after TOO MANY ITERATIONS and no change in variables and experiments                                                                                                    |
|         | You can accept the default ( $\mathbb{N}$ ) in order to cancel this special attempt.                                                                                                    |
|         | NUMBER OF ITERATIONS /N/: <integral iteration="" number="" of=""></integral>                                                                                                    |
|         | Specify an integral number for the optimization iteration. The specified iteration number is shown as the default number. The PARROT program tries this exact number of different sets of values of the optimizing variables without stopping the optimization even it would have converged earlier or should give up earlier. |

## **CREATE\_NEW\_STORE\_FILE**

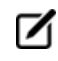

This file is hardware dependent and cannot be read by any text editor.

Create a binary file to be used as a *work file* (also called *store file*) before any optimization can be done. The workspace used by the GIBBS, POLY and PARROT modules is stored automatically on the work file but not any experimental information. The binary work file has a default extension of PAR under MS-Windows or par under Linux/UNIX.

A work file that is created at a previous run can be used in the PARROT module with the other command SET-STORE-FILE.

| Syntax | CREATE_NEW_STORE_FILE                                                                                                    |
|--------|----------------------------------------------------------------------------------------------------|
|        | <*.par file name>                                                                                                    |
| Prompt | A <b>Save</b> window displays. Enter a <b>File name</b> and specify the working directory in the <b>Save in</b> field. Normally the default file-type in the <b>Files of type</b> field is the correct one for the PARROT workspace format (i.e. PAR file). Click <b>Save</b> or <b>Cancel</b> as applicable. |

## EDIT\_EXPERIMENTS

Initialise and make available the sub-module for editing experimental equilibria, i.e. the ED\_EXP module. All experimental equilibria compiled from the \*.POP file can be accessed in the ED\_EXP module.

The ED\_EXP module is similar to the normal POLY module, but some commands are special and some POLY commands are not available. In the ED\_EXP module, you can calculate each equilibrium separately or together, provide start values for equilibria which failed to converge, set weights, and modify the values of experiments or conditions.

Also see *Running the EDIT\_EXPERIMENTS Command* on page 23.

Syntax EDIT\_EXPERIMENTS

You are now in this submodule and can start using the commands.

## About the ENTER\_PARAMETER Command

For the PARROT Module, this command is the same and is described here. Also see *ENTER\_ PARAMETER* on page 99 for the command details.

In the descriptions of the standard thermochemical properties and special physical properties for a phase, there are a number of parameters which may depend on the temperature and pressure. The expressions for these parameters can be given in a free form as a sum of terms with powers of T and P and may also include the natural logarithm and exponential function. This type of expression is called *TP-functions*. Identical parameters (in terms of parameter-names) are stored only once in the GIBBS workspaces.

The composition-dependence of the Gibbs energy is described in the GIBBS module by the internal data structure, which is created when the phase is entered (see *GIBBS\_ENERGY\_SYSTEM Commands* on page 42). The Gibbs energy of a phase is always referred to one formula unit of the phase, i.e. the amount derived from the number of sites (i.e. the stoichiometric coefficient) for each sublattice. If vacancy is a constituent of a sublattice, the amount of matter per formula unit of the phase may vary with composition.

## **Defining the Parameter**

A valid parameter should have the general form of:

```
<identifier>(<phase>, <constituent array>; <digit>) <xxx> <expression> <yyy> <keyword Y or N> <zzz> !
```

The identifier must be followed by an opening parenthesis, a phase name, a comma and a constituent array. Optionally, the constituent array can be followed by a semicolon and a digit. The parameter name is terminated by a closing parenthesis. The parameter form is defined as:

- <identifier> is the parameter type;
- <phase> is the phase name (maximum 24 characters);
- <constituent array> is the specific constituent array in the phase;
- <digit> is the degree of composition-dependent interaction contribution (an integer number from 0 through 9), that is only for excess energy (L), Curie temperature (TC) and Bohr magneton number (BMAGN), as well as for volume-related parameters (V0 or VA or VB or VC or VK); if it is valued as zero, or if it is for the standard Gibbs energy (G) for which the degree is always zero, it can be omitted;
- <expression> is the mathematical relation to describe the parameter;
- <xxx> and <yyy> are the low and high temperature limits respectively for the applicable temperature range of the parameter expression;
- <keyword Y or N> is the indicator on if there is continuation for the parameter expression or not;
- <zzz> is the reference index/number for the assessment of this parameter;
- The exclamation point ! is used to indicate that the current parameter definition is ended.

#### **PARAMETER NAME**

The GES parameter name has a general form of:

```
<identifier>(<phase>, <constituent array>; <digit>)
```

#### Examples of parameter names:

- G (GAS, C102): The Gibbs energy of formation of a CO2 molecule in gas.
- G(FCC, FE:VA): The Gibbs energy of formation of fcc Fe with interstitials.
- L(LIQ, Fe, Cr; 0: The regular solution parameter for Fe and Cr in liquid.
- L(LIQ, Fe, Cr; 1): The sub-regular solution parameter.
- TC (BCC, Fe:Va): The Curie temperature of bcc Fe.
- BMAGN (BCC, Fe:Va): The Bohr magneton number parameter of bcc Fe.

The parameter name consists of several parts. The first is a type-identifier and these can be used:

• G: Standard energy parameter (Gibbs energy of formation) or for interaction

parameters;

- L: Excess energy parameter (Gibbs energy of interaction) always used for interaction parameters;
- TC: Curie temperature for magnetic ordering;
- BMAGN or BM: Bohr magneton number for magnetic ordering (or Born function  $\omega$ Pr,Tr for aqueous solute species).
- vo: Molar volume at 298.15 K and 1 bar (a numeric value only);
- VA: Integrated thermal expansivity;  $\int_{298.15}^{T} \alpha \ (T) dT \int_{298.15}^{T} \alpha \ (T) dT$
- VB: Bulk modulus at 1 bar;
- VC: Isothermal compressibility;
- VK: High-pressure fitting parameter.

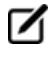

When necessary quantities as H (enthalpy), S (entropy), V (Volume), F (Helmholtz energy), etc., can be calculated from the Gibbs energy.

#### **PHASE NAME**

Specifying the PHASE NAME in uppercase is recommended; however, if you prefer to write it as a mixture of uppercase and lowercase, it automatically converts all lowercase to uppercase, as the GIBBS module only recognises uppercase phase names. It is important that if a phase bears a legal phase-type (among G, A, Y, L, I, F and B) in its phase definition (already by the PHASE keyword; such as GAS:G, LIQUID:L,SLAG:L, IONIC-LIQ:Y, SPINEL:I, FCC\_L12:F, HCP\_D021:F, BCC\_B2:B, AQUEOUS:A), such a valid phase-type code should not be attached to the phase name when ENTER\_PARAMETER is executed.

#### **CONSTITUENT ARRAY**

The constituent array consists of a list of constituent names. Interaction parameters have two or more constituents from the same sublattice separated by a comma. If the phase has sublattices, at least one constituent in each sublattice must be specified. The constituents in different sublattices must be given in sublattice order and are separated by a colon.

After the component array, a sub-index digit can be specified after a semicolon. This digit must be in the range 0 to 9. The interpretation of the sub-index depends on the excess energy model used for the phase. If no semicolon and digit are given, the sub-index value is assumed to be as zero.

The excess energy parameters, e.g. the regular/subregular (binary) parameter or ternary parameters, are multiplied with two or more fractions of the constituents from the same sublattice of the solution phase. These additional constituents must be given as interacting constituents (as the following prompt).

Solution phases with sublattices can have interacting constituents in each sublattice.

#### **INTERACTION PARAMETER**

An interaction parameter, which is used to describe the excess term of a quantity, must have two or more constituents that interact with each other on a specified sublattice site of the given phase. It is arbitrary which of these constituents is given as the first constituent and what is given as the interacting constituents. The software always sorts the constituents (in each sublattice) in alphabetical order when the parameter name is written as a prompt (for entering its parameter value) and when the parameter is listed (using the GIBBS commands *LIST\_PARAMETER* on page 102 or *LIST\_PHASE\_DATA* (from GIBBS) on page 103). This is important for all asymmetric interaction parameters where the sign of the interaction parameter must depend on the appearance order.

Use an asterisk\* to denote that the excess interaction parameter is independent of the constituents of a specific sublattice. For example,  $L(FCC_L12, AL, NI:*)$  means that the interaction parameter is for the binary interaction between constituents AL and NI on the first sublattice in the FCC\_L12 solution phase, while it is independent of all constituents on the second sublattice. An interaction parameter in the list of constituents is always added to the Gibbs energy and the asterisk \* is calculated with the term of  $[1\Sigma y$  (specified constituents)], which implies that in an A-B binary system these L parameters are identical (but in higher-order systems, these are different):

• L(phase, A, B) is multiplied with X(A)\*X(B)
- L(phase, A, \*) is multiplied with X(A)\*(1-X(A))
- L(phase, B, \*) is multiplied with X(B)\*(1-X(B))

If you press <Enter> when you are asked for a parameter name or if you have improperly input the entire parameter name, you are asked for each of these items in the name.

# **ENTER\_PARAMETER**

For the PARROT Module, this command is the same and is described here.

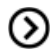

Also see *About the ENTER\_PARAMETER Command* on page 95 for details about each of the options.

Use this command to enter TP-function(s) for a specific parameter for a phase interactively with this command. If there is already a parameter expression defined (for this parameter), that is deleted and replaced with newly entered one.

The entered TP-Function(s) for the parameter can be changed later with the command AMEND\_ PARAMETER on page 44.

| Syntax     | ENTER_PARAMETER                                                                                                    |  |  |  |
|------------|----------------------------------------------------------------------------------------------------|--|--|--|
|            | PARAMETER: <parameter name=""></parameter>                                                                                                    |  |  |  |
|            | As explained in <i>About the ENTER_PARAMETER Command</i> on page 95, specify a correct and complete <code>Parameter Name</code> , which should contain all the necessary parts of the general form: |  |  |  |
| Prompts    | <identifier>(<phase>, <constituent array="">; <digit>)</digit></constituent></phase></identifier>                                                                                                   |  |  |  |
|            | If a parameter name is not acceptable or <enter>, is pressed, a message displays:</enter>                                                                                                    |  |  |  |
|            | *** Error, please re-enter each part separately                                                                                                    |  |  |  |
|            | and you are prompted for input for each required part for a parameter name.                                                                                                    |  |  |  |
| Options    | Description or Information                                                                                                    |  |  |  |
|            | IDENTIFIER (/X/): <g bm,="" l,="" or="" tc,="" va="" vb="" vc="" vk="" vo=""></g>                                                                                                    |  |  |  |
| IDENTIFIER | If this command is used one or more times, the previous value on this prompt is set as default. Press <enter> for the same type identifier or specify a new type.</enter>                           |  |  |  |
|            | PHASE NAME (/ABCD/): <phase name=""></phase>                                                                                                    |  |  |  |
| PHASE NAME | Each parameter is valid for a specific phase only. The name of that phase must be supplied (maximum 24 characters). The name can be abbreviated.                                                    |  |  |  |

| Syntax                     | ENTER_PARAMETER                                                                                                    |
|----------------------------|----------------------------------------------------------------------------------------------------|
|                            | CONSTITUENT (IN SUBLATTICE # /ABC/): <species name=""></species>                                                                                                    |
|                            | A parameter is identified by the constituents on a specified sublattice site of the given<br>phase, the stoichiometric coefficients of which are multiplied with the parameter. The<br>name of the constituent can be abbreviated.                                                                                                    |
| CONSTITUENT                | It is the species name, not the stoichiometric formula required here.                                                                                                    |
|                            | If this command is used one or more times, the previous value on this prompt is set as default. Accept it by pressing <enter> if the constituent is the same, or specify a new species name.</enter>                                                                                                    |
|                            | For phases with several sublattices, the program asks for one constituent in each sublattice.                                                                                                    |
|                            | INTERACTING CONSTITUENT (IN SUBLATTICE # /XYZ/): <species name=""></species>                                                                                                    |
| INTERACTING<br>CONSTITUENT | If this command is used one or more times, the previous value on this prompt is set as default. Press <enter> to accept it if the constituent is the same, or specify a new species name.</enter>                                                                                                    |
|                            | To cancel the default value of the interacting constituent type NONE or the name of another constituent.                                                                                                    |
|                            | This question is repeated until all the interested interacting constituent(s) on a specific sublattice in the phase are specified, and finally an <enter> is enforced.</enter>                                                                                                    |
|                            | DEGREE /#/: <degree></degree>                                                                                                    |
| DEGREE                     | Degree is model-dependent. Specify an integer number (a value from 0 through 9) as the degree of composition-dependent interaction contribution for the phase parameter. This is valid for excess energy (L), Curie temperature (TC) and Bohr magneton number (BMAGN), as well as for volume-related parameters (V0, VA, VB, VC or VK). |
|                            | For binary interaction parameters, the degree is usually the power in the Redlich-<br>Kister expression. For ternary interaction parameters, it is usually the Hillert ternary<br>index.                                                                                                    |
|                            | For a standard G parameter for a pure component (end-member) its degree should be always 0 and this prompt should not display.                                                                                                    |
| PHASE<br>PARAMETER         | After this prompt, the program echoes on the screen the full TP-Function of the phase parameter.                                                                                                    |

| Syntax | ENTER_PARAMETER                                                                                                    |
|--------|----------------------------------------------------------------------------------------------------|
|        | LOW TEMPERATURE LIMIT /298.15/: <lowest in="" k="" limit="" temperature=""></lowest>                                                                                                 |
|        | Specify the lowest temperature limit (in Kelvin), or the lowest-pressure limit (in Pascal but entered as a negative number), for the current TP-Function.                            |
|        | FUNCTION: < DEFINITION FOR A FUNCTION>                                                                                                    |
|        | A TP-Function consists of terms in T and P.                                                                                                    |
|        | & <continuation current="" definition="" for="" function="" of="" the=""></continuation>                                                                                             |
|        | Continuation of a TP-Function definition.                                                                                                    |
|        | HIGH TEMPERATURE LIMIT /6000/: <high in="" k="" limit="" temperature=""></high>                                                                                                    |
|        | Specify the high temperature limit (in Kelvin), or the high-pressure limit (in Pascal; only if the <i>lowest limit</i> is entered as a negative number) for the current TP-Function. |
|        | ANY MORE RANGES /N/: <y n="" or=""></y>                                                                                                    |
|        | Enter ${\tt Y}$ for more function(s) or ${\tt N}$ to end this command.                                                                                                    |

# LIST\_ALL\_VARIABLES

Create a list of the values and status of all variables in the PARROT workspace on screen or in a text file. After an optimization some statistical information is also written. The correlation matrix is written if that option is chosen.

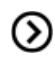

Also see *SET\_OUTPUT\_LEVELS* on page 115.

| Syntax | LIST_ALL_VARIABLES                                                                                                    |  |  |
|--------|----------------------------------------------------------------------------------------------------|--|--|
|        | OUTPUT TO SCREEN OR FILE /SCREEN/: <file name=""></file>                                                                                                    |  |  |
| Prompt | A list of the current values and status, as well statistical information (if after optimization)<br>and the correlation matrix (optionally), for all variables is written on screen (by pressing<br><enter>) or on the list file under a specific file name which can later on be opened and<br/>edited by basic text editor.</enter> |  |  |
|        | Example Output                                                                                                    |  |  |
|        | The following is the listed variables for the example TCEX36, after the first optimization when having set all variables available for optimization.                                                                                                    |  |  |
|        | == OPTIMIZING VARIABLES ==                                                                                                    |  |  |
|        | AVAILABLE VARIABLES ARE V1 TO V00                                                                                                    |  |  |
|        | VAR. VALUE START VALUE SCALING FACTOR REL.STAND.DEV                                                                                                    |  |  |

```
LIST_ALL_VARIABLES
Syntax
              2.03729090E+04 2.03688352E+04 2.03688352E+04
         V1
         3.41524152E+00
         V2 -2.94286372E+01 -2.94286372E+01 -2.94286372E+01
         2.37944771E+00
         V11 -2.17373936E+04 -2.18095983E+04 -2.18095983E+04
                                                               3.97086303E-
         02
         V12 1.52107184E+01 1.51660547E+01 1.51660547E+01 5.84552327E-
         02
         V15 2.42082351E+04 2.45139169E+04 2.45139169E+04
         5.00914471E+00
         V16 -8.38723972E+00 -8.83460472E+00 -8.83460472E+00
         1.60961318E+01
         V17 3.08916533E+03 3.15802558E+03 3.15802558E+03
         9.63738108E+00
         V19
                2.20292586E+04 2.21385673E+04 2.21385673E+04
         4.14274011E+01 V20 -7.04217974E+00 -7.22424882E+00 -7.22424882E+00
         1.00561540E+02
         NUMBER OF OPTIMIZING VARIABLES : 9
         ALL OTHER VARIABLES ARE FIX WITH THE VALUE ZERO
         THE SUM OF SQUARES HAS CHANGED FROM 8.00002729E+04 TO 8.00002719E+04
         DEGREES OF FREEDOM 45. REDUCED SUM OF SQUARES 1.77778382E+03
```

### LIST\_CONDITIONS

In the PARROT module, generate a list of the current values of optimization conditions, as well the current status of listing, either on screen or in a basic text file which can be opened and edited by a text editor.

| Syntax | LIST_CONDITIONS                                                                           |
|--------|-------------------------------------------------------------------------------------------|
| Prompt | OUTPUT TO SCREEN OR FILE /SCREEN/: <file name=""></file>                                  |
|        | Press <enter> to output to screen or on the list file under a specific file name.</enter> |

### LIST\_PARAMETER

This command is for both the GIBBS and PARROT modules.

List the TP-function(s) of a specific parameter for a phase. You must supply the name of the phase parameter:

```
THE PARAMETER NAME: <IDENTIFIER>(<PHASE>, <CONSTITUENT ARRAY>; <DIGIT>)
```

For encrypted commercial databases, you may not be able to use this command to list any retrieved parameter.

| Syntax  | LIST_PARAMETER                                                                                                    |
|---------|----------------------------------------------------------------------------------------------------|
|         | PARAMETER: <parameter name=""></parameter>                                                                                                    |
|         | Specify a correct and complete parameter name, which should contain all the necessary parts of the general form: <identifier>(<phase>,<constituent array="">;<digit>)</digit></constituent></phase></identifier> |
| Prompts | See <i>About the ENTER_PARAMETER Command</i> on page 95 to learn how to define the Parameter Name.                                                                                                    |
|         | If a parameter name is not acceptable or <enter> is pressed, an error message displays:</enter>                                                                                                    |
|         | *** Error, please re-enter each part separately                                                                                                    |
|         | The program prompts for separate input for each required part for a parameter name.                                                                                                    |
|         | IDENTIFIER (/X/): <g bm,="" l,="" or="" tc,="" va="" vb="" vc="" vk="" vo=""></g>                                                                                                    |
|         | Specify one of these types of legal identifiers.                                                                                                    |
|         | PHASE NAME (/ABCD/): <phase name=""></phase>                                                                                                    |
|         | Specify the phase name.                                                                                                    |
|         | CONSTITUENT (IN SUBLATTICE # /ABC/): <species name=""></species>                                                                                                    |
|         | Specify the constituent name on the specified sublattice site of the given phase.                                                                                                    |
|         | INTERACTING CONSTITUENT (IN SUBLATTICE # /XYZ/): <species name=""></species>                                                                                                    |
|         | Specify the interacting constituent name on the specified sublattice site of the given phase; if there is no interacting constituent, press <enter>.</enter>                                                     |
|         | INTERACTING CONSTITUENT (IN SUBLATTICE # /XYZ/): <species name=""></species>                                                                                                    |
|         | If there is more than one interacting constituent on the specified sublattice site of the given phase, specify them; otherwise press <enter>.</enter>                                                            |
|         | DEGREE /#/: <degree></degree>                                                                                                    |
|         | Specify a numerical number as the degree for the phase parameter.                                                                                                    |

# LIST\_PHASE\_DATA (from GIBBS)

All data for a specific phase are written on screen. The thermochemical parameters listed for each phase are always in SI units.

| Syntax | LIST_PHASE_DATA                     |  |  |
|--------|-------------------------------------|--|--|
| Prompt | PHASE NAME: <phase name=""></phase> |  |  |
|        | Specify a phase name.               |  |  |

# LIST\_RESULT

List the result of the current optimization run on screen or in a specified file. The level of detail listed can be prescribed by the command *SET\_OUTPUT\_LEVELS* on page 115.

The LIST\_RESULT command has an option G for creation of an experimental data file with two columns, one for the experimental value and the other for the calculated value. It allows plotting a diagram and visualizing the fitting results. The plot is automatically plotted and you can scale it giving commands in the POST module. The option D lists all experiments, including those with fulfilled inequalities which are suppressed with the default option C.

| Syntax | LIST_RESULT                                                                                                    |
|--------|----------------------------------------------------------------------------------------------------|
| Prompt | FULL, CONDENSED, DETAILED OR GRAPHIC FORMAT: /C/: <c d="" f="" g="" or=""></c>                                                                                                    |
|        | Choose a format.                                                                                                    |
|        | ullet c (condensed) is the default.                                                                                                    |
|        | <ul> <li>D (detailed) lists all experiments, including those with fulfilled inequalities<br/>(not included with the default condensed file).</li> </ul>                                                                                                    |
|        | <ul> <li>The G (graphical) format creates an experimental data file containing two<br/>columns, one with the experimental value and the other with the calculated<br/>value. This allows plotting of a diagram where all symbols should be on the<br/>diagonal if the fit is perfect. The plot is automatically plotted and you can<br/>scale it giving commands in the POST module.</li> </ul> |
|        | • The ${\ensuremath{\mathbb F}}$ (full) format is obsolete but retained for backward compatibility.                                                                                                    |
|        | OUTPUT TO SCREEN OR FILE /SCREEN/: <file name=""></file>                                                                                                    |
|        | A list of the current optimization results are written on screen (by pressing <enter>) or on the list file under a specific file name which can later on be opened and edited by basic text editor.</enter>                                                                                                    |
|        | The output normally consists of these parts:                                                                                                    |
|        | • A title showing the data of the action;                                                                                                    |
|        | <ul> <li>A message on successful optimization with the iteration number in the last<br/>optimization;</li> </ul>                                                                                                    |

| Syntax | LIST_RESULT                                                                                                    |
|--------|----------------------------------------------------------------------------------------------------|
|        | • A paragraph describing the optimization condition;                                                                                                    |
|        | <ul> <li>A list of the latest set of optimized and fixed variables;</li> </ul>                                                                                                    |
|        | <ul> <li>A paragraph describing the optimization quality (some statistical inform-<br/>ation);</li> </ul>                                                                                                    |
|        | <ul> <li>A correlation matrix for all optimizing variables (optionally shown, pre-set<br/>by the SET_OUTPUT_LEVELS command);</li> </ul>                                                                                                    |
|        | <ul> <li>A list of all parameters (including their symbol names, status and current<br/>values or function expressions), and all phase descriptions (including phase<br/>name, model names, constituents, and phase's G/L/TC/BM expressions) pre-<br/>defined for each phase in the system (optionally shown, pre-set by the SET_<br/>OUTPUT_LEVELS command);</li> </ul>                                                                                                    |
|        | <ul> <li>A paragraph describing the alternate equilibria (and possible error during optimization);</li> </ul>                                                                                                    |
|        | <ul> <li>A detailed list on all the equilibrium points used in the current optimization. If the alternate-mode is used in the optimization, only an error value is shown. For normal-mode calculations, a list is shown for the experimental equilibrium numbers (first column) and corresponding original experimental data (second column, in the form quantity = value) which are used in optimization (i.e. non-zero weighted points). Such experimental data are by each point compared by the calculated value (third column) after the last optimization. Also listed are the experimental error (column 4), the difference between the calculated value and original experimental data (column 5), and the contribution to the sum of least square (column 6).</li> </ul> |

### **Example Output**

The following is the listed result in the example TCEX36 (in the *Console Mode Examples Guide*.), after the first optimization based on the prescribed definitions in the TCEX36a.TCM and TCEX36b.TCM, but having set all variables available for optimization.

```
MINIMUM SAVE ON FILE: Y
  ERROR FOR INEQUALITIES = 1.0000000E+00
  RELATIVE STEP FOR CALCULATION OF DERIVATIVES = 1.00000000E-04
ARGUMENTS FOR SUBROUTINE VA05AD (HSL)
  MAXFUN = 1 DMAX = 1.00000000E+02 H = 1.00000000E-04 ACC = (INITIAL SUM
OF SQUARES) * 1.0000000E-03
== OPTIMIZING VARIABLES ==
AVAILABLE VARIABLES ARE V1 TO V00
VAR.
    VALUE
                      START VALUE
                                      SCALING FACTOR REL.STAND.DEV
V1
      2.03749463E+04
                      2.03729090E+04
                                       2.03729090E+04
                                                         3.41455863E+00
V2
     -2.94286372E+01 -2.94286372E+01 -2.94286372E+01
                                                        2.37944774E+00
     -2.17395673E+04 -2.17373936E+04 -2.17373936E+04
V11
                                                        3.98405298E-02
      1.52107184E+01 1.52107184E+01
                                       1.52107184E+01
                                                        5.82861832E-02
V12
      2.42106560E+04 2.42082351E+04 2.42082351E+04
V15
                                                         5.07239609E+00
V16
     -8.38723972E+00 -8.38723972E+00 -8.38723972E+00
                                                        1.69546796E+01
V17
      3.08947424E+03
                      3.08916533E+03 3.08916533E+03 9.85220694E+00
V19
       2.20314615E+04
                      2.20292586E+04
                                        2.20292586E+04
                                                        4.16329629E+01 V20
7.04217974E+00 -7.04217974E+00 -7.04217974E+00 1.03161466E+02
NUMBER OF OPTIMIZING VARIABLES : 9
ALL OTHER VARIABLES ARE FIX WITH THE VALUE ZERO
THE SUM OF SQUARES HAS CHANGED FROM 8.00002719E+04 TO 8.00002709E+04
DEGREES OF FREEDOM 45. REDUCED SUM OF SQUARES 1.77778380E+03
Number of alternate equilibria
                                     14
SYMBOL
           STATUS VALUE/FUNCTION
        80000000 8.3145100E+00
R
RTLNP
        20000000 +R*T*LN(1E-05*P)
V1
         48000000 2.0374946E+04
         48000000 -2.9428637E+01
V2
V11
         48000000 -2.1739567E+04
        48000000 1.5210718E+01
V12
V15
        48000000 2.4210656E+04
        48000000 -8.3872397E+00
V16
        48000000 3.0894742E+03
V17
 21 V19
            48000000 2.2031462E+04 22 V20 48000000 -7.0421797E+00
LIQUID
EXCESS MODEL IS REDLICH-KISTER MUGGIANU
                                                              CONSTITUENTS: A, B
     G(LIQUID,A;0)-G(BCC,A;0) = 500.00<T< 2000.00: +14000-10*T
```

```
G(LIQUID,B;0)-G(BCC,B;0) = 500.00<T< 2000.00: +18000-12*T
      L(LIQUID,A,B;0) = 500.00<T< 2000.00: +V11+V12*T L(LIQUID,A,B;1) =
500.00<T< 2000.00: +V13+V14*T
A2B
  2 SUBLATTICES, SITES 2: 1 CONSTITUENTS: A : B
      G(A2B, A:B; 0) - 2 G(BCC, A; 0) - G(BCC, B; 0) =
             500.00<T< 2000.00: +V1+V2*T+V3*T*LN(T)
BCC
EXCESS MODEL IS REDLICH-KISTER MUGGIANU
                                                                     CONSTITUENTS: A, B
      G(BCC,A;0) - G(BCC,A;0) = 500.00 < T < 2000.00: 0.0
      G(BCC,B;0) - G(BCC,B;0) = 500.00 < T < 2000.00: 0.0
     L(BCC,A,B;0) = 500.00<T< 2000.00: +V15+V16*T
      L(BCC,A,B;1) = 500.00<T< 2000.00: +V17+V18*T
FCC
EXCESS MODEL IS REDLICH-KISTER MUGGIANU
                                                                     CONSTITUENTS: A, B
      G(FCC, A; 0) - G(BCC, A; 0) = 500.00 < T < 2000.00: 408
      G(FCC,B;0)-G(BCC,B;0) = 500.00<T< 2000.00: +3300-3*T
      L(FCC, A, B; 0) = 500.00<T< 2000.00: +V19+V20*T
     L(FCC, A, B; 1) = 500.00<T< 2000.00: +V21+V22*T
===== BLOCK NUMBER 1
DEFINED CONSTANTS
    DX=2E-2, P0=101325, DH=500, DT=10
DEFINED FUNCTIONS AND VARIABLES%
   HTR=HM(LIQUID)-HM(A2B)
Alternate equilibrium calculation
                                                  0.4183
Alternate equilibrium calculation
                                                   0.1932
Alternate equilibrium calculation
                                                   0.1016
                                                  1.4354E-03
Alternate equilibrium calculation
                                                  2.5063E-02
Alternate equilibrium calculation
Alternate equilibrium calculation
                                                  8.3929E-03
Alternate equilibrium calculation
                                                   141.4
Alternate equilibrium calculation
                                                   141.4
Alternate equilibrium calculation
                                                   141.4
Alternate equilibrium calculation
                                                   141.4
Alternate equilibrium calculation
                                                  1.2532E-03
Alternate equilibrium calculation
                                                  5.4781E-04
```

| Alternate equilibrium cal           | culation         | 1.5404E-03                                                     |     |
|-------------------------------------|------------------|----------------------------------------------------------------|-----|
| Alternate equilibrium cal           | culation         | 1.2702E-03                                                     |     |
| ACR(B)=9.4E-1                       | 0.9397           | 2.85E-02 -2.7745E-04 -9.7472E-03                               |     |
| ACR(B)=8.4E-1                       | 0.8395           | 2.82E-02 -4.9038E-04 -1.7396E-02                               |     |
| ACR(B)=7.4E-1                       | 0.7407           | 2.81E-02 7.3804E-04 2.6305E-02                                 |     |
| ACR(B)=6.4E-1                       | 0.6424           | 2.81E-02 2.3935E-03 8.5272E-02                                 |     |
| ACR(B)=5.4E-1                       | 0.5434           | 2.82E-02 3.4449E-03 0.1220                                     |     |
| ACR(B)=4.4E-1                       | 0.4428           | 2.85E-02 2.8265E-03 9.9024E-02                                 |     |
| ACR(B)=3.4E-1                       | 0.3394           | 2.90E-02 -5.8174E-04 -2.0040E-02                               |     |
| ACR(B)=2.3E-1                       | 0.2320           | 2.97E-02 2.0260E-03 6.8208E-02                                 |     |
| ACR(B)=1.2E-1                       | 0.1194           | 3.06E-02 -6.4192E-04 -2.0981E-02                               |     |
| HMR(LIQUID)=-1964                   | -1957.           | 5.00E+02 7.439 1.4878E-02                                      |     |
| HMR(LIQUID)=-3500                   | -3478.           | 5.00E+02 21.67 4.3338E-02                                      |     |
| HMR(LIQUID)=-4588                   | -4565.           | 5.00E+02 22.69 4.5382E-02                                      |     |
| HMR(LIQUID)=-5239                   | -5217.           | 5.00E+02 21.50 4.3008E-02                                      |     |
| HMR(LIQUID)=-5454                   | -5435.           | 5.00E+02 19.11 3.8216E-02                                      |     |
| HMR(LIQUID)=-5233                   | -5217.           | 5.00E+02 15.50 3.1008E-02                                      |     |
| HMR(LIQUID)=-4575                   | -4565.           | 5.00E+02 9.691 1.9382E-02                                      |     |
| HMR(LIQUID)=-3481<br>(LIQUID)=-1950 | -3478.<br>-1957. | 5.00E+02 2.669 5.3385E-03 118 F<br>5.00E+02 -6.561 -1.3122E-02 | IMR |

# LIST\_STORE\_FILE

Syntax LIST\_STORE\_FILE Displays the name of the store file and its full path.

# LIST\_SYMBOL\_IN\_GES

Lists TP-function(s) for the entered model parameters for phases in the system on screen. In many cases, the optimizing variables are parts of the TP-functions which in turn are entered in model parameters for various phases in the GIBBS workspace.

This command is a way to find out how the functions depend on the optimizing variables. In the PARROT module the list is only shown on screen, not written to any file (which the LIST\_SYMBOL command in the GIBBS module does).

| Syntax | LIST_SYMBOL_IN_GES                                                                                                    |  |  |
|--------|----------------------------------------------------------------------------------------------------|--|--|
| Prompt | NAME: <symbol name=""></symbol>                                                                                                    |  |  |
|        | Specify a symbol name.                                                                                                    |  |  |
|        | Only those symbols that match this name are listed. Or press <enter> for a list of all available symbols entered in the system.</enter> |  |  |

# **OPTIMIZE\_VARIABLES**

Perform variable optimization. All system-definition data needed for the optimization is read from the current work file (\*.PAR). The result of the optimization is automatically stored in the current work file.

| Syntax | OPTIMIZE_VARIABLES                                                                                                    |
|--------|----------------------------------------------------------------------------------------------------|
| Prompt | NUMBER OF ITERATION /N/: <integral iteration="" number="" of=""><br/>Specify an integral number for the optimization iteration. The specified iteration number is<br/>shown as the default number. The PARROT module tries this number of different sets of<br/>values of the optimizing variables unless it has converged earlier, or has given up earlier.</integral> |
|        | It initially takes a small step in each variable to find the steepest slope. You can give zero iteration to calculate the error in all selected experiments, and then use <i>LIST_RESULT</i> on page 104to check how good (bad) the current fit is.                                                                                                    |

# **READ\_PARROT\_WORKSPACES**

Read the previous PARROT/GIBBS/POLY3 workspaces back to replace the current PARROT/GIBBS/POLY3 workspaces. It is useful if late changes made through various PARROT/GIBBS/POLY commands are not satisfactory.

| Syntax | READ_PARROT_WORKSPACES                                                                                                    |
|--------|----------------------------------------------------------------------------------------------------|
|        | The previous PARROT/GIBBS/POLY3 workspaces are always associated with the latest action to either open a work file by <i>SET_STORE_FILE</i> on page 116, or to create a work file by <i>CREATE_NEW_STORE_FILE</i> on page 94 (either interactively in the PARROT module or through a <i>MACRO_FILE_OPEN</i> on page 5 of an *SETUP.TCM file), or to update the work file by <i>SAVE_PARROT_WORKSPACES</i> on page 111. |
|        | Unlike the READ commands in other modules (e.g. GIBBS or PLOY), this command in the PARROT module does not ask for the file name where to read a previously opened/created/updated PARROT/GIBBS/POLY3 workspaces, for the reason described above.                                                                                                    |

# Syntax READ\_PARROT\_WORKSPACES Image: Volume of the syntax of the syntax of t

# **RECOVER\_VARIABLES**

| Syntax | RECOVER_VARIABLES                                             |
|--------|---------------------------------------------------------------|
|        | The values of all variables are set back to the start values. |

# REINITIATE

 $\mathbf{P}$ 

This command should not be used unless you want to destroy the current PARROT workspace. However, this PARROT command does not reinitiate the GIBBS/POLY3 workspaces.

| Syntax | REINITIATE                               |
|--------|------------------------------------------|
|        | The workspace used by the PARROT program |

The workspace used by the PARROT program is reinitiated. All output and optimizing conditions are given their default values. All variables are set fixed with their value equal to zero.

# **RESCALE\_VARIABLES**

| Syntax | RESCALE_VARIABLES                                                                                                    |
|--------|----------------------------------------------------------------------------------------------------|
|        | The current values of all the parameters are copied to their start values and the scaling factors for further optimization. Thus it should be done now and again, in particular if you think the optimization results are improved after the previous run(s), or if any variable changes more than a factor of 10. |

# SAVE\_PARROT\_WORKSPACES

| Syntax | SAVE_PA                                                                                  | RROT_WORKSPACE                                                                                                    |
|--------|------------------------------------------------------------------------------------------|----------------------------------------------------------------------------------------------------|
|        | If the latest<br>required, us<br>PARROT pro<br>present wor<br>been create<br>module or t | changes made through various PARROT/GIBBS/POLY commands are as<br>see this command to save the current workspace (i.e. data area) used by the<br>ogram (also including the current GIBBS and POLY3 workspaces), onto the<br>rk *.PAR file which has already been opened by <i>SET_STORE_FILE</i> on page 116 or<br>ed by <i>CREATE_NEW_STORE_FILE</i> on page 94 (either interactively in the PARROT<br>chrough a MACRO_FILE_OPEN of an *SETUP.TCM file).<br>he PARROT/GIBBS/POLY3 workspaces are updated after each<br>ARROT/GIBBS/POLY command. This means the current<br>ARROT/GIBBS/POLY3 workspaces are always updated onto the latest work<br>.PAR file that is associated with the latest SET_STORE_FILE or CREATE_NEW_ |
|        | S                                                                                        | TORE_FILE command.                                                                                                    |
|        | U<br>co<br>a<br>cr                                                                       | Inlike the SAVE commands in other modules (e.g. GIBBS or PLOY), this<br>command in the PARROT module does not ask for the file name where to<br>ave the current PARROT/GIBBS/POLY3 workspaces, for the reason described<br>bove. You cannot use this command if there is no work *.PAR file opened or<br>reated already.                                                                                                    |

# **SET\_ALTERNATE\_MODE**

Turn the alternate mode on or off. The alternate mode is described in *PARROT Commands* on page 86. It should be used only to optimize start values of the model parameters in the beginning of the assessment.

With the ALTERNATE mode is possible to include functions to be evaluated together with an alternate calculation and to select ALTERNATE mode for each experimental equilibrium.

| Syntax | SET_ALTERNATE_MODE                                                 |
|--------|--------------------------------------------------------------------|
| Dramat | ON /Y/: <y n="" or=""></y>                                         |
| Prompt | The default $\ensuremath{\mathtt{Y}}$ turns on the alternate mode. |

# **SET\_EXTERNAL\_PARAMETER**

Optimize model parameters of the so-called external models, which may not be as fullyimplemented/integrated parts inside the GIBBS system and thus are independently defined within userspecified/written source codes. This command makes links between the PARROT optimizing variables and external model parameters. In order to be able to build the specified external model and to use this SET\_EXTERNAL\_ PARAMETER command, it requires you to first write codes for a preferred external model (as it is not within the standard GIBBS system of the Thermo-Calc software) and then provide it to the consultancy team (consult@thermocalc.se) of Thermo-Calc Software Company in Stockholm for the purpose of including the external model in a separate DLL that is interactively connected to the Thermo-Calc software. Such a special service can/should only be provided under the restrictive condition that a specific Consultancy Project Contract is bilaterally agreed and signed in advance between users and Thermo-Calc Software.

| Syntax | SET_EXTERNAL_PARAMETER                                                                                                    |
|--------|----------------------------------------------------------------------------------------------------|
| Prompt | EXTERNAL NAME: <parameter external="" in="" model="" name="" the=""></parameter>                                                          |
|        | Correctly specify the parameter name defined within a specified/written external model.                                                   |
|        | AS OPTIMIZING VARIABLE NUMBER: <n></n>                                                                                                    |
|        | Give the number of the PARROT optimizing variable, which should have a unique link to the specified parameter name of the external model. |
|        | For example, @@ Link PARROT variables to CAM parameters:                                                                                  |
|        | SET-EXTER-PAR GT(SLAG_A, O-2, SI+4, CA+2) 1                                                                                               |
|        | SET-EXTER-PAR ET(SLAG_A,O-2,SI+4,CA+2) 2                                                                                                  |
|        | SET-EXTER-PAR EXT(SLAG_A,O-2,SI+4,CA+2) 3                                                                                                 |

# **SET\_FIX\_VARIABLE**

 $(\mathbf{l})$ 

Prescribe a fixed value to a variable. The variable is considered as a constant at the optimization, usually after successful optimization runs for some specific variables (for some of the phases in the system). Such fixed variables can also be set back for further optimization run by using *SET\_OPTIMIZING\_VARIABLE* on page 114.

| Syntax  | SET_FIX_VARIABLE                                                                                                    |
|---------|----------------------------------------------------------------------------------------------------|
|         | VARIABLE NUMBER: <variable number(s)=""></variable>                                                                                                    |
| Prompts | Specify the number of the variable. It is possible to give a range by giving two numbers with a hyphen in between (no spaces allowed), e.g. 1. The parameters within the limits are set fixed to their current values (no question of values). |
|         | START VALUE /XXXX.XXXXX/: <a be="" fixed="" to="" value=""></a>                                                                                                    |
|         | Specify a numerical value to be fixed for the selected variable (only when one variable number is specified at the previous prompt). The current value for the selected variable is                                                            |

### Syntax SET\_FIX\_VARIABLE

shown as default.

If a range of variable numbers is specified at the previous prompt, this question is not prompted, and the current values are used as fixed values.

### **SET\_OPTIMIZING\_CONDITION**

Specify the conditions for the optimization. The default values are chosen automatically by the PARROT program, and in most cases these should not be changed.

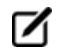

The optimization stops when the sum of errors decreases by this value, even though it might be possible to increase it further with a new OPTIMIZE command.

| Syntax | SET_OPTIMIZING_CONDITION                                                                                                    |
|--------|----------------------------------------------------------------------------------------------------|
|        | RELATIVE STANDARD DEVIATION FOR EXPERIMENTS? /N/: <y n="" or=""></y>                                                                                                    |
|        | Choose whether the standard deviation of the experimental determinations are absolute values ( $\mathbb{N}$ ) or if these are used as relative weighting factors ( $\mathbb{Y}$ ). The estimated standard deviations of the optimized variables might be different for the two cases. |
|        | MIN SAVE ON FILE? /Y/: <y n="" or=""></y>                                                                                                    |
|        | Specify whether the program should minimize the transfer of data to and from the current work file during the optimization:                                                                                                    |
| Prompt | If Y, it speeds up the optimization. After optimization use the SAVE_PARROT_WORKSPACES on page 111 command to update the progress onto the current work file.                                                                                                    |
|        | If minimum saving on file is not specified ( $\mathbb{N}$ ), the workspaces are stored on the current work file after every iteration in the optimization procedure.                                                                                                    |
|        | ERROR FOR VARIABLE BOUNDS: /1/: <return></return>                                                                                                    |
|        | This feature has not been implemented yet. Press <enter>.</enter>                                                                                                    |
|        | RELATIVE STEP FOR CALCULATION OF DERIVATIVES: /1E-04/: <xxx></xxx>                                                                                                    |
|        | In the calculation of the correlation matrix for equilibria with inaccuracy in the independent state variables, some numerical derivatives might have to be calculated.                                                                                                    |
|        | Specify the relative step (xxx) for the calculation of these derivatives.                                                                                                    |
|        | MAXFUN (VA05AD): /100/: <n></n>                                                                                                    |
|        | The maximum number of iterations in the optimization. The same value set by the OPTIMIZE command.                                                                                                    |

### Syntax SET\_OPTIMIZING\_CONDITION

DMAX (VA05AD): /100/: <N>

An estimate of the maximum distance between the start and the final values of the variables. A smaller value makes the program vary the parameters with smaller factors.

H (VA05AD): /1E-04/: <XXX>

The step used in the scaled variables for calculating numerical derivatives during the optimization.

ACC/(INITIAL SUM OF SQUARES) (VA05AD): /.001/: <XXX>

The break condition for the optimization. The accepted value is the difference between the true minimum and the calculated one.

### **SET\_OPTIMIZING\_VARIABLE**

Specify which variable value should be estimated at the optimization. Such a variable can have a value of zero or another start value, or is fixed by *SET\_FIX\_VARIABLE* on page 112 prior to the previous optimization run.

For a good reference prior to this command, a list of all variables (which are used to define various parameters for phases in the optimizing system, as pre-entered in the \*SETUP.TCM file or interactively entered in the GIBBS module) are obtained by using *LIST\_ALL\_VARIABLES* on page 101.

| Syntax  | SET_OPTIMIZING_VARIABLE                                                                                                    |
|---------|----------------------------------------------------------------------------------------------------|
|         | VARIABLE NUMBER: <variable number(s)=""></variable>                                                                                                    |
| Prompts | Specify the number(s) for the variable(s) to be set. Any non-zero parameter within the range is allowed to be optimized. A parameter with a current value equal to zero must be specified explicitly here in order to be optimized.                                                    |
|         | Specify a range by giving two numbers connected by a hyphen (no space allowed!), e.g. 2–8. Under this circumstance, no question of start values are asked.                                                                                                    |
|         | START VALUE /XXXX.XXXXX/: <a guess="" value=""></a>                                                                                                    |
|         | Specify a start guess of the optimum value (only when one variable number is specified at the previous prompt). The current numerical value for the selected variable is shown as default.                                                                                             |
|         | This guess is critical as the initial guess of all parameters must make it possible to calculate the selected equilibria. If a range of variable numbers is specified at the previous prompt, this question is not prompted, and the current values (as start values) are not changed. |

# **SET\_OUTPUT\_LEVELS**

Choose the type of information the PARROT module gives during the optimization procedure and when listing results.

| Syntax  | SET_OUTPUT_LEVELS                                                                                                    |
|---------|----------------------------------------------------------------------------------------------------|
|         | LIST INCREMENT /1/: <increment in="" iteration="" number=""></increment>                                                                                     |
| Prompts | Specify the increment in iteration number for which information is listed on screen during the optimization. By giving a larger number it shortens the list. |
|         | LIST SUM OF SQUARES: /Y/: <y n="" or=""></y>                                                                                                    |
|         | Choose whether the sum of squares is listed on screen during the optimization procedure.                                                                     |
|         | LIST SCALED VARIABLES: /Y/: <y n="" or=""></y>                                                                                                    |
|         | Choose whether the scaled variable values are listed on the terminal during the optimization procedure.                                                      |
|         | LIST WEIGHTENED RESIDUALS: /N/: <n or="" y=""></n>                                                                                                    |
|         | Choose whether the weighted residuals are listed on the terminal during the optimization procedure.                                                          |
|         | LIST ALL PARAMETERS: /N/: <n or="" y=""></n>                                                                                                    |
|         | Choose whether all parameters in the models are listed in <i>LIST_RESULT</i> on page 104.                                                                    |
|         | LIST CORRELATION MATRIX: /N/: <n or="" y=""></n>                                                                                                    |
|         | Choose whether the correlation matrix of the variables are listed with the commands LIST_RESULT and <i>LIST_ALL_VARIABLES</i> on page 101.                   |

# SET\_SCALED\_VARIABLE

This command is similar to *SET\_OPTIMIZING\_VARIABLE* on the previous page in that it specifies start values for optimizing variables. The difference being it is functional for only one optimizing variable at one time. It also prescribes a minimum and maximum value for the variable. During the optimization runs, the variable value is limited within this min-max range.

Such a variable may have a value of zero or another start value, or may be fixed by *SET\_FIX\_VARIABLE* on page 112 prior to the previous optimization run. For a good reference prior to using this command, a list of all variables (which are used to define various parameters for phases in the optimizing system, as entered in the \*SETUP.TCM file or interactively entered in the GIBBS module) is obtained by using *LIST\_ALL\_VARIABLES* on page 101.

| Syntax  | SET_SCALED_VARIABLE                                                                                                    |
|---------|----------------------------------------------------------------------------------------------------|
|         | VARIABLE NUMBER: <variable number(s)=""></variable>                                                                                                    |
| Prompts | Specify the number for an optimizing variable to be set. Any non-zero parameter is allowed to be optimized, and a parameter with a current value equal to zero must be specified explicitly here in order to be optimized. |
|         | START VALUE /XXXX.XXXXX/: <a guess="" value=""></a>                                                                                                    |
|         | Specify a start guess of the optimum value. The current numerical value for the selected variable is shown as default.                                                                                                    |
|         | This guess is critical as the initial guess of all parameters must make it possible to calculate the selected equilibria.                                                                                                  |
|         | MIN VALUE /XXXX.XXXX/: <a guess="" value=""></a>                                                                                                    |
|         | Specify a minimum guess of the optimum value. It should be smaller than, at least equal to, the current start value for the selected variable.                                                                             |
|         | MAX VALUE /XXXX.XXXXX/: <a guess="" value=""></a>                                                                                                    |
|         | Specify a maximum guess of the optimum value. It should be larger than, at least equal to, the current start value for the selected variable.                                                                              |

# **SET\_STORE\_FILE**

Specify a store file (work file) to be used for compilation and optimization. The \*.PAR work file must be created (*CREATE\_NEW\_STORE\_FILE* on page 94) as a store file. The GIBBS, POLY and PARROT workspaces are read from the specified store file (with a default extension of PAR).

| Syntax | SET_STORE_FILE                                                                                                    |
|--------|----------------------------------------------------------------------------------------------------|
| Prompt | Enter an *.PAR file name in the <b>File name</b> field and specify the working directory in the <b>Look in</b> field. Normally the default file-type in the <b>Files of type</b> field is the correct one for the PARROT workspace format (i.e. *.PAR file). Click <b>Open</b> or <b>Cancel</b> as applicable. |

# **POLY\_3 Commands**

In this section:

| ADD_INITIAL_EQUILIBRIUM       |
|-------------------------------|
| ADVANCED_OPTIONS Descriptions |
| ADVANCED_OPTIONS              |
| AMEND_STORED_EQUILIBRIA       |
| CHANGE_STATUS                 |
| COMPUTE_EQUILIBRIUM           |
| COMPUTE_TRANSITION            |
| CREATE_NEW_EQUILIBRIUM        |
| DEFINE_COMPONENTS             |
| DEFINE_DIAGRAM                |
| DEFINE_MATERIAL               |
| DELETE_INITIAL_EQUILIBRIUM    |
| DELETE_SYMBOL                 |
| ENTER_SYMBOL                  |
| EVALUATE_FUNCTIONS            |
| LIST_AXIS_VARIABLE            |
| LIST_CONDITIONS               |
| LIST_EQUILIBRIUM              |
| LIST_INITIAL_EQUILIBRIA       |
| LIST_STATUS                   |
| LIST_SYMBOLS                  |
| LOAD_INITIAL_EQUILIBRIUM      |
| MAP                           |
| POST                          |
| READ_WORKSPACES               |

| RECOVER_START_VALUES   |  |
|------------------------|--|
| REINITIATE_MODULE      |  |
| SAVE_WORKSPACES        |  |
| SELECT_EQUILIBRIUM     |  |
| SET_ALL_START_VALUES   |  |
| SET_AXIS_VARIABLE      |  |
| SET_CONDITION          |  |
| SET_INPUT_AMOUNTS      |  |
| SET_NUMERICAL_LIMITS   |  |
| SET_REFERENCE_STATE    |  |
| SET_START_CONSTITUTION |  |
| SET_START_VALUE        |  |
| SHOW_VALUE             |  |
| STEP_WITH_OPTIONS      |  |
| TABULATE               |  |

# ADD\_INITIAL\_EQUILIBRIUM

Add initial equilibrium points from which a phase diagram is calculated (through the *MAP* on page 158 command).

| Syntax | ADD_INITIAL_EQUILBRIUM                                                                                                    |  |
|--------|----------------------------------------------------------------------------------------------------|--|
|        | DIRECTION /DEFAULT/: <direction code=""></direction>                                                                                                    |  |
|        | direction code (s) 1 or 2 for positive direction of axis 1 or 2, respectively; -1 or -2 for negative direction of axis 1 or 2, respectively; Default for all directions.                                                                                                    |  |
| Prompt | The direction is important when the initial equilibrium point is in a single-phase region or<br>when the phase diagram is an isopleth (tie-lines not in the plane of calculation). In such<br>cases, the program searches for a line in the diagram (i.e. a line where the amount of a<br>phase is zero, imply that if it starts to become stable on one side of the line and disappear<br>on the other side) in the given direction. |  |

Normally, this command is not needed to calculate a property diagram (with the STEP\_WITH\_OPTIONS on page 172  $\rightarrow$  NORMAL command-sequence). In many cases, the ADD\_INITIAL\_EQUILBRIUM command is not required for MAP commands either, as the mapping procedure starts from the current equilibrium state already calculated. In order to calculate a simple phase diagram, set the equilibrium conditions and the mapping axis variables, and then give a MAP command. But if a phase diagram has disconnected lines, the ADD\_INITIAL\_EQUILBRIUM command may still be needed to add two or more initial equilibria so that the MAP calculation starts from such initial equilibria at the specified directions to find all phase boundary lines.

This command becomes unnecessary in most cases, as the MAP routines that by default use the Global Minimization Technique handles all the initial equilibrium points in a robust and automatic way. Therefore, you do not need to have a good guess of the starting point and to add any initial equilibrium point prior to the calculations of various types of phase diagrams. However, if preferred, use this command to add any initial equilibrium points in certain directions, the POLY module uses the specified starting point(s) and corresponding user-added initial equilibrium point(s) for a mapping calculation; in such a case, the automatic procedure in the rewritten MAP routines are not enforced while the Global Minimization Technique can still be applied. Similar situations occur when a specific database, in which there are some definitions of initial-equilibrium adding direction(s) for accessed binary and/or ternary subsystems in its ACCESSED\_SYSTEM section, is used in the BINARY or TERNARY module for calculating a binary or ternary phase diagram.

The ADD\_INITIAL\_EQUILBRIUM command with the default direction scans along the axis variables and generates start points each time the scanning procedure crosses a phase boundary. In addition, it generates four start points, scanning cross the middle of each axis, if there is any solubility line that does not reach the axes. At the MAP command, a search for lines in the diagram is made along each direction of the axis variables in the diagram. In this way, it should guarantee that all possible phase boundary lines in a phase diagram are found. Of course, it may take a little longer time to execute than using the minimum number of start points, as some lines may be calculated more than once. But the POLY module

remembers all node points and subsequently stops calculations along a line when it finds a known node point.

It is also possible to create a sequence of start points from one initial equilibria by appending a > after the direction at the ADD command. For example:

```
Direction /default/: 2>
Direction /default/: -2>
```

This generates one start point for each set of phase change in the positive direction of the axis 2 (or negative direction of the axis 2); this ensures finding all possible phase boundary lines (not just the first one) along such an axis direction.

This is particularly useful when you have a phase diagram with several lines with no intersection. It is thus possible to calculate e.g. an isopleth for a much more limited composition range. It is also useful for calculating CVD diagrams and Pourbaix diagrams.

All the initial equilibrium points generated by the ADD\_INITIAL\_EQUILBRIUM command (previously and presently; saved in the current POLY workspace) can be easily listed out on screen with *LIST\_INITIAL\_EQUILIBRIA* on page 157. A certain initial equilibrium point (including its conditions and equilibrium results) can be loaded into the current equilibrium, if needed, with *LOAD\_INITIAL\_EQUILIBRIUM* on page 158. Any specific or all of the initial equilibrium points can be deleted from current POLY workspace, if desired, with *DELETE\_INITIAL\_EQUILIBRIUM* on page 151.

# **ADVANCED\_OPTIONS Descriptions**

Also see *ADVANCED\_OPTIONS* on page 125 for information about the command.

These ADVANCED\_OPTIONS can be set:

### EQUILIBRIUM\_CALCUL

(>)

Designed to decide how to perform the Ordinary POLY Minimization (i.e. the traditional Gibbs Energy Minimization) in the POLY module. By default, the Global Minimization Technique for various single point equilibrium calculations and for stepping or mapping calculations is used. You can use the advanced option *GLOBAL\_MINIMIZATION* on page 236 to permanently turn off (for all sequential calculations throughout the current TCC run) the Global Minimization Technique and consequently use only the Ordinary POLY Minimization, and additionally adjust the ways to proceed the normal minimization (mainly in terms of how to control the steps in reaching Gibbs energy minima in an equilibrium state). When enforcing the Global Minimization Technique in the equilibrium calculations, you can further adjust the manners for assigning grid-points and for handling new possible compositional set(s) for solution phases during stepping/mapping; since the Global Minimization Technique also uses the normal POLY optimization routine for some calculations, it is also possible to change the ways on how to control the steps in reach in guilibrium state, in order to improve convergence.

### **GLOBAL\_MINIMIZATION**

Designed to decide how to perform the so-called Global Minimization in the POLY module. By default,

the POLY module uses the Global Minimization Technique for various single-point equilibrium calculations and for stepping or mapping calculations. You can use this to permanently (for all sequential calculations throughout the current TCC run) turn off the Global Minimization Technique and consequently use only the Ordinary POLY Minimization, and additionally adjust the ways to proceed the normal minimization (mainly in terms of how to control the steps in reaching Gibbs energy minima in an equilibrium state). When enforcing the Global Minimization Technique in the equilibrium calculations, you can adjust the manners for assigning grid-points and for handling new possible compositional set(s) for solution phases during stepping/mapping; since the Global Minimization Technique also uses the normal POLY optimization routine for some calculations, it is also possible to change the ways on how to control the steps in reach Gibbs energy minima in an equilibrium state, in order to improve convergence.

### LIST\_PHASE\_ADDITION

The values set as additional contributions (given by PHASE\_ADDITION) to Gibbs energy *G*m (J/mol formula unit) to all the phases (stoichiometric or solution) are listed at the current calculated equilibrium.

### MAJOR\_CONSTITUENTS

Use this to set the major constituent(s) of a composition sets in a miscibility gap of a solution phase. Normally, the major constituents are specified when a new composition set is created by the NEW\_ COMPOSITION\_SET option; but for the first composition set, this option may be needed before using NEW\_COMPOSITION\_SET.

### **NEW\_COMPOSITION\_SET**

A solution phase that can exist with two (or more) different compositions simultaneously must have two (or more) composition sets in its phase descriptions. Normally the database creates as many composition sets as is necessary but use this command to add or delete more composition sets. A complex solution phase in a defined multicomponent system can have up to 9 different composition sets for the purpose of appropriately handling its possible miscibility gap(s) under various temperature-pressure-composition conditions.

This option is unnecessary if the Global Minimization Technique is in use, as it can automatically detect all possible miscibility gap(s) for complex solution phases (normal or disordered/ordered phases) and then automatically add required composition sets for such phases in the defined system.

This option can automatically create composition sets also for disordered phase when it is executed for the ordered phase.

If you have your own data file, this option must be used to indicate that a solution phase can have a miscibility gap (or may exhibit some complex phase separations as to more than two composition sets), unless that the possibly-additional composition set(s) for the solution phase must have already been added inside the TDB file (through a TYPE\_DEFINITION command to amend composition-set) or been manipulated through the GIBBS module (using the AMEND\_PHASE\_DESCRIPTION COMPOSITION\_SET command-sequence). This option asks for default major constituents for the new sets and it is important that this is set correctly, otherwise the test for miscibility gaps may fail.

### OUTPUT\_FILE\_FOR\_SHOW

The name of a text file is asked for and all the results output from the command SHOW\_VALUE is written to this file.

### PARAEQUILIBRIUM

This calculates a paraequilibrium between two specific phases in an alloy system with one or more interstitial component(s) as fast diffusion species. Under the paraequilibrium state, two partially-equilibrated phases have the same chemical potential (but different contents) for one or more interstitial components (such as C, N, O, S, etc., as individual or combined)], along varied temperature or along a composition variable (of the matrix or one substitutional component) which has already set as the stepping variable with *SET\_AXIS\_VARIABLE* on page 164.

To ensure a successful point calculation of paraequilibrium state between two specific phases in a defined alloy system, it is important that you first have made a single-point equilibrium calculation with an initial overall composition in the current system before performing this advanced-option calculation; however, it is unnecessary to obtain an equilibrium in which either one or both of the target phases is stable. The initial overall composition must have a reasonable setting for the desired paraequilibrium calculation for the two target phases. This is especially true for cases where there are more than one interstitial components to be considered in the paraequilibrium state, because different interstitial components (for example C and N combined) may have significant different behaviours as partitioning into different structured phases; otherwise, for one chosen interstitial component the initial overall composition is OK for the paraequilibrium calculation between the specified two phases, but for other chosen interstitial component(s) it might be impossible to calculate the paraequilibrium state.

### Note the following:

Always check if the chosen phases A and B have the exactly same definition of elements and if the chosen interstitial components are all in the vacancy sublattice sites of the two phases; otherwise the program cannot find the paraequilibrium state (as it is impossible to correctly calculate u-fractions).

Always have a comprehensive understanding of the normal phase diagram for the currently investigated system, so that you make the appropriate choice of the phase pair and staring bulk composition for the system.

Always set the status of the chosen interstitial components as SPECIAL using the POLY command: *CHANGE\_STATUS* on page 135 Component <interstitial component> = SPECIAL. By doing this, you get a clear picture of u-fractions of various substitutional and interstitial components, which are different from the overall composition in the system. The SPECIAL status means that specified component(s) are not included in summations for mole or mass fractions. Therefore, all the composition variables plotted from paraequilibrium calculations are u-fraction related quantities.

### PHASE\_ADDITION

Sometimes it is interesting to add a constant contribution to the Gibbs energy of a phase (stoichiometric or solution). This can be done in the Database Module (DATA) or Gibbs Energy Module (GIBBS), for a stoichiometric phase, or for a pure end-member in a solution phase. However, if the addition is related to the equilibrium state, for example, strain energies or surface energies, interfacial energies or deformation energies, it may be more convenient to have this quantity related to the equilibrium state rather than the thermodynamic data.

Give a value of an addition to the Gibbs energy of a phase. The value should always be constant (implying that the addition is not a function of phase composition or temperature-pressure conditions in the equilibrium state) and always be given in the unit of J/mol formula unit of the phase.

### PRESENT\_PHASE

The phase specified must be stable at all equilibria calculated during a *MAP* on page 158 command. It is a way to limit the calculations of the monovariant lines in a ternary system to those in the liquidus surface. Normally such a calculation would have two compositional axes and a temperature axis and all monovariant lines, also those between 3 solids, would be mapped. If the liquid is set as PRESENT, only

those with the liquid is mapped.

### SHOW\_FOR\_T=

Display various thermodynamic properties (state variables, derived/partial variables or entered symbols) of the currently calculated (stable/meta-stable) equilibrium state but under a different temperature condition. This is useful for knowing, for example, a volume-related property of a frozen (stable/meta-stable) equilibrium state at a certain temperature, where the equilibrated phase assemblage and all the phase compositions are not adjusted while only the temperature condition is changed.

Use this option carefully. You must have successfully calculated a real equilibrium state under one temperature condition (normally the temperature for the last heat treatment). This can then be used to obtain the value(s) of any specified state variable(s) or derived/partial variable(s) or defined symbol(s) for thermodynamic properties of the entire system, of components, or of phases for the currently-defined system (being in a frozen state) under another temperature (normally at room temperature). No real equilibrium is re-calculated through this option, and thus the phase amounts and compositions in the system are the same as at the last real equilibrium calculation.

### STABILITY\_CHECK

In some composition ranges of a multicomponent system, it often happens that an unstable solution phase region locates inside a miscibility gap, and the stability limit (the *spinodal curve* or *spinodal*) may be not easy to find. A system inside a spinodal is thermodynamically unstable with respect to compositional fluctuations, and the system may experience the *spinodal decomposition* (i.e. decomposing to a mixture of regions with the two stable compositions, one on each side of the miscibility gap).

This option makes it possible to automatically check internal stability of both stable and unstable phases in all subsequent single-point equilibrium and MAP/STEP calculations. It can find out if any phase is subject to spinodal decomposition during the subsequent calculations. If there is an unstable phase located inside a miscibility gap in a calculation, it gives a warning so that you suspend the unstable phase, or use FORCED automatic start values for phase constituents (i.e. *SET\_ALL\_START\_VALUES* on page 162  $\rightarrow$  FORCE command-sequence), or create other composition sets; you can also ignore the warning message if you know that the unstable phase is not formed in the current calculations.

### STEP\_AND\_MAP

This is the default and is used to determine how to perform Global Minimization test and how to handle initial equilibrium points.

### T-ZERO\_TEMPERATURE

This calculates the temperature when two specific phases have the same Gibbs energy, i.e. the so-called T0 temperature. You must calculate an equilibrium state at an estimated temperature before performing this advanced-option calculation; however, it is unnecessary to obtain an equilibrium state in which either one or both of the target phases is stable.

### TOGGLE\_ALTERNATE\_MODE

Toggle the ALTERNATE mode for experimental equilibrium calculation between DEFAULT, ALWAYS and

NEVER, during data-assessments using the PARROT optimization.

# ADVANCED\_OPTIONS

 $\odot$ 

Also see ADVANCED\_OPTIONS Descriptions on page 120.

| Syntax        | ADVANCED_OPTIONS                                                                                                    |
|---------------|----------------------------------------------------------------------------------------------------|
| Prompt        | WHICH OPTION? /STEP_AND_MAP/: <option></option>                                                                                                    |
| Options       | Description and Information                                                                                                    |
|               | Take away any set advanced option in all subsequent single-point equilibrium and MAP/STEP calculations.                                                                                                    |
|               | If there is any convergence problem in finding a stable solution, at any stage of an advanced option calculation conducted by an ADVANCED_OPTIONS command-sequence, these messages display:                                                                                                    |
| NONE          | Convergence problems, increasing smallest site-fraction from 1.00E-30 to hardware precision 2.00E-14. You can restore using SET-NUMERICAL-LIMITS                                                                                                    |
|               | The smallest site fraction in the current POLY3 workspace is automatically increased from the default value 1.00E-30 to the hardware-dependent precision (under Linux, as 2.00E-14). For other subsequent POLY-module calculation in the current TC run, you can use the POLY command <i>SET_NUMERICAL_LIMITS</i> on page 237 to restore or reset the smallest site fraction to the previous or another preferred value, as well as to reset other numerical limits.                                                                                                    |
|               | Settings for MAP and STEP:                                                                                                    |
|               | GLOBAL TEST INTERVAL /0/: <integer number=""></integer>                                                                                                    |
|               | Settings for MAP:                                                                                                    |
|               | AUTOMATICALLY ADD INITIAL EQUILIBRIA /Y/: <y n="" or=""></y>                                                                                                    |
|               | NUMBER OF MESH ALONG AN AXIS /3/: <integer number=""></integer>                                                                                                    |
| STEP_AND_MAP  | USE INSIDE MESHING POINTS /N/: <y n="" or=""></y>                                                                                                    |
| (the default) | GLOBAL TEST INTERVAL /0/: <integer number=""></integer>                                                                                                    |
|               | The integer number determines how often the Global Minimization should be<br>used during STEP_WITH_OPTIONS and MAP calculations. If it is set to 0 (zero), the<br>recommended global test interval is used: i.e. every tenth step and at each phase<br>change during STEP calculations, and only at node points during MAP<br>calculations. Any other positive integer number, n, suggests it performs a Global<br>Minimization test at every <i>n</i> -th step during STEP and MAP calculations. Of course,<br>the Global Minimization test is always carried out at a phase change or a node |

| Syntax                 | ADVANCED_OPTIONS                                                                                                    |
|------------------------|----------------------------------------------------------------------------------------------------|
|                        | point. The Thermo-Calc software is installed with 0 (zero) as the default value, but such a configuration for the default value can be changed by using SET_TC_<br>OPTIONS in the SYS module.                                                                                                    |
|                        | AUTOMATICALLY ADD INITIAL EQUILIBRIA /Y/: <y n="" or=""></y>                                                                                                    |
|                        | When <i>ADD_INITIAL_EQUILIBRIUM</i> on page 119 is not used before MAP, a mesh of initial equilibrium points are added before the mapping itself takes place. This mesh is only available when two (2) axes are already defined. The default on start-up may be changed by SET_TC_OPTIONS in the SYS monitor.                                                                                                    |
|                        | NUMBER OF MESH ALONG AN AXIS /3/: <integer number=""></integer>                                                                                                    |
|                        | An integer for how many intervals of initial equilibrium points to be added along<br>an edge in the diagram. For example, if set to 2 (two), initial equilibrium points are<br>added at the beginning, centre, and end of each axis-variable forming 2 intervals.                                                                                                    |
|                        | USE INSIDE MESHING POINTS /N/: <y n="" or=""></y>                                                                                                    |
|                        | If $\mathbb{N}$ the INITIAL_EQUILIBRIUM mesh consists of initial equilibrium points added only along the edge/border of the diagram defined by the axis-variables. If $\mathbb{Y}$ , the initial equilibrium points added are also added inside edge.                                                                                                    |
|                        | The following prompts affect the ways how the POLY optimization does the Ordinary POLY Minimization to reach the minimum of an equilibrium state.                                                                                                    |
|                        | Settings for the minimization of an equilibria:                                                                                                    |
|                        | FORCE POSITIVE DEFINITE PHASE HESSIAN /Y/: <y n="" or=""></y>                                                                                                    |
|                        | CONTROL STEPSIZE DURING MINIMIZATION /Y/: <y n="" or=""></y>                                                                                                    |
|                        | FORCE POSITIVE DEFINITE PHASE HESSIAN /Y/: <y n="" or=""></y>                                                                                                    |
| EQUILIBRIUM_<br>CALCUL | Choose Y or N to determine how to reach the minimum of an equilibrium state in<br>a normal POLY optimization procedure. This is related to the special quantity, the<br>phase stability function QF (phase), for all kinds of phases in an equilibrium state<br>[A phase stability function for a phase is negative when the phase composition is<br>inside a spinodal, and positive everywhere else].                                                                                                    |
|                        | If the composition of a solution phase is inside its spinodal, the enforcement of positive definite eigenvalues of a Hessian matrix (i.e. by answering Y) makes the step be taken towards the minima rather than the local maxima. Furthermore, if an eigenvalue (for a phase) of the Hessian matrix is near 0.0, the step-size is large and the answering Y sets a lower limit to this eigenvalue, and reduces the step-size and improves the convergence. The POLY command-sequence SHOW_VALUE QF(phase) shows the size of the lowest eigenvalue of a phase in an equilibrium state. |

| Syntax                  | ADVANCED_OPTIONS                                                                                                    |
|-------------------------|----------------------------------------------------------------------------------------------------|
|                         | By answering Y it might help the Ordinary POLY Minimization to converge, if there is such a problem, especially if QF(phase)=0 for phases.                                                                                                    |
|                         | By answering $\ensuremath{\mathbb{N}}$ the Ordinary POLY Minimization routine is applied.                                                                                                    |
|                         | For each phase in a defined system, the molar Gibbs energy of the phase is a function of the temperature-pressure condition and its composition:                                                                                                    |
|                         | $G_m(X) = G_m(T, P; y_1, y_2,, y_n)$                                                                                                    |
|                         | Compute a Hessian matrix as which describes the curvature of the Gibbs energy curve of this phase at the defined composition X:                                                                                                    |
|                         | $\partial^2 G_m / \partial y_i \partial y_j$                                                                                                    |
|                         | Diagonalise this matrix and call the Eigenvalues as e1,e2,,en . The QF(phase) quantity for this phase is the lowest of these eigenvalues divided by the same values for a corresponding ideal (stoichiometric) phase:                                                                         |
|                         | $QF(ph) = \min(\{e_1, e_2,, e_n\}) / \min(\{se_1, se_2,, se_n\})$                                                                                                    |
|                         | Here, se1,se2,,sen are the eigenvalues for the ideal phase. Therefore, for an ideal (stoichiometric) phase, the QF(phase) should always be 1.0.                                                                                                    |
|                         | CONTROL STEPSIZE DURING MINIMIZATION /Y/: <y n="" or=""></y>                                                                                                    |
|                         | Choose Y or N to determine whether to introduce a control of step-size while reaching the minimum of an equilibrium state in a normal POLY optimization procedure. By answering Y it might help the POLY optimization to converge, especially if when some site fractions are less than 1E-4. |
|                         | The following prompts affect how the Global Minimization is done. Settings for global minimization:                                                                                                    |
|                         | USE GLOBAL MINIMIZATION AS MUCH AS POSSIBLE /Y/: <y n="" or=""></y>                                                                                                    |
|                         | USE GLOBAL MINIMIZATION FOR TEST ONLY? /N/: <y n="" or=""></y>                                                                                                    |
|                         | MAXIMUM NUMBER OF GRIDPOINTS PER PHASE /2000/: <integer number=""></integer>                                                                                                    |
| GLOBAL_<br>MINIMIZATION | USE GLOBAL MINIMIZATION AS MUCH AS POSSIBLE /Y/: <y n="" or=""></y>                                                                                                    |
|                         | Choose ${\tt Y}$ or ${\tt N}$ to decide if using the Global Minimization Technique from start of calculation or not. The default value on start-up may be changed by SET_TC_ OPTIONS in the SYS module.                                                                                       |
|                         | If Y the calculation is done when possible (depending on the condition settings), and a Global Minimization test is always performed when an equilibrium is                                                                                                    |

| Syntax                       | ADVANCED_OPTIONS                                                                                                    |
|------------------------------|----------------------------------------------------------------------------------------------------|
|                              | reached. This costs more computer time but the calculations are more accurate.                                                                                                    |
|                              | If N the calculation is not used to reach the equilibrium state. Use global minimization for test only? determines if the Global Minimization test is made against the calculated equilibrium states obtained by the Ordinary POLY Minimization calculation.                                                                         |
|                              | USE GLOBAL MINIMIZATION FOR TEST ONLY? /N/: <y n="" or=""></y>                                                                                                    |
|                              | If $\mathbb{Y}$ a calculated equilibrium state obtained by the Ordinary POLY Minimization calculation is tested against the Global Minimization Technique after it is reached; and if found it as unstable, there is an error message.                                                                                               |
|                              | If N the Global Minimization Technique is never tested for or done for all sequential calculations throughout the current TCC run. This implies that Global Minimization Technique is permanently turned off, and that consequently only the Ordinary POLY Minimization routine is used.                                             |
|                              | MAXIMUM NUMBER OF GRIDPOINTS PER PHASE /2000/: <integer number=""></integer>                                                                                                    |
|                              | Specify the maximum number of grid points that are computed for each of the phases in the currently defined system, during the calculations enforced by the global minimization. More grid points give a higher robustness and take more computation time. The total number of computed grid points in all phases is limited to 2E6. |
| IGNORE_COMPOSI_<br>SET_ORDER | IGNORE COMPOSITION SET ORDER /N/                                                                                                    |
|                              | The following prompts are to specify the additional composition set(s) to handle possible miscibility gap(s) of a certain solution phase:                                                                                                    |
|                              | PHASE WITH MISCIBILITY GAP: <name a="" of="" phase=""></name>                                                                                                    |
|                              | Specify the name of the phase with miscibility gap.                                                                                                    |
|                              | NEW HIGHEST COMPOSITION SET NUMBER /2/: <#>                                                                                                    |
| NEW_<br>COMPOSITION_SET      | The default value is usually one higher than the current value. Each phase has initially one composition set. If a lower value is given, composition sets are deleted. You cannot take away the first composition set.                                                                                                    |
|                              | A message displays to show that you need to specify the composition for the composition set # (2,3,).                                                                                                    |
|                              | MAJOR CONSTITUENT(S) FOR SUBLATTICE 1: /XX/: <yy></yy>                                                                                                    |
|                              | The major constituents (YY) in each sublattice can be given. This may simplify giving start values when calculating the equilibrium as phases with miscibility gaps                                                                                                    |

| should have different major constituents for each composition set.         This prompt is repeated for each sublattice in the phase, sometimes even for all sublattices in the first composition set if such major constituents have not been specified.         The following prompts are to specify the major constituent(s) on each of the sublattice sites for a composition set of a certain solution phase:         PHASE NAME: <name a="" of="" phase=""></name> |  |
|----------------------------------------------------------------------------------------------------|--|
| This prompt is repeated for each sublattice in the phase, sometimes even for all<br>sublattices in the first composition set if such major constituents have not been<br>specified.The following prompts are to specify the major constituent(s) on each of the<br>sublattice sites for a composition set of a certain solution phase:<br>PHASE NAME: <name a="" of="" phase=""></name>                                                                                 |  |
| The following prompts are to specify the major constituent(s) on each of the sublattice sites for a composition set of a certain solution phase:<br>PHASE NAME: <name a="" of="" phase=""></name>                                                                                                    |  |
| PHASE NAME: <name a="" of="" phase=""></name>                                                                                                    |  |
|                                                                                                    |  |
| Specify the name of the solution phase with a new set of major constituents.                                                                                                    |  |
| COMPOSITION SET NUMBER /1/: <#>                                                                                                    |  |
| MAJOR_<br>CONSTITUENTThe default value for the composition set number (#) is usually /1/ as the other<br>composition sets are given major constituents when creating them. Each phase<br>has initially one composition set.                                                                                                    |  |
| MAJOR CONSTITUENT(S) FOR SUBLATTICE 1: /XX/: <yy></yy>                                                                                                    |  |
| The major constituents (YY) on each sublattice of a solution phase can be given.<br>This may simplify giving start values when calculating the equilibrium as phases<br>with miscibility gaps should have different major constituents for each<br>composition set.                                                                                                    |  |
| This question is repeated for each sublattice in the phase.                                                                                                    |  |
| The following prompts are to specify the additional energy term (always being a constant) of a given phase.                                                                                                    |  |
| PHASE NAME: <name a="" of="" phase=""></name>                                                                                                    |  |
| Specify the name of the (stoichiometric or solution) phase with the addition.                                                                                                    |  |
| ADDITION TO G PER MOLE FORMULA UNIT: <xxxxx></xxxxx>                                                                                                    |  |
| The value (xxxxx) given is added to the Gibbs energy of the (stoichiometric or solution) phase. It can represent a nucleation barrier, surface tension, elastic energy or whatsoever.                                                                                                    |  |
| It is not composition-, temperature- or pressure-dependent.                                                                                                    |  |
| LIST_PHASE_<br>ADDITION No additional prompt.                                                                                                    |  |
| PRESENT_PHASE Specify the name of the present phase a the name of the phase that should be present at all calculated equilibria:                                                                                                    |  |

| Syntax          | ADVANCED_OPTIONS                                                                                                    |
|-----------------|----------------------------------------------------------------------------------------------------|
|                 | PRESENT PHASE:                                                                                                    |
|                 | PHASE NAME: <name a="" of="" phase=""></name>                                                                                                    |
|                 | NAME OF FIRST PHASE: <phase a=""></phase>                                                                                                    |
|                 | NAME OF SECOND PHASE: <phase b=""></phase>                                                                                                    |
|                 | The names of phases A and B must be given, for which the T0 temperature (where the Gibbs energies are equal) is to be calculated.                                                                                                    |
| T-ZERO          | If the TO temperature between the two specified phases is successfully calculated, a message displays, e.g.                                                                                                    |
| TEMPERATURE     | THE TO TEMPERATURE IS 840.82 K. NOTE: LIST-EQUILIBRIUM IS NOT RELEVANT                                                                                                    |
|                 | The first message shows the calculated T0 temperature between the two specified phases.                                                                                                    |
|                 | The second message indicates that after this option calculation with LIST_<br>EQUILIBRIUM is irrelevant and does not list the equilibrium for the system at the<br>T0-temperature.                                                                                                    |
|                 | NAME OF FIRST PHASE: <phase a=""></phase>                                                                                                    |
|                 | NAME OF SECOND PHASE: <phase b=""></phase>                                                                                                    |
|                 | The names of the two target phases A and B, between which the paraequilibrium state is to be calculated, must be entered subsequently or on the same (first) line at once then separated by an empty space, e.g. FCC#1 BCC or FCC#2 M23C6.                                                                                                    |
|                 | You need to understand what you are dealing with in terms of calculating a paraequilibrium state between the two specified phases.                                                                                                    |
| PARAEQUILIBRIUM | Specifically, there are four distinguished cases to understand: (1) both chosen<br>phases must have similar interstitial/vacancy sublattices where the fast-diffusion<br>interstitial component(s) occupy; (2) the choice on the target phase pair must be<br>reasonable for the defined system and specified initial overall composition; (3)<br>both target phases should have phase constitution definitions that cover all the<br>defined substitutional and interstitial components of the current alloy system; or<br>(4) it is impossible to calculate the paraequilibrium state between the target phase<br>pairs with given interstitial component(s) in the currently defined system. |
|                 | FAST DIFFUSING COMPONENT: /C/: <interstitial component(s)=""></interstitial>                                                                                                    |
|                 | FAST DIFFUSING COMPONENT: /NONE/: <interstitial component(s)=""></interstitial>                                                                                                    |
|                 | The name(s) of the fast-diffusing component(s) (C as the default single                                                                                                    |

| Syntax | ADVANCED_OPTIONS                                                                                                    |
|--------|----------------------------------------------------------------------------------------------------|
|        | component) must be given at the above prompts subsequently or at the same<br>(first) prompt. It is possible to specify more than one interstitial component as<br>fast diffusion species.                                                                                                    |
|        | Note the following:                                                                                                    |
|        | Such specified interstitial component(s) must be appropriately defined according to the phase constitution definitions of the two selected phases: these must be located on the interstitial/vacancy sublattices in both chosen phases;                                                                                                    |
|        | If there is only one fast-diffusing component which is carbon, press the <enter><br/>key to accept the default input at the first prompt; if the single fast-diffusing<br/>component is another element (e.g. N), type its name at the first prompt;</enter>                                                                                                    |
|        | If there are two or more fast-diffusing components (e.g. $C$ and $N$ ), type their names at the above prompts subsequently or at the same (first) prompt (separated by an empty space, such as $C \ N$ );                                                                                                    |
|        | To finish the input of fast-diffusing elements, accept NONE at a repeated prompt, i.e. by pressing <enter> key to start the paraequilibrium point calculation;</enter>                                                                                                    |
|        | If NONE or a non-existing component name is typed at the first prompt, it means<br>no back diffusion is to be considered, and the para-equilibrium calculation is thus<br>cancelled entirely.                                                                                                    |
|        | If the paraequilibrium state between the two specified phases is successfully calculated, the messages displays e.g.                                                                                                    |
|        | NP(FCC) = 0.3586 with U-fractions C = $2.71821E-02$ N = $4.1548129E-03$                                                                                                    |
|        | NP(BCC) = 0.6414 with U-fractions C = 7.10061E-04 N = $2.3781027E-04$                                                                                                    |
|        | All other compositions the same in both phases                                                                                                    |
|        | Note: LIST-EQUILIBRIUM is not relevant                                                                                                    |
|        | The first and second lines list the phase amounts expressed in mole-percent [NP (phase)] and the contents of the interstitial components C and N in a specific phase expressed in the so-called u-fractions [u-f(phase,C) and u-f(phase,N)], for the phase A (in this case as FCC) and phase B (in this case as BCC), respectively. The third line states that the compositions of the matrix component and all the remaining compositions (regarding substitutional components) in both the target phase A and target phase B are the same at the current paraequilibrium state, while these are not shown on screen. The last line indicates that after this advanced-option calculation the LIST_EQUILIBRIUM command is irrelevant and does not list the paraequilibrium state for the system at the current condition. |

| Syntax          | ADVANCED_OPTIONS                                                                                                    |
|-----------------|----------------------------------------------------------------------------------------------------|
|                 | However, if the single-point calculation of the paraequilibrium state between the two specified phases has failed, these messages display:<br>*** ERROR 4 IN NS01AD                                                                                                    |
|                 | *** NUMERICAL ERROR                                                                                                    |
|                 | This implies that the chosen target phase pair may be unreasonable for the defined alloy system or for the defined initial overall composition, or one or both phases may have inappropriate phase constitution definitions regarding the specified interstitial component(s). Then, you must either modify the settings of initial overall composition or specify the reasonable target phase pair with an appropriate choice of the fast diffusion interstitials in the defined alloy system.                                                                                                    |
|                 | STABILITY CHECK ON? /Y/: <y n="" or=""></y>                                                                                                    |
|                 | The default is $Y$ to switch on the automatic stability check during all subsequent single-point equilibrium and MAP/STEP calculations. By answering $N$ , there is no stability check in various calculations.                                                                                                    |
|                 | CHECK ALSO FOR UNSTABLE PHASES? /Y/: <y n="" or=""></y>                                                                                                    |
| STABILITY_CHECK | If the automatic stability-check option is switched on choose to also check the stability for unstable phases. The default is Y and if an unstable phase is found to be located in a miscibility gas during a subsequent single-point equilibrium or MAP/STEP calculation, a warning message informs you to selectively make adjustments in the calculation settings [e.g. suspending the unstable phase, or using FORCED automatic start values for phase constituents by the S_A_S_V F command-sequence, or creating other composition sets, etc.]. By answering N the stability check is enforced only to stable phases in the system. |
|                 | SET ALTERNATE TOGGLE TO DEFAULT, ALWAYS, OR NEVER?                                                                                                    |
|                 | SET GLOBAL TOGGLE TO DEFAULT, ALWAYS, OR NEVER?                                                                                                    |
| TOGGLE          | DEFAULT means that the experiment points are calculated according to the Alternate Technique depending on the SET_ALTERNATE command.                                                                                                    |
| ALTERNATE_MODE  | ALWAYS means the experiment points are always calculated according to the<br>Alternate Technique even if the Alternate Mode is switched off in the PARROT<br>module.                                                                                                    |
|                 | NEVER means the experiment points are calculated as normal equilibria even if you SET_ALTERNATE in the PARROT module.                                                                                                    |
|                 | TEMPERATURE (K) /298.15/: <temperature_in_k></temperature_in_k>                                                                                                    |
| SHOW_FOR_T=     | Specify the new temperature condition (in K) under which the values of some specific state variable(s) or derived/partial variable(s) or defined symbol(s) for                                                                                                    |

| Syntax                  | ADVANCED_OPTIONS                                                                                                    |
|-------------------------|----------------------------------------------------------------------------------------------------|
|                         | various thermodynamic properties of the entire system, of components, or of phases) in the currently-defined system (being in a <i>frozen</i> state) is shown on screen.                                                                                                    |
|                         | STATE VARIABLE OR SYMBOL /VM/: <state name(s)="" or="" symbol="" variable=""> <math display="inline">\!\!\!\!\!\!</math></state>                                                                                                    |
|                         | Specify the name(s) of the desired state variable(s) or derived/partial variable(s) or defined symbol(s) for various thermodynamic properties of the entire system, of components, or of phases) in the currently-defined system. More than one state variable or symbol of interest can be simultaneously specified on the same line. For example, you can choose to show the values of VM or GM (i.e. molar volume or molar Gibbs energy of the entire system), or of VM(*) or HM(*).T (i.e. molar volumes or isobaric heat capacity of all phases), or of ACR(*), DGM(*) and LNACR (*,FCC) [i.e. activities of all system components, driving forces for all phases, and activities (in logarithm) of all system components in the FCC solution phase], under the new temperature condition (being in a frozen state). |
| OUTPUT FILE FOR<br>SHOW | A window opens with a default name for the file $tc\_show.dat.$ Choose a location to save the file and click Open.                                                                                                    |

# AMEND\_STORED\_EQUILIBRIA

This command gives information about the calculated blocks (and phase regions included in blocks) after the STEP or MAP calculation(s). It allows you to list all or part of the calculation results, to suspend all or parts of the calculation results that are redundant or where metastable equilibria are calculated, and to restore all or parts of the calculation results (if having been suspended by another AMEND\_STORED\_EQUILIBRIA command).

The workspace for storing equilibria may overflow during stepping or mapping, and is then written to a file as blocks. Each block usually contains one or more ranges of equilibrium regions.

Use one these options:

- L to list the calculated equilibria (all or a specified block)
- s to suspend everything (all blocks and their regions)
- Q to suspend each set of equilibria individually (specified blocks and/or regions)
- R to restore everything (all blocks and their regions)

| Syntax  | AMEND_STORED_EQUILIBRIA                                                                                                    |
|---------|----------------------------------------------------------------------------------------------------|
| Prompts | NAME: <name a="" defined="" of="" table=""></name>                                                                                                    |
|         | List (L) the calculated equilibria, suspend everything (S) or suspend each set of equilibria individually (Q), or restore everything (R).                                                                                                    |
|         | BLOCK /*/: <block number=""></block>                                                                                                    |
|         | Specify a block number in the option $L$ , $S$ , $Q$ or $R$ . Or include all the blocks in the amending option, by accepting the wildcard * (press <enter>).</enter>                                                                           |
|         | For L, a block (if a block number is specified) or all the blocks (if the wildcard * is accepted/used), with the regions and the equilibrium details, that are calculated during stepping or mapping is listed on screen or in a textual file. |
|         | For $Q$ , each ranger in a block (if a block number is specified) or in all blocks (if the wildcard $*$ is accepted/used) then choose:                                                                                                    |
|         | S(USPEND) K(EEP) /K/: <s k="" or=""></s>                                                                                                    |
|         | For S or R, if a block is specified, you are asked what region in the block should be suspended or restored. However, if the wildcard * is accepted/used, you are asked the following:                                                         |
|         | REALLY SUSPEND ALL /N/: <y n="" or=""></y>                                                                                                    |
|         | REALLY RESTORE ALL /N/: <y n="" or=""></y>                                                                                                    |
|         | If the answer is ${\tt N}$ , the program asks for which block(s) and which region(s) in a certain block to execute the ${\tt S}$ or ${\tt R}$ action.                                                                                          |
|         | REALLY SUSPEND ALL /N/: <y n="" or=""></y>                                                                                                    |
|         | Y suspends everything.                                                                                                    |
|         | REALLY RESTORE ALL /N/: <y n="" or=""></y>                                                                                                    |
|         | Y restore everything.                                                                                                    |
|         | RANGE: <range(s) of="" region=""></range(s)>                                                                                                    |
|         | Specify one or more ranges to be suspended (the ${\rm S}$ option) or restored (the ${\rm R}$ option). The wildcard * suspends or restores all ranges in the specified block.                                                                   |
|         | In order to know the ranges the LIST option must first be used.                                                                                                    |
|         | S(USPEND) K(EEP) /K/: <s k="" or=""></s>                                                                                                    |
|         | The Query suspend option ( $Q$ ) asks for each region in a certain block if it should be suspended or kept. Suspended regions are not included on sequentially generated plots.                                                                |
|         | OUTPUT FILE: /SCREEN/: <file name=""></file>                                                                                                    |
#### Syntax AMEND\_STORED\_EQUILIBRIA

This prompt is only for listing (the L option), and after it the command is terminated. The file name must be given here; or accept the default SCREEN (terminal) by pressing <Enter>. A list of stored equilibria as various blocks (with all their ranges) are shown out on screen or the file.

#### CHANGE\_STATUS

In the POLY module, set the status for components, species and phases in the defined system for all the sequential calculations (single-point, stepping and mapping) in equilibrium or local/partial equilibrium state. Each component, species and phase has a status. The default status is ENTERED.

The most important use is to calculate metastable equilibria and metastable phase diagrams by setting some phases (that would otherwise be stable) to the SUSPENDED or DORMANT phase-status. Another important applications is to calculate paraequilibria by setting some components to the SPECIAL component-status.

For a component and for a species, the status can be one of the following:

- ENTERED the component(s) or species are included in the calculation. This is the default status.
- SUSPENDED the component(s) or species are not considered in the calculation.
- SPECIAL means specified component(s) are not included in summations for mole or mass fractions. It only works for component(s).

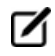

Only component(s) can have the status SPECIAL, which implies that these are not included in summations for mole or mass fractions.

For example, for the *u*-fractions or other normalized fractions, when one or more of the components are excluded from the summation, you must specify which component(s) should be excluded from the calculation of mole or mass fraction. This component status is particularly useful when calculating paraequilibrium states. Such component(s) are normally interstitial component, and must have the status SPECIAL. This is assigned by the CHANGE\_STATUS command.

| Syntax  | CHANGE_STATUS                                                                                                    |
|---------|----------------------------------------------------------------------------------------------------|
| Dromate | FOR PHASES, SPECIES OR COMPONENTS? /PHASES/: <keyword></keyword>                                                                                                    |
| riompts | Keyword = phase or species or components                                                                                                    |
|         | PHASE NAME(S): <pre>NAME(S) OF THE PHASE(S) &gt;</pre>                                                                                                    |
|         | For phase as the keyword, the names of the phases that have their status changed must be given (all on one line). A comma or space must be used as separator. The status to be |

| Syntax | CHANGE_STATUS                                                                                                    |
|--------|----------------------------------------------------------------------------------------------------|
|        | assigned to the phases can also be given on the same line if preceded with an equal sign =.                                                                                                    |
|        | An asterisk, *, can be used to denote all phases. The special notations *S,<br>i.e. a wildcard * directly followed by an S, sign, means all suspended phases.<br>In the same way, *D means all dormant phases, and *E means all entered<br>phases.                                                                                                    |
|        | NAME (S): <name (s)="" component="" of="" or="" specie="" the=""></name>                                                                                                    |
|        | For species or component as the keyword, the names of the species or components that have their status changed must be given (all on one line). A comma or space must be used as separator. Similarly to the case of phase as the keyword, the status to be assigned to the species or components can also be given on the same line if preceded with an equal sign =. |
|        | An asterisk, *, can be used to denote all species or components. The special notations *S, i.e. a wildcard * directly followed by an S, sign, means all suspended species or components. In the same way, *E means all entered species or components.                                                                                                    |
|        | STATUS /ENTERED/: <new status=""></new>                                                                                                    |
|        | The new status to be assigned must be given.                                                                                                    |
|        | For species, the values ENTERED or SUSPENDED can be used.                                                                                                    |
|        | For components, the status ENTERED, SUSPENDED or SPECIAL can be given. SPECIAL means that this component is excluded from sums for mole fractions and mass fractions, which is useful when calculating the <i>ufractions</i> or other normalized fractions of system components.                                                                                       |
|        | For phases, the status ENTERED, SUSPENDED, DORMANT or FIXED can be given.<br>DORMANT means the same as suspended but the driving force is calculated. FIXED means<br>that it is a condition that the phase is stable at a certain amount.                                                                                                    |
|        | For example, for the ufractions, when one or more of the components are excluded from the summation, you must specify which component should be excluded from the calculation of the mole fraction. This component must have the status SPECIAL. This is assigned by the CHANGE_STATUS command: Change_Status comp C=special.                                          |
|        | START VALUE, NUMBER OF MOLES /0/: <initial amount=""></initial>                                                                                                    |
|        | For ENTERED phases, an initial amount of the phase can be given. Normally, 0 is given if the phase is not likely to be stable, and 0.5 or 1 or any positive number if the                                                                                                    |

| Syntax | CHANGE_STATUS                                                                                                    |
|--------|----------------------------------------------------------------------------------------------------|
|        | phase could be stable, but such an initial amount is only used as the rough starting estimation in the equilibrium calculations.                                                                                                    |
|        | NUMBER OF MOLES /0/: <equilibrium amount=""></equilibrium>                                                                                                    |
|        | For FIXED phases, the equilibrium amount of the phase [always using an initial estimation being the NPF (phase) value which it is the normalized mole number of components (per mole formula unit) of the specific status-fixed phase] must be given. If the equilibrium amount is zero, then the phase is at its stability limit.                                                                                                    |
|        | Special attentions should be paid when specifying a FIXED phase status in equilibrium calculations (for single points, stepping or mapping calculations), as described below:                                                                                                    |
|        | The phase amount variables, NP(phase), BP(phase) and VP(phase), as well as all their M/W/V-suffixed quantities, should not be used as conditions. Instead, use the CHANGE_<br>STATUS command to set a relevant condition, e.g. CHANGE_STATUS phase <pre><pre>cphase&gt;=fix <amount> where the fixed <amount> is roughly the same as the F-suffixed quantity NPF(phase).</amount></amount></pre></pre>                                                                                                    |
|        | The NPF (phase) quantity is the normalized mole number of components (per mole formula unit) of the specific phase in the defined system, which unlike other F-suffixed state variables [e.g. GF(phase), HF(phase) and DGF(phase)] cannot be directly applied in any POLY command, implying that it cannot be directly evaluated or listed/shown. If intended to shown such a normalized phase amount value in an equilibrium state, you should use a properly-entered symbol (function or variable), for example: NPFabc = NP (abc) /NA or NPFabc = NPM(abc) /NA*N. N is the total system size (in mole). The NA value is a quantity that is phase-dependent (and sometimes also equilibrium-dependent for ionic solution phases), and is the total atomic number in a mole-formula-unit of the specific phase abc (excluding interstitial component and, of course, vacancy). For example, the SIGMA, FCC, BCC and LIQUID phases (among others) in a defined Fe-Cr-Ni-C-N-O system (retrieved from a specific database) may be modelled by certain models, and their NA values must be evaluated in different ways, as described below: |
|        | LIQUID (C,Cr,CrO3/2,Fe,FeO,FEO3/2,N,Ni,NiO)1 →NA = 1                                                                                                    |
|        | FCC_A1 (Cr,Fe,Ni)1(Va,C,N,O)1 →NA = 1                                                                                                    |
|        | BCC_A2 (Cr,Fe,Ni)1(Va,C,N,O)3 →NA = 1                                                                                                    |
|        | SIGMA (Fe,Ni)8(Cr)4(Cr,Fe,Ni)18 →NA = 30                                                                                                    |
|        | If in the same Fe-Cr-Ni-C-N-O system the liquid solution phase is modelled by the Two-                                                                                                    |

Sublattice Ionic Liquid Model, i.e.:

IONIC\_LIQ (Cr+3, Fe+2, Ni+2) p(VA, C, N, O-2, FEO3/2) q, 7

then the evaluation of its NA value becomes even more complicated:

 $NA = p + q^{*}yC2 + q^{*}yN2 + q^{*}yO2E^{2} + q^{*}yFeO2 3/2$ 

#### Syntax CHANGE\_STATUS

where the stoichiometric coefficients *p* and *q* are also dependent upon the real equilibrium state (rather than having fixed values in the system). Similar situations occur for other (solid) phases which are described by a multiple sublattice model with ionic constituents, such as SPINEL and HALITE phases in some databases.

There is no strange thing when using a zero value [i.e. 0] in a FIXED phase-status, since it means the specified phase is stable in equilibrium state but has a zero-amount of mass in the equilibrium calculations; in other words, on a phase diagram, the specific phase is on a zero-fraction line (ZFL), i.e. it starts becoming stable on one side of a corresponding phase-boundary line or unstable on the other side of the same boundary. It is often and efficient to do so when calculating e.g. solidus equilibrium states.

However, when a non-zero value [it must always be positive; e.g. 1 or 0.5 or 0.3 or 1.5] is to be specified in a FIXED phase-status, it is unnecessarily the exactly same stable amount of the specific FIXED-status phase in a calculated equilibrium state any longer; instead, the <equilibrium amount> value is the NPF(phase) value that is only roughly used as the estimated starting-value of the FIXED-status phase in the equilibrium calculations.

Therefore, a FIXED-status for a liquid phase being unity does not necessarily imply that it is a liquidus equilibrium state (where the liquid phase is in equilibrium with some solid phases but the liquid phase takes all the mass in the defined system). A unity value for setting the liquid phase status in calculating liquidus equilibrium state can only be used when the liquid mixture phase is predefined as a single-sublattice solution phase (such as metallic liquid phase in multicomponent alloy systems) and the total system size as one mole (i.e. N=1).

When a phase is described by a solution model in which two or more sublattices are considered and these sublattice sites may also have different stoichiometric coefficients [meaning that the mixture phase could have more than one atom in formula [NA>1; see some examples above], the unity value should not be used when setting the FIXED status for the phase; instead, you should use an appropriate value that ranges from 0 to a NPF (phase) value that equals to or is smaller than 1/NA (if the total system size N=1) or 1/NA\*N (if N differs from unity). For this reason, if a multicomponent system bears an IONIC\_LIQUID phase that is described by the Two-Sublattice Ionic Liquid Model (or any other multiple-sublattice ionic solution phases), it is difficult to use a proper NPF (ION\_ LIQ) value in setting its FIXED phase-status, because that should be less than (or equal to) the complex value of

 $N/[p + q^{*y}C2 + q^{*y}N2 + q^{*y}O22 + q^{*y}FeO2 3/2].$ 

#### Examples

For example, to obtain the metallic fraction in a system with carbon as an interstitial component, you can set the component status for carbon as SPECIAL:

```
Change status comp C=special
```

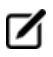

The SUSPENDED status for components and species does not always work as expected.

For a phase, it may have one of these statues:

- ENTERED the phase(s) are included in the equilibrium calculations and these are stable if that minimizes the total Gibbs energy in the defined system. This is the default status for all phases already retrieved from the chosen database(s). An ENTERED phase-status is always associated with an initially-estimated amount [in mole number; normally, as 0 if the phase is not likely to be stable, and as 0.5 or 1 or any positive number if the phase could be stable] but it is only used as the rough starting value in the equilibrium calculations.
- SUSPENDED the phase(s) are not considered in the equilibrium calculations.
- DORMANT the phase(s) are not considered in the equilibrium calculations but their driving forces for precipitation are calculated.
- FIXED it is an equilibrium condition that the status-fixed phase must be stable, and be in equilibrium at a specified amount [always using an initial estimation being the NPF (phase) value which it is the normalized mole number of components (per mole formula unit) of the specific status-fixed phase]. See more descriptions at the end of this command.

# **COMPUTE\_EQUILIBRIUM**

The full equilibrium state is calculated for the given set of conditions. The Global Minimization Technique is by default enforced in this command (C\_E), while it can be disabled temporarily (for the current single-point equilibrium calculation) if using C\_E – or C\_E \* command-combination, or permanently (for all the sub sequential single-point calculations or stepping/mapping calculations within the current TCC run) if having decisively switched it off by a user (or possibly in some special modules) through changing the minimization option using the *ADVANCED\_OPTIONS* on page 125  $\rightarrow$  MINIMIZATION\_OPTION command-sequence.

#### Syntax COMPUTE\_EQUILIBRIUM

The C\_E command can be used, in order to enforce the ordinary POLY minimization routines in an equilibrium calculation; this is because of that the ordinary C\_E command is now associated with the Global Minimization Technique, and only after the Global Minimization

If technique is permanently switched off the C\_E command makes no difference from the  $C_E$  – command-combination.

Only certain types of equilibrium conditions [e.g. T, P, N, N(<component>), X (<component>), B, B(<component>), and W(<component>)] are fully supported in the Global Minimization mode (called *Direct Global Minimization*); and when other types of equilibrium conditions are used, after the initial POLY, a Global Minimization test and corrections are performed until the lowest minimum is found (called *Indirect Global Minimization*).

If there is any problem with convergence, you may try the C\_E \* command-combination. The character \* enforces the command to use an advanced technique to obtain a complex equilibrium. However, after a successful C\_E \*calculation, you may repeat the C\_E command and can check the status of phases, species or components (with *LIST\_STATUS* on page 157  $\rightarrow$  CPS command-sequence) and equilibrium conditions (with *LIST\_CONDITIONS* on page 155) and list out the calculation results (with *LIST\_EQUILIBRIUM* on

Prompt

t page 156), because such actions may tell you how to further modify various settings for your current calculation. This command-combination is not that useful anymore, because the Global Minimization Technique that is always associated with the C\_E command is even more powerful and more precise in finding the most-stable equilibrium state in a complex heterogeneous interaction system; therefore, the C\_E \* command-combination is functional and can be used only after the Global Minimization mode has already been disabled temporarily or permanently.

Some phases that are not stable in the current equilibrium state may not have their most favourable composition after this command, and thus their driving forces may not be correct. You can force the program to correctly calculate the driving forces of metastable phases, by giving repeated C\_E commands until the number of iterations (that is shown on screen after this command) is reduced to 2.

Also see the POLY command *SET\_NUMERICAL\_LIMITS* on page 237 which can set the approximate driving force for metastable phases option on or off in all the subsequent POLY calculations within the current TCC run.

If an equilibrium state for the defined system is not found, an error message is given.

#### Syntax COMPUTE\_EQUILIBRIUM

You can try repeating this command a few times, or change some of settings for the numerical limits, for starting variables and starting values, for starting constitutions of certain phases and for reference states of certain components, or to verify some of the defined conditions.

#### **COMPUTE\_TRANSITION**

This command is a combination of the CHANGE\_STATUS, SET\_CONDITION and COMPUTE\_EQUILIBRIUM commands. It allows a direct calculation when a new phase may form by varying one of the already-set conditions. It can be used only after at least one equilibrium is calculated successfully; otherwise, you are informed on the necessity of first making an equilibrium calculation to find out the stable phases under the current conditions.

When this command is used, the program calls the command *CHANGE\_STATUS* on page 59 to temporarily change the phase status of a specified phase as FIXED at the *zero* amount, and at the same time to temporarily release one of the existing equilibrium conditions (which is chosen by you). The program calculates a new equilibrium in which that specific phase is stable but its equilibrium amount in the system is zero. The released condition is then assigned with a calculated value that ensures the calculated equilibrium. Afterwards, the program automatically changes the phase status of that specific phase back to ENTERED, and resets the temporarily released condition as one of the conditions and assigns it with the value that is calculated to ensure the zero-amount formation of that specific phase.

This command is useful to find melting temperature, boiling temperature, or solubility limits, and generally when you want to set the most optimal conditions for calculating an equilibrium where a specific phase becomes stable. It can also be used when you want to know exactly how far away the defined conditions are from the value that can ensure a zero-amount of a specific phase in the system when other conditions remain the same.

After a successful COMPUTE\_TRANSITION calculation, you can issue a *COMPUTE\_EQUILIBRIUM* on page 139 calculation to assure the calculated transitional equilibrium is a really stable one, and can also use *LIST\_EQUILIBRIUM* on page 156 to see the details of transitional equilibrium state.

| Syntax  | COMPUTE_TRANSITION                                                                                                    |
|---------|----------------------------------------------------------------------------------------------------|
|         | PHASE TO FORM: <phase name=""></phase>                                                                                                    |
|         | A new phase name, e.g. BCC that is expected to form, is specified here. This changes the status of this new phase to be FIXED as 0 amount, and the program shows the information such as:                                                                                                    |
|         | You must remove one of the these conditions                                                                                                    |
|         | P=100000, T=800, N=1, X(FE)=.5 DEGREE OF FREEDOM 0                                                                                                    |
| Prompts | If the key word ANY is used when prompted for Phase to form (instead of a specific phase name), it is possible to find out any new phase to be formed, in a given varying direction sign and at an estimated change of the released condition: a negative sign means at a lower value of the released condition any new phase is to be found, and a positive sign at a higher value; an estimated change of the released condition implies where any new phase is expected (but it is only estimated value, so any value within its reasonable scale would be enough). Such calculations can be repeated if required. This feature is useful to find out all possible phase transformations along a certain released condition. |
|         | GIVE THE STATE VARIABLE TO BE REMOVED /T/: <one condition=""></one>                                                                                                    |
|         | One condition must be removed, in order to calculate the transition equilibrium where the specified (or any) new phase to be formed at a calculated value of this released variable.                                                                                                    |
|         | Therefore, the message may display (after a successful calculation) if, for example, ${\tt X}$ (Fe) is entered:                                                                                                    |
|         | To form BCC the condition is set to $X(FE) = .48605791769$                                                                                                    |
|         | This calculated value is assigned as the parameter of that removed condition, in this case, the $X(FE)$ variable. If the LIST_CONDITIONS command is typed this message displays:                                                                                                    |
|         | P=100000, T=800, N=1, X(FE)=4.86057918E-1                                                                                                    |
|         | DEGREES OF FREEDOM 0                                                                                                    |
|         | If the key word ANY (instead of a specific phase) is given as the phase name when it is prompted for Phase to form, the line is prompted for a given varying direction sign and an estimated change of the released condition before the calculation of transition equilibrium:                                                                                                    |
|         | ESTIMATED CHANGE (WITH SIGN) /1/: <+/-#>                                                                                                    |
|         | A given varying direction sign and an estimated change of the released condition, in this case as $X(FE)$ , must be given here: a negative sign means at a lower value of the released condition any new phase is to be found, and a positive sign at a higher value; an estimated change of the released condition implies where any new phase is expected (but                                                                                                    |

#### Syntax COMPUTE\_TRANSITION

it is only estimated value, so any value within its reasonable scale would be enough). For example, if a combination of -0.02 is input, this message may display (after a successful calculation):

```
To form BCC_A2#1 the condition is set to X(FE) = .493708756187
```

This calculated value is then assigned as the parameter of that removed condition, in this case, the X(FE) variable. The message is shown if the LIST\_CONDITIONS command is typed:

```
P=100000, T=800, N=1, X(FE)=4.93708756E-1
DEGREES OF FREEDOM 0
```

# CREATE\_NEW\_EQUILIBRIUM

During data-assessments using the PARROT/ED\_EXP modules, you can, in the POLY module, create several equilibria with different sets of conditions and phases (but normally with the same set of components). By default, there is one equilibrium. To keep the set of conditions and phase for this equilibrium, create another one using this command, and use another set of conditions for that. Two equilibria may be useful to calculate easily the enthalpy difference between two states. In the PARROT module, the experimental information is stored as a sequence of equilibria.

| Syntax  | CREATE_NEW_EQUILIBRIUM                                                                                                    |
|---------|----------------------------------------------------------------------------------------------------|
|         | EQUILIBRIUM NUMBER /2/: <a equilibrium="" new="" number=""></a>                                                                                                    |
| Prompts | Each equilibrium in the POLY3 workspace is identified by a unique integer number. Such an equilibrium number can be recalled with <i>SELECT_EQUILIBRIUM</i> on page 162.                                                         |
|         | INITIATION CODE /2/:                                                                                                    |
|         | When an equilibrium is created, you can choose to ENTER all components<br>and phases (initiation code 2), ENTER the components only (initiation code 1)<br>or SUSPEND everything (initiation code 0). No other values are legal. |
|         | The entered components and phases can later be changed with <i>CHANGE_STATUS</i> on page 59.                                                                                                    |

## **DEFINE\_COMPONENTS**

Change the set of components. By default, the elements are used as components. The set of components can be important because some conditions are set using components, for example, the amounts, activities or chemical potentials.

For example, in the system Fe-Si-O, you can define FEO, FE2O3 and SIO2 as components, thus replacing the default FE, SI and O.

This implies a command *REINITIATE\_MODULE* on page 161 and it should be given as the first command in the POLY module.

| Syntax | DEFINE_COMPONENTS                                                                                                    |
|--------|----------------------------------------------------------------------------------------------------|
|        | GIVE ALL NEW COMPONENTS /EXISTING COMPONENTS/: <new components=""></new>                                                                                                    |
| Prompt | The new components must be specified all on one line. These replace the existing component definitions.                                                                                                    |
|        | The number of components cannot be changed with this command. Use <i>CHANGE_STATUS</i> on page 59 instead.                                                                                                    |
|        | To keep some existing components, it is recommended that you also enter these on the line. Otherwise, the added new components may not be defined correctly. This is especially important if some components are built out of several elements. |
|        | The new components do not have to be present as species.                                                                                                    |

## **DEFINE\_DIAGRAM**

This allows automatic calculation and plotting of a diagram with a single command. It is the same as the DEFINE\_MATERIAL command up to when the first equilibrium is calculated. The alloy OPTION feature is also available in this command to specify alloying compositions for a special alloy predefined by the OPTION keyword in a selected database (e.g. the TCNI Ni-based Superalloys Database).

Use this command to calculate all types of phase diagrams after specifying all composition value and an initial temperature (if temperature is used as an axis). However, for binary and ternary diagrams, the special BIN and TERN modules may be preferred.

It then lists all the independent variables for the defined system (i.e. temperature and the components) and asks for a variable as the X-axis. You must also specify a maximum and minimum for the X-axis. The second axis (Y-axis) can be another composition (or the temperature if that is not on the X-axis) from the independent variable list. The program then calculates and plots a *phase diagram*, as there are two independent quantities on the axes.

Alternatively, select a dependent quantity as the Y-axis variable from the second list on screen (e.g. the amount of all phases, composition of a specific phase, or fractions of a component in all phases), and the program calculates and plots how this quantity depends on the condition on the X-axis. This is a *property diagram*.

This command ends up within the POST module monitor. You can refine the calculated phase diagram or property diagram.

Moreover, many more property diagrams with axes other than compositions can also be plotted (after the calculation), using *SET\_AXIS\_VARIABLE* on page 164 in the sequent POST monitor.

| Syntax  | DEFINE_DIAGRAM                                                                                                    |
|---------|----------------------------------------------------------------------------------------------------|
|         | These prompts are given:                                                                                                    |
|         | SAME ELEMENTS AS BEFORE /Y/? <y n="" or=""></y>                                                                                                    |
|         | MOLE PERCENT OF <element> /##/: <value></value></element>                                                                                                    |
|         | or                                                                                                    |
|         | MASS PERCENT OF <element> /##/: <value></value></element>                                                                                                    |
|         | DATABASE /ABCDE/: <database name=""></database>                                                                                                    |
|         | MAJOR ELEMENT OR ALLOY: <element name=""></element>                                                                                                    |
|         | COMPOSITION IN MASS (WEIGHT) PERCENT? /Y/: <y n="" or=""></y>                                                                                                    |
|         | 1ST ALLOYING ELEMENT: <element name=""></element>                                                                                                    |
|         | MASS (WEIGHT) PERCENT: < AMOUNT OF THE ABOVE SPECIFIED ELEMENT>                                                                                                    |
|         | 2ND ALLOYING ELEMENT: < ELEMENT NAME>                                                                                                    |
| Prompts | NEXT ALLOYING ELEMENT: <element name=""></element>                                                                                                    |
|         | MASS (WEIGHT) PERCENT: < AMOUNT OF THE ABOVE SPECIFIED ELEMENT>                                                                                                    |
|         | TEMPERATURE (C) /1000/: <temperature in="" interest="" oc="" of=""></temperature>                                                                                                    |
|         | REJECT PHASE(S) /NONE/: <list be="" of="" phase(s)="" rejected="" to=""></list>                                                                                                    |
|         | RESTORE PHASE(S) /NONE/: <list be="" of="" phase(s)="" restored="" to=""></list>                                                                                                    |
|         | OK? /Y/: <y n="" or=""></y>                                                                                                    |
|         | SHOULD ANY PHASE HAVE A MISCIBILITY GAP CHECK? /N/: <y n="" or=""></y>                                                                                                    |
|         | PHASE WITH MISCIBILITY GAP: <phase name=""></phase>                                                                                                    |
|         | MAJOR CONSTITUENT(S) FOR SUBLATTICE #: /AA/: <constituent(s)></constituent(s)>                                                                                                    |
|         | PHASE WITH MISCIBILITY GAP: <phase name=""></phase>                                                                                                    |
|         | The first equilibrium is calculated, as with <i>DEFINE_MATERIAL</i> on page 147. Then a list of all independent conditions suitable to be chosen as X/Y-axis variables is given by the program.                                               |
|         | QUIT? /Y/: <y n="" or=""></y>                                                                                                    |
|         | This question is asked only when the axis variables are already defined, or if the command DEFINE_DIAGRAM is used. It then offers an opportunity to quit $(Y)$ the calculation or to continue (N) the calculation but by defining other axes. |
|         | GIVE THE NUMBER OF THE CONDITION TO VARY /1/: <a condition="" index=""></a>                                                                                                    |

| Syntax | DEFINE_DIAGRAM                                                                                                    |
|--------|----------------------------------------------------------------------------------------------------|
|        | Select one of the independent conditions by giving its index on the condition list as the X-axis variable.                                                                                                    |
|        | MINIMUM VALUE /XXX/: <minimum for="" value="" x-axis=""></minimum>                                                                                                    |
|        | Specify the minimum value of the chosen X-axis variable. A default value is shown automatically by the program; press <enter> to accept it or input another value.</enter>                                                                                                    |
|        | MAXIMUM VALUE /YYY/: <maximum for="" value="" x-axis=""></maximum>                                                                                                    |
|        | Specify the maximum value of the chosen X-axis variable. A default value is shown<br>automatically by the program; press <enter> to accept it or input another value. Then<br/>another list with some dependent quantities is given by the program, which can be<br/>selected as the Y-axis variable.</enter>               |
|        | GIVE THE NUMBER OF THE QUANTITY ON THE SECOND AXIS $/#/: <##>$                                                                                                    |
|        | Select one of the independent conditions or dependent quantities as the Y-axis variable, by giving its corresponding index given on the condition lists.                                                                                                    |
|        | It must be different from the X-axis variable already selected.                                                                                                    |
|        | If selecting one of dependent quantities (by giving the corresponding number from the second list) as the Y-axis, then a property diagram is to be automatically calculated (through a normal stepping procedure) and generated. For composition of a phase the phase name is asked for further specification subsequently. |
|        | If selecting any of the other independent variables (conditions) on the first list as the Y-<br>axis, then a phase diagram is automatically calculated (through a mapping procedure) and<br>plotted.                                                                                                    |
|        | NAME OF PHASE: /ABC/: <phase name=""></phase>                                                                                                    |
|        | This is prompted only in case of that the composition of a phase is selected as the Y-axis variable. The phase name for which the composition varied along with X-axis variable should be specified.                                                                                                    |
|        | MULTIPLE START POINTS? /Y/: <y n="" or=""></y>                                                                                                    |
|        | This question is to confirm whether or not to let the program to automatically generate and use multiple start points for mapping the defined phase diagram.                                                                                                    |
|        | SAVE FILE /RESULT/: <file name=""></file>                                                                                                    |
|        | The file name where the calculations are stored (saved as a *.POLY3 file) should be specified; the default file name is RESULT.POLY3 (Windows) or RESULT.poly3 (Linux).                                                                                                    |

## **DEFINE\_MATERIAL**

Read data for a system from a database in the POLY module. It is convenient to use for alloys when there is a major component and the amount of the other elements is known in mass (weight) fraction. The command reads the system from the specified database, sets the composition and temperature (and pressure equal to 1 bar) and calculates the equilibrium state before the prompting for a new command. You can list the results with *LIST\_EQUILIBRIUM* on page 156 or set a new composition or set axis for a STEP or MAP command.

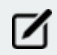

You cannot append data from different databases in this way. Use this command with data from a USER database.

| Syntax  | DEFINE_MATERIAL                                                                                                    |
|---------|----------------------------------------------------------------------------------------------------|
|         | SAME ELEMENTS AS BEFORE /Y/? <y n="" or=""></y>                                                                                                    |
| Prompts | This question is asked only if some data is already read from the database, or if the command DEFINE_MATERIAL or DEFINE_DIAGRAM is used. It then offers a convenient way to change the composition and temperature with one command.                                                                                                    |
|         | This command only works properly in cases where the composition of the material system is already defined as in the mole-percent or mass-percent unit.                                                                                                    |
|         | MOLE PERCENT OF <element> /##/: <value></value></element>                                                                                                    |
|         | or                                                                                                    |
|         | MASS PERCENT OF <element> /##/: <value></value></element>                                                                                                    |
|         | If you have decided to use the same materials system (available in the current POLY3 workspace) by accepting the default answer (Y) to the previous prompt Same elements as before /Y/?, one of the alternative prompts display for each of the components in the defined system, depending on how the composition is defined (either in mole-percent, or in mass-percent). |
|         | Prompts are repeated until all the defined components are completed. Then, the program prompts to specify the temperature condition.                                                                                                    |
|         | DATABASE /ABCDE/: <database name=""></database>                                                                                                    |
|         | The database with the description for the material must be given, or press <enter> if using the current database. It is possible to give a USER database.</enter>                                                                                                    |
|         | MAJOR ELEMENT OR ALLOY: <element name=""></element>                                                                                                    |
|         | The material must have a major element, usually the element which is present in the largest amount. The fraction of this element is not set but is the rest.                                                                                                    |

#### Syntax DEFINE\_MATERIAL

In some databases there are the alloys predefined. An alloy has a default major element and have limits of the amounts of the alloying elements. If you stay within these limits the calculation gives reasonable results.

COMPOSITION IN MASS (WEIGHT) PERCENT? /Y/: <Y OR N>

The default is that input is taken as mass percent, but it is possible to change to mole percent by answering N.

Composition should be given in PERCENT not FRACTION, as it is required for the W and X state variables in the *SET\_CONDITION* on page 165 command.

1ST ALLOYING ELEMENT: <ELEMENT NAME>

The first alloying element must be given.

All alloying elements are asked for in a sequence. These can be given in any order. You must know if you are present as assessed systems in the database. There is no error or warning messages if data are missing. Check the documentation of the database selected.

If an alloy is selected, a list of legal alloying elements and their maximum percent is listed on-line.

MASS (WEIGHT) PERCENT: < AMOUNT OF THE ABOVE SPECIFIED ELEMENT>

The amount of the alloying element in mass (weight) percent. Using the DEFINE\_ MATERIAL command you cannot use the normal flexibility of Thermo-Calc for conditions, but all must be given in mass percent. However, you can afterwards change the conditions using the SET\_CONDITION command.

2ND ALLOYING ELEMENT: <ELEMENT NAME>

The second alloying element must be given. If only one, press <Enter>. If an element name is given then the program asks for its mass fraction.

MASS (WEIGHT) PERCENT: < AMOUNT OF THE ABOVE SPECIFIED ELEMENT>

The amount of the above specified alloying element in mass (weight) percent.

NEXT ALLOYING ELEMENT: <ELEMENT NAME>

Continue giving elements and mass (weight) fractions until all elements specified. When all alloying elements and their compositions (as in the above prompt) are specified, press <Enter> as answer to this question to finish the materials definition.

TEMPERATURE (C) /1000/: <TEMPERATURE OF INTEREST IN OC>

| Syntax | DEFINE_MATERIAL                                                                                                    |
|--------|----------------------------------------------------------------------------------------------------|
|        | POLY makes the first calculation after retrieving the data for this temperature. By pressing <enter> to accept the default temperature. The value should be given in Celsius (oC).</enter>                                                                                                    |
|        | The pressure is set to 1 bar.                                                                                                    |
|        | REJECT PHASE(S) /NONE/: <list be="" of="" phase(s)="" rejected="" to=""></list>                                                                                                    |
|        | This is a question generated by the database allowing you to select the phases. Normally, all phases should be included when you press <enter>. If a phase is to be rejected, the name of the phase must be supplied. Several phase names can be specified in one line. It is possible to reject all phase by giving an asterisk *. If the number of phases to be included is much smaller than the total number of phases, it may be convenient to first reject all phases and then restore those that should be included. The question is repeated until you press <enter> after rejecting all unwanted phases or an asterisk *.</enter></enter> |
|        | RESTORE PHASE (S) /NONE/: <list (s)="" be="" of="" phase="" restored="" to=""></list>                                                                                                    |
|        | You can restore phases that are accidentally or deliberately rejected. It may also be possible to restore some hidden phases.                                                                                                    |
|        | If phases are to be restored the name of the phases must be supplied. Several phase names can be specified in one line. It is possible to restore all phase by giving an asterisk *. The question is repeated until you press <enter> after restoring all desired phases.</enter>                                                                                                    |
|        | OK? /Y/: <y n="" or=""></y>                                                                                                    |
|        | All phases to be selected from the database are listed and the selection confirmed. If there are any errors or you want to amend the selection, answer $\mathbb{N}$ and you are returned to the question about rejecting phase(s).                                                                                                    |
|        | If the selection is confirmed by answering Y the software retrieves all thermodynamic data and available references from the chosen database.                                                                                                    |
|        | SHOULD ANY PHASE HAVE A MISCIBILITY GAP CHECK? /N/: <y n="" or=""></y>                                                                                                    |
|        | The database usually creates two or more composition sets for phases that can have miscibility gaps. However, for some phases this is not done automatically, for example the miscibility gap in the bcc phase in Fe-Cr is usually ignored. But if it is important to include a Cr-rich bcc phase, specify this here. It costs some computation time and may make the subsequent MAP or STEP more difficult to converge.                                                                                                    |
|        | If you do not want to have any phase with a miscibility gap in the calculation, press<br><enter>. Then, the DEFINE_MATERIAL command starts calculating the equilibrium, and is<br/>terminated.</enter>                                                                                                    |
|        | To set such a phase with miscibility gaps in the calculation, answer ${\mathbb Y}$ . Then the software                                                                                                    |

| Syntax | DEFINE_MATERIAL                                                                                                    |
|--------|----------------------------------------------------------------------------------------------------|
|        | asks questions about the phase names and their constitutions, such as:                                                                                                    |
|        | PHASE WITH MISCIBILITY GAP: <phase name=""></phase>                                                                                                    |
|        | You must supply the phase name, which has a miscibility gap under the specified system and conditions.                                                                                                    |
|        | MAJOR CONSTITUENT(S) FOR SUBLATTICE #: /AA/: <constituent(s)></constituent(s)>                                                                                                    |
|        | The software shows a default constituent in the sublattice $\# (1, 2, 3,)$ , according to the existing phase definition in the chosen database. You can specify one or more major constituents for the sublattice $\#$ in the phase.                                                                                                    |
|        | This question is repeated until all sublattices are specified.                                                                                                    |
|        | PHASE WITH MISCIBILITY GAP: <phase name=""></phase>                                                                                                    |
|        | You can supply another phase name with a miscibility gap under the specified system and conditions, and answer the questions concerning the major constituent(s) in associated sublattice(s).                                                                                                    |
|        | By pressing <enter>, the command starts calculating the equilibrium, and then terminates.</enter>                                                                                                    |
|        | It is also possible to use this command to select an alloy from a specific database (e.g. the TCNI Ni-based Superalloys Database). Such alloys are predefined by the OPTION keyword inside the database, and have their default major elements and composition limits of their alloy elements.                                                                                                    |
|        | Such alloys available in the selected database (at the prompt Database /ABCDE/ can be listed on the screen if typing a ? mark on the prompt Major element or alloy. When a specific predefined alloy (instead of a major element) is selected, the major element is staked from the alloy definition and shown on the screen (with a message like Alloy found with major element NI).                                                                                                    |
|        | You can only specify alloying elements and the compositions (weight percent or mole percent). Typing a ? at any of the prompts for the alloying element names, e.g. 1st alloying element, 2nd alloying element, lists all the alloying elements and the composition limits in the alloy. If the composition of an alloying element is outside of its limit, there is a message (such as Amount above limit: 30.0000) and a prompt Override limit ? /N/. If you decide to enforce the override by answering Y on this prompt (i.e. accepting the over-limit alloying composition), another warning message (such as Amount of major element below limit: 70.0000) and prompt Override limit ? /N/. Then further decide if enforcing the overriding: if Y then accepting the major element's composition below the limit; if N then using the predefined |

Syntax DEFINE\_MATERIAL

major element composition limit.

# DELETE\_INITIAL\_EQUILIBRIUM

Delete ONE specific initial equilibrium point or ALL of the initial equilibria. The initial equilibria are used as starting points for all the sub-sequential MAP and STEP calculations.

Also see ADD\_INITIAL\_EQUILIBRIUM on page 119.

| Syntax | DELETE_INITIAL_EQUILIBRIUM                                                                                                    |
|--------|----------------------------------------------------------------------------------------------------|
| Prompt | NUMBER /ALL/: <number an="" equilibrium="" initial="" of=""></number>                                                                                                    |
|        | Specify the number of an initial equilibrium (as a specific digit e.g. 3, or ALL) to be deleted from the POLY3 workspaces. It is recommended to use <i>LIST_INITIAL_EQUILIBRIA</i> on page 157 to figure out the numbers for all the existing initial equilibrium points that have already been added ( <i>manually</i> through <i>ADD_INITIAL_EQUILIBRIUM</i> on page 119, or <i>automatically</i> by some other POLY commands) and stored in the current POLY3 workspace. By default, ALL the initial equilibrium points are deleted. |

## DELETE\_SYMBOL

Delete symbols (i.e. constants, variables, functions or tables. These symbols are entered with *ENTER\_SYMBOL* on page 72.

| Syntax | DELETE_SYMBOL                                                                           |  |
|--------|-----------------------------------------------------------------------------------------|--|
| Prompt | NAME: <name a="" of="" symbol=""></name>                                                |  |
|        | Specify the name of the symbol to be deleted. Only one symbol can be deleted each time. |  |

# **ENTER\_SYMBOL**

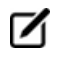

 $(\mathfrak{I})$ 

The information about this command is specific to the Thermo-Calc POST and POLY modules in Console Mode.

Symbols are a useful feature of the POLY and POST modules to define quantities that are convenient. Symbols can be constants, variables, functions or tables.

Functions or tables (with defined functions as values) can be entered in the POST module after a stepping or mapping calculation, for purposes of plotting such entered functions or tables as axis variables.

Within the POLY module, symbols are normally defined prior to an equilibrium calculation (enforced by a C\_E command), stepping calculation (enforced by the command *STEP\_WITH\_OPTIONS* on page 172) or mapping calculation (enforced by *MAP* on page 158). These can be entered after an equilibrium calculation; however, for defined functions, variable or tables, it requires using *EVALUATE\_FUNCTIONS* on page 155 before showing the corresponding values in the calculated equilibrium state.

The symbols entered in the POST module are not saved in the currently-loaded POLY3 workspaces. Therefore, if you want to apply such symbols in other similar calculations for the same defined system, you must use the ENTER\_SYMBOL command prior to the STEPPING or MAPPING calculation in the POLY module.

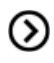

Also see ENTER\_SYMBOL on page 72 for the GIBBS Module.

See example 44 in the *Console Mode Examples Guide* for an example of using variables and functions.

| Syntax | ENTER_SYMBOL                                                                                                    |  |  |  |
|--------|----------------------------------------------------------------------------------------------------|--|--|--|
| Prompt | <ul> <li>ENTER_SYMBOL</li> <li>CONSTANT, VARIABLE, FUNCTION OR TABLE? /FUNCTION/: <keyword></keyword></li> <li>The Keyword can be specified as CONSTANT, VARIABLE, FUNCTION or TABLE.</li> <li>CONSTANTS can only be entered once and is a means of using a name for a numeric value. For example, the value of 1 atmosphere in Pascal can be denoted by P0 after the command ENTER CONSTANT P0=101325. Defined constants can be used as values in condition assignments, for example, SET-COND P=P0.</li> <li>FUNCTIONS are expressions of state variables or other functions. These expressions are saved, and whenever a function value is requested all functions are evaluated. The reason for this is that they may depend on each other.</li> </ul> |  |  |  |
|        | <ul> <li>VARIABLES are similar to functions because they can also be expressions of state variables. However, contrary to functions, they are only evaluated when they are entered or if they are explicitly named in an <i>EVALUATE_FUNCTIONS</i> on page 155 command. It is possible to enter a variable with a new expression any time. This expression is evaluated directly and its value stored as the value of the variable. Defined variables can be used as values in the SET-CONDITION command.</li> <li>TABLES are used for listing results from the STEP or MAP commands. A table consists of a list of any number of state variables, functions or variables of the variable of the variables.</li> </ul>                                     |  |  |  |
|        | There is a special connection between tables and variables. If a variable is used in a table, it is evaluated for each line of the table in the TABULATE command or when the table is used in a plot.                                                                                                    |  |  |  |
|        | NAME: <name of="" symbol="" the=""></name>                                                                                                    |  |  |  |
|        | characters.                                                                                                    |  |  |  |
|        | Legal characters include letters (either UPPER or lower case), digits and underscore Any other special character, such as parentheses ( and ), plus +, minus -, slash / or  full stop (.), are illegal for symbol names.                                                                                                    |  |  |  |
|        | You can enter the symbol name and the value or function on the same line, these must be separated with an equal sign =, for example, $TC=T-273.15$ or $T_C=T273.15$ which stands for a definition of temperature in Celsius. Otherwise, these questions are asked.                                                                                                    |  |  |  |

Syntax ENTER\_SYMBOL For different types of symbol (constant, function, variable or table), the questions have different prompts. FUNCTION: < DEFINITION FOR A FUNCTION OR VARIABLE> *Functions* and *variables* are evaluated from an expression of state variables or other functions, constants or variables. The expression is a FORTRAN-like expression and operators +, -, \*, = and \*\* can be used (\*\* only with integer powers). Unary functions like LOG, LOG10, EXP, SIN, COS and ERF can also be used. An expression can be continued on more than one line. An expression should be terminated by a semicolon (;) or an empty line (by pressing <Enter> at the next prompt). Examples of function expressions: • GM(LIQUID): The Gibbs energy of liquid per mole component • H.T/4.184: The heat capacity of the system in calories • ACR (CR) /X (FCC, CR): The activity coefficient for Cr in FCC • T-273.15: The temperature in Celsius &: <CONTINUATION OF THE DEFINITION FOR THE SYMBOL> The ampersand & means that you can continue to write the function on the new line if one line is not enough for the function. If you finish the function press <Enter> again. VALUE: <VALUE FOR A CONSTANT> A constant can only be assigned a numeric value once. VALUE OR EXPRESSION: <VALUE OF EXPRESSION FOR A VARIABLE> A variable can be assigned a numeric value or an expression. An expression is evaluated immediately and discarded. Only the numeric value is kept. This gives a possibility to save a value between calculations with different conditions because all state variables and functions are evaluated for the new conditions. VARIABLE(S): <VARIABLE(S) IN A TABLE> A *table* consists of a list of state variables or functions. One way to obtain results from a STEP command is through a table. Example: ENTER TABLE K=T, X(LIQ, C), X(LIQ, CR), ACR(C) Which means that the table called K contains four columns, i.e. the temperature, the mole Syntax ENTER\_SYMBOL

fractions of C and Cr in the LIQUID phase, and the activity of C.

To show the temperature in Celsius in a table, give the command ENTER FUNCTION TC=T-273; and then use the symbol TC in the table.

& <CONTINUATION OF THE DEFINITION FOR THE TABLE>

The ampersand & means that you can continue to write the table on the new line if one line is not enough for the table. If you finish the table press <Enter> again.

## **EVALUATE\_FUNCTIONS**

The value of one or more or all entered functions or variables are evaluated and listed.

# Syntax EVALUATE\_FUNCTIONS Prompt NAME (S): < NAME (S) OF DEFINED FUNCTION (S) > The names of one or more entered functions or variables must be specified. By typing a wildcard \*, all functions and variables are evaluated. Image: Comparison of the synthesis of the synthesis of the synthesynthesis of the synthesynthesis of the synthesynthesis of the syn

## LIST\_AXIS\_VARIABLE

| Syntax | LIST_AXIS_VARIABLE                                                                                                    |
|--------|----------------------------------------------------------------------------------------------------|
|        | Lists all the axis variables for a stepping or mapping calculation that have already been set by <i>SET_AXIS_VARIABLE</i> on page 164. |

#### LIST\_CONDITIONS

All the conditions that are set by the command SET\_CONDITION and the command-sequence CHANGE\_ STATUS PHASE =FIXED <0 or 1 or alike>, are listed. The current conditions are also listed by the command LIST\_EQUILIBRIUM. The degree of freedom in the defined system is also shown up. If this is zero, you can perform a COMPUTE\_EQUILIBRIUM command. If it is larger than zero, some more conditions are required, and you must further set additional ones, using *SET\_CONDITION* on page 165 or *CHANGE\_ STATUS* on page 135. If it is negative, a user has defined too many conditions and needs to take away the unnecessary ones, using the SET\_CONDITION command (with a value of NONE for the to-be-deleted condition) or CHANGE\_STATUS command (i.e. changing a FIXED status of a phase to another type of phase status, ENTERED or DORMANT or SUSPENDED).

| Syntax  | LIST_CONDITIONS                       |  |  |
|---------|---------------------------------------|--|--|
| Example | P=100000, T=800, N(NI)=1E-1, N=1      |  |  |
|         | FIXED PHASES                          |  |  |
|         | FCC_A1=1 LIQUID=0 DEGREE OF FREEDOM 0 |  |  |

# LIST\_EQUILIBRIUM

The result (always in SI units) from the last calculated equilibrium is listed on screen or in a textual file.

You can also execute this command if no calculation is made or if the calculation fails. It is your responsibility to interpret the results accordingly.

| Syntax | LIST_EQUILIBRIUM                                                                                                    |  |  |  |
|--------|----------------------------------------------------------------------------------------------------|--|--|--|
| Durant | OUTPUT TO SCREEN OR FILE /SCREEN/: <file name=""></file>                                                                                                    |  |  |  |
| Prompt | The name of the text file where the list of the calculation results shall be written.                                                                                                    |  |  |  |
|        | OPTIONS /VWCS/: <option(s)></option(s)>                                                                                                    |  |  |  |
|        | Select the output units and formats by optionally specifying a combination of these letters.                                                                                                    |  |  |  |
|        | • Fraction order: v means VALUE ORDER; A means ALPHABETICAL ORDER.                                                                                                    |  |  |  |
|        | • Fraction type: w means MASS FRACTION; x means MOLE FRACTION.                                                                                                    |  |  |  |
|        | <ul> <li>Composition: c means only COMPOSITION; N means CONSTITUTION and<br/>COMPOSITION.</li> </ul>                                                                                                    |  |  |  |
|        | <ul> <li>Phase: s means including only STABLE PHASES; P means including ALL NON-<br/>SUSPENDED PHASES.</li> </ul>                                                                                                    |  |  |  |
|        | Default options are VWCS. If the output fraction type should be in mole fraction (rather than mass fraction), then give VXCS or type x (implying that in this case the options V, C and S are accepted as the listing manners for fraction order, composition and phase). |  |  |  |
|        | If accepting all the default options, or if accepting all the altered options that had already changed when using this command previously, you can type $L_E$ , , , or $LIST_EQUILIBRIUM$ , , ,                                                                           |  |  |  |
|        | LIST_EQUILIBRIUM displays ORD (ordered) or DISORD (disordered) (when available). See <i>CHANGE_LEGEND</i> on page 193 for details.                                                                                                    |  |  |  |

# LIST\_INITIAL\_EQUILIBRIA

List all the equilibria added with *ADD\_INITIAL\_EQUILIBRIUM* on page 119.

| Syntax | LIST_INITIAL EQUILIBRIA                                                  |
|--------|--------------------------------------------------------------------------|
|        | All the initial equilibria are used for the MAP (and STEP) calculations. |

# LIST\_STATUS

In the POLY module, list the status of components, species or phases.

| Syntax | LIST_STATUS                                                                                                    |
|--------|----------------------------------------------------------------------------------------------------|
| Prompt | <pre>Specify what to list:<br/>OPTION /CPS/: <keyword(s)> KEYWORD = C OR P OR S, OR ANY COMBINATION<br/>• c means list component status<br/>• p means list phase status<br/>• s means list species status<br/>• cs for both components and species<br/>Default is CPS.</keyword(s)></pre>                                                                                                    |
|        | <ul> <li>The results depend on the key word specified in the options for CHANGE_STATUS on page 59, a table with the current status of phases or species or components, or the combinations, is shown:</li> <li>For components, the statuses and reference states are listed.</li> <li>For species, only the status is listed.</li> <li>For ENTERED and FIXED phases, the status, driving forces and equilibrium amounts are listed.</li> </ul> |
|        | The metastable phases are listed in descending order of stability. To avoid long outputs only 10 metastable phases (in ENTERED status) are listed by lines, while all other less stable phases are merged onto one line. For DORMANT phases, their phase names and driving forces are listed. For SUSPENDED phases, only the phase names are listed.                                                                                           |

# LIST\_SYMBOLS

For both the POLY and POST modules, list the definitions for all constants, functions, variables and tables.

In order to find the value of a function or variable, use *SHOW\_VALUE* on page 172 or *EVALUATE\_ FUNCTIONS* on page 155. A table is tabulated with the TABULATE command.

| Syntax | LIST_SYMBOLS                                                                                                    |
|--------|----------------------------------------------------------------------------------------------------|
|        | The defined variables are listed up together with the defined functions, but variable names are followed by a percentage sign %. |

# LOAD\_INITIAL\_EQUILIBRIUM

Copies all conditions and calculated results from a specific added initial equilibrium to the current equilibrium. The current conditions and calculation results are lost, and the newly loaded initial equilibrium point gets into the POLY workspace.

| Syntax | LOAD_INITIAL_EQUILIBRIUM                                                                                                    |
|--------|----------------------------------------------------------------------------------------------------|
| Prompt | NUMBER: <number an="" equilibrium="" initial="" of=""></number>                                                                                         |
|        | Specify the number of an initial equilibrium to be loaded as current. The number can be found with <i>LIST_INITIAL_EQUILIBRIA</i> on the previous page. |

#### MAP

This command starts the mapping procedure for making a calculation of phase diagrams in a defined multicomponent heterogeneous system, from one or more initial equilibria. A phase diagram is usually mapped within a specific space that is constructed by two (or more) defined independent mapping axisvariables.

| Syntax | MAP |                                                                                                    |
|--------|-----|----------------------------------------------------------------------------------------------------|
|        | Ø   | A phase diagram consists of mapped phase boundary lines/curves; on one<br>side of each such phase-boundary line/curve, the amount of one specific<br>stable phase is zero (i.e. the zero-fraction lines). From a single MAP<br>calculation, many different types of phase diagrams in the defined<br>multicomponent heterogeneous system can be plotted, with some desired<br>properties (that vary along the calculated phase-region boundaries) plotted<br>as X/Y-axis variables. All different types of phase diagrams are generated by<br>the mapping calculations through this command. |

Normally, you need to have calculated at least one initial equilibrium point and have also defined at least two independent varying variables (i.e. the controlling conditions in the system) that are set with *SET\_AXIS\_VARIABLE* on page 164. You can also have three, or four or maximum five independent varying variables that are defined by the SET\_AXIS\_VARIABLE command).

This lists the current values of each of the independent axis variables for each of the calculated equilibrium points along each of the mapped phase boundaries, and also lists the corresponding information when the set of stable phases changes.

The Global Minimization Technique is by default enforced in this command while it can be disabled if having decisively switched it off (or possibly in some special modules) through changing the minimization option using the *ADVANCED\_OPTIONS* on page  $125 \rightarrow MINIMIZATION_OPTION$  command-sequence. You can choose how often to do a Global Minimization test (via the Global Test Interval option) in the ADVANCED\_OPTIONS STEP\_AND\_MAP command-sequence.

During a MAP calculation, the values of mapped axis-variables for presenting each phase boundary (lines/points) of the calculated phase-regions are listed, and the corresponding stable-phase sets are shown up. You can terminate the mapping of a line by pressing a single CTRL-A (Windows) or CTRL-C (Linux). This can be useful in order to stop a longish calculation without losing what is already calculated.

If there is any convergence problem in finding a stable solution at a certain stage during a calculation procedure enforced by this command, these messages display on screen:

Convergence problems, increasing smallest site-fraction from 1.00E-30 to hardware precision 2.00E-14. You can restore using SET-NUMERICAL-LIMITS

This implies that smallest site fraction in the current POLY3 workspace is automatically increased from the default value 1.00E-30 to the hardware-dependent precision (under Linux, as 2.00E-14). For other subsequent POLY-module calculation in the current TC run, you can use the POLY command *SET\_NUMERICAL\_LIMITS* on page 237 to restore or reset the smallest site fraction to the previous or another preferred value, as well as to reset other numerical limits.

In particular, for phase diagrams with tie-lines in the plane (i.e. most binary systems and ternary isotherms), there is a MAP procedure which checks for the best phase to use as axis variables in order to ensure reasonable increments between the tie-lines. This produces smoother curves and also gives a better stability in finding adjacent phase-regions.

Complex miscibility gaps of various solution phases are automatically detected during a mapping calculation, and two or more composition sets for each of such solution phases are automatically generated as well, through an automatic Global Minimization Test procedure (by specifying a Global Test Interval value and confirming the Automatically add initial equilibria in the ADVANCED\_ OPTION STEP\_AND\_MAP command-sequence). As a particular case, such an automatic Global Minimization Test ensures that you can start calculating from high temperatures in an austenitic steel (metallic FCC\_A1 solution phase) where the MC carbides/nitrides/carbonitrides (i.e. the C-/N-rich sides of the FCC\_A1 miscibility-gap, often (while not always) being referred to as FCC\_A1#2, FCC\_A1#3, etc.) are not stable, and during the MAP command the MC carbides/nitrides/carbonitrides may first become metastable with a composition different from the metallic FCC\_A1 phase and later also stable. The advanced mapping procedure (enforced by the Global Minimization Technique) inside the Thermo-Calc software (both the Console Mode and Graphical Mode) can efficiently and effectively handle complex miscibility gaps in multicomponent heterogeneous systems.

To get a complete phase diagram, sometimes it may be necessary to have multiple starting equilibriumpoints, and/or to have added multiple initial-equilibrium points (through *ADD\_INITIAL\_EQUILIBRIUM* on page 119) inside various phase-region boundaries under certain direction(s).

#### POST

| Syntax | POST     |                                                                                  |
|--------|----------|----------------------------------------------------------------------------------|
|        | Switches | s to the post-processor (the POST module), which has its own command repertoire. |
|        | $\odot$  | See POST Commands on page 188 for all details.                                   |

#### **READ\_WORKSPACES**

The POLY3 and GIBBS workspaces and the calculated results from the MAP and STEP commands can be READ from a file where they are saved with *SAVE\_WORKSPACES* on page 30. Such an \*.POLY3 file is not printable.

| Syntax  | READ_WORKSPACES                                                                                                    |  |  |
|---------|----------------------------------------------------------------------------------------------------|--|--|
| Options | File name is the name of a saved POLY3-file where the POLY3 and GIBBS workspaces shall be read from must be specified. You do not need to type the extension if it is the default *.POLY3 (Windows) or *.poly3 (Linux), otherwise type the whole POLY-file name.                                                                                                    |  |  |
|         | A window opens so that the path (in the <b>Look in</b> field) and <b>File name</b> can be specified. The <b>Files of type</b> (i.e. POLY3) cannot be changed. Click <b>Open</b> to open the POLY3 and GIBBS workspaces from the saved *.POLY3 file.                                                                                                    |  |  |
|         | When reading back an original POLY3 workspace that has already been saved as an *.POLY3 file in the current Thermo-Calc (Console Mode) run or had been read from an existing POLY3 file under the current work area, while some additional changes in the settings may be made but do not need to be kept in further steps in the current Thermo-Calc (Console Mode) run or any diagram is plotted in the POST module, you can type |  |  |
|         | Calc (Console Mode) run or any diagram is plotted in the POST module, you can type READ, , or READ_WORKSPACE , ,                                                                                                    |  |  |

#### **RECOVER\_START\_VALUES**

| Syntax | RECOVER_START_VALUES                                   |  |
|--------|--------------------------------------------------------|--|
|        | Recovers the start values in equilibrium calculations. |  |

#### **REINITIATE\_MODULE**

Ensures that the whole POLY module (and thus the entire POLY workspace) is reinitiated to the state as it was when first entered.

#### Syntax REINITIATE\_MODULE

All the defined components, defined conditions, changed status, entered symbols, defined independent axis-variables, calculated starting equilibrium-points, added initial equilibrium points, stepped/mapped equilibrium data, and so forth, are removed completely. The saved file name is restored to the default.

# SAVE\_WORKSPACES

Thermo-Calc allows saving the current status and workspaces of the program, including thermodynamic data, conditions, options and results from a single, stepping or mapping calculation on an \*.POLY3 file. Do this for later use or when you need to terminate the current Thermo-Calc (Console Mode) run.

The POLY3 and GIBBS workspaces are saved on a file with this command. In the GIBBS workspace, all thermochemical data are stored. In the POLY3 workspace, all thermochemical data, all the last set of conditions and equilibrium state, changed status, entered symbols, advanced options, defined stepping/mapping variables, added initial equilibria, stepped/mapped results, etc., are stored, so it also contain the GIBBS workspace. After a SAVE\_WORKSPACE command, you can always come back to exactly the state you had when you issued the SAVE\_WORKSPACE command by giving a READ\_WORKSPACE command.

After saving the POLY3 and GIBBS workspaces on a file, you can leave the program and at a later time READ the file and continue from the saved state.

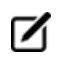

A STEP or MAP command automatically saves the work file with the most lately specified name. Do not SAVE after a MAP or STEP.

The results from the STEP or MAP commands are destroyed by the SAVE\_WORKSPACE command. You may append several results obtained by sequential STEP or MAP calculations without destroying the previous results, whilst SAVE\_WORKSPACE erases them all. Keeping this in mind is important and useful particularly for calculating various isothermal (or isoplethal) sections and plotting them on the same diagram in a single Thermo-Calc run.

You may append several results by STEP or MAP without destroying the previous results but the SAVE command erases them all. To suspend some of the STEP or MAP results, use the AMEND\_STORED\_EQUILIBRIA command.

When you go to a response-driven module such as POTENTIAL or SCHEIL for example, a workspace file is automatically opened. In the workspace file, system definitions, conditions for the calculation, calculation results, and plot settings is saved. The file is saved in the current working directory, and is named after the name of the module that created it. For example, the POTENTIAL module saves a

workspace file called POT.POLY3 (or POT.poly3 in Linux); the POURBAIX module saves a file called POURBAIX.POLY3; etc.

| Syntax  | SAVE_WORKSPACES                                                                                                    |
|---------|----------------------------------------------------------------------------------------------------|
|         | A file name must be specified. The default extension of the POLY workspace file is *.POLY3 (Windows) or *.poly3 (Linux), while you can have any other extension.                                                                                                    |
|         | A <b>Save</b> window displays, so that the path (in the <b>Save in</b> field) and <b>File</b> name can be specified. The file type (i.e. POLY3) in the <b>Files of type</b> cannot be changed.                                                                                                    |
| Options | When saving a POLY3 workspace under a name that already exists under the current work area, which is saved by default (after running a special module, e.g. BIN, TERN, POT, SCHEIL and POURBAIX) or in an earlier stage of the current Thermo-Calc (Console Mode) run or in a previous run (which is READ into the current POLY3 workspace), you can type SAVE,,y or SAVE_<br>WORKSPACE , , y. However, this must also be avoided if some results from previous MAP or STEP calculations shall not be destroyed. |

# SELECT\_EQUILIBRIUM

If you create more than one initial equilibrium (during data-assessments using the PARROT/ED\_EXP modules), you can switch between them using this command.

| Syntax | SELECT_EQUILIBRIUM                                                                                                    |
|--------|----------------------------------------------------------------------------------------------------|
| Prompt | NUMBER /NEXT/: <choice equilibrium="" on=""></choice>                                                                                                    |
|        | Answer FIRST, LAST, NEXT, PREVIOUS or PRESENT.                                                                                                    |
|        | Most commands affect only the PRESENT equilibrium. However, the commands <i>REINITIATE_MODULE</i> on the previous page and <i>DEFINE_COMPONENTS</i> on page 143 remove all the stored equilibria. |

## **SET\_ALL\_START\_VALUES**

Set start values, e.g. if the calculation fails or if you have a miscibility gap or ordering. If temperature and pressure are not conditions, you are asked for values of them. Then for each phase prompt on if it should be stable and on its constitution.

| Syntax | SET_ALL_START_VALUES                                                             |  |
|--------|----------------------------------------------------------------------------------|--|
|        | T /XXXX/: <temperature in="" k=""></temperature>                                 |  |
|        | If the temperature is not a condition, supply a guess of its final value (in K). |  |
|        | P /100000/: <pressure in="" pa=""></pressure>                                    |  |

| Syntax  | SET_ALL_START_VALUES                                                                                                    |
|---------|----------------------------------------------------------------------------------------------------|
|         | If the pressure is not a condition supply a guess of its final value (in pa).                                                                                                    |
|         | AUTOMATIC START VALUES FOR PHASE CONSTITUTIONS? /N/: <y, f="" n="" or=""></y,>                                                                                                    |
|         | Answer $\mathbb{N}$ (the default), $\mathbb{Y}$ or $\mathbb{F}$ (for force).                                                                                                    |
| Prompts | The reason for the F option is that in some cases the calculation has failed because impossible conditions are set, e.g. $W(C) = 1.5$ [ $W(C)$ is mass fraction and must thus be less than unity]. The program tries to fulfil this condition by putting maximum amount of carbon in all phases, but can fail anyway. When you detect the error and set $W(C)$ to 0.015, the calculation may still fail because it could start from the previous values. To get back to 'fresh' start values, give the answer F for FORCE. |
|         | If $\mathbf{Y}$ this command immediately terminates, and the program automatically sets the start values for phase constitutions in all possible phases.                                                                                                    |
|         | For ${\tt N}$ supply an initial amount of each entered phase and the major constituents or site fraction of each constituent.                                                                                                    |
|         | SHOULD <phase> BE STABLE /N/: <y 1="" 2="" n="" or=""></y></phase>                                                                                                    |
|         | A guess on if this phase should be stable or not is requested. All entered phases are prompted for this question and next two.                                                                                                    |
|         | You cannot have more phases stable than you have components, but at least one (which dissolves all constituents) must be set as stable. For backward compatibility, this question can be answered by 1 (for Yes) or 0 (for No).                                                                                                    |
|         | The phase name may have a hash sign # followed by a digit, e.g. BCC_A2#2. For phases with miscibility gaps, there should be two phases with the same name but with different numbers after the hash sign.                                                                                                    |
|         | MAJOR CONSTITUENT(S): <name constituent(s)="" in="" major="" of="" phase="" the=""></name>                                                                                                    |
|         | The constituent with the largest fraction in the phase should be specified. If there are more than one constituent with a large fraction, give them all on the same line. If the default major constituents should be used answer with an asterisk (*). By giving \$ the constitution is not changed. If there should be no major constituent give NONE and or if the major constituent(s) are improperly specified, you are asked for individual fractions in the phase.                                                  |
|         | Y( <phase>,<constituent>) /.XXXXXXXXX/: &lt;.YYYYY&gt;</constituent></phase>                                                                                                    |
|         | The current value (.xxxxxxxxx) is default. You can accept the default by pressing                                                                                                    |

#### Syntax SET\_ALL\_START\_VALUES

<Enter> or give a new value (.YYYYY).

The phase name or constituent name may have a hash sign # followed by a digit, e.g. Y (BCC\_A2#2, FE), Y (BCC\_A2#2, C#2). For phases with miscibility gaps, there should be two phases with the same name but with different numbers after the hash sign. For phases with sublattices, the constituents in sublattice 2 or higher is also be suffixed with a hash sign # followed by a digit.

## SET\_AXIS\_VARIABLE

In order to calculate a diagram, set at least one axis variable in a stepping calculation, or at least two axis variables in a mapping calculation. For property diagrams, one axis is enough; for phase diagrams two or more are necessary. Any condition that can be set to calculate an equilibrium can be used as an axis variable (with its lower and upper limits and step length) by using the SET\_AXIS\_VARIABLE command, and the POLY program does, after a STEP or MAP command, vary the value of the condition between the limits set on its related axis variable. As an extraordinarily unique and powerful feature of the Thermo-Calc software, up to five independent axis variables can possibly be used in a mapping calculation of a multicomponent heterogeneous system; however, the axis numbers 3, 4 and 5 must have chemical potentials of components (or temperature or pressure) as conditions.

| Syntax  | SET_AXIS_VARIABLE                                                                                                    |
|---------|----------------------------------------------------------------------------------------------------|
|         | AXIS NUMBER /#/: <an axis="" number=""></an>                                                                                                    |
|         | Specify a number between 1 and 5. The axis numbers 3, 4 and 5 must have chemical potentials of components (or temperature or pressure) as conditions.                                                                                  |
|         | CONDITION /NONE/: <one condition=""></one>                                                                                                    |
| Prompts | Here the condition that should be varied along the axis must be given. The condition is specified as in <i>SET_CONDITION</i> on the next page, for example $W(C)$ for mass fraction of carbon. By accepting NONE, the axis is removed. |
|         | MIN VALUE /0/: <min value=""></min>                                                                                                    |
|         | Specify the minimum value of the axis condition.                                                                                                    |
|         | MAX VALUE /1/: <max value=""></max>                                                                                                    |
|         | Specify the maximum value of the axis condition.                                                                                                    |
|         | INCREMENT /.025/: <step length=""></step>                                                                                                    |
|         | Specify the maximum step length. By default, this is 1/40 of the total axis length.                                                                                                    |

You can give the SET\_AXIS\_VARIABLE command without having set a condition on the axis variable. Under such circumstances, the relevant condition is automatically created and the value set between the minimum and maximum axis limits; however, as a side effect, the POLY module creates two conditions, P=1e5 and N=1 (these have not been defined as a condition yet), in case you set an axis variable which is not already a condition.

You can use a logarithmic axis during calculations. This is useful for low fractions like in a gas phase where 1e-7 to 1e-2 might be an interesting range. The pressure is also suitable for logarithmic step. You specify the logarithmic axis by giving an asterisk \* after the increment value.

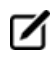

The increment in this case is treated as a factor.

For example,

S-A-V 1 P 1E5 1E25 5\*

This makes axis 1 a logarithmic axis where the difference between two calculated values makes a factor 5.

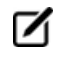

The factor must be larger than 1.0.

In some cases, such as when the DEFINE\_DIAGRAM command is used or a special advanced module (e.g. BIN, TERN, POT, SCHEIL or POURBAIX) is called, some axis variables are automatically set by the program, not necessarily by this command.

#### **SET\_CONDITION**

Specify the equilibrium conditions for the calculation. All kinds of state variables, as well as most of the M/W/V/F-suffixed state variables (for normalization) and R-suffixed state variables (with respect to chosen reference states), can be used as conditions. Beside temperature and pressure conditions, a multicomponent system can have mixed types of conditions; this brings the extreme flexibility and powerfulness to the complex calculations with the Thermo-Calc software system. You should repeat this command for a multicomponent system, till the degree of freedom in the defined system becomes zero. When a FIXED phase status is used on a specific phase (use *CHANGE\_STATUS* on page 135), it is equivalent to one condition (implying that particular phase is stable in the defined system).

| Syntax | SET_CONDITION                                                                                                    |
|--------|----------------------------------------------------------------------------------------------------|
|        | Each condition must be given explicitly, but can be given on the same line (separated by a comma (,) or an empty space) or on separate lines with each one started with the command.               |
|        | Example                                                                                                    |
|        | SET_COND T=1273, P=1E5, W(C)=.0015, X(LIQ,CR)=.22, ACR(N)=.2                                                                                                    |
|        | or                                                                                                    |
|        | SET_COND T=1273, P=1E5                                                                                                    |
|        | SET_COND $W(C) = .0015$ , $X(LIQ, CR) = .22$ ACR(N) = .2                                                                                                    |
|        | In this example, the temperature is set to 1273 K, the pressure to 1 bar (1E5 Pascal), the mass (weight) fraction of C to 0.0015 and the mole fraction of Cr to 0.22 and the activity of N to 0.2. |
|        | STATE VARIABLE EXPRESSION: <state expression="" linear="" name="" or="" variable=""> OR A LINEAR EXPRESSION OF STATE VARIABLES.</state>                                                            |
|        | Some of the state variables that can be used in conditions are:                                                                                                    |
|        | • T: temperature in the system (in K)                                                                                                    |
|        | <ul> <li>P: pressure in the system (in Pascal)</li> </ul>                                                                                                    |
|        | • N: system size (mole number in moles)                                                                                                    |
|        | <ul> <li>B: system size (mass in grams)</li> </ul>                                                                                                    |
|        | • N( <component>): mole number of a component in the system</component>                                                                                                    |
|        | • X( <component>): mole fraction of a component in the system</component>                                                                                                    |
| Prompt | • W( <component>): mass fraction of a component in the system</component>                                                                                                    |
|        | • ACR ( <component>): activity of a component in the system</component>                                                                                                    |
|        | • MUR ( <component>): chemical potential of a component in the system</component>                                                                                                    |
|        | • X( <phase>, <component>): mole fraction of a component in a phase</component></phase>                                                                                                    |
|        | • W( <phase>, <component>): mass fraction of a component in a phase</component></phase>                                                                                                    |
|        | • ACR( <species>, <phase>): activity of a species in a solution phase</phase></species>                                                                                                    |
|        | <ul> <li>MUR(<species>, <phase>): chemical potential of a species in a solution<br/>phase</phase></species></li> </ul>                                                                             |
|        | • H: enthalpy in the system (in J)                                                                                                    |
|        | • HM( <phase>): enthalpy of a phase (in J/mol)</phase>                                                                                                    |

#### Syntax SET\_CONDITION

There are many state variables that can be used in conditions. For more information, enter an INFO STATE\_VARIABLES command. A condition is normally a value of a single state variable with its value.

#### Example

7

```
T=1273.15 P=1E5
X(C)=.002
W(CR)=0.5
ACR(CR)=0.85
X(FCC,C)=.001
H=-250000
HM(BCC)=-225000
```

A condition can also be a value of a linear expression involving more than one state variable. For example,

X(LIQ, S) - X(PYRR, S) = 0

This means that it is a condition that the mole fraction of S component should be the same in the LIQUID and PYRRHOTITE phases. In practice, that should be the congruent melting point.

After the equal sign only a numeric value is allowed in the expression.

FACTOR: <A FACTOR FOR THE STATE VARIABLE, OR A CONTINUATION>

This question means you did not answer the previous question. The program is then expecting a single state variable or a complete state variable expression, or the numeric factor in an expression with only one state variable. In a state variable expression a state variable may be preceded by a constant factor. An example of this is:

```
2*MUR(FE)+3*MUR(O)=-35000
```

This means that it should be a condition that two times the chemical potential of FE plus three times the chemical potential of  $\circ$  should be -35000 J/mol.

STATE VARIABLE: < A SPECIFIED STATE VARIABLE, OR A CONTINUATION>

This question is prompted if a single state variable name has not given in either the prompt State variable expression or Factor, or a state variable expression is given but the expression is incomplete, for example, T- or 2\*MUR (FE) +, for which the program is then expecting a continuation of the unfinished expression. You need to specify a state variable or a complete state variable expression, or complete the unfinished state variable

#### Syntax SET\_CONDITION

expression. If a numeric factor is given before this prompt, only one state variable can be specified; otherwise, the program only takes the first state variable to complete the expression (i.e. the factor times the state variable).

VALUE /X/: <A NUMERIC VALUE, A CONSTANT OR A VARIABLE>

The value of the condition. This can be a numeric value, a constant or a variable. A suggestion is given as the default value. The special value NONE means that the condition is removed; for example T=NONE takes away the temperature condition.

#### **SET\_INPUT\_AMOUNTS**

Specify how a system is made up from mixing of various substances. It is useful with a substance database. In the C-H-O-N system, you can, for example, give:

S-I-A N(H2)=10, N(H2O)=25, N(C1O2)=5, N(N2)=100

The POLY module automatically converts this into conditions for the current set of components. In the case when the elements are defined as the components, the command above is equivalent to

SET-CONDITION N(H) = 70, N(O) = 35, N(C) = 5, N(N) = 200

| Syntax  | SET_INPUT_AMOUNTS                                                                                                    |
|---------|----------------------------------------------------------------------------------------------------|
|         | QUANTITY: <n(<specie>) OR B(<specie>)&gt;</specie></n(<specie>                                                                                                    |
| Prompts | You can give the amount also preceded with an equal sign = $[e.g. N(H2)=10 \text{ or } B(H20)=1000]$ , or press <enter> for the next prompt on the amount of the quantity.</enter> |
|         | AMOUNT: <value of="" quantity="" the=""></value>                                                                                                    |
|         | Specify the numerical value of the quantity.                                                                                                    |
|         | You can give negative amounts in the SET-INPUT-AMOUNTS command.                                                                                                    |

## **SET\_NUMERICAL\_LIMITS**

Change the criteria for convergence. This is to speed up a calculation in a complex system.

If there is any convergence problem in finding a stable solution at any stage during a calculation procedure enforced by *COMPUTE\_EQUILIBRIUM* on page 139, *STEP\_WITH\_OPTIONS* on page 172, *MAP* on page 158 or *ADVANCED\_OPTIONS* on page 125), this message displays:

Convergence problems, increasing smallest site-fraction from 1.00E-30 to hardware precision 2.00E-14. You can restore using SET-NUMERICAL-LIMITS

This implies that smallest site fraction in the current POLY3 workspace is automatically increased from the default value 1.00E-30 to the hardware-dependent precision (under Linux, as 2.00E-14). For other

subsequent POLY-module calculation in the current Thermo-Calc (Console Mode) run, you can use this command to restore or reset the smallest site fraction to the previous or another preferred value, as well as to reset other numerical limits.

| Syntax | SET_NUMERICAL_LIMITS                                                                                                    |
|--------|----------------------------------------------------------------------------------------------------|
|        | MAXIMUM NUMBER OF ITERATIONS /200/: <xxx></xxx>                                                                                                    |
| Prompt | By default, the program tries 500 iterations before it gives up. As some models give computation times of more than 1 CPU second/iteration, this number is also used to check the CPU time and the calculation stops if 500 CPU seconds/iterations are used.                                                                                                    |
|        | REQUIRED ACCURACY /1E-6/: <yyy></yyy>                                                                                                    |
|        | This is a relative accuracy, and the program requires that the relative difference in each variable must be lower than this value before it has converged. A larger value normally means fewer iterations but less accurate solutions. The value should be at least one order of magnitude larger than the machine precision.                                                                                                    |
|        | SMALLEST FRACTION /1E-12/: <zzz></zzz>                                                                                                    |
|        | This is the value assigned to constituents that are unstable. It is normally only in the gas phase you can find such low fractions.                                                                                                    |
|        | The default value for the smallest site-fractions is $1E-12$ for all phases, except for IDEAL phase with one sublattice site (such as the GAS mixture phase in many databases) for which the default value is always as $1E-30$ (unless you have used the SET_NUMERICAL_LIMITS command to reset an even-lower value (e.g. $1E-45$ , that is naturally enforced to all the phases in the system).                                                                                                    |
|        | APPROXIMATE DRIVING FORCE CALCULATION FOR METASTABLE PHASES /Y/: <y n="" or=""></y>                                                                                                    |
|        | Normally the POLY module only requires that the set of stable phases is in equilibrium in order to terminate the iterations. The metastable phases are included in all iterations but these may not have reached their most favourable composition and thus their driving forces may be only approximate [corresponding to Y]. You can also force the calculation to converge for the metastable phases by answering N if it is important that these driving forces are correct, which may require more iterations, and the STEP and MAP command may also terminate due to bad convergence in a metastable phase. |

## **SET\_REFERENCE\_STATE**

The reference state for a component is important when calculating activities, chemical potentials and enthalpies. The reference state for a component is determined by the database. For each component the data must be referred to a selected phase, temperature and pressure, i.e. the reference state. All data in all phases where this component dissolves must use the same reference state. However, different databases may use different reference states for the same element. Thus you must be careful when, for example, mixing data from different databases.

By default, activities, chemical potentials, etc. are computed relative to the reference state used by the database and this may thus differ depending on the database. With this command select the reference state for a component if the reference state in the database does not suit.

You can set the reference state for a component as SER, i.e. the Stable Element Reference (which is usually set as default for a major component in alloys that is dominated by the component). Under such a case, the temperature and pressure for the reference state is not needed and thus is not prompted.

In order to specify conditions in the specified reference state, you can append an R to the state variables. Thus, AC is the activity (of a system component or of a species in a phase) with respect to the default reference state, and ACR is the activity with respect to the selected reference state; MU is the chemical potential of a system component with respect to the default reference state, and MUR stands for the chemical potential with respect to the selected reference state. The AC and ACR variables, for both components in a system and species in a phase, can be specified in natural logarithm, e.g. LNAC(Fe), LNACR(C), LNAC(O2,GAS), LNACR(O2,GAS).

| Syntax  | SET_REFERENCE_STATE                                                                                                    |
|---------|----------------------------------------------------------------------------------------------------|
| Prompts | COMPONENT: <name component="" of="" the=""></name>                                                                                                    |
|         | The name of the component must be given.                                                                                                    |
|         | REFERENCE PHASE: <name a="" as="" new="" of="" phase="" reference="" state="" the="" used=""></name>                                                                                                    |
|         | The Name of a phase, that must be either ENTERED or DORMANT or SUSPENDED, must be given here. The component must, of course, be a constituent of this phase.                                                                                                    |
|         | For a phase to be usable as reference for a component the component need to have the same composition as an end member of the phase. The reference state is an end member of a phase. For example, in the Fe-C system, BCC can be a reference state for Fe but not for C since BCC cannot exist as pure C.                                                                                                    |
|         | If a component has the same composition as several end members of the chosen reference phase, then the end member is selected that at the specified temperature and pressure has the lowest Gibbs energy. For example, setting the reference state for component O as gas (one sublattice) with constituents O1, O2 and O3 results in O2 being the reference state if, at the present temperature, pure O2 has the lowest energy of O1, O2 and O3. If the reference state is set above a critical higher temperature, then O1 has the lowest energy and consequently become the reference state. |
|         | The actual calculation of the reference state is only performed when SET_<br>REFERENCE_STATE is executed. For example, if GAS is chosen as the<br>reference phase of component O at such a high temperature that O1 has the<br>lowest energy, then O1 remains the reference state even at calculations<br>performed at lower temperatures where O2 has a lower energy than O1.                                                                                                    |
|         | TEMPERATURE /*/: <temperature for="" reference="" state="" the=""></temperature>                                                                                                    |
#### Syntax SET\_REFERENCE\_STATE

Select the temperature (in K) for the reference state. The wildcard value \* means the current temperature is used for the calculation.

PRESSURE /1E5/: <PRESSURE FOR THE REFERENCE STATE>

Select the pressure (in Pa) for the reference state. The wildcard value \* means the current pressure is used for the calculation.

#### Examples

```
S-R-S Fe SER
S-R-S Cr FCC * 100000
S-R-S H2O AQUEOUS * 100000
S-R-S ZE REF ELECTRODE * 100000
```

#### **SET\_START\_CONSTITUTION**

This command is similar to *SET\_ALL\_START\_VALUES* on page 162, but is used for an individual phase that may have a wrong constitution.

| Syntax  | SET_START_CONSTITUTION                                                                                                    |
|---------|----------------------------------------------------------------------------------------------------|
|         | PHASE NAME: <name a="" and="" constituent(s)="" major="" of="" phase,="" possible=""></name>                                                                                                    |
|         | Specify the name of a phase for which the constitution shall be set.                                                                                                    |
| Prompts | If there is a major constituent of the phase, you must specify this on the same<br>line as the phase name. By giving an*, select the default major constituents. A<br>\$ means keeping the same constitution, and NONE means to give individual<br>site-fractions. |
|         | Y( <phase>#<composition_set>,<constituent>#<sublattice>)/XXX/:<sf></sf></sublattice></constituent></composition_set></phase>                                                                                                    |
|         | The site fraction (SF) of the constituent shall be given. The default value $xxx$ is the last calculated one.                                                                                                    |

# SET\_START\_VALUE

Set a start value of an individual variable.

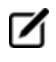

This command is not often required as the automatic start values can be handled for most problems.

| Syntax      | SET_START_VALUE                                                     |  |  |
|-------------|---------------------------------------------------------------------|--|--|
| Dus us a ta | STATE VARIABLE: < NAME OF A STATE VARIABLE>                         |  |  |
| Prompts     | The state variable must be given.                                   |  |  |
|             | VALUE                                                               |  |  |
|             | Specify the value to be assigned the state variable as start value. |  |  |

#### SHOW\_VALUE

Show the current value of any state variable, function or variable.

| Syntax | SHOW_VALUE                                                                                                    |  |  |  |
|--------|----------------------------------------------------------------------------------------------------|--|--|--|
|        | STATE VARIABLE OR SYMBOL: <name(s) of="" or="" state="" symbol(s)="" variable(s)=""></name(s)>                                                                                                    |  |  |  |
| Prompt | A single or several state variables or symbols (entered functions or variables) can be specified.                                                                                                    |  |  |  |
|        | The wildcard * can be used to denote all phases or all components.                                                                                                    |  |  |  |
|        | You can use the dollar-sign \$ to denote all stable phases. Thus, the command SHOW W (*,*)lists the mass fraction of all phases, whereas $SHOW \otimes (\$, *)$ lists the mass fraction of all stable phases. |  |  |  |
|        | If you SHOW a function, all functions are evaluated using the current values of the state variables. But if you SHOW a variable, it retains its value from the time it was ENTERED or last EVALUATED.         |  |  |  |
|        | Therefore to save a value from one calculation to another, ENTER it to a variable. This is frequently done in the PARROT module to transfer values between equilibria.                                        |  |  |  |

#### **STEP\_WITH\_OPTIONS**

Initiates the stepping procedure to make a calculation of property diagrams in a multicomponent heterogeneous system. A property diagram is usually stepped under one defined independent stepping axis-variable, and is often constructed by the defined independent mapping axis-variable against a chosen property (for the system, or for a specific phase, or for a certain species).

A property diagram consists of property lines that change (normally) along with the stepping axis-variable. From a single STEP calculation, many different types of property diagrams in the defined multicomponent heterogeneous systems can be plotted. Various types of property diagrams are generated by the stepping calculations through this STEP\_WITH\_OPTION command

Normally, before it can be invoked, you must have already calculated an initial equilibrium point and have also set one independent varying variable (i.e. the controlling condition in the system) using *SET\_AXIS\_VARIABLE* on page 164.

The Thermo-Calc Console Mode lists the current values of the axis variable for each calculated equilibrium, as well as the corresponding information when the set of stable phases changes.

The Global Minimization Technique is by default enforced in this command (STEP), while it can be disabled if having decisively switched it off by a user (or possibly in some special modules) through changing the minimization option using the *ADVANCED\_OPTIONS* on page 125  $\rightarrow$  MINIMIZATION\_OPTION command-sequence.

You can choose how often to do a Global Minimization Test (via the Global Test Interval option) in the ADVANCED\_OPTIONS STEP\_AND\_MAP command-sequence.

- NORMAL: Allows a stepping calculation with the chosen independently-varying equilibrium condition (axis-variable).
- INITIAL\_EQUILIBRIA: An initial equilibrium is stored at each calculated equilibria. It is
  intended to generate a matrix of calculated initial equilibria, first stepped under a STEP
  INITIAL\_EQUILIBRIA command-sequence and then repeated by another STEP NORMAL
  command-sequence (or even continued by a MAP command). For example, you can first
  use the temperature condition as the stepping axis-variable, and give a STEP INITIAL\_
  EQUILIBRIA command sequence; this calculates a number of initial equilibrium points
  and automatically ADDs each one as an initial equilibria for another STEP NORMAL command-sequence (or even for a MAP command). Before the second STEP command (i.e.
  the STEP NORMAL command-sequence), you can alternatively chose a compositional
  condition as the new stepping axis-variable; then the STEP NORMAL command-sequence
  uses those created starting equilibrium points (at different temperatures) and steps in
  such a new compositional variable. As a result, these two sequential STEP commands
  together give a matrix of values. Actually, you can carry this option even deeper.
- SEPARATE\_PHASES: Each of the entered phases are calculated separately and in parallel at each step, i.e. all the phases are calculated for the same composition (if the phases exist for that composition). In this way, you can calculate how the Gibbs energy for a number of phases varies for varying compositions; and this option is particularly useful for calculating Gibbs energies for complex phases with miscibility gaps and for ordered phase which is never disordered (e.g. SIMGMA-phase, G-phase, MU-phase or alike).

However, this option may sometimes be unable to find all the ordered phases and their disordered pairs during a STEP SEPARATE\_PHASES calculation; and it is thus recommended to always use the newer ONE\_PHASE\_AT\_TIME option instead, for STEPPING heterogeneous systems with both ordered phases and their disordered pairs.

- ONE\_PHASE\_AT\_TIME: The stepping calculation is conducted for only one phase at a time individually (stepped over the whole stepping variable range), but the stepping is repeated for all the entered phase in the defined system. This new option is particularly useful for properly stepping in composition for an equilibrium heterogeneous system with both ordered phases and their disordered pairs, because of that, instead of calculating for the same composition for each of the phases at each composition step, it at least starts the stepping in each of the phases in the default most-stable compositions (the major constitutions). Therefore, this option is always recommended for STEPPING heterogeneous systems with both ordered phases and the disordered phases and the disordered pairs.
- EVALUATE: The variables given are evaluated after each step, which may change other conditions. This option is useful for performing the Ordinary ScheilGulliver Approach (non-equilibrium transformations) for simulating alloy solidifications without back diffusion of fast-diffusing interstitial components in solid phases. However, users are always recommended to go directly to the SCHEIL module and run the desired Scheil-Gulliver type of simulations in a much easy, straightforward and automatic way.
- MIXED\_SCHEIL: A stepping calculation designed for the Extended Scheil-Gulliver Approach (partial-equilibrium transformations) to simulate alloy solidifications with back-diffusion of one or more fast-diffusing interstitial components (such as C, N, O, S, etc.) in solid phases is performed. However, you are always recommended to go directly to the SCHEIL module and run the desired Scheil-Gulliver type of simulations in a much easy, straightforward and automatic way.
- T-ZERO: T0 (T-zero) lines in a diffusionless transformation [where two specific partiallyequilibrated phases have the same Gibbs energy] are calculated along a composition variable (set as the stepping variable).
- PARAEQUILIBRIUM: The paraequilibrium state in a partly partitionless transformation [under which two partially-equilibrated phases have the same chemical potential (but different contents) for one or more interstitial components, such as C, N, O, S, etc.] is calculated along varied temperature or along a composition variable (of the matrix or one substitutional component).

| Syntax  | step_with_options                                                                                                    |  |  |
|---------|----------------------------------------------------------------------------------------------------|--|--|
| Prompt  | OPTION? /NORMAL/: <a chosen="" e="" i="" m="" n="" o="" option,="" or="" p="" s="" t=""></a>                                                                                                    |  |  |
| Options | Choose from these options                                                                                                    |  |  |
|         | Allows a stepping calculation with the chosen independently-varying equilibrium condition (axis-variable). By repeating the STEP NORMAL command-sequence, you can make several stepping calculations while still keep all the stepping-calculation results in the same current POLY3 workspaces (saved in the same RESULT.POLY3 file default-named by the program, or in the same <myname>.POLY3 file that is specified before the first STEP NORMAL command-sequence).</myname>                                                                                          |  |  |
|         | Only when there is no SAVE_WORKSPACES command issued before<br>the repeated STEP NORMAL command-sequence, such repeated<br>stepped results can be restored into the same current POLY3<br>workspaces/file.                                                                                                    |  |  |
|         | Choose to alter one or more controlling conditions for calculating starting equilibrium point(s) and can also optionally change the independently-varying condition (stepping-variable) and its settings for the stepping. All such alternations/changes are properly stored into the current POLY3 workspaces/file.                                                                                                    |  |  |
| NORMAL  | Therefore, with one or more repeated STEP NORMAL command-sequence<br>(without any SAVE_WORKSPACES command in between for overwriting stepped<br>results), it enables you to easily/efficiently generate some special types of<br>property diagrams and even to plot special phase boundary lines on phase<br>diagrams, as described below:                                                                                                    |  |  |
|         | Calculate/plot missing part(s) of a specific property [that are calculated under another controlling condition inside the range of the stepping-variable] on the same property diagram.                                                                                                    |  |  |
|         | Calculate/plot two or more sets of a specific property [that are calculated under different controlling conditions and stepped over the same stepping-variable range] on the same property diagram for the same system.                                                                                                    |  |  |
|         | Calculate some special phase-boundary lines [especially for some defined secondary phase transformations or alike, e.g. the BCC_A1 <> BCC_B2 phase-boundary, or equal-Gm for two specific phases, or equal-fraction or equal-activity for a certain species in two specific phases, that shall be calculated under different controlling-conditions and also be stepped over different stepping variable(s)], and then plot (or impose) them onto a corresponding phase diagram (which can be resulted from several such STEP NORMAL calculations or even from a separate |  |  |

| Syntax                 | step_with_options                                                                                                    |  |  |
|------------------------|----------------------------------------------------------------------------------------------------|--|--|
|                        | MAP calculation) for the same system.                                                                                                    |  |  |
| INITIAL_<br>EQUILIBRIA | An initial equilibrium stored at every step. This option has not been completely implemented yet. It is intended to make a stepping calculation by generating a matrix of calculated initial equilibria, first stepped under a STEP INITIAL_<br>EQUILIBRIA command-sequence and then repeated by another STEP NORMAL command-sequence (or even continued by a MAP command). For example, you can first use the temperature condition as the stepping axis-variable, and give a STEP INITIAL_EQUILIBRIA command-sequence; this calculates a number of initial equilibrium points and automatically ADDs each one as an initial equilibria for another STEP NORMAL command (i.e. the STEP NORMAL command-sequence), you can chose a compositional condition as the new stepping axis-variable; then the STEP NORMAL command-sequence uses those created starting equilibrium points (at different temperatures) and steps in such a new compositional variable. As a result, these two sequential STEP commands together give a matrix of values.   |  |  |
| SEPARATE_PHASES        | Each phase is calculated separately. This option performs a stepping calculation in which all the entered phases in the system are calculated separately and in parallel at each step, i.e. all the phases are calculated for the same composition (if the phases exist for that composition). In this way, you can calculate how the Gibbs energy for a number of phases varies for varying compositions. This option is useful when you want to plot Gm curves versus composition for a given temperature, particularly for calculating the Gibbs energy differences for phases with miscibility gaps and for ordered phase which is never disordered (e.g. SIMGMA-phase, G-phase, MU-phase or alike). However, this option may sometimes be unable to find all the ordered phases and their disordered pairs during a STEP SEPARATE_PHASES calculation procedure; and it is thus recommended to always use the newer ONE_PHASE_AT_TIME option instead, for STEPPING heterogeneous systems with both ordered phases and their disordered pairs. |  |  |
| ONE_PHASE_AT_<br>TIME  | One phase calculated at a time and repeated for all entered phase. It allows a stepping calculation for only one phase at a time individually (stepped over the whole stepping variable range), but the stepping is repeated for all the entered phase in the defined system.<br>The STEP ONE_PHASE_AT_TIME command-sequence properly STEP in composition for an equilibrium heterogeneous system with both ordered phases and their disordered pairs, instead of calculating for the same composition for each of the phases at each composition step, and it at least starts the stepping in each of the phases in their default most-stable compositions (the major constitutions). Therefore, this option is always recommended for STEPPING                                                                                                    |  |  |

| Syntax   | step_with_options                                                                                                    |  |  |  |
|----------|----------------------------------------------------------------------------------------------------|--|--|--|
|          | heterogeneous systems with both ordered phases and their disordered pairs.                                                                                                    |  |  |  |
|          | Specified variables evaluated after each step. This is an advanced option for experts of Thermo-Calc, when additional conditions (rather than the stepping variable) should be changed during a stepping calculation. It allows a stepping calculation in a single axis with simultaneous evaluation of one or more variables after each step. As variables can be used as conditions, it means that you can change the conditions during the stepping. After a successful STEP EVALUATE calculation, you can go to the POST module to manually define and plot various desired property diagrams. |  |  |  |
|          | Specify the prompt:                                                                                                    |  |  |  |
|          | VARIABLE NAME(S): <variable name=""></variable>                                                                                                    |  |  |  |
|          | The names of the variables that shall be evaluated after each step must be typed here.                                                                                                    |  |  |  |
| EVALUATE | During a STEP EVALUATE calculation in some earlier TCC versions, it used to calculate all kinds of property diagrams, phase fraction plots, etc., some problems may occur, especially when new phases want to appear. These problems are simplified by the general improvement of convergence but a number of additional fixes are added to the STEP EVALUATE command-sequence to handle the problems. The miscibility gap test is automatically used during stepping (see the command <i>ADVANCED_OPTIONS</i> on page 125) if a phase has two or more composition sets.                           |  |  |  |
|          | The miscibility gap test means that you can now start calculating from high temperatures in a steel, where the MC carbide is not stable; and during a STEP EVALUATE calculation procedure, the MC carbide first becomes metastable with a composition different from the metallic FCC phase and later also stable.                                                                                                    |  |  |  |
|          | One good case of using this advanced option is described in the command <i>INFORMATION</i> on page 5 with the subject as SOLIDIFICATION (Solidification Path Calculations). With this option, you can simulate the Ordinary Scheil-Gulliver Solidification Processes (i.e. non-equilibrium transformations) by changing the overall composition to the new liquid composition after each step, but without considering back-diffusion of fast-diffusing interstitial components in solid phases.                                                                                                   |  |  |  |
|          | See example 30A in the <i>Console Mode Examples Guide</i> . It is recommended to go directly to the SCHEIL module and run the desired Scheil-Gulliver type of simulations.                                                                                                    |  |  |  |

| Syntax       | step_with_options                                                                                                    |  |  |
|--------------|----------------------------------------------------------------------------------------------------|--|--|
|              | Extended Scheil-Gulliver type solidification with back diffusion.                                                                                                    |  |  |
|              | This option leads to a stepping calculation (always with T as the stepping axis variable) for simulating Extended Scheil-Gulliver solidification processes (i.e. <i>partial-equilibrium transformations</i> ) with considering back-diffusion of one or more fast-diffusing interstitial components (such as C, N, O, S, etc.) in formed solid phases; it also allows considering BCC>FCC phase transformation (practically for steels) along the alloy solidification process.                   |  |  |
|              | To ensure a successful stepping calculation of mixed Scheil-Gulliver simulation of solidification process of a defined alloy system with a certain initial overall composition, it is important to pay special attention to the following four aspects, before performing this advanced-option stepping calculation:                                                                                                    |  |  |
|              | For solution phases with possibility of miscibility gap existence, you have appropriately added the necessary composition set(s);                                                                                                    |  |  |
|              | You have already set the temperature condition as the stepping                                                                                                    |  |  |
| MIXED_SCHEIL | SET_AXIS_VARIABLE command, with a minimum and maximum temperature points as well as an appropriate s temperature step for the cooling process); It is equally important there must be a composition condition for each of the back-diffusion components (i.e. fast-diffusing interstitial components, such as C, N and/or other elements) that are already defined in terms of mole-fraction or mass-fraction, e.g. X (C) and W (N). Otherwise, a stepping calculation with this option can fail. |  |  |
|              | An initial equilibrium in which the LIQUID mixture phase is the only stable must be calculated [for this reason, it is always good to start with a relatively high temperature condition for the initial equilibrium calculation; and it is always necessary to reject or suspend the GAS mixture phase (if exists) before the C-E and STEP commands, to avoid its formation along with LIQUID].                                                                                                  |  |  |
|              | In cases where fast-diffusing interstitial components are specified as back-<br>diffusion components, there is a possibility to choose an option to allow<br>BCC>FCC phase transformation (practically for steels) during the alloy<br>solidification process.                                                                                                    |  |  |
|              | With this stepping calculation option, these prompts need to be specified:                                                                                                    |  |  |
|              | FAST DIFFUSING COMPONENTS: <fast diffusion="" interstitial(s)=""></fast>                                                                                                    |  |  |
|              | Specify one or more interstitial component(s) as the back-diffusion component(s).                                                                                                    |  |  |
|              | If there is only one fast-diffusing interstitial component (e.g. C or N), type its name at the prompt;                                                                                                    |  |  |

| Syntax | step with opt                                                                                             | ions                                                                                    |                                                                                                    |                                                                           |                                                                                                    |                                                                                    |
|--------|----------------------------------------------------------------------------------------------------|-----------------------------------------------------------------------------------------|----------------------------------------------------------------------------------------------------|---------------------------------------------------------------------------|----------------------------------------------------------------------------------------------------|------------------------------------------------------------------------------------|
|        | If there are two<br>always type th<br>in between, e.                                                      | o or more f<br>eir names g<br>g. C N S);                                                | fast-diffusing int<br>on the same line                                                                                 | erstitial<br>e at onc                                                     | components (e.,<br>e (separated by a                                                                            | g. C, N and S),<br>an empty space                                                  |
|        | If there is no fa<br>ignore back dif<br>performed.                                                        | st-diffusinį<br>fusion enti                                                             | g interstitial con<br>irely, meaning a                                                                                 | nponen<br>norma                                                           | t to be considere<br>I Scheil-Gulliver si                                                                       | ed, type NONE to<br>imulation is                                                   |
|        | Such<br>appr<br>defir<br>etc.)<br>such<br>simu                                                            | specified l<br>opriately c<br>itions of so<br>: These are<br>alloy solut<br>llation may | back-diffusion in<br>defined accordir<br>ome major alloy<br>e located on the<br>tion phases; oth<br>y not make sens    | nterstiti<br>ng to the<br>y solutic<br>intersti<br>nerwise,<br>se at all. | al component(s)<br>e phase constitut<br>on phases (e.g. F(<br>tial/vacancy subl<br>such a Scheil-Gu             | must be<br>tion<br>CC, BCC, HCP,<br>lattices in<br>Illiver                         |
|        | ALLOW BCC ->                                                                                              | FCC ? /Y/                                                                               | : <y n="" or=""></y>                                                                                                   |                                                                           |                                                                                                    |                                                                                    |
|        | Type Y (or pres<br>->FCC phase t<br>cooling proces                                                        | s <enter>1<br/>ransforma<br/>ses of stee</enter>                                        | to accept the de<br>tion (which is us<br>ls/Fe-alloys).                                                                | efault) o<br>sually a                                                     | r N to allow or nc<br>typical phenome                                                                           | ot allow the BCC-<br>mon along the                                                 |
|        | During the STE<br>path, including<br>temperature co<br>formed solid p<br>along the cooli<br>temperature p | P MIXED_S<br>the locally<br>ondition (T<br>hases (NS,<br>ng process<br>oint of the      | SCHEIL calculation<br>y-equilibrated p<br>in K), remainin<br>mole fraction) a<br>sare shown after<br>alloy solidificat | on proc<br>hase as<br>g liquid<br>and late<br>er the in<br>ion proc       | edure, the simula<br>semblage (region<br>phase (NL, mole<br>nt heat formation<br>formation on sta<br>cess, e.g. | ated solidification<br>), captured<br>fraction), overall<br>n (NH, J/mol)<br>rting |
|        | Solidifica                                                                                                | tion star                                                                               | rts at 1743.1                                                                                                    | .5 K                                                                      |                                                                                                    |                                                                                    |
|        | Phase Regi                                                                                                | on from                                                                                 | 1.744150E+03                                                                                                    | for:                                                                      | LIQUID                                                                                                    |                                                                                    |
|        | Phase Regi                                                                                                | on from                                                                                 | 1.742525E+03                                                                                                    | for:                                                                      |                                                                                                    |                                                                                    |
|        | LIQUI                                                                                                    | D                                                                                       |                                                                                                    |                                                                           |                                                                                                    |                                                                                    |
|        | FCC_A                                                                                                    | .1#1                                                                                    |                                                                                                    |                                                                           |                                                                                                    |                                                                                    |
|        | 174                                                                                                    | 2.5250                                                                                  | 0.9960                                                                                                    | )                                                                         | 0.0040                                                                                                    | -1.1824                                                                            |
|        |                                                                                                    | 2.4000                                                                                  | 0.9795                                                                                                    | )                                                                         | 0.0205                                                                                                    | -202.1585                                                                          |
|        | Phase Regi                                                                                                | on from                                                                                 | 1.733150E+03                                                                                                    | for:                                                                      |                                                                                                    |                                                                                    |
|        | LIQUI                                                                                                    | D                                                                                       |                                                                                                    |                                                                           |                                                                                                    |                                                                                    |
|        | BCC_A                                                                                                    | .2                                                                                      |                                                                                                    |                                                                           |                                                                                                    |                                                                                    |
|        | FCC_A                                                                                                    | .1#1                                                                                    |                                                                                                    |                                                                           |                                                                                                    |                                                                                    |

| Syntax | step_with_options                                                                                                    |                                                                                                    |                                                                                                    |                                                                                                    |
|--------|----------------------------------------------------------------------------------------------------|----------------------------------------------------------------------------------------------------|----------------------------------------------------------------------------------------------------|----------------------------------------------------------------------------------------------------|
|        | 1733.1500                                                                                                    | 0.3294                                                                                                    | 0.6707                                                                                                    | -8032.6240                                                                                                    |
|        | 1733.0250                                                                                                    | 0.3237                                                                                                    | 0.6763                                                                                                    | -8095.1490                                                                                                    |
|        | After a successful STEP MIXED<br>module to manually define an<br>solidification process accordin<br>existing relevant experimental<br>solidification results [e.g. Sche<br>fast-diffusing interstitial comp<br>Module (DICTRA)-type simulat<br>same plotted property diagran<br>is set as one of the axis variabl<br>plotted quantity on the other<br>phases (NS in mole-fraction or<br>liquid phase (NL in mole-fraction<br>the solidification process (NH in<br>properties in the solidified allo | _SCHEIL calculatio<br>d plot various proj<br>g to the chosen Sc<br>information or otl<br>il-Gulliver simulatio<br>onent(s), full-equil<br>cion with moving-b<br>ms. Normally, the<br>es (usually as Y-axi<br>axis can be the am<br>BS in mass-fractio<br>on or BL in mass fr<br>n J/mol or BH in J/g<br>y phases or in the | n, you can go to<br>perty diagrams<br>heil-Gulliver mo<br>her types of cal-<br>on with or witho<br>ibrium approac<br>ooundary condi<br>solidus temper<br>s in most cases<br>oount of overall<br>m), the amount<br>faction), the hea<br>gram), among r<br>whole alloy sys | o the POST<br>for the alloy<br>odel, or to impose<br>culated<br>out considering<br>h, or Diffusion<br>tions] onto the<br>ature (T in Celsius)<br>), while the other<br>formed solid alloy<br>c of remaining<br>at of latent along<br>nany other<br>tem. |
|        | However, you are always reco<br>run the desired Scheil-Gulliver<br>and automatic way.                                                                                                    | mmended to go di<br>type of simulation                                                                                                    | is in a much eas                                                                                                    | HEIL module and<br>sy, straightforward                                                                                                    |
|        | T0 lines between two specific p<br>calculation of the so-called T0<br>[where two specific partially-ec<br>along a composition variable v<br>SET_AXIS_VARIABLE on page 1                                                                                                    | phases calculated T<br>(T-zero) line in a <i>di</i> j<br>quilibrated phases<br>which has already s<br>.64.                                                                                                    | This option allow<br><i>ffusionless tran</i><br>have the same<br>set as the stepp                                                                                                    | ws a stepping<br><i>sformation</i><br>Gibbs energy,<br>ing variable with                                                                                                    |
| T-ZERO | The temperature co<br>you want to make a                                                                                                    | ndition cannot be<br>STEP T-ZERO calcu                                                                                                    | set as the step<br>lation.                                                                                                    | ping variable if                                                                                                    |
|        | To ensure a successful calculat<br>initial equilibrium calculation in<br>single TO point calculation by t<br>sequence, prior to performing<br>this might not be always neces                                                                                                    | tion of T0 line betw<br>in the current syste<br>he ADVANCED_OP<br>this STEP T-ZERO<br>ssary for some syst                                                                                                    | veen two specifi<br>em, it is recomm<br>TION T-ZERO co<br>command-sequ<br>tems.                                                                                                    | c phases after an<br>nended to make a<br>ommand-<br>uence, although                                                                                                    |
|        | Specify these prompts:                                                                                                    |                                                                                                    |                                                                                                    |                                                                                                    |
|        | NAME OF FIRST PHASE: <phas< td=""><td>SE A&gt;</td><td></td><td></td></phas<>                                                                                                    | SE A>                                                                                                    |                                                                                                    |                                                                                                    |
|        | NAME OF SECOND PHASE: <phas< td=""><td>SE B&gt;</td><td></td><td></td></phas<>                                                                                                    | SE B>                                                                                                    |                                                                                                    |                                                                                                    |

| Syntax          | step_with_options                                                                                                    |
|-----------------|----------------------------------------------------------------------------------------------------|
|                 | The names of the two target phases, for which the Gibbs energies equal to each other at each point on the T0 line, must be typed at the above two prompts subsequently.                                                                                                    |
|                 | During the STEP T-ZERO calculation procedure, the calculated TO values are shown after the corresponding scanned conditions (of the stepping composition variable), e.g.                                                                                                    |
|                 | Phase Region from 1.000000E-01 for:                                                                                                    |
|                 | BCC_A2                                                                                                    |
|                 | FCC_A1                                                                                                    |
|                 | 1.000000E-01 940.24                                                                                                    |
|                 | 9.250000E-02 941.20                                                                                                    |
|                 |                                                                                                    |
|                 | 2.50000E-03 977.61                                                                                                    |
|                 | 7.500000E-09 979.34                                                                                                    |
|                 | Phase Region from 1.000000E-01 for:                                                                                                    |
|                 | BCC_A2                                                                                                    |
|                 | FCC_A1                                                                                                    |
|                 | 1.000000E-01 940.24                                                                                                    |
|                 | 1.075000E-01 939.62                                                                                                    |
|                 |                                                                                                    |
|                 | 2.950000E-01 1084.87                                                                                                    |
|                 | 3.000000E-01 1080.99                                                                                                    |
|                 | After a successful STEP T-ZERO calculation, you can go to the POST module to plot the TO line against the stepping composition variable or another varying axis, or to impose the calculated TO line onto a normal phase diagram [normally plotted as a $T-X$ isopleth].                                                                                                    |
|                 | See examples 23 and 41 in the <i>Console Mode Examples Guide</i> .                                                                                                    |
| PARAEQUILIBRIUM | Paraequilibrium state between two specific phases is calculated with this. It allows<br>a stepping calculation of so-called paraequilibrium lines in a partly partitionless<br>transformation between two specific partially-equilibrated phases in an alloy<br>system where the chemical potential for one or more fast-diffusing interstitial<br>components but not for the substitutional components in two specified phases<br>are equal. |
|                 |                                                                                                    |

| Syntax | step_with_options                                                                                                    |  |  |
|--------|----------------------------------------------------------------------------------------------------|--|--|
|        | Therefore, the STEP PARAEQUILIBRIUM command-sequence ensures that the two partially equilibrated phases have the same chemical potential (but different contents) for one or more fast-diffusing interstitial components (such as C, N, O, S, etc., as individual or combined)], along varied temperature or along a composition variable (of the matrix or one substitutional component) which has already set as the stepping variable with <i>SET_AXIS_VARIABLE</i> on page 164.                                                                                                    |  |  |
|        | More than one interstitial components can be treated as fast-diffusion species (such as C, N, O, S, etc., as individual or combined) in a paraequilibrium stepping calculation.                                                                                                    |  |  |
|        | The composition condition for the interstitial components cannot<br>be set as the stepping variable if you want to make a STEP<br>PARAEQUILIBRIUM calculation.                                                                                                    |  |  |
|        | To ensure a successful stepping calculation of paraequilibrium states between<br>two specific phases in a defined alloy system, it is important to first make a<br>starting-point equilibrium calculation with an initial overall composition in the<br>current system before performing this advanced-option stepping calculation;<br>however, it is unnecessary to obtain an equilibrium in which either one or both of<br>the target phases is stable. The initial overall composition must have a reasonable<br>setting for the desired paraequilibrium calculation for the two target phases. This<br>is especially true for cases where there are more than one interstitial components<br>to be considered in the paraequilibrium state, because different interstitial<br>components (for example C and N combined) may have significant different<br>behaviours as partitioning into different structured phases; otherwise, for one<br>chosen interstitial component the initial overall composition is OK for the<br>paraequilibrium calculation between the specified two phases, but for other<br>chosen interstitial component(s) it might be impossible to calculate the<br>paraequilibrium state. |  |  |
|        | Always check if the chosen <code>phaseA</code> and <code>phaseB</code> have the exact same definition of elements and if the chosen interstitial components are all in the vacancy sublattice sites of the two phases; otherwise the program cannot find the paraequilibrium state (as it is impossible to correctly calculate u-fractions).                                                                                                    |  |  |
|        | Always have a comprehensive understanding of the normal phase diagram for<br>the currently investigated system, so that you make the appropriate choice of the<br>phase pair and staring bulk composition for the system.                                                                                                    |  |  |
|        | Always set the status of the chosen interstitial components as SPECIAL using the command:                                                                                                    |  |  |

| Syntax | step_with_options                                                                                                    |  |  |  |
|--------|----------------------------------------------------------------------------------------------------|--|--|--|
|        | CHANGE_STATUS COMPONENT <interstitial component=""> = SPECIAL</interstitial>                                                                                                    |  |  |  |
|        | By doing this, you get a clear picture on u-fractions of various substitutional and<br>interstitial components, which are different from the overall composition in the<br>system. The SPECIAL status means that specified component(s) are not included<br>in summations for mole or mass fractions. Therefore, all the composition<br>variables plotted from the paraequilibrium calculations are u-fraction related<br>quantities. |  |  |  |
|        | Always make a single-point paraequilibrium calculation by the command-<br>sequence of ADVANCED_OPTIONS PARAEQUILIBRIUM, prior to performing this<br>STEP PARAEQUILIBRIUM command-sequence, although this might not be always<br>necessary for some systems.                                                                                                    |  |  |  |
|        | With this stepping calculation option, these prompts need to be specified:                                                                                                    |  |  |  |
|        | NAME OF FIRST PHASE: <phase a=""></phase>                                                                                                    |  |  |  |
|        | NAME OF SECOND PHASE: <phase b=""></phase>                                                                                                    |  |  |  |
|        | The names of the two target phases A and B, between which the paraequilibrium states establish, must be typed at the above two prompts subsequently or on the same (first) line at once (separated by an empty space, e.g. FCC BCC, FCC#2 M23C6).                                                                                                    |  |  |  |
|        | It is important to understand that this is the calculation of a paraequilibrium state between the two specified phases.                                                                                                    |  |  |  |
|        | Particularly, there are four issues which you need to consider:                                                                                                    |  |  |  |
|        | <ol> <li>Both chosen phases must have similar interstitial/vacancy sub-<br/>lattices where the fast-diffusion interstitial component(s) occupy.</li> </ol>                                                                                                    |  |  |  |
|        | <ol><li>The choice on the target phase pair must be reasonable for the<br/>defined system and specified initial overall composition.</li></ol>                                                                                                    |  |  |  |
|        | <ol> <li>Both target phases should have phase constitution definitions that<br/>cover all the defined substitutional and interstitial components of<br/>the current alloy system; or</li> </ol>                                                                                                    |  |  |  |
|        | <ol> <li>It is impossible to calculate the paraequilibrium state between the<br/>target phase pairs with given interstitial component(s) in the cur-<br/>rently defined system.</li> </ol>                                                                                                    |  |  |  |

| FAST DIFFUSING COMPONENT: /C/: <interstitial component(s)=""></interstitial>                                                                                                    |
|----------------------------------------------------------------------------------------------------|
| FAST DIFFUSING COMPONENT: /NONE/: <interstitial component(s)=""></interstitial>                                                                                                    |
| The name(s) of the fast-diffusing interstitial component(s) (C as the default single<br>component) must be given either one by one at each of the above prompts<br>subsequently or in a combination (separated by an empty space in between, e.g.<br>C N S) at the same (first) prompt; otherwise, press <enter> key to start the<br/>paraequilibrium line stepping-calculation.</enter> |
| Note the following:                                                                                                    |
| Such specified fast-diffusing interstitial component(s) must be appropriately defined according to the phase constitution definitions of the two selected phases: These must be located on the interstitial/vacancy sublattices in both chosen phases.                                                                                                    |
| If there is only one fast-diffusing component which is carbon, press <enter> to<br/>accept the default value (C) at the first prompt; if the single fast-diffusing<br/>interstitial component is another element (e.g. N), appropriately type interstitial<br/>component the name at the first prompt;</enter>                                                                           |
| If there are two or more fast-diffusing components (e.g. $C$ and $N$ ), type their names at the above prompts subsequently or at the same (first) prompt (separated by an empty space, such as $C \ N$ );                                                                                                    |
| To finish the input of fast-diffusing elements, accept NONE at a repeated prompt;                                                                                                    |
| If NONE or a non-existing component name is typed at the first prompt, it means<br>no back diffusion is to be considered, and the para-equilibrium calculation is thus<br>cancelled entirely.                                                                                                    |
| During the STEP PARAEQUILIBRIUM calculation procedure, the calculated paraequilibrium states include the:                                                                                                    |
| <ul> <li>corresponding stepping conditions (e.g. temperature in K, or the<br/>stepping composition variable of the matrix component or of one<br/>of substitutional components) which has already set as the stepping<br/>variable by the SET_AXIS_VAR command);</li> </ul>                                                                                                    |
| <ul> <li>amounts of the phase A in mole number [i.e. NP (phaseA)];</li> </ul>                                                                                                    |
| • amounts of the phase B in mole number [i.e. NP(phaseB)];                                                                                                    |
| <ul> <li>contents of the interstitial component(s) in the phase A expressed<br/>in u-fractions [i.e. u-f(phaseA, component(s))];</li> </ul>                                                                                                    |
| I I I I I I I I I I I I I I I I I I I                                                                                                    |

| Syntax | step_with_options                                                                                                    |
|--------|----------------------------------------------------------------------------------------------------|
|        | <ul> <li>contents of the interstitial component(s) in the phase B expressed<br/>in u-fractions [i.e. u-f (phaseB, component (s))];</li> </ul>                                                                                                    |
|        | • LNACR (component) value(s) for the interstitial(s).                                                                                                    |
|        | After a successful STEP PARAEQUILIBRIUM calculation, you can go to the POST module to plot a paraequilibrium phase diagram, or to impose the calculated paraequilibrium states onto a normal phase diagram [normally plotted as a $T-X$ isopleth with one of the considered interstitial component(s) as the x-axis variable].                                                                                                    |
|        | See examples 23 and 42 in the <i>Console Mode Examples Guide</i> .                                                                                                    |
|        | However, the stepping calculation procedure for the currently specified<br>paraequilibrium states between the two specified phases may find difficulties at<br>some steps due to some possible numerical problems (normally regarding to the<br>u-fractions of the interstitial components under some composition ranges), or it<br>may completely fails. In the latter case, it implies that the chosen target phase<br>pair may be unreasonable for the defined alloy system or for the defined initial<br>overall composition, or one or both phases may have inappropriate phase<br>constitution definitions regarding the specified interstitial component(s) and<br>substitutional components. Then, you must either modify the settings of initial<br>overall composition or specify the reasonable target phase pair with an<br>appropriate choice of the fast diffusion interstitials in the defined alloy system. |

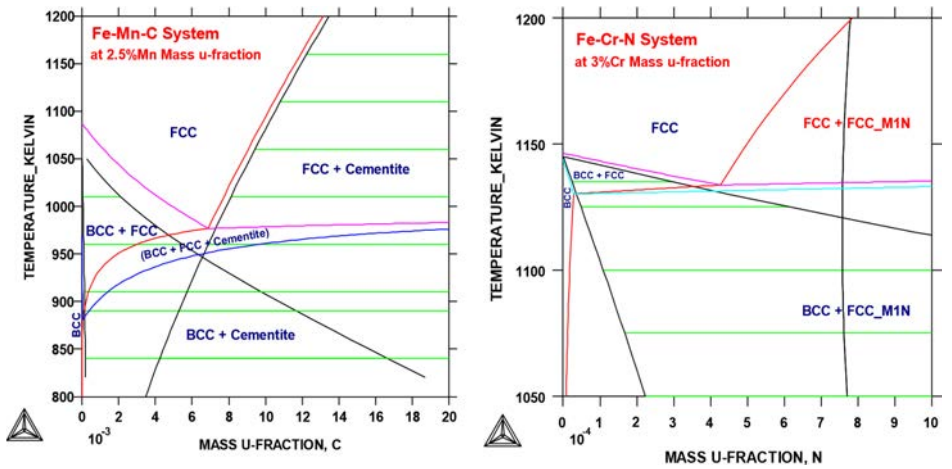

The figure above shows the plot of a paraequilibrium calculation of isopleths: Formation of para-pearlite in two Fe-based alloys, with equilibrium results appended.

The calculated paraequilibrium phase boundaries (black lines) are shown with tie-lines (in green-colour). In the Fe-2.5Mn-C alloy system, C is considered as fast diffusing interstitial component in the BCC+FCC and FCC+Cementite paraequilibrium stepping calculations; while in the Fe-3Cr-N alloy system, N is treated as fast diffusing interstitial components in the BCC+FCC and FCC+FCC\_M1N (i.e. FCC#1+FCC#2) paraequilibrium stepping calculations.

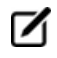

During a STEP calculation, the value of the stepping axis variable for each calculated equilibrium is listed and also the set of stable phases.

You can stop the mapping of a line by pressing a single CTRL-A (under MS Windows) or CTRL-C (under Linux). This can be useful in order to stop a longish calculation without losing what is already calculated.

If there is any convergence problem in finding a stable solution at any stage during a calculation procedure enforced by a STEP\_WITH\_OPTIONS command-sequence, this message displays:

Convergence problems, increasing smallest site-fraction from 1.00E-30 to hardware precision 2.00E-14. You can restore using SET-NUMERICAL-LIMITS

This implies that smallest site fraction in the current POLY3 workspace is automatically increased from the default value 1.00E-30 to the hardware-dependent precision (under Linux, as 2.00E-14). For other subsequent POLY-module calculation in the current TC run, you can use the POLY command *SET\_NUMERICAL\_LIMITS* on page 237 to restore or reset the smallest site fraction to the previous or another preferred value, as well as to reset other numerical limits.

Complex miscibility gaps of various solution phases are automatically detected during a stepping calculation, and two or more composition sets for each of such solution phases are automatically generated as well, through an automatic Global Minimization Test procedure (by specifying a Global Test Interval value and confirming the Automatically add initial equilibria in the ADVANCED\_OPTION STEP\_AND\_MAP command-sequence). As a particular case, such an automatic Global Minimization Test ensures that you can now start calculating from high temperatures in an austenitic steel (metallic FCC\_A1 solution phase) where the MC carbides/nitrides/carbonitrides (i.e. the C-/N-rich sides of the FCC\_A1 miscibility-gap, often (while not always) being referred to as FCC\_A1#2, FCC\_A1#3, etc.) are not stable, and during the MAP command the MC carbides/nitrides/carbonitrides may first become metastable with a composition different from the metallic FCC\_A1 phase and later also stable.

Occasionally, it may be necessary to have a specified increment other than the default value for the defined stepping axis-variable, in order to calculate/plot a smoother property diagram.

To get a complete property diagram, sometimes (especially in some earlier Thermo-Calc versions) it may also be required to have more than one starting equilibrium-points (under another starting equilibrium condition), and repeat the stepping calculation over the same stepping axis-variable range (while without over-writing the same POLY3 workspaces via a SAVE\_WORKSPACE command). However, using the current STEP procedure such a requirement become less necessary.

## **TABULATE**

For any entered table, this command gives a table of values from equilibria calculated with a STEP command. It works only for a table that is entered in either the POLY or POST module.

☑

Unlike the TAB module's command (also called *TABULATE* on page 255) it is not possible to plot columns from the tabulated tables. For this use normal POST commands.

| Syntax  | TABULATE                                                                                                    |
|---------|----------------------------------------------------------------------------------------------------|
|         | NAME: <name a="" either="" entered="" in="" of="" or="" poly="" post="" table=""></name>                                                                                   |
| Prompts | Specify a table name that is entered in either the POLY or POST module.                                                                                                    |
|         | OUTPOUT ON SCREEN OR FILE /SCREEN/: <file name="" or="" return=""></file>                                                                                                  |
|         | Specify a file name if you want to save on a file the table values along the defined STEP calculation, or press <enter> if want to see the table values displayed.</enter> |

# **POST Commands**

The POST module (post-processor) is available from the POLY module. See *POLY\_3 Commands* on page 117 for other information about the POLY module. Read *Using the POST Module* on page 190 before beginning.

In this section:

| Using the POST Module      |  |
|----------------------------|--|
| ADD_LABEL_TEXT             |  |
| APPEND_EXPERIMENTAL_DATA   |  |
| CHANGE_LEGEND              |  |
| DUMP_DIAGRAM               |  |
| ENTER_SYMBOL               |  |
| FIND_LINE                  |  |
| LIST_DATA_TABLE            |  |
| LIST_PLOT_SETTINGS         |  |
| LIST_SYMBOLS               |  |
| MAKE_EXPERIMENTAL_DATAFILE |  |
| MODIFY_LABEL_TEXT          |  |
| PLOT_DIAGRAM               |  |
| PRINT_DIAGRAM              |  |
| QUICK_EXPERIMENTAL_PLOT    |  |
| REINITIATE_PLOT_SETTINGS   |  |
| RESTORE_PHASE_IN_PLOT      |  |
| SELECT_PLOT                |  |
| SET_AXIS_LENGTH            |  |
| SET_AXIS_PLOT_STATUS       |  |
| SET_AXIS_TEXT_STATUS       |  |
| SET_AXIS_TYPE              |  |
| SET_COLOR                  |  |

| SET_CORNER_TEXT         |     |
|-------------------------|-----|
| SET_DIAGRAM_AXIS        |     |
| SET_DIAGRAM_TYPE        |     |
| SET_FONT                |     |
| SET_INTERACTIVE_MODE    |     |
| SET_LABEL_CURVE_OPTION  |     |
| SET_PLOT_FORMAT         |     |
| SET_PLOT_OPTIONS        |     |
| SET_PLOT_SIZE           |     |
| SET_PREFIX_SCALING      | 213 |
| SET_RASTER_STATUS       |     |
| SET_REFERENCE_STATE     |     |
| SET_SCALING_STATUS      |     |
| SET_TIC_TYPE            | 215 |
| SET_TIELINE_STATUS      |     |
| SET_TITLE               |     |
| SET_TRUE_MANUAL_SCALING |     |
| SUSPEND_PHASE_IN_PLOT   |     |
| TABULATE                |     |

# **Using the POST Module**

Use the POST module after a *STEP\_WITH\_OPTIONS* on page 172 or *MAP* on page 158 calculation to generate *graphical* or *tabulated* presentations on screen or into files.

The graphical files are available in different formats (e.g. PS, EMF, PNG, BMP, PDF, JPG, TIF) or data forms (e.g. EXP, TAB and WRL). The graphical output can be phase diagrams, property diagrams, diffusion profiles and other types of plots. The tabulated presentation is into a basic text file (TXT) or a spreadsheet (e.g. an MS Excel file with an extension of .XLS).

The POST module is available through these modules:

- POLY
- TAB
- BIN
- TERN
- POT
- SCHEIL
- POURBAIX

Within the POST module, you can choose any state variable, any derived variable, or any entered symbol (functions or variable) as the X/Y-axis.

# Also see Thermodynamic Variables and Units on page 271.

When a diagram is plotted, appearance parameters for defining a high-standard graph can be further specified, e.g. curve labelling options, diagram titles and subtitles, plot size, axis length, axis types, axis-tic type, tie-line status, automatic or manual scaling and zooming, semi-automatic or manual labelling on phase boundaries and phase regions, graphic formats, text fonts, colours, raster plot, etc.

You can append experimental data onto a plotted diagram. You can also save the coordinates onto a textual file, which can be edited and used as an experimental data file to be merged onto another diagram or as a part of a setup file for PARROT-module assessment.

Phases can be suspended or restored in a plotted diagram. The reference states for components can also be modified for the resulted diagrams. Moreover, you can translate a plotted property diagram (after a stepping calculation) into a tabulated form, such as a simple list on screen or a textual file, and a spreadsheet.

#### ADD\_LABEL\_TEXT

Add a text to an area in a phase diagram or a property diagram. The label is written starting from the specified coordinates. Optionally, you can also let the program automatically add the text by first

calculating an equilibrium state at the specified coordinates and then making a label out of the stable phase names.

The label texts and coordinates, either added by this command or modified with *MODIFY\_LABEL\_TEXT* on page 200 (or manually edited in the **Console Results** window), are stored in the workspace, and these may later be saved onto an \*.EXP file (with *MAKE\_EXPERIMENTAL\_DATAFILE* on page 199).

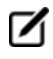

In some cases such an optional calculation for automatic phase region labelling may not work. It is not possible to automatically add labels for certain sets of axes, like entropy, enthalpy, pH, Eh, etc.

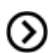

Adding and Editing Plot Labels on page 93 in the Thermo-Calc User Guide.

| Syntax  | ADD_LABEL_TEXT                                                                                                    |
|---------|----------------------------------------------------------------------------------------------------|
|         | GIVE X COORDINATE IN AXIS UNITS: <value coordinate="" of="" the="" x=""></value>                                                                                                    |
| Prompts | Specify the value of the X coordinate where the label is to start.                                                                                                    |
|         | GIVE Y COORDINATE IN AXIS UNITS: <value coordinate="" of="" the="" x=""></value>                                                                                                    |
|         | The labels disappear if any axis is changed afterwards.                                                                                                    |
|         | Specify the value of the Y coordinate where the label is to start.                                                                                                    |
|         | AUTOMATIC PHASE LABELS? /Y/: <y n="" or=""></y>                                                                                                    |
|         | If you answer Y, the program automatically calculates the equilibrium at the given<br>coordinates and generates a label with the names of the stable phases. However, the<br>automatic calculation works only for phase diagrams that are mapped with two axes in<br>the POLY module, and sometimes it may not work correctly especially for complex<br>heterogeneous interaction systems; in such cases, a message displays. |
|         | TEXT: <text for="" label="" the=""></text>                                                                                                    |
|         | If you answer N enter text at the prompt. You can enter simple text, use LaTeX, rotate the text, as well as adjust the font size.                                                                                                    |
|         | <b>LaTeX</b> : You can use LaTeX commands to enter text and symbols. First enter the command followed by the expression or string, for example to display Al2O3 as subscripts:                                                                                                    |
|         | \latex Mole-fraction Al_20_3                                                                                                    |

| Syntax | ADD_LABEL_TEXT                        |                                                                                                    |
|--------|---------------------------------------|----------------------------------------------------------------------------------------------------|
|        | <u></u>                               | For a list of supported LaTeX commands, see <a href="http://www2.ph.ed.ac.uk/snuggletex/documentation/math-mode.html">http://www2.ph.ed.ac.uk/snuggletex/documentation/math-mode.html</a> .                                                                                                    |
|        | (!)                                   | By default when using the LaTeX command, you are in math mode and<br>Thermo-Calc automatically interprets the entered text as math. The above<br>link uses the dollar sign (\$) in all the examples but this is NOT required. For<br>example, if you enter $E=mc^2$ this is displayed including the \$ instead of<br>the equation. |
|        |                                       | To add a mixture of plain text and equation text, you can exit math mode using the string $\textrm$ followed by the text to display enclosed in curly brackets. For example $\latex \textrm{Mole-fraction }Al_20_3$ displays this label Mole-fraction $Al_20_3$ .                                                                  |
|        | Rotate ti<br>comman<br>number         | <b>he text</b> : If you want to rotate the label, start a text string with the rotation<br>ad (which is case sensitive and must be in lower case letters) then enter the<br>of degrees to rotate the label. For example, to rotate the label 45 degrees enter:                                                                     |
|        | \rotati                               | ion 45                                                                                                    |
|        | To rotate                             | e the text and use LaTeX, the rotation command must be used first. For example:                                                                                                    |
|        | \rotati                               | ion 45 \latex Mole-fraction Al_20_3                                                                                                    |
|        | Rotates                               | the text 45° and includes subscripts in the title Mole-fraction Al2O3.                                                                                                    |
|        | TEXT SI                               | ZE: /.35/: <size for="" label="" the=""></size>                                                                                                    |
|        | A smaller<br>size is giv<br>the first | r size of the text may be necessary to fit the label text into the diagram. A default<br>ven using the latest size in adding label texts, or .35 if the command is called for<br>time. A recommended size is e.g. 0.25.                                                                                                    |
|        | Ø                                     | These changes to plot labels can also be manually edited in the <b>Console</b><br><b>Results</b> window.                                                                                                    |

# APPEND\_EXPERIMENTAL\_DATA

Add experimental data and text onto a calculated diagram. This is done by placing the experimental data and text on a formatted textual file (always having an extension of EXP) that is prepared outside of

Thermo-Calc software (Console Mode and Graphical Mode), according to the syntax of the DATAPLOT Graphical Language.

The picture generated from the data is superimposed on the ordinary graphical output from the postprocessor. Such an experimental data file (\*.EXP) may be created by an ordinary textual editor.

Another important usage of this command is to superimpose plots from several independent calculations. For this purpose, there is a command *MAKE\_EXPERIMENTAL\_DATAFILE* on page 199, which dumps a calculated diagram on an EXP file according to the DATAPLOT syntax. With the aid of a normal text editor, many such files may be merged together. Remember that you can only have one prologue section on each such EXP file.

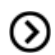

Also see the DATPLOT User Guide included with this documentation set.

| Syntax  | APPEND_EXPERIMENTAL_DATA                                                                                                    |
|---------|----------------------------------------------------------------------------------------------------|
|         | USE EXPERIMENTAL DATA (Y OR N) /N/: <y n="" or=""></y>                                                                                                    |
| Prompts | Specify whether the data from an experimental data file should be included in the next plot. If the answer is $c$ , no experimental data are plotted.                                                                             |
|         | An <b>Open</b> window displays to specify the name of the file with the experimental data.                                                                                                    |
|         | PROLOGUE NUMBER: /0/: <prologue number=""></prologue>                                                                                                    |
|         | Select which prologue to use. In a prologue, you can, for example, give the scaling of an<br>axis, the axis texts, and so on.                                                                                                    |
|         | By answering -1, a list of all prologues on the file is given; and by 0, no experimental data are appended.                                                                                                    |
|         | DATASET NUMBER(S) /-1/: <dataset number(s)=""></dataset>                                                                                                    |
|         | Select from which dataset(s) data should be read. Several datasets may be given<br>separated with commas or spaces. By answering -1, a list of all datasets on the file is given;<br>and by 0, no experimental data are appended. |

#### CHANGE\_LEGEND

When there is a legend in the diagram you can append constitution and/or ordering descriptions to the phase name.

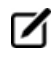

*LIST\_EQUILIBRIUM* on page 156 also displays ORD (ordered) or DISORD (disordered) (when available).

In some cases the legend only shows the phase name for a line when the SET\_LABEL\_ CURVE\_OPTION on page 209 option is set to F.

| Syntax | CHANGE_LEGEND                                                                                                    |  |
|--------|----------------------------------------------------------------------------------------------------|--|
| Prompt | SET SUFFIX FOR PHASE NAMES IN LEGEND? (ALL, NONE, CONSTITUTION, ORDERING) /NONE/:                                         |  |
|        | When you select ${\tt None}$ the legend includes the standard information about the phases.                               |  |
|        | When you select All the Constitution description and the Ordering description (when there is ordering) are also included. |  |
|        | When you select Constitution, this is added to the standard description.                                                  |  |
|        | When you select Ordering and when there is ordering, this is added to the standard description.                           |  |
|        | Also see <i>About Legend Styles</i> on page 92 in the <i>Thermo-Calc User Guide</i> for examples of these labels.         |  |

#### **DUMP\_DIAGRAM**

After a Thermo-Calc graph is created (and displays with the PLOT\_DIAGRAM command) you can save (dump) a diagram to a file so you can quickly print it. It is similar to the PRINT\_DIAGRAM command.

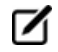

(!)

Similar to *PRINT\_DIAGRAM* on page 201, it does not matter what graphic device is set up for the graph, this command is always able to convert the graph shown on screen to the selected graphic format.

| Syntax | DUMP_DIAGRAM                                                                                                    |
|--------|----------------------------------------------------------------------------------------------------|
|        | OUTPUT FORMAT /: <format or="" return=""></format>                                                                                                    |
| Prompt | Specify an appropriate graphic format for dumping the graph or pressing <enter> to accept the default format.</enter>                                                                                                    |
|        | A <b>Save</b> window opens if you have not specified a filename. Select a directory path and enter<br>a <b>File name</b> . If a file with the specified name already exists, then you are prompted<br>whether to overwrite the old file or not. The third argument of the command allows you to<br>specify whether to overwrite (Y) the old file or not (N). |

After the printing process is finished, the temporarily set graphic device for conversion and printing is switched back to the one set by the command *SET\_PLOT\_FORMAT* on page 210, so that you can save the graph in file(s) using *PLOT\_DIAGRAM* on page 200.

#### **ENTER\_SYMBOL**

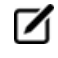

 $(\mathbf{l})$ 

The information about this command is specific to the Thermo-Calc POST and POLY modules in Console Mode.

Symbols are a useful feature of the POLY and POST modules to define quantities that are convenient. Symbols can be constants, variables, functions or tables.

Functions or tables (with defined functions as values) can be entered in the POST module after a stepping or mapping calculation, for purposes of plotting such entered functions or tables as axis variables.

Within the POLY module, symbols are normally defined prior to an equilibrium calculation (enforced by a C\_E command), stepping calculation (enforced by the command *STEP\_WITH\_OPTIONS* on page 172) or mapping calculation (enforced by *MAP* on page 158). These can be entered after an equilibrium calculation; however, for defined functions, variable or tables, it requires using *EVALUATE\_FUNCTIONS* on page 155 before showing the corresponding values in the calculated equilibrium state.

The symbols entered in the POST module are not saved in the currently-loaded POLY3 workspaces. Therefore, if you want to apply such symbols in other similar calculations for the same defined system, you must use the ENTER\_SYMBOL command prior to the STEPPING or MAPPING calculation in the POLY module.

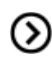

สมั

Also see *ENTER\_SYMBOL* on page 72 for the GIBBS Module.

See example 44 in the *Console Mode Examples Guide* for an example of using variables and functions.

| Syntax | ENTER_SYMBOL                                                                                                    |
|--------|----------------------------------------------------------------------------------------------------|
| Syntax | <ul> <li>ENTER_SYMBOL</li> <li>CONSTANT, VARIABLE, FUNCTION OR TABLE? /FUNCTION/: <keyword></keyword></li> <li>The Keyword can be specified as CONSTANT, VARIABLE, FUNCTION or TABLE.</li> <li>CONSTANTS can only be entered once and is a means of using a name for a numeric value. For example, the value of 1 atmosphere in Pascal can be denoted by P0 after the command ENTER CONSTANT P0=101325. Defined constants can be used as values in condition assignments, for example, SET-COND P=P0.</li> <li>FUNCTIONS are expressions of state variables or other functions. These expressions are saved, and whenever a function value is requested all functions are evaluated. The reason for this is that they may depend on each other.</li> <li>VARIABLES are similar to functions because they can also be expressions of state variables. However, contrary to functions, they are only evaluated when they are entered or if they are explicitly named in an <i>EVALUATE</i>.</li> </ul> |
|        | <ul> <li>when they are entered or if they are explicitly named in an EVALUATE_<br/>FUNCTIONS on page 155 command. It is possible to enter a variable with a<br/>new expression any time. This expression is evaluated directly and its value<br/>stored as the value of the variable. Defined variables can be used as values<br/>in the SET-CONDITION command.</li> <li>TABLES are used for listing results from the STEP or MAP commands. A<br/>table consists of a list of any number of state variables, functions or vari-<br/>ables. Defined tables can also be used in the post-processor POST.</li> </ul>                                                                                                    |
|        | There is a special connection between tables and variables. If a variable is used in a table, it is evaluated for each line of the table in the TABULATE command or when the table is used in a plot.                                                                                                    |
|        | NAME: <name of="" symbol="" the=""></name>                                                                                                    |
|        | Each symbol has a unique name that must start with a letter and can have maximum 8 characters.                                                                                                    |
|        | Legal characters include letters (either UPPER or lower case), digits and underscore Any other special character, such as parentheses ( and ), plus +, minus -, slash / or  full stop (.), are illegal for symbol names.                                                                                                    |
|        | You can enter the symbol name and the value or function on the same line, these must be separated with an equal sign =, for example, $TC=T-273.15$ or $T_C=T273.15$ which stands for a definition of temperature in Celsius. Otherwise, these questions are asked.                                                                                                    |

Syntax ENTER\_SYMBOL For different types of symbol (constant, function, variable or table), the questions have different prompts. FUNCTION: < DEFINITION FOR A FUNCTION OR VARIABLE> *Functions* and *variables* are evaluated from an expression of state variables or other functions, constants or variables. The expression is a FORTRAN-like expression and operators +, -, \*, = and \*\* can be used (\*\* only with integer powers). Unary functions like LOG, LOG10, EXP, SIN, COS and ERF can also be used. An expression can be continued on more than one line. An expression should be terminated by a semicolon (;) or an empty line (by pressing <Enter> at the next prompt). Examples of function expressions: • GM(LIQUID): The Gibbs energy of liquid per mole component • H.T/4.184: The heat capacity of the system in calories • ACR (CR) /X (FCC, CR): The activity coefficient for Cr in FCC • T-273.15: The temperature in Celsius &: <CONTINUATION OF THE DEFINITION FOR THE SYMBOL> The ampersand & means that you can continue to write the function on the new line if one line is not enough for the function. If you finish the function press <Enter> again. VALUE: <VALUE FOR A CONSTANT> A constant can only be assigned a numeric value once. VALUE OR EXPRESSION: <VALUE OF EXPRESSION FOR A VARIABLE> A variable can be assigned a numeric value or an expression. An expression is evaluated immediately and discarded. Only the numeric value is kept. This gives a possibility to save a value between calculations with different conditions because all state variables and functions are evaluated for the new conditions. VARIABLE(S): <VARIABLE(S) IN A TABLE> A *table* consists of a list of state variables or functions. One way to obtain results from a STEP command is through a table. Example: ENTER TABLE K=T, X(LIQ, C), X(LIQ, CR), ACR(C) Which means that the table called K contains four columns, i.e. the temperature, the mole

#### Syntax ENTER\_SYMBOL

fractions of C and Cr in the LIQUID phase, and the activity of C.

To show the temperature in Celsius in a table, give the command ENTER FUNCTION TC=T-273; and then use the symbol TC in the table.

& <CONTINUATION OF THE DEFINITION FOR THE TABLE>

The ampersand & means that you can continue to write the table on the new line if one line is not enough for the table. If you finish the table press <Enter> again.

#### FIND\_LINE

Identifies various property curves on a plotted property diagram (after a stepping calculation); it also works well in find stable phase regions on a phase diagram (after a mapping calculation).

| Syntax  | FIND_LINE                                                                                                    |
|---------|----------------------------------------------------------------------------------------------------|
|         | X COORDINATE /.484623611/: <value coordinate="" of="" the="" x=""></value>                                                                                                    |
| Prompts | Specify the value of the X coordinate where you want to find the details of property curve (or phase region).                                                                     |
|         | Y COORDINATE /.5153737962/: <value coordinate="" of="" the="" y=""></value>                                                                                                    |
|         | Specify the value of the Y coordinate where you want to find the details of property curve (or phase region).                                                                     |
|         | The POST module displays the identified property (for a property curve on a property diagram), or the identified stable phase-assemblage (for a phase region on a phase diagram). |

#### LIST\_DATA\_TABLE

This command is used for listing various properties (i.e. the Y-axis variable on a property diagram) that change with an independent variable (i.e. the X-axis variable on a property diagram), which have already been defined in the POST module (and often are plotted on the **Console Results** window), but only after a STEP calculation.

The listing output can be either on screen or in a spreadsheet file in the MS Excel format (under specified file name with the default file extension of XLS), which can be further edited or used for graphical handling by opening the file (using the MS-Excel program) outside of the Thermo-Calc software system.

| Syntax | LIST_DATA_TABLE                                                            |                                                                                                    |
|--------|----------------------------------------------------------------------------|----------------------------------------------------------------------------------------------------|
|        | OUTPUT TO                                                                  | SCREEN OR FILE /SCREEN/: <file name="" or="" return=""></file>                                                                                                    |
| Prompt | Specify a file<br>the default<br>diagram (af<br>table on scr<br>variable). | e name if you want to save on a spreadsheet file (in the MS Excel format, with<br>extension of XLS) on which the already-defined properties on a property<br>ter a STEP calculation) is saved, or press <enter> if want to see a simple textual<br/>reen (for the already-defined properties that change alone with an independent</enter> |
|        | <b>Г</b> т                                                                 | his command only works for a property diagram after a stepping calculation<br>ut not for any phase diagram after a mapping calculation.                                                                                                    |

#### LIST\_PLOT\_SETTINGS

| Syntax | LIST_PLOT_SETTINGS                                                                        |  |
|--------|-------------------------------------------------------------------------------------------|--|
|        | Lists the present values of most parameters specifying the type of diagram to be plotted. |  |

## LIST\_SYMBOLS

For both the POLY and POST modules, list the definitions for all constants, functions, variables and tables.

In order to find the value of a function or variable, use *SHOW\_VALUE* on page 172 or *EVALUATE\_ FUNCTIONS* on page 155. A table is tabulated with the TABULATE command.

|                                                                                                    | Syntax | LIST_SYMBOLS                                                                                                    |
|----------------------------------------------------------------------------------------------------|--------|----------------------------------------------------------------------------------------------------|
| The defined variables are listed up together with the defined functions, b<br>are followed by a percentage sign %. |        | The defined variables are listed up together with the defined functions, but variable names are followed by a percentage sign %. |

# MAKE\_EXPERIMENTAL\_DATAFILE

Write the graphical information onto screen or a formatted text file (always having an extension of EXP) using the DATAPLOT graphical format. In order to merge two or more diagrams from separate calculations, you can write them out on files with this command, and then add/edit them together with a normal textual editor.

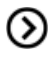

Also see the DATPLOT User Guide included with this documentation set.

#### Syntax MAKE\_EXPERIMENTAL\_DATAFILE

OUTPUT TO SCREEN OR FILE /SCREEN/: <NAME OF A FILE OR RETURN>

Prompt Specify the name of the desired file. Accept SCREEN (press <Enter>) for a list Otherwise, a file name where the graphical information is written must be given here. The default file extension is EXP (under MS Windows) or exp (under Linux).

#### **MODIFY\_LABEL\_TEXT**

Move a label created with the command *ADD\_LABEL\_TEXT* on page 190 to another position, or replace its text with another one.

The label texts and the coordinates, either added by ADD\_LABEL\_TEXT command or modified by this command or manually edited on the Console Results window, are stored in the workspace, and can be saved onto an \*.EXP file (through *MAKE\_EXPERIMENTAL\_DATAFILE* on the previous page).

| Syntax  | MODIFY_LABEL_TEXT                                                                                                    |  |
|---------|----------------------------------------------------------------------------------------------------|--|
|         | WHICH LABEL TO MODIFY? /#/: <number label="" of="" the=""></number>                                                                                                    |  |
| Prompts | Before this prompt, all the labels created by the ADD_LABEL_TEXT command is listed with an identifying number. Specify the number of the label you want to modify. The default one (#) is the last added label. |  |
|         | NEW X COORDINATE: /XXX/: <new position="" x=""></new>                                                                                                    |  |
|         | Specify the new X position. The previous X coordinate is displayed. Press <enter> to accept.</enter>                                                                                                    |  |
|         | NEW Y COORDINATE: /YYY/: <new position="" y=""></new>                                                                                                    |  |
|         | Specify the new Y position. The previous Y coordinate is displayed. Press <enter> to accept.</enter>                                                                                                    |  |
|         | NEW TEXT /ABCDEFGH/: <new labeling="" text=""></new>                                                                                                    |  |
|         | Specify the new labeling text. The previous text is displayed. Press <enter> to accept.</enter>                                                                                                    |  |
|         | The new label text must not be longer than the previous text.                                                                                                    |  |

#### PLOT\_DIAGRAM

With this command, a calculated/plotted diagram is displayed if the default graphic device has already been defined by the *SET\_PLOT\_FORMAT* on page 210 command. It can also be saved onto a file.

# The diagram axes must be set first.

 $( \mathbf{!} )$ 

The functionality of this command is shared in two ways:

- in PLOT\_DIAGRAM for normal screen display and file saving and
- in *PRINT\_DIAGRAM* below (under MS-Windows environment) for direct hard-copy printing.

| Syntax                                                                                                    | PLOT_DIAGRAM                                                                                                    |  |
|----------------------------------------------------------------------------------------------------|----------------------------------------------------------------------------------------------------|--|
| Prompt                                                                                                    | OUTPUT TO SCREEN OR FILE /SCREEN/: <name a="" file="" for="" of="" or="" return="" screen=""></name>                                                                                                    |  |
| Specify the name of the desired file (Note that under Linux, the prompt is PLOTF /SCREEN/). Consequently, a file with a proper extension for the selected graphic (set by the SET_PLOT_FORMAT command) is saved under the current working d no extension is given in the file name, the default extension e.g. ps for Postscript portrait/landscape modes, P7 or p7 for HPGL landscape, P8 or p8 for HPGL portrautomatically given to the file name. | Specify the name of the desired file (Note that under Linux, the prompt is PLOTFILE /SCREEN/). Consequently, a file with a proper extension for the selected graphic format (set by the SET_PLOT_FORMAT command) is saved under the current working directory. If no extension is given in the file name, the default extension e.g. ps for Postscript portrait/landscape modes, P7 or p7 for HPGL landscape, P8 or p8 for HPGL portrait, etc.) is automatically given to the file name. |  |
|                                                                                                    | If the default device is set (by the command SET_PLOT_FORMAT), you can either accept<br>SCREEN to plot the graph in the Thermo-Calc Graph window on screen by pressing<br><enter>, or save it on a file by giving a file name.</enter>                                                                                                    |  |

#### **PRINT\_DIAGRAM**

#### Syntax PRINT\_DIAGRAM

Print with high quality to a file after a Thermo-Calc graph is created (and is displayed with *PLOT\_DIAGRAM* on the previous page). It has the same function as the Print Plot option on the Console Results windows.

#### QUICK\_EXPERIMENTAL\_PLOT

This is similar to *APPEND\_EXPERIMENTAL\_DATA* on page 192 but can be used when there is no graphical information to be plotted in the POLY3 workspace. It defines a pair of axis, sets the axis labels to X and Y, and scales both X- and Y-axes between 0.0 and 1.0 unless a prologue is read from the DATAPLOT (\*.EXP) data file.

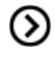

Also see the DATPLOT User Guide included with this documentation set.

| Syntax  | QUICK_EXPERIMENTAL_PLOT                                                                                                    |  |
|---------|----------------------------------------------------------------------------------------------------|--|
|         | PROLOGUE NUMBER: /0/: <prologue number=""></prologue>                                                                                                    |  |
| Prompts | An <b>Open</b> window displays. Select the prologue to use. In a prologue, you can, for example, give the scaling of an axis, the axis texts, and so on. By answering -1, a list of all prologues on the file is given; and with 0, no experimental data are appended. |  |
|         | DATASET NUMBER(S) /-1/: <dataset number(s)=""></dataset>                                                                                                    |  |
|         | Select from which dataset(s) data should be read. Several datasets may be given separated with commas or spaces. By answering -1, a list of all datasets on the file is given; and with 0, no experimental data are appended.                                          |  |

# **REINITIATE\_PLOT\_SETTINGS**

All parameters describing the diagram are given default values.

| Syntax | REINITIATE_PLOT_SETTINGS                                                                                                    |
|--------|----------------------------------------------------------------------------------------------------|
|        | All plot settings made in the POST module are deleted, and it returns to the initial settings when the POST module is entered. |

#### **RESTORE\_PHASE\_IN\_PLOT**

Restores a phase previously suspended from the plot with *SUSPEND\_PHASE\_IN\_PLOT* on page 216. It works only after at least one phase is suspended.

|        | Syntax                                        | RESTORE_PHASE_IN_PLOT |  |
|--------|-----------------------------------------------|-----------------------|--|
| Prompt | PHASE NAME: <name a="" of="" phase=""></name> |                       |  |
|        | Give the name of the phase to be restored.    |                       |  |

#### SELECT\_PLOT

Select a plot within the current Results tab in the Console Results window.

| Syntax | SELECT_PLOT                                                                                                    |
|--------|----------------------------------------------------------------------------------------------------|
|        | PLOT <n new=""></n>                                                                                                    |
| Prompt | Where N is a positive integer. Enter the number of the plot that is selected in the <b>Console</b><br><b>Results</b> window (in the currently selected <b>Results</b> tab). If a plot with that number does not<br>exist, it is created. |
|        | The default parameter value is NEW. If this is entered, then a new plot is created. Create a new plot can also be done by pressing Ctrl+Shift+T.                                                                                         |

#### SET\_AXIS\_LENGTH

Change the real length of an axis in inches. The default number of tic-marks on an axis is 10 when the relative length is 1. The number and units per tic-mark must be a multiple of 1, 2 or 5 to obtain a reasonable scaling of an axis.

| Syntax  | SET_AXIS_LENGTH                                                                                            |  |
|---------|----------------------------------------------------------------------------------------------------|--|
| Dromate | AXIS (X, Y OR Z): <name an="" axis="" of=""></name>                                                        |  |
| Prompts | Specify which axis to set the length.                                                                      |  |
|         | AXIS LENGTH /11.5/: <new axis="" length="" relative=""></new>                                              |  |
|         | Specify the new real axis length in inches. The relative length 1 corresponds to 10 tic-marks on the axis. |  |

#### **SET\_AXIS\_PLOT\_STATUS**

Specify whether the axis title texts and axis label texts are to be plotted or not on a diagram. It does not work for the axis lines and tic-marks. If you want to plot a diagram without tic-marks, use *SET\_TIC\_TYPE* on page 215 first.

This can be used to merge different diagrams on a pen-plotter or to obtain the diagram faster. The default status is that all the set axes are to be plotted.

| Syntax  | SET_AXIS_PLOT_STATUS                      |
|---------|-------------------------------------------|
| Duovout | AXIS PLOT (Y OR N) /Y/: (Y OR N)          |
| Prompt  | Specify to plot axis texts (Y) or no (N). |

## SET\_AXIS\_TEXT\_STATUS

Change the axis text from the automatic text given by the axis specification to a text.

| Syntax  | SET_AXIS_TEXT_STATUS                                                                       |
|---------|--------------------------------------------------------------------------------------------|
| Dromate | AXIS (X, Y OR Z): <name an="" axis="" of=""></name>                                        |
| Prompts | Specify which axis text status to change.                                                  |
|         | AUTOMATIC AXIS TEXT (Y OR N) /N/: <y n="" or=""></y>                                       |
|         | Specify if automatic axis text is to be used (Y) or (N). If you answer N, enter axis text. |
|         | AXIS TEXT: <enter axis="" text=""></enter>                                                 |
|         | You can enter simple text, use LaTeX, rotate the text, as well as adjust the font size.    |

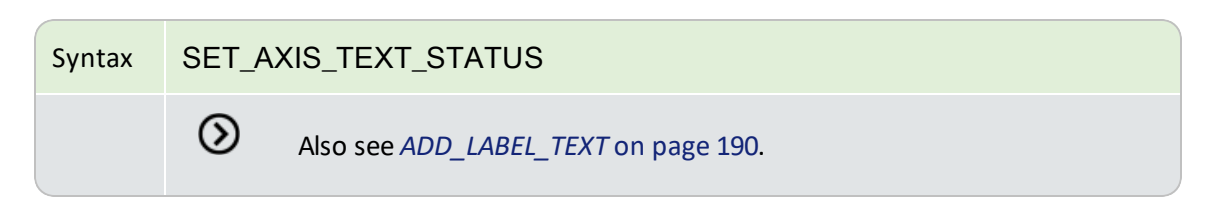

#### SET\_AXIS\_TYPE

Change the axis type among linear, logarithmic and inverse axis.

| Syntax  | SET_AXIS_TYPE                                                                                                    |
|---------|----------------------------------------------------------------------------------------------------|
| Prompts | AXIS (X, Y OR Z): <name an="" axis="" of=""></name>                                                                                |
|         | Specify which axis to change the axis type.                                                                                        |
|         | AXIS TYPE /LINEAR/: <new axis="" type=""></new>                                                                                    |
|         | Specify which new axis type to set. Select LINear (default), LOGarithmic or INVerse. Only the three first characters are relevant. |

#### **SET\_COLOR**

Some devices support colours or line thickness. With this command, select different colors or line types on some types of information on a diagram.

This command can fail if a chosen device does not support colors or line thickness.

This command gives four sequential prompts (i.e. Text and axis, Invariant equilibria, Tie-lines, and All other lines), with the Keyword and default option (both listed below). Depending on if the switched-on graphic device (by the SET\_PLOT\_FORMAT command) supports colors or line types, the POST automatically switches on the appropriate Keyword.

| Syntax | SET_COLOR                                                                               |
|--------|-----------------------------------------------------------------------------------------|
| Prompt | TEXT AND AXIS KEYWORD /DEFAULT OPTION/                                                  |
|        | <return new="" option="" or=""></return>                                                |
|        | INVARIANT EQUILIBRIA KEYWORD /DEFAULT OPTION/: <return new="" option="" or=""></return> |
|        | TIE-LINES COLOR KEYWORD /DEFAULT OPTION/: <return new="" option="" or=""></return>      |
|        | KEYWORD OF ALL OTHER LINES /DEFAULT OPTION/: <return new="" option="" or=""></return>   |
|        | This is usually for the solubility lines.                                               |
|        |                                                                                         |

# Syntax SET\_COLOR Image: Color of the Keyword is either Color of LineType, depending on if color or line type is supported by the switched-on graphic device (by the SET\_PLOT\_FORMAT on page 210 command); the POST module automatically switches on the appropriate Keyword.

#### **Color Options**

The options for Color are:

| BACKGROUND                             | BLUE    | PURPLE     | GRAY       |
|----------------------------------------|---------|------------|------------|
| FOREGROUND (default)                   | YELLOW  | GOLD4      | ORANGERED3 |
| RED (default for invariant equilibria) | MAGENTA | TURQUOISE4 | MAROON     |
| GREEN (default for tie lines)          | CYAN    | PINK       | PLUM       |
|                                        | SIENNA  | OLIVEDRAB  | SEAGREEN   |
|                                        | ORANGE1 | CORAL1     | USERDEF    |

#### LineType Options

The options for LineType are:

| INVISIBLE        | VERY_THICK (default for invariant equilibria) |
|------------------|-----------------------------------------------|
| NORMAL (default) | THIN (default for tie lines)                  |
| тніск            | VERY_THIN                                     |
| DASHED           | DOTTED                                        |

#### **SET\_CORNER\_TEXT**

Adds text to the corners on a plotted diagram. Normally, you can write such texts as a subtitle.

The primary database (not the appended ones) used in calculations and the calculated conditions are automatically plotted at the upper-left corner as a part of the header on all plotted diagram. Unless the plotting option WRITE CONDITIONS is switched off by the command *SET\_PLOT\_OPTIONS* on page 211,

the calculated conditions are always written on plotted diagrams; and only when the plotting option PLOT HEADER is switched off by the command SET\_PLOT\_OPTION, the used database also always appear. Under such circumstance, avoid writing texts at the UPPER\_LEFT corners.

| Syntax | SET_CORNER_TEXT                                                         |
|--------|-------------------------------------------------------------------------|
|        | CORNER /LOWER_LEFT/: <return new="" option="" or=""></return>           |
|        | Choose an option:                                                       |
|        | LOWER_LEFT                                                              |
| Prompt | UPPER_LEFT                                                              |
|        | UPPER_RIGHT                                                             |
|        | • LOWER_RIGHT                                                           |
|        | TOP_OF_TRIANGLE                                                         |
|        | TEXT: <texts a="" as="" note="" or="" subtitle=""></texts>              |
|        | Write the texts that are to be written on the specified diagram corner. |

#### SET\_DIAGRAM\_AXIS

Specify an axis variable for a plot or a listing. To be able to plot a diagram, at least two axis variables (x and y) must be specified. In the Thermo-Calc Console Mode, three axes (x, y and z) can be specified for a diagram.

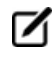

The axis variables in the plot can be different from the number of axis used for the mapping.

If you want to plot a phase diagram with tie-lines in the plane after a MAP calculation, then the composition axis must be mole-fraction or weight-fraction, or mole-percent or weight-percent of one specific component. You must not use the stable variable x (comp) or w (comp) even if that is what you used when calculating the diagram, because that only gives one side of the two-phase region. It may be sufficient to indicate that mole-fraction is the same as the stable variable x (\*, comp), and weight-fraction is the same as the stable variable w (\*, comp).

If you plot a phase diagram where the tie-lines are not in the plane after a MAP calculation, then mole-fraction and x (comp) are identical.

When you plot a property diagram after a STEP calculation and want a composition axis variable, you should normally use x(comp) and not mole-fraction.

The axis must have exactly the same number of columns, or one axis must have one column. In the first case the columns are plotted matching them one by one; in the latter all columns on one axis is plotted against the single column. For example, you can have the temperature on one axis and the amount of
each phase on the other. The amount of each phase is the state variable NP(\*) in mole fraction or BPW(\*) for mass fractions of phases.

Automatic diagram axis: The POST module can set automatic diagram axis identical to those used in the *MAP* on page 158 command.

If the state variable x(comp) is used in a MAP calculation, then mole-fraction of the component is used as diagram axis; if a potential or some other state variables are used, then that is used as a diagram axis.

After a STEP calculation, automatic diagram axis is not set as there is only one axis used in the calculation.

| Syntax  | SET_DIAGRAM_AXIS                                                                                                    |
|---------|----------------------------------------------------------------------------------------------------|
|         | AXIS (X, Y OR Z): <axis name=""></axis>                                                                                                    |
|         | Specify which axis (X or Y or Z) to set with a variable.                                                                                                    |
|         | VARIABLE TYPE: <variable name=""></variable>                                                                                                    |
|         | Specify a variable for the chosen axis here.                                                                                                    |
|         | The valid variables are:                                                                                                    |
|         | TEMPERATURE-CELSIUS as temperature in oC                                                                                                    |
|         | TEMPERATURE as temperature in K                                                                                                    |
|         | PRESSURE as pressure in Pa                                                                                                    |
|         | ACTIVITY for a component                                                                                                    |
|         | <ul> <li>LNACTIVITY for a component [In(ACR(component)]</li> </ul>                                                                                                    |
| Prompts | MOLE-FRACTION for a component                                                                                                    |
|         | MOLE-PERCENT for a component                                                                                                    |
|         | WEIGHT-FRACTION for a component                                                                                                    |
|         | WEIGHT-PERCENT for a component                                                                                                    |
|         | NONE to clear the axis                                                                                                    |
|         | <ul> <li>Any valid state variable including those with wildcards, e.g. NP(*) or x<br/>(*,component). Due to the use of wildcard * in such a state variable, the<br/>program asks for a column number.</li> </ul> |
|         | Any entered function or variable.                                                                                                    |
|         | Any entered table.                                                                                                    |
|         | If you specify an entered table as the variable, then you are given these prompts:                                                                                                    |

#### Syntax SET\_DIAGRAM\_AXIS

When an activity, mole or weight fraction or percent of a component shall be plotted, the component name must be supplied here.

COLUMN NUMBER: <COLUMN NUMBER(S)>

Specify the column number(s) in the chosen table that are to be plotted onto the earlier specified axis. For example:

- 1 for column 1
- 2, 3 for columns 2 and 3
- 2, 3 >5 for column 2,3 and all columns above column 5
- \* for all columns

#### **SET\_DIAGRAM\_TYPE**

Choose the diagram type as perpendicular plot or triangular plot (Gibbs triangle, especially for ternary systems). The default is with a perpendicular axes.

For phase diagrams of ternary or pseudo-ternary systems, it is usually need to plot isothermal sections as triangular grams. If desired, all lines outside the region limited by a line joining the end points of the X-and Y-axis is removed.

In order to create a 3D-plot file (in the VRML format, \*.WRL) for a tetrahedron diagram, this command in the sequence SET\_DIAGRAM\_TYPE N Y should be used first.

| Syntax  | SET_DIAGRAM_TYPE                                                                                                    |
|---------|----------------------------------------------------------------------------------------------------|
|         | TRIANGULAR DIAGRAM (Y OR N) /N/: <y n="" or=""></y>                                                                                                    |
| Prompts | Specify a triangular plot $Y$ . Otherwise (by pressing <enter> to accept <math>\mathbb{N}</math>), perpendicular axis is set and this command is terminated. By default, perpendicular diagrams have (almost) the same scaling on both axes.</enter> |
|         | CREATE TETRAHEDRON WRML FILE (Y OR N) /N/: <y n="" or=""></y>                                                                                                    |
|         | If a triangular plot is not selected (at the above prompt), answer Y in case a tetrahedron diagram is used to generate VRML (* . WRL) file by sequentially using the CREATE_3D_PLOTFILE command.                                                     |
|         | PLOT 3:RD AXIS (Y OR N) /N/: <y n="" or=""></y>                                                                                                    |
|         | If a triangular plot is selected, specify if a 3rd axis (by answering Y here), connecting the end points of the X- and Y-axes, is plotted.                                                                                                    |

| Syntax | SET_DIAGRAM_TYPE                                                                                                    |
|--------|----------------------------------------------------------------------------------------------------|
|        | CLIP ALONG 3:RD AXIS (Y OR N) /N/: <y n="" or=""></y>                                                                                                    |
|        | If a triangular plot is selected, all lines outside the region limited by a line joining the end points of the X- and Y-axis are removed by answering Yes ( $Y$ ). |

#### **SET\_FONT**

Select the font to use for labels and numbers when plotting the diagram under the currently selected graphic device (*SET\_PLOT\_FORMAT* on the next page). For some devices there may be other fonts available and these are selected by the SET\_PLOT\_FORMAT command.

| Syntax  | SET_FONT                                                                                                    |
|---------|----------------------------------------------------------------------------------------------------|
|         | SELECT FONTNUMBER /1/: <#>                                                                                                    |
| Prompts | Specify an available font number # as the default font for the current graphic device, or accept the font number 1 by pressing <enter>. By typing a question mark ? here, the program lists the available fonts under the currently selected graphic device.</enter> |
|         | FONT SIZE /.34/: <##>                                                                                                    |
|         | The size of the chosen font is specified. A value around 0.34 is recommended.                                                                                                    |

#### **SET\_INTERACTIVE\_MODE**

| Syntax | SET_INTERACTIVE_MODE                                                                                                    |
|--------|----------------------------------------------------------------------------------------------------|
|        | Resets the input and output units to their initial values, i.e. keyboard and screen.                                                                                    |
|        | Remember to add this as the last command to your MACRO files, in order to stop execution of the command file in the POST module. It has no meaning in interactive mode. |

### **SET\_LABEL\_CURVE\_OPTION**

Identify the curves drawn in the post-processor by marking each curve with a digit and then list the meaning of these digits beside the plot.

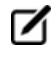

The number of digits can be quite large in some cases. If so, use the SET\_FONT command and reduce the font size; usually, 0.2 is sufficient.

| Syntax | SET_LABEL_CURVE_OPTION                                                                                                    |
|--------|----------------------------------------------------------------------------------------------------|
| Prompt | CURVE LABEL OPTION (A, B, C, D, E, F OR N) /A/: <option></option>                                                                                                    |
|        | The options:                                                                                                    |
|        | • A: List stable phases along line                                                                                                    |
|        | <ul> <li>B: As A but curves with same fix phase have same number</li> </ul>                                                                                                    |
|        | • c: List axis quantities                                                                                                    |
|        | • D: As ${\ensuremath{\mathtt C}}$ but curves with same quantities have same number                                                                                                    |
|        | • E: As B with changing colors                                                                                                    |
|        | • F: As D with changing colors                                                                                                    |
|        | • N: No labels                                                                                                    |
|        | This question is rather cryptic but usually the option B or E is good for phase diagrams<br>(after a MAP command) and option D or F for property diagrams (after a STEP command).<br>Those interested can try out the option A and C by themselves.                                                                                                    |
|        | Option B or E lists the fixed phases along each curve, whereas option D or F gives the axis variables used along each curve. E provides varied colors for different stable-phase curves on phase diagrams (after a MAP command); F provides varied colors for different property curves on property diagrams (after a STEP command). The option N (NONE) disables all curve labels and lists. |
|        | If, for example, you use $T$ (temperature in K) as the variable axis in a STEP command and then plot the amount of stable phases (with <i>SET_DIAGRAM_AXIS</i> on page 206 $Y$ NP(*)) on the Y-axis versus $T-C$ on the X-axis, then the list may have lines like:                                                                                                    |
|        | 1: T-273.15, NP(LIQUID)                                                                                                    |
|        | 2: T-273.15, NP(FCC_A1)                                                                                                    |
|        | This means that for curve 1 the X-axis is $T-273.15$ (the same for all curves, of course) and NP (LIQUID) on the Y-axis. Curve 2 has the same X-axis but NP (FCC_A1) on the Y-axis.                                                                                                    |

## SET\_PLOT\_FORMAT

Set the format of the graphical output to different graphical devices. The default graphic device is normally for screen output (number 22 - TCUNITE Driver). Legacy devices can still be used (1 for Windows and 9 for XWindow for Linux). This default graphic device value may also be altered with *SET\_PLOT\_ENVIRONMENT* on page 245 in the system monitor or by your TC.INI file.

|        | Syntax                                                                                                    | SET_PLOT_FORMAT                                                                                                    |
|--------|----------------------------------------------------------------------------------------------------|----------------------------------------------------------------------------------------------------|
| Prompt | GRAPHIC DEVICE NUMBER /#/: <number device="" of="" the=""></number>                                                                                                    |                                                                                                    |
|        | Specify a graphic device number. Depending on the hardware, different plot formats (graphic devices) may be available. These are listed online by giving a question mark ?. |                                                                                                    |
|        |                                                                                                    | For some formats there can be additional sub-prompts, asking for if using (YES) or not using (NO) the fonts available for the chosen format, and if YES for further specifications, e.g. font type and size. |

#### **SET\_PLOT\_OPTIONS**

You are prompted for and can toggle on (Y) or off (N) the plotting of some options on all subsequently generated diagrams.

For the Always initiate POST on re-entering prompt, the default is Y which implies that the POST module automatically reinitiates whenever the POLY3 workspace is changed upon re-entering. If answered N the same diagram axis variables are kept even if the workspaces in the POLY module are read from or written to an \*.POLY3 file. The N answer is useful when there are several sets of \*.POLY3 files with the same calculation but for different sets of model parameters.

For the Always solid line prompt, the default answer is N which means that the POST module plots solid lines for stable phases but dashed lines for metastable phases. This is normally for plotting property diagram after a STEPPING calculation; however, when there is a metastable extrapolation in a phase region on a phase diagram after a MAPPING calculation, this is also enforced. When the alternative answer Y is chosen, all the lines are always plotted in solid lines.

| Syntax  | SET_PLOT_OPTIONS                                                                       |
|---------|----------------------------------------------------------------------------------------|
| Bromoto | PLOT HEADER /Y/: <y n="" or=""></y>                                                    |
| Prompts | Toggle the plotting of the Thermo-Calc header text above a diagram.                    |
|         | PLOT LOGO /Y/: <y n="" or=""></y>                                                      |
|         | Toggle the plotting of the Thermo-Calc logotype at the lower-left corner of a diagram. |
|         | PLOT FOOTER /Y/: <y n="" or=""></y>                                                    |
|         | Toggle the plotting of the footer identifier text at the right margin of a diagram.    |
|         | WHITE-CONTOURED-PS-CHARS /Y/: <y n="" or=""></y>                                       |
|         | This makes it possible to write PostScript characters in white contoured status.       |
|         | PLOT REMOTE EXPONENT(S) /Y/: <y n="" or=""></y>                                        |

| Syntax | SET_PLOT_OPTIONS                                                                                                    |
|--------|----------------------------------------------------------------------------------------------------|
|        | This sets (Y) or removes (N) the plotting of the remote exponent on the axis.                                                                                                    |
|        | PLOT SYMBOLS AT NODE POINTS /0/: <#>                                                                                                    |
|        | This makes it possible to plot symbols at the node points on plotted lines on a diagram.                                                                                                    |
|        | SYMBOL SIZE /.1/: <.#>                                                                                                    |
|        | Set the size of symbols which are plotted at the node points.                                                                                                    |
|        | WRITE CONDITION? /Y/: <y n="" or=""></y>                                                                                                    |
|        | The initial equilibrium conditions for the current calculations are automatically plotted at the upper-left corner as a part of the header. With this option switched off (by answering $N$ ), it makes possible to not write the calculated conditions on a plotted diagram.                                                                                                    |
|        | WRITE DATABASE NAME? /Y/: <y n="" or=""></y>                                                                                                    |
|        | Primary database (not the appended ones) used in the current calculations<br>are automatically plotted at the upper-left corner as a part of the header.<br>With this option switched off (by answering N), it makes possible to not write<br>the database name on a plotted diagram.                                                                                                    |
|        | ALWAYS INITIATE POST ON RE-ENTERING: /Y/: <y n="" or=""></y>                                                                                                    |
|        | Y lets the POST module automatically reinitiate whenever the POLY3 workspaces are changed upon re-entering. If answered N, the same diagram axis variables are kept even if the workspaces in the POLY module is read from or written to an *.POLY3 file. Answering N is useful when there are several sets of *.POLY3 files with the same calculation but for different set of model parameters.           |
|        | ALWAYS SOLID LINE: /N/: <y n="" or=""></y>                                                                                                    |
|        | N allows the POST module to plot solid lines for stable phases but dashed lines<br>for metastable phases. This is normally for plotting property diagram after a<br>STEPPING calculation; however, when there is a metastable extrapolation in a<br>phase region on a phase diagram after a MAPPING calculation, this is also<br>enforced. When answered Y all the lines are always plotted in solid lines. |
|        |                                                                                                    |

#### SET\_PLOT\_SIZE

Change the size of the diagram by specifying a global plot size (as a relative scaling factor). The default value of the relative scaling factor is 1, while the real size of the plotted diagram depends on what output device is chosen with *SET\_PLOT\_FORMAT* on page 210. The default plot size (corresponding to the default global plot size 1) is adjusted to the chosen device.

 Syntax
 SET\_PLOT\_SIZE

 GLOBAL PLOT SIZE /1/: <RELATIVE SCALING FACTOR>

 Prompt
 Enter the relative scaling factor as a numerical number (e.g. 0.5, 0.8, 1.0, 1.5, etc.). By pressing <Enter>, the default relative scaling factor (1) is accepted.

#### **SET\_PREFIX\_SCALING**

Set the prefix scaling of remote exponents with certain powers (default is 3), by taking as argument with an axis name and a YES, or NO, or an integer number # (as the powers for the remote exponents):

NO switches off its action.

YES arranges the prefix scaling so that the axis scaling is done with the remote exponents being powers of three, i.e.  $\ldots$ , -6, -3, 0, 3, 6,  $\ldots$ 

# sets the remote exponents as being powers of #.

| Syntax | SET_PREFIX_SCALING                                                            |
|--------|-------------------------------------------------------------------------------|
| Prompt | AXIS (X, Y OR Z): <name an="" axis="" of=""></name>                           |
|        | Specify which axis is to have a prefix scaling.                               |
|        | USE PREFIX SCALING /Y/: (Y OR N OR #)                                         |
|        | Answer either ${\tt Y}$ or ${\tt N}$ or an integer number as described above. |

#### **SET\_RASTER\_STATUS**

Plot a raster (i.e. with gridlines on both axis directions) in the diagram. The default status is no raster plotted.

 Syntax
 SET\_RASTER\_STATUS

 Prompt
 RASTER PLOT (Y OR N) /N/: <Y OR N>

 Enable (Y) or disable (N) the raster plot.

### **SET\_REFERENCE\_STATE**

The reference state for a component is important when calculating activities, chemical potentials and enthalpies. After calculating with *STEP\_WITH\_OPTIONS* on page 172 or *MAP* on page 158, the reference state for a component can also be changed for plotting various properties of the component in the entire system or in a specific phase by using this command. Afterwards, you can set diagram axes as chemical potential or activity quantities with the R suffix, i.e. MUR(comp), MUR(comp,ph), ACR(comp), ACR (comp,ph) or their common logarithms [e.g. LNACR(comp,ph)].

| Syntax  | SET_REFERENCE_STATE                                                                                                    |
|---------|----------------------------------------------------------------------------------------------------|
| Dromato | COMPONENT: <name component="" of="" the=""></name>                                                                                                    |
| Prompts | The name of the component must be given.                                                                                                    |
|         | REFERENCE STATE: <name a="" as="" new="" of="" phase="" reference="" state="" the="" used=""></name>                                                                                                    |
|         | The Name of a phase, that must be either ENTERED, DORMANT or SUSPENDED, is given here. The component must, of course, be a constituent of this phase.                                                                                                    |
|         | A subtle problem is that if the component exists in several species in the phase, for example, oxygen as O, O2 and O3 in a gas. Normally, you would like to have the most stable species as reference state of oxygen, i.e. O2 in this case. When setting the reference state, a one-time calculation is made for the Gibbs energy. This is for all possible states with the pure component phase at the current temperature and the command selects the most stable one as the reference state. |
|         | TEMPERATURE /*/: <reference temperature=""></reference>                                                                                                    |
|         | Select the temperature (in K) for the reference state. The value * means the current temperature is used for the calculation.                                                                                                    |
|         | PRESSURE /1E5/: <reference pressure=""></reference>                                                                                                    |
|         | Select the pressure (in Pa) for the reference state. The value * means the current pressure is used for the calculation.                                                                                                    |

#### SET\_SCALING\_STATUS

When an axis variable is selected by *SET\_DIAGRAM\_AXIS* on page 206, the scaling status for the axis is always set to automatic scaling. By this command, choose between manual or automatic scaling on a specified axis. If manual scaling is chosen, specify a minimum and a maximum value. Manual scaling can be used to magnify interesting parts of a diagram.

| Syntax  | SET_SCALING_STATUS                                                                                |
|---------|---------------------------------------------------------------------------------------------------|
| Prompts | AXIS (X, Y OR Z): <name an="" axis="" of=""></name>                                               |
|         | Specify which axis that you want to set the scaling status.                                       |
|         | AUTOMATIC SCALING (Y OR N) /N/: <y n="" or=""></y>                                                |
|         | Choose between automatic (Y) and manual scaling (N). For manual scaling specify these parameters: |
|         | MIN VALUE: <minimum value=""></minimum>                                                           |
|         | The minimum value at the start point of the specified axis.                                       |
|         | MAX VALUE: <maximum value=""></maximum>                                                           |

| Syntax | SET_SCALING_STATUS                                        |
|--------|-----------------------------------------------------------|
|        | The maximum value at the end point of the specified axis. |

#### SET\_TIC\_TYPE

Change the drawing of the axis tics. You may alter the placement of tic marks on the axis, e.g. inside or outside or no tic marks. The size of tic marks cannot be altered by this command, but these are adjusted based on the selected graphic device and the defined relative scaling factor (global plot size).

| Syntax | SET_TIC_TYPE                                                                                                    |
|--------|----------------------------------------------------------------------------------------------------|
|        | TIC TYPE /1/: <1 OR -1 OR 0>                                                                                                    |
| Prompt | The tic type 1 is default, i.e. the tics are drawn outside the diagram1 means that the tics are inside the diagram and 0 means no tics. |

#### **SET\_TIELINE\_STATUS**

If the tie-lines are in the plane of the calculation, you can select to plot the tie-lines in two-phase fields with this command.

| Syntax | SET_TIELINE_STATUS                                                                                                    |
|--------|----------------------------------------------------------------------------------------------------|
|        | PLOTTING EVERY TIE-LINE NO /0/: <number of="" tie-lines=""></number>                                                                                                    |
| Prompt | The tie-lines plotted are not equally spaced by the graphics software. Instead, you can select to plot a subset of the calculated tie-lines, i.e. every one (1), every second (2), every three (3), etc. By accepting the default value 0, no tie-line is plotted. |

#### **SET\_TITLE**

Specify a title that displays on all listed tables and plotted diagrams from the POST module in the same run of Console Mode.

| Syntax | SET_T        | ITLE                                                                                                    |
|--------|--------------|----------------------------------------------------------------------------------------------------|
| Prompt | TITLE:       | <title></title>                                                                                                    |
|        | Enter th     | e title you want to appear on all tabulation or graphic outputs.                                                                                        |
|        | Ø            | There is a maximum length of about 60 characters for the title. You can enter simple text, use LaTeX, rotate the text, as well as adjust the font size. |
|        | ${}^{\odot}$ | Also see ADD_LABEL_TEXT on page 190.                                                                                                    |

#### SET\_TRUE\_MANUAL\_SCALING

The tic-marks on the axes are normally placed in even intervals using the whole axis length. The scaling routine adjusts the given minimum and maximum values slightly to accomplish this. If such an automatic adjustment behaviour is unwanted, it can be avoided by using this command (followed by a message showing the TRUE MANUAL SCALING set for a specific axis).

The command works like a toggle. To reset the automatic scaling behaviour, repeat the command a second time for that specific axis (followed by a message saying the SEMI\_MANUAL SCALING set for the specific axis.

| Syntax | SET_TRUE_MANUAL_SCALING                                                                                                    |
|--------|----------------------------------------------------------------------------------------------------|
|        | AXIS (X, Y OR Z): <name an="" axis="" of=""></name>                                                                                                |
| Prompt | Specify which axis (X or Y or Z) you want to toggle between automatic adjustments or avoid the adjustment of the given maximum and minimum values. |

## SUSPEND\_PHASE\_IN\_PLOT

Specify that lines originating from the presence of a certain phase shall not be plotted on a diagram. If you want to bring the suspended phase back to the diagram, use *RESTORE\_PHASE\_IN\_PLOT* on page 202.

| Syntax | SUSPEND_PHASE_IN_PLOT                                           |
|--------|-----------------------------------------------------------------|
| Prompt | PHASE NAME: <name a="" of="" phase=""></name>                   |
|        | Specify the name of the phase to be suspended from the diagram. |

### **TABULATE**

For any entered table, this command gives a table of values from equilibria calculated with a STEP command. It works only for a table that is entered in either the POLY or POST module.

Unlike the TAB module's command (also called *TABULATE* on page 255) it is not possible to plot columns from the tabulated tables. For this use normal POST commands.

| Syntax  | TABULATE                                                                                                    |
|---------|----------------------------------------------------------------------------------------------------|
| Prompts | NAME: <name a="" either="" entered="" in="" of="" or="" poly="" post="" table=""></name>                                                                                   |
|         | Specify a table name that is entered in either the POLY or POST module.                                                                                                    |
|         | OUTPOUT ON SCREEN OR FILE /SCREEN/: <file name="" or="" return=""></file>                                                                                                  |
|         | Specify a file name if you want to save on a file the table values along the defined STEP calculation, or press <enter> if want to see the table values displayed.</enter> |

# **POTENTIAL\_DIAGRAM Module**

In this section:

| POTENTIAL DIAGRAM |      |
|-------------------|------|
|                   | <br> |

#### **POTENTIAL\_DIAGRAM**

The POTENTIAL\_DIAGRAM module (short name, the POTENTIAL module) is a potential phase diagram calculation module.

If you have a metal-oxide/sulphide-gas interaction system, you might want to calculate a so-called potential phase diagram given certain temperature and pressure. A potential diagram uses the activities of two major species in the gaseous mixture phase as mapping variables. The activities (that is, the fugacities at 1 bar) of these two species are typically set as the X- and Y-axis when the diagram is plotted. The phase relations between the gaseous mixture and various metal forms, metal-oxides, metal-sulphides, or other metal-bearing solids, are represented by different fields controlled by these two potential quantities.

To enter the module, at the SYS prompt type GOTO MODULE POTENTIAL.

There are no commands for this module. Follow the prompts and see *About Potential Diagrams* on page 160 in the *Thermo-Calc User Guide* for details about how to calculate using potential diagrams.

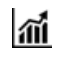

See example 35 in the *Console Mode Examples Guide*.

| Syntax  | POTENTIAL_DIAGRAM                                                                                                    |
|---------|----------------------------------------------------------------------------------------------------|
|         | DATABASE: /POT/                                                                                                    |
| Prompts | Press <enter> and the program lists the available databases. Type one of the database names and press <enter> to select. The following default elements are then based on the chosen database.</enter></enter> |
|         | MATRIX ELEMENT: /FE/                                                                                                    |
|         | FIRST POTENTIAL SPECIES: /S102/                                                                                                    |
|         | SECOND POTENTIAL SPECIES: /02/                                                                                                    |
|         | TEMPERATURE: /1000/                                                                                                    |

## **POURBAIX\_DIAGRAM Commands**

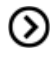

Also search the online help or see the Pourbaix diagrams educational material and the *Thermo-Calc User Guide*.

In this section:

|  | POURBAIX DIAGRAM Commands |  | 220 |
|--|---------------------------|--|-----|
|--|---------------------------|--|-----|

## **POURBAIX\_DIAGRAM Commands**

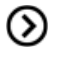

สมั

Also search the online help for additional information in other guides.

See examples TCEX40 and TCEX53 in the Console Mode Examples Guide.

After you enter the POURBAIX\_DIAGRAM module, you are prompted with the following:

NEED ANY INSTRUCTION ON THE POURBAIX MODULE? /N/:Y

If you answer  $\ensuremath{\mathtt{Y}}$  the following notes are displayed.

- The Pourbaix diagram is actually a calculated equilibrium phase diagram mapped and plotted with the independently-varied electropotential (Eh, as defined with regard to the standard hydrogen electrode as its reference) and acidity (pH), that represents all the equilibrated phase boundaries among aqueous solution, gaseous mixture, and various primary and secondary solids (modelled as either complex solution or simple stoi-chiometric phases) in a certain multicomponent heterogeneous interaction system, under a defined T-P condition and a specific initial bulk composition (which is, by default, always set as 1 kg of water dissolving a specified amount of metals/alloys and other acids/alkalines/salts).
- At least one database is required that contains an AQUEOUS solution phase (with thermodynamic data for water and various aqueous solutes), that shall be selected from TCAQ (PAQ) or AQS (PAQS) [which use the SIT Model or the Complete Revised HKF Model, respectively] within the Thermo-Calc database spectrum, or be chosen from an appropriate USER-specified database (it must be in the Thermo-Calc TDB format).
- Due to the restrictions of aqueous solution model used within Thermo-Calc, such a database must be designed in the same format as in the default TCAQ (PAQ) or AQS (PAQS) for AQUEOUS solution phase. Among others, one should keep in mind the following regulations:
  - The ELECTRON is defined as an special element (ZE) and as the only constituent in its reference phase REFERENCE\_ELECTRODE (for determining the electropotential that is defined as Eh with the standard hydrogen electrode as the reference), but it is not defined as an aqueous species;
  - The vacancy (VA) is unnecessary for AQUEOUS solution phase and it should be avoided in the definition of phase-constituents in the AQUEOUS phase;
- The AQUEOUS solution phase should always be defined as a constitutional solution phase, implying that all the aqueous solution species must be included in a single site,

rather than in two or multiple sublattices.

- Beside the AQUEOUS solution phase, there shall exist a GAS mixture phase containing at least H2O1, O2 and H2; and for multicomponent systems, normally there shall also contain some solid (stoichiometric or solution) phases. Of course, if desired, you could also choose to calculate and generate a Pourbaix diagram without considering the GAS mixture phase entirely; however, such a plot is not really a complete Pourbaix diagram, due to the fact that thermodynamically-stable phase boundaries between the AQUEOUS solution phase and GAS mixture phase will then not be calculated at all!
- All the required thermodynamic data for calculations of Pourbaix diagrams or other diagrams must be retrieved either from one (Single) database which consists of an AQUEOUS solution phase, a GASeous mixture phase, a REF\_ELECTRODE phase, and some SOLID phases (being solutions and/or stoichiometric compounds; for primary metals/alloys and for secondary products formed from heterogeneous chemical/electrochemical interactions, or from several (Multiple) databases that respectively contain various solutions/compounds (as listed above).

Such databases suitable for calculations of aqueous-bearing heterogeneous interaction systems can be those default-prompted ones [i.e., in the Single-Database case, the PAQ or PAQS; and in the Multiple-Database case, the TCAQ or AQS as primarily-switched database, plus the SSUBx as firstly-appended one and the SSOLx as secondly-appended one if it is necessary; even more databases can be appended). Of course, you could also choose to append required data from other appropriate databases (such as TCFE, TCSLD, TCNI/TTNi, TCAL/TTAI, TCMG/TTMg, TTZr, TCMP, SLAG, etc.) for GASeous mixture phase and for varous solid solution and stoichiometric compound phases. Furthermore, an experienced user can also utilize his/her own USER-specified databases in various cases.

- The current advanced POURBAIX-Module has been designed and developed in an efficient and effective way that it only requires the user to just answer some simple and necessary questions, rather than to go through basic modules (i.e., TDB, GES5, POLY3 and POST) and type the ordinary command-lines. Beside the default plotted Pourbaix diagram, it also allows the user to easily and quickly plot many different properties of the system, stable phases and aqueous species, varied along the calculated phase boundaries for the same defined heterogeneous interaction system. Moreover, it permits the user to directly change some plotting settings and manipulate all kinds of plotted diagrams.
- The current advanced POURBAIX-Module has been extended so that it is additionally able to directly perform a normal STEPPING calculation (varied with a specified independent variable) and to easily generate various types of property diagrams, for the same heterogeneous interaction system that has been defined in a previous POURBAIX or TDB-GES5-PLOY3-POST calculation.

#### **Pause Options**

After this information is displayed, you are prompted:

ENFORCE A PAUSE AFTER PLOTTING WHEN RUNNING A MACRO? /N/:

#### If you answer Y the following options are displayed.

- 1. START A COMPLETELY NEW POURBAIX DIAGRAM CALCULATION
- 2. OPEN AN OLD FILE & PLOT OTHER PROPERTY DIAGRAMS
- 3. OPEN AN OLD FILE & MAKE ANOTHER POURBAIX CALCULATION
- 4. OPEN AN OLD FILE & MAKE ANOTHER STEPPING CALCULATION

#### **Option 1: Start a completely new POURBAIX diagram calculation**

Make a completely new POURBAIX diagram calculation and automatically plot a pH-Eh diagram. i.e., define a new chemical system; specify the T-P-X conditions; calculate the initial equilibria; perform the pH-Eh mapping calculation; plot pH-Eh & various property diagrams.

CONSIDER THE GAS PHASE IN CALCULATING A POURBAIX DIAGRAM? /Y/ USE SINGLE DATABASE? /Y/: COMBINED DATABASE: /PAQ2/:

#### DEFINE A CHEMICAL SYSTEM AND ITS INITIAL BULK COMPOSITION:

Normally a POURBAIX diagram and related equilibrium property in a heterogeneous interaction system are calculated under a certain bulk composition which is usually 1 kg of water with defined amounts of dissolving solute substances. The solutes may either be completely dissolved into the aqueous solution, or be partially dissolved and simultaneously form some solid phases.

CHEMICAL SYSTEM (ELEMENTS):

Default defined elements (solvent H2O): H & O and specially assigned ZE(electron) & VA(vacancy).

Prompt specified elements (solutes ELEM): Fe Ni Co Cr C N S Na Cl

INITIAL BULK COMPOSITION: Default defined composition (solvent): 1.0 kg of H2O

Prompt specified composition (solutes): x mole of ELEM

Notes: For accepting a default value, just RETURN at prompt;

For changing to a specific value, enter it at prompt.

IMPORTANT NOTE for Entering Solutes in Chemical Formulas:

First element letter in UPPER case, and second lower case! such as NaCl CO2 CoCl3 Fe0.93S NaSO4-1 H2SO4

Mass of Water (weight) = 1 kg

#### Option 2: Open an old file and plot other property diagrams

Open an existing POLY3 file created by POURBAIX Module (from a previous POURBAIX calculation Option 1 or 3 or a previous STEPPING calculation Option 4), and just selectively plot other property diagrams. i.e., open the old GES and POLY3 workspaces; plot pH-Eh or various property diagrams.

FILE NAME /POURBAIX/ X-AXIS VARIABLE: /PH/: Y-AXIS VARIABLE: /EH/: CHANGE AXIS TYPE? /N/: ZOOM IN? /N/: CHANGE CURVE-LABEL OPTION FOR THE DIAGRAM? /N/: ADD LABEL-TEXTS ONTO THE SPECIFIED DIAGRAM? /N/: CHANGE THE SUBTITLE OF THE DIAGRAM? /N/: CHANGE AXIS-TEXTS? /N/: FURTHER REFINE THE DIAGRAM IN POST MODULE? /N/: HARD COPY OF THE DIAGRAM? /N/: SAVE X-Y COORDINATES OF CURVE ON TEXT FILE? /N/: MODIFY THE DIAGRAM? /N/: ANY MORE DIAGRAM? /N/:

#### **Option 3: Open an old file and make another POURBAIX calculation**

Open an existing POLY3 file created by POURBAIX Module and make another POURBAIX diagram calculation i.e., open the old GES and POLY3 workspaces; adopt the defined chemical system; modify the T-P-X conditions; calculate the initial equilibria; perform the pH-Eh mapping calculation; plot pH-Eh & various property diagrams.

CONSIDER THE GAS PHASE IN CALCULATING A POURBAIX DIAGRAM? /Y/: FILE NAME /C:\USERS\AMANDA\DOCUME~1\POURBA~1.POL/: ENFORCE GLOBAL MINIMIZATION TECHNIQUE IN CALCULATIONS? /N/: SAVE ALL FUNCTIONS, VARIABLES AND TABLES IN POLY3 FILE? /Y/: SET NUMERICAL LIMITS? /N/: SET CALCULATING PARAMETERS: LIST OF DEFAULT AND PRE-DEFINED CALCULATION CONDITIONS: UNITS: T IN K, P IN PASCAL, B(H2O) IN GRAM, N(ELEM) IN MOLE T=298.15, P=1E5, B(H2O)=1000, N(H+1)=0, N(ZE)=0 DEGREES OF FREEDOM 0 CONFIRM DEFINED CONDITIONS? /Y/:

#### Additional Information About Option 3

The default definitions of the Eh and pH quantities in the advanced POURBAIX-Module (and in the ordinary TDB-GES-POLY calculation routines) should ALWAYS be as below:

```
Eh = MUR(ZE)/RNF
pH = -log10[AI(H+1,AQUEOUS)]
= -log10[ACR(H+1,AQUEOUS)*AH20]
```

where RNF is the Faraday constant (96485.309 C/mol), and AH2O is the molecular weight of H2O (55.508435 g). MUR(ZE) is the electrochemical potential (ECP; in the unit of J/mol; w.r.t. the standard hydrogen electrode). ACR(H+1,AQUEOUS) is the site-fraction-based activity of the H+1 aqueous species in AQUEOUS solution phase, but AI(H+1,AQUEOUS) [that equals ACR(H+1,AQUEOUS)\*AH2O] is the molality-based activity of the H+1 aqueous species that should be used for defining the pH quantity.

Within an aqueous-bearing heterogeneous interaction system, the fundamental system-components must be H2O, H+1 and ZE, which are corresponding to the basic elements O & H and the hypothetical electron (ZE) in the aqueous solution phase. For the additional chemical elements in the system, their

corresponding system-components shall be defined as in their element forms (such as Fe, Cr, Mn, Ni, Na, Cl, S) or (for some) in their molecular forms (e.g., NaCl, H2S). The reference state for the H2O component must always be defined as the solvent species H2O in the AQUEOUS solution phase under the current temperature (\*) and 100000 Pascal (i.e., 1 bar). The reference states for the H+1 and ZE components are by default set as their SER.

Various conventional properties of aqueous solute species I are converted in the following manners:

```
ML = Y(AQUEOUS, I) *AH2O/YH2O
RC = ACR(I, AQUEOUS) *YH2O/Y(AQUEOUS, I)
AI = RC*ML
= ACR(I, AQUEOUS) *AH2O
```

where YH2O [i.e., Y(AQUEOUS,H2O)] and Y(AQUEOUS,I) are the site-fractions of solvent H2O and solute species I.

LIST THE DEFINED AXIS-VARIABLES:

Axis No 1: LNACR(H+1)Min: -34.532525Max: 2.3025851 Inc: 0.8 Axis No 2: MUR(ZE) Min: -150000 Max: 200000 Inc: 7718.85

NOTE: The default settings (listed above) for two mapping variables [in terms of InACR(H+1) and MUR(ZE), and their minimum/maximum values and increment steps] are covering the following pH-Eh ranges/steps:

```
pH: 0.00 -> 14.00, at a step of 0.35
Eh: -1.55 -> 2.07, at a step of 0.08 (V)
```

The maximum pH limit has been calculated precisely and determined automatically by the POURBAIX-Module, as a function of the temperature-pressure conditions and initial bulk compositions of the current defined interaction system.

ACCEPT THE DEFAULT SETTINGS FOR TWO MAPPING VARIABLES? /Y/: ANY MISSING PHASE BOUNDARY YOU COULD POSSIBLY THINK OF? /N/: CHANGE THE PH/EH STEPS FOR SMOOTHER CURVES? /N/: ZOOM IN? /N/: CHANGE CURVE-LABEL OPTION FOR THE DIAGRAM? /N/: ADD LABEL-TEXTS ONTO THE POURBAIX DIAGRAM? /N/: CHANGE THE SUBTITLE OF THE DIAGRAM? /N/: CHANGE AXIS-TEXTS? /N/: FURTHER REFINE THE DIAGRAM IN POST MODULE? /N/: HARD COPY OF THE DIAGRAM? /N/: SAVE X-Y COORDINATES OF CURVE ON TEXT FILE? /N/: MODIFY THE DIAGRAM? /N/: ANY MORE DIAGRAM? /N/:

#### **Option 4: Open an old file and make another STEPPING calculation**

Open an existing POLY3 file created by POURBAIX Module (from a previous POURBAIX calculation Option 1 or 3 or a previous STEPPING calculation Option 4), and make a normal STEPPING calculation. i.e., open the old GES and POLY3 workspaces; adopt the defined chemical system; specify one of the T-P-X conditions as the stepping variable; calculate the initial equilibria; perform the stepping calculation; plot various property diagrams.

Because of that in a STEPPING calculation will change some system definitions in a POURBAIX-type POLY3 file, it is highly advisable to make a backup of the existing POURBAIX-type POLY3 file (which you are going to open in this STEPPING calculation) before you proceed the further steps; otherwise, the structure of the loaded POLY3 file will be alternated by the option "4", and consequently the existing POLY3 file may be not suitable for other POURBAIX-type calculation any longer. Therefore, if you have not done so, you should make the copy right now!

However, a POLY3 file which is modified by this option can be further used for another STEPPING calculation inside the POURBAIX Module (by a repeated Option 4) or in normal POLY3 Module.

FILE NAME /C:\USERS\AMANDA\DOCUME~1\POURBA~1.POL/: ENFORCE GLOBAL MINIMIZATION TECHNIQUE IN CALCULATIONS? /N/: SAVE ALL FUNCTIONS, VARIABLES AND TABLES IN POLY3 FILE? /Y/: SET NUMERICAL LIMITS? /N/: SET CALCULATING PARAMETERS: List of Default and Pre-defined Calculation Conditions:

\_\_\_\_\_

Units: T in K, P in Pascal, B(H2O) in gram, N(ELEM) in mole

-----

T=298.15, P=1E5, B(H2O)=1000, N(H+1)=0, N(ZE)=0

DEGREES OF FREEDOM 0

FURTHER MODIFY SYSTEM DEFINITIONS & CONDITIONS IN POLY3 MODULE? /N/:

CONFIRM DEFINED CONDITIONS AS THE STARTING POINT? /Y/:

The following parameters are suitable for a STEPPING calculation for the defined aqueous-bearing system. Choose one of them as the stepping variable:

```
T Temperature (C)
P Pressure (bar)
pH Acidity
Eh Electronic Potential (V)
N(Comp) Mole of One Component
```

where "Comp" is the name of a specific component as listed below. One should not use any key component (H2O or H+1 or ZE) as such a stepping variable, because of that their compositional definitions and variations are determined by the AQUEOUS solution phase in the POURBAIX Module.

An interacting component defined as an element (such as Fe or Na or Cl) can be selected as a stepping variable.

However, if you want to make a stepping calculation with a non-element chemical formula (such as NaCl or CaS2) as the stepping variable, one must have made some necessary modifications in the POLY3 Module, before reaching this point, by conducting some POLY3 commands as given below (as an example for the system Fe-Na-Cl-H-O):

```
POLY_3: def-component H2O H+1 ZE Fe NaCl Cl
POLY_3: set-ref-state H2O AQUEOUS * 1E5
POLY_3: set-ref-state ZE REF_ELEC * 1E5
POLY_3: change-status phase REF-ELEC=SUSPEND
POLY_3: set-cond b(H2O)=1000 n(H+1)=0 n(ZE)=0
POLY_3: set-cond P=1E5 T=298.15**
POLY_3: set-cond n(Fe)=1E-3 n(Cl)=0 n(NaCl)=3 **
```

\*\* Here the P-T-n(Fe) conditions can be set as what you wanted, while the initial n(NaCl) value must be set as between its minimum and maximum values that you are interested in. Later on, it will be prompted for specifying the n(NaCl) Min-Max-Step values of the stepping calculation.

STEPPING VARIABLE: /T/: MINIMUM TEMPERATURE (C) /15/: MAXIMUM TEMPERATURE (C) /35/: INCREMENT IN TEMPERATURE (C) /1/: CHANGE AXIS TYPE? /N/: ZOOM IN? /N/: CHANGE CURVE-LABEL OPTION FOR THE DIAGRAM? /N/: ADD LABEL-TEXTS ONTO THE SPECIFIED DIAGRAM? /N/: CHANGE THE SUBTITLE OF THE DIAGRAM? /N/: CHANGE AXIS-TEXTS? /N/: FURTHER REFINE THE DIAGRAM IN POST MODULE? /N/: HARD COPY OF THE DIAGRAM? /N/: SAVE X-Y COORDINATES OF CURVE ON TEXT FILE? /N/: MODIFY THE DIAGRAM? /N/: ANY MORE DIAGRAM? /N/:

# **REACTOR\_SIMULATOR\_3 Commands**

In this section:

| CREATE_DIVIDERS       | 229   |
|-----------------------|-------|
| CREATE_PIPES          | . 229 |
| CREATE_STAGE_BOXES    | . 230 |
| EXECUTE_POLY3_COMMAND | 231   |
| LIST_RECORDS          | 231   |
| READ_WORKSPACE        | . 232 |
| SAVE_WORKSPACE        | 232   |
| START_SIMULATION      | . 233 |

#### **CREATE\_DIVIDERS**

Define the segment boundaries and the ways on how to distribute phases between various segments and to split the feeds of heat and mass.

| Syntax  | CREATE_DIVIDERS                                                                                                    |
|---------|----------------------------------------------------------------------------------------------------|
|         | NUMBER OF DIVIDERS /4/: <the dividers="" number="" of=""></the>                                                                                                    |
| Prompts | Specify the number of dividers (boundaries between various segments) in the reactor. It is normally the segment number plus one: for example, if the stage box number is defined as 4, the divider number should be defined as 5. |
|         | NUMBER OF OUTPUTS FOR DIVIDER # /3/: <the number="" of="" outputs=""></the>                                                                                                    |
|         | Specify the number of outputs for a specific divider #.                                                                                                    |
|         | PERCENT OF INPUT TO OUTPUT 1 /100/: <percent input="" of=""></percent>                                                                                                    |
|         | Define the percentage of input to the output 1 in the current divider #.                                                                                                    |
|         | PERCENT OF INPUT TO OUTPUT ## /100/: <percent(s) input(s)="" of=""></percent(s)>                                                                                                    |
|         | Define the percentages of inputs to the outputs ## in the current divider #. It is repeated till the last output is specified.                                                                                                    |

#### **CREATE\_PIPES**

Define the pipes between various segments and the ways on how the mass and heat transport between the surroundings (with the record number as 0) and the reactor, among various segments in the reactor, and along various dividers (segment boundaries in the reactor).

| Syntax  | CREATE_PIPES                                                                                                    |
|---------|----------------------------------------------------------------------------------------------------|
|         | FROM RECORD: <a number="" record=""></a>                                                                                                    |
|         | Specify a record number. If there are four segments in the reactor, these records are available:                                                                                                    |
| Prompts | • 0 surroundings                                                                                                    |
|         | • 1-4 stage boxes (segments)                                                                                                    |
|         | <ul> <li>5-9 dividers (segment boundaries)</li> </ul>                                                                                                    |
|         | PIPE TO RECORD: <another number="" record=""></another>                                                                                                    |
|         | Specify another record number to which the mass or heat flows from the current record (specified above). Before this prompt, a message shown on the screen indicates what kind of mass or heat flow (according to the definitions of stage boxes and dividers, which have already been created prior to this command) should be specified in the pipe. This is |

| Syntax | CREATE_PIPES                                                                   |
|--------|--------------------------------------------------------------------------------|
|        | repeated for all inputs and/or outputs for mass and/or heat in current record. |

#### **CREATE\_STAGE\_BOXES**

Create several reaction stages as boxes (segments), where the you define the feed in either mass input and initial temperature or heat input from surroundings, as well as the mass out and initial temperature in each of the segments.

| Syntax  | CREATE_STAGE_BOXES                                                                                                    |
|---------|----------------------------------------------------------------------------------------------------|
|         | NUMBER OF STAGE BOXES /4/: <the boxes="" number="" of="" stage=""></the>                                                                                                    |
| Prompts | Specify the number of stage boxes in the reactor. Then define the feed of mass and/or energy (from surroundings to) the rector.                                                       |
|         | GIVE FEED TO SYSTEM: <feed></feed>                                                                                                    |
|         | One feed (of mass or heat) to the reactor must be specified here. Two types of feeds can be used:                                                                                     |
|         | • As input amount of heat (enthalpy): H=Value.                                                                                                    |
|         | • As input amount of specific species or element and its initial temperature:<br>N(SPECIES)=Value, Input temperature (in one line, or the input tem-<br>perature in the next prompt). |
|         | INPUT TEMPERATURE /298.15/: <input temperature=""/>                                                                                                    |
|         | GIVE FEED TO SYSTEM: <feed></feed>                                                                                                    |
|         | Specify other feeds (mass or energy) to the reactor. Press <enter> to finish the feed inputs, and then:</enter>                                                                       |
|         | GIVE FOR STAGE BOX #                                                                                                    |
|         | Now start to define the type of stage box (segment is specifically numbered as #), and to specify a guess of initial temperature and an output for each phase in the segment.         |
|         | TYPE OF BOX /EQUILIBRIUM/: <type box="" of=""></type>                                                                                                    |
|         | Only the EQUILIBRIUM type is allowed. Press <enter> to accept it.</enter>                                                                                                    |
|         | IS THE STAGE HEAT CONTROLLED? /Y/: <yes no="" or=""></yes>                                                                                                    |
|         | Y means the current segment is heat controlled.                                                                                                    |
|         | INITIAL GUESS OF TEMPERATURE? /1000/: <initial temperature=""></initial>                                                                                                    |
|         | Give a guess of initial temperature (in K) for the current segment; press <enter> to accept</enter>                                                                                   |

| Syntax | CREATE_STAGE_BOXES                                                                                                    |
|--------|----------------------------------------------------------------------------------------------------|
|        | the default.                                                                                                    |
|        | GIVE INITIAL AMOUNT: <initial amount="" heat="" mass="" of="" or=""></initial>                                                                                                    |
|        | The initial amount of mass and/or heat in the current segment can be specified here. Two types of initial amount can be used:                                                                                                    |
|        | • As initial amount of heat (enthalpy): H=Value.                                                                                                    |
|        | • As initial amount of specific species or element and its initial temperature:<br>N(SPECIES)=Value, Input temperature (in one line, or the input temperature in the next prompt).                                                                                                    |
|        | INPUT TEMPERATURE /298.15/: <input temperature=""/>                                                                                                    |
|        | GIVE INITIAL AMOUNT: <initial amount="" heat="" mass="" of="" or=""></initial>                                                                                                    |
|        | Specify initial amount (mass or energy) in the current segment. Press <enter> to finish the initial amount inputs, and then this message displays:</enter>                                                                                                    |
|        | Each phase may have a separate output, give these                                                                                                    |
|        | Now start to define the output for each phase.                                                                                                    |
|        | PHASE NAME /REST/: <name of="" phase=""></name>                                                                                                    |
|        | Specify a phase that has a separate output, e.g. GAS; by pressing <enter> to accept that all REST phases do not have separate outputs. Then the program asks for further definitions of all the other segments (one by one), repeating some of the above questions, till the last segment in the reactor is defined.</enter> |

## EXECUTE\_POLY3\_COMMAND

Syntax EXECUTE\_POLY3\_COMMAND

To directly use all kinds of POLY commands inside the REACTOR module. Any legal *POLY\_3 Commands* on page 117 can be entered.

#### LIST\_RECORDS

| Syntax | LIST_RECORDS                                                                                          |
|--------|----------------------------------------------------------------------------------------------------|
|        | Lists all the already-created records for the reactor (including stage boxes, dividers, pipes, etc.). |

#### **READ\_WORKSPACE**

The REACTOR workspace (along with the related POLY3 and GIBBS workspaces) and the simulated results from the SIMULATE command can be read by this command from a binary file where they must be saved with *SAVE\_WORKSPACE* below. The \*.RCT file is not printable.

| Syntax  | READ_WORKSPACE                                                                                                    |
|---------|----------------------------------------------------------------------------------------------------|
| Ontions | File name: The name of a saved *.RCT file where the REACTOR and POLY3/GIBBS workspaces shall be read from must be specified. You do not need to type the extension if it is the default .RCT, otherwise type the whole *.RCT file name.             |
| Uptions | An <b>Open</b> window displays if a file name is not given after the command or its path is incorrect, so that the path (in the <b>Look in</b> field) and <b>File name</b> can be specified. The <b>Files of type</b> (i.e. RCT) cannot be changed. |

### SAVE\_WORKSPACE

The REACTOR (and POLY3/GIBBS) workspaces are saved on a file with this command. In the GIBBS workspace, all thermochemical data are stored. In the POLY3 workspace, all thermochemical data, all conditions, changed status, entered symbols, etc., are stored. In the REACTOR workspace, all definitions of multi-stage steady-state rector and its distribution coefficients are saved, together with the GIBBS and POLY3 workspaces. After a SAVE command, you can always return to the state when you issued the SAVE command by giving a READ command.

After saving the REACTOR (and POLY3/GIBBS) workspaces on a file, you can leave the program and at a later time READ the file and continue from the saved state.

A START\_SIMULATE command automatically saves on the work file with the most lately specified name. To avoid destroying the simulated results, do not SAVE after a START\_ SIMULATE command is enforced, similar to that you should not SAVE after a STEP or MAP command! You may append several results by START\_SIMULATE without destroying the previous results but SAVE erases them all.

| Syntax | SAVE_WORKSPACE                                                                                                    |
|--------|----------------------------------------------------------------------------------------------------|
|        | FILE NAME                                                                                                    |
|        | A file name must be specified. The default extension of the RCT file is .RCT, while or any other extension as required.                                                                                                    |
|        | A <b>Save</b> window displays if a file name is not given after the command, so that the path (in the <b>Save in</b> field) and <b>File name</b> can be specified. The <b>Files of type</b> (i.e. RCT) cannot be changed. If there is already a file with the same file name under the directory a warming message displays. Click <b>OK</b> to overwrite the current REACTOR (and POLY3/GIBBS) workspaces onto the existing *.RCT file. Click <b>Cancel</b> to return to the REACTOR module. You |

#### Syntax SAVE\_WORKSPACE

can use the SAVE command with an unspecified name (i.e. through SAVE , , , command-sequence) to save the REACTOR (and POLY3/GIBBS) workspaces.

#### START\_SIMULATION

Start the reactor simulation, and list the results for all iterations. The output for each iteration consists of the conditions set in each segment, and you can also select some state variables to list. After each loop, the temperatures in all segments are listed.

| Syntax  | START_SIMULATION                                                                                                    |
|---------|----------------------------------------------------------------------------------------------------|
|         | MAX NUMBER OF LOOPS /10/: <the loops="" max="" number="" of=""></the>                                                                                             |
| Prompts | Give the max number of loops. The REACTOR module repeats the reactor simulation until this loop number is reached.                                                |
|         | OUTPUT TO SCREEN OR FILE /SCREEN/: <file name="" or="" return=""></file>                                                                                          |
|         | Decide on either listing simulation results on the screen (by pressing <enter>) or saving them on an experimental file (with the default extension .EXP).</enter> |
|         | The conditions in each segment are not saved in the file, only on the screen.                                                                                     |
|         | OUTPUT VARIABLES /T BP(\$)/: <variable name(s)=""></variable>                                                                                                    |
|         | Specify the variable name(s) that is also listed on the screen together with the conditions in each segment, or in the output experimental file.                  |

#### **Example Output**

#### For a four-stage reactor, the output at a certain iteration may look like this:

```
H=-991745.1, P=100000, N(C)=2.8468936, N(N)=6.78399966E-4, N(O)=3.8171615,
N(SI)=1.77031
DEGREE OF FREEDOM 0
BP(GAS)=43.464341, BP(C1SI1_BETA)=25.175981, BP(C_S)=8.1588099,
BP(QUARTZ_S3)=68.193896
1.78803E+03
BP(GAS)=61.971213, BP(C1SI1_BETA)=38.144346, BP(QUARTZ_L)=66.230717 2.06569E+03
BP(GAS)=67.66262, BP(C1SI1_BETA)=35.480983, BP(QUARTZ_L)=58.219292
2.08691E+03
BP(GAS)=71.23129, BP(SI_L)=22.471787
2.20831E+03
```

```
H=-924751,87, P=100000, N(C)=2.0594558, N(N)=5.17999978E-4, N(O)=4.0142358,
N(SI)=2.7551438
DEGREE OF FREEDOM 0
BP(GAS)=43.464341, BP(C1SI1_BETA)=25.175981, BP(C_S)=8.1588098,
BP(QUARTZ S3)=68.193896
1.78803E+03
BP(GAS)=61.971213, BP(C1SI1 BETA)=38.144346, BP(QUARTZ L)=66.230717 2.06569E+03
BP(GAS)=67.66262, BP(C1SI1 BETA)=35.480983, BP(QUARTZ L)=58.219292
2.08691E+03
BP(GAS)=71.23129, BP(SI L)=22.471787
2.20831E+03
H=-813239., P=100000, N(C)=1.6592668, N(N)=3.59999988E-4, N(O)=3.7549293,
N(SI)=2.896635
DEGREE OF FREEDOM 0
BP(GAS)=43.464341, BP(C1SI1 BETA)=25.175981, BP(C S)=8.1588098,
BP(QUARTZ_S3)=68.193896
1.78803E+03
BP(GAS)=61.971213, BP(C1SI1 BETA)=38.144346, BP(QUARTZ L)=66.230717 2.06569E+03
BP(GAS)=67.66262, BP(C1SI1 BETA)=35.480983, BP(QUARTZ L)=58.219292
2.08691E+03
BP(GAS)=71.23129, BP(SI L)=22.471787
2.20831E+03
H=7374.6403, P=100000, N(C)=8.84911857E-1, N(N)=1.99999996E-4, N(O)=1.9379203, N
(SI)=1.853872
DEGREE OF FREEDOM 0
BP(GAS)=43.464341, BP(C1SI1 BETA)=25.175982, BP(C S)=8.1588097,
BP(QUARTZ S3)=68.193896
1.78803E+03
BP(GAS)=61.971213, BP(C1SI1 BETA)=38.144346, BP(QUARTZ L)=66.230717 2.06569E+03
BP(GAS)=67.66262, BP(C1SI1 BETA)=35.480983, BP(QUARTZ L)=58.219292
2.08691E+03
BP(GAS)=71.23129, BP(SI L)=22.471787
2.20831E+03
10 1788.03 2065.69 2086.91 2208.31 0.00 0.00 0.00
```

## **SCHEIL Commands**

- Search the online help or see the *Thermo-Calc User Guide* included with this PDF documentation set for details about how to calculate using Scheil either in Graphical Mode (the Scheil Calculator) and Console Mode (the wizard Scheil module).
- If you also have a license for the Diffusion Module (DICTRA), you can import a previously calculated Scheil segregation profile into the software using the command INPUT\_SCHEIL\_ PROFILE. Search the online help or see the *Diffusion Module (DICTRA) Command Reference Guide*.

#### In this section:

| BCC_TO_FCC_TRANSFORMATION    | 236 |
|------------------------------|-----|
| EVALUATE_SEGREGATION_PROFILE | 236 |
| GLOBAL_MINIMIZATION          | 236 |
| LIQUID_PHASE_NAME            | 237 |
| SAVE_FILE_NAME               | 237 |
| SET_INTERACTIVE              | 237 |
| SET_NUMERICAL_LIMITS         | 237 |
| START_WIZARD                 | 239 |
| TEMPERATURE_STEP             | 239 |
| TERMINATION_CRITERIA         | 240 |

## BCC\_TO\_FCC\_TRANSFORMATION

Use this command for the Scheil module to allow transformations in the solidified part of the alloy caused by each of the components specified to be Fast Diffuser. It is recommended that you only select this for steels.

|  | Syntax | BCC_TO_FCC_TRANSFORMATION                           |
|--|--------|-----------------------------------------------------|
|  | Prompt | ALLOW BCC (*) FCC ? /N/                             |
|  |        | The default is N. Enter Y to allow transformations. |

#### EVALUATE\_SEGREGATION\_PROFILE

Use this command in order to evaluate a segregation profile while performing the Scheil calculation. The Scheil calculation itself does not contain a spatial dimension. However, if it is assumed that the molar volume is constant and equal for all elements, and if a length is provided over which solidification occurs (for example the secondary dendrite arm spacing) then the generated profile corresponds to the segregation that would be obtained under the assumptions of a Scheil calculation. The grid is then equidistant and can be used as input for a DICTRAsimulation.

The generated text file contains, on each line, the mole fractions of all elements in alphabetical order at a certain grid point. If the composition is the same on several consecutive lines it means that the composition of the then remaining liquid has reached a state in which there are no degrees of freedom.

| Syntax | EVALUATE_SEGRATION_PROFILE                                                                                                    |
|--------|----------------------------------------------------------------------------------------------------|
|        | EVALUATE SEGREGATION PROFILE? /N/                                                                                                    |
| Prompt | If the answer is Ya segregation profile will be evaluated and saved to disc.<br>Note that this feature is not supported with back diffusion; if back diffusion is<br>enabled no segregation profile will be generated.                                               |
|        | NUMBER OF GRID POINTS /100/                                                                                                    |
|        | Enter the number of grid points for the segregation profile.                                                                                                    |
|        | A file dialogue window opens and allows you to specify the name of the file in which the segregation profile is written.                                                                                                    |
|        | In a macro file it is possible to enter all arguments on a single line, e.g. EVALUATE_<br>SEGREGATION_PROFILE Y 100 XF.TXT, meaning that the segregation profile is<br>evaluated over 100 grid points and saved to a file (XF.TXT) in the current working directory. |

### **GLOBAL\_MINIMIZATION**

Use this command for the Scheil module to use global minimization.

Also see the POLY commands topic *ADVANCED\_OPTIONS Descriptions* on page 120 for information about that GLOBAL\_MINIMIZATION command.

| Syntax | GLOBAL_MINIMIZATION                                                                                                    |
|--------|----------------------------------------------------------------------------------------------------|
|        | USE GLOBAL MINIMIZATION? /N/                                                                                                    |
| Prompt | If $Y$ , the Global Minimization is done when possible (depending on the conditions setting), and a Global Minimization test is performed when an equilibrium is reached. This costs more computer time but the calculations are more robust. If $N$ the Global Minimization is not used to reach the equilibrium. |

## LIQUID\_PHASE\_NAME

 $\odot$ 

Use this command for the Scheil module to use the liquid phase name from the database definitions or enter another phase name.

| Syntax | LIQUID_PHASE_NAME                                                                             |
|--------|-----------------------------------------------------------------------------------------------|
|        | LIQUID PHASE NAME /DEFAULT/                                                                   |
| Prompt | Default selects the liquid phase from the database definitions, otherwise enter a phase name. |

## SAVE\_FILE\_NAME

Use this command for the Scheil module to save the file. The files get the console number added to this name, e.g. 005.->Scheil\_006.poly3 and Scheil\_segregation\_profile.txt).

| Syntax | SAVE_FILE_NAME                                             |
|--------|------------------------------------------------------------|
| Prompt | Name of files to be saved, poly3 and segregation profiles. |

## **SET\_INTERACTIVE**

| Syntax | SET_INTERACTIVE                                                                                                    |
|--------|----------------------------------------------------------------------------------------------------|
|        | Resets the input and output units to the initial values, i.e. keyboard and screen. Add this as the last command to the macro files. |

## **SET\_NUMERICAL\_LIMITS**

Change the criteria for convergence. This is to speed up a calculation in a complex system.

If there is any convergence problem in finding a stable solution at any stage during a calculation procedure enforced by *COMPUTE\_EQUILIBRIUM* on page 139, *STEP\_WITH\_OPTIONS* on page 172, *MAP* on page 158 or *ADVANCED\_OPTIONS* on page 125), this message displays:

Convergence problems, increasing smallest site-fraction from 1.00E-30 to hardware precision 2.00E-14. You can restore using SET-NUMERICAL-LIMITS

This implies that smallest site fraction in the current POLY3 workspace is automatically increased from the default value 1.00E-30 to the hardware-dependent precision (under Linux, as 2.00E-14). For other subsequent POLY-module calculation in the current Thermo-Calc (Console Mode) run, you can use this command to restore or reset the smallest site fraction to the previous or another preferred value, as well as to reset other numerical limits.

| Syntax | SET_NUMERICAL_LIMITS                                                                                                    |
|--------|----------------------------------------------------------------------------------------------------|
|        | MAXIMUM NUMBER OF ITERATIONS /200/: <xxx></xxx>                                                                                                    |
| Prompt | By default, the program tries 500 iterations before it gives up. As some models give computation times of more than 1 CPU second/iteration, this number is also used to check the CPU time and the calculation stops if 500 CPU seconds/iterations are used.                                                                                                    |
|        | REQUIRED ACCURACY /1E-6/: <yyy></yyy>                                                                                                    |
|        | This is a relative accuracy, and the program requires that the relative difference in each variable must be lower than this value before it has converged. A larger value normally means fewer iterations but less accurate solutions. The value should be at least one order of magnitude larger than the machine precision.                                                                                                    |
|        | SMALLEST FRACTION /1E-12/: <zzz></zzz>                                                                                                    |
|        | This is the value assigned to constituents that are unstable. It is normally only in the gas phase you can find such low fractions.                                                                                                    |
|        | The default value for the smallest site-fractions is $1E-12$ for all phases, except for IDEAL phase with one sublattice site (such as the GAS mixture phase in many databases) for which the default value is always as $1E-30$ (unless you have used the SET_NUMERICAL_LIMITS command to reset an even-lower value (e.g. $1E-45$ , that is naturally enforced to all the phases in the system).                                                                                                    |
|        | APPROXIMATE DRIVING FORCE CALCULATION FOR METASTABLE PHASES /Y/: <y n="" or=""></y>                                                                                                    |
|        | Normally the POLY module only requires that the set of stable phases is in equilibrium in order to terminate the iterations. The metastable phases are included in all iterations but these may not have reached their most favourable composition and thus their driving forces may be only approximate [corresponding to Y]. You can also force the calculation to converge for the metastable phases by answering N if it is important that these driving forces are correct, which may require more iterations, and the STEP and MAP command may also terminate due to bad convergence in a metastable phase. |

#### START\_WIZARD

Use this command for the Scheil module to use the wizard with step-by-step prompts to create a Scheil simulation.

This wizard walks you through a basic Scheil simulation. You are prompted for settings including the major element or alloy, composition input in mass (weight) percent, the alloying elements, the temperature, fast diffusing components, and whether any phase should have a miscibility gap check.

Use the other commands to make changes to settings that are not included in this wizard.

- BCC\_TO\_FCC\_TRANSFORMATION
- EVALUATE\_SEGREGATION\_PROFILE
- GLOBAL\_MINIMIZATION
- LIQUID\_PHASE\_NAME
- SAVE\_FILE\_NAME
- STORED\_COMPOSITION\_TYPE
- TEMPERATURE\_STEP
- TERMINATION\_CRITERIA

#### Syntax START\_WIZARD

| Prompt | DATABASE / <default>/:</default>                    |
|--------|-----------------------------------------------------|
|        | MAJOR ELEMENT OR ALLOY:                             |
|        | COMPOSITION INPUT IN MASS (WEIGHT) PERCENT? /Y/:    |
|        | 1st alloying element: CR 10 C 1                     |
|        | NEXT ALLOYING ELEMENT:                              |
|        | TEMPERATURE (C) /2000/:                             |
|        | FAST DIFFUSING COMPONENTS: /NONE/:C                 |
|        | SHOULD ANY PHASE HAVE A MISCIBILITY GAP CHECK? /N/: |

#### **TEMPERATURE\_STEP**

Use this command for the Scheil module to define a temperature step.

# Syntax TEMPERATURE\_STEP Prompt SET TEMPERATURE STEP (C) /1/

## **TERMINATION\_CRITERIA**

Use this command for the Scheil module to define the termination criteria for the fraction of liquid or temperature.

| Syntax  | TERMINATION_CRITERIA                            |
|---------|-------------------------------------------------|
| Prompts | FRACTION OF LIQUID OR TEMPERATURE (F OR T)? /F/ |
|         | FRACTION OF LIQUID /.01/                        |

# **SYSTEM\_UTILITIES Commands**

In this section:

| ABOUT                | 242 |
|----------------------|-----|
| CLOSE_FILE           |     |
| DISPLAY_LICENSE_INFO |     |
| HP_CALCULATOR        | 242 |
| OPEN_FILE            |     |
| SET_COMMAND_UNITS    |     |
| SET_ECHO             | 244 |
| SET_INTERACTIVE_MODE |     |
| SET_LOG_FILE         |     |
| SET_PLOT_ENVIRONMENT | 245 |
| SET_TC_OPTIONS       |     |
| STOP_ON_ERROR        |     |

#### ABOUT

| Lists basic information about the development history and ownership of the T software and its components. | hermo-Calc |
|----------------------------------------------------------------------------------------------------|------------|

#### **CLOSE\_FILE**

Close an opened text file.

| Syntax | CLOSE_FILE                                                     |
|--------|----------------------------------------------------------------|
| Prompt | UNIT NUMBER: <unit number=""></unit>                           |
|        | A unit number given in an OPEN_FILE command must be specified. |

### DISPLAY\_LICENSE\_INFO

Use this command to launch a license diagnostics program implemented in the SYS module. It detects the license information for the Thermo-Calc installations on the current client computer (and on the connected license server), and lists the details, including the current status of available license file and all its included license features for the current installation(s), as well as the Safenet Environment Variables and detailed Local (Client) Information, on screen or into a textual file (\*.TXT).

This is useful for a list of license details, and to obtain basic technical support by sending the \*.TXT file to <a href="mailto:support@thermocalc.se">support@thermocalc.se</a>. If you are running a network client installation of Thermo-Calc, you can see how many of the client example licenses that are currently checked out and how many of them are left. You can also see which clients computers it is that have checked these client example licenses out.

| Syntax | DISPLAY_LICENSE_INFO                                                                                                    |
|--------|----------------------------------------------------------------------------------------------------|
| Prompt | OUTPUT TO SCREEN OR FILE /SCREEN/: <mylicenseinfo.txt></mylicenseinfo.txt>                                                                                                    |
|        | Press <enter> to display a list of license information or into a *.TXT file under a specific file name which can later on be opened and edited by any basic text editor.</enter> |

## **HP\_CALCULATOR**

This is the QBA simple interactive calculator using reverse Polish notations.
#### Syntax HP\_CALCULATOR

Available OPCODEs (HPC codes) are listed by entering the command HELP.

Use the BACK command to quit the HP\_CALCULATOR and go back to the SYS module.

Input are numbers, + - \* / and ^ and OPCODEs. Several numbers an operations can be given on one line. The content of the X register is displayed after each operation.

For example, to compute 2\*EXP(1.5\*\*3-30000/(8\*1273)), you should input the following: 30000 8/1273/chs 1.5 3 ^ + exp 2 \*

## **OPEN\_FILE**

A text file is opened for use in other commands where a unit number is necessary. The program automatically assigns a unit number.

| Syntax | OPEN_FILE                            |  |  |
|--------|--------------------------------------|--|--|
| Durant | FILE NAME: <file name=""></file>     |  |  |
| Prompt | A legal file name must be specified. |  |  |

# **SET\_COMMAND\_UNITS**

This command is useful for reading inputs already prepared by a textual editor on a file. Such inputs can be a table of values or a large number of parameters. The file must be opened with *OPEN\_FILE* above.

🗹 тh

The first two lines of an input file are skipped before any input is read.

| Syntax | SET_COMMAND_UNIT                                                                                                    |
|--------|----------------------------------------------------------------------------------------------------|
| Prompt | INPUT UNIT NUMBER /5/: <input number="" unit=""/><br>Specify the input unit number returned from an OPEN_FILE command. The next command<br>is taken from the file connected to this unit number. The last command on such a file must<br>be EXIT or SET_INTERACTIVE when you are in POLY, POST or SYS module, in order to go<br>back to read input from the keyboard. The default value is the current input unit. |
|        | OUTPUT UNIT NUMBER /6/: <output name="" unit=""><br/>Specify the output unit number returned from an OPEN_FILE command.</output>                                                                                                    |

### SET\_ECHO

| Syntax | SET_ECHO                                                                                                    |
|--------|----------------------------------------------------------------------------------------------------|
|        | Add this command at the beginning of a Console Mode MACRO *.TCM file (or to the primary MACRO file on the top level if any sub-level(s) of MACRO files are used).             |
|        | Automatically displays on screen the complete details of various commands in all the sequential operations in the software, that are enforced according to the MACRO file(s). |
|        | This command is not applicable if MACRO files are not used.                                                                                                    |

# **SET\_INTERACTIVE\_MODE**

| Syntax                                                                                                    | SET_INTERACTIVE_MODE                                                                 |                                                                                                    |  |
|----------------------------------------------------------------------------------------------------|--------------------------------------------------------------------------------------|----------------------------------------------------------------------------------------------------|--|
|                                                                                                    | Resets the input and output units to their initial values, i.e. keyboard and screen. |                                                                                                    |  |
| Remember to add this as the last command to your MACRO files, in stop execution of the command file in the POST module. It has no m interactive mode. |                                                                                      | Remember to add this as the last command to your MACRO files, in order to stop execution of the command file in the POST module. It has no meaning in interactive mode. |  |

# SET\_LOG\_FILE

Use it to save, in a basic text file, everything typed in the Thermo-Calc software. When having problems executing a command sequence, this command can be used to save the command typed onto a log file. The manager can then check what the problem might be.

This command also makes the system echo the full command for all commands typed. This feature is useful when demonstrating the system since the abbreviated commands are often difficult.

The saved log file can then be edited as a MACRO file by using a basic text editor. This is useful to run the MACRO file(s) for similar calculations (the same system but slightly varied temperature-pressure-composition conditions), or run the example MACRO files.

| Syntax | SET_LOG_FILE                                                                                                    |
|--------|----------------------------------------------------------------------------------------------------|
| Prompt | A <b>Save</b> window opens to specify a file name for the *.LOG file, so that the path (in the <b>Save</b><br><b>in</b> field) and <b>File name</b> can be specified. If an *.LOG file with the same name exists in the<br>current working directory, it is overwritten. The <b>Files of type</b> (i.e. LOG) cannot be changed.<br>Click <b>Save</b> or <b>Cancel</b> as applicable. |

## **SET\_PLOT\_ENVIRONMENT**

Allows you, preferably in the initiation file tc.ini, to set the plot devices you normally have access to as this can vary for different Thermo-Calc installations.

| <u>(</u> ) ті                                                                                                    | nis command must be terminated with an empty line or two commas.                                                                                 |
|----------------------------------------------------------------------------------------------------|----------------------------------------------------------------------------------------------------|
|                                                                                                    |                                                                                                    |
| Syntax                                                                                                    | SET_PLOT_ENVIRONMENT                                                                                                    |
|                                                                                                    | DEFAULT PLOTDEVICE NUMBER /DEFAULT NUMBER/: <device number=""></device>                                                                          |
| Prompts The number given is unique for each type of graphical device. For plotting various Thermo-Calc graphs on screen, the default graphical device number should norma selected. A question mark ? gives you a list of all available graphical devices used in Thermo-Calc Console Mode. |                                                                                                    |
|                                                                                                    | PSEUDO FILE NAME: <pseudo-file name=""></pseudo-file>                                                                                            |
|                                                                                                    | The name given here is a symbol which can be used to refer to a physical graphics device when asked for graphical output file.                   |
|                                                                                                    | PLOTDEVICE NUMBER /1/: <device number=""></device>                                                                                               |
|                                                                                                    | The number that specifies the type of graphical device.                                                                                          |
|                                                                                                    | PLOT FILE NAME: <file name="" or="" printer=""></file>                                                                                           |
|                                                                                                    | The name of the graphical device on system level (name of file or printer).                                                                      |
|                                                                                                    | Example                                                                                                    |
|                                                                                                    | SET_PLOT_ENVIRONMENT 1 lasp 5 a0tr,,                                                                                                    |
|                                                                                                    | This example sets the default plot device number to 1, and defines an alias named lasp with plot device 5 and connected to a printer named a0tr. |

## **SET\_TC\_OPTIONS**

Predefine the default values of three general Thermo-Calc options for performing all the sequential single-points, stepping and mapping calculations.

| Syntax  | SET_TC_OPTIONS                                                                                                    |
|---------|----------------------------------------------------------------------------------------------------|
|         | USE_GLOBAL_MINIMIZATION /YES/: <y n="" or=""></y>                                                                                                    |
| Prompts | If Y, it is done when possible (depending on the conditions setting), and a Global Minimization test is performed when an equilibrium is reached. This costs more computer time but the calculations are more robust. For N Global Minimization is not used to reach the equilibrium.                                                                                                    |
|         | GLOBAL_TEST_INTERVAL /0/: <an integer="" value=""></an>                                                                                                    |
|         | The integer number determines how often the Global Minimization should be used during calculations with <i>STEP_WITH_OPTIONS</i> on page 172 and <i>MAP</i> on page 158. If it is set to 0 (zero), the recommended global test interval is used: i.e. every tenth step and at each phase change during STEP calculations, and only at node points during MAP calculations. Any other positive integer number, n, suggests it performs Global Minimization tests at every nth step during STEP and MAP calculations. Of course, the Global Minimization test is always carried out at a phase change or a node point. The Thermo-Calc Console Mode is initially configured with 0 (zero) as the default value, but such a configuration for the default value can be changed by this option. |
|         | AUTOMATICALLY_ADD_INITIAL_EQUILIBRIA /YES/: <y n="" or=""></y>                                                                                                    |
|         | When <i>ADD_INITIAL_EQUILIBRIUM</i> on page 119 is not used before a MAP calculation, a mesh of INITIAL_EQUILIBRIUM are automatically added before the mapping procedure itself takes place. This mesh is only available when the two independent axis-variables have already been defined by the POLY command.                                                                                                    |
|         | SET_AXIS_VARIABLE                                                                                                    |
|         | For ${\tt Y}$ the POLY module always enforces the automatic procedures for adding initial equilibrium points during mapping. For ${\tt N}$ no initial equilibrium points are then added during mapping.                                                                                                    |

# STOP\_ON\_ERROR

Useful for batch jobs in order to prevent that an erroneous sequence of commands to the program causes waste of computer activity.

| Syntax | STOP_ON_ERROR                                                                                                    |
|--------|----------------------------------------------------------------------------------------------------|
|        | Give the preferred argument (ON or OFF) after the STOP command. If the default argument ON is given, the program terminates after an illegal or ambiguous command. It is possible to reset the effect of this command by giving the argument OFF. |

# **TABULATION\_REACTION Commands**

In this section:

| ENTER_FUNCTION       |  |
|----------------------|--|
| ENTER_REACTION       |  |
| LIST_SUBSTANCES      |  |
| SET_ENERGY_UNIT      |  |
| SET_PLOT_FORMAT      |  |
| SWITCH_DATABASE      |  |
| TABULATE             |  |
| TABULATE_DERIVATIVES |  |
| TABULATE_REACTION    |  |
| TABULATE_SUBSTANCE   |  |

## **ENTER\_FUNCTION**

Used to define a new thermodynamic function to be included in the sixth column of tabular output. The last entered function is listed in the 6th column of all tables, and can be plotted (if choosing the Plot Column value 6) in all graphs, for all subsequently tabulated substances or reactions.

| Syntax  | ENTER_FUNCTION                                                                                                    |  |  |
|---------|----------------------------------------------------------------------------------------------------|--|--|
| Prompt  | NAME: <name><br/>FUNCTION: <definition></definition></name>                                                                                                    |  |  |
|         | A limited number of state variables, G, H, S, T, P, V and H298 can be used in the function definition. For example, -(G-H)/T can be defined as a function which is identical to S for a substance or $\Delta$ S for a reaction, G+T*S-P*V can be defined as a function which is U (internal energy) for a substance or $\Delta$ U (internal energy change) for a reaction. |  |  |
| Options | Nameof the function (maximum 8 characters) and Definition of the function. A long function can be typed over several lines. A function should be terminated by a semicolon (;) or an empty line.                                                                                                    |  |  |

### **Example Output**

For the pure substance Fe (using the SSUB database), by entering a function as G+T\*S-P\*V, the following table is obtained by typing <Enter> in the prompt Output file /SCREEN/:, and the figure by typing 6 in the prompt Plot column /2/:

TAB: ENTER-FUNCTION Name: InEnergy Function: G+T\*S-P\*V; TAB: TABULATE\_SUBSTANCE Substance (phase): Fe Pressure /100000/: <Enter> Low temperature limit /298.15/: <Enter> High temperature limit /2000/: <Enter> Step in temperature /100/: <Enter> Output file /try1/: try2 Graphical output? /Y/: <Enter> Plot column? /2/: 6

#### This gives the following output:

OUTPUT FROM THERMO-CALC Column 6: InEnergy G+T\*S-P\*V Phase : FE\_S Pressure : 100000.00

| Specie: FE                                                                                                    |                             |                             |                              |                               |                       |
|----------------------------------------------------------------------------------------------------|-----------------------------|-----------------------------|------------------------------|-------------------------------|-----------------------|
| ***************************************                                                                                                    |                             |                             |                              |                               |                       |
| Т                                                                                                    | Ср                          | Н                           | S                            | G                             | InEnergy              |
| (K)                                                                                                    | (Joule/K)                   | (Joule)                     | (Joule/K)                    | (Joule)                       |                       |
| *******                                                                                                    | * * * * * * * * * * * * * * | * * * * * * * * * * * * *   | * * * * * * * * * * * * * *  | * * * * * * * * * * * * *     |                       |
| 298.15                                                                                                    | 2.48446E+01                 | 2.17972E-06                 | 2.72800E+01                  | -8.13353E+03                  | 2.17972E-06           |
| 300.00                                                                                                    | 2.48905E+01                 | 4.60049E+01                 | 2.74338E+01                  | -8.18414E+03                  | 4.60049E+01           |
| 400.00                                                                                                    | 2.71299E+01                 | 2.64957E+03                 | 3.49085E+01                  | -1.13138E+04                  | 2.64957E+03           |
| 500.00                                                                                                    | 2.93561E+01                 | 5.47211E+03                 | 4.11976E+01                  | -1.51267E+04                  | 5.47211E+03           |
| 600.00                                                                                                    | 3.19293E+01                 | 8.53245E+03                 | 4.67701E+01                  | -1.95296E+04                  | 8.53245E+03           |
| 700.00                                                                                                    | 3.50985E+01                 | 1.18777E+04                 | 5.19207E+01                  | -2.44667E+04                  | 1.18777E+04           |
| 800.00                                                                                                    | 3.92042E+01                 | 1.55830E+04                 | 5.68623E+01                  | -2.99068E+04                  | 1.55830E+04           |
| 900.00                                                                                                    | 4.49645E+01                 | 1.97726E+04                 | 6.17903E+01                  | -3.58387E+04                  | 1.97726E+04           |
| 1000.00                                                                                                    | 5.42147E+01                 | 2.46891E+04                 | 6.69619E+01                  | -4.22728E+04                  | 2.46891E+04           |
| 1100.00<br>phase is                                                                                                    | 4.55851E+01<br>FE_S2        | 2.99025E+04                 | 7.19412E+01                  | -4.92328E+04                  | 2.99025E+04 \$ Stable |
| 1200.00                                                                                                    | 3.40840E+01                 | 3.51037E+04                 | 7.64466E+01                  | -5.66322E+04                  | 3.51037E+04           |
| 1300.00 3.49398E+01 3.85549E+04 7.92086E+01 -6.44162E+04 3.85549E+04 1400.00<br>3.57994E+01 4.20918E+04 8.18293E+01 -7.24692E+04 4.20918E+04 |                             |                             |                              |                               |                       |
| 1500.00                                                                                                    | 3.66636E+01                 | 4.57149E+04                 | 8.43287E+01                  | -8.07780E+04                  | 4.57149E+04           |
| 1600.00<br>phase is                                                                                                    | 3.75330E+01<br>FE_S3        | 4.94247E+04                 | 8.67226E+01                  | -8.93314E+04                  | 4.94247E+04 \$ Stable |
| 1700.00                                                                                                    | 4.05217E+01                 | 5.41173E+04                 | 8.95609E+01                  | -9.81363E+04                  | 5.41173E+04           |
| 1800.00<br>phase is                                                                                                    | 4.12595E+01<br>FE_L         | 5.82055E+04                 | 9.18975E+01                  | -1.07210E+05                  | 5.82055E+04 \$ Stable |
| 1900.00<br>4.60000E+                                                                                                    | 4.60000E+01<br>01 8.20165E+ | 7.74165E+04<br>04 1.04736E+ | 1.02377E+02<br>02 -1.27456E- | -1.17099E+05<br>+05 8.20165E+ | 7.74165E+04 2000.00   |

### **ENTER\_REACTION**

This is the same as *TABULATE\_REACTION* on page 260 in that both the chemical reaction can be specified and the thermodynamic property changes for the reaction can be generated as a table, and plotted as a graph or saved as an experimental file (with an extension of .EXP). The thermodynamic data are automatically retrieved from the SSUB5 database (by default), or the current database set by *SWITCH\_ DATABASE* on page 20 (thus there is no need to use the DATA module before this command). You can select any other database by using the SWITCH\_DATABASE command in the TAB module. The rules to specify a reaction are the same as in the command TABULATE\_REACTION.

| Syntax  | ENTER_REACTION                                                                                                    |  |  |  |  |
|---------|----------------------------------------------------------------------------------------------------|--|--|--|--|
|         | SAME REACTION? /Y/: <y n="" or=""></y>                                                                                                    |  |  |  |  |
| Prompts | This displays if there is at least one reaction already defined either by the command ENTER_REACTION or TABULATE_REACTION. For Y the next prompt for defining reaction is not asked.                                                                                                    |  |  |  |  |
|         | REACTION: <chemical equation="" reaction=""> &amp; <ra+rb=pc+pd></ra+rb=pc+pd></chemical>                                                                                                    |  |  |  |  |
|         | A long reaction can be typed over several lines. A reaction should be terminated by a semicolon (;) or an empty line. A list showing the used database, defined elements, getting-data sequence, references, etc.:                                                                                                    |  |  |  |  |
|         | Pressure /100000/: <pressure in="" interest,="" of="" pa=""></pressure>                                                                                                    |  |  |  |  |
|         | Low temperature limit /298.15/: <t-low, in="" k=""></t-low,>                                                                                                    |  |  |  |  |
|         | High temperature limit /2000/: <t-high, in="" k=""> Step in temperature /100/:<br/><t-step></t-step></t-high,>                                                                                                    |  |  |  |  |
|         | OUTPUT FILE /SCREEN/: <return a="" file="" for="" name="" or="" screen,="" type=""></return>                                                                                                    |  |  |  |  |
|         | If you type Return for screen a list of thermodynamic property changes for the defined/chosen reaction is shown up as a table (which is demonstrated in the example outputs given below), and the command is terminated.                                                                                                    |  |  |  |  |
|         | If typing a file name, the table is displayed and saved as an *.EXP or an *.TAB file. Then prompts:                                                                                                    |  |  |  |  |
|         | GRAPHICAL OUTPUT /Y/: <y n="" or=""></y>                                                                                                    |  |  |  |  |
|         | For N a table is output to the screen and this table is saved as a basic text file with the default extension .TAB under the current working directory. In this case, the graph cannot be plotted.                                                                                                    |  |  |  |  |
|         | For Y a table is created with all thermodynamic functions as normal (which is displayed on screen) and generates a graph with temperature on the X-axis and a chosen property on a certain column in the table on the Y-axis (which is plotted on screen and saved as an *.EXP file), and it further asks which column is to be plotted on the resulting graph:                                                                                                    |  |  |  |  |
|         | PLOT COLUMN? /2/: <1 OR 2 OR 3 OR 4 OR 5 OR 6>                                                                                                    |  |  |  |  |
|         | Specify which property (as column number) to be plotted as the Y-axis (versus temperature as X-axis) as a graph on the screen. Simultaneously, all tabulated properties and the Y-axis setting (i.e. the plotted column) for the graph is written into an *.EXP file using the DATAPLOT format. The default column 2 is heat capacity, 3 enthalpy, 4 entropy and 5 Gibbs energy, and the additional column 6 is a user-entered function. The table displays on the screen. The plot then displays on the screen, followed by a POST prompt. The POST module (postprocessor) automatically opens, and all types of the POST-module commands to refine the plotted diagram may be used. Possibilities include scaling the |  |  |  |  |

### Syntax ENTER\_REACTION

X/Y-axis, changing the X/Y-axis texts, etc. The command BACK or EXIT at the POST prompt always takes you back to the TAB module.

## LIST\_SUBSTANCES

List all species in the current database with a certain set of elements. This is useful to specify species as pure substances in the command *TABULATE\_SUBSTANCE* on page 262.

| Syntax  | LIST_SUBSTANCES                                                                                                    |  |
|---------|----------------------------------------------------------------------------------------------------|--|
|         | WITH ELEMENTS /*/ <* OR A SET OF ELEMENTS>                                                                                                    |  |
| Prompts | The elements building up various species must be specified. The wildcard * means all elements in the current database.                                                                                                    |  |
|         | If some elements are specified, it also prompts for how to list species with such elements.                                                                                                    |  |
|         | EXCLUSIVELY WITH THOSE ELEMENTS /Y/: <y n="" or=""></y>                                                                                                    |  |
|         | All species (not phases) in the current database are searched. If the answer is $Y$ (the default), no other elements are allowed in searching, except for those specified. If $N$ all species containing at least one of the specified elements are listed. |  |

#### Example Output

For the SSOL5 database, there are different lists, as shown below:

| TAB: l-sub                         |    |            |  |  |  |
|------------------------------------|----|------------|--|--|--|
| With elements /*/: <enter></enter> |    |            |  |  |  |
| VA                                 | AG | AL         |  |  |  |
| AM                                 | AS | AU         |  |  |  |
| В                                  | BA | BE BI BR C |  |  |  |
| CA                                 | CD | CE         |  |  |  |
| CL                                 | СО | CR         |  |  |  |
| CS                                 | CU | DY         |  |  |  |
| ER                                 | EU | F          |  |  |  |
| FE                                 | GA | GD         |  |  |  |
| GE                                 | Н  | HF         |  |  |  |
| HG                                 | НО | I          |  |  |  |
| IN                                 | IR | K          |  |  |  |
| LA                                 | LI | LU         |  |  |  |
| MG                                 | MN | MO         |  |  |  |
|                                    |    |            |  |  |  |

| NA               |           | NB        |      |                                                                         |       |    |        |       |      |
|------------------|-----------|-----------|------|-------------------------------------------------------------------------|-------|----|--------|-------|------|
| ND               |           | NI        |      |                                                                         |       |    | NP     |       |      |
| OS               |           | Р         |      |                                                                         |       |    |        |       |      |
| PA               |           | PB        |      |                                                                         |       |    | PD     |       |      |
| PR               |           | PT        |      |                                                                         |       |    | PU     |       |      |
| RB               |           | RE        |      |                                                                         |       |    | RH     |       |      |
| RU               |           | S         |      |                                                                         |       |    | SB     |       |      |
| SC               |           | SE        |      |                                                                         |       |    | SI     |       |      |
| SM               |           | SN        |      |                                                                         |       |    | SR     |       |      |
| ТА               |           | TB        |      |                                                                         |       |    | TC     |       |      |
| TE               |           | ТН        |      |                                                                         |       |    | TI     |       |      |
| TL               |           | TM        |      |                                                                         |       |    | U      |       |      |
| V                |           | W         |      |                                                                         |       |    | Y      |       |      |
| YB               |           | ZN        |      |                                                                         |       |    | ZR     |       |      |
| C1               |           | C2        |      |                                                                         |       |    | C3     |       |      |
| C4               |           | C5        |      |                                                                         |       |    | C6     |       |      |
| C7               |           | N2        |      |                                                                         |       |    | 02     |       |      |
| P1               |           | P2        |      |                                                                         |       |    | P4     |       |      |
| NA/+1            |           | K/+1      |      |                                                                         |       |    | CL/-1  |       |      |
| H2O              |           | H1/+      |      |                                                                         |       |    | LI1/+  |       |      |
| CS1/+            |           | RB1/+     |      |                                                                         |       |    | 01H1/- |       |      |
| F1/-             |           | BR1/-     |      |                                                                         |       |    | I1/-   |       |      |
| H1/+1            |           | H101/-1   |      |                                                                         |       |    | SI102  | CA101 | TAB: |
| TAB: l-sub       |           |           |      |                                                                         |       |    |        |       |      |
| With elements /* | /: fe ci  | rnicno    | C    |                                                                         |       |    |        |       |      |
| Exclusively with | n those e | elements? | /Y/: | <er< td=""><td>nter:</td><td>&gt;</td><td></td><td></td><td></td></er<> | nter: | >  |        |       |      |
| С                | CR        |           |      | FE                                                                      |       |    |        |       |      |
| N                | NI        |           |      | 0                                                                       |       |    |        |       |      |
| С                | C2        |           |      | C3                                                                      |       |    |        |       |      |
| C C5             |           |           | C6   |                                                                         |       |    |        |       |      |
| С                | N2        |           |      | 02                                                                      |       |    |        |       |      |
| TAB:l-sub fe cr  | nicno     | C         |      |                                                                         |       |    |        |       |      |
| Exclusively with | n those e | elements? | /Y/: | n                                                                       |       |    |        |       |      |
| С                | CR        |           |      | FE                                                                      | Ν     | NI | 0      |       |      |
| C1               | C2        |           |      | C3                                                                      |       |    |        |       |      |
| C4               | C5        |           |      | C6                                                                      |       |    |        |       |      |

| C7  | N2     | 02      |       |       |      |
|-----|--------|---------|-------|-------|------|
| H2O | O1H1/- | H101/-1 | SI102 | CA101 | TAB: |

# SET\_ENERGY\_UNIT

Set the energy unit as calories or Joule, in all the subsequent outputs (tables, graphs, and files) in the current calculation operation.

| Syntax | SET_ENERGY_UNIT                                    |
|--------|----------------------------------------------------|
| Prompt | ENERGY UNIT (C=CAL, J=JOULE) /J/:<br><unit></unit> |

# SET\_PLOT\_FORMAT

Set the plotting format while the result is plotted on screen or the file is saved as EXP file [using DATAPLOT graphical format] and TAB file (as a basic text file and as displayed on screen).

This command is different from *SET\_PLOT\_FORMAT* on page 210 in the POST module, but is identical to *SET\_PLOT\_ENVIRONMENT* on page 245 in the SYS (system utility) monitor.

| Syntax  | SET_PLOT_FORMAT                                                                                                    |
|---------|----------------------------------------------------------------------------------------------------|
| Options | The default set Unitis 1 (Windows) or 9 (Linux) for graphical presentation on screen, or all other units for outputs as *.EXP and *.TAB files.                                                                                                 |
|         | Also set the format of the graphical output to different graphical devices. The default unit 22 (1 for legacy Windows, and 9 for legacy Linux) may be altered with the SET_PLOT_ ENVIRONMENT command in the SYS monitor or by the TC.INI file. |

# SWITCH\_DATABASE

By default, the TAB module always automatically retrieves thermodynamic data for substances or reactant/product substances in a defined reaction, or for pure phases or ideal solution phases, from the SSUB Substances Database. However, you can select thermodynamic data for complex non-ideal solution phases from another database. This is possible with this command.

This command switches (or changes) from the current database to a new one, and reinitializes the entire TAB module for defining a substance or reaction and the GIBBS workspace for storing retrieved data. All the directly connected databases as predefined by the original database initiation file (TC\_INITD.TDB file in the /DATA/ area for Windows environments, or the initd.tdb file in the \data\ area for Linux) are listed by pressing the <Enter> key without giving any argument. You can also supply your own database by giving the argument USER and then the database name and, if it is not located in the current working directory, its correct path.

This command (when required to use another database for subsequent tabulations) must be used before executing the TAB commands *TABULATE\_SUBSTANCE* on page 262 for substances, and *ENTER\_ REACTION* on page 249 or *TABULATE\_REACTION* on page 260 for reactions.

When a predefined database or an appropriate USER database is switched on, the DATA command *GET\_DATA* on page 15 is automatically executed; therefore, the TAB module immediately displays a message

#### Example

Example of TAB module message with the PSUB database specified

```
TAB: SW PSUB
THERMODYNAMIC DATABASE Module running on PC/Windows NT
Current database: TC Public Substances Database
VA DEFINED
REINITIATING GES5
VA DEFINED
ELEMENTS
SPECIES
PHASES
PARAMETERS
FUNCTIONS
-OK- TAB:
```

| Syntax | SWITCH_DATABASE                                                                                                    |
|--------|----------------------------------------------------------------------------------------------------|
|        | DATABASE /XYZ/: <new database="" name=""></new>                                                                                                    |
| Prompt | Specify a New database name. XYZ stands for the default SSUB database or the current database which is switched on. If an appropriate database name is not given and the USER option is not used, this list displays:                                                                                                    |
|        | Use one of these databases                                                                                                    |
|        | PURE4 = SGTE Pure Elements Database v4                                                                                                    |
|        | SSUB3 = SGTE Substances Database v3                                                                                                    |
|        | USER = user defined database                                                                                                    |
|        | DATABASE NAME /XYN/: <new database="" name=""></new>                                                                                                    |
| Notes  | DATABASE NAME: The new database is specified by typing the abbreviation given in the front of one of the available predefined databases. For convenience when switching/appending databases or recently purchased databases from Thermo-Calc Software or its agents, you can add them to the predefined database list in the database initiation file TC_INITD.TDB or initd.tdb of your installed software. |

#### Syntax SWITCH\_DATABASE

When this command is used in a MACRO (\*.TCM) file, if the USER option is selected, the database setup file name (\*setup.TDB) containing the setup definitions of the USER database, and its correct path, must be provided.

If a USER database name or its path is not given on the same line of the SWITCH\_ DATABASE command, or if it is incomplete or incorrect, an Open window displays to specify the filename of the database setup file name (\*setup.TDB) of the to-be-switched USER database.

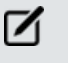

Unlike in the DATA module, if a USER database is used, the Gibbs energy system is also reinitialized and only data from the USER databases are retrieved for tabulations.

After this command, those commands to define systems (in terms of either elements or species), to reject/restore phases or species, retrieve data, as well as to append data from additional database(s), can be done.

## **TABULATE**

Gives the values of an already-defined table (with various properties varied with the stepping axis variable) from equilibria calculated with a STEP command. You can tabulate a table even if the table is entered after the STEP calculation.

| Syntax  | TABULATE                                                                                                    |  |
|---------|----------------------------------------------------------------------------------------------------|--|
| Dromate | NAME: <name a="" defined="" of="" table=""></name>                                                                     |  |
| Prompts | The name of the table must be given. The table must be ENTERED.                                                        |  |
|         | OUTPUT TO SCREEN OR FILE /SCREEN/: <file name=""></file>                                                               |  |
|         | The table can be listed on the screen (by pressing <enter>), on a file (the file name must be specified here).</enter> |  |

## **TABULATE\_DERIVATIVES**

This command is mainly for system debugging purposes and for experienced users. It automatically calculates all partial derivatives for a pure phase or solution phase at a given composition.

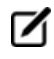

This is not the same as the chemical potential.

Before using this command, the system must be defined and thermodynamic data retrieved from an appropriate solution database in the DATA module. The phase name can be given in either upper, lower

or mixed cases, and can be abbreviated until it is unique, e.g. fcc, BCC, cem, Liq, etc. as the SSOL database is used for the tabulations, or GAS, FE-S, wustite, Fe2O3-hem, etc. as the SSUB database is used. The module then optionally goes through a specific sublattice or all the possible sublattices for the specified phase, as well as through the whole framework of a currently defined system (including all the defined elements/species, as well as the default defined vacancy and electron if necessary for the current database), when it prompts for inputs of site fractions for various species possibly occupying such sublattices. Therefore, thermodynamic properties can be tabulated for a pure phase, or for a solution phase as a pure end-member (with a composition definition for the corresponding non-interacting species on all necessary sublattices in the end-member), or for a solution phase as a real solution (with a composition definition for related interacting species on all necessary sublattices in the species on all necessary sublattices in the solution).

| Syntax                                                                  | TABULATE_DERIVATIVES                                                                                                    |  |  |  |  |
|-------------------------------------------------------------------------|----------------------------------------------------------------------------------------------------|--|--|--|--|
|                                                                         | PHASE NAME /XXXX/: <name of="" phase="" the=""></name>                                                                                                    |  |  |  |  |
|                                                                         | Specify the phase name of a pure phase or a solution phase.                                                                                                    |  |  |  |  |
|                                                                         | XXXX is the last phase the TAB module accounted for. It automatically prompts for other options and necessary inputs for the definition of the composition of the specified phase.                                                                                                    |  |  |  |  |
| Prompts                                                                 | For a pure phase (such as Fe-S, Wustite, and Fe2O3-Hematite), no further composition definition is needed. For a solution phase with one sublattice (such as AQUEOUS solution, GAS mixture and SLAG solution), it requests <i>n</i> -1 site-fraction inputs for the phase constituents (if there are <i>n</i> species in the defined phase within the whole framework of currently defined system, including all the defined elements/species, as well as the default defined vacancy and electron if necessary for the current database); the <i>n</i> th species is automatically assigned as the rest. |  |  |  |  |
|                                                                         | ① The sum of input site fractions must not exceed unity.                                                                                                    |  |  |  |  |
|                                                                         | Example                                                                                                    |  |  |  |  |
|                                                                         | For example, these prompts and inputs can be seen for a LIQUID solution phase (from the SSOL database) within the Fe-Cr-Ni-C-N-O framework (Note that by default, the unprompted Ni species are assigned as the rest):                                                                                                    |  |  |  |  |
| FRACTION OF CONSTITUENT (RETURN FOR PROMPT): <return> C /1/: .</return> |                                                                                                    |  |  |  |  |
|                                                                         | CR /1/: .1                                                                                                    |  |  |  |  |
|                                                                         | FE /1/: < RETURN>                                                                                                    |  |  |  |  |
|                                                                         | SUM OF FRACTIONS EXCEED UNITY, PLEASE REENTER                                                                                                    |  |  |  |  |
|                                                                         | FE /1/: .8                                                                                                    |  |  |  |  |
|                                                                         | N /1/: .005                                                                                                    |  |  |  |  |
|                                                                         | For a solution phase with two or more sublattices (such as FCC alloy solution, and ION_                                                                                                    |  |  |  |  |

#### Syntax TABULATE\_DERIVATIVES

LIQ ionic liquid solution), it first asks for which sublattice the site-fractions of constituents shall be specified: the default value 0 for all possible sublattices, and a given positive number for a specific sublattice (of course, this number must be reasonable for the currently specified phase, i.e. it must be smaller than the total sublattice number of the phase). Then, for the given sublattice or for all sublattices, it prompts for all the necessary inputs of site-fractions for the possible constituents on each sublattice n-1 times if there are n species on such a sublattice in the defined phase; the nth species on each of the sublattices is automatically assigned as the rest. For example, the following prompts and inputs can be seen for an FCC solution phase (from the SSOL5 database) within the Fe-Cr-Ni-C-N-O framework (Note that by default, the unprompted O species on its sublattice 1 and VA on its sublattice 2 are assigned as the rest):

```
SPECIFY SUBLATTICE (0 FOR ALL) /0/: <RETURN>

FRACTIONS IN SUBLATTICE 1

CR /1/: .1

FE /1/: .8

NI /1/: .0995

FRACTIONS IN SUBLATTICE 2

C /1/: .05

N /1/: .05

TEMPERATURE /2000/: <TEMPERATURE OF INTEREST, IN K>

Specify the temperature of interest in K.

PRESSURE /100000/: <PRESSURE OF INTEREST, IN PA>

Specify the pressure of interest in Pa.
```

#### **Example Output**

For the FCC phase in the Fe-Cr-Ni-C-N-O system (using the SSOL database), the following table is obtained at a specified composition:

TAB: TAB\_DER Phase name /BCC/: FCC SPECIFY SUBLATTICE (0 FOR ALL) /0/: <Enter> FRACTIONS IN SUBLATTICE 1 CR /1/: .1 FE /1/: .8 NI /1/: .3 SUM OF FRACTIONS EXCEED UNITY, PLEASE REENTER

```
NI /0/: .0995
FRACTIONS IN SUBLATTICE 2
C /1/: .05
N /1/: .05
Temperature /1800/: <Enter>
Pressure /100000/: <Enter>
Gibbs energy: ..... -1.27432533E+05
Helmholz energy: ..... -1.27433205E+05
Enthalpy: ..... 5.95773994E+04
Internal energy: ..... 5.95767279E+04
Entropy: ..... 1.03894407E+02
Molar volume: ..... 6.71473258E-06
Thermal expansivity: ..... 7.63886416E-05
Isothermal compressibility: ..... 6.02925387E-12
Heat capacity at constant pressure: 4.33555074E+01
First partial derivative with respect to CR in sublattice 1 of Gibbs energy:
..... -1.26034739E+05 of enthalpy: ..... 4.63000206E+04
of entropy: ..... 9.57415334E+01
                                         of volume:
Second partial derivative of Gibbs energy with respect to also
                     in 1: 1.54392858E+05
 CR
 FE
                     in 1: -1.53353158E+04
                     in 1: -1.71750366E+04
 ΝT
                     in 1: 0.0000000E+00
 0
                     in 2: -1.82016870E+05
 С
in 2: -3.73062665E+05
 VA
                     in 2: -9.36260878E+04
irst partial derivative with respect to FE in sublattice 1 of Gibbs energy:
.....-1.02869265E+05
   of enthalpy: ..... 6.11738912E+04
                                            of entropy:
7.53441165E-06
Second partial derivative of Gibbs energy with respect to also
                   in 1: 1.82508696E+04
FE
NΤ
                   in 1: -3.07043434E+03
in 1: 0.0000000E+00
                   in 2: -1.36027071E+05
С
in 2: -2.13007485E+05
```

in 2: -1.11741180E+05 VA First partial derivative with respect to NI in sublattice 1 of Gibbs energy: ..... -1.32427029E+05 of enthalpy: ..... 5.21563580E+04 of entropy: ..... 1.02546326E+02 of volume: .....0.0000000E+00 Second partial derivative of Gibbs energy with respect to also ΝT in 1: 1.48390257E+05 in 1: 0.0000000E+00 in 2: -7.70620431E+04 С in 2: -1.61551726E+05 in 2: -1.12772206E+05 VA First partial derivative with respect to 0 in sublattice 1 of Gibbs energy: ..... -2.62929308E+05 of enthalpy: ..... 5.02555370E+04 of entropy: ..... 1.73991581E+02 of volume: ..... 0.0000000E+00 Second partial derivative of Gibbs energy with respect to also in 1: 2.99322360E+07 in 2: 0.0000000E+00 С in 2: 0.0000000E+00 Ν VA in 2: -1.82377137E+05 First partial derivative with respect to C in sublattice 2 of Gibbs energy: ..... -1.59508417E+05 of enthalpy: ..... 1.21269096E+05 of entropy: ..... 1.55987507E+02 of volume: .....1.06885187E-05 Second partial derivative of Gibbs energy with respect to also С in 2: 2.99322360E+05 in 2: -1.90144000E+04 Ν VA in 2: -2.78465070E+04 First partial derivative with respect to N in sublattice 2 of Gibbs energy: ..... -2.39671400E+05 of enthalpy: ..... 4.04456947E+04 of entropy: ..... 1.55620608E+02 of volume: .....0.0000000E+00 Second partial derivative of Gibbs energy with respect to also in 2: 2.99322360E+05 Ν VA in 2: -3.30383665E+04 First partial derivative with respect to VA in sublattice 2 of Gibbs energy: ..... -9.52042686E+04 of enthalpy: ..... 5.37142294E+04 of entropy: ..... 8.27324989E+01 of volume: .....6.86700739E-06 Second partial derivative of Gibbs energy with respect to also in 2: 1.66290200E+04 VA

# TABULATE\_REACTION

Tabulate thermodynamic property changes for a chemical reaction as a table, or variation of one chosen property can be plotted against temperature as a graph, or saved as an experimental file (with an extension of .EXP). The thermodynamic data are automatically retrieved from the SSUB5 database (by default), or the current database set by the SWITCH\_DATABASE command (thus there is no need to use the DATA module before this command). You can select any other database by using *SWITCH\_DATABASE* on page 253 in the TAB module.

It is important to remember the rules to specify a reaction:

- The reaction is specified, by giving the reactants and products, such as Ga+S=GaS, 5A1+2Fe=A15Fe2.
- Under Linux environments, the notation for a chemical formula treats upper and lower cases as the same (such as ga+s=GaS, 5Al+2Fe=al5fe2); but under Windows, the TAB module only accepts upper cases, e.g. GA+S=GAS, 5AL+2FE=AL5FE2.
- Elements with a single letter symbol must be followed by a stoichiometry factor, even if it is 1; thus, the symbol co is taken as cobalt, carbon monoxide must be given as c101 (or o1c1).
- All the reactants and products must be defined as species-stoichiometries in the currently-used database; in other words, the reaction definition only accepts alreadydefined species-stoichiometries as reactants and products. For example, if a database does not have a species defined with a stoichiometry of Al5Fe2 {e.g. the Al and Fe (but not Al5Fe2) may be defined as species, and the Al5Fe2 phase may be defined as a twosublattice stoichiometric phase [Al]5[Fe]2, rather than a single sublattice stoichiometric phase [Al5Fe2]}, then the reaction 5Al+2Fe=Al5Fe2 cannot be tabulated.
- Make sure that the Gibbs free energy expression for a stoichiometric phase is really corresponding to the species-stoichiometry. For example, if a database has a definition of Function GAL5FE2 for 1/7 of the AL5FE2 formula, then the relation G(Al5Fe2)-)=7\*GAL5FE2 must be defined; otherwise, the tabulated thermodynamic properties for the reaction 5Al+2Fe=Al5Fe2 is wrong.

| Syntax  | TABULATE_REACTION                                                                                                    |
|---------|----------------------------------------------------------------------------------------------------|
|         | SAME REACTION? /Y/: <y n="" or=""></y>                                                                                                    |
| Prompts | This prompt displays if there is at least one reaction already defined either with the commands <i>ENTER_REACTION</i> on page 249 or TABULATE_REACTION. If you answer Y, then the next prompt is not asked. |
|         | REACTION: <chemical equation="" reaction=""> &amp; <ra+rb=pc+pd></ra+rb=pc+pd></chemical>                                                                                                    |
|         | A long reaction can be typed over several lines. A reaction should be terminated by a                                                                                                    |

| Syntax | TABULATE_REACTION                                                                                                    |
|--------|----------------------------------------------------------------------------------------------------|
|        | semicolon (;) or an empty line. A list showing the used database, defined elements, getting-data sequence, references, etc.                                                                                                    |
|        | Pressure /100000/: <pressure in="" interest,="" of="" pa=""></pressure>                                                                                                    |
|        | Low temperature limit /298.15/: <t-low, in="" k=""> Specify the starting temperature K.</t-low,>                                                                                                    |
|        | High temperature limit /298.15/: <t-high, in="" k=""> Specify the ending temperature K. Step in temperature /100/: <t-step> Specify the temperature step for the tabulation.</t-step></t-high,>                                                                                                    |
|        | OUTPUT FILE /SCREEN/: <return a="" file="" for="" name="" or="" screen,="" type=""></return>                                                                                                    |
|        | If you type Return for screen, a list of thermodynamic property changes for the defined/chosen reaction is shown as a table (which is demonstrated in the example outputs given below), and the command is terminated.                                                                                                    |
|        | If typing a file name, the table is both displayed on screen and saved as an *.EXP or a *.TAB file, and the program prompts:                                                                                                    |
|        | GRAPHICAL OUTPUT /Y/: <y n="" or=""></y>                                                                                                    |
|        | <ul> <li>For N a table is output to the screen, and the same table is saved as a<br/>basic text file with the default extension .TAB under the current working<br/>directory. In this case, the graph cannot be plotted.</li> </ul>                                                                                                    |
|        | • For Y a table is created with all thermodynamic functions as normal<br>(which is displayed on screen) and generates a graph with temperature on<br>the X-axis and a chosen property on a certain column in the table on the Y-<br>axis (which is plotted on screen and saved as an *.EXP file), and it also asks<br>which column is to be plotted on the resulting graph:                                                                                                    |
|        | PLOT COLUMN? /2/: <1 OR 2 OR 3 OR 4 OR 5 OR 6>                                                                                                    |
|        | Specify which property (as column number) to be plotted as the Y-axis (versus temperature as X-axis) as a graph on the screen. Simultaneously, all tabulated properties and the Y-axis setting (i.e. the plotted column) for the graph is written into an *.EXP file using the DATAPLOT format. The default column 2 is heat capacity, 3 enthalpy, 4 entropy and 5 Gibbs energy, and the additional column 6 is a user-entered function. The table displays on the screen. The plot then displays on the screen, followed by a POST: prompt The POST module (postprocessor) automatically opens, and all types of the POST-module commands to refine the plotted diagram may be used. Possibilities include scaling the X/Y-axis, changing the X/Y-axis texts, etc. The command BACK or EXIT at the POST: prompt always takes you back to the TAB module. |
|        | The POST module (postprocessor) automatically opens, and all types of the POST-module commands to refine the plotted diagram may be used. Possibilities include scaling the X/Y-axis, changing the X/Y-axis texts, etc. The command BACK or EXIT at the POST: prompt always takes you back to the TAB module.                                                                                                    |

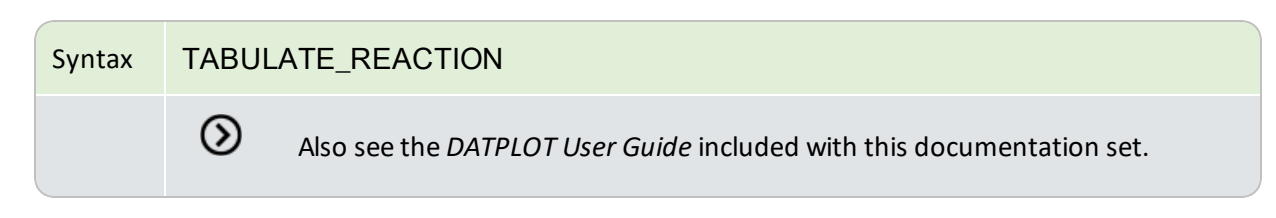

#### Example Output

For the reaction Ga+S=GaS (using the SSUB5 database), the following table is obtained by typing <Enter> in the prompt Output file /SCREEN/, and the figure by typing 2 in the prompt Plot column /2/:

```
OUTPUT FROM THERMO-CALC
  Reaction: S+GA=GA1S1
stable as S S
GA stable as GA S
GA1S1 stable as GA1S1 S
Delta-Cp
          Delta-H Delta-S Delta-G
     (Joule/K) (Joule) (Joule/K) (Joule)
(K)
298.15 -2.79489E+00 -2.09200E+05 -1.50580E+01 -2.04710E+05
300.00 -2.87516E+00 -2.09205E+05 -1.50755E+01 -2.04683E+05
302.
    ---- GA becomes GA L ,delta-H = 5589.80
367. ---- S becomes S S2 ,delta-H = 401.00
389. ---- S becomes S L ,delta-H = 1721.00
400.00 -1.22278E+01 -2.17521E+05 -4.07488E+01 -2.01222E+05
500.00 -1.57686E+01 -2.19323E+05 -4.47280E+01 -1.96959E+05
600.00 -1.02518E+01 -2.20583E+05 -4.70410E+01 -1.92359E+05
700.00 -6.58954E+00 -2.21430E+05 -4.83534E+01 -1.87583E+05
800.00 -4.46246E+00 -2.21963E+05 -4.90686E+01 -1.82709E+05
900.00 -2.82671E+00 -2.22328E+05 -4.94995E+01 -1.77778E+05
1000.00 -1.21787E+00 -2.22530E+05 -4.97138E+01 -1.72816E+05
1100.00 3.71702E-01 -2.22572E+05 -4.97552E+01 -1.67841E+05
```

### TABULATE\_SUBSTANCE

Tabulate thermodynamic properties of a substance (with a given chemical formula but it is not certain in which phase/state it may form) or a pure stoichiometric phase (getting data from a specific substance database such as SSUB5, or from a specific solution database such as SSOL5 and TCFE8), or of a solution phase with a fixed composition (getting data from a specific solution database such as SSOL5 and TCFE8), under a constant pressure and various temperatures.

In case of a pure stoichiometric phase or a solution phase with a fixed composition, you must already define the system and get thermodynamic data from an appropriate solution database in the DATA module before using this TAB command. The phase name can be given either upper or lower or mixed cases, and can be abbreviated until it is unique, e.g. fcc, BCC, Liq, cem, A15Fe2, etc. as the SSOL database is used for the tabulations, or GAS, FE-S, wustite, Fe2O3-hem, etc. as the SSUB database is used. The module then optionally goes through a specific sublattice or all the possible sublattices for the specified phase, as well as through the whole framework of a currently defined system (including all the defined elements/species, as well as the default defined vacancy and electron if necessary for the current database), when it prompts for inputs of site fractions for various species possibly occupying such sublattices. Therefore, you can tabulate thermodynamic properties for a pure phase, or for a solution phase as a pure end-member (with a composition definition for the corresponding non-interacting species on all necessary sublattices in the end-member), or for a solution phase as a real solution (with a composition definition for the corresponding non-interacting species on all necessary sublattices in the solution).

Moreover, the variation for one of the tabulated properties for a substance, a pure stoichiometric phase, or a solution phase with a fixed composition can be plotted against temperature as a graph or saved as an experimental file (with an extension of .EXP).

#### Syntax TABULATE\_SUBSTANCE

SUBSTANCE (PHASE): <NAME OF THE SPECIES OR PHASE>

In case of a substance, give its chemical formula, e.g. Fe, H2, C1H6, FeC1, CaC1O3, MgSiO3, etc. When the TABULATE\_SUBSTANCE <SUBSTANCE> command sequence is used for the first time in the TAB module, it always uses the SSUB Substances Database as the default database. If the SSUB database is not available for the current Thermo-Calc installation and a specific database has not been switched on yet, it may prompt to specify an appropriate substance or solution database (e.g. typing SSUB2, SSUB3, SSUB4, SSUB5; SSOL2, SSOL4, SSOL5; TCFE3, TCFE4, TCFE5, TCFE6, TCFE7, TCFE8 etc.). Prior to this command, you can also use the *SWITCH\_DATABASE* on page 253 command in the TAB module to set the current database. If a solution database is set as the current database, only the neutral species that are valid substance standing by themselves as phases can be tabulated.

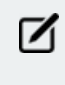

Before other prompts, a list of the used database, defined elements, gettingdata sequence, references, etc. is displayed on screen. From such information, you know what the TAB module is performing.

Prompt In case of a pure stoichiometric phase or a solution phase, give its phase name, e.g. FCC, CEMENTITE, LIQUID, SLAG, AQUEOUS, GAS, Al5Fe2, Fe-S, Wustite, Fe2O3-Hematite, etc.

REMEMBER: It is important that you have already defined the system and gotten thermodynamic data from an appropriate solution database in the DATA module before using this TAB\_SUB command. It automatically prompts for other options and necessary inputs for the definition of the composition of the specified phase.

For a pure stoichiometric phase defined with one single sublattice (such as Fe-S, Wustite, and Fe2O3-Hematite), no further composition definition is needed.

For a solution phase defined with one sublattice (such as AQUEOUS solution, GAS mixture and SLAG solution), it requests n-1 site-fraction inputs for the phase constituents (if there are *n* species in the defined phase within the whole framework of currently defined system, including all the defined elements/species, as well as the default defined vacancy and electron if necessary for the current database); the *n*th species is automatically assigned as the rest.

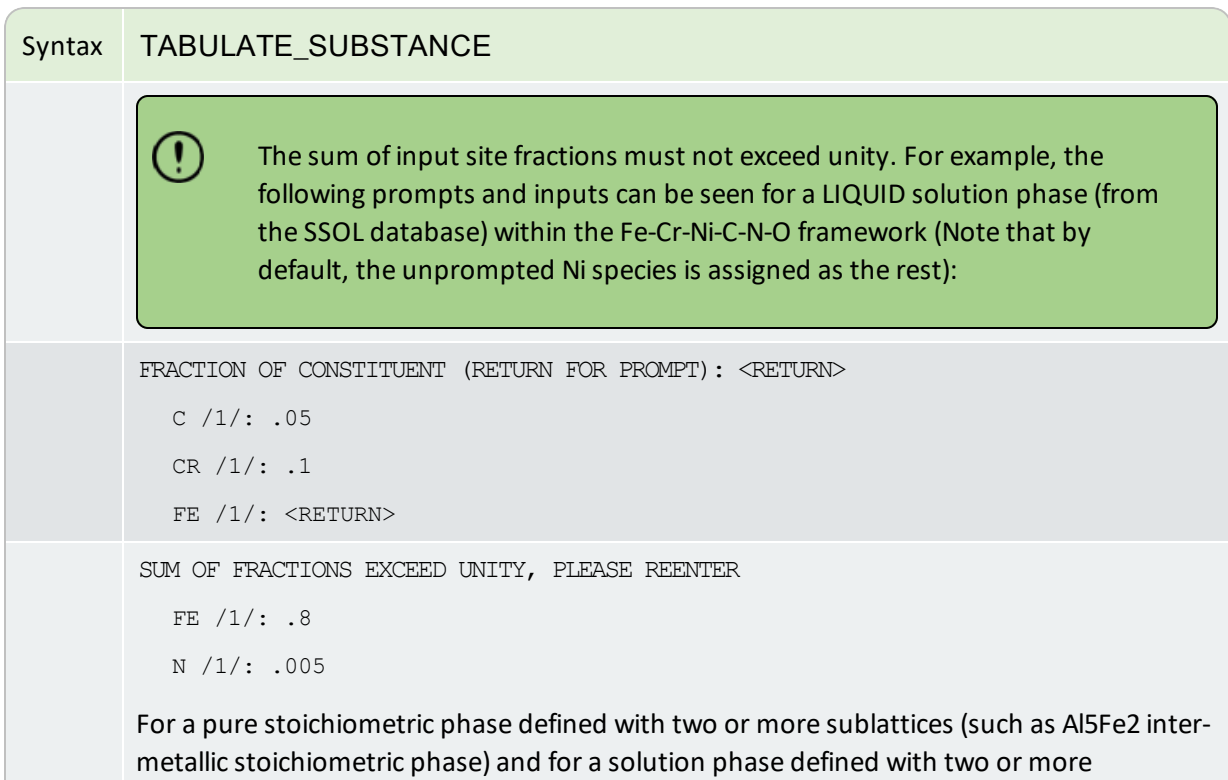

metallic stoichiometric phase) and for a solution phase defined with two or more sublattices (such as FCC alloy solution, and ION\_LIQ ionic liquid solution, Al5Fe4 intermetallic solution phase), it first asks for which sublattice the site-fractions of constituents shall be specified: the default value 0 for all possible sublattices, and a given positive number for a specific sublattice (this number must be reasonable for the currently specified phase, i.e. it must be smaller than the total sublattice number of the phase). Then, for the given sublattice or for all sublattices, it prompts for all the necessary inputs of site-fractions for the possible constituents on each sublattice *n*-1 times if there are n species on such a sublattice in the defined phase; the *n*th species on each of the sublattices are automatically assigned as the rest. For example, these prompts and inputs can be seen for an FCC solution phase (from the SSOL database) within the Fe-Cr-Ni-C-N-O framework (Note that by default, the unprompted  $\circ$  species on its sublattice 1 and VA on its sublattice 2 is assigned as the rest):

```
SPECIFY SUBLATTICE (0 FOR ALL) /0/: <RETURN>

FRACTIONS IN SUBLATTICE 1

CR /1/: .1

FE /1/: .8

NI /1/: .0995

FRACTIONS IN SUBLATTICE 2

C /1/: .05

N /1/: .05
```

# Syntax TABULATE\_SUBSTANCE PRESSURE /100000/: <PRESSURE OF INTEREST, IN PA> Specify the constant pressure condition in Pa. LOW TEMPERATURE LIMIT /298.15/: <T-LOW, IN K> Specify the starting temperature K. HIGH TEMPERATURE LIMIT /298.15/: <T-HIGH, IN K> Specify the ending temperature K. STEP IN TEMPERATURE /100/: <T-STEP> SPECIFY THE TEMPERATURE STEP FOR THE TABULATION. OUTPUT FILE /SCREEN/: <RETURN FOR SCREEN, OR TYPE A FILE NAME> If you type Return for screen a list of basic thermodynamic functions for the chosen substance or for the specified pure or solution phase with the fixed composition is shown up as a table (which is demonstrated in the example outputs given below), and the command is terminated. If typing a file name, the table is both displayed on screen and saved as an \*.EXP or a \*.TAB file, and the program further prompts: GRAPHICAL OUTPUT /Y/: <Y OR N> • For N a table is output to the screen, and the same table is saved as a basic text file with the default extension .TAB under the current working directory. In this case, the graph cannot be plotted. • For Y a table is created with all the thermodynamic functions as normal (which is displayed on screen) as well as generates a graph with temperature on the X-axis and a chosen property on a certain column in the table on the Y-axis (which is plotted on screen and saved as an \*.EXP file), and it also ask which column is to be plotted on the resulting graph: PLOT COLUMN ? /2/: <1 OR 2 OR 3 OR 4 OR 5 OR 6> Specify which property (as column number) to be plotted as the Y-axis (versus temperature as X-axis) as a graph on the screen. Simultaneously, all tabulated properties and the Y-axis setting (i.e. the plotted column) for the graph is written into an \*.EXP file using the DATAPLOT format. The default column 2 is heat capacity, 3 enthalpy, 4 entropy and 5 Gibbs energy, and the additional column 6 is a user-entered function. The table displays on the screen. The plot then displays on the screen, followed by a POST: prompt. The POST module (postprocessor) automatically opens, and all types of the POST-module commands to refine the plotted diagram may be used. Possibilities include scaling the X/Y-

### Syntax TABULATE\_SUBSTANCE

axis, changing the X/Y-axis texts, etc. The command BACK or EXIT at the POST: prompt always takes you back to the TAB module.

 $\odot$ 

Also see the DATPLOT User Guide included with this documentation set.

#### **Example Output 1**

For the FCC alloy phase as a non-ideal solution with a fixed composition

```
[Fe0.80,Cr0.10,Ni0.0995,O0.005][C0.05,N0.05,VA0.90]
```

The following table is obtained by typing Return for screen at the prompt Output file /SCREEN/:

```
OUTPUT FROM THERMO-CALC
Phase : FCC
                            Pressure :
                                       100000.00
Specie: CR1/--2
Т
                  Н
       Ср
                              S
                                          G
  (K)
        (Joule/K) (Joule) (Joule/K)
                                         (Joule)
298.15
       2.70517E+01 6.23824E+03 4.40241E+01 -6.88755E+03
300.00 2.70889E+01 6.28832E+03 4.41916E+01 -6.96915E+03
      2.87304E+01 9.08420E+03 5.22235E+01 -1.18052E+04
400.00
500.00
      2.99904E+01 1.20222E+04 5.87742E+01 -1.73649E+04
600.00
      3.10889E+01 1.50770E+04 6.43408E+01 -2.35275E+04
      3.21116E+01 1.82375E+04 6.92106E+01 -3.02100E+04
700.00
                             7.35633E+01 -3.73524E+04
800.00
      3.30994E+01 2.14982E+04
                             7.75182E+01 -4.49094E+04
900.00
      3.40742E+01
                  2.48569E+04
1000.00
       3.50483E+01
                   2.83130E+04
                             8.11586E+01 -5.28456E+04
1100.00
       3.60268E+01
                   3.18667E+04
                             8.45449E+01 -6.11327E+04
                             8.77219E+01 -6.97476E+04
1200.00
       3.70143E+01
                   3.55187E+04
1300.00
       3.80149E+01
                   3.92700E+04
                             9.07241E+01 -7.86713E+04
1400.00
                             9.35784E+01 -8.78875E+04
       3.90311E+01
                   4.31222E+04
1500.00
       4.00649E+01
                   4.70768E+04 9.63064E+01 -9.73827E+04
                   5.11358E+04 9.89256E+01 -1.07145E+05
1600.00
       4.11174E+01
1700.00
       4.21896E+01
                   5.53010E+04 1.01450E+02 -1.17165E+05
                             1.03894E+02 -1.27433E+05
1800.00
       4.33555E+01
                   5.95774E+04
```

1900.004.58528E+016.40379E+041.06306E+02-1.37943E+052000.004.75402E+016.87138E+041.08704E+02-1.48694E+05

#### **Example Output 2**

For a phase, as either an end-member or real solution, the listed species name is irrelevant.

For the H2 species as a pure substance (using the SSUB5 database), the following table is obtained by typing Return for screen at the prompt Output file /SCREEN/, whilst the figure is generated by typing 5 at the prompt Plot column /2/:

```
OUTPUTFROMTHERMO-CALC
 Phase : GAS
                             Pressure : 100000.00
Specie: H2
Ср
Н
          S
                     G
  (K) (Joule/K) (Joule) (Joule/K) (Joule)
3.17684E-06 1.30680E+02 -3.89622E+04
300.00 2.88473E+01 5.33580E+01 1.30858E+02 -3.92042E+04
400.00 2.91591E+01 2.95686E+03 1.39209E+02 -5.27268E+04
500.00 2.92650E+01 5.87874E+03 1.45729E+02 -6.69856E+04
600.00 2.93441E+01 8.80908E+03 1.51071E+02 -8.18336E+04
700.00 2.94579E+01 1.17488E+04 1.55602E+02 -9.71730E+04
800.00 2.96320E+01 1.47027E+04 1.59547E+02 -1.12935E+05
900.00
      2.98786E+01
                 1.76776E+04
                            1.63050E+02 -1.29068E+05
                             1.66214E+02 -1.45533E+05
1000.00
       3.02043E+01
                   2.06810E+04
1100.00
       3.05319E+01
                   2.37171E+04
                             1.69108E+02 -1.62302E+05
                             1.71781E+02 -1.79348E+05
1200.00
       3.09281E+01
                   2.67897E+04
                             1.74274E+02 -1.96652E+05
1300.00
       3.13615E+01
                   2.99040E+04
1400.00
       3.18115E+01
                   3.30625E+04
                             1.76614E+02 -2.14197E+05
1500.00
       3.22641E+01
                   3.62664E+04
                             1.78824E+02 -2.31970E+05
1600.00
       3.27094E+01
                   3.95151E+04
                             1.80921E+02 -2.49958E+05
                             1.82917E+02 -2.68151E+05
1700.00
       3.31406E+01
                   4.28078E+04
                   4.61426E+04 1.84823E+02 -2.86539E+05
1800.00
       3.35526E+01
1900.00
      3.39415E+01
                   4.95175E+04 1.86648E+02 -3.05113E+05
2000.00
       3.43045E+01 5.29300E+04 1.88398E+02 -3.23866E+05
```

# **TERNARY\_DIAGRAM Commands**

| In | this  | section: |
|----|-------|----------|
|    | CIIIJ | Jeenon.  |

| TERNARY_DIAGRAM Module |  |
|------------------------|--|
|------------------------|--|

# **TERNARY\_DIAGRAM Module**

The TERNARY\_DIAGRAM module (short name, the TERN module) enables you to quickly calculate a simple ternary phase diagram.

To enter the module, at the SYS prompt type GOTO\_MODULE TERNARY. There are no other commands for this module. Follow the prompts to plot a diagram.

 $\odot$ 

Also see the Graphical Mode equivalent to this command, *Ternary Calculator* on page 107 as described in the *Thermo-Calc User Guide*.

| Syntax  | TERNARY_DIAGRAM                                                       |
|---------|-----------------------------------------------------------------------|
| Prompts | DATABASE: /FEDEMO/                                                    |
|         | FIRST ELEMENT:                                                        |
|         | SECOND ELEMENT                                                        |
|         | THIRD ELEMENT                                                         |
|         | PHASE DIAGRAM, MONOVARIANTS, OR LIQUIDUS SURFACE: /PHASE_<br>DIAGRAM/ |
|         | TEMPERATURE (C) /1000/                                                |
|         | GLOBAL MINIMIZATION ON: /Y/                                           |

# **Thermodynamic Variables and Units**

The following topics are about the different thermodynamic variables recognised by Thermo-Calc. The topics have information about how to define new derived variables and functions and how to express thermodynamic variables in non-default units. The POLY module only recognises default units, which are the SI units.

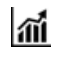

See example 44 Thermo-Calc Console Mode Examples to learn about using variables and functions.

#### In this section:

| Thermodynamic Variables                        | .272 |
|------------------------------------------------|------|
| Derived Variables and Partial Derivatives      | .283 |
| Units of State Variables and Derived Variables | .290 |

# **Thermodynamic Variables**

There are different thermodynamic variables in Thermo-Calc. Some are *state variables*, for example temperature, pressure and mole fraction. These characterize the equilibrium state of a system. You set them when you define your system in the POLY module before performing a calculation. They are also used in other modules such as DATA, GIBBS and PARROT. State variables that involve components can be used for the defined components, but not for any species. (To define new components in a defined system, use *DEFINE\_COMPONENTS* on page 143).

Other useful thermodynamic variables are derive from state variables with a mathematical function. Some derived variables are pre-defined by Thermo-Calc, such as normalized energetic and compositional extensive state variables for example. You use these by appending various normalizing suffixes to abbreviations that are associated with the state variables.

Thermodynamic variables can also be divided into extensive variables and intensive variables. An extensive variable is a variable whose value depends on the size of the system, whereas an intensive variable is a variable whose value is independent of system size.

More information about thermodynamic variables is available in the online help in Thermo-Calc Console Mode. Use the command *INFORMATION* on page 5, with a subject keyword such as one of the following as argument: STATE VARIABLES, INTENSIVE VARIABLES, EXTENSIVE VARIABLES, DERIVED VARIABLES, CONDITIONS (for condition settings), AXIS-VARIABLES (for stepping/mapping variable settings).

### **Common Thermodynamic Variables**

The tables below list common thermodynamic variables. Most of these can be used to define equilibrium conditions in the POLY module unless otherwise indicated.

The variables are divided into the following tables:

- Intensive variables
- Energy-related extensive variables for whole system or for a phase
- Compositional extensive variables (overall amount of components in the whole system, or amount of a component in system or in a phase)
- Constitutional composition-related extensive variables (amount of a constituent/species on a sublattice site in a phase)
- Special quantities

### How to Read the Tables

• The *Abbrev*. column shows the abbreviation that you use in the POLY module for referring to the variable. If the variable must be given any arguments, then these are given in parenthesis directly after the abbreviation. For most variables, this is also the abbreviation that you use to refer to the variable in other modules. However, some variables are referred to with a different abbreviation in the POST module. If this is the case, then this is noted at the bottom of the table.

- Variables that are specific to a species, in which case the species is specified as an argument (*sp* in the table below). If there are two or more sublattices in a given phase, then this argument is given as constituent#sublattice. This indicates a constituent on a specific sublattice or site in the phase (referred to by the # sign and a digit). For example, y(BCC,C#2) stands for the site fraction of the C species on the second sublattice site of the BCC\_A2 solution phase.
- The *Unit* column show which unit that you can use to express the variable in the POLY module. This unit is always the SI unit. In other modules, state variables may be expressed in other units.
- The *Suffix* column shows the suffixes you can append to the variables. The R-suffix can be used with all compositional extensive state variables, but the suffix does not always change the value of the variable. This is indicated by putting the R in parenthesis.

These types of variables are listed in the following topics:

- Intensive Variables below
- Extensive Variables on the next page
- Special Quantities on page 277
- The u-Fraction Variable on page 278
- Suffixes on page 278

#### **Intensive Variables**

| v | Abbrev.                | Unit  | Descript.             | Domain                                     | Suffix |
|---|------------------------|-------|-----------------------|--------------------------------------------|--------|
| т | T <sup>1</sup>         | К     | Temperature           | System                                     |        |
| Р | Р                      | Ра    | Pressure              | System                                     |        |
| μ | MU(comp)               |       |                       | Component                                  | R      |
|   | MU(sp,ph) <sup>2</sup> | J/mol | Chemical<br>potential | Species<br>relative to a<br>solution phase | R      |

| ν | Abbrev.                   | Unit | Descript.    | Domain                                     | Suffix |
|---|---------------------------|------|--------------|--------------------------------------------|--------|
|   | AC(comp)                  | N/A  | Activity     | Component                                  | R      |
|   | AC(sp,ph) <sup>2</sup>    |      |              | Species<br>relative to a<br>solution phase | R      |
| а | LNAC (comp) <sup>3</sup>  |      | In(Activity) | Component                                  | R      |
|   | LNAC (sp,ph) <sup>2</sup> |      |              | Species<br>relative to a<br>solution phase | R      |

 $^1$  When plotting in POST, besides T (Kelvin), you can also use T\_C or T\_F to plot temperature in °C or °F.

<sup>2</sup> Only for single-substitutional-lattice solution phases such as AQUEOUS solution and GASeous mixture phases and for interacting species on the substitutional sublattice of two-sublattice solution phases (such as the phases BCC\_A2 and M6C phases).

<sup>3</sup> In natural logarithm (InAC=MU/RT)

### **Extensive Variables**

### Energy-Related Extensive Variables for Whole System or for a Phase

See example 44 in the *Console Mode Examples Guide* for an example of using variables and functions.

| V | Abbrev.             | Unit | Descript.           | Domain | Suffix        |
|---|---------------------|------|---------------------|--------|---------------|
| V | V                   |      |                     | System | M, W, V, R    |
|   | V(ph) <sup>1</sup>  | m3   | Volume              | Phase  | M, W, F, R    |
|   | VP(ph) <sup>2</sup> |      |                     | Phase  | M, W, V, R    |
| G | G                   | J    | Gibbs energy        | System | M, W, V, R    |
|   | G(ph) <sup>1</sup>  |      |                     | Phase  | M, W, V, F, R |
| А | А                   | J    | Helmholtz<br>energy | System | M, W, V, R    |
|   | A(ph) <sup>1</sup>  |      |                     | Phase  | M, W, V, F, R |

| v           | Abbrev.                                  | Unit      | Descript.                                  | Domain | Suffix                                                     |
|-------------|------------------------------------------|-----------|--------------------------------------------|--------|------------------------------------------------------------|
|             | U                                        |           | later al en energi                         | System | M, W, V, R                                                 |
| U           | U(ph) <sup>1</sup>                       | J         | Internal energy                            | Phase  | M, W, V, F, R                                              |
| ц           | н                                        | 1         | Enthalow                                   | System | M, W, V, R                                                 |
| п           | H(ph)                                    | J         | Ептпару                                    | Phase  | M, W, V, F                                                 |
| c           | S                                        |           | Entropy                                    | System | M, W, V, R                                                 |
| 3           | S(ph) <sup>1</sup>                       | J/K       | Ептору                                     | Phase  | M, W, V, F, R                                              |
| (n          | HM.T <sup>3</sup>                        | 1/m a1//  | Heat capacity at<br>constant<br>pressure   | System | R                                                          |
| Ср          | HM(ph).T <sup>3</sup>                    | J/IIIOI/K |                                            | Phase  | R                                                          |
| <b>C</b> 14 | HM.T <sup>4</sup>                        |           | Heat capacity at                           | System | R                                                          |
| CV          | HM(ph).T <sup>4</sup>                    | J/ MOI/ K | volume                                     | Phase  | R                                                          |
| D           | DG(ph) <sup>5</sup> N/A (thermod factor) |           | Driving force<br>(thermodynamic<br>factor) | Phase  | Always use<br>with M, W, V<br>or F. R can also<br>be used. |

<sup>1</sup> For this variable, if the phase is unstable, then the variable gets a value of zero.

<sup>2</sup> Do not use VP(ph) as a condition in POLY. Instead, use CHANGE\_STATUS PHASE <PHASE>=FIX <AMOUNT> where the fixed <AMOUNT> is roughly equal to VPF(ph), which cannot be directly evaluated or listed. If the phase is unstable, then VP(ph) and its normalized quantities get zero value.

<sup>3</sup> Use only if pressure has been set as a condition.

<sup>4</sup> Use only if volume has been set as a condition.

<sup>5</sup> Already divided by RT.

### **Compositional Extensive Variables**

These are for the overall amount of components in whole system, or amount of a component in system or in a phase.

Do not use NP(ph) or BP(ph) as conditions in the POLY module. Instead use CHANGE\_STATUS PHASE <PHASE>=FIX <AMOUNT> where the fixed <AMOUNT> is roughly equal to NPF(ph) or BPF(ph), which cannot be directly evaluated or listed. If the phase is unstable, then NP(ph) or BP(ph) (and its normalized quantities) get zero value.

When plotting the following quantities in POST, refer to each as indicated:

- X(comp) -> Mole-Fraction <comp> (or M\_F)
- W(comp) -> Weight-Fraction <comp> (or W\_F)
- X%(comp) -> Mole-Percent <comp> (or M\_P)
- W%(comp) -> Weight-Percent <comp> (or W\_P).
- u-f(ph,comp) -> U-F

| V        | Abbrev.                       | Unit | Descript.                | Domain                      | Suffix          | Comment         |  |
|----------|-------------------------------|------|--------------------------|-----------------------------|-----------------|-----------------|--|
|          | Ν                             |      | Moles                    | All components              | M, W, V,<br>(R) |                 |  |
|          | N(comp)                       |      |                          | Component                   | M, W, V,<br>(R) |                 |  |
|          | N(ph,comp)                    | mole |                          | Component in a phase        |                 | M, W, V,<br>(R) |  |
|          | NP(ph) <sup>1</sup>           |      |                          | Phase                       | M, W, V,<br>(R) | See above       |  |
|          | В                             | gram | Mass                     | All components              | M, W, V,<br>(R) |                 |  |
| b        | B(comp)                       |      |                          | Component                   | M, W, V,<br>(R) |                 |  |
|          | B(ph,comp)                    |      |                          | Component in a phase        | M, W, V,<br>(R) |                 |  |
|          | BP(ph) <sup>1</sup>           |      |                          | Phase                       | M, W, V,<br>(R) | See above       |  |
| v        | X(comp)                       | N/A  | Mole fraction            | Component                   | (R)             | See above       |  |
| ^        | X(ph,comp)                    |      | Mole fraction            | Component in a phase        | (R)             |                 |  |
| <b>W</b> | W(comp)                       | N/A  | Mass (weight)            | Component                   | (R)             | See above       |  |
| vv       | W(ph,comp)                    | NA   | fraction                 | Component in a phase        | (R)             |                 |  |
| x%       | X%(comp) <sup>2</sup>         | N/A  | Mole percent             | Component                   | (R)             | See above       |  |
| w%       | W%(comp) <sup>2</sup>         | N/A  | Mass (weight)<br>percent | Component                   | (R)             | See above       |  |
| u        | u-f<br>(ph,comp) <sup>1</sup> | N/A  | u-fraction               | Component in a stable phase | (R)             | See above       |  |

| v                                                          | Abbrev.                                                 | Unit | Descript.            | Domain                      | Suffix | Comment   |  |  |  |
|------------------------------------------------------------|---------------------------------------------------------|------|----------------------|-----------------------------|--------|-----------|--|--|--|
| in                                                         | IN(sp) <sup>2</sup>                                     | mole | Input mole<br>number | Phase species in the system | (R)    | See above |  |  |  |
| im                                                         | IM(sp) <sup>2</sup>                                     | gram | Input mass unit      | Phase species in the system | (R)    | See above |  |  |  |
| <sup>1</sup> Do not use as a condition in the POLY module. |                                                         |      |                      |                             |        |           |  |  |  |
| <sup>2</sup> Onl                                           | <sup>2</sup> Only available in TQ-Interface and TC-API. |      |                      |                             |        |           |  |  |  |

### **Constitutional Composition-Related Extensive Variable**

This is the amount of a constituent/species on a sublattice site in a phase.

| v | Abbrev.            | Unit | Descript.        | Domain                                                                 |  |
|---|--------------------|------|------------------|------------------------------------------------------------------------|--|
| у | Y<br>(ph,cons#sub) | N/A  | Site<br>fraction | Constituent on a sublattice site (denoted by # and a digit) in a phase |  |

### **Special Quantities**

| v  | Abbrev.               | Unit | Descript.                      | Domain | Suffix                                                                       |
|----|-----------------------|------|--------------------------------|--------|------------------------------------------------------------------------------|
| Q  | QF(ph) <sup>1</sup>   | N/A  | Phase<br>stability<br>function | Phase  | R<br>Under a condition and<br>system definition, QFR<br>(ph) = QF(ph)        |
| Тс | TC(ph) <sup>2</sup>   | К    | Curie<br>temperature           | Phase  | R<br>Under a condition and<br>system definition, TCR<br>(ph) = TC(ph)        |
| Mb | BMAG(ph) <sup>3</sup> | N/A  | Bohr<br>magneton<br>number     | Phase  | R<br>Under a condition and<br>system definition,<br>BMAGR<br>(ph) = BMAG(ph) |

<sup>1</sup> Negative when phase composition is inside a spinodal, otherwise positive. Can be used to find out if an equilibrium is within the miscibility gap for a solution phase. Cannot be used as a condition.

<sup>2</sup> Calculated for phases with magnetic contributions in an equilibrium state. Cannot be used as a condition, but can be plotted in POST or evaluated in POLY using *SHOW\_VALUE* on page 172.

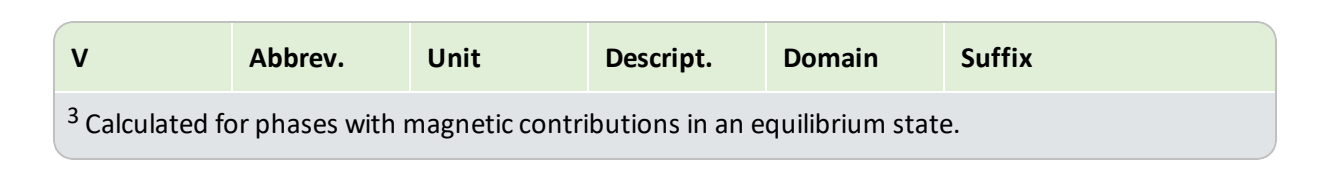

### The u-Fraction Variable

The u-fraction is an important quantity in some single-point or stepping paraequilibrium calculations in the POLY module and in the DICTRA module. You can apply the variable in a paraequilibrium calculation to the substitutional matrix component, the substitutional alloying components or the interstitial component. The u-fraction is denoted as ui for the i-th system component *n* of a whole system or of a specific phase in various equilibrium states (such as full-equilibria, partial-equilibria, para-equilibria, local-equilibria).

Generally, the u-fraction is defined as:

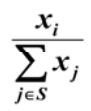

The sum of  $x_j$  in the denominator is calculated for all substitutional alloying elements in the whole system or in a specific phase. The variable  $x_i$  in the numerator stands for the mole-fraction of the *i*-th component in the whole system or in the specific phase.

### **Suffixes**

Suffixes may be appended to all extensive variables and to some intensive variables. Some suffixes can be used to enter the value of variables in normalized form. These are referred to as normalizing suffixes. If the variable that you create with a normalizing suffix is based on a state variable that can be set as a condition in POLY, then the normalized variable can also be set as a condition in POLY.

The normalizing suffixes are M (per mole), W (per mass in gram), V (per volume in  $m^3$ ) and F (per mole formula unit). There is also a reference state suffix R, which you can use if you want the value of a thermodynamic variable to be calculated with respect to a reference state that have previously set.

### Normalizing Suffixes

When variables that express system and phase quantities are normalized, the following general rules are used:

- System quantities are normalized by the total system size (in terms of N, B or V).
- Phase quantities are normalized by the phase amount [in terms of NP(ph), BP(ph) or VP (ph)].

The normalized quantities of G(ph), A(ph), U(ph), H(ph), S(ph) and V(ph) are calculated according to the thermodynamic model used for the phase (e.g. GM(ph), AM(ph), UM(ph), HM(ph), SM(ph) and VM(ph)).
These quantities are calculated using the first derivatives of the Gibbs energy expressed for the phase with respect to the current composition of the system.

The tables describe the normalizing suffixes for the different state variables.

### G, A, U, H, S and V of a Whole System

| Suffix                                  | Description                                                                                                    | Example(s)                                                                                   |
|-----------------------------------------|----------------------------------------------------------------------------------------------------|----------------------------------------------------------------------------------------------|
| M (per<br>mole)                         | First derivative of the variable with regard to the total system size in terms of N.                                      | GM is the Gibbs energy per mole<br>of the system (J/mol).<br>GM = $\partial$ G/ $\partial$ N |
| W (per mass<br>in gram)                 | First derivative of the variable with regard to the total system size in terms of B.                                      | GW is the Gibbs energy per mass<br>of the system (J/g).<br>GW = ∂G/∂B                        |
| V (per<br>volume in<br>m <sup>3</sup> ) | First derivative of the variable with regard to the total system size in terms of V.<br>VV does not have to be evaluated. | GV is the Gibbs energy per volume<br>of the system (J/m3).<br>GV = ∂G/∂V                     |

## G(ph), A(ph), U(ph), H(ph), S(ph) and V(ph) of a Phase

| Suffix                                  | Description                                                                                                    | Example(s)                                                                                                    |
|-----------------------------------------|----------------------------------------------------------------------------------------------------|----------------------------------------------------------------------------------------------------|
| M (per<br>mole)                         | First derivative of the variable with regard to the phase amount in terms of NP(ph).                                                                  | GM(ph) is Gibbs energy of the<br>phase per mole of the phase<br>(J/mol).<br>GM(ph) = ∂G(ph)/∂NP(ph)                |
| W (per<br>mass in<br>gram)              | First derivative of the variable with regard to the phase amount in terms of BP(ph).                                                                  | GW(ph) is Gibbs energy of the<br>phase per mass of the phase<br>(J/mol).<br>GW(ph) = ∂G(ph)/ ∂BP(ph)               |
| V (per<br>volume<br>in m <sup>3</sup> ) | First derivative of the variable with regard to the phase<br>amount in terms of VP(ph).<br>VV(ph) does not have to be evaluated.                      | GV(ph) is Gibbs energy of the<br>phase per volume of the<br>phase (J/mol).<br>GV(ph) = ∂G(ph)/∂VP(ph)              |
| F (per<br>mole<br>formula<br>unit)      | First derivative of the variable with regard to the phase<br>amount in terms of NP(ph) and NA (NA is the total atomic<br>number in the phase formula) | GF(ph) is the Gibbs energy of<br>the phase per formula unit of<br>the phase (J/mol).<br>GF(ph) = ∂G(ph)/∂NP(ph)*NA |

#### DG(ph) of a Phase

| Suffix                                  | Description                                                                                                    | Example(s)                                                                                                    |
|-----------------------------------------|----------------------------------------------------------------------------------------------------|----------------------------------------------------------------------------------------------------|
| M (per<br>mole)                         | Theoretically, the first derivative of the variable with<br>regard to the phase amount in terms of NP(ph). Since DG<br>(ph) is not directly calculated, the second derivative of the<br>Gibbs energy expressed for the phase in question with<br>respect to the current compositions in the equilibrium<br>state of the system is calculated instead.<br>DGM(ph) cannot not be set as a condition since it is only<br>calculated under a certain type of equilibrium state.                                                               | DGM(ph) is driving force for<br>precipitation of the phase per<br>mole of components.<br>DGM(ph) = ∂DG(ph)/∂NP(ph)                                     |
| W (per<br>mass in<br>gram)              | Theoretically, the first derivative of the variable with<br>regard to the phase amount in terms of BP(ph). Since DG<br>(ph) is not directly calculated, the second derivative of the<br>Gibbs energy expressed for the phase in question with<br>respect to the current compositions in the equilibrium<br>state of the system is calculated instead.<br>DGW(ph) cannot not be set as a condition since it is only<br>calculated under a certain type of equilibrium state.                                                               | DGW(ph) is driving force for<br>precipitation of the phase per<br>mass of components.<br>DGW(ph) = ∂DG(ph)/∂BP(ph)                                     |
| V (per<br>volume<br>in m <sup>3</sup> ) | Theoretically, the first derivative of the variable with<br>regard to the phase amount in terms of VP(ph). Since DG<br>(ph) is not directly calculated, the second derivative of the<br>Gibbs energy expressed for the phase in question with<br>respect to the current compositions in the equilibrium<br>state of the system is calculated instead.<br>DGV(ph) cannot not be set as a condition since it is only<br>calculated under a certain type of equilibrium state.                                                               | DGV(ph) is driving force for<br>precipitation of the phase per<br>volume of components.<br>DGV(ph) = ∂DG(ph)/∂VP(ph)                                   |
| F (per<br>mole<br>formula<br>unit)      | Theoretically, the first derivative of the variable with<br>regard to the phase amount in terms of NP(ph) and NA<br>(NA is the total atomic number in the phase formula).<br>Since DG(ph) is not directly calculated, the second<br>derivative of the Gibbs energy expressed for the phase in<br>question with respect to the current compositions in the<br>equilibrium state of the system is calculated instead.<br>DGF(ph) cannot not be set as a condition since it is only<br>calculated under a certain type of equilibrium state. | DGF(ph) is driving force for<br>precipitation of the phase per<br>formula unit of components.<br>DGF(ph) = $\partial$ DG(ph)/ $\partial$ NP<br>(ph)*NA |

N and B of a System

| Suffix                                  | Description                                                                                                    | Example(s)                                                                                                    |
|-----------------------------------------|----------------------------------------------------------------------------------------------------|----------------------------------------------------------------------------------------------------|
| M (per<br>mole)                         | First derivative of the variable with regard to<br>the total system size in terms of N.<br>NM does not have to be evaluated.<br>BM cannot be set as a condition. | BM is mass (gram) of components per<br>mole of the system (g/mol).<br>BM = ∂B/∂N                                                                                                    |
| W (per<br>mass in<br>gram)              | First derivative of the variable with regard to<br>the total system size in terms of B.<br>BW does not have to be evaluated.<br>NW cannot be set as a condition. | NW is mole number of components per<br>mass of the system (mol/g).<br>NW = $\partial N/\partial B$                                                                                                    |
| V (per<br>volume in<br>m <sup>3</sup> ) | First derivative of the variable with regard to<br>the total system size in terms of V.<br>BV is the density of the entire system.                               | NV is mole number of components per<br>volume of the system (mol/m <sup>3</sup> ).<br>NV = $\partial N/\partial V$<br>BV is the density of the entire system<br>(g/m <sup>3</sup> ).<br>BV = $\partial B/\partial V$ |

## N (comp) and B(comp) of a Component in the System

| Suffix                                  | Description                                                                                                    | Example(s)                                                                                                    |
|-----------------------------------------|----------------------------------------------------------------------------------------------------|----------------------------------------------------------------------------------------------------|
| M (per<br>mole)                         | First derivative of the variable with<br>regard to the total system size in<br>terms of N.<br>BM(comp) cannot be set as a<br>condition. | NM(comp) is the mole of a component per mole of<br>the system (i.e. mole fraction, which also is expressed<br>as X(comp)).<br>NM(comp) = $\partial N(comp) / \partial N$ |
| W (per<br>mass in<br>gram)              | First derivative of the variable with<br>regard to the total system size in<br>terms of B.<br>NW(comp) cannot be set as a<br>condition. | BW(comp) is mass (gram) of a component per mass<br>of the system (i.e. mass fraction, which also is<br>expressed as W(comp)).<br>BW(comp) = ∂B(comp)/∂B                  |
| V (per<br>volume<br>in m <sup>3</sup> ) | First derivative of the variable with regard to the total system size in terms of V.                                                    | NV(comp) is mole number of a component per volume of the system (mol/m3).<br>NV(comp) = $\partial$ N(comp)/ $\partial$ V                                                 |

NP(ph), BP(ph) and VP(ph) of a Phase in the System

| Suffix                                  | Description                                                                                                    | Example(s)                                                                                                    |
|-----------------------------------------|----------------------------------------------------------------------------------------------------|----------------------------------------------------------------------------------------------------|
| M (per<br>mole)                         | BPM(ph) and VPM(ph): First derivative of the<br>variable with regard to the phase amount in<br>terms of NP(ph).<br>NPM(ph): First derivative of the variable with<br>regard to the total system size in terms of N. | <ul> <li>BPM(ph) is mass (gram) of a phase per moles of the system (g/mol).</li> <li>BPM(ph) = ∂BP(ph)/∂N</li> <li>NPM(ph) is number of moles of a phase per moles of the system (mole fraction).</li> <li>NPM(ph) = ∂NP(ph)/∂N</li> </ul> |
| W (per<br>mass in<br>gram)              | NPW(ph) and VPW(ph): First derivative of the<br>variable with regard to the phase amount in<br>terms of BP(ph).<br>BPW(ph): First derivative of the variable with<br>regard to the total system size in terms of B. | VPW(ph) is volume (m3) of a phase<br>per mass of the system (m3/g)<br>VPW(ph) = ∂VP(ph)/∂B<br>BPW(ph) is mass (gram) of a phase<br>per mass of the system (mass<br>fraction)<br>BPW(ph) = ∂BP(ph)/∂B                                       |
| V (per<br>volume<br>in m <sup>3</sup> ) | NPV(ph) and BPV(ph): First derivative of the<br>variable with regard to the phase amount in<br>terms of VP(ph).<br>VPV(ph): First derivative of the variable with<br>regard to the total system size in terms of V. | NPV(ph) is number of moles of a<br>phase per volume of the system<br>(mol/m3).<br>NPV(ph) = ∂NP(ph)/∂V<br>VPV(ph) is volume (m3) of a phase<br>per volume of the system (volume<br>fraction).<br>VPV(ph) = ∂VP(ph)/∂V                      |

## N(ph,comp) and B(ph,comp) of a Component in a Phase

| Suffix                     | Description                                                                                             | Example(s)                                                                                                    |
|----------------------------|----------------------------------------------------------------------------------------------------|----------------------------------------------------------------------------------------------------|
| M (per<br>mole)            | First derivative of the variable<br>with regard to the phase amount<br>in terms of NP(ph) of the phase. | NM(ph,comp)is number of moles of a component per<br>mole of a phase (i.e. mole fraction of a component in a<br>phase, which is equivalent to X(ph, comp)).<br>NM(ph,comp) = $\partial$ N(ph,comp)/ $\partial$ NP(ph) |
| W (per<br>mass in<br>gram) | First derivative of the variable<br>with regard to the phase amount<br>in terms of BP(ph) of the phase. | BW(ph,comp) is mass (gram) of a component per mass<br>of a phase (i.e. mass fraction of a component in a<br>phase, which is equivalent to W(ph,comp)).<br>BW(ph,comp) = $\partial$ B(ph,comp)/ $\partial$ BP(ph)     |

| Suffix              | Description                       | Example(s)                                             |
|---------------------|-----------------------------------|--------------------------------------------------------|
| V (per              | First derivative of variable with | NV(ph,comp) is mole number of a component per          |
| volume              | regard to the phase amount in     | volume of a phase (mol/m3).                            |
| in m <sup>3</sup> ) | terms of VP(ph) of the phase.     | NV(ph,comp) = $\partial$ N(ph,comp)/ $\partial$ VP(ph) |

#### The Reference State Suffix R

You can use the reference state suffix R for some thermodynamic variables to calculate their value with respect to a reference state that you have previously set for a system component with the *SET\_ REFERENCE\_STATE* on page 169 command in POLY (or in a response-driven modules such as the POURBAIX module). The value of energy-related variables that are used with the R suffix depends on the reference states of all the components in the defined system.

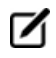

It is possible to use an R suffix on all compositional extensive state variables as well, but the value of the state variable is always the same, with or without the suffix.

If the reference state for a system component is the default reference state (the stable reference state (SER) which is defined in a Thermo-Calc database), then MUR(comp)= MU(comp), ACR(comp)= AC(comp) and LNACR(comp)= LNAC(comp).

In the case of some thermodynamic variables, you can also use the R suffix to express chemical potentials and activities of species relative to some single-substitutional-lattice solution phases (such as aqueous solution, gaseous mixture, metallic liquid solution, slag mixture or MO solid solution). These state variables are MU(sp,ph), MUR(sp,ph), AC(sp,ph), ACR(sp,ph), LNAC(sp,ph) and LNACR(sp,ph).

The reference states and standard states of various solution species are pre-defined for some solution phases in some databases. For all solution species in any solution model in any database, it is always the case that MUR(sp,ph)= MU(sp,ph), ACR(sp,ph)= AC(sp,ph) and LNACR(sp,ph)= LNAC(sp,ph).

## **Derived Variables and Partial Derivatives**

Many derived variables can be obtained easily by using partial derivatives of state variables, such as heat capacity, thermal expansivity, isothermal compressibility, among others.

Derivatives of state variables can be defined or evaluated by putting a dot (.) between two state variables. The variable after the dot must be a condition that you have set when you defined your system. For example, the heat capacity (at constant pressure or volume) of a system is the partial derivative of the state variable enthalpy with respect to temperature. To evaluate this derivative, use the designation HM.T, where temperature is a state variable that you have set already.

Any partial derivative of a state variable with respect to another can be defined or evaluated as a derived variable by using the dot (.) notation.

#### **Derived Variables Dot Notation Examples**

The following table shows some examples:

| Derived variable                           | Description                                                                                                    |  |  |
|--------------------------------------------|----------------------------------------------------------------------------------------------------|--|--|
| HM.T = ∂HM/∂T                              | Heat capacity for the system at either constant P if pressure is a condition or constant V if volume is a condition.                                                                                                    |  |  |
| HM(ph).T = $\partial$ HM(ph)/ $\partial$ T | Heat capacity for a phase at either constant P if pressure is a condition or constant V if volume is a condition.                                                                                                    |  |  |
| Н.Т = ∂H/∂T                                | Heat capacity for the system multiplied by total mole number<br>of components, i.e., $\partial H/\partial T = Cp*N$ if pressure is a condition in a<br>closed system or $\partial H/\partial T = Cv*N$ if volume is a condition in a<br>closed system.                          |  |  |
| H(ph).T = ∂H(ph)/ ∂T                       | Heat capacity for a phase multiplied by the sum of NP(ph) and<br>HM(ph)*∂NP(ph)/∂T, i.e., Cp(ph)*NP(ph)+HM(ph)*∂NP(ph)/∂T<br>if pressure is a condition or Cv(ph)*NP(ph)+HM(ph)*∂NP<br>(ph)/ ∂T if volume is a condition.                                                       |  |  |
| VM.T = $\partial$ VM/ $\partial$ T         | Thermal expansivity of the system (already multiplied by the total molar volume), i.e., $\partial VM/\partial T = \alpha^* VM$ .                                                                                                    |  |  |
| VM(ph).T = $\partial$ VM(ph)/ $\partial$ T | Thermal expansivity of a phase (already multiplied by its molar volume), i.e., $\partial VM(ph)/\partial T = \alpha(ph)*VM$ (ph).                                                                                                    |  |  |
| $V.T = \partial V / \partial T$            | Thermal expansivity of the system (already multiplied by the total volume), i.e., $\partial V/\partial T = \alpha^* V$ .                                                                                                    |  |  |
| V(ph).T = ∂V(ph)/∂T                        | Thermal expansivity of a phase (already multiplied by the phase volume) plus the VM(ph)* $\partial$ NP(ph)/ $\partial$ T term, i.e., $\partial$ V (ph)/ $\partial$ T = $\alpha$ (ph)*V(ph)= $\alpha$ (ph)*VM (ph)*NP(ph)+VM (ph)* $\partial$ NP (ph)/ $\partial$ T.             |  |  |
| VM.P = -∂VM/∂P                             | Isothermal compressibility of the system (already multiplied by the total molar volume), i.e., $\partial VM/\partial P = -\kappa^* VM$ .                                                                                                    |  |  |
| VM(ph).P = -∂VM(ph)/ ∂P                    | Isothermal compressibility of a phase (already multiplied by its molar volume), i.e., $\partial VM(ph)/\partial P = -\kappa(ph)^*VM$ (ph).                                                                                                    |  |  |
| $V.P = -\partial V/\partial P$             | Isothermal compressibility of the system (already multiplied by the total volume), i.e., $\partial V/\partial P = -\kappa^* V$ .                                                                                                    |  |  |
| V(ph).P = -∂V(ph)/∂P                       | Isothermal compressibility of a phase (already multiplied by the phase volume) plus the VM(ph)* $\partial$ NP(ph)/ $\partial$ P term, i.e., $\partial$ V (ph)/ $\partial$ P = - $\kappa$ (ph)*V(ph) = - $\kappa$ (ph)*VM (ph)*NP(ph)+VM (ph)* $\partial$ NP (ph)/ $\partial$ P. |  |  |
| T.X(comp) = ∂T/∂X(comp)                    | Slope of a phase boundary on a T-X(comp) phase diagram with respect to mole fraction of the component in the system.                                                                                                    |  |  |

| Derived variable              | Description                                                                                                    |  |
|-------------------------------|----------------------------------------------------------------------------------------------------|--|
| T.W(comp) = ∂T/∂W(comp)       | Slope of a phase boundary on a T-W(comp) phase diagram with respect to mass of the component in the system.                  |  |
| T.X(ph,comp) = ∂T/∂X(ph,comp) | Slope of a phase boundary on a T-X(ph,comp) phase diagram with respect to mole fraction of the component in the phase.       |  |
| T.W(ph,comp) = ∂T/∂W(ph,comp) | Slope of a phase boundary on a T-W(ph,comp) phase diagram with respect to mole fraction of the component in the phase.       |  |
| P.T = ∂P/∂T                   | Slope of a phase boundary on a P-T phase diagram (Note that the equilibrium with phase assemblage must be calculated first). |  |

## **Defining New Derived Variables and Functions**

You can define additional derived variables or functions based on a state variable by using *ENTER\_SYMBOL* on page 195. Any derived variable or function must have a unique name that starts with a letter and has a maximum number of eight characters. These characters can include both uppercase and lowercase letters, numerical digits and the underscore (\_). No other characters are allowed.

The difference between new derived variables introduced with the ENTER\_SYMBOL command and new functions introduced with the same command is as follows. Whenever Thermo-Calc calculates the value of a function (as part of an equilibrium calculation for example), all functions related to the defined system is evaluated. An entered derived variable, on the other hand, is only evaluated when it is defined and when it is re-evaluated with *EVALUATE\_FUNCTIONS* on page 155.

## **Derived Variables for Aqueous Solutions**

Standard state variables used for other phases can be directly applied to the aqueous solution phase. In addition, there are pre-defined derived variables for the aqueous solution phase in particular.

Examples of predefined derived variables for the aqueous solution phase are listed and briefly described in the following tables. Some derived variables for a gaseous mixture phase are also shown. This is because EOS (Equation of State) expressions, standard thermodynamic properties and transport properties of the pure solvent H2O are also expressions and properties of the pure gaseous species H2O.

## For Aqueous Solution Phase

| Name | Abbrev. | Units          | Description                                           | Comments                                                                                                   |
|------|---------|----------------|-------------------------------------------------------|----------------------------------------------------------------------------------------------------|
| рН   | РН      | N/A            | Acidity                                               | of the aqueous solution<br>phase<br>pH = -log10(AC(H+)) = -<br>log10(ACR(H+,AQ))                           |
| Eh   | ЕН      | V, mV          | Hypothetical electric<br>potential                    | of the aqueous solution<br>phase<br>Eh = u(ZE)/96485.309                                                   |
| Pe   | PE      | N/A            | Logarithm of the<br>hypothetical electron<br>activity | of the aqueous solution<br>phase<br>pe = u(ZE)/(2.3025851*RT)                                              |
| Ah   | АН      | kJ, kcal       | Thermodynamic<br>affinity per electron                | of a redox couple wrt the<br>standard hydrogen<br>electrode in the aqueous<br>solution phase<br>Ah = u(ZE) |
| yw   | YH2O    | N/A            | Mole fraction                                         | of the solvent H2O in the<br>aqueous solution phase<br>YH2O = Y(AQ,H2O)                                    |
| Nw   | AH2O    | mole           | Mole number                                           | of 1.0 kg of solvent H2O<br>AH2O = 55.508435                                                               |
| Non  | NSH2O   | mala           | Mole number,<br>NS(AQ,H2O)                            | of the solvent (H2O) in the<br>aqueous solution phase<br>NS(AQ,H2O) = YH2O*NP<br>(AQ)                      |
| NSP  | NS#     | mole           | Mole number,<br>NS(AQ,sp)                             | of a solute species in the<br>aqueous solution phase<br>NS(AQ,sp) = Y(AQ,sp)*NP<br>(AQ)                    |
| М    | ML#     | mol/kg_<br>H2O | Molality,<br>ML(AQ,sp)                                | of a solute species in the<br>aqueous phase<br>ML(AQ,sp) = Y<br>(AQ,sp)*AH2O/YH2O                          |

| Name | Abbrev. | Units                  | Description                                        | Comments                                                                                                    |
|------|---------|------------------------|----------------------------------------------------|----------------------------------------------------------------------------------------------------|
| m*   | TIM     | equivalent<br>molality | Total molality                                     | of all solute species in the<br>aqueous solution phase<br>TIM = sum[ML(AQ,sp)]ions<br>+ sum[ML<br>(AQ,sp)]complexes                             |
| mt   | TIC#    | equivalent<br>molality | Total ionic<br>concentration, TIC<br>(AQ,sp)       | of a cation I in the<br>aqueous phase<br>TIC(AQ,spI) = sum[ML<br>(AQ,spJ)*V(spI-in-spJ)]                                                        |
| I    | ISTR    | N/A                    | Ionic strength                                     | of the aqueous solution<br>phase<br>ISTR=1/2*sum[ML<br>(AQ,sp)*Z(AQ,sp)**2]                                                                     |
| γ    | RCH2O   | N/A                    | Activity coefficient,<br>RC(H2O,AQ)                | of the solvent (H2O)<br>RC(H2O,AQ) = ACR<br>(H2O,AQ)/YH2O                                                                                       |
|      | RC#     |                        | Activity coefficient,<br>RC(sp,AQ)                 | of a solute species<br>RC(sp,AQ) = ACR(sp,AQ)/Y<br>(AQ,sp)*YH2O                                                                                 |
|      | AIH2O   |                        | Activity,<br>AI(H2O,AQ)                            | of the solvent (H2O),<br>AI(H2O,AQ) = ACR<br>(H2O,AQ)                                                                                           |
| αί   | AI#     | N/A                    | Activity,<br>Al(sp,AQ)                             | of a solute species related<br>to the aqueous solution<br>phase,<br>AI(sp,AQ) = ACR<br>(sp,AQ)*AH2O                                             |
|      | LogAI#  |                        | Log10 Activity, LogAl<br>(H2O,AQ),<br>LogAl(sp,AQ) | of the solvent or a solute<br>species related to the<br>aqueous solution phase in<br>common logarithm,<br>LogAI(H2O,AQ) = log10<br>[AI(H2O,AQ)] |

| Name | Abbrev. | Units                    | Description                            | Comments                                                                                                    |
|------|---------|--------------------------|----------------------------------------|----------------------------------------------------------------------------------------------------|
|      |         |                          |                                        | LogAI(sp,AQ) = log10[AI<br>(sp,AQ)]                                                                                                    |
| αw   | AW      | N/A                      | Activity                               | of H2O in the aqueous<br>solution phase<br>AW = ACR(H2O,AQ)                                                                                                    |
| φ    | OS      | N/A                      | Osmotic coefficient                    | of aqueous solution phase<br>OS = -<br>55.508435*lnAW/TIM                                                                                                    |
| At1  | AT1     | equil_<br>mol/kg_<br>H2O | Titration alkalinity<br>(definition 1) | of the aqueous solution<br>phase<br>Generally defined as the<br>equivalent molality of<br>carbonate and<br>bicarbonate at the methyl<br>orange endpoint (pH=4.5).                   |
| At2  | AT2     | equil_<br>mol/kg_<br>H2O | Titration alkalinity<br>(definition 2) | of the aqueous solution<br>phase<br>Generally defined as the<br>equivalent molality of<br>carbonate and<br>bicarbonate, plus sulfide,<br>at the methyl orange<br>endpoint (pH=4.5). |

#### For Gaseous Mixture Phase

| Name | Abbrev. | Units           | Description                            | Comments                                                                                           |
|------|---------|-----------------|----------------------------------------|----------------------------------------------------------------------------------------------------|
| γ    | RA#     | N/A             | Activity coefficient,<br>RA(sp,GAS)    | of a gaseous species in the gaseous mixture<br>RA(sp,GAS) = function(Y,T,P)                        |
| γ*   | RF#     | N/A             | Fugacity<br>coefficient,<br>RF(sp,GAS) | of a pure gaseous species under TP<br>RF(sp,GAS) = function(T,P/V)                                 |
| F    | FUG#    | pa, bar,<br>psi | Fugacity,<br>FUG(sp,GAS)               | of a gaseous species in the gaseous mixture<br>FUG(sp,GAS) = RA(sp,GAS)*RF(sp,GAS)*Y<br>(GAS,sp)*P |

| Name | Abbrev. | Units           | Description        | Comments                                                |
|------|---------|-----------------|--------------------|---------------------------------------------------------|
| ft   | TFUG    | pa, bar,<br>psi | Total gas fugacity | of the gaseous mixture phase<br>TFUG = sum[FUG(sp,GAS)] |

#### **Defining New Derived Variables for Aqueous Solutions**

You can define many different additional derived variables and functions. For instance, the partition coefficient of a component between two phases is defined as follows:

```
Pc<name> = X(phase1, component) /X(phase2, component)
```

Another example is the activity coefficient of a component in the system. It is defined as follows:

Rc<name> = ACR(component)/X(component)

The activity coefficient of a species in a solution phase depends on which model definitions on the reference states that are used and it depends on the standard states for the species. If the standard state of a species is defined to be the same as the pure species in a substitutional phase, then the activity coefficient of the species can be calculated as:

```
RC<name> = ACR(species,phase)/Y(phase,species)
```

In some cases, there are more than one sublattice in the phase and the reference states for the phase species cannot be presented by the pure species, as in the case of C in FCC [(Fe)1(C,N,VA)1], where the model may end at fifty percent C and fifty percent Fe. In those cases, the chemical potential and activity of all phase constituents is not well defined and you cannot properly define the activity coefficients of the species in the phase.

For an aqueous solution phase, no matter what model is used, the reference state and standard state for both the solvent and solutes are defined in a special way in the Thermo-Calc software. The reference state for the solvent is set as pure water, the same as its standard state (according to Raoults's Law). The standard state for a solute species is set the hypothetical solute species, whilst its reference state is defined as the hypothetical state at unit molality (one mole dissolved into 1.0 kg of solvent) but in which the environment of each molecular is the same as at infinite dilution (according to Henry's Law). Under these definitions, the activity coefficients for solvent species can be calculated as follows:

RC<H2O> = ACR(H2O, aqueous) / Y(aqueous, H2O)

The coefficients for the solute species can be calculated as follows:

```
RC<spec> = AI(species,aqueous)/ML(aqueous,species)
= ACR(species,aqueous)/ Y(aqueous,species)*Y(aqueous,H20)
```

Al is here the activity of solute species calculated from the model, and ML is the molality of the species.

#### **Thermodynamic Variables and Wildcard Characters**

The ACR (species, phase) and the MUR (species, phase) quantities can only be appropriately and meaningfully applied to substitutional solution phases (such as GAS, AQUEOUS, LIQUID) and to solution

phases without an interstitial sublattice set. This means that the wild card characters \* and \$ normally don't work properly for the activity and/or chemical potential properties.

For example, do not use ACR(\*,\*) or MUR(\*,\*) for all the species relative to all phases, nor ACR(\*,phase) or MUR(\*,phase) for all the species relative to a specific phase, nor ACR(species,\*) or MUR(species,\*) for a specific species relative to all phases.

Instead, use specific names for species and (applicable) phase, as in the following examples:

```
show_value acr(fe+2,aqueous)Lists activity of the Fe+2 species in AQUEOUS solution
phase
show_value mur(c2,gas)Lists chemical potential of the C2 species in GAS mixture phase
set_axis_var y ac(o2,gas)Sets activity of the O2 species in GAS mixture phase as Y-
axis
```

## **Units of State Variables and Derived Variables**

The units for the state variables in the Units column in the table in *User-Specified Units* below are the SI units that are used in the POLY module. However, in the POST module, you can both use pre-defined symbols and define your own symbols which are based on state variables and derived variables. By doing this, you can express the value of the thermodynamic variables in non-default units. The following topic briefly describes how you can create your own symbols and suggests expressions that you can use to convert default units into other standard units which are not default units in Thermo-Calc.

The topic *Examples of User-Defined Units* on the next page describes some variables of specific species in a phase and the units in which they are expressed. These variables are not used in POLY or POST, but in the GIBBS, DATA, PARROT and ED\_EXP modules.

#### **User-Specified Units**

You do not always need to use the default units for variables. Using *ENTER\_SYMBOL* on page 195, you can convert the value of variable from the default unit to your preferred unit. (Some response-driven modules also allow you to set conditions in non-default units.) User-defined symbols in the form of functions can be used for plotting in the POST module, but they cannot be used as conditions in POLY. User defined symbols in the form of variables can be used as conditions.

For example, if you want pressure to be plotted in bar rather than Pa, then you define the following function PB:

```
ENTER SYMBOL FUNCTION PB = P/1E5;
```

If you wanted heat capacity of a system to be shown as in terms of J/mol/K, then you can define the following function Cp:

ENTER SYMBOL FUNCTION CP = HM.T;

If the variable you want to convert is a function of one or more derivatives, then you must enter the symbol as a variable rather as a function. For instance, a symbol expressing heat capacity of a system in a unit of cal/mol/K can be defined as the following variable Cp2:

```
ENTER SYMBOL VARIABLE CP2 = HM.T/4.1858 ;
```

Also see *Examples of User-Defined Units* below for information about entering conventional functions and the associated units.

## **Examples of User-Defined Units**

The following tables give examples of expressions you can use to enter symbols. This enables you to show the values of thermodynamic variables in a variety of units.

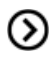

 $\odot$ 

*Units of State Variables and Derived Variables* on the previous page and *User-Specified Units* on the previous page

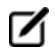

You can also use thermodynamic variables with normalizing suffixes in the expression when you enter a symbol. However, the tables do not have examples of these expressions.

In the expressions these are defined as follows:

- $\bullet\,$  i is for an auxiliary index or letter that corresponds to the component  $_{\rm C}$
- j is for an auxiliary index or letter that corresponds to the phase  ${\tt ph},$  and
- ij stands for an auxiliary index or letter that corresponds to the component  ${\tt c}$  in the phase  ${\tt ph}.$

#### Intensive and Extensive Variables of a Defined System

| Quantity                   | Suggested name and expression | Unit                     |
|----------------------------|-------------------------------|--------------------------|
| For intensive variables of | a defined system              |                          |
|                            | TempC = T-273.15              | Celsius (C)              |
| Temperature                | TempF = 1.8*T-459.67          | Eabranhait (E)           |
|                            | TempF = 1.8*TempC+32          | ramemen (r)              |
|                            | PB = P/1E5                    | bars (bar)               |
|                            | PKb = P/1E8                   | kilobars (kbar)          |
| Proceuro                   | PAtm = P/101325               | atmosphere (atm)         |
| Flessure                   | PSI = P/6894.76               | pounds/sq. inch (psi)    |
|                            | PIHg = P/3342.11              | inches of Hg             |
|                            | PTor = P/133.322              | Tors (millimeters of Hg) |

| Quantity                   | Suggested name and expression | Unit                                   |
|----------------------------|-------------------------------|----------------------------------------|
| For extensive variables of |                               |                                        |
| Amount                     | BKg = 1E-3*B                  | kilograms (kg)                         |
| Amount                     | BTon = 1E-6*B                 | tons                                   |
|                            | VDM = 1E-3*V                  | cubic decimeters (dm <sup>3</sup> , l) |
|                            | VCM = 1E-6*V                  | cubic centimeters (cm <sup>3</sup> )   |
| Volume                     | VMM = 1E-9*V                  | cubic millimeters (mm <sup>3</sup> )   |
|                            | VCI = 1.6387064E-5*V          | cubic inches (in <sup>3</sup> )        |
|                            | VLi = 1E-3*V                  | liters (l)                             |
|                            | GCal = G/4.1858               | cal                                    |
|                            | ACal = A/4.1858               | cal                                    |
| Energy                     | UCal = U/4.1858               | cal                                    |
|                            | HCal = H/4.1858               | cal                                    |
|                            | SCal = S/4.1858               | Cal/K                                  |
|                            | Cp2 = HM.T/4.1858             | cal/mol/K                              |
| Heat Capacity              | Cp3 = HW.T/4.1858             | cal/g/K                                |
|                            | Cp4 = HV.T/4.1858             | cal/m <sup>3</sup> /K                  |
| The super la four en sie n | A2 = VM.T*1E-6*VM             | cm <sup>3</sup> /mol/K                 |
| mermai Expansion           | A3 = VW.T*1E-6*VM             | cm <sup>3</sup> /g/K                   |
| Isothormal Compressibility | B2 = -VM.P*1E-9*VM            | mm <sup>3</sup> /mol/Pa                |
| isothermal compressibility | B3 = -VW.P*1E-9*VM            | mm <sup>3</sup> /g/Pa                  |

## Intensive and Extensive Variables of a System Component

| Quantity                            | Suggested name and expression | Unit    |
|-------------------------------------|-------------------------------|---------|
| For intensive variables of a system | component                     |         |
| Chamical Datantial                  | MUi = MU(c)/4.1858            | cal/mol |
|                                     | MURi = MUR(c)/4.1858          | cal/mol |

| Quantity                               | Suggested name and expression        | Unit           |
|----------------------------------------|--------------------------------------|----------------|
| Choosed quantity for any page colution | pH = -LOG10(ACR(H+1))                | dimensionless  |
| special quantity for aqueous solution  | Eh = MUR(ZE)/RNF where RNF=96485.309 | volts (V)      |
| For extensive variables of a system    | component                            |                |
|                                        | MFi = N(c)/N = X(c)                  | dimensionless  |
|                                        | MPi = N(c)/N*100                     | dimensionless  |
| Amount                                 | WFi = B(c)/B = W(c)                  | dimensionless  |
| Anount                                 | WPi = B(c)/B*100                     | dimensionless  |
|                                        | BKgi = 1E-3*B(c)                     | kilograms (kg) |
|                                        | BToni = 1E-6*B(c)                    | tons           |

## **Extensive Variables of a Phase**

| Quantity | Suggested name and expression | Unit                                   |
|----------|-------------------------------|----------------------------------------|
|          | MFj = NP(ph)/N                | dimensionless                          |
|          | MPj = NP(ph)/N*100            | dimensionless                          |
| Amount   | WFj = BP(ph)/B                | dimensionless                          |
| Amount   | WPj = BP(ph)/B*100            | dimensionless                          |
|          | BKgj = 1E-3*BP(ph)            | kilograms (kg)                         |
|          | BTonj = 1E-6*BP(ph)           | tons                                   |
|          | VCMj = 1E-3*V(ph)             | cubic decimeters (dm <sup>3</sup> , l) |
| Volume   | VCMj = 1E-6*V(ph)             | cubic centimeters (cm <sup>3</sup> )   |
|          | VMMj = 1E-9*V(ph)             | cubic millimeters (mm <sup>3</sup> )   |
|          | GCalj = G(ph)/4.1858          | cal                                    |
|          | ACalj = A(ph)/4.1858          | cal                                    |
| Energy   | UCalj = U(ph)/4.1858          | cal                                    |
|          | HCalj = H(ph)/4.1858          | cal                                    |
|          | SCalj = S(ph)/4.1858          | Cal/K                                  |

| Quantity                   | Suggested name and expression | Unit                                  |
|----------------------------|-------------------------------|---------------------------------------|
|                            | DG2j = DGM(ph)/4.1858         | cal/mol                               |
| Driving Force              | DG3j = DGW(ph)/4.1858         | cal/g                                 |
| Driving Force              | DG4j = DGV(ph)/4.1858         | Cal/m <sup>3</sup>                    |
|                            | DG5j = DGF(ph)/4.1858         | cal/mole_formula_unit                 |
|                            | Cp2j = HM(ph).T/4.1858        | cal/mol/K                             |
| Heat Capacity              | Cp3j = HW(ph).T/4.1858        | cal/g/K                               |
| near capacity              | Cp4j = HV(ph)/.T/4.1858       | cal/m <sup>3</sup> /K                 |
|                            | Cp5j = HF(ph)/.T/4.1858       | cal/mole_formula_unit/K               |
|                            | A2j = VM(ph).T*1E-6*VM        | cm <sup>3</sup> /mol/K                |
| Thermal Expansion          | A3j = VW(ph).T*1E-6*VM        | cm <sup>3</sup> /g/K                  |
|                            | A4j = VF(ph).T*1E-6*VM        | cm <sup>3</sup> /mole_formula_unit/K  |
|                            | B2j = -VM(ph).P*1E-9*VM       | mm <sup>3</sup> /mol/Pa               |
| Isothermal Compressibility | B3j = -VW(ph).P*1E-9*VM       | mm <sup>3</sup> /g/Pa                 |
|                            | B4j = -VF(ph).P*1E-9*VM       | mm <sup>3</sup> /mole_formula_unit/Pa |

## Extensive Variables of a Component in a Phase

| Quantity | Suggested name and expression   | Unit           |
|----------|---------------------------------|----------------|
|          | MFij = N(ph,c)/NP(ph) = X(ph,c) | dimensionless  |
|          | MPij = N(ph,c)/NP(ph)*100       | dimensionless  |
| Amount   | WFi = B(ph,c)/BP(ph) = W(ph,c)  | dimensionless  |
| Amount   | WPij = B(ph,c)/BP(ph)*100       | dimensionless  |
|          | BKgij = 1E-3*B(ph,c)            | kilograms (kg) |
|          | BTonij = 1E-6*B(ph,c)           | tons           |

Intensive and Extensive Variables of a Species in a Phase

| Quantity             | Suggested name and expression                                                                               | Unit                           |
|----------------------|----------------------------------------------------------------------------------------------------|--------------------------------|
| For intensive variab |                                                                                                    |                                |
| Chamical Datantial   | MUCalij = MU(sp,ph)/4.1858                                                                                  | cal/mol                        |
| Chemical Potential   | MUErgij = MU(sp,ph)*1E7                                                                                     | cal/mol                        |
|                      | FAij = AC(sp,ph)*PATM                                                                                       | atmosphere<br>(atm)            |
|                      | FBij = AC(sp,ph)*PB                                                                                         | bars (bar)                     |
| Fugacity             | FCij = AC(sp,ph)*PKB                                                                                        | kilobars (kbar)                |
|                      | FTij = AC(sp,ph)*PTOR                                                                                       | Tors<br>(millimeters of<br>Hg) |
|                      | LnFAij = LNAC(sp,ph)+LN(PATM)                                                                               | atmosphere<br>(atm)            |
|                      | LnFBij = LNAC(sp,ph)+LN(PB)                                                                                 | bars (bar)                     |
| In(Fugacity)         | LnFCij = LNAC(sp,ph)+LN(PKB)                                                                                | kilobars (kbar)                |
|                      | LnFTij = LNAC(sp,ph)+LN(PTOR)                                                                               | Tors<br>(millimeters of<br>Hg) |
|                      | Alij=ACR(FE+3,AQ)*AH2O                                                                                      | dimensionless                  |
| Special quantity for | RCij=ACR(FE+3,AQ)*YH2O/Y(AQ,FE+3)<br>where AH2O=55.508435 and YH2O=Y(AQ,H2O)                                | dimensionless                  |
| aqueous solution     | WRCalij = WR(AQ,sp)/4.1858                                                                                  |                                |
|                      | (WR(AQ,sp) is only valid for aqueous species in a system in which the AQUEOUS solution phase is considered) | cal/mol                        |
| For extensive variab | ples of a species in a phase                                                                                |                                |
|                      | MLij=Y(AQ,FE+3)*AH2O/YH2O                                                                                   | molality (m)                   |
| Special quantity for | ISTR=1*IS1+1*IS2+1*IS3                                                                                      |                                |
|                      | where AH2O=55.508435, YH2O=Y(AQ,H2O) and ISn=.5*MLi*Zi**2+.5*MLj*Zj**2+.5*MLk*Zk**2                         | molality (m)                   |

## Units for Variables of Specific Species in a Phase

In the GIBBS, DATA, PARROT and ED\_EXP modules, there are quantities that describe various

thermodynamic, physical, chemical and transport properties for a compound phase, and for a certain species or a given species combination in a specific solution phase. The following table describes the units for those variables.

| _ |   | _ |   | • |
|---|---|---|---|---|
| Г |   | 2 | 2 | ï |
| L | í | , | 1 | L |
| L |   |   |   | , |

These variables cannot be directly used in the POLY or POST modules.

| Variables                                                                                              | Description and unit                                                                                                    |
|----------------------------------------------------------------------------------------------------|----------------------------------------------------------------------------------------------------|
| G(ph,sp)<br>G(ph,sp;0)<br>G(ph,sp1;sp2;;0)                                                             | Gibbs energy (J/mol) of a pure substance or end-member.                                                                                                    |
| G(ph,sp1,sp2,)<br>L(ph,sp1,sp2,;0)<br>G(ph,sp1,sp2,;0)<br>G<br>(ph,sp1,sp2,;0)<br>L<br>(ph,sp1,sp2,;0) | Zero-order interaction parameter (J/mol) of a specified binary, ternary or<br>higher-order interactions on a certain sublattice site in a solution phase.       |
| G(ph,sp1,sp2,;i)<br>L(ph,sp1,sp2,;i)<br>G<br>(ph,sp1,sp2,;;i)<br>L<br>(ph,sp1,sp2,;;i)                 | The ith -order interaction parameter (J/mol) of a specified binary, ternary or higher-order interactions on a certain sublattice site in a solution phase.      |
| TC(ph,sp)<br>TC(ph,sp;0)<br>TC(ph,sp1;sp2;;0)                                                          | Curie temperature (K) of a pure substance or end-member.                                                                                                    |
| TC(ph,sp1,sp2,)<br>TC(ph,sp1,sp2,;0)<br>TC<br>(ph,sp1,sp2,;;0)                                         | Zero-order Curie-temperature contribution (K) to a specified binary, ternary or higher-order interactions on a certain sublattice site in a solution phase.     |
| TC(ph,sp1,sp2,;i)<br>TC<br>(ph,sp1,sp2,;;i)                                                            | The ith -order Curie-temperature contribution (K) to a specified binary, ternary or higher-order interactions on a certain sublattice site in a solution phase. |

| Variables                                                                       | Description and unit                                                                                                    |
|---------------------------------------------------------------------------------|----------------------------------------------------------------------------------------------------|
| BMAGN(ph,sp)<br>BMAGN(ph,sp;0)<br>BMAGN<br>(ph,sp1;sp2;;0)                      | Bohr magneton number (dimensionless) of a pure substance or end-member.                                                                                                    |
| BMAGN<br>(ph,sp1,sp2,)<br>BMAGN<br>(ph,sp1,sp2,;0)<br>BMAGN<br>(ph,;sp1,sp2,;0) | Zero-order Bohr magneton number (dimensionless) to a specified binary,<br>ternary or higher-order interactions on a certain sublattice site in a solution<br>phase.                        |
| BMAGN<br>(ph,sp1,sp2,;i)<br>BMAGN<br>(ph,sp1,sp2,;;i)                           | The ith -order Bohr magneton number (dimensionless) to a specified binary, ternary or higher-order interactions on a certain sublattice site in a solution phase.                          |
| V0(ph,sp)<br>V0(ph,sp;0)<br>V0(ph,sp1;sp2;;0)                                   | Molar volume (m <sup>3</sup> ) at 1 bar and reference T0 of a pure substance or end-<br>member.                                                                                            |
| V0(ph,sp1,sp2,)<br>V0(ph,sp1,sp2,;0)<br>V0<br>(ph,sp1,sp2,;;0)                  | Zero-order composition-dependent molar volume (m <sup>3</sup> ) of a specified binary, ternary or higher-order interactions on a certain sublattice site in a solution phase.              |
| V0(ph,sp1,sp2,;i)<br>V0<br>(ph,sp1,sp2,;;i)                                     | The ith-order composition-dependent molar volume (m <sup>3</sup> ) of a specified binary, ternary or higher-order interactions on a certain sublattice site in a solution phase.           |
| VA(ph,sp)<br>VA(ph,sp;0)<br>VA(ph,sp1;sp2;;0)                                   | Integrated thermal expansivity (m <sup>3</sup> /mol/K) of a pure substance or end-<br>member.                                                                                              |
| VA(ph,sp1,sp2,)<br>VA(ph,sp1,sp2,;0)<br>VA<br>(ph,sp1,sp2,;;0)                  | Zero-order composition-dependent thermal expansivity (m <sup>3</sup> /mol/K) of a specified binary, ternary or higher-order interactions on a certain sublattice site in a solution phase. |

| Variables                                                      | Description and unit                                                                                                    |
|----------------------------------------------------------------|----------------------------------------------------------------------------------------------------|
| VA(ph,sp1,sp2,;i)<br>VA<br>(ph,sp1,sp2,;;i)                    | The ith -order composition-dependent thermal expansivity (m <sup>3</sup> /mol/K) of a specified binary, ternary or higher-order interactions on a certain sublattice site in a solution phase.           |
| VC(ph,sp)<br>VB(ph,sp;0)<br>VB(ph,sp1;sp2;;0)                  | Isothermal compressibility (m <sup>3</sup> /mol/Pa) of a pure substance or end-member.                                                                                                    |
| VC(ph,sp1,sp2,)<br>VB(ph,sp1,sp2,;0)<br>VB<br>(ph,sp1,sp2,;;0) | Zero-order composition-dependent isothermal compressibility (m <sup>3</sup> /mol/Pa) of a specified binary, ternary or higher-order interactions on a certain sublattice site in a solution phase.       |
| VC(ph,sp1,sp2,;i)<br>VB<br>(ph,sp1,sp2,;;i)                    | The ith -order composition-dependent isothermal compressibility (m <sup>3</sup> /mol/Pa) of a specified binary, ternary or higher-order interactions on a certain sublattice site in a solution phase.   |
| VK(ph,sp)<br>VB(ph,sp;0)<br>VB(ph,sp1;sp2;;0)                  | High-pressure fitting parameter (m <sup>3</sup> /mol) of a pure substance or end-member.                                                                                                    |
| VK(ph,sp1,sp2,)<br>VB(ph,sp1,sp2,;0)<br>VB<br>(ph,sp1,sp2,;;0) | Zero-order composition-dependent high-pressure fitting parameter (m <sup>3</sup> /mol) of a specified binary, ternary or higher-order interactions on a certain sublattice site in a solution phase.     |
| VK(ph,sp1,sp2,;i)<br>VB<br>(ph,sp1,sp2,;;i)                    | The ith -order composition-dependent high-pressure fitting parameter (m <sup>3</sup> /mol) of a specified binary, ternary or higher-order interactions on a certain sublattice site in a solution phase. |
| WR(ph,sp)<br>WR(ph,sp;0)                                       | Standard Born function (J/mol) of a specific aqueous species in the AQUEOUS solution phase (always with a single sublattice) under the reference-state temperature and pressure.                         |

# **Data Optimization User Guide**

**Thermo-Calc Version 2016b** 

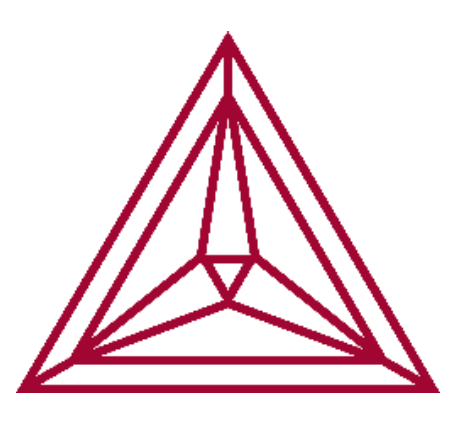

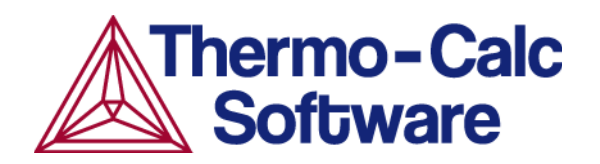

# Introduction

In this section:

| Introduction to Data Optimization | 3 |
|-----------------------------------|---|
| Data Optimization                 | 3 |
| The Least-Squares Method          | 4 |
| The CALPHAD Approach              | 4 |

## **Introduction to Data Optimization**

This user guide describes the basic idea behind data optimization, contains brief descriptions of the modules and file types that you work with while doing your optimization, as well as rough outline of overarching workflow that you typically follow when working with optimization.

This guide assumes that you are familiar with using the Thermo-Calc Console Mode. It also assumes that you understand the principles of thermodynamics and are familiar with the theoretical foundations of computational thermodynamics.

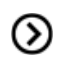

Also see the *Thermo-Calc Console Mode Command Reference* included with this documentation set, which has information about all the commands available in the Thermo-Calc Console Mode, including PARROT and ED\_EXP. Note that the commands listed under PARROT and ED\_EXP are only commands that are specific to PARROT and/or ED\_EXP. These modules also contain some commands that are also available in POLY.

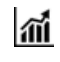

*Example 36* in the *Console Mode Examples Guide*. It is a detailed example of assessment and optimization in Thermo-Calc.

## **Data Optimization**

In a thermodynamic database, each phase in a system is characterised using a mathematical model of its Gibbs energy. The Gibbs energy of a phase depends on various state variables. It can be defined individually even in a heterogeneous system with many stable phases since the properties of one phase are completely independent of the properties of the other phases in the system. In most alloy systems, the thermodynamic properties of a phase can be modelled by expressing how the Gibbs energy depends on temperature and composition. State variables such as pressure, volume or entropy can also serve as parameters in the Gibbs energy expression. The Gibbs energy of the whole system is the sum of the products of the Gibbs energy of each phase multiplied by the amount of that phase.

How the Gibbs energy of the phase varies with various state variables is determined by a mathematical model and how various adjustable parameters of the model is set. By optimizing these parameters, you can calculate the thermodynamic properties of a system under various conditions (by calculating phase diagrams for example). The thermodynamic properties themselves are functions of temperature, pressure or composition. They include, among other properties, standard enthalpy of formation, entropy, heat capacity, molar volume, thermal expansivity, compressibility and Curie temperature for magnetic transformations.

Data optimization is about adjusting the model parameters so that calculated equilibria fit well with experimental data. An important part of a data optimization is therefore collecting and assessing available experimental and theoretical information about phase equilibria and thermochemical properties of a system.

When you optimize the parameters of the model of a phase, you put what is called optimizing variables into the Gibbs energy expressions of those parameters. During the optimization, the values of these

variables are varied in order to find a fit between the calculated equilibria and the experimental data that you base the optimization on. Once you have settled on a Gibbs energy expression for a certain parameter of a phase of the element, then you must stick to this expression in all future optimizations involving the element. If you do not do this, then you must re-optimize all previous systems that involve this element when the expression is changed.

The Thermo-Calc software allows you to optimize parameters that characterize not only binary systems, but also ternary system and systems of even higher orders. You can even optimize parameters that characterise systems of different orders at the same time.

## **The Least-Squares Method**

Data optimization in Thermo-Calc is based on the least-squares method for fitting values calculated on the basis of a model with observed quantities. The software is accordingly trying to find the optimizing variable values that lead the minimized sum of the squares of the differences between the calculated values and the observed quantities (that is, of the errors or residuals).

The least-squares method works best under the following conditions:

- The observed quantities have a Gaussian probability distribution.
- The observed quantities are only subject to random errors.
- The different observations (experiments) are uncorrelated
- The standard deviation of each observation can be estimated.
- The number of observations is large.
- The models used give precise predictions.

Of course, these conditions are usually not all met in a normal thermodynamic assessment. But even in non-ideal conditions, there is no known method that works better than the least-squares method.

# **The CALPHAD Approach**

The data optimization functionality in Thermo-Calc works according to the CALPHAD approach to computational thermodynamics. This approach builds on the development of models that accurately represent thermodynamic properties for various phases. These models enable you to predict the thermodynamic properties of multicomponent systems-based data concerning binary and ternary subsystems. The predictions can take many factors into accounts, such as, for example, crystallography, type of bonding, order-disorder transitions and magnetic properties.

CALPHAD is originally an abbreviation of *CALculation of PHAse Diagrams*, but as the approach has expanded in scope, it now stands for *computer coupling of phase diagrams and thermochemistry*.

#### References

For in-depth information about CALPHAD as well as data optimization, see Computational

*Thermodynamics – The Calphad Method* by Hans Leo Lukas, Suzana G. Fries and Bo Sundman (Cambridge University Press, 2007). CALPHAD was given its first general description in *Computer Calculations of Phase Diagrams* by Larry Kaufman and Harold Bernstein (Academic Press, 1970). The book contains some case studies of optimizations using Thermo-Calc.

Information about the concept of 'lattice stability' (which is important for the development of multicomponent thermodynamic databases) can also be found in the paper *Hume-Rothery and Calphad Thermodynamics* by Larry Kaufman, published in *Calphad and Alloy Thermodynamics*, edited by Patrice E.A. Turchi, Antonios Gonis, Robert Shull (The Minerals, Metals & Materials Society, 2002), pp. 3-19.

# Working with Data Optimization in Thermo-Calc

In this section:

| Data Optimization in Thermo-Calc       | 7  |
|----------------------------------------|----|
| Data Optimization Workflow             | 7  |
| The PARROT Module                      | 8  |
| The EDIT_EXPERIMENTS Module            | 8  |
| Data Optimization in Other Modules     | 9  |
| Optimization File Types                | 9  |
| Optimization Workspaces                | 10 |
| Method for Optimization and Simulation | 10 |

# **Data Optimization in Thermo-Calc**

The actual performance of the optimization of a system is primarily done in the PARROT module, and in its sub-module ED\_EXP. The POLY and POST modules are used to calculate and plot property or phase diagrams based on the optimized variables. This allows you to visually assess how good a fit you have achieved between your calculated results and your experimental data.

The end result of a successful optimization is typically an updated Thermo-Calc database file (with filename extension \*.TDB) or a new database file.

## **Data Optimization Workflow**

When you carry out an optimization using Thermo-Calc, you typically follow a workflow as outlined below.

- 1. Collect experimental data about your system from various sources such as journal articles and reports.
- 2. Create a POP-file in which you enter the experimental data you have collected.
- 3. Create a setup macro file in which you define your system and the variables you want to optimize. A useful general procedure is to first find a minimum set of variables that allows you to calculate most of the experiments.
- 4. Run the setup macro file.
- 5. Compile your POP-file. This file often contains errors, which need to be corrected, and the file recompiled several times before the compilation is completed without errors.
- 6. In the ED\_EXP module, check that the experiments in your POP-file reach equilibrium with reasonable results. If any experiments do not reach equilibrium with reasonable results, then try changing the starting values on equilibrium conditions (such as composition) to see whether the equilibrium can be computed after all. If this does not work, then you can temporarily exclude the experiment from the optimization. At a later stage in the optimization, when the optimizing variables have different values, you can check whether the experiments can be computed with reasonable results.
- 7. Back in the PARROT module, run the first optimization cycle and evaluate the feedback in the console. You can also plot diagrams in the POLY module that allow you to visually inspect the fit between calculated optimization results and the experimental data. If you are not satisfied with the fit, then enter the ED\_EXP module again and adjust the weights of the experiments in a way that is likely to improve the fit and run another optimization cycle. Reiterate until you are satisfied with the fit.
- 8. Once you get the optimization stable and smooth with the minimum set of variables chosen in step 3 above, try using different sets of variables to see whether improvements are possible.

- 9. When you are satisfied with the fit between calculated results and experimental data with your final set of optimizing variables, update your setup file and POP-file. In the setup file, enter the calculated optimizing variable values as the variables' start values. In the POP-file, enter the final weights of the experiments. With these files updated, you can easily regenerate the parameter values of your optimized system. Having the files updated also makes it easier to optimize the system again in light of new data or new theoretical models.
- 10. Finally, update the database with your calculated results or create a new database with information about the system that you have optimized.

## **The PARROT Module**

The PARROT module consists of a comprehensive subroutine package for data evaluation of thermodynamic model parameters from experimental data. The module has 99 variables that you can use for optimization and the module can handle a thousand experimental measurements in an optimization. However, there are limits on the simultaneous numbers of variables and experiments. These limits are listed at each optimization.

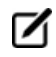

The PARROT module is part of the Thermo-Calc software. The module is not included in the software development kits TQ-Interface, TC-API or TC-Toolbox for MATLAB<sup>®</sup>.

The experimental data is entered and edited in a sub-module of PARROT: *The EDIT\_EXPERIMENTS Module* below.

## The EDIT\_EXPERIMENTS Module

The EDIT\_EXPERIMENTS module, or ED\_EXP for short, is used for entering, evaluating and editing experimental data. To enter the module, go to *The PARROT Module* above and then issue the command *EDIT\_EXPERIMENTS* on page 95.

Since ED\_EXP uses the POLY module for doing equilibrium calculations of experimental data points, many POLY commands are also available in the ED\_EXP module. However, the commands may work somewhat differently in the two modules. There are also unique ED\_EXP commands which are not found in POLY.

When you execute ED\_EXP commands, the PARROT workspace is modified. However, note that you must always first use *READ\_WORKSPACES* on page 160 in ED\_EXP before doing anything in the module. The command loads the experimental data that you are going to work with during the optimization. Furthermore, before leaving ED\_EXP you must use *SAVE\_WORKSPACES* on page 30 or the results of your work in the ED\_EXP module is lost.

# **Data Optimization in Other Modules**

All kinds of thermodynamic data, calculated equilibrium states or dynamic parameters are transferred back and forth between the PARROT and the GIBBS module as well between these and the POLY module. Whenever an optimization run is performed, PARROT calls the GIBBS module for stored system definition data and model parameters.

In Thermo-Calc, the GIBBS module (the Gibbs Energy System) handles the models of the various phases that can form in a multicomponent system. It stores thermodynamic data and performs various Gibbs energy equilibrium calculations. It contains subroutines to analytically calculate the first and second partial derivatives of integral Gibbs energy with respect to any set of variables. Many thermodynamic models for various types of substances are implemented in the module. Some commands that are available in the PARROT module are also available in the GIBBS module.

In the GIBBS module, parameters of the Gibbs energy models are referred to as *TP-functions*.

PARROT calls the POLY module for equilibrium calculations. The POLY module is used for calculating and storing complex heterogeneous equilibria.

# **Optimization File Types**

These are the important files you work with when optimizing.

| File type            | Description                                                                                                    |
|----------------------|----------------------------------------------------------------------------------------------------|
| POP-file             | The POP-file (Parrot OPtimization file) is the file that contains all the experimental data that you use for optimizing Gibbs energy values for your system. The POP-file is a plain text file that contains ED_EXP commands. By default, the file has the filename extension *.POP in Thermo-Calc.                                                                                                    |
| Setup file           | The setup file is a Thermo-Calc macro file (*.TCM). This file typically contains commands that define your system, opens the PARROT workspace (and associated GIBBS and POLY workspaces) and sets optimizing variables.                                                                                                    |
| Other<br>macro files | It is often useful to have other macro files than the setup file at hand while you are<br>doing your optimization. For example, it is convenient to have a macro file that<br>automatically plots phase diagrams or other diagrams based on the latest values of<br>your optimizing variables. An optimization process typically involves many<br>optimization cycles, so this operation needs to be done many times during a typical<br>optimization.        |
| Workspace<br>files   | The PARROT module has its own workspace with dynamic memories, similar to the workspaces of POLY and GIBBS. It is stored and updated in a PARROT workspace file with the filename extension *.PAR. The workspace file is a binary file whose format is hardware dependent. This means that the format is unique for each type of CPU. Hence, a workspace file saved on a computer with one type of CPU cannot be used on a computer with another type of CPU. |

| File type | Description                                                                                                    |
|-----------|----------------------------------------------------------------------------------------------------|
| EXP-file  | The EXP-file is a plain text file with information in the form of DATAPLOT Graphical Language commands. These commands can specify some or all of the data points in your POP-file. This allows you to plot these data points on top of your plotted optimization results (with the POST commands <i>APPEND_EXPERIMENTAL_DATA</i> on page 192 or <i>QUICK_EXPERIMENTAL_PLOT</i> on page 201). You can then visually assess the fit between these results and the experimental data. The PARROT workspace is not influenced in any way by the creation or use of EXP-files. |
|           | Also see the <i>DATPLOT User Guide</i> included with this documentation set.                                                                                                    |

## **Optimization Workspaces**

When writing the setup file, you enter a *CREATE\_NEW\_STORE\_FILE* on page 94 command which creates a PARROT workspace file. Alternatively, select an existing PARROT workspace file with *SET\_STORE\_FILE* on page 116. The workspace file is automatically updated and saved with the latest optimization results (after each use of the *OPTIMIZE\_VARIABLES* on page 109 command). You can also explicitly instruct Thermo-Calc to save the workspace using *SAVE\_PARROT\_WORKSPACES* on page 111. If you want to get rid of your latest changes and return to the state of your workspace when it was last saved, use *READ\_PARROT\_WORKSPACES* on page 109.

When the PARROT workspace is saved, parts of the POLY and GIBBS workspaces are also saved to the PARROT workspace file, along with the PARROT workspace itself. Using the POLY command *SAVE\_WORKSPACES* on page 161 creates a new POLY3 file, nothing is saved to the PARROT workspace file.

If you do any POLY calculations based on data in the current workspace file, then a \*.POLY3 file is created, which contains a copy of the current set of parameters. If you continue on your optimization and read the old \*.POLY3 file, then the new set of parameters is overwritten with the old set. It is therefore recommended that you never read a \*.POLY3 or \*.GES5 file while you are doing an optimization.

# Method for Optimization and Simulation

The PARROT module typically uses ordinary POLY minimization for equilibrium calculations. The global minimization technique that is used in POLY cannot be used because it automatically creates new composition sets which corrupt the PARROT workspace. Furthermore, the equilibrium definitions that you use as input for your optimization must each be attributed to a specific phase. Some of these definitions may specify some local or partial equilibrium state rather than a global minimum. However, it is possible to use the global minimization technique for some equilibrium calculations by using the ED\_EXP command *ADVANCED\_OPTIONS* on page 125 with the Toggle Alternate option.

Optimization in PARROT is performed on the basis of a 'maximum likelihood' principle. According to this principle, the best fit between various calculated results and all the input of experimental data is found where the sum of the square of the weighted residuals is at its minimum.

Typically, the results of an optimization is considered to be better the fewer optimizing variables that are needed to get the same level of fit between computed results and experimental data. If you can get almost the same fit using eight instead of twelve parameters, then this should be considered to be a significant improvement. When more parameters are used, the values of the individual parameters tend to become unrealistic. This is particularly true when it comes to temperature-dependent parameters. However, relatively small differences in the number of parameters are often insignificant. For example, it does not typically matter whether you used 24 or 25 parameters to reach a certain degree of fit.

It is often difficult to compare the quality of different optimizations based on the number of optimizing variables that have been optimized. Since you may rely more or less heavily on different pieces of available experimental data (and do so with good reason), it is possible that two different users could end up with very different numbers of parameters for the same system. For example, suppose you optimize the Fe-Al system to incorporate it into an Al database, while someone else optimizes the same system to incorporate it into an Fe database. In this situation, the two of you would probably make different judgements about which experimental information your calculated results must have a good fit with.

# **Creating the POP-File**

Before starting an optimization in Thermo-Calc, you must collect relevant experimental data about your system that is available in the research literature. This data is then entered in the POP-file. The experimental data points and measurements are entered in this plain text file in the form of ED\_EXP commands.

The syntax of the POP-file is in principle independent of the models used for describing the phases in the system.

In this section:

| Experimental Information          | 13   |
|-----------------------------------|------|
| POP-File Syntax                   | . 14 |
| Entering Experimental Information | . 16 |

# **Experimental Information**

An optimization of thermodynamic model parameters should be based on a range of reliable experimental results that is as wide as possible, as well as on empirical or semi-empirical correlations and theoretical considerations. During an optimization in Thermo-Calc, many kinds of thermochemical and thermophysical data can be mixed and used together.

The information needed for an optimization represent measurements of thermodynamic parameters in the system at equilibrium. These can be measurements of any of the thermodynamic quantities that can be set as conditions in Thermo-Calc. The information may represent measurements of activities or enthalpies in single-phase regions for example, or solubilities or transformation temperatures in a multiphase region.

For each equilibrium that is used in the optimization, at least one quantity must have been measured and you also need to know the conditions that must be set to compute the system's equilibrium state. For example, consider a binary system in a single-phase region. Suppose that you have measured the temperature, pressure, composition and the chemical potential. Three of these quantities are necessary to specify the equilibrium state and the forth can be used as experimental information to model the phase.

If you have a two-phase region and know the temperature and pressure conditions, as well as which the stable phases are, then you could use the compositions of one or both phases as experimental data. The former information about the conditions is sufficient to determine the equilibrium. The experimental information can then be used to optimize the parameters that are used to characterise and model the system.

For examples how to enter various kinds of experimental data in the POP-file, see *Experiments and Experimental Data* on page 50.

## **Conflicting or Missing Information**

สม

You are likely to sometimes have inconsistent or conflicting experimental information. In principle, all available experimental data should still be entered into the POP-file, unless you have good reasons to exclude some information. For example, if you have reason to believe that the samples used in some experiments were not pure, then these experiments could be excluded from the POP-file.

For some systems, you have very little experimental data to go on. When this is the case, do not try to fit the available data uncritically with high accuracy without considering possible errors. You can look for data in systems with similar elements to get an idea about what the reasonable estimates of data that is lacking could be. Or you can use calculations from first principles or semi-empirical methods to get reasonable estimates that can be used as experimental data.

## **Invariant Equilibria Information**

The most valuable experimental information for an optimization is information about stable invariant equilibria. An invariant equilibrium is such that neither pressure, temperature nor composition can be changed without there being a change in the set of phases present in the system. It is recommended

that all information about invariant equilibria for a system is included in the POP-file. These equilibria need not all be based on explicit experimental measurements of thermodynamic properties.

Reasonable estimates from available experimental data are often useful to include in the POP-file. Such estimates, which should be based on the available experimental data, helps Thermo-Calc find a good set of start values on the optimization variables. However, at the end of the assessment, these estimated equilibria should be excluded and you should complete the optimization based only on the experimental information that is based on measurements.

With some experience from phase diagram evaluation, it is possible to make reasonable estimates of metastable invariant equilibria. Such estimates helps reduce the number of phases that are assessed simultaneously during the optimization. For example, you may assume that a certain intermediate phase does not form in a system. Then extrapolate the liquidus curves below the stable three-phase equilibria and finally, estimate temperatures and compositions of metastable three-phase equilibria between two other phases and the liquid.

Another useful technique is to extrapolate a liquidus line from a peritectic equilibrium to estimate the congruent melting temperature of a compound. This estimate may be more useful than the information about the peritectic equilibrium itself as the equilibrium involves only two phases.

#### **Equilibria in Higher-Order Systems Information**

When you optimize a binary system, the available experimental information can often be described equally well by very different sets of parameters. Information about ternary and higher order systems that include the components of the binary system are then often useful for optimizing the binary system (the same is true of information about quaternary system with respect to optimizing ternary systems). Often, it is only when you extrapolate the optimized parameters to a higher-order system that you can judge which of the sets of model parameters that is best. Sometimes information from several ternary systems is required to make a reliable judgement about which set of parameters best describes a particular binary system.

#### **Heat Capacities Information**

If you want to optimize your system based on data about heat capacities, then the corresponding parameters should first be optimized separately before you perform the general optimization of your system. The parameters should be kept fixed during the general optimization. This is because it is normally not possible to optimize heat capacity data together with other data in a meaningful way. If you do this, then it is very likely that the parameters related to the heat capacity are badly determined.

## **POP-File Syntax**

It is recommended that you specify an experimental equilibrium as close as possible to actual experimental conditions. Ideally, there is information about the set of stable phases, temperature, pressure and some or all compositions for the equilibrium.

In addition, it is recommended that you keep the POP-file well-organised and extensively commented. This is especially important if someone else reassesses the system when new experimental information is available. If you have too many equilibria defined in your file, or if you define equilibria with different sets of components in the same file, then you must divide the POP-file in *blocks* (using the *FLUSH\_BUFFER* on page 41 command). You know whether you have defined too many equilibria for one block when you compile the file. A too large number of equilibria leads to an error message when the file is compiled.

If you use the *DEFINE\_COMPONENTS* on page 143 command, then it must be the first command in the POP-file (or if you have several blocks, DEFINE\_COMPONENTS can also be put as the first command after FLUSH\_BUFFER). This is because the command automatically reinitiates the current workspace, so the effect of any commands placed before it are not saved.

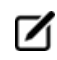

The last command in the POP-file should always be *SAVE\_WORKSPACES* on page 30.

#### Legal Commands in a POP-File

The following commands can be used in a POP-file.

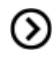

Also see the *Thermo-Calc Console Mode Command Reference Guide* for information about all these commands.

- ADVANCED\_OPTIONS on page 125
- CHANGE\_STATUS on page 135
- COMMENT on page 40
- CREATE\_NEW\_EQUILIBRIUM on page 143
- DEFINE\_COMPONENTS on page 143
- ENTER\_SYMBOL on page 195
- EVALUATE\_FUNCTIONS on page 155
- EXPERIMENT on page 24
- EXPORT on page 26
- FLUSH\_BUFFER on page 41
- IMPORT on page 27
- *LABEL\_DATA* on page 28
- SAVE\_WORKSPACE on page 232
- SET\_ALL\_START\_VALUES on page 162
- SET\_ALTERNATE\_CONDITION on page 30
- SET\_CONDITION on page 165
- SET\_NUMERICAL\_LIMITS on page 237

- SET\_REFERENCE\_STATE on page 169
- SET\_START\_VALUE on page 171
- SET\_WEIGHT on page 33
- TABLE\_HEAD, TABLE\_VALUES and TABLE\_END on page 39

## **Entering Experimental Information**

A POP-file in Thermo-Calc (\*.POP) mainly consists of descriptions of equilibria, each equilibrium describing a data point that is based on an experiment from the existing literature on your system. An equilibrium is specified using ED\_EXP commands.

The following is an example of a specification of an equilibrium with a single stable phase in the Au-Cu system. Equilibria with a single stable phase are often from experiments where enthalpies of mixing or chemical potentials have been measured.

```
CREATE_NEW_EQUILIBRIUM 1 1

CHANGE_STATUS PHASE LIQUID=FIX 1

SET_CONDITION T=1379 P=1E5 X(LIQUID,AU)=0.0563

SET_REFERENCE_STATE AU LIQ * 1E5

SET_REFERENCE_STATE CU LIQ * 1E5

EXPERIMENT HMR=-1520:200

COMMENT Measurement by Topor and Kleppa, Met trans 1984
```

#### **Creating a New Equilibrium**

The first command in an equilibrium specification is always *CREATE\_NEW\_EQUILIBRIUM* on page 143. This command takes two integers as arguments. The first integer should specify a unique identifier that can be used later to refer to the equilibrium in question. The second integer is an initialisation code 0, 1 or 2:

- Code 1: This means that all components are entered but all phases are suspended. This code is appropriate in most cases.
- Code 0: This means that all components and phases in the equilibrium are suspended initially. This code is needed if you are using experimental data about systems of different orders simultaneously, such as data about both binary and ternary systems for example.
- Code 2: This means that all components and phases are initially entered.
## Example

For example, the first command in the example above creates an equilibrium data point with the unique identifier 1. All components of the system are entered but all phases are suspended:

```
CREATE NEW EQUILIBRIUM 1 1
```

## Setting Equilibrium Conditions and its Uncertainty

All the equilibrium-related commands that are placed in between two *CREATE\_NEW\_EQUILIBRIUM* on page 143 commands are interpreted as specifying the conditions of the equilibrium created by the first command. The values of these conditions should be based on the conditions specified in the experiment that you base the equilibrium definition on.

### Example

(>)

In the example, the *CHANGE\_STATUS* on page 59 command specifies that the equilibrium is a single-phase equilibrium with the liquid phase.

```
CHANGE STATUS PHASE LIQUID=FIX 1
```

Furthermore, the temperature is 1379 K, the pressure is 1 bar (1E5 Pa) and the mole fraction of Au is 0.0563.

SET CONDITION T=1379 P=1E5 X(LIQUID,AU)=0.0563

Sometimes you have reason to think that some information about an equilibrium condition may not be accurate. If this is the case, then you specify the degree of uncertainty for a condition with a colon after the condition quantity, directly followed by either an absolute value or a percentage. For example, if you have reason to doubt the reliability of the Au mole fraction measurement, then you could write:

SET CONDITION T=1379 P=1E5 X(LIQUID,AU)=0.0563:10%

This indicates that you think the Au mole fraction is between 0.0507 and 0.0619. PARROT calculates the equilibrium twice, once for 0.0507 and once for 0.0619, and then computes the change of each experimental value between these two equilibria. This change is used to modify the uncertainty specified for the experimental value.

Also see Entering the Experimental Value and its Uncertainty on the next page.

The possibility of specifying uncertainties on conditions may be useful when you have experimental data about a ternary system. In a binary system, a tie-line is determined by the two phases, the temperature and the pressure. Measurements of the compositions of both phases can then be used as experimental data. To specify the tie-line in a ternary two-phase equilibrium one of the four compositions must also be set as a condition. If the measurement of this composition has the same uncertainty as the other compositions, then you can assign this same degree of uncertainty both to the composition selected as a condition and the compositions selected as experimental data. Alternatively, the sample (overall) composition could be used as a condition and all four phase compositions could be used as experiment

values. These phases must have the status *entered* (not fixed) since the relative amount of each is unknown.

### **Setting Reference States**

If you want to specify a non-default reference state for one or several of your system components, then you do this with the *SET\_REFERENCE\_STATE* on page 169 command. In the following example, the reference state for the liquid phase is set to current temperature (\*) and a pressure of 1E5 Pa.

#### Example

SET\_REFERENCE\_STATE AU LIQ \* 1E5 SET REFERENCE STATE CU LIQ \* 1E5

Note that in order for these reference states to be taken into account when the measurement of the enthalpy per mole of the system is entered with experiment, the R-suffix must be used.

## **Entering the Experimental Value and its Uncertainty**

The *EXPERIMENT* on page 24 command is used to specify the quantity that the calculated results should be fitted to. When specifying this quantity, you both specify the measured quantity itself and your estimation of the uncertainty of this value.

## Example

In the example, the EXPERIMENT command specifies the enthalpy per mole of the system, where this value is specified with respect to non-default reference states that you have set in the equilibrium specification:

```
EXPERIMENT HMR=-1520:200
```

The value before the colon is the quantity of the variable. The value after the colon is an assessment of the uncertainty of this quantity. A higher value means a greater uncertainty. In the example, the uncertainty has been specified with an absolute value but it could also be specified in percent of the quantity:

```
EXPERIMENT HMR=-1520:13%
```

Several experiments can be specified after the experiment command. Besides assigning values to conditions, it is also possible to specify that a certain quantity is greater than or less than a certain value. For instance, the following command would specify that the activity of the C-component is less than 0.01 and the mass fraction of the BCC phase of Ag is greater than 0.05:

EXPERIMENT ACR(C) < 0.01:0.001 W(BCC,AG) > 0.05:10%

Note that an experimental quantity can typically also be treated as an equilibrium condition, and vice versa. Which measured quantities that you treat as conditions and which quantities you treat as experimental data should be based on the accuracy of the different measurements. In most cases, the quantity that is based on the experimental technique with the lowest accuracy should be used as the experimental value.

## **Entering Many Equilibria as a Table**

When one thermodynamic variable (e.g. heat capacity) has been measured as a function of another (e.g. temperature), then experimental data is often presented as a table. By using the TABLE\_HEAD, TABLE\_VALUES and TABLE\_END commands, you can enter such experimental information into the POP-file in the form of a table. These three commands should always be used together and must be entered in the right order. See TABLE\_HEAD, TABLE\_VALUES and TABLE\_END on page 39.

The TABLE\_HEAD command is followed by a number. This number identifies the table as a whole, but also uniquely identifies the first equilibrium that is included in the table. This numeric identifier is incremented by one for each additional equilibrium in the table. Each row in the table represents one equilibrium. Thus, the equilibrium defined by the first row in the table above (on the line immediately below TABLE\_VALUE) is uniquely identified with the number 1, the equilibrium defined by the second row by number 2, and so on until the last equilibrium on the sixth row, which is identified by the number 6.

Since the unique identifiers of the equilibria in the table are automatically generated from the unique numerical identifier that you give to the table, the unique numerical identifier that is normally given to the *CREATE\_NEW\_EQUILIBRIUM* on page 143 command is replaced by two at signs (@@).

At least one of the equilibria conditions specified with the *SET\_CONDITION* on page 165 command must be a condition whose value is set by the numbers in one of the table columns. To assign the numbers in a

column to a condition, use the syntax SET\_CONDITION <condition>=@<column number>. For instance, in the example above, the mole fraction of X(ALO3/2) is for each equilibrium given by the number in the first column of the table.

At least one of the measured variables that are entered with the experiment command must be a variable whose value is set by the numbers in a table column. To assign the numbers in a column to a measured variable, use the syntax EXPERIMENT <variable>=@<column number>. In the example above, the measured temperature for each equilibrium is given by the number in the second table column.

The actual table should be entered between TABLE\_VALUES and TABLE\_END. Separate the columns with tabs or any number of spaces. The columns do not have to contain numbers, but can also contain other types of values, such as phase names for example. If a column contains text with spaces or special characters, then the text must be surrounded by double quotes ("ABC DEF&ghi", for example). The table may have columns that are not used, but each row must have exactly the same number of columns.

#### Example

The following block of commands exemplifies how a table can be entered into a POP-file:

```
TABLE_HEAD 1

CREATE_NEW_EQUILIBRIUM 00 1

CHANGE_STATUS PHASE TETR=FIX 0

CHANGE_STATUS PHASE ION=ENT 1

SET_CONDITION P=101325 N=1 ACR(02,GAS)=.21 X(AL03/2)=01

EXPERIMENT T=02:5

TABLE_VALUE

0.46082476

0.57142380

0.66822276

0.7496 2176

0.50382426

0.63132249

TABLE END
```

## **Setting Site Fraction Start Values**

In some systems, you have to set non-default composition start values on some experiments in order to get them to converge properly during optimization. This may be important if your system has a miscibility gap for example, in which case several equilibria with different compositions exist at certain temperatures. In such cases, you have to make sure it is specified in the POP-file which side of the

miscibility gap the equilibrium is on. The calculated equilibrium could otherwise end up on the wrong side, resulting in a large error.

In the POP-file, you can set the site fraction of a constituent on an equilibrium with *SET\_START\_VALUE* on page 171.

#### Example

For example, the following command sets the composition start value of VA constituent of the FCC\_A1 phase to 0.99:

SET START VALUE Y(FCC A1,VA#2)=0.99

Setting the mole fraction for a component in a phase is not as reliable as setting the site fraction.

Additional equilibria entered after the last SET\_START\_VALUE command are automatically given a similar start value if the following command appears previously in the POP-file:

SET ALL START VALUES Y

If start values are not set automatically for phase constituents, then you may have to set the composition start value for each equilibrium (or table of equilibria) separately.

#### **Commenting About an Equilibrium**

The COMMENT command inserts a comment about the equilibrium that is saved to the PARROT workspace file when the POP-file is compiled. The comment must be entered on one line.

Comments can also be entered immediately after a dollar sign (\$), but these are not saved to the PARROT workspace. Instead, these comments are ignored by Thermo-Calc when the POP-file is compiled.

#### **Simultaneous Use of Binary and Ternary Experiments**

You can use experimental information about binary and ternary systems (as well as systems of even higher order) in the same POP-file and optimization. To do this, you must inform the PARROT module that not all components of the ternary system (or system of even higher order) should be considered. This allows you, for example, to use experimental information about a binary equilibrium that exists within a ternary system.

Use *CHANGE\_STATUS* on page 59 with the keyword component and which components that should be entered. You should also give the initialization code 0 (rather than 1) to the *CREATE\_NEW\_EQUILIBRIUM* on page 143 command. This code indicates that all components must be entered.

#### Example

For example, the following set of ED\_EXP commands characterises a binary (A-B) three-phase equilibrium (FCC-BCC-LIQ) in a ternary system (A-B-C). It can be used in a POP-file that otherwise only contain experimental information about the ternary system (A-B-C):

```
CREATE_NEW_EQUILIBRIUM 1 0
CHANGE STATUS COMPONENT A B = ENTERED
```

CHANGE\_STATUS PHASE FCC BCC LIQ=FIX 1 SET\_CONDITION P=1E5 EXPERIMENT T=1177:10 COMMENT from A-B

# **Using Stability Conditions**

Early in the optimization when parameter values are not so good it is often useful to set the driving force for precipitation of a phase (per mole of components) to make sure that it appears where it should. The DGM condition is very useful for making sure that phases appear where they should. It can be removed when the optimization becomes stable.

The DGM condition is also useful for suppressing phases that appear where they should not appear. Do this by setting the value and the uncertainty to something reasonable. For example, the driving force for precipitation of the BCC phase could be set as follows:

DGM(BCC) <-0.1:0.1

This produces an error even before BCC becomes stable and the weight of the experiment in question can be adjusted as needed. If you specify that the driving force for the BCC phase should be below 0 (DGM(BCC)<0:1E-4 for example), then the optimization converges extremely slowly (if at all). With such a sharp error condition, calculating the equilibrium is like finding the minimum point on a lawn that gently slopes towards a rock wall. The optimization keeps bouncing into the wall.

Another useful stability condition is the phase stability function, abbreviated QF. This can be used to specify that a phase is outside the miscibility gap for a solution phase. If QF(phase) is negative, then the phase is inside the miscibility gap; if QF(phase) is positive, then it is outside the miscibility gap.

## Grouping Equilibria with Labels

If you have several equilibria describing experiments that you want to be able to treat collectively, you can give all of the equilibria one and the same label.

Use LABEL to give an equilibrium a label. The label must start with the letter A and can only be up to four characters long. For example, you can insert the following command in several equilibria specifications:

LABEL ALH

During the optimization, you could use this label to, for example, set all the equilibria that have it to the same weight in the ED\_EXP module.

## Dividing the POP-File into Several Blocks

For two different reasons, you may have to divide your POP-file into different blocks:

 PARROT uses a buffer for storing compiled experimental data. If there is not enough memory in this buffer for storing all the experiments from the POP-file, then the POPfile can be divided into several blocks. When PARROT encounters the end of a POP-file block, it saves the experimental data that has been compiled to PARROT workspace, clears out the memory buffer and then proceeds to read the next block in the POP-file. This goes on until the experimental data from all the blocks have been saved to the PARROT workspace.

• If you want to put equilibria with different sets of components in one and the same POPfile, then you must divide the file up into blocks. Each block should only contain equilibria that all have the same set of components.

To divide the equilibria in the POP-file into different blocks, enter the *FLUSH\_BUFFER* on page 41 command between two equilibria. This command marks the beginning of new block. When the command is encountered during the compilation of the POP-file, the compilation of the current block is terminated, the equilibria saved to the PARROT workspace file and a new block is initiated. That the buffer is reinitiated means that all functions and constants that were entered in the previous block must be entered again in new block in order to be used.

When editing your experimental data in the ED\_EXP module, you can select which block to load and edit using *READ\_WORKSPACES* on page 160 <block number>. The block before the first instance of FLUSH\_ BUFFER is block number 1, the block after the first instance and before the second instance is block number 2, and so on.

# The Setup File

In this section:

| Creating the Setup File                     | 25 |
|---------------------------------------------|----|
| Defining the System                         | 25 |
| Entering the Optimizing Variables           |    |
| Initializing Optimizing Variables in PARROT | 28 |
| Creating the Workspace File                 | 29 |
| Compiling the POP-file                      | 29 |
| Returning Control to the Console            | 29 |

## **Creating the Setup File**

The second step is to create the setup file. This is an ordinary Thermo-Calc macro file (\*.TCM). Typically, your setup file should contain the following:

- A system definition.
- A section where you enter model parameters and optimizing variables.
- A GO PARROT command.
- A section where initial values are assigned to the optimizing variables for the first optimization cycle.
- A CREATE\_NEW\_STORE\_FILE on page 94 <filename.par> which creates the PARROT workspace file onto which the results of your optimization are continuously saved and updated. By default this workspace file has the same filename as the setup file, but with the \*.PAR filename extension.
- A COMPILE\_EXPERIMENTS on page 92 <filename.pop> command. Since you often encounter syntax errors when you first try to compile a POP-file, it may be useful to execute this command from the console rather than as part of the setup macro file.
- Normally, you also have a *SET\_INTERACTIVE* on page 237 at the end of the setup file. This command returns control over Thermo-Calc to the console.

It is possible to interactively execute all these commands one at a time in the console. It may be instructive to enter the commands that would normally go into the setup file interactively while using the on-line help while you are learning to use the PARROT module.

## **Defining the System**

If you have an existing database with information about your system, then you can write the system definition part of your setup file in two different ways.

- If you have an unencrypted user database, then you can define your system by entering DATA module commands directly in the setup file. Use the DATA commands that you normally use to define a system when doing equilibrium calculations in Thermo-Calc Console Mode.
- Define your system by entering DATA module commands directly in the console, then generate a macro file with the GIBBS command *LIST\_DATA* on page 77 <name of setup file>.tcm p . This command saves all the data that has been loaded in the GIBBS workspace as a macro file. This file can then be modified as required into an optimization setup file.

## **Creating Additional Composition Sets of a Phase**

If you need several composition sets of a phase, then these should be created with the GIBBS command *AMEND\_PHASE\_DESCRIPTION* on page 52 <phase name> composition\_sets <composition set number> in the setup file.

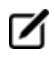

If you add composition sets of a phase after the POP-file has been compiled, the data structure in the workspace is corrupted and you have to recompile the POP-file.

## **Entering the Optimizing Variables**

When you have retrieved the data about your system for the setup file, you must manually enter the model parameters that you want to optimize. This is done using the GIBBS command *ENTER\_ PARAMETER* on page 99, but when you specify the Gibbs energy expression for the parameter, you enter variables that can be given various values into the expression. It is the values of these variables (and thus, the Gibbs energy of the parameter) that you are optimizing.

How you in detail specify the optimizing variables in your set up file depends on which phase you are trying to optimize and what thermodynamic model that is used in the optimization.

Also see *Thermodynamic Models* on page 59 for a range of examples.

## **Entering Optimizing Variables in Parameter Specifications**

There are ninety-nine predefined variables in the PARROT module which you can use in your optimization. These variables are referred to as V1, V2, V3, ... V98 and V 99. When the GIBBS workspace is initialised, all optimizing variables are set to a fixed numerical value of zero. When you do an optimization, there is always some variable for which you want to evaluate the best value, but you can assign fixed values to optimizing variables too. It is often useful to enter all the variables that you can conceivably want to optimize, and then you can interactively select and change which variable to focus at various stages of the optimization.

The setup file excerpts that follow show how optimizing variables are entered. However, before the optimizing variables are introduced in this example, the following command enters an ionic liquid solution phase (a phase for which you have some experimental information):

```
ENTER_PHASE IONIC_LIQ Y,
AL+3,ZR+4 ; ALO2-1,O-2 ; N N
```

This *ENTER\_PHASE* on page 69 command enters a phase called IONIC\_LIQ into the GIBBS workspace. This phase is of the type ionic liquid solution, which is specified by type code Y. Such a phase is modelled by the *lonic Two Sublattice Liquid Model*. The next two arguments specify the two sublattices, in this case the cations AL+3,ZR+4 and the anions ALO2-1,O-2. Components that interact in a sublattice are separated by a comma. The first N at the end means that no additional constituents are added to the phase. The second N means that a list of possible parameters for the phase should not be shown in the console.

There are model parameters that describe the phase which you do not want to optimize, in which case the Gibbs energy expression of the parameter does not contain any optimizing variables.

#### **Example 1**

For example, the following parameters of the IONIC\_LIQ phase do not contain any optimizing variables:

```
ENTER_PARAMETER G(IONIC_LIQ,AL+3:ALO2-1;0) 298.15 +2*GAL2O3_L; 6000 N
ENTER_PARAMETER G(IONIC_LIQ,AL+3:O-2;0) 298.15 +GAL2O3_L+400000; 6000 N
ENTER PARAMETER G(IONIC LIQ,ZR+4:O-2;0) 298.15 +2*GZRO2L; 6000 N
```

These parameters define the Gibbs energy expressions for three constituents in the constituent array, namely AL+3:ALO2-1, AL+3:O-2 and ZR+4:O-2. The names that occur in these expressions—that is, GAL2O3\_L and GZRO2L—are the names of complex functions of temperature that are entered in the GIBBS workspace with the *ENTER SYMBOL* on page 72 command.

The numbers that frame the Gibbs energy expressions specify the temperature range within which the expression should be applied. In the above, the expressions are applied in a temperature range from 298.15 K to 6000 K.

#### Example 2

In this example, suppose that you want to optimize the model parameter for the ZR+4:ALO2-1 combination, then you could enter the variables V1 and V2 in the Gibbs energy expression for that parameter in the following way:

```
ENTER_PARAMETER G(IONIC_LIQ,ZR+4:ALO2-1;0) 298.15 +GZRO2L +2*GAL2O3_L +V1+V2*T; 6000 N
```

You normally have different optimizing variables in different parameters, but in some cases you may want several parameters to vary together, in which case you can use the same variable in the Gibbs energy expressions of several parameters.

#### **Entering Interaction Parameters**

For some systems, you have to consider interaction parameters in order to take excess Gibbs energy into account and correctly model the phase. By default, the software uses a Redlich-Kister expression for the excess Gibbs energy. The coefficient is entered after the constituent array when you use the *ENTER\_ PARAMETER* on page 99 command. In the last section, all the parameters were entered with a coefficient of zero (0).

#### Example

To take account of the excess Gibbs energy, you might enter the following:

```
ENTER_PARAMETER L(IONIC_LIQ,ZR+4:ALO2-1,O-2;0) 298.15 +V11+V12*T;
6000 N
```

```
ENTER_PARAMETER L(IONIC_LIQ,ZR+4:ALO2-1,O-2;1) 298.15 +V13+V14*T;
6000 N
ENTER_PARAMETER L(IONIC_LIQ,ZR+4:ALO2-1,O-2;2) 298.15 +V15+V16*T;
6000 N
```

Parameters with interaction coefficients are referred to as *interaction parameters*. The regular parameter has a coefficient of 0. The subregular parameter has a coefficient of 1. It is possible to interaction coefficients up to a value of 9, but you are advised not to use more than three coefficients (that is, with coefficient values of 0, 1 and 2).

## **Initializing Optimizing Variables in PARROT**

Variables that have been entered into Gibbs energy expressions for model parameters in the setup file has to be initialized and given start values before they are optimized.

You have to estimate what start values to give to the optimizing variables based on your knowledge of the system or of relevantly similar systems. There are no general rules for what start values your optimizing variables should have. If you are not able to make any informed estimation about what start values to use, then you may not be able to find a good fit between your experimental data and your calculated results. In this case, it is often best to start the optimization in the so-called alternate mode. In alternate mode, the PARROT module helps you find some reasonable start values for your optimizing variables.

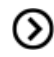

Also see About Alternate Mode on page 43.

Even if you are starting your optimization in alternate mode, you still have to initialize the optimizing variables though (you can all give them a start value of 0).

To initialize an optimizing variable and to give it a start value, use either *SET\_OPTIMIZING\_VARIABLE* on page 114 or *SET\_SCALED\_VARIABLE* on page 115. Using SET-OPTIMZING\_VARIABLE results in a scaling factor equal to the current value of the parameter unless the current value is zero, in which case the scaling factor is 1000. This is typically appropriate for enthalpic parameters, but not necessarily for other parameters. The scaling factor is the factor by which the optimizing variable value is varied during the optimization.

#### **Example**

For example, if you want to optimize the variables V1, V2, V11, V13 and V17, then you could enter the following in the setup file:

```
SET_OPTIMIZING_VARIABLE 1 +43000
SET_OPTIMIZING_VARIABLE 2 -35.2
SET_OPTIMIZING_VARIABLE 11 +72000
SET_OPTIMIZING_VARIABLE 13 +27000
SET_OPTIMIZING_VARIABLE 17 -100000
```

The value given to each optimizing variable (+43000 for variable V1 for example) is also that variable's initial scaling factor. If you want to set the initial scaling factor of a variable to a value that is lower or higher than its start value, then use SET-SCALED\_VARIABLE <start value><scaling factor><min value><max value>.

## **Creating the Workspace File**

In the setup file, after the system definition and the entered optimizing variables, use the PARROT command *CREATE\_NEW\_STORE\_FILE* on page 94 to create and save a PARROT workspace file for the system defined in the setup file. For example, the following command saves all current data on system definitions (elements, species, components, phases), symbol definitions (constants, variables, functions, tables) and parameters that are stored in the workspace used by GIBBS, POLY and PARROT into a file called AL2O3-ZRO2.PAR:

CREATE NEW STORE FILE AL203-ZRO2

The experimental information in the POP-file is not saved to this PARROT workspace file.

# **Compiling the POP-file**

At the end of the setup file, use the command *COMPILE\_EXPERIMENTS* on page 92 followed by the name of your POP-file to compile the data in that file and save it to the current PARROT workspace file. Note that you must first have opened or created a new PARROT workspace file before you compile your POP-file. The other argument to the command can typically be given default values with comma signs (, ):

```
COMPILE_EXPERIMENTS AL203-ZR02.POP,,,
```

If Thermo-Calc encounters errors in the syntax of the POP-file, then error messages are displayed in the console. Normally, the compilation also stops when syntax errors are encountered. If this happens, then you must correct the errors and recompile the file. It is useful to have two console windows open when you do this. That way, you can use one console for editing the experimental data and another console for compiling and reading any further error messages.

## **Returning Control to the Console**

Put the command *SET\_INTERACTIVE* on page 237 at the end of the setup file if you want to return control to the console when the commands in the setup file have all been executed.

# **Optimizing in PARROT**

In this section:

| Optimizing the System in PARROT                     | 31 |
|-----------------------------------------------------|----|
| Changes that Require POP-file Recompilation         | 31 |
| Optimization Workflow                               | 31 |
| Ensuring Computation of all Equilibria              | 32 |
| Setting Weights                                     | 33 |
| Optimizing and Evaluating Results                   | 34 |
| Continuing the Optimization and Resetting Variables | 35 |
| Updating the Set of Optimizing Variables            | 36 |
| Reducing the Number of Optimizing Variables         | 38 |
| Plotting Intermediate Results                       | 38 |

# **Optimizing the System in PARROT**

When you have created a POP-file, a setup macro file and (optionally) EXP-files, you should start doing optimization runs interactively in the console. This process can be divided into a number of steps (such as running optimization, evaluating optimization results, modifying weights and models and adding new information), but usually, you have to go through many optimization cycles before achieving a satisfactory fit between calculation results and experimental data.

Typically, it is not obvious when an optimization is finished. You must exercise your judgement about when the fit you have achieved is good enough.

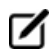

It is possible to interactively change almost everything in the initial setup macro file and in the POP-file. For example, you can add more parameters to be optimized and modify or add more experimental information.

## **Changes that Require POP-file Recompilation**

Some changes that you do interactively in the PARROT module or the ED\_EXP sub-module destroys the data structure in the workspace. For example, if you add more composition sets to a phase, then the number of phases actually change and the links break between the experimental data and the thermodynamic models. Note that if the global minimization technique is used in POLY, then new composition sets that corrupts the PARROT workspace may be created automatically. If this happens, then you have to compile the POP-file again.

If you recompile the POP-file, then the experimental equilibria are calculated with the default start values.

## **Optimization Workflow**

Normally, the workflow during an optimization is the following:

- 1. In the PARROT module, run the setup macro file using *MACRO\_FILE\_OPEN* on page 5.
- Go to ED\_EXP with EDIT\_EXPERIMENTS on page 95, use READ\_WORKSPACES on page 160 to load your experimental data and then execute COMPUTE\_ALL\_EQUILIBRIA on page 23.
- 3. If an equilibrium cannot be computed, then this either means that the start values (site fractions, for example) were inappropriate or that the equilibrium cannot be calculated with the current set of parameters. If the latter, then the equilibrium may have to be excluded from the optimization. However, you should make an effort to exclude the possibility that the reason is just that you do not have the appropriate start values for the equilibrium.
- 4. When each equilibrium is either successfully computed or excluded from the calculation, go back to the PARROT module and run the OPTIMIZE\_VARIABLES on page 109 command. Give the number of optimization iterations you want the Thermo-Calc

program to carry out as an argument to the command. This number specifies how many different sets of values for the optimizing variables that PARROT tries to fit with the experimental data. It is recommended that you run 0 iterations first to see the discrepancy between the experimental data and the initial calculated results. The current workspace file is automatically updated with the last set of optimized variables and calculated results.

- 5. List and evaluate the result of the optimization using *LIST\_RESULT* on page 104. Typically, what is of interest in the results are the relative standard deviation of the optimizing variables and the error values in the list of calculated experimental data results. If the relative standard deviation for an optimizing variable is very large, this means that the variable doesn't have any effect on the computed results and that the variable should not be used (you can make PARROT ignore the variable by setting its value to 0 with *SET\_FIX\_VARIABLE* on page 112). If the relative standard deviation is close to zero for a variable, then this might indicate that you need to use more variables. When it comes to errors in the calculated equilibrium results, these can be decreased by lowering the weight that PARROT gives the experiment in the calculation (the more weight, the more the experiment affects the calculated results).
- 6. Use OPTIMIZE\_VARIABLES on page 109 or CONTINUE\_OPTIMIZATION on page 94 to carry out a new optimization cycle. Go back to step 5 above and continue to do optimization cycles until you judge that there is a good enough fit between your calculated results and your experimental data. It is recommended that you do not only rely on feedback from LIST\_RESULT on page 104 but also frequently plot various diagrams and compare them visually to some of your experimental data.

# **Ensuring Computation of all Equilibria**

When you have run the setup macro file, you should start by trying to compute all the equilibria that were created when your POP-file was compiled. To do this, you must first go to the ED\_EXP submodule, and load the experimental data from the current PARROT workspace file with the *READ\_WORKSPACES* on page 160<block #> command (normally, the block number is 1).

When you have loaded all equilibria, you should try to compute them all using the ED\_EXP command *COMPUTE\_ALL\_EQUILIBRIA* on page 23. A list of calculated equilibrium results are shown in the console, but the software is not able to reach an equilibrium for an experiment, then the program cancels the calculations and displays an error message.

The following list shows an example output where the first two experiments in the POP-file have been successfully computed, but an equilibrium is not reached for the third experiment. No other equilibria are computed, since the calculations are aborted when the error occurs.

| Eq | Lab | Iter | Weight | Temp   | Exp | Fix phases or comments | 3 |
|----|-----|------|--------|--------|-----|------------------------|---|
| 1  | A1  | 22   | 1.     | 2575.3 |     | IONIC_ FLUORI TETR     |   |
| 2  | A1  | 18   | 1.     | 2156.9 |     | IONIC_ CORUND TETR     |   |

\*\*\* ERROR 1614 IN QTHISS \*\*\* CONDITIONS CAN NOT BE FULLFILLED

When this happens, try to find out why the equilibrium calculation fail. Are the condition start values that you have given the equilibrium inappropriate for example? If you have a similar equilibrium that has already been successfully computed, then you can select the equilibrium that does not work, use the ED\_EXP command *SET\_ALL\_START\_VALUES* on page 162 and accept all the suggestions for the site fractions. Alternatively, use *TRANSFER\_START\_VALUE* on page 34<equilibrium number> to make the currently selected equilibrium inherit the start values of the indicated equilibrium. Run *COMPUTE\_EQUILIBRIUM* on page 139 again to see if the equilibrium can be computed with the inherited start value.

If you cannot find an explanation of why the equilibrium cannot be computed, then it may be that the experiment is faulty. If so, then this experiment should be excluded from the optimization by being given a weight of 0. You should then runCOMPUTE\_EQUILIBRIUM again to make sure that all equilibria can be computed. However, experiments that fail to reach equilibria could succeed in doing so if the optimizing variables have other values. It is therefore sometimes worth trying to include experiments later in the optimization process (when the optimizing variables are relatively close to their final values), even if they had to be excluded at its start. In some cases, it might also be appropriate to change the error tolerance for in an experiment (using the ED\_EXP command *EXPERIMENT* on page 24).

You must save the PARROT workspace with *SAVE\_WORKSPACES* on page 30 before you exit the ED\_EXP module.

# **Setting Weights**

To change the weight of an experiment, first enter the ED\_EXP module from PARROT using *EDIT\_ EXPERIMENTS* on page 95. Then use the *SET\_WEIGHT* on page 33 command to set the weight for a specific equilibrium (equilibrium number 3 for example), for a range of equilibria (the equilibria 10-19) or all the equilibria that have a certain label (such as all the equilibria with the label A1). To save the new weight(s), use *SAVE\_WORKSPACES* on page 30.

By default, all the experimental information in your POP-file is treated equally: each experiment has a weight of 1. However, experiments that you excluded because they did not reach equilibrium now have a weight of 0. The higher the weight of an experiment is, the more Thermo-Calc tries to ensure that the computed result fits the condition measured in that experiment.

The contribution of an experiment's error to the sum of errors is multiplied by the square of the weight set for that experiment. In other words, if you want to cut the error of an experiment with weight 1.0 by half, then you should use a weight of 0.7. This makes the experiment's error 0.49. Setting the weight to 1.4 instead makes the error twice as large (1.96).

Note that if you use *READ\_WORKSPACES* on page 160 after you have changed weights on the experiments, your changes are lost unless you have saved those changes. In the ED\_EXP module, you can get a list of all the experiments in the console if you first read the experimental data from the workspace file (with READ\_WORKSPACES) and then use *LIST\_ALL\_EQUILIBRIA* on page 28.

# **Optimizing and Evaluating Results**

When you have ensured that all the experimental data points can reach equilibrium, go back to the PARROT module and use *OPTIMIZE\_VARIABLES* on page 109 <number of iterations> with 0 iterations. Present the result of this initial optimization by using *LIST\_RESULT* on page 104.

When evaluating the optimization results, the most important information is found in the list of experiments at the end of the listed results. The rightmost column shows the difference between the value of the experimental data and the value computed by Thermo-Calc in the last optimization cycle.

The following shows part of list of experiments in the output of a LIST\_RESULT command:

| 106 | ACR(B)=0.34       | 0.3127      | 2.89E-02 | -2.7282E-02 | 2 -0 9444 |              |
|-----|-------------------|-------------|----------|-------------|-----------|--------------|
| 107 | ACR(B)=0.23       | 0.2085      | 2.89E-02 | -2.1522E-02 | 0.7450    | $\mathbf{N}$ |
| 108 | ACR(B)=0.12       | 0.1042      | 2.89E-02 | -1.5761E-02 | -0.5455   | <u>۱</u>     |
| 110 | HMR(LIQUID)=-1964 | 3.6380E-12  | 5.00E+02 | 1964.       | 3.928     | - 1          |
| 111 | HMR(LIQUID)=-3500 | 0.000       | 5.00E+02 | 3500.       | 7.000     | *            |
| 112 | HMR(LIQUID)=-4588 | 0.000       | 5.00E+02 | 4588.       | 9.176     | *            |
| 113 | HMR(LIQUID)=-5239 | 7.2760E-12  | 5.00E+02 | 5239.       | 10.48     | *            |
| 114 | HMR(LIQUID)=-5454 | -3.6380E-12 | 5.00E+02 | 5454.       | 10.91     | *            |
| 115 | HMR(LIQUID)=-5233 | 1.8190E-12  | 5.00E+02 | 5233.       | 10.47     | *            |
| 116 | HMR(LIQUID)=-4575 | -1.8190E-12 | 5.00E+02 | 4575.       | 9.150     | *            |
| 117 | HMR(LIQUID)=-3481 | -1.8190E-12 | 5.00E+02 | 3481.       | 6.962     | - * <b>/</b> |
| 118 | HMR(LIQUID)=-1950 | 0.000       | 5.00E+02 | 1950.       | 3.900     |              |
|     |                   |             |          |             |           | /            |

#### PARROT:

The experiments for which the optimization has not found a good fit are marked with an asterisk (\*) or a hash sign (#) in the rightmost column. An asterisk in this column indicates that the experiment has an error that is larger than the error tolerance and a hash sign indicates that the error is much larger. The error tolerance depends on the degree of accuracy set for that particular piece of experimental information. The error values are presented in the next to rightmost column.

Note that if you are optimizing in *alternate mode*, then you usually do not need to change the weights for the experiments. Instead, you can simply run OPTIMIZE\_VARIABLES again, specifying, say, thirty iterations, evaluate the results again, and continue in that way until you are satisfied with the results.

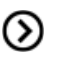

Also see About Alternate Mode on page 43.

## **The Critical Set of Experiments**

The set of weighted experiments that you end up with as a result of your optimization is referred to as the *critical set* of experiments. When you work to determine this set and the weights of the experiments, the following factors should be reflected in both the selection of experiments and the weights of those experiments:

- The reliability of the experimental technique.
- The extent of agreement/disagreement between independent measurements of the same quantity.
- The extent of agreement/disagreement between data obtained with different experimental methods.

## **Continuing the Optimization and Resetting Variables**

To continue the optimization after you have used *OPTIMIZE\_VARIABLES* on page 109, you can either use this command and enter <Number of iterations> again or *CONTINUE\_OPTIMIZATION* on page 94 <Number of iterations>.

If you use *CONTINUE\_OPTIMIZATION* on page 94, then PARROT continues the optimization using the same Hessian matrix. If the optimization is going well but you run out of iterations, then continuing with the same Hessian matrix may be useful.

As before, use *LIST\_RESULT* on page 104 to inspect the fit between the calculated and the experimental values for your experiments. If necessary, adjust the weights of the experiments again in the ED\_EXP module. You may even discover that you have to exclude additional experiments from the optimization.

Besides looking at the rightmost column in the list of experiments (that is produced when you use LIST\_ RESULT), it is also useful to look at the *sum of squares* of the errors of all the variables. This is shown in the output of OPTIMIZE\_VARIABLES and CONTINUE\_OPTIMIZATION. This sum should be as low as possible.

#### **Example Output**

The following shows part of the output that you get when using *LIST\_RESULT* on page 104:

```
== OPTIMIZING VARIABLES ==
AVAILABLE VARIABLES ARE V1 TO V00
                   START VALUE SCALING FACTOR REL.STAND.DEV
VAR. VALUE
     6.94641846E+05 4.3000000E+04 4.3000000E+04 1.42299558E+00
V1
V2
     -3.32619842E+02 -3.52000000E+01 -3.52000000E+01 7.91369573E-01
V11
     8.37422071E+04 7.2000000E+04 7.2000000E+04 2.02212692E-01
     2.65253341E+04 2.7000000E+04 2.7000000E+04 1.45201828E-01
V13
    -3.66637428E+05 -1.0000000E+05 -1.0000000E+05 8.04279315E-01
v17
NUMBER OF OPTIMIZING VARIABLES : 5
ALL OTHER VARIABLES ARE FIX WITH THE VALUE ZERO
THE SUM OF SQUARES HAS CHANGED FROM 3.50196879E+05 TO 3.49096720E+05
DEGREES OF FREEDOM 14. REDUCED SUM OF SQUARES 2.49354800E+04
```

In the example you can see that the sum of squares have decreased slightly. (The final sum of squares that you get after an optimization run is also presented directly in the output from OPTIMIZE\_VARIABLES and CONTINUE\_OPTIMIZATION.) As long as the sum of squares figure is decreasing, the optimization is working as it should.

When your calculated results have been improving for a while, that is, when the sum of squares has been decreasing, and you are confident that you are making definitive progress, then you should use the PARROT command *RESCALE\_VARIABLES* on page 110 to reset the starting values of the optimizing variables to their current values. When you do this, the start values and scaling factors of the optimizing variables (shown in the table's third column in the preceding screen shot), are all set to the current values (shown in the table's second column).

If your optimization is not going well, then you may want to reset the values of your optimization variables to their current start values. To do this, use *RECOVER\_VARIABLES* on page 110.

After rescaling the variables, continue the optimization using OPTIMIZE\_VARIABLES again. Cycle through calls of the commands OPTIMIZE\_VARIABLES/CONTINUE\_OPTIMIZATION, CONTINUE\_OPTIMIZATION, RESCALE\_VARIABLES and OPTIMIZE\_VARIABLES again until your set of optimizing variables does not seem to improve anymore. Even when it seems to you that you have reached this point, it is recommended that you use OPTIMIZE\_VARIABLES/CONTINUE\_OPTIMIZATION a few extra times to make sure that the variable values cannot be further improved, that is, that the sum of squares of the errors of all the variables cannot be reduced further. If the final solution is repeatedly calculated after the same number of iterations and reaching the same result, then it is generally reasonable to accept the current variable values.

# **Updating the Set of Optimizing Variables**

Besides evaluating the fit between the calculated results and the experimental data, you should also ensure that you have the right number of optimizing variables. If you have too many or too few optimizing variables, then you may not be able to use your model to accurately extrapolate thermodynamic properties in a wide range of temperature, pressure and composition conditions.

With more optimization parameters, the sum of errors usually decrease, but the parameters also tend to become less precisely determined. A measure of this precision is the Relative Standard Deviation (RSD) of each optimizing variable. However, the RSD is only significant if you have used *RESCALE\_VARIABLES* on page 110 followed by an optimization which converges and the values of the variables do not change much. The RSD tells you how much the parameter can be changed in either a positive or in a negative direction without changing the reduced sum of errors with more than one unit.

## Example

A large RSD value thus means that the parameter has not been determined well.

```
== OPTIMIZING VARIABLES ==
AVAILABLE VARIABLES ARE V1 TO V00
VAR. VALUE
                    START VALUE
                                   SCALING FACTOR REL.STAND.DEV
V1
     2.01820948E+04 2.01874462E+04 2.01874462E+04 2.60519742E-02
V2
     -2.90936164E+01 -2.90969472E+01 -2.90969472E+01 1.41576516E-02
V11 -2.18127453E+04
V12
    1.55559524E+01
V15
    2.36701148E+04 2.37258719E+04 2.37258719E+04 1.00528931E-01
V16 -7.56541897E+00 -7.64417807E+00 -7.64417807E+00 3.17218507E-01
V17
    3.00342429E+03 3.02274918E+03 3.02274918E+03 2.60675550E-01
V19
    2.20133190E+04 2.14534347E+04 2.14534347E+04 6.92923849E-01
V20
     -6.72498276E+00 -6.31334932E+00 -6.31334932E+00 1.79242248E+00
NUMBER OF OPTIMIZING VARIABLES : 7
ALL OTHER VARIABLES ARE FIX WITH THE VALUE ZERO
THE SUM OF SQUARES HAS CHANGED FROM 1.51360340E-01 TO 1.44420287E-01
DEGREES OF FREEDOM 18. REDUCED SUM OF SQUARES 8.02334928E-03
```

If such a significant RSD has a value larger than 1, then this typically means that you are using too many optimizing variables. However, the RSD values also depend on the weighting of the experiments, so it is sometimes possible to reduce the RSD by changing weights.

The RSD should not be too low either. If one or more of them is very close to 0, then this suggests that you are trying to optimize the system with too few optimizing variables. You can add optimizing variables interactively using *ENTER\_PARAMETER* on page 99 in GIBBS. However, it is recommended that you add a sufficient number of variables in the setup file from the start so that do not need to do this. You can fix variables to a value of 0 until you discover that they are needed.

Besides the RSD, you should also keep an eye on the variable values themselves (shown in the VALUE column, next to the leftmost column in the table shown in the preceding screenshot). If the value of a variable is in the order of 1E5 or higher and this variable has been put in the temperature-independent part of an interaction parameter's Gibbs energy expression, then you may not have the right weights on your experiments or you are using too many optimizing variables. This is also typically the case if a variable with a value in the order of 10 or more (per mole atoms) is in the temperature-dependent part of the Gibbs energy expression of an interaction parameter. Such a high parameter value may lead to inverted miscibility gaps or re-stabilisation of a phase at high temperature. It is important to keep an eye on this since the temperature-independent and the temperature-dependent interaction parameter often varies together. If the temperature-dependent interaction parameter cannot be reliably determined, you may have to fix its value.

Note that even if you have found a good enough fit between calculated and experimental values after an optimization run, a parameter value may suddenly start to change by several orders of magnitude when you use *OPTIMIZE\_VARIABLES* on page 109 is used again. If this happens, then careful reconsideration of the weighting of the experiments of the set of optimizing variables is required. However, when the optimization has converged and the parameter values remain stable after repeated use of OPTIMZE\_VARIALBES, this should usually not happen.

# **Reducing the Number of Optimizing Variables**

If you have one or more optimizing variables with RSD larger than 1, then you should remove one or more of the variables by setting them to a value of 0, or alternately, set them to a reliably estimated value (estimated based on, for example, semi-empirical methods).

To fix an optimizing variable to certain value, use the PARROT command *SET\_FIX\_VARIABLE* on page 112 <variable number> <value>.

# **Plotting Intermediate Results**

It is typically not sufficient to look at the plain text output of *LIST\_RESULT* on page 104 to reliably judge how the optimization is progressing. Plotting a phase or property diagram of the system you are optimizing using the POLY and POST modules is often very useful.

It is recommended that you create a macro file for plotting the diagram since you probably want to repeatedly plot the diagram as you progress with the optimization. This macro file can then be called directly from the PARROT module with the *MACRO\_FILE\_OPEN* on page 5 command.

## Superimposing Experimental Data from EXP-files

If you create one or several EXP-files based on the experiments in your POP-file, you can visually compare the fit your plot and the experimental data you are optimizing the system against. An EXP-file contains data points specified in the DATAPLOT format. You could make an EXP-file for each type of data that you are using in the optimization.

Use the POST command *APPEND\_EXPERIMENTAL\_DATA* on page 192 to superimpose the data points in an EXP-file on a phase or property diagram that you have plotted. For example, to put the experimental data points from a file entitled DP.EXP onto a plotted diagram, you could enter the following:

APPEND\_EXPERIMENTAL\_DATA Y DP.EXP 0 1

Such a command call tells Thermo-Calc to superimpose the data points in dataset 1 of DP.EXP onto the plot in the Console Results window, but not to impose any information about axis scaling, labels and other information which is normally found in the prologue of the DP.EXP file.

The POST command *QUICK\_EXPERIMENTAL\_PLOT* on page 201 can also be used to superimpose data points on a plotted phase or property diagram.

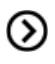

Also see the DATPLOT User Guide included with this documentation set.

# **Finalizing the Optimization**

In this section:

| Finishing the Optimization               | 40 |
|------------------------------------------|----|
| Finishing the Optimization               | 40 |
| Rounding off Optimizing Variable Values  | 40 |
| Updating the Database File               | 40 |
| Creating a Database File                 | 41 |
| Updating the Setup File and the POP-file | 41 |

# **Finishing the Optimization**

When to stop optimizing is a matter of judgement. It is rarely the case that you finish optimizing a system with the feeling that it cannot be improved.

The final step is to update your files with the final results. Besides updating your database file (or alternatively, creating a new database file), it is advised that you also update your setup and POP-files with the final weights and optimizing variable values.

# **Rounding off Optimizing Variable Values**

When you save the optimizing variable values, it is important that you round off the values correctly. When you have a metallic system, it is usually best to keep whatever number of decimal digits that you need to make less than one J/mol difference at 1000 K. When you have an aqueous system or a system that you are optimizing based on data from very different temperature ranges, then this is not always the only appropriate guideline. However, rounding off the values in such a way that it gives a difference that is larger than one J/mol may lead to differences in the phase diagram.

Another approach you can take when rounding off variable values is by progressively fixing the value of more and more of the variables. This allows you to round-off all but one of the variables values so that each only has a few significant digits. Variables whose values have been rounded off in this way are easier to handle compared with those that that are rounded off so that they continue to have many significant (non-zero) digits.

To round off the variable values according to this second approach, first use *SET\_FIX\_VARIABLE* on page 112 to set the variable(s) with the highest RSD to a rounded off value (such as, say, 0.4). When you then re-optimize using *OPTIMIZE\_VARIABLES* on page 109, the sum or errors changes. However, you should get almost exactly the same sum of errors as before after you rescale the variable values using *RESCALE\_VARIABLES* on page 110. (If the sum of errors is different, then this means that the variable with the highest RSD was not rounded off in a good way.) If you successfully round off the first variable value, then continue to round of the optimizing variable which now has the highest RSD. Continue doing this until you have fixed all but one of the optimizing variables to their rounded-off values. The final sum of errors that you get after having fixed the variable values should not deviate significantly from the initial sum of errors you had before starting to round-off the variable values.

## **Updating the Database File**

To update the database file (with filename extension TDB) open it in a text editor and enter or update each of the parameters that you have optimized.

For example, suppose you have the following command in your setup file:

```
ENTER PARAMETER L(IONIC LIQ, AL+3, ZR+4:0-2;0) 298.15 +V17; 6000 N
```

If you then end up with a value for optimizing variable V17 of -100000, then you should enter the following under the IONIC\_LIQ phase in the database file:

PARAM L(IONIC\_LIQ,AL+3,ZR+4:O-2;0) 298.15 -100000; 6000 N REF !

If you often need to round-off the optimizing variable value in some way, see *Rounding off Optimizing Variable Values* on the previous page.

When you have updated or entered the parameters that you optimized, save the database file.

## **Creating a Database File**

In some circumstances you may want to save all the information about your system into a new database file. To do this, go to the GIBBS module and use LIST\_DATA <Filename> N. This creates a new user database file that contains all the information about the system that is in the workspace.

The N-argument tells the *LIST\_DATA* on page 77 command to save the output into database file rather than some other type of file, such as a macro file for example. Note that the output database file that you get from LIST\_DATA have to undergo some manual editing before it can be used as proper database file.

## Updating the Setup File and the POP-file

It may be useful for you to be able to recreate your optimization from scratch. It is therefore recommended that you do the following when you are done with the optimization:

- Update your POP-file so that it contains the weights of your critical set of experiments. Use SET\_WEIGHT on page 33 to set the weights directly in the POP-file. You may also have to use SET\_START\_VALUE on page 171 for some conditions in the POP-file. Otherwise, you may not be able to compute the equilibria with COMPUTE\_ALL\_EQUILIBRIA on page 23.
- Copy the final values of your optimizing variables and set them as start values of the variables in the setup macro file (with *SET\_FIX\_VARIABLE* on page 112).
  - It is important that you round off the values of the optimizing variables correctly. See *Rounding off Optimizing Variable Values* on the previous page. When you have done this, you can run the setup macro file to recreate the final result of the optimization.

# **Alternate Mode**

In this section:

| About Alternate Mode                      | 43   |
|-------------------------------------------|------|
| Optimizing in Alternate Mode              | . 43 |
| Preparing the POP-file for Alternate Mode | 44   |
| Examples of SET_ALTERNATE_CONDITION       | 44   |

# **About Alternate Mode**

To turn Alternate Mode ON or OFF, use the PARROT command *SET\_ALTERNATE\_MODE* on page 111.

When you have one or more multi-phase equilibria (that is, with the fixed phase-status) in your POP-file and the optimizing values lack appropriate starting values (such as the default value of 0 for example), then Thermo-Calc may not be able to compute the equilibria for the experiments. In these cases, a common tangent cannot be found, that is, a state where the chemical potentials for all components are the same in all phases cannot be found. A common tangent may not exist or it be found at the wrong composition or temperature given the initial set of model parameters.

If you are not able to estimate reasonable starting values for the optimizing variables, then this problem can be overcome by initially running your optimization in alternate mode. The alternate mode in PARROT module should help you find reasonable starting values for the optimizing variables. Note that you are only supposed to use alternate mode in the beginning of the optimization. Once you have achieved a reasonable fit between calculated results and experimental data, turn off alternate mode and calculate all equilibria again in the normal mode.

In alternate mode, PARROT modifies multi-phase equilibria so that the chemical potentials for each stable phases is calculated separately. For example, consider the following experimental equilibrium:

```
CREATE_NEW_EQUILIBRIUM 1 1
CHANGE_STATUS PHASE LIQ FCC=FIX 1
SET_CONDITION T=1000 P=1E5
EXPERIMENT X(LIQ,B)=.2:.01 X(FCC,B)=.1
```

When PARROT optimizes in alternate mode, the computation of this equilibrium is done by way of the following two calculations:

```
CHANGE_STATUS PHASE LIQ=FIX 1
SET_CONDITION T=1000 P=1E5 X(LIQ,B)=.2
CHANGE_STATUS PHASE FCC=FIX 1
SET CONDITION T=1000 P=1E5 X(FCC,B)=.1
```

The difference between the chemical potentials in every pair of phases is calculated and PARROT tries to adjust the parameters of the phases so that these differences are minimized. In other words, PARROT tries to make the chemical potentials equal in all phases. For PARROT to be able to do this, some additional information about the experimental multi-phase equilibria is required, at least for all invariant equilibria.

# **Optimizing in Alternate Mode**

When you are optimizing in the alternate mode, you usually do not need to enter the ED\_EXP module and manually change the weights of experiments that the computed results have not been fitted well with. Instead, after using *OPTIMIZE\_VARIABLES* on page 109 initially with no iterations, and listing the result with *LIST\_RESULT* on page 104, simply run OPTIMIZE\_VARIABLES again specifying, say, thirty

iterations. Continue to optimize until your optimization seems to be going in the right direction, then set the optimizing variables' starting values to their current values use *RESCALE\_VARIABLES* on page 110 before you turn alternate mode off by answering N at the *SET\_ALTERNATE\_MODE* on page 111 prompt.

## **Preparing the POP-file for Alternate Mode**

Information in your POP-file that concerns equilibria with ENTERED or DORMANT phases is ignored when you optimize in alternate mode.

To use the alternate mode, ensure that there is enough information about each phase in a given equilibrium. In addition to the temperature and pressure of the system, you should specify the composition of all phases in a given equilibrium. This is done with, *SET\_CONDITION* on page 165, *EXPERIMENT* on page 24or *SET\_ALTERNATE\_CONDITION* on page 30.

If both compositions of a binary tie-line have been measured, then you could specify this in the POP-file in the following way:

CREATE\_NEW\_EQUILIBRIUM 1 1 CHANGE\_STATUS PHASE FCC BCC=FIX 1 SET\_CONDITION P=1E5 T=1000 EXPERIMENT X(BCC,B)=.2:.01 X(FCC,B)=.3:.01

This equilibrium could be calculated with alternate mode without any modification. The compositions specified with the experiment command is used as condition when the thermodynamic properties of each phase are calculated.

## **Examples of SET\_ALTERNATE\_CONDITION**

The following topics demonstrate how *SET\_ALTERNATE\_CONDITION* on page 30 is used to prepare different kinds of equilibria for optimization in alternate mode.

#### Specifying the Composition of One Side of a Binary Tie-Line

If only one side of the tie-line has been measured, then you must provide an estimate of the composition of the other phase. You can make such an estimate with SET\_ALTERNATE\_CONDITION. This command has no effect unless alternate mode is turned on. The equilibrium described could thus be specified in the following way:

```
CREATE_NEW_EQUILIBRIUM 1 1
CHANGE_STATUS PHASE FCC BCC=FIX 1
SET_CONDITION P=1E5 T=1000
EXPERIMENT X(BCC,B)=.2:.01
SET ALTERNATE CONDITION X(FCC,B)=.3
```

When the alternate mode is turned on, the composition given by the SET\_ALTERNATE\_CONDITION command is used for the FCC phase. The properties of the BCC phase is calculated using the composition specified by experiment as a condition.

#### Specifying the Compositions of a Three-Phase Equilibrium

If you have a three-phase equilibrium in your POP-file, then one of its compositions can be specified as experimentally determined, while two can be provided as alternate conditions:

```
CREATE_NEW_EQUILIBRIUM 1 1
CHANGE_STATUS PHASE FCC BCC LIQ=FIX 1
SET_CONDITION P=1E5
EXPERIMENT T=912:5 X(LIQ,B)=0.2:.02
SET ALTERNATE CONDITION X(FCC,B)=0.1 X(BCC,B)=.4
```

#### Specifying the Composition of a Stoichiometric Phase

When you specify the composition of stoichiometric phase with SET\_ALTERNATE\_CONDITION, the value must be given with at least seven decimal digits, as in the following example:

```
CREATE_NEW_EQUILIBRIUM 1 1
CHANGE_STATUS PHASE LIQ A2B=FIX 1
SET_CONDITION P=1E5 X(LIQ,B)=0.2
EXPERIMENT T=992:5
SET ALTERNATE CONDITION X(A2B,B)=.66666667
```

#### **Entering Other Experiments in the POP with Alternate Mode**

The following table shows some additional examples of how to enter different kinds of experiments in the POP-file when you are using the alternate mode.

| Example                                                                                  | ED_EXP commands                                                                                                    |
|------------------------------------------------------------------------------------------|----------------------------------------------------------------------------------------------------|
| Two-phase equilibrium:                                                                   | CHANGE_STATUS PHASE LIQUID FCC=FIX 1 SET_CONDITION X                                                                                                    |
| The melting temperature                                                                  | (FCC,CU)=0.14 P=1E5 EXPERIMENT T=970:2 SET_ALTERNATE_CONDITION                                                                                                    |
| of an Au-Cu alloy                                                                        | X(LIQUID,CU)=0.16                                                                                                    |
| Invariant equilibrium<br>experiment: A three-<br>phase equilibrium in a<br>binary system | CREATE_NEW_EQUILIBRIUM 1 1 CHANGE_STATUS PHASE FCC BCC<br>LIQUID=FIX 1 SET_CONDITION P=1E5<br>EXPERIMENT T=912:5 SET_ALTERNATE_CONDITION X(FCC,B)=0.1SET_<br>ALTERNATE_CONDITION X(BCC,B)=0.4SET_ALTERNATE_CONDITION X<br>(LIQ,B)=0.2 |
| Ternary system, with two                                                                 | CREATE_NEW_EQUILIBRUM 1 1 CHANGE_STATUS PHASE FCC BCC=FIX 1                                                                                                    |
| compositions measured                                                                    | SET_CONDITION T=1273 P=1E5 SET_CONDITION X(FCC,B)=0.1:0.02                                                                                                    |
| (both with uncertainty                                                                   | EXPERIMENT X(FCC,C)=0.12:.02 SET_ALTERNATE_CONDITION X                                                                                                    |
| 0.02)                                                                                    | (BCC,B)=0.17 SET_ALTERNATE_CONDITION X(BCC,C)=0.07                                                                                                    |

# Troubleshooting

During an optimization, you are likely to run into many different problems and challenges. This topic gives some general guidelines that can help avoid common mistakes and problems.

In this section:

| Useful Guidelines                              | 48 |
|------------------------------------------------|----|
| Excluding and Including the Correct Equilibria | 49 |
| Conflicting Data                               |    |

## **Useful Guidelines**

The following rules of thumb are generally good to adhere to when you are planning and executing an optimization:

- Do not use data from thermochemical tables of unknown origin.
- Use experimentally determined properties; avoid converted quantities.
- Carefully estimate the accuracy of the experiments.
- Correct systematic errors (by adjusting a temperature scale for example).
- Use negative information such as, for example, the information that a phase should not be stable in a composition or temperature region.
- With a hundred activity measurements in a system but only ten composition points from the phase diagram, it is often appropriate to decrease the weights on the activity experiments.
- If you initially exclude any intermediate phases to only optimize the liquid and the terminal or end-member phases for the pure components, then it is often useful to compute a metastable phase diagram with just these phases. In the metastable phase diagram, the metastable solubility lines should not have any strange kinks or turns. Such a diagram is often also useful to compute at later stages in the optimization.
- When you have fitted the liquid phase and some solution phases reasonably well, then you can fix the optimizing variables that characterise these phases. You can then go on and optimize the variables for the intermediate phases.
- Phases with miscibility gaps are always difficult to optimize. Try to keep control of the miscibility gaps by using real or estimated experimental information. (Note that it is not possible to calculate the top of a miscibility gap as a single equilibrium.)
- Phases with order/disorder transformation are often difficult to optimize. It may be difficult to find the right start values on the optimizing variables. The TABULATION module (see *TABULATION\_REACTION Commands* on page 247) can be useful sometimes. Properties for specified site fractions can be calculated in the TABULATION module. This is not possible in the POLY module since this module only calculates for equilibrium site fractions. The ordered state may also disappear during the optimization of these phases. If this happens, you may be able to add an experiment that controls the state of order.
- Only use the alternate mode to find an initial set of model parameters that can then be make it possible to calculate the experimental equilibria in the normal mode.
- When you have achieved a satisfactory fit between calculated results and experimental data with an appropriate number of optimization variables, perform a couple of final optimization runs to make sure that your results are stable.

Make sure that the values of the optimizing variables keep within a reasonable range. If
a variable starts to change several orders of magnitudes, then you must consider
whether you have the right weights on the experiments and whether you are using too
many optimizing variables.

## **Excluding and Including the Correct Equilibria**

Use as few experiments as possible initially to get a reasonable overall fit. It is generally best to first focus on the invariant equilibria, as well as metastable states that can be estimated by excluding some phases. Crucially, any experiments for which the computed results are clearly faulty should be excluded from the final critical set, while all important invariant equilibria are calculated and included in this critical set.

If you cannot compute some invariant equilibria with intermediate phases, then it may be best to first exclude those phases from the optimization and only optimize the liquid and the most important solution phases. After you have obtained reasonable results for these phases, you can enter the intermediate phases back in again. With the variables for the optimized liquid and solid phases set fixed, you can finally optimize the intermediate phases.

## **Conflicting Data**

It is important that you do not include conflicting sets of data at the same time during an optimization. After all, if they are genuinely conflicting, then at least one of the sets must be incorrect. If you have conflicting sets of data, then only use one of these sets at a time together with the rest of the data. Often, the optimization makes it clear which dataset coheres best with the other information that is available about the system.

Sometimes, conflicting data cannot be detected directly. For example, you may have activity data which is inconsistent with solubility data from the phase diagram. This would be indicated by large errors in the fit when both the activity data and the solubility data are included. To find these inconsistencies, let alone correct the errors, you may thus have to optimize with some datasets excluded.

# **Experiments and Experimental Data**

These topics contain examples of different kinds of equilibria in different kinds of systems. They are intended to help you figure out how to use various kinds of experimental data when creating POP-files. The topics that follow contain examples how to enter various kinds of experimental data into a POP-file.

In this section:

| Phase Diagram Data                                       | 51 |
|----------------------------------------------------------|----|
| Data for Individual Compounds                            | 52 |
| Single Phase Mixing Enthalpies or Partial Enthalpies     | 53 |
| Enthalpies of Formation and Enthalpies of Reactions      | 54 |
| Chemical Potentials via EMF Measurements                 | 55 |
| Driving Force for Metastable Phases                      | 55 |
| Pressure-Temperature-Volume EOS Data                     | 56 |
| Crystal Structure, Lattice Parameters and Site-Occupancy | 56 |
| Magnetism and Other Atomistic Properties                 | 57 |
| Data About Systems of Different Orders                   |    |

## **Phase Diagram Data**

P-T-X phase diagram data for binary and ternary systems, or systems of even higher order can be used in the POP-file. This includes data of the following types:

- Data about the temperature- and composition-dependence of various properties (obtained from differential thermal analysis (DTA) measurements for example), including enthalpy, lattice parameter, dilatometric length, electronic conductivity and magnetic susceptibility;
- Data about reaction types (invariant/monovariant) and phase relations obtained from qualitative or quantitative metallographic studies;
- Data about phase amounts or compositions obtained from microprobe measurements (using X-ray spectroscopy or transmission electron microscopy (TEM));
- Data about the positions or directions of two-phase tie-lines and three-phase equilibria for ternary systems.

### Example

The following table shows a POP-file excerpt that demonstrates how some kinds of phase diagram data can be entered:

| Example                     | ED_EXP commands                                                                                                    |
|-----------------------------|----------------------------------------------------------------------------------------------------|
| Solidus (melting            | CREATE_NEW_EQUILIBRIUM 1 1                                                                                                    |
|                             | CHANGE_STATUS PHASE LIQUID FCC=FIX 1                                                                                             |
| alloy                       | SET_CONDITION X(FCC,CU)=0.14 P=1E5                                                                                               |
|                             | EXPERIMENT T=970:2                                                                                                    |
|                             | CREATE_NEW_EQUILIBRIUM 1 1                                                                                                    |
| Three-phase equilibrium in  | CHANGE_STATUS PHASE FCC BCC LIQUID=FIX 1                                                                                         |
| a binary A-B system         | SET_CONDITION P=1E5                                                                                                    |
|                             | EXPERIMENT T=912:5                                                                                                    |
|                             | CREATE_NEW_EQUILIBRIUM 1 1                                                                                                    |
| Congruent transformation    | CHANGE_STATUS PHASE BCC LIQUID=FIX 1                                                                                             |
| in a binary A-B system      | SET_CONDITION P=1E5 X(BCC,B)-X(LIQ,B)=0                                                                                          |
|                             | EXPERIMENT T=1213:10                                                                                                    |
| Tie-line in a ternary A-B-C | An uncertainty factor is set not only for the experimental measurement, but also for the X(FCC,B) condition. The factor is 0.02. |
| System                      | CREATE_NEW_EQUILIBRUM 1 1                                                                                                    |

| Example | ED_EXP commands                              |
|---------|----------------------------------------------|
|         | CHANGE_STATUS PHASE FCC BCC=FIX 1            |
|         | SET_CONDITION T=1273 P=1E5 X(FCC,B)=0.1:0.02 |
|         | EXPERIMENT X(FCC,C)=0.12:.02                 |

# **Data for Individual Compounds**

You can use data about individual components in the POP-file. Such data includes activity, heat capacity, heat content, entropy, Gibbs energy of phase transformations, heat of transition and heat of melting.

### **Examples**

| Example                         | ED_EXP commands                              |
|---------------------------------|----------------------------------------------|
|                                 | CREATE_NEW_EQUILIBRIUM 1 1                   |
|                                 | CHANGE_STATUS PHASE FCC_A1=FIX 1             |
|                                 | CHANGE_STATUS PHASE GRAPHITE=D               |
| Carbon activity data in the fcc | SET_REFERENCE_STATE C GRAPHITE,,,,           |
|                                 | SET_CONDITION P=101325 T=1273 X(MN)=0.03     |
|                                 | SET_CONDITION X(C)=0.03                      |
|                                 | EXPERIMENT ACR(C)=0.29:5%                    |
|                                 | CREATE_NEW_EQUILIBRIUM 1 1                   |
|                                 | CHANGE_STATUS PHASE IONIC_LIQ=FIX 1          |
|                                 | CHANGE_STATUS PHASE GAS=D                    |
| Ln(activity coefficient for O)  | SET_CONDITION X(0)=0.02 T=1523 P=101325      |
|                                 | SET_REFERENCE_STATE O GAS,,,,                |
|                                 | ENTER_SYMBOL FUNCTION LNFO=LOG(ACR(O)/X(O)); |
|                                 | EXPERIMENT LNFO=-1.5:0.01                    |
|                                 | CREATE_NEW_EQUILIBRIUM 1 1                   |
|                                 | CHANGE_STATUS PHASE CU2O=FIX 1               |
| Entropy at 298.15 K of Cu2O     | CHANGE_STATUS PHASE CUO=FIX 0                |
|                                 | SET_CONDITION P=101325 T=298.15              |
|                                 | EXPERIMENT S=92.36:1                         |
|                                 | CREATE_NEW_EQUILIBRIUM 1 1                   |
| Gibbs energy of formation of    | CHANGE_STATUS PHASE SPINEL=ENT 1             |
|                                 | CHANGE_STATUS PHASE FCC 02GAS=DORM           |
| Example                              | ED_EXP commands                                 |  |
|--------------------------------------|-------------------------------------------------|--|
|                                      | SET_REFERENCE_STATE NI FCC,,,,                  |  |
|                                      | SET_REFERENCE_STATE AL FCC,,,,                  |  |
|                                      | SET_REFERENCE_STATE O O2GAS,,,,                 |  |
|                                      | SET_CONDITION P=101325 T=1000 N(NI)=1 N(AL)=2   |  |
|                                      | SET_CONDITION N(O)=4                            |  |
|                                      | EXPERIMENT GM=-298911:5%                        |  |
|                                      | CREATE_NEW_EQUILIBRIUM 1 1                      |  |
|                                      | CHANGE_STATUS PHASE SPINEL=ENT 1                |  |
|                                      | SET_CONDITION P=101325 N(FE)=2 N(MG)=1 N(O)=4   |  |
| Heat capacity of MgFe2O4             | SET_CONDITION T=800                             |  |
|                                      | ENTER_SYMBOL FUNCTION CP=H.T;                   |  |
|                                      | EXPERIMENT CP=207:5%                            |  |
|                                      | CREATE_NEW_EQUILIBRIUM 1 1                      |  |
|                                      | CHANGE_STATUS PHASE SPINEL=ENT 1                |  |
|                                      | SET_CONDITION P=101325 T=298.15 N(MN)=1 N(FE)=2 |  |
|                                      | SET_CONDITION N(O)=4                            |  |
|                                      | ENTER_SYMBOL VAR H298=H;                        |  |
| Heat content (H-H298) for<br>MnFe2O4 | ENTER_SYMBOL FUN HMNFE204=H-H298;               |  |
|                                      | CREATE_NEW_EQUILIBRIUM 2 1                      |  |
|                                      | CHANGE_STATUS PHASE SPINEL=ENT 1                |  |
|                                      | SET_CONDITION P=101325 N(MN)=1 N(FE)=2 N(O)=4   |  |
|                                      | SET_CONDITION T=400                             |  |
|                                      | EXPERIMENT HMNFE204=16610:5%                    |  |

## **Single Phase Mixing Enthalpies or Partial Enthalpies**

You can use calorimetric data for mixing in the POP-file. This data could be the result of, for example, drop calorimetry or scanning calorimetry. This includes data about, for example, enthalpy of mixing of liquids, series of mixing-enthalpy and about partial enthalpy. Information about enthalpies of mixing can also be derived from theoretical principles using special quasi-random structures (SQSs).

#### Example

| Example                                                     | ED_EXP commands                   |  |
|-------------------------------------------------------------|-----------------------------------|--|
|                                                             | CREATE_NEW_EQUILIBRIUM 1 1        |  |
|                                                             | CHANGE_STATUS PHASE LIQUID=FIX 1  |  |
| Enthalpy of mixing in the<br>liquid state of an Au-Cu alloy | SET_CONDITION T=1379 P=1E5        |  |
|                                                             | SET_CONDITION X(LIQUID,AU)=0.0563 |  |
|                                                             | SET_REFERENCE_STATE AU LIQ * 1E5  |  |
|                                                             | SET_REFERENCE_STATE CU LIQ * 1E5  |  |
|                                                             | EXPERIMENT HMR=-1520:200          |  |

## **Enthalpies of Formation and Enthalpies of Reactions**

You can use calorimetric data for phase transformations in the POP-file. This data could be the result of, for example, direct-reaction calorimetry, solution calorimetry or combustion calorimetry. Information about enthalpies of formation can also be derived from theoretical principles.

#### Examples

| Example                     | ED_EXP commands                                        |
|-----------------------------|--------------------------------------------------------|
|                             | CREATE_NEW_EQUILIBRIUM 1 1                             |
|                             | CHANGE_STATUS PHASE CORUNDUM ZRO2_TETR=FIX 0           |
| Enthalpy of melting of the  | CHANGE_STATUS PHASE IONIC_LIQ=ENT 1                    |
| eutectic in the Al2O3-ZrO2  | SET_CONDITION P=101325 N=1 LNAC(O)=-80                 |
| binary (J/g)                | SET_REFERENCE_STATE ZRO2 TETR,,,,,,                    |
|                             | SET_REFERENCE_STATE AL203 CORUND,,,,,,                 |
|                             | EXPERIMENT HWR=1080:90                                 |
|                             | CREATE_NEW_EQUILIBRIUM 1 1                             |
|                             | CHANGE_STATUS PHASE ZRO2_MONO HALITE CAZRO3_O=ENT<br>1 |
| Enthalpy of formation of o- | SET_CONDITION T=298.15 P=101325 N(CAO)=.5              |
| CaZrO3 from the component   | SET_CONDITION N(ZRO2)=.5 LNAC(O)=-20                   |
| Oxides                      | SET_REFERENCE_STATE CAO HALITE,,,,                     |
|                             | <pre>SET_REFERENCE_STATE ZRO2 ZRO2_MONO,,,,</pre>      |
|                             | EXPERIMENT HMR(CAZRO3_O)=-15960:5%                     |

## **Chemical Potentials via EMF Measurements**

You can use chemical potentials and activities/activity coefficients from electromagnetic field (EMF) measurements in the POP-file.

#### Example

| Example                | ED_EXP commands                      |  |
|------------------------|--------------------------------------|--|
|                        | CREATE_NEW_EQUILIBRIUM 1 1           |  |
|                        | CHANGE_STATUS PHASE FCC CU2O=FIX 1   |  |
| Emf data on Cu(s)/Cu2O | CHANGE_STATUS PHASE O2GAS=DORM       |  |
| (s)                    | SET_CONDITION P=101325 T=1000        |  |
|                        | SET_REFERENCE_STATE O O2GAS,, 100000 |  |
|                        | EXPERIMENT MUR(O) =-95387:1000       |  |

## **Driving Force for Metastable Phases**

You can use chemical driving forces for metastable phases in the POP-file.

#### **Examples**

| Example                           | ED_EXP commands                             |
|-----------------------------------|---------------------------------------------|
|                                   | CREATE_NEW_EQUILIBRIUM 1 1                  |
|                                   | CHANGE_STATUS PHASE FCC_A1 M7C3 M23C6=FIX 1 |
| To prevent BCC_A2 to be stable    | CHANGE_STATUS PHASE BCC_A2=D                |
|                                   | SET_CONDITION P=101325 T=1473               |
|                                   | EXPERIMENT DGM(BCC)<-0.1:0.1                |
| To promote CEMENTITE to be stable | CHANGE_STATUS PHASE BCC M7C3 GRAPHITE=FIX 1 |
|                                   | CHANGE_STATUS PHASE CEMENTITE=DORMANT       |
|                                   | SET_CONDITION P=P0 T=973                    |
|                                   | EXPERIMENT DGM(CEM)>0.1:0.01                |

## **Pressure-Temperature-Volume EOS Data**

You can use Pressure-Temperature-Volume Equation of State (EOS) data in the POP-file. Such data includes, for example, molar volume, density, thermal expansion and bulk-modulus/compressibility.

#### **Examples**

| Example             | ED_EXP commands                        |  |
|---------------------|----------------------------------------|--|
|                     | CREATE_NEW_EQUILIBRIUM 1 1             |  |
| Volume of liquid Dt | CHANGE_STATUS PHASE LIQUID=ENT 1       |  |
| volume of liquid Pt | SET_CONDITION P=101325 N=1 T=1873      |  |
|                     | EXPERIMENT VM=1.00758E-5:5%            |  |
|                     | CREATE_NEW_EQUILIBRIUM 1 1             |  |
|                     | CHANGE_STATUS PHASE FCC_A1=ENT 1       |  |
| Thermal expansion   | SET_CONDITION P=101325 N=1 T=400       |  |
|                     | ENTER_SYMBOL FUNCTION ALPHA=VM.T/VM/3; |  |
|                     | EXPERIMENT ALPHA=2.35E-5:5%            |  |

## **Crystal Structure, Lattice Parameters and Site-Occupancy**

You use information about defects, ordering or site occupancy, as well as information about crystal structures in the form of lattice parameter values. This information may come from measurements made by X-ray, neutron diffraction, Mössbauer spectroscopy or perturbed angular-correlation.

#### Examples

| Example                                        | ED_EXP commands                                                     |  |
|------------------------------------------------|---------------------------------------------------------------------|--|
|                                                | CREATE_NEW_EQUILIBRIUM 1 1                                          |  |
|                                                | CHANGE_STATUS PHASE FCC_A1=ENT 1                                    |  |
|                                                | SET_CONDITION P=101325 N=1 T=298.15                                 |  |
| Lattice parameter for fcc                      | SET_CONDITION X(CR)=0.05                                            |  |
|                                                | ENTER_SYMBOL FUNCTION LPFCC=((4*VM/6.02214179E23)**(1/3))*1E10;     |  |
|                                                | EXPERIMENT LPFCC=4.02:5%                                            |  |
|                                                | CREATE_NEW_EQUILIBRIUM 1 1                                          |  |
|                                                | CHANGE_STATUS PHASE BCC_A2=ENT 1                                    |  |
|                                                | SET_CONDITION P=101325 N=1 T=298.15                                 |  |
| Lattice parameter for bcc                      | SET_CONDITION X(AL)=0.08                                            |  |
|                                                | ENTER_SYMBOL FUNCTION LPBCC=((2*VM/6.02214179E23)**<br>(1/3))*1E10; |  |
|                                                | EXPERIMENT LPBCC=2.90:5%                                            |  |
|                                                | CREATE_NEW_EQUILIBRIUM 1 1                                          |  |
|                                                | CHANGE_STATUS PHASE SPINEL=ENT 1                                    |  |
| Site-occupancy, degree of inversion for spinel | SET_CONDITION P=101325 N(MG)=1 N(AL)=2 N(O)=4                       |  |
|                                                | SET_CONDITION T=1073                                                |  |
|                                                | EXPERIMENT Y(SPINEL,AL+3#1)=0.31:5%                                 |  |

## **Magnetism and Other Atomistic Properties**

You can use data about atomistic properties such as magnetism and Curie temperatures in the POP-file.

#### Example

| Example                                    | ED_EXP commands                        |  |
|--------------------------------------------|----------------------------------------|--|
| Curie temperature of<br>MnxFe3-xO4, x=1.26 | CREATE_NEW_EQUILIBRIUM 1 1             |  |
|                                            | SET_CONDITION T=520 P=101325 N(O)=4    |  |
|                                            | SET_CONDITION N(FE)+N(MN)=3 N(MN)=1.26 |  |
|                                            | EXPERIMENT TC(SPINEL)=520:5            |  |

## **Data About Systems of Different Orders**

You might want to use data about systems of different orders in the same optimization, such as data about a binary equilibrium with components A and B in a ternary system with components A, B and C, together with data about equilibria in the binary system with components A and B. To do this, you must first suspend all components in the ternary system (A, B and C), and then set the two components you want binary information on (A and B) to status ENTERED.

Suspending all components is done by giving the initialization code 0 to the *CREATE\_NEW\_EQUILIBRIUM* on page 143 command. The components about which you want to use binary information must then be entered again using the *CHANGE\_STATUS* on page 59 command.

#### Example

| Example                                   | ED_EXP commands                                                                                              |
|-------------------------------------------|----------------------------------------------------------------------------------------------------|
| A binary (A-B) three-phase equilibrium    | CREATE_NEW_EQUILIBRIUM 1 0<br>CHANGE_STATUS COMPONENT A B = ENTERED<br>CHANGE STATUS PHASE FCC BCC LIO=FIX 1 |
| (FCC-BCC-LIQ) in a ternary system (A-B-C) | SET_CONDITION P=1E5<br>EXPERIMENT T=1177:10                                                                  |

# **Thermodynamic Models**

The most common models used in assessments are described briefly in these topics. Examples of how to write the phase definitions in the setup-file are also given for each of these models. In addition to the models described here, a large number of thermodynamic models for various phases in different states have been implemented.

In this section:

| Gas                               | 60 |
|-----------------------------------|----|
| Compound Energy Formalism         | 60 |
| Substitutional Liquid             | 60 |
| Ionic Two-Sublattice Liquid Model |    |
| Models for Ordered Phases         | 61 |
| 4SL Model for FCC, HCP and BCC    | 62 |
| 2SL Model for FCC, HCP and BCC    | 63 |
| Magnetic Ordering                 | 64 |
| Molar Volumes and High Pressure   | 64 |
| Excess Models                     | 65 |

## Gas

The gaseous mixture phase is usually treated as a substitutional phase without sublattice. In the gaseous mixture phase, there are usually molecules formed, and the number of constituents of the gas phase is often much larger than the number of elements. These complex constituents have to be defined as species. The ideal gas model may handle a gas phase under low pressures (and low temperatures). This implies that the P-V-T relations and thermodynamic properties of pure gaseous species are calculated as for ideal gas, and that there is interaction between gaseous species in the mixture. In a defined system, there may only exist one gaseous mixture phase. Type code G is used for the gas phase:

ENTER PHASE GAS G, 1 H, H101, H102, H2, H201, H202, O, O2, O3; N N

## **Compound Energy Formalism**

If the atoms are sufficiently different in size, electronegativity or charge, they may prefer different types of sites in the lattice of crystalline solids. In some cases, a solute atom may even occupy interstitial sites between the normal lattice sites. All such phenomena are treated in Thermo-Calc by the sublattice concept. The Compound Energy Formalism (CEF) has proved to be the most general formalism for many different types of solution phases. It is therefore by default applied to various solid solution phases in the Thermo-Calc software package. CEF can also take ionic constraints (charged cation/anion species) into account. For a comprehensive description on the CEF, please see Hillert (2001), Frisk and Selleby (2001), Sundman and Ågren (1981).

Since the CEF is used by default, no special notation is needed in the phase definition, except for ionic phases, where type code I is given.

#### **Examples**

Examples of phase definitions in a setup-file using the CEF:

```
ENTER_PHASE SPINEL I, 4 1 2 2 4

FE+2,FE+3; FE+2,FE+3,VA; FE+2,VA; O-2; N N

ENTER_PHASE SIGMA, 3 10 4 16

AL,CO,CR,FE,NB; AL,CO,CR,FE,NB; AL,CO,CR,FE,NB; N N

ENTER_PHASE FCC_A1, 2 1 1

CR,FE,MN; C,N,VA; N N

ENTER_PHASE BCC_A2, 2 1 3

CR,FE,MN,VA; C,N,VA; N N
```

## Substitutional Liquid

The liquid phase is normally (but not always) modelled as a substitutional phase with no sublattice, which is occupied by two or more constituents. The constituents are normally the elements, but molecules or associates can also be used. Type code L is used for the liquid phase.

#### Example

ENTER\_PHASE LIQUID L, 1

AL,C,CR,FE,MO,NI,SI ; N N ENTER\_PHASE LIQUID L, 1 C,FE,FEO,FEO3/2,NI,NIO ; N N

## **Ionic Two-Sublattice Liquid Model**

Within the framework of the CEF, the ionic two-sublattice liquid (I2SL) model was developed to be used when there is a tendency for ionization in the liquid, which happens in liquid oxides and sulphides for example. The same model can be used both for metallic and oxide melts. At low levels of oxygen, the model becomes equivalent to a substitutional solution model between metallic atoms. Two sublattices are assumed, one containing charged cations and one containing charged anions, neutrals and vacancies. The complication for an ionic liquid is that the numbers of sites on the cation sublattice and anion sublattice vary with the composition to preserve electroneutrality. For a comprehensive description on the I2SL model, see Hillert et al. (1985), Sundman (1991). In these references, the possible excess parameters are also discussed. Type code Y is used for the I2SL model.

#### Example

Examples of phase definitions in a setup-file:

```
ENTER_PHASE LIQUID Y,

AL+3,CR+2,FE+2,NI+2; VA; N N

ENTER_PHASE IONIC_LIQ Y,

CA+2,MG+2; O-2; N N

ENTER_PHASE IONIC_LIQ Y,

AL+3,CA+2,FE+2,MG+2,SI+4;

ALO2-1,O-2,SIO4-4,VA,FEO3/2,SIO2; N N
```

## **Models for Ordered Phases**

Some solution phases have chemical order-disorder transformations: for example, the disordered FCC\_ A1 phase can transform to the ordered  $L1_2$  or  $L1_0$  structure where the atoms of different kinds occupy different sublattices. In some cases, it may be advantageous and easy to describe such ordered structures as completely different phases; but in some other cases, like the B2-ordered BCC structure in Al-Fe, the disordered and ordered structures must be described as one singe phase because the transformation is of second order along a line in temperature and composition.

The ordering can easily be described by the CEF. For instance, an ordered FCC phase with only  $L1_2$  or  $L1_0$  ordering can be efficiently handled by the so-called Two Substitutional-Sublattice Ordering Model (2SL model), while an ordered FCC with both  $L1_2$  and  $L1_0$  ordering must be described with four sublattices using the so-called Four Substitutional-Sublattice Ordering Model (4SL model). Please note that in both these models, all the substitutional constituents must enter into these sublattices. In addition, you may also have one sublattice for interstitials.

Thermo-Calc supports a feature of splitting the parameters of a chemically ordered phase onto two different phase descriptions. This is very convenient. In this way, you can have one phase for all parameters describing the disordered state (the configuration independent state) and in the other phase only those parameters needed to describe the remaining part (the configuration dependent part), that is, the Gibbs energy contribution due to the ordering transformation. This has been implemented in such a way that the contribution from the configuration dependent part is zero when the solution phase is disordered. The optimization of the disordered phase is independent of the order-disorder transformation; the ordering energy is an add-on to the disordered part. This is particularly useful in higher order systems, as an ordered phase can dissolve several elements that have no particular contribution to the actual ordering. The phases Gibbs energy add together by giving this command in the setup-file: *AMEND\_PHASE\_DESCRIPTION* on page 52 <ordered phase> disordered\_part <disordered\_part <disordered\_phase>

Since PARROT does not automatically create new composition sets, it is necessary to create composition sets for both the ordered and disordered phases in the setup-file: Amend\_phase\_description <phase> composition sets <new highest set number>,,,,

#### Example

Example of phase definitions for the corresponding disordered and ordered parts in a setup-file:

ENTER\_PHASE FCC\_A1, 2 1 1 AL,CR,FE,NI; VA; N N ENTER\_PHASE FCC\_L12, 3 .75 .25 1 AL,CR,FE,NI ; AL,CR,FE,NI; VA; N N AMEND\_PHASE\_DESCRIPTION FCC\_L12 DIS\_PART FCC\_A1

## **4SL Model for FCC, HCP and BCC**

Ordered FCC, HCP and BCC solution phases handled by the 4SL model requires four sublattices for substitutional ordering and can additionally have an interstitial sublattice. A 4SL model is especially useful for modelling different kinds of ordered phases that are based on the same disordered phase, such as  $L1_0$  and  $L1_2$  based on FCC\_A1, and B2,  $D0_3$ ,  $L2_1$  and B32 based on BCC\_A2 etc.

For ordered FCC or HCP phases, these four substitutional sublattices represent four corners of the regular tetrahedron on these lattices, all of which are the nearest neighbours. These corners are equivalent lattice points, thus all G parameters for each end-member with the same elements, but distributed on different sites, must be identical. It should be emphasized that the end-member energy here represents the ordering energy rather than the formation energy of the compound.

The constraints on the parameters in the 4SL model can be derived based on the symmetry of the lattice:

 $G_{A:B:B:B} = G_{B:A:B:B} = G_{B:B:A:B} = G_{B:B:B:A:B}$ 

 $\mathsf{G}_{\mathsf{A}:\mathsf{A}:\mathsf{B}:\mathsf{B}}{=}\mathsf{G}_{\mathsf{A}:\mathsf{B}:\mathsf{A}:\mathsf{B}}{=}\mathsf{G}_{\mathsf{A}:\mathsf{B}:\mathsf{B}:\mathsf{A}}{=}\mathsf{G}_{\mathsf{B}:\mathsf{A}:\mathsf{A}:\mathsf{B}}{=}\mathsf{G}_{\mathsf{B}:\mathsf{A}:\mathsf{B}:\mathsf{A}}{=}\mathsf{G}_{\mathsf{B}:\mathsf{B}:\mathsf{A}:\mathsf{A}}$ 

 $\mathsf{G}_{\mathsf{B}:\mathsf{A}:\mathsf{A}:\mathsf{A}}{=}\mathsf{G}_{\mathsf{A}:\mathsf{B}:\mathsf{A}:\mathsf{A}}{=}\mathsf{G}_{\mathsf{A}:\mathsf{A}:\mathsf{B}:\mathsf{A}}{=}\mathsf{G}_{\mathsf{A}:\mathsf{A}:\mathsf{A}:\mathsf{B}}$ 

 $L_{A,B:*:*:*} = L_{*:A,B:*:*} = L_{*:*:A,B:*} = L_{*:*:A,B}$ 

The asterisk \* means that the interaction parameter is independent of the occupation of that sublattice. For the disordered phase to be completely disordered, i.e. that all site fractions are equal on all four sublattices, all constraints must be correct.

For ordered BCC phases, the situation is a bit more complicated, as the four sublattice ordering phase represents an irregular tetrahedron with two pairs of sites that are next nearest neighbours. Thus, for an A-B binary solution phase, with A located on two sublattice sites and B on the other two, the end-member described by  $G_{A:A:B:B}$  has four nearest neighbour bonds between A and B atoms, whereas the end-member described by  $G_{A:B:A:B}$  has two nearest neighbour bonds between A and B atoms and two next nearest neighbour bonds. Many parameters thus have a relation:

 $G_{A:B:B:B} = G_{B:A:B:B} = G_{B:B:A:B} = G_{B:B:B:A}$ 

 $G_{B:A:A:A}=G_{A:B:A:A}=G_{A:A:B:A}=G_{A:A:A:B}$ 

G<sub>A:A:B:B</sub>=G<sub>B:B:A:A</sub>

 $G_{A:B:A:B} = G_{A:B:B:A} = G_{B:A:A:B} = G_{B:A:B:A}$ 

 $L_{A,B}$ :\*:\*=L\*:A,B:\*:\*=L\*:\*:A,B:\*=L\*:\*:A,B

The  $G_{A:B:B:B}$  term represents  $DO_3$ ,  $G_{A:A:B:B}$  B2 and the  $G_{A:B:A:B}$  B32 ordering. There are also two kinds of reciprocal interaction parameters:

L<sub>A,B:A,B:\*:\*;0...9</sub>

L<sub>A,B:\*:A,B:\*;0...9</sub>

Kusoffsky et al. (2001) have shown the influence of different parameters available in the 4SL model applied to fcc ordering. The possibility to use the 4SL model to BCC ordering has been studied by Sundman et al. (2009) in the Al-Fe system.

### **2SL Model for FCC, HCP and BCC**

The reason for using a 2SL model instead of a 4SL model is that the calculations are faster, but on the other hand it can only model one kind of ordered phase(s). For instance, it is not possible to model FCC with both  $L1_0$  and  $L2_1$ , or BCC with D0<sub>3</sub> and B2, etc.

In order to get the fully disordered phase to form, constraints are needed as for the 4SL model. For the symmetric phases, e.g. B2 and L1<sub>0</sub>, the relation between parameters are:

G<sub>A:B</sub>=G<sub>B:A</sub>

L<sub>A,B:\*</sub>=L\*:A,B

For a 2SL asymmetric model including, but not limited to,  $L1_2$ , more constraints are needed. This model has many complicated relations between the parameters. The relation between the parameters for the 2SL  $L1_2$  model can be derived from a 4SL model. The conversion from 4SL model parameters to 2SL parameters for  $L1_2$  can be found in Dupin et al. (2001) and for  $L1_0$  in Yuan et al. (2012). Higher-order systems with an  $L1_2$  phase modelled with two sublattices require a lot of ternary and some quaternary interaction parameters in order to make the disordered state stable. These parameters have been derived by e.g. Dupin (1995), also found in Kusoffsky et al. (2001).

Many publications exist on how to model order/disorder transformations using a two-sublattice model, see e.g. Dupin, Ansara (1999), De Keyzer et al. (2009).

### **Magnetic Ordering**

The magnetic contribution to the Gibbs energy is given by a model proposed by Inden (1975) and adapted by Hillert and Jarl (1978), and is described by:

```
G=RTln(b+1)f(t)
```

where  $t=T/T_{C}$ .

The values of the Curie temperature, T<sub>C</sub>, and Bohr magneton number, b, at a certain composition are then used in an optimization procedure to calculate the contribution to Gibbs energy due to magnetic ordering. Curie temperature and Bohr magneton number are given in the command *ENTER\_PARAMETER* on page 99 for phases that undergo a magnetic transition:

```
AMEND_PHASE_DESCRIPTION BCC_A2 MAGNETIC -1.0 0.4
ENTER_PARAMETER TC(BCC_A2,FE:VA;0) 298.15 +V1; 6000 N
ENTER PARAMETER BMAGN(BCC A2,FE:VA;0) 298.15 +V2; 6000 N
```

The arguments -1 and 0.4 specify the values of parameters in the magnetic model: -1 is the antiferromagnetic factor and 0.4 is the structure factor. Usually the antiferromagnetic factor =-1 for bcc and =-3 for fcc (and other non-bcc phases). The structure factor corresponds to the short range order fraction of the enthalpy. This factor is 0.4 for bcc and 0.28 for non-bcc phases.

## **Molar Volumes and High Pressure**

Including volumes in a thermodynamic database enable calculations of volume changes, volume fraction, lattice mismatch in cubic structures and phase diagrams at increased pressure. Pressure independent volumes can be used up to about 1 GPa. At pressures above 1 GPa the pressure dependence of the volumes must be included by using a proper equation of state (EOS). An EOS has been developed by Lu et al. (2005), based on the EOS from Jacobs and Oonk (2000). Four parameters are used in the implementation of the model in Thermo-Calc:

- vo: Volume at 1 bar and at reference temperature T<sub>0</sub>
- VA: Integrated thermal expansivity
- VK: Isothermal compressibility at 1 bar
- vc: Parameter to fit high pressure data

All parameters can be composition dependent in the same way as all other model parameters in Thermo-Calc. Experimental information about the temperature, pressure and composition dependence of the volume can be assessed using these model parameters. To evaluate V0, VA and VK experimental data at 1 bar only are needed.

#### Example

Examples on modelling molar volume in a setup-file:

```
ENTER_PARAMETER V0(BCC_A2,FE:VA;0) 298.15 +V1; 6000 N
ENTER_PARAMETER VA(BCC_A2,FE:VA;0) 298.15 +V2*T+V3*T**2; 6000 N
ENTER_PARAMETER VC(BCC_A2,FE:VA;0) 298.15 +V4+V5*T; 6000 N
ENTER_PARAMETER VK(BCC_A2,FE:VA;0) 298.15 +V6+V7*T; 6000 N
ENTER_PARAMETER V0(FCC_A1,CR,FE:VA;0) 298.15 +V8; 6000 N
ENTER PARAMETER VA(FCC A1,CR,FE:VA;0) 298.15 +V9*(T-298.15); 6000 N
```

### **Excess Models**

Unless specifically amended, the excess Gibbs energy terms are modelled by the Redlich-Kister-Muggianu Model. Other excess models for the Gibbs energy are also implemented in Thermo-Calc, such as e.g. Kohler and Toop-Kohler extrapolation models.

Thermo-Calc is not restricted to binary interaction parameters. Ternary, quaternary and higher-order interaction parameters can also be used if there is enough information to evaluate these from experimental data. The ternary interaction parameters are identified by the degrees of the so-called ternary L parameter (i.e. 0, 1 and 2) in the command *ENTER\_PARAMETER* on page 99. If the parameter is composition-independent, you only need a single interaction parameter with a degree of zero, i.e. only the <sup>0</sup>L term. If there is a ternary composition-dependent interaction parameter, you must enter all three parameters (0,1 and 2). If such a ternary interaction parameter should be zero, then assign it a function which is zero. If the three interaction parameters have the same value, then that is identical to having a composition-independent ternary parameter.

#### Example

ENTER\_PARAMETER L(LIQUID, A, B, C; 0) 298.15 +1000; 6000 N ENTER\_PARAMETER L(LIQUID, A, B, C; 1) 298.15 +1000; 6000 N ENTER PARAMETER L(LIQUID, A, B, C; 2) 298.15 +1000; 6000 N

#### is identical to

ENTER PARAMETER L(LIQUID, A, B, C; 0) 298.15 +1000; 6000 N

#### This also means that

ENTER\_PARAMETER L(LIQUID,A,B,C;0) 298.15 +1000; 6000 N ENTER\_PARAMETER L(LIQUID,A,B,C;1) 298.15 +ZERO#; 6000 N ENTER PARAMETER L(LIQUID,A,B,C;2) 298.15 +ZERO#; 6000 N

is NOT identical to

ENTER\_PARAMETER L(LIQUID, A, B, C; 0) 298.15 +1000; 6000 N

# **Graphical Mode Examples Guide**

Version 2016b

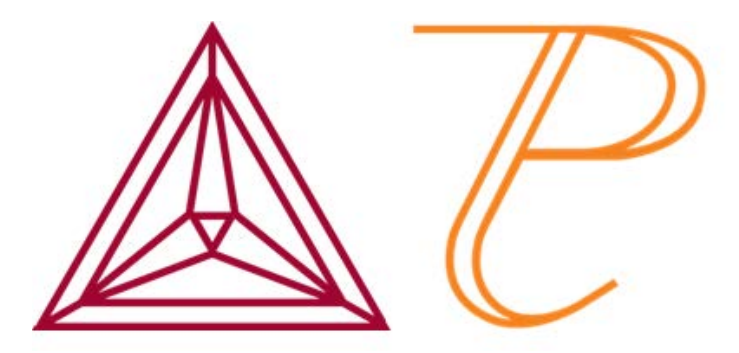

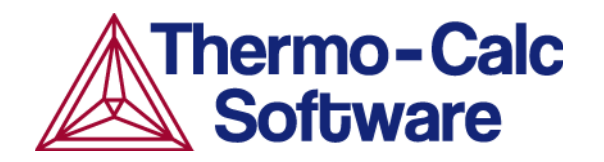

# **About the Graphical Mode Examples**

These examples are for Thermo-Calc in Graphical Mode. There is a separate set of examples for Thermo-Calc Console Mode.

The Graphical Mode examples are stored without calculated results. In Thermo-Calc, open the example file and select the project icon at the top of the **Project** window. Then right-click and select **Perform now**.

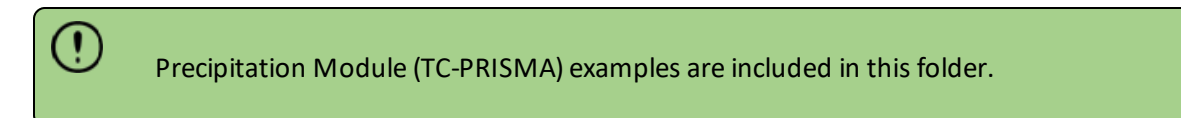

You can open the examples from your computer or download from the website.

#### **Installed Examples**

The PDF and example files are also included with your installation in a folder location based on the operating system.

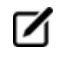

On Windows, once Thermo-Calc is installed, you can also locate the Examples and Materials folders, plus all the Manuals using the shortcuts located in the Start menu. Go to Start  $\rightarrow$  All Programs or All Apps  $\rightarrow$  Thermo-Calc and click Examples, Manuals, or Materials as required to open the applicable folder.

In the table, *<user>* stands for the username and *<version>* for the version of Thermo-Calc, for example 2016b.

| OS      | User type                                       | Default directory                                                                                                    |
|---------|-------------------------------------------------|----------------------------------------------------------------------------------------------------|
|         | Normal user                                     | Users\ <user>\Thermo-Calc\<version></version></user>                                                                                          |
|         |                                                 | Users\ <user>\Documents\Thermo-Calc\<version></version></user>                                                                                |
| Windows |                                                 | My documents                                                                                                    |
| WINDOWS | Administrator                                   | Program Files\Thermo-Calc\ <version></version>                                                                                                |
|         |                                                 | Users\Public\Documents\Thermo- Calc\ <i><version></version></i>                                                                               |
|         |                                                 | Public documents                                                                                                    |
| Mac     | Administrator (user name and password required) | Examples and manuals in /Users/Shared/Thermo-<br>Calc/ <version></version>                                                                    |
|         |                                                 | To go to this folder, in Finder, from the <b>Go</b> main menu select<br><b>Go to folder</b> . Enter the above file path and click <b>Go</b> . |

| OS    | User type     | Default directory                                   |
|-------|---------------|-----------------------------------------------------|
| Linux | Non root user | home/ <user>/Thermo-Calc/<version></version></user> |
|       | Root user     | usr/local/Thermo-Calc/ <version></version>          |

#### **Download from the Website**

You can also download the PDF and the example files from the website

- 1. Go to http://www.thermocalc.com/.
- 2. From the menu, select **Support** →**Documentation**.
- 3. Click Examples to expand the list.
- 4. To the right of the example files you want to download, click **Read More**.
- 5. Click the links to either open a PDF in a browser or to download zipped files containing the examples.

## **Examples of Thermo-Calc Activities**

#### Example 1: Calculating a Single-Point Equilibrium

This example shows the result from a single-point equilibrium calculation in the Fe-C system. The number of equilibrium conditions is C+2 where C is the number of components, meaning that four conditions are needed in this example:

- Temperature is 1000 K
- Pressure is 101325 Pa
- System size is 1 mole
- Mass percent carbon is 0.1%

The displayed results of the calculation show that the BCC\_A2 (ferrite) and GRAPHITE phases are stable for this set of equilibrium conditions.

| File Name                      | Activity Example       |
|--------------------------------|------------------------|
| Ex_01_Single-point_equilibrium | Equilibrium Calculator |

#### Example 2: Stepping in Temperature in the Fe-C System

This example shows how the fractions of stable phases vary for an Fe-0.1 mass-% C alloy when the

temperature is varied between 500 and 2000 K. To allow temperature to vary, the corresponding **Axis Definition** check box is selected. In this example, results are displayed graphically using a **Plot Renderer** activity. To get text results a **Table Renderer** activity is used instead.

| File Name                         | Activity Examples                                          |
|-----------------------------------|------------------------------------------------------------|
| Ex_02_Step_in_temperature_in_Fe-C | Equilibrium Calculator, Plot Renderer and a Table Renderer |

#### **Example 3: Fe-C Phase Diagrams**

This example shows the stable Fe-C phase diagram (stable meaning that the graphite phase is entered in the calculation). The same diagram is calculated using a:

- Binary Calculator activity and a
- System Definer and an Equilibrium Calculator activity. In both cases, a Plot Renderer activity is used to display results. The purpose of the Binary Calculator is to simplify common calculations for binary systems. In the Equilibrium Calculator two axes are defined: *Mass percent C* and *Temperature*. An axis variable must also be an equilibrium condition.

| File Name                | Activity Examples                                            |
|--------------------------|--------------------------------------------------------------|
| Ex_03_Fe-C_phase_diagram | Binary Calculator, System Definer and Equilibrium Calculator |

#### Example 4: Ternary Phase Diagram in the Fe-Cr-C System at 1000 K

This example shows a ternary phase diagram in the Fe-Cr-C system at 1000 K. Similar to Example 3, the same diagram is calculated using:

- a Ternary Calculator activity and
- a **System Definer** and an **Equilibrium Calculator** activity. To toggle between a triangular and a rectangular diagram, press the **Show Triangular** button. To toggle the X and Y axis variables, press the **Switch Axes** button.

| File Name                           | Activity Examples                                             |
|-------------------------------------|---------------------------------------------------------------|
| Ex_04_Fe-Cr-C_ternary_phase_diagram | Ternary Calculator, System Definer and Equilibrium Calculator |

#### Example 5: Stable and the Metastable Fe-C Phase Diagrams

This example shows how to overlay results from two calculations in the same plot. In *Equilibrium Calculator 1* the stable phase diagram is calculated and in *Equilibrium Calculator 2* the metastable. The

Plot Renderer activity is first created as a successor to Equilibrium Calculator 1. Then right-click the Plot Renderer node and select **Add predecessor** and the results from both equilibrium calculators are in the same plot. The metastable diagram is obtained by deselecting the graphite phase in the System Definer under the **Phases and phase constitution** tab.

| File Name                                      | Activity Example       |
|------------------------------------------------|------------------------|
| Ex_05_Fe-C_stable_and_metastable_phase_diagram | Equilibrium Calculator |

#### **Example 6: Serially Coupled Equilibrium Calculators**

This example shows how to use serially coupled Equilibrium Calculators for more complex equilibrium conditions. Sometimes there are multiple possible solutions for a given set of equilibrium conditions. In other cases the equilibrium calculation does not converge. You can then aid the final calculation by, in effect, telling the software where it should start the search for the equilibrium. Here are examples of two such cases.

- In the first example, the final objective is to calculate the equilibrium at 850°C where the mole fractions of the FCC A1 and BCC A2 phases are 0.5 each for an Fe-Cr-C steel with 10% chromium. In Equilibrium Calculator 1 a simple set of equilibrium conditions (temperature, pressure, system size and composition) are used to find a carbon content where only the FCC A1 and BCC A2 phases are stable. The results from this preliminary calculation are displayed in Table Renderer 1.
- In Equilibrium Calculator 2 the carbon content equilibrium condition is replaced by the condition that the numbers of moles of the BCC A2 phase should be 0.5. The final result is displayed in Table Renderer 2. In this case, the final objective is to calculate the solidus temperature of an Fe-Cr-C steel with 10% Cr and 0.01% C.
- In Equilibrium Calculator 3 the state at 2000 K is calculated and the result is displayed in Table Renderer 3.
- In Equilibrium Calculator 4 the temperature equilibrium condition is replaced by the condition *Fix phase / liquid / 0.0*, meaning that liquid should be stable in an amount of zero moles, i.e. the solidus temperature. The final result is displayed in Table Renderer 4.

| File Name                            | Activity Example       |
|--------------------------------------|------------------------|
| Ex_06_Serial_equilibrium_calculators | Equilibrium Calculator |

#### **Example 7: User-Defined Functions**

This basic example shows the use of user-defined functions. A series of equilibria for an Fe-Cr-C alloy are calculated by varying temperature between 500 and 3000 K. In the configuration window of the **Equilibrium Calculator** under the **Functions** tab, two identically meaning functions are defined, *fraction solid* and *f solid*, the values of which are plotted against temperature in the Plot Renderers. Functions

can be entered in terms of QuantitiesQ1, Q2, Q3 etc., or, for using the Thermo-Calc syntax.

| File Name                    | Activity Example       |
|------------------------------|------------------------|
| Ex_07_User_defined_functions | Equilibrium Calculator |

#### **Example 8: Scheil and Equilibrium Solidification**

This example shows a comparison for an Al-Si alloy solidified under full local equilibrium and under the Scheil assumptions, i.e. zero diffusion in the solidified material and infinitely fast diffusion in the liquid. There are three Plot Renderers created: Scheil solidification, equilibrium solidification and the third Plot Renderer includes both in the same plot.

| File Name                                   | Activity Example  |
|---------------------------------------------|-------------------|
| Ex_08_Scheil_and_equilibrium_solidification | Scheil Calculator |

#### Example 9: Carbide Driving Force Heat Maps

This is an example of using *property grid* calculations to plot the driving force for a carbide as a function of two composition variables. With the property grid calculation type, a 2D grid is generated from the two calculation axes. After the calculation is done, an equilibrium is calculated in each grid point. A Plot Renderer connected to a property grid calculator plots the *z*-axis property for each equilibrium as a function of the two calculation axes. The final plot can be either a heat map or a contour plot.

| File Name                               | Activity Example |
|-----------------------------------------|------------------|
| Ex_09_Heat_map_of_carbide_driving_force | Plot Renderer    |

#### **Example 10: Phase Transition**

The example uses the Property Model Calculator to predict the transition temperature to the unwanted brittle Sigma phase. The example shows how the temperature is influenced by changes to a steel alloy's composition using the uncertainty calculation type and how to create either a histogram or probability plot.

| File Name              | Activity Example          |
|------------------------|---------------------------|
| Ex_10_Phase_Transition | Property Model Calculator |

#### **Example 11: Coarsening and Interfacial Energy**

The example uses the Property Model Calculator and both thermodynamic and kinetic demonstration steel databases. Using a grid calculation type it produces three plots: a heat map, a contour plot and a cross plot with contour (where both the interfacial energy and coarsening rate is shown).

| File Name                               | Activity Example          |
|-----------------------------------------|---------------------------|
| Ex_11_Coarsening_and_Interfacial_energy | Property Model Calculator |

#### **Example 12: Driving Force and Interfacial Energy**

The example uses the Property Model Calculator and a thermodynamic demonstration steel database. Using a grid calculation type it produces a contour plot comparing the driving force and interfacial energy.

| File Name                                  | Activity Example          |
|--------------------------------------------|---------------------------|
| Ex_12_Driving_force_and_Interfacial_energy | Property Model Calculator |

# **Precipitation Calculator Examples**

Examples 13 and 16 are available to all users. The other examples require a Precipitation Module (TC-PRISMA) license to calculate and plot results.

All examples use demonstration database packages included with your installation.

## **Example 13: Isothermal Precipitation of Al<sub>3</sub>Sc**

This example simulates the kinetics of precipitation of  $Al_3Sc$  from an FCC\_A1 solution phase. The simulation results can be compared with experimental data collected from Marquis and Seidman<sup>1</sup> and Novotny and Ardell<sup>2</sup>.

#### **Details and Plot Example**

| System                                                         |        |  |  |  |
|----------------------------------------------------------------|--------|--|--|--|
| Database package Demo: Aluminum-based alloys (ALDEMO, MALDEMO) |        |  |  |  |
| Elements                                                       | Al, Sc |  |  |  |
| Matrix phase                                                   | FCC_A1 |  |  |  |

<sup>&</sup>lt;sup>1</sup>E. Marquis, D.. Seidman, Nanoscale structural evolution of Al3Sc precipitates in Al(Sc) alloys, Acta Mater. 49 (2001) 1909–1919. <sup>2</sup>G.M. Novotny, A.J. Ardell, Precipitation of Al3Sc in binary Al–Sc alloys, Mater. Sci. Eng. A Struct. Mater. Prop. Microstruct. Process. 318 (2001) 144–154.

| Precipitate phases                | AL3SC                               |  |  |  |  |
|-----------------------------------|-------------------------------------|--|--|--|--|
| Conditions                        |                                     |  |  |  |  |
| Composition                       | Al-0.18Sc Mole percent              |  |  |  |  |
| Temperature                       | 350° C                              |  |  |  |  |
| Simulation time                   | 1.0E7 seconds                       |  |  |  |  |
| Nucleation sites                  | Bulk                                |  |  |  |  |
| Precipitate Phase Data Parameters |                                     |  |  |  |  |
| Interfacial energy                | Calculated                          |  |  |  |  |
| Other                             |                                     |  |  |  |  |
| Calculation type                  | Isothermal                          |  |  |  |  |
| File name                         | Ex_13_Precipitation_Al-Sc_AL3SC.tcu |  |  |  |  |

#### **Plot Results**

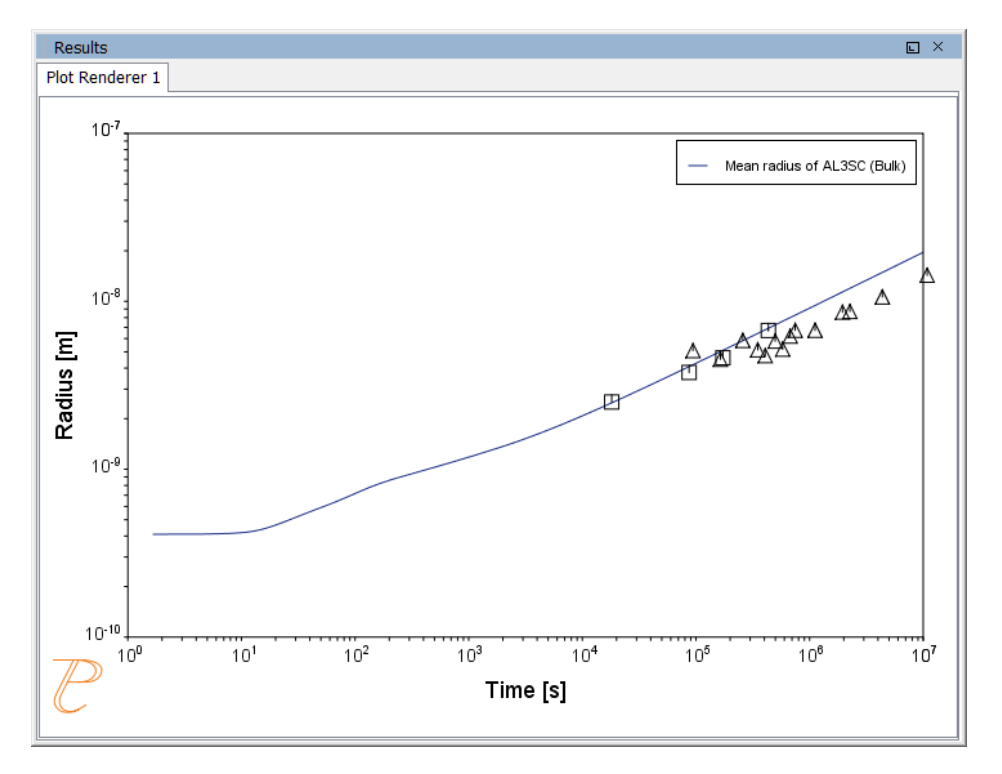

## Example 14: Stable and Metastable Carbides - Isothermal

This example simulates the kinetics of precipitation of both stable and metastable carbides from ferrite phase. It demonstrates that metastable carbides (cementite, M7C3) may first emerge and then disappear and the stable phase (M23C6) prevails.

#### **Details and Plot Example**

This example uses the Equilibrium Calculator and a property diagram to determine how the phases change with temperature. We are interested in the carbide precipitation at 1053K where only the carbide M23C6 is stable according to the equilibrium calculation. The Precipitation Calculator is used to do an isothermal calculation of the three phases (cementite, M23C6 and M7C3) where cementite and M7C3 are metastable phases.

| System                            |                                                                                            |  |  |  |  |
|-----------------------------------|--------------------------------------------------------------------------------------------|--|--|--|--|
| Database package                  | Demo: Steels and Fe-alloys (FEDEMO, MFEDEMO)                                               |  |  |  |  |
| Elements                          | Fe, C, Cr                                                                                  |  |  |  |  |
| Matrix phase                      | BCC_A2                                                                                     |  |  |  |  |
| Precipitate phases                | Cementite, M23C6 and M7C3                                                                  |  |  |  |  |
| Conditions                        |                                                                                            |  |  |  |  |
| Composition                       | Fe-0.1C-12Cr Mass percent                                                                  |  |  |  |  |
| Temperature                       | 1053 К                                                                                     |  |  |  |  |
| Simulation time                   | 400 000 seconds                                                                            |  |  |  |  |
| Nucleation sites                  | Grain boundaries                                                                           |  |  |  |  |
| Matrix Phase Data Parameters      |                                                                                            |  |  |  |  |
| Grain radius                      | 1.0E-4 m                                                                                   |  |  |  |  |
| Precipitate Phase Data Parameters |                                                                                            |  |  |  |  |
| Interfacial energy                | Cementite 0.174 J/m <sup>2</sup> , M23C6 0.26 J/m <sup>2</sup> , M7C3 0.3 J/m <sup>2</sup> |  |  |  |  |
| Other                             |                                                                                            |  |  |  |  |
| Calculation type                  | Isothermal                                                                                 |  |  |  |  |
| File name                         | Ex_14_Precipitation_Fe-C-Cr_Cementite-M7C3-M23C6                                           |  |  |  |  |

#### **Plot Results**

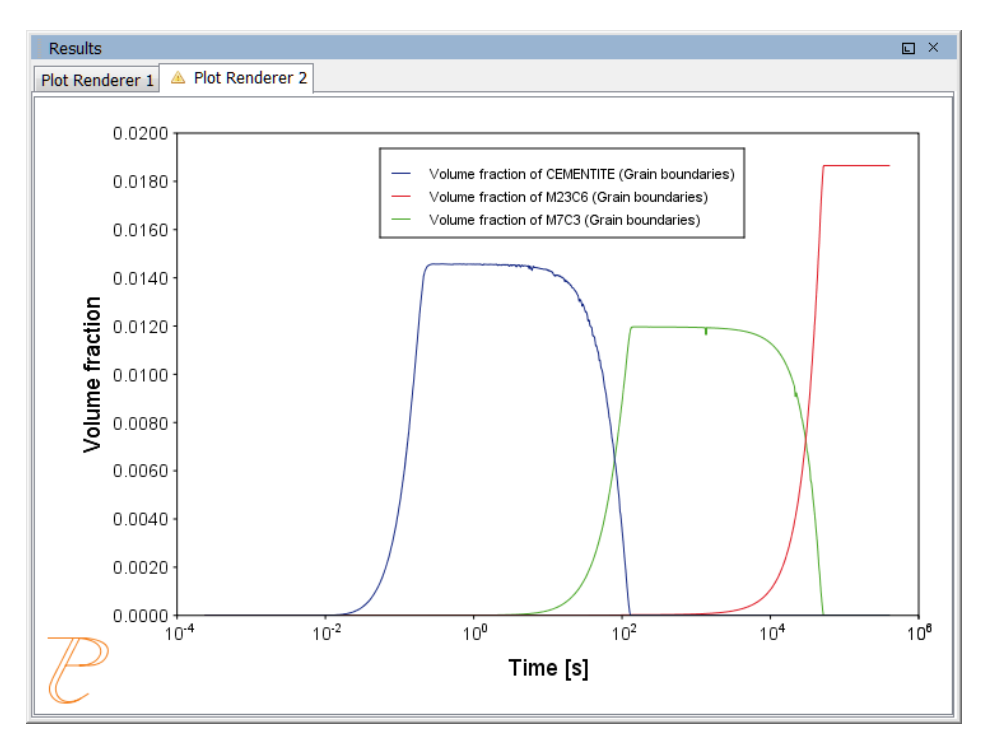

## Example 15: Stable and Metastable Carbides - TTT Diagram

In this example, the kinetics of precipitation of both stable and metastable carbides is calculated from the ferrite phase. It demonstrates that metastable carbides may first emerge and then disappear and the stable phase prevails.

#### **Details and Plot Example**

This example uses the Equilibrium Calculator and a property diagram to determine how the phases change with temperature. Using this result, the Precipitation Calculator is used to do a TTT (Time-Temperature-Transformation) diagram calculation of the three phases (cementite, M23C6 and M7C3) at the grain boundaries.

| System           |                                             |
|------------------|---------------------------------------------|
| Database package | Demo: Steels and Fe-alloys (FEDEMO,MFEDEMO) |
| Elements         | Fe, C, Cr                                   |
| Matrix phase     | BCC_A2                                      |

| Precipitate phases                | Cementite, M23C6 and M7C3                                                                  |  |  |  |  |
|-----------------------------------|--------------------------------------------------------------------------------------------|--|--|--|--|
| Conditions                        |                                                                                            |  |  |  |  |
| Composition                       | Fe-0.1C-12Cr Mass percent                                                                  |  |  |  |  |
| Temperature                       | 500° to 800° C with 25°C steps                                                             |  |  |  |  |
| Max. simulation time              | 1.0E8 seconds                                                                              |  |  |  |  |
| Nucleation sites                  | Grain boundaries                                                                           |  |  |  |  |
| Matrix Phase Data Parameters      |                                                                                            |  |  |  |  |
| Grain radius                      | 1.0E-4 m                                                                                   |  |  |  |  |
| Precipitate Phase Data Parameters |                                                                                            |  |  |  |  |
| Interfacial energy                | Cementite 0.174 J/m <sup>2</sup> , M23C6 0.26 J/m <sup>2</sup> , M7C3 0.3 J/m <sup>2</sup> |  |  |  |  |
| Other                             |                                                                                            |  |  |  |  |
| Calculation type                  | TTT diagram                                                                                |  |  |  |  |
| Stop criterium                    | Volume fraction of phase is set to 0.0001                                                  |  |  |  |  |
| File name                         | Ex_15_Precipitation_Fe-C-Cr_TTT_Cementite-M7C3-M23C6                                       |  |  |  |  |

#### **Plot Results**

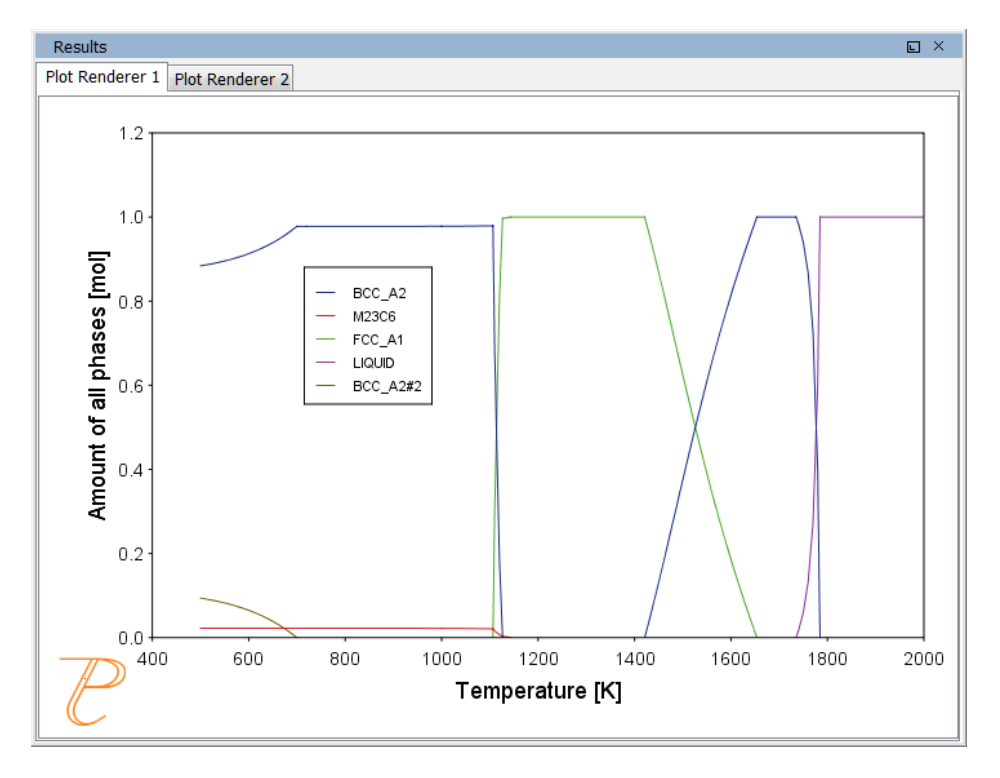

## **Example 16: Precipitation of Iron Carbon Cementite**

Simulate the kinetics of precipitation of carbides from a BCC Fe solution phase. This example is based on Wert (1949)<sup>1</sup>.

#### **Details and Plot Example**

This example uses two Experimental File Reader activities with the Precipitation Calculator and an isothermal calculation, to plot the volume fraction of the cementite phase.

| System                       |                                              |  |  |  |
|------------------------------|----------------------------------------------|--|--|--|
| Database package             | Demo: Steels and Fe-alloys (FEDEMO, MFEDEMO) |  |  |  |
| Elements                     | Fe, C                                        |  |  |  |
| Matrix phase                 | BCC_A2                                       |  |  |  |
| Precipitate phase            | Cementite                                    |  |  |  |
| Conditions                   |                                              |  |  |  |
| Composition                  | Fe-0.016C mass percent                       |  |  |  |
| Temperature                  | 102° C                                       |  |  |  |
| Simulation time              | 600 000 seconds                              |  |  |  |
| Nucleation sites             | Dislocations                                 |  |  |  |
| Matrix Phase Data Parameters |                                              |  |  |  |
| Grain aspect ratio           | 1.0                                          |  |  |  |
| Precipitate Phase Parameters |                                              |  |  |  |
| Interfacial energy           | 0.24 J/m <sup>2</sup>                        |  |  |  |
| Dislocation density          | 1.5e11m <sup>-3</sup>                        |  |  |  |
| Other                        |                                              |  |  |  |
| Calculation type             | Isothermal                                   |  |  |  |
| Growth rate model            | Advanced (on the Options tab)                |  |  |  |
| File name                    | Ex_16_Precipitation_Fe-C_Cemetite            |  |  |  |

<sup>1</sup>Wert, C. A. (1949). Precipitation from Solid Solutions of C and N in α-Iron. Journal of Applied Physics, 20(10), 943.

#### **Volume Fraction**

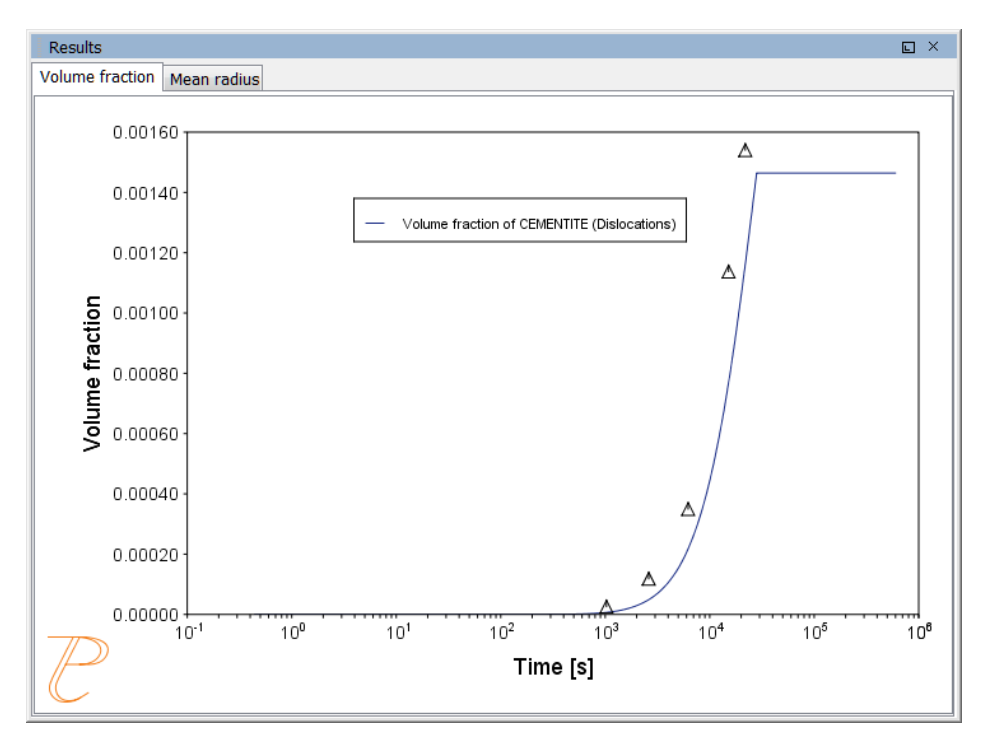

## Example 17: Precipitation of $\gamma$ in Ni Superalloys - Isothermal

This example simulates the kinetics of precipitation of  $\gamma'$  phase from  $\gamma$  phase. The simulation results can be compared with experimental data collected from Sudbrack et al.<sup>1</sup>.

#### **Details and Plot Examples**

This example uses three Experimental File Reader activities with the Precipitation Calculator. It does an isothermal calculation to plot the volume fraction, mean radius and number density of the cementite phase.

DIS\_FCC\_A1 needs to be selected on the System Definer. Search the online help for **About Ordered Phases** in the *Precipitation Module (TC-PRISMA) User Guide* for details.

| System           |                                                      |
|------------------|------------------------------------------------------|
| Database package | Demo: Nickel-based Super Alloys (NIDEMO and MNIDEMO) |
| Elements         | Ni, Al Cr                                            |

<sup>1</sup>C.K. Sudbrack, T.D. Ziebell, R.D. Noebe, D.N. Seidman, Effects of a tungsten addition on the morphological evolution, spatial correlations and temporal evolution of a model Ni–Al–Cr superalloy, Acta Mater. 56 (2008) 448–463.

| Matrix phase                      | DIS-FCC_A1 (see note above about how to select this phase) |  |  |  |  |  |
|-----------------------------------|------------------------------------------------------------|--|--|--|--|--|
| Precipitate phase                 | FCC_L12#2                                                  |  |  |  |  |  |
| Conditions                        |                                                            |  |  |  |  |  |
| Composition                       | Ni-9.8Al-8.3Cr Mole percent                                |  |  |  |  |  |
| Temperature                       | 800° C                                                     |  |  |  |  |  |
| Simulation time                   | 1 000 000 seconds                                          |  |  |  |  |  |
| Nucleation sites                  | Bulk                                                       |  |  |  |  |  |
| Precipitate Phase Data Parameters |                                                            |  |  |  |  |  |
| Interfacial energy                | 0.023 J/m <sup>2</sup>                                     |  |  |  |  |  |
| Other                             |                                                            |  |  |  |  |  |
| Calculation type                  | Isothermal                                                 |  |  |  |  |  |
| File name                         | Ex_17_Precipitation_Ni-Al-Cr_Isothermal_Gamma-Gamma_prime  |  |  |  |  |  |

#### **Volume Fraction**

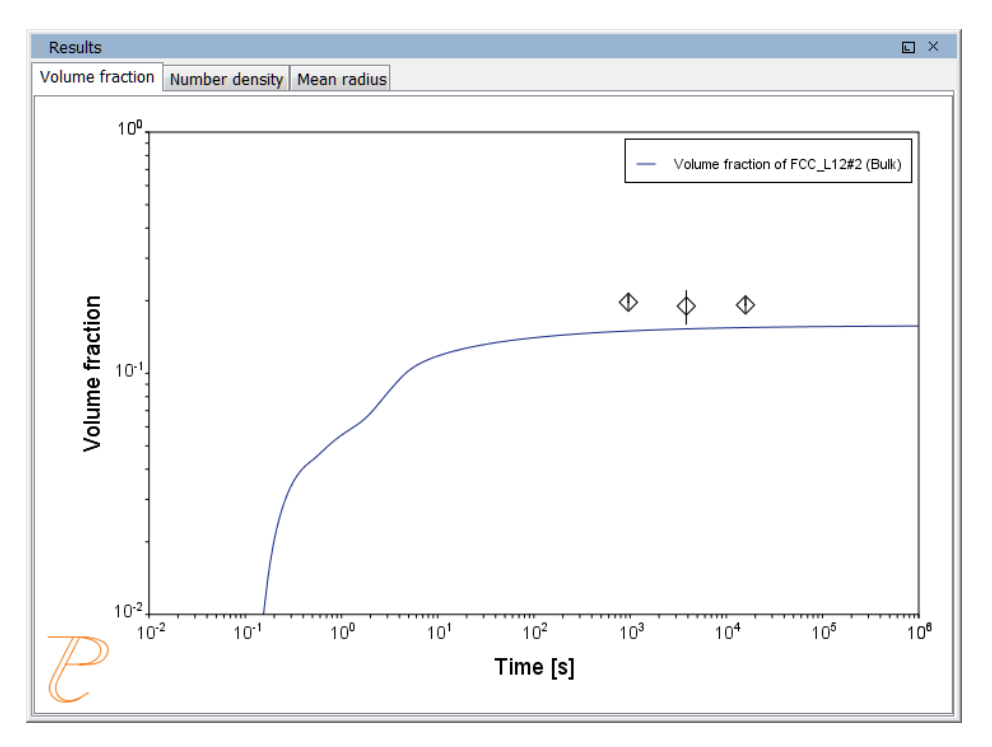

#### **Number Density**

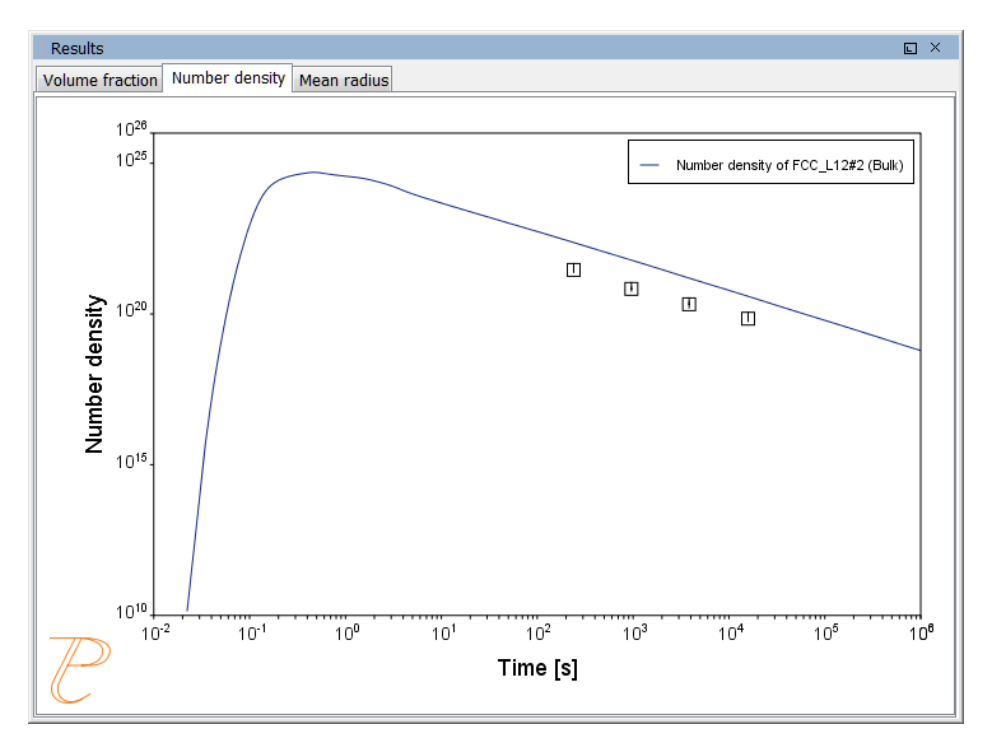

#### **Mean Radius**

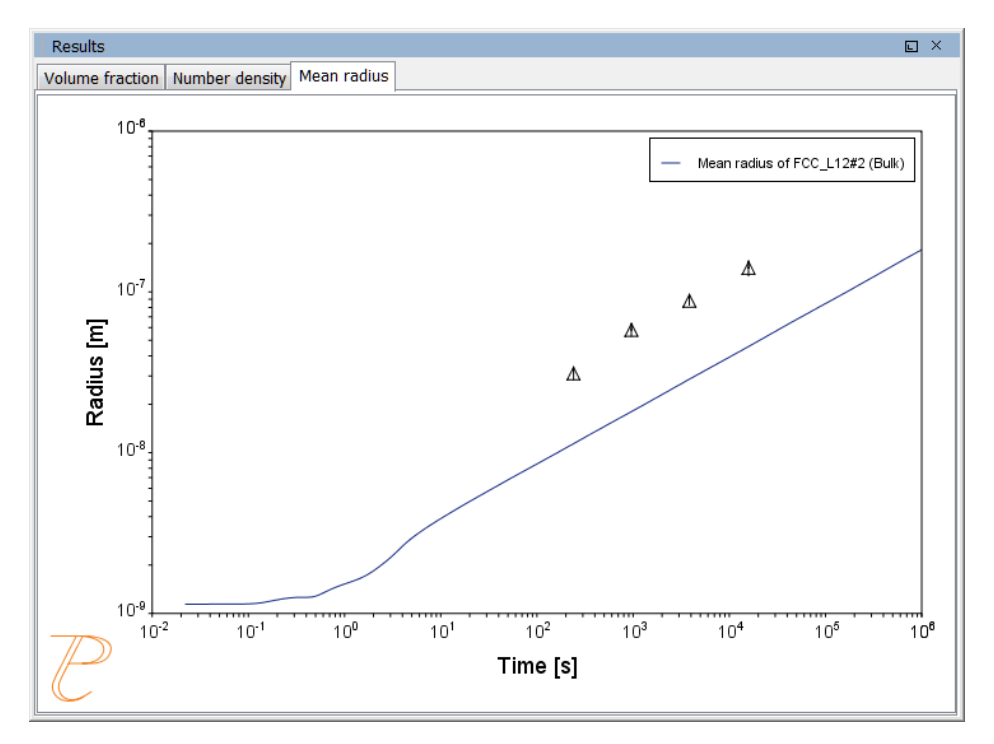

## Example 18: Precipitation of $\gamma$ in Ni Superalloys - Non-isothermal

This example simulates the kinetics of precipitation of  $\gamma'$  phase from  $\gamma$  phase in Ni-8AI-8Cr and Ni-10AI-10Cr at.% alloys during continuous cooling. The simulation results can be compared with experimental results from Rojhirunsakool et al.<sup>1</sup>.

#### **Details and Plot Examples**

In these examples the Separate multimodal PSD check box is selected on the Plot Render to plot the mean radius and size distributions of the two compositions.

Plotting the size distribution from the final simulation time of 1470 seconds, you can see there are several peaks, although these are not completely separated. Use the 'Separate multimodal PSD' check box on the Plot Renderer to separate the peaks. Then adjust the Valley depth ratio setting to 0.05 to separate into two peaks as shown in the <u>Ni-10Al-10Cr plot example</u>. You can experiment with this setting to see how the size distribution evolves with time, for example, try entering several values as plot times '400 600 1470'.

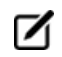

DIS\_FCC\_A1 needs to be selected on the System Definer. Search the online help for **About Ordered Phases** in the *Precipitation Module (TC-PRISMA) User Guide* for details.

| System                     |                                                            |  |  |  |  |
|----------------------------|------------------------------------------------------------|--|--|--|--|
| Database package           | Demo: Nickel-based Super Alloys (NIDEMO and MNIDEMO)       |  |  |  |  |
| Elements                   | Ni, Al, Cr                                                 |  |  |  |  |
| Matrix phase               | DIS_FCC_A1 (see note above about how to select this phase) |  |  |  |  |
| Precipitate phase          | FCC_L12#2                                                  |  |  |  |  |
| Conditions                 |                                                            |  |  |  |  |
| Composition (Ni-8Al-8Cr)   | Ni-8Al-8Cr Mole percent                                    |  |  |  |  |
| Composition (Ni-10Al-10Cr) | Ni-10Al-10Cr Mole percent                                  |  |  |  |  |
| Temperature                | 0.23 K/s cooling rate                                      |  |  |  |  |
| Simulation time            | 1470 s (Ni-8Al-8Cr), 3300 s (Ni-10Al-10Cr)                 |  |  |  |  |

<sup>&</sup>lt;sup>1</sup>T. Rojhirunsakool, S. Meher, J.Y. Hwang, S. Nag, J. Tiley, R. Banerjee, Influence of composition on monomodal versus multimodal  $\gamma'$  precipitation in Ni–Al–Cr alloys, J. Mater. Sci. 48 (2013) 825–831.

| Nucleation sites                          | Bulk                                                                                                    |  |  |  |  |
|-------------------------------------------|----------------------------------------------------------------------------------------------------|--|--|--|--|
| Matrix Phase Data Parameters              |                                                                                                    |  |  |  |  |
| Mobility enhancement prefactor            | 5.0                                                                                                    |  |  |  |  |
| Precipitate Phase Data Parameters         |                                                                                                    |  |  |  |  |
| Interfacial energy                        | 0.023 J/m <sup>2</sup>                                                                                                    |  |  |  |  |
| Other                                     |                                                                                                    |  |  |  |  |
| Calculation type                          | Non-isothermal                                                                                                    |  |  |  |  |
| Separate multimodal PSD for 8Al-8Cr       | On the Plot Renderer, the Valley depth ratio is set to 0.05 for both plots. The number of points is increased to 200 for an average radius plot. |  |  |  |  |
| Separate multimodal PSD for 10Al-<br>10Cr | On the Plot Renderer, the Valley depth ratio is set to 0.18 for both plots.                                                                      |  |  |  |  |
| File name                                 | Ex_18_Precipitation_Ni-Al-Cr_Non-isothermal_Gamma-Gamma_<br>prime                                                                                |  |  |  |  |

#### Mean Radius Ni-8Al-8Cr

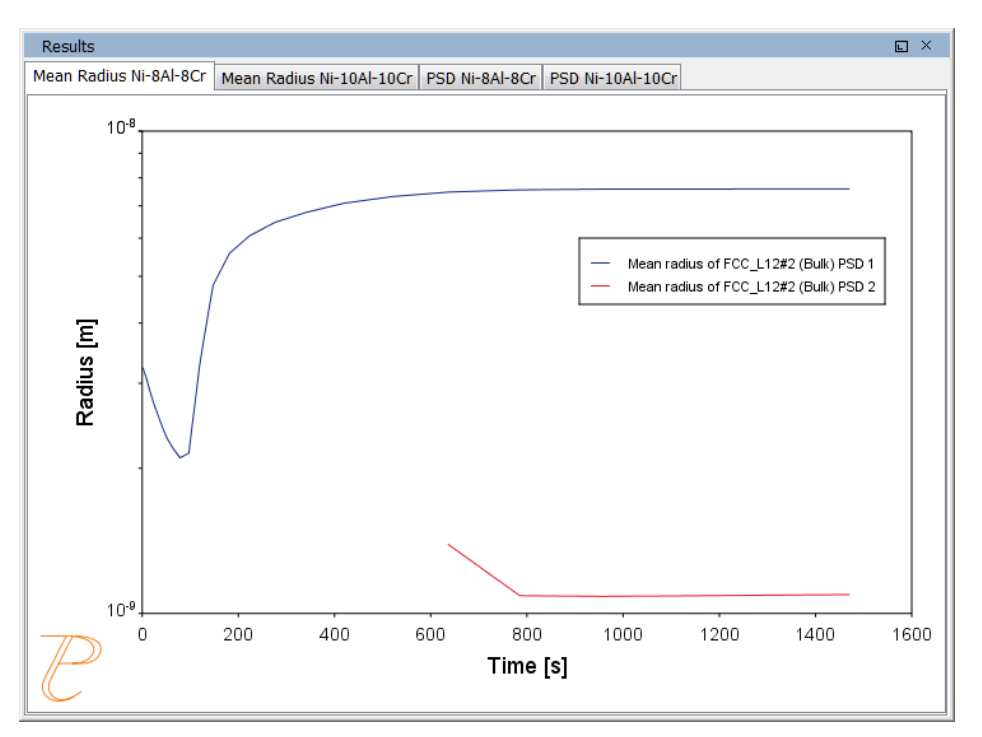

#### Mean Radius Ni-10Al-10CR

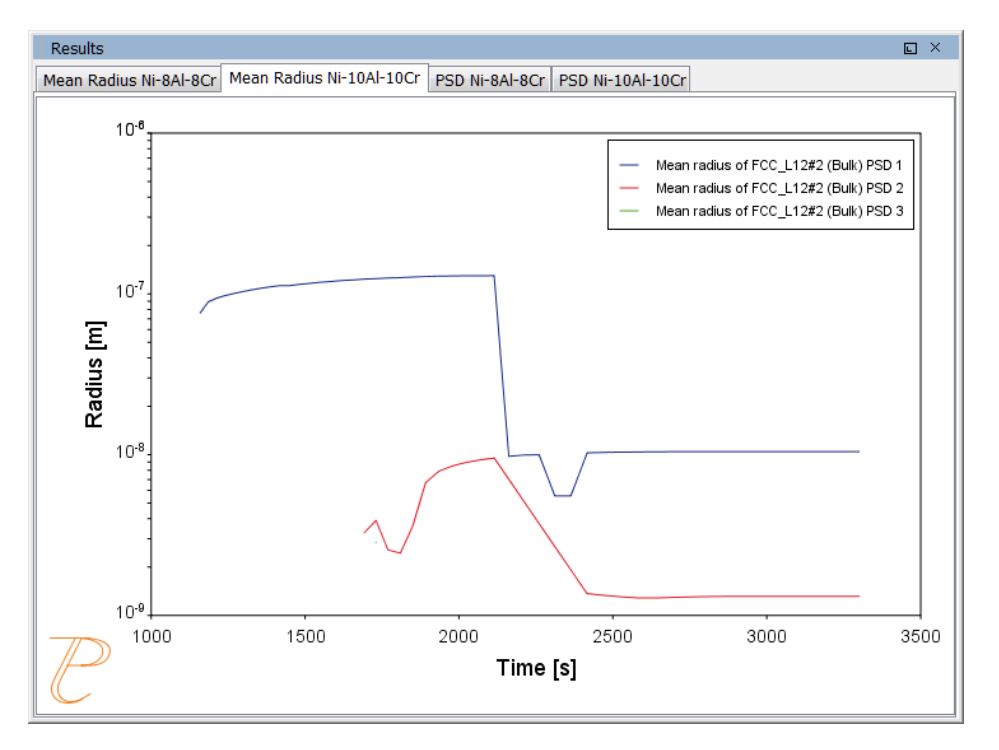

#### Size Distribution (PSD) Ni-8Al-8Cr

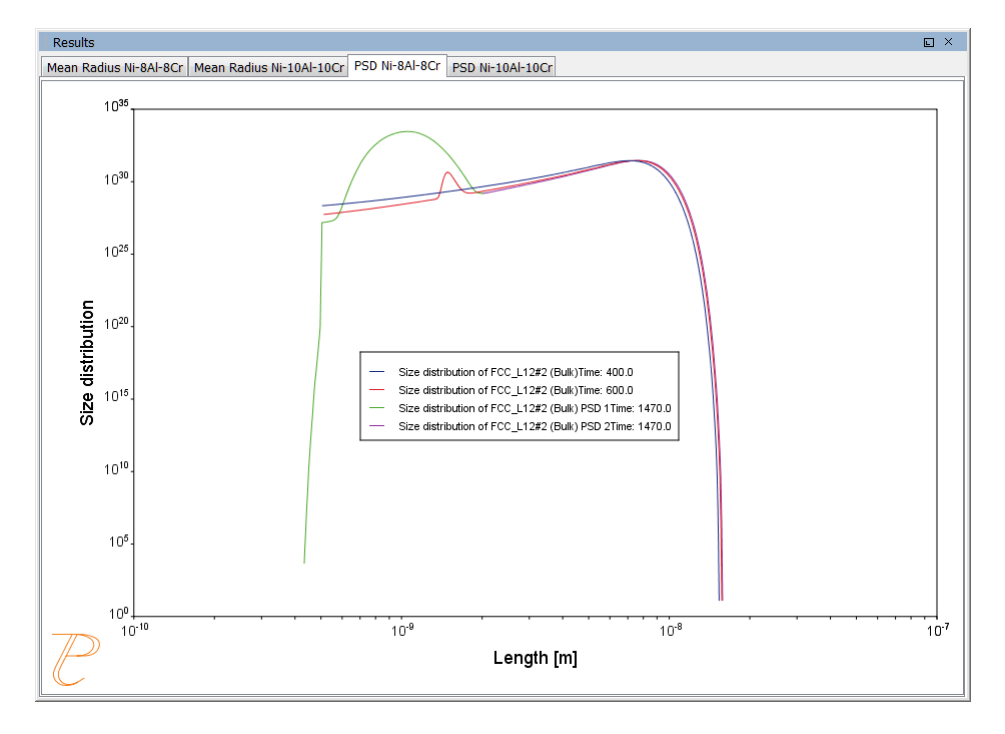

#### Size Distribution (PSD) Ni-10Al-10Cr

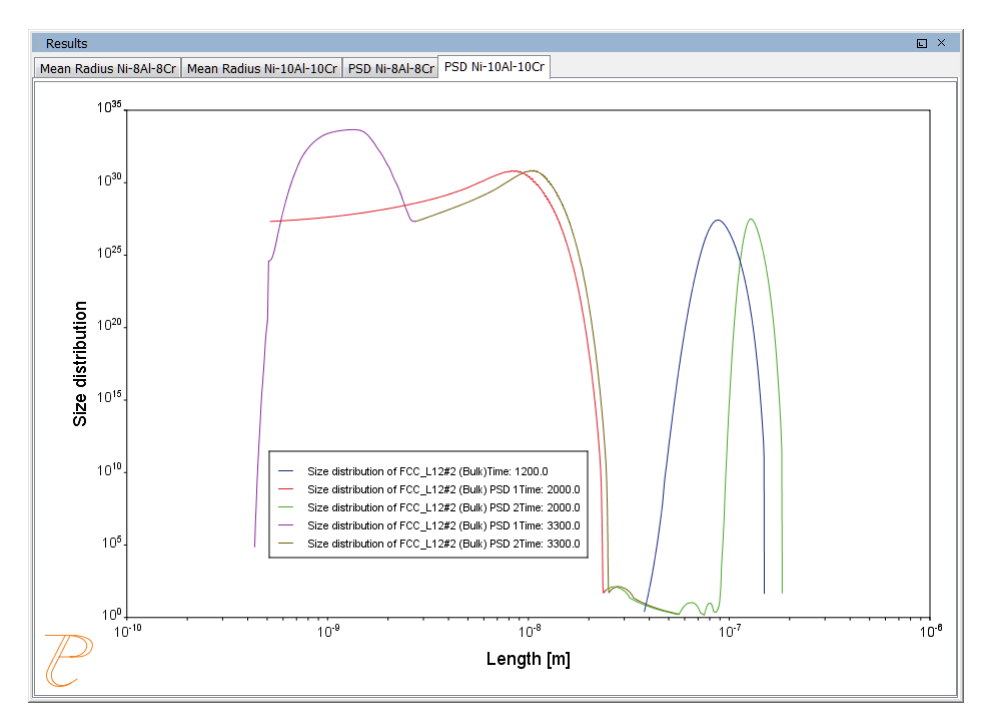

# **Console Mode Examples Guide**

Version 2016b

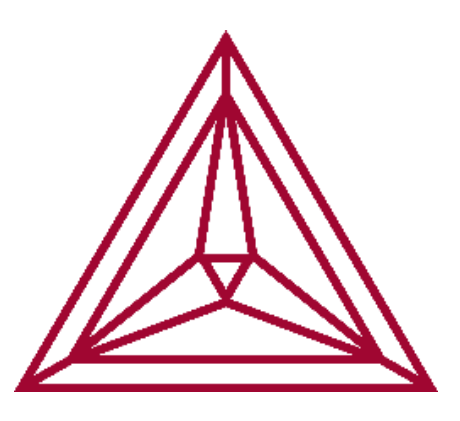

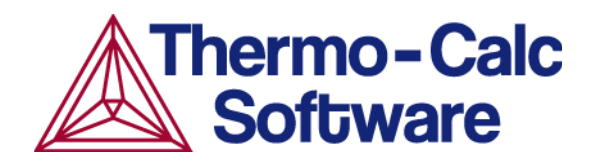

# **About the Console Mode Examples Guide**

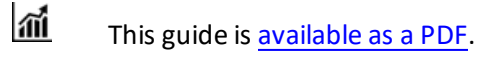

For descriptions of each example, see Console Mode Example Collection on page 14.

#### **Installed Examples**

The PDF and example files are also included with your installation in a folder location based on the operating system.

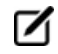

On Windows, once Thermo-Calc is installed, you can also locate the Examples and Materials folders, plus all the Manuals using the shortcuts located in the Start menu. Go to Start  $\rightarrow$  All Programs or All Apps  $\rightarrow$  Thermo-Calc and click Examples, Manuals, or Materials as required to open the applicable folder.

In the table, *<user>* stands for the username and *<version>* for the version of Thermo-Calc, for example 2016b.

| os      | User type                                       | Default directory                                                                                                    |  |  |  |  |
|---------|-------------------------------------------------|----------------------------------------------------------------------------------------------------|--|--|--|--|
| Windows | Normal user                                     | Users\ <i><user></user></i> \Thermo-Calc\ <i><version></version></i><br>Users\ <i><user></user></i> \Documents\Thermo-Calc\ <i><version></version></i><br>My documents                                                             |  |  |  |  |
|         | Administrator                                   | Program Files\Thermo-Calc\ <i><version></version></i><br>Users\Public\Documents\Thermo- Calc\ <i><version></version></i><br>Public documents                                                                                       |  |  |  |  |
| Mac     | Administrator (user name and password required) | Examples and manuals in /Users/Shared/Thermo-<br>Calc/ <i><version></version></i><br>To go to this folder, in Finder, from the <b>Go</b> main menu select<br><b>Go to folder</b> . Enter the above file path and click <b>Go</b> . |  |  |  |  |
| Linux   | Non root user                                   | home/ <user>/Thermo-Calc/<version></version></user>                                                                                                    |  |  |  |  |
|         | Root user                                       | usr/local/Thermo-Calc/ <version></version>                                                                                                    |  |  |  |  |

#### Download from the Website

You can also download the PDF and the example files from the website

1. Go to <a href="http://www.thermocalc.com/">http://www.thermocalc.com/</a>.

- 2. From the menu, select **Support** →**Documentation**.
- 3. Click **Examples** to expand the list.
- 4. To the right of the example files you want to download, click **Read More**.
- 5. Click the links to either open a PDF in a browser or to download zipped files containing the examples.

| Products & Services                                                        | Solutions                    | Academia         | Purchase     | Events | Training | Support   |
|----------------------------------------------------------------------------|------------------------------|------------------|--------------|--------|----------|-----------|
| Documentation<br>USER GUIDES V<br>COMMAND REFERENCE                        | ES                           |                  |              |        |          |           |
| Thermo-Calc Graphical N<br>Description of a few sel<br>Mode in Thermo-Calc | <b>/lode</b><br>ected examp  | les to get start | ed using Gra | ohical |          | READ MORE |
| Thermo-Calc Console Mo<br>More than 50 examples                            | o <b>de</b><br>s using Conso | le Mode in The   | ermo-Calc    |        | E        | READ MORE |
| <b>DICTRA</b><br>Comprehensive set of e                                    | examples usin                | g DICTRA.        |              |        | 13       | READ MORE |
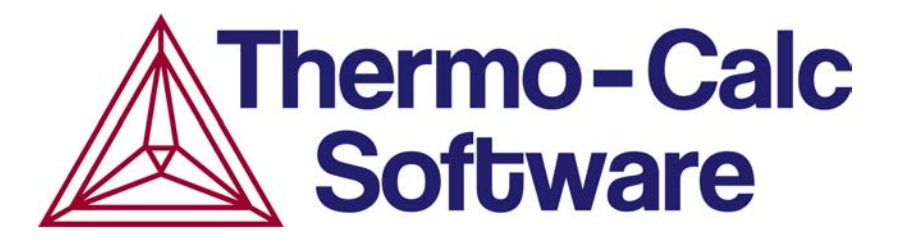

# Console Mode Examples Guide

# Thermo-Calc Version 2016a

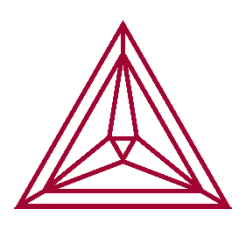

© 1995-2016 Foundation of Computational Thermodynamics Stockholm, Sweden

#### tcex01

Calculation of the Fe-C binary phase diagram.

## tcex02

Plotting of thermodynamic functions in unary, binary and ternary systems and working with partial derivatives and partial quantities

# tcex03

Calculation of an isothermal section using TERNARY module

# tcex04

Calculation of the miscibility gap in Fe-Cr

# tcex05

Calculation of a vertical section in the Al-Cu-Si system Calculation of a vertical section from Al to 10% cu2Si

# tcex06

Calculation of an isopleth in low alloyed Fe-Mn-Si-Cr-Ni-C steel. Calculation of a multicomponent phase diagram.

# tcex07

Calculation of single equilibria in low alloved Fe-Mn-Si-Cr-Ni-C steel.

# tcex08

Calculation of a property diagram for a high speed steel i.e. phase fraction plots, activity vs temperature etc.

#### tcex09

Calculation of dew point

## tcex10

Preventing clogging of Cr2O3 in a continuous casting process

#### tcex11

Oxidation of Cu2S with H2O/O2 gas

### tcex12

Tabulation of thermodynamic data for reactions

#### tcex13

Calculation of phase diagram and G curve using the BINARY module

#### tcex14

Calculation of the variation of the heat and the heat capacity during solidification of an Al-Cu-Si alloy

### tcex15

This is an example of a solidification simulation of a Cr-Ni alloy. No back diffusion in the solid, i.e. Scheil-Gulliver model.

### tcex16

Calculation of the second order transition line in the Bcc field of the Al-Fe system

### tcex17

Calculation of the pseudo-binary system CaO-SiO2 using the ionic database

### tcex18

Calculation of the A3 temperature of a steel and the influence of each alloying element on this temperature

### tcex19A

Mapping of univariant equilibria with the liquid in Al-Cu-Si Part A: step-by-step calculation

# tcex19B

Mapping of univariant equilibria with the liquid in Al-Cu-Si Part B: using TERNARY module

# tcex20

Example showing how to calculate an adiabatic decompression using the geochemical database

# tcex21

Demonstrates the use of a user-defined database, calculate a ternary isotherm in Fe-Cr-Ni.

## tcex22

tcex23

Calculation of a heat balance. In this case C3H8 is burned in oxygen and the adiabatic flame temperature is calculated.

Calculation of T-zero and paraequilibria in a low alloyed steel

# tcex24

Simulation of the silicon arc furnace using the REACTOR module

# tcex25

Simulation of steel refining

# tcex26

# tcex27

Plotting of the partial pressure of gas species along the solubility lines in the As-Ga Phase diagram

Example of CVD calculation

#### tcex28

Example showing calculation of PRE (Pitting Resistance Equivalence) for a duplex stainless steel

#### tcex29

Calculation of speciation of a gas

## tcex30A

Example of Scheil calculation for Al-4Mg-2Si-2Cu Part A: step-by-step calculation

# tcex30B

Example of Scheil calculation for Al-4Mg-2Si-2Cu Part B: using SCHEIL module  $% \mathcal{M}_{\mathrm{SCHEIL}}$ 

# tcex31

Calculations of CVM and comparisons with sublattices of a fictitious A B system. Also shows how to overlay diagrams from two calculations

### tcex32

Calculation of oxide layers on steel and show how to append databases

#### tcex33

Benchmark calculation for Fe-Cr-C isopleth

### tcex34

Calculation of the phase diagram and G curves in the Al-Zn system

#### tcex35

Example of use of the POTENTIAL module

#### tcex36a

Assessment. The use of the PARROT module

### tcex37

Calculation of an isothermal section, using command-lines

# tcex38

Calculation of the Morral "rose"

### tcex39

The Calculation of the Reversible Carnot Cycle of Heat Engine

#### tcex40

POURBAIX module

#### tcex41

Calculation of a solubility product

#### tcex42

Paraequilibrium calculation - Formation of Para-pearlite - Isopleth

#### tcex43

Paraequilibrium calculation - Formation of Para-pearlite - Isothermal

# tcex44

Exploring the usage of variables and functions. Proof strength for an austenitic stainless steel at elevated temperatures.

### tcex45

3D-Diagram with the gamma volume in the Fe-Cr-C system

### tcex46

3D-Diagram with the liquidus surface of the Fe-Cr-C system

# tcex47

3D-Diagram A quarternay diagram with the gamma volume in the Fe-Cr-Ni-C system at 1373K

#### tcex48

Scheil solidification with C back diffusion in solid phases and comparison with simple Scheil and equilibrium calculations.

#### tcex49

Quasichemical Model via GES

#### tcex50

Quasichemical Model via TDB

# tcex51

Calculation of molar volume, thermal expansivity and density.

# tcex52

Changing the excess models for interaction parameters in a solution phase

# tcex53

Pourbaix Diagram Calculations through the TDB-GES-POLY-POST routine

#### tcex01

About Thermo-Calc / DICTRA is software package for calculation of phase diagrams, simulation of phase transformation kinetics and much more.

Copyright Foundation for Computational Thermodynamics, Stockholm, Sweden

Software (build 9533) running on WinNT 64-bit wordlength Compiler: Intel(R) Visual Fortran Composer Version 13.1.0.149 Build 20130118 License library version: 8.5.1.0017 Linked: Mon May 16 09:31:44 2016

SYS:SYS:MACRO "c:\jenkins\workspace\Thermo-Calc-Generate-Console-Examples\examples\tcex01\tcex01.TCM" set-echo
SYS: @@
SYS: @@
SYS: @@
SYS: set-log ex01,,,
SYS:

SYS: @@ The log file is set to get command echo. SYS: @@ The menu is shown by typing a question mark "?" SYS: ? ... the command in full is HELP ABOUT SET\_LOG\_FILE SET\_PLOT\_ENVIRONMENT SET\_TC\_OPTIONS SET\_TERMINAL STOP\_ON\_ERROR HP\_CALCULATOR INFORMATION BACK MACRO\_FILE\_OPEN OPEN\_FILE SET\_COMMAND\_UNITS SET\_ECHO SET\_INTERACTIVE\_MODE CLOSE FILE DISPLAY\_LICENSE\_INFO EXIT GOTO\_MODULE HELP SYS: 00 When you give a command the program may ask questions. SYS: 00 You may obtain help for each question by typing a ? . SYS: 00 If you accept the default answer suggested /within slashes/ SYS: 00 just press "return" SYS: info .. the command in full is INFORMATION WHICH SUBJECT /PURPOSE/: ?

WHICH SUBJECT

Specify a subject (or its abbreviation as long as it is unique, e.g., TCC, TC4A, TCW, TC4U, TAB, TDB, TERN, TC-TOOLBOX, THERMO-CALC ENGINE, TQ, TCMI, etc.) on which information should be given, from the following subjects that are important to the use of the SYS Module:

PURPOSE (Introducing the THERMO-CALC Software Package) COMPUTATIONAL THERMODYNAMICS

| TCC - THERMO-CALC CLASSIC         | TCW - THERMO-CALC WINDOWS         |
|-----------------------------------|-----------------------------------|
| TC4A - THERMO-CALC FOR ACADEMIC   | TC4U - THERMO-CALC FOR UNIVERSITY |
| MODELS IN THERMO-CALC             | MODULES OF THERMO-CALC            |
| DATABASES IN THERMO-CALC          | FUNCTIONALITY OF THERMO-CALC      |
| STATE VARIABLES                   | INTENSIVE VARIABLES               |
| EXTENSIVE VARIABLES               | DERIVED VARIABLES                 |
| UNITS                             | BASIC UNITS                       |
| SYSTEM UNITS                      | COMPONENT UNITS                   |
| PHASE UNITS                       | PHASE-COMPONENT UNITS             |
| PHASE-SPECIES UNITS               | USER-SPECIFIED UNITS              |
| PHASE DIAGRAMS                    | PROPERTY DIAGRAMS                 |
| TDB (DATABASE RETRIEVAL)          | GES (GIBBS_ENERGY_SYSTEM)         |
| POLY (EQUILIBRIUM CALCULATIONS)   | POST (POST_PROCESSOR)             |
| PARROT (ASSESSMENT)               | ED_EXP (EDIT_EXPERIEMENT)         |
| BIN (BINARY_DIAGRAM)              | TERN (TERNARY_DIAGRAM)            |
| POT (POTENTIAL_DIAGRAM)           | POURBAIX (POURBAIX_DIAGRAM)       |
| TAB (TABULATION)                  | CHEMICAL EQUATION                 |
| SCHEIL (SCHEIL_SIMULATION)        | REACTOR (REACTOR_SIMULATOR)       |
| SYS (SYSTEM_UTILITY)              | FOP (FUNCTION_OPT_PLOT)           |
| USER INTERFACE OF THERMO-CALC     | GUI (GRAPHICAL USER INTERFACE)    |
| APPLICATIONS OF THERMO-CALC       | THERMO-CALC ENGINE                |
| API - PROGRAMMING INTERFACE       | TQ/TCAPI INTERFACES               |
| TC-TOOLBOX IN MATLAB SOFTWARE     | TCMI MATERIALS INTERFACE          |
| GLOBAL (Global Minimization Techn | ique in the Thermo-Calc software) |
| DICTRA (Diffusion-Controlled Tran | sformation Simulation Software)   |
| HELP (How to get on-line help is  | n the TCC software)               |
| NEWS (Revision History and New    | Features of the TCC Software)     |
|                                   |                                   |

### WHICH SUBJECT / PURPOSE /:

PURPOSE

# INTRODUCTION to the System Utility Module (SYS)

Thermo-Calc is one of the most powerful and flexible software package in the field of Computational Thermodynamics. It has been widely used for all kinds of thermochemical calculations of complicated heterogeneous phase equilibria and multicomponent phase diagrams. Available for most platforms, the Thermo-Calc software provides you with basic thermodynamic necessities, such as equilibrium calculations, phase and property diagrams, and thermodynamic factors (driving forces) in multicomponent systems.

Thermo-Calc features a wide spectrum of models, making it possible to perform calculations on most complex problems involving thermodynamics.

Thermo-Calc consists of several basic and advanced modules for equilibrium calculations, phase and property diagram calculations, tabulation of thermodynamic quantities, database management, assessment of model parameters, experimental data manipulations, and post-processing of graphical presentations.

Thermo-Calc facilitates a comprehensive data bank of assessed thermochemical data for the phases in various systems, and there are many comprehensive databases covering a very wide range of industrial materials and applications.

Thermo-Calc enables you to establish your own databases through critical assessment based on all kinds of experimental information.

Thermo-Calc utilizes a flexible user interface that is easy to use. Additionally, a complete GUI (graphical user interface) version, i.e., TCW (Thermo-Calc Windows), has been developed. Thermo-Calc presents the standard thermodynamic calculation engine that has the fastest and most stable mathematical and thermodynamic solutions. Any other software that requires precisely calculated thermochemical quantities can make use of the Thermo-Calc Engine through the TQ and TCAPI programming interfaces.

The advantages of Thermo-Calc are its multiple applications. Several departments or divisions at the same company, institute or university can use the packages for different purposes. Proven application examples include industries such as steel plants, aerospace, transportation, and manufacturing. With the facilities provided by Thermo-Calc, you can optimize your materials processes to produce a higher yield, better product at a lower cost.

The classical versions of both Thermo-Calc and DICTRA software have a so-called System Utility Module (under the SYS prompt), which provides the primary controls on inter-module communication, MACRO-file creation and operation, working and plotting environmental setting, and command information searching. They are essential for properly performing ordinary calculations, desirably obtaining calculated results, and easily conducting various tasks.

It also facilitates some odd features, such as user interface setting, command unit setting, error reporting preference, terminal characteristics definition, workspace listing, open or close of a file through a unit, interactive calculator, news retrieval, etc. Some of such odd commands are used for performance preference of the users, and some are designed for debugging of the programmers. Few odd commands are included only for some special purposes, which might have been obsolete in later versions.

The following commands are available in the SYS module:

| 515::       |                   |                      |
|-------------|-------------------|----------------------|
| BACK        | HP_CALCULATOR     | SET_INTERACTIVE_MODE |
| CLOSE_FILE  | INFORMATION       | SET_LOG_FILE         |
| EXIT        | MACRO_FILE_OPEN   | SET_PLOT_ENVIRONMENT |
| GOTO_MODULE | OPEN_FILE         | SET_TERMINAL         |
| HELP        | SET_COMMAND_UNITS | STOP_ON_ERROR        |
| CVC.        |                   |                      |

Notes for versions since TCCR:

- \* Five SYS commands have been taken away from the SYS-Module monitor (and also eliminated from this chapter in the TCCR User's Guide), because they are normally for system debugging purpose only, or obsolete now, or totally irrelevant. Such commands include: NEWS, LIST\_FREE\_WORKSPACE, PATCH, SET\_ERROR\_MESSAGE\_UNIT and TRACE. \* The Section\_14.3 (Display of General Information) has been completely removed from this chapter since the TCCR User's Guide. However, for
- \* The Section 14.3 (Display of General Information) has been completel removed from this chapter since the TCCR User's Guide. However, fo the purpose of obtaining information about various subjects in the SYS module, please use the on-line help feature of the TCCR software, i.e., typing the INFORMATON <SUBJECT> command sequence in the SYS module, that will follow a display on screen of some brief information on a certain subject related to the Thermo-Calc software/database/interface backage.
- brief information on a certain subject related to the Thermo-Cale software/database/interface package. \* The FOP Module (FUNC\_OPT\_PLOT, the simple function optimizer and plotting facility; for function/parameter mathematic-fitting and plotting) has been completely eliminated from the TCCR software. One should instead use the PARROT module to perform critical thermodynamic assessments. \* In the meantime, the SYS command SET\_ECHO (that has been blindly
- \* In the meantime, the SYS command SET\_ECHO (that has been blindly existing in the TCC and DICTRA software for a very long time) is documented in the current edition of this chapter in the TCCR User's Guide; see Section 14.2.6 and 14.2.8.

Revision History of the SYS Module User's Guide:

| Mar 1985  | First release                             |
|-----------|-------------------------------------------|
|           | (Edited by Bo Sundman)                    |
| Oct 1993  | Second revised release                    |
|           | (Edited by Bo Sundman)                    |
| Sept 1996 | Third revised release                     |
|           | (Edited by Mikael Schalin and Bo Sundman) |
| Jun 2000  | Fourth revised and extended release       |
|           | (Edited by Pingfang Shi)                  |
| Nov 2002  | Fifth revised release                     |
|           | (Edited by Pingfang Shi)                  |
| Jun 2004  | Sixth revised and extended release        |
|           | (Edited by Pingfang Shi)                  |
| Aug 2006  | Seven revised and simplified release      |
|           | (Edited by Pingfang Shi)                  |
|           |                                           |

#### WHICH SUBJECT: SYS:Hit RETURN to continue

SYS: 00 For a binary phase diagram calculation we use the binary module SYS: qo

... the command in full is GOTO\_MODULE MODULE NAME: ? NO SUCH MODULE, USE ANY OF THESE: SYSTEM\_UTILITIES GIBBS\_ENERGY\_SYSTEM TABULATION\_REACTION POLY\_3 DICTRA\_MONITOR BINARY\_DIAGRAM\_EASY DATABASE\_RETRIEVAL DIC\_PARROT PARROT POTENTIAL\_DIAGRAM SCHEIL\_SIMULATION OLD\_SCHEIL\_SIM POURBAIX\_DIAGRAM TERNARY\_DIAGRAM TERNARY\_DIAGRAM TERNARY\_DIAGRAM THERMODYNAMIC DATABASE module

Current database: Steels/Fe-Alloys v8.0

VA DEFINED L12\_FCC HIGH\_SIGMA

B2\_BCC B2\_VACANCY DICTRA\_FCC\_A1 REJECTED

Simple binary phase diagram calculation module

/- DEFINED VA / FCC\_L12 BCC\_B2 D021\_HCP REJECTED First element: fe FCC L102 Second element: c BCC\_B2 D021 HCP REJECTED FCC\_L12 FCC\_L102 REINTIATING GESS ..... c. the command in full is DEFINE\_ELEMENTS C FE DEFINED IONIC\_LIQUID:Y A2\_BCC DIAMOND\_A4 LIQUID:L FCC\_A1 HCP\_A3 GRAPHITE\_A9 BCC\_A2 HCP\_ZN CBCC\_A12 DIAMOND\_A CUB\_A13 C15\_LAVES L12\_FEPD3 FEZN4 B2\_FEPD D011 CEMENTITE C14\_LAVES D82\_FEZN\_GAMMA FE3AS2 AL5FE4 FEZN DELTA FE3AS2 FEZN\_ZETA REJECTED LIQUID:L RESTORED FCC\_A1 RESTORED FCC\_A1 RESTORED DO11\_CEMENTITE RESTORED DCAPHITE\_A9 RESTORED DIAMOND\_A4 RESTORED ... the command in full is GET\_DATA ELEMENTS ..... SPECIES ..... PHASES ..... ... the command in full is AMEND\_PHASE\_DESCRIPTION ... the command in full is AMEND\_PHASE\_DESCRIPTION PARAMETERS ... FUNCTIONS .... List of references for assessed data 'A T Dinsdale, SGTE Data for Pure Elements, Calphad 15(1991)4 p 317-425; ' 'P Gustafson, Scan J Metall 14(1985) p 259-267; C-Fe' -0K-... the command in full is SET\_AXIS\_VARIABLE ... the command in full is SET\_AXIS\_VARIABLE The condition X(FE)=.1234 created ... the command in full is SET\_AXIS\_VARIABLE The condition T=1319.08 created ... the command in full is SET\_REFERENCE\_STATE ... the command in full is SET\_REFERENCE\_STATE ... the command in full is SAVE\_WORKSPACES ... the command in full is SET\_CONDITION ... the command in full is SET\_ALL\_START\_VALUES Forcing automatic start values Forcing automatic start values Automatic start values will be set Automatic staft varies will be set ... the command in full is COMPUTE\_EQUILIBRIUM ... the command in full is COMPUTE\_EQUILIBRIUM Start points provided by database ... the command in full is SAVE\_WORKSPACES Version S mapping is selected Organizing start points Generating start point Generating start point 1 2 Phase region boundary 1 at: 9.944E-01 1.100E+03 BCC\_A2 \*\* FCC\_A1 5 equilibria Calculated. Phase region boundary 2 at: 9.838E-01 1.011E+03 BCC\_A2 \*\* FCC\_A1 \*\* GRAPHITE\_A9 Phase region boundary 3 at: 4.996E-01 1.011E+03 BCC\_A2 \*\* GRAPHITE\_A9 30 equilibria Calculated.. Terminating at axis limit. Phase region boundary 4 at: 4.845E-01 1.011E+03 FCC\_A1 \*\* GRAPHITE\_A9 Calculated. 18 equilibria Phase region boundary 5 at: 4.561E-01 1.427E+03 \*\* LIQUID FCC A1 \*\* GRAPHITE\_A9 Phase region boundary 6 at: 8.690E-01 1.427E+03 \*\* LIQUID FCC A1 15 equilibria Calculated. Phase region boundary 7 at: 9.840E-01 1.768E+03 LIQUID \*\* BCC\_A2 FCC\_A1 Phase region boundary 8 at: 9.939E-01 1.768E+03 BCC\_A2 FCC\_A1 25 equilibria Calculated Phase region boundary 9 at: 9.858E-01 1.768E+03 LIQUID \*\* BCC A2 Calculated 20 equilibria Phase region boundary 10 at: 4.129E-01 1.427E+03 \*\* LIQUID GRAPHITE\_A9 Calculated.. Terminating at axis limit. 44 equilibria

Current database: TC Binary Solutions v1.1

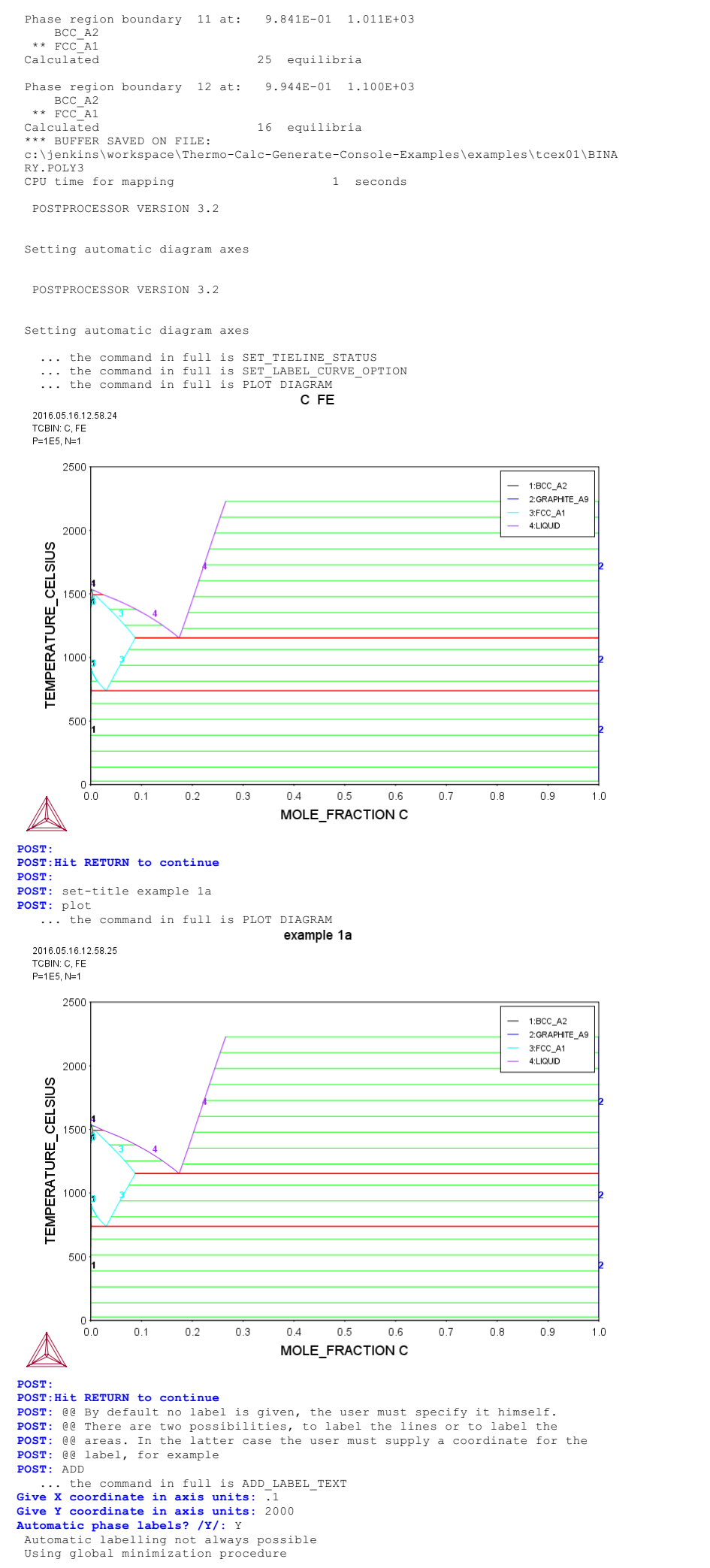

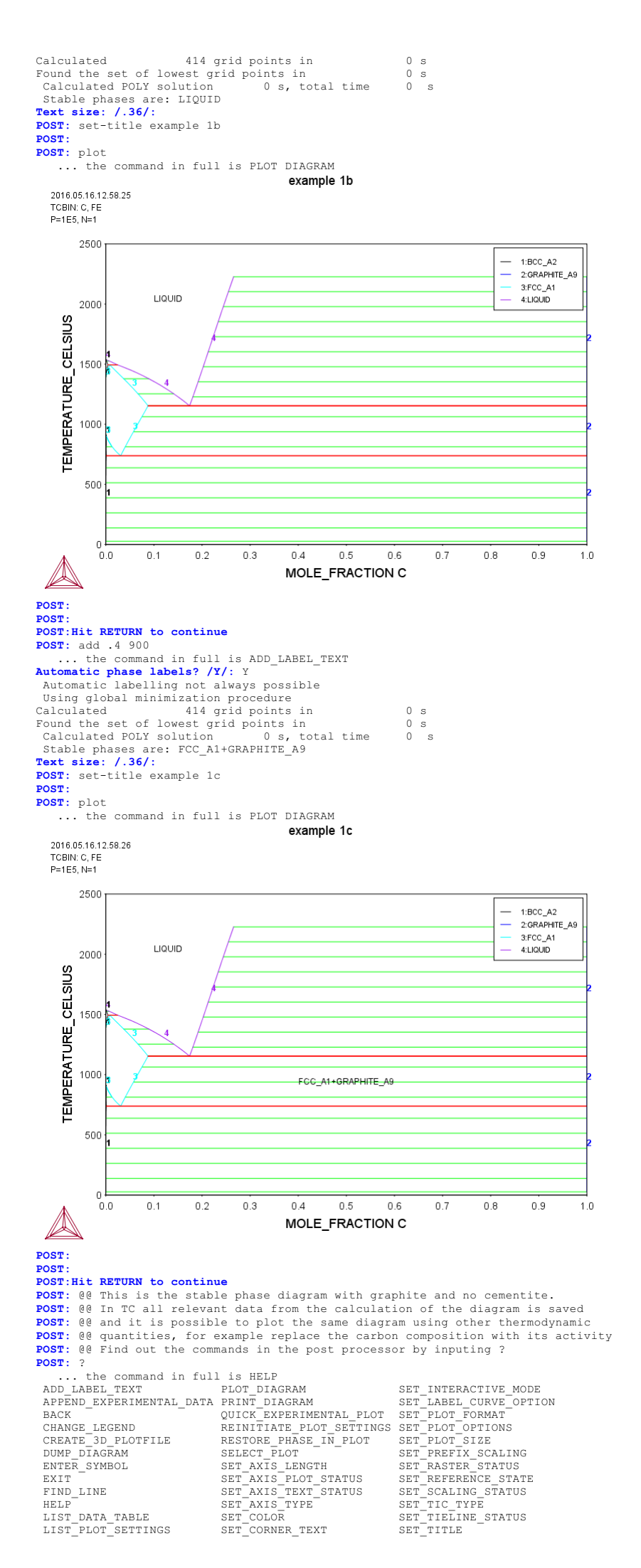

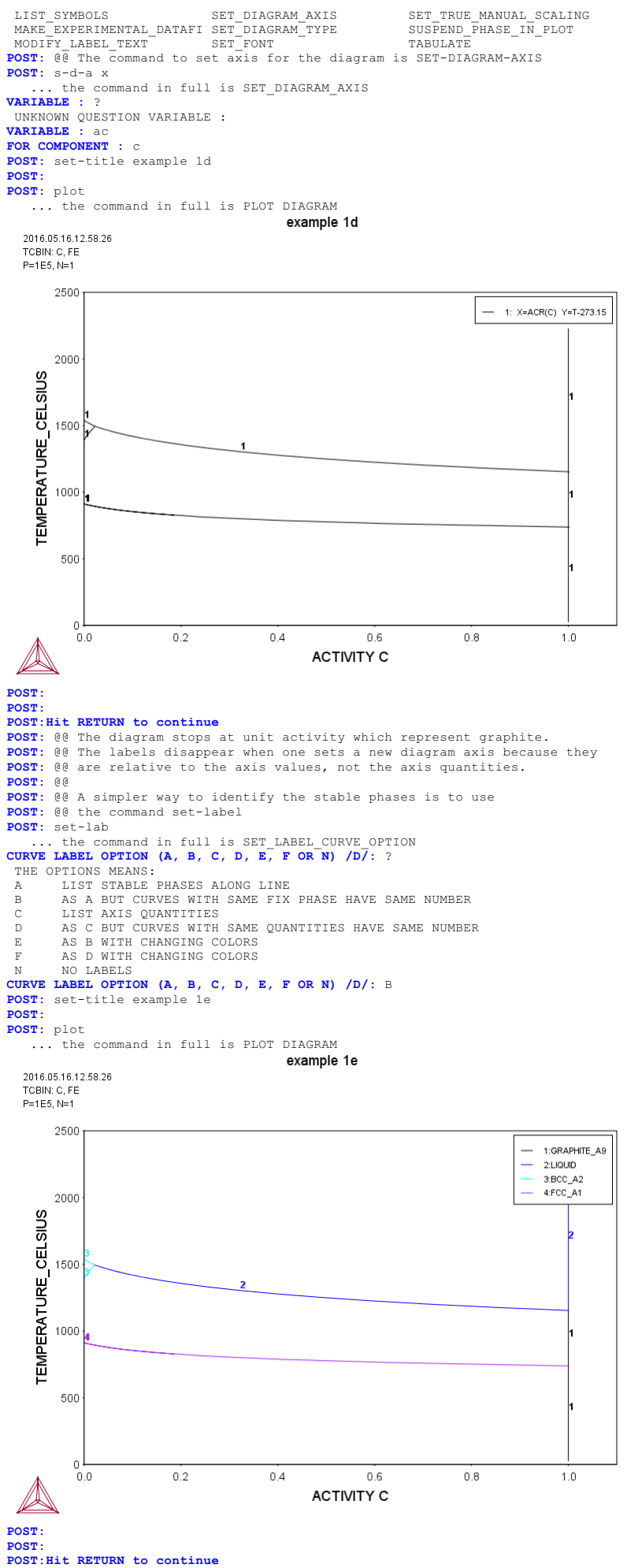

POST: 00 The metastable diagram, with cementite, can also be calculated but then POST: 00 one must do some manipulations in POLY. We can use the data POST: 00 we already retrieved from the database. POST: back

Current database: Steels/Fe-Alloys v8.0

VA DEFINED L12 FCC B2 BCC B2\_VACANCY HIGH\_SIGMA DICTRA\_FCC\_A1 REJECTED SYS: go p-3 ... the command in full is GOTO\_MODULE POLY 3: POLY\_3: 00 The BIN module has used the poly-3 workspace to calculate the **POLY 3:** 00 diagram. We have all data available here. The workspace has been **POLY\_3:** 00 saved on a file and we can read this back with the command READ. POLY\_3:
POLY\_3: read,,, \_... the command in full is READ\_WORKSPACES POLY\_3: POLY\_3: @@ There are many command in the POLY module. They make it possible
POLY\_3: @@ to calculate almost any kind of equilibrium and diagram.
POLY\_3: @@ With the ? we can list all commands POLY\_3: ? ... the command in full is HELP ADD\_INITIAL EQUILIBRIUM EXIT ADVANCED\_OPTIONS GOTO\_MODULE AMEND\_STORED\_EQUILIBRIA HELP REINITIATE MODULE ADD\_INITIAL\_EQUILIBRIUMEXITREINITIATE\_MODULEADVANCED\_OPTIONSGOTO\_MODULESAVE\_WORKSPACESAMEND\_STORED\_EQUILIBRIAHELPSELECT\_EQUILIBRIUMBACKINFORMATIONSET\_ALL\_START\_VALUESCHANGE\_STATUSLIST\_AXIS\_VARIABLESET\_ONDITIONCOMPUTE\_TRANSITIONLIST\_CONDITIONSSET\_INPUT\_AMOUNTSCREATE\_NEW\_EQUILIBRIUMLIST\_STATUSSET\_INPUT\_AMOUNTSDEFINE\_COMFONENTSLIST\_STATUSSET\_INTERACTIVEDEFINE\_COMFONENTSLIST\_SYMBOLSSET\_START\_CONSITUTIONDELETE\_INITIAL\_EQUILIBRIUMSET\_START\_CONSTITUTIONDELETE\_SYMBOLMACRO\_FILE\_OPENSET\_START\_VALUEENTER\_SYMBOLPOSTSTEP\_WITH\_OPTIONSEVALUATE\_FUNCTIONSREAD\_WORKSPACESTABULATE EVALUATE\_FUNCTIONS READ\_WORKSPACES TABULATE POLY\_3: POLY\_3:Hit RETURN to continue POLY 3: 00 More information about a command can be obtaind with the HELP command POLY\_3: help COMMAND: list-status LIST\_STATUS The status of components, species or phases can be listed with this command. The user may select all or some of these. Synopsis 1: LIST\_STATUS <keyword(s)> Synopsis 2: LIST\_STATUS Ensuing Prompt: Option /CPS/: <keyword(s)> Keyword = C means list component status P means list phase status S means list species status Default is CPS. By pressing <RETURN>, a complete list with status for components, phases and species is obtained. By just giving P, a list of just the phase statuses is obtained. If you are also interested in component status, then type C. You may also simply input CS so that a list of statuses for both components and species can be listed out. The statuses of components, phases and species can be changed with the  $\ensuremath{\mathsf{CHANGE}}\xspace\_\mathtt{STATUS}$  command. Results: Depending upon the key word specified in the CHANGE\_STATUS options, a table with the current statuses of phases or species or components, or their combinations, is shown up. \* For components, their statuses and reference states are listed.

\* For components, their statuses and reference states are listed.
\* For ENTERED and FIXED phases, their statuses, driving forces and equilibrated amount (of stable) are listed. Note that the metastable phases are listed in descending order of stability. To avoid long outputs, in the versions later than version N, only 10 metastable phases (in ENTERED status) will be listed by lines, while all other less stable phases are merged onto one line. For DORMANT phases, their phase names and driving forces are listed. For SUSPENDED phases, only the phase names are listed into one line.
\* For species, only the status are listed out.

Example:

POLY\_3:1-st

| option /crs/:            |             |                |               |       |
|--------------------------|-------------|----------------|---------------|-------|
| *** STATUS FOR ALL COMPO | ONENTS      |                |               |       |
| COMPONENT                | STATUS      | REF. STATE     | T (K)         | P(Pa) |
| VA                       | ENTERED     | SER            |               |       |
| С                        | ENTERED     | GRAPHITE       | *             | *     |
| FE                       | ENTERED     | SER            |               |       |
| NI                       | ENTERED     | SER            |               |       |
| *** STATUS FOR ALL PHASE | ES          |                |               |       |
| PHASE                    | STATUS      | DRIVING FORCE  | MOLES         |       |
| FCC A1                   | FIXED       | 0.0000000E+0   | 0 1.0000000E+ | 00    |
| BCC A2                   | ENTERED     | 0.0000000E+0   | 0 0.0000000E+ | 00    |
| HCP A3                   | ENTERED     | -2.69336869E-0 | 1 0.0000000E+ | 00    |
| CEMENTITE                | ENTERED     | -2.86321394E-0 | 1 0.0000000E+ | 00    |
| M23C6                    | ENTERED     | -3.44809821E-0 | 1 0.0000000E+ | 00    |
| LIQUID                   | ENTERED     | -4.95421844E-0 | 1 0.0000000E+ | 00    |
| CBCC A12                 | ENTERED     | -6.16764645E-0 | 1 0.0000000E+ | 00    |
| M7C3                     | ENTERED     | -6.56332559E-0 | 1 0.0000000E+ | 00    |
| M5C2                     | ENTERED     | -6.83594326E-0 | 1 0.0000000E+ | 00    |
| GRAPHITE                 | ENTERED     | -1.02142788E+0 | 0 0.0000000E+ | 00    |
| DIAMOND A4               | ENTERED     | -1.73225646E+0 | 0 0.0000000E+ | 00    |
| ALNI B2                  | ENTERED     | -4.79816887E+0 | 0 0.0000000E+ | 00    |
| ENTERED PHASES WITH DRIV | /ING FORCE  | LESS THAN -    | 4.80          |       |
| AL3NI2 GAS               |             |                |               |       |
| HCP A3                   | DORMANT     | -2.69336869E-0 | 1             |       |
| SUSPENDED PHASES:        |             |                |               |       |
| V3C2 KSI CARBIDE FECN CH | HI FE4N CUE | 3 A13          |               |       |
| *** STATUS FOR ALL SPECI | IES         | -              |               |       |
| C ENTERED C2 ENTEREI     | C4 ENT      | C6 ENT         | ERED FE ENTE  | RED   |
| C1 ENTERED C3 ENTERED    | C5 EN1      | CT ENT         | ERED NI ENTE  | RED   |
| VA ENTERED               |             |                |               |       |

The statuses of components, phases and species can be changed with the CHANGE STATUS command.

POLY\_3:Hit RETURN to continue
POLY\_3: @@ General information can be obtained using the INFORMATION command
POLY\_3: INFO

#### PURPOSE

# INTRODUCTION to the Equilibrium Calculation Module (POLY)

Knowledge of the thermodynamic equilibrium is an important factor for understanding properties of materials and processes. With a database of thermodynamic model parameters, it is possible to predict such properties and also to obtain driving forces for diffusion-controlled phase transformations and other dynamic processes.

With the comprehensive Equilibrium Calculation module, POLY ? it is possible to calculate many different kinds of equilibria and diagrams, in particular multicomponent phase diagrams. This is thus an important tool in developing new materials and processes. The current POLY module is its third version; this is why is often referred as POLY\_3 in the Thermo-Calc software.

Different kind of databases can be used with the POLY module, and thus it can be used for alloys or ceramic system, as well as gaseous equilibria, aqueous solution involved heterogeneous interaction systems. Since TCCN, up to 40 elements and 1000 species can be defined into a single system (previously 20 elements and 400 species) for equilibrium calculations.

Great care has been taken to provide the users with the most flexible tool. All normal thermodynamic state variables can be used to set as conditions in calculating equilibria, and as axes in plotting diagrams. A unique facility is to set the composition or any property of an individual phase as a condition. Any state variable can be varied along an axis in order to generate a diagram. During calculations of a diagram, complete descriptions of all calculated equilibria are stored, and in the diagram any state variable can be used as axis.

One of the major improvements since the TCCR/TCW4 software version is that the recently-implemented Global Minimization Technique is used to assure that the present minimum in an equilibrium calculation is the most stable minima for the specified conditions. This new technique, which is based on the traditional GEM (Gibbs Energy Minimization) Technique (i.e., the ordinary POLY Minimization routines used in previous versions, where pre-knowledge of miscibility gaps in involved phases are necessary, otherwise, metastable equilibria instead of the stable equilibria may be obtained), will ultimately prevent a calculation from reaching an undesired metastable or unstable (local) equilibrium in a defined system, and automatically detect possible miscibility gap(s) and automatically create additional composition sets in a solution phase if needed for handling single or multiple miscibility gaps. Therefore it is no longer necessary for the user to specify additional composition sets in advance.

A Direct Global Minimization can be performed on conditions: N, n(comp), B, b(comp), w(comp), x(comp), T, and P, but not when combined conditions as e.g. w(a)-3\*w(b)=1 are used or when an activity or potential condition is used. For all other types of conditions where regular minimization converges, Indirect Global Minimization, i.e. global test and corrections, if necessary, are performed until the lowest minimum is found.

- \* Direct Global Minimization: From the mesh of Gibbs energy, find the set of grid points that gives the lowest energy solution under the specified conditions. This set of grid points provides starting combination of phases and their constitutions for regular minimization to find the exact equilibrium solution. This solution will be then subject to a global test as described below.
- \* Indirect Global Minimization: Under certain conditions, direct approach is impossible. In this case, regular minimization is performed first and then a check is performed in order to see if the found local minimum is a global one by checking if all grid points are above the equilibrium Gibbs energy plane. If not, then recalculate by including these grid points until no grid point is above the equilibrium Gibbs energy plane from the previous step.

The full-scale and full-scope usage of the Global Minimization Technique has been extended from for only single-point calculations within TCCR/TCW4 to for all types of calculations (of single-points, property diagram stepping and phase diagram mapping) within TCCS/TCW5.

The use of Global Minimization Technique may increase the computation time, while it is not an issue at all, thanks for the rapid developments of computer hardware nowadays.

- \* The main cost in time comes from the calculation of Gibbs energy at each grid point generated by properly meshing the composition space for each entered phase. In a typical multicomponent system calculation, about 100MB of RAM memory is needed in storing the mesh of Gibbs energies.
- \* An additional (but much smaller) cost in time comes from finding the set of grid points in the above mesh that give the lowest energy solution. This solution is where POLY starts its ordinary minimization. When POLY has found an equilibrium, the equilibrium Gibbs energy surface is compared to the mesh to assure that no grid point is below the surface, i.e. a global minimization has been reached.

Global Minimization is now performed by default in single-point or stepping or mapping equilibrium calculations, but can of course be turned off (and on again by repeating the command-sequence of ADVANCED\_OPTIONS GLOBAL\_MINIMIZATION) by the user for specific purposes. This means that truly stable equilibrium should be guaranteed for single-points, stepping and mapping calculations. \* A completely new stepping and mapping procedure that ensures Global

\* A completely new stepping and mapping procedure that ensures Global Minimization everywhere it is critical has been developed and been made available in TCCS/TCW5. These newly re-written STEP/MAP routines are very important for stepping/mapping calculations in multicomponent systems where there are complex miscibility gaps in some phases, and it does not require having any ??good?? guess of starting points. Therefore, TCCS/TCW5 can automatically handle complex solution phases with single or multiple miscibility gaps [for instance, a solution phase that is thermodynamically described as a single phase in a Thermo-Calc database, such as FCC, BCC or HCP phases, may be split into two or several composition-sets/phases that are presented in an equilibrium state as metallic phase(s), carbide(s), nitride(s), carbonitride(s), nitrocarbide(s), and so on], and can thus ensure the correct and complete phase diagrams and property diagrams in multicomponent systems, without bothering staring points.

Together with the PARROT module, the POLY module is also used for critical assessment of experimental data in order to develop thermodynamic databases.

The POLY module uses the Gibbs Energy System (GES) for modeling and data manipulations of the thermodynamic properties of each phase.

The following commands are available in the POLY module:

| POLY_3:?                |                          |                        |
|-------------------------|--------------------------|------------------------|
| ADD INITIAL EQUILIBRIUM | EXIT                     | REINITIATE MODULE      |
| ADVANCED OPTIONS        | GOTO MODULE              | SAVE WORKSPACES        |
| AMEND STORED EQUILIBRIA | HELP                     | SELECT EQUILIBRIUM     |
| BACK                    | INFORMATION              | SET ALL START VALUES   |
| CHANGE_STATUS           | LIST_AXIS_VARIABLE       | SET_AXIS_VARIABLE      |
| COMPUTE_EQUILIBRIUM     | LIST_CONDITIONS          | SET_CONDITION          |
| COMPUTE TRANSITION      | LIST_EQUILIBRIUM         | SET_INPUT_AMOUNTS      |
| CREATE_NEW_EQUILIBRIUM  | LIST_INITIAL_EQUILIBRIA  | SET_INTERACTIVE        |
| DEFINE COMPONENTS       | LIST_STATUS              | SET_NUMERICAL_LIMITS   |
| DEFINE DIAGRAM          | LIST_SYMBOLS             | SET_REFERENCE_STATE    |
| DEFINE MATERIAL         | LOAD_INITIAL_EQUILIBRIUM | SET_START_CONSTITUTION |
| DELETE_INITIAL_EQUILIB  | MACRO_FILE_OPEN          | SET_START_VALUE        |
| DELETE_SYMBOL           | MAP                      | SHOW_VALUE             |
| ENTER_SYMBOL            | POST                     | STEP_WITH_OPTIONS      |
| EVALUATE_FUNCTIONS      | READ_WORKSPACES          | TABULATE               |
| POLY 3:                 |                          |                        |

Note that, since TCCS, the SPECIAL\_OPTIONS and SET\_MINIMIZAION\_OPTIONS commands (the later one was introduced in the TCCR version) has been merged into the new ADVANCED\_OPTIONS command; and the RECOVER\_START\_VALUES command has been removed, due to that is not relevant to the POLY module anymore.

Revision History of the POLY-Module User's Guide: Mar 1991 Fire .\_\_\_\_.

| Mar | 1991 | First release                           |
|-----|------|-----------------------------------------|
|     |      | (Edited by Bo Jansson and Bo Sundman)   |
| Oct | 1993 | Second revised release (with version J) |
|     |      | (Edited by Bo Jansson and Bo Sundman)   |
| Oct | 1996 | Third revised release (with version L)  |
|     |      | (Edited by Bo Sundman)                  |
| Nov | 1998 | Fourth revised release (with version M) |
|     |      | (Edited by Bo Sundman)                  |
| Jun | 2000 | Fifth revised and extended release      |
|     |      | (Edited by Pingfang Shi)                |
| Nov | 2002 | Sixth revised and extended release      |
|     |      | (Edited by Pingfang Shi)                |
| May | 2006 | Eighth revised and extended release     |
|     |      | (Edited by Pingfang Shi)                |
| Apr | 2008 | Ninth revised and extended release      |
|     |      | (Edited by Pingfang Shi)                |
|     |      |                                         |

### WHICH SUBJECT: ?

WHICH SUBJECT

Specify a subject (or its abbreviation as long as it is unique, e.g., SIN, SIT, SOL, SPE, STATE, STEP, SYM, SYS, SUB, etc.) on which information should be given, from the following subjects that are important to the use of the POLY module:

| PURPOSE                 | GETTING STARTED       | USER INTERFACE          |  |  |
|-------------------------|-----------------------|-------------------------|--|--|
| HELP                    | MACRO FACILITY        | PRIVATE FILES           |  |  |
| BASIC THERMODYNAMICS    | SYSTEM AND PHASES     | CONSTITUENTS AND SPECIE |  |  |
| SUBLATTICES             | COMPONENTS            | SITE AND MOLE FRACTIONS |  |  |
| COMPOSITION AND CONSTI- | TUTION                | CONCENTRATION           |  |  |
| STATE VARIABLES         | INTENSIVE VARIABLES   | EXTENSIVE VARIABLES     |  |  |
| DERIVED VARIABLES       | UNITS                 | BASIC UNITS             |  |  |
| SYSTEM UNITS            | COMPONENT UNITS       | PHASE UNITS             |  |  |
| PHASE-COMPONENT UNITS   | PHASE-SPECIES UNITS   | USER-SPECIFIED UNITS    |  |  |
| SYMBOLS                 | REFERENCE STATES      | METASTABLE EQUILIBRIUM  |  |  |
| CONDITIONS              | AXIS-VARIABLES        | SPECIAL OPTIONS         |  |  |
| CALCULATIONS TYPES      | SINGLE EQUILIBRIUM    | INITIAL EQUILIBRIUM     |  |  |
| STEPPING                | SOLIDIFICATION PATH   | PARAEQUILIBRIUM AND TO  |  |  |
| MAPPING                 | PLOTTING OF DIAGRAMS  | GLOBAL MINIMIZATION     |  |  |
| DIAGRAM TYPES           | BINARY DIAGRAMS       | TERNARY DIAGRAMS        |  |  |
| QUASI-BINARY DIAGRAMS   | HIGHER ORDER DIAGRAMS | PROPERTY DIAGRAMS       |  |  |
| POTENTIAL DIAGRAMS      | POURBAIX DIAGRAMS     | AQUEOUS SOLUTIONS       |  |  |
| ORDER-DISORDER          | TROUBLE SHOOTING      | FAO                     |  |  |

If you are using the ED\_EXP module (the sub-module of the PARROT module), you can also get detailed information of the following subject keywords which are relevant to the EX\_EXP module:

EDEXP for Edit-Experiment Module (ED-EXP) EDPOLY for Performance of POLY Commands in the ED\_EXP Module EDSPECIAL for Special Commands only available in the ED\_EXP Module EDPOP for Other Commands in the Experimental Data (POP or DOP) Files

WHICH SUBJECT: state STATE VARIABLES

Standard State Variables and Partial Derivatives

Classic Thermodynamics deals only with systems that are in equilibrium. i.e., in an EQUILIBRIUM STATE (either as full equilibrium, or partial or local equilibrium) which is stable against internal fluctuations in a number of variables, such as temperature and composition. These variables that have defined values or properties at the equilibrium state are called STATE VARIABLES. Other examples of state variables are pressure (P), and chemical potential (m). Thermodynamics provides a number of relations between these state variables that make it possible to calculate the value of any other variable at equilibrium.

A state variable can be of two types, extensive or intensive. The value A state variable can be of two types, extensive or intensive. The value of an extensive variable, e.g., volume, depends on the size of the system, whereas the value of an intensive variable, e.g., temperature, is independent of the size of the system. Each type of state variable has a complementary variable of the other type. The variable complementing the volume is pressure, while the variable complementing the composition of a component is its chemical potential.

It is worth mentioning here that the activity of a component can always be obtained from its chemical potential using a simple mathematical relationship. It is also possible to choose any convenient reference state for the activity or the chemical potential. One of the advantages with a thermodynamic databank on a computer is that, in most cases, such reference state changes can be handled internally without troubling the user.

If the work that can be exchanged with the surroundings is limited to pressure-volume work, the state of equilibrium of a system can be obtained by assigning values to exactly N+2 state variables where N is the number of components of the system.

Note that the Thermo-Calc software distinguishes between components of a Note that the Thermo-Calc software distinguishes between components of a system and constituent (i.e., species) of a phase in the system. Many state variables require one or the other. By default, the elements are defined as the system components, but this definition can be changed with the POLY command DEFINE\_COMPONENT. For instance, if the elements are Ca, Si and O, the another set of components can be defined as CaO, SiO and O2; in a pure water system, the components are normally defined as H2O and H+. However, one can not change the number of components when using this command.

A state variable is a defined thermodynamic quantity either for the whole system, or for a component in the system, or a species in a specific substitutional phase, or a constituent (i.e., a species on a specific sublattice site) in a specific solution phase.

The POLY module operates on a thermodynamic system in a stable or meta-stable or partial/local equilibrium state that is described by state variables. Examples of state variables are temperature, mole fraction, chemical potential and activity of a component (in the system or in a specific phase), enthalpy (of the system or a specific phase), etc. In the POLY module, a general notational method has been designed for the important set of standard state variables and their partial derivatives (or called as derived variables).

| Common examples  | of state variables in a defined system are:               |
|------------------|-----------------------------------------------------------|
| Т                | for temperature (K)                                       |
| P                | for pressure (Pa)                                         |
| N                | for total system size (in moles)                          |
| В                | for total system site (in grams)                          |
| N(H)             | for overall mole number of the hydrogen component         |
| B(H2O)           | for overall mass (grams) of the H2O component             |
| X(FE)            | for overall mole fraction of the FE component             |
| W(AL2O3)         | for overall mass fraction of the AL203 component          |
| Y(HCP,CR#1)      | for site fraction of the Cr species                       |
|                  | on the first sublattice site in the HCP phase             |
| X(LIQUID, FE)    | for mole fraction of the Fe component in the LIQUID phase |
| W(FCC,C)         | for mass fraction of the C component in the FCC phase     |
| NP (BCC)         | for mole number of the BCC phase                          |
| BP (BCC)         | for mass (grams) of the BCC phase                         |
| VP(BCC)          | for volume (m3) of the BCC phase                          |
| DGM (BCC)        | for driving force of the BCC phase per mole of components |
| QF(SIGMA)        | for phase stability function of the SIGMA phase           |
| MUR(C)           | for chemical potential of the C component                 |
|                  | (with regard to its reference state)                      |
| ACR(C)           | for activity of the C component                           |
|                  | (with regard to its reference state)                      |
| LNACR (C)        | fatural logarithm of activity of the C component          |
|                  | $\left[\ln ACR(C) = MUR(C)/RT\right]$                     |
| MUR(FE+3,AO)     | for chemical potential of the Fe+3 species                |
|                  | related to the aqueous solution phase                     |
| ACR (FE+3, AQ)   | for activity of the Fe+3 species                          |
|                  | related to the aqueous solution phase                     |
| LNACR (FE+3, AQ) | for natural logarithm of activity of the Fe+3 species     |
|                  | related to the aqueous solution phase                     |
|                  | [lnACR(FE+3,AO)=MUR(FE+3,AO)/RT]                          |
| HM               | for total enthalpy per mole component in the system       |
| HM(FCC)          | for enthalpy per mole component of the FCC phase          |
| HM.T             | for heat capacity per mole of components                  |
|                  | in the system (in J/mol/K)                                |
| HM(FCC).T        | for heat capacity per mole of components                  |
|                  | of the FCC phase (in J/mol/K)                             |
| Р.Т              | for the slope delta P/delta T of a phase boundary         |
|                  | on a P-T phase diagram. Note that the equilibrium         |
|                  | with a phase assemblage must have been calculated         |
| T.W(SI)          | for the slope delta T/delta W(Si) of a phase boundary     |
|                  | on a T-W(Si) phase diagram with regard to                 |
|                  | mass of the component in the system                       |
| T.X(LTO,CR)      | for the slope delta T/delta X(Lig.Cr) of a phase boundary |
|                  | on a T-X(Lig.Cr) phase diagram with regard to             |
|                  | mole fraction of the component in the phase               |
|                  |                                                           |
| Manv more ?      | >>> see details below and in the document of              |
|                  | Thormo-Cala Software Sustem                               |

Note that the state variables involving components can be used for the defined components, but not for any species. To define new components in a defined system, the DEFINE\_COMPONENT command should be used.

The basic intensive and extensive variables which are suitable in the The paste intensive and extensive variables which are suitable in the POLY module of in the Thermo-Calc software system are listed and briefly described in Table 1 (of the document Thermo-Calc Software System), and are also be dealt with in the following subject-keywords when using the on-line help feature of the POLY module: INFO INTENSIVE VARIABLES For Various Intensive State Variables INFO EXTENSIVE VARIABLES For Various Extensive State Variables

Derivatives of state variables can be evaluated using a dot "." between two state variables. Many derived variables of a defined system, or of a certain system component, or of a given phase, or of a specific component in a defined phase, can be easily obtained using appropriate partial In a defined phase, can be easily obtained using appropriate partial derivatives of state variables, such as heat capacity, thermal expansivi isothermal compressibility, among others. For the details of various derived variables which are suitable in the POLY and POST modules of the Thermo-Calc software system, please refer to Section 2.6 in the document Thermo-Calc Software System, and also refer to the on-line help feature thermal expansivity, the POLY module: of

INFO DERIVED VARIABLES For Derived Variables (Partial Derivatives)

Note that the lists of various state variables in the subject-keywords INTENSIVE VARIABLES and EXTENSIVE VARIABLES, as well as of derived variables INTENSIVE VARIABLES and EXTENSIVE VARIABLES, as well as of derived variables (partial derivatives), are not exhaustive, but many other remaining state variables can be obtained through direct calls or by using combinations of the predefined state variables (such as those listed in the subject-keyword DERIVED VARIABLES (for various derived variables or partial derivatives) or user-specified ones. For more details, please refer to Sections 2.5 [Equilibrium State and State Variables] and 2.6 [Derived Variables (Partial Derivatives)] in the document Thermo-Calc Software System.

POLY 3: 00 We can list the current equilibrium by POLY\_3: 1-e ... the command in full is LIST\_EQUILIBRIUM OUTPUT TO SCREEN OR FILE /SCREEN/: Options /VWCS/: ?

OPTIONS

The user may select the output units and formats by optionally specifying a combination of the following letters: Fraction order: V means VALUE ORDER A means ALPHABETICAL ORDER

|                |   | meano | Indefinite offering                 |
|----------------|---|-------|-------------------------------------|
| Fraction type: | W | means | MASS FRACTION                       |
|                | Х | means | MOLE FRACTION                       |
| Composition:   | С | means | only COMPOSITION                    |
|                | Ν | means | CONSTITUTION and COMPOSITION.       |
| Phase:         | S | means | including only STABLE PHASES        |
|                | Ρ | means | including ALL NON-SUSPENDED PHASES. |
|                |   |       |                                     |

Default is VWCS. If the output should be in mole fraction, then give VXCS or just X.

# Options /VWCS/:

Output from POLY-3, equilibrium = 1, label A0 , database: TCBIN

Conditions: X(FE)=0.99, P=1E5, N=1, T=1100 DEGREES OF FREEDOM 0

Temperature 1100.00 K ( 826.85 C), Pressure 1.000000E+05 Number of moles of components 1.00000E+00, Mass in grams 5.54086E+01 Total Gibbs energy -4.90502E+04, Enthalpy 3.18534E+04, Volume 0.00000E+00

 
 Moles
 W-Fraction
 Activity
 Potential
 Ref.stat

 1.0000E-02
 2.1677E-03
 1.8555E-01
 -1.5406E+04
 GRAPHITE

 9.9000E-01
 9.9783E-01
 9.9957E-01
 -3.9762E+00
 BCC\_A2
 Component FE Driving force 0.0000E+00 Status ENTERED FCC A1

Moles 9.2463E-01, Mass 5.1201E+01, Volume fraction 0.0000E+00 Mass fractions: FE 9.97662E-01 C 2.33819E-03 FE

BCC\_A2Status ENTEREDDriving force0.0000E+00Moles 7.5373E-02, Mass 4.2079E+00, Volume fraction 0.0000E+00Mass fractions: FE 9.99907E-01 C 9.33835E-05 POLY\_3:Hit RETURN to continue

POLY\_3: @@ The actual conditions are listed by the list-equil command but
POLY\_3: @@ can be obtained also by POLY\_3: 1-c

... the command in full is LIST\_CONDITIONS

X(FE)=0.99, P=1E5, N=1, T=1100 DEGREES OF FREEDOM 0

POLY\_3: POLY\_3:Hit RETURN to continue

POLY\_3: @@ The meaning of the state variables T, P, X, N and many others
POLY\_3: @@ are explained by the INFO command POLY 3: INFO

the command in full is INFORMATION WHICH SUBJECT /PURPOSE/: state

STATE VARIABLES

# Standard State Variables and Partial Derivatives

Classic Thermodynamics deals only with systems that are in equilibrium, i.e., in an EQUILIBRIUM STATE (either as full equilibrium, or partial or local equilibrium) which is stable against internal fluctuations in a number of variables, such as temperature and composition. These variables number of variables, such as temperature and composition. These variables that have defined values or properties at the equilibrium state are called STATE VARIABLES. Other examples of state variables are pressure (P), and chemical potential (m). Thermodynamics provides a number of relations between these state variables that make it possible to calculate the value of any other variable at equilibrium.

A state variable can be of two types, extensive or intensive. The value A state variable can be of two types, extensive or intensive. The value of an extensive variable, e.g., volume, depends on the size of the system, whereas the value of an intensive variable, e.g., temperature, is independent of the size of the system. Each type of state variable has a complementary variable of the other type. The variable complementing the volume is pressure, while the variable complementing the composition of a component is its chemical potential.

It is worth mentioning here that the activity of a component can always It is worth mentioning here that the activity of a component can always be obtained from its chemical potential using a simple mathematical relationship. It is also possible to choose any convenient reference state for the activity or the chemical potential. One of the advantages with a thermodynamic databank on a computer is that, in most cases, such reference state changes can be handled internally without troubling the user.

If the work that can be exchanged with the surroundings is limited to pressure-volume work, the state of equilibrium of a system can be obtained by assigning values to exactly N+2 state variables where N is the number of components of the system.

Note that the Thermo-Calc software distinguishes between components of a Note that the Thermo-Calc software distinguishes between components of a system and constituent (i.e., species) of a phase in the system. Many state variables require one or the other. By default, the elements are defined as the system components, but this definition can be changed with the PDLY command DEFINE\_COMPONENT. For instance, if the elements are Ca, Si and O, the another set of components can be defined as CaO, SiO and O2; in a pure water system, the components are normally defined as H2O and H+. However, one can not change the number of components when using this command.

A state variable is a defined thermodynamic quantity either for the whole system, or for a component in the system, or a species in a specific substitutional phase, or a constituent (i.e., a species on a specific sublattice site) in a specific solution phase.

The POLY module operates on a thermodynamic system in a stable or meta-stable or partial/local equilibrium state that is described by state variables. Examples of state variables are temperature, mole fraction, chemical potential and activity of a component (in the system or in a specific phase), enthalpy (of the system or a specific phase), etc. In the POLY module, a general notational method has been designed for the important set of standard state variables and their partial derivatives (or called

as derived variables).

| Common examples  | of state variables in a defined system are:                                                                |
|------------------|----------------------------------------------------------------------------------------------------|
| I<br>D           | for processing (Pa)                                                                                        |
| P                | for total avatam aiga (in malaa)                                                                           |
| D                | for total system size (in mores)                                                                           |
|                  | for colar system site (in grams)                                                                           |
| N (H)<br>D (H2O) | for overall more number of the hydrogen component                                                          |
| B(HZU)           | for overall mass (grams) of the H2O component                                                              |
| A (FE)           | for overall mole fraction of the FE component                                                              |
| W(AL203)         | for overall mass fraction of the AL203 component                                                           |
| Y(HCP,CR#I)      | for site fraction of the cr species                                                                        |
| X(LIQUID,FE)     | on the first sublattice site in the HCP phase<br>for mole fraction of the Fe component in the LIQUID phase |
| W(FCC,C)         | for mass fraction of the C component in the FCC phase                                                      |
| NP(BCC)          | for mole number of the BCC phase                                                                           |
| BP(BCC)          | for mass (grams) of the BCC phase                                                                          |
| VP(BCC)          | for volume (m3) of the BCC phase                                                                           |
| DGM (BCC)        | for driving force of the BCC phase per mole of components                                                  |
| QF(SIGMA)        | for phase stability function of the SIGMA phase                                                            |
| MUR(C)           | for chemical potential of the C component                                                                  |
|                  | (with regard to its reference state)                                                                       |
| ACR(C)           | for activity of the C component                                                                            |
|                  | (with regard to its reference state)                                                                       |
| LNACR (C)        | fatural logarithm of activity of the C component                                                           |
|                  | [lnACR(C)=MUR(C)/RT]                                                                                       |
| MUR(FE+3, AQ)    | for chemical potential of the Fe+3 species                                                                 |
|                  | related to the aqueous solution phase                                                                      |
| ACR (FE+3, AQ)   | for activity of the Fe+3 species                                                                           |
|                  | related to the aqueous solution phase                                                                      |
| LNACR (FE+3, AO) | for natural logarithm of activity of the Fe+3 species                                                      |
|                  | related to the aqueous solution phase                                                                      |
|                  | []nACR(FE+3,AO)=MUR(FE+3,AO)/RT]                                                                           |
| нм               | for total enthalpy per mole component in the system                                                        |
| HM (FCC)         | for enthalpy per mole component of the FCC phase                                                           |
| нм т             | for heat capacity per mole of components                                                                   |
|                  | in the system (in .T/mol/K)                                                                                |
| HM(ECC) T        | for heat capacity per mole of components                                                                   |
| 111(100).1       | of the ECC phase (in J/mol/K)                                                                              |
| D TT             | for the slope delta $P/delta T of a phase boundary$                                                        |
| 1.1              | on a R-T phase diagram. Note that the equilibrium                                                          |
|                  | with a phase aragemplage must have been calculated                                                         |
| TH W(CT)         | for the close dolts W/dolts W/Ci) of a phase boundary                                                      |
| 1.W(SI)          | for the stope derta_i/derta_w(SI) of a phase boundary                                                      |
|                  | on a 1-w(SI) phase diagram with regard to                                                                  |
| m V(ITO CD)      | mass of the component in the system                                                                        |
| 1.A(L1Q,CK)      | for the stope delta_f/delta_k(hig, cr) of a phase boundary                                                 |
|                  | on a t=x(Liq,Cr) phase diagram with regard to                                                              |
|                  | more fraction of the component in the phase                                                                |
|                  |                                                                                                    |

Many more ? >>> see details below and in the document of Thermo-Calc Software System

Note that the state variables involving components can be used for the defined components, but not for any species. To define new components in a defined system, the DEFINE\_COMPONENT command should be used.

The basic intensive and extensive variables which are suitable in the POLY module of in the Thermo-Calc software system are listed and briefly described in Table 1 (of the document Thermo-Calc Software System), and are also be dealt with in the following subject-keywords when using the on-line help feature of the POLY module: INFO INTENSIVE VARIABLES For Various Intensive State Variables INFO EXTENSIVE VARIABLES For Various Extensive State Variables

Derivatives of state variables can be evaluated using a dot "." between two state variables. Many derived variables of a defined system, or of a certain system component, or of a given phase, or of a specific component in a defined phase, can be easily obtained using appropriate partial derivatives of state variables, such as heat capacity, thermal expansivity, isothermal compressibility, among others. For the details of various derived variables which are suitable in the POLY and POST modules of the "Therme-Cole software suctors" phase refer to Soction 2.6 in the decompont Thermo-Calc software system, please refer to Section 2.6 in the document Thermo-Calc Software System, and also refer to the on-line help feature of the POLY module:

INFO DERIVED VARIABLES For Derived Variables (Partial Derivatives)

Note that the lists of various state variables in the subject-keywords (partial derivatives), are not exhaustive, but many other remaining state (partial derivatives), are not exhaustive, but many other remaining state variables can be obtained through direct calls or by using combinations of the predefined state variables (such as those listed in the subject-keyword DERIVED VARIABLES (for various derived variables or partial derivatives) or user-specified ones. For more details, please refer to Sections 2.5 [Equilibrium State and State Variables] and 2.6 [Derived Variables (Partial Derivatives)] in the document Thermo-Calc Software System.

#### WHICH SUBJECT

POLY 3: Hit RETURN to continue

POLY\_3: @@ The use of state variables as conditions is the key to the POLY\_3: @@ flexibility of TC. Each condition is set independently and POLY\_3: @@ any condition can be set as axis variable. POLY\_3: @@
POLY\_3: @@ Now we just want to take away the graphite in order to calculate the POLY\_3: @@ metastable Fe-C diagram with cementite. We can list all phases by the
POLY\_3: @@ LIST\_STATUS command POLY\_3: 1-st ... the command in full is LIST\_STATUS Option /CPS/: STATUS FOR ALL COMPONENTS COMPONENT REF. STATE T(K) P(Pa) STATUS SER GRAPHITE\_A9 \* BCC\_A2 \* ENTERED VA 100000 С ENTERED FE ENTERED 100000 \*\*\* STATUS FOR ALL PHASES STATUS DRIVING FORCE MOLES PHASE 01 02

| FCC A1           |    | ENTERED |    | 0.00000E   | +00 | 9.246266E-01 |
|------------------|----|---------|----|------------|-----|--------------|
| BCC A2           |    | ENTERED |    | 0.00000E   | +00 | 7.537335E-02 |
| D011_CEMENTITE   |    | ENTERED |    | -4.153716E | -01 | 0.00000E+00  |
| LIQUID           |    | ENTERED |    | -4.668963E | -01 | 0.000000E+00 |
| GRAPHITE_A9      |    | ENTERED |    | -1.684424E | +00 | 0.000000E+00 |
| DIAMOND_A4       |    | ENTERED |    | -2.386932E | +00 | 0.000000E+00 |
| *** STATUS FOR A | LL | SPECIES |    |            |     |              |
| C ENTERED        | C3 | ENTERED | FE | ENTERED    | VA  | ENTERED      |

C1 ENTERED C4 ENTERED FE+2 ENTERED VA-2 ENTERED C2 ENTERED C5 ENTERED FE+3 ENTERED VA-4 ENTERED POLY\_3: 00 The status is changed by the CHANGE\_STATUS command POLY\_3: ch-st ... the command in full is CHANGE\_STATUS For phases, species or components? /PHASES/: Phase name(s): ?

Phase name(s)

In case of "phase" as the keyword, the names of the phases that shall have their status changes must be given (all on one line). A comma or space must be used as separator. The status to be assigned to the phases can also be given on the same line if preceded with an equal sign "=". Note that an asterisk, "\*", can be used to denote all phases. The special notations "\*S", i.e., a \* directly followed by an S, means all suspended phases. In the same way, "\*D" means all dormant phases, and "\*E" means all entered phases.

```
Phase name(s): gra
Status: /ENTERED/: sus
POLY_3: 1-st
... the command in full is LIST_STATUS Option /CPS/:
  *** STATUS FOR ALL COMPONENTS
 COMPONENT
                                                            REF. STATE T(K)
                                                                                                            P(Pa)
                                          STATUS
  VA
                                           ENTERED
                                                            SER
                                                            GRAPHITE_A9 *
                                           ENTERED
                                                         GRAPHI.
BCC_A2
                                                                                                                 100000
 FE
                                           ENTERED
                                                                                                                100000
  *** STATUS FOR ALL PHASES
PHASE STATUS
FCC_A1 ENTERED
                                                            DRIVING FORCE MOLES
 PHASE
                                                                                         9.246266E-01
 FIGE A1
BCC A2
D011_CEMENTITE
LIQUID
                                                             0.000000E+00
0.000000E+00
-4.153716E-01
                                          ENTERED
                                                                                              7.537335E-02
                                      ENTERED
ENTERED
ENTERED
                                                                                            0.000000E+00
                                                          -4.668963E-01 0.000000E+00
-2.386932E+00 0.000000E+00
 DIAMOND A4
 SUSPENDED PHASES:
GRAPHITE_A9
*** STATUS FOR ALL SPECIES
 C
C1
         ENTERED C3 ENTERED FE ENTERED
ENTERED C4 ENTERED FE+2 ENTERED
ENTERED C5 ENTERED FE+3 ENTERED
                                                                                 VA ENTERED
VA-2 ENTERED
VA-4 ENTERED
 C2
POLY_3: Hit RETURN to continue
POLY_3: @@ Note that the graphite is listed as suspended this time.
POLY_3: @@ we try to calculate the equilibrium without graphite.
POLY_3: c-e
     ... the command in full is COMPUTE EQUILIBRIUM
... the command in TULL is COMPUTE EQUILIBRIUM
Using global minimization procedure
Calculated 413 grid points in 0 s
Found the set of lowest grid points in 0 s
Calculated POLY solution 0 s, total time 0 s
POLY 3: @@ A number of ,,, after a command means to accept default values.
POLY_3: 1-e,,,,
 ... the command in full is LIST_EQUILIBRIUM
Output from POLY-3, equilibrium = 1, labe:
                                                                   1, label A0 , database: TCBIN
 Conditions:
 X(FE)=0.99, P=1E5, N=1, T=1100
DEGREES OF FREEDOM 0
 Temperature 1100.00 K ( 826.85 C), Pressure 1.000000E+05
Number of moles of components 1.00000E+00, Mass in grams 5.54086E+01
Total Gibbs energy -4.90502E+04, Enthalpy 3.18534E+04, Volume 0.00000E+00
                                           Moles W-Fraction Activity Potential Ref.stat
1.0000E-02 2.1677E-03 1.8555E-01 -1.5406E+04 GRAPHITE
9.9000E-01 9.9783E-01 9.9957E-01 -3.9762E+00 BCC_A2
 Component
 FE
 FCC_A1 Status ENTERED Driving force 0.0000E+00
Moles 9.2463E-01, Mass 5.1201E+01, Volume fraction 0.0000E+00 Mass fractions:
FE 9.97662E-01 C 2.33819E-03
BCC_A2 Status ENTERED Driving force 0.0000E+00
Moles 7.5373E-02, Mass 4.2079E+00, Volume fraction 0.0000E+00 Mass fractions:
FE 9.99907E-01 C 9.3383E-05
POLY_3:Hit RETURN to continue
POLY 3: @@ It may soon fraction
POLY 3: 00 It may seem surprising that diamond is stable but the total mole fraction POLY_3: 00 of iron is less than 0.5, so we are on the carbon rich side
POLY_3: @@ of cementite, and it is reasonable.
POLY_3:
POLY_3: 00 Now try to map the metastable diagram now POLY_3: map
 Version S mapping is selected
 Generating start equilibrium
Generating start equilibrium
Generating start equilibrium
 Generating start equilibrium
  Generating start equilibrium
 Generating start equilibrium
Generating start equilibrium
Generating start equilibrium
 Generating start equilibrium 9
Generating start equilibrium 9
Generating start equilibrium 10
Generating start equilibrium 11
 Organizing start points
Using ADDED start equilibria
  Generating start point
 Generating start point
Generating start point
 Generating start point
  Generating start point
                                             5
  Generating start point
                                             6
 Generating start point
Generating start point
 Generating start point
```

10

Generating start point Working hard

Generating start point 11 Generating start point 12

| Generating start point<br>Generating start point<br>Generating start point | 13<br>14<br>15<br>16<br>17<br>18<br>19<br>20<br>21<br>22<br>23<br>24<br>25<br>26<br>27<br>28<br>29<br>30 |                 |           |
|----------------------------------------------------------------------------------------------------|----------------------------------------------------------------------------------------------------|-----------------|-----------|
| Generating start point<br>Phase region boundary                                                                                                    | 32<br>1 at:                                                                                              | 5.000E-01       | 3.100E+02 |
| BCC_A2<br>** DIAMOND_A4<br>Calculated<br>Terminating at axis lim                                                                                                    | i+                                                                                                    | 2 equil:        | ibria     |
| Phase region boundary                                                                                                    | 2 at:                                                                                                    | 5.000E-01       | 3.000E+02 |
| BCC_A2<br>** DIAMOND_A4                                                                                                    |                                                                                                    |                 |           |
| Calculated.                                                                                                    |                                                                                                    | 24 equilib      | oria      |
| Phase region boundary<br>BCC_A2<br>** D011_CEMENTITE<br>** DIAMOND_A4                                                                                                    | 3 at:                                                                                                    | 4.999E-01       | 8.605E+02 |
| Phase region boundary<br>BCC_A2                                                                                                    | 4 at:                                                                                                    | 8.749E-01       | 8.605E+02 |
| Calculated.                                                                                                    |                                                                                                    | 7 equilib       | oria      |
| Phase region boundary<br>BCC_A2<br>** D011_CEMENTITE<br>** FCC_A1                                                                                                    | 5 at:                                                                                                    | 8.746E-01       | 9.998E+02 |
| Phase region boundary                                                                                                    | 6 at:                                                                                                    | 9.823E-01       | 9.998E+02 |
| ** FCC_A1<br>Calculated                                                                                                    |                                                                                                    | 23 equilib:     | ria       |
| Phase region boundary                                                                                                    | 7 at•                                                                                                    | 8 578E-01       | 9 998E+02 |
| D011_CEMENTITE<br>** FCC_A1<br>Calculated.                                                                                                    |                                                                                                    | 18 equilib      | oria      |
| Phase region boundary                                                                                                    | 8 at:                                                                                                    | 8.354E-01       | 1.422E+03 |
| ** LIQUID<br>D011_CEMENTITE<br>** FCC_A1                                                                                                    |                                                                                                    |                 |           |
| Phase region boundary<br>** LIQUID<br>D011_CEMENTITE                                                                                                    | 9 at:                                                                                                    | 7.872E-01       | 1.422E+03 |
| Calculated.                                                                                                    |                                                                                                    | 5 equilib       | oria      |
| Phase region boundary<br>** LIQUID<br>DO11_CEMENTITE<br>** DIAMOND_A4                                                                                                    | 10 at:                                                                                                   | 7.657E-01       | 1.484E+03 |
| Phase region boundary<br>D011_CEMENTITE<br>** DIAMOND A4                                                                                                    | 11 at:                                                                                                   | 3.750E-01       | 1.484E+03 |
| Calculated.<br>Terminating at known eq                                                                                                    | uilibriu                                                                                                 | 26 equilik<br>m | oria      |
| Phase region boundary<br>LIQUID                                                                                                    | 12 at:                                                                                                   | 3.907E-01       | 1.484E+03 |
| Calculated<br>Terminating at axis lim                                                                                                    | it.                                                                                                    | 42 equil:       | ibria     |
| Phase region boundary<br>** LIQUID<br>FCC A1                                                                                                    | 13 at:                                                                                                   | 8.678E-01       | 1.422E+03 |
| Calculated.                                                                                                    |                                                                                                    | 15 equilib      | oria      |
| Phase region boundary<br>** LIQUID<br>** BCC_A2<br>FCC_A1                                                                                                    | 14 at:                                                                                                   | 9.840E-01       | 1.768E+03 |
| Phase region boundary<br>** BCC_A2<br>FCC_A1<br>Calculated                                                                                                    | 15 at:                                                                                                   | 9.939E-01       | 1.768E+03 |
| Phase region boundary                                                                                                    | 16 -+•                                                                                                   | 0 8595.01       | 1 7692102 |
| LIQUID<br>** BCC_A2<br>Calculated                                                                                                    | iu al:                                                                                                   | 20 equilib      | 1.,005+03 |
| Phase region boundary                                                                                                    | 17 at:                                                                                                   | 5.000E-01       | 3.100E+02 |
| BCC_A2<br>** DIAMOND_A4<br>Calculated.<br>Terminating at known egg                                                                                                    | uilibriu                                                                                                 | 24 equilik      | oria      |
| Phase region boundary                                                                                                    | u                                                                                                    | 5 0000 01       | 3 1000±00 |
| BCC_A2<br>** DIAMOND_A4<br>Calculated                                                                                                    | 10 at:                                                                                                   | 2 equil:        | 3.100E+02 |
|                                                                                                    |                                                                                                    | -               |           |

Terminating at known equilibrium Terminating at axis limit. Phase region boundary 19 at: 5.000E-01 3.100E+02 BCC\_A2 \*\* DIAMOND A4 Calculated. 24 equilibria Terminating at known equilibrium Phase region boundary 20 at: 5.000E-01 3.100E+02 BCC\_A2 \*\* DIAMOND\_A4 Calculated.. 2 equilibria Terminating at known equilibrium Terminating at axis limit. Phase region boundary 21 at: 5.000E-01 3.100E+02 BCC\_A2 \*\* DIAMOND\_A4 Calculated. 24 equilibria Terminating at known equilibrium Phase region boundary 22 at: 5.000E-01 3.100E+02 BCC\_A2 \*\* DIAMOND A4 Calculated.. 2 equilibria Terminating at known equilibrium Terminating at axis limit. Phase region boundary 23 at: 5.000E-01 3.100E+02 BCC\_A2 \*\* DIAMOND\_A4 Calculated. 24 equilibria Terminating at known equilibrium Phase region boundary 24 at: 5.000E-01 3.100E+02 BCC\_A2 \*\* DIAMOND A4 Calculated. 2 equilibria Terminating at known equilibrium Terminating at axis limit. Phase region boundary 25 at: 5.000E-01 3.100E+02 BCC\_A2 \*\* DIAMOND\_A4 Calculated. 24 equilibria Terminating at known equilibrium Phase region boundary 26 at: 5.000E-01 3.100E+02 BCC\_A2 \*\* DIAMOND\_A4 Curculated.. 2 equilibria Terminating at known equilibrium Terminating at axis limit. Phase region boundary 27 at: 5.000E-01 3.100E+02 BCC\_A2 \*\* DIAMOND A4 carculated. 24 equilibria Terminating at known equilibrium Phase region boundary 28 at: 3.750E-01 1.037E+03 \*\* D011\_CEMENTITE DIAMOND\_A4 Calculated. 9 equilibria Terminating at known equilibrium Phase region boundary 29 at: 3.750E-01 1.037E+03 \*\* D011\_CEMENTITE DIAMOND\_A4 Calculated 19 equilibria Terminating at known equilibrium Phase region boundary 30 at: 9.877E-01 1.037E+03 BCC\_A2 \*\* FCC\_A1 Terminating at known equilibrium Phase region boundary 31 at: 9.877E-01 1.037E+03 BCC\_A2 \*\* FCC\_A1 23 equilibria Calculated Phase region boundary 32 at: 3.754E-01 1.763E+03 LIQUID \*\* DIAMOND\_A4 13 equilibria Calculated. Terminating at known equilibrium Phase region boundary 33 at: 3.754E-01 1.763E+03 LIQUID \*\* DIAMOND A4 Calculated.. 31 equilibria Terminating at known equilibrium Terminating at axis limit. Phase region boundary 34 at: 9.820E-01 1.763E+03 LIQUID \*\* FCC A1 Calculated 15 equilibria Terminating at known equilibrium Phase region boundary 35 at: 9.820E-01 1.763E+03 LIQUID \*\* FCC A1 2 equilibria Calculated. Terminating at known equilibrium Phase region boundary 36 at: 3.306E-01 2.490E+03 LTOUTD \*\* DIAMOND\_A4 Calculated 42 equilibria Terminating at known equilibrium Phase region boundary 37 at: 3.306E-01 2.490E+03

LIQUID \*\* DIAMOND\_A4 Terminating at known equilibrium Terminating at known equilibrium Terminating at axis limit. Phase region boundary 38 at: 3.306E-01 2.490E+03 LIQUID \*\* DIAMOND\_A4 Calculated. 42 equilibria Terminating at known equilibrium Phase region boundary 39 at: 3.306E-01 2.490E+03 LIQUID \*\* DIAMOND\_A4 Calculated.. 2 equilibria Terminating at known equilibrium Terminating at axis limit. Phase region boundary 40 at: 3.306E-01 2.490E+03 LIQUID \*\* DIAMOND\_A4 42 equilibria Calculated. Terminating at known equilibrium Phase region boundary 41 at: 3.306E-01 2.490E+03 LIQUID \*\* DIAMOND\_A4 Calculated. 2 equilibria Terminating at known equilibrium Terminating at axis limit. Phase region boundary 42 at: 3.317E-01 2.475E+03 LIQUID \*\* DIAMOND\_A4 Calculated.. 2 equilibria Terminating at known equilibrium Terminating at axis limit. Phase region boundary 43 at: 3.317E-01 2.475E+03 LIQUID \*\* DIAMOND\_A4 41 eguilibria Calculated. Terminating at known equilibrium Phase region boundary 44 at: 3.306E-01 2.490E+03 LIQUID \*\* DIAMOND A4 Calculated. 42 equilibria Terminating at known equilibrium Phase region boundary 45 at: 3.306E-01 2.490E+03 LIQUID \*\* DIAMOND\_A4 calculated.. 2 equilibria Terminating at known equilibrium Terminating at axis limit. Phase region boundary 46 at: 9.941E-01 1.794E+03 LIQUID \*\* BCC A2 Calculated. 2 equilibria Terminating at known equilibrium Phase region boundary 47 at: 9.941E-01 1.794E+03 LIQUID \*\* BCC\_A2 12 equilibria Calculated calculated if equilibria
\*\*\* BUFFER SAVED ON FILE:
c:\jenkins\workspace\Thermo-Calc-Generate-Console-Examples\tcex01\BINA RY POLYS CPU time for mapping 1 seconds POLY\_3: POLY\_3: post POST: s-d-a y t ... the command in full is SET\_DIAGRAM\_AXIS **POST**: s-d-a x m-f C ... the command in full is SET\_DIAGRAM\_AXIS POST: set-tieline ... the command in full is SET\_TIELINE\_STATUS PLOTTING EVERY TIE-LINE NO /5/: 5 POST: POST: set-title example 1f POST : **POST:** plot ... the command in full is PLOT\_DIAGRAM

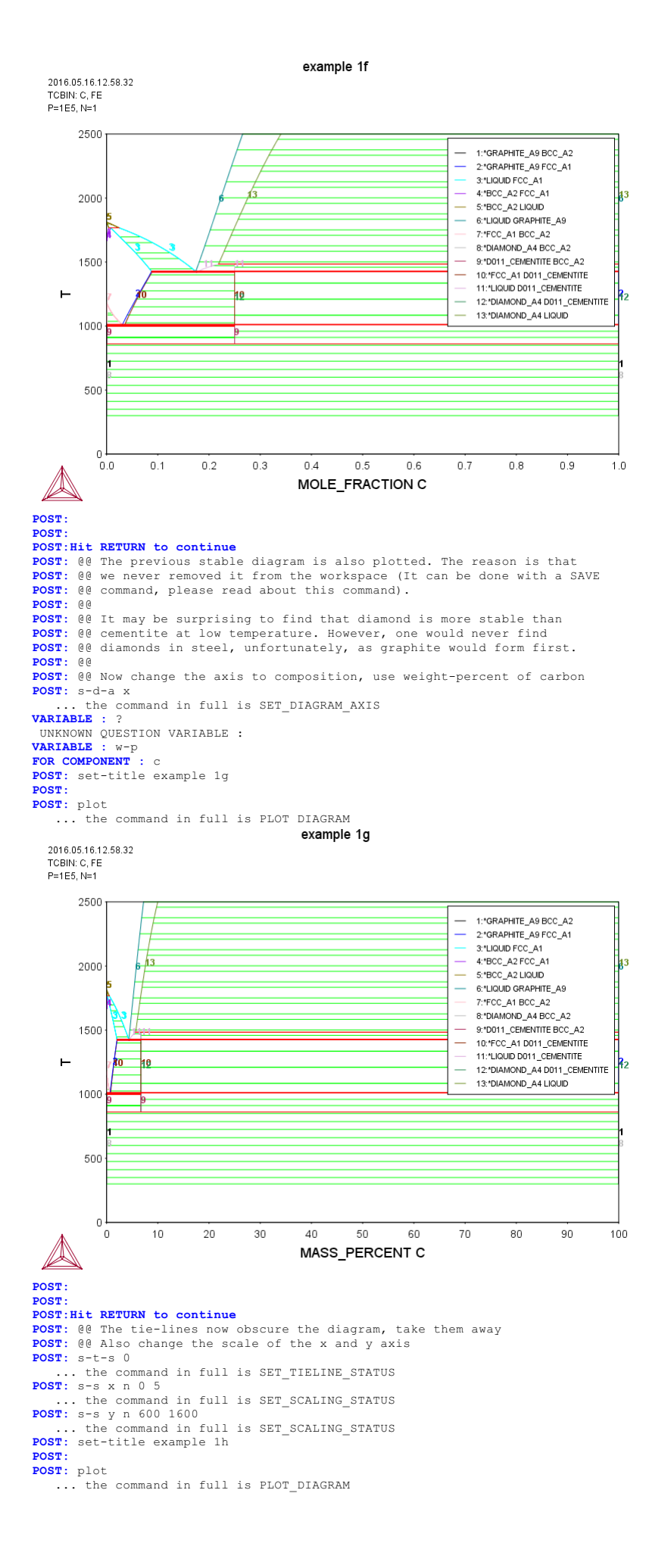

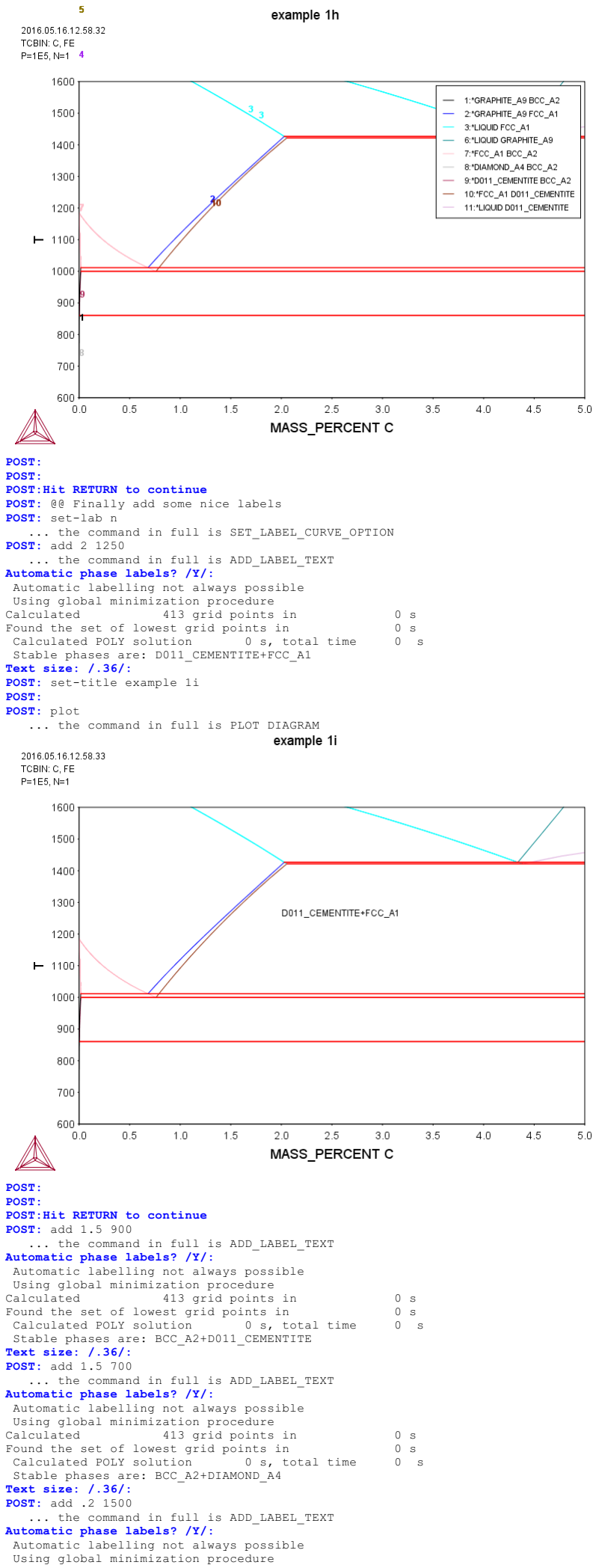

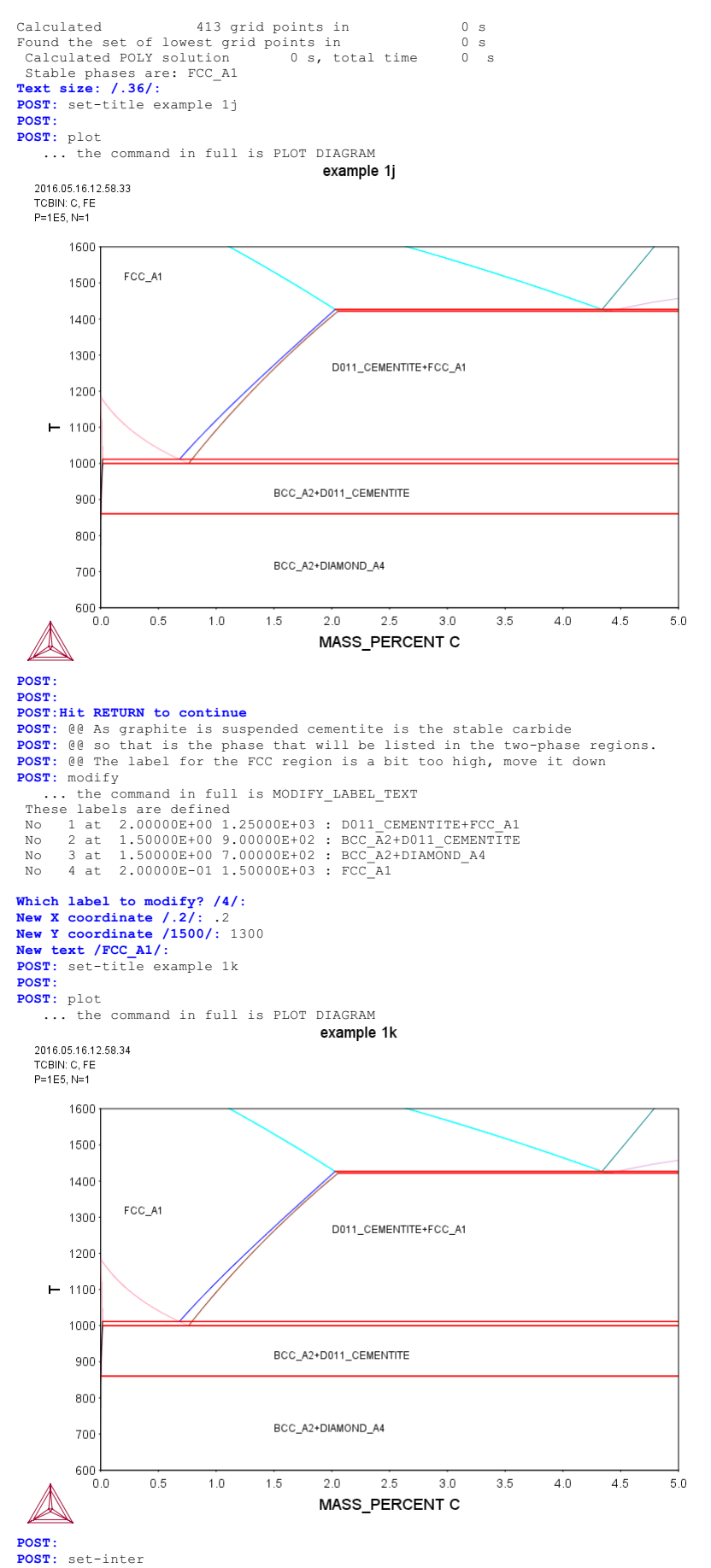

... the command in full is SET\_INTERACTIVE\_MODE POST:

SYS: SYS:SYS:SYS: SET-ECHO SYS: set-log ex02,, SYS: SVS -SYS: go da ... the command in full is GOTO\_MODULE THERMODYNAMIC DATABASE module Current database: Steels/Fe-Alloys v8.0 VA DEFINED L12\_FCC HIGH SIGMA B2\_BCC B2 VACANCY DICTRA\_FCC\_A1 REJECTED TDB\_TCFE8: sw ssol5 ... the command in full is SWITCH\_DATABASE Current database: SGTE Alloy Solutions Database v5.0 VA DEFINED REJECTED GASIG TDB\_SSOL5: 00 Pure Fe is selected as unary system TDB\_SSOL5: d-sys fe ... the command in full is DEFINE SYSTEM FE DEFINED TDB\_SOL5: get ... the command in full is GET\_DATA REINITIATING GES5 ..... ELEMENTS .... SPECIES ..... PHASES ..... HASES ...... ... the command in full is AMEND\_PHASE\_DESCRIPTION ... the command in full is AMEND\_PHASE\_DESCRIPTION ... the command in full is AMEND\_PHASE\_DESCRIPTION ... the command in full is AMEND\_PHASE\_DESCRIPTION ... the command in full is AMEND\_PHASE\_DESCRIPTION ... the command in full is AMEND\_PHASE\_DESCRIPTION ... the command in full is AMEND\_PHASE\_DESCRIPTION ... the command in full is AMEND\_PHASE\_DESCRIPTION ... the command in full is AMEND\_PHASE\_DESCRIPTION ... the command in full is AMEND\_PHASE\_DESCRIPTION ... the command in full is AMEND\_PHASE\_DESCRIPTION PARAMETERS ... FUNCTIONS ... List of references for assessed data 'Benyan Pei, B Bjorkman, B Sundman, and B Jansson: Calphad, 1995, 19(1), 1
-15. "A thermodynamic assessment of the Iron-Antimony system". >> Fe
-Sb ' 'G Reumont, P Perrot, JM Fiorani, and J Hertz: J. Phase Equil.,, 2000, 21, 371-378. "Thermodynamic assessment of the Fe-Zn system". >> Fe-Zn ' -OK-TDB\_SSOL5: TDB\_SSOL5: go p-3 ... the command in full is GOTO\_MODULE POLY version 3.32 POLY\_3: @@ In POLY-3 we first define a single equilibrium POLY 3: s-c t=300,p=1e5,n=1 ... the command in full is SET\_CONDITION POLY\_3: c-e ... the command in full is COMPUTE EQUILIBRIUM Using global minimization procedure Calculated 24 grid points in 0 5 POLY\_3: 1-e,,,, ... the command in full is LIST\_EQUILIBRIUM Output from POLY-3, equilibrium = 1, label 1, label A0 , database: SSOL5 Conditions: T=300, P=1E5, N=1 DEGREES OF FREEDOM 0 Temperature 300.00 K ( 26.85 C), Pressure 1.000000E+05 Number of moles of components 1.00000E+00, Mass in grams 5.58470E+01 Total Gibbs energy -8.18407E+03, Enthalpy 4.59751E+01, Volume 0.00000E+00 Component Moles W-Fraction Activity Potential Ref 1.0000E+00 1.0000E+00 3.7589E-02 -8.1841E+03 SER Ref.stat FE BCC\_B2 DISORD Status ENTERED Driving force 0.0000E+00 Moles 1.0000E+00, Mass 5.5847E+01, Volume fraction 0.0000E+00 Mass fractions: FE 1.00000E+00 FE 1.00000E+00 POLY\_3: POLY\_3:Hit RETURN to continue POLY\_3: 00 We set T as axis variable POLY\_3: s-a-v Axis number: /1/: 1 . the command in full is SET AXIS VARIABLE Condition /NONE/: t Min value /0/: 300 Max value /1/: 2000 Increment /42.5/: 42.5 POLY\_3: @@ We always save in order to be able to come back to this point POLY 3: save tcex02a y ... the command in full is SAVE\_WORKSPACES POLY\_3: @@ Step along the axis POLY\_3: step ... the command in full is STEP\_WITH\_OPTIONS Option? /NORMAL/: NORMAL No initial equilibrium, using default Step will start from axis value 300.000 ...OK Phase Region from 300.000 for: BCC\_B2 
 BCC\_B2
 BCC\_B2

 Global test at
 3.80000E+02
 0K

 Global test at
 4.80000E+02
 0K

 Global test at
 5.80000E+02
 0K

 Global test at
 6.80000E+02
 0K

 Global test at
 7.80000E+02
 0K

 Global test at
 8.8000E+02
 0K

Global test at 9.80000E+02 .... OK Global test at 1.08000E+03 .... OK Global test at 1.18000E+03 .... OK Global check of adding phase at 1. Calculated 91 equilibria 1.18481E+03 Phase Region from 1184.81 for: BCC\_B2 FCC\_L12 Calculated 2 equilibria Phase Region from 1184.81 for: FCC\_L12 Global test at 1.26000E+03 .... OK Global test at 1.36000E+03 .... OK Global test at 1.26000E+03 .... OK Global test at 1.36000E+03 .... OK Global test at 1.46000E+03 .... OK Global test at 1.56000E+03 .... OK Global test at 1.66000E+03 .... OK Global check of adding phase at 1.4 Calculated 51 equilibria 1.66747E+03 1667.47 Phase Region from for: BCC\_B2 FCC\_L12 Calculated 2 equilibria Phase Region from 1667.47 for: BCC\_B2 Global test at 1.74000E+03 ... OK Global check of adding phase at 1.81095E+03 Calculated 18 equilibria Phase Region from 1810.95 for: LIQUID BCC\_B2 2 equilibria Calculated Phase Region from 1810.95 for: LIQUID Global test at 1.89000E+03 .... OK Global test at 1.99000E+03 .... OK Terminating at 2000.00 Calculated 22 equilibria Calculated calculated 22 equilibria
\*\*\* Buffer saved on file:
c:\jenkins\workspace\Thermo-Calc-Generate-Console-Examples\examples\tcex02\tcex 02a.POLY3 POLY\_3: 00 Post processing is the essential part of this example POLY\_3: @@ We will plot Gm, Hm and Cp for some phases POLY\_3: post POLY-3 POSTPROCESSOR VERSION 3.2 Setting automatic diagram axes POST : POST: POST: 00 The x-axis will be the temperature in Kelvin POST: s-d-a x the command in full is SET\_DIAGRAM\_AXIS VARIABLE : ? UNKNOWN QUESTION VARIABLE :  $\ensuremath{\textbf{VARIABLE}}$  : t-k  $\ensuremath{\textbf{POST}}$  (0 The phases for which Gm shall be plotted must be defined POST: 00 in a table POST: ent tab ... the command in full is ENTER\_SYMBOL Name: g1 Variable(s): gm(bcc\_b2) gm(fcc\_l12) gm(liq) gm(hcp\_a3) & POST : POST: 00 The table is set as y-axis and all columns included POST: s-d-a y g1 ... the command in full is SET\_DIAGRAM\_AXIS COLUMN NUMBER /\*/: POST: set-title example 2a POST: plot ... the command in full is PLOT DIAGRAM example 2a 2016.05.16.13.00.42 SSOL5: FE P=1E5, N=1 20000 0 -20000 -40000 TABLE G -60000 -80000 -100000 -120000 -140000 200 400 600 800 1000 1200 1400 1600 1800 2000 TEMPERATURE\_KELVIN

POST: POST:Hit RETURN to continue POST: @@

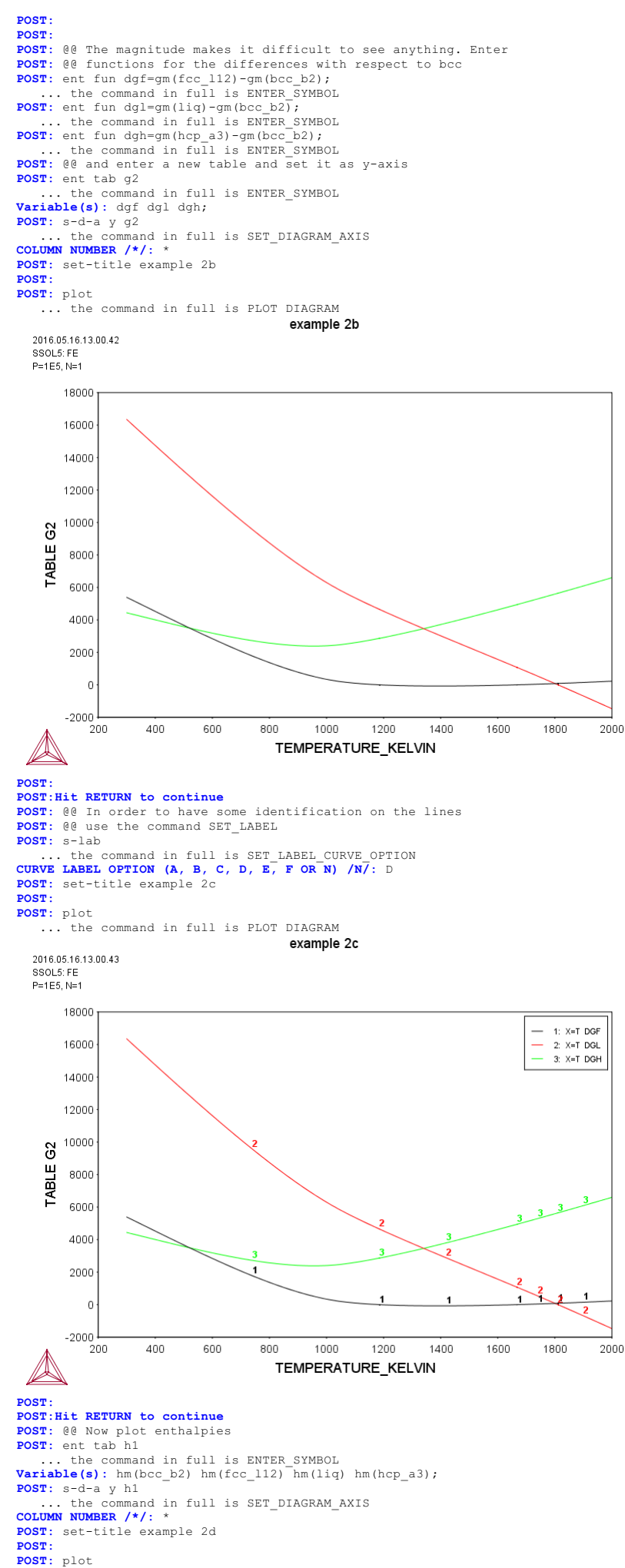

... the command in full is PLOT\_DIAGRAM

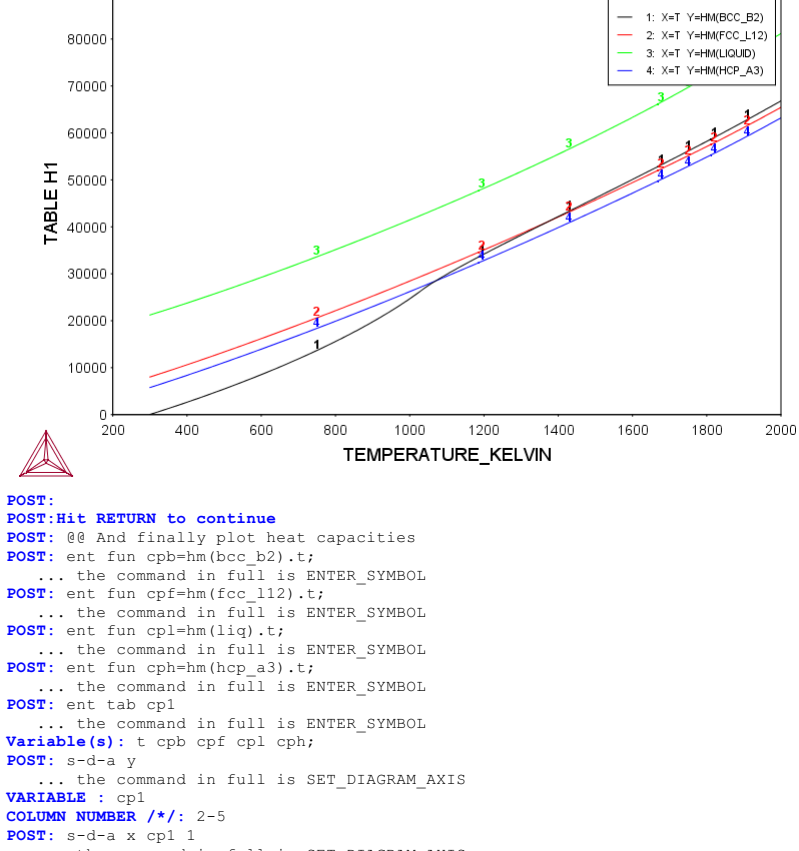

... the command in full is SET\_DIAGRAM\_AXIS POST: set-title example 2e POST: POST: plot

... the command in full is PLOT DIAGRAM example 2e

2016.05.16.13.00.43 SSOL5: FE P=1E5, N=1

2016.05.16.13.00.43 SSOL5: FE P=1E5, N=1

60 1: X=T CPB 2: X=T CPF 55 3: X=T CPL X=T CPH 50 45 TABLE CP1 40 35 30 25 20 L 200 1200 . 1400 400 600 800 1000 1600 1800 2000 TABLE CP1 POST: POST:Hit RETURN to continue POST: @@ **POST:** 00 In the next case plot functions for a binary system **POST:** 00 POST: ba POST: ba ... the command in full is BACK POLY\_3: go da ... the command in full is GOTO\_MODULE TDB\_SSOL5: rej sys ... the command in full is REJECT VA DEFINED GAS:G REJECTED REINITIATING GES5 .... TDB\_SSOL5: 00 select the Cu-Fe system and only TDB\_SSOL5: 00 the fcc, bcc, liquid and hcp phases TDB\_SSOL5: 0-sys fe cu ... the command in full is DEFINE SYSTEM SSOL5: d-sys ie cu ... the command in full is DEFINE\_SYSTEM CU DEFINED FE TDB\_SSOL5: rej ph /all

```
    Imposed
    Figure 1

    ... the command in full is REJECT

    LIQUID:L
    FCC_A1

    FCC_DIS
    FCC_ORD

    BCC_B2
    HCP_A3
```

TETRAGONAL U CBCC A12 CUB A13 ORTHORHOMBIC\_A20 LAVES\_C36 LAVES\_C15 ALCU\_ETA LAVES\_C14 M4N ALCU EPSILON ALCUZN GAMMA H AL5FE4 CUSN\_GAMMA\_DO3 CUTI CU4TI CUIN GAMMA CU6Y D GAMMA FEPD3 FE2U FEPD FESB FEU6 FEZN\_GAMMA\_D82 FEZN DELTA FEZN4 FEZN ZETA FEUZR\_DELTA FEZR2 FEZR3 REJECTED TDB\_SSOL5: rest ph fcc\_al bcc\_a2 liq hcp\_a3 ... the command in full is RESTORE FCC\_A1 BCC\_A2 LTOUTD:L HCP\_A3 RESTORED TDB\_SSOL5: 1-sys ... the command in full is LIST\_SYSTEM ELEMENTS, SPECIES, PHASES OR CONSTITUENTS: /CONSTITUENT/: CONSTITUENT LIQUID:L :CU FE: FCC\_A1 :CU FE:VA: FCC\_A1 BCC\_A2 :CU FE:VA: :CU FE:VA: HCP A3 TDB\_SSOL5: get ... the command in full is GET\_DATA REINITIATING GES5 ..... ELEMENTS ..... SPECIES ..... PHASES ..... ... the command in full is AMEND\_PHASE\_DESCRIPTION ... the command in full is AMEND\_PHASE\_DESCRIPTION ... the command in full is AMEND\_PHASE\_DESCRIPTION PARAMETERS ... FUNCTIONS ... List of references for assessed data 'Data for the Cu-Fe system are from an unpublished assessment of I Ansara and A Jansson published in the COST507 final report: COST507 Thermochemical Database for Light Metal Alloys, Vol 2, eds by I Ansara, AT Dinsdale and MH Rand, July 1998, EUR18499. The data were also reported by A Jansson in the KTH report TRITA-MAC-533, 1993. >> Cu-Fe ' -OK-TDB\_SSOL5: go p-3 ... the command in full is GOTO MODULE POLY version 3.32 POLY\_3: s-c t=1000,p=1e5,n=1,w(cu)=.01 ... the command in full is SET\_CONDITION POLY\_3: c-e FULT\_3: c-e
... the command in full is COMPUTE\_EQUILIBRIUM
Using global minimization procedure
Calculated 548 grid points in 0
Found the set of lowest grid points in 0
Calculated POLY solution 0 s, total time 0
POLY\_3: @@ select the fraction of Cu as axis variable
POLY 3: s-a-v 1 0 s 0 s 0 s POLY\_3: s-a-v 1 ... the command in full is SET\_AXIS\_VARIABLE Condition /NONE/: w(cu) Min value /0/: 0 Max value /1/: 1 Increment /.025/: .025
POLY\_3: @@ Save always ... the command in full is SAVE\_WORKSPACES POLT\_3: 00 Now a special STEP option will be selected as the NORMAL POLY\_3: 00 option would only calculate the stable phases. The option POLY\_3: 00 SEPARATE means that all entered phases will be calculated POLY\_3: 00 separately. POLY\_3: stap PDLY\_3: step ... the command in full is STEP\_WITH\_OPTIONS Option? /NORMAL/: ? The following options are available: NORMAL Stepping with given conditions INITIAL\_EQUILIBRIA An initial equilibrium stored at every step NORMAL. EVALUATE Specified variables evaluated after each step SEPARATE\_PHASES Each phase calculated separately EVALUATE T-ZERO TO line calculation PARAEQUILIBRIUM Paraequilibrium diagram MIXED\_SCHEIL Scheil with fast diffusing elements ONE\_PHASE\_AT\_TIME One phase at a time Option? /NORMAL/: sep Phase Region from 0.529789 for: LIQUID BCC\_A2 FCC\_A1 HCP\_A3 Phase Region from 0.529789 for: LIQUID BCC\_A2 FCC\_A1 HCP\_A3 \*\*\* Buffer saved on file \*\*\* c:\jenkins\workspace\Thermo-Calc-Generate-Console-Examples\examples\tcex02\tcex 02b.POLY3 POLY\_3: @@ Now plot the results in various ways
POLY\_3: post POLY-3 POSTPROCESSOR VERSION 3.2 POST: 00 Set the Gm of all phases on the y-axis POST: s-d-a y gm(\*)
 ... the command in full is SET\_DIAGRAM\_AXIS
COLUMN NUMBER /\*/: \* POST: 00 and the mole percent of Cu on the x-axis POST: s-d-a x x(cu) ... the command in full is SET\_DIAGRAM\_AXIS ... the command in full is SET\_LABEL\_CURVE\_OPTION
POST: POST: set-title example 2f POST:

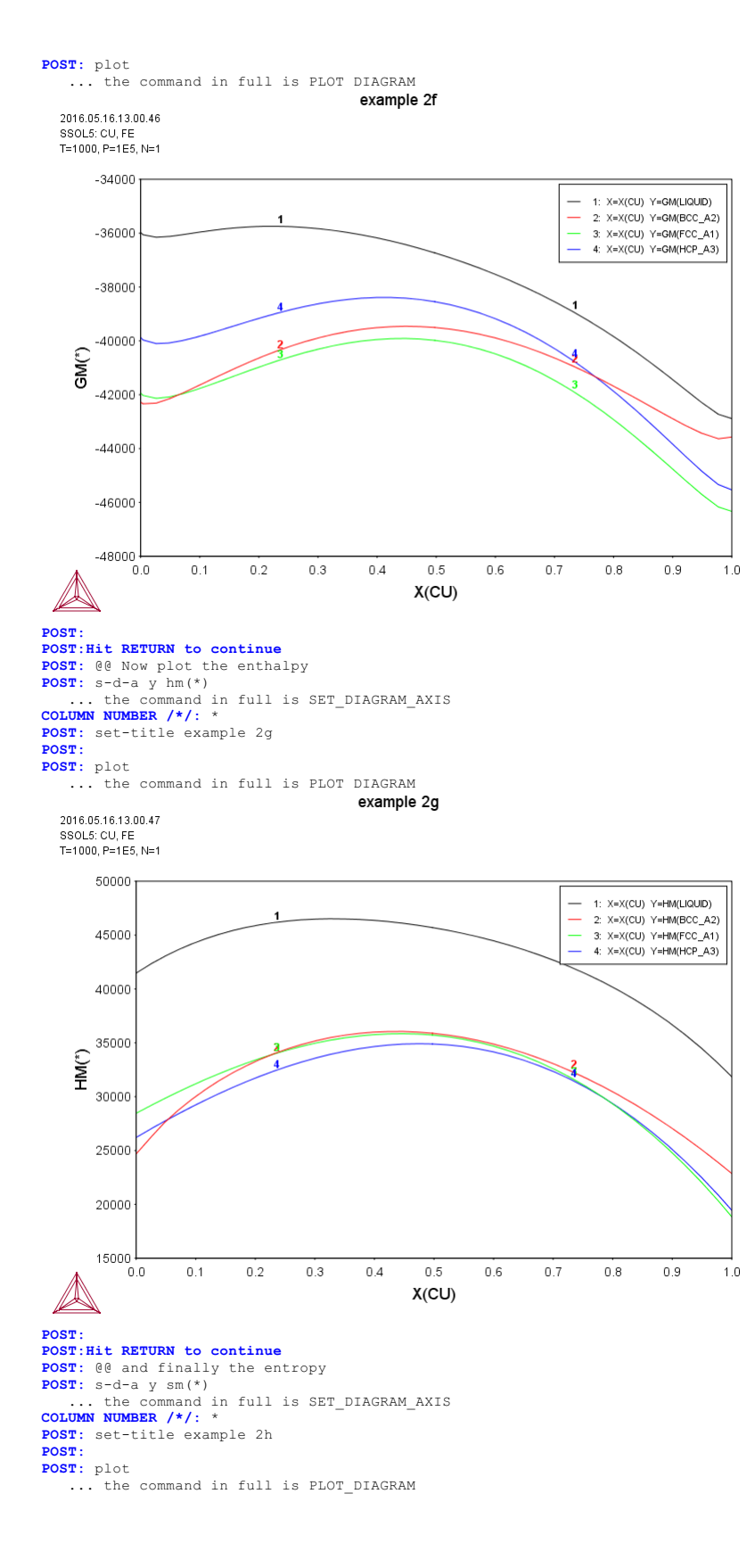

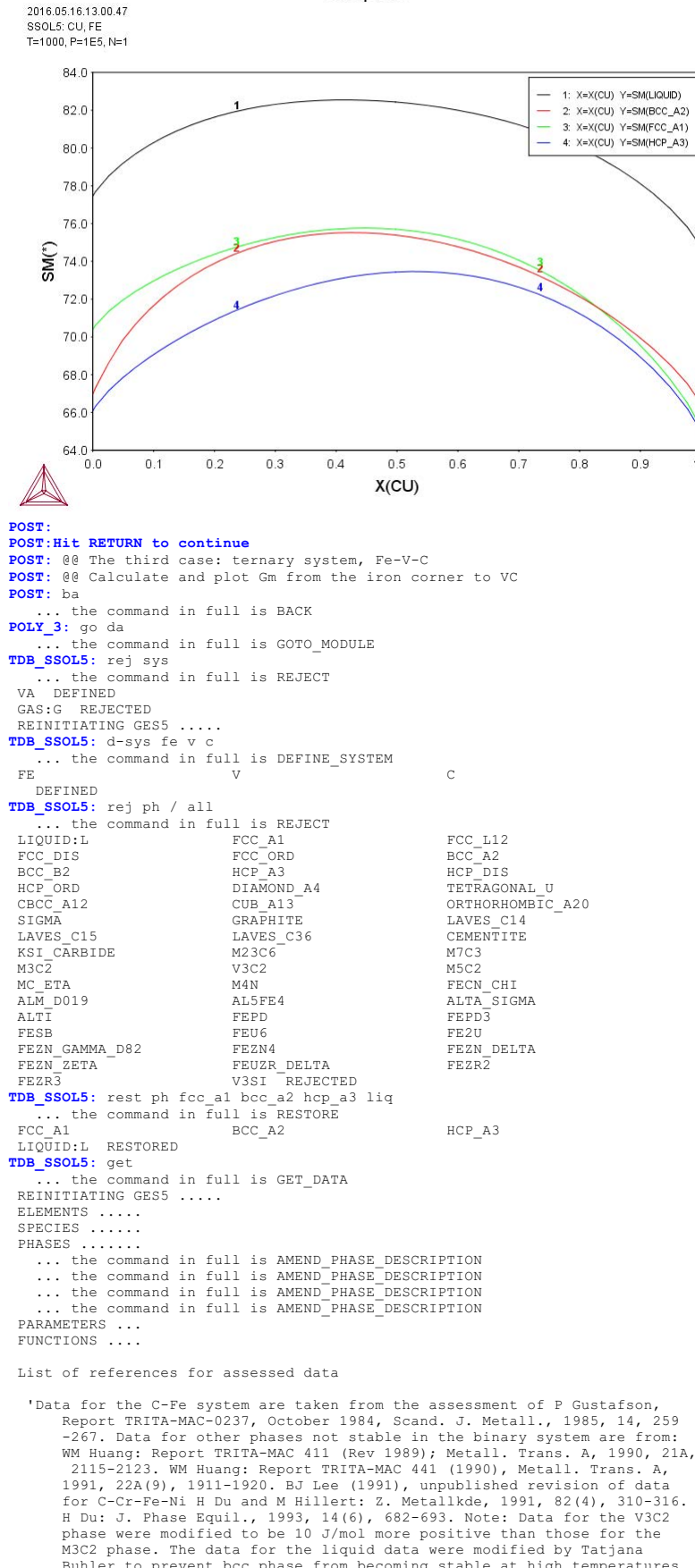

1.0

example 2h

Buhler to prevent bcc phase from becoming stable at high temperatures. >> C-Fe  $^\prime$ 'Data for the C-Fe-V system are taken the assessments of WM Huang: Report

'Data for the C-Fe-V system are taken the assessments of WM Huang: Report TRITA-MAC 432 (1990), Z. Metallkde, 1991, 82(5), 391-401. "A thermodynamic evaluation of the Fe-V-C system". BJ Lee and DN Lee: Report TRITA-MAC 474 (1991), Calphad, 1991, 15(3), 293-306. "A thermodynamic study on the Fe-V-C system". >> C-Fe-V '
'Data for the C-V system are taken from the assessment of the V-C System". Additional data are from further work by WM Huang: Report TRITA-MAC 441 (1990), BJ Lee: Report TRITA-MAC 475 (1991). >> C-V '
'Data for the Fe-V system are from the assessment of the V-C System". Additional data are from further work by WM Huang: Report TRITA-MAC 432 (Rev 1989,1990), Z. Metallkde, 1991, 82(5), 391-401. "A thermodynamic evaluation of the Fe-C System", WM Huang: Met. Trans. A, 1991, 22(9), 1911-1920. "Thermodynamic properties of the Fe-Mn-V-C system". >> Fe-V ' -ok-

POLY version 3.32 **POLY\_3:** @@ set conditions for a single equilibrium **POLY\_3:** s-c t=1000,p=1e5,n=1,w(v)=.0015,x(c)=.001 ... the command in full is SET\_CONDITION
POLY\_3: c-e ... the command in full is COMPUTE EQUILIBRIUM Using global minimization procedure Calculated 7434 grid points in Calculated 0 s Calculated 7434 grid points i Found the set of lowest grid points in Calculated POLY solution 0 s, t 0 s, total time S POLY\_3: 1-e,,,, ... the command in full is LIST\_EQUILIBRIUM 1, label A0 , database: SSOL5 Output from POLY-3, equilibrium = Conditions: Degrees of freedom 0  $^{\rm (V)}$ Temperature 1000.00 K ( 726.85 C), Pressure 1.000000E+05 Number of moles of components 1.00000E+00, Mass in grams 5.57951E+01 Total Gibbs energy -4.23963E+04, Enthalpy 2.45646E+04, Volume 0.00000E+00 
 Moles
 W-Fraction
 Activity
 Potential
 Ref

 1.0000E-03
 2.1527E-04
 3.4515E-02
 -2.7990E+04
 SER

 9.9736E-01
 9.9828E-01
 6.1891E-03
 -4.2279E+04
 SER

 1.6429E-03
 1.5000E-03
 4.0605E-07
 -1.2236E+05
 SER
 Potential Ref stat Component FE V 
 BCC\_A2
 Status ENTERED
 Driving force
 0.0000E+00

 Moles
 9.9814E-01, Mass
 5.5735E+01, Volume fraction
 0.0000E+00
 Mass fractions:

 FE
 9.99368E-01
 V
 6.07213E-04
 C
 2.49276E-05
 Status ENTERED FCC A1 Driving force 0.0000E+00 
 V
 8.23694E-01
 C
 1.75507E-01
 FE
 7.99487E-04
 V 8.23694E-01 C 1.75507 POLY\_3:Hit RETURN to continue POLY\_3: 1-st p ... the command in full is LIST\_STATUS \*\*\* STATUS FOR ALL PHASES PHASE STATUS DRIVING FORCE MOLES 0.000000E+00 0.000000E+00 1.863776E-03 9.981362E-01 FCC\_A1 BCC\_A2 ENTERED ENTERED HCP\_A3 HCP\_A3#2 LIQUID -2.875358E-01 -2.875358E-01 -6.510578E-01 ENTERED 0.000000E+00 ENTERED 0.000000E+00 0.000000E+00 ENTERED POLY\_3: @@ Note we have several composition sets because fcc POLY 3: 00 (and possibly hcp) can exist both as metallic and POLY\_3: 00 as carbide. However, in this case it is unecessary POLY\_3: @@ as we are only interested in the value of the
POLY\_3: @@ thermodynamic functions, not the equilibrium, and therefore POLY\_3: 00 we suspend them POLY 3: POLY\_3: c-s p hcp\_a3#2 ... the command in full is CHANGE\_STATUS Status: /ENTERED/: sus POLY 3: 1-c ... the command in full is LIST\_CONDITIONS T=1000, P=1E5, N=1, W(V)=1.5E-3, X(C)=1E-3 DEGREES OF FREEDOM 0 POLY\_3: 00 We would like to calculate the Gibbs energy from POIY\_3: @@ pure Fe to the corner VC. Select a line with equal POIY\_3: @@ fraction of V and C **POLY\_3:** s-c x(v)-x(c)=0 . the command in full is SET CONDITION POLY\_3: s-c w(v)=none ... the command in full is SET\_CONDITION POLY\_3: 1-c ... the command in full is LIST CONDITIONS T=1000, P=1E5, N=1, X(C)=1E-3, X(V)-X(C)=0 DEGREES OF FREEDOM 0 POLY 3: c-e POLT\_3: C-e
... the command in full is COMPUTE\_EQUILIBRIUM
Normal POLY minimization, not global
Testing POLY result by global minimization procedure
Calculated 7434 grid points in 0
10 ITS, CPU TIME USED 0 SECONDS POLY\_3: 1-e,,,, ... the command in full is LIST\_EQUILIBRIUM Output from POLY-3, equilibrium = 1, label 1, label A0 , database: SSOL5 Conditions: T=1000, P=1E5, N=1, X(C)=1E-3, X(V)-X(C)=0DEGREES OF FREEDOM 0 1000.00 K ( 726.85 C), Pressure 1.000000E+05 Temperature Number of moles of components 1.00000E+00, Mass in grams 5.57983E+01 Total Gibbs energy -4.23424E+04, Enthalpy 2.46245E+04, Volume 0.00000E+00 
 Moles
 W-Fraction
 Activity
 Potential
 Ref.stat

 1.0000E-03
 2.1526E-04
 9.5381E-02
 -1.9538E+04
 SER

 9.9800E-01
 9.9887E-01
 6.1904E-03
 -4.2277E+04
 SER

 1.0000E-03
 9.1295E-04
 1.6021E-07
 -1.3010E+05
 SER
 Component FE 
 BCC\_A2
 Status ENTERED
 Driving force
 0.0000E+00

 Moles
 9.9858E-01, Mass
 5.5752E+01, Volume fraction
 0.0000E+00
 Mass fractions:

 FE
 9.99691E-01
 V
 2.40126E-04
 C
 6.83917E-05
 Status ENTERED Driving force 0.0000E+00 FCC A1 Moles 1.4208E-03, Mass 4.5810E-02, Volume fraction 0.0000E+00 Mass fractions: V 8.19759E-01 C 1.78955E-01 FE 1.28625E-03 POLY\_3:Hit RETURN to continue POLY\_3: @@ Set the fraction of C as axis
POLY\_3: @@ The fraction of V will be the same POLY\_3: s-a-v ... the command in full is SET\_AXIS\_VARIABLE Axis number: /1/: 1 Condition /NONE/: x(c) Min value /0/: 0 Max value /1/: .5 Increment /.0125/: .0125 POLY\_3: save tcex02c y
 ... the command in full is SAVE WORKSPACES

... the command in full is GOTO MODULE

POLY\_3: 00 step along the axis POLY\_3: step ... the command in full is STEP\_WITH\_OPTIONS Option? /NORMAL/: sep Phase Region from 0.330065 for: LIQUID BCC\_A2 FCC\_A1 Phase Region from 0.330065 LIQUID for: BCC\_A2 FCC\_A1 Phase Region from 0.480604E-02 for: HCP\_A3 Phase Region from 0.480604E-02 for: HCP A3 \*\*\* Buffer saved on file \*\*\* c:\jenkins\workspace\Thermo-Calc-Generate-Console-Examples\tcex02\tcex 02c.POLY3 POLY\_3: post POLY-3 POSTPROCESSOR VERSION 3.2 POST: 00 plot the Gm versus carbon content POST: 1-p-s ... the command in full is LIST\_PLOT\_SETTINGS GRAPHIC DEVICE: TC-UNITE Driver ( #22) PLOTFILE: SCREEN FONT: (# 1) Arial Bold AXIS PLOT YES RASTER PLOT : NO TRIANGULAR PLOT : NO AUTOMATIC SCALING AUTOMATIC AXIS TEXT AXIS VARIABLES POST: s-d-a x x(c) ... the command in full is SET\_DIAGRAM\_AXIS ... the command in full is SET\_DIAGRAM\_AXIS COLUMN NUMBER /\*/: \* POST: s-d-a y gm(\*) POST: POST: set-lab d ... the command in full is SET LABEL CURVE OPTION **POST:** set-title example 2i POST: **POST:** plot ... the command in full is PLOT DIAGRAM example 2i 2016.05.16.13.00.51 SSOL5: C, FE, V T=1000, P=1E5, N=1, X(V)-X(C)=0 -35000 1: X=X(C) Y=GM(LIQUID) 2: X=X(C) Y=GM(BCC\_A2) 3: X=X(C) Y=GM(FCC\_A1) 4: X=X(C) Y=GM(HCP\_A3) -40000 -45000 -50000 € ₩9-55000 -60000 -65000 -70000 -75000 0.00 0.05 0.10 0.15 0.20 0.25 0.30 0.35 0.40 0.45 0.50 X(C) POST: POST: Hit RETURN to continue POST: @@ The fourth case: more partial derivatives
POST: back POLY\_3: go da . the command in full is GOTO MODULE ... the command in full is GOTO\_MODULE TDB\_SSOL5: rej sys ... the command in full is REJECT VA DEFINED GAS:G REJECTED REINITIATING GES5 ..... TDB\_SSOL5: def-sys al cu ... the command in full is DEFINE\_SYSTEM AL CU DEFINED TDB\_SSOL5: get ... the command in full is GET\_DATA REINITIATING GES5 ..... ELEMENTS ..... SPECIES ...... PHASES ...... ... the command in full is AMEND\_PHASE\_DESCRIPTION ... the command in full is AMEND\_PHASE\_DESCRIPTION ... the command in full is AMEND\_PHASE\_DESCRIPTION ... the command in full is AMEND\_PHASE\_DESCRIPTION ... the command in full is AMEND\_PHASE\_DESCRIPTION ... the command in full is AMEND\_PHASE\_DESCRIPTION ... the command in full is AMEND\_PHASE\_DESCRIPTION ... the command in full is AMEND\_PHASE\_DESCRIPTION

... the command in full is AMEND\_PHASE\_DESCRIPTION ... the command in full is AMEND\_PHASE\_DESCRIPTION ... the command in full is AMEND\_PHASE\_DESCRIPTION PARAMETERS ... FUNCTIONS ....

List of references for assessed data

'Taken from ACMSZ-1, based on unpublished assessment of N Saunders published in the COST507 final report COST507 Thermochemical database for light metal alloys, Volume 2 eds I Ansara, A T Dinsdale and M H for light metal alloys, Volume 2 eds I Ansara, A T Dinsdale and M H Rand, July 1998, EUR18499 Updates from V.T. Witusiewicz, U. Hecht, S.G. Fries, S. Rex, JALCOM 385 (2004) 133-143 (Al-Cu) and H.Liang, Y.A.Chang, JPE 19 (1998) 25-37 (Al-Cu-Zn). >> Al-Cu ' 'Data for the Al-Li system are from an unpublished assessment of N Saunders published in the COST507 final report: COST507 Thermochemical Database for Light Metal Alloys, Vol 2, eds by I Ansara, AT Dinsdale and MH Rand, July 1998, EUR18499. >> Al-Li ' 'C Servant and I Ansara: J. Chim. Phys. 1997, 94, 869-888. "Thermodynamic assessment of the Al-Nb system". >> Al-Nb ' 'B Sundman, SG Fries, and WA Oates: Calphad, 1998, 22(3), 335-354. "A Thermodynamic Assessment of the Au-Cu System - An example illustrating the need for more physics in Calphad Solution Models". Two different datasets are diven in the paper. The adopted assessment was derived by the need for more physics in Calphad Solution Models". Two different datasets are given in the paper. The adopted assessment was derived by considering the chemical ordering. >> Au-Cu' 'SG Fries, HL Lukas, R Konetzki, and R Schmid-Petzer: J. Phase Equil., 1994, 15(6), 606-614. "Experimental investigation and thermodynamic optimization of the Y-Cu binary system". Note: The data for the CuY phase have been modified slightly to correct the calculated invariant temperatures. >> Cu-Y ' 'M Kowalski and PJ Spencer: J. Phase Equil., 1993, 14(4), 432-438. " Thermodynamic reevaluation of the Cu-Zn system". Some v. minor differences in gamma\_brass data wrt SOLDERS >> Cu-Zn ' OK--0K-TDB\_SSOL5: go p-3 ... the command in full is GOTO MODULE POLY version 3.32 POLY\_3: s-c t=1400 p=1e5 n=1 x(al)=.1 . the command in full is SET CONDITION POLY\_3: c-e ... the command in full is COMPUTE EQUILIBRIUM ... the command in full is commons regulation Using global minimization procedure Calculated 13716 grid points in Found the set of lowest grid points in Calculated POLY solution 0 s, total time 0 s 0 s 0 s POLY\_3: 1-e,,,, ... the command in full is LIST EQUILIBRIUM Output from POLY-3, equilibrium = 1, label 1, label A0 , database: SSOL5 Conditions: T=1400, P=1E5, N=1, X(AL)=0.1 DEGREES OF FREEDOM 0 Temperature 1400.00 K ( 1126.85 C), Pressure 1.000000E+05 Number of moles of components 1.00000E+00, Mass in grams 5.98896E+01 Total Gibbs energy -8.53069E+04, Enthalpy 3.62263E+04, Volume 0.00000E+00 W-Fraction Activity Component Moles Potential Ref stat 1.0000E-01 4.5053E-02 1.5593E-06 -1.5724E+05 SER 9.0000E-01 9.5495E-01 1.3045E-03 -7.7314E+04 SER AT. CU LIQUID Status ENTERED Driving force 0.0000E+00 Moles 1.0000E+00, Mass 5.9890E+01, Volume fraction 0.0000E+00 Mass fractions: CU 9.54947E-01 AL 4.50529E-02 POLY\_3:Hit RETURN to continue POLY\_3: @@ check the activity of aluminum POLY\_3: show acr(al) ... the command in full is SHOW\_VALUE ACR(AL)=1.359263E-6 POLY 3: 00 This activity value is referred to fcc Al at 298.15 K. POLY 3: 00 Set proper reference state for activities POLY\_3: set-ref-state al ... the command in full is SET\_REFERENCE\_STATE Reference phase: liq Temperature /\*/: Pressure /1E5/: POLY 3: POLY\_3: set-ref-state cu ... the command in full is SET\_REFERENCE\_STATE Reference phase: lig Temperature /\*/: Pressure /1E5/: POLY 3: POLY\_3: show acr(al) ... the command in full is SHOW\_VALUE ACR(AL)=8.0990275E-4 POLY\_3: @@ This value is better. The corresponding chemical potential is POLY\_3: show mur(al) the command in full is SHOW\_VALUE MUR(AL) = -82862.697POLY\_3: @@ The relation is simply that acr(al) = exp(mur(al)/RT). Check that POLY 3: enter fun test ... the command in full is ENTER\_SYMBOL Function: exp(mur(al)/8.31451/T); POLY\_3: show test ... the command in full is SHOW\_VALUE TEST=8.0990275E-4 POLY\_3:Hit RETURN to continue **POLY 3:** 00 POLY allows calculation of partial derivatives of thermodynamic **POLY\_3:** 00 quantities of original reference state with respect to fractions POLY\_3: @@ that are conditions. For example
POLY\_3: show gm.x(al) ... the command in full is SHOW\_VALUE GM.X(AL)=-79930.097 POLY\_3: @@ This is not the same as the chemical potential. It actually
POLY\_3: @@ equals to the so-called diffusion potential: mu(al)-mu(cu). POLY\_3: ent fun diffmu=mu(al)-mu(cu); ... the command in full is ENTER\_SYMBOL POLY\_3: show diffmu ... the command in full is SHOW\_VALUE DIFFMU=-79930.097 POLY\_3: 00 The relation between the chemical potential and the partial derivative is POLY\_3: 00

**POLY 3:** @@ mu(al) = gm + gm.x(al) - x(al)\*gm.x(al) POLY\_3: 00 POLY 3: 00 We can enter this as a function also. ... the command in full is ENTER\_SYMBOL POLY\_3: sh dgdx POLY\_3: enter fun dgdx=gm+gm.x(al)-x(al)\*gm.x(al); ... the command in full is SHOW VALUE Warning: All functions are evaluated for this command and as there are one or more functions with a derivative which may be irrelevant for this equilibrium some functions may have wrong values. If possible enter derivatives as VARIABLES instead DGDX=-157243.97 POLY\_3: sh mu(al)
... the command in full is SHOW\_VALUE
MU(AL)=-157243.97 POLY\_3: @@ Partial entropy is the negative of mu(al).t POLY\_3: ent fun ps=-mu(al).t; ... the command in full is ENTER\_SYMBOL POLY\_3: sh ps ... the command in full is SHOW\_VALUE Warning: All functions are evaluated for this command and as there are one or more functions with a derivative which may be irrelevant for this equilibrium some functions may have wrong values. If possible enter derivatives as VARIABLES instead PS=95.218667 POLY\_3: @@ Partial enthalpy is h = g + s\*t
POLY\_3: enter fun ph=mu(al)+ps\*t; ... the command in full is ENTER\_SYMBOL POLY\_3: sh ph ... the command in full is SHOW\_VALUE Warning: All functions are evaluated for this command and as there are one or more functions with a derivative which may be irrelevant for this equilibrium some functions may have wrong values. If possible enter derivatives as VARIABLES instead PH=-23937.838 POLY\_3: @@ Partial enthalpy can also be calculated in a similar way as chemical POLY\_3: @@ potential POLY\_3: @@ partial enthalpy = hm + hm.x(al) - x(al)\*hm.x(al)
POLY\_3: ent fun ph1=hm+hm.x(al)-x(al)\*hm.x(al); ... the command in full is ENTER\_SYMBOL POLY\_3: sh ph1 ... the command in full is SHOW\_VALUE Warning: All functions are evaluated for this command and as there are one or more functions with a derivative which may be irrelevant for this equilibrium some functions may have wrong values. If possible enter derivatives as VARIABLES instead PH1=-23937.838 POLY\_3: @@ As can be seen, ph1 = ph.
POLY\_3: @@ Another useful quantity is mu(al).x(al). That is related to
POLY\_3: @@ the thermodynamic factor and part of the diffusion coefficient. POLY\_3: show mu(al).x(al) ... the command in full is SHOW\_VALUE MU(AL).X(AL)=324789.82 POLY\_3: POLY\_3: set-inter \_... the command in full is SET\_INTERACTIVE POLY\_3:

#### tcex03

Generating start point Generating start point Generating start point

10

AboutMACRO "c:\jenkins\workspace\Thermo-Calc-Generate-Console-Examples\tcex03\tcex03\tcex03.TCM" set-echo SYS: 00 SYS: @@ SYS: 00 Calculation of an isothermal section using TERNARY module **SYS**: 00 SYS: set-log ex03,, SYS: SYS: go tern ... the command in full is GOTO\_MODULE Quick ternary phase diagram calculation module THERMODYNAMIC DATABASE module Current database: Steels/Fe-Alloys v8.0 VA DEFINED L12\_FCC HIGH\_SIGMA B2\_BCC DICTRA\_FCC\_A1 REJECTED B2 VACANCY Current database: Iron Demo Database VA - DEFINED Database: /FEDEMO/: FEDEMO First element: ? The following assessed systems C-CR-FE C-CR C-FE CR-FE First element: fe Second element: c Third element: cr Phase Diagram, Monovariants, or Liquidus Surface: /Phase\_Diagram/: Phase\_Diagram Temperature (C) /1000/: 1200 Global minimization on: /Y/: FE DEFINED ELEMENTS .. SPECIES ..... PHASES ...... PHASES ...... ... the command in full is AMEND\_PHASE\_DESCRIPTION ... the command in full is AMEND\_PHASE\_DESCRIPTION ... the command in full is AMEND\_PHASE\_DESCRIPTION PARAMETERS ... FUNCTIONS .... List of references for assessed data 'A. Dinsdale, SGTE Data for Pure Elements, Calphad, 15 (1991), 317 -425' A. Dinsdale, Scie Data for Pire Hitements, calphad, 15 (1991), 517 -425
 B. Uhrenius (1993-1994), International journal of refractory metals and hard mater, Vol. 12, pp. 121-127; Molar volumes'
 A. Markstrom, Swerea KIMAB, Sweden; Molar volumes'
 X.-G. Lu, M. Selleby and B. Sundman, CALPHAD, Vol. 29, 2005, pp. 68-89; Molar volumes' 'X.-G. Lu et al. Calphad 29 (2005) 49-55, Fe P-T diagram'
'J-O. Andersson, Calphad, 11 (1987), 271-276; TRITA 0314; C-CR'
'B.-J. Lee, Calphad (1993); revison of Fe-Cr and Fe-Ni liquid'
'P. Gustafson, Scan. J. Metall., 14 (1985), 259-267; TRITA 0237 (1984); C
TRITA 0237 (1984); C -FE 'X.-G. Lu, Thermo-Calc Software AB, Sweden,2006; Molar volumes'
 'P. Franke, estimated parameter within SGTE, 2007; Fe-C, Ni-C, Mo -C, C-Mn'
 'B.-J. Lee, unpublished revision (1991); C-Cr-Fe-Ni'
 'J-O. Andersson, Metall. Trans. A, 19A (1988), 627-636 TRITA 0207 (1986); C-CR-FE' 'J-O. Andersson and B. Sundman, Calphad, 11 (1987), 83-92; TRITA 0270 (1986); CR-FE'
'P. Villars and L.D. Calvert (1985). Pearsons handbook of crystallographic Mata for intermetallic passes. Metals park, Ohio. American Society for Metals; Molar volumes' 'J. Bratberg, Z. Metallkd., Vol 96 (2005), 335-344; Fe-Cr-Mo-C' 'P. Gustafson, TRITA-MAC 342 (1987); CR-FE-W' 'J-O. Andersson, Metall. Trans. A, 19A (1988), 1385-1394; TRITA 0322 (1960). Andersson, Metall. Trans. A, 19A (1966), 1885-1894; IRTEA 0322 (1986); CR-FE-MO' 'C. Qiu, ISIJ International, 32 (1992), 1117-1127; C-Cr-Fe-Mo' 'P. Gustafson, Metall. Trans. A, 19A (1988), 2547-2554; TRITA-MAC 348, (1987); C-CR-FE-W' 'K. Frisk, Metall. Trans. A, 21A (1990), 2477-2488; TRITA 0409 (1989); CR -FE-N' 'J-O. Andersson, Calphad, 12 (1988), 9-23; TRITA 0321 (1986); C -FE-MO' 'J-O. Andersson, Calphad, 12 (1988), 9-23, TRITA 0321 (1986); C -FE-MO'
 'N. Saunders, COST 507 Report (1998); C --Ti'
 'B.-J. Lee, estimated parameter 1999'
 'L.F.S. Dumitrescu, M. Hillert and N. Saunders, J. Phase Equil., 19 (1998), 441-448; Fe-Ti'
 'B. Sundman et al., Report EUR 20315, Contract No 7210-PR/050, 2002; New Sigma model' -ok-The condition X(CR) = .1234 created The condition X(FE) = .1234 created Version S mapping is selected Generating start equilibrium Generating start equilibrium Generating start equilibrium Generating start equilibrium Generating start equilibrium Generating start equilibrium Generating start equilibrium Generating start equilibrium Generating start equilibrium Organizing start points Using ADDED start equilibria Generating start point Generating start point Generating start point Generating start point Generating start point Generating start point 6 Generating start point

| Working hard                             |           |            |             |            |
|------------------------------------------|-----------|------------|-------------|------------|
| Generating st.                           | art point | 11         |             |            |
| Generating St.<br>Generating st.         | art point | 13         |             |            |
| Generating st                            | art point | 14         |             |            |
| Generating st                            | art point | 15         |             |            |
| Generating st                            | art point | 16         |             |            |
| Generating st                            | art point | 17         |             |            |
| Generating st<br>Generating st           | art point | 18         |             |            |
| Generating st                            | art point | 20         |             |            |
| Generating st                            | art point | 21         |             |            |
|                                          |           |            |             |            |
| Phase region !                           | boundary  | 1 at:      | 1.750E-01   | 1.750E-01  |
| M7C3                                     |           |            |             |            |
| Calculated.                              |           |            | 11 equilil  | bria       |
|                                          |           |            | -           |            |
| Phase region 1                           | boundary  | 2 at:      | 2.749E-01   | 7.508E-02  |
| ** GRAPHITE                              |           |            |             |            |
| M7C3                                     |           |            |             |            |
| 11/05                                    |           |            |             |            |
| Phase region 1                           | boundary  | 3 at:      | 5.749E-01   | 7.508E-02  |
| ** M3C2                                  |           |            |             |            |
| M7C3                                     |           |            | 10          |            |
| carculateu                               |           |            | 10 equilib. | LId        |
| Phase region 1                           | boundary  | 4 at:      | 3.000E-01   | 0.000E+00  |
| GRAPHITE                                 |           |            |             |            |
| ** M3C2                                  |           |            |             |            |
| Phase region                             | houndary  | 5 at.      | 2 7/05-01   | 7 5088-02  |
| ** GRAPHITE                              | boundary  | J at.      | 2.7495 01   | 7.500E 02  |
| M7C3                                     |           |            |             |            |
| Calculated.                              |           |            | 20 equili   | oria       |
|                                          |           | <i>.</i> . |             | 0 5555 04  |
| ** CEMENTITE                             | boundary  | 6 at:      | 9.248E-02   | 2.5/5E-01  |
| ** GRAPHITE                              |           |            |             |            |
| M7C3                                     |           |            |             |            |
|                                          |           |            |             |            |
| Phase region 1                           | boundary  | 7 at:      | 1.406E-01   | 5.844E-01  |
| ** CEMENTITE                             |           |            |             |            |
| Calculated.                              |           |            | 5 equili    | bria       |
|                                          |           |            | 1           |            |
| Phase region 1                           | boundary  | 8 at:      | 1.754E-01   | 5.496E-01  |
| ** LIQUID                                |           |            |             |            |
| ** CEMENTITE<br>M7C3                     |           |            |             |            |
| 11/05                                    |           |            |             |            |
| Phase region 1                           | boundary  | 9 at:      | 1.452E-01   | 6.174E-01  |
| ** LIQUID                                |           |            |             |            |
| M7C3                                     |           |            | 2           |            |
| calculated.                              |           |            | 5 equili    | oria       |
| Phase region 1                           | boundary  | 10 at:     | 1.571E-01   | 6.091E-01  |
| ** LIQUID                                |           |            |             |            |
| ** FCC_A1#2                              |           |            |             |            |
| M/C3                                     |           |            |             |            |
| Phase region 1                           | boundarv  | 11 at:     | 1.436E-01   | 6.656E-01  |
| ** FCC_A1                                | -         |            |             |            |
| M7C3                                     |           |            |             |            |
| Calculated.                              |           |            | 32 equilil  | oria       |
| Phase region i                           | boundary  | 12 at·     | 3 786E-01   | 4 505E-01  |
| ** BCC A2                                | boundary  | 12 0.0.    | 0.,002 01   | 1.0001 01  |
| ** FCC_A1                                |           |            |             |            |
| M7C3                                     |           |            |             |            |
| <b>D1</b>                                | , ,       | 10 .       | 2 0405 01   | 4 61 05 01 |
| ** BCC A2                                | boundary  | is al:     | 3.849E-01   | 4.019E-01  |
| M7C3                                     |           |            |             |            |
| Calculated.                              |           |            | 5 equili    | oria       |
| <b>D1</b>                                | , ,       | 14 .       | 4 0175 01   | 4 05 05 01 |
| ** BCC A2                                | boundary  | 14 at:     | 4.21/E-01   | 4.253E-01  |
| ** M23C6                                 |           |            |             |            |
| M7C3                                     |           |            |             |            |
|                                          |           |            |             |            |
| Phase region !                           | boundary  | 15 at:     | 5.511E-01   | 1.954E-01  |
| M7C3                                     |           |            |             |            |
| Calculated                               |           |            | 30 equilib: | ria        |
|                                          |           |            |             |            |
| Phase region 1                           | boundary  | 16 at:     | 4.085E-01   | 4.850E-01  |
| ** M23C6                                 |           |            |             |            |
| Calculated                               |           |            | 56 equilib: | ria        |
|                                          |           |            | -           |            |
| Phase region 1                           | boundary  | 17 at:     | 2.122E-01   | 7.714E-01  |
| ** BCC_A2                                |           |            |             |            |
| Calculated                               |           |            | 24 equilib  | ria        |
|                                          |           |            | cquirib.    | -          |
| Phase region 1                           | boundary  | 18 at:     | 5.747E-02   | 8.179E-01  |
| LIQUID                                   |           |            |             |            |
| ** FCC_A1                                |           |            | 24          | ria        |
| curcurated                               |           |            | sa edutitp; | LIA        |
| Phase region 1                           | boundary  | 19 at:     | 9.527E-02   | 6.924E-01  |
| ** LIQUID                                | -         |            |             |            |
| CEMENTITE                                |           |            | 0           | L 2        |
| calculated.                              |           |            | 9 equili    | orla       |
| Phase region                             | boundarv  | 20 at:     | 4.556E-02   | 7.341E-01  |
| ** LIQUID                                |           |            |             |            |
| CEMENTITE                                |           |            |             |            |
| ** GRAPHITE                              |           |            |             |            |
|                                          |           |            |             |            |
| Phase region                             | boundary  | 21 at•     | 2.996E-02   | 3.450E-01  |
| Phase region 1<br>CEMENTITE              | boundary  | 21 at:     | 2.996E-02   | 3.450E-01  |
| Phase region<br>CEMENTITE<br>** GRAPHITE | boundary  | 21 at:     | 2.996E-02   | 3.450E-01  |

Phase region boundary 22 at: 1.560E-02 3.890E-01 LIOUID \*\* GRAPHITE 23 equilibria Calculated Phase region boundary 23 at: 1.750E-01 1.750E-01 \*\* GRAPHITE M7C3 Calculated. 10 equilibria Terminating at known equilibrium Phase region boundary 24 at: 1.750E-01 1.750E-01 \*\* GRAPHITE M7C3 Calculated. 11 equilibria Terminating at known equilibrium Phase region boundary 25 at: 1.750E-01 1.750E-01 \*\* GRAPHITE M7C3 Calculated. 10 equilibria Terminating at known equilibrium Phase region boundary 26 at: 3.000E-01 0.000E+00 GRAPHITE \*\* M3C2 Phase region boundary 27 at: 2.749E-01 7.508E-02 \*\* GRAPHITE Calculated. 20 equilibria Terminating at known equilibrium Phase region boundary 28 at: 5.749E-01 7.508E-02 \*\* M3C2 M7C3 Calculated 21 equilibria Phase region boundary 29 at: 6.432E-01 6.818E-03 M3C2 M7C3 Calculated 15 equilibria Phase region boundary 30 at: 6.432E-01 6.818E-03 \*\* M3C2 M7C3 8 equilibria Terminating at known equilibrium Phase region boundary 31 at: 8.931E-01 3.310E-03 BCC A2 \*\* M23C6 Calculated 11 equilibria Phase region boundary 32 at: 8.931E-01 3.310E-03 BCC\_A2 \*\* M23C6 Calculated. 50 equilibria Terminating at known equilibrium Phase region boundary 33 at: 1.172E-02 3.945E-01 LIQUID \*\* GRAPHITE carculated. 2 equilibria Terminating at known equilibrium Phase region boundary 34 at: 1.172E-02 3.945E-01 LIQUID \*\* GRAPHITE 24 equilibria Calculated Phase region boundary 35 at: 6.066E-03 4.024E-01 LIQUID \*\* GRAPHITE Terminating at known equilibrium Phase region boundary 36 at: 6.066E-03 4.024E-01 LTOUTD \*\* GRAPHITE 19 eguilibria Calculated Phase region boundary 37 at: 1.253E-02 8.670E-01 \*\* LIOUID FCC A1 Calculated 12 eguilibria Phase region boundary 38 at: 1.253E-02 8.670E-01 \*\* LIOUID FCC\_A1 Calculated. 7 equilibria Terminating at known equilibrium Phase region boundary 39 at: 4.511E-01 4.428E-01 BCC\_A2 \*\* M23C6 Calculated 57 equilibria Phase region boundary 40 at: 4.511E-01 4.428E-01 BCC\_A2 \*\* M23C6 G equilibria 6 equilibria Terminating at known equilibrium Phase region boundary 41 at: 6.796E-01 2.160E-01 BCC\_A2 \*\* M23C6 Calculated 35 eguilibria Phase region boundary 42 at: 6.796E-01 2.160E-01 BCC\_A2 \*\* M23C6 Calculated. 28 equilibria Terminating at known equilibrium

Terminating at known equilibrium
\*\*\* BUFFER SAVED ON FILE: c:\jenkins\workspace\Thermo-Calc-Generate-Console-Examples\tcex03\ISOT HER.POLV3 CPU time for mapping 3 seconds

POSTPROCESSOR VERSION 3.2

Setting automatic diagram axes

POSTPROCESSOR VERSION 3.2

# Setting automatic diagram axes

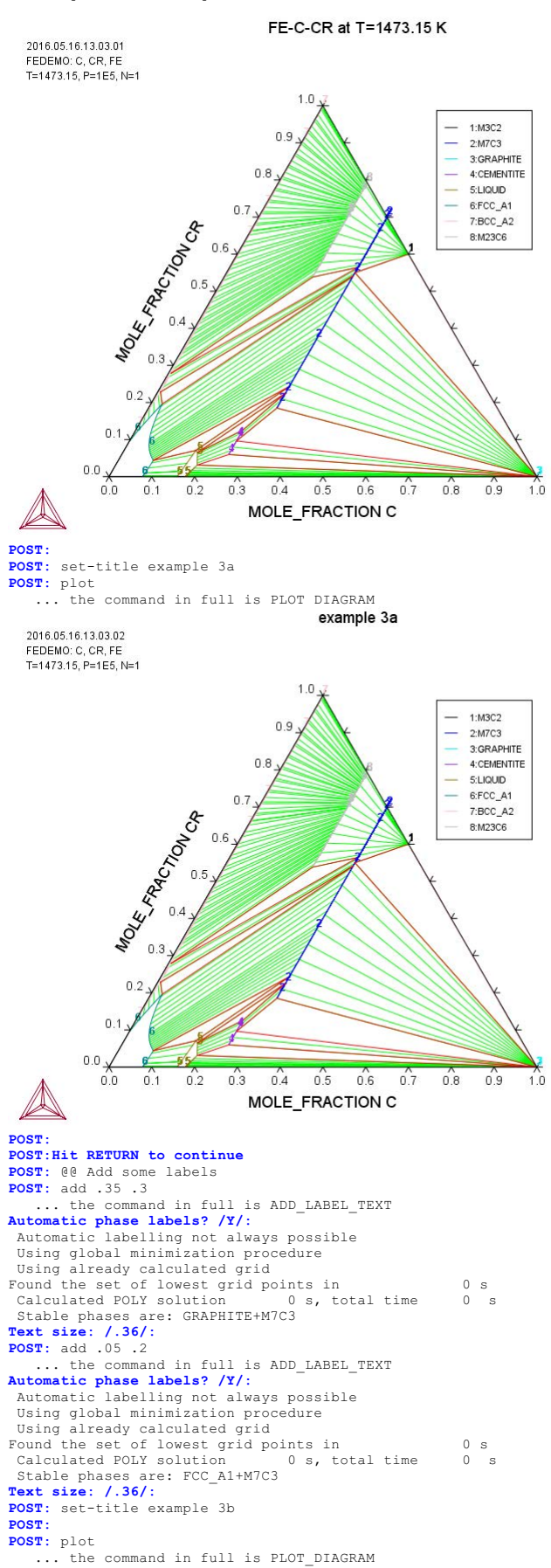

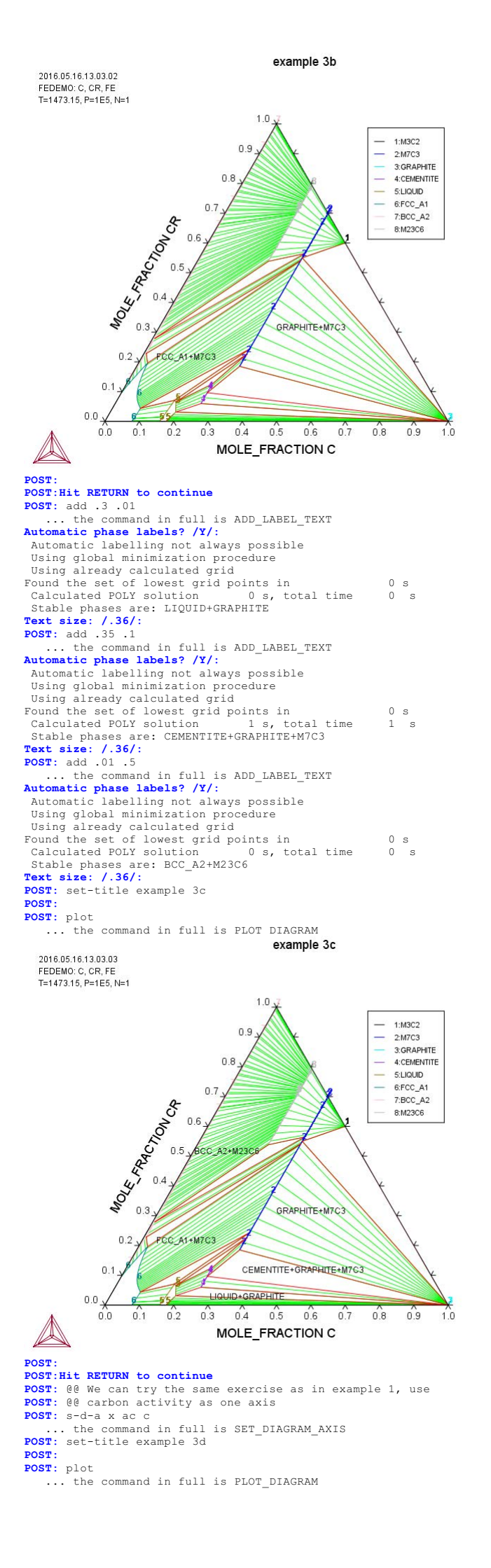

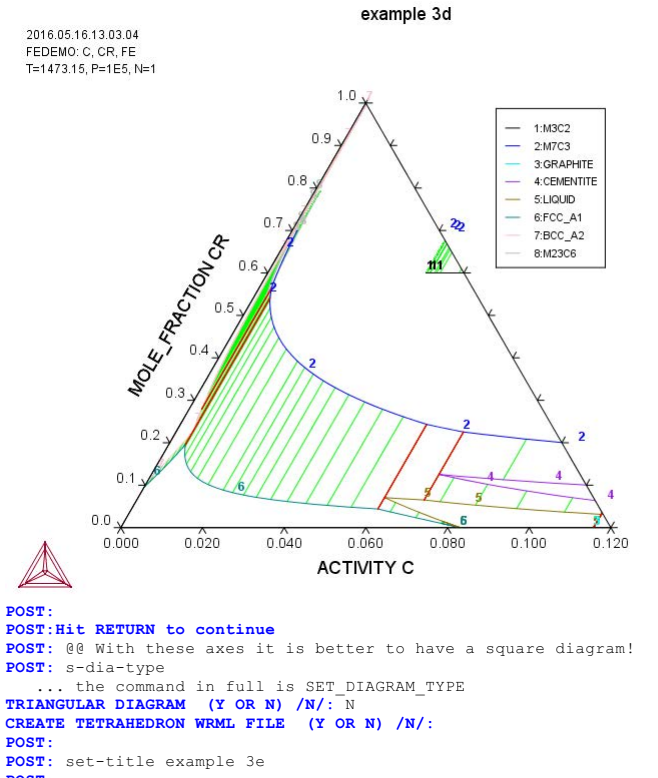

2

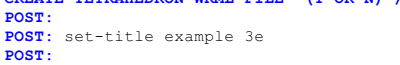

POST: plot
 ... the command in full is PLOT DIAGRAM example 3e

2016.05.16.13.03.04

FEDEMO: C, CR, FE T=1473.15, P=1E5, N=1

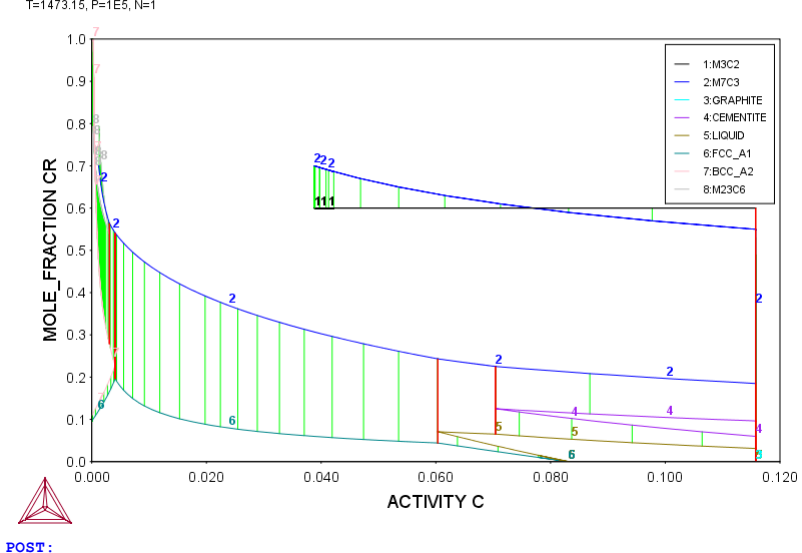

POST: POST:Hit RETURN to continue POST: @@ The activity axis is probably better as logarithmic POST: s-a-ty x ... the command in full is SET\_AXIS\_TYPE AXIS TYPE /LINEAR/: log POST: set-title example 3f POST:

POST: plot
 ... the command in full is PLOT\_DIAGRAM

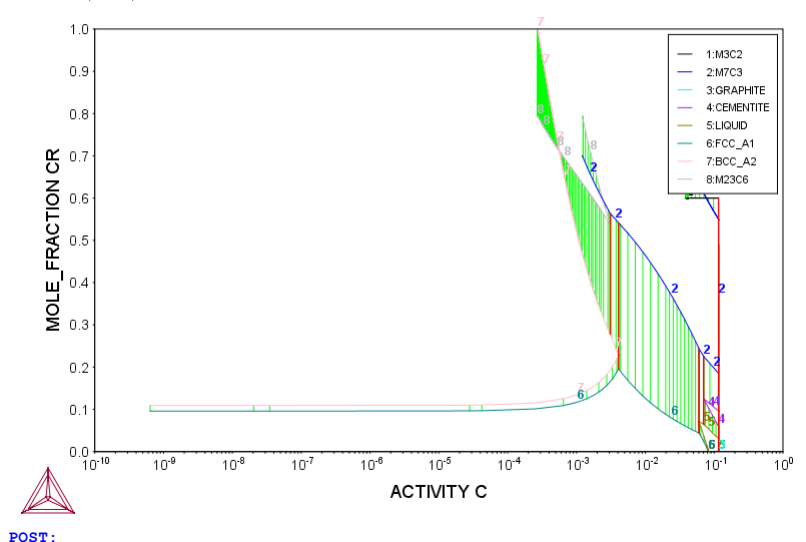

### POST: Hit RETURN to continue

POST: @@ In order for pure graphite to have activity one, the reference
POST: @@ state of C should be set to graphite. In addition, POST: @@ the solubility lines now cross! Is the diagram wrong? POST: @@ No, in this case one should not use the mole fraction of Cr POST: @@ but the metallic fraction. This can be set by setting
POST: @@ the status of C to "special". All species set as special POST: @@ will be excluded from the summation of fractions. POST: @@ The special status is set in the POLY module POST: ba ... the command in full is BACK ... the command in full is GOTO\_MODULE POLY\_3: POLY\_3: s-r-s . the command in full is SET\_REFERENCE\_STATE ... the component: c Reference phase: gra Temperature /\*/: Pressure /1E5/: POLY 3: ch-st ... the command in full is CHANGE STATUS For phases, species or components? /PHASES/: c Name(s): c Status: /ENTERED/: ?

### Status

The new status to be assigned must be given.

- $\star$  For species, the values ENTERED or SUSPENDED can be used.
- \* For components, the status ENTERED, SUSPENDED or SPECIAL can be given. SPECIAL means that this component will be excluded from sums for mole fractions and mass fractions.
- \* For phases, the status ENTERED, SUSPENDED, DORMANT or FIXED can be given. DORMANT means the same as suspended but the driving force will be calculated. FIXED means that it is a condition that the phase is stable at a certain amount.

Note that only component(s) may have the status SPECIAL, which implies that they will not be included in summations for mole or mass fractions. For instance, for the so-called "u" fractions or other normalized fractions, when one or more of the components are excluded from the summation, one must specify which component(s) should be excluded from the calculation of mole or mass fraction. This component status is particularly useful when calculating paraequilibrium states. Such component (s) are normally interstitial component, and must have the status SPECIAL. This is assigned by the CHANCE STATUS command. For example, to obtain the metallic fraction in a system with as an intersitial component, one can set the component status for carbon as SPECIAL: Change\_status comp C=special

Important Note: Special attentions should be paid when specifying a FIXED phase status in equilibrium calculations (for single points, stepping or mapping calculations), as described below:

- The phase amount variables, NP(phase), BP(phase) and VP(phase), as well as all their M/W/V-suffixed quantities, should not be used as conditions. Instead, one can use the CHANGE\_STATUS command to set a relevant condition, e.g., CHANGE\_STATUS phase <phase>=fix <amount> where the fixed <amount> is roughly the same as the F-suffixed quantity "NPF(phase)".
- \* The "NPF(phase)" quantity is the normalized mole number of components (per mole formula unit) of the specific phase in the defined system, which unlike other F-suffixed state variables [e.g., GF(phase), which unlike other F-suffixed state variables [e.g., GF(phase), HF(phase) and DGF(phase)] can not be directly applied in any POLY command, implying that it can not be directly evaluated or listed/shown. If intended to shown such a normalized phase amount value in an equilibrium state, one should instead use a properly-entered symbol (function or variable), for instance, NPFabc = NP(abc)/NA or NPFabc = NP(abc)/NA\*N N is the total evaluate of a continue that

N is the total system size (in mole). The NA value is a quantity that is phase-dependent (and sometimes also equilibrium-dependent for ionic solution phases), and is the total atomic number in a mole-formula-unit of the specific phase abc (excluding interstitial component and, of course, vacancy).

For instance, the SIGMA, FCC, BCC and LIQUID phases (among others) in a defined Fe-Cr-Ni-C-N-O system (retrieved from a specific database) may be modeled by certain models, and their NA values must be evaluated in different ways, as described below: LIOUID (C.Cr.CrO3/2.Fe.FeO.FEO3/2.N.Ni.NiO)1 --> NA = 1

| 1      | υτγι | ) I D                  | ((     | -, CI, C.  | 103/2,18,1 | reo, reo. | )/Z,I | N, NI, NI( | J) I == / | NA -  | · 1   |        |
|--------|------|------------------------|--------|------------|------------|-----------|-------|------------|-----------|-------|-------|--------|
| FCC A1 |      | (Cr,Fe,Ni)1(Va,C,N,O)1 |        |            |            |           | >     | NA =       | : 1       |       |       |        |
| E      | всс_ | A2                     | ((     | Cr,Fe,I    | Ni)1(Va,C, | N,O)3     |       |            | >         | NA =  | : 1   |        |
| SIGMA  |      | (1                     | Fe,Ni) | 8(Cr)4(Cr, | Fe,Ni)1    | 18        |       | >          | NA =      | : 30  |       |        |
| f      | in   | the                    | same   | Fe-Cr      | -Ni-C-N-O  | system    | the   | liquid     | solutior  | n pha | se ha | s been |
|        |      |                        |        |            |            |           |       |            |           |       |       |        |

If in the same Fe-Cr-Ni-C-N-O system the liquid solution phase has been modeled by the Two-Sublattice Ionic Liquid Model, i.e., IONIC LIQ (Cr+3,Fe+2,Ni+2)p(VA,C,N,O-2,FEO3/2)q the evaluation of its NA value becomes even more complicated, NA =  $p+q^*y(C_2ndSite)+q^*(N_2ndSite)+q^*(O-2_2ndSite)+q^*(FeO3/2_2ndSite)$  where the stoichiometric coefficients p and q are also dependent upon the real equilibrium state (rather than having fixed values in the system). Similar situations occur for other (solid) phases which are described by multiple-sublattice model with ionic constituents, such as SPINEL and HALITE phases in some databases.

- \* Obviously, there will be no strange thing when using a zero value [i.e., 0] in a FIXED phase-status, since it simply means the specified phase is stable in equilibrium state but has a zero-amount of mass in the equilibrium calculations; in other words, on a phase diagram, the specific phase is on a zero-fraction line (ZFL), i.e., it just starts becoming stable on one side of a corresponding phase-boundary line or unstable on the other side of the same boundary. It is often and efficient to do so when calculating e.g. solidus equilibrium states.
- \* However, when a non-zero value [it must always be positive; e.g., 1 or 0.5 or 0.3 or 1.5] is to be specified in a FIXED phase-status, it is unnecessarily the exactly same stable amount of the specific FIXEDstatus phase in a calculated equilibrium state any longer; instead, the <equilibrium amount> value is the "NPF(phase)" value that is only roughly used as the estimated starting-value of the FIXED-status phase in the equilibrium calculations.

Therefore, a FIXED-status for a liquid phase being unity does not necessarily imply that it is a liquidus equilibrium state (where the liquid phase is in equilibrium with some solid phases but the liquid phase takes all the mass in the defined system). A unity value for setting the liquid phase status in calculating liquidus equilibrium state can only be used when the liquid mixture phase has been predefined as a single-sublattice solution phase (such as metallic liquid phase in multicomponent alloy systems) and the total system size as one mole (i.e., N=1).

When a phase is described by a solution model in which two or more sublattices are considered and these sublattice sites may also have different stoichiometric coefficients [meaning that the mixture phase could have more than one atom in formula [NA>1; see some examples above], the unity value should not be used when setting the FIXED status for the phase; instead, one should use an appropriate value that ranges from 0 to a "NFF(phase)" value that equals to or is smaller than 1/NA (if the total system size N=1) or 1/NA\*N (if N differs from unity). For this reason, if a multicomponent system bears an IONIC\_LIQUID phase that is described by the Two-Sublattice Ionic Liquid Model (or any other multiple-sublattice ionic solution phases), it is very difficult to use a proper "NFF(ION\_LIQ)" value in setting its FIXED phase-status, because that should be less than (or equal to) the complex value of N/[p+q\*y(C\_2ndSite)+q\*(N\_2ndSite)+q\*(O-2\_2ndSite)+q\*(FeO3/2\_2ndSite)].

Status: /ENTERED/: special
POLY\_3:
POLY\_3: post
POST:
POST: set-title example 3g
POST:
POST:
POST: plot

... the command in full is PLOT DIAGRAM example 3q

2016.05.16.13.03.05 FEDEMO: C, CR, FE T=1473.15, P=1E5, N=1

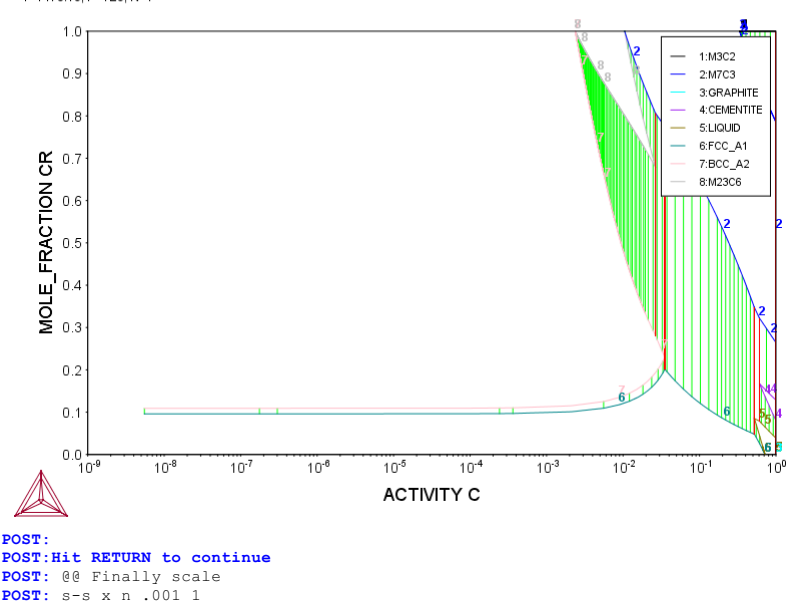

... the command in full is SET\_SCALING\_STATUS POST: set-title example 3h POST:

## POST: plot

... the command in full is PLOT\_DIAGRAM

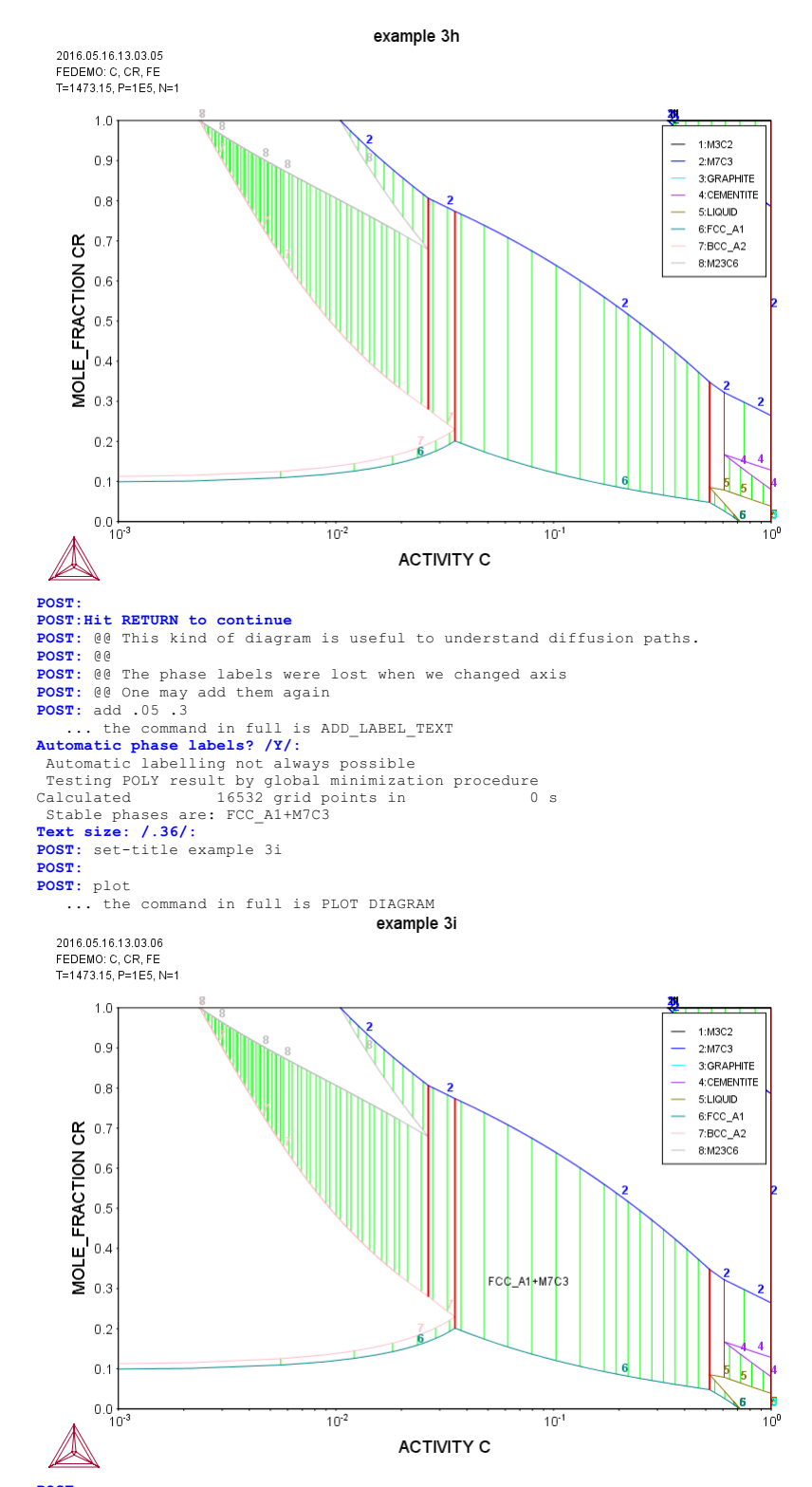

POST: POST: set-inter

... the command in full is SET\_INTERACTIVE\_MODE

POST:

About License library version: 8.5.1.0017 Linked: Mon May 16 09:31:44 2016

SYS:SYS:MACRO "c:\jenkins\workspace\Thermo-Calc-Generate-Console-Examples\examples\tcex04\tcex04.TCM"SYS: set-echo SYS: @@ SYS: 00 SYS: 00 Calculation of the miscibility gap in Fe-Cr SYS: 00 SYS: set-log ex04,,, SYS: SYS: go data ... the command in full is GOTO\_MODULE THERMODYNAMIC DATABASE module \_\_\_\_\_\_ Current database: Steels/Fe-Alloys v8.0 VA DEFINED L12 FCC B2 BCC B2 VACANCY DICTRA\_FCC\_A1 REJECTED HIGH SIGMA TDB\_TCFE8: sw FEDEMO ... the command in full is SWITCH\_DATABASE Current database: Iron Demo Database /- DEFINED 17 A TDB\_FEDEMO: def-sys ... the command in full is DEFINE\_SYSTEM ELEMENTS: fe cr CR DEFINED FE TDB\_FEDEMO: 1-sys BCC\_A2 CHI\_A12 :CR FE:VA: :CR FE:CR:CR FE: FCC\_A1 HCP\_A3 :CR FE:VA: :CR FE:VA: HCP\_A3 :CR FE:VA: LAVES\_PHASE\_C14 :CR FE:CR FE: SIGMA :CR FE:CR:CR FE: TDB\_FEDEMO: rej ph /all ... the command in full is REJECT LIQUID:L ECC\_A2 BCC\_A2 HCP\_A3 CHI A12 FCC\_A1 SIGMA REJECTED LAVES\_PHASE\_C14 TDB\_FEDEMO: rest ph liquid fcc\_al bcc\_a2 sigma ... the command in full is RESTORE LIQUID:L FCC\_A1 BCC A2 STGMA RESTORED TDB\_FEDEMO: get ... the command in full is GET\_DATA REINITIATING GES5 ..... ELEMENTS ..... SPECIES ..... PHASES ...... ... the command in full is AMEND\_PHASE\_DESCRIPTION ... the command in full is AMEND\_PHASE\_DESCRIPTION PARAMETERS .... FUNCTIONS .... List of references for assessed data 'A. Dinsdale, SGTE Data for Pure Elements, Calphad, 15 (1991), 317 -425'
'A. Markstrom, Swerea KIMAB, Sweden; Molar volumes'
'X.-G. Lu, M. Selleby and B. Sundman, CALPHAD, Vol. 29, 2005, pp. 68-89; Molar volumes'
'X.-G. Lu et al. Calphad 29 (2005) 49-55, Fe P-T diagram' 'B.-J. Lee, Calphad (1993); revison of Fe-Cr and Fe-Ni liquid' 'X.-G. Lu, Thermo-Calc Software AB, Sweden,2006; Molar volumes' 'J-O. Andersson and B. Sundman, Calphad, 11 (1987), 83-92; TRITA 0270 (1986); CR-FE' 'B. Sundman et al., Report EUR 20315, Contract No 7210-PR/050, 2002; New Sigma model' -ok-TDB\_FEDEMO: go p-3 ... the command in full is GOTO\_MODULE POLY version 3.32 POLY\_3: 1-st ... the command in full is LIST\_STATUS Option /CPS/: \*\*\* STATUS FOR ALL COMPONENTS COMPONENT REF. STATE T(K) P(Pa) STATUS VA ENTERED SER CR ENTERED SER SER FE ENTERED \*\*\* STATUS FOR ALL PHASES STATUS ENTERED DRIVING FORCE MOLES 0.000000E+00 0.000000E+00 0.000000E+00 0.000000E+00 0.000000E+00 0.000000E+00 PHASE DRIVING FORCE SIGMA FCC\_A1 BCC\_A2 ENTERED 0.000000E+00 ENTERED LIQUID ENTERED \*\*\* STATUS FOR ALL SPECIES FF ENTERED VA ENTERED 0.000000E+00 CR ENTERED FE ENTERED VA ENTERED POLY\_3:Hit RETURN to continue POLY\_3: @@ There is a miscibility gap in BCC Fe-Cr. POLY\_3: @@ There is a miscibility gap in BCC Fe-Cr.
POLY\_3: @@ Let us first calculate the low temperature region.
POLY\_3: s-c x(cr)=.6 t=700 p=101325 n=1
... the command in full is SET\_CONDITION
POLY\_3: c-e ... the command in full is COMPUTE EQUILIBRIUM Using global minimization procedure Calculated POLY solution procedure Calculated 2230 grid points in Found the set of lowest grid points in Creating a new composition set BCC\_A2#2 Calculated POLY solution 0 s, tota 0 5 0 s 0 s, total time 0 s POLY 3: 1-e ... the command in full is LIST\_EQUILIBRIUM OUTPUT TO SCREEN OR FILE /SCREEN/: Options /VWCS/: Output from POLY-3, equilibrium = 1, label A0 , database: FEDEMO Conditions:

X(CR)=0.6, T=700, P=1.01325E5, N=1 DEGREES OF FREEDOM 0 Temperature 700.00 K ( 426.85 C), Pressure 1.013250E+05 Number of moles of components 1.00000E+00, Mass in grams 5.35364E+01 Total Gibbs energy -2.30658E+04, Enthalpy 1.31794E+04, Volume 7.26641E-06 700.00 K ( 
 Moles
 W-Fraction
 Activity
 Potential
 Ref

 6.0000E-01
 5.8274E-01
 2.3703E-02
 -2.1780E+04
 SER

 4.0000E-01
 4.1726E-01
 1.3643E-02
 -2.4995E+04
 SER
 Component Ref.stat CR FE BCC\_A2#2 Status ENTERED Driving force 0.0000E+00 Moles 6.0112E-01, Mass 3.1435E+01, Volume fraction 6.0312E-01 Mass fractions: CR 9.17570E-01 FE 8.24301E-02 Moles 3.9888E-01, Mass 2.2102E+01, Volume fraction 3.9688E-01 Mass fractions: FE 8.93484E-01 CR 1.06516E-01 POLY 3: Hit RETURN to continue POLY 3: A Manuare to continue POLY\_3: 00 Now make a calculation at a higher temperature POLY\_3: s-c t=900
 ... the command in full is SET\_CONDITION
POLY\_3: c-e ... the command in full is COMPUTE\_EQUILIBRIUM Using global minimization procedure Calculated 2230 grid points in Found the set of lowest grid points in 0 s 0 s Calculated POLY solution 0 s, total time 0 POLY\_3: 1-e ... the command in full is LIST\_EQUILIBRIUM OUTPUT TO SCREEN OR FILE /SCREEN/: Options /VWCS/: Output from POLY-3, equilibrium = 1, label A0 , database: FEDEMO Conditions: X(CR)=0.6, T=900, P=1.01325E5, N=1 DEGREES OF FREEDOM 0 Temperature 900.00 K ( 626.85 C), Pressure 1.013250E+05 Number of moles of components 1.00000E+00, Mass in grams 5.353 Total Gibbs energy -3.49346E+04, Enthalpy 2.36848E+04, Volume 5.35364E+01 7.26400E-06 
 Moles
 W-Fraction
 Activity
 Potential
 Ref.stat

 6.0000E-01
 5.8274E-01
 1.2779E-02
 -3.2626E+04
 SER

 4.0000E-01
 4.1726E-01
 5.9088E-03
 -3.8398E+04
 SER
 Component CR FE SIGMA Status ENTERED Driving force 0.0000E+00 Moles 6.4245E-01, Mass 3.4609E+01, Volume fraction 6.3947E-01 Mass fractions: FE 5.04665E-01 CR 4.95335E-01 DOC\_A2 Status ENTERED Driving force 0.0000E+00 Moles 3.5755E-01, Mass 1.8927E+01, Volume fraction 3.6053E-01 Mass fractions: CR 7.42558E-01 FE 2.57442E-01 POLY 3: Hit RETURN to continue POLY 3: M& The Fe Cr. POLY\_3: 00 The Fe-Cr phase diagram has three non-connected two-phase regions. POLY\_3:
POLY\_3: s-a-v 1 x(cr) ... the command in full is SET\_AXIS\_VARIABLE Min value /0/: 0 Max value /1/: 1 Increment /.025/: POLY\_3: s-a-v 2
... the command in full is SET\_AXIS\_VARIABLE Condition /NONE/: t Min value /0/: 600 Max value /1/: 2200 Increment /40/: POLY\_3: @@ Always a SAVE command before MAP (or STEP) unless POLY\_3: @@ you want to overlay this calculation with an earlier one POLY\_3: save tcex04 y ... the command in full is SAVE\_WORKSPACES POLY\_3: map Version S mapping is selected Generating start equilibrium Generating start equilibrium Generating start equilibrium Generating start equilibrium Generating start equilibrium Generating start equilibrium Generating start equilibrium Generating start equilibrium Generating start equilibrium Generating start equilibrium 10 Generating start equilibrium 11 Generating start equilibrium 12 Organizing start points Using ADDED start equilibria Generating start point Generating start point Generating start point Generating start point Generating start point Generating start point Generating start point 6 Generating start point 8 Generating start point 10 Generating start point Working hard Generating start point Generating start point 12 Generating start point 1.3 Generating start point 14 Generating start point Generating start point 16 Generating start point 17 Generating start point 18 Generating start point 19 Generating start point 20 Working hard Working hard

Phase region boundary 1 at: 1.067E-02 1.169E+03

BCC\_A2 \*\* FCC A1 Calculated 12 equilibria Phase region boundary 2 at: 1.067E-02 1.169E+03 BCC\_A2 \*\* FCC\_A1 42 equilibria Calculated Phase region boundary 3 at: 5.119E-01 6.100E+02 \*\* BCC\_A2 BCC\_A2#2 Calculated.. 2 equilibria Terminating at axis limit. Phase region boundary 4 at: 5.112E-01 6.000E+02 BCC\_A2 \*\* BCC\_A2#2 Calculated 10 eguilibria Phase region boundary 5 at: 5.192E-01 7.875E+02 BCC\_A2 \*\* BCC\_A2#2 \*\* STGMA Phase region boundary 6 at: 6.763E-01 7.875E+02 BCC\_A2 \*\* SIGMA Calculated 50 equilibria Phase region boundary 7 at: 6.763E-01 7.875E+02 BCC\_A2 \*\* SIGMA Calculated 106 equilibria Terminating at known equilibrium Phase region boundary 8 at: 5.119E-01 6.100E+02 \*\* BCC\_A2 BCC\_A2#2 Calculated. 9 equilibria Terminating at known equilibrium Phase region boundary 9 at: 5.119E-01 6.100E+02 \*\* BCC\_A2 BCC\_A2#2 Calculated.. 2 equilibria Terminating at known equilibrium Terminating at axis limit. Phase region boundary 10 at: 5.119E-01 6.100E+02 \*\* BCC\_A2 BCC\_A2#2 9 equilibria Calculated. Terminating at known equilibrium Phase region boundary 11 at: 4.325E-02 1.137E+03 BCC\_A2 \*\* FCC\_A1 Calculated 46 equilibria Phase region boundary 12 at: 4.325E-02 1.137E+03 BCC\_A2 \*\* FCC A1 Calculated 16 equilibria Phase region boundary 13 at: 1.006E-01 1.137E+03 BCC\_A2 \*\* FCC A1 Calculated 24 equilibria Phase region boundary 14 at: 1.006E-01 1.137E+03 BCC\_A2 \*\* FCC A1 Calculated 34 equilibria Phase region boundary 15 at: 1.224E-02 1.663E+03 BCC\_A2 FCC\_A1 44 equilibria Calculated Phase region boundary 16 at: 1.224E-02 1.663E+03 BCC\_A2 FCC\_A1 12 equilibria Calculated Phase region boundary 17 at: 9.640E-03 1.809E+03 LIQUID \*\* BCC A2 11 equilibria Calculated Phase region boundary 18 at: 9.640E-03 1.809E+03 LIQUID \*\* BCC A2 93 equilibria Calculated Phase region boundary 19 at: 3.471E-01 1.807E+03 LIQUID \*\* BCC A2 Calculated 37 equilibria Phase region boundary 20 at: 3.471E-01 1.807E+03 LIQUID \*\* BCC A2 Calculated 62 equilibria Phase region boundary 21 at: 6.881E-01 2.007E+03 LIQUID \*\* BCC A2 Calculated 68 equilibria Phase region boundary 22 at: 6.881E-01 2.007E+03 LIQUID \*\* BCC A2 Calculated 37 equilibria Phase region boundary 23 at: 9.910E-01 2.176E+03

LIQUID \*\* BCC\_A2 Calculated 90 equilibria Phase region boundary 24 at: 9.910E-01 2.176E+03 LIQUID \*\* BCC\_A2 Calculated 12 equilibria \*\*\* BUFFER SAVED ON FILE: c:\jenkins\workspace\Thermo-Calc-Generate-Console-Examples\tcex04\tcex 04.POLY3 ONU foin for consist CPU time for mapping POLY\_3: POLY\_3: post 2 seconds POLY-3 POSTPROCESSOR VERSION 3.2

Setting automatic diagram axes

POST: POST: s-t-s 6 POST: s-t-s 6 ... the command in full is SET\_TIELINE\_STATUS POST: set\_title example 4a POST: plot ... the command in full is PLOT DIAGRAM

example 4a

2016.05.16.13.05.16 FEDEMO: CR, FE P=1.01325E5, N=1

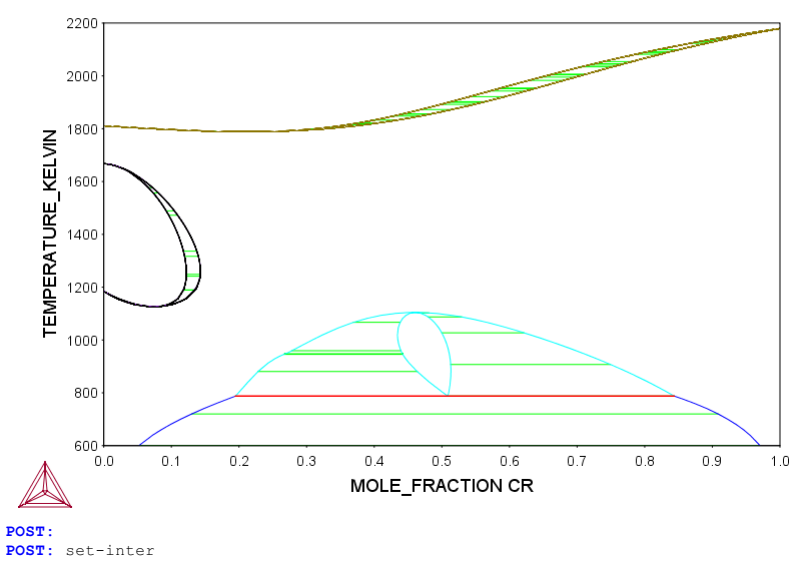

... the command in full is SET\_INTERACTIVE\_MODE **POST**:

### SYS: About

Thermo-Calc / DICTRA is software package for calculation of phase diagrams, simulation of phase transformation kinetics and much more.

Copyright Foundation for Computational Thermodynamics, Stockholm, Sweden

Software (build 9533) running on WinNT 64-bit wordlength Compiler: Intel(R) Visual Fortran Composer Version 13.1.0.149 Build 20130118 License library version: 8.5.1.0017 Linked: Mon May 16 09:31:44 2016

SYS:SYS:MACRO "c:\jenkins\workspace\Thermo-Calc-Generate-Console-Examples\examples\tcex05\tcex05.TCM"SYS: set-echo SYS: SYS: @@ Calculation of a vertical section SYS: @@ in the Al-Cu-Si system SYS: 00 Calculation of a vertical section from Al to 10% cu2Si SYS: 00 SYS: set-log ex05, SYS: go da ... the command in full is GOTO\_MODULE THERMODYNAMIC DATABASE module Current database: Steels/Fe-Alloys v8.0 VA DEFINED L12\_FCC HIGH SIGMA B2\_BCC DICTRA\_FCC\_A1 REJECTED B2 VACANCY TDB\_TCFE8: sw ALDEMO ... the command in full is SWITCH\_DATABASE Current database: Aluminum Demo Database DEFINED TDB\_ALDEMO: def-sys al Cu si ... the command in full is DEFINE\_SYSTEM AL ST DEFINED TDB\_ALDEMO: get ... the command in full is GET\_DATA REINITIATING GES5 ..... ELEMENTS ..... SPECIES ..... PHASES ..... PHASES ..... ... the command in full is AMEND\_PHASE\_DESCRIPTION ... the command in full is AMEND\_PHASE\_DESCRIPTION ... the command in full is AMEND\_PHASE\_DESCRIPTION PARAMETERS ... FUNCTIONS .... List of references for assessed data 'A. Dinsdale, Calphad, 15 (1991) 317-425; unary data'
'Volume data from TCFE4, 2006'
'X.-G. Lu, et al., CALPHAD, 29 (2005) 68-89; Molar volumes'
'X.-G. Lu, Thermo-Calc Software AB, 2006; Molar volumes'
'I. Ansara (Editor), COST 507, (1998)'
'X.Y. Yan, J. Alloy and Compd. 308, 221-229 (2000), CU-Si'
'A. Markstrom, Swerea KIMAB, Sweden; Molar volumes'
'J. Groebner, Calphad, 20(2)247-254 (1996), Al-C-Si'
'C.-Y. He, Calphad, 33, 200-210 (2009), Al-Cu-Si'
'Volume data, N. Dupin 2008'
'L. Kjellqvist, Thermo-Calc Software AB, 2010; Unassessed parameter, linear combination of unary volume data'
'Hai-Lin Chen, in TCAL2.0, Extrapolations, assumptions adjustment'
'J.R.Zhao, Y.Du, in , 2010, Sn-Sr, Cu-Mg-Si' 'J.R.Zhao, Y.Du, in , 2010, Sn-Sr, Cu-Mg-Si' 'L. Kjellqvist, Thermo-Calc Software AB, 2012; Molar volumes' 'W.H. Sun,unpublished (2010),Cu-Si-Zn,Cu-Ni-Zn' -0K-TDB\_ALDEMO: go p-3 ... the command in full is GOTO MODULE POLY version 3.32 POLY\_3: s-c t=1000,p=1e5,n=1 ... the command in full is SET\_CONDITION POLY\_3: @@ It is wrong to write s-c x(cu)=2\*x(si). POLY\_3: s-c x(cu) -2\*x(si)=0 ... the command in full is SET\_CONDITION POLY\_3: 1-c ... the command in full is LIST CONDITIONS T=1000, P=1E5, N=1, X(CU)-2\*X(SI)=0 DEGREES OF FREEDOM 1 POLY 3: s-c w(si)=0.05 ... the command in full is SET\_CONDITION POLY\_3: c-e POLY\_3: c-e ... the command in full is COMPUTE\_EQUILIBRIUM Normal POLY minimization, not global Testing POLY result by global minimization procedure Calculated 16528 grid points in 0 Calculated 16528 gr 115 ITS, CPU TIME USED POLY\_3: 1-e 0 SECONDS ... the command in full is LIST EQUILIBRIUM OUTPUT TO SCREEN OR FILE /SCREEN/: Options /VWCS/: VWCS Output from POLY-3, equilibrium = 1, label 1, label A0 , database: ALDEMO Conditions: T=1000, P=1E5, N=1, X(CU)-2\*X(SI)=0, W(SI)=5E-2 DEGREES OF FREEDOM 0 Temperature 1000.00 K ( 726.85 C), Pressure 1.000000E+05 Number of moles of components 1.00000E+00, Mass in grams 3.10908E+01 Total Gibbs energy -5.01533E+04, Enthalpy 2.90243E+04, Volume 1.00919E-05 Moles W-Fraction Activity Potential Ref.stat 8.3395E-01 7.2374E-01 4.7926E-03 -4.4405E+04 SER 1.1070E-01 2.2626E-01 9.6970E-06 -9.5980E+04 SER Component AT. CU

ST

LIQUID Status ENTERED Driving force 0.0000E+00 Moles 1.0000E+00, Mass 3.1091E+01, Volume fraction 1.0000E+00 Mass fractions: AL 7.23737E-01 CU 2.26263E-01 SI 5.00000E-02 POLY 3:02 POLY\_3: ? ADD\_INITIAL\_EQUILIBRIUM EXIT REINITIATE\_MODULE ADD\_INITIAL\_EQUILIBRIUM EXIT REINITIATE\_MODULE ADVANCED\_OPTIONS GOTO\_MODULE SAVE WORKSPACES AMEND\_STORED\_EQUILIBRIA HELP SELECT\_EQUILIBRIUM BACK INFORMATION SET\_ALL\_START\_VALUES CHANGE\_STATUS LIST\_AXIS\_VARIABLE SET\_AXIS\_VARIABLE COMPUTE\_EQUILIBRIUM LIST\_CONDITIONS SET\_CONDITION CCMPUTE\_TRANSITION LIST\_EQUILIBRIUM SET\_INPUT\_AMOUNTS CREATE\_NEW\_EQUILIBRIUM LIST\_INITIAL\_EQUILIBRIA SET\_INTERACTIVE DEFINE\_COMPONENTS LIST\_STATUS SET\_REFERENCE\_STATE DEFINE\_COMPONENTS LIST\_SYMBOLS SET\_REFERENCE\_STATE DEFINE\_MATERIAL LOAD\_INITIAL\_EQUILIBRIUM SET\_START\_CONSTITUTION DLELETE\_SYMBOL MAP SHOW\_VALUE ENTER\_SYMBOL POST CONT SHOW\_VALUE STEP\_WITH\_OPTIONS TABULATE ENTER\_SIMBOL POST EVALUATE\_FUNCTIONS READ\_WORKSPACES POLY\_3: s-a-v 1 ... the command in full is SET\_AXIS\_VARIABLE Condition /NONE/: w(si) Min value /0/: 0 Max value /1/: .1 Increment /.0025/: .0025 POLY\_3: s-a-v 2 . the command in full is SET\_AXIS\_VARIABLE ... the command Condition /NONE/: t Min value /0/: 500 Max value /1/: 1300 Increment /20/: 10 POLY\_3: 1-a-v POLY\_3: 1-a-v
... the command in full is LIST\_AXIS\_VARIABLE
Axis No 1: W(SI) Min: 0 Max: 0.1
Axis No 2: T Min: 500 Max: 1300
POLY\_3:@? Inc: 2.5E-3 Inc: 10 Version S mapping is selected Generating start equilibrium Generating start equilibrium Generating start equilibrium Generating start equilibrium Generating start equilibrium Generating start equilibrium Generating start equilibrium 7 Generating start equilibrium 8 Generating start equilibrium 9 Generating start equilibrium 10 Generating start equilibrium 11 Generating start equilibrium 12 Organizing start points Using ADDED start equilibria Tie-lines not in the plane of calculation Generating start point Generating start point Generating start point Generating start point Generating start point Generating start point 6 Generating start point Generating start point Generating start point Generating start point 10 Working hard Working hard Generating start point Generating start point 11 Generating start point 12 Generating start point 13 Generating start point 14 Generating start point 15 Generating start point 16 Phase region boundary 1 at: 5.000E-02 8.204E+02 \*\* FCC L12 LIQUID Calculated 37 equilibria Phase region boundary 2 at: 5.000E-02 8.204E+02 \* FCC L12 LIQUID Calculated. 4 equilibria Phase region boundary 3 at: 5.713E-02 7.965E+02 \*\* AL2CU\_C16 \*\* FCC L12 LIQUID Phase region boundary 4 at: 5.713E-02 7.965E+02 AL2CU\_C16 \*\* FCC\_L12 LIQUID Calculated 2 equilibria Phase region boundary 5 at: 5.852E-02 7.950E+02 AL2CU\_C16 \*\* DIAMOND\_A4 \*\* FCC L12 LIQUID Phase region boundary 6 at: 1.036E-01 7.950E+02 AL2CU C16 DIAMOND\_A4 \*\* FCC L12 Phase region boundary 7 at: 1.147E-02 7.950E+02 \*\* AL2CU\_C16

DIAMOND A4 FCC L12 Calculated.. 31 equilibria Terminating at axis limit. Phase region boundary 8 at: 1.036E-01 7.950E+02 AL2CU\_C16 DIAMOND\_A4 \*\* LIQUID Phase region boundary 9 at: 5.852E-02 7.950E+02 AL2CU\_C16 \*\* DIAMOND\_A4 LIOUID Calculated. 2 equilibria Phase region boundary 10 at: 6.069E-02 8.026E+02 \*\* AL2CU\_C16 \*\* DIAMOND\_A4 LIQUID Phase region boundary 11 at: 6.069E-02 8.026E+02 \*\* DIAMOND A4 LIQUID Calculated.. 18 equilibria Terminating at axis limit. Phase region boundary 12 at: 6.069E-02 8.026E+02 \*\* AL2CU\_C16 LIQUID Calculated. 3 equilibria Terminating at known equilibrium Phase region boundary 13 at: 6.069E-02 8.026E+02 AL2CU\_C16 DIAMOND\_A4 LIQUID 22 equilibria Calculated. Phase region boundary 14 at: 9.890E-02 8.509E+02 \*\* AL2CU\_C16 \*\* ALCU\_ETA DIAMOND A4 LIQUID Phase region boundary 15 at: 1.058E-01 8.509E+02 AL2CU\_C16 \*\* ALCU ETA DIAMOND\_A4 Phase region boundary 16 at: 1.350E-01 8.509E+02 \*\* AL2CU\_C16 ALCU ETA DIAMOND\_A4 Phase region boundary 17 at: 1.058E-01 8.509E+02 AL2CU\_C16 DIAMOND\_A4 \*\* LIQUID Phase region boundary 18 at: 1.350E-01 8.509E+02 ALCU\_ETA DIAMOND\_A4 \*\* LIQUID Phase region boundary 19 at: 9.890E-02 8.509E+02 \*\* ALCU\_ETA DIAMOND\_A4 LIQUID Calculated.. 2 equilibria Terminating at axis limit. Phase region boundary 20 at: 1.581E-02 7.950E+02 \*\* AL2CU\_C16 FCC\_L12 LTOUTD Calculated. 18 equilibria Terminating at known equilibrium Phase region boundary 21 at: 1.147E-02 7.950E+02 DIAMOND\_A4 FCC\_L12 \*\* LIQUID Calculated 2 equilibria Phase region boundary 22 at: 1.107E-02 7.962E+02 \* DIAMOND\_A4 FCC\_L12 \*\* LIQUID Phase region boundary 23 at: 1.107E-02 7.962E+02 FCC\_L12 \*\* LIQUID Calculated 24 equilibria Phase region boundary 24 at: 1.107E-02 7.962E+02 \*\* DIAMOND\_A4 FCC\_L12 Calculated. 31 equilibria Terminating at axis limit. Phase region boundary 25 at: 1.107E-02 7.962E+02 \*\* DIAMOND\_A4 FCC\_L12 LIOUID 3 equilibria Terminating at known equilibrium Phase region boundary 26 at: 5.713E-02 7.965E+02 \*\* FCC L12 LIOUID 43 equilibria Calculated Phase region boundary 27 at: 5.000E-02 8.204E+02 \*\* FCC L12 LIQUID

37 eguilibria Calculated Phase region boundary 28 at: 5.000E-02 8.204E+02 \*\* FCC\_L12 LIQUID carculated. 4 equilibria Terminating at known equilibrium Phase region boundary 29 at: 5.000E-02 8.204E+02 \*\* FCC\_L12 LIOUID Calculated 37 equilibria Phase region boundary 30 at: 5.000E-02 8.204E+02 \*\* FCC L12 LIOUID carculated. 4 equilibria Terminating at known equilibrium Phase region boundary 31 at: 5.000E-02 8.204E+02 \*\* FCC L12 LTOUTD Calculated 37 equilibria Phase region boundary 32 at: 5.000E-02 8.204E+02 \*\* FCC L12 LIOUID Calculated. 4 equilibria Terminating at known equilibrium Phase region boundary 33 at: 5.000E-02 8.204E+02 FCC\_L12 LIQUID 37 equilibria Calculated Phase region boundary 34 at: 5.000E-02 8.204E+02 \*\* FCC\_L12 LIQUID carculated. 4 equilibria Terminating at known equilibrium Phase region boundary 35 at: 5.000E-02 8.204E+02 \*\* FCC L12 LIOUID Calculated 37 equilibria Phase region boundary 36 at: 5.000E-02 8.204E+02 \*\* FCC L12 LIQUID Calculated. 4 equilibria Terminating at known equilibrium Phase region boundary 37 at: 5.000E-02 8.204E+02 \*\* FCC\_L12 LIQUID 37 equilibria Calculated Phase region boundary 38 at: 5.000E-02 8.204E+02 \*\* FCC\_L12 LIQUID Calculated. 4 equilibria Terminating at known equilibrium Phase region boundary 39 at: 5.000E-02 8.204E+02 \*\* FCC\_L12 T.TOUTD Calculated 37 equilibria Phase region boundary 40 at: 5.000E-02 8.204E+02 \*\* FCC L12 LIOUID Calculated. 4 equilibria Terminating at known equilibrium \*\*\* BUFFER SAVED ON FILE: c:\jenkins\workspace\Thermo-Calc-Generate-Console-Examples\examples\tcex05\tcex 05 POLYS CPU time for mapping 9 seconds POLY 3: POLY\_3: post POLY-3 POSTPROCESSOR VERSION 3.2

Setting automatic diagram axes

POST: s-lab ... the command in full is SET\_LABEL\_CURVE\_OPTION CURVE LABEL OPTION (A, B, C, D, E, F OR N) /N/: b POST: POST: POST: set-title example 5a POST: plot ... the command in full is PLOT\_DIAGRAM

2016.05.16.13.07.33 ALDEMO: AL, CU, SI P=1E5, N=1, X(CU)-2\*X(SI)=0

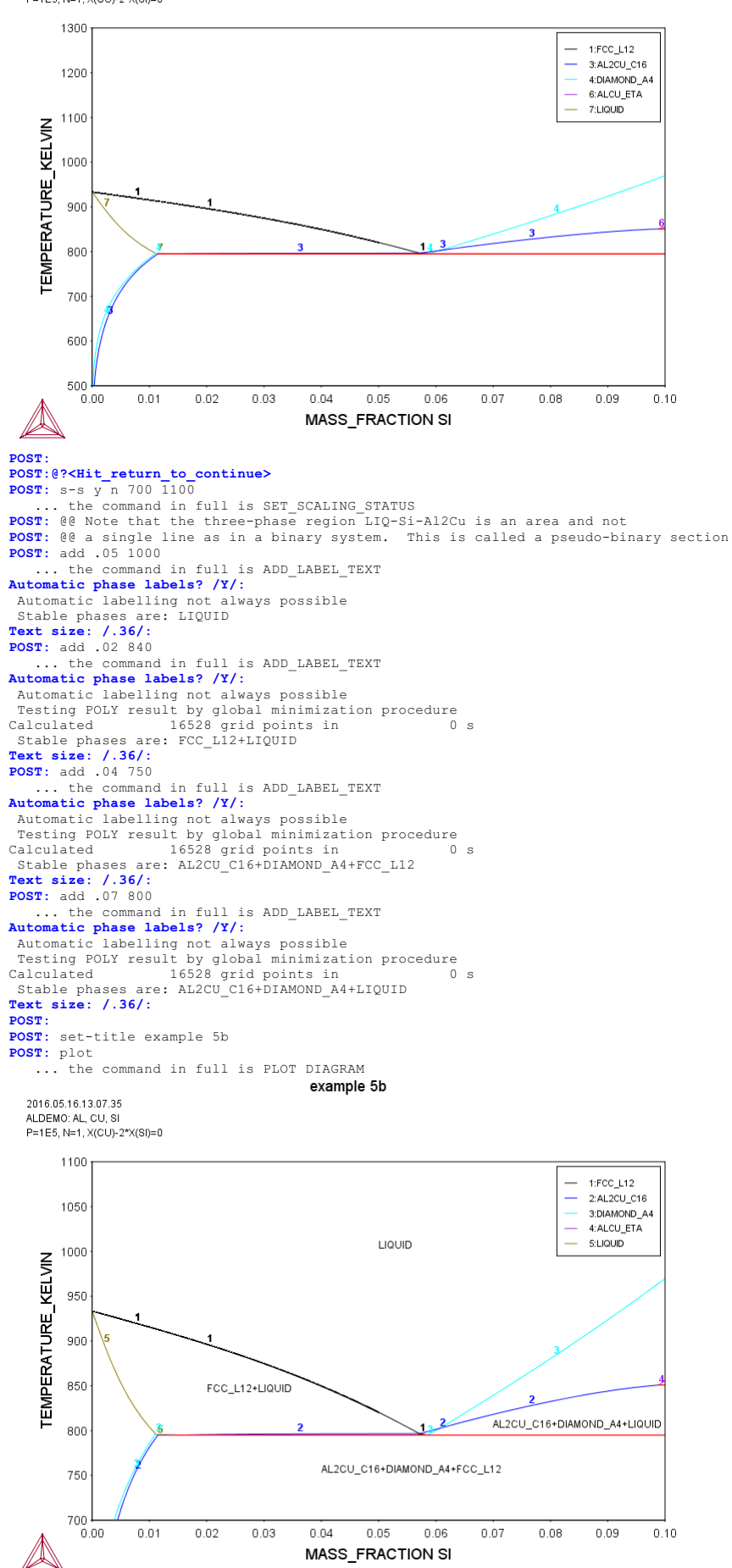

POST: POST:@?<Hit\_return\_to\_continue> POST: set-inter

... the command in full is SET\_INTERACTIVE\_MODE POST:

#### tcex06

SYS:AboutSYS:MACRO "c:\jenkins\workspace\Thermo-Calc-Generate-Console-Examples\tcex06\tcex06.TCM"SYS: set-echo SYS: 00 SYS: 00 Calculation of an isopleth in low alloyed SYS: @@ Fe-Mn-Si-Cr-Ni-C steel. Calculation of a SYS: @@ multicomponent phase diagram. **SYS:** 00 SYS: set-log ex06,, **SYS:** go p-3 ... the command in full is GOTO MODULE POLY version 3.32 <code>POLY\_3: @@</code> we use the define-material command in POLY and the TCFE steel database <code>POLY\_3: @@</code> The material contains 1.5 %Cr + 0.4 %Mn + 3.5 %Ni + 0.3 %Si and 1 %C POLY\_3: 00 After calculating the first equilibrium we calculate a phase diagram POLY\_3: 00 with one axis variable as temperature and the other as the POLY 3: 00 carbon content POLY\_3: def-mat . the command in full is DEFINE\_MATERIAL THERMODYNAMIC DATABASE module Current database: Steels/Fe-Alloys v8.0 DEFINED L12\_FCC HIGH\_SIGMA B2 BCC B2 VACANCY HIGH\_SIGMA DICTRA\_FCC\_A1 REJECTED Database /TCFE8/: tcfe7 Current database: Steels/Fe-Alloys v7.0 VA DEFINED L12\_FCC HIGH\_SIGMA Major element or alloy: ? B2\_BCC B2 VACANCY DICTRA\_FCC\_A1 REJECTED Major element or alloy The material must have a "major" element, usually the element which is present in the largest amount. The fraction of this element will not be set but be "the rest". In some databases there are the "alloys" predefined. An alloy has a default major element and have limits of the amounts of the alloying elements. If the user stays within there limits the calculation should give reasonable results. Major element or alloy: fe Composition input in mass (weight) percent? /Y/: y Composition input in mass (we lst alloying element: c Mass (weight) percent /1/: 1 2nd alloying element: si .3 Next alloying element: ni .4 Next alloying element: ni .5 Next alloying element: cr 1.5 Next alloying element: Compositive (C) (1000/: 1000 
 Temperature (C) /1000/: 1000

 VA DEFINED

 L12\_FCC
 B2 H
 B2\_BCC DICTRA\_FCC\_A1 REJECTED B2 VACANCY L12 FCC B2 BCC HIGH\_SIGMA DICTRA\_FCC\_A1 REJECT REINITIATING GES5 ..... ... the command in full is DEFINE\_ELEMENTS FE DEFINED ... the command in full is DEFINE\_ELEMENTS C DEFINED C DEFINED ... the command in full is DEFINE\_ELEMENTS SI DEFINED the command in full is DEFINE\_ELEMENTS MN DEFINED ... the command in full is DEFINE\_ELEMENTS NI DEFINED . the command in full is DEFINE ELEMENTS CR DEFINED This database has following phases for the defined system LIQUID:L GAS:G BCC A2 FCC\_A1 GRAPHITE HCP\_A3 CEMENTITE DIAMOND FCC A4 M23C6 M5C2 A1\_KAPPA M7C3 KSI CARBIDE M3C2 KIDDI FECN\_CHI LAVES\_PHASE\_C14 CR3SI FE4N\_LP1 SIGMA CHI\_A12 G\_PHASE M3ST FE2SI MSI M5SI3 NBNI3 NT3TT AL4C3 FE8ST2C SIC Reject phase(s) /NONE/: NONE Restore phase(s): /NONE/: NONE ..... The following phases are retained in this system: LIQUID:L GAS:G BCC\_A2 FCC\_A1 GRAPHITE HCP\_A3 CEMENTITE DIAMOND FCC A4 M23C6 M3C2 M5C2

M7C3 KSI CARBIDE A1 KAPPA карра FECN\_CHI LAVES\_PHASE\_C14 FE4N\_LP1 CHI\_A12 G\_PHASE SIGMA M3ST CR3SI FE2SI M5SI3 MSI NBNI3 NT3TT AL4C3 FE8SI2C SIC

.....

ELEMENTS .... SPECIES .... PHASES ..... ... the command in full is AMEND\_PHASE\_DESCRIPTION ... the command in full is AMEND\_PHASE\_DESCRIPTION ... the command in full is AMEND\_PHASE\_DESCRIPTION ... the command in full is AMEND\_PHASE\_DESCRIPTION ... the command in full is AMEND\_PHASE\_DESCRIPTION PARAMETERS ... FUNCTIONS .... List of references for assessed data 'A. Dinsdale, SGTE Data for Pure Elements, Calphad, 15 (1991), 317-425'
'J-O. Andersson, Calphad, 11 (1987), 271-276; TRITA 0314; C-CR'
'P. Gustafson, Scan. J. Metall., 14 (1985), 259-267; TRITA 0237 (1984); C -FE 'P. Franke, estimated parameter within SGTE, 2007; Fe-C, Ni-C, Mo-C, C-Mn' 'B.-J. Lee, unpublished revision (1991); C-Cr-Fe-Ni' 'J. Grobner, H.L. Lukas and F. Aldinger, Calphad, 20 (1996), 247-254; Si-C and Al-Si-C

and Al-Si-C' B.-J. Lee, Calphad (1993); revison of Fe-Cr and Fe-Ni liquid' 'B.-J. Lee, Metall. Trans. A, 24A (1993), 1919-1933; Cr-Mn, Fe-Cr-Mn' 'B.-J. Lee, KRISS, unpublished research, during 1993-1995' 'W. Huang, Calphad, 13 (1989), 243-252; TRITA-MAC 388 (rev 1989); FE-MN' 'J. Lacaze and B. Sundman, Metall. Mater. Trans. A, 22A (1991), 2211-2223; TRIC of and P. Ci of Fe-Si and Fe-Si-C

'J. Miettinen and B. Hallstedt, Calphad, 22 (1998), 231-256; Fe-Si and Fe -si-c'

'NPL, unpublished work (1989); Mn-Ni'

- 'A. E. Tibballs, SI Norway (1997), MINUL
   'J.E. Tibballs, SI Norway (1991) Rep. 890221-5, Mn-Si'
   'A. Kusoffsky, Work within CCT-Applied Stainless steels, 2003; C-Cr-Si'
   'P. Franke, estimated parameter within SGTE, 2008; Fe-Mn-C'
   'A. Gabriel, P. Gustafson, and I. Ansara, Calphad, 11 (1987), 203-218; TRITA-MAC 285 (1986); C-FE-NI'
   Content 2000, Training Control of the Content of Content of Conte
- TRITA-MAC 285 (1986); C-HE-N1' 'B. Sundman, 1999, revision of the liquid Fe-Si-C description' 'NFL, unpublished work (1989); C-Mn-Si' 'J. Miettinen, Calphad 23 (1999) no 2, pp 249-262, Cr-Fe-Si'

- 'A. Forsberg and J. Agren, J. Phase Equil., 14 (1993), 354-363; Fe-Mn-Si'
   'A. Kusoffsky et al., Work within CCT-Applied Stainless steels, 2004; Fe -Cr-Si, Fe-Ni-Si, Fe-Cr-Cu, Fe-Cu-Mo, Cr-Mo-N-Ni, Fe-Cr-N-Ni, Fe-Al-Cr -Ni'
- 'B. Uhrenius (1993-1994), International journal of refractory metals and
- 'A. Markstrom, Swerea KIMAB, Sweden; Molar volumes'
   'X.-G. Lu, M. Selleby and B. Sundman, CALPHAD, Vol. 29, 2005, pp. 68-89; Molar volumes'
- Molar volumes' 'X.-G. Lu, Thermo-Calc Software AB, Sweden,2006; Molar volumes' 'J. Brillo and I. Egry, Int. J. Thermophysics, 24, pp. 1155-1170' 'W. Huang, Metall. Trans. A, 21A (1990), 2115-2123; TRITA-MAC 411 (Rev 1989); C-FE-MN'
- IY859); C-FE-MN'
  'A. Gabriel, C. Chatillon, and I. Ansara, published in High Temp. Sci. (parameters listed in Calphad, 11 (1987), 203-218); C-NI'
  'J-O. Andersson and B. Sundman, Calphad, 11 (1987), 83-92; TRITA 0270 (1986); CR-FE'
  Disconceller (Concernent)

 'A. Dinsdale and T. Chart, MTDS NPL, Unpublished work (1986); CR-NI'
 'A. Dinsdale, T. Chart, MTDS NPL, unpublished work (1986); FE-NI'
 'J-O. Andersson, Metall. Trans. A, 19A (1988), 627-636 TRITA 0207 (1986); C-CR-FE'

- 'NPL, unpublished work (1989); C-Cr-Ni'
- 'B.-J. Lee, Metall. Trans. A, 24A (1993), 1017-1025; Fe-Cr-Mn-C' 'J. Bratberg, Z. Metallkd., Vol 96 (2005), 335-344; Fe-Cr-Mo-C'

- B. Sundman, estimated parameter 1999'
  C. Qiu, ISIJ International, 32 (1992), 1117-1127, C-Cr-Fe-Mo'
  A. Fernandez Guillermet, Z. Metallkde., 79 (1988), 524-536, TRITA-MAC 362 (1988); C-CO-NI AND C-CO-FE-NI' 'Unassessed parameter'
- 'K. Frisk, Metall. Trans. A, 21A (1990), 2477-2488; TRITA 0409 (1989); CR -FE-N'
- 'K. Frisk, Calphad, 17 (1993), 335-349; Cr-Mn-N'
  'P. Gustafson, Metall. Trans. A, 19A (1988), 2547-2554; TRITA-MAC 348,
   (1987); C-CR-FE-W' 'C. Oiu, Metall. Trans. A, 24A (1993), 2393-2409; Cr-Fe-Mn-N
- 'J. Bratberg, Thermo-Calc Software AB, Sweden, 2009; Cementite' 'P. Villars and L.D. Calvert (1985). Pearsons handbook of crystallographic data for intermetallic phases. Metals park, Ohio. American Society for Metals; Molar volumes'
- 'J. Bratberg, Thermo-Calc Software AB, Sweden, 2009; SIGMA and M7C3'
  'A. Fernandez Guillermet and G. Grimvall, J. Phys. Chem. Solids, 1992, Vol. 53, pp. 105-125; Molar volumes'
- 'Thermo-Calc Software (2008): Volume data updated for TCFE6 database (TCFE v6, April, 2008).'
- 'J-O. Andersson, Calphad, 12 (1988), 9-23; TRITA 0321 (1986); C-FE-MO' 'J. Connetable, J. Lacaze, P. Maugis and B. Sundman; Calphad, Vol. 32 (2008), pp. 361-370; Al-C-Fe'

- 'Estimated parameter for solubility of C in Fe4N, 1999'
  'H. Du and M. Hillert, TRITA-MAC 435 (1990); C-Fe-N'
  'B. Sundman et al., Report EUR 20315, Contract No 7210-PR/050, 2002; New
  Sigma model'

- Sigma model'
  'J. Bratberg, Thermo-Calc Software AB, Sweden, 2009; Fe-Cr-Ni'
  'B.-J. Lee, estimated 2000'
  'P. Gustafson, TRITA-MAC 342 (1987); CR-FE-W'
  'J-0. Andersson, Metall. Trans. A, 19A (1988), 1385-1394; TRITA 0322
   (1986); CR-FE-MO'
  'P. J. Loc. optimated parameter 1999'

- (1986); CR-FE-MO'
  'B.-J. Lee, estimated parameter 1999'
  'N. Saunders, COST 507 Report (1998); Cr-Ti'
  'J. Bratberg, Thermo-Calc Software AB, Sweden, 2009; LAVES\_PHASE\_C14'
  'L.F.S. Dumitrescu, M. Hillert and N. Saunders, J. Phase Equil., 19 (1
  441-448; Fe-Ti'
  'N. Saunders, COST 507 Report (1998); Mn-Ti'
  'I. Ansara, unpublished work (1991); Cr-Si'
  'A. Bolcavage and U.R. Kattner, J. Phase Equil., 2, (1996); Nb-Ni'
  'J. Bratberg, Thermo-Calc Software AB, Sweden, 2008; Cr-Mg and Mg-Ni'
  'B. Hu, unpublished (2010), Mn-Ni-Si, Al-Cu-Fe-Ni'
  'A. Markstrom, Thermo-Calc software AB, 2011' 19 (1998),

- 'A. Markstrom, Thermo-Calc software AB, 2011 -0K-

# Should any phase have a miscibility gap check? /N/: N

Using global minimization procedure Calculated 23376 grid points in Calculated 23376 grid points in Found the set of lowest grid points in Calculated POLY solution 0 s, total time 0 s POLY\_3: 1-e

... the command in full is LIST\_EQUILIBRIUM OUTPUT TO SCREEN OR FILE /SCREEN/: Options /VWCS/: VWCS

Output from POLY-3, equilibrium = 1, label A0 , database: TCFE7 Conditions: Conditions. T=1273.15, W(C)=1E-2, W(SI)=3E-3, W(MN)=4E-3, W(NI)=3.5E-2, W(CR)=1.5E-2, P=1E5, N=1 DEGREES OF FREEDOM 0 Temperature 1273.15 K ( 1000.00 C), Pressure 1.000000E+05 Number of moles of components 1.00000E+00, Mass in grams 5.7 Total Gibbs energy -6.46529E+04, Enthalpy 3.76283E+04, Volum 5 37536E+01 Volume 7.13756E-06 
 Moles
 W-Fraction
 Activity
 Potential
 Ref.stat

 4.4754E-02
 1.0000E-02
 8.3878E-02
 -2.6235E+04
 SER

 1.5507E-02
 1.5000E-02
 1.2598E-04
 -9.5052E+04
 SER

 8.9803E-01
 9.3300E-01
 2.4771E-03
 -6.3521E+04
 SER

 0.1307
 2.4000E-02
 0.276E
 0.276EE
 0.126E+02
 SER
 Component С CR FE 3.9138E-03 4.0000E-03 3.0765E-06 -1.3435E+05 SER 3.2056E-02 3.5000E-02 6.1631E-05 -1.0262E+05 SER 5.7417E-03 3.0000E-03 6.4662E-09 -1.9961E+05 SER MN ΝT SI 

 FCC\_A1
 Status ENTERED
 Driving force 0.0000E+00

 Moles 1.0000E+00, Mass 5.3754E+01, Volume fraction 1.0000E+00
 Mass fractions:

 FE
 9.33000E-01 CR 1.50000E-02 MN 4.00000E-03

 NI 3.50000E-02 C 1.00000E-02 SI 3.00000E-03

 POLY\_3:Hit RETURN to continue

 POLY\_3: @@ Note that values now must be set in fractions and Kelvin!

 POLY 3: @@ Note that values

 POLY\_3: @@ Sorry about that
POLY\_3: s-a-v 1 w(c) ... the command in full is SET\_AXIS\_VARIABLE Min value /0/: 0 Max value /1/: .01 Increment /2.5E-04/: 1E-4 POLY\_3: s-a-v 2 t ... the command in full is SET AXIS VARIABLE Min value /0/: 700 Max value /1/: 1300 Increment /15/: POLY\_3: save tcex06 y ... the command in full is SAVE\_WORKSPACES POLY 3: map Version S mapping is selected Generating start equilibrium Generating start equilibrium Generating start equilibrium Generating start equilibrium Generating start equilibrium Generating start equilibrium Generating start equilibrium Generating start equilibrium Generating start equilibrium Generating start equilibrium 10 Generating start equilibrium 11 Generating start equilibrium 12 Organizing start points Using ADDED start equilibria Tie-lines not in the plane of calculation Generating start point Generating start point Generating start point Generating start point Generating start point Generating start point 6 Generating start point Generating start point Generating start point Generating start point 10 Working hard Generating start point Generating start point 12 Generating start point 13 Generating start point Generating start point 15 Generating start point Generating start point 17 Generating start point Generating start point 18 Generating start point 20 Working hard Generating start point 21 Generating start point Generating start point 22 23 Generating start point 24 Generating start point 25 Generating start point 26 Generating start point 27 Generating start point 28 Phase region boundary 1 at: 1.953E-03 7.100E+02 BCC\_A2 FCC\_A1 \*\* M3C2 M7C3 Calculated. 3 equilibria Terminating at axis limit. Phase region boundary 2 at: 1.810E-03 7.000E+02 BCC\_A2 FCC\_A1 \*\* M3C2 M7C3 Calculated. 10 equilibria Phase region boundary 3 at: 2.222E-03 7.146E+02 BCC\_A2 FCC\_A1 \*\* GRAPHITE \*\* M3C2 M7C3 Phase region boundary 4 at: 2.222E-03 7.146E+02 BCC\_A2 FCC\_A1 GRAPHITE

```
** M3C2
    M7C3
Calculated..
                                  80 equilibria
Terminating at axis limit.
Phase region boundary 5 at: 2.222E-03 7.146E+02
 BCC_A2
FCC_A1
** GRAPHITE
    M7C3
Calculated.
                                21 eguilibria
Phase region boundary 6 at: 2.784E-03 8.955E+02
BCC_A2
** CEMENTITE
    FCC A1
 ** GRAPHITE
   M7C3
Phase region boundary 7 at: 2.784E-03 8.955E+02
    BCC_A2
CEMENTITE
 FCC_A1
** GRAPHITE
    M7C3
                                 28 equilibria
Calculated.
Phase region boundary 8 at: 5.463E-03 8.990E+02
    BCC_A2
CEMENTITE
    FCC A1
 ** GRAPHITE
 ** M7C3
Phase region boundary 9 at: 5.463E-03 8.990E+02
   BCC A2
    CEMENTITE
    FCC A1
 ** GRAPHITE
                                 48 equilibria
Calculated..
Terminating at axis limit.
Phase region boundary 10 at: 5.463E-03 8.990E+02
    BCC_A2
CEMENTITE
 FCC_A1
** M7C3
                                 22 equilibria
Calculated.
Phase region boundary 11 at: 6.268E-03 9.872E+02
 ** BCC A2
    CEMENTITE
 FCC_A1
** M7C3
Phase region boundary 12 at: 6.268E-03 9.872E+02
    CEMENTITE
 FCC_A1
** M7C3
Calculated.
                                  8 equilibria
Phase region boundary 13 at: 6.107E-03 1.088E+03
 ** CEMENTITE
FCC_A1
** M7C3
Phase region boundary 14 at: 6.107E-03 1.088E+03
FCC_A1
** M7C3
Calculated.
                                 34 equilibria
Phase region boundary 15 at: 2.846E-03 1.004E+03
** BCC_A2
FCC_A1
** M7C3
Phase region boundary 16 at: 2.846E-03 1.004E+03
BCC_A2
FCC_A1
** M7C3
Calculated.
                                 53 equilibria
Terminating at axis limit.
Phase region boundary 17 at: 2.846E-03 1.004E+03
 ** BCC_A2
FCC_A1
                                41 equilibria
Calculated
Phase region boundary 18 at: 2.846E-03 1.004E+03
 ** BCC_A2
FCC_A1
M7C3
                                 26 equilibria
Calculated.
Phase region boundary 19 at: 5.334E-03 9.878E+02
** BCC_A2
** CEMENTITE
    FCC_A1
M7C3
Phase region boundary 20 at: 5.334E-03 9.878E+02
  * BCC_A2
CEMENTITE
    FCC_A1
M7C3
Calculated. 11 equilibria
Terminating at known equilibrium
Phase region boundary 21 at: 5.334E-03 9.878E+02
 ** CEMENTITE
   FCC_A1
M7C3
Calculated. 1
Terminating at known equilibrium
                                 13 equilibria
Phase region boundary 22 at: 5.334E-03 9.878E+02
```

BCC\_A2 \*\* CEMENTITE FCC\_A1 M7C3 Calculated. 36 equilibria Terminating at known equilibrium Phase region boundary 23 at: 6.107E-03 1.088E+03 \*\* CEMENTITE FCC\_A1 41 equilibria Calculated. Terminating at axis limit. Phase region boundary 24 at: 6.268E-03 9.872E+02 \*\* BCC\_A2 CEMENTITE FCC\_A1 Calculated.. 40 equilibria Terminating at axis limit. Phase region boundary 25 at: 5.463E-03 8.990E+02 BCC\_A2 CEMENTITE FCC\_A1 GRAPHITE \*\* M7C3 Calculated.. 48 equilibria Terminating at axis limit. Phase region boundary 26 at: 2.784E-03 8.955E+02 BCC\_A2 \*\* CEMENTITE FCC A1 GRAPHITE M7C3 Calculated.. 75 equilibria Terminating at axis limit. Phase region boundary 27 at: 2.222E-03 7.146E+02 BCC\_A2 FCC\_A1 \*\* GRAPHITE M3C2 M7C3 2 equilibria Calculated. Phase region boundary 28 at: 2.164E-03 7.078E+02 BCC\_A2 FCC\_A1 \*\* GRAPHITE M3C2 \*\* M7C3 Phase region boundary 29 at: 2.164E-03 7.078E+02 BCC\_A2 FCC\_A1 \*\* GRAPHITE M3C2 Calculated.. Terminating at axis limit. 2 equilibria Phase region boundary 30 at: 2.164E-03 7.078E+02 BCC\_A2 FCC\_A1 M3C2 \*\* M7C3 16 equilibria Calculated.. Terminating at axis limit. Phase region boundary 31 at: 2.164E-03 7.078E+02 BCC\_A2 FCC\_A1 GRAPHITE M3C2 \*\* M7C3 Calculated.. Terminating at axis limit. 81 equilibria Phase region boundary 32 at: 1.953E-03 7.100E+02 BCC\_A2 FCC\_A1 \*\* M3C2 M7C3 7 equilibria Terminating at known equilibrium Phase region boundary 33 at: 1.000E-04 9.417E+02 BCC\_A2 FCC\_A1 \*\* M7C3 Ze equilibria Terminating at known equilibrium Terminating at axis limit. Phase region boundary 34 at: 1.000E-04 9.417E+02 BCC\_A2 FCC\_A1 \*\* M7C3 Calculated. 29 equilibria Terminating at known equilibrium Phase region boundary 35 at: 3.367E-03 7.146E+02 BCC\_A2 FCC\_A1 GRAPHITE \*\* M3C2 M7C3 Calculated 13 equilibria Terminating at known equilibrium Phase region boundary 36 at: 3.367E-03 7.146E+02 BCC\_A2 FCC\_A1 GRAPHITE \*\* M3C2 M7C3

```
Calculated..
                                  69 eguilibria
Terminating at known equilibrium
Terminating at axis limit.
Phase region boundary 37 at: 6.633E-03 7.147E+02
    BCC_A2
FCC_A1
    GRAPHITE
 ** M3C2
    M7C3
Calculated.
                                  46 equilibria
Terminating at known equilibrium
Phase region boundary 38 at: 6.633E-03 7.147E+02
    BCC_A2
FCC_A1
    GRAPHITE
 ** M3C2
   M7C3
                                   36 equilibria
Calculated..
Terminating at known equilibrium
Terminating at axis limit.
Phase region boundary 39 at: 2.185E-03 7.100E+02
   BCC_A2
FCC_A1
 ** GRAPHITE
   M3C2
    M7C3
                                   2 equilibria
Calculated.
Terminating at known equilibrium
Phase region boundary 40 at: 2.185E-03 7.100E+02
    BCC_A2
FCC_A1
 ** GRAPHITE
    M3C2
M7C3
Calculated.
                                  2 equilibria
Terminating at known equilibrium
Phase region boundary 41 at: 9.900E-03 7.148E+02
    BCC_A2
FCC_A1
GRAPHITE
 ** M3C2
    M7C3
Calculated.
                                  78 eguilibria
Terminating at known equilibrium
Phase region boundary 42 at: 9.900E-03 7.148E+02
    BCC_A2
FCC_A1
    GRAPHITE
 ** M3C2
   M7C3
                                   3 equilibria
Calculated..
Terminating at known equilibrium
Terminating at axis limit.
Phase region boundary 43 at: 2.772E-03 9.033E+02
BCC_A2
** CEMENTITE
    FCC_A1
M7C3
carculated. 2 equilibria
Terminating at known equilibrium
Phase region boundary 44 at: 2.772E-03 9.033E+02
 BCC_A2
** CEMENTITE
    FCC_A1
    M7C3
Calculated. 32 equilibria
Terminating at known equilibrium
Phase region boundary 45 at: 5.632E-03 9.033E+02
    BCC A2
    CEMENTITE
    FCC A1
 ** GRAPHITE
Calculated.
                                   3 equilibria
Terminating at known equilibrium
Phase region boundary 46 at: 5.632E-03 9.033E+02
   BCC A2
    CEMENTITE
    FCC A1
 ** GRAPHITE
Calculated..
                                  46 eguilibria
Terminating at known equilibrium
Terminating at axis limit.
Phase region boundary 47 at: 6.376E-03 1.097E+03
 ** CEMENTITE
   FCC_A1
Calculated.
                                  4 equilibria
Terminating at known equilibrium
Phase region boundary 48 at: 6.376E-03 1.097E+03
 ** CEMENTITE
    FCC A1
Calculated
                                  39 eguilibria
Terminating at known equilibrium
Terminating at axis limit.
Phase region boundary 49 at: 6.376E-03 1.097E+03
 ** CEMENTITE
    FCC_A1
Calculated.
                                   4 equilibria
Terminating at known equilibrium
Phase region boundary 50 at: 6.376E-03 1.097E+03
 ** CEMENTITE
   FCC A1
Calculated..
                                   39 equilibria
```

Terminating at known equilibrium Terminating at axis limit. Phase region boundary 51 at: 1.000E-04 1.051E+03 \*\* BCC\_A2 FCC\_A1 Calculated 4 equilibria Phase region boundary 52 at: 1.000E-04 1.051E+03 \*\* BCC\_A2 FCC\_A1 Calculated. 29 equilibria Terminating at known equilibrium Phase region boundary 53 at: 3.367E-03 1.020E+03 FCC\_A1 \*\* M7C3 7 equilibria Calculated. Terminating at known equilibrium Phase region boundary 54 at: 3.367E-03 1.020E+03 FCC\_A1 \*\* M7C3 Calculated. 29 equilibria Terminating at known equilibrium Phase region boundary 55 at: 6.633E-03 1.105E+03 CEMENTITE FCC\_A1 Calculated. 7 equilibria Terminating at known equilibrium Phase region boundary 56 at: 6.633E-03 1.105E+03 \*\* CEMENTITE FCC\_A1 Calculated.. 36 equilibria Terminating at known equilibrium Terminating at axis limit. Phase region boundary 57 at: 9.900E-03 1.198E+03 \*\* CEMENTITE FCC\_A1 Calculated. 39 eguilibria Terminating at known equilibrium Phase region boundary 58 at: 9.900E-03 1.198E+03 CEMENTITE FCC A1 Calculated.. 4 equilibria Terminating at known equilibrium Terminating at axis limit. \*\*\* BUFFER SAVED ON FILE: c:\jenkins\workspace\Thermo-Calc-Generate-Console-Examples\examples\tcex06\tcex 06.POLY3 CPU time for mapping 34 seconds POLY\_3: post POLY-3 POSTPROCESSOR VERSION 3.2 Setting automatic diagram axes POST: POST :

POST: set-title example 6a
POST: plot
 ... the command in full is PLOT DIAGRAM

example 6a

2016.05.16.13.10.27

TCFE7: C, CR, FE, MN, NI, SI W(SI)=3E-3, W(MN)=4E-3, W(NI)=3.5E-2, W(CR)=1.5E-2, P=1E5, N=1

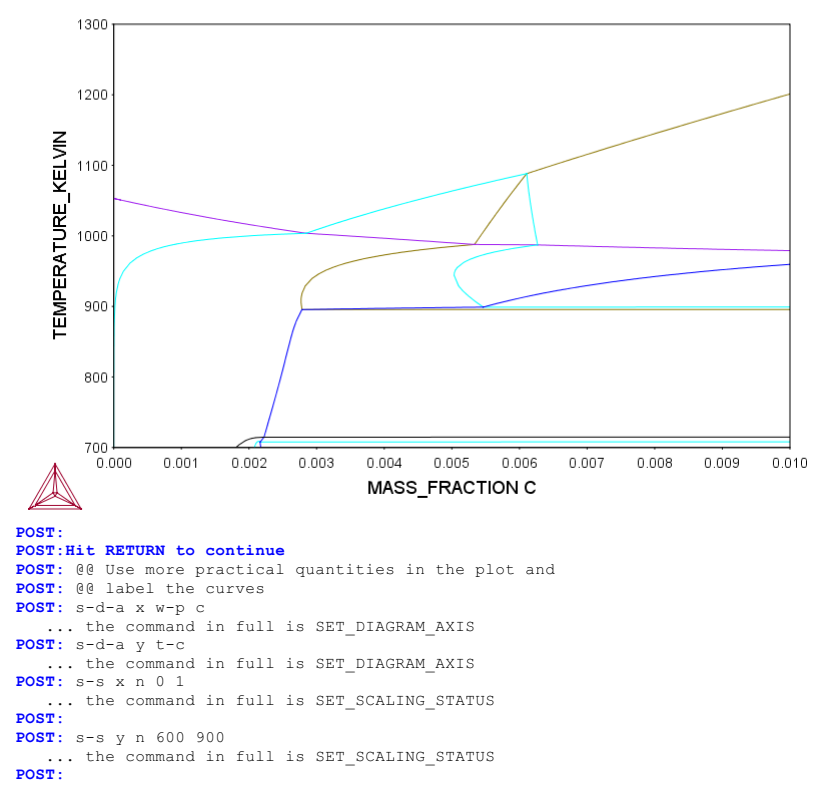

POST: s-lab b

# POST: plot

... the command in full is PLOT DIAGRAM example 6b

# 2016.05.16.13.10.29 TCFE7: C, CR, FE, MN, NI, SI

W(SI)=3E-3, W(MN)=4E-3, W(NI)=3,5E-2, W(CR)=1,5E-2, P=1E5, N=1

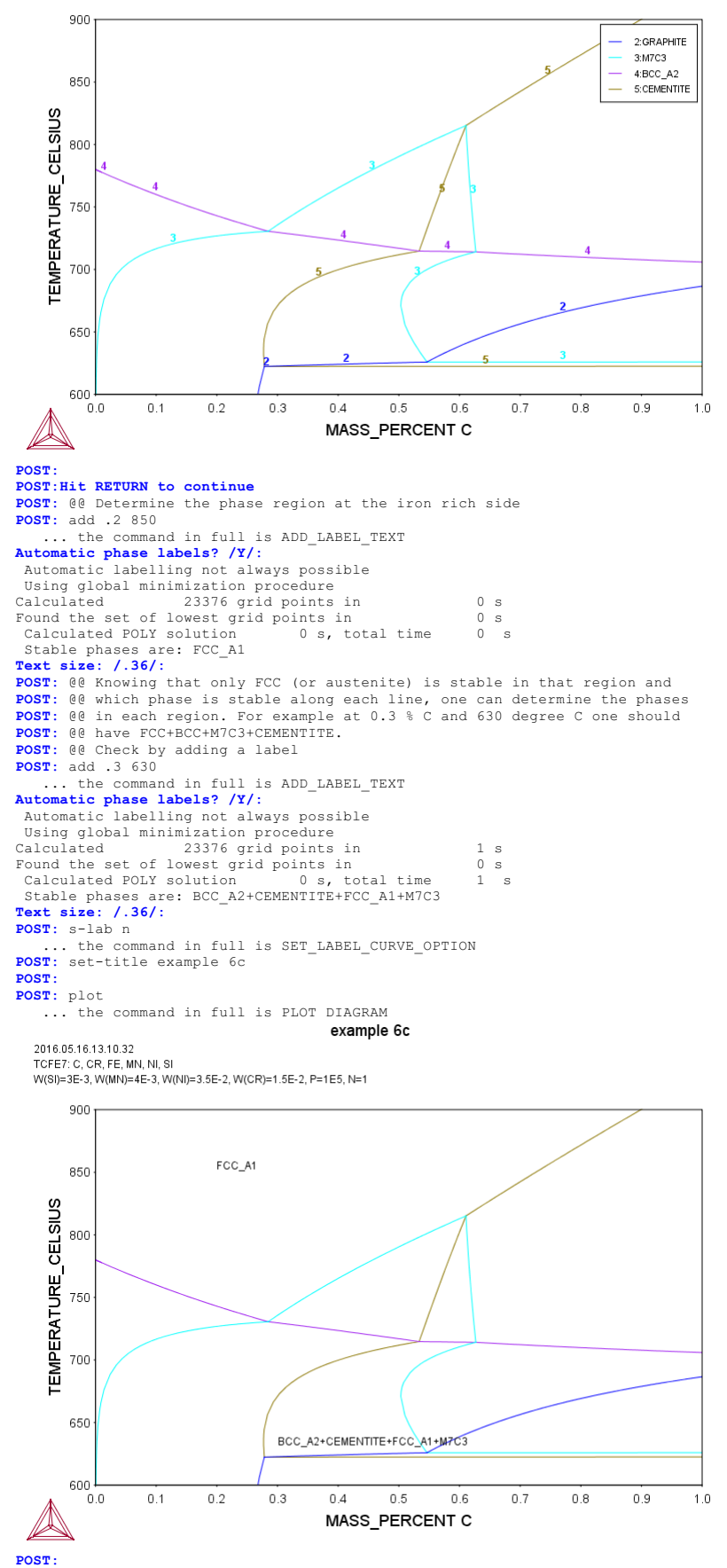

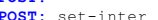

POST: set-inter
 ... the command in full is SET\_INTERACTIVE\_MODE
POST:

About Stockholm, Sweden Software (build 9533) running on WinNT 64-bit wordlength Compiler: Intel(R) Visual Fortran Composer Version 13.1.0.149 Build 20130118 License library version: 8.5.1.0017 Linked: Mon May 16 09:31:44 2016 SYS:SYS:MACRO "c:\jenkins\workspace\Thermo-Calc-Generate-Console-Examples\examples\tcex07\tcex07.TCM"SYS: set-echo SYS: @@ SYS: 00 Calculation SYS: 00 of single equilibria in low alloyed SYS: 00 Fe-Mn-Si-Cr-Ni-C steel. SYS: @@ SYS: 00 Single equilibrium calculations in a steel. SYS: @@ SIS: 00
SYS: 00 There are two common ways to perform a single equilibrium calculation.
SYS: 00 1) start from scratch: firstly get data from database, then in
SYS: 00 POLY use SET\_CONDITION and COMPUTE\_EQUILIBRIUM.
SYS: 00 2) Go directly to POLY, and use DEFINE\_MATERIAL. SYS: 00 SYS: 00 One often wants to know the temperature or composition where one phase SIS: @@ forms or disappears, COMPUTE\_TRANSITION is a useful command. It is the SYS: @@ same as the CHANGE\_STATUS/SET\_CONDITION/COMPUTE\_EQUILIBRIUM combination. **SYS:** @@ SYS: set-log ex07,, SIS: @@ The alloy composition is 1 wt% Cr, 0.3 wt% Si, 0.3wt% Mn, SYS: @@ 2.8 wt% Ni and 0.55 wt% C SYS: go p-3 ... the command in full is GOTO\_MODULE POLY version 3.32 POLY\_3: def-mat ... the command in full is DEFINE\_MATERIAL THERMODYNAMIC DATABASE module Current database: Steels/Fe-Alloys v8.0 VA DEFINED L12\_FCC HIGH\_SIGMA B2 BCC B2 VACANCY L12 FCC B2 ECC HIGH\_SIGMA DICTRA\_FCC\_A1 REJECTED Database /TCFE8/: tcfe7 Current database: Steels/Fe-Alloys v7.0 VA DEFINED B2\_BCC L12 FCC B2 HIGH\_SIGMA DI Major element or alloy: fe B2\_VACANCY DICTRA\_FCC\_A1 REJECTED Major element or alloy: fe Composition input in mass (weight) percent? /Y/: 1st alloying element: c .55 2nd alloying element: cr 1 Next alloying element: mn .3 ni 2.8 si .3 Next alloying element: Temperature (C) /1000/: 600 VA DEFINED L12 FCC B2 BCC HIGH\_SIGMA DICTRA\_FCC\_A1 REJECTED REINITIATING GERS B2\_VACANCY DICTRA\_FCC\_A1 REJECTED REINITIATING GES5 ..... ... the command in full is DEFINE\_ELEMENTS FE DEFINED ... the command in full is DEFINE\_ELEMENTS C DEFINED ... the command in full is DEFINE\_ELEMENTS CR DEFINED ... the command in full is DEFINE\_ELEMENTS MN DEFINED ... the command in full is DEFINE\_ELEMENTS NI DEFINED ... the command in full is DEFINE ELEMENTS SI DEFINED This database has following phases for the defined system CASIC LIQUID:L BCC A2 DIAMOND\_FCC\_A4 FCC\_A1 HCP A3 CEMENTITE GRAPHITE M23C6 CEMENTITE M5C2 A1\_KAPPA FECN\_CHI LAVES\_PHASE\_C14 GRAPHITE M7C3 KSI\_CARBIDE FE4N\_LP1 CHI\_A12 M3C2 KAPPA SIGMA M3SI G\_PHASE MSI CR3SI M5SI3 FE2ST

NBNIS

FE8SI2C

### Reject phase(s) /NONE/: Restore phase(s): /NONE/:

The following phases are retained in this system:

AL4C3

| GAS:G       | LIQUID:L        | BCC A2         |
|-------------|-----------------|----------------|
| FCC A1      | HCP A3          | DIAMOND FCC A4 |
| GRAPHITE    | CEMENTITE       | M23C6          |
| M7C3        | M5C2            | M3C2           |
| KSI_CARBIDE | A1_KAPPA        | KAPPA          |
| FE4N_LP1    | FECN_CHI        | SIGMA          |
| CHI_A12     | LAVES_PHASE_C14 | M3SI           |
| G_PHASE     | CR3SI           | FE2SI          |
| MSI         | M5SI3           | NBNI3          |
| NIJTI       | AL4C3           | FE8SI2C        |
| CTC.        |                 |                |

OK? /Y/: Y

NIJTI

SIC

ELEMENTS ....

SPECIES .....

PHASES ...... ... the command in full is AMEND\_PHASE\_DESCRIPTION

... the command in full is AMEND PHASE DESCRIPTION

- ... the command in full is AMEND\_PHASE\_DESCRIPTION ... the command in full is AMEND\_PHASE\_DESCRIPTION ... the command in full is AMEND\_PHASE\_DESCRIPTION

PARAMETERS ... FUNCTIONS ....

- List of references for assessed data
- 'A. Dinsdale, SGTE Data for Pure Elements, Calphad, 15 (1991), 317-425'
  'J-0. Andersson, Calphad, 11 (1987), 271-276; TRITA 0314; C-CR'
  'P. Gustafson, Scan. J. Metall., 14 (1985), 259-267; TRITA 0237 (1984); C
- -FE
- 'P. Franke, estimated parameter within SGTE, 2007; Fe-C, Ni-C, Mo-C, C-Mn' 'B.-J. Lee, unpublished revision (1991); C-Cr-Fe-Ni' 'J. Grobner, H.L. Lukas and F. Aldinger, Calphad, 20 (1996), 247-254; Si-C and Al-Si-C'
- 'B.-J. Lee, Calphad (1993); revison of Fe-Cr and Fe-Ni liquid'

- 'B.-J. Lee, Metall. Trans. A, 24A (1993), 1919-1933; Cr-Mn, Fe-Cr-Mn'
   'B.-J. Lee, KRISS, unpublished research, during 1993-1995'
   'W. Huang, Calphad, 13 (1989), 243-252; TRITA-MAC 388 (rev 1989); FE-MN' Lacaze and B. Sundman, Metall. Mater. Trans. A, 22A (1991), 2211-2223; Fe-Si and Fe-Si-C' 'J.
- 'J. Miettinen and B. Hallstedt, Calphad, 22 (1998), 231-256; Fe-Si and Fe -Si-C'
- 'NPL, unpublished work (1989); Mn-Ni'

- 'NPL, unpublished work (1989); Mn-N1'
   'J.E. Tibballs, SI Norway (1991) Rep. 890221-5; Mn-Si'
   'A. Kusoffsky, Work within CCT-Applied Stainless steels, 2003; C-Cr-Si'
   'P. Franke, estimated parameter within SGTE, 2008; Fe-Mn-C'
   'A. Gabriel, P. Gustafson, and I. Ansara, Calphad, 11 (1987), 203-218; TRITA-MAC 285 (1986); C-FE-NI'
- 'B. Sundman, 1999, revision of the liquid Fe-Si-C description 'NPL, unpublished work (1989); C-Mn-Si'

- 'NPL, unpublished work (1989); C-Mn-Si'
   'J. Miettinen, Calphad 23 (1999) no 2, pp 249-262, Cr-Fe-Si'
   'A. Forsberg and J. Agren, J. Phase Equil., 14 (1993), 354-363; Fe-Mn-Si'
   'A. Kusoffsky et al., Work within CCT-Applied Stainless steels, 2004; Fe -Cr-Si, Fe-Ni-Si, Fe-Cr-Cu, Fe-Cu-Mo, Cr-Mo-N-Ni, Fe-Cr-N-Ni, Fe-Al-Cr -Ni'
- 'B. Uhrenius (1993-1994), International journal of refractory metals and hard mater, Vol. 12, pp. 121-127; Molar volumes'
  'A. Markstrom, Swerea KIMAB, Sweden; Molar volumes'
  'X.-G. Lu, M. Selleby and B. Sundman, CALPHAD, Vol. 29, 2005, pp. 68-89; Molar volume relevant
- Molar volumes'
- Wolar volumes' X.-G. Lu, Thermo-Calc Software AB, Sweden,2006; Molar volumes' 'J. Brillo and I. Egry, Int. J. Thermophysics, 24, pp. 1155-1170' 'W. Huang, Metall. Trans. A, 21A (1990), 2115-2123; TRITA-MAC 411 (Rev 1989); C-FE-MN'
- 'A. Gabriel, C. Chatillon, and I. Ansara, published in High Temp. Sci. (parameters listed in Calphad, 11 (1987), 203-218); C-NI'
   'J-O. Andersson and B. Sundman, Calphad, 11 (1987), 83-92; TRITA 0270 (1986); CR-FE'
- 'A. Dinsdale and T. Chart, MTDS NPL, Unpublished work (1986); CR-NI
- 'A. Dinsdale, T. Chart, MTDS NPL, unpublished work (1986); FE-NI'
  'J-O. Andersson, Metall. Trans. A, 19A (1988), 627-636 TRITA 0207 (1986);
   C-CR-FE'

- C-CR-FE'
  'NPL, unpublished work (1989); C-Cr-Ni'
  'B.-J. Lee, Metall. Trans. A, 24A (1993), 1017-1025; Fe-Cr-Mn-C'
  'J. Bratberg, Z. Metallkd., Vol 96 (2005), 335-344; Fe-Cr-Mo-C'
  'B. Sundman, estimated parameter 1999'
  'C. Qiu, ISIJ International, 32 (1992), 1117-1127; C-Cr-Fe-Mo'
  'A. Fernandez Guillermet, Z. Metallkde., 79 (1988), 524-536, TRITA-MAC 362
   (1988); C-CO-NI AND C-CO-FE-NI'
  'Unassesed parameter'
- 'Unassessed parameter' 'K. Frisk, Metall. Trans. A, 21A (1990), 2477-2488; TRITA 0409 (1989); CR -FE-N'

- (1987); C-CR-FE-W'
   (2. Qiu, Metall. Trans. A, 24A (1993), 2393-2409; Cr-Fe-Mn-N'
   'J. Bratberg, Thermo-Calc Software AB, Sweden, 2009; Cementite'
   'P. Villars and L.D. Calvert (1985). Pearsons handbook of crystallographic data for intermetallic phases. Metals park, Ohio. American Society for Metals; Molar volumes'
- 'J. Bratberg, Thermo-Calc Software AB, Sweden, 2009; SIGMA and M7C3' 'A. Fernandez Guillermet and G. Grimvall,J. Phys. Chem. Solids, 1992, Vol.
- 'A. Fernandez Guillermet and G. Grimvall,J. Phys. Chem. Solids, 1992, Vol. 53, pp. 105-125; Molar volumes'
  'Thermo-Calc Software (2008): Volume data updated for TCFE6 database (TCFE v6, April, 2008).'
  'J-O. Andersson, Calphad, 12 (1988), 9-23; TRITA 0321 (1986); C-FE-MO'
  'D. Connetable, J. Lacaze, P. Maugis and B. Sundman; Calphad, Vol. 32 (2008), pp. 361-370; Al-C-Fe'
  'Estimated parameter for solubility of C in Fe4N, 1999'
  'H. Du and M. Hillert, TRITA-MAC 435 (1990); C-Fe-N'
  'B. Sundman et al., Report EUR 20315, Contract No 7210-PR/050, 2002; New Sigma model'
  'J. Bratberg, Thermo-Calc Software AB, Sweden, 2009; Fe-Cr-Ni'

- 'J. Bratberg, Thermo-Calc Software AB, Sweden, 2009; Fe-Cr-Ni'
- 'J. Bratberg, Thermo-Calc Software AB, Sweden, 2009; Fe-Cr-N1' 'B.-J. Lee, estimated 2000' 'P. Gustafson, TRITA-MAC 342 (1987); CR-FE-W' 'J-O. Andersson, Metall. Trans. A, 19A (1988), 1385-1394; TRITA 0322 (1986); CR-FE-MO'

- 441-448; Fe-T1'
  'N. Saunders, COST 507 Report (1998); Mn-Ti'
  'I. Ansara, unpublished work (1991); Cr-Si'
  'A. Bolcavage and U.R. Kattner, J. Phase Equil., 2, (1996); Nb-Ni'
  'J. Bratberg, Thermo-Calc Software AB, Sweden, 2008; Cr-Mg and Mg-Ni'
  'B. Hu,unpublished (2010), Mn-Ni-Si, Al-Cu-Fe-Ni'
- 'A. Markstrom, Thermo-Calc software AB, 2011'
- -ok-

# Should any phase have a miscibility gap check? /N/: N

Using global minimization procedure Calculated 23376 grid points in Found the set of lowest grid points in 0 s 0 s, total time Calculated POLY solution 0 s POLY\_3: POLY\_3: @@ The first equilibrium is calculated automatically POLY\_3: 1-e ... the command in full is LIST EQUILIBRIUM OUTPUT TO SCREEN OR FILE /SCREEN/: Options /VWCS/: VWCS Output from POLY-3, equilibrium = 1, label A0 , database: TCFE7

T=873.15, W(C)=5.5E-3, W(CR)=1E-2, W(MN)=3E-3, W(NI)=2.8E-2, W(SI)=3E-3, P=1E5, N=1 DEGREES OF FREEDOM 0 Temperature 873.15 K ( 600.00 C), Pressure 1.000000E+05 Number of moles of components 1.00000E+00, Mass in grams 5.46 Total Gibbs energy -3.56732E+04, Enthalpy 1.79282E+04, Volume 5.46196E+01 7 20787E-06 Moles W-Fraction Activity Potential Ref.stat 2.5011E-02 5.5000E-03 2.6153E-01 -9.7369E+03 SER 1.0505E-02 1.0000E-02 2.4479E-04 -6.0366E+04 SER Component CR 9.2961E-01 9.5050E-01 8.6789E-03 -3.4461E+04 SER 2.9826E-03 3.0000E-03 2.8925E-05 -7.5871E+04 SER FE MN 2.6058E-02 2.8000E-02 3.4662E-04 -5.7841E+04 SER 5.8342E-03 3.0000E-03 2.9885E-11 -1.7593E+05 SER ΝT SI 
 BCC\_A2
 Status ENTERED
 Driving force
 0.0000E+00

 Moles
 9.5814E-01, Mass
 5.3405E+01, Volume fraction
 9.6729E-01
 Mass fractions:

 FE
 9.63504E-01
 SI
 3.06820E-03
 MN
 2.28601E-03

 NI
 2.85952E-02
 CR
 2.52703E-03
 C
 1.97123E-05
 M7C3 Status ENTERED Driving force 0.0000E+00 Moles 2.4194E-02, Mass 1.0019E+00, Volume fraction 1.9532E-02 Mass fractions: FE 4.58650E-01 C 8.70086E-02 NI 2.20485E-03 CR 4.10444E-01 MN 4.16928E-02 SI 3.04624E-12 
 GRAPHITE
 Status ENTERED
 Driving force
 0.0000E+00

 Moles 1.7665E-02, Mass 2.1218E-01, Volume fraction 1.3181E-02
 Mass fractions:

 C
 1.00000E+00
 NI
 0.00000E+00
 FE
 0.00000E+00

 SI
 0.00000E+00
 MN
 0.00000E+00
 CR
 0.00000E+00

 POLY 3: 2
 2
 POLY\_3: ? the command in full is HELP ... the command in full is HELP ADD\_INITIAL\_EQUILIBRIUM EXIT ADVANCED\_OPTIONS GOTO\_MODULE 
 ADD\_INITIAL\_EQUILIBRIUM
 EXIT
 REINITIAL\_EQUILIBRIUM

 ADVANCED\_OPTIONS
 GOTO\_MODULE
 SAVE

 AMEND\_STORED\_EQUILIBRIA
 HELP
 SELECT\_EQUILIBRIUM

 BACK
 INFORMATION
 SET\_ALL\_START\_VALUES

 CHANGE\_STATUS
 LIST\_AXIS\_VARIABLE
 SET\_OULIBRIUM

 COMPUTE\_TRANSITION
 LIST\_CONDITIONS
 SET\_INPUT\_AMOUNTS

 CREATE\_NEW\_EQUILIBRIUM
 LIST\_STATUS
 SET\_INTERACTIVE

 DEFINE\_COMPONENTS
 LIST\_STATUS
 SET\_NUMERICAL\_LIMITS

 DEFINE\_COMPONENTS
 LIST\_SYMBOLS
 SET\_START\_CONSTITUION

 DELETE\_INITIAL\_EQUILIBRIUM
 MACRO\_FILE\_OPEN
 SET\_START\_VALUE

 DELETE\_SYMBOL
 MAP
 SHOW VALUE

 ENTER\_SYMBOL
 POST
 STEP\_WITH\_OPTIONS

 EVALUATE\_FUNCTIONS
 READ\_WORKSPACES
 TABULATE
 REINITIATE MODULE EVALUATE FUNCTIONS REAL POLY\_3:Hit RETURN to continue TABULATE READ\_WORKSPACES POLY\_3: 00 Increase Cr until all Graphite disappears. Calculate this POLY 3: 00 directly using the COMPUTE-TRANSITION command. You POLY 3: 00 must release the Cr content of course POLY 3: c-t ... the command in full is COMPUTE\_TRANSITION This command is a combination of CHANGE STATUS and SET\_CONDITION to calculate directly when a phase may form by releasing one condition. Phase to form: grap You must release one of these conditions T=873.15, W(C)=5.5E-3, W(CR)=1E-2, W(MN)=3E-3, W(NI)=2.8E-2, W(SI)=3E-3, P=1E5, N=1 DEGREES OF FREEDOM 0 Give the state variable to be removed /T/: w(cr) Testing POLY result by global minimization procedure Using already calculated grid To form GRAP the condition is set to W(CR)=.0293768365613 POLY\_3: 1-e ... the command in full is LIST\_EQUILIBRIUM OUTPUT TO SCREEN OR FILE /SCREEN/: Options /VWCS/: VWCS Output from POLY-3, equilibrium = 1, label A0 , database: TCFE7 Conditions. Conditions. T=873.15, W(C)=5.5E-3, W(CR)=2.93768E-2, W(MN)=3E-3, W(NI)=2.8E-2, W(SI)=3E-3, P=1E5, N=1 DEGREES OF FREEDOM 0 Temperature 873.15 K ( 600.00 C), Pressure 1.000000E+05 Number of moles of components 1.00000E+00, Mass in grams 5.45430E+01 Total Gibbs energy -3.61950E+04, Enthalpy 1.77828E+04, Volume 7.15532E-06 
 Moles
 W-Fraction
 Activity
 Potential
 Ref

 2.4976E-02
 5.5000E-03
 2.6153E-01
 -9.7369E+03
 SER

 3.0816E-02
 2.9377E-02
 2.5353E-04
 -6.0112E+04
 SER
 Ref.stat Component CR 
 5.00102
 0.2
 2.5771
 0.2
 2.57302
 0.01121
 0.01121
 0.01121
 0.01121
 0.01121
 0.01121
 0.01121
 0.01121
 0.01121
 0.01121
 0.01121
 0.01121
 0.01121
 0.01121
 0.01121
 0.01121
 0.01121
 0.01121
 0.01121
 0.01121
 0.01121
 0.01121
 0.01121
 0.01121
 0.01121
 0.01121
 0.01121
 0.01121
 0.01121
 0.01121
 0.01121
 0.01121
 0.01121
 0.01121
 0.01121
 0.01121
 0.01121
 0.01121
 0.01121
 0.01121
 0.01121
 0.01121
 0.01121
 0.01121
 0.01121
 0.01121
 0.01121
 0.01121
 0.01121
 0.01121
 0.01121
 0.01121
 0.01121
 0.01121
 0.01121
 0.01121
 0.01121
 0.01121
 0.01121
 0.01121
 0.01121
 0.01121
 0.01121
 0.01121
 0.01121
 0.01121
 0.01121
 0.01121
 0.01121
 0.01121
 0.01121
 0.01121
 0.01121
 0.01121
 0.01121
 0.01121
 0.01121 FE MN NI ST 
 BCC\_A2
 Status ENTERED
 Driving force
 0.0000E+00

 Moles
 9.1702E-01, Mass
 5.1110E+01, Volume fraction
 9.3250E-01
 Mass fractions:

 FE
 9.62968E-01
 SI
 3.20151E-03
 NN
 1.45355E-03

 NI
 2.97317E-02
 CR
 2.62575E-03
 C
 1.94050E-05
 M7C3 Status ENTERED Driving force 0.0000E+00 Moles 8.2978E-02, Mass 3.4330E+00, Volume fraction 6.7498E-02 Mass fractions: FE 4.57021E-01 C 8.70942E-02 NI 2.21880E-03 CR 4.27642E-01 MN 2.60233E-02 SI 3.17758E-12 GRAPHITE Status ENTERED Driving force 0.0000E+00 

 GRAFFITE
 Status ENTERED
 Driving force
 0.0000E+00

 Moles
 0.0000E+00, Mass
 0.0000E+00, Volume fraction
 0.0000E+00

 Moles
 0.0000E+00 NI
 0.00000E+00 FE
 0.0000E+00

 SI
 0.00000E+00 MN
 0.00000E+00 CR
 0.00000E+00

 POLY
 3:Hit RETURN to continue
 0.0000E+00
 0.0000E+00

 POLY 3: 00 Graphite disappears when we have this chromium content 2.94 w/o POLY 3: 00 The amount of Cr can be obtain directly with a show command POLY 3: show w(cr) ... the command in full is SHOW\_VALUE W(CR)=2.9376837E-2 — POLY\_3: 00 This is automatically set as new condition by the C-T command POLY\_3: @@ and the amount of graphite is zero. POLY\_3: 1-st ph ... the command in full is LIST\_STATUS \*\*\* STATUS FOR ALL PHASES PHASE STATUS DRIVING FORCE MOLES 0.000000E+00 8.297805E-02 0.000000E+00 0.000000E+00 0.000000E+00 9.170220E-01 M7C3 ENTERED GRAPHITE ENTERED BCC A2 ENTERED

ENTERED CEMENTITE -1.684846E-02 0.000000E+00 -1.785775E-02 -1.785775E-02 0.000000F+00 FCC\_A1 FCC\_A1#2 ENTERED ENTERED 0.00000E+00 M23C6 ENTERED -9.187797E-02 0.000000E+00 ENTERED -1.728791E-01 0.000000E+00 KAPPA M3C2 ENTERED -2.522305E-01 0.000000E+00 HCP\_A3 HCP\_A3#2 -2.617842E-01 -2.617842E-01 ENTERED 0.000000E+00 ENTERED 0.00000E+00 LNTERED -3.867251E-01 0.000000E+00 M5C2 ENTERED -5.597293E-01 0.000000E+00 ENTERED PHASES WITH DRIVING FORCE LESS THAN -6.753681E-01 LIQUID SIGMA CHI A12 DIAMOND FCC A4 FE4N\_LP1 LAVES\_PHASE\_C14 KSI\_CARBIDE FE8S12C G\_PHASE M3SI NI3TI FE2SI NBNI3 CR3SI M5SI3 MSI SIC AL4C3 GAS POLY\_3: @@ Now determine the maximum temperature with no Austenite (FCC\_A1), POLY\_3: @@ i.e. A1 temperature. POLY\_3: @@ We use again the pow SET POLY\_3: @@ We use again the new command COMPUTE-TRANSITION POLY 3: c-t ... the command in full is COMPUTE TRANSITION This command is a combination of CHANGE\_STATUS and SET\_CONDITION to calculate directly when a phase may form by releasing one condition. Phase to form: fcc\_a1 Phase to form: fcc\_a1
You must release one of these conditions
T=873.15, W(C)=5.5E-3, W(CR)=2.93768E-2, W(MN)=3E-3, W(NI)=2.8E-2,
W(SI)=3E-3, P=1E5, N=1 DEGREES OF FREEDOM 0
Give the state variable to be removed /T/: t
Testing POLY result by global minimization procedure
Calculated 23376 grid points in 0 s
To form FCC\_A1 the condition is set to T=915.22062277
POLY 3: l=c^-POLY\_3: 1-c ... the command in full is LIST\_CONDITIONS T=915.221, W(C)=5.5E-3, W(CR)=2.93768E-2, W(MN)=3E-3, W(NI)=2.8E-2, W(SI)=3E-3, P=1E5, N=1 DEGREES OF FREEDOM 0 POLY 3: 00 This command does the same as the change-status/set-cond/compute-equil, POLY\_3: 00 Notice that the temperature is set back as condition with the new value. POLY 3: @@ If we want temperatures in Celsius we can enter a function.
POLY\_3: ent fun tc=t-273; ... the command in full is ENTER\_SYMBOL POLY 3: sh tc ... the command in full is SHOW\_VALUE TC=642.22062 POLY\_3:Hit RETURN to continue POLY 3: POLY\_3: 1-e ... the command in full is LIST EQUILIBRIUM OUTPUT TO SCREEN OR FILE /SCREEN/: Options /VWCS/: VWCS Output from POLY-3, equilibrium = 1, label A0 , database: TCFE7 Conditions: T=915.221, W(C)=5.5E-3, W(CR)=2.93768E-2, W(MN)=3E-3, W(NI)=2.8E-2, W(SI)=3E-3, P=1E5, N=1 DEGREES OF FREEDOM 0 Temperature 915.22 K ( 642.07 C), Pressure 1.000000E+05 Number of moles of components 1.00000E+00, Mass in grams 5.45430E+01 Total Gibbs energy -3.88407E+04, Enthalpy 1.96981E+04, Volume 7.169 7.16989E-06 Moles W-Fraction Activity Potential Ref.stat 2.4976E-02 5.5000E-03 2.1560E-01 -1.1676E+04 SER Component 3.0816E-02 2.9377E-02 2.6256E-04 -6.2742E+04 SER 9.0938E-01 9.3112E-01 7.6560E-03 -3.7076E+04 SER CR FE MN 2.9784E-03 3.0000E-03 1.5918E-05 -8.4071E+04 SER 2.6022E-02 2.8000E-02 2.9594E-04 -6.1831E+04 SER 5.8260E-03 3.0000E-03 6.4895E-11 -1.7851E+05 SER NI SI 
 BCC\_A2
 Status ENTERED
 Driving force
 0.0000E+00

 Moles 9.1724E-01, Mass 5.1116E+01, Volume fraction 9.3276E-01
 Mass fractions:

 FE 9.61872E-01
 CR 3.48152E-03
 MN 1.68770E-03

 NI 2.97230E-02
 SI 3.20115E-03
 C 3.45703B-05
 M7C3 Status ENTERED Driving force 0.0000E+00 Moles 8.2763E-02, Mass 3.4273E+00, Volume fraction 6.7240E-02 Mass fractions: FE 4.72522E-01 C 8.70137E-02 NI 2.30172E-03 CR 4.15590E-01 MN 2.25722E-02 SI 8.20561E-12 
 FCC\_A1
 Status ENTERED
 Driving force
 0.0000E+00

 Moles
 0.0000E+00, Mass
 0.0000E+00, Volume fraction
 0.0000E+00
 Mass fractions:

 FE
 8.68031E-01
 MN
 1.44441E-02
 SI
 4.18888E-03

 NI
 1.05328E-01
 CR
 5.51928E-03
 C
 2.48820E-03
 POLY\_3: 1-st ... the command in full is LIST\_STATUS Option /CPS/: cps \*\*\* STATUS FOR ALL COMPONENTS COMPONENT STATUS REF. STATE T(K) P(Pa) ENTERED VA SER С ENTERED SER CR ENTERED SER FE ENTERED SER MN ENTERED SER NI ENTERED SER ENTERED SI SER SI \_\_\_\_\_\_ \*\*\* STATUS FOR ALL PHASES PHASE \_\_\_\_\_\_ STATUS PHASE DRIVING FORCE MOLES 8.276289E-02 M7C3 FCC\_A1 0.000000E+00 0.000000E+00 ENTERED ENTERED 0.00000E+00 BCC\_A2 FCC\_A1#2 ENTERED 0.000000E+00 9.172371E-01 ENTERED -5.216451E-09 0.000000E+00 CEMENTITE ENTERED -6.422721E-03 0.000000E+00 M23C6 ENTERED -7.334991E-02 0.000000E+00 GRAPHITE ENTERED -1.327548E-01 0.00000E+00 карра ENTERED -1 370531E-01 0 000000E+00 HCP\_A3 HCP\_A3#2 ENTERED -2.513814E-01 0.000000E+00 ENTERED ENTERED -2.513814E-01 0.000000E+00 M3C2 -3.041886E-01 0.000000E+00 FECN\_CHI ENTERED -3.826414E-01 0.000000E+00 LNIEKED PHASES WITH DRIVING FORCE LESS THAN -5.841299E-01 LIQUID SIGMA CHI\_AL2 LAVES PHASE\_CL4 FEAN\_LP1 DIAMOND\_FCC\_A4 KSI\_CARBIDE FE8SI2C G\_PHASE M3SI FE2SI NI3TI NENI3 M5SI3 CR3SI MSI SIC AL4C3 GAS \*\*\* STATUS FOR ALL SPECIES C\_ENTERED\_C4\_ENTERED\_C4\_ENTEREC4\_ENTERED\_C4\_ENTERED\_C4\_ENTERED\_C4\_ENTERED\_C4\_ENTERED\_C4\_ENTEREE\_C4\_ENTEREE\_C4\_ENTEREE\_C4ENTEREE\_C4ENTEREE\_C4ENTEREE\_C4ENTEREE\_C4ENTEREE\_C4ENTEREE\_C4ENTEREE\_C4ENTEREE\_C4ENTEREE\_C4ENTEREE\_C4ENTEREE\_C4ENTEREE\_C4ENTEREE\_C4ENTEREE\_C4ENTEREE\_C4ENTEREE\_C4ENTEREE\_C4ENTEREE\_C4ENTEREE\_C4EN M5C2 ENTERED -5.420475E-01 ENTERED PHASES WITH DRIVING FORCE LESS THAN -5.4 ENTERED C4 ENTERED ENTERED C5 ENTERED ENTERED C60 ENTERED CR ENTERED CR ENTERED NI ENTERED FE ENTERED SI ENTERED MN ENTERED VA ENTERED C2 ENTERED C60 ENTERED C3 POLY\_3: 00 Now determine maximum temperature where no Ferrite (BCC\_A2) exists

POLY 3: 00 Use POLY\_3: c-t ... the command in full is COMPUTE TRANSITION This command is combination of CHANGE STATUS and SET CONDITION to calculate directly when a phase may form by releasing one condition. Phase to form: bcc\_a2
You want to find when the current major phase is formed, please give You want to find when the current major phase is formed, please give New major phase: fcc\_al You must release one of these conditions T=915.221, W(C)=5.5E-3, W(CR)=2.93768E-2, W(MN)=3E-3, W(NI)=2.8E-2, W(SI)=3E-3, P=1E5, N=1 DEGREES OF FREEDOM 0 Give the state variable to be removed /T/: t Testing POLY result by global minimization procedure Calculated 23376 grid points in 1 s Ca form BCC A2 the cardition is cet to TE1012 45181214 To form BCC\_A2 the condition is set to T=1012.45181314 POLY\_3: POLY\_3: show tc ... the command in full is SHOW\_VALUE TC=739.45181 POLY\_3: Hit RETURN to continue POLY\_3: @@ Check how this varies with the carbon content
POLY\_3: ch-st phase fcc\_al ... the command in full is CHANGE\_STATUS Status: /ENTERED/: ent Start value, number of moles /0/: 1
POLY\_3: ch-st phase bcc\_a2 ... the command in full is CHANGE\_STATUS Status: /ENTERED/: fix Number of moles /0/: 0 POLY\_3: ... the command in full is SET\_CONDITION POLY\_3: POLY\_3: c-e ... the command in full is COMPUTE EQUILIBRIUM Normal POLY minimization, not global Testing POLY result by global minimization procedure Calculated 23376 grid points in 0 7 ITS, CPU TIME USED 0 SECONDS POLY\_3: 1-e,,,
 ... the command in full is LIST\_EQUILIBRIUM
 ... 1 labe 1, label A0 , database: TCFE7 Output from POLY-3, equilibrium = Conditions: W(C)=5.5E-3, W(CR)=2.93768E-2, W(MN)=3E-3, W(NI)=2.8E-2, W(SI)=3E-3, P=1E5, N=1 FIXED PHASES BCC\_A2=0 DEGREES OF FREEDOM 0 Temperature 1012.45 K ( 739.30 C), Pressure 1.000000E+05 Number of moles of components 1.00000E+00, Mass in grams 5.45430E+01 Total Gibbs energy -4.54060E+04, Enthalpy 2.77487E+04, Volume 7.08402E-06 
 Moles
 W-Fraction
 Activity
 Potential
 Ref

 2.4976E-02
 5.5000E-03
 7.8817E-02
 -2.1387E+04
 SER

 3.0816E-02
 2.9377E-02
 4.6417E-04
 -6.4611E+04
 SER
 Component Rof stat CR 
 3.0816E-02
 2.9377E-02
 4.6417E-04
 -0.4611E+04
 SER

 9.0938E-01
 9.3112E-01
 5.7861E-03
 -4.3372E+04
 SER

 2.9784E-03
 3.0000E-03
 4.5168E-06
 -1.0361E+05
 SER

 2.6022E-02
 2.8000E-02
 8.0605E-05
 -7.9348E+04
 SER

 5.8260E-03
 3.0000E-03
 3.6734E-10
 -1.8288E+05
 SER
 FE MN NI SI 
 FCC\_A1
 Status ENTERED
 Driving force
 0.0000E+00

 Moles 9.6176E-01, Mass 5.2968E+01, Volume fraction 9.6838E-01
 Mass fractions:

 FE 9.46531E-01
 CR 1.55549E-02
 C 3.06184E-03

 NI 2.88106E-02
 SI 3.08922E-03
 MN 2.95285E-03

 M7C3
 Status ENTERED
 Driving force
 0.0000E+00

 Moles 3.8245E-02, Mass 1.5752E+00, Volume fraction 3.1623E-02
 Mass fractions:

 CR 4.94158E-01
 C
 8.74860E-02
 NI
 7.42624E-04

 FE 4.13028E-01
 MN
 4.58537E-03
 SI
 5.68368E-11

 BCC\_A2
 Status FIXED
 Driving force
 0.0000E+00

 Moles
 0.0000E+00, Mass
 0.0000E+00, Volume fraction
 0.0000E+00
 Mass
 fractions:

 FE
 9.71740E-01
 CR
 1.04725E-02
 MN
 8.83251E-04
 Mi
 1.30178E-02
 SI
 3.81249E-03
 C
 7.40352E-05
 POLY\_3:
 show tc
 POLY 3: show to ... the command in full is SHOW\_VALUE TC=739.45181 POLY\_3: POLY\_3:Hit RETURN to continue POLY 3: POIL\_3: s-a-v 1 w(c) 0 .08 0.001,,,, ... the command in full is SET\_AXIS\_VARIABLE POLY\_3: save tcex07 y ... the command in full is SAVE\_WORKSPACES POLY 3: step normal ... the command in full is STEP\_WITH\_OPTIONS No initial equilibrium, using default Step will start from axis value 0.550000E-02 ...OK Phase Region from 0.550000E-02 for: BCC\_A2 FCC\_A1 M7C3 Global check of adding phase at 8.31547E-03 Calculated 5 equilibria Phase Region from 0.831547E-02 for: BCC A2 CEMENTITE FCC\_A1 M7C3 Global check of removing phase at 1.15396E-02 Calculated 7 equilibria Phase Region from 0.115396E-01 for: BCC A2 CEMENTITE FCC A1 Global test at 1.95000E-02 ... OK Global check of adding phase at 2.30282E-02 Calculated 14 equilibria

Phase Region from 0.230282E-01 for: BCC\_A2 CEMENTITE FCC\_A1 GRAPHITE GRAPHITE Global test at 3.05000E-02 .... OK Global test at 4.05000E-02 .... OK Global test at 5.05000E-02 .... OK Global test at 6.05000E-02 .... OK Global test at 8.00000E-02 .... OK Terminating at 0.800000E-01 Calculated 61 equilibria Phase Region from 0.550000E-02 for: BCC\_A2 FCC\_A1 M7C3 Global check of removing phase at 1.56897E-03 Calculated 6 equilibria Phase Region from 0.156897E-02 for: BCC\_A2 FCC\_A1 Global test at 1.00115E-15 .... OK Terminating at 0.215894E-12 Calculated 5 equilibria calculated 5 equilibria
\*\*\* Buffer saved on file:
c:\jenkins\workspace\Thermo-Calc-Generate-Console-Examples\examples\tcex07\tcex 07.POLY3 POLY\_3: post POLY-3 POSTPROCESSOR VERSION 3.2 POST: s-d-a x w-p c
 ... the command in full is SET\_DIAGRAM\_AXIS **POST:** s-d-a y tc ... the command in full is SET\_DIAGRAM\_AXIS POST: **POST:** set-title example 7a POST: plot
 ... the command in full is PLOT DIAGRAM example 7a

2016.05.16.13.12.48 TCFE7: C, CR, FE, MN, NI, SI W(CR)=2.93768E-2, W(MN)=3E-3, W(NI)=2.8E-2, W(SI)=3E-3, P=1E5, N=1

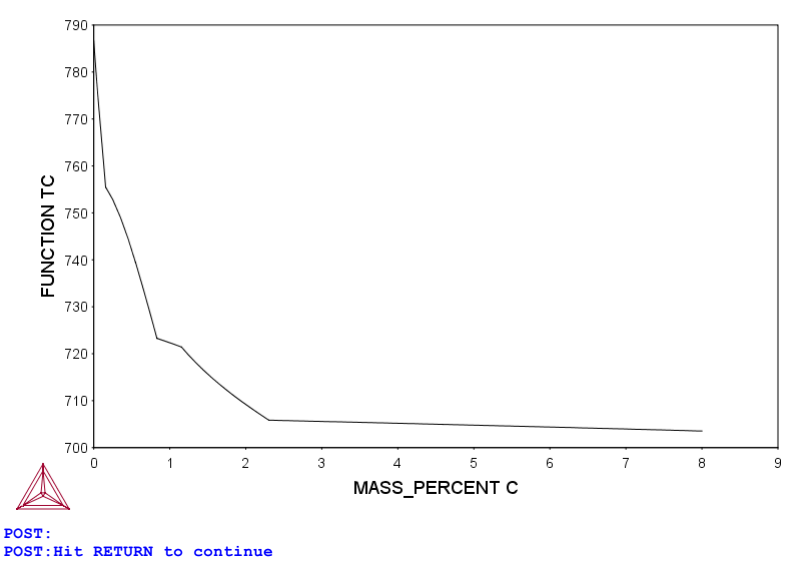

POST: s-s y n 700 800 ... the command in full is SET\_SCALING\_STATUS POST: s-lab b

... the command in full is SET\_LABEL\_CURVE\_OPTION POST: set-title example 7b

POST :

**POST:** plot ... the command in full is PLOT\_DIAGRAM

example 7b

2016.05.16.13.12.49 TCFE7: C, CR, FE, MN, NI, SI W(CR)=2.93768E-2, W(MN)=3E-3, W(NI)=2.8E-2, W(SI)=3E-3, P=1E5, N=1.

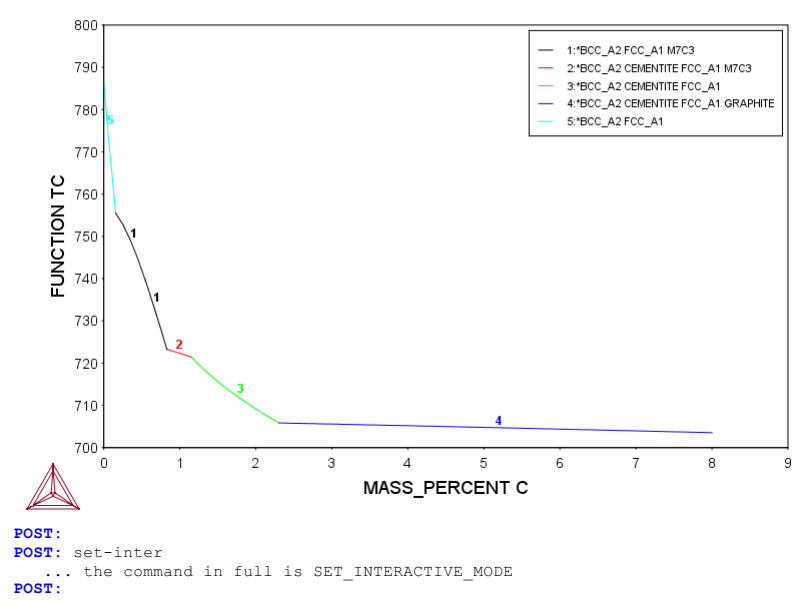

#### tcex08

About Thermo-Calc / DICTRA is software package for calculation of phase diagrams, simulation of phase transformation kinetics and much more. Copyright Foundation for Computational Thermodynamics, Stockholm, Sweden Software (build 9533) running on WinNT 64-bit wordlength Compiler: Intel(R) Visual Fortran Composer Version 13.1.0.149 Build 20130118 License library version: 8.5.1.0017 Linked: Mon May 16 09:31:44 2016 SYS:SYS:MACRO "c:\jenkins\workspace\Thermo-Calc-Generate-Console-Examples\tcex08\tcex08\tcex08.TCM" set-echo SYS: 00 SYS: 00 SYS: 00 Calculation of a property diagram for a high speed steel SYS: @@ i.e. phase fraction plots, activity vs temperature etc. SYS: @@ SYS: set-log ex08,, SYS: go p-3 ... the command in full is GOTO\_MODULE POLY version 3.32 POLY\_3: def-dia the command in full is DEFINE DIAGRAM For binary or ternary diagrams you may prefer the special modules You must specify a value for all compositions and the temperature even if you want to use it as axis. THERMODYNAMIC DATABASE module  $% \left( \mathcal{A}_{1}^{\prime}\right) =\left( \mathcal{A}_{1}^{\prime}\right) =\left( \mathcal{A}_{1$ Current database: Steels/Fe-Alloys v8.0 VA DEFINED L12 FCC B2\_BCC B2\_VACANCY HIGH\_SIGMA DICTRA\_FCC\_A1 REJECTED Database /TCFE8/: tcfe7 Current database: Steels/Fe-Alloys v7.0 VA DEFINED B2\_BCC B2\_VACANCY DICTRA\_FCC\_A1 REJECTED L12\_FCC HIGH\_SIGMA HIGH\_SIGMA DICTRA\_FCC\_A1 REJECTED Major element or alloy: fe Composition input in mass (weight) percent? /Y/: Ist alloying element: C .9 cr 4 mn .3 si .3 w 8 mo 5 v 2 Next alloying element: Temperature (C) /1000/: 1000 VA DEFINED L12\_FCC B2\_BCC B2\_VACAN HIGH\_SIGMA DICTRA\_FCC\_A1 REJECTED REINITIATING GES5 B2 VACANCY REINITIATING GES5 ..... ... the command in full is DEFINE\_ELEMENTS FE DEFINED ... the command in full is DEFINE\_ELEMENTS C DEFINED ... the command in full is DEFINE\_ELEMENTS CR DEFINED ... the command in full is DEFINE\_ELEMENTS MN DEFINED ... the command in full is DEFINE\_ELEMENTS SI DEFINED ... the command in full is DEFINE\_ELEMENTS W DEFINED ... the command in full is DEFINE\_ELEMENTS MO DEFINED ... the command in full is DEFINE\_ELEMENTS V DEFINED

This database has following phases for the defined system

| 23.2 C      |           | 500 30          |
|-------------|-----------|-----------------|
| GAS:G       | TIÕÕID:T  | BCC_AZ          |
| FCC_A1      | HCP_A3    | DIAMOND_FCC_A4  |
| GRAPHITE    | CEMENTITE | M23C6           |
| M7C3        | M6C       | M5C2            |
| M3C2        | MC_ETA    | MC_SHP          |
| KSI_CARBIDE | A1_KAPPA  | KAPPA           |
| Z_PHASE     | FE4N_LP1  | FECN_CHI        |
| SIGMA       | MU_PHASE  | P_PHASE         |
| R_PHASE     | CHI_A12   | LAVES_PHASE_C14 |
| M3SI        | G_PHASE   | CR3SI           |
| FE2SI       | MSI       | M5SI3           |
| AL4C3       | FE8SI2C   | SIC             |

Reject phase(s) /NONE/: NONE

Restore phase(s): /NONE/: NONE

| GAS:G         LIQUID:L         BCC_A2           FCC_A1         HCP_A3         DIAMOND_FCC_A4           GRAPHITE         CEMENTITE         M23C6           MTC3         M6C         M5C2           M3C2         MC_ETA         MC_SHP           XSI CARBIDE         A1_KAPPA         KAPPA           Z_PHASE         FE4N_LP1         FECN_CHI           SIGMA         MU_PHASE         P_PHASE           R_PHASE         CHI_A12         LAVES_PHASE_C14           M3SI         G_PHASE         CR3SI           FE2SI         MGI         M5SI3 | The following | phases are retained in th | his system:     |
|----------------------------------------------------------------------------------------------------|---------------|---------------------------|-----------------|
| AL4C3 FE8SI2C SIC                                                                                                    | GAS:G         | LIQUID:L                  | BCC_A2          |
|                                                                                                    | FCC_A1        | HCP_A3                    | DIAMOND_FCC_A4  |
|                                                                                                    | GRAPHITE      | CEMENTITE                 | M23C6           |
|                                                                                                    | M7C3          | M6C                       | M5C2            |
|                                                                                                    | M3C2          | MC_ETA                    | MC_SHP          |
|                                                                                                    | KSI_CARBIDE   | A1_KAPPA                  | KAPPA           |
|                                                                                                    | Z_PHASE       | FEA_LP1                   | FECN_CHI        |
|                                                                                                    | SIGMA         | MU_PHASE                  | P_PHASE         |
|                                                                                                    | R_PHASE       | CHI_A12                   | LAVES_PHASE_C14 |
|                                                                                                    | M3SI          | G_PHASE                   | CR3SI           |
|                                                                                                    | FE2SI         | MSI                       | M5SI3           |
|                                                                                                    | AL4C3         | FE8SI2C                   | SIC             |

OK? /Y/: Y

ELEMENTS ....

SPECIES .....

PHASES ..... ... the command in full is AMEND\_PHASE\_DESCRIPTION ... the command in full is AMEND\_PHASE\_DESCRIPTION

- ... the command in full is AMEND PHASE DESCRIPTION
- the command in full is AMEND\_PHASE\_DESCRIPTION the command in full is AMEND\_PHASE\_DESCRIPTION

PARAMETERS ...

FUNCTIONS ...

# List of references for assessed data

- 'A. Dinsdale, SGTE Data for Pure Elements, Calphad, 15 (1991), 317-425'
  'J-O. Andersson, Calphad, 11 (1987), 271-276; TRITA 0314; C-CR'
  'P. Gustafson, Scan. J. Metall., 14 (1985), 259-267; TRITA 0237 (1984); C -FE
- 'P. Franke, estimated parameter within SGTE, 2007; Fe-C, Ni-C, Mo-C, C-Mn'
- 'J-O. Andersson, Calphad, 12 (1988), 1-8; TRITA 0317 (1986); C-MO' 'J. Grobner, H.L. Lukas and F. Aldinger, Calphad, 20 (1996), 247-254; Si-C and Al-Si-C'

- and Al-Si-C'
  "W. Huang, TRITA-MAC 431 (1990); C-V'
  'S. Jonsson, Ph.D. Thesis; TRITA-MAC 519 (1993); W-C and Ti-W-C'
  'B.-J. Lee, Calphad (1993); revison of Fe-Cr and Fe-Ni liquid'
  'B.-J. Lee, Metall. Trans. A, 24A (1993), 1919-1933; Cr-Mn, Fe-Cr-Mn'
  'K. Frisk, KTR Report D 60 (1984); CR-M0'
  'B.-J. Lee, TRITA-MAC 474 (1991); Cr-Fe-V'
  'B.-J. Lee, TRITA-MAC 474 (1991); Cr-Fe-V'
  'P. Gustafson, Calphad, 11 (1987), 277-292; TRITA-MAC 388 (rev 1989); FE-MN'
  'W. Huang, Calphad, 13 (1989), 243-252; TRITA-MAC 388 (rev 1989); FE-MN'
  'A. Fernandez Guillermet. Calphad, 6 (1982), 127-140; (sigma phase revised
- 'w. Huang, Calphad, 13 (1989), 243-252; TRITA-MAC 388 (rev 1989); FE-MN'
   'A. Fernandez Guilermet, Calphad, 6 (1982), 127-140; (sigma phase revised 1986); TRITA-MAC 200 (1982); FE-MO'
   'J. Lacaze and B. Sundman, Metall. Mater. Trans. A, 22A (1991), 2211-2223; Fe-Si and Fe-Si-C'
   'J. Miettinen and B. Hallstedt, Calphad, 22 (1998), 231-256; Fe-Si and Fe
- -Si-C'
- 'W. Huang, TRITA-MAC 432 (Rev 1989,1990); FE-V' 'P. Gustafson, Metall. Trans. A, 18A (1987), 175-188; TRITA 0257 (1985); C - FE-W'
- 'J.E. Tibballs, SI Norway (1991) Rep. 890221-5; Mn-Si' 'W. Huang, TRITA-MAC 439 (1990); Mn-V, Fe-Mn-V \*'
- Wahlas, P-Y. Chevalier and E. Blanquet, Calphad, 13 (1989), 273-292; Mo-Si and Si-W' 'C.
- 'J. Bratberg and Karin Frisk, Calphad, Vol. 26, No. 3, pp. 459-476, 2002; Mo-V-C' 'M.H. Rand and N. Saunders, COST 507 Report (1998); Si-V
- 'S. Huang et al., Journal of Alloys and Compounds, Vol. 395 2005, pp. 68 -74; V-W-C'
- 'A. Kusoffsky, Work within CCT-Applied Stainless steels, 2003; C-Cr-Si'
  'B.-J. Lee, TRITA-MAC 475 (1991); C-Cr-Fe-V'
  'P. Franke, estimated parameter within SGTE, 2008; Fe-Mn-C'
- 'P. Franke, estimated parameter within SGTE, 2008; Fe-Mn-C'
  'J-O. Andersson, Calphad, 12 (1988), 9-23; TRITA 0321 (1986); C-FE-MO'
  'B. Sundman, 1999, revision of the liquid Fe-Si-C description'
  'W. Huang, TRITA-MAC 432 (1990); C-Fe-V'
  'NPL, unpublished work (1989); C-Mn-Si'
  'D. J. Constructed exercises (2002)

- 'B-J. Lee, estimated parameter 1999'
  'B.-J. Lee, estimated parameter 1999'
  'B. Sundman, estimated parameter (2000); Cr-Ni-Mo'
  'J. Miettinen, Calphad 23 (1999) no 2, pp 249-262, Cr-Fe-Si'
  'A. Forsberg and J. Agren, J. Phase Equil., 14 (1993), 354-363; Fe-Mn-Si'
  'B. Uhrenius (1993-1994), International journal of refractory metals and
- 'A. Markstrom, Swerea KIMAB, Sweden; Molar volumes'
   'A. Markstrom, Swerea KIMAB, Sweden; Molar volumes'
   'X.-G. Lu, M. Selleby and B. Sundman, CALPHAD, Vol. 29, 2005, pp. 68-89; Molar volumes'
   'X.-G. Lu, Thermo-Calc Software AB, Sweden, 2006; Molar volumes'
- 'W. Huang, Metall. Trans. A, 21A (1990), 2115-2123; TRITA-MAC 411 (Rev 1989); C-FE-MN'
- 'P. Gustafson, Mat. Sci. Tech., 2 (1986), 653-658; TRITA 0212 (1985); C-W' 'J-O. Andersson and B. Sundman, Calphad, 11 (1987), 83-92; TRITA 0270 (1986); CR-FE'
- (1900), CK PE
   (1900), CK PE
   (1900), CK PE
   (1900), CK PE
   (1900), CK PE
   (1900), CK PE
   (1900), CK PE
   (1900), CK PE
   (1900), CK PE
   (1900), CK PE
   (1900), CK PE
   (1900), CK PE
   (1900), CK PE
   (1900), CK PE
   (1900), CK PE
   (1900), CK PE
   (1900), CK PE
   (1900), CK PE
   (1900), CK PE
   (1900), CK PE
   (1900), CK PE
   (1900), CK PE
   (1900), CK PE
   (1900), CK PE
   (1900), CK PE
   (1900), CK PE
   (1900), CK PE
   (1900), CK PE
   (1900), CK PE
   (1900), CK PE
   (1900), CK PE
   (1900), CK PE
   (1900), CK PE
   (1900), CK PE
   (1900), CK PE
   (1900), CK PE
   (1900), CK PE
   (1900), CK PE
   (1900), CK PE
   (1900), CK PE
   (1900), CK PE
   (1900), CK PE
   (1900), CK PE
   (1900), CK PE
   (1900), CK PE
   (1900), CK PE
   (1900), CK PE
   (1900), CK PE
   (1900), CK PE
   (1900), CK PE
   (1900), CK PE
   (1900), CK PE
   (1900), CK PE
   (1900), CK PE
   (1900), CK PE
   (1900), CK PE
   (1900), CK PE
   (1900), CK PE
   (1900), CK PE
   (1900), CK PE
   (1900), CK PE
   (1900), CK PE
   (1900), CK PE
   (1900), CK PE
   (1900), CK PE
   (1900), CK PE
   (1900), CK PE
   (1900), CK PE
   (1900), CK PE
   (1900), CK PE
   (1900), CK PE
   (1900), CK PE
   (1900), CK PE
   (1900), CK PE
   (1900), CK PE
   (1900),
- MU-W, FE-MU-W ' 'J.-H. Shim et al., Metall. Mater. Trans. B, 27B (1996), 955-966; Ti-Mo-C' 'B.-J. Lee, unpublished revision (1991); C-Cr-Fe-Ni' 'J-O. Andersson, Metall. Trans. A, 19A (1988), 627-636 TRITA 0207 (1986);
- C-CR-FE'
- 'B.-J. Lee, Metall. Trans. A, 24A (1993), 1017-1025; Fe-Cr-Mn-C' 'A. Fernandez Guillermet and W. Huang, TRITA-MAC 440 (1990); Mn-V-C \*' 'P. Gustafson, Z. fur Metallkde., 79 (1988), 397-402; TRITA-MAC 330 (1987); C-MO-W'
- 'B.-J. Lee, estimated 2000'
- 'J. Bratberg, Z. Metallkd., Vol 96 (2005), 335-344; Fe-Cr-Mo-C' 'B. Sundman, FCC parameter same as BCC; Cr-Mo'
- 'J. Bratberg, Thermo-Calc Software AB, Sweden, 2008; Fe-Cr-Mo-V-W-C' 'J. Bratberg, Thermo-Calc Software AB, Sweden, 2009; Carbonitrides and
- M23C6'
- 'J. Bratberg, Thermo-Calc Software AB, Sweden, 2008; Fe-Cr-V-C' 'P. Villars and L.D. Calvert (1985). Pearsons handbook of crystallographic data for intermetallic phases. Metals park, Ohio. American Society Metals; Molar volumes'
- 'C. Qiu, ISIJ International, 32 (1992), 1117-1127; C-Cr-Fe-Mo' 'Unassessed parameter'
- 'K. Frisk, Metall. Trans. A, 21A (1990), 2477-2488; TRITA 0409 (1989); CR -FE-N'

- -FE-N' 'K. Frisk, Calphad, 17 (1993), 335-349; Cr-Mn-N' 'J-O. Andersson, TRITA-MAC 323 (1986); C-CR-FE-MO' 'W. Huang, TRITA-MAC 441 (1990); Fe-Mn-V-C' 'P. Gustafson, Mctall. Trans. A, 19A (1988), 2547-2554; TRITA-MAC 348, (1987); C-CR-FE-W' (1987), C-CR-FE-W' (1982), 2362 2400, Cr. FE-M. W
- 'C. Qiu, Metall. Trans. A, 24A (1993), 2393-2409; Cr-Fe-Mn-N
- 'J. Bratberg, Thermo-Calc Software AB, Sweden, 2009; Cermentite'
   'J. Bratberg, Thermo-Calc Software AB, Sweden, 2009; SIGMA and M7C3'
   'Thermo-Calc Software (2008): Volume data updated for TCFE6 database (TCFE v6, April, 2008).'
   'A. Fernandez Guillermet and G. Grimvall, J. Phys. Chem. Solids, 1992, Vol.
- 53, pp. 105-125; Molar volumes' 'P. Gustafson, Z. fur Metallkde., 79 (1988), 421-425; TRITA-MAC 331 (1987); C-FE-MO-W'
- 'P. Gustafson, Inst. Met. Res. (Sweden) (1990); Estimations of C-CR-FE-V, C-CR-FE-MO-V-W, FE-N-W, FE-MN-N, FE-N-SI, CR-N-V, C-CR-N, FE-MO-N, CR -N-W, CR-TI-N'

- -N-W, CR-TI-N'
  'J. Bratberg, Thermo-Calc Software AB, Sweden, 2008; Solubilities in M6C'
  'S. Nagakura (1968), Transactions of the Iron and Steel Institute of Japan, Vol.8, pp. 265-294; Molar volumes'
  'Kupalova, IK and Pavlova, VI (988); High speed steels: Physical Properties, Prop. Data Update, 2, 67-78; Molar volumes'
  'D. Connetable, J. Lacaze, P. Maugis and B. Sundman; Calphad, Vol. 32 (2008), pp. 361-370; Al-C-Fe'
  'J. Bratberg, Thermo-Calc Software AB, Sweden, 2009; Z\_PHASE'

'H.K. Danielsen and J. Hald, Calphad, Vol. 31 (2007), pp. 505-514; Z-PHASE' 'H.K. Danielsen and J. Hald, Calphad, Vol. 31 (2007), pp. 505-514; Z-PHAS
'Estimated parameter for solubility of C in Fe4N, 1999'
'H. Du and M. Hillert, TRITA-MAC 435 (1990); C-Fe-N'
'B. Sundman et al., Report EUR 20315, Contract No 7210-PR/050, 2002; New Sigma model'
Contractions 'P. Gustafson, TRITA-MAC 342 (1987); CR-FE-W' 'P. Gustafson, TRITA-MAC 342 (1987); CR-FE-W'
 'Unassessed parameter, linear combination of unary data; (MU, SIGMA)'
 'J. Bratberg and B. Sundman, Journal of Phase Equilibria, Vol. 24, No. 6, 2003, pp. 495-503; Co-V'
 'A. Markstrom, Thermo-calc Software AB, 2011, SIGMA phase in Cr-Fe-W'
 'J-O. Andersson, Metall. Trans. A, 19A (1988), 1385-1394; TRITA 0322 (1986); CR-FE-MO' 'COST2 database 1997' 'I. Ansara, unpublished work (1991); Cr-Si' 'A. Markstrom, Thermo-Calc software AB, 2011' -0K-Should any phase have a miscibility gap check? /N/: NUsing global minimization procedure Calculated 31641 grid points in Found the set of lowest grid points in 0 s 0 s Calculated POLY solution 0 s, total time 0 You must now set an independent axis for your diagram as one of the following conditions: Condition 1 is temperature (Celsius) Condition 2 is mass percent of C Condition 3 is mass percent of CR Condition 4 is mass percent of MN Condition 5 is mass percent of SI Condition 6 is mass percent of W Condition 7 is mass percent of MO Condition 8 is mass percent of MO Condition 8 is mass percent of V Give the number of the condition to vary /1/: 1 Minimum value (C) /800/: 600 Maximum value (C) /1800/: 1600 The second axis can be another of the conditions above and you will then calculate a phase diagram. Or you may want to plot how some other quantities depend on the selected condition and you will then calculate a "property" diagram. In addition to the conditions above you may use these selected dependent quantities on the vertical axis: Dependent 9 is mass fraction of all phases Dependent 10 is composition of a phase Dependent 11 is the fraction of a component in all phases (In the post processor you may select many other quantities) **Give the number of the quantity on second axis /9/:** 9 tcex08 y No initial equilibrium, using default Step will start from axis value 1273.15 ...OK Phase Region from 1273.15 for: FCC\_A1 FCC\_A1#2 M6C Global test at 1.35315E+03 .... OK Global test at 1.45315E+03 .... OK Global check of removing phase at 1.51799E+03 Calculated 27 equilibria 1517.99 Phase Region from for: FCC\_A1 M6C Global check of adding phase at 1.51950E+03 Calculated 3 equilibria Phase Region from 1519.50 for: LIQUID FCC\_A1 M6C Global check of adding phase at 1.57015E+03 Calculated 8 equilibria Phase Region from 1570.15 for: LIQUID BCC\_A2 FCC\_A1 M6C Global check of removing phase at 1.57689E+03 4 equilibria Calculated Phase Region from 1576.89 for: LIQUID BCC\_A2 FCC\_A1 Global check of removing phase at 1.60196E+03 Calculated 5 equilibria Phase Region from 1601.96 for: LIQUID BCC A2 Global test at 1.67315E+03 ... OK Global check of removing phase at 1.69052E+03 Calculated 12 equilibria 1690.52 Phase Region from for: Phase Region --LIQUID Global test at 1.76315E+03 .... OK Global test at 1.86315E+03 .... OK Terminating at 1873.15 Terminating at 1873.15 Calculated 22 equilibria Phase Region from 1273.15 for: FCC\_A1 FCC\_A1#2 MGC Global test at 1.19315E+03 .... OK Global check of adding phase at 1.12656E+03

Phase Region from 1126.56 for: FCC\_A1 FCC\_A1#2 M23C6 M6C M6C Global check of adding phase at 1.11294E+03 Calculated 5 equilibria Phase Region from 1112.94 for: se Region BCC\_A2 FCC\_A1 FCC\_A1#2 M23C6 MGC Global check of removing phase at 1.09588E+03 Calculated 4 equilibria Phase Region from 1095.88 for: BCC\_A2 FCC\_A1#2 M23C6 M2300 M6C Global test at 1.02315E+03 .... OK Global test at 9.23150E+02 .... OK Terminating at 873.150 Calculated 26 equilibria Calculated 26 equilibria \*\*\* Buffer saved on file: c:\jenkins\workspace\Thermo-Calc-Generate-Console-Examples\examples\tcex08\tcex 08.POLY3 POSTPROCESSOR VERSION 3.2

Setting automatic diagram axes

... the command in full is REINITIATE PLOT SETTINGS

POSTPROCESSOR VERSION 3.2

Calculated 17 equilibria

Setting automatic diagram axes

... the command in full is SET\_AUTOMATIC\_DIAGRAM\_A

Setting automatic diagram axes

... the command in full is PLOT DIAGRAM 2016.05.16.13.15.22 TCFE7: C, CR, FE, MN, MO, SI, V, W

W(C)=9E-3, W(CR)=4E-2, W(MN)=3E-3, W(SI)=3E-3, W(W)=8E-2, W(MO)=5E-2, W(V)=2E-2, P=1E5, N=1.

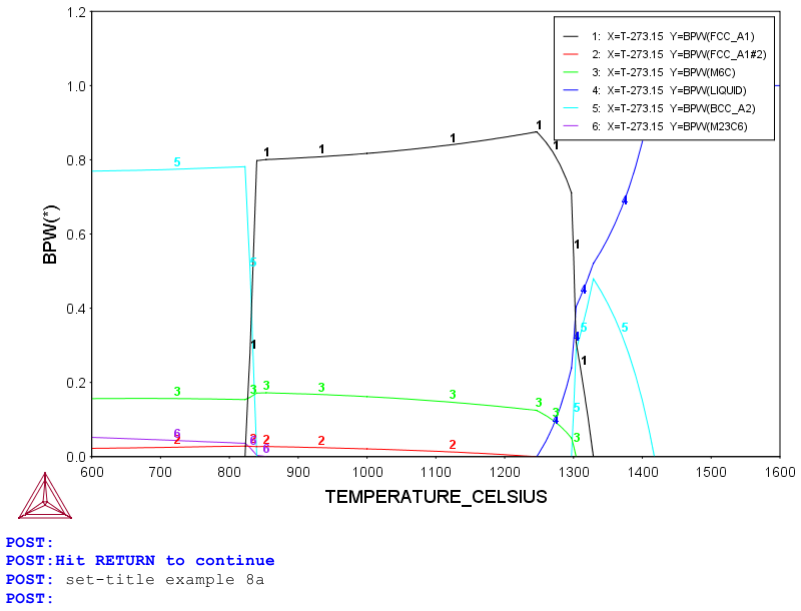

**POST:** plot

... the command in full is PLOT\_DIAGRAM

TCFE7: C, CR, FE, MN, MO, SI, V, W W(C)=9E-3, W(CR)=4E-2, W(MN)=3E-3, W(SI)=3E-3, W(W)=8E-2, W(MO)=5E-2, W(V)=2E-2, P=1E5, N=1.

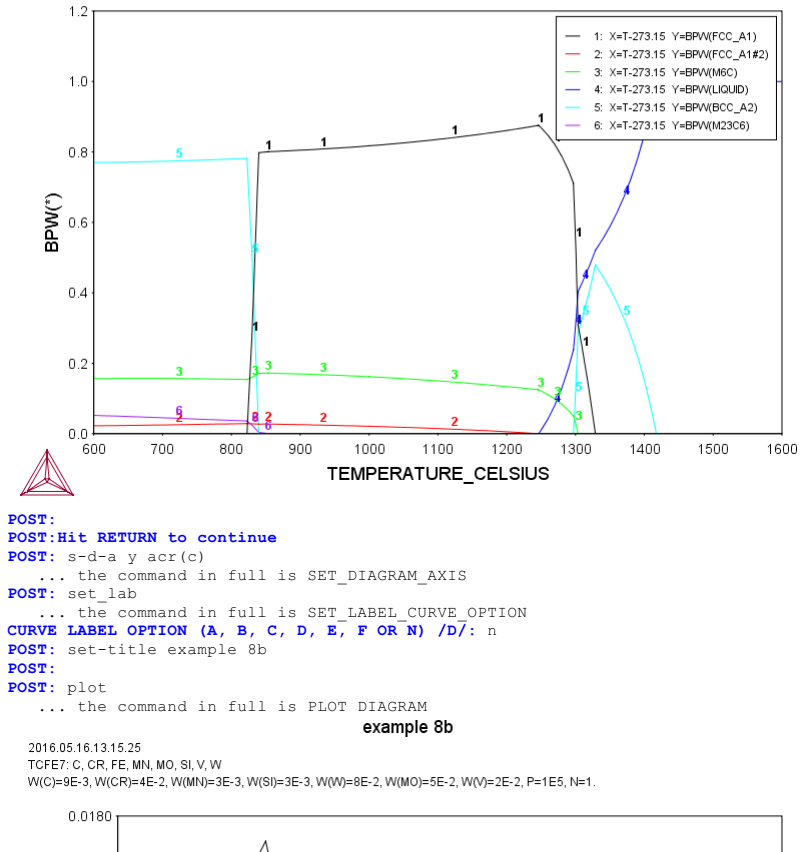

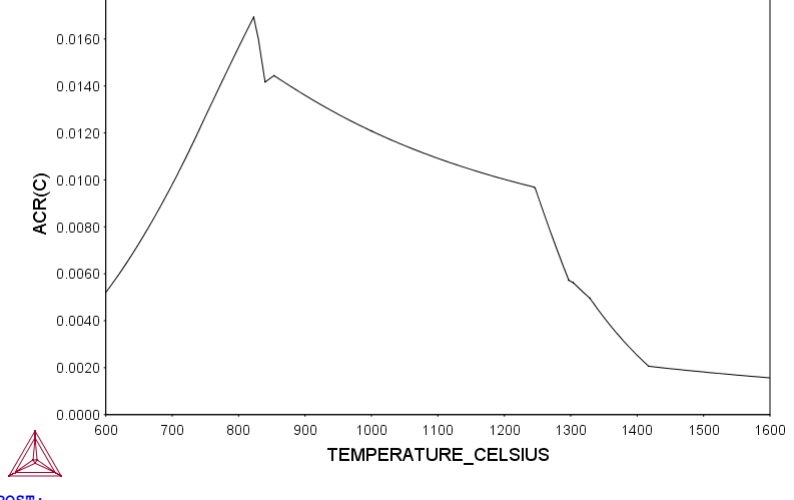

POST: POST:Hit RETURN to continue POST: 00 Plot how the composition of the austenite (called fcc) varies POST: @@ Plot how the composition of the austenite (called fcc) varies
POST: @@ Note this is plotted also where the austenite is not stable!
POST: s-d-a y w(fcc,\*)
 ... the command in full is SET\_DIAGRAM\_AXIS
COLUMN NUMBER /\*/:
POST: set\_lab d
 ... the command in full is SET\_LABEL\_CURVE\_OPTION
POST: set-title example 8c
POST:

POST:

**POST:** plot

... the command in full is PLOT\_DIAGRAM

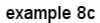

2016.05.16.13.15.27 TCEE7: C CR EE MN MO SLV W

TCFE7: C, CR, FE, MN, MO, SI, V, W W(C)=9E-3, W(CR)=4E-2, W(MN)=3E-3, W(SI)=3E-3, W(W)=8E-2, W(MO)=5E-2, W(V)=2E-2, P=1E5, N=1.

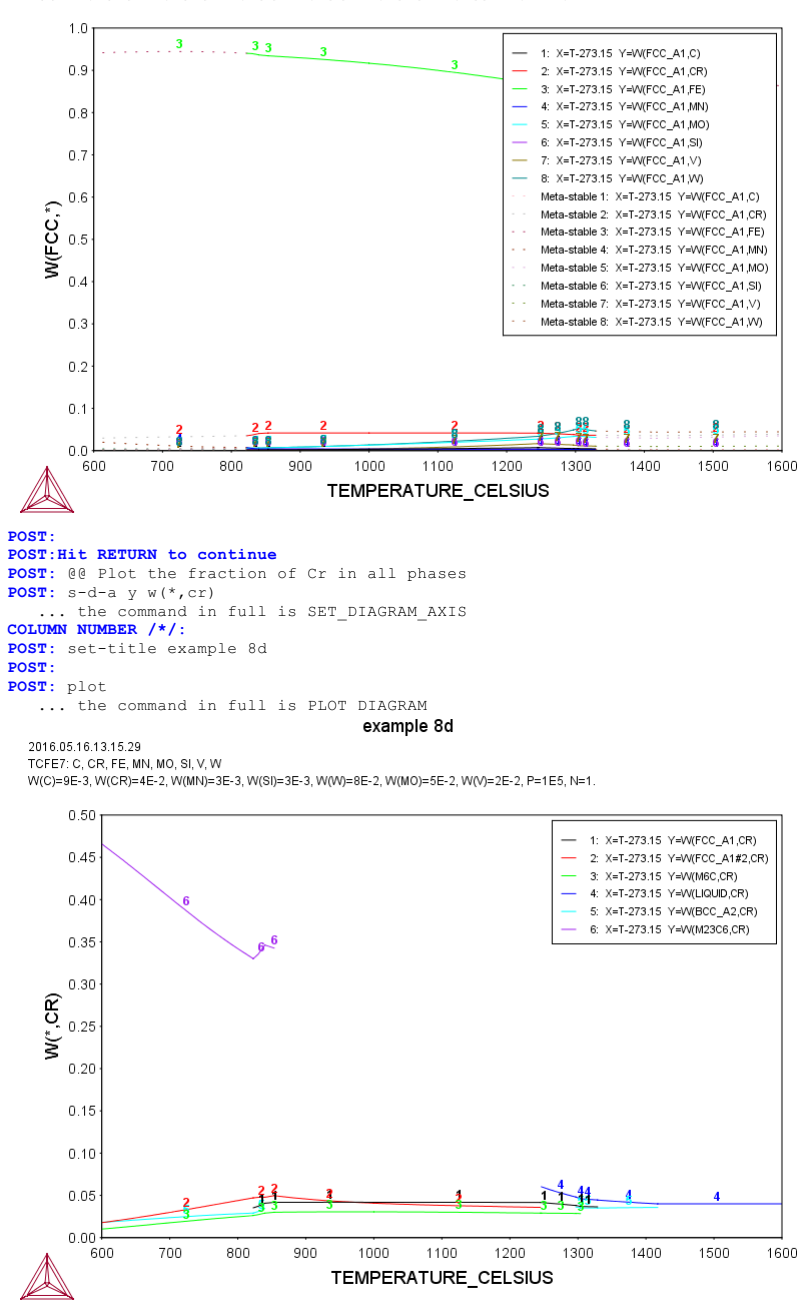

POST: POST: set-inter

... the command in full is SET\_INTERACTIVE\_MODE POST:
About

POST: pl

SYS:SYS:MACRO "c:\jenkins\workspace\Thermo-Calc-Generate-Console-Examples\tcex09\tcex09\tcex09.TCM" set-echo SYS: @@ SYS: 00 SYS: 00 Calculation of dew point **SYS:** @@ SYS: SYS: go data THERMODYNAMIC DATABASE module Current database: Steels/Fe-Alloys v8.0 L12\_FCC B2\_BCC HIGH\_SIGMA DICTRA\_FCC\_A1 REJECTED TDB\_TCFE8: sw subdemo Current dot-1 B2\_VACANCY Current database: Substance Demo Database /- DEFINED VA TDB\_SUBDEMO: def-sp h2 h2o1 nz H201 DEFINED REINITIATING GES5 ..... ELEMENTS .... SPECIES ..... PHASES ..... PARAMETERS ... FUNCTIONS .... List of references for assessed data 'H2<G> JANAF THERMOCHEMICAL TABLES SGTE \*\* H2<G> H2CG> HYDROGEN<G> STANDARD STATE FROM CODATA KEY VALUES. CP FROM JANAF PUB. 3/61' 'H2O1<G> T.C.R.A.S. Class: 1 H2O1<G> H2O<G> WATER <GAS>, STEAM' 'H2O1<L> T.C.R.A.S. Class: 4 H2O1\_Liquid H2O\_Liquid Pure\_Water WATER T.C.R.A.S. Class: 4 cp modified by atd 12/9/94 and 5/7/2002' -OK-TDB\_SUBDEMO: go p-3 POLY version 3.32 POLY 3: s-c n=1 p=1e5 t=233 POLY\_3: ch-st ph h2o\_l=f 0 POLY\_3: c-e Normal POLY minimization, not global Testing POLY result by global minimization procedure Calculated 138 grid points in 0 22 ITS, CPU TIME USED 0 SECONDS POLY\_3: 1-e,,, Output from POLY-3, equilibrium = 1, label A0 , database: SUBDEMO Conditions: N=1, P=1E5, T=233 FIXED PHASES H2O1 L=0 DEGREES OF FREEDOM 0 Temperature 233.00 K ( -40.15 C), Pressure 1.000000E+05 Number of moles of components 1.00000E+00, Mass in grams 1.00931E+00 Total Gibbs energy -1.53589E+04, Enthalpy -9.53654E+02, Volume 9.68549E-03 
 Moles
 W-Fraction
 Activity
 Potential
 Ref

 9.9991E-01
 9.9851E-01
 3.6499E-04
 -1.5335E+04
 SER

 9.3929E-05
 1.4889E-03
 1.0377E-61
 -2.7203E+05
 SER
 Component Potential Ref.stat Н 0 GAS Status ENTERED Driving force 0.0000E+00 Moles 1.0000E+00, Mass 1.0093E+00, Volume fraction 1.0000E+00 Mass fractions: H 9.98511E-01 O 1.48890E-03 Constitution: H2 9.99812E-01 H201 1.87875E-04 H2 H201\_L Status FIXED Driving force 0.0000E+00 Moles 0.0000E+00, Mass 0.0000E+00, Volume fraction 0.0000E+00 Mass fractions: 0 8.88103E-01 H 1.11897E-01 POLY\_3: ent fun ph2\_h2o=acr(h2,gas)/acr(h2o,gas); POLY\_3: s-a-v 1 t 173.15 373.15 , POLY\_3: save dew y POLY\_3: step normal No initial equilibrium, using default Step will start from axis value 233.000 ...OK Phase Region from 233.000 for: GAS H201\_L H201\_L Global test at 2.73000E+02 .... OK Global test at 3.23000E+02 .... OK Global test at 3.73000E+02 .... OK Terminating at 373.150 Calculated 32 equilibric Calculated 32 equilibria 233.000 Phase Region from for: GAS H201 L Global test at 1.93000E+02 .... OK Terminating at 173.150 Calculated 15 equilibria Calculated 15 equilibr \*\*\* Buffer saved on file: c:\jenkins\workspace\Thermo-Calc-Generate-Console-Examples\tcex09\dew. POLY3 POLY 3: post POLY-3 POSTPROCESSOR VERSION 3.2 Setting automatic diagram axes POST: s-d-a x ph2 h2o POST: s-a-ty x log POST: s-d-a y t-c

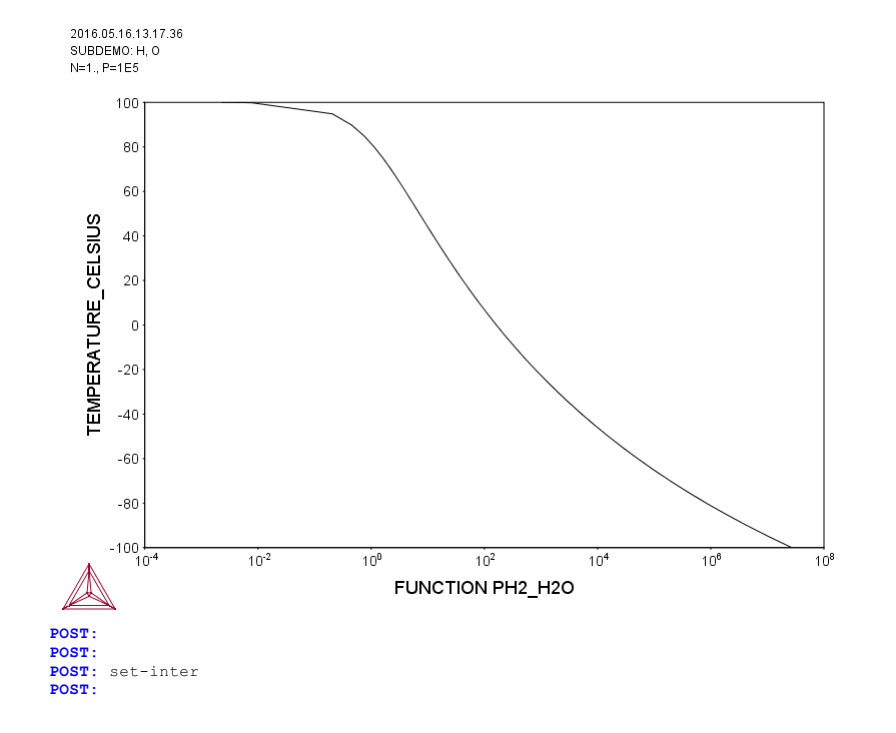

About

SYS: 66 SYS: 00 Preventing clogging of Cr203 SYS: 00 in a continuous casting process SYS: @@ SYS: 00 Example showing how to avoid clogging SYS: 00 in a continuous casting process SYS: 00 SYS: 00 The background to this example is that a manufacturer wanted 00 to increase the Cr content of a material from 18 to 25 weight SYS: SYS: 00 percent. He then had trouble in the continous casting of this 00 material because solid Cr2O3 was formed. By calculating the  ${\tt SYS}\colon$  00 equilibria in the steel/slag system a simple correction could  ${\tt SYS}\colon$  00 be found: modify the Mn or Si content, thus decrease the oxygen SYS: 00 potential. SYS: 00 In Thermo-calc, one can FIX a phase with zero amount to simulate SYS: 00 how to avoid forming this phase. One should then release one of the SYS: 00 conditions, usually one of the compositions, and this composition SYS: 00 is determined by the equilibrium calculation. SYS: @@ SYS: set-log ex10,,, SYS: 00 The user goes to the database module to obtain data SYS: go da the command in full is GOTO MODULE THERMODYNAMIC DATABASE module Current database: Steels/Fe-Alloys v8.0 VA DEFINED L12\_FCC B2\_BCC B2 HIGH\_SIGMA DICTRA\_FCC\_A1 REJECTED TDB\_TCFE8: 00 Switch to the database with slag data B2 VACANCY TDB\_TCFE8: sw slag3 ... the command in full is SWITCH DATABASE Current database: Fe-containing Slag v3.2 FE O DEFINED FEOLIQ REJECTED TDB SLAG3: 00 Some information about the database is given by this command TDB\_SLAG3: d-i .. the command in full is DATABASE\_INFORMATION Current database: Fe-containing Slag SLAG3 -- TCS Fe-containing Slag Database +++++++++++ (Version 3.2, August, 2012) Copyright @ 1992-2012: Thermo-Calc Software, Stockholm, Sweden This updated SLAG3 Slag Database contains a liquid SLAG phase, as well as an Fe-rich liquid phase (dilute solution), a pure FeO liquid phase, a large gaseous mixture phase (with neutral and charged inorganic, as well as organic, gaseous species), and many stoichiometric solids and solid solution phases (e.g., oxides, silicates, sulfides, halites, etc.), covering the following 30 elements: Ar B C Ca Mg Mn Mo N Ag Al Fe H N Na Nb Ni Ti U V Co 0 P Pb S Si Sn Ti U V W Zr Thermodynamic data for the liquid SLAG phase and oxide/silicate solid phases in the Al203-CaO-CrO-Cr203-FeO-Fe203-MgO-MnO-Na2O-SiO2-TiO2 system (with extensions to include sulide/flouride and postulated oxide/sulide/flouride/silicate compounds) were critically assessed by Oxide/Sufide/Sufid The for the additional components 5 and r (as suffice and ridoride species in the framework of [Al+3, Ca+2, Cr+2, Cr+3, Fe+2, Fe+3, Mg+2, Mn+2, Na+, Si+4, Ti+4, O-2, S-2 & F-] in the liquid SLAG phase and some O-/S-/F-bearing solid slag phases, which were critically assessed by IRSID (1997) and TCS (since 1997), have been added to the database, and it thus allows calculations of sulfide capacities and many other specific properties of liquid SLAG within the framework of 12 elements: Al-Ca-Cr-Fe-Mg-Mn-Na-Si-Ti-O-S-F More elements and in more redox-states will be gradually included in More elements and in more redox-states will be gradually included in future versions of the SLAG database. Note that composition-dependent parameters in various solid solution phases have not been considered yet in this particular SLAG3 version, implying that at present all the solid phases are simply trated as pure/stoiciometric phases. However, it has been planned at TCSAB to include complex oxide/silicate/phosphate/sulfide/fluorite/... solid Include complex oxide/silicate/phosphate/sulfide/fluorite/... solid solution phases in future versions of the SLAG database. Data for a dilute solution of many elements in the Fe-rich liquid phase FE\_LIQUID are critically assessed and converted to regular solution parameters according to Hillert (1986), with modified dilute solution parameters (plus a quadratic term) in Fe-rich liquid from Sigworth and Elliot (1974), so that it becomes a consistent thermodynamic model and also generally improves the agreements of calculated results with available experimental data obtained from steel-making metallurgical processor. The following 26 dilute components are included in the processes. The following 26 dilute components are included in the FE\_LIQUID solution phase: Ag Al B C Ca Co Cr Cu H Mg Mn Mo N Nb Ni O P Pb S Si Sn Ti U V W Zr Af AI B C Ca Co Ci Cu n Mg MH MO W ND NI O F FD S SI 11 O V M ZI Thermodynamic data for the FE\_LIQUID solution phase are evaluated at infinite dilution and the recommended composition limit of any minority Infinite diffution and the recommended composition limit of any minority component, in the 27-component diluted Fe-rich liquid, is only 0.1wt%. In some cases, data could be used at much higher concentrations in the Fe-rich liquid phase (i.e., liquid steel), but the user must carefully check each of such cases. The SLAG3 database is suitable and efficient for various equilibrium The slads database is suitable and efficient for various equilibrium calculations of activities, phase equilibria, phase diagrams and many other properties in a wide range of metallurgical slag systems, especially for (but not limited to) steel-making processes. It can be used not only for slag system (liquid slag and solid slag phases) but also for alloy-slag-gas heterogeneous interaction processes. For steels and various alloys, as well as other substances or solution phases, which are in interactions with the Fe-rich FE\_LQIUID phase or

SYS:SYS:MACRO "c:\jenkins\workspace\Thermo-Calc-Generate-Console-Examples\tcex10\tcex10.TCM" set-echo

phases, which are in interactions with the Fe-rich FE\_LQIUID phase or the liquid SLAG phase, thermodynamic data can be appended from other available databases, such as TCFE, TCNI, SSOL+SSUB, SALT, TCMP, TCES, TTAL/MG/NI/TI, TCAQ, AQS, GCE, NUMT, NUOX, etc. For more information

s, please consult Thermo-Calc Software. Version 1.0 initial release, Version 1.1 with minor improvements, Version 2.0 with major improvements, Version 2.1 with major improvements, Version 2.2 with minor improvements, Release History: 1992 1998 2002 2003 2006 Version 2.2 with minor improvements, 2006 Version 2.3 adding Ti-species/phases, 2006 Version 2.4 with minor improvements, 2008 Version 3.0 with major improvements, 2009 Version 3.1 with major improvements, 2010 Version 3.2 with minor improvements, 2012 Edited by: Pingfang Shi (Thermo-Calc Software, Sweden), 2002-2010. Lina Kjellqvist (Thermo-Calc Software, Sweden), 2012. TDB\_SLAG3: Hit RETURN to continue TDB\_SLAG3: 00 The user defines his system by giving the elements. Note that Fe TDB\_SLAG3: 00 and 0 are included by default. TDB\_SLAG3: d-sys mn si cr al ... the command in full is DEFINE\_SYSTEM MN SI CR DEFINED TDB\_SLAG3: 00 'GET' reads thermodynamic data from the database files to the TDB\_SLAG3: 00 program TDB\_SLAG3: get ... the command in full is GET\_DATA REINITIATING GES5 ..... ELEMENTS ..... SPECIES ..... PHASES ..... ...the command in full is AMEND\_PHASE\_DESCRIPTION ...the command in full is AMEND\_PHASE\_DESCRIPTION ...the command in full is AMEND\_PHASE\_DESCRIPTION PARAMETERS ... FUNCTIONS .... List of references for assessed data 'SLAG2 (2006): TCS Fe-Containing Slag Database, V2.3, owned and provided by Thermo-Calc Software. 'TCMP2 (2009): TCS Materials Processing Database, V2.5, owned and provided by Thermo-Calc Software.' 'Pingfang Shi (2006), unpublished assessments of CrO/Cr203-bearing systems. 'Lina Kjellqvist (2012), unpublished assessments of Al203-SiO2 quasi -binary system' 'L Kjellqvist (2005), unpublished assessments of TiO2-bearing quasi-binary systems: Al203-TiO2, CaO-TiO2, MgO-TiO2, FeO-TiO2, Fe2O3-TiO2.' 'Pingfang Shi (2009), unpublished assessments of Fe3O4-bearing systems. 'Pingfang Shi (2006), unpublished assessments of SiO2-bearing systems. -ok-TDB\_SLAG3: go p-3 ... the command in full is GOTO\_MODULE POLY version 3.32 POLY\_3: 00 There are many commands in the POLY-3 module POLY\_3: ? REINITIATE MODULE 

 ADVANCED\_OPTIONS
 GOTO\_MODULE
 SAVE\_WORKSPACES

 AMEND\_STORED\_EQUILIBRIA
 HELP
 SELECT\_EQUILIBRIUM

 BACK
 INFORMATION
 SET\_ALI\_START\_VALUES

 CHANGE\_STATUS
 LIST\_AXIS\_VARIABLE
 SET\_CONDITION

 COMPUTE\_EQUILIBRIUM
 LIST\_CONDITIONS
 SET\_CONDITION

 COMPUTE\_EQUILIBRIUM
 LIST\_CONDITIONS
 SET\_INPUT\_AMOUNTS

 COMPUTE\_TRANSITION
 LIST\_STATUS
 SET\_INPUT\_AMOUNTS

 CREATE\_NEW\_EQUILIBRIUM
 LIST\_STATUS
 SET\_INPUT\_AMOUNTS

 DEFINE\_COMPONENTS
 LIST\_STATUS
 SET\_NUMERICAL\_LIMITS

 DEFINE\_MATERIAL
 LOAD\_INITIAL\_EQUILIBRIUM
 SET\_STATT\_CONSTITUTION

 DELETE\_INITIAL\_EQUILIB
 MACRO\_FILE\_ODEN
 SET\_START\_CONSTITUTION

 DELETE\_SYMBOL
 MAF
 SHOW\_VALUE

 ENTER\_SYMBOL
 POST
 STEP\_WITH\_OPTIONS

 EVALUATE\_FUNCTIONS
 READ\_WORKSPACES
 TABULATE

 POLY\_3: Hit RETURN to continue
 POLY
 AMOUNTS

 SAVE\_WORKSPACES EVALUATE FUNCTIONS READ WORKSPACES TABULATE POLY\_3:Hit RETURN to continue POLY\_3: @@ Some basic information is given by the INFORMATION command POLY\_3: @@ Look at example 1 for more details. POLY\_3: info ... the command in full is INFORMATION WHICH SUBJECT /PURPOSE/: ? WHICH SUBJECT Specify a subject (or its abbreviation as long as it is unique, e.g., SIN, SIT, SOL, SPE, STATE, STEP, SYM, SYS, SUB, etc.) on which information should be given, from the following subjects that are important to the use of the POLY module:

on such databases, please consult Thermo-Calc Software.

| PURPOSE                 | GETTING STARTED       | USER INTERFACE           |
|-------------------------|-----------------------|--------------------------|
| HELP                    | MACRO FACILITY        | PRIVATE FILES            |
| BASIC THERMODYNAMICS    | SYSTEM AND PHASES     | CONSTITUENTS AND SPECIES |
| SUBLATTICES             | COMPONENTS            | SITE AND MOLE FRACTIONS  |
| COMPOSITION AND CONSTIT | TUTION                | CONCENTRATION            |
| STATE VARIABLES         | INTENSIVE VARIABLES   | EXTENSIVE VARIABLES      |
| DERIVED VARIABLES       | UNITS                 | BASIC UNITS              |
| SYSTEM UNITS            | COMPONENT UNITS       | PHASE UNITS              |
| PHASE-COMPONENT UNITS   | PHASE-SPECIES UNITS   | USER-SPECIFIED UNITS     |
| SYMBOLS                 | REFERENCE STATES      | METASTABLE EQUILIBRIUM   |
| CONDITIONS              | AXIS-VARIABLES        | SPECIAL OPTIONS          |
| CALCULATIONS TYPES      | SINGLE EQUILIBRIUM    | INITIAL EQUILIBRIUM      |
| STEPPING                | SOLIDIFICATION PATH   | PARAEQUILIBRIUM AND TO   |
| MAPPING                 | PLOTTING OF DIAGRAMS  | GLOBAL MINIMIZATION      |
| DIAGRAM TYPES           | BINARY DIAGRAMS       | TERNARY DIAGRAMS         |
| QUASI-BINARY DIAGRAMS   | HIGHER ORDER DIAGRAMS | PROPERTY DIAGRAMS        |
| POTENTIAL DIAGRAMS      | POURBAIX DIAGRAMS     | AQUEOUS SOLUTIONS        |
| ORDER-DISORDER          | TROUBLE SHOOTING      | FAQ                      |

If you are using the ED\_EXP module (the sub-module of the PARROT module), you can also get detailed information of the following subject keywords which are relevant to the EX\_EXP module:

EDEXP for Edit-Experiment Module (ED-EXP) EDPOLY for Performance of POLY Commands in the ED\_EXP Module EDSPECIAL for Special Commands only available in the ED\_EXP Module EDPOP for Other Commands in the Experimental Data (FOP or DOP) Files EDPOLY EDPOP

PURPOSE

# INTRODUCTION to the Equilibrium Calculation Module (POLY)

Knowledge of the thermodynamic equilibrium is an important factor for understanding properties of materials and processes. With a database of thermodynamic model parameters, it is possible to predict such properties and also to obtain driving forces for diffusion-controlled phase transformations and other dynamic processes.

With the comprehensive Equilibrium Calculation module, POLY ? it is possible to calculate many different kinds of equilibria and diagrams, in particular multicomponent phase diagrams. This is thus an important tool in developing new materials and processes. The current POLY module is its third version; this is why is often referred as POLY\_3 in the Thermo-Calc software.

Different kind of databases can be used with the POLY module, and thus it can be used for alloys or ceramic system, as well as gaseous equilibria, aqueous solution involved heterogeneous interaction systems. Since TCCN, up to 40 elements and 1000 species can be defined into a single system (previously 20 elements and 400 species) for equilibrium calculations.

Great care has been taken to provide the users with the most flexible tool. All normal thermodynamic state variables can be used to set as conditions in calculating equilibria, and as axes in plotting diagrams. A unique facility is to set the composition or any property of an individual phase as a condition. Any state variable can be varied along an axis in order to generate a diagram. During calculations of a diagram, complete descriptions of all calculated equilibria are stored, and in the diagram any state variable can be used as axis.

One of the major improvements since the TCCR/TCW4 software version is that the recently-implemented Global Minimization Technique is used to assure that the present minimum in an equilibrium calculation is the most stable minima for the specified conditions. This new technique, which is based on the traditional GEM (Globs Energy Minimization) Technique (i.e., the ordinary POLY Minimization routines used in previous versions, where pre-knowledge of miscibility gaps in involved phases are necessary, otherwise, metastable equilibria instead of the stable equilibria may be obtained), will ultimately prevent a calculation from reaching an undesired metastable or unstable (local) equilibrium in a defined system, and automatically detect possible miscibility gap(s) and automatically create additional composition sets in a solution phase if needed for handling single or multiple miscibility gaps. Therefore it is no longer necessary for the user to specify additional composition sets in advance.

A Direct Global Minimization can be performed on conditions: N, n(comp), B, b(comp), w(comp), X(comp), T, and P, but not when combined conditions as e.g. w(a) -3\*w(b)=1 are used or when an activity or potential condition is used. For all other types of conditions where regular minimization converges, Indirect Global Minimization, i.e. global test and corrections, if necessary, are performed until the lowest minimum is found.

- \* Direct Global Minimization: From the mesh of Gibbs energy, find the set of grid points that gives the lowest energy solution under the specified conditions. This set of grid points provides starting combination of phases and their constitutions for regular minimization to find the exact equilibrium solution. This solution will be then subject to a global test as described below.
- \* Indirect Global Minimization: Under certain conditions, direct approach is impossible. In this case, regular minimization is performed first and then a check is performed in order to see if the found local minimum is a global one by checking if all grid points are above the equilibrium Gibbs energy plane. If not, then recalculate by including these grid points until no grid point is above the equilibrium Gibbs energy plane from the previous step.

The full-scale and full-scope usage of the Global Minimization Technique has been extended from for only single-point calculations within TCCR/TCW4 to for all types of calculations (of single-points, property diagram stepping and phase diagram mapping) within TCCS/TCW5.

The use of Global Minimization Technique may increase the computation time, while it is not an issue at all, thanks for the rapid developments of computer hardware nowadays.

- \* The main cost in time comes from the calculation of Gibbs energy at each grid point generated by properly meshing the composition space for each entered phase. In a typical multicomponent system calculation, about 100MB of RAM memory is needed in storing the mesh of Gibbs energies.
- \* An additional (but much smaller) cost in time comes from finding the set of grid points in the above mesh that give the lowest energy solution. This solution is where POLY starts its ordinary minimization. When POLY has found an equilibrium, the equilibrium Gibbs energy surface is compared to the mesh to assure that no grid point is below the surface, i.e. a global minimization has been reached.

Global Minimization is now performed by default in single-point or stepping or mapping equilibrium calculations, but can of course be turned off (and on again by repeating the command-sequence of ADVANCED\_OPTIONS GLOBAL\_MINIMIZATION) by the user for specific purposes. This means that truly stable equilibrium should be guaranteed for single-points, stepping and mapping calculations.

This means that truly stable equilibrium should be guaranteed for single-points, stepping and mapping calculations.
\* A completely new stepping and mapping procedure that ensures Global Minimization everywhere it is critical has been developed and been made available in TCCS/TCW5. These newly re-written STEP/MAP routines are very important for stepping/mapping calculations in multicomponent systems where there are complex miscibility gaps in some phases, and it does not require having any ??good?? guess of starting points. Therefore, TCCS/TCW5 can automatically handle complex solution phases with single or multiple miscibility gaps [for instance, a solution phase that is thermodynamically described as a single phase in a Thermo-Calc database, such as FCC, BCC or HCP phases, may be split into two or several composition-sets/phases that are presented in an equilibrium state as metallic phase(s), carbide(s), nitrocarbide(s), and so on], and can thus ensure the correct and complete phase diagrams and property diagrams in multicomponent systems, without bothering staring points.

Together with the PARROT module, the POLY module is also used for critical assessment of experimental data in order to develop thermodynamic databases. The POLY module uses the Gibbs Energy System (GES) for modeling and data

manipulations of the thermodynamic properties of each phase.

The following commands are available in the POLY module:

POLY

|   | ADD_INITIAL_EQUILIBRIUM | EXIT                     | REINITIATE_MODULE      |
|---|-------------------------|--------------------------|------------------------|
|   | ADVANCED_OPTIONS        | GOTO_MODULE              | SAVE_WORKSPACES        |
|   | AMEND_STORED_EQUILIBRIA | HELP                     | SELECT_EQUILIBRIUM     |
|   | BACK                    | INFORMATION              | SET_ALL_START_VALUES   |
|   | CHANGE_STATUS           | LIST_AXIS_VARIABLE       | SET_AXIS_VARIABLE      |
|   | COMPUTE_EQUILIBRIUM     | LIST_CONDITIONS          | SET_CONDITION          |
|   | COMPUTE TRANSITION      | LIST_EQUILIBRIUM         | SET_INPUT_AMOUNTS      |
|   | CREATE_NEW_EQUILIBRIUM  | LIST_INITIAL_EQUILIBRIA  | SET_INTERACTIVE        |
|   | DEFINE COMPONENTS       | LIST_STATUS              | SET_NUMERICAL_LIMITS   |
|   | DEFINE DIAGRAM          | LIST_SYMBOLS             | SET_REFERENCE_STATE    |
|   | DEFINE MATERIAL         | LOAD_INITIAL_EQUILIBRIUM | SET_START_CONSTITUTION |
|   | DELETE_INITIAL_EQUILIB  | MACRO_FILE_OPEN          | SET_START_VALUE        |
|   | DELETE_SYMBOL           | MAP                      | SHOW_VALUE             |
|   | ENTER_SYMBOL            | POST                     | STEP_WITH_OPTIONS      |
|   | EVALUATE_FUNCTIONS      | READ_WORKSPACES          | TABULATE               |
| 1 | POLY 3:                 |                          |                        |

Note that, since TCCS, the SPECIAL\_OPTIONS and SET\_MINIMIZAION\_OPTIONS commands (the later one was introduced in the TCCR version) has been merged into the new ADVANCED\_OPTIONS command; and the RECOVER\_START\_VALUES command has been removed, due to that is not relevant to the POLY module anymore.

Revision History of the POLY-Module User's Guide: Mar 1991 First release (Edited by Bo Jansson and Bo Sundman) Oct 1993 Second revised release (with version J) (Edited by Bo Jansson and Bo Sundman) Oct 1996 Third revised release (with version L) (Edited by Bo Sundman) Nov 1998 Fourth revised release (with version M) (Edited by Bo Sundman) Jun 2000 Fifth revised and extended release (Edited by Pingfang Shi) Nov 2002 Sixth revised and extended release (Edited by Pingfang Shi) May 2006 Eighth revised and extended release (Edited by Pingfang Shi) Apr 2008 Ninth revised and extended release (Edited by Pingfang Shi) WHICH SUBJECT: POLY\_3:Hit RETURN to continue POLY\_3: @@ Now set the conditions i.e. the temperature, pressure and POLY 3: 00 composition. We are interested in the situation at the POLY\_3: 00 outflow of steel POLY\_3: s-c t=1800,p=101325,n=1 ... the command in full is SET\_CONDITION POLY\_3: @@ As conditions one can specify that the steel should have POLY\_3: @@ 18 weight percent of Cr, 0.4 w/o Mn and 0.4 w/o Si POLY\_3: @@ (Note that the overall amount of Cr and Mn is not specified).
POLY\_3: s-c w(mn)=.004,w(cr)=.18,w(si)=.004 ... the command in full is SET\_CONDITION POLY\_3: 00 The amount of Al is very small, assume 7 ppm POLY 3: s-c w(al)=7e-6 PDIT\_3: S=C w(ar)=70=0
... the command in full is SET\_CONDITION
PDIY\_3: 00 We will later assume that the oxygen potential is determined POLY\_3: 00 by the equilibrium with liquid slag but initially we assume **POLY\_3:** @@ there is 100 ppm O **POLY\_3:** s-c w(o)=1e-4 ... the command in full is SET\_CONDITION POLY\_3: 1-c the command in full is LIST CONDITIONS ... the command in full is LIST CONDITIONS T=1800, P=1.01325E5, N=1, W(MN)=4E-3, W(CR)=0.18, W(SI)=4E-3, W(AL)=7E-6, W(O)=1E-4 DEGREES OF FREEDOM 0 POLY\_3: @@ Let us check what phases we have POLY\_3: l-st p \*\*\* STATUS FOR ALL PHASES PHASE STATUS DRIVING FORCE DRIVING FORCE MOLES 0.00000E+00 SIO2\_TRIDYMITE SIO2\_QUARTZ ENTERED ENTERED 0.000000E+00 0.000000E+00 0.00000E+00 SIO2\_CRISTOBALITE SIO2\_BETA\_QUARTZ ENTERED 0 000000E+00 0 000000E+00 ENTERED 0.00000E+00 0.00000E+00 MNO\_SIO2 MNO\_AL2O3 ENTERED 0.000000E+00 0.000000E+00 ENTERED 0.00000E+00 ENTERED 0.00000E+00 MNO MN202 ST02 ENTERED 0 000000E+00

0.00000E+00 0.000000E+00 0.000000E+00 ENTERED 0.000000E+00 FEO\_AL203 0.00000E+00 FEO ENTERED 0.000000E+00 0.000000E+00 FE304 ENTERED 0.00000E+00 0.00000E+00 0.000000E+00 FE203 ENTERED 0.000000E+00 FE202\_SI02 ENTERED 0 000000E+00 0.000000E+00 ENTERED 0.000000E+00 CR203 0.00000E+00 AL609\_SI204 ENTERED 0.000000E+00 0.000000E+00 AL203 ENTERED 0.00000E+00 0.00000E+00 0.000000E+00 SLAG ENTERED 0.000000E+00 FE\_LIQUID GAS ENTERED 0 000000E+00 0.000000E+00 ENTERED 0.00000E+00 0.00000E+00 POLY\_3: @@ We start by assuming all other phases except FE\_LIQUID are suspended POLY\_3: ch-st p \*=sus ... the command in full is CHANGE\_STATUS POLY\_3: ch-st p fe-l=ent 0 ... the command in full is CHANGE\_STATUS POLY\_3: 1-c . the command in full is LIST CONDITIONS T=1800, P=1.01325E5, N=1, W(MN)=4E-3, W(CR)=0.18, W(SI)=4E-3, W(AL)=7E-6, W(O)=1E-4 DEGREES OF FREEDOM 0 POLY\_3: Hit RETURN to continue POLY 3: 00 The degree of freedoms is zero and we can make a calculation. POLY 3: c-e ... the command in full is COMPUTE\_EQUILIBRIUM Using global minimization procedure

```
Using global minimization procedure
Calculated 20 grid points in 0 s
Found the set of lowest grid points in 0 s
Calculated POLY solution 0 s, total time 0 s
```

POLY 3: 00 Now set the suspended phases as dormant POLY\_3: c-st p \*s=d ... the command in full is CHANGE\_STATUS POLY\_3: c-e ... the command in full is COMPUTE\_EQUILIBRIUM Using global minimization procedure Calculated 20 grid points in Found the set of lowest grid points in Calculated POLY solution 0 s, tot 0 s 0 s 0 s 0 s, total time POLY 3: 1-st p ... the command in full is LIST\_STATUS \*\*\* STATUS FOR ALL PHASES STATUS DRIVING FORCE PHASE FE\_LIQUID ENTERED 1.000000E+00 AL203 DORMANT AL609\_SI204 DORMANT -1.124576E-01 SLAG DORMANT 
 SLAG
 DORMANT

 MNO\_AL2O3
 DORMANT

 FEO\_AL2O3
 DORMANT

 SIO2\_CRISTOBALITE
 DORMANT

 SIO2\_TRIDYMITE
 DORMANT

 SIO2\_QUARTZ
 DORMANT

 CR2O3
 DORMANT

 CR2O3
 DORMANT

 CR2O3
 DORMANT

 CR2O3
 DORMANT
 -1.635823E-01 -3.788023E-01 -4.217466E-01 -4.221446E-01 -4.449541E-01 -4.449674E-01 -4.826177E-01 CR203 DORMANT -4.82617/E-01 DORMANT PHASES WITH DRIVING FORCE LESS THAN -5.733375E-01 MNO SIO2 MN202\_SIO2 FE202\_SIO2 MNO FE0 FE304 FE203 GAS POLY\_3:Hit RETURN to continue POLY 3: 00 If the stable phases do not change in 12 iterations the program **POLY 3:** 00 terminates even if the program has not calculated the correct **POLY 3:** 00 driving forces for the metastable phases. POLY\_3: @@ You can change that and other things by the command SET-NUMERICAL-LIMITS
POLY\_3: @@ We now use that to change the lowest value of a fraction variable.
POLY\_3: s-n-1 500 1E-6 1E-12 n the command in full is SET\_NUMERICAL\_LIMITS LIMITATIONS of the present version of Thermo-Calc Max number of elements : 40 Max number of species :5000 4.0 :5000 Max number of sublattices in a phase : 10 Max number of constituents in a phase: : 200 Max number of constituents in an ideal phase :5000 POLY\_3: Hit RETURN to continue POLY\_3: @@ Calculate once more
POLY\_3: c-e the command in full is COMPUTE EQUILIBRIUM Using global minimization procedure Using already calculated grid Found the set of lowest grid points in Calculated PDLY solution 0 s, to Found 0 s 0 0 s, total time s POLY\_3: 1-st p ... the command in full is LIST\_STATUS \*\*\* STATUS FOR ALL PHASES PHASE STATUS DRIVING FORCE FE\_LIQUID ENTERED 0.000000E+( -4.414257F-00 FE\_LIQUID AL203 1.000000E+00 DORMANT AL609\_SI204 DORMANT ALGO9\_SIZO4 -SLAG DORMANT MNO\_AL2O3 DORMANT FEO\_AL2O3 DORMANT SIO2\_CRISTOBALITE DORMANT SIO2\_TRIDYMITE DORMANT SIO2\_DETA\_QUARTZ DORMANT CP203 DORMANT -1.124576E-01 -1.635823E-01 -3.788023E-01 -4.217466E-01 -4.221446E-01 -4.449541E-01 -4.449674E-01 CR203 DORMANT -4.826177E-01 DORMANT PHASES WITH DRIVING FORCE LESS THAN -5. -5.733375E-01 MNO SIO2 MN2O2 SIO2 FE2O2 SIO2 MNO FEO FE3O4 FE2O3 GAS POLY\_3:Hit RETURN to continue POLY\_3: @@ The driving forces are quite stable. POLY\_3: @@ Now set the slag phase stable and let the program
POLY\_3: @@ adjust the amount of oxygen to make it stable POLY\_3: c-st p slag=fix 0 ... the command in full is CHANGE\_STATUS POLY\_3: s-c w(o) ... the command in full is SET\_CONDITION Value /1E-04/: none POLY 3: 1-c ... the command in full is LIST\_CONDITIONS =1800, P=1.01325E5, N=1, W(MN)=4E-3, W(CR)=0.18, W(SI)=4E-3, W(AL)=7E-6 FIXED PHASES SLAG=0 DEGREES OF FREEDOM 0 POLY\_3: c-e FOLL\_S: C-e
... the command in full is COMPUTE\_EQUILIBRIUM
Normal POLY minimization, not global
Testing POLY result by global minimization procedure
Calculated 426 grid points in 0
53 ITS, CPU TIME USED 4 SECONDS
POLY 3: Lee POLY\_3: 1-e ... the command in full is LIST EQUILIBRIUM OUTPUT TO SCREEN OR FILE /SCREEN/: Options /VWCS/: Output from POLY-3, equilibrium = 1, label A0 , database: SLAG3 Conditions: T=1800, P=1.01325E5, N=1, W(MN)=4E-3, W(CR)=0.18, W(SI)=4E-3, W(AL)=7E-6 FIXED PHASES SLAG=0 DEGREES OF FREEDOM 0 Temperature 1800.00 K ( 1526.85 C), Pressure 1.013250E+05 Number of moles of components 1.00000E+00, Mass in grams 5.48777E+01 Total Gibbs energy -1.12615E+05, Enthalpy 7.09998E+04, Volume 0.00000E+00 
 Moles
 W-Fraction
 Activity
 Potential
 Ref.stat

 1.4237E-05
 7.0000E-06
 2.0544E-10
 -3.3383E+05
 SER

 1.8998E-01
 1.8000E-01
 5.0820E-04
 -1.1351E+05
 SER

 7.9778E-01
 8.1187E-01
 6.2366E-04
 -1.1045E+05
 SER
 Component AT. CR FE 
 7.97/6E-01
 6.1167E-01
 6.2306E-04
 1.1045E+05
 SER

 3.9956E-03
 4.0000E-03
 2.3985E-06
 -1.9367E+05
 SER

 4.1841E-04
 1.2198E-04
 4.1414E-13
 -4.2672E+05
 SER

 7.8159E-03
 4.0000E-03
 4.4720E-08
 -2.5327E+05
 SER
 MN 0 ST 
 FE\_LIQUID
 Status ENTERED
 Driving force
 0.0000E+00

 Moles 1.0000E+00, Mass 5.4878E+01, Volume fraction 0.0000E+00
 Mass fractions:

 FE 8.11871E-01 SI 4.00000E-03 O
 1.21983E-04

 CR 1.80000E-01 MN 4.00000E-03 AL 7.00000E-06

 
 SLAG
 Status FIXED
 Driving force
 0.0000E+00

 Moles 0.0000E+00, Mass 0.0000E+00, Volume fraction 0.0000E+00
 Mass fractions:
 0
 4.10814E-01
 MN
 1.72313E-01
 CR
 3.42320E-02
 AL
 2.73762E-01
 SI
 8.14396E-02
 FE
 2.74396E-02
 AL2O3 Status DORMANT Driving force 9.9821E-02 Moles 0.0000E+00, Mass 0.0000E+00, Volume fraction 0.0000E+00 Mass fractions: AL 5.29261E-01 SI 0.00000E+00 FE 0.00000E+00 0 4.70739E-01 MN 0.00000E+00 CR 0.00000E+00 AL609\_SI204 Status DORMANT Driving force 6.7904E-02 Moles 0.0000E+00, Mass 0.0000E+00, Volume fraction 0.0000E+00 Mass fractions: 0 4.88176E-01 SI 1.31839E-01 FE 0.00000E+00 AL 3.79884E-01 MN 0.00000E+00 CR 0.00000E+00 POLY\_3:Hit RETURN to continue POLY\_3: 00 List also the status of the phases. POLY 3: 1-st p ... the command in full is LIST\_STATUS \*\*\* STATUS FOR ALL PHASES STATUS DRIVING FORCE DRIVING FORCE MOLES 0.000000E+00 0.0 0.000000E+00 1.0 PHASE FIXED 0.000000E+00 SLAG FE\_LIQUID AL2O3 AL6O9\_SI2O4 1.000000E+00 DORMANT 9.982100E-02 ALG09\_SIZ04 MN0\_AL203 DORMANT FEO\_AL203 DORMANT SIO2\_CRISTOBALITE DORMANT SIO2\_TRIDYMITE DORMANT SIO2\_BETA\_QUARTZ DORMANT CTO2\_OUARTZ DORMANT DORMANT 6.790401E-02 -6 090788E-02 -2.760540E-01 -2.903040E-01 -2.907021E-01 -3.135115E-01 -3.135249E-01 -3.641846E-01 -4.550160E-01 CR203 DORMANT MNO\_SIO2 MN2O2\_SIO2 FE2O2\_SIO2 DORMANT -5.626559E-01 -1.244157E+00 DORMANT DORMANT DORMANT PHASES WITH DRIVING FORCE LESS THAN -1.355940E+00 MNO FEO FE304 FE203 GAS 2 POLY\_3:Hit RETURN to continue POLY\_3: 00 Note that mullite and corundum are stable! POLY\_3: @@ The amount of Al is probably too high, set it
POLY\_3: @@ to half of the initial value \_... the command in full is SET\_CONDITION POLY\_3: c-e POLY\_3: c-e ...the command in full is COMPUTE\_EQUILIBRIUM Normal POLY minimization, not global Testing POLY result by global minimization procedure Using already calculated grid 76 ITS, CPU TIME USED 4 SECONDS POLY\_3: 1-st p \_\_\_\_\_\_the command in full is them only and the command in full is them only and the second second sec ... the command in full is LIST\_STATUS \*\*\* STATUS FOR ALL PHASES PHASE STATUS DRIVING FORCE CLICC FUND 0.000000E+0 PHASE MOLES 0.000000E+00 0.000000E+00 0.000000E+00 FIXED ENTERED SLAG FE\_LIQUID 1.000000E+00 AL609\_SI204 AL203 DORMANT 3 462882E-03 DORMANT -5.440445E-02 SIO2\_CRISTOBALITE SIO2\_TRIDYMITE DORMANT -1.302843E-01 DORMANT -1.306824E-01 -1.367590E-01 MNO\_AL203 INC\_AL203 DORMANT SIO2\_BETA\_QUARTZ DORMANT SIO2\_QUARTZ DORMANT CR203 DORMANT -1.534919E-01 -1.535052E-01 -2.199493E-01 MNO\_SIO2 FEO\_AL2O3 -3.109704E-01 -3.517851E-01 DORMANT DORMANT DORMANT MN202\_SIO2 DORMANT -4.254562E-01 DORMANT PHASES WITH DRIVING FORCE LESS THAN -1.106717E+00 FE202\_SIO2\_MNO FE0 FE304 FE203 GAS F POLY\_3: @@ The Al203 phases are now not stable. POLY\_3: l-e,,, ... the command in full is LIST\_EQUILIBRIUM Output from POLY-3, equilibrium = 1, labe. 1, label A0 , database: SLAG3 Conditions: T=1800, P=1.01325E5, N=1, W(MN)=4E-3, W(CR)=0.18, W(SI)=4E-3, W(AL)=3.5E-6 FIXED PHASES SLAG=0 DEGREES OF FREEDOM 0 Temperature 1800.00 K ( 1526.85 C), Pressure 1.013250E+05 Number of moles of components 1.00000E+00, Mass in grams 5.48735E+01 Total Gibbs energy -1.12649E+05, Enthalpy 7.09791E+04, Volume 0.00000E+00 Moles W-Fraction Activity Potential Ref 7.1180E-06 3.5000E-06 9.7338E-11 -3.4501E+05 SER 1.8996E-01 1.8000E-01 5.0779E-04 -1.1352E+05 SER Component Ref.stat AT. CR 7.9769E-01 8.1184E-01 6.2371E-04 -1.1045E+05 SER 3.9953E-03 4.0000E-03 2.3967E-06 -1.9368E+05 SER 5.3132E-04 1.5491E-04 5.2696E-13 -4.2312E+05 SER 7.8153E-03 4.0000E-03 4.4640E-08 -2.5330E+05 SER FE MN 0 ST 
 FE\_LIQUID
 Status ENTERED
 Driving force
 0.0000E+00

 Moles 1.0000E+00, Mass 5.4873E+01, Volume fraction 0.0000E+00
 Mass fractions:

 FE
 8.11842E-01
 MN
 4.00000E-03
 0
 1.54912E-04

 CR
 1.80000E-01
 SI
 4.00000E-03
 AL
 3.50000E-06
 SLAG Status FIXED Driving force 0.0000E+00 Moles 0.0000E+00, Mass 0.000E+00, Volume fraction 0.0000E+00 Mass fractions: O 3.96074E-01 AL 1.63086E-01 CR 4.06215E-02 MN 2.36807E-01 SI 1.36167E-01 FE 2.72458E-02 

 AL609\_SI204
 Status DORMANT
 Driving force
 3.4629E-03

 Moles
 0.0000E+00, Mass
 0.0000E+00, Volume fraction
 0.0000E+00
 Mass fractions:

 0
 4.88176E-01
 SI
 1.31839E-01
 FE
 0.00000E+00
 Mass fractions:

 0
 4.88176E-01
 MN
 0.0000E+00
 CR
 0.00000E+00

 POLY\_3:Hit
 RETURN to continue
 POLY 3:
 0.0000E+00
 No
 Cr. Some

 POLY\_3:
 0.0
 Display form residue cide
 12022 if C.
 Display form
 Display form

 POLY 3: 00 liquid slag that later will form mainly SiO2-Al2O3-MnO is present. POLY\_3: 00 Now increase the Cr-content to 25 w/o POLY\_3: s-c w(cr)=.25 ... the command in full is SET\_CONDITION POLY\_3: c-e ... the command in full is COMPUTE EQUILIBRIUM Normal POLY minimization, not global Testing POLY result by global minimization procedure

Using already calculated grid ITS, 4 SECONDS CPU TIME USED POLY\_3: 1-e,,,, ... the command in full is LIST\_EQUILIBRIUM Output from POLY-3, equilibrium = 1, labe: 1, label A0 , database: SLAG3 Conditions: T=1800, P=1.01325E5, N=1, W(MN)=4E-3, W(CR)=0.25, W(SI)=4E-3, W(AL)=3.5E-6 FIXED PHASES SLAG=0 DEGREES OF FREEDOM 0 Temperature 1800.00 K ( 1526.85 C), Pressure 1.013250E+05 Number of moles of components 1.00000E+00, Mass in grams 5.45773E+01 Total Gibbs energy -1.12779E+05, Enthalpy 7.08202E+04, Volume 0.00000E+00 
 Moles
 W-Fraction
 Activity
 Potential
 Ref

 7.0796E-06
 3.5000E-06
 7.7978E-11
 -3.4833E+05
 SER

 2.6241E-01
 2.5000E-01
 6.9368E-04
 -1.0886E+05
 SER

 7.2484E-01
 7.4171E-01
 5.6880E-04
 -1.1183E+05
 SER
 Component Potential Ref.stat AL CR FE MN 3.9737E-03 4.0000E-03 2.5522E-06 -1.9274E+05 SER 9.9119E-04 2.9056E-04 5.4210E-13 -4.2269E+05 SER 7.7732E-03 4.0000E-03 4.4207E-08 -2.5344E+05 SER SI 
 FE\_LIQUID
 Status ENTERED
 Driving force
 0.0000E+00

 Moles 1.0000E+00, Mass 5.4577E+01, Volume fraction 0.0000E+00
 Mass fractions:

 FE 7.41706E-01 SI 4.00000E-03 O
 2.90561E-04

 CR 2.50000E-01 MN 4.00000E-03 AL 3.50000E-06

 SLAG
 Status FIXED
 Driving force
 0.0000E+00

 Moles
 0.0000E+00, Mass
 0.0000E+00, Volume fraction
 0.0000E+00
 Mass fractions:

 0
 3.85022E-01
 SI
 1.41920E-01
 CR
 5.93665E-02

 MN
 2.64912E-01
 AL
 1.25822E-01
 FE
 2.29577E-02

 POLY
 3:Hit RETURN to continue
 POLY\_3: @@ Now Cr203 would like to be stable. The simplest correction is to modify **POLY 3:** 00 the composition of the steel in order to decrease the oxygen potential **POLY 3:** 00 For example the Mn or Si content could be changed. POLY\_3: 00 In order to determine which of these has the largest influence POLY 3: 00 on the oxygen potential, calculate this by the partial derivative POLY\_3: 00 of the oxygen activity w.r.t. the Mn and Si content. POLY 3: s-ref-s o gas ... the command in full is SET\_REFERENCE\_STATE Temperature /\*/: Pressure /1E5/: POLY 3: show acr(o) ... the command in full is SHOW\_VALUE ACR(0)=7.9408178E-7 POLY\_3: show acr(o).w(mn) . the command in full is SHOW VALUE ACR(0).W(MN) =-4.6033449E-5 POLY\_3: show acr(0).w(si) ... the command in full is SHOW\_VALUE ACR(0).W(SI)=-5.2536001E-5 POLY\_3:Hit RETURN to continue POLY\_3: @@ The value is largest for Si and thus the smallest change is necessary POLY\_3: @@ for that. Instead of modifying this content in steps one may
POLY\_3: @@ specify that the Cr203 phase should be on its limit of stability, i.e. POLY 3: 00 set it FIX with zero amount and calculate the change in composition. POLY\_3: c-s p cr2o3=fix 0 ... the command in full is CHANGE\_STATUS POLY\_3: 1-c ... the command in full is LIST\_CONDITIONS T=1800, P=1.01325E5, N=1, W(MN)=4E-3, W(CR)=0.25, W(SI)=4E-3, W(AL)=3.5E-6 FIXED PHASES SLAG=0 CR203=0 DEGREES OF FREEDOM -1 POLY\_3: s-c w(si)=none
 ... the command in full is SET\_CONDITION
POLY\_3: c-e ... the command in full is COMPUTE\_EQUILIBRIUM Normal POLY minimization, not global Testing POLY result by global minimization procedure Calculated 427 grid points in 0 Calculated 427 gr 75 ITS, CPU TIME USED POLY\_3: 1-e 4 SECONDS ... the command in full is LIST\_EQUILIBRIUM OUTPUT TO SCREEN OR FILE /SCREEN/: Options /VWCS/: Output from POLY-3, equilibrium = 1, label A0 , database: SLAG3 Conditions T=1800, P=1.01325E5, N=1, W(MN)=4E-3, W(CR)=0.25, W(AL)=3.5E-6 FIXED PHASES CR203=0 SLAG=0 DEGREES OF FREEDOM 0 1800.00 K ( 1526.85 C), Pressure 1.013250E+05 Temperature Number of moles of components 1.00000E+00, Mass in grams 5.46679E+01 Total Gibbs energy -1.12301E+05, Enthalpy 7.11953E+04, Volume 0.00000E+00 
 Moles
 W-Fraction
 Activity
 Potential
 Ref.stat

 7.0913E-06
 3.5000E-06
 7.3390E-11
 -3.4924E+05
 SER

 2.6285E-01
 2.5000E-01
 6.9469E-04
 -1.0883E+05
 SER

 7.2776E-01
 7.4346E-01
 5.7139E-04
 -1.1176E+05
 SER

 3.9803E-03
 4.0000E-03
 2.4897E-06
 -1.9311E+05
 SER

 1.0707E-03
 3.1335E-04
 9.0372E-07
 -2.0826E+05
 GAS

 4.3351E-03
 2.2271E-03
 2.3558E-08
 -2.6286E+05
 SER
 Component AL CR FE MN SI FE\_LIQUID Status ENTERED Driving force 0.0000E+00 Moles 1.0000E+00, Mass 5.4668E+01, Volume fraction 0.0000E+00 Mass fractions: FE 7.43456E-01 MN 4.00000E-03 0 3.13352E-04 CR 2.50000E-01 SI 2.22708E-03 AL 3.50000E-06 
 SLAG
 Status FIXED
 Driving force
 0.0000E+00

 Moles 0.0000E+00, Mass 0.0000E+00, Volume fraction 0.0000E+00
 Mass fractions:

 0 3.71218E-01
 AL
 1.53107E-01
 CR
 9.41709E-02

 MN 2.62012E-01
 SI
 9.43792E-02
 FE
 2.51128E-02

 Status FIXED
 Driving force
 0.0000E+00

 Moles
 0.0000E+00, Mass
 0.0000E+00, Volume fraction
 0.0000E+00
 Mass
 fractions:

 CR
 6.84207E-01
 AL
 0.00000E+00
 FE
 0.00000E+00
 0
 3.15793E-01
 MN
 0.00000E+00
 SI
 0.00000E+00
 POLY
 3.15793E-01
 MN
 0.00000E+00
 SI
 0.00000E+00
 POLY
 3.15793E-01
 MN
 0.00000E+00
 SI
 0.00000E+00
 POLY
 3.15793E-01
 NN
 0.00000E+00
 POLY
 3.15793E-01
 NN
 0.00000E+00
 SI
 0.00000E+00
 POLY
 3.111
 RETURN
 to continue
 POLY
 3.111
 POLY
 3.111
 POLY
 3.111
 POLY
 3.111
 POLY
 3.111
 POLY
 POLY
 POLY
 POLY
 POLY
 POLY
 POLY
 POLY
 POLY
 POLY
 POLY
 POLY
 POLY
 POLY
 POLY
 POLY
 POLY
 POLY
 POLY
 POLY
 POLY
 POLY
 POLY
 POLY
 POLY
 POL POLY\_3: Hit RETURN to continue POLY\_3: 00 We can read the new Si content from this list but also

POLY 3: 00 show the value of a variable directly POLY\_3: sh w(si) . the command in full is SHOW VALUE v(SI)=2.2270814E-3
POLY\_3: @@ We have to increase the Si content to 0.4 w/o to avoid POLY\_3: @@ forming Cr2O3. Calculate also how much the Mn content must be changed POLY 3: s-c w(si)=.004 ... the command in full is SET\_CONDITION POLY 3: s-c w(mn)=none ... the command in full is SET\_CONDITION POLY\_3: c-e ... the command in full is SHOW\_VALUE W(MN)=1.9763402E-3 POLY\_3: @@ Check with Si content equal to 0.3. It should be consistent with POLY\_3: @@ the plot below, i.e. Mn content decreases with increasing Si content.
POLY\_3: s-c w(si)=.003 ... the command in full is SET\_CONDITION **POLY\_3:** c-e POLY 3: 00 Plot how the Mn content varies when the Si content POLY\_3: 00 varies between 0.2 and 0.8 w/o. POLY 3: sa-v 1 w(si) 0.02 0.008 0.0004 ... the command in full is SET\_AXIS\_VARIABLE POLY\_3: save tcex10 y ... the command in full is SAVE\_WORKSPACES POLY\_3: step normal ... the command in full is STEP\_WITH\_OPTIONS No initial equilibrium, using default Step will start from axis value 0.300000E-02 ... OK Phase Region from 0.300000E-02 for: FE LIQUID SLAG CR203 QBSMER trying to find equilibrium at 4.5200000E-03 QBSMER: Second global calculation Calculated 9 equilibria Sorry cannot continue 1717 55 1 4.4400000E-03 Phase Region from 0.300000E-02 for: FE\_LIQUID SLAG CR203 Terminating at 0.200000E-02 Calculated 6 equilibria \*\*\* Buffer saved on file: c:\jenkins\workspace\Thermo-Calc-Generate-Console-Examples\tcex10\tcex 10.POLY3 POLY\_3: post POLY-3 POSTPROCESSOR VERSION 3.2 POST: s-d-a x w(si) ... the command in full is SET DIAGRAM AXIS POST: s-d-a y w(mn) ... the command in full is SET\_DIAGRAM\_AXIS POST: set-title example 10a POST: plot ... the command in full is PLOT DIAGRAM example 10a 2016.05.16.13.20.23 SLAG3: AL, CR, FE, MN, O, SI T=1800, P=1.01325E5, N=1., W(CR)=0.25, W(AL)=3.5E-6 0 0045 0 0040 0.0035 0.0030 W(MN) 0.0025 0.0020 0.0015 0.0010 0.0040 0.0025 0.0030 0.0035 0.0045 W(SI) POST: Hit RETURN to continue POST: add .003 .003 n ... the command in full is ADD\_LABEL\_TEXT Text: LIQ+SLAG Text size: /.36/: POST: add .0025 .0025 n

... the command in full is ADD\_LABEL\_TEXT

Text: LIQ+SLAG+CR2O3 Text size: /.36/: POST: set-title example 10b POST: POST: plot ... the command in full is PLOT DIAGRAM example 1 example 10b

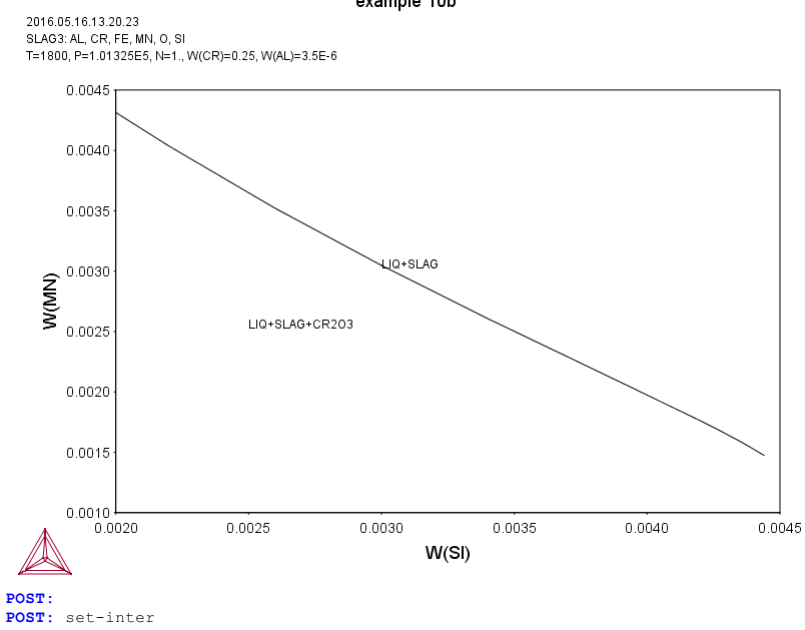

... the command in full is SET\_INTERACTIVE\_MODE **POST:** 

About License library version: 8.5.1.0017 Linked: Mon May 16 09:31:44 2016

SYS:SYS:MACRO "c:\jenkins\workspace\Thermo-Calc-Generate-Console-Examples\tcex11\tcex11\tcex11.TCM" set-echo SYS: @@ SYS: 00 Oxidation of Cu2S with H2O/O2 gas SYS: 00 00 Oxidation of Cu2S with H2O and O2 gas mixture SYS: Different O/H ratio represents different oxygen potential. Certain oxygen potential can desulphurize Cu2S without forming copper oxides. SYS: @@ SYS: 00 SYS · QQ This example demonstrates how to find the optimum  $\ensuremath{\mathsf{O}}\xspace/\mathsf{H}$  ratio (i.e. oxygen SYS: 00 potential). SYS: @@ In Thermo-calc, the problem reduces to perform equilibria calculations in Cu-S+H-O system. The amounts of the components should be kept to correct ratio corresponding to Cu2S and H2O, by using a command SET\_INPUT\_ AMOUNTS in POLY\_3. Initially, O/H = 0.5 is given. Optimum O/H ratio SYS: @@ SYS: 00 SYS: 00 **SYS**: 00 is calculated by giving desired calculation conditions. For example, SYS: @@ to simulate one phase disappearing, one can FIX the phase with zero amount in Thermo-calc. SYS: @@ SYS: 00 SYS: set-log ex11,,, SYS: go da ... the command in full is GOTO\_MODULE THERMODYNAMIC DATABASE module Current database: Steels/Fe-Alloys v8.0 VA DEFINED B2\_BCC DICTRA\_FCC\_A1 REJECTED L12\_FCC HIGH SIGMA B2\_VACANCY TDB\_TCFE8: sw .. the command in full is SWITCH DATABASE Use one of these databases TCFE8 = Steels/Fe-Alloys v8.0 TCFE9 = Steels/Fe-Alloys v9.0 SNAPSHOT FROST1 = FROST database v1.0 TCFE7 = Steels/Fe-Alloys v7.0 TCFE6 = Steels/Fe-Alloys v6.2 TCFE5 = Steels/Fe-Alloys v5.0 TCFE4 = Steels/Fe-Alloys v4.1 TCFE2 = Steels/Fe-Alloys v3.1 TCFE2 = Steels/Fe-Alloys v2.1 TCFE1 = Steels/Fe-Alloys v1.0 FEDAT = TCS/TT Steels Database v1.0 TCNI9 = Ni-Alloys v9.0 SNAPSHOT TCNI8 = Ni-Alloys v8.0 TCNI7 = Ni-Alloys v7.1 TCNI6 = Ni-Alloys v5.1 TCFE8 = Steels/Fe-Alloys v8.0 = N1-Alloys v6.0
= N1-Alloys v5.1
= N1-Alloys v4.0
= N1-Alloys v1.3
= Al-Alloys v4.0
= Al-Alloys v3.0
= Al-Alloys v3.0 TCNT5 TCNI4 TCNT1 TCAL4 TCAL3 = AI-Alloys = Al-Alloys = Al-Alloys = Mg-Alloys = Mg-Alloys TCAL2 v2.0 TCAL1 v1.2 TCMG5 v5.0 SNAPSHOT TCMG4 v4.0 TCMG3 Mg-Alloys v3.0 = Mg-Alloys v3.0 Mg-Alloys v2.0 = Mg-Alloys v1.1 = Ti-Alloys v1.0 SNAPSHOT = Copper v1.0 SNAPSHOT = Cemented carbide v1.0 TCMG2 TCMG1 TCTI1 TCCU1 TCCC1 = Cemented carbide v1.0
= High Entropy Alloy v1.0
= SGTE Alloy Solutions Database v5.0
= SGTE Alloy Solutions Database v2.1
= SGTE Substances Database v5.1
= SGTE Substances Database v3.3
= SGTE Substances Database v2.2 TCHEA1 SSOL4 SSOL2 SSUB5 SSUB4 = = = SSUB3 SGTE Substances Database v3.3
 SGTE Substances Database v2.2
 SGTE Nobel Metal Alloys Database v3.1
 SGTE Nobel Metal Alloys Database v1.2
 SGTE Thermal Barrier Coating TDB v2.2
 SGTE Thermal Barrier Coating TDB v1.1
 SGTE Molten Salts Database v1.2
 SGTE In-Vessel Nuclear Oxide TDB v6.2 SSUB2 SNOB3 SNOB2 SNOB1 STBC2 STBC1 SALT1 SGTE In-Vessel Nuclear Oxide TDB v6.? = TC Semi-Conductors v2.1 = Fe-containing Slag v4.0 snapshot = Fe-containing Slag v3.2 = Fe-containing Slag v1.2 = Metal Oxide Solutions v7.0 SNAPSHOT = Metal Oxide Solutions v5.1 = Metal Oxide Solutions v4.1 = Ionic Solutions v3.0 = Ionic Solutions v3.0 SNUX6 SEMC2 SLAG4 SLAG3 SLAG2 SLAG1 TCOX7 TCOX6 TCOX5 TCOX4 Ionic Solutions v3.0 Ionic Solutions v2.6 TON3 = ION2 = = = ION1 = Ionic Solutions v1.5 NPL Oxide Solutions Database v2.1 Solder Alloys v3.1 Solder Alloys v2.0 Ultrapure Silicon v1.1 Materials Processing v2.5 Combustion/Sintering v1.1 Super Conductor v1.0 SOFC Database v1.0 Nuclear Fuels v2.1b Ionic Solutions v1.5 NOX2 TCSLD3 TCSLD2 TCSLD1 TCSI1 TCMP2 TCES1 TCSC1 TCFC1 = SOFC Database v1.u
= Nuclear Fuels v2.1b
= Nuclear Materials v2.1
= Nuclear Oxides v4.2
= U-Zr-Si Ternary Oxides TDB v1.1
U-Zr-Si Ternary Oxides TDB v1.4 TCNF2 NUMT2 NUOX4 NUTO1 = NUTA1 Ag-Cd-In Ternary Alloys TDB v1.1 NUCL10 ThermoData NUCLEA Alloys-oxides TDB v10.2 ThermoData NOCLEA AITOYS-ORIGES TDB VI0.2
 ThermoData MEPHISTA Nuclear Fuels TDB v11
 Aqueous Solution v2.5
 TGG Aqueous Solution Database v2.5
 TGG Geochemical/Environmental TDB v2.3 MEPH11 TCAQ2 AOS2 GCE2 = SGTE Unary (Pure Elements) TDB v5.1 PURE5

ALDEMO = Aluminum Demo Database Find Them Demo Database
 Fickel Demo Database
 Solder Demo Database FEDEMO NIDEMO SLDEMO OXDEMO = Oxide Demo Database SUBDEMO = Substance Demo Database OXDEMO= Oxide Demo DatabaseSUBDEMO= Substance Demo DatabasePTERN= Public Ternary Alloys TDB v1.3PAQ2= Public Aqueous Soln (SIT) TDB v2.4PG35= G35 Binary Semi-Conductors TDB v1.2MOB2= Alloys Mobility v2.4MOB1= Alloys Mobility v1.3MOBFE1= Steels/Fe-Alloys Mobility v2.0MOBFE3= Steels/Fe-Alloys Mobility v3.0MOBF14= Ni-Alloys Mobility v3.1MOBN12= Ni-Alloys Mobility v2.4MOBN12= Ni-Alloys Mobility v2.0MOBAL1= Al-Alloys Mobility v2.0MOBAL2= Al-Alloys Mobility v2.0MOBAL1= Al-Alloys Mobility v2.0MOBAL1= Al-Alloys Mobility v1.0MOBC011= Cu-Alloys Mobility v1.0MOBC11= Si-Alloys Mobility v1.0MOBC11= Cu-Alloys Mobility v1.0MOBC11= Si-Alloys Mobility v1.0MOBS11= Si-Alloys Mobility v1.0MALDEMO= Al-Alloys Mobility v1.0MALDEMO= Al-Alloys Mobility demo databaseMTEDEMO= Fe-Alloys Mobility demo databaseMIDEMONi-Alloys Mobility demo databaseMEDEMO= Ni-Alloys Mobility demo database DATABASE NAME /TCFE8/: user tcex11.tdb Current database: User defined Database This database does not support the DATABASE\_INFORMATION command /- DEFINED TDB\_USER: def-sys cu s o h ... the command in full is DEFINE\_SYSTEM CU S 0 DEFINED Н TDB\_USER: 1-sys TDB\_USER: 1-sys ... the command in full is LIST\_SYSTEM ELEMENTS, SPECIES, PHASES OR CONSTITUENTS: /CONSTITUENT/: GAS:G :CU CUIHI CUIHIOI CUIOI CUISI CU2 CU2SI H HIOI HIOIS1\_HSO HIOIS1\_SOH HIO2 HISI H2 H2OI H2OIS1\_H2SO H2OIS1\_HSOH H2O2 H2O4SI\_H2SI H2S2 0 01S1 01S2 02 02S1 03 03S1 S S2 S3 S4 S5 S6 S7 S8: :CU: CU20 :CU201: CU20\_L :CU201: :CU2S1: CU2S :CU204S1: :CU205S1: CI12SO4 CU2SO5 CU2S\_L CU2S\_S2 :CU2S1: :CU2S1: CU2S S3 CUO :CU101: CUS :CU1S1: CUSO4 :CU104S1: CU\_L H2O2 L :CU: :H2O2 H20 T :H201 H2SO4\_L :H204S1: S :S: S\_L S\_S2 :S: :S: TDB\_USER:Hit RETURN to continue TDB\_USER: get ... the command in full is GET\_DATA ELEMENTS ..... SPECIES ..... PHASES ..... PARAMETERS ... FUNCTIONS .... List of references for assessed data 'TCS public data set for gaseous species, stoichiometric solids and liquids in the Cu-Fe-H-N-O-S system.' -OK-TDB\_USER: go p-3 ... the command in full is GOTO\_MODULE POLY version 3.32 POLY\_3: ? CLY\_3: ? ... the command in full is HELP ADD\_INITIAL EQUILIBRIUM EXIT ADVANCED\_OPTIONS GOTO\_MODULE AMEND\_STORED\_EQUILIBRIA HELP DACK 
 ADD\_INITIAL\_EQUILIBRIUM
 EXIT
 REINITIAL\_MODULE

 ADVANCED\_OPTIONS
 GOTO\_MODULE
 SAVE

 AMEND\_STORED\_EQUILIBRIA
 HELP
 SELECT\_EQUILIBRIUM

 BACK
 INFORMATION
 SET\_ALL\_START\_VALUES

 CHANGE\_STATUS
 LIST\_AXIS\_VARIABLE
 SET\_ONDITION

 COMPUTE\_EQUILIBRIUM
 LIST\_CONDITIONS
 SET\_ONDITION

 COMPUTE\_TRANSITION
 LIST\_STATUS
 SET\_INPUT\_AMOUNTS

 CREATE\_NEW\_EQUILIBRIUM
 LIST\_STATUS
 SET\_NUMERICAL\_LIMITS

 DEFINE\_COMPONENTS
 LIST\_SYMBOLS
 SET\_REFERENCE\_STATE

 DEFINE\_MATERIAL
 LOAD\_INITIAL\_EQUILIBRIUM
 SET\_START\_CONSTITUTION

 DELETE\_INITIAL\_EQUILI
 MACRO\_FILE\_OPEN
 SET\_START\_VALUE

 ENTER\_SYMBOL
 MAP
 SHOW\_VALUE

 ENTER\_SYMBOL
 POST
 STEP\_WITH\_OPTIONS

 EVALUATE\_FUNCTIONS
 READ\_WORKSPACES
 TABULATE
 REINITIATE MODULE POLY\_3: li-st ... the command in full is LIST\_STATUS Option /CPS/: \*\*\* STATUS FOR ALL COMPONENTS COMPONENT STATU STATUS REF. STATE T(K) P(Pa) SER SER VA ENTERED CU ENTERED Н ENTERED SER ENTERED 0 SER ENTERED SER S \*\*\* STATUS FOR ALL PHASES STATUS DRIVING FORCE MOLES 0.000000E+00 0.000000E+00 0.000000E+00 0.000000E+00 0.000000E+00 0.000000E+00 PHASE ENTERED S S2 s\_l ENTERED ENTERED H2SO4\_L 0.000000E+00 ENTERED 0.000000E+00

| CUSO4<br>CUS<br>CU2S_S3<br>CU2S_S2<br>CU2S_L<br>CU2SO5<br>CU2SO4<br>CU2SO4<br>CU2SO<br>CU2O_L<br>CU2O<br>CU<br>CU<br>CU<br>CU<br>CU<br>CU<br>CU<br>CU<br>CU<br>CU<br>CU<br>CU<br>CU                                                                                                    |                                                                                                    | ENTERED<br>ENTERED<br>ENTERED<br>ENTERED<br>ENTERED<br>ENTERED<br>ENTERED<br>ENTERED<br>ENTERED<br>ENTERED<br>ENTERED<br>ENTERED<br>ENTERED<br>ENTERED                                                                                                    |                                                                                                    | $\begin{array}{c} 0 \\ 0 \\ 0 \\ 0 \\ 0 \\ 0 \\ 0 \\ 0 \\ 0 \\ 0 $                                                                                                    | 0.000000E+00<br>0.000000E+00<br>0.000000E+00<br>0.000000E+00<br>0.000000E+00<br>0.000000E+00<br>0.000000E+00<br>0.000000E+00<br>0.000000E+00<br>0.000000E+00<br>0.000000E+00<br>0.000000E+00<br>0.000000E+00<br>0.000000E+00                                                                                       |                                                                                                    |
|----------------------------------------------------------------------------------------------------|----------------------------------------------------------------------------------------------------|----------------------------------------------------------------------------------------------------|----------------------------------------------------------------------------------------------------|----------------------------------------------------------------------------------------------------|----------------------------------------------------------------------------------------------------|----------------------------------------------------------------------------------------------------|
| *** STATUS<br>CU<br>CU1H1<br>CU1H1009S1<br>CU1H202<br>CU1H202<br>CU1H205S1<br>CU1H607S1<br>CU104S1<br>CU104S1<br>CU201<br>CU204S1<br>CU204S1<br>CU205S1<br>CU205S1<br>H<br>H1008S1<br>PDLY_3:                                                                                              | FOR ALL SPEC.<br>ENTERED I<br>ENTERED I<br>ENTERED I<br>ENTERED I<br>ENTERED I<br>ENTERED I<br>ENTERED I<br>ENTERED I<br>ENTERED I<br>ENTERED I<br>ENTERED I<br>ENTERED I<br>ENTERED I<br>ENTERED I<br>ENTERED I<br>ENTERED I<br>ENTERED I                                                          | IES<br>H15010.5S1<br>H101S1_HSO<br>H101S1_SOH<br>H102<br>H1S1<br>H201<br>H201S1_H2SO<br>H201S1_H2SO<br>H202<br>H204S1<br>H2S2<br>H405S1<br>H606S1<br>H807S1                                                                                                    | ENTERED<br>ENTERED<br>ENTERED<br>ENTERED<br>ENTERED<br>ENTERED<br>ENTERED<br>ENTERED<br>ENTERED<br>ENTERED<br>ENTERED<br>ENTERED<br>ENTERED<br>ENTERED                                                                                                    | 0<br>01S1<br>01S2<br>02S1<br>03S1<br>S2<br>S3<br>S4<br>S5<br>S6<br>S7<br>S8<br>VA                                                                                                    | ENTEREI<br>ENTEREI<br>ENTEREI<br>ENTEREI<br>ENTEREI<br>ENTEREI<br>ENTEREI<br>ENTEREI<br>ENTEREI<br>ENTEREI<br>ENTEREI<br>ENTEREI                                                                                                    |                                                                                                    |
| POLY_3: Hit R<br>POLY_3: 00 A<br>POLY_3: s-i-<br>the c<br>POLY_3: set-<br>the c<br>POLY_3: 1-c<br>the c<br>N(CU)=2, N(<br>DEGREES OF                                                                                                    | ETURN to con<br>ssume initial<br>a n(cu2s1)=1,<br>ommand in fu:<br>cond t=1400,1<br>ommand in fu:<br>ommand in fu:<br>S)=1, N(H)=1<br>FREEDOM 0                                                                                                    | <pre>Linue Lly that we , n(h2o1)=50 ll is SET_IN p=101325 ll is SET_CC ll is LIST_C 000, N(0)=50,</pre>                                                                                                    | have one<br>NPUT_AMOUN<br>ONDITION<br>CONDITIONS<br>T=1400,                                                                                                    | mole of<br>TTS<br>P=1.013                                                                                                    | Cu2S and 50 r<br>25E5                                                                                                    | moles water vapor                                                                                                    |
| PDLY_3: c-e<br>the c<br>Using globa<br>Calculated<br>Found the se<br>Calculated<br>PDLY_3: 1-e<br>the c<br>OUTPUT TO SC<br>Options /VWC<br>Output from<br>Conditions:                                                                                                    | ommand in fui<br>l minimizatio<br>685<br>POLY solution<br>ommand in fui<br>REEN OR FILE<br>S/:<br>POLY-3, equi                                                                                                    | <pre>ll is COMPUT<br/>on procedure<br/>grid points<br/>n 0 s,<br/>ll is LIST_E<br/>/SCREEN/:<br/>ilibrium =</pre>                                                                                                    | TE_EQUILIE<br>s in<br>in<br>total ti<br>CQUILIBRIU<br>1, lab                                                                                                    | BRIUM<br>.me<br>IM<br>Del A0                                                                                                    | 0 s<br>0 s<br>0 s<br>, database: US                                                                                                    | SER                                                                                                    |
| CONGILITONS.                                                                                                    |                                                                                                    |                                                                                                    |                                                                                                    |                                                                                                    |                                                                                                    |                                                                                                    |
| N(CU)=2, N(<br>DEGREES OF<br>Temperature<br>Number of m                                                                                                    | S)=1, N(H)=1<br>FREEDOM 0<br>1400.00 K<br>oles of compo                                                                                                    | 00, N(O)=50,<br>( 1126.85<br>onents 1.53                                                                                                    | T=1400,<br>C), Pres                                                                                                    | P=1.013<br>sure 1<br>Mass in                                                                                                    | 25E5<br>.013250E+05<br>n grams 1.059                                                                                                    | 989E+03                                                                                                    |
| N(CU)=2, N(<br>DEGREES OF<br>Temperature<br>Number of m<br>Total Gibbs<br>Component<br>CU<br>H<br>O<br>S                                                                                                    | S)=1, N(H)=1<br>FREEDOM 0<br>1400.00 K<br>oles of comp<br>energy -2.7                                                                                                    | <pre>00, N(0)=50,<br/>( 1126.85<br/>pnents 1.53<br/>5931E+07, E<br/>Moles<br/>2.0000E+00<br/>1.0000E+01<br/>1.0000E+01</pre>                                                                                                    | T=1400,<br>C), Pres<br>000E+02,<br>Inthalpy -<br>W-Fracti<br>1.1991E-<br>9.5095E-<br>7.5475E-<br>3.0248E-                                                                                                    | P=1.0133<br>sure 1<br>Mass in<br>9.823821<br>on Act:<br>001 1.600<br>002 9.57<br>01 5.17<br>02 2.07                                                                                                    | 25E5<br>.013250E+05<br>n grams 1.059<br>E+06, Volume<br>ivity Potent<br>98E-03 -7.486<br>14E-06 -1.3455<br>29E-11 -2.757<br>46E-08 -2.0593                                                                                                    | 989E+03<br>5.76972E+00<br>tial Ref.stat<br>7E+04 SER<br>2E+05 SER<br>DE+05 SER<br>3E+05 SER                                                                                                    |
| N(CU)=2, N(<br>DEGREES OF<br>Temperature<br>Number of m<br>Total Gibbs<br>Component<br>CU<br>H<br>O<br>S<br>GAS<br>Moles 1.502<br>O 8.81060<br>Constitutio<br>H201<br>H22<br>O251<br>H251<br>O151<br>CU<br>H101<br>H<br>H151<br>S2<br>CU1H1<br>O152                                        | <pre>S)=1, N(H)=11 FREEDOM 0  1400.00 K oles of comprenergy -2.7: 2E+02, Mass : E-01 H 1.: n: 9.86660E=00 4.44169E=0 2.10471E=00 4.44169E=0 1.32327E=0 1.00104E=0 1.32327E=0 1.38936E=0 3.40802E=0 1.38936E=0 2.49875E=00</pre>                                                                     | <pre>00, N(0)=50,<br/>( 1126.85<br/>pnents 1.53<br/>5931E+07, E<br/>Moles<br/>2.0000E+00<br/>1.0000E+00<br/>5.0000E+01<br/>1.0000E+01<br/>5.0000E+01<br/>1.0000E-01<br/>5.0000E+01<br/>5.0000E+01<br/>5.000E+01<br/>5.000E+00<br/>5.000E+00<br/>5.000E+000E+000E+000E+000E+000E+000E+000</pre> | T=1400,<br>C), Press<br>3000E+02,<br>Snthalpy -<br>W-Fracti<br>1.1991E-<br>9.5095E-<br>7.5475E-<br>3.0248E-<br>ENTERED<br>Volume fr<br>5.7.9255<br>1.967<br>1.435<br>SOH 7.520<br>4.306<br>2.462<br>H 1.772<br>1.236<br>4.476<br>2.116<br>1.777<br>4.666<br>SO 3.355 | P=1.013:<br>mass i:<br>9.823821<br>on Act:<br>01 1.60;<br>02 9.57;<br>02 2.07;<br>Driv:<br>caction :<br>6E-03 (<br>53E-08<br>07E-08<br>14E-09<br>44E-09<br>44E-09<br>44E-09<br>44E-09<br>44E-09<br>44E-01<br>55E-10<br>36E-10<br>36E-10<br>36E-11<br>06E-11                                                                                                    | 25E5<br>.013250E+05<br>h grams 1.059<br>2406, Volume<br>ivity Potent<br>08E-03 -7.486'<br>14E-06 -1.3452'<br>29E-11 -2.757(<br>46E-08 -2.0593'<br>ing force 0.0<br>1.0000E+00 Ma<br>CU 5.01241E-0<br>CU101<br>H20051_H2S0<br>H20151_H2S0<br>H20451<br>S3<br>H102<br>S4<br>S5<br>03<br>S6<br>S8<br>S7               | 989E+03<br>5.76972E+00<br>tial Ref.stat<br>7E+04 SER<br>2E+05 SER<br>0000E+00<br>ass fractions:<br>06<br>8.58177E-12<br>5.46461E-12<br>3.10120E-12<br>1.2274BE-12<br>3.10120E-12<br>1.22650E-12<br>4.13438E-13<br>3.25596E-18<br>1.21560E-21<br>1.70006E-22<br>5.54892E-27<br>1.00000E-30<br>1.00000E-30        |
| N(CU)=2, N(<br>DEGREES OF<br>Temperature<br>Number of m<br>Total Gibbs<br>Component<br>CU<br>H<br>O<br>S<br>GAS<br>Moles 1.502<br>O 8.81060<br>Constitutio<br>H201<br>H2<br>O251<br>H251<br>O151<br>CU<br>H101<br>H<br>H151<br>S2<br>CU1H1<br>O1S2<br>CU2S_S3<br>Moles 2.326<br>CU 7.98557 | S)=1, N(H)=11<br>FREEDOM 0<br>1400.00 K<br>oles of comp<br>energy -2.7<br>2E+02, Mass 1<br>E-01 H 1.1<br>n:<br>9.86600E-0<br>8.86811E-0<br>4.44169E-0<br>2.10471E-0<br>1.32327E-0<br>1.00104E-0<br>1.32327E-0<br>1.3893E-0<br>3.40802E-0<br>3.40802E-0<br>2.49875E-0<br>6E+00, Mass 1<br>E-01 S 2.1 | <pre>00, N(0)=50,<br/>( 1126.85<br/>pnents 1.53<br/>5931E+07, E<br/>Moles<br/>2.0000E+00<br/>1.0000E+00<br/>5.0000E+01<br/>1.0000E+01<br/>5.0000E+01<br/>1.0000E+02<br/>5.0000E+01<br/>1.0000E+02<br/>5.0000E+01<br/>5.0000E+01<br/>5.000E+01<br/>5.000E+01<br/>5.000E+00<br/>5.000E+000E+000E+0000E+000E+0000E+000E+0</pre> | T=1400,<br>C), Press<br>3000E+02,<br>Snthalpy -<br>W-Fracti<br>1.1991E-<br>9.5095E-<br>7.5475E-<br>3.0248E-<br>ENTERED<br>Volume fr<br>2.462<br>CH 1.772<br>4.304<br>2.462<br>CH 1.777<br>4.666<br>SO 3.357<br>ENTERED<br>Volume fr<br>0.00000                       | P=1.013:<br>mass in 1<br>9.823821<br>on Act.<br>01 1.60:<br>02 9.57:<br>02 2.07:<br>Driv.<br>action :<br>6E-03 0<br>53E-08<br>07E-08<br>14E-09<br>44E-09<br>44E-09<br>44E-09<br>44E-09<br>51E-10<br>36E-10<br>36E-11<br>Driv.<br>action 1<br>Driv.<br>action 1 | 25E5<br>.013250E+05<br>H of grams 1.059<br>E+06, Volume<br>ivity Potent<br>98E-03 -7.486<br>14E-06 -1.3452<br>29E-11 -2.757<br>46E-08 -2.0593<br>ing force 0.0<br>1.0000E+00 Ma<br>CU 5.01241E-0<br>CU101<br>H2002<br>H20151_H2S0<br>H20451_S3<br>S6<br>S8<br>S7<br>ing force 0.0<br>.0000E+00 Ma<br>H 0.00000E+00 | 989E+03<br>5.76972E+00<br>tial Ref.stat<br>7E+04 SER<br>2E+05 SER<br>0000E+00<br>ass fractions:<br>06<br>8.58177E-12<br>5.46461E-12<br>3.12748E-12<br>3.10120E-12<br>1.229650E-12<br>4.13438E-13<br>3.25596E-18<br>1.21560E-21<br>1.70006E-22<br>5.54892E-27<br>1.00000E-30<br>0000E+00<br>ass fractions:<br>00 |

<sup>...</sup> the command in full is SET\_CONDITION

POLY 3: 1-c ... the command in full is LIST CONDITIONS N(CU)=2, N(S)=1, N(H)=100, T=1400, P=1.01325E5FIXED PHASES CU2S S3=0 DEGREES OF FREEDOM 0 POLY\_3: с-е ... the command in full is COMPUTE\_EQUILIBRIUM Normal POLY minimization, not global Testing POLY result by global minimization procedure Calculated 685 grid points in 0 Calculated 685 grid points in 10 ITS, CPU TIME USED 0 SECONDS POLY 3: 1-e ... the command in full is LIST EQUILIBRIUM OUTPUT TO SCREEN OR FILE /SCREEN/: Options /VWCS/: Output from POLY-3, equilibrium = 1, label A0 , database: USER Conditions: N(CU)=2, N(S)=1, N(H)=100, T=1400, P=1.01325E5 FIXED PHASES CU2S S3=0 DEGREES OF FREEDOM 0 Temperature 1400.00 K ( 1126.85 C), Pressure 1.013250E+05 Number of moles of components 1.54785E+02, Mass in grams 1.08845E+03 Total Gibbs energy -2.80759E+07, Enthalpy -1.00131E+07, Volume 5.85888E+00 W-Fraction Activity Potential Component Moles Ref.stat Moles W-Fraction Activity Potential Ker 2.0000E+00 1.1676E-01 1.6098E-03 -7.4867E+04 SER 1.0000E+02 9.2600E-02 6.5700E-06 -1.3890E+05 SER 5.1785E+01 7.6118E-01 1.0863E-10 -2.6707E+05 SER 1.0000E+00 2.9455E-02 2.0746E-08 -2.0593E+05 SER CU H 0 S GAS Status ENTERED Driving force 0.0000E+00 Moles 1.5278E+02, Mass 9.6136E+02, Volume fraction 1.0000E+00 Mass fract 0 8.61805E-01 H 1.04841E-01 S 3.33486E-02 CU 4.75131E-06 Constitution: Mass fractions: Constitution: . 9.76211E-01 5.24705E-08 H2O4S1 01S2 2.84109E-11 H2O1 1.95855E-02 CU1H101 4.17844E-03 O2 2.83599E-08 CU101 1.08582E-08 H2O2 02S1 1.80206E-11 1.13535E-11 
 1.1034E-03
 02
 1.08582E-08
 H202
 1.13535E-11

 1.18234E-05
 H201S1\_HS0H
 7.44050E-09
 H201S1\_H2S0
 3.09435E-12

 9.91688E-06
 S
 4.30477E-09
 S3
 1.00555E-12
 H2 0151 9.91688E-06 S 4.30477E-09 S3 1.44290E-06 H101S1\_SOH 2.55475E-09 H102 H2S1 H101 1.25138E-12 3.25596E-18 1.32327E-06 3.12773E-07 CU1S1 CU2 1.23642E-09 S4 4.47851E-10 O3 CU 1.57414E-21 Н H1S1 2.33934E-07 CU2S1 2.11636E-10 S5 1.21560E-21 1.38936E-07 O 1.32878E-07 H2S2 9.79832E-11 S6 5.54892E-2 03S1 8.37427E-11 S8 1.00000E-30 1.32878E-07 H2S2 8.37427E-11 S8 5.52244E-08 H101S1\_HS0 4.83886E-11 S7 CU1H1 1.00000E-30 Driving force 0.0000E+00 CU L Status ENTERED Moles 1.9999E+00, Mass 1.2709E+02, Volume fraction 0.0000E+00 Mass CU 1.00000E+00 S 0.0000E+00 O 0.00000E+00 H 0.00000E+0 Mass fractions: 
 CU2S\_S3
 Status FIXED
 Driving force
 0.0000E+00

 Moles
 0.0000E+00, Mass
 0.0000E+00, Volume fraction
 0.0000E+00
 Mass fractions:

 CU
 7.98557E-01
 S
 2.01443E-01
 0
 0.00000E+00
 H
 0.00000E+00

 OUX
 3:
 b n (%)
 0
 0.00000E+00
 H
 0.00000E+00
 **POLY 3:** sh n(\*) POLY\_3: sh n(\*)
... the command in full is SHOW\_VALUE
N(CU)=2, N(H)=100., N(0)=51.784749, N(S)=1.
POLY\_3:Hit RETURN to continue
POLY\_3: @@ If we have too much oxygen we may get some copper oxides, POLY\_3: 00 check which one is the closest to be stable POLY 3: 1-st p ... the command in full is LIST\_STATUS \*\*\* STATUS FOR ALL PHASES 0.000000E+00 0.0 0.000000E+00 0.0 STATUS DRIVING FORCE PHASE 0.000000E+00 CU2S\_S3 FIXED ENTERED CU\_L GAS 1.999928E+00 ENTERED 0.000000E+00 1.527848E+02 CU2S I -3.931114E-04 0.000000E+00 ENTERED CU2S\_S2 ENTERED -3.309936E-02 0.000000E+00 ENTERED -3.549960E-02 0.000000E+00 CU CU2S ENTERED -3.332974E-01 0.00000E+00 ENTERED -1.086153E+00 0.00000E+00 CU2C -1.231036E+00 CU2O L ENTERED 0.00000E+00 H2O\_L CUS -1.738865E+00 -3.173417E+00 ENTERED 0.000000E+00 ENTERED 0.00000E+00 CUO ENTERED -3.229722E+00 0.00000E+00 CU2SO4 ENTERED -3.322206±+00 0.00000 ENTERED PHASES WITH DRIVING FORCE LESS THAN -3.797595E+00 0.000000E+00 CU2SO5 CUSO4 H2SO4 L H2O2 L S L S S2 S **POLY\_3:** @@ Set Cu2O to fix with zero amount and remove the fix status of CU2S\_S3 POLY\_3: c-s p cu2o=fix 0 ... the command in full is CHANGE STATUS POLY\_3: c-s p cu2s\_s3 ... the command in full is CHANGE\_STATUS Status: /ENTERED/: Start value, number of moles /0/: POLY\_3: c-e ... the command in full is COMPUTE\_EQUILIBRIUM Normal POLY minimization, not global Testing POLY result by global minimization procedure Calculated 685 grid points in 0 Calculated 685 gr 39 ITS, CPU TIME USED POLY\_3: 1-e,,, 0 SECONDS ... the command in full is LIST\_EQUILIBRIUM Output from POLY-3, equilibrium = 1, label 1, label A0 , database: USER Conditions: N(CU)=2, N(S)=1, N(H)=100, T=1400, P=1.01325E5 FIXED PHASES CU2O=0 DEGREES OF FREEDOM 0 Temperature 1400.00 K ( 1126.85 C), Pressure 1.013250E+05 Number of moles of components 1.54993E+02, Mass in grams 1.09178E+03 Total Gibbs energy -2.81294E+07, Enthalpy -1.00609E+07, Volume 5.85900E+00 
 Moles
 W-Fraction
 Activity
 Potential
 Ref.stat

 2.0000E+00
 1.1641E-01
 1.6098E-03
 -7.4867E+04
 SER

 1.0000E+02
 9.2317E-02
 1.2909E-06
 -1.5784E+05
 SER

 5.1993E+01
 7.6191E-01
 2.8253E-09
 -2.2914E+05
 SER

 1.0000E+00
 2.9365E-02
 3.0696E-11
 -2.8178E+05
 SER
 Component CU Н 0 S

0 8.622822-04 Constitution: 9.80215E-01 H204S1 7.42671E-10 H101S1\_HSO H2O1 9.80215E-01 H20101 1.96037E-02 H2S1 1.61310E-04 CU101 7.42671E-10 H101S1\_HS0 3.65881E-13 5.66454E-10 CU2S1 3.13135E-13 4.68706E-10 S2 3.04157E-13 4.47851E-10 H201S1\_H2S0 4.59716E-15 3.65881E-13 02S1 H2 H101 7.37378E-06 7.34547E-06 CU2 H2O2 2.96508E-10 03 1.66331E-10 H2S2 02 03S1 2.76971E-1 3.45929E-06 H102 7.07748E-18 H1S1 6.80080E-11 S3 H1OIS1\_SOH 1.93172E-11 S4 H2OIS1\_HSOH 1.10541E-11 S7 1.32327E-06 4.55002E-07 4.19951E-21 0151 1.56044E-29 1.56044E-2. 1.00000E-30 1.00000E-30 CU1H101 1.44930E-07 H20131 6.14543E-08 S 1.08506E-08 01S2 2.54848E-09 CU1S1 6.36932E-12 S5 6.36932E-12 S5 2.98765E-12 S6 1.82939E-12 S8 CU1H1 1.00000E-30 1.00000E-30 0 
 CU\_L
 Status ENTERED
 Driving force
 0.0000E+00

 Moles 1.9999E+00, Mass 1.2709E+02, Volume fraction 0.0000E+00
 Mass fractions:

 CU 1.00000E+00 S
 0.00000E+00 O
 0.00000E+00 H
 0.00000E+00
 CU20 Status FIXED Driving force 0.0000E+00 Moles 0.0000E+00, Mass 0.0000E+00, Volume fraction 0.0000E+00 Mass fractions: CU 8.88190E-01 0 1.11810E-01 S 0.00000E+00 H 0.00000E+00 POLY\_3: show n(\*) ... the command in full is SHOW\_VALUE N(CU)=2, N(H)=100., N(O)=51.992866, N(S)=1. POLY\_3:Hit RETURN to continue POLY\_3: @@ The ratio N(O) to N(H) should thus be between 0.5178 and 0.52 POLY\_3: @@ in order to reduce all Cu2S and not forming any Cu2O POLY 3: 00 Make a diagram showing this amounts of phases POLY\_3: c-st p cu2o ... the command in full is CHANGE\_STATUS Status: /ENTERED/: Start value, number of moles /0/: POLY\_3: s-a-v 1 n(o) ... the command in full is SET AXIS VARIABLE Min value /0/: 45 Max value /1/: 55 Increment /.25/: POLY 3: s-c n(o) ... the command in full is SET\_CONDITION Value /51.99286556/: POLY\_3: c-e ... the command in full is COMPUTE\_EQUILIBRIUM Line command in full is composite\_b, Using global minimization procedure Calculated 685 grid points in Found the set of lowest grid points in Calculated POLY solution 0 s, tot 0 s 0 5 0 s, total time POLY 3: save tcex11 y ... the command in full is SAVE\_WORKSPACES POLY\_3: step normal ... the command in full is STEP\_WITH\_OPTIONS No initial equilibrium, using default Step will start from axis value 51.9929 ... OK Phase Region from 51.9929 for: GAS CU\_L Global check of adding phase at 5.19929E+01 Calculated 2 equilibria GAS Phase Region from 51.9929 for: GAS CU20  $\ensuremath{\mbox{CU\_L}}$  Global check of removing phase at 5.29928E+01 Calculated 6 equilibria Phase Region from 52.9928 for: GAS CU20 Global test at 5.49929E+01 .... OK Terminating at 55.0000 Calculated 12 equilibria Phase Region from 51.9929 for: GAS CHD CU\_L Global check of adding phase at 5.17847E+01 Calculated 3 equilibria Phase Region from 51.7847 for: GAS CU2S\_S3 CU25 S CU\_L Global test at 4.99929E+01 .... OK Global test at 4.74929E+01 .... OK Global test at 4.5000E+01 .... OK Terminating at 45.0000 Calculated 31 equilibria \*\*\* Buffer saved on file: c:\jenkins\workspace\Thermo-Calc-Generate-Console-Examples\examples\tcex11\tcex L1.POLY3 POLY 3: post POLY-3 POSTPROCESSOR VERSION 3.2 POST: s-d-a x n(o) ... the command in full is SET\_DIAGRAM\_AXIS POST: s-d-a y np(\*) ... the command in full is SET\_DIAGRAM\_AXIS COLUMN NUMBER /\*/: POST: set-title example 11a POST: plot ... the command in full is PLOT DIAGRAM

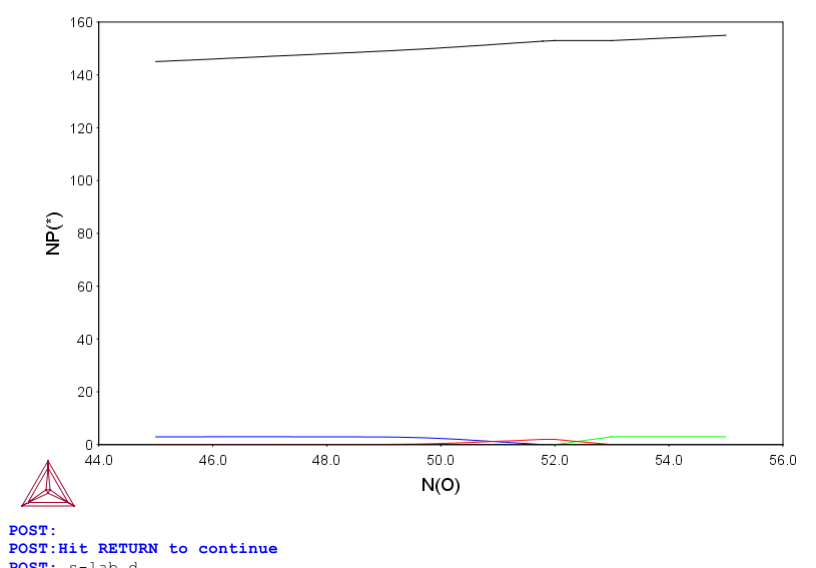

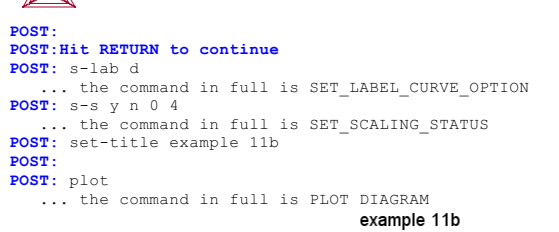

2016.05.16.13.22.34 USER: CU, H, O, S N(CU)=2., N(S)=1., N(H)=100., T=1400, P=1.01325E5

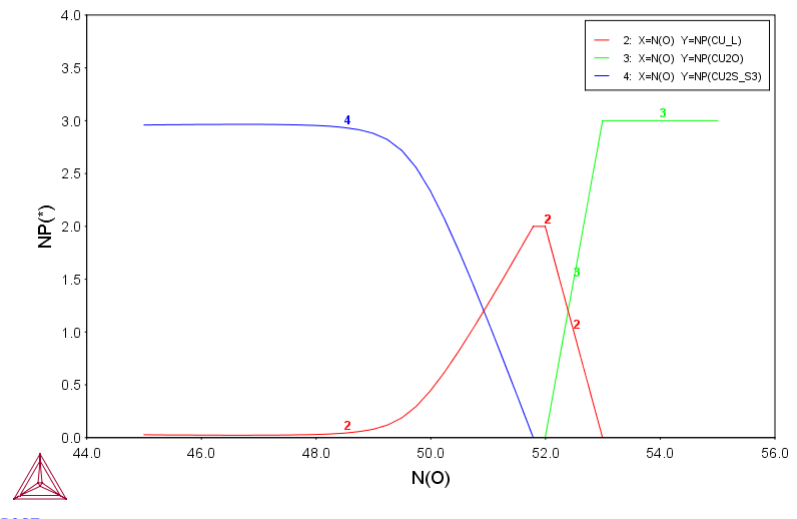

POST : **POST:** set-inter

... the command in full is SET\_INTERACTIVE\_MODE **POST**:

### tcex12

About Copyright Foundation for Computational Thermodynamics, Stockholm, Sweden Software (build 9533) running on WinNT 64-bit wordlength Compiler: Intel(R) Visual Fortran Composer Version 13.1.0.149 Build 20130118 License library version: 8.5.1.0017 Linked: Mon May 16 09:31:44 2016 SYS:SYS:MACRO "c:\jenkins\workspace\Thermo-Calc-Generate-Console-Examples\tcex12\tcex12\tcex12.TCM" set-echo SYS: @@ SYS: 00 Tabulation SYS: 00 of thermodynamic data for reactions **SYS**: 00 SYS: @@ This example shows a number of independent cases using the SYS: @@ tabulation module. This module is very rudimentary but still SYS: @@ provides some facilities. Note that there is no on-line help available! SYS: 00 SYS: set-log ex12,, SYS: go tab ... the command in full is GOTO\_MODULE TAB: ? ... the command in full is HELP LIST\_SUBSTANCES MACRO\_FILE\_OPEN BACK SWITCH DATABASE ENTER\_FUNCTION TABULATE DERIVATIVES TABULATE REACTION TABULATE\_SUBSTANCE ENTER\_REACTION PATCH TAB: tab-rea 3H2+N2=2N1H3; ... the command in full is TABULATE\_REACTION Use one of these databases TCFE8 = Steels/Fe-Alloys v8.0 TCFE9 = Steels/Fe-Alloys v9.0 SNAPSHOT FF0ST1 = FROST = FROST = FROST = FROST = FROST = FROST = FROST = Steels/Fe-Alloys v7.0 TCFE6 = Steels/Fe-Alloys v6.2 TCFE5 = Steels/Fe-Alloys v4.1 TCFE3 = Steels/Fe-Alloys v3.1 TCFE4 = Steels/Fe-Alloys v2.1 TCFE4 = Steels/Fe-Alloys v1.0 FEDAT = TCS/TT Steels Database v1.0 TCN19 = Ni-Alloys v9.0 SNAPSHOT TCN17 = Ni-Alloys v7.1 TCN16 = Ni-Alloys v5.1 TCN16 = Ni-Alloys v5.1 TCN14 = Ni-Alloys v4.0 = NI-Alloys V5.1
= Ni-Alloys v4.0
= Ni-Alloys v1.3
= Al-Alloys v4.0
= Al-Alloys v3.0 TCNT4 TCNI1 TCAL4 TCAL3 = Al-Alloys V3.0
= Al-Alloys V2.0
= Al-Alloys v1.2
= Mg-Alloys v4.0
= Mg-Alloys v4.0 TCAL2 TCAL1 TCMG5 TCMG4 TCMG3 Mg-Alloys v3.0
Mg-Alloys v2.0
Mg-Alloys v2.0
Ti-Alloys v1.1
Ti-Alloys v1.0 SNAPSHOT
Copper v1.0 SNAPSHOT
Cemented carbide v1.0
SGTE Alloy Solutions Database v5.0
SGTE Alloy Solutions Database v4.9f
SGTE Alloy Solutions Database v2.1
SGTE Substances Database v4.1
SGTE Substances Database v4.3 TCMG2 TCMG1 TCTI1 TCCII1 TCCC1 TCHEA1 SSOL5 SSOL4 SSOL2 SSUB5 SSUB4 SGTE Substances Database v4.1
 SGTE Substances Database v3.3
 SGTE Substances Database v2.2
 SGTE Nobel Metal Alloys Database v3.1
 SGTE Nobel Metal Alloys Database v1.2
 SGTE Thermal Barrier Coating TDB v2.2
 SGTE Thermal Barrier Coating TDB v1.1
 SGTE In-Vessel Nuclear Oxide TDB v6.2
 TC Semi-Conductors v2.1 SSUB3 SSUB2 SNOB3 SNOB2 SNOB1 STBC2 STBC1 SALT1 SNUX6 = SGTE In-Vessel Nuclear Oxide TDB v6.2 = TC Semi-Conductors v2.1 = Fe-containing Slag v4.0 snapshot = Fe-containing Slag v3.2 = Fe-containing Slag v2.2 = Metal Oxide Solutions v7.0 SNAPSHOT = Metal Oxide Solutions v6.1 = Metal Oxide Solutions v6.1 = Metal Oxide Solutions v4.1 = Ionic Solutions v3.0 = Ionic Solutions v2.6 = Ionic Solutions v1.5 = NPL Oxide Solutions Database v2.1 SEMC2 SLAG4 SLAG3 SLAG2 SLAG1 TCOX7 TCOX6 TCOX5 TCOX4 ION3 TON2 = Ionic Solutions v2.6 = Ionic Solutions v1.5 = NPL Oxide Solutions Database v2.1 = Solder Alloys v3.1 = Solder Alloys v2.0 = Solder Alloys v1.0 = Ultrapure Silicon v1.1 = Materials Processing v2.5 = Combustion/Sintering v1.1 = Super Conductor v1.0 = SOPC Database v1 0 ION1 NOX2 TCSLD3 TCSLD2 TCSLD1 TCSI1 TCMP2 TCES1 TCSC1 Super Conductor v1.0
 SOFC Database v1.0
 Nuclear Fuels v2.1b
 Nuclear Materials v2.1
 Nuclear Oxides v4.2
 U-Zr-Si Ternary Oxides TDE v1.1 TCFC1 TCNF2 NUMT2 NUOX4 NUTO1 U-Zr-Si Ternary Oxides TDB v1.1
 Ag-Cd-In Ternary Alloys TDB v1.1
 ThermoData NUCLEA Alloys-oxides TDB v10.2
 ThermoData MEPHISTA Nuclear Fuels TDB v11
 Aqueous Solution v2.5
 TGG Aqueous Solution Database v2.5
 TGG Geochemical/Environmental TDB v2.3
 SGTE Unary (Pure Elements) TDB v5.1 NUTA 1 NUCL10 MEPH11 TCAQ2 AQS2 GCE2

PURE5

 Final Demo Database
 Nickel Demo Database
 Solder Demo Database NIDEMO SLDEMO OXDEMO = SUBDEMO = Oxide Demo Database OXDEMO= Oxide Demo DatabaseSUBDEMO= Substance Demo DatabasePTERN= Public Ternary Alloys TDB v1.3PAQ2= Public Aqueous Soln (SIT) TDB v2.4PG35= G35 Binary Semi-Conductors TDB v1.2MOB2= Alloys Mobility v2.4MOB1= Alloys Mobility v1.3MOBFE1= Steels/Fe-Alloys Mobility v2.0MOBFE3= Steels/Fe-Alloys Mobility v3.0MOBF14= Ni-Alloys Mobility v3.1MOBN12= Ni-Alloys Mobility v2.4MOBN12= Ni-Alloys Mobility v2.0MOBAL1= Al-Alloys Mobility v2.0MOBAL2= Al-Alloys Mobility v2.0MOBAL1= Al-Alloys Mobility v2.0MOBAL1= Cu-Alloys Mobility v1.0MOBC011= Cu-Alloys Mobility v1.0MOBC11= Si-Alloys Mobility v1.0MOBC11= Cu-Alloys Mobility v1.0MOBC11= Si-Alloys Mobility v1.0MOBS11= Si-Alloys Mobility v1.0MALDEMO= Al-Alloys Mobility v1.0MALDEMO= Al-Alloys Mobility demo databaseMTEDEMO= Fe-Alloys Mobility demo databaseMIDEMONi-Alloys Mobility demo databaseMEDEMO= Ni-Alloys Mobility demo database Substance Demo Database DATABASE NAME /TCFE8/: SSUB5 THERMODYNAMIC DATABASE module Current database: SGTE Substances Database v5.1 VA DEFINED ... the command in full is REJECT VA DEFINED REINITIATING GES5 . .... the command in full is DEFINE\_SPECIES H2 H3N1 ... the command in full is GET\_DATA ELEMENTS ..... SPECIES ..... PHASES DEFINED PHASES ..... PARAMETERS ... FUNCTIONS .... List of references for assessed data H2<G> JANAF THERMOCHEMICAL TABLES SGTE \*\* H2<G> H2<G> HYDROGEN<G> HIDRUGENKG> STANDARD STATE FROM CODATA KEY VALUES. CP FROM JANAF PUB. 3/61 H3N1<G> NH3<G> AMMONIA <GAS> AMMONIA <GAS> N2<G> JANAF THERMOCHEMICAL TABLES SGTE \*\* N2<G> N2<G> NITROGEN <DIATOMIC GAS> PUBLISHED BY JANAF AT 09/65 -0K-Pressure /100000/: 100000 Low temperature limit /298.15/: 298.15 High temperature limit /2000/: 2000 Step in temperature /100/: 100 Output file /SCREEN/: OUTPUT FROM THERMO-CALC 13.24.37 2016. 5.16 Reaction: 3H2<G>+N2<G>=2H3N1<G> H2<GAS> N2<GAS> H3N1<GAS> \*\*\*\*\* T Delta-Cp Delta-H Delta-S Delta-G (K) (Joule/K) (Joule) (Joule/K) (Joule) 

 100
 100
 100
 100
 100
 100
 100
 100
 100
 100
 100
 100
 100
 100
 100
 100
 100
 100
 100
 100
 100
 100
 100
 100
 100
 100
 100
 100
 100
 100
 100
 100
 100
 100
 100
 100
 100
 100
 100
 100
 100
 100
 100
 100
 100
 100
 100
 100
 100
 100
 100
 100
 100
 100
 100
 100
 100
 100
 100
 100
 100
 100
 100
 100
 100
 100
 100
 100
 100
 100
 100
 100
 100
 100
 100
 100
 100
 100
 100
 100
 100
 100
 100
 100
 100
 100
 100
 100
 100
 100
 100
 100
 100
 100
 100
 100
 100
 100
 100
 100
 100
 100
 100
 100
 100
 100
 1 2.55400E-01 -1.12452E+05 -2.35965E+02 1.49022E+00 -1.12363E+05 -2.35909E+02 2.56484E+00 -1.12159E+05 -2.35785E+02 3.51909E+00 -1.114584E+05 -2.35611E+02 4.38259E+00 -1.11458E+05 -2.35152E+02 5.17775E+00 -1.10980E+05 -2.35152E+02 1600.00 2.65091E+0 1700.00 2.88676E+05 3.12246E+05 3.35797E+05 1800.00 1900.00 2000.00 5.17775E+00 -1.10980E+05 -2.35152E+02 3.593251 TAB:Hit RETURN to continue TAB: @@ Add a final column with a function. In this function 3 59325E+05 **TAB**: @@ you may use G, S, H, V, CP, T and R with their obvious **TAB**: @@ meaning. You may also use H298 and ALPHA (thermal expansivity) **TAB**: @@ and KAPPA (isothermal compressibility). In most databases TAB: 00 there are no pressure dependence and thus V, ALPHA and KAPPA TAB: 00 will not be correct. TAR: e-fun ... the command in full is ENTER\_FUNCTION Name: fef Function: (g-h298)/t TAB: t-r

ALDEMO = Aluminum Demo Database

FEDEMO

... the command in full is TABULATE\_REACTION

Same reaction? /Y/: V Pressure /100000/: 100000 Low temperature limit /298.15/: 298.15 High temperature limit /2000/: 2000 Step in temperature /100/: 100

## Output file /SCREEN/:

OUTPUT FROM THERMO-CALC 2016. 5.16 13.24.37

(G-H298 )/T Column 6: fef Reaction: 3H2<G>+N2<G>=2H3N1<G> H2<GAS> N2<GAS> H3N1<GAS>

| *************************************** |                             |                             |                             |              |             |
|-----------------------------------------|-----------------------------|-----------------------------|-----------------------------|--------------|-------------|
| Т                                       | Delta-Cp                    | Delta-H                     | Delta-S                     | Delta-G      | fef         |
| (K)                                     | (Joule/K)                   | (Joule)                     | (Joule/K)                   | (Joule)      |             |
| *******                                 | * * * * * * * * * * * * * * | * * * * * * * * * * * * * * | * * * * * * * * * * * * * * | ****         | *********   |
| 298.15                                  | -4.44006E+01                | -9.18800E+04                | -1.98115E+02                | -3.28120E+04 | 1.98115E+02 |
| 300.00                                  | -4.43267E+01                | -9.19621E+04                | -1.98389E+02                | -3.24452E+04 | 1.98116E+02 |
| 400.00                                  | -3.92294E+01                | -9.61533E+04                | -2.10482E+02                | -1.19604E+04 | 1.99799E+02 |
| 500.00                                  | -3.34122E+01                | -9.97861E+04                | -2.18613E+02                | 9.52022E+03  | 2.02800E+02 |
| 600.00                                  | -2.77768E+01                | -1.02842E+05                | -2.24200E+02                | 3.16779E+04  | 2.05930E+02 |
| 700.00                                  | -2.26324E+01                | -1.05358E+05                | -2.28088E+02                | 5.43040E+04  | 2.08834E+02 |
| 800.00                                  | -1.81080E+01                | -1.07390E+05                | -2.30808E+02                | 7.72568E+04  | 2.11421E+02 |
| 900.00                                  | -1.41889E+01                | -1.09000E+05                | -2.32710E+02                | 1.00438E+05  | 2.13687E+02 |
| 1000.00                                 | -1.08095E+01                | -1.10245E+05                | -2.34025E+02                | 1.23779E+05  | 2.15659E+02 |
| 1100.00                                 | -7.77802E+00                | -1.11169E+05                | -2.34908E+02                | 1.47229E+05  | 2.17372E+02 |
| 1200.00                                 | -5.07556E+00                | -1.11807E+05                | -2.35464E+02                | 1.70750E+05  | 2.18858E+02 |
| 1300.00                                 | -2.93467E+00                | -1.12203E+05                | -2.35782E+02                | 1.94314E+05  | 2.20149E+02 |
| 1400.00                                 | -1.19414E+00                | -1.12407E+05                | -2.35934E+02                | 2.17901E+05  | 2.21272E+02 |
| 1500.00                                 | 2.55400E-01                 | -1.12452E+05                | -2.35966E+02                | 2.41497E+05  | 2.22251E+02 |
| 1600.00                                 | 1.49022E+00                 | -1.12363E+05                | -2.35909E+02                | 2.65091E+05  | 2.23107E+02 |
| 1700.00                                 | 2.56484E+00                 | -1.12159E+05                | -2.35785E+02                | 2.88676E+05  | 2.23857E+02 |
| 1800.00                                 | 3.51909E+00                 | -1.11854E+05                | -2.35611E+02                | 3.12246E+05  | 2.24515E+02 |
| 1900.00                                 | 4.38259E+00                 | -1.11458E+05                | -2.35397E+02                | 3.35797E+05  | 2.25093E+02 |
| 2000.00                                 | 5.17775E+00                 | -1.10980E+05                | -2.35152E+02                | 3.59325E+05  | 2.25602E+02 |
| TAB:Hit R                               | ETURN to conti              | nue                         |                             |              |             |

TAB: t-r ... the command in full is TABULATE\_REACTION Same reaction? /Y/: y Pressure /100000/: 100000 Low temperature limit /298.15/: 298.15

High temperature limit /2000/: 2000 Step in temperature /100/: 100 Output file /SCREEN/: tcex12a

Grapical output? /Y/: y Plot column? /2/: 6

OUTPUT FROM THERMO-CALC 13.24.37 2016. 5.16

Column 6: fef (G-H298)/T Reaction: 3H2<G>+N2<G>=2H3N1<G> H2<GAS> N2<GAS> H3N1<GAS>

# T Delta-Cp Delta-H Delta-S Delta-G fef (K) (Joule/K) (Joule) (Joule/K) (Joule) (K) (Joule/K) (Joule) (Joule) (Joule) 298.15 -4.44006E+01 -9.18800E+04 -1.98115E+02 -3.28120E+04 1.98115E+02 300.00 -4.43267E+01 -9.19621E+04 -1.98319E+02 -3.24452E+04 1.98115E+02 500.00 -3.92294E+01 -9.196315E+04 -2.10432E+02 -1.19604E+04 1.99799E+02 500.00 -3.34122E+01 -9.97861E+04 -2.18613E+02 9.52022E+03 2.02800E+02 600.00 -2.77768E+01 -1.02842E+05 -2.24200E+02 3.16779E+04 2.05930E+02 800.00 -1.81080E+01 -1.07390E+05 -2.30808E+02 7.72568E+04 2.11421E+02 900.00 -1.41889E+01 -1.00245E+05 -2.34025E+02 1.0438E+05 2.13687E+02 1000.00 -7.77802E+00 -1.11160F±05 -2.34908E+02 1.47229E+05 2.17372E+02 1200.00 -5.07556E+00 -1.11203E+05 -2.35782E+02 1.94314E+05 2.20149E+02 1400.00 -1.19414E+00 -1.12407E+05 -2.35934E+02 2.17901E+05 2.21272E+02 1500.00 2.5640E+01 -1.12452E+05 -2.3590E+0

POSTPROCESSOR VERSION 3.2

... the command in full is QUICK\_EXPERIMENTAL\_PLOT ... the command in full is SET\_SCALING\_STATUS ... the command in full is PLOT\_DIAGRAM

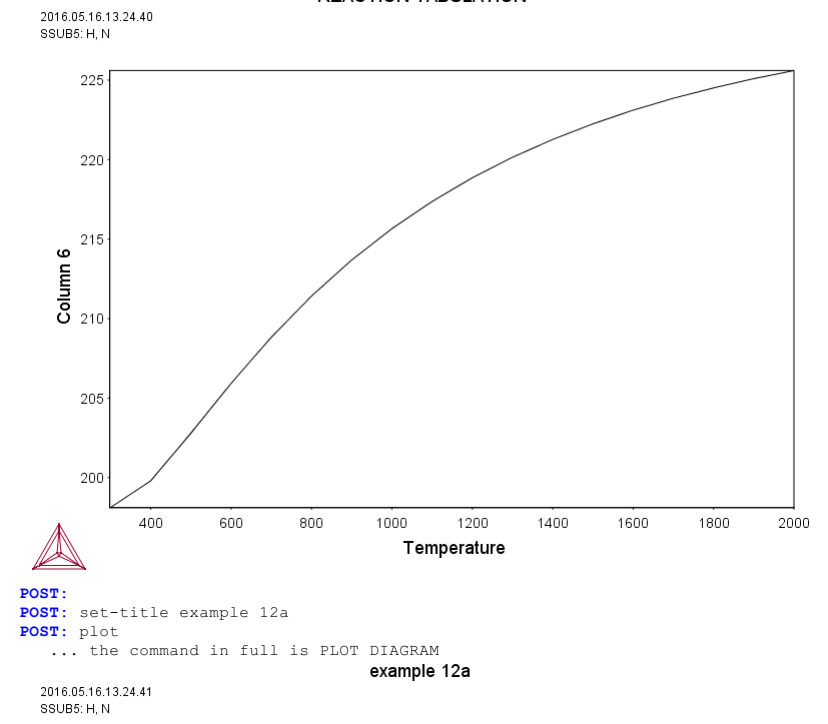

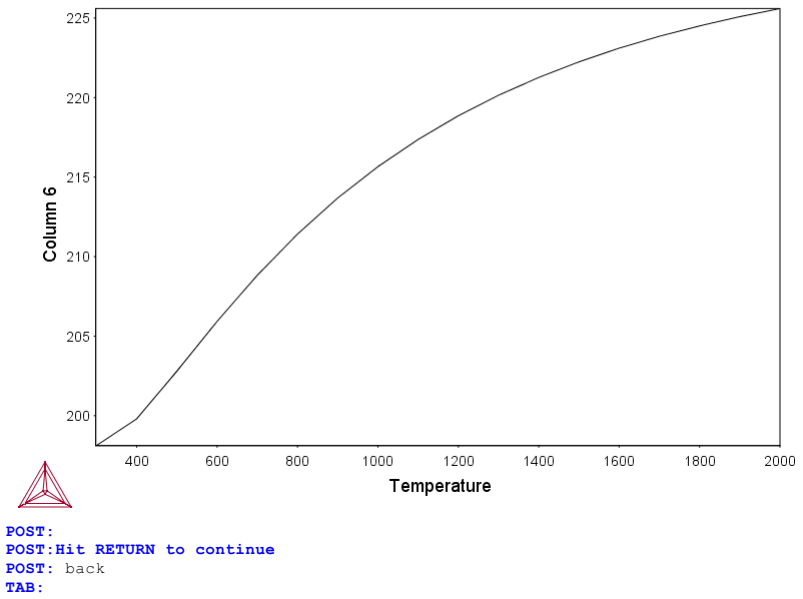

TAB: TAB: 00 In the Gibbs-Enery-System we can list the data we use TAB: 00 in the Gibbs-Enery-System we can TAB: go g ... the command in full is GOTO\_MODULE GIBBS ENERGY SYSTEM version 5.2 GES: 1-d

# ... the command in full is LIST\_DATA OUTPUT TO SCREEN OR FILE /SCREEN/: **OPTIONS?:** ?

OPTIONS?

- Choose one or several of the following options for output:
   \* N the output is written as a ''user'' database format.
   \* P the output is written as a MACRO file for future input.
   This is useful for creating setup files for assessments.
   \* S the symbols are suppressed.
   \* R the references for the parameters are listed
   (only for some databases in which references are available)
   \* L the output is written suitable for a LaTeX preprocessor.

## **OPTIONS**?: rs

10UTPUT FROM GIBBS ENERGY SYSTEM ON PC/WINDOWS NT FROM DATABASE: SSUB5 DATE 2016- 5-16

ALL DATA IN SI UNITS FUNCTIONS VALID FOR 298.15<T< 6000.00 K UNLESS OTHER LIMITS STATED

| ELEMENT | STABLE ELEMENT REFERENCE | MASS       | H298-H0    | S298       |
|---------|--------------------------|------------|------------|------------|
| 0 VA    | VACUUM                   | 0.0000E+00 | 0.0000E+00 | 0.0000E+00 |
| 1 H     | 1/2_MOLE_H2(GAS)         | 1.0079E+00 | 4.2340E+03 | 6.5285E+01 |
| 2 N     | 1/2_MOLE_N2(GAS)         | 1.4007E+01 | 4.3350E+03 | 9.5751E+01 |
|         |                          |            |            |            |

| SPE | CIES | STOICHIOMETRY |
|-----|------|---------------|
| 1   | Н    | H             |
| 2   | H2   | H2            |

3 H3N1 H3N1 4 N N 5 N2 N2 6 VA VA

GAS CONSTITUENTS: H2,H3N1,N2

G(GAS,H2;0) - 2 H298(1/2\_MOLE\_H2(GAS),H;0) = +F11227T+R\*T\*LN(1E-05\*P) G(GAS,H2,G) 2 H236(172\_H0HE\_H2(GAS),H,G) = TF11227TR T HR(HE GS F) REFERENCE: 9480 G(GAS,H3N1;0) = 3 H298(1/2\_MOLE\_H2(GAS),H;0)-H298(1/2\_MOLE\_N2(GAS),N;0) = +F11369T+R\*T\*LN(1E-05\*P) REFERENCE: 9537 G(GAS,N2;0) - 2 H298(1/2\_MOLE\_N2(GAS),N;0) = +F13668T+R\*T\*LN(1E-05\*P) REFERENCE:11534 LIST\_OF\_REFERENCES NUMBER SOURCE H2<G> JANAF THERMOCHEMICAL TABLES SGTE \*\* REF9480 H2<G> H2<G> HYDROGEN<G> STANDARD STATE FROM CODATA KEY VALUES. CP FROM JANAF PUB. 3/61 H3N1<G> T.C.R.A.S. Class: 2 REF9537 H3N1<G> NH3<G> AMMONIA <GAS> REF11534 N2<G> JANAF THERMOCHEMICAL TABLES SGTE \*\* N2<G> N2<G> N2<G> N2<G> NITROGEN <DIATOMIC GAS> PUBLISHED BY JANAF AT 09/65 GES:Hit RETURN to continue GES: back TAB: TAB: 00 Tabulate another reaction ======== TAB: t-r ... the command in full is TABULATE\_REACTION Same reaction? /Y/: n Reaction: INP+GA=GAP+IN; ... the command in full is REJECT \ DEFINED VA REINITIATING GES5 ... .... the command in full is DEFINE\_SPECIES IN1P1 IN GA1P1 DEFINED ... the command in full is GET\_DATA ELEMENTS ..... SPECIES ..... PHASES ..... PARAMETERS ... FUNCTIONS .... List of references for assessed data GA1<G> T.C.R.A.S. Class: 1 GA1<G> Ga<G> GALLIUM <GAS> GA1P1<G> S.G.T.E. GA1P1<G> GaP<G> GALLIUM PHOSPHIDE <GAS> ASSESSED DATA BY C. CHATILLON MARCH 1994. Ga(g) and P2(g) from T.C.R.A.S. IN1<G> THERMODATA IN1<G> In<G> New Assessment (H form and S only) IN1P1<G> CHATILLON(1994 March) IN1P1<G> InP<G> ASSESSED DATA BY C. CHATILLON MARCH 1994. In(g) and P2(g) from T.C.R.A.S. GA1P1 S.G.T.E. GAlPI GaP GALLIUM PHOSPHIDE. Calphad, 18, 2, 177-222 (1994). GA1 S.G.T.E. \*\* GA1 Ga GALLIUM Data from SGTE Unary DB , based on 81GLU/GUR (Ivtan Vol. 3) 20080211 BC Tref 200 -> 298.15 IN1P1 I. BARIN 3rd. Edition IN1P1 InP INDIUM MONOPHOSPHIDE. Data taken from Calphad, 18, 2, 177-222 (1994) IN1 S.G.T.E. \*\* ⊺N1 In INDIUM Data from SGTE Unary DB -0K-Pressure /100000/: 100000 Low temperature limit /298.15/: 298.15 High temperature limit /2000/: 2000 Step in temperature /100/: 100 Output file /tcex12a/: tcex12b Grapical output? /Y/: Y Plot column? /2/: 2 О U T P U T F R O M T H E R M O - C A L C 2016. 5.16 13.24. 13.24.41 Column 6: fef (G-H298 Reaction: GA+IN1P1=IN+GA1P1 GA stable as GA S IN1P1 stable as IN1P1\_S IN stable as IN\_S (G-H298 )/T GA1P1 stable as GA1P1\_S T Delta-Cp Delta-H Delta-S Delta-G fef (K) (Joule/K) (Joule) (Joule/K) (Joule) 298.15 -1.56785E+00 -4.01610E+04 4.46600E+00 -4.14925E+04 -4.46600E+00 300.00 -1.60915E+00 -4.01639E+04 4.45617E+00 -4.15008E+04 -4.46597E+00 302. ---- GA becomes GA\_L ,delta-H = 5589.80 400.00 -6.09329E-01 -4.59820E+04 -1.46756E+01 -4.01118E+04 1.23002E-01

| 430.     | IN become      | s IN L ,delta- | H = 3283.00  |              |             |
|----------|----------------|----------------|--------------|--------------|-------------|
| 500.00   | 7.26020E-01    | -4.26605E+04   | -6.95385E+00 | -3.91835E+04 | 1.95492E+00 |
| 600.00   | 1.12393E+00    | -4.25671E+04   | -6.78469E+00 | -3.84963E+04 | 2.77457E+00 |
| 700.00   | 1.32655E+00    | -4.24423E+04   | -6.59282E+00 | -3.78274E+04 | 3.33376E+00 |
| 800.00   | 1.22407E+00    | -4.23120E+04   | -6.41862E+00 | -3.71771E+04 | 3.72988E+00 |
| 900.00   | 7.64029E-01    | -4.22095E+04   | -6.29733E+00 | -3.65419E+04 | 4.02125E+00 |
| 1000.00  | -8.12013E-02   | -4.21720E+04   | -6.25712E+00 | -3.59149E+04 | 4.24608E+00 |
| 1100.00  | -1.32730E+00   | -4.22391E+04   | -6.32007E+00 | -3.52870E+04 | 4.43091E+00 |
| 1200.00  | -2.98369E+00   | -4.24512E+04   | -6.50358E+00 | -3.46469E+04 | 4.59509E+00 |
| Temperat | ure range exce | eded for IN1P1 |              |              |             |
| -        | -              |                |              |              |             |
|          |                | 11             | VEED TWENTS  |              |             |

... the command in full is QUICK\_EXPERIMENTAL\_PL ... the command in full is SET\_SCALING\_STATUS ... the command in full is PLOT DIAGRAM REACTION TABULATION

2016.05.16.13.24.41

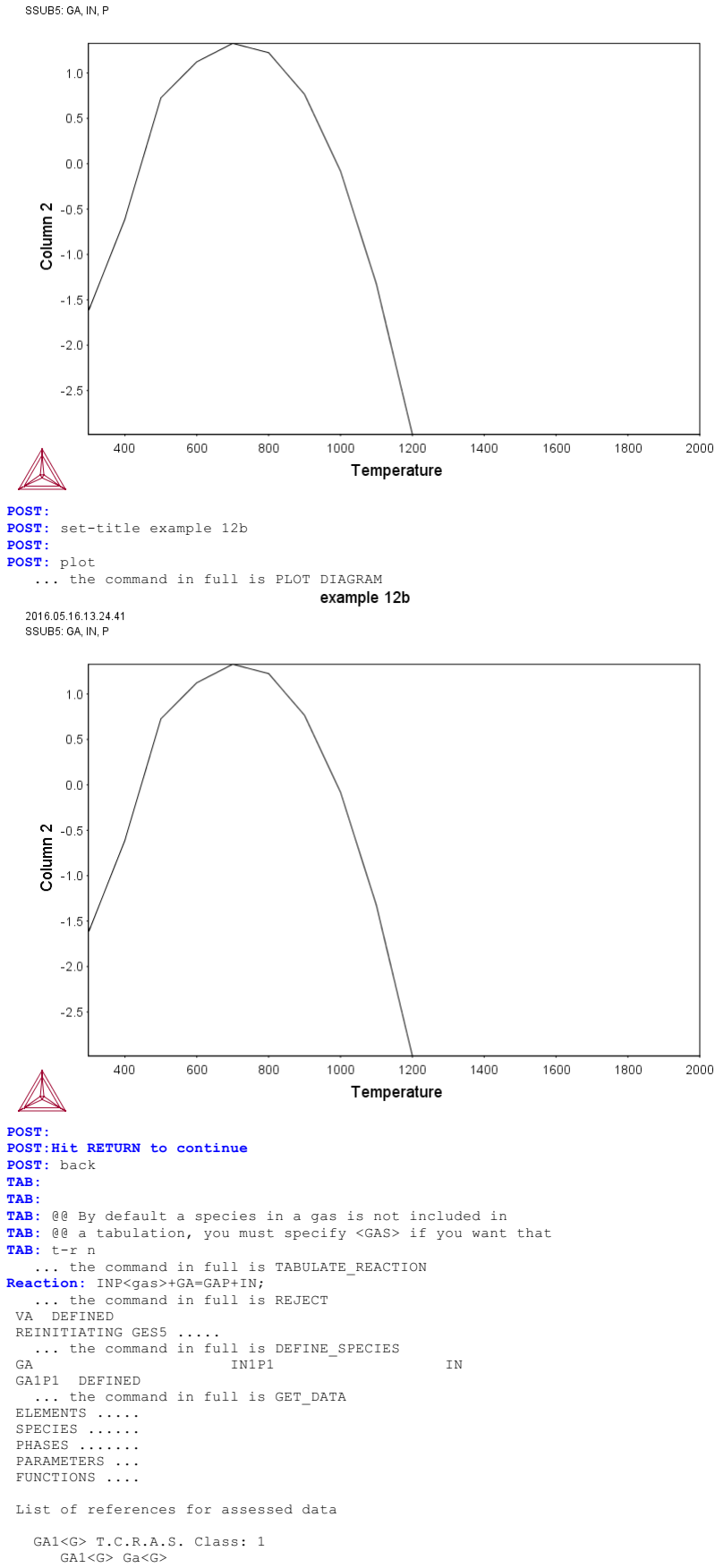

GA1<G> Ga<G> GA1<G> Ga<G> GALLIUM <GAS> GA1P1<G> S.G.T.E. GA1P1<G> GaP<G>

```
GALLIUM PHOSPHIDE <GAS>
          ASSESSED DATA BY C. CHATILLON MARCH 1994. Ga(g) and P2(g) from T.C.R.A.S.
    IN1<G> THERMODATA
          IN1<G> In<G>
          New Assessment (H form and S only)
     IN1P1<G> CHATILLON(1994 March)
          INIPICS INFCS INFCS HALLON (1994 HALLON)
ASSESSED DATA BY C. CHATILLON MARCH 1994. In(g) and P2(g)
    from T.C.R.A.S.
GA1P1 S.G.T.E.
          GA1P1 GaP
          GALLIUM PHOSPHIDE. Calphad, 18, 2, 177-222 (1994).
    GA1 S.G.T.E. **
GA1 Ga
          GALLIUM
          Data from SGTE Unary DB , based on 81GLU/GUR (Ivtan Vol. 3)
20080211 BC Tref 200 -> 298.15
    IN1P1 I. BARIN 3rd. Edition
IN1P1 InP
          INDIUM MONOPHOSPHIDE. Data taken from Calphad, 18, 2, 177-222
    (1994)
IN1 S.G.T.E. **
          TN1 Tn
          INDIUM
         Data from SGTE Unary DB
  -0K-
Pressure /100000/: 100000
Low temperature limit /298.15/: 1000
High temperature limit /2000/: 2000
Step in temperature /100/: 100
Output file /tcex12b/:
Grapical output? /Y/: N
                        OUTPUT FROM THERMO-CALC
                        2016. 5.16
                                                                                       13.24.42
 Column 6: fef (G-H298 )/T
Reaction: GA+IN1P1<G>=IN+GA1P1
GA stable as GA_L
  IN1P1<GAS>
 IN1P1<GAS>
 IN stable as IN L
GA1P1 stable as GA1P1 S
  T Delta-Cp Delta-H Delta-S Delta-G fef
(K) (Joule/K) (Joule) (Joule/K) (Joule)

        1000.00
        1.57503E+01
        -4.65760E+05
        -1.78780E+02
        -2.8690E+05
        1.86368E+02

        1100.00
        1.60263E+01
        -4.64172E+05
        -1.77266E+02
        -2.69179E+05
        1.85608E+02

        1200.00
        1.63030E+01
        -4.62555E+05
        -1.75860E+02
        -2.51523E+05
        1.84654E+02

        1300.00
        1.65828E+01
        -4.6091E+05
        -1.74544E+02
        -2.34004E+05
        1.8411E+02

        1400.00
        1.68674E+01
        -4.59238E+05
        -1.73305E+02
        -2.16612E+05
        1.83383E+02

        1500.00
        1.71578E+01
        -4.558737E+05
        -1.71014E+02
        -1.9341E+05
        1.8278E+02

        1600.00
        1.74548E+01
        -4.55807E+05
        -1.71014E+02
        -1.82184E+05
        1.8178E+02

        1700.00
        1.77582E+01
        -4.55807E+05
        -1.7014E+02
        -1.65136E+05
        1.81301E+02

Temperature range exceeded for GA1P1
TAB:Hit RETURN to continue
TAB: li-sub
  ... the command in full is LIST_SUBSTANCES
... the command in full is REJECT
     DEFINED
 REINITIATING GES5 .....
... the command in full is DEFINE_SPECIES
 AG DEFINED
 ... the command in full is GET_DATA
ELEMENTS .....
  SPECIES .....
  PHASES .....
 PARAMETERS ...
FUNCTIONS ....
 List of references for assessed data
    AG1<G> THERMODATA
          AG1<G> Ag<G>
SILVER <GAS>
    Modified Thermodata new assessment
AG1 HULTGREN SELECTED VAL. SGTE **
         AG1 Ag
SILVER
          CODATA KEY VALUE.MPT=1234.93K.
          --U.D. 30/10/85 .
   -ok-
-OK-
With elements /*/: IN P
Exclusivly with those elements? /Y/:
ΤN
                                                                                IN2
           P
IN1P1
                                        P2
Ρ4
P4
TAB: 00 or all substances with Fe
TAB: li-sub
... the command in full is LIST_SUBSTANCES
With elements /*/: FE
Exclusivly with those elements? /Y/: N
                                   AL2FE104
                                                                                AS1FE104
FE
AS2FE308
                                       B1FE1
BA1FE2ND207
                                                                                B1FE2
BR1FE1
BA1FE1ND104
BR2FE1
                                       BR3FE1
                                                                                BR4FE2
                                        C1FE103
BR6FE2
                                                                                C1FE3
                                                                                CA2FE205
C5FE105
                                        CA1FE2O4
CD1FE2O4
CL2FE1
                                        CL1FE1
CL3FE1
                                                                                CL1FE101
CL4FE2
CL6FE2
                                       CO1FE2O4
                                                                                CR2FE104
CU1FE102
                                        CU1FE1S2
                                                                                CU1FE204
CU2FE2O4
                                        CU5FE1S4
                                                                                F1FE1
                                       F3FE1
FE1/+1
F2FE1
F6FE2
                                                                                 F4FE2
                                                                                FE1/-1
FE2
                                        FE1H1
                                                                                FE1H101
FE1H102
                                       FE2H2O4
                                                                                FE1H2O2
```

FE0.94701

FE101

FE1H3O3

FE203 FE102 FE304 FE1S1 FE2O12S3 FE0.875S1 FE1S2 FE104S1 FE1SE0.96 FE1.04SE1 FE1SE1 FE1SE2 FE2N1 FE4N1 FE1P1 FE1P2 FE2P1 FE3P1 FE1H406P1 FE1I1 FE1I2 FE1I3 FE2I4 FE2I6 FE1K102 FE1K202 FE1K403 FE1LI102 FE1LI504 FE1M0104 FE1NA102 FE103SI1 FE103TI1 FE104W1 FE1SI2.33 FE104V2 FE106V2 FE1SI2 FE1SI1 FE1TE0 9 FE1TE1 FE1TE2 FE2LI2O4 FE1TI1 FE2MG104 FE2MN104 FE2NB1 FE2NI104 FE204TI1 FE204SI1 FE204ZN1 FE2TI1 FE2U1 FE2TA1 FE3LT205 FE3MO2 FE3W2 FE5LI108 TAB: TAB: Hit RETURN to continue TAB: @@ ------TAB: 00 You can tabulate data for a substance or phase also, this is equivalent TAB: 00 with tabels you may find in JANAF for example TAB: t-sub IN1P1 AB: t-sub INIPI
... the command in full is TABULATE\_SUBSTANCE
... the command in full is REJECT DEFINED VA VA DEFINED REINITIATING GES5 ..... ... the command in full is DEFINE\_SPECIES IN1P1 DEFINED ... the command in full is GET\_DATA ... the comm ELEMENTS ..... SPECIES ..... PARAMETERS ... FUNCTIONS .... List of references for assessed data IN1P1<G> CHATILLON(1994 March) IN1P1<G> InP<G> ASSESSED DATA BY C. CHATILLON MARCH 1994. In(g) and P2(g) IN1PI I. BARIN 3rd. Edition IN1PI I.P INDIUM MONOPHOSPHIDE. Data taken from Calphad, 18, 2, 177-222 (1994)-OK-Pressure /100000/: 100000 Low temperature limit /1000/: 300 High temperature limit /2000/: 1300 Step in temperature /100/: 100 Output file /tcex12b/: tcex12c Grapical output? /Y/: Y Plot column? /2/: 2 OUTPUT FROM THERMO-CALC 2016. 5.16 13.24.42 Column 6: fef (G-H298 )/T Phase : IN1P1\_S Specie: IN1P1 Pressure : 100000.00 T Cp H S G fef (K) (Joule/K) (Joule) (Joule/K) (Joule) 

 300.00
 4.62734E+01
 -7.44015E+04
 6.42060E+01
 -9.36633E+04
 -6.39209E+01

 400.00
 4.89412E+01
 -6.96137E+04
 7.79614E+01
 -1.00798E+05
 -6.57782E+01

 500.00
 4.97376E+01
 -6.46723E+04
 8.89845E+01
 -1.09165E+05
 -6.93552E+01

 600.00
 5.00615E+01
 -5.96811E+04
 9.80837E+01
 -1.18531E+05
 -7.34072E+01

 700.00
 5.09302E+01
 -4.459556E+04
 1.05824E+02
 -1.28736E+05
 -7.74989E+01

 800.00
 5.09302E+01
 -4.44633E+04
 1.18629E+02
 -1.39664E+05
 -8.14708E+01

 900.00
 5.17709E+01
 -3.2297E+04
 1.24142E+02
 -1.63372E+05
 -8.52694E+01

 1000.00
 5.26947E+01
 -3.38577E+04
 1.29261E+02
 -1.76045E+05
 -9.23252E+01

 1200.00
 5.55148E+01
 -2.83083E+04
 1.34088E+02
 -1.89214E+05
 -9.56061E+01

 1200.00
 5.5148E+01
 -2.83083E+04
 1.34088E+02
 -1.89214E+05
 -9.56061E+01

 Temperature range exceeded ... the command in full is QUICK\_EXPERIMENTAL\_PLOT ... the command in full is PLOT\_DIAGRAM

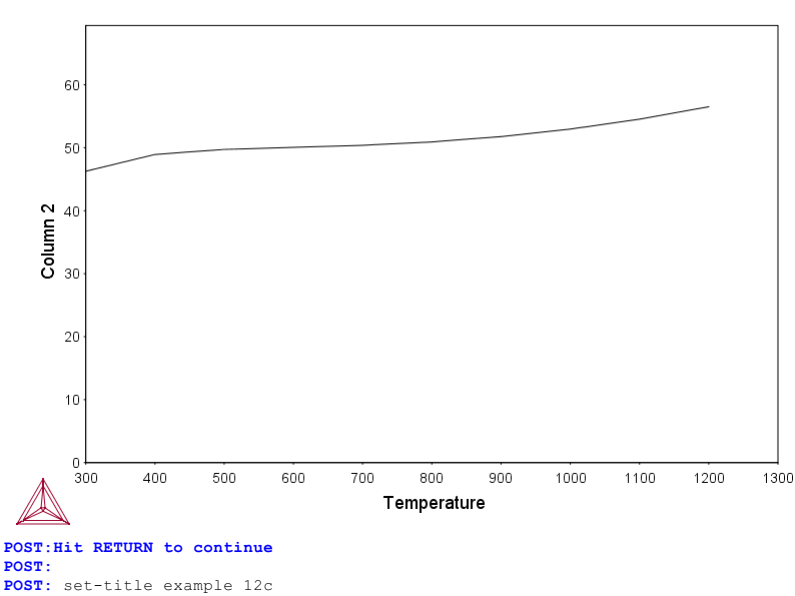

POST: POST: plot

... the command in full is PLOT DIAGRAM
example 12c

2016.05.16.13.24.42 SSUB5: IN, P

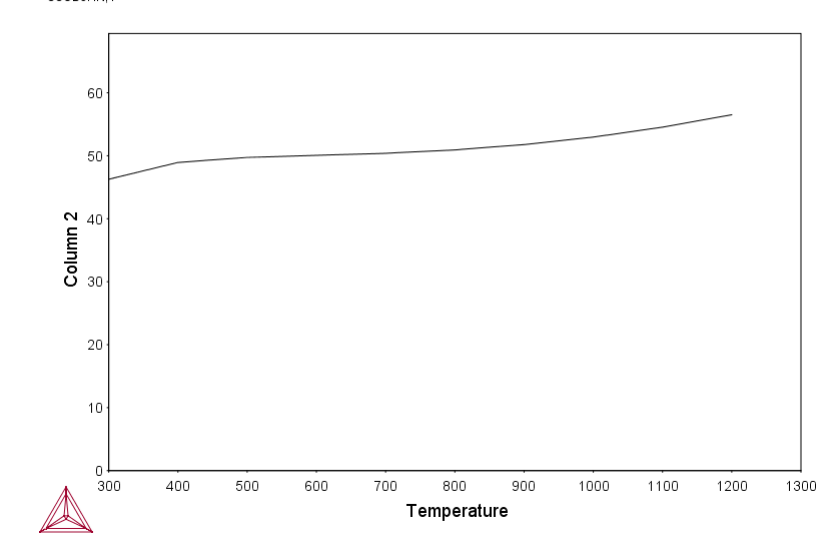

POST: POST: Hit RETURN to continue POST: back

Output file /tcex12c/: tcex12d Grapical output? /Y/: Y Plot column? /2/: 6

Column 6: pp EXP(-G/R/T ) Reaction: H1K101=H1K101<G> H1K101 stable as H1K101\_S H1K101<GAS>

| * * * * * * * * * * * * * * * * * * * * |                                 |                             |                           |                |                           |
|-----------------------------------------|---------------------------------|-----------------------------|---------------------------|----------------|---------------------------|
| Т                                       | Delta-Cp                        | Delta-H                     | Delta-S                   | Delta-G        | pp                        |
| (K)                                     | (Joule/K)                       | (Joule)                     | (Joule/K)                 | (Joule)        |                           |
| *******                                 | * * * * * * * * * * * * * * * * | * * * * * * * * * * * * * * | * * * * * * * * * * * * * | ************** | * * * * * * * * * * * * * |
| 300.00                                  | -1.97899E+01                    | 1.92543E+05                 | 1.56915E+02               | 1.45469E+05    | 4.70147E-26               |
| 400.00                                  | -2.31294E+01                    | 1.90409E+05                 | 1.50797E+02               | 1.30090E+05    | 1.02900E-17               |
| 500.00                                  | -2.73216E+01                    | 1.87890E+05                 | 1.45195E+02               | 1.15293E+05    | 9.03075E-13               |
| 517.                                    | H1K101 bec                      | omes H1K101_S2              | ,delta-H =                | 5600.00        |                           |
| 600.00                                  | -2.71797E+01                    | 1.79542E+05                 | 1.29351E+02               | 1.01932E+05    | 1.33747E-09               |
| 680.                                    | H1K101 bec                      | omes H1K101_L               | ,delta-H =                | 7900.00        |                           |
| 700.00                                  | -3.36564E+01                    | 1.68804E+05                 | 1.13354E+02               | 8.94566E+04    | 2.11269E-07               |
| 800.00                                  | -3.31914E+01                    | 1.65462E+05                 | 1.08890E+02               | 7.83499E+04    | 7.66317E-06               |
| 900.00                                  | -3.27453E+01                    | 1.62165E+05                 | 1.05007E+02               | 6.76592E+04    | 1.18375E-04               |
| 1000.00                                 | -3.22973E+01                    | 1.58913E+05                 | 1.01580E+02               | 5.73333E+04    | 1.01226E-03               |
| 1100.00                                 | -3.18358E+01                    | 1.55706E+05                 | 9.85231E+01               | 4.73310E+04    | 5.65583E-03               |
| 1200.00                                 | -3.13536E+01                    | 1.52547E+05                 | 9.57735E+01               | 3.76185E+04    | 2.30437E-02               |
| 1300.00                                 | -3.08482E+01                    | 1.49436E+05                 | 9.32837E+01               | 2.81676E+04    | 7.38312E-02               |
| 1400.00                                 | -3.03294E+01                    | 1.46378E+05                 | 9.10171E+01               | 1.89543E+04    | 1.96257E-01               |
| 1500.00                                 | -2.98854E+01                    | 1.43368E+05                 | 8.89402E+01               | 9.95788E+03    | 4.50033E-01               |
| 1600.00                                 | -2.94990E+01                    | 1.40399E+05                 | 8.70240E+01               | 1.16091E+03    | 9.16434E-01               |
| 1700.00                                 | -2.91580E+01                    | 1.37467E+05                 | 8.52461E+01               | -7.45152E+03   | 1.69415E+00               |
| 1800.00                                 | -2.88535E+01                    | 1.34567E+05                 | 8.35882E+01               | -1.58923E+04   | 2.89182E+00               |
| 1900.00                                 | -2.85787E+01                    | 1.31695E+05                 | 8.20357E+01               | -2.41727E+04   | 4.61888E+00               |
| Temperature range exceeded for H1K101   |                                 |                             |                           |                |                           |

... the command in full is QUICK\_EXPERIMENTAL\_PLOT ... the command in full is SET\_SCALING\_STATUS ... the command in full is PLOT\_DIAGRAM

REACTION TABULATION

2016.05.16.13.24.43 SSUB5: H, K, O

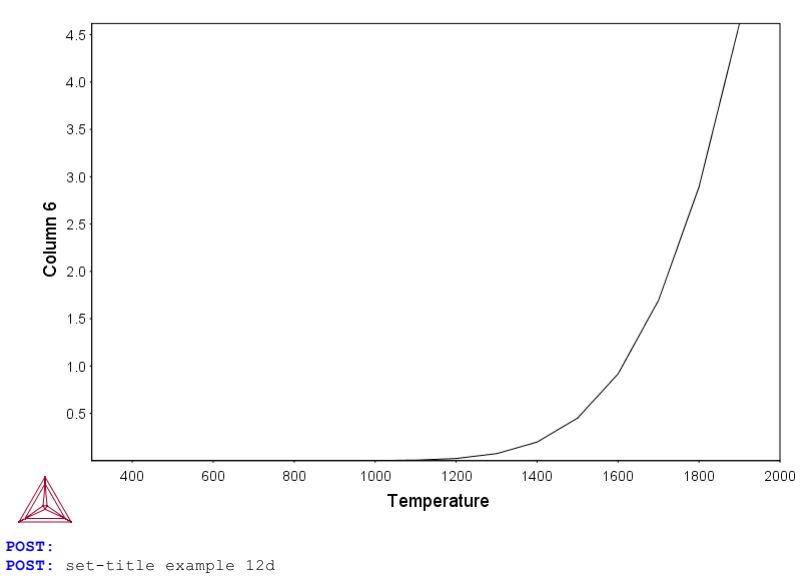

POST: **POST:** plot

... the command in full is PLOT DIAGRAM

example 12d 2016.05.16.13.24.43

SSUB5: H, K, O

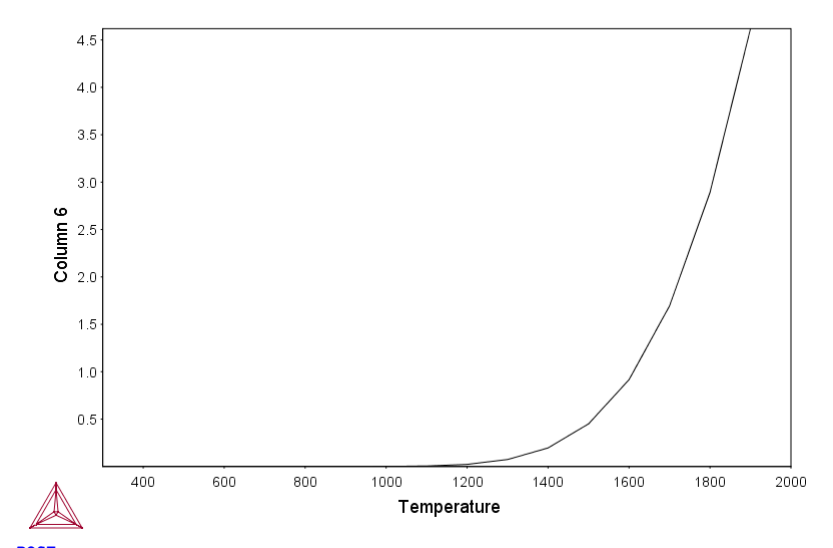

POST: POST:Hit RETURN to continue

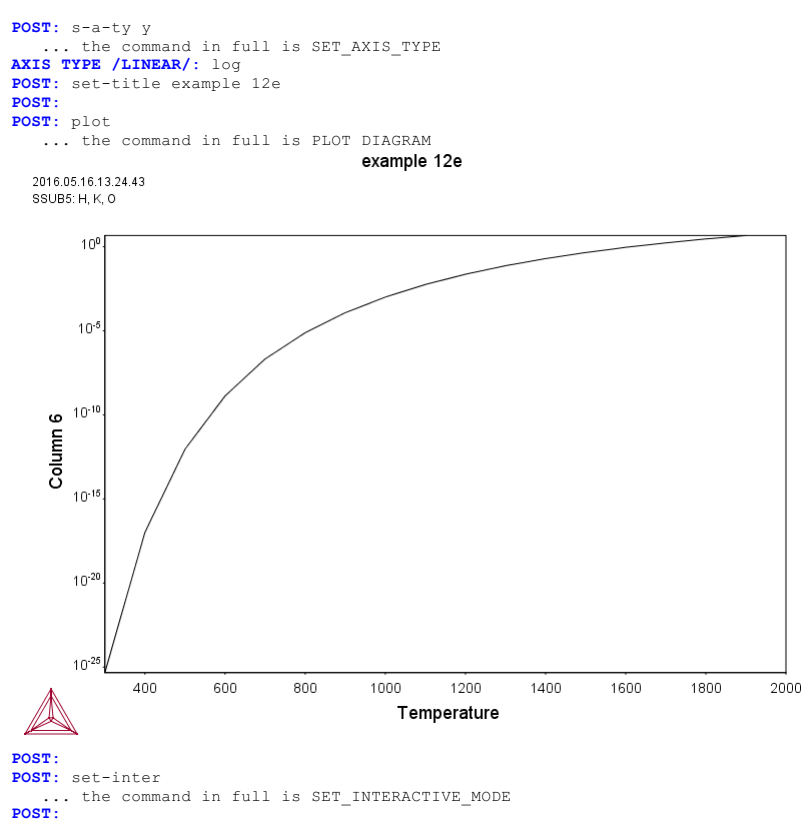

About

SYS: 00 SYS: 00 SYS: 00 Calculation SYS: 00 of phase diagram and G curve SYS: 00 using the BINARY module SYS: @@ SYS: 00 Binary Al-Ti phase diagram and G curve SYS: 00 SYS: set-log ex13,,, SYS: GO BIN ... the command in full is GOTO\_MODULE THERMODYNAMIC DATABASE module Current database: Steels/Fe-Alloys v8.0 VA DEFINED B2\_VACANCY L12 FCC B2 BCC HIGH\_SIGMA DICTRA\_FCC\_A1 REJECTED Simple binary phase diagram calculation module Database: /TCBIN/: TCBIN Current database: TC Binary Solutions v1.1 /- DEFINED BCC B2 FCC L12 FCC L102 D021\_HCP REJECTED First element: ? First element: ? The following assessed systems AG-AL AG-AU AG-BI AG-CU AG-GE AG-IN AG-IR AG-MG AG-OS AG-PB AG-PD AG-PT AG-RH AG-RU AG-SB AG-SI AG-SN AG-TI AG-TL AG-ZN AG-ZR AL-AS AL-AU AL-B AL-BI AL-C AL-CA AL-CE AL-CO AL-CR AL-CU AL-FE AL-GA AL-GE AL-IN AL-LI AL-MG AL-MN AL-MO AL-N AL-ND AL-NI AL-O AL-P AL-PB AL-SB AL-SI AL-SN AL-TA AL-TI AL-V AL-W AL-Y AL-ZN AL-ZR AS-AU AS-CU AS-FE AS-GA AS-GE AS-IN AS-P AS-SB AU-BI AU-CL AU-CR AU-CU AU-GE AU-IN AU-PB AJ-SP AU-RR AU-RU AU-SB AU-SI AU-TE AU-TL BC- B-CO B-CR B-FE B-HF B-MG B-MO B-N B-ND B-NI B-SC B-SI B-TI B-V B-W BA-CU BA-EU BA-SR BA-Y BI-CU BI-GA BI-GE BI-HG BI-IN BI-K BI-MG BI-O BI-PB BI-SB BI-SI BI-SN BI-TL BI-ZN C-CO C-CR C-CU C-FE C-HF C-MN C-MO C-NB C-NI C-PB C-SI C-TA C-TI C-V C-W C-Y C-ZR CA-CU CA-MG CA-PB CA-SI CA-ZN CD-GA CD-GE CD-HG CD-IN CD-PB CO-SB CD-SN CD-TE CD-ZN CE-MG CO-CSI CO-CU CO-DY CO-FE CO-IN CO-MN CO-MO CO-N CO-NB CO-NI CO-PI CO-PI CO-SI CO-TA CO-TI CO-V CO-W CR-CU CR-FE CR-MG CR-MN CR-MO CR-N CR-NB CR-NI CO-TA CO-TI CO-V CO-W CR-CU CR-FE CR-MG CR-MN CR-MO CR-N CR-NB CR-P CR-PD CR-PT CR-SI CR-SN CR-TA CR-TI CR-V CR-W CR-ZN CR-ZR CS-NA CS-RB CU-FE CU-GE CU-IN CU-LI CU-MG CU-MN CU-N CU-NB CU-NI CR-W CR-ZN CR-ZR CS-K CU-O CU-P CU-PB CU-S CU-SB CU-SI CU-SN CU-SR CU-TI CU-TL CU-V CU-Y CU-ZN CU-ZR DY-ER DY-HO ER-HO ER-TB FE-MG FE-MN FE-MO FE-N FE-NB FE-ND FE-NI FE-NI  $\begin{array}{c} {\rm CU-P} \ {\rm CU-PB} \ {\rm CU-SB} \ {\rm CU-SI} \ {\rm CU-SR} \ {\rm CU-SR} \ {\rm CU-TL} \ {\rm CU-U} \ {\rm CU-V} \ {\rm CU-V} \ {\rm CU-Z} \ {\rm CU-Z} \ {\rm CU-PB} \ {\rm CU-SB} \ {\rm CU-SB} \ {\rm CU-SR} \ {\rm CU-SR} \ {\rm CU-TL} \ {\rm CU-V} \ {\rm CU-V} \ {\rm CU-V} \ {\rm CU-V} \ {\rm CU-Z} \ {\rm CU-ZR} \ {\rm DY-RO} \ {\rm FE-ND} \ {\rm FE-ND}$ NI-ZR ND ER ND FR ND DD NIFF NIFFU NI-SI NIFTA NIFTI NI-V NI-W NIFW NI-ZR O-PB O-SN O-SR O-TI O-Y O-ZR P-SB P-SI PB-PD PB-SB PB-SB PB-SN PB-TL PB-ZN PD-RU PD-SN PR-SB PT-RR PT-RU RE-TA RE-W SB-SI SB-SN SB-ZN SE-SN SE-TE SE-TL SI-SN SI-TA SI-TE SI-TI SI-U SI-V SI-W SI-Y SI-ZN SI-ZR SN-TI SN-ZN SN-ZR TA-TI TA-V TA-W TA-ZR TE-ZN TI-V TI-W TI-ZD U-ZD V-ZD V-ZD TI-ZR U-ZR V-ZR

SYS:SYS:MACRO "c:\jenkins\workspace\Thermo-Calc-Generate-Console-Examples\tcex13\tcex13\tcex13.TCM"SYS: set-echo

First element: AL TI

Y-ZR

# Phase Diagram, Phase fraction (F), G- or A-curves (G/A): /Phase\_Diagram/: ... the command in full is REJECT

| VA                       | /- DEFINED               |                |
|--------------------------|--------------------------|----------------|
| BCC B2                   | FCC L12                  | FCC L102       |
| D021 HCP REJECTED        |                          |                |
| REINITIATING GES5        |                          |                |
| the command in fu        | ll is DEFINE ELEMENTS    |                |
| AL                       | TI DEFINED               |                |
| GAS:G                    | LIOUID:L                 | IONIC LIQUID:Y |
| FCC A1                   | BCC A2                   | A2 BCC         |
| HCP A3                   | HCPZN                    | DIAMOND A4     |
| BCT A5                   | CBCC A12                 | CUB A13        |
| B11 CUTI                 | B32 ALLI                 | C14 LAVES      |
| C15 LAVES                | C16 AL2CU                | C36 LAVES      |
| D019 AL1M3               | D019 SNTI3               | D022 AL3M1     |
| D1A CU4TI                | D513 AL3NI2              | D88 SI3TI5     |
| L10 ALTI                 | AL11TI5                  | AL2TI          |
| AL5FE4                   | ALCE AMORPHOUS           | MTI2           |
| REJECTED                 |                          |                |
| LIOUID:L RESTORED        |                          |                |
| AL11TI5 RESTORED         |                          |                |
| AL2TI RESTORED           |                          |                |
| D022 AL3M1 RESTORED      |                          |                |
| D019 AL1M3 RESTORED      |                          |                |
| L10 ALTI RESTORED        |                          |                |
| A2 BCC RESTORED          |                          |                |
| BCC B2 RESTORED          |                          |                |
| FCC A1 RESTORED          |                          |                |
| HCP A3 RESTORED          |                          |                |
| the command in fu        | ll is GET DATA           |                |
| ELEMENTS                 | _                        |                |
| SPECIES                  |                          |                |
| PHASES                   |                          |                |
| the command in fu        | ll is AMEND PHASE DESCRI | PTION          |
| the command in fu        | ll is AMEND PHASE DESCRI | PTION          |
| the command in fu        | ll is AMEND PHASE DESCRI | PTION          |
| the command in fu        | ll is AMEND PHASE DESCRI | PTION          |
| the command in fu        | ll is AMEND PHASE DESCRI | PTION          |
| PARAMETERS               |                          |                |
| FUNCTIONS                |                          |                |
|                          |                          |                |
| List of references for a | assessed data            |                |

'A T Dinsdale, SGTE Data for Pure Elements, Calphad 15(1991)4 p 317-425; ' A T Dinsdale, SGTE Data for Pure Elements, Calpina 15(1991)4 p 517-42
A T Dinsdale, SGTE Data for Pure Elements, update 2001
'N Saunders, COST 507 (1998) ISBN 92-828-3902-8 p 89-94; Al-Ti'
'N. Dupin, 1999, lattice stability for G(BCC\_A2,VA:VA)'
'N. Dupin, I. Ansara, Z. metallkd., VOl 90 (1999) p 76-85; Al-Ni'
'A V Davydov et al, Metall Mater Trans 32A (2001)9 p 2175-2186; Co-Ti'

'B Sundman, fix to avoid BCC with just Va (2001)' 'B Sundman, Set to zero due to the phase partitioning model ' -OK-... the command in full is SET AXIS VARIABLE The condition X(TI)=.1234 created ... the command in full is SET\_AXIS\_VARIABLE ... the command in full is SET\_AXIS\_VARIABLE The condition T=1319.08 created ... the command in full is SET\_REFERENCE\_STATE ... the command in full is SET\_REFERENCE\_STATE ... the command in full is SAVE\_WORKSPACES ... the command in full is SET\_CONDITION ... the command in full is SET\_ALL\_START\_VALUES Forcing automatic start values Automatic start values will be set ... the command in full is COMPUTE\_EQUILIBRIUM ... the command in full is COMPUTE\_EQUILIBRIUM ... the command in full is COMPUTE\_EQUILIBRIUM Start points provided by database Start points provided by database ... the command in full is SAVE\_WORKSPACES Version S mapping is selected Organizing start points Generating start point 1 Generating start point 2 Phase region boundary 1 at: 4.169E-01 1.704E+03 LIQUID \*\* L10\_ALTI Calculated. 7 eguilibria Phase region boundary 2 at: 3.454E-01 1.652E+03 LIQUID \*\* AL11TI5 \*\* L10\_ALTI Phase region boundary 3 at: 3.153E-01 1.652E+03 LIQUID \*\* AL11TI5 Calculated. 3 eguilibria Phase region boundary 4 at: 3.016E-01 1.646E+03 LIQUID \*\* AL11TI5 \*\* D022\_AL3M1 Phase region boundary 5 at: 2.797E-01 1.646E+03 LIQUID \*\* D022 AL3M1 Calculated. 36 equilibria Phase region boundary 6 at: 1.254E-01 9.380E+02 LIQUID \*\* D022\_AL3M1 \*\* FCC\_A1 Phase region boundary 7 at: 4.025E-03 9.380E+02 LIQUID \*\* FCC A1 Calculated 12 equilibria Phase region boundary 8 at: 1.287E-01 9.380E+02 D022\_AL3M1 \*\* FCC\_A1 Calculated. 27 equilibria Terminating at axis limit. Phase region boundary 9 at: 2.981E-01 1.646E+03 AL11TI5 \*\* D022\_AL3M1 Calculated. 17 equilibria Phase region boundary 10 at: 2.871E-01 1.269E+03 AL11TI5 \*\* AL2TI \*\* D022\_AL3M1 Phase region boundary 11 at: 3.267E-01 1.269E+03 AL11TI5 \*\* AL2TI Calculated. 9 equilibria Phase region boundary 12 at: 3.267E-01 1.454E+03 AL11TI5 \*\* AL2TI \*\* L10\_ALTI Phase region boundary 13 at: 3.539E-01 1.454E+03 AL11TI5 \*\* L10\_ALTI Calculated. 9 eguilibria Terminating at known equilibrium Phase region boundary 14 at: 3.605E-01 1.454E+03 AL2TI \*\* L10 ALTI Calculated.. Terminating at axis limit. 48 equilibria Phase region boundary 15 at: 2.937E-01 1.269E+03 \*\* AL2TI D022\_AL3M1 Calculated.. Terminating at axis limit. 40 equilibria Phase region boundary 16 at: 3.454E-01 1.652E+03 LIQUID \*\* L10\_ALTI Calculated 9 eguilibria Phase region boundary 17 at: 4.476E-01 1.717E+03 LIQUID \*\* HCP\_A3 \*\* L10\_ALTI Phase region boundary 18 at: 4.672E-01 1.717E+03 LIOUID

\*\* HCP A3 Calculated. 4 equilibria Phase region boundary 19 at: 5.157E-01 1.776E+03 LIQUID \*\* BCC B2 \*\* HCP\_A3 Phase region boundary 20 at: 5.233E-01 1.776E+03 LIQUID \*\* BCC\_B2 Calculated 43 equilibria Phase region boundary 21 at: 5.477E-01 1.776E+03 \*\* BCC\_B2 HCP\_A3 Calculated 41 equilibria Phase region boundary 22 at: 4.784E-01 1.717E+03 \*\* HCP\_A3 L10\_ALTI Calculated. 14 equilibria Phase region boundary 23 at: 5.545E-01 1.399E+03 \*\* D019\_AL1M3 \*\* HCP\_A3 \_\_L10\_ALTI Phase region boundary 24 at: 5.596E-01 1.399E+03 \*\* D019\_AL1M3 L10\_ALTI Calculated.. 45 equilibria Terminating at axis limit. Phase region boundary 25 at: 5.977E-01 1.399E+03 \*\* D019\_AL1M3 HCP\_A3 Calculated.. 63 equilibria Terminating at axis limit. Phase region boundary 26 at: 4.169E-01 1.704E+03 LIQUID \*\* L10 ALTI Calculated. Terminating at known equilibrium \*\*\* BUFFER SAVED ON FILE: 4 equilibria c:\jenkins\workspace\Thermo-Calc-Generate-Console-Examples\examples\tcex13\BINA RY.POLY3 CPU time for mapping 2 seconds POSTPROCESSOR VERSION 3.2 Setting automatic diagram axes POSTPROCESSOR VERSION 3.2

## Setting automatic diagram axes

... the command in full is SET\_TIELINE\_STATUS
... the command in full is SET\_LABEL\_CURVE\_OPTION
... the command in full is PLOT DIAGRAM
AL TI

2016.05.16.13.26.57 TCBIN: AL, TI P=1E5, N=1

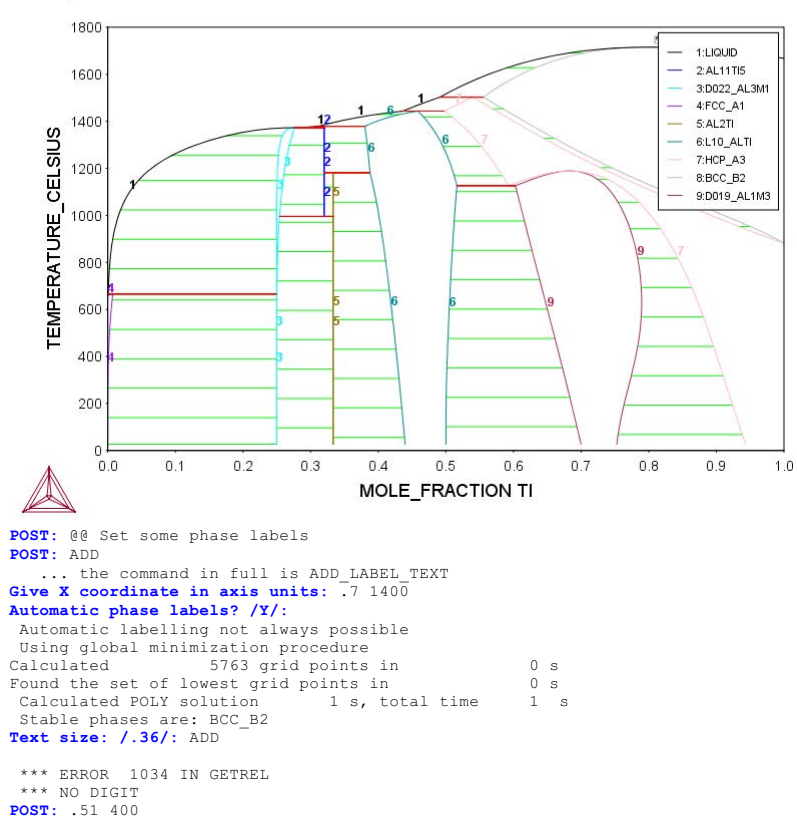

No such command, use HELP **POST:** 

2016.05.16.13.26.58 TCBIN: AL, TI P=1E5, N=1 1800 1:LIQUID 2:AL11TI5 3:D022\_AL3M1 4:FCC\_A1 1600 1400 5:AL2TI 6:L10\_ALTI TEMPERATURE CELSIUS 7:HCP\_A3 8:BCC\_B2 1200 9:D019\_AL1M3 1000 800 600 400 200 0.0 0.3 0.4 0.5 0.7 0.9 0.1 0.2 0.6 0.8 1.0 MOLE\_FRACTION TI POST: POST:Hit RETURN to continue POST: @@ We may plot the activites as well POST: S-D-A POST: S-D-A ... the command in full is SET\_DIAGRAM\_AXIS AXIS (X, Y OR Z) : X VARIABLE : AC FOR COMPONENT : AL POST: s-l e ... the command in full is SET\_LABEL\_CURVE\_OPTION POST: set-title example 13b POST: POST: plot ... the command in full is PLOT DIAGRAM example 13b 2016.05.16.13.26.59 TCBIN: AL, TI P=1E5, N=1 1800 1:AL11TI5 \_ 2:D022\_AL3M 3:FCC\_A1 4:AL2TI 1600 1400 5:L10\_ALTI TEMPERATURE\_CELSIUS 6:HCP\_A3 7:BCC\_B2 1200 8:D019\_AL1M3 1000 800 600 400 200 ل م 0.0 0.1 0.2 0.3 0.4 0.5 0.6 0.7 0.8 0.9 1.0 ACTIVITY AL POST: POST:Hit RETURN to continue POST: S-A-TY X ... the command in full is SET\_AXIS\_TYPE AXIS TYPE /LINEAR/: LOG POST: S-S X N 1E-4 1 ... the command in full is SET\_SCALING\_STATUS POST: set-title example 13c POST:

POST: **POST:** plot

... the command in full is PLOT\_DIAGRAM

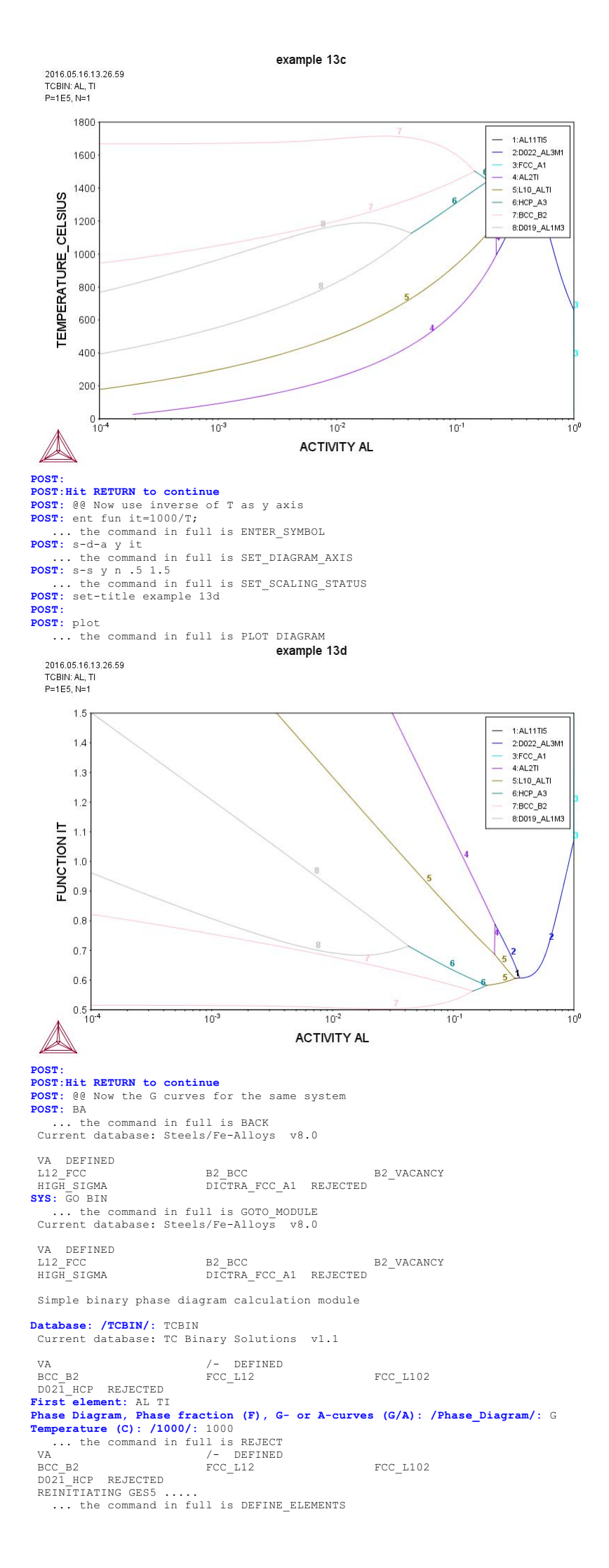

TI DEFINED AL GAS:G FCC\_A1 HCP\_A3 BCT\_A5 B11\_CUTI C15\_LAVES D019\_AL1M3 D1A\_CU4TI L10\_ALTI AL5FE4 PEIECTED AL TI DEFIN LIQUID:L BCC\_A2 HCP\_ZN CBCC\_A12 B32\_ALLI IONIC\_LIQUID:Y A2\_BCC DIAMOND\_A4 CUB\_A13 C14 LAVES B32\_ALL1 C16\_AL2CU D019\_SNTI3 D513\_AL3NI2 AL11TI5 C14\_LAVES C36\_LAVES D022\_AL3M1 D88\_SI3TI5 AL2TI ALCE AMORPHOUS MTI2 ALSFE4 REJECTED LIQUID:L RESTORED AL1TI5 RESTORED AL2TI RESTORED AL2TI RESTORED D022\_AL3M1 RESTORED D019\_AL1M3 RESTORED L10 ALTI RESTORED A2\_BCC RESTORED BCC B2 RESTORED FCC\_A1 RESTORED HCP\_A3 RESTORED ... the command in full is GET\_DATA ELEMENTS ..... SPECIES ...... PHASES ..... ... the command in full is AMEND\_PHASE\_DESCRIPTION ... the command in full is AMEND\_PHASE\_DESCRIPTION ... the command in full is AMEND\_PHASE\_DESCRIPTION ... the command in full is AMEND\_PHASE\_DESCRIPTION the command in full is AMEND PHASE DESCRIPTION PARAMETERS ... FUNCTIONS .... List of references for assessed data 'A T Dinsdale, SGTE Data for Pure Elements, Calphad 15(1991)4 p 317-425; '
'A T Dinsdale, SGTE Data for Pure Elements, update 2001'
'N Saunders, COST 507 (1998) ISBN 92-828-3902-8 p 89-94; Al-Ti'
'N. Dupin, 1999, lattice stability for G(ECC A2,VA:VA)'
'N. Dupin, I. Ansara, Z. metallkd., Vol 90 (1999) p 76-85; Al-Ni'
'A V Davydov et al, Metall Mater Trans 32A (2001)9 p 2175-2186; Co-Ti'
'B Sundman, fix to avoid BCC with just Va (2001)'
'B Sundman, Set to zero due to the phase partitioning model '-OK--ok--OK-... the command in full is SET\_AXIS\_VARIABLE The condition X(TI)=.1234 created ... the command in full is SET\_CONDITION ... the command in full is SET\_REFERENCE\_STATE ... the command in full is SET\_REFERENCE\_STATE ... the command in full is SAVE\_WORKSPACES ... the command in full is SET\_ALL\_START\_VALUES Foreign subtraction start values ... the command in full is SET\_ALL\_START\_VALUES Forcing automatic start values Automatic start values will be set ... the command in full is COMPUTE\_EQUILIBRIUM ... the command in full is SAVE\_WORKSPACES ... the command in full is STEP\_WITH\_OPTIONS for: Phase Region from 0.502463 LIQUID BCC\_B2 D019\_AL1M3 FCC\_A1 HCP A3 L10\_ALTI Phase Region from 0.502463 for: LIQUID BCC\_B2 D019\_AL1M3 FCC\_A1 HCP\_A3 L10\_ALTI Phase Region from 0.320000 for: AL11TI5 Phase Region from 0.333333 for: AL2TT Phase Region from 0.636878 for: D022\_AL3M1 Phase Region from 0.636878 for: D022\_AL3M1 \*\*\* Buffer saved on file \*\*\* c:\jenkins\workspace\Thermo-Calc-Generate-Console-Examples\examples\tcex13\GCUR c:\jenki: VE.POLY3 POSTPROCESSOR VERSION 3.2 ... the command in full is SET\_TIELINE\_STATUS ... the command in full is SET\_LABEL\_CURVE\_OPTION ... the command in full is PLOT\_DIAGRAM

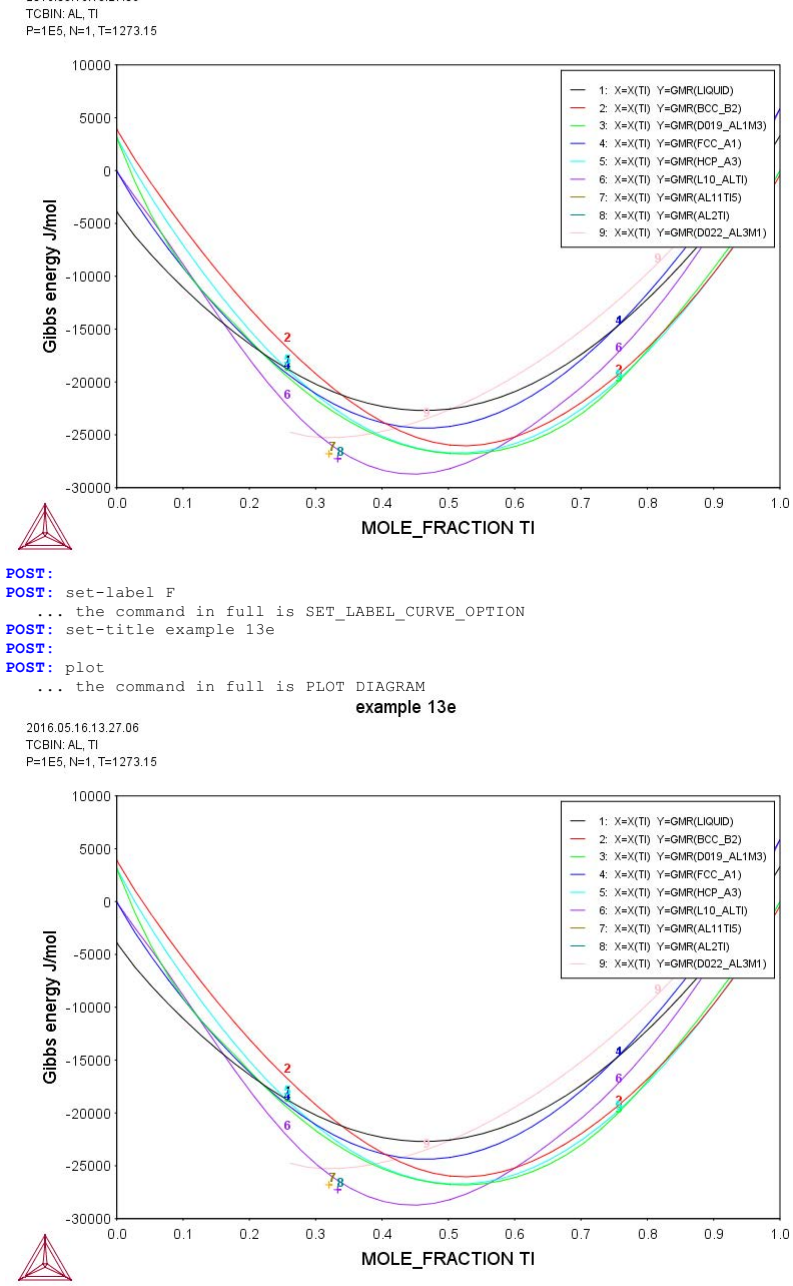

POST:
POST: set-inter
 ... the command in full is SET\_INTERACTIVE\_MODE
POST:

2016.05.16.13.27.06

tcex14

About License library version: 8.5.1.0017 Linked: Mon May 16 09:31:44 2016

SYS: @@ SYS: 00 SYS: 00 Calculation of the variation of the heat and the heat capacity SYS: 00 during solidification of an Al-Cu-Si alloy SYS: 00 SYS: set-log ex14,,,, SYS: go da ... the command in full is GOTO\_MODULE THERMODYNAMIC DATABASE module Current database: Steels/Fe-Alloys v8.0 VA DEFINED L12 FCC B2 BCC B2 VACANCY DICTRA\_FCC\_A1 REJECTED HIGH SIGMA TDB\_TCFE8: sw ALDEMO ... the command in full is SWITCH\_DATABASE Current database: Aluminum Demo Database DEFINED TDB\_ALDEMO: d-sys al cu si \_\_\_\_\_. G-sys al cu si ... the command in full is DEFINE\_SYSTEM AL SI DEFINED TDB\_ALDEMO: 1-s c ... the command in full is LIST\_SYSTEM LIQUID :AL CU ST. :AL CU SI: :AL CU SI:VA: LIQUID :AL CU SI: HCP\_A3 :AL CU SI:VA: BCC\_A2 :AL CU SI:VA: BCC\_B2 :AL CU SI:VA: FCC\_A1 :AL CU SI:VA: FCC\_L12 :AL CU SI:AL CU SI:VA: C14\_LAVES :AL CU:AL CU: DIAMOND A4 :AL SI: CI4\_LAVES TAL CO.ND CC. DIAMOND\_A4 :AL SI: C15\_LAVES :AL CU SI:AL CU SI: C15\_LAVES C36\_LAVES :AL CU:AL CU: :AL:AL CU SI: :AL:CU: AL2CU\_C16 ALCU\_DEL ALCU\_EPS ALCU\_ETA :AL CU:CU: :AL CU:CU: ALCU\_PRIME :AL:CU: ALCU\_ZETA :AL:CU: GAMMA\_D83 :AL SI:AL CU SI:CU: GAMMA 103 :AL SILA CU:CU: CU15ST4 EPSILON :CU:AL SI: CU33ST7 DELTA :CU:SI: CU56ST1 GAMMA :CU SI:SI: CUSI\_ETA :CU:SI: TDB\_ALDEMO: get ... the command in full is GET\_DATA REINITIATING GES5 ..... ELEMENTS ..... SPECIES ..... PHASES ... the command in full is AMEND\_PHASE\_DESCRIPTION ... the command in full is AMEND\_PHASE\_DESCRIPTION ... the command in full is AMEND\_PHASE\_DESCRIPTION ... the command in full is AMEND\_PHASE\_DESCRIPTION PARAMETERS ... FUNCTIONS .... List of references for assessed data 'A. Dinsdale, Calphad, 15 (1991) 317-425; unary data'
'Volume data from TCFE4, 2006'
'X.-G. Lu, et al., CALPHAD, 29 (2005) 68-89; Molar volumes'
'X.-G. Lu, Thermo-Calc Software AB, 2006; Molar volumes'
'I. Ansara (Editor), COST 507, (1998)'
'X.Y. Yan,J. Alloy and Compd. 308, 221-229 (2000),CU-Si'
'A. Markstrom, Swerea KIMAB, Sweden; Molar volumes'
'J. Groebner,Calphad, 20(2)247-254(1996),Al-C-Si'
'C.-Y. He,Calphad, 33,200-210 (2009),Al-Cu-Si'
'Volume data. N. Dupin 2008' 'Volume data, N. Dupin 2008' 'L. Kjellqvist, Thermo-Calc Software AB, 2010; Unassessed parameter, 'L. Kjellqvist, Thermo-Calc Software AB, 201 linear combination of unary volume data' 'Hai-Lin Chen, in TCAL2.0, Extrapolations, assumptions adjustment' 'J.R.Zhao, Y.Du, in , 2010, Sn-Sr, Cu-Mg-Si' 'L. Kjellqvist, Thermo-Calc Software AB, 2012; Molar volumes' 'W.H. Sun,unpublished (2010),Cu-Si-Zn,Cu-Ni-Zn' -0K-TDB ALDEMO: go p-3 ... the command in full is GOTO\_MODULE POLY version 3.32 POLY 3: 00 The composition
POLY 3: composition
POLY 3: s-c w(si) = .09,w(cu) = .10,t=1000,p=1e5,n=1
... the command in full is SET\_CONDITION
POLY 3: l-c ... the command in full is LIST\_CONDITIONS W(SI)=9E-2, W(CU)=0.1, T=1000, P=1E5, N=1 DEGREES OF FREEDOM 0 POLY 3: c-e POLY\_3: C-e
... the command in full is COMPUTE\_EQUILIBRIUM
Using global minimization procedure
Calculated 16528 grid points in
Found the set of lowest grid points in
Calculated POLY solution 0 s, total time 0 s 0 s 0 s POLY\_3: 1-e ... the command in full is LIST\_EQUILIBRIUM OUTPUT TO SCREEN OR FILE /SCREEN/: Options /VWCS/: VWCS Output from POLY-3, equilibrium = 1, label A0 , database: ALDEMO Conditions: W(SI)=9E-2, W(CU)=0.1, T=1000, P=1E5, N=1 DEGREES OF FREEDOM 0

SYS:SYS:MACRO "c:\jenkins\workspace\Thermo-Calc-Generate-Console-Examples\tcex14\tcex14\tcex14.TCM" set-echo
Temperature 1000.00 K ( 726.85 C), Pressure 1.000000E+05 Number of moles of components 1.00000E+00, Mass in grams 2.87371E+01 Total Gibbs energy -4.64558E+04, Enthalpy 3.21074E+04, Volume 1.02742E-05 
 Moles
 W-Fraction
 Activity
 Potential
 Ref

 8.6269E-01
 8.1000E-01
 5.0275E-03
 -4.4007E+04
 SER

 4.5223E-02
 1.0000E-01
 3.2656E-06
 -1.0503E+05
 SER

 9.2090E-02
 9.0000E-02
 7.5475E-03
 -4.06229E+04
 SER
 Component Ref.stat AL CU ST LIQUID Status ENTERED Driving force 0.0000E+00 Moles 1.0000E+00, Mass 2.8737E+01, Volume fraction 1.0000E+00 Mass fractions: AL 8.10000E-01 CU 1.00000E-01 SI 9.00000E-02 POLY\_3!Hit RETURN to continue POLY\_3: 00 Set termperature as axis POLY\_3: set termperature as axis
POLY\_3: s-a-v
... the command in full is SET\_AXIS\_VARIABLE
Axis number: /1/: 1
Condition /NONE/: t
Min value /0/: 500
Max value /1/: 1000
Incorport /12 5. **Increment /12.5/:** 12.5 **POLY 3:** save tcex14 y ... the command in full is SAVE\_WORKSPACES POLY\_3: step normal ... the command in full is STEP\_WITH\_OPTIONS No initial equilibrium, using default Step will start from axis value 1000.000 ... OK Phase Region from 1000.000 for: LIQUID Global test at 9.20000E+02 .... OK Global check of adding phase at 8.42133E+02 Calculated 18 equilibria Phase Region from 842.133 for: FCC\_L12 LIQUID Global check of adding phase at 8.28227E+02 Calculated 5 equilibria Phase Region from 828.227 for: DIAMOND\_A4 FCC L12 LIQUID Global check of adding phase at 7.94999E+02 Calculated 6 equilibria 794.999 Phase Region from for: AL2CU\_C16 DIAMOND A4 FCC L12 LIQUID 2 equilibria Calculated Phase Region from 794.999 for: AL2CU\_C16 DIAMOND\_A4 DIAMONU\_A4 FCC\_L12 Global test at 7.20000E+02 .... OK Global test at 6.20000E+02 .... OK Global test at 5.2000E+02 .... OK Terminating at 500.000 Calculated 33 equilibria Calculated 33 equilibr \*\*\* Buffer saved on file: c:\jenkins\workspace\Thermo-Calc-Generate-Console-Examples\tcex14\tcex 14.POLY3 POLY\_3: post POLY-3 POSTPROCESSOR VERSION 3.2 Setting automatic diagram axes POST: 00 Plot phase fractions POST: S-D-A X T
 ... the command in full is SET\_DIAGRAM\_AXIS POST: S-D-A Y NP(\*) ... the command in full is SET\_DIAGRAM\_AXIS COLUMN NUMBER /\*/: POST: S-LAB D ... the command in full is SET\_LABEL\_CURVE\_OPTION POST: POST: set-title example 14a **POST:** plot ... the command in full is PLOT\_DIAGRAM

2016.05.16.13.29.12 ALDEMO: AL, CU, SI W(SI)=9E-2, W(CU)=0.1, P=1E5, N=1.

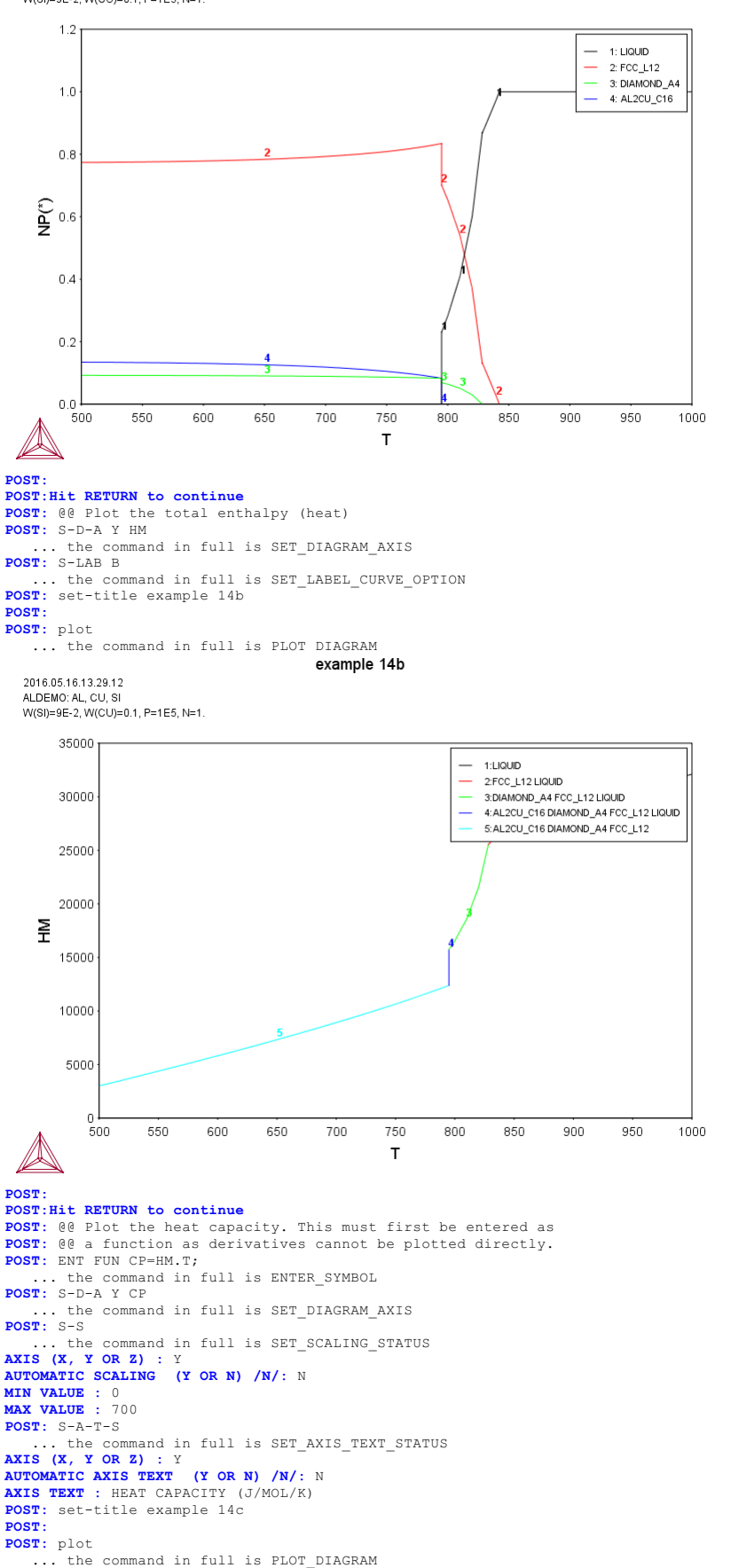

2016.05.16.13.29.13 ALDEMO: AL, CU, SI W(SI)=9E-2, W(CU)=0.1, P=1E5, N=1.

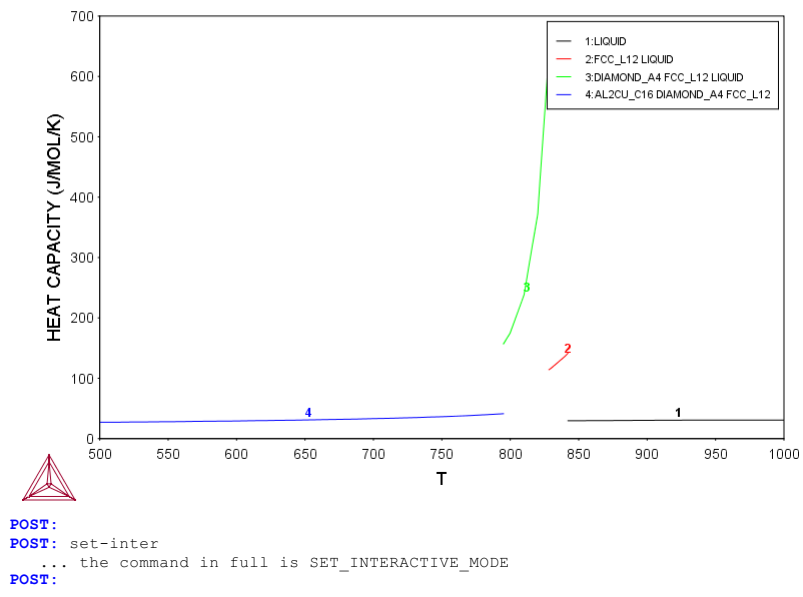

About Linked: Mon May 16 09:31:44 2016

SYS:SYS:MACRO "c:\jenkins\workspace\Thermo-Calc-Generate-Console-Examples\tcex15\tcex15\tcex15.TCM"SYS: SET\_ECHO SYS: 00 SYS: 00 SYS: 00 This is an example of a solidification simulation of a Cr-Ni alloy. SYS: @@ No back diffusion in the solid, i.e. Scheil-Gulliver model. SYS: @@ SYS: SET-LOG ex15,,, SYS: GO SCHEIL ... the command in full is GOTO\_MODULE SCHEIL: TEMPERATURE-STEP Temperature step (C) /1/: 5 SCHEIL: START-WIZARD THERMODYNAMIC DATABASE module Current database: Steels/Fe-Alloys v8.0 VA DEFINED L12\_FCC B2\_BCC HIGH\_SIGMA DICTRA\_FCC\_A1 REJECTED Database /TCFE8/: TCFE7 B2 VACANCY Current database: Steels/Fe-Alloys v7.0 VA DEFINED VA DEFINED L12\_FCC B2\_BCC B2 HIGH\_SIGMA DIGTRA\_FCC\_A1 REJECTED Major element or alloy: cr Composition will be taken to be in mole percent 1st alloying element: ni Mole percent /1/: 10 Cod polyacian discussion B2\_VACANCY 
 Znd alloying element:

 Temperature (C) /2000/: 2000

 VA DEFINED

 L12 FCC
 B2 E

 HIGH\_SIGMA
 DICT
 B2\_BCC B2\_VACANCY DICTRA\_FCC\_A1 REJECTED REINITIATING GES5 ..... ... the command in full is DEFINE\_ELEMENTS ... the command in full is DEFINE\_ELEMENTS NI DEFINED This database has following phases for the defined system LIQUID:L BCC A2 FCC\_A1 CHI\_A12 HCP\_A3 LAVES\_PHASE\_C14 SIGMA CR3SI NBNI3 NI3TI Reject phase(s) /NONE/: \* LIQUID:L BCC\_A2 HCP\_A3 SIGMA LAVES\_PHASE\_C14 CR3SI NI3TL PELECTED FCC\_A1 CHI\_A12 LAVES\_PHASE\_C14 CR3SI NI3TI REJECTED Restore phase(s):: liq bcc fcc NBNT 3 LIQUID:L BCC\_A2 FCC A1 RESTORED Restore phase(s): /NONE/: NONE The following phases are retained in this system: LIQUID:L BCC A2 FCC A1 ОК? /Ү/: у GAS:G REJECTED ELEMENTS ..... SPECIES ..... PHASES ..... ... the command in full is AMEND\_PHASE\_DESCRIPTION the command in full is AMEND PHASE DESCRIPTION PARAMETERS ... FUNCTIONS .... List of references for assessed data 'A. Dinsdale, SGTE Data for Pure Elements, Calphad, 15 (1991), 317-425' 'B.-J. Lee, unpublished revision (1991); C-Cr-Fe-Ni' A. Markstrom, Swerea KIMAB, Sweden; Molar volumes'
'J. Brillo and I. Egry, Int. J. Thermophysics, 24, pp. 1155-1170'
'A. Dinsdale and T. Chart, MTDS NPL, Unpublished work (1986); CR-NI'
'X.-G. Lu, M. Selleby and B. Sundman, CALPHAD, Vol. 29, 2005, pp. 68-89; Molar volumes 'X.-G. Lu, Thermo-Calc Software AB, Sweden,2006; Molar volumes' -ok-Should any phase have a miscibility gap check? /N/: LIQUID PHASE NAME: LIQUID LIQUID PHASE NAME: LIQUID Fast diffusing components: /NONE/: ... the command in full is SET\_NUMERICAL\_LIMITS ... the command in full is COMPUTE\_TRANSITION This command is a combination of CHANGE\_STATUS and SET\_CONDITION to calculate directly when a phase may form by releasing one condition. You must values one of these conditions You must release one of these conditions T=2273.15, X(NI)=0.1, P=1E5, N=1 DEGREES OF FREEDOM 0 To form BCC\_A2#1 the condition is set to T=2058.59460117 TO FORM BCC\_A2#1 the condition is set to T=2058.59460 CALCULATING USING NORMAL EQUILIBRIUM CONDITIONS ... the command in full is ADD\_INITIAL EQUILIBRIUM ... the command in full is ADVANCED\_OPTIONS ... the command in full is STEP\_WITH\_OPTIONS ... OK Phase Region from 2058.58 for: LIQUID BCC\_A2 Global check of removing phase at 2.05859E+03 Calculated 3 equilibria

Phase Region from 2058.59 LIQUID for: Terminating at 2058.68 4 equilibria Calculated Phase Region from 2058.58 for: LIQUID BCC A2 Global test at 2.01858E+03 ... OK Global test at 1.96858E+03 ... OK Global test at 1.91858E+03 ... OK Global check of removing phase at 1.89734E+03 Calculated 35 equilibria 1897.34 Phase Region from for: BCC\_A2 Calculated 4 equilibria st\*\* Buffer saved on file: c:\jenkins\workspace\Thermo-Calc-Generate-Console-Examples\examples\tcex15\SCHE IL 4176.POLY3 POSTPROCESSOR VERSION 3.2 Setting automatic diagram axes POSTPROCESSOR VERSION 3.2 Setting automatic diagram axes ... the command in full is ENTER\_SYMBOL ... the command in full is MAKE\_EXPERIMENTAL\_DATAFI An EXP file c:\jenkins\WORKSP~1\THERMO~1\examples\tcex15\SCHEIL\_EQ\_4176.EXP has been created to store the equilibrium solidification results. ... the command in full is READ\_WORKSPACES CALCULATING SCHEIL SOLIDFICATION ... the command in full is SET\_NUMERICAL\_LIMITS T(C) fraction solid 1785.535 0.000000 PHASE REGION:LIQUID + BCC\_A2 T(C) fraction solid 0.8823747E-03 1785.378 1780.378 0.6490648E-01 1775.378 0.1226306 1770.378 0.1748823 1765.378 0.2223552 1760.378 1755 378 0.3052160 1750.378 0.3415242 1745.378 0.3749225 1740.378 0.4057245 0.4342018 1735.378 1730 378 0 4605909 1725.378 0.4850982 1720.378 0.5079050 1715.378 1710.378 0.5291708 0.5490363 1705.378 0.5676264 1700.378 0.5850522 1695.378 0.6014127 1690.378 0.6167963 1685.378 1680.378 0 6449423 1675.378 0.6578403 1670.378 0.6700345 1665.378 1660.378 0.6815775 0.6925168 1655.378 1650.378 0.7028958 1645.378 0.7221276 1640.378 1635.378 0.7310493 0.7395494 0.7476556 1630.378 1625.378 1620.378 0.7627859 1615.378 0.7698550 1605.378 1600.378 0.7831013

1595.378

1590.378 1585.378

1580.378

1575.378

1570.378

1565.378

1555.378 1550.378

1545.378

1540.378

1535.378

1530.378

1525.378

1520 378

1515.378

1510.378

1505.378

1495 378

1490.378

1485.378

1480.378

1475.378

1470 378

1465.378

1460.378

1455.378

0.7952744

0.8009975

0.8117854

0.8168749

0.8217764

0.8265005

0.8354544 0.8397021

0.8438078

0.8477792

0.8516235

0.8553475

0.8589580

0 8624606

0.8658613

0.8691657

0.8723790

0 8785528

0.8815228

0.8844210

0.8872519

0.8900197

0 8927287

0.8953829

0.8979866

0.9005436

| 1450.378 | 0.9030572 |
|----------|-----------|
| 1445.378 | 0.9055331 |
| 1440.378 | 0.9079746 |
| 1435.378 | 0.9103858 |
| 1430.378 | 0.9127710 |
| 1425.378 | 0.9151344 |
| 1420.378 | 0.9174805 |
| 1415.378 | 0.9198139 |
| 1410.378 | 0.9221392 |
| 1405.378 | 0.9244614 |
| 1400.378 | 0.9267856 |
| 1395.378 | 0.9291170 |
| 1390.378 | 0.9314612 |
| 1385.378 | 0.9338239 |
| 1380.378 | 0.9362111 |
| 1375.378 | 0.9386289 |
| 1370.378 | 0.9410835 |
| 1365.378 | 0.9435813 |
| 1360.378 | 0.9461287 |
| 1355.378 | 0.9487319 |
| 1350.378 | 0.9513970 |
| 1345.378 | 0.9541295 |
| 1344.910 | 0.9543771 |
|          |           |

PHASE REGION: BCC\_A2 + FCC\_A1

T(C) fraction solid

1344.753 1.0000000

Hint: move the last function to the first equilibrium where it is used

... the command in full is SET\_LABEL\_CURVE\_OPTION ... the command in full is APPEND EXPERIMENTAL DATA 2016.05.16.13.31.21 TCFE7:CR.NI

T=2058.68, X(NI)=0.1, P=1E5, N=1

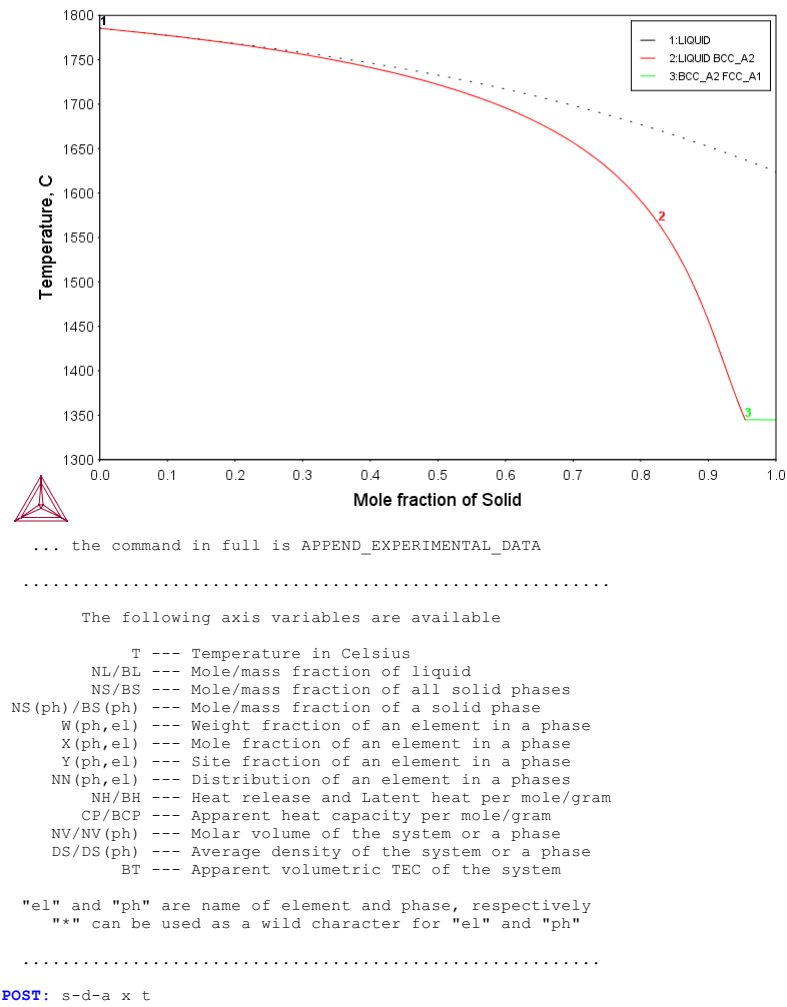

... the command in full is SET\_DIAGRAM\_AXIS
POST: s-d-a y nh
... the command in full is SET\_DIAGRAM\_AXIS
POST: plot,,,,,,,,,,
... the command in full is PLOT\_DIAGRAM

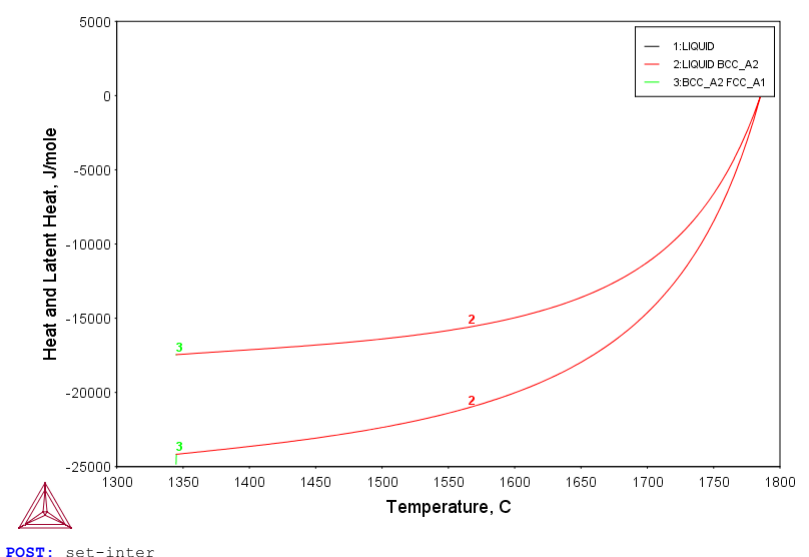

POST: set-inter
 ... the command in full is SET\_INTERACTIVE\_MODE
POST:

### tcex16

About simulation of phase transformation kinetics and much more.

Copyright Foundation for Computational Thermodynamics, Stockholm, Sweden Software (build 9533) running on WinNT 64-bit wordlength Compiler: Intel(R) Visual Fortran Composer Version 13.1.0.149 Build 20130118 License library version: 8.5.1.0017 Linked: Mon May 16 09:31:44 2016 SYS:SYS:MACRO "c:\jenkins\workspace\Thermo-Calc-Generate-Console-Examples\tcex16\tcex16\tcex16.TCM" set-echo SYS: 00 SYS: 00 SYS: 00 Calculation of the second order transition line in the Bcc field of the Al-Fe system SYS: 00 SYS: SET-LOG ex16,, SYS: GO DA ... the command in full is GOTO MODULE THERMODYNAMIC DATABASE module Current database: Steels/Fe-Alloys v8.0 VA DEFINED B2\_BCC DICTRA\_FCC\_A1 REJECTED L12 FCC B2 VACANCY HIGH\_SIGMA TDB\_TCFE8: SW SSOL5 ... the command in full is SWITCH\_DATABASE Current database: SGTE Alloy Solutions Database v5.0 VA DEFINED GAS:G REJECTED TDB\_SSOL5: D-SYS AL FE ... the command in full is DEFINE\_SYSTEM AT. FE DEFINED TDB\_SSOL5: REJ PH /ALL ... the command in full is REJECT LIQUID:L FCC\_A1 i in full is REJEC FCC\_A1 BCC\_B2 HCP\_ZN BCT\_A5 CUB\_A13 LAVES\_C14 MAN FCC\_L12 BCC\_A2 HCP\_A3 B2\_BCC DHCP DIAMOND A4 TETRAGONAL U CBCC\_A12 RHOMBO\_C19 LAVES\_C36 ALCE\_AMORPHOUS ORTHORHOMBIC\_A20 LAVES\_C15 M4N ALM D019 M4N ALCU\_THETA AL5FE4 AL2FE AL13FE4 AL5FE2 ALGMN ALLI AL11MN4 AL4MN AL12MN ALNB3 AL3NB AL3NI2 CR3SI\_A15 ALPT3 D\_GAMMA ALTI FEPD FEPD3 FESB FE2U FEZN DELTA FEZN\_GAMMA\_D82 FEZN\_ZETA FEU6 FEZN4 FEUZR DELTA FEZR2 FEZR3 REJECTED FLARS TDB\_SSOL5: 00 The BCC phase has B2 ordering in this system TDB\_SSOL5: @@ The BCC phase has B2 ordering in this system TDB\_SSOL5: @@ Note that this is modelled with two sublattices TDB\_SSOL5: REST PH LIQ BCC\_B2 BCC\_A2 ... the command in full is RESTORE LIQUID:L BCC\_B2 BCC\_A2 DESCAPE RESTORED TDB\_SOL5: LI-SYS ... the command in full is LIST\_SYSTEM ELEMENTS, SPECIES, PHASES OR CONSTITUENTS: /CONSTITUENT/: LIQUID:L :AL FE: BCC\_A2 :AL FE:VA: BCC\_B2 :AL FE:AL FE:VA: TDB\_SSOL5: GFT TDB SSOL5: GET ... the command in full is GET\_DATA REINITIATING GES5 ..... ELEMENTS ..... PHASES ...... PHASES ...... ... the command in full is AMEND\_PHASE\_DESCRIPTION ... the command in full is AMEND\_PHASE\_DESCRIPTION ... the command in full is AMEND\_PHASE\_DESCRIPTION PARAMETERS ... FUNCTIONS .... List of references for assessed data 'Data for the Al-Fe system were from an unpublished assessment of M Selersten published in the COST507 final report: COST507 Thermochemical Database for Light Metal Alloys, Vol 2, eds by I Ansara, AT Dinsdale and MH Rand, July 1998, EUR18499. >> Al-Fe ' -0K-TDB\_SSOL5: GO P-3 ... the command in full is GOTO\_MODULE POLY version 3.32 POLY\_3: POLY 3: advanced global minimization y 10000 ... the command in full is ADVANCED\_OPTIONS Settings for global minimization: POLY\_3: POLY\_3: @@ Set conditions where the BCC phase should be ordered POLY\_3: SET-COND P=1E5,N=1,T=400,X(AL)=.4
... the command in full is SET\_CONDITION
POLY\_3: COMP-EQ POLY\_3: LIST-EQ ... the command in full is LIST\_EQUILIBRIUM OUTPUT TO SCREEN OR FILE /SCREEN/: Options /VWCS/: N Output from POLY-3, equilibrium = 1, label A0 , database: SSOL5

Conditions: P=1E5, N=1, T=400, X(AL)=0.4 DEGREES OF FREEDOM 0 Temperature 400.00 K ( 126.85 C), Pressure 1.000000E+05 Number of moles of components 1.00000E+00, Mass in grams 4.430 Total Gibbs energy -3.81486E+04, Enthalpy -2.55850E+04, Volume 4.43010E+01 0.00000E+00 Moles W-Fraction Activity Potential Ref.stat 4.0000E-01 2.4362E-01 4.1973E-08 -5.6493E+04 SER 6.0000E-01 7.5638E-01 4.1248E-04 -2.5919E+04 SER Component AL FE BUC\_B2 ORD Status ENTERED Driving force 0.0000E+00 Moles 1.0000E+00, Mass 4.4301E+01, Volume fraction 0.0000E+00 Mass fractions: FE 7.56376E-01 AL 2.43624E-01 Constitution Constitution: Constitution: Sublattice 1, Number of sites 5.0000E-01 FF 9.99996E-01 AL 4.22881E-06 Sublattice 2, Number of sites 5.0000E-01 AL 7.99996E-01 FE 2.00004E-01 Sublattice 3, Number of sites 3.0000E+00 VA 1.0000E+00 POLY\_3:Hit RETURN to continue POLY\_3: @@ Change the condition of Al amount to be that the site-fractions DOLY 3: @@ change the two evblattinger will have a certain difference. If then POLY 3: 00 in the two sublattices will have a certain difference. If they
POLY\_3: 00 are the same the BCC phase is disordered POLY\_3: SET-COND X(AL)=NONE ... the command in full is SET\_CONDITION POLY\_3: SET-COND Y(BCC\_B2,FE41)-Y(BCC\_B2,FE42)=0.1
... the command in full is SET\_CONDITION FULY\_3: COMP-EQ ... the command in full is COMPUTE\_EQUILIBRIUM Normal POLY minimization, not global Testing POLY result by global minimization procedure Using already calculated grid 26 ITS, CPU TIME USED 0 SECONDS POLY\_3: LIST-EQ ... the command in full is the command in full is the command POLY 3: COMP-EQ ... the command in full is LIST\_EQUILIBRIUM OUTPUT TO SCREEN OR FILE /SCREEN/: Options /VWNS/:Hit RETURN to continue Options /VWNS/: 00 Set the difference smaller. This is as close to the second order Output from POLY-3, equilibrium = 1, label A0 , database: SSOL5 Conditions: P=1E5, N=1, T=400, Y(BCC\_B2,FE)-Y(BCC\_B2,FE#2)=0.1 DEGREES OF FREEDOM 0 Temperature 400.00 K ( 126.85 C), Pressure 1.000000E+05 Number of moles of components 1.00000E+00, Mass in grams 5.36842E+01 Total Gibbs energy -1.86969E+04, Enthalpy -4.69474E+03, Volume 0.00000E+00 
 Moles
 W-Fraction
 Activity
 Potential
 Ref.stat

 7.4926E-02
 3.7658E-02
 7.3790E-14
 -1.0056E+05
 SER

 9.2507E-01
 9.6234E-01
 2.6569E-02
 -1.2066E+04
 SER
 Component AL FE BCC\_B2 ORD Status ENTERED Driving force 0.0000E+00 Moles 1.0000E+00, Mass 5.3684E+01, Volume fraction 0.0000E+00 Mass fractions: FE 9.62342E-01 AL 3.76585E-02 Constitution FE 9.62342E-01 AL 3.76585E-02 Constitution: Sublattice 1, Number of sites 5.0000E-01 FE 9.75074E-01 AL 2.49265E-02 Sublattice 2, Number of sites 5.0000E-01 FE 8.75074E-01 AL 1.24926E-01 Sublattice 3, Number of sites 3.0000E+00 VA 1.00000E+00 POLY 3: G@ transition as it is possible to be DOLY 3: SET-COND Y(BCC B2,FE#1)-Y(BCC B2,FE#2) POLY\_3: SET-COND Y (BCC\_B2,FE#1) -Y (BCC\_B2,FE#2)=1E-4
... the command in full is SET\_CONDITION
POLY\_3: COMP-EQ ... the command in full is COMPUTE\_EQUILIBRIUM Normal POLY minimization, not global Testing POLY result by global minimization procedure Using already calculated grid 14 ITS, CPU TIME USED 0 SECONDS POLY\_3: 00 Now vary the temperature using these conditions POLY\_3: SET-AXIS-VAR 1 . the command in full is SET AXIS VARIABLE ... the command Condition /NONE/: T Min value /0/: 400 Max value /1/: 2000 Increment /40/: 10 POLY\_3: 00 Always save before STEP or MAP (unless you want to overlay the new POLY\_3: @@ results on some previous results) POLY\_3: SAVE tcex16 Y ... the command in full is SAVE\_WORKSPACES POLY\_3: STEP NORMAL ... the command in full is STEP\_WITH\_OPTIONS No initial equilibrium, using default Step will start from axis value 400.000 ...ok Phase Region from 400.000 for: всс\_в2 Global test at 4.80000E+02 .... OK Global test at Global test at 5.80000E+02 .... OK 6.80000E+02 .... OK Global test at 7.80000E+02 .... OK 8.80000E+02 .... OK 9.80000E+02 .... OK Global test at Global test at Global test at Global test at 1.08000E+03 .... OK 1.18000E+03 .... OK Global test at 1.28000E+03 .... OK Global test at 1.28000E+03 ... OK Global test at 1.38000E+03 ... OK Global test at 1.48000E+03 ... OK Global test at 1.58000E+03 ... OK Global theck of adding phase at 1.64515E+03 Calculated 127 equilibria 1645.15 Phase Region from for: LIQUID BCC\_B2 Global check of removing phase at 1.64515E+03 Calculated 3 equilibria

Phase Region from 1645.15 for: BCC\_B2 Global check of adding phase at 1.64515E+03 Calculated 3 equilibria 1645.15 Phase Region from for: LIQUID BCC\_B2 Calculated 3 eguilibria Sorry cannot continue 0 189 1 1.6451539E+03
\*\*\* Buffer saved on file: c:\jenkins\workspace\Thermo-Calc-Generate-Console-Examples\tcex16\tcex 16.POLY3 POLY\_3: POST POLY-3 POSTPROCESSOR VERSION 3.2 Setting automatic diagram axes POST: SET-DIA-AXIS X X(BCC\_B2,FE)
 ... the command in full is SET\_DIAGRAM\_AXIS
POST: SET-DIA-AXIS Y T-K ... the command in full is SET\_DIAGRAM\_AXIS POST: SET-SCAL X N 0 1 ... the command in full is SET\_SCALING\_STATUS POST: SET-SCAL Y N 400 2000 ... the command in full is SET\_SCALING\_STATUS POST: set-title example 16a POST: PLOT ... the command in full is PLOT DIAGRAM example 16a 2016.05.16.13.33.36 SSOL5: AL, FE P=1E5, N=1., Y(BCC\_B2,FE)-Y(BCC\_B2,FE#2)=1.00017E-4 2000 1800 1600 TEMPERATURE\_KELVIN 1400 1200 1000 800 600 400 0.0 0.1 0.2 0.3 0.4 0.5 0.6 0.7 0.8 0.9 1.0 X(BCC\_B2,FE) POST: POST: Hit RETURN to continue POST: @@ Write on file for plotting together with phase diagram
POST: MAKE TCEX16 ... the command in full is MAKE\_EXPERIMENTAL\_DATAFI
POST: Y No such command, use HELP POST: BACK POLY\_3: GO DA ... the command in full is GOTO\_MODULE TDB\_SSOL5: 00 Get data for all phases stable in Al-Fe TDB\_SSOL5: REJ-SYS TDB\_SSOLS: REJ-SIS ... the command in full is REJECT VA DEFINED GAS:G REJECTED REINITIATING GES5 ..... TDB\_SSOL5: D-SYS AL FE ... the command in full is DEFINE SYSTEM AL FE DEFINED TDB\_SSOL5: L-SYS 

 TDB\_SSOL5: L-SYS

 ... the command in full is LIST\_SYSTEM

 ELEMENTS, SPECIES, PHASES OR CONSTITUENTS: /CONSTITUENTS/: CONSTITUENT

 LIQUID:L
 :AL FE:

 FCC\_A1
 :AL FE:

 FCC\_L12
 :AL FE:VA:

 BCC\_A2
 :AL FE:VA:

 BCC\_B2
 :AL FE:VA:

 B2\_BCC
 :AL FE:VA:

 HCP\_A3
 :AL FE:VA:

 HCP\_ZN
 :AL:

 DIAMOND A4
 :AL:

 DIAMOND\_A4 :AL: DIAMOND A4 :AL: BCT\_A5 :AL: TETRAGONAL U :FE: CBCC\_A12 :AL FE:VA: CUB\_A13 :AL FE:VA: M4N :FE:VA: ALM\_D019 :AL:AL: ALCE\_AMORPHOUS :AL: ALCU\_THETA :AL:AL: AL2FE\_\_\_\_AL:FE: ALSEE2 :AL:FE: :AL FE: AL5FE4 :AL:FE:AL VA: AL13FE4

ALLI :AL:VA: :AL:FE: :AL:FE: AT.4MN AL6MN AL11MN4 :AL:FE: AL12MN :AL:FE: ALNB3 :AL:AL: :AL:AL: :AL:AL:VA: AL3NB AL3NI2 ALPT3 • AT. • AT. • ALTI CR3SI\_A15 :AL:AL: :FE:AL:VA :AL: :FE:FE: D GAMMA FEPD FEPD3 • FE • FE • :FE:FE: FESB FEU6 :FE:FE: FE2II :FE:FE: FEZN\_GAMMA\_D82 :FE:FE: FEZN4 :FE:FE: FEZN\_DELTA :FE:FE: FEZN4 FEZN ZETA :FE:FE: FEUZR\_DELTA :FE:FE: FEZR2 :FE:FE: :FE:FE: FEZR3 :FE:FE: TDB\_SSOL5: REJ PH /ALL ... the command in full is REJECT LIQUID:L FCC\_A1 nd in full is RE. FCC\_A1 BCC\_B2 HCP\_ZN BCT\_A5 CUB\_A13 FCC\_L12 BCC\_A2 HCP\_A3 DIAMOND\_A4 B2 BCC DHCP TETRAGONAL U CBCC\_A12 RHOMBO\_C19 LAVES\_C36 ORTHORHOMBIC A20 LAVES\_C14 LAVES\_C15 M4N ALCU\_THETA AL5FE4 ALM D019 ALCE\_AMORPHOUS AL5FE2 AL2FE AL13FE4 ALLI AL4MN AL6MN AL11MN4 ALNB3 AL12MN AL3NB AL3NI2 ALPT3 CR3SI\_A15 FEPD3 D\_GAMMA ALTI FESB FEPD FEU6 FE2U FEZN GAMMA D82 FEZN\_DELTA FEZN4 FEZN\_ZETA FEUZR DELTA FEZR2 FEZR3 
 FEUZR\_DELTA
 REJECTED

 TDB\_SSOL5: REST PH LIQ BCC\_B2 FCC\_A1 BCC\_A2 AL13FE4 AL2FE AL5FE2 AL5FE4

 ... the command in full is RESTORE

 LIQUID:L
 BCC\_B2

 BCC A2
 AL13FE4

 AL13FE4
 AL2FE
 BCC\_A2 AL5FE2 AL5FE4 RESTORED TDB\_SSOL5: GET ... the command in full is GET\_DATA REINITIATING GES5 ..... ELEMENTS ..... PHASES ..... ... the command in full is AMEND\_PHASE\_DESCRIPTION ... the command in full is AMEND\_PHASE\_DESCRIPTION ... the command in full is AMEND\_PHASE\_DESCRIPTION ... the command in full is AMEND\_PHASE\_DESCRIPTION PARAMETERS ... FUNCTIONS .... List of references for assessed data 'Data for the Al-Fe system were from an unpublished assessment of M Seiersten published in the COST507 final report: COST507 Thermochemical Database for Light Metal Alloys, Vol 2, eds by I Ansara, AT Dinsdale and MH Rand, July 1998, EUR18499. >> Al-Fe ' -0K-TDB\_SSOL5: GO P-3 ... the command in full is GOTO\_MODULE POLY version 3.32 POLY\_3: 00 Calculate an equilibrium where BCC is ordered POLY\_3: S-C T=1300, P=1E5, N=1, X(AL)=.3 ... the command in full is SET\_CONDITION POLY\_3: C-E POLY\_3: C-E ... the command in full is COMPUTE\_EQUILIBRIUM Using global minimization procedure Calculated 10478 grid points in 0 s Found the set of lowest grid points in 0 s Calculated POLY solution 0 s, total time 0 s POLY\_3: @@ List the equilibrium. Note that option N gives the POLY\_3: @@ constitution of the BCC phase and this shows that the POLY\_3: @@ site-fractions are different in the two sublattices POLY\_3: @@ site-fractions are different in the two sublattices, POLY\_3: @@ i.e. the BCC is ordered POLY\_3: L-E ... the command in full is LIST\_EQUILIBRIUM OUTPUT TO SCREEN OR FILE /SCREEN/: Options /VWNS/: N Output from POLY-3, equilibrium = 1, label A0 , database: SSOL5 Conditions: T=1300, P=1E5, N=1, X(AL)=0.3 DEGREES OF FREEDOM 0 Temperature 1300.00 K ( 1026.85 C), Pressure 1.000000E+05 Number of moles of components 1.00000E+00, Mass in grams 4.71875E+01 Total Gibbs energy -8.63003E+04, Enthalpy 1.26381E+04, Volume 0.00000E+00 
 Moles
 W-Fraction
 Activity
 Potential
 Ref.stat

 3.0000E-01
 1.7154E-01
 3.1606E-05
 -1.1200E+05
 SER

 7.0000E-01
 8.2846E-01
 9.4427E-04
 -7.5285E+04
 SER
 Component AL FE ORD Status ENTERED Driving force 0.0000E+00 Moles 1.0000E+00, Mass 4.7187E+01, Volume fraction 0.0000E+00 Mass fractions: FE 8.28459E-01 AL 1.71541E-01 Constitution: Constitution: Sublattice 1, Number of sites 5.0000E-01 FE 8.77450E-01 AL 1.22550E-01 FE 8.//450E-01 AL 1.2250E-01 Sublattice 2, Number of sites 5.0000E-01 FE 5.22550E-01 AL 4.77450E-01 Sublattice 3, Number of sites 3.0000E+00 VA 1.0000E+00 POLY\_3:Hit RETURN to continue

POLY 3: 00 Set axis POLY\_3: S-A-V 1 X(AL) ... the command in full is SET\_AXIS\_VARIABLE Min value /0/: 0 Max value /1/: 1 Increment /.025/: .025 POLY 3: S-A-V 2 T ... the command in full is SET\_AXIS\_VARIABLE Min value /0/: 500 Max value /1/: 2000 Increment /37.5/: 25 POLY\_3: SAVE tcex16 Y ... the command in full is SAVE\_WORKSPACES This file contains results from a previous STEP or MAP command. The SAVE command will save the current status of the program but destroy the results from the previous STEP or MAP commands. POLY\_3: MAP Version S mapping is selected Generating start equilibrium Generating start equilibrium Generating start equilibrium Generating start equilibrium Generating start equilibrium Generating start equilibrium Generating start equilibrium Generating start equilibrium Generating start equilibrium Generating start equilibrium 10 Generating start equilibrium 11 Generating start equilibrium 12 Organizing start points Using ADDED start equilibria Generating start point Generating start point Generating start point Generating start point 3 Generating start point 5 Generating start point Generating start point Generating start point Generating start point Generating start point 8 10 Generating start point 10 Working hard Generating start point 11 Generating start point 12 Trying global minimization! 1 Creating a new composition set BCC\_B2#2 Generating start point 13 Generating start point 14 Generating start point Generating start point Generating start point 14 15 16 Generating start point Generating start point 18 Generating start point 19 Generating start point 20 Working hard Generating start point 21 Generating start point 22 Phase region boundary 1 at: 8.364E-03 1.237E+03 BCC\_B2 \*\* FCC A1 Calculated 19 equilibria Phase region boundary 2 at: 8.364E-03 1.237E+03 BCC\_B2 \*\* FCC\_A1 39 equilibria Calculated Phase region boundary 3 at: 3.562E-01 1.702E+03 \*\* LIQUID BCC B2 35 equilibria Calculated Phase region boundary 4 at: 3.562E-01 1.702E+03 \* LIQUID BCC B2 16 equilibria Calculated. 16 equilibria Calculated Phase region boundary 5 at: 3.562E-01 1.702E+03 \*\* LIQUID BCC\_B2 17 equilibria Calculated. Phase region boundary 6 at: 5.550E-01 1.496E+03 LIQUID \*\* AL5FE4 BCC B2 Phase region boundary 7 at: 5.452E-01 1.496E+03 \*\* AL5FE4 BCC\_B2#2 7 equilibria Calculated. Phase region boundary 8 at: 5.672E-01 1.368E+03 AL2FE \*\* AL5FE4 BCC\_B2#2 Phase region boundary 9 at: 6.023E-01 1.368E+03 AL2FE BCC\_B2#2 Calculated.. Terminating at axis limit. 36 equilibria Phase region boundary 10 at: 6.316E-01 1.368E+03 \* AL2FE AL5FE4 Calculated 4 equilibria

Phase region boundary 11 at: 6.502E-01 1.428E+03 \*\* AL2FE \*\* AL5FE2 AL5FE4 Phase region boundary 12 at: 6.740E-01 1.428E+03 \*\* AL5FE2 ALSEE4 Calculated. 2 equilibria Phase region boundary 13 at: 6.744E-01 1.430E+03 LIQUID \*\* AL5FE2 AL5FE4 Phase region boundary 14 at: 6.593E-01 1.430E+03 \*\* LIQUID ALSEE4 Calculated. 8 equilibria Terminating at known equilibrium Phase region boundary 15 at: 6.993E-01 1.430E+03 \*\* LIQUID AL5FE2 12 equilibria Calculated. Phase region boundary 16 at: 7.362E-01 1.424E+03 \*\* LIQUID \*\* AL13FE4 AL5FE2 Phase region boundary 17 at: 7.337E-01 1.424E+03 \*\* AL13FE4 AL5FE2 Calculated. 38 equilibria Terminating at axis limit. Phase region boundary 18 at: 7.556E-01 1.424E+03 LIQUID \*\* AL13FE4 24 equilibria Calculated. Phase region boundary 19 at: 8.723E-01 9.271E+02 LIQUID \*\* AL13FE4 \*\* FCC\_A1 Phase region boundary 20 at: 9.955E-01 9.271E+02 LIQUID \*\* FCC A1 10 equilibria Calculated Phase region boundary 21 at: 8.813E-01 9.271E+02 AL13FE4 \*\* FCC A1 19 equilibria Calculated.. Terminating at axis limit. Phase region boundary 22 at: 6.905E-01 1.428E+03 AL2FE \*\* AL5FE2 39 equilibria Calculated.. Terminating at axis limit. Phase region boundary 23 at: 5.550E-01 1.496E+03 \* LIQUID BCC B2#2 Calculated 50 equilibria Phase region boundary 24 at: 5.820E-01 5.100E+02 \*\* AL2FE BCC\_B2#2 Calculated.. 2 equilibria Terminating at known equilibrium Terminating at axis limit. Phase region boundary 25 at: 5.820E-01 5.100E+02 \*\* AL2FE BCC\_B2#2 Calculated. 36 equilibria Terminating at known equilibrium Phase region boundary 26 at: 8.824E-01 5.100E+02 \*\* AL13FE4 FCC\_A1 Calculated.. 2 equilibria Terminating at known equilibrium Terminating at axis limit. Phase region boundary 27 at: 8.824E-01 5.100E+02 \*\* AL13FE4 FCC\_A1 Calculated. 18 equilibria Terminating at known equilibrium Phase region boundary 28 at: 8.824E-01 5.100E+02 \*\* AL13FE4 FCC\_A1 Calculated.. 2 equilibria Terminating at known equilibrium Terminating at axis limit. Phase region boundary 29 at: 8.824E-01 5.100E+02 \*\* AL13FE4 FCC A1 Calculated. 18 equilibria Terminating at known equilibrium Phase region boundary 30 at: 8.722E-01 1.003E+03 LIOUID \*\* AL13FE4 Calculated. 5 equilibria Terminating at known equilibrium Phase region boundary 31 at: 8.722E-01 1.003E+03

LIQUID \*\* AL13FE4 Calculated. 28 equilibria Terminating at known equilibrium Phase region boundary 32 at: 1.805E-02 1.497E+03 \*\* BCC\_B2 FCC\_A1 Calculated 32 eguilibria Phase region boundary 33 at: 1.805E-02 1.497E+03 \*\* BCC\_B2 FCC\_A1 Calculated 35 eguilibria Phase region boundary 34 at: 1.032E-02 1.813E+03 LIQUID \*\* BCC\_B2 Calculated 13 eguilibria Phase region boundary 35 at: 1.032E-02 1.813E+03 LIQUID \*\* BCC\_B2 44 equilibria 44 equilibria Calculated Calculated Phase region boundary 36 at: 1.032E-02 1.813E+03 LIQUID LIQUID \*\* BCC\_B2 Calculated. 47 equilibria Terminating at known equilibrium Phase region boundary 37 at: 3.201E-01 1.728E+03 LIQUID \*\* BCC\_B2 34 equilibria Calculated Phase region boundary 38 at: 3.201E-01 1.728E+03 LIQUID \*\* BCC\_B2 19 equilibria 19 equilibria Calculated. Calculated Phase region boundary 39 at: 3.201E-01 1.728E+03 LIQUID \*\* BCC B2 Calculated. 22 equilibria Terminating at known equilibrium Phase region boundary 40 at: 6.421E-01 1.451E+03 LIQUID \*\* AL5FE4 7 equilibria 7 equilibria Calculated. Calculated Phase region boundary 41 at: 6.421E-01 1.451E+03 LIQUID \*\* AL5FE4 G equilibria 6 equilibria Terminating at known equilibrium Phase region boundary 42 at: 6.421E-01 1.451E+03 LIQUID \*\* AL5FE4 3 equilibria Calculated. Terminating at known equilibrium Phase region boundary 43 at: 8.763E-01 9.396E+02 LIQUID \*\* AL13FE4 Calculated. 28 equilibria Terminating at known equilibrium Phase region boundary 44 at: 8.763E-01 9.396E+02 LIQUID \*\* AL13FE4 Calculated. 2 equilibria terminating at known equilibrium
\*\*\*\* BUFFER SAVED ON FILE:
c:\jenkins\workspace\Thermo-Calc-Generate-Console-Examples\tcex16\tcex 16 POLY3 CPU time for mapping 7 seconds POLY 3: POLY\_3: POST POLY-3 POSTPROCESSOR VERSION 3.2 Setting automatic diagram axes POST: POST: S-D-A X M-F FE ... the command in full is SET\_DIAGRAM\_AXIS POST: S-D-A Y T ... the command in full is SET\_DIAGRAM\_AXIS POST: 00 Append the previous line for the 2nd order transition POST: A-E-D Y TCEX16 ... the command in full is APPEND\_EXPERIMENTAL\_DATA PROLOGUE NUMBER: /0/: 0 DATASET NUMBER(s): /-1/: 1 POST: set-title example 16b POST: POST: plot ... the command in full is PLOT\_DIAGRAM The composition set BCC\_B2#2 created from the store file

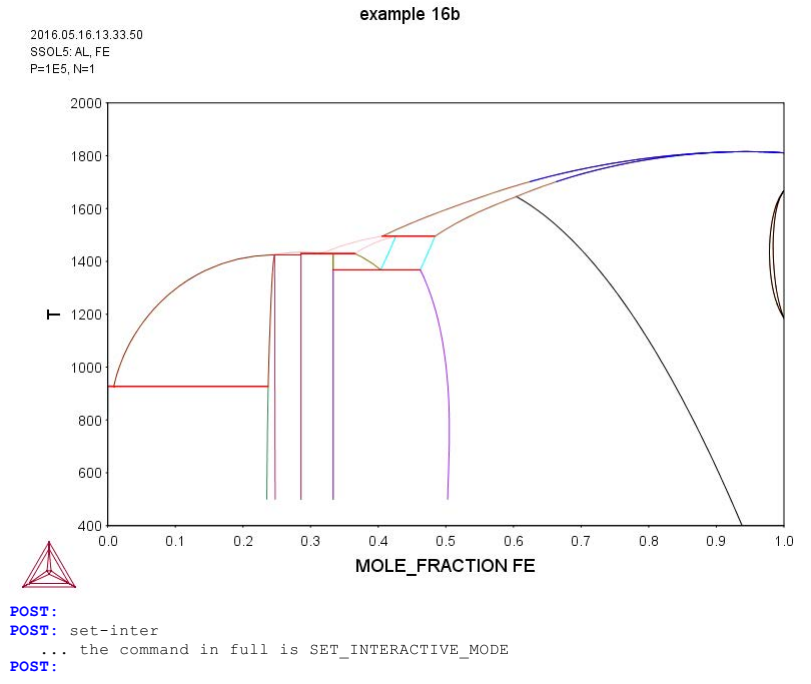

## tcex17

About Software (build 9533) running on WinNT 64-bit wordlength Compiler: Intel(R) Visual Fortran Composer Version 13.1.0.149 Build 20130118 License library version: 8.5.1.0017 Linked: Mon May 16 09:31:44 2016

SYS:SYS:MACRO "c:\jenkins\workspace\Thermo-Calc-Generate-Console-Examples\tcex17\tcex17.TCM" set-echo SYS: 00 SYS: 00 SYS: 00 Calculation of the pseudo-binary system CaO-SiO2 SYS: 00 using the ionic database SYS: 00 SYS: set-log ex17,,,, SYS: go da the command in full is GOTO\_MODULE THERMODYNAMIC DATABASE module Current database: Steels/Fe-Alloys v8.0 VA DEFINED TABLETINED B2\_VACANCY HIGH\_SIGMA DICTRA\_FCC\_A1 REJECTED TDB\_TCFE8: 00 This database can be used both for pseudobinary systems like TDB\_TCFE8: 00 the one in this case, CaO-SiO2, or for full ternary systems TDB\_TCFE8: 00 like Ca-Fe-O. TDB TCFE8: SW OXDEMO ... the command in full is SWITCH\_DATABASE Current database: Oxide Demo Database VA DEFINED TDB\_OXDEMO: 00 Note that /- represent the electon. TDB\_OXDEMO: d-sys ca si o \_\_\_\_\_ a sys Ca S1 0 ... the command in full is DEFINE\_SYSTEM CA st 0 DEFINED TDB\_OXDEMO: 1-sys ... the command in full is LIST SYSTEM ... the command in full is LIST\_SYSTEM **ELEMENTS**, SPECIES, PHASES OR CONSTITUENTS: /CONSTITUENT/: CONSTITUENTS GAS:G :CA CA101 CA2 01SI1 02 02SI1 02SI2 03 SI SI2 SI3: IONIC\_LIQ:Y :CA+2 SI+4:0-2 SI04-4 VA SI02: > Ionic liquid mixture, modelled by the ionic two-sublattice model. BCC\_A2 :CA SI:O VA: CA2SIO4\_ALPHA :CA+2:SI+4:O-2: > This is 2CaO.SiO2. Prototype Ca2[SiO4] (hP24, P63/mmc) CA2SIO4\_ALPHA\_PRIME:I :CA+2:SI+4:0-2: > This is 2CaO.SiO2. Prototype Sr2[SiO4] (oP52, Pnma) > This is 2Ca0.Si02. Prototype Sr2 CRISTOBALITE:SI02: > Prototype Si02 (cF24, Fd3m) DIAMOND\_FCC\_A4 :SI:0 VA: > Silicon (cF8, Fd-3m) FCC\_A1 :CA\_SI:0 VA: HALITE:I :CA+2 VA:0-2: > This is Ca0 and Fe0 (cI2, Im-3m) HATRURITE :CA+2:SI+4:0-2: > mbic is 2Ca0.Si02 (PD81\_B2m) > This is CaO and FeO (cI2, Im-3m) HATRURITE :CA-2:SI+4:O-2: > This is 3CaO.SiO2 (hR81, R3m) HCP\_A3 :CA SI:VA: LARNITE :CA+2:SI+4:O-2: > This is 2CaO.SiO2 (metastable at 1 atm) OLIVINE:I :CA+2:CA+2:SI+4:O-2: > This is 2CaO.SiO2 and fayalite PSEUDO\_WOLLASTONITE :CA+2:SI+4:O-2: > mbic is CAO.SiO2 (mc1300\_C12)(c1) > mbic is CAO.SiO2 (mc1300\_C12)(c1) > This is CaO.SiO2 (mS120, C12/c1) QUARTZ :SIO2: > Prototype SiO2 (hP9, P3121 (rt) P6222 (ht)) RANKINITE :CA+2:SI+4:O-2: > This is 3CaO.2SiO2 (mP48, P121/c1) > This is 3ca0.2S102 (mP46, P121/C1)
TRIDYMITE :S102:
> Prototype Si02 (hP12, P63/mmc)
WOLLASTONITE:I :CA+2:SI+4:0-2:
> This is Ca0.Si02 (aP30, P-1)
TDB\_OXDEMO: @@ If we want to calculate a pseudobinary system TDB\_OXDEMO: 00 if we want to calculate a pseudobinary system TDB\_OXDEMO: 00 we must take away all phases and constituents that make it TDB\_OXDEMO: 00 possible for the phase to exist outside the composition line TDB\_OXDEMO: 00 from CaO to SiO2. TDB\_OXDEMO: 00 This means that for the IONIC\_LIQ phase the constituent Va should TDB\_OXDEMO: 00 be suspended for systems with no degree of freedom with TDB\_OXDEMO: 00 to concert to concert TDB OXDEMO: 00 respect to oxygen TDB\_OXDEMO: rej const ... the command in full is REJECT PHASE: ion SUBLATTICE NUMBER: 2 CONSTITUENT: va VA IN IONIC\_LIQ:Y SUBLATTICE 2 REJECTED TDB\_OXDEMO: 1-sys ... the command in full is LIST\_SYSTEM **ELEMENTS, SPECIES, PHASES OR CONSTITUENTS: /CONSTITUENTS/:** CONSTITUENTS GAS:G :CA CA101 CA2 01SI1 02 02SI1 02SI2 03 SI SI2 SI3: IONIC\_LIQ:Y :CA+2 SI+4:0-2 SI04-4 SI02: > Ionic liquid mixture, modelled by the ionic two-sublattice model. BCC A2 :CA SI:O VA: BUC\_AZ :CA SIIO VA: CA2SIO4\_ALPHA :CA+2:SI+4:0-2: > This is 2Ca0.SiO2. Prototype Ca2[SiO4] (hP24, P63/mmc) CA2SIO4\_ALPHA\_PRIME:I :CA+2:SI+4:0-2: > This is 2Ca0.SiO2. Prototype Sr2[SiO4] (oP52, Pnma) CRISTOBALITE :SIO2: CRISTOBALITE :SIO2: CRISTOBALITE :SIO2: > Prototype SiO2 (cF24, Fd3m) DIAMOND\_FCC\_A4 :SI:O VA: > Silicon (cF8, Fd-3m) FCC\_A1 :CA SI:O VA: HALITE:I :CA+2 VA:O-2: HALITE:1 :(A+2 VA:0-2: > This is CaO and FeO (cI2, Im-3m) HATRURITE :CA+2:SI+4:0-2: > This is 3CaO.SiO2 (hR81, R3m) HCP\_A3 :CA SI:VA: LARNITE :CA+2:SI+4:0-2: > This is 2CaO.SiO2 (metastable at 1 atm)
OLIVINE:I :CA+2:CA+2:SI+4:O-2:
> This is 2CaO.SiO2 and fayalite
PSEUDO\_WOLLASTONITE :CA+2:SI+4:O-2:
> This is 2CaO.SiO2 (metastable at 1 atm) > This is CaO.SiO2 (mS120, C12/c1) OUARTZ :ST02:

Prototype SiO2 (hP9, P3121 (rt) P6222 (ht)) RANKINITE :CA+2:SI+4:O-2: > This is 3CaO.2SiO2 (mP48, P121/c1) TRIDYMITE :SI02: TRIDYMITE :SIO2: > Prototype SiO2 (hP12, P63/mmc) WOLLASTONITE:I :CA+2:SI+4:O-2: > This is CaO.SiO2 (aP30, P-1) TDB <u>OXDEMO:Hit RETURN to continue</u> TDB\_OXDEMO: @@ The phase names may seem unfamiliar but this is due to the TDB\_OXDEMO: @@ attempt to create a general database. Thus lime (CaO) is TDB\_OXDEMO: @@ attempt to create a general database. Thus lime (CaO) is TDB\_OXDEMO: @@ attempt to create a general database. Thus lime (ca) is the output of the called #UITE which is the gameric phase name for this stu TDB\_OXDEMO: 00 called HALITE which is the generic phase name for this structure. TDB OXDEMO: 00 HALITE is also the wudstite phase (FeO) and the periclase phase (MgO) TDB OXDEMO: 00 Note also that many phases are modelled with sublattices and TDB\_OXDEMO: 00 vacancies in order to allow for non-stoichiometry in higher TDB\_OXDEMO: 00 order system. TDB\_OXDEMO: 00 For simplicity we reject all phases except those we know TDB\_OXDEMO: 00 should be stable in this system. TDB OXDEMO: @@ TDB\_OXDEMO: rej ph /all IONIC\_LIQ:Y BCC\_A2 CA2SIO4\_ALPHA\_PRIME:I CRISTOBALITE CA2SIO4\_ALPHA DIAMOND\_FCC\_A4 HATRURITE FCC\_A1 PSEUDO\_WOLLASTONITE TRIDYMITE HALTTE: 1 LARNITE OLIVINE: I OUARTZ RANKINITE WOLLASTONITE:I REJECTED TDB\_OXDEMO: rest ph ionic\_liq alpha\_ca2sio4 alpha\_prime cristobalite halite hatrurite ... the command in full is RESTORE \*\*\* ALPHA\_CA2SIO4 INPUT IGNORED \*\*\* ALPHA\_PRIME INPUT IGNORED IONIC\_LIQ:Y CRISTOBALITE HALITE:I HATRURITE RESTORED TDB\_OXDEMO: rest ph larnite olivine pseudo\_wollastonite quartz rankinite ... the command in full is RESTORE LARNITE OLIVINE:I PSEUDO WOLLASTONITE RANKINITE RESTORED OUARTZ TDB\_OXDEMO: rest ph tridymite wollastonite ... the command in full is RESTORE ... the TRIDYMITE TRIDYNTE WOLLASTONITE: RESTORED TDB\_OXDEMO: @@ To avoid complications we should also reject the Si+4 in the TDB\_OXDEMO: @@ first sublattice in the liquid phase. When there is oxygen present TDB\_OXDEMO: @@ all Si will form SiO2 or SiO4/-4. The Si+4 ion is needed only TDB\_OXDEMO: @@ for the liquid in systems without oxygen. TDB\_OXDEMO: rej const ionic liq ... the command in full is REJECT SUBLATTICE NUMBER: 1 CONSTITUENT: si+4 SI+4 IN IONIC\_LIQ:Y SUBLATTICE 1 REJECTED CONSTITUENT: TDB\_OXDEMO: 1-sys ... the command in full is LIST\_SYSTEM ELEMENTS, SPECIES, PHASES OR CONSTITUENTS: /CONSTITUENTS/: CONSTITUENTS IONIC\_LIQ:Y :CA+2:O-2 SIO4-4 SIO2: > Ionic liquid mixture, modelled by the ionic two-sublattice model. > lonic liquid mixture, modelled b CRISTOBALITE :SIO2: > Prototype SiO2 (cF24, Fd3m) HALITE:I :CA+2 VA:O-2: > This is CaO and FeO (cI2, Im-3m) UNTROPIDE :CO-2012 (LACO) HATRURITE :CA+2:SI+4:O-2: > This is 3CaO.SiO2 (hR81, R3m) LARNITE :CA+2:SI+4:O-2: LARNITE :CA+2:SI+4:O-2: > This is 2CaO.SiO2 (metastable at 1 atm) > This is 2Ca0.Si02 (metastable at OLIVINE:I :CA+2:CA+2:SI+4:0-2: > This is 2Ca0.Si02 and fayalite PSEUDO\_WOLLASTONITE :CA+2:SI+4:0-2: > This is Ca0.Si02 (mS120, C12/c1) OURDED : CO00. ARTZ :SIO2: Prototype SiO2 (hP9, P3121 (rt) P6222 (ht)) OHARTZ. RANKINITE :CA+2:SI+4:0-2: RANKINITE :CA+2:SI+4:O-2: > This is 3CaO.2SiO2 (mP48, P121/c1) TRIDYMITE :SIO2: > Prototype SiO2 (hP12, P63/mmc)
WOLLASTONITE:I :CA+2:SI+4:O-2: > This is CaO.SiO2 (aP30, P-1)
TDB\_OXDEMO:Hit RETURN to continu TDB\_OXDEMO: TDB\_OXDEMO: get ... the command in full is GET\_DATA REINITIATING GES5 ..... ELEMENTS ..... SPECIES ..... PHASES ... the command in full is AMEND\_PHASE\_DESCRIPTION ... the command in full is AMEND\_PHASE\_DESCRIPTION PARAMETERS ... FUNCTIONS List of references for assessed data 'A. Dinsdale, Private Communication, liquid and solid Al2O3,CaO, MgO' <sup>1</sup>M. Hillert, B. Sundman and X. Wang, Calphad, 15 (1991), 53-58; CaO-SiO2' <sup>1</sup>T.I. Barry, NPL, UK, Unpublished research 1987; liquid and solid SiO2' <sup>1</sup>M. Hillert, B. Sundman and X. Wang, Metall Trans B, 21B (1990), 303-312; CaO-SiO2' 'W. Huang, M. Hillert and X. Wang, Metall Mater Trans A, 26A (1995), 2293 TDB\_OXDEMO: 00 There is a miscibility gap in the ionic liquid close to SiO2. TDB\_OXDEMO: 00 In this database two composition sets will be created automatically TDB\_OXDEMO: 00 and one will have SiO2 as major constituent TDB\_OXDEMO: TDB OXDEMO: go p-3 ... the command in full is GOTO\_MODULE POLY version 3.32 POLY\_3:
POLY\_3: @@ Define more convenient components than the elements POLY 3: POLY\_3: list-stat cps ... the command in full is LIST\_STATUS \*\*\* STATUS FOR ALL COMPONENTS COMPONENT STATUS REF. STATE T(K) VA ENTERED SER P(Pa)

ENTERED CA SER ENTERED 0 SER SI EI \*\*\* STATUS FOR ALL PHASES ENTERED SER -STATUS DRIVING FORCE MOLES 0.000000E+00 0.000000E+00 0.000000E+00 0.000000E+00 PHASE WOLLASTONITE DRIVING FORCE ENTERED TRIDYMITE ENTERED 0.000000E+00 RANKINITE ENTERED 0.00000E+00 OHARTZ. ENTERED 0 000000E+00 0 000000E+00 QUARTZ PSEUDO\_WOLLASTONITE ENTERED 0.000000E+00 0.000000E+00 OLIVINE ENTERED ENTERED 0.000000E+00 0.000000E+00 LARNITE 0 000000E+00 0 000000E+00 HATRURITE ENTERED 0.000000E+00 0.00000E+00 HALITE ENTERED CRISTOBALITE ENTERED IONIC\_LIQ#2 ENTERED IONIC\_LIQ ENTERED 
 0.000000E+00
 0.000000E+00

 0.000000E+00
 0.000000E+00

 0.000000E+00
 0.000000E+00

 0.000000E+00
 0.000000E+00

 0.000000E+00
 0.000000E+00
 HALTTE CRISTOBALITE ENTERED IONIC\_LIQ#2 ENTERED IONIC\_LIQ ENTERED \*\*\* STATUS FOR ALL SPECIES CA ENTERED 0-2 ENTERED CA42 ENTERED 0-2 ENTERED CA101 ENTERED 02 ENTERED CA0 ENTERED 02-2 ENTERED CA0 ENTERED 02-2 ENTERED E- ENTERED 02-2 ENTERED POLY\_3: def-com cao sio2 o 02512 ENTERED CT3 ENTERED 03 SI ENTERED SI02 ENTERED ENTERED SIO4-4 ENTERED SI+4 ENTERED VA ENTERED VA ENTERED VA-2 ENTERED SI2 ENTERED SI207-6 ENTERED ... the command in full is DEFINE\_COMPONENTS POLY\_3: 1-st cps ... the command in full is LIST\_STATUS \*\*\* STATUS FOR ALL COMPONENTS COMPONENT STATUS REF. ST REF. STATE T(K) P(Pa) COMPONENT SER VA ENTERED CAO ENTERED SIO2 ENTERED SER ENTERED SER MADE STATUS WOLLASTONITE ENTERED TRIDYMITE DRIVING FORCE MOLES 0.000000E+00 0.000000E+00 0.000000E+00 0.000000E+00 WOLLASTONITE ENTERED TRIDYMITE ENTERED QUARTZ ENTERED SEUDO\_WOLLASTONITE ENTERED OLIVINE ENTERED HATRURITE ENTERED HALTIE ENTERED CRISTOBALITE ENTERED IONIC\_LIQ#2 ENTERED IONIC\_LIQ 
 0.000000E+00
 0.000000E+00
 0.000000E+00

 0.000000E+00
 0.000000E+00
 0.000000E+00

 0.000000E+00
 0.000000E+00
 0.000000E+00

 0.000000E+00
 0.000000E+00
 0.000000E+00

 0.000000E+00
 0.000000E+00
 0.000000E+00

 0.000000E+00
 0.000000E+00
 0.000000E+00

 0.000000E+00
 0.000000E+00
 0.000000E+00

 0.000000E+00
 0.000000E+00
 0.000000E+00

 0.000000E+00
 0.000000E+00
 0.000000E+00
 0.000000E+00 0.000000E+00 IONIC\_LIQ#2 IONIC\_LIO IONIC\_LIQ#2 IONIC\_LIQ ENTERED U.UUUUUULISS \*\*\* STATUS FOR ALL SPECIES CA ENTERED O ENTERED 02SI2 ENTERED SIO2 CA101 ENTERED 0-2 ENTERED O3 ENTERED SIO4-CA2 ENTERED 02 ENTERED SI ENTERED VA CA0 ENTERED 02-2 ENTERED SI2 ENTERED VA-2 E- ENTERED 02SI1 ENTERED SI207-6 ENTERED IONIC\_LIQ#2 E- ENTERED 02SI1 ENTERED SI207-6 ENTERED ENTERED ENTERED SIO4-4 ENTERED VA VA-2 ENTERED ENTERED POLY\_3:Hit RETURN to continue POLY\_3: s-c t=2000,p=1e5,n=1,w(sio2)=.9 ... the command in full is SET\_CONDITION POLY 3: 1-c POLY\_3: @@ There is one degree of freedom due to the oxygen. As the oxygen content **POLY 3:** 00 is determined by the Ca/Si ration there is no possibility to vary **POLY\_3:** 00 the oxygen content in this system independently. Thus the POLY\_3: @@ oxygen potential can be set to any value (larger than zero).
POLY\_3: s-c ac(o)=1 ... the command in full is SET\_CONDITION POLY\_3: c-e ... CDF\_CONDITION ... the command in full is COMPUTE\_EQUILIBRIUM Normal POLY minimization, not global Testing POLY result by global minimization procedure Calculated 2023 grid points in 0 51 ITS, CPU TIME USED 0 SECONDS POLY 3: DOLY 5. CC POLY\_3: 00 Option N is used to include information on the POLY 3: 00 constitution of the phases. POLY 3: 1-e screen ... the command in full is LIST\_EQUILIBRIUM Options /VWCS/: n Output from POLY-3, equilibrium = 1, label A0 , database: OXDEMO Conditions: DEGREES OF FREEDOM 0 (SIO2) = 0.9, AC(O)=1 Temperature 2000.00 K ( 1726.85 C), Pressure 1.000000E+05 Number of moles of components 1.00000E+00, Mass in grams 5.96571E+01 Total Gibbs energy -1.10541E+06, Enthalpy -7.53274E+05, Volume 0.00000E+00 
 Moles
 W-Fraction
 Activity
 Potential
 Ref

 1.0638E-01
 1.0000E-01
 6.4224E-25
 -9.2632E+05
 SER

 8.9362E-01
 9.0000E-01
 3.7467E-30
 -1.1267E+06
 SER

 0.0000E+00
 3.6248E-18
 1.0000E+00
 0.0000E+00
 SER
 Component Potential Ref.stat CAC STO2 IONIC\_LIQ#2 Status ENTERED Driving force 0.0000E+00 Moles 6.7245E-01, Mass 4.0314E+01, Volume fraction 0.0000E+00 Mass fractions: SIO2 9.69163E-01 CAO 3.08366E-02 0 0.00000E+00 Constitution: SIO2 9.092002 -Constitution: Sublattice 1, Number of sites 6.8156E-02 Sublattice 1, Number of Sile CA+2 1.00000E+00 Sublattice 2, Number of sites 2.0000E+00 SIO2 9.82793E-01 SIO4-4 1.68709E-02 0-2 3.36172E-04 Status ENTERED Driving force 0.0000E+00 IONIC LIQ Moles 3.2755E-01, Mass 1.9343E+01, Volume fraction 0.0000E+00 Mass fractions: SIO2 7.55851E-01 CAO 2.44149E-01 0 0.00000E+00 Constitution: Sublattice 1, Number of sites 6.9176E-01 CA+2 1.00000E+00 Sublattice 2, Number of sites 2.0000E+00 S102 8.26780E-01 SI04-4 1.72662E-01 0-2 POLY\_3:Hit RETURN to continue 5.57209E-04 POLY 3: 00 The result shows the expected miscibility gap. However, in some POLY 3: 00 cases the first calculation may fail. In such cases try to simplify the

POLY 3: 00 calculation by suspending all phases but the important ones. POLY\_3: 00 Save the results so far on file POLY 3: POLY\_3: save tcex17 y ... the command in full is SAVE\_WORKSPACES POLY\_3: @@ Set the axis POLY 3: s-a-v 1 w(sio2) ... the command in full is SET\_AXIS\_VARIABLE Min value /0/: 0 Max value /1/: 1 Increment /.025/: .025 POLY\_3: s-a-v 2 t ... s-a-v 2 t ... the command in full is SET\_AXIS\_VARIABLE Min value /0/: 1500 Max value /1/: 3500 Increment /50/: 20 POLY\_3: save tcex17 Y
 ... the command in full is SAVE\_WORKSPACES
POLY\_3: map Version S mapping is selected Generating start equilibrium Generating start equilibrium Generating start equilibrium Generating start equilibrium Generating start equilibrium Generating start equilibrium 5 Generating start equilibrium 7 Generating start equilibrium 7 Generating start equilibrium 8 Generating start equilibrium 10 Generating start equilibrium 10 Generating start equilibrium 10 Generating start equilibrium 12 Organizing start points Using ADDED start equilibria Generating start point Generating start point Generating start point Generating start point Generating start point Generating start point 6 Generating start point Generating start point Generating start point Generating start point 10 Working hard Working hard Generating start point 11 Generating start point Generating start point 12 13 Generating start point 14 Generating start point 15 Generating start point 16 Phase region boundary 1 at: 9.053E-01 1.959E+03 IONIC\_LIQ IONIC\_LIQ#2 \*\* CRISTOBALITE 19 equilibria Calculated Phase region boundary 2 at: 9.053E-01 1.959E+03 IONIC\_LIQ IONIC\_LIQ#2 \* CRISTOBALITE 16 equilibria Calculated Phase region boundary 3 at: 9.053E-01 1.959E+03 IONIC\_LIQ IONIC\_LIQ#2 \*\* CRISTOBALITE Calculated 19 equilibria Phase region boundary 4 at: 9.053E-01 1.959E+03 IONIC\_LIQ IONIC\_LIQ#2 \*\* CRISTOBALITE 16 equilibria Calculated Phase region boundary 5 at: 9.053E-01 1.959E+03 IONIC\_LIQ IONIC\_LIQ#2 \*\* CRISTOBALITE 19 equilibria Calculated Phase region boundary 6 at: 9.053E-01 1.959E+03 IONIC\_LIQ IONIC\_LIQ#2 CRISTOBALITE Calculated 16 equilibria Phase region boundary 7 at: 9.053E-01 1.959E+03 IONIC\_LIQ IONIC\_LIQ#2 \*\* CRISTOBALITE Calculated 19 equilibria Phase region boundary 8 at: 9.053E-01 1.959E+03 IONIC\_LIQ IONIC\_LIQ#2 \*\* CRISTOBALITE Calculated 16 equilibria Phase region boundary 9 at: 8.835E-01 2.137E+03 IONIC\_LIQ IONIC\_LIQ#2 Calculated. 10 equilibria Phase region boundary 10 at: 8.348E-01 1.959E+03 \*\* IONIC\_LIQ IONIC\_LIQ#2 \*\* CRISTOBALITE Phase region boundary 11 at: 9.882E-01 1.959E+03

IONIC LIO#2 \*\* CRISTOBALITE Calculated 18 equilibria Phase region boundary 12 at: 8.695E-01 1.959E+03 IONIC\_LIQ \*\* CRISTOBALITE 12 equilibria Calculated. Phase region boundary 13 at: 8.222E-01 1.744E+03 IONIC\_LIQ \*\* CRISTOBALITE \*\* TRIDYMITE Phase region boundary 14 at: 8.222E-01 1.744E+03 IONIC\_LIQ \*\* TRIDYMITE 3 equilibria Calculated. Phase region boundary 15 at: 8.175E-01 1.714E+03 IONIC\_LIQ \*\* PSEUDO\_WOLLASTONITE \*\* TRIDYMITE Phase region boundary 16 at: 5.740E-01 1.714E+03 IONIC\_LIQ \*\* PSEUDO\_WOLLASTONITE 22 equilibria Calculated. Phase region boundary 17 at: 4.813E-01 1.727E+03 IONIC\_LIQ \*\* PSEUDO\_WOLLASTONITE \*\* RANKINITE Phase region boundary 18 at: 4.309E-01 1.727E+03 IONIC LIO \*\* RANKINITE 3 equilibria Calculated. Phase region boundary 19 at: 4.184E-01 1.749E+03 IONIC LIQ \*\* LARNITE \*\* RANKINITE Phase region boundary 20 at: 3.845E-01 1.749E+03 IONIC LIQ \*\* LARNITE 39 eguilibria Calculated. Phase region boundary 21 at: 3.459E-01 2.160E+03 IONIC LIO \*\* HATRURITE \*\* LARNITE Phase region boundary 22 at: 3.032E-01 2.160E+03 TONIC LTO \*\* HATRURITE Calculated. 16 eguilibria Phase region boundary 23 at: 2.736E-01 2.422E+03 IONIC LIQ \*\* HALITE \*\* HATRURITE Phase region boundary 24 at: 1.433E-01 2.422E+03 IONIC LIQ \*\* HALITE Calculated 53 eguilibria Phase region boundary 25 at: 1.327E-01 2.422E+03 \*\* HALTTE HATRURITE Calculated.. Terminating at axis limit. 48 equilibria Phase region boundary 26 at: 3.061E-01 2.160E+03 \*\* HATRURITE LARNITE Calculated. 34 equilibria Terminating at axis limit. Phase region boundary 27 at: 3.828E-01 1.749E+03 \*\* LARNITE RANKINITE Calculated.. 14 equilibria Terminating at axis limit. Phase region boundary 28 at: 4.671E-01 1.727E+03 PSEUDO\_WOLLASTONITE \*\* RANKINITE Calculated.. Terminating at axis limit. 13 equilibria Phase region boundary 29 at: 7.627E-01 1.714E+03 \*\* PSEUDO WOLLASTONITE TRIDYMITE Calculated.. Terminating at axis limit. 12 equilibria Phase region boundary 30 at: 1.000E+00 1.744E+03 CRISTOBALITE \*\* TRIDYMITE Phase region boundary 31 at: 8.574E-01 1.959E+03 \*\* IONIC\_LIQ IONIC\_LIQ#2 Calculated. 35 equilibria Terminating at known equilibrium Phase region boundary 32 at: 8.835E-01 2.137E+03 IONIC\_LIQ IONIC\_LIQ#2 Calculated 6 equilibria Phase region boundary 33 at: 8.835E-01 2.137E+03 \* IONIC\_LIQ

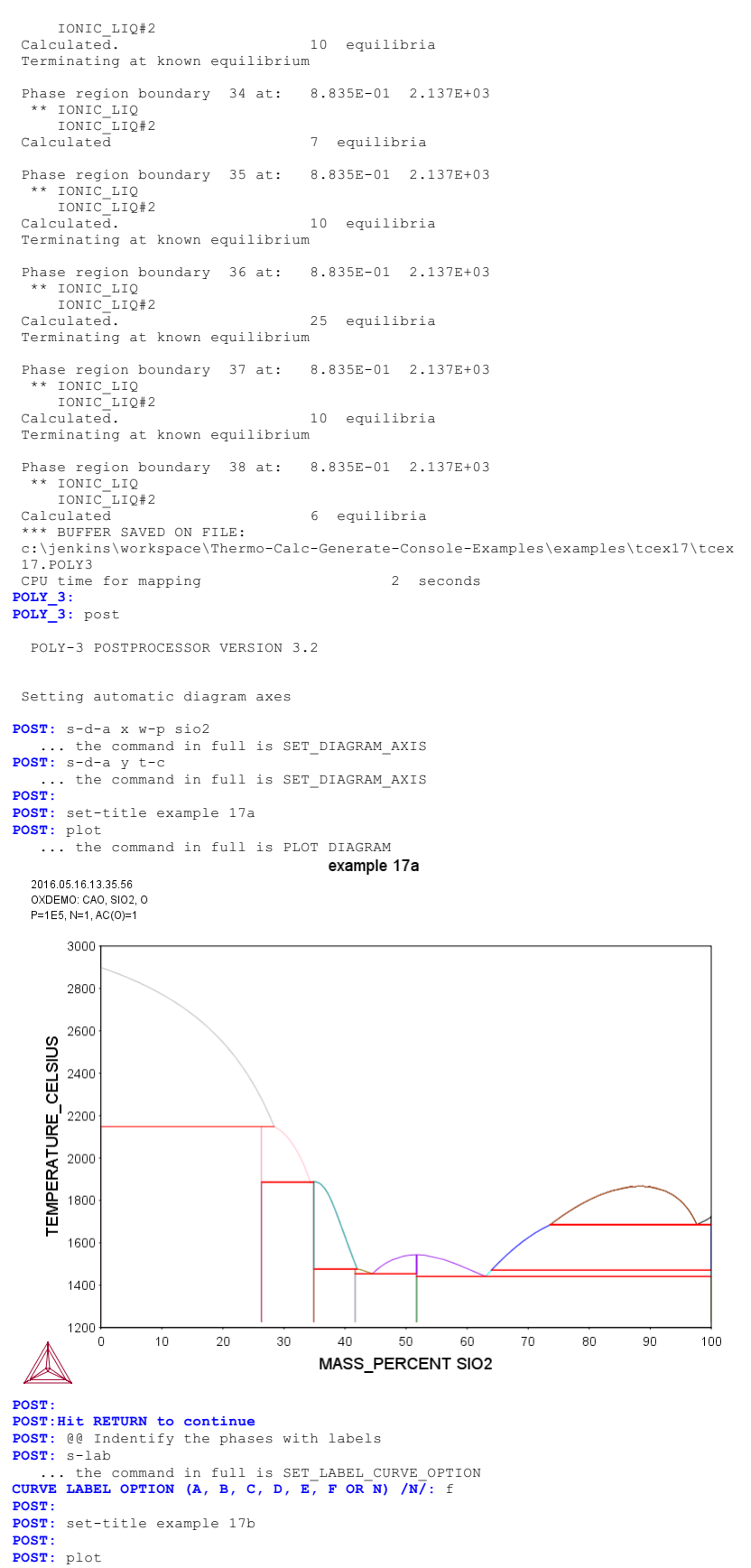

... the command in full is PLOT\_DIAGRAM

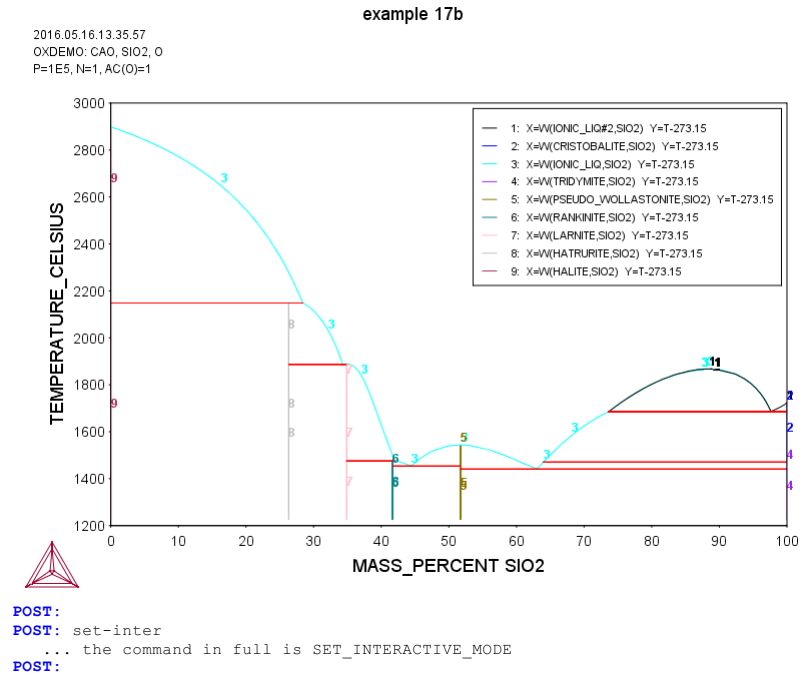

## tcex18

About Software (build 9533) running on WinNT 64-bit wordlength Compiler: Intel(R) Visual Fortran Composer Version 13.1.0.149 Build 20130118 License library version: 8.5.1.0017 Linked: Mon May 16 09:31:44 2016

SYS:SYS:MACRO "c:\jenkins\workspace\Thermo-Calc-Generate-Console-Examples\tcex18\tcex18\tCeX18.TCM" set-echo SYS: 00 SYS: 00 Calculation SYS: 00 of the A3 temperature **SYS:** 00 of a steel and the influence **SYS:** 00 of each alloying element on SYS: 00 this temperature SYS: @@ SYS: 00  ${\tt SYS}\colon$  00 A3 temperature is the temperature where ferrite starts to form from  ${\tt SYS}\colon$  00 austenite. One can easily read A3 from Fe-C phase diagram. But for SYS: 00 complex multicomponent steels, no simple diagram can be used.
SYS: 00 This example shows how to calculate the A3 temperature of a steel. SYS: @@ Using the facility in POLY, it is easy to find out the influence SYS: @@ of each alloying element on A3 temperature. This information is SYS: 00 useful if one wants to modify the compositions of a steel but keep SYS: 00 A3 unchanged. SYS: 00 SYS: set-log ex18,, SYS: go p-3 ... the command in full is GOTO\_MODULE POLY version 3.32 POLY\_3: def-mat the command in full is DEFINE\_MATERIAL THERMODYNAMIC DATABASE module -Current database: Steels/Fe-Alloys v8.0 VA DEFINED L12\_FCC B2\_BCC B2\_VACANCY HIGH\_SIGMA DICTRA\_FCC\_A1 REJECTED Database /TCFE8/: tcfe7 Current database: Steels/Fe-Alloys v7.0 VA DEFINED L12\_FCC HIGH\_SIGMA B2\_BCC DICTRA\_FCC\_A1 REJECTED B2 VACANCY HIGH\_SIGMA DICTRA\_FCC\_A1 REJECTED Major element or alloy: fe Composition input in mass (weight) percent? /Y/: 1st alloying element: cr 1.5 mn .5 c .3 si .3 nb .1 Next alloying element: Temperature (C) /1000/: 1100 VA DEFINED L12\_FCC B2\_BCC B2 HIGH\_SIGMA DICTRA\_FCC\_A1 REJECTED REINITATING GES5 B2 VACANCY REINITIATING GES5 ..... ... the command in full is DEFINE\_ELEMENTS FE DEFINED ... the command in full is DEFINE\_ELEMENTS CR DEFINED ... the command in full is DEFINE ELEMENTS MN DEFINED ... the command in full is DEFINE\_ELEMENTS C DEFINED ... the command in full is DEFINE\_ELEMENTS ... the command in full is DEFINE\_ELEMENTS NB DEFINED

This database has following phases for the defined system

| GAS:G    | LIQUID:L        | BCC_A2         |
|----------|-----------------|----------------|
| FCC_A1   | HCP_A3          | DIAMOND_FCC_A4 |
| GRAPHITE | CEMENTITE       | M23C6          |
| M7C3     | M6C             | M5C2           |
| M3C2     | KSI_CARBIDE     | A1_KAPPA       |
| KAPPA    | Z_PHASE         | FE4N_LP1       |
| FECN_CHI | SIGMA           | MU_PHASE       |
| CHI_A12  | LAVES_PHASE_C14 | M3SI           |
| G_PHASE  | CR3SI           | FE2SI          |
| MSI      | M5SI3           | NBNI3          |
| AL4C3    | FE8SI2C         | SIC            |
|          |                 |                |

# Reject phase(s) /NONE/: ?

Reject phase(s)

This is a question generated by the database allowing the user to select the phases. Normally, all phases should be included and the user just presses <RETURN>.

If a phase is to be rejected, the name of the phase must be supplied. Several phase names can be specified in one line.

It is possible to reject all phase by giving an asterisk "\*". If the number of phases to be included is much smaller than the total number of phases, it may be convenient to first reject all phases and then restore just those that should be included.

Note: This question will be repeated until the user press <RETURN> after rejected all undesired phases or an asterisk "\*".

| Reject phase(s) | /NONE / : *     |                |
|-----------------|-----------------|----------------|
| GAS:G           | LIQUID:L        | BCC A2         |
| FCC_A1          | HCP_A3          | DIAMOND_FCC_A4 |
| GRAPHITE        | CEMENTITE       | M23C6          |
| M7C3            | M6C             | M5C2           |
| M3C2            | KSI_CARBIDE     | A1_KAPPA       |
| KAPPA           | Z_PHASE         | FE4N_LP1       |
| FECN_CHI        | SIGMA           | MU_PHASE       |
| CHI_A12         | LAVES_PHASE_C14 | M3SI           |
| G_PHASE         | CR3SI           | FE2SI          |
| MSI             | M5SI3           | NBNI3          |

AL4C3 FE8SI2C STC REJECTED Restore phase(s):: liq fcc\_a1 bcc\_a2 hcp\_a3 graphite cementite m23 m7 FCC\_A1 BCC\_A2 GRAPHITE CEMENT LIQUID:L HCP\_A3 CEMENTITE M23C6 M7C3 RESTORED Restore phase(s): /NONE/: The following phases are retained in this system:

LIOUID:L BCC A2 FCC A1 HCP\_A3 M23C6 GRAPHITE CEMENTITE M7C3 

OK? /Y/: Y

ELEMENTS .....

SPECIES ..... PHASES .....

... the command in full is AMEND\_PHASE\_DESCRIPTION ... the command in full is AMEND\_PHASE\_DESCRIPTION ... the command in full is AMEND\_PHASE\_DESCRIPTION

PARAMETERS ...

FUNCTIONS ....

List of references for assessed data

- 'P. Franke, estimated parameter within SGTE, 2007; Fe-C, Ni-C, Mo-C, C-Mn' 'B.-J. Lee, estimated parameter 1999'
- 'J. Grobner, H.L. Lukas and F. Aldinger, Calphad, 20 (1996), 247-254; Si-C and Al-Si-C'
- 'B.-J. Lee, Calphad (1993); revison of Fe-Cr and Fe-Ni liquid'
- 'B.-J. Lee, Metall. Trans. A, 24A (1993), 1919-1933; Cr-Mn, Fe-Cr-Mn'
   'J.G. Costa Neto, S.G. Fries, H.L. Lukas, S. Gama and G. Effenberg, Calphad, 17 (1993), 219-228; Cr-Nb'
- 'B.-J. Lee, KRISS, unpublished research, during 1993-1995'
   'W. Huang, Calphad, 13 (1989), 243-252; TRITA-MAC 388 (rev 1989); FE-MN'
- 'J. Lacaze and B. Sundman, Metall. Mater. Trans. A, 22A (1991), 2211-2223; Fe-Si and Fe-Si-C'
- 'J. Miettinen and B. Hallstedt, Calphad, 22 (1998), 231-256; Fe-Si and Fe -Si-C' 'J.E. Tibballs, SI Norway (1991) Rep. 890221-5; Mn-Si'

- 'J.E. Tibballs, SI Norway (1991) Rep. 890221-5; Mn-Si'
  'P.B. Fernandes, G. C. Coelho, F. Ferreira, C. A. Nunes, and B. Sundman, Intermetallics, Vol. 10 (2002) p 993-999, No-Si'
  'A. Kusoffsky, Work within CCT-Applied Stainless steels, 2003; C-Cr-Si'
  'P. Franke, estimated parameter within SCTE, 2008; Fe-Mn-C'
  'B. Sundman, 1999, revision of the liquid Fe-Si-C description'
  'NPL, unpublished work (1989); C-Mn-Si'
  'J. Miettinen, Calphad 23 (1999) no 2, pp 249-262, Cr-Fe-Si'
  'A. Forsberg and J. Agren, J. Phase Equil., 14 (1993), 354-363; Fe-Mn-Si'
  'B. Uhrenius (1993-1994), International journal of refractory metals and hard mater, Vol. 12, pp. 121-127; Molar volumes'
  'X.-G. Lu, M. Selleby and B. Sundman, CALPHAD, Vol. 29, 2005, pp. 68-89; Molar volumes'
  'X.-G. Lu, Thermo-Calc Software AB, Sweden, 2006; Molar volumes'

- 'X.-G. Lu, Thermo-Calc Software AB, Sweden,2006; Molar volumes'
   'W. Huang, Metall. Trans. A, 21A (1990), 2115-2123; TRITA-MAC 411 (Rev 1989); C-FE-MN'
- 'J-0. Andersson and B. Sundman, Calphad, 11 (1987), 83-92; TRITA 0270 (1986); CR-FE'
- 'B.-J. Lee, unpublished revision (1991); C-Cr-Fe-Ni' 'J-O. Andersson, Metall. Trans. A, 19A (1988), 627-636 TRITA 0207 (1986); C-CR-FE'
- 'B.-J. Lee, Metall. Trans. A, 24A (1993), 1017-1025; Fe-Cr-Mn-('J. Bratberg, Z. Metallkd., Vol 96 (2005), 335-344; Fe-Cr-Mo-C'
   'B. Sundman, estimated parameter (2000); Cr-Ni-Mo'

- 'B. Sundman, estimated parameter (2000); Cr-Ni-Mo'
  'J. Bratberg, Thermo-Calc Software AB, Sweden, 2008; Fe-Cr-Mo-Nb-V-C-N'
  'S. Canderyd, Report IM-2005-109, Stockholm, Sweden; Fe-Nb-C'
  'W. Huang, Zeitschrift fur Metallkunde, Vol. 6 (1990), pp. 397-404; Fe-Nb-C'
  'C. Qiu, ISIJ International, 32 (1992), 1117-1127; C-Cr-Fe-Mo'
  'Unassessed parameter'
  'K. Frisk Metall Trans A 214 (1990) 2477-2488. TPTTA 0400 (1980). CD
- 'K. Frisk, Metall. Trans. A, 21A (1990), 2477-2488; TRITA 0409 (1989); CR -FE-N'
- 'K. Frisk, Calphad, 17 (1993), 335-349; Cr-Mn-N'
- P. Gustafson, Metall. Trans. A, 19A (1988), 2547-2554; TRITA-MAC 348, (1987); C-CR-FE-W'
- 'C. Qiu, Metall. Trans. A, 24A (1993), 2393-2409; Cr-Fe-Mn-N
- Huang, Z. fur Metallkde., 81 (1990), 397-404; TRITA-MAC 390 (1989); FE-NB, C-FE-NB' 'W.
- FE-NB, C-FE-NB'
  'J. Bratberg, Thermo-Calc Software AB, Sweden, 2009; Cementite'
  'P. Villars and L.D. Calvert (1985). Pearsons handbook of crystallographic data for intermetallic phases. Metals park, Ohio. American Society for Metals; Molar volumes'
  'J. Bratberg, Thermo-Calc Software AB, Sweden, 2009; SIGMA and M7C3'
  'Thermo-Calc Software (2008): Volume data updated for TCFE6 database (TCFE v6, April, 2008).'
  'B -J Lee Metall Meter Trans A 32A 2423-39(2001). Fe-Nb'
- 'B.-J. Lee, Metall. Mater. Trans. A, 32A, 2423-39(2001); Fe-Nb' OV

| Should any phase have a miscibility gap check? /N/: | N                 |
|-----------------------------------------------------|-------------------|
| Using global minimization procedure                 |                   |
| Calculated 10008 grid points in                     | 0 s               |
| Found the set of lowest grid points in              | 0 s               |
| Calculated POLY solution 0 s, total time            | 0 s               |
| POLY 3:                                             |                   |
| POLY 3:                                             |                   |
| POLY 3:                                             |                   |
| POLY_3: 00 In the TCFE database the number of phase | s is very large.  |
| POLY 3: 00 It is strongly recommended that one reje | cts all phases    |
| POLY 3: 00 that one knows should not be stable      |                   |
| POLY 3:                                             |                   |
| POLY 3: 1-e,,,,,                                    |                   |
| the command in full is LIST EQUILIBRIUM             |                   |
| Output from POLY-3, equilibrium = 1, label AO       | , database: TCFE7 |
|                                                     |                   |

Conditions:

T=1373.15, W(CR)=1.5E-2, W(MN)=5E-3, W(C)=3E-3, W(SI)=3E-3, W(NB)=1E-3, P=1E5. N=1 DEGREES OF FREEDOM 0

Temperature 1373.15 K ( 1100.00 C), Pressure 1.000000E+05 Number of moles of components 1.00000E+00, Mass in grams 5.50375E+01 Total Gibbs energy -7.21999E+04, Enthalpy 4.05686E+04, Volume 7.32058E-06 
 Moles
 W-Fraction
 Activity
 Potential
 Ref.

 1.3747E-02
 3.0000E-03
 1.0740E-02
 -5.1763E+04
 SER

 1.5877E-02
 1.5000E-02
 1.3123E-04
 -1.0205E+05
 SER

 9.5890E-01
 9.7300E-01
 2.0390E-03
 -7.0732E+04
 SER

 5.0091E-03
 5.0000E-03
 2.2846E-06
 -1.4112+105
 SER

 5.9240E-04
 1.0000E-03
 1.3310E-07
 -1.8076E+05
 SER

 5.8788E-03
 3.0000E-03
 1.1131E-08
 -2.0909E+05
 SER
 Component Ref stat C CR FE MN NB SI FCC\_A1 Status ENTERED Driving force 0.0000E+00 Moles 9.9900E-01, Mass 5.4984E+01, Volume fraction 9.9904E-01 Mass fractions: FE 9.73932E-01 MN 5.00479E-03 C 2.89608E-03 CR 1.50122E-02 SI 3.00290E-03 NB 1.51584E-04 POLY\_3: @@ Two FCC phases are stable, one with mainly Fe and POLY\_3: @@ Two FCC phases are stable, one with mainly Fe and POLY\_3: @@ one with mainly Nb and C, which is the NbC carbide. POLY\_3: @@ The second fcc is called FCC#2. The digit after # is POLY\_3: @@ called composition set but can be ignored if it is unity. POLY 3: POLY\_3: li-st ... the command in full is LIST\_STATUS Option /CPS/: CPS \*\*\* STATUS FOR ALL COMPONENTS COMPONENT REF. STATE T(K) P(Pa) STATUS VA ENTERED SER SER ENTERED CR ENTERED SER ENTERED FE SER MN ENTERED SER NB ENTERED SER SI \*\*\* STATUS FOR ALL PHASES ENTERED SER STATUS PHASE FCC\_A1#2 FCC\_A1 BCC\_A2 DRIVING FORCE MOLES 0.000000E+00 1.001053E-03 0.000000E+00 9.989989E-01 ENTERED ENTERED ENTERED -1.877374E-02 0.00000E+00 LTOUTD ENTERED -2.093926E-01 0.00000E+00 HCP\_A3 HCP\_A3#2 ENTERED -3.238293E-01 0.000000E+00 -3.238293E-01 ENTERED 0.00000E+00 M23C6 ENTERED -3.975771E-01 0.000000E+00 CEMENTITE ENTERED -4.579912E-01 0.00000E+00 
 MTC3
 EN1r

 GRAPHITE
 EN1r

 \*\*\* STATUS FOR ALL SPECIES
 C

 C ENTERED
 C4

 C2
 ENTERED

 C2
 ENTERED

 C3
 ENTERED

 C4
 ENTERED
 ENTERED -6.050859E-01 0.00000E+00 ENTERED -2.504689E+00 0.000000E+00 CR ENTERED NB ENTERED FE ENTERED SI ENTERED MN ENTERED VA ENTERED POLY\_3: POLY\_3: 00 Fcc appears twice on the list above. The HCP phase also has POLY\_3: 00 two composition sets. POLY\_3: POLY\_3: 00 This result looks reasonable, save it on a file ... the command in full is SAVE\_WORKSPACES POLY\_3: POLY\_3: 00 Now calculate when bcc (ferrite) begins to form POLY\_3: @@ using the COMPUTE-TRANSITION command POLY 3: c-t ... the command in full is COMPUTE TRANSITION This command is a combination of CHANGE\_STATUS and SET\_CONDITION to calculate directly when a phase may form by releasing one condition. Phase to form: bcc\_a2 You must release one of these conditions You must release one of these conditions T=1373.15, W(CR)=1.5E-2, W(MN)=5E-3, W(C)=3E-3, W(SI)=3E-3, W(NB)=1E-3, P=1E5, N=1 DEGREES OF FREEDOM 0 Give the state variable to be removed /T/: t Testing POLY result by global minimization procedure Calculated 10008 grid points in 1 s To form ECC\_A2 the condition is set to T=1071.60881565 POLY\_3:Hit RETURN to continue POLY\_3: @@ We may expect BCC to form at a lower temperature, because sometimes
POLY\_3: @@ a higer temperature is found as there is a delta-ferrite stable POLY\_3: 00 at high temperatures. POLY 3: 00 POLY\_3: @@ Calculate again the equilibrium at lower temperature. You can
POLY\_3: @@ do this by just a SET-COND T=... command but then the temperature must
POLY\_3: @@ be given in Kelvin. You can use the DEF-MAT command to do this POLY\_3: @@ in Celsius
POLY\_3: def-mat ... the command in full is DEFINE\_MATERIAL Same elements as before? /Y/: Y Mass (weight) percent of C /.3/: .3 Mass (weight) percent of CR /1.5/: 1.5 Mass (weight) percent of NN /.5/: .5 Mass (weight) percent of NB /.1/: .1 Mass (weight) percent of SI / .3/: .3 Mass (weight) percent of NB /.1/: .1 Mass (weight) percent of SI /.3/: .3 Temperature (C) /798/: 800 Using global minimization procedure Calculated 10008 grid points in Found the set of lowest grid points in Calculated POLY solution 0 s tot 0 s 0 s 0 s, total time Calculated POLY solution s **POLY\_3**: 1-e,,, ... the command in full is LIST\_EQUILIBRIUM 1, label A0 , database: TCFE7 Output from POLY-3, equilibrium = Conditions: T=1073.15, W(CR)=1.5E-2, W(MN)=5E-3, W(C)=3E-3, W(SI)=3E-3, W(NB)=1E-3, P=1E5, N=1 DEGREES OF FREEDOM 0 Temperature 1073.15 K ( 800.00 C), Pressure 1.000000E+05 Number of moles of components 1.00000E+00, Mass in grams 5.50375E+01 Total Gibbs energy -4.87895E+04, Enthalpy 3.03117E+04, Volume 7.17692E-06 Moles W-Fraction Activity Potential Ref.stat Component

1.3747E-02 3.0000E-03 4.4068E-02 -2.7857E+04 SER 1.5877E-02 1.5000E-02 3.5554E-04 -7.0863E+04 SER 9.5890E-01 9.7300E-01 4.8677E-03 -4.7515E+04 SER 5.0091E-03 5.0000E-03 8.2064E-06 -1.0449E+05 SER CR FE MN 5.9240E-04 1.0000E-03 2.9934E-09 -1.7512E+05 SER 5.8788E-03 3.0000E-03 8.9756E-10 -1.8587E+05 SER NB SI 
 FCC\_A1
 Status ENTERED
 Driving force
 0.0000E+00

 Moles 9.9870E-01, Mass 5.4971E+01, Volume fraction 9.9878E-01
 Mass fractions:

 FE 9.74156E-01
 MN 5.00593E-03
 C
 2.86369E-03

 CR 1.49685E-02
 SI 3.00361E-03
 NB 2.74704E-06
 FUC\_AI#2 Status ENTERED Driving force 0.0000E+00
Moles 1.2984E-03, Mass 6.6134E-02, Volume fraction 1.2211E-03 Mass fractions:
NB 8.29930E-01 CR 4.11711E-02 MN 7.37925E-05
C 1.16301E-01 FE 1.25236E-02 SI 1.74994E-10
POLY\_3: POLY 3: POLY\_3: @@ Try a slightly different COMPUTE-TRANSITION command. POLY\_3: @@ This finds the first phase change in the specified direction. POLY 3: c-t ... the command in full is COMPUTE TRANSITION This command is a combination of CHANGE STATUS and SET\_CONDITION to calculate directly when a phase may form by releasing one condition. Phase to form: any You must release one of these conditions T=1073.15, W(CR)=1.5E-2, W(MN)=5E-3, W(C)=3E-3, W(SI)=3E-3, W(NB)=1E-3, P=1E5, N=1 DEGREES OF FREEDOM 0 Give the state variable to be removed /T/: t Estimated change (with sign) /1/: ? Estimated change (with sign) A given varying direction sign and an estimated change of the released A given varying direction sign and an estimated change of the released condition, in this case X(FE), must be given here: a negative sign means at a lower value of the released condition any new phase is to be found, and a positive sign at a higher value; an estimated change of the released condition implies where any new phase is expected (but it is only estimated value, so any value within its reasonable scale would be enough). For instance, if a combination of -.02 is input, the following message may come up (after a successful calculation): To form BCC\_A2#1 the condition is set to X(FE)=.493708756187 This calculated value will then be assign as the parameter of that removed condition, in this case, the X(FE) variable. So the following message will be shown on the screen, if the LIST\_CONDITIONS command is typed: P=100000, T=800, N=1, X(FE)=4.93708756E-1 DEGREES OF FREEDOM 0

Estimated change (with sign) /1/: -1 Testing POLY result by global minimization procedure Calculated 10008 grid points in 0 s To form BCC\_A2 $\pm$ 1 the condition is set to T=1071.60881565 POLY 3: show t ... the command in full is SHOW\_VALUE T=1071.6088 POLY\_3: @@ The transition temperature to form BCC is the same. POLY\_3: @@ If we want it in Celsius enter a function for that. POLY\_3: enter fun tc=t-273; ... the command in full is ENTER\_SYMBOL POLY\_3: show to ... the command in full is SHOW\_VALUE TC=798.60882 POLY\_3: POLY 3: Hit RETURN to continue POLY\_3: @@ This is the minimum temperature for hardening because below this POLY\_3: 00 temperature ferrite will form from austenite. Check how a small
POLY\_3: 00 change of the composition can change this temperature. We must POLY\_3: @@ then set bcc as fix and release the condition on the temperature. POLY\_3: c-st p bcc\_a2=fix 0 ... the command in full is CHANGE\_STATUS POLY\_3: s-c t=none POLY\_3: s-c t=none ... the command in full is SET\_CONDITION POLY\_3: @@ The change of the calculated temperature for a small change of POLY\_3: @@ the amount of a component can be calculated as a derivative POLY\_3: @@ using the dot "." between the calculated variable and the condition. POLY\_3: sh t.w(mn) the command in full is SHOW\_VALUE T.W(MN) = -2592.1917 POLY\_3: sh t.w(cr) . the command in full is SHOW VALUE r.W(CR) =-781.45507 POLY\_3: sh t.w(nb) ... the command in full is SHOW\_VALUE T.W(NB)=3005.9537 POLY\_3: sh t.w(c)
 ... the command in full is SHOW\_VALUE
 T.W(C)=-21796.295 POLY\_3: sh t.w(si) . the command in full is SHOW VALUE ... the command in full is Show\_VALUE T.W(SI)=2990.1116 POLY\_3:Hit RETURN to continue POLY\_3: @@ A negative value means the temperature will decrease if the POLY\_3: @@ amount is increased. Check for Mn POLY\_3: s-c w(mn) ... the command in full is SET\_CONDITION Value /.005/: .01 POLY 3: c-e ... the command in full is COMPUTE\_EQUILIBRIUM Normal POLY minimization, not global Testing POLY result by global minimization procedure Calculated 10008 grid points in 0 9 ITS, CPU TIME USED 0 SECONDS POLY\_3: sh t . the command in full is SHOW VALUE T=1058.9661 POLY\_3:Hit RETURN to continue POLY\_3: @@ The temperature decreased from 1072 to 1059 i.e. 13 degrees. POLY\_3: 00 According to the derivatives calculated above, one could increase POLY 3: 00 the temperature with the same amount by increasing the amount of Si POLY 3: 00 2592/2990=0.8669 times of the change in Mn i.e. from 0.3 to 0.733 % POLY\_3: s-c w(si) ... the command in full is SET CONDITION

Value /.003/: .00733
POLY\_3: c-e
 ... the command in full is COMPUTE\_EQUILIBRIUM
Normal POLY minimization, not global
Testing POLY result by global minimization procedure
Calculated 10008 grid points in 0 s
10 ITS, CPU TIME USED 0 SECONDS
POLY\_3: sh t
 ... the command in full is SHOW\_VALUE
T=1070.73
POLY\_3: @@ The facility to calculate these derivatives is a powerful feature
POLY\_3: e@ The facility to calculate these derivatives is a powerful feature
POLY\_3: set-inter
 ... the command in full is SET\_INTERACTIVE
POLY\_3:

## tcex19A

```
AboutMACRO "c:\jenkins\workspace\Thermo-Calc-Generate-Console-Examples\tcex19A\tcex19A\tcex19A.TCM"SYS: set-echo
SYS: 00
SYS: 00
SYS: 00 Mapping of univariant equilibria with the liquid in Al-Cu-Si
SYS: 00 Part A: step-by-step calculation
SYS: @@
SYS: set-log ex19a,,
SYS: go da
... the command in full is GOTO_MODULE
 THERMODYNAMIC DATABASE module
Current database: Steels/Fe-Alloys v8.0
 VA DEFINED
                                             B2_BCC
 L12 FCC
                                                                                                 B2 VACANCY
                                                DICTRA_FCC_A1 REJECTED
  HIGH SIGMA
TDB_TCFE8: sw USER tcex19_cost2
... the command in full is SWITCH_DATABASE
Current database: User defined Database
This database does not support the DATABASE_INFORMATION command
                                                 /- DEFINED
  VA
TDB_USER: d-sys
... the command in full is DEFINE_SYSTEM
ELEMENTS: cu al si
                                                AL
 CU
                                                                                                ST
     DEFINED
TDB_USER: 1-s c
 TUB_USER: 1-5 C

... the command in full is LIST_SYSTEM

LIQUID:L :AL CU SI:

ALCE_AMORPHOUS :AL:

ALCUZNT :AL:CU VA:

ALCU DELTA :AL:CU:

ALCU DELTA :AL:CU:
 ALCU_DELTA :AL:CU:
ALCU_EPSILON :AL CU:CU:
ALCU_ETA :AL CU:CU:
ALCU_PRIME :AL:CU:
ALCU_THETA :AL:AL CU:
ALCU_ZETA :AL:CU:
  AT.T.T
                         • AT. • VA •
  ALMO
                        :AL:AL:
 ALM D019
                         :AL:AL:
 ALMD_DAMORPHOUS :AL:
ALND_AMORPHOUS :AL:
ALTI :AL:AL:
BCC_A2 :AL CU SI:VA:
BCC_B2 :AL CU SI:AL CU SI:VA:
 ALTI :AL:AL:
BCC_A2 :AL CU SI:
BCC_B2 :AL CU SI:
BCT_A5 :AL:
CBCC_A12 :AL SI:VA:
CR3SI_A15 :SI:AL SI:
CRS12 :SI:SI
 CRS12 :SI:AL SI:
CRS12 :SI:SI:
CU19S16_ETA :CU:SI:
CU3S17_DELTA :CU:SI:
CU4S1_EPSILON :CU:SI:
CU4S1_GAMMA :CU:SI:
 CU6Y :CU:CU2:
CUB_A13 :AL SI:VA:
 CUB A15
                         :SI:AL SI:

        CUE_A15
        :SI:AL SI:

        DIAMOND_A4
        :AL SI:

        FCC_A1
        :AL CU SI:VA:

        GAMMA_D83
        :AL:AL CU:CU:

        GAMMA_H
        :AL:AL CU:CU:

        HCP_A3
        :AL CU SI:VA:

        LAVES_C14
        :AL CU:SI:VA:

        LAVES_C14
        :AL CU:AL CU:

        LAVES_C15
        :AL CU SI:AL CU:

        LAVES_C36
        :AL CU:AL CU:

        SIV3
        :SI:SI:

SIV3 SI:SI:
TDB_USER: get
 ... the command in full is GET_DATA
ELEMENTS .....
  SPECIES .....
 PHASES ......
PHASES ......
... the command in full is AMEND PHASE DESCRIPTION
... the command in full is AMEND PHASE DESCRIPTION
... the command in full is AMEND PHASE DESCRIPTION
  ... the command in full is AMEND_PHASE_DESCRIPTION
... the command in full is AMEND_PHASE_DESCRIPTION
PARAMETERS ...
                                  missing close to line
missing close to line
missing close to line
 Reference REF1
Reference REF1
Reference REF1
                                                                                                                              641
                                                                                                                              645
  FUNCTIONS ....
 List of references for assessed data
   'COST2 - TCOST507 Light Alloys Database (Version 2.1), provided by TCSAB,
  -OK-
TDB_USER: go p-3
    ... the command in full is GOTO_MODULE
POLY version 3.32
POLY_3: s-c t=1300,p=101325,n=1
... the command in full is SET_CONDITION POLY_3: 1-c
 ... the command in full is LIST_CONDITIONS
T=1300, P=1.01325E5, N=1
DEGREES OF FREEDOM 2
POLY_3: s-c x(si)=.25,x(al)=.2
... the command in full is SET_CONDITION POLY_3: c-e
POLY_3: c-e
    ... the command in full is COMPUTE_EQUILIBRIUM
Using global minimization procedure
Calculated 16220 grid points in
Found the set of lowest grid points in
Calculated POLY solution 0 s, total time
POLY_2.
                                                                                                      0 s
                                                                                                       0 s
                                                                                                      0 s
POLY_3: 1-e
... the command in full is LIST_EQUILIBRIUM
OUTPUT TO SCREEN OR FILE /SCREEN/:
Options /VWCS/: vwcs
 Output from POLY-3, equilibrium = 1, label A0 , database: USER
 Conditions:
```

T=1300, P=1.01325E5, N=1, X(SI)=0.25, X(AL)=0.2 DEGREES OF FREEDOM 0 Temperature 1300.00 K ( 1026.85 C), Pressure 1.013250E+05 Number of moles of components 1.00000E+00, Mass in grams 4.73679E+01 Total Gibbs energy -8.02595E+04, Enthalpy 3.22931E+04, Volume 0.00000E+00 
 Moles
 W-Fraction
 Activity
 Potential
 Ref

 2.0000E-01
 1.1393E-01
 5.1836E-05
 -1.0666E+05
 SER

 5.5000E-01
 7.3785E-01
 4.1349E-04
 -8.4211E+04
 SER

 2.5000E-01
 1.4823E-01
 9.3957E-03
 -5.0450E+04
 SER
 Component Ref.stat AT. CU SI LIQUID Status ENTERED Driving force 0.0000E+00 Moles 1.0000E+00, Mass 4.7368E+01, Volume fraction 0.0000E+00 Mass fractions: CU 7.37847E-01 SI 1.48228E-01 AL 1.13925E-01 POLY 3: Hit RETURN to continue POLY 3: @@ we want to column POLY\_3: 00 we want to calculate the monovariant lines with liquid. Select POLY\_3: 00 two compositions and the temperature as axis POLY\_3: s-a-v 1 x(al) ... the command in full is SET AXIS VARIABLE Min value /0/: 0 Max value /1/: 1 Increment /.025/: .01 POLY 3: s-a-v 2 x(si) POLY\_3: s-a-v 2 x(s1) ... the command in full is SET\_AXIS\_VARIABLE Min value /0/: 0 Max value /1/: 1 Increment /.025/: .01 POLY\_3: s-a-v 3 t 500 2000 25 ... the command in full is SET AXIS\_VARIABLE **POLY\_3:** @@Set liquid as "present", otherwise all monovariant lines will be calculated. POLY\_3: adva POLY\_3: adva ... the command in full is ADVANCED\_OPTIONS Which option? /STEP\_AND\_MAP/: ? EQUILIBRIUM\_CALCUL NEW\_COMPOSITION\_SET GLOBAL\_MINIMIZATION OUTPUT\_FILE\_FOR\_SHOW DESCOMPOSIT\_SET\_ORDERD\_DATABOLILIED\_INM SHOW\_FOR\_T= STABILITY CHECK GLOBAL\_MINIMIZATION OUTPUT\_FILE\_FOR IGNORE\_COMPOSI\_SET\_ORDER PARAEQUILIBRIUM LIST\_PHASE\_ADDITION PHASE\_ADDITION MAJOR\_CONSTITUENTS PRESENT\_PHASE Which option? /STEP\_AND\_MAP/: present STEP\_AND\_MAP T-ZERO TEMPERATURE TOGGLE ALTERNATE MODE Phase name /NONE/: liquid POLY 3: POLY\_3: save tcex19a1 y ... the command in full is SAVE\_WORKSPACES POLY\_3: map Version R mapping is selected Organizing start points NO INITIAL EQUILIBRIUM ADDED, TRYING TO FIX ONE Generating start point Generating start point 2 Phase region boundary 1 at: 8.426E-02 2.500E-01 1.182E+03 LIQUID \*\* BCC\_B2 \*\* DIAMOND\_A4 \*\*\* Buffer saved on file: c:\jenkins\workspace\Thermo-Calc-Generate-Console-Examples\examples\tcex19A\tce x19a1.POLY3 35 EQUILIBRIA CALCULATED Phase region boundary 2 at: 4.045E-01 1.269E-01 9.785E+02 LIQUID ALCU\_EPSILON \*\* BCC B2 \*\* DIAMOND A4 SKIPPING LINE WITHOUT LIQUID#1 Phase region boundary 2 at: 4.045E-01 1.269E-01 9.785E+02 LIQUID \*\* ALCU\_EPSILON \*\* BCC\_B2 Terminating at diagram limit CALCULATED 18 EQUILIBRIA Phase region boundary 2 at: 4.045E-01 1.269E-01 9.785E+02 LIQUID \*\* ALCU EPSILON DIAMOND\_A4 CULATED 20 EQUILIBRIA CALCULATED Phase region boundary 2 at: 5.755E-01 8.764E-02 8.678E+02 LIQUID \*\* ALCU\_EPSILON ALCU\_ETA ALCU\_ETA \*\* DIAMOND\_A4 SKIPPING LINE WITHOUT LIQUID#1 Phase region boundary 2 at: 5.755E-01 8.764E-02 8.678E+02 LIQUID \*\* ALCU\_EPSILON \*\* ALCU\_ETA Terminating at diagram limit CALCULATED 16 EQUILIBRIA Phase region boundary 2 at: 5.755E-01 8.764E-02 8.678E+02 LIQUID \*\* ALCU ETA \*\* ALCU\_ETA \*\* DIAMOND\_A4 8 EQUILIBRIA CALCULATED Phase region boundary 2 at: 6.299E-01 7.685E-02 8.291E+02 LIQUID \*\* ALCU\_ETA ALCU\_THETA ALCU\_THETA \*\* DIAMOND\_A4 SKIPPING LINE WITHOUT LIQUID#1 Phase region boundary 2 at: 6.299E-01 7.685E-02 8.291E+02 LIQUID \*\* ALCU\_ETA \*\* ALCU\_THETA Terminating at diagram limit CALCULATED 13 EQUILIBRIA

Phase region boundary 2 at: 6.299E-01 7.685E-02 8.291E+02 LIQUID \*\* ALCU THETA \*\* DIAMOND\_A4 18 EQUILIBRIA CALCULATED Phase region boundary 2 at: 7.774E-01 7.282E-02 7.852E+02 LTOUTD \*\* ALCU\_THETA \*\* DIAMOND\_A4 FCC\_A1 SKIPPING LINE WITHOUT LIQUID#1 Phase region boundary 2 at: 7.774E-01 7.282E-02 7.852E+02 LLQUID \*\* ALCU\_THETA \*\* FCC\_A1 Terminating at diagram limit CALCULATED 12 EQUILIBRIA Phase region boundary 2 at: 7.774E-01 7.282E-02 7.852E+02 LIQUID \*\* DIAMOND\_A4 \*\* FCC\_A1 \*\*\* SORRY CANNOT CONTINUE \*\*\* 4 CALCULATED 18 EQUILIBRIA Phase region boundary 2 at: 8.426E-02 2.500E-01 1.182E+03 LIQUID \*\* BCC\_B2 \*\* DIAMOND\_A4 8 EOUILIBRIA CALCULATED Phase region boundary 2 at: 3.577E-02 2.616E-01 1.025E+03 LIQUID \*\* BCC B2 CU19SI6\_ETA \*\* DIAMOND\_A4 SKIPPING LINE WITHOUT LIQUID#1 Phase region boundary 2 at: 3.577E-02 2.616E-01 1.025E+03 LIQUID \*\* BCC\_B2 \*\* CU19SI6\_ETA Terminating at diagram limit CALCULATED 12 EQUILIBRIA Phase region boundary 2 at: 3.577E-02 2.616E-01 1.025E+03 LIOUID LIQUID \*\* CU19SI6\_ETA \*\* DIAMOND\_A4 Terminating at diagram limit CALCULATED 9 EQUILIBRIA CALCULATED 9 EQUILIBRIA \*\*\* LAST BUFFER SAVED ON FILE: c:\jenkins\workspace\Thermo-Calc-Generate-Console-Examples\examples\tcex19A\tce x19a1.POLY3 CPU time for mapping POLY\_3: 1 seconds POLY\_3: @@ The monovariant line FCC/BCC/LIQ in the Cu corner is not connected, POLY\_3: @@ so add a start point for that. This is different from a MAP with POLY\_3: @@ two axes, where all connected or non-connected lines can be found POLY\_3: @@ automatically. ... the command in full is READ\_WORKSPACES POLY\_3: POLY\_3: s-c x(al)=.1 x(si)=.1 ... the command in full is SET\_CONDITION POLY 3: c-e ... the command in full is COMPUTE\_EQUILIBRIUM Using global minimization procedure Calculated 16220 grid points in Found the set of lowest grid points in 0 s 0 s Calculated POLY solution 0 s, total time 0 s POLY\_3: adva ... the command in full is ADVANCED\_OPTIONS Which option? /STEP\_AND\_MAP/: present Phase name /LIQUID#1/: liquid POLY\_3: POLY\_3: map Version R mapping is selected Organizing start points NO INITIAL EQUILIBRIUM ADDED, TRYING TO FIX ONE Generating start point Generating start point 1 2 Phase region boundary 1 at: 4.390E-02 1.000E-01 1.285E+03 LIQUID \*\* BCC\_B2 \*\* FCC\_A1 Terminating at diagram limit CALCULATED 18 EQUILIBRIA Phase region boundary 2 at: 4.390E-02 1.000E-01 1.285E+03 LIQUID \*\* BCC\_B2 \*\* FCC\_A1 Terminating at diagram limit CALCULATED 9 EQUILIBRIA \*\*\* LAST BUFFER SAVED ON FILE: c:\jenkins\workspace\Thermo-Calc-Generate-Console-Examples\examples\tcex19A\tce x19a1.POLY3 CPU time for mapping **POLY\_3:** post 0 seconds

POLY-3 POSTPROCESSOR VERSION 3.2

Setting automatic diagram axes

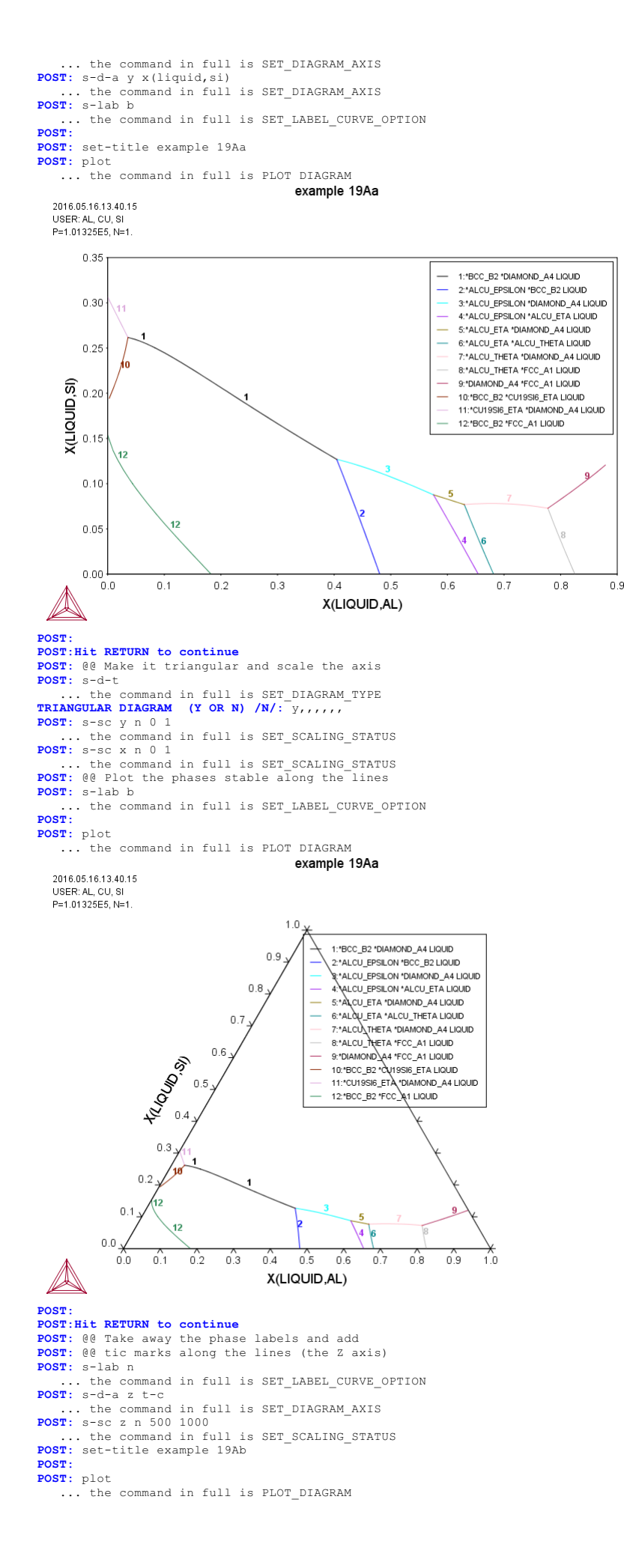

example 19Ab 2016.05.16.13.40.15 USER: AL. CU. S P=1.01325E5, N=1 1.0 0.9 0.8 0.7 tanum.sy 0.6 0.5 0.3 0.2 2 -7392000 660,00 6884780 .00 0.1 540,00 540.00 1020.00 540,00 0.00 0.0 0.5 0.6 0.8 0.0 0.1 0.2 0.3 0.4 0.7 0.9 1.0 X(LIQUID.AL) POST : POST: Hit RETURN to continue POST: 00 We will make a new calculation to overlay these monovariant lines POST: 00 with isothermal calculations POST : POST: make tcex19a y ... the command in full is MAKE\_EXPERIMENTAL\_DATAFI POST: back POLY\_3: read tcex19a1 ... the command in full is READ\_WORKSPACES POLY\_3: POLY\_3: s-a-v 3 ... the command in full is SET\_AXIS\_VARIABLE Condition /T/: none POLY\_3: c-e ... the command in full is COMPUTE\_EQUILIBRIUM Using global minimization procedure Calculated 16220 grid points in Found the set of lowest grid points in 0 s 0 s Calculated POLY solution 0 s, total time POLY 3: save tcex19a2 y ... the command in full is SAVE\_WORKSPACES POLY 3: 1-c 0 s ... the command in full is LIST\_CONDITIONS T=1300, P=1.01325E5, N=1, X(SI)=0.25, X(AL)=0.2 DEGREES OF FREEDOM 0 POLY\_3: s-c x(al) ... the command in full is SET\_CONDITION Value /.2/: .10 POLY\_3: @@ One must use ADD to have several start points at different temperatures. POLY\_3: @@ But do not use default direction as that will create a lot of start points.
POLY\_3: @@ Increasing the Si content will most certainly make a solid phase stable. POLY\_3: adva ... the command in full is ADVANCED\_OPTIONS Which option? /STEP\_AND\_MAP/: present Phase name /LIQUID#1/: liquid POLY\_3: add 2 ... the command in full is ADD\_INITIAL\_EQUILIBRIUM POLY\_3: add -2 ... the command in full is ADD\_INITIAL\_EQUILIBRIUM POLY\_3: POLY 3: POLY\_3: @@ One may have initial equilibria for several different POLY 3: 00 conditions at the same time. Just the axis variables have POLY\_3: 00 to be the same POIY\_3: @@ To make nice isothermal curves is not easy, one has to try POIY\_3: @@ with several start points to find all curve sections. POLY 3: s-c t ... the command in full is SET\_CONDITION Value /1300/: 1200 POLY\_3: c-e ... the command in full is COMPUTE\_EQUILIBRIUM Using global minimization procedure Calculated 16220 grid points in Found the set of lowest grid points in Calculated POLY solution 0 s, total time 0 s 0 s 0 s POLY\_3: adva ... the command in full is ADVANCED\_OPTIONS Which option? /STEP\_AND\_MAP/: present Phase name /LIQUID#1/: liquid ... the command in full is ADD\_INITIAL\_EQUILIBRIUM POLY\_3: POLY 3: POLY\_3: s-c t ... the command in full is SET\_CONDITION Value /1200/: 1100 POLY\_3: c-e ... the command in full is COMPUTE EQUILIBRIUM Using global minimization procedure Calculated 16220 grid points in 0 s Calculated Calculated 16220 grid points i Found the set of lowest grid points in Calculated POLY solution 0 s, t Ω 0 s, total time 0 s POLY\_3: adva .. the command in full is ADVANCED\_OPTIONS Which option? /STEP\_AND\_MAP/: present Phase name /LIQUID#1/: liquid

POLY\_3: add 2

. the command in full is ADD INITIAL EQUILIBRIUM POLY\_3: add -2 ... the command in full is ADD\_INITIAL\_EQUILIBRIUM POLY\_3: POLY 3: **POLY\_3:** @@ This line exists only in Al rich corner **POLY\_3:** s-c x(al)=.5 x(si)=.1 ... the command in full is SET\_CONDITION POLY 3: s-c t ... the command in full is SET\_CONDITION Value /1100/: 1000 POLY\_3: c-e
 ... the command in full is COMPUTE\_EQUILIBRIUM Using global minimization procedure Calculated 16220 grid points in Found the set of lowest grid points in Calculated POLY solution 1 s, tot 0 s 0 s 1 s, total time 1 s POLY 3: adva ... the command in full is ADVANCED\_OPTIONS Which option? /STEP\_AND\_MAP/: present Phase name /LIQUID#1/: liquid POLY 3: add 2 ... the command in full is ADD\_INITIAL\_EQUILIBRIUM POLY\_3: add -2 ... the command in full is ADD\_INITIAL\_EQUILIBRIUM POLY\_3: POLY\_3: POLY\_3: @@ A start point in the low melting Al corner too POLY\_3: s-c x(al)=.9 x(si)=.01 t=900 ... the command in full is SET\_CONDITION POLY\_3: c-e ... the command in full is COMPUTE\_EQUILIBRIUM Using global minimization procedure Calculated 16220 grid points in Found the set of lowest grid points in Calculated POLY solution 0 s 0 s 0 s, total time 0 s Calculated POLY solution POLY 3: adva ... the command in full is ADVANCED\_OPTIONS Which option? /STEP\_AND\_MAP/: present Phase name /LIQUID#1/: liquid POLY 3: add 1 ... the command in full is ADD\_INITIAL\_EQUILIBRIUM POLY\_3: add -1 ... the command in full is ADD\_INITIAL\_EQUILIBRIUM POLY\_3: POLY\_3: POLY\_3: map Version S mapping is selected Organizing start points Using ADDED start equilibria Generating start point Generating start point Generating start point Generating start point Generating start point 4 Generating start point 6 Generating start point Generating start point Generating start point Generating start point 10 Working hard Generating start point Generating start point 11 12 Generating start point 13 Generating start point Generating start point Generating start point Generating start point 16 17 Generating start point 18 Generating start point 19 Generating start point 20 Working hard Phase region boundary 1 at: 5.000E-02 6.891E-01 LIQUID \*\* DIAMOND A4 Calculated 10 equilibria Phase region boundary 2 at: 5.000E-02 6.891E-01 LIQUID \*\* DIAMOND A4 Calculated 52 equilibria Phase region boundary 3 at: 1.004E-01 3.055E-02 LIQUID \*\* FCC A1 Calculated 21 equilibria Phase region boundary 4 at: 1.004E-01 3.055E-02 LIQUID \*\* FCC A1 Calculated. 5 eguilibria Phase region boundary 5 at: 1.373E-01 1.932E-02 LIQUID \*\* BCC\_B2 \*\* FCC\_A1 Phase region boundary 6 at: 1.463E-01 2.848E-02 LIQUID \*\* BCC\_B2 Calculated 51 equilibria Phase region boundary 7 at: 1.373E-01 1.932E-02 LIQUID \*\* FCC A1 Calculated 27 equilibria Phase region boundary 8 at: 5.000E-02 6.515E-01 LIQUID \*\* DIAMOND A4

```
Calculated
                              43 eguilibria
Phase region boundary 9 at: 5.000E-02 6.515E-01
    LIOUID
 ** DIAMOND_A4
                             52 equilibria
Calculated
Phase region boundary 10 at: 1.081E-01 1.639E-01
LIQUID
** BCC_B2
Calculated.
                                16 eguilibria
Phase region boundary 11 at: 2.872E-02 1.169E-01
LIQUID
** BCC_B2
** FCC_A1
Phase region boundary 12 at: 2.764E-02 9.624E-02
LIQUID
** FCC_A1
Calculated
                             13 eguilibria
Phase region boundary 13 at: 2.872E-02 1.169E-01
LIQUID
** BCC_B2
                               70 equilibria
Calculated
Phase region boundary 14 at: 1.081E-01 1.639E-01
LIQUID
** BCC_B2
                               44 equilibria
Calculated
Phase region boundary 15 at: 5.000E-02 6.262E-01
LIQUID
** DIAMOND_A4
                             38 equilibria
Calculated
Phase region boundary 16 at: 5.000E-02 6.262E-01
LIQUID
** DIAMOND_A4
                               56 equilibria
Calculated
Phase region boundary 17 at: 1.116E-01 1.999E-01
LIQUID
** BCC_B2
                               23 equilibria
Calculated
Phase region boundary 18 at: 1.116E-01 1.999E-01
LIQUID
** BCC_B2
                                34 eguilibria
Calculated.
Phase region boundary 19 at: 4.370E-01 1.765E-02
LIQUID
** ALCU_EPSILON
 ** BCC_B2
Phase region boundary 20 at: 4.453E-01 1.265E-02
LIQUID
** ALCU_EPSILON
                             18 equilibria
Calculated
Phase region boundary 21 at: 4.370E-01 1.765E-02
LIQUID
** BCC_B2
Calculated.
                               43 equilibria
Phase region boundary 22 at: 2.106E-02 1.939E-01
 LIQUID
** BCC_B2
 ** CU19SI6 ETA
Phase region boundary 23 at: 7.190E-03 2.263E-01
LIQUID
** CU19SI6_ETA
Calculated
                             24 equilibria
Phase region boundary 24 at: 2.500E-01 5.691E-01
LIQUID
** DIAMOND_A4
Calculated.
                                8 equilibria
Phase region boundary 25 at: 1.890E-01 5.683E-01
 LIQUID
** BCC B2
 ** DIAMOND_A4
Phase region boundary 26 at: 3.667E-01 1.003E-01
LIQUID
** BCC B2
Calculated.
                                 5 equilibria
Phase region boundary 27 at: 3.979E-01 7.953E-02
 LIQUID
** ALCU EPSILON
 ** BCC_B2
Phase region boundary 28 at: 4.219E-01 5.542E-02
LIQUID
** ALCU EPSILON
Calculated
                             28 equilibria
Phase region boundary 29 at: 1.890E-01 5.683E-01
LIQUID
** DIAMOND_A4
Calculated
                               42 equilibria
Phase region boundary 30 at: 2.500E-01 5.691E-01
LIQUID
** DIAMOND_A4
Calculated
                               49 equilibria
Phase region boundary 31 at: 4.698E-01 3.348E-02
 LIQUID
** ALCU EPSILON
Calculated.
                                 6 equilibria
```

Terminating at known equilibrium Phase region boundary 32 at: 4.698E-01 3.348E-02 LIOUID \*\* ALCU\_EPSILON 27 equilibria Calculated Phase region boundary 33 at: 9.694E-01 5.516E-03 LIQUID \*\* FCC\_A1 12 equilibria Calculated Phase region boundary 34 at: 9.694E-01 5.516E-03 LIQUID \*\* FCC\_A1 16 equilibria Calculated Phase region boundary 35 at: 5.506E-01 5.000E-03 LIQUID \*\* ALCU\_EPSILON 18 equilibria Calculated Phase region boundary 36 at: 5.506E-01 5.000E-03 LIQUID \*\* ALCU\_EPSILON 10 equilibria Calculated. Phase region boundary 37 at: 4.954E-01 4.888E-02 LIQUID \*\* ALCU\_EPSILON \*\* DIAMOND\_A4 Phase region boundary 38 at: 2.690E-01 5.489E-01 LIQUID \*\* DIAMOND\_A4 35 equilibria Calculated Phase region boundary 39 at: 4.954E-01 4.888E-02 LIQUID \*\* ALCU\_EPSILON 22 equilibria Calculated \*\*\* BUFFER SAVED ON FILE: c:\jenkins\workspace\Thermo-Calc-Generate-Console-Examples\examples\tcex19A\tce x19a2.POLY3 CPU time for mapping 7 seconds POLY\_3: post POLY-3 POSTPROCESSOR VERSION 3.2 Setting automatic diagram axes POST: s-d-a x x(liquid,al) ... the command in full is SET\_DIAGRAM\_AXIS POST: s-d-a y x(liquid,si) ... the command in full is SET\_DIAGRAM\_AXIS POST: s-d-ty y,,,, ... the command in full is SET\_DIAGRAM\_TYPE POST: POST : POST: set-title example 19Ac POST **POST:** plot ... the command in full is PLOT DIAGRAM example 19Ac 2016.05.16.13.40.26 USER: AL, CU, SI T=1300, P=1.01325E5, N=1 0.50 0.45 0.40 0.35 ta toun sy 0.30 0.25 0.15 0.10 0.05 0.00 01 02 0.3 0.5 0.6 07 08 09 0.0 04 10 X(LIQUID,AL) POST: POST:Hit RETURN to continue POST: a-e-d y tcex19a ... the command in full is APPEND\_EXPERIMENTAL\_DATA PROLOGUE NUMBER: /0/: 0 DATASET NUMBER(s): /-1/: 1 DATASET NUMBER(s): /-1/: 1 POST: set-title example 19Ad POST : **POST:** plot ... the command in full is PLOT\_DIAGRAM

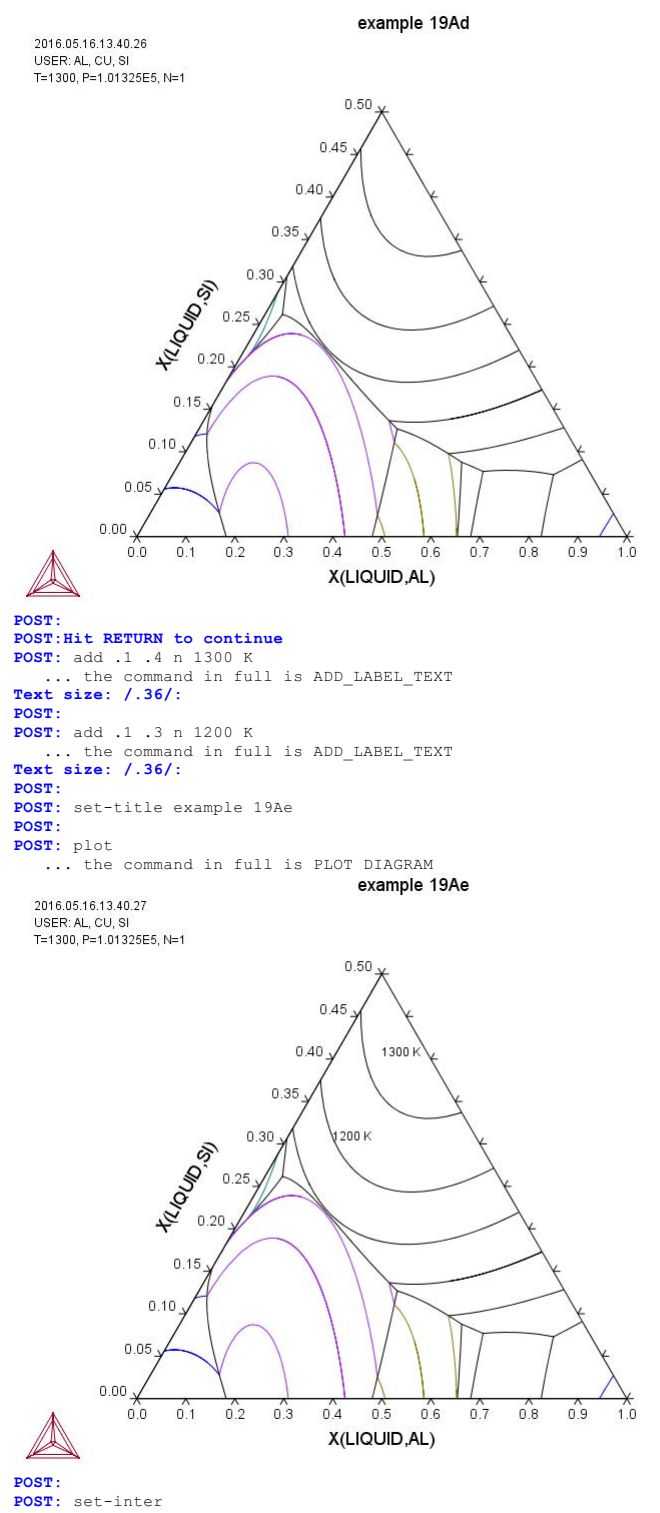

... the command in full is SET\_INTERACTIVE\_MODE **POST:**
#### tcex19B

AboutSYS:MACRO "c:\jenkins\workspace\Thermo-Calc-Generate-Console-Examples\examples\tcex19B\tcex19B.TCM" set-echo SYS: @@ **SYS**: @@ SYS: 00 Mapping of univariant equilibria with the liquid in Al-Cu-Si SYS: 00 Part B: using TERNARY module SYS: 00 SYS: 00 Using TERNARY module, one can easily obtain the information on SYS: 00 invariant reactions, such as temperature and compositions. SYS: 00 SYS: set-log ex19b,, SYS: go ter ... the command in full is GOTO\_MODULE Quick ternary phase diagram calculation module THERMODYNAMIC DATABASE module Current database: Steels/Fe-Alloys v8.0 DEFINED L12\_FCC HIGH\_SIGMA L12\_FCC B2\_BCC HIGH\_SIGMA DICTRA\_FCC\_A1 REJECTED Current database: Iron Demo Database B2 VACANCY /- DEFINED VA /- DEFINED Database: /FEDEMO/: user tcex19\_cost2.TDB Current database: User defined Database This database does not support the DATABASE\_INFORMATION command First element: al cu si First element: al cu si
Phase Diagram, Monovariants, or Liquidus Surface: /Phase\_Diagram/: L
Min temperature, C /25/: 25
Max temperature, C /2500/: 2500
Temperature interval /100/: 100
Global minimization on: /N/: N
Where the second second se VA /- DEFINED REINITIATING GES5 ..... AL CU SI DEFINED \*\*\* GAS INPUT IGNORED \*\*\*\* \* WARNING: This database has no list of assessed systems \* The diagram may be wrong. \* Quit? /Y/: N ELEMENTS ..... SPECIES ..... SPECIES .....
PHASES .....
PHASES .....
the command in full is AMEND\_PHASE\_DESCRIPTION
... the command in full is AMEND\_PHASE\_DESCRIPTION
... the command in full is AMEND\_PHASE\_DESCRIPTION
... the command in full is AMEND\_PHASE\_DESCRIPTION ... the comma PARAMETERS .... Reference REF1 Reference REF1 Reference REF1 missing close to line missing close to line missing close to line 641 643 645 FUNCTIONS .... List of references for assessed data 'COST2 - TCOST507 Light Alloys Database (Version 2.1), provided by TCSAB, 1999/2003. -ок-Forcing automatic start values Automatic start values will be set Forcing automatic start values Automatic start values will be set Forcing automatic start values will be set T = 1673.15 KVersion S mapping is selected Organizing start points Using ADDED start equilibria Generating start point Generating start point 2 Phase region boundary 1 at: 7.327E-03 9.853E-01 LIQUID \*\* DIAMOND\_A4 Calculated 15 equilibria Phase region boundary 2 at: 7.327E-03 9.853E-01 LIQUID \*\* DIAMOND\_A4 Calculated -\*\*\* BUFFER SAVED ON FILE: 15 equilibria c:\jenkins\workspace\Thermo-Calc-Generate-Console-Examples\examples\tcex19B\MON OVAR.POLY3 CPU time for mapping T = 1573.15 K0 seconds This file contains results from a previous STEP or MAP command. The SAVE command will save the current status of the program but destroy the results from the previous STEP or MAP commands. Version S mapping is selected Organizing start points Using ADDED start equilibria Generating start point Generating start point Phase region boundary 1 at: 7.453E-02 8.883E-01 LTOUTD

\*\* DIAMOND A4 23 equilibria Calculated Phase region boundary 2 at: 7.453E-02 8.883E-01 LIQUID \*\* DIAMOND A4 Calculated \*\*\* BUFFER SAVED ON FILE: 25 equilibria c:\jenkins\workspace\Thermo-Calc-Generate-Console-Examples\tcex19B\MON OVAR.POLY3 CPU time for mapping 0 seconds т = 1473.15 К This file contains results from a previous STEP or MAP command. The SAVE command will save the current status of the program but destroy  $% \left( {{{\rm{SAVE}}}} \right) = \left( {{{\rm{SAVE}}}} \right) = \left( {{{\rm{SAVE}$ the results from the previous STEP or MAP commands. Version S mapping is selected Organizing start points Using ADDED start equilibria Generating start point Generating start point 1 Phase region boundary 1 at: 1.372E-01 7.942E-01 LIQUID \*\* DIAMOND\_A4 30 equilibria Calculated Phase region boundary 2 at: 1.372E-01 7.942E-01 LIQUID \*\* DIAMOND\_A4 Calculated \*\*\* BUFFER SAVED ON FILE: 22 equilibria c:\jenkins\workspace\Thermo-Calc-Generate-Console-Examples\examples\tcex19B\MON OVAR.POLY3 CPU time for mapping T = 1373.15 K 1 seconds This file contains results from a previous STEP or MAP command. The SAVE command will save the current status of the program but destroy the results from the previous STEP or MAP commands. Version S mapping is selected Organizing start points Using ADDED start equilibria Generating start point Generating start point 2 Phase region boundary 1 at: 1.926E-01 7.111E-01 LTOUTD \*\* DIAMOND\_A4 28 eguilibria Calculated Phase region boundary 2 at: 1.926E-01 7.111E-01 LTOUTD \*\* DIAMOND\_A4 32 equilibria Calculated \*\*\* BUFFER SAVED ON FILE: c:\jenkins\workspace\Thermo-Calc-Generate-Console-Examples\tcex19B\MON OVAR.POLY3 CPU time for mapping 0 seconds T = 1273.15 KThis file contains results from a previous STEP or MAP command. The SAVE command will save the current status of the program but destroy the results from the previous STEP or MAP commands. Version S mapping is selected Organizing start points Using ADDED start equilibria Generating start point Generating start point 2 Phase region boundary 1 at: 6.652E-01 9.329E-03 LIQUID \*\* BCC B2 Calculated. 2 equilibria Phase region boundary 2 at: 6.645E-01 6.795E-03 LIQUID \*\* BCC B2 \*\* GAMMA\_H Phase region boundary 3 at: 6.653E-01 4.077E-03 LIQUID \*\* GAMMA H Calculated 12 equilibria Phase region boundary 4 at: 6.645E-01 6.795E-03 LIQUID \*\* BCC B2 Calculated. 29 equilibria Phase region boundary 5 at: 8.419E-01 6.666E-02 LIQUID \*\* BCC\_B2 \*\* FCC\_A1 Phase region boundary 6 at: 8.633E-01 4.917E-02 LIQUID \*\* FCC\_A1 Calculated 25 equilibria Phase region boundary 7 at: 6.652E-01 9.329E-03 LIQUID \*\* BCC B2 Calculated. 30 equilibria

Terminating at known equilibrium \*\*\* BUFFER SAVED ON FILE: c:\jenkins\workspace\Thermo-Calc-Generate-Console-Examples\tcex19B\MON OVAR.POLY3 CPU time for mapping 0 seconds This file contains results from a previous STEP or MAP command. The SAVE command will save the current status of the program but destroy the results from the previous STEP or MAP commands. Version S mapping is selected Organizing start points Using ADDED start equilibria Generating start point Generating start point Phase region boundary 1 at: 2.311E-01 6.535E-01 LIQUID \*\* DIAMOND\_A4 34 equilibria Calculated Phase region boundary 2 at: 2.311E-01 6.535E-01 LIQUID \*\* DIAMOND\_A4 34 equilibria Calculated \*\*\* BUFFER SAVED ON FILE: c:\jenkins\workspace\Thermo-Calc-Generate-Console-Examples\examples\tcex19B\MON OVAR.POLY3 CPU time for mapping T = 1173.15 K 0 seconds This file contains results from a previous STEP or MAP command. The SAVE command will save the current status of the program but destroy the results from the previous STEP or MAP commands. Version S mapping is selected Organizing start points Using ADDED start equilibria Generating start point Generating start point 2 Phase region boundary 1 at: 5.840E-01 7.591E-03 LIQUID \*\* BCC\_B2 9 equilibria Calculated Phase region boundary 2 at: 5.840E-01 7.591E-03 LIQUID \*\* BCC\_B2 Calculated 39 eguilibria Phase region boundary 3 at: 8.543E-01 1.296E-01 LIQUID \*\* BCC\_B2 \*\* FCC\_A1 Phase region boundary 4 at: 8.749E-01 1.099E-01 LIQUID \*\* FCC\_A1 Calculated 24 equilibria Phase region boundary 5 at: 8.543E-01 1.296E-01 LIQUID \*\* BCC\_B2 Calculated 54 equilibria BUFFER SAVED ON FILE: c:\jenkins\workspace\Thermo-Calc-Generate-Console-Examples\tcex19B\MON OVAR.POLY3 1 seconds CPU time for mapping This file contains results from a previous STEP or MAP command. The SAVE command will save the current status of the program but destroy the results from the previous STEP or MAP commands. Version S mapping is selected Organizing start points Using ADDED start equilibria Generating start point Generating start point 2 Phase region boundary 1 at: 2.562E-01 6.158E-01 TIOUID \*\* DIAMOND\_A4 39 equilibria Calculated Phase region boundary 2 at: 2.562E-01 6.158E-01 LIQUID \*\* DIAMOND\_A4 Calculated 37 equilibria \*\*\* BUFFER SAVED ON FILE: c:\jenkins\workspace\Thermo-Calc-Generate-Console-Examples\tcex19B\MON OVAR.POLY3 CPU time for mapping T = 1073.15 K 0 seconds This file contains results from a previous STEP or MAP command. The SAVE command will save the current status of the program but destroy the results from the previous STEP or MAP commands. Version S mapping is selected Organizing start points Using ADDED start equilibria

Generating start point 1 Generating start point 2

Phase region boundary 1 at: 5.198E-01 5.412E-03 LIQUID \*\* ALCU EPSILON 11 equilibria Calculated Phase region boundary 2 at: 5.198E-01 5.412E-03 LIQUID \*\* ALCU EPSILON Calculated. 5 equilibria Phase region boundary 3 at: 5.361E-01 2.533E-02 LIQUID \*\* ALCU EPSILON \*\* BCC\_B2 Phase region boundary 4 at: 5.383E-01 3.569E-02 LIQUID \*\* BCC\_B2 Calculated. 12 equilibria Phase region boundary 5 at: 5.962E-01 1.431E-01 LIQUID LIQUID \*\* BCC\_B2 \*\* DIAMOND\_A4 Phase region boundary 6 at: 2.789E-01 5.911E-01 LIQUID \*\* DIAMOND\_A4 41 equilibria Calculated Phase region boundary 7 at: 5.361E-01 2.533E-02 LIQUID \*\* ALCU\_EPSILON Calculated \*\*\* BUFFER SAVED ON FILE: 16 equilibria c:\jenkins\workspace\Thermo-Calc-Generate-Console-Examples\examples\tcex19B\MON OVAR.POLY3 CPU time for mapping 1 seconds This file contains results from a previous STEP or MAP command. The SAVE command will save the current status of the program but destroy the results from the previous STEP or MAP commands. Version S mapping is selected Organizing start points Using ADDED start equilibria Generating start point Generating start point 1 2 Phase region boundary 1 at: 7.337E-01 2.597E-01 LIQUID \*\* CU19SI6\_ETA 4 equilibria Calculated. Phase region boundary 2 at: 7.478E-01 2.387E-01 LIQUID \*\* BCC B2 \*\* CU19SI6\_ETA Phase region boundary 3 at: 7.525E-01 2.105E-01 LIQUID \*\* BCC B2 8 equilibria Calculated. Phase region boundary 4 at: 6.917E-01 2.112E-01 LIQUID \*\* BCC B2 \*\* DIAMOND A4 Phase region boundary 5 at: 3.329E-01 6.250E-01 LIQUID \*\* DIAMOND\_A4 14 equilibria Calculated. Phase region boundary 6 at: 3.469E-01 6.529E-01 LIQUID \*\* CU19SI6\_ETA \*\* DIAMOND\_A4 Phase region boundary 7 at: 7.269E-01 2.729E-01 LIQUID \*\* CU19SI6\_ETA Generated. 6 equilibria Terminating at known equilibrium Phase region boundary 8 at: 7.337E-01 2.597E-01 LIQUID \*\* CU19SI6\_ETA Calculated. 3 equilibria Calculated. Terminating at known equilibrium \*\*\* BUFFER SAVED ON FILE: DUFFER SAVED ON FILE: c:\jenkins\workspace\Thermo-Calc-Generate-Console-Examples\examples\tcex19B\MON OVAR.POLY3 CPU time for mapping T = 973.15 K0 seconds This file contains results from a previous STEP or MAP command. The SAVE command will save the current status of the program but destroy the results from the previous STEP or MAP commands. Version S mapping is selected Organizing start points Using ADDED start equilibria Generating start point 2 Generating start point Phase region boundary 1 at: 4.736E-01 5.113E-03 LIOUID \*\* ALCU\_EPSILON

Calculated 12 eguilibria Phase region boundary 2 at: 4.736E-01 5.113E-03 LIOUID \*\* ALCU\_EPSILON 11 eguilibria Calculated. Phase region boundary 3 at: 5.106E-01 6.209E-02 LIOUID \*\* ALCU\_EPSILON \*\* DIAMOND\_A4 Phase region boundary 4 at: 2.273E-01 5.621E-01 LIQUID \*\* DIAMOND\_A4 36 eguilibria Calculated Phase region boundary 5 at: 5.106E-01 6.209E-02 LIQUID \*\* ALCU\_EPSILON Calculated 24 equilibria \*\*\* BUFFER SAVED ON FILE: c:\jenkins\workspace\Thermo-Calc-Generate-Console-Examples\examples\tcex19B\MON OVAR.POLY3 CPU time for mapping 0 seconds T = 873.15 K This file contains results from a previous STEP or MAP command. The SAVE command will save the current status of the program but destroy the results from the previous STEP or MAP commands. Version S mapping is selected Organizing start points Using ADDED start equilibria Generating start point Generating start point 2 Phase region boundary 1 at: 3.646E-02 1.803E-02 LIQUID \*\* FCC A1 Calculated 15 equilibria Phase region boundary 2 at: 3.646E-02 1.803E-02 LIQUID \*\* FCC A1 Calculated 33 equilibria \*\*\* BUFFER SAVED ON FILE: c:\jenkins\workspace\Thermo-Calc-Generate-Console-Examples\examples\tcex19B\MON OVAR.POLY3 0 seconds CPU time for mapping This file contains results from a previous STEP or MAP command. The SAVE command will save the current status of the program but destroy the results from the previous STEP or MAP commands. Version S mapping is selected Organizing start points Using ADDED start equilibria Generating start point 1 2 Generating start point Phase region boundary 1 at: 4.151E-01 5.493E-03 LIQUID \*\* ALCU\_ETA Calculated 8 equilibria Phase region boundary 2 at: 4.151E-01 5.493E-03 LIQUID \*\* ALCU\_ETA Calculated. 6 equilibria Phase region boundary 3 at: 4.241E-01 3.756E-02 LIQUID \*\* ALCU\_EPSILON \*\* ALCU\_ETA Phase region boundary 4 at: 4.398E-01 3.756E-02 LIQUID \*\* ALCU EPSILON Calculated. 2 equilibria Phase region boundary 5 at: 4.420E-01 4.464E-02 LIQUID \*\* ALCU EPSILON \*\* DIAMOND\_A4 Phase region boundary 6 at: 1.706E-01 5.446E-01 LIQUID \*\* DIAMOND\_A4 Calculated 27 equilibria Phase region boundary 7 at: 4.241E-01 3.756E-02 LIQUID \*\* ALCU ETA Calculated \*\*\* BUFFER SAVED ON FILE: 17 equilibria c:\jenkins\workspace\Thermo-Calc-Generate-Console-Examples\examples\tcex19B\MON OVAR.POLY3 CPU time for mapping T = 773.15 K 0 seconds

This file contains results from a previous STEP or MAP command. The SAVE command will save the current status of the program but destroy the results from the previous STEP or MAP commands.

T = 1773.15 K Version R mapping is selected

Organizing start points

Generating start point Generating start point 2 Phase region boundary 1 at: 3.379E-01 7.512E-02 8.731E+02 \*\* ALCU\_EPSILON \*\* ALCU\_ETA CALCULATED 4 EQUILIBRIA Phase region boundary 2 at: 3.369E-01 8.764E-02 8.678E+02 LIQUID \*\* ALCU\_EPSILON \*\* ALCU\_ETA DIAMOND A4 SKIPPING LINE WITHOUT LIQUID#1 Phase region boundary 2 at: 3.369E-01 8.764E-02 8.678E+02 LIQUID \*\* ALCU EPSILON \*\* DIAMOND\_A4 CALCULATED 25 EQUILIBRIA Phase region boundary 2 at: 4.686E-01 1.269E-01 9.785E+02 LIQUID \*\* ALCU\_EPSILON BCC\_B2 \*\* DIAMOND\_A4 SKIPPING LINE WITHOUT LIQUID#1 Phase region boundary 2 at: 4.686E-01 1.269E-01 9.785E+02 LIQUID LIQUID \*\* ALCU\_EPSILON \*\* BCC\_B2 Terminating at diagram limit CALCULATED 34 EQUILIBRIA Phase region boundary 2 at: 4.686E-01 1.269E-01 9.785E+02 LIQUID \*\* BCC B2 \*\* BCC\_B2 \*\* DIAMOND\_A4 \*\*\* OULATED 43 EQUILIBRIA CALCULATED Phase region boundary 2 at: 7.026E-01 2.616E-01 1.025E+03 LIQUID \*\* BCC\_B2 CU19SI6\_ETA CU19SI6\_ETA \*\* DIAMOND\_A4 SKIPPING LINE WITHOUT LIQUID#1 Phase region boundary 2 at: 7.026E-01 2.616E-01 1.025E+03 LIQUID \*\* BCC\_B2 \*\* CU19SI6\_ETA Terminating at known equilibrium CALCULATED 37 EQUILIBRIA Phase region boundary 2 at: 7.026E-01 2.616E-01 1.025E+03 LIQUID \*\* CU19S16\_ETA \*\* DIAMOND\_A4 \*\*\* SORRY CANNOT CONTINUE \*\*\* 4 CALCULATED 16 EQUILIBRIA Phase region boundary 2 at: 3.369E-01 8.764E-02 8.678E+02 LIQUID \*\* ALCU\_ETA \*\* DIAMOND\_A4 9 EQUILIBRIA CALCULATED Phase region boundary 2 at: 2.933E-01 7.685E-02 8.291E+02 LIQUID \*\* ALCU\_ETA ALCU\_THETA ALCU\_Inc... \*\* DIAMOND\_A4 SKIPPING LINE WITHOUT LIOUID#1 Phase region boundary 2 at: 2.933E-01 7.685E-02 8.291E+02 LIQUID SUBJECT BOUNDARY 2 at LIQUID \*\* ALCU\_ETA \*\* ALCU\_FTA \*\* ALCU\_THETA Terminating at diagram limit CALCULATED 14 EQUILIBRIA Phase region boundary 2 at: 2.933E-01 7.685E-02 8.291E+02 LIOUID LIQUID \*\* ALCU\_THETA \*\* DIAMOND\_A4 CALCULATED 17 EOUILIBRIA Phase region boundary 2 at: 1.498E-01 7.282E-02 7.852E+02 LIQUID \*\* ALCU THETA \*\* DIAMOND\_A4 FCC\_A1 SKIPPING LINE WITHOUT LIOUID#1 Phase region Do-LIQUID \*\* ALCU THETA \*\* FCC\_A1 Terminating at diagram limit \*\*\*CULATED 12 EQUILIBRIA Phase region boundary 2 at: 1.498E-01 7.282E-02 7.852E+02 Phase region boundary 2 at: 1.498E-01 7.282E-02 7.852E+02 LTOUTD \*\* DIAMOND\_A4 \*\* FCC\_A1 Terminating at diagram limit CALCULATED 21 EQUILIBRIA Phase region boundary 2 at: 3.379E-01 7.512E-02 8.731E+02 LIQUID \*\* ALCU\_EPSILON

Using ADDED start equilibria

\*\* ALCU ETA Terminating at diagram limit CALCULATED 12 EQUILIBRIA \*\*\* LAST BUFFER SAVED ON FILE: c:\jenkins\workspace\Thermo-Calc-Generate-Console-Examples\examples\tcex19B\LIQ UIDUS.POLY3 CPU time for mapping 0 seconds This file contains results from a previous STEP or MAP command. The SAVE command will save the current status of the program but destroy the results from the previous STEP or MAP commands. Version R mapping is selected Organizing start points Using ADDED start equilibria Generating start point Generating start point 1 Phase region boundary 1 at: 8.482E-01 6.736E-02 1.273E+03 LIQUID \*\* BCC\_B2 \*\* FCC\_A1 \*\*\* SORRY CANNOT CONTINUE \*\*\* 9 CALCULATED 46 EQUILIBRIA Phase region boundary 2 at: 8.482E-01 6.736E-02 1.273E+03 LIOUID \*\* BCC\_B2 \*\* FCC\_A1 Terminating at diagram limit CALCULATED 13 EQUILIBRIA CALCULATED 13 EQUILIBRIA \*\*\* LAST BUFFER SAVED ON FILE: C:\jenkins\workspace\Thermo-Calc-Generate-Console-Examples\examples\tcex19B\LIQ UIDUS.POLY3 CPU time for mapping 0 seconds This file contains results from a previous STEP or MAP command. The SAVE command will save the current status of the program but destroy the results from the previous STEP or MAP commands. Version R mapping is selected Organizing start points Using ADDED start equilibria Generating start point Generating start point 2 Phase region boundary 1 at: 6.503E-01 8.154E-03 1.273E+03 LIQUID \*\* BCC B2 \*\* GAMMA\_H Terminating at diagram limit CALCULATED 13 EQUILIBRIA Phase region boundary 2 at: 6.503E-01 8.154E-03 1.273E+03 LIQUID \*\* BCC B2 \*\* GAMMA H Terminating at diagram limit CALCULATED 9 EQUILIBRIA \*\*\* LAST BUFFER SAVED ON FILE: CALCULATED c:\jenkins\workspace\Thermo-Calc-Generate-Console-Examples\tcex19B\LIO UIDUS.POLY3 CPU time for mapping 0 seconds Forcing automatic start values Automatic start values will be set Forcing automatic start values Automatic start values will be set Forcing automatic start values Automatic start values will be set Forcing automatic start values Automatic start values will be set Forcing automatic start values Automatic start values will be set Automatic start values will be set Forcing automatic start values Automatic start values will be set Forcing automatic start values Forcing automatic start values Automatic start values will be set Forcing automatic start values Automatic start values will be set Forcing automatic start values Automatic start values will be set Automatic start values will be set Forcing automatic start values Automatic start values will be set Forcing automatic start values Automatic start values will be set Forcing automatic start values Automatic start values will be set This file contains results from a previous STEP or MAP command. The SAVE command will save the current status of the program but destroy the results from the previous STEP or MAP commands. Version R mapping is selected Organizing start points Using ADDED start equilibria Generating start point 1 Generating start point Generating start point Generating start point 4 Phase region boundary 1 at: 8.482E-01 6.736E-02 1.273E+03 hase regi LIQUID \*\* BCC\_B2 \*\* FCC\_A1

\*\*\* SORRY CANNOT CONTINUE \*\*\* 9 CALCULATED 46 EQUILIBRIA Phase region boundary 2 at: 8.482E-01 6.736E-02 1.273E+03 LIQUID \*\* BCC\_B2 \*\* FCC\_A1 Terminating at diagram limit 13 EOUILIBRIA LIOUID CALCULATED 13 EQUILIBRIA Phase region boundary 2 at: 6.503E-01 8.154E-03 1.273E+03 LIQUID \*\* BCC\_B2 \*\* GAMMA\_H Terminating at diagram limit CALCULATED 13 EQUILIBRIA Phase region boundary 2 at: 6.503E-01 8.154E-03 1.273E+03 LIQUID \*\* BCC B2 \*\* GAMMA\_H Terminating at diagram limit CALCULATED 9 EQUILIBRIA \*\*\* LAST BUFFER SAVED ON FILE: c:\jenkins\workspace\Thermo-Calc-Generate-Console-Examples\tcex19B\MON OVAR.POLY3 CPU time for mapping 0 seconds Forcing automatic start values Automatic start values will be set Forcing automatic start values Automatic start values will be set Forcing automatic start values Automatic start values will be set Forcing automatic start values Automatic start values will be set Forcing automatic start values Automatic start values will be set Forcing automatic start values Automatic start values will be set Forcing automatic start values Automatic start values will be set Forcing automatic start values Automatic start values will be set Forcing automatic start values Automatic start values will be set Forcing automatic start values Automatic start values will be set Forcing automatic start values will be set Automatic start values Forcing automatic start values Automatic start values will be set Forcing automatic start values Automatic start values will be set Version S mapping is selected Organizing start points Using ADDED start equilibria Generating start point Generating start point Generating start point Generating start point Generating start point Generating start point Generating start point 6 Generating start point 8 Generating start point Generating start point 10 Working hard Generating start point Generating start point Generating start point 11 12 13 Generating start point 14 Generating start point Generating start point 15 16 Generating start point 17 Generating start point Generating start point 19 Generating start point Working hard 20 Generating start point Generating start point 21 Generating start point 23 Generating start point Generating start point 24 25 Generating start point 26 Generating start point Generating start point 28 Generating start point Generating start point 29 30 Generating start point 31 Generating start point 32 Phase region boundary 1 at: 8.419E-01 6.666E-02 LIQUID \*\* BCC B2 Calculated 28 equilibria Phase region boundary 2 at: 6.645E-01 6.795E-03 LIQUID \*\* BCC B2 \*\* GAMMA\_H Phase region boundary 3 at: 6.653E-01 4.077E-03 LIQUID \*\* GAMMA H Calculated 12 equilibria Phase region boundary 4 at: 6.645E-01 6.795E-03 LIQUID \*\* BCC\_B2 Calculated. 26 equilibria Phase region boundary 5 at: 8.419E-01 6.666E-02

LIQUID \*\* BCC\_B2 \*\* FCC\_A1 Phase region boundary 6 at: 8.633E-01 4.917E-02 LIQUID \*\* FCC A1 Calculated 25 equilibria Phase region boundary 7 at: 8.633E-01 4.917E-02 LIQUID \*\* FCC A1 Calculated 25 equilibria Phase region boundary 8 at: 6.645E-01 6.795E-03 LIQUID \*\* BCC B2 26 equilibria Calculated. Terminating at known equilibrium Phase region boundary 9 at: 6.653E-01 4.077E-03 LIQUID \*\* GAMMA\_H Calculated 12 eguilibria Phase region boundary 10 at: 7.327E-03 9.853E-01 LIQUID \*\* DIAMOND\_A4 Calculated 15 eguilibria Phase region boundary 11 at: 7.327E-03 9.853E-01 LIQUID \*\* DIAMOND\_A4 Calculated 15 equilibria Phase region boundary 12 at: 7.453E-02 8.883E-01 LIQUID \*\* DIAMOND A4 Calculated 23 eguilibria Phase region boundary 13 at: 7.453E-02 8.883E-01 LIQUID \*\* DIAMOND A4 Calculated 25 equilibria Phase region boundary 14 at: 1.372E-01 7.942E-01 LIQUID \*\* DIAMOND A4 Calculated 30 equilibria Phase region boundary 15 at: 1.372E-01 7.942E-01 LIQUID \*\* DIAMOND A4 Calculated 22 equilibria Phase region boundary 16 at: 1.926E-01 7.111E-01 LIQUID \*\* DIAMOND A4 Calculated 28 equilibria Phase region boundary 17 at: 1.926E-01 7.111E-01 LIQUID \*\* DIAMOND A4 Calculated 32 equilibria Phase region boundary 18 at: 6.652E-01 9.329E-03 LIQUID \*\* BCC B2 2 equilibria Terminating at known equilibrium Phase region boundary 19 at: 6.652E-01 9.329E-03 LIQUID \*\* BCC\_B2 30 equilibria Calculated. Terminating at known equilibrium Phase region boundary 20 at: 2.311E-01 6.535E-01 LIQUID \*\* DIAMOND\_A4 Calculated 34 equilibria Phase region boundary 21 at: 2.311E-01 6.535E-01 LIQUID \*\* DIAMOND A4 Calculated 40 equilibria Phase region boundary 22 at: 5.840E-01 7.591E-03 LIQUID \*\* BCC B2 Calculated 9 equilibria Phase region boundary 23 at: 5.840E-01 7.591E-03 LIQUID \*\* BCC B2 Calculated. 39 equilibria Phase region boundary 24 at: 8.543E-01 1.296E-01 LIQUID \*\* BCC B2 \*\* FCC\_A1 Phase region boundary 25 at: 8.749E-01 1.099E-01 LIQUID \*\* FCC\_A1 Calculated 24 equilibria Phase region boundary 26 at: 8.543E-01 1.296E-01 LIQUID \*\* BCC\_B2 Calculated 54 equilibria Phase region boundary 27 at: 2.562E-01 6.158E-01 LIQUID \*\* DIAMOND\_A4 Calculated 39 equilibria

```
Phase region boundary 28 at: 2.562E-01 6.158E-01
LIQUID
** DIAMOND A4
                              37 equilibria
Calculated
Phase region boundary 29 at: 5.198E-01 5.412E-03
LIQUID
** ALCU EPSILON
Calculated
                              11 equilibria
Phase region boundary 30 at: 5.198E-01 5.412E-03
LIQUID
** ALCU EPSILON
Calculated.
                                 5 equilibria
Phase region boundary 31 at: 5.361E-01 2.533E-02
    LIQUID
LIQUID
** ALCU_EPSILON
** BCC_B2
Phase region boundary 32 at: 5.383E-01 3.569E-02
    LIQUID
LIQUID
** BCC_B2
Calculated.
                               12 equilibria
Phase region boundary 33 at: 5.962E-01 1.431E-01
    LIQUID
LIQUID
** BCC_B2
** DIAMOND_A4
Phase region boundary 34 at: 2.789E-01 5.911E-01
LIQUID
** DIAMOND_A4
                              41 equilibria
Calculated
Phase region boundary 35 at: 5.361E-01 2.533E-02
    LIQUID
LIQUID
** ALCU_EPSILON
Calculated
                                16 equilibria
Phase region boundary 36 at: 7.337E-01 2.597E-01
    LIOUID
** CU19SI6_ETA
Calculated.
                                 4 equilibria
Phase region boundary 37 at: 7.478E-01 2.387E-01
LlQUID
** BCC_B2
** CU19SI6_ETA
    LIOUID
Phase region boundary 38 at: 7.525E-01 2.105E-01
    LIOUID
** BCC_B2
Calculated.
                                 8 equilibria
Phase region boundary 39 at: 6.917E-01 2.112E-01
    LIOUID
LIQUID
** BCC_B2
** DIAMOND_A4
Phase region boundary 40 at: 3.329E-01 6.250E-01
LIQUID
** DIAMOND_A4
Calculated.
                               14 equilibria
Phase region boundary 41 at: 3.469E-01 6.529E-01
LIQUID
** CU19SI6_ETA
** DIAMOND_A4
Phase region boundary 42 at: 7.269E-01 2.729E-01
LIQUID
** CU19SI6_ETA
                                  6 equilibria
Calculated.
Terminating at known equilibrium
Phase region boundary 43 at: 7.337E-01 2.597E-01
LIQUID
** CU19SI6_ETA
curcutated. 3 equilibria
Terminating at known equilibrium
Phase region boundary 44 at: 4.736E-01 5.113E-03
LIQUID
** ALCU EPSILON
                                12 equilibria
Calculated
Phase region boundary 45 at: 4.736E-01 5.113E-03
 LIQUID
** ALCU EPSILON
Calculated.
                                 11 equilibria
Phase region boundary 46 at: 5.106E-01 6.209E-02
 LIQUID
** ALCU EPSILON
 ** DIAMOND_A4
Phase region boundary 47 at: 2.273E-01 5.621E-01
LIQUID
** DIAMOND_A4
                                36 equilibria
Calculated
Phase region boundary 48 at: 5.106E-01 6.209E-02
LIQUID
** ALCU_EPSILON
Calculated
                                24 equilibria
Phase region boundary 49 at: 3.646E-02 1.803E-02
 LIQUID
** FCC A1
                                15 equilibria
Calculated
Phase region boundary 50 at: 3.646E-02 1.803E-02
LIQUID
** FCC_A1
```

Calculated 33 eguilibria Phase region boundary 51 at: 4.151E-01 5.493E-03 LIOUID \*\* ALCU\_ETA 8 eguilibria Calculated Phase region boundary 52 at: 4.151E-01 5.493E-03 LIQUID \*\* ALCU\_ETA Calculated. 6 equilibria Phase region boundary 53 at: 4.241E-01 3.756E-02 LIQUID \*\* ALCU\_EPSILON \*\* ALCU\_ETA Phase region boundary 54 at: 4.398E-01 3.756E-02 LIQUID \*\* ALCU\_EPSILON 2 equilibria Calculated. Phase region boundary 55 at: 4.420E-01 4.464E-02 LIQUID \*\* ALCU\_EPSILON \*\* DIAMOND\_A4 Phase region boundary 56 at: 1.706E-01 5.446E-01 LIQUID \*\* DIAMOND\_A4 27 equilibria Calculated Phase region boundary 57 at: 4.241E-01 3.756E-02 LIQUID \*\* ALCU\_ETA 17 equilibria Calculated \*\*\* BUFFER SAVED ON FILE: c:\jenkins\workspace\Thermo-Calc-Generate-Console-Examples\tcex19B\MON OVAR.POLY3 CPU time for mapping 6 seconds POSTPROCESSOR VERSION 3.2

Setting automatic diagram axes

POSTPROCESSOR VERSION 3.2

Setting automatic diagram axes

INVARIANT REACTIONS:

E 1: 751.65 C: LIQUID -> BCC\_B2 + CU19SI6 + DIAMOND U 1: 705.34 C: LIQUID + BCC\_B2 -> ALCU\_EPS + DIAMOND U 2: 594.68 C: LIQUID + ALCU\_EPS -> ALCU\_ETA + DIAMOND U 3: 555.98 C: LIQUID + ALCU\_ETA -> ALCU\_THE + DIAMOND E 2: 512.07 C: LIQUID -> ALCU\_THE + DIAMOND + FCC\_A1

AL-CU-SI (600C/1400C/100C) 16 s

2016.05.16.13.42.56 USER: AL, CU, SI P=1E5, N=1

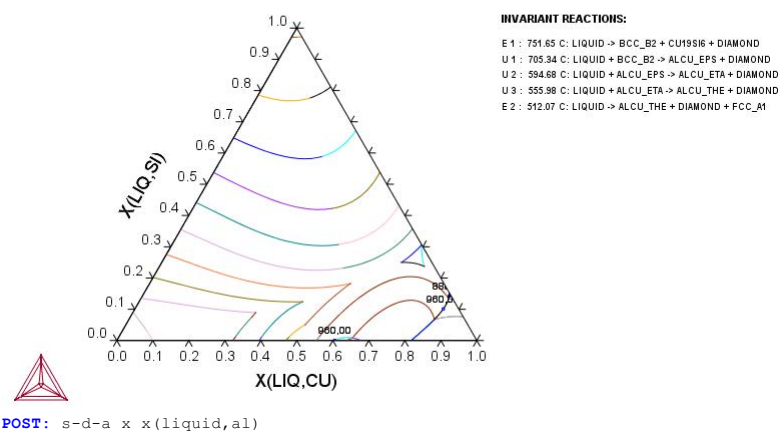

POST: s-d-a x x(liquid,al)
 ... the command in full is SET\_DIAGRAM\_AXIS
POST: set-title example 19B
POST: plot

... the command in full is PLOT DIAGRAM

example 19B

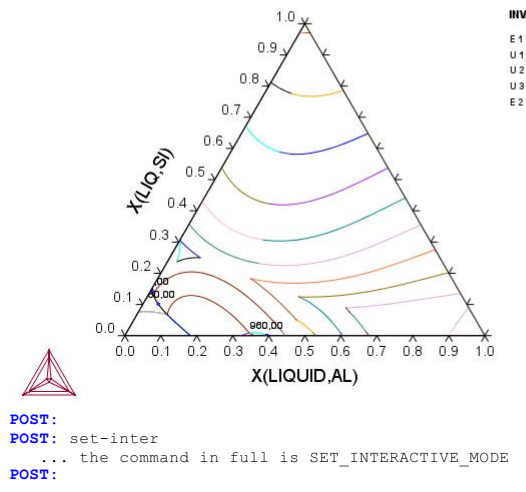

INVARIANT REACTIONS:

E1: 751.65 C: LIQUID > BCC\_E2 + CU19SI6 + DIAMOND U1: 705.34 C: LIQUID + BCC\_E2 - ALCU\_EPS + DIAMOND U2: 954.66 C: LIQUID + ALCU\_EPS > ALCU\_ETA + DIAMOND 31: 555.96 C: LIQUID + ALCU\_ETA > ALCU\_TH + DIAMOND E2: 512.07 C: LIQUID > ALCU\_THE + DIAMOND + FCC\_A1

### tcex20

About

SYS:SYS:MACRO "c:\jenkins\workspace\Thermo-Calc-Generate-Console-Examples\tcex20\tcex20\tcex20.TCM"SYS: set-echo SYS: @@ SYS: 00 SYS: 00 Example showing how to calculate an adiabatic decompression SYS: 00 using the geochemical database **SYS**: 00 SYS: set-log ex20,, **SYS:** go da ... the command in full is GOTO MODULE THERMODYNAMIC DATABASE module Current database: Steels/Fe-Alloys v8.0 VA DEFINED L12\_FCC B2\_E HIGH\_SIGMA DICT TDB\_TCFE8: sw user PGE0.TDB B2 VACANCY B2 BCC DICTRA\_FCC\_A1 REJECTED ... the command in full is SWITCH\_DATABASE Current database: User defined Database VA DEFINED STEAM OXYGEN HYDROGEN REJECTED CARBON\_MONOXIDE CARBON\_DIOXIDE METHANE REJECTED TDB\_USER: d-sys mg si ... the command in full is DEFINE\_SYSTEM MG SI DEFINED TDB USER: 1-sys ... the command in full is LIST\_SYSTEM ELEMENTS, SPECIES, PHASES OR CONSTITUENTS: /CONSTITUENT/: GAS:G :02: Gaseous Mixture with C-H-O species, using ideal gas model A\_QUARTZ :SI102: B\_QUARTZ :SI102: CRISTOBALITE :SI102: TRIDYMITE :SI102: COESITE :SI102: COESITE :SI102: STISHOVITE :SI102: PERICLASE :MG101: FORSTERITE :SI1MG204: BETA\_FORSTERITE :SI1MG2O4: GAMMA FORSTERITE :SI1MG2O4: ILMENITE\_MG :SI1MG103: MG\_PEROVSKITE :SI1MG103: CLINOENSTATITE :SI1MG103: ORTHOENSTATITE :SI1MG103: PROTOENSTATITE :SI1MG103: CLINOENSTHP :SIIMG103: GARNET\_MG :SIIMG103: TDB\_USER: rej ph gas proto ... the command in full is REJECT GAS:G PROTOENSTATITE REJECTED TDB\_USER: get ... the command in full is GET\_DATA ELEMENTS ..... SPECIES ..... PHASES ..... PARAMETERS ... FUNCTIONS .... OK-TDB USER: go p-3 ... the command in full is GOTO\_MODULE POLY version 3.32 POLY\_3: 00 We define more convenient components POLY\_3: def-com mgo o sio2 ... the command in full is DEFINE\_COMPONENTS POLY\_3: 1-st ... the command in full is LIST\_STATUS Option /CPS/: CPS \*\*\* STATUS FOR ALL COMPONENTS COMPONENT STATUS REF ST REF. STATE T(K) P(Pa) SER SER VA ENTERED MGO ENTERED 0 ENTERED SER SIO2 EN \*\*\* STATUS FOR ALL PHASES ST ENTERED SER DRIVING FORCE MOLES 0.000000E+00 0.0 STATUS DRIVING FORCE TRIDYMITE 0.000000E+00 0.000000E+00 ENTERED STISHOVITE ENTERED PERICLASE ORTHOENSTATITE ENTERED 0.000000E+00 0.000000E+00 0.00000E+00 ENTERED 0.000000E+00 MG PEROVSKITE ENTERED 0 000000E+00 0.000000E+00 0.000000E+00 ILMENITE\_MG ENTERED 0.000000E+00 GARNET\_MG GAMMA\_FORSTERITE FORSTERITE ENTERED ENTERED ENTERED 0.000000E+00 0.000000E+00 0.000000E+00 0.000000E+00 0.00000E+00 0.000000E+00 CRISTOBALITE ENTERED 0 000000E+00 0.000000E+00 0.000000E+00 0.000000E+00 COESITE CLINOENSTHP ENTERED ENTERED ENTERED 0.000000E+00 0.000000E+00 CLINOENSTHP ENTERED CLINOENSTATITE ENTERED B\_QUARTZ ENTERED BETA\_FORSTERITE ENTERED A\_OUDETZ ENTEREDE 0.00000E+00 0.00000E+00 0.000000E+00 0.000000E+00 0.000000E+00 0.000000E+00 0.000000E+00 BETA FUNDIENCES A\_QUARTZ ENTERED 0.000000 \*\*\* STATUS FOR ALL SPECIES FINTERED 0 ENTERED SIIMGIO3 ENTERED SIIMG204 ENTERED 0.000000E+00 ENTERED O ENTERED O2 SIO2 ENTERED ENTERED SI1MG204 ENTERED ENTERED SI102 ENTERED VA ENTERED MGO ENTERED SI POLY\_3:Hit RETURN to continue POLY\_3: 00 and specify a composition assumed to be POLY\_3: 00 present in the earth mantle POLY\_3: s-i-a n(mgo)=80 FOLT\_3: s-1-a n(mgo)=80 ... the command in full is SET\_INPUT\_AMOUNTS POLY\_3: s-i-a n(silmglo3)=100 ... the command in full is SET\_INPUT\_AMOUNTS POLY\_3: 1-c ... the command in full is LIST\_CONDITIONS N(MCO)=180, N(SIO2)=100 DEGREES OF FREEDOM 3

POLY 3: Hit RETURN to continue POLY\_3: @@ There is an error if mgsio3 is used instead of the defined silmglo3, POLY\_3: @@ since mgsio3 is not defined as a species. POLY\_3: s-c t=2200, p=2e10 . the command in full is SET CONDITION POLY\_3: save tcex20 y
 ... the command in full is SAVE WORKSPACES POLY\_3: 00 We have no degree of freedom with respect POLY\_3: 00 to oxygen so set its activity to unity (or POLY\_3: 00 any positive number) POLY 3: s-c ac(o)=1 ... the command in full is SET\_CONDITION POLY\_3: c-e POILTS: C=C ... the command in full is COMPUTE\_EQUILIBRIUM Normal POLY minimization, not global Testing POLY result by global minimization procedure Calculated 16 grid points in 0 31 ITS, CPU TIME USED 0 SECONDS POLY\_3: save tcex20 y ... the command in full is SAVE\_WORKSPACES POLY\_3: l-st p ... the command in full is LIST\_STATUS \*\*\* STATUS FOR ALL PHASES PHASE GARNET MG STATUS DRIVING FORCE 4.000000E+01 2.400000E+02 ENTERED BETA\_FORSTERITE GAMMA\_FORSTERITE ENTERED ENTERED 0.000000E+00 MG\_PEROVSKITE ILMENITE\_MG -2.558352E-02 -4.828445E-02 ENTERED 0 0000005+00 ENTERED 0.00000E+00 PERICLASE ENTERED -9.575143E-02 0.00000E+00 CLINOENSTHP ENTERED -1.541632E-01 0.000000E+00 ORTHOENSTATITE -2.197450E-01 ENTERED 0.000000E+00 ENTERED ENTERED ENTERED -2.394369E-01 -2.417190E-01 CLINOENSTATITE 0.000000E+00 0.000000E+00 FORSTERITE 
 STISHOVITE
 ENTERED
 -3.053984E-01
 0.00000

 COESITE
 ENTERED
 -3.775316E+00
 0.00000

 ENTERED
 PHASES WITH DRIVING FORCE
 LESS THAN
 -7.835592E+00
 0.00000E+00 0.000000E+00 A\_QUARTZ B\_QUARTZ TRIDYMITE CRISTOBALITE POLY\_3: 1-e POLT\_3: 1-e
... the command in full is LIST\_EQUILIBRIUM
OUTPUT TO SCREEN OR FILE /SCREEN/:
Options /VWCS/: X
Output from POLY-3, equilibrium = 1, label A0 , database: USER Conditions: N(MGO)=180, N(SIO2)=100, T=2200, P=2E10, AC(O)=1 DEGREES OF FREEDOM 0 Temperature 2200.00 K ( 1926.85 C), Pressure 2.000000E+10 Number of moles of components 2.80000E+02, Mass in grams 1.32632E+04 Total Gibbs energy -1.80863E+08, Enthalpy -9.91578E+07, Volume 3.55512E-03 
 Moles
 M-Fraction
 Activity
 Potential
 Ref.stat

 1.8000E+02
 6.4286E-01
 7.6674E-14
 -5.5240E+05
 SER

 0.0000E+00
 0.0000E+00
 0.0000E+00
 0.0000E+00
 SER

 1.0000E+02
 3.5714E-01
 4.6393E-20
 -8.1430E+05
 SER
 Component MGO SIO2 
 BETA\_FORSTERITE
 Status ENTERED
 Driving force
 0.0000E+00

 Moles 2.4000E+02, Mass 1.1255E+04, Volume fraction 8.5320E-01
 Mole fractions:

 MGO
 6.66667E-01
 SIO2
 3.33333E-01
 0
 0.00000E+00
 GARNET\_MG Status ENTERED Driving force 0.0000E+00 Moles 4.0000E+01, Mass 2.0078E+03, Volume fraction 1.4680E-01 Mole fractions: MGO 5.00000E-01 SIO2 5.00000E-01 0 0.00000E+00 POLY 3: ent fun denc=10.3\*b=' POLY\_3: ent fun dens=1e-3\*bm/vm; ... the command in full is ENTER\_SYMBOL POLY\_3: sh dens ... the command in full is SHOW\_VALUE DENS=3730.7358 POLY\_3: 00 We have now found the equilibrium at this POLY\_3: @@ pressure. Now assume this system is decompressed
POLY\_3: @@ adiabatically. What will the new temperature become? POLY 3: s-c h ... the command in full is SET\_CONDITION Value /-99157833.21/: POLY\_3: s-c t ... the command in full is SET\_CONDITION Value /2200/: none POLY 3: 1-c ... the command in full is LIST\_CONDITIONS N(MGO)=180, N(SIO2)=100, P=2E10, AC(O)=1, H=-9.91578E7 DEGREES OF FREEDOM 0 POLY\_3:Hit RETURN to continue ...., carculate the equili ... the command in full is COMPUTE\_EQUILIBRIUM Normal POLY minimization, not global Testing POLY result by global minimization procedure Using already calculated grid 6 ITS, CPU TIME USED 0 SECONDS POLY\_3: sh t POLY\_3: 00 Now t is independent, calculate the equilibrium and get t ... the command in full is SHOW\_VALUE T=2200. POLY\_3: Hit RETURN to continue POLY 3: 00 No big surprise! the same temperature. Now change pressure POLY\_3: s-c p ... the command in full is SET\_CONDITION Value /2E+10/: 150e8 POLY 3: c-e POLY 3: c-e ... the command in full is COMPUTE\_EQUILIBRIUM Normal POLY minimization, not global Testing POLY result by global minimization procedure Calculated 16 grid points in 0 s Calculated 16 gr 18 ITS, CPU TIME USED POLY\_3: sh t 0 SECONDS ... the command in full is SHOW\_VALUE T=2977.6276 POLY\_3:Hit RETURN to continue POLY\_3: @@ We will also have a new density and another set of POLY 3: 00 stable phases. POLY\_3: 1-e ... the command in full is LIST EQUILIBRIUM OUTPUT TO SCREEN OR FILE /SCREEN/:

Options /VXCS/: Output from POLY-3, equilibrium = 1, label A0 , database: USER Conditions: N(MGO)=180, N(SIO2)=100, P=1.5E10, AC(O)=1, H=-9.91578E7 DEGREES OF FREEDOM 0 Temperature 2977.63 K ( 2704.48 C), Pressure 1.500000E+10 Number of moles of components 2.80000E+02, Mass in grams 1.32632E+04 Total Gibbs energy -2.30661E+08, Enthalpy -9.91578E+07, Volume 3.59115E-03 
 Moles
 M-Fraction
 Activity
 Potential
 Ref.stat

 1.8000E+02
 6.4286E-01
 4.6875E-13
 -7.0283E+05
 SER

 0.0000E+00
 0.0000E+00
 1.0000E+00
 0.0000E+00
 SER

 1.0000E+02
 3.5714E-01
 5.3688E-19
 -1.0415E+06
 SER
 Component MGO O SIO2 
 GARNET\_MG
 Status ENTERED
 Driving force
 0.0000E+00

 Moles 2.0000E+02, Mass 1.0039E+04, Volume fraction 7.4847E-01
 Mole fractions:

 MGO
 5.00000E-01
 SIO2
 5.00000E-01
 Mole fractions:

 PERICLASE
 Status ENTERED
 Driving force
 0.0000E+00

 Moles 8.0000E+01, Mass 3.2244E+03, Volume fraction 2.5153E-01
 Mole fractions:

 MGO
 1.00000E+00
 SIO2
 0.00000E+00
 0.00000E+00
 POLY\_3: sh dens ... the command in full is SHOW\_VALUE DENS=3693.3029 POLY\_3: sh v ... the command in full is SHOW\_VALUE  $V{=}3.5911547E{-}3$ POLY\_3: sh vm ... the command in full is SHOW\_VALUE VM=1.2825553E-5 POLY\_3: POLY\_3: set-inter ... the command in full is SET\_INTERACTIVE POLY 3:

tcex21

About License library version: 8.5.1.0017 Linked: Mon May 16 09:31:44 2016

SYS:SYS:MACRO "c:\jenkins\workspace\Thermo-Calc-Generate-Console-Examples\tcex21\tcex21\tcex21.TCM" set-echo SYS: @@ SYS: 00 SYS: 00 Demonstrates the use of a user-defined database, calculate a ternary isotherm in Fe-Cr-Ni. **SYS**: 00 SYS: @@ SYS: set-log ex21,,, SYS: go da ... the command in full is GOTO\_MODULE THERMODYNAMIC DATABASE module Current database: Steels/Fe-Alloys v8.0 VA DEFINED L12 FCC B2 BCC B2 VACANCY DICTRA\_FCC\_A1 REJECTED HIGH SIGMA TDB\_TCFE8: sw user tcex21 TDE TCFES: SW USER TCEX/I ... the command in full is SWITCH\_DATABASE Current database: User defined Database This database does not support the DATABASE\_INFORMATION command DEFINED TDB\_USER: def-sys \* ... the command in full is DEFINE\_SYSTEM /- VA VA NI DEFINED CR FE TDB USER: li-sys ... the command in full is LIST\_SYSTEM ELEMENTS, SPECIES, PHASES OR CONSTITUENTS: /CONSTITUENT/: LIQUID:L :CR FE NI: BCC\_A2 :CR FE NI:VA: BCC\_A2 FCC\_A1 HCP\_A3 :CR FE NI:VA: :CR FE NI:VA: SIGMA :FE NI:CR:CR FE NI: TDB\_USER:Hit RETURN to continue TDB USER: get ... the command in full is GET\_DATA ELEMENTS ..... SPECIES ..... PHASES ...... ... the command in full is AMEND\_PHASE\_DESCRIPTION ... the command in full is AMEND\_PHASE\_DESCRIPTION PARAMETERS ... FUNCTIONS .... List of references for assessed data 'A.T. Dinsdale, SGTE Data for Pure Elements, Calphad 15(1991)4, p 317-425; '
'J.O. Andersson, B. Sundman, Calphad 11(1987)1 p 83-92 TRITA-MAC 270 (1986); Cr-Fe' (1986); Cr-Fe'
'Byeong-Joo Lee, unpublished revision (1991); C-Cr-Fe-Ni'
'Byeong-Joo Lee, Calphad 16(1992)2, p 121-149; carbides'
'A. Dinsdale, T. Chart, MTDS NPL, unpublished work (1986); Fe-Ni'
'A. Dinsdale, T. Chart, MTDS NPL, unpublished work (1986); Cr-Ni'
'A.F. Guillermet, Z. Metallkde. 79(1988)8 p 524-536, TRITA-MAC 362 (1988);
 C-Co-Ni, C-Co-Fe-Ni'
'K. Frisk, Metall. Trans. 21A (1990)9 p 2477-2488, Cr-Fe-N'
'Unassesde parameter, linear combination of unary data.'
'P. Gustafson, Calphad 12(1987)3 p 277-292, Cr-Ni-W '-OKTDR USER: go p-3 TDB\_USER: go p-3 ... the command in full is GOTO\_MODULE POLY version 3.32 POLY 3: @@ With 3 components we must set 5 conditions POLY\_3: s-c t=1073 p=1e5 n=1 x(cr)=.2 x(ni)=.2 ... the command in full is SET\_CONDITION POLY\_3: 1-c ... the command in full is LIST\_CONDITIONS T=1073, P=1E5, N=1, X(CR)=0.2, X(NI)=0.2 DEGREES OF FREEDOM 0 POLY 3: POLY\_3: c-e ... the command in full is COMPUTE\_EQUILIBRIUM Using global minimization procedure Calculated 9315 grid points in Calculated 9315 grid points in Found the set of lowest grid points in 0 s 0 s 0 s Calculated POLY solution 0 s, total time **POLY 3:** 1-e ... the command in full is LIST EQUILIBRIUM OUTPUT TO SCREEN OR FILE /SCREEN/: Options /VWCS/: Output from POLY-3, equilibrium = 1, label A0 , database: USER Conditions: T=1073, P=1E5, N=1, X(CR)=0.2, X(NI)=0.2 DEGREES OF FREEDOM 0 Temperature 1073.00 K ( 799.85 C), Pressure 1.000000E+05 Number of moles of components 1.00000E+00, Mass in grams 5.56454E+01 Total Gibbs energy -5.39559E+04, Enthalpy 3.01555E+04, Volume 0.00000E+00 Component Moles W-Fraction Activity Potential Ref.stat Moles W-Fraction Activity Potential Ker 2.0000E-01 1.8688E-01 5.8626E-03 -4.5849E+04 SER 6.0000E-01 6.0217E-01 3.1002E-03 -5.1533E+04 SER 2.0000E-01 2.1094E-01 4.2164E-04 -6.9332E+04 SER CR FE FCC\_A1 Status ENTERED Driving force 0.0000E+00 Moles 1.0000E+00, Mass 5.5645E+01, Volume fraction 0.0000E+00 Mass fractions: FE 6.02174E-01 NI 2.10943E-01 CR 1.86883E-01 POLY\_3: Hit RETURN to continue POLY\_3: @@ Define axis POLY\_3: @@ Define axis
POLY\_3: s-a-v 1 x(cr) 0 1,, ... the command in full is SET\_AXIS\_VARIABLE POLY\_3: s-a-v 2 x(ni) 0 1,,, ... the command in full is SET\_AXIS\_VARIABLE POLY\_3: save tcex21 y ... the command in full is SAVE\_WORKSPACES

| POLY_3: map                                                  |                              |
|--------------------------------------------------------------|------------------------------|
| Version S mapping is selecte                                 | ed                           |
| Generating start equilibrium                                 | n 2                          |
| Generating start equilibrium                                 | n 3<br>n 4                   |
| Generating start equilibrium                                 | n 5                          |
| Generating start equilibrium                                 | n 6                          |
| Generating start equilibrium<br>Generating start equilibrium | n 8                          |
| Generating start equilibrium                                 | n 9                          |
| Organizing start points                                      |                              |
| Using ADDED start equilibria                                 |                              |
| Generating start point 1                                     |                              |
| Generating start point 2                                     |                              |
| Generating start point 3<br>Generating start point 4         |                              |
| Generating start point 5                                     |                              |
| ERROR 1611                                                   | when calculating equilibrium |
| Generating start point 7                                     |                              |
| Generating start point 8<br>Generating start point 9         |                              |
| Generating start point 10                                    |                              |
| Generating start point 11                                    |                              |
| Generating start point 12                                    |                              |
| Generating start point 13<br>Generating start point 14       |                              |
| Generating start point 15                                    |                              |
| Generating start point 10<br>Generating start point 17       |                              |
| Generating start point 18                                    |                              |
| Phase region boundary 1 at                                   | : 3.521E-02 1.510E-02        |
| ** FCC_A1                                                    | 20                           |
| calculated.                                                  | 20 equilibria                |
| Phase region boundary 2 at<br>BCC A2                         | 2.615E-01 6.190E-02          |
| ** FCC_A1                                                    |                              |
| ** SIGMA                                                     |                              |
| Phase region boundary 3 at                                   | : 3.723E-01 3.566E-02        |
| BCC_A2<br>** SIGMA                                           |                              |
| Calculated                                                   | 21 equilibria                |
| Phase region boundary 4 at                                   | · 3 168E-01 6 107E-02        |
| FCC_A1                                                       | . J.1002 01 0.10/2-02        |
| ** SIGMA<br>Calculated                                       | 20 equilibria                |
| carcuraced.                                                  | so cdatithia                 |
| Phase region boundary 5 at                                   | 4.140E-01 2.295E-01          |
| FCC_A1                                                       |                              |
| ** SIGMA                                                     |                              |
| Phase region boundary 6 at                                   | 5.304E-01 1.820E-01          |
| ** BCC_A2<br>FCC_A1                                          |                              |
| Calculated                                                   | 43 equilibria                |
| Phase region boundary 7 at                                   | 6.616E-01 7.178E-02          |
| ** BCC_A2                                                    |                              |
| SIGMA<br>Calculated                                          | 31 eguilibria                |
| ourouratou                                                   | or equilibria                |
| Phase region boundary 8 at<br>BCC A2                         | 2.615E-01 6.190E-02          |
| ** FCC_A1                                                    | 33 oguilibria                |
| Dhara wan' ' ' '                                             |                              |
| Phase region boundary 9 at<br>BCC A2                         | : 3.521E-02 1.510E-02        |
| ** FCC_A1                                                    | 15 equilibria                |
| carcurated                                                   | ro edurribijg                |
| Phase region boundary 10 at                                  | 1.095E-02 2.044E-02          |
| ** FCC_A1                                                    |                              |
| Calculated                                                   | 18 equilibria                |
| Phase region boundary 11 at                                  | 1.095E-02 2.044E-02          |
| BCC_A2                                                       |                              |
| Calculated.                                                  | 22 equilibria                |
| Terminating at known equilik                                 | orium                        |
| Phase region boundary 12 at                                  | : 3.838E-01 1.780E-02        |
| BCC_A2<br>** SIGMA                                           |                              |
| Calculated.                                                  | 2 equilibria                 |
| rerminating at known equilib                                 | 71 T UII                     |
| Phase region boundary 13 at                                  | : 3.838E-01 1.780E-02        |
| ** SIGMA                                                     |                              |
| Calculated                                                   | 21 equilibria                |
| Phase region boundary 14 at                                  | 5.848E-01 2.838E-02          |
| BCC_A2<br>** SIGMA                                           |                              |
| Calculated                                                   | 32 equilibria                |
| Phase region boundary 15 at                                  | -: 5.848E-01 2 838E-02       |
| BCC_A2                                                       |                              |
| ** SIGMA<br>Calculated.                                      | 8 equilibria                 |
| Terminating at known equilik                                 | prium                        |
| Phase region boundary 16 at                                  | 5.404E-01 9.033E-03          |
|                                                              |                              |

BCC\_A2 \*\* SIGMA Calculated 12 equilibria Phase region boundary 17 at: 5.404E-01 9.033E-03 BCC\_A2 \*\* SIGMA 13 equilibria Calculated. Terminating at known equilibrium Phase region boundary 18 at: 4.123E-01 2.273E-01 FCC\_A1 \*\* SIGMA Calculated 19 equilibria Terminating at known equilibrium Phase region boundary 19 at: 4.123E-01 2.273E-01 FCC\_A1 \*\* SIGMA 2 equilibria Calculated. Terminating at known equilibrium Phase region boundary 20 at: 9.183E-03 2.090E-02 \*\* BCC\_A2 FCC\_A1 13 equilibria Calculated Phase region boundary 21 at: 9.183E-03 2.090E-02 \*\* BCC\_A2 FCC\_A1 Calculated. 22 equilibria Terminating at known equilibrium Phase region boundary 22 at: 6.363E-01 2.710E-01 \*\* BCC\_A2 FCC\_A1 Calculated. 16 equilibria Terminating at known equilibrium Phase region boundary 23 at: 6.363E-01 2.710E-01 \*\* BCC\_A2 FCC\_A1 Calculated 26 equilibria Phase region boundary 24 at: 6.789E-01 3.114E-01 \*\* BCC\_A2 FCC\_A1 Calculated. 22 equilibria Terminating at known equilibrium Phase region boundary 25 at: 6.789E-01 3.114E-01 \*\* BCC\_A2 FCC\_A1 Calculated 16 equilibria \*\*\* BUFFER SAVED ON FILE: Control of The. c:\jenkin\workspace\Thermo-Calc-Generate-Console-Examples\tcex21\tcex 21.POLY3 CPU time for mapping 1 seconds POLY\_3: post POLY-3 POSTPROCESSOR VERSION 3.2 Setting automatic diagram axes POST: POST: set-title example 21a POST: se-d-ty y,,, ... the command in full is SET\_DIAGRAM\_TYPE ... the command in full is SET\_LABEL\_CURVE\_OPTION POST: plot ... the command in full is PLOT DIAGRAM example 21a 2016 05 16 13 46 33 USER: CR, FE, NI T=1073, P=1E5, N=1 1.0 - 1:\*SIGMA BCC\_A2 0.9 2:\*SIGMA FCC\_A1 3:\*BCC\_A2 FCC\_A1 \_ 0.8 4:\*BCC A2 SIGMA 5:\*FCC\_A1 BCC\_A2 MOLE FRACTION IN 0.7 0.6 0.2

0.0 0.0 0.0 0.0 0.1 0.2 0.3 0.4 0.5 0.6 0.7 0.8 0.9 1.0 MOLE\_FRACTION CR

## POST: POST:Hit RETURN to continue

POST: set-inter

... the command in full is SET\_INTERACTIVE\_MODE POST:

### tcex22

About

SYS:SYS:MACRO "c:\jenkins\workspace\Thermo-Calc-Generate-Console-Examples\tcex22\tcex22\tcex22.TCM" set-echo SYS: 00 SYS: 00 SYS: 00 Calculation of a heat balance. In this case C3H8 is burned in SYS: 00 oxygen and the adiabatic flame temperature is calculated. SYS: 00 SYS: set-log ex22,, **SYS:** go da .. the command in full is GOTO MODULE THERMODYNAMIC DATABASE module Current database: Steels/Fe-Alloys v8.0 VA DEFINED L12\_FCC HIGH\_SIGMA TDB\_TCFE8: sw ssub5 B2 BCC B2 VACANCY DICTRA\_FCC\_A1 REJECTED ... the command in full is SWITCH DATABASE Current database: SGTE Substances Database v5.1 VA DEFINED TDB\_SSUB5: def-sys c o h ... the command in full is DEFINE\_SYSTEM С Н DEFINED TDB\_SSUB5: get ... the command in full is GET\_DATA REINITIATING GES5 ..... ELEMENTS ..... PHASES ..... PARAMETERS ... FUNCTIONS .... List of references for assessed data C1<G> T.C.R.A.S. Class: 1 C1<G> C<G> C1+G> C<G> C1H1<G> T.C.R.A.S. Class: 2 C1H1<G> CH<G> C1H1O1<G> T.C.R.A.S. Class: 4 C1H1O1<G> HCO<G> FORMYL <GAS> C1H102<G> T.C.R.A.S. Class: 6 ClH102<G> T.C.R.A.S. Class: 6
 C1H102<G>
ClH2CG> T.C.R.A.S. Class: 5
 C1H2<G> CH2<G> METHYLENE
 METHYLENE <GAS>
ClH201<G> T.C.R.A.S. Class: 5
 C1H201<G> CH20<G>
 FORMALDEHYDE <GAS>
ClH201<G> CH20<G> C CL20<G>
 FORMALDEHYDE <GAS> CIH202\_CIS<G> T.C.R.A.S. Class: 5 CIH202\_CIS<G> CLA202\_CIS<G> CIH202\_DIOXIRANE<G> T.C.R.A.S. Class: 6 CIH202\_DIOXIRANE<G> S298 corrected and cp refitted S298 corrected and cp relitted due to corrected data in IVTAN2000 7/2002 C1H202\_TRANS<G> T.C.R.A.S. Class: 5 C1H202\_TRANS<G> C1H3<G> T.C.R.A.S. Class: 5 OUI2<G> OUI2<G> CLASS: 5 C1H3<G> CH3<G> C1H3KG> CH3KG> METHYL, Gaseous Standard State. C1H301\_CH2OH<G> T.C.R.A.S. Class: 6 C1H301\_CH2OH<G> C1H301\_CH2OH<G> C1H301\_CH3OKG> T.C.R.A.S. Class: 5 C1H3O1\_CH3O<G> C1H4<G> T.C.R.A.S. Class: 5 C1H4<G> CH4<G> METHANE ClH4<G> CH4<G> METHANE METHANE, Gaseous Standard State. ClH4Ol<G> T.C.R.A.S. Class: 5 ClH4Ol<G> CH3OH<G> METHANOL <GAS> ClO1<G> JANAF THERMOCHEMICAL TABLES SGTE \*\* ClO1<G> CO<G> CARBON MONOXIDE <GAS> STANDARD STATE : CODATA KEY WALLE (CD E STANDARD STATE : CODATA KEY VALUE. /CP FROM JANAF PUB. 9/65 C102<G> T.C.R.A.S. Class: 2 C102<G> C02<G> CARBON DIOXIDE <GAS> C2<G> T.C.R.A.S. Class: 2 C2<G> CARBON Diatomic Gas. C2H1<G> T.C.R.A.S. Class: 6 C2H1<G> C2H<G> CCH RADICAL <GAS> C2H2<G> T.C.R.A.S. Class: 2 C2H2<G> ACETYLENE (ETYNE). Gaseous Standard State. C2H2O1<G> T.C.R.A.S. Class: 6 C2H2O1<G> OXIRENE S298 corrected and cp refitted due to corrected data in IVTAN2000 7/2002 C2H3<G> T.C.R.A.S. Class: 6 C2H3<G> DICARBON TRIHYDRIDE, Gaseous Standard State. C2H4<G> T.C.R.A.S. Class: 6 C2H4<G> ETHYLENE. Gaseous Standard State. C2H401\_ACETALDEHYDE<G> T.C.R.A.S. Class: 5 C2H4O1 ACETALDEHYDE<G> C2H401\_ACETALDEHTUE>(G> C2H401\_OXTRANE>(G> T.C.R.A.S. Class: 6 C2H401\_OXTRANE<(G> S298 corrected and cp refitted due to corrected data in IVTAN2000 7/2002 C2H402\_ACETICACID<(G> T.C.R.A.S. Class: 5 C2H402\_ACETICACID<G> T.C.R.A.S. Class: 5 C2H402\_ACETICACID<G> C2H402\_DIOXETANE<G> T.C.R.A.S. Class: 6 C2H402\_DIOXETANE<G> S298 corrected and cp refitted due to corrected data in IVTAN2000 7/2002

```
typing error corrected 12/06
  C2H403_123TRIOXOLANE<G> T.C.R.A.S. Class: 7
C2H403_123TRIOXOLANE<G>
  S298 corrected and cp refitted
due to corrected data in IVTAN2000 7/2002
C2H403_124TRIOXOLANE<<> T.C.R.A.S. Class: 7
 C2H403_124TRIOXOLANEGS> T.C.R.A.S. Class: /
C2H403_124TRIOXOLANE<GS
S298 corrected and cp refitted
due to corrected data in IVTAN2000 7/2002
typing error corrected 12/06
C2H5<GS> T.C.R.A.S. Class: 6
                       C2H5<G>
                       ETHYL radical. Gaseous Standard State.
  C2H6<G> T.C.R.A.S. Class: 6
  C2H6<br/>
C2H6<br/>
C2H6<br/>
ETHANE. Gaseous Standard State.<br/>
C2H601<G> T.C.R.A.S. Class: 6<br/>
C2H601<G> C2H60<G><br/>
ETHANOL <GAS><br/>
C2H602<G> THERMODATA<br/>
C2H602<G> C2H602<C><br/>
C2H602<C><br/>
C2H602<C><br/>
C2H602<C><br/>
C2H602<C><br/>
C2H602<C><br/>
C2H602<C><br/>
C2H602<C><br/>
C2H602<C><br/>
C2H602<C><br/>
C2H602<C><br/>
C2H602<C><br/>
C2H602<C><br/>
C2H602<C><br/>
C2H602<C><br/>
C2H602<C><br/>
C2H602<C><br/>
C2H602<C><br/>
C2H602<C><br/>
C2H602<C><br/>
C2H602<C><br/>
C2H602<C><br/>
C2H602<C><br/>
C2H602<C><br/>
C2H602<C><br/>
C2H602<C><br/>
C2H602<C><br/>
C2H602<C><br/>
C2H602<C><br/>
C2H602<C><br/>
C2H602<C><br/>
C2H602<C><br/>
C2H602<C><br/>
C2H602<C><br/>
C2H602<C><br/>
C2H602<C><br/>
C2H602<C><br/>
C2H602<C><br/>
C2H602<C><br/>
C2H602<C><br/>
C2H602<C><br/>
C2H602<C><br/>
C2H602<C><br/>
C2H602<C><br/>
C2H602<C><br/>
C2H602<C><br/>
C2H602<C><br/>
C2H602<C><br/>
C2H602<C><br/>
C2H602<C><br/>
C2H602<C><br/>
C2H602<C><br/>
C2H602<C><br/>
C2H602<C><br/>
C2H602<C><br/>
C2H602<C><br/>
C2H602<C><br/>
C2H602<C><br/>
C2H602<C><br/>
C2H602<C><br/>
C2H602<C><br/>
C2H602<C><br/>
C2H602<C><br/>
C2H602<C><br/>
C2H602<C><br/>
C2H602<C><br/>
C2H602<C><br/>
C2H602<C><br/>
C2H602<C><br/>
C2H602<C><br/>
C2H602<C><br/>
C2H602<C><br/>
C2H602<C><br/>
C2H602<C><br/>
C2H602<C><br/>
C2H602<C><br/>
C2H602<C><br/>
C2H602<C><br/>
C2H602<C><br/>
C2H602<C><br/>
C2H602<C><br/>
C2H602<C><br/>
C2H602<C><br/>
C2H602<C><br/>
C2H602<C><br/>
C2H602<C><br/>
C2H602<C><br/>
C2H602<C><br/>
C2H602<C><br/>
C2H602<C><br/>
C2H602<C><br/>
C2H602<C><br/>
C2H602<C><br/>
C2H602<C><br/>
C2H602<C><br/>
C2H602<C><br/>
C2H602<C><br/>
C2H602<C><br/>
C2H602<C><br/>
C2H602<C><br/>
C2H602<C><br/>
C2H602<C><br/>
C2H602<C><br/>
C2H602<C><br/>
C2H602<C><br/>
C2H602<C><br/>
C2H602<C><br/>
C2H602<C><br/>
C2H602<C><br/>
C2H602<C><br/>
C2H602<C><br/>
C2H602<C><br/>
C2H602<C><br/>
C2H602<C><br/>
C2H602<C><br/>
C2H602<C><br/>
C2H602<C><br/>
C2H602<C><br/>
C2H602<C><br/>
C2H602<C><br/>
C2H602<C><br/>
C2H602<C><br/>
C2H602<C><br/>
C2H602<C><br/>
C2H60
                     C2H6O2<G>
  E-GLYCOL <GAS>.Data revised by THDA.
C201<G> T.C.R.A.S. Class: 5
                     C201<G> C20<G>
   C3<G> T.C.R.A.S. Class: 6
                     C3<G>
                       CARBON <TRIATOMIC GAS>
   C3H1<G> T.C.R.A.S. Class: 6
                    C3H1<G> C3H<G>
2-PROPYNYLIDYNE (gaseous state)
2-PROPYNYLIDYNE (gaseous state)

S298 corrected and cp refitted

due to corrected data in IVTAN2000 7/2002

C3H4 1<G> STULL WESTRUM SINKE 1969 SGTE

C3H4 1<G>

ALLENE = 1,2-PROPADIENE (gaseous state)

EXTRAPOLATION BY THERMODATA FROM 1000 TO 1350K.

C3H4 2<G> STULL WESTRUM SINKE 1969 SGTE

C3H4 2<G>
  PROPYNE (METHYLACETYLENE) (gaseous state)
EXTRAPOLATION BY THERMODATA FROM 1000 TO 1350K.
C3H601<G> THERMODATA 01/93
                        C3H6O1<G> ACETONE gas
                     ACETONE (gaseous state)
  28/01/93
C3H6_1<G> T.C.R.A.S. Class: 6 4.09.85
  C3H6_1<G> FIGURA S. Class: 6 4.09.65
C3H6_1<G> Cyclopropane gas
C3H6_2<G> STULL WESTRUM SINKE 1969 SGTE
C3H6_2<G> PROPENE gas
PROPENE (gaseous state)
EXTRAPOLATION BY THERMODATA FROM 1000 TO 1350K.
  C3H8<G> THEEMODATA SGTE
C3H8<G> PROPANE gas
PROPANE <Gaseous Standard State>
  C302<G> T.C.R.A.S. Class: 6
C302<G>
   C4<G> T.C.R.A.S. Class: 7
  C4<G>
C4+G>
C4+1<G> T.C.R.A.S Class: 6
                     C4H1<G> C4H<G> 1,3-BUTADIYNYL gas
1,3-BUTADIYNYL (Gaseous Standard State).
1,3-BUTADIYNYL (Gaseous Standard Stat
Data provided by T.C.R.A.S. in 2000
C4H10_1<G> T.C.R.A.S Class: 4
C4H10_1<G> BUTANE gas
BUTANE (Gaseous Standard State).
Data provided by T.C.R.A.S. in 2000
C4H10_2<G> T.C.R.A.S Class: 4
C4H10_2<G> METHYLPROPANE N-BUTANE gas
METHYLPROPANE N-PUTANE Gascous Stand
  METHYLPROPANE N-BUTANE (Gaseous Standard State).
Data provided by T.C.R.A.S. in 2000
C4H2_1<G> THERMODATA 1978 ST
  C4H2_1<G> 1,3-BUTADIYNE gas
C4H2_2<G> THERMODATA 06/93 ST
  C4H2_2<G> BUTADIYNE (BIACETYLENE) gas
C4H4_1<G> T.C.R.A.S Class: 6
C4H4_1<G> 1,3-CYCLOBUTADIENE gas.
  1,3-CYCLOBUTADIENE. Gaseous Standard State.
Data provided by T.C.R.A.S. in 2000
C4H4_2<G> STULL WESTRUM SINKE 1969 SGTE
                     (4_CGO SIGLE WESTRON SINCE 1909 SGIE
C4H4_CGO 1=BUTEN-3-YNE VINYLACETYLENE gas
1-BUTEN-3-YNE VINYLACETYLENE. Gaseous Standard State.
                    EXTRAPLATION BY THERMODATA FROM 1000 TO 1350K.

H6_1<G> STULL WESTRUM SINKE 1969 SGTE

C4H6_1<G>

1,2-BUTADIENE

PUEDNODIEN PV FUEDNODIEN FROM 1000 FC 1350K
  C4H6
  CALE STRADERNE
EXTRAPOLATION BY THERMODATA FROM 1000 TO 1350K.
C4H6_2<G> STULL WESTRUM SINKE 1969 SGTE
C4H6_2<G> C4H6_2<G> C4H
                       1,3-BUTADIENE
  EXTRAPOLATION BY THERMODATA FROM 1000 TO 1350K.
C4H6 3<G> STULL WESTRUM SINKE 1969 SGTE
                     C4H6_3<G>
1-BUTYNE ETHYLACETYLENE
  EXTRAPOLATION BY THERMODATA FROM 1000 TO 1350K. C4H6_4<G> STULL WESTRUM SINKE 1969 SGTE C4H6_4<G>
CÃH6_4<G>

2-BUTYNE DIMETHYLACETYLENE

EXTRAPOLATION BY THERMODATA FROM 1000 TO 1350K.

C4H6_5<G> T.C.R.A.S Class: 6

C4H6_5<G>

CYCLÖBUTENE. Data provided by T.C.R.A.S. in 2000

C4H8_1<G> THERMODATA 04/98 TC

C4H8_1<G> THERMODATA 04/98 TC

C4H8_2<G> (E)-2-BUTENE gas

C4H8_3<G> THERMODATA 04/98 TC

C4H8_3<G> TLERMODATA 04/98 TC

C4H8_3<G> TLERMODATA 04/98 TC

C4H8_3<G> (D)-2-BUTENE gas

C4H8_3<G> TLERMODATA 04/98 TC

C4H8_3<G> TLERMODATA 04/98 TC

C4H8_3<G> (D)-2-BUTENE gas

C4H8_3<G> (D)-2-BUTENE gas

C4H8_3<G> (D)-2-BUTENE gas

C4H8_3<G> (D)-2-BUTENE gas

C4H8_3<G> (D)-2-BUTENE gas

C4H8_3<G> (D)-2-BUTENE gas

C4H8_3<G> (D)-2-BUTENE gas

C4H8_3<G> (D)-2-BUTENE gas

C4H8_3<G> (D)-2-BUTENE gas

C4H8_3<G> (D)-2-BUTENE gas

C4H8_3<G> (D)-2-BUTENE gas

C4H8_3<G> (D)-2-BUTENE gas

C4H8_3<G> (D)-2-BUTENE gas

C4H8_3<G> (D)-2-BUTENE gas

C4H8_3<G> (D)-2-BUTENE gas

C4H8_3<G> (D)-2-BUTENE gas

C4H8_3<G> (D)-2-BUTENE gas

C4H8_3<G> (D)-2-BUTENE gas

C4H8_3<G> (D)-2-BUTENE gas

C4H8_3<G> (D)-2-BUTENE gas

C4H8_3<G> (D)-2-BUTENE gas

C4H8_3<G> (D)-2-BUTENE gas

C4H8_3<G> (D)-2-BUTENE gas

C4H8_3<G> (D)-2-BUTENE gas

C4H8_3<G> (D)-2-BUTENE gas

C4H8_3<G> (D)-2-BUTENE gas

C4H8_3<G> (D)-2-BUTENE gas

C4H8_3<G> (D)-2-BUTENE gas

C4H8_3<G> (D)-2-BUTENE gas

C4H8_3<G> (D)-2-BUTENE gas

C4H8_3<G> (D)-2-BUTENE gas

C4H8_3<G> (D)-2-BUTENE gas

C4H8_3<G> (D)-2-BUTENE gas

C4H8_3<G> (D)-2-BUTENE gas

C4H8_3<G> (D)-2-BUTENE gas

C4H8_3<G> (D)-2-BUTENE gas

C4H8_3<G> (D)-2-BUTENE gas

C4H8_3<G> (D)-2-BUTENE gas

C4H8_3<G> (D)-2-BUTENE gas

C4H8_3<G> (D)-2-BUTENE gas

C4H8_3<G> (D)-2-BUTENE gas

C4H8_3<C3

C4H8_3<G> (D)-2-BUTENE gas

C4H8_3<C3

C4H8_3<C3

C4H8_3<C3

C4H8_3<C3

C4H8_3

C4H8_3

C4H8_3

C4H8_3

C4H8_3

C4H8_3

C4H8_3

C4H8_3

C4H8_3

C4H8_3

C4H8_3

C4H8_3

C4H8_3

C4H8_3

C4H8_3

C4H8_3

C4H8_3

C4H8_3

C4H8_3

C4H8_3

C4H8_3

C4H8_3

C4H8_3

C4H8_3

C4H8_3

C4H8_3

C4H8_3

C4H8_3

C4H8_3

C4H8_3

C4H8_3

C4H8_3

C4H8_3

C4H8_3

C4H8_3

C4H8_3

C4H8_3

C4H8_3

C4H8_3

C4H8_3

C4H8_3

C4H8_3

C4H8_3

C4H8_3

C4H8_3

C4H
  C4H8_3<G> (Z)-2-BUTENE gas
C4H8_4<G> THERMODATA 04/98 TC
  C4H8_4<G> CYCLOBUTANE gas
C4H8_5<G> THERMODATA 04/98 T
                     C4H8 5<G> 2-METHYLPROPENE gas
  C4H0_5<6> 2-MELHILFROFENE GAS
C4H8_6<6> MERMODATA 04/98 TC
C4H8_6<6 METHYLCYCLOPROPANE gas
C5<6> T.C.R.A.S. Class: 7
C5<6>
  C60<G> MHR-95
                     C60<G>
```

Data processed from [94Kor/Sid] M.V. Korobov, L.N. sidorov, Data processed from [94Kor/Sid] M.V. Korobov, L.N. sidorov, J. Chem. Thermo, 26, 61-73 (1994). Recalculated from the rotational data in [91McK] and vibration frequencies in [94Kor/Sid]. Note that a frequency with degeneracy 5 is missing from list in [94Kor/Sid]; taken to be 419 cm-1, which gives very good, though not exact, agreement with values quoted in [94Kor/Sid]. Note discrepancy between calculated DrS(298) = -8943.5 J mol K-1 for the reaction 60Ccq>=C60cq>and that given by [94Kor/Sid] in their Table 5, -8950 J mol K-1. Enthalpy of formation: DfH = 2588 kJ/mol from DsubH(298.15K) = 166 +/- 11 kJ mol-1 [94Kor/Sid]. Vapour pressure values reproduced very well. values reproduced very well. [91McK] J.T. McKinnon, J. Phys. Chem. 95 8941(1993). C6H6<G> T.C.R.A.S Class: 5 C6H6<G> T.C.R.A.S Class: 5 C6H6<G> BENZENE gas BENZENE (Gaseous Standard State). Data provided by T.C.R.A.S. in 2000 C6H601<G> THERMODATA 01/93 C6H601<G> PHENOL gas 28/01/93 H1<G> JANAF 1982; ASSESSMENT DATED 3/77 SGTE \*\* H1<G> JANAH 1902; ASSESSMEN H1<G> H<G> HYDROGEN <MONATOMIC GAS> H101<G> T.C.R.A.S. Class: 1 H101<G> OH<G> HIDIGS OHAGS HID2GS T.C.R.A.S. Class: 4 HID2GS HD2GS H2CGS JANAF THERMOCHEMICAL TABLES SGTE \*\* H2CGS H2CGS HYDROGENCGS CONVERSE CONTRE FROM CODATA KEY VALUES STANDARD STATE FROM CODATA KEY VALUES. CP FROM JANAF PUB. 3/61 H201<G> T.C.R.A.S. Class: 1 H201<G> H20<G> WATER <GAS>, STEAM H2O2<G> JANAF SECOND EDIT SGTE H202<G> H202<G> HYDROGEN PEROXIDE <GAS> 01<G> TCRAS 02/06/80 01<G> 0<G> 02<G> TCRAS 21/06/90 02<G> OXYGEN Gaseous Standard State. O3<G> TCRAS 02/06/80 03<G> OZONE Gaseous Standard State. C1H2O2<L> THERMODATA 01/93 C1H2O2\_Liquid HCOOH\_Liquid FORMIC ACID MONOMERIC FORMIC ACID MONOMERIC 28/01/93 C1H401<br/>L> I. BARIN 3rd. Edition C1H401\_Liquid CH30H\_Liquid METHANOL (Liquid). H298 and S298 modified. C2H402<br/>cliquid 01/93 C2H402<br/>Liquid ACETIC ACID (Liquid) 28/01/93 Tb=389K. C2H601\_Liquid C2H60\_Liquid ETHANOL (Liquid) 28/01/93 C2H602<br/>L> THERMODATA 28/01/93 C2H602<L> THERMODATA C2H602\_Liquid E-GLYCOL (Liquid) Data revised by THDA. C60 MHR-95 C 60 Data processed from [94Kor/Sid] M.V. Korobov, L.N. sidorov, J. Chem. The Fitted to the data in [94Kor/Sid], who took the phase transition at 257K that [94Kor/Sid] do not give an explicit value for S(298.15K). S(298.15K) = 422.6 J mol K-1 was calculated from S(300) =425.8 and Cp ρ e calculated from DrS(298) for 60C<graphite>=C60 given by [94Kor/Sid] in their Table 5, which gives S(298.15K) = 425.4 J mol K-1. Enthalpy of formation : DfH = +2422 +/- 14 kJ/mol from [92Ste/Chi], the value preferred, if obliquely, by [94Kor/Sid]. [92Ste/Chi]W.V. Steele, R.D. Chirico, N.K. Smith, W.e. Billups, P.R. Elmore, A.E. Wheeler, J. Phys. Chem. 96 4731 (1993). C6H6<L> THERMODATA 04/99 EC COULT in mid purgrup is midd C6H6\_Liquid BENZENE Liquid C1<DIAMOND> S.G.T.E. \*\* C\_DIAMOND <DIAMOND> Data from SGTE Unary DB, data added by atd 7/9/95, H298-H0 taken from 1994 database (ex THERMODATA 01/93) C1<GRAPHITE> S.G.T.E. \*\* C GRAPHITE Data from SGTE Unary DB, pressure dependent data added by atd 7/9/95 H201<L> T.C.R.A.S. Class: 4 H2O1\_Liquid H2O\_Liquid Pure\_Water WATER T.C.R.A.S. Class: 4 cp modified by atd 12/9/94 and 5/7/2002 H2O2<L> THERMODATA 01/93 H2O2\_Liquid H2O2\_Liquid HYDROGEN PEROXIDE 28/01/93 -OK-TDB\_SSUB5: go p-3 ... the command in full is GOTO\_MODULE POLY version 3.32 POLY\_3: 1-st
 ... the command in full is LIST\_STATUS Option /CPS/: STATUS FOR ALL COMPONENTS COMPONENT STATUS REF. STATE T (K) P(Pa) ENTERED VA SER С ENTERED SER ENTERED SEF 0 ENTERED SER \*\*\* STATUS FOR ALL PHASES PHASE STATUS DRIVING FORCE MOLES 0.000000E+00 0.000000E+00 0.000000E+00 0.000000E+00 0.000000E+00 0.000000E+00 H2O2\_L H2O1\_L ENTERED ENTERED GRAPHITE L ENTERED

| GRAPHITE<br>DIAMOND<br>C6H6_L<br>C60_S<br>C2H602_L<br>C2H601_L<br>C2H402_L<br>C1H401_L<br>C1H401_L<br>C1H202_L<br>GAS                                                                                                    | ENTERED<br>ENTERED<br>ENTERED<br>ENTERED<br>ENTERED<br>ENTERED<br>ENTERED<br>ENTERED                                                                                                    | 0.000000E+<br>0.000000E+<br>0.0000000000000000                                                                                                    | 00         0.00000000000000000000000000000000000                                                                                                    |                                                                                                    |  |  |
|----------------------------------------------------------------------------------------------------|----------------------------------------------------------------------------------------------------|----------------------------------------------------------------------------------------------------|----------------------------------------------------------------------------------------------------|----------------------------------------------------------------------------------------------------|--|--|
| *** STATUS FOR ALL S<br>C<br>CH1<br>C1H1<br>C1H101<br>C1H102<br>C1H202<br>C1H202<br>C1H202_CIS<br>C1H202_DIOXIRANE<br>C1H202_TRANS<br>C1H301_CH20H<br>C1H301_CH20H<br>C1H301_CH300<br>C1H4<br>C1H401<br>C102<br>C22<br>C2H1<br>C2H2<br>C2H201<br>C2H2<br>C2H201<br>C2H3<br>C2H4<br>C2H401_ACETALDEHYDE<br>C2H402_ACETICACID<br>C2H402_DIOXETANE<br>C2H403_123TRIOXOLANE<br>C2H403_124TRIOXOLANE<br>C2H403_124TRIOXOLANE<br>C2H403_124TRIOXOLANE<br>C2H403_124TRIOXOLANE<br>C2H403_124TRIOXOLANE<br>C2H403_124TRIOXOLANE<br>C2H403_124TRIOXOLANE<br>C2H403_124TRIOXOLANE<br>C2H601<br>C2H601<br>C2H601                                                                                                    | PECIES<br>ENTERED<br>ENTERED | C3H601<br>C3H601<br>C3H62<br>C3H8<br>C3H8<br>C3O2<br>C4<br>C4H10_1<br>C4H10_1<br>C4H10_2<br>C4H2_2<br>C4H2_1<br>C4H2_2<br>C4H4_1<br>C4H2_2<br>C4H4_1<br>C4H6_1<br>C4H6_2<br>C4H6_3<br>C4H6_4<br>C4H6_5<br>C4H6_5<br>C4H6_5<br>C4H8_3<br>C4H8_4<br>C4H8_5<br>C4H8_5<br>C4H8_6<br>C5<br>C6H6<br>C6H601<br>H<br>H101<br>H102<br>H201<br>H202                                                                                                    | ENTERED<br>ENTERED<br>ENTERED |                                                                                                    |  |  |
| CZ4662       ENTERED       H202       ENTERED         C201       ENTERED       O       ENTERED         C3       ENTERED       O2       ENTERED         C3H1       ENTERED       O3       ENTERED         C3H4_1       ENTERED       VA       ENTERED         C3H4_2       ENTERED       VA       ENTERED         POLY_3:       @@ we need to know the heat content of C3H8 <g> at room temperature.         POLY_3:       @@ this is a simple number to look up in a table but actually quite         POLY_3:       @@ the following procedure.       PolY_3:         POLY_3:       @@ the following procedure.       PolY_3: s-c t = 298.15, p=1e5, n(o) = 1e = 10         the command in full is SET_INPUT_AMOUNTS       POLY_3: s -i = a n(c3h8) = 1         the command in full is CHANGE_STATUS       POLY_3: c -s p # sus         the command in full is CHANGE_STATUS       POLY_3: c -s p gas         the command in full is CHANGE_STATUS       Status: /ENTERED/:</g> |                                                                                                    |                                                                                                    |                                                                                                    |                                                                                                    |  |  |
| <pre>Start value, number of moles /0/: POLY_3: c-e     the command in full is COMPUTE_EQUILIBRIUM Using global minimization procedure Calculated    74 grid points in    0 s Found the set of lowest grid points in    0 s Calculated POLY solution    0 s, total time    0 s POLY_3: 00 The equilibrium state at room temperature is listed POLY_3: 00 The equilibrium state at room temperature is listed POLY_3: 1-e,,,,     the command in full is LIST_EQUILIBRIUM Output from POLY-3, equilibrium =    1, label A0 , database: SSUB5 Conditions: T=298.15, P=1E5, N(0)=1E-10, N(C)=3, N(H)=8 DEGREES OF FREEDOM 0</pre>                                                                                                    |                                                                                                    |                                                                                                    |                                                                                                    |                                                                                                    |  |  |
| Number of moles of c<br>Total Gibbs energy -<br>Component<br>C                                                                                                    | Moles<br>3.0000E+<br>8.0000E+                                                                                                    | .10000E+01, Ma<br>Enthalpy -1.0<br>W-Fraction<br>00 8.1715E-01<br>00 1 8285E-01                                                                                                    | Activity Poten<br>4.1356E+07 4.027<br>3.4211E-08 -4.261                                                                                                    | 962E+01<br>4.99502E-02<br>tial Ref.stat<br>LE+04 SER                                                                                                    |  |  |
| O<br>GAS<br>Moles 1.1000E+01, Ma<br>C 8.17145E-01 H 1<br>Constitution:<br>C1H4 9.90348<br>C60 8.16678<br>C6H6 1.38456<br>C2H6 1.00313<br>C3H8 5.44582<br>C4H10_2 3.84975<br>H2 7.83769<br>C4H10_1 6.16323<br>C102 2.32090<br>H201 2.50979<br>C101 7.01016<br>C4H8_5 6.29486<br>C3H6_2 5.52670<br>C2H4 3.33175<br>C4H8_3 3.33692<br>C4H8_1 4.53470<br>C5H601 1.02341<br>C3H601 9.99430<br>C3H6_1 2.70389<br>C4H8_6 1.07592<br>C4H8_6 1.07592<br>C4H8_6 1.07592<br>C4H8_6 1.07592<br>C4H8_6 1.07592<br>C4H8_6 4.91032                                                                                                    | 1.0000E-<br>Stat:<br>ss 4.4096E+0<br>.82855E-01<br>E-01 C2H601<br>E-03 C1H401<br>E-03 C1H201<br>E-04 C1H202<br>E-07 C4H6_4<br>E-08 C3H4_2<br>E-09 C2H5<br>E-09 C1H202<br>E-11 C3H4_1<br>E-12 C4H6_1<br>E-13 C4H<br>E-14 C401<br>E-14 C401<br>E-15 C3H1<br>E-15 C3H1<br>E-16 C3<br>E-18 C201<br>E-12 C4H6_2<br>E-18 C4H2_1<br>E-18 C4H2_1<br>E-18 C201<br>E-18 C201<br>E-20 C2H602<br>E-21 C4H2_1<br>E-22 C4H4_1<br>E-22 C4H4_2                                                                                                    | 10 3.6282E-11<br>us ENTERED<br>1, Volume fract<br>0 3.62820E-11<br>1.83029E<br>1.08754E<br>4.96084E<br>CIS 4.88436E<br>CIS 4.88436E<br>CIS 4.88436E<br>1.32230E<br>TRANS 6.61825E<br>2.45341E<br>2.07866E<br>1.00000E<br>1.00000E<br>1.0000E<br>1.0000E<br>1.0000E<br>1.0000E<br>1.0000E<br>1.0000E<br>1.0000E<br>1.0000E<br>1.0000E<br>1.0000E<br>1.0000E<br>1.0000E<br>1.0000E<br>1.0000E<br>1.0000E<br>1.0000E<br>1.000E<br>1.000E<br>1.000E<br>1.000E<br>1.0000E<br>1.000E<br>1.00E<br>1.00E<br>1.00E<br>1.00E<br>1.00E<br>1.00E<br>1.00E<br>1.00E<br>1.00E<br>1 | 1.2651E-49 -2.791<br>Driving force 0.0<br>ion 1.0000E+00 Ma<br>-24 C2H46_3<br>-24 C2H401_OXIRA<br>-27 C4H6_5<br>-27 C5<br>-28 C2H3<br>-29 C2H201<br>-29 C2H2<br>-30 C2H1<br>-30 H202<br>-30 H101<br>-30 H102<br>-30 H101<br>-30 H102<br>-30 C1H301_CH30<br>-30 C1H301_CH30<br>-30 C1H301_CH30<br>-30 C1H202_DIOXI<br>-30 O2<br>-30 O3<br>-30 C1H2<br>-30 C1H2<br>-30 C1H2                                                                                                    | LE+05 SER<br>1.0000E-30<br>1.0000E-30<br>1.0000E-30<br>1.00000E-30<br>1.00000E-30 |  |  |

C2H401 ACETA 1.25014E-22 C2H403 124TR 1.00000E-30 C1H101 1.00000E-30 1.00000E-30 C4H8 4 2.10624E-23 C2H403\_123TR 1.00000E-30 C1H1 C2H402\_ACETI 9.64309E-24 C2H402\_DIOXE 1.00000E-30 POLY\_3: @@ The enthalpy for the system is POLY 3: sh h the command in full is SHOW VALUE H=-106064.27 POLY 3:Hit RETURN to continue POLY\_3: @@ But we want a gas with just C3H8. Use the set-all-startvalues command. POLY 3: s-a-s the command in full is SET\_ALL\_START\_VALUES Automatic start values for phase constituents? /N/: n Should GAS be stable? /Y/: Major constituent(s): C3H8 POLY\_3: sh h the command in full is SHOW\_VALUE ... the con H=-99369.211 POLY\_3: @@ The difference in H for the two calculations is actually not very large. POLY 3: 00 The value is approximate but rather good as the enthalpy is calculated POLY\_3: 00 for the following gas constitution POLY 3: 1-e,,,, ... the command in full is LIST\_EQUILIBRIUM Output from POLY-3, equilibrium = 1, labe: 1, label A0 , database: SSUB5 Conditions: T=298.15, P=1E5, N(O)=1E-10, N(C)=3, N(H)=8DEGREES OF FREEDOM 0 Temperature 298.15 K ( 25.00 C), Pressure 1.000000E+05 Number of moles of components 1.07452E+01, Mass in grams 4.32989E+01 Total Gibbs energy -1.78514E+05, Enthalpy -9.93692E+04, Volume 2.43004E-02 
 Moles
 W-Fraction
 Activity
 Potential
 Ref

 2.9419E+00
 8.1606E-01
 1.1356E+07
 4.0271E+04
 SER

 7.7967E+00
 1.8149E-01
 3.4211E-08
 -4.2615E+04
 SER

 6.6216E-03
 2.4467E-03
 1.2651E-49
 -2.7911E+05
 SER
 Component Ref.stat C 0 
 GAD
 Status ENTERED
 Driving force
 0.0000E+00

 Moles 1.0745E+01, Mass 4.3299E+01, Volume fraction 1.0000E+00
 Mass fractions:

 C 8.16064E-01 H
 1.81489E-01 O
 2.44670E-03

 Constitution:
 Constitution:
 Constitution:
 : 9.70396E-01 C4H4\_2 1.35135E-04 C4H4\_1 1.35135E-04 C4H2\_2 1.35135E-04 C4H2\_1 1.35135E-04 C4H2\_1 1.35135E-04 C4H10\_2 1.35135E-04 C2H402\_ACETI 1.35135E-04 1.35135E-04 C2H401\_OXIRA 1.35135E-04 1.35135E-04 C2H401\_ACETA 1.35135E-04 1.35135E-04 C2H4 1.35135E-04 СЗН8 C 02 H2O2 1.35135E-04 C2H3 1.35135E-04 1.35135E-04 C4H10\_1 1.35135E-04 C4H1 1.35135E-04 C2H2O1 1.35135E-04 C2H2 Н201 1.35135E-04 H2 1.35135E-04 H102 1.35135E-04 C4 1.35135E-04 C2H1 1.35135E-04 1.35135E-04 1.35135E-04 C2 1.35135E-04 H101 C302 1.35135E-04 C102 Н 1.35135E-04 03 1.35135E-04 .. C6H6O1 1.35135E-04 C3H6\_2 1.35135E-04 C3H6\_1 1.35135E-04 C101 1.35135E-04 C1H401 1.35135E-04 C6H6 1.35135E-04 1.35135E-04 CH4 1.35135E-04 1.35135E-04 CH301 CH30 1.35135E-04 1.35135E-04 CH301 CH20H 1.35135E-04 1.35135E-04 CH301 CH20H 1.35135E-04 C60 1.35135E-04 C3H601 C5 1.35135E-04 C3H4\_2 C4H8\_6 C4H8\_5 C4H8\_4 C4H8\_3 C4H8\_2 1.35135E-04 C3H4 1 1.35135E-04 C3H1 1.35135E-04 C3 1.35135E-04 C1H3 1.35135E-04 1.35135E-04 C1H2O2\_TRANS 1.35135E-04 1.35135E-04 C201 1.35135E-04 C1H2O2\_DIOXI 1.35135E-04 1.35135E-04 C1H2O2\_CIS 1.35135E-04 1.35135E-04 C2H6O2 C4H8\_1 C4H6\_5 C4H6\_4 1 35135E-04 C2H6O1 1.35135E-04 C1H2O1 1 35135E-04 1.35135E-04 C2H6 1.35135E-04 C1H2 1.35135E-0 
 1.35135E-04
 C1H2
 C1H2

 1.35135E-04
 C2H5
 1.35135E-04
 C1H102

 1.35135E-04
 C2H403\_124TR
 1.35135E-04
 C1H101

 1.35135E-04
 C2H403\_124TR
 1.35135E-04
 C1H101

 1.35135E-04
 C2H403\_123TR
 1.35135E-04
 C1H11

 1.35135E-04
 C2H402\_DIOXE
 1.35135E-04
 C1H1
 1.35135E-04 1.35135E-04 1.35135E-04 C4H6\_3 C4H6\_2 C4H6 1 POLY\_3: Hit RETURN to continue POLY 3: 00 We now have the initial amount of heat. Assuming an excess POLY\_3: 00 of oxygen we can calulate the temperature where the POLY 3: 00 heat content whould be the same POLY\_3: sh h the command in full is SHOW VALUE POLY 3: enter var h298=h; ... the command in full is ENTER\_SYMBOL POLY 3: sh h298 ... the command in full is SHOW\_VALUE H298=-99369.211 H298-99369.211 POLY 3: 00 If all carbon and hydrogen react with oxygen we need 7 oxygen atoms POLY 3: 00 to form 3 moles C10 and 4 moles of H20, add some oxygen in excess POLY\_3: s-c n(o)=9 ... the command in full is SET\_CONDITION POLY\_3: 00 Set the heat content as condition and remove the condition on t POLY 3: s-c h=h298 ... the command in full is SET\_CONDITION POLY\_3: s-c t ... the command in full is SET\_CONDITION Value /298.15/: none POLY\_3: 1-c . the command in full is LIST\_CONDITIONS P=1E5, N(O)=9, N(C)=3, N(H)=8, H=H298 Degrees of freedom 0 POLY 3: c-e ... the command in full is COMPUTE\_EQUILIBRIUM Normal POLY minimization, not global Testing POLY result by global minimization procedure Calculated 74 grid points in 0 Calculated 74 gr 152 ITS, CPU TIME USED POLY\_3: 1-e,,, 0 SECONDS ... the command in full is LIST\_EQUILIBRIUM Output from POLY-3, equilibrium = 1, label 1, label A0 , database: SSUB5 Conditions: P=1E5, N(O)=9, N(C)=3, N(H)=8, H=H298 DEGREES OF FREEDOM 0 Temperature 3104.37 K ( 2831.22 C), Pressure 1.000000E+05 Number of moles of components 2.00000E+01, Mass in grams 1.88087E+02 Total Gibbs energy -7.70908E+06, Enthalpy -9.93692E+04, Volume 2.20523E+00 Component Moles W-Fraction Activity Potential Ref.stat

С 3.0000E+00 1.9158E-01 9.3493E-09 -4.7720E+05 SER 8.0000E+00 4.2869E-02 7.7490E-06 -3.0375E+05 SER 9.0000E+00 7.6555E-01 6.4120E-08 -4.2750E+05 SER Н 0 Status ENTERED Driving force 0.0000E+00 Moles 2.0000E+01, Mass 1.8809E+02, Volume fraction 1.0000E+00 Mass fractions: 0 7.65554E-01 C 1.91576E-01 H 4.28695E-02 Constitution: . З 17884Е-01 С2Н2 H201 1 13693E-15 C3H601 1 00000E-30 C1H2O2\_DIOXI 7.93238E-16 C2H1 8.87885E-17 2.27661E-01 C3H6\_1 C3H6\_2 1.00000E-30 C101 1.23475E-01 1.00000E-30 8.79356E-02 7.64745E-02 H101 C302 8.69739E-17 C3H8 1 00000E-30 1.58189E-17 C2 С4 1.00000E-30 H2 C2H2O1 C4H1 02 6 60347E-02 2 51164E-18 1 00000E-30 C4H10\_1 C4H10\_2 Н 5.96672E-02 C2H3 2.70073E-19 1.00000E-30 C2H401\_ACETA 1.21158E-20 0 4.08218E-02 1.00000E-30 4.27603E-05 1.61649E-06 C4H4\_1 C4H8\_4 H102 C2H4 1.11202E-20 1 00000E-30 C2H4O2\_ACETI 7.57727E-21 1.00000E-30 H2O2 9.35206E-07 6.81909E-07 C1H1O1 C3H1 9 63256E-23 C4H8 5 1 00000E-30 C1H102 6.39018E-23 C4H4\_2 1.00000E-30 C3 C2H4O1\_OXIRA 1.09569E-23 C4H6\_1 C4H6\_2 C4H6\_3 03 3.02268E-08 1.00000E-30 C1H2O2\_CIS 1.60411E-08 C1H2O2\_TRANS 8.96990E-09 C1H2O1 7.23694E-09 C2H5 C2H6 2.13496E-24 2.28920E-26 1 00000E-30 1.00000E-30 7.23694E-09 5.44356E-11 C2H6O1 6 22800E-27 С4н6 4 1 00000E-30 C2H6O2 8.36793E-28 C4H8 1.00000E-30 C3H4\_2 5.27771E-28 C3H4\_1 2.83571E-28 C2H4O2\_DIOXE 1.26547E-29 C1H1 5.72382E-12 C4H6\_5 1.00000E-30 2.82162E-12 2.07810E-12 C1H2 1 00000E-30 C 5 C1H3 C60 1.00000E-30 C2O1 1.16914E-12 C1H3O1\_CH2OH 8.91882E-13 C2H403\_124TR 2.44217E-30 C4H2\_1 2.35081E-30 C4H2\_2 2.34436E-30 C4H8\_3 1.00000E-30 C4H8\_1 1 00000E-30 1.00000E-30 C6H6 1.78630E-13 C4H2\_2 2.34436E-30 1.92065E-14 C4H8\_3 1.00000E-30 9.71550E-15 C2H403\_123TR 1.00000E-30 C6H601 C1H4 1.00000E-30 C1H3O1\_CH3O 1.00000E-30 C4H8 2 C1H4O1 POLY\_3: 00 The adiabatic temperature is POLY 3: sh t POLY\_3: sh t
... the command in full is SHOW\_VALUE
T=3104.3748
POLY\_3:Hit RETURN to continue
POLY\_3: @@ Now calculate how the adiabatic temperature varies with
COUPLO activity of the statement of the statement of the state POLY\_3: @@ the amount of oxygen
POLY\_3: s-a-v 1 n(o) 5 10 ... the command in full is SET\_AXIS\_VARIABLE Increment /.125/: POLY 3: save tcex22 v ... the command in full is SAVE\_WORKSPACES POLY\_3: step normal ... the command in full is STEP\_WITH\_OPTIONS No initial equilibrium, using default Step will start from axis value 9.00000 ...OK Phase Region from 9.00000 for: GAS Global test at 1.00000E+01 .... OK Terminating at 10.00000 Calculated 11 equilibria Phase Region from 9.00000 for: GAS Global test at 8.00000E+00 .... OK Global test at 6.75000E+00 .... OK Global test at 5.50000E+00 .... OK Terminating at 5.00000 Calculated 35 equilibria \*\*\* Buffer saved on file: c:\jenkins\workspace\Thermo-Calc-Generate-Console-Examples\examples\tcex22\tcex 22.POLY3 POLY\_3: post POLY-3 POSTPROCESSOR VERSION 3.2 POST : POST: s-d-a x n(o) ... the command in full is SET DIAGRAM AXIS POST: s-d-a y t ... the command in full is SET\_DIAGRAM\_AXIS POST: set-title example 22a POST: plot ... the command in full is PLOT DIAGRAM example 22a 2016.05.16.13.48.41 SSUB5: C. H. O P=1E5, N(C)=3., N(H)=8., H=H298 3150 3100 3050 3000 ⊢ 2950 2900 2850 2800 2750 6 7 8 9 10 N(O) POST

POST:Hit RETURN to continue POST: 00 Plot how the gas constitution changes

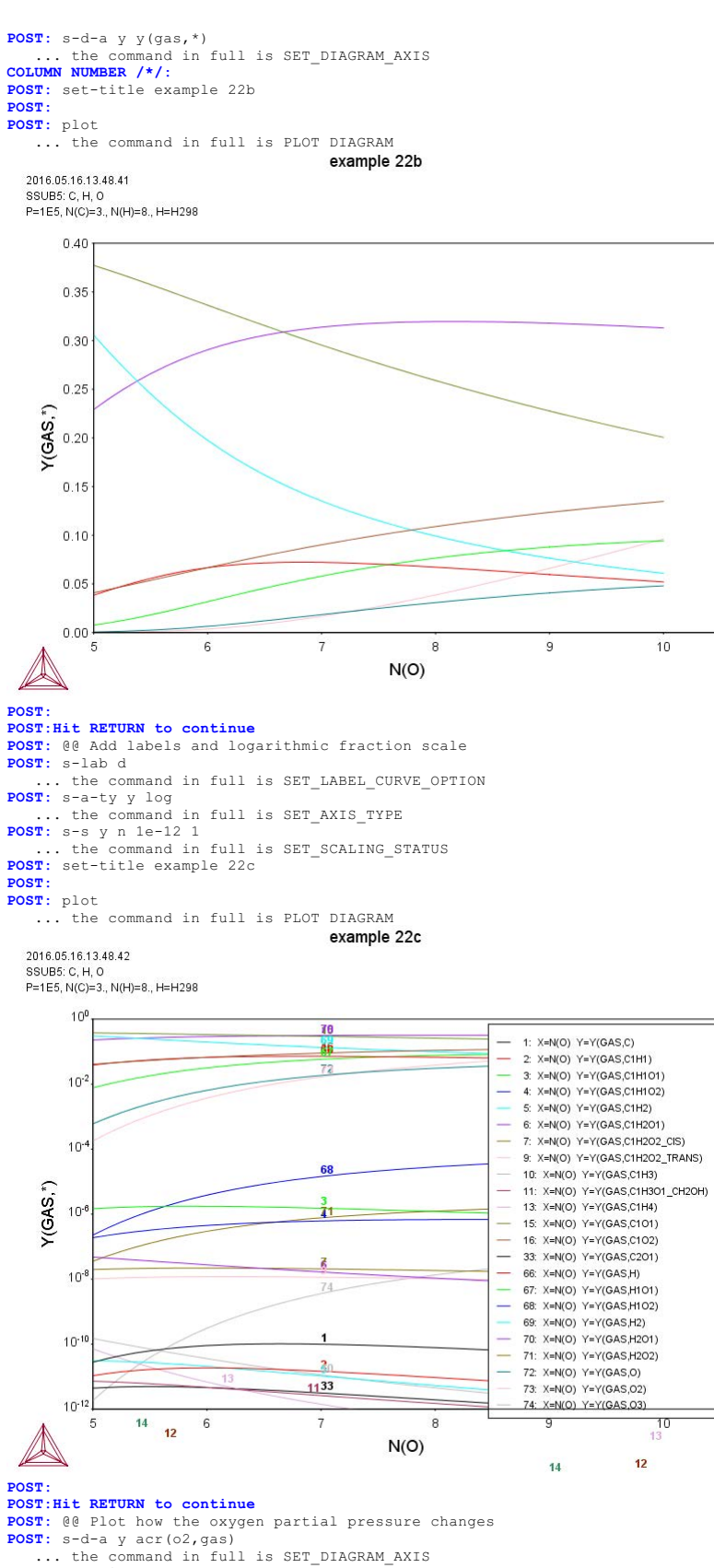

- ... the command in full **POST:** set-title example 22d

POST:

- **POST:** plot
- ... the command in full is PLOT\_DIAGRAM

2016.05.16.13.48.42 SSUB5: C, H, O P=1E5, N(C)=3., N(H)=8., H=H298

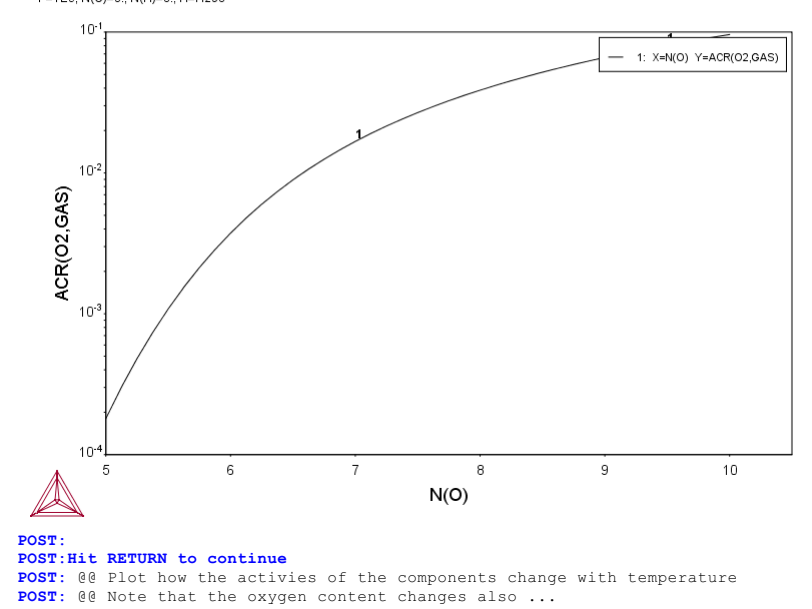

POST: @@ Note that the oxygen content changes also ...
POST: @@ We must set reference states
POST: set-ref-state o gas \* 1e5
 ... the command in full is SET\_REFERENCE\_STATE
You should set-diagram-axis for the activity/potential after this!
POST: set-ref-state h gas \* 1e5
 ... the command in full is SET\_REFERENCE\_STATE
You should set-diagram-axis for the activity/potential after this!
POST: set-ref-state c c s \* 1e5
 ... the command in full is SET\_REFERENCE\_STATE
You should set-diagram-axis for the activity/potential after this!
POST: set-ref-state c c s \* 1e5
 ... the command in full is SET\_REFERENCE\_STATE
You should set-diagram-axis for the activity/potential after this!
POST: s-d-a x t
 ... the command in full is SET\_DIAGRAM AXIS ... the command in full is SET\_DIAGRAM\_AXIS POST: s-a-ty y lin ... the command in full is SET\_AXIS\_TYPE **POST:** s-d-a z n(o) ... the command in full is SET\_DIAGRAM\_AXIS POST: s-s z n 5 10 .. the command in full is SET\_SCALING\_STATUS POST: s-d-a y acr(\*) ... the command in full is SET\_DIAGRAM\_AXIS COLUMN NUMBER /\*/: **POST:** set-title example 22e POST: **POST:** plot ... the command in full is PLOT DIAGRAM example 22e

2016.05.16.13.48.43 SSUB5: C, H, O P=1E5, N(C)=3., N(H)=8., H=H298

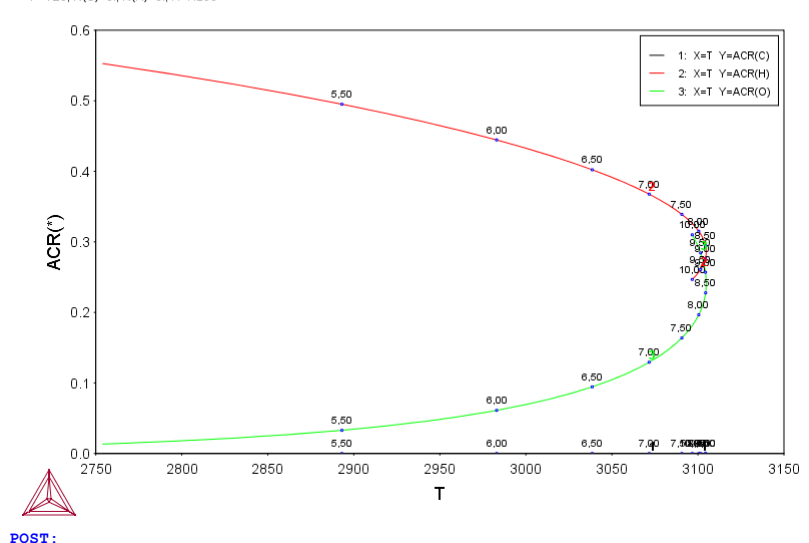

**POST:** set-inter

the command in full is SET\_INTERACTIVE\_MODE POST:

#### tcex23

AboutMACRO "c:\jenkins\workspace\Thermo-Calc-Generate-Console-Examples\tcex23\tcex23\tcex23.TCM" set-echo SYS: 00 SYS: @@ SYS: 00 Calculation of T-zero and paraequilibria in a low alloyed steel **SYS**: @@ SYS: set-log ex23,,, SYS: go p-3 ... the command in full is GOTO\_MODULE POLY version 3.32 POLY\_3: @@ Define the material POLY\_3: def-mat ... the command in full is DEFINE\_MATERIAL THERMODYNAMIC DATABASE module -Current database: Steels/Fe-Alloys v8.0 VA DEFINED L12 FCC B2\_BCC B2 VACANCY VA DEFINED B2\_VACANCY L12 FCC B2 BCC HIGH\_SIGMA DICTRA\_FCC\_A1 REJECTED HIGH\_SIGMA DICTRA\_FCC\_A1 REJECTED Major element or alloy: fe Composition input in mass (weight) percent? /Y/: Y 1st alloying element: mn 1.5 2nd alloying element: si .3 Next alloying element: c .3 Next alloying element: 
 Next alloying element:

 Temperature (C) /1000/: 700

 VA DEFINED

 L12\_FCC
 B2

 HIGH\_SIGMA
 DI
 B2\_BCC DICTRA\_FCC\_A1 REJECTED B2\_VACANCY REINITIATING GES5 ..... ... the command in full is DEFINE\_ELEMENTS ... the co FE DEFINED ... the command in full is DEFINE\_ELEMENTS MN DEFINED ... the command in full is DEFINE\_ELEMENTS SI DEFINED . the command in full is DEFINE ELEMENTS C DEFINED This database has following phases for the defined system BCC\_A2 DIAMOND FCC A4 GAS:G LIQUID:L FCC\_A1 HCP A3 GRAPHITE CEMENTITE M23C6 M7C3 M5C2 KSI\_CARBIDE M7C3 A1\_KAPPA FECN\_CHI G\_PHASE FE4N\_LP1 KAPPA LAVES\_PHASE\_C14 CR3SI M3SI FE2SI MST M5SI3 AL4C3 FE8SI2C SIC Reject phase(s) /NONE/: NONE Restore phase(s): /NONE/: NONE ..... The following phases are retained in this system: GAS:G LIQUID:L BCC\_A2 FCC\_A1 GRAPHITE DIAMOND FCC A4 HCP\_A3 CEMENTITE M23C6 KSI\_CARBIDE M5C2 M7C3 A1\_KAPPA FECN\_CHI KAPPA FE4N\_LP1 LAVES\_PHASE\_C14 M3SI G\_PHASE MSI FE2SI CR3SI M5SI3 SIC AL4C3 FE8SI2C OK? /Y/: Y ELEMENTS ..... SPECIES ..... PHASES ..... ... the command in full is AMEND\_PHASE\_DESCRIPTION ... the command in full is AMEND\_PHASE\_DESCRIPTION ... the command in full is AMEND\_PHASE\_DESCRIPTION ... the command in full is AMEND\_PHASE\_DESCRIPTION ... the command in full is AMEND\_PHASE\_DESCRIPTION PARAMETERS ... FUNCTIONS ....

List of references for assessed data

- 'A. Dinsdale, SGTE Data for Pure Elements, Calphad, 15 (1991), 317-425'
   'P. Gustafson, Scan. J. Metall., 14 (1985), 259-267; TRITA 0237 (1984); C -FE'
- 'P. Franke, estimated parameter within SGTE, 2007; Fe-C, Ni-C, Mo-C, C-Mn' 'J. Grobner, H.L. Lukas and F. Aldinger, Calphad, 20 (1996), 247-254; Si-C and Al-Si-C'
- and Al-Si-C'
  W. Huang, Calphad, 13 (1989), 243-252; TRITA-MAC 388 (rev 1989); FE-MN'
  'J. Lacaze and B. Sundman, Metall. Mater. Trans. A, 22A (1991), 2211-2223;
  Fe-Si and Fe-Si-C'
- 'J. Miettinen and B. Hallstedt, Calphad, 22 (1998), 231-256; Fe-Si and Fe -Si-C
- 'J.E. Tibballs, SI Norway (1991) Rep. 890221-5; Mn-Si'
- 'P. Franke, estimated parameter within SGTE, 2008; Fe-Mn-C' 'B. Sundman, 1999, revision of the liquid Fe-Si-C description' 'NPL, unpublished work (1989); C-Mn-Si'
- NFL, unpublished work (1989); C-Mn-Si'
  'A. Forsberg and J. Agren, J. Phase Equil., 14 (1993), 354-363; Fe-Mn-Si'
  'B. Uhrenius (1993-1994), International journal of refractory metals and hard mater, Vol. 12, pp. 121-127; Molar volumes'
  'X.-G. Lu, M. Selleby and B. Sundman, CALPHAD, Vol. 29, 2005, pp. 68-89; Molar volumes'
  'A. The mater'
- 'X.-G. Lu, Thermo-Calc Software AB, Sweden, 2006; Molar volumes'

'W. Huang, Metall. Trans. A, 21A (1990), 2115-2123; TRITA-MAC 411 (Rev 1989); C-FE-MN' 'A. Markstrom, Swerea KIMAB, Sweden; Molar volumes 'Unassessed parameter' 'J. Bratberg, Thermo-Calc Software AB, Sweden, 2009; Cementite' 'P. Villars and L.D. Calvert (1985). Pearsons handbook of crystallographic data for intermetallic phases. Metals park, Ohio. American Society for Metals; Molar volumes' 'J-O. Andersson, Metall. Trans. A, 19A (1988), 627-636 TRITA 0207 (1986): C-CR-FE' C-CR-FE'
B.-J. Lee, unpublished revision (1991); C-Cr-Fe-Ni'
J. Bratberg, Thermo-Calc Software AB, Sweden, 2009; SIGMA and M7C3'
Thermo-Calc Software (2008): Volume data updated for TCFE6 database (TCFE v6, April, 2008).'
J-O. Andersson, Calphad, 12 (1988), 9-23; TRITA 0321 (1986); C-FE-M0'
D. Connetable, J. Lacaze, P. Maugis and B. Sundman; Calphad, Vol. 32 (2008), pp. 361-370; Al-C-Fe'
'H. Du and M. Hillert, TRITA-MAC 435 (1990); C-Fe-N'
'Estimated parameter for solubility of C in Fe4N, 1999'
'L.F.S. Dumitrescu, M. Hillert and N. Saunders, J. Phase Equil., 19 (1998), 441-448; Fe-Ti'
'J. Bratberg, Thermo-Calc Software AB, Sweden, 2009; LAVES PHASE C14' 441-440; Fe-11'
'J. Bratberg, Thermo-Calc Software AB, Sweden, 2009; LAVES\_PHASE\_C14'
'N. Saunders, COST 507 Report (1998); Mn-Ti'
'B.-J. Lee, KRISS, unpublished research, during 1993-1995'
'I. Ansara, unpublished work (1991); Cr-Si' 'A. Markstrom, Thermo-Calc software AB, 2011 -0K-Should any phase have a miscibility gap check? /N/: NUsing global minimization procedure Calculated 16035 grid points in Found the set of lowest grid points in 0 s 0 s 0 s Calculated POLY solution 0 s, total time POLY 3: 1-e ... the command in full is LIST EQUILIBRIUM OUTPUT TO SCREEN OR FILE /SCREEN/: Options /VWCS/: Output from POLY-3, equilibrium = 1, label A0 , database: TCFE7 Conditions: T=973.15, W(MN)=1.5E-2, W(SI)=3E-3, W(C)=3E-3, P=1E5, N=1 DEGREES OF FREEDOM 0 Temperature 973.15 K ( 700.00 C), Pressure 1.000000E+05 Number of moles of components 1.00000E+00, Mass in grams 5.50671E+01 Total Gibbs energy -4.16088E+04, Enthalpy 2.38836E+04, Volume 7.24185E-06 
 Moles
 W-Fraction
 Activity
 Potential
 Ref.stat

 1.3754E-02
 3.0000E-03
 2.2665E-01
 -1.2010E+04
 SER

 9.6533E-01
 9.7900E-01
 6.6031E-03
 -4.0620E+04
 SER
 Component C FE 1.5035E-02 1.5000E-02 6.5723E-05 -7.7919E+04 SER 5.8820E-03 3.0000E-03 2.1018E-10 -1.8030E+05 SER MN SI 
 BCC\_A2
 Status ENTERED
 Driving force
 0.0000E+00

 Moles 7.4142E-01, Mass 4.1252E+01, Volume fraction 7.4788E-01
 Mass fract

 FE 9.87818E-01
 MN
 8.85142E-03
 SI
 3.22070E-03
 C
 1.10187E-04
 Mass fractions: FCC A1 Status ENTERED Driving force 0.0000E+00 Moles 2.5248E-01, Mass 1.3742E+01, Volume fraction 2.4758E-01 Mass fractions: FE 9.57752E-01 MN 3.35378E-02 C 6.35700E-03 SI 2.35347E-03 Status ENTERED Driving force 0.0000E+00 GRAPHITE Moles 6.1027E-03, Mass 7.3300E-02, Volume fraction 4.5452E-03 Mass fractions: C 1.00000E+00 SI 0.00000E+00 MN 0.00000E+00 FE 0.00000E+00 POLY\_3: @@ Suspend some phases that normally never appear POLY\_3: ch-st p gra m5c2=sus ... the command in full is CHANGE\_STATUS POLY\_3:Hit RETURN to continue POLY\_3: 00 Set axis for T-w(c) phase diagram POLY\_3: s-a-v 1 w(c) the command in full is SET AXIS VARIABLE Min value /0/: 0 Max value /1/: .01 Increment /2.5E-04/: 2.5E-04 POLY 3: s-a-v 2 t ... the command in full is SET\_AXIS\_VARIABLE Min value /0/: 800 Max value /1/: 1200 Increment /10/: 30 POLY\_3: save tcex23a y ... the command in full is SAVE\_WORKSPACES POLY\_3: map Version S mapping is selected Generating start equilibrium Generating start equilibrium Generating start equilibrium Generating start equilibrium Generating start equilibrium Generating start equilibrium Generating start equilibrium Generating start equilibrium Generating start equilibrium Generating start equilibrium 10 Generating start equilibrium 11 Generating start equilibrium 12 Organizing start points Using ADDED start equilibria Tie-lines not in the plane of calculation Generating start point Generating start point Generating start point Generating start point Generating start point Generating start point Generating start point Generating start point Generating start point Generating start point 10 Working hard Generating start point Generating start point

Generating start point 13 Generating start point 14

```
Generating start point 15
Generating start point
Generating start point
                           16
                           17
Generating start point
Generating start point
                           18
Generating start point
                           20
Generating start point
Working hard
Generating start point
Generating start point
Generating start point
                           21
                          22
Generating start point
                          24
Phase region boundary 1 at: 2.500E-04 9.455E+02
 BCC_A2
CEMENTITE
 ** FCC_A1
Calculated.
                                    3 equilibria
Phase region boundary 2 at: 6.694E-05 9.437E+02
 BCC_A2
** CEMENTITE
 ** FCC_A1
Phase region boundary 3 at: 6.694E-05 9.437E+02
 BCC_A2
** FCC A1
Calculated
                                  18 equilibria
Phase region boundary 4 at: 6.694E-05 9.437E+02
 BCC_A2
** CEMENTITE
Calculated..
Terminating at axis limit.
                                    10 equilibria
Phase region boundary 5 at: 6.694E-05 9.437E+02
 BCC_A2
** CEMENTITE
    FCC A1
Calculated.
                                   31 equilibria
Phase region boundary 6 at: 7.080E-03 9.917E+02
 ** BCC_A2
** CEMENTITE
   FCC_A1
Phase region boundary 7 at: 7.080E-03 9.917E+02
 ** CEMENTITE
    FCC A1
Calculated.
                                   17 equilibria
Terminating at axis limit.
Phase region boundary 8 at: 7.080E-03 9.917E+02
 ** BCC_A2
FCC_A1
Calculated
                                 43 equilibria
Phase region boundary 9 at: 7.080E-03 9.917E+02
  ** BCC A2
    CEMENTITE
    FCC A1
Calculated
                                    13 equilibria
Terminating at axis limit.
Phase region boundary 10 at: 6.694E-05 9.437E+02
 BCC_A2
    CEMENTITE
 ** FCC_A1
Calculated..
                                    42 equilibria
Terminating at axis limit.
Phase region boundary 11 at: 2.500E-04 9.455E+02
    BCC_A2
CEMENTITE
 ** FCC_A1
                                    41 equilibria
Calculated..
Terminating at known equilibrium
Terminating at axis limit.
Phase region boundary 12 at: 3.417E-03 9.650E+02
 BCC_A2
CEMENTITE
 ** FCC_A1
Calculated.
                                   15 equilibria
Terminating at known equilibrium
Phase region boundary 13 at: 3.417E-03 9.650E+02
    BCC_A2
CEMENTITE
 ** FCC_A1
Calculated..
                                    28 eguilibria
Terminating at known equilibrium
Terminating at axis limit.
Phase region boundary 14 at: 6.583E-03 9.745E+02
 BCC_A2
CEMENTITE
 ** FCC_A1
Calculated.
                                   28 equilibria
Terminating at known equilibrium
Phase region boundary 15 at: 6.583E-03 9.745E+02
 BCC_A2
CEMENTITE
 ** FCC_A1
Calculated..
                                    16 equilibria
Terminating at known equilibrium
Terminating at axis limit.
Phase region boundary 16 at: 6.157E-06 8.100E+02
 BCC_A2
** CEMENTITE
Calculated.
Terminating at known equilibrium
Terminating at axis limit.
                                     2 equilibria
Phase region boundary 17 at: 6.157E-06 8.100E+02
```

BCC\_A2 \*\* CEMENTITE Surveyated. 9 equilibria Terminating at known equilibrium Phase region boundary 18 at: 9.750E-03 9.804E+02 BCC A2 CEMENTITE \*\* FCC\_A1 Calculated. 40 equilibria Terminating at known equilibrium Phase region boundary 19 at: 9.750E-03 9.804E+02 BCC\_A2 CEMENTITE FCC A1 Terminating at known equilibrium Terminating at avio lieit Calculated.. Terminating at axis limit. Phase region boundary 20 at: 6.040E-05 9.367E+02 BCC\_A2 \*\* CEMENTITE Calculated.. Terminating at known equilibrium 10 equilibria Terminating at axis limit. Phase region boundary 21 at: 6.040E-05 9.367E+02 BCC\_A2 \*\* CEMENTITE Curculated. 2 equilibria Terminating at known equilibrium Phase region boundary 22 at: 2.642E-03 1.063E+03 \*\* BCC\_A2 FCC\_A1 Calculated 19 equilibria Terminating at known equilibrium Phase region boundary 23 at: 2.642E-03 1.063E+03 \*\* BCC\_A2 FCC\_A1 Calculated 23 equilibria Phase region boundary 24 at: 8.904E-03 1.063E+03 \*\* CEMENTITE FCC\_A1 Calculated. 11 equilibria Terminating at known equilibrium Phase region boundary 25 at: 8.904E-03 1.063E+03 CEMENTITE FCC A1 7 equilibria Terminating at known equilibrium Terminating at avia Vi Terminating at axis limit. Phase region boundary 26 at: 2.500E-04 1.127E+03 \*\* BCC\_A2 FCC\_A1 Calculated 22 equilibria Phase region boundary 27 at: 2.500E-04 1.127E+03 \*\* BCC\_A2 FCC\_A1 Calculated. 29 equilibria Terminating at known equilibrium Calculated Phase region boundary 28 at: 3.417E-03 1.048E+03 \*\* BCC\_A2 FCC\_A1 26 equilibria Calculated Phase region boundary 29 at: 3.417E-03 1.048E+03 \*\* BCC A2 FCC\_A1 Calculated. 16 equilibria Terminating at known equilibrium Phase region boundary 30 at: 6.583E-03 9.981E+02 \*\* BCC\_A2 FCC\_A1 38 equilibria Calculated Phase region boundary 31 at: 6.583E-03 9.981E+02 \*\* BCC\_A2 FCC\_A1 Calculated. 3 equilibria Terminating at known equilibrium Phase region boundary 32 at: 9.750E-03 1.095E+03 \*\* CEMENTITE FCC\_A1 Calculated. 12 equilibria Terminating at known equilibrium Phase region boundary 33 at: 9.750E-03 1.095E+03 \*\* CEMENTITE FCC\_A1 Terminating at known equilibrium Terminating at known equilibrium Calculated.. Terminating at axis limit. \*\*\* BUFFER SAVED ON FILE: c:\jenkins\workspace\Thermo-Calc-Generate-Console-Examples\examples\tcex23\tcex 23a.POLY3 CPU time for mapping 8 seconds POLY 3: post POLY-3 POSTPROCESSOR VERSION 3.2

Setting automatic diagram axes

POST:
POST: set-title example 23a
POST: plot

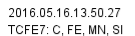

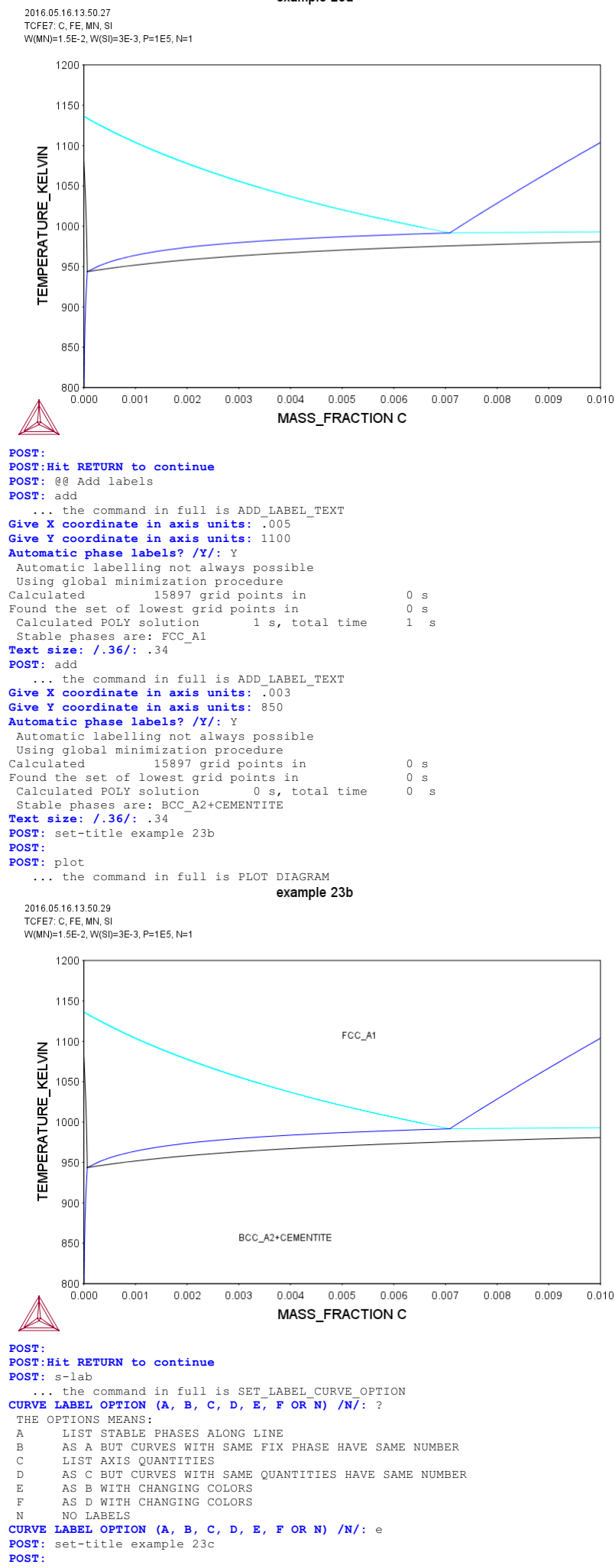

2016.05.16.13.50.29 TCFE7: C, FE, MN, SI

> 2.921124E-03 3.171124E-03

> 3.421124E-03 3.671124E-03 3.921124E-03

925.38 915.26 905.40 895.77

886.33

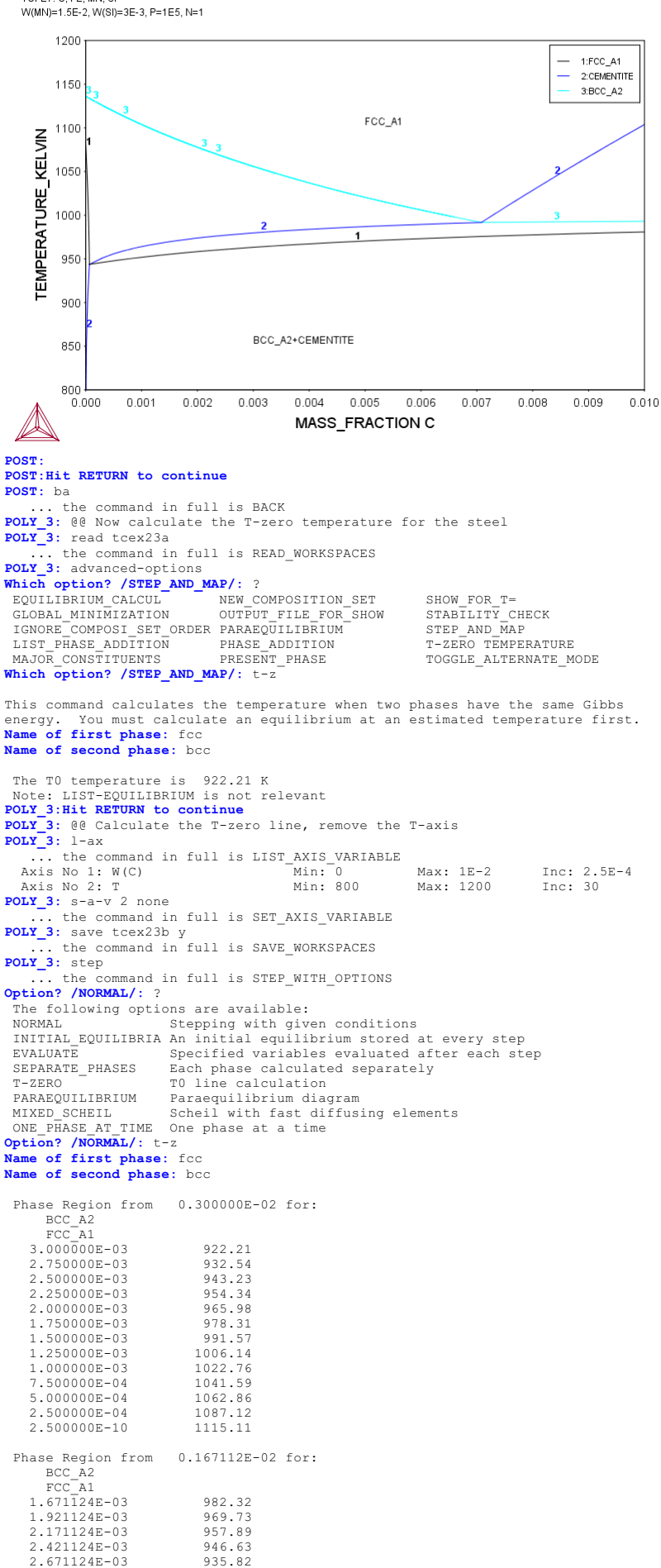

| 4.421124E-03 867,93<br>4.671124E-03 858.95<br>4.921124E-03 850.07<br>5.171124E-03 841.30<br>5.421124E-03 822.63<br>5.671124E-03 824.03<br>5.921124E-03 807.06<br>6.421124E-03 790.33<br>6.921124E-03 782.04<br>7.171124E-03 773.79<br>7.421124E-03 765.58<br>7.671124E-03 757.40<br>7.921124E-03 749.26<br>8.171124E-03 749.26<br>8.171124E-03 714.14<br>8.421124E-03 716.90<br>9.171124E-03 700.85<br>9.421124E-03 684.77<br>1.000000E-02 682.24<br>*** Buffer savend on file<br>c.\jenkins\W0RKSP-1\THERMO-1\examples\tcex23\TCEX23-2.POL                                                                                 | 4.171124E-03          | 877.06                               |
|----------------------------------------------------------------------------------------------------|-----------------------|--------------------------------------|
| <pre>4.671124E-03 858.95<br/>4.921124E-03 850.07<br/>5.171124E-03 841.30<br/>5.421124E-03 832.63<br/>5.671124E-03 824.03<br/>5.921124E-03 815.51<br/>6.171124E-03 709.67<br/>6.671124E-03 790.33<br/>6.921124E-03 782.04<br/>7.171124E-03 765.58<br/>7.671124E-03 757.40<br/>7.921124E-03 757.40<br/>7.921124E-03 749.26<br/>8.171124E-03 749.26<br/>8.171124E-03 714.14<br/>8.421124E-03 716.90<br/>9.171124E-03 716.90<br/>9.171124E-03 708.85<br/>9.421124E-03 692.79<br/>9.921124E-03 684.77<br/>1.000000E-02 682.24<br/>**** Buffer savend on file<br/>c:\jenkins\WORKSP-1\THERMO-1\examples\tcex23\TCEX23~2.POL</pre> | 4.421124E-03          | 867.93                               |
| <pre>4.921124E-03 850.07<br/>5.421124E-03 841.30<br/>5.421124E-03 832.63<br/>5.671124E-03 824.03<br/>5.921124E-03 815.51<br/>6.171124E-03 7098.67<br/>6.671124E-03 790.33<br/>6.921124E-03 782.04<br/>7.171124E-03 765.58<br/>7.671124E-03 765.58<br/>7.671124E-03 749.26<br/>8.171124E-03 749.26<br/>8.171124E-03 741.14<br/>8.421124E-03 741.14<br/>8.421124E-03 713.04<br/>8.671124E-03 716.90<br/>9.171124E-03 710.82<br/>9.671124E-03 684.77<br/>1.000000E-02 682.24<br/>*** Buffer savend on file<br/>c:\jenkins\WORKSP-1\THERMO-1\examples\tcex23\TCEX23~2.POL</pre>                                                 | 4.671124E-03          | 858.95                               |
| 5.171124E-03 841.30<br>5.421124E-03 832.63<br>5.671124E-03 815.51<br>6.171124E-03 807.06<br>6.421124E-03 798.67<br>6.671124E-03 790.33<br>6.921124E-03 782.04<br>7.171124E-03 773.79<br>7.421124E-03 765.58<br>7.671124E-03 749.26<br>8.171124E-03 749.26<br>8.171124E-03 733.04<br>8.671124E-03 724.96<br>8.921124E-03 716.90<br>9.171124E-03 708.85<br>9.421124E-03 708.85<br>9.421124E-03 692.79<br>9.921124E-03 684.77<br>1.000000E-02 682.24<br>*** Buffer savend on file<br>c. ijenkins\WORKSP~1\THERMO~1\examples\tcex23\TCEX23~2.POL                                                                                | 4.921124E-03          | 850.07                               |
| 5.421124E-03 832.63<br>5.671124E-03 824.03<br>5.921124E-03 815.51<br>6.171124E-03 807.06<br>6.421124E-03 790.67<br>6.671124E-03 790.33<br>6.921124E-03 782.04<br>7.171124E-03 765.58<br>7.671124E-03 757.40<br>7.921124E-03 749.26<br>8.171124E-03 749.26<br>8.171124E-03 741.14<br>8.421124E-03 733.04<br>8.671124E-03 716.90<br>9.171124E-03 708.85<br>9.421124E-03 692.79<br>9.921124E-03 684.77<br>1.000000E-02 682.24<br>*** Buffer savend on file<br>c: yjenkins\WORKSP-1\THERMO-1\examples\tcex23\TCEX23~2.POL                                                                                                    | 5.171124E-03          | 841.30                               |
| 5.671124E-03 824.03<br>5.921124E-03 815.51<br>6.171124E-03 807.06<br>6.421124E-03 798.67<br>6.671124E-03 790.33<br>6.921124E-03 782.04<br>7.171124E-03 765.58<br>7.671124E-03 757.40<br>7.921124E-03 749.26<br>8.171124E-03 741.14<br>8.421124E-03 744.96<br>8.921124E-03 716.90<br>9.171124E-03 710.82<br>9.671124E-03 692.79<br>9.921124E-03 684.77<br>1.000000E-02 682.24<br>*** Buffer savend on file<br>c:\jenkins\WORKSP-1\THERMO-1\examples\tcex23\TCEX23~2.POL                                                                                                    | 5.421124E-03          | 832.63                               |
| 5.921124E-03 815.51<br>6.171124E-03 807.06<br>6.421124E-03 798.67<br>6.671124E-03 790.33<br>6.921124E-03 782.04<br>7.171124E-03 765.58<br>7.671124E-03 765.58<br>7.671124E-03 749.26<br>8.171124E-03 749.26<br>8.171124E-03 741.14<br>8.421124E-03 733.04<br>8.671124E-03 724.96<br>8.921124E-03 716.90<br>9.171124E-03 708.85<br>9.421124E-03 708.85<br>9.421124E-03 692.79<br>9.921124E-03 684.77<br>1.00000E-02 682.24<br>*** Buffer savend on file<br>c: ijenkins\WORKSP~1\THERMO~1\examples\tcex23\TCEX23~2.POL                                                                                                    | 5.671124E-03          | 824.03                               |
| 6.171124E-03 807.06<br>6.421124E-03 798.67<br>6.671124E-03 790.33<br>6.921124E-03 782.04<br>7.171124E-03 765.58<br>7.671124E-03 757.40<br>7.921124E-03 749.26<br>8.171124E-03 749.26<br>8.171124E-03 733.04<br>8.671124E-03 733.04<br>8.671124E-03 716.90<br>9.171124E-03 708.85<br>9.421124E-03 692.79<br>9.921124E-03 684.77<br>1.000000E-02 682.24<br>*** Buffer savend on file<br>c: jenkins\WORKSP-1\THERMO-1\examples\tcex23\TCEX23~2.POL                                                                                                    | 5.921124E-03          | 815.51                               |
| 6.421124E-03 798.67<br>6.671124E-03 790.33<br>6.921124E-03 782.04<br>7.171124E-03 773.79<br>7.421124E-03 765.58<br>7.671124E-03 757.40<br>7.921124E-03 749.26<br>8.171124E-03 749.26<br>8.171124E-03 744.96<br>8.921124E-03 716.90<br>9.171124E-03 716.90<br>9.171124E-03 710.82<br>9.671124E-03 692.79<br>9.921124E-03 684.77<br>1.000000E-02 682.24<br>*** Buffer savend on file<br>c:\jenkins\WORKSP~1\THERMO~1\examples\tcex23\TCEX23~2.POL                                                                                                    | 6.171124E-03          | 807.06                               |
| 6.671124E-03 790.33<br>6.921124E-03 782.04<br>7.171124E-03 773.79<br>7.421124E-03 765.58<br>7.671124E-03 757.40<br>7.921124E-03 749.26<br>8.171124E-03 749.26<br>8.171124E-03 741.14<br>8.421124E-03 733.04<br>8.671124E-03 724.96<br>8.921124E-03 716.90<br>9.171124E-03 708.85<br>9.421124E-03 708.85<br>9.421124E-03 692.79<br>9.921124E-03 684.77<br>1.000000E-02 682.24<br>*** Buffer savend on file<br>c: jenkins\WORKSP~1\THERMO~1\examples\tcex23\TCEX23~2.POL                                                                                                    | 6.421124E-03          | 798.67                               |
| 6.921124E-03 782.04<br>7.171124E-03 773.79<br>7.421124E-03 765.58<br>7.671124E-03 757.40<br>7.921124E-03 749.26<br>8.171124E-03 741.14<br>8.421124E-03 733.04<br>8.671124E-03 724.96<br>8.921124E-03 716.90<br>9.171124E-03 708.85<br>9.421124E-03 708.85<br>9.421124E-03 692.79<br>9.921124E-03 684.77<br>1.000000E-02 682.24<br>*** Buffer savend on file<br>c:\jenkins\WORKSP~1\THERMO~1\examples\tcex23\TCEX23~2.POL                                                                                                    | 6.671124E-03          | 790.33                               |
| 7.171124E-03 773.79<br>7.421124E-03 765.58<br>7.671124E-03 757.40<br>7.921124E-03 749.26<br>8.171124E-03 741.14<br>8.421124E-03 744.96<br>8.921124E-03 716.90<br>9.171124E-03 716.90<br>9.171124E-03 700.82<br>9.671124E-03 692.79<br>9.921124E-03 684.77<br>1.000000E-02 682.24<br>*** Buffer savend on file<br>c:\jenkins\WORKSP~1\THERMO~1\examples\tcex23\TCEX23~2.POL                                                                                                    | 6.921124E-03          | 782.04                               |
| 7.421124E-03 765.58<br>7.671124E-03 757.40<br>7.921124E-03 749.26<br>8.171124E-03 741.14<br>8.621124E-03 733.04<br>8.671124E-03 724.96<br>8.921124E-03 716.90<br>9.171124E-03 708.85<br>9.421124E-03 700.82<br>9.671124E-03 692.79<br>9.921124E-03 684.77<br>1.000000E-02 682.24<br>*** Buffer savend on file<br>c: jenkins\WORKSP~1\THERMO~1\examples\tcex23\TCEX23~2.POL                                                                                                    | 7.171124E-03          | 773.79                               |
| 7.671124E-03 757.40<br>7.921124E-03 749.26<br>8.171124E-03 741.14<br>8.421124E-03 733.04<br>8.671124E-03 724.96<br>8.921124E-03 716.90<br>9.171124E-03 708.85<br>9.421124E-03 692.79<br>9.921124E-03 684.77<br>1.000000E-02 682.24<br>*** Buffer savend on file<br>c:\jenkins\WORKSP~1\THERMO~1\examples\tcex23\TCEX23~2.POL                                                                                                    | 7.421124E-03          | 765.58                               |
| 7.921124E-03 749.26<br>8.171124E-03 741.14<br>8.421124E-03 733.04<br>8.671124E-03 724.96<br>8.921124E-03 716.90<br>9.171124E-03 7108.85<br>9.421124E-03 700.82<br>9.671124E-03 682.79<br>9.921124E-03 684.77<br>1.000000E-02 682.24<br>*** Buffer savend on file<br>c:\jenkins\WORKSP~1\THERMO~1\examples\tcex23\TCEX23~2.POL                                                                                                    | 7.671124E-03          | 757.40                               |
| 8.171124E-03 741.14<br>8.421124E-03 733.04<br>8.671124E-03 724.96<br>8.921124E-03 716.90<br>9.171124E-03 708.85<br>9.421124E-03 700.82<br>9.671124E-03 692.79<br>9.921124E-03 684.77<br>1.00000E-02 682.24<br>*** Buffer savend on file<br>c:\jenkins\WORKSP~1\THERMO~1\examples\tcex23\TCEX23~2.POL                                                                                                    | 7.921124E-03          | 749.26                               |
| 8.421124E-03 733.04<br>8.671124E-03 724.96<br>8.921124E-03 716.90<br>9.171124E-03 708.85<br>9.421124E-03 700.82<br>9.671124E-03 692.79<br>9.921124E-03 684.77<br>1.000000E-02 682.24<br>*** Buffer savend on file<br>c:\jenkins\WORKSP~1\THERMO~1\examples\tcex23\TCEX23~2.POL                                                                                                    | 8.171124E-03          | 741.14                               |
| 8.671124E-03 724.96<br>8.921124E-03 716.90<br>9.171124E-03 708.85<br>9.421124E-03 700.82<br>9.671124E-03 692.79<br>9.921124E-03 684.77<br>1.00000E-02 682.24<br>*** Buffer savend on file<br>c:\jenkins\WORKSP~1\THERMO~1\examples\tcex23\TCEX23~2.POL                                                                                                    | 8.421124E-03          | 733.04                               |
| 8.921124E-03 716.90<br>9.171124E-03 708.85<br>9.421124E-03 700.82<br>9.671124E-03 692.79<br>9.921124E-03 684.77<br>1.00000E-02 682.24<br>*** Buffer savend on file<br>c:\jenkins\WORKSP~1\THERMO~1\examples\tcex23\TCEX23~2.POL                                                                                                    | 8.671124E-03          | 724.96                               |
| 9.171124E-03 708.85<br>9.421124E-03 700.82<br>9.671124E-03 692.79<br>9.921124E-03 684.77<br>1.00000E-02 682.24<br>*** Buffer savend on file<br>c:\jenkins\WORKSP~1\THERMO~1\examples\tcex23\TCEX23~2.POL                                                                                                    | 8.921124E-03          | 716.90                               |
| 9.421124E-03 700.82<br>9.671124E-03 692.79<br>9.921124E-03 684.77<br>1.000000E-02 682.24<br>*** Buffer savend on file<br>c:\jenkins\WORKSP~1\THERMO~1\examples\tcex23\TCEX23~2.POL                                                                                                    | 9.171124E-03          | 708.85                               |
| 9.671124E-03 692.79<br>9.921124E-03 684.77<br>1.00000E-02 682.24<br>*** Buffer savend on file<br>c:\jenkins\WORKSP~1\THERMO~1\examples\tcex23\TCEX23~2.POL                                                                                                    | 9.421124E-03          | 700.82                               |
| 9.921124E-03 684.77<br>1.000000E-02 682.24<br>*** Buffer savend on file<br>c:\jenkins\WORKSP~1\THERMO~1\examples\tcex23\TCEX23~2.POL                                                                                                    | 9.671124E-03          | 692.79                               |
| 1.000000E-02 682.24<br>*** Buffer savend on file<br>c:\jenkins\WORKSP~1\THERMO~1\examples\tcex23\TCEX23~2.POL                                                                                                    | 9.921124E-03          | 684.77                               |
| *** Buffer savend on file<br>c:\jenkins\WORKSP~1\THERMO~1\examples\tcex23\TCEX23~2.POL                                                                                                    | 1.00000E-02           | 682.24                               |
| c:\jenkins\WORKSP~1\THERMO~1\examples\tcex23\TCEX23~2.POL                                                                                                    | *** Buffer savend on  | file                                 |
| DATE 2                                                                                                    | c:\jenkins\WORKSP~1\T | HERMO~1\examples\tcex23\TCEX23~2.POL |
| POLI_3: post                                                                                                    | POLY_3: post          |                                      |

| POLY-3 | POSTPROCESSOR | VERSION | 3.2 |
|--------|---------------|---------|-----|

# POST:

POST: set-title example 23d
POST: s-d-a x w(c)
 ... the command in full is SET\_DIAGRAM\_AXIS
POST: s-d-a y t-k
 ... the command in full is SET\_DIAGRAM\_AXIS
POST:
POST: plot

... the command in full is PLOT DIAGRAM example 23d

2016.05.16.13.50.35

TCFE7: C, FE, MN, SI T=682.239, W(MN)=1.502E-2, W(SI)=3.004E-3, P=1E5, N=0.993897

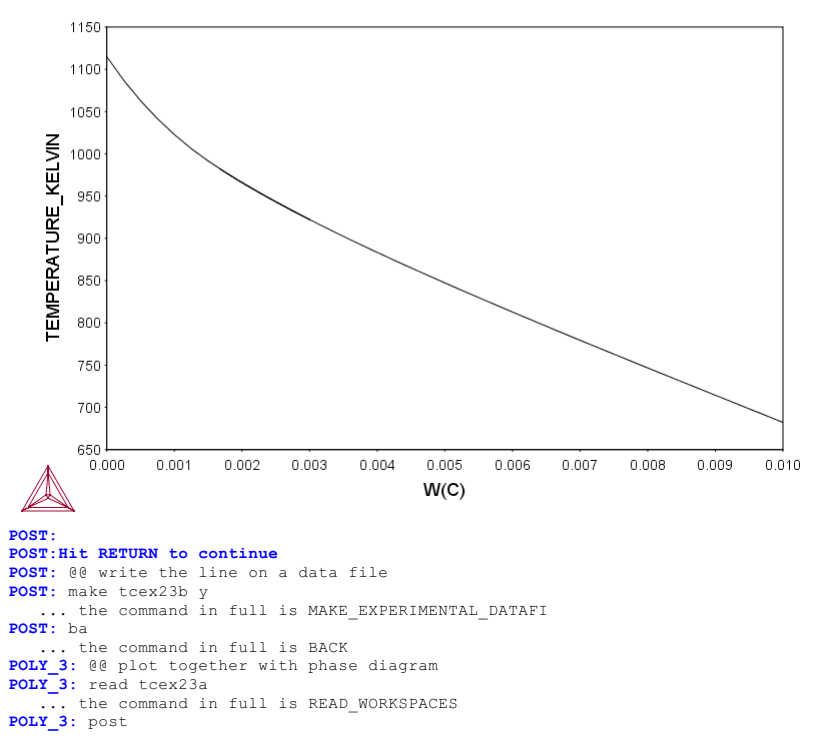

POLY-3 POSTPROCESSOR VERSION 3.2

Setting automatic diagram axes

POST:
POST: set-title example 23e
POST:
POST: plot
 ... the command in full is PLOT\_DIAGRAM

2016.05.16.13.50.35

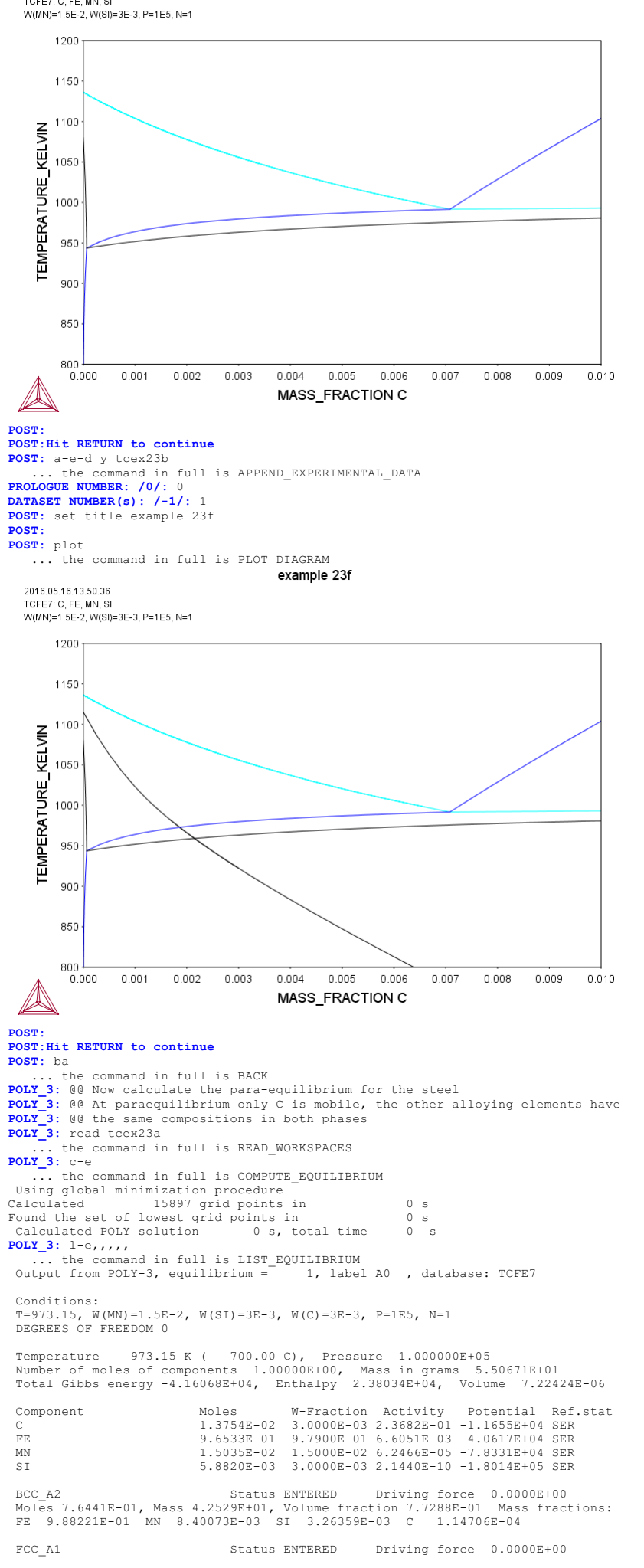

Moles 2.0669E-01, Mass 1.1242E+01, Volume fraction 2.0306E-01 Mass fractions: FE 9.59011E-01 MN 3.21007E-02 C 6.54001E-03 SI 2.34865E-03 Status ENTERED Driving force 0.0000E+00 CEMENTITE Moles 2.8906E-02, Mass 1.2957E+00, Volume fraction 2.4065E-02 Mas FE 8.49786E-01 MN 8.32277E-02 C 6.69864E-02 SI 4.69914E-13 Mass fractions: POLY\_3: advance para ... the command in full is ADVANCED OPTIONS This command calculates a paraequilibrium between two phases. You must calculate an equilibrium with the overall composition first. Name of first phase: fcc Name of first phase: fcc Name of second phase: bcc Fast diffusing component: /C/: c Fast diffusing component: /NONE/: NP(FCC) = 0.4280 with U-fractions C = 3.17220E-02 NP(BCC) = 0.5720 with U-fractions C = 6.47538E-04 All other compositions the same in both phases Note: LIST-EQUILIBRIUM is not relevant POLY 2: POLY\_3: POLY\_3:Hit RETURN to continue POLY\_3: POLY 3: POLY\_3: @@ Now calculate the para-equilibrium for the steel at varying temperatures
POLY\_3: s-a-v 1 t 800 1200 20 ... the command in full is SET\_AXIS\_VARIABLE POLY\_3: s-a-v 2 none ... the command in full is SET\_AXIS\_VARIABLE POLY\_3: save tcex23c y ... the command in full is SAVE\_WORKSPACES POLY\_3: step para ... the command in full is STEP\_WITH\_OPTIONS This command calculates a paraequilibrium between two phases. You must calculate an equilibrium with the overall composition first. Name of first phase: fcc Name of second phase: bcc Fast diffusing component: /C/: c Fast diffusing component: /NONE/: Output during stepping is: axis value, phase amounts, u-fractions of interstitial(s) in phase 1 and 2, and LNACR value(s) of interstitial(s) Phase Region from 973.150 for: BCC\_A2 FCC\_A1 9.731500E+02 6.475377E-04 -1.290452E+00 7.297760E-04 -8.659516E-01 8.039957E-04 -4.522834E-01 0.572 3.172200E-02 0.428 0.655 0.715 0.760 9.531500E+02 0.345 3.908052E-02 4.699458E-02 9.331500E+02 9.131500E+02 0.240 5.535054E-02 8.679372E-04 -4.631426E-02 3.549783E-01 8.931500E+02 0.206 0.794 6.405501E-02 7.303132E-02 9.201210E-04 9.596491E-04 8.731500E+02 7.543208E-01 8.531500E+02 0.160 0.840 8.221743E-02 9.860983E-04 1.154160E+00 1.556708E+00 9.156332E-02 9.994314E-04 8.331500E+02 0.143 9.999336E-04 1.963997E+00 9.935324E-04 2.235299E+00 8.131500E+02 0.129 0.871 1.010286E-01 8.000000E+02 0.878 1.073012E-01 0.122 Phase Region from 973.150 for: BCC\_A2 FCC\_A1 9.731500E+02 9.931500E+02 0.571 6.465368E-04 -1.292139E+00 5.595693E-04 -1.730355E+00 4.725723E-04 -2.182535E+00 0.429 3.168117E-02 0.547 0.720 0.977 0.453 0.280 0.023 2.501532E-02 1.013150E+03 1.919684E-02 1.033150E+03 1.426175E-02 3.879729E-04 -2.653059E+00 1.411 2.275 -0.411 -1.275 1.053150E+03 9.973814E-03 3.003908E-04 -3.172815E+00 2.085287E-04 -3.792875E+00 1.116447E-04 -4.664306E+00 9.302453E-06 -7.388093E+00 .073150E+03 6.247344E-03 1.093150E+03 4.762 -3.762 3.016699E-03 1.113150E+03 64.105 -63.105 2.267080E-04 9.302453 \*\*\* Buffer savend on file c:\jenkins\WORKSP~1\THERMO~1\examples\tcex23\TCEX23~3.POL \*\*\* ERROR 7 IN NSO1AD \*\*\* Numerical error POLY\_3: POLY\_3: post POLY-3 POSTPROCESSOR VERSION 3.2 Setting automatic diagram axes POST: POST: POST: set-title example 23g POST: s-d-a x x(\*,c) ... the command in full is SET\_DIAGRAM\_AXIS COLUMN NUMBER /\*/: POST: s-d-a y t-k ... the command in full is SET DIAGRAM AXIS POST : **POST:** plot ... the command in full is PLOT\_DIAGRAM

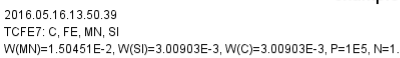

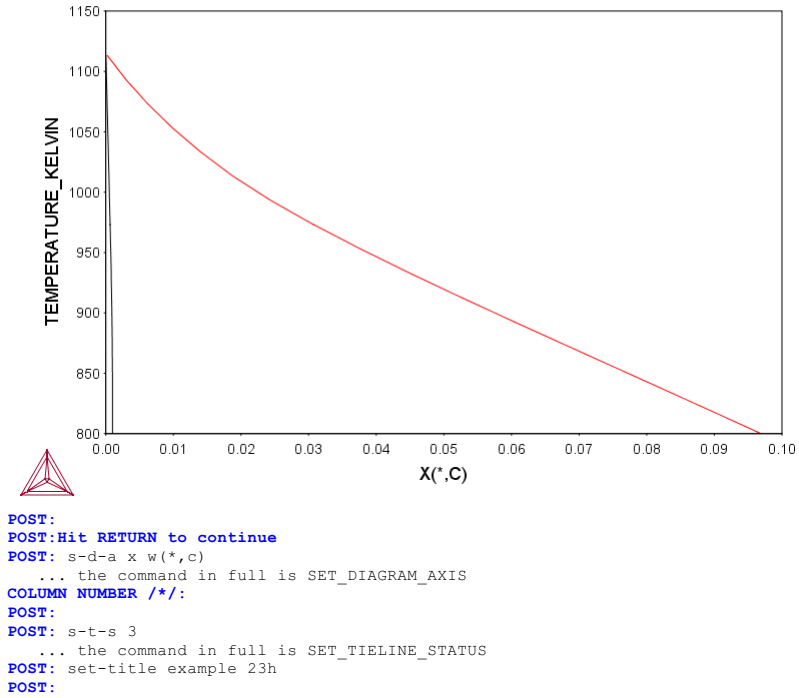

**POST:** plot

... the command in full is PLOT DIAGRAM

example 23h

2016.05.16.13.50.39 TCFE7: C, FE, MN, SI W(MN)=1.50451E-2, W(SI)=3.00903E-3, W(C)=3.00903E-3, P=1E5, N=1.

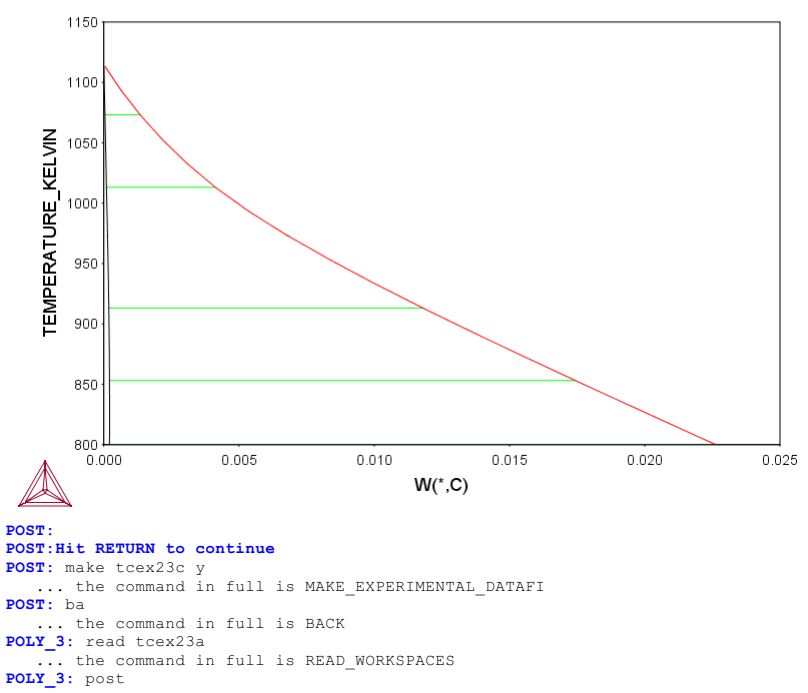

POLY-3 POSTPROCESSOR VERSION 3.2

Setting automatic diagram axes

POST: POST:
POST: set-title example 23i POST: **POST:** plot

... the command in full is PLOT\_DIAGRAM
POST: POST: plot

... the command in full is PLOT\_DIAGRAM

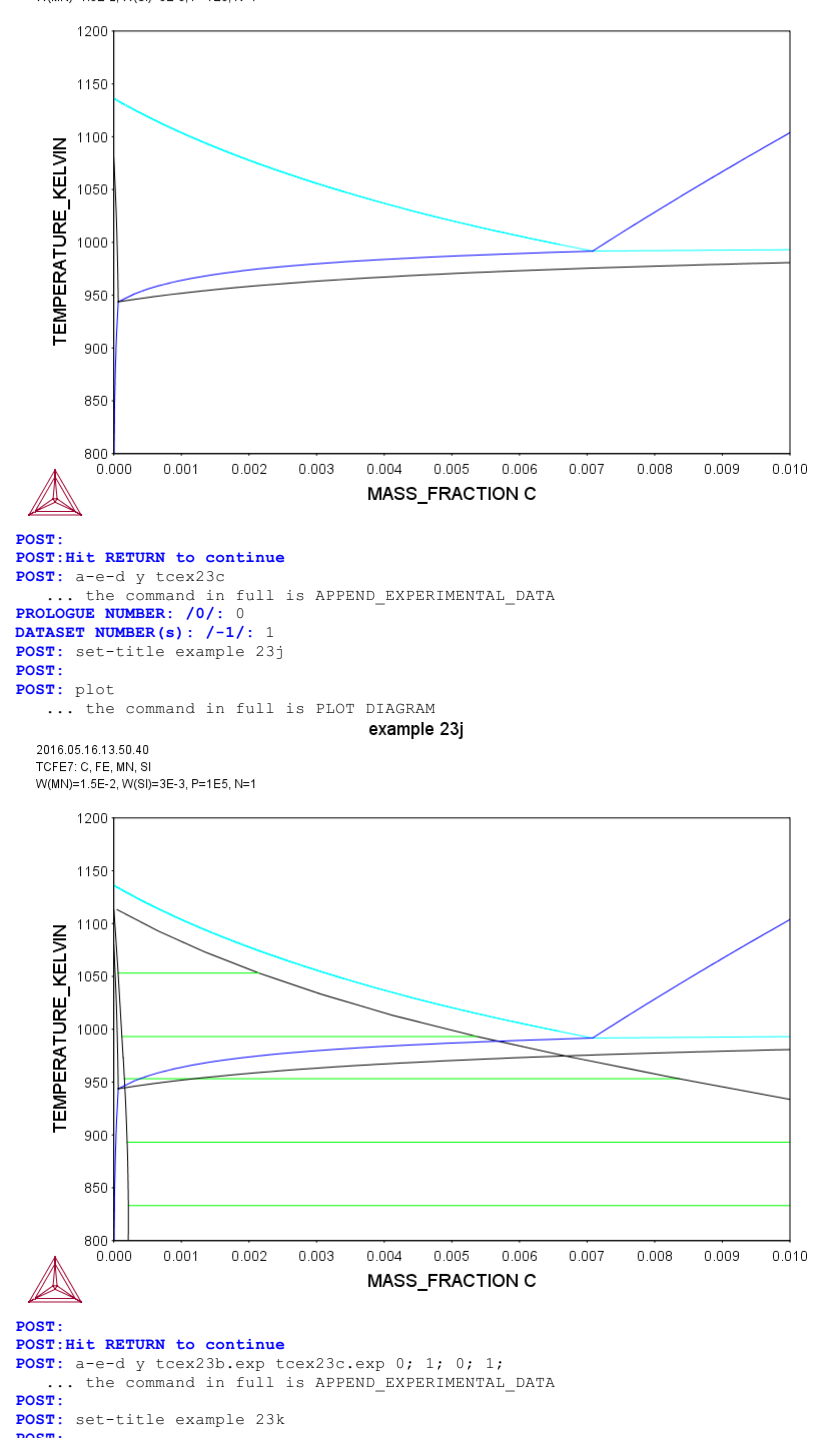

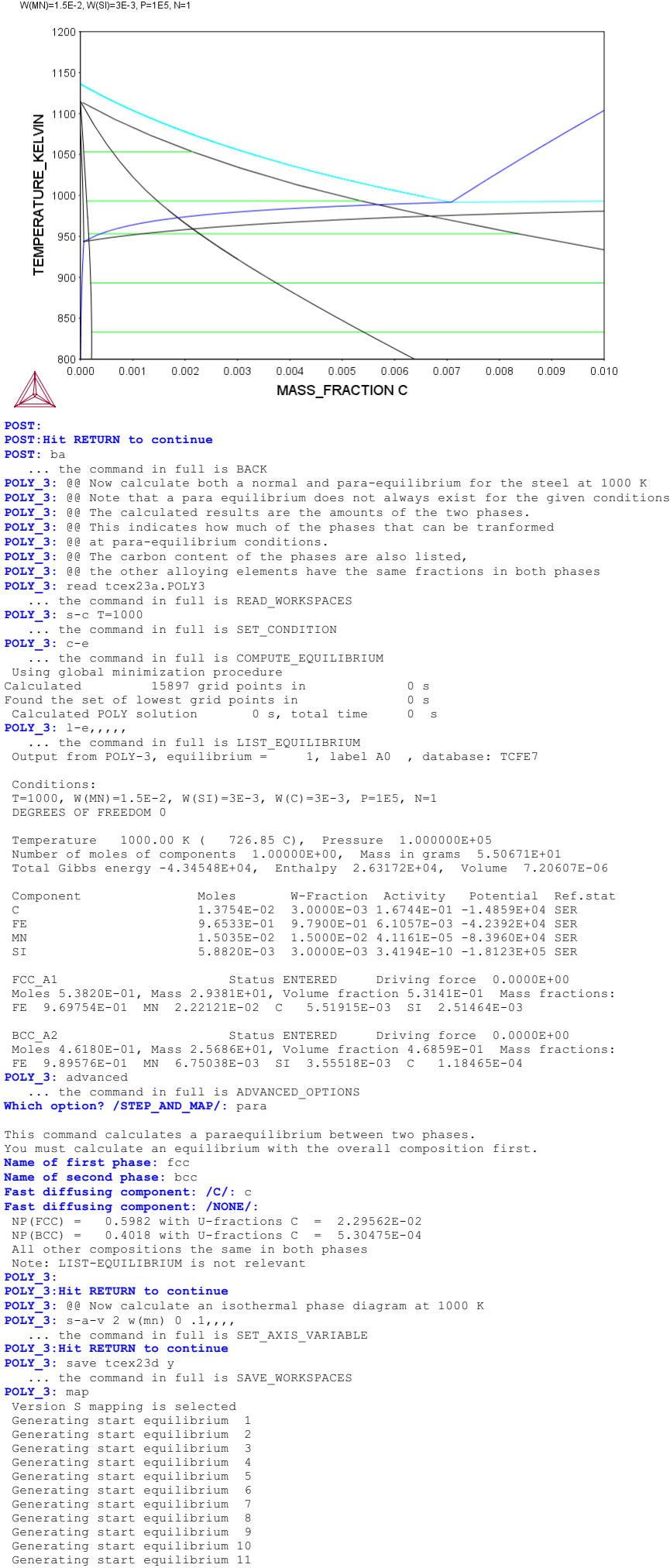

Tie-lines not in the plane of calculation Generating start point Generating start point Generating start point Generating start point Generating start point Generating start point 6 Generating start point Generating start point Generating start point Generating start point 10 Working hard Generating start point Generating start point 11 12 Generating start point 13 Generating start point 14 Generating start point 15 Generating start point Generating start point 16 17 Generating start point Generating start point 18 19 20 Generating start point Working hard Generating start point Generating start point Generating start point 21 22 23 Generating start point 24 Generating start point Generating start point 25 26 Generating start point Generating start point 27 28 Generating start point 29 Generating start point Working hard 3.0 Generating start point 31 Generating start point 32 Phase region boundary 1 at: 2.585E-03 2.500E-03 BCC\_A2 \*\* CEMENTITE FCC A1 Calculated. 11 equilibria Phase region boundary 2 at: 1.821E-04 1.138E-03 BCC A2 \*\* CEMENTITE \*\* FCC\_A1 Phase region boundary 3 at: 1.821E-04 1.138E-03 BCC\_A2 \*\* CEMENTITE 14 eguilibria Calculated Phase region boundary 4 at: 1.821E-04 1.138E-03 BCC\_A2 \*\* FCC\_A1 24 eguilibria Calculated Phase region boundary 5 at: 1.821E-04 1.138E-03 BCC A2 CEMENTITE \*\* FCC\_A1 Calculated. 41 equilibria Terminating at axis limit. Phase region boundary 6 at: 1.821E-04 1.138E-03 BCC A2 \*\* CEMENTITE FCC A1 Calculated. 30 equilibria Phase region boundary 7 at: 7.345E-03 6.913E-03 \*\* BCC\_A2 \*\* CEMENTITE FCC\_A1 Phase region boundary 8 at: 7.345E-03 6.913E-03 \*\* CEMENTITE FCC A1 Calculated.. Terminating at axis limit. 39 equilibria Phase region boundary 9 at: 7.345E-03 6.913E-03 \*\* BCC A2 FCC A1 Calculated 40 equilibria Phase region boundary 10 at: 7.345E-03 6.913E-03 \*\* BCC A2 CEMENTITE FCC A1 Calculated.. 13 equilibria Terminating at axis limit. Phase region boundary 11 at: 2.585E-03 2.500E-03 BCC\_A2 \*\* CEMENTITE FCC\_A1 Calculated. 21 equilibria Terminating at known equilibrium Phase region boundary 12 at: 2.500E-04 5.813E-02 \*\* BCC\_A2 FCC\_A1 Calculated 22 equilibria Phase region boundary 13 at: 2.500E-04 5.813E-02 BCC\_A2 FCC\_A1 Calculated. 30 equilibria

Generating start equilibrium 12

Organizing start points Using ADDED start equilibria

Phase region boundary 14 at: 3.417E-03 3.078E-03 BCC A2 \*\* CEMENTITE FCC A1 Calculated 14 equilibria Terminating at known equilibrium Phase region boundary 15 at: 3.417E-03 3.078E-03 BCC\_A2 \*\* CEMENTITE FCC A1 Calculated 17 equilibria Terminating at known equilibrium Phase region boundary 16 at: 6.583E-03 5.991E-03 BCC A2 \*\* CEMENTITE FCC\_A1 Calculated. 27 equilibria Terminating at known equilibrium Phase region boundary 17 at: 6.583E-03 5.991E-03 BCC\_A2 \*\* CEMENTITE FCC A1 Calculated. 5 equilibria Terminating at known equilibrium Phase region boundary 18 at: 7.601E-03 2.500E-03 BCC\_A2 CEMENTITE \*\* FCC\_A1 Calculated. 31 equilibria Terminating at known equilibrium Phase region boundary 19 at: 7.601E-03 2.500E-03 BCC\_A2 CEMENTITE \*\* FCC\_A1 Calculated.. 11 equilibria Terminating at known equilibrium Calculated.. Terminating at axis limit. Phase region boundary 20 at: 9.750E-03 2.959E-03 BCC\_A2 CEMENTITE \*\* FCC\_A1 Calculated. 40 equilibria Terminating at known equilibrium Phase region boundary 21 at: 9.750E-03 2.959E-03 BCC\_A2 CEMENTITE \* FCC A1 Calculated.. 3 equilibria Terminating at known equilibrium Terminating at axis limit. Phase region boundary 22 at: 4.016E-03 3.417E-02 \*\* BCC\_A2 FCC\_A1 Calculated. 22 equilibria Terminating at known equilibrium Phase region boundary 23 at: 4.016E-03 3.417E-02 \*\* BCC\_A2 FCC\_A1 33 equilibria Calculated Phase region boundary 24 at: 7.141E-03 3.417E-02 \*\* CEMENTITE FCC\_A1 12 equilibria Calculated. Terminating at known equilibrium Phase region boundary 25 at: 7.141E-03 3.417E-02 \*\* CEMENTITE FCC A1 28 equilibria Terminating at known equilibrium Terminating at axis limit. Phase region boundary 26 at: 6.924E-03 6.583E-02 \*\* CEMENTITE FCC A1 25 equilibria Calculated. Terminating at known equilibrium Phase region boundary 27 at: 6.924E-03 6.583E-02 \*\* CEMENTITE FCC\_A1 Calculated.. Terminating at known equilibrium Terminating at axis limit. Phase region boundary 28 at: 6.924E-03 6.583E-02 \*\* CEMENTITE FCC A1 Calculated. 25 equilibria Terminating at known equilibrium Phase region boundary 29 at: 6.924E-03 6.583E-02 \*\* CEMENTITE FCC\_A1 Calculated.. 15 equilibria Terminating at known equilibrium Terminating at axis limit. Phase region boundary 30 at: 6.732E-03 9.750E-02 \*\* CEMENTITE FCC\_A1 Calculated. 38 equilibria Terminating at known equilibrium

Terminating at known equilibrium

Phase region boundary 31 at: 6.732E-03 9.750E-02 \*\* CEMENTITE FCC\_A1 Calculated.. 3 eguilibria Terminating at known equilibrium Terminating at axis limit. Phase region boundary 32 at: 2.500E-04 5.813E-02 \*\* BCC\_A2 FCC\_A1 Calculated 4 equilibria Phase region boundary 33 at: 2.500E-04 5.813E-02 \*\* BCC\_A2 FCC\_A1 Calculated. 30 equilibria Terminating at known equilibrium Phase region boundary 34 at: 3.417E-03 3.841E-02 \*\* BCC\_A2 FCC\_A1 Calculated 26 equilibria Phase region boundary 35 at: 3.417E-03 3.841E-02 \*\* BCC\_A2 FCC\_A1 Calculated. 17 equilibria Terminating at known equilibrium Phase region boundary 36 at: 6.583E-03 1.374E-02 \*\* BCC\_A2 FCC\_A1 Calculated 38 equilibria Phase region boundary 37 at: 6.583E-03 1.374E-02 \*\* BCC\_A2 FCC\_A1 Calculated. 5 equilibria Terminating at known equilibrium Phase region boundary 38 at: 6.732E-03 9.750E-02 \*\* CEMENTITE FCC A1 Calculated. 38 equilibria Terminating at known equilibrium Phase region boundary 39 at: 6.732E-03 9.750E-02 \*\* CEMENTITE FCC\_A1 Calculated.. 3 equilibria Terminating at known equilibrium Terminating at axis limit. Phase region boundary 40 at: 9.750E-03 7.619E-03 \*\* BCC\_A2 CEMENTITE FCC\_A1 11 equilibria Calculated. Terminating at known equilibrium Phase region boundary 41 at: 9.750E-03 7.619E-03 \*\* BCC\_A2 CEMENTITE FCC\_A1 Calculated.. 3 equilibria Terminating at known equilibrium Terminating at axis limit. \*\*\* BUFFER SAVED ON FILE: c:\jenkins\workspace\Thermo-Calc-Generate-Console-Examples\examples\tcex23\tcex 23d.POLY3 CPU time for mapping 5 seconds POLY\_3: post POLY-3 POSTPROCESSOR VERSION 3.2

Setting automatic diagram axes

#### POST: POST:

POST: POST: set-title example 231 POST: POST: plot ... the command in full is PLOT\_DIAGRAM

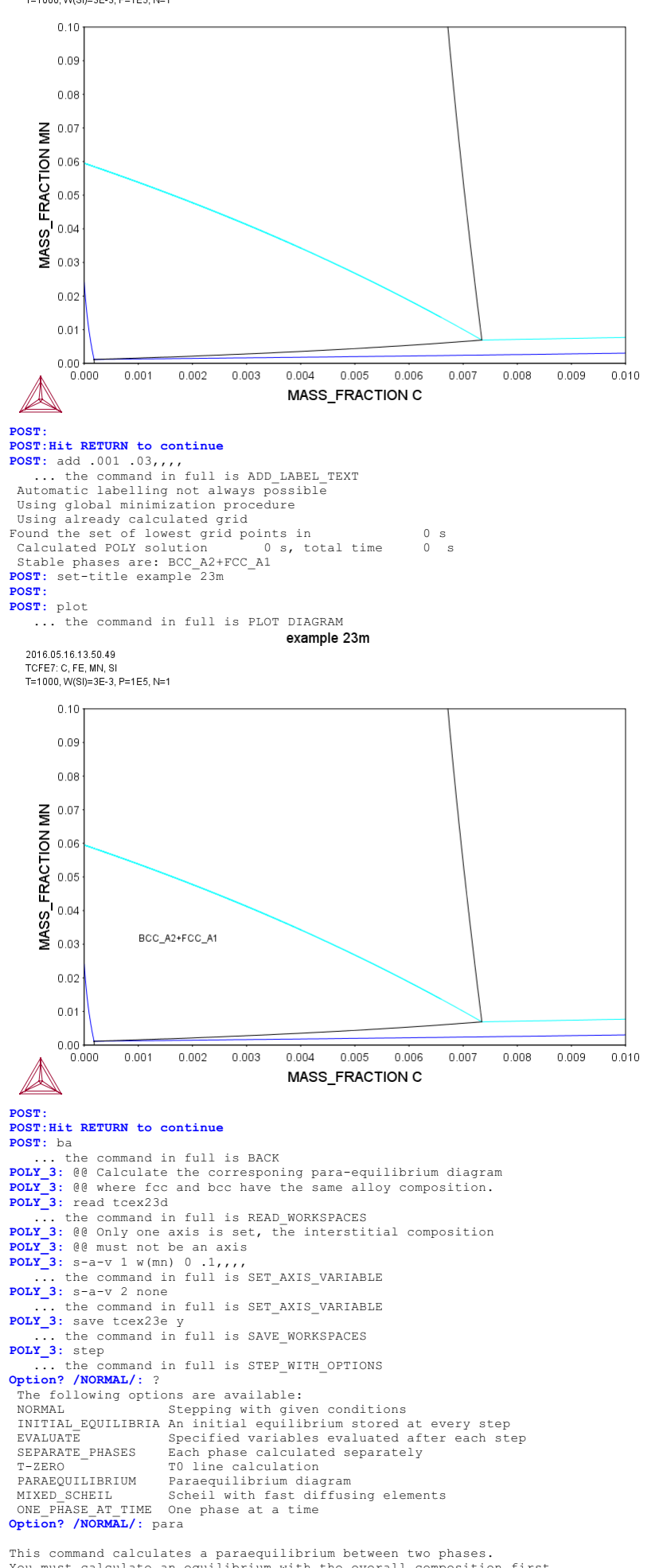

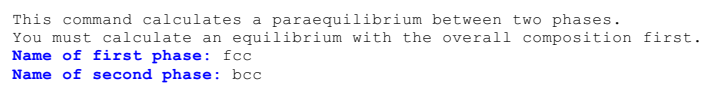

## Fast diffusing component: /C/: c Fast diffusing component: /NONE/:

Output during stepping is: axis value, phase amounts, u-fractions of interstitial(s) in phase 1 and 2, and LNACR value(s) of interstitial(s)

Phase Region from 0.150000E-01 for: BCC\_A2 FCC\_A1 1.500000E-02 0.598 0.402 2.295618E-02 5.304752E-04 -1.881771E+00 1 250000E-02 0.542 0.458 2.524490E-02 2.753767E-02 5.935358E-04 -1.753638E+00 6.587191E-04 -1.633619E+00 1.000000E-02 0.546 0.580 0.610 7.260508E-04 -1.520467E+00 7.500000E-03 0.454 2.983359E-02 7.955567E-04 -1.413204E+00 8.672626E-04 -1.311054E+00 9.411946E-04 -1.213385E+00 5.000000E-03 2.500000E-03 3.213187E-02 3.443178E-02 0.420 0.390 2.500000E-09 0.363 0.637 3.673267E-02 Phase Region from 0.150000E-01 for: BCC\_A2 FCC\_A1 0.402 0.333 0.248 1.500000E-02 1.750000E-02 0.598 2.295989E-02 5.306073E-04 -1.881370E+00 4.696395E-04 -2.019223E+00 4.107379E-04 -2.169018E+00 0.667 2.067628E-02 2.000000E-02 0.752 1.839858E-02 2.250000E-02 2.500000E-02 1.612841E-02 1.386691E-02 3.538881E-04 2.990604E-04 -2.333767E+00 -2.517864E+00 0.862 0.138 -0.006 1.006 1.205 -0.205 1.161307E-02 9.357235E-03 2.461731E-04 1.949519E-04 -2.728233E+00 -2.977273E+00 2.750000E-02 3.000000E-02 -0.985 -1.925 -4.540 -3.286868E+00 3.250000E-02 1.985 7.097179E-03 1.453158E-04 3.500000E-02 3.750000E-02 4.831565E-03 2.558996E-03 9.721155E-05 5.058863E-05 -3.704636E+00 -4.373542E+00 2.925 5.540 4.000000E-02 51.139 -50.139 2.780008E-04 5.39917 \*\*\* Buffer savend on file c:\jenkins\WORKSP~1\THERMO~1\examples\tcex23\TC9F56~1.POL 5.399171E-06 -6.626764E+00 \*\*\* ERROR 8 IN NS01AD \*\*\* Numerical error POLY\_3: POLY\_3: post POLY-3 POSTPROCESSOR VERSION 3 2 Setting automatic diagram axes POST -POST : POST: s-t-s 3 ... the command in full is SET\_TIELINE\_STATUS POST: set-title example 23n POST : POST: plot ... the command in full is PLOT DIAGRAM example 23n 2016.05.16.13.50.51 TCFE7: C, FE, MN, SI T=1000, W(SI)=3.00903E-3, W(C)=3.00903E-3, P=1E5, N=1. 0.040 0.035 0.030 0.025 (NN) 0.020 0.015 0.010 0.005 0 000 0.00 0.01 0.02 0.03 0.04 0.05 0.06 0.07 0.08 0.09 0.10 X(\*,C) POST: POST:Hit RETURN to continue

POST: s-d-a x w(\*,c) ... the command in full is SET\_DIAGRAM\_AXIS COLUMN NUMBER /\*/: POST: POST: set-title example 230 POST : **POST:** plot ... the command in full is PLOT DIAGRAM

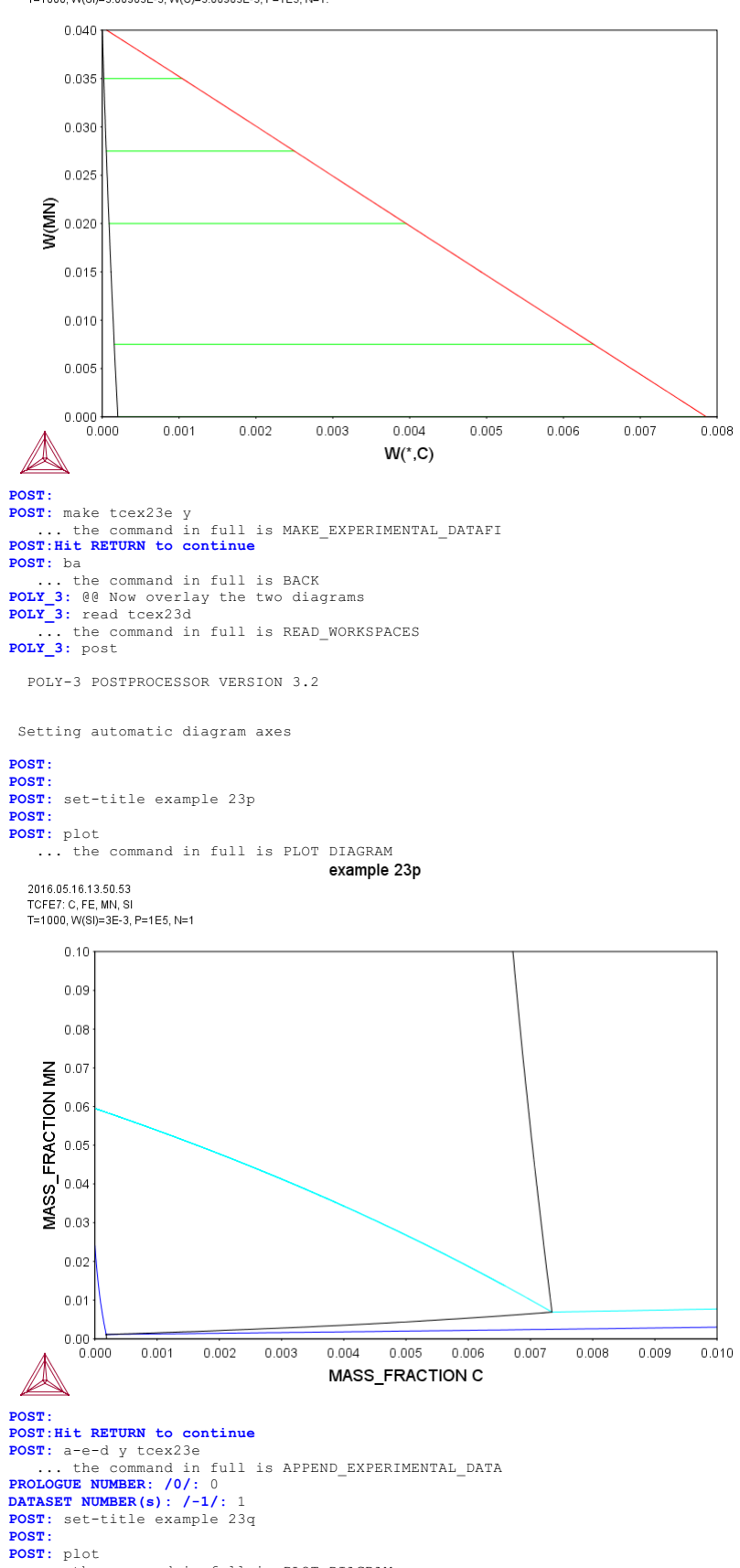

... the command in full is PLOT\_DIAGRAM

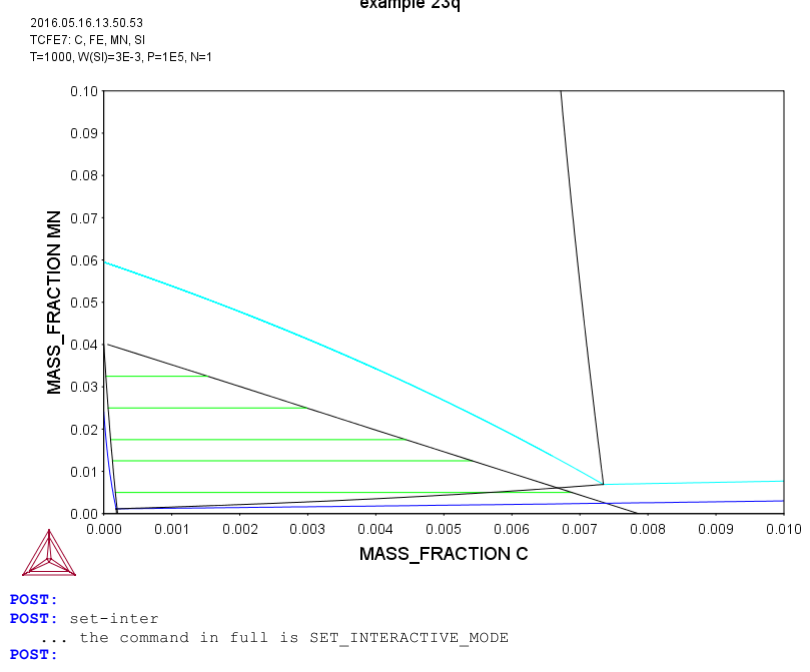

### About

Software (build 9533) running on WinNT 64-bit wordlength Compiler: Intel(R) Visual Fortran Composer Version 13.1.0.149 Build 20130118 License library version: 8.5.1.0017 Linked: Mon May 16 09:31:44 2016 SYS:SYS:MACRO "c:\jenkins\workspace\Thermo-Calc-Generate-Console-Examples\tcex24\tcex24\tcex24.TCM" set-echo **SYS:** 00 **SYS:** 00 SYS: @@ Simulation of the silicon arc furnace using the REACTOR module SYS: 00 SYS: 00 This is a very simple reactor model with output of gases at the top SYS: 00 and output of condensed phases at the bottom. The gas phase from SYS: 00 one segment will flow to higher segments, 80 % will react in the SYS: 00 first above, 15% in the second above and 5 % in the third above. SYS: 00 The condensed phases will flow downwards and all of it will go  ${\tt SYS}\colon$  00 to the next lowest segment.  ${\tt SYS}\colon$  00 Heat can be added at any module. The only way to specify the SYS: 00 initial state of the reactants added to the reactor is to specify SYS: 00 their heat content.

SYS: 00 First fetch data SYS: GO DAT

SYS: 00

TDB SSUB5:

SPECIES ..... PHASES ..... PARAMETERS ... FUNCTIONS

THERMODYNAMIC DATABASE module

Current database: Steels/Fe-Alloys v8.0

VA DEFINED L12\_FCC HIGH\_SIGMA B2 BCC DICTRA\_FCC\_A1 REJECTED

TDB TCFE8: SW SSUB5

Current database: SGTE Substances Database v5.1 DEFINED

```
TDB_SSUB5: 00 Define-species means that data for just these species will be retrieved
TDD_SSUB5: 00 Define-system would mean that data for all combinations of the elements TDB_SSUB5: 00 would be retrieved and this is not necessary here.
TDB_SSUB5:DEF-SPECIESCC101C102C1311C2C3N101N2N4SI3CC101C102C102C102
 c
C1SI1
                                C2
                                                                C3
                                                               N4SI3
                                N2
```

B2\_VACANCY

N101 DEFINED TDB\_SSUB5: DEF-SP O O2 SI O1SI1 O2SI1 ST 0 02 01511 02SI1 DEFINED TDB\_SSUB5: GET REINITIATING GES5 ..... ELEMENTS .....

List of references for assessed data

```
C1<G> T.C.R.A.S. Class: 1
C1<G> C<G> C101<G> JANAF THERMOCHEMICAL TABLES SGTE **
       C101<G> CO<G>
        CARBON MONOXIDE <GAS>
       STANDARD STATE : CODATA KEY VALUE. /CP FROM JANAF PUB. 9/65
C102<G> T.C.R.A.S. Class: 2
C102<G> C02<G>
       CARBON DIOXIDE <GAS>
C1SI1<G> T.C.R.A.S. Class: 5
C1SI1<G> SiC<G>
       SILICON CARBIDE <GAS>
C2<G> T.C.R.A.S. Class: 2
C2<G>
CARBON Diatomic Gas.
C3<G> T.C.R.A.S. Class: 6
       C3<G>
        CARBON <TRIATOMIC GAS>
N101<G> T.C.R.A.S. Class: 1
       N101<G> NO<G>
NITRIC OXIDE <GAS>
N2<G> JANAF THERMOCHEMICAL TABLES SGTE **
N2<G> N2<G>
NITROGEN <DIATOMIC GAS>
PUBLISHED BY JANAF AT 09/65
01<G> TCRAS 02/06/80
01<G> 1CRAS 02/00/80
01<G> 0<G>
01SI1<G> T.C.R.A.S. Class: 1
01SI1<G> SiO<G>
SILICON <MONOXIDE GAS>
02<G> TCRAS 21/06/90
       02<G>
        OXYGEN Gaseous Standard State.
O2SI1<G> T.C.R.A.S. Class: 5
O2SI1<G> SiO2<G>
SILICON DIOXIDE <GAS>
SI1<G> T.C.R.A.S. Class: 1
SI1<G> Si<G>
SILICON <GAS>
O2SII<BETA_QUARTZ > N.P.L.
O2SII BETA_QUARTZ SiO2_BETA_QUARTZ
Data from an assessment by T I Barry, reported in paper on CaO-SiO2
system by J R Taylor and A T Dinsdale, CALPHAD, 1990, 19(1), 71-88
CISII<CISII_ALPHA> JANAF THERMOCHEMICAL TABLES SGTE **
CISII_ALPHA> JANAF THERMOCHEMICAL TABLES SGTE **
CISII_ALPHA>
N CARBIDE <ALPHA>
ALPHA-SIC . HEX.FORM . PUBL. BY JANAF AT 3/67 .LESS STABLE THAN
SIC_BETA UP TO 2200K. Decomposes to complex vapour at about 3259K.
CISII_BETA SIC_BETA
N CARBIDE <BETA>
N CARBIDE <BETA>
CUBIC FORM OF TYPE ZNS. STABLE WITH RESPECT TO SIC-ALPHA UP TO 2200P
       SILICON <GAS>
       CUBIC FORM OF TYPE ZNS. STABLE WITH RESPECT TO SIC-ALPHA UP TO 2200K.
PUBL. BY JANAF 03/67
O2SI1<CRISTOBALITE> N.P.L.
O2SI1_CRISTOBALITE SiO2_CRISTOBALITE
```

Data from an assessment by T I Barry, reported in paper on CaO-SiO2 syst by J R Taylor and A T Dinsdale, CALPHAD, 1990, 19(1), 71-88 C1<DIAMOND> S.G.T.E. C\_DIAMOND <DIAMOND> Data from SGTE Unary DB, data added by atd 7/9/95, H298-H0 taken from 1994 database (ex THERMODATA 01/93) C1<GRAPHITE> S.G.T.E. \*\* C\_GRAPHITE Data from SGTE Unary DB, pressure dependent data added by atd 7/9/95 N4SI3 CHATILLON(1997) N4SI3 Si3N4 Gurvich V.V., Veyts I.V., Alcock C.B., Thermodynamical Properties of Individual Substances,4th ed. Vol 1 and 2 English Ed (1990). S(298) corrected according to Koshchenko V.I., Grindberg Ya. Zh. Inorg. Mater. 18(6) 903-5 (1982). Recent calorimetric determination par O'Hare et al., alpha J. Mater. Res., 12 (1997) 3203-3205. Enthalpy of transformation a to beta very small(1 +- 4 kJ/ mol ) but no knowledge of T trans. alpha to beta very small(1 + 1 ms, ms, ), 1 according to them. O2SI1\_QUARTZ> N.P.L. O2SI1\_QUARTZ SiO2\_Quartz SiO2\_Alpha\_Quartz Data from an assessment by T I Barry, reported in paper on CaO-SiO2 syst by J R Taylor and A T Dinsdale, CALPHAD, 1990, 19(1), 71-88 O2SII<SIO2\_LIQUID> N.P.L. O2SII\_LIQUID SiO2\_Liquid Data from an assessment by T I Barry, reported in paper on CaO-SiO2 syst by J R Taylor and A T Dinsdale, CALPHAD, 1990, 19(1), 71-88 SI1 JANAF THERMOCHEMICAL TABLES SGTE \* SI1 Si STLTCON PUBLISHED BY JANAF AT 12/66 . MPT FROM NBS BULL. (IPTS-68) PUBLISHED BY JAMAF AI 12/00 . HET FROM NES BOLL. (III 00, --U.D. 31/10/85 O2SI1\_TRIDYMITE> N.P.L. O2SI1\_TRIDYMITE SIO2\_TRIDYMITE Data from an assessment by T I Barry, reported in paper on CaO-SiO2 syst by J R Taylor and A T Dinsdale, CALPHAD, 1990, 19(1), 71-88  $\,$ -ok-TDB SSUB5: GO G GIBBS ENERGY SYSTEM version 5.2 GES: CH-ST EL Y VA ELEMENT VA SPECIES VA SUSPENDED SUSPENDED GES: L-ST GAS CONSTANT IN USER ENERGY UNITS: 8.31451000E+00 1 BAR IN USER PRESSURE UNITS: 1.00000000E+05 CURRENT VALUE OF TEMPERATURE (KELVIN): 298.15 CURRENT VALUE OF PRESSURE (PASCAL): 1.00000000E+05 CURRENT NUMBER OF ELEMENT ELEMENT STABLE ELEMENT REFERENCE MASS Н298-Н0 S298 
 MASS
 H298-H0

 0.0000E+00
 0.0000E+00

 0.0000E+00
 0.0000E+00

 1.2011E+01
 1.0540E+03
 0.0000E+00 E000000 ELECTRON\_GAS -1 /-0 VA 1 C VACUUM GRAPHITE 0.0000E+00 E000000 5.7400E+00 0800000 1/2\_MOLE\_N2(GAS) 1/2\_MOLE\_O2(GAS) DIAMOND\_A4 1.4007E+01 4.3350E+03 9.5751E+01 08000000 1.5999E+01 4.3410E+03 1.0252E+02 08000000 2.8085E+01 3.2175E+03 1.8820E+01 08000000 2 N 4 SI CURRENT NUMBER OF PHASE 17 STATUS SUBLATTICES 88200000 1 PHASE 1 GAS 2 BETA\_QUARTZ 3 C1SI1\_ALPHA 4 C1SI1\_BETA 82200000 82200000 82200000 5 CRISTOBALITE 82200000 6 DIAMOND 82200000 7 GRAPHITE 82200000 8 GRAPHITE L 82200000 9 N4SI3\_S 10 QUARTZ 82200000 82200000 11 QUARTZ\_S2 12 SIO2\_LIQUID 82200000 82200000 82200000 13 SI\_L 14 SI S 82200000 1 15 TRIDYMITE 82200000 16 TRIDYMITE\_S2 17 TRIDYMITE\_S3 82200000 82200000 CURRENT NUMBER OF SPECIES 15 SPECIES STOICHIOMETRY 80800000 1 C 2 C101 C101 00000000 3 C102 00000000 C102 4 C1SI1 000000000 C1SI1 5 C2 6 C3 7 N 00000000 C2 C3 00000000 80800000 Ν 8 N101 N101 N2 N2 10 N4ST3 00000000 N4ST3 80800000 0 O O1SI1 12 01SI1 00000000 13 02 14 02SI1 00000000 02 02SI1 000000000 15 SI 80800000 ST 16 VA D1800000 VA GES: GO R Thermo-Calc REACTOR version 1.0 REACTOR: ? AMEND\_INPUT CREATE\_STAGE\_BOXES LIST RECORDS MACRO-FILE-OPEN READ\_WORKSPACE SAVE\_WORKSPACE AMEND\_RECORD EQUILIBRATE EXECUTE\_POLY3\_COMMAND BACK CHANGE\_SURROUNDINGS CONTINUE\_SIMULATION EXIT GOTO\_MODULE SET\_INTERACTIVE SHOW\_PROBE START\_SIMULATION CREATE\_DIVIDERS CREATE\_PIPES HELP

INFORMATION

LIST DESIGN

CREATE PROBE

**REACTOR:** (0 At the top segment is mole of quartz (SiO2) and 1.8 mole of graphite (C) **REACTOR:** (0 is added. A small amount of N is also added to simplify calculations. REACTOR: 00 The reactants have room temperature. REACTOR: 00 In the other three segments only heat is added. REACTOR: 00 REACTOR: 00 A guess of the initial temperature in each segment must be provided. REACTOR: 00 REACTOR: CREATE\_STAGE NUMBER OF STAGE BOXES /4/: 4 YOU MUST FIRST DEFINE FEED FROM SURROUNDINGS! GIVE FEED TO SYSTEM: N(C)=1.8 Input temperature /298.15/:
GIVE FEED TO SYSTEM: N(02SI1)=1 Input temperature /298.15/: GIVE FEED TO SYSTEM: H=876000 GIVE FEED TO SYSTEM: N(N2)=4e-4 Input temperature /298.15/: GIVE FEED TO SYSTEM: GIVE FOR STAGE BOX 1 NAME: /SEGMENT\_1/: TYPE OF BOX /EQUILIBRIUM/: EQUILIBRIUM It is the stage heat controlled? /Y/: Y Initial guess of temperature? /1000/: 1750 Give initial amount: Each phase may have a separate output, give these Phase name /REST/: gas Phase name /REST/: REST GIVE FOR STAGE BOX NAME: /SEGMENT 2/: 2 TYPE OF BOX /EQUILIBRIUM/: EQUILIBRIUM Is the stage heat controlled? /Y/: Y
Initial guess of temperature? /1000/: 1900 Give initial amount: Each phase may have a separate output, give these Phase name /REST/: gas Phase name /REST/: REST GIVE FOR STAGE BOX 3 GIVE FOR STREET 20: NAME: /SEGMENT\_3/: TYPE OF BOX /EQUILIBRIUM/: EQUILIBRIUM Is the stage heat controlled? /Y/: Y Initial guess of temperature? /1000/: 2050 Give initial amount: Each phase may have a separate output, give these Phase name /REST/: gas Phase name /REST/: REST GIVE FOR STAGE BOX NAME: /SEGMENT 4/: TYPE OF BOX /EQUILIBRIUM/: EQUILIBRIUM Is the stage heat controlled? /Y/: Y Initial guess of temperature? /1000/: 2200 Give initial amount: Each phase may have a separate output, give these Phase name /REST/: gas Phase name /REST/: REST REACTOR: 1-r Number:0 name:SURROUNDINGSstage box at:23,Feed of Cwith1.8000E+00 mol to record:Feed of O2SI1with1.0000E+00 mol to record: -1 Feed of Neat 8.7600E+05 J to record: -1 Feed of N2 with 4.0000E-04 mol to record: -1 -. -1 Scage box at: 72, H controlled to record: -1 to record: -1 Number: 1 name: SEGMENT\_1 Output for phase GAS Output for phase REST Number: 2 name: SEGMENT\_2 stage box at: 114, H controlled to record: -1 to record: -1 Output for phase GAS Output for phase REST stage box at: 156, H controlled to record: -1 to record: -1 Number: 3 name: SEGMENT 3 Output for phase GAS Output for phase REST Number: 4 name: SEGMENT\_4 stage box at: 198, H controlled Number: 4 name: SLOWERN1 4 Output for phase GAS to record: -1 Output for phase REST to record: -1 REACTOR: 00 Create dividers, one for distributing the gas from segment 2 to 4 REACTOR: 00 one for splitting the heat feed and one for splitting the feed on N2 REACTOR: create-div Number of dividers /4/: 5 Number of dividers /4/: 5 Number of outputs for divider 1: /3/: 2 Percent of input to output 1: /100/: 80 Number of outputs for divider 2: /3/: 3 Percent of input to output 1: /100/: 80 15 Number of outputs for divider 3: /3/: 3 Percent of input to output 1: /100/: 80 15 Percent of input to output 1: /100/: 85 10
Number of outputs for divider 5: /3/: 4
Percent of input to output 1: /100/: 25 25 25 REACTOR: 1-r Number: 0 name: SURROUNDINGS stage box at: 23, Feed of C with 1.8000E+00 mol to record: Feed of 02SI1 with 1.0000E+00 mol to record: Feed of C Feed of heat 8.7600E+05 J to record: - 1 Feed of N2 with 4.0000E-04 mol to record: -1 stage box at: 72, H controlled Number: 1 name: SEGMENT\_1 Output for phase GAS Output for phase REST to record: -1 to record: -1 -1 Number: 2 name: SEGMENT\_2 stage box at: 114, H controlled Output for phase GAS Output for phase REST to record: -1 to record: -1

**REACTOR:** 00 Create a reactor with 4 segments which is heat controlled.

Number: 3 name: SEGMENT 3 156, H controlled stage box at: Output for phase GAS Output for phase REST to record: -1 to record: -1 stage box at: 198, H controlled to record: -1 to record: -1 Number: 4 name: SEGMENT\_4 Output for phase GAS Output for phase REST Number: 5 name: DIVIDER\_5 80 % of input to record: 20 % of input to record: divider at · 240 - 1 umber: 6 name: DIVIDER\_6 80 % of input to record: 15 % of input to record: 5 % of input to record: Number: divider at: 268 - 1 - 1 Number: 7 name: DIVIDER 7 divider at: 301 Imber: / name. Division. 80 % of input to record: 15 % of input to record: 5 % of input to record: - 1 - 1 8 name: DIVIDER\_8 divider at: 334 Number: 85 % of input to record: 10 % of input to record: - 1 5 % of input to record: -1 divider at: 367 9 name: DIVIDER 9 Number: 25 % of input to record: 25 % of input to record: - 1 25% of input to record: -1 25% of input to record: -1 25% of input to record: -1 REACTOR: @@ Finally create the pipes between the segments first for the feed REACTOR: c-pipe 0 1 1 8 9 Feed of C Feed of O2SI1 Feed of heat Input set to this divider Feed of N2 Input set to this divider NO MORE OUTPUT RECORDS REACTOR: 00 All solid phases are assumed to go down one segment REACTOR: 00 The gas phase is assumed to go up, 80% to the next segment, REACTOR: 00 15% to the second next and 5% to the third segment above. REACTOR: 00 output from stage boxes REACTOR: c-pipe 1 0 2 Output record for phase GAS Output record for phase REST NO MORE OUTPUT RECORDS REACTOR: c-pipe 2 5 3 Output record for phase GAS Input set to this divider Output record for phase REST NO MORE OUTPUT RECORDS REACTOR: c-pipe 3 6 4 Output record for phase GAS Input set to this divider Output record for phase REST NO MORE OUTPUT RECORDS REACTOR: c-pipe 4 7 0 Output record for phase GAS Input set to this divider Output record for phase REST NO MORE OUTPUT RECORDS **REACTOR:** @@ output from dividers **REACTOR:** c-pipe 5 1 0 Output record for 80 % of input Output record for 20 % of input NO MORE OUTPUT RECORDS REACTOR: c-pipe 6 2 1 0 Output record for80 % of inputOutput record for15 % of inputOutput record for5 % of input NO MORE OUTPUT RECORDS REACTOR: c-pipe 7 3 2 1 Output record for 80 % of input Output record for 15 % of input Output record for 5 % of input NO MORE OUTPUT RECORDS REACTOR: c-pipe 8 4 3 2 Output record for 85% of input Output record for 10% of input 5 % of input Output record for Output record for 5% of input NO MORE OUTPUT RECORDS REACTOR: c-pipe 9 1 2 3 4 Output record for 25% of input Output record for 25% of input Output record for 25% of input Output record for 25% of input NO MORE OUTPUT RECORDS REACTOR: 1-r stage box at: 23, with 1.8000E+00 mol to record: with 1.0000E+00 mol to record: Number: 0 name: SURROUNDINGS Feed of C Feed of 02SI1 with Feed of heat 8.7600E+05 J to record: 1 with 4.0000E-04 mol to record: 9 Feed of N2 Number: 1 name: SEGMENT\_1 stage box at: 72, H controlled 0 2 Output for phase GAS Output for phase REST to record: to record: stage box at: 114, H controlled to record: 5 to record: 3 Number: 2 name: SEGMENT\_2 Output for phase GAS Output for phase REST Number: 3 name: SEGMENT\_3 stage box at: 156, H controlled to record: 6 to record: 4 Output for phase GAS Output for phase REST Number: 4 name: SEGMENT\_4 stage box at: 198, H controlled to record: 7 Output for phase GAS Output for phase REST to record: 7 to record: 0 Number: 5 name: DIVIDER\_5 divider at: 240

80 % of input to record: 20 % of input to record: 0 Number: 6 name: DIVIDER 6 divider at: 268 80 % of input to record: 15 % of input to record: 5 % of input to record: 0 7 name: DIVIDER 7 Number・ divider at. 301 80 % of input to record: 15 % of input to record: 5 % of input to record: Number・ 8 name · DIVIDER 8 divider at. 334 85 % of input to record: 10 % of input to record: 4 5 % of input to record: Number・ 9 name · DIVIDER 9 divider at: 367 umber: 9 name: DIVIDER 25 % of input to record: 25 % of input to record: 25 % of input to record: 25 % of input to record: REACTOR: save tcex24 y REACTOR: @@ Now start the process REACTOR: read tcex24 REACTOR : REACTOR: 00 The output for each iteration will consist of the conditions set in REACTOR: 00 each segment, and the user may select some state variables also, REACTOR: 00 in this case NP(\$) meaning moles of stable phases REACTOR: 00 After each loop the temperatures in all segments are listed REACTOR: 00 REACTOR: 00 We want to achive a reactor where only Si<L> leaves at the bottom. REACTOR: START Max number of loops: /10/: 50 OUTPUT TO SCREEN OR FILE /SCREEN/: Output conditions? /Y/: Output variables: /T BP(\$)/: T BP(\$) >>> DATA AT ITERATION 1 FROM STAGE 1 T=1750, P=1E5, N(C)=1.8, N(N)=2E-4, N(O)=2, N(SI)=1 DEGREES OF FREEDOM 0 .750000E+03 T= 1.750000E+03
BP(GRS)=8.3899239E-3, BP(BETA\_QUARTZ)=0, BP(CISI1\_ALPHA)=0,
BP(CISI1\_BETA)=3.9560636E-3, BP(CRISTOBALITE)=60.077021, BP(DIAMOND)=0,
BP(GRAPHITE)=21.616235, BP(GRAPHITE\_L)=0, BP(N4SI3\_S)=0, BP(QUARTZ)=0,
BP(QUARTZ\_S2)=0, BP(SI02\_LIQUID)=0, BP(SI\_L)=0, BP(SIS\_S)=0,
BP(TRIDIMITE)=0, BP(TRIDIMITE\_S2)=0, BP(TRIDIMITE\_S3)=0
>>> DATA AT ITERATION 1 FROM STAGE 2 T=1900, P=1E5, N(C)=1.7998, N(N)=2E-4, N(O)=1.9998, N(SI)=0.999999 DEGREES OF FREEDOM 0 DEGREES OF FREEDOM 0 T = 1.90000E+03 BP(GAS)=35.781375, BP(BETA\_QUARTZ)=0, BP(CISI1\_ALPHA)=0, BP(CISI1\_BETA)=23.515817, BP(CRISTOBALITE)=22.402821, BP(DIAMOND)=0, BP(CRISI1\_BETA)=23.515817, BP(CRISTOBALITE)=22.402821, BP(DIAMOND)=0, BP(GRAPHITE)=0, BP(GRAPHITE\_L)=0, BP(NSI3\_S)=0, BP(QUARTZ\_S2)=0, BP(QUARTZ\_S2)=0, BP(SI02\_LIQUID)=0, BP(SI\_S)=0, BP(SI\_S)=0, BP(TRIDYMITE)=0, BP(SI02\_LIQUID)=0, BP(SI\_S)=0, BP(SIS)=0, BP(TRIDYMITE)=0, BP(TRIDYMITE\_S2)=0, BP(TRIDYMITE\_S3)=0 >>> DATA AT ITERATION 1 FROM STAGE 3 T=2050, P=1E5, N(C)=0.586488, N(N)=2E-4, N(O)=0.745729, N(SI)=0.959352 DEGREES OF FREEDOM 0 T= 2.050000E+03 BP(GAS)=1.1001909E-2, BP(BETA\_OUARTZ)=0, BP(CISI1\_ALPHA)=0. T= 2.050000E+03 BP(GAS)=1.1001909E-2, BP(BETA\_QUARTZ)=0, BP(CISI1\_ALPHA)=0, BP(CISI1\_BETA)=23.51327, BP(CRISTOBALITE)=0, BP(DIAMOND)=0, BP(GRAPHITE)=0, BP(GRAPHITE\_L)=0, BP(N4SI3\_S)=0, BP(QUARTZ)=0, BP(QUARTZ\_S)=0, BP(SI02\_LIQUID)=22.396537, BP(SI\_L)=6.3106228E-4, BP(SI\_S)=0, BP(TRIDYMITE)=0, BP(TRIDYMITE\_S2)=0, BP(TRIDYMITE\_S3)=0 >>> DATA AT ITERATION 1 FROM STAGE 4 T=2200, P=1E5, N(C)=0.586424, N(N)=2E-4, N(O)=0.74552, N(SI)=0.959207 DEGREES OF FREEDOM 0 >>> DATA AT ITERATION 2 FROM STAGE 1 H=-9.69232E5, P=1E5, N(C)=2.78779, N(N)=4E-4, N(O)=3.04056, N(SI)=1.0527 DEGREES OF FREEDOM 0 2 1 0.0826112.02 DEGREDS OF FREDOW 0
F= 1.098651E+03
BP(GAS)=25.395955, BP(BETA\_QUARTZ)=63.249404, BP(C1SI1\_ALPHA)=0, BP(GAS)=25.395955, BP(BETA\_QUART2)=63.249404, BP(C1SI1\_ALPHA)=0, BP(C1SI1\_BETA)=0, BP(CRISTOBALITE)=0, BP(DIAMOND)=0, BP(CRAPHITE)=23.055463, BP(GRAPHITE\_L)=0, BP(N4SI3\_S)=0, BP(QUART2)=0, BP(QUART2\_S2)=0, BP(SIO2\_LIQUID)=0, BP(SI\_L)=0, BP(SI\_S)=0, BP(TRIDYMITE)=0, BP(TRIDYMITE\_S2)=0, BP(TRIDYMITE\_S3)=0 >>> DATA AT ITERATION 2 FROM STAGE 2 H=-8.37416E5, P=1E5, N(C)=1.97096, N(N)=3.9E-4, N(O)=2.2174, N(SI)=1.1133 DEGREES OF FREEDOM 0 P= 1 7.6644F+03 1.764644E+03 T= 1.764644E+03 BP(GAS)=2.577188E=2, BP(BETA\_QUARTZ)=0, BP(C1SI1\_ALPHA)=0, BP(C1SI1\_BETA)=0.19891753, BP(CRISTOBALITE)=66.592185, BP(DIAMOND)=0, BP(GRAPHITE)=23.605007, BP(GRAPHITE\_L)=0, BP(N4SI3\_S)=0, BP(QUARTZ)=0, BP(QUARTZ\_S2)=0, BP(SIO2\_LIQUID)=0, BP(SI\_L)=0, BP(SI\_S)=0, BP(TRIDYMITE)=0, BP(TRIDYMITE\_S2)=0, BP(TRIDYMITE\_S3)=0 >>> DATA AT ITERATION 2 FROM STAGE 3 H=-7.72457E5, P=1E5, N(C)=2.24429, N(N)=3.6E-4, N(O)=2.81309, N(SI)=1.43588 DEGREES OF FREEDOM 0 2= 1.785830E+03 T= 1.785830E+03
BP(GAS)=28.121362, BP(BETA\_QUARTZ)=0, BP(CISI1\_ALPHA)=0,
BP(CISI1\_BETA)=21.054185, BP(CRISTOBALITE)=54.435284, BP(DIAMOND)=0,
BP(GRAPHITE)=8.6836041, BP(GRAPHITE\_L)=0, BP(MSI3\_S)=0, BP(QUARTZ)=0,
BP(QUARTZ\_S)=0, BP(SI02\_LIQUID)=0, BP(SIL\_)=0, BP(SI\_S)=0,
BP(TRIDYMITE)=0, BP(TRIDYMITE\_S2)=0, BP(TRIDYMITE\_S3)=0
>>> DATA AT ITERATION 2 FROM STAGE 4
H=33660.3, P=1E5, N(C)=1.24807, N(N)=2E-4, N(O)=1.812, N(SI)=1.4311
DEGREES OF FREEDOM 0 DEGREES OF FREEDOM U T= 2.447572E+03 BP(GAS)=60.210327, BP(BETA\_QUARTZ)=0, BP(CISI1\_ALPHA)=0, BP(CISI1\_BETA)=0.5584779, BP(CRISTOBALITE)=0, BP(DIAMOND)=0, BP(GRAPHITE)=0, BP(GRAPHITE\_L)=0, BP(N4SI3\_S)=0, BP(QUARTZ)=0, BP(QUARTZ\_S2)=0, BP(SIO2\_LIQUID)=0, BP(SI\_L)=23.40707, BP(SI\_S)=0, BP(TRIDYMITE)=0, BP(TRIDYMITE\_S2)=0, BP(TRIDYMITE\_S3)=0 >>> DATA AT ITERATION 3 FROM STAGE 1 H=-9.22751E5, P=1E5, N(C)=2.01172, N(N)=5.76E-4, N(O)=2.24134, N(SI)=1.02991 DEGREES OF FREEDOM 0

8.124883E+02 T= 8.124883E+02 BP(GAS)=4.0693569, BP(BETA\_QUARTZ)=0, BP(CISI1\_ALPHA)=0, BP(CISI1\_BETA)=0, BP(CRISTOBALITE)=0, BP(DIAMOND)=0, BP(GRAPHITE)=23.005715, BP(GRAPHITE\_L)=0, BP(N4SI3\_S)=0, BP(QUARTZ)=61.879868, BP(QUARTZ\_S2)=0, BP(STO2\_LIQUID)=0, BP(SI\_L)=0, BP(SIS)=0, BP(TRIDYMITE)=0, BP(TRIDIMITE\_S2)=0, BP(TRIDYMITE\_S3)=0 >>> DATA AT ITERATION 3 FROM STAGE 2 H=-9.03755, P=1E5, N(C)=2.89749, N(N)=5.18E-4, N(O)=3.13248, N(SI)=1.12129 DEGREES OF FREEDOM 0 1.746338E+03 I<sup>+</sup> 1. /46538E+03 BP(GAS) = 25.042951, BP(BETA\_QUARTZ) = 0, BP(CISI1\_ALPHA) = 0, BP(CISI1\_BETA) = 0, BP(CRISTOBALITE) = 67.278274, BP(DIAMOND) = 0, BP(GRAPHITE) = 24.095798, BP(GRAPHITE\_L) = 0, BP(N4SI3\_S) = 0, BP(QUARTZ) = 0, BP(QUARTZ\_S2) = 0, BP(STO2\_LIQŪID) = 0, BP(SI\_L) = 0, BP(SI\_S) = 0, BP(TRIDYMITE) = 0, BP(TRIDYMITE\_S2) = 0, BP(TRIDYMITE\_S3) = 0 BP(TRIDYMITE\_S2) = 0, BP(TRIDYMITE\_S3) = 0 >>> DATA AT ITERATION 3 FROM STAGE H=-8.04917E5, P=1E5, N(C)=2.99345, N(N)=3.6E-4, N(O)=3.68911, N(SI)=1.58674 DEGREES OF FREEDOM 0 DEGREES OF FREEDOM 0 T= 1.785838E+03 BP(GAS)=55.589669, BP(BETA\_QUARTZ)=0, BP(CISI1\_ALPHA)=0, BP(CISI1\_BETA)=28.960504, BP(CRISTOBALITE)=51.37138, BP(DIAMOND)=0, BP(GRAPHITE)=3.6235819, BP(GRAPHITE\_1)=0, BP(NASI3\_S)=0, BP(QUARTZ)= BP(QUARTZ\_S2)=0, BP(SI02\_LIQUID)=0, BP(SI\_L)=0, BP(SI\_S)=0, BP(TRIDYMITE)=0, BP(TRIDYMITE\_S2)=0, BP(TRIDYMITE\_S3)=0 >>> DAT AT ITERATION 3 FROM STAGE 4 H=61307.1, P=1E5, N(C)=1.02397, N(N)=2E-4, N(O)=1.71001, N(SI)=1.57729 DEGREES OF FREEDOM 0 T= 2.594647E+03 BP(OUARTZ) = 0. 2.594647E+03 T= 2.59464/E+03 BP(GAS)=59.391022, BP(BETA\_QUARTZ)=0, BP(CISI1\_ALPHA)=0, BP(CISI1\_BETA)=0, BP(CRISTOBALITE)=0, BP(DIAMOND)=0, BP(GRAPHITE)=0, BP(GRAPHITE\_L)=0, BP(N4SI3\_S)=0, BP(QUARTZ)=0, BP(QUARTZ\_S2)=0, BP(SI02\_LIQUID)=0, BP(SI\_L)=24.567245, BP(SI\_S)=0, BP(TRIDYMITE)=0, BP(TRIDYMITE\_S2)=0, BP(TRIDYMITE\_S3)=0 4 FROM STAGE >>> DATA AT ITERATION H=-9.75673E5, P=1E5, N(C)=2.8597, N(N)=6.784E-4, N(O)=3.09674, N(SI)=1.03777 DEGREES OF FREEDOM 0 1.067994E+03 T= 1.067994E+03
BP(GAS)=27.303365, BP(BETA\_QUARTZ)=62.352571, BP(CISI1\_ALPHA)=0,
BP(CISI1\_BETA)=0, BP(CRISTOBALITE)=0, BP(DIAMOND)=0,
BP(GRAPHITE)=23.392027, BP(GRAPHITE\_L)=0, BP(N4SI3\_S)=0, BP(QUARTZ)=0,
BP(QUARTZ\_S2)=0, BP(SIO2\_LIQUID)=0, BP(SI\_L)=0, BP(SI\_S)=0,
BP(TRIDYMITE)=0, BP(TRIDYMITE\_S2)=0, BP(TRIDYMITE\_S3)=0
>>> DATA AT ITERATION 4 FROM STAGE 2
H=-9.26156E5, P=1E5, N(C)=3.67673, N(N)=5.18E-4, N(O)=3.91533, N(SI)=1.15072
DECORES 0F EPEDPDM 0 DEGREES OF FREEDOM 0 1.785833E+03 BP(GAS)=48.987037, BP(BETA QUARTZ)=0, BP(C1SI1 ALPHA)=0, BP(GAS)=48.987037, BP(BETA\_QUARTZ)=0, BP(C1S11\_ALPHA)=0, BP(C1S11\_BETA)=2.2730168, BP(CRISTOBALITE)=65.232008, BP(DIAMOND)=0, BP(GRAPHITE)=22.635726, BP(GRAPHITE\_L)=0, BP(N4S13\_S)=0, BP(QUARTZ)=0, BP(QUARTZ\_S2)=0, BP(SI02\_LIQUID)=0, BP(SI\_L)=0, BP(SI\_S)=0, BP(TRIDYMITE)=0, BP(TRIDYMITE\_S2)=0, BP(TRIDYMITE\_S3)=0 >>> DAT AT ITERATION 4 FROM STAGE 3 H=-7.59974E5, P=1E5, N(C)=2.76045, N(N)=3.6E-4, N(O)=3.53941, N(SI)=1.70442 DEGREES OF FREEDOM 0 T= 1 9564027E403 T = 1.856422E+03 BP(GAS)=54.420155, BP(BETA\_QUARTZ)=0, BP(C1SI1\_ALPHA)=0, BP(C1SI1\_BETA)=34.739066, BP(CRISTOBALITE)=48.49715, BP(DIAMOND)=0, BP(CRAPHITE)=0, BP(GRAPHITE\_L)=0, BP(M4SI3\_S)=0, BP(QUARTZ)=0, BP(QUARTZ\_S2)=0, BP(SI02\_LIQUID)=0, BP(SI\_D)=0, BP(SI\_S)=0, BP(TRIDYMITE)=0, BP(TRIDYMITE\_S2)=0, BP(TRIDYMITE\_S3)=0 >>> DATA AT ITERATION 4 FROM STAGE 4 H=97718.1, P=LE5, N(C)=0.866397, N(N)=2E-4, N(O)=1.61434, N(SI)=1.67357 DEGREES OF FREEDOM 0 T = 2.773504E+03 BP(GAS)=58.669424, BP(BETA OUARTZ)=0, BP(C1SI1\_ALPHA)=0, BP(C1SI1\_BETA)=0 1 856422E+03 I<sup>=</sup> 2.//SSU4E+U3 BP(GAS)=58.669424, BP(BETA\_QUARTZ)=0, BP(CISI1\_ALPHA)=0, BP(CISI1\_BETA)=0, BP(CRISTOBALITE)=0, BP(DIAMOND)=0, BP(GRAPHITE)=0, BP(GRAPHITE\_L)=0, BP(N4SI3\_S)=0, BP(QUARTZ)=0, BP(QUARTZ\_SZ)=0, BP(SI02\_LIQUID)=0, BP(SIL\_L)=24.569593, BP(SI\_S)=0, BP(TRIDYMITE)=0, BP(TRIDYMITE\_S2)=0, BP(TRIDYMITE\_S3)=0 >>> DATA AT ITERATION 5 FROM STAGE 1
H=-1.01358E6, P=1E5, N(C)=3.5158, N(N)=6.784E-4, N(O)=3.76462, N(SI)=1.05123
DEGREES OF FREEDOM 0
T= 1.163508E+03
BP(GAS)=44 0000000 T= 1.163508E+03 BP(GRS)=45.980219, BP(BETA\_QUARTZ)=0, BP(CISI1\_ALPHA)=0, BP(CISI1\_BETA)=0, BP(CRISTOBALITE)=0, BP(DIAMOND)=0, BP(GRAPHITE)=22.850503, BP(GRAPHITE\_L)=0, BP(N4SI3\_S)=0, BP(QUARTZ)=0, BP(QUARTZ\_S2)=0, BP(SI02\_LIQUID)=0, BP(SI\_L]=0, BP(SI\_S)=0, BP(TRIDYMITE)=0, BP(TRIDYMITE\_S2)=0, BP(TRIDYMITE\_S3)=63.161004 >>> DATA AT ITERATION 5 FROM STAGE 2 H=-9.1327E5, P=1E5, N(C)=3.54766, N(N)=5.18E-4, N(O)=3.88466, N(SI)=1.19572 DEGREES OF FREEDOM 0 T= 1.06032D1032 DEGREES OF FREEDOM 0 T= 1.785833E+03 BP(GAS)=49.603255, BP(BETA\_QUARTZ)=0, BP(CISI1\_ALPHA)=0, BP(CISI1\_BETA)=5.1279351, BP(CRISTOBALITE)=63.651652, BP(DIAMOND)=0, BP(GRAPHITE)=19.968003, BP(GRAPHITE\_L)=0, BP(M4SI3\_S)=0, BP(QUARTZ)=0, BP(QUARTZ\_S2)=0, BP(SI02\_LIQUID)=0, BP(SI\_L)=0, BP(SI\_S)=0, BP(TRIDYMITE)=0, BP(TRIDYMITE\_S2)=0, BP(TRIDYMITE\_S3)=0 >>> DATA AT ITERATION 5 FROM STAGE 3 ->> DATA AT ITERATION 5 FROM STAGE 3 H=-7.20023E5, P=1E5, N(C)=2.48349, N(N)=3.6E-4, N(O)=3.41026, N(SI)=1.82628 DEGREES OF FREEDOM 0 1.974923E+03 T= 1.974923E+03 BP(GSA)=54.111761, BP(BETA\_QUARTZ)=0, BP(C1S11\_ALPHA)=0, BP(C1S11\_BETA)=33.932787, BP(CRISTOBALITE)=47.641383, BP(DIAMOND)=0, BP(GRAPHITE)=0, BP(GRAPHITE\_L)=0, BP(M4S13\_S)=0, BP(QUARTZ)=0, BP(QUARTZ\_S)=0, BP(S102\_L1QUID)=0, BP(S1\_L)=0, BP(SI\_S)=0, BP(TRIDYMITE)=0, BP(TRIDYMITE\_S2)=0, BP(TRIDYMITE\_S3)=0 >>> DATA AT ITERATION 5 FROM STAGE 4 H=1.2154655, P=1E5, N(C)=0.846289, N(N)=2E-4, N(O)=1.58585, N(SI)=1.63921 DEGREES OF FREEDOM 0 2.880121E+03 T= 2.880121E+03 BP(GAS)=58.994116, BP(BETA\_QUARTZ)=0, BP(CISI1\_ALPHA)=0, BP(CISI1\_BETA)=0, BP(CRISTOBALITE)=0, BP(DIAMOND)=0, BP(GRAPHITE)=0, BP(CRAPHITE\_L)=0, BP(N4SI3\_S)=0, BP(QUARTZ)=0, BP(QUARTZ\_S2)=0, BP(SI02\_LIQUID)=0, BP(SI\_L)=22.582856, BP(SI\_S)=0, BP(TRIDYMITE)=0, BP(TRIDYMITE\_S2)=0, DP(SI\_L)=22.582856, BP(SI\_S)=0, BP(TRIDYMITE)=0, BP(TRIDYMITE\_S2)=0, DP(SI\_L)=22.582856, BP(SI\_S)=0, BP(TRIDYMITE)=0, BP(TRIDYMITE\_S2)=0, DP(SI\_L)=22.582856, BP(SI\_S)=0, BP(TRIDYMITE)=0, BP(TRIDYMITE\_S2)=0, DP(SI\_L)=22.582856, BP(SI\_S)=0, BP(TRIDYMITE)=0, BP(TRIDYMITE\_S2)=0, DP(TRIDYMITE\_S2)=0, BP(SI\_L)=0, BP(TRIDYMITE)=0, BP(TRIDYMITE\_S2)=0, BP(SI\_L)=0, BP(TRIDYMITE\_S2)=0, BP(TRIDYMITE\_S2)=0, BP(TRIDYMITE)=0, BP(TRIDYMITE\_S2)=0, BP(TRIDYMITE\_S2)=0, BP(TRIDYMITE\_ BP(TRIDYMITE\_S3)=0 >>> DATA AT ITERATION 6 FROM STAGE H=-1.01075E6, P=1E5, N(C)=3.49373, N(N)=6.784E-4, N(O)=3.76565, N(SI)=1.07656 DEGREES OF FREEDOM 0  $T = 1 245814E \pm 03$ L= 1.245614E+05 BP(GAS)=44.984991, BP(BETA\_QUARTZ)=0, BP(ClSI1\_ALPHA)=0, BP(CISI1\_BETA)=0, BP(CRISTOBALITE)=0, BP(DIAMOND)=0, BP(GRAPHITE)=22.786504, BP(GRAPHITE\_L)=0, BP(N4SI3\_S)=0, BP(QUARTZ)=0, BP(QUARTZ\_S2)=0,

BP(SIO2 LIOUID)=0, BP(SI L)=0, BP(SI S)=0, BP(TRIDYMITE)=0, BP(SIC\_\_IQUID)=0, BP(SI\_\_)=0, BP(SI\_\_S)=0, BP(IRIDIMITE)=0, BP(TRIDYMITE\_S2)=0, BP(TRIDYMITE\_S3)=64.683179 >>> DATA AT ITERATION 6 FROM STAGE 2 H=-9.07819E5, P=1E5, N(C)=3.33384, N(N)=5.18E-4, N(O)=3.85053, N(SI)=1.35148 DEGREES OF FREEDOM 0 1.785834E+03 T= 1.785834E+03 BP(GAS)=49.986926, BP(BETA\_QUARTZ)=0, BP(CISI1\_ALPHA)=0, BP(CISI1\_BETA)=12.328797, BP(CRISTOBALITE)=62.215897, BP(DIAMOND)=0, BP(GRAPHITE)=15.079392, BP(GRAPHITE\_L)=0, BP(N4SI3\_S)=0, BP(QUARTZ)=0, BP(QUARTZ\_S2)=0, BP(SI02\_LIQUID)=0, BP(SI\_L)=0, BP(SI\_S)=0, BP(TRIDYMITE)=0, BP(TRIDYMITE\_S2)=0, BP(TRIDYMITE\_S3)=0 >>> DATA AT ITERATION 6 FROM STAGE 3 H=-6.89982E5, P=1E5, N(C)=2.23998, N(N)=3.6E-4, N(O)=3.33968, N(SI)=2.01108 DFCOPERS OF PREPROM 0 DEGREES OF FREEDOM 0 2.024859E+03 >>> DATA AT ITERATION 6 FROM STAGE 4 H=1.42732E5, P=1E5, N(C)=0.846649, N(N)=2E-4, N(O)=1.56363, N(SI)=1.62846 DEGREES OF FREEDOM 0 T= 2.939413E+03 [= 2, 939413E+03 BP(GAS)=59.078725, BP(BETA\_QUARTZ)=0, BP(CISI1\_ALPHA)=0, BP(CISI1\_BETA)=0, BP(CRISTOBALITE)=0, BP(DIAMOND)=0, BP(GRAPHITE)=0, BP(CRAPHITE\_L)=0, BP(N4SI3\_S)=0, BP(QUARTZ)=0, BP(QUARTZ\_S2)=0, BP(SI02\_LIQUID)=0, BP(SI\_L)=21.844947, BP(SI\_S)=0, BP(TRIDYMITE)=0, BP(TRIDYMITE\_S2)=0, BP(TRIDYMITE\_S3)=0 7 FROM STAGE >>> DATA AT ITERATION H=-1.00894E6, P=1E5, N(C)=3.46804, N(N)=6.784E-4, N(O)=3.76822, N(SI)=1.10673 DEGREES OF FREEDOM 0 1.360090E+03 T= 1.360090E+03
BP(GRS)=43.509998, BP(BETA\_QUARTZ)=0, BP(CISI1\_ALPHA)=0, BP(CISI1\_BETA)=0,
BP(CRISTOBALITE)=0, BP(DIAMOND)=0, BP(GRAPHITE)=23.028873,
BP(GRAPHITE\_L)=0, BP(N4SI3\_S)=0, BP(QUARTZ)=0, BP(QUARTZ\_S2)=0,
BP(SI02\_LIQUID)=0, BP(SI\_L)=0, BP(SI\_S)=0, BP(TRIDYMITE)=0,
BP(TRIDYMITE\_S2)=0, BP(TRIDYMITE\_S3)=66.495404
>>> DATA AT ITERATION 7 FROM STAGE 2 >>> DATA AT ITERATION 7 FROM STAGE 2 H=-9.0846E5, P=1E5, N(C)=3.15898, N(N)=5.18E-4, N(O)=3.86884, N(SI)=1.54042 DEGREES OF FREEDOM 0 DEGREES OF FREEDOM 0 T= 1.785834E+03 BP(GAS)=51.714964, BP(BETA\_QUARTZ)=0, BP(CISI1\_ALPHA)=0, BP(CAS)=51.714964, BP(BETA\_QUARTZ)=0, BP(CISI0\_AP, BP(DIAMOND)=0, BP(CISI1\_BETA)=20.759112, BP(CRISTOBALITE)=60.917499, BP(DIAMOND)=0, BP(GRAPHITE)=9.7183695, BP(GRAPHITE\_L)=0, BP(N4SI3\_S)=0, BP(QUARTZ,S)=0, BP(QUARTZ\_S2)=0, BP(SI02\_LIQUID)=0, BP(SI\_L)=0, BP(SI\_S)=0, BP(TRIDYMITE)=0, BP(TRIDYMITE\_S2)=0, BP(TRIDYMITE\_S3)=0 >>> DATA AT ITERATION 7 FROM STACE 3 H=6664001F5\_B=1F5\_N(C)=2.00418\_N(N)=36F=4\_N(0)=3.27868\_N(SL)=2.212 H=-6.68401E5, P=1E5, N(C)=2.00418, N(N)=3.6E-4, N(O)=3.27868, N(SI)=2.21214 DEGREES OF FREEDOM 0 ?= 2.054719E+03 T= 2.054719E+03 BP(GAS)=58.391066, BP(BETA\_QUARTZ)=0, BP(CISI1\_ALPHA)=0, BP(CISI1\_BETA)=34.178134, BP(CRISTOBALITE)=0, BP(DIAMOND)=0, BP(GRAPHITE)=0, BP(GRAPHITE\_L)=0, BP(N4SI3\_S)=0, BP(QUARTZ)=0, BP(QUARTZ\_S2)=0, BP(SI02\_LIQUID)=46.091552, BP(SI\_L)=0, BP(SI\_S)=0, BP(TRIDYMITE)=0, BP(TRIDYMITE\_S2)=0, BP(TRIDYMITE\_S3)=0 >>> DATA AT ITERATION 7 FROM STAGE 4 H=1.575255, P=1E5, N(C)=0.852408, N(N)=2E-4, N(O)=1.53426, N(SI)=1.61954 DEGREES OF FREEDOM 0 2.970399E+03 BP(GAS)=58.350803, BP(BETA\_QUARTZ)=0, BP(C1SI1\_ALPHA)=0, BP(C1SI1\_BETA)=0, BP(CRISTOBALITE)=0, BP(DIAMOND)=0, BP(GRAPHITE)=0, BP(GRAPHITE\_L)=0, BP(N4SI3\_S)=0, BP(QUARTZ)=0, BP(QUARTZ\_S2)=0, BP(SI02\_LIQUID)=0, BP(SI\_L)=21.921684, BP(SI\_S)=0, BP(TRIDYMITE)=0, BP(TRIDYMITE\_S2)=0, DP(SI\_DEVENTE\_S2)=0 BP(TRIDYMITE\_S3)=0 ----->>> DATA AT ITERATION 8 FROM STAGE 1 H=-1.01026E6, P=1E5, N(C)=3.48108, N(N)=6.784E-4, N(O)=3.81122, N(SI)=1.13788 DEGREES OF FREEDOM 0 T= 1.482989E+03 T= 1.482989E+03 BP(GAS)=43.00392, BP(BETA\_QUARTZ)=0, BP(CISI1\_ALPHA)=0, BP(CISI1\_BETA)=0, BP(CRISTOBALITE)=0, BP(DIAMOND)=0, BP(GRAPHITE)=23.382925, BP(GRAPHITE\_L)=0, BP(N4SI3\_S)=0, BP(QUARTZ)=0, BP(QUARTZ\_S2)=0, BP(SI02\_LIQUID)=0, BP(SI\_L)=0, BP(SI\_S)=0, BP(TRIDYMITE)=0, BP(TRIDYMITE\_S2)=0, BP(TRIDYMITE\_S3)=68.366928 >>> DATA AT ITERATION 8 FROM STAGE 2 H=-9.10878E5, P=1E5, N(C)=2.99607, N(N)=5.18E-4, N(O)=3.90142, N(SI)=1.7378 DEGREES OF FREEDOM 0 1.785834E+03 T= 1.785834E+03 BP(GAS)=53.79187, BP(BETA\_QUARTZ)=0, BP(C1S11\_ALPHA)=0, BP(C1S11\_BETA)=29.4886666, BP(CRISTOBALITE)=59.674773, BP(DIAMOND)=0, BP(GRAPHITE)=4.262819, BP(GRAPHITE\_L)=0, BP(N4SI3\_S)=0, BP(QUARTZ)=0, BP(QUARTZ\_S2)=0, BP(S102\_LIQUD)=0, BP(S1L)=0, BP(SI\_S)=0, BP(TRIDYMITE)=0, BP(TRIDYMITE\_S2)=0, BP(TRIDYMITE\_S3)=0 >>> DATA AT ITERATION 8 FROM STAGE 3 H=-6.55233E5, P=1E5, N(C)=1.77229, N(N)=3.6E-4, N(O)=3.21382, N(SI)=2.39985 DEGREES OF FREEDOM 0 DEGREES OF FREEDOM 0 T= 2.072919E+03 BP(GAS)=59.871555, BP(BETA\_QUARTZ)=0, BP(CISI1\_ALPHA)=0, BP(CAS)=59.871555, BP(BETA\_QUARTZ)=0, BP(CISI0\_ALITE)=0, BP(DIAMOND)=0, BP(CISI1\_BETA)=34.480045, BP(CRISTOBALITE)=0, BP(DIAMOND)=0, BP(GRAPHITE)=0, BP(GRAPHITE\_L)=0, BP(N4SI3\_5)=0, BP(QUARTZ)=0, BP(QUARTZ\_S2)=0, BP(SI02\_LIQUID)=45.758102, BP(SI\_L)=0, BP(SI\_S)=0, BP(TRIDYMITE)=0, BP(TRIDYMITE\_S2)=0, BP(TRIDYMITE\_S3)=0 >>> DATA AT ITERATION 8 FROM STACE 4 H=1 632155 B=155 N(C)=0.9590372 N(N)=25.4 N(C)=1.52316 N(SI)=1.62 H=1.63921E5, P=1E5, N(C)=0.859937, N(N)=2E-4, N(O)=1.52316, N(SI)=1.62152 DEGREES OF FREEDOM 0 T= 2.980408E+03 DEGREES CF C = 2.52 T= 2.980408E+03 BP(GAS)=57.971017, BP(BETA\_QUARTZ)=0, BP(C1SI1\_ALPHA)=0, BP(C1SI1\_BETA)=0, BP(CRISTOBALITE)=0, BP(DIAMOND)=0, BP(GRAPHITE)=0, BP(GRAPHITE\_L)=0, BP(N4SI3\_S)=0, BP(QUARTZ)=0, BP(QUARTZ\_S2)=0, BP(SI02\_LIQUID)=0, BP(SI\_L)=22.269931, BP(SI\_S)=0, BP(TRIDYMITE)=0, BP(TRIDYMITE\_S2)=0, BP(TRIDYMITE\_S3)=0 >>> DATA AT ITERATION 9 FROM STAGE 1 H=-1.01265E6, P=1E5, N(C)=3.50442, N(N)=6.784E-4, N(O)=3.86176, N(SI)=1.1655 DEGREES OF FREEDOM 0 >= 1.5876000000 T= 1.587698E+03 T= 1.58/698E+03 BP(GRS)=42.882393, BP(BETA\_QUARTZ)=0, BP(CISI1\_ALPHA)=0, BP(CISI1\_BETA)=0, BP(CRISTOBALITE)=0, BP(DIAMOND)=0, BP(GRAPHITE)=23.711015, BP(GRAPHITE\_L)=0, BP(N4SI3\_S)=0, BP(QUARTZ)=0, BP(QUARTZ\_S2)=0, BP(SI02\_LIQUID)=0, BP(SI\_L)=0, BP(SI\_S)=0, BP(TRIDYMITE)=0, BP(TRIDYMITE\_S2)=0, BP(TRIDYMITE\_S3)=70.024973 >>> DATA AT ITERATION 9 FROM STACE 2

DEGREES OF FREEDOM 0 1.813659E+03 T= 1.813659E+03
BP(GAS)=54.528551, BP(BETA\_QUARTZ)=0, BP(CISI1\_ALPHA)=0,
BP(CISI1\_BETA)=36.500134, BP(CRISTOBALITE)=59.303002, BP(DIAMOND)=0,
BP(CIAPHITE)=0, BP(GRAPHITE\_L)=0, BP(N4SI3\_S)=0, BP(QUARTZ)=0,
BP(QUARTZ\_S2)=0, BP(SI02\_LIQUID)=0, BP(SI\_L)=0, BP(SI\_S)=0,
BP(TRIDYMITE)=0, BP(TRIDYMITE\_S2)=0, BP(TRIDYMITE\_S3)=0
>>> DATA AT ITERATION 9 FROM STAGE 3
H=-6.54501E5, P=1E5, N(C)=1.59827, N(N)=3.6E-4, N(O)=3.19257, N(SI)=2.56019
DEGREES OF FREEDOM 0
T = 0.002765103 DEGREES OF FREEDOM 0 T= 2.082775E+03 BP(GAS)=61.270691, BP(BETA\_QUARTZ)=0, BP(C1S11\_ALPHA)=0, BP(C1S11\_BETA)=34.761699, BP(CR1STOBALITE)=0, BP(DUANDD)=0, BP(GRAPHITE)=0, BP(GRAPHITE\_L)=0, BP(MS13\_S)=0, BP(QUARTZ)=0, BP(QUARTZ\_S2)=0, BP(SI02\_LIQUID)=46.15036, BP(SI\_L)=0, BP(SI\_S)=0, BP(TRIDYMITE)=0, BP(TRIDYMITE\_S2)=0, BP(RIDYMITE\_S3)=0 >>> DAT AT ITERATION 9 FROM STAGE 4 H=1.60038E5, P=1E5, N(C)=0.866962, N(N)=2E-4, N(O)=1.53622, N(SI)=1.63507 DEGREES OF FREEDOM 0 T= 2.968716E+03 T= 2.968716E+03 BP (GAS) =58.165846, BP(BETA\_QUARTZ)=0, BP(CISI1\_ALPHA)=0, BP(CISI1\_BETA)=0, BP(GAS)=58.165846, BP(BETA\_QUARTZ)=0, BP(CISI1\_ALPHA)=0, BP(CISI1\_BETA)=0, BP(CRISTOBALITE)=0, BP(DIAMOND)=0, BP(GRAPHITE)=0, BP(GRAPHITE\_L)=0, BP(N4SI3\_S)=0, BP(QUARTZ)=0, BP(QUARTZ\_S2)=0, BP(SI02\_LIQUID)=0, BP(SI\_L)=22.749015, BP(SI\_S)=0, BP(TRIDYMITE)=0, BP(TRIDYMITE\_S2)=0, CONCENTRATION OF CONCENTRATION OF CON BP(TRIDYMITE S3)=0 >>> DATA AT ITERATION 10 FROM STAGE H=-1.01175E6, P=1E5, N(C)=3.49117, N(N)=6.784E-4, N(O)=3.87559, N(SI)=1.19209 DEGREES OF FREEDOM 0 BEGAS)=41.818997, BP(BETA\_QUARTZ)=0, BP(C1SI1\_ALPHA)=0, BP(C1SI1\_BETA)=0, BP(GAS)=41.81899/, BP(BETA\_QUARTZ)=0, BP(CISI\_ALPHA)=0, BP(CISI BP(CRISTOBALITE)=0, BP(DIAMOND)=0, BP(GRAPHITE)=24.015589, BP(GRAPHITE\_L)=0, BP(N4SI3\_S)=0, BP(QUARTZ)=0, BP(QUARTZ\_S2)=0, BP(SI02\_LIQUID)=0, BP(SI\_L)=0, BP(QUARTZ)=0, BP(TRIDYMITE)=0, BP(TRIDYMITE\_S2)=0, BP(TRIDYMITE\_S3)=71.592751 >>> DATA AT ITERATION 10 FROM STAGE 2 H=-9.17571E5, P=1E5, N(C)=2.71456, N(N)=5.18E-4, N(O)=3.93864, N(SI)=2.05542 DEGREES OF FREEDOM 0 T= 1.931654E+03 T= 1.931654E+03 BP(GAS)=54.443868, BP(BETA\_QUARTZ)=0, BP(CISI1\_ALPHA)=0, BP(CISI1\_BETA)=37.245343, BP(CRISTOBALITE)=61.663362, BP(DIAMOND)=0, BP(GRAPHITE)=0, BP(GRAPHITE\_L)=0, BP(N4SI3\_S)=0, BP(QUARTZ)=0, BP(QUARTZ\_S2)=0, BP(SIO2\_LIQUID)=0, BP(SI\_L)=0, BP(SI\_S)=0, BP(TRIDYMITE)=0, BP(TRIDYMITE\_S2)=0, BP(TRIDYMITE\_S3)=0 >>> DATA AT ITERATION 10 FROM STAGE 3 H=-6.75806E5, P=1E5, N(C)=1.62247, N(N)=3.6E-4, N(O)=3.28158, N(SI)=2.61526 DEGREES OF FREEDOM 0 I= 2.082796E+03 I<sup>=</sup> 2.082/96E+03 BP(GAS)=62.678063, BP(BETA\_QUARTZ)=0, BP(CISI1\_ALPHA)=0, BP(CISI1\_BETA)=35.079061, BP(CRISTOBALITE)=0, BP(DIAMOND)=0, BP(RAPHITE)=0, BP(GRAPHITE\_L)=0, BP(N4SI3\_S)=0, BP(QUARTZ)=0, BP(QUARTZ\_S2)=0, BP(SI02\_LIQUID)=47.68706, BP(SI\_L)=0, BP(SI\_S)=0, BP(TRIDYMITE)=0, BP(TRIDYMITE\_S2)=0, BP(TRIDYMITE\_S3)=0 >>> DATA AT ITERATION 10 FROM STAGE 4 >>> DATA AT ITERATION 10 FROM STAGE 4 H=1.40325E5, P=1E5, N(C)=0.874877, N(N)=2E-4, N(O)=1.58737, N(SI)=1.66856 DEGREES OF FREEDOM 0 DEGREES OF FREEDOM U T= 2.917962E+03 BP(GAS)=59.278419, BP(BETA\_QUARTZ)=0, BP(C1SI1\_ALPHA)=0, BP(C1SI1\_BETA)=0, BP(CRISTOBALITE)=0, BP(DIAMOND)=0, BP(GRAPHITE)=0, BP(GRAPHITE\_L)=0, BP(N4SI3\_S)=0, BP(QUARTZ)=0, BP(QUARTZ\_S2)=0, BP(SI02\_LIQUID)=0, BP(SI\_L)=23.490504, BP(SI\_S)=0, BP(TRIDYMITE)=0, BP(TRIDYMITE\_S2)=0, BP(TRIDYMITE\_S3)=0 >>> DATA AT ITERATION 11 FROM STAGE H=-1.00311E6, P=1E5, N(C)=3.3844, N(N)=6.784E-4, N(O)=3.84233, N(SI)=1.26378 DEGREES OF FREEDOM 0 H=-9.22617E5, P=1E5, N(C)=2.69033, N(N)=5.18E-4, N(O)=4.00547, N(SI)=2.13913 DEGREES OF FREEDOM 0 T= 1.964263E+03 T= 1.964263E+03 BP(GAS)=56.690324, BP(BETA\_QUARTZ)=0, BP(CISI1\_ALPHA)=0, BP(CISI1\_BETA)=37.355782, BP(CRISTOBALITE)=62.435822, BP(DIAMOND)=0, BP(GRAPHITE)=0, BP(GRAPHITE\_L)=0, BP(N4SI3\_S)=0, BP(QUARTZ)=0, BP(QUARTZ\_S2)=0, BP(SIO2\_LIQUID)=0, BP(SI\_L)=0, BP(SI\_S)=0, BP(TRIDYMITE)=0, BP(TRIDYMITE\_S2)=0, BP(TRIDYMITE\_S3)=0 >>> DATA AT ITERATION 11 FROM STAGE 3 H=-6.99253E5, P=1E5, N(C)=1.63156, N(N)=3.6E-4, N(O)=3.34822, N(SI)=2.63654 DEGREES OF FREEDOM 0 I= 2.082357E+03 T= 2.082357E+03 BP(GAS)=62.812321, BP(BETA\_QUARTZ)=0, BP(C1S11\_ALPHA)=0, BP(C1S11\_BETA)=34.943937, BP(CRISTOBALITE)=0, BP(DIAMOND)=0, BP(GRAPHITE)=0, BP(GRAPHITE\_L)=0, BP(N4S13\_S)=0, BP(QUARTZ)=0, BP(QUARTZ\_S2)=0, BP(S102\_LIQUID)=49.460883, BP(SI\_L)=0, BP(SI\_S)=0, BP(TRIDYMITE)=0, BP(TRIDYMITE\_S2)=0, BP(TRIDYMITE\_S3)=0 >>> DATA AT ITERATION 11 FROM STAGE 4 H=1.17365E5, P=1E5, N(C)=0.871507, N(N)=2E-4, N(O)=1.64642, N(SI)=1.69472 DEGREES OF FREEDOM 0 D = 2.0560121032 DEGREES OF FREEDON 0 T= 2.855981E+03 BP(GAS)=60.986549, BP(BETA\_QUARTZ)=0, BP(C1SI1\_ALPHA)=0, BP(C1SI1\_BETA)=0, BP(CRISTOBALITE)=0, BP(DIAMOND)=0, BP(GRAPHITE)=0, BP(GRAPHITE\_L)=0, BP(N4SI3\_S)=0, BP(QUARTZ)=0, BP(QUARTZ\_S2)=0, BP(SI02\_LIQUID)=0, BP(SI\_L)=23.421073, BP(SI\_S)=0, BP(TRIDYMITE)=0, BP(TRIDYMITE\_S2)=0, >>> DATA AT ITERATION 12 FROM STAGE 1 H=-1.00345E6, P=1E5, N(C)=3.36452, N(N)=6.784E-4, N(O)=3.87931, N(SI)=1.31896 DEGREES OF FREEDOM 0 T= 1.785826E+03 DECODE 41 245620 - ------>>> DATA AT ITERATION 12 FROM STAGE T= 1.785826E+03 BP(GRS)=41.745842, BP(BETA\_QUARTZ)=0, BP(C1S11\_ALPHA)=0, BP(C1S11\_BETA)=4.6200248, BP(CRISTOBALITE)=71.897832, BP(DIAMOND)=0, BP(GRAPHITE)=21.265337, BP(GRAPHITE\_L)=0, BP(M4SI3\_S)=0, BP(QUARTZ)=0, BP(QUARTZ\_S2)=0, BP(SI02\_L1QUID)=0, BP(SI\_L)=0, BP(SI\_S)=0, BP(TRIDYMITE)=0, BP(TRIDYMITE\_S2)=0, BP(TRIDYMITE\_S3)=0 >>> DATA AT ITERATION 12 FROM STAGE 2 H=-9.2312E5, P=1E5, N(C)=2.62448, N(N)=5.18E-4, N(O)=4.00169, N(SI)=2.19444 DEGREES OF FREEDOM 0 T= 1.981583E+03

H=-9.13276E5, P=1E5, N(C)=2.83298, N(N)=5.18E-4, N(O)=3.91194, N(SI)=1.91242

BP(GAS)=56.956864, BP(BETA OUARTZ)=0, BP(C1SI1 ALPHA)=0, BP(GAS)=56.956864, BP(BETA\_QUARTZ)=0, BP(CISI\_ALPHA)=0, BP(CISI\_BETA)=37.363041, BP(CRISTOBALITE)=62.863929, BP(DIAMOND)=0, BP(GRAPHITE)=0, BP(GRAPHITE\_L)=0, BP(N4SI3\_S)=0, BP(QUARTZ)=0, BP(QUARTZ\_S2)=0, BP(SIO2\_LIQUID)=0, BP(SI\_L)=0, BP(SI\_S)=0, BP(TRIDYMĪTE)=0, BP(TRIDYMĪTE\_S2)=0, BP(TRIDYMĪTE\_S3)=0 >>> DATA AT ITERATION 12 FROM STAGE 3 H=-7.19679E5, P=1E5, N(C)=1.62905, N(N)=3.6E-4, N(O)=3.4097, N(SI)=2.66675 DEGREES OF FREEDOM 0  $T = 2 0.82497E \pm 0.3$ T= 2.082497E+03 BP(GAS)-63.219192, BP(BETA\_QUARTZ)=0, BP(C1SI1\_ALPHA)=0, BP(GAS)-63.219192, BP(BETA\_QUARTZ)=0, BP(CISIDBALITE)=0, BP(DIAMOND)=0, BP(GRAPHITE)=0, BP(GRAPHITE\_L)=0, BP(N4SI3\_S)=0, BP(QUARTZ)=0, BP(QUARTZ\_S2)=0, BP(SI02\_LIQUID)=51.014914, BP(SI\_L)=0, BP(SI\_S)=0, BP(TRIDYMITE)=0, BP(TRIDYMITE\_S2)=0, BP(TRIDYMITE\_S3)=0 >>> DATA AT ITERATION 12 FROM STACE 4 H=97299.2, P=1E5, N(C)=0.867541, N(N)=2E-4, N(O)=1.69815, N(SI)=1.71661 DEGREES OF FREEDOM 0 2.791245E+03 T= 2.191245E+03 BP(GAS)=62.594968, BP(BETA\_QUARTZ)=0, BP(CISI1\_ALPHA)=0, BP(CISI1\_BETA)=0, BP(CRISTOBALITE)=0, BP(DIAMOND)=0, BP(GRAPHITE)=0, BP(GRAPHITE\_L)=0, BP(N4SI3\_S)=0, BP(QUARTZ)=0, BP(QUARTZ\_S2)=0, BP(SI02\_LIQUID)=0, BP(SIL)=23.207652, BP(SI\_S)=0, BP(TRIDYMITE)=0, BP(TRIDYMITE\_S2)=0, BP(TRIDYMITE\_S3)=0 >>> DATA AT ITERATION 13 FROM STAGE 1 H=-1.00205E6, P=1E5, N(C)=3.31172, N(N)=6.784E-4, N(O)=3.86893, N(SI)=1.36009 DEGREES OF FREEDOM 0 DEGREES OF FREEDOM 0
T= 1.785826E+03
BP(GAS)=41.7826, BP(BETA\_QUARTZ)=0, BP(CISII\_ALPHA)=0,
BP(CISII\_BETA)=6.5030761, BP(CRISTOBALITE)=71.546701, BP(DIAMOND)=0,
BP(CRAPHITE)=20.051342, BP(GRAPHITE\_L)=0, BP(M4SI3\_S)=0, BP(QUARTZ)=0,
BP(QUARTZ\_S2)=0, BP(SIC\_LIQUID)=0, BP(SI\_L)=0, BP(SI\_S)=0,
BP(TRIDYMITE)=0, BP(TRIDYMITE\_S2)=0, BP(TRIDYMITE\_S3)=0
>>> DATA AT ITERATION 13 FROM STAGE 2
H=-9.24576E5, P=1E5, N(C)=2.57094, N(N)=5.18E-4, N(O)=4.00556, N(SI)=2.24663
BPCOREC OF EREFLOW 0 DEGREES OF FREEDOM 0 2= 1.994519E+03 2.082731E+03 T= 2.082731E+03 BP(GAS)=63.654312, BP(BETA\_QUARTZ)=0, BP(CISI1\_ALPHA)=0, BP(CISI1\_BETA)=34.710227, BP(CRISTOBALITE)=0, BP(DIAMOND)=0, BP(GRAPHITE)=0, BP(GRAPHITE\_L)=0, BP(N4SI3\_S)=0, BP(QUARTZ)=0, BP(QUARTZ\_S2)=0, BP(SI02\_LIQUID)=52.365328, BP(SI\_L)=0, BP(SI\_S)=0, BP(TRIDYMITE)=0, BP(TRIDYMITE\_S2)=0, BP(TRIDYMITE\_S3)=0 >>> DATA AT ITERATION 13 FROM STAGE 4 H=79895.2, P=1E5, N(C)=0.865678, N(N)=2E-4, N(O)=1.7431, N(SI)=1.73723 DEGREES OF FREEDOM 0 T= 2.721648FE403 2 721648E+03 P= 2.721648E+03 BP(GAS)=64.038962, BP(BETA\_QUARTZ)=0, BP(CISI1\_ALPHA)=0, BP(CISI1\_BETA)=0, BP(CRISTOBALITE)=0, BP(DIAMOND)=0, BP(GRAPHITE)=0, BP(CRAPHITE\_L)=0, BP(N4SI3\_S)=0, BP(QUARTZ)=0, BP(QUARTZ\_S2)=0, BP(SI02\_LIQUID)=0, BP(SI\_L)=23.039395, BP(SI\_S)=0, BP(TRIDYMITE)=0, BP(TRIDYMITE\_S2)=0, BP(SI\_DTYMITE\_S2)=0, BP(SI\_S)=0, BP(TRIDYMITE)=0, BP(TRIDYMITE\_S2)=0, BP(SI\_S1)=0, BP(SI\_S1)=0, BP(TRIDYMITE)=0, BP(TRIDYMITE\_S2)=0, BP(SI\_S1)=0, BP(TRIDYMITE\_S2)=0, BP(SI\_S1)=0, BP(TRIDYMITE\_S2)=0, BP(SI\_S1)=0, BP(TRIDYMITE\_S2)=0, BP(SI\_S1)=0, BP(TRIDYMITE\_S2)=0, BP(SI\_S1)=0, BP(TRIDYMITE\_S2)=0, BP(SI\_S1)=0, BP(TRIDYMITE\_S2)=0, BP(SI\_S1)=0, BP(TRIDYMITE\_S2)=0, BP(SI\_S1)=0, BP(TRIDYMITE\_S2)=0, BP(SI\_S1)=0, BP(TRIDYMITE\_S2)=0, BP(SI\_S1)=0, BP(TRIDYMITE\_S2)=0, BP(TRIDYMITE\_S2)=0, BP(T BP(TRIDYMITE S3)=0 >>> DATA AT ITERATION 14 FROM STAGE /// DAIA AI IIEKATIUN 14 FROM STAGE 1
H=-1.00119E6, P=1E5, N(C)=3.26815, N(N)=6.784E-4, N(O)=3.86516,
N(SI)=1.39888
DEGREES OF FREEDOM 0 1.785826E+03 T= 1.785826E+03
BP(GAS)=41.977202, BP(BETA\_QUARTZ)=0, BP(CISI1\_ALPHA)=0,
BP(CISI1\_BETA)=8.2717561, BP(CRISTOBALITE)=71.225272, BP(DIAMOND)=0,
BP(GRAPHITE)=18.915409, BP(GRAPHITE\_L)=0, BP(M4SI3\_S)=0, BP(QUARTZ)=0,
BP(QUARTZ\_S)=0, BP(SI02\_LIQUID)=0, BP(SI\_L)=0, BP(SI\_S)=0,
BP(TRIDYMITE)=0, BP(TRIDYMITE\_S2)=0, BP(TRIDYMITE\_S3)=0
>>> DATA AT ITERATION 14 FROM STAGE 2
H=-9.25814E5, P=1E5, N(C)=2.51969, N(N)=5.18E-4, N(O)=4.00932, N(SI)=2.2976
DEGREES OF FREEDOM 0
T= 2.00105E102 T= 2.001975E+03
BP(GAS)=56.899727, BP(BETA\_QUARTZ)=0, BP(C1SI1\_ALPHA)=0,
BP(C1SI1\_BETA)=37.678344, BP(CRISTOBALITE)=0, BP(DIAMOND)=0,
BP(GRAPHITE)=0, BP(GRAPHITE\_L)=0, BP(N4SI3\_S)=0, BP(QUARTZ)=0,
BP(QUARTZ\_S2)=0, BP(SIC2\_LIQUID)=64.366461, BP(SI\_L)=0, BP(SI\_S)=0,
BP((RIDYMITE)=0, BP(TRIDYMITE\_S2)=0, BP(TRIDYMITE\_S3)=0
>>> DATA AT ITERATION 14 FROM STAGE 3
H=-7.5344E5, P=1E5, N(C)=1.63225, N(N)=3.6E-4, N(O)=3.53706, N(SI)=2.7445
DEGREES OF FREEDOM 0
T= 2.083146E+03
BP(GAS)=65\_078538, BP(BETA\_OUABTZ)=0, BP(C1S11\_ALPHA)=0. T= 2.001975E+03 T= 2.083146E+03
BP(GRS)=65.078538, BP(BETA\_QUARTZ)=0, BP(CISI1\_ALPHA)=0,
BP(CISI1\_BETA)=34.68776, BP(CRISTOBALITE)=0, BP(DIAMOND)=0,
BP(GRAPHITE)=0, BP(GRAPHITE\_L)=0, BP(N45I3\_S)=0, BP(QUARTZ)=0,
BP(QUARTZ\_S)=0, BP(SI02\_LIQUID)=53.512479, BP(SI\_L)=0, BP(SI\_S)=0,
BP(TRIDYMITE)=0, BP(TRIDYMITE\_S2)=0, BP(TRIDYMITE\_S3)=0
>>> DATA AT ITERATION 14 FROM STACE 4
H=65149,9, P=1E5, N(C)=0.865118, N(N)=2E-4, N(O)=1.78129, N(SI)=1.75576
DEGREES OF FREEDOM 0 DEGREES OF FREEDOM 0 T = 2.649675E+03 BP(GAS)=65.327667, BP(BETA\_QUARTZ)=0, BP(CISI1\_ALPHA)=0, BP(CISI1\_BETA)=0, BP(CRISTOBALITE)=0, BP(DIAMOND)=0, BP(GRAPHITE]=0, BP(GRAPHITE\_L)=0, BP(N4SI3\_S)=0, BP(QUARTZ)=0, BP(QUARTZ\_S2)=0, BP(SI02\_LIQUID)=0, BP(SI\_L)=22.875373, BP(SI\_S)=0, BP(TRIDYMITE)=0, BP(TRIDYMITE\_S2)=0, BP(TRIDYMITE\_S3)=0 >>> DATA AT ITERATION 15 FROM STAGE 1
H=-9.99863B5, P=1E5, N(C)=3.22232, N(N)=6.784E-4, N(O)=3.84582,
N(SI)=1.42466
DEGREES OF FREEDOM 0
T= 1.78606CF103 T= 1.785826E+03 T= 1.785826E+03 BP(GRS)=41.607103, BP(BETA\_QUARTZ)=0, BP(C1S11\_ALPHA)=0, BP(C1S11\_BETA)=9.4314288, BP(CRISTOBALITE)=71.039976, BP(DIAMOND)=0, BP(GRAPHITE)=18.175039, BP(GRAPHITE\_L)=0, BP(M4ST3\_S)=0, BP(QUARTZ)=0, BP(QUARTZ\_S2)=0, BP(SIO2\_L1QUID)=0, BP(SI\_L)=0, BP(SI\_S)=0, BP(TRIDYMITE)=0, BP(TRIDYMITE\_S2)=0, BP(TRIDYMITE\_S3)=0 >>> DATA AT ITERATION 15 FROM STAGE 2 H=-9.28208E5, P=1E5, N(C)=2.49189, N(N)=5.18E-4, N(O)=4.03654, N(SI)=2.34977 DEGREES OF FREEDOM 0 2.011374E+03 BP(CAS)=58.095641, BP(BETA\_QUARTZ)=0, BP(C1SI1\_ALPHA)=0, BP(C1SI1\_BETA)=37.727938, BP(CRISTOBALITE)=0, BP(DIAMOND)=0,

BP(GRAPHITE)=0, BP(GRAPHITE\_L)=0, BP(N4SI3\_S)=0, BP(QUARTZ)=0, BP(QUARTZ\_S2)=0, BP(SIO2\_LIQUID)=64.687647, BP(SI\_L)=0, BP(SI\_S)=0, BP(TRIDYMITE)=0, BP(TRIDYMITE\_S2)=0, BP(TRIDYMITE\_S3)=0 >>> DATA AT ITERATION 15 FROM STAGE 3 H=-7.66271E5, P=1E5, N(C)=1.63303, N(N)=3.6E-4, N(O)=3.5783, N(SI)=2.77058 DEGREES OF FREEDOM 0 DEGREES OF FREEDOM 0 T= 2.083324E+03 BP(GAS)=65.468307, BP(BETA\_QUARTZ)=0, BP(C1S11\_ALPHA)=0, BP(C1S11\_BETA)=34.724895, BP(CR15TOBALITE)=0, BP(DIAMOND)=0, BP(GRAPHITE)=0, BP(GRAPHITE\_L)=0, BP(N4S13\_S)=0, BP(QUARTZ)=0, BP(QUARTZ\_S2)=0, BP(SI02\_LIQUID)=54.487318, BP(SI\_L)=0, BP(SI\_S)=0, BP(TRIDYMITE)=0, BP(TRIDYMITE\_S2)=0, BP(TRIDYMITE\_S3)=0 >>> DAT AT ITERATION 15 FROM STACE 4 H=52616., P=1E5, N(C)=0.866044, N(N)=2E-4, N(O)=1.81373, N(SI)=1.77291 DEGREES 0F FREEDOM 0 T= 2.575865E+03 2.575865E+03 BP(GAS)=66.4689, BP(BETA\_QUARTZ)=0, BP(C1SI1\_ALPHA)=0, BP(C1SI1\_BETA)=0, BP(GAS)=66.4689, BP(BETA\_QUARTZ)=0, BP(C1SI1\_ALPHA)=0, BP(C1SI1\_BETA)=0, BP(CRISTOBALITE)=0, BP(DIAMOND)=0, BP(CRAPHITE)=0, BP(CRAPHITE\_L)=0, BP(N4SI3\_S)=0, BP(QUARTZ)=0, BP(QUARTZ\_S2)=0, BP(SI02\_LIQUID)=0, BP(SI\_L)=22.746115, BP(SI\_S)=0, BP(TRIDYMITE)=0, BP(TRIDYMITE\_S2)=0, CONCENTRY, CONCENTRY BP(TRIDYMITE\_S3)=0 >>> DATA AT ITERATION 16 FROM STAGE H=-1.00007E6, P=1E5, N(C)=3.19911, N(N)=6.784E-4, N(O)=3.86199, N(SI)=1.46355 DEGREES OF FREEDOM 0 E 1.785826E+03
BP(GAS)=42.375412, BP(BETA\_QUARTZ)=0, BP(C1SI1\_ALPHA)=0, BP(GAS)=42.375412, BP(BETA\_QUART2)=0, BP(CISI1\_ALPHA)=0, BP(CISI1\_BETA)=11.209868, BP(CRISTOBALITE)=70.703913, BP(DIAMOND)=0, BP(CRAPHITE)=17.036612, BP(GRAPHITE\_L)=0, BP(N4SI3\_S)=0, BP(QUART2)=0, BP(QUART2\_S2)=0, BP(SIO2\_LIQUID)=0, BP(SI\_L)=0, BP(SI\_S)=0, BP(TRIDYMITE)=0, BP(TRIDYMITE\_S2)=0, BP(TRIDYMITE\_S3)=0 >>> DATA AT ITERATION 16 FROM STAGE 2 H=-9.28527E5, P=1E5, N(C)=2.44149, N(N)=5.18E-4, N(O)=4.03726, N(SI)=2.39893 DEGREES OF FREEDOM 0 r= 2.020303TFL03 T= 2.020037E+03 T= 2.020037E+03 BP(GAS)=58.591619, BP(BETA\_QUARTZ)=0, BP(C1S11\_ALPHA)=0, BP(C1S11\_BETA)=37.771357, BP(CRISTOBALITE)=0, BP(DIAMOND)=0, BP(GRAPHITE)=0, BP(GRAPHITE\_L)=0, BP(N4SI3\_S)=0, BP(QUARTZ)=0, BP(QUARTZ\_S2)=0, BP(SI02\_LIQUID)=64.935199, BP(SI\_L)=0, BP(SI\_S)=0, BP(TRIDYMITE)=0, BP(TRIDYMITE\_S2)=0, BP(TRIDYMITE\_S3)=0 >>> DATA AT ITERATION 16 FROM STAGE 3 H=-7.76568E5, P=1E5, N(C)=1.63486, N(N)=3.6E-4, N(O)=3.6125, N(SI)=2.79319 DEGREES OF FREEDOM 0 T= 2.083472E+03 I<sup>=</sup> 2.0834/2E+03 BP(GAS)=65.828608, BP(BETA\_QUARTZ)=0, BP(CISI1\_ALPHA)=0, BP(CISI1\_BETA)=34.789071, BP(CRISTOBALITE)=0, BP(DIAMOND)=0, BP(GRAPHITE)=0, BP(GRAPHITE\_L)=0, BP(N4SI3\_S)=0, BP(QUARTZ)=0, BP(QUARTZ\_S2)=0, BP(SI02\_LIQUID)=55.266798, BP(SI\_L)=0, BP(SI\_S)=0, BP(TRIDYMITE)=0, BP(TRIDYMITE\_S2)=0, BP(TRIDYMITE\_S3)=0 >>> DATA AT ITERATION 16 FROM STAGE 4 >>> DATA AT ITERATION 16 FROM STAGE 4 H=42605.4, P=1E5, N(C)=0.867644, N(N)=2E-4, N(O)=1.83968, N(SI)=1.78749 DEGREES OF FREEDOM 0 DEGREES OF FREEDOM U T= 2.507707E+03 BP(GAS)=67.422071, BP(BETA\_QUARTZ)=0, BP(C1SI1\_ALPHA)=0, BP(C1SI1\_BETA)=0, BP(CRISTOBALITE)=0, BP(DIAMOND)=0, BP(GRAPHITE)=0, BP(GRAPHITE\_L)=0, BP(N4SI3\_S)=0, BP(QUARTZ)=0, BP(QUARTZ\_S2)=0, BP(SI02\_LIQUID)=0, BP(SI\_L)=22.6366, BP(SI\_S)=0, BP(TRIDYMITE)=0, BP(TRIDYMITE\_S2)=0, BP(TRIDYMITE\_S3)=0 >>> DATA AT ITERATION 17 FROM STAGE H=-9.9918155, P=155, N(C)=3.15804, N(N)=6.784E-4, N(O)=3.8585, N(SI)=1.50085 DEGREES OF FREEDOM 0 DEGREES OF FREEDOM 0 T= 1.785826E+03 BP(GAS)=42.570553, BP(BETA\_QUARTZ)=0, BP(CISI1\_ALPHA)=0, BP(CISI1\_BETA)=12.913325, BP(CRISTOBALITE)=70.390441, BP(DIAMOND)=0, BP(CRAPHITE)=15.949972, BP(CRAPHITE\_L)=0, BP(N4SIS)=0, BP(QUARTZ)=0, BP(QUARTZ\_S2)=0, BP(SIO2\_LIQUID)=0, BP(SI\_L)=0, BP(SI\_S)=0, BP(TRIDYMITE)=0, BP(TRIDYMITE\_S2)=0, BP(TRIDYMITE\_S3)=0 >>> DATA AT ITERATION 17 FROM STACE 2 +--0.2656F5 = D=155\_N(C)=2.39302\_N(N)=5\_18E\_4\_N(O)=4.03732\_N(SI)=2.44 H=-9.28656E5, P=1E5, N(C)=2.39392, N(N)=5.18E-4, N(O)=4.03732, N(SI)=2.4454 DEGREES OF FREEDOM 0 T= 2.027376E+03 T= 2.027376E+03 BP(GAS)=59.074267, BP(BETA\_QUARTZ)=0, BP(CISI1\_ALPHA)=0, BP(CISI1\_BETA)=37.816728, BP(CRISTOBALITE)=0, BP(DIAMOND)=0, BP(GRAPHITE)=0, BP(GRAPHITE\_L)=0, BP(N4SI3\_S)=0, BP(QUARTZ)=0, BP(QUARTZ\_S2)=0, BP(SI02\_LIQUID)=65.141742, BP(SI\_L)=0, BP(SI\_S)=0, BP(TRIDYMITE)=0, BP(TRIDYMITE\_S2)=0, BP(TRIDYMITE\_S3)=0 >>> DATA AT ITERATION 17 FROM STAGE 3 H=-7.84668E5, P=1E5, N(C)=1.63727, N(N)=3.6E-4, N(O)=3.64014, N(SI)=2.81254 DEGREES OF FREEDOM 0 2.083598E+03 T= 2.083598E+03 BP(GRS)=66.144587, BP(BETA\_QUARTZ)=0, BP(CISI1\_ALPHA)=0, BP(CISI1\_BETA)=34.875517, BP(CRISTOBALITE)=0, BP(DIAMOND)=0, BP(GRAPHITE)=0, BP(GRAPHITE\_L)=0, BP(N4SI3\_S)=0, BP(QUARTZ)=0, BP(QUARTZ\_S2)=0, BP(SIO2\_LIQUID)=55.878823, BP(SI\_L)=0, BP(SI\_S)=0, BP(TRIDYMITE)=0, BP(TRIDYMITE\_S2)=0, BP(TRIDYMITE\_S3)=0 >>> DATA AT ITERATION 17 FROM STAGE 4 H=34757.6, P=1E5, N(C)=0.8698, N(N)=2E-4, N(O)=1.86005, N(SI)=1.79983 DEGREES OF FREEDOM 0 D 2.44704CF103 DEGREES OF FREEDOM 0 T= 2.447966E+03 BP(GAS)=68.189731, BP(BETA\_QUARTZ)=0, BP(C1SI1\_ALPHA)=0, BP(C1SI1\_BETA)=0, BP(CRISTOBALITE)=0, BP(DIAMOND)=0, BP(GRAPHITE)=0, BP(GRAPHITE\_L)=0, BP(N4SI3\_S)=0, BP(QUARTZ)=0, BP(QUARTZ\_S2)=0, BP(SI02\_LIQUID)=0, BP(SI\_L)=22.567411, BP(SI\_S)=0, BP(TRIDYMITE)=0, BP(TRIDYMITE\_S2)=0, BP(TRIDYMITE\_S3)=0 >>> DATA AT ITERATION 18 FROM STAGE 1 H=-9.98331E5, P=1E5, N(C)=3.11923, N(N)=6.784E-4, N(O)=3.85516, N(SI)=1.53616 DECREES OF FREEDOM 0 F= 1.785827E+03 >>> DATA AT ITERATION 18 FROM STAGE T= 1.785827E+03
BP(GRS)=42.754622, BP(BETA\_QUARTZ)=0, BP(CISI1\_ALPHA)=0,
BP(CISI1\_BETA)=14.526169, BP(CRISTOBALITE)=70.09308, BP(DIAMOND)=0,
BP(GRAPHITE)=14.922319, BP(GRAPHITE\_L)=0, BP(MSI3\_S)=0, BP(QUARTZ)=0,
BP(QUARTZ\_S)=0, BP(SI02\_LIQUID)=0, BP(SI\_L)=0, BP(SI\_S)=0,
BP(TRIDYMITE)=0, BP(TRIDYMITE\_S2)=0, BP(TRIDYMITE\_S3)=0
>>> DATA AT ITERATION 18 FROM STAGE 2
H=-9.28547E5, P=1E5, N(C)=2.34912, N(N)=5.18E-4, N(O)=4.03628, N(SI)=2.4885
DEGREES OF FREEDOM 0
T= 2.03266FL03 DEGREES OF FREEDOM U T= 2.033605E+03 BP(GAS)=59.522046, BP(BETA\_QUARTZ)=0, BP(C1SI1\_ALPHA)=0, BP(CISI1\_BETA)=37.858508, BP(CRISTOBALITE)=0, BP(DIAMOND)=0, BP(GRAPHITE)=0, BP(GRAPHITE\_L)=0, BP(N4SI3\_S)=0, BP(QUARTZ)=0, BP(QUARTZ\_S2)=0, BP(SI02\_LIQUID)=65.307945, BP(SI\_L)=0, BP(SI\_S)=0, BP(TRIDYMITE)=0, BP(TRIDYMITE\_S2)=0, BP(TRIDYMITE\_S3)=0

>>> DATA AT ITERATION 18 FROM STAGE H=-7.9095E5, P=1E5, N(C)=1.64004, N(N)=3.6E-4, N(O)=3.66197, N(SI)=2.82819 DEGREES OF FREEDOM 0 T= 2.083688E+03 T= 2.083688E+03 BP(GAS)=66.403735, BP(BETA\_QUARTZ)=0, BP(C1SI1\_ALPHA)=0, BP(GAS)=66.403735, BP(BETA\_QUARTZ)=0, BP(C1SI1\_BETA)=0, BP(DIAMOND)=0, BP(GRAPHITE)=0, BP(GRAPHITE\_L)=0, BP(N45I3\_S)=0, BP(QUARTZ)=0, BP(QUARTZ\_S2)=0, BP(SI02\_LIQUID)=56.352228, BP(SI\_L)=0, BP(SI\_S)=0, BP(TRIDYMITE)=0, BP(TRIDYMITE\_S2)=0, BP(TRIDYMITE\_S3)=0 >>> DATA AT ITERATION 18 FROM STACE 4 H=28693.4, P=1E5, N(C)=0.872034, N(N)=2E-4, N(O)=1.87581, N(SI)=1.80994 DEGREES OF FREEDOM 0 2.398232E+03 T= 2.398232E+03 BP(GRS)=68.793565, BP(BETA\_QUARTZ)=0, BP(CISI1\_ALPHA)=0, BP(CISI1\_BETA)=0, BP(CRISTOBALITE)=0, BP(DIAMOND)=0, BP(GRAPHITE)=0, BP(GRAPHITE\_L)=0, BP(N4SI3\_S)=0, BP(QUARTZ)=0, BP(QUARTZ\_S2)=0, BP(SI02\_LIQUID)=0, BP(SIL)=22.52654, BP(SI\_S)=0, BP(TRIDYMITE)=0, BP(TRIDYMITE\_S2)=0, BP(TRIDYMITE\_S3)=0 >>> DATA AT ITERATION 19 FROM STAGE 1
H=-9.97507E5, P=1E5, N(C)=3.08274, N(N)=6.784E-4, N(O)=3.8516, N(SI)=1.569
DEGREES OF FREEDOM 0
1 785927P103 1.785827E+03 E = 2.038832E+03
BP(GAS)=59.919125, BP(BETA\_QUARTZ)=0, BP(C1SI1\_ALPHA)=0, BP(GAS)=59.919125, BP(BETA\_QUARTZ)=0, BP(C1S11\_ALPHA)=0, BP(C1S11\_BETA)=37.894909, BP(CRISTOBALITE)=0, BP(DIAMOND)=0, BP(GRAPHITE)=0, BP(GRAPHITE\_L)=0, BP(N4S13\_S)=0, BP(QUARTZ)=0, BP(QUARTZ\_S2)=0, BP(SI02\_LIQUID)=65.440555, BP(SI\_L)=0, BP(SI\_S)=0, BP(TRIDYMITE)=0, BP(TRIDYMITE\_S2)=0, BP(TRIDYMITE\_S3)=0 >>> DATA AT ITERATION 19 FROM STAGE 3 H=-7.95775E5, P=1E5, N(C)=1.64273, N(N)=3.6E-4, N(O)=3.67899, N(SI)=2.84056 DEGREES OF FREEDOM 0 P= 2.083751E+03 T= 2.083751E+03 T= 2.083751E+03 BP(GAS)=66.611155, BP(BETA\_QUARTZ)=0, BP(CISI1\_ALPHA)=0, BP(CISI1\_BETA)=35.046897, BP(CRISTOBALITE)=0, BP(DIAMOND)=0, BP(GRAPHITE)=0, BP(GRAPHITE\_L)=0, BP(N4SI3\_S)=0, BP(QUARTZ)=0, BP(QUARTZ\_S2)=0, BP(SI02\_LIQUID)=56.715065, BP(SI\_L)=0, BP(SI\_S)=0, BP(TRIDYMITE)=0, BP(TRIDYMITE\_S2)=0, BP(TRIDYMITE\_S3)=0 >>> DATA AT ITERATION 19 FROM STAGE 4 H=24048.8, P=1E5, N(C)=0.874075, N(N)=2E-4, N(O)=1.88789, N(SI)=1.81802 DEGREES OF FREEDOM 0 T= 2.358255L03 2.358285E+03 IF 2.358285E403 BP(GAS)=69.261131, BP(BETA\_QUARTZ)=0, BP(CISI1\_ALPHA)=0, BP(CISI1\_BETA)=0, BP(CRISTOBALITE)=0, BP(DIAMOND)=0, BP(GRAPHITE)=0, BP(GRAPHITE\_L)=0, BP(N4SI3\_S)=0, BP(QUARTZ)=0, BP(QUARTZ\_S2)=0, BP(SI02\_LIQUID)=0, BP(SIL\_L)=22.503633, BP(SI\_S)=0, BP(TRIDYMITE)=0, BP(TRIDYMITE\_S2)=0, BP(TRIDYMITE\_S3)=0 >>> DATA AT ITERATION 20 FROM STAGE 1 H=-9.96727E5, P=1E5, N(C)=3.04912, N(N)=6.784E-4, N(O)=3.84782, N(SI)=1.59879 DEGREES OF FREEDOM 0 T = 1.785827E+03 BP(GAS)=43.042147, BP(BETA\_QUARTZ)=0, BP(C1SI1\_ALPHA)=0, BP(C1SI1\_BETA)=17.387655, BP(CRISTOBALITE)=69.565062, BP(DIAMOND)=0, BP(GRAPHITE)=13.100767, BP(GRAPHITE\_L)=0, BP(M4SI3\_S)=0, BP(QUARTZ)=0, BP(QUARTZ\_S2)=0, BP(SI02\_LIQUID)=0, BP(SI\_L)=0, BP(SI\_S)=0, BP(TRIDYMITE)=0, BP(TRIDYMITE\_S2)=0, BP(TRIDYMITE\_S3)=0 >>> DATA AT ITERATION 20 FROM STAGE 2 H=-9.27909E5, P=1E5, N(C)=2.27042, N(N)=5.18E-4, N(O)=4.03169, N(SI)=2.56201 DEGREES OF FREEDOM 0 T = 2.043175E+03 BP(GAS)=60 26286. BP(BETA QUARTZ)=0, BP(C1SL1\_ALPHA)=0. 1 785827E+03 T= 2.043175E+03 BP(GAS)=60.26286, BP(BETA\_QUARTZ)=0, BP(CISI1\_ALPHA)=0, BP(CISI1\_BETA)=37.925513, BP(CRISTOBALITE)=0, BP(DIAMOND)=0, BP(GRAPHITE)=0, BP(GRAPHITE\_L)=0, BP(N4SI3\_S)=0, BP(QUARTZ)=0, BP(QUARTZ\_S2)=0, BP(SIO2\_LIQUD)=65.546005, BP(SI\_L)=0, BP(SI\_S)=0, BP(TRIDYMITE)=0, BP(TRIDYMITE\_S2)=0, BP(TRIDYMITE\_S3)=0 >>> DATA AT ITERATION 20 FROM STAGE 3 H=-7.99465E5, P=1E5, N(C)=1.64513, N(N)=3.6E-4, N(O)=3.69216, N(SI)=2.85019 DEGREES OF FREEDOM 0 T= 2.00305E103 DEGREES OF FREEDOM 0 T= 2.083795E+03 BP(GAS)=66.774912, BP(BETA\_QUARTZ)=0, BP(CISI1\_ALPHA)=0, BP(CISI1\_BETA)=35.116372, BP(CRISTOBALITE)=0, BP(DIAMOND)=0, BP(GRAPHITE)=0, BP(GRAPHITE\_L)=0, BP(N4SI3\_S)=0, BP(QUARTZ)=0, BP(QUARTZ\_S2)=0, BP(SI02\_LIQUID)=56.991941, BP(SI\_L)=0, BP(SI\_S)=0, BP(TRIDYMITE)=0, BP(TRIDYMITE\_S2)=0, BP(TRIDYMITE\_S3)=0 >>> DATA AT ITERATION 20 FROM STAGE 4 H=20506.2, P=1E5, N(C)=0.875807, N(N)=2E-4, N(O)=1.89711, N(SI)=1.82436 DEGREES OF FREEDOM 0 T= 2.326902E+03 U= 2.3269U2E+03 BP(GAS)=69.620213, BP(BETA\_QUARTZ)=0, BP(CISI1\_ALPHA)=0, BP(CISI1\_BETA)=0, BP(CRISTOBALITE)=0, BP(DIAMOND)=0, BP(GRAPHITE)=0, BP(GRAPHITE\_L)=0, BP(N4SI3\_S)=0, BP(QUARTZ)=0, BP(QUARTZ\_S2)=0, BP(SI02\_LIQUID)=0, BP(SI\_L)=22.490901, BP(SI\_S)=0, BP(TRIDYMITE)=0, BP(TRIDYMITE\_S2)=0, BP(TRIDYMITE\_S3)=0 21 FROM STAGE >>> DATA AT ITERATION H=-9.96006E5, P=1E5, N(C)=3.01883, N(N)=6.784E-4, N(O)=3.84399, N(SI)=1.62523 DEGREES OF FREEDOM 0 1.785827E+03 T= 1.785827E403
BP(GRS)=43.142842, BP(BETA\_QUARTZ)=0, BP(CISI1\_ALPHA)=0,
BP(CISI1\_BETA)=18.595742, BP(CRISTOBALITE)=69.342396, BP(DIAMOND)=0,
BP(GRAPHITE)=12.332156, BP(GRAPHITE\_L)=0, BP(M4SI3\_S)=0, BP(QUARTZ\_S2)=0, BP(SIL)=0, BP(SIL)=0, BP(SISIS)=0,
BP(TRIDYMITE)=0, BP(TRIDYMITE\_S2)=0, BP(TRIDYMITE\_S3)=0
>>> DATA AT ITERATION 21 FROM STAGE 2 H=-9.27508E5, P=1E5, N(C)=2.23735, N(N)=5.18E-4, N(O)=4.02883, N(SI)=2.59209 DEGREES OF FREEDOM 0 2 046761E+03 T= 2.046761E+03 BP(GAS)=60.555657, BP(BETA\_QUARTZ)=0, BP(CISI1\_ALPHA)=0, BP(CISI1\_BETA)=37.95068, BP(CRISTOBALITE)=0, BP(DIAMOND)=0, BP(GRAPHITE)=0, BP(GRAPHITE\_L)=0, BP(N4SI3\_S)=0, BP(QUARTZ)=0, BP(QUARTZ\_S)=0, BP(SIO2\_LIQUD)=65.629721, BP(SI\_L)=0, BP(SI\_S)=0, BP(TRIDYMITE)=0, BP(TRIDYMITE\_S2)=0, BP(TRIDYMITE\_S3)=0 >>> DATA AT ITERATION 21 FROM STAGE 3 H=-8.02281E5, P=1E5, N(C)=1.64714, N(N)=3.6E-4, N(O)=3.70232, N(SI)=2.85765 DEGREES OF FREEDOM 0

2.083827E+03 T= 2.083827E403 BP(GAS)=66.9036866, BP(BETA\_QUARTZ)=0, BP(CISI1\_ALPHA)=0, BP(CISI1\_BETA)=35.172894, BP(CRISTOBALITE)=0, BP(DIAMOND)=0, BP(GRAPHITE)=0, BP(GRAPHITE\_L)=0, BP(N4SI3\_S)=0, BP(QUARTZ)=0, BP(QUARTZ\_S2)=0, BP(SI02\_LIQUID)=57.202793, BP(SI\_L)=0, BP(SI\_S)=0, BP(TRIDYMITE)=0, BP(TRIDYMITE\_S2)=0, BP(TRIDYMITE\_S3)=0 >>> DATA AT ITERATION 21 FROM STAGE 4 H=17809.2, P=LE5, N(C)=0.877217, N(N)=2E-4, N(O)=1.90413, N(SI)=1.82928 DEGREES OF FREEDOM 0 2.302569E+03 IF 2.302569E+03 BP(GAS)=69.894815, BP(BETA\_QUARTZ)=0, BP(CISI1\_ALPHA)=0, BP(CISI1\_BETA)=0, BP(CRISTOBALITE)=0, BP(DIAMOND)=0, BP(GRAPHITE)=0, BP(GRAPHITE\_L)=0, BP(N4SI3\_S)=0, BP(QUARTZ)=0, BP(QUARTZ\_S2)=0, BP(SI02\_LIQUID)=0, BP(SIL\_L)=22.483673, BP(SI\_S)=0, BP(TRIDYMITE)=0, BP(TRIDYMITE\_S2)=0, BP(TRIDYMITE\_S3)=0 ------>>> DATA AT ITERATION 22 FROM STAGE 1
H=-9.95358E5, P=1E5, N(C)=2.99203, N(N)=6.784E-4, N(O)=3.84029,
N(SI)=1.64831
DEGREES OF FREEDOM 0 T= 1.785827E+03 T= 1.785827E+03 BP(GAS)=43.220494, BP(BETA\_QUARTZ)=0, BP(C1SI1\_ALPHA)=0, BP(CISI1\_BETA)=19.650414, BP(CRISTOBALITE)=69.148215, BP(DIAMOND)=0, BP(GRAPHITE)=11.661297, BP(GRAPHITE\_L)=0, BP(N4SI3\_S)=0, BP(QUARTZ)=0, BP(QUARTZ\_S2)=0, BP(SI02\_LIQUID)=0, BP(SI\_L)=0, BP(SI\_S)=0, BP(TRIDYMITE)=0, BP(TRIDYMITE\_S2)=0, BP(TRIDYMITE\_S3)=0 >>> DATA AT ITERATION 22 FROM STAGE 2 H=-9.27105E5, P=1E5, N(C)=2.20849, N(N)=5.18E-4, N(0)=4.02593, N(SI)=2.61797 DEGREES OF FREEDOM 0 2.049708E+03 T= 2.049708E+03
BP(GAS)=60.802621, BP(BETA\_QUARTZ)=0, BP(CISI1\_ALPHA)=0,
BP(CISI1\_BETA)=37.971114, BP(CRISTOBALITE)=0, BP(DIAMOND)=0,
BP(GRAPHITE)=0, BP(GRAPHITE\_L)=0, BP(N4SI3\_S)=0, BP(QUARTZ)=0,
BP(QUARTZ\_S2)=0, BP(SI02\_LIQUID)=65.696163, BP(SI\_L)=0, BP(SI\_S)=0,
BP(TRIDYMITE)=0, BP(TRIDYMITE\_S2)=0, BP(TRIDYMITE\_S3)=0
>>> DATA AT ITERATION 22 FROM STAGE 3
>>> DATA AT ITERATION 22 FROM STAGE 3 >>> DATA AT ITERATION 22 FROM STAGE 3 H=-8.04427E5, P=1E5, N(C)=1.64878, N(N)=3.6E-4, N(O)=3.71015, N(SI)=2.86341 DEGREES OF FREEDOM 0 T= 2.083850E+03 T= 2.083850E+03
BP(GAS)=67.004966, BP(BETA\_QUARTZ)=0, BP(C1SI1\_ALPHA)=0,
BP(C1SI1\_BETA)=35.217743, BP(CRISTOBALITE)=0, BP(DIAMOND)=0,
BP(CRAPHITE)=0, BP(GRAPHITE\_L)=0, BP(N4SI3\_S)=0, BP(QUARTZ)=0,
BP(QUARTZ\_S2)=0, BP(SI02\_LIQUID)=57.363223, BP(SI\_L)=0, BP(SI\_S)=0,
BP(TRIDYMITE)=0, BP(TRIDYMITE\_S2)=0, BP(TRIDYMITE\_S3)=0
>>> DATA AT ITERATION 22 FROM STAGE 4
H=15757.7, P=1E5, N(C)=0.878336, N(N)=2E-4, N(O)=1.90947, N(SI)=1.83307
DEGREES OF FREEDOM 0
T= 2.288455E403 2.283845E+03 T= 2.283845E+03 BP(GRS)=70.104344, BP(BETA\_QUARTZ)=0, BP(CISI1\_ALPHA)=0, BP(CISI1\_BETA)=0, BP(CRISTOBALITE)=0, BP(DIAMOND)=0, BP(GRAPHITE)=0, BP(GRAPHITE\_L)=0, BP(N4SI3\_S)=0, BP(QUARTZ)=0, BP(QUARTZ\_S2)=0, BP(SI02\_LIQUID)=0, BP(SI\_L)=22.479422, BP(SI\_S)=0, BP(TRIDYMITE)=0, BP(TRIDYMITE\_S2)=0, BP(TRIDYMITE\_S3)=0 >>> DATA AT ITERATION 23 FROM STAGE H=-9.94784E5, P=1E5, N(C)=2.96867, N(N)=6.784E-4, N(O)=3.83684, N(SI)=1.66821 DEGREES OF FREEDOM 0 DEGREES OF FREEDOM 0 T= 1.785827E+03 BP(GAS)=43.280013, BP(BETA\_QUARTZ)=0, BP(C1S11\_ALPHA)=0, BP(CS1)=BETA)=20.559619, BP(CRISTOBALITE)=68.980974, BP(DIAMOND)=0, BP(GRAPHITE)=11.083055, BP(GRAPHITE\_L)=0, BP(MS13\_S)=0, BP(QUARTZ)=0, BP(QUARTZ\_S2)=0, BP(S102\_LIQUID)=0, BP(S1L)=0, BP(SI\_S)=0, BP(TRIDYMITE)=0, BP(TRIDYMITE\_S2)=0, BP(TRIDYMITE\_S3)=0 >>> DATA AT ITERATION 23 FROM STAGE 2 +--9.26721E5 = D=155\_N(C)=2\_19261\_N(N)=5\_18E\_A\_N(C)=4\_02315\_N(S1)=2\_64 H=-9.26721E5, P=1E5, N(C)=2.18361, N(N)=5.18E-4, N(O)=4.02315, N(SI)=2.64002 DEGREES OF FREEDOM 0 T= 2.052127E+03 T= 2.052127E+03 BP(GAS)=61.009565, BP(BETA\_QUARTZ)=0, BP(CISI1\_ALPHA)=0, BP(CISI1\_BETA)=37.987587, BP(CRISTOBALITE)=0, BP(DIAMOND)=0, BP(GRAPHITE)=0, BP(GRAPHITE\_L)=0, BP(N4SI3\_S)=0, BP(QUARTZ)=0, BP(QUARTZ\_S2)=0, BP(SIO2\_LIQUID)=65.748921, BP(SI\_L)=0, BP(SI\_S)=0, BP(TRIDYMITE)=0, BP(TRIDYMITE\_S2)=0, BP(TRIDYMITE\_S3)=0 >>> DATA AT ITERATION 23 FROM STAGE 3 H=-8.06062E5, P=1E5, N(C)=1.65008, N(N)=3.6E-4, N(O)=3.71618, N(SI)=2.86785 DEGREES OF FREEDOM 0 2.083867E+03 T= 2.083867E+03 BP(GRS)=67.084737, BP(BETA\_QUARTZ)=0, BP(CISI1\_ALPHA)=0, BP(GRS)=67.084737, BP(BETA\_QUARTZ)=0, BP(CISI1\_BETA)=0, BP(DIAMOND)=0, BP(GRAPHITE)=0, BP(GRAPHITE\_L)=0, BP(N4SI3\_S)=0, BP(QUARTZ)=0, BP(QUARTZ\_S2)=0, BP(SI02\_LIQUID)=57.485245, BP(SI\_L)=0, BP(SI\_S)=0, BP(TRIDYMITE)=0, BP(TRIDYMITE\_S2)=0, BP(TRIDYMITE\_S3)=0 >>> DATA AT ITERATION 23 FROM STAGE 4 H=14197.5, P=1E5, N(C)=0.87921, N(N)=2E-4, N(O)=1.91353, N(SI)=1.83597 DEGREES OF FREEDOM 0 T= 2.269500E+03 P= 2.269500E+03 BP(GAS)=70.264028, BP(BETA\_QUARTZ)=0, BP(CISI1\_ALPHA)=0, BP(CISI1\_BETA)=0, BP(CRISTOBALITE)=0, BP(DIAMOND)=0, BP(GRAPHITE)=0, BP(CRAPHITE\_L)=0, BP(N4SI3\_S)=0, BP(QUARTZ)=0, BP(QUARTZ\_S2)=0, BP(SI02\_LIQUID)=0, BP(SI\_L)=22.476822, BP(SI\_S)=0, BP(TRIDYMITE)=0, BP(TRIDYMITE\_S2)=0, BP(SI\_DTYMITE\_S2)=0, BP(SI\_S)=0, BP(TRIDYMITE)=0, BP(TRIDYMITE\_S2)=0, BP(SI\_S1)=23.476822, BP(SI\_S)=0, BP(TRIDYMITE)=0, BP(TRIDYMITE\_S2)=0, BP(SI\_S1)=23.476822, BP(SI\_S)=0, BP(TRIDYMITE)=0, BP(TRIDYMITE\_S2)=0, BP(SI\_S1)=23.476822, BP(SI\_S1)=0, BP(TRIDYMITE)=0, BP(TRIDYMITE\_S2)=0, BP(SI\_S1)=23.476822, BP(SI\_S1)=0, BP(TRIDYMITE)=0, BP(TRIDYMITE\_S2)=0, BP(SI\_S1)=23.476822, BP(SI\_S1)=0, BP(TRIDYMITE)=0, BP(TRIDYMITE\_S2)=0, BP(SI\_S1)=0, BP(SI\_S1)=0, BP(SI\_S1)=0, BP(SI\_S1)=0, BP(TRIDYMITE\_S2)=0, BP(SI\_S1)=0, BP(SI\_S1)=0, BP(SI\_S1)=0, BP(SI\_S1)=0, BP(TRIDYMITE\_S2)=0, BP(SI\_S1)=0, BP(TRIDYMITE\_S2)=0, BP(SI\_S1)=0, BP(TRIDYMITE\_S2)=0, BP(SI\_S1)=0, BP(TRIDYMITE\_S2)=0, BP(SI\_S1)=0, BP(TRIDYMITE\_S2)=0, BP(SI\_S1)=0, BP(TRIDYMITE\_S2)=0, BP(SI\_S1)=0, BP(TRIDYMITE\_S2)=0, BP(TRIDYMITE\_S1)=0, BP(TRIDYMITE\_S2)=0, BP(TRIDYMITE\_S1)=0, BP(TRIDYMITE\_S2)=0, BP(TRIDYMITE\_S1)=0, BP(TRIDYMITE\_S2)=0, BP(TRIDYMITE\_S1)=0, BP(TRIDYMITE\_S2)=0, BP(TRIDYMITE\_S1)=0, BP(TRIDYMITE\_S2)=0, BP(TRIDYMITE\_S1)=0, BP(TRIDYMITE\_S2)=0, BP(TRIDYMITE\_S1)=0, BP(TRIDYMITE\_S2)=0, BP(TRIDYMITE\_S1)=0, BP(TRIDYMITE\_S1)=0, BP >>> DATA AT ITERATION 24 FROM STAGE 1
H=-9.94284E5, P=1E5, N(C)=2.94854, N(N)=6.784E-4, N(O)=3.83371,
N(SI)=1.68521
DEGREES OF FREEDOM 0
I= 1.785827E+03
BP(GAS)=43.32EFC1 BP(TRIDYMITE\_S3)=0 T= 1.785827E+03
BP(GAS)=43.325561, BP(BETA\_QUARTZ)=0, BP(CISI1\_ALPHA)=0,
BP(GAS)=43.325561, BP(BETA\_QUARTZ)=0, BP(CISI1\_BETA)=21.335974, BP(CRISTOBALITE)=68.838274, BP(DIAMOND)=0,
BP(GRAPHITE)=10.589356, BP(GRAPHITE\_L)=0, BP(M4SI3\_S)=0, BP(QUARTZ)=0,
BP(QUARTZ\_S)=0, BP(SI02\_LIQUID)=0, BP(SIL)=0, BP(SIL)=0, BP(SIL)=0, BP(SIL)=0, BP(TRIDYMITE\_S)=0, BP(TRIDYMITE\_S)=0, BP(TRIDYMITE)=0, BP(TRIDYMITE\_S)=0, BP(TRIDYMITE\_S)=0, BP(TRIDYMITE)=18E-4, N(Q)=4.02059, N(SI)=2.655 >>> DATA AT ITERATION 24 FROM STAGE 2 H=-9.26367E5, P=1E5, N(C)=2.16234, N(N)=5.18E-4, N(O)=4.02059, N(SI)=2.65869 DEGREES OF FREEDOM 0 DEGREES OF FREEDOM 0
T= 2.054109E+03
BP(GRS)=61.182133, BP(BETA\_QUARTZ)=0, BP(CISI1\_ALPHA)=0,
BP(CISI1\_BETA)=38.000817, BP(CRISTOBALITE)=0, BP(QUARTZ)=0,
BP(GRAPHITE)=0, BP(GRAPHITE\_L)=0, BP(NSI3\_S)=0, BP(QUARTZ)=0,
BP(QUARTZ\_S2)=0, BP(SI02\_LIQUID)=65.790849, BP(SI\_L)=0, BP(SI\_S)=0,
BP(TRIDYMITE)=0, BP(TRIDYMITE\_S2)=0, BP(TRIDYMITE\_S3)=0
>>> DAT AT ITERATION 24 FROM STAGE 3
H=-8.07308E5, P=1E5, N(C)=1.65111, N(N)=3.6E-4, N(O)=3.72082, N(SI)=2.87127
DEGREES OF FREEDOM 0
T= 2.08380E+03 T= 2.083880E+03

```
BP(GAS)=67.147679, BP(BETA_QUARTZ)=0, BP(C1SI1_ALPHA)=0,
```

BP(C1SI1 BETA)=35.279965, BP(CRISTOBALITE)=0, BP(DIAMOND)=0, BP(CLS11\_BETA)=55.2/9965, BP(CRISTOBALITE)=0, BP(DIAMOND)=0, BP(GRAPHITE)=0, BP(GRAPHITE\_L)=0, BP(N4SI3\_S)=0, BP(QUARTZ)=0, BP(QUARTZ\_S2)=0, BP(SI02\_LIQUID)=57.578045, BP(SI\_L)=0, BP(SI\_S)=0, BP(TRIDYMITE)=0, BP(TRIDYMITE\_S2)=0, BP(TRIDYMITE\_S3)=0 >>> DATA AT ITERATION 24 FROM STAGE 4 H=13011.1, P=1E5, N(C)=0.879887, N(N)=2E-4, N(O)=1.91662, N(SI)=1.8382 DEGREES OF FREEDOM 0 2.258539E+03 T= 2.258539E+03 BP(GRS)=70.385643, BP(BETA\_QUARTZ)=0, BP(CISI1\_ALPHA)=0, BP(CISI1\_BETA)=0, BP(CRISTOBALITE)=0, BP(DIAMOND)=0, BP(GRAPHITE)=0, BP(GRAPHITE\_L)=0, BP(N4SI3\_S)=0, BP(QUARTZ)=0, BP(QUARTZ\_S2)=0, BP(SI02\_LIQUID)=0, BP(SIL)=22.475169, BP(SI\_S)=0, BP(TRIDYMITE)=0, BP(TRIDYMITE\_S2)=0, BP(TRIDYMITE\_S3)=0 >>> DATA AT ITERATION 25 FROM STAGE 1 H=-9.93853E5, P=1E5, N(C)=2.93135, N(N)=6.784E-4, N(O)=3.83093, H=-9.93853E5, P=1E5, N(SI)=1.69961 DEGREES OF FREEDOM 0 1.785827E+03 T= 1.785827E+03 BP(GAS)=43.360421, BP(BETA\_QUARTZ)=0, BP(C1S11\_ALPHA)=0, BP(C1S11\_BETA)=21.993986, BP(CRISTOBALITE)=68.717389, BP(DIAMOND)=0, BP(GRAPHITE)=10.170946, BP(GRAPHITE\_L)=0, BP(N4S13\_S)=0, BP(QUARTZ)=0, BP(QUARTZ\_S2)=0, BP(S102\_LIQUID)=0, BP(S1\_L)=0, BP(S1\_S)=0, BP(TRIDYMITE)=0, BP(TRIDYMITE\_S2)=0, BP(TRIDYMITE\_S3)=0 >>> DATA AT ITERATION 25 FROM STAGE 2 H=-9.26049E5, P=1E5, N(C)=2.1443, N(N)=5.18E-4, N(0)=4.01827, N(SI)=2.67439 DFCDFES OF PREPDM 0 DEGREES OF FREEDOM 0 T= 2.055734E+03 T= 2.055734E+03 BP(GAS)=61.325484, BP(BETA\_QUARTZ)=0, BP(CISI1\_ALPHA)=0, BP(CISI1\_BETA)=38.011422, BP(CRISTOBALITE)=0, BP(DIAMOND)=0, BP(GRAPHITE)=0, BP(GRAPHITE\_L)=0, BP(N4SI3\_S)=0, BP(QUARTZ)=0, BP(QUARTZ\_SZ)=0, BP(SI02\_LIQUID)=65.824207, BP(SI\_L)=0, BP(SI\_S)=0, BP(TRIDYMITE)=0, BP(TRIDYMITE\_S2)=0, BP(TRIDYMITE\_S3)=0 >>> DATA AT ITERATION 25 FROM STAGE 3 H=-8.08257E5, P=1E5, N(C)=1.65192, N(N)=3.6E-4, N(O)=3.7244, N(SI)=2.87392 DEGREES OF FREEDOM 0 DEGREES OF FREEDOM 0 T= 2.083891E+03 BP(GAS)=67.197432, BP(BETA\_QUARTZ)=0, BP(C1SI1\_ALPHA)=0, BP(CISI1\_BETA)=35.300888, BP(CRISTOBALITE)=0, BP(DIAMOND)=0, BP(CISI1\_BETA)=35.300888, BP(CRISTOBALITE)=0, BP(QUARTZ)=0, BP(GRAPHITE)=0, BP(GRAPHITE\_L)=0, BP(MSI3\_S)=0, BP(QUARTZ\_S2)=0, BP(SIC2\_LIQUID)=57.648624, BP(SI\_L)=0, BP(SIS)=0, BP(TRIDYMITE)=0, BP(SI02\_LIQUID)=57.648624, BP(SI\_L)=0, BP(SI\_S)=0, BP(TRIDYMITE)=0, BP(TRIDYMITE\_S2)=0, BP(TRIDYMITE\_S3)=0 >>> DAT AT ITERATION 25 FROM STAGE 4 H=12109, P=1E5, N(C)=0.880409, N(N)=2E-4, N(O)=1.91897, N(SI)=1.83989 DEGREES OF FREEDOM 0 T= 2.250176E+03 T= 2.250176E+03 P= 2.250176E+03 BP(GAS)=70.47823, BP(BETA\_QUARTZ)=0, BP(CISI1\_ALPHA)=0, BP(CISI1\_BETA)=0, BP(CRISTOBALITE)=0, BP(DIAMOND)=0, BP(GRAPHITE)=0, BP(GRAPHITE\_L)=0, BP(N4SI3\_S)=0, BP(QUARTZ)=0, BP(QUARTZ\_S2)=0, BP(SI02\_LIQUID)=0, BP(SI\_L)=22.474083, BP(SI\_S)=0, BP(TRIDYMITE)=0, BP(TRIDYMITE\_S2)=0, DP(DTDYMITE\_S3)=0 BP(TRIDYMITE S3)=0 26 FROM STAGE >>> DATA AT ITERATION T= 1.785827E+03
BP(GAS)=43.387119, BP(BETA\_QUARTZ)=0, BP(CISI1\_ALPHA)=0,
BP(CISI1\_BETA)=22.548384, BP(CRISTOBALITE)=68.615573, BP(DIAMOND)=0,
BP(GRAPHITE]=9.8184387, BP(GRAPHITE\_L)=0, BP(N4SI3\_S)=0, BP(QUARTZ)=0,
BP(QUARTZ\_S2)=0, BP(SIO2\_LIQUID)=0, BP(SI\_L)=0, BP(SI\_S)=0,
BP(TRIDYMITE)=0, BP(TRIDYMITE\_S2)=0, BP(TRIDYMITE]=0, BP(TRIDYMITE]=0, BT(TRIDYMITE]=0, BT(TRIDYMITE]= 1.785827E+03 T= 2.057064E+03
BP(GAS)=61.444184, BP(BETA\_QUARTZ)=0, BP(CISI1\_ALPHA)=0,
BP(CISI1\_BETA)=38.019917, BP(CRISTOBALITE)=0, BP(DIAMOND)=0,
BP(GRAPHITE)=0, BP(GRAPHITE\_L)=0, BP(N4SI3\_S)=0, BP(QUARTZ)=0,
BP(QUARTZ\_S2)=0, BP(SI02\_LIQUID)=65.850777, BP(SI\_L)=0, BP(SI\_S)=0,
BP(TRIDYMITE]=0, BP(TRIDYMITE\_S2)=0, BP(TRIDYMITE\_S3)=0
>>> DATA AT ITERATION 26 FROM STAGE 3
H=-8.08981E5, P=1E5, N(C)=1.65255, N(N)=3.6E-4, N(O)=3.72717, N(SI)=2.87596
DEGREES OF FREEDOM 0
T= 2.083898E+03
BP(GAS)=67\_236826, BP(BETA\_QUARTZ)=0, BP(CISI1\_ALPHA)=0. T= 2.057064E+03 T= 2.083898E+03 BP(GAS)=67.236826, BP(BETA\_QUARTZ)=0, BP(CISI1\_ALPHA)=0, BP(CISI1\_BETA)=35.316945, BP(CRISTOBALITE)=0, BP(DIAMOND)=0, BP(GRAPHITE)=0, BP(GRAPHITE\_L)=0, BP(N4SI3\_S)=0, BP(QUARTZ)=0, BP(QUARTZ\_S)=0, BP(SIO2\_LIQUID)=57.702307, BP(SI\_L)=0, BP(SI\_S)=0, BP(TRIDYMITE)=0, BP(TRIDYMITE\_S2)=0, BP(TRIDYMITE\_S3)=0 >>> DATA AT ITERATION 26 FROM STAGE 4 H=11422.8, P=1E5, N(C)=0.88081, N(N)=2E-4, N(O)=1.92075, N(SI)=1.84119 DEGREES OF FREEDOM 0 DEGREES OF FREEDOM 0 DEGREES OF FREEDOM 0 T 2.243802E+03 BP(GAS)=70.548706, BP(BETA\_QUARTZ)=0, BP(CISI1\_ALPHA)=0, BP(CISI1\_BETA)=0, BP(CRISTOBALITE)=0, BP(DIAMOND)=0, BP(GRAPHITE)=0, BP(GRAPHITE L)=0, BP(N4SI3\_S)=0, BP(QUARTZ)=0, BP(QUARTZ\_S2)=0, BP(SI02\_LIQUID)=0, BP(SI\_L)=22.473348, BP(SI\_S)=0, BP(TRIDYMITE)=0, BP(TRIDYMITE\_S2)=0, BP(TRIDYMITE\_S3)=0 >>> DATA AT ITERATION 27 FROM STAGE 1
H=-9.93171E5, P=1E5, N(C)=2.90449, N(N)=6.784E-4, N(O)=3.82638,
N(SI)=1.72193
DEGREES OF FREEDOM 0
T 1.766072F103 T= 1.785827E+03 T= 1.785827E+03
BP(GAS)+43.407584, BP(BETA\_QUARTZ)=0, BP(C1S11\_ALPHA)=0,
BP(C1S11\_BETA)=23.013201, BP(CRISTOBALITE)=68.530223, BP(DIAMOND)=0,
BP(GRAPHITE)=9.5229002, BP(GRAPHITE\_L)=0, BP(M4SI3\_S)=0, BP(QUARTZ)=0,
BP(QUARTZ\_S)=0, BP(S102\_L1QUID)=0, BP(S1\_L)=0, BP(SI\_S)=0,
BP(TRIDYMITE)=0, BP(TRIDYMITE\_S2)=0, BP(TRIDYMITE\_S3)=0
>>> DATA AT ITERATION 27 FROM STAGE 2
H=-9.25221E5, P=1E5, N(C)=2.11631, N(N)=5.18E-4, N(O)=4.01443, N(SI)=2.69851
DEGREES OF FREEDOM 0 2.058154E+03 I<sup>=</sup> 2.058154E+03 BP(GAS)=61.542207, BP(BETA\_QUARTZ)=0, BP(CISI1\_ALPHA)=0, BP(CISI1\_BETA)=38.026721, BP(CRISTOBALITE)=0, BP(DIAMOND)=0, BP(GRAPHITE)=0, BP(GRAPHITE\_L)=0, BP(N4SI3\_S)=0, BP(QUARTZ)=0, BP(QUARTZ\_S2)=0, BP(SI02\_LIQUID)=65.871964, BP(SI\_L)=0, BP(SI\_S)=0, BP(TRIDYMITE)=0, BP(TRIDYMITE\_S2)=0, BP(TRIDYMITE\_S3)=0 >>> DATA AT ITERATION 27 FROM STAGE 3 H=-8.09533E5, P=1E5, N(C)=1.65304, N(N)=3.6E-4, N(O)=3.7293, N(SI)=2.87754 DEGREES OF FREEDOM 0  $T = 2 083905E \pm 03$ L= 2.083905±703
BP(GAS)=67.268068, BP(BETA\_QUARTZ)=0, BP(C1SI1\_ALPHA)=0,
BP(C1SI1\_BETA)=35.329239, BP(CRISTOBALITE)=0, BP(DIAMOND)=0,
BP(GRAPHITE)=0, BP(GRAPHITE\_L)=0, BP(N4SI3\_S)=0, BP(QUARTZ)=0,

BP(QUARTZ\_S2)=0, BP(SIO2\_LIQUID)=57.743144, BP(SI\_L)=0, BP(SI\_S)=0, BP(UGAR12\_52)=0, BP(SIO2\_IIQUID)=57.743144, BP(SI\_5)=0, BP(SI\_5)=0, BP(TRIDYMITE)=0, BP(TRIDYMITE\_S2)=0, BP(TRIDYMITE\_S3)=0 >>> DATA AT ITERATION 27 FROM STAGE 4 H=10900.9, P=1E5, N(C)=0.881116, N(N)=2E-4, N(O)=1.92211, N(SI)=1.84217 DEGREES OF FREEDOM 0 2.238945E+03 T= 2.238945E+03 BP(GAS)=70.602347, BP(BETA\_QUARTZ)=0, BP(CISI1\_ALPHA)=0, BP(CISI1\_BETA)=0, BP(CRISTOBALITE)=0, BP(DIAMOND)=0, BP(GRAPHITE)=0, BP(GRAPHITE\_L)=0, BP(N4SI3\_S)=0, BP(QUARTZ)=0, BP(QUARTZ\_S2)=0, BP(SI02\_LIQUID)=0, BP(SI\_L)=22.472838, BP(SI\_S)=0, BP(TRIDYMITE)=0, BP(TRIDYMITE\_S2)=0, BP(TRIDYMITE\_S3)=0 >>> DATA AT ITERATION 28 FROM STAGE 1 H=-9.92907E5, P=1E5, N(C)=2.89418, N(N)=6.784E-4, N(O)=3.82457, N(SI)=1.73042 DEGREES OF FREEDOM 0 F= 1.785827E+03 DEGREES OF FREEDOM 0 T= 1.785827E+03 BP(GAS)=43.423286, BP(BETA\_QUARTZ)=0, BP(C1S11\_ALPHA)=0, BP(C1S11\_BETA)=23.401312, BP(CRISTOBALITE)=68.458959, BP(DIAMOND)=0, BP(CRAPHITE)=9.2761374, BP(GRAPHITE\_L)=0, BP(N4S13\_S)=0, BP(QUARTZ)=0, BP(QUARTZ\_S2)=0, BP(SIO2\_LIQUID)=0, BP(SI\_L)=0, BP(SI\_S)=0, BP(TRIDYMITE)=0, BP(TRIDYMITE\_S2)=0, BP(TRIDYMITE\_S3)=0 >>> DAT AT TIFEATION 28 FROM STAGE 2 H=-9.25308E5, P=1E5, N(C)=2.10564, N(N)=5.18E-4, N(O)=4.01288, N(SI)=2.70763 DEGREES OF FREEDOM 0 T= 2.0559046E+03 T= 2.059046E+03 T= 2.059046E+03 BP(GAS)=61.622967, BP(BETA\_QUARTZ)=0, BP(CISI1\_ALPHA)=0, BP(CISI1\_BETA)=38.032171, BP(CRISTOBALITE)=0, BP(DIAMOND)=0, BP(GRAPHITE)=0, BP(GRAPHITE\_L)=0, BP(N4SI3\_S)=0, BP(QUARTZ)=0, BP(QUARTZ\_S2)=0, BP(SI02\_LIQUID)=65.888879, BP(SI\_L)=0, BP(SI\_S)=0, BP(TRIDYMITE)=0, BP(TRIDYMITE\_S2)=0, BP(TRIDYMITE\_S3)=0 >>> DATA AT ITERATION 28 FROM STAGE 3 H=-8.09954E5, P=1E5, N(C)=1.65342, N(N)=3.6E-4, N(O)=3.73095, N(SI)=2.87876 DEGREES OF FREEDOM 0 I= 2.083910E+03 T= 2.083910E+03 BP(GAS)=67.29288, BP(BETA\_QUARTZ)=0, BP(C1S11\_ALPHA)=0, BP(C1S11\_BETA)=35.338637, BP(CRISTOBALITE)=0, BP(DIAMOND)=0, BP(GRAPHITE)=0, BP(GRAPHITE\_L)=0, BP(N45I3\_S)=0, BP(QUARTZ)=0, BP(QUARTZ\_2S)=0, BP(SI02\_LIQUID)=57.774212, BP(SI\_L)=0, BP(SI\_S)=0, BP(TRIDYMITE)=0, BP(TRIDYMITE\_S2)=0, BP(TRIDYMITE\_S3)=0 >>> DATA AT ITERATION 28 FROM STACE 4 H=10503.9, P=1E5, N(C)=0.881351, N(N)=2E-4, N(O)=1.92315, N(SI)=1.84292 DEGREES OF FREEDOM 0 DEGREES OF FREEDOM 0 T= 2.235247E+03 BP(GAS)=70.643174, BP(BETA\_QUARTZ)=0, BP(C1SI1\_ALPHA)=0, BP(C1SI1\_BETA)=0, BP(CRISTOBALITE)=0, BP(DIAMOND)=0, BP(GRAPHITE)=0, BP(GRAPHITE\_L)=0, BP(N4SI3\_S)=0, BP(QUART2)=0, BP(QUARTZ\_S2)=0, BP(SIC2\_LIQUID)=0, BP(SI\_L)=22.472477, BP(SI\_S)=0, BP(TRIDYMITE)=0, BP(TRIDYMITE\_S2)=0, BP(TRIDYMITE\_S3)=0 29 FROM STAGE >>> DATA AT ITERATION H=-9.92684E5, P=1E5, N(C)=2.88557, N(N)=6.784E-4, N(O)=3.82302, N(SI)=1.73749 DEGREES OF FREEDOM 0 T= 1.785827E+03 T= 1.785827E+03
BP(GRS)=43.435345, BP(BETA\_QUARTZ)=0, BP(C1SI1\_ALPHA)=0,
BP(C1S11\_BETA)=23.724241, BP(CRISTOBALITE)=68.399659, BP(DIAMOND)=0,
BP(GRAPHITE)=9.0708202, BP(GRAPHITE\_L)=0, BP(N4513\_S)=0, BP(QUARTZ)=0,
BP(QUARTZ\_S2)=0, BP(S102\_L1QUID)=0, BP(S1\_L)=0, BP(S1\_S)=0,
BP(TRIDYMITE)=0, BP(TRIDYMITE\_S2)=0, BP(TRIDYMITE\_S3)=0
>>> DATA AT ITERATION 29 FROM STAGE 2
H=-9.25125E5, P=1E5, N(C)=2.09675, N(N)=5.18E-4, N(O)=4.01156, N(SI)=2.71519
DEGREES OF FREEDOM 0 DEGREES OF FREEDOM 0 T= 2.059777E+03 BP(GAS)=61.689367, BP(BETA\_QUARTZ)=0, BP(CISI1\_ALPHA)=0, BP(CISI1\_BETA)=38.036539, BP(CRISTOBALITE)=0, BP(DIAMOND)=0, BP(CRAPHITE)=0, BP(GRAPHITE\_L)=0, BP(N4SI3\_S)=0, BP(QUARTZ)=0, BP(QUARTZ\_S2)=0, BP(SI02\_LIQUID)=65.902395, BP(SI\_L)=0, BP(SI\_S)=0, BP(TRIDYMITE)=0, BP(TRIDYMITE\_S2)=0, BP(TRIDYMITE\_S3)=0 >>> DATA AT ITERATION 29 FROM STACE 3 H=-2010275F5 B=155 N(C)=165272 N(N)=3 6E=4 N(O)=3 73223 N(SL)=2 H=-8.10275E5, P=1E5, N(C)=1.65372, N(N)=3.6E-4, N(O)=3.73223, N(SI)=2.8797 DEGREES OF FREEDOM 0 T= 2.083913E+03 T= 2.083913E+03 BP(GAS)=67.312611, BP(BETA\_QUARTZ)=0, BP(CISI1\_ALPHA)=0, BP(CISI1\_BETA)=35.345811, BP(CRISTOBALITE)=0, BP(DIAMOND)=0, BP(GRAPHITE)=0, BP(GRAPHITE\_L)=0, BP(N4SI3\_S)=0, BP(QUARTZ)=0, BP(QUARTZ\_S2)=0, BP(SI02\_LIQUID)=57.797852, BP(SI\_L)=0, BP(SI\_S)=0, BP(TRIDYMITE)=0, BP(TRIDYMITE\_S2)=0, BP(TRIDYMITE\_S3)=0 >>> DATA AT ITERATION 29 FROM STAGE 4 H=10201.8, P=1E5, N(C)=0.88153, N(N)=2E-4, N(O)=1.92393, N(SI)=1.8435 DEGREES OF FREEDOM 0 T= 2.232405E403 2.232430E+03 T= 2.232430E+03 BP(GAS)=70.674247, BP(BETA\_QUARTZ)=0, BP(CISI1\_ALPHA)=0, BP(CISI1\_BETA)=0, BP(CRISTOBALITE)=0, BP(DIAMOND)=0, BP(GRAPHITE)=0, BP(CRAPHITE\_L)=0, BP(N4SI3\_S)=0, BP(QUARTZ)=0, BP(QUARTZ\_S2)=0, BP(SI02\_LIQUID)=0, BP(SI\_L)=22.472217, BP(SI\_S)=0, BP(TRIDYMITE)=0, BP(TRIDYMITE\_S2)=0, DP(SI\_L)=22.472217, BP(SI\_S)=0, BP(TRIDYMITE)=0, BP(TRIDYMITE\_S2)=0, DP(SI\_L)=22.472217, BP(SI\_S)=0, BP(TRIDYMITE)=0, BP(TRIDYMITE\_S2)=0, DP(SI\_L)=22.472217, BP(SI\_S)=0, BP(TRIDYMITE)=0, BP(TRIDYMITE\_S2)=0, DP(SI\_L)=22.472217, BP(SI\_S)=0, BP(TRIDYMITE)=0, BP(TRIDYMITE\_S2)=0, DP(SI\_L)=22.472217, BP(SI\_S)=0, BP(TRIDYMITE)=0, BP(TRIDYMITE\_S2)=0, DP(SI\_L)=22.472217, BP(SI\_S)=0, BP(TRIDYMITE)=0, BP(TRIDYMITE\_S2)=0, DP(TRIDYMITE\_S2)=0, BP(TRIDYMITE)=0, BP(TRIDYMITE\_S2)=0, DP(TRIDYMITE\_S2)=0, DP(TRIDYMITE\_S2) BP(TRIDYMITE\_S3)=0 >>> DATA AT ITERATION 30 FROM STAGE 1 H=-9.92498E5, P=1E5, N(C)=2.8784, N(N)=6.784E-4, N(O)=3.82172, N(SI)=1.74335 DEGREES OF FREEDOM 0 1.785827E+03 br(incommile)-v, br(incommile\_sc)=v, bP(TRIDYMITE\_S3)=0
>>> DATA AT ITERATION 30 FROM STAGE 2
H=-9.2497E5, P=1E5, N(C)=2.08938, N(N)=5.18E-4, N(O)=4.01043, N(SI)=2.72144
DEGREES OF FREEDOM 0 DEGREES OF FREEDOM 0 T= 2.060375E+03 BP(GAS)=61.743864, BP(BETA\_QUARTZ)=0, BP(C1S11\_ALPHA)=0, BP(CAS)=61.743864, BP(BETA\_QUARTZ)=0, BP(C1S11\_ALPHA)=0, BP(C1S11\_BETA)=38.040041, BP(CRISTOBALITE)=0, BP(DLAROND)=0, BP(GRAPHITE)=0, BP(GRAPHITE\_L)=0, BP(M4SI3\_S)=0, BP(QUARTZ\_S2)=0, BP(GRAPHITE)=0, BP(S1\_L)=0, BP(S1\_L)=0, BP(S1\_L)=0, BP(TRIDYMITE\_S2)=0, BP(TRIDYMITE\_S2)=0, BP(TRIDYMITE\_S3)=0 >>> DATA AT ITERATION 30 FROM STAGE 3 H=-8.10519E5, P=1E5, N(C)=1.65395, N(N)=3.6E-4, N(O)=3.73322, N(SI)=2.88044 DEGREES OF FREEDOM 0 T= 2.083916E+03 T= 2.083916E+03 T= 2.083916E+03
BP(GRS)=67.328322, BP(BETA\_QUARTZ)=0, BP(CISI1\_ALPHA)=0,
BP(CISI1\_BETA)=35.351285, BP(CRISTOBALITE)=0, BP(DIAMOND)=0,
BP(GRAPHITE)=0, BP(GRAPHITE\_L)=0, BP(N4SI3\_S)=0, BP(QUARTZ)=0,
BP(QUARTZ\_S2)=0, BP(SI02\_LIQUID)=57.815841, BP(SI\_L)=0, BP(SI\_S)=0,
BP(TRIDYMITE)=0, BP(TRIDYMITE\_S2)=0, BP(TRIDYMITE\_S3)=0
>>> DATA AT ITERATION 30 FROM STAGE 4

H=9971.98, P=1E5, N(C)=0.881666, N(N)=2E-4, N(O)=1.92453, N(SI)=1.84393 DEGREES OF FREEDOM 0 2.230286E+03 T= 2.230286E+03 BP(GRS)=70.697899, BP(BETA\_QUARTZ)=0, BP(CISI1\_ALPHA)=0, BP(CISI1\_BETA)=0, BP(CRISTOBALITE)=0, BP(DIAMOND)=0, BP(GRAPHITE)=0, BP(GRAPHITE\_L)=0, BP(N4SI3\_S)=0, BP(QUARTZ)=0, BP(QUARTZ\_S2)=0, BP(SI02\_LIQUID)=0, BP(SIL)=22.472028, BP(SI\_S)=0, BP(TRIDYMITE)=0, BP(TRIDYMITE\_S2)=0, BP(TRIDYMITE\_S3)=0 >>> DATA AT ITERATION 31 FROM STAGE 1 H=-9.92343E5, P=1E5, N(C)=2.87245, N(N)=6.784E-4, N(O)=3.82061, N(SI)=1.74821 DEGREES OF FREEDOM 0 F= 1.785827E+03 DEGREES OF FREEDOM 0
T= 1.785827E+03
BP(GAS)=43.451748, BP(BETA\_QUARTZ)=0, BP(CISI1\_ALPHA)=0,
BP(CISI1\_BETA)=24.213745, BP(CRISTOBALITE)=68.309748, BP(DIAMOND)=0,
BP(GRAPHITE)=8.7595952, BP(GRAPHITE\_L)=0, BP(N45I3\_S)=0, BP(QUARTZ)=0,
BP(QUARTZ\_S2)=0, BP(SIO2\_LIQUID)=0, BP(SI\_L)=0, DP(SI\_S)=0,
BP(TRIDYMITE)=0, BP(TRIDYMITE\_S2)=0, BP(TRIDYMITE\_S3)=0
>>> DATA AT ITERATION 31 FROM STAGE 2
H=-9.24838E5, P=1E5, N(C)=2.08327, N(N)=5.18E-4, N(O)=4.00947, N(SI)=2.72659
DEGREES OF FREEDOM 0 DEGREES OF FREEDOM 0 I= 2.060864E+03 T= 2.060864E+03 BP(GAS)=61.788519, BP(BETA\_QUARTZ)=0, BP(CISI1\_ALPHA)=0, BP(GAS)=61.788519, BP(BETA\_QUARTZ)=0, BP(CISI1\_ALPHA)=0, BP(GRAPHITE)=0, BP(GRAPHITE\_L)=0, BP(N4SI3\_S)=0, BP(QUARTZ)=0, BP(QUARTZ\_S2)=0, BP(SI02\_LIQUD)=65.921863\_ BP(SI\_L)=0, BP(SI\_S)=0, BP(TRIDYMITE)=0, BP(TRIDYMITE\_S2)=0, BP(TRIDYMITE\_S3)=0 >>> DATA AT ITERATION 31 FROM STAGE 3 H=-8.10706E5, P=1E5, N(C)=1.65413, N(N)=3.6E-4, N(O)=3.73399, N(SI)=2.88101 DEGREES OF FREEDOM 0 T= 2.002100102.03 E 2.083919E+03 BP(GAS)=67.340845, BP(BETA\_QUARTZ)=0, BP(C1SI1\_ALPHA)=0, BP(GAS)=67.340845, BP(BETA\_QUARTZ)=0, BP(C1S11\_ALPHA)=0, BP(C1S11\_BETA)=35.355459, BP(CRISTOBALITE)=0, BP(DIARNOND)=0, BP(GRAPHITE)=0, BP(GRAPHITE\_1)=0, BP(N4S13\_S)=0, BP(QUARTZ)=0, BP(QUARTZ\_S2)=0, BP(SI02\_LIQUID)=57.829531, BP(SI\_L)=0, BP(SI\_S)=0, BP(TRIDYMITE)=0, BP(TRIDYMITE\_S2)=0, BP(TRIDYMITE\_S3)=0 >>> DATA AT ITERATION 31 FROM STAGE 4 H=9797.08, P=1E5, N(C)=0.88177, N(N)=2E-4, N(O)=1.92499, N(SI)=1.84426 DEGREES OF FREEDOM 0 P= 2.22854F4-03 T= 2.228654E+03 P= 2.228654E+U3 BP(GAS)=70.715902, BP(BETA\_QUARTZ)=0, BP(CISI1\_ALPHA)=0, BP(CISI1\_BETA)=0, BP(CRISTOBALITE)=0, BP(DIAMOND)=0, BP(GRAPHITE)=0, BP(CRAPHITE\_L)=0, BP(N4SI3\_S)=0, BP(QUARTZ)=0, BP(QUARTZ\_S2)=0, BP(SI02\_LIQUID)=0, BP(SI\_L)=22.471889, BP(SI\_S)=0, BP(TRIDYMITE)=0, BP(TRIDYMITE\_S2)=0, BP(SI\_DTYMITE\_S2)=0, BP(SI\_S)=0, BP(TRIDYMITE)=0, BP(TRIDYMITE\_S2)=0, BP(SI\_S1)=234-0 BP(TRIDYMITE S3)=0 32 FROM STAGE >>> DATA AT ITERATION T= 1.785827E+03
BP(GAS)=43.457241, BP(BETA\_QUARTZ)=0, BP(CISI1\_ALPHA)=0,
BP(CISI1\_BETA)=24.396675, BP(CRISTOBALITE)=68.276134, BP(DIAMOND)=0,
BP(GRAPHITE]=8.6432877, BP(GRAPHITE\_L)=0, BP(N4SI3\_S)=0, BP(QUARTZ)=0,
BP(QUARTZ\_S2)=0, BP(SIO2\_LIQUID)=0, BP(SI\_L)=0, BP(SI\_S)=0,
BP(TRIDYMITE)=0, BP(TRIDYMITE\_S2)=0, BP(TRIDYMITE]=0)
>> DATA AT ITERATION 32 FROM STAGE 2
H=-9.24728E5, P=1E5, N(C)=2.07822, N(N)=5.18E-4, N(0)=4.00867, N(SI)=2.73083
DEGREES OF FREEDOM 0
T= 2.061265F+03 1.785827E+03 T = 2.061265E+03 BP(GAS) = 61.825057, BP(BETA\_QUARTZ) = 0, BP(CISI1\_ALPHA) = 0, BP(CISI1\_BETA) = 38.045105, BP(CRISTOBALITE) = 0, BP(DIAMOND) = 0, BP(GRAPHITE) = 0, BP(GRAPHITE\_L) = 0, BP(N4SI3\_S) = 0, BP(QUARTZ) = 0, BP(QUARTZ\_S2) = 0, BP(SI2\_LIQUID) = 65.928798, BP(SI\_L) = 0, BP(SI\_S) = 0, BP(TRIDYMITE) = 0, BP(TRIDYMITE\_S2) = 0, BP(TRIDYMITE\_S3) = 0 >>> DATA AT ITERATION 32 FROM STAGE 3 H=-8.10849E5, P=1E5, N(C) = 1.65427, N(N) = 3.6E-4, N(O) = 3.73458, N(SI) = 2.88145 DEGREES OF FREEDOM 0 T = 2.083921E+03 BP(GAS) = 67.350836, BP(BETA\_OUARTZ) = 0, BP(CISI1\_ALPHA) = 0. 2 061265E+03 T= 2.083921E+03 BP(GAS)=67.350836, BP(BETA\_QUARTZ)=0, BP(CISI1\_ALPHA)=0, BP(CISI1\_BETA)=35.35864, BP(CRISTOBALITE)=0, BP(DIAMOND)=0, BP(GRAPHITE)=0, BP(GRAPHITE\_L)=0, BP(N4SI3\_S)=0, BP(QUARTZ)=0, BP(QUARTZ\_S)=0, BP(SI02\_LIQUID)=57.83995, BP(SI\_L)=0, BP(SI\_S)=0, BP(TRIDYMITE)=0, BP(TRIDYMITE\_S2)=0, BP(TRIDYMITE\_S3)=0 >>> DATA AT ITERATION 32 FROM STAGE 4 H=9663.98, P=1E5, N(C)=0.88185, N(N)=2E-4, N(O)=1.92533, N(SI)=1.84452 DEGREES OF FREEDOM 0 DEGREES OF FREEDOM 0 TE 2.227411E403 BP(GAS)=70.729605, BP(BETA\_QUARTZ)=0, BP(CISI1\_ALPHA)=0, BP(CISI1\_BETA)=0, BP(CRISTOBALITE)=0, BP(DIAMOND)=0, BP(GRAPHITE)=0, BP(GRAPHITE\_L)=0, BP(N4SI3\_S)=0, BP(QUARTZ)=0, BP(QUARTZ\_S2)=0, BP(SI02\_LIQUID)=0, BP(SI\_L)=22.4711786, BP(SI\_S)=0, BP(TRIDYMITE)=0, BP(TRIDYMITE\_S2)=0, BP(TRIDYMITE\_S3)=0 >>> DATA AT ITERATION 33 FROM STAGE 1
H=-9.92106E5, P=1E5, N(C)=2.86345, N(N)=6.784E-4, N(O)=3.81892,
N(S1)=1.75551
DEGREES OF FREEDOM 0
T= 1.785827E+03 T= 1.785827E+03
BP(GAS)+43.461476, BP(BETA\_QUARTZ)=0, BP(CISI1\_ALPHA)=0,
BP(GAS)+43.461476, BP(BETA\_QUARTZ)=0, BP(CISI1\_ALPHA)=0,
BP(CASI1\_BETA)=24.547354, BP(CRISTOBALITE)=68.248438, BP(DIAMOND)=0,
BP(QARTE1\_S)=0, BP(SIC0\_LIQUID)=0, BP(N4SI3\_S)=0, BP(QUARTZ)=0,
BP(QUARTZ\_S)=0, BP(SIC0\_LIQUID)=0, BP(SI\_L)=0, BP(TSIS)=0,
BP(QUARTZ\_S)=0, BP(TRIDYMITE\_S2)=0, BP(TRIDYMITE\_S3)=0
>>> DATA AT ITERATION 33 FROM STACE 2
H=-9.24635E5, P=1E5, N(C)=2.07406, N(N)=5.18E-4, N(O)=4.008, N(SI)=2.73432
DEGREES OF FREEDOM 0 2.061592E+03 T= 2.061592E403
BP(GAS)=61.854916, BP(BETA\_QUARTZ)=0, BP(C1SI1\_ALPHA)=0,
BP(C1S11\_BETA)=38.046916, BP(CRISTOBALITE)=0, BP(DIAMOND)=0,
BP(GRAPHITE)=0, BP(GRAPHITE\_L)=0, BP(N4SI3\_S)=0, BP(QUARTZ)=0,
BP(QUARTZ\_S2)=0, BP(SI2\_LIQUID)=65.934356, BP(SI\_L)=0, BP(SI\_S)=0,
BP(TRIDYMITE)=0, BP(TRIDYMITE\_S2)=0, BP(TRIDYMITE\_S3)=0
>>> DATA AT ITERATION 33 FROM STAGE 3 H=-8.10958E5, P=1E5, N(C)=1.65438, N(N)=3.6E-4, N(O)=3.73504, N(SI)=2.88179 DEGREES OF FREEDOM 0 T = 2 083922E + 03T= 2.083922E+03 BP(GAS)=67.358815, BP(BETA\_QUARTZ)=0, BP(CISI1\_ALPHA)=0, BP(CISI1\_BETA)=35.361063, BP(CRISTOBALITE)=0, BP(DIAMOND)=0, BP(QRAPHITE)=0, BP(GRAPHITE\_L)=0, BP(N4SI3\_S)=0, BP(QUART2)=0, BP(QUART2\_S2)=0, BP(SI02\_LIQUID)=57.84788, BP(SI\_L)=0, BP(SI\_S)=0, BP(TRIDYMITE)=0, BP(TRIDYMITE\_S2)=0, BP(TRIDYMITE\_S3)=0 >>> DATA AT ITERATION 33 FROM STAGE 4 H=9562.69, P=1E5, N(C)=0.88191, N(N)=2E-4, N(O)=1.9256, N(SI)=1.84471 DEGREES OF FREEDOM 0

2.226466E+03 T= 2.226466E403 BP(GAS)=70.740036, BP(BETA\_QUARTZ)=0, BP(CISI1\_ALPHA)=0, BP(CISI1\_BETA)=0, BP(CRISTOBALITE)=0, BP(DIAMOND)=0, BP(GRAPHITE)=0, BP(CRAPHITE\_L)=0, BP(N4SI3\_S)=0, BP(QUARTZ)=0, BP(QUARTZ\_S2)=0, BP(SI02\_LIQUID)=0, BP(SI\_L)=22.471709, BP(SI\_S)=0, BP(TRIDYMITE)=0, BP(TRIDYMITE\_S2)=0, DP(SI\_DUMUTE\_S2)=0 BP(TRIDYMITE S3)=0 >>> DATA AT ITERATION 34 FROM STAGE 1 H=-9.92018E5, P=1E5, N(C)=2.8601, N(N)=6.784E-4, N(O)=3.81828, N(SI)=1.75822 DEGREES OF FREEDOM 0 1.785827E+03 T= 1.785827E+03 BP(GAS)=43.464743, BP(BETA\_QUARTZ)=0, BP(C1SI1\_ALPHA)=0, BP(GLSI1\_BETA)=24.671238, BP(CRISTOBALITE)=68.225659, BP(DIAMOND)=0, BP(GRAPHITE)=8.4687171, BP(GRAPHITE\_L)=0, BP(N4SI3\_S)=0, BP(QUARTZ)=0, BP(QUARTZ\_S2)=0, BP(SI02\_LIQUID)=0, BP(SI\_L)=0, BP(SI\_S)=0, BP(TRIDYMITE)=0, BP(TRIDYMITE\_S2)=0, BP(TRIDYMITE\_S3)=0 >>> DATA AT ITERATION 34 FROM STAGE 2 H=-9.24557E5, P=1E5, N(C)=2.07064, N(N)=5.18E-4, N(O)=4.00744, N(SI)=2.73718 DFCOPERS OF EPEPFOND 0 DEGREES OF FREEDOM 0 2.061859E+03 H=-8.11041E5, P=1E5, N(C)=1.65446, N(N)=3.6E-4, N(O)=3.7354, N(SI)=2.88206 DEGREES OF FREEDOM 0 T= 2.083924E+03 T= 2.083924E+03 BP(GAS)=67.36519, BP(BETA\_QUARTZ)=0, BP(CISI1\_ALPHA)=0, BP(CISI1\_BETA)=35.362909, BP(CRISTOBALITE)=0, BP(DIAMOND)=0, BP(GRAPHITE)=0, BP(GRAPHITE\_L)=0, BP(N4SI3\_S)=0, BP(QUARTZ)=0, BP(QUARTZ\_S2)=0, BP(SIO2\_LIQUID)=57.853916, BP(SI\_L)=0, BP(SI\_S)=0, BP(TRIDYMITE)=0, BP(TRIDYMITE\_S2)=0, BP(TRIDYMITE\_S3)=0 >>> DATA AT ITERATION 34 FROM STAGE 4 H=9485.6, P=1E5, N(C)=0.881956, N(N)=2E-4, N(O)=1.9258, N(SI)=1.84486 DECOPERS OF PREFORM 0 DEGREES OF FREEDOM 0 2= 2.225746E+03 I<sup>=</sup> 2.225/46E+03 BP(GAS)=70.747975, BP(BETA\_QUARTZ)=0, BP(CISI1\_ALPHA)=0, BP(CISI1\_BETA)=0, BP(CRISTOBALITE)=0, BP(DIAMOND)=0, BP(GRAPHITE)=0, BP(GRAPHITE\_L)=0, BP(N4SI3\_S)=0, BP(QUARTZ)=0, BP(QUARTZ\_S2)=0, BP(SI02\_LIQUID)=0, BP(SI\_L)=22.471651, BP(SI\_S)=0, BP(TRIDYMITE)=0, BP(TRIDYMITE\_S2)=0, BP(TRIDYMITE\_S3)=0 >>> DATA AT ITERATION 35 FROM STAGE H=-9.91944E5, P=1E5, N(C)=2.85734, N(N)=6.784E-4, N(O)=3.81775, N(SI)=1.76044 DEGREES OF FREEDOM 0 DEGREES OF FREEDOM 0 T= 1.785827E+03 BP(GAS)=43.467267, BP(BETA\_QUARTZ)=0, BP(CISI1\_ALPHA)=0, BP(CISI1\_BETA)=24.772923, BP(CRISTOBALITE)=68.206956, BP(DIAMOND)=0, BP(CRAPHITE)=8.404063, BP(GRAPHITE\_L)=0, BP(MSI3\_S)=0, BP(QUARTZ)=0, BP(QUARTZ\_S2)=0, BP(SI02\_LIQUID)=0, BP(SIL)=0, BP(SI\_S)=0, BP(TRIDYMITE)=0, BP(TRIDYMITE\_S2)=0, BP(TRIDYMITE\_S3)=0 >>> DATA AT ITERATION 35 FROM STAGE 2 H=-0 24043755 B=155 N(C)=2.06733 N(N)=5 1874 N(C)=4.00608 N(SI)=2.72 H=-9.24493E5, P=1E5, N(C)=2.06783, N(N)=5.18E-4, N(O)=4.00698, N(SI)=2.73952 DEGREES OF FREEDOM 0 ?= 2.062077E+03 T= 2.062077E+03 BP(GAS)=61.89916, BP(BETA\_QUARTZ)=0, BP(CISI1\_ALPHA)=0, BP(CISI1\_BETA)=38.049539, BP(CRISTOBALITE)=0, BP(DIAMOND)=0, BP(GRAPHITE)=0, BP(GRAPHITE\_L)=0, BP(N4SI3\_S)=0, BP(QUARTZ)=0, BP(QUARTZ\_S2)=0, BP(SI02\_LIQUID)=65.942393, BP(SI\_L)=0, BP(SI\_S)=0, BP(TRIDYMITE)=0, BP(TRIDYMITE\_S2)=0, BP(TRIDYMITE\_S3)=0 >>> DATA AT ITERATION 35 FROM STAGE 3 H=-8.11105E5, P=1E5, N(C)=1.65453, N(N)=3.6E-4, N(O)=3.73568, N(SI)=2.882266 DFCDFES OF PREFDOM 0 DEGREES OF FREEDOM 0 2.083924E+03 T= 2.083924E+03 BP(GAS)=67.370289, BP(BETA\_QUARTZ)=0, BP(C1SI1\_ALPHA)=0, BP(C1SI1\_BETA)=35.364315, BP(CRISTOBALITE)=0, BP(DIAMOND)=0, BP(CRAPHITE)=0, BP(GRAPHITE\_L)=0, BP(N45I3\_S)=0, BP(QUARTZ)=0, BP(QUARTZ\_S2)=0, BP(SI02\_LIQUID)=57.85851, BP(SI\_L)=0, BP(SI\_S)=0, BP(TRIDYMITE)=0, BP(TRIDYMITE\_S2)=0, BP(TRIDYMITE\_S3)=0 >>> DATA AT ITERATION 35 FROM STACE 4 H=9426.93, P=1E5, N(C)=0.881991, N(N)=2E-4, N(O)=1.92595, N(SI)=1.84497 DEGREES OF FREEDOM 0 T= 2.225198E+03 P= 2.225198E+03 BP(GAS)=70.754019, BP(BETA\_QUARTZ)=0, BP(CISI1\_ALPHA)=0, BP(CISI1\_BETA)=0, BP(CRISTOBALITE)=0, BP(DIAMOND)=0, BP(GRAPHITE)=0, BP(CRAPHITE\_L)=0, BP(N4SI3\_S)=0, BP(QUARTZ)=0, BP(QUARTZ\_S2)=0, BP(SI02\_LIQUID)=0, BP(SI\_L)=22.471608, BP(SI\_S)=0, BP(TRIDYMITE)=0, BP(TRIDYMITE\_S2)=0, DP(TRIDYMITE\_S2)=0, BP(TRIDYMITE)=0, BP(TRIDYMITE\_S2)=0, BP(TRIDYMITE S3)=0 T= 1.785827E+03 T= 1.785827E+03
BP(GAS)=43.469217, BP(BETA\_QUARTZ)=0, BP(C1SI1\_ALPHA)=0,
BP(C1SI1\_BETA)=24.856262, BP(CRISTOBALITE)=68.191622, BP(DIAMOND)=0,
BP(GRAPHITE)=8.3510729, BP(GRAPHITE\_L)=0, BP(M4SI3\_S)=0, BP(QUARTZ)=0,
BP(QUARTZ\_S2)=0, BP(SI2\_LIQUID)=0, BP(SI\_L)=0, BP(SI\_S)=0,
BP(TRIDYMITE)=0, BP(TRIDYMITE\_S2)=0, BP(TRIDYMITE\_S3)=0
>>> DATA AT ITERATION 36 FROM STAGE 2
H=-9.24439E5, P=1E5, N(C)=2.06553, N(N)=5.18E-4, N(O)=4.00659, N(SI)=2.74144
DEGREES OF FREEDOM 0
T= 2.062255E+03
BP(GAS)=61\_915348, BP(BETA\_OUARTZ)=0, BP(C1S11\_ALPHA)=0. T= 2.062255E+03 BP(GAS)=61.915348, BP(BETA\_QUARTZ)=0, BP(CISI1\_ALPHA)=0, BP(CISI1\_BETA)=38.050478, BP(CRISTOBALITE)=0, BP(DIAMOND)=0, BP(QRAPHITE)=0, BP(GRAPHITE\_L)=0, BP(N4SI3\_S)=0, BP(QUARTZ)=0, BP(QUARTZ\_S2)=0, BP(SIO2\_LIQUID)=65.945266, BP(SI\_L)=0, BP(SI\_S)=0, BP(QUARTZ\_S2)=0, BP(TRIDIMITE\_S2)=0, BP(TRIDIMITE\_S3)=0 >>> DATA AT ITERATION 36 FROM STACE 3 H=-8.11153E5, P=1E5, N(C)=1.65458, N(N)=3.6E-4, N(O)=3.7359, N(SI)=2.88243 DEGREES OF FREEDOM 0 DEGREES OF FREEDOM 0
T= 2.083925E+03
BP(GAS)=67.374368, BP(BETA\_QUARTZ)=0, BP(CISI1\_ALPHA)=0,
BP(GAS)=67.374368, BP(BETA\_QUARTZ)=0, BP(CISI1\_BETA)=35.365386, BP(CRISTOBALITE)=0, BP(DIAMOND)=0,
BP(GRAPHITE)=0, BP(GRAPHITE\_L)=0, BP(N4SI3\_S)=0, BP(QUARTZ)=0,
BP(QUARTZ\_S)=0, BP(SIC2\_LIQUID)=57.862006, BP(SI\_L)=0, BP(SI\_S)=0,
BP(TRIDYMITE)=0, BP(TRIDYMITE\_S2)=0, BP(TRIDYMITE\_S3)=0
>>> DATA AT ITERATION 36 FROM STAGE 4
H=2382.28 D=1E5\_N(C)=0.882018\_N(N)=264\_N(O)=1\_82607\_N(SL)=1\_8450 H=9382.28, P=1E5, N(C)=0.882018, N(N)=2E-4, N(O)=1.92607, N(SI)=1.84505 DEGREES OF FREEDOM 0  $T = 2 224780E \pm 03$ IP 2.224/80E+03 BP(GS)=70.758618, BP(BETA\_QUARTZ)=0, BP(C1SI1\_ALPHA)=0, BP(C1SI1\_BETA)=0, BP(CRISTOBALITE)=0, BP(DIAMOND)=0, BP(GRAPHITE)=0, BP(GRAPHITE\_L)=0, BP(N4SI3\_S)=0, BP(QUARTZ)=0, BP(QUARTZ\_S2)=0, BP(SI02\_LIQUID)=0,

BP(SI L)=22.471575, BP(SI S)=0, BP(TRIDYMITE)=0, BP(TRIDYMITE S2)=0, BP(TRIDYMITE\_S3)=0 >>> DATA AT ITERATION 37 FROM STAGE H=-9.91834E5, P=1E5, N(C)=2.85322, N(N)=6.784E-4, N(O)=3.81694, N(SI)=1.76376 DEGREES OF FREEDOM 0 1.785827E+03 T= 1.785827E+03 BP(GAS)=43.470726, BP(BETA\_QUARTZ)=0, BP(CISI1\_ALPHA)=0, BP(CISI1\_BETA)=24.924473, BP(CRISTOBALITE)=68.179066, BP(DIAMOND)=0, BP(GRAPHITE)=8.3077016, BP(GRAPHITE\_L)=0, BP(N4SI3\_S)=0, BP(QUARTZ)=0, BP(QUARTZ\_S2)=0, BP(SI02\_LIQUID)=0, BP(SI\_L)=0, BP(SI\_S)=0, BP(QUARTZ)=0, BP(TRIDYMITE)=0, BP(TRIDYMITE\_S2)=0, BP(TRIDYMITE\_S3)=0 >>> DATA AT ITERATION 37 FROM STACE 2 H=-9.24394E5, P=1E5, N(C)=2.06364, N(N)=5.18E-4, N(O)=4.00627, N(SI)=2.743 DEGREES OF FREEDOM 0 DEGREES OF FREEDOM 0
T= 2.062401E+03
BP(GRS)=61.928524, BP(BETA\_QUARTZ)=0, BP(CISI1\_ALPHA)=0,
BP(CISI1\_BETA)=38.051234, BP(CRISTOBALITE)=0, BP(QUARTZ)=0,
BP(GRAPHITE)=0, BP(GRAPHITE\_1=0, BP(N4SI3\_S)=0, BP(QUARTZ)=0,
BP(QUARTZ\_S2)=0, BP(SI02\_LIQUID)=65.947572, BP(SI\_L)=0, BP(SI\_S)=0,
BP(TRIDYMITE)=0, BP(TRIDYMITE\_S2)=0, BP(TRIDYMITE\_S3)=0
>>> DATA AT ITERATION 37 FROM STAGE 3
H=-8.11191E5, P=1E5, N(C)=1.65462, N(N)=3.6E-4, N(O)=3.73607, N(SI)=2.88255
DEGREES OF FREEDOM 0
T= 2.08326E+03 T= 2.083926E+03 T= 2.083926E+03 BP(GAS)=67.377634, BP(BETA\_QUARTZ)=0, BP(CISI1\_ALPHA)=0, BP(CISI1\_BETA)=35.366201, BP(CRISTOBALITE)=0, BP(DIAMOND)=0, BP(GRAPHITE)=0, BP(GRAPHITE\_L)=0, BP(N4SI3\_S)=0, BP(QUARTZ)=0, BP(QUARTZ\_S2)=0, BP(SI02\_LIQUID)=57.864666, BP(SI\_L)=0, BP(SI\_S)=0, BP(TRIDYMITE)=0, BP(TRIDYMITE\_S2)=0, BP(TRIDYMITE\_S3)=0 >>> DATA AT ITERATION 37 FROM STAGE 4 H=9348.31, P=1E5, N(C)=0.882038, N(N)=2E-4, N(O)=1.92616, N(SI)=1.84512 DEGREES OF FREEDOM 0 T= 2.224463FL03 2.224463E+03 T= 2.224463E+03 BP(GRS)=70.762119, BP(BETA\_QUARTZ)=0, BP(C1SI1\_ALPHA)=0, BP(C1SI1\_BETA)=0, BP(CRISTOBALITE)=0, BP(DIAMOND)=0, BP(GRAPHITE)=0, BP(GRAPHITE\_L)=0, BP(N4SI3\_S)=0, BP(QUARTZ)=0, BP(QUARTZ\_S2)=0, BP(SI02\_LIQUID)=0, BP(SI\_L)=22.47155, BP(SI\_S)=0, BP(TRIDYMITE)=0, BP(TRIDYMITE\_S2)=0, BP(TRIDYMITE\_S3)=0 >>> DATA AT ITERATION 38 FROM STAGE 1 H=-9.91794E5, P=1E5, N(C)=2.8517, N(N)=6.784E-4, N(O)=3.81664, N(SI)=1.76498 DEGREES OF FREEDOM 0 I= 1.785827E+03 T= 1.785827E403 BP(GAS)=43.471894, BP(BETA\_QUARTZ)=0, BP(C1S11\_ALPHA)=0, BP(C1S11\_BETA)=24.980232, BP(CRISTOBALITE)=68.168799, BP(DIAMOND)=0, BP(GRAPHITE)=8.2722466, BP(GRAPHITE\_L)=0, BP(M4SI3\_S)=0, BP(QUARTZ)=0, BP(QUARTZ\_S2)=0, BP(SIC2\_LIQUID)=0, BP(SI\_L)=0, BP(SI\_S)=0, BP(TRIDYMITE)=0, BP(TRIDYMITE\_S2)=0, BP(TRIDYMITE\_S3)=0 >>> DATA AT ITERATION 38 FROM STAGE 2 >>> DATA AT ITERATION 38 FROM STAGE 2 H=-9.24358E5, P=1E5, N(C)=2.0621, N(N)=5.18E-4, N(O)=4.00601, N(SI)=2.74428 DEGREES OF FREEDOM 0 DEGREES OF FREEDOM 0 T= 2.062519E+03 BP(GAS)=61.939239, BP(BETA\_QUARTZ)=0, BP(CISI1\_ALPHA)=0, BP(CISI1\_BETA)=38.051841, BP(CRISTOBALITE)=0, BP(DIAMOND)=0, BP(CRAPHITE)=0, BP(GRAPHITE\_L)=0, BP(N4SI3\_S)=0, BP(QUARTZ)=0, BP(QUARTZ\_S2)=0, BP(SI02\_LIQUID)=65.949425, BP(SI\_L)=0, BP(SI\_S)=0, BP(TRIDYMITE)=0, BP(TRIDYMITE\_S2)=0, BP(TRIDYMITE\_S3)=0 >>> DATA AT ITERATION 38 FROM STACE 3 +-2011210F5\_B=175\_N(C)=1.65465\_N(N)=3.6E=4\_N(O)=3\_7362\_N(ST)=2.8555\_N(O)=2.8555\_N(O)=3\_7362\_N(ST)=2.8555\_N(O)=3\_7362\_N(ST)=2.8555\_N(ST)=2.8555\_N(ST)=2.85555\_N(ST)=2.85555\_N(ST)=2.8555\_N(ST)=2.85555\_N(ST)=2.85555\_N(ST)=2.85555\_N(ST)=2.85555\_N(ST)=2.85555\_N(ST)=2.85555\_N(ST)=2.85555\_N(ST)=2.85555\_N(ST)=2.85555\_N(ST)=2.85555\_N(ST)=2.85555\_N( H=-8.1121955, P=1155, N(C)=1.65465, N(N)=3.6E-4, N(O)=3.7362, N(SI)=2.88265 DEGREES OF FREEDOM 0 2.083926E+03 T= 2.083926E+03
BP(GRS)=67.38025, BP(BETA\_QUARTZ)=0, BP(C1S11\_ALPHA)=0,
BP(C1S11\_BETA)=35.366821, BP(CRISTOBALITE)=0, BP(DIAMOND)=0,
BP(GRAPHITE)=0, BP(GRAPHITE\_L)=0, BP(N4SI3\_S)=0, BP(QUARTZ)=0,
BP(QUARTZ\_S)=0, BP(SI02\_LIQUID)=57.866691, BP(SI\_L)=0, BP(SI\_S)=0,
BP(TRIDYMITE)=0, BP(TRIDYMITE\_S2)=0, BP(TRIDYMITE\_S3)=0
>>> DATA AT ITERATION 38 FROM STACE 4
H=9322.46, P=1E5, N(C)=0.882054, N(N)=2E-4, N(O)=1.92623, N(SI)=1.84517
DEGREES OF FREEDOM 0 2.224222E+03 T= 2.224222EH03 BP(GAS)=70.764782, BP(BETA\_QUARTZ)=0, BP(CISI1\_ALPHA)=0, BP(CISI1\_BETA)=0, BP(CRISTOBALITE)=0, BP(DIAMOND)=0, BP(GRAPHITE)=0, BP(CRAPHITE\_L)=0, BP(N4SI3\_S)=0, BP(QUARTZ)=0, BP(QUARTZ\_S2)=0, BP(SI02\_LIQUID)=0, BP(SI\_L)=22.471532, BP(SI\_S)=0, BP(TRIDYMITE)=0, BP(TRIDYMITE\_S2)=0, DP(SI\_L)=22.471532, BP(SI\_S)=0, BP(TRIDYMITE)=0, BP(TRIDYMITE\_S2)=0, DP(SI\_L)=22.471532, BP(SI\_S)=0, BP(TRIDYMITE)=0, BP(TRIDYMITE\_S2)=0, DP(SI\_L)=23.471532, BP(SI\_S)=0, BP(TRIDYMITE)=0, BP(TRIDYMITE\_S2)=0, DP(SI\_L)=23.471532, BP(SI\_S)=0, BP(TRIDYMITE)=0, BP(TRIDYMITE\_S2)=0, DP(SI\_L)=23.471532, BP(SI\_S)=0, BP(TRIDYMITE)=0, BP(TRIDYMITE\_S2)=0, DP(SI\_L)=23.471532, BP(SI\_S)=0, BP(TRIDYMITE)=0, BP(TRIDYMITE\_S2)=0, DP(TRIDYMITE\_S2)=0, DP(SI\_L)=0, BP(TRIDYMITE)=0, BP(TRIDYMITE\_S2)=0, DP(TRIDYMITE\_S2)=0, DP(T BP(TRIDYMITE\_S3)=0 ----->>> DATA AT ITERATION 39 FROM STAGE 1 H=-9.9176E5, P=1E5, N(C)=2.85046, N(N)=6.784E-4, N(O)=3.81639, N(SI)=1.76598 DEGREES OF FREEDOM 0 1.785827E+03 T= 1.785827E+03
BP(GAS)=43.472799, BP(BETA\_QUARTZ)=0, BP(CISI1\_ALPHA)=0,
BP(GAS)=43.472799, BP(BETA\_QUARTZ)=0, BP(CISITOBALITE)=68.160413, BP(DIAMOND)=0,
BP(GRAPHITE)=8.2432958, BP(GRAPHITE\_L)=0, BP(M4SI3\_S)=0, BP(QUARTZ)=0,
BP(QUARTZ\_S2)=0, BP(SI2\_LIQUID)=0, BP(SIL)=0, BP(SIS]=0,
BP(TRIDYMITE)=0, BP(TRIDYMITE\_S2)=0, BP(TRIDYMITE\_S3)=0
>>> DATA AT ITERATION 39 FROM STAGE 2 >>> DATA AT ITERATION 39 FROM STAGE 2 H=-9.24327E5, P=1E5, N(C)=2.06084, N(N)=5.18E-4, N(O)=4.00579, N(SI)=2.74533 DEGREES OF FREEDOM 0 DEGREES OF FREEDOM 0 T= 2.062616E+03 BP(GAS)=61.947946, BP(BETA\_QUARTZ)=0, BP(CISI1\_ALPHA)=0, BP(CSI)=61.947946, BP(BETA\_QUARTZ)=0, BP(CISIDEALITE)=0, BP(DIAMOND)=0, BP(CISI1\_BETA)=38.052329, BP(CRISTOBALITE)=0, BP(QUARTZ)=0, BP(GRAPHITE)=0, BP(STO2\_LIQUID)=65.950914, BP(SI\_L)=0, BP(SI\_S)=0, BP(QUARTZ\_S2)=0, BP(STO2\_LIQUID)=65.950914, BP(SI\_L)=0, BP(SI\_S)=0, BP(TRIDYMITE)=0, BP(TRIDYMITE\_S2)=0, BP(TRIDYMITE\_S3)=0 >>> DATA AT ITERATION 39 FROM STAGE 3 H=-8.11241E5, P=1E5, N(C)=1.65467, N(N)=3.6E-4, N(O)=3.73631, N(SI)=2.88273 DEGREES OF FREEDOM 0 T= 2.083927E+03 BP(GAS)=67\_382345, BP(BETA\_QUARTZ)=0, BP(CISI1\_ALPHA)=0. T= 2.083927E+03 BP(GAS)=67.382345, BP(BETA\_QUARTZ)=0, BP(CISI1\_ALPHA)=0, BP(CISI1\_BETA)=35.367293, BP(CRISTOBALITE)=0, BP(DIAMOND)=0, BP(GRAPHITE)=0, BP(GRAPHITE\_L)=0, BP(N4SI3\_S)=0, BP(QUARTZ)=0, BP(QUARTZ\_S2)=0, BP(SIC2\_LIQUID)=57.868232, BP(SI\_L)=0, BP(SI\_S)=0, BP(TRIDYMITE)=0, BP(TRIDYMITE\_S2)=0, BP(TRIDYMITE\_S3)=0 >>> DATA AT ITERATION 39 FROM STAGE 4 H=9302.8, P=1E5, N(C)=0.882065, N(N)=2E-4, N(O)=1.92628, N(SI)=1.8452 DEGREES OF FREEDOM 0 2.224038E+03 BP(CAS)=70.766809, BP(BETA\_QUARTZ)=0, BP(CISI1\_ALPHA)=0, BP(CISI1\_BETA)=0, BP(CRS)=70.766809, BP(DIAMOND)=0, BP(GRAPHITE)=0, BP(CISI1\_BETA)=0, BP(N4SI3\_S)=0, BP(QUARTZ)=0, BP(QUARTZ\_S2)=0, BP(SI02\_LIQUID)=0, BP(SI\_L)=22.471517, BP(SI\_S)=0, BP(TRIDYMITE)=0, BP(TRIDYMITE\_S2)=0, BP(TRIDYMITE\_S3)=0 >>> DATA AT ITERATION 40 FROM STAGE

H=-9.91733E5, P=1E5, N(C)=2.84944, N(N)=6.784E-4, N(O)=3.81619, N(SI)=1.76679 DEGREES OF FREEDOM 0 T= 1.785827E+03 T= 1.785827E+03
BP(GAS)=43.4735, BP(BETA\_QUARTZ)=0, BP(CISI1\_ALPHA)=0,
BP(GLSI1\_BETA)=25.0629, BP(CRISTOBALITE)=68.15357, BP(DIAMOND)=0,
BP(GRAPHITE)=8.2196802, BP(GRAPHITE\_L)=0, BP(M4SI3\_S)=0, BP(QUARTZ)=0,
BP(QUARTZ,S2)=0, BP(SI02\_LIQUID)=0, BP(SI\_L)=0, BP(SI\_S)=0,
BP(TRIDYMITE)=0, BP(TRIDYMITE\_S2)=0, BP(TRIDYMITE\_S3)=0
>>> DATA AT ITERATION 40 FROM STAGE 2
H=-9.24302E5, P=1E5, N(C)=2.05981, N(N)=5.18E-4, N(0)=4.00561, N(SI)=2.74618
DECORES OF EDEDEMO 0 DEGREES OF FREEDOM 0 I= 2.062694E+03 T= 2.062694E+03
BP(GAS)=61.955017, BP(BETA\_QUARTZ)=0, BP(CISI1\_ALPHA)=0,
BP(CISI1\_BETA)=38.052722, BP(CRISTOBALITE)=0, BP(DIAMOND)=0,
BP(GRAPHITE)=0, BP(GRAPHITE\_L)=0, BP(N4SI3\_S)=0, BP(QUARTZ)=0,
BP(QUARTZ\_S2)=0, BP(SI02\_LIQUID)=65.95211, BP(SI\_L)=0, BP(SI\_S)=0,
BP(TRIDYMITE)=0, BP(TRIDYMITE\_S2)=0, BP(TRIDYMITE\_S3)=0
>>> DATA AT ITERATION 40 FROM STACE 3
>>> DATA AT ITERATION 40 FROM STACE 3 >>> DATA AT ITERATION 40 FROM STAGE 3 H=-8.11257E5, P=1E5, N(C)=1.65469, N(N)=3.6E-4, N(O)=3.73639, N(SI)=2.88279 DEGREES OF FREEDOM 0 DEGREES OF FREEDOM 0 T= 2.083927E+03 BP(GAS)=67.384025, BP(BETA\_QUARTZ)=0, BP(CISI1\_ALPHA)=0, BP(CISI1\_BETA)=35.367653, BP(CRISTOBALITE)=0, BP(DIAMOND)=0, BP(CISI1\_BETA)=35.367653, BP(CRISTOBALITE)=0, BP(DIAMOND)=0, BP(GRAPHITE)=0, BP(GRAPHITE\_L)=0, BP(N4SI3\_S)=0, BP(QUARTZ)=0, BP(TRIDYMITE)=0, BP(SI02\_LIQUID)=57.869403, BP(SI\_L)=0, BP(SI\_S)=0, BP(TRIDYMITE)=0, BP(TRIDYMITE\_S2)=0, BP(TRIDYMITE\_S3)=0 >>> DATA ATI ITERATION 40 FROM STAGE 4 H=9287.84, P=1E5, N(C)=0.882074, N(N)=2E-4, N(O)=1.92632, N(SI)=1.84523 DEGREES OF FREEDOM 0 T= 2.223898E+03 T= 2.223898E+03 I= 2.223898E+03 BP(GAS)=70.768351, BP(BETA\_QUARTZ)=0, BP(CISI1\_ALPHA)=0, BP(CISI1\_BETA)=0, BP(CRISTOBALITE)=0, BP(DIAMOND)=0, BP(GRAPHITE)=0, BP(CRAPHITE\_L)=0, BP(N4SI3\_S)=0, BP(QUARTZ)=0, BP(QUARTZ\_S2)=0, BP(SI02\_LIQUID)=0, BP(SI\_L)=22.471507, BP(SI\_S)=0, BP(TRIDYMITE)=0, BP(TRIDYMITE\_S2)=0, DP(SI\_DUMUTE\_C3)=0 BP(TRIDYMITE S3)=0 >>> DATA AT ITERATION 41 FROM STAGE 1
H=-9.9171E5, P=1E5, N(C)=2.84862, N(N)=6.784E-4, N(O)=3.81602, N(SI)=1.76745
DEGREES OF FREEDOM 0
1 7869270103 1.785827E+03 T= 1.785827E+03 BP(GAS)=43.474045, BP(BETA\_QUARTZ)=0, BP(C1SI1\_ALPHA)=0, BP(GISI1\_BETA)=25.093165, BP(CRISTOBALITE)=68.147991, BP(DIAMOND)=0, BP(GRAPHITE)=8.2004349, BP(GRAPHITE\_L)=0, BP(N4SI3\_S)=0, BP(QUARTZ)=0, BP(QUARTZ\_S2)=0, BP(SI02\_LIQUID)=0, BP(SI\_L)=0, BP(SI\_S)=0, BP(TRIDYMITE)=0, BP(TRIDYMITE\_S2)=0, BP(TRIDYMITE\_S3)=0 >>> DATA AT ITERATION 41 FROM STAGE 2 H=-9.24282E5, P=1E5, N(C)=2.05898, N(N)=5.18E-4, N(O)=4.00547, N(SI)=2.74687 H=-9.24282E5, P=1E5, DEGREES OF FREEDOM 0 F= 2.062758E+03 T= 2.062758E+03 BP(GAS)=61.960755, BP(BETA\_QUARTZ)=0, BP(CISI1\_ALPHA)=0, BP(CISI1\_BETA)=38.053038, BP(CRISTOBALITE)=0, BP(DIAMOND)=0, BP(GRAPHITE)=0, BP(GRAPHITE\_L)=0, BP(N4SI3\_S)=0, BP(QUARTZ)=0, BP(QUARTZ\_S2)=0, BP(SI02\_LIQUID)=65.953071, BP(SI\_L)=0, BP(SI\_S)=0, BP(TRIDYMITE)=0, BP(TRIDYMITE\_S2)=0, BP(TRIDYMITE\_S3)=0 >>> DATA AT ITERATION 41 FROM STAGE 3 >>> DATA AT ITERATION 41 FROM STACE 3 H=-8.1127E5, P=1E5, N(C)=1.65471, N(N)=3.6E-4, N(O)=3.73645, N(SI)=2.88283 DEGREES OF FREEDOM 0 DEGREES OF FREEDOM 0 T= 2.083927E+03 BP(GAS)=67.385371, BP(BETA\_QUARTZ)=0, BP(CISI1\_ALPHA)=0, BP(CISI1\_BETA)=35.367926, BP(CRISTOBALITE)=0, BP(DIAMOND)=0, BP(CRAPHITE)=0, BP(GRAPHITE\_L)=0, BP(N4SI3\_S)=0, BP(QUARTZ)=0, BP(QUARTZ\_S2)=0, BP(SI02\_LIQUID)=57.870295, BP(SI\_L)=0, BP(SI\_S)=0, BP(TRIDYMITE)=0, BP(TRIDYMITE\_S2)=0, BP(TRIDYMITE\_S3)=0 >>> DATA AT ITERATION 41 FROM STACE 4 H=0276\_47\_DE11E5\_N(C)=0.822081\_N(N)=72.4\_N(C)=1\_22635\_N(SI)=1\_2452 H=9276.47, P=1E5, N(C)=0.882081, N(N)=2E-4, N(O)=1.92635, N(SI)=1.84525 DEGREES OF FREEDOM 0 T= 2.223792E+03 IF 2.223/92E+03 BP(GAS)=70.769524, BP(BETA\_QUARTZ)=0, BP(CISI1\_ALPHA)=0, BP(CISI1\_BETA)=0, BP(CRISTOBALITE)=0, BP(DIAMOND)=0, BP(GRAPHITE)=0, BP(GRAPHITE\_L)=0, BP(N4SI3\_S)=0, BP(QUARTZ)=0, BP(QUARTZ\_S2)=0, BP(SI02\_LIQUID)=0, BP(SI\_L)=22.471498, BP(SI\_S)=0, BP(TRIDYMITE)=0, BP(TRIDYMITE\_S2)=0, BP(TRIDYMITE\_S3)=0 42 FROM STAGE >>> DATA AT ITERATION H=-9.91692E5, P=1E5, N(C)=2.84794, N(N)=6.784E-4, N(O)=3.81589, N(SI)=1.76799 DEGREES OF FREEDOM 0 DEGREES OF FREEDOM 0 T= 1.785827E+03 BP(GAS)=43.474468, BP(BETA\_QUARTZ)=0, BP(CISI1\_ALPHA)=0, BP(CISI1\_BETA)=25.117807, BP(CRISTOBALITE)=68.143448, BP(DIAMOND)=0, BP(GRAPHITE)=8.1847648, BP(GRAPHITE\_L)=0, BP(M4SI3\_S)=0, BP(QUARTZ)=0, BP(QUARTZ\_S2)=0, BP(SI02\_LIQUID)=0, BP(SIL)=0, BP(SI\_S)=0, BP(TRIDYMITE)=0, BP(TRIDYMITE\_S2)=0, BP(TRIDYMITE\_S3)=0 >>> DATA AT ITERATION 42 FROM STAGE 2 ...0 2040547E DIFE N/COL 205000 N/UNE 127.4 N/COL 4 00555E N/COL 2.74 H=-9.24265E5, P=1E5, N(C)=2.05829, N(N)=5.18E-4, N(O)=4.00535, N(SI)=2.74743 DEGREES OF FREEDOM 0 T= 2.062810E+03 T= 2.062810E+03 BP(GAS)=61.96541, BP(BETA\_QUARTZ)=0, BP(CISI1\_ALPHA)=0, BP(CISI1\_BETA)=38.053292, BP(CRISTOBALITE)=0, BP(DIAMOND)=0, BP(GRAPHITE)=0, BP(GRAPHITE\_L)=0, BP(N4SI3\_S)=0, BP(QUARTZ)=0, BP(QUARTZ\_S2)=0, BP(SI02\_LIQUID)=65.953844, BP(SI\_L)=0, BP(SI\_S)=0, BP(TRIDYMITE)=0, BP(TRIDYMITE\_S2)=0, BP(TRIDYMITE\_S3)=0 >>> DATA AT ITERATION 42 FROM STAGE 3 H=-8.1128E5, P=1E5, N(C)=1.65472, N(N)=3.6E-4, N(O)=3.7365, N(SI)=2.88287 DEGREES OF FREEDOM 0 T= 2.08209E1403 2.083928E+03 T= 2.0839286+03
BP(GRS)=67.386451, BP(BETA\_QUARTZ)=0, BP(CISI1\_ALPHA)=0,
BP(CISI1\_BETA)=35.368134, BP(CRISTOBALITE)=0, BP(DIAMOND)=0,
BP(GRAPHITE)=0, BP(GRAPHITE\_L)=0, BP(N4SI3\_S)=0, BP(QUARTZ)=0,
BP(QUARTZ\_S2)=0, BP(SI02\_LIQUID)=57.870973, BP(SI\_L)=0, BP(SI\_S)=0,
BP(TRIDYMITE)=0, BP(TRIDYMITE\_S2)=0, BP(TRIDYMITE\_S3)=0
>>> DATA AT ITERATION 42 FROM STAGE 4 >>> DATA AT ITERATION 42 FROM STAGE 4 H=9267.82, P=1E5, N(C)=0.882086, N(N)=2E-4, N(O)=1.92637, N(SI)=1.84527 DEGREES OF FREEDOM 0 DEGREES OF FREEDOM U T= 2.223711E+03 BP(GAS)=70.770415, BP(BETA\_QUARTZ)=0, BP(CISI1\_ALPHA)=0, BP(CISI1\_BETA)=0, BP(CRISTOBALITE)=0, BP(DIAMOND)=0, BP(GRAPHITE)=0, BP(GRAPHITE\_L)=0, BP(N4SI3\_S)=0, BP(QUARTZ)=0, BP(QUARTZ\_S2)=0, BP(SI02\_LIQUID)=0, BP(SI\_L)=22.471492, BP(SI\_S)=0, BP(TRIDYMITE)=0, BP(TRIDYMITE\_S2)=0, BP(TRIDYMITE\_S3)=0 >>> DATA AT ITERATION 43 FROM STAGE 1
H=-9.91677E5, P=1E5, N(C)=2.84739, N(N)=6.784E-4, N(O)=3.81578,
N(SI)=1.76843
DEGREES OF FREEDOM 0

1.785827E+03 T= 1.785827E+03 BP(GAS)=43.474796, BP(BETA\_QUARTZ)=0, BP(C1SI1\_ALPHA)=0, BP(GISI1\_BETA)=25.137856, BP(CRISTOBALITE)=68.13975, BP(DIAMOND)=0, BP(GRAPHITE)=8.1720159, BP(GRAPHITE\_L)=0, BP(N4SI3\_S)=0, BP(QUARTZ)=0, BP(QUARTZ\_S2)=0, BP(SI02\_LIQUID)=0, BP(SI\_L)=0, BP(SI\_S)=0, BP(TRIDYMITE)=0, BP(TRIDYMITE\_S2)=0, BP(TRIDYMITE\_S3)=0 >>> DATA AT ITERATION 43 FROM STAGE 2 H=-9.24251E5, P=1E5, N(C)=2.05774, N(N)=5.18E-4, N(O)=4.00525, N(SI)=2.74789 DFCDFES 0. FEBETOR 0 DEGREES OF FREEDOM 0 2.062852E+03 I<sup>=</sup> 2.062852E403 BP(GAS)=61.969183, BP(BETA\_QUARTZ)=0, BP(CISI1\_ALPHA)=0, BP(CISI1\_BETA)=38.053497, BP(CRISTOBALITE)=0, BP(DIAMOND)=0, BP(GRAPHITE)=0, BP(GRAPHITE\_L)=0, BP(N4SI3\_S)=0, BP(QUARTZ)=0, BP(QUARTZ\_S2)=0, BP(SI2\_LIQUID)=65.954465, BP(SI\_L)=0, BP(SI\_S)=0, BP(TRIDYMITE)=0, BP(TRIDYMITE\_S2)=0, BP(TRIDYMITE\_S3)=0 >>> DATA AT ITERATION 43 FROM STAGE 3 H=-8.11287E5, P=1E5, N(C)=1.65473, N(N)=3.6E-4, N(O)=3.73654, N(SI)=2.8829 DEGREES OF FREEDOM 0 T= 2 083928E+03 T= 2.083928E+03 BP(GAS)=67.387317, BP(BETA\_QUARTZ)=0, BP(CISI1\_ALPHA)=0, BP(CISI1\_BETA)=35.368292, BP(CRISTOBALITE)=0, BP(DIAMOND)=0, BP(GRAPHITE)=0, BP(GRAPHITE\_L)=0, BP(N4SI3\_S)=0, BP(QUARTZ)=0, BP(QUARTZ\_S2)=0, BP(SI02\_LIQUID)=57.871488, BP(SI\_L)=0, BP(SI\_S)=0, BP(TRIDYMITE)=0, BP(TRIDYMITE\_S2)=0, BP(TRIDYMITE\_S3)=0 >>> DATA AT ITERATION 43 FROM STAGE 4 H=9261.25, P=1E5, N(C)=0.88209, N(N)=2E-4, N(O)=1.92638, N(SI)=1.84528 DEGREES OF FREEDOM 0 T= 2.223650E+03 T= 2.223650E+03 T= 2.2365UE+03 BP(GAS)=70.771093, BP(BETA\_QUARTZ)=0, BP(CISI1\_ALPHA)=0, BP(CISI1\_BETA)=0, BP(CRISTOBALITE)=0, BP(DIAMOND)=0, BP(GRAPHITE)=0, BP(GRAPHITE\_L)=0, BP(N4SI3\_S)=0, BP(QUARTZ)=0, BP(QUARTZ\_S2)=0, BP(SI02\_LIQUID)=0, BP(SI\_L)=22.471487, BP(SI\_S)=0, BP(TRIDYMITE)=0, BP(TRIDYMITE\_S2)=0, BP(TRIDYMITE\_S3)=0 >>> DATA AT ITERATION 44 FROM STAGE 1 H=-9.91665E5, P=1E5, N(C)=2.84694, N(N)=6.784E-4, N(O)=3.81569, N(SI)=1.76878 DEGREES OF FREEDOM 0 F= 1.785827E+03 T= 1.785827E+03 T= 1.785827E+03 BP(GAS)=43.475052, BP(BETA\_QUARTZ)=0, BP(CISI1\_ALPHA)=0, BP(CISI1\_BETA)=25.154154, BP(CRISTOBALITE)=68.136743, BP(DIAMOND)=0, BP(GRAPHITE)=8.1616514, BP(GRAPHITE\_L)=0, BP(M4SI3\_S)=0, BP(QUARTZ)=0, BP(QUARTZ\_S2)=0, BP(SI02\_LIQUID)=0, BP(SI\_L)=0, BP(SI\_S)=0, BP(TRIDTMITE)=0, BP(TRIDYMITE\_S2)=0, BP(TRIDYMITE\_S3)=0 >>> DATA AT ITERATION 44 FROM STAGE 2 H=-9.2424E5, P=1E5, N(C)=2.05729, N(N)=5.18E-4, N(O)=4.00517, N(SI)=2.74826 DEGREES OF FREEDOM 0 T= 2.062886E+03 BP(GRS)=61\_972241, BP(BETA\_QUARTZ)=0, BP(CISI1\_ALPHA)=0. T= 2.062886E+03 BP(GAS)=61.972241, BP(BETA\_QUARTZ)=0, BP(CISI1\_ALPHA)=0, BP(CISI1\_BETA)=38.053661, BP(CRISTOBALITE)=0, BP(DIAMOND)=0, BP(GRAPHITE)=0, BP(GRAPHITE\_L)=0, BP(N4SI3\_S)=0, BP(QUARTZ)=0, BP(QUARTZ\_S2)=0, BP(SI02\_LIQUID)=65.954965, BP(SI\_L)=0, BP(SI\_S)=0, BP(TRIDYMITE)=0, BP(TRIDYMITE\_S2)=0, BP(TRIDYMITE\_S3)=0 >>> DATA AT ITERATION 44 FROM STAGE 3 H=-8.11293E5, P=1E5, N(C)=1.65474, N(N)=3.6E-4, N(O)=3.73657, N(SI)=2.88292 DECORES OF PREPOM 0 DEGREES OF FREEDOM 0 2.083928E+03 T= 2.083928E+03 BP(GAS)=67.388011, BP(BETA\_QUARTZ)=0, BP(CISI1\_ALPHA)=0, BP(CISI1\_BETA)=35.368412, BP(CRISTOBALITE)=0, BP(DIAMOND)=0, BP(GRAPHITE)=0, BP(GRAPHITE\_L)=0, BP(N4SI3\_S)=0, BP(QUARTZ)=0, BP(QUARTZ\_S2)=0, BP(SI02\_LIQUID)=57.87188, BP(SI\_L)=0, BP(SI\_S)=0, BP(TRIDYMITE)=0, BP(TRIDYMITE\_S2)=0, BP(TRIDYMITE\_S3)=0 >>> DATA AT ITERATION 44 FROM STAGE 4 H=9256.25, P=1E5, N(C)=0.882093, N(N)=2E-4, N(O)=1.9264, N(SI)=1.84529 DEGREES OF FREEDOM 0 T= 2.223603E403 DEGREES OF FREEDOM 0 2 2.223603E+03 BP(GAS)=70.771609, BP(BETA\_QUARTZ)=0, BP(CISI1\_ALPHA)=0, BP(CISI1\_BETA)=0, BP(CRISTOBALITE)=0, BP(DIAMOND)=0, BP(GRAPHITE)=0, BP(GRAPHITE\_L)=0, BP(N4SI3\_S)=0, BP(QUARTZ)=0, BP(QUARTZ\_S2)=0, BP(SI02\_LIQUID)=0, BP(SI\_L)=22.471484, BP(SI\_S)=0, BP(TRIDYMITE)=0, BP(TRIDYMITE\_S2)=0, DEGREES OF FREEDOM 0 DEGREES OF FREEDOM 0 DEGRE BP(TRIDYMITE\_S3)=0 >>> DATA AT ITERATION 45 FROM STAGE >>> DAIA AI IIEKAIIUN 40 FRUM STAGE 1
H=-9.91655E5, P=1E5, N(C)=2.84658, N(N)=6.784E-4, N(O)=3.81561,
N(SI)=1.76907
DEGREES OF FREEDOM 0 1.785827E+03 T= 1.785827E+03
BP(GAS)=43.475251, BP(BETA\_QUARTZ)=0, BP(CISI1\_ALPHA)=0,
BP(CISI1\_BETA)=25.167395, BP(CRISTOBALITE)=68.134299, BP(DIAMOND)=0,
BP(GRAPHITE)=8.1532312, BP(GRAPHITE\_L)=0, BP(N4SI3\_S)=0, BP(QUARTZ)=0,
BP(QUARTZ\_S2)=0, BP(SI02\_LIQUID)=0, BP(SIL)=0, BP(SIL)=0, BP(SIL)=0, BP(TRIDYMITE)=0, BP(TRIDYMITE\_S2)=0, BP(TRIDYMITE)=0, BP(TRIDYMITE\_S2)=0, BP(TRIDYMITE)=0, BP(TRIDYMITE\_S2)=0, BP(TRIDYMITE\_S1)=0
>>> DATA AT ITERATION 45 FROM STAGE 2
>>> DATA AT ITERATION 45 FROM STAGE 2
>>> DATA AT ITERATION 45 FROM STAGE 2 >>> DATA AT ITERATION 45 FROM STAGE 2 H=-9.24231E5, P=1E5, N(C)=2.05692, N(N)=5.18E-4, N(O)=4.0051, N(SI)=2.74856 DEGREES OF FREEDOM 0 DEGREES OF FREEDOM 0 T= 2.062914E+03 BP(GAS)=61.974717, BP(BETA\_QUARTZ)=0, BP(CISI1\_ALPHA)=0, BP(CSI1\_BETA)=38.053794, BP(CRISTOBALITE)=0, BP(DIAMOND)=0, BP(GRAPHITE)=0, BP(GRAPHITE\_L)=0, BP(NASI3\_S)=0, BP(QUARTZ)=0, BP(QUARTZ\_S2)=0, BP(SI02\_LIQUID)=65.955366, BP(SI\_L)=0, BP(SI\_S)=0, BP(TRIDYMITE)=0, BP(TRIDYMITE\_S2)=0, BP(TRIDYMITE\_S3)=0 >>> DATA AT ITERATION 45 FROM STAGE 3 H=-8.11297E5, P=1E5, N(C)=1.65474, N(N)=3.6E-4, N(O)=3.73659, N(SI)=2.88294 DEGREES OF FREEDOM 0 T= 2.083928E+03 BP(GAS)=67\_388569, BP(BETA\_QUARTZ)=0, BP(CISI1\_ALPHA)=0. T= 2.083928E+03 BP(GAS)=67.388569, BP(BETA\_QUARTZ)=0, BP(C1S11\_ALPHA)=0, BP(C1S11\_BETA)=35.368503, BP(CRISTOBALITE)=0, BP(DIAMOND)=0, BP(GRAPHITE)=0, BP(GRAPHITE\_L)=0, BP(M4S13\_S)=0, BP(QUARTZ\_2=0, BP(QUARTZ\_S)=0, BP(SIO2\_LIQUID)=57.872177, BP(SI\_L)=0, BP(SI\_S)=0, BP(TRIDYMITE)=0, BP(TRIDYMITE\_S2)=0, BP(TRIDYMITE\_S3)=0 >>> DATA AT ITERATION 45 FROM STAGE 4 H=9252.46, P=1E5, N(C)=0.882096, N(N)=2E-4, N(O)=1.92641, N(SI)=1.8453 DEGREES OF FREEDOM 0 DEGREES OF FREEDOM 0 T= 2.223568E+03 BP(GAS)=70.772, BP(BETA\_QUARTZ)=0, BP(CISI1\_ALPHA)=0, BP(CISI1\_BETA)=0, BP(CRISTOBALITE)=0, BP(DIAMOND)=0, BP(GRAPHITE)=0, BP(GRAPHITE\_L)=0, BP(N4SI3\_S)=0, BP(QUARTZ)=0, BP(QUARTZ\_S2)=0, BP(SI02\_LIQUID)=0, BP(SI\_L)=22.471481, BP(SI\_S)=0, BP(TRIDYMITE)=0, BP(TRIDYMITE\_S2)=0, BP(TRIDYMITE\_S3)=0 >>> DATA AT ITERATION 46 FROM STAGE 1 H=-9.91647E5, P=1E5, N(C)=2.84628, N(N)=6.784E-4, N(O)=3.81555, N(SI)=1.76931 DEGREES OF FREEDOM 0 T= 1.785827E+03 BP(GAS)=43.475405, BP(BETA\_QUARTZ)=0, BP(C1SI1\_ALPHA)=0,

BP(C1SI1\_BETA)=25.178145, BP(CRISTOBALITE)=68.132315, BP(DIAMOND)=0, BP(CIS11\_BETA)=25.178145, BP(CRISTOBALITE)=68.132315, BP(DIAMOND)=0, BP(GRAPHITE)=8.1463948, BP(GRAPHITE\_1)=0, BP(N4SI3\_S)=0, BP(QUARTZ\_S2)=0, BP(SI02\_LIQUID)=0, BP(SI\_L)=0, BP(SI\_S)=0, BP(TRIDYMITE)=0, BP(TRIDYMITE\_S2)=0, BP(TRIDYMITE\_S3)=0 >>> DATA AT ITERATION 46 FROM STAGE 2 H=-9.24223E5, P=1E5, N(C)=2.05662, N(N)=5.18E-4, N(O)=4.00505, N(SI)=2.7488 DEGREES OF FREEDOM 0 2.062937E+03 T= 2.062937E+03
BP(GAS)=61.976721, BP(BETA\_QUARTZ)=0, BP(CISII\_ALPHA)=0,
BP(CISII\_BETA)=38.0539, BP(CRISTOBALITE)=0, BP(DIAMOND)=0, BP(GRAPHITE\_L)=0, BP(CRAPHITE\_L)=0, BP(QUARTZ)=0, BP(QUARTZ\_S2)=0,
BP(SIO2\_LIQUID)=65.955689, BP(SI\_L)=0, BP(SI\_S)=0, BP(TRIDYMITE)=0,
BP(TRIDYMITE\_S2)=0, BP(TRIDYMITE\_S3)=0
>>> DAT AT ITERATION 46 FROM STAGE 3
H=-8.113E5, P=1E5, N(C)=1.65475, N(N)=3.6E-4, N(O)=3.73661, N(SI)=2.88295
DEGREES OF FREEDOM 0
T = 0.003002103 DEGREES OF FREEDOM 0
T= 2.083928E+03
BP(GAS)=67.389016, BP(BETA\_QUARTZ)=0, BP(CISI1\_ALPHA)=0,
BP(CISI1\_BETA)=35.368572, BP(CRISTOBALITE)=0, BP(DAMOND)=0,
BP(CRAPHITE)=0, BP(GRAPHITE\_L)=0, BP(NASI3\_S)=0, BP(QUARTZ\_S2)=0, BP(SI02\_LIQUID)=57.872403, BP(SI\_L)=0, BP(SI\_S)=0,
BP(TRIDYMITE)=0, BP(SI02\_LIQUID)=57.872403, BP(SI\_L)=0, BP(SI\_S)=0,
BP(TRIDYMITE)=0, BP(TRIDYMITE\_S2)=0, BP(TRIDYMITE\_S3)=0
>>> DATA AT ITERATION 46 FROM STAGE 4
H=9249.57, P=1E5, N(C)=0.882097, N(N)=2E-4, N(O)=1.92642, N(SI)=1.8453
DEGREES OF FREEDOM 0 T= 2.223541E+03 BP (GAS) =70.772298, BP (BETA\_QUARTZ) =0, BP (CISI1\_ALPHA) =0, BP (CISI1\_BETA) =0, BP (GRISTOBALITE) =0, BP (DIAMOND) =0, BP (GRAPHITE) =0, BP (CRAPHITE\_L) =0, BP (N4SI3\_S) =0, BP (QUARTZ) =0, BP (QUARTZ\_S2) =0, BP (SI02\_LIQUID) =0, BP (SI L) =22,471479, BP (SI\_S) =0, BP (TRIDYMITE) =0, BP (TRIDYMITE\_S2) =0, BP(TRIDYMITE S3)=0 >>> DATA AT ITERATION 47 FROM STAGE 1
H=-9.9164E5, P=1E5, N(C)=2.84604, N(N)=6.784E-4, N(O)=3.8155, N(SI)=1.7695
DEGREES OF FREEDOM 0
1 78692787023 T= 1.785827E+03 T= 1.785827E+03 BP(GAS)=43.475526, BP(BETA\_QUARTZ)=0, BP(C1SI1\_ALPHA)=0, BP(GLSI1\_BETA)=25.186868, BP(CRISTOBALITE)=68.130704, BP(DIAMOND)=0, BP(GRAPHITE)=8.1408477, BP(GRAPHITE\_L)=0, BP(N4SI3\_S)=0, BP(QUARTZ)=0, BP(QUARTZ\_SZ)=0, BP(SI02\_LIQUID)=0, BP(SIL)=0, BP(SIS\_S)=0, BP(TRIDYMITE)=0, BP(TRIDYMITE\_S2)=0, BP(TRIDYMITE\_S3)=0 >>> DATA AT ITERATION 47 FROM STAGE 2 H=-9.24217E5, P=1E5, N(C)=2.05638, N(N)=5.18E-4, N(O)=4.00501, N(SI)=2.749 H=-9.24217E5, P=1E5, DEGREES OF FREEDOM 0 F= 2.062955E+03 IF 2.062955+03
BP(GAS)=61.978344, BP(BETA\_QUARTZ)=0, BP(CISI1\_ALPHA)=0,
BP(CISI1\_BETA)=38.053986, BP(CRISTOBALITE)=0, BP(DIAMOND)=0,
BP(GRAPHITE)=0, BP(GRAPHITE\_L)=0, BP(N4SI3\_S)=0, BP(QUARTZ)=0,
BP(QUARTZ\_S2)=0, BP(SI2\_LIQUID)=65.955949, BP(SI\_L)=0, BP(SI\_S)=0,
BP(TRIDYMITE)=0, BP(TRIDYMITE\_S2)=0, BP(TRIDYMITE\_S3)=0
>>> DATA AT ITERATION 47 FROM STAGE 3 H=-8.11303E5, P=1E5, N(C)=1.65475, N(N)=3.6E-4, N(O)=3.73663, N(SI)=2.88296 DEGREES OF FREEDOM 0 DEGREES OF FREEDOM 0 T= 2.083928E+03 BP(GAS)=67.389375, BP(BETA\_QUARTZ)=0, BP(CISI1\_ALPHA)=0, BP(CISI1\_BETA)=35.368625, BP(CRISTOBALITE)=0, BP(DIAMOND)=0, BP(CRAPHITE)=0, BP(GRAPHITE\_L)=0, BP(N4SI3\_S)=0, BP(QUARTZ)=0, BP(QUARTZ\_S2)=0, BP(SI02\_LIQUID)=57.872575, BP(SI\_L)=0, BP(SI\_S)=0, BP(TRIDYMITE)=0, BP(TRIDYMITE\_S2)=0, BP(TRIDYMITE\_S3)=0 >>> DATA AT ITERATION 47 FROM STACE 4 H=0047\_30\_PDIES\_N(C)=0.882009\_N(N)=74\_4\_N(C)=1\_82642\_N(SI)=1\_8453 H=9247.39, P=1E5, N(C)=0.882099, N(N)=2E-4, N(O)=1.92642, N(SI)=1.84531 DEGREES OF FREEDOM 0 2.223520E+03 BP(GAS)=70.772524, BP(BETA\_QUARTZ)=0, BP(CISI1\_ALPHA)=0, BP(CISI1\_BETA)=0, BP(GAS)=70.772524, BP(BETA\_QUARTZ)=0, BP(CISI1\_ALPHA)=0, BP(CISI1\_BETA)=0, BP(CRISTOBALITE)=0, BP(DIAMOND)=0, BP(GRAPHITE)=0, BP(GRAPHITE\_L)=0, BP(N4SI3\_S)=0, BP(QUARTZ)=0, BP(QUARTZ\_S2)=0, BP(SI02\_LIQUID)=0, BP(SI\_L)=22.471478, BP(SI\_S)=0, BP(TRIDYMITE)=0, BP(TRIDYMITE\_S2)=0, CONCENTRY OF CONCENTRY OF CONCENTRY O BP(JI\_DYMITE\_S3)=0 >>> DATA AT ITERATION 48 FROM STAGE H=-9.91635E5, P=1E5, N(C)=2.84585, N(N)=6.784E-4, N(O)=3.81546, N(SI)=1.76965 DEGREES OF FREEDOM 0 DEGREES OF FREEDOM 0 T= 1.785827E+03 BP(GAS)=43.47562, BP(BETA\_QUARTZ)=0, BP(CISI1\_ALPHA)=0, BP(CISI1\_BETA)=25.193941, BP(CRISTOBALITE)=68.129398, BP(DIAMOND)=0, BP(GRAPHITE)=8.1363492, BP(GRAPHITE\_L)=0, BP(M4SI3\_S)=0, BP(QUARTZ)=0, BP(QUARTZ\_S2)=0, BP(SI02\_LIQUID)=0, BP(SIL)=0, BP(SI\_S)=0, BP(TRIDYMITE)=0, BP(TRIDYMITE\_S2)=0, BP(TRIDYMITE\_S3)=0 >>> DATA AT ITERATION 48 FROM STAGE 2 ...0 204027EF DIFE N/00 2 056100 N(M)=5 102 A 0 00407 N/00 2 2 4 H=-9.24212E5, P=1E5, N(C)=2.05618, N(N)=5.18E-4, N(O)=4.00497, N(SI)=2.74916 DEGREES OF FREEDOM 0 T= 2.062970E+03 DEGREES OF FREEDOM 0 2.083928E+03 IF 2.0839286+03
BP(GRS)=67.389663, BP(BETA\_QUARTZ)=0, BP(CISI1\_ALPHA)=0,
BP(CISI1\_BETA)=35.368665, BP(CRISTOBALITE)=0, BP(DIAMOND)=0,
BP(GRAPHITE)=0, BP(GRAPHITE\_L)=0, BP(N4SI3\_S)=0, BP(QUARTZ)=0,
BP(QUARTZ\_S2)=0, BP(SI02\_LIQUID)=57.872705, BP(SI\_L)=0, BP(SI\_S)=0,
BP(TRIDYMITE)=0, BP(TRIDYMITE\_S2)=0, BP(TRIDYMITE\_S3)=0
>>> DATA AT ITERATION 48 FROM STAGE 4 >>> DATA AT ITERATION 48 FROM STAGE 4 H=9245.73, P=1E5, N(C)=0.8821, N(N)=2E-4, N(O)=1.92643, N(SI)=1.84531 DEGREES OF FREEDOM 0 >>> DATA AT ITERATION 49 FROM STAGE H=-9.91631E5, P=1E5, N(C)=2.84569, N(N)=6.784E-4, N(O)=3.81543, N(SI)=1.76978 DEGREES OF FREEDOM 0 1.785827E+03 1= 1.7836275403 BP(GAS)=43.475694, BP(BETA\_QUARTZ)=0, BP(CISI1\_ALPHA)=0, BP(CISI1\_BETA)=25.199675, BP(CRISTOBALITE)=68.128339, BP(DIAMOND)=0, BP(GRAPHITE)=8.132703, BP(GRAPHITE\_L)=0, BP(N4SI3\_S)=0, BP(QUARTZ)=0, BP(QUARTZ\_S2)=0, BP(SI02\_LIQUID)=0, BP(SI\_L)=0, BP(SI\_S)=0,

DEGREES OF FREEDOM 0 2.062982E+03 BP(GAS)=61.980717, BP(BETA QUARTZ)=0, BP(C1SI1 ALPHA)=0, BP(GAS)=61.980/1/, BP(BETA\_QUARTZ)=0, BP(CISII\_ALPHA)=0, BP(CISII\_BETA)=38.054111, BP(CRISTOBALITE)=0, BP(DIAMOND)=0, BP(GRAPHITE)=0, BP(GRAPHITE\_L)=0, BP(N4SI3\_S)=0, BP(QUARTZ)=0, BP(QUARTZ\_SZ)=0, BP(SI02\_LIQUID)=65.956325, BP(SI\_L)=0, BP(SI\_S)=0, BP(TRIDYMITE)=0, BP(TRIDYMITE\_S2)=0, BP(TRIDYMITE\_S3)=0 >>> DATA AT ITERATION 49 FROM STAGE 3 H=-8.11306E5, P=1E5, N(C)=1.65475, N(N)=3.6E-4, N(O)=3.73665, N(SI)=2.88298 DEGREES OF FREEDOM 0 T= 2 083928E+03 Image: Construct the set of the set of → DATA AT ITERATION 49 FROM STAGE 4 H=9244.47, P=1E5, N(C)=0.8821, N(N)=2E-4, N(O)=1.92643, N(SI)=1.84531 DEGREES OF FREEDOM 0 F= 2.223493E+03 BP(CRS)=72 CTOCC T= 2.22493E+03 BP(GAS)=70.772825, BP(BETA\_QUARTZ)=0, BP(CISI1\_ALPHA)=0, BP(CISI1\_BETA)=0, BP(CRISTOBALITE)=0, BP(DIAMOND)=0, BP(GRAPHITE)=0, BP(GRAPHITE\_L)=0, BP(N4SI3\_S)=0, BP(QUARTZ)=0, BP(QUARTZ\_S2)=0, BP(SI02\_LIQUID)=0, BP(SI\_L)=22.471475, BP(SI\_S)=0, BP(TRIDYMITE)=0, BP(TRIDYMITE\_S2)=0, BP(TRIDYMITE\_S3)=0 50 FROM STAGE >>> DATA AT ITERATION H=-9.91627E5, P=1E5, N(C)=2.84556, N(N)=6.784E-4, N(O)=3.8154, N(SI)=1.76988 DEGREES OF FREEDOM 0 1.785827E+03 T= 1.785827E+03 BP(GAS)=43.475751, BP(BETA\_QUARTZ)=0, BP(CISI1\_ALPHA)=0, BP(GISI1\_BETA)=25.204319, BP(CRISTOBALITE)=68.127481, BP(DIAMOND)=0, BP(GRAPHITE)=8.129749, BP(GRAPHITE\_L)=0, BP(N4SI3\_S)=0, BP(QUARTZ)=0, BP(QUARTZ\_SZ)=0, BP(SI02\_LIQUID)=0, BP(SI\_L)=0, BP(SI\_S)=0, BP(TRIDYMITE)=0, BP(TRIDYMITE\_S2)=0, BP(TRIDYMITE\_S3)=0 >>> DATA AT ITERATION 50 FROM STAGE 2 H=-9.24205E5, P=1E5, N(C)=2.0559, N(N)=5.18E-4, N(O)=4.00492, N(SI)=2.7494 DEGREES OF FREEDOM 0 T= 2.062992E+03 BP(GAS)=61.981574, BP(BETA\_QUARTZ)=0, BP(C1S11\_ALPHA)=0, BP(C1S11\_BETA)=38.054155, BP(CRISTOBALITE)=0, BP(QUARTZ)=0, BP(CRAPHITE)=0, BP(GRAPHITE)=0, BP(GRAPHITE\_L)=0, BP(QUARTZ)=0, BP(QUARTZ\_S2)=0, BP(SI02\_LIQUID)=65.95646, BP(SI\_L)=0, BP(SI\_S)=0, BP(TRIDYMITE)=0, BP(TRIDYMITE\_S2)=0, BP(TRIDYMITE\_S3)=0 >>> DAT AT ITERATION 50 FROM STAGE 3 H=-8.11307E5, P=1E5, N(C)=1.65476, N(N)=3.6E-4, N(O)=3.73665, N(SI)=2.88298 DEGREES OF FREEDOM 0 T= 2.083282E+03 T= 2.083928E+03 T= 2.083928E+03 BP(GAS)=67.39008, BP(BETA\_QUARTZ)=0, BP(C1S11\_ALPHA)=0, BP(C1S11\_BETA)=35.368718, BP(CRISTOBALITE)=0, BP(DIAMOND)=0, BP(GRAPHITE)=0, BP(GRAPHITE\_L)=0, BP(N4SI3\_S)=0, BP(QUARTZ)=0, BP(QUARTZ\_S2)=0, BP(SI02\_LIQUID)=57.872879, BP(SI\_L)=0, BP(SI\_S)=0, BP(TRIDYMITE)=0, BP(TRIDYMITE\_S2)=0, BP(TRIDYMITE\_S3)=0 >>> DATA AT ITERATION 50 FROM STACE 4 H=9243.51, P=1E5, N(C)=0.882101, N(N)=2E-4, N(O)=1.92643, N(SI)=1.84532 DEGREES OF FREEDOM 0 T= 2.223484E+03 BP(GAS)=70.772924, BP(BETA\_QUARTZ)=0, BP(CISI1\_ALPHA)=0, BP(CISI1\_BETA)=0, BP(CRISTOBALITE)=0, BP(DIAMOND)=0, BP(GRAPHITE)=0, BP(GRAPHITE\_L)=0, BP(N4SI3\_S)=0, BP(QUARTZ)=0, BP(QUARTZ\_S2)=0, BP(SI02\_LIQUID)=0, BP(SI\_L)=22.471475, BP(SI\_S)=0, BP(TRIDYMITE)=0, BP(TRIDYMITE\_S2)=0, BP(TRIDYMITE\_S3)=0 REACTOR: 00 Currently no nice output is provided in this module. Use POLY-3 **REACTOR:** 00 to list the constitution in each segment **REACTOR:** GO P-3 POLY 3: L-E OUTPUT TO SCREEN OR FILE /SCREEN/: Options /VWCS/: VWCS Output from POLY-3, equilibrium = 1004, label A0 , database: SSUB5 Conditions: H=9243.51, P=1E5, N(C)=0.882101, N(N)=2E-4, N(O)=1.92643, N(SI)=1.84532 DEGREES OF FREEDOM 0 Temperature 2223.48 K ( 1950.33 C), Pressure 1.000000E+05 Number of moles of components 4.65405E+00, Mass in grams 9.32444E+01 Total Gibbs energy -1.35902E+06, Enthalpy 9.24351E+03, Volume 3.56321E-01 
 Moles
 W-Fraction
 Activity
 Potential
 Ref

 8.8210E-01
 1.1363E-01
 5.0909E-03
 -9.7618E+04
 SER

 2.0000E-04
 3.0044E-05
 8.4815E-09
 -3.4359E+05
 SER

 1.9264E+04
 3.3054E-01
 1.4658E-13
 -5.4632E+05
 SER

 1.8453E+00
 5.5581E-01
 1.5640E-03
 -1.1944E+05
 SER
 Potential Ref.stat Component N 0 SI Mass fractions: 2.35255E-10 02 9 66134E-14 Status ENTERED Driving force 0.0000E+00 ST I SI\_L Status ENTERED Driving force 0.0000E400 Moles 8.0012E-01, Mass 2.2471E+01, Volume fraction 0.0000E+00 Mass fractions: SI 1.00000E+00 C 0.0000E+00 0 0.00000E+00 N 0.00000E+00 POLY\_3: @@ This equilibrium is valid for the fourth segment. Note it is POLY\_3: @@ identified with number 1004. The other have numbers 1001, 1002 and 1003. POLY\_3: @@ Good luck for future work with this! POLY 3: go sys SYS: set-inter SYS:

About Software (build 9533) running on WinNT 64-bit wordlength Compiler: Intel(R) Visual Fortran Composer Version 13.1.0.149 Build 20130118 License library version: 8.5.1.0017 Linked: Mon May 16 09:31:44 2016

SYS:SYS:MACRO "c:\jenkins\workspace\Thermo-Calc-Generate-Console-Examples\tcex25\tcex25\tcex25.TCM"SYS: set-echo SYS: 00 Simulation of steel refining SYS: 00 SYS: 00 SYS: @@ Raw iron used to produce steel usually has very high carbon and SYS: @@ silicon content. Oxygen is thus blown into the furnace to burn off SYS: @@ carbon. Lime (CaO) is added to form a slag with silica, and the slag  ${\tt SYS}\colon$  00 can be removed. Alloying elements, such as Mn, Ni, Cr and V are added  ${\tt SYS}\colon$  00 to produce desired steel. Since the reaction between oxygen and  ${\tt SYS}\colon$  00 carbon will increase the temperature, scrap iron is added in order to  ${\tt SYS}\colon$  00 keep the temperature constant (we assume the furnace is isolated SYS: 00 and no heat is lost to the environment). This is a typical steel SYS: 00 refining process. SYS: @@ SYS: 00 This example simulates blowing oxygen into a liquid steel of one SYS: @@ metric ton (le6 grams) with 4 w/o C, 2 w/o Si and 1 w/o Mn. 100 moles SYS: @@ of CaO (equivalent to 5.6 kg) is added. Keeping the enthalpy constant SYS: @@ is the way to simulate the isolation of the furnace. The oxygen SYS: @@ will react with carbon and increase the temperature. After blowing SYS: 00 a certain amount of oxygen, scrap iron is added to keep the temperature SYS: 00 constant. SYS: 00 SYS: set-log ex25,,, SYS: go da ... the command in full is GOTO\_MODULE THERMODYNAMIC DATABASE module Current database: Steels/Fe-Alloys v8.0 VA DEFINED B2\_BCC DICTRA\_FCC\_A1 REJECTED L12\_FCC HIGH\_SIGMA B2 VACANCY TDB\_TCFE8: 00 In this example we use data from the slag database TDB\_TCFE8: sw slag3 ... the command in full is SWITCH\_DATABASE Current database: Fe-containing Slag v3.2 FE O DEFINED FEOLIQ REJECTED TDB\_SLAG3: d-sys ca si mn c ... the command in full is DEFINE\_SYSTEM CA SI MN DEFINED TDB\_SLAG3: 1-sys LIDE SURGES : SYS ... the command in full is LIST\_SYSTEM ELEMENTS, SPECIES, PHASES OR CONSTITUENTS: /CONSTITUENT/: CONSTITUENT GAS:G :C C2 C3 C4 C5 C60 C101 C102 C201 C302 C1SI1 C1SI2 C2SI1 C5FE105 CA CA2 CA101 FE FE2 FE101 FE102 MN MN101 MN102 0 02 03 01SI1 02SI1 02SI2 SI SI2 SI3: > The gaseous mixture is handled by the ideal gas model FE LIQUID:L :C CA FE MN O SI: FE\_LIQUID:L: C CA FE MN 0 SI: > Fe-rich liquid phase (dilute solution for other elements) SLAG:L :A0 01\_C00C04 12\_SI02 A0\_01\_C00C10\_23\_FE203 A0\_01\_C00C16\_11\_FE0 A0\_01\_C00C22\_II\_MNO A0\_0I\_C00C27\_11\_CAO A0\_01\_C04C10\_SIFE A0\_01\_C04C16\_SIFE A0\_0I\_C04C22\_SIMN A0\_01\_C04C27\_SICA A0\_01\_C10C16\_FEFE A0\_01\_C10C22\_FEMN A0\_01\_C10C27\_FECA A0\_01\_C16C27\_FECA A0\_01\_C16C27\_FECA A0\_01\_C22C27\_MNCA: > Slag phase handled by Kapoor-Frohberg-Gaye Quasichemical Cell Model CAO SLAG:L CAO :CAO: > This is pure CaO\_Lime phase [CaO] FEO :FEO: > This is pure FeO\_Wustite phase [FeO] FE203 :FE203: FE203 > This is pure Fe203\_Hematite phase [Fe203] :FE304: FE304 > This is pure Fe304\_Magnetite phase [Fe304] NO :MNO: > This is pure MnO\_Manganosite phase [MnO] MNO SIO2\_QUARTZ :SIO2: > This is pure SiO2\_alpha\_Quartz phase [SiO2] > This is pure SiO2\_Christobalite phase [SiO2] CA303\_SIO2 :CA0:SIO2: > This is pure Ca3SiO5 phase [3CaO-SiO2] CA2O2\_SIO2 :CAO:SIO2: > This is pure Ca2SiO4 phase [2CaO-SiO2] CA303 SI204 :CA0:SI02: CASS\_S1204 'CAC'S102' > This is pure CaSSi207 phase [3CaO-2Si02] CAO\_S102 :CAO:S102: > This is pure CaSi03 phase [CaO-Si02] FE202\_S102 :FE0:S102: > This is pure Fe2SiO4 phase [2Fe0-SiO2]
MN2O2\_SIO2 :MN0:SIO2: NN202\_SIO2 :MN0:SIO2: > This is pure Mn2SiO4 phase [2Mn0-SiO2] MNO\_SIO2 :MNO:SIO2: > This is pure MnSiO3 phase [MnO-SiO2] GRAPHITE :C: TDB\_SLAG3: get ... the command in full is GET\_DATA REINITIATING GES5 ..... ELEMENTS .... SPECIES ..... PHASES ..... ... the command in full is AMEND\_PHASE\_DESCRIPTION ... the command in full is AMEND\_PHASE\_DESCRIPTION ... the command in full is AMEND\_PHASE\_DESCRIPTION PARAMETERS . FUNCTIONS ....

List of references for assessed data

'SLAG2 (2006): TCS Fe-Containing Slag Database, V2.3, owned and provided

by Thermo-Calc Software. 'TCMP2 (2009): TCS Materials Processing Database, V2.5, owned and provided by Thermo-Calc Software.' 'Lina Kjellqvist (2012), unpublished assessments of CaO-Fe2O3 quasi-binary system' 'Pingfang Shi (2009), unpublished assessments of Fe304-bearing systems. 'Pingfang Shi (2006), unpublished assessments of SiO2-bearing systems. -OK-TDB\_SLAG3: go p-3 the command ... the command in full is GOTO\_MODULE POLY version 3.32 POLY\_3: @@ Assume we have one ton (le6 gram) liquid steel with a composition POLY\_3: @@ set of 4 w/o C, 2 w/o Si and 1 w/o Mn. POLY\_3: s-c t=1673,p=1e5,b(fe)=1e6,w(c)=.04,w(si)=.02,w(mn)=.01 ... the command in full is SET\_CONDITION POLY\_3: 1-c ... the command in full is LIST\_CONDITIONS T=1673, P=1E5, B(FE)=1E6, W(C)=4E-2, W(SI)=2E-2, W(MN)=1E-2 DEGREES OF FREEDOM 2 POLY\_3: Hit RETURN to continue POLY\_3: @@ To remove Si, add a small amount of top slag consisting of
POLY\_3: @@ pure lime (CaO), 5.6 kg equivalent to 100 moles of CaO POLY\_3: s-i-a n(cao)=100 ... the command in full is SET\_INPUT\_AMOUNTS POLY\_3: 1-c POLY\_3: c-e ... the command in full is COMPUTE EQUILIBRIUM Using global minimization procedure Calculated 1277 grid points in Calculated 0 s Found the set of lowest grid points in 0 s Calculated POLY solution 1 s, total time 1 s POLY\_3: 1-e ... the command in full is LIST EQUILIBRIUM OUTPUT TO SCREEN OR FILE /SCREEN/: Options /VWCS/: VWCS Output from POLY-3, equilibrium = 1, label A0 , database: SLAG3 Conditions: Condition Condition C DEGREES OF FREEDOM 0 Temperature 1673.00 K ( 1399.85 C), Pressure 1.000000E+05 Number of moles of components 2.26739E+04, Mass in grams 1.08130E+06 Total Gibbs energy -2.19006E+09, Enthalpy 1.32046E+09, Volume 0.00000E+00 
 Moles
 W-Fraction
 Activity
 Potential
 Ref

 3.6010E+03
 4.0000E-02
 7.5454E-02
 -3.5947E+04
 Ser

 1.0000E+02
 3.7065E-03
 1.4244E-08
 -2.5131E+05
 Ser

 1.906E+04
 9.2481E-01
 7.1047E-04
 -1
 0004F+05
 Ser
 Component Ref.stat C ČA FΕ 1.9682E+02 1.0000E+02 5.1231E+06 -1.6945E+05 SER 1.0000E+02 1.4796E+03 6.6380E+17 -5.1817E+05 SER 7.7002E+02 2.0000E+02 1.3697E+06 -1.8780E+05 SER MN 0 ST FE LIQUID Status ENTERED Driving force 0.0000E+00 Moles 2.2474E+04, Mass 1.0757E+06, Volume fraction 0.0000E+00 Mass fractions: FE 9.29634E-01 SI 2.01042E-02 CA 6.94868E-07 C 4.02085E-02 MN 1.00521E-02 0 2.36693E-07 CAO Status ENTERED Driving force 0.0000E+00 Moles 1.9995E+02, Mass 5.6064E+03, Volume fraction 0.0000E+00 Mass fractions: CA 7.14696E-01 C 0.00000E+00 FE 0.00000E+00 0 2.85304E-01 MN 0.00000E+00 SI 0.00000E+00 CA303 SI02 Status ENTERED Driving force 0.0000E+00 Moles 1.2313E-02, Mass 3.1236E-01, Volume fraction 0.0000E+00 Mass fractions: CA 5.26617E-01 SI 1.23010E-01 FE 0.00000E+00 O 3.50373E-01 C 0.00000E+00 MN 0.00000E+00 POLY\_3:Hit RETURN to continue POLY 3: 1-st ph the command in full is LIST\_STATUS ... the command in full \*\*\* STATUS FOR ALL PHASES STATUS DRIVING FORCE DRIVING FORCE MOLES 0.000000E+00 1.999545E+02 0.000000E+00 1.231298E-02 PHASE ENTERED CAO CA303 SI02 ENTERED FE\_LIQUID CA202\_SI02 GRAPHITE ENTERED 0.000000E+00 2.247397E+04 -1.474286E-01 ENTERED 0.000000E+00 ENTERED -1.870471E-01 0 000000E+00 ENTERED -3.278734E-01 0.00000E+00 SLAG CA303 ST204 ENTERED -4 942106E-01 0 000000E+00 ENTERED -1.019253E+00 0.000000E+00 CAO\_SIO2 GAS ENTERED -2.400540E+00 0.000000E+00 SIO2 TRIDYMITE ENTERED -3 604879E+00 0 000000E+00 ENTERED SIO2\_CRISTOBALITE -3.605424E+00 0.000000E+00 SIO2 BETA OUARTZ ENTERED -3 625809E+00 0 000000E+00 -3.625823E+00 SIO2\_QUARTZ ENTERED 0.00000E+00 ENTERED PHASES WITH DRIVING FORCE LESS THAN -3.699744E+00 ENTERED PHASES WITH DRIVING FORCE LESS THAN -3.699/44E+00 MNO\_SIO2 MN202\_SIO2 MNO FE202\_SIO2 FE0 FE304 FE203 POLY\_3:Hit RETURN to continue POLY\_3: @@ The steel bath will be insulated so no heat disappears POLY\_3: @@ while blowing oxygen. This means that the enthalpy of the POLY\_3: @@ system is constant and the temperature may increase. Set these POLY\_3: @@ conditions POLY 3: 00 conditions POLY\_3: s-c h ... the command in full is SET\_CONDITION Value /1.32045762E+09/: POLY 3: s-c t=none ... the command in full is SET\_CONDITION POLY\_3: 1-c ... the command in full is LIST CONDITIONS P=1E5, B(FE)=1E6, W(C)=4E-2, W(SI)=2E-2, W(MN)=1E-2, N(CA)=100, N(O)=100, H=1.32046E9 DEGREES OF FREEDOM 0 POLY 3:Hit RETURN to continue POLY\_3: 00 When we calculate now we should get exactly the same temperature POLY 3: c-e ... the command in full is COMPUTE EQUILIBRIUM Normal POLY minimization, not global Testing POLY result by global minimization procedure

Using already calculated grid 1 SECONDS 6 ITS, CPU TIME USED POLY\_3: sh t the command in full is SHOW VALUE T=1673. POLY\_3: 00 Voila! The same equilibrium calculated with different conditions POLY\_3: 1-e ... the command in full is LIST EQUILIBRIUM OUTPUT TO SCREEN OR FILE /SCREEN/: Options /VWCS/: VWCS Output from POLY-3, equilibrium = 1, label A0 , database: SLAG3 Conditions: Conditions: P=1E5, B(FE)=1E6, W(C)=4E-2, W(SI)=2E-2, W(MN)=1E-2, N(CA)=100, N(O)=100, H=1.32046E9 DEGREES OF FREEDOM 0 Temperature 1673.00 K ( 1399.85 C), Pressure 1.000000E+05 Number of moles of components 2.26739E+04, Mass in grams 1.08 Total Gibbs energy -2.19006E+09, Enthalpy 1.32046E+09, Volume 1.08130E+06 0.00000E+00 
 Moles
 W-Fraction
 Activity
 Potential
 Ref

 3.6010E+03
 4.0000E-02
 7.5454E-02
 -3.5947E+04
 SER

 1.0000E+02
 3.7065E-03
 1.4244E-08
 -2.5131E+05
 SER
 Component Ref.stat CA 1.0000E+02 3.7005E+03 1.4244E+03 7.1047E+04 -1.0084E+05 SER 1.90682E+02 1.0000E+02 5.1231E+04 -1.0084E+05 SER 1.0000E+02 1.4796E+03 6.6380E+17 -5.1817E+05 SER 7.7002E+02 2.0000E+02 1.3697E+06 -1.8780E+05 SER ਸ਼ਾਸ਼ MN 0 SΙ 
 FE\_LIQUID
 Status ENTERED
 Driving force
 0.0000E+00

 Moles 2.2474E+04, Mass 1.0757E+06, Volume fraction 0.0000E+00
 Mass fractions:

 FE 9.29634E-01
 SI 2.01042E-02
 CA 6.94868E-07

 C 4.02085E-02
 MN 1.00521E-02
 O 2.36693E-07

 CAO
 Status ENTERED
 Driving force
 0.0000E+00

 Moles 1.9995E+02, Mass 5.6064E+03, Volume fraction 0.0000E+00
 Mass fractions:

 CA 7.14696E-01
 C
 0.0000E+00
 FE
 0.0000E+00

 O 2.85304E-01
 MN
 0.0000E+00
 SI
 0.0000E+00
 CA303\_SI02 Status ENTERED Driving force 0.0000E+00 Moles 1.2313E-02, Mass 3.1236E-01, Volume fraction 0.0000E+00 Mass fractions: CA 5.26617E-01 SI 1.23010E-01 FE 0.00000E+00 0 3.50373E-01 C 0.00000E+00 MN 0.00000E+00 POLY\_3:Hit RETURN to continue **POLY 3:** @@ Now set the oxygen content as independent variable **POLY 3:** @@ and blow up to 2000 moles of O (i.e. 1000 moles of O2 i.e. 22.4 m3) POLY\_3: s-a-v 1 . the command in full is SET AXIS VARIABLE Condition /NONE/: n(o) Min value /0/: 100 Max value /1/: 2000 Increment /47.5/: 100 POLY\_3: save tcex25 y ... the command in full is SAVE\_WORKSPACES
POLY\_3: step normal
... the command in full is STEP\_WITH\_OPTIONS
No initial equilibrium, using default
Step will start from axis value 100.0000 ...ok Phase Region from 100.0000 for: FE\_LIQUID CA303\_SI02 CAO Global check of removing phase at 1.66663E+02 Calculated 3 equilibria Phase Region from 166.663 for: FE\_LIQUID CA303\_SI02 Global check of adding phase at 1.66799E+02 Calculated 3 equilibria Phase Region from FE\_LIQUID CA202\_SI02 CA303\_SI02 for: 166.799 Global check of removing phase at 2.00157E+02 Calculated 4 equilibria Phase Region trom FE\_LIQUID CA202\_SI02 Global check of adding phase at 2.02166E+02 Calculated 3 equilibria for: Phase Region from GAS FE\_LIQUID CA202\_SI02 Global test at 1.00000E+03 .... OK Global test at 2.00000E+03 .... OK Terminating at 2000.00 Calculated 21 equilibria \*\*\* Buffer saved on file: c:\jenkins\workspace\Thermo-Calc-Generate-Console-Examples\tcex25\tcex 25.POLY3 25.POLY\_3: @@ Sometimes trouble here, error 1614 means all conditions not fullfilled.
POLY\_3: @@ Try to start with more oxygen ... POLY\_3: read tcex25 ... the command in full is READ\_WORKSPACES POLY\_3: POLY\_3: s-c n(o) ... the command in full is SET\_CONDITION Value /100/: 200 POLY\_3: c-e rour\_s: c-e ... the command in full is COMPUTE\_EQUILIBRIUM Normal POLY minimization, not global Testing POLY result by global minimization procedure Calculated 1277 grid points in 0 Calculated 1277 grid points in 0 Poly\_3: l-e,,, poly\_5: poly\_5: po 0 s the command in full is LIST\_EQUILIBRIUM Output from POLY-3, equilibrium = 1, label A0 , database: SLAG3

Conditions: P=1E5, B(FE)=1E6, W(C)=4E-2, W(SI)=2E-2, W(MN)=1E-2, N(CA)=100, N(O)=200, H=1.32046E9 DEGREES OF FREEDOM 0 Temperature 1723.42 K ( 1450.27 C), Pressure 1.000000E+05 Number of moles of components 2.27812E+04, Mass in grams 1.08302E+06 Total Gibbs energy -2.34831E+09, Enthalpy 1.32046E+09, Volume 0.00000E+00 
 Moles
 W-Fraction
 Activity
 Potential
 Ref.stat

 3.6068E+03
 4.0000E-02
 6.5488E-02
 -3.9060E+04
 SER

 1.0000E+02
 3.7006E-03
 1.5356E-09
 -2.9081E+05
 SER

 1.7906E+04
 9.2334E-01
 6.2289E-04
 -1.0577E+05
 SER
 Component CA FE MN 1.9713E+02 1.0000E-02 4.3101E-06 -1.7703E+05 SER 7.7124E+02 2.9545E-03 7.6249E-16 -4.9881E+05 SER 7.7124E+02 2.0000E-02 1.2968E-06 -1.9424E+05 SER SI 
 FE\_LIQUID
 Status ENTERED
 Driving force
 0.0000E+00

 Moles 2.2431E+04, Mass 1.0744E+06, Volume fraction 0.0000E+00
 Mass fractions:

 FE 9.30742E-01
 SI 1.88553E-02
 0
 2.34486E-06

 C 4.03204E-02
 MN 1.00801E-02
 CA 1.80134E-08
 CA2O2\_SIO2 Status ENTERED Driving force 0.0000E+00 Moles 3.4836E+02, Mass 8.5714E+03, Volume fraction 0.0000E+00 Mass fractions: CA 4.65382E-01 SI 1.63060E-01 FE 0.00000E+00 0 3.71558E-01 C 0.00000E+00 MN 0.00000E+00 CA3O3\_SIO2 Status ENTERED Driving force 0.0000E+00 Moles 1.4085E+00, Mass 3.5732E+01, Volume fraction 0.0000E+00 Mass fractions: CA 5.26617E-01 SI 1.23010E-01 FE 0.00000E+00 0 3.50373E-01 C 0.00000E+00 MN 0.00000E+00 POLY 3:Hit RETURN to continue POLY\_3: @@ if still trouble, add that gas should be stable (gas dissolves all) POLY\_3: 00 by increasing oxygen content POLY 3: 1-st ph the command in full is LIST\_STATUS \*\*\* 0 STATUS FOR ALL PHASES STATUS DRIVING FORCE DRIVING FORCE MOLES 0.000000E+00 1.4 0.000000E+00 3.4 PHASE 1.408525E+00 CA303\_SI02 ENTERED CA202 SI02 ENTERED 3.483550E+02 FE LIQUID ENTERED 0.000000E+00 2.243144E+04 SLAG ENTERED -1.455619E-01 0.000000E+00 CA303 SI204 -2.500340E-01 -2.698781E-01 ENTERED GRAPHITE ENTERED 0.000000E+00 CAO ENTERED -4.788199E-01 0.00000E+00 -4./88199E-01 -6.202161E-01 -1.307773E+00 -2.566026E+00 -2.566180E+00 CAO\_SIO2 ENTERED 0.000000E+00 GAS ENTERED 0.000000E+00 GAS ENTERED SIO2\_TRIDYMITE ENTERED SIO2\_CRISTOBALITE ENTERED SIO2\_BETA\_QUARTZ ENTERED 0.00000E+00 SIO2\_CKISIOBALITE ENTERED -2.587799E+00 SIO2\_QUARTZ ENTERED -2.587799E+00 ENTERED PHASES WITH DRIVING FORCE LESS THAN -2.7 MNO\_SIO2\_MN202\_SIO2\_MNO\_FE202\_SIO2\_FE0\_FE304\_FE203 POLY\_3: c-st p gas 0.00000E+00 0.000000E+00 -2.764555E+00 ... the command in full is CHANGE\_STATUS Status: /ENTERED/: Start value, number of moles /0/: 1
POLY\_3: s-c n(o)=300 ... the command in full is SET\_CONDITION POLY\_3: c-e POLT\_3: C-e
... the command in full is COMPUTE\_EQUILIBRIUM
Normal POLY minimization, not global
Testing POLY result by global minimization procedure
Calculated 1277 grid points in 0
37 ITS, CPU TIME USED 1 SECONDS POLY\_3: 1-e,,,
... the command in full is LIST EQUILIBRIUM
... the command in full is LIST EQUILIBRIUM Output from POLY-3, equilibrium = 1, label A0 , database: SLAG3 Conditions: P=1E5, B(FE)=1E6, W(C)=4E-2, W(SI)=2E-2, W(MN)=1E-2, N(CA)=100, N(O)=300, H=1.32046E9 DEGREES OF FREEDOM 0 Temperature 1737.41 K ( 1464.26 C), Pressure 1.000000E+05 Number of moles of components 2.28885E+04, Mass in grams 1.08474E+06 Total Gibbs energy -2.42505E+09, Enthalpy 1.32046E+09, Volume 1.41396E+01 
 Moles
 W-Fraction
 Activity
 Potential
 Ref

 3.6125E+03
 4.0000E-02
 5.9862E-02
 -4.0675E+04
 SER

 1.0000E+02
 3.6947E-03
 1.1359E-11
 -3.6405E+05
 SER

 1.9706E+04
 9.2188E-01
 6.0707E-04
 -1.0700E+05
 SER

 1.9745E+02
 1.0000E-02
 4.1965E-06
 -1.7886E+05
 SER

 3.0000E+02
 4.4248E-03
 1.1809E-14
 -4.6327E+05
 SER

 7.7247E+02
 2.0000E-02
 1.2680E-06
 -1.9614E+05
 SER
 Component Ref.stat ĊA FΕ MN 0 ST 
 GAS
 Status ENTERED
 Driving force
 0.0000E+00

 Moles 1.9576E+02, Mass 2.7425E+03, Volume fraction 1.0000E+00
 Mass fractions:

 0
 5.71009E-01
 MN
 3.26864E-04
 FE
 1.77084E-05

 C
 4.28581E-01
 SI
 6.50792E-05
 CA
 9.33307E-08
 Constitution: 9.99604E-01 C201 1.66700E-04 FE101 1.55481E-04 C2SI1 3.60024E-11 02 2.65004E-16 C101 1.89897E-16 2.16563E-11 C1SI1 1.24191E-12 FE102 MN C102 1.35522E-17 O1SI1 6.49233E-05 0 1.07250E-12 CA2 4.52820E-18 . Caloi 1.56195E-13 MN102 8.88424E-06 4.07663E-1 FE 1.23188E-13 C5 3.31148E-14 SI3 3.19274E-14 C4 CA 6.52467E-08 FE2 7.36602E-20 4.12168E-10 C1SI2 2.76336E-10 C 2.45777E-10 C3 6.62708E-20 02572 3.28485E-20 02SI1 
 5.66532E-15
 CSFE105
 8.43862E-25

 7.96419E-16
 C60
 1.00000E-30

 6.41588E-16
 O3
 1.00000E-30
 ST MN101 7.33238E-11 SI2 5.29278E-11 C2 C302 
 FE\_LIQUID
 Status ENTERED
 Driving force
 0.0000E+00

 Moles 2.2343E+04, Mass 1.0734E+06, Volume fraction 0.0000E+00
 Mass fractions:

 FE 9.31632E-01
 SI 1.89032E-02
 0
 3.16069E-05

 C 3.93281E-02
 MN 1.01049E-02
 CA 8.34231E-13

 CA202\_SI02
 Status ENTERED
 Driving force
 0.0000E+00

 Moles 3.5000E+02, Mass 8.6118E+03, Volume fraction 0.0000E+00
 Mass fractions:

 CA 4.65382E-01
 SI 1.63060E-01
 FE 0.00000E+00

 O 3.71558E-01
 C 0.00000E+00
 MN 0.00000E+00
 POLY\_3: Hit RETURN to continue POLY 3: save tcex25 y ... the command in full is SAVE\_WORKSPACES

This file contains results from a previous STEP or MAP command. The SAVE command will save the current status of the program but destroy the results from the previous STEP or MAP commands. POLY 3: step normal ... the command in full is STEP\_WITH\_OPTIONS No initial equilibrium, using default Step will start from axis value 300.000 ...OK Phase Region from 300.000 for: GAS FE\_LIQUID CA202\_SI02 Global test at 1.10000E+03 .... OK Terminating at 2000.00 Calculated 20 equilibria Phase Region from 300.000 for: Phase Region GAS FE\_LIQUID CA202\_SI02 Global check of removing phase at 2.02166E+02 Coloulated 3 equilibria FE LIQUID CA202\_SI02 Global check of adding phase at 2.00157E+02 Calculated 3 equilibria Phase Region from 200.157 for: FE\_LIQUID CA202\_SI02 CA303\_SI02 Global check of removing phase at 1.66799E+02 Calculated 4 eguilibria Phase Region from 166.799 for: FE\_LIQUID CA303\_SI02 Global check of adding phase at 1.66663E+02 Calculated 3 equilibria 166.663 for: Phase Region from FE\_LIQUID CA303\_SIO2 CAO Terminating at 100.0000 Calculated 4 equilibria \*\*\* Buffer saved on file: c:\jenkins\workspace\Thermo-Calc-Generate-Console-Examples\examples\tcex25\tcex 25.POLY3 POLY\_3: POLY\_3: 00 The calculations up to 2000 moles is saved on file. At this POLY\_3: @@ ne carculations up to 2000 moles is saved on file. At this POLY\_3: @@ point we will change the conditions and start adding scrap in POLY\_3: @@ order to keep the temperature constant. However, the current POLY\_3: @@ equilibrium is at 100 moles of 0 so we must first make an POLY\_3: @@ interactive calculation at 2000 moles. POLY 3: read tcex25 ... the command in full is READ\_WORKSPACES POLY\_3: POLY\_3: s-c n(o) the command in full is SET CONDITION Value /300/: 2005 POLY\_3: @@ We choose the value a little bigger than 2000 moles as otherwise the POLY\_3: @@ upper limit of the previous calculation coinsides with the lower limit of POLY\_3: @@ this calculation and that will cause trouble POLY\_3: c-e FULT\_3: C=0 ...the command in full is COMPUTE\_EQUILIBRIUM Normal POLY minimization, not global Testing POLY result by global minimization procedure Calculated 1277 grid points in 0 30 ITS, CPU TIME USED 1 SECONDS POLY\_3: sh t the command in full is SHOW VALUE ... the command in full is SHOW\_VALUE T=1948.7315 POLY\_3: 00 We now want to keep the temperature constant by adding scrap POLY 3: 00 Set the temperature as condition POLY\_3: s-c t ... the command in full is SET\_CONDITION Value /1948.731454/: POLY 3: POLY\_3: 1-c ... the command in full is LIST\_CONDITIONS T=1948.73, P=1E5, B(FE)=1E6, W(C)=4E-2, W(SI)=2E-2, W(MN)=1E-2, N(CA)=100, N(O)=2005, H=1.32046E9 N(0)=2005, H=1.32040E9 DEGREES OF FREEDOM -1 POLY\_3:Hit RETURN to continue POLY\_3: 00 we have too many conditions. Assuming the scrap is pure iron we can POLY\_3: 00 just release the condition on the amount of fe. ... the command in full is SET\_CONDITION
Value /1000000/: none
POLY\_3: l-c POLY\_3: s-c b(fe) ...the command in full is LIST\_CONDITIONS T=1948.73, P=1E5, W(C)=4E-2, W(SI)=2E-2, W(MN)=1E-2, N(CA)=100, N(O)=2005, H=1.32046E9 DEGREES OF FREEDOM 0 POLY\_3:Hit RETURN to continue POLY\_3: @@ It is rather special to have both enthalpy
POLY\_3: @@ and temperature set as conditions. POLY\_3: 00 We must change the axis limits POLY\_3: s-a-v 1 ... the command in full is SET\_AXIS\_VARIABLE Condition /N(0)/: Min value /100/: 2000 Max value /2000/: 4000 Increment /50/: 100 POLY\_3: @@ We must not give a save command now as that would destroy the
POLY\_3: @@ results from the previous step command. POLY\_3: step normal
 ... the command in full is STEP\_WITH\_OPTIONS

No initial equilibrium, using default Step will start from axis value ... OK 2005.00 Phase Region from 2005.00 for: GAS FE\_LIQUID CA202\_SIO2 Global test at 2.80500E+03 ... 0K Global check of adding phase at 3.77833E+03 Calculated 20 equilibria 3778.33 Phase Region from for: GAS FE\_LIQUID SLAG CA202\_SI02 Global check of removing phase at 3.87008E+03 Calculated 4 equilibria Phase Regio.. GAS FE\_LIQUID SLAG Terminating at 4000.00 Coloulated 5 equilibria Phase Region from 3870.08 for: Phase Region from 2005.00 for: GAS FE\_LIQUID FE\_LIQUID CA202\_SIO2 Terminating at 2000.00 'Soulated 4 equilibria 'Son file: 25.POLY3 POLY\_3: 00 We shall now plot the combined results POLY\_3: post POLY-3 POSTPROCESSOR VERSION 3.2 POST: @@ Use volume of added 02 as independent axis, 1 mole 02 is 0.0224 m3 POST: @@ Volume=.0224\*(moles of 02)=0.0224\*0.5\*(moles of 0)
POST: enter fun vo=0.0112\*n(o); ... the command in full is ENTER\_SYMBOL POST: s-d-a x vo ... the command in full is SET\_DIAGRAM\_AXIS POST: s-d-a y t-c ... the command in full is SET\_DIAGRAM\_AXIS POST: 00 Set a nicer axis text POST: s-a-t-s x n ... the command in full is SET AXIS TEXT STATUS AXIS TEXT : Volume O2 in m3 POST: POST:
POST: set-title example 25a **POST:** plot

# ... the command in full is PLOT DIAGRAM example 25a

2016.05.16.13.55.40 SLAG3: C, CA, FE, MN, O, SI T=1948.73, P=1E5, W(C)=4E-2, W(SI)=2E-2, W(MN)=1E-2, N(CA)=100., H=1.32046E9

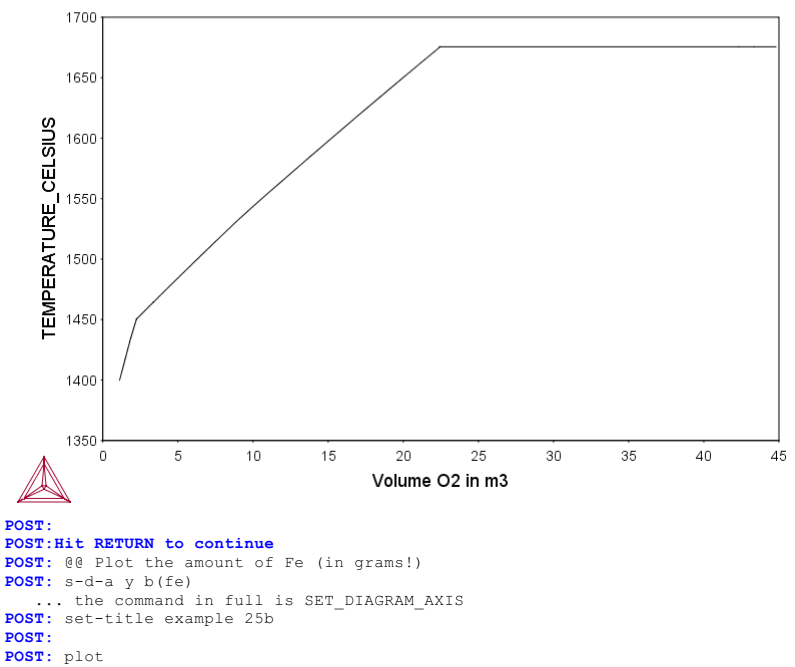

... the command in full is PLOT\_DIAGRAM
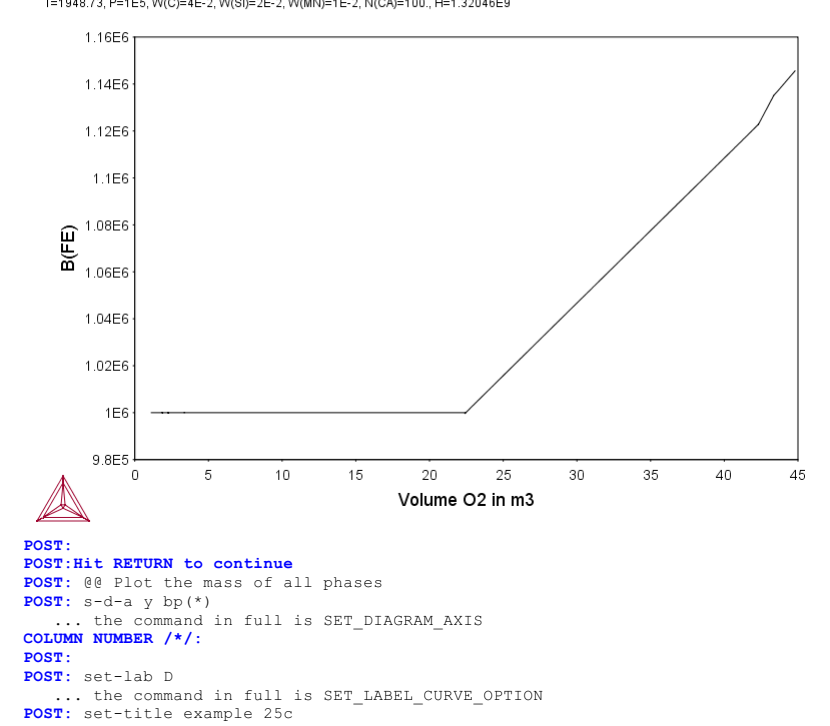

POST: POST: plot ... the command in full is PLOT DIAGRAM

2016.05.16.13.55.41

SLAG3: C, CA, FE, IMN, O, SI T=1948.73, P=1E5, W(C)=4E-2, W(SI)=2E-2, W(MN)=1E-2, N(CA)=100., H=1.32046E9

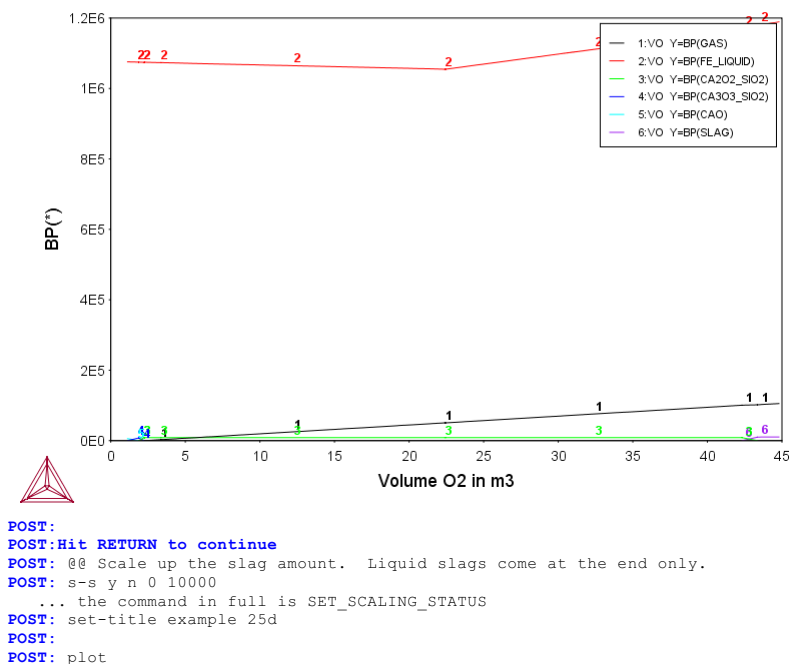

example 25c

**POST:** plot

... the command in full is PLOT\_DIAGRAM

## example 25d

2016.05.16.13.55.41

SLAG3: C, CA, FE, MN, O, SI T=1948.73, P=1E5, W(C)=4E-2, W(SI)=2E-2, W(MN)=1E-2, N(CA)=100., H=1.32046E9

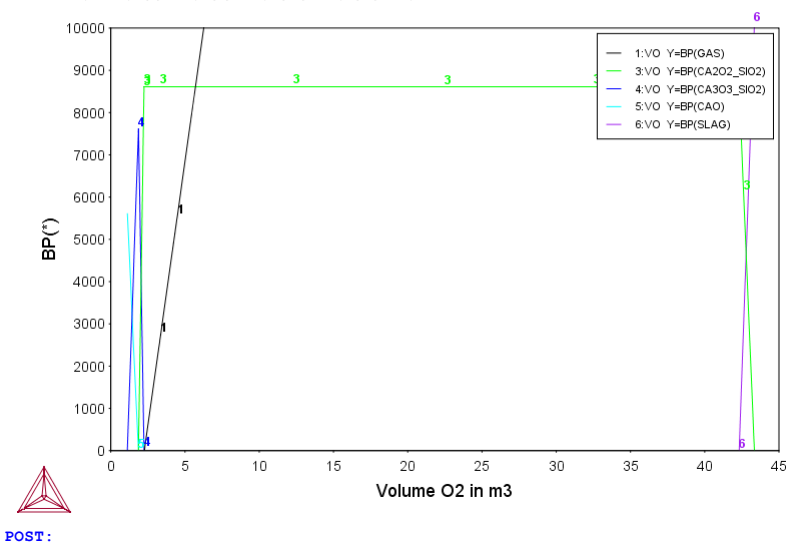

POST: POST: POST:Hit RETURN to continue POST: @@ Now plot the reason for all this -- the steel composition POST: s-d-a y w(fe-1,\*) ... the command in full is SET\_DIAGRAM\_AXIS COLUMN NUMBER /\*/: POST:

# POST: POST: set-title example 25e POST:

**POST:** plot

 $\ldots$  the command in full is PLOT DIAGRAM

## example 25e

2016.05.16.13.55.41 SLAG3: C, CA, FE, MN, O, SI T=1948.73, P=1E5, W(C)=4E-2, W(SI)=2E-2, W(MN)=1E-2, N(CA)=100., H=1.32046E9

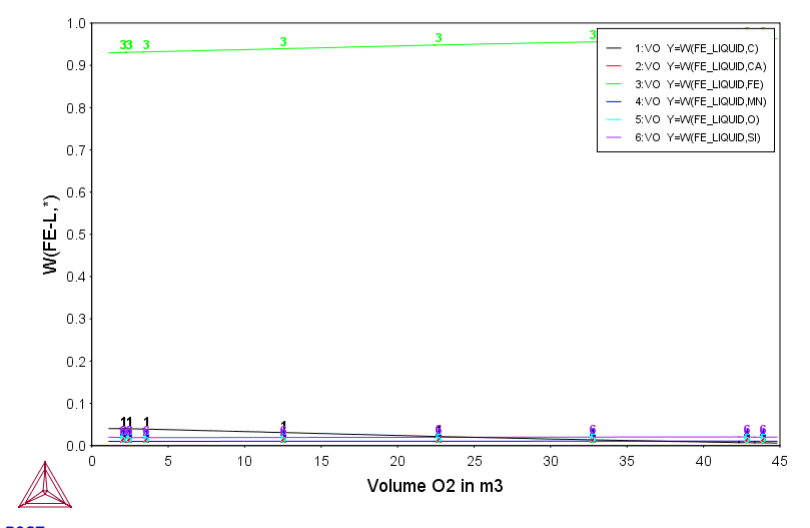

POST: POST:Hit RETURN to continue POST: 00 Scale up the diagram to get the important part POST: s-s y n 0 .05 ... the command in full is SET\_SCALING\_STATUS POST: set-title example 25f POST: POST:

POST: plot
 ... the command in full is PLOT\_DIAGRAM

SLAG3: C, CA, FE, MN, O, SI T=1948.73, P=1E5, W(C)=4E-2, W(SI)=2E-2, W(MN)=1E-2, N(CA)=100., H=1.32046E9

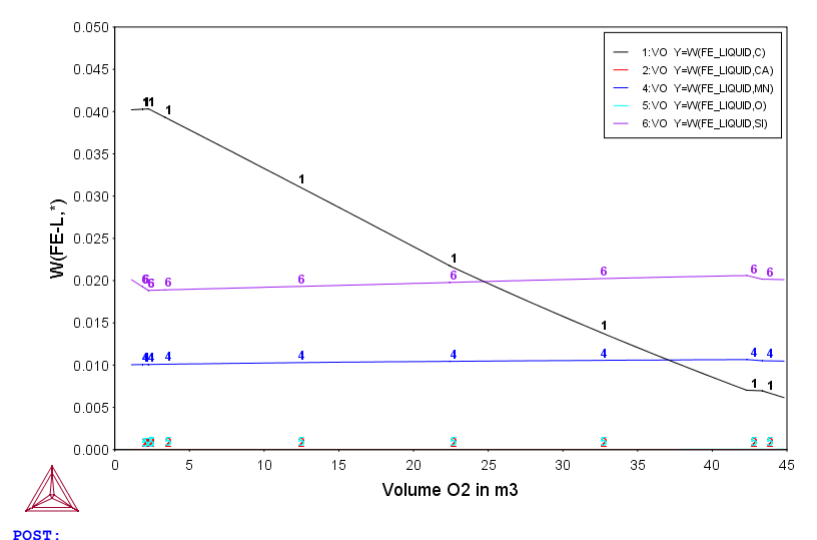

POST: POST:Hit RETURN to continue POST: @@ Finally plot the oxygen partial pressure and carbon activity. POST: @@ For the oxygen plot LN(activity)

- POST: s-d-a y lnac(o2,gas)
   ... the command in full is SET\_DIAGRAM\_AXIS
  POST: set-lab none
- ... the command in full is SET\_LABEL\_CURVE\_OPTION POST: set-title example 25g

POST: **POST:** plot

... the command in full is PLOT DIAGRAM

example 25g

2016.05.16.13.55.42

T=1948.73, P=1E5, W(C)=4E-2, W(SI)=2E-2, W(MN)=1E-2, N(CA)=100., H=1.32046E9

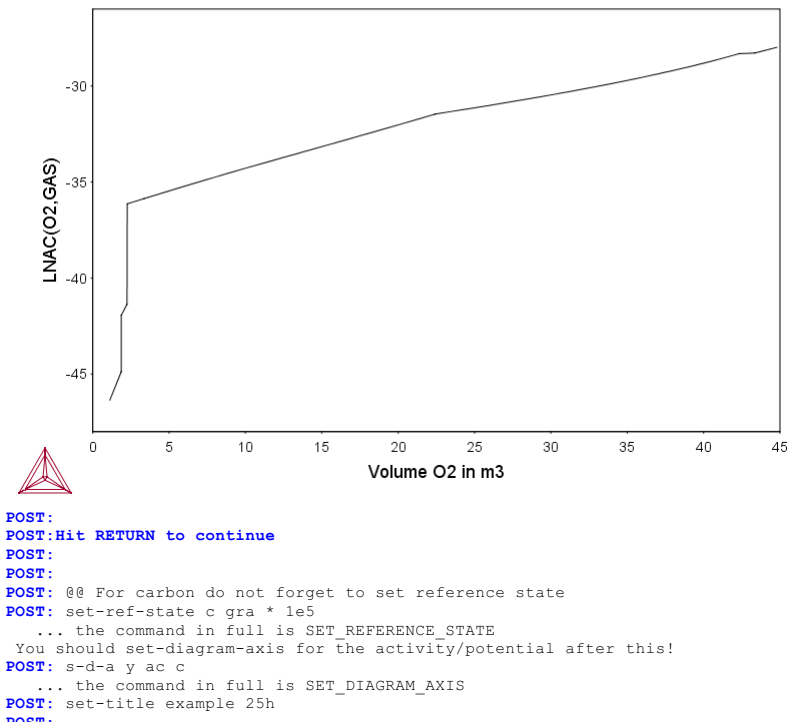

POST :

**POST:** plot

... the command in full is PLOT\_DIAGRAM

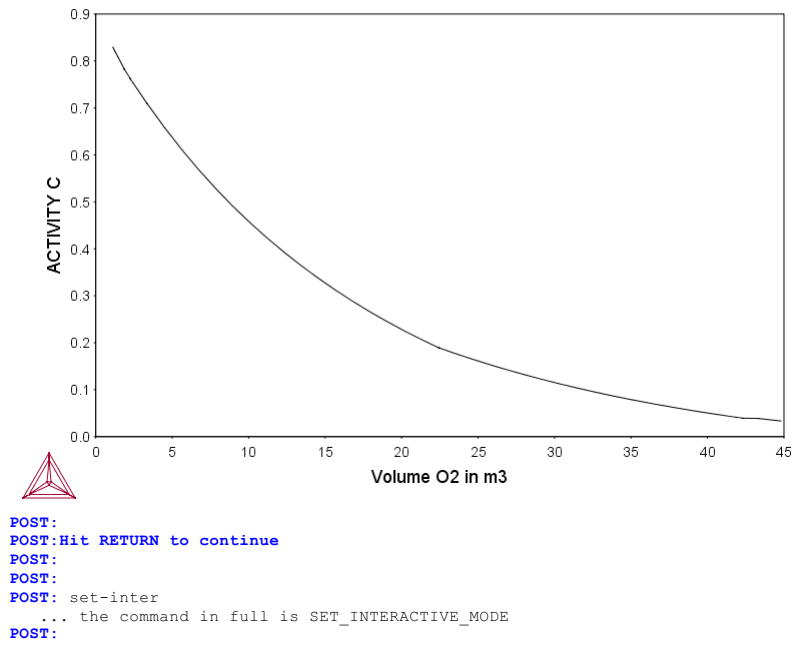

### tcex26

About Software (build 9533) running on WinNT 64-bit wordlength Compiler: Intel(R) Visual Fortran Composer Version 13.1.0.149 Build 20130118 License library version: 8.5.1.0017 Linked: Mon May 16 09:31:44 2016

SYS:SYS:MACRO "c:\jenkins\workspace\Thermo-Calc-Generate-Console-Examples\tcex26\tcex26\tcex26.TCM" set-echo SYS: 00 SYS: 00 Plotting of the partial pressure SYS: @@ of gas species along the solubility lines SYS: @@ in the As-Ga Phase diagram SYS: @@ SYS: 00 Example of plotting the partial pressures of a gas along the SYS: 00 solubility lines in a phase diagram. SYS: 00 The system is As-Ga. SYS: 00 The calculation makes it possible to monitor the input gases to SYS: 00 a process of depositing solid AsGa SYS: @@ SYS: set-log ex26,,,, SYS: go da ... the command in full is GOTO MODULE THERMODYNAMIC DATABASE module Current database: Steels/Fe-Alloys v8.0 VA DEFINED L12\_FCC HIGH\_SIGMA B2\_BCC B2 VACANCY HIGH SIGMA DICTRA\_FCC\_A1 REJECTED TDB\_TCFE8: 00 At present the data is taken from the special III-V database TDB\_TCFE8: 00 These data will eventually be incorporated in the SGTE solution database TDB\_TCFE8: sw ... the command in full is SWITCH\_DATABASE Use one of these databases TCFE8 = Steels/Fe-Alloys v8.0 TCFE9 = Steels/Fe-Alloys v9.0 SNAPSHOT Steels/Fe-Alloys v9.0 SI
FROST database v1.0
Steels/Fe-Alloys v7.0
Steels/Fe-Alloys v6.2
Steels/Fe-Alloys v5.0
Steels/Fe-Alloys v4.1
Steels/Fe-Alloys v3.1
Steels/Fe-Alloys v2.1
Steels/Fe-Alloys v1.0
TCS/TT Steels Database v1.0
TCS/TT Steels Database v1.0
Ni-Alloys v8.0
Ni-Alloys v6.0
Ni-Alloys v5.1
Ni-Alloys v5.1
Ni-Alloys v5.1
Ni-Alloys v4.0
Ni-Alloys v1.3 FROST1 TCFE7 TCFE6 TCFE5 TCFE4 TCFE3 TCFE2 TCFE1 FEDAT v1.0 TCNI9 TCNT8 TCNI7 TCNI6 TCNI5 TCNI4 = NI-Alloys v4.0 = Ni-Alloys v1.3 = Al-Alloys v4.0 = Al-Alloys v3.0 = Al-Alloys v2.0 = Al-Alloys v1.2 TCNT1 TCAL4 TCAL3 TCAL2 TCAL1 = AI-Alloys v1.2 = Mg-Alloys v5.0 SNAPSHOT = Mg-Alloys v4.0 = Mg-Alloys v3.0 = Mg-Alloys v2.0 = Mg-Alloys v1.1 TCMG5 TCMG4 TCMG3 TCMG2 TCMG1 = Mg-Alloys v1.1 = Ti-Alloys v1.0 SNAPSHOT = Copper v1.0 SNAPSHOT = Cemented carbide v1.0 = High Entropy Alloy v1.0 = SGTE Alloy Solutions Database v5.0 = SGTE Alloy Solutions Database v2.1 = SGTE Substances Database v5.1 = SGTE Substances Database v4.1 = SGTE Substances Database v3.3 = SGTE Substances Database v2.2 TCTI1 TCCU1 TCCC1 TCHEA1 SSOL5 SSOL4 SSOL2 SSUB5 SSUB4 SGTE Substances Database v4.1
 SGTE Substances Database v3.3
 SGTE Substances Database v2.2
 SGTE Nobel Metal Alloys Database v2.1
 SGTE Nobel Metal Alloys Database v2.1
 SGTE Nobel Metal Alloys Database v2.2
 SGTE Thermal Barrier Coating TDB v2.2
 SGTE Thermal Barrier Coating TDB v1.1
 SGTE Molten Salts Database v1.2
 TC Semi-Conductors v2.1
 Fe-containing Slag v4.0 snapshot
 Fe-containing Slag v2.2
 Fe-containing Slag v1.2
 Metal Oxide Solutions v5.1
 Metal Oxide Solutions v4.1
 Ionic Solutions v2.6
 Ionic Solutions v1.5
 NPL Oxide Solutions Database v2.1 SSUB3 SSUB2 SNOB3 SNOB2 SNOB1 STBC2 STBC1 SALT1 SNUX6 SEMC2 SLAG4 SLAGS SLAG2 SLAG1 TCOX7 TCOX6 TCOX5 TCOX4 TON 3 ION2 ION1 = NPL Oxide Solutions V1.5
= NPL Oxide Solutions Database v2.1
= Solder Alloys v3.1
= Solder Alloys v2.0
= Solder Alloys v1.0 NOX2 TCSLD3 TCSLD2 TCSLD1 = Ultrapure Silicon v1.1 TCSI1 Ultrapure Silicon VI.1
 Materials Processing v2.5
 Combustion/Sintering v1.1
 Super Conductor v1.0
 SOFC Database v1.0
 Nuclear Fuels v2.1b TCMP2 TCES1 TCSC1 TCFC1 TCNF2 = Nuclear Fuels v2.15 Nuclear Materials v2.1 = Nuclear Oxides v4.2 = U-Zr-Si Ternary Oxides TDB v1.1 = Ag-Cd-In Ternary Alloys TDB v1.1 = ThermoData NUCLEA Alloys-oxides TDB v10.2 = ThermoData MEPHISTA Nuclear Fuels TDB v11 = Agneous Solution v2 5 NUMT2 NUOX4 NUTO1 NUTA1 NUCL10 ThermoData NOCLEA Alloys-Oxides IDB VI
 ThermoData MEPHISTA Nuclear Fuels TDB
 Aqueous Solution v2.5
 TGG Aqueous Solution Database v2.5
 TGG Geochemical/Environmental TDB v2.3 MEPH11 TCAO2 AOS2 GCE2 SGTE Unary (Pure Elements) TDB v5.1
 Aluminum Demo Database
 Iron Demo Database PURE 5 ALDEMO FEDEMO

| NIDEMO = Nickel De<br>SLDEMO = Solder De<br>OXDEMO = Substance<br>PTERN = Public Te<br>PAQ2 = Public AC<br>PG35 = G35 Binar<br>MOB2 = Alloys MC<br>MOB1 = Alloys MC<br>MOBF2 = Steels/Fe<br>MOBF22 = Steels/Fe<br>MOBF23 = Steels/Fe<br>MOBF13 = Ni-Alloys<br>MOBN13 = Ni-Alloys<br>MOBN12 = Ni-Alloys<br>MOBAL2 = Al-Alloys<br>MOBAL2 = Al-Alloys<br>MOBAL1 = Al-Alloys<br>MOBC11 = Cu-Alloys<br>MOBC11 = Si-Alloys<br>MOBS11 = Si-Alloys                          | <pre>mo Database<br/>mo Database<br/>io Database<br/>i Demo Database<br/>irnary Alloys TDB v1.3<br/>µueous Soln (SIT) TDB v2.4<br/>ry Semi-Conductors TDB v1.2<br/>bility v2.4<br/>bility v2.4<br/>bility v1.3<br/>i-Alloys Mobility v2.0<br/>i-Alloys Mobility v3.0<br/>i Mobility v4.0<br/>i Mobility v2.4<br/>i Mobility v2.4<br/>i Mobility v2.0<br/>i Mobility v2.0<br/>i Mobility v1.0<br/>i Mobility v1.0<br/>i Mobility v1.0<br/>i Mobility v1.0<br/>i Mobility v1.0<br/>i Mobility v1.0<br/>i Mobility v1.0<br/>i Mobility v1.0<br/>i Mobility v1.0<br/>i Mobility v1.0<br/>i Mobility v1.0<br/>i Mobility v1.0</pre> |                |  |
|----------------------------------------------------------------------------------------------------|----------------------------------------------------------------------------------------------------|----------------|--|
| MFEDEMO = Fe-Alloys<br>MNIDEMO = Ni-Alloys<br>USER = User defi                                                                                                    | Mobility demo database<br>Mobility demo database                                                                                                    |                |  |
| DATABASE NAME /TCFE8/: pg35                                                                                                    |                                                                                                    |                |  |
| VA DEFINED                                                                                                    | S Binary Semi-Conductors T                                                                                                    | DE VI.2        |  |
| AL1G<br>ALPG                                                                                                    | AL2G<br>ALP2G                                                                                                    | ALASG<br>ALSBG |  |
| REJECTED<br>AS1G<br>AS2C                                                                                                    | ASGAG                                                                                                    | ASING          |  |
| REJECTED<br>GA1G                                                                                                    | GA2G                                                                                                    | GAPG           |  |
| GASBG<br>IN1G                                                                                                    | GASB2G REJECTED<br>IN2G                                                                                                    | INPG           |  |
| INSBG<br>P1G<br>SB1C                                                                                                    | INSB2G REJECTED<br>P2G<br>SB2C                                                                                                    | P4G            |  |
| SBIG<br>SB4G REJECTED<br>TDB PG35: d-svs as ga                                                                                                    | 3BZG                                                                                                    | 2836           |  |
| the command in full is DEFINE_SYSTEM<br>AS GA DEFINED                                                                                                    |                                                                                                    |                |  |
| TDB_PG35: 00 Reject a<br>TDB_PG35: rej ph /all                                                                                                    | all but the stable phases is                                                                                                    | n this system  |  |
| the command in GAS:G                                                                                                    | , full is REJECT<br>LIQUID                                                                                                    | FCC_A1         |  |
| HCP_A3<br>BCT_A6<br>PHOMBO_A7                                                                                                    | P_RED                                                                                                    | ASP            |  |
| REJECTED<br>TDB PG35: rest ph lic                                                                                                    | g rhom ortho fcc b3 gas:g                                                                                                    |                |  |
| the command in<br>LIQUID<br>FCC_B3<br>TDB_FG35: 1-sys                                                                                                    | full is RESTORE<br>RHOMBO A7<br>GAS:G RESTORED                                                                                                    | ORTHO          |  |
| the command in full is LIST_SYSTEM<br>ELEMENTS, SPECIES, PHASES OR CONSTITUENTS: /CONSTITUENT/: CONSTITUENTS                                                                                                    |                                                                                                    |                |  |
| GAS:G :ASI ASZ AS3 ASA ASIGAI GAI GA2:<br>> Gaseous mixture phase: using the Ideal EOS & Mixing Model<br>LIQUID :AS GA:                                                                                                    |                                                                                                    |                |  |
| <pre>&gt; Liquid mixture phase: Metallic species Al-As-Ga-In-P-Sb<br/>FCC B3 :GA:AS:</pre>                                                                                                    |                                                                                                    |                |  |
| > FCC_B3 solution phase: for the complete Al-As-Ga-In-P-Sb system<br>RHOMBO_A7 :AS:                                                                                                    |                                                                                                    |                |  |
| <pre>&gt; RHOMBO_A/ solution phase: for the As-Sb binary join only<br/>ORTHO :GA:<br/>TDP PG25.Wit PETURN to continue</pre>                                                                                                    |                                                                                                    |                |  |
| TDB_PG35: get the command in full is CFT DATA                                                                                                    |                                                                                                    |                |  |
| REINITIATING GES5                                                                                                    |                                                                                                    |                |  |
| SPECIES<br>PHASES                                                                                                    |                                                                                                    |                |  |
| PARAMETERS<br>FUNCTIONS                                                                                                    |                                                                                                    |                |  |
| List of references for assessed data                                                                                                    |                                                                                                    |                |  |
| 'PG35 - ISC Group III-V Binary Simiconductors Database (V1.2), developed<br>by Informal cientific Collaboration Group (Ansara I., Chatillon C.,<br>Lukas H.L., Nishizawa T., Ohtani H., Ishida K., Hillert M., Sundman B.,<br>Argent B.B., Watson A., Chart T. G., and Anderson T.), 1994, as<br>published data [A Binary Database for III-V Compound Semiconductor<br>Systems, Calphad, 18, 177-222] and provided by Thermo-Calc Software<br>(Mar 2003(Jupe 2008). |                                                                                                    |                |  |
| -OK-<br>TDB_PG35: go p-3<br>the command in full is GOTO_MODULE                                                                                                    |                                                                                                    |                |  |
| POLY version 3.32<br>POLY 3: 00 Set condit                                                                                                    | ions at the As rich side o                                                                                                    | f the system.  |  |
| <pre>POLY 3: @@ We want to calculate the metastable system whithout gas phase<br/>POLY 3: @@ but later plot the gas constitution. Thus set gas to be dormant.<br/>POLY 3: s-c t=1200 p=1e5 n=1 x(ga)=.3<br/> the command in full is SET_CONDITION</pre>                                                                                                    |                                                                                                    |                |  |
| the command in full is CHANGE_STATUS                                                                                                    |                                                                                                    |                |  |
| the command in full is COMPUTE EQUILIBRIUM                                                                                                    |                                                                                                    |                |  |
| Calculated 140 grid points in 0 s<br>Found the set of lowest grid points in 0 s<br>Calculated POLY solution 0 s, total time 0 s<br>POLY_3: 1-e                                                                                                    |                                                                                                    |                |  |
| the command in full is LIST_EQUILIBRIUM<br>OUTPUT TO SCREEN OR FILE /SCREEN/:<br>Options /WCG/: x<br>Output from POLY-3, equilibrium = 1, label A0 , database: PG35                                                                                                    |                                                                                                    |                |  |

Conditions: T=1200, P=1E5, N=1, X(GA)=0.3 DEGREES OF FREEDOM 0 Temperature 1200.00 K ( 926.85 C), Pressure 1.000000E+05 Number of moles of components 1.00000E+00, Mass in grams 7.33623E+01 Total Gibbs energy -8.75968E+04, Enthalpy 1.20850E+04, Volume 0.00000E+00 
 Moles
 M-Fraction
 Activity
 Potential
 Ref

 7.0000E-01
 7.0000E-01
 1.2211E-03
 -6.6929E+04
 SER

 3.0000E-01
 3.0000E-01
 1.2244E-06
 -1.3582E+05
 SER
 Potential Ref stat Component GΑ Moles 0.0000E+00, Mass 0.0000E+00, Volume fraction 0.0000E+00 Mole fractions: AS 1.0000E+00 GA 9.09718E-11 Constitution: ullon: 9.80210E-01 AS1 2.30505E-07 1.77817E-02 GA1 3.55191E-10 2.00768E-03 AS1GA1 5.27773E-12 AS4 2.30505E-07 GA2 1.87160E-17 AS2 AS3 LIQUID Status ENTERED Driving force 0.0000E+00 Moles 5.0575E-01, Mass 3.7617E+01, Volume fraction 0.0000E+00 Mole fractions: AS 8.95449E-01 GA 1.04551E-01 Status ENTERED Driving force 0.0000E+00
Moles 4.9425E-01, Mass 3.5745E+01, Volume fraction 0.0000E+00 Mole fractions:
AS 5.00000E-01 GA 5.00000E-01
POLY 3: Hit RETURN to continue
POLY 3: @0 Note that the POLY 3: 00 Note that the gas would like to be stable (driving force positive)
POLY 3: 00 but it is not allowed to form as it is dormant. POLY\_3: 1-st ph the command in full is LIST\_STATUS \*\*\* STATUS FOR ALL PHASES DRIVING FORCE MOLES 0.000000E+00 5.0 0.000000E+00 4.9 -4.0590455 01 PHASE STATUS DRIVING FORCE 5.057539E-01 4.942461E-01 LIQUID FCC\_B3 RHOMBO\_A7 ENTERED ENTERED ENTERED 0.000000E+00 -6.644230E+00 8.150658E-01 ORTHO ENTERED 0.000000E+00 DORMANT GAS POLY\_3: 00 The phase diagram is calculated with the composition and POLY\_3: 00 temperature on the axis as usual POLY\_3: s-a-v 1 x(ga)
 ... the command in full is SET\_AXIS\_VARIABLE Min value /0/: 0 Max value /1/: 1 Increment /.025/: .025 POLY\_3: s-a-v 2 t ... the command in full is SET\_AXIS\_VARIABLE Min value /0/: 300 Max value /1/: 2000 Increment /42.5/: 25 POLY\_3: @@ For an explanation of these symbols see below
POLY\_3: ent fun pas1=0.4343\*lnacr(as1,gas); ... the command in full is ENTER\_SYMBOL POLY 3: ent fun pas2=0.4343\*lnacr(as2,gas); ... the command in full is ENTER\_SYMBOL POLY\_3: ent fun pas3=0.4343\*lnacr(as3,gas); ... the command in full is ENTER\_SYMBOL POLY\_3: ent fun pas4=0.4343\*lnacr(as4,gas); ... the command in full is ENTER\_SYMBOL **POLY\_3:** ent fun pasga=0.4343\*lnacr(as1ga1,gas); ... the command in full is ENTER SYMBOL POLY\_3: ent fun pgal=0.4343\*lnacr(gal,gas) ... the command in full is ENTER\_SYMBOL POLY\_3: ent tab pp ... the command in full is ENTER\_SYMBOL Variable(s): pas1 pas2 pas3 pas4 pasga pga1; POLY 3: POLY\_3: 1-sym . the command in full is LIST SYMBOLS DEFINED FUNCTIONS AND VARIABLES% PAS1=.4343\*LNACR(AS1,GAS) PAS2=.4343\*LNACR (AS2,GAS) PAS3=.4343\*LNACR (AS3,GAS) PAS4=.4343\*LNACR (AS4,GAS) PASGA=.4343\*LNACR(AS1GA1,GAS) PGA1=.4343\*LNACR(GA1,GAS) DEFINED TABLES PP-PASI, PAS2, PAS3, PAS4, PASGA, PGA1 POLY\_3:Hit RETURN to continue POLY\_3: ent fun dd=0.4343\*dgf(gas); ... the command in full is ENTER\_SYMBOL
POLY\_3: ent fun qas1=log10(y(gas,as1))+dd; ... the command in full is ENTER SYMBOL POLY\_3: ent fun qas2=log10(y(gas,as2))+dd; . the command in full is ENTER SYMBOL POLY\_3: ent fun qas3=log10(y(gas,as3))+dd; . the command in full is ENTER\_SYMBOL POLY\_3: ent fun qas4=log10(y(gas,as4))+dd; ... the command in full is ENTER SYMBOL POLY\_3: ent fun qasg=log10(y(gas,aslgal))+dd; ... the command in full is ENTER\_SYMBOL POLY\_3: ent fun qgal=log10(y(gas,gal))+dd; ... the command in full is ENTER\_SYMBOL POLY\_3: ent tab qq ... the command in full is ENTER\_SYMBOL Variable(s): qas1 qas2 qas3 qas4 qasga qga1; POLY 3: POLY\_3: ent fun it=1000/T; ... the command in full is ENTER\_SYMBOL POLY 3: save tcex26 y

... the command in full is SAVE\_WORKSPACES POLY 3: 1-svm the command in full is LIST\_SYMBOLS

DEFINED FUNCTIONS AND VARIABLES% PAS1=.4343\*LNACR(AS1,GAS) PAS2=.4343\*LNACR(AS2,GAS) PAS3=.4343\*LNACR(AS3,GAS) PAS4=.4343\*LNACR(AS4,GAS) PASGA=.4343\*LNACR (AS1GA1, GAS)

- PGA1=.4343\*LNACR(GA1,GAS) DD=.4343\*DGF(GAS)
- QAS1= LOG10(Y(GAS,AS1))+DD QAS2= LOG10(Y(GAS,AS2))+DD

OAS3= LOG10(Y(GAS,AS3))+DD QAS4= LOG10(Y(GAS,AS4))+DD QASGA= LOG10(Y(GAS,AS1GA1))+DD OGA1= LOG10 (Y(GAS,GA1) )+DD T=1000/T DEFINED TABLES PP=PAS1, PAS2, PAS3, PAS4, PASGA, PGA1 QQ=QAS1, QAS2, QAS3, QAS4, QASGA, QGA1 POLY\_3:Hit RETURN to continue POLY\_3: 00 Map follows all lines in the phase diagram POLY\_3: map
Version S mapping is selected Generating start equilibrium Generating start equilibrium Generating start equilibrium Generating start equilibrium Generating start equilibrium Generating start equilibrium Generating start equilibrium Generating start equilibrium Generating start equilibrium 9 Generating start equilibrium 10 Generating start equilibrium 11 Generating start equilibrium 12 Organizing start points Using ADDED start equilibria Generating start point Generating start point Generating start point 2 Generating start point 4 Generating start point Generating start point 6 Generating start point Generating start point 8 Generating start point Generating start point 10 Working hard Generating start point Generating start point 12 Generating start point 13 Generating start point Generating start point Generating start point 16 Generating start point 17 Generating start point Generating start point 18 Generating start point 20 Working hard Generating start point Generating start point Generating start point 21 22 Generating start point Generating start point Generating start point 24 25 26 Generating start point 27 Generating start point 28 Phase region boundary 1 at: 2.500E-01 3.100E+02 \*\* FCC\_B3 RHOMBO\_A7 2 equilibria Calculated. Terminating at axis limit. Phase region boundary 2 at: 2.500E-01 3.000E+02 \*\* FCC\_B3 RHOMBO A7 32 equilibria Calculated. Phase region boundary 3 at: 2.500E-01 1.067E+03 \*\* FCC\_B3 \*\* LIQUID RHOMBO A7 Phase region boundary 4 at: 2.345E-02 1.067E+03 \*\* LIQUID RHOMBO\_A7 10 equilibria Calculated Phase region boundary 5 at: 2.734E-01 1.067E+03 FCC B3 \*\* LIQUID 101 equilibria Calculated. Phase region boundary 6 at: 7.500E-01 3.029E+02 FCC\_B3 \*\* LIQUID \*\* ORTHO Phase region boundary 7 at: 7.500E-01 3.029E+02 FCC\_B3 \*\* ORTHO Calculated 2 equilibria Terminating at axis limit. Phase region boundary 8 at: 1.000E+00 3.029E+02 LIQUID \*\* ORTHO 12 equilibria Calculated Phase region boundary 9 at: 2.500E-01 3.100E+02 FCC B3 RHOMBO\_A7 Calculated. 32 equilibria Terminating at known equilibrium Phase region boundary 10 at: 2.500E-01 3.100E+02 \*\* FCC\_B3 RHOMBO\_A7 Calculated.. Terminating at known equilibrium Terminating at axis limit. 2 equilibria Phase region boundary 11 at: 2.500E-01 3.100E+02

\*\* FCC B3 RHOMBO A7 Calculated. 32 equilibria Terminating at known equilibrium Phase region boundary 12 at: 2.500E-01 3.100E+02 \*\* FCC\_B3 RHOMBO\_A7 Calculated.. 2 equilibria Terminating at known equilibrium Terminating at axis limit. Phase region boundary 13 at: 2.500E-01 3.100E+02 \*\* FCC\_B3 RHOMBO\_A7 Calculated. 32 equilibria Terminating at known equilibrium Phase region boundary 14 at: 7.500E-01 3.100E+02 \*\* FCC\_B3 Terminating at known equilibrium LIOUID Phase region boundary 15 at: 7.500E-01 3.100E+02 \*\* FCC B3 LIOUID Calculated. 100 equilibria Terminating at known equilibrium Phase region boundary 16 at: 7.500E-01 3.100E+02 \*\* FCC\_B3 LIQUID 2 equilibria Terminating at known equilibrium Phase region boundary 17 at: 7.500E-01 3.100E+02 \*\* FCC В3 LIOUID Calculated. 100 equilibria Terminating at known equilibrium Phase region boundary 18 at: 7.500E-01 3.100E+02 \*\* FCC\_B3 LIQUID Curculated. 2 equilibria Terminating at known equilibrium Phase region boundary 19 at: 7.500E-01 3.100E+02 \*\* FCC\_B3 LIOUID 100 equilibria Calculated. Terminating at known equilibrium Phase region boundary 20 at: 2.500E-01 8.700E+02 \*\* FCC B3 RHOMBO\_A7 Calculated.. 24 equilibria Terminating at known equilibrium Terminating at axis limit. Phase region boundary 21 at: 2.500E-01 8.700E+02 \*\* FCC\_B3 RHOMBO\_A7 Calculated. 9 equilibria Terminating at known equilibrium Phase region boundary 22 at: 7.492E-01 8.700E+02 \*\* FCC\_B3 LIQUID Calculated. 24 equilibria Terminating at known equilibrium Phase region boundary 23 at: 7.492E-01 8.700E+02 \*\* FCC B3 LIOUID Calculated. 81 equilibria Terminating at known equilibrium Phase region boundary 24 at: 3.939E-01 1.430E+03 \*\* FCC B3 LIQUID Calculated. 18 equilibria Terminating at known equilibrium Phase region boundary 25 at: 3.939E-01 1.430E+03 \*\* FCC\_B3 LIQUID Calculated. 87 equilibria Terminating at known equilibrium Phase region boundary 26 at: 6.143E-01 1.430E+03 \*\* FCC B3 LIQUID Calculated. 50 equilibria Terminating at known equilibrium Phase region boundary 27 at: 6.143E-01 1.430E+03 \*\* FCC\_B3 LIOUID Calculated. 55 equilibria Terminating at known equilibrium Phase region boundary 28 at: 5.000E-03 1.086E+03 LIQUID \*\* RHOMBO\_A7 Calculated 15 equilibria Phase region boundary 29 at: 5.000E-03 1.086E+03 LIQUID \*\* RHOMBO\_A7 3 equilibria Calculated. Terminating at known equilibrium Phase region boundary 30 at: 4.183E-01 1.463E+03 \*\* FCC\_B3

LIOUID Calculated. 21 equilibria Terminating at known equilibrium Phase region boundary 31 at: 4.183E-01 1.463E+03 \* FCC B3 LIOUID Calculated. 67 equilibria Terminating at known equilibrium Phase region boundary 32 at: 5.817E-01 1.468E+03 \*\* FCC B3 LIQUID Calculated 34 equilibria Terminating at known equilibrium Phase region boundary 33 at: 5.817E-01 1.468E+03 FCC В3 T.TOUTD Calculated. 54 equilibria Terminating at known equilibrium Phase region boundary 34 at: 7.450E-01 9.995E+02 \*\* FCC\_B3 LIQUID 74 equilibria Calculated. Terminating at known equilibrium Phase region boundary 35 at: 7.450E-01 9.995E+02 FCC B3 29 equilibria Terminating at known equilibrium \*\*\* BUFFER SAVED ON PILE LIOUID \*\*\* BUFFER SAVED ON FILE: c:\jenkins\workspace\Thermo-Calc-Generate-Console-Examples\examples\tcex26\tcex 26.POLY3 CPU time for mapping 0 seco POLY\_3: @@ Now we plot this in the post processor 0 seconds POLY\_3: post POLY-3 POSTPROCESSOR VERSION 3.2 Setting automatic diagram axes POST: s-d-a x m-f ga ... the command in full is SET DIAGRAM AXIS POST: s-d-a y t ... the command in full is SET\_DIAGRAM\_AXIS POST: s-l d ... the command in full is SET LABEL CURVE OPTION POST : POST: set-title example 26a POST: plot ... the command in full is PLOT DIAGRAM example 26a 2016 05 16 13 57 49 PG35: AS, GA P=1E5, N=1 1600 1:FCC\_B3 2:RHOMBO\_A7 1400 3:LIQUID 4:ORTHO 1200 1000 H 800 600 400 200 0.0 0.1 0.2 0.3 0.4 0.5 0.6 0.7 0.8 0.9 1.0 MOLE\_FRACTION GA POST: POST: Hit RETURN to continue POST: @@ This is the traditional phase diagram. POST: @@ **POST:** 00 Now those who work with this system is interested to know the **POST:** 00 partial pressures of the different gas species along the **POST:** (0 solubility lines. As Thermo-Calc saves the complete description of **POST:** (0 all tie-lines calculated in a MAP or STEP command, even for POST: 00 dormat phases, we can now plot these. POST: 00 The partial pressures of a species in the gas is equal to the POST: 00 fraction of that species if the gas is stable (Dalton's law) POST: @@ If the gas is not stable one must add the driving force per
POST: @@ formula unit of the gas (the formula unit depends on the species) POST: @@ POST: 00 We can obtain directly the activity of a gas species using the POST: @@ state variable acr(species,gas) which will have as POST: @@ reference state a pure gas of the species itself. The state variable POST: @@ lnacr(species,gas) is the natural logarithm of this quantity. To make POST: @@ it into log10 one must multiply by 0.4343 POST: @@ POST: s-d-a y pp ... the command in full is SET\_DIAGRAM\_AXIS COLUMN NUMBER /\*/: POST: 00 plot againt the inverse of temperature POST: s-d-a x it ... the command in full is SET\_DIAGRAM\_AXIS

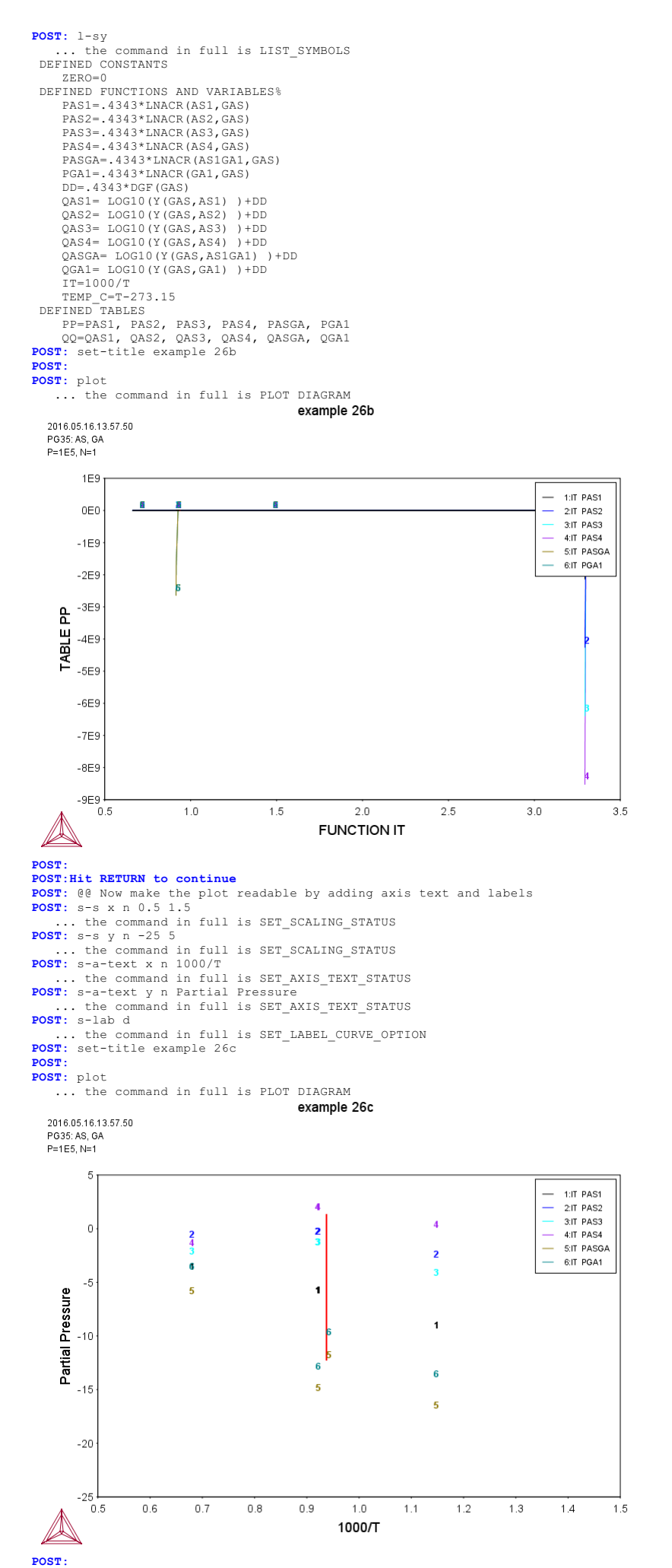

**POST:** set-interactive

... the command in full is SET\_INTERACTIVE\_MODE POST:

### tcex27

```
AboutSYS:MACRO "c:\jenkins\workspace\Thermo-Calc-Generate-Console-Examples\tcex27.tcex27.tcex
SYS: 00
SYS: 00
SYS: 00 Example of CVD calculation
SYS: 00
SYS: 00
SYS: 00 Get data from database
SYS: set-log ex27,,,,
SYS: go da
   ... the command in full is GOTO_MODULE
THERMODYNAMIC DATABASE module
Current database: Steels/Fe-Alloys v8.0
   VA DEFINED
   L12_FCC
HIGH_SIGMA
                                                                                                   B2_BCC B2_VACANCY
DICTRA_FCC_A1 REJECTED
TDB_TCFE8: sw ssub5
... the command in full is SWITCH_DATABASE
   Current database: SGTE Substances Database v5.1
   VA DEFINED
TDB_SSUB5:
TDB_SSUB5: d-sys h cl ar w si
... the command in full is DEFINE_SYSTEM
   Н
                                                                                                                                                                                                      AR
                                                                                            CL
SI DEFINED
    ы
TDB_SSUB5: get
   ... the command in full is GET_DATA
REINITIATING GES5 .....
   ELEMENTS .....
   PHASES .....
PARAMETERS ...
FUNCTIONS ....
   List of references for assessed data
            AR1<G> HULTGREN SELECTED VAL 1973 SGTE **
                       AR1<G> Ar<G> ARGON <GAS>
          ARGUN <GAS>
STANDARD STATE : CODATA KEY VALUE .
CL1<G> T.C.R.A.S. Class: 1
CL1<G> Cl<G>
CHLORINE <MONATOMIC GAS>
           CL10W2<G> JANAF THERMOCHEMICAL TABLES SGTE
CL10W2<G> W2Cl10<G>
TUNGSTEN PENTACHLORIDE <GAS>
         TUNGSTEN PENTACHLORIDE <GAS>

PUBLISHED BY JANAF AT 12/66

CL1H1<G> T.C.R.A.S. Class: 1

CL1H1<G> HCL<G>

HYDROGEN CHLORIDE <GAS>

CL1H1SI1<G> SIHC1<G>

CL1H3SI1<G> SIHC1<G>

CL1H3SI1<G> SIHC1<G>

CL1H3SI1<G> SIHC1<G>

CL1H3SI1<G> SIHC1<G>

CL1H3SI1<G> SIHC1<G>

CL1H3SI1<G> SIHC1<G>

CL1SI1<G> SIC1<G>

SILICON MONOCHLORIDE <GAS>

CL1W1<G> T.C.R.A.S. Class: 3

CL1W1<G> T.C.R.A.S. Class: 3

CL1W1<G> T.C.R.A.S. Class: 3

CL1W1<G> T.C.R.A.S. Class: 3

CL1W1<G> T.C.R.A.S. Class: 1

CL1W1<G> T.C.R.A.S. Class: 1
           CL2<G> T.C.R.A.S. Class: 1
CL2<G> Cl2<G> Cl2<G> Chlorine gas
           CHLORINE <DIATOMIC GAS>
CL2H2SI1<G> THERMODATA 01/93
CL2H2SI1<G> SiH2Cl2<G>
                         DICHLOROSILANE
         DICHLOROSILANE

28/01/93 DICHLOROSILANE.

CL2SI1<G> T.C.R.A.S. Class: 5

CL2SI1<G> SiCl2<G>

SILICON DICHLORIDE <GAS>

CL2W1<G> JANAF THERMOCHEMICAL TABLES SGT

CL2W1<G> WCl2<G>

TUNGSTEN DICHLORIDE <GAS>

PUBLISHED BY JANAF AT 12/66

CL3H1SI1<G> THERMODATA 01/93

CL3H1SI1<G> SIHCl3<G>

28/01/93
                         28/01/93
           CL3SI1<G> T.C.R.A.S. Class: 6
CL3SI1<G> SiCl3<G>
         Cl3SI1<G> SiCl3<G>
SILICON TRICHLORIDE <GAS>
CL3W1<G> T.C.R.A.S. Class: 6
CL3W1<G> WCl3<G>
CL4SI1<G> T.C.R.A.S. Class: 6
CL4SI1<G> SiCl4<G>
SILICON TETRACHLORIDE <GAS>
CL4W1<G> JANAF THERMOCHEMICAL TABLES SGTE
CL4W1<G> WCl4<G>
TUNGSTEN TETRACHLORIDE <GAS>
PUBLISHED BY JANAF AT 12/66
CL5W1<G> JANAF THERMOCHEMICAL TABLES SGTE
CL5W1<G> WCl5<G>
TUNGSTEN PENTACHLORIDE <GAS>
PUBLISHED BY JANAF AT 12/66
         TUNGSTEN PENTACHLORIDE <GAS>

PUBLISHED BY JANAF AT 12/66

CL6W1<G> JANAF THERMOCHEMICAL TABLES SGTE

CL6W1<G> WC16<G>

TUNGSTEN HEXACHLORIDE <GAS>

PUBLISHED BY JANAF AT 12/66

H1<G> JANAF 1982; ASSESSMENT DATED 3/77 SGTE **

H1<G> H<G>
           HYDROGEN <MONATOMIC GAS>
H1SI1<G> T.C.R.A.S. Class: 2
H1SI1<G> SiH<G>
          HISII<G> SIH<G>
SILICON MONOHYDRIDE <GAS>
H2<G> JANAF THERMOCHEMICAL TABLES SGTE **
H2<G> H2<G>
HYDROGEN<G>
                        STANDARD STATE FROM CODATA KEY VALUES. CP FROM JANAF PUB. 3/61
           H2SI1<G> T.C.R.A.S. Class: 6
H2SI1<G> SiH2<G>
           H3SI1<G> T.C.R.A.S. Class: 5
```

H3SI1<G> SiH3<G> H4SI1<G> JANAF 1978; ASSESSMENT DATED 6/76 SGTE H4SI1<G> SiH4<G> SILANE <GAS> H6SI2<G> THERMODATA 01/93 H6SI2<G> Si2H6<G> DISILANE <GAS> 28/01/93 SI1<G> T.C.R.A.S. Class: 1 SI1<G> Si<G> SILICON <GAS> SI2<G> T.C.R.A.S. Class: 5 SI2<G> Si2<G> SILICON (DIATOMIC GAS) SI3<G> T.C.R.A.S. Class: 6 SI3<G> Si3<G> SILICON <TRIATOMIC GAS> W1<G> T.C.R.A.S. Class: 4 W1<G> W<G> WI<G> W<G> TUNGSTEN <GAS> CL2W1 JANAF THERMOCHEMICAL TABLES SGTE \*\* CL2W1 WC12 TUNGSTEN DICHLORIDE PUBLISHED BY JANAF AT 12/66 Decomposes and sublimes to complex vapour at about 860K. CL3W1 T.C.R.A.S. Class: 7 CL3W1 WCl3 CL4SI1<L> N.P.L. SGTE \*\* CL4SI1\_Liquid SiCl4\_Liquid SILICON TETRACHLORIDE ESTIM.COEF.FOR CP .MELTING PT. AT 203.15 K. LF=1850(#100)CAL/MOL FOR GAS SEE SI1CL4<G> ABOVE 331 K. CL4W1 JANAF THERMOCHEMICAL TABLES SGTE CL4W1 WC14 TUNGSTEN TETRACHLORIDE PUBLISHED BY JANAF AT 12/66 Decomposes at 771K to WCl2(s) and WCl5(q). CL5W1 JANAF THERMOCHEMICAL TABLES SGTE CL5W1 WCl5 TUNGSTEN PENTACHLORIDE PUBLISHED BY JANAF AT 12/66 CL6W1 THERMODATA 01/93 CL6W1 WCl6 TUNGSTEN HEXACHLORIDE 28/01/93 Tb = 613.6 K H6SI2 THERMODATA 06/86 BK H6SI2 Si2H6 SI2W1 VAHLAS ET AL \*\* SI2W1 WSi2 from Vahlas et al Calphad 13(3) (1989) 273 SI3W5 VAHLAS ET AL \*\* SI3W5 W5Si3 from Vahlas et al Calphad 13(3) (1989) 273 SII JANAF THERMOCHEMICAL TABLES SGTE \*\* ST1 Si SILICON PUBLISHED BY JANAF AT 12/66 . MPT FROM NBS BULL. (IPTS-68) --U.D. 31/10/85 W1 S.G.T.E. \*\* W1 W Data from SGTE Unary DB -OK-TDB\_SSUB5: 00 TDB\_SSUB5: 00 Calculations are made in POLY-3 module TDB\_SSUB5: go p-3 ... the command in full is GOTO MODULE POLY version 3.32 POLY J: 00 POLY 3: 00 POLY 3: 00 In poly-3 you define new components POLY\_3: def-com ar cl4w1 cl2h2si1 h2 cl1h1 ... the command in full is DEFINE\_COMPONENTS POLY\_3: 1-st c ... the command in full is LIST\_STATUS \*\*\* STATUS FOR ALL COMPONENTS STATUS COMPONENT REF. STATE T (K) P(Pa) VA ENTERED SER AR ENTERED SER CL4W1 ENTERED SER CL2H2SI1 ENTERED SER H2 ENTERED SER CL1H1 ENTERED SER POLY\_3: Hit RETURN to continue POLY\_3: 00 POLY\_3: 00 Set conditions for input of gases. This may be tricky. The best POLY\_3: @@ is probably to set amounts equal to moles/minutes or something
POLY\_3: @@ like that. In this case we had initial partial pressures of POLY 3: @@ argon 0.9 atm, WCL4 le-5..0.1 SiH2Cl2 le-5..0.1 unkown presure of H2. POLY 3: @@ Should be no addition of HCl nor Cl but added a small addition of POLY\_3: @@ cllh1 to get equilibrium to converge.
POLY\_3: s-c n=1 x(ar)=.9 x(cl2h2si)=1e-3 x(cl4w)=.001 x(cllh1)=1e-12 ... the command in full is SET\_CONDITION POLY\_3: 00 POLY 3: 00 At the reaction zone T=1000 and total pressure is 1 atm POLY\_3: s-c t=1000 p=101325 ... the command in full is SET\_CONDITION POLY\_3: 1-c DEGREES OF FREEDOM 0 POLY\_3: 00 POLY\_3: @@ Save what we have done so far on a file if something happens ... POLY\_3: @@ and then calculate and list the results POLY\_3: save tcex27 y ... the command in full is SAVE\_WORKSPACES POLY\_3: c-e ... the command in full is COMPUTE\_EQUILIBRIUM ... the command in full is compute by Using global minimization procedure Calculated 482 grid points in Found the set of lowest grid points in Calculated POLY solution 0 s, tot 0 s 0 s 0 s, total time 0 s POLY 3: 1-e

the command in full is LIST EOUILIBRIUM OUTPUT TO SCREEN OR FILE /SCREEN/: Options /VWCS/: VWCS Output from POLY-3, equilibrium = 1, label A0 , database: SSUB5 Conditions. N=1, X(AR)=0.9, X(CL2H2SI1)=1E-3, X(CL4W1)=1E-3, X(CL1H1)=1E-12, T=1000, P=1.01325E5 DEGREES OF FREEDOM 0 Temperature 1000.00 K ( 726.85 C), Pressure 1.013250E+05 Number of moles of components 1.00000E+00, Mass in grams 3.65774E+01 Total Gibbs energy -1.67561E+05, Enthalpy 1.45855E+04, Volume 8.21892E-02 
 Moles
 W-Fraction
 Activity
 Potential
 Ref.stat

 9.0000E-01
 9.8293E-01
 2.0867E-09
 -1.6619E+05
 SER

 1.0000E-03
 8.9034E-03
 8.9672E-57
 -1.0730E+06
 SER

 1.0000E-03
 2.7615E-03
 1.5207E-40
 -7.6231E+05
 SER

 9.8000E-02
 5.4008E-03
 2.4479E-09
 -1.648E+05
 SER

 1.0021E-12
 9.9886E-13
 1.9600E-18
 -3.3901E+05
 SER
 Component AR CL4W1 CL2H2SI1 Н2 CL1H1 GAS Status ENTERED Driving force 0.0000E+00 Moles 1.0016E+00, Mass 3.6377E+01, Volume fraction 1.0000E+00 Mass fract AR 9.88357E-01 CL1H1 5.21203E-03 CL4W1 1.31332E-10 H2 5.31980E-03 CL2H2SI1 1.11068E-03 Constitution: Mass fractions: 
 H2
 S1980E-03
 CL2H2311
 1.11088E-03

 Constitution:
 AR
 8.98562E-01
 CL
 3.03070E-11
 H1:

 H2
 9.65533E-02
 CL1H1SI1
 2.25619E-11
 SI

 CL1H1
 4.48535E-03
 CL2W1
 1.46463E-11
 H6:

 CL4SI1
 3.16220E-04
 H4SI1
 6.03281E-12
 CL3
 1.54528E-17 2.70199E-19 1.36833E-22 3.03070E-11 H1SI1 H6SI2 CL5W1 4.37795E-24 
 CL4SI1
 3.16220E-04
 H4511

 CL3HISII
 7.81990E-05
 CLISII

 CL1H3SII
 4.29796E-06
 CL2

 CL2EXSII
 3.50040E-07
 H3SI1

 CL2SII
 2.90182E-07
 H2SI1

 CL3SII
 3.29494E-09
 CL4W1

 H
 7.01220E-10
 CL3W1
 SI2 CL1W1 1.41372E-12 1 26468E-26 6.15724E-15 1.35601E-30 4.22110E-16 SI3 1.15600E-30 3.80095E-16 W 1.12601E-16 CL10W2 1.62069E-17 CL6W1 1.00000E-30 1.00000E-30 

 S13W5\_S
 Status ENTERED
 Driving force
 0.0000E+00

 Moles-1.6000E-03, Mass 2.0070E-01, Volume fraction 0.0000E+00
 Mass fractions:

 CL4W1
 1.62262E+00
 H2
 2.00876E-02
 CL1H1
 -9.44672E-01

 CL2H2S11
 3.01962E-01
 AR
 0.00000E+00
 POLY\_3:Hit RETURN to continue

 POLY
 3: 00 Now set \_\_\_\_\_\_
 \_\_\_\_\_\_\_

 POLY\_3: @@ Now set axis to vary along the input amounts of WCl4 and SiH2Cl2.
POLY\_3: @@ Use logarithmic step as the magnitudes varies a lot. POLY 3: @@ Note that a limit equal to zero should not be used with log.axis!
POLY 3: s-a-v 1 x(cl2h2si) ... the command in full is SET\_AXIS\_VARIABLE Min value /0/: 1e-8 Max value /1/: 0.02 Increment /4.9999975E-04/: 2.0\* Logarithmic step set POLY 3: s-a-v 2 x(cl4w) ... the command in full is SET\_AXIS\_VARIABLE Min value /0/: 1e-8 Max value /1/: 0.02 Increment /4.9999975E-04/: 2.0\* Logarithmic step set  $POLY_3$ : 00 Add with both direction and continuation ">" to be sure to get all lines POLY 3: add ... the command in full is ADD INITIAL EQUILIBRIUM Direction /Default/: 2>
POLY\_3: add -2> ... the command in full is ADD\_INITIAL\_EQUILIBRIUM POLY\_3: 1-ax ... the command in full is LIST\_AXIS\_VARIABLE Axis No 1: X(CL2H2SI1) Min: 1E-8 Axis No 2: X(CL4W1) Min: 1E-8 Inc: 2\* Max: 2E-2 Max: 2E-2 Inc: 2\* POLY\_3: li-in ... the command in full is LIST\_INITIAL\_EQUILIBRIA No 1 +2> N=1., X(AR)=0 9 X(CONCORCENTED ...the command in full s LIST\_INITAL\_EQUILIBRIA No 1 +2> N=1, X (AR)=0.9, X (CL2H2SI1)=1E=3, X (CL4W1)=1E=3, X (CL1H1)=1.0022937E=12, T=1000, P=101325 No 2 -2> N=1., X (AR)=0.9, X (CL2H2SI1)=1E=3, X (CL4W1)=1E=3, X (CL1H1)=1.0021064E=12, T=1000, P=101325 POLY\_3:Hit RETURN to continue POLY\_3: @@ POLY 3: 00 save again with the start point before mapping POLY\_3: save tcex27 y ... the command in full is SAVE\_WORKSPACES POLY\_3: map Version S mapping is selected Organizing start points Using ADDED start equilibria Tie-lines not in the plane of calculation Generating start point Generating start point Generating start point Generating start point Generating start point Generating start point 6 Generating start point Generating start point Generating start point Generating start point 10 Working hard Generating start point Generating start point Generating start point 13 Generating start point Generating start point Generating start point Generating start point 16 Generating start point 18 Phase region boundary 1 at: 1.435E-02 1.970E-03 GAS SI2W1\_S \*\* SI\_S Calculated 68 equilibria Phase region boundary 2 at: 1.435E-02 1.970E-03 GAS SI2W1\_S

\*\* SI S Calculated. 2 equilibria Terminating at axis limit. Phase region boundary 3 at: 2.000E-02 2.810E-03 GAS SI2W1\_S \*\* SI\_S Calculated 70 eguilibria Phase region boundary 4 at: 9.344E-03 1.970E-03 GAS SI2W1\_S \*\* sī3w5\_s Calculated 79 equilibria Phase region boundary 5 at: 9.344E-03 1.970E-03 GAS GAS SI2W1\_S \*\* SI3W5\_S 3 equilibria Calculated.. Terminating at axis limit. Phase region boundary 6 at: 2.000E-02 3.793E-03 SI2W1\_S \*\* SI3W5\_S Calculated 84 equilibria Phase region boundary 7 at: 4.095E-03 1.970E-03 GAS \*\* SI2W1\_S SI3W5 S Calculated 65 equilibria Phase region boundary 8 at: 4.095E-03 1.970E-03 GAS \*\* SI2W1 S SI3W5\_S Calculated.. 4 equilibria Terminating at axis limit. Phase region boundary 9 at: 2.000E-02 7.114E-03 GAS \*\* SI2W1\_S SI3W5\_S Calculated 70 equilibria Phase region boundary 10 at: 2.938E-03 1.970E-03 GAS SI3W5\_S \*\* W\_S 83 equilibria Calculated Phase region boundary 11 at: 2.938E-03 1.970E-03 GAS SI3W5\_S \*\* w\_s Calculated.. Terminating at axis limit. 4 equilibria Phase region boundary 12 at: 2.000E-02 7.879E-03 GAS SI3W5\_S \*\* W\_S 84 equilibria Calculated Phase region boundary 13 at: 1.000E-03 1.970E-03 GAS \*\* SI3W5\_S WS Calculated 89 equilibria Phase region boundary 14 at: 1.000E-03 1.970E-03 GAS \*\* SI3W5\_S W\_S Calculated.. 6 equilibria Terminating at axis limit. Phase region boundary 15 at: 2.000E-02 1.266E-02 GAS \*\* SI3W5\_S W\_S Calculated 99 equilibria Phase region boundary 16 at: 1.000E-03 1.970E-03 GAS \*\* SI3W5\_S WS Calculated 36 equilibria Phase region boundary 17 at: 1.000E-03 1.970E-03 GAS \*\* SI3W5\_S W\_S Calculated.. Carculated.. 7 equilibria Terminating at known equilibrium Terminating at axis limit. Phase region boundary 18 at: 1.000E-03 1.037E-03 GAS SI3W5 S \*\* W\_S Calculated 35 equilibria Phase region boundary 19 at: 1.000E-03 1.037E-03 GAS GAS SI3W5\_S \*\* W\_S Calculated.. 6 equilibria Terminating at known equilibrium Terminating at axis limit. Phase region boundary 20 at: 1.000E-03 3.753E-04 GAS

SI2W1\_S \*\* SI3W5\_S Calculated 33 equilibria Phase region boundary 21 at: 1.000E-03 3.753E-04 GAS SI2W1\_S \*\* SI3W5\_S Calculated.. Terminating at known equilibrium Terminating at axis limit. 6 equilibria Phase region boundary 22 at: 1.000E-03 7.855E-04 GAS \*\* SI2W1\_S SI3W5\_S Calculated 33 equilibria Phase region boundary 23 at: 1.000E-03 7.855E-04 GAS \*\* SI2W1\_S SI3W5\_S Calculated.. 6 equilibria Terminating at known equilibrium Terminating at axis limit. \*\*\* BUFFER SAVED ON FILE: c:\jenkins\workspace\Thermo-Calc-Generate-Console-Examples\examples\tcex27\tcex 27.POLY3 CPU time for mapping 4 seco. POLY\_3: 00 POLY\_3: 00 POLY\_3: 00 Plot the diagram in the post processor POLY\_3: post 4 seconds POLY-3 POSTPROCESSOR VERSION 3.2

Setting automatic diagram axes

## POST:

POST: set-title example 27a POST: plot ... the command in full is PLOT DIAGRAM example 27a

2016.05.16.13.59.26 SSUB5: AR, CL4W1, CL2H2SI1, H2, CL1H1 N=1., X(AR)=0.9, X(CL1H1)=1.00211E-12, T=1000, P=1.01325E5

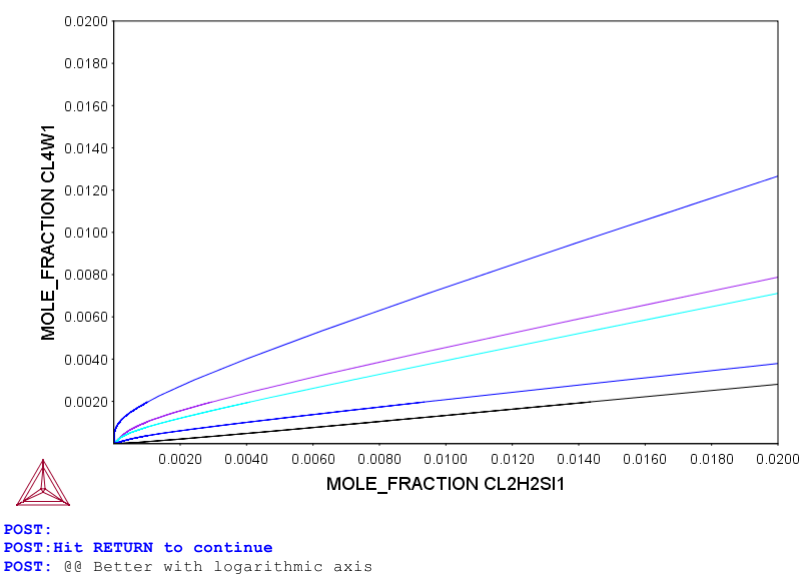

POST: de Detter with logarithmit dats
POST: s-a-ty x log
 ... the command in full is SET\_AXIS\_TYPE POST: s-a-ty y log ... the command in full is SET\_AXIS\_TYPE POST: s-s x n 1e-5 .01
 ... the command in full is SET SCALING STATUS POST: s-s y n 1e-5 .01
 ... the command in full is SET\_SCALING\_STATUS
POST: s-lab b ... the command in full is SET\_LABEL\_CURVE\_OPTION POST: 00 POST: set-title example 27b POST: POST: plot

... the command in full is PLOT\_DIAGRAM

2016.05.16.13.59.26 SSUB5: AR, CL4W1, CL2H2SI1, H2, CL1H1 N=1., X(AR)=0.9, X(CL1H1)=1.00211E-12, T=1000, P=1.01325E5

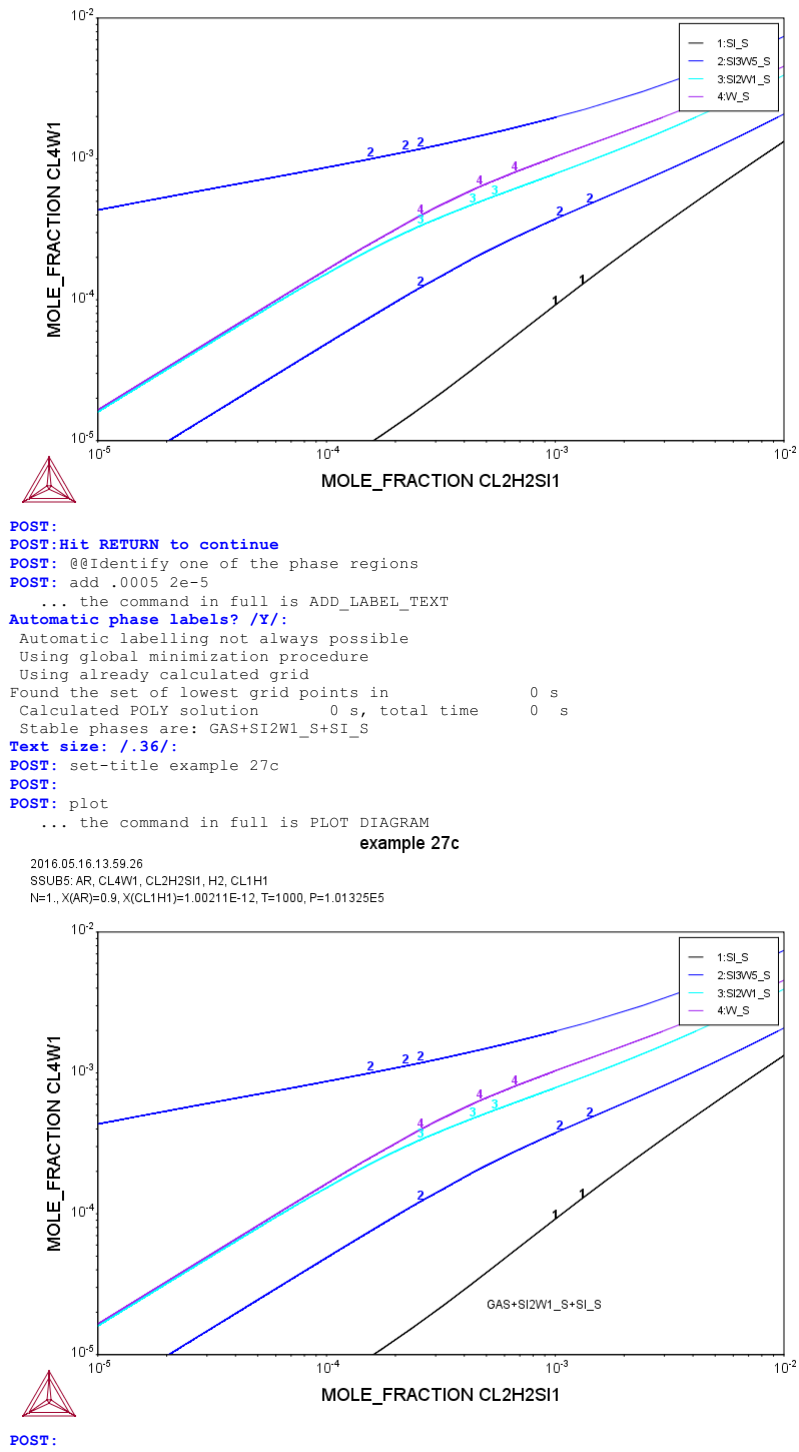

POST: set-inter

... the command in full is SET\_INTERACTIVE\_MODE **POST**:

### tcex28

About

SYS:SYS:MACRO "c:\jenkins\workspace\Thermo-Calc-Generate-Console-Examples\tcex28\tcex28\tcex28.TCM" set-echo **SYS**: 00 **SYS**: 00 SYS: @@ Example showing calculation of PRE (Pitting Resistance Equivalence) SYS: 00 for a duplex stainless steel SYS: @@ SYS: set-log ex28,,,, SYS: go p-3 ... the command in full is GOTO\_MODULE POLY version 3.32 POLY\_3: 00 set the nominal composition POLY\_3: def-mat ... the command in full is DEFINE\_MATERIAL THERMODYNAMIC DATABASE module Current database: Steels/Fe-Alloys v8.0 VA DEFINED L12\_FCC HIGH\_SIGMA B2 BCC B2\_VACANCY HIGH\_SIGMA DICTRA\_FCC\_A1 REJECTED Database /TCFE8/: tcfe7 Current database: Steels/Fe-Alloys v7.0 VA DEFINED L12\_FCC B2\_BCC L12\_FCC B2 HIGH\_SIGMA DI Major element or alloy: fe B2 VACANCY DICTRA\_FCC\_A1 REJECTED 

 Major element or alloy: fe

 Composition input in mass (weight) percent? /Y/:

 Ist alloying element:

 Temperature (C) /1000/: 1050

 VA DEFINED

 L12\_FCC
 B2\_BCC

 HIGH SIGMA
 DICTRA\_FCC\_A1

 REJECTED

 REINITIATING GESS ..... ... the command in full is DEFINE\_ELEMENTS FE DEFINED ... the command in full is DEFINE\_ELEMENTS CR DEFINED ... the command in full is DEFINE\_ELEMENTS NI DEFINED ... the command in full is DEFINE\_ELEMENTS MO DEFINED . the command in full is DEFINE\_ELEMENTS ... the C DEFINED ... the command in full is DEFINE ELEMENTS DEFINED N ... the command in full is DEFINE ELEMENTS SI DEFINED the command in full is DEFINE\_ELEMENTS MN DEFINED This database has following phases for the defined system LIQUID:L GAS:G BCC A2 FCC\_A1 GRAPHITE HCP\_A3 CEMENTITE DIAMOND\_FCC\_A4 M23C6 CEMENTIT M6C MC\_ETA A1\_KAPPA FE4N\_LP1 SIGMA M7C3 M3C2 M5C2 MC\_SHP KSI CARBIDE KAPPA Z\_PHASE FECN\_CHI MU PHASE ΡI P PHASE R\_PHASE M3SI CHI A12 LAVES\_PHASE\_C14 G\_PHASE FE2ST CR3ST MST M5SI3 AL4C3 NBNI3 NIJTI FE8SI2C SIC MN6N5 SI3N4 MN6N4 Reject phase(s) /NONE/: \* LIQUID:L HCP\_A3 BCC\_A2 Aves and a set of the set of the GAS:G DIAMOND FCC A4 M23C6 M5C2 MC\_SHP KAPPA FECN CHI MU\_PHASE CHI\_A12 G\_PHASE MSI NI3TI C T C MN6N5 REJECTED Restore phase(s):: fcc\_a1 bcc\_a2 hcp\_a3 m23 sigma FCC\_A1 BCC\_A2 HCP\_A3 H H23C6 SIGMA RESTORED Restore phase(s): /NONE/: HCP A3 The following phases are retained in this system: BCC\_A2 FCC\_A1 HCP A3 SIGMA M23C6 ..... OK? /Y/: ELEMENTS .... SPECIES ..... PHASES ..... ... the command in full is AMEND\_PHASE\_DESCRIPTION ... the command in full is AMEND\_PHASE\_DESCRIPTION the command in full is AMEND\_PHASE\_DESCRIPTION PARAMETERS ... FUNCTIONS ....

## List of references for assessed data

- 'A. Dinsdale, SGTE Data for Pure Elements, Calphad, 15 (1991), 317-425'
- 'A. Dinsdale, SGIE bala for pure Elements, Calphad, 15 (1991), 317-425'
   'J-O. Andersson, Calphad, 11 (1987), 271-276; TRITA 0314; C-CR'
   'K. Frisk, TRITA-MAC 393 (1989); CR-N, FE-N, MO-N, CR-MO-N'
   'P. Franke, estimated parameter within SGTE, 2007; Fe-C, Ni-C, Mo-C, C-Mn'
   'P. Gustafson, Scan. J. Metall., 14 (1985), 259-267; TRITA 0237 (1984); C -FE !
- 'W. Huang, Metall. Trans. A, 21A (1990), 2115-2123; TRITA-MAC 411 (Rev 1989); C-FE-MN'
- 'C. Qiu and A. Fernandez Guillermet, Z. fur Metallkd., 84 (1993), 11-12; Mn-N'
- 'J-O. Andersson, Calphad, 12 (1988), 1-8; TRITA 0317 (1986); C-MO' 'K. Frisk, Z. fur Metallkd., 82 (1991), 59-66; TRITA-MAC 414 (1989); Fe-Ni -N '
- -N°
   'A. Gabriel, C. Chatillon, and I. Ansara, published in High Temp. Sci. (parameters listed in Calphad, 11 (1987), 203-218); C-NI'
   'J. Lacaze and B. Sundman, Metall. Mater. Trans. A, 22A (1991), 2211-2223; Fe-Si and Fe-Si-C'
- 'P. Gustafson, Inst. Met. Res. (Sweden) (1990); Estimations of C-CR-FE-V, C-CR-FE-MO-V-W, FE-N-W, FE-MN-N, FE-N-SI, CR-N-V, C-CR-N, FE-MO-N, CR -N-W, CR-TI-N'
- 'J-O. Andersson and B. Sundman, Calphad, 11 (1987), 83-92; TRITA 0270 (1986); CR-FE'
- 'B.-J. Lee, Metall. Trans. A, 24A (1993), 1919-1933; Cr-Mn, Fe-Cr-Mn' 'K. Frisk, KTH Report D 60 (1984); CR-MO' 'B.-J. Lee, unpublished revision (1991); C-Cr-Fe-Ni'

- 'B.-J. Lee, unpublished revision (1991); C-Cr-Fe-Ni'
  'A. Dinsdale and T. Chart, MTDS NPL, Unpublished work (1986); CR-NI'
  'B.-J. Lee, KRISS, unpublished research, during 1993-1995'
  'W. Huang, Calphad, 13 (1989), 243-252; TRITA-MAC 388 (rev 1989); FE-MN'
  'A. Fernandez Guilermet, Calphad, 6 (1982), 127-140; (sigma phase revised 1986); TRITA-MAC 200 (1982); FE-MO'
  'A. Dinsdale, T. Chart, MTDS NPL, unpublished work (1986); FE-NI'
  'A. Kusoffsky et al., Work within CCT-Applied Stainless steels, 2004; Fe-Cr-Si, Fe-Ni-Si, Fe-Cr-Cu, Fe-Cu-Mo, Cr-Mo-N-Ni, Fe-Cr-Ni, Fe-Al-Cr -N'.
- -Ni'

- -Ni' 'NEL, unpublished work (1989); Mn-Ni' 'J.E. Tibballs, SI Norway (1991) Rep. 890221-5; Mn-Si' 'K. Frisk, Calphad, 14 (1990), 311-320; MO-NI' 'C. Vahlas, P-Y. Chevalier and E. Blanquet, Calphad, 13 (1989), 273-292; Mo-Si and Si-W' 'J.-H. Shim et al., Metall. Mater. Trans. B, 27B (1996), 955-966; Ti-Mo-C'
- 'J-O. Andersson, Metall. Trans. A, 19A (1988), 627-636 TRITA 0207 (1986); C-CR-FE'
- 'NPL, unpublished work (1989); C-Cr-Ni'
- 'B.-J.
- NPL, Unpublished Work (1989); C-CF-NI
   'B.-J. Lee, Metall. Trans. A, 24A (1993), 1017-1025; Fe-Cr-Mn-C'
   J-O. Andersson, Calphad, 12 (1988), 9-23; TRITA 0321 (1986); C-FE-MO'
   'A. Gabriel, P. Gustafson, and I. Ansara, Calphad, 11 (1987), 203-218; TRITA-MAC 285 (1986); C-FE-NI 'Α.
- 'J. Miettinen and B. Hallstedt, Calphad, 22 (1998), 231-256; Fe-Si and Fe
- 'K. Frisk, Metall. Trans. A, 21A (1990), 2477-2488; TRITA 0409 (1989); CR -EE-N' 'K. Frisk, TRITA-MAC 422 (1990); CR-FE-N-NI' 'K. Frisk, TRITA-MAC 433 (1990); FE-CR-MO-NI-N' 'B. Sundman, estimated parameter (2000); Cr-Ni-MO'

- 'A. Forsberg and J. Agren, J. Phase Equil., 14 (1993), 354-363; Fe-Mn-Si' 'K. Frisk, TRITA-MAC 428 (1990); FE-MO-NI' 'B.-J. Lee, estimated 2000'
- 'X.-G. Lu, M. Selleby and B. Sundman, CALPHAD, Vol. 29, 2005, pp. 68-89; Molar volumes'
- 'X.-G. Lu, Thermo-Calc Software AB, Sweden,2006; Molar volumes'
- 'A. Markstrom, Swerea KIMAB, Sweden, ZOUG; Molar Volumes' 'A. Markstrom, Swerea KIMAB, Sweden; Molar Volumes' 'J. Bratberg, Z. Metallkd., Vol 96 (2005), 335-344; Fe-Cr-Mo-C' 'K. Frisk, Int. J. Thermophys., 12 (1990), 417-431; TRITA-MAC 419 (1990); N-NI'
- 'B. Sundman, FCC parameter same as BCC; Cr-Mo
- 'B. Sundman, FC parameter same as BCC; Cr-MO' 'H. Du and M. Hillert, TRITA-MAC 435 (1990); C-Fe-N' 'J. Bratberg, Thermo-Calc Software AB, Sweden, 2008; Fe-Cr-Mo-V-W-C'

- 'S. Bratberg, Inermo-catc software Ap, Sweden, 2008; Fe-Cr-Mo-V-W-C'
  'K. Frisk, Calphad, 17 (1993), 335-349; Cr-Mn-N'
  'C. Qiu, Metall. Trans. A, 24A (1993), 629-645; Fe-Mn-N'
  'B. Sundman, estimated parameter 1999'
  'A. Kusoffsky, Work within CCT-Applied Stainless steels, 2003; Fe-Cr-N, Fe-Cr-N, Fe-Cr-Mo-N, Fe-Cr-Mn-N'
- C. Qiu, ISIJ International, 32 (1992), 1117-1127; C-Cr-Fe-Mo'
   'A. Fernandez Guillermet, Z. Metallkde., 79 (1988), 524-536, TRITA-MAC 362 (1988); C-CO-NI AND C-CO-FE-NI'
- 'Unassessed parameter' 'J-O. Andersson, TRITA-MAC 323 (1986); C-CR-FE-MO'
- 'P. Gustafson, Metall. Trans. A, 19A (1988), 2547-2554; TRITA-MAC 348, (1987); C-CR-FE-W'
- (LSO/); C-CK-FE-W'
  'C. Qiu, Metall. Trans. A, 24A (1993), 2393-2409; Cr-Fe-Mn-N'
  'P. Villars and L.D. Calvert (1985). Pearsons handbook of crystallographic
  data for intermetallic phases. Metals park, Ohio. American Society for
  Metals; Molar volumes'
- 'J. Bratberg, Thermo-Calc Software AB, Sweden, 2009; Carbonitrides and M23C6'
- Sundman et al., Report EUR 20315, Contract No 7210-PR/050, 2002; New Sigma model' 'в.
- 'J. Bratberg, Thermo-Calc Software AB, Sweden, 2009; Fe-Cr-Ni' -OK-

| Should any phase have a miscibility gap check? /N/: | N                               |
|-----------------------------------------------------|---------------------------------|
| Using global minimization procedure                 |                                 |
| Calculated 6136 grid points in                      | 1 s                             |
| Found the set of lowest grid points in              | 0 s                             |
| Creating a new composition set SIGMA#2              |                                 |
| Calculated POLY solution 0 s, total time            | 1 s                             |
| POLY 3:                                             |                                 |
| POLY 3:                                             |                                 |
| POLY_3: save tcex28 y                               |                                 |
| the command in full is SAVE_WORKSPACES              |                                 |
| POLY_3: 1-e                                         |                                 |
| the command in full is LIST EQUILIBRIUM             |                                 |
| OUTPUT TO SCREEN OR FILE /SCREEN/:                  |                                 |
| Options /VWCS/: VWCS                                |                                 |
| Output from POLY-3, equilibrium = 1, label AO       | , database: TCFE7               |
| Conditions:                                         |                                 |
| T=1323.15, W(CR)=0.25, W(NI)=7E-2, W(MO)=4E-2, W(C  | ) = 2E - 5, $W(N) = 2.7E - 3$ , |
| W(ST)=3F-3 W(MN)=3F-3 P=1F5 N=1                     |                                 |

Temperature 1323.15 K ( 1050.00 C), Pressure 1.000000E+05 Number of moles of components 1.00000E+00, Mass in grams 5.53180E+01

Moles Potential W-Fraction Activity Ref.stat Component 
 Moles
 W-Fraction
 Activity
 Potential
 Ref

 9.2112E-05
 2.0000E-05
 2.8934E-05
 -1.1497E+05
 SER

 2.6597E-01
 2.5000E-01
 2.5102E-03
 -6.5869E+04
 SER

 6.2530E-01
 6.3128E-01
 1.6011E-03
 -7.0817E+04
 SER
 CR FE MN 3.0208E-03 3.0000E-03 2.6138E-06 -1.4142E+05 SER 3.0208E-03 3.0000E-03 2.6138E-06 -1.4142E405 SER 2.3064E-02 4.0000E-02 6.3441E-04 -8.1001E+04 SER 1.0663E-02 2.7000E-03 4.5323E-07 -1.6070E+05 SER 6.5978E-02 7.0000E-02 1.2113E-04 -9.9217E+04 SER 5.9088E-03 3.0000E-03 3.2519E-09 -2.1501E+05 SER MO N NI SI Driving force 0.0000E+00 FCC A1 Status ENTERED Moles 5.5763E-01, Mass 3.0640E+01, Volume fraction 5.5307E-01 Mass FE 6.36999E-01 NI 8.57940E-02 N 4.60149E-03 SI 2.58552E-03 CR 2.34729E-01 MO 3.18218E-02 MN 3.43771E-03 C 3.18713E-05 Mass fractions: Status ENTERED BCC A2 Driving force 0.0000E+00 Moles 4.4237E-01, Mass 2.4678E+01, Volume fraction 4.4693E-01 Mass FE 6.24180E-01 NI 5.03909E-02 SI 3.51459E-03 N 3.39204E-04 CR 2.68960E-01 MO 5.01537E-02 MN 2.45656E-03 C 5.26115E-06 Mass fractions: POLY\_3: POLY\_3:Hit RETURN to continue POLY\_3: @@ Calculate the temperature for equal amount
POLY\_3: c-s p bcc a2=fix .5 ... the command in full is CHANGE\_STATUS POLY\_3: s-c t=none ... the command in full is SET\_CONDITION POLY\_3: c-e POIL\_S: C=e
... the command in full is COMPUTE\_EQUILIBRIUM
Normal POLY minimization, not global
Testing POLY result by global minimization procedure
Calculated 6136 grid points in 1
27 ITS, CPU TIME USED 1 SECONDS
POUL\_POLY POLY\_3: sh t T=1381.4276 POLY\_3: 1-e,,,, ... the command in full is LIST\_EQUILIBRIUM Output from POLY-3, equilibrium = 1, labe 1, label A0 , database: TCFE7 Conditions: W(CR)=0.25, W(NI)=7E-2, W(MO)=4E-2, W(C)=2E-5, W(N)=2.7E-3, W(SI)=3E-3, W(MN)=3E-3, P=1E5, N=1 FIXED PHASES BCC\_A2=.5 DEGREES OF FREEDOM 0 Temperature 1381.43 K ( 1108.28 C), Pressure 1.000000E+05 Number of moles of components 1.00000E+00, Mass in grams 5.53180E+01 Total Gibbs energy -7.86534E+04, Enthalpy 4.13847E+04, Volume 7.46323E-06 
 Moles
 W-Fraction
 Activity
 Potential
 Ref

 9.2112E-05
 2.0000E-05
 2.7951E-05
 -1.2043E+05
 SER

 2.6597E-01
 2.5000E-01
 2.0954E-03
 -7.0845E+04
 SER

 6.2530E-01
 6.3128E-01
 1.3658E-03
 -7.5761E+04
 SER
 Component Ref.stat CR FE MN 3.0208E-03 3.0000E-03 2.3755E-06 -1.4875E+05 2.3064E-02 4.0000E-02 4.7945E-04 -8.7785E+04 SER 1.0663E-02 2.7000E-03 6.6471E-07 -1.6337E+05 SER 6.5978E-02 7.0000E-02 1.0967E-04 -1.0473E+05 SER 5.9088E-03 3.0000E-03 4.7824E-09 -2.2005E+05 SER MO N NI ST 
 BCC\_A2
 Status FIXED
 Driving force
 0.00

 Moles 5.0095E-01, Mass 2.7933E+01, Volume fraction 5.0554E-01
 Mas

 FE 6.26660E-01 NI 5.38048E-02
 SI 3.46210E-03
 N
 4.70180E-04

 CR 2.64435E-01 MO 4.86102E-02
 MN 2.55179E-03
 C
 5.96269E-06
 Driving force 0.0000E+00 Mass fractions: FCC A1 Status ENTERED Driving force 0.0000E+00 Moles 4.9905E-01, Mass 2.7385E+01, Volume fraction 4.9446E-01 Mas FE 6.35993E-01 NI 8.65195E-02 N 4.97447E-03 SI 2.52865E-03 CR 2.35276E-01 MO 3.12173E-02 MN 3.45719E-03 C 3.43184E-05 POLY 3: @@ enter the PRE functions Mass fractions: POLY\_3: ent fun prefcc ... the command in full is ENTER\_SYMBOL Function: 100\*w(fcc\_al,cr)+300\*w(fcc\_al,mo)+1600\*w(fcc\_al,n);
POLY\_3: ent fun precc ... the command in full is ENTER\_SYMBOL Function: 100\*w(bcc\_a2,cr)+300\*w(bcc\_a2,mo)+1600\*w(bcc\_a2,n); POLY\_3: 1-sy
... the command in full is LIST\_SYMBOLS DEFINED FUNCTIONS AND VARIABLES% PREFCC=100\*W (FCC\_A1, CR)+300\*W (FCC\_A1, MO)+1600\*W (FCC\_A1, N) PREBCC=100\*W (BCC\_A2, CR)+300\*W (BCC\_A2, MO)+1600\*W (BCC\_A2, N) POLY\_3: eval ... the command in full is EVALUATE\_FUNCTIONS Name(s): \* PREFCC=40.851953 PREBCC=41.778859 POLY\_3:Hit RETURN to continue POLY 3: 00 Now vary the nitrogen content POLY\_3: s-a-v 1 . the command in full is SET AXIS VARIABLE Condition /NONE/: w(n) Min value /0/: .001 Max value /1/: .005 Increment /1E-04/: 1E-04 POLY\_3: li-ax . the command in full is LIST\_AXIS\_VARIABLE s No 1: W(N) Min: 1E-3 Axis No 1: W(N) POLY 3: save tcex28 y Max: 5E-3 Inc: 1E-4 ... the command in full is SAVE\_WORKSPACES POLY\_3: step the command in full is STEP\_WITH\_OPTIONS Option? /NORMAL/: NORMAL No initial equilibrium, using default Step will start from axis value 0.270000E-02 ...ok Phase Region from 0.270000E-02 for: BCC\_A2 FCC\_A1 Global test at 3.50000E-03 .... OK Global test at 4.50000E-03 .... OK Global test at 4.80000E-03 .... OK

Total Gibbs energy -7.36372E+04, Enthalpy 3.91632E+04, Volume 7.43499E-06

Terminating at 0.500000E-Calculated 26 equilibria 0.500000E-02 Phase Region from 0.270000E-02 for: BCC\_A2 FCC\_A1 Global check of adding phase at 1.99041E-03 Calculated 10 equilibria Phase Region from 0.199041E-02 for: BCC\_A2 FCC\_A1 SIGMA SIGMA Global test at 1.20000E-03 ... OK Terminating at 0.100000E-02 Calculated 13 equilibria \*\*\* Buffer saved on file: c:\jenkins\workspace\Thermo-Calc-Generate-Console-Examples\tcex28\tcex 00 ports 28.POLY3 POLY\_3: post POLY-3 POSTPROCESSOR VERSION 3.2 POST: POST: @@ first plot how the temperature varies POST: s-d-a x w(n) ... the command in full is SET\_DIAGRAM\_AXIS POST: s-d-a y t-c ... the command in full is SET\_DIAGRAM\_AXIS POST: set-title example 28a POST: plot ... the command in full is PLOT DIAGRAM example 28a 2016.05.16.14.01.44 2010.03.10.140.149 TCFE7: C, CR, FE, IMN, MO, N, NI, SI W(CR)=0.25, W(NI)=7E-2, W(MO)=4E-2, W(C)=2E-5, W(SI)=3E-3, W(MN)=3E-3, P=1E5, N=1 1350 1300 TEMPERATURE\_CELSIUS 1250 1200 1150 1100 1050 1000 0.0010 0.0015 0.0020 0.0025 0.0030 0.0035 0.0040 0.0045 0.0050 W(N) POST: POST:Hit RETURN to continue POST: 00 then plot the PRE POST: ent tab pp the command in full is ENTER SYMBOL Variable(s): prefcc prebcc & Post: POST: s-d-a y pp
 ... the command in full is SET\_DIAGRAM\_AXIS
COLUMN NUMBER /\*/: \*

POST: s-lab d

... the command in full is SET\_LABEL\_CURVE\_OPTION POST: set-title example 28b POST:

**POST:** plot

... the command in full is PLOT\_DIAGRAM

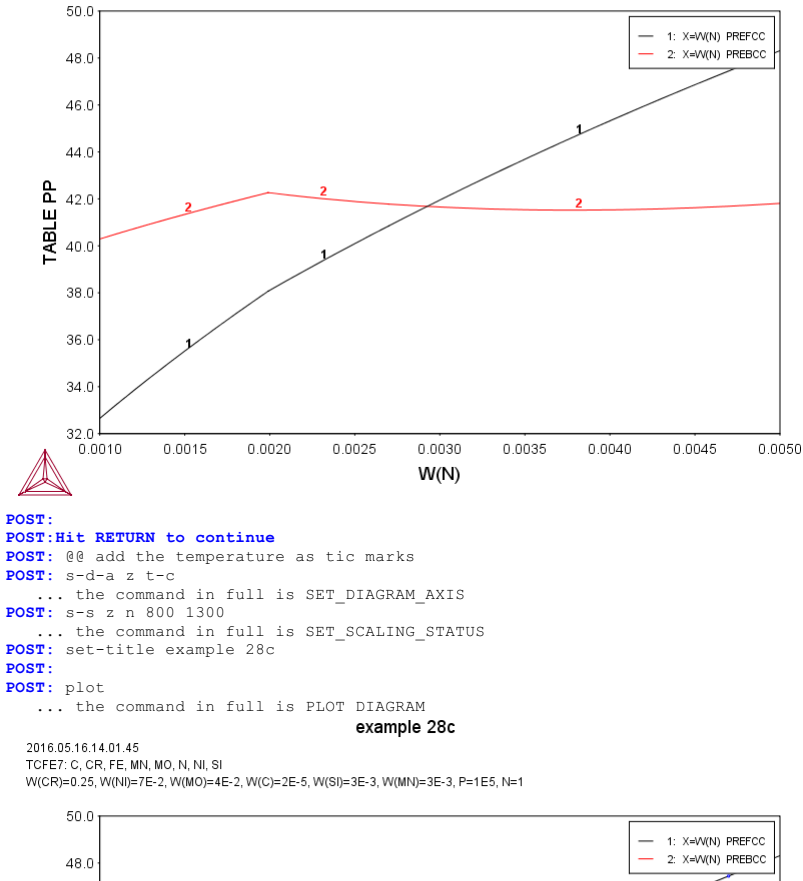

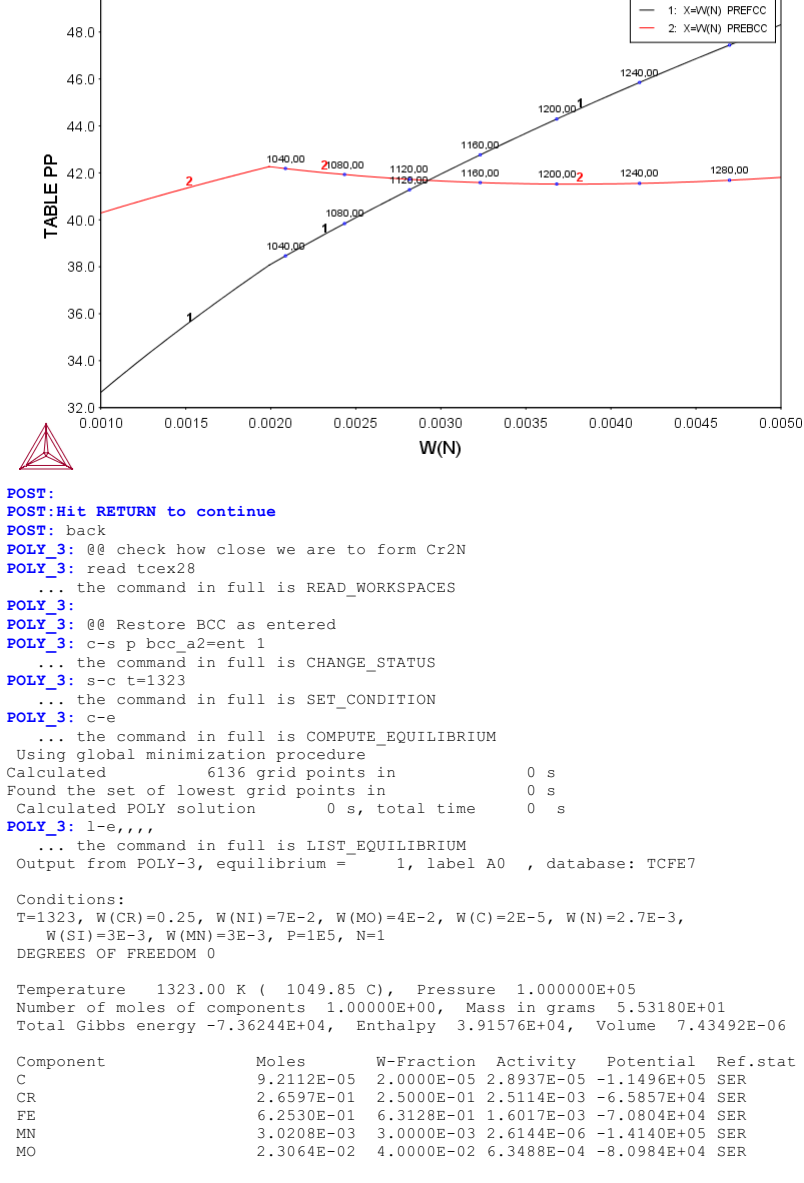

1.0663E-02 2.7000E-03 4.5278E-07 -1.6069E+05 SER 6.5978E-02 7.0000E-02 1.2117E-04 -9.9203E+04 SER 5.9088E-03 3.0000E-03 3.2485E-09 -2.1500E+05 SER N ΝT SI 
 FCC\_A1
 Status ENTERED
 Driving force
 0.0000E+00

 Moles 5.5777E-01, Mass 3.0647E+01, Volume fraction 5.5321E-01
 Mass fractions:

 FE 6.37001E-01 NI 8.57922E-02 N
 4.60067E-03 SI 2.58565E-03

 CR 2.34728E-01 MO 3.18233E-02 MN 3.43767E-03 C
 3.18660E-05
 BCC\_A2 Status ENTERED Driving force 0.0000E+00 Moles 4.4223E-01, Mass 2.4671E+01, Volume fraction 4.4679E-01 Mass fractions: FE 6.24173E-01 NI 5.03822E-02 SI 3.51472E-03 N 3.38915E-04 CR 2.68972E-01 MO 5.01574E-02 MN 2.45631E-03 C 5.25959E-06 POLY\_3:Hit RETURN to continue POLY 3: 00 Find out at the continue POLY\_3: 00 Find out at which temperature sigma will form POLY\_3: c-t ... the command in full is COMPUTE\_TRANSITION this command is a combination of CHANGE STATUS and SET\_CONDITION to calculate directly when a phase may form by releasing one condition. Phase to form: sigma Phase to form: sigma
You must release one of these conditions
T=1323, W(CR)=0.25, W(NI)=7E-2, W(MO)=4E-2, W(C)=2E-5, W(N)=2.7E-3,
W(SI)=3E-3, W(MN)=3E-3, P=1E5, N=1 DEGREES OF FREEDOM 0
Give the state variable to be removed /T/: t
Testing POLY result by global minimization procedure
Calculated 6136 grid points in 1 s
To form SIGMA the condition is set to T=1305.72281563
POLY\_3:Hit RETURN to continue
POLY 3: @@ make sure hcro£2 is nitride POLY\_3: @@ make sure hcp#2 is nitride
POLY\_3: s-s-c hcp\_a3#2 \* ... the command in full is SET\_START\_CONSTITUTION POLY\_3: c-t POLY\_3: C-t ... the command in full is COMPUTE\_TRANSITION This command is a combination of CHANGE\_STATUS and SET\_CONDITION to calculate directly when a phase may form by releasing one condition. Phase to form: hcp\_a3#2 Phase to form: hcp\_a#2
You must release one of these conditions
T=1305.72, W(CR)=0.25, W(NI)=7E=2, W(MO)=4E=2, W(C)=2E=5, W(N)=2.7E=3,
W(SI)=3E=3, W(MN)=3E=3, P=1E5, N=1 DEGREES OF FREEDOM 0
Give the state variable to be removed /T/: t
Testing POLY result by global minimization procedure
Calculated 6136 grid points in 0 s
To form HCP\_A3 the condition is set to T=1254.68882961
POLY 3: 1e= POLY\_3: l-e,,,, ... the command in full is LIST\_EQUILIBRIUM Output from POLY-3, equilibrium = 1, labe: 1, label A0 , database: TCFE7 Conditions: T=1254.69, W(CR)=0.25, W(NI)=7E-2, W(MO)=4E-2, W(C)=2E-5, W(N)=2.7E-3, W(SI)=3E-3, W(MN)=3E-3, P=1E5, N=1 DEGREES OF FREEDOM 0 Temperature 1254.69 K ( 981.54 C), Pressure 1.000000E+05 Number of moles of components 1.00000E+00, Mass in grams 5.53180E+01 Total Gibbs energy -6.78789E+04, Enthalpy 3.60849E+04, Volume 7.36619E-06 
 Moles
 W-Fraction
 Activity
 Potential
 Ref.stat

 9.2112E-05
 2.0000E-05
 2.9898E-05
 -1.0868E+05
 SER

 2.6597E-01
 2.5000E-01
 3.1144E-03
 -6.0211E+04
 SER

 6.2530E-01
 6.3128E-01
 1.9691E-03
 -6.4994E+04
 SER
 Component CR FΕ MN 3.0208E-03 3.0000E-03 2.9050E-06 -1.3300E+05 SER 3.0208E-03 3.0000E-03 2.9050E-06 -1.3300E+05 SER 2.3064E-02 4.0000E-02 6.9498E-04 -7.5859E+04 SER 1.0663E-02 2.7000E-03 2.7031E-07 -1.5777E+05 SER 6.5978E-02 7.0000E-03 2.3872E-09 -2.0711E+05 SER 5.9088E-03 3.0000E-03 2.3872E-09 -2.0711E+05 SER MO Ν ΝT SI 
 FCC\_A1
 Status ENTERED
 Driving force
 0.0000E+00

 Moles
 7.2826E-01, Mass
 3.9978E+01, Volume fraction
 7.2581E-01
 Mass fract

 FE
 6.52952E-01
 NI
 8.17394E-02
 N
 3.69563E-03
 SI
 3.36288E-03

 CR
 2.30278E-01
 MO
 2.45688E-02
 MN
 3.37715E-03
 C
 2.69108E-05
 Mass fractions: 
 SIGMA
 Status ENTERED
 Driving force
 0.0000E+00

 Moles
 1.4476E-01, Mass
 8.2984E+00, Volume fraction
 1.4547E-01
 Mass frac

 FE
 5.25243E-01
 MO
 1.15108E-01
 MN
 1.74847E-03
 C
 0.00000E+00

 CR
 3.22933E-01
 NI
 3.48841E-02
 SI
 8.39239E-05
 N
 0.00000E+00
 Mass fractions: BCC A2 Status ENTERED Driving force 0.0000E+00 Moles 1.2697E-01, Mass 7.0417E+00, Volume fraction 1.2872E-01 Mas FE 6.33206E-01 NI 4.47345E-02 SI 4.37633E-03 N 2.29340E-04 CR 2.76020E-01 MO 3.90957E-02 MN 2.33369E-03 C 4.33440E-06 Mass fractions: 
 HCP\_A3#2
 Status ENTERED
 Driving force
 0.0000E+00

 Moles
 0.0000E+00, Mass
 0.0000E+00, Volume fraction
 0.0000E+00
 Mass
 frac

 CR
 8.23740E-01
 MO
 3.89056E-02
 NI
 1.31664E-03
 C
 2.52562E-04

 N
 1.08069E-01
 FE
 2.70648E-02
 MN
 6.51302E-04
 SI
 2.27285E-08
 Mass fractions: POLY\_3: @@ Rapid cooling needed to avoid these phases! ... the command in full is SET\_INTERACTIVE POLY\_3:

#### tcex29

About Thermo-Calc / DICTRA is software package for calculation of phase diagrams, simulation of phase transformation kinetics and much more. Copyright Foundation for Computational Thermodynamics, Stockholm, Sweden Software (build 9533) running on WinNT 64-bit wordlength Compiler: Intel(R) Visual Fortran Composer Version 13.1.0.149 Build 20130118 License library version: 8.5.1.0017 Linked: Mon May 16 09:31:44 2016 SYS:SYS:MACRO "c:\jenkins\workspace\Thermo-Calc-Generate-Console-Examples\tex29\tex29\tex29.TCM"SYS: set-echo SYS: 00 SYS: 00 SYS: 00 Calculation of speciation of a gas SYS: 00 SYS: set-log ex29,,,, **SYS:** go da ... the command in full is GOTO\_MODULE THERMODYNAMIC DATABASE module Current database: Steels/Fe-Alloys v8.0 VA DEFINED L12\_FCC B2 BCC B2 VACANCY HIGH\_SIGMA TDB\_TCFE8: sw ssub5 DICTRA\_FCC\_A1 REJECTED ... the command in full is SWITCH\_DATABASE Current database: SGTE Substances Database v5.1 VA DEFINED TDB SSUB5: TDB\_SSUB5: d-sys c o h s ... the command in full is DEFINE\_SYSTEM C н  $\cap$ DEFINED S DEFINED
TDE\_SSUB5: 1-sys
... the command in full is LIST\_SYSTEM
ELEMENTS, SPECIES, PHASES OR CONSTITUENTS: /CONSTITUENT/: CONSTITUENT
GAS:G :C C1H1 C1H101 C1H102 C1H2 C1H201 C1H202\_CIS C1H202\_DIOXIRANE
C1H202\_TRANS C1H3 C1H301\_CH20H C1H301\_CH30 C1H4 C1H401 C1H451 C101 C101S1
C102 CIS1 C1S2 C2 C2H1 C2H2 C2H201 C2H3 C2H4 C2H401\_ACETALDEHYDE
C2H403\_124TRIOXOLANE C2H5 C2H6 C2H601 C2H602 L01 C2 C3 C3H1 C3H4\_1 C3H4\_2
C3H6\_1 C3H6\_2 C3H601 C3H8 C302 C4 C4H1 C4H10\_1 C4H10\_2 C4H2\_1 C4H2\_2
C4H4\_1 C4H4\_5 C4H8\_6 C45 C60 C6H6 C6H601 H H2 H101 H102 H201 H202 H151 H251
H252 H101S1\_HS0 H101S1\_S0H H201S1 H2S0 H201S1\_HS0H H204S1 0 02 03 01S1
01S2 02S1 03S1 S S2 S3 S4 S5 S6 S7 S8:
GRAPHITE :C: GRAPHITE :C: GRAPHITE\_L :C: GRAPHITE\_ DIAMOND C1H202\_L C1H2S3\_L C1H401\_L C1H401\_L C1S2\_L C2H402\_L C2H401\_L :C: :C1H2O2: :C1H2S3: :C1H4O1: :C1H4S1: :C1S2: :C2H4O2: C2H601\_L C2H602\_L :C2H6O1 :C2H6O2: C60\_S C6H6\_L :C60: :C6H6: H201\_L H202\_L :H201: :H2O2: :H2S1: H2S1\_L H2S2\_L H2O4S1\_L :H2S2: :H204S1: H405S1\_L H606S1\_L H1008S1\_L :H405S1: :H606S1: :H1008S1: H15010\_5S1\_L :H15010.5S1: H807S1\_L :H807S1: 03S1\_L :03S1: S\_S S S2 :S: :S: т. : S : TDB\_SSUB5: Hit RETURN to continue TDB\_SSUB5: get ... the command in full is GET\_DATA REINITIATING GES5 ..... ELEMENTS ..... PHASES ..... PARAMETERS ... FUNCTIONS .... List of references for assessed data C1<G> T.C.R.A.S. Class: 1 Cl(G) I.C.R.A.S. Class: 1 Cl(G) C<G ClH1cG> T.C.R.A.S. Class: 2 ClH10iCG> T.C.R.A.S. Class: 4 ClH10iCG> HC0CG> TCDRWU CCCC FORMYL <GAS> C1H102<G> T.C.R.A.S. Class: 6 C1H102<G> C1H102<G> C1H2<G> T.C.R.A.S. Class: 5 C1H2<G> CL2<G> METHYLENE METHYLENE <GAS> C1H2O1<G> T.C.R.A.S. Class: 5 C1H2O1<G> CH2O<G> FORMALDEHYDE <GAS> C1H2O2\_CIS<G> T.C.R.A.S. Class: 5 C1H2O2\_CIS<G>

C1H2O2\_DIOXIRANE<G> T.C.R.A.S. Class: 6 C1H202\_DIOXIRANE<G> T.C.R.A.S. Class: o
 C1H202\_DIOXIRANE<G>
 S298 corrected and cp refitted
 due to corrected data in IVTAN2000 7/2002
C1H202\_TRANS<G> T.C.R.A.S. Class: 5
 DIOXIGNE CONSTRUCTION CONSTRUCTION CONSTRUCTURA CONSTRUCTURA C

C1H2O2\_TRANS<G>

C1H3<G> T.C.R.A.S. Class: 5 C1H3<G> CH3<G> METHYL, Gaseous Standard State. C1H3O1\_CH2OH<G> T.C.R.A.S. Class: 6 C1H301\_CH20H<G> C1H301\_CH20H<G> C1H301\_CH30<G> T.C.R.A.S. Class: 5 C1H301\_CH3O<G> T.C.R.A.S. Class: 5 C1H301\_CH3O<G> C1H30C} C1H4<G> T.C.R.A.S. Class: 5 C1H4<G> CH4<G> METHANE METHANE, Gaseous Standard State. C1H401<G> T.C.R.A.S. Class: 5 C1H401<G> CH30H<G> METHANOL <GAS> C1H401<G> TUEPMODATE 04/08 TC C1H4S1<G> THERMODATA 04/98 TC C1H4S1<G> METHANETHIOL. C101<G> JANAF THERMOCHEMICAL TABLES SGTE \*\* C101<G> CO<G> CARBON MONOXIDE <GAS> STANDARD STATE : CODATA KEY VALUE. /CP FROM JANAF PUB. 9/65 C101S1<G> T.C.R.A.S. Class: 2 C101S1<G> COS<G> CARBON OXIDE SULFIDE <GAS> C102<G> T.C.R.A.S. Class: 2 C102<G> C02<G> CARBON DIOXIDE <GAS> C1S1<G> T.C.R.A.S. Class: 1 C1S1<G> CS<G> CARBON MONOSULFIDE <GAS> C1S2<G> T.C.R.A.S. Class: 3 C1S2<G> CS2<G> CARBON DISULFIDE <GAS> C2<G> T.C.R.A.S. Class: 2 C2<G> CARBON Diatomic Gas. C2H1<G> T.C.R.A.S. Class: 6 C2H1<G> C2H<G> CCH RADICAL <GAS> C2H2<G> T.C.R.A.S. Class: 2 C2H2<G> ACETYLENE (ETYNE). Gaseous Standard State. C2H2O1<G> T.C.R.A.S. Class: 6 C2H2O1<G> OXIRENE S298 corrected and cp refitted due to corrected data in IVTAN2000 7/2002 C2H3<G> T.C.R.A.S. Class: 6 C2H3<G> DICARBON TRIHYDRIDE, Gaseous Standard State. C2H4<G> T.C.R.A.S. Class: 6 C2H4<G> ETHYLENE. Gaseous Standard State C2H401\_ACETALDEHYDE<G> T.C.R.A.S. Class: 5 C2H401\_ACETALDEHYDE<G> C2H401\_ACETALDEHYDE<G> C2H401\_OXIRANE<G> T.C.R.A.S. Class: 6 C2H401\_OXIRANE<G> S298 corrected and cp refitted due to corrected data in IVTAN2000 7/2002 C2H402\_ACETICACID<G> T.C.R.A.S. Class: 5 C2H402\_ACETICACID<G> C2H402\_DIOXETANE<G> T.C.R.A.S. Class: 6 C2H4O2 DIOXETANE<G> S298 corrected and cp refitted due to corrected data in IVTAN2000 7/2002 typing error corrected 12/06 C2H403\_123TRIOXOLANE<G> T.C.R.A.S. Class: 7 C2H403\_123TRIOXDLANE<G> C1485: 7
C2H403\_123TRIOXDLANE<G>
S298 corrected and cp refitted
due to corrected data in IVTAN2000 7/2002
C2H403\_124TRIOXOLANE<G> T.C.R.A.S. Class: 7
C2H403\_124TRIOXOLANE<G> Class: 7
C2H403\_124TRIOXOLANE<G> Class: 7
C2H403\_124TRIOXOLANE<G> Class: 7
C2H403\_124TRIOXOLANE<G> Class: 7
C2H403\_124TRIOXOLANE<G> Class: 7
C2H403\_124TRIOXOLANE<G> Class: 7
C2H403\_124TRIOXOLANE<G> Class: 7
C2H403\_124TRIOXOLANE<G> Class: 7
C2H403\_124TRIOXOLANE<G> Class: 7
C2H403\_124TRIOXOLANE<G> Class: 7
C2H403\_124TRIOXOLANE<G> Class: 7
C2H403\_124TRIOXOLANE<G> Class: 7
C2H403\_124TRIOXOLANE<G> Class: 7
C2H403\_124TRIOXOLANE<G> Class: 7
C2H403\_124TRIOXOLANE<G> Class: 7
C2H403\_124TRIOXOLANE<G> Class: 7
C2H403\_124TRIOXOLANE<G> Class: 7
C2H403\_124TRIOXOLANE<G> Class: 7
C2H403\_124TRIOXOLANE<G> Class: 7
C2H403\_124TRIOXOLANE<G> Class: 7
C2H403\_124TRIOXOLANE<G> Class: 7
C2H403\_124TRIOXOLANE<G> Class: 7
C2H403\_124TRIOXOLANE<G> Class: 7
C2H403\_124TRIOXOLANE<G> Class: 7
C2H403\_124TRIOXOLANE<G> Class: 7
C2H403\_124TRIOXOLANE<G> Class: 7
C2H403\_124TRIOXOLANE<G> Class: 7
C2H403\_124TRIOXOLANE<G> Class: 7
C2H403\_124TRIOXOLANE<G> Class: 7
C2H403\_124TRIOXOLANE<G> Class: 7
C2H403\_124TRIOXOLANE<G> Class: 7
C2H403\_124TRIOXOLANE<G> Class: 7
C2H403\_124TRIOXOLANE<G> Class: 7
C2H403\_124TRIOXOLANE<G> Class: 7
C2H403\_124TRIOXOLANE<G> Class: 7
C2H403\_124TRIOXOLANE<G> Class: 7
C2H403\_124TRIOXOLANE<G> Class: 7
C2H403\_124TRIOXOLANE<G> Class: 7
C2H403\_124TRIOXOLANE<G> Class: 7
C2H403\_124TRIOXOLANE<G> Class: 7
C2H403\_124TRIOXOLANE<G> Class: 7
C2H403\_124TRIOXOLANE<G> Class: 7
C2H403\_124TRIOXOLANE<G> Class: 7
C2H403\_124TRIOXOLANE<G> Class: 7
C2H403\_124TRIOXOLANE<G> Class: 7
C2H403\_124TRIOXOLANE<G> Class: 7
C2H403\_124TRIOXOLANE<G> Class: 7
C2H403\_124TRIOXOLANE<G> Class: 7
C2H403\_124TRIOXOLANE<G> Class: 7
C2H403\_124TRIOXOLANE<G> Class: 7
C1403\_124TRIOXOLANE<G> Class: 7
C1403\_124TRIOXOLANE<G> Class: 7
C1403\_124TRIOXOLANE<G> Class: 7
C1403\_124TRIOXOLANE<G> Class: 7
C1403\_124TRIOXOLANE<G> Class: 7
C1403\_124TRIOXOLANE<G> Class: 7
C1403\_124TRIOXOLANE<G> Cl S298 corrected and cp refitted due to corrected data in IVTAN2000 7/2002 typing error corrected 12/06 C2H5<G5 T.C.R.A.S. Class: 6 C2H5<G> ETHYL radical. Gaseous Standard State. C2H6<G> T.C.R.A.S. Class: 6 C2H6<G> C2H6<G> ETHANE. Gaseous Standard State. C2H601<G> T.C.R.A.S. Class: 6 C2H601<G> C2H60<G> ETHANOL <GAS> C2H602<G> THERMODATA C2H602<G> E-GLYCOL <GAS>.Data revised by THDA. C201<G> T.C.R.A.S. Class: 5 C201<G> C20<G> C3<G> T.C.R.A.S. Class: 6 C3<G> CARBON <TRIATOMIC GAS> C3H1G5 T.C.R.A.S. Class: 6 C3H1G5 C3H3G5 2-PROPYNYLIDYNE (gaseous state) 2-PROPYNYLIDYNE (gaseous state) S298 corrected and cp refitted due to corrected data in IVTAN2000 7/2002 C3H4\_1<G> STULL WESTRUM SINKE 1969 SGTE C3H4\_1G> ALLENE = 1,2-PROPADIENE (gaseous state) EXTRAPOLATION BY THERMODATA FROM 1000 TO 1350K. C3H4\_2<G> STULL WESTRUM SINKE 1969 SGTE C3H4\_2<C> C3H401<br/>C3H412<G><br/>
C3H412<G><br/>
PROPINE (METHYLACETYLENE) (gaseous state)<br/>
EXTRAPOLATION BY THERMODATA FROM 1000 TO 1350K.<br/>
C3H601<G> THERMODATA 01/93<br/>
C3H601<G> ACETONE gas ACETONE (gaseous state) 28/01/93 C3H6 1<G> T.C.R.A.S. Class: 6 4.09.85 C3H6\_1<G> 1.C.R.A.S. Class: 6 4.09.85 C3H6\_1<G> Cyclopropane gas C3H6\_2<G> STULL WESTRUM SINKE 1969 SGTE C3H6\_2<G> STOLL WESTROM STRUE 1969 SGTE C3H6\_2<G> PROPENE gas PROPENE (gaseous state) EXTRAPOLATION BY THERMODATA FROM 1000 TO 1350K. C3H8<G> THERMODATA SGTE C3H8<G> PROPANE gas PROPANE <Gaseous Standard State>

C302<G> T.C.R.A.S. Class: 6 C302<G C4<G> T.C.R.A.S. Class: 7 C4<G> C4H1<G> T.C.R.A.S Class: 6 C4H1<G> C4H<G> 1,3-BUTADIYNYL gas C4H1G> C4H4G> 1,3-BUTADIYNYL gas 1,3-BUTADIYNYL (Gaseous Standard State). Data provided by T.C.R.A.S. in 2000 C4H10\_1G> T.C.R.A.S Class: 4 C4H10\_1<G> BUTANE gas BUTANE (Gaseous Standard State). BUTANE (Gaseous Standard State). Data provided by T.C.R.A.S. in 2000 C4H10\_2<G> T.C.R.A.S Class: 4 C4H10\_2<G> METHYLPROPANE N-BUTANE gas METHYLPROPANE N-BUTANE (Gaseous Standard State). Data provided by T.C.R.A.S. in 2000 C4H2\_1<G> THERMODATA 1978 ST C4H2\_1<G> THERMODATA 1978 ST C4H2\_1<G> THERMODATA 06/93 ST C4H2\_2<G> THERMODATA 06/93 ST C4H2\_2<G> BUTADINNE (BIACETYLENE) gas C4H2\_2<G> BUTADIYNE (BIACETYLENE) gas C4H4\_1<G> T.C.R.A.S Class: 6 C4H4\_1<G> T.C.R.A.S Class: 6 Data provided by T.C.R.A.S. in 2000 C4H4\_2<G> STULL WESTRUM SINKE 1969 SGTE C4H4\_2<G> STULL WESTRUM SINKE 1969 SGTE C4H4\_2<G> 1-BUTEN-3-YNE VINVIACETYLENE gas 1-BUTEN-3-YNE VINVIACETYLENE. Gaseous Standard State. EXTRAPOLATION BY THERMODATA FROM 1000 TO 1350K. C4H6\_1<G> STULL WESTRUM SINKE 1969 SGTE C4H6\_1<G> 1.2-BUTADIENE EXTRAPOLATION BY THERMODATA FROM 1000 TO 1350K. C4H6\_2<G> STULL WESTRUM SINKE 1969 SGTE C4H6\_2<G> 1,3-BUTADIENE 1,3-BUTADIENE EXTRAPOLATION BY THERMODATA FROM 1000 TO 1350K. C4H6\_3<G> STULL WESTRUM SINKE 1969 SGTE C4H6\_3<G> 1-BUTYNE ETHYLACETYLENE EXTRAPOLATION BY THERMODATA FROM 1000 TO 1350K. C4H6 4<G> STULL WESTRUM SINKE 1969 SGTE C4H6\_4<G> 2-BUTYNE DIMETHYLACETYLENE EXTRAPOLATION BY THERMODATA FROM 1000 TO 1350K. C4H6\_5<G> T.C.R.A.S Class: 6 C4H6 5<G> CYCLOBUTENE. Data provided by T.C.R.A.S. in 2000 C4H8 1<G> THERMODATA 04/98 TC C4H8\_1<G> 1-BUTENE gas C4H8\_2<G> THERMODATA 04/98 TC C4H8 2<G> (E)-2-BUTENE gas C4H8\_2<G> (E) -2-BOTENE GAS C4H8\_3<G> THERMODATA 04/98 TC C4H8\_3<G> (Z) -2-BUTENE GAS C4H8\_4<G> THERMODATA 04/98 TC C4H8\_4<G> CYCL0BUTANE GAS C4H8 5<G> THERMODATA 04/98 TC C4H8\_5<G> 2-METHYLPROPENE gas C4H8\_6<G> THERMODATA 04/98 TC C4H8\_6<G> METHYLCYCLOPROPANE gas C5<G> T.C.R.A.S. Class: 7 C5<G> C60<G> MHR-95 C60<C> Data processed from [94Kor/Sid] M.V. Korobov, L.N. sidorov, J. Chem. Thermo, 26, 61-73 (1994). Recalculated from the rotational data in [91McK] and vibration frequencies in [94Kor/Sid]. Note that a frequency with degeneracy 5 is missing from list in [94Kor/Sid]; taken to be 419 cm-1, which gives very good, though not exact, agreement with values quoted in [94Kor/Sid]. Note discrepancy between calculated DrS(298) = -8943.5 J mol K-1 for the reaction 60C<q>-C60<q>and that given by [94Kor/Sid] in their Table 5,-8950 J mol K-1. Enthalpy of formation: DfH = 2588 kJ/mol fromDsubH(298.15K) = 166 +/- 11 kJ mol-1 [94Kor/Sid]. Vapour pressurevalues reproduced very well.C60<G> DsubH(298.15K) = 166 +/- 11 kJ mol-1 [94Kor/Sid]. Va values reproduced very well. [91McK] J.T. McKinnon, J. Phys. Chem. 95 8941(1993). C6H6<G> T.C.R.A.S Class: 5 C6H6<G> ENZENE gas BENZENE (Gaseous Standard State). Data provided by T.C.R.A.S. in 2000 C6H6O1<G> THERMODATA 01/93 C0UCCACC C6H601<G> PHENOL gas 28/01/93 H1<G> JANAF 1982; ASSESSMENT DATED 3/77 SGTE \*\* H1<G> H<G> HYDROGEN <MONATOMIC GAS> H101<G> T.C.R.A.S. Class: 1 H101<G> OH<G> H101S1\_HSO<G> T.C.R.A.S. Class: 4 H101S1\_HSO<G> H10151\_HSO<G> H10151\_SOH<G> T.C.R.A.S. Class: 5 H10151\_SOH<G> H102<G> T.C.R.A.S. Class: 4 H102<G> H02<G> H151<G> H2<G> H151<G> H3<G> H151<G> H3<G> H2<G> JANAF THERMOCHEMICAL TABLES SGTE \*\* H2<G> H2<G> HYDROGEN<G> STANDARD STATE FROM CODATA KEY VALUES. CP FROM JANAF PUB. 3/61 H201<G> T.C.R.A.S. Class: 1 H201<G> H20<G> WATER <GAS>, STEAM H20151\_H2SO<G> T.C.R.A.S. Class: 4 H20151\_H2SO<G> H201S1\_HSOH<G> T.C.R.A.S. Class: 4 H201S1\_HSOH<G> H202<G> JANAF SECOND EDIT SGTE H2O2<G> H2O2<G> HYDROGEN PEROXIDE <GAS> H2O4S1<G> JANAF 1982; ASSESSMENT DATED 9/77 SGTE H2O4S1<G> H2SO4<G> SULFURIC ACID <GAS> H2S1<G> T.C.R.A.S. Class: 2 H2S1<G> H2S<G> HYDROGEN SULFIDE <GAS>

H2S2<G> K.C. MILLS SGTE \*\* H2S2<G> H2S2<G> DIHYDROGEN DISULFIDE <GAS> 01<G> TCRAS 02/06/80 01<G> 1CRAS 02/06/80 01<G> 0<G> 01S1<G> T.C.R.A.S. Class: 3 01S1<G> S0<G> SULFUR MONOXIDE <GAS> O1S2<G> JANAF THERMOCHEMICAL TABLES SGTE \*\* O1S2<G> S2O<G> DISULFUR MONOXIDE <GAS> PUBLISHED BY JANAF AT 9/65 O2<G> TCRAS 21/06/90 O2<G> OXYGEN Gaseous Standard State. O2S1<G> JANAF THERMOCHEMICAL TABLES SGTE \*\* O2S1<G> SO2<G> SULFUR DIOXIDE <GAS> PUBLISHED BY JANAF AT 6/61 O3<G> TCRAS 02/06/80 03<G> O3<G> OZONE Gaseous Standard State. O3S1<G> JANAF THERMOCHEMICAL TABLES SGTE \*\* O3S1<G> SO3<G> SULFUG TRIOXIDE <GAS> PUBLISHED BY JANAF AT 9/65 S1<G> T.C.R.A.S. Class: 1 S1<G> S<G> SULFUR <GAS> S2<G> T.C.R.A.S. Class: 4 S2<G> S2<G> SULFUR <DIATOMIC GAS> S3<G> T.C.R.A.S. Class: 5 S3<G> S3<G> SULFUR <3-ATOMIC GAS> S4<G> T.C.R.A.S. Class: 6 S4<G> S4<G> S4<G> SULFUR <4-ATOMIC GAS> S5<G> T.C.R.A.S. Class: 6 S5<G> S5<G> SULFUR <5-ATOMIC GAS> S6<G> T.C.R.A.S. Class: 6 S6<G> S6<G> SULFUR <6-ATOMIC GAS> S7<G> T.C.R.A.S. Class: 7 S7<G> S7<G> SULFUR <7-ATOMIC GAS> S8<G> T.C.R.A.S. Class: 7 S8<G> S8<G> SULFUR <OCTATOMIC GAS> C1H2O2<L> THERMODATA 01/93 C1H2O2\_Liquid HCOOH\_Liquid FORMIC ACID MONOMERIC 28/01/93 C1H2S3<L> THERMODATA 01/86 BC CH4253\_Liquid H2C152\_Liquid CH401<L> I. BARIN 3rd. Edition C1H401\_Liquid CH30H\_Liquid METHANOL (Liquid). H298 and S298 modified. C1H451<L> THERMODATA 04/99 HH C1H451<L> METHANETHIOL. C1S2<L> KUBASCHEWSKI EVANS ALCOCK 1967 SGTE C1S2 CS2 ClS2 CS2 CARBON DISULFIDE ClS2 MELTS AT 161.15K LF=1.05(0.1)KCAL/MOLE C2H402<L> THERMODATA 01/93 C2H402\_Liquid ACETIC ACID (Liquid) 28/01/93 Tb=389K. C2H601<L> THERMODATA 01/93 C2H601 Liquid C2H60 Liquid C2H6O1\_Liquid C2H6O\_Liquid ETHANOL (Liquid) 28/01/93 C2H6O2<L> THERMODATA C2H6O2\_Liquid E-GLYCOL (Liquid) Data revised by THDA. C60 MHR-95 C60 Data processed from [94Kor/Sid] M.V. Korobov, L.N. sidorov, J. Chem. The Fitted to the data in [94Kor/Sid], who took the phase transition at 257K that [94Kor/Sid] do not give an explicit value for S(298.15K). S(298.15K) = 422.6 J mol K-1 was calculated from S(300) =425.8 and Cp calculated from DrS(298) for 60C<graphite>=C60 given by [94Kor/Sid] in their Table 5, which gives S(298.15K) = 425.4 J mol K-1. Enthalpy of formation : DfH = +2422 +/- 14 kJ/mol from [92Ste/Chi], the value preferred, if obliquely, by [94Kor/Sid]. [92Ste/Chi]W.V. Steele, R.D. Chirico, N.K. Smith, W.e. Billups, P.R. Elmore, A.E. Wheeler, J. Phys. Chem. 96 4731 (1993). C6H6<L> THERMODATA 04/99 BC C6H6\_Liquid BENZENE Liquid C1<DIAMOND> S.G.T.E. C\_DIAMOND <DIAMOND> Data from SGTE Unary DB, data added by atd 7/9/95, H298-H0 taken from 1994 database (ex THERMODATA 01/93) GRAPHITE> S.G.T.E. \*\* C1<GRAPHITE> S.G.T.E. CI<GRAPHITES S.G.T.E. \*\* C\_GRAPHITE Data from SGTE Unary DB, pressure dependent data added by atd 7/9/95 H1008S1LL> THERMODATA 01/93 H1008S1 Liquid H2S04-4H2O Liquid SULFURIC ACID TETRAHYDRATE. 28/01/93 H15010.5S1<L> THERMODATA 01/93 H15010.5S1\_Liquid H2S04-6.5H2O\_Liquid SULFURIC ACID HEMIHEXAHYDRATE. 28/01/93 H201<L> T.C.R.A.S. Class: 4 H201\_Liquid H20\_Liquid Pure\_Water WATER T.C.R.A.S. Class: 4 cp modified by atd 12/9/94 and 5/7/2002 H202<L> THERMODATA 01/93 H202\_Liquid H202\_Liquid

HYDROGEN PEROXIDE 28/01/93 H204S1<L> THERMODATA 01/93 H204S1\_Liquid H2S04\_Liquid SULFURIC ACID 28/01/93 Tb = 553K. S298 modified by NPL 24/11/94. Negative value in Thermodata. H2S1<L> THERMODATA 12/94 KK H2S1\_Liquid H2S\_Liquid H2S2<L> THERMODATA 11/99 KK H2S2\_Liquid H2S2\_Liquid H405S1<L> THERMODATA 01/93 H405S1\_Liquid H2S04-H2O Liquid SULFURIC ACID MONOHYDRATE. 28/01/93 H60651<L> THERMODATA 01/93 H60651\_Liquid H2S04-2H20\_Liquid H2S04-2H20 28/01/93 H807S1<L> Janaf 4th. Edition H80751 Liquid H2S04-3H20\_Liquid SULFURIC ACID TRIHYDRATE 03S1<L> THERMODATA 12/94 KK O3S1\_Liquid SO3\_Liquid S1 T.C.R.A.S Class: 5 S1 S Data provided by T.C.R.A.S. October 1994. Data refitted by I.A. -0K-TDB\_SSUB5: go p-3 ... the command in full is GOTO\_MODULE POLY version 3.32 POLY\_3: 1-st c ... the command in full is LIST\_STATUS \*\*\* STATUS FOR ALL COMPONENTS COMPONENT STATUS REF. STATE T(K) P(Pa) VA ENTERED SER ENTERED SER С Н ENTERED SER 0 ENTERED SER ENTERED SER ... the command in full is LIST\_CONDITIONS N(H)=20 DEGREES OF FREEDOM 5 POLY 3: s-i-a n(c1o2)=5 ... the command in full is SET\_INPUT\_AMOUNTS POLY 3: s-i-a n(o2s1)=0.1 ... the command in full is SET\_INPUT\_AMOUNTS POLY\_3: 1-c ... the command in full is LIST\_CONDITIONS N(H)=20, N(C)=5, N(O)=10.2, N(S)=0.1 DEGREES OF FREEDOM 2 POLY\_3: s-c t=1000 p=1e5 ... the command in full is SET\_CONDITION POLY\_3: c-e ... the command in full is COMPUTE\_EQUILIBRIUM Using global minimization procedure Calculated 125 grid points in Calculated 125 grid points in Found the set of lowest grid points in Calculated POLY solution 0 s, to 0 s 0 s 0 s, total time s POLY 3: 1-e ... the command in full is LIST EQUILIBRIUM OUTPUT TO SCREEN OR FILE /SCREEN/: Options /VWCS/: VWCS Output from POLY-3, equilibrium = 1, label A0 , database: SSUB5 Conditions: N(H)=20, N(C)=5, N(O)=10.2, N(S)=0.1, T=1000, P=1E5 DEGREES OF FREEDOM 0 Temperature 1000.00 K ( 726.85 C), Pressure 1.000000E+05 Number of moles of components 3.53000E+01, Mass in grams 2.46609E+02 Total Gibbs energy -4.82824E+06, Enthalpy -1.54921E+06, Volume 1.23971E+00 
 Moles
 W-Fraction
 Activity
 Potential
 Ref

 5.0000E+00
 2.4352E-01
 3.4847E-02
 -2.7910E+04
 SER

 2.0000E+01
 8.1741E-02
 1.0525E-04
 -7.6154E+04
 SER
 Component Ref.stat Н 0 1.0200E+01 6.6173E-01 7.2141E-17 -3.0903E+05 SER 1.0000E-01 1.3003E-02 9.1466E-08 -1.3476E+05 SER S 
 GAS
 Status ENTERED
 Driving force
 0.0000E+00

 Moles 3.5300E+01, Mass 2.4661E+02, Volume fraction 1.0000E+00
 Mass fractions:

 0
 6.61734E-01
 C
 2.43523E-01
 H
 8.17406E-02
 S
 1.30027E-02
 Constitution: . 4.42736Е-01 СЗН6 2 1.11399E-13 C4H4 2 H2 3.35580E-21 H201 2.15350E-01 1.95778E-01 H101S1\_SOH 3.35036E-14 C4H8\_6 2.98678E-14 O2 1.82465E-21 1.76901E-21 C2H6O1 C2H5 2.60816E-14 C201 1.55219E-14 S5 7.69302E-15 C2H201 C102 1.36417E-01 1.66878E-21 6.57218E-03 СЗН8 8.95084E-22 H2S1 C1H301\_CH20H 7.69302E-15 C2H201 H201S1\_H2S0 2.59570E-15 C4H6\_5 C3H601 1.36487E-15 C4H8\_4 C1H4 3.01187E-03 5.16353E-22 C101S1 1.34465E-04 5.08063E-08 3.26857E-22 H1S1 5.15316E-23 1.30277E-15 H2O4S1 1.28184E-15 C4H2\_1 7.11139E-16 C4H2\_2 C1H2O1 4.89873E-08 C2H3 1.59729E-23 C1H2O2\_CIS 4.46604E-08 C3H4\_2 8.50232E-24 H2S2 3.75745E-08 C302 8.48033E-24 
 H2S2
 3.75745E-08
 C302
 7.11139E-16
 C4H2

 C1S2
 1.41821E-08
 C3H4\_1
 3.44164E-16
 CHHC

 S2
 1.10500E-08
 H10151\_HS0
 1.08974E-16
 H102

 C1H202\_TRANS
 6.42811E-09
 C3H6\_1
 5.22179E-17
 C2H1

 C2H4
 3.02667E-09
 C1H301\_CH30
 1.80849E-17
 S6

 C2H4
 3.02667E-09
 C2H40\_OXIRA\_2.11511E-18
 C1H1

 H
 1.51148E-09
 C4H6\_2
 1.29360E-18
 C4H4

 C1H401
 1.4093E-09
 S4H6\_2
 1.2104E-18
 C3H4
 С6н601 6.55562E-24 1.72311E-24 3.18714E-25 2.65463E-26 5 08634E-27 C4H4\_1 4.75003E-2 C1H4O1 1.14083E-09 1.12104E-18 S4 C3H1 9.91558E-28 1.14083E-09 S4 2.26895E-10 C4H8\_5 1.88514E-10 C4H8\_1 1.76437E-10 C4H8\_2 8.67082E-11 C4H8\_3 02S1 C1H3 6.89221E-19 C1H2O2\_DIOXI 4.40433E-30 5.18832E-19 1.00000E-30 C1H4S1 4 53214E-19 C2 1 00000E-30 C2H402\_DIOXE 1.00000E-30 C2H403\_123TR 1.00000E-30 C2H403\_124TR 1.00000E-30 H201S1\_HSOH 8.67082E-11 C4H8 3.93010E-19 2.59417E-19 C2H40 2.13894E-19 C2H40 8.31953E-20 C3 C2H4O1\_ACETA 2.61120E-11 C2H6O2 C2H2 1.43254E-11 C1H2 1.05406E-11 C4H10\_1 1.00000E-30 01S1 9.19785E-12 C4H10\_2 5.40802E-12 C6H6 C1H1O1 4 22679E-20 C4 1 00000E-30 1.00000E-30 C1S1 3.95182E-20 C4H1

C2H4O2 ACETI 4.53120E-12 H2O2 2.47048E-20 C5 1.00000E-30 H101 01S2 1.61961E-12 C4H6\_4 9.69426E-13 O3S1 1.91129E-20 C60 1.00000E-30 1.73550E-20 03 1.00000E-30 9.05180E-13 C4H6 1 C1H1O2 1.14077E-20 S7 1.00000E-30 s3 7.19264E-13 O 1.46179E-13 C4H6 3 6.56732E-21 1.00000E-30 6.48690E-21 POLY\_3:Hit RETURN to continue POLY\_3: s-a-v 1 t 500 2000 50 ... the command in full is SET\_AXIS\_VARIABLE POLY\_3: save tcex29 y ... the command in full is SAVE\_WORKSPACES POLY\_3: POLY\_3: step normal ... the command in full is STEP\_WITH\_OPTIONS No initial equilibrium, using default Step will start from axis value 1000.000 or ...OK Phase Region from 1000.000 for: GAS Global test at 1.08000E+03 .... OK Global test at 1.18000E+03 .... OK Global test at 1.28000E+03 .... OK 1.38000E+03 .... OK Global test at Global test at Global test at 1.48000E+03 .... OK 1.58000E+03 .... OK 1.68000E+03 .... OK 1.78000E+03 .... OK 1.88000E+03 .... OK Global test at Global test at Global test at Global test at 1.98000E+03 .... OK Terminating at 2000.00 Terminating at Calculated 103 equilibria Phase Region from 1000.000 for: GAS GAS Global test at 9.20000E+02 .... OK Global check of adding phase at 8.35809E+02 Calculated 19 equilibria Phase Region from 835.809 for: GAS GRAPHITE GRAPHITE Global test at 7.60000E+02 .... OK Global test at 6.60000E+02 .... OK Terminating at 500.000 Calculated 37 equilibria \*\*\* Buffer saved on file: c.\ienkins\worksare\Thermo-Calc-Gen c:\jenkins\workspace\Thermo-Calc-Generate-Console-Examples\tcex29\tcex 29.POLY3 POLY\_3: post POLY-3 POSTPROCESSOR VERSION 3.2 Setting automatic diagram axes POST : POST: 00 plot amount of phases, mainly gas! POST: s-d-a x t-c ... the command in full is SET\_DIAGRAM\_AXIS POST: s-d-a y np(\*) ... the command in full is SET\_DIAGRAM\_AXIS COLUMN NUMBER /\*/: POST: s-l f ... the command in full is SET\_LABEL\_CURVE\_OPTION **POST:** set-title example 29a POST: plot ... the command in full is PLOT DIAGRAM example 29a 2016.05.16.14.03.53 SSUB5: C, H, O, S N(H)=20., N(C)=5., N(O)=10.2, N(S)=0.1, P=1E5 40 - 1: GAS 2: GRAPHITE 35 30 25 NP() 20 15 10 5 n 200 400 600 800 1000 1200 1400 1600 1800 TEMPERATURE CELSIUS POST : POST:Hit RETURN to continue
POST: @@ plot gas speciation. y(gas,\*) are partial POST: @@ pressures expressed in bar (as total pressure
POST: @@ is one bar!). Set labels on the lines. POST: s-d-a y y(gas,\*) ... the command in full is SET\_DIAGRAM\_AXIS COLUMN NUMBER /\*/: POST: set-title example 29b POST POST: plot ... the command in full is PLOT\_DIAGRAM

2016.05.16.14.03.54 SSUB5: C, H, O, S N(H)=20., N(C)=5., N(O)=10.2, N(S)=0.1, P=1E5

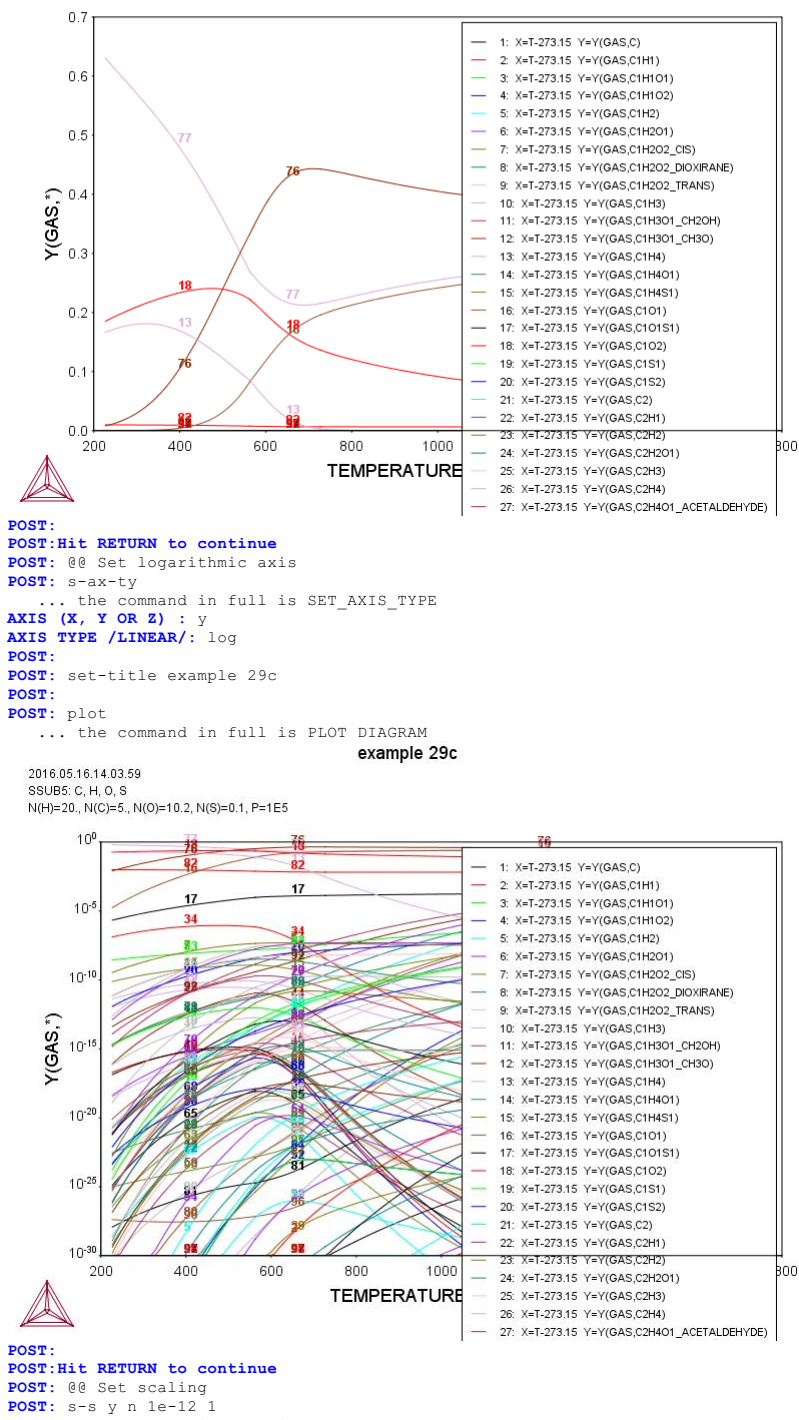

... the command in full is SET\_SCALING\_STATUS POST: set-title example 29d

POST: POST: plot

... the command in full is PLOT\_DIAGRAM

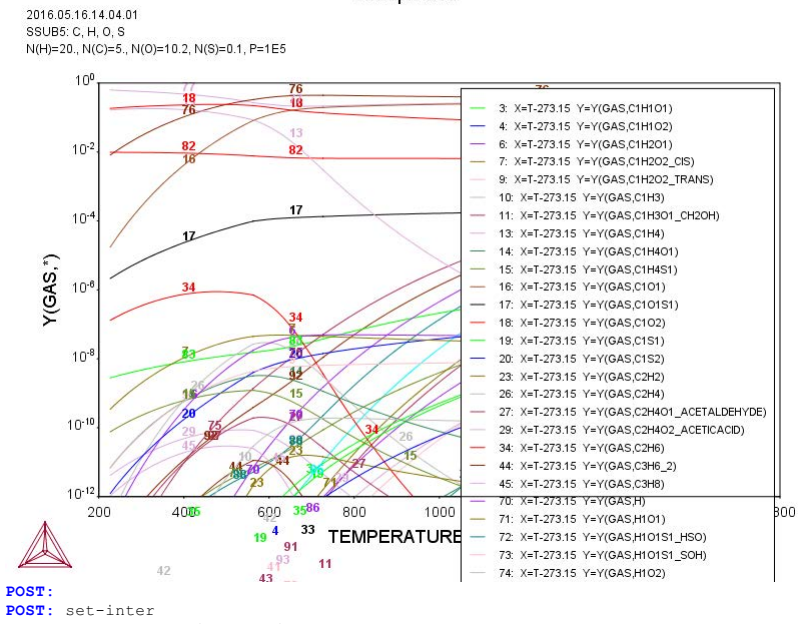

example 29d

the command in full is SET\_INTERACTIVE\_MODE POST:

About Stockholm, Sweden Software (build 9533) running on WinNT 64-bit wordlength Compiler: Intel(R) Visual Fortran Composer Version 13.1.0.149 Build 20130118 License library version: 8.5.1.0017 Linked: Mon May 16 09:31:44 2016 SYS:SYS:MACRO "c:\jenkins\workspace\Thermo-Calc-Generate-Console-Examples\examples\tcex30A\tcex30A.TCM"SYS: set-echo SYS: 00 SYS: 00 SYS: 00 Example of Scheil calculation for Al-4Mg-2Si-2Cu SYS: 00 Part A: step-by-step calculation SYS: @@ SYS: SYS: go da THERMODYNAMIC DATABASE module Current database: Steels/Fe-Alloys v8.0 VA DEFINED L12\_FCC B2\_BCC HIGH\_SIGMA DICTRA\_FCC\_A1 REJECTED TDB\_TCFE8: sw user tcex30\_cost2.TDB B2 VACANCY Current database: User defined Database This database does not support the DATABASE\_INFORMATION command /- DEFINED VA TDB\_USER: def-ele al cu mg si AL SI DEFINED CU MG TDB\_USER: get ELEMENTS .... SPECIES ..... missing close to line missing close to l' missing PHASES ..... PARAMETERS ... Reference REF1 Reference REF1 765 767 Reference REF1 Reference REF1 missing close to line missing close to line 769 FUNCTIONS .... List of references for assessed data 'COST2 - TCOST507 Light Alloys Database (Version 2.1), provided by TCSAB, TDB\_USER: go p-3 POLY version 3.32 POLY\_3: s-c p=101325 n=1 t=1000 w(si)=0.02 w(mg)=0.04 w(cu)=0.02 POLY\_3: c-e Using global minimization procedure Calculated 24550 grid points in Found the set of lowest grid points in Calculated POLY solution 0 s, tot 0 s 0 s 0 s, total time POLY\_3: 1-e,,
Options /VWCS/: Output from POLY-3, equilibrium = 1, label A0 , database: USER Conditions: P=1.01325E5, N=1, T=1000, W(SI)=2E-2, W(MG)=4E-2, W(CU)=2E-2 DEGREES OF FREEDOM 0 Temperature 1000.00 K ( 726.85 C), Pressure 1.013250E+05 Number of moles of components 1.00000E+00, Mass in grams 2.71965E+01 Total Gibbs energy -4.56562E+04, Enthalpy 3.06144E+04, Volume 0.00000E+00 
 Moles
 W-Fraction
 Activity
 Potential
 Ref

 9.2731E-01
 9.2000E-01
 5.4982E-03
 -4.3263E+04
 SER

 8.5596E-03
 2.0000E-02
 5.9020E-07
 -1.1925E+05
 SER

 4.4759E-02
 4.0000E-02
 1.0064E-04
 -7.6526E+04
 SER

 1.9367E-02
 2.0000E-02
 1.1370E-03
 -5.6367E+04
 SER
 Potential Ref.stat Component AL CU MG SI LIQUID Status ENTERED Driving force 0.0000E+00 Moles 1.0000E+00, Mass 2.7197E+01, Volume fraction 0.0000E+00 Mass fractions: AL 9.20000E-01 MG 4.00000E-02 CU 2.00000E-02 SI 2.00000E-02 POLY 3: @@ calculate liquidus temperature in order to choose POLY\_3: @@ a starting temperature where only liquid exists
POLY\_3: c-st phase fcc al=fix 0 POLY\_3: s-c t=none POLY 3: c-e Normal POLY minimization, not global Testing POLY result by global minimization procedure Calculated 24550 grid points in 0 12 ITS, CPU TIME USED 0 SECONDS POLY\_3: 1-e,, Options /VWCS/: 0 5 Output from POLY-3, equilibrium = 1, label A0 , database: USER Conditions: P=1.01325E5, N=1, W(SI)=2E-2, W(MG)=4E-2, W(CU)=2E-2 FIXED PHASES FCC A1=0 DEGREES OF FREEDOM 0 Temperature 897.74 K ( 624.59 C), Pressure 1.013250E+05 Number of moles of components 1.00000E+00, Mass in grams 2.71965E+01 Total Gibbs energy -3.80281E+04, Enthalpy 2.73862E+04, Volume 0.00000E+00 
 Moles
 W-Fraction
 Activity
 Potential
 Ref

 9.2731E-01
 9.2000E-01
 8.2190E-03
 -3.5838E+04
 SER

 8.5596E-03
 2.0000E-02
 5.5836E-07
 -1.0747E+05
 SER

 4.4759E-02
 4.0000E-02
 2.2867E-03
 -6.6933E+04
 SER

 1.9367E-02
 2.0000E-02
 2.2867E-03
 -4.5388E+04
 SER
 Component Ref.stat AT. CU MG SI LIQUID Status ENTERED Driving force 0.0000E+00 Moles 1.0000E+00, Mass 2.7197E+01, Volume fraction 0.0000E+00 Mass fractions: AL 9.20000E-01 MG 4.00000E-02 CU 2.00000E-02 SI 2.00000E-02 Status FIXED FCC A1 Driving force 0.0000E+00 Moles 0.0000E+00, Mass 0.0000E+00, Volume fraction 0.0000E+00 Mass fractions:

AL 9.85194E-01 MG 1.12509E-02 CU 1.91685E-03 SI 1.63879E-03 POLY\_3: show t T=897.74074 POLY 3: Hit RETURN to continue POLY\_3: s-c t Value /897.7407448/: 900 POLY 3: c-st phase Phase name(s): fcc\_a1
Status: /ENTERED/: ENTERED Start value, number of moles /0/: 0 POLY 3: c-e Using global minimization procedure Calculated 24550 grid points in Found the set of lowest grid points in 0 s 0 s 0 s 0 s, total time Calculated POLY solution POLY\_3: 1-e,,
Options /VWCS/: 1, label A0 , database: USER Output from POLY-3, equilibrium = Conditions: P=1.01325E5, N=1, T=900, W(SI)=2E-2, W(MG)=4E-2, W(CU)=2E-2 DEGREES OF FREEDOM 0 Temperature 900.00 K ( 626.85 C), Pressure 1.013250E+05 Number of moles of components 1.00000E+00, Mass in grams 2.71965E+01 Total Gibbs energy -3.81928E+04, Enthalpy 2.74567E+04, Volume 0.00000E+00 
 Moles
 W-Fraction
 Activity
 Potential
 Ref

 9.2731E-01
 9.2000E-01
 8.1424E-03
 -3.5998E+04
 SER

 8.5596E-03
 2.0000E-02
 5.5930E-07
 -1.0773E+05
 SER

 4.4759E-02
 4.0000E-02
 2.2488E-03
 -6.7141E+04
 SER

 1.9367E-02
 2.0000E-02
 2.2488E-03
 -4.5627E+04
 SER
 Potential Ref stat Component AL CU MG SI LIQUID Status ENTERED Driving force 0.0000E+00 Moles 1.0000E+00, Mass 2.7197E+01, Volume fraction 0.0000E+00 Mass fractions: AL 9.20000E-01 MG 4.00000E-02 SI 2.00000E-02 CU 2.00000E-02 POLY\_3: s-a-v 1 t Min value /0/: 750 900 1 POLY 3: POLY\_3: ent var nl=1; POLY\_3: ent var nfcc=0; POLY\_3: ent var nl=np(liquid)\*nl; POLY 3: ent fun ns=1-nl; POLY\_3: ent var nfcc=nfcc+nl\*np(fcc\_al); POLY 3: ent var wsi=w(liquid,si); POLY\_3: ent var wmg=w(liquid,mg); POLY\_3: ent var wcu=w(liquid,cu);
POLY\_3: ent tab tab1 Variable(s): t nl ns nfcc POLY\_3: s-c w(si)=wsi w(mg)=wmg w(cu)=wcu POLY\_3: save tcex30a y
POLY\_3: POLY\_3: step
Option? /NORMAL/: eva
Variable name(s): wsi wmg wcu initial equilibrium, using default No ...OK 900.000 Phase Region from for: LIQUID bal check of adding phase at 8.97741E+02 Global 5 equilibria Calculated Phase Region from 897.741 for: LIQUID FCC\_A1 Global test at 8.90000E+02 .... OK Global test at 8.8000E+02 .... OK Global test at 8.7000E+02 .... OK Global test at 8.6000E+02 .... OK Global test at 8.6000E+02 .... OK Calculated 43 equilibria Phase Region from 857.875 for: LIQUID FCC\_A1 MG2SI MG251 Global test at 8.50000E+02 ... OK Global test at 8.40000E+02 ... OK Global test at 8.30000E+02 ... OK Global test at 8.20000E+02 ... OK Global test at 8.10000E+02 .... OK Global test at 8.10000E+02 .... OK Global test at 8.0000E+02 .... OK Global test at 7.90000E+02 .... OK Global test at 7.8000E+02 .... OK Global test of adding phase at 7. Calculated 82 equilibria 7.78888E+02 Phase Region from 778.888 for: LIQUID ALCU\_THETA FCC A1 MG2SI Global check of adding phase at 7.73208E+02 Calculated 8 equilibria 773.208 for: Phase Region from LIQUID ALCU THETA DIAMOND\_A4 FCC A1 MG2ST Calculated 2 equilibria Phase Region from 773.208 ALCU\_THETA DIAMOND\_A4 for: FCC\_A1 MG2SI Global test at 7.66000E+02 .... OK Global test at 7.56000E+02 .... OK Terminating at 750.000 Calculated 27 equilibria

\*\*\* Buffer saved on file: c:\jenkins\workspace\Thermo-Calc-Generate-Console-Examples\examples\tcex30A\tce x30a.POLY3 POLY\_3: POLY\_3: post POLY-3 POSTPROCESSOR VERSION 3.2 Setting automatic diagram axes POST: s-d-a x tab1
COLUMN NUMBER /\*/: 3
POST: s-d-a y t-c POST: S-U-A y C C POST: POST: S-S-S Y AUTOMATIC SCALING (Y OR N) /N/: n MIN VALUE : 500 640 POST: s-lab b POST: se-ax-te x n AXIS TEXT : Mole fraction of solid POST: set-title example 30Aa POST: plot example 30Aa 2016.05.16.14.05.39 USER: AL, CU, MG, SI P=1.01325E5, N=1., W(SI)=WSI, W(MG)=WMG, W(CU)=WCU 640 1:LIQUID \_ 2:LIQUID FCC A1 ZLIQUID FCC\_A1 MG2SI 4:LIQUID ALCU\_THETA FCC\_A1 MG2SI 5:LIQUID ALCU\_THETA FCC\_A1 MG2SI 6:ALCU\_THETA DIAMOND\_A4 FCC\_A1 MG2SI 6:ALCU\_THETA DIAMOND\_A4 FCC\_A1 MG2SI 620 \_ TEMPERATURE\_CELSIUS 600 580 560 540 520 500 ↓ 0.0 0.2 0.3 0.4 0.5 0.6 0.1 0.7 0.9 1.0 0.8 Mole fraction of solid POST: POST:Hit RETURN to continue POST: back
POLY\_3: read,, POLY\_3: po POLY-3 POSTPROCESSOR VERSION 3.2 Setting automatic diagram axes POST: s-d-a x tabl COLUMN NUMBER /\*/: 4 POST: s-d-a y t-c POST: se-ax-te x n AXIS TEXT : Mole fraction of fcc POST: set-title example 30Ab POST: POST : **POST:** plot example 30Ab 2016.05.16.14.05.40 USER: AL, CU, MG, SI P=1.01325E5, N=1, W(SI)=WSI, W(MG)=WMG, W(CU)=WCU 640 620 600 TEMPERATURE CELSIUS 580 560 540 520 500 480 460 ∟ 0.0 0.1 0.2 0.3 0.4 0.5 0.6 0.7 0.8 0.9 Mole fraction of fcc POST : POST: Hit RETURN to continue POST: s-d-a x t-c
POST: s-d-a y w(liquid,\*),,
POST: set-title example 30Ac

\*\*\* Buffer saved on file:

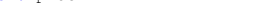

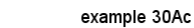

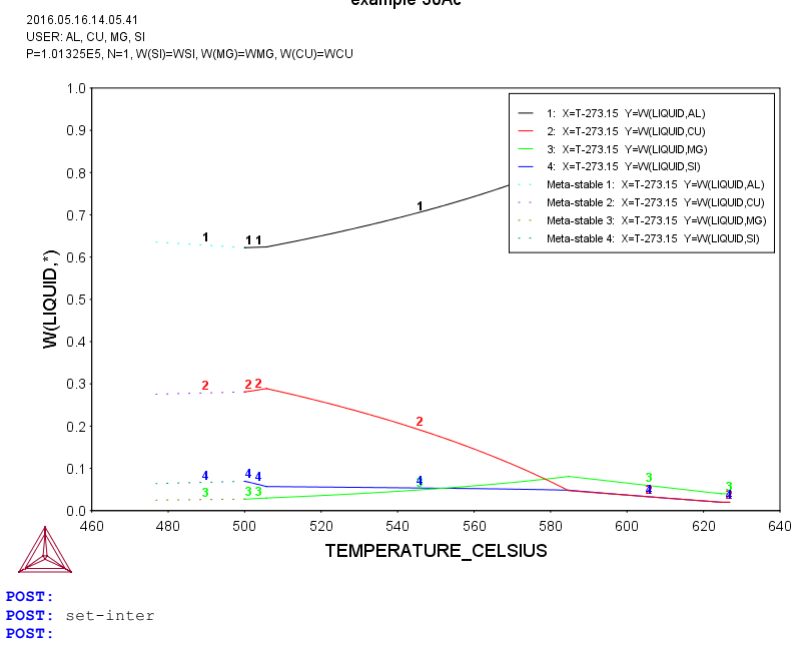

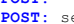
### tcex30B

About Linked: Mon May 16 09:31:44 2016

SYS:SYS:MACRO "c:\jenkins\workspace\Thermo-Calc-Generate-Console-Examples\examples\tcex30B\tcex30B.TCM"SYS: set-echo SYS: 00 SYS: 00 SYS: 00 Example of Scheil calculation for Al-4Mg-2Si-2Cu SYS: 00 Part B: using SCHEIL module **SYS**: 00 SYS: set-log ex30,,, SYS: SYS: go scheil ... the command in full is GOTO\_MODULE SCHEIL: start ... the command in full is START WIZARD THERMODYNAMIC DATABASE module Current database: Steels/Fe-Alloys v8.0 VA DEFINED L12\_FCC HIGH\_SIGMA VA DEFINED L12\_FCC B2\_BCC B2\_VACANCY HIGH\_SIGMA DICTRA\_FCC\_A1 REJECTED Database /TCFE8/: user tcex30\_cost2.TDB Current database: User defined Database This database does not support the DATABASE\_INFORMATION command VA /- DEFINED Major element or alloy: al Major element or alloy: al Composition input in mass (weight) percent? /Y/: 1st alloying element: mg 4 si 2 cu 2 Next alloying element: Temperature (C) /2000/: 800 VA /- DEFINED REINITIATING GES5 ..... ... the command in full is DEFINE\_ELEMENTS AL DEFINED ... the command in full is DEFINE\_ELEMENTS MG DEFINED ... the command in full is DEFINE ELEMENTS SI DEFINED ... the command in full is DEFINE\_ELEMENTS CU DEFINED This database has following phases for the defined system ALCE\_AMORPHOUS ALCU\_EPSILON ALCU\_THETA ALMG\_BETA ALMO AL12MG17 LTOUTD:L ALCU\_DELTA ALCU\_PRIME ALCUZN ALCU\_ETA ALCU\_ZETA ALMG\_EPS ALCU\_PRIME ALLI ALMG\_GAMMA ALND\_AMORPHOUS BCC\_B2 CR3SI\_A15 CU33SI7\_DELTA CU3SI7\_DELTA CU5Y CUM20 CUM20\_GAMMA ALMG\_EFS ALM\_D019 BCC\_A2 CBCC\_A12 CU19SI6\_ETA CU56SI11\_GAMMA CUE6SI11\_GAMMA ALTI BCT\_A5 CRSI2 CU4SI\_EPSILON CUB A13 CUMGSI\_SIGMA DIAMOND\_A4 CUB\_A15 CUMGSI\_TAU CUZN\_GAMMA GAMMA\_D83 GAMMA\_H LAVES\_C14 MG24Y5

> 765 767 769

FCC\_A1 HCP\_A3 LAVES\_C15 HCP\_ZN LAVES\_C36 MG2Y MGY\_GAMMA QPHASE MG2SI MG2ZN11 MG2ZN3 MGZN PHI SIV3 SPHASE TAU VPHASE Reject phase(s) /NONE/: \* AL12MG17 ALCE\_AMORPHOUS LIQUID:L ALCHZN T ALCU\_DELTA ALCU\_PRIME ALCU\_EPSILON ALCU\_THETA ALCU\_ETA ALCU\_ZETA ALLI ALLI ALMG\_GAMMA ALND\_AMORPHOUS BCC\_B2 CR3SI\_A15 CU33SI7\_DELTA CU6Y ALMG BETA ALCO\_ZEIA ALMG\_EPS ALM\_D019 BCC\_A2 CBCC\_A12 ALMO ALTI BCT\_A5 CRSI2 CU19SI6\_ETA CU56SI11\_GAMMA CUB\_A15 CU4SI EPSILON CU451\_FISILS CUB\_A13 CUMGSI\_SIGMA DIAMOND\_A4 CU6Y CUMG2 CUMGSI\_TAU FCC\_A1 HCP\_A3 CUZN\_GAMMA GAMMA\_D83 GAMMA\_H LAVES\_C14 HCP ZN LAVES\_C15 MG2SI LAVES\_C36 MG24Y5 MG2Y MGY\_GAMMA QPHASE MG2ZN11 MG2ZN3 MGZN SIV3 PHI SPHASE TAU VPHASE REJECTED Restore phase(s):: liquid fcc\_a1 alcu\_th mg2si diamond\_a4 al12mg17 LIQUID:L MG2SI FCC\_A1 DIAMOND A4 ALCU\_THETA AL12MG17 RESTORED Restore phase(s): /NONE/: .....

The following phases are retained in this system:

| LIQUID:L<br>DIAMOND_A4 | AL12MG17<br>FCC_A1 | ALCU_THETA<br>MG2SI |
|------------------------|--------------------|---------------------|
|                        |                    |                     |
| OK? /Y/: Y             |                    |                     |
| *** GAS INPUT IGNORED  |                    |                     |
| ELEMENTS               |                    |                     |
| CDECTEC                |                    |                     |

| PHASES     |            |         |                         |
|------------|------------|---------|-------------------------|
| the        | command in | full is | AMEND_PHASE_DESCRIPTION |
| PARAMETERS | 3          |         |                         |
| Reference  | REF1       | missing | close to line           |
| Reference  | REF1       | missing | close to line           |
| Reference  | REF1       | missing | close to line           |

List of references for assessed data

602.5870

601 5870

600.5870

0.4625042

0.4742703

'COST2 - TCOST507 Light Alloys Database (Version 2.1), provided by TCSAB, 1999/2003. -ок-Should any phase have a miscibility gap check? /N/: N LIQUID PHASE NAME: LIQUID LIQUID PHASE NAME: LIQUID Fast diffusing components: /NONE/: ... the command in full is SET\_NUMERICAL\_LIMITS ... the command in full is COMPUTE\_TRANSITION This command is a combination of CHANGE\_STATUS and SET\_CONDITION to calculate directly when a phase may form by releasing one condition. You must release one of these conditions T=1073.15, W(MG)=4E-2, W(SI)=2E-2, W(CU)=2E-2, P=1E5, N=1 DEGREES OF FREEDOM 0 To form ECC All the condition is not to T=007\_740744020 DEGREES OF FREEDOM 0 To form FCC\_A1#1 the condition is set to T=897.740744839 CALCULATING USING NORMAL EQUILIBRIUM CONDITIONS ... the command in full is ADD\_INITIAL\_EQUILIBRIUM ... the command in full is ADVANCED\_OPTIONS .... the command in full is ADVANCED\_OPTIONS ... the command in full is STEP\_WITH\_OPTIONS ...OK Phase Region from 897.731 for: LIQUID FCC\_A1 Global check of removing phase at 8.97741E+02 3 equilibria Calculated Phase Region from 897.741 for: Terminating at 897.831 Phase Region from 897.731 for: LIOUID FCC\_A1 FCC\_A1 Global test at 8.89731E+02 .... OK Global test at 8.69731E+02 .... OK Global test at 8.69731E+02 .... OK Global test at 8.59731E+02 .... OK Global check of adding phase at 8.5 Calculated 43 equilibria 8.57535E+02 for: Phase Region from 857.535 LIQUID FCC\_A1 MG2SI Global test at 8.49731E+02 ... OK Global test at 8.39731E+02 ... OK Global test at 8.29731E+02 ... OK Global test at 8.29731E+02 ... OK Global check of removing phase at 8.26196E+02 Calculated 34 equilibria Phase Region from 826.196 for: FCC\_A1 MG2SI 4 equilibria Calculated \*\*\* Buffer saved on file: c:\jenkins\workspace\Thermo-Calc-Generate-Console-Examples\tcex30B\SCH EIL\_676.POLY3 POSTPROCESSOR VERSION 3.2 Setting automatic diagram axes POSTPROCESSOR VERSION 3.2 Setting automatic diagram axes ... the command in full is ENTER SYMBOL ... the command in full is MAKE\_EXPERIMENTAL\_DATAFI An EXP file c:\jenkins\WORKSP-1\THERMO~1\examples\tcex30B\SCHEIL\_EQ\_676.EXP has been created to store the equilibrium solidification results. ... the command in full is READ\_WORKSPACES CALCULATING SCHEIL SOLIDFICATION ... the command in full is SET NUMERICAL LIMITS T(C) fraction solid 624.6807 0.000000 PHASE REGION:LIQUID + FCC A1 T(C) fraction solid 624.5870 0.1358787E-03 0.3532418E-01 0.6836458E-01 623.5870 622.5870 621.5870 0 9944066E-01 620.5870 0.1287161 619.5870 0.1563371 618.5870 0 1824349 617.5870 0.2071274 616.5870 0 2305208 615.5870 0.2527111 614.5870 0.2737852 613.5870 0.2938222 612.5870 0.3128937 0.3310652 0.3483963 611.5870 610.5870 609.5870 0.3649419 608.5870 0.3807520 607.5870 0.3958726 606 5870 0.4103460 0.4242113 605.5870 604.5870 0.4375043 603.5870 0.4502583

| 599.5870 | 0.4964672 |
|----------|-----------|
| 598.5870 | 0.5069455 |
| 597.5870 | 0.5170392 |
| 596.5870 | 0.5267681 |
| 595.5870 | 0.5361509 |
| 594.5870 | 0.5452047 |
| 593.5870 | 0.5539459 |
| 592.5870 | 0.5623895 |
| 591.5870 | 0.5705498 |
| 590.5870 | 0.5784402 |
| 589.5870 | 0.5860731 |
| 588.5870 | 0.5934603 |
| 587.5870 | 0.6006129 |
| 586.5870 | 0.6075414 |
| 585.5870 | 0.6142556 |
| 584.7432 | 0.6197601 |

PHASE REGION:LIQUID + FCC\_A1 + MG2SI

| T(C)     | fraction solid |
|----------|----------------|
| 584.7120 | 0.6204291      |
| 583.7120 | 0.6580982      |
| 582.7120 | 0.6889903      |
| 581.7120 | 0.7147690      |
| 580.7120 | 0.7365965      |
| 579.7120 | 0.7553093      |
| 578.7120 | 0.7715239      |
| 577.7120 | 0.7857051      |
| 576.7120 | 0.7982095      |
| 575.7120 | 0.8093153      |
| 574.7120 | 0.8192426      |
| 573.7120 | 0.8281678      |
| 572.7120 | 0.8362341      |
| 571.7120 | 0.8435586      |
| 570.7120 | 0.8502382      |
| 569.7120 | 0.8563537      |
| 568.7120 | 0.8619730      |
| 567.7120 | 0.8671536      |
| 566.7120 | 0.8719445      |
| 565.7120 | 0.8763876      |
| 564./120 | 0.8805191      |
| 563./120 | 0.8843705      |
| 562./120 | 0.88/9691      |
| 561.7120 | 0.0913300      |
| 559 7120 | 0.8943002      |
| 558 7120 | 0.03/4/22      |
| 557 7120 | 0.9002713      |
| 556 7120 | 0.9054068      |
| 555.7120 | 0.9077679      |
| 554.7120 | 0.9100055      |
| 553.7120 | 0.9121290      |
| 552.7120 | 0.9141468      |
| 551.7120 | 0.9160667      |
| 550.7120 | 0.9178954      |
| 549.7120 | 0.9196393      |
| 548./120 | 0.9213042      |
| 547.7120 | 0.9228952      |
| 545.7120 | 0.9244172      |
| 544 7120 | 0.9272712      |
| 543.7120 | 0.9286109      |
| 542.7120 | 0.9298971      |
| 541.7120 | 0.9311328      |
| 540.7120 | 0.9323211      |
| 539.7120 | 0.9334645      |
| 538.7120 | 0.9345656      |
| 537.7120 | 0.9356266      |
| 536.7120 | 0.9366498      |
| 535./120 | 0.93/63/1      |
| 534./120 | 0.9385904      |
| 532 7120 | 0.9393114      |
| 531 7120 | 0.9412630      |
| 530.7120 | 0.9420964      |
| 529.7120 | 0.9429035      |
| 528.7120 | 0.9436854      |
| 527.7120 | 0.944432       |
| 526.7120 | 0.9451783      |
| 525.7120 | 0.9458914      |
| 524.7120 | 0.9465837      |
| 523.7120 | 0.94/2560      |
| 522./120 | 0.94/9092      |
| 520 7120 | 0.9403441      |
| 519.7120 | 0.9497621      |
| 518.7120 | 0.9503466      |
| 517.7120 | 0.9509157      |
| 516.7120 | 0.9514700      |
| 515.7120 | 0.9520100      |
| 514.7120 | 0.9525364      |
| 513.7120 | 0.9530496      |
| 512./120 | 0.9535502      |
| 510 7120 | 0.9340386      |
| 509 7120 | 0.9549202      |
| 508.7120 | 0.9554354      |
| 507.7120 | 0.9558795      |
| 506.7120 | 0.9563136      |
| 505.7432 | 0.9567248      |

## PHASE REGION:LIQUID + ALCU\_THETA + FCC\_A1 + MG2SI

T(C) fraction solid

| 505.7120 | 0.9568034 |
|----------|-----------|
| 504.7120 | 0.9595410 |
| 503.7120 | 0.9618872 |
| 502.7120 | 0.9639256 |
| 501.7120 | 0.9657170 |
| 500.7120 | 0.9673065 |

PHASE REGION:ALCU\_THETA + DIAMOND\_A4 + FCC\_A1 + MG2SI

Hint: move the last function to the first equilibrium where it is used

... the command in full is SET\_LABEL\_CURVE\_OPTION ... the command in full is APPEND EXPERIMENTAL DATA 201605.161.4.07.47 USER: AL, CU, MG, SI T=897.831, W(MG)=4E-2, W(SI)=2E-2, W(CU)=2E-2, P=1E5, N=1

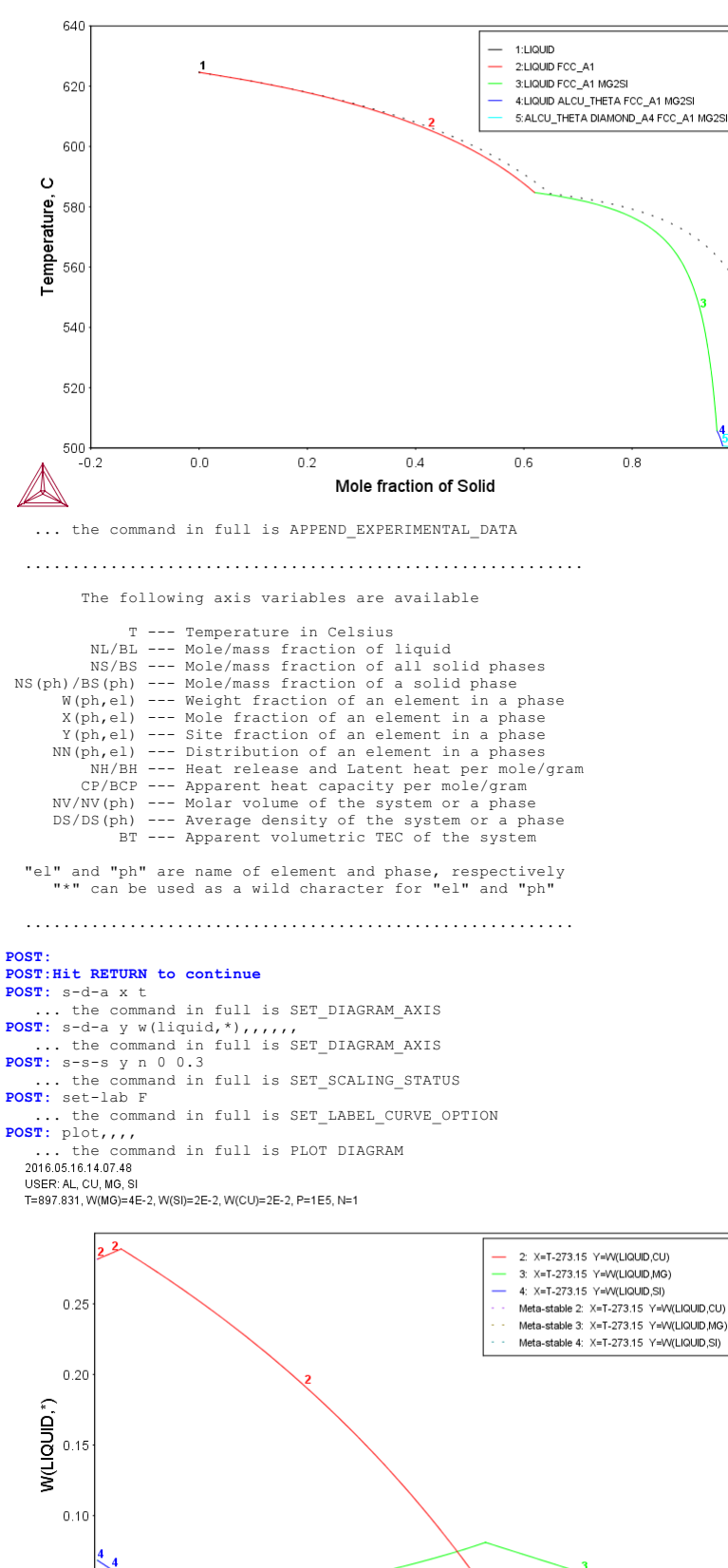

1.0

|                | NL/BL -          |            | Mole/mass fraction of liquid                                                         |
|----------------|------------------|------------|--------------------------------------------------------------------------------------|
|                | NS/BS -          |            | Mole/mass fraction of all solid phases                                               |
| NS(ph)/B       | S(nh) -          |            | Mole/mass fraction of a solid phase                                                  |
| NO (PII) / D   | D (pii)          |            | Hole, mass flaction of a sofia phase                                                 |
| W(p            | h,el) -          |            | Weight fraction of an element in a phase                                             |
| X(p            | h,el) -          |            | Mole fraction of an element in a phase                                               |
| Y (p           | h,el) -          |            | Site fraction of an element in a phase                                               |
| NN (p          | h,el) -          |            | Distribution of an element in a phases                                               |
|                | NH/BH -          |            | Heat release and Latent heat per mole/g                                              |
| C              | P/BCP -          |            | Apparent heat capacity per mole/gram                                                 |
| NV/N           | V(ph) -          |            | Molar volume of the system or a phase                                                |
| DS/D           | S(ph) -          |            | Average density of the system or a phase                                             |
|                | BT -             |            | Apparent volumetric TEC of the system                                                |
| "el" an<br>"*" | d "ph"<br>can be | are<br>use | e name of element and phase, respectivel<br>ed as a wild character for "el" and "ph' |
|                |                  |            |                                                                                      |

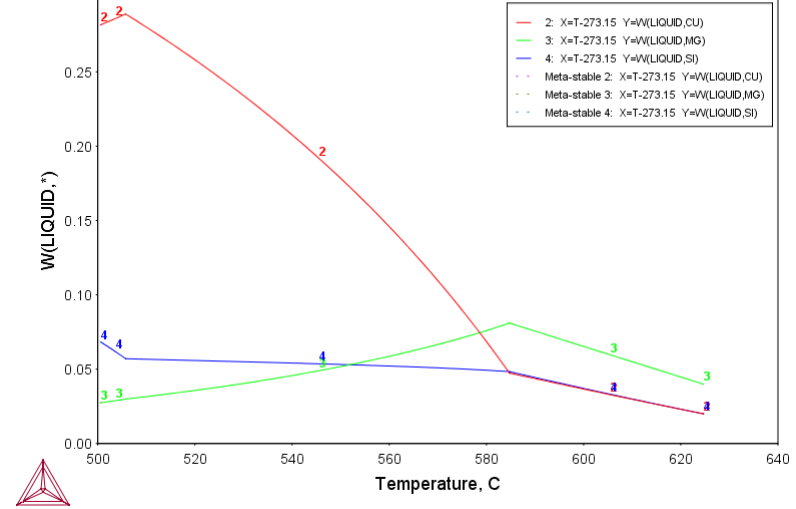

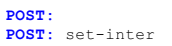

... the command in full is SET\_INTERACTIVE\_MODE POST:

### tcex31

SYS: 00 SYS: 00 SYS: 00 Calculations of CVM and comparisons with sublattices SYS: 00 of a fictitious A B system. SYS: 00 Also shows how to overlay diagrams from two calculations SYS: 00 SYS: SYS: set-log ex31,.. SYS: go g ... the command in full is GOTO\_MODULE GIBBS ENERGY SYSTEM version 5.2 GES: 00 Enter the elements and their reference states GES: e-e A B ... the command in full is ENTER\_ELEMENT THERMODYNAMIC DATABASE module Current database: Steels/Fe-Alloys v8.0 VA DEFINED L12 FCC B2 BCC B2\_VACANCY DICTRA\_FCC\_A1 REJECTED HIGH\_SIGMA GES: a-e-d A ... the command in full is AMEND\_ELEMENT\_DATA NEW STABLE ELEMENT REFERENCE /UNKNOWN/: FCC NEW ATOMIC MASS /0/: 10 NEW H(298.15)-H(0) /0/: 0 NEW S(298.15) /0/: 0 Default element reference state symbol index /1/: 1 GES: a-e-d B ... the command in full is AMEND\_ELEMENT\_DATA NEW STABLE ELEMENT REFERENCE /BETA\_RHOMBO\_B/: FCC NEW ATOMIC MASS /10.811/: 10 NEW H(298.15)-H(0) /1222/: 0 NEW S(298.15) /5.9/: 0 Default element reference state symbol index /1/: 1 GES: GES: @@ =======================  ${\tt GES}\colon$  00 These species represent the clusters. 4 clusters A3B are needed  ${\tt GES}\colon$  00 as the B atom can be on 4 different sublattices etc. GES: e-sp S0 A ... the command in full is ENTER SPECIES GES: e-sp S11 A.75B.25 ... the command in full is ENTER\_SPECIES GES: e-sp S12 A.75B.25 ... the command in full is ENTER\_SPECIES GES: e-sp S13 A.75B.25 ... the command in full is ENTER\_SPECIES GES: e-sp S14 A.75B.25 .. the command in full is ENTER\_SPECIES GES: e-sp S21 A.5B.5 ... the command in full is ENTER\_SPECIES GES: e-sp S22 A.5B.5 ... the command in full is ENTER\_SPECIES GES: e-sp S23 A.5B.5 ... the command in full is ENTER\_SPECIES GES: e-sp S24 A.5B.5 ... the command in full is ENTER\_SPECIES GES: e-sp S25 A.5B.5 ... the command in full is ENTER\_SPECIES GES: e-sp S26 A.5B.5 ... the command in full is ENTER\_SPECIES GES: e-sp S31 A.25B.75 the command in full is ENTER SPECIES GES: e-sp \$32 A.25B.75 .. the command in full is ENTER\_SPECIES GES: e-sp S33 A.25B.75 ... the command in full is ENTER SPECIES GES: e-sp S34 A.25B.75 ... the command in full is ENTER SPECIES ... the command in full is ENTER\_SPECIES GES: GES: e-sp S4 B GES: @@ ======== GES: 00 This function describes the bond energy A-B at equiatomic composition GES: e-sy fun UIJ GES: e-sy fun 013 ... the command in full is ENTER\_SYMBOL LOW TEMPERATURE LIMIT /298.15/: 298.15 FUNCTION: -100\*R; HIGH TEMPERATURE LIMIT /6000/: 6000 ANY MORE RANGES /N/: N GES: GES: 00 These functions describe the end-member energies at A3B, A2B2 and AB3  ${\tt GES}\colon$  00 respectivly. In the simplest case, like here, they are just the  ${\tt GES}\colon$  00 bond energy multiplied with 3, 4 and 3 respectively. GES: e-sy fun GA3B1,,3\*UIJ;,,, ... the command in full is ENTER\_SYMBOL GES: e-sy fun GA2B2,,4\*UIJ;,,, ... the command in full is ENTER\_SYMBOL GES: e-sy fun GA1B3,,3\*UIJ;,,, ... the command in full is ENTER\_SYMBOL GES: GES: @@ ====================== GES: @@ This is the fcc phase with CVM for both lro and sro GES: e-ph CVM\_TET ... the command in full is ENTER\_PHASE TYPE CODE: NUMBER OF SUBLATTICES /1/: 1 NAME OF CONSTITUENT: S0 S11 S12 S13 S14 S21 S22 S23 S24 S25 S26 S31 S32 S33 S34 S4 NAME OF CONSTITUENT WILL YOU ADD CONSTITUENTS LATER /NO/: NO WILL YOU ADD CONSTITUENTS LATER /NO/: NO DO YOU WANT A LIST OF POSSIBLE PARAMETERS /NO/: NO GES: E-PAR G(C,S11),,GA3B1;,,, ... the command in full is ENTER PARAMETER G(CVM\_TET,S11;0)-0.75 G(FCC,A;0)-0.25 G(FCC,B;0) GES: E-PAR G(C,S12),,GA3B1;,,, ... the command in full is ENTER\_PARAMETER G(CVM\_TET,S12;0)-0.75 G(FCC,A;0)-0.25 G(FCC,B;0)

AboutMACRO "c:\jenkins\workspace\Thermo-Calc-Generate-Console-Examples\tcex31\tcex31\tcex31.TCM" set-echo

| <pre>GES: E-PAR G(C,S13),,GA3B1;,,,<br/> the command in full is ENTER_PARAMETER<br/>G(CVM_TET,S13;0)-0.75 G(FCC,A;0)-0.25 G(FCC,B;0)<br/>GES: E-PAR G(C,S14),GA3B1;,,,<br/> the command in full is ENTER_PARAMETER<br/>G(CVM_TET,S14;0)-0.5 G(FCC,A;0)-0.25 G(FCC,B;0)<br/>GES: E-PAR G(C,S21),GA2B2;,,,<br/> the command in full is ENTER PARAMETER<br/>G(CVM_TET,S21;0)-0.5 G(FCC,A;0)-0.5 G(FCC,B;0)<br/>GES: E-PAR G(C,S22),GA2B2;,,,<br/> the command in full is ENTER PARAMETER<br/>G(CVM_TET,S21;0)-0.5 G(FCC,A;0)-0.5 G(FCC,B;0)<br/>GES: E-PAR G(C,S23),GA2B2;,,,<br/> the command in full is ENTER_PARAMETER<br/>G(CVM_TET,S23;0)-0.5 G(FCC,A;0)-0.5 G(FCC,B;0)<br/>GES: E-PAR G(C,S24),GA2B2;,,,<br/> the command in full is ENTER_PARAMETER<br/>G(CVM_TET,S23;0)-0.5 G(FCC,A;0)-0.5 G(FCC,B;0)<br/>GES: E-PAR G(C,S25),GA2B2;,,,<br/> the command in full is ENTER_PARAMETER<br/>G(CVM_TET,S25;0)-0.5 G(FCC,A;0)-0.5 G(FCC,B;0)<br/>GES: E-PAR G(C,S26),GA2B2;,,,<br/> the command in full is ENTER_PARAMETER<br/>G(CVM_TET,S25;0)-0.5 G(FCC,A;0)-0.5 G(FCC,B;0)<br/>GES: E-PAR G(C,S26),GA2B2;,,,<br/> the command in full is ENTER_PARAMETER<br/>G(CVM_TET,S25;0)-0.5 G(FCC,A;0)-0.5 G(FCC,B;0)<br/>GES: E-PAR G(C,S31),GA1B3;,,,<br/> the command in full is ENTER_PARAMETER<br/>G(CVM_TET,S31;0)-0.25 G(FCC,A;0)-0.75 G(FCC,B;0)<br/>GES: E-PAR G(C,S32),GA1B3;,,,<br/> the command in full is ENTER_PARAMETER<br/>G(CVM_TET,S32;0)-0.25 G(FCC,A;0)-0.75 G(FCC,B;0)<br/>GES: E-PAR G(C,S33),GA1B3;,,,<br/> the command in full is ENTER_PARAMETER<br/>G(CVM_TET,S32;0)-0.25 G(FCC,A;0)-0.75 G(FCC,B;0)<br/>GES: E-PAR G(C,S33),GA1B3;,,,<br/> the command in full is ENTER_PARAMETER<br/>G(CVM_TET,S33;0)-0.25 G(FCC,A;0)-0.75 G(FCC,B;0)<br/>GES: E-PAR G(C,S34),GA1B3;,,,<br/> the command in full is ENTER_PARAMETER<br/>G(CVM_TET,S34;0)-0.25 G(FCC,A;0)-0.75 G(FCC,B;0)<br/>GES: E-PAR G(C,S34),GA1B3;,,,<br/> the command in full is ENTER_PARAMETER<br/>G(CVM_TET,S34;0)-0.25 G(FCC,A;0)-0.75 G(FCC,B;0)<br/>GES: E-PAR G(C,S34),GA1B3;,,,<br/> the command in full is ENTER_PARAMETER<br/>G(CVM_TET,S34;0)-0.25 G(</pre> |
|----------------------------------------------------------------------------------------------------|
| 10UTPUT FROM GIBBS ENERGY SYSTEM ON PC/WINDOWS NT DATE 2016- 5-16                                                                                                    |
| ALL DATA IN SI UNITS<br>FUNCTIONS VALUE FOR _ 298 15 <t< 00="" 6000="" k="" limits="" other="" stated<="" td="" unless=""></t<>                                                                                                    |
|                                                                                                    |
| ELEMENT STABLE ELEMENT REFERENCE         MASS         H298-H0         S298           1 A         FCC         1.0000E+01         0.0000E+00         0.0000E+00           2 B         FCC         1.0000E+01         0.0000E+00         0.0000E+00                                                                                                    |
| SPECIES       STOICHIOMETRY         1 A       A         2 B       B         3 S0       A         4 S11       A0.75B0.25         5 S12       A0.75B0.25         6 S13       A0.75B0.25         7 S14       A0.75B0.25         8 S21       A0.5B0.5         9 S22       A0.5B0.5         11 S24       A0.5B0.5         12 S25       A0.5B0.5         13 S26       A0.5B0.5         14 S31       A0.25B0.75         15 S32       A0.25B0.75         16 S33       A0.25B0.75         18 S4       B                                                                                                    |
| CVM_TET<br>CONSTITUENTS: S0,S11,S12,S13,S14,S21,S22,S23,S24,S25,S26,S31,S32,S33,S34,<br>S4                                                                                                    |
| $ \begin{array}{l} G\left(CVM\_TET,S0;0\right) - G\left(FCC,A;0\right) = 0.0 \\ G\left(CVM\_TET,S11;0\right) - 0.75 \;G\left(FCC,A;0\right) - 0.25 \;G\left(FCC,B;0\right) = +GA3B1 \\ G\left(CVM\_TET,S11;0\right) - 0.75 \;G\left(FCC,A;0\right) - 0.25 \;G\left(FCC,B;0\right) = +GA3B1 \\ G\left(CVM\_TET,S11;0\right) - 0.75 \;G\left(FCC,A;0\right) - 0.25 \;G\left(FCC,B;0\right) = +GA3B1 \\ G\left(CVM\_TET,S11;0\right) - 0.5 \;G\left(FCC,A;0\right) - 0.5 \;G\left(FCC,B;0\right) = +GA3B1 \\ G\left(CVM\_TET,S21;0\right) - 0.5 \;G\left(FCC,A;0\right) - 0.5 \;G\left(FCC,B;0\right) = +GA2B2 \\ G\left(CVM\_TET,S22;0\right) - 0.5 \;G\left(FCC,A;0\right) - 0.5 \;G\left(FCC,B;0\right) = +GA2B2 \\ G\left(CVM\_TET,S22;0\right) - 0.5 \;G\left(FCC,A;0\right) - 0.5 \;G\left(FCC,B;0\right) = +GA2B2 \\ G\left(CVM\_TET,S22;0\right) - 0.5 \;G\left(FCC,A;0\right) - 0.5 \;G\left(FCC,B;0\right) = +GA2B2 \\ G\left(CVM\_TET,S22;0\right) - 0.5 \;G\left(FCC,A;0\right) - 0.5 \;G\left(FCC,B;0\right) = +GA2B2 \\ G\left(CVM\_TET,S22;0\right) - 0.5 \;G\left(FCC,A;0\right) - 0.5 \;G\left(FCC,B;0\right) = +GA2B2 \\ G\left(CVM\_TET,S32;0\right) - 0.25 \;G\left(FCC,A;0\right) - 0.75 \;G\left(FCC,B;0\right) = +GA1B3 \\ G\left(CVM\_TET,S32;0\right) - 0.25 \;G\left(FCC,A;0\right) - 0.75 \;G\left(FCC,B;0\right) = +GA1B3 \\ G\left(CVM\_TET,S33;0\right) - 0.25 \;G\left(FCC,A;0\right) - 0.75 \;G\left(FCC,B;0\right) = +GA1B3 \\ G\left(CVM\_TET,S33;0\right) - 0.25 \;G\left(FCC,A;0\right) - 0.75 \;G\left(FCC,B;0\right) = +GA1B3 \\ G\left(CVM\_TET,S34;0\right) - 0.25 \;G\left(FCC,A;0\right) - 0.75 \;G\left(FCC,B;0\right) = +GA1B3 \\ G\left(CVM\_TET,S34;0\right) - 0.25 \;G\left(FCC,A;0\right) - 0.75 \;G\left(FCC,B;0\right) = +GA1B3 \\ G\left(CVM\_TET,S34;0\right) - 0.25 \;G\left(FCC,A;0\right) - 0.75 \;G\left(FCC,B;0\right) = +GA1B3 \\ G\left(CVM\_TET,S44;0\right) - G\left(FCC,B;0\right) = 0.0 \\ \end{array}\right)$                                                                                                    |
| SYMEOL       STATUS       VALUE/FUNCTION         1 R       80000000       8.3145100E+00         2 RTLNP       20000000 +R*T*LN(1E=05*P)         103 UIJ       20000000 -100*R         104 GA3B1       20000000 +3*UIJ         105 GA2B2       20000000 +4*UIJ         106 GA1B3       20000000 +3*UIJ                                                                                                    |
| GES:<br>GES:Hit RETURN to continue<br>GES: 00<br>GES: 00<br>GES: 00<br>described with the sublattice model<br>GES: E-PH LRO<br>the command in full is ENTER_PHASE<br>TYPE CODE:<br>NUMBER OF SUBLATTICES /1/: 4                                                                                                    |

NUMBER OF SUBLATTICE /1/: 4 NUMBER OF SITES IN SUBLATTICE 1 /1/: .25 NUMBER OF SITES IN SUBLATTICE 2 /1/: .25 NUMBER OF SITES IN SUBLATTICE 3 /1/: .25

```
NUMBER OF SITES IN SUBLATTICE 4 /1/: .25
CONSTITUENTS IN SUBLATTICE
NAME OF CONSTITUENT: A B;
                                                                                      1
CONSTITUENTS IN SUBLATTICE
NAME OF CONSTITUENT: A B;
                                                                                      2
  CONSTITUENTS IN SUBLATTICE
                                                                                      3
NAME OF CONSTITUENT: A B;
CONSTITUENTS IN SUBLATTICE
NAME OF CONSTITUENT: A B;
                                                                                      4
WILL YOU ADD CONSTITUENTS LATER /NO/: NO
DO YOU WANT A LIST OF POSSIBLE PARAMETERS /NO/: NO
GES
GES: E-PAR G(L,A:A:A:B),,GA3B1;,,,
 ... the command in full is ENTER_PARAMETER
G(LRO,A:A:A:B;0)-0.75 G(FCC,A;0)-0.25 G(FCC,B;0)
GES: E-PAR G(L,A:A:B:A),,GA3B1;,,,,
... the command in full is ENTER PARAMETER
G(LRO,A:A:B:A;0)-0.75 G(FCC,A;0)-0.25 G(FCC,B;0)
GES: E-PAR G(L,A:B:A:A),,GA3B1;,,,,
... the command in full is ENTER PARAMETER
G(LRO,A:B:A:A;0)-0.75 G(FCC,A;0)-0.25 G(FCC,B;0)
GES: E-PAR G(L,B:A:A:A),,GA3B1;,,,,
 ... the command in full is ENTER PARAMETER
G(LRO,B:A:A:A;0)-0.75 G(FCC,A;0)-0.25 G(FCC,B;0)
GES: E-PAR G(L,A:B:B:B), GAlB3;,,,,
... the command in full is ENTER_PARAMETER
G(LRO,A:B:B:B;0)-0.25 G(FCC,A;0)-0.75 G(FCC,B;0)
GES: E-PAR G(L,B:A:B:B),,GA1B3;,,,
 ... the command in full is ENTER PARAMETER
GLRO, B:A:B:B:0)-0.25 G(FCC, A;0)-0.75 G(FCC, B;0)
GES: E-PAR G(L,B:B:A:B), GA1B3; ...,
 ... the command in full is ENTER PARAMETER
G(LRO,B:B:A:B;0)-0.25 G(FCC,A;0)-0.75 G(FCC,B;0)
GES: E-PAR G(L,B:B:B:A),,GA1B3;,,,,
... the command in full is ENTER_PARAMETER
G(LRO, B:B:B:A;0)-0.25 G(FCC,A;0)-0.75 G(FCC,B;0)
GES: E-PAR G(L,A:A:B:B),,GA2B2;,,,
 ... the command in full is ENTER PARAMETER G(LRO,A:A:B:B;0)-0.5 G(FCC,A;0)-0.5 G(FCC,B;0)
GES: E-PAR G(L,A:B:A:B),,GA2B2;,,,,
 ... the command in full is ENTER PARAMETER
G(LRO,A:B:A:B;0)-0.5 G(FCC,A;0)-0.5 G(FCC,B;0)
GLRO,A:B:A:B;0)-0.5 G(FCC,A;0)-0.5 G(FCC,B;0)

GES: E-PAR G(L,B:A:A:B),,GA2B2;,,,

... the command in full is ENTER PARAMETER

G(LRO,B:A:A:B;0)-0.5 G(FCC,A;0)-0.5 G(FCC,B;0)

GES: E-PAR G(L,A:B:B:A),,GA2B2;,,,,
 ... the command in full is ENTER PARAMETER G(LRO,A:B:B:A;0)-0.5 G(FCC,A;0)-0.5 G(FCC,B;0)
GES: E-PAR G(L,B:A:B:A),,GA2B2;,,,,
... the command in full is ENTER_PARAMETER
G(LRO,B:A:B:A;0)-0.5 G(FCC,A;0)-0.5 G(FCC,B;0)
GES: E-PAR G(L,B:B:A:A),,GA2B2;,,,,
... the command in full is ENTER PARAMETER
 G(LRO, B:B:A:A;0)-0.5 G(FCC,A;0)-0.5 G(FCC,B;0)
GES: 1-p-d lro
     ... the command in full is LIST PHASE DATA
 EXCESS MODEL IS REDLICH-KISTER MUGGIANU
   4 SUBLATTICES, SITES .25: .25: .25:
CONSTITUENTS: A,B : A,B : A,B : A,B
                                                                          .25
          G(LRO,A:A:A:A;0)-G(FCC,A;0) = 0.0
          G (LRO, B: A: A: A; 0) -0.75 G (FCC, A; 0) -0.25 G (FCC, B; 0) = +GA3B1
G (LRO, A: B: A: A; 0) -0.75 G (FCC, A; 0) -0.25 G (FCC, B; 0) = +GA3B1
G (LRO, B: B: A: A; 0) -0.5 G (FCC, A; 0) -0.5 G (FCC, B; 0) = +GA2B2
          G(LRO,B:A:A:B;0)-0.5 G(FCC,A;0)-0.5 G(FCC,B;0) = +GA2B2
G(LRO,A:B:A:B;0)-0.5 G(FCC,A;0)-0.5 G(FCC,B;0) = +GA2B2
          G(LRO, B:B:A:B;0)-0.25 G(FCC, A;0)-0.75 G(FCC, B;0) = +GA1B3
          G(LRO, A:A:B:B;0)-0.25 G(FCC, A;0)-0.75 G(FCC, B;0) = +GA1B3
G(LRO, A:A:B:B;0)-0.25 G(FCC, A;0)-0.75 G(FCC, B;0) = +GA2B2
G(LRO, B:A:B:B;0)-0.25 G(FCC, A;0)-0.75 G(FCC, B;0) = +GA1B3
G(LRO, A:B:B:B;0)-0.25 G(FCC, A;0)-0.75 G(FCC, B;0) = +GA1B3
G(LRO, B:B:B:B;0)-G(FCC, B;0) = 0.0
GES:
GES: 00 -----
{\tt GES}\colon 00 This is the fcc phase with no sro and no lro. The regular {\tt GES}\colon 00 parameters is simply 12 times the bond energy as the ;1 and ;2
GES: @@ parameters cancel when GA1B3=GA3B1=0.75*GA2B2
GES: e-ph fcc_al
            the command in full is ENTER_PHASE
TYPE CODE:
NUMBER OF SUBLATTICES /1/: 1
NAME OF CONSTITUENT: A B
WILL YOU ADD CONSTITUENTS LATER /NO/: NO
DO YOU WANT A LIST OF POSSIBLE PARAMETERS /NO/: NO
GES:
GES: e-par l(fcc,a,b;0),,GA3B1+1.5*GA2B2+GA1B3;,,,,
           the command in full is ENTER PARAMETER
 L(FCC_A1,A,B;0)
GES: e-par l(fcc,a,b;1),,2*GA3B1-2*GA1B3;,,,
          . the command in full is ENTER_PARAMETER
  L(FCC_A1,A,B;1)
GES: e-par l(fcc, a,b;2),,GA3B1-1.5*GA2B2+GA1B3;,,,,
... the command in full is ENTER_PARAMETER
L(FCC_A1,A,B;2)
GES: 1-p-d fcc
     ... the command in full is LIST PHASE DATA
  FCC A1
  EXCESS MODEL IS REDLICH-KISTER_MUGGIANU
       CONSTITUENTS: A, B
           \begin{array}{l} G\left(FCC\_A1,A;0\right)-G\left(FCC,A;0\right) \ = \ 0.0 \\ G\left(FCC\_A1,B;0\right)-G\left(FCC,B;0\right) \ = \ 0.0 \\ L\left(FCC\_A1,A,B;0\right) \ = \ +GA3B1+1.5 \\ +GA2B2+GA1B3 \\ L\left(FCC\_A1,A,B;1\right) \ = \ +2 \\ +2 \\ +2 \\ +2 \\ +GA3B1-2 \\ +GA1B3 \end{array}
```

GES: GES: 00 Finally we add together the LRO phase with the disordered FCC GES: 00 Note that the parameters in LRO will give zero contribution GES: 00 when the phase is disordered GES: amend-phase LRO dis FCC ... the command in full is AMEND\_PHASE\_DESCRIPTION GES: GES: 00 GES: 00 This is the secret way to set CVM entropy calculation GES: am-ph cvm stat 02204030 ... the command in full is AMEND\_PHASE\_DESCRIPTION GES : GES: 1-p-d cvm ... the command in full is LIST\_PHASE\_DATA CVM TET \$ CVM-SRO ENTROPY CONTRIBUTION CONSTITUENTS: S0,S11,S12,S13,S14,S21,S22,S23,S24,S25,S26,S31,S32.S33.S34. G(CVM\_TET,S0;0)-G(FCC,A;0) = 0.0 G(CVM\_TET,S11;0)-0.75 G(FCC,A;0)-0.25 G(FCC,B;0) = +GA3B1 G(CVM\_TET,S12;0)-0.75 G(FCC,A;0)-0.25 G(FCC,B;0) = +GA3B1 G(CVM\_TET,S13;0)-0.75 G(FCC,A;0)-0.25 G(FCC,B;0) = +GA3B1 G(CVM\_TET,S14;0)-0.75 G(FCC,A;0)-0.5 G(FCC,B;0) = +GA2B2 G(CVM\_TET,S21;0)-0.5 G(FCC,A;0)-0.5 G(FCC,B;0) = +GA2B2 G(CVM\_TET,S22;0)-0.5 G(FCC,A;0)-0.5 G(FCC,B;0) = +GA2B2 G(CVM\_TET,S22;0)-0.5 G(FCC,A;0)-0.5 G(FCC,B;0) = +GA2B2 G(CVM\_TET,S23;0)-0.5 G(FCC,A;0)-0.5 G(FCC,B;0) = +GA2B2 G(CVM\_TET,S23;0)-0.5 G(FCC,A;0)-0.5 G(FCC,B;0) = +GA2B2 G(CVM\_TET,S25;0)-0.5 G(FCC,A;0)-0.5 G(FCC,B;0) = +GA2B2 G(CVM\_TET,S25;0)-0.5 G(FCC,A;0)-0.5 G(FCC,B;0) = +GA2B2 G(CVM\_TET,S25;0)-0.25 G(FCC,A;0)-0.75 G(FCC,B;0) = +GA1B3 G(CVM\_TET,S32;0)-0.25 G(FCC,A;0)-0.75 G(FCC,B;0) = +GA1B3 G(CVM\_TET,S33;0)-0.25 G(FCC,A;0)-0.75 G(FCC,B;0) = +GA1B3 G(CVM\_TET,S34;0)-0.25 G(FCC,A;0)-0.75 G(FCC,B;0) = +GA1B3 G(CVM\_TET,S34;0)-0.25 G(FCC,A;0)-0.75 G(FCC,B;0) = +GA1B3 G(CVM\_TET,S34;0)-0.25 G(FCC,A;0)-0.75 G(FCC,B;0) = +GA1B3 G(CVM\_TET,S34;0)-0.25 G(FCC,A;0)-0.75 G(FCC,B;0) = +GA1B3 G(CVM\_TET,S34;0)-0.25 G(FCC,A;0)-0.75 G(FCC,B;0) = +GA1B3 G(CVM\_TET,S34;0)-0.25 G(FCC,A;0)-0.75 G(FCC,B;0) = +GA1B3 G(CVM\_TET,S34;0)-0.25 G(FCC,A;0)-0.75 G(FCC,B;0) = +GA1B3 GES : GES:Hit RETURN to continue GES: @@ We need 3 CVM phases for the L10, L12 and disordered states GES: am-ph cvm the command in full is AMEND\_PHASE\_DESCRIPTION AMEND WHAT /COMPOSITION SETS/ COMPOSITION\_SETS NEW HIGHEST SET NUMBER 72/: 3 GIVE FOR COMPOSITION SET Major constituent(s) for sublattice 1: /\$/: s11 GIVE FOR COMPOSITION SET 3 Major constituent(s) for sublattice 1: /\$/: none GES: GES: am-ph cvm maj ... the command in full is AMEND\_PHASE\_DESCRIPTION Composition set /1/: 1 Major constituent(s) for sublattice 1: /SO S11 S12 S13 S14 S21 S22 S23 S24 S25 S26 S31 S32 S33 S34 S/: S25 GES: GES: 00 Also for the sublattice phase we need 3 composition sets GES: am-ph lro ... the command in full is AMEND\_PHASE\_DESCRIPTION AMEND WHAT /COMPOSITION\_SETS/: COMPOSITION\_SETS NEW HIGHEST SET NUMBER 72/: 3 GIVE FOR COMPOSITION SET Major constituent(s) for sublattice 1: /A B/: \* Major constituent(s) for sublattice 2: /A B/: \* Major constituent(s) for sublattice 3: /A B/: \* Major constituent(s) for sublattice 4: /A B/: \* GIVE FOR COMPOSITION SET Major constituent(s) for sublattice 1: /A B/: A Major constituent(s) for sublattice 2: /A B/: A Major constituent(s) for sublattice 3: /A B/: B 3 Major constituent(s) for sublattice 4: /A B/: B GES: am-ph lro ... the command in full is AMEND\_PHASE\_DESCRIPTION AMEND WHAT /COMPOSITION\_SETS/: maj Composition set /1/: 1 Major constituent(s) for sublattice 1: /A B/: A Major constituent(s) for sublattice 2: /A B/: A Major constituent(s) for sublattice 3: /A B/: A Major constituent(s) for sublattice 4: /A B/: B GES GES: 1-d,,,, ... the command in full is  $\texttt{LIST}\_\texttt{DATA}$ 10UTPUT FROM GIBBS ENERGY SYSTEM ON PC/WINDOWS NT DATE 2016- 5-16 FROM DATABASE: User data 2016.05.16 ALL DATA IN SI UNITS FUNCTIONS VALID FOR 298.15<T< 6000.00 K UNLESS OTHER LIMITS STATED 
 MASS
 H298-H0
 S298

 1.0000E+01
 0.0000E+00
 0.0000E+00

 1.0000E+01
 0.0000E+00
 0.0000E+00
 ELEMENT STABLE ELEMENT REFERENCE MASS 1 A FCC 2 B FCC SPECIES STOICHIOMETRY 1 A 2 B в 3 S0 Ά A0.75B0.25 A0.75B0.25 4 S11 5 S12 A0.75B0.25 A0.75B0.25 6 S13 S14 8 S21 A0.5B0.5 A0.5B0.5 A0.5B0.5 9 S22 10 S23 A0.5B0.5 A0.5B0.5 11 S24 12 S25 13 S26 A0.5B0.5 A0.25B0.75 A0.25B0.75 14 S31 15 S32 16 S33 A0.25B0.75 S34 A0.25B0.75

B

L(FCC A1, A, B; 2) = +GA3B1 - 1.5\*GA2B2 + GA1B3

18 S4

CVM TET CVM-SRO ENTROPY CONTRIBUTION CONSTITUENTS: S0.S11.S12.S13.S14.S21.S22.S23.S24.S25.S26.S31.S32.S33.S34. S4  $\begin{array}{l} G\left(CVM\_TET,S0;0\right)-G\left(FCC,A;0\right)\ =\ 0.0\\ G\left(CVM\_TET,S11;0\right)-0.75\ G\left(FCC,A;0\right)-0.25\ G\left(FCC,B;0\right)\ =\ +GA3B1\\ G\left(CVM\_TET,S12;0\right)-0.75\ G\left(FCC,A;0\right)-0.25\ G\left(FCC,B;0\right)\ =\ +GA3B1\\ G\left(CVM\_TET,S13;0\right)-0.75\ G\left(FCC,A;0\right)-0.25\ G\left(FCC,B;0\right)\ =\ +GA3B1\\ G\left(CVM\_TET,S13;0\right)-0.75\ G\left(FCC,A;0\right)-0.25\ G\left(FCC,B;0\right)\ =\ +GA3B1\\ G\left(CVM\_TET,S13;0\right)-0.75\ G\left(FCC,A;0\right)-0.25\ G\left(FCC,B;0\right)\ =\ +GA3B1\\ G\left(CVM\_TET,S13;0\right)-0.75\ G\left(FCC,A;0\right)-0.25\ G\left(FCC,B;0\right)\ =\ +GA3B1\\ G\left(CVM\_TET,S13;0\right)-0.75\ G\left(FCC,A;0\right)-0.25\ G\left(FCC,B;0\right)\ =\ +GA3B1\\ G\left(FCM\_TET,S13;0\right)-0.75\ G\left(FCC,A;0\right)-0.25\ G\left(FCC,B;0\right)\ =\ +GA3B1\\ G\left(FCM\_TET,S13;0\right)-0.75\ G\left(FCC,A;0\right)-0.25\ G\left(FCC,B;0\right)\ =\ +GA3B1\\ G\left(FCM\_TET,S13;0\right)-0.75\ G\left(FCC,A;0\right)-0.25\ G\left(FCC,B;0\right)\ =\ +GA3B1\\ G\left(FCM\_TET,S13;0\right)-0.75\ G\left(FCC,A;0\right)-0.25\ G\left(FCC,B;0\right)\ =\ +GA3B1\\ G\left(FCM\_TET,S13;0\right)-0.75\ G\left(FCC,A;0\right)-0.25\ G\left(FCC,B;0\right)\ =\ +GA3B1\\ G\left(FCM\_TET,S13;0\right)-0.75\ G\left(FCC,A;0\right)-0.25\ G\left(FCC,B;0\right)\ =\ +GA3B1\\ G\left(FCM\_TET,S13;0\right)-0.75\ G\left(FCC,A;0\right)-0.25\ G\left(FCC,B;0\right)\ =\ +GA3B1\\ G\left(FCM\_TET,S13;0\right)-0.75\ G\left(FCA,A;0\right)-0.25\ G\left(FCC,B;0\right)\ =\ +GA3B1\\ G\left(FCM\_TET,S13;0\right)-0.75\ G\left(FCA,A;0\right)-0.25\ G\left(FCC,B;0\right)\ =\ +GA3B1\\ G\left(FCA,B;0\right)-0.75\ G\left(FCA,A;0\right)-0.75\ G\left(FCA,A;0\right)-0.75\ G\left(FCA,B;0\right)-0.75\ G\left(FCA,B;0\right)-0.75\ G$  $\begin{array}{l} \mathsf{G}(\mathsf{CVM} \; \texttt{TET}, \texttt{S14}; \texttt{U}) = \texttt{0} \cdot \texttt{J} \; \texttt{G}(\mathsf{FCC}, \texttt{A}; \texttt{U}) = \texttt{0} \cdot \texttt{0} \; \texttt{S} \; \texttt{G}(\mathsf{FCC}, \texttt{B}; \texttt{U}) = \texttt{+}(\texttt{A3}, \texttt{A}) \\ \mathsf{G}(\mathsf{CVM} \; \texttt{TET}, \texttt{S21}; \texttt{U}) = \texttt{0} \cdot \texttt{J} \; \texttt{G}(\mathsf{FCC}, \texttt{A}; \texttt{U}) = \texttt{0} \cdot \texttt{J} \; \texttt{G}(\mathsf{FCC}, \texttt{B}; \texttt{U}) = \texttt{+}(\texttt{A3}, \texttt{A2}) \\ \mathsf{G}(\mathsf{CVM} \; \texttt{TET}, \texttt{S22}; \texttt{U}) = \texttt{0} \cdot \texttt{J} \; \texttt{G}(\mathsf{FCC}, \texttt{A}; \texttt{U}) = \texttt{0} \cdot \texttt{J} \; \texttt{G}(\mathsf{FCC}, \texttt{B}; \texttt{U}) = \texttt{+}(\texttt{A3}, \texttt{A2}) \\ \mathsf{G}(\mathsf{CVM} \; \texttt{TET}, \texttt{S22}; \texttt{U}) = \texttt{0} \cdot \texttt{J} \; \texttt{G}(\mathsf{FCC}, \texttt{A}; \texttt{U}) = \texttt{0} \cdot \texttt{J} \; \texttt{G}(\mathsf{FCC}, \texttt{B}; \texttt{U}) = \texttt{+}(\texttt{A3}, \texttt{A2}) \\ \mathsf{G}(\mathsf{CVM} \; \texttt{TET}, \texttt{S22}; \texttt{U}) = \texttt{0} \cdot \texttt{J} \; \texttt{G}(\mathsf{FCC}, \texttt{A}; \texttt{U}) = \texttt{0} \cdot \texttt{J} \; \texttt{G}(\mathsf{FCC}, \texttt{B}; \texttt{U}) = \texttt{+}(\texttt{A3}, \texttt{A2}) \\ \mathsf{G}(\mathsf{CVM} \; \texttt{TET}, \texttt{S22}; \texttt{U}) = \texttt{0} \cdot \texttt{J} \; \texttt{G}(\mathsf{FCC}, \texttt{A}; \texttt{U}) = \texttt{0} \cdot \texttt{J} \; \texttt{G}(\mathsf{FCC}, \texttt{B}; \texttt{U}) = \texttt{+}(\texttt{A3}, \texttt{A2}) \\ \mathsf{G}(\mathsf{CVM} \; \texttt{TET}, \texttt{S22}; \texttt{U}) = \texttt{0} \cdot \texttt{J} \; \texttt{G}(\mathsf{FCC}, \texttt{A}; \texttt{U}) = \texttt{0} \cdot \texttt{J} \; \texttt{G}(\mathsf{FCC}, \texttt{B}; \texttt{U}) = \texttt{+}(\texttt{A3}, \texttt{A3}) \\ \mathsf{G}(\mathsf{CVM} \; \texttt{TET}, \texttt{S22}; \texttt{U}) = \texttt{0} \cdot \texttt{J} \; \texttt{G}(\mathsf{FCC}, \texttt{A}; \texttt{U}) = \texttt{0} \cdot \texttt{J} \; \texttt{G}(\mathsf{FCC}, \texttt{B}; \texttt{U}) = \texttt{+}(\texttt{A3}, \texttt{A3}) \\ \mathsf{G}(\mathsf{CVM} \; \texttt{TET}, \texttt{S22}; \texttt{U}) = \texttt{0} \cdot \texttt{J} \; \texttt{J} \; \texttt{G}(\mathsf{CC}, \texttt{A}; \texttt{U}) = \texttt{0} \cdot \texttt{J} \; \texttt{G}(\mathsf{CC}, \texttt{B}; \texttt{U}) = \texttt{C}, \texttt{C}, \texttt{C} \; \texttt{J} \; \texttt{C} \; \texttt{C} \; \texttt{C} \; \texttt{C}, \texttt{C} \; \texttt{J} \; \texttt{U} = \texttt{C}, \texttt{C} \; \texttt{C} \; \texttt{U} = \texttt{C}, \texttt{C} \; \texttt{C} \;$ G(CVM\_TET,S25;0)-0.5 G(FCC,A;0)-0.5 G(FCC,B;0) = +GA2B2 G(CVM\_TET,S26;0)-0.5 G(FCC,A;0)-0.5 G(FCC,B;0) = +GA2B2 G(CVM\_TET,S31;0)-0.25 G(FCC,A;0)-0.75 G(FCC,B;0) = +GA1B3 G(CVM\_TET,S32;0)-0.25 G(FCC,A;0)-0.75 G(FCC,B;0) = +GA1B3 G(CVM\_TET,S33;0)-0.25 G(FCC,A;0)-0.75 G(FCC,B;0) = +GA1B3 G(CVM TET, S4;0)-G(FCC, B;0) = 0.0 FCC\_A1 \$ THIS PHASE IS THE DISORDERED PART OF LRO ŝ EXCESS MODEL IS REDLICH-KISTER\_MUGGIANU CONSTITUENTS: A, B G(FCC\_A1,A;0)-G(FCC,A;0) = 0.0 G(FCC\_A1,B;0)-G(FCC,B;0) = 0.0 L(FCC\_A1,A,B;0) = +GA3B1+1.5\*GA2B2+GA1B3 L(FCC\_A1,A,B;1) = +2\*GA3B1-2\*GA1B3 L(FCC\_A1,A,B;2) = +GA3B1-1.5\*GA2B2+GA1B3 T.RO THIS PHASE HAS A DISORDERED CONTRIBUTION FROM FCC\_A1 EXCESS MODEL IS REDLICH-KISTER MUGGIANU 4 SUBLATTICES, SITES .25: .25: CONSTITUENTS: A,B : A,B : A,B : A,B .25 G(LRO, A:B:B:A;0) = +GA2B2G(LRO, B:B:B:A;0) = +GA1B3 G(LRO,A:A:A:B;0) = +GA3B1G(LRO, B:A:A:B; 0) = +GA2B2G(LRO, A:B:A:B; 0) = +GA2B2G(LRC,A:B:A:B;0) = +GA1B3 G(LRC,A:A:B:B;0) = +GA1B3 G(LRC,A:A:B:B;0) = +GA2B2 G(LRC,A:A:B:B;0) = +GA1B3 G(LRC,A:B:B:B;0) = +GA1B3 G(LRC,B:B:B:B;0) = 0.0 STATUS VALUE/FUNCTION 80000000 8.3145100E+00 20000000 +R\*T\*LN(1E-05\*P) 20000000 -100\*R SYMBOL 1 R 2 RTLNP 103 UIJ 20000000 +3\*UIJ 20000000 +4\*UIJ 20000000 +3\*UIJ 104 GA3B1 105 GA2B2 106 GA1B3 GES: Hit RETURN to continue GES: 00 GES: 00 Now we can start calculating GES: go p-3 ... the command in full is GOTO\_MODULE POLY version 3.32 POLY\_3: POLY\_3: @@ turn global minimization off POLY\_3: set-min-op ... the command in full is SET\_MINIMIZATION\_OPTIONS This command is DEPRECATED and to be removed in the future! Settings for global minimization: Use global minimization /Y/: n Settings for general calculations: Force positive definite Phase Hessian /Y/: n Control minimization step size /Y/: POLY\_3: POLY\_3: L-C ... the command in full is LIST\_CONDITIONS DEGREES OF FREEDOM 4 POLY\_3: S-C T=60 P=1E5 N=1 X(B)=.4 ... the command in full is SET\_CONDITION POLY\_3: 00 POLY\_3: 00 First calculate just with the full CVM phases POLY\_3: ch-st ph \*=sus ... the command in full is CHANGE\_STATUS POLY\_3: ch-st ph cvm cvm#2 cvm#3=ent 1 ... the command in full is CHANGE\_STATUS POLY\_3: 00 POLY\_3: 00 L10 ordering, setting start composition essential .... POLY\_3: @@ The initial fraction of each species is bascially calculated as the
POLY\_3: @@ product of the site fraction on each sublattice. POLY\_3: s-s-c cvm ... the command in full is SET START CONSTITUTION ... the command in full: Y(CVM\_TET,SO) /1/: .002 Y(CVM\_TET,S11) /1/: 1.16e-3 Y(CVM\_TET,S12) /1/: 1.16e-3 Y(CVM\_TET,S13) /1/: 1.16e-3 Y(CVM\_TET,S14) /1/: 1.76e-1 Y(CVM\_TET,S21) /1/: 7.56e-3 Y(CVM\_TET,S23) /1/: 7.56e-3 Y(CVM\_TET,S24) /1/: 7.56e-3

Y(CVM\_TET, S25) /1/: 6.08e-1 Y(CVM\_TET,S25) /1/: 6.08e-1 Y(CVM\_TET,S26) /1/: 7.56e-3 Y(CVM\_TET,S31) /1/: 1.76e-3 Y(CVM\_TET,S32) /1/: 2e-5 Y(CVM\_TET,S33) /1/: 1.76e-3 Y(CVM\_TET,S33) /1/: 2e-5 Y(CVM TET, S4) /1/: 4e-7 POLY\_3: POLY\_3: @@ L12 ordering
POLY\_3: s-s-c cvm#2 ... the command in full is SET\_START\_CONSTITUTION Y(CVM\_TET#2,S0) /1/: .002 Y(CVM\_TET#2,S11) /1/: .46 Y(CVM\_TET#2,S12) /1/: .0078 Y(CVM\_TET#2,S13) /1/: .0078 Y(CVM\_TET#2,S14) /1/: .0078 Y(CVM\_TET#2,S21) /1/: .168 Y(CVM TET#2,S22) /1/: .168 Y(CVM\_TET#2,S23) /1/: .168 Y(CVM TET#2, S24) /1/: .0012 Y(CVM\_TET#2, S25) /1/: .0012 Y(CVM TET#2, S26) /1/: .0012 Y(CVM\_TET#2,S31) /1/: 5e-6 Y(CVM\_TET#2,S32) /1/: .002 Y(CVM\_TET#2,S33) /1/: .002 Y(CVM\_TET#2,S34) /1/: .002 Y(CVM\_TET#2,S4) /1/: 1e-6 POLY\_3: ... the command in full is SET\_START\_CONSTITUTION POLY\_3: POLY\_3: c-e ... the command in full is COMPUTE\_EQUILIBRIUM Global equilibrium calculation turned off, you can turn it on with ADVANCED\_OPTIONS GLOBAL\_MINIMIZATION Y,,,,,,, 19 ITS, CPU TIME USED 0 SECONDS POLY\_3: ... the command in full is LIST\_EQUILIBRIUM OUTPUT TO SCREEN OR FILE /SCREEN/: Options /VWCS/: xnp Output from POLY-3, equilibrium = 1, label A0 , database: User dat Conditions: T=60, P=1E5, N=1, X(B)=0.4 DEGREES OF FREEDOM 0 Temperature 60.00 K ( -213.15 C), Pressure 1.000000E+05 Number of moles of components 1.00000E+00, Mass in grams 1.00000E+01 Total Gibbs energy -3.10213E+03, Enthalpy -2.96850E+03, Volume 0.00000E+00 
 Moles
 M-Fraction
 Activity
 Potential
 Ref

 6.0000E-01
 6.0000E-01
 2.0465E-02
 -1.9401E+03
 SER

 4.0000E-01
 4.0000E-01
 6.0538E-05
 -4.8452E+03
 SER
 Component Α в CVM\_TET Status ENTERED Driving force 0.0000E+00 Moles 5.6950E-01, Mass 5.6950E+00, Volume fraction 0.0000E+00 Mole fractions: A 5.89207E-01 B 4.10793E-01 Constitution: S25 5.78440E-01 S23 1.28068E-02 S33 4.13398E-03 S22 2.56479E-04 
 S14
 1.76120E-01
 S21
 1.28068E-02
 S0
 3.76373E-03
 S32
 1.15932E-04

 S12
 1.76120E-01
 S24
 1.28068E-02
 S13
 2.78465E-03
 S34
 1.15932E-04

 S26
 1.28068E-02
 S31
 4.13398E-03
 S11
 2.78465E-03
 S4
 3.67798E-06
 Status ENTERED Driving force 0.0000E+00 Moles 4.3050E-01, Mass 4.3050E+00, Volume fraction 0.0000E+00 Mole fractions: A 6.14278E-01 B 3.85722E-01 Constitution: 
 Constitution:
 S11
 4.21306E-01
 S14
 1.38900E-02
 S33
 4.69234E-03
 S25
 3.19866E-03

 S23
 1.69717E-01
 S13
 1.38900E-02
 S34
 4.69234E-03
 S24
 3.19866E-03

 S21
 1.69717E-01
 S12
 1.38900E-02
 S0
 4.13973E-03
 S31
 5.05554E-05

 S22
 1.69717E-01
 S32
 4.69234E-03
 S26
 3.19866E-03
 S4
 8.90403E-06
 CVM\_TET#3 Status ENTERED Driving force -1.0709E-01 Moles 0.0000E+00, Mass 0.0000E+00, Volume fraction 0.0000E+00 Mole fractions: 6.09450E-01 B 3.90550E-01 Constitution: Constitution: S14 1.09230E-01 S23 8.47466E-02 S21 8.47466E-02 S33 8.87560E-03 S13 1.09230E-01 S26 8.47466E-02 S22 8.47466E-02 S34 8.87560E-03 S12 1.09230E-01 S25 8.47466E-02 S0 1.86436E-02 S31 8.87560E-03 S11 1.09230E-01 S24 8.47466E-02 S32 8.87560E-03 S4 4.53364E-04 POLY\_3:Hit RETURN to continue POLY\_3: s-c t=40
 ... the command in full is SET\_CONDITION
POLY\_3: c-e ... the command in full is COMPUTE\_EQUILIBRIUM 18 ITS, CPU TIME USED 0 SECONDS POLY\_3: s-s-c cvm#3 \* . the command in full is SET START CONSTITUTION ... the command in full is COMPUTE\_EQUILIBRIUM 18 ITS, CPU TIME USED 0 SECONDS POLY\_3: L-E ... the command in full is LIST\_EQUILIBRIUM OUTPUT TO SCREEN OR FILE /SCREEN/: Options /VXNP/: Output from POLY-3, equilibrium = 1, label A0 , database: User dat Conditions: T=40, P=1E5, N=1, X(B)=0.4 DEGREES OF FREEDOM 0 Temperature 40.00 K ( -233.15 C), Pressure 1.000000E+05 Number of moles of components 1.00000E+00, Mass in grams 1.00000E+01 Total Gibbs energy -3.06232E+03, Enthalpy -2.98938E+03, Volume 0.00000E+00 
 Moles
 M-Fraction
 Activity
 Potential
 Ref.stat

 6.0000E-01
 6.0000E-01
 4.1519E-03
 -1.8239E+03
 SER

 4.0000E-01
 4.0000E-01
 3.7621E-07
 -4.9199E+03
 SER
 Component Ά В CVM\_TET Status ENTERED Driving force 0.0000E+00 Moles 6.6953E-01, Mass 6.6953E+00, Volume fraction 0.0000E+00 Mole fractions: A 5.88358E-01 B 4.11642E-01 Constitution Constitution: S25 6.26368E-01 S24 4.57470E-03 S33 6.44301E-04 S22 1.02379E-05

S14 1.76201E-01 S23 4.57470E-03 S31 6.44301E-04 S34 4.02672E-06 S12 1.76201E-01 S21 4.57470E-03 S13 4.60814E-04 S32 4.02672E-06 S26 4.57470E-03 S0 7.03194E-04 S11 4.60814E-04 S4 2.24689E-08 CVM\_TET#2 Status ENTERED Driving force 0.0000E+00 Moles 3.3047E-01, Mass 3.3047E+00, Volume fraction 0.0000E+00 Mole fractions: 6.23586E-01 B 3.76414E-01 Α Constitution: 
 Constitution:

 S11
 4.81572E-01
 S14
 4.56422E-03
 S32
 7.57611E-04
 S26
 4.03145E-04

 S21
 1.66859E-01
 S12
 4.56422E-03
 S34
 7.57611E-04
 S24
 4.03145E-04

 S23
 1.66859E-01
 S13
 4.56422E-03
 S0
 6.77145E-04
 S31
 4.66624E-07

 S22
 1.66859E-01
 S33
 7.57611E-04
 S25
 4.03145E-04
 S4
 4.50770E-08
 CVM\_TET#3 Status ENTERED Driving force -3.4466E-01 Moles 0.0000E+00, Mass 0.0000E+00, Volume fraction 0.0000E+00 Mole fractions: A 6.15550E-01 B 3.84450E-01 Constitution: Constitution: 
 Constitution:
 S21
 8.23389E-02
 S25
 8.23389E-02
 S33
 8.17828E-03

 S13
 1.12327E-01
 S22
 8.23389E-02
 S24
 8.23389E-02
 S34
 8.17828E-03

 S14
 1.12327E-01
 S23
 8.23389E-02
 S0
 2.33728E-02
 S31
 8.17828E-03

 S12
 1.12327E-01
 S26
 8.23389E-02
 S2
 8.17828E-03
 S4
 5.71422E-04
 **POLY\_3: Hit RETURN to continue POLY\_3:** s-a-v 1 x(b) 0 .5,, ... the command in full is SET\_AXIS\_VARIABLE POLY 3: s-a-v 2 t 0 100,, ... the command in full is SET\_AXIS\_VARIABLE POLY\_3: save tcex31a y ... the command in full is SAVE\_WORKSPACES POLY\_3: map -Version R mapping is selected Organizing start points NO INITIAL EQUILIBRIUM ADDED, TRYING TO FIX ONE Generating start point 1 Generating start point 2 Phase region boundary 1 at: 4.116E-01 4.000E+01 CVM\_TET \*\* CVM\_TET#2 \*\*\* Buffer saved on file: c:\jenkins\workspace\Thermo-Calc-Generate-Console-Examples\examples\tcex31\tcex 31a.POLY3 Terminating at diagram limit CALCULATED 27 EQUILIBRIA Phase region boundary 2 at: 4.116E-01 4.000E+01 CVM\_TET \*\* CVM\_TET#2 CALCULATED 26 EQUILIBRIA Phase region boundary 2 at: 4.240E-01 8.061E+01 CVM\_TET \*\* CVM\_TET#2 CVM\_TET#3 Phase region boundary 2 at: 4.147E-01 8.061E+01 \*\* CVM\_TET#2 CVM\_TET#3 \*\*\* SORRY CANNOT CONTINUE \*\*\* 4 CALCULATED 95 EOUILIBRIA Phase region boundary 2 at: 4.240E-01 8.061E+01 CVM\_TET \*\* CVM\_TET#3 Terminating at diagram limit 24 EOUILIBRIA CALCULATED 24 EQUILIBRIA \*\*\* LAST BUFFER SAVED ON FILE: c:\jenkins\workspace\Thermo-Calc-Generate-Console-Examples\tcex31\tcex 31a.POLY3 CPU time for mapping 0 seconds POLY\_3: po ... the command in full is POST POLY-3 POSTPROCESSOR VERSION 3.2 Setting automatic diagram axes POST: s-d-a x m-f b .. the command in full is SET\_DIAGRAM\_AXIS POST: s-d-a y t .. the command in full is SET\_DIAGRAM\_AXIS POST: s-s-s x n 0 0.5 the command in full is SET\_SCALING\_STATUS **POST:** s-s-s y n 0 100 ... the command in full is SET\_SCALING\_STATUS **POST**: set-title example 31a

**POST:** plot

... the command in full is PLOT\_DIAGRAM

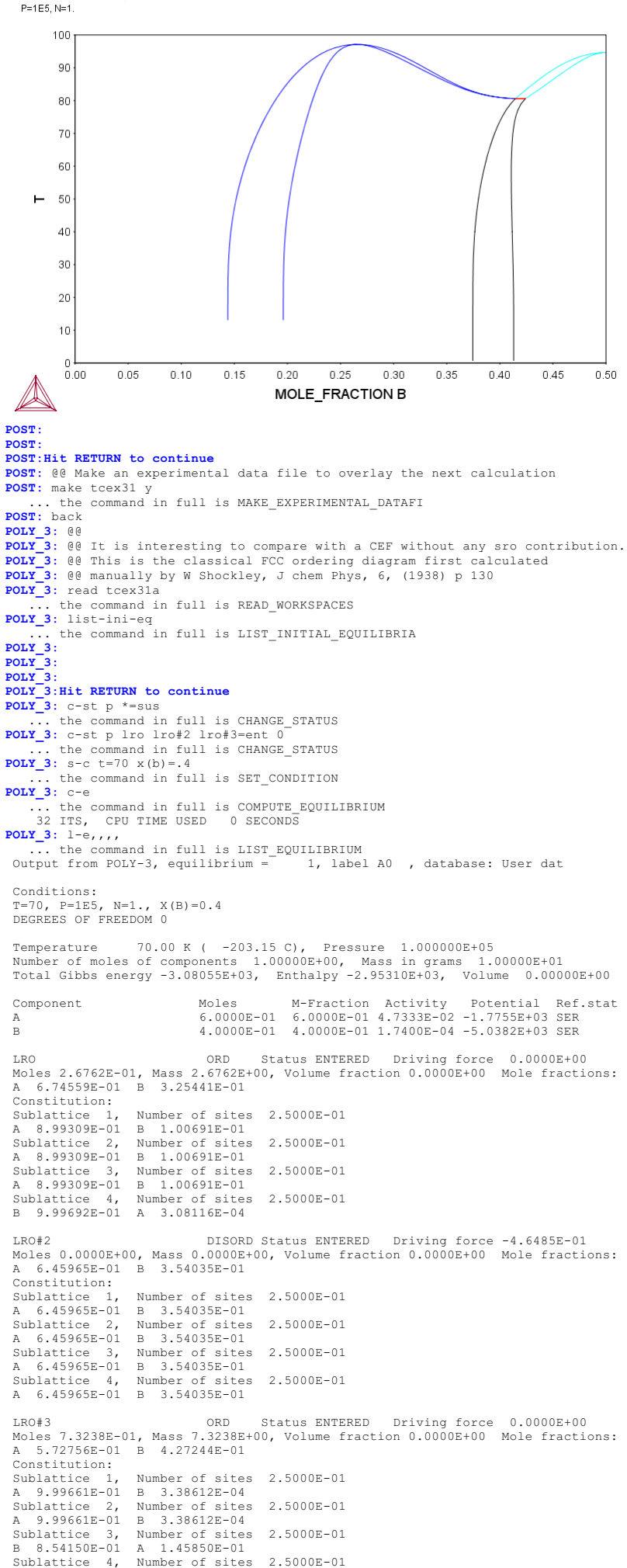

8.54150E-01 A 1.45850E-01 в POLY\_3: Hit RETURN to continue POLY\_3: s-s-c lro#3 the command in full is SET\_START\_CONSTITUTION Y(LRO#3,A) /.9996613878/: Y(LRO#3.B) /3.386121641E-04/: Y(LRO#3,B) /3.386121641E-04/: Y(LRO#3,A#2) /.9996613878/: Y(LRO#3,B#2) /3.386121641E-04/: Y(LRO#3,A#3) /.1458499446/: 0.0001 Y(LRO#3,B#3) /.8541500554/: 0.9999 Y(LRO#3,A#4) /.1458499446/: 6 Y(LRO#3,B#4) /.8541500554/: .4 POLY 3: c-e ... the command in full is COMPUTE EQUILIBRIUM 23 ITS, CPU TIME USED 0 SECONDS POLY\_3: 1-e,,,, . the command in full is LIST\_EQUILIBRIUM Output from POLY-3, equilibrium = 1, label A0 , database: User dat Conditions: T=70, P=1E5, N=1., X(B)=0.4 DEGREES OF FREEDOM 0 Temperature 70.00 K ( -203.15 C), Pressure 1.000000E+05 Number of moles of components 1.00000E+00, Mass in grams 1.00000E+01 Total Gibbs energy -3.09267E+03, Enthalpy -2.98506E+03, Volume 0.00000E+00 
 Moles
 M-Fraction
 Activity
 Potential
 Ref

 6.0000E-01
 6.0000E-01
 4.1721E-02
 -1.8489E+03
 SER

 4.0000E-01
 4.0000E-01
 1.9961E-04
 -4.9583E+03
 SER
 Potential Ref.stat Component А В ORD Status ENTERED Driving force -3.9691E-02 Moles 0.0000E+00, Mass 0.0000E+00, Volume fraction 0.0000E+00 Mole fractions: A 6.68667E-01 B 3.31333E-01 Constitution: Sublattice 1, A 8.91453E-01 Number of sites 2.5000E-01 B 1.08547E-01 Number of sites 2.5000E-01 B 1.08547E-01 Sublattice 2, A 8.91453E-01 Sublattice 3, A 8.91453E-01 Number of sites 2.5000E-01 B 1.08547E-01 
 Sublattice 4, Number of sites 2.5000E-01

 B 9.99690E-01

 A 3.09926E-04
 LRO#2 DISORD Status ENTERED Driving force -4.9687E-01 Moles 0.0000E+00, Mass 0.0000E+00, Volume fraction 0.0000E+00 Mole fractions: A 6.39146E-01 B 3.60854E-01 Constitution: Number of sites 2.5000E-01 1, Sublattice 6.39146E-01 B 3.60854E-01 blattice 2, Number of sites 2.5000E-01 A Sublattice 2, A 6.39146E-01 B 3.60854E-01 Sublattice 3, Nu A 6.39146E-01 B Number of sites 2.5000E-01 B 3.60854E-01 A 6.39146E-01 B 3.60854E-01 LRO#3 ORD Status ENTERED Driving force 0.0000E+00 Moles 1.0000E+00, Mass 1.0000E+01, Volume fraction 0.0000E+00 Mole fractions: A 6.00000E-01 B 4.00000E-01 Constitution Constitution: Number of sites 2.5000E-01 Sublattice 1. B 1.55066E-03 Number of sites 2.5000E-01 B 1.55066E-03 9.98449E-01 B A 9.98449E-01 Sublattice 3, Number of sites B 9.92271E-01 A 7.72920E-03 Number of sites 2.5000E-01 Sublattice 4, Number of sites 2.5000E-01 B 6.04628E-01 A 3.95372E-01 POLY\_3:Hit RETURN to continue POLY\_3: s-c x(b)=.33 ... the command in full is SET\_CONDITION POLY\_3: s-s-c lro \* ... the command in full is SET\_START\_CONSTITUTION POLY\_3: c-e ...the command in full is COMPUTE\_EQUILIBRIUM 23 ITS, CPU TIME USED 0 SECONDS POLY\_3: 1-e,,,,, ... the command in full is LIST\_EQUILIBRIUM Output from POLY-3, equilibrium = 1, label 1, label A0 , database: User dat Conditions: T=70, P=1E5, N=1., X(B)=0.33 DEGREES OF FREEDOM 0 Temperature 70.00 K ( -203.15 C), Pressure 1.000000E+05 Number of moles of components 1.00000E+00, Mass in grams 1.00000E+01 Total Gibbs energy -2.85605E+03, Enthalpy -2.74060E+03, Volume 0.00000E+00 Component Moles M-Fraction Activity Potential Ref.stat mores m-fraction Activity Potential Ref 6.7000E-01 6.7000E-01 5.7336E-02 -1.6639E+03 SER 3.3000E-01 3.3000E-01 1.1554E-04 -5.2765E+03 SER A B LRO ORD Status ENTERED Driving force 0.0000E+00 Moles 7.8876E-02, Mass 7.8876E-01, Volume fraction 0.0000E+00 Mole fractions: 6.87496E-01 B 3.12504E-01 Constitution: Sublattice 1. Number of sites 2.5000E-01 9.16558E-01 B 8.34422E-02 Number of sites 2.5000E-01 Sublattice 2, 9.16558E-01 8.34422E-02 R Sublattice Number of sites 2.5000E-01 3, 9.16558E-01 B 8.34422E-02 Sublattice 4, Number of sites 2.5000E-01 B 9.99689E-01 A 3.11152E-04 DISORD Status ENTERED Driving force -4.8130E-01 Moles 0.0000E+00, Mass 0.0000E+00, Volume fraction 0.0000E+00 Mole fractions: A 6.61498E-01 B 3.38502E-01 LRO#2 Constitution: Sublattice 1, Nu A 6.61498E-01 B Number of sites 2.5000E-01 3.38502E-01 Sublattice 2, Number of sites 2.5000E-01 A 6.61498E-01 B 3.38502E-01 Sublattice 3, Number of sites 2.5000E-01

6.61498E-01 B 3.38502E-01 Ά Sublattice 4, Number of sites 2.5000E-01 A 6.61498E-01 B 3.38502E-01 LRO#3 ORD Status ENTERED Driving force 0.0000E+00 Moles 9.2112E-01, Mass 9.2112E+00, Volume fraction 0.0000E+00 Mole fractions: 6.68502E-01 B 3.31498E-01 А Constitution: Sublattice 1. Number of sites 2.5000E-01 9.82295E-01 B 1.77045E-02 Diattice 2, Number of sites 2.5000E-01 9.82295E-01 B 1.77045E-02 Diattice 3, Number of sites 2.5000E-01 Sublattice 2. Α A 9.82295E-01 B 1.77040E-02 Sublattice 3, Number of sites 2.5000E-01 B 9.99255E-01 A 7.44800E-04 Sublattice 4, Number of sites 2.5000E-01 A 7.08671E-01 B 2.91329E-01 POLY\_3:Hit RETURN to continue POLY\_3: s-a-v 2 t 0 250 5 ... the command in full is SET\_AXIS\_VARIABLE POLY 3: POLY\_3: list-ini-eq ... the command in full is LIST\_INITIAL\_EQUILIBRIA POLY\_3: POLY\_3: POLY\_3:Hit RETURN to continue POLY\_3: save tcex31c y ... the command in full is SAVE\_WORKSPACES POLY\_3: ... the command in full is ADD\_INITIAL\_EQUILIBRIUM POLY\_3: POLY\_3: add -1 POLY\_3: POLY\_3: list-ini-eq ... the command in full is LIST\_INITIAL\_EQUILIBRIA No 1 -1 T=70, P=100000, N=1., X(B)=0.33 POLY 3: POLY\_3: POLY\_3:Hit RETURN to continue POLY 3: map Version R mapping is selected Organizing start points Using ADDED start equilibria Generating start point Generating start point 2 Phase region boundary 1 at: 3.315E-01 7.000E+01 LRO LRO#3 \*\*\* SORRY CANNOT CONTINUE \*\*\* 4 CALCULATED 41 EOUILIBRIA Phase region boundary 2 at: 3.315E-01 7.000E+01 T.RO LRO#3 Terminating at diagram limit CALCULATED 68 EQUILIBRIA CALCULATED 68 EQUILIBRIA \*\*\* LAST BUFFER SAVED ON FILE: c:\jenkins\workspace\Thermo-Calc-Generate-Console-Examples\examples\tcex31\tcex 31c.POLY3 CPU time for mapping **POLY\_3:** @@ Add the A2/L1\_2 line 1 seconds POLY\_3: read tcex31c ... the command in full is READ\_WORKSPACES POLY\_3: POLY\_3: POLY\_3: list-ini-eq
... the command in full is LIST INITIAL EQUILIBRIA POLY 3: POLY\_3: POLY\_3: **POLY\_3:** s-c x(b)=.15 t=110 ... the command in full is SET\_CONDITION POLY\_3: s-a-s f the command in full is SET\_ALL\_START\_VALUES ... the command in IUII is SEI\_A. Forcing automatic start values Automatic start values will be set POLY\_3: c-e ... the command in full is COMPUTE\_EQUILIBRIUM 38 ITS, CPU TIME USED 0 SECONDS POLY 3: 1-e,,,, ... the command in full is LIST\_EQUILIBRIUM Output from POLY-3, equilibrium = 1, label 1, label A0 , database: User dat Conditions: T=110, P=1E5, N=1., X(B)=0.15 DEGREES OF FREEDOM 0 Temperature 110.00 K ( -163.15 C), Pressure 1.000000E+05 Number of moles of components 1.00000E+00, Mass in grams 1.00000E+01 Total Gibbs energy -1.66707E+03, Enthalpy -1.39975E+03, Volume 0.00000E+00 
 Moles
 M-Fraction
 Activity
 Potential
 Ref

 8.5000E-01
 8.5000E-01
 7.3635E-01
 -2.7991E+02
 SER

 1.5000E-01
 1.5000E-01
 2.9909E-05
 -9.5277E+03
 SER
 Component Potential Ref.stat Ά В LRO ORD Status ENTERED Driving force 0.0000E+00 Moles 7.2552E-01, Mass 7.2552E+00, Volume fraction 0.0000E+00 Mole fractions: 8.40743E-01 B 1.59257E-01 Ά Constitution: Sublattice 1, A 9.74694E-01 Number of sites 2.5000E-01 B 2.53056E-02 Number of sites 2.5000E-01 Sublattice 2, 9.74694E-01 B 2.53056E-02 Α A 9.74694E-01 B 2.53056E-02 Number of sites 2.5000E-01 Sublattice 4, Number of sites B 5.61112E-01 A 4.38888E-01 2.5000E-01 LRO#2 DISORD Status ENTERED Driving force -8.1131E-02

Moles 0.0000E+00, Mass 0.0000E+00, Volume fraction 0.0000E+00 Mole fractions:

8.60606E-01 B 1.39394E-01 Constitution: Sublattice 1, A 8.60606E-01 Number of sites 2.5000E-01 B 1.39394E-01 Number of sites 2.5000E-01 B 1.39394E-01 Sublattice 2, A 8.60606E-01 Sublattice 3, Number of sites 2.5000E-01 A 8.60606E-01 B 1.39394E-01 Sublattice 4, Number of site A 8.60606E-01 B 1.39394E-01 Number of sites 2.5000E-01 LRO#3 DISORD Status ENTERED Driving force 0.0000E+00 Moles 2.7448E-01, Mass 2.7448E+00, Volume fraction 0.0000E+00 Mole fractions: A 8.74469E-01 B 1.25531E-01 Constitution: Constitution: Sublattice 1. Number of sites 2.5000E-01 Number of sites 2.5000E-01 B 1.25531E-01 Number of sites 2.5000E-01 B 1.25531E-01 Number of sites 2.5000E-01 8.74469E-01 A A 8.74469E-01 Sublattice 2, A 8.74469E-01 Sublattice 3, A 8.74469E-01 B 1.25531E-01 A 8.74469E-01 B 1.25531E-01 A 8.74469E-01 B 1.25531E-01 POLY\_3:Hit RETURN to continue POLY\_3: PDLY\_3: list-ini-eq
 ... the command in full is LIST\_INITIAL\_EQUILIBRIA
POLY\_3: POLY\_3: Hit RETURN to continue POLY\_3: map -Version R mapping is selected Organizing start points NO INITIAL EQUILIBRIUM ADDED, TRYING TO FIX ONE Generating start point Generating start point 1 2 Phase region boundary 1 at: 1.593E-01 1.100E+02 LRO \*\* LRO#3 MAPPING TERMINATED 1 55 EQUILIBRIA CALCULATED Phase region boundary 2 at: 1.593E-01 1.100E+02 LRO \*\* LRO#3 Terminating at diagram limit CALCULATED 69 EQUILIBRIA \*\*\* LAST BUFFER SAVED ON FILE: c:\jenkins\workspace\Thermo-Calc-Generate-Console-Examples\tcex31\tcex 31c.POLY3 CPU time for mapping 0 seconds POLY\_3: post POLY-3 POSTPROCESSOR VERSION 3.2 Setting automatic diagram axes **POST:** s-s x n 0 .5 ... the command in full is SET\_SCALING\_STATUS POST: 00 Usually some 2nd order lines also appear POST: set-title example 31b POST : **POST:** plot ... the command in full is PLOT DIAGRAM example 31b 2016.05.16.14.09.59 User data 2016.05.16: A, B P=1E5, N=1 250 200 TEMPERATURE KELVIN 150 100 50 0.00 0.45 0.05 0.10 0.15 0.20 0.25 0.30 0.35 0.40 0.50 MOLE\_FRACTION B POST: POST: POST:Hit RETURN to continue POST: a-e-d y tcex31 0; 1; ... the command in full is APPEND\_EXPERIMENTAL\_DATA POST: POST: set-title example 31c POST: **POST:** plot ... the command in full is PLOT\_DIAGRAM

А

0.50

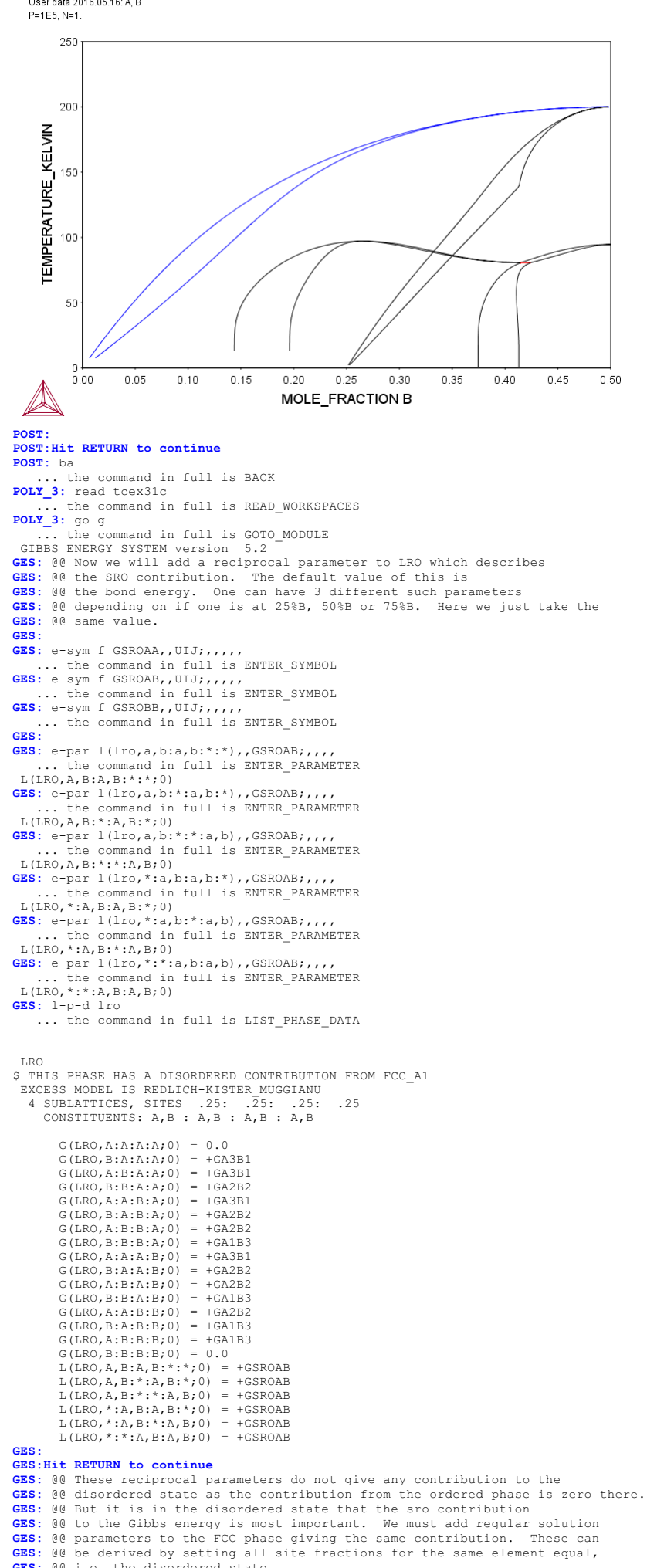

- GES: 00 i.e. the disordered state.

GES: e-par l(fcc,a,b;0),,GA3B1+1.5\*GA2B2+GA1B3+ the command in full is ENTER\_PARAMETER L(FCC A1, A, B; 0)6 0.375\*GSROAA+0.75\*GSROAB+0.375\*GSROBB;,,,,,
GES: e-par l(fcc,a,b;1),,2\*GA3B1-2\*GA1B3+0.75\*GSROAA-0.75\*GSROBB;,,,,, ... the command in full is ENTER\_PARAMETER L(FCC A1,A,B;1) GES: e-par l(fcc,a,b;2),,GA3B1-1.5\*GA2B2+GA1B3-1.5\*GSROAB;,,,, ... the command in full is ENTER\_PARAMETER L(FCC\_A1,A,B;2) GES: e-par l(fcc,a,b;3),,-0.75\*GSROAA+0.75\*GSROBB;,,,,, the command in full is ENTER\_PARAMETER L(FCC\_A1,A,B;3) GES: e-par l(fcc,a,b;4),,-0.375\*GSROAA+0.75\*GSROAB-0.375\*GSROBB;,,,,, the command in full is ENTER\_PARAMETER L(FCC\_A1, A, B; 4) GES: 1-p-d fcc ... the command in full is LIST\_PHASE\_DATA FCC A1 \$ THIS PHASE IS THE DISORDERED PART OF LRO EXCESS MODEL IS REDLICH-KISTER MUGGIANU Ś CONSTITUENTS: A, B G(FCC A1, A; 0) - G(FCC, A; 0) = 0.0G(FCC\_A1,B;0)-G(FCC,B;0) = 0.0 L(FCC\_A1,A,B;0) = +GA3B1+1.5\*GA2B2+GA1B3+.375\*GSROAA+.75\*GSROAB +.375\*GSROBB +.3/5\*(SKOBB L(FCC\_A1,A,B;1) = +2\*GA3B1-2\*GA1B3+.75\*GSROAA-.75\*GSROBB L(FCC\_A1,A,B;2) = +GA3B1-1.5\*GA2B2+GA1B3-1.5\*GSROAB L(FCC\_A1,A,B;3) = -.75\*GSROAA+.75\*GSROBB L(FCC\_A1,A,B;4) = -.375\*GSROAA+.75\*GSROAB-.375\*GSROBB GES : GES: Hit RETURN to continue GES: ba ... the command in full is BACK POLY\_3: c-st p lro#3=e 0 ... the command in full is CHANGE\_STATUS POLY 3: 1-c ... the command in full is LIST\_CONDITIONS T=70, P=1E5, N=1., X(B)=0.33 DEGREES OF FREEDOM 0 POLY\_3: POLY\_3: s-c t=40 ... the command in full is SET\_CONDITION POLY\_3: s-a-s f ... the command in full is SET\_ALL\_START\_VALUES Forcing automatic start values Automatic start values will be set POLY 3: c-e ... the command in full is COMPUTE\_EQUILIBRIUM Global equilibrium calculation turned off, you can turn it on with ADVANCED\_OPTIONS GLOBAL\_MINIMIZATION Y,,,,,,, 27 ITS, CPU TIME USED 0 SECONDS POLY\_3: 1-e,,,,, ... the command in full is LIST\_EQUILIBRIUM 1, label A0 , database: User dat Output from POLY-3, equilibrium = Conditions: T=40, P=1E5, N=1., X(B)=0.33 DEGREES OF FREEDOM 0 Temperature 40.00 K ( -233.15 C), Pressure 1.000000E+05 Number of moles of components 1.00000E+00, Mass in grams 1.00000E+01 Total Gibbs energy -2.81177E+03, Enthalpy -2.73484E+03, Volume 0.00000E+00 
 Moles
 M-Fraction
 Activity
 Potential
 Ref

 6.7000E-01
 6.7000E-01
 5.5303E-03
 -1.7286E+03
 SER

 3.3000E-01
 3.3000E-01
 2.8612E-07
 -5.0109E+03
 SER
 Component Potential Ref.stat В LRO ORD Status ENTERED Driving force 0.0000E+00 Moles 9.1974E-01, Mass 9.1974E+00, Volume fraction 0.0000E+00 Mole fractions: A 6.79151E-01 B 3.20849E-01 Constitution: Sublattice 1. Number of sites 2.5000E-01 9.05532E-01 B 9.44682E-02 А Sublattice 2, A 9.05532E-01 Number of sites 2.5000E-01 B 9.44682E-02 Sublattice 3, Number of sites A 9.05532E-01 B 9.44682E-02 Number of sites 2.5000E-01 A 9.055522-01 B 9.440822-02 Sublattice 4, Number of sites 2.5000E-01 B 9.99993E-01 A 6.81574E-06 Moles 0.0000E+00, Mass 0.0000E+00, Volume fraction 0.0000E+00 Mole fractions: A 6.26318E-01 B 3.73682E-01 Constitution: Constitution: Sublattice 1, A 6.26318E-01 Number of sites 2.5000E-01 B 3.73682E-01 А Number of sites 2.5000E-01 B 3.73682E-01 Sublattice 2, A 6.26318E-01 Α Sublattice 3, Number of sites 2.5000E-01 A 6.26318E-01 B 3.73682E-01 
 Sublattice 4, Number of sites 2.5000E-01

 A 6.26318E-01

 B 3.73682E-01
 LRO#3 ORD Status ENTERED Driving force 0.0000E+00 Moles 8.0263E-02, Mass 8.0263E-01, Volume fraction 0.0000E+00 Mole fractions: A 5.65144E-01 B 4.34856E-01 Constitution Constitution: Number of sites 2.5000E-01 Sublattice 1. 9.99996E-01 B 4.15407E-06 9.99996E-01 B 4.15407E-06 9.99996E-01 B 4.15407E-06 А Sublattice 2, A 9.99996E-01 Number of sites 2.5000E-01 A 1.30292E-01 Sublattice 3, Num B 8.69708E-01 A B Sublattice 4, Number of sites 2.5000E-01 B 8.69708E-01 A 1.30292E-01 POLY\_3:Hit RETURN to continue ... the command in full is SAVE\_WORKSPACES POLY\_3: POLY\_3: list-ini-eq ... the command in full is LIST\_INITIAL\_EQUILIBRIA

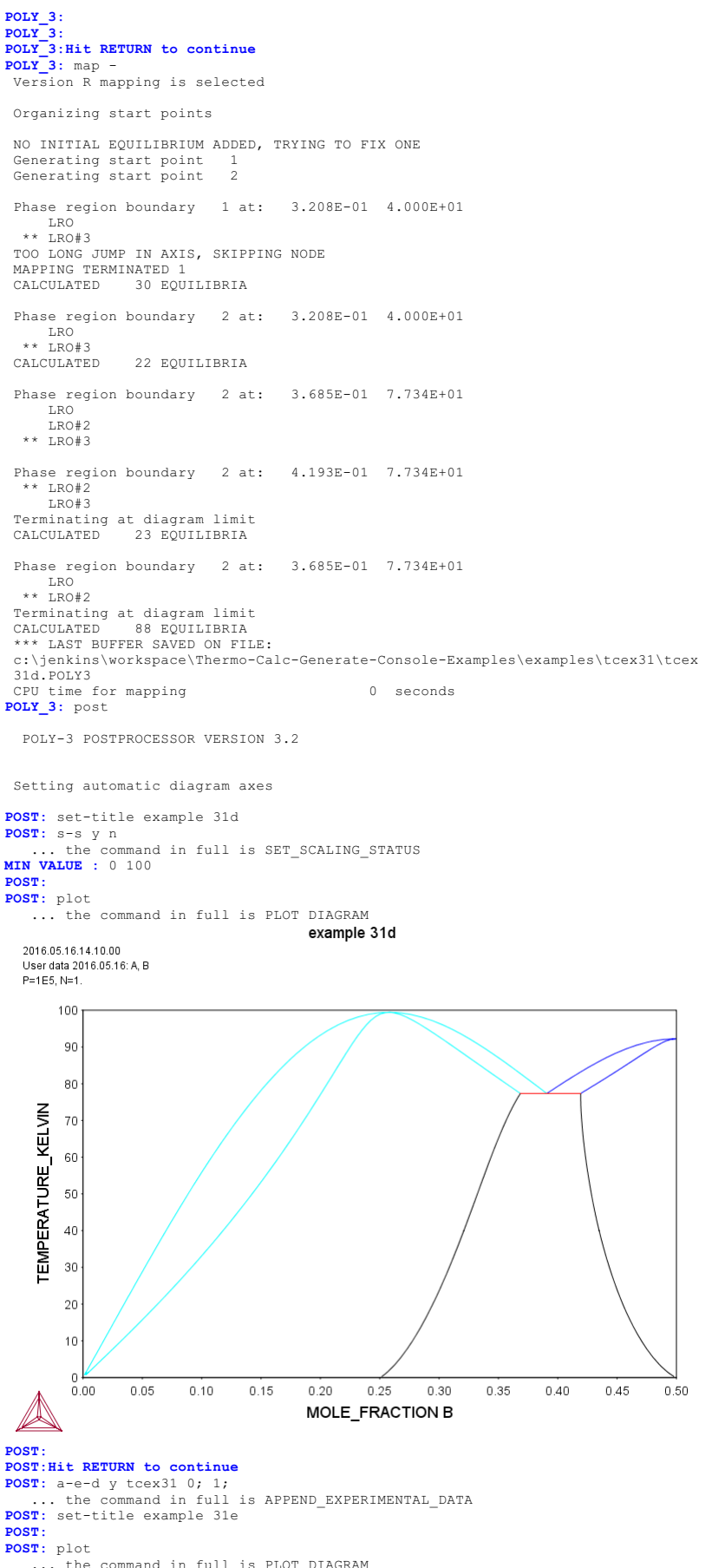

... the command in full is PLOT\_DIAGRAM

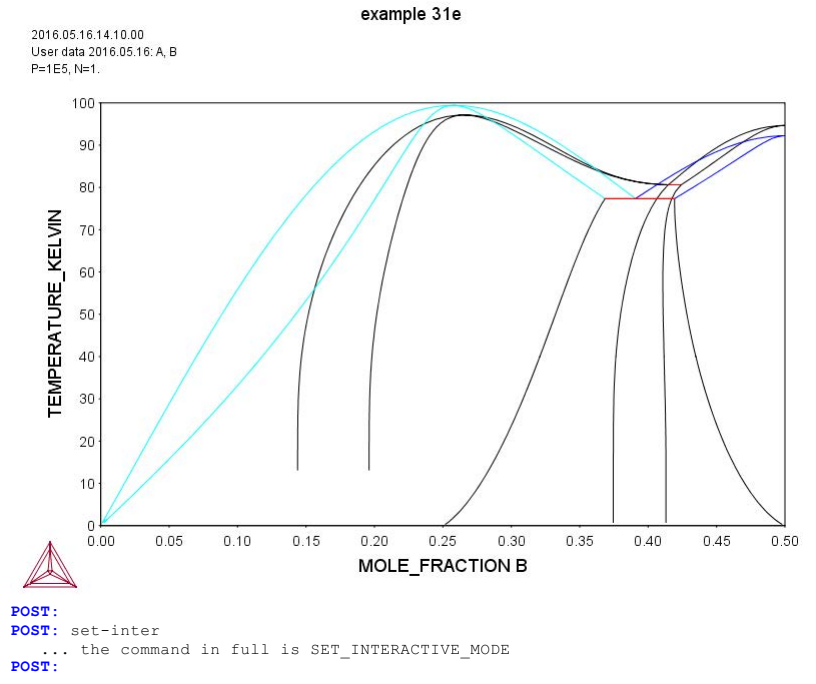

### tcex32

AboutMACRO "c:\jenkins\workspace\Thermo-Calc-Generate-Console-Examples\tcex32\tcex32\tcex32.TCM"SYS: set-echo SYS: 00 SYS: @@ SYS: 00 Calculation of oxide layers on steel SYS: 00 and show how to append databases SYS: @@ SYS: set-log ex32,,, **SYS:** go da ... the command in full is GOTO MODULE THERMODYNAMIC DATABASE module Current database: Steels/Fe-Alloys v8.0 VA DEFINED L12 FCC B2 BCC B2 VACANCY HIGH SIGMA DICTRA\_FCC\_A1 REJECTED TDB\_TCFE8: sw tcfe7 ... the command in full is SWITCH DATABASE Current database: Steels/Fe-Alloys v7.0 VA DEFINED TDD\_TCFE7: d-sys fe cr c v m si ... the command in full is DEFINE\_SYSTEM FE CR B2 VACANCY SI V MN DEFINED TDB\_TCFE7: rej ph /all \_\_\_\_\_ rej ph /all ... the command in full is REJECT GAS:G BCC A2 FCC\_A1 GRAPHITE HCP\_A3 CEMENTITE DIAMOND\_FCC\_A4 M23C6 M7C3 MC\_ETA M5C2 KSI\_CARBIDE M3C2 A1\_KAPPA KAPPA Z PHASE FE4N LP1 FECN\_CHI LAVES\_PHASE\_C14 STGMA CHI\_A12 G\_PHASE M3SI CR3ST FE2ST T 2 M M5SI3 AL4C3 FE8SI2C SIC REJECTED TDB\_TCFE7: rest ph fcc\_al bcc\_a2 hcp\_a3 m23 m7 cementite ... the command in full is RESTORE FCC\_A1 BCC\_A2 HCP\_A3 BCC\_A2 M23C6 M7C3 CEMENTITE RESTORED TDB\_TCFE7: get ... the command in full is GET\_DATA REINITIATING GES5 ..... ELEMENTS ..... SPECIES ..... PHASES ..... ... the command in full is AMEND\_PHASE\_DESCRIPTION ... the command in full is AMEND\_PHASE\_DESCRIPTION ... the command in full is AMEND\_PHASE\_DESCRIPTION PARAMETERS ... FUNCTIONS .... List of references for assessed data 'A. Dinsdale, SGTE Data for Pure Elements, Calphad, 15 (1991), 317-425'
 'J-O. Andersson, Calphad, 11 (1987), 271-276; TRITA 0314; C-CR'
 'P. Franke, estimated parameter within SGTE, 2007; Fe-C, Ni-C, Mo-C, C-Mn'
 'P. Gustafson, Scan. J. Metall., 14 (1985), 259-267; TRITA 0237 (1984); C -FE' 'W. Huang, Metall. Trans. A, 21A (1990), 2115-2123; TRITA-MAC 411 (Rev 1989); C-FE-MN' 'J. Lacaze and B. Sundman, Metall. Mater. Trans. A, 22A (1991), 2211-2223; Fe-Si and Fe-Si-C' 'W. Huang, TRITA-MAC 431 (1990); C-V' 'J-O. Andersson and B. Sundman, Calphad, 11 (1987), 83-92; TRITA 0270 (1986); CR-FE' (1986); CR-FE'
'B.-J. Lee, Metall. Trans. A, 24A (1993), 1919-1933; Cr-Mn, Fe-Cr-Mn'
'B.-J. Lee, KRISS, unpublished research, during 1993-1995'
'B.-J. Lee, TRITA-MAC 474 (1991); Cr-Fe-V'
'W. Huang, Calphad, 13 (1989), 243-252; TRITA-MAC 388 (rev 1989); FE-MN'
'W. Huang, TRITA-MAC 432 (Rev 1989,1990); FE-V'
'J-O. Andersson, Calphad, 7 (1983), 305-315 (parameters revised 1986 due to new decription of V) TRITA 0201 (1982); FE-V'
'J.E. Tibballs, SI Norway (1991) Rep. 890221-5; Mn-Si'
'W. Huang, TRITA-MAC 439 (1990); Mn-V, Fe-Mn-V \*'
'M.H. Rand and N. Saunders, COST 507 Report (1998); Si-V'
'B.-J. Lee, unpublished revision (1991); C-Cr-Fe-Ni'
'J-O. Andersson, Metall. Trans. A, 19A (1988), 627-636 TRITA 0207 (1986); C-CR-FE' C-CR-FE' 'B.-J. Lee, Metall. Trans. A, 24A (1993), 1017-1025; Fe-Cr-Mn-C'
'J. Miettinen and B. Hallstedt, Calphad, 22 (1998), 231-256; Fe-Si and Fe -Si-C' 'W. Huang, TRITA-MAC 432 (1990); C-Fe-V' 'A. Fernandez Guilermet and W. Huang, TRITA-MAC 440 (1990); Mn-V-C \*'
'A. Forsberg and J. Agren, J. Phase Equil., 14 (1993), 354-363; Fe-Mn-Si'
'X.-G. Lu, M. Selleby and B. Sundman, CALPHAD, Vol. 29, 2005, pp. 68-89; Molar volumes' 'X.-G. Lu, Thermo-Calc Software AB, Sweden,2006; Molar volumes'
 'J. Bratberg, Z. Metallkd., Vol 96 (2005), 335-344; Fe-Cr-Mo-C'
 'J. Bratberg, Thermo-Calc Software AB, Sweden, 2009; Carbonitrides and M2364 M23C6 M23C6
 J. Bratberg, Thermo-Calc Software AB, Sweden, 2008; Fe-Cr-V-C'
 'A. Markstrom, Swerea KIMAB, Sweden; Molar volumes'
 'P. Villars and L.D. Calvert (1985). Pearsons handbook of crystallographic data for intermetallic phases. Metals park, Ohio. American Society for Metals; Molar volumes' 'C. Qiu, ISIJ International, 32 (1992), 1117-1127; C-Cr-Fe-Mo' 'Unassessed parameter' 'K. Frisk, Metall. Trans. A, 21A (1990), 2477-2488; TRITA 0409 (1989); CR -FE-N' -FE-N' 'K. Frisk, Calphad, 17 (1993), 335-349; Cr-Mn-N' 'W. Huang, TRITA-MAC 441 (1990); Fe-Mn-V-C' 'P. Gustafson, Metall. Trans. A, 19A (1988), 2547-2554; TRITA-MAC 348, (1987); C-CR-FE-W'

- 'B.-J. Lee, TRITA-MAC 475 (1991); C-Cr-Fe-V'
   'C. Qiu, Metall. Trans. A, 24A (1993), 2393-2409; Cr-Fe-Mn-N'
   'J. Bratberg, Thermo-Calc Software AB, Sweden, 2009; Cementite'

```
'J. Bratberg, Thermo-Calc Software AB, Sweden, 2009; SIGMA and M/C3'
'Thermo-Calc Software (2008): Volume data updated for TCFE6 database (TCFE v6, April, 2008).'
'A. Fernandez Guillermet and G. Grimvall, J. Phys. Chem. Solids, 1992, Vol. 53, pp. 105-125; Molar volumes'

  -ок-
TDB_TCFE7: 00 All oxides from the substance database
TDB TCFE7: app ssub5
            the command in full is APPEND_DATABASE
 Current database: SGTE Substances Database v5.1
 VA DEFINED
APP:
APP: d-sys fe cr v si mn o c
... the command in full is DEFINE_SYSTEM
 FE
                                                  CR
                                                                                                   V
O
 SI
                                                  MN
  Ċ
      DEFINED
APP: get
            the command in full is GET_DATA
  ELEMENTS .....
  SPECIES .....
  PHASES .....
     ... the command in full is AMEND_PHASE_DESCRIPTION
... the command in full is AMEND_PHASE_DESCRIPTION
... the command in full is AMEND_PHASE_DESCRIPTION
... the command in full is AMEND_PHASE_DESCRIPTION
PARAMETERS ...
  FUNCTIONS ....
 List of references for assessed data
     C1<G> T.C.R.A.S. Class: 1
     C1<G> C<G> C101<G> JANAF THERMOCHEMICAL TABLES SGTE **
            C101<G> CO<G>
            CARBON MONOXIDE <GAS>
            STANDARD STATE : CODATA KEY VALUE. /CP FROM JANAF PUB. 9/65
     C102<G> T.C.R.A.S. Class: 2
C102<G> C02<G>
            CARBON DIOXIDE <GAS>
     C1SI1<G> T.C.R.A.S. Class: 5
C1SI1<G> SiC<G>
     SILICON CARBIDE <GAS>
C1S12<G> T.C.R.A.S. Class: 6
C1S12<G> Si2C<G>
     DISILICON CARBIDE <GAS>
C1SI3<G> THERMODATA 02/94 BC
     C1SI3<G> THERMODATA 02/94 BC
C1SI3<G> Si3C<G>
C1SI4<G> THERMODATA 02/94 BC
            C1SI4<G> Si4C<G>
     C2<G> T.C.R.A.S. Class: 2
C2<G>
            CARBON Diatomic Gas.
     C201<G> T.C.R.A.S. Class: 5
C201<G> C20<G>
     C2SI1<G> JANAF THERMOCHEMICAL TABLES SGTE **
C2SI1<G> SiC2<G>
     PUBLISHED BY JANAF AT 3/67
C2SI2<G> THERMODATA 02/94 BC
            C2ST2<G> Si2C2<G>
     C2SI3<G> THERMODATA 03/94 BC
C2SI3<G> Si3C2<G>
     C3<G> T.C.R.A.S. Class: 6
C3<G>
            CARBON <TRIATOMIC GAS>
     C302<G> T.C.R.A.S. Class: 6
C302<G>
     C4<G> T.C.R.A.S. Class: 7
C4<G>
C5<G> T.C.R.A.S. Class: 7
     C5<G>
C5FE105<G> JANAF 1982 SGTE
            C5FE105<G> Fe(CO)5<G>
IRON PENTACARBONYL <GAS>
            ASSESSMENT DATED 3/78
     C60<G> MHR-95
C60<G>
           C60<G>
Data processed from [94Kor/Sid] M.V. Korobov, L.N. sidorov,
J. Chem. Thermo, 26, 61-73 (1994). Recalculated from the rotational
data in [91McK] and vibration frequencies in [94Kor/Sid]. Note that
a frequency with degeneracy 5 is missing from list in [94Kor/Sid];
taken to be 419 cm-1, which gives very good, though not exact,
agreement with values quoted in [94Kor/Sid]. Note discrepancy
between calculated DrS(298) = -8943.5 J mol K-1 for the reaction
60C<g9-C60Cg9and that given by [94Kor/Sid] in their Table 5,
-8950 J mol K-1. Enthalpy of formation: DfH = 2588 kJ/mol from
DsubH(298.15K) = 166 +/- 11 kJ mol-1 [94Kor/Sid]. Vapour pressure
values reproduced very well.
[91McK] J.T. McKinnon, J. Phys. Chem. 95 8941(1993).
1<65 THERMODATA
     CR1<G> THERMODATA
CR1<G> Cr<G>
     New Assessment (H form and S only)
CR101<G> T.C.R.A.S. Class: 5
CR101<G> Cr0<G>
     CR102<G> T.C.R.A.S. Class: 6
CR102<G> Cr02<G>
CHROMIUM DIOXIDE <GAS>
     CRIO3<G> T.C.R.A.S. Class: 6
CRIO3<G> CrO3<G>
CHROMIUM TRIOXIDE <GAS>
     CR2<G> THERMODATA
CR2<G> Cr2<G>
     CR2<G> Cr2<G>
New assessment (H_form and S only)
CR201<G> T.C.R.A.S. Class: 6
CR201<G> Cr20<G>
CR202<G> T.C.R.A.S. Class: 6
            CR202<G> Cr202<G>
     CR203<G> T.C.R.A.S. Class: 7
CR203<G> Cr203<G>
CHROMIUM<3> OXIDE <GAS>
      FE1<G> THERMODATA
            FE1<G> Fe<G>
```

'J. Bratberg, Thermo-Calc Software AB, Sweden, 2009; SIGMA and M7C3'

```
Data provided by T.C.R.A.S. October 1996
Modified by T.C.R.A.S. October 199
Modified by Thermodata - new assessment
FE101<G> TCRAS 5-F FE0 IRON OXIDE 23/11/06
FE101<G> Fe0<G>
FE102<G> T.C.R.A.S Class: 6
FE102<G> T.C.R.A.S Class: 6
       FE102<G> Fe02<G>
       Data provided by TCRAS. October 1996. Error in version 1997.
S298 corrected to 1bar
       20080222 AAZ TCRAS2006 : dH, S
FE2<G> THERMODATA
FE2<G> Fe2<G>
FE2<G> FE2<G> Fe2<G>
Data provided by T.C.R.A.S. October 1996
Modified by Thermodata - new assessment.
Typing error corrected 12/06
MN1<G> HERMODATA 01/93
MN1<G> Mn<G>
       MANGANESE <GAS>
28/01/93
MN101<G> T.C.R.A.S. Class: 2
MN101<G> MnO<G>
MANGANESE<2> OXIDE <GAS>
MN102<G> T.C.R.A.S. Class: 7
MN102<G> Mn02<G>
MANGANESE<4> OXIDE <GAS>
O1<G> TCRAS 02/06/80
01<G> 0<G> 0<G> 010V4<G> T.C.R.A.S. Class: 7
010V4<G> V4010<G>
OISII<G> T.C.R.A.S. Class: 1
OISII<G> SIO<G>
SILICON <MONOXIDE GAS>
OlVI<G> T.C.R.A.S. Class: 5
OlVI<G> VO<G>
VANADIUM MONOXIDE <GAS>
O2<G> TCRAS 21/06/90
       02<G>
OXYGEN Gaseous Standard State.
O2SII<G> T.C.R.A.S. Class: 5
O2SII<G> SiO2<G>
SILICON DIOXIDE <GAS>
O2SI2<G> CHATILLON(1995)
       02SI2<G> Si2O2<G>
       Hf from mass spectrometry Zmbov K.F., Ames L.L., Margrave J.L., High
Temp. Sci. 5 (1973)235 and Rocabois Ph., Chatillon C., Bernard. C.
Rev. Int. Hautes Temper. Refract. Fr. 28 (1992-93) 37-48 and Cp, S(T)
       an
Fef from Al202<G> according to Al202 by Dimensional Model (Frurip and Bl
02VI<G> T.C.R.A.S. Class: 5
02VI<G> V02<G>
VANADIUM DIOXIDE <GAS>
03<G> TCRAS 02/06/80
       03<G>
       OZONE Gaseous Standard State.
SI1<G> T.C.R.A.S. Class: 1
SI1<G> Si<G>
       STLICON (GAS)
 SI2<G> T.C.R.A.S. Class: 5
       SI2<G> Si2<G>
SILICON CDIATOMIC GAS>
SI3<G> T.C.R.A.S. Class: 6
SI3<G> Si3<G>
       SILICON <TRIATOMIC GAS>
V1<G> T.C.R.A.S. Class: 1
V1<G> V<G>
VANADIUM <GAS>
02SI1<BETA-OUARTZ> N.P.L
O2SI1<BETA_QUARTZ> N.P.L.
O2SI1_BETA_QUARTZ SiO2_BETA_QUARTZ
Data from an assessment by T I Barry, reported in paper on CaO-SiO2
system by J R Taylor and A T Dinsdale, CALPHAD, 1990, 19(1), 71-88
CO.88V1 THERMODATA 01/93
      C0.88V1 VC0.88
28/01/93
C1FE103 N.P.L. SGTE *
       C1FE103 FeCO3 Siderite
IRON<2> CARBONATE
DECOMPOSES BEFORE FUSION.
C1FE3 N.P.L. SGTE **
C1FE3 Fe3C Cementite
CEMENTITE
C1MN103 KUBASCHEWSKI EVANS ALCOCK 1967 SGTE **
       C1MN1O3 MnCO3
MANGANESE<2> CARBONATE
C1MN3 M. ANCEY, Y. DENIEL SGTE
C1MN3 Mn3C
TRIMANGANESE MONOCARBIDE
C1SI1<C1SI1_ALPHA> JANAF THERMOCHEMICAL TABLES SGTE **
C1SI1_ALPHA SiC_ALPHA
CISII_LEPHA SIC_ALPHA
N CARBIDE <ALPHA>
ALPHA-SIC . HEX.FORM . PUBL. BY JANAF AT 3/67 .LESS STABLE THAN
SIC_BETA UP TO 2200K. Decomposes to complex vapour at about 3259K.
CISII<CISII_BETA JANAF THERMOCHEMICAL TABLES SGTE
CISII_BETA SIC_BETA
N CARBIDE <BETA>
       CUBIC FORM OF TYPE ZNS. STABLE WITH RESPECT TO SIC-ALPHA UP TO 2200K.
PUBL. BY JANAF 03/67
C1V2 THERMODATA 01/93
C1V2 V2C
       DIVANADIUM MONOCARBIDE
28/01/93 Tm=2438 K.
C2CR3 JANAF THERMOCHEMICAL TABLES SGTE
       C2CR3 Cr3C2
3-CHROMIUM 2-CARBIDE
3-CHROMIUM 2-CARBIDE
(1975 SUPPL.) PUBLISHED BY JANAF AT 12/73
Melts incongruently at 2168K.
C2MN5 T.C.R.A.S. Class: 7
C2MN5 Mn5C2
C3CR7 JANAF THERMOCHEMICAL TABLES SGTE **
C3CR7 Cr7C3
7-CHROMIUM 3-CARBIDE
PUBLICARD BY JANAF AT 12/73 PEVICED VALUE
/-CHNUMIUM S-CARBIDE
PUBLISHED BY JANAF AT 12/73 .REVISED VALUE FOR DELTA H 298
BY B.UHRENIUS 1980 Melts incongruently at 2053K.
C3MN7 S.G.T.E. SGTE **
C3MN7 Mn7C3
       HEPTAMANGANESE TRICARBIDE
REASSESMENT BY B.URHENIUS
C5FE105<L> I. BARIN 3rd. Edition
```

C5FE105 Liquid Fe(CO)5 Liquid IRON PENTACARBONYL (Liquid). Same as in previous versions. Rounding of H298. C60 MHR-95 C60 Data processed from [94Kor/Sid] M.V. Korobov, L.N. sidorov, J. Chem. The Fitted to the data in [94Kor/Sid], who took the phase transition at 257K Link [94Kor/Sid] do not give an explicit value for S(298.15K). S(298.15K) = 422.6 J mol K-1 was calculated from S(300) =425.8 and Cp calculated from DrS(298) for 60C<graphite>=C60 given by [94Kor/Sid] calculated from DrS(298) for 60C<graphite>=C60 given by [94Kor/Sid] in their Table 5, which gives S(298.15K) = 425.4 J mol K-1. Enthalpy of formation : DfH = +2422 +/- 14 kJ/mol from [92Ste/Chi], the value preferred, if obliquely, by [94Kor/Sid]. [92Ste/Chi]W.V. Steele, R.D. Chirico, N.K. Smith, W.e. Billups, P.R. Elmore, A.E. Wheeler, J. Phys. Chem. 96 4731 (1993). C6CR106 I. BARIN 3rd. Edition C6CR106 Cr(CO)6 CUPONIUM HEYGCARPONYI CHROMIUM HEXACARBONYL SUBLIMATION AT 424K. C6CR23 JANAF THERMOCHEMICAL TABLES SGTE C6CR23 Cr23C6 23-CHROMIUM 6-CARBIDE ((1975 SUPPL.)) PUBLISHED BY JANAF AT 12/73 Melts incongruently at 1793K. C6MN23 T.C.R.A.S. Class: 7 C6MN23 Mn23C6 CR102 S.G.T.E. SGTE \*\* CR102 Cr02 CHROMIUM DIOXIDE O.KUBASCHEWSKI'S REASSESSMENT 1979 CR103 S.G.T.E. SGTE \*\* CR103 Cr03 CHROMIUM TRIOXIDE O.KUBASCHEWSKI'S REASSESSMENT 1979 CR1SI1 T.C.R.A.S. Class: 6 CR1SI1 CrSi CHROMIUM SILICON CR1SI2 T.C.R.A.S. Class: 7 CR1SI2 CrSi2 CHROMIUM 2-SILICON CR2FE104 KUBASCHEWSKI EVANS ALCOCK 1967 SGTE CR2FE104 FeCr204 FeO-Cr203 DELTAH 298 CALCULATED FROM OXIDES =-13100CAL/MOL(#1000) 203 T.C.R.A.S. Class: 7 CR203 Cr203 CR203 CHRUMIUM<3> OXIDE cp refitted by AP because of low T FC at 306K CR3SI1 T.C.R.A.S. Class: 7 CR3SI1 Cr3Si 3-CUDANTIM C CTTTT CHROMIUM<3> OXIDE 3-CHROMIUM 2-SILICON CR5012 S.G.T.E. SGTE \*\* CR5012 Cr5012 5-CHROMIUM 12-OXIDE CR5012: 5-CERONIUM 12-OXIDE \*\*DECOMPOSITION (643 -->705 K) O.KUBASCHEWSKI'S REASSESSMENT 1979. CR5SI3 T.C.R.A.S. Class: 7 CR5SI3 Cr5Si3 5-CHROMIUM 3-SILICON CR8021 S.G.T.E. SGTE \*\* CR8021 Cr8021 8-CHROMIUM 21-OXIDE O.KUBASCHEWSKI'S REASSESSMENT 1971 CR8021 8-CHROMIUM 21-OXIDE,DECOMPOSITION (600 --> 640K.) 02SI1<CRISTOBALITE> N.P.L. 02SI1\_CRISTOBALITE Si02\_CRISTOBALITE Data from an assessment by T I Barry, reported in paper on Ca0-Si02 syst by J R Taylor and A T Dinsdale, CALPHAD, 1990, 19(1), 71-88 l S.G.T.E. \*\* CR1 CR1 Cr Data from SGTE Unary DB C1<DIAMOND> S.G.T.E. \*\* C DIAMOND <DIAMOND> Data from SGTE Unary DB, data added by atd 7/9/95, H298-H0 taken from 1994 database (ex THERMODATA 01/93) FE204SI1<FAYALITE> S.G.T.E. FE204S11<FRAMILES S.G.I.E. FE204S11 Fe2504 FAYALITE 2Fe0-SiO2 IRON ORTHOSILICATE <FAYALITE> Data assessed by M. Selleby. 20/5/94 FE101 T.C.R.A.S Class: 5 FE101 Fe0 Fe0\_Wustite IRON OXIDE. Data provided by T.C.R.A.S. in 2000 FE103S11 THERMODATA 01/93 FE103SI1 FeSi03 Fe0-Si02 28/01/93 FE104V2 THERMODATA 01/93 FE104V2 FeV204 Fe0-V203 28/01/93 FE106V2 THERMODATA 01/93 FE106V2 FeV206 Fe0-V205 IRON VANADATE 28/01/93 Td = 1023 K FE1SI1 THERMODATA 01/93 FEISI1 FeSi IRON SILICIDE 28/01/93 FE1SI2.33 THERMODATA 01/93 FE1SI2.33 FeSi2.33 LEBOITE <ALPHA> 28/01/93 LEBOITE (ALPHA). FE1SI2 THERMODATA 01/93 FE1SI2 FeSi2 LEBOITE <BETA> 28/01/93 LEBOITE (BETA). Td = 1243K FE2MN104 O. KUBASCHEWSKI DCS REPORT 7 . SGTE FE2MN104 MnFe2O4 MnO-Fe2O3 MANGANESE DIIRON TETRAOXIDE BARIN KNACKE ED 73 REF \*,5,1 (KUBASCHEWSKI) . FE203<FE203 GAMMA> T.C.R.A.S Class: 5 FE203 GAMMA FE203 Gamma Data provided by T.C.R.A.S. in 2000

FE1 S.G.T.E. \*\* FE1 Fe Data from SGTE Unary DB C1<GRAPHITE> S.G.T.E. C\_GRAPHITE Data from SGTE Unary DB, pressure dependent data added by atd 7/9/95 Data from SGTE Unary DB, pressure dependent data added by atd FE203<HEMATITE> T.C.R.A.S Class: 7 FE203 Fe203 Hematite Data provided by T.C.R.A.S. in 2000 with previous description of the magnetic transition fitted by IA. In version 2000 only U2000 here here returned H298 has been changed. FE304<MAGNETITE> JANAF 4th Ed. FE304 Fe304 MAGNETITE Data refitted by IA to reproduce the magnetic transition. MN11SI19 N.P.L. FEB. 1994 MN11SI19 Mn11Si19 MN101 I. BARIN 3rd. Edition MN101 Mn0 MANGANESE OXIDE.Data taken from BARIN 3rd. Ed. (1995) MN102 I. BARIN 3rd. Edition MN102 Mn02 MANGANESE<4> OXIDE. Data taken from BARIN 3rd. Ed. (1995). S(298) FROM N.P.L. MNISII MnSi MISI MNISII MNSI MANGANESE SILICON S(298.15) CALCULATED FROM CHART'S PUBLISHED VALUE FOR DELTA S(298.15) FORMATION AND HULTGREN'S DATA OF S(298.15) FOR SI AND CR (REF.4) MN2O3 KUBASCHEWSKI EVANS ALCOCK 1967 SGTE \*\* MN203 Mn203 MANGANESE<3> OXIDE DATA CORRESPONDS TO MNO1.5-1.6. DECOMPOSITION BEFORE MELTING. MN207L> T.C.R.A.S. Class: 7 MN207 Mn207 MN304 KUBASCHEWSKI DCS REPORT 7 . SGTE MN304 Mn304 Mn0-Mn203 MANGANESE<2,3> OXIDE MNO(1.33-1.41) . MN3SI1 N.P.L. FEB. 1994 MN3SI1 Mn3Si 3-MANGANESE SILICON MN4SI7 T.G. CHART NPL REPORT.CHEM.18 AUG 1997 SGTE MN4SI7 Mn4Si7 MN4S1/ MN4S1/ S(298.15) CALCULATED FROM CHART'S PUBLISHED VALUE FOR DELTA S(298.15) FORMATION AND HULTGREN'S DATA OF S(298.15) FOR SI AND CR (REF.4) MN5SI3 T.G. CHART NPL REPORT.CHEM.18 AUG 1997 SGTE MN5SI3 Mn5Si3 5-MANGANESE 3-SILICON S (298.15) CALCULATED FROM CHART'S PUBLISHED VALUE FOR DELTA S(298.15) FORMATION AND HULTGREN'S DATA OF S(298.15) FOR SI AND CR (REF.4) MN1 S.G.T.E. \*\* MN1 Mn Data from SGTE Unarv DB OlV1 T.C.R.A.S. Class: 6 OlV1 VO VANADTUM MONOXIDE V2 T.C.R.A.S. Class: 6 03V2 V203 03V2 VANADIUM TRIOXIDE 04V2 T.C.R.A.S. Class: 7 04V2 V204<G> (V02)2<G> 05V2 T.C.R.A.S. Class: 7 05V2 V205 VANADIUM PENTOXIDE O2SI1<QUARTZ> N.P.L. 02SI1\_QUARTZ\_Si02\_Quartz\_Si02\_Alpha\_Quartz Data from an assessment by T I Barry, reported in paper on CaO-Si02 svst syst by J R Taylor and A T Dinsdale, CALPHAD, 1990, 19(1), 71-88 MN103SII<RHODONITE> I. BARIN 3rd. Edition MN103SI1 MnSi03 RHODONITE MnO-Si02 MANGANESE METASILICATE <RHODONITE>.Data taken from BARIN 3rd. Ed. (1995) SIIV3 THERMODATA 10/85 BC SI1V3 SiV3 SI2V1 T.G. CHART NPL REPORT.CHEM.18 AUGUST 197 SGT SI2V1 VSi2 VANADIUM 2-SILICON S(298.15) CALCULATED FROM CHART'S PUBLISHED VALUE FOR DELTA S(298.15) FORMATION AND HULTGREN'S DATA OF S(298.15) FOR SI AND CR (REF.4) SI3V5 THERMODATA 10/85 SI3V5 V5Si3 02SI1<SI02\_LIQUID> N.P.L. 02SI1\_LIQUID SI02\_Liquid Data from an assessment by T I Barry, reported in paper on CaO-Si02 syst by J R Taylor and A T Dinsdale, CALPHAD, 1990, 19(1), 71-88 SI1 JANAF THERMOCHEMICAL TABLES SGTE \*\* SI1 Si SILICON PUBLISHED BY JANAF AT 12/66 . MPT FROM NBS BULL. (IPTS-68) --U.D. 31/10/85 MN204SII<TEPHROITE> I. BARIN 3rd. Edition MN204511 Mn2SiO4 TEPHROITE 2MO-SiO2 MANGANESE ORTHOSILICATE <TEPHROITE>. H298, S298 and Tmax modified MANGANESE UNINGELETATE STREMETERS, METERS, MET by J R Taylor and A T Dinsdale, CALPHAD, 1990, 19(1), 71-88 V1 S.G.T.E. V1 V VANADTIM Data from SGTE Unary DB bata flow SSHE Diary DB FE0.94701<WUSTITE> T.C.R.A.S Class: 5 FE0.94701 Fe0.9470 WUSTITE WUSTITE. Data provided by T.C.R.A.S. in 2000 20080222 AAZ TCRAS2006 : dH, S -OK-APP: go p-3 ... the command in full is GOTO\_MODULE POLY version 3.32 POLY 3: POLY\_3: s-c b(cr)=16 b(v)=.1 b(c)=1 b(mn)=.3 b(si)=.3 t=1073 p=1e5 b=100
... the command in full is SET CONDITION

POLY 3: 1-c POLY\_3: POLY\_3: @@set-start-value y(fcc\_a1#2,si)=1e-2
POLY\_3: @@set-start-value y(fcc\_a1#1,si)=1e-12 POILY\_3: set-start-const foc#1 ... the command in full is SET\_START\_CONSTITUTION Y(FCC\_A1,CR) /1/: 1e-6 Y(FCC\_A1,KR) /1/: 0.999 Y(FCC\_A1,KR) /1/: 4e-6 Y(FCC\_A1,SI) /1/: 1e-9 Y(FCC\_A1,V) /1/: 5e-7 Y(FCC\_A1,C#2) /1/: 4e-2 Y(FCC\_A1,VA#2) /1/: 0.96 FOLY\_3: set-start-const fcc#2 ... the command in full is SET\_START\_CONSTITUTION Y(FCC\_A1#2,CR) /1/: 2e-2 Y(FCC\_A1#2,FE) /1/: 0.4 Y(FCC\_A1#2,SI) /1/: 7e-4 Y(FCC\_A1#2,SI) /1/: 4e-4 Y(FCC\_A1#2,SI) /1/: 0.6 Y(FCC\_A1#2,C#2) /1/: 0.8 Y(FCC\_A1#2,C#2) /1/: 0.8 POLY\_3: set-start-const fcc#2 Y(FCC\_A1#2,VA#2) /1/: 0.2 POLY\_3:Hit RETURN to continue POLY\_3: @@ We have atomic oxygen as component, later we will use POLY\_3: 00 the partial pressure of o2 as output. The state variable LNACR is POLY\_3: 00 the chemical potential divided by RT, usual values are between -40 and 0 **POLY\_3:** s-c lnacr(o) =-27 ... the command in full is SET\_CONDITION POLY\_3: s-r-s o gas \* 1e5 ... the command in full is SET\_REFERENCE\_STATE POLY\_3: c-e POLY 3: c-e ... the command in full is COMPUTE\_EQUILIBRIUM Normal POLY minimization, not global Testing POLY result by global minimization procedure Calculated 9034 grid points in 0 135 ITS, CPU TIME USED 0 SECONDS POLY 3: 1-e ... the command in full is LIST\_EQUILIBRIUM OUTPUT TO SCREEN OR FILE /SCREEN/: Options /VWCS/: VWCS Output from POLY-3, equilibrium = 1, label A0 , database: SSUB5 Conditions: B(CR)=16, B(V)=0.1, B(C)=1, B(MN)=0.3, B(SI)=0.3, T=1073, P=1E5, B=100, LNACR(O)=-27 DEGREES OF FREEDOM 0 Temperature 1073.00 K ( 799.85 C), Pressure 1.000000E+05 Number of moles of components 2.23269E+00, Mass in grams 1.00000E+02 Total Gibbs energy -2.78602E+05, Enthalpy -1.28388E+05, Volume 9.84603E-06 
 Moles
 W-Fraction
 Activity
 Potential
 Ref.stat

 8.3257E-02
 1.0000E-02
 1.9687E-01
 -1.4499E+04
 SER

 3.0772E-01
 1.6000E-01
 5.3299E-06
 -1.0833E+05
 SER

 1.3332E+00
 7.4455E-01
 4.8257E-03
 -4.7585E+04
 SER
 Component ĈR FE 
 1.3522F00
 3.0000E-03
 1.0592E-07
 -1.352E+05
 SEK

 5.4607E-03
 3.0000E-03
 1.0592E-07
 -1.432E+05
 SEK

 1.0681E-02
 3.0000E-03
 7.4765E-14
 -2.6965E+05
 SEK

 1.9631E-03
 1.0000E-03
 2.9371E-08
 -1.5473E+05
 SEK
 MN 0 ST 7 
 FCC\_A1
 Status ENTERED
 Driving force
 0.000

 Moles 1.3878E+00, Mass 7.5134E+01, Volume fraction 1.0000E+00
 Mass

 FE 9.90936E-01
 CR 3.05125E-04
 V
 6.34556E-05
 0.00000E+00

 C 8.62498E-03
 MN 7.05949E-05
 SI
 1.76803E-07
 Driving force 0.0000E+00 Mass fractions: 
 CR203\_S
 Status ENTERED
 Driving force
 0.0000E+00

 Moles 7.6819E-01, Mass 2.3351E+01, Volume fraction 0.0000E+00
 Mass fract

 CR 6.84207E-01
 C
 0.0000E+00
 MN
 0.0000E+00
 V
 0.00000E+00

 0 3.15793E-01
 SI
 0.0000E+00
 FE
 0.0000E+00
 F
 Mass fractions: 
 TEPHROITE
 Status ENTERED
 Driving force
 0.0000E+00

 Moles 1.8775E-02, Mass 5.4167E-01, Volume fraction 0.0000E+00
 Mass fract

 MN 5.44054E-01 SI 1.39069E-01 V
 0.00000E+00 CR 0.00000E+00

 O 3.16878E-01 C
 0.00000E+00 FE 0.00000E+00
 Mass fractions: 
 BETA\_QUARTZ
 Status ENTERED
 Driving force
 0.0000E+00

 Moles 2.3997E-02, Mass 4.8061E-01, Volume fraction 0.0000E+00
 Mass fract

 0 5.32554E-01
 C
 0.00000E+00
 MN
 0.00000E+00
 CR
 0.00000E+00

 SI 4.67446E-01
 V
 0.00000E+00
 FE
 0.0000E+00
 F
 Mass fractions: 
 GRAPHITE
 Status ENTERED
 Driving force
 0.0000E+00

 Moles 2.9304E-02, Mass 3.5197E-01, Volume fraction
 0.0000E+00
 Mass fract

 C
 1.00000E+00
 SI
 0.00000E+00
 MN
 0.00000E+00
 CR
 0.00000E+00

 V
 0.00000E+00
 O
 0.00000E+00
 FE
 0.00000E+00
 Mass fractions: 
 O3V2\_S
 Status ENTERED
 Driving force
 0.0000E+00

 Moles 4.6737E-03, Mass 1.4010E-01, Volume fraction 0.0000E+00
 Mass fractions:

 V
 6.79762E-01
 C
 0.00000E+00
 Mass fractions:

 V
 6.79762E-01
 C
 0.00000E+00
 MN
 0.00000E+00
 CR
 0.00000E+00

 O
 3.20238E-01
 SI
 0.00000E+00
 FE
 0.00000E+00

 POLY 3:
 b lacer(a)
 SI
 C
 C
 C
 C
 POLY 3: sh lnacr(o) ... the command in full is SHOW\_VALUE LNACR(0)=-27 POLY\_3: 00 List also the activity of 02 POLY 3: show lnacr(o2,gas) ... the command in full is SHOW\_VALUE LNACR(02,GAS)=-54 POLY\_3: @@ Vary the normalized chemical potential of oxygen between -20 and -40 POLY\_3: s-a-v 1 lnacr(o) FOLL\_S: S-a-V 1 INACr(0) ... the command in full is SET\_AXIS\_VARIABLE Min value /0/: -40 Max value /1/: -20 Increment /.5/: 0.25 POLY\_3: save tcex32 y ... the command in full is SAVE\_WORKSPACES POLY\_3: step POLT\_3: step ... the command in full is STEP\_WITH\_OPTIONS Option? /NORMAL/: NORMAL No initial equilibrium, using default Step will start from axis value -27.0000 or ...OK

Phase Region from -27.0000 for: BETA\_QUARTZ CR203\_S FCC\_A1 GRAPHITE 03V2 S TEPHROITE Global check of adding phase at -2.66392E+01 Calculated 4 equilibria Phase Region from -26.6392 for: BETA\_QUARTZ CR2FE104\_S CR203\_S FCC\_A1 GRAPHITE O3V2\_S TEPHROITE Calculated 2 equilibria Phase Region from -26.6392 for: BETA\_QUARTZ CR2FE104\_S FCC\_A1 GRAPHITE O3V2\_S TEPHROITE Global check of adding phase at -2.48680E+01 Calculated 10 equilibria Phase Region from -24.8680 BETA\_QUARTZ CR2FE104\_S FCC\_A1 FE104V2\_S for: GRAPHITE 03V2\_S TEPHROITE Calculated 2 equilibria Phase Region from -24.8680 for: BETA\_QUARTZ CR2FE104\_S FCC\_A1 FE104V2\_S GRAPHITE TEPHROITE Global check of adding phase at -2.32956E+01 Calculated 9 equilibria Phase Region from -23.2956 for: GAS BETA OUARTZ CR2FE104\_S FCC\_A1 FE104V2\_S GRAPHITE TEPHROITE Calculated 2 equilibria Phase Region from -23.2956 for: GAS GAS BETA\_QUARTZ CR2FE104\_S FCC\_A1 FE104V2\_S TEPHROITE Global check of adding phase at -2.30914E+01 Calculated 4 equilibria Phase Region from -23.0914 for: GAS GAS BETA\_QUARTZ CR2FE104\_S FAYALITE FCC\_A1 FE104V2\_S TEPHROITE Calculated 2 equilibria Phase Region from -23.0914 for: GAS CR2FE104\_S FAYALITE FCC\_A1 FE104V2\_S TEPHROITE Global check of adding phase at -2.28036E+01 Calculated 4 equilibria Phase Region from -22.8036 for: GAS CR2FE104\_S FAYALITE FCC\_A1 FE101\_S FE104V2\_S TEPHROITE Calculated 2 equilibria Phase Region from -22.8036 for: GAS CR2FE104\_S FAYALITE FE101\_S FE104V2\_S S TEPHROITE Global test at -2.10000E+01 .... OK Terminating at -20.0000 Calculated 15 equilibria Phase Region from -27.0000 for: BETA\_QUARTZ CR203\_S FCC\_A1

GRAPHITE O3V2\_S TEPHROITE Global check of adding phase at -2.78680E+01 Calculated 6 equilibria Phase Region from -27.8680 for: BETA\_QUARTZ CR203\_S FCC\_A1 FCC\_A1#2 GRAPHITE 03V2\_S TEPHROITE Calculated 2 equilibria Phase Region from -27.8680 for: BETA\_QUARTZ CR203\_S FCC\_A1 FCC\_A1#2 GRAPHITE TEPHROITE Global check of adding phase at -2.82727E+01 Calculated 5 equilibria Phase Region from -28.2727 for: BETA\_QUARTZ CEMENTITE CR203\_S FCC\_A1 FCC\_A1#2 GRAFHITE TERMEDITE TEPHROITE 2 equilibria Calculated Phase Region from -28.2727 for: BETA\_QUARTZ CEMENTITE CR203\_S FCC\_A1 FCC\_A1#2 TEPHROITE Clobal chock of adding these the 2.2000 Global check of adding phase at -2.95967E+01 Calculated 8 equilibria Phase Region from -29.5967 BETA\_QUARTZ CEMENTITE CR203\_S FCC\_AI FCC\_AI#2 M7C3 TEDUDOINE for: TEPHROITE 2 equilibria Calculated Phase Region from -29.5967 for: BETA\_QUARTZ CEMENTITE CR2O3\_S FCC\_A1 M7C3 TEPHROITE Global check of removing phase at -2.96631E+01 Calculated 3 equilibria Phase Region from -29.6631 for: BETA\_QUARTZ CR203\_S FCC\_A1 M7C3 TEPHROITE Global check of adding phase at -3.04150E+01 Calculated 6 equilibria Phase Region from -30.4150 for: BCC\_A2 BETA\_QUARTZ CR203\_S FCC\_A1 M7C3 TEPHROITE Global check of removing phase at -3.04211E+01 Calculated 3 equilibria Phase Region from -30.4211 for: BCC\_A2 BETA\_QUARTZ CR203\_S M7C3 TEPHROITE Global check of removing phase at -3.10968E+01 Calculated 6 equilibria Phase Region from -31.0968 for: BCC\_A2 BETA\_QUARTZ M7C3 TEPHROITE Global check of removing phase at -3.12857E+01 Calculated 4 equilibria Phase Region from -31.2857 for: BCC\_A2 M7C3 TEPHROITE Global check of removing phase at -3.14255E+01 Calculated 3 equilibria Phase Region from -31.4255 for: BCC\_A2 M7C3 Global test at -3.32500E+01 .... OK Global test at -3.57500E+01 .... OK Global test at -3.82500E+01 .... OK Terminating at -40.0000

Calculated 38 eguilibria \*\*\* Buffer saved on file: c:\jenkins\workspace\Thermo-Calc-Generate-Console-Examples\tcex32\tcex 32.POLY3 POLY\_3: POLY\_3: po ... the command in full is POST POLY-3 POSTPROCESSOR VERSION 3.2

### POST -

POST: s-d-a x acr(o2,gas) ... the command in full is SET\_DIAGRAM\_AXIS POST: s-d-a y bpw(\*) ... the command in full is SET\_DIAGRAM\_AXIS COLUMN NUMBER /\*/: \* POST: s-a-ty
... the command in full is SET\_AXIS\_TYPE
AXIS (X, Y OR Z) : x
AXIS TYPE /LINEAR/: log

POST: set-title example 32a
POST: plot ... the command in full is PLOT DIAGRAM

### 2016.05.16.14.12.13

SSUB5 C CR FE MN O SLV B(CR)=16., B(V)=0.1, B(C)=1., B(MN)=0.3, B(SI)=0.3, T=1073, P=1E5, B=100.

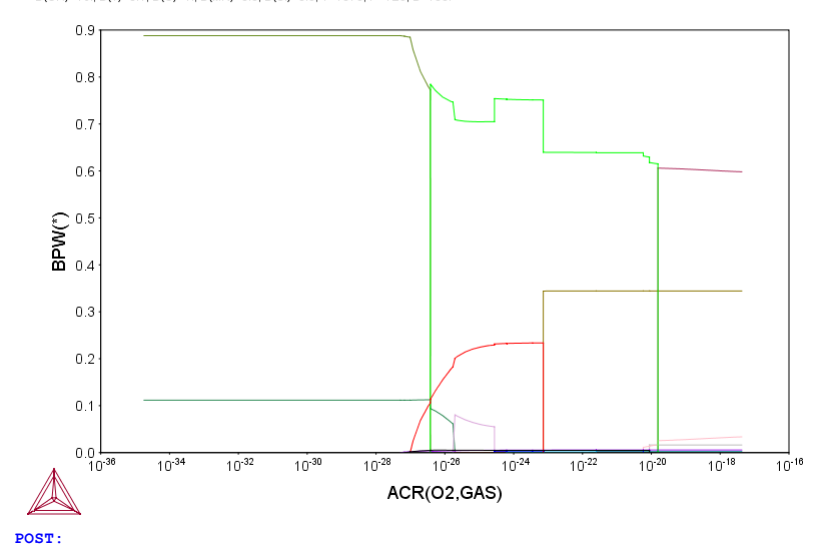

example 32a

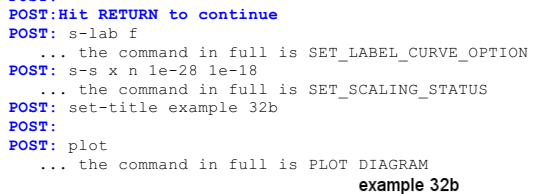

### 2016.05.16.14.12.14

BSUB5: C, CR, FE, MN, O, SI, V B(CR)=16., B(V)=0.1, B(C)=1., B(MN)=0.3, B(SI)=0.3, T=1073, P=1E5, B=100.

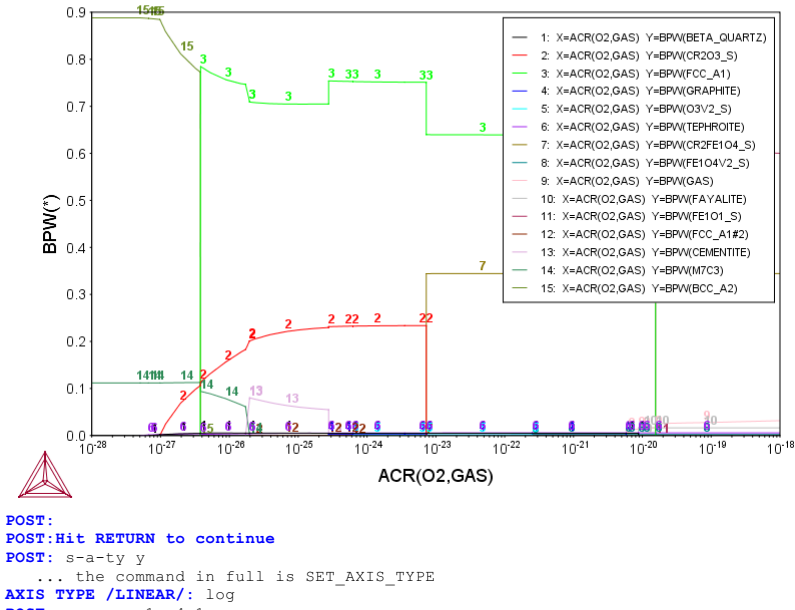

POST: s-s y n le-4 1 ... the command in full is SET SCALING STATUS POST: set-title example 32c

### POST:

**POST:** plot

... the command in full is PLOT\_DIAGRAM

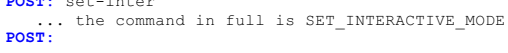

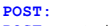

**POST:** set-inter

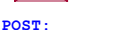

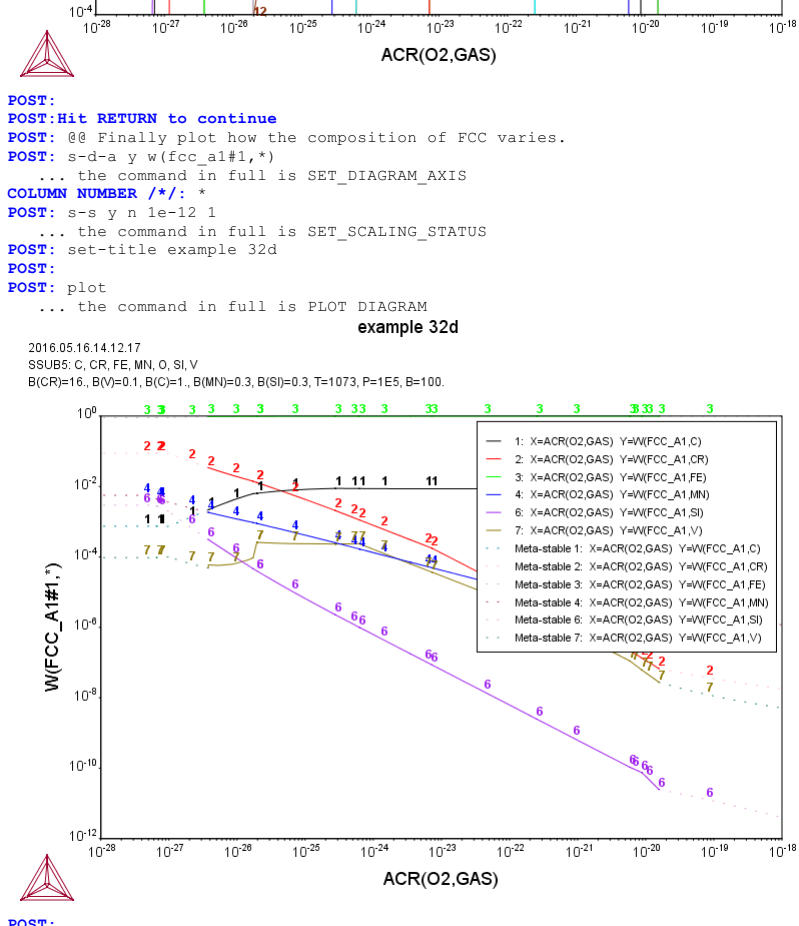

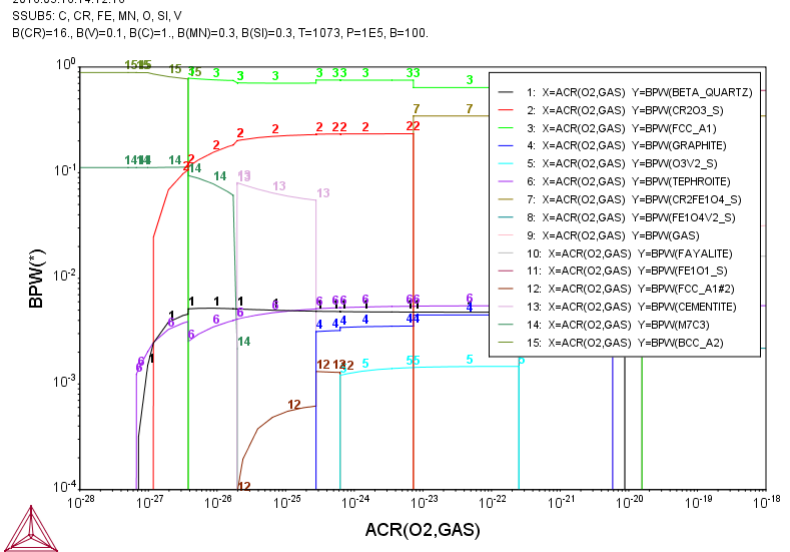

2016.05.16.14.12.16

### tcex33

### About

Software (build 9533) running on WinNT 64-bit wordlength Compiler: Intel(R) Visual Fortran Composer Version 13.1.0.149 Build 20130118 License library version: 8.5.1.0017 Linked: Mon May 16 09:31:44 2016 SYS:SYS:MACRO "c:\jenkins\workspace\Thermo-Calc-Generate-Console-Examples\tcex33\tcex33.TCM"SYS: set-echo SYS: 00 SYS: 00 SYS: 00 Benchmark calculation for Fe-Cr-C isopleth SYS: 00 **SYS:** set-log ex33,,,, SYS: go da ... the command in full is GOTO\_MODULE THERMODYNAMIC DATABASE module Current database: Steels/Fe-Alloys v8.0 VA DEFINED B2\_VACANCY L12\_FCC HIGH\_SIGMA B2 BCC DICTRA\_FCC\_A1 REJECTED TDB\_TCFE8: sw FEDEMO ... the command in full is SWITCH DATABASE Current database: Iron Demo Database /- DEFINED VA TDB\_FEDEMO: d-sys fe cr c ... the command in full is DEFINE\_SYSTEM FE CR C DEFINED TDB\_FEDEMO: rej ph /all ... the command in full is REJECT GAS:G LIQUID:L LIQUID:L CHI\_A12 BCC A2 CEMENTITE DIAMOND\_FCC\_A4 GRAPHITE FCC\_A1 KSI\_CARBIDE M3C2 HCP\_A3 M23C6 LAVES\_PHASE\_C14 M5C2 M7C3 M3C2 SIGMA REJECTED TDB\_FEDEMO: rest ph liquid fcc\_a1 bcc\_a2 graphite sigma cementite m23 m7 m3c2 ... the command in full is RESTORE LIQUID:L FCC\_A1 GRAPHITE SIGMA BCC\_A2 CEMENTITE M23C6 M7C3 M3C2 RESTORED TDB FEDEMO: get ... the command in full is GET\_DATA REINITIATING GES5 ..... ELEMENTS .... SPECIES ..... PHASES ..... ... the command in full is AMEND\_PHASE\_DESCRIPTION ... the command in full is AMEND\_PHASE\_DESCRIPTION PARAMETERS ... FUNCTIONS .... List of references for assessed data 'A. Dinsdale, SGTE Data for Pure Elements, Calphad, 15 (1991), 317 -425' 'A. Dinsdale, SGTE Data for Pure Elements, Calphad, 15 (1991), 317 -425'
'B. Uhrenius (1993-1994), International journal of refractory metals and hard mater, Vol. 12, pp. 121-127; Molar volumes'
'A. Markstrom, Swerea KIMAB, Sweden; Molar volumes'
'X.-G. Lu, M. Selleby and B. Sundman, CALPHAD, Vol. 29, 2005, pp. 68-89; Molar volumes'
'X.-G. Lu et al. Calphad 29 (2005) 49-55, Fe P-T diagram'
'J-O. Andersson, Calphad, 11 (1987), 271-276; TRITA 0314; C-CR'
'B.-J. Lee, Calphad (1993); revison of Fe-Cr and Fe-Ni liquid'
'P. Gustafson, Scan. J. Metall., 14 (1985), 259-267; TRITA 0237 (1984); C -FE' -FE 'X.-G. Lu, Thermo-Calc Software AB, Sweden, 2006; Molar volumes 'P. Franke, estimated parameter within SGTE, 2007; Fe-C, Ni-C, Mo -C, C-Mn' 'B.-J. Lee, unpublished revision (1991); C-Cr-Fe-Ni' 'J-O. Andersson, Metall. Trans. A, 19A (1988), 627-636 TRITA 0207 (1986); C-CR-FE' 'J-O. Andersson and B. Sundman, Calphad, 11 (1987), 83-92; TRITA 0270 (1986); CR-FE' 'P. Villars and L.D. Calvert (1985). Pearsons handbook of crystallographic data for intermetallic phases. Metals park, Ohio. American Society for Metals; Molar volumes'
 'J. Bratberg, Z. Metallkd., Vol 96 (2005), 335-344; Fe-Cr-Mo-C'
 'B. Sundman et al., Report EUR 20315, Contract No 7210-PR/050, 2002; New Sigma model' -0K-TDB\_FEDEMO: go p-3 ... the command in full is GOTO MODULE POLY version 3.32 POLY\_3: s-c t=1200,p=1e5,n=1 w(cr)=.13 w(c)=.01 ... the command in full is SET\_CONDITION **POLY\_3:** c-e ... the command in full is COMPUTE\_EQUILIBRIUM Using global minimization procedure Calculated 9529 grid points in Calculated 9529 grid points in Found the set of lowest grid points in 0 s 0 s Calculated POLY solution POLY\_3: s-a-v 1 w(c) 0 .02 0 s, total time 0 5 ... the command in full is SET\_AXIS\_VARIABLE Increment /5E-04/: 5E-04 POLY\_3: s-a-v 2 t 800 2000 ... the command in full is SET\_AXIS\_VARIABLE Increment /30/: 30 POLY\_3: save tcex33 y ... the command in full is SAVE\_WORKSPACES POLY\_3: map Version S mapping is selected Generating start equilibrium Generating start equilibrium Generating start equilibrium Generating start equilibrium Generating start equilibrium Generating start equilibrium Generating start equilibrium

| Generating | start | equilibrium | 8  |
|------------|-------|-------------|----|
| Generating | start | equilibrium | 9  |
| Generating | start | equilibrium | 10 |
| Generating | start | equilibrium | 11 |
| Generating | start | equilibrium | 12 |

Organizing start points

Using ADDED start equilibria

| Tie-lines no                                                                                                    | t in                         | the p.                                             | lane                              | of                               | calcula                                                                | LION                                                       |                                                                               |
|----------------------------------------------------------------------------------------------------|------------------------------|----------------------------------------------------|-----------------------------------|----------------------------------|------------------------------------------------------------------------|------------------------------------------------------------|-------------------------------------------------------------------------------|
| Generating s                                                                                                    | tart                         | point                                              | 2                                 |                                  |                                                                        |                                                            |                                                                               |
| Generating s                                                                                                    | tart                         | point                                              | 3                                 |                                  |                                                                        |                                                            |                                                                               |
| Generating s                                                                                                    | tart                         | point                                              | 4                                 |                                  |                                                                        |                                                            |                                                                               |
| Generating s                                                                                                    | tart                         | point                                              | 5                                 |                                  |                                                                        |                                                            |                                                                               |
| Generating s                                                                                                    | tart                         | point                                              | 6                                 |                                  |                                                                        |                                                            |                                                                               |
| Generating s                                                                                                    | tart                         | point                                              | ./                                |                                  |                                                                        |                                                            |                                                                               |
| Generating s                                                                                                    | tart                         | point                                              | 9                                 |                                  |                                                                        |                                                            |                                                                               |
| Generating s                                                                                                    | tart                         | point                                              | 10                                |                                  |                                                                        |                                                            |                                                                               |
| Working hard                                                                                                    |                              | 1                                                  |                                   |                                  |                                                                        |                                                            |                                                                               |
| Generating s                                                                                                    | tart                         | point                                              | 11                                |                                  |                                                                        |                                                            |                                                                               |
| Generating s                                                                                                    | tart                         | point                                              | 12                                |                                  |                                                                        |                                                            |                                                                               |
| Generating s                                                                                                    | tart                         | point                                              | 13                                |                                  |                                                                        |                                                            |                                                                               |
| Generating s                                                                                                    | tart                         | point                                              | 14                                |                                  |                                                                        |                                                            |                                                                               |
| Generating s                                                                                                    | tart                         | point                                              | 16                                |                                  |                                                                        |                                                            |                                                                               |
| Generating s                                                                                                    | tart                         | point                                              | 17                                |                                  |                                                                        |                                                            |                                                                               |
| Generating s                                                                                                    | tart                         | point                                              | 18                                |                                  |                                                                        |                                                            |                                                                               |
| Generating s                                                                                                    | tart                         | point                                              | 19                                |                                  |                                                                        |                                                            |                                                                               |
| Generating s                                                                                                    | tart                         | point                                              | 20                                |                                  |                                                                        |                                                            |                                                                               |
| Working hard                                                                                                    | + - * +                      | noint                                              | 2.1                               |                                  |                                                                        |                                                            |                                                                               |
| Generating s                                                                                                    | tart                         | point                                              | 21                                |                                  |                                                                        |                                                            |                                                                               |
| Generating s                                                                                                    | tart                         | point                                              | 23                                |                                  |                                                                        |                                                            |                                                                               |
| Generating s                                                                                                    | tart                         | point                                              | 24                                |                                  |                                                                        |                                                            |                                                                               |
| Generating s                                                                                                    | tart                         | point                                              | 25                                |                                  |                                                                        |                                                            |                                                                               |
| Generating s                                                                                                    | tart                         | point                                              | 26                                |                                  |                                                                        |                                                            |                                                                               |
| Generating s                                                                                                    | tart                         | point                                              | 27                                |                                  |                                                                        |                                                            |                                                                               |
| Generating s                                                                                                    | tart                         | point                                              | 28                                |                                  |                                                                        |                                                            |                                                                               |
| Phase region<br>BCC_A2<br>M23C6                                                                                                    | bour                         | ndary                                              | 1                                 | at:                              | 7.207                                                                  | E-03                                                       | 8.100E+02                                                                     |
| ** M7C3<br>Calculated<br>Terminating                                                                                                    | at a>                        | is lin                                             | nit.                              |                                  | 2                                                                      | equili                                                     | .bria                                                                         |
| Phase region<br>BCC_A2<br>M23C6                                                                                                    | bour                         | ndary                                              | 2                                 | at:                              | 7.259                                                                  | E-03                                                       | 8.000E+02                                                                     |
| ** M7C3<br>Calculated.                                                                                                    |                              |                                                    |                                   |                                  | 12 e                                                                   | quilik                                                     | oria                                                                          |
| Phase region                                                                                                    | hour                         | darv                                               | З                                 | at•                              | 3 778                                                                  | E-03                                                       | 1 096E+03                                                                     |
| BCC_A2<br>** FCC_A1#2<br>M23C6<br>** M7C3                                                                                                    |                              | 1                                                  | -                                 |                                  |                                                                        |                                                            |                                                                               |
| Phase region<br>BCC A2                                                                                                    | bour                         | ndary                                              | 4                                 | at:                              | 3.778                                                                  | E-03                                                       | 1.096E+03                                                                     |
| ** FCC_A1                                                                                                    |                              |                                                    |                                   |                                  |                                                                        |                                                            |                                                                               |
| M23C6                                                                                                    |                              |                                                    |                                   |                                  |                                                                        |                                                            |                                                                               |
| Calculated.                                                                                                    |                              |                                                    |                                   |                                  | 9 e                                                                    | quilik                                                     | oria                                                                          |
| Phase region                                                                                                    | bour                         | ndarv                                              | 5                                 | at:                              | 8.020                                                                  | E-05                                                       | 1.125E+03                                                                     |
| BCC_A2<br>** FCC_A1<br>** M23C6                                                                                                    |                              | 1                                                  |                                   |                                  |                                                                        |                                                            |                                                                               |
| Phase region<br>BCC_A2                                                                                                    | bour                         | ndary                                              | 6                                 | at:                              | 8.020                                                                  | E-05                                                       | 1.125E+03                                                                     |
| ** FCC_A1<br>Calculated                                                                                                    |                              |                                                    |                                   |                                  | 16 eq                                                                  | uilibr                                                     | ia                                                                            |
| Phase region<br>BCC_A2                                                                                                    | bour                         | ndary                                              | 7                                 | at:                              | 8.020                                                                  | E-05                                                       | 1.125E+03                                                                     |
| Calculated<br>Terminating                                                                                                    | at ax                        | is li                                              | nit.                              |                                  | 12                                                                     | equili                                                     | bria.                                                                         |
| Phase region<br>BCC_A2<br>FCC_A1                                                                                                    | bour                         | ndary                                              | 8                                 | at:                              | 8.020                                                                  | E-05                                                       | 1.125E+03                                                                     |
| ** M2306                                                                                                    |                              |                                                    |                                   |                                  |                                                                        |                                                            |                                                                               |
| Calculated.                                                                                                    |                              |                                                    |                                   |                                  |                                                                        |                                                            |                                                                               |
|                                                                                                    |                              |                                                    |                                   |                                  | 4 e                                                                    | quilik                                                     | oria                                                                          |
|                                                                                                    |                              |                                                    |                                   |                                  | 4 e                                                                    | quilik                                                     | oria                                                                          |
| Phase region<br>** BCC_A2<br>FCC_A1<br>** M23C6                                                                                                    | bour                         | ndary                                              | 9                                 | at:                              | 4 e<br>1.004                                                           | quilik<br>E-03                                             | 1.155E+03                                                                     |
| Phase region<br>** BCC_A2<br>FCC_A1<br>** M23C6                                                                                                    | bour                         | ndary                                              | 9                                 | at:                              | 4 e<br>1.004                                                           | quilik<br>E-03                                             | 1.155E+03                                                                     |
| Phase region<br>** BCC_A2<br>FCC_A1<br>** M23C6<br>Phase region<br>FCC_A1<br>** M23C6                                                                                                    | bour<br>bour                 | ndary<br>ndary                                     | 9<br>10                           | at:<br>at:                       | 4 e<br>1.004<br>1.004                                                  | quilik<br>E-03<br>E-03                                     | 1.155E+03<br>1.155E+03                                                        |
| Phase region<br>** BCC_A2<br>FCC_A1<br>** M23C6<br>Phase region<br>FCC_A1<br>** M23C6<br>Calculated.                                                                                                    | bour<br>bour                 | ndary                                              | 9<br>10                           | at:<br>at:                       | 4 e<br>1.004<br>1.004<br>5 e                                           | quilik<br>E-03<br>E-03<br>quilik                           | 1.155E+03<br>1.155E+03<br>1.155E+03<br>pria                                   |
| Phase region<br>** BCC_A2<br>FCC_A1<br>** M23C6<br>Phase region<br>FCC_A1<br>** M23C6<br>Calculated.<br>Phase region<br>FCC_A1<br>** M23C6<br>** M7C3                                                                                                    | bour<br>bour<br>bour         | ndary<br>ndary<br>ndary                            | 9<br>10<br>11                     | at:<br>at:                       | 4 e<br>1.004<br>1.004<br>5 e<br>2.216                                  | quilik<br>E-03<br>E-03<br>quilik<br>E-03                   | 1.155E+03<br>1.155E+03<br>pria<br>1.245E+03                                   |
| Phase region<br>** BCC_A2<br>FCC_A1<br>** M23C6<br>Phase region<br>FCC_A1<br>** M23C6<br>Calculated.<br>Phase region<br>FCC_A1<br>** M23C6<br>** M7C3<br>Phase region<br>FCC_A1                                                                                                    | bour<br>bour<br>bour         | ndary<br>ndary<br>ndary<br>ndary                   | 9<br>10<br>11                     | at:<br>at:<br>at:                | 4 e<br>1.004<br>1.004<br>5 e<br>2.216<br>2.216                         | quilik<br>E-03<br>Quilik<br>E-03<br>E-03                   | 1.155E+03<br>1.155E+03<br>Dria<br>1.245E+03<br>1.245E+03                      |
| Phase region<br>** BCC_A2<br>FCC_A1<br>** M23C6<br>Phase region<br>FCC_A1<br>** M23C6<br>Calculated.<br>Phase region<br>FCC_A1<br>** M23C6<br>** M7C3<br>Phase region<br>FCC_A1<br>** M23C6<br>** M7C3<br>Calculated.                                                                                                    | bour<br>bour<br>bour         | ndary<br>ndary<br>ndary                            | 9<br>10<br>11                     | at:<br>at:<br>at:                | 4 e<br>1.004<br>1.004<br>5 e<br>2.216<br>2.216<br>10 e                 | quilik<br>E-03<br>Quilik<br>E-03<br>E-03<br>Quilik         | 1.155E+03<br>1.155E+03<br>0ria<br>1.245E+03<br>1.245E+03<br>0ria              |
| Phase region<br>** BCC_A2<br>FCC_A1<br>** M23C6<br>Phase region<br>FCC_A1<br>** M23C6<br>Calculated.<br>Phase region<br>FCC_A1<br>** M23C6<br>** M7C3<br>Phase region<br>FCC_A1<br>** M23C6<br>M7C3<br>Calculated.<br>Terminating                                                                                                    | bour<br>bour<br>bour<br>bour | ndary<br>ndary<br>ndary<br>ndary                   | 9<br>10<br>11<br>12<br>quil       | at:<br>at:<br>at:<br>ibri        | 4 e<br>1.004<br>1.004<br>5 e<br>2.216<br>2.216<br>10 e<br>.um          | quilik<br>E-03<br>quilik<br>E-03<br>E-03<br>quilik         | 1.155E+03<br>1.155E+03<br>oria<br>1.245E+03<br>1.245E+03<br>oria              |
| Phase region<br>** BCC_A2<br>FCC_A1<br>** M23C6<br>Phase region<br>FCC_A1<br>** M23C6<br>Calculated.<br>Phase region<br>FCC_A1<br>** M23C6<br>** M7C3<br>Phase region<br>FCC_A1<br>** M23C6<br>M7C3<br>Calculated.<br>Terminating<br>Phase region<br>FCC_A1<br>** M23C6<br>M7C3<br>Calculated.<br>Terminating<br>Phase region<br>FCC_A1<br>** M23C6<br>M7C3<br>Calculated.<br>Terminating<br>Phase region<br>** M2C3 | bour<br>bour<br>bour<br>bour | ndary<br>ndary<br>ndary<br>ndary<br>ndary<br>ndary | 9<br>10<br>11<br>12<br>quil<br>13 | at:<br>at:<br>at:<br>ibri<br>at: | 4 e<br>1.004<br>1.004<br>5 e<br>2.216<br>2.216<br>10 e<br>.um<br>2.216 | quilik<br>E-03<br>quilik<br>E-03<br>E-03<br>quilik<br>E-03 | 1.155E+03<br>1.155E+03<br>oria<br>1.245E+03<br>1.245E+03<br>oria<br>1.245E+03 |

Phase region boundary 14 at: 1.143E-02 1.569E+03 \*\* LIQUID FCC\_A1 \*\* M7C3 Phase region boundary 15 at: 1.143E-02 1.569E+03 LIQUID FCC\_A1 \*\* M7C3 Calculated.. 19 equilibria Terminating at axis limit. Phase region boundary 16 at: 1.143E-02 1.569E+03 \*\* LIQUID FCC\_A1 17 eguilibria Calculated. Phase region boundary 17 at: 4.634E-03 1.684E+03 \*\* LIQUID \*\* BCC\_A2 FCC\_A1 Phase region boundary 18 at: 4.634E-03 1.684E+03 \*\* LIQUID BCC\_A2 FCC\_A1 Calculated. 8 equilibria Phase region boundary 19 at: 1.464E-03 1.696E+03 \*\* LIQUID BCC A2 \*\* FCC\_A1 Phase region boundary 20 at: 1.464E-03 1.696E+03 \*\* LIQUID BCC A2 Calculated 18 equilibria Phase region boundary 21 at: 1.464E-03 1.696E+03 BCC\_A2 \*\* FCC A1 27 equilibria Calculated Phase region boundary 22 at: 1.464E-03 1.696E+03 LIQUID BCC\_A2 \*\* FCC\_A1 Calculated. 16 eguilibria Phase region boundary 23 at: 8.680E-03 1.714E+03 LIOUID \*\* BCC\_A2 \*\* FCC\_A1 Phase region boundary 24 at: 8.680E-03 1.714E+03 LIQUID \*\* FCC\_A1 24 eguilibria Calculated.. Terminating at axis limit. Phase region boundary 25 at: 8.680E-03 1.714E+03 LIQUID \*\* BCC A2 Calculated 30 equilibria Phase region boundary 26 at: 8.680E-03 1.714E+03 LIQUID \*\* BCC\_A2 FCC\_A1 Calculated. 10 equilibria Terminating at known equilibrium Phase region boundary 27 at: 4.634E-03 1.684E+03 \*\* BCC\_A2 FCC\_A1 Calculated 19 equilibria Terminating at known equilibrium Phase region boundary 28 at: 1.143E-02 1.569E+03 \*\* LIQUID FCC\_A1 M7C3 19 equilibria Calculated.. Terminating at axis limit. Phase region boundary 29 at: 2.216E-03 1.245E+03 FCC\_A1 M23C6 \*\* M7C3 7 equilibria Calculated. Terminating at known equilibrium Phase region boundary 30 at: 1.004E-03 1.155E+03 \*\* BCC\_A2 FCC\_A1 M23C6 Calculated. 10 equilibria Terminating at known equilibrium Phase region boundary 31 at: 4.772E-03 1.096E+03 BCC\_A2 \*\* FCC\_A1 M7C3 Calculated.. 32 equilibria Terminating at axis limit. Phase region boundary 32 at: 5.640E-03 1.096E+03 \*\* BCC\_A2 FCC\_A1 M7C3 Calculated.. 30 equilibria Terminating at axis limit. Phase region boundary 33 at: 4.772E-03 1.096E+03 BCC\_A2 \*\* M23C6

M7C3 Calculated.. 15 equilibria Terminating at known equilibrium Terminating at axis limit. Phase region boundary 34 at: 7.207E-03 8.100E+02 BCC\_A2 M23C6 \*\* M7C3 Calculated. 12 equilibria Terminating at known equilibrium Phase region boundary 35 at: 5.000E-04 1.121E+03 BCC\_A2 \*\* FCC\_A1 M23C6 Calculated. 2 equilibria Terminating at known equilibrium Phase region boundary 36 at: 5.000E-04 1.121E+03 BCC\_A2 M23C6 Calculated. 8 equilibria Terminating at known equilibrium Phase region boundary 37 at: 6.833E-03 8.723E+02 BCC A2 M23C6 \*\* M7C3 Calculated. 10 equilibria Terminating at known equilibrium Phase region boundary 38 at: 6.833E-03 8.723E+02 BCC\_A2 M23C6 \*\* M7C3 5 equilibria Calculated.. Terminating at known equilibrium Terminating at axis limit. Phase region boundary 39 at: 1.317E-02 1.082E+03 BCC\_A2 \*\* FCC\_A1 M7C3 Calculated. 18 equilibria Terminating at known equilibrium Phase region boundary 40 at: 1.317E-02 1.082E+03 BCC\_A2 \*\* FCC\_A1 M7C3 Calculated.. 15 eguilibria Terminating at known equilibrium Terminating at axis limit. Phase region boundary 41 at: 1.004E-02 8.100E+02 BCC\_A2 \*\* M23C6 M7C3 carculated.. 2 equilibria Terminating at known equilibrium Terminating at axis limit. Phase region boundary 42 at: 1.004E-02 8.100E+02 BCC\_A2 \*\* M23C6 M7C3 Survuisted. 15 equilibria Terminating at known equilibrium Phase region boundary 43 at: 1.950E-02 1.061E+03 BCC\_A2 \*\* FCC\_A1 M7C3 Calculated. 31 equilibria Terminating at known equilibrium Calculated Phase region boundary 44 at: 1.950E-02 1.061E+03 BCC\_A2 \*\* FCC\_A1 M7C3 Calculated.. 3 equilibria Terminating at known equilibrium Terminating at axis limit. Phase region boundary 45 at: 7.664E-04 1.203E+03 \*\* BCC\_A2 FCC\_A1 Calculated. 3 equilibria Terminating at known equilibrium Phase region boundary 46 at: 7.664E-04 1.203E+03 \*\* BCC\_A2 FCC\_A1 Calculated 18 equilibria Terminating at known equilibrium Phase region boundary 47 at: 3.363E-03 1.203E+03 FCC\_A1 \*\* M23C6 M7C3 Calculated 8 equilibria Terminating at known equilibrium Phase region boundary 48 at: 3.363E-03 1.203E+03 FCC\_A1 \*\* M23C6 M7C3 Calculated. 4 equilibria Terminating at known equilibrium Phase region boundary 49 at: 7.811E-04 1.597E+03 BCC\_A2 \*\* FCC A1 Calculated 27 equilibria

Phase region boundary 50 at: 7.811E-04 1.597E+03 BCC\_A2 \*\* FCC\_A1 5 equilibria Calculated. Terminating at known equilibrium Phase region boundary 51 at: 9.892E-03 1.597E+03 \*\* LIQUID FCC\_A1 Calculated. 5 equilibria Terminating at known equilibrium Phase region boundary 52 at: 9.892E-03 1.597E+03 \*\* LIQUID FCC A1 Calculated. 14 equilibria Terminating at known equilibrium Phase region boundary 53 at: 5.000E-04 1.788E+03 LIQUID \*\* BCC A2 Calculated 22 equilibria Phase region boundary 54 at: 5.000E-04 1.788E+03 LIQUID \*\* BCC\_A2 18 equilibria Calculated. Terminating at known equilibrium Phase region boundary 55 at: 6.833E-03 1.730E+03 LIQUID \*\* BCC\_A2 Calculated 26 equilibria Phase region boundary 56 at: 6.833E-03 1.730E+03 LIQUID \*\* BCC A2 Survurated. 5 equilibria Terminating at known equilibrium Phase region boundary 57 at: 1.317E-02 1.691E+03 LIQUID \*\* FCC\_A1 Calculated. 10 equilibria Terminating at known equilibrium Phase region boundary 58 at: 1.317E-02 1.691E+03 LIQUID \*\* FCC\_A1 Calculated.. 15 equilibria Terminating at known equilibrium Terminating at axis limit. Phase region boundary 59 at: 1.950E-02 1.655E+03 LIQUID \*\* FCC\_A1 23 equilibria Calculated. Terminating at known equilibrium Phase region boundary 60 at: 1.950E-02 1.655E+03 LIQUID \*\* FCC A1 Calculated. 3 equilibria Terminating at known equilibrium Terminating at axis limit. \*\*\* BUFFER SAVED ON FILE: c:\jenkins\workspace\Thermo-Calc-Generate-Console-Examples\examples\tcex33\tcex 33.POLY3 CPU time for mapping 5 seconds POLY\_3: post POLY-3 POSTPROCESSOR VERSION 3.2 Setting automatic diagram axes

# POST:

# POST: set-title example 33a POST: plot

... the command in full is PLOT DIAGRAM example 33a

2016.05.16.14.14.31 FEDEMO: C, CR, FE P=1E5, N=1, W(CR)=0.13

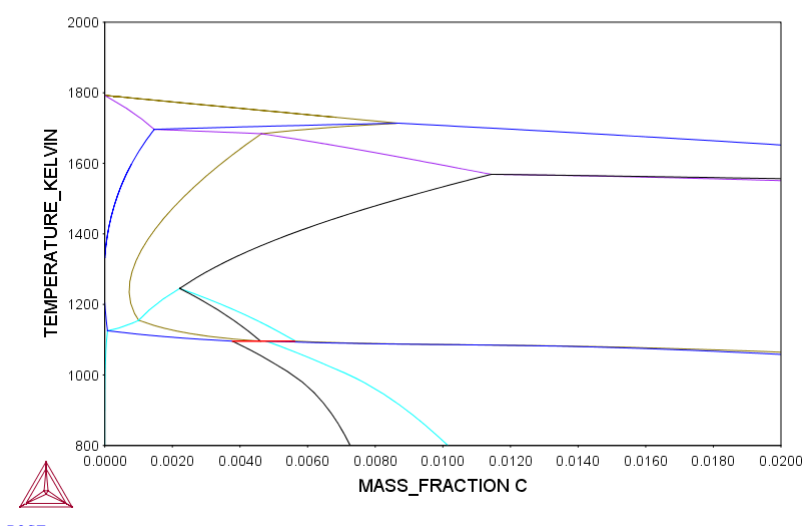

POST: set-inter
 ... the command in full is SET\_INTERACTIVE\_MODE
POST:
tcex34 About Thermo-Calc / DICTRA is software package for calculation of phase diagrams, simulation of phase transformation kinetics and much more. Copyright Foundation for Computational Thermodynamics, Stockholm, Sweden Software (build 9533) running on WinNT 64-bit wordlength Compiler: Intel(R) Visual Fortran Composer Version 13.1.0.149 Build 20130118 License library version: 8.5.1.0017 Linked: Mon May 16 09:31:44 2016 SYS:SYS:MACRO "c:\jenkins\workspace\Thermo-Calc-Generate-Console-Examples\tcex34\tcex34\tcex3 SYS: @@ SYS: 00 Calculation SYS: 00 of the phase diagram and G curves SYS: 00 in the Al-Zn system SYS: @@ SYS: 00 Another example of using the BINARY module SYS: @@ SYS: go bin THERMODYNAMIC DATABASE module Current database: Steels/Fe-Alloys v8.0 VA DEFINED B2\_BCC B2\_VACANCY DICTRA\_FCC\_A1 REJECTED L12\_FCC HIGH\_SIGMA Simple binary phase diagram calculation module Database: /TCBIN/: TCBIN Current database: TC Binary Solutions v1.1 /- DEFINED FCC\_L12 VA BCC\_B2 FCC\_L12 FCC\_L102 D021\_HCP\_REJECTED First element: al zn Phase Diagram, Phase fraction (F), G- or A-curves (G/A): /Phase\_Diagram/: Phase\_Diagram VA BCC\_B2 D021\_HCP REJECTED /- DEFINED FCC\_L12 FCC\_L102 REINITIATING GES5 ..... ZN DEFINED AL GAS:G LIQUID:L BCC\_A2 HCP\_ZN GAS:G FCC A1 HCP\_A3 ECT\_A5 CBCC A12 B3 ZINCBLENDE C16\_AL2CU D513\_AL3N12 AGZN\_ZETA ALCU\_ETA FEZN\_ZETA REJECTED LIQUID:L RESTORED IONIC\_LIQUID:Y A2\_BCC DIAMOND A4 HCP\_2N TETRAGONAL\_A6 CUB\_A13 C14\_LAVES C36\_LAVES D82\_FEZN\_GAMMA RHOMBOHEDRAL\_A7 B32\_ALLI C15\_LAVES D019\_ALLM3 L10\_ALTI ALCE\_AMORPHOUS FEZN\_DELTA AL5FE4 FEZN4 FCC\_A1 RESTORED HCP\_A3 RESTORED HCP\_ZN RESTORED ELEMENTS ..... SPECIES ..... PHASES ..... PARAMETERS ... FUNCTIONS .... List of references for assessed data "A T Dinsdale, SGTE Data for Pure Elements, Calphad 15(1 'A T Dinsdale, SGTE Data for Pure Elements, update 2001' 'S an Mey, Z Metallkde 84(1993)7 p 451-455; Al-Zn' -OK-'A T Dinsdale, SGTE Data for Pure Elements, Calphad 15(1991)4 p 317-425; ' The condition X(ZN)=.1234 created The condition T=612.43 created Forcing automatic start values Automatic start values will be set Start points provided by database Version S mapping is selected Organizing start points Generating start point 1 Generating start point 2 Phase region boundary 1 at: 5.345E-01 5.000E+02 \*\* FCC\_A1 HCP\_ZN Calculated. 10 equilibria

Terminating at axis limit. Phase region boundary 2 at: 5.027E-01 3.000E+02 \*\* FCC\_A1 HCP\_ZN Calculated. 13 equilibria Phase region boundary 3 at: 5.626E-01 5.504E+02 \*\* FCC\_A1 \*\* FCC\_A1#2 HCP\_ZN Phase region boundary 4 at: 7.872E-01 5.504E+02 \*\* FCC\_A1 HCP\_ZN Calculated. 6 equilibria Phase region boundary 5 at: 8.211E-01 6.540E+02 LIQUID \*\* FCC\_A1 HCP\_ZN Phase region boundary 6 at: 9.263E-01 6.540E+02 LIQUID HCP\_ZN

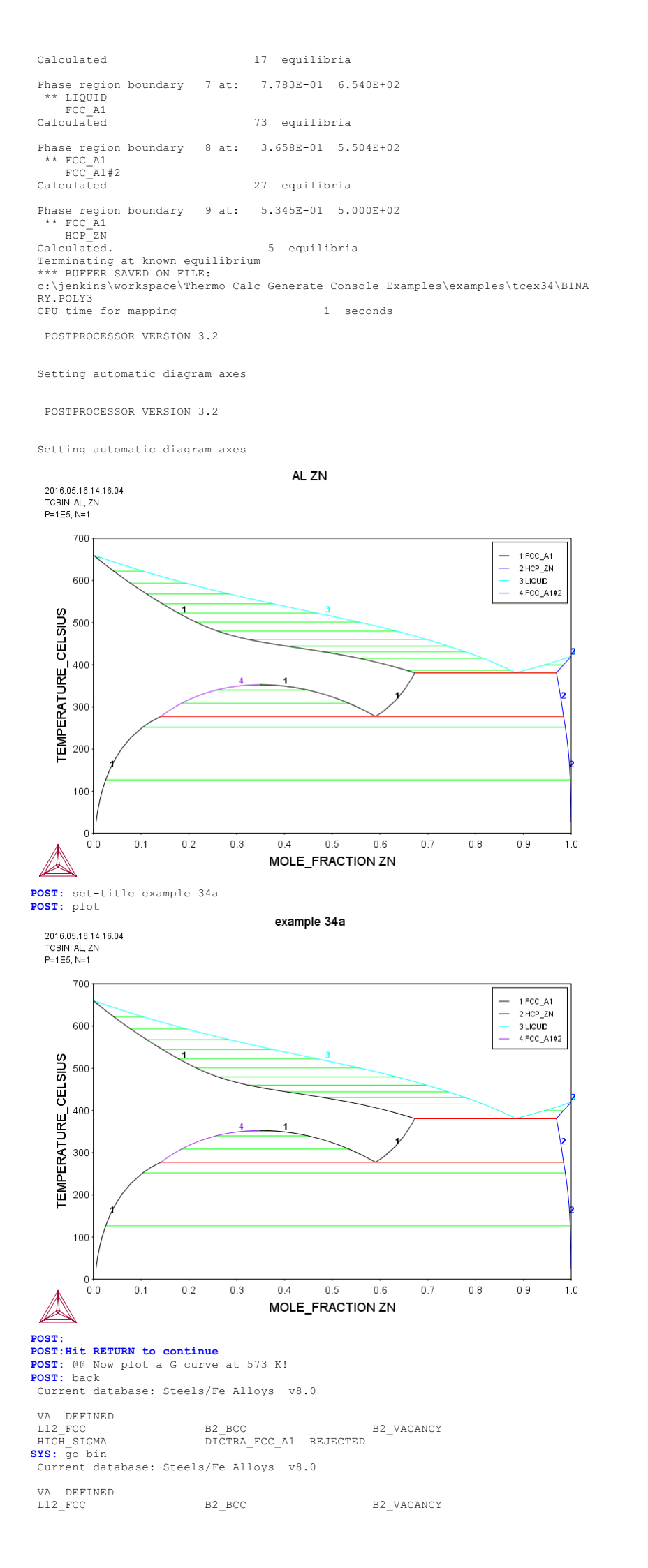

Simple binary phase diagram calculation module

Database: /TCBIN/: TCBIN

Current database: TC Binary Solutions v1.1 /- DEFINED VA BCC\_B2 FCC\_L12 FCC\_L102 D021\_HCP REJECTED First element: al zn Phase Diagram, Phase fraction (F), G- or A-curves (G/A): /Phase\_Diagram/: G Temperature (C): /1000/: 300 VA /- DEFINED VA BCC\_B2 D021\_H , FCC\_L12 FCC\_L102 D021\_HCP REJECTED REINITIATING GES5 ..... AL ZN DEFINED IONIC\_LIQUID:Y A2 BCC GAS:G FCC\_A1 HCP\_A3 ECT\_A5 CBCC\_A12 B3\_ZINCBLENDE C16\_AL2CU D513\_AL3NI2 AGZN\_ZETA ALCU\_ETA FEZN\_ZETA REJECTED LIQUID:L RESTORED HCP\_A3 RESTORED HCP\_A3 RESTORED HCP\_ZN RESTORED HCP\_ZN RESTORED ELEMENTS..... SPECIES ..... GAS:G LIQUID:L BCC\_A2 HCP\_ZN TETRAGONAL\_A6 DIAMOND\_A4 RHOMBOHEDRAL A7 TETRAGONAL\_A6 CUB\_A13 C14\_LAVES C36\_LAVES D82\_FEZN\_GAMMA AL5FE4 B32\_ALLI C15\_LAVES D019\_AL1M3 L10\_ALTI ALCE\_AMORPHOUS FEZN\_DELTA FEZN4 SPECIES ..... PHASES ..... PARAMETERS ... FUNCTIONS .... List of references for assessed data 'A T Dinsdale, SGTE Data for Pure Elements, Calphad 15(1991)4 p 317-425; ' 'A T Dinsdale, SGTE Data for Pure Elements, update 2001' 'S an Mey, Z Metallkde 84(1993)7 p 451-455; Al-Zn' -0K-The condition X(ZN)=.1234 created Forcing automatic start values Automatic start values will be set Phase Region from 0.502463 LIQUID for: FCC\_A1 FCC\_A1#2 HCP\_A3 HCP\_ZN Phase Region from 0.502463 for: Phase Region from 0.502463 LIQUID FCC\_A1 FCC\_A1#2 HCP\_A3 HCP\_ZN \*\*\* Buffer saved on file \*\*\* c:\ienkins\worksnace)Thermo=( c:\jenkins\workspace\Thermo-Calc-Generate-Console-Examples\examples\tcex34\GCUR VE.POLY3 POSTPROCESSOR VERSION 3.2 AL ZN 2016 05 16 14 16 11 TCBIN: AL, ZN P=1E5, N=1, T=573.15 5000 1: X=X(ZN) Y=GMR(LIQUID) \_ 2: X=X(ZN) Y=GMR(FCC\_A1) 4000

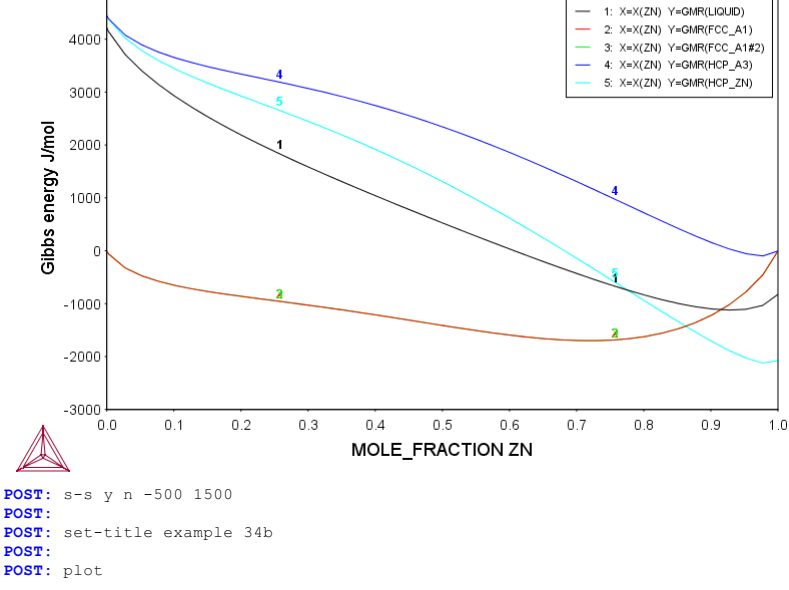

## 1400 1: X=X(ZN) Y=GMR(LIQUID) 2: X=X(ZN) Y=GMR(FCC\_A1) 3: X=X(ZN) Y=GMR(FCC\_A1#2) 4: X=X(ZN) Y=GMR(HCP\_A3) 1200 5: X=X(ZN) Y=GMR(HCP ZN) 1000 lom/L 800 Gibbs energy 600 400 200 0 -200 -400 0.0 0.2 0.3 0.4 0.5 0.6 0.7 0.8 0.9 1.0 0.1 MOLE FRACTION ZN POST: POST: Hit RETURN to continue POST: @@ Now plot an activity (A) curve at 573 K POST: back Current database: Steels/Fe-Alloys v8.0 VA DEFINED L12\_FCC HIGH\_SIGMA B2\_BCC DICTRA\_FCC\_A1 REJECTED B2\_VACANCY SYS: go bin Current database: Steels/Fe-Alloys v8.0 VA DEFINED L12\_FCC B2\_BCC B2 VACANCY DICTRA\_FCC\_A1 REJECTED HIGH\_SIGMA Simple binary phase diagram calculation module Database: /TCBIN/: TCBIN Current database: TC Binary Solutions v1.1 /- DEFINED FCC\_L12 VA VA BCC\_E2 FCC\_L12 D021\_HCP\_REJECTED First\_element: al zn Phase Diagram, Phase fraction (F), G- or A-curves (G/A): /Phase\_Diagram/: A Temperature (C): /1000/: 300 VA /- DEFINED FCC\_L12 FCC\_L102 BCC\_B2 D021\_HCP\_REJECTED REINITIATING\_GES5 ..... AL GAS:G ZN DEFINED LIQUID:L BCC\_A2 HCP\_ZN TETRAGONAL\_A6 GAS:G FCC\_A1 HCP\_A3 ECT\_A5 CBCC\_A12 B3\_ZINC0BLENDE C16\_AL2CU D513\_AL3N12 AGZN\_ZETA ALCU\_ETA FEZN\_ZETA REJECTED LIQUID:L RESTORED HCP\_A3\_RESTORED HCP\_ZN\_RESTORED HCP\_ZN\_RESTORED IONIC\_LIQUID:Y A2\_BCC DIAMOND A4 RHOMBOHEDRAL A7 TETRAGONAL\_A6 CUB\_A13 C14\_LAVES C36\_LAVES D82\_FEZN\_GAMMA RHOMBOHEDR. B32\_ALLI C15\_LAVES D019\_AL1M3 L10\_ALTI AL5FE4 ALCE\_AMORPHOUS FEZN\_DELTA FEZN4 ELEMENTS ..... SPECIES ..... PHASES ..... PARAMETERS ... FUNCTIONS .... List of references for assessed data 'A T Dinsdale, SGTE Data for Pure Elements, Calphad 15(1991)4 p 317-425; ' 'A T Dinsdale, SGTE Data for Pure Elements, update 2001' 'S an Mey, Z Metallkde 84(1993)7 p 451-455; Al-Zn' -ok-The condition X(ZN)=.1234 created This file contains results from a previous STEP or MAP command. The SAVE command will save the current status of the program but destroy the results from the previous STEP or MAP commands. Forcing automatic start values Automatic start values will be set No initial equilibrium, using default Step will start from axis value 0.1 0.123400 ...OK Phase Region from 0.123400 for: Phase Region from 0.12300 ---FCC\_A1 Global test at 3.23400E-01 ... Backtracking to find phase change for FCC\_A1#2 Global test at 1.48400E-01 .... OK Global check of adding phase at 1.70853E-01 Calculated 5 equilibria Phase Region from 0.170853 for: FCC\_A1 FCC\_A1#2 Global test at 3.48400E-01 .... OK

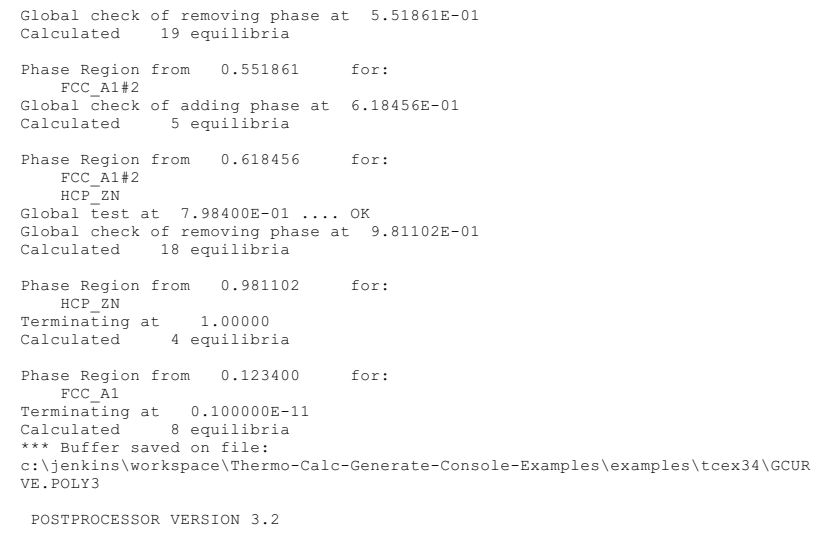

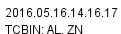

AL ZN

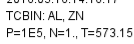

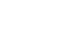

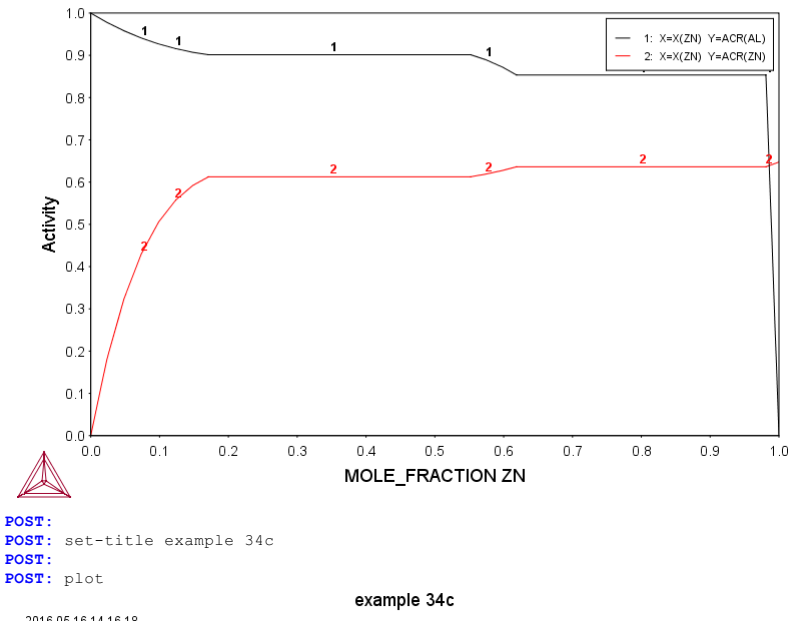

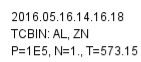

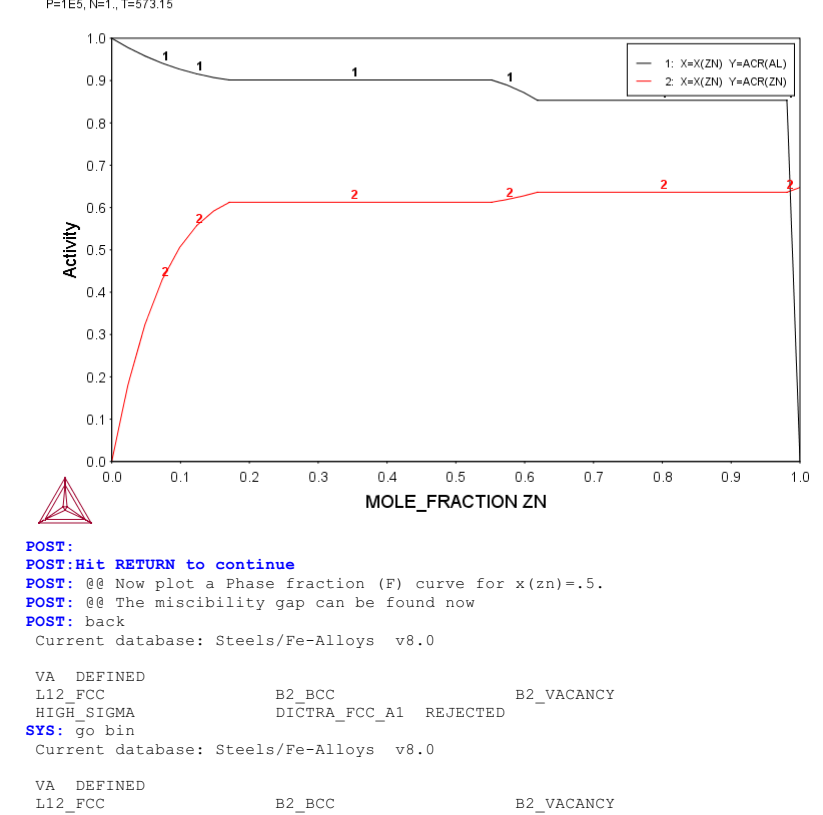

Simple binary phase diagram calculation module

Database: /TCBIN/: TCBIN

Current database: TC Binary Solutions v1.1 /- DEFINED VA BCC\_B2 FCC\_L12 FCC\_L102 D021\_HCP REJECTED First element: al zn Phase Diagram, Phase fraction (F), G- or A-curves (G/A): /Phase\_Diagram/: F Phase Diagram, Phase ..... Fraction of: zn /.5/: .5 /- DEFINED VA BCC\_B2 D021\_H( FCC\_L12 FCC L102 D021\_HCP REJECTED REINITIATING GES5 ..... ΑT. ZN DEFINED GAS:G LIQUID:L GAS:G FCC\_A1 HCP\_A3 BCT\_A5 CBCC\_A12 B3\_ZINCBLENDE C16\_AL2CU D513\_AL3N12 AGZN\_ZETA ALCU\_ETA FEZN\_ZETA REJECTED LIQUID:L RESTORED HCP\_A3\_RESTORED HCP\_ZN\_RESTORED HCP\_ZN\_RESTORED IONIC\_LIQUID:Y BCC\_A2 HCP\_ZN A2 BCC DIAMOND\_A4 TETRAGONAL A6 RHOMBOHEDRAL A7 CUB\_A13 C14\_LAVES B32\_ALLI C15\_LAVES C36\_LAVES D82\_FEZN\_GAMMA AL5FE4 D019 AL1M3 L10\_ALTI ALCE\_AMORPHOUS FEZN\_DELTA FEZN4 ELEMENTS ..... SPECIES ..... PHASES ..... PARAMETERS ... FUNCTIONS .... List of references for assessed data 'A T Dinsdale, SGTE Data for Pure Elements, Calphad 15(1991)4 p 317-425; ' 'A T Dinsdale, SGTE Data for Pure Elements, update 2001' 'S an Mey, Z Metallkde 84(1993)7 p 451-455; Al-Zn' -0K-Forcing automatic start values Automatic start values will be set No initial equilibrium, using default Step will start from axis value 1000.000 ...ok Phase Region from Inconcel LIQUID Global test at 9.20000E+02 .... OK Global test at 8.20000E+02 .... OK Global check of adding phase at 7.88048E+02 Calculated 24 equilibria Phase Region from 1000.000 for: Phase Region 110... LIQUID FCC\_A1 Global test at 7.26000E+02 .... OK Global test at 7.06000E+02 .... OK Global check of removing phase at 7.00299E+02 Calculated 23 equilibria 700 299 for: 788.048 Phase Region from FCC\_A1 FCC\_A1 Global test at 6.28000E+02 ... OK Global test at 5.28000E+02 ... Backtracking to find phase change for FCC\_A1#2 Global test at 6.18000E+02 ... OK Global test at 5.98000E+02 ... OK Global check of adding phase at 5.96831E+02 Calculated 15 equilibria Phase Region from 596.831 for: FCC\_A1 FCC\_A1#2 Global check of adding phase at 5.50386E+02 Calculated 7 equilibria Phase Region from 550.386 for FCC\_A1 FCC\_A1#2 HCP\_ZN 2 equilibria Calculated Phase Region from 550.386 for: Phase Region from 550.386 for: FCC\_Al#2 HCP\_ZN Global test at 4.78000E+02 .... OK Global test at 3.78000E+02 .... OK Terminating at 300.000 Calculated 29 equilibria \*\*\* Buffer saved on file: c:\jenkins\workspace\Thermo-Calc-Generate-Console-Examples\tcex34\PFCU RVE.POLY3 POSTPROCESSOR VERSION 3.2

Setting automatic diagram axes

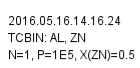

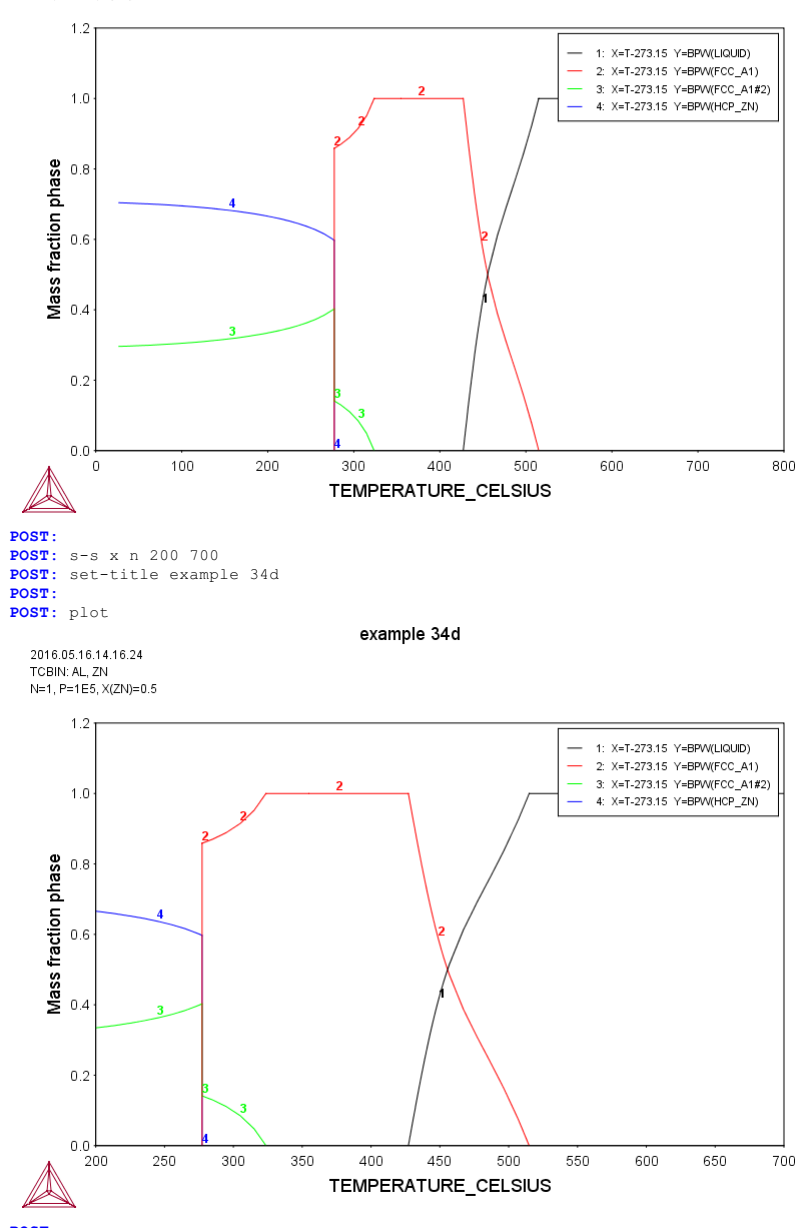

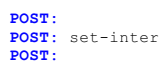

### tcex35

About Software (build 9533) running on WinNT 64-bit wordlength Compiler: Intel(R) Visual Fortran Composer Version 13.1.0.149 Build 20130118 License library version: 8.5.1.0017 Linked: Mon May 16 09:31:44 2016

SYS:SYS:MACRO "c:\jenkins\workspace\Thermo-Calc-Generate-Console-Examples\tcex35\tcex35\tcex35.TCM"SYS: set-echo SYS: 00 SYS: 00 SYS: 00 Example of use of the POTENTIAL module SYS: 00 SYS: go pot Simple potential phase diagram calculation module Database: /POT/: SUBDEMO THERMODYNAMIC DATABASE module Current database: Substance Demo Database Matrix element: /FE/: FE First potential species: /S102/: C101 Second potential species: /02/: O2 Temperature: /1000/: 1000 REINITIATING GES5 ..... 0 DEFINED ELEMENTS ..... SPECIES ..... PHASES ..... PARAMETERS ... FUNCTIONS List of references for assessed data 'C1<G> T.C.R.A.S. Class: 1 C1<G> C<G>' 'C3GS T.C.R.A.S. Class: 5 C3GS CARBON <TRIATOMIC GAS>'
'C3G2 T.C.R.A.S. Class: 6 C3G2 CARBON <TRIATOMIC GAS>'
'C302<G> T.C.R.A.S. Class: 7 C4<G>'
'C4G5 T.C.R.A.S. Class: 7 C4<G>'
'C5G9 T.C.R.A.S. Class: 7 C5<G'
'C5G5 T.C.R.A.S. Class: 7 C5<G>'
'C5FE105<G> JANAF 1982 SGTE C5FE105<G> Fe(CO)5<G> IRON PENTACARBONYL <GAS>'
'C5FE105<G> JANAF 1982 SGTE C5FE105<G> Fe(CO)5<G> IRON PENTACARBONYL <GAS>'
'C5FE105<G> JANAF 1982 SGTE C5FE105<G> Fe(CO)5<G> IRON PENTACARBONYL <GAS>'
'C5G8 T.C.R.A.S. Class: 7 C5<G'
'C5FE105<G> JANAF 1982 SGTE C5FE105<G> Fe(CO)5<G> IRON PENTACARBONYL <GAS>'
'C5G8 T.C.R.A.S. Class: 7 C5<G'
'C5G8 T.C.R.A.S. ClasS' T.C.R.A.S. CLASS'
'C5G8 T.C.R.A.S. CLASS' T.C.R.A.S. CLASS'
'C5G8 T.C.R.A.S. CLASS' T.C.R.A.S. CLASS'
'C5G8 T.C.R.A.S. CLASS' T.C.R.A.S. CLASS'
'C5G8 T.C.R.A.S. CLASS'
'C5G8 T.C.R.A.S. CLASS' T.C.R.A.S. CLASS'
'C5G8 T.C.R.A.S. CLASS'
'C5G8 T.C.R.A.S. CLASS' T.C.R.A.S. CLASS'
'C5G8 T.C.R.A.S. CLASS' T.C.R.A.S. CLASS'
'C5G8 T.C.R.A.S. CLASS' T.C.R.A.S. CLASS'
'C5G8 T.C.R.A.S. CLASS' T.C.R.A.S. CLASS'
'C5G8 T.C.R.A.S. CLASS' T.C.R.A.S. CLASS'
'C5G8 T.C.R.A.S. CLASS' T.C.R.A.S. CLASS'
'C5G8 T.C.R.A.S. CLASS' T.C.R.A.S. CLASS'
'C5G8 T.C.R.A.S. CLASS' T.C.R.A.S.CLASS'
'C5G8 T.C.R.A.S. CLASS' T.C.S.A.S.CLASS'
'C5G8 T.C.R.A.S.CLASS' T.C.S.A.S.CLASS'
'C5G8 T.C.R.A.S.CLASS' T.C.S.A.S.CLASS' T.C.S.A.S.CLASS'
'C5G8 T.C.R.A.S.CLASS' T.C.S.A.S.CLASS'
'C5G8 T.C.R.A.S.CLASS' T.C.S.A.S.CLASS'
'C5G8 T.C.R.A.S.CLASS' T.C.S.A.S.CLASS'
'C5G8 T.C.R.A.S.CLASS' T.C.S.A.S.CLASS'
'C5G8 T.C.R.A.S.CLASS' T.C.S.A.S.CLASS'
'C5G8 T.C.R.A.S.CLASS' T.C.S.A.S.CLASS'
'C5G8 T.C.R.A.S.CLASS' T.C.S.A.S.CLASS' T.C.R.A.S.CLASS' T.C.R.A.S.CLASS'
'C5G8 T.C.R.A.S.CLASS' T.C.R.A.S.CLASS' T.C. ASSESSMENT DATED 3/78' 'C60<G> MHR-95 C60<G> Data processed from [94Kor/Sid] M.V. Korobov, L.N. sidorov, J. Chem. Thermo, 26, 61-73 (1994). Recalculated from the rotational data in [91McK] and vibration frequencies in [94Kor/Sid]. Note that a frequency with degeneracy 5 is missing from list in Note that a frequency with degeneracy 5 is missing from list in [94Kor/Sid]; taken to be 419 cm-1, which gives very good, though not exact, agreement with values quoted in [94Kor/Sid]. Note discrepancy between calculated Dfs(298) = -8943.5 J mol K-1 for the reaction 60C<g> =C60<gSand that given by [94Kor/Sid] in their Table 5, -8950 J mol K -1. Enthalpy of formation: DfH = 2588 kJ/mol from DsubH(298.15K) = 166 -1. Enthalpy of formation: DFH = 2588 kJ/mol from DsubH(298.15K) = 16( +/- 11 kJ mol-1 [94Kor/Sid]. Vapour pressure values reproduced very well. [91McK] J.T. McKinnon, J. Phys. Chem. 95 8941(1993).'
 'FEI<G> THERMODATA FEI<G> Fe<G> Data provided by T.C.R.A.S. October 1996 Modified by Thermodata - new assessment'
 'FE101<G> TCRAS 5-F FEO IRON OXIDE 23/11/06 FE101<G> Fe0<G>'
 'FE102<G> T.C.R.A.S. Class: 6 FE102<G> Fe02<G> Data provided by TCRAS. October 1996. Error in version 1997. S298 corrected to 1bar 20080222 AAZ TCRAS2006 : dH, S'
 'FE2<G> THERMODATA FE2<G> Fe2<G> Data provided by T.C.R.A.S. October 1996 Modified by Thermodata - new assessment. Tvoing error corrected 12/06' 'FE2<G> THERMODATA FE2<G> Fe2<G> Data provided by T.C.R.A.S. October 1996 Modified by Thermodata - new assessment. Typing error corrected 12/06'
'O2<G> TCRAS 21/06/90 O2<G> OXYGEN Gaseous Standard State.'
'O3<G> TCRAS 02/06/80 O3<G> OZONE Gaseous Standard State.'
'C1FE103 N.P.L. SGTE \*\* C1FE103 FeC03 Siderite IRON<2> CARBONATE DECOMPOSES BEFORE FUSION.'
'C1FE3 N.P.L. SGTE \*\* C1FE3 Fe3C Cementite CEMENTITE'
'C5FE105<L> I. BARIN 3rd. Edition C5FE105\_Liquid Fe(C0)5\_Liquid IRON PENTACARBONYL (Liquid). Same as in previous versions. Rounding of H298.'
'C60 MHR-95 C60 Data processed from [94Kor/Sid] M.V. Korobov, L.N. sidorov, J. Chem. The Fitted to the data in [94Kor/Sid] M.v. Korobov, L.N. sidorov, S(298.15K). S(298.15K) = 422.6 J mol K-1 was calculated from S(300) = 425.8 and Cp e calculated from DrS(298) for 60C<graphite>=C60 given by [94Kor/Sid] in their Table 5, which gives S(298.15K) = 425.4 J mol K [94Kor/Sid] in their Table 5, which gives S(298.15K) = 425.4 J mol K-1. Enthalpy of formation : DfH = +2422 +/- 14 kJ/mol from [92Ste/Chi], 1. Enchapy of formation : DIA = 72422 +/ 14 KJ/MO1 From [P3Ste/Ch1], the value preferred, if obliquely, by [94Kor/Sid]. [92Ste/Ch1]W.V. Steele, R.D. Chirico, N.K. Smith, W.e. Billups, P.R. Elmore, A.E. Wheeler, J. Phys. Chem. 96 4731 (1993).' 'ClOIAMOND> S.G.T.E. \*\* C DIAMOND> Data from SGTE Unary DB, data added by atd 7/9/95, H298-H0 taken from 1994 database (ex THERMODATA 01/001 01/93) 'FE101 T.C.R.A.S Class: 5 FE101 Fe0 Fe0 Wustite IRON OXIDE. Data provided by T.C.R.A.S. in 2000' by T.C.R.A.S. in 2000'
'FE203<FE203\_GAMMA> T.C.R.A.S Class: 5 FE203\_GAMMA Fe203\_Gamma Data
provided by T.C.R.A.S. in 2000'
'FE1 S.G.T.E. \*\* FE1 Fe Data from SGTE Unary DB'
'C1<GRAPHITE> S.G.T.E. \*\* C\_GRAPHITE Data from SGTE Unary DB, pressure
dependent data added by atd 7/9/95'
'FE203<HEMATITE> T.C.R.A.S Class: 7 FE203 Fe203 Hematite Data provided by
T.C.R.A.S. in 2000 with previous description of the magnetic
transition fitted by IA. In version 2000 only H298 has been changed.'
'FE304<MAGNETITE> JANAF 4th Ed. FE304 Fe304 MAGNETITE Data refitted by IA
to reproduce the magnetic transition.'
'FE0.94701WUSTITE> T.C.R.A.S Class: 5 FE0.94701 Fe0.9470 WUSTITE WUSTITE.
Data provided by T.C.R.A.S. in 2000 20080222 AAZ TCRAS2006 : dH, S'
-OK--0K-This command is DEPRECATED and to be removed in the future! Please use ADVANCED OPTIONS instead of SPECIAL OPTIONS The condition LNACR(C101,GAS)=-140.8589 created

The condition LNACR(Cl01,GAS)=-140.8589 created The condition LNACR(02,GAS)=-140.8589 created Normal POLY minimization, not global Version S mapping is selected

```
Using ADDED start equilibria
 Working hard
Generating start point
Generating start point
Generating start point
Generating start point
                          2
                           4
 Phase region boundary 1 at: -4.633E+01 -1.409E+02
 FE_S
** GRAPHITE
 Calculated..
Terminating at axis limit.
                                  81 equilibria
 Phase region boundary 2 at: -1.259E+02 -3.000E+02
     FE
 ** GRAPHITE
 Calculated.
                                126 eguilibria
 Phase region boundary 3 at: -9.383E-01 -5.007E+01
  ** FE101_S
  FE_S
** GRAPHITE
 Phase region boundary 4 at: -9.383E-01 -5.007E+01
  ** FE101_S
FE_S
 Calculated.
                                151 equilibria
 Terminating at axis limit.
 Phase region boundary 5 at: -9.383E-01 -5.007E+01
  ** FE101_S
GRAPHITE
                                  2 equilibria
 Calculated.
 Phase region boundary 6 at: -3.398E-01 -4.887E+01
     GAS
  ** GAS
** FE101_S
    GRAPHITE
 Phase region boundary 7 at: -3.398E-01 -4.887E+01
   * GAS
    GRAPHITE
Phase region boundary 8 at: -3.398E-01 -4.887E+01
  ** GAS
     FE101_S
                                 7 equilibria
 Calculated.
 Phase region boundary 9 at: -3.272E+00 -4.059E+01
  ** GAS
     FE101_S
  ** MAGNETITE
 Phase region boundary 10 at: -3.272E+00 -4.059E+01
 FE101_S
** MAGNETITE
 Calculated..
Terminating at axis limit.
                                150 equilibria
 Phase region boundary 11 at: -3.272E+00 -4.059E+01
  GAS
** MAGNETITE
                                 10 equilibria
 Calculated.
 Phase region boundary 12 at: -1.174E+01 -2.359E+01
  GAS
** HEMATITE
  ** MAGNETITE
 Phase region boundary 13 at: -1.174E+01 -2.359E+01
 GAS
** HEMATITE
 Calculated..
                                 168 equilibria
 Terminating at axis limit.
 Phase region boundary 14 at: -1.174E+01 -2.359E+01
  ** HEMATITE
     MAGNETITE
 Calculated..
Terminating at axis limit.
                                146 equilibria
 Phase region boundary 15 at: -4.633E+01 -1.409E+02
 FE_S
** GRAPHITE
 Calculated.
                                  47 equilibria
 Terminating at known equilibrium
 Phase region boundary 16 at: -1.409E+02 -5.007E+01
  ** FE101_S
FE_S
 Calculated..
                                  81 equilibria
 Terminating at known equilibrium
Terminating at axis limit.
 Phase region boundary 17 at: -1.409E+02 -5.007E+01
 ** FE101_S
FE_S
Calculated.
                                  71 equilibria
 Terminating at known equilibrium
*** BUFFER SAVED ON FILE:
c:\jenkins\workspace\Thermo-Calc-Generate-Console-Examples\tcex35\POT.
 POLY3
                                           1 seconds
 CPU time for mapping
 POSTPROCESSOR VERSION 3.2
```

```
Setting automatic diagram axes
```

2016.05.16.14.17.57 SUBDEMO: C, FE, O P=1E5, N=1, T=1000

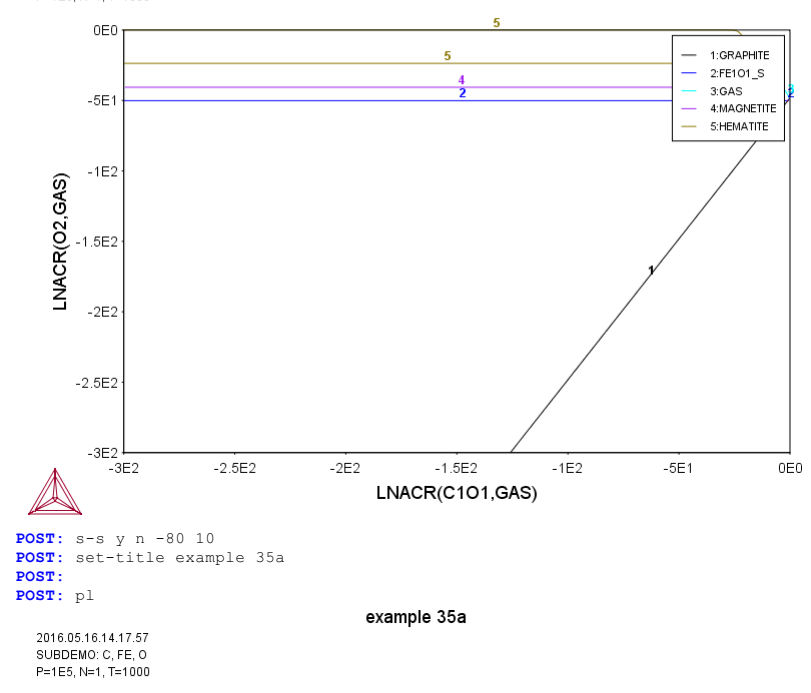

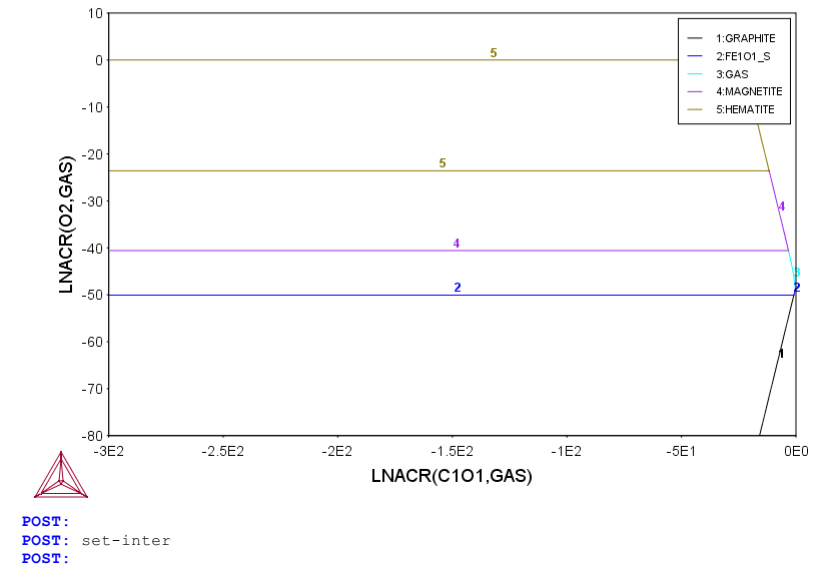

### tcex36a

SYS: 00 SYS: 00 Assessment. The use of the PARROT module SYS: 00 SYS: 00 This is the setup file for windows systems SYS: 00 SYS: set log tcex36a... SYS: 00 First the elements and phases must be entered in G-E-S module SYS: GO G ... the command in full is GOTO\_MODULE GIBBS ENERGY SYSTEM version 5.2 GES: ENTER-ELEMENT A B THERMODYNAMIC DATABASE module Current database: Steels/Fe-Alloys v8.0 VA DEFINED L12\_FCC B2\_BCC HIGH\_SIGMA DICTRA\_FCC\_A1 REJECTED GES: AMEND-ELEMENT-DATA A BCC 20 0 0 1 GES: AMEND-ELEMENT-DATA B BCC 50 0 0 1 B2 VACANCY GES: ENTER-PHASE LIQUID L 1 A B; N N
GES: ENTER-PHASE BCC,, 1 A B; N N
GES: ENTER-PHASE FCC,, 1 A B; N N GES: ENIER-PHASE FOC,, I A B; N N GES: ENTER-PHASE A2B,, 2 2 1 A; B; N N CONSTITUENTS IN SUBLATTICE CONSTITUENTS IN SUBLATTICE CONSTITUENTS IN SUBLATTICE 2 GES: @@ There is a miscibility gap in the bcc, this must be stated here GES: AMEND\_PHASE BCC COMPOSITION\_SETS 2 B ... the command in full is AMEND\_PHASE\_DESCRIPTION GES: @@ We can also set the major constituent of the first composition set GES: AMEND\_PHASE BCC MAJOR 1 A ... the command in full is AMEND PHASE DESCRIPTION GES GES: 00 The FCC phase is stable only for element B GES: 00 The FCC phase is stable only for element B GES: AMEND\_PHASE FCC MAJOR 1 B ... the command in full is AMEND\_PHASE\_DESCRIPTION GES: 00 the parameters can be entered in the PARROT module GES: GO PAR ... the command in full is GOTO\_MODULE PARROT VERSION 5.3 Global minimization used as test only **PARROT:** ENTER-PARAMETER G(BCC, A) 500 0; 2000 N G(BCC, A; 0) -G(BCC, A; 0) PARROT: ENTER-PARAMETER G(BCC, B) 500 0; 2000 N G(BCC,B;0)-G(BCC,B;0) PARROT: ENTER-PARAMETER G(LIQUID,A) 500 14000-10\*T; 2000 N G(LIQUID,A;0)-G(BCC,A;0) PARROT: ENTER-PARAMETER G(LIOUID, B) 500 18000-12\*T; 2000 N G(LIQUID, B; 0) -G(BCC, B; 0) PARROT: ENTER-PARAMETER G(FCC,B) 500 3300-3\*T; 2000 N G(FCC,B;0)-G(BCC,B;0) PARROT: ENTER-PARAMETER G(FCC, A) 500 408; 2000 N G(FCC,A;0)-G(BCC,A;0) PARROT: ENTER-PARAMETER G(A2B) 500 V1+V2\*T+V3\*T\*LOG(T); 2000 N G(A2B,A:B;0) = 2 G(BCC,A;0) = G(BCC,B;0) **PARROT:** ENTER-PARAMETER G(LIQUID,A,B;0) 500 V11+V12\*T; 2000 N G(LIQUID, A, B; 0) PARROT: ENTER-PARAMETER G(LIQUID, A, B; 1) 500 V13+V14\*T; 2000 N G(LIQUID, A, B; 1) PARROT: ENTER-PARAMETER G(BCC, A, B; 0) 500 V15+V16\*T; 2000 N G(BCC,A,B;0) PARROT: ENTER-PARAMETER G(BCC, A, B; 1) 500 V17+V18\*T; 2000 N G(BCC,A,B;1) PARROT: ENTER-PARAMETER G(FCC,A,B;0) 500 V19+V20\*T; 2000 N G(FCC,A,B;0) PARROT: ENTER-PARAMETER G(FCC,A,B;1) 500 V21+V22\*T; 2000 N G(FCC, A, B; 1) PARROT: PARROT: 00 everything is saved on an unformatted work file by the create command PARROT: CREATE tcex36 ... the command in full is CREATE\_NEW\_STORE\_FILE PARROT: PARROT: Hit RETURN to continue PARROT : PARROT: 00 the experimental data file is compiled to the work file. PARROT: COMPILE tcex36 screen Y exp36 ... the command in full is COMPILE\_EXPERIMENTS A new feature is that POP files may include graphics information using the GRAPHICS\_PLOT command. A file name for generating an ".exp" file must be given. \$ \$ POP file for assessment example \$ Enter some constants used later. ENTER\_SYMBOL CONSTANT DX=0.02,P0=101325,DH=500,DT=10 \$ Eutectic point at A rich side from ref #2. \$ Eutectic point at A rich side from ref #2. \$ T=1193 K, 40.8 w/o B in liquid, 13 w/o B in bcc. \$ In a binary system one must have four conditions if P is not fixed. \$ We obtain this by fixing the pressure and that three phases must be stable. \$ The amount of the fixed phases is irrelevant here CREATE\_NEW EQUILIBRIUM 1,1 CHANGE\_STATUS PHASE LIQUID,BCC,A2B=FIX 1 SET-CONDITION P=P0 FYPEPENMENT\_T=1193.DT W(LIO\_B)= 408.DX W(ECC\_B)= 13.DX SET-CONDITION P=P0 EXPERIMENT T=1193:DT,W(LIQ,B)=.408:DX,W(BCC,B)=.13:DX GRAPHICS 1 .408 1193 MS5 ... the command in full is GRAPHICS\_PLOT GRAPHICS 1 .13 1193 DS5 ... the command in full is GRAPHICS\_PLOT GRAPHICS 1 .555 1193 DS5 ... the command in full is GRAPHICS\_PLOT LABEL AINV ... the command in full is LABEL\_DATA SET-ALT X(A2B,A)=.66666667 ... the command in full is SET\_ALTERNATE\_CONDITION SET\_ALL\_START 1193 Y ... the command in full is SET\_ALL\_START\_VALUES Automatic start values will be set

SYS:AboutSYS:MACRO "c:\jenkins\workspace\Thermo-Calc-Generate-Console-Examples\tcex36a\tcex36a.TCM"SYS: set-echo

\$ Congrent melting temperature for A2B 1341 K. \$ We will include the enthalpy of transformation also and this \$ requires a function. ENTER\_SYMBOL FUNCTION HTR=HM(LIQUID)-HM(A2B); . S Note how one specifies that this is a congruent transformation! \$ Note now one specifies that this is . CREATE\_NEW EQUILBRIUM 2,1 CHANGE\_STATUS PHASE LIQ,A2B=FIX 1 SET-CONDITION P=P0,X(LIQ,B)-X(A2B,B)=0 EXPERIMENT T=1341:DT EXPERIMENT HTR=3727:500 GRAPHICS 1 .555 1341 MS7 ... the command in full is GRAPHICS\_PLOT LABEL AINV ... the command in full is LABEL\_DATA SET-ALT X(A)=.6666667 ... the command in full is SET\_ALTERNATE\_CONDITION SET\_ALL\_START 1341 Y ... the command in full is SET\_ALL\_START\_VALUES Automatic start values will be set \$ Eutectic point at B rich side. \$ T=1049 K, 27 w/o A in liquid, 9.3 w/o A in bcc. CREATE\_NEW\_EQUILIBRIUM 3,1 CHANGE\_STATUS\_PHASE\_LIQ,BCC,A2B=FIX 1 SET-CONDITION P=P0 EXPERIMENT T=1049:DT,W(LIQ,A)=.27:DX,W(BCC,A)=.093:DX SET-ALT X (A2B, A) = .666666667 ... the command in full is SET\_ALTERNATE\_CONDITION GRAPHICS 1 .907 1049 MS5 .. the command in full is GRAPHICS PLOT GRAPHICS 1 .73 1049 DS5 ... the command in full is GRAPHICS\_PLOT GRAPHICS 1 .555 1049 DS5 ... the command in full is GRAPHICS\_PLOT LABEL AINV ... the command in full is LABEL\_DATA SET\_ALL\_START 1049 Y ... the command in full is SET\_ALL\_START\_VALUES Automatic start values will be set \$ Peritectic point. T=1203 K, 19 w/o A in liquid, 6.9 w/o A in bcc, \$ 6.0 w/o A in fcc. CREATE\_NEW\_EQUILIBRIUM 4,1 CHANGE\_STATUS PHASE LIQ,BCC,FCC=FIX 1 SET-CONDITION P=P0 EXPERIMENT T=1203:DT,W(LIQ,A)=.19:DX,W(BCC,A)=.069:DX,W(FCC,A)=.06:DX GRAPHICS 1 .81 1203 MS5 GRAPHICS 1 .01 1203 MS5 ... the command in full is GRAPHICS\_PLOT GRAPHICS 1 .931 1203 DS5 ... the command in full is GRAPHICS\_PLOT GRAPHICS 1 .94 1203 DS5 ... the command in full is GRAPHICS\_PLOT LABEL AINV ... the command in full is LABEL\_DATA SET ALL START 1203 Y the command in full is SET\_ALL\_START\_VALUES Automatic start values will be set \$ Eutectoid transformation of A2B -> BCC1 + BCC2, from ref #3 % Entectoid transformation of AcB => Bool + Bool, from fel #3 % T=726, 3.7 at/o B in A, 11.4 at/o A in B % Note that miscibility gaps are indicated by using # after the phase % name and then give an integer. CREATE\_NEW EQUILBRIUM \$,1 CHANGE\_STATUS PHASE BCC#1,BCC#2,A2B=FIX 1 SET-CONDITION P=P0 T=726:DT, X (BCC#1, B) = .037:DX, X (BCC#2, A) = .114:DX EXPERIMENT EXPERIMENT 1=/201D1, X(BCC#1,B)=.03/1DA, X(BCC#2,A)=. SET-ALT X(A2B,A)=.6666667 ... the command in full is SET\_ALTERNATE\_CONDITION GRAPHICS 1 0.09 726 MS5 ... the command in full is GRAPHICS\_PLOT GRAPHICS 1 0.95 726 DS5 ... the command in full is GRAPHICS\_PLOT LABEL AINV ... the command in full is LABEL\_DATA SET\_ALL\_START 726 Y ... the command in full is SET\_ALL\_START\_VALUES Automatic start values will be set \$ It is sometimes useful to decribe an invariant equilibria as \$ three tie-lines between each pair of phases at the same temperature. \$ In this case it helps to add a tie-line across the miscibility gap \$ at the invariant temperature. CREATE\_NEW\_EQUILIBRIUM 6,1 CHANGE\_STATUS\_PHASE\_BCC#1,BCC#2=FIX\_1 SET-CONDITION P=P0 T=726 EXPERIMENT X (BCC#1, B) = .037:DX, X (BCC#2, A) = .114:DX LABEL AINV ... the command in full is LABEL\_DATA SET ALL START Y ... the command in full is SET\_ALL\_START\_VALUES Automatic start values will be set S
S
From ref #4 the liquidus at the B rich end:
S The table values are referenced inside the table\_head using @<column>
TABLE\_HEAD 10
CREATE\_NEW EQUILIBRIUM 0010,1
CHANGE\_STATUS PHASE LIQ,FCC=FIX 1
SET-CONDITION T=1594,P=P0
EXPERIMENT W(LIC.A)=0 02:1X EXPERIMENT W(LIQ, A)=0.02:D> LABEL ALF the command in full is LABEL\_DATA GRAPHICS 1 .98 1594 MS5 ... the command in full is GRAPHICS\_PLOT SET ALL START Y SET\_ALL\_START Y ... the command in full is SET\_ALL\_START\_VALUES Automatic start values will be set CREATE NEW EQUILIBRIUM 0011,1 CHANGE\_STATUS PHASE LIQ,FCC=FIX 1 SET-CONDITION T=1548,P=P0 EXPERIMENT W(LIQ,A)=0.042:DX LABEL ALF ... the command in full is LABEL\_DATA GRAPHICS 1 .958 1548 MS5 ... the command in full is GRAPHICS\_PLOT SET\_ALL\_START Y

```
.. the command in full is SET ALL START VALUES
... the command in full is SET_A
Automatic start values will be set
CREATE NEW EQUILIBRIUM 0012,1
CHANGE_STATUS PHASE LIQ,FCC=FIX 1
SET-CONDITION T=1499,P=P0
EXPERIMENT W(LIO, A)=0.065:DX
LABEL ALF
      ... the command in full is LABEL_DATA
GRAPHICS 1 .935 1499 MS5
... the command in full is GRAPHICS_PLOT
SET_ALL_START Y
SET_ALL_START Y

... the command in full is SET_ALL_START_VALUES

Automatic start values will be set

CREATE_NEW_EQUILIBRIUM 0013,1

CHANCE_STATUS PHASE LIQ.FCC=FIX 1

SET-CONDITION T=1438,P=P0
EXPERIMENT W(LIQ, A)=0.093:DX
LABEL ALF
... the command in full is LABEL_DATA
GRAPHICS 1 .907 1438 MS5
... the command in full is GRAPHICS_PLOT
SET_ALL_START Y
       .. the command in full is SET_ALL_START_VALUES
Automatic start values will be set
$ From ref #5 we have the following tie-lines TABLE_HEAD 20
CREATE_NEW_EQUILIBRIUM 0020,1
CHANCE_STATUS PHASE LIQ,FCC=FIX 1
SET-CONDITION T=1413,P=P0
GRAPHICS 1 .896 1413 MS9
... the command in full is GRAPHICS_PLOT
GRAPHICS 1 .962 1413 DS9
      ... the command in full is GRAPHICS_PLOT
LABEL ATIE
             the command in full is LABEL DATA
SET_ALL_START Y ______... the command in full is SET_ALL_START_VALUES
ALL_DIALL_DIALL_DIALL_DIALL_DIALL_V.
Automatic start values will be set
SET_START_VALUE Y(LIQ,A)=.104,Y(FCC,A)=.038
CREATE_NEW_EQUILIBRIUM 0021,1
CHANGE_STATUS PHASE LIQ,FCC=FIX 1
SET_CONDITION T=1337,P=P0
SEI-CONDITION T=133,7=FU
EXPERIMENT W(LIC,A)=.136:DX,W(FCC,A)=.047:DX
GRAPHICS 1 .864 1337 MS9
... the command in full is GRAPHICS_PLOT
GRAPHICS 1 .953 1337 DS9
... the command in full is GRAPHICS_PLOT
LABEL ATIE
... the command in full is LABEL_DATA
SET ALL START Y
SET_ALL_START Y
... the command in full is SET_ALL_START_VALUES
Automatic start values will be set
SET_START_VALUE Y(LIQ,A)=.136,Y(FCC,A)=.047
CREATE_NEW EQUILIBRIUM 0022,1
CHANGE_STATUS PHASE LIQ,FCC=FIX 1
SET_CONDITION T=1213,P=P0
EXPERIMENT W(LIQ,A)=.187:DX,W(FCC,A)=.059:DX
GRAPHICS 1.813 1213 MS9
GRAPHICS 1 .813 1213 MS9
... the command in full is GRAPHICS_PLOT
GRAPHICS 1 .941 1213 DS9
... the command in full is GRAPHICS_PLOT
LABEL ATIE
... the command in full is LABEL_DATA SET_ALL_START \ensuremath{\mathsf{Y}}
... the command in full is SET_ALL_START_VALUES
Automatic start values will be set
SET_START_VALUE Y(LIQ,A)=.187,Y(FCC,A)=.059
CREATE_NEW_EQUILIBRIUM 0023,1
CHANGE_STATUS PHASE LIQ, BCC=FIX 1
SET-CONDITION T=1100, P=P0
EXPERIMENT W(LIQ,A)=.245:DX,W(BCC,A)=.085:DX
GRAPHICS 1 .755 1100 MS9
... the command in full is GRAPHICS_PLOT
GRAPHICS 1 .915 1100 DS9
... the command in full is GRAPHICS_PLOT
LABEL ATIE
     ... the command in full is LABEL_DATA
SET_ALL_START Y
... the command in full is SET_ALL_START_VALUES
Automatic start values will be set
SET_START_VALUE Y(LIQ,A)=.245,Y(BCC,A)=.085
 $ Thermochemical data
$ Activities of B in liquid (reference state fcc) at 1573 K.
$ The command SET REFERENCE_STATE is used for this as the default
$ reference state for B is BCC.
 $ Note that we have set an uncertainity on the fraction (condition) also.
$ Note that we have set an uncertainity on
TABLE_HEAD 100
CREATE_NEW_EQUILIBRIUM 0100,1
CHANGE_STATUS PHASE LIQ=FIX 1
SET-CONDITION T=1573,P=P0,X(LIQ,B)=.90:DX
SET_REFERENCE_STATE B FCC,,,,
EXPERIMENT ACR(B)=.94:DX
GRAPHICS 3 .90 .94 MS1
the command in full is GRAPHICS PLOTED.
      ... the command in full is GRAPHICS PLOT
LABEL AA
LABEL AA

... the command in full is LABEL_DATA

CREATE_NEW_EQUILIBRIUM 0101,1

CHANGE_STATUS PHASE LIQ-FIX 1

SET-CONDITION T=1573,P=P0,X(LIQ,B)=.80:DX

SET_REFERENCE_STATE B FCC,,,,

EXPERIMENT ACR(B)=.84:DX

GRAPHICS 3 .80 .84 MS1

... the command in full is GRAPHICS_PLOT

LABEL AA

the command in full is LABEL DATA
LABEL AA

... the command in full is LABEL_DATA

CREATE_NEW EQUILIBRIUM 0102,1

CHANGE_STATUS PHASE LIQ=FIX 1

SET-CONDITION T=1573,P=PO,X(LIQ,B)=.70:DX

SET REFERENCE_STATE B FCC,,,,
EXPERIMENT ACR(B) = .74:DX
```

GRAPHICS 3 .70 .74 MS1 the command in full is GRAPHICS\_PLOT LABEL AA the command in full is LABEL DATA ... the command in full is CREATE\_NEW\_EQUILIBRIUM 0103,1 CHANGE\_STATUS PHASE LIQ=FIX 1 CHANCE\_STATUS PHASE LIQ=FIX I SET-CONDITION T=1573,P=P0,X(LIQ,B)=.60:DX SET REFERENCE STATE B FCC,,,, EXPERIMENT ACR(B)=.64:DX GRAPHICS 3.60.64 MS1 ... the command in full is GRAPHICS PLOT LABEL AA ... the command in full is LABEL\_DATA CREATE\_NEW\_EQUILIBRIUM 0104,1 CHANGE\_STATUS PHASE LIQ=FIX 1 SET-CONDITION T=1573, P=P0, X(LIO, B)=.50:DX SET\_REFERENCE\_STATE B FCC,,,, EXPERIMENT ACR(B)=.54:DX GRAPHICS 3 .50 .54 MS1 ... the command in full is GRAPHICS\_PLOT LABEL AA LABEL AA ... the command in full is LABEL\_DATA CREATE\_NEW\_EQUILIBRIUM 0105,1 CHANGE\_STATUS PHASE LIQ=FIX 1 SET-CONDITION T=1573,P=PO,X(LIQ,B)=.40:DX SET\_REFERENCE\_STATE B FCC,,,, EXPERIMENT ACR(B)=.44:DX GRAPHICS 3 .40 .44 MS1 ... the command in full is GRAPHICS\_PLOT LABEL AA LABEL AA ... the command in full is LABEL\_DATA CREATE NEW EQUILIBRIUM 0106,1 CHANGE\_STATUS PHASE LIQ=FIX 1 SET\_REFRENCE\_STATE B FCC,,,, EXPERIMENT ACR(B)=.34:DX GRAPHICS 3 .30 .34 MS1 ... the command in full is GRAPHICS\_PLOT LABEL AA ... the command in full is LABEL\_DATA CREATE NEW EQUILIBRIUM 0107,1 CHANGE\_STATUS PHASE LIQ=FIX 1 SET-CONDITION T=1573,P=P0,X(LIQ,B)=.20:DX SET REFERENCE\_STATE B FCC,,,, SET REFERENCE STATE B FCC,,,, EXPERIMENT ACR(B)=.23:DX GRAPHICS 3 .20 .23 MS1 the command in full is GRAPHICS\_PLOT LABEL AA ... the command in full is LABEL\_DATA CREATE NEW\_EQUILIBRIUM 0108,1 CHANGE\_STATUS PHASE LIQ=FIX 1 CHANCE\_SIATOS PHASE LIQ=FIX I SET-CONDITION T=1573,P=P0,X(LIQ,B)=.10:DX SET REFERENCE STATE B FCC,,,, EXPERIMENT ACR(B)=.12:DX GRAPHICS 3 .10 .12 MS1 ... the command in full is GRAPHICS\_PLOT LABEL AA ... the command in full is LABEL DATA \$ Enthalpy of mixing at 1773 K (reference state: liquid)
TABLE\_HEAD 110
CREATE\_NEW\_EQUILIBRIUM 0110,1
CHANCE\_STATUS PHASE LIQ=FIX 1
SET-CONDITION T=1773,P=P0,X(LIQ,B)=.9
OFF DEDUCTOR CONTENT A: Lot 1105 SET REFERENCE STATE A LIQ \* 1E5 SET\_REFERENCE\_STATE A LIQ \* 1E5 EXPERIMENT HMR(LIQ)=-1964:DH GRAPHICS 2 .9 -1964 MS2 ... the command in full is GRAPHICS\_PLOT LABEL AH ... the command in full is LABEL\_DATA SET\_ALL\_START Y ... the command in full is SET\_ALL\_START\_VALUES Automatic start values will be set CREATE NEW\_EQUILIBRIUM 0111,1 CHANGE\_STATUS PHASE LIQ=FIX 1 SET\_CONDITION T=1773, P=P0,X(LIQ, B)=.8 CET\_DEPEDENCE\_STATE A LIO \* 1E5 the command in full is LABEL\_DATA SET\_REFERENCE\_STATE B LIQ \* 1E5 SET\_REFERENCE\_STATE B LIQ \* 1E5 EXPERIMENT HMR(LIQ) =-3500:DH GRAPHICS 2 .8 -3500 MS2 ... the command in full is GRAPHICS\_PLOT LABEL AH ... the command in full is LABEL DATA ... The command in full is LABEL\_AIA SET ALL START Y ... the command in full is SET\_ALL\_START\_VALUES Automatic start values will be set CREATE\_NEW EQUILBRIUM 0112,1 CHANGE\_STATUS PHASE LIQ=FIX 1 CHARGE\_STATUS PHASE LIQ=FIX 1 SET-CONDITION T=1773,P=PO,X(LIQ,B)=.7 SET\_REFERENCE\_STATE A LIQ \* 1E5 SET\_REFERENCE\_STATE B LIQ \* 1E5 EXPERIMENT HMR(LIQ)=-4588:DH GRAPHICS 2 .7 -4588 MS2 the command in full is GRAPHICS\_PLOT LABEL AH SET\_ALL\_START Y ... the command in full is SET\_ALL\_START\_VALUES Automatic start values will be set CREATE\_NEW\_EQUILIBRIUM 0113,1 CHANGE\_STATUS PHASE LIQ=FIX 1 SET-CONDITION T=1773,P=P0,X(LIQ,B)=.6 SET\_REFERENCE\_STATE A LIQ \* 1E5 SET\_REFERENCE\_STATE B LIQ \* 1E5 SET\_REFERENCE\_STATE B LIQ \* the command in full is LABEL\_DATA LABEL AH ... the command in full is LABEL\_DATA SET\_ALL\_START Y ... the command in full is SET\_ALL\_START\_VALUES Automatic start values will be set CREATE\_NEW\_EQUILIBRIUM 0114,1 CHANGE\_STATUS PHASE LIQ=FIX 1

SET-CONDITION T=1773, P=P0, X(LIQ, B)=.5 SET\_CONDITION T=1//3, P=PO,X (L1Q SET\_REFERENCE\_STATE A LIQ \* 1E5 SET\_REFERENCE\_STATE B LIQ \* 1E5 EXPERIMENT HMR(LIQ)=-5454:DH GRAPHICS 2 .5 -5454 MS2 .. the command in full is GRAPHICS PLOT LABEL AH the command in full is LABEL\_DATA SET ALL START Y SET\_ALL\_START Y
... the command in full is SET\_ALL\_START\_VALUES
Automatic start values will be set
CREATE\_NEW\_EQUILIBRIUM 0115,1
CHANGE\_STATUS PHASE LIQ=FIX 1
SET\_CONDITION T=1773, P=P0, X(LIQ,B)=.4
SET\_REFERENCE\_STATE A LIQ \* 1E5
SET\_REFERENCE\_STATE B LIQ \* 1E5
PUPDENTUMT UNDELSCORDED EXPERIMENT HMR(LIQ)=-5233:DH GRAPHICS 2 .4 -5233 MS2 the command in full is GRAPHICS PLOT LABEL AH ... the command in full is LABEL\_DATA ... the command in full is LABEL\_DATA SET\_ALL\_START Y ... the command in full is SET\_ALL\_START\_VALUES Automatic start values will be set CREATE\_NEW\_EQUILIBRIUM 0116,1 CHARCE JEANS LUCE FIX 1 SET-CONDITION T=1773, P=P0,X(LIQ,B)=.3 SET REFERENCE STATE A LIQ \* 1E5 SET\_REFERENCE\_STATE B LIQ \* 1E5 EXPERIMENT HMR(LIQ)=-4575:DH GRAPHICS 2 .3 -4575 MS2 the command in full is GRAPHICS\_PLOT LABEL AH ... the command in full is LABEL\_DATA SET\_ALL\_START  $\ensuremath{\mathsf{Y}}$ ... the command in full is SET\_ALL\_START\_VALUES Automatic start values will be set CREATE\_NEW EQUILIBRIUM 0117,1 CHANGE STATUS PHASE LIQ=FIX 1 SET-CONDITION T=1773, P=P0,X(LIQ,B)=.2 SET-REFERENCE\_STATE A LIQ \* 1E5 SET\_REFERENCE\_STATE A LIQ \* 1E5 EXPERIMENT HMR(LIQ)=-3481:DH GRAPHICS 2.2 - 3481 MS2 ... the command in full is GRAPHICS\_PLOT LABEL AH ... the command in full is LABEL\_DATA SET\_ALL\_START Y SET\_ALL\_START Y ... the command in full is SET\_ALL\_START\_VALUES Automatic start values will be set CREATE\_NEW\_EQUILIBRIUM 0118,1 CHANGE\_STATUS PHASE LIQ=FIX 1 SET-CONDITION T=1773,P=P0,X(LIQ,B)=.1 SET\_REFERENCE\_STATE & LIQ \* 1E5 SET\_REFERENCE\_STATE & LIQ \* 1E5 EXPERIMENT HMR(LIQ)=-1950:DH GRAPHICS 2 .1 -1950 MS2 ... the command in full is GRAPHICS\_PLOT LABEL AH ... the command in full is LABEL\_DATA SET ALL START Y the command in full is SET\_ALL\_START\_VALUES Automatic start values will be set \$ Heat of melting for the compound. T=1341. H(liq)-H(A2B)=3727 J/mol. \$ This datum has already been used. \$ Do not forget the following line! SAVE\_WORKSPACES PARROT: PARROT: @@ PARROT: @@ Next file shows how to guess rough start guess of the coefficients PARROT: @@ and run the actual assessment. The values below are the final result. PARROT: @@ S-O-V 1 20450,,,,, PARROT: @@ S-O-V 2 -30.386,,,,, PARROT: @@ S-O-V 3 0.131,,,,, PARROT: @@ S-O-V 11 -21817,,,,, PARROT: @@ S-O-V 12 15.34,,,,,,, PARROT: @@ S-O-V 15 24212,,,,, PARROT: @@ S-O-V 16 -8.328,,,,,, PARROT: @@ S-O-V 17 3105,,,,, PARROT: @@ S-O-V 19 22030,,,,, PARROT: @@ S-O-V 20 -6.981,,,,,,, PARROT: @@ save the start guess on the work file PARROT: s-o-v 1 0 ... the command in full is SET\_OPTIMIZING\_VARIABLE PARROT: s-o-v 2 0 ... the command in full is SET OPTIMIZING VARIABLE PARROT: s-o-v 11 0 ... the command in full is SET\_OPTIMIZING\_VARIABLE **PARROT**: s-o-v 12 0 ... the command in full is SET\_OPTIMIZING\_VARIABLE **PARROT:** s-o-v 15 0 ... the command in full is SET\_OPTIMIZING\_VARIABLE PARROT: s-o-v 16 0 ... the command in full is SET\_OPTIMIZING\_VARIABLE PARROT: s-o-v 17 0 ... the command in full is SET\_OPTIMIZING\_VARIABLE **PARROT**: s-o-v 19 0 ... the command in full is SET\_OPTIMIZING\_VARIABLE PARROT: s-o-v 20 0 ... the command in full is SET\_OPTIMIZING\_VARIABLE PARROT: PARROT: save ... the command in full is SAVE\_PARROT\_WORKSPACES PARROT: He Command in full to Shr2\_inkoi\_southings PARROT: He Revecuting tex36b.TCM to continue the assessment example PARROT: Hit RETURN to continue PARROT: mac tcex36b.TCM ... the command in full is MACRO\_FILE\_OPEN PARROT: s-s-f tcex36 ... the command in full is SET\_STORE\_FILE PARROT: 00 List parameters to be optimized, all zero initially PARROT: 1-a-v

# ... the command in full is LIST\_ALL\_VARIABLES OUTPUT TO SCREEN OR FILE /SCREEN/:

== OPTIMIZING VARIABLES == AVAILABLE VARIABLES ARE V1 TO V00 VAR. VALUE START VALUE SCALING FACTOR REL.STAND.DEV V1 V2 0.00000000E+00 0.00000000E+00 0.00000000E+00 0.00000000E+00 1.00000000E+03 1.00000000E+03 0.00000000E+00 0.00000000E+00 V11 0.0000000E+00 0.0000000E+00 1.0000000E+03 0.0000000E+00 v12 0.0000000E+00 0.0000000E+00 1.0000000E+03 0.0000000E+00 V15 0.0000000E+00 0.0000000E+00 1.0000000E+03 0.0000000E+00 V16 V17 0.00000000E+00 0.00000000E+00 0.0000000E+00 1.0000000E+03 0.0000000E+00 0.00000000E+00 0.00000000E+00 1.0000000E+03 V19 0.0000000E+00 0.0000000E+00 1.0000000E+03 0.0000000E+00 0.0000000E+00 0.00000000E+00 1.0000000E+03 0.0000000E+00 V20 NUMBER OF OPTIMIZING VARIABLES : 9 ALL OTHER VARIABLES ARE FIX WITH THE VALUE ZERO PARROT: @@ Set alt mode to start
PARROT: s-alt Y ... the command in full is SET\_ALTERNATE\_MODE PARROT: 00 Check if all equilibria can be calculated PARROT: ed ... the command in full is EDIT\_EXPERIMENTS ED\_EXP: read 1 ... the command in full is READ\_WORKSPACES ED EXP: c-a the command in full is COMPUTE\_ALL\_EQUILIBRIA Eq Lab Iter Weight Temp Exp Fix phases or comments 1 AINV \*alt\* 1.0 1193.0 LIQUID A2B BCC 2 AINV \*alt\* 1.0 1341.0 LIQUID A2B 2 AINV \*alt\* 1.0 1341.0 3 AINV \*alt\* 1.0 1049.0 4 AINV \*alt\* 1.0 1203.0 5 AINV \*alt\* 1.0 726.0 6 AINV \*alt\* 1.0 726.0 LIQUID A2B BCC LIQUID BCC FCC A2B BCC BCC#2 726.0 BCC BCC#2 Failed using alternate for FCC#1 10 ALF \*alt\* 1.0 1594.0 setting weight to zero Failed using alternate for FCC#1
10 ALF \*alt\* 1.0 1594.0
Failed using alternate for FCC#1
11 ALF \*alt\* 1.0 1548.0
Failed using alternate for FCC#1
12 ALF \*alt\* 1.0 1499.0 LIQUID FCC setting weight to zero LIQUID FCC setting weight to zero LIQUID FCC Failed using alternate for FCC#1 13 ALF \*alt\* 1.0 1438.0 20 ATIE \*alt\* 1.0 1413.0 setting weight to zero LIQUID FCC LIQUID FCC LIQUID FCC 21 ATIE \*alt\* 1.0 22 ATIE \*alt\* 1.0 1337.0 1213.0 LIQUID FCC 23 ATIE \*alt\* 1.0 100 AA 5 1. 101 AA 4 1. 1100.0 1573.0 LIQUID BCC 100 AA LIQUID 101 AA 1573.0 LTOUTD 102 AA 2 1. 1573.0 LIQUID 103 AA 3 1. 1. 1573.0 LIQUID 104 AA 105 AA 1573.0 1573.0 4 LIQUID 6 1. LIQUID 8 9 1. 1. 106 AA 1573.0 LIQUID 107 AA 1573.0 LIQUID 11 1573.0 108 AA 1. LIQUID 1. 1. 1773.0 1773.0 110 AH 8 6 LIQUID 111 AH LIQUID 5 3 2 1. 1. 112 AH 1773.0 LIQUID 113 AH 1773.0 LIQUID 1. 1. 1. 114 AH 1773.0 LIQUID 115 AH 116 AH 1773.0 1773.0 3 LIQUID 5 LIQUID 7 1. 1. 117 AH 1773.0 LTOUTD 118 AH 1773.0 LIQUID Number of alternate equilibria 14 ED\_EXP: 00 Equilibra with label ALF cannot use alt mode ED EXP: s-we 0 alf EXP: s-we 0 alf ... the command in full is SET\_WEIGHT ... 4 equilibria. Changed weight on ED\_EXP: c-a ... the command in full is COMPUTE\_ALL\_EQUILIBRIA Εq Lab Iter Weight Temp Exp Fix phases or comments AH 2 1. 1773.0 LIQUID 118 AH ED\_EXP: save ... the command in full is SAVE WORKSPACES ED\_EXP: 00 Save changes of weights before leaving editor ED\_EXP: ba ... the command in full is BACK PARROT: @@ Optimize zero times as a check PARROT: opt 0 ... the command in full is OPTIMIZE\_VARIABLES Alternate calculation is on Use 47 experiments, maximum is Use 1082 real workspace, maximum is PARROT: 1-r C SCREEN 2000 50000 ... the command in full is LIST\_RESULT OUTPUT FROM PARROT. DATE 2016. 5.16 14:20: 7

\*\*\* SUCCESSFUL OPTIMIZATION. \*\*\* NUMBER OF ITERATIONS: 0

== OPTIMIZING CONDITIONS ==

RELATIVE STANDARD DEVIATIONS FOR EXPERIMENTS: N MINIMUM SAVE ON FILE: Y ERROR FOR INEQUALITIES = 1.00000000E+00 RELATIVE STEP FOR CALCULATION OF DERIVATIVES = 1.00000000E-04 ARGUMENTS FOR SUBROUTINE VA05AD (HSL) MAXFUN = 0 DMAX = 1.0000000E+02 H = 1.00000000E-04 ACC = (INITIAL SUM OF SQUARES) \* 1.00000000E-03

VAR. START VALUE SCALING FACTOR VALUE REL.STAND.DEV 0.0000000E+00 0.00000000E+00 1.00000000E+03 0.00000000E+00 0.00000000E+00 V1 0.0000000E+00 V2 1.00000000E+03 0.00000000E+00 V11 0.0000000E+00 0.0000000E+00 1.0000000E+03 0 0000000E+00 0.00000000E+00 1.00000000E+03 0.0000000E+00 0.0000000E+00 V12 V15 0 0000000E+00 0 0000000E+00 1 0000000E+03 0 0000000E+00 . V16 0.00000000E+00 0.00000000E+00 1.00000000E+03 0.00000000E+00 1.00000000E+03 1.00000000E+03 1.00000000E+03 V17 0.0000000E+00 0.0000000E+00 0.00000000E+00 0.00000000E+00 0.00000000E+00 V19 0.00000000E+00 0 0000000E+00 0.00000000E+00 0.00000000E+00 V20 NUMBER OF OPTIMIZING VARIABLES : 9 ALL OTHER VARIABLES ARE FIX WITH THE VALUE ZERO THE SUM OF SQUARES HAS CHANGED FROM 0.00000000E+00 TO 1.22023362E+03 DEGREES OF FREEDOM 38. REDUCED SUM OF SQUARES 3.21114110E+01 Number of alternate equilibria 10 
 XMBOL
 STATUS
 VALUE/FUNCTION

 1 R
 80000000
 8.3145100E+00

 2 RTLNP
 20000000
 +R\*T\*LN(1E-05\*P)
 SYMBOL LIQUID EXCESS MODEL IS REDLICH-KISTER MUGGIANU CONSTITUENTS: A,B G(LIQUID,A;0)-G(BCC,A;0) = G(LIQUID,B;0)-G(BCC,B;0) = 500.00<T< 2000.00: +14000-10\*T 500.00<T< 2000.00: +18000-12\*T L(LIQUID,A,B;0) = 500.00<T< 2000.00: +V11+V12\*T L(LIQUID,A,B;1) = 500.00<T< 2000.00: +V13+V14\*T A2B 2 SUBLATTICES, SITES 2: 1 CONSTITUENTS: A : B G(A2B,A:B;0) - 2 G(BCC,A;0) -G(BCC,B;0) = 500.00<T< 2000.00: +V1+V2\*T+V3\*T\*LN(T) BCC EXCESS MODEL IS REDLICH-KISTER\_MUGGIANU CONSTITUENTS: A, B 500.00<T< 2000.00: +0.0 G(BCC,A;0)-G(BCC,A;0) = G(BCC,B;0)-G(BCC,B;0) = 500.00<T< 2000.00: +0.0 L(BCC,A,B;0) = 500.00<T< 2000.00: +V15+V16\*T L(BCC,A,B;1) = 500.00<T< 2000.00: +V17+V18\*T FCC EXCESS MODEL IS REDLICH-KISTER\_MUGGIANU CONSTITUENTS: A,B 500.00<T< 2000.00: +408 G(FCC,A;0)-G(BCC,A;0) = C(FCC, B; 0) - G(BCC, B; 0) = 500.00<T< 2000.00: +3300-3\*T L(FCC, A, B; 0) = 500.00<T< 2000.00: +V19+V20\*T L(FCC, A, B; 1) = 500.00<T< 2000.00: +V21+V22\*T \$ ===== BLOCK NUMBER 1 DEFINED CONSTANTS DZ=INED CUNSIANIS DX=2E-2, PO=101325, DH=500, DT=10 DEFINED FUNCTIONS AND VARIABLES% HTR=HM(LIQUID)-HM(A2B) 1 Alternate equilibrium calc 2 Alternate equilibrium calc 1 81 0.39 23.21 1.5333E+04 5.00E+02 1.1606E+04 2 HTR=3727 3 Alternate equilibrium calc 1.32 3 Alternate equilibrium calc 4 Alternate equilibrium calc 5 Alternate equilibrium calc 6 Alternate equilibrium calc 20 Alternate equilibrium calc 1.56 4.14 3.83 0.87 21 Alternate equilibrium calc 22 Alternate equilibrium calc 0.97 1.14 23 Alternate equilibrium calc 1 20 100 ACR (B) =0.94 101 ACR (B) =0.84 102 ACR(B)=0.74 103 ACR(B)=0.64 104 ACR(B)=0.54 105 ACR(B)=0.44 106 ACR(B) = 0.34107 ACR(B)=0.23 108 ACR(B)=0.12 110 HMR(LIOUID) =-1964 0.000 111 HMR (LIQUID) =-3500 112 HMR (LIQUID) =-4588 5.00E+02 5.00E+02 0.000 4588. 9.176 10.48 10.91 10.47 113 HMR (LIOUID) =-5239 -3.6380E-12 5.00E+02 5239. 1.8190E-12 5.00E+02 114 HMR(LIQUID) =-5454 5454. 115 HMR(LIOUID) =-5233 1.8190E-12 5.00E+02 5233. 116 HMR(LIQUID) =-4575 117 HMR(LIQUID) =-3481 -1.8190E-12 5.00E+02 4575. 9.150 5.00E+02 3481. 0.000 6.962 3401. 1950. -1.8190E-12 5.00E+02 118 HMR (LIQUID) =-1950 3.900

AVAILABLE VARIABLES ARE V1 TO V00

# PARROT :

PARROT: Hit RETURN to continue

PARROT: @@ Note only one error from alternate calculations. This error represents
PARROT: @@ the difference in chemical potentials of the phases.
PARROT: @@ Experiments with just one phase is calculated as normal.
PARROT: @@ Next command supresses listing of parameters.
PARROT: s-o-l l Y Y N n N
... the command in full is SET\_OUTPUT\_LEVELS
PARROT: l-r C SCREEN

... the command in full is LIST\_RESULT

\*\*\* SUCCESSFUL OPTIMIZATION. \*\*\* NUMBER OF ITERATIONS: 0 == OPTIMIZING CONDITIONS == RELATIVE STANDARD DEVIATIONS FOR EXPERIMENTS: N MINIMUM SAVE ON FILE: Y ERROR FOR INEQUALITIES = 1.00000000E+00 RELATIVE STEP FOR CALCULATION OF DERIVATIVES = 1.00000000E-04 ARGUMENTS FOR SUBROUTINE VAOSAD (HSL) MAXFUN = 0 DMAX = 1.0000000E+02 H = 1.00000000E-04 ACC = (INITIAL SUM OF SQUARES) \* 1.00000000E-03 == OPTIMIZING VARIABLES == AVAILABLE VARIABLES ARE V1 TO V00 START VALUE SCALING FACTOR VALUE REL.STAND.DEV VAR. 0.00000000E+00 0.00000000E+00 0.00000000E+00 0.00000000E+00 1.00000000E+03 1.00000000E+03 0.00000000E+00 0.00000000E+00 V1 V2 V11 0.0000000E+00 0.0000000E+00 1.0000000E+03 0.0000000E+00 1.0000000F+03 V12 0.0000000E+00 0.0000000E+00 0 0000000E+00 V15 0.0000000E+00 0.0000000E+00 1.0000000E+03 0.0000000E+00 0.00000000E+00 0.00000000E+00 V16 0.0000000E+00 1.00000000E+03 0 0000000E+00 0.00000000E+00 1.00000000E+03 0.00000000E+00 V17 0.00000000E+00 0.00000000E+00 0.00000000E+00 1.00000000E+03 1.00000000E+03 0.0000000E+00 0.00000000E+00 V19 0.00000000E+00 0.0000000E+00 V20 NUMBER OF OPTIMIZING VARIABLES . ALL OTHER VARIABLES ARE FIX WITH THE VALUE ZERO THE SUM OF SQUARES HAS CHANGED FROM 0.00000000E+00 TO 1.22023 DEGREES OF FREEDOM 38. REDUCED SUM OF SQUARES 3.21114110E+01 1.22023362E+03 Number of alternate equilibria 10 \$ ===== BLOCK NUMBER 1 DEFINED CONSTANTS DX=2E-2, P0=101325, DH=500, DT=10 DEFINED FUNCTIONS AND VARIABLES% HTR=HM(LIQUID)-HM(A2B) 1 Alternate equilibrium calc 2 Alternate equilibrium calc 1 81 0.39 2 HTR=3727 1.5333E+04 5.00E+02 1.1606E+04 23.21 3 Alternate equilibrium calc 1 32 4 Alternate equilibrium calc 5 Alternate equilibrium calc 4.14 6 Alternate equilibrium calc 20 Alternate equilibrium calc 3.83 0.87 21 Alternate equilibrium calc 0 97 22 Alternate equilibrium calc .14 1.20 2.89E-02 -1.8474E-03 -6.3948E-02 2.89E-02 -6.0866E-03 -0.2107 2.89E-02 -1.0326E-02 -0.3574 2.89E-02 -1.4565E-02 -0.5042 2.89E-02 -2.3043E-02 -0.7976 2.89E-02 -2.3043E-02 -0.7976 2.89E-02 -2.1522E-02 -0.9444 2.89E-02 -2.1522E-02 -0.7450 2.89E-02 -1.5761E-02 -0.5455 5.00E+02 1964. 3.928 5.00E+02 3500. 7.000 23 Alternate equilibrium calc 1 20 100 ACR(B)=0.94 101 ACR(B)=0.84 0 9382 0.8339 102 ACR(B)=0.74 103 ACR(B)=0.64 0.7297 0.6254 104 ACR(B)=0.54 105 ACR(B)=0.44 106 ACR(B)=0.34 0.5212 0.4170 0.3127 107 ACR(B)=0.23 108 ACR(B)=0.12 0.2085 0.1042 0.000 0.000 0.000 1964. 3500. 4588. 110 HMR(LIOUID) =-1964 3.928 7.000 111 HMR(LIQUID) =-3500 112 HMR(LIQUID) =-4588 5.00E+02 5.00E+02 9.176 10.48 113 HMR (I, TOUTD) = -5239-3 6380E-12 5 00E+02 5239 114 HMR(LIQUID) = -54541.8190E-12 5.00E+02 5454. 10.47 115 HMR(LIOUID) =-5233 1.8190E-12 5.00E+02 5233. 4575. 3481. 1950. 116 HMR(LIQUID) =-4575 117 HMR(LIQUID) =-3481 -1.8190E-12 5.00E+02 0.000 5.00E+02 9.150 6.962 -1 8190E-12 5 00E+02 118 HMR (LIQUID) =-1950 3 900 PARROT : PARROT: 00 Now optimize PARROT: opt 30 ARROT: opt 30 ... the command in full is OPTIMIZE\_VARIABLES Alternate calculation is on Use 47 experiments, maximum is 2000 Use 1082 real workspace, maximum is 50000 The following output is provided by subroutine VA05A 0 TH ITERATION WE HAVE THE SUM OF SQUARES 1.22023362E+03 AT THE 0.0000E+00 2 0.0000E+00 3 0.0000E+00 4 0.0000E+00 0.0000E+00 7 0.0000E+00 8 0.0000E+00 9 0.0000E+00 0.0000E+00 6 
 AT THE
 1 ST ITERATION WE HAVE THE SUM OF SQUARES
 1.22023056E+03

 1.0000E-04
 2
 0.0000E+00
 3
 0.0000E+00
 4
 0.0000E+00
 5
 0.0000E+00

 0.0000E+00
 7
 0.0000E+00
 8
 0.0000E+00
 9
 0.0000E+00

 AT THE
 2 ND ITERATION WE HAVE THE SUM OF SQUARES
 1.22026107E+03

 1
 1.0000E-04
 2
 1.0000E-04
 3
 0.0000E+00
 4
 0.0000E+00
 5
 0.0000E+00

 6
 0.0000E+00
 7
 0.0000E+00
 8
 0.0000E+00
 9
 0.0000E+00

 AT THE
 3 RD ITERATION WE HAVE THE SUM OF SQUARES
 1.22023821E+03

1 1.0000E-04 2 0.0000E+00 3 1.0000E-04 4 0.0000E+00 5 0.0000E+00 6 0.0000E+00 7 0.0000E+00 8 0.0000E+00 9 0.0000E+00

 AT THE
 4
 TH ITERATION WE HAVE THE SUM OF SQUARES
 1.21985896E+03

 1
 1.0000E-04
 2
 0.0000E+00
 3
 0.0000E+00
 4
 1.0000E-04
 5
 0.0000E+00

 6
 0.0000E+00
 7
 0.0000E+00
 8
 0.0000E+00
 9
 0.0000E+00

 AT THE
 5
 TH ITERATION WE HAVE THE SUM OF SQUARES
 1.219858555+03

 1
 1.0000E-04
 2
 0.0000E+00
 3
 0.0000E+00
 4
 1.0000E-04
 5
 1.0000E-04

 6
 0.0000E+00
 7
 0.0000E+00
 8
 0.0000E+00
 9
 0.0000E+00

 
 AT THE
 6
 TH ITERATION WE HAVE THE SUM OF SQUARES
 1.2

 1.0000E-04
 2
 0.0000E+00
 3
 0.0000E+00
 4
 1.0000E-04

 1.0000E-04
 7
 0.0000E+00
 8
 0.0000E+00
 9
 0.0000E+00
 1.21952877E+03 5 1.0000E-04 6 7 TH ITERATION WE HAVE THE SUM OF SOUARES AT THE 1.21952862E+03 1.0000E-04 2 0.0000E+00 3 0.0000E+00 4 1.0000E-04 1.0000E-04 7 1.0000E-04 8 0.0000E+00 9 0.0000E+00 1.0000E-04 6 AT THE 8 TH ITERATION WE HAVE THE SUM OF SQUARES 1.21952856E+03 
 AT THE
 O IN TERMITON WE HAVE THE SUM OF SQUARES
 1.21932836E403

 1.0000E-04
 2
 0.0000E+00
 3
 0.0000E+00
 4
 1.0000E-04
 5
 1.0000E-04

 1.0000E-04
 7
 1.0000E-04
 8
 1.0000E-04
 9
 0.0000E+00
 6 አጥ ጥሀር 9 TH ITERATION WE HAVE THE SUM OF SOURCES 1 21945175E+03 1.0000E-04 2 0.0000E+00 3 0.0000E+00 4 1.0000E-04 1.0000E-04 7 1.0000E-04 8 1.0000E+04 9 1.0000E-04 5 1.0000E-04 6 10 TH ITERATION WE HAVE THE SUM OF SQUARES AT THE 1.21347918E+03 1.1575E-04 2 -1.5562E-04 3 -3.9485E-05 4 1.9219E-03 5 1.0209E-04 1.7933E-03 7 1.0073E-04 8 1.0031E-04 9 4.9349E-04 11 TH ITERATION WE HAVE THE SUM OF SQUARES 1.20857820E+03 AT THE 5.7604E-04 2 -2.8000E-04 3 -5.554E-04 4 2.9761E-04 3.2119E-03 7 1.5940E-04 8 5.6559E-04 9 8.6813E-04 5 1.0310E-03 6 12 TH ITERATION WE HAVE THE SUM OF SOUARES AT THE 1.20419111E+03 1.7517E-03 2 -4.0933E-04 3 -1.8427E-03 4 1.7341E-03 4.5182E-03 7 3.6464E-04 8 -3.6442E-03 9 1.2034E-03 1.9072E-03 6 AT THE 13 TH ITERATION WE HAVE THE SUM OF SQUARES 1.20018978E+03 4.9647E-03 2 -5.3990E-04 3 -5.3422E-03 4 4.2170E-04 5 1.3348E-03 5.8647E-03 7 1.0916E-03 8 -1.0101E-02 9 1.5910E-03 AT THE 14 TH ITERATION WE HAVE THE SUM OF SQUARES 1.19656103E+03 8.7053E-03 2 -6.5937E-04 3 -9.4048E-03 4 1.6713E-03 6.9625E-03 7 1.8270E-03 8 -2.5618E-02 9 1.9085E-03 5 2.0976E-03 6 15 TH ITERATION WE HAVE THE SUM OF SQUARES AT THE 1.19290093E+03 1.6702E-02 2 -7.8966E-04 3 -1.8062E-02 4 5.3932E-04 8.1461E-03 7 3.5323E-03 8 -5.6536E-02 9 2.2985E-03 1 5 2.8050E-03 AT THE 16 TH ITERATION WE HAVE THE SUM OF SQUARES 2.9858E-02 2 -9.1157E-04 3 -3.228RE-02 4 1 631 1.18895829E+03 2.9858E-02 2 -9.1157E-04 3 -3.2288E-02 4 1.6316E-03 9.0741E-03 7 6.1592E-03 8 -1.1985E-01 9 2.6324E-03 5 6.0830E-03 6 17 TH ITERATION WE HAVE THE SUM OF SOUARES AT THE 1.18371835E+03 5.7117E-02 2 -1.0621E-03 3 -6.1739E-02 4 6.6639E-04 1.0112E-02 7 1.1749E-02 8 -2.4612E-01 9 3.0842E-03 1.1597E-02 6 AT THE 18 TH ITERATION WE HAVE THE SUM OF SQUARES 1.17576307E+03 AT THE 18 TH ITERATION WE HAVE THE SUM OF SQUARES 1. 1.0981E-01 2 -1.2302E-03 3 -1.1865E-01 4 1.6444E-03 1.0904E-02 7 2.2419E-02 8 -4.9950E-01 9 3.5580E-03 5 2.3336E-02 AT THE 19 TH ITERATION WE HAVE THE SUM OF SQUARES 1.17580508E+03 1.0990E-01 2 -1.2331E-03 3 -1.1866E-01 4 1.6767E-03 5 2.3332E-02 1.0908E-02 7 2.2420E-02 8 -4.9948E-01 9 3.5631E-03 6 20 TH ITERATION WE HAVE THE SUM OF SOUARES AT THE 1.17576898E+03 1.0981E-01 2 -1.1307E-03 3 -1.1865E-01 4 1.6454E-03 1.0913E-02 7 2.2419E-02 8 -4.9950E-01 9 3.5581E-03 1 5 2.3336E-02 6 AT THE 21 TH ITERATION WE HAVE THE SUM OF SQUARES 1.17573278E+03 1.0983E-01 2 -1.2301E-03 3 -1.1856E-01 4 1.6164E-03 1.0901E-02 7 2.2419E-02 8 -4.9952E-01 9 3.5536E-03 5 2.3339E-02 AT TUD 22 TH ITERATION WE HAVE THE SUM OF SOUARES 1 15839209E+03 
 Ar The
 2
 11
 11
 11
 11
 11
 11
 11
 11
 11
 11
 11
 11
 11
 11
 11
 11
 11
 11
 11
 11
 11
 11
 11
 11
 11
 11
 11
 11
 11
 11
 11
 11
 11
 11
 11
 11
 11
 11
 11
 11
 11
 11
 11
 11
 11
 11
 11
 11
 11
 11
 11
 11
 11
 11
 11
 11
 11
 11
 11
 11
 11
 11
 11
 11
 11
 11
 11
 11
 11
 11
 11
 11
 11
 11
 11
 11
 11
 11
 11
 11
 11
 11
 11
 11
 11
 11
 11
 11
 11
 11
 11
 11
 11
 11
 11
 11
 11
 11
 11
 <th1 8.1375E-02 6 23 TH ITERATION WE HAVE THE SUM OF SQUARES 1.15852291E+03 AT THE 5 8.1444E-02 2.4519E-01 2 -1.5109E-03 3 -2.6483E-01 4 8.8627E-04 1.1766E-02 7 4.7657E-02 8 -9.8753E-01 9 4.3220E-03 24 TH ITERATION WE HAVE THE SUM OF SQUARES አጥ ጥሀር 1.12429808E+03 5.3085E-01 2 -1.9804E-03 3 -5.7319E-01 4 1.9224E-03 5 3.5639E-01 1.2271E-02 7 9.3910E-02 8 -1.9219E+00 9 5.3987E-03 6 AT THE 25 TH ITERATION WE HAVE THE SUM OF SOUARES 1.12430368E+03 5.3084E-01 2 -1.9806E-03 3 -5.7319E-01 4 1.9278E-03 1.2272E-02 7 9.4010E-02 8 -1.9219E+00 9 5.3997E-03 5 3.5639E-01 6 1.05801747E+03 AT THE 26 TH ITERATION WE HAVE THE SUM OF SQUARES 1.1108E+00 2 -2.8497E-03 3 -1.1990E+00 4 1.6568E-03 1.2349E-02 7 1.7987E-01 8 -3.7400E+00 9 7.2585E-03 5 1.0413E+00 27 TH ITERATION WE HAVE THE SUM OF SQUARES ለጥ ጥሀር 1.05799597E+03 1.1108E+00 2 -2.8479E-03 3 -1.1990E+00 4 1.6562E-03 1.2329E-02 7 1.7987E-01 8 -3.7401E+00 9 7.3562E-03 1.0413E+00 6 28 TH ITERATION WE HAVE THE SUM OF SQUARES AT THE 9.32316420E+02 2.2754E+00 2 -4.5180E-03 3 -2.4557E+00 4 3.1330E-03 1.1608E-02 7 3.4709E-01 8 -7.3322E+00 9 1.0723E-02 5 2.5155E+00 6 29 TH ITERATION WE HAVE THE SUM OF SQUARES 9.32175579E+02 2.2754E+00 2 -4.5239E-03 3 -2.4557E+00 4 3.0908E-03 5 2.5156E+00 1.1674E-02 7 3.4709E-01 8 -7.3322E+00 9 1.0740E-02 6 AT THE 30 TH ITERATION WE HAVE THE SUM OF SOUARES 9.32266522E+02 2.2754E+00 2 -4.5260E-03 3 -2.4557E+00 4 3.1696E-03 5 2.5156E+00 1.1696E-02 7 3.4708E-01 8 -7.3322E+00 9 1.0745E-02 6 \*\*\* ERROR RETURN FROM VA05A BECAUSE THERE HAVE BEEN 30 CALLS OF CALFUN THE FINAL SOLUTION CALCULATED BY VA05A REQUIRED 30 iterations 2.2754E+00 2 -4.5239E-03 3 -2.4557E+00 4 3.0908E-03 5 2.5156E+00 1.1674E-02 7 3.4709E-01 8 -7.3322E+00 9 1.0740E-02 6 4 -2.9092E-01 2 7586E-01 2 2.7586E-01 3 -2 3479E-02 5 -1 4825E-01 2 2.7586E-01 3 -2.3479E-02 4 -2.9092E-01 5 -1.4825E-01 7 2.0604E+01 8 1.1427E-01 9 1.1427E-01 10 -2.1551E-01 12 6.1401E-02 13 -4.3625E-02 14 -7.7890E-01 15 -8.0449E-02 17 4.8856E-01 18 -7.3181E-01 19 1.4636E+00 20 -7.3181E-01 22 -4.1620E-01 23 -1.1022E-02 24 -5.4162E-01 25 -2.8760E-02 -2.4894E-01 11 -1.4793E-01 4.8856E-01 16 1.4636E+00 21 -7 6572E-01 26 36

THE SUM OF SQUARES IS 9.32175579E+02 PARROT: cont 30 ... the command in full is CONTINUE\_OPTIMIZATION Alternate calculation is on Use 47 experiments, maximum is Use 2000 e 47 experiments, maximum is 2000 e 1082 real workspace, maximum is 50000 The following output is provided by subroutine VA05A Optimization continuing with same Jacobian Use 0 TH ITERATION WE HAVE THE SUM OF SQUARES 6.42378436E+02 AT THE 
 All The
 O
 Infinition we have the sound of Squares
 A.

 5.32855±00
 2
 8.7738E=03
 3
 5.7409E+00
 4
 4.7675E=03

 9.8927E=03
 7
 8.7846E=01
 8
 -1.4032E+01
 9
 1.6957E=02
 5 5.1386E+00 1 3.93287140E+02 AT THE 8.5798E+00 1 ST ITERATION WE HAVE THE SUM OF SQUARES 8.5798E+00 2 -1.3317E-02 3 -9.2391E+00 4 7.4937E-03 5 8.0040E+00 7.9956E-03 7 1.4404E+00 8 -2.1386E+01 9 2.3783E-02 6 2.09581259E+02 1.1739E+01 2 -1.7636E-02 3 -1.2638E+01 4 9.3818E-03 5.4398E-03 7 1.9808E+00 8 -2.8820E+01 9 3.0390E-02 1.0889E+01 6 AT THE 3 RD ITERATION WE HAVE THE SUM OF SQUARES 1.80919629E+01 1.7814E+01 2 -2.5900E-02 3 -1.9174E+01 4 1.3734E-02 5 1.6703E+01 -6.1201E-06 7 3.0058E+00 8 -4.3892E+01 9 4.3587E-02 
 AT THE
 4 TH ITERATION WE HAVE THE SUM OF SQUARES
 9.80

 2.0269E+01
 2 -2.9190E-02
 3 -2.1813E+01
 4 1.5556E-02

 -3.2628E-03
 7 3.3757E+00
 8 -5.2038E+01
 9 5.0439E-02
 9.80059382E-01 5 1.9856E+01 6 -3.2628E-03 THE FINAL SOLUTION CALCULATED BY VA05A REQUIRED 4 iterations 2 -2.9190E-02 3 -2.1813E+01 4 1.5556E-02 7 3.3757E+00 8 -5.2038E+01 9 5.0439E-02 2.0269E+01 1.9856E+01 -3.2628E-03 6 2 -1.6298E-03 3 1.8275E-04 4 1.5454E-01 5 1.3483E-01 7 5.3414E-03 8 -1.9207E-03 9 -1.9207E-03 10 5.9902E-02 12 1.0919E-01 13 -3.1490E-03 14 -3.7871E-01 15 -1.5089E-02 17 2.6188E-02 18 -1.0466E-01 19 6.6482E-02 20 -1.0466E-01 -1.6298E-03 6 -1.3372E-01 -5.3043E-03 2.6188E-02 16 

 17
 2.6188E-02
 18
 -1.0466E-01
 19
 6.0482E-02
 20
 -1.0466E-01

 12
 4.7595E-01
 23
 4.3175E-03
 24
 1.7990E-01
 25
 -3.8166E-04

 27
 -1.0881E-02
 28
 7.4581E-02
 29
 -2.7851E-03
 30
 2.1227E-03

 32
 1.1253E-01
 33
 2.1861E-01
 34
 2.9732E-01
 35
 3.0190E-01

 37
 2.4843E-01
 38
 9.3003E-02
 39
 1.7059E-03
 40
 1.9922E-02

 42
 7.8823E-03
 43
 1.6274E-03
 44
 -4.1177E-03
 45
 -1.1353E-02

 21 6.6482E-02 -3.4079E-01 26 31 2.5569E-02 1.8750E-01 36 1.4647E-02 41 46 -1.8078E-02 47 -2.6294E-02 THE SUM OF SQUARES IS 9.80059382E-01 PARROT: 1-r C SCREEN ... the command in full is LIST RESULT OUTPUT FROM P A R R O T. DATE 2016. 5.16 14:20: 8 \*\*\* OPTIMIZATION ERROR. TOO MANY ITERATIONS \*\*\* NUMBER OF ITERATIONS: 5 == OPTIMIZING CONDITIONS == RELATIVE STANDARD DEVIATIONS FOR EXPERIMENTS: N MINIMUM SAVE ON FILE: Y ERROR FOR INEQUALITIES = 1.00000000E+00 RELATIVE STEP FOR CALCULATION OF DERIVATIVES = 1.00000000E-04 ARGUMENTS FOR SUBROUTINE VA05AD (HSL) MAXFUN = 30 DMAX = 1.00000000E+02 H = 1.00000000E-04 ACC = (INITIAL SUM OF SQUARES) \* 1.0000000E-03 == OPTIMIZING VARIABLES == AVAILABLE VARIABLES ARE V1 TO V00 START VALUE SCALING FACTOR 1.00000000E+03 VAR. VALUE REL.STAND.DEV 1.60588759E+00 V1 2.02691580E+04 0.0000000E+00 0.00000000E+00 0.00000000E+00 V2 -2.91902505E+01 1.0000000E+03 1.00991507E-02 V11 -2.18127452E+04 0.0000000E+00 1.00000000E+03 8.65821611E-01 1.55559572E+01 0.00000000E+00 V12 1.0000000E+03 2.63407916E-03 V15 1.98562648E+04 0.0000000E+00 1.00000000E+03 1.43531758E+01 -3.26280484E+00 0.00000000E+00 1.00000000E+03 1.71198002E-02 V16 V17 3.37569790E+03 0.0000000E+00 1.00000000E+03 4.53503022E+00 V19 -5.20381430E+04 0.0000000E+00 1.00000000E+03 3.15147730E+01 5.04393965E+01 1.00000000E+03 2.47939786E-02 0.0000000E+00 V20 NUMBER OF OPTIMIZING VARIABLES : 9 ALL OTHER VARIABLES ARE FIX WITH THE VALUE ZERO THE SUM OF SQUARES HAS CHANGED FROM 1.22023362E+03 TO 9.80059 DEGREES OF FREEDOM 38. REDUCED SUM OF SQUARES 2.57910364E-02 9 80059382E-01 Number of alternate equilibria 10 \$ ===== BLOCK NUMBER 1 DEFINED CONSTANTS DX=2E-2, P0=101325, DH=500, DT=10 DEFINED FUNCTIONS AND VARIABLES% HTR=HM(LIQUID)-HM(A2B) 1 Alternate equilibrium calc 2 Alternate equilibrium calc 0 15 5.00E+02 2.671 2 HTR=3727 3730. 5.3414E-03 3 Alternate equilibrium calc 4 Alternate equilibrium calc 0.06 0.39 5 Alternate equilibrium calc 6 Alternate equilibrium calc 0.13 20 Alternate equilibrium calc 21 Alternate equilibrium calc 0.48 0.18 22 Alternate equilibrium calc 0.34 0 07

46 6.1762E+00 47 3.4580E+00

```
23 Alternate equilibrium calc
100 ACR(B)=0.94
                                     0.9401
                                                  2.84E-02 6.0229E-05 2.1227E-03
```

| 101 ACF<br>102 ACF<br>103 ACF<br>104 ACF<br>105 ACF                                                        | $\begin{array}{l} (3, (B) = 0.84 \\ (B) = 0.74 \\ (B) = 0.64 \\ (B) = 0.54 \\ (B) = 0.54 \\ (B) = 0.34 \end{array}$                                                                                | 0.8407<br>0.7431<br>0.6461<br>0.5483<br>0.4486<br>0.3454                                                                                                    | 2.80E-02<br>2.79E-02<br>2.79E-02<br>2.81E-02<br>2.85E-02<br>2.90E-02                                     | 7.1694E-04<br>3.1371E-03<br>6.0969E-03<br>8.3480E-03<br>8.5911E-03<br>5.4464E-03            | 2.5569E-02<br>0.1125<br>0.2186<br>0.2973<br>0.3019<br>0.1875                                                             |
|----------------------------------------------------------------------------------------------------|----------------------------------------------------------------------------------------------------|----------------------------------------------------------------------------------------------------|----------------------------------------------------------------------------------------------------|---------------------------------------------------------------------------------------------|----------------------------------------------------------------------------------------------------|
| 106 ACF<br>107 ACF<br>108 ACF<br>110 HMF<br>111 HMF<br>112 HMF<br>113 HMF<br>114 HMF<br>115 HMF<br>116 HMF | ((b) = 0.33<br>((b) = 0.23<br>((L1QUID) = -1964<br>((L1QUID) = -3500<br>((L1QUID) = -4588<br>((L1QUID) = -5239<br>((L1QUID) = -5454<br>((L1QUID) = -5454<br>((L1QUID) = -5475<br>((L1QUID) = -4575 | 0.2374<br>0.1229<br>-1963.<br>-3490.<br>-4581.<br>-5235.<br>-5453.<br>-5235.<br>-4581.                                                                                                    | 2.99E-02<br>3.10E-02<br>5.00E+02<br>5.00E+02<br>5.00E+02<br>5.00E+02<br>5.00E+02<br>5.00E+02<br>5.00E+02 | 0.44642-03<br>2.8826E-03<br>0.8529<br>9.961<br>7.324<br>3.941<br>0.8137<br>-2.059<br>-5.676 | 0.2484<br>9.3003E-02<br>1.7059E-03<br>1.9922E-02<br>1.4647E-02<br>7.8823E-03<br>1.6274E-03<br>-4.1177E-03<br>-1.1353E-02 |
| 117 HMF<br>118 HMF                                                                                         | R(LIQUID) =-3481<br>R(LIQUID) =-1950                                                                                                    | -3490.<br>-1963.                                                                                                    | 5.00E+02<br>5.00E+02                                                                                     | -9.039<br>-13.15                                                                            | -1.8078E-02<br>-2.6294E-02                                                                                               |
| PARROT :<br>PARROT :<br>PARROT :<br>PARROT :                                                               | Hit RETURN to conti<br>@@ The liquid data<br>l-p-d liq<br>the command in full                                                                                                    | nue<br>fitted reasonable<br>is LIST_PHASE_DAT                                                                                                    | e, fix its<br>TA                                                                                         | parameters t                                                                                | o simplify                                                                                                    |
| LIQUII<br>EXCESS<br>CON                                                                                    | )<br>3 MODEL IS REDLICH-K<br>1STITUENTS: A,B                                                                                                    | ISTER_MUGGIANU                                                                                                    |                                                                                                    |                                                                                             |                                                                                                    |
| G<br>I<br>I<br>PARROT :                                                                                    | G(LIQUID,A;0)-G(BCC,<br>G(LIQUID,B;0)-G(BCC,<br>L(LIQUID,A,B;0) =<br>L(LIQUID,A,B;1) =<br>S-f-v 11-14                                                                                              | A;0) = 500.00<7<br>B;0) = 500.00<7<br>500.00 <t< 2000.00<br="">500.00<t< 2000.00<="" td=""><td>r&lt; 2000.00:<br/>r&lt; 2000.00:<br/>): +V11+V12<br/>): +V13+V14</td><td>+14000-10*T<br/>+18000-12*T<br/>*T<br/>*T</td><td></td></t<></t<> | r< 2000.00:<br>r< 2000.00:<br>): +V11+V12<br>): +V13+V14                                                 | +14000-10*T<br>+18000-12*T<br>*T<br>*T                                                      |                                                                                                    |
| PARROT :                                                                                                   | the command in full<br>@@ Rescale the sta                                                                                                    | is SET_FIX_VARIAN<br>rt values of the p                                                                                                    | BLE<br>Darameters                                                                                        | to current v                                                                                | alues                                                                                                    |
| PARROT :                                                                                                   | the command in full                                                                                                    | is RESCALE_VARIAN                                                                                                    | BLES                                                                                                    |                                                                                             |                                                                                                    |
| OUTPUT                                                                                                    | the command in full<br>TO SCREEN OR FILE /                                                                                                    | is LIST_ALL_VARIA<br>SCREEN/:                                                                                                    | ABLES                                                                                                    |                                                                                             |                                                                                                    |
| == OP1                                                                                                    | CIMIZING VARIABLES =                                                                                                    | =                                                                                                    |                                                                                                    |                                                                                             |                                                                                                    |
| AVAILA                                                                                                    | ABLE VARIABLES ARE V                                                                                                    | 1 TO VOO                                                                                                    | SCALING FA                                                                                               |                                                                                             | CTAND DEV                                                                                                    |
| VAR.<br>V1<br>V2                                                                                           | 2.02691580E+04<br>-2.91902505E+01                                                                                                    | 2.02691580E+04<br>-2.91902505E+01                                                                                                    | 2.0269158<br>-2.9190250                                                                                  | 0E+04 0.0<br>5E+01 0.0                                                                      | 00000000E+00<br>0000000E+00                                                                                              |
| V11<br>V12                                                                                                 | -2.18127452E+04<br>1.55559572E+01                                                                                                    |                                                                                                    |                                                                                                    |                                                                                             |                                                                                                    |
| V15<br>V16                                                                                                 | 1.98562648E+04<br>-3.26280484E+00                                                                                                    | -3.26280484E+00                                                                                                    | 1.9856264                                                                                                | 8E+04 0.0<br>4E+00 0.0                                                                      | 0000000E+00<br>0000000E+00                                                                                               |
| V19<br>V20                                                                                                 | -5.20381430E+04<br>5.04393965E+01                                                                                                    | -5.20381430E+04<br>5.04393965E+01                                                                                                    | -5.2038143<br>5.0439396                                                                                  | 0E+03 0.0<br>0E+04 0.0<br>5E+01 0.0                                                         | 0000000E+00<br>0000000E+00                                                                                               |
| NUMBEF<br>ALL OT<br>PARROT:<br>PARROT:                                                                     | R OF OPTIMIZING VARI<br>THER VARIABLES ARE F<br><b>Hit RETURN to conti</b><br>mac tcex36cpd                                                                                                    | ABLES : 7<br>IX WITH THE VALUE<br>nue                                                                                                    | ZERO                                                                                                    |                                                                                             |                                                                                                    |
| PARROT :                                                                                                   | the command in full set-echo                                                                                                    | is MACRO_FILE_OPP                                                                                                    | EN                                                                                                    |                                                                                             |                                                                                                    |
| NO SUC<br>PARROT:                                                                                          | CH COMMAND, USE HELP<br>00 Calculate the p                                                                                                    | hase diagram                                                                                                    |                                                                                                    |                                                                                             |                                                                                                    |
| PARROT :                                                                                                   | go p-3<br>the command in full                                                                                                    | is GOTO MODULE                                                                                                    |                                                                                                    |                                                                                             |                                                                                                    |
| POLY_3:<br>POLY_3:<br>POLY_3:<br>POLY_3:<br>POLY_3:                                                        | 00 In PARROT, the<br>00 Back in POLY-3,<br>00 message will be                                                                                                    | -<br>global minimizatio<br>one needs to turr<br>given.                                                                                                    | on is turne<br>n it on man                                                                               | d off automa<br>ually, but a                                                                | tically.<br>warning                                                                                                    |
| POLY_3                                                                                                    | advanced-option gl<br>the command in full                                                                                                    | obal yes,,<br>is ADVANCED_OPTIC                                                                                                    | ONS                                                                                                    |                                                                                             |                                                                                                    |
| Settir<br>*** WP<br>and th<br>Do not                                                                       | ngs for global minim<br>ARNING *** Global eq<br>nis may corrupt your<br>go back to PARROT                                                                                                    | ization:<br>uilibrium calculat<br>PARROT work file<br>but exit from POLN                                                                                                    | ion may cr<br>(.PAR file<br>/ after you                                                                  | eate new com<br>).<br>r POLY calcu                                                          | position sets<br>lations.                                                                                                |
| POLY_3:<br>POLY_3:                                                                                         | def-com,,,,                                                                                                    | is DEFINE COMPONE                                                                                                    | - NT S                                                                                                   |                                                                                             |                                                                                                    |
| POLY_3                                                                                                    | s-a-v 1 w(b) 0 1,,<br>the command in full                                                                                                    | is SET_AXIS_VARIA                                                                                                    | ABLE                                                                                                    |                                                                                             |                                                                                                    |
| The compoly_3:                                                                                             | ndition W(B)=.1234<br>s-a-v 2 t 300 1700                                                                                                    | created                                                                                                    | DIE                                                                                                    |                                                                                             |                                                                                                    |
| The co                                                                                                    | pndition $T=942.2$ cr<br>s-c t=500                                                                                                    | eated                                                                                                    |                                                                                                    |                                                                                             |                                                                                                    |
| POLY_3                                                                                                    | the command in full<br>1-c                                                                                                    | is LIST CONDITION                                                                                                    | 15                                                                                                    |                                                                                             |                                                                                                    |
| W(B)=0<br>DEGREE<br>POLY_3:                                                                                | D.1234, P=1E5, N=1,<br>CS OF FREEDOM 0<br>c-e                                                                                                    | T=500                                                                                                    |                                                                                                    |                                                                                             |                                                                                                    |
| Using<br>Calcula                                                                                           | the command in full<br>global minimization<br>ated 412 g                                                                                                    | is COMPUTE_EQUIL.<br>procedure<br>rid points in                                                                                                    | IBRIUM<br>0                                                                                              | s                                                                                           |                                                                                                    |
| Found t<br>Calcul                                                                                          | the set of lowest gr<br>ated POLY solution                                                                                                    | id points in<br>0 s, total t                                                                                                    | 0<br>Lime 0                                                                                              | s                                                                                           |                                                                                                    |
| POLI_3                                                                                                    | the command in full<br>map                                                                                                    | is SAVE_WORKSPACE                                                                                                    | ES                                                                                                    |                                                                                             |                                                                                                    |
| Versio<br>Genera                                                                                           | on S mapping is sele<br>ating start equilibr                                                                                                    | cted<br>ium 1                                                                                                    |                                                                                                    |                                                                                             |                                                                                                    |
| Genera                                                                                                    | ating start equilibr                                                                                                    | ium 2<br>ium 3<br>ium 4                                                                                                    |                                                                                                    |                                                                                             |                                                                                                    |
| Genera<br>Genera                                                                                           | ating start equilibr<br>ating start equilibr<br>ating start equilibr                                                                                                    | ium 5<br>ium 6                                                                                                    |                                                                                                    |                                                                                             |                                                                                                    |
| Genera                                                                                                    | ting start equilibr                                                                                                    | ium 7<br>ium 8                                                                                                    |                                                                                                    |                                                                                             |                                                                                                    |
| Genera                                                                                                    | ting start equilibr                                                                                                    | ium 9                                                                                                    |                                                                                                    |                                                                                             |                                                                                                    |

```
Generating start equilibrium 11
Generating start equilibrium 12
Organizing start points
Using ADDED start equilibria
Generating start point
                              1
Generating start point
Generating start point
Generating start point
 Generating start point
Generating start point
Generating start point
Generating start point
                              6
Generating start point
Generating start point
Generating start point
                              8
                             10
Working hard
Generating start point
Generating start point
Generating start point
                             11
                             12
                             13
Generating start point
                             14
Generating start point
Generating start point
                             15
                             16
Generating start point
Generating start point
Generating start point
                             17
                             18
                             19
Generating start point
Working hard
                             20
Generating start point
Generating start point
                             21
                             22
23
Generating start point
Generating start point
Generating start point
                             24
                             25
Generating start point 26
Generating start point 27
Generating start point 28
 Phase region boundary 1 at: 8.907E-02 3.100E+02
 BCC
** FCC
                                       2 eguilibria
Calculated..
Terminating at axis limit.
 Phase region boundary 2 at: 8.956E-02 3.000E+02
 BCC
** FCC
Calculated.
                                     29 equilibria
 Phase region boundary 3 at: 1.213E-01 1.253E+03
  ** LIQUID
     BCC
  ** FCC
** LIQUID
     BCC
Calculated
                                   26 equilibria
 Phase region boundary 5 at: 2.413E-01 1.253E+03
     LIQUID
     FCC
Calculated.
                                       6 equilibria
 Phase region boundary 6 at: 3.546E-01 1.219E+03
 ** LIQUID
** A2B
     FCC
 Phase region boundary 7 at: 4.342E-01 1.219E+03
    * A2B
     FCC
 Calculated.
                                      24 equilibria
 Phase region boundary 8 at: 6.572E-01 1.191E+03
 ** LIQUID
** A2B
    FCC
 Phase region boundary 9 at: 7.154E-01 1.191E+03
   * LIQUID
     FCC
Calculated
                                   43 equilibria
 Phase region boundary 10 at: 6.257E-01 1.191E+03
   ** LIQUID
A2B
 Calculated.
                                      23 equilibria
Terminating at known equilibrium
 Phase region boundary 11 at: 8.907E-02 3.100E+02
 BCC
** FCC
 Calculated.
                                      28 equilibria
 Terminating at known equilibrium
Phase region boundary 12 at: 8.907E-02 3.100E+02
 BCC
** FCC
Calculated.. 2 equilibria
Terminating at known equilibrium
Terminating at axis limit.
 Phase region boundary 13 at: 8.907E-02 3.100E+02
 BCC
** FCC
 Calculated
                                      28 equilibria
 Terminating at known equilibrium
 Phase region boundary 14 at: 4.559E-01 1.196E+03
  ** A2B
FCC
Terminating at known equilibrium
```

Generating start equilibrium 10

Phase region boundary 15 at: 4.559E-01 1.196E+03 \*\* A2B FCC Calculated. 21 equilibria Terminating at known equilibrium Phase region boundary 16 at: 6.122E-01 1.168E+03 \* A2B FCC Calculated. 16 equilibria Terminating at known equilibrium Phase region boundary 17 at: 6.122E-01 1.168E+03 \*\* A2B FCC carculated. 9 equilibria Terminating at known equilibrium Phase region boundary 18 at: 9.533E-01 3.100E+02 BCC \*\* FCC Calculated.. Terminating at axis limit. 2 equilibria Phase region boundary 19 at: 9.530E-01 3.000E+02 BCC \*\* FCC 31 equilibria Calculated Phase region boundary 20 at: 9.533E-01 3.100E+02 BCC \*\* FCC 29 equilibria Calculated Phase region boundary 21 at: 9.533E-01 3.100E+02 BCC \*\* FCC 2 equilibria Terminating at known equilibrium Terminating at axis limit. Phase region boundary 22 at: 9.533E-01 3.100E+02 BCC \*\* FCC Calculated 29 equilibria Phase region boundary 23 at: 6.769E-02 7.700E+02 BCC \*\* FCC Calculated.. 15 equilibria Terminating at known equilibrium Terminating at axis limit. Phase region boundary 24 at: 6.769E-02 7.700E+02 BCC \*\* FCC Calculated. 15 equilibria Terminating at known equilibrium Phase region boundary 25 at: 9.745E-01 7.700E+02 BCC \*\* FCC 15 eguilibria Calculated.. Terminating at known equilibrium Terminating at axis limit. Phase region boundary 26 at: 9.745E-01 7.700E+02 BCC \*\* FCC Calculated 18 equilibria Phase region boundary 27 at: 1.086E-01 1.230E+03 BCC \*\* FCC 28 equilibria Calculated.. Terminating at known equilibrium Terminating at axis limit. Phase region boundary 28 at: 1.086E-01 1.230E+03 BCC \*\* FCC Curcuidted. 2 equilibria Terminating at known equilibrium Phase region boundary 29 at: 8.359E-01 1.230E+03 \*\* LIOUID FCC Calculated. 13 equilibria Terminating at known equilibrium Phase region boundary 30 at: 8.359E-01 1.230E+03 \* LIQUID FCC Calculated 37 equilibria Phase region boundary 31 at: 6.124E-03 1.396E+03 LIQUID \*\* BCC Calculated 11 equilibria Phase region boundary 32 at: 6.124E-03 1.396E+03 LIQUID \*\* BCC 9 equilibria Terminating at known equilibrium Phase region boundary 33 at: 2.658E-01 1.244E+03 LIQUID \*\* FCC Curculated. 2 equilibria Terminating at known equilibrium Phase region boundary 34 at: 2.658E-01 1.244E+03 LIQUID \*\* FCC Calculated. 5 equilibria

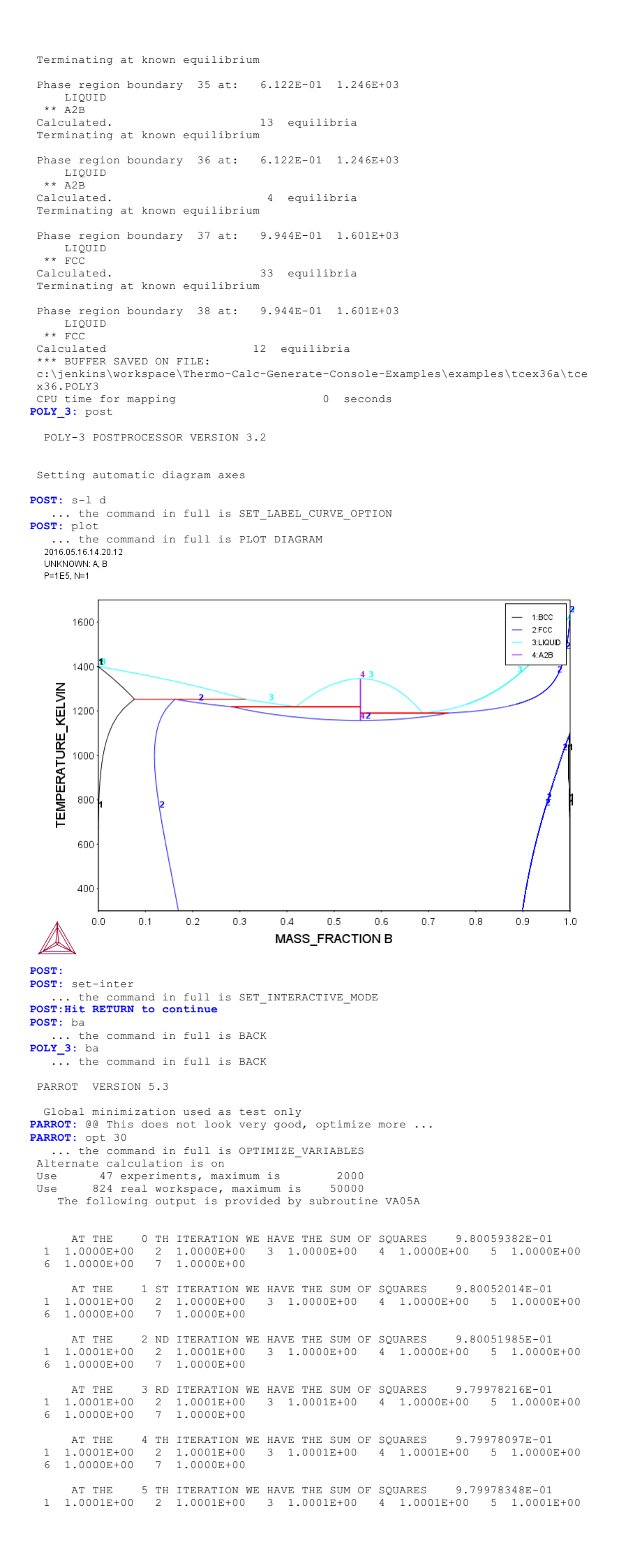

6 1.0000E+00 7 1.0000E+00 6 TH ITERATION WE HAVE THE SUM OF SQUARES AT THE 9.80052308E-01 1.0001E+00 2 1.0001E+00 3 1.0001E+00 1.0001E+00 7 1.0000E+00 1.0001E+00 1.0000E+00 4 5 
 AT THE
 7 TH ITERATION WE HAVE THE SUM OF SQUARES
 9.7

 1.0001E+00
 2
 1.0001E+00
 3
 1.0001E+00
 4
 1.0001E+00

 1.0000E+00
 7
 1.0001E+00
 3
 1.0001E+00
 4
 1.0001E+00
 9.79979005E-01 5 1.0000E+00 6 8 TH ITERATION WE HAVE THE SUM OF SQUARES 2 1.0001E+00 3 1.0074E+00 4 1.00 AT THE 9.74568992E-01 1.0007E+00 2 1.0001E+00 9.9266E-01 7 1.0000E+00 1.0001E+00 1 9.9998E-01 6 AT THE 9 TH ITERATION WE HAVE THE SUM OF SQUARES 9.68323516E-01 1.0001E+00 2 9.9993E-01 3 1.0086E+00 4 1.0048E+00 5 9.9962E-01 9.8903E-01 7 9.9159E-01 AT THE 10 TH ITERATION WE HAVE THE SUM OF SQUARES 9.58298224E-01 1.0012E+00 2 9.9951E-01 3 1.0105E+00 4 1.0150E+00 5 9.9882E-01 9.7286E-01 7 9.8384E-01 6 11 TH ITERATION WE HAVE THE SUM OF SQUARES AT THE 9.36475670E-01 9.9970E-01 2 9.9934E-01 3 1.0140E+00 4 1.0400E+00 9.4967E-01 7 9.6043E-01 5 9.9747E-01 AT THE 12 TH ITERATION WE HAVE THE SUM OF SQUARES 8.9 1.0019E+00 2 9.9883E-01 3 1.0209E+00 4 1.0903E+00 8.9661E-01 7 9.2172E-01 8.96558227E-01 5 9.9477E-01 6 13 TH ITERATION WE HAVE THE SUM OF SQUARES 1 2 9.9846E-01 3 1.0352E+00 4 1.194 AT THE 8.20182625E-01 9.9941E-01 2 9.9846E-01 3 7.9747E-01 7 8.3959E-01 1.1942E+00 9.8966E-01 6 AT THE 14 TH ITERATION WE HAVE THE SUM OF SQUARES 6.87461582E-01 1.0018E+00 2 9.9752E-01 3 1.0636E+00 4 1.4027E+00 5 9.7946E-01 5.9608E-01 7 6.7987E-01 15 TH ITERATION WE HAVE THE SUM OF SQUARES 6.87514987E-01 AT THE 1.0019E+00 2 9.9752E-01 3 1.0636E+00 4 1.4027E+00 5 9.7946E-01 5.9609E-01 7 6.7985E-01 6 16 TH ITERATION WE HAVE THE SUM OF SOUARES AT THE 6.87460994E-01 1.0018E+00 2 9.9762E-01 3 1.0636E+00 4 5.9608E-01 7 6.7987E-01 1.4027E+00 9.7946E-01 1 6 AT THE 17 TH ITERATION WE HAVE THE SUM OF SQUARES 4.93 9.9983E-01 2 9.9617E-01 3 1.1210E+00 4 1.8222E+00 1.9649E-01 7 3.5984E-01 4.93890786E-01 5 9.5929E-01 6 AT THE 18 TH ITERATION WE HAVE THE SUM OF SQUARES 3.83968704E-01 1 1.0003E+00 2 9.9394E-01 3 1.2080E+00 4 2.4586E+00 5 9.2882E-01 6 -4.0863E-01 7 -1.2364E-01 THE FINAL SOLUTION CALCULATED BY VA05A REQUIRED 18 iterations 1.0003E+00 2 9.9394E-01 3 1.2080E+00 4 2.4586E+00 5 2 9.9394E-01 7 -1.2364E-01 5 9 2882E-01 -4.0863E-01 

 1
 5.6826E-03
 2
 5.6826E-03
 3
 -5.2705E-04
 4
 -1.0121E-03
 5
 1.2997E-01

 6
 -1.3615E-01
 7
 9.2250E-04
 8
 5.4224E-03
 9
 5.4224E-03
 10
 5.3339E-04

 11
 -6.9115E-03
 12
 2.1376E-03
 13
 -5.6501E-03
 14
 2.0876E-03
 15
 -5.3921E-03

 16
 9.5282E-03
 17
 9.5282E-03
 18
 2.1204E-04
 19
 -3.0973E-03
 20
 2.1204E-04

 1
 -3.0973E-03
 22
 -2.113E-03
 23
 -3.4457E-04
 24
 3.5839E-03
 25
 -3.0619E-03

 26
 -3.2846E-03
 27
 -2.5884E-03
 28
 -6.7137E-04
 29
 -4.9774E-03
 30
 2.1227E-03

 31
 2.5569E-02
 32
 1.1253E-01
 33
 2.1861E-01
 34
 2.9732E-01
 35
 3.0190E-01

 36
 1.8750E-01
 37
 2.4843E-01
 38
 9.3003E-02
 39
 1.7059E-03
 40
 1.9922E-01

 31
 1.4647E-02
 42
 7.8823E-03
 43
 THE SUM OF SQUARES IS 3.83968704E-01 PARROT · resc ... the command in full is RESCALE VARIABLES PARROT: opt 30 ... the command in full is OPTIMIZE\_VARIABLES Alternate calculation is on Use 47 experiments, maximum is 2000 Use 824 real workspace, maximum is 50000 The following output is provided by subroutine VA05A 
 AT THE
 0
 TH
 ITERATION WE HAVE THE SUM OF SQUARES

 1.0000E+00
 2
 1.0000E+00
 3
 1.0000E+00
 4
 1.000

 1.0000E+00
 7
 1.0000E+00
 3
 1.0000E+00
 4
 1.000
 3.83968704E-01 4 1.0000E+00 1 5 1.0000E+00 6 1 ST ITERATION WE HAVE THE SUM OF SQUARES 3.8 0 2 1.0000E+00 3 1.0000E+00 4 1.0000E+00 AT THE 3.83970580E-01 1.0001E+00 2 1.0000E+00 1.0000E+00 7 1.0000E+00 5 1.0000E+00 6 2 ND ITERATION WE HAVE THE SUM OF SQUARES AT THE 3.83968793E-01 2 1.0001E+00 7 1.0000E+00 3 1.0000E+00 4 1.0000E+00 1 0000E+00 5 1 0000E+00 1.0000E+00 AT THE 3 RD ITERATION WE HAVE THE SUM OF SQUARES 3.83969329E-01 1.0000E+00 2 1.0000E+00 3 1.0001E+00 4 1.0000E+00 5 1.0000E+00 1.0000E+00 7 1.0000E+00 6 4 TH ITERATION WE HAVE THE SUM OF SQUARES 2 1.0000E+00 3 1.0000E+00 4 1.000 AT THE 3.83968753E-01 1.0000E+00 1.0001E+00 1.0000E+00 2 1.0000E+00 1.0000E+00 7 1.0000E+00 5 1.0000E+00 6 AT THE 5 TH ITERATION WE HAVE THE SUM OF SQUARES 3.83968710E-01 1.0000E+00 2 1.0000E+00 3 1.0000E+00 4 1.0000E+00 1.0000E+00 7 1.0000E+00 1 5 1.0001E+00 
 AT THE
 6
 TH ITERATION WE HAVE THE SUM OF SQUARES
 3.8

 1.0000E+00
 2
 1.0000E+00
 3
 1.0000E+00
 4
 1.0000E+00

 1.0001E+00
 7
 1.0000E+00
 4
 1.0000E+00
 4
 1.0000E+00
 1.0000E+00
 1.0000E+00
 1.0000E+00
 1.0000E+00
 1.0000E+00
 1.0000E+00
 1.0000E+00
 1.0000E+00
 1.0000E+00
 1.0000E+00
 1.0000E+00
 1.0000E+00
 1.0000E+00
 1.0000E+00
 1.0000E+00
 1.0000E+00
 1.0000E+00
 1.0000E+00
 1.0000E+00
 1.0000E+00
 1.0000E+00
 1.0000E+00
 1.0000E+00
 1.0000E+00
 1.0000E+00
 1.0000E+00
 1.0000E+00
 1.0000E+00
 1.0000E+00
 1.0000E+00
 1.0000E+00
 1.0000E+00
 1.0000E+00
 1.0000E+00
 1.0000E+00
 1.0000E+00
 1.000E+00
 1.000E+00
 1.000E+00
 1.000E+00
 1.000E+00
 1.000E+00
 1.000E+00
 1.000E+00
 1.000E+00
 1.000E+00
 1.000E+00
 1.000E+00
 1.000E+00
 1.000E+00
 1.000E+00
 1.000E+00
 1.000E+00
 1.000E+00
 1.00E+00
 1.00E+ 3.83968800E-01 5 1.0000E+00 6 7 TH ITERATION WE HAVE THE SUM OF SQUARES AT THE 3.83968718E-01 1.0000E+00 2 1.0000E+00 1.0000E+00 7 1.0001E+00 3 1.0000E+00 4 1.0000E+00 5 1 0000E+00

THE FINAL SOLUTION CALCULATED BY VA05A REQUIRED 7 iterations 1 1.0000E+00 2 1.0000E+00 3 1.0000E+00 4 1.0000E+00 5 1.0000E+00 6 1.0000E+00 7 1.0000E+00

1 5.6826E-03 2 5.6826E-03 3 -5.2705E-04 4 -1.0121E-03 THE SUM OF SQUARES IS 3.83968704E-01 PARROT: @@ No change in the parameters, check the diagram again PARROT: de No change in the parameters, thete PARROT: mac tcex36cpd ... the command in full is MACRO\_FILE\_OPEN PARROT: set-echo NO SUCH COMMAND, USE HELP **PARROT:** @@ Calculate the phase diagram **PARROT:** @@ This TCM should be run in PARROT ... the command in full is GOTO\_MODULE POLY\_3: POLY 3: 00 In PARROT, the global minimization is turned off automatically. POLY\_3: @@ Back in POLY-3, one needs to turn it on manually, but a warning
POLY\_3: @@ message will be given. POLY 3: POLY 3: advanced-option global yes, volr\_3: advanced-option global yes,, ... the command in full is ADVANCED\_OPTIONS Settings for global minimization: \*\*\* WARNING \*\*\* Global equilibrium calculation may create new composition sets and this may corrupt your PARROT work file (.PAR file). Do not go back to PARROT but exit from POLY after your POLY calculations. POLY\_3: POLY\_3: POLY\_3: def-com,,,, ... the command in full is DEFINE\_COMPONENTS POLY\_3: s-a-v 1 w(b) 0 1,,,, ... the command in full is SET\_AXIS\_VARIABLE The condition w(B)=.1234 created POLY\_3: s-a-v 2 t 300 1700,,,, ... the command in full is SET\_AXIS\_VARIABLE The condition T=942.2 created The condition T=942.2 created **POLY\_3:** s-c t=500 ... the command in full is SET\_CONDITION POLY\_3: 1-c ... the command in full is LIST\_CONDITIONS W(B)=0.1234, P=1E5, N=1, T=500 DEGREES OF FREEDOM 0 POLY\_3: c-e ... the command in full is COMPUTE\_EQUILIBRIUM Using global minimization procedure Calculated 412 grid points in Found the set of lowest grid points in 0 s Calculated 0 s Calculated POLY solution 0 s, total time 0 s POLY 3: save tcex36 v ... the command in full is SAVE\_WORKSPACES This file contains results from a previous STEP or MAP command. The SAVE command will save the current status of the program but destroy

5 1.2997E-01

the results from the previous STEP or MAP commands.

# POLY 3: map

| version s  | mapping | j is selected | 1  |
|------------|---------|---------------|----|
| Generating | start   | equilibrium   | 1  |
| Generating | start   | equilibrium   | 2  |
| Generating | start   | equilibrium   | 3  |
| Generating | start   | equilibrium   | 4  |
| Generating | start   | equilibrium   | 5  |
| Generating | start   | equilibrium   | 6  |
| Generating | start   | equilibrium   | 7  |
| Generating | start   | equilibrium   | 8  |
| Generating | start   | equilibrium   | 9  |
| Generating | start   | equilibrium   | 10 |
| Generating | start   | equilibrium   | 11 |
| Conorating | etart   | equilibrium   | 12 |

### Organizing start points

| Using A     | ADDED       | start   | equili  | bria  |      |       |          |   |
|-------------|-------------|---------|---------|-------|------|-------|----------|---|
| Genera      | ating       | start   | point   | 1     |      |       |          |   |
| Genera      | ating       | start   | point   | 2     |      |       |          |   |
| Genera      | ating       | start   | point   | 3     |      |       |          |   |
| Genera      | ating       | start   | point   | 4     |      |       |          |   |
| Genera      | ating       | start   | point   | 5     |      |       |          |   |
| Genera      | ating       | start   | point   | 6     |      |       |          |   |
| Genera      | ating       | start   | point   | 7     |      |       |          |   |
| Genera      | ating       | start   | point   | 8     |      |       |          |   |
| Genera      | ating       | start   | point   | 9     |      |       |          |   |
| Genera      | ating       | start   | point   | 10    |      |       |          |   |
| Workin      | ng hai      | d       |         |       |      |       |          |   |
| Genera      | ating       | start   | point   | 11    |      |       |          |   |
| Genera      | ating       | start   | point   | 12    |      |       |          |   |
| Genera      | ating       | start   | point   | 13    |      |       |          |   |
| Genera      | ating       | start   | point   | 14    |      |       |          |   |
| Genera      | ating       | start   | point   | 15    |      |       |          |   |
| Genera      | ating       | start   | point   | 16    |      |       |          |   |
| Genera      | ating       | start   | point   | 17    |      |       |          |   |
| Genera      | ating       | start   | point   | 18    |      |       |          |   |
| Genera      | ating       | start   | point   | 19    |      |       |          |   |
| Genera      | ating       | start   | point   | 20    |      |       |          |   |
| Workin      | ng hai      | rd.     |         |       |      |       |          |   |
| Genera      | ating       | start   | point   | 21    |      |       |          |   |
| Genera      | ating       | start   | point   | 22    |      |       |          |   |
| Genera      | ating       | start   | point   | 23    |      |       |          |   |
| Genera      | ating       | start   | point   | 24    |      |       |          |   |
| Genera      | ating       | start   | point   | 25    |      |       |          |   |
| Genera      | ating       | start   | point   | 26    |      |       |          |   |
| Genera      | ating       | start   | point   | 27    |      |       |          |   |
| Genera      | ating       | start   | point   | 28    |      |       |          |   |
| Phase<br>B( | regio<br>CC | on bour | ndary   | 1 at: | 7.14 | 0E-01 | 3.100E+0 | 2 |
| Calcui      | lated       |         |         |       | 2    | equil | ibria    |   |
| Termin      | nating      | rata:   | kis lim | nit.  | 2    | Sdarr |          |   |
|             |             |         |         |       |      |       |          |   |

Phase region boundary 2 at: 7.141E-01 3.000E+02 BCC \*\* BCC#2 Calculated. 14 equilibria Phase region boundary 3 at: 6.802E-01 7.347E+02 \* A2B BCC \*\* BCC#2 Phase region boundary 4 at: 3.640E-01 7.347E+02 \*\* A2B BCC Calculated. 14 equilibria Phase region boundary 5 at: 3.781E-01 1.187E+03 \*\* LIQUID \*\* A2B BCC Phase region boundary 6 at: 2.888E-01 1.187E+03 \*\* LIQUID BCC Calculated 27 equilibria Phase region boundary 7 at: 4.898E-01 1.187E+03 \*\* LIQUÍD A2B Calculated. 26 equilibria Phase region boundary 8 at: 6.479E-01 1.047E+03 \*\* LIQUID A2B \*\* BCC Phase region boundary 9 at: 7.629E-01 1.047E+03 A2B \*\* BCC Calculated. 10 equilibria Terminating at known equilibrium Phase region boundary 10 at: 8.250E-01 1.047E+03 LIQUID \*\* BCC 9 equilibria Calculated. Phase region boundary 11 at: 8.738E-01 1.205E+03 LIQUID \*\* BCC \*\* FCC Phase region boundary 12 at: 8.791E-01 1.205E+03 LIQUID \*\* FCC 37 eguilibria Calculated Phase region boundary 13 at: 9.347E-01 1.205E+03 BCC \*\* FCC Calculated 26 equilibria Phase region boundary 14 at: 7.140E-01 3.100E+02 BCC \*\* BCC#2 Calculated 14 equilibria Terminating at known equilibrium Phase region boundary 15 at: 7.140E-01 3.100E+02 BCC \*\* BCC#2 Concurated.. 2 equilibria Terminating at known equilibrium Terminating at axis limit. Phase region boundary 16 at: 7.140E-01 3.100E+02 BCC \*\* BCC#2 Terminating at known equilibrium Phase region boundary 17 at: 7.140E-01 3.100E+02 BCC \*\* BCC#2 2 equilibria Calculated.. Terminating at known equilibrium Terminating at axis limit. Phase region boundary 18 at: 7.140E-01 3.100E+02 BCC \*\* BCC#2 14 equilibria Calculated. Terminating at known equilibrium Phase region boundary 19 at: 7.140E-01 3.100E+02 BCC \*\* BCC#2 Zervared.. 2 equilibria Terminating at known equilibrium Terminating at axis limit. Phase region boundary 20 at: 7.140E-01 3.100E+02 BCC \*\* BCC#2 14 equilibria Calculated. Terminating at known equilibrium Phase region boundary 21 at: 7.140E-01 3.100E+02 \*\* BCC BCC#2 2 equilibria Terminating at known equilibrium Terminating at axis limit. Phase region boundary 22 at: 7.140E-01 3.100E+02 \* BCC

BCC#2 Calculated. 14 equilibria Terminating at known equilibrium Phase region boundary 23 at: 7.140E-01 3.100E+02 \*\* BCC BCC#2 Terminating at known equilibrium Terminating at axis limit. Phase region boundary 24 at: 7.140E-01 3.100E+02 \*\* BCC BCC#2 Calculated. 14 equilibria Terminating at known equilibrium Phase region boundary 25 at: 3.657E-01 7.700E+02 \*\* A2B BCC 10 equilibria Calculated Phase region boundary 26 at: 3.657E-01 7.700E+02 \*\* A2B BCC Surcurated. 3 equilibria Terminating at known equilibrium Phase region boundary 27 at: 3.657E-01 7.700E+02 \*\* A2B BCC Calculated. 13 equilibria Terminating at known equilibrium Phase region boundary 28 at: 7.900E-01 7.700E+02 \*\* A2B BCC 10 equilibria Calculated Phase region boundary 29 at: 7.900E-01 7.700E+02 \*\* A2B BCC Calculated. 3 equilibria Terminating at known equilibrium Phase region boundary 30 at: 7.900E-01 7.700E+02 \*\* A2B BCC Calculated 9 equilibria Terminating at known equilibrium Phase region boundary 31 at: 2.459E-01 1.230E+03 \*\* LIQUID BCC 4 equilibria Calculated. Terminating at known equilibrium Phase region boundary 32 at: 2.459E-01 1.230E+03 \*\* LIQUID BCC Calculated 26 equilibria Phase region boundary 33 at: 8.847E-01 1.230E+03 \*\* LIQUID FCC carculated. 2 equilibria Terminating at known equilibrium Calculated Phase region boundary 34 at: 8.847E-01 1.230E+03 \*\* LIQUID FCC 29 equilibria Calculated Phase region boundary 35 at: 6.422E-03 1.397E+03 LIQUID \*\* BCC 9 equilibria Calculated Phase region boundary 36 at: 6.422E-03 1.397E+03 LIQUID \*\* BCC Calculated. 13 equilibria Terminating at known equilibrium Phase region boundary 37 at: 2.299E-01 1.244E+03 LIQUID \*\* BCC Calculated 19 eguilibria Phase region boundary 38 at: 2.299E-01 1.244E+03 LIOUID \*\* BCC Calculated. 4 equilibria Terminating at known equilibrium Phase region boundary 39 at: 6.122E-01 1.219E+03 LIQUID \*\* A2B Calculated. 12 equilibria Terminating at known equilibrium Phase region boundary 40 at: 6.122E-01 1.219E+03 LIQUID \*\* A2B 7 equilibria Calculated. Terminating at known equilibrium Phase region boundary 41 at: 9.927E-01 1.613E+03 LIQUID \*\* FCC Calculated. 20 equilibria Terminating at known equilibrium Phase region boundary 42 at: 9.927E-01 1.613E+03 LIQUID \*\* FCC

Calculated 13 eguilibria \*\*\* BUFFER SAVED ON FILE: c:\jenkins\workspace\Thermo-Calc-Generate-Console-Examples\tcex36a\tce x36.POLY3 CPU time for mapping 0 seconds POLY 3: post POLY-3 POSTPROCESSOR VERSION 3.2 Setting automatic diagram axes ... the command in full is SET\_LABEL\_CURVE\_OPTION **POST:** plot ... the command in full is PLOT DIAGRAM 2016.05.16.14.20.19 UNKNOWN: A. B P=1E5, N=1 1.BCC 1600 2:BCC#2 3:A2B 4:LIQUID 1400 444 4 5:FCC **TEMPERATURE** KELVIN 1200 1000 800 600 400 0.5 0.0 0.1 0.2 0.3 0.4 0.6 0.7 0.8 0.9 1.0 MASS FRACTION B POST: **POST:** set-inter ... the command in full is SET\_INTERACTIVE\_MODE POST: Hit RETURN to continue POST: ba ... the command in full is BACK
POLY\_3: ba ... the command in full is BACK PARROT VERSION 5.3 Global minimization used as test only **PARROT:** @@ Turn off alternate mode and try to calculate all equilibria **PARROT:** s-alt Y ... the command in full is SET\_ALTERNATE\_MODE Alternate calculation is on ... the command in full is EDIT\_EXPERIMENTS ED\_EXP: read 1 ... the command in full is READ\_WORKSPACES ED\_EXP: c-a ... the command in full is COMPUTE\_ALL\_EQUILIBRIA Eq Lab Iter Weight Temp Exp Fix phases or comments 1 AINV 3 1. 1187.5 LIQUID A2B BCC 2 AINV 2 1. 1316.7 LIQUID A2B LIQUID A2B BCC LIQUID BCC FCC A2B BCC BCC#2 BCC BCC#2 LIQUID FCC 2 1. 3 1. 3 1. 4 1. 3 1. 1047.0 1204.7 3 AINV 4 AINV 734.7 726.0 1594.0 5 AINV 6 AINV 3 1. 10 ALF < unused > 11 ALF 12 ALF < unused > < unused > LIQUID FCC LIQUID FCC 1548.0 1499.0 13 ALF < unused > 1438.0 LIOUID FCC 20 ATIE 21 ATIE 3 1. 1. 1413.0 LIQUID FCC LIQUID FCC 1337.0 22 ATIE 23 ATIE 3 1. 1. 1213.0 1100.0 LIQUID FCC LIQUID BCC 3 2 2 2 100 AA 1. 1573.0 LIOUID 101 AA 1. 1. 1573.0 1573.0 LIQUID 102 LIOUID AA 103 AA 104 AA 2 2 2 2 1. 1. 1573.0 1573.0 LIQUID 1. 1. 1. 105 AA 1573.0 LIOUID 106 AA 1573.0 1573.0 LIQUID 2 2 2 2 2 107 AA LIOUID 108 AA 110 AH 1. 1. 1573.0 1773.0 LIQUID 1. 1. 111 AH 1773.0 LIOUID 112 AH 2 2 2 2 2 1773.0 LIQUID 1. 1. 1. 1773.0 113 AH LIOUID 114 AH 115 AH 1773.0 1773.0 LIQUID 116 AH 117 AH 1. 1. 1773 0 LTOUTD 2 1773.0 LIQUID 118 AH 1. 1773.0 LIOUID ED\_EXP: 00 Remove the equilibria with just liquid as we do not optimize ED\_EXP: 00 any liquid parameters and restore those with label ALF ED\_EXP: s-we 0 100-118 ... the command in full is SET\_WEIGHT ED\_EXP: s-we 1 alf ... the command in full is SET\_WEIGHT Changed weight on 4 equilibria. ED\_EXP: s-e 1 ... the command in full is SELECT\_EQUILIBRIUM Equilibrium number 1 , labe 1 , label AINV ED EXP: c-a

|       | . the        | e com | mand i: | n full | is   | COMP  | UTE AL  | L EQU | JILIBRIA    |
|-------|--------------|-------|---------|--------|------|-------|---------|-------|-------------|
| Еα    | Lab          | Iter  | Weigh   | t Temp |      | бхр   | Fix ph  | ases  | or comments |
| 1     | ATNV         | 2     | 1.      | 1187   | . 5  | 1     | LTOUTD  | A2B   | BCC         |
| 2     | ATNV         | 2     | 1.      | 1316   | .7   |       | LTOUTD  | A2B   |             |
| 3     | ATNV         | 2     | 1.      | 1047   | .0   |       | LTOUTD  | A2B   | BCC         |
| 4     | ATNV         | 2     | 1       | 1204   | 7    |       | LTOUTD  | BCC   | FCC         |
| 5     | ATNV         | 2     | 1       | 734    | 7    |       | A2B BC  | ~ BCC | 7#2         |
| 6     | ATNV         | 2     | 1       | 726    | 0    |       | BCC BC  | ~#2   | 5 I L       |
| 10    | ALF          | 6     | 1       | 1594   | 0    |       | LTOUTD  | FCC   |             |
| 11    | ALF          | 6     | 1       | 1548   | 0    |       | LIQUID  | FCC   |             |
| 12    | ALF          | 7     | 1.      | 1499   | .0   |       | LTOUTD  | FCC   |             |
| 1.3   | ALF          | 7     | 1.      | 1438   | .0   |       | LTOUTD  | FCC   |             |
| 2.0   | ATTE         | 2     | 1.      | 1413   | .0   |       | LTOUTD  | FCC   |             |
| 21    | ATTE         | 2     | 1.      | 1337   | .0   |       | LTOUTD  | FCC   |             |
| 22    | ATTE         | 2     | 1.      | 1213   | .0   |       | LTOUTD  | FCC   |             |
| 2.3   | ATTE         | 2     | 1.      | 1100   | .0   |       | LTOUTD  | BCC   |             |
| 100   | AA           | < 110 | used >  | 1573   | .0   |       | LTOUTD  |       |             |
| 101   | AA           | < 110 | used >  | 1573   | .0   |       | LTOUTD  |       |             |
| 102   | AA           | < 110 | used >  | 1573   | .0   |       | LTOUTD  |       |             |
| 103   | AA           | < 110 | used >  | 1573   | .0   |       | LTOUTD  |       |             |
| 104   | AA           | < 110 | used >  | 1573   | .0   |       | LTOUTD  |       |             |
| 105   | AA           | < 110 | used >  | 1573   | .0   |       | LTOUTD  |       |             |
| 106   | AA           | < un  | used >  | 1573   | .0   |       | LIQUID  |       |             |
| 107   | AA           | < un  | used >  | 1573   | .0   |       | LIQUID  |       |             |
| 108   | AA           | < un  | used >  | 1573   | .0   |       | LIOUID  |       |             |
| 110   | AH           | < un  | used >  | 1773   | .0   |       | LIOUID  |       |             |
| 111   | AH           | < un  | used >  | 1773   | .0   |       | LIQUID  |       |             |
| 112   | AH           | < un  | used >  | 1773   | .0   |       | LIQUID  |       |             |
| 113   | AH           | < un  | used >  | 1773   | .0   |       | LIQUID  |       |             |
| 114   | AH           | < un  | used >  | 1773   | .0   |       | LIQUID  |       |             |
| 115   | AH           | < un  | used >  | 1773   | .0   |       | LIQUID  |       |             |
| 116   | AH           | < un  | used >  | 1773   | .0   |       | LIQUID  |       |             |
| 117   | AH           | < un  | used >  | 1773   | .0   |       | LIQUID  |       |             |
| 118   | AH           | < un  | used >  | 1773   | .0   |       | LIQUID  |       |             |
| ED EX | P: sa        | ave   |         |        |      |       |         |       |             |
|       | . the        | e com | mand i: | n full | is   | SAVE  | WORKS   | PACES | 3           |
| ED EX | (P: 00       | 3 Sav | e chan  | qes    |      |       | -       |       |             |
| ED EX | P: ba        | 1     |         |        |      |       |         |       |             |
|       | . the        | e com | mand i: | n full | is   | BACK  |         |       |             |
| PARRO | T: or        | ot O  |         |        |      |       |         |       |             |
|       | . the        | e com | mand i: | n full | is   | OPTI  | MIZE V. | ARIAE | BLES        |
| Use   |              | 29 e  | xperim  | ents,  | max  | imum  | is -    | 2     | 2000        |
| Use   | 5            | 554 r | eal wo  | rkspac | e, 1 | maxim | um is   | 50    | 0000        |
| PARRO | <b>T:</b> 1- | -r C  | SCREEN  | -      |      |       |         |       |             |
|       | . the        | e com | mand i  | n full | is   | LIST  | RESUL   | Г     |             |
|       |              |       |         |        |      |       | -       |       |             |

OUTPUT FROM PARROT. DATE 2016. 5.16 14:20:20

\*\*\* SUCCESSFUL OPTIMIZATION. \*\*\* NUMBER OF ITERATIONS: 0

== OPTIMIZING CONDITIONS ==

RELATIVE STANDARD DEVIATIONS FOR EXPERIMENTS: N MINIMUM SAVE ON FILE: Y ERROR FOR INEQUALITIES = 1.00000000E+00 RELATIVE STEP FOR CALCULATION OF DERIVATIVES = 1.00000000E-04 ARGUMENTS FOR SUBROUTINE VA05AD (HSL) MAXFUN = 0 DMAX = 1.0000000E+02 H = 1.00000000E-04 ACC = (INITIAL SUM OF SQUARES) \* 1.00000000E-03

== OPTIMIZING VARIABLES ==

AVAILABLE VARIABLES ARE V1 TO V00

| VAR. | VALUE           | START VALUE     | SCALING FACTOR  | REL.STAND.DEV  |
|------|-----------------|-----------------|-----------------|----------------|
| V1   | 2.02757864E+04  | 2.02757864E+04  | 2.02757864E+04  | 7.39333291E-02 |
| V2   | -2.90134088E+01 | -2.90134088E+01 | -2.90134088E+01 | 3.44753302E-01 |
| V11  | -2.18127452E+04 |                 |                 |                |
| V12  | 1.55559572E+01  |                 |                 |                |
| V15  | 2.39869483E+04  | 2.39869483E+04  | 2.39869483E+04  | 6.19220768E-01 |
| V16  | -8.02178633E+00 | -8.02178633E+00 | -8.02178633E+00 | 2.18789658E+00 |
| V17  | 3.13540526E+03  | 3.13540526E+03  | 3.13540526E+03  | 1.44882543E+00 |
| V19  | 2.12643554E+04  | 2.12643554E+04  | 2.12643554E+04  | 4.78622311E+00 |
| V20  | -6.23643289E+00 | -6.23643289E+00 | -6.23643289E+00 | 1.26469088E+01 |
|      |                 |                 |                 |                |

NUMBER OF OPTIMIZING VARIABLES : 7 ALL OTHER VARIABLES ARE FIX WITH THE VALUE ZERO THE SUM OF SQUARES HAS CHANGED FROM 3.83968704E-01 TO 7.41792272E+00 DEGREES OF FREEDOM 22. REDUCED SUM OF SQUARES 3.37178306E-01

\$ ===== BLOCK NUMBER 1

| DEFINED CONSTANTS                                      |             |
|--------------------------------------------------------|-------------|
| DX=2E-2, P0=101325, DH=500, DT=10                      |             |
| DEFINED FUNCTIONS AND VARIABLES%                       |             |
| HTR=HM(LIOUID)-HM(A2B)                                 |             |
| 1 T=1193 1187. 10.0 -5.532 -                           | -0.5532     |
| 1 W(LIQUID,B)=0.408 0.4157 2.00E-02 7.7215E-03         | 0.3861      |
| 1 W(BCC,B)=0.13 0.1332 2.00E-02 3.2119E-03             | 0.1606      |
| 2 T=1341 1317. 10.0 -24.32                             | -2.432      |
| 2 HTR=3727 3727. 5.00E+02 0.4611                       | 9.2229E-04  |
| 3 T=1049 1047. 10.0 -1.990 -                           | -0.1990     |
| 3 W(LIQUID,A)=0.27 0.2739 2.00E-02 3.9062E-03          | 0.1953      |
| 3 W(BCC,A)=9.3E-2 9.4971E-02 2.00E-02 1.9713E-03       | 9.8563E-02  |
| 4 T=1203 1205. 10.0 1.671                              | 0.1671      |
| 4 W(LIQUID,A)=0.19 0.1919 2.00E-02 1.8666E-03          | 9.3330E-02  |
| 4 W(BCC,A)=6.9E-2 6.9780E-02 2.00E-02 7.8014E-04       | 3.9007E-02  |
| 4 W(FCC,A)=6E-2 6.0794E-02 2.00E-02 7.9445E-04         | 3.9723E-02  |
| 5 T=726 734.7 10.0 8.703                               | 0.8703      |
| 5 X(BCC,B)=3.7E-2 3.9289E-02 2.00E-02 2.2886E-03       | 0.1144      |
| 5 X(BCC#2,A)=0.114 0.1200 2.00E-02 6.0001E-03          | 0.3000      |
| 6 X(BCC,B)=3.7E-2 3.6833E-02 2.00E-02 -1.6665E-04 -    | -8.3327E-03 |
| 6 X (BCC#2, A)=0.114 0.1140 2.00E-02 -1.6829E-05 -     | -8.4144E-04 |
| 10 W(LIQUID, A)=2E-2 1.9506E-02 2.00E-02 -4.9427E-04 - | -2.4713E-02 |

| 11 | W(LIQUID, A) = 4.2E-2 | 4.1827E-02 | 2.00E-02 | -1.7330E-04 | -8.6648E-03 |
|----|-----------------------|------------|----------|-------------|-------------|
| 12 | W(LIQUID, A)=6.5E-2   | 6.5040E-02 | 2.00E-02 | 4.0133E-05  | 2.0066E-03  |
| 13 | W(LIQUID, A)=9.3E-2   | 9.3114E-02 | 2.00E-02 | 1.1416E-04  | 5.7082E-03  |
| 20 | W(LIQUID, A) = 0.104  | 0.1043     | 2.00E-02 | 3.4980E-04  | 1.7490E-02  |
| 20 | W(FCC, A) = 3.8E-2    | 3.8244E-02 | 2.00E-02 | 2.4396E-04  | 1.2198E-02  |
| 21 | W(LIQUID, A) = 0.136  | 0.1375     | 2.00E-02 | 1.5284E-03  | 7.6418E-02  |
| 21 | W(FCC,A)=4.7E-2       | 4.7395E-02 | 2.00E-02 | 3.9496E-04  | 1.9748E-02  |
| 22 | W(LIQUID, A) = 0.187  | 0.1886     | 2.00E-02 | 1.5692E-03  | 7.8460E-02  |
| 22 | W(FCC,A)=5.9E-2       | 6.0019E-02 | 2.00E-02 | 1.0194E-03  | 5.0968E-02  |
| 23 | W(LIQUID, A) = 0.245  | 0.2474     | 2.00E-02 | 2.3699E-03  | 0.1185      |
| 23 | W(BCC,A)=8.5E-2       | 8.6337E-02 | 2.00E-02 | 1.3367E-03  | 6.6834E-02  |

PARROT

## PARROT: Hit RETURN to continue

PARROT: 00 When we optimize zero times we sometimes find an error for equilibrium 4
PARROT: 00 It can be on the wrong side, at high A instead of high B. Try to correct

PARROT: 00 that in the edit module. PARROT: ed

... the command in full is EDIT\_EXPERIMENTS **ED\_EXP:** read 1

... the command in full is READ\_WORKSPACES ED\_EXP: s-e 4

... the command in full is SELECT\_EQUILIBRIUM Equilibrium number 4 , lab 4 , label AINV

ED EXP: s-a-s

... the command in full is SET\_ALL\_START\_VALUES T /1204.671469/: 1200

Automatic start values for phase constituents? /N/: N

Phase LIQUID Major constituent(s) /\*/: b

Phase BCC

```
Major constituent(s) /b/: b
 Phase FCC
Major constituent(s) /b/: b
ED EXP:
ED_EXP: c-e
 ... the command in full is COMPUTE EQUILIBRIUM
Testing result with global minimization
14 ITS, CPU TIME USED 0 SECONDS
ED_EXP: 1-e
     ... the command in full is LIST_EQUILIBRIUM
OUTPUT TO SCREEN OR FILE /SCREEN/:
Options /VWCS/: VWCS
  Output from POLY-3, equilibrium = 4, label AINV, database: UNKNOWN
 Conditions:
 P=1.01325E5
FIXED PHASES
  LIQUID=1 BCC=1
                                        FCC=1
  DEGREES OF FREEDOM 0
 Temperature 1204.67 K ( 931.52 C), Pressure 1.013250E+05
Number of moles of components 3.00000E+00, Mass in grams 1.29910E+02
Total Gibbs energy -9.73780E+03, Enthalpy 1.97627E+04, Volume 0.00000E+00

        Moles
        W-Fraction
        Activity
        Potential
        Ref

        6.6968E-01
        1.0310E-01
        4.0116E-01
        -9.1489E+03
        SER

        2.3303E+00
        8.9690E-01
        8.5667E-01
        -1.5496E+03
        SER

 Component
 A
B
 Status FIXED Driving force 0.0000E+00
Moles 1.0000E+00, Mass 4.5821E+01, Volume fraction 0.0000E+00 Mass fractions:
B 9.39206E-01 A 6.07945E-02
 BCC Status FIXED Driving force 0.0000E+00
Moles 1.0000E+00, Mass 4.5262E+01, Volume fraction 0.0000E+00 Mass fractions:
B 9.30220E-01 A 6.97801E-02

        Status FIXED
        Driving force
        0.0000E+00

        Moles 1.0000E+00, Mass 3.8826E+01, Volume fraction 0.0000E+00
        Mass fractions:

        B
        8.08133E-01
        A
        1.91867E-01

  EXPERIMENT T=1203:DT $1204.67:10 NO=1
 EXPERIMENT W(LIQUID,A)=0.19:DX $0.191867:2E-2 NO=2
EXPERIMENT W(BCC,A)=6.9E-2:DX $0.191867:2E-2 NO=3
EXPERIMENT W(FCC,A)=6E-2:DX $6.07945E-2:2E-2 NO=4
ED_EXP: ba
... the command in full is BACK

PARROT: 00 The error is still there, calculate the phase diagram!!!

PARROT: mac tcex36cpd
```

Ref stat

... the command in full is MACRO\_FILE\_OPEN PARROT: set-echo

NO SUCH COMMAND, USE HELP PARROT: 00 Calculate the phase diagram

PARROT: @@ This TCM should be run in PARROT PARROT: go p-3

... the command in full is GOTO\_MODULE POLY 3:

POLY\_3: @@ In PARROT, the global minimization is turned off automatically. POLY\_3: @@ Back in POLY-3, one needs to turn it on manually, but a warning POLY\_3: @@ message will be given. POLY 3:

POLY\_3: advanced-option global yes,

```
cont_s. advanced-option global yes,,
    ... the command in full is ADVANCED_OPTIONS
Settings for global minimization:
**** WARNING *** Global equilibrium calculation may create new composition sets
and this may corupt your PARROT work file (.PAR file).
    Do not go back to PARROT but exit from POLY after your POLY calculations.
POLY_3:
    DOTALL is form
```

```
POLY_3: def-com,,,,
... the command in full is DEFINE_COMPONENTS
POLY_3: s-a-v 1 w(b) 0 1,,,,
... the command in full is SET_AXIS_VARIABLE
```

... the command in tull is SET\_AXIS\_VARIABLE
The condition W(B)=.1234 created
POLY\_3: s-a-v 2 t 300 1700,,,,
 ... the command in full is SET\_AXIS\_VARIABLE
The condition T=942.2 created
POLY\_3: s-c t=500

... the command in full is SET\_CONDITION POLY\_3: 1-c

... the command in full is LIST\_CONDITIONS

| W(B)=0.1234, P=1E5, N=1, T=500<br>DEGREES OF FREEDOM 0                         |   |   |
|--------------------------------------------------------------------------------|---|---|
|                                                                                |   |   |
| POLY_3: c-e                                                                    |   |   |
| the command in full is COMPUTE_EQUILIBRIUM Using global minimization procedure |   |   |
| Calculated 412 grid points in                                                  | 0 | s |
| Found the set of lowest grid points in                                         | 0 | s |
| Calculated POLY solution 1 s, total time                                       | 1 | s |
| POLY_3: save tcex36 y                                                          |   |   |
| the command in full is SAVE_WORKSPACES                                         |   |   |

This file contains results from a previous STEP or MAP command. The SAVE command will save the current status of the program but destroy the results from the previous STEP or MAP commands.

# POLY\_3: map

| OLY_3: map  |         |               |    |
|-------------|---------|---------------|----|
| Version S m | napping | g is selected | 1  |
| Generating  | start   | equilibrium   | 1  |
| Generating  | start   | equilibrium   | 2  |
| Generating  | start   | equilibrium   | 3  |
| Generating  | start   | equilibrium   | 4  |
| Generating  | start   | equilibrium   | 5  |
| Generating  | start   | equilibrium   | 6  |
| Generating  | start   | equilibrium   | 7  |
| Generating  | start   | equilibrium   | 8  |
| Generating  | start   | equilibrium   | 9  |
| Generating  | start   | equilibrium   | 10 |
| Generating  | start   | equilibrium   | 11 |
| Generating  | start   | equilibrium   | 12 |
|             |         |               |    |

# Organizing start points

Using ADDED start equilibria

| Sting ADDED Start equili | DIIG         |            |            |
|--------------------------|--------------|------------|------------|
| Generating start point   | 1            |            |            |
| Generating start point   | 2            |            |            |
| Generating start point   | 3            |            |            |
| Generating start point   | 4            |            |            |
| Generating start point   | 5            |            |            |
| Generating start point   | 6            |            |            |
| Generating start point   | 7            |            |            |
| Generating start point   | 8            |            |            |
| Generating start point   | 9            |            |            |
| Generating start point   | 10           |            |            |
| Working hard             | 10           |            |            |
| Generating start point   | 11           |            |            |
| Concrating start point   | 12           |            |            |
| Concrating start point   | 12           |            |            |
| Concrating start point   | 1.4          |            |            |
| Generating start point   | 14           |            |            |
| Generating start point   | 15           |            |            |
| Generating start point   | 10           |            |            |
| Generating start point   | 1/           |            |            |
| Generating start point   | 18           |            |            |
| Generating start point   | 19           |            |            |
| Generating start point   | 20           |            |            |
| Working hard             |              |            |            |
| Generating start point   | 21           |            |            |
| Generating start point   | 22           |            |            |
| Generating start point   | 23           |            |            |
| Generating start point   | 24           |            |            |
| Generating start point   | 25           |            |            |
| Generating start point   | 26           |            |            |
| Generating start point   | 27           |            |            |
| Generating start point   | 28           |            |            |
|                          |              |            |            |
| Phase region boundary    | 1 at:        | 7.140E-01  | 3.100E+02  |
| BCC                      |              |            |            |
| ** BCC#2                 |              |            |            |
| Calculated               |              | 2          | ibria      |
| Torminating at axis lim  | i +          | z cquii    | 10110      |
| Terminacing at axis iim  | 16.          |            |            |
| Phase region boundary    | 2 -+ •       | 7 1/18-01  | 3 00000402 |
| PCC DCC DCC DCC          | z at.        | 7.1415 01  | 5.0001102  |
| ** DCC#2                 |              |            |            |
| A BCC#2                  |              | 1.4 1.1.1  |            |
| Calculated.              |              | 14 equili  | bria       |
|                          |              | c          |            |
| Phase region boundary    | 3 at:        | 0.802E-01  | /.34/E+U2  |
| ** A2B                   |              |            |            |
| BCC                      |              |            |            |
| ** BCC#2                 |              |            |            |
|                          |              |            |            |
| Phase region boundary    | 4 at:        | 3.640E-01  | 7.347E+02  |
| ** A2B                   |              |            |            |
| BCC                      |              |            |            |
| Calculated.              |              | 14 equili  | bria       |
|                          |              |            |            |
| Phase region boundary    | 5 at:        | 3.781E-01  | 1.187E+03  |
| ** LIQUID                |              |            |            |
| ** A2B                   |              |            |            |
| BCC                      |              |            |            |
|                          |              |            |            |
| Phase region boundary    | 6 at:        | 2.888E-01  | 1.187E+03  |
| ** LIQUID                |              |            |            |
| BCC                      |              |            |            |
| Calculated               |              | 27 equilib | ria        |
|                          |              | -          |            |
| Phase region boundary    | 7 at:        | 4.898E-01  | 1.187E+03  |
| ** LIOUID                |              |            |            |
| A2B                      |              |            |            |
| Calculated.              |              | 26 equili  | bria       |
|                          |              |            |            |
| Phase region boundary    | 8 at:        | 6.479E-01  | 1.047E+03  |
| ** LTOUTD                |              |            |            |
| A2B                      |              |            |            |
| ** BCC                   |              |            |            |
| Dec                      |              |            |            |
| Phase region boundary    | 9 at ·       | 7 6298-01  | 1 047E+03  |
| A2B                      | ν αι.        |            | 1.01/01/03 |
| ** BCC                   |              |            |            |
| Calculated               |              | 10 0001111 | bria       |
| Terminating at known og  | uilihri      | im equili  | wita       |
| iciminacing at known eq  | at t t N L T |            |            |
| Phase region boundary    | 10 -+ •      | 8 2500-01  | 1 0475±03  |
| ITOUID                   | iu dl:       | 0.2008-01  | 1.04/E+U3  |
| ** BCC<br>TIÃNIN         |              |            |            |
| Calculated               |              | 0 000111   | bria       |
| Carcuidleu.              |              | ⇒ equili   | ntta       |

Phase region boundary 11 at: 8.738E-01 1.205E+03 LIQUID \*\* BCC \*\* FCC Phase region boundary 12 at: 8.791E-01 1.205E+03 LIQUID \*\* FCC Calculated 37 equilibria Phase region boundary 13 at: 9.347E-01 1.205E+03 BCC \*\* FCC 26 equilibria Calculated Phase region boundary 14 at: 7.140E-01 3.100E+02 BCC \*\* BCC#2 14 equilibria Calculated. Terminating at known equilibrium Phase region boundary 15 at: 7.140E-01 3.100E+02 BCC \*\* BCC#2 2 equilibria Terminating at known equilibrium Terminating at axis limit. Phase region boundary 16 at: 7.140E-01 3.100E+02 BCC \*\* BCC#2 Calculated. 14 equilibria Terminating at known equilibrium Phase region boundary 17 at: 7.140E-01 3.100E+02 BCC \*\* BCC#2 Calculated.. Terminating at known equilibrium Terminating at axis limit. 2 equilibria Phase region boundary 18 at: 7.140E-01 3.100E+02 BCC \*\* BCC#2 Calculated. 14 equilibria Terminating at known equilibrium Phase region boundary 19 at: 7.140E-01 3.100E+02 BCC \*\* BCC#2 Curcuidted.. 2 equilibria Terminating at known equilibrium Terminating at axis limit. Phase region boundary 20 at: 7.140E-01 3.100E+02 BCC \*\* BCC#2 Calculated. 14 equilibria Terminating at known equilibrium Phase region boundary 21 at: 7.140E-01 3.100E+02 \*\* BCC BCC#2 Calculated.. 2 equilibria Terminating at known equilibrium Terminating at axis limit. Phase region boundary 22 at: 7.140E-01 3.100E+02 \*\* BCC BCC#2 Calculated. 14 equilibria Terminating at known equilibrium Phase region boundary 23 at: 7.140E-01 3.100E+02 \*\* BCC BCC#2 Zerunatea.. 2 equilibria Terminating at known equilibrium Terminating at axis limit. Phase region boundary 24 at: 7.140E-01 3.100E+02 \*\* BCC BCC#2 Calculated. 14 equilibria Terminating at known equilibrium Phase region boundary 25 at: 3.657E-01 7.700E+02 \*\* A2B BCC Calculated 10 equilibria Phase region boundary 26 at: 3.657E-01 7.700E+02 \*\* A2B BCC Terminating at known equilibrium Phase region boundary 27 at: 3.657E-01 7.700E+02 \*\* A2B BCC Calculated. 13 equilibria Terminating at known equilibrium Phase region boundary 28 at: 7.900E-01 7.700E+02 \*\* A2B BCC Calculated 10 eguilibria Phase region boundary 29 at: 7.900E-01 7.700E+02 \*\* A2R BCC carculated. 3 equilibria Terminating at known equilibrium Phase region boundary 30 at: 7.900E-01 7.700E+02

\*\* A2B BCC Survurated. 9 equilibria Terminating at known equilibrium Phase region boundary 31 at: 2.459E-01 1.230E+03 \*\* LIQUID BCC carculated. 4 equilibria Terminating at known equilibrium Phase region boundary 32 at: 2.459E-01 1.230E+03 \*\* LIQUID BCC Calculated 26 equilibria Phase region boundary 33 at: 8.847E-01 1.230E+03 \*\* LIQUID FCC 2 equilibria Calculated. Terminating at known equilibrium Phase region boundary 34 at: 8.847E-01 1.230E+03 \*\* LIQUID FCC 29 equilibria Calculated Phase region boundary 35 at: 6.422E-03 1.397E+03 LIQUID \*\* BCC 9 equilibria Calculated Phase region boundary 36 at: 6.422E-03 1.397E+03 LIQUID \*\* BCC Calculated. 13 equilibria Terminating at known equilibrium Phase region boundary 37 at: 2.299E-01 1.244E+03 LIQUID \*\* BCC Calculated 19 equilibria Phase region boundary 38 at: 2.299E-01 1.244E+03 LIQUID \*\* BCC 4 equilibria Terminating at known equilibrium Phase region boundary 39 at: 6.122E-01 1.219E+03 LIQUID \*\* A2B Calculated. 12 equilibria Terminating at known equilibrium Phase region boundary 40 at: 6.122E-01 1.219E+03 LIQUID \*\* A2B 7 equilibria Terminating at known equilibrium Phase region boundary 41 at: 9.927E-01 1.613E+03 LIQUID \*\* FCC Calculated. 20 equilibria Terminating at known equilibrium Phase region boundary 42 at: 9.927E-01 1.613E+03 LIQUID \*\* FCC calculated 13 equilibria
\*\*\* BUFFER SAVED ON FILE:
c:\jenkino\wowb--Calculated c:\jenkins\workspace\Thermo-Calc-Generate-Console-Examples\tcex36a\tce x36.POLY3 CPU time for mapping 0 seconds POLY\_3: post POLY-3 POSTPROCESSOR VERSION 3.2

Setting automatic diagram axes

... the command in full is SET\_LABEL\_CURVE\_OPTION **POST:** plot ... the command in full is PLOT\_DIAGRAM

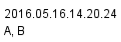

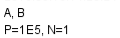

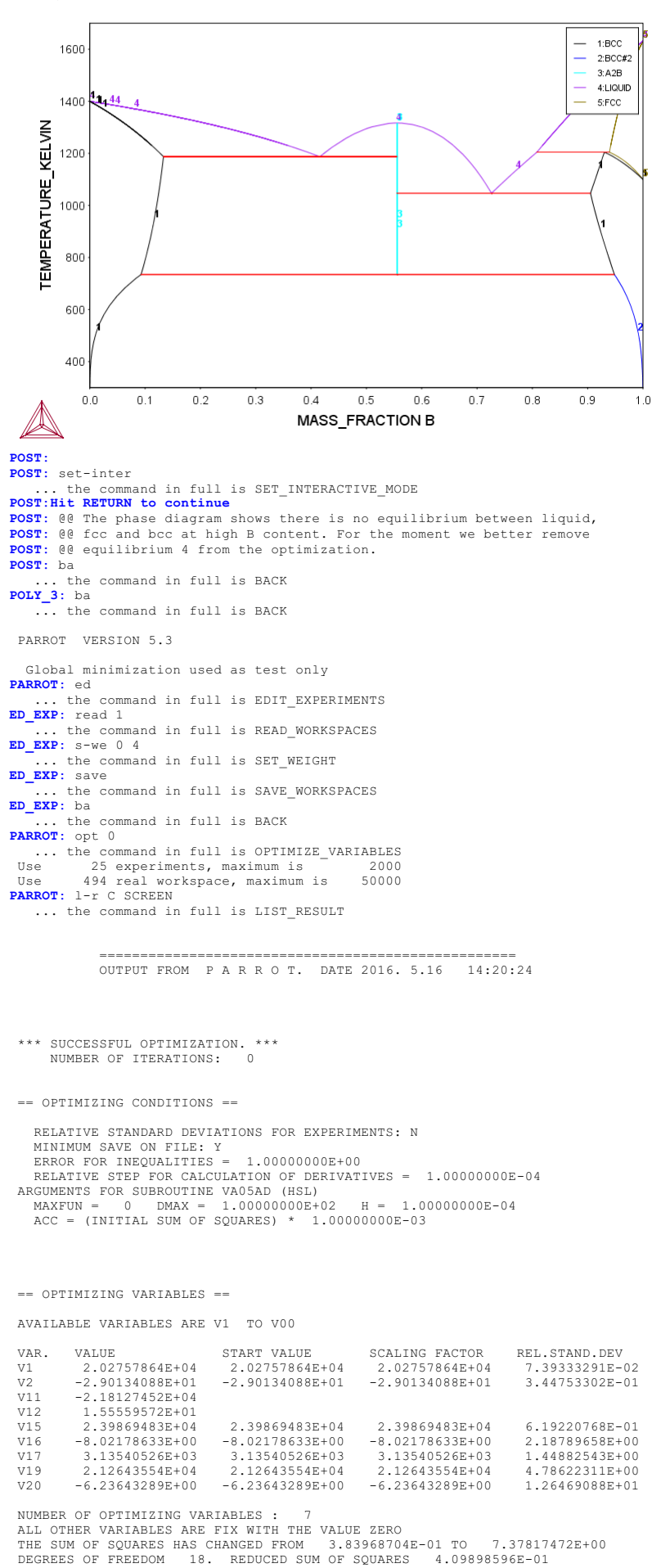

\$ ===== BLOCK NUMBER 1

DEFINED CONSTANTS DX=2E-2, P0=101325, DH=500, DT=10 DEFINED FUNCTIONS AND VARIABLES%

PARROT

PARROT: Hit RETURN to continue

|    | IIIK-IIH(HIQOID) IIH(KZD) |            |          |                |             |
|----|---------------------------|------------|----------|----------------|-------------|
| 1  | T=1193                    | 1187.      | 10.0     | -5.532         | -0.5532     |
| 1  | W(LIQUID,B)=0.408         | 0.4157     | 2.00E-02 | 7.7215E-03     | 0.3861      |
| 1  | W(BCC,B)=0.13             | 0.1332     | 2.00E-02 | 3.2119E-03     | 0.1606      |
| 2  | T=1341                    | 1317.      | 10.0     | -24.32         | -2.432      |
| 2  | HTR=3727                  | 3727.      | 5.00E+02 | 0.4611         | 9.2229E-04  |
| 3  | T=1049                    | 1047.      | 10.0     | -1.990         | -0.1990     |
| 3  | W(LIQUID, A)=0.27         | 0.2739     | 2.00E-02 | 3.9062E-03     | 0.1953      |
| 3  | W(BCC,A)=9.3E-2           | 9.4971E-02 | 2.00E-02 | 1.9713E-03     | 9.8563E-02  |
| 5  | T=726                     | 734.7      | 10.0     | 8.703          | 0.8703      |
| 5  | X(BCC,B)=3.7E-2           | 3.9289E-02 | 2.00E-02 | 2.2886E-03     | 0.1144      |
| 5  | X(BCC#2,A)=0.114          | 0.1200     | 2.00E-02 | 6.0001E-03     | 0.3000      |
| 6  | X(BCC,B)=3.7E-2           | 3.6833E-02 | 2.00E-02 | -1.6665E-04    | -8.3327E-03 |
| 6  | X(BCC#2,A)=0.114          | 0.1140     | 2.00E-02 | -1.6829E-05    | -8.4144E-04 |
| 10 | W(LIQUID, A)=2E-2         | 1.9506E-02 | 2.00E-02 | -4.9427 E - 04 | -2.4713E-02 |
| 11 | W(LIQUID, A)=4.2E-2       | 4.1827E-02 | 2.00E-02 | -1.7330E-04    | -8.6648E-03 |
| 12 | W(LIQUID, A)=6.5E-2       | 6.5040E-02 | 2.00E-02 | 4.0133E-05     | 2.0066E-03  |
| 13 | W(LIQUID, A)=9.3E-2       | 9.3114E-02 | 2.00E-02 | 1.1416E-04     | 5.7082E-03  |
| 20 | W(LIQUID, A) = 0.104      | 0.1043     | 2.00E-02 | 3.4980E-04     | 1.7490E-02  |
| 20 | W(FCC, A) = 3.8E-2        | 3.8244E-02 | 2.00E-02 | 2.4396E-04     | 1.2198E-02  |
| 21 | W(LIQUID, A) = 0.136      | 0.1375     | 2.00E-02 | 1.5284E-03     | 7.6418E-02  |
| 21 | W(FCC, A) = 4.7E-2        | 4.7395E-02 | 2.00E-02 | 3.9496E-04     | 1.9748E-02  |
| 22 | W(LIQUID, A) = 0.187      | 0.1886     | 2.00E-02 | 1.5692E-03     | 7.8460E-02  |
| 22 | W(FCC, A) = 5.9E-2        | 6.0019E-02 | 2.00E-02 | 1.0194E-03     | 5.0968E-02  |
| 23 | W(LIQUID, A) = 0.245      | 0.2474     | 2.00E-02 | 2.3699E-03     | 0.1185      |
| 23 | W(BCC,A)=8.5E-2           | 8.6337E-02 | 2.00E-02 | 1.3367E-03     | 6.6834E-02  |
|    |                           |            |          |                |             |

PARROT: opt 30 ... the command in full is OPTIMIZE VARIABLES e 25 experiments, maximum is 2000 e 494 real workspace, maximum is 50000 The following output is provided by subroutine VA05A Use Use AT THE 0 TH ITERATION WE HAVE THE SUM OF SQUARES 7.37817472E+00 1.0000E+00 2 1.0000E+00 3 1.0000E+00 4 1.0000E+00 5 1.0000E+00 1.0000E+00 7 1.0000E+00 6 AT THE 1 ST ITERATION WE HAVE THE SUM OF SQUARES 7.53019237E+00 1.0001E+00 2 1.0000E+00 3 1.0000E+00 4 1.0000E+00 5 1.0000E+00 1.0000E+00 7 1.0000E+00 6 AT THE 2 ND ITERATION WE HAVE THE SUM OF SQUARES 7.11518144E+00 1.0000E+00 2 1.0001E+00 3 1.0000E+00 4 1.0000E+00 5 1.0000E+00 1.0000E+00 7 1.0000E+00 
 AT THE
 3 RD ITERATION WE HAVE THE SUM OF SQUARES
 7.1

 1.0000E+00
 2
 1.0001E+00
 3
 1.0001E+00
 4
 1.0000E+00

 1.0000E+00
 7
 1.0000E+00
 4
 1.0000E+00
 1
 7.10968662E+00 1 5 1.0000E+00 6 4 TH ITERATION WE HAVE THE SUM OF SQUARES 2 1.0001E+00 3 1.0001E+00 4 1.000 AT THE 7.11099046E+00 1.0000E+00 2 1.0001E+00 1.0000E+00 7 1.0000E+00 1 1.0001E+00 1.0000E+00 6 AT THE 5 TH ITERATION WE HAVE THE SUM OF SQUARES 7.10983084E+00 1.0000E+00 2 1.0001E+00 3 1.0001E+00 4 1.0000E+00 5 1.0001E+00 1.0000E+00 7 1.0000E+00 6 AT THE 6 TH ITERATION WE HAVE THE SUM OF SQUARES 7.10931183E+00 1.0000E+00 2 1.0001E+00 3 1.0001E+00 4 1.0000E+00 5 1.0000E+00 1.0001E+00 7 1.0000E+00 6 AT THE 7 TH ITERATION WE HAVE THE SUM OF SQUARES 7.10944990E+00 1.0000E+00 2 1.0001E+00 3 1.0001E+00 4 1.0000E+00 5 1.0000E+00 1.0001E+00 7 1.0001E+00 1 AT THE 8 TH ITERATION WE HAVE THE SUM OF SQUARES 9.9778E-01 2 1.0040E+00 3 1.0002E+00 4 9.999 1.0001E+00 7 1.0000E+00 3.63987301E-01 4 9.9998E-01 1 5 1.0000E+00 6 AT THE 9 TH ITERATION WE HAVE THE SUM OF SQUARES 3.2 .9774E-01 2 1.0037E+00 3 1.0002E+00 4 9.9757E-01 AT THE 3.27827938E-01 9.9774E-01 2 1.0037E+00 1.0015E+00 7 1.0030E+00 5 9.9826E-01 6 AT THE 10 TH ITERATION WE HAVE THE SUM OF SQUARES 2.68447716E-01 9.9735E-01 2 1.0038E+00 1.0027E+00 7 1.0046E+00 3 9.9865E-01 4 9.9067E-01 5 9.9310E-01 AT THE 11 TH ITERATION WE HAVE THE SUM OF SQUARES 2.16955159E-01 9.9691E-01 2 1.0034E+00 3 9.9639E-01 4 9.8058E-01 5 9.8548E-01 1.0080E+00 7 1.0160E+00 6 12 TH ITERATION WE HAVE THE SUM OF SQUARES 01 2 1.0029E+00 3 9.8912E-01 4 9.529 AT THE 1.51367607E-01 9.9564E-01 9.5293E-01 9.9564E-01 2 1.0029E+00 1.0089E+00 7 1.0123E+00 9.6407E-01 1 6 
 THE FINAL SOLUTION CALCULATED BY VA05A REQUIRED
 12 iterations

 9.9564E-01
 2
 1.0029E+00
 3
 9.8912E-01
 4
 9.5293E-01
 5
 9.6407E-01

 1.0089E+00
 7
 1.0123E+00
 7
 1.0123E+00
 1
 1
 1
 1
 1
 1
 1
 1
 1
 1
 1
 1
 1
 1
 1
 1
 1
 1
 1
 1
 1
 1
 1
 1
 1
 1
 1
 1
 1
 1
 1
 1
 1
 1
 1
 1
 1
 1
 1
 1
 1
 1
 1
 1
 1
 1
 1
 1
 1
 1
 1
 1
 1
 1
 1
 1
 1
 1
 1
 1
 1
 1
 1
 1
 1
 1
 1
 1
 1
 1
 1
 1
 1
 1
 1
 1
 1
 1
 1
 1
 1
 1
 1 6 

 1
 7.0458E-02
 2
 -3.9714E-02
 3
 -7.7917E-02
 4
 -7.3557E-02
 5
 5.9818E-02

 6
 2.5525E-01
 7
 -1.8711E-02
 8
 -9.5448E-02
 9
 1.6592E-01
 10
 5
 5.4874E-02

 11
 -3.7948E-02
 12
 3.1686E-02
 13
 -9.3446E-02
 14
 -2.8663E-02
 15
 -1.6943E-02

 16
 -1.0570E-02
 17
 -1.1807E-02
 18
 -1.928E-03
 19
 -9.4044E-03
 20
 5.1591E-02

 21
 -1.0495E-02
 22
 4.5740E-02
 23
 2.4209E-03
 24
 1.2336E-02
 25
 -8.0309E-02

THE SUM OF SQUARES IS 1.51367607E-01 PARROT: cont 30

... the command in full is CONTINUE\_OPTIMIZATION

It is safe to CONTINUE only after TOO MANY ITERATIONS and no change in variables and experiments ... Now anything can happen ...

#### PARROT: 1-r C SCREEN

... the command in full is LIST\_RESULT
\*\*\* SUCCESSFUL OPTIMIZATION. \*\*\* NUMBER OF ITERATIONS: 13

```
== OPTIMIZING CONDITIONS ==
```

RELATIVE STANDARD DEVIATIONS FOR EXPERIMENTS: N MINIMUM SAVE ON FILE: Y ERROR FOR INEQUALITIES = 1.00000000E+00 RELATIVE STEP FOR CALCULATION OF DERIVATIVES = 1.00000000E-04 ARGUMENTS FOR SUBROUTIME VA05AD (HSL) MAXFUN = 30 DMAX = 1.00000000E+02 H = 1.00000000E-04 ACC = (INITIAL SUM OF SQUARES) \* 1.00000000E-03

== OPTIMIZING VARIABLES ==

AVAILABLE VARIABLES ARE V1 TO V00

| VAR. | VALUE           | START VALUE     | SCALING FACTOR  | REL.STAND.DEV  |
|------|-----------------|-----------------|-----------------|----------------|
| V1   | 2.01874435E+04  | 2.02757864E+04  | 2.02757864E+04  | 2.69317159E-02 |
| V2   | -2.90969417E+01 | -2.90134088E+01 | -2.90134088E+01 | 1.50772675E-02 |
| V11  | -2.18127452E+04 |                 |                 |                |
| V12  | 1.55559572E+01  |                 |                 |                |
| V15  | 2.37258616E+04  | 2.39869483E+04  | 2.39869483E+04  | 9.90009036E-02 |
| V16  | -7.64416251E+00 | -8.02178633E+00 | -8.02178633E+00 | 3.01534612E-01 |
| V17  | 3.02274705E+03  | 3.13540526E+03  | 3.13540526E+03  | 2.49736435E-01 |
| V19  | 2.14533478E+04  | 2.12643554E+04  | 2.12643554E+04  | 6.60453317E-01 |
| V20  | -6.31327793E+00 | -6.23643289E+00 | -6.23643289E+00 | 1.71543397E+00 |
|      |                 |                 |                 |                |

NUMBER OF OPTIMIZING VARIABLES : 7 ALL OTHER VARIABLES ARE FIX WITH THE VALUE ZERO THE SUM OF SQUARES HAS CHANGED FROM 7.37817472E+00 TO 1.51367607E-01 DEGREES OF FREEDOM 18. REDUCED SUM OF SQUARES 8.40931149E-03

\$ ===== BLOCK NUMBER 1

DX=2E-2, P0=101325, DH=500, DT=10

DEFINED CONSTANTS

PARROT :

| DEFINED FUNCTIONS AND VARIAB | LES%       |          |             |             |
|------------------------------|------------|----------|-------------|-------------|
| HTR=HM(LIQUID)-HM(A2B)       |            |          |             |             |
| 1 T=1193                     | 1194.      | 10.0     | 0.7046      | 7.0458E-02  |
| 1 W(LIQUID, B)=0.408         | 0.4072     | 2.00E-02 | -7.9429E-04 | -3.9714E-02 |
| 1 W(BCC,B)=0.13              | 0.1284     | 2.00E-02 | -1.5583E-03 | -7.7917E-02 |
| 2 T=1341                     | 1340.      | 10.0     | -0.7356     | -7.3557E-02 |
| 2 HTR=3727                   | 3757.      | 5.00E+02 | 29.91       | 5.9818E-02  |
| 3 T=1049                     | 1052.      | 10.0     | 2.563       | 0.2563      |
| 3 W(LIQUID, A)=0.27          | 0.2696     | 2.00E-02 | -3.7422E-04 | -1.8711E-02 |
| 3 W(BCC, A)=9.3E-2           | 9.1091E-02 | 2.00E-02 | -1.9090E-03 | -9.5448E-02 |
| 5 T=726                      | 727.7      | 10.0     | 1.659       | 0.1659      |
| 5 X(BCC,B)=3.7E-2            | 3.8097E-02 | 2.00E-02 | 1.0975E-03  | 5.4874E-02  |
| 5 X(BCC#2,A)=0.114           | 0.1132     | 2.00E-02 | -7.5897E-04 | -3.7948E-02 |
| 6 X(BCC,B)=3.7E-2            | 3.7634E-02 | 2.00E-02 | 6.3372E-04  | 3.1686E-02  |
| 6 X(BCC#2,A)=0.114           | 0.1121     | 2.00E-02 | -1.8689E-03 | -9.3446E-02 |
| 10 W(LIQUID, A)=2E-2         | 1.9427E-02 | 2.00E-02 | -5.7326E-04 | -2.8663E-02 |
| 11 W(LIQUID, A) = 4.2E-2     | 4.1661E-02 | 2.00E-02 | -3.3885E-04 | -1.6943E-02 |
| 12 W(LIQUID, A) = 6.5E-2     | 6.4789E-02 | 2.00E-02 | -2.1139E-04 | -1.0570E-02 |
| 13 W(LIQUID, A) = 9.3E-2     | 9.2764E-02 | 2.00E-02 | -2.3614E-04 | -1.1807E-02 |
| 20 W(LIQUID, A)=0.104        | 0.1040     | 2.00E-02 | -3.8571E-05 | -1.9285E-03 |
| 20 W(FCC, A)=3.8E-2          | 3.7812E-02 | 2.00E-02 | -1.8809E-04 | -9.4044E-03 |
| 21 W(LIQUID, A)=0.136        | 0.1370     | 2.00E-02 | 1.0318E-03  | 5.1591E-02  |
| 21 W(FCC, A) = 4.7E-2        | 4.6790E-02 | 2.00E-02 | -2.0989E-04 | -1.0495E-02 |
| 22 W(LIQUID, A)=0.187        | 0.1879     | 2.00E-02 | 9.1479E-04  | 4.5740E-02  |
| 22 W(FCC, A)=5.9E-2          | 5.9048E-02 | 2.00E-02 | 4.8418E-05  | 2.4209E-03  |
| 23 W(LIQUID, A)=0.245        | 0.2452     | 2.00E-02 | 2.4672E-04  | 1.2336E-02  |
| 23 W(BCC, A) = 8.5E-2        | 8.3394E-02 | 2.00E-02 | -1.6062E-03 | -8.0309E-02 |

PARROT: Hit RETURN to continue PARROT: 00 Optimization converged, try to add equilibrium 4 again PARKVI: ed ... the command in full is EDIT\_EXPERIMENTS ED\_EXP: read 1 ... the command in full is READ\_WORKSPACES ED\_EXP: s-e 4 ... the command in full is SELECT\_EQUILIBRIUM Equilibrium number ED\_EXP: s-a-s ... the command is full is the command is full is full is the command is full is the command is full is the command is full is the command is full is the command is full is the command is full is the command is full is the command is full is the command is full is the command is full is the command is full is the command is full is the co PARROT: ed 4 , label AINV ... the command in full is SET\_ALL\_START\_VALUES T /1204.671469/: 1200 Automatic start values for phase constituents? /N/: N Phase LIOUID Major constituent(s) /b/: b Phase BCC Major constituent(s) /b/: b Phase FCC Major constituent(s) /b/: b ED\_EXP: ED\_EXP: c-e ... the command in full is COMPUTE\_EQUILIBRIUM Testing result with global minimization 14 ITS, CPU TIME USED 0 SECONDS ED\_EXP: 1-e ED\_EXP: 1-e ... the command in full is LIST\_EQUILIBRIUM OUTPUT TO SCREEN OR FILE /SCREEN/: Options /VWCS/: VWCS Output from POLY-3, equilibrium = 4, label AINV, database: Conditions: P=1.01325E5 FIXED PHASES LIQUID=1 BCC=1 I DEGREES OF FREEDOM 0 FCC=1

Temperature 1194.80 K ( 921.65 C), Pressure 1.013250E+05

Number of moles of components 3.00000E+00, Mass in grams 1.29837E+02 Total Gibbs energy -9.46749E+03, Enthalpy 1.96784E+04, Volume 0.000 0.00000E+00 Component Moles W-Fraction Activity Potential Ref.stat 6.7209E-01 1.0353E-01 4.0897E-01 -8.8824E-03 SER 2.3279E+00 8.9647E-01 8.5964E-01 -1.5025E+03 SER В Status FIXED Driving force 0.0000E+00 Moles 1.0000E+00, Mass 4.5830E+01, Volume fraction 0.0000E+00 Mass fractions: B 9.39335E-01 A 6.06655E-02 BCC Status FIXED Driving force 0.0000E+00 Moles 1.0000E+00, Mass 4.5327E+01, Volume fraction 0.0000E+00 Mass fractions: B 9.31263E-01 A 6.87372E-02 LIQUID Status FIXED Driving force 0.0000E+00 Moles 1.0000E+00, Mass 3.8681E+01, Volume fraction 0.0000E+00 Mass fractions: E 8.04923E-01 A 1.95077E-01 SET\_WEIGHT 0,,, EXPERIMENT T=1203:DT EXPERIMENT W(LIQUID,A)=0.19:DX EXPERIMENT W(BCC,A)=6.9E-2:DX EXPERIMENT W(FCC, A)=6E-2:DX ED EXP: ba ... the command in full is BACK PARROT: 00 It still fails, try to calculate the phase diagram again. PARROT: mac tcex36cpd ... the command in full is MACRO\_FILE\_OPEN
PARROT: set-echo NO SUCH COMMAND, USE HELP PARROT: @@ Calculate the phase diagram
PARROT: @@ This TCM should be run in PARROT ... the command in full is GOTO\_MODULE POLY\_3: PARROT: go p-3 POLY\_3: 00 In PARROT, the global minimization is turned off automatically. POLY 3: @@ Back in POLY-3, one needs to turn it on manually, but a warning
POLY\_3: @@ message will be given. POLY\_3: POLY\_3: advanced-option global yes,, ... the command in full is ADVANCED\_OPTIONS Settings for global minimization: \*\*\* WARNING \*\*\* Global equilibrium calculation may create new composition sets and this may corrupt your PARROT work file (.PAR file). Do not go back to PARROT but exit from POLY after your POLY calculations. POLY 3: POLY\_3: def-com,,,, ...the command in full is DEFINE\_COMPONENTS
POLY\_3: s-a-v 1 w(b) 0 1,,,,
...the command in full is SET\_AXIS\_VARIABLE
The condition w(B)=.1234 created
POLY\_3: s-a-v 2 t 300 1700,,,,
...the command in full is SET\_AXIS\_VARIABLE
The condition T=942 2, created The condition T=942.2 created POLY\_3: s-c t=500 ... the command in full is SET\_CONDITION POLY\_3: 1-c ... the command in full is LIST\_CONDITIONS W(B)=0.1234, P=1E5, N=1, T=500 DEGREES OF FREEDOM 0 POLY 3: c-e ... the command in full is COMPUTE\_EQUILIBRIUM Using global minimization procedure Calculated 412 grid points in Calculated 0 s Found the set of lowest grid points in 0 s Calculated POLY solution POLY\_3: save tcex36 y 0 s, total time 0 5 ... the command in full is SAVE\_WORKSPACES This file contains results from a previous STEP or MAP command. The SAVE command will save the current status of the program but destroy the results from the previous STEP or MAP commands. POLY 3: map Version S mapping is selected Generating start equilibrium Generating start equilibrium Generating start equilibrium Generating start equilibrium Generating start equilibrium Generating start equilibrium Generating start equilibrium Generating start equilibrium Generating start equilibrium Generating start equilibrium 10 Generating start equilibrium 11 Generating start equilibrium 12 Organizing start points Using ADDED start equilibria Generating start point Generating start point Generating start point Generating start point 3 Generating start point 5 Generating start point Generating start point Generating start point 8 Generating start point Generating start point 10 Working hard Generating start point Generating start point Generating start point 12 Generating start point 14 Generating start point

Generating start point Generating start point Working hard

Generating start point

Generating start point

Generating start point

16

17

18

19

20

```
Generating start point 21
Generating start point
Generating start point
                         22
                         23
Generating start point
                         24
Generating start point
                         25
Generating start point
Generating start point
Generating start point
                         26
                         27
                         28
Phase region boundary 1 at: 7.140E-01 3.100E+02
BCC
** BCC#2
Calculated..
                                   2 equilibria
Terminating at axis limit.
Phase region boundary 2 at: 7.141E-01 3.000E+02
BCC
** BCC#2
Calculated.
                                 14 eguilibria
Phase region boundary 3 at: 6.826E-01 7.277E+02
 ** A2B
    BCC
 ** BCC#2
Phase region boundary 4 at: 3.631E-01 7.277E+02
 ** A2B
    BCC
Calculated.
                                 15 equilibria
Phase region boundary 5 at: 3.764E-01 1.194E+03
** LIQUID
** A2B
   BCC
Phase region boundary 6 at: 2.817E-01 1.194E+03
 ** LIQUID
    BCC
Calculated
                                24 equilibria
Phase region boundary 7 at: 4.860E-01 1.194E+03
    LIQUID
    A2B
Calculated.
                                 28 equilibria
Phase region boundary 8 at: 6.504E-01 1.052E+03
 ** LIQUID
    A2B
 ** BCC
Phase region boundary 9 at: 7.656E-01 1.052E+03
A2B
** BCC
Calculated.
                                 11 equilibria
Terminating at known equilibrium
Phase region boundary 10 at: 8.290E-01 1.052E+03
LIQUID
** BCC
Calculated.
                                 8 equilibria
Phase region boundary 11 at: 8.731E-01 1.195E+03
LIQUID
** BCC
** FCC
Phase region boundary 12 at: 8.778E-01 1.195E+03
LIQUID
** FCC
Calculated
                              36 equilibria
Phase region boundary 13 at: 9.353E-01 1.195E+03
BCC
** FCC
                                21 equilibria
Calculated
Phase region boundary 14 at: 7.140E-01 3.100E+02
BCC
** BCC#2
                                 13 equilibria
Calculated.
Terminating at known equilibrium
Phase region boundary 15 at: 7.140E-01 3.100E+02
BCC
** BCC#2
Calculated. 2 equilibria
Terminating at known equilibrium
Terminating at axis limit.
Phase region boundary 16 at: 7.140E-01 3.100E+02
    BCC
всс
** BCC#2
Calculated.
                                 13 equilibria
Terminating at known equilibrium
Phase region boundary 17 at: 7.140E-01 3.100E+02
BCC
** BCC#2
Calculated..
                                   2 equilibria
Terminating at known equilibrium
Terminating at axis limit.
Phase region boundary 18 at: 7.140E-01 3.100E+02
BCC
** BCC#2
Calculated.
                                 13 equilibria
Terminating at known equilibrium
Phase region boundary 19 at: 7.140E-01 3.100E+02
BCC
** BCC#2
                                   2 equilibria
Calculated..
Terminating at known equilibrium
Terminating at axis limit.
Phase region boundary 20 at: 7.140E-01 3.100E+02
```

BCC \*\* BCC#2 Calculated. 13 equilibria Terminating at known equilibrium Phase region boundary 21 at: 7.140E-01 3.100E+02 \*\* BCC BCC#2 2 equilibria Terminating at known equilibrium Terminating at axis limit. Phase region boundary 22 at: 7.140E-01 3.100E+02 \*\* BCC BCC#2 Calculated. 13 equilibria Terminating at known equilibrium Phase region boundary 23 at: 7.140E-01 3.100E+02 \*\* BCC BCC#2 Curculated.. 2 equilibria Terminating at known equilibrium Terminating at axis limit. Phase region boundary 24 at: 7.140E-01 3.100E+02 \*\* BCC BCC#2 Calculated 13 equilibria Terminating at known equilibrium Phase region boundary 25 at: 3.649E-01 7.700E+02 \*\* A2B BCC 10 equilibria Calculated Phase region boundary 26 at: 3.649E-01 7.700E+02 \*\* A2B BCC Calculated. 3 equilibria Terminating at known equilibrium Phase region boundary 27 at: 3.649E-01 7.700E+02 \*\* A2B BCC Calculated. 14 equilibria Terminating at known equilibrium Phase region boundary 28 at: 7.918E-01 7.700E+02 \*\* A2B BCC Calculated 10 equilibria Phase region boundary 29 at: 7.918E-01 7.700E+02 \*\* A2B BCC Calculated. 3 equilibria Terminating at known equilibrium Phase region boundary 30 at: 7.918E-01 7.700E+02 \*\* A2R BCC 10 equilibria Calculated. Terminating at known equilibrium Phase region boundary 31 at: 2.447E-01 1.230E+03 \*\* LIQUID BCC carculated. 4 equilibria Terminating at known equilibrium Phase region boundary 32 at: 2.447E-01 1.230E+03 \*\* LIQUID BCC 26 equilibria Calculated Phase region boundary 33 at: 8.855E-01 1.230E+03 \*\* LIOUID FCC Calculated. 3 equilibria Terminating at known equilibrium Phase region boundary 34 at: 8.855E-01 1.230E+03 \*\* LIQUID FCC Calculated 29 equilibria Phase region boundary 35 at: 6.403E-03 1.397E+03 LIQUID \*\* BCC Calculated 9 equilibria Phase region boundary 36 at: 6.403E-03 1.397E+03 LIQUID \*\* BCC Calculated. 13 equilibria Terminating at known equilibrium Phase region boundary 37 at: 2.294E-01 1.244E+03 LIQUID \*\* BCC Calculated 21 equilibria Phase region boundary 38 at: 2.294E-01 1.244E+03 LIQUID \*\* BCC Guilded. 4 equilibria Terminating at known equilibrium Phase region boundary 39 at: 6.122E-01 1.242E+03 LTOUTD \*\* A2B Calculated 13 equilibria Terminating at known equilibrium Phase region boundary 40 at: 6.122E-01 1.242E+03

LIQUID \*\* A2B Calculated. 8 equilibria Terminating at known equilibrium Phase region boundary 41 at: 9.927E-01 1.613E+03 LIQUID \*\* FCC Calculated 20 equilibria Terminating at known equilibrium Phase region boundary 42 at: 9.927E-01 1.613E+03 LIQUID \*\* FCC 13 equilibria Calculated \*\*\* BUFFER SAVED ON FILE: c:\jenkins\workspace\Thermo-Calc-Generate-Console-Examples\examples\tcex36a\tce x36.POLY3 CPU time for mapping 1 seconds POLY\_3: post POLY-3 POSTPROCESSOR VERSION 3.2 Setting automatic diagram axes POST: s-1 d .. the command in full is SET\_LABEL\_CURVE\_OPTION POST: plot the command in full is PLOT DIAGRAM 2016.05.16.14.20.28 A, B P=1E5, N=1 1:BCC 1600 \_ 2:BCC#2 3:A2B 4:LIQUID 1400 💐 5:FCC **TEMPERATURE** KELVIN 1200 1000 800 600 400 0.0 0.1 0.2 0.3 0.4 0.5 0.6 0.7 0.8 0.9 1.0 MASS\_FRACTION B POST : **POST:** set-inter ... the command in full is SET\_INTERACTIVE\_MODE POST:Hit RETURN to continue POST: 00 Sometimes a very strange shape of the fcc phase here and no POST: 00 equilibrium between liq, fcc and bcc at high B content. POST: ba ... the command in full is BACK **POLY\_3**: ba  $\bar{\ldots}$  the command in full is BACK PARROT VERSION 5.3 Global minimization used as test only PARROT: l-r C SCREEN
 ... the command in full is LIST\_RESULT OUTPUT FROM PARROT. DATE 2016. 5.16 14:20:28 \*\*\* SUCCESSFUL OPTIMIZATION. \*\*\* NUMBER OF ITERATIONS: 13 == OPTIMIZING CONDITIONS == RELATIVE STANDARD DEVIATIONS FOR EXPERIMENTS: N MINIMUM SAVE ON FILE: Y ERROR FOR INEQUALITIES = 1.00000000E+00 RELATIVE STEP FOR CALCULATION OF DERIVATIVES = 1.00000000E-04 ARGUMENTS FOR SUBROUTINE VA05AD (HSL) MAXFUN = 30 DMAX = 1.00000000E+02 H = 1.00000000E-04 ACC = (INITIAL SUM OF SQUARES) \* 1.00000000E-03 == OPTIMIZING VARIABLES == AVAILABLE VARIABLES ARE V1 TO V00 SCALING FACTOR 2.02757864E+04 VAR. VALUE START VALUE REL.STAND.DEV 2.01874435E+04 -2.90969417E+01 -2.18127452E+04 2.02757864E+04 2.69317159E-02 V1 -2.90134088E+01 V2 -2.90134088E+01 1.50772675E-02 V11 V12 1.55559572E+01 2.37258616E+04 V15 2.39869483E+04 2.39869483E+04 9.90009036E-02 V16 -7.64416251E+00 -8.02178633E+00 -8.02178633E+00 3.01534612E-01

| V17<br>V19<br>V20                                                                                  | 3.022747<br>2.145334<br>-6.313277                                                                                                    | 05E+03<br>78E+04<br>93E+00                                                                                                    | 3.13540<br>2.12643<br>-6.23643                                                                                                    | 0526E+03<br>3554E+04<br>3289E+00                                                                                                    | 3.135405<br>2.126435<br>-6.236432                                                                                                    | 26E+03<br>54E+04<br>89E+00                                                                                                    | 2.49736435E-01<br>6.60453317E-01<br>1.71543397E+00                                                                                                    |
|----------------------------------------------------------------------------------------------------|----------------------------------------------------------------------------------------------------|----------------------------------------------------------------------------------------------------|----------------------------------------------------------------------------------------------------|----------------------------------------------------------------------------------------------------|----------------------------------------------------------------------------------------------------|----------------------------------------------------------------------------------------------------|----------------------------------------------------------------------------------------------------|
| NUMI<br>ALL<br>THE<br>DEGI                                                                         | BER OF OPTIMI<br>OTHER VARIAB<br>SUM OF SQUAR<br>REES OF FREED                                                                                                    | ZING VAR:<br>LES ARE 1<br>ES HAS CH<br>DM 18.                                                                                                    | IABLES :<br>FIX WITH<br>HANGED FF<br>REDUCEI                                                                                                    | 7<br>THE VALUE<br>ROM 7.378<br>D SUM OF SQ                                                                                                    | ZERO<br>17472E+00<br>UARES 8                                                                                                    | TO 1.51<br>.40931149E                                                                                                    | .367607E-01<br>:-03                                                                                                    |
| <u>,</u>                                                                                           | 51.00 <i>K</i> N                                                                                                    |                                                                                                    |                                                                                                    |                                                                                                    |                                                                                                    |                                                                                                    |                                                                                                    |
| \$ ===<br>DEF<br>DEF                                                                               | ==== BLOCK NU<br>INED CONSTANT<br>DX=2E-2, PO=1<br>INED FUNCTION<br>HTR=HM(LIQUID)                                                                                                    | UMBER 1<br>S<br>01325, DH<br>S AND VAH<br>)-HM(A2B)                                                                                                    | H=500, DI<br>RIABLES%                                                                                                    | r=10                                                                                                    |                                                                                                    |                                                                                                    |                                                                                                    |
| 1 T=:<br>1 W(1<br>1 W(1<br>2 T=:<br>2 HTI<br>3 T=:                                                 | 1193<br>LIQUID,B)=0.4<br>BCC,B)=0.13<br>1341<br>R=3727<br>1049                                                                                                    | 08                                                                                                    | C                                                                                                    | 1194.<br>).4072<br>).1284<br>1340.<br>3757.<br>1052.                                                                                                    | 10.0<br>2.00E-02<br>2.00E-02<br>10.0<br>5.00E+02                                                                                                    | 0.7046<br>-7.9429E-<br>-1.5583E-<br>-0.7356<br>29.91<br>2.563                                                                                                    | 7.0458E-02<br>04 -3.9714E-02<br>03 -7.7917E-02<br>-7.3557E-02<br>5.9818E-02<br>0.2563                                                                                                    |
| 3 W(1<br>3 W(1<br>5 T=<br>5 X(1<br>5 X(1<br>6 X(1<br>6 X(1<br>10 W<br>11 W<br>12 W<br>13 W<br>20 W | LIQUID, A) =0.2'<br>BCC, A) =9.3E-2<br>726<br>BCC, B) =3.7E-2<br>BCC, B) =3.7E-2<br>BCC, B) =3.7E-2<br>BCC, B) =3.7E-2<br>BCC, B) =3.7E-2<br>BCC, A) =0.11.<br>(LIQUID, A) =0.1(<br>(LIQUID, A) =6.1(<br>(LIQUID, A) =9.1(<br>(LIQUID, A) =0.2)                                                                                                    | 7<br>4<br>-2<br>2E-2<br>5E-2<br>3E-2<br>104                                                                                                    |                                                                                                    | 0.2696<br>.1091E-02<br>727.7<br>.8097E-02<br>0.1132<br>.7634E-02<br>0.1121<br>.9427E-02<br>.1661E-02<br>5.4789E-02<br>0.2764E-02<br>0.1040<br>.2007 00 00                                                                                                    | 2.00E-02<br>2.00E-02<br>2.00E-02<br>2.00E-02<br>2.00E-02<br>2.00E-02<br>2.00E-02<br>2.00E-02<br>2.00E-02<br>2.00E-02<br>2.00E-02<br>2.00E-02                                                                             | -3.7422E<br>-1.9090E<br>1.659<br>1.0975E<br>-7.5897E<br>6.3372E<br>-1.8689E<br>-3.3885E<br>-2.1139E<br>-2.3614E<br>-3.8571E<br>-3.8571E                                                                         | 04 -1.8711E-02<br>03 -9.5448E-02<br>0.1659<br>03 5.4874E-02<br>04 -3.7948E-02<br>04 -3.7948E-02<br>04 -3.686E-02<br>03 -9.3446E-02<br>04 -2.8663E-02<br>04 -1.6943E-02<br>04 -1.6943E-02<br>04 -1.1807E-02<br>05 -1.9285E-03<br>04 02                                                                        |
| 20 W<br>21 W<br>21 W<br>22 W<br>22 W<br>23 W<br>23 W                                               | (FCC, A) = 3.8E -<br>(LIQUID, A) = 0.<br>(FCC, A) = 4.7E -<br>(LIQUID, A) = 0.<br>(FCC, A) = 5.9E -<br>(LIQUID, A) = 0.<br>(BCC, A) = 8.5E -                                                                                                    | 2<br>136<br>2<br>187<br>2<br>245<br>2                                                                                                    | 2<br>4<br>6<br>5<br>6<br>8                                                                                                    | 3.7812E-02<br>).1370<br>4.6790E-02<br>).1879<br>5.9048E-02<br>).2452<br>3.3394E-02                                                                                                    | 2.00E-02<br>2.00E-02<br>2.00E-02<br>2.00E-02<br>2.00E-02<br>2.00E-02<br>2.00E-02                                                                                                    | -1.8809E-<br>1.0318E-<br>-2.0989E-<br>9.1479E-<br>4.8418E-<br>2.4672E-<br>-1.6062E-                                                                                                    | 04 -9.4044E-03<br>03 5.1591E-02<br>04 -1.0495E-02<br>04 4.5740E-02<br>05 2.4209E-03<br>04 1.2336E-02<br>03 -8.0309E-02                                                                                                    |
| PARR(<br>PARR(<br>PARR(<br>PARR(<br>PARR(<br>Use<br>Use                                            | <pre>PARROT:<br/>PARROT: @@ Note that all other experiments are well fitted!<br/>PARROT: @@ Try to improve by optimizing a little more !!!<br/>PARROT: resc<br/> the command in full is RESCALE_VARIABLES<br/>PARROT: opt 30<br/> the command in full is OPTIMIZE_VARIABLES<br/>Use 25 experiments, maximum is 2000<br/>Use 494 real workspace, maximum is 50000<br/>The following output is provided by subroutine VA05A</pre>                                                                                                    |                                                                                                    |                                                                                                    |                                                                                                    |                                                                                                    |                                                                                                    |                                                                                                    |
| 1                                                                                                  | AT THE 0                                                                                                    |                                                                                                    |                                                                                                    |                                                                                                    |                                                                                                    |                                                                                                    |                                                                                                    |
| 0                                                                                                  | 1.0000E+00<br>1.0000E+00                                                                                                    | TH ITER<br>2 1.000<br>7 1.000                                                                                                    | ATION WE<br>00E+00<br>00E+00                                                                                                    | HAVE THE S<br>3 1.0000E                                                                                                    | UM OF SQU<br>+00 4                                                                                                    | ARES 1.<br>1.0000E+00                                                                                                    | 51367607E-01<br>5 1.0000E+00                                                                                                    |
| 1<br>6                                                                                             | AT THE 1<br>1.0000E+00<br>AT THE 1<br>1.0001E+00<br>1.0000E+00                                                                                                    | TH ITER/<br>2 1.000<br>7 1.000<br>ST ITER/<br>2 1.000<br>7 1.000                                                                                                    | ATION WE<br>00E+00<br>00E+00<br>ATION WE<br>00E+00<br>00E+00                                                                                                    | HAVE THE S<br>3 1.0000E<br>HAVE THE S<br>3 1.0000E                                                                                                    | UM OF SQU<br>+00 4<br>UM OF SQU<br>+00 4                                                                                                    | ARES 1.<br>1.0000E+00<br>ARES 1.<br>1.0000E+00                                                                                                    | 51367607E-01<br>5 1.0000E+00<br>52533051E-01<br>5 1.0000E+00                                                                                                    |
| 1<br>6<br>1<br>6                                                                                   | AT THE 1<br>1.0000E+00<br>AT THE 1<br>1.0001E+00<br>1.0000E+00<br>AT THE 2<br>1.0000E+00<br>1.0000E+00                                                                                                    | TH ITERR<br>2 1.000<br>7 1.000<br>ST ITERR<br>2 1.000<br>7 1.000<br>ND ITERR<br>2 1.000<br>7 1.000                                                                                                    | ATION WE<br>00E+00<br>00E+00<br>ATION WE<br>00E+00<br>00E+00<br>ATION WE<br>01E+00<br>00E+00                                                                                                    | HAVE THE S<br>3 1.0000E<br>HAVE THE S<br>3 1.0000E<br>HAVE THE S<br>3 1.0000E                                                                                                    | UM OF SQU<br>+00 4<br>UM OF SQU<br>+00 4<br>UM OF SQU<br>+00 4                                                                                                    | ARES 1.<br>1.0000E+00<br>ARES 1.<br>1.0000E+00<br>ARES 1.<br>1.0000E+00                                                                                                    | 51367607E-01<br>5 1.0000E+00<br>52533051E-01<br>5 1.0000E+00<br>53440354E-01<br>5 1.0000E+00                                                                                                    |
| 1<br>6<br>1<br>6<br>1<br>6                                                                         | 1.0000E+00         1.0000E+00         AT THE         1.0000E+00         AT THE         1.0000E+00         AT THE         1.0000E+00         AT THE         1.0000E+00         AT THE         1.0000E+00         AT THE         1.0000E+00         AT 0000E+00         AT 0000E+00         AT 0000E+00                                                                                                    | TH ITERR<br>2 1.000<br>7 1.000<br>ST ITER<br>2 1.000<br>7 1.000<br>ND ITER<br>2 1.000<br>7 1.000<br>RD ITER<br>2 1.000<br>7 1.000                                                                                                    | ATION WE<br>00E+00<br>00E+00<br>ATION WE<br>00E+00<br>00E+00<br>00E+00<br>00E+00<br>ATION WE<br>00E+00<br>00E+00                                                                                                    | HAVE THE S<br>3 1.0000E<br>HAVE THE S<br>3 1.0000E<br>HAVE THE S<br>3 1.0000E<br>HAVE THE S<br>3 1.0001E                                                                                                    | UM OF SQU<br>+00 4<br>+00 5<br>+00 4<br>UM OF SQU<br>+00 4<br>UM OF SQU<br>+00 4                                                                                                    | ARES 1.<br>1.0000E+00<br>ARES 1.<br>1.0000E+00<br>ARES 1.<br>1.0000E+00<br>ARES 1.<br>1.0000E+00                                                                                                    | 51367607E-01<br>5 1.0000E+00<br>52533051E-01<br>5 1.0000E+00<br>53440354E-01<br>5 1.0000E+00<br>50571317E-01<br>5 1.0000E+00                                                                                                    |
| 1<br>6<br>1<br>6<br>1<br>6                                                                         | 1.0000E+00         1.0000E+00         AT THE         1.0000E+00         AT THE         1.0000E+00         AT THE         1.0000E+00         AT THE         1.0000E+00         AT THE         1.0000E+00         AT THE         1.0000E+00         AT THE         1.0000E+00         AT THE         1.0000E+00         AT THE         1.0000E+00                                                                                                    | TH ITER2<br>2 1.000<br>ST ITER3<br>2 1.000<br>ST ITER3<br>2 1.000<br>7 1.000<br>RD ITER3<br>2 1.000<br>7 1.000<br>TH ITER3<br>2 1.000<br>TH ITER3<br>2 1.000<br>7 1.000                                                                                                    | ATION WE<br>000000000000000000000000000000000000                                                                                                    | HAVE THE S<br>3 1.0000E<br>HAVE THE S<br>3 1.0000E<br>HAVE THE S<br>3 1.0000E<br>HAVE THE S<br>3 1.0001E<br>HAVE THE S<br>3 1.0001E                                                                                                    | UM OF SQU<br>+00 4<br>UM OF SQU<br>+00 4<br>UM OF SQU<br>+00 4<br>UM OF SQU<br>+00 4<br>UM OF SQU<br>+00 4                                                                                                    | ARES 1.<br>1.0000E+00<br>ARES 1.<br>1.0000E+00<br>ARES 1.<br>1.0000E+00<br>ARES 1.<br>1.0000E+00<br>ARES 1.<br>1.0001E+00                                                                                       | 51367607E-01<br>5 1.0000E+00<br>52533051E-01<br>5 1.0000E+00<br>53440354E-01<br>5 1.0000E+00<br>50571317E-01<br>5 1.0000E+00<br>50814099E-01<br>5 1.0000E+00                                                                                                    |
| 1<br>6<br>1<br>6<br>1<br>6<br>1<br>6                                                               | 1.0000E+00         1.0000E+00         AT THE         1.0000E+00         AT THE         1.0000E+00         AT THE         1.0000E+00         AT THE         1.0000E+00         AT THE         1.0000E+00         AT THE         1.0000E+00         AT THE         1.0000E+00         AT THE         1.0000E+00         AT THE         1.0000E+00         AT THE         1.0000E+00         AT THE         1.0000E+00                                                                                                    | TH ITER2<br>2 1.000<br>7 1.000<br>ST ITERJ<br>2 1.000<br>7 1.000<br>ND ITERJ<br>2 1.000<br>7 1.000<br>RD ITERJ<br>2 1.000<br>7 1.000<br>TH ITERJ<br>2 1.000<br>7 1.000<br>7 1.000<br>7 1.000<br>7 1.000                                                                                                    | ATION WE<br>000000<br>ATION WE<br>000000<br>000000<br>000000<br>ATION WE<br>000000<br>ATION WE<br>000000<br>ATION WE<br>000000<br>00000<br>00000<br>ATION WE<br>000000<br>000000<br>ATION WE<br>000000<br>ATION WE<br>000000<br>ATION WE<br>000000<br>ATION WE<br>000000<br>ATION WE<br>0000000<br>ATION WE<br>0000000<br>ATION WE<br>000000000000<br>ATION WE<br>000000000000000000000000000000000000                                                                                                    | HAVE THE S<br>3 1.0000E<br>HAVE THE S<br>3 1.0000E<br>HAVE THE S<br>3 1.0000E<br>HAVE THE S<br>3 1.0001E<br>HAVE THE S<br>3 1.0001E                                                                                                    | UM OF SQU<br>+00 4<br>UM OF SQU<br>+00 4<br>UM OF SQU<br>+00 4<br>UM OF SQU<br>+00 4<br>UM OF SQU<br>+00 4<br>UM OF SQU<br>+00 4                                                                                         | ARES 1.<br>1.0000E+00<br>ARES 1.<br>1.0000E+00<br>ARES 1.<br>1.0000E+00<br>ARES 1.<br>1.0000E+00<br>ARES 1.<br>1.0001E+00<br>ARES 1.                                                                            | 51367607E-01<br>5 1.0000E+00<br>52533051E-01<br>5 1.0000E+00<br>53440354E-01<br>5 1.0000E+00<br>50571317E-01<br>5 1.0000E+00<br>50814099E-01<br>5 1.0000E+00<br>50610770E-01<br>5 1.0001E+00                                                                                                    |
| 1<br>6<br>1<br>6<br>1<br>6<br>1<br>6<br>1<br>6                                                     | 1.0000E+00         AT THE         1.0000E+00         AT THE         1.0000E+00         AT THE         1.0000E+00         AT THE         1.0000E+00         AT THE         1.0000E+00         AT THE         1.0000E+00         AT THE         1.0000E+00         AT THE         1.0000E+00         AT THE         1.0000E+00         AT THE         1.0000E+00         AT THE         1.0000E+00         AT THE         1.0000E+00         AT THE         1.0000E+00         AT THE         1.0000E+00                                                                                                    | TH ITERN<br>2 1.000<br>ST ITERN<br>2 1.000<br>7 1.000<br>7 1.000                                                                                                    | ATION WE           JOE+00           ATION WE           JOE+00           ATION WE           JOE+00           ATION WE           JOE+00           ATION WE           JOE+00           ATION WE           JOE+00           ATION WE           JOE+00           ATION WE           JOE+00           ATION WE           JOE+00           ATION WE           JOE+00           ATION WE           JOE+00           ATION WE           JOE+00           ATION WE           JOE+00                                                                                                    | HAVE THE S<br>3 1.0000E<br>HAVE THE S<br>3 1.0000E<br>HAVE THE S<br>3 1.0000E<br>HAVE THE S<br>3 1.0001E<br>HAVE THE S<br>3 1.0001E<br>HAVE THE S<br>3 1.0001E                                                                                                    | UM OF SQU<br>+00 4<br>UM OF SQU<br>+00 4<br>UM OF SQU<br>+00 4<br>UM OF SQU<br>+00 4<br>UM OF SQU<br>+00 4<br>UM OF SQU<br>+00 4<br>UM OF SQU<br>+00 4                                                                   | ARES 1.<br>1.0000E+00<br>ARES 1.<br>1.0000E+00<br>ARES 1.<br>1.0000E+00<br>ARES 1.<br>1.0001E+00<br>ARES 1.<br>1.0000E+00<br>ARES 1.<br>1.0000E+00                                                              | 51367607E-01<br>5 1.0000E+00<br>52533051E-01<br>5 1.0000E+00<br>53440354E-01<br>5 1.0000E+00<br>50571317E-01<br>5 1.0000E+00<br>50610770E-01<br>5 1.0000E+00<br>50503265E-01<br>5 1.0000E+00                                                                                                    |
| 1<br>6<br>1<br>6<br>1<br>6<br>1<br>6<br>1<br>6                                                     | 1.0000E+00         AT THE         1.0000E+00         AT THE         1.0000E+00                                                                                                    | TH ITER2<br>2 1.000<br>7 1.000<br>ST ITER2<br>2 1.000<br>7 1.000<br>ND ITER2<br>2 1.000<br>7 1.000<br>RD ITER2<br>2 1.000<br>TH ITER2<br>2 1.000<br>7 1.000<br>TH ITER2<br>2 1.000<br>7 1.000<br>TH ITER2<br>2 1.000<br>TH ITER2<br>2 1.000<br>TH ITER2<br>2 1.000<br>TH ITER2<br>2 1.000<br>TH ITER2<br>2 1.000<br>7 1.000<br>TH ITER2<br>2 1.000<br>7 1.000<br>TH ITER2<br>2 1.000<br>7 1.000                                                                                                    | ATION WE<br>000000000000000000000000000000000000                                                                                                    | HAVE THE S<br>3 1.0000E<br>HAVE THE S<br>3 1.0000E<br>HAVE THE S<br>3 1.0000E<br>HAVE THE S<br>3 1.0001E<br>HAVE THE S<br>3 1.0001E<br>HAVE THE S<br>3 1.0001E<br>HAVE THE S<br>3 1.0001E                                                                                                    | UM OF SQU<br>+00 4<br>UM OF SQU<br>+00 4<br>UM OF SQU<br>+00 4<br>UM OF SQU<br>+00 4<br>UM OF SQU<br>+00 4<br>UM OF SQU<br>+00 4<br>UM OF SQU<br>+00 4                                                                   | ARES 1.<br>1.0000E+00<br>ARES 1.<br>1.0000E+00<br>ARES 1.<br>1.0000E+00<br>ARES 1.<br>1.0000E+00<br>ARES 1.<br>1.0000E+00<br>ARES 1.<br>1.0000E+00<br>ARES 1.<br>1.0000E+00<br>ARES 1.                          | 51367607E-01<br>5 1.0000E+00<br>52533051E-01<br>5 1.0000E+00<br>53440354E-01<br>5 1.0000E+00<br>50571317E-01<br>5 1.0000E+00<br>50814099E-01<br>5 1.0000E+00<br>50610770E-01<br>5 1.0000E+00<br>50503265E-01<br>5 1.0000E+00<br>50524533E-01<br>5 1.0000E+00                                                 |
| 1<br>6<br>1<br>6<br>1<br>6<br>1<br>6<br>1<br>6<br>1<br>6                                           | 1.0000E+00         AT THE         1.0000E+00         AT THE         9.9999E-01         1.0001E+00                                                                                                    | TH ITER2<br>2 1.000<br>7 1.000<br>ST ITER2<br>2 1.000<br>7 1.000<br>ND ITER2<br>2 1.000<br>7 1.000<br>RD ITER2<br>2 1.000<br>7 1.000<br>TH ITER2<br>2 1.000<br>7 1.000<br>TH ITER2<br>2 1.000<br>7 1.000<br>7 1.000                   | ATION WE           000000000000000000000000000000000000                                                                                                    | HAVE THE S<br>3 1.0000E<br>HAVE THE S<br>3 1.0000E<br>HAVE THE S<br>3 1.0000E<br>HAVE THE S<br>3 1.0001E<br>HAVE THE S<br>3 1.0001E<br>HAVE THE S<br>3 1.0001E<br>HAVE THE S<br>3 1.0001E<br>HAVE THE S<br>3 1.0001E                                                                                  | UM OF SQU<br>+00 4<br>UM OF SQU<br>+00 4<br>UM OF SQU<br>+00 4<br>UM OF SQU<br>+00 4<br>UM OF SQU<br>+00 4<br>UM OF SQU<br>+00 4<br>UM OF SQU<br>+00 4<br>UM OF SQU<br>+00 4                                             | ARES 1.<br>1.0000E+00<br>ARES 1.<br>1.0000E+00<br>ARES 1.<br>1.0000E+00<br>ARES 1.<br>1.0000E+00<br>ARES 1.<br>1.0000E+00<br>ARES 1.<br>1.0000E+00<br>ARES 1.<br>1.0000E+00<br>ARES 1.<br>9.9998E-01            | 51367607E-01<br>5 1.0000E+00<br>52533051E-01<br>5 1.0000E+00<br>53440354E-01<br>0 5 1.0000E+00<br>50571317E-01<br>5 1.0000E+00<br>50814099E-01<br>5 1.0000E+00<br>50610770E-01<br>5 1.0000E+00<br>50503265E-01<br>5 1.0000E+00<br>50524533E-01<br>5 1.0000E+00<br>50302078E-01<br>5 9.9999E-01               |
| 1<br>6<br>1<br>6<br>1<br>6<br>1<br>6<br>1<br>6<br>1<br>6                                           | 1.0000E+00         AT THE         1.0000E+00         AT THE         9.9999E-01         1.0001E+00         AT THE         9.9999E-01         1.0000E+00         AT THE         1.0000E+00         AT THE         1.0000E+00         AT THE         1.0000E+00         AT THE         1.0000E+00         AT THE         1.0000E+00 <tr< td=""><td>TH ITER2<br/>2 1.000<br/>ST ITER2<br/>2 1.000<br/>7 1.000<br/>ND ITER2<br/>2 1.000<br/>7 1.000<br/>RD ITER2<br/>2 1.000<br/>7 1.000<br/>TH ITER2<br/>2 1.000<br/>7 1.000<br/>TH ITER2<br/>2 1.000<br/>7 1.000<br/>TH ITER2<br/>2 1.000<br/>7 1.000<br/>TH ITER2<br/>2 1.000<br/>7 1.000<br/>TH ITER2<br/>2 1.000<br/>7 1.000<br/>TH ITER2<br/>2 1.000<br/>7 1.000<br/>TH ITER2<br/>2 1.000<br/>7 1.000<br/>TH ITER2<br/>2 1.000<br/>7 1.000<br/>TH ITER2<br/>2 1.000<br/>7 1.000<br/>TH ITER2<br/>2 1.000<br/>7 1.000<br/>TH ITER2<br/>2 1.000<br/>7 1.000<br/>TH ITER2<br/>2 1.000<br/>7 1.000<br/>TH ITER2<br/>2 1.000<br/>TH ITER2<br/>2 1.000<br/>TH ITER2<br/>2 1.000<br/>TH ITER2<br/>2 1.000<br/>TH ITER2<br/>2 1.000<br/>7 1.000<br/>TH ITER2<br/>2 1.000<br/>7 1.000<br/>TH ITER2<br/>2 1.000<br/>7 1.000<br/>TH ITER2<br/>2 1.000<br/>7 1.000<br/>TH ITER2<br/>2 1.000<br/>7 1.000<br/>TH ITER2<br/>2 1.000<br/>7 1.000<br/>7 1.000</td><td>ATION WE           JOE+00           ATION WE           JOE+00           JIE+00           ATION WE           JOE+00           ATION WE           JOE+00           ATION WE           JOE+00           ATION WE           JOE+00           ATION WE           JOE+00           ATION WE           JOE+00           ATION WE           JOE+00           ATION WE           <td< td=""><td>HAVE THE S<br/>3 1.0000E<br/>HAVE THE S<br/>3 1.0000E<br/>HAVE THE S<br/>3 1.0000E<br/>HAVE THE S<br/>3 1.0001E<br/>HAVE THE S<br/>3 1.0001E<br/>HAVE THE S<br/>3 1.0001E<br/>HAVE THE S<br/>3 1.0001E<br/>HAVE THE S<br/>3 1.0001E<br/>HAVE THE S<br/>3 1.0001E</td><td>UM OF SQU<br/>+00 4<br/>UM OF SQU<br/>+00 4<br/>UM OF SQU<br/>+00 4<br/>UM OF SQU<br/>+00 4<br/>UM OF SQU<br/>+00 4<br/>UM OF SQU<br/>+00 4<br/>UM OF SQU<br/>+00 4<br/>UM OF SQU<br/>+00 4<br/>UM OF SQU<br/>+00 4</td><td>ARES 1.<br/>1.0000E+00<br/>ARES 1.<br/>1.0000E+00<br/>ARES 1.<br/>1.0000E+00<br/>ARES 1.<br/>1.0001E+00<br/>ARES 1.<br/>1.0001E+00<br/>ARES 1.<br/>1.0000E+00<br/>ARES 1.<br/>1.0000E+00<br/>ARES 1.<br/>9.9998E-01<br/>ARES 1.</td><td>51367607E-01<br/>5 1.0000E+00<br/>52533051E-01<br/>5 1.0000E+00<br/>53440354E-01<br/>5 1.0000E+00<br/>50571317E-01<br/>5 1.0000E+00<br/>50814099E-01<br/>5 1.0000E+00<br/>50610770E-01<br/>5 1.0000E+00<br/>50524533E-01<br/>5 1.0000E+00<br/>50524533E-01<br/>5 1.0000E+01<br/>5 9.9999E-01<br/>50110907E-01<br/>5 9.9998E-01</td></td<></td></tr<> | TH ITER2<br>2 1.000<br>ST ITER2<br>2 1.000<br>7 1.000<br>ND ITER2<br>2 1.000<br>7 1.000<br>RD ITER2<br>2 1.000<br>7 1.000<br>TH ITER2<br>2 1.000<br>7 1.000<br>TH ITER2<br>2 1.000<br>7 1.000<br>TH ITER2<br>2 1.000<br>7 1.000<br>TH ITER2<br>2 1.000<br>7 1.000<br>TH ITER2<br>2 1.000<br>7 1.000<br>TH ITER2<br>2 1.000<br>7 1.000<br>TH ITER2<br>2 1.000<br>7 1.000<br>TH ITER2<br>2 1.000<br>7 1.000<br>TH ITER2<br>2 1.000<br>7 1.000<br>TH ITER2<br>2 1.000<br>7 1.000<br>TH ITER2<br>2 1.000<br>7 1.000<br>TH ITER2<br>2 1.000<br>7 1.000<br>TH ITER2<br>2 1.000<br>TH ITER2<br>2 1.000<br>TH ITER2<br>2 1.000<br>TH ITER2<br>2 1.000<br>TH ITER2<br>2 1.000<br>7 1.000<br>TH ITER2<br>2 1.000<br>7 1.000<br>TH ITER2<br>2 1.000<br>7 1.000<br>TH ITER2<br>2 1.000<br>7 1.000<br>TH ITER2<br>2 1.000<br>7 1.000<br>TH ITER2<br>2 1.000<br>7 1.000<br>7 1.000 | ATION WE           JOE+00           ATION WE           JOE+00           JIE+00           ATION WE           JOE+00           ATION WE           JOE+00           ATION WE           JOE+00           ATION WE           JOE+00           ATION WE           JOE+00           ATION WE           JOE+00           ATION WE           JOE+00           ATION WE <td< td=""><td>HAVE THE S<br/>3 1.0000E<br/>HAVE THE S<br/>3 1.0000E<br/>HAVE THE S<br/>3 1.0000E<br/>HAVE THE S<br/>3 1.0001E<br/>HAVE THE S<br/>3 1.0001E<br/>HAVE THE S<br/>3 1.0001E<br/>HAVE THE S<br/>3 1.0001E<br/>HAVE THE S<br/>3 1.0001E<br/>HAVE THE S<br/>3 1.0001E</td><td>UM OF SQU<br/>+00 4<br/>UM OF SQU<br/>+00 4<br/>UM OF SQU<br/>+00 4<br/>UM OF SQU<br/>+00 4<br/>UM OF SQU<br/>+00 4<br/>UM OF SQU<br/>+00 4<br/>UM OF SQU<br/>+00 4<br/>UM OF SQU<br/>+00 4<br/>UM OF SQU<br/>+00 4</td><td>ARES 1.<br/>1.0000E+00<br/>ARES 1.<br/>1.0000E+00<br/>ARES 1.<br/>1.0000E+00<br/>ARES 1.<br/>1.0001E+00<br/>ARES 1.<br/>1.0001E+00<br/>ARES 1.<br/>1.0000E+00<br/>ARES 1.<br/>1.0000E+00<br/>ARES 1.<br/>9.9998E-01<br/>ARES 1.</td><td>51367607E-01<br/>5 1.0000E+00<br/>52533051E-01<br/>5 1.0000E+00<br/>53440354E-01<br/>5 1.0000E+00<br/>50571317E-01<br/>5 1.0000E+00<br/>50814099E-01<br/>5 1.0000E+00<br/>50610770E-01<br/>5 1.0000E+00<br/>50524533E-01<br/>5 1.0000E+00<br/>50524533E-01<br/>5 1.0000E+01<br/>5 9.9999E-01<br/>50110907E-01<br/>5 9.9998E-01</td></td<> | HAVE THE S<br>3 1.0000E<br>HAVE THE S<br>3 1.0000E<br>HAVE THE S<br>3 1.0000E<br>HAVE THE S<br>3 1.0001E<br>HAVE THE S<br>3 1.0001E<br>HAVE THE S<br>3 1.0001E<br>HAVE THE S<br>3 1.0001E<br>HAVE THE S<br>3 1.0001E<br>HAVE THE S<br>3 1.0001E                                                       | UM OF SQU<br>+00 4<br>UM OF SQU<br>+00 4<br>UM OF SQU<br>+00 4<br>UM OF SQU<br>+00 4<br>UM OF SQU<br>+00 4<br>UM OF SQU<br>+00 4<br>UM OF SQU<br>+00 4<br>UM OF SQU<br>+00 4<br>UM OF SQU<br>+00 4                       | ARES 1.<br>1.0000E+00<br>ARES 1.<br>1.0000E+00<br>ARES 1.<br>1.0000E+00<br>ARES 1.<br>1.0001E+00<br>ARES 1.<br>1.0001E+00<br>ARES 1.<br>1.0000E+00<br>ARES 1.<br>1.0000E+00<br>ARES 1.<br>9.9998E-01<br>ARES 1. | 51367607E-01<br>5 1.0000E+00<br>52533051E-01<br>5 1.0000E+00<br>53440354E-01<br>5 1.0000E+00<br>50571317E-01<br>5 1.0000E+00<br>50814099E-01<br>5 1.0000E+00<br>50610770E-01<br>5 1.0000E+00<br>50524533E-01<br>5 1.0000E+00<br>50524533E-01<br>5 1.0000E+01<br>5 9.9999E-01<br>50110907E-01<br>5 9.9998E-01 |
| 1<br>6<br>1<br>6<br>1<br>6<br>1<br>6<br>1<br>6<br>1<br>6<br>1<br>6                                 | 1.0000E+00         1.0000E+00         AT THE         1.0000E+00         AT THE         1.0000E+00         AT THE         1.0000E+00         AT THE         1.0000E+00         AT THE         1.0000E+00         AT THE         1.0000E+00         AT THE         1.0000E+00         AT THE         1.0000E+00         AT THE         1.0000E+00         AT THE         1.0000E+00         AT THE         1.0000E+00         AT THE         1.0000E+00         AT THE         1.0001E+00         AT THE         9.9999E-01         1.0000E+00         AT THE         9.0000E+00         AT THE         0.0002E+00         AT THE         1.0001E+00         AT THE         9.9999E-01         1.0002E+00         AT THE       10         9.9999E-01         1.0002E+00                                                                                                    | TH ITER2<br>2 1.000<br>7 1.000<br>ST ITER2<br>2 1.000<br>7 1.000<br>ND ITER2<br>2 1.000<br>7 1.000<br>RD ITER2<br>2 1.000<br>7 1.000<br>TH ITER2<br>2 1.000<br>7 1.000<br>TH ITER2<br>2 1.000<br>7 1.000<br>TH ITER2<br>2 1.000<br>7 1.000<br>TH ITER2<br>2 1.000<br>7 1.000<br>TH ITER2<br>2 1.000<br>7 1.000<br>TH ITER2<br>2 1.000<br>7 1.000<br>TH ITER2<br>2 1.000<br>7 1.000<br>TH ITER2<br>2 1.000<br>7 1.000<br>TH ITER2<br>2 1.000<br>TH ITER2<br>2 1.000<br>7 1.000<br>TH ITER2<br>2 1.000<br>TH ITER2<br>2 1.000<br>T 1.000<br>TH ITER2<br>2 1.000<br>TH ITER2<br>2 1.000<br>TH ITER2<br>2 1.000<br>TH ITER2<br>2 1.000<br>TH ITER2<br>2 1.000<br>T 1.000<br>TH ITER2<br>2 1.000<br>TH ITER2<br>2 1.000<br>T 1.000<br>TH ITER2<br>2 1.000<br>T 1.000<br>TH ITER2<br>2 1.000<br>TH ITER2<br>2 1.000<br>TH ITER2<br>2 1.000<br>TH ITER2<br>2 1.000<br>TH ITER2<br>2 1.000<br>TH ITER2<br>2 1.000<br>TH ITER2<br>2 1.000<br>TH ITER2<br>2 1.000<br>TH ITER2<br>2 1.000<br>TH ITER2<br>T                                                                                                  | ATION WE           000000000000000000000000000000000000                                                                                                    | HAVE THE S<br>3 1.0000E<br>HAVE THE S<br>3 1.0000E<br>HAVE THE S<br>3 1.0000E<br>HAVE THE S<br>3 1.0001E<br>HAVE THE S<br>3 1.0001E<br>HAVE THE S<br>3 1.0001E<br>HAVE THE S<br>3 1.0001E<br>HAVE THE S<br>3 1.0001E<br>HAVE THE S<br>3 1.0001E<br>HAVE THE S<br>3 1.0001E<br>HAVE THE S<br>3 1.0001E | UM OF SQU<br>+00 4<br>UM OF SQU<br>+00 4<br>UM OF SQU<br>+00 4<br>UM OF SQU<br>+00 4<br>UM OF SQU<br>+00 4<br>UM OF SQU<br>+00 4<br>UM OF SQU<br>+00 4<br>UM OF SQU<br>+00 5<br>UM OF SQU<br>+00 4<br>UM OF SQU<br>+00 4 | ARES 1.<br>1.0000E+00<br>ARES 1.<br>1.0000E+00<br>ARES 1.<br>1.0000E+00<br>ARES 1.<br>1.0000E+00<br>ARES 1.<br>1.0000E+00<br>ARES 1.<br>1.0000E+00<br>ARES 1.<br>9.9998E-01<br>ARES 1.<br>9.9992E-01            | 51367607E-01<br>5 1.0000E+00<br>52533051E-01<br>5 1.0000E+00<br>53440354E-01<br>5 1.0000E+00<br>50571317E-01<br>5 1.0000E+00<br>50814099E-01<br>5 1.0000E+00<br>50610770E-01<br>5 1.0000E+00<br>50524533E-01<br>5 1.0000E+00<br>50322078E-01<br>5 9.9999E-01<br>5 9.9998E-01<br>49917194E-01<br>5 9.9996E-01 |

 AT THE
 12 TH
 ITERATION WE HAVE THE SUM OF SQUARES
 1.49443230E-01

 1
 9.9998E-01
 2
 1.0000E+00
 3
 1.0002E+00
 4
 9.9974E-01
 5
 9.9985E-01

 6
 1.0007E+00
 7
 1.0014E+00
 1.0014E+00
 4
 9.9974E-01
 5
 9.9985E-01

 1
 9.9998E-01
 2
 1.0000E+00
 3
 1.0001E+00
 4
 9.9950E-01
 5
 9.9971E-01

 1
 9.9998E-01
 2
 1.0000E+00
 3
 1.0001E+00
 4
 9.9950E-01
 5
 9.9971E-01

 6
 1.0013E+00
 7
 1.0029E+00
 3
 1.001E+00
 4
 9.9950E-01
 5
 9.9971E-01

AT THE 14 TH ITERATION WE HAVE THE SUM OF SQUARES 1.48551477E-01 1 9.9996E-01 2 1.0000E+00 3 1.0000E+00 4 9.9904E-01 5 9.9942E-01 6 1.0024E+00 7 1.0058E+00

2 1.0000E+00 7 1.0058E+00 1 0001E+00 3 1.0000E+00 4 9.9904E-01 9.9942E-01 1 1.0025E+00 6 AT THE 16 TH ITERATION WE HAVE THE SUM OF SQUARES 1.50825500E-01 9.9998E-01 2 1.0001E+00 3 1.0000E+00 4 9.9903E-01 5 9.9942E-01 1.0024E+00 7 1.0058E+00 6 AT THE 17 TH ITERATION WE HAVE THE SUM OF SQUARES 1.48149051E-01 9.9998E-01 2 9.9998E-01 3 1.0001E+00 4 9.9903E-01 5 9.9942E-01 1.0024E+00 7 1.0058E+00 6 AT THE 18 TH ITERATION WE HAVE THE SUM OF SQUARES 1.48106327E-01 9.9997E-01 2 1.0000E+00 3 1.0001E+00 4 9.9912E-01 1.0024E+00 7 1.0059E+00 5 9.9942E-01 1 AT THE 19 TH ITERATION WE HAVE THE SUM OF SQUARES 1.4 9.9996E-01 2 1.0000E+00 3 1.0001E+00 4 9.9912E-01 1.0025E+00 7 1.0059E+00 1.48103802E-01 5 9.9951E-01 6 20 TH ITERATION WE HAVE THE SUM OF SQUARES 1 2 9.9998E-01 3 9.9990E-01 4 9.98 AT THE 1.47348969E-01 9.9995E-01 2 9.9998E-01 1.0048E+00 7 1.0117E+00 9.9893E-01 9.9819E-01 1 6 AT THE 21 TH ITERATION WE HAVE THE SUM OF SQUARES 1.48042770E-01 9.9997E-01 2 9.9996E-01 3 9.9986E-01 4 9.9823E-01 5 9.9895E-01 1.0047E+00 7 1.0117E+00 AT THE 22 TH ITERATION WE HAVE THE SUM OF SQUARES 1.46175461E-01 9.9990E-01 2 9.9997E-01 3 9.9943E-01 4 9.9635E-01 5 9.9778E-01 1.0094E+00 7 1.0234E+00 6 23 TH ITERATION WE HAVE THE SUM OF SQUARES AT THE 1.44759679E-01 9.9981E-01 2 9.9922E-01 3 9.9844E-01 4 9.9265E-01 5 9.9546E-01 1.0188E+00 7 1.0468E+00 1 AT THE 24 TH ITERATION WE HAVE THE SUM OF SQUARES 1.44427075E-01 9.9973E-01 2 9.9989E-01 3 9.9765E-01 4 9.8970E-01 5 9.9361 1.0261E+00 7 1.0652E+00 5 9.9361E-01 1 6 THE FINAL SOLUTION CALCULATED BY VA05A REQUIRED 24 iterat 9.9973E-01 2 9.9989E-01 3 9.9765E-01 4 9.8970E-01 24 iterations 9.9973E-01 2 9.9989E-01 1.0261E+00 7 1.0652E+00 9.9361E-01 1 6 

 1
 6.6807E-02
 2
 -4.4958E-02
 3
 -9.7560E-02
 4
 -6.3010E-02
 5
 6.3385E-02

 6
 2.1373E-01
 7
 -2.7115E-02
 8
 -1.2155E-01
 9
 1.5013E-01
 10
 5.9941E-02

 11
 -5.8436E-02
 12
 3.8935E-02
 13
 -1.0845E-01
 14
 -2.2928E-02
 15
 -7.7951E-03

 16
 -8.4310E-04
 17
 -4.6484E-03
 18
 3.2922E-03
 19
 -3.5905E-03
 20
 4.8873E-02

 21
 -1.3805E-02
 22
 2.5374E-02
 23
 -2.7745E-02
 24
 -7.5343E-03
 25
 -1.0836E-01

 THE SUM OF SQUARES IS 1.44427075E-01

15 TH ITERATION WE HAVE THE SUM OF SOUARES

1.49192907E-01

PARROT: 1-r C SCREEN ... the command in full is LIST RESULT

OUTPUT FROM P A R R O T. DATE 2016. 5.16 14:20:28

\*\*\* SUCCESSFUL OPTIMIZATION. \*\*\* NUMBER OF ITERATIONS: 25

== OPTIMIZING CONDITIONS ==

AT THE

RELATIVE STANDARD DEVIATIONS FOR EXPERIMENTS: N MINIMUM SAVE ON FILE: Y ERROR FOR INEQUALITIES = 1.00000000E+00 RELATIVE STEP FOR CALCULATION OF DERIVATIVES = 1.00000000E-04 ARGUMENTS FOR SUBROUTINE VA05AD (HSL) MAXFUN = 30 DMAX = 1.0000000E+02 H = 1.0000000E-04 ACC = (INITIAL SUM OF SQUARES) \* 1.0000000E-03

## == OPTIMIZING VARIABLES ==

AVAILABLE VARIABLES ARE V1 TO V00

| VAR. | VALUE           | START VALUE     | SCALING FACTOR  | REL.STAND.DEV  |
|------|-----------------|-----------------|-----------------|----------------|
| V1   | 2.01820918E+04  | 2.01874435E+04  | 2.01874435E+04  | 2.60519708E-02 |
| V2   | -2.90936108E+01 | -2.90969417E+01 | -2.90969417E+01 | 1.41576502E-02 |
| V11  | -2.18127452E+04 |                 |                 |                |
| V12  | 1.55559572E+01  |                 |                 |                |
| V15  | 2.36701045E+04  | 2.37258616E+04  | 2.37258616E+04  | 1.00528943E-01 |
| V16  | -7.56540324E+00 | -7.64416251E+00 | -7.64416251E+00 | 3.17219075E-01 |
| V17  | 3.00342248E+03  | 3.02274705E+03  | 3.02274705E+03  | 2.60675642E-01 |
| V19  | 2.20133196E+04  | 2.14533478E+04  | 2.14533478E+04  | 6.92926768E-01 |
| V20  | -6.72497818E+00 | -6.31327793E+00 | -6.31327793E+00 | 1.79244330E+00 |

NUMBER OF OPTIMIZING VARIABLES : 7 ALL OTHER VARIABLES ARE FIX WITH THE VALUE ZERO THE SUM OF SQUARES HAS CHANGED FROM 1.51367607E-01 TO 1.44427075E-01 DEGREES OF FREEDOM 18. REDUCED SUM OF SQUARES 8.02372640E-03

\$ ===== BLOCK NUMBER 1

| FINED CONSTANTS               |                                                                                                    |                                                                                                    |                                                                                                    |                                                                                                    |
|-------------------------------|----------------------------------------------------------------------------------------------------|----------------------------------------------------------------------------------------------------|----------------------------------------------------------------------------------------------------|----------------------------------------------------------------------------------------------------|
| DX=2E-2, P0=101325, DH=500, I | DT=10                                                                                                    |                                                                                                    |                                                                                                    |                                                                                                    |
| FINED FUNCTIONS AND VARIABLES | ò                                                                                                    |                                                                                                    |                                                                                                    |                                                                                                    |
| HTR=HM(LIQUID)-HM(A2B)        |                                                                                                    |                                                                                                    |                                                                                                    |                                                                                                    |
| =1193                         | 1194.                                                                                                    | 10.0                                                                                                    | 0.6681                                                                                                    | 6.6807E-02                                                                                                    |
| (LIQUID, B) =0.408            | 0.4071                                                                                                    | 2.00E-02                                                                                                    | -8.9916E-04                                                                                                    | -4.4958E-02                                                                                                    |
| I(BCC,B)=0.13                 | 0.1280                                                                                                    | 2.00E-02                                                                                                    | -1.9512E-03                                                                                                    | -9.7560E-02                                                                                                    |
| 2=1341                        | 1340.                                                                                                    | 10.0                                                                                                    | -0.6301                                                                                                    | -6.3010E-02                                                                                                    |
| ITR=3727                      | 3759.                                                                                                    | 5.00E+02                                                                                                    | 31.69                                                                                                    | 6.3385E-02                                                                                                    |
| 2=1049                        | 1051.                                                                                                    | 10.0                                                                                                    | 2.137                                                                                                    | 0.2137                                                                                                    |
| (LIQUID, A) =0.27             | 0.2695                                                                                                    | 2.00E-02                                                                                                    | -5.4230E-04                                                                                                    | -2.7115E-02                                                                                                    |
| I(BCC, A) = 9.3E-2            | 9.0569E-02                                                                                                    | 2.00E-02                                                                                                    | -2.4311E-03                                                                                                    | -0.1216                                                                                                    |
| 2=726                         | 727.5                                                                                                    | 10.0                                                                                                    | 1.501                                                                                                    | 0.1501                                                                                                    |
| (BCC,B)=3.7E-2                | 3.8199E-02                                                                                                    | 2.00E-02                                                                                                    | 1.1988E-03                                                                                                    | 5.9941E-02                                                                                                    |
|                               | <pre>SFINED CONSTANTS<br/>DX=2E-2, P0=101325, DH=500, I<br/>FFINED FUNCTIONS AND VARIABLES'<br/>HTR=HM(LIQUID) -HM(A2B)<br/>'=1193<br/>((LIQUID,B)=0.408<br/>((BCC,B)=0.13<br/>'=1341<br/>ITR=3727<br/>'=1049<br/>((LIQUID,A)=0.27<br/>((BCC,A)=9.3E-2<br/>'=726<br/>((BCC,B)=3.7E-2</pre> | FINED CONSTANTS           DX=2E-2, P0=101325, DH=500, DT=10           FFINED FUNCTIONS AND VARIABLES%           HTR=HM(LIQUID)-HM(A2B)           '=1193         1194.           /(LIQUID,B)=0.408         0.4071           /(ECC,B)=0.13         0.1280           '=1341         1340.           ITR=3727         3759.           '=1049         1051.           (LIQUID,A)=0.27         0.2695           ((LQUID,A)=9.3E-2         9.0569E-02           '=726         727.5           ((ECC,B)=3.7E-2         3.8199E-02 | FINED CONSTANTS         DX=2E-2, P0=101325, DH=500, DT=10         FINED FUNCTIONS AND VARIABLES%         HTR=HM(LIQUID)-HM(A2B)         '=1193       1194.         /(LIQUID,B)=0.408       0.4071         /(LIQUID,B)=0.408       0.4071         /(ECC,B)=0.13       0.1280         '=1341       1340.         ITR=3727       3759.         '=1049       1051.         /(LIQUID,A)=0.27       0.2695         (LIQUID,A)=9.3E-2       9.0569E-02         '=726       727.5         (ECC,B)=3.7E-2       3.8199E-02 | EFINED CONSTANTS         DX=2E-2, P0=101325, DH=500, DT=10         FFINED FUNCTIONS AND VARIABLES%         HTR=HM(LIQUID)-HM(A2B)         '=1193       1194.       10.0       0.6681         /(LIQUID,B)=0.408       0.4071       2.00E-02       -8.9916E-04         /(BCC,B)=0.13       0.1280       2.00E-02       -1.9512E-03         '=1341       1340.       10.0       -0.6301         ITR=3727       3759.       5.00E+02       31.69         '=1049       1051.       10.0       2.137         (LIQUID,A)=0.27       0.2695       2.00E-02       -5.4230E-04         ((ECC,A)=9.35E-2       9.0569E-02       2.00E-02       -5.4230E-04         ((BCC,B)=3.7E-2       3.6199E-02       2.00E-02       -1.501 |

| 5 2 | (BCC#2,A)=0.114       | 0.1128     | 2.00E-02 | -1.1687E-03 | -5.8436E-02 |
|-----|-----------------------|------------|----------|-------------|-------------|
| 6 2 | (BCC,B)=3.7E-2        | 3.7779E-02 | 2.00E-02 | 7.7870E-04  | 3.8935E-02  |
| 6 2 | (BCC#2,A)=0.114       | 0.1118     | 2.00E-02 | -2.1691E-03 | -0.1085     |
| 10  | W(LIQUID, A)=2E-2     | 1.9541E-02 | 2.00E-02 | -4.5856E-04 | -2.2928E-02 |
| 11  | W(LIQUID, A) = 4.2E-2 | 4.1844E-02 | 2.00E-02 | -1.5590E-04 | -7.7951E-03 |
| 12  | W(LIQUID, A)=6.5E-2   | 6.4983E-02 | 2.00E-02 | -1.6862E-05 | -8.4310E-04 |
| 13  | W(LIQUID, A)=9.3E-2   | 9.2906E-02 | 2.00E-02 | -9.3697E-05 | -4.6848E-03 |
| 20  | W(LIQUID, A) = 0.104  | 0.1041     | 2.00E-02 | 6.5965E-05  | 3.2982E-03  |
| 20  | W(FCC, A) = 3.8E-2    | 3.7928E-02 | 2.00E-02 | -7.1810E-05 | -3.5905E-03 |
| 21  | W(LIQUID, A) = 0.136  | 0.1370     | 2.00E-02 | 9.7746E-04  | 4.8873E-02  |
| 21  | W(FCC, A) = 4.7E-2    | 4.6724E-02 | 2.00E-02 | -2.7609E-04 | -1.3805E-02 |
| 22  | W(LIQUID, A) = 0.187  | 0.1875     | 2.00E-02 | 5.0747E-04  | 2.5374E-02  |
| 22  | W(FCC,A)=5.9E-2       | 5.8445E-02 | 2.00E-02 | -5.5491E-04 | -2.7745E-02 |
| 23  | W(LIQUID, A) = 0.245  | 0.2448     | 2.00E-02 | -1.5069E-04 | -7.5343E-03 |
| 23  | W(BCC, A) = 8.5E-2    | 8.2833E-02 | 2.00E-02 | -2.1672E-03 | -0.1084     |
|     |                       |            |          |             |             |

# PARROT :

PARROT:Hit RETURN to continue PARROT: @@ Calculate the phase diagram again **PARROT:** mac tcex36cpd ... the command in full is MACRO\_FILE\_OPEN PARROT: set-echo NO SUCH COMMAND, USE HELP PARROT: 00 Calculate the phase diagram
PARROT: 00 This TCM should be run in PARROT ... the command in full is GOTO\_MODULE POLY\_3: POLY\_3: @@ In PARROT, the global minimization is turned off automatically. POLY\_3: @@ Back in POLY-3, one needs to turn it on manually, but a warning POLY\_3: @@ message will be given. POLY\_3:
POLY\_3: advanced-option global yes, rour\_3: advanced-option global yes,, ... the command in full is ADVANCED\_OPTIONS Settings for global minimization: \*\*\* WARNING \*\*\*\* Global equilibrium calculation may create new composition sets and this may corrupt your PARROT work file (.PAR file). Do not go back to PARROT but exit from POLY after your POLY calculations. POLY 3: def\_com POLY\_3: def-com,,,, ... the command in full is DEFINE\_COMPONENTS POLY\_3: s-a-v 1 w(b) 0 1,,,, ... the command in full is SET\_AXIS\_VARIABLE The condition W(B)=.1234 created POLY\_3: s-a-v 2 t 300 1700,,,, ... the command in full is SET AXIS VARIABLE The condition T=942.2 created POLY\_3: s-c t=500 ... the command in full is SET\_CONDITION POLY\_3: 1-c ... the command in full is LIST\_CONDITIONS W(B)=0.1234, P=1E5, N=1, T=500 DEGREES OF FREEDOM 0 POLY\_3: c-e
 ... the command in full is COMPUTE\_EQUILIBRIUM ... the command in full is COMPUTE\_E, Using global minimization procedure Calculated 412 grid points in Found the set of lowest grid points in Calculated POLY solution 0 s, tot POLY\_3: save tcex36 y 0 s

0 s 0 s, total time 0 s ... the command in full is SAVE\_WORKSPACES

This file contains results from a previous STEP or MAP command. The SAVE command will save the current status of the program but destroy the results from the previous STEP or MAP commands.

## POLY\_3: map

POLT\_3: map Version S mapping is selected Generating start equilibrium Generating start equilibrium Generating start equilibrium Generating start equilibrium Generating start equilibrium Generating start equilibrium Generating start equilibrium Generating start equilibrium Generating start equilibrium Generating start equilibrium 9 Generating start equilibrium 10 Generating start equilibrium 11 Generating start equilibrium 12

#### Organizing start points

Using ADDED start equilibria

| Generating  | start | point | 1  |
|-------------|-------|-------|----|
| Generating  | start | point | 2  |
| Generating  | start | point | 3  |
| Generating  | start | point | 4  |
| Generating  | start | point | 5  |
| Generating  | start | point | 6  |
| Generating  | start | point | 7  |
| Generating  | start | point | 8  |
| Generating  | start | point | 9  |
| Generating  | start | point | 10 |
| Working has | d     |       |    |
| Generating  | start | point | 11 |
| Generating  | start | point | 12 |
| Generating  | start | point | 13 |
| Generating  | start | point | 14 |
| Generating  | start | point | 15 |
| Generating  | start | point | 16 |
| Generating  | start | point | 17 |
| Generating  | start | point | 18 |
| Generating  | start | point | 19 |
| Generating  | start | point | 20 |
| Working has | d     |       |    |
| Generating  | start | point | 21 |
| Generating  | start | point | 22 |
| Generating  | start | point | 23 |
| Generating  | start | point | 24 |
| Generating  | start | point | 25 |
| Generating  | start | point | 26 |
| Generating  | start | point | 27 |

Generating start point 28 Phase region boundary 1 at: 7.140E-01 3.100E+02 BCC \*\* BCC#2 2 eguilibria Calculated.. Terminating at axis limit. Phase region boundary 2 at: 7.141E-01 3.000E+02 BCC \*\* BCC#2 Calculated. 14 equilibria Phase region boundary 3 at: 6.828E-01 7.275E+02 \*\* A2B BCC \*\* BCC#2 Phase region boundary 4 at: 3.632E-01 7.275E+02 \*\* A2B BCC Calculated. 15 equilibria Phase region boundary 5 at: 3.763E-01 1.194E+03 LIQUID \*\* A2B BCC Phase region boundary 6 at: 2.815E-01 1.194E+03 \*\* LIQUID BCC Calculated 27 equilibria Phase region boundary 7 at: 4.860E-01 1.194E+03 \*\* LIQUID A2B Calculated. 28 equilibria Phase region boundary 8 at: 6.505E-01 1.051E+03 \*\* LIQUID A2B \*\* BCC Phase region boundary 9 at: 7.660E-01 1.051E+03 A2B \*\* BCC 11 equilibria Calculated. Terminating at known equilibrium Phase region boundary 10 at: 8.294E-01 1.051E+03 LIQUID \*\* BCC Calculated. 8 eguilibria Phase region boundary 11 at: 8.737E-01 1.195E+03 LIQUID \*\* BCC \*\* FCC Phase region boundary 12 at: 8.785E-01 1.195E+03 LIQUID \*\* FCC 31 eguilibria Calculated Phase region boundary 13 at: 9.360E-01 1.195E+03 BCC \*\* FCC 27 eguilibria Calculated Phase region boundary 14 at: 7.140E-01 3.100E+02 BCC \*\* BCC#2 13 equilibria Calculated. Terminating at known equilibrium Phase region boundary 15 at: 7.140E-01 3.100E+02 BCC \*\* BCC#2 Calculated.. 2 equilibria Terminating at known equilibrium Terminating at axis limit. Phase region boundary 16 at: 7.140E-01 3.100E+02 BCC \*\* BCC#2 Calculated. 13 equilibria Terminating at known equilibrium Phase region boundary 17 at: 7.140E-01 3.100E+02 BCC \*\* BCC#2 Curcuidted.. 2 equilibria Terminating at known equilibrium Terminating at axis limit. Phase region boundary 18 at: 7.140E-01 3.100E+02 BCC \*\* BCC#2 Calculated. 13 equilibria Terminating at known equilibrium Phase region boundary 19 at: 7.140E-01 3.100E+02 BCC \*\* BCC#2 2 equilibria Terminating at known equilibrium Terminating at axis limit. Phase region boundary 20 at: 7.140E-01 3.100E+02 BCC \*\* BCC#2 13 equilibria Calculated. Terminating at known equilibrium Phase region boundary 21 at: 7.140E-01 3.100E+02

\*\* BCC

BCC#2 Calculated.. 2 equilibria Terminating at known equilibrium Terminating at axis limit. Phase region boundary 22 at: 7.140E-01 3.100E+02 \*\* BCC BCC#2 Calculated 13 equilibria Terminating at known equilibrium Phase region boundary 23 at: 7.140E-01 3.100E+02 \*\* BCC BCC#2 2 equilibria Terminating at known equilibrium Terminating at axis limit. Phase region boundary 24 at: 7.140E-01 3.100E+02 \*\* BCC BCC#2 Calculated. 13 equilibria Terminating at known equilibrium Phase region boundary 25 at: 3.650E-01 7.700E+02 \*\* A2B BCC Calculated 10 equilibria Phase region boundary 26 at: 3.650E-01 7.700E+02 \*\* A2B BCC Calculated. 3 equilibria Terminating at known equilibrium Phase region boundary 27 at: 3.650E-01 7.700E+02 \*\* A2B BCC Calculated 14 equilibria Terminating at known equilibrium Phase region boundary 28 at: 7.919E-01 7.700E+02 \*\* A2B BCC Calculated 10 equilibria Phase region boundary 29 at: 7.919E-01 7.700E+02 \*\* A2B BCC Calculated. 3 equilibria Terminating at known equilibrium Phase region boundary 30 at: 7.919E-01 7.700E+02 \*\* A2B BCC Calculated 10 equilibria Terminating at known equilibrium Phase region boundary 31 at: 2.445E-01 1.230E+03 \*\* LIQUID BCC 4 equilibria Terminating at known equilibrium Phase region boundary 32 at: 2.445E-01 1.230E+03 \*\* LTOUTD BCC 26 eguilibria Calculated Phase region boundary 33 at: 8.860E-01 1.230E+03 \*\* LTOUTD FCC Calculated. 2 equilibria Terminating at known equilibrium Phase region boundary 34 at: 8.860E-01 1.230E+03 LIQUID FCC Calculated 29 equilibria Phase region boundary 35 at: 6.399E-03 1.397E+03 LIQUID \*\* BCC Calculated 10 equilibria Phase region boundary 36 at: 6.399E-03 1.397E+03 LIQUID \*\* BCC Terminating at known equilibrium Phase region boundary 37 at: 2.293E-01 1.244E+03 LIQUID \*\* BCC 21 equilibria Calculated Phase region boundary 38 at: 2.293E-01 1.244E+03 LIOUID \*\* BCC Calculated. 4 equilibria Terminating at known equilibrium Phase region boundary 39 at: 6.122E-01 1.242E+03 LIQUID \*\* A2B Calculated. 13 equilibria Terminating at known equilibrium Phase region boundary 40 at: 6.122E-01 1.242E+03 LIQUID \*\* A2B Calculated. 8 equilibria Terminating at known equilibrium Phase region boundary 41 at: 9.927E-01 1.613E+03

LIOUID

\*\* FCC Calculated. 20 equilibria Terminating at known equilibrium Phase region boundary 42 at: 9.927E-01 1.613E+03 LIQUID \*\* FCC Calculated 12 equilibria \*\*\* BUFFER SAVED ON FILE. c:\jenkins\workspace\Thermo-Calc-Generate-Console-Examples\examples\tcex36a\tce x36.POLY3 CPU time for mapping 1 seconds POLY\_3: post POLY-3 POSTPROCESSOR VERSION 3.2 Setting automatic diagram axes POST: s-l d ... the command in full is SET\_LABEL\_CURVE\_OPTION POST: plot the command in full is PLOT DIAGRAM 2016.05.16.14.20.30 A. B P=1E5, N=1 1:BCC 1600 2:BCC#2 3:A2B 4:LIQUID 1400 244 5:FCC . 4 **TEMPERATURE** KELVIN 1200 1000 800 600 400 0.0 0.1 0.2 0.3 0.4 0.5 0.6 0.7 0.8 0.9 1.0 MASS\_FRACTION B POST: **POST:** set-inter ... the command in full is SET\_INTERACTIVE\_MODE POST:Hit RETURN to continue **POST:** ba ... the command in full is BACK POLY\_3: ba ... the command in full is BACK PARROT VERSION 5.3 Global minimization used as test only **PARROT:** @@ Now there is an equilibrium between fcc, bcc and liquid at high B **PARROT:** @@ restore equilibrium 4 on the POP file PARROT: ed ... the command in full is EDIT\_EXPERIMENTS ED\_EXP: read 1 ... the command in full is READ\_WORKSPACES ... the command i Equilibrium number 4 , label AINV ED\_EXP: s-we 1 LD\_EAF: S-We 1 ... the command in full is SET\_WEIGHT Equilibria (range) or label(s) /PRESENT/: PRESENT ED\_EXP: s-a-s ... the command in full is SET\_ALL\_START\_VALUES T /1204.671469/: 1200 Automatic start values for phase constituents? /N/: N Phase LIQUID Major constituent(s) /b/: b Phase BCC Major constituent(s) /b/: b Phase FCC Major constituent(s) /b/: b ED EXP: ED\_EXP: c-e ... the command in full is COMPUTE EQUILIBRIUM Testing result with global minimization 14 ITS, CPU TIME USED 0 SECONDS ED\_EXP: 1-e ... the command in full is LIST\_EQUILIBRIUM OUTPUT TO SCREEN OR FILE /SCREEN/: Options /VWCS/: VWCS Output from POLY-3, equilibrium = 4, label AINV, database: Conditions: =1.01325E5 FIXED PHASES LIQUID=1 BCC=1 DEGREES OF FREEDOM 0 FCC=1

Temperature 1195.10 K ( 921.95 C), Pressure 1.013250E+05 Number of moles of components 3.00000E+00, Mass in grams 1.29944E+02 Total Gibbs energy -9.43346E+03, Enthalpy 1.97100E+04, Volume 0.00000E+00

 
 Moles
 W-Fraction
 Activity
 Potential
 Ref

 6.6854E-01
 1.0290E-01
 4.0783E-01
 -8.9123E+03
 SER

 2.3315E+00
 8.9710E-01
 8.6070E-01
 -1.4906E+03
 SER
 Component Z В FCC Status FIXED Driving force 0.0000E+00 Moles 1.0000E+00, Mass 4.5876E+01, Volume fraction 0.0000E+00 Mass fractions: B 9.40072E-01 A 5.99283E-02 Status FIXED Driving force 0.0000E+00 Moles 1.0000E+00, Mass 4.5360E+01, Volume fraction 0.0000E+00 Mass fractions: B 9.31812E-01 A 6.81875E-02 Status FIXED Driving force 0.0000E+00 Moles 1.0000E+00, Mass 3.8707E+01, Volume fraction 0.0000E+00 Mass fractions: B 8.05502E-01 A 1.94498E-01 EXPERIMENT T=1203:DT \$1195.1:10 NO=1 EXPERIMENT W(LIQUID,A)=0.19:DX \$0.194498:2E-2 NO=2 EXPERIMENT W(ECC,A)=6.9E-2:DX \$6.81875E-2:2E-2 NO=3 EXPERIMENT W(FCC,A)=6E-2:DX \$5.99283E-2:2E-2 NO=4 ED\_EXP: 00 Now equilibrium 4 is on the high B side ED\_EXP: save Local Save ... the command in full is SAVE\_WORKSPACES ED\_EXP: ba ... the command in full is BACK PARROT: resc the command is full is FACK ... the command in full is RESCALE\_VARIABLES **PARROT:** opt 0 ... the command in full is OPTIMIZE\_VARIABLES Use 29 experiments, maximum is 2000 Use 554 real workspace, maximum is 50000 PARROT: l-r C SCREEN ... the command in full is LIST\_RESULT OUTPUT FROM PARROT. DATE 2016. 5.16 14:20:31

Moles

Potential Ref.stat

\*\*\* SUCCESSFUL OPTIMIZATION. \*\*\* NUMBER OF ITERATIONS: 0

== OPTIMIZING CONDITIONS ==

RELATIVE STANDARD DEVIATIONS FOR EXPERIMENTS: N 

== OPTIMIZING VARIABLES ==

AVAILABLE VARIABLES ARE V1 TO V00

| VAR. | VALUE           | START VALUE     | SCALING FACTOR  | REL.STAND.DEV |
|------|-----------------|-----------------|-----------------|---------------|
| V1   | 2.01820918E+04  | 2.01820918E+04  | 2.01820918E+04  | 0.0000000E+00 |
| V2   | -2.90936108E+01 | -2.90936108E+01 | -2.90936108E+01 | 0.0000000E+00 |
| V11  | -2.18127452E+04 |                 |                 |               |
| V12  | 1.55559572E+01  |                 |                 |               |
| V15  | 2.36701045E+04  | 2.36701045E+04  | 2.36701045E+04  | 0.0000000E+00 |
| V16  | -7.56540324E+00 | -7.56540324E+00 | -7.56540324E+00 | 0.0000000E+00 |
| V17  | 3.00342248E+03  | 3.00342248E+03  | 3.00342248E+03  | 0.0000000E+00 |
| V19  | 2.20133196E+04  | 2.20133196E+04  | 2.20133196E+04  | 0.0000000E+00 |
| V20  | -6.72497818E+00 | -6.72497818E+00 | -6.72497818E+00 | 0.0000000E+00 |

NUMBER OF OPTIMIZING VARIABLES : 7 ALL OTHER VARIABLES ARE FIX WITH THE VALUE ZERO THE SUM OF SQUARES HAS CHANGED FROM 0.00000000E+00 TO 8.21413 DEGREES OF FREEDOM 22. REDUCED SUM OF SQUARES 3.73369632E-02 8.21413189E-01

\$ ===== BLOCK NUMBER 1

DEFINED CONSTANTS DX=2E-2, PO=101325, DH=500, DT=10 DEFINED FUNCTIONS AND VARIABLES% HTR=HM(LIQUID)-HM(A2B)

| 1 T=1193                 | 1194.      | 10.0     | 0.6681      | 6.6807E-02  |
|--------------------------|------------|----------|-------------|-------------|
| 1 W(LIQUID, B)=0.408     | 0.4071     | 2.00E-02 | -8.9916E-04 | -4.4958E-02 |
| 1 W(BCC,B)=0.13          | 0.1280     | 2.00E-02 | -1.9512E-03 | -9.7560E-02 |
| 2 T=1341                 | 1340.      | 10.0     | -0.6301     | -6.3010E-02 |
| 2 HTR=3727               | 3759.      | 5.00E+02 | 31.69       | 6.3385E-02  |
| 3 T=1049                 | 1051.      | 10.0     | 2.137       | 0.2137      |
| 3 W(LIQUID, A)=0.27      | 0.2695     | 2.00E-02 | -5.4230E-04 | -2.7115E-02 |
| 3 W(BCC, A)=9.3E-2       | 9.0569E-02 | 2.00E-02 | -2.4311E-03 | -0.1216     |
| 4 T=1203                 | 1195.      | 10.0     | -7.904      | -0.7904     |
| 4 W(LIQUID, A)=0.19      | 0.1945     | 2.00E-02 | 4.4979E-03  | 0.2249      |
| 4 W(BCC, A)=6.9E-2       | 6.8188E-02 | 2.00E-02 | -8.1248E-04 | -4.0624E-02 |
| 4 W(FCC, A) = 6E-2       | 5.9928E-02 | 2.00E-02 | -7.1681E-05 | -3.5840E-03 |
| 5 T=726                  | 727.5      | 10.0     | 1.501       | 0.1501      |
| 5 X(BCC,B)=3.7E-2        | 3.8199E-02 | 2.00E-02 | 1.1988E-03  | 5.9941E-02  |
| 5 X(BCC#2,A)=0.114       | 0.1128     | 2.00E-02 | -1.1687E-03 | -5.8436E-02 |
| 6 X(BCC,B)=3.7E-2        | 3.7779E-02 | 2.00E-02 | 7.7870E-04  | 3.8935E-02  |
| 6 X(BCC#2,A)=0.114       | 0.1118     | 2.00E-02 | -2.1691E-03 | -0.1085     |
| 10 W(LIQUID, A)=2E-2     | 1.9541E-02 | 2.00E-02 | -4.5856E-04 | -2.2928E-02 |
| 11 W(LIQUID, A) = 4.2E-2 | 4.1844E-02 | 2.00E-02 | -1.5590E-04 | -7.7951E-03 |
| 12 W(LIQUID, A) = 6.5E-2 | 6.4983E-02 | 2.00E-02 | -1.6862E-05 | -8.4310E-04 |
| 13 W(LIQUID, A) = 9.3E-2 | 9.2906E-02 | 2.00E-02 | -9.3697E-05 | -4.6848E-03 |
| 20 W(LIQUID, A)=0.104    | 0.1041     | 2.00E-02 | 6.5965E-05  | 3.2982E-03  |
| 20 W(FCC, A)=3.8E-2      | 3.7928E-02 | 2.00E-02 | -7.1810E-05 | -3.5905E-03 |
| 21 W(LIQUID, A)=0.136    | 0.1370     | 2.00E-02 | 9.7746E-04  | 4.8873E-02  |
| 21 W(FCC, A) = 4.7E-2    | 4.6724E-02 | 2.00E-02 | -2.7609E-04 | -1.3805E-02 |
| 22 W(LIQUID, A)=0.187    | 0.1875     | 2.00E-02 | 5.0747E-04  | 2.5374E-02  |
| 22 W(FCC, A)=5.9E-2      | 5.8445E-02 | 2.00E-02 | -5.5491E-04 | -2.7745E-02 |
| 23 W(LIQUID, A)=0.245    | 0.2448     | 2.00E-02 | -1.5069E-04 | -7.5343E-03 |
| 23 W(BCC,A)=8.5E-2       | 8.2833E-02 | 2.00E-02 | -2.1672E-03 | -0.1084     |

#### PARROT: PARROT:Hit RETURN to continue PARROT: ont 30

PARROT: opt 30 ... the command in full is OPTIMIZE\_VARIABLES Use 29 experiments, maximum is 2000 554 real workspace, maximum is 50000 Use The following output is provided by subroutine VA05A 
 AT THE
 0 TH ITERATION WE HAVE THE SUM OF SQUARES
 8.3

 1.0000E+00
 2
 1.0000E+00
 3
 1.0000E+00
 4
 1.0000E+00

 1.0000E+00
 7
 1.0000E+00
 3
 1.0000E+00
 4
 1.0000E+00
 8.21413189E-01 1.0000E+00 6 AT THE 1 ST ITERATION WE HAVE THE SUM OF SQUARES 8.22231515E-01 1.0001E+00 2 1.0000E+00 3 1.0000E+00 4 1.0000E+00 5 1.0000E+00 1.0000E+00 7 1.0000E+00 2 ND ITERATION WE HAVE THE SUM OF SQUARES AT THE 8.24025606E-01 2 1.0001E+00 3 1.0000E+00 4 1.0000E+00 5 1.0000E+00 7 1.0000E+00 1.0000E+00 6 1 0000E+00 AT THE 3 RD ITERATION WE HAVE THE SUM OF SQUARES 8.41459883E-01 1.0000E+00 2 1.0000E+00 3 1.0001E+00 4 1.0000E+00 5 1.0000E+00 1.0000E+00 7 1.0000E+00 6 4 TH ITERATION WE HAVE THE SUM OF SQUARES AT THE 8.13854563E-01 AI THE 4 IN TERMITON WE HAVE THE SUM OF SQUARES 0.130543652-01 1.0000E+00 2 1.0000E+00 3 1.0000E+00 4 1.0001E+00 5 1.0000E+00 1.0000E+00 7 1.0000E+00 
 AT THE
 5 TH ITERATION WE HAVE THE SUM OF SQUARES
 8.12

 1.0000E+00
 2
 1.0000E+00
 3
 1.0000E+00
 4
 1.0001E+00

 1.0000E+00
 7
 1.0000E+00
 4
 1.0001E+00
 5
 8.12128638E-01 5 1.0001E+00 6 AT THE 6 TH ITERATION WE HAVE THE SUM OF SQUARES 1.0000E+00 2 1.0000E+00 3 1.0000E+00 4 1.000 1.0001E+00 7 1.0000E+00 7.96555860E-01 1 1.0001E+00 5 1.0001E+00 6 7 TH ITERATION WE HAVE THE SUM OF SQUARES AT THE 8.02217370E-01 1.0000E+00 2 1.0000E+00 3 1.0000E+00 4 1.0001E+00 5 1.0001E+00 1.0001E+00 7 1.0001E+00 6 AT THE 8 TH ITERATION WE HAVE THE SUM OF SQUARES 2.23904464E-01 1.0000E+00 2 1.0000E+00 3 9.9684E-01 4 1.0013E+00 5 1.0004E+00 1.0026E+00 7 9.9908E-01 6 2.14217788E-01 AT THE 9 TH ITERATION WE HAVE THE SUM OF SQUARES 1.0000E+00 2 9.9989E-01 3 9.9763E-01 4 1.0026E+00 5 1.0012E+00 1.0043E+00 7 1.0027E+00 AT THE 10 TH ITERATION WE HAVE THE SUM OF SQUARES 2.02 1.0001E+00 2 1.0000E+00 3 9.9857E-01 4 1.0047E+00 1.0073E+00 7 1.0104E+00 2.02688406E-01 1 5 1.0024E+00 6 11 TH ITERATION WE HAVE THE SUM OF SQUARES 00 2 1.0001E+00 3 1.0009E+00 4 1.009 AT THE 1.86054744E-01 1.0003E+00 2 1.0001E+00 1.0128E+00 7 1.0246E+00 1.0098E+00 5 1.0054E+00 6 12 TH ITERATION WE HAVE THE SUM OF SQUARES AT THE 1.70130539E-01 1.007E+00 2 1.0004E+00 3 1.0050E+00 4 1.0192E+00 5 1.0109E+00 1.0237E+00 7 1.0537E+00 6 AT THE 13 TH ITERATION WE HAVE THE SUM OF SQUARES 1.67854613E-01 1.0010E+00 2 1.0005E+00 3 1.0074E+00 4 1.0249E+00 5 1.0142E+00 1.0289E+00 7 1.0677E+00 6 THE FINAL SOLUTION CALCULATED BY VA05A REQUIRED 13 iterations 1.0010E+00 2 1.0005E+00 3 1.0074E+00 4 1.0249E+00 5 1.0142E+00 1.0289E+00 7 1.0677E+00 1 

 1
 6.3161E-02
 2
 -3.7856E-02
 3
 -8.1409E-02
 4
 -6.8335E-02
 5
 4.9923E-02

 6
 2.5923E-01
 7
 -1.3946E-02
 8
 -9.1405E-02
 9
 -1.3190E-02
 10
 4.3922E-02

 11
 -6.3822E-02
 12
 -8.0234E-02
 13
 1.6660E-01
 14
 3.1149E-02
 15
 -6.4319E-02

 16
 8.0802E-03
 17
 -1.1993E-01
 18
 -1.7513E-03
 19
 4.0026E-04
 20
 7.0615E-03

 21
 -6.1522E-04
 22
 4.462E-03
 23
 -1.7573E-03
 24
 4.0977E-02
 25
 -2.3417E-02

 26
 -2.5370E-03
 27
 -6.9024E-02
 28
 2.0311E-02
 29
 -7.1934E-02

 THE SUM OF SQUARES IS 1.67854613E-01 PARROT: 1-r C SCREEN ... the command in full is LIST RESULT

OUTPUT FROM P A R R O T. DATE 2016. 5.16 14:20:31

\*\*\* SUCCESSFUL OPTIMIZATION. \*\*\* NUMBER OF ITERATIONS: 14

== OPTIMIZING CONDITIONS ==

RELATIVE STANDARD DEVIATIONS FOR EXPERIMENTS: N MINIMUM SAVE ON FILE: Y ERROR FOR INEQUALITIES = 1.00000000E+00 RELATIVE STEP FOR CALCULATION OF DERIVATIVES = 1.00000000E-04 ARGUMENTS FOR SUBROUTINE VAOSAD (HSL) MAXFUN = 30 DMAX = 1.00000000E+02 H = 1.00000000E-04 ACC = (INITIAL SUM OF SQUARES) \* 1.00000000E-03

== OPTIMIZING VARIABLES ==

AVAILABLE VARIABLES ARE V1 TO V00

| VAR.<br>V1 | VALUE<br>2.02022854E+04 | START VALUE<br>2.01820918E+04 | SCALING FACTOR<br>2.01820918E+04 | REL.STAND.DEV<br>2.48851232E-02 |
|------------|-------------------------|-------------------------------|----------------------------------|---------------------------------|
| V2         | -2.91083428E+01         | -2.90936108E+01               | -2.90936108E+01                  | 1.36093012E-02                  |
| V11        | -2.18127452E+04         |                               |                                  |                                 |
| V12        | 1.55559572E+01          |                               |                                  |                                 |
| V15        | 2.38442417E+04          | 2.36701045E+04                | 2.36701045E+04                   | 8.28181589E-02                  |
| V16        | -7.75412305E+00         | -7.56540324E+00               | -7.56540324E+00                  | 2.55327975E-01                  |

| VI/ | 3.04598820E+03  | 3.00342248E+03  | 3.00342248E+03  | 2.36433/98E-01 |
|-----|-----------------|-----------------|-----------------|----------------|
| V19 | 2.26500827E+04  | 2.20133196E+04  | 2.20133196E+04  | 4.73555705E-01 |
| V20 | -7.18046737E+00 | -6.72497818E+00 | -6.72497818E+00 | 1.24878491E+00 |
|     |                 |                 |                 |                |

NUMBER OF OPTIMIZING VARIABLES : 7 ALL OTHER VARIABLES ARE FIX WITH THE VALUE ZERO THE SUM OF SQUARES HAS CHANGED FROM 8.21413188E-01 TO 1.67854613E-01 DEGREES OF FREEDOM 22. REDUCED SUM OF SQUARES 7.62975513E-03

\$ ===== BLOCK NUMBER 1

DEFINED CONSTANTS DX=2E-2, P0=101325, DH=500, DT=10 DEFINED FUNCTIONS AND VARIABLES% HTR=HM(LIQUID)-HM(A2B)

| 1 T=1193                 | 1194.      | 10.0     | 0.6316      | 6.3161E-02  |
|--------------------------|------------|----------|-------------|-------------|
| 1 W(LIQUID, B)=0.408     | 0.4072     | 2.00E-02 | -7.5711E-04 | -3.7856E-02 |
| 1 W(BCC,B)=0.13          | 0.1284     | 2.00E-02 | -1.6282E-03 | -8.1409E-02 |
| 2 T=1341                 | 1340.      | 10.0     | -0.6833     | -6.8335E-02 |
| 2 HTR=3727               | 3752.      | 5.00E+02 | 24.96       | 4.9923E-02  |
| 3 T=1049                 | 1052.      | 10.0     | 2.592       | 0.2592      |
| 3 W(LIQUID, A)=0.27      | 0.2697     | 2.00E-02 | -2.7892E-04 | -1.3946E-02 |
| 3 W(BCC,A)=9.3E-2        | 9.1172E-02 | 2.00E-02 | -1.8281E-03 | -9.1405E-02 |
| 4 T=1203                 | 1203.      | 10.0     | -0.1319     | -1.3190E-02 |
| 4 W(LIQUID, A) = 0.19    | 0.1909     | 2.00E-02 | 8.7843E-04  | 4.3922E-02  |
| 4 W(BCC, A)=6.9E-2       | 6.7724E-02 | 2.00E-02 | -1.2764E-03 | -6.3822E-02 |
| 4 W(FCC, A)=6E-2         | 5.8395E-02 | 2.00E-02 | -1.6047E-03 | -8.0234E-02 |
| 5 T=726                  | 727.7      | 10.0     | 1.666       | 0.1666      |
| 5 X(BCC,B)=3.7E-2        | 3.7623E-02 | 2.00E-02 | 6.2299E-04  | 3.1149E-02  |
| 5 X(BCC#2,A)=0.114       | 0.1127     | 2.00E-02 | -1.2864E-03 | -6.4319E-02 |
| 6 X(BCC,B)=3.7E-2        | 3.7162E-02 | 2.00E-02 | 1.6160E-04  | 8.0802E-03  |
| 6 X(BCC#2,A)=0.114       | 0.1116     | 2.00E-02 | -2.3986E-03 | -0.1199     |
| 10 W(LIQUID, A)=2E-2     | 1.9650E-02 | 2.00E-02 | -3.5022E-04 | -1.7511E-02 |
| 11 W(LIQUID, A) = 4.2E-2 | 4.2008E-02 | 2.00E-02 | 8.0052E-06  | 4.0026E-04  |
| 12 W(LIQUID, A) = 6.5E-2 | 6.5141E-02 | 2.00E-02 | 1.4123E-04  | 7.0615E-03  |
| 13 W(LIQUID, A) = 9.3E-2 | 9.2988E-02 | 2.00E-02 | -1.2304E-05 | -6.1522E-04 |
| 20 W(LIQUID, A)=0.104    | 0.1041     | 2.00E-02 | 9.8925E-05  | 4.9462E-03  |
| 20 W(FCC, A)=3.8E-2      | 3.7965E-02 | 2.00E-02 | -3.5145E-05 | -1.7573E-03 |
| 21 W(LIQUID, A)=0.136    | 0.1368     | 2.00E-02 | 8.1954E-04  | 4.0977E-02  |
| 21 W(FCC, A) = 4.7E-2    | 4.6532E-02 | 2.00E-02 | -4.6834E-04 | -2.3417E-02 |
| 22 W(LIQUID, A)=0.187    | 0.1869     | 2.00E-02 | -5.0739E-05 | -2.5370E-03 |
| 22 W(FCC, A)=5.9E-2      | 5.7620E-02 | 2.00E-02 | -1.3805E-03 | -6.9024E-02 |
| 23 W(LIQUID, A)=0.245    | 0.2454     | 2.00E-02 | 4.0622E-04  | 2.0311E-02  |
| 23 W(BCC,A)=8.5E-2       | 8.3561E-02 | 2.00E-02 | -1.4387E-03 | -7.1934E-02 |
|                          |            |          |             |             |

PARROT

117 AH

PARROT: PARROT:Hit RETURN to continue

PARROT: 00 Now optimize all parameters and all experiments PARROT: 1-a-v

... the command in full is LIST ALL VARIABLES OUTPUT TO SCREEN OR FILE /SCREEN/:

== OPTIMIZING VARIABLES ==

AVAILABLE VARIABLES ARE V1 TO V00

| VAR.<br>V1<br>V2<br>V11<br>V12 | VALUE<br>2.02022854E+04<br>-2.91083428E+01<br>-2.18127452E+04<br>1.55559572E+01 | START VALUE<br>2.01820918E+04<br>-2.90936108E+01 | SCALING FACTOR<br>2.01820918E+04<br>-2.90936108E+01 | REL.STAND.DEV<br>2.48851232E-02<br>1.36093012E-02 |
|--------------------------------|---------------------------------------------------------------------------------|--------------------------------------------------|-----------------------------------------------------|---------------------------------------------------|
| V15                            | 2.38442417E+04                                                                  | 2.36701045E+04                                   | 2.36701045E+04                                      | 8.28181589E-02                                    |
| V16                            | -/./5412305E+00                                                                 | -7.56540324E+00                                  | -7.56540324E+00                                     | 2.36433798E-01                                    |
| V17                            | 3.04598820E+03                                                                  | 3.00342248E+03                                   | 3.00342248E+03                                      | 2.36433798E-01                                    |
| V19                            | 2.26500827E+04                                                                  | 2.20133196E+04                                   | 2.20133196E+04                                      | 4.73555705E-01                                    |
| V20                            | -7 18046737E+00                                                                 | -6.72497818E+00                                  | -6 72497818E+00                                     | 1.24878491E+00                                    |

NUMBER OF OPTIMIZING VARIABLES : 7 ALL OTHER VARIABLES ARE FIX WITH THE VALUE ZERO THE SUM OF SQUARES HAS CHANGED FROM 8.22 LAIS188E-01 TO 1.67854 DEGREES OF FREEDOM 22. REDUCED SUM OF SQUARES 7.62975513E-03 1.67854613E-01 **PARROT:** s-o-v 11-12 ... the command in full is SET\_OPTIMIZING\_VARIABLE **PARROT**: ed ... the command in full is EDIT\_EXPERIMENTS ED EXP: read 1 ... the command in full is READ\_WORKSPACES ED\_EXP: c-a LU\_BAF: C-a ... the command in full is COMPUTE\_ALL\_EQUILIBRIA Eq Lab Iter Weight Temp Exp Fix phases or comments 1 AINV 2 1. 1193.6 LIQUID A2B BCC 2 AINV 2 1. 1340.3 LIQUID A2B 3 AINV 2 1. 1051.6 LIQUID A2B BCC LIQUID BCC FCC A2B BCC BCC#2 BCC BCC#2 LIQUID FCC LIQUID FCC LIQUID FCC LIQUID FCC LIQUID FCC LIQUID FCC LIQUID FCC LIQUID BCC LIQUID LIQUID LIQUID LIQUID LIQUID LIQUID LIQUID 1573.0 1773.0 1773.0 LIQUID < unused > < unused > 110 AH LIQUID 111 AH LIQUID unused > 1/73.0
 unused > 1773.0
 unused > 1773.0
 unused > 1773.0
 unused > 1773.0
 unused > 1773.0
 unused > 1773.0
 unused > 1773.0
 unused > 1773.0 LIQUID LIQUID 112 AH 113 AH 114 AH LIQUID 115 AH LIQUID 116 AH LIQUID

LIQUID

| 118        | AH < unuse                                    | ed >             | 1773.0                         | LIQUID                            |                                                     |
|------------|-----------------------------------------------|------------------|--------------------------------|-----------------------------------|-----------------------------------------------------|
| ED_E       | . the commar                                  | nd in            | full is SET_                   | WEIGHT                            |                                                     |
| ED_E       | <pre> the commar<br/>ilibrium numb<br/></pre> | nd in<br>Der     | full is SELF                   | ECT_EQUILIBRIUM<br>1 , label      | l AINV                                              |
|            | . the commar                                  | nd in            | full is COMM                   | PUTE_ALL_EQUILIB                  | RIA                                                 |
| Еq<br>1    | AINV 2 1                                      | •ignt            | 1193.6                         | LIQUID A2B BCC                    | Smments                                             |
| 2          | AINV 2 1<br>AINV 2 1                          |                  | 1340.3<br>1051.6               | LIQUID A2B<br>LIOUID A2B BCC      |                                                     |
| 4          | AINV 2 1                                      |                  | 1202.9                         | LIQUID BCC FCC                    |                                                     |
| 5          | AINV 2 1<br>AINV 2 1                          |                  | 727.7<br>726.0                 | A2B BCC BCC#2<br>BCC BCC#2        |                                                     |
| 10         | ALF 2 1                                       |                  | 1594.0                         | LIQUID FCC                        |                                                     |
| 11         | ALF 2 1<br>ALF 2 1                            |                  | 1499.0                         | LIQUID FCC<br>LIQUID FCC          |                                                     |
| 13         | ALF 2 1                                       | •                | 1438.0                         | LIQUID FCC                        |                                                     |
| 20         | ATIE 2 1<br>ATIE 2 1                          |                  | 1337.0                         | LIQUID FCC                        |                                                     |
| 22         | ATIE 2 1<br>ATIE 2 1                          | •                | 1213.0                         | LIQUID FCC                        |                                                     |
| 100        | AA 2 1                                        |                  | 1573.0                         | LIQUID                            |                                                     |
| 101        | AA 2 1<br>AA 2 1                              |                  | 1573.0                         | LIQUID                            |                                                     |
| 103<br>104 | AA 2 1<br>AA 2 1                              |                  | 1573.0                         | LIQUID                            |                                                     |
| 105        | AA 2 1                                        |                  | 1573.0                         | LIQUID                            |                                                     |
| 108        | AA 2 1<br>AA 2 1                              |                  | 1573.0                         | LIQUID                            |                                                     |
| 108<br>110 | AA 2 1<br>AH 2 1                              |                  | 1573.0<br>1773.0               | LIQUID<br>LIQUID                  |                                                     |
| 111        | AH 2 1                                        | •                | 1773.0                         | LIQUID                            |                                                     |
| 112        | AH 2 1                                        |                  | 1773.0                         | LIQUID                            |                                                     |
| 114<br>115 | AH 2 1<br>AH 2 1                              |                  | 1773.0<br>1773.0               | LIQUID<br>LIQUID                  |                                                     |
| 116        | AH 2 1                                        |                  | 1773.0                         | LIQUID                            |                                                     |
| 117        | AH 2 1<br>AH 2 1                              |                  | 1773.0                         | LIQUID                            |                                                     |
| ED_EX      | <pre>CP: save the commar</pre>                | nd in            | full is SAVE                   | E WORKSPACES                      |                                                     |
| ED_E       | <b>(P:</b> ba                                 | d in             | full is BACK                   | ~                                 |                                                     |
| PARRO      | DT: opt 30                                    |                  |                                |                                   |                                                     |
| Use        | the comman<br>47 expe                         | nd in<br>erimen  | tull is OPTI<br>nts, maximum   | is 2000                           |                                                     |
| Use        | 1082 real<br>The following                    | . worl<br>1 outi | kspace, maxim<br>out is provid | num is 50000<br>ded by subroutine | ⊇ VA05A                                             |
|            |                                               |                  |                                |                                   |                                                     |
| 1          | AT THE C                                      | ) TH :           | ITERATION WE                   | HAVE THE SUM OF                   | SQUARES 5.15879918E-01                              |
| 6          | 1.0249E+00                                    | 7                | 1.0142E+00                     | 8 1.0289E+00                      | 9 1.0677E+00                                        |
|            | AT THE 1                                      | ST :             | ITERATION WE                   | HAVE THE SUM OF                   | SQUARES 5.16684214E-01                              |
| 1<br>6     | 1.0011E+00<br>1.0249E+00                      | 2 :              | L.0005E+00<br>L.0142E+00       | 3 1.0000E+00<br>8 1.0289E+00      | 4 1.0000E+00 5 1.0074E+00<br>9 1.0677E+00           |
|            | AT THE 2                                      | ND.              | TTERATION WE                   | HAVE THE SUM OF                   | SOMARES 5 18528647E-01                              |
| 1          | 1.0010E+00                                    | 2                | L.0006E+00                     | 3 1.0000E+00                      | 4 1.0000E+00 5 1.0074E+00                           |
| 0          | 1.02498+00                                    | / .              | 1.01428+00                     | 8 1.0289E+00                      | 9 1.0677E+00                                        |
| 1          | AT THE 3<br>1.0010E+00                        | 2 1              | ITERATION WE<br>1.0005E+00     | HAVE THE SUM OF<br>3 1.0001E+00   | SQUARES 5.10059302E-01<br>4 1.0000E+00 5 1.0074E+00 |
| 6          | 1.0249E+00                                    | 7                | 1.0142E+00                     | 8 1.0289E+00                      | 9 1.0677E+00                                        |
| 1          | AT THE 4                                      | TH 2             | ITERATION WE                   | HAVE THE SUM OF                   | SQUARES 5.14690131E-01                              |
| 6          | 1.0249E+00                                    | 7                | 1.0142E+00                     | 8 1.0289E+00                      | 9 1.0677E+00                                        |
|            | AT THE 5                                      | 5 ТН 3           | ITERATION WE                   | HAVE THE SUM OF                   | SQUARES 5.10340685E-01                              |
| 1          | 1.0010E+00                                    | 2                | 1.0005E+00                     | 3 1.0001E+00                      | 4 1.0000E+00 5 1.0075E+00                           |
| 0          | 1.02496100                                    |                  | .01426100                      | 1.02051100                        | J 1.00//11/00                                       |
| 1          | AT THE 6<br>1.0010E+00                        | 5 TH 2           | ITERATION WE<br>1.0005E+00     | HAVE THE SUM OF<br>3 1.0001E+00   | SQUARES 5.10048087E-01<br>4 1.0000E+00 5 1.0074E+00 |
| 6          | 1.0250E+00                                    | 7 :              | 1.0142E+00                     | 8 1.0289E+00                      | 9 1.0677E+00                                        |
| 1          | AT THE 7                                      | TH :             | ITERATION WE                   | HAVE THE SUM OF                   | SQUARES 5.10055130E-01                              |
| 1<br>6     | 1.0010E+00<br>1.0250E+00                      | 2.               | L.0005E+00<br>L.0143E+00       | 3 1.0001E+00<br>8 1.0289E+00      | 4 1.0000E+00 5 1.0074E+00<br>9 1.0677E+00           |
|            | AT THE 8                                      | 8 TH 3           | ITERATION WE                   | HAVE THE SUM OF                   | SOUARES 5.10212338E-01                              |
| 1          | 1.0010E+00                                    | 2                | L.0005E+00                     | 3 1.0001E+00                      | 4 1.0000E+00 5 1.0074E+00                           |
| 0          | 1.02301100                                    | · .              | 1.01425100                     | 0 1.02901100                      | 9 1.0077E100                                        |
| 1          | AT THE 9<br>1.0010E+00                        | 2 :              | LTERATION WE<br>1.0005E+00     | 3 1.0001E+00                      | SQUARES 5.10033022E-01<br>4 1.0000E+00 5 1.0074E+00 |
| 6          | 1.0250E+00                                    | 7 :              | 1.0142E+00                     | 8 1.0289E+00                      | 9 1.0678E+00                                        |
| 1          | AT THE 10                                     | ) TH 2           | ITERATION WE                   | HAVE THE SUM OF                   | SQUARES 4.31534544E-01                              |
| 6          | 1.0251E+00                                    | 7                | 1.0142E+00                     | 8 1.0289E+00                      | 9 1.0678E+00                                        |
|            | AT THE 11                                     | ТН :             | ITERATION WE                   | HAVE THE SUM OF                   | SQUARES 3.88006645E-01                              |
| 1<br>6     | 1.0007E+00<br>1.0269E+00                      | 2 :              | 1.0016E+00<br>1.0145E+00       | 3 1.0015E+00<br>8 1.0283E+00      | 4 9.9831E-01 5 1.0076E+00<br>9 1.0674E+00           |
|            | את תווד 10                                    | ) m 11 -         | THEDAWTON ME                   | UNVE THE CUM OF                   | CONTRES 2 465712205 01                              |
| 1          | 1.0012E+00                                    | 2 1              | 1.0021E+00                     | 3 1.0017E+00                      | 4 9.9707E-01 5 1.0078E+00                           |
| 6          | 1.0307E+00                                    | 7                | L.0152E+00                     | 8 1.0271E+00                      | 9 1.0665E+00                                        |
| 1          | AT THE 13<br>1.0019E+00                       | 3 TH 2           | ITERATION WE                   | HAVE THE SUM OF 3 1.0011E+00      | SQUARES 2.88315117E-01<br>4 9.9524E-01 5 1 0092F+00 |
| 6          | 1.0382E+00                                    | 7                | 1.0164E+00                     | 8 1.0246E+00                      | 9 1.0647E+00                                        |
|            | AT THE 14                                     | TH :             | ITERATION WE                   | HAVE THE SUM OF                   | SQUARES 2.01092406E-01                              |
| 1<br>6     | 1.0035E+00<br>1.0533E+00                      | 2 1              | 1.0050E+00<br>1.0190E+00       | 3 1.0003E+00<br>8 1.0194E+00      | 4 9.9135E-01 5 1.0119E+00<br>9 1.0612E+00           |
| -          | AT THE 10                                     | יעדי ו           | TTERATION NE                   | HAVE THE SUM OF                   | SOUARES 9 393267000-02                              |
| 1          | 1.0066E+00<br>1.0836E+00                      | 2 1              | 1.0086E+00                     | 3 9.9812E-01<br>8 1.0095E+00      | 4 9.8393E-01 5 1.0177E+00<br>9 1.0548E+00           |

1 1.0033E+00 2 1.0115E+00 3 9.9634E-01 4 9.7778E-01 6 1.1084E+00 7 1.0281E+00 8 1.0021E+00 9 1.0514E+00 1.0224E+00 5 
 THE FINAL SOLUTION CALCULATED BY VA05A REQUIRED
 16 iterations

 1
 1.0093E+00
 2
 1.0115E+00
 3
 9.9634E-01
 4
 9.7778E-01
 5

 6
 1.1084E+00
 7
 1.0281E+00
 8
 1.0021E+00
 9
 1.0514E+00
 5 1.0224E+00 

 1
 -5.7709E-02
 2
 -9.3404E-03
 3
 1.4435E-02
 4
 2.0965E-02
 5
 -2.5772E-02

 6
 -5.2196E-02
 7
 1.9264E-02
 8
 2.6907E-02
 9
 1.1430E-02
 10
 2.7509E-02

 11
 8.8336E-03
 12
 1.3392E-02
 13
 -4.8280E-02
 14
 2.2178E-02
 15
 5.2234E-03

 16
 2.9005E-02
 17
 2.1915E-02
 18
 -2.1795E-02
 19
 -7.8107E-03
 20
 -4.4451E-03

 21
 -1.5094E-02
 22
 2.0407E-02
 28
 -1.2809E-02
 29
 1.5407E-02
 30
 -9.5946E-03

 31
 -1.6646E-02
 32
 2.7408E-02
 38
 -6976E-02
 34
 1.2428E-01
 35
 1.0162E-01

 36
 -1.736E-02
 37
 7.0502E-02
 38
 -1.9513E-02
 39
 1.6094E-02
 40
 4.550E-02

 41
 4.8219E-02
 42
 4.6251E-02
 43
 4.1594E-02
 44
 3.4251E-02
 45
 2.2219E-02

 46
 7.5004E-03
 47
 -1.1906E-02
 44

6.73924422E-02

16 TH ITERATION WE HAVE THE SUM OF SQUARES

THE SUM OF SQUARES IS 6.73924422E-02 PARROT: 1-r C SCREEN

AT THE

... the command in full is LIST\_RESULT

OUTPUT FROM PARROT. DATE 2016. 5.16 14:20:31

\*\*\* SUCCESSFUL OPTIMIZATION. \*\*\* NUMBER OF ITERATIONS: 17

== OPTIMIZING CONDITIONS ==

RELATIVE STANDARD DEVIATIONS FOR EXPERIMENTS: N RELATIVE STANDARD DEVIATIONS FOR EXPERIMENTS. N MINIMUM SAVE ON FILE: Y ERROR FOR INEQUALITIES = 1.00000000E+00 RELATIVE STEP FOR CALCULATION OF DERIVATIVES = 1.00000000E-04 ARGUMENTS FOR SUBCOTINE VA05AD (HSL) MAXFUN = 30 DMAX = 1.00000000E+02 H = 1.00000000E-04 ACC = (INITIAL SUM OF SQUARES) \* 1.00000000E-03

== OPTIMIZING VARIABLES ==

AVAILABLE VARIABLES ARE V1 TO V00

| VAR. | VALUE           | START VALUE     | SCALING FACTOR  | REL.STAND.DEV  |
|------|-----------------|-----------------|-----------------|----------------|
| V1   | 2.03691169E+04  | 2.01820918E+04  | 2.01820918E+04  | 3.02498426E-02 |
| V2   | -2.94290453E+01 | -2.90936108E+01 | -2.90936108E+01 | 2.30117855E-02 |
| V11  | -2.17328114E+04 | -2.18127452E+04 | -2.18127452E+04 | 3.47139484E-02 |
| V12  | 1.52102756E+01  | 1.55559572E+01  | 1.55559572E+01  | 5.38555420E-02 |
| V15  | 2.42012673E+04  | 2.36701045E+04  | 2.36701045E+04  | 8.60926362E-02 |
| V16  | -8.38545778E+00 | -7.56540324E+00 | -7.56540324E+00 | 2.83695736E-01 |
| V17  | 3.08774252E+03  | 3.00342248E+03  | 3.00342248E+03  | 2.37803227E-01 |
| V19  | 2.20600539E+04  | 2.20133196E+04  | 2.20133196E+04  | 4.87694893E-01 |
| V20  | -7.07096129E+00 | -6.72497818E+00 | -6.72497818E+00 | 1.27666199E+00 |

NUMBER OF OPTIMIZING VARIABLES : 9 ALL OTHER VARIABLES ARE FIX WITH THE VALUE ZERO THE SUM OF SQUARES HAS CHANCED FROM 5.15879918E-01 TO 6.73924422E-02 DEGREES OF FREEDOM 38. REDUCED SUM OF SQUARES 1.77348532E-03

| \$ ===== BLOCK NUMBER                                             | 1             |          |             |             |
|-------------------------------------------------------------------|---------------|----------|-------------|-------------|
| DEFINED CONSTANTS<br>DX=2E-2, P0=101325,<br>DEFINED FUNCTIONS AND | DH=500, DT=10 |          |             |             |
| HTR=HM(LTOUID)-HM(A                                               | 2B)           |          |             |             |
| 1 T=1193                                                          | 1192          | 10 0     | -0 5771     | -5 77098-02 |
| 1 = 1100<br>1 = 0 408                                             | 0 4078        | 2 008-02 | -1 8681F-04 | -9 3404F-03 |
| 1  W(BCC B) = 0.13                                                | 0 1303        | 2.00E-02 | 2 8870E-04  | 1 4435E-02  |
| 2 T=1341                                                          | 1341          | 10 0     | 0 2096      | 2 09655-02  |
| 2 HTR=3727                                                        | 3714          | 5 00F+02 | -12 89      | -2 5772E-02 |
| 3 T=1049                                                          | 1048          | 10 0     | -0 5220     | -5 2196E-02 |
| 3 W(LTOUTD, A) = 0.27                                             | 0 2704        | 2 00E-02 | 3 8528E-04  | 1 9264E-02  |
| 3  W(BCC, A) = 9 3E = 2                                           | 9 3538E-02    | 2 00E-02 | 5 3815E-04  | 2 6907E-02  |
| 4 T=1203                                                          | 1203.         | 10.0     | 0.1143      | 1.1430E-02  |
| 4 W(T,TOUTD,A) = 0.19                                             | 0.1906        | 2.00E-02 | 5.5018E-04  | 2.7509E-02  |
| 4  W(BCC, A) = 6.9E-2                                             | 6.9177E-02    | 2.00E-02 | 1.7667E-04  | 8.8336E-03  |
| 4  W(FCC, A) = 6E-2                                               | 6.0268E-02    | 2.00E-02 | 2.6783E-04  | 1.3392E-02  |
| 5 T=726                                                           | 725.5         | 10.0     | -0.4828     | -4.8280E-02 |
| 5 X(BCC,B)=3.7E-2                                                 | 3.7444E-02    | 2.00E-02 | 4.4356E-04  | 2.2178E-02  |
| 5 X(BCC#2,A)=0.114                                                | 0.1141        | 2.00E-02 | 1.0447E-04  | 5.2234E-03  |
| 6 X(BCC,B)=3.7E-2                                                 | 3.7580E-02    | 2.00E-02 | 5.8011E-04  | 2.9005E-02  |
| 6 X(BCC#2,A)=0.114                                                | 0.1144        | 2.00E-02 | 4.3830E-04  | 2.1915E-02  |
| 10 $W(LIQUID, A) = 2E - 2$                                        | 1.9564E-02    | 2.00E-02 | -4.3589E-04 | -2.1795E-02 |
| 11 W(LIQUID, A) = 4.2E-2                                          | 4.1844E-02    | 2.00E-02 | -1.5621E-04 | -7.8107E-03 |
| 12 W(LIQUID, A)=6.5E-2                                            | 6.4911E-02    | 2.00E-02 | -8.8902E-05 | -4.4451E-03 |
| 13 W(LIQUID, A) = 9.3E-2                                          | 9.2698E-02    | 2.00E-02 | -3.0187E-04 | -1.5094E-02 |
| 20 W(LIQUID, A)=0.104                                             | 0.1038        | 2.00E-02 | -2.0731E-04 | -1.0366E-02 |
| 20 W(FCC, A)=3.8E-2                                               | 3.8316E-02    | 2.00E-02 | 3.1645E-04  | 1.5822E-02  |
| 21 W(LIQUID, A)=0.136                                             | 0.1365        | 2.00E-02 | 4.9366E-04  | 2.4683E-02  |
| 21 W(FCC, A)=4.7E-2                                               | 4.7304E-02    | 2.00E-02 | 3.0438E-04  | 1.5219E-02  |
| 22 W(LIQUID, A)=0.187                                             | 0.1867        | 2.00E-02 | -2.9644E-04 | -1.4822E-02 |
| 22 W(FCC, A)=5.9E-2                                               | 5.9408E-02    | 2.00E-02 | 4.0813E-04  | 2.0407E-02  |
| 23 W(LIQUID, A)=0.245                                             | 0.2447        | 2.00E-02 | -2.5617E-04 | -1.2809E-02 |
| 23 W(BCC, A)=8.5E-2                                               | 8.5308E-02    | 2.00E-02 | 3.0814E-04  | 1.5407E-02  |
| 100 ACR(B)=0.94                                                   | 0.9397        | 2.85E-02 | -2.7309E-04 | -9.5946E-03 |
| 101 ACR(B)=0.84                                                   | 0.8395        | 2.82E-02 | -4.7482E-04 | -1.6846E-02 |
| 102 ACR(B)=0.74                                                   | 0.7408        | 2.81E-02 | 7.6893E-04  | 2.7408E-02  |
| 103 ACR(B)=0.64                                                   | 0.6424        | 2.81E-02 | 2.4411E-03  | 8.6976E-02  |
| 104 ACR(B)=0.54                                                   | 0.5435        | 2.82E-02 | 3.5079E-03  | 0.1243      |
| 105 ACR(B)=0.44                                                   | 0.4429        | 2.85E-02 | 2.9003E-03  | 0.1016      |
| 106 ACR(B)=0.34                                                   | 0.3395        | 2.90E-02 | -5.0467E-04 | -1.7386E-02 |
| 107 ACR(B)=0.23                                                   | 0.2321        | 2.97E-02 | 2.0948E-03  | 7.0520E-02  |
| 108 ACR(B)=0.12                                                   | 0.1194        | 3.06E-02 | -5.9712E-04 | -1.9513E-02 |
| 110 HMR(LIQUID) =-1964                                            | -1956.        | 5.00E+02 | 8.047       | 1.6094E-02  |
| 111 HMR(LIQUID)=-3500                                             | -3477.        | 5.00E+02 | 22.75       | 4.5500E-02  |
| 112 HMR(LIQUID) =-4588                                            | -4564.        | 5.00E+02 | 24.11       | 4.8219E-02  |
|                                                                   |               |          |             |             |

| 113 | HMR(LIQUID) =-5239    | -5216. | 5.00E+02 | 23.13  | 4.6251E-02  |
|-----|-----------------------|--------|----------|--------|-------------|
| 114 | HMR(LIQUID) = $-5454$ | -5433. | 5.00E+02 | 20.80  | 4.1594E-02  |
| 115 | HMR(LIQUID) =-5233    | -5216. | 5.00E+02 | 17.13  | 3.4251E-02  |
| 116 | HMR(LIQUID) = $-4575$ | -4564. | 5.00E+02 | 11.11  | 2.2219E-02  |
| 117 | HMR(LIQUID) =-3481    | -3477. | 5.00E+02 | 3.750  | 7.5004E-03  |
| 118 | HMR(LIQUID) =-1950    | -1956. | 5.00E+02 | -5.953 | -1.1906E-02 |
|     |                       |        |          |        |             |

PARROT PARROT PARROT:Hit RETURN to continue PARROT: 00 Calculate the phase diagram a final time. PARROT: mac tcex36cpd ... the command in full is MACRO\_FILE\_OPEN
PARROT: set-echo NO SUCH COMMAND, USE HELP **PARROT:** @@ Calculate the phase diagram **PARROT:** @@ This TCM should be run in PARROT PARROT: go p-3 ... the command in full is GOTO\_MODULE POLY\_3: POLY 3: 00 In PARROT, the global minimization is turned off automatically. POLY\_3: @@ Back in POLY-3, one needs to turn it on manually, but a warning
POLY\_3: @@ message will be given. POLY\_3: POLY 3: advanced-option global yes,, ... tavanced-option global yes," ... the command in full is ADVANCED\_OPTIONS Settings for global minimization: \*\*\* WARNING \*\*\* Global equilibrium calculation may create new composition sets and this may corrupt your PARROT work file (.PAR file). Do not go back to PARROT but exit from POLY after your POLY calculations. POLY\_3: POLY\_3: def-com,,,, POLY\_3: def-com,,,, ... the command in full is DEFINE\_COMPONENTS POLY\_3: s-a-v 1 w(b) 0 1,,,, ... the command in full is SET\_AXIS\_VARIABLE The condition W(B)=1234 created POLY\_3: s-a-v 2 t 300 1700,,,, ... the command in full is SET\_AXIS\_VARIABLE The condition T=942.2 created POLY\_3: s-c t=500 ... the command in full is SET\_CONDITION POLY\_3: 1-c ... the command in full is LIST\_CONDITIONS W(B)=0.1234, P=1E5, N=1, T=500 DEGREES OF FREEDOM 0 POLY 3: c-e ... the command in full is COMPUTE\_EQUILIBRIUM Using global minimization procedure Calculated 412 grid points in Found the set of lowest grid points in 0 s 0 s Calculated POLY solution POLY 3: save tcex36 y 0 s, total time 0 ... the command in full is SAVE\_WORKSPACES This file contains results from a previous STEP or MAP command. The SAVE command will save the current status of the program but destroy the results from the previous STEP or MAP commands. POLY\_3: map Version S mapping is selected Generating start equilibrium Generating start equilibrium Generating start equilibrium Generating start equilibrium Generating start equilibrium Generating start equilibrium Generating start equilibrium Generating start equilibrium Generating start equilibrium 9 Generating start equilibrium 10 Generating start equilibrium 11 Generating start equilibrium 12 Organizing start points Using ADDED start equilibria Generating start point Generating start point Generating start point 3 Generating start point Generating start point 5 Generating start point Generating start point Generating start point 8 Generating start point Generating start point 10 Working hard Generating start point Generating start point 11 Generating start point 13 Generating start point Generating start point 14 Generating start point 16 Generating start point 17 Generating start point 18 Generating start point 19 Generating start point 20 Working hard Generating start point 21 Generating start point 22 Generating start point Generating start point 23 24 Generating start point 2.5 Generating start point 26 Generating start point 27 Generating start point 28 Phase region boundary 1 at: 7.140E-01 3.100E+02 BCC \*\* BCC#2

2 equilibria

Calculated.. Terminating at axis limit. Phase region boundary 2 at: 7.141E-01 3.000E+02 BCC \*\* BCC#2 14 eguilibria Calculated. Phase region boundary 3 at: 6.819E-01 7.255E+02 \*\* A2B BCC \*\* BCC#2 Phase region boundary 4 at: 3.626E-01 7.255E+02 \*\* A2B BCC 15 equilibria Calculated Phase region boundary 5 at: 3.771E-01 1.192E+03 LIOUID \*\* A2B BCC Phase region boundary 6 at: 2.828E-01 1.192E+03 \*\* LIOUID вcĉ Calculated 28 eguilibria Phase region boundary 7 at: 4.863E-01 1.192E+03 \*\* LIQUID A2B Calculated. 28 eguilibria Phase region boundary 8 at: 6.500E-01 1.048E+03 \*\* LIQUID A2B \*\* BCC Phase region boundary 9 at: 7.639E-01 1.048E+03 A2B \*\* BCC Calculated 11 equilibria Terminating at known equilibrium Phase region boundary 10 at: 8.273E-01 1.048E+03 LIOUID \*\* BCC Calculated. 8 equilibria Phase region boundary 11 at: 8.748E-01 1.203E+03 LIOUID LIQ \*\* BCC \*\* FCC Phase region boundary 12 at: 8.799E-01 1.203E+03 LIQUID \*\* FCC Calculated 35 equilibria Phase region boundary 13 at: 9.353E-01 1.203E+03 BCC \*\* FCC Calculated 24 equilibria Phase region boundary 14 at: 7.140E-01 3.100E+02 BCC \*\* BCC#2 13 equilibria Calculated. Terminating at known equilibrium Phase region boundary 15 at: 7.140E-01 3.100E+02 BCC \*\* BCC#2 Calculated.. 2 equilibria Terminating at known equilibrium Terminating at axis limit. Phase region boundary 16 at: 7.140E-01 3.100E+02 BCC \*\* BCC#2 13 equilibria Calculated. Terminating at known equilibrium Phase region boundary 17 at: 7.140E-01 3.100E+02 BCC \*\* BCC#2 2 equilibria Terminating at known equilibrium Terminating at avia litit Terminating at axis limit. Phase region boundary 18 at: 7.140E-01 3.100E+02 BCC \*\* BCC#2 Calculated. 13 equilibria Terminating at known equilibrium Phase region boundary 19 at: 7.140E-01 3.100E+02 BCC \*\* BCC#2 Terminating at known equilibrium Terminating at axis limit. Phase region boundary 20 at: 7.140E-01 3.100E+02 BCC \*\* BCC#2 Calculated. 13 equilibria Terminating at known equilibrium Phase region boundary 21 at: 7.140E-01 3.100E+02 \*\* BCC BCC#2 Zerunatea.. 2 equilibria Terminating at known equilibrium Terminating at axis limit. Phase region boundary 22 at: 7.140E-01 3.100E+02 \*\* BCC BCC#2

Calculated. 13 eguilibria Terminating at known equilibrium Phase region boundary 23 at: 7.140E-01 3.100E+02 \*\* BCC BCC#2 Calculated.. 2 equilibria Terminating at known equilibrium Terminating at axis limit. Phase region boundary 24 at: 7.140E-01 3.100E+02 \*\* BCC BCC#2 Calculated 13 equilibria Terminating at known equilibrium Phase region boundary 25 at: 3.647E-01 7.700E+02 \*\* A2B BCC Calculated 10 equilibria Phase region boundary 26 at: 3.647E-01 7.700E+02 \*\* A2B BCC Calculated. 3 equilibria Terminating at known equilibrium Phase region boundary 27 at: 3.647E-01 7.700E+02 \*\* A2B BCC 14 equilibria Calculated. Terminating at known equilibrium Phase region boundary 28 at: 7.910E-01 7.700E+02 \*\* A2B BCC Calculated 10 equilibria Phase region boundary 29 at: 7.910E-01 7.700E+02 \*\* A2B BCC Terminating at known equilibrium Phase region boundary 30 at: 7.910E-01 7.700E+02 \*\* A2B BCC carculated. 9 equilibria Terminating at known equilibrium Phase region boundary 31 at: 2.448E-01 1.230E+03 \*\* LIQUID BCC carculated. 4 equilibria Terminating at known equilibrium Phase region boundary 32 at: 2.448E-01 1.230E+03 \*\* LIQUID BCC Calculated 26 equilibria Phase region boundary 33 at: 8.858E-01 1.230E+03 \*\* LIQUID FCC Calculated. 2 equilibria Terminating at known equilibrium Phase region boundary 34 at: 8.858E-01 1.230E+03 \*\* LIQUID FCC Calculated 29 equilibria Phase region boundary 35 at: 6.415E-03 1.397E+03 LIQUID \*\* BCC Calculated 13 equilibria Phase region boundary 36 at: 6.415E-03 1.397E+03 LIQUID \*\* BCC Calculated. 13 equilibria Terminating at known equilibrium Phase region boundary 37 at: 2.299E-01 1.244E+03 LIQUID \*\* BCC 23 equilibria Calculated Phase region boundary 38 at: 2.299E-01 1.244E+03 LIQUID \*\* BCC Guilded. 4 equilibria Terminating at known equilibrium Phase region boundary 39 at: 6.122E-01 1.240E+03 LIQUID \*\* A2B Calculated. 14 equilibria Terminating at known equilibrium Phase region boundary 40 at: 6.122E-01 1.240E+03 LIQUID \*\* A2B Calculated. 8 equilibria Terminating at known equilibrium Phase region boundary 41 at: 9.927E-01 1.613E+03 LIQUID \*\* FCC 20 equilibria Calculated. Terminating at known equilibrium Phase region boundary 42 at: 9.927E-01 1.613E+03 LIQUID \*\* FCC Calculated 9 equilibria

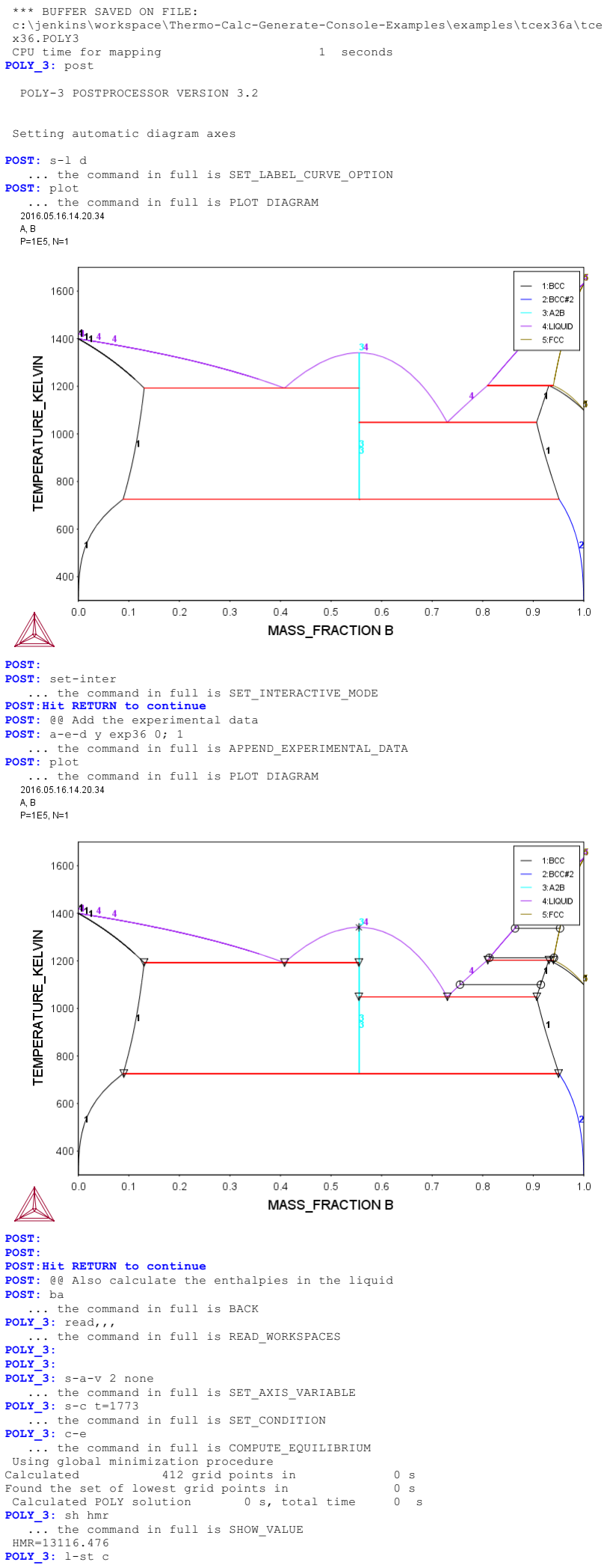

1.0

1.0

the command in full is LIST STATUS ... the command in rule is . \*\*\* STATUS FOR ALL COMPONENTS STATUS COMPONENT REF. STATE T(K) P(Pa) А ENTERED SER Ē ENTERED SER B ENTERED SER POLY\_3: s-r-s a liq \* 1e5 ... the command in full is SET\_REFERENCE\_STATE POLY\_3: s-r-s b liq \* 1e5 ... the command in full is SET\_REFERENCE\_STATE POLY\_3: save tcex36h y ... the command in full is SAVE\_WORKSPACES POLY 3: step normal ... US GAVE\_WORKSPACES ... the command in full is STEP\_WITH\_OPTIONS No initial equilibrium, using default Step will start from axis value 0.123400 ... OK Phase Region from 0.123400 LIQUID for: LIQUID Global test at 3.23400E-01 .... OK Global test at 5.73400E-01 .... OK Global test at 8.23400E-01 .... OK Global test at 9.53400E-01 .... OK Global test at 1.00000E+00 .... OK Terminating at 1.00000 Terminating at 1.00000 Calculated 51 equilibria Phase Region from 0.123400 LIQUID for: LIQUID Global test at 8.34000E-02 ... OK Global test at 3.34000E-02 ... OK Terminating at 0.25000DE-11 Calculated 28 equilibria \*\*\* Buffer saved on file: c:\jenkins\workspace\Thermo-Calc-Generate-Console-Examples\tcex36a\tce x36h.POLY3 POLY\_3: post POLY-3 POSTPROCESSOR VERSION 3.2 POST: s-d-a x x(b) ... the command in full is SET\_DIAGRAM\_AXIS POST: s-d-a y hmr(liq) ... the command in full is SET\_DIAGRAM\_AXIS POST: a-e-d y exp36 0; 2 the command in full is APPEND\_EXPERIMENTAL\_DATA ... the POST: plot the command in full is PLOT DIAGRAM 2016.05.16.14.20.35 А, В P=1E5 N=1 T=1773 0E0 -1E3 -2E3 HMR(LIQ) -3E3 -4E3 -5E3 -6E3 0.0 0.1 0.2 0.3 0.4 0.5 0.6 0.7 0.8 0.9 1.0 X(B) A POST : POST:Hit RETURN to continue POST: 00 We can see the fitting results by the following method POST: @@ Data points falling on the diagonal line indicates
POST: @@ perfect fitting. POST: 00 POST: ba ... the command in full is BACK POLY\_3: ba ... the command in full is BACK PARROT VERSION 5.3 Global minimization used as test only PARROT: l-result gra pexp36 1, ... the command in full is LIST\_RESULT ... the command in full is QUICK\_EXPERIMENTAL\_PLOT ... the command in full is PLOT\_DIAGRAM

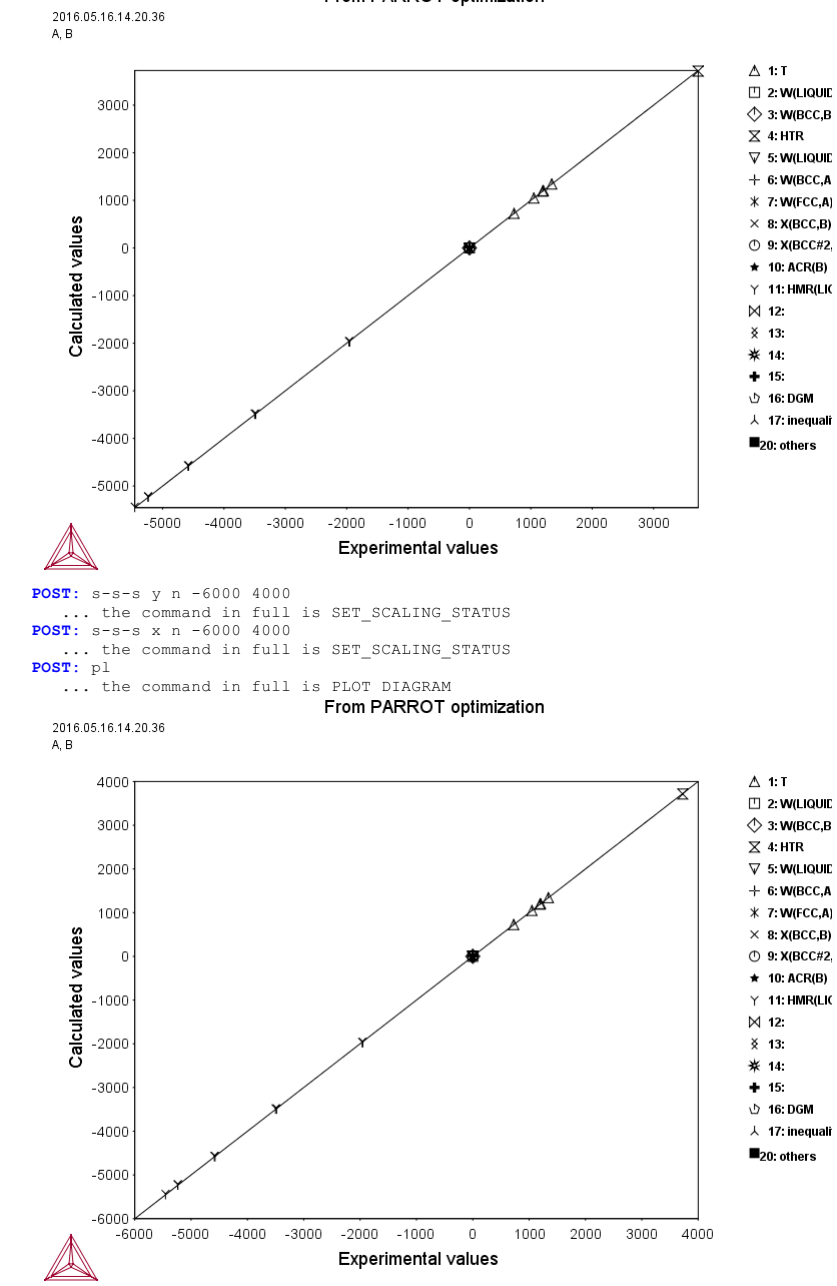

POST: b
 ... the command in full is BACK
PARROT: set-inter
 ... the command in full is SET\_INTERACTIVE
PARROT: set-inter
 ... the command in full is SET\_INTERACTIVE
PARROT:

... the command in full is SET STORE\_FILE PARROT: @@ List parameters to be optimized, all zero initially PARROT: 1-a-v ... the command in full is LIST\_ALL\_VARIABLES OUTPUT TO SCREEN OR FILE /SCREEN/ == OPTIMIZING VARIABLES == AVAILABLE VARIABLES ARE V1 TO V00 
 START VALUE
 SCALING FACTOR

 2.01820918E+04
 2.01820918E+04

 -2.90936108E+01
 -2.90936108E+01

 -2.18127452E+04
 -2.18127452E+04
 VAR. VALUE REL.STAND.DEV 3.02498426E-02 2.30117855E-02 2.03691169E+04 V1 2.01820918E+04 -2.94290453E+01 -2.17328114E+04 V2 v11 3.47139484E-02 V12 1.52102756E+01 1.55559572E+01 1.55559572E+01 5 38555420E-02 1.55559572E+01 2.36701045E+04 -7.56540324E+00 2.42012673E+04 2.36701045E+04 V15 8.60926362E-02 -7.56540324E+00 V16 -8.38545778E+00 2.83695736E-01 3.08774252E+03 2.20600539E+04 3.00342248E+03 2.20133196E+04 -6.72497818E+00 3.00342248E+03 2.20133196E+04 -6.72497818E+00 2.37803227E-01 V17 V19 4.87694893E-01 1.27666199E+00 V20 -7.07096129E+00 NUMBER OF OPTIMIZING VARIABLES : ALL OTHER VARIABLES ARE FIX WITH THE VALUE ZERO THE SUM OF SQUARES HAS CHANGED FROM 5.15879918E DEGREES OF FREEDOM 38. REDUCED SUM OF SQUARES 5.15879918E-01 TO 6.73924422E-02 1.77348532E-03 PARROT: 00 Set alt mode to start PARROT: s-alt Y ... the command in full is SET\_ALTERNATE\_MODE PARROT: 00 Check if all equilibria can be calculated PARROT: ed ... the command in full is EDIT\_EXPERIMENTS **ED\_EXP:** read 1 ... the command in full is READ\_WORKSPACES ED\_EXP: c-a ... the command in full is COMPUTE\_ALL\_EQUILIBRIA Eq Lab Iter Weight Temp Exp Fix phases or comments 1 AINV \*alt\* 1.0 1193.0 LIQUID A2B BCC 2 AINV \*alt\* 1.0 1341.0 LIQUID A2B 3 AINV \*alt\* 1.0 1049.0 LIQUID A2B BCC 4 AINV \*alt\* 1.0 1203.0 LIQUID BCC FCC 5 AINV \*alt\* 1.0 726.0 A2B BCC BCC#2 6 AINV \*alt\* 1.0 726.0 BCC BCC#2 o ANV alt 1.0 /20.0 BCC BCC#2
Failed using alternate for FCC#1
10 ALF \*alt\* 1.0 1594.0 LIQUID FCC
Failed using alternate for FCC#1
11 ALF \*alt\* 1.0 1548.0 LIQUID FCC setting weight to zero setting weight to zero LIQUID FCC Failed using alternate for FCC#1 12 ALF \*alt\* 1.0 1499.0 setting weight to zero 

 Failed using alternate for FCC#1

 12 ALF \*alt\* 1.0 1499.0
 LIQUID FCC

 Failed using alternate for FCC#1

 13 ALF \*alt\* 1.0 1438.0
 LIQUID FCC

 20 ATIE \*alt\* 1.0 1413.0
 LIQUID FCC

 21 ATIE \*alt\* 1.0 1437.0
 LIQUID FCC

 22 ATIE \*alt\* 1.0 1213.0
 LIQUID FCC

 23 ATIE \*alt\* 1.0 1213.0
 LIQUID FCC

 24 ATIE \*alt\* 1.0 1213.0
 LIQUID FCC

 setting weight to zero LIQUID FCC LIQUID FCC LIQUID BCC 100 AA 2 1. 2 1. 1573.0 LIOUID 101 AA 1573.0 LIQUID 1. 102 AA 2 2 2 2 2 2 2 2 2 2 2 1573.0 LIOUID 1573.0 1573.0 103 AA 1. LIQUID 104 AA 1. LIQUID LIQUID 1. 1. 1573.0 1573.0 105 AA 106 AA LIQUID 1. 107 AA 1573.0 LIOUID 1. 108 AA 1573.0 LIQUID 110 AH 1773.0 LIQUID 2 1. 2 1. 111 AH 112 AH 1773.0 LIQUID 1773.0 LIQUID 113 AH 1773.0 LIOUID 114 AH 1773.0 LIQUID 115 AH 1773.0 LIOUID 116 AH 117 AH 1773.0 LIOUID 1773.0 LIOUID 118 AH 2 1. 1773.0 LIQUID Number of alternate equilibria 14 ED\_EXP: 00 Equilibra with label ALF cannot use alt mode ED\_EXP: s-we 0 alf ... the command in full is SET\_WEIGHT Changed weight on 4 equilibria. ED EXP: c-a ... the command in full is COMPUTE\_ALL\_EQUILIBRIA Eq Lab Iter Weight Temp Exp Fix phases or comments 118 AH 2 1. 1773.0 LIQUID ED\_EXP: save ... the command in full is SAVE\_WORKSPACES ED\_EXP: 00 Save changes of weights before leaving editor ED\_EXP: ba ... the command in full is BACK PARROT: 00 Optimize zero times as a check PARROT: opt 0 ... the command in full is OPTIMIZE\_VARIABLES Alternate calculation is on Use 47 experiments, maximum is 2000 Use 1082 real workspace, maximum is 50000 PARROT: 1-r C SCREEN ... the command in full is LIST\_RESULT OUTPUT FROM P A R R O T. DATE 2016. 5.16 14:21:29

PARROT: AboutMACRO "c:\jenkins\workspace\Thermo-Calc-Generate-Console-Examples\tcex36a\tcex36b.TCM"PARROT: s-s-f tcex36

\*\*\* SUCCESSFUL OPTIMIZATION. \*\*\* NUMBER OF ITERATIONS: 0

== OPTIMIZING CONDITIONS ==

RELATIVE STEP FOR CALCULATION OF DERIVATIVES = 1.00000000E-04 ARGUMENTS FOR SUBROUTING VAOSAD (HSL) MAXFUN = 0 DMAX = 1.00000000E+02 H = 1.00000000E-04 ACC = (INITIAL SUM OF SQUARES) \* 1.00000000E-03

== OPTIMIZING VARIABLES ==

AVAILABLE VARIABLES ARE V1 TO V00

| VAR.<br>V1<br>V2<br>V11<br>V12<br>V15<br>V16<br>V17<br>V19<br>V20        | VALUE<br>2.03691169E+04<br>-2.94290453E+01<br>-2.17328114E+04<br>1.52102756E+01<br>2.42012673E+04<br>-8.38545778E+00<br>3.08774252E+03<br>2.20600539E+04<br>-7.07096129E+00 | START<br>2.018<br>-2.909<br>-2.181<br>1.555<br>2.367<br>-7.565<br>3.003<br>2.201<br>-6.724 | VALUE<br>20918E+04<br>36108E+01<br>27452E+04<br>59572E+01<br>D1045E+04<br>40324E+00<br>42248E+03<br>33196E+04<br>97818E+00 | SCALING FA<br>2.0182091<br>-2.9093610<br>-2.1812745<br>1.5555957<br>2.3670104<br>-7.5654032<br>3.0034224<br>2.2013319<br>-6.7249781 | CCTOR         REL           .8E+04         3.           .2E+04         3.           .2E+01         5.           .5E+04         8.           .4E+00         2.           .8E+03         2.           .6E+04         4.           .8E+00         1. | .STAND.DEV<br>02498426E-02<br>30117855E-02<br>47139484E-02<br>38555420E-02<br>83695736E-01<br>37803227E-01<br>87694893E-01<br>27666199E+00 |
|--------------------------------------------------------------------------|----------------------------------------------------------------------------------------------------|--------------------------------------------------------------------------------------------|----------------------------------------------------------------------------------------------------|----------------------------------------------------------------------------------------------------|----------------------------------------------------------------------------------------------------|----------------------------------------------------------------------------------------------------|
| ALL OTH<br>THE SUN<br>DEGREES                                            | OF OPTIMIZING VARI<br>HER VARIABLES ARE F<br>M OF SQUARES HAS CH<br>S OF FREEDOM 38.                                                                                        | ABLES<br>IX WIT<br>ANGED<br>REDUC                                                          | : 9<br>H THE VALUE<br>FROM 5.15<br>ED SUM OF S                                                                             | ZERO<br>879918E-01<br>QUARES 2.                                                                                                    | TO 8.8927<br>34020816E-0                                                                                                    | 9099E-02<br>3                                                                                                    |
| Number                                                                   | of alternate equil                                                                                                    | ibria                                                                                      |                                                                                                    | 10                                                                                                    | 1                                                                                                    |                                                                                                    |
| \$ =====<br>DEFINEI<br>DEFINEI<br>HTR=                                   | <ul> <li>BLOCK NUMBER 1</li> <li>CONSTANTS</li> <li>ZE-2, P0-101325, DH</li> <li>FUNCTIONS AND VAR</li> <li>HM (L1QUID) - HM (A2B)</li> </ul>                               | =500, S<br>IABLES                                                                          | DT=10                                                                                                    |                                                                                                    |                                                                                                    |                                                                                                    |
| 1 Al1                                                                    | ternate equilibrium                                                                                                    | calc                                                                                       |                                                                                                    |                                                                                                    |                                                                                                    | 0.00                                                                                                    |
| 2 Alt                                                                    | ternate equilibrium<br>727                                                                                                    | calc                                                                                       | 2714                                                                                                    | 5 005102                                                                                                    | 12 00                                                                                                    | 0.19                                                                                                    |
| 3 Ali<br>4 Ali<br>5 Ali<br>6 Ali<br>20 Ali<br>21 Ali<br>22 Ali<br>23 Ali | ternate equilibrium<br>ternate equilibrium<br>ternate equilibrium<br>ternate equilibrium<br>ternate equilibrium<br>ternate equilibrium<br>ternate equilibrium               | calc<br>calc<br>calc<br>calc<br>calc<br>calc<br>calc<br>calc                               | 5714.                                                                                                    | 5.001102                                                                                                    | 12.05                                                                                                    | 0.00<br>0.00<br>0.01<br>0.01<br>0.01<br>0.00<br>0.01<br>0.00                                                                               |
| 100 ACR                                                                  | (B)=0.94                                                                                                    |                                                                                            | 0.9397                                                                                                    | 2.85E-02                                                                                                    | -2.7309E-04                                                                                                    | -9.5946E-03                                                                                                    |
| 101 ACR                                                                  | (B)=0.84                                                                                                    |                                                                                            | 0.8395                                                                                                    | 2.82E-02                                                                                                    | -4.7482E-04                                                                                                    | -1.6846E-02                                                                                                    |
| 102 ACR                                                                  | (B)=0.74                                                                                                    |                                                                                            | 0.7408                                                                                                    | 2.81E-02                                                                                                    | 7.6893E-04                                                                                                    | 2.7408E-02                                                                                                    |
| 103 ACR                                                                  | (B)=0.64                                                                                                    |                                                                                            | 0.6424                                                                                                    | 2.81E-02                                                                                                    | 2.4411E-03                                                                                                    | 8.6976E-02                                                                                                    |
| 104 ACR                                                                  | (B)=0.54                                                                                                    |                                                                                            | 0.5435                                                                                                    | 2.82E-02                                                                                                    | 3.5079E-03                                                                                                    | 0.1243                                                                                                    |
| 105 ACR                                                                  | (B)=0.44                                                                                                    |                                                                                            | 0.4429                                                                                                    | 2.85E-02                                                                                                    | 2.9003E-03                                                                                                    | 0.1016                                                                                                    |
| 106 ACR                                                                  | (B)=0.34                                                                                                    |                                                                                            | 0.3395                                                                                                    | 2.90E-02                                                                                                    | -3.046/E-04                                                                                                    | -1./386E-02                                                                                                    |
| 100 ACR                                                                  | (B) = 0.23<br>(B) = 0.12                                                                                                    |                                                                                            | 0.2321                                                                                                    | 2.9/E-UZ                                                                                                    | 2.0948E-03                                                                                                    | 1.0520E-02                                                                                                    |
| 110 HMD                                                                  | (B) = 0.12                                                                                                    |                                                                                            | 1056                                                                                                    | 5.00E-02                                                                                                    | -J.9/12E-04                                                                                                    | -1.9013E-02                                                                                                    |
| 111 UMD                                                                  | (LIQUID) 3500                                                                                                    |                                                                                            | -1950.                                                                                                    | 5.005+02                                                                                                    | 22 75                                                                                                    | 1.0094E-02<br>4.5500E-02                                                                                                    |
| 112 HMP                                                                  | (1.10000) = -4588                                                                                                    |                                                                                            | -4564                                                                                                    | 5 005+02                                                                                                    | 24 11                                                                                                    | 4 82198-02                                                                                                    |
| 113 HMP                                                                  | (1.1011D) = -5239                                                                                                    |                                                                                            | -5216                                                                                                    | 5 005+02                                                                                                    | 23.13                                                                                                    | 4 6251E-02                                                                                                    |
| 114 HMP                                                                  | (1.1011D) = -5454                                                                                                    |                                                                                            | -5433                                                                                                    | 5 005+02                                                                                                    | 20.80                                                                                                    | 4 1594F-02                                                                                                    |
| 115 HMR                                                                  | (I, T, O, U, T, D) = -5233                                                                                                    |                                                                                            | -5216                                                                                                    | 5 00E+02                                                                                                    | 17 13                                                                                                    | 3 4251E=02                                                                                                    |
| 116 HMR                                                                  | $(I_{TOUTD}) = -4575$                                                                                                    |                                                                                            | -4564.                                                                                                    | 5.00E+02                                                                                                    | 11.11                                                                                                    | 2.2219E-02                                                                                                    |
| 117 HMR                                                                  | (1.TOUTD) = -3481                                                                                                    |                                                                                            | -3477.                                                                                                    | 5.00E+02                                                                                                    | 3.750                                                                                                    | 7.5004E-03                                                                                                    |
| 118 HMR                                                                  | (LIOUID) =-1950                                                                                                    |                                                                                            | -1956.                                                                                                    | 5.00E+02                                                                                                    | -5.953                                                                                                    | -1.1906E-02                                                                                                    |

PARROT: PARROT:Hit RETURN to continue PARROT: @@ Note only one error from alternate calculations. This error represents PARROT: @@ Experiments with just one phase is calculated as normal. PARROT: @@ Experiments with just one phase is calculated as normal. PARROT: @@ Next command supresses listing of parameters. PARROT: s-o-l 1 Y Y N n N ... the command in full is SET\_OUTPUT\_LEVELS PARROT: l-r C SCREEN ... the command in full is LIST\_RESULT

\_\_\_\_ OUTPUT FROM PARROT. DATE 2016. 5.16 14:21:29

\*\*\* SUCCESSFUL OPTIMIZATION. \*\*\* NUMBER OF ITERATIONS: 0

== OPTIMIZING CONDITIONS ==

RELATIVE STANDARD DEVIATIONS FOR EXPERIMENTS: N RELATIVE STANDARD DEVIATIONS FOR EXPERIMENTS: N MINIMUM SAVE ON FILE: Y ERROR FOR INEQUALITIES = 1.00000000E+00 RELATIVE STEP FOR CALCULATION OF DERIVATIVES = 1.00000000E-04 ARGUMENTS FOR SUBROUTINE VA05AD (HSL) MAXFUN = 0 DMAX = 1.00000000E+02 H = 1.00000000E-04 ACC = (INITIAL SUM OF SQUARES) \* 1.00000000E-03

== OPTIMIZING VARIABLES ==

| AVAILA | BLE VARIABLES ARE | V1 TO V00       |                 |                |
|--------|-------------------|-----------------|-----------------|----------------|
| VAR.   | VALUE             | START VALUE     | SCALING FACTOR  | REL.STAND.DEV  |
| V1     | 2.03691169E+04    | 2.01820918E+04  | 2.01820918E+04  | 3.02498426E-02 |
| V2     | -2.94290453E+01   | -2.90936108E+01 | -2.90936108E+01 | 2.30117855E-02 |
| V11    | -2.17328114E+04   | -2.18127452E+04 | -2.18127452E+04 | 3.47139484E-02 |
| V12    | 1.52102756E+01    | 1.55559572E+01  | 1.55559572E+01  | 5.38555420E-02 |
| V15    | 2.42012673E+04    | 2.36701045E+04  | 2.36701045E+04  | 8.60926362E-02 |
| V16    | -8.38545778E+00   | -7.56540324E+00 | -7.56540324E+00 | 2.83695736E-01 |
| V17    | 3.08774252E+03    | 3.00342248E+03  | 3.00342248E+03  | 2.37803227E-01 |

2.20133196E+04 2.20133196E+04 -6.72497818E+00 -6.72497818E+00 4.87694893E-01 1.27666199E+00 2.20600539E+04 V19 V20 -7.07096129E+00 NUMBER OF OPTIMIZING VARIABLES : 9 ALL OTHER VARIABLES ARE FIX WITH THE VALUE ZERO THE SUM OF SQUARES HAS CHANGED FROM 5.15879918E-01 TO DEGREES OF FREEDOM 38. REDUCED SUM OF SQUARES 2.340 8.89279099E-02 2.34020816E-03 Number of alternate equilibria 10 
 STMEOL
 STATUS
 VALUE/FUNCTION

 1 R
 8000000
 8.3145100E+00

 2 RTLNP
 2000000
 +R\*T\*LN(1E-05\*P)

 3 V1
 48000000
 2.0369117E+04

 4 V2
 48000000
 -2.9429045E+01

 13 V11
 48000000
 -2.1732811E+04

 14 V12
 48000000
 2.4201267E+01

 17 V15
 48000000
 2.4201267E+04

 18 V16
 48000000
 3.0877425E+03

 21 V19
 48000000
 2.2060054E+04

 22 V20
 48000000
 -7.0709613E+00
 SYMBOL LIOUID EXCESS MODEL IS REDLICH-KISTER\_MUGGIANU CONSTITUENTS: A,B G(LIQUID,A;0)-G(BCC,A;0) = 500.00<T< 2000.00: + G(LIQUID,B;0)-G(BCC,B;0) = 500.00<T< 2000.00: + L(LIQUID,A,B;0) = 500.00<T< 2000.00: +V11+V12\*T L(LIQUID,A,B;1) = 500.00<T< 2000.00: +V13+V14\*T 500.00<T< 2000.00: +14000-10\*T 500.00<T< 2000.00: +18000-12\*T A2B 2 SUBLATTICES, SITES 2: 1 CONSTITUENTS: A : B G(A2B,A:B;0)-2 G(BCC,A;0)-G(BCC,B;0) = 500.00<T< 2000.00: +V1+V2\*T+V3\*T\*LN(T) BCC EXCESS MODEL IS REDLICH-KISTER\_MUGGIANU CONSTITUENTS: A.B FCC EXCESS MODEL IS REDLICH-KISTER\_MUGGIANU CONSTITUENTS, A.B. \$ ===== BLOCK NUMBER 1 DEFINED CONSTANTS DX=2E-2, PO=101325, DH=500, DT=10 DEFINED FUNCTIONS AND VARIABLES% HTR=HM(LIQUID)-HM(A2B) 1 Alternate equilibrium calc 2 Alternate equilibrium calc 0 00 0.19 5.00E+02 -12.89 3714. 2 HTR=3727 -2.5772E-02 Alternate equilibrium calc 4 Alternate equilibrium calc 5 Alternate equilibrium calc 6 Alternate equilibrium calc 0.00 0 01 0.01 20 Alternate equilibrium calc 21 Alternate equilibrium calc 22 Alternate equilibrium calc 23 Alternate equilibrium calc 23 Alternate equilibrium calc 0.01 0.00 0.01  $\begin{array}{c} 0.01\\ 0.00\\ 2.85E-02 & -2.7309E-04 & -9.5946E-03\\ 2.82E-02 & -4.7482E-04 & -1.6846E-02\\ 2.81E-02 & 7.6893E-04 & 2.7408E-02\\ 2.81E-02 & 2.4411E-03 & 8.6976E-02\\ 2.82E-02 & 2.9033E-03 & 0.1016\\ 2.90E-02 & -5.0467E-04 & -1.7386E-02\\ 2.97E-02 & 2.0948E-03 & 7.0520E-02\\ 3.06E+02 & 2.9712E-04 & -1.9513E-02\\ 5.00E+02 & 8.047 & 1.6094E-02\\ 5.00E+02 & 22.75 & 4.5500E-02\\ 5.00E+02 & 23.13 & 4.6251E-02\\ 5.00E+02 & 23.13 & 4.6251E-02\\ 5.00E+02 & 20.80 & 4.1594E-02\\ 5.00E+02 & 11.11 & 2.2219E-02\\ 5.00E+02 & 3.750 & 7.5004E-03\\ 5.00E+02 & -5.953 & -1.1906E-02\\ \end{array}$ 0 00 0.9397 100 ACR(B)=0.94 101 ACR (B) = 0.84102 ACR (B) = 0.74103 ACR (B) = 0.640.8395 0.7408 0.6424 104 ACR(B)=0.54 105 ACR(B)=0.44 0.5435 0.4429 106 ACR(B) = 0.340.3395 107 ACR(B)=0.23 0.2321 108 ACR(B) = 0.12110 HMR(LIQUID) =-1964 111 HMR(LIQUID) =-3500 -1956. -3477. 112 HMR(LIOUID) =-4588 -4564. -4564. -5216. -5433. -5216. -4564. 113 HMR(LIQUID) =-5239 114 HMR(LIQUID) =-5454 115 HMR(LIQUID) =-5233 116 HMR(LIQUID) =-4575 -3477. -1956. 117 HMR(LIOUID) =-3481 118 HMR (LIQUID) =-1950 PARROT: PARROT: @@ Now optimize PARROT: opt 30 ... the command in full is OPTIMIZE\_VARIABLES ... the command in full is official. Alternate calculation is on Use 47 experiments, maximum is 2000 Use 1082 real workspace, maximum is 50000 The following output is provided by subroutine VA05A AT THE 0 TH ITERATION WE HAVE THE SUM OF SQUARES 8.89279099E-02 1.0093E+00 2 1.0115E+00 3 9.9634E-01 4 9.7778E-01 1.1084E+00 7 1.0281E+00 8 1.0021E+00 9 1.0514E+00 5 1.0224E+00 AT THE 1 ST ITERATION WE HAVE THE SUM OF SQUARES 8.89950288E-02

1.0094E+00 2 1.0115E+00 3 9.9634E-01 4 9.7778E-01 5 1.0224E+00 1.1084E+00 7 1.0281E+00 8 1.0021E+00 9 1.0514E+00 6 2 ND ITERATION WE HAVE THE SUM OF SOUARES 8.89370493E-02 AT THE 1.0032E+00 2 1.0116E+00 3 9.9634E-01 4 9.7778E-01 1.1084E+00 7 1.0281E+00 8 1.0021E+00 9 1.0514E+00 5 1.0224E+00 6 3 RD ITERATION WE HAVE THE SUM OF SQUARES THE 8.79489886E-02 AI THE S RD TIERATION WE HAVE THE SUM OF SQUARES 6. 1.0093E+00 2 1.0115E+00 3 9.9644E-01 4 9.7778E-01 1.1084E+00 7 1.0281E+00 8 1.0021E+00 9 1.0514E+00 5 1.0224E+00 8.85893317E-02 AT THE 4 TH ITERATION WE HAVE THE SUM OF SQUARES 1.0093E+00 2 1.0115E+00 3 9.9644E-01 4 9.7788E-01 1.084E+00 7 1.0281E+00 8 1.0021E+00 9 1.0514E+00 5 1.0224E+00 6 5 TH ITERATION WE HAVE THE SUM OF SOUARES AT THE 8.79262642E-02 1.0093E+00 2 1.0115E+00 3 9.9644E-01 4 9.7778E-01 7 1.0281E+00 8 1.0021E+00 9 1.0514E+00 1.0225E+00 1 1.1084E+00 6 AT THE 6 TH ITERATION WE HAVE THE SUM OF SQUARES 8.79317664E-02 1.0093E+00 2 1.0115E+00 3 9.9644E-01 4 9.7778E-01 5 1.0225E+00 1.1085E+00 7 1.0281E+00 8 1.0021E+00 9 1.0514E+00 AT THE 7 TH ITERATION WE HAVE THE SUM OF SOUARES 8 79245152E-02 1.0093E+00 2 1.0115E+00 3 9.964E=01 4 9.7778E=01 1.1084E+00 7 1.0282E+00 8 1.0021E+00 9 1.0514E+00 5 1.0225E+00 6 8 TH ITERATION WE HAVE THE SUM OF SQUARES AT THE 8.79198012E-02 1.0093E+00 2 1.0115E+00 3 9.9644E-01 4 9.7778E-01 5 1.0225E+00 1.1084E+00 7 1.0282E+00 8 1.0022E+00 9 1.0514E+00 
 AT THE
 9 TH ITERATION WE HAVE THE SUM OF SQUARES
 8.79216928E-02

 1.0093E+00
 2
 1.0115E+00
 3
 9.9644E-01
 4
 9.7778E-01
 5
 1.0225E+00

 1.1084E+00
 7
 1.0282E+00
 8
 1.0022E+00
 9
 1.0515E+00
 6 10 TH ITERATION WE HAVE THE SUM OF SOUARES 6.30012576E-02 AT THE 1.0090E+00 2 1.0115E+00 3 1.0000E+00 4 9.7542E-01 1.1084E+00 7 1.0282E+00 8 1.0022E+00 9 1.0514E+00 1.0226E+00 6 AT THE 11 TH ITERATION WE HAVE THE SUM OF SQUARES 6.00250613E-02 AT THE TTE THE THERATION WE HAVE THE SUM OF SQUARES 0.002500152-02 1.0062E+00 2 1.0109E+00 3 9.9912E-01 4 9.7423E-01 5 1.0235E+00 1.1105E+00 7 1.0290E+00 8 1.0016E+00 9 1.0501E+00 AT THE 12 TH ITERATION WE HAVE THE SUM OF SQUARES 5.93161822E-02 1.0057E+00 2 1.0092E+00 3 9.9970E-01 4 9.7424E-01 5 1.0255E+00 1.1178E+00 7 1.0318E+00 8 1.0004E+00 9 1.0481E+00 6 13 TH ITERATION WE HAVE THE SUM OF SQUARES AT THE 5.88760571E-02 1.0049E+00 2 1.0059E+00 3 9.9988E-01 4 9.7463E-01 1.1320E+00 7 1.0370E+00 8 9.9745E-01 9 1.0425E+00 5 1.0295E+00 1 6 
 THE FINAL SOLUTION CALCULATED BY VA05A REQUIRED
 13 iterations

 1.0049E+00
 2
 1.0059E+00
 3
 9.9988E-01
 4
 9.7463E-01
 5

 1.1320E+00
 7
 1.0370E+00
 8
 9.9745E-01
 9
 1.0425E+00
 1.0295E+00 6 1 6 9039E-03 2 6 9039E-03 3 1 5738E-03 4 2 6800E-03 5 1 3310E-01 
 2
 6.9039E-03
 3
 1.5/38E-03
 4
 2.6800E-03
 5
 1.3310E-01

 7
 -1.4164E-03
 8
 7.6472E-03
 9
 7.6472E-03
 10
 -1.0561E-04

 12
 2.1369E-03
 13
 2.5829E-04
 14
 3.0760E-03
 15
 6.0633E-04

 17
 1.2976E-03
 18
 2.3664E-05
 19
 1.6822E-03
 20
 2.3664E-05

 22
 -2.0443E-03
 23
 1.7694E-03
 24
 3.4709E-03
 25
 3.3350E-04

 27
 3.2555E-03
 28
 -1.4427E-03
 29
 3.8328E-03
 30
 -1.3478E-02
 -1.3983E-01 3.2960E-03 11 1.2976E-03 16 1.6822E-03 21 26 -2 5368E-03 26 -2.5368E-03 27 3.2555E-03 28 -1.4427E-03 29 3.8328E-03 30 -1.3478E-02 31 -3.0855E-02 32 -6.3336E-04 33 4.3684E-02 34 6.7408E-02 35 3.5765E-02 66 -8.4872E-02 37 1.1726E-02 38 -5.6892E-02 39 2.1632E-03 40 2.0734E-02 41 1.5714E-02 42 9.1017E-03 43 2.8977E-03 44 -2.8983E-03 45 -1.0286E-02 46 -1.7266E-02 47 -2.5837E-02

THE SUM OF SQUARES IS 5.88760571E-02 PARROT: cont 30 ... the command in full is CONTINUE\_OPTIMIZATION

It is safe to CONTINUE only after TOO MANY ITERATIONS and no change in variables and experiments ... Now anything can happen ...

## PARROT: 1-r C SCREEN

... the command in full is LIST\_RESULT

OUTPUT FROM P A R R O T. DATE 2016. 5.16 14:21:29

### \*\*\* SUCCESSFUL OPTIMIZATION. \*\*\* NUMBER OF ITERATIONS: 14

== OPTIMIZING CONDITIONS ==

RELATIVE STANDARD DEVIATIONS FOR EXPERIMENTS: N MINIMUM SAVE ON FILE: Y ERROR FOR INEQUALITIES = 1.0000000E+00 RELATIVE STEP FOR CALCULATION OF DERIVATIVES = 1.00000000E-04 ARGUMENTS FOR SUBROUTINE VA05AD (HSL) MAXFUN = 30 DMAX = 1.0000000E+02 H = 1.00000000E-04 ACC = (INITIAL SUM OF SQUARES) \* 1.00000000E-03

== OPTIMIZING VARIABLES ==

AVAILABLE VARIABLES ARE V1 TO V00

| VAR. | VALUE           | START VALUE     | SCALING FACTOR  | REL.STAND.DEV  |
|------|-----------------|-----------------|-----------------|----------------|
| V1   | 2.02809885E+04  | 2.01820918E+04  | 2.01820918E+04  | 7.95747010E-02 |
| V2   | -2.92651699E+01 | -2.90936108E+01 | -2.90936108E+01 | 3.44415373E-01 |
| V11  | -2.18102047E+04 | -2.18127452E+04 | -2.18127452E+04 | 3.96943915E-02 |
| V12  | 1.51613087E+01  | 1.55559572E+01  | 1.55559572E+01  | 5.70071432E-02 |
| V15  | 2.43675665E+04  | 2.36701045E+04  | 2.36701045E+04  | 6.28240698E-01 |
| V16  | -8.56377518E+00 | -7.56540324E+00 | -7.56540324E+00 | 2.32375383E+00 |
| V17  | 3.11464876E+03  | 3.00342248E+03  | 3.00342248E+03  | 1.51251851E+00 |
| V19  | 2.19570764E+04  | 2.20133196E+04  | 2.20133196E+04  | 4.62338048E+00 |
| V20  | -7.01093190E+00 | -6.72497818E+00 | -6.72497818E+00 | 1.17285936E+01 |

ALL OTHER VARIABLES ARE FIX WITH THE VALUE ZERO THE SUM OF SQUARES HAS CHANGED FROM 8.89279099E-02 TO 5.88760 DEGREES OF FREEDOM 38. REDUCED SUM OF SQUARES 1.54936992E-03 5.88760571E-02 Number of alternate equilibria 10 rmBOL STATUS VALUE/FUNCTION 1 R 8000000 8.3145100E+00 2 RTLP 2000000 +R\*T\*LN(1E=05\*P) 3 V1 48000000 2.0280989F+04 4 V2 48000000 -SYMBOL 48000000 2.0280989E+04 48000000 -2.9265170E+01 48000000 -2.1810205E+04 
 4
 48000000
 -2.9283176E+01

 13
 V11
 48000000
 -2.1810205E+04

 14
 V12
 48000000
 1.5161309E+01

 17
 V15
 48000000
 2.4367567E+04

 18
 V16
 48000000
 -8.5637752E+00

 19
 V17
 48000000
 3.1146488E+03

 21
 V19
 48000000
 2.1957076E+04

 22
 V20
 48000000
 -7.0109319E+00
 LIQUID EXCESS MODEL IS REDLICH-KISTER MUGGIANU CONSTITUENTS: A,B G(LIQUID,A;0)-G(BCC,A;0) = G(LIQUID,B;0)-G(BCC,B;0) = 500.00<T< 2000.00: +14000-10\*T 500.00<T< 2000.00: +18000-12\*T L(LIQUID,A,B;0) = 500.00<T< 2000.00: +V11+V12\*T L(LIQUID,A,B;1) = 500.00<T< 2000.00: +V13+V14\*T A2B 2 SUBLATTICES, SITES 2: 1 CONSTITUENTS: A : B G(A2B,A:B;0) - 2 G(BCC,A;0) -G(BCC,B;0) = 500.00<T< 2000.00: +V1+V2\*T+V3\*T\*LN(T) BCC EXCESS MODEL IS REDLICH-KISTER\_MUGGIANU CONSTITUENTS: A,B G(BCC,A;0)-G(BCC,A;0) = 500.00<T< 2000.00: +0.0 G(BCC,B;0)-G(BCC,B;0) = 500.00<T< 2000.00: +0.0 G(BCC,B;0) = 500.00<T< 2000.00: +0.0 L(BCC,A,B;0) = 500.00<T< 2000.00: +V15+V16\*T L(BCC,A,B;1) = 500.00<T< 2000.00: +V17+V18\*T FCC EXCESS MODEL IS REDLICH-KISTER\_MUGGIANU CONSTITUENTS: A, B G(FCC,A;0)-G(BCC,A;0) = 500.00<T< 2000.00: +408 C(FCC, B; 0) - G(BCC, B; 0) = 500.00<T< 2000.00: +3300-3\*T L(FCC, A, B; 0) = 500.00<T< 2000.00: +V19+V20\*T L(FCC, A, B; 1) = 500.00<T< 2000.00: +V21+V22\*T \$ ===== BLOCK NUMBER 1 DEFINED CONSTANTS DX=2E-2, PO=101325, DH=500, DT=10 DEFINED FUNCTIONS AND VARIABLES% HTR=HM(LIQUID)-HM(A2B) 1 Alternate equilibrium calc 2 Alternate equilibrium calc 0.01 0.19 -1.4164E-03 3726. 5.00E+02 -0.7082 2 HTR=3727 3 Alternate equilibrium calc 0.01 3 Alternate equilibrium calc 4 Alternate equilibrium calc 5 Alternate equilibrium calc 6 Alternate equilibrium calc 20 Alternate equilibrium calc 0.00 0.00 0.00 0.00 21 Alternate equilibrium calc 22 Alternate equilibrium calc 0 00 0.00 23 Alternate equilibrium calc 0.00 0.00 2.85E-02 -3.8404E-04 -1.3478E-02 2.82E-02 -8.7121E-04 -3.0855E-02 2.81E-02 -1.7806E-05 -6.3336E-04 2.81E-02 1.926E-03 4.3684E-02 2.83E-02 1.9060E-03 6.7408E-02 2.86E-02 1.0218E-03 3.5765E-02 2.90E-02 -2.4631E-03 -8.4872E-02 2.96E-02 3.4765E-04 1.1726E-02 3.05E-02 -1.7336E-03 -5.6892E-02 5.00E+02 1.082 2.1632E-03 100 ACR (B) =0.94 101 ACR (B) =0.84 0 9396 0.8391 102 ACR(B)=0.74 103 ACR(B)=0.64 0.7400 0.6412 104 ACR (B) =0.54 105 ACR (B) =0.44 106 ACR (B) =0.34 0.5419 0.4410 0.3375 107 ACR(B)=0.23 108 ACR(B)=0.12 0.2303 0.1183 3.05E-02 -1.7336E 5.00E+02 1.082 5.00E+02 10.37 5.00E+02 7.857 5.00E+02 4.551 5.00E+02 1.449 5.00E+02 -1.449 -5.6892E-02 2.1632E-03 2.0734E-02 1.5714E-02 9.1017E-03 -1963. 110 HMR(LIOUID) =-1964 111 HMR (LIQUID) =-3500 112 HMR (LIQUID) =-4588 -3490. -4580. -4580. -5234. -5453. -5234. -4580. 113 HMR (LIOUID) =-5239 114 HMR(LIQUID) =-5454 2.8977E-03 -2.8983E-03 115 HMR(LIOUID) =-5233 5.00E+02 -5.143 5.00E+02 -8.633 5.00E+02 -12.92 -1.0286E-02 -1.7266E-02 -2.5837E-02 116 HMR(LIQUID) =-4575 117 HMR(LIQUID) =-3481 -3490. -1963. 118 HMR(LIQUID) =-1950 PARROT : PARROT: Hit RETURN to continue PARROT: 00 The liquid data fitted reasonable, fix its parameters to simplify PARROT: 1-p-d lig ... the command in full is LIST PHASE DATA LTOUTD EXCESS MODEL IS REDLICH-KISTER MUGGIANU CONSTITUENTS: A,B G(LIQUID,A;0)-G(BCC,A;0) = 500.00<T< 2000.00: +14000-10\*T G(LIQUID,B;0)-G(BCC,B;0) = 500.00<T< 2000.00: +18000-12\*T L(LIQUID,A,B;0) = 500.00<T< 2000.00: +V11+V12\*T L(LIQUID,A,B;1) = 500.00<T< 2000.00: +V13+V14\*T PARROT: s-f-v 11-14

NUMBER OF OPTIMIZING VARIABLES :

... the command in full is SET\_FIX\_VARIABLE PARROT: 00 Rescale the start values of the parameters to current values

PARROT: resc ... the command in full is RESCALE\_VARIABLES PARROT: l-a-v ... the command in full is LIST\_ALL\_VARIABLES OUTPUT TO SCREEN OR FILE /SCREEN/:

== OPTIMIZING VARIABLES == AVAILABLE VARIABLES ARE V1 TO V00

| VAIX. V                                                                                                    | ATTE                                                                                                    | CTADT VALUE                                                                                                    | SCALING FACTOR                    | DET STAND DEV       |
|----------------------------------------------------------------------------------------------------|----------------------------------------------------------------------------------------------------|----------------------------------------------------------------------------------------------------|-----------------------------------|---------------------|
| V1                                                                                                    | 2.02809885E+04                                                                                                    | 2.02809885E+04                                                                                                    | 2.02809885E+04                    | 0.0000000E+00       |
| V2 -                                                                                                    | 2.92651699E+01                                                                                                    | -2.92651699E+01                                                                                                    | -2.92651699E+01                   | 0.00000000E+00      |
| V11 -                                                                                                    | 2.18102047E+04                                                                                                    |                                                                                                    |                                   |                     |
| V12                                                                                                    | 1.51613087E+01                                                                                                    |                                                                                                    |                                   |                     |
| V15                                                                                                    | 2.43675665E+04                                                                                                    | 2.43675665E+04                                                                                                    | 2.43675665E+04                    | 0.00000000E+00      |
| V16 -<br>V17                                                                                                    | 3 11464876F+03                                                                                                    | -8.563//518E+00<br>3 11464876E+03                                                                                                    | -8.563//518E+00<br>3.11464876E+03 | 0.0000000E+00       |
| V19                                                                                                    | 2.19570764E+04                                                                                                    | 2.19570764E+04                                                                                                    | 2.19570764E+04                    | 0.00000000E+00      |
| V20 -                                                                                                    | 7.01093190E+00                                                                                                    | -7.01093190E+00                                                                                                    | -7.01093190E+00                   | 0.00000000E+00      |
|                                                                                                    |                                                                                                    |                                                                                                    |                                   |                     |
| NUMBER O                                                                                                    | F OPTIMIZING VAR                                                                                                    | IABLES : 7                                                                                                    |                                   |                     |
| ALL OTHE                                                                                                    | TR VARIABLES ARE I                                                                                                    | FIX WITH THE VALUE                                                                                                    | ZERO                              |                     |
| PARROT · m                                                                                                    | ac toex36cpd                                                                                                    | Inde                                                                                                    |                                   |                     |
| th                                                                                                    | e command in ful:                                                                                                    | l is MACRO FILE OP                                                                                                    | EN                                |                     |
| PARROT: s                                                                                                    | et-echo                                                                                                    |                                                                                                    |                                   |                     |
| NO SUCH                                                                                                    | COMMAND, USE HELI                                                                                                    | P                                                                                                    |                                   |                     |
| PARROT: @                                                                                                    | 0 Calculate the p                                                                                                    | phase diagram                                                                                                    |                                   |                     |
| PARROT: @                                                                                                    | @ This TCM should                                                                                                    | d be run in PARROT                                                                                                    |                                   |                     |
| PARROT: g                                                                                                    | o p-3                                                                                                    |                                                                                                    |                                   |                     |
| th                                                                                                    | e command in ful.                                                                                                    | l is GOTO_MODULE                                                                                                    |                                   |                     |
|                                                                                                    | 0 In PARROT the                                                                                                    | alobal minimizati                                                                                                    | on is turned off :                | automatically       |
| POLY 3: @                                                                                                    | @ Back in POLY-3.                                                                                                    | . one needs to tur                                                                                                    | n it on manually.                 | but a warning       |
| POLY 3: @                                                                                                    | 0 message will be                                                                                                    | e given.                                                                                                    |                                   |                     |
| POLY 3:                                                                                                    | -                                                                                                    | 2                                                                                                    |                                   |                     |
| POLY_3: a                                                                                                    | dvanced-option g                                                                                                    | lobal yes,,                                                                                                    |                                   |                     |
| th                                                                                                    | e command in ful                                                                                                    | l is ADVANCED_OPTI                                                                                                    | ONS                               |                     |
| Settings                                                                                                    | for global minir                                                                                                    | mization:                                                                                                    |                                   |                     |
| and this                                                                                                    | may corrupt you                                                                                                    | quilibrium calcula<br>r PAPPOT work filo                                                                                                    | ( PAP file)                       | ew composition sets |
| Do not a                                                                                                    | o back to PARROT                                                                                                    | but exit from POL                                                                                                    | Y after your POLY                 | calculations.       |
| POLY 3:                                                                                                    |                                                                                                    |                                                                                                    | 1                                 |                     |
| POLY_3: d                                                                                                    | lef-com,,,,                                                                                                    |                                                                                                    |                                   |                     |
| th                                                                                                    | e command in ful                                                                                                    | l is DEFINE_COMPON                                                                                                    | ENTS                              |                     |
| POLY_3: s                                                                                                    | -a-v 1 w(b) 0 1,                                                                                                    |                                                                                                    |                                   |                     |
| th                                                                                                    | e command in ful:                                                                                                    | l is SET_AXIS_VARI                                                                                                    | ABLE                              |                     |
| The cond                                                                                                    | (1tion W(B) = .1234)                                                                                                    | created                                                                                                    |                                   |                     |
| th                                                                                                    | e command in ful                                                                                                    | ''''''''''''''''''''''''''''''''''''''                                                                                                    | ABLE                              |                     |
| The cond                                                                                                    | lition T=942.2 ci                                                                                                    | reated                                                                                                    |                                   |                     |
| POLY_3: s                                                                                                    | -c t=500                                                                                                    |                                                                                                    |                                   |                     |
| th                                                                                                    | e command in ful                                                                                                    | l is SET_CONDITION                                                                                                    |                                   |                     |
| POLY_3: 1                                                                                                    | -c                                                                                                    |                                                                                                    |                                   |                     |
| th                                                                                                    | e command in ful.                                                                                                    | I is LIST_CONDITIO                                                                                                    | NS                                |                     |
| W(B)=0.1                                                                                                    | OF ERFEDOM 0                                                                                                    | 1=500                                                                                                    |                                   |                     |
| POLY 3: c                                                                                                    | -e                                                                                                    |                                                                                                    |                                   |                     |
| th                                                                                                    | e command in ful:                                                                                                    | l is COMPUTE EQUIL                                                                                                    | IBRIUM                            |                     |
| Using gl                                                                                                    | obal minimization                                                                                                    | n procedure -                                                                                                    |                                   |                     |
| Calculate                                                                                                    | d 412 g                                                                                                    | grid points in                                                                                                    | 0 s                               |                     |
| Found the                                                                                                    | set of lowest g                                                                                                    | rid points in                                                                                                    | 0 s                               |                     |
| Calculat                                                                                                    | ed POLY solution                                                                                                    | U s, total                                                                                                    | time 0 s                          |                     |
| +h                                                                                                    | e command in ful                                                                                                    | l is SAVE WORKSPAC                                                                                                    | ES                                |                     |
|                                                                                                    |                                                                                                    |                                                                                                    |                                   |                     |
| This fil                                                                                                    | e contains result                                                                                                    | ts from a previous                                                                                                    | STEP or MAP comma                 | and.                |
|                                                                                                    |                                                                                                    |                                                                                                    |                                   |                     |
| The SAVE                                                                                                    | command will say                                                                                                    | ve the current sta                                                                                                    | tus of the program                | n but destroy       |
| The SAVE<br>the resu                                                                                                    | command will say<br>lts from the prev                                                                                                    | ve the current sta<br>vious STEP or MAP                                                                                                    | tus of the program<br>commands.   | n but destroy       |
| The SAVE<br>the resu                                                                                                    | command will say<br>lts from the prev                                                                                                    | ve the current sta<br>vious STEP or MAP                                                                                                    | tus of the program<br>commands.   | n but destroy       |
| The SAVE<br>the resu<br>POLY_3: m<br>Version                                                                                                    | command will say<br>lts from the prev<br>ap<br>S mapping is sele                                                                                                    | ve the current sta<br>vious STEP or MAP<br>ected                                                                                                    | tus of the program<br>commands.   | n but destroy       |
| The SAVE<br>the resu<br>POLY_3: m<br>Version<br>Generati                                                                                                    | command will say<br>lts from the prev<br>ap<br>S mapping is seleng start equilibri                                                                                                    | ve the current sta<br>vious STEP or MAP<br>ected<br>rium 1                                                                                                    | tus of the program<br>commands.   | n but destroy       |
| The SAVE<br>the resu<br>POLY_3: m<br>Version<br>Generati<br>Generati                                                                                                    | command will say<br>lts from the prev<br>ap<br>S mapping is sele<br>ng start equilibu<br>ng start equilibu                                                                                                    | ve the current sta<br>vious STEP or MAP<br>ected<br>rium 1<br>rium 2                                                                                                    | tus of the program<br>commands.   | n but destroy       |
| The SAVE<br>the resu<br>POLY_3: m<br>Version<br>Generati<br>Generati<br>Generati                                                                                                    | command will say<br>lts from the prev<br>ap<br>S mapping is sel<br>ng start equilibr<br>ng start equilibr<br>ng start equilibr                                                                                                    | ve the current sta<br>vious STEP or MAP<br>ected<br>rium 1<br>rium 2<br>rium 3                                                                                                    | tus of the program                | n but destroy       |
| The SAVE<br>the resu<br>POLY_3: m<br>Version<br>Generati<br>Generati<br>Generati                                                                                                    | command will sat<br>lts from the prev<br>ap<br>S mapping is sele<br>ng start equilibin<br>ng start equilibin<br>ng start equilibin<br>ng start equilibin                                                                                                    | Ve the current sta<br>vious STEP or MAP<br>scted<br>rium 1<br>rium 2<br>rium 3<br>rium 4<br>rium 5                                                                                                    | tus of the program                | n but destroy       |
| The SAVE<br>the resu<br>POLY_3: m<br>Version<br>Generati<br>Generati<br>Generati<br>Generati<br>Generati                                                                                                    | command will sat<br>lts from the prev<br>ap<br>S mapping is self<br>ng start equilibing<br>start equilibing start equilibing<br>start equilibing start equilibing<br>ng start equilibing                                                                                                    | ve the current sta<br>vious STEP or MAP<br>ected<br>rium 1<br>rium 2<br>rium 3<br>rium 4<br>rium 5<br>rium 6                                                                                                    | tus of the program                | n but destroy       |
| The SAVE<br>the resu<br>POLY_3: m<br>Version<br>Generati<br>Generati<br>Generati<br>Generati<br>Generati<br>Generati                                                                                                    | command will sat<br>lts from the prev<br>ap<br>S mapping is sele<br>ng start equilibing<br>start equilibing start equilibing<br>start equilibing start equilibing<br>ng start equilibing start equilibing                                                                                                    | ve the current sta<br>vious STEP or MAP<br>ected<br>rium 1<br>rium 2<br>rium 3<br>rium 4<br>rium 5<br>rium 6<br>rium 6<br>rium 7                                                                                                    | tus of the program                | n but destroy       |
| The SAVE<br>the resu<br>POLY_3: m<br>Version<br>Generati<br>Generati<br>Generati<br>Generati<br>Generati<br>Generati<br>Generati                                                                                                    | command will sat<br>lts from the prev<br>S mapping is sele<br>ng start equilibin<br>ng start equilibin<br>ng start equilibin<br>ng start equilibin<br>ng start equilibin<br>ng start equilibin<br>ng start equilibin<br>ng start equilibin                                                                                                    | ve the current sta<br>vious STEP or MAP<br>ected<br>rium 1<br>rium 2<br>rium 3<br>rium 3<br>rium 4<br>rium 5<br>rium 6<br>rium 6<br>rium 7<br>rium 8                                                                                                    | tus of the program                | n but destroy       |
| The SAVE<br>the resu<br>POLY_3: m<br>Version<br>Generati<br>Generati<br>Generati<br>Generati<br>Generati<br>Generati<br>Generati                                                                                                    | command will sat<br>lts from the prev<br>S mapping is sele<br>ng start equilibin<br>ng start equilibin<br>ng start equilibin<br>ng start equilibin<br>ng start equilibin<br>ng start equilibin<br>ng start equilibin<br>ng start equilibin<br>ng start equilibin<br>ng start equilibin                                                                                                    | ve the current sta<br>vious STEP or MAP<br>ected<br>rium 1<br>rium 2<br>rium 3<br>rium 4<br>rium 5<br>rium 6<br>rium 7<br>rium 7<br>rium 8<br>rium 8<br>rium 9                                                                                                    | tus of the program                | n but destroy       |
| The SAVE<br>the resu<br>POLY_3: m<br>Version<br>Generati<br>Generati<br>Generati<br>Generati<br>Generati<br>Generati<br>Generati<br>Generati<br>Generati                                                                                                    | command will say<br>lts from the prev<br>ap<br>S mapping is self<br>ng start equilibing<br>start equilibing<br>start equilibing<br>start equilibing start equilibing<br>start equilibing<br>start equilibing<br>start equilibing<br>start equilibing<br>start equilibing<br>start equilibing<br>start equilibing start equilibing                                                                                                    | ve the current sta<br>vious STEP or MAP<br>ected<br>rium 1<br>rium 2<br>rium 3<br>rium 4<br>rium 5<br>rium 6<br>rium 6<br>rium 7<br>rium 7<br>rium 8<br>rium 9<br>rium 10                                                                                                    | tus of the program                | n but destroy       |
| The SAVE<br>the resu<br>POLY_3: m<br>Version<br>Generati<br>Generati<br>Generati<br>Generati<br>Generati<br>Generati<br>Generati<br>Generati<br>Generati<br>Generati                                                                                                    | <pre>command will sat<br/>lts from the prev<br/>ap<br/>S mapping is sele<br/>ng start equilibing<br/>start equilibing<br/>start equilibing<br/>start equilibing<br/>start equilibing<br/>start equilibing<br/>start equilibing<br/>start equilibing<br/>start equilibing<br/>start equilibing<br/>start equilibing<br/>start equilibing<br/>start equilibing<br/>start equilibing<br/>start equilibing</pre>                                                                                                    | ve the current sta<br>vious STEP or MAP<br>ected<br>rium 1<br>rium 2<br>rium 3<br>rium 4<br>rium 5<br>rium 6<br>rium 6<br>rium 7<br>rium 8<br>rium 9<br>rium 9<br>rium 10<br>rium 11<br>rium 12                                                                                                    | tus of the program                | n but destroy       |
| The SAVE<br>the resu<br>POLY_3: m<br>Version<br>Generati<br>Generati<br>Generati<br>Generati<br>Generati<br>Generati<br>Generati<br>Generati<br>Generati<br>Generati<br>Generati<br>Generati                                                                                                    | command will say<br>lts from the prev<br>S mapping is sele<br>ng start equilibin<br>ng start equilibin                                                                                                    | ve the current sta<br>vious STEP or MAP<br>ected<br>rium 1<br>rium 2<br>rium 3<br>rium 4<br>rium 5<br>rium 6<br>rium 7<br>rium 7<br>rium 8<br>rium 9<br>rium 9<br>rium 10<br>rium 11<br>rium 12                                                                                                    | tus of the program                | n but destroy       |
| The SAVE<br>the resu<br>POLY_3: m<br>Version<br>Generati<br>Generati<br>Generati<br>Generati<br>Generati<br>Generati<br>Generati<br>Generati<br>Generati<br>Generati<br>Generati<br>Generati<br>Generati<br>Generati<br>Generati                                                                                                    | command will sat<br>lts from the prev<br>S mapping is sele<br>ng start equilibin<br>ng start equilibin                                                                                                    | Ve the current sta<br>vious STEP or MAP<br>ected<br>rium 1<br>rium 2<br>rium 3<br>rium 4<br>rium 5<br>rium 6<br>rium 7<br>rium 7<br>rium 7<br>rium 8<br>rium 9<br>rium 10<br>rium 11<br>rium 12                                                                                                    | tus of the program                | n but destroy       |
| The SAVE<br>the resu<br>POLY_3: m<br>Version<br>Generati<br>Generati<br>Generati<br>Generati<br>Generati<br>Generati<br>Generati<br>Generati<br>Generati<br>Generati<br>Organizi                                                                                                    | command will sat<br>lts from the prev<br>ap<br>S mapping is self<br>ng start equilibing<br>start equilibing<br>start equilibing                                                                                                    | Ve the current sta<br>vious STEP or MAP<br>ected<br>rium 1<br>rium 2<br>rium 3<br>rium 4<br>rium 5<br>rium 6<br>rium 7<br>rium 7<br>rium 8<br>rium 7<br>rium 9<br>rium 10<br>rium 11<br>rium 12                                                                                                    | tus of the program                | n but destroy       |
| The SAVE<br>the resu<br>POLY_3: m<br>Version<br>Generati<br>Generati<br>Generati<br>Generati<br>Generati<br>Generati<br>Generati<br>Generati<br>Generati<br>Generati<br>Generati<br>Using ADD                                                                                                    | <pre>command will sat<br/>lts from the prev<br/>ap<br/>S mapping is sele<br/>ng start equilibing<br/>start equilibing<br/>start points<br/>D start equilibing</pre>                                                                                                    | ve the current sta<br>vious STEP or MAP<br>ected<br>rium 1<br>rium 2<br>rium 3<br>rium 4<br>rium 5<br>rium 6<br>rium 7<br>rium 7<br>rium 8<br>rium 7<br>rium 9<br>rium 10<br>rium 11<br>rium 12<br>rium 12                                                                                                    | tus of the program                | n but destroy       |
| The SAVE<br>the resu<br>POLY_3: m<br>Version<br>Generati<br>Generati<br>Generati<br>Generati<br>Generati<br>Generati<br>Generati<br>Generati<br>Generati<br>Generati<br>Using ADD                                                                                                    | <pre>command will sat<br/>lts from the prev<br/>ap<br/>S mapping is sele<br/>ng start equilibin<br/>ng start equilibin<br/>ng start points<br/>ED start equilibin</pre>                                                                                                    | ve the current sta<br>vious STEP or MAP<br>ected<br>rium 1<br>rium 2<br>rium 3<br>rium 4<br>rium 5<br>rium 6<br>rium 7<br>rium 6<br>rium 7<br>rium 8<br>rium 9<br>rium 10<br>rium 10<br>rium 11<br>rium 12<br>ria                                                                                                    | tus of the program                | n but destroy       |
| The SAVE<br>the resu<br>POLY_3: m<br>Version<br>Generati<br>Generati<br>Generati<br>Generati<br>Generati<br>Generati<br>Generati<br>Generati<br>Generati<br>Generati<br>Generati<br>Generati<br>Generati<br>Generati<br>Generati<br>Generati<br>Generati<br>Generati<br>Generati<br>Generati<br>Generati<br>Generati                                                                                                    | <pre>command will sat<br/>lts from the prev<br/>S mapping is sele<br/>ng start equilibin<br/>ng start equilibin<br/>ng start points<br/>ED start point<br/>ng start point<br/>ng start point</pre>                                                                                                    | ve the current sta<br>vious STEP or MAP<br>ected<br>rium 1<br>rium 2<br>rium 3<br>rium 4<br>rium 5<br>rium 6<br>rium 7<br>rium 7<br>rium 7<br>rium 8<br>rium 9<br>rium 10<br>rium 10<br>rium 11<br>rium 12<br>ria<br>1                                                                                                    | tus of the program                | n but destroy       |
| The SAVE<br>the resu<br>POLY_3: m<br>Version<br>Generati<br>Generati<br>Generati<br>Generati<br>Generati<br>Generati<br>Generati<br>Generati<br>Generati<br>Generati<br>Generati<br>Generati<br>Generati<br>Generati<br>Generati<br>Generati<br>Generati<br>Generati<br>Generati<br>Generati<br>Generati<br>Generati                                                                                                    | command will sat<br>lts from the prev<br>ap<br>S mapping is self<br>ng start equilibing<br>start equilibing<br>start point<br>start point                                                                                                    | ve the current sta<br>vious STEP or MAP<br>ected<br>rium 1<br>rium 2<br>rium 3<br>rium 4<br>rium 5<br>rium 6<br>rium 7<br>rium 7<br>rium 8<br>rium 9<br>rium 10<br>rium 11<br>rium 12<br>ria<br>1<br>2<br>3                                                                                                    | tus of the program                | n but destroy       |
| The SAVE<br>the resu<br>POLY_3: m<br>Version<br>Generati<br>Generati                                                                                                    | command will sat<br>lts from the prev<br>map<br>S mapping is sele<br>ng start equilibing<br>start equilibing<br>start points<br>MED start equilibing<br>start point<br>ng start point<br>ng start point<br>ng start point<br>ng start point<br>ng start point<br>ng start point                                                                                                    | ve the current sta<br>vious STEP or MAP<br>ected<br>rium 1<br>rium 2<br>rium 3<br>rium 4<br>rium 5<br>rium 6<br>rium 7<br>rium 7<br>rium 8<br>rium 7<br>rium 9<br>rium 10<br>rium 10<br>rium 11<br>rium 12<br>ria<br>1<br>2<br>3<br>4                                                                                                    | tus of the program                | n but destroy       |
| The SAVE<br>the resu<br>POLY_3: m<br>Version<br>Generati<br>Generati<br>Generati<br>Generati<br>Generati<br>Generati<br>Generati<br>Generati<br>Generati<br>Organizi<br>Using ADD<br>Generati<br>Generati<br>Generati<br>Generati<br>Generati<br>Generati<br>Generati<br>Generati<br>Generati<br>Generati<br>Generati<br>Generati<br>Generati<br>Generati<br>Generati                                                                                                    | <pre>command will say<br/>lts from the prev<br/>ap<br/>S mapping is sele<br/>ng start equilibin<br/>ng start equilibin<br/>ng start points<br/>ED start equilibin<br/>ng start point<br/>ng start point<br/>ng start point<br/>ng start point<br/>ng start point<br/>ng start point<br/>ng start point<br/>ng start point<br/>ng start point<br/>ng start point<br/>ng start point<br/>ng start point</pre>                                                                                                    | ve the current sta<br>vious STEP or MAP<br>ected<br>rium 1<br>rium 2<br>rium 3<br>rium 4<br>rium 5<br>rium 6<br>rium 7<br>rium 6<br>rium 7<br>rium 8<br>rium 9<br>rium 10<br>rium 10<br>rium 11<br>rium 12<br>ria<br>1<br>2<br>3<br>4<br>5                                                                                                    | tus of the program                | n but destroy       |
| The SAVE<br>the resu<br>POLY_3: m<br>Version<br>Generati<br>Generati<br>Generati<br>Generati<br>Generati<br>Generati<br>Generati<br>Generati<br>Generati<br>Generati<br>Generati<br>Generati<br>Generati<br>Generati<br>Generati<br>Generati<br>Generati<br>Generati<br>Generati<br>Generati<br>Generati<br>Generati                                                                                                    | <pre>command will sat<br/>lts from the prev<br/>ap<br/>S mapping is sele<br/>ng start equilibin<br/>ng start equilibin<br/>ng start points<br/>ED start equilibin<br/>ng start point<br/>ng start point<br/>ng start point<br/>ng start point<br/>ng start point<br/>ng start point<br/>ng start point<br/>ng start point<br/>ng start point<br/>ng start point<br/>ng start point<br/>ng start point<br/>ng start point<br/>ng start point<br/>ng start point</pre>                                                                                                    | ve the current sta<br>vious STEP or MAP<br>ected<br>rium 1<br>rium 2<br>rium 3<br>rium 4<br>rium 5<br>rium 6<br>rium 7<br>rium 6<br>rium 7<br>rium 8<br>rium 9<br>rium 10<br>rium 10<br>rium 11<br>rium 12<br>ria<br>1<br>2<br>3<br>4<br>5<br>6                                                                                                    | tus of the program                | n but destroy       |
| The SAVE<br>the resu<br>POLY_3: m<br>Version<br>Generati<br>Generati                                                                                                    | <pre>command will sat<br/>lts from the prev<br/>S mapping is sele<br/>ng start equilibin<br/>ng start equilibin<br/>ng start point<br/>ng start point</pre>                                                                                                    | ve the current sta<br>vious STEP or MAP<br>ected<br>rium 1<br>rium 2<br>rium 3<br>rium 4<br>rium 5<br>rium 6<br>rium 7<br>rium 7<br>rium 8<br>rium 9<br>rium 10<br>rium 10<br>rium 11<br>rium 12<br>ria<br>1<br>2<br>3<br>4<br>5<br>5<br>6<br>6<br>7<br>9                                                                                                    | tus of the program                | n but destroy       |
| The SAVE<br>the resu<br>POLY_3: m<br>Version<br>Generati<br>Generati                                                                                                    | <pre>command will sat<br/>lts from the prev<br/>ap<br/>S mapping is sele<br/>ng start equilibing<br/>ng start equilibing<br/>ng start equilibing<br/>ng start equilibing<br/>ng start equilibing<br/>start equilibing<br/>start equilibing<br/>start equilibing<br/>start equilibing<br/>start equilibing<br/>start equilibing<br/>start equilibing<br/>start equilibing<br/>start equilibing<br/>start equilibing<br/>start equilibing<br/>start equilibing<br/>start equilibing<br/>start points<br/>ED start equilibing<br/>ng start point<br/>ng start point</pre>                                                                                                    | ve the current sta<br>vious STEP or MAP<br>ected<br>rium 1<br>rium 2<br>rium 3<br>rium 4<br>rium 5<br>rium 6<br>rium 7<br>rium 7<br>rium 8<br>rium 7<br>rium 9<br>rium 10<br>rium 10<br>rium 11<br>rium 12<br>ria<br>1<br>2<br>3<br>4<br>5<br>6<br>6<br>7<br>8<br>9                                                                                                    | tus of the program                | n but destroy       |
| The SAVE<br>the resu<br>POLY_3: m<br>Version<br>Generati<br>Generati<br>Generati<br>Generati<br>Generati<br>Generati<br>Generati<br>Generati<br>Organizi<br>Using ADD<br>Generati<br>Generati                                                                                                    | command will say<br>lts from the prev<br>S mapping is sele<br>ng start equilibin<br>ng start equilibin<br>ng start points<br>see start equilibin<br>ng start point<br>ng start point<br>ng start point<br>ng start point<br>ng start point<br>ng start point<br>ng start point<br>ng start point<br>ng start point<br>ng start point<br>ng start point                                                                                                    | ve the current sta<br>vious STEP or MAP<br>ected<br>rium 1<br>rium 2<br>rium 3<br>rium 4<br>rium 5<br>rium 6<br>rium 7<br>rium 8<br>rium 7<br>rium 9<br>rium 10<br>rium 10<br>rium 11<br>rium 12<br>ria<br>1<br>2<br>3<br>4<br>5<br>6<br>7<br>8<br>9<br>10                                                                                                    | tus of the program                | n but destroy       |
| The SAVE<br>the resu<br>POLY_3: m<br>Version<br>Generati<br>Generati                                                                                                    | <pre>command will sat<br/>lts from the prev<br/>ap<br/>S mapping is sele<br/>ng start equilibin<br/>ng start equilibin<br/>ng start equilibin<br/>ng start equilibin<br/>ng start equilibin<br/>ng start equilibin<br/>ng start equilibin<br/>ng start equilibin<br/>ng start equilibin<br/>ng start equilibin<br/>ng start equilibin<br/>ng start equilibin<br/>ng start equilibin<br/>ng start equilibin<br/>ng start points<br/>ED start equilibin<br/>ng start point<br/>ng start point<br/>ng s</pre>    | ve the current sta<br>vious STEP or MAP<br>ected<br>rium 1<br>rium 2<br>rium 3<br>rium 4<br>rium 5<br>rium 6<br>rium 7<br>rium 8<br>rium 7<br>rium 9<br>rium 10<br>rium 10<br>rium 11<br>rium 12<br>ria<br>1<br>2<br>3<br>4<br>5<br>6<br>6<br>7<br>8<br>9<br>10                                                                                                    | tus of the program                | n but destroy       |
| The SAVE<br>the resu<br>POLY_3: m<br>Version<br>Generati<br>Generati                                                                                                    | <pre>command will sat<br/>lts from the prev<br/>ap<br/>S mapping is sele<br/>ng start equilibin<br/>ng start equilibin<br/>ng start points<br/>ED start equilibin<br/>ng start point<br/>ng start point<br/>ng start p</pre>            | ve the current sta<br>vious STEP or MAP<br>ected<br>rium 1<br>rium 2<br>rium 4<br>rium 5<br>rium 6<br>rium 7<br>rium 8<br>rium 9<br>rium 9<br>rium 10<br>rium 11<br>rium 12<br>ria<br>1<br>2<br>3<br>4<br>5<br>6<br>7<br>7<br>8<br>9<br>10                                                                                                    | tus of the program                | n but destroy       |
| The SAVE<br>the resu<br>POLY_3: m<br>Version<br>Generati<br>Generati                                                                                                    | <pre>command will sat<br/>lts from the prev<br/>ap<br/>S mapping is seld<br/>ng start equilibing<br/>start equilibing<br/>start points<br/>ED start equilibing<br/>start point<br/>ng start point<br/>ng start point<br/>ng</pre> | ve the current sta<br>vious STEP or MAP<br>ected<br>rium 1<br>rium 2<br>rium 3<br>rium 4<br>rium 5<br>rium 6<br>rium 7<br>rium 8<br>rium 9<br>rium 10<br>rium 10<br>rium 11<br>rium 12<br>ria<br>1<br>2<br>3<br>4<br>5<br>6<br>6<br>7<br>8<br>9<br>10                                                                                                    | tus of the program                | n but destroy       |
| The SAVE<br>the resu<br>POLY_3: m<br>Version<br>Generati<br>Generati                                                                                                    | <pre>command will sat<br/>lts from the prev<br/>mg start equilibin<br/>ng start equilibin<br/>ng start points<br/>ng start point<br/>ng start point<br/>ng start po</pre>                    | ve the current sta<br>vious STEP or MAP<br>ected<br>rium 1<br>rium 2<br>rium 3<br>rium 4<br>rium 5<br>rium 6<br>rium 7<br>rium 8<br>rium 7<br>rium 9<br>rium 10<br>rium 10<br>rium 11<br>rium 12<br>ria<br>1<br>2<br>3<br>4<br>5<br>6<br>6<br>7<br>8<br>9<br>10<br>11<br>12<br>13                                                                                                    | tus of the program                | n but destroy       |
| The SAVE<br>the resu<br>POLY_3: m<br>Version<br>Generati<br>Generati                                                                                                    | <pre>command will sat<br/>lts from the prev<br/>ap<br/>S mapping is sele<br/>ng start equilibin<br/>ng start equilibin<br/>ng start points<br/>set equilibin<br/>ng start point<br/>ng start point<br/>ng start p</pre>                | Ve the current sta<br>vious STEP or MAP<br>ected<br>rium 1<br>rium 2<br>rium 3<br>rium 4<br>rium 5<br>rium 6<br>rium 7<br>rium 8<br>rium 9<br>rium 10<br>rium 10<br>rium 11<br>rium 12<br>ria<br>1<br>2<br>3<br>4<br>5<br>6<br>7<br>8<br>9<br>10<br>11<br>12<br>13<br>14<br>15                                                                                                    | tus of the program                | n but destroy       |
| The SAVE<br>the resu<br>POLY_3: m<br>Version<br>Generati<br>Generati                                                                                                    | <pre>command will sat<br/>lts from the prev<br/>ap<br/>S mapping is sele<br/>ng start equilibin<br/>ng start equilibin<br/>ng start point<br/>ng start point<br/>ng star</pre>            | ve the current sta<br>vious STEP or MAP<br>ected<br>rium 1<br>rium 2<br>rium 4<br>rium 5<br>rium 6<br>rium 7<br>rium 7<br>rium 8<br>rium 9<br>rium 10<br>rium 10<br>rium 11<br>rium 12<br>ria<br>1<br>2<br>3<br>4<br>4<br>5<br>6<br>6<br>7<br>8<br>9<br>10<br>11<br>12<br>13<br>14<br>15<br>16                                                                                                    | tus of the program                | n but destroy       |
| The SAVE<br>the resu<br>POLY_3: m<br>Version<br>Generati<br>Generati                                                                                                    | command will sat<br>lts from the prev<br>mg start equilibing start equilibing<br>start equilibing start equilibing<br>start equilibing start equilibing<br>start equilibing start equilibing<br>start equilibing start equilibing<br>start equilibing start equilibing<br>start equilibing start equilibing<br>start equilibing start equilibing<br>start equilibing start equilibing<br>start equilibing start equilibing<br>start equilibing start equilibing<br>start equilibing start equilibing<br>start equilibing start equilibing<br>start equilibing start equilibing<br>start equilibing<br>start points<br>ED start equilibing<br>start point<br>ng start point<br>ng start point                                                                                                    | ve the current sta<br>vious STEP or MAP<br>ected<br>rium 1<br>rium 2<br>rium 3<br>rium 4<br>rium 5<br>rium 6<br>rium 7<br>rium 8<br>rium 9<br>rium 9<br>rium 10<br>rium 11<br>rium 12<br>ria<br>1<br>2<br>3<br>4<br>5<br>6<br>6<br>7<br>8<br>9<br>10<br>11<br>12<br>2<br>3<br>4<br>5<br>6<br>6<br>7<br>8<br>9<br>10                                                                                                    | tus of the program                | n but destroy       |
| The SAVE<br>the resu<br>POLY_3: m<br>Version<br>Generati<br>Generati                                                                                                    | command will sat<br>lts from the prev<br>mg start equilibin<br>ng start equilibin<br>ng start points<br>ng start point<br>ng start point                                                                                                    | Ve the current sta<br>vious STEP or MAP<br>ected<br>rium 1<br>rium 2<br>rium 3<br>rium 4<br>rium 5<br>rium 6<br>rium 7<br>rium 8<br>rium 9<br>rium 10<br>rium 10<br>rium 11<br>rium 12<br>ria<br>1<br>2<br>3<br>4<br>5<br>6<br>7<br>8<br>9<br>10<br>11<br>12<br>13<br>14<br>15<br>16<br>17<br>18<br>18<br>19<br>10<br>11<br>12<br>13<br>14<br>15<br>16<br>17<br>18<br>18<br>19<br>10<br>10<br>10<br>11<br>11<br>12<br>13<br>14<br>15<br>16<br>17<br>18<br>19<br>10<br>10<br>10<br>11<br>11<br>12<br>13<br>14<br>15<br>16<br>17<br>18<br>19<br>10<br>10<br>11<br>11<br>12<br>11<br>12<br>13<br>14<br>15<br>16<br>17<br>18<br>19<br>10<br>10<br>11<br>11<br>12<br>13<br>14<br>15<br>16<br>17<br>18<br>19<br>10<br>10<br>11<br>11<br>12<br>13<br>14<br>15<br>16<br>17<br>17<br>18<br>18<br>19<br>10<br>10<br>11<br>11<br>12<br>13<br>14<br>15<br>16<br>17<br>18<br>19<br>10<br>11<br>11<br>12<br>13<br>14<br>15<br>16<br>17<br>18<br>19<br>10<br>11<br>11<br>12<br>13<br>14<br>15<br>16<br>17<br>18<br>18<br>19<br>10<br>10<br>11<br>11<br>12<br>13<br>14<br>15<br>16<br>17<br>18<br>19<br>10<br>11<br>11<br>12<br>13<br>14<br>15<br>16<br>17<br>18<br>18<br>19<br>10<br>11<br>11<br>12<br>13<br>14<br>15<br>16<br>17<br>17<br>18<br>18<br>19<br>10<br>11<br>11<br>12<br>13<br>14<br>15<br>16<br>17<br>17<br>18<br>18<br>19<br>10<br>10<br>11<br>12<br>13<br>14<br>15<br>16<br>17<br>17<br>18<br>18<br>18<br>18<br>18<br>18<br>18<br>18<br>18<br>18 | tus of the program                | n but destroy       |
| The SAVE<br>the resu<br>POLY_3: m<br>Version<br>Generati<br>Generati                                                                         | command will say<br>lts from the prev<br>ap<br>S mapping is sele<br>ng start equilibin<br>ng start equilibin<br>ng start points<br>start point<br>ng start point<br>ng start point                                                                                                    | Ve the current sta<br>vious STEP or MAP<br>ected<br>rium 1<br>rium 2<br>rium 3<br>rium 4<br>rium 5<br>rium 6<br>rium 7<br>rium 8<br>rium 9<br>rium 10<br>rium 10<br>rium 11<br>rium 12<br>ria<br>1<br>2<br>3<br>4<br>5<br>6<br>7<br>8<br>9<br>10<br>11<br>12<br>13<br>14<br>15<br>16<br>17<br>18<br>19<br>20                                                                                                    | tus of the program                | n but destroy       |
| The SAVE<br>the resu<br>POLY_3: m<br>Version<br>Generati<br>Generati                                                                                     | command will say<br>lts from the prev<br>ap<br>S mapping is sele<br>ng start equilibin<br>ng start equilibin<br>ng start point<br>ng start point                                                                                                    | Ve the current sta<br>vious STEP or MAP<br>acted<br>rium 1<br>rium 2<br>rium 4<br>rium 5<br>rium 6<br>rium 7<br>rium 8<br>rium 9<br>rium 9<br>rium 10<br>rium 11<br>rium 12<br>ria<br>1<br>2<br>3<br>4<br>5<br>6<br>7<br>8<br>9<br>10<br>11<br>12<br>13<br>14<br>15<br>16<br>17<br>18<br>19<br>20                                                                                                    | tus of the program                | n but destroy       |
| The SAVE<br>the resu<br>POLY_3: m<br>Version<br>Generati<br>Generati                                                                                                    | command will sat<br>lts from the prev<br>mg start equilibing start equilibing<br>start equilibing start equilibing<br>start equilibing start equilibing<br>start equilibing start equilibing<br>start equilibing start equilibing<br>start equilibing start equilibing<br>start equilibing start equilibing<br>start equilibing start equilibing<br>start equilibing start equilibing<br>start equilibing start equilibing<br>start equilibing start equilibing<br>start equilibing start equilibing<br>start equilibing start equilibing<br>start equilibing start equilibing<br>start equilibing<br>start points<br>ED start equilibing<br>start point<br>ng start point<br>ng start point                                                                                                    | Ve the current sta<br>vious STEP or MAP<br>ected<br>rium 1<br>rium 2<br>rium 3<br>rium 4<br>rium 5<br>rium 6<br>rium 7<br>rium 8<br>rium 9<br>rium 10<br>rium 10<br>rium 12<br>ria<br>1<br>2<br>3<br>4<br>5<br>6<br>7<br>8<br>9<br>10<br>11<br>12<br>13<br>14<br>15<br>16<br>17<br>18<br>19<br>20<br>21                                                                                                    | tus of the program                | n but destroy       |
| The SAVE<br>the resu<br>POLY_3: m<br>Version<br>Generati<br>Generati | command will sat<br>lts from the prev<br>ap<br>S mapping is sele<br>ng start equilibin<br>ng start equilibin<br>ng start points<br>start point<br>ng start point<br>ng start point                                                                                                    | Ve the current sta<br>vious STEP or MAP<br>ected<br>rium 1<br>rium 2<br>rium 3<br>rium 4<br>rium 5<br>rium 6<br>rium 7<br>rium 8<br>rium 9<br>rium 10<br>rium 10<br>rium 11<br>rium 12<br>ria<br>1<br>2<br>3<br>4<br>5<br>6<br>7<br>8<br>9<br>10<br>11<br>12<br>13<br>14<br>15<br>16<br>17<br>18<br>19<br>20<br>21<br>22                                                                                                    | tus of the program                | n but destroy       |
| The SAVE<br>the resu<br>POLY_3: m<br>Version<br>Generati<br>Generati                                                                                                    | command will sat<br>lts from the prev<br>ap<br>S mapping is sele<br>ng start equilibin<br>ng start equilibin<br>ng start points<br>start point<br>ng start point<br>ng                                                                                                    | Ve the current sta<br>vious STEP or MAP<br>ected<br>rium 1<br>rium 2<br>rium 3<br>rium 4<br>rium 5<br>rium 6<br>rium 7<br>rium 8<br>rium 9<br>rium 10<br>rium 10<br>rium 11<br>rium 12<br>ria<br>1<br>2<br>3<br>4<br>5<br>6<br>7<br>8<br>9<br>10<br>11<br>12<br>13<br>14<br>15<br>16<br>17<br>18<br>19<br>20<br>21<br>22<br>23                                                                                                    | tus of the program                | n but destroy       |

Generating start point 24 Generating start point Generating start point 25 26 Generating start point Generating start point 27 28 Phase region boundary 1 at: 7.140E-01 3.100E+02 BCC \*\* BCC#2 Calculated.. 2 equilibria Terminating at axis limit. Phase region boundary 2 at: 7.141E-01 3.000E+02 BCC \*\* BCC#2 14 eguilibria Calculated. Phase region boundary 3 at: 6.817E-01 7.266E+02 \*\* A2B BCC \*\* BCC#2 Phase region boundary 4 at: 3.625E-01 7.266E+02 \*\* A2B BCC 15 eguilibria Calculated. Phase region boundary 5 at: 3.778E-01 1.185E+03 \*\* LIQUID \*\* A2B BCC Phase region boundary 6 at: 2.888E-01 1.185E+03 \*\* LIQUID BCC 28 equilibria Calculated Phase region boundary 7 at: 4.900E-01 1.185E+03 \*\* LIOUID A2B 33 equilibria Calculated. Phase region boundary 8 at: 6.482E-01 1.039E+03 \*\* LIOUID A2B \*\* BCC Phase region boundary 9 at: 7.637E-01 1.039E+03 A2B \*\* BCC Calculated. 10 equilibria Terminating at known equilibrium Phase region boundary 10 at: 8.259E-01 1.039E+03 LIQUID \*\* BCC Calculated. 8 equilibria Phase region boundary 11 at: 8.759E-01 1.204E+03 LIQUID \*\* BCC \*\* FCC Phase region boundary 12 at: 8.811E-01 1.204E+03 LIQUID \*\* FCC Calculated 32 equilibria Phase region boundary 13 at: 9.361E-01 1.204E+03 BCC \*\* FCC 20 equilibria Calculated Phase region boundary 14 at: 7.140E-01 3.100E+02 BCC \*\* BCC#2 13 equilibria Calculated. Terminating at known equilibrium Phase region boundary 15 at: 7.140E-01 3.100E+02 BCC \*\* BCC#2 2 equilibria Calculated.. Terminating at known equilibrium Terminating at axis limit. Phase region boundary 16 at: 7.140E-01 3.100E+02 BCC \*\* BCC#2 Calculated. 13 eguilibria Terminating at known equilibrium Phase region boundary 17 at: 7.140E-01 3.100E+02 BCC \*\* BCC#2 Calculated.. Terminating at known equilibrium Terminating at axis limit. 2 equilibria Phase region boundary 18 at: 7.140E-01 3.100E+02 BCC всс \*\* BCC#2 Calculated 13 equilibria Terminating at known equilibrium Phase region boundary 19 at: 7.140E-01 3.100E+02 BCC \*\* BCC#2 Calculated.. 2 equilibria Terminating at known equilibrium Terminating at axis limit. Phase region boundary 20 at: 7.140E-01 3.100E+02 BCC \*\* BCC#2 Calculated. 13 equilibria

Phase region boundary 21 at: 7.140E-01 3.100E+02 \*\* BCC BCC#2 2 equilibria Terminating at known equilibrium Terminating at axis limit. Phase region boundary 22 at: 7.140E-01 3.100E+02 \*\* BCC BCC#2 Calculated. 13 equilibria Terminating at known equilibrium Phase region boundary 23 at: 7.140E-01 3.100E+02 \*\* BCC BCC#2 carculated.. 2 equilibria Terminating at known equilibrium Terminating at axis limit. Phase region boundary 24 at: 7.140E-01 3.100E+02 \*\* BCC BCC#2 Calculated. 13 equilibria Terminating at known equilibrium Phase region boundary 25 at: 3.646E-01 7.700E+02 \*\* A2B BCC Calculated 10 equilibria Phase region boundary 26 at: 3.646E-01 7.700E+02 \*\* A2B BCC Terminating at known equilibrium Phase region boundary 27 at: 3.646E-01 7.700E+02 \*\* A2B BCC Calculated. 13 eguilibria Terminating at known equilibrium Phase region boundary 28 at: 7.909E-01 7.700E+02 \*\* A2B BCC Calculated 10 equilibria Phase region boundary 29 at: 7.909E-01 7.700E+02 \*\* A2B BCC Terminating at known equilibrium Phase region boundary 30 at: 7.909E-01 7.700E+02 \*\* A2B BCC Calculated. 9 equilibria Terminating at known equilibrium Phase region boundary 31 at: 2.435E-01 1.230E+03 \*\* LIQUID BCC carcutated. 4 equilibria Terminating at known equilibrium Calculated Phase region boundary 32 at: 2.435E-01 1.230E+03 \*\* LIQUID BCC Calculated 26 equilibria Phase region boundary 33 at: 8.867E-01 1.230E+03 \*\* LIQUID FCC 2 equilibria Terminating at known equilibrium Phase region boundary 34 at: 8.867E-01 1.230E+03 \*\* LIOUID FCC 29 eguilibria Calculated Phase region boundary 35 at: 6.404E-03 1.397E+03 LIQUID \*\* BCC Calculated 10 eguilibria Phase region boundary 36 at: 6.404E-03 1.397E+03 LIQUID \*\* BCC Calculated. 13 equilibria Terminating at known equilibrium Phase region boundary 37 at: 2.295E-01 1.243E+03 LIQUID \*\* BCC Calculated 22 equilibria Phase region boundary 38 at: 2.295E-01 1.243E+03 LIQUID \*\* BCC Terminating at known equilibrium Phase region boundary 39 at: 6.122E-01 1.215E+03 LIQUID \*\* A2B Calculated. 12 equilibria Terminating at known equilibrium Phase region boundary 40 at: 6.122E-01 1.215E+03 LIQUID \*\* A2B Calculated. 8 equilibria

Terminating at known equilibrium

Terminating at known equilibrium Phase region boundary 41 at: 9.927E-01 1.613E+03 LIOUID \*\* FCC 19 equilibria Calculated. Terminating at known equilibrium Phase region boundary 42 at: 9.927E-01 1.613E+03 LIQUID \*\* FCC Calculated 13 equilibria BUFFER SAVED ON FILE: c:\jenkins\workspace\Thermo-Calc-Generate-Console-Examples\tcex36a\tce 6.POLY3 CPU time for mapping 1 seconds POLY\_3: post POST: s-1 d the command in full is SET\_LABEL\_CURVE\_OPTION POST: plot ... the command in full is PLOT DIAGRAM From PARROT optimization 2016.05.16.14.21.34 AB P=1E5, N=1 4000 ∧ 1:T X 🖄 2: W(LIQUE 3000 🗄 3: W(ВСС,В X 4: HTR 2000 ⊽ 5: W(LIQUE + 6: W(BCC.A \* 7: W(FCC,A) 1000 Calculated values × 8: X(BCC,B) С ① 9: X(BCC#2 ★ 10: ACR(B) -1000 Y 11: HMR(L)( ⊠ 12: × 13: -2000 ★ 14: -3000 + 15: 小 16:DGM -4000 人 17: inequal ■20: others -5000 -6000 -6000 -5000 -4000 -3000 -2000 -1000 0 1000 2000 3000 4000 Experimental values POST: **POST:** set-inter the command in full is SET\_INTERACTIVE\_MODE POST:Hit RETURN to continue POST: ba ... the command in full is BACK
POLY\_3: ba ... the command in full is BACK PARROT VERSION 5.3 Global minimization used as test only PARROT: @@ This does not look very good, optimize more ... PARROT: opt 30 ... the command in full is OPTIMIZE\_VARIABLES ... the command in full to original Alternate calculation is on Use 47 experiments, maximum is 2000 Use 824 real workspace, maximum is 50000 The following output is provided by subroutine VA05A AT THE 0 TH ITERATION WE HAVE THE SUM OF SQUARES 5.88760571E-02 1.0000E+00 2 1.0000E+00 3 1.0000E+00 4 1.0000E+00 5 1.0000E+00 1.0000E+00 7 1.0000E+00 6 1 ST ITERATION WE HAVE THE SUM OF SQUARES 5.88814903E-02 AT THE 1.0001E+00 2 1.0000E+00 1.0000E+00 7 1.0000E+00 1.0000E+00 4 1.0000E+00 1.0000E+00 3 6 
 AT THE
 2 ND ITERATION WE HAVE THE SUM OF SQUARES
 5.88785935E-02

 1.0000E+00
 2
 1.0001E+00
 3
 1.0000E+00
 4
 1.0000E+00
 5
 1.0000E+00

 1.0000E+00
 7
 1.0000E+00
 7
 1.0000E+00
 5
 1.0000E+00
 6 AT THE 3 RD ITERATION WE HAVE THE SUM OF SQUARES 5.88751225E-02 2 1.0000E+00 3 1.0001E+00 4 1.0000E+00 5 1.0000E+00 1.0000E+00 2 1.0000E+00 1.0000E+00 7 1.0000E+00 6 THE 4 TH ITERATION WE HAVE THE SUM OF SQUARES 5.88749460E-02 АT 2 1.0000E+00 3 1.0001E+00 4 1.0001E+00 5 1.0000E+00 7 1.0000E+00 1.0000E+00 1.0000E+00 AT THE 5 TH ITERATION WE HAVE THE SUM OF SQUARES 5.88 1.0000E+00 2 1.0000E+00 3 1.0001E+00 4 1.0001E+00 1.0000E+00 7 1.0000E+00 5.88746800E-02 5 1.0001E+00 6 6 TH ITERATION WE HAVE THE SUM OF SQUARES 2 1.0000E+00 3 1.0001E+00 4 1.00 5.88754522E-02 AT THE 1.0000E+00 2 1.0000E+00 1.0001E+00 7 1.0000E+00 1.0001E+00 1.0001E+00 6 AT THE 7 TH ITERATION WE HAVE THE SUM OF SQUARES 5.88744378E-02 1.0000E+00 2 1.0000E+00 3 1.0001E+00 4 1.0001E+00 5 1.0001E+00 1.0000E+00 7 1.0001E+00 6 
 THE FINAL SOLUTION CALCULATED BY VA05A REQUIRED
 7 iterations

 1.0000E+00
 2
 1.0000E+00
 3
 1.0001E+00
 4
 1.0001E+00
 5
 1.0001E+00
 1.0000E+00 2 1.0000E+00 1.0000E+00 7 1.0001E+00 6 
 6.9039E-03
 2
 6.9039E-03
 3
 1.5746E-03
 4
 2.8286E-03
 5
 1.3310E-01

 -1.3983E-01
 7
 -1.4164E-03
 8
 7.6472E-03
 9
 7.6472E-03
 10
 1.9847E-06

 3.3001E-03
 12
 2.2286E-03
 13
 2.5992E-04
 14
 3.0133E-03
 15
 6.0473E-04

 1.1906E-03
 17
 1.1906E-03
 18
 2.3705E-04
 19
 1.3648E-03
 20
 2.3705E-04
 1

-1.3983E-01 3.3001E-03

6 16

21 1.3648E-03 22 -2.1141E-03 23 1.7687E-03 24 3.4041E-03 25 3.3248E-04 

 21
 1.3648E-03
 22
 -2.1141E-03
 23
 1.687E-03
 24
 3.4041E-03
 25
 3.3248E-04

 26
 -2.5998E-03
 27
 3.2539E-03
 28
 -1.3406E-03
 29
 3.8359E-03
 30
 -1.3478E-02

 31
 -3.0855E-02
 32
 -6.3336E-04
 33
 4.3684E-02
 34
 6.7408E-02
 35
 3.5765E-02

 36
 -8.4872E-02
 37
 1.1726E-02
 38
 -5.6892E-02
 39
 2.1632E-03
 40
 2.0734E-02

 41
 1.5714E-02
 42
 9.1017E-03
 43
 2.8977E-03
 44
 -2.8983E-03
 45
 -1.0286E-02

 46
 -1.7266E-02
 47
 -2.5837E-02
 32
 2.8977E-03
 44
 -2.8983E-03
 45
 -1.0286E-02

 THE SUM OF SOUARES IS 5.88744378E-02 PARROT . resc ... the command in full is RESCALE\_VARIABLES PARROT: opt 30 the command in full is OPTIMIZE\_VARIABLES Alternate calculation is on Use 47 experiments, maximum is Use 824 real workspace, maximum is 50000 The following output is provided by subroutine VA05A AT THE 0 TH ITERATION WE HAVE THE SUM OF SQUARES 5.88744378E-02 1.0000E+00 2 1.0000E+00 3 1.0000E+00 4 1.0000E+00 5 1.0000E+00 1.0000E+00 7 1.0000E+00 6 1 ST ITERATION WE HAVE THE SUM OF SQUARES AT THE 5.88798231E-02 1.001E+00 2 1.0000E+00 3 1.0000E+00 4 1.0000E+00 5 1.0000E+00 1.0000E+00 7 1.0000E+00 6 AT THE 2 ND ITERATION WE HAVE THE SUM OF SQUARES 5.88770243E-02 1.0000E+00 2 1.0001E+00 3 1.0000E+00 4 1.0000E+00 5 1.0000E+00 1.0000E+00 7 1.0000E+00 AT THE 3 RD ITERATION WE HAVE THE SUM OF SQUARES 5.88 1.0000E+00 2 1.0000E+00 3 1.0001E+00 4 1.0000E+00 1.0000E+00 7 1.0000E+00 5.88744664E-02 5 1.0000E+00 6 AT THE 4 TH ITERATION WE HAVE THE SUM OF SQUARES 5.8 1.0000E+00 2 1.0000E+00 3 1.0000E+00 4 1.0001E+00 1.0000E+00 7 1.0000E+00 5.88743603E-02 1 5 1.0000E+00 6 5 TH ITERATION WE HAVE THE SUM OF SQUARES AT THE 5.88740934E-02 1.0000E+00 2 1.0000E+00 3 1.0000E+00 4 1.0001E+00 5 1.0001E+00 1.0000E+00 7 1.0000E+00 6 AT THE 6 TH ITERATION WE HAVE THE SUM OF SQUARES 5.88747821E-02 1.0000E+00 2 1.0000E+00 3 1.0000E+00 4 1.0001E+00 5 1.0001E+00 1.0001E+00 7 1.0000E+00 6 AT THE 7 TH ITERATION WE HAVE THE SUM OF SQUARES 5.88738857E-02 1.0000E+00 2 1.0000E+00 3 1.0000E+00 4 1.0001E+00 5 1.0001E+00 1.0000E+00 7 1.0001E+00 THE FINAL SOLUTION CALCULATED BY VA05A REQUIRED 7 iterati 1 1.0000E+00 2 1.0000E+00 3 1.0000E+00 4 1.0001E+00 6 1.0000E+00 7 1.0001E+00 7 iterations 0001E+00 5 1.0001E+00 

 6.9039E-03
 2
 6.9039E-03
 3
 1.5745E-03
 4
 2.7586E-03
 5
 1.3310E-01

 -1.3983E-01
 7
 -1.4164E-03
 8
 7.6472E-03
 9
 7.6472E-03
 10
 -6.7437E-05

 3.2926E-03
 12
 2.1470E-03
 13
 2.5560E-04
 14
 2.9560E-03
 15
 6.0313E-04

 1.2088E-03
 12
 1.208E-03
 18
 1.3409E-04
 19
 1.4165E-03
 20
 1.3409E-04

 1.4165E-03
 22
 -2.1840E-03
 23
 1.7680E-03
 24
 3.3372E-03
 25
 3.3146E-04

 1 11 16 

 21
 1.41032-03
 22
 -2.1040E-03
 23
 1.1680E-03
 24
 3.3372E-03
 25
 3.3146E-04

 26
 -2.6628E-03
 27
 3.2524E-03
 28
 -1.4140E-03
 29
 3.8295E-03
 30
 -1.3478E-02

 31
 -3.0855E-02
 32
 -6.3336E-04
 33
 4.3684E-02
 34
 6.7408E-02
 35
 3.5765E-02

 36
 -8.4872E-02
 37
 1.1726E-02
 38
 -5.6892E-02
 39
 2.1632E-03
 40
 2.0734E-02

 41
 1.5714E-02
 42
 9.1017E-03
 43
 2.8977E-03
 44
 -2.8983E-03
 45
 -1.0286E-02

 46
 -1.7266E-02
 47
 -2.5837E-02
 34
 3.8977E-03
 44
 -2.8983E-03
 45
 -1.0286E-02

 THE SUM OF SQUARES IS 5.88738857E-02 PARROT: @@ No change in the parameters, check the diagram again PARROT: mac tcex36cpd ... the command in full is MACRO\_FILE\_OPEN
PARCT: set-echo NO SUCH COMMAND, USE HELP PARROT: 00 Calculate the phase diagram PARROT: 00 This TCM should be run in PARROT **PARROT:** go p-3 ... the command in full is GOTO MODULE POLY 3: POLY 3: 00 In PARROT, the global minimization is turned off automatically. POLY\_3: 00 Back in POLY-3, one needs to turn it on manually, but a warning POLY\_3: 00 message will be given. POLY\_3: POLY 3: advanced-option global yes, the command in full is ADVANCED\_OPTIONS Settings for global minimization: \*\*\* WARNING \*\*\* Global equilibrium calculation may create new composition sets and this may corrupt your PARROT work file (.PAR file). Do not go back to PARROT but exit from POLY after your POLY calculations. POLY\_3: POLY\_3: def-com,,,, ... the command in full is DEFINE\_COMPONENTS POLY\_3: s-a-v 1 w(b) 0 1,,,, ... the command in full is SET\_AXIS\_VARIABLE The condition W(B) = .1234created POLY\_3: s-a-v 2 t 300 1700,,,, ... the command in full is SET AXIS VARIABLE The condition T=942.2 created POLY\_3: s-c t=500 ... the command in full is SET\_CONDITION POLY\_3: 1-c ... the command in full is LIST\_CONDITIONS W(B)=0.1234, P=1E5, N=1, T=500 DEGREES OF FREEDOM 0 POLY\_3: c-e ... the command in full is COMPUTE\_EQUILIBRIUM Using global minimization procedure Calculated 412 grid points in Calculated 412 grid points in Found the set of lowest grid points in Calculated POLY solution 0 s, total time 0 s 0 s POLY 3: save tcex36 y ... the command in full is SAVE\_WORKSPACES

This file contains results from a previous STEP or MAP command. The SAVE command will save the current status of the program but destroy the results from the previous STEP or MAP commands.

| Version S mapping is sel                                                                                                    | lected                                                                                                    |
|----------------------------------------------------------------------------------------------------|----------------------------------------------------------------------------------------------------|
| Generating start equilib                                                                                                    | prium 2                                                                                                    |
| Generating start equilib                                                                                                    | orium 3<br>orium 4                                                                                                    |
| Generating start equilib                                                                                                    | prium 5                                                                                                    |
| Generating start equilib                                                                                                    | orium 6<br>orium 7                                                                                                    |
| Generating start equilib                                                                                                    | prium 8                                                                                                    |
| Generating start equilib                                                                                                    | orium 9<br>orium 10                                                                                                    |
| Generating start equilib                                                                                                    | prium 11                                                                                                    |
| Generating start equilib                                                                                                    | orium 12                                                                                                    |
| Organizing start points                                                                                                    |                                                                                                    |
| Using ADDED start equilib                                                                                                    | oria                                                                                                    |
| Generating start point                                                                                                    | 1                                                                                                    |
| Generating start point                                                                                                    | 2                                                                                                    |
| Generating start point                                                                                                    | 4                                                                                                    |
| Generating start point                                                                                                    | 5                                                                                                    |
| Generating start point                                                                                                    | 7                                                                                                    |
| Generating start point<br>Generating start point                                                                                                    | 8                                                                                                    |
| Generating start point                                                                                                    | 10                                                                                                    |
| Working hard<br>Generating start point                                                                                                    | 11                                                                                                    |
| Generating start point                                                                                                    | 12                                                                                                    |
| Generating start point<br>Generating start point                                                                                                    | 13                                                                                                    |
| Generating start point                                                                                                    | 15                                                                                                    |
| Generating start point<br>Generating start point                                                                                                    | 16<br>17                                                                                                    |
| Generating start point                                                                                                    | 18                                                                                                    |
| Generating start point<br>Generating start point                                                                                                    | 19<br>20                                                                                                    |
| Working hard                                                                                                    |                                                                                                    |
| Generating start point<br>Generating start point                                                                                                    | 21 22                                                                                                    |
| Generating start point                                                                                                    | 23                                                                                                    |
| Generating start point<br>Generating start point                                                                                                    | 24<br>25                                                                                                    |
| Generating start point                                                                                                    | 26                                                                                                    |
| Generating start point<br>Generating start point                                                                                                    | 27                                                                                                    |
| Dhago region boundary                                                                                                    | 1 -+. 7 1400 01 2 1000002                                                                                                    |
| BCC                                                                                                    | 1 at: /.140E-01 5.100E+02                                                                                                    |
| ** BCC#2                                                                                                    | 2 oguilibria                                                                                                    |
| Terminating at axis limi                                                                                                    | z equilibria                                                                                                    |
| Phase region boundary                                                                                                    | 2 at • 7 141E-01 3 000E+02                                                                                                    |
| BCC                                                                                                    | 2 40. 7.1411 01 5.0001/02                                                                                                    |
| ** BCC#2<br>Calculated.                                                                                                    | 14 equilibria                                                                                                    |
| Dhara wani a bawalawa                                                                                                    | -                                                                                                    |
| Phase region boundary<br>** A2B                                                                                                    | 3 at: 6.81/E-01 /.266E+02                                                                                                    |
| BCC                                                                                                    |                                                                                                    |
| ^^ BCC#2                                                                                                    |                                                                                                    |
| Phase region boundary<br>** A2B                                                                                                    | 4 at: 3.625E-01 7.266E+02                                                                                                    |
| BCC                                                                                                    | 15                                                                                                    |
| calculated.                                                                                                    | 15 equilibria                                                                                                    |
| Phase region boundary                                                                                                    | 5 at: 3.778E-01 1.185E+03                                                                                                    |
| ** A2B                                                                                                    |                                                                                                    |
| BCC                                                                                                    |                                                                                                    |
| Phase region boundary                                                                                                    | 6 at: 2.887E-01 1.185E+03                                                                                                    |
| BCC                                                                                                    |                                                                                                    |
| Calculated                                                                                                    | 25 equilibria                                                                                                    |
| Phase region boundary                                                                                                    | 7 at: 4.900E-01 1.185E+03                                                                                                    |
| ** LIQUID<br>A2B                                                                                                    |                                                                                                    |
| Calculated.                                                                                                    | 33 equilibria                                                                                                    |
| Phase region boundary                                                                                                    | 8 at: 6.482E-01 1.039E+03                                                                                                    |
| ** LIQUID                                                                                                    |                                                                                                    |
| ** BCC                                                                                                    |                                                                                                    |
| Phase region boundary                                                                                                    | 9 at. 7 637E-01 1 039E+03                                                                                                    |
| A2B                                                                                                    | 9 at. 7.037E 01 1.039E103                                                                                                    |
| ** BCC<br>Calculated                                                                                                    | 10 equilibria                                                                                                    |
| Terminating at known equ                                                                                                    | ilibrium                                                                                                    |
|                                                                                                    |                                                                                                    |
| Phase region boundary 1                                                                                                    | lO at: 8.259E-01 1.039E+03                                                                                                    |
| LIQUID                                                                                                    | lO at: 8.259E-01 1.039E+03                                                                                                    |
| Fnase region boundary i<br>LIQUID<br>** BCC<br>Calculated.                                                                                                    | 10 at: 8.259E-01 1.039E+03<br>8 equilibria                                                                                                    |
| <pre>Phase region boundary 1    LIQUID  ** BCC Calculated. Phase region by '</pre>                                                                                                    | 0 at: 8.259E-01 1.039E+03<br>8 equilibria                                                                                                    |
| Phase region boundary 1<br>LIQUID<br>** BCC<br>Calculated.<br>Phase region boundary 1<br>LIQUID                                                                                                    | 0 at: 8.259E-01 1.039E+03<br>8 equilibria<br>11 at: 8.758E-01 1.204E+03                                                                              |
| Phase region boundary 1<br>LIQUID<br>** BCC<br>Calculated.<br>Phase region boundary 1<br>LIQUID<br>** BCC<br>** ECC                                                                                                    | 0 at: 8.259E-01 1.039E+03<br>8 equilibria<br>11 at: 8.758E-01 1.204E+03                                                                              |
| <pre>Phase region boundary 1<br/>LIQUID<br/>** BCC<br/>Calculated.<br/>Phase region boundary 1<br/>LIQUID<br/>** BCC<br/>** FCC</pre>                                                                                                    | 0 at: 8.259E-01 1.039E+03<br>8 equilibria<br>11 at: 8.758E-01 1.204E+03                                                                              |
| Phase region boundary 1<br>LIQUID<br>** BCC<br>Calculated.<br>Phase region boundary 1<br>LIQUID<br>** BCC<br>** FCC<br>Phase region boundary 1<br>LIQUID                                                                                              | 10 at: 8.259E-01 1.039E+03<br>8 equilibria<br>11 at: 8.758E-01 1.204E+03<br>12 at: 8.811E-01 1.204E+03                                               |
| Phase region boundary 1<br>LIQUID<br>** BCC<br>Calculated.<br>Phase region boundary 1<br>LIQUID<br>** BCC<br>** FCC<br>Phase region boundary 1<br>LIQUID<br>** FCC                                                                                    | 10 at: 8.259E-01 1.039E+03<br>8 equilibria<br>11 at: 8.758E-01 1.204E+03<br>12 at: 8.811E-01 1.204E+03                                               |
| Phase region boundary 1<br>LIQUID<br>** BCC<br>Calculated.<br>Phase region boundary 1<br>LIQUID<br>** BCC<br>** FCC<br>Phase region boundary 1<br>LIQUID<br>** FCC<br>Calculated                                                                      | 0 at: 8.259E-01 1.039E+03<br>8 equilibria<br>11 at: 8.758E-01 1.204E+03<br>12 at: 8.811E-01 1.204E+03<br>33 equilibria                               |
| Phase region boundary 1<br>LIQUID<br>** BCC<br>Calculated.<br>Phase region boundary 1<br>LIQUID<br>** BCC<br>** FCC<br>Phase region boundary 1<br>LIQUID<br>** FCC<br>Calculated<br>Phase region boundary 1<br>DCC                                    | 0 at: 8.259E-01 1.039E+03<br>8 equilibria<br>11 at: 8.758E-01 1.204E+03<br>12 at: 8.811E-01 1.204E+03<br>33 equilibria<br>13 at: 9.361E-01 1.204E+03 |
| <pre>Phase region boundary 1<br/>LIQUID<br/>** BCC<br/>Calculated.<br/>Phase region boundary 1<br/>LIQUID<br/>** BCC<br/>** FCC<br/>Phase region boundary 1<br/>LIQUID<br/>** FCC<br/>Calculated<br/>Phase region boundary 1<br/>BCC<br/>** FCC</pre> | 0 at: 8.259E-01 1.039E+03<br>8 equilibria<br>11 at: 8.758E-01 1.204E+03<br>12 at: 8.811E-01 1.204E+03<br>33 equilibria<br>13 at: 9.361E-01 1.204E+03 |

Phase region boundary 14 at: 7.140E-01 3.100E+02 BCC \*\* BCC#2 Calculated. 13 eguilibria Terminating at known equilibrium Phase region boundary 15 at: 7.140E-01 3.100E+02 BCC \*\* BCC#2 Calculated.. 2 equilibria Terminating at known equilibrium Terminating at axis limit. Phase region boundary 16 at: 7.140E-01 3.100E+02 BCC \*\* BCC#2 Calculated. 13 equilibria Terminating at known equilibrium Phase region boundary 17 at: 7.140E-01 3.100E+02 BCC \*\* BCC#2 Calculated.. 2 equilibria Terminating at known equilibrium Terminating at axis limit. Phase region boundary 18 at: 7.140E-01 3.100E+02 BCC \*\* BCC#2 Calculated. 13 equilibria Terminating at known equilibrium Phase region boundary 19 at: 7.140E-01 3.100E+02 BCC \*\* BCC#2 2 equilibria Terminating at known equilibrium Terminating at axis limit. Phase region boundary 20 at: 7.140E-01 3.100E+02 BCC \*\* BCC#2 13 eguilibria Calculated. Terminating at known equilibrium Phase region boundary 21 at: 7.140E-01 3.100E+02 \*\* BCC BCC#2 Calculated.. 2 equilibria Terminating at known equilibrium Terminating at axis limit. Phase region boundary 22 at: 7.140E-01 3.100E+02 \*\* BCC BCC#2 Calculated 13 equilibria Terminating at known equilibrium Phase region boundary 23 at: 7.140E-01 3.100E+02 \*\* BCC BCC#2 Concurated.. 2 equilibria Terminating at known equilibrium Terminating at axis limit. Phase region boundary 24 at: 7.140E-01 3.100E+02 \*\* BCC BCC#2 calculated. 13 equilibria Terminating at known equilibrium Phase region boundary 25 at: 3.646E-01 7.700E+02 \*\* A2B BCC Calculated 10 equilibria Phase region boundary 26 at: 3.646E-01 7.700E+02 \*\* A2B BCC Calculated. 3 equilibria Terminating at known equilibrium Phase region boundary 27 at: 3.646E-01 7.700E+02 \*\* A2B BCC Calculated 13 equilibria Terminating at known equilibrium Phase region boundary 28 at: 7.909E-01 7.700E+02 \*\* A2B BCC Calculated 10 equilibria Phase region boundary 29 at: 7.909E-01 7.700E+02 \*\* A2B BCC Surveyaced. 3 equilibria Terminating at known equilibrium Phase region boundary 30 at: 7.909E-01 7.700E+02 \*\* A2B BCC Calculated 9 equilibria Terminating at known equilibrium Phase region boundary 31 at: 2.435E-01 1.230E+03 \*\* LIQUID BCC Calculated. 4 equilibria Terminating at known equilibrium Phase region boundary 32 at: 2.435E-01 1.230E+03 \*\* LIOUID BCC Calculated 26 eguilibria

Phase region boundary 33 at: 8.867E-01 1.230E+03 \*\* LIOUID FCC Calculated. 2 equilibria Terminating at known equilibrium Phase region boundary 34 at: 8.867E-01 1.230E+03 \*\* LIQUID FCC Calculated 29 equilibria Phase region boundary 35 at: 6.404E-03 1.397E+03 LIQUID \*\* BCC Calculated 11 equilibria Phase region boundary 36 at: 6.404E-03 1.397E+03 LIQUID \*\* BCC Calculated. 13 equilibria Terminating at known equilibrium Phase region boundary 37 at: 2.295E-01 1.243E+03 LIQUID \*\* BCC 22 equilibria Calculated Phase region boundary 38 at: 2.295E-01 1.243E+03 LIQUID \*\* BCC Calculated. 4 equilibria Terminating at known equilibrium Phase region boundary 39 at: 6.122E-01 1.215E+03 LIQUID \*\* A2B Calculated. 12 equilibria Terminating at known equilibrium Phase region boundary 40 at: 6.122E-01 1.215E+03 LIQUID \*\* A2B Calculated. 8 eguilibria Terminating at known equilibrium Phase region boundary 41 at: 9.927E-01 1.613E+03 LIQUID \*\* FCC Calculated. 19 equilibria Terminating at known equilibrium Phase region boundary 42 at: 9.927E-01 1.613E+03 LIQUID \*\* FCC Calculated 14 equilibria \*\*\* BUFFER SAVED ON FILE. c:\jenkins\workspace\Thermo-Calc-Generate-Console-Examples\examples\tcex36a\tce x36.POLY3 CPU time for mapping 1 seconds POLY\_3: post POST: s-1 d ... the command in full is SET\_LABEL\_CURVE\_OPTION **POST:** plot ... the command in full is PLOT DIAGRAM From PARROT optimization 2016.05.16.14.21.39 A, B P=1E5, N=1 4000 ∆ 1:T X 🖄 2: W(LIQUE 3000 ♂ 3: W(BCC.B) X 4: HTR 2000 ⊽ 5: W(LIQUIE + 6: W(BCC,A 1000 \* 7: W(FCC.A) Calculated values × 8: X(BCC.B) ① 9: X(BCC#2. С ★ 10: ACR(B) -1000 Y 11: HMR(LK ⊠ 12: -2000 ¥ 13: ₩ 14. -3000 **+** 15: 小 16: DGM -4000 人 17: inequal ■20: others -5000 -6000 -6000 -5000 -4000 -3000 -2000 -1000 0 1000 2000 3000 4000 Experimental values POST: POST: set-inter ... the command in full is SET\_INTERACTIVE\_MODE POST:Hit RETURN to continue POST: ba ... the command in full is BACK POLY\_3: ba ... the command in full is BACK PARROT VERSION 5.3 Global minimization used as test only **PARROT:** @@ Turn off alternate mode and try to calculate all equilibria PARROT: s-alt Y ... the command in full is SET ALTERNATE MODE Alternate calculation is on **PARROT:** ed ... the command in full is EDIT\_EXPERIMENTS

| ED_EXP: read 1                                  |                             |                                              |
|-------------------------------------------------|-----------------------------|----------------------------------------------|
| the command in ED EXP: c-a                      | full is READ                | WORKSPACES                                   |
| the command in                                  | full is COMP<br>Temp Exp    | UTE_ALL_EQUILIBRIA<br>Fix phases or comments |
| 1 AINV 4 1.                                     | 1184.6                      | LIQUID A2B BCC                               |
| 2 AINV 2 1.<br>3 AINV 3 1.                      | 1314.5<br>1039.0            | LIQUID A2B<br>LIQUID A2B BCC                 |
| 4 AINV 3 1.                                     | 1204.2                      | LIQUID BCC FCC                               |
| 6 AINV 3 1.                                     | 726.0                       | BCC BCC#2                                    |
| 10 ALF < unused ><br>11 ALF < unused >          | 1594.0<br>1548.0            | LIQUID FCC<br>LIQUID FCC                     |
| 12 ALF < unused >                               | 1499.0                      | LIQUID FCC                                   |
| 20 ATIE 3 1.                                    | 1413.0                      | LIQUID FCC                                   |
| 21 ATIE 3 1.<br>22 ATIE 3 1.                    | 1213.0                      | LIQUID FCC<br>LIQUID FCC                     |
| 23 ATIE 3 1.<br>100 AA 2 1.                     | 1100.0                      | LIQUID BCC                                   |
| 101 AA 2 1.                                     | 1573.0                      | LIQUID                                       |
| 102 AA 2 1.<br>103 AA 2 1.                      | 1573.0                      | TIÕND                                        |
| 104 AA 2 1.<br>105 AA 2 1.                      | 1573.0<br>1573.0            | LIQUID                                       |
| 106 AA 2 1.                                     | 1573.0                      | LIQUID                                       |
| 107 AA 2 1.<br>108 AA 2 1.                      | 1573.0                      | TIÕND                                        |
| 110 AH 2 1.<br>111 AH 2 1.                      | 1773.0<br>1773.0            | LIQUID<br>LIQUID                             |
| 112 AH 2 1.                                     | 1773.0                      | LIQUID                                       |
| 113 An 2 1.                                     | 1773.0                      | LIQUID                                       |
| 115 AH 2 1.<br>116 AH 2 1.                      | 1773.0                      | LIQUID                                       |
| 117 AH 2 1.                                     | 1773.0                      | LIQUID                                       |
| ED_EXP: @@ Remove the                           | equilibria w                | ith just liquid as we do not optimize        |
| ED EXP: 00 any liquid<br>ED EXP: s-we 0 100-118 | parameters a                | nd restore those with label ALF              |
| the command in                                  | full is SET_                | WEIGHT                                       |
| the command in                                  | full is SET_                | WEIGHT                                       |
| Changed weight on<br>ED_EXP: s-e 1              |                             | 4 equilibria.                                |
| the command in Equilibrium number               | full is SELE                | CT_EQUILIBRIUM                               |
| ED_EXP: c-a                                     |                             | 1, 10001 11111                               |
| the command in<br>Eq Lab Iter Weight            | full is COMP<br>Temp Exp    | UTE_ALL_EQUILIBRIA<br>Fix phases or comments |
| 1 AINV 2 1.                                     | 1184.6                      | LIQUID A2B BCC                               |
| 3 AINV 2 1.                                     | 1039.0                      | LIQUID A2B BCC                               |
| 4 AINV 2 1.<br>5 AINV 2 1.                      | 726.6                       | A2B BCC BCC#2                                |
| 6 AINV 2 1.<br>10 ALF 3 1.                      | 726.0<br>1594.0             | BCC BCC#2                                    |
| 11 ALF 3 1.                                     | 1548.0                      | LIQUID FCC                                   |
| 13 ALF 3 1.                                     | 1438.0                      | LIQUID FCC                                   |
| 20 ATIE 2 1.<br>21 ATIE 2 1.                    | 1413.0<br>1337.0            | LIQUID FCC<br>LIQUID FCC                     |
| 22 ATIE 2 1.<br>23 ATIE 2 1                     | 1213.0                      | LIQUID FCC                                   |
| 100 AA < unused >                               | 1573.0                      | LIQUID                                       |
| 101 AA < unused ><br>102 AA < unused >          | 1573.0                      | TIÕND                                        |
| 103 AA < unused ><br>104 AA < unused >          | 1573.0<br>1573.0            | LIQUID                                       |
| 105 AA < unused >                               | 1573.0                      |                                              |
| 100 AA < unused ><br>107 AA < unused >          | 1573.0                      | TIÕND                                        |
| 108 AA < unused ><br>110 AH < unused >          | 1573.0<br>1773.0            | LIQUID<br>LIQUID                             |
| 111 AH < unused >                               | 1773.0<br>1773.0            | LIQUID                                       |
| 113 AH < unused >                               | 1773.0                      | LIQUID                                       |
| 114 AH < unused ><br>115 AH < unused >          | 1773.0                      | TIÕNID<br>TIÕNID                             |
| 116 AH < unused ><br>117 AH < unused >          | 1773.0                      | LIQUID                                       |
| 118 AH < unused >                               | 1773.0                      | LIQUID                                       |
| the command in                                  | full is SAVE                | _WORKSPACES                                  |
| ED_EXP: 00 Save change<br>ED EXP: ba            | s                           |                                              |
| the command in                                  | full is BACK                |                                              |
| the command in                                  | full is OPTI                | MIZE_VARIABLES                               |
| Use 29 experimer<br>Use 554 real work           | ts, maximum<br>space, maxim | is 2000<br>um is 50000                       |
| PARROT: 1-r C SCREEN                            | full is trem                | RF SIII.T                                    |
| the command in                                  | TATT IS FISL                |                                              |
|                                                 |                             |                                              |
| OUTPUT FROM                                     | IPARRO                      | T. DATE 2016. 5.16 14:21:40                  |
|                                                 |                             |                                              |
| *** 010000000                                   | CARTON                      |                                              |
| *** SUCCESSFUL OPTIMI                           | ZATION. ***<br>ONS: 0       |                                              |

== OPTIMIZING CONDITIONS ==

RELATIVE STANDARD DEVIATIONS FOR EXPERIMENTS: N MINIMUM SAVE ON FILE: Y ERROR FOR INEQUALITIES = 1.00000000E+00 RELATIVE STEP FOR CALCULATION OF DERIVATIVES = 1.00000000E-04 ARGUMENTS FOR SUBROUTINE VAO5AD (HSL) MAXFUN = 0 DMAX = 1.00000000E+02 H = 1.00000000E-04 ACC = (INITIAL SUM OF SQUARES) \* 1.00000000E-03
== OPTIMIZING VARIABLES ==

AVAILABLE VARIABLES ARE V1 TO V00 
 START VALUE
 SCALING FACTOR

 2.02809885E+04
 2.02809885E+04

 -2.92651699E+01
 -2.92651699E+01
 REL.STAND.DEV VALUE VAR. 2.02809885E+04 -2.92651699E+01 7.39143651E-02 3.41787474E-01 V1 v2 V11 -2.18102047E+04 V12 1.51613087E+01 V15 2.43700033E+04 2.43700033E+04 2.43700033E+04 6.09487672E-01 2.43700033E+04 2.43700033E+04 -8.56463156E+00 -8.56463156E+00 3.11496022E+03 3.11496022E+03 2.19570764E+04 2.19570764E+04 -7.01163299E+00 -7.01163299E+00 2.04922287E+00 1.45833479E+00 V16 -8 56548802E+00 3.11527172E+03 V17 V19 2.19570764E+04 4.63522316E+00 1.12486774E+01 -7.01233415E+00 V20 NUMBER OF OPTIMIZING VARIABLES . ALL OTHER VARIABLES ARE FIX WITH THE VALUE ZERO THE SUM OF SQUARES HAS CHANGED FROM 5.88744378E-02 TO DEGREES OF FREEDOM 22. REDUCED SUM OF SQUARES 4.086 8.99443380E+00 4 08837900E-01 
 STATUS
 VALUE/FUNCTION

 8000000
 8.3145100E+00

 2000000
 +R\*T\*LN(1E-05\*P)

 48000000
 2.0280989E+04

 48000000
 -2.9265170E+01

 48000000
 -2.1810205E+04

 48000000
 1.51320E+02
 SYMBOL 1 R 2 RTLNP 3 V1 4 V2 13 V11 14 V12 48000000 2.43702 48000000 -8.5654880E+00 48000000 3.1152717E+03 48000000 2.1957076E+04 48000000 -7.0123342E+00 48000000 1.5161309E+01 17 V15 18 V16 19 V17 21 V19 22 V20 LIOUID EXCESS MODEL IS REDLICH-KISTER\_MUGGIANU CONSTITUENTS: A, B G(LIQUID,A;0)-G(BCC,A;0) = 500.00<T< 2000.00: +14000-10\*T G(LIQUID,B;0)-G(BCC,B;0) = 500.00<T< 2000.00: +18000-12\*T L(LIQUID,A,B;0) = 500.00<T< 2000.00: +V11+V12\*T L(LIQUID,A,B;1) = 500.00<T< 2000.00: +V13+V14\*T A2B 2 SUBLATTICES, SITES 2: 1 CONSTITUENTS: A : B G(A2B,A:B;0)-2 G(BCC,A;0)-G(BCC,B;0) = 500.00<T< 2000.00: +V1+V2\*T+V3\*T\*LN(T) BCC EXCESS MODEL IS REDLICH-KISTER\_MUGGIANU CONSTITUENTS: A,B G(BCC,A;0)-G(BCC,A;0) = 500.00<T< 2000.00: +0.0 G(BCC,B;0)-G(BCC,B;0) = 500.00<T< 2000.00: +0.0 L(BCC,A,B;0) = 500.00<T< 2000.00: +V15+V16\*T L(BCC,A,B;1) = 500.00<T< 2000.00: +V17+V18\*T FCC EXCESS MODEL IS REDLICH-KISTER\_MUGGIANU CONSTITUENTS: A,B G(FCC,A;0)-G(BCC,A;0) = 500.00<T< 2000.00: +408 G(FCC,B;0)-G(BCC,B;0) = 500.00<T< 2000.00: +3300-3\*T L(FCC,A,B;0) = 500.00<T< 2000.00: +V19+V20\*T L(FCC,A,B;1) = 500.00<T< 2000.00: +V21+V22\*T \$ ===== BLOCK NUMBER 1 DEFINED CONSTANTS DX=2E-2, P0=101325, DH=500, DT=10 DEFINED FUNCTIONS AND VARIABLES% HTR=HM(LIQUID)-HM(A2B) 1 T=1193 1185. 10.0 -8.445 -0.8445 2.00E-02 8.3025E-03 0.4151 2.00E-02 2.2006E-03 0.1100 1 W(LIOUID,B)=0.408 0.4163 W(BCC,B)=0.13 -26.49 -2.649 -0.7083 -1.4167E-03 T=1341 1315. 10.0 HTR=3727 3726. 5.00E+02 -0.7083 
 1039.
 10.0
 -10.03
 -1.003

 0.2735
 2.00E-02
 3.4728E-03
 0.1736

 9.3787E-02
 2.00E-02
 7.8737E-04
 3.9368E-02
 T=1049 W(LIQUID, A) = 0.27W(BCC,A)=9.3E-2 1204. 0.1890 4 T=1203 10.0 1.179 0.1179 W(LIQUID,A)=0.19 2.00E-02 -9.8135E-04 -4.9067E-02 0.1890 2.00E-02 -9.8135E-04 -4.9067E-02 6.8455E-02 2.00E-02 -5.4510E-04 -2.7255E-02 5.9376E-02 2.00E-02 -6.2387E-04 -3.1194E-02 726.6 10.0 0.6276 6.2757E-02 3.7255E-02 2.00E-02 2.5471E-04 1.2736E-02 W(BCC,A)=6.9E-2 W(FCC, A) = 6E - 2T=726 X(BCC,B)=3.7E-2 5 2.00E-02 4.0100E-04 2.0050E-02 2.00E-02 7.8113E-05 3.9056E-03 2.00E-02 -3.4068E-05 -1.7034E-03 X (BCC#2, A) =0.114 X (BCC, B) =3.7E-2 0.1144 2.00E-02 3.7078E-02 2.00E-02 6 6 X(BCC#2,A)=0.114 10 W(LIQUID,A)=2E-2 0.1140 0.1140 2.00E-02 -3.4068E-05 -1.7054E-03 1.9384E-02 2.00E-02 -6.1575E-04 -3.0788E-02 4.1484E-02 2.00E-02 -5.1605E-04 -2.5802E-02 6.4387E-02 2.00E-02 -6.1266E-04 -3.0633E-02 9.2002E-02 2.00E-02 -9.9776E-04 -4.9888E-02 11 W(LIQUID, A) =4.2E-2 12 W(LIQUID, A) =6.5E-2 13 W(LIOUID, A) = 9.3E-2 0.1030 2.00E-02 -9.6497E-04 -4.8249E-02 3.7713E-02 2.00E-02 -2.8716E-04 -1.4358E-02 20 W(LIQUID, A)=0.104 20 W(FCC, A)=3.8E-2 21 W(LIQUID,A)=0.136 21 W(FCC,A)=4.7E-2 
 3.77132-02
 2.00E-02
 -2.8718E-04
 -1.4358E-02

 0.1356
 2.00E-02
 -4.2474E-04
 -2.1237E-02

 4.6609E-02
 2.00E-02
 -3.9077E-04
 -1.9538E-02

 0.1856
 2.00E-02
 -1.4041E-03
 -7.0205E-02

 5.8614E-02
 2.00E-02
 -1.8689E-03
 -7.0205E-02

 0.2434
 2.00E-02
 -1.5869E-03
 -7.9344E-02

 8.4361E-02
 2.00E-02
 -6.3920E-04
 -3.1960E-02
 22 W(LIQUID, A) = 0.187 22 W(FCC, A) = 5.9E-2 23 W(LIQUID, A) = 0.245

23 W(BCC, A) = 8.5E-2

PARROT: Hit RETURN to continue PARROT: @@ When we optimize zero times we sometimes find an error for equilibrium 4 PARROT: 00 It can be on the wrong side, at high A instead of high B. Try to correct PARROT: 00 that in the edit module. PARROT: ed ... the command in full is EDIT\_EXPERIMENTS
ED\_EXP: read 1 ... the command in full is READ\_WORKSPACES ED EXP: s-e 4 ... the command in full is SELECT\_EQUILIBRIUM Equilibrium number 4 , labe 4 . label AINV ED EXP: s-a-s ... the command in full is SET\_ALL\_START\_VALUES T /1204.179217/: 1200 Automatic start values for phase constituents? /N/: N Phase LIQUID Major constituent(s) /b/: b Phase BCC Major constituent(s) /b/: b Phase FCC Major constituent(s) /b/: b ED EXP: ED EXP: c-e ... the command in full is COMPUTE EQUILIBRIUM Testing result with global minimization 13 ITS, CPU TIME USED 0 SECONDS ED\_EXP: 1-e ... the command in full is LIST\_EQUILIBRIUM OUTPUT TO SCREEN OR FILE /SCREEN/: Options /VWCS/: VWCS Output from POLY-3, equilibrium = 4, label AINV, database: Conditions: P=1.01325E5 FIXED PHASES LIQUID=1 BCC=1 DEGREES OF FREEDOM 0 FCC=1 Temperature 1204.18 K ( 931.03 C), Pressure 1.013250E+05 Number of moles of components 3.00000E+00, Mass in grams 1.30210E+02 Total Gibbs energy -9.82098E+03, Enthalpy 1.98581E+04, Volume 0.00000E+00 
 Moles
 W-Fraction
 Activity
 Potential
 Ref.stat

 6.5966E-01
 1.0132E-01
 3.8855E-01
 -9.4648E+03
 SER

 2.3403E+00
 8.9868E-01
 8.5841E-01
 -1.5286E+03
 SER
 Component А в Driving force 0.0000E+00 FCC Status FIXED Moles 1.0000E+00, Mass 4.5911E+01, Volume fraction 0.0000E+00 Mass fractions: B 9.40624E-01 A 5.93761E-02 BCC Status FIXED Driving force 0.0000E+00 Moles 1.0000E+00, Mass 4.5344E+01, Volume fraction 0.0000E+00 Mass fractions: B 9.31545E-01 A 6.84549E-02 LIQUID Status FIXED Driving force 0.0000E+00 Moles 1.0000E+00, Mass 3.8955E+01, Volume fraction 0.0000E+00 Mass fractions: E 8.10981E-01 A 1.89019E-01 EXPERIMENT T=1203:DT \$1204.18:10 NO=1EXPERIMENT W(LIQUID,A)=0.19:DX \$0.189019:2E-2 NO=2 EXPERIMENT W(ECC,A)=6.9E-2:DX \$6.84549E-2:2E-2 NO=2 EXPERIMENT W(FCC,A)=6E-2:DX \$5.93761E-2:2E-2 NO=4 NO=3 ED\_EXP: ba ... the command in full is BACK PARROT: 00 The error is still there, calculate the phase diagram!!! PARROT: mac tcex36cpd ... the command in full is MACRO\_FILE\_OPEN
PARROT: set-echo NO SUCH COMMAND, USE HELP PARROT: 00 Calculate the phase diagram PARROT: 00 This TCM should be run in PARROT PARROT: go p-3 ... the command in full is GOTO\_MODULE POLY 3: POLY\_3: 00 In PARROT, the global minimization is turned off automatically. POLY\_3: @@ Back in POLY-3, one needs to turn it on manually, but a warning POLY\_3: @@ message will be given. POLY 3: POLY\_3: advanced-option global yes,, the command in full is ADVANCED OPTIONS ... the command in full is ADVANCED\_OPTIONS Settings for global minimization: \*\*\* WARNING \*\*\* Global equilibrium calculation may create new composition sets and this may corrupt your PARROT work file (.PAR file). Do not go back to PARROT but exit from POLY after your POLY calculations. POLY\_3: POLY\_3: def-com,,,, ... the command in full is DEFINE\_COMPONENTS POLY\_3: s-a-v 1 w(b) 0 1,,,, ... the command in full is SET\_AXIS\_VARIABLE The condition W(B)=.1234 created POLY\_3: s-a-v 2 t 300 1700,,,, ... the command in full is SET\_AXIS\_VARIABLE The condition T=942.2 created POLY\_3: s-c t=500 ... the command in full is SET\_CONDITION POLY\_3: 1-c ... the command in full is LIST\_CONDITIONS W(B)=0.1234, P=1E5, N=1, T=500 DEGREES OF FREEDOM 0 POLY 3: c-e ... the command in full is COMPUTE EQUILIBRIUM Using global minimization procedure 412 grid points in Calculated 0 s Found the set of lowest grid points in 0 s Calculated POLY solution 0 s, total time 0 s POLY\_3: save tcex36 y ... the command in full is SAVE WORKSPACES

This file contains results from a previous STEP or MAP command. The SAVE command will save the current status of the program but destroy the results from the previous STEP or MAP commands.

| POLY_3: map                    |                          |                   |         |                |           |  |
|--------------------------------|--------------------------|-------------------|---------|----------------|-----------|--|
| Generating st                  | ping is se<br>art equil: | electec<br>ibrium | 1       |                |           |  |
| Generating st<br>Generating st | art equil:<br>art equil: | ibrium<br>ibrium  | 2<br>3  |                |           |  |
| Generating st                  | art equil:               | ibrium            | 4       |                |           |  |
| Generating st                  | art equil:               | ibrium            | 6       |                |           |  |
| Generating st<br>Generating st | art equil:<br>art equil: | ibrium<br>ibrium  | 8       |                |           |  |
| Generating st<br>Generating st | art equil:<br>art equil: | ibrium<br>ibrium  | 9<br>10 |                |           |  |
| Generating st                  | art equil:               | ibrium            | 11      |                |           |  |
| Generating st                  | art equir.               | LDIIIU            | ΤZ      |                |           |  |
| Organizing st                  | art points               | 3                 |         |                |           |  |
| Using ADDED st                 | art equil:               | ibria             |         |                |           |  |
| Generating st                  | art point                | 1                 |         |                |           |  |
| Generating st                  | art point                | 3                 |         |                |           |  |
| Generating st<br>Generating st | art point<br>art point   | 4<br>5            |         |                |           |  |
| Generating st<br>Generating st | art point<br>art point   | 6<br>7            |         |                |           |  |
| Generating st                  | art point                | 8                 |         |                |           |  |
| Generating st                  | art point                | 10                |         |                |           |  |
| Working hard<br>Generating st  | art point                | 11                |         |                |           |  |
| Generating st<br>Generating st | art point<br>art point   | 12<br>13          |         |                |           |  |
| Generating st                  | art point                | 14                |         |                |           |  |
| Generating st                  | art point                | 16                |         |                |           |  |
| Generating st<br>Generating st | art point<br>art point   | 17                |         |                |           |  |
| Generating st<br>Generating st | art point<br>art point   | 19<br>20          |         |                |           |  |
| Working hard                   | art point                | 21                |         |                |           |  |
| Generating st                  | art point                | 22                |         |                |           |  |
| Generating st<br>Generating st | art point<br>art point   | 23<br>24          |         |                |           |  |
| Generating st<br>Generating st | art point<br>art point   | 25<br>26          |         |                |           |  |
| Generating st                  | art point                | 27                |         |                |           |  |
| Generating st                  | art point                | 20                |         |                |           |  |
| Phase region .<br>BCC          | boundary                 | l at:             |         | 7.140E-01      | 3.100E+02 |  |
| ** BCC#2<br>Calculated         |                          |                   |         | 2 equil        | ibria     |  |
| Terminating a                  | t axis lir               | nit.              |         | 1              |           |  |
| Phase region                   | boundary                 | 2 at:             | :       | 7.141E-01      | 3.000E+02 |  |
| ** BCC#2                       |                          |                   |         |                |           |  |
| Calculated.                    |                          |                   |         | 14 equili      | bria      |  |
| Phase region<br>** A2B         | boundary                 | 3 at:             | :       | 6.817E-01      | 7.266E+02 |  |
| BCC                            |                          |                   |         |                |           |  |
| ** BCC#2                       |                          |                   |         |                |           |  |
| Phase region<br>** A2B         | boundary                 | 4 at:             |         | 3.625E-01      | 7.266E+02 |  |
| BCC<br>Calculated.             |                          |                   |         | 15 eguili      | bria      |  |
| Phase region                   | boundary                 | 5 at .            |         | -<br>3 778F-01 | 1 1858+03 |  |
| ** LIQUID                      | boundary                 | 5 40.             |         | 5.7761 01      | 1.1001100 |  |
| BCC                            |                          |                   |         |                |           |  |
| Phase region                   | boundary                 | 6 at:             |         | 2.887E-01      | 1.185E+03 |  |
| ** LIQUID<br>BCC               |                          |                   |         |                |           |  |
| Calculated                     |                          |                   |         | 25 equilib     | ria       |  |
| Phase region                   | boundary                 | 7 at:             |         | 4.900E-01      | 1.185E+03 |  |
| A2B                            |                          |                   |         |                |           |  |
| Calculated.                    |                          |                   |         | 33 equili      | bria      |  |
| Phase region :<br>** LTOUID    | boundary                 | 8 at:             | :       | 6.482E-01      | 1.039E+03 |  |
| A2B                            |                          |                   |         |                |           |  |
| BCC                            |                          |                   |         |                |           |  |
| Phase region .<br>A2B          | boundary                 | 9 at:             |         | 7.637E-01      | 1.039E+03 |  |
| ** BCC<br>Calculated.          |                          |                   |         | 10 equili      | bria      |  |
| Terminating a                  | t known eo               | quilib            | riu     | m              |           |  |
| Phase region                   | boundary                 | 10 at:            |         | 8.259E-01      | 1.039E+03 |  |
| ** BCC                         |                          |                   |         |                |           |  |
| Calculated.                    |                          |                   |         | 8 equili       | bria      |  |
| Phase region<br>LIQUID         | boundary                 | 11 at:            |         | 8.758E-01      | 1.204E+03 |  |
| ** BCC<br>** FCC               |                          |                   |         |                |           |  |
| ruu<br>Dhaa                    | h                        | 10 .              |         | 0 0115 01      | 1 0045:05 |  |
| rnase region<br>LIQUID         | boundary                 | 12 at:            |         | σ.811E-01      | 1.∠U4E+03 |  |
| ** FCC<br>Calculated           |                          |                   |         | 33 equilib     | ria       |  |
| Phase region                   | boundarv                 | 13 at:            |         | 9.361E-01      | 1.204E+03 |  |
| BCC<br>** FCC                  | -                        |                   |         |                |           |  |

Calculated 18 eguilibria Phase region boundary 14 at: 7.140E-01 3.100E+02 BCC \*\* BCC#2 Calculated. 13 equilibria Terminating at known equilibrium Phase region boundary 15 at: 7.140E-01 3.100E+02 BCC \*\* BCC#2 2 equilibria Terminating at known equilibrium Terminating at axis limit. Phase region boundary 16 at: 7.140E-01 3.100E+02 BCC \*\* BCC#2 Calculated 13 equilibria Terminating at known equilibrium Phase region boundary 17 at: 7.140E-01 3.100E+02 BCC \*\* BCC#2 2 equilibria Terminating at known equilibrium Terminating at axis limit. Phase region boundary 18 at: 7.140E-01 3.100E+02 BCC \*\* BCC#2 Terminating at known equilibrium Phase region boundary 19 at: 7.140E-01 3.100E+02 BCC \*\* BCC#2 Zervurated.. 2 equilibria Terminating at known equilibrium Terminating at axis limit. Calculated.. Phase region boundary 20 at: 7.140E-01 3.100E+02 BCC \*\* BCC#2 Calculated. 13 equilibria Terminating at known equilibrium Phase region boundary 21 at: 7.140E-01 3.100E+02 \*\* BCC BCC#2 2 equilibria Terminating at known equilibrium Terminating at axis limit. Phase region boundary 22 at: 7.140E-01 3.100E+02 \*\* BCC BCC#2 Calculated. 13 equilibria Terminating at known equilibrium Phase region boundary 23 at: 7.140E-01 3.100E+02 \*\* BCC BCC#2 Terminating at known equilibrium Terminating at avia ''' Terminating at axis limit. Phase region boundary 24 at: 7.140E-01 3.100E+02 \*\* BCC BCC#2 Calculated. 13 equilibria Terminating at known equilibrium Phase region boundary 25 at: 3.646E-01 7.700E+02 \*\* A2B BCC 10 equilibria Calculated Phase region boundary 26 at: 3.646E-01 7.700E+02 \*\* A2B BCC Terminating at known equilibrium Phase region boundary 27 at: 3.646E-01 7.700E+02 \*\* A2B BCC Calculated. 13 equilibria Terminating at known equilibrium Phase region boundary 28 at: 7.909E-01 7.700E+02 \*\* A2B BCC Calculated 10 equilibria Phase region boundary 29 at: 7.909E-01 7.700E+02 \*\* A2B BCC Terminating at known equilibrium Phase region boundary 30 at: 7.909E-01 7.700E+02 \*\* A2B BCC Calculated. 9 equilibria Terminating at known equilibrium Phase region boundary 31 at: 2.435E-01 1.230E+03 \*\* LIQUID BCC Guilded. 4 equilibria Terminating at known equilibrium Phase region boundary 32 at: 2.435E-01 1.230E+03 \*\* LIQUID всĉ

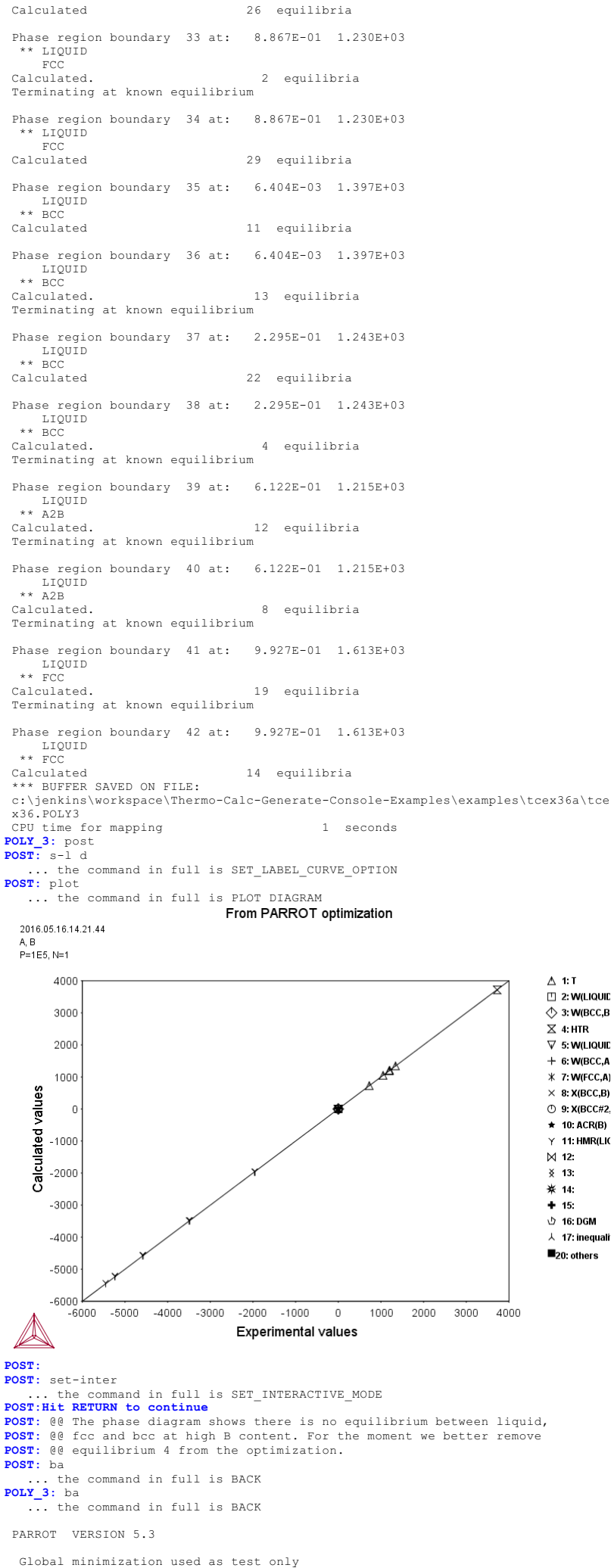

PARROT: ed

. the command in full is EDIT EXPERIMENTS ED\_EXP: read 1 ... the command in full is READ\_WORKSPACES ED\_EXP: s-we 0 4 ... the command in full is SET\_WEIGHT ED\_EXP: save ... the command in full is SAVE WORKSPACES ED\_EXP: ba ... the command in full is BACK PARROT: opt 0 PARROT: Opt U
... the command in full is OPTIMIZE\_VARIABLES
Use 25 experiments, maximum is 2000
Use 494 real workspace, maximum is 50000
PARROT: l-r C SCREEN ... the command in full is LIST\_RESULT

OUTPUT FROM P A R R O T. DATE 2016. 5.16 14:21:45

```
*** SUCCESSFUL OPTIMIZATION. ***
NUMBER OF ITERATIONS: 0
```

== OPTIMIZING CONDITIONS ==

RELATIVE STANDARD DEVIATIONS FOR EXPERIMENTS: N MINIMUM SAVE ON FILE: Y ERROR FOR INEQUALITIES = 1.00000000E+00 RELATIVE STEP FOR CALCULATION OF DERIVATIVES = 1.00000000E-04 ARGUMENTS FOR SUBROUTINE VAOSAD (HSL) MAXFUN = 0 DMAX = 1.0000000E+02 H = 1.00000000E-04 ACC = (INITIAL SUM OF SQUARES) \* 1.00000000E-03

== OPTIMIZING VARIABLES ==

AVAILABLE VARIABLES ARE V1 TO V00

| VAR. | VALUE           | START VALUE     | SCALING FACTOR  | REL.STAND.DEV  |
|------|-----------------|-----------------|-----------------|----------------|
| V1   | 2.02809885E+04  | 2.02809885E+04  | 2.02809885E+04  | 7.39143651E-02 |
| V2   | -2.92651699E+01 | -2.92651699E+01 | -2.92651699E+01 | 3.41787474E-01 |
| V11  | -2.18102047E+04 |                 |                 |                |
| V12  | 1.51613087E+01  |                 |                 |                |
| V15  | 2.43700033E+04  | 2.43700033E+04  | 2.43700033E+04  | 6.09487672E-01 |
| V16  | -8.56548802E+00 | -8.56463156E+00 | -8.56463156E+00 | 2.04922287E+00 |
| V17  | 3.11527172E+03  | 3.11496022E+03  | 3.11496022E+03  | 1.45833479E+00 |
| V19  | 2.19570764E+04  | 2.19570764E+04  | 2.19570764E+04  | 4.63522316E+00 |
| V20  | -7.01233415E+00 | -7.01163299E+00 | -7.01163299E+00 | 1.12486774E+01 |
|      |                 |                 |                 |                |

NUMBER OF OPTIMIZING VARIABLES : ALL OTHER VARIABLES ARE FIX WITH THE VALUE ZERO THE SUM OF SQUARES HAS CHANGED FROM 5.88744378E-02 TO 8.97640476E+00 DEGREES OF FREEDOM 18. REDUCED SUM OF SQUARES 4.98689154E-01

| SYMBO | L    | STATUS   | VALUE/FUNCTION   |
|-------|------|----------|------------------|
| 1 R   |      | 80000000 | 8.3145100E+00    |
| 2 R   | TLNP | 20000000 | +R*T*LN(1E-05*P) |
| 3 V   | 1    | 48000000 | 2.0280989E+04    |
| 4 V   | 2    | 48000000 | -2.9265170E+01   |
| 13 V  | 11   | 48000000 | -2.1810205E+04   |
| 14 V  | 12   | 48000000 | 1.5161309E+01    |
| 17 V  | 15   | 48000000 | 2.4370003E+04    |
| 18 V  | 16   | 48000000 | -8.5654880E+00   |
| 19 V  | 17   | 48000000 | 3.1152717E+03    |
| 21 V  | 19   | 48000000 | 2.1957076E+04    |
| 22 V  | 20   | 48000000 | -7.0123342E+00   |

LIQUID EXCESS MODEL IS REDLICH-KISTER\_MUGGIANU CONSTITUENTS: A, B

G(LIQUID,A;0)-G(BCC,A;0) = 500.00<T< 2000.00: +14000-10\*T G(LIQUID,B;0)-G(BCC,B;0) = 500.00<T< 2000.00: +18000-12\*T L(LIQUID,A,B;0) = 500.00<T< 2000.00: +V11+V12\*T L(LIQUID,A,B;1) = 500.00<T< 2000.00: +V13+V14\*T

### A2B

2 SUBLATTICES, SITES 2: 1 CONSTITUENTS: A : B G(A2B,A:B;0)- 2 G(BCC,A;0)-G(BCC,B;0) = 500.00<T< 2000.00: +V1+V2\*T+V3\*T\*LN(T) BCC

EXCESS MODEL IS REDLICH-KISTER MUGGIANU CONSTITUENTS: A,B

G(BCC,A;0)-G(BCC,A;0) = 500.00<T< 2000.00: +0.0 G(BCC,B;0)-G(BCC,B;0) = 500.00<T< 2000.00: +0.0 L(BCC,A,B;0) = 500.00<T< 2000.00: +V15+V16\*T L(BCC,A,B;1) = 500.00<T< 2000.00: +V17+V18\*T

FCC

EXCESS MODEL IS REDLICH-KISTER\_MUGGIANU CONSTITUENTS: A,B

G(FCC,A;0)-G(BCC,A;0) = 500.00<T< 2000.00: +408 G(FCC,B;0)-G(BCC,B;0) = 500.00<T< 2000.00: +3300-3\*T L(FCC,A,B;0) = 500.00<T< 2000.00: +V19+V20\*T L(FCC,A,B;1) = 500.00<T< 2000.00: +V21+V22\*T

DEFINED CONSTANTS DX=2E-2, P0=101325, DH=500, DT=10 DEFINED FUNCTIONS AND VARIABLES%

HTR=HM(LIQUID)-HM(A2B) 
 10.0
 -8.445
 -0.8445

 2.00E-02
 8.3025E-03
 0.4151

 2.00E-02
 2.2006E-03
 0.1100

 10.0
 -26.49
 -2.649
 т=1193 1185 0.4163 W(LIOUID, B) = 0.408W(BCC, B) = 0.13T=1341 1315 -2.649 -1.4167E-03 HTR=3727 3726. 5.00E+02 -0.7083 T=1049 1039. 10.0 -10.03 -1.003 0.2735 2.00E-02 3.4728E-03 0.1736 9.3787E-02 2.00E-02 7.8737E-04 3.9368E-02 W(LIQUID, A) = 0.27W(BCC, A) = 9.3E-2 
 726.6
 10.0
 0.6276
 6.2757E-02

 3.7255E-02
 2.00E-02
 2.5471E-04
 1.2736E-02
 T=726 X(BCC,B)=3.7E-2 

 3.7255E-02
 2.00E-02
 2.5471E-04
 1.2736E-02

 0.1144
 2.00E-02
 4.0100E-04
 2.0050E-02

 3.7078E-02
 2.00E-02
 7.8113E-05
 3.9056E-03

 0.1140
 2.00E-02
 7.8113E-05
 3.9056E-03

 1.9384E-02
 2.00E-02
 -3.4068E-05
 -1.7034E-03

 1.9384E-02
 2.00E-02
 -5.1605E-04
 -3.0788E-02

 4.1484E-02
 2.00E-02
 -6.1266E-04
 -3.0633E-02

 9.2002E-02
 2.00E-02
 -9.9776E-04
 -4.9888E-02

 0.1030
 2.00E-02
 -9.8716E-04
 -4.8249E-02

 3.713E-02
 2.00E-02
 -2.8716E-04
 -1.4358E-02

 0.1356
 2.00E-02
 -3.9077E-04
 -1.9538E-02

 0.1356
 2.00E-02
 -1.4041E-03
 -7.0205E-04

 X(BCC#2,A) = 0.114X (BCC, B) =3.7E-2 X (BCC#2, A) =0.114 10 W(LIQUID, A) = 2E-2 11 W(LIQUID, A) = 4.2E-2 12 W(LIOUID, A) = 6.5E-213 W(LIQUID, A)=9.3E-2 20 W(LIQUID, A)=0.104 20 W(FCC,A)=3.8E-2 21 W(LIQUID,A)=0.136 21 W(FCC, A) = 4.7E - 222 W(LIQUID, A)=0.187 22 W(FCC, A)=5.9E-2 0.1856 2.00E-02 -1.4041E-03 -7.0205E-02 5.8614E-02 2.00E-02 -3.8608E-04 -1.9304E-02 23 W(LIQUID, A)=0.245 23 W(BCC, A)=8.5E-2 0.2434 2.00E-02 -1.5869E-03 -7.9344E-02 8.4361E-02 2.00E-02 -6.3920E-04 -3.1960E-02 0.2434

PARROT: PARROT: Hit RETURN to continue PARROT: opt 30

... the command in full is OPTIMIZE\_VARIABLES Use 25 experiments mark 2 25 experiments, maximum is 2000 494 real workspace, maximum is 50000 The following output is provided by subroutine VA05A Use 
 AT THE
 0
 TH
 ITERATION WE HAVE THE SUM OF SQUARES
 8.9

 1.0000E+00
 2
 1.0000E+00
 3
 1.0000E+00
 4
 1.0001E+00

 1.0000E+00
 7
 1.0001E+00
 4
 1.0001E+00
 8.97640476E+00 5 1.0001E+00 1 AT THE 1 ST ITERATION WE HAVE THE SUM OF SQUARES 9.13900120E+00 1.0001E+00 2 1.0000E+00 1.0000E+00 7 1.0001E+00 3 1.0000E+00 4 1.0001E+00 5 1.0001E+00 6 2 ND ITERATION WE HAVE THE SUM OF SQUARES 2 1.0001E+00 3 1.0000E+00 4 1.000 AT THE 8.68324796E+00 1.0000E+00 2 1.0001E+00 1.0000E+00 7 1.0001E+00 1.0001E+00 5 1.0001E+00 6 3 RD ITERATION WE HAVE THE SUM OF SQUARES AT THE 8.69026383E+00 1.0000E+00 2 1.0001E+00 3 1.0001E+00 4 1.0001E+00 5 1.0001E+00 1.0000E+00 7 1.0001E+00 6 AT THE 4 TH ITERATION WE HAVE THE SUM OF SQUARES 8.68061561E+00 1.0000E+00 2 1.0001E+00 3 1.0000E+00 4 1.0002E+00 5 1.0001E+00 1.0000E+00 7 1.0001E+00 6 AT THE 5 TH ITERATION WE HAVE THE SUM OF SQUARES 8.68025225E+00 2 1.0001E+00 3 1.0000E+00 4 1.0002E+00 5 1.0002E+00 7 1.0001E+00 1 1 0000E+00 1.0000E+00 6 TH ITERATION WE HAVE THE SUM OF SQUARES 2 1.0001E+00 3 1.0000E+00 4 1.000 AT THE 8.68061354E+00 1.0000E+00 4 1.0002E+00 5 1.0002E+00 1 1.0000E+00 2 1.0001E+00 1.0001E+00 7 1.0001E+00 6 AT THE 7 TH ITERATION WE HAVE THE SUM OF SQUARES 8.6 1.0000E+00 2 1.0001E+00 3 1.0000E+00 4 1.0002E+00 1.0000E+00 7 1.0002E+00 8.68010001E+00 5 1.0002E+00 6 8 TH ITERATION WE HAVE THE SUM OF SQUARES 4.74733287E-01 9.9763E-01 2 1.0044E+00 9.9999E-01 7 1.0002E+00 3 9.9990E-01 4 1.0002E+00 5 1.0002E+00 AT THE 9 TH ITERATION WE HAVE THE SUM OF SQUARES 3.94612071E-01 9.9883E-01 2 1.0048E+00 3 9.9988E-01 4 1.0031E+00 5 1.0015E+00 1.0010E+00 7 1.0037E+00 6 10 TH ITERATION WE HAVE THE SUM OF SQUARES AT THE 3.39925250E-01 1.0049E+00 9.9933E-01 2 1.0054E+00 3 1.0002E+00 4 1.0045E+00 7 1.0127E+00 1.0023E+00 5 1 6 11 TH ITERATION WE HAVE THE SUM OF SQUARES AT THE 2.09925807E-01 1.0023E+00 2 1.0068E+00 3 1.0020E+00 4 1.0149E+00 9.9722E-01 7 9.9852E-01 5 1.0070E+00 6 AT THE 12 TH ITERATION WE HAVE THE SUM OF SQUARES 1.2 1.0072E+00 2 1.0096E+00 3 1.0064E+00 4 1.0333E+00 1.0040E+00 7 1.0210E+00 1 27916004E-01 5 1.0153E+00 6 12 iterations THE FINAL SOLUTION CALCULATED BY VA05A REQUIRED 1.0072E+00 2 1.0096E+00 1.0040E+00 7 1.0210E+00 3 1.0064E+00 4 1.0333E+00 5 1 0153E+00 

 -1.2012E-01
 2
 1.6807E-02
 3
 7.7726E-02
 4
 7.5285E-02
 5
 -9.8949E-02

 -1.6451E-01
 7
 5.6332E-02
 8
 1.1680E-01
 9
 -1.5429E-01
 10
 -1.7636E-02

 3.4908E-02
 12
 4.0882E-03
 13
 8.9192E-02
 14
 -2.2047E-02
 15
 -9.2884E-03

 8.1454E-03
 17
 -2.2546E-02
 18
 -1.9582E-02
 19
 1.7801E-02
 0
 9.6277E-03

 1.8367E-02
 22
 -3.9899E-02
 23
 2.5880E-02
 24
 9.1761E-03
 25
 9.9469E-02

 1 -1 2012E-01 -1.6451E-01 -8.1454E-03 21

THE SUM OF SQUARES IS 1.27916004E-01 PARROT: cont 30

... the command in full is CONTINUE\_OPTIMIZATION

It is safe to CONTINUE only after TOO MANY ITERATIONS and no change in variables and experiments ... Now anything can happen ...

## PARROT: 1-r C SCREEN

... the command in full is LIST\_RESULT

-----

\*\*\* SUCCESSFUL OPTIMIZATION. \*\*\* NUMBER OF ITERATIONS: 13

== OPTIMIZING CONDITIONS ==

RELATIVE STANDARD DEVIATIONS FOR EXPERIMENTS: N MINIMUM SAVE ON FILE: Y ERROR FOR INEQUALITIES = 1.00000000E+00 RELATIVE STEP FOR CALCULATION OF DERIVATIVES = 1.00000000E-04 ARGUMENTS FOR SUBROUTINE VAO5AD (HSL) MAXFUN = 30 DMAX = 1.0000000E+02 H = 1.00000000E-04 ACC = (INITIAL SUM OF SQUARES) \* 1.00000000E-03

== OPTIMIZING VARIABLES ==

AVAILABLE VARIABLES ARE V1 TO V00

| VAR. | VALUE           | START VALUE     | SCALING FACTOR  | REL.STAND.DEV  |
|------|-----------------|-----------------|-----------------|----------------|
| V1   | 2.04272876E+04  | 2.02809885E+04  | 2.02809885E+04  | 2.59209705E-02 |
| V2   | -2.95468613E+01 | -2.92651699E+01 | -2.92651699E+01 | 1.40177728E-02 |
| V11  | -2.18102047E+04 |                 |                 |                |
| V12  | 1.51613087E+01  |                 |                 |                |
| V15  | 2.45250655E+04  | 2.43700033E+04  | 2.43700033E+04  | 9.62418602E-02 |
| V16  | -8.85015072E+00 | -8.56463156E+00 | -8.56463156E+00 | 2.78844062E-01 |
| V17  | 3.16252983E+03  | 3.11496022E+03  | 3.11496022E+03  | 2.49147755E-01 |
| V19  | 2.20441098E+04  | 2.19570764E+04  | 2.19570764E+04  | 6.73748360E-01 |
| V20  | -7.15892220E+00 | -7.01163299E+00 | -7.01163299E+00 | 1.60351723E+00 |
|      |                 |                 |                 |                |

NUMBER OF OPTIMIZING VARIABLES : ALL OTHER VARIABLES ARE FIX WITH THE VALUE ZERO THE SUM OF SQUARES HAS CHANGED FROM 8.97640476E+00 TO 1.27916004E-01 DEGREES OF FREEDOM 18. REDUCED SUM OF SQUARES 7.10644464E-03

| SYMBOL  | STATUS   | VALUE/FUNCTION   |
|---------|----------|------------------|
| 1 R     | 80000000 | 8.3145100E+00    |
| 2 RTLNP | 20000000 | +R*T*LN(1E-05*P) |
| 3 V1    | 48000000 | 2.0427288E+04    |
| 4 V2    | 48000000 | -2.9546861E+01   |
| 13 V11  | 48000000 | -2.1810205E+04   |
| 14 V12  | 48000000 | 1.5161309E+01    |
| 17 V15  | 48000000 | 2.4525066E+04    |
| 18 V16  | 48000000 | -8.8501507E+00   |
| 19 V17  | 48000000 | 3.1625298E+03    |
| 21 V19  | 48000000 | 2.2044110E+04    |
| 22 V20  | 48000000 | -7.1589222E+00   |

### LIOUID

EXCESS MODEL IS REDLICH-KISTER\_MUGGIANU CONSTITUENTS: A,B

#### A2B

2 SUBLATTICES, SITES 2: 1 CONSTITUENTS: A : B G(A2B,A:B;0) - 2 G(BCC,A;0) -G(BCC,B;0) 500.00<T< 2000.00: +V1+V2\*T+V3\*T\*LN(T)

EXCESS MODEL IS REDLICH-KISTER\_MUGGIANU CONSTITUENTS: A, B

EXCESS MODEL IS REDLICH-KISTER\_MUGGIANU CONSTITUENTS: A, B

| G (F | CC,A;0)-G    | (BCC, | A;0) | =                                                                   | 500.00 <t<< th=""><th>2000.00:</th><th>+408</th></t<<>      | 2000.00:  | +408      |
|------|--------------|-------|------|---------------------------------------------------------------------|-------------------------------------------------------------|-----------|-----------|
| G (F | CC,B;0)-G    | (BCC, | B;0) | -                                                                   | 500.00 <t<< td=""><td>2000.00:</td><td>+3300-3*T</td></t<<> | 2000.00:  | +3300-3*T |
| L (F | CC, A, B; 0) | =     | 500  | .00 <t<< td=""><td>2000.00:</td><td>+V19+V20;</td><td>ЧΤ</td></t<<> | 2000.00:                                                    | +V19+V20; | ЧΤ        |
| L (F | CC, A, B; 1) | =     | 500  | .00 <t<< td=""><td>2000.00:</td><td>+V21+V22;</td><td>ΥT</td></t<<> | 2000.00:                                                    | +V21+V22; | ΥT        |

\$ ===== BLOCK NUMBER 1

DEFINED CONSTANTS DX=2E-2, PO=101325, DH=500, DT=10 DEFINED FUNCTIONS AND VARIABLES% HTR=HM(LIQUID)-HM(A2B) 
 1192.
 10.0
 -1.201
 -0.1201

 0.4083
 2.00E-02
 3.3615E-04
 1.6807E-02

 0.1316
 2.00E-02
 1.5545E-03
 7.7726E-02

 1342.
 10.0
 0.7529
 7.5285E-02

 1047.
 10.0
 -1.645
 -0.1645

 0.2711
 2.00E-02
 1.361E-03
 0.1168

 724.5
 10.0
 -1.543
 -0.1543

 3.6647E-02
 2.00E-02
 -3.5272E-04
 -1.7636E-02

 0.1147
 2.00E-02
 -3.5272E-04
 -1.7636E-02

 3.6647E-02
 2.00E-02
 -8.9162E-03
 0.1153

 3.7082E-02
 2.00E-02
 -8.9162E-03
 3.4908E-02

 3.7082E-02
 2.00E-02
 -8.1763E-05
 4.0828E-03

 0.1158
 2.00E-02
 1.7838E-03
 8.9192E-02
 1 T=1193 1 W(LIQUID, B)=0.408 1 W(BCC,B)=0.13 2 T=1341 2 HTR=3727 T=1049 W(LIOUID, A) = 0.273 W(BCC,A)=9.3E-2 T=726 5  $5 \times (BCC, B) = 3 7E - 2$ 5 X (BCC, B) = 3.7E-2 5 X (BCC#2, A) = 0.114 6 X (BCC, B) = 3.7E-2 6 X (BCC#2, A) = 0.114

| 10 | W(LIQUID, A)=2E-2     | 1.9559E-02 | 2.00E-02 | -4.4094E-04 | -2.2047E-02 |
|----|-----------------------|------------|----------|-------------|-------------|
| 11 | W(LIQUID, A) = 4.2E-2 | 4.1814E-02 | 2.00E-02 | -1.8577E-04 | -9.2884E-03 |
| 12 | W(LIQUID, A)=6.5E-2   | 6.4837E-02 | 2.00E-02 | -1.6291E-04 | -8.1454E-03 |
| 13 | W(LIQUID, A)=9.3E-2   | 9.2549E-02 | 2.00E-02 | -4.5092E-04 | -2.2546E-02 |
| 20 | W(LIQUID, A) = 0.104  | 0.1036     | 2.00E-02 | -3.9164E-04 | -1.9582E-02 |
| 20 | W(FCC, A) = 3.8E-2    | 3.8356E-02 | 2.00E-02 | 3.5602E-04  | 1.7801E-02  |
| 21 | W(LIQUID, A) = 0.136  | 0.1362     | 2.00E-02 | 1.9255E-04  | 9.6277E-03  |
| 21 | W(FCC, A) = 4.7E-2    | 4.7367E-02 | 2.00E-02 | 3.6734E-04  | 1.8367E-02  |
| 22 | W(LIQUID, A) = 0.187  | 0.1862     | 2.00E-02 | -7.9799E-04 | -3.9899E-02 |
| 22 | W(FCC,A)=5.9E-2       | 5.9518E-02 | 2.00E-02 | 5.1760E-04  | 2.5880E-02  |
| 23 | W(LIQUID, A) = 0.245  | 0.2452     | 2.00E-02 | 1.8352E-04  | 9.1761E-03  |
| 23 | W(BCC, A) = 8.5E-2    | 8.6989E-02 | 2.00E-02 | 1.9894E-03  | 9.9469E-02  |
|    |                       |            |          |             |             |

PARROT PARROT: Hit RETURN to continue PARROT: 00 Optimization converged, try to add equilibrium 4 again PARROT: ed ... the command in full is EDIT\_EXPERIMENTS ED EXP: read 1 ... the command in full is READ\_WORKSPACES ED\_EXP: s-e 4 the command in full is SELECT\_EQUILIBRIUM ... the command i Equilibrium number 4 , label AINV ED\_EXP: s-a-s ... the command in full is SET\_ALL\_START\_VALUES T /1204.179217/: 1200 Automatic start values for phase constituents? /N/: N Phase LIQUID Major constituent(s) /b/: b Phase BCC Major constituent(s) /b/: b Phase FCC Major constituent(s) /b/: b ED\_EXP: ED EXP: c-e ... the command in full is COMPUTE\_EQUILIBRIUM Testing result with global minimization 13 ITS, CPU TIME USED 0 SECONDS ED\_EXP: 1-e ... the command in full is LIST\_EQUILIBRIUM OUTPUT TO SCREEN OR FILE /SCREEN/: Options /VWCS/: VWCS Output from POLY-3, equilibrium = 4, labe: label AINV, database: Conditions P=1.01325E5 FIXED PHASES LIQUID=1 BCC=1 I DEGREES OF FREEDOM 0 FCC=1 1211.83 K ( 938.68 C), Pressure 1.013250E+05 Temperature Number of moles of components 3.00000E+00, Mass in grams 1.30242E+02 Total Gibbs energy -1.00413E+04, Enthalpy 1.99592E+04, Volume 0.00000E+00 
 Moles
 W-Fraction
 Activity
 Potential
 Ref.stat

 6.5860E-01
 1.0113E-01
 3.8288E-01
 -9.6731E+03
 SER

 2.3414E+00
 8.9887E-01
 8.5591E-01
 -1.5677E+03
 SER
 Component Ά в Status FIXED FCC Driving force 0.0000E+00 Moles 1.0000E+00, Mass 4.5896E+01, Volume fraction 0.0000E+00 Mass fractions: B 9.40380E-01 A 5.96204E-02 Status FIXED Driving force 0.0000E+00 Moles 1.0000E+00, Mass 4.5283E+01, Volume fraction 0.0000E+00 Mass fractions: B 9.30563E-01 A 6.94370E-02 LIQUID Status FIXED Driving force 0.0000E+00 Moles 1.0000E+00, Mass 3.9063E+01, Volume fraction 0.0000E+00 Mass fractions: E 8.13344E-01 A 1.86656E-01 SET\_WEIGHT 0,,, EXPERIMENT T=1203:DT EXPERIMENT W(LIQUID,A)=0.19:DX EXPERIMENT W(BCC,A)=6.9E-2:DX EXPERIMENT W(FCC,A)=6E-2:DX ED\_EXP: ba ... the command in full is BACK PARROT: 00 It still fails, try to calculate the phase diagram again. **PARROT:** mac tcex36cpd ... the command in full is MACRO\_FILE\_OPEN PARROT: set-echo NO SUCH COMMAND, USE HELP PARROT: 00 Calculate the phase diagram PARROT: 00 This TCM should be run in PARROT ... the command in full is GOTO\_MODULE POLY\_3: POLY 3: 00 In PARROT, the global minimization is turned off automatically. POLY 3: 00 masks in POLY-3, one needs to turn it on manually, but a warning POLY 3: 00 message will be given. POLY 3: cvur\_s: advanced-option global yes,, ... the command in full is ADVANCED\_OPTIONS Settings for global minimization: \*\*\* WARNING \*\*\* Global equilibrium calculation may create new composition sets and this may corrupt your PARROT work file (.PAR file). Do not go back to PARROT but exit from POLY after your POLY calculations. POLY 3: dof creater POLY 3: dof creater POLY\_3: def-com,,,, ... the command in full is DEFINE\_COMPONENTS POLY\_3: s-a-v 1 w(b) 0 1,,,, ... the command in full is SET\_AXIS\_VARIABLE The condition W(B)=.1234 created POLY\_3: s-a-v 2 t 300 1700,,,, ... the command in full is SET\_AXIS\_VARIABLE The condition T=942.2 created POLY 3: s-c t=500 ... the command in full is SET\_CONDITION POLY\_3: 1-c ... the command in full is LIST\_CONDITIONS

| W(B)=0.1234, P=1E5, N=1, T=500<br>DEGREES OF FREEDOM 0                            |   |   |
|-----------------------------------------------------------------------------------|---|---|
| POLY_3: c-e                                                                       |   |   |
| the command in full is COMPUTE_EQUILIBRIUM<br>Using global minimization procedure |   |   |
| Calculated 412 grid points in                                                     | 0 | s |
| Found the set of lowest grid points in                                            | 0 | s |
| Calculated POLY solution 0 s, total time                                          | 0 | s |
| POLY_3: save tcex36 y                                                             |   |   |
| the command in full is SAVE_WORKSPACES                                            |   |   |

This file contains results from a previous STEP or MAP command. The SAVE command will save the current status of the program but destroy the results from the previous STEP or MAP commands.

| POLY_3: map |        |               |    |
|-------------|--------|---------------|----|
| Version S m | apping | g is selected | l  |
| Generating  | start  | equilibrium   | 1  |
| Generating  | start  | equilibrium   | 2  |
| Generating  | start  | equilibrium   | 3  |
| Generating  | start  | equilibrium   | 4  |
| Generating  | start  | equilibrium   | 5  |
| Generating  | start  | equilibrium   | 6  |
| Generating  | start  | equilibrium   | 7  |
| Generating  | start  | equilibrium   | 8  |
| Generating  | start  | equilibrium   | 9  |
| Generating  | start  | equilibrium   | 10 |
| Generating  | start  | equilibrium   | 11 |
| Generating  | start  | equilibrium   | 12 |

# Organizing start points

Using ADDED start equilibria

| Generating start point  | 1        |            |           |
|-------------------------|----------|------------|-----------|
| Generating start point  | 2        |            |           |
| Generating start point  | 3        |            |           |
| Generating start point  | 4        |            |           |
| Generating start point  | 5        |            |           |
| Generating start point  | 6        |            |           |
| Generating start point  | /        |            |           |
| Generating start point  | 8        |            |           |
| Concrating start point  | 10       |            |           |
| Working bard            | 10       |            |           |
| Generating start point  | 11       |            |           |
| Generating start point  | 12       |            |           |
| Generating start point  | 13       |            |           |
| Generating start point  | 14       |            |           |
| Generating start point  | 15       |            |           |
| Generating start point  | 16       |            |           |
| Generating start point  | 17       |            |           |
| Generating start point  | 18       |            |           |
| Generating start point  | 19       |            |           |
| Generating start point  | 20       |            |           |
| Working hard            |          |            |           |
| Generating start point  | 21       |            |           |
| Generating start point  | 22       |            |           |
| Generating start point  | 23       |            |           |
| Generating start point  | 24       |            |           |
| Concrating start point  | 25       |            |           |
| Generating start point  | 27       |            |           |
| Generating start point  | 28       |            |           |
| concracing scare point  | 20       |            |           |
| Phase region boundary   | 1 at:    | 7.140E-01  | 3.100E+02 |
| BCC                     |          |            |           |
| ** BCC#2                |          |            |           |
| Calculated              |          | 2 equil    | ibria     |
| Terminating at axis lim | it.      |            |           |
|                         |          |            |           |
| Phase region boundary   | 2 at:    | 7.141E-01  | 3.000E+02 |
| BCC                     |          |            |           |
| ** BCC#2                |          |            |           |
| Calculated.             |          | 14 equili  | bria      |
|                         | <u> </u> | 6 0105 01  | 7 0457.00 |
| Phase region boundary   | 3 at:    | 0.813E-01  | /.245E+U2 |
| AZB DCC                 |          |            |           |
| BCC                     |          |            |           |
| BCC#2                   |          |            |           |
| Phase region boundary   | 4 at:    | 3.620E-01  | 7.245E+02 |
| ** A2B                  |          |            |           |
| BCC                     |          |            |           |
| Calculated.             |          | 15 equili  | bria      |
|                         |          |            |           |
| Phase region boundary   | 5 at:    | 3.775E-01  | 1.192E+03 |
| ** LIQUID               |          |            |           |
| ** A2B                  |          |            |           |
| BCC                     |          |            |           |
|                         |          |            |           |
| Phase region boundary   | 6 at:    | 2.837E-01  | 1.192E+03 |
| ** LIQUID               |          |            |           |
| BCC                     |          | 24 oguilib |           |
| Calculated              |          | 24 equilib | ria       |
| Phase region boundary   | 7 at.    | 4 865F-01  | 1 1928+03 |
| ** LIOUID               | / at.    | 4.00512 01 | 1.1926105 |
| A2B                     |          |            |           |
| Calculated              |          | 33 emuili  | bria      |
| ourouracea.             |          | 00 044111  | 0110      |
| Phase region boundary   | 8 at:    | 6.495E-01  | 1.047E+03 |
| ** LIQUID               |          |            |           |
| A2B                     |          |            |           |
| ** BCC                  |          |            |           |
|                         |          |            |           |
| Phase region boundary   | 9 at:    | 7.626E-01  | 1.047E+03 |
| A2B                     |          |            |           |
| ** BCC                  |          |            |           |
| Calculated.             |          | 11 equili  | bria      |
| Terminating at known eq | uilibri  | um         |           |
|                         |          | 0 0555 5   |           |
| Phase region boundary   | 10 at:   | 8.259E-01  | 1.047E+03 |
| LIQUID                  |          |            |           |
| Calculated              |          | 0          | bria      |
| carcuidleu.             |          | > equili   | urta      |

Phase region boundary 11 at: 8.763E-01 1.212E+03 LIQUID \*\* BCC \*\* FCC Phase region boundary 12 at: 8.820E-01 1.212E+03 LIQUID \*\* FCC Calculated 35 equilibria Phase region boundary 13 at: 9.355E-01 1.212E+03 BCC \*\* FCC 24 equilibria Calculated Phase region boundary 14 at: 7.140E-01 3.100E+02 BCC \*\* BCC#2 13 equilibria Calculated. Terminating at known equilibrium Phase region boundary 15 at: 7.140E-01 3.100E+02 BCC \*\* BCC#2 2 equilibria Terminating at known equilibrium Terminating at axis limit. Phase region boundary 16 at: 7.140E-01 3.100E+02 BCC \*\* BCC#2 13 equilibria Calculated. Terminating at known equilibrium Phase region boundary 17 at: 7.140E-01 3.100E+02 BCC \*\* BCC#2 Calculated.. Terminating at known equilibrium Terminating at axis limit. 2 equilibria Phase region boundary 18 at: 7.140E-01 3.100E+02 BCC \*\* BCC#2 Calculated. 13 equilibria Terminating at known equilibrium Phase region boundary 19 at: 7.140E-01 3.100E+02 BCC \*\* BCC#2 Curcuidted.. 2 equilibria Terminating at known equilibrium Terminating at axis limit. Phase region boundary 20 at: 7.140E-01 3.100E+02 BCC \*\* BCC#2 Calculated. 13 equilibria Terminating at known equilibrium Phase region boundary 21 at: 7.140E-01 3.100E+02 \*\* BCC BCC#2 Calculated.. 2 equilibria Terminating at known equilibrium Terminating at axis limit. Phase region boundary 22 at: 7.140E-01 3.100E+02 \*\* BCC BCC#2 13 equilibria Calculated. Terminating at known equilibrium Phase region boundary 23 at: 7.140E-01 3.100E+02 \*\* BCC BCC#2 Zerunatea.. 2 equilibria Terminating at known equilibrium Terminating at axis limit. Phase region boundary 24 at: 7.140E-01 3.100E+02 \*\* BCC BCC#2 Calculated. 13 equilibria Terminating at known equilibrium Phase region boundary 25 at: 3.642E-01 7.700E+02 \*\* A2B BCC Calculated 10 equilibria Phase region boundary 26 at: 3.642E-01 7.700E+02 \*\* A2B BCC Terminating at known equilibrium Phase region boundary 27 at: 3.642E-01 7.700E+02 \*\* A2B BCC Calculated. 14 equilibria Terminating at known equilibrium Phase region boundary 28 at: 7.905E-01 7.700E+02 \*\* A2B BCC Calculated 10 eguilibria Phase region boundary 29 at: 7.905E-01 7.700E+02 \*\* A2R BCC carculated. 3 equilibria Terminating at known equilibrium Phase region boundary 30 at: 7.905E-01 7.700E+02

\*\* A2B BCC Surveyated. 9 equilibria Terminating at known equilibrium Phase region boundary 31 at: 2.451E-01 1.230E+03 \*\* LIQUID BCC Calculated 4 equilibria Terminating at known equilibrium Phase region boundary 32 at: 2.451E-01 1.230E+03 \*\* LIQUID BCC Calculated 26 equilibria Phase region boundary 33 at: 8.859E-01 1.230E+03 \*\* LIQUID FCC 2 equilibria Calculated. Terminating at known equilibrium Phase region boundary 34 at: 8.859E-01 1.230E+03 \*\* LIQUID FCC 29 equilibria Calculated Phase region boundary 35 at: 6.428E-03 1.397E+03 LIQUID \*\* BCC 8 equilibria Calculated Phase region boundary 36 at: 6.428E-03 1.397E+03 LIQUID \*\* BCC Calculated. 13 equilibria Terminating at known equilibrium Phase region boundary 37 at: 2.303E-01 1.244E+03 LIQUID \*\* BCC Calculated 22 equilibria Phase region boundary 38 at: 2.303E-01 1.244E+03 LIQUID \*\* BCC 4 equilibria Calculated. Terminating at known equilibrium Phase region boundary 39 at: 6.122E-01 1.239E+03 LIQUID \*\* A2B 14 eguilibria Calculated. Terminating at known equilibrium Phase region boundary 40 at: 6.122E-01 1.239E+03 LIQUID \*\* A2B Calculated. 8 equilibria Terminating at known equilibrium Phase region boundary 41 at: 9.927E-01 1.613E+03 LIQUID \*\* FCC Calculated. 19 equilibria Terminating at known equilibrium Phase region boundary 42 at: 9.927E-01 1.613E+03 LIQUID \*\* FCC 9 equilibria Calculated \*\*\* BUFFER SAVED ON FILE: c:\jenkins\workspace\Thermo-Calc-Generate-Console-Examples\examples\tcex36a\tce x36.POLY3 CPU time for mapping 1 seconds POLY\_3: post POST: s-1 d ... the command in full is SET\_LABEL\_CURVE\_OPTION POST: plot  $\ldots$  the command in full is PLOT DIAGRAM From PARROT optimization 2016.05.16.14.21.49 A, B P=1E5. N=1

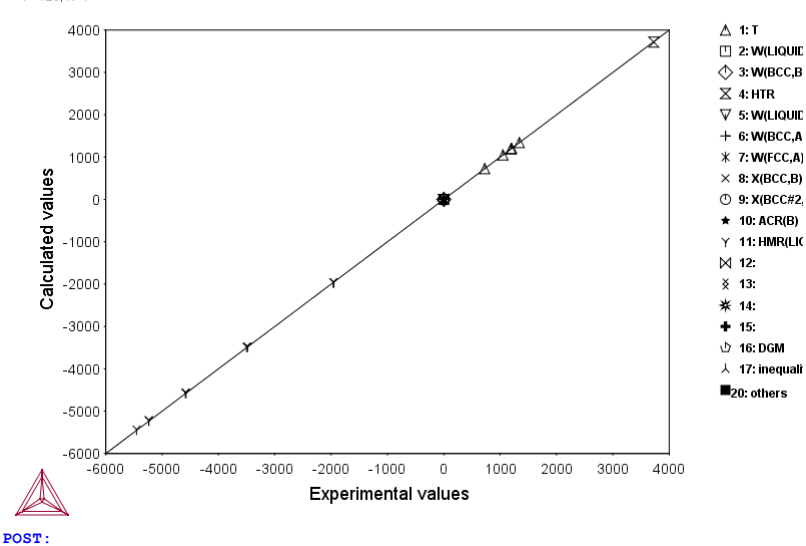

the command in full is SET INTERACTIVE MODE POST:Hit RETURN to continue POST: @@ Sometimes a very strange shape of the fcc phase here and no POST: 00 equilibrium between liq, fcc and bcc at high B content. POST: ba ... the command in full is BACK POLY\_3: ba ... the command in full is BACK PARROT VERSION 5.3 Global minimization used as test only PARROT: 1-r C SCREEN ... the command in full is LIST RESULT OUTPUT FROM P A R R O T. DATE 2016. 5.16 14:21:50 \*\*\* SUCCESSFUL OPTIMIZATION. \*\*\* NUMBER OF ITERATIONS: 13 == OPTIMIZING CONDITIONS == RELATIVE STANDARD DEVIATIONS FOR EXPERIMENTS: N RELATIVE STEP FOR CALCULATION OF DERIVATIVES = 1.00000000E-04 ARGUMENTS FOR SUBROUTINE VA05AD (HSL) MAXFUN = 30 DMAX = 1.00000000E+02 H = 1.00000000E-04 = (INITIAL SUM OF SQUARES) \* 1.0000000E-03 ACC == OPTIMIZING VARIABLES == AVAILABLE VARIABLES ARE V1 TO V00 
 START VALUE
 SCALING FACTOR

 2.02809885E+04
 2.02809885E+04

 -2.92651699E+01
 -2.92651699E+01
 VAR. VALUE REL.STAND.DEV 2.04272876E+04 -2.95468613E+01 2.59209705E-02 1.40177728E-02 V1 V2 V11 -2.18102047E+04 1.51613087E+01 V12 2.43700033E+04 -8.56463156E+00 3.11496022E+03 2.19570764E+04 -7.01163299E+00 2.43700033E+04 9.62418602E-02 V15 2.45250655E+04 -8.56463156E+00 3.11496022E+03 2.19570764E+04 -7.01163299E+00 -8.85015072E+00 3.16252983E+03 2.78844062E-01 2.49147755E-01 V16 V17 V19 2.20441098E+04 6.73748360E-01 1.60351723E+00 -7.15892220E+00 V20 NUMBER OF OPTIMIZING VARIABLES : 7 ALL OTHER VARIABLES ARE FIX WITH THE VALUE ZERO THE SUM OF SQUARES HAS CHANGED FROM 8.97640476E+00 TO DEGREES OF FREEDOM 18. REDUCED SUM OF SQUARES 7.106 1.27916004E-01 7.10644464E-03 
 STATUS
 VALUE/FUNCTION

 80000000
 8.3145100E+00

 20000000
 +R\*T\*LN(1E-05\*P)
 SYMBOL 1 R 2 RTLNP 3 V1 4 V2 13 V11 48000000 2.0427288E+04 48000000 -2.9546861E+01 48000000 -2.1810205E+04 14 V12 17 V15 48000000 1.5161309E+01 2.4525066E+04 48000000 18 V16 48000000 -8.8501507E+00 48000000 -8.8501507E+00 48000000 3.1625298E+03 48000000 2.2044110E+04 48000000 -7.1589222E+00 19 V17 21 V19 22 1/20 LIQUID EXCESS MODEL IS REDLICH-KISTER\_MUGGIANU CONSTITUENTS: A,B G(LIQUID,A;0)-G(BCC,A;0) = 500.00<T< 2000.00: +14000-10\*T G(LIQUID,B;0)-G(BCC,B;0) = 500.00<T< 2000.00: +18000-12\*T L(LIQUID,A,B;0) = 500.00<T< 2000.00: +V11+V12\*T L(LIQUID,A,B;1) = 500.00<T< 2000.00: +V13+V14\*T A2B 2 SUBLATTICES, SITES 2: 1 CONSTITUENTS: A : B G(A2B,A:B;0)- 2 G(BCC,A;0)-G(BCC,B;0) = 500.00<T< 2000.00: +V1+V2\*T+V3\*T\*LN(T) BCC EXCESS MODEL IS REDLICH-KISTER\_MUGGIANU CONSTITUENTS: A, B FCC EXCESS MODEL IS REDLICH-KISTER\_MUGGIANU CONSTITUENTS: A.B 

DEFINED CONSTANTS DX=2E-2, P0=101325, DH=500, DT=10 DEFINED FUNCTIONS AND VARIABLES% HTR=HM(L10UID)-HM(A2B)

| 1 T=1193      |             | 1192.      | 10.0     | -1.201      | -0.1201     |
|---------------|-------------|------------|----------|-------------|-------------|
| 1 W(LIQUID,   | B)=0.408    | 0.4083     | 2.00E-02 | 3.3615E-04  | 1.6807E-02  |
| 1 W(BCC,B)=   | =0.13       | 0.1316     | 2.00E-02 | 1.5545E-03  | 7.7726E-02  |
| 2 T=1341      |             | 1342.      | 10.0     | 0.7529      | 7.5285E-02  |
| 2 HTR=3727    |             | 3678.      | 5.00E+02 | -49.47      | -9.8949E-02 |
| 3 T=1049      |             | 1047.      | 10.0     | -1.645      | -0.1645     |
| 3 W(LIQUID,   | A)=0.27     | 0.2711     | 2.00E-02 | 1.1266E-03  | 5.6332E-02  |
| 3 W(BCC, A) = | =9.3E-2     | 9.5336E-02 | 2.00E-02 | 2.3361E-03  | 0.1168      |
| 5 T=726       |             | 724.5      | 10.0     | -1.543      | -0.1543     |
| 5 X(BCC,B)=   | =3.7E-2     | 3.6647E-02 | 2.00E-02 | -3.5272E-04 | -1.7636E-02 |
| 5 X (BCC#2, P | A) = 0.114  | 0.1147     | 2.00E-02 | 6.9816E-04  | 3.4908E-02  |
| 6 X(BCC,B)=   | =3.7E-2     | 3.7082E-02 | 2.00E-02 | 8.1763E-05  | 4.0882E-03  |
| 6 X(BCC#2, A  | A) = 0.114  | 0.1158     | 2.00E-02 | 1.7838E-03  | 8.9192E-02  |
| 10 W(LIQUII   | D,A)=2E-2   | 1.9559E-02 | 2.00E-02 | -4.4094E-04 | -2.2047E-02 |
| 11 W(LIQUII   | D,A)=4.2E-2 | 4.1814E-02 | 2.00E-02 | -1.8577E-04 | -9.2884E-03 |
| 12 W(LIQUII   | D,A)=6.5E-2 | 6.4837E-02 | 2.00E-02 | -1.6291E-04 | -8.1454E-03 |
| 13 W(LIQUII   | D,A)=9.3E-2 | 9.2549E-02 | 2.00E-02 | -4.5092E-04 | -2.2546E-02 |
| 20 W(LIQUII   | D,A)=0.104  | 0.1036     | 2.00E-02 | -3.9164E-04 | -1.9582E-02 |
| 20 W(FCC,A)   | =3.8E-2     | 3.8356E-02 | 2.00E-02 | 3.5602E-04  | 1.7801E-02  |
| 21 W(LIQUII   | D,A)=0.136  | 0.1362     | 2.00E-02 | 1.9255E-04  | 9.6277E-03  |
| 21 W(FCC,A)   | =4.7E-2     | 4.7367E-02 | 2.00E-02 | 3.6734E-04  | 1.8367E-02  |
| 22 W(LIQUII   | D,A)=0.187  | 0.1862     | 2.00E-02 | -7.9799E-04 | -3.9899E-02 |
| 22 W(FCC,A)   | =5.9E-2     | 5.9518E-02 | 2.00E-02 | 5.1760E-04  | 2.5880E-02  |
| 23 W(LIQUII   | D,A)=0.245  | 0.2452     | 2.00E-02 | 1.8352E-04  | 9.1761E-03  |
| 23 W(BCC, A)  | =8.5E-2     | 8.6989E-02 | 2.00E-02 | 1.9894E-03  | 9.9469E-02  |

# PARROT :

PARROT: 00 Note that all other experiments are well fitted! PARROT: 00 Try to improve by optimizing a little more !!! PARROT: resc ... the command in full is RESCALE\_VARIABLES PARROT: opt 30 ... the command in full is OPTIMIZE\_VARIABLES Use 25 experiments, maximum is 2000 Use 494 real workspace, maximum is 50000 The following output is provided by subroutine VA05A 
 AT THE
 0
 TH ITERATION WE HAVE THE SUM OF SQUARES
 1.1

 1.0000E+00
 2
 1.0000E+00
 3
 1.0000E+00
 4
 1.0000E+00

 1.0000E+00
 7
 1.0000E+00
 3
 1.0000E+00
 4
 1.0000E+00
 1.27916004E-01 1 6 1.0000E+00 AT THE 1 ST ITERATION WE HAVE THE SUM OF SQUARES 1.27932261E-01 1.0001E+00 2 1.0000E+00 3 1.0000E+00 4 1.0000E+00 5 1.0000E+00 1.0000E+00 7 1.0000E+00 6 2 ND ITERATION WE HAVE THE SUM OF SQUARES 1.32349433E-01 2 1.0001E+00 3 1.0000E+00 4 1.0000E+00 5 1.0000E+00 7 1.0000E+00 AT THE 1.0000E+00 6 1.0000E+00 3 RD ITERATION WE HAVE THE SUM OF SQUARES 1.27975279E-01 AT THE 
 AI
 Inc
 S
 KD
 Inc
 KD
 Inc
 KD
 Inc
 KD
 Inc
 KD
 KD
 KD
 KD
 KD
 KD
 KD
 KD
 KD
 KD
 KD
 KD
 KD
 KD
 KD
 KD
 KD
 KD
 KD
 KD
 KD
 KD
 KD
 KD
 KD
 KD
 KD
 KD
 KD
 KD
 KD
 KD
 KD
 KD
 KD
 KD
 KD
 KD
 KD
 KD
 KD
 KD
 KD
 KD
 KD
 KD
 KD
 KD
 KD
 KD
 KD
 KD
 KD
 KD
 KD
 KD
 KD
 KD
 KD
 KD
 KD
 KD
 KD
 KD
 KD
 KD
 KD
 KD
 KD
 KD
 KD
 KD
 KD
 KD
 KD
 KD
 KD
 KD
 KD
 KD
 KD
 KD
 KD
 KD
 KD
 KD
 KD
 KD
 KD
 KD
 <th 1.0000E+00 5 1.0000E+00 1 6 
 AT THE
 4
 TH ITERATION WE HAVE THE SUM OF SQUARES
 1.27918247E-01

 1.0000E+00
 2
 1.0000E+00
 3
 1.0000E+00
 4
 1.0001E+00
 5
 1.0000E+00

 1.0000E+00
 7
 1.0000E+00
 5
 1.0000E+00
 5
 1.0000E+00
 5 1.0000E+00 6 5 TH ITERATION WE HAVE THE SUM OF SQUARES 1. 2 1.0000E+00 3 1.0000E+00 4 1.0000E+00 AT THE 1.27915991E-01 1.0000E+00 2 1.0000E+00 1.0000E+00 7 1.0000E+00 1.0001E+00 6 
 AT THE
 6 TH ITERATION WE HAVE THE SUM OF SQUARES
 1.27

 1.0000E+00
 2
 1.0000E+00
 3
 1.0000E+00
 4
 1.0000E+00

 1.0001E+00
 7
 1.0000E+00
 4
 1.0000E+00
 4
 1.27919898E-01 5 1.0001E+00 7 TH ITERATION WE HAVE THE SUM OF SQUARES 1.27914900E-01 2 1.0000E+00 3 1.0000E+00 4 1.0000E+00 5 1.0001E+00 7 1.0001E+00 AT THE 1.0000E+00 6 1.0000E+00 AT THE 8 TH ITERATION WE HAVE THE SUM OF SQUARES 1.0000E+00 2 9.9998E-01 3 1.0000E+00 4 1.000 1.0000E+00 7 1.0002E+00 1.27686419E-01 1.0000E+00 5 1.0001E+00 6 
 AT THE
 9 TH ITERATION WE HAVE THE SUM OF SQUARES
 1.2'

 9.9993E-01
 2
 9.9993E-01
 3
 9.9998E-01
 4
 1.0000E+00

 1.0001E+00
 7
 1.0002E+00
 1.27670632E-01 5 1.0001E+00 6 9 iterations THE FINAL SOLUTION CALCULATED BY VA05A REQUIRED 9 iterat 9.9993E-01 2 9.9993E-01 3 9.9998E-01 4 1.0000E+00 9.9993E-01 2 9.9993E-01 1.0001E+00 7 1.0002E+00 6 

 1
 -1.2292E-01
 2
 1.8762E-02
 3
 7.8915E-02
 4
 6.1120E-02
 5
 -9.7983E-02

 6
 -1.6559E-01
 7
 5.7097E-02
 8
 1.1773E-01
 9
 -1.5386E-01
 10
 -1.7437E-02

 11
 3.6109E-02
 12
 4.2281E-03
 13
 9.0250E-02
 14
 -2.1977E-02
 15
 -9.1582E-03

 16
 -7.9707E-03
 17
 -2.233E+02
 18
 -1.9366E+02
 19
 1.8043E-02
 20
 9.8524E-03

 21
 1.8643E-02
 22
 -3.9695E+02
 23
 2.6185E+02
 24
 9.6601E+03
 25
 1.0017E+01

 THE SUM OF SQUARES IS 1.27670632E-01 PARROT: 1-r C SCREEN

ARROT: 1-r C SCREEN ... the command in full is LIST\_RESULT

# OUTPUT FROM PARROT. DATE 2016. 5.16 14:21:50

\*\*\* SUCCESSFUL OPTIMIZATION. \*\*\* NUMBER OF ITERATIONS: 10

== OPTIMIZING CONDITIONS ==

RELATIVE STANDARD DEVIATIONS FOR EXPERIMENTS: N MINIMUM SAVE ON FILE: Y ERROR FOR INEQUALITIES = 1.00000000E+00 RELATIVE STEP FOR CALCULATION OF DERIVATIVES = 1.00000000E-04 ARGUMENTS FOR SUBROUTIME VA05AD (HSL) MAXFUN = 30 DMAX = 1.00000000E+02 H = 1.00000000E-04 == OPTIMIZING VARIABLES ==

| AVAILABLE VARIABLES AR                                                                                                    | E V1 TO V00                                                                                                    |                                                                                                    |                                                                                                    |
|----------------------------------------------------------------------------------------------------|----------------------------------------------------------------------------------------------------|----------------------------------------------------------------------------------------------------|----------------------------------------------------------------------------------------------------|
| VAR. VALUE<br>V1 2.04258378E+04<br>V2 -2.95449125E+01<br>V11 -2.18102047E+04                                                                                                    | START VALUE<br>2.04272876E+04<br>-2.95468613E+01                                                                                                    | SCALING FACTOR<br>2.04272876E+04<br>-2.95468613E+01                                                                                                    | REL.STAND.DEV<br>2.56056900E-02<br>1.38446508E-02                                                                                                    |
| V12         1.51613087E+01           V15         2.45244730E+04           V16         -8.85034461E+00           V17         3.16285525E+03           V19         2.20452445E+04           V20         -7.16035825E+00                                                                                                    | 2.45250655E+04<br>-8.85015072E+00<br>3.16252983E+03<br>2.20441098E+04<br>-7.15892220E+00                                                                                                    | 2.45250655E+04<br>-8.85015072E+00<br>3.16252983E+03<br>2.20441098E+04<br>-7.15892220E+00                                                                                                    | 9.63618791E-02<br>2.70402366E-01<br>2.49505586E-01<br>6.66481224E-01<br>1.56212011E+00                                                                                                    |
| NUMBER OF OPTIMIZING V<br>ALL OTHER VARIABLES AR<br>THE SUM OF SQUARES HAS<br>DEGREES OF FREEDOM 1                                                                                                    | ARIABLES : 7<br>E FIX WITH THE VALUE<br>CHANGED FROM 1.27<br>8. REDUCED SUM OF S                                                                                                    | ZERO<br>916004E-01 TO 1.:<br>QUARES 7.0928128                                                                                                    | 27670632E-01<br>9E-03                                                                                                    |
| SYMBOL         STATUS           1 R         8000000           2 RTLNP         2000000           3 V1         4800000           4 V2         4800000           13 V11         4800000           14 V12         4800000           17 V15         4800000           18 V16         4800000           19 V17         4800000           21 V19         4800000           22 V20         48000000                                                                                                    | VALUE/FUNCTION<br>8.3145100E+00<br>+R*T*LN(1E-05*P)<br>2.0425838E+04<br>-2.9544913E+01<br>-2.1810205E+04<br>1.5161309E+01<br>2.4524473E+04<br>-8.8503446E+00<br>3.1628552E+03<br>2.2045244E+04<br>-7.1603583E+00                     |                                                                                                    |                                                                                                    |
| LIQUID<br>EXCESS MODEL IS REDLIC<br>CONSTITUENTS: A,B                                                                                                    | H-KISTER_MUGGIANU                                                                                                    |                                                                                                    |                                                                                                    |
| G(LIQUID,A;0)-G(B<br>G(LIQUID,B;0)-G(B<br>L(LIQUID,A,B;0) =<br>L(LIQUID,A,B;1) =                                                                                                    | CC,A;0) = 500.00<<br>CC,B;0) = 500.00<<br>500.00 <t< 2000.0<br="">500.00<t< 2000.0<="" td=""><td>T&lt; 2000.00: +14000<br/>T&lt; 2000.00: +18000<br/>0: +V11+V12*T<br/>0: +V13+V14*T</td><td>-10*T<br/>-12*T</td></t<></t<>          | T< 2000.00: +14000<br>T< 2000.00: +18000<br>0: +V11+V12*T<br>0: +V13+V14*T                                                                                                    | -10*T<br>-12*T                                                                                                    |
| A2B<br>2 SUBLATTICES, SITES<br>CONSTITUENTS: A : B                                                                                                    | 2: 1                                                                                                    |                                                                                                    |                                                                                                    |
| G(A2B,A:B;0)- 2 G<br>500.00 <t<< td=""><td>(BCC,A;0)-G(BCC,B;0)<br/>2000.00: +V1+V2*T+V3</td><td>=<br/>*T*LN(T)</td><td></td></t<<>                                                                                                    | (BCC,A;0)-G(BCC,B;0)<br>2000.00: +V1+V2*T+V3                                                                                                    | =<br>*T*LN(T)                                                                                                    |                                                                                                    |
| BCC<br>EXCESS MODEL IS REDLIC<br>CONSTITUENTS: A,B                                                                                                    | H-KISTER_MUGGIANU                                                                                                    |                                                                                                    |                                                                                                    |
| G(BCC,A;0)-G(BCC,<br>G(BCC,B;0)-G(BCC,<br>L(BCC,A,B;0) =<br>L(BCC,A,B;1) =                                                                                                    | A;0) = 500.00 <t<<br>B;0) = 500.00<t<<br>500.00<t< 2000.00:<br="">500.00<t< 2000.00:<="" td=""><td>2000.00: +0.0<br/>2000.00: +0.0<br/>+V15+V16*T<br/>+V17+V18*T</td><td></td></t<></t<></t<<br></t<<br>                             | 2000.00: +0.0<br>2000.00: +0.0<br>+V15+V16*T<br>+V17+V18*T                                                                                                    |                                                                                                    |
| FCC<br>EXCESS MODEL IS REDLIC<br>CONSTITUENTS: A,B                                                                                                    | H-KISTER_MUGGIANU                                                                                                    |                                                                                                    |                                                                                                    |
| G(FCC,A;0)-G(BCC,<br>G(FCC,B;0)-G(BCC,<br>L(FCC,A,B;0) =<br>L(FCC,A,B;1) =                                                                                                    | A;0) = 500.00 <t<<br>B;0) = 500.00<t<<br>500.00<t< 2000.00:<br="">500.00<t< 2000.00:<="" td=""><td>2000.00: +408<br/>2000.00: +3300-3*T<br/>+V19+V20*T<br/>+V21+V22*T</td><td></td></t<></t<></t<<br></t<<br>                        | 2000.00: +408<br>2000.00: +3300-3*T<br>+V19+V20*T<br>+V21+V22*T                                                                                                    |                                                                                                    |
| \$ ===== BLOCK NUMBER                                                                                                    | 1                                                                                                    |                                                                                                    |                                                                                                    |
| DEFINED CONSTANTS<br>DX=2E-2, P0=101325,<br>DEFINED FUNCTIONS AND<br>HTR=HM(LIQUID)-HM(A<br>1 T=1193                                                                                                    | DH=500, DT=10<br>VARIABLES%<br>2B)<br>1192                                                                                                    | 10.0 -1.229                                                                                                    | -0 1229                                                                                                    |
| <pre>W (LIQUID, B) = 0.408<br/>W (LIQUID, B) = 0.408<br/>W (BCC, B) = 0.13<br/>T = 1341<br/>HTR=3727<br/>T = 1049<br/>W (LIQUID, A) = 0.27<br/>W (BCC, A) = 9.3E-2<br/>T = 726<br/>X (BCC, B) = 3.7E-2<br/>X (BCC, B) = 3.7E-2<br/>X (BCC, B) = 3.7E-2<br/>X (BCC, B) = 3.7E-2<br/>X (BCC, B) = 3.7E-2<br/>X (BCC, B) = 3.7E-2<br/>W (LIQUID, A) = 4.2E-2<br/>W (LIQUID, A) = 4.2E-2<br/>W (LIQUID, A) = 6.5E-2<br/>W (LIQUID, A) = 0.104<br/>20 W (FCC, A) = 3.8E-2<br/>21 W (LIQUID, A) = 0.136<br/>21 W (FCC, A) = 4.7E-2</pre> | 0.4084<br>0.1316<br>1342.<br>3678.<br>1047.<br>0.2711<br>9.5355E-02<br>724.5<br>3.6651E-02<br>0.1147<br>3.7085E-02<br>0.1158<br>1.9560E-02<br>4.1817E-02<br>6.4841E-02<br>9.2553E-02<br>0.1036<br>3.8361E-02<br>0.1362<br>4.7373E-02 | 10.0         1122           2.00E-02         3.7523i           10.0         0.6112           5.00E+02         -48.99           10.0         -1.656           2.00E-02         2.3545i           10.0         -1.539           2.00E-02         3.4874i           2.00E-02         8.4561i           2.00E-02         1.8050i           2.00E-02         -1.8316i           2.00E-02         -1.5341i           2.00E-02         -1.5431i           2.00E-02         -1.5431i           2.00E-02         -3.8733i           2.00E-02         -3.6733i           2.00E-02         -3.6086i           2.00E-02         -3.6086i           2.00E-02         3.7286i | 1.18762E-02           2-04         1.8762E-02           6.1120E-02         -9.7983E-02           -0.1656         -03           2-03         0.1177           -0.1539         -04           2-04         3.6109E-02           2-03         9.1250E-02           2-04         3.6109E-02           2-05         4.2281E-03           2-04         9.0250E-02           2-04         -9.1977E-02           2-04         -9.1977E-03           2-04         -2.2338E-02           2-04         -1.977E-03           2-04         -1.9366E-02           2-04         1.8043E-02           2-04         1.8043E-02           2-04         1.8043E-03 |
| 22 W(LIQUID,A)=0.187<br>22 W(FCC,A)=5.9E-2<br>23 W(LIQUID,A)=0.245<br>23 W(BCC,A)=8.5E-2                                                                                                    | 0.1862<br>5.9524E-02<br>0.2452<br>8.7003E-02                                                                                                    | 2.00E-02 -7.93891<br>2.00E-02 5.23711<br>2.00E-02 1.93201<br>2.00E-02 2.00351                                                                                                    | 2-04 -3.9695E-02<br>E-04 2.6185E-02<br>E-04 9.6601E-03<br>E-03 0.1002                                                                                                    |

PARROT: PARROT:Hit RETURN to continue PARROT: @@ Calculate the phase diagram again

PARROT: mac tcex36cpd ... the command in full is MACRO\_FILE\_OPEN PARROT: set-echo NO SUCH COMMAND, USE HELP PARROT: @@ Calculate the phase diagram PARROT: @@ This TCM should be run in PARROT PARROT: go p-3 the command in full is COTO MODILE ... the command in full is GOTO\_MODULE POLY 3: POLY\_3: 00 In PARROT, the global minimization is turned off automatically. POLY\_3: 00 Back in POLY-3, one needs to turn it on manually, but a warning POLY\_3: 00 message will be given. POLY 3: FUL\_3: advanced-option global yes,, ... the command in full is ADVANCED\_OPTIONS Settings for global minimization: \*\*\* WARNING \*\*\* Global equilibrium calculation may create new composition sets and this may corrupt your PARROT work file (.PAR file). Do not go back to PARROT but exit from POLY after your POLY calculations. POLY\_3: def-com,,,, ... the command in full is DEFINE\_COMPONENTS POLY\_3: s-a-v 1 w(b) 0 1,,,, ... the command in full is SET\_AXIS\_VARIABLE The condition W(B)=.1234 created POLY\_3: s-a-v 2 t 300 1700,,,, ... the command in full is SET\_AXIS\_VARIABLE The condition T=942.2 created POLY\_3: s-c t=500 ... the command in full is SET\_CONDITION POLY\_3: l-c ... the command in full is LIST\_CONDITIONS W(B)=0.1234, P=1E5, N=1, T=500 DEGREES OF FREEDOM 0 POLY\_3: c-e the command in full is COMPUTE FOULLEDIUM POLY\_3: advanced-option global yes,, DEGREES OF FREEDOM 0 POLY\_3: c-e ... the command in full is COMPUTE\_EQUILIBRIUM Using global minimization procedure Calculated 412 grid points in Found the set of lowest grid points in Calculated POLY solution 0 s, total time POLY 3: save freeX36 v 0 5 0 s 0 s **POLY\_3**: save tcex36 y ... the command in full is SAVE\_WORKSPACES This file contains results from a previous STEP or MAP command. The SAVE command will save the current status of the program but destroy the results from the previous STEP or MAP commands.

POLY\_3: map

**PARROT:** mac tcex36cpd

| version s n | napping | , is selected |    |
|-------------|---------|---------------|----|
| Generating  | start   | equilibrium   | 1  |
| Generating  | start   | equilibrium   | 2  |
| Generating  | start   | equilibrium   | 3  |
| Generating  | start   | equilibrium   | 4  |
| Generating  | start   | equilibrium   | 5  |
| Generating  | start   | equilibrium   | 6  |
| Generating  | start   | equilibrium   | 7  |
| Generating  | start   | equilibrium   | 8  |
| Generating  | start   | equilibrium   | 9  |
| Generating  | start   | equilibrium   | 10 |
| Generating  | start   | equilibrium   | 11 |
| Generating  | start   | equilibrium   | 12 |

# Organizing start points

Using ADDED start equilibria

| Generating  | start     | point    | 1      |           |           |
|-------------|-----------|----------|--------|-----------|-----------|
| Generating  | start     | point    | 2      |           |           |
| Generating  | start     | point    | 3      |           |           |
| Generating  | start     | point    | 4      |           |           |
| Generating  | start     | point    | 5      |           |           |
| Generating  | start     | point    | 6      |           |           |
| Generating  | start     | point    | 7      |           |           |
| Generating  | start     | point    | 8      |           |           |
| Generating  | start     | point    | 9      |           |           |
| Generating  | start     | point    | 10     |           |           |
| Working has | rd        | -        |        |           |           |
| Generating  | start     | point    | 11     |           |           |
| Generating  | start     | point    | 12     |           |           |
| Generating  | start     | point    | 13     |           |           |
| Generating  | start     | point    | 14     |           |           |
| Generating  | start     | point    | 15     |           |           |
| Generating  | start     | point    | 16     |           |           |
| Generating  | start     | point    | 17     |           |           |
| Generating  | start     | point    | 18     |           |           |
| Generating  | start     | point    | 19     |           |           |
| Generating  | start     | point    | 20     |           |           |
| Working has | rd        | 1.0-11.0 |        |           |           |
| Generating  | start     | point    | 21     |           |           |
| Generating  | start     | point    | 22     |           |           |
| Generating  | start     | point    | 2.3    |           |           |
| Generating  | start     | point    | 24     |           |           |
| Generating  | start     | point    | 25     |           |           |
| Generating  | start     | point    | 26     |           |           |
| Generating  | start     | point    | 27     |           |           |
| Generating  | start     | point    | 28     |           |           |
| ocheracing  | Start     | poinc    | 20     |           |           |
| Phase regio | on bou    | ndarv    | 1 at:  | 7.140E-01 | 3.100E+02 |
| BCC         |           |          |        |           |           |
| ** BCC#2    |           |          |        |           |           |
| Calculated. |           |          |        | 2 equil   | ibria     |
| Terminating | rata:     | xis lim  | it.    |           |           |
|             | ,         |          |        |           |           |
| Phase regio | on bouu   | ndarv    | 2 at:  | 7.141E-01 | 3.000E+02 |
| BCC         |           |          |        |           |           |
| ** BCC#2    |           |          |        |           |           |
| Calculated  |           |          |        | 14 emuili | bria      |
| ourouracea  | •         |          |        | 11 090111 | 0110      |
| Phase regio | on houu   | ndarv    | 3 at·  | 6 813E-01 | 7 245E+02 |
| ** A2B      | 511 2000. |          | 0 u.c. | 0.0101 01 |           |
| BCC         |           |          |        |           |           |
| ** BCC#2    |           |          |        |           |           |
|             |           |          |        |           |           |
| Phase regio | on boui   | ndarv    | 4 at:  | 3.620E-01 | 7.245E+02 |
| ** A2B      |           |          |        |           |           |

BCC Calculated. 15 equilibria Phase region boundary 5 at: 3.775E-01 1.192E+03 \*\* LIQUID \*\* A2B BCC Phase region boundary 6 at: 2.837E-01 1.192E+03 \*\* LIQUID BCC Calculated 26 equilibria Phase region boundary 7 at: 4.865E-01 1.192E+03 \*\* LIQUID A2B Calculated. 33 equilibria Phase region boundary 8 at: 6.495E-01 1.047E+03 \*\* LIQUID A2B \*\* BCC Phase region boundary 9 at: 7.626E-01 1.047E+03 A2B \*\* BCC Calculated 11 equilibria Terminating at known equilibrium Phase region boundary 10 at: 8.258E-01 1.047E+03 LIQUID \*\* BCC Calculated. 9 equilibria Phase region boundary 11 at: 8.763E-01 1.212E+03 LIQUID \*\* BCC \*\* FCC Phase region boundary 12 at: 8.820E-01 1.212E+03 LIQUID \*\* FCC 31 equilibria Calculated Phase region boundary 13 at: 9.355E-01 1.212E+03 BCC \*\* FCC 23 eguilibria Calculated Phase region boundary 14 at: 7.140E-01 3.100E+02 BCC \*\* BCC#2 13 eguilibria Calculated. Terminating at known equilibrium Phase region boundary 15 at: 7.140E-01 3.100E+02 BCC \*\* BCC#2 Calculated.. 2 equilibria Terminating at known equilibrium Terminating at axis limit. Phase region boundary 16 at: 7.140E-01 3.100E+02 BCC \*\* BCC#2 Calculated 13 equilibria Terminating at known equilibrium Phase region boundary 17 at: 7.140E-01 3.100E+02 BCC \*\* BCC#2 2 equilibria Calculated.. Terminating at known equilibrium Terminating at axis limit. Phase region boundary 18 at: 7.140E-01 3.100E+02 BCC \*\* BCC#2 Terminating at known equilibrium Phase region boundary 19 at: 7.140E-01 3.100E+02 BCC \*\* BCC#2 Calculated.. 2 equilibria Terminating at known equilibrium Terminating at axis limit. Phase region boundary 20 at: 7.140E-01 3.100E+02 BCC \*\* BCC#2 13 equilibria Calculated. Terminating at known equilibrium Phase region boundary 21 at: 7.140E-01 3.100E+02 \*\* BCC BCC#2 Calculated.. 2 equilibria Terminating at known equilibrium Terminating at axis limit. Phase region boundary 22 at: 7.140E-01 3.100E+02 \*\* BCC BCC#2 Calculated. 13 equilibria Terminating at known equilibrium Phase region boundary 23 at: 7.140E-01 3.100E+02 \*\* BCC BCC#2 2 equilibria Terminating at known equilibrium Terminating at axis limit. Phase region boundary 24 at: 7.140E-01 3.100E+02 \*\* BCC

BCC#2 Calculated. 13 equilibria Terminating at known equilibrium Phase region boundary 25 at: 3.642E-01 7.700E+02 \*\* A2B BCC Calculated 10 equilibria Phase region boundary 26 at: 3.642E-01 7.700E+02 \*\* A2B BCC Surveyaced. 3 equilibria Terminating at known equilibrium Phase region boundary 27 at: 3.642E-01 7.700E+02 \*\* A2B BCC Calculated 14 equilibria Terminating at known equilibrium Phase region boundary 28 at: 7.905E-01 7.700E+02 \*\* A2B BCC Calculated 10 equilibria Phase region boundary 29 at: 7.905E-01 7.700E+02 \*\* A2B BCC Calculated. 3 equilibria Terminating at known equilibrium Phase region boundary 30 at: 7.905E-01 7.700E+02 \*\* A2B BCC Surcurated. 9 equilibria Terminating at known equilibrium Phase region boundary 31 at: 2.451E-01 1.230E+03 \*\* LIQUID BCC 4 equilibria Terminating at known equilibrium Phase region boundary 32 at: 2.451E-01 1.230E+03 \*\* LIOUID BCC Calculated 26 eguilibria Phase region boundary 33 at: 8.859E-01 1.230E+03 \*\* LIOUID FCC Calculated. 2 equilibria Terminating at known equilibrium Phase region boundary 34 at: 8.859E-01 1.230E+03 LIQUID FCC Calculated 29 equilibria Phase region boundary 35 at: 6.428E-03 1.397E+03 LIQUID \*\* BCC Calculated 9 equilibria Phase region boundary 36 at: 6.428E-03 1.397E+03 LIQUID \*\* BCC calculated. 13 equilibria Terminating at known equilibrium Phase region boundary 37 at: 2.303E-01 1.244E+03 LIQUID \*\* BCC 21 equilibria Calculated Phase region boundary 38 at: 2.303E-01 1.244E+03 LIQUID \*\* BCC Calculated. 4 equilibria Terminating at known equilibrium Phase region boundary 39 at: 6.122E-01 1.239E+03 LIQUID \*\* A2B Calculated 14 equilibria Terminating at known equilibrium Phase region boundary 40 at: 6.122E-01 1.239E+03 LIQUID \*\* A2B Survuidted. 8 equilibria Terminating at known equilibrium Phase region boundary 41 at: 9.927E-01 1.613E+03 LIQUID \*\* FCC Calculated. 19 equilibria Terminating at known equilibrium Phase region boundary 42 at: 9.927E-01 1.613E+03 LIQUID \*\* FCC Calculated 10 equilibria \*\*\* BUFFER SAVED ON FILE: c:\jenkins\workspace\Thermo-Calc-Generate-Console-Examples\tcex36a\tce x36.POLY3 1 seconds CPU time for mapping POLY\_3: post POST: s-1 d ... the command in full is SET\_LABEL\_CURVE\_OPTION **POST:** plot ... the command in full is PLOT\_DIAGRAM

2016.05.16.14.21.54 A, B P=1E5, N=1

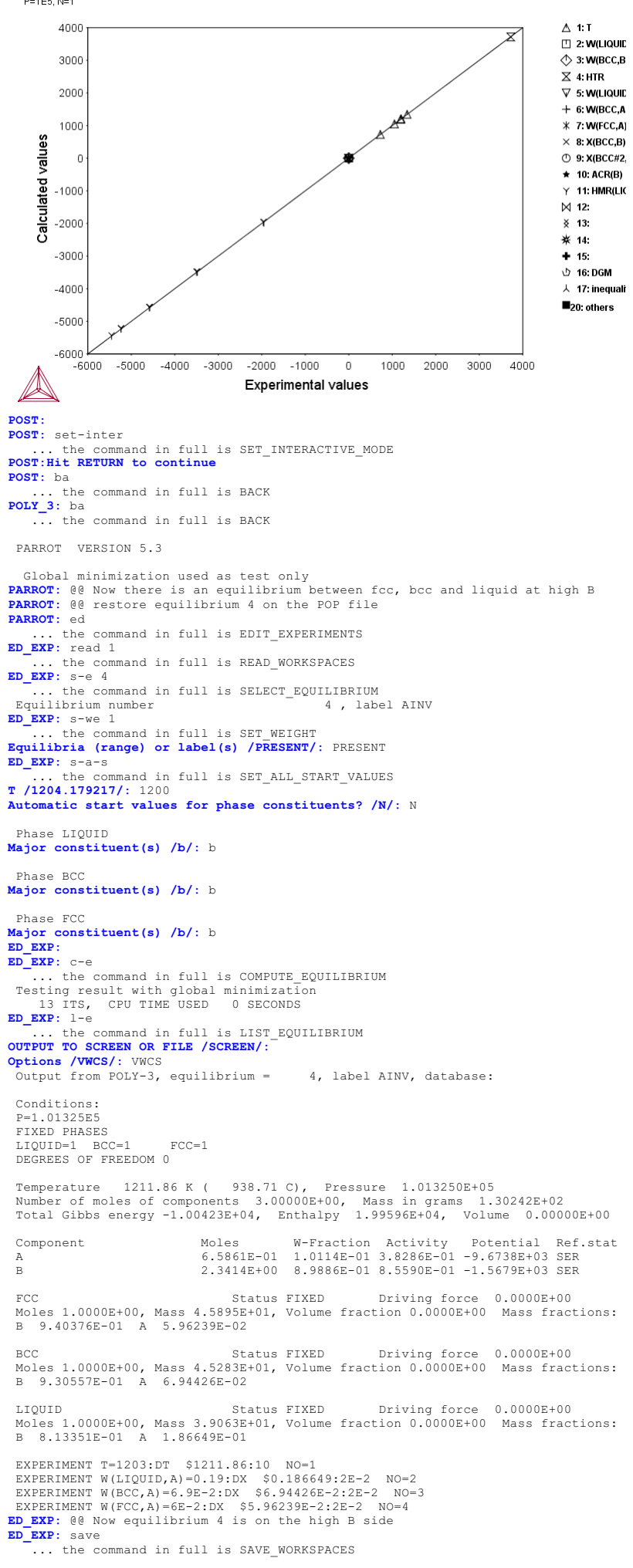

ED EXP: ba ... the command in full is BACK
PARROT: resc ... the command in full is RESCALE\_VARIABLES
PARROT: opt 0 ... the command in full is OPTIMIZE VARIABLES Use 29 experiments, maximum is 2000 Use 554 real workspace, maximum is 50000 PARROT: 1-r C SCREEN ... the command in full is LIST\_RESULT

# OUTPUT FROM P A R R O T. DATE 2016. 5.16 14:21:55

\*\*\* SUCCESSFUL OPTIMIZATION. \*\*\* NUMBER OF ITERATIONS: 0

== OPTIMIZING CONDITIONS ==

RELATIVE STANDARD DEVIATIONS FOR EXPERIMENTS. N RELATIVE STANDARD DEVIATIONS FOR EXPERIMENTS: N MINIMUM SAVE ON FILE: Y ERROR FOR INEQUALITIES = 1.00000000E+00 RELATIVE STEP FOR CALCULATION OF DERIVATIVES = 1.00000000E-04 ARGUMENTS FOR SUBROUTINE VA05AD (HSL) MAXFUN = 0 DMAX = 1.0000000E+02 H = 1.0000000E-04 ACC = (INITIAL SUM OF SQUARES) \* 1.0000000E-03

== OPTIMIZING VARIABLES ==

AVAILABLE VARIABLES ARE V1 TO V00

| VAR. | VALUE           | START VALUE     | SCALING FACTOR  | REL.STAND.DEV |
|------|-----------------|-----------------|-----------------|---------------|
| V1   | 2.04258378E+04  | 2.04258378E+04  | 2.04258378E+04  | 0.0000000E+00 |
| V2   | -2.95449125E+01 | -2.95449125E+01 | -2.95449125E+01 | 0.0000000E+00 |
| V11  | -2.18102047E+04 |                 |                 |               |
| V12  | 1.51613087E+01  |                 |                 |               |
| V15  | 2.45244730E+04  | 2.45244730E+04  | 2.45244730E+04  | 0.0000000E+00 |
| V16  | -8.85034461E+00 | -8.85034461E+00 | -8.85034461E+00 | 0.0000000E+00 |
| V17  | 3.16285525E+03  | 3.16285525E+03  | 3.16285525E+03  | 0.0000000E+00 |
| V19  | 2.20452445E+04  | 2.20452445E+04  | 2.20452445E+04  | 0.0000000E+00 |
| V20  | -7.16035825E+00 | -7.16035825E+00 | -7.16035825E+00 | 0.0000000E+00 |

NUMBER OF OPTIMIZING VARIABLES : NUMBER OF OPTIMIZING VARIABLES : / / ALL OTHER VARIABLES ARE FIX WITH THE VALUE ZERO THE SUM OF SQUARES HAS CHANGED FROM 0.0000000E+00 TO 9.41736381E-01 DEGREES OF FREEDOM 22. REDUCED SUM OF SQUARES 4.28061991E-02

| SYMBOL  | STATUS   | VALUE/FUNCTION   |
|---------|----------|------------------|
| 1 R     | 80000000 | 8.3145100E+00    |
| 2 RTLNP | 20000000 | +R*T*LN(1E-05*P) |
| 3 V1    | 48000000 | 2.0425838E+04    |
| 4 V2    | 48000000 | -2.9544913E+01   |
| 13 V11  | 48000000 | -2.1810205E+04   |
| 14 V12  | 48000000 | 1.5161309E+01    |
| 17 V15  | 48000000 | 2.4524473E+04    |
| 18 V16  | 48000000 | -8.8503446E+00   |
| 19 V17  | 48000000 | 3.1628552E+03    |
| 21 V19  | 48000000 | 2.2045244E+04    |
| 22 V20  | 48000000 | -7.1603583E+00   |

#### T.TOUTD

EXCESS MODEL IS REDLICH-KISTER\_MUGGIANU CONSTITUENTS: A,B

A2B

2 SUBLATTICES, SITES 2: 1 CONSTITUENTS: A : B

G(A2B,A:B;0) - 2 G(BCC,A;0)-G(BCC,B;0) 500.00<T< 2000.00: +V1+V2\*T+V3\*T\*LN(T)

EXCESS MODEL IS REDLICH-KISTER\_MUGGIANU CONSTITUENTS: A, B

FCC EXCESS MODEL IS REDLICH-KISTER MUGGIANU CONSTITUENTS: A, B

G(FCC,A;0)-G(BCC,A;0) = 500.00<T< 2000.00: +408 G(FCC,B;0)-G(BCC,B;0) = 500.00<T< 2000.00: +3300-3\*T L(FCC,A,B;0) = 500.00<T< 2000.00: +V19+V20\*T L(FCC,A,B;1) = 500.00<T< 2000.00: +V21+V22\*T

\$ ===== BLOCK NUMBER 1

DEFINED CONSTANTS DX=2E-2, PO=101325, DH=500, DT=10 DEFINED FUNCTIONS AND VARIABLES% HTR=HM(LIQUID)-HM(A2B)

| 1 T= | =1193               | 1192.      | 10.0     | -1.229         | -0.1229     |
|------|---------------------|------------|----------|----------------|-------------|
| 1 W  | (LIQUID, B) =0.408  | 0.4084     | 2.00E-02 | 3.7523E-04     | 1.8762E-02  |
| 1 W  | (BCC, B) =0.13      | 0.1316     | 2.00E-02 | 1.5783E-03     | 7.8915E-02  |
| 2 T= | =1341               | 1342.      | 10.0     | 0.6112         | 6.1120E-02  |
| 2 HT | IR=3727             | 3678.      | 5.00E+02 | -48.99         | -9.7983E-02 |
| 3 Т= | =1049               | 1047.      | 10.0     | -1.656         | -0.1656     |
| 3 W  | (LIQUID, A) =0.27   | 0.2711     | 2.00E-02 | 1.1419E-03     | 5.7097E-02  |
| 3 W  | (BCC, A) = 9.3E-2   | 9.5355E-02 | 2.00E-02 | 2.3545E-03     | 0.1177      |
| 4 T= | =1203               | 1212.      | 10.0     | 8.861          | 0.8861      |
| 4 W  | (LIQUID, A) =0.19   | 0.1866     | 2.00E-02 | -3.3513E-03    | -0.1676     |
| 4 W  | (BCC, A) = 6.9E-2   | 6.9443E-02 | 2.00E-02 | 4.4257E-04     | 2.2128E-02  |
| 4 W  | (FCC, A) =6E-2      | 5.9624E-02 | 2.00E-02 | -3.7607E-04    | -1.8803E-02 |
| 5 T= | =726                | 724.5      | 10.0     | -1.539         | -0.1539     |
| 5 X  | (BCC,B)=3.7E-2      | 3.6651E-02 | 2.00E-02 | -3.4874E-04    | -1.7437E-02 |
| 5 X  | (BCC#2,A)=0.114     | 0.1147     | 2.00E-02 | 7.2219E-04     | 3.6109E-02  |
| 6 X  | (BCC,B)=3.7E-2      | 3.7085E-02 | 2.00E-02 | 8.4561E-05     | 4.2281E-03  |
| 6 X  | (BCC#2,A)=0.114     | 0.1158     | 2.00E-02 | 1.8050E-03     | 9.0250E-02  |
| 10 1 | W(LIQUID, A)=2E-2   | 1.9560E-02 | 2.00E-02 | -4.3955E-04    | -2.1977E-02 |
| 11 1 | W(LIQUID, A)=4.2E-2 | 4.1817E-02 | 2.00E-02 | -1.8316E-04    | -9.1582E-03 |
| 12 1 | W(LIQUID,A)=6.5E-2  | 6.4841E-02 | 2.00E-02 | -1.5941E-04    | -7.9707E-03 |
| 13 1 | W(LIQUID, A)=9.3E-2 | 9.2553E-02 | 2.00E-02 | -4.4677 E - 04 | -2.2338E-02 |
| 20 1 | W(LIQUID, A)=0.104  | 0.1036     | 2.00E-02 | -3.8733E-04    | -1.9366E-02 |
| 20 1 | W(FCC,A)=3.8E-2     | 3.8361E-02 | 2.00E-02 | 3.6086E-04     | 1.8043E-02  |
| 21 1 | W(LIQUID, A)=0.136  | 0.1362     | 2.00E-02 | 1.9705E-04     | 9.8524E-03  |
| 21 1 | W(FCC,A)=4.7E-2     | 4.7373E-02 | 2.00E-02 | 3.7286E-04     | 1.8643E-02  |
| 22 1 | W(LIQUID, A)=0.187  | 0.1862     | 2.00E-02 | -7.9389E-04    | -3.9695E-02 |
| 22 1 | W(FCC,A)=5.9E-2     | 5.9524E-02 | 2.00E-02 | 5.2371E-04     | 2.6185E-02  |
| 23 1 | W(LIQUID,A)=0.245   | 0.2452     | 2.00E-02 | 1.9320E-04     | 9.6601E-03  |
| 23 1 | W(BCC,A)=8.5E-2     | 8.7003E-02 | 2.00E-02 | 2.0035E-03     | 0.1002      |
|      |                     |            |          |                |             |

PARROT: PARROT:Hit RETURN to continue

PARROT: opt 30 ... the command in full is OPTIMIZE\_VARIABLES 29 experiments, maximum is 2000 554 real workspace, maximum is 50000 IIse Use The following output is provided by subroutine VA05A

 
 AT THE
 0 TH ITERATION WE HAVE THE SUM OF SQUARES
 9.4

 1.0000E+00
 2
 1.0000E+00
 3
 1.0000E+00
 4
 1.0000E+00

 1.0000E+00
 7
 1.0000E+00
 3
 1.0000E+00
 4
 1.0000E+00
 9.41736381E-01 1 5 1.0000E+00 6 1 ST ITERATION WE HAVE THE SUM OF SQUARES 2 1.0000E+00 3 1.0000E+00 4 1.000 9.42553951E-01 AT THE 1.0001E+00 2 1.0000E+00 1.0000E+00 7 1.0000E+00 1 1.0000E+00 5 1.0000E+00 6 2 ND ITERATION WE HAVE THE SUM OF SQUARES 9.44643142E-01 AT THE 2 1.0001E+00 3 1.0000E+00 4 1.0000E+00 5 1.0000E+00 7 1.0000E+00 1.0000E+00 6 1 0000E+00 
 AT THE
 3 RD ITERATION WE HAVE THE SUM OF SQUARES
 9.18434003E-01

 1.0000E+00
 2
 1.0000E+00
 3
 1.0001E+00
 4
 1.0000E+00
 5
 1.0000E+00

 1.0000E+00
 7
 1.0000E+00
 1
 1.0000E+00
 5
 1.0000E+00
 6 AT THE 4 TH ITERATION WE HAVE THE SUM OF SQUARES 9.28574725E-01 1.0000E+00 2 1.0000E+00 3 1.0001E+00 4 1.0001E+00 5 1.0000E+00 1.0000E+00 7 1.0000E+00 
 AT THE
 5 TH ITERATION WE HAVE THE SUM OF SQUARES
 9.2

 1.0000E+00
 2
 1.0000E+00
 3
 1.0001E+00
 4
 1.0000E+00

 1.0000E+00
 7
 1.0000E+00
 3
 1.0001E+00
 4
 1.0000E+00
 9.20479911E-01 1 5 1.0001E+00 6 AT THE 6 TH ITERATION WE HAVE THE SUM OF SQUARES 9.3 ) 2 1.0000E+00 3 1.0001E+00 4 1.0000E+00 9.35680621E-01 1.0000E+00 2 1.0000E+00 1.0001E+00 7 1.0000E+00 5 1.0000E+00 6 AT THE 7 TH ITERATION WE HAVE THE SUM OF SQUARES 9.11696096E-01 1.0000E+00 2 1.0000E+00 3 1.0001E+00 4 1.0000E+00 5 1.0000E+00 1.0000E+00 7 1.0001E+00 6 AT THE 8 TH ITERATION WE HAVE THE SUM OF SQUARES 2.18168252E-01 1.0000E+00 2 9.9999E-01 3 1.0034E+00 4 9.9857E-01 5 9.9971E-01 9.9757E-01 7 1.0011E+00 6 9 TH ITERATION WE HAVE THE SUM OF SQUARES AT THE 2.07235143E-01 9.9990E-01 2 1.0000E+00 3 1.0024E+00 4 9.9610E-01 7 9.9760E-01 9.9680E-01 5 9.9848E-01 1 AT THE 10 TH ITERATION WE HAVE THE SUM OF SQUARES 1.8 9.9973E-01 2 9.9985E-01 3 1.0004E+00 4 9.9280E-01 9.9339E-01 7 9.9099E-01 1.87994192E-01 1 5 9.9574E-01 6 AT THE 11 TH ITERATION WE HAVE THE SUM OF SQUARES 1.6 9.9932E-01 2 9.9968E-01 3 9.9655E-01 4 9.8495E-01 9.8792E-01 7 9.7763E-01 1.62151889E-01 5 9.9036E-01 6 12 TH ITERATION WE HAVE THE SUM OF SQUARES 1.50053570E-01 AT THE 9.9877E-01 2 9.9938E-01 9.8103E-01 7 9.6066E-01 3 9.9141E-01 4 9.7448E-01 5 9 8315E-01 
 THE FINAL SOLUTION CALCULATED BY VA05A REQUIRED
 12 iterations

 9.9877E-01
 2
 9.9938E-01
 3
 9.9141E-01
 4
 9.7448E-01
 5
 9.8315E-01

 9.8103E-01
 7
 9.6066E-01
 7
 9.6066E-01
 1
 1
 1
 1
 1
 1
 1
 1
 1
 1
 1
 1
 1
 1
 1
 1
 1
 1
 1
 1
 1
 1
 1
 1
 1
 1
 1
 1
 1
 1
 1
 1
 1
 1
 1
 1
 1
 1
 1
 1
 1
 1
 1
 1
 1
 1
 1
 1
 1
 1
 1
 1
 1
 1
 1
 1
 1
 1
 1
 1
 1
 1
 1
 1
 1
 1
 1
 1
 1
 1
 1
 1
 1
 1
 1
 1
 1
 1
 1
 1
 1
 1
 6 2 1.0617E-02 3 6.2552E-02 4 6.6364E-02 5 -8.1216E-02 7 4.1235E-02 8 8.3058E-02 9 2.9863E-02 10 2.5417E-02 12 5.9829E-02 13 -1.7379E-01 14 1.8247E-02 15 4.5330E-02 1 -1.1651E-01 -2 1958E-01 11 4.5304E-02 16 4.3059E-02 17 1.0640E-01 18 -2.3843E-02 19 -1.1306E-02 20 -8.6872E-03 21 -1.9428E-02 22 -1.4518E-02 23 2.3484E-02 24 2.1765E-02 25 3.3281E-02 26 -1.3748E-02 27 6.4932E-02 28 -2.4111E-02 29 5.6807E-02 THE SUM OF SQUARES IS 1.50053570E-01

... the command in full is LIST RESULT

OUTPUT FROM PARROT. DATE 2016. 5.16 14:21:56

PARROT: 1-r C SCREEN

= OPTIMIZING CONDITIONS =

RELATIVE STANDARD DEVIATIONS FOR EXPERIMENTS: N RELATIVE STANDARD DEVIATIONS FOR EARERIENTS. N MINIMUM SAVE ON FILE: Y ERROR FOR INEQUALITIES = 1.00000000E+00 RELATIVE STEP FOR CALCULATION OF DERIVATIVES = 1.00000000E-04 ARGUMENTS FOR SUBROUTINE VAOSAD (HSL) MAXFUN = 30 DMAX = 1.0000000E+02 H = 1.00000000E-04 ACC = (INITIAL SUM OF SQUARES) \* 1.00000000E-03

== OPTIMIZING VARIABLES ==

AVAILABLE VARIABLES ARE V1 TO V00

 
 START VALUE
 SCALING FACTOR

 2.04258378E+04
 2.04258378E+04

 -2.95449125E+01
 -2.95449125E+01
 VAR. VALUE REL.STAND.DEV 2.04006875E+04 -2.95264884E+01 -2.18102047E+04 2.41616566E-02 1.31557074E-02 V1 v2 V11 V12 1.51613087E+01 2.45244730E+04 -8.85034461E+00 3.16285525E+03 2.20452445E+04 -7.16035825E+00 v15 2.43137486E+04 2.45244730E+04 7.66766133E-02 2.45244730E+04 -8.85034461E+00 2.08107836E-01 V16 -8.62447823E+00 3.16285525E+03 2.20452445E+04 -7.16035825E+00 3.10957097E+03 2.16271390E+04 2.22191980E-01 4.98933483E-01 V17 V19 1.22727290E+00 V20 -6 87864884E+00

NUMBER OF OPTIMIZING VARIABLES : 7 ALL OTHER VARIABLES ARE FIX WITH THE VALUE ZERO THE SUM OF SQUARES HAS CHANGED FROM 9.41736381E-01 TO 1.50053570E-01 DEGREES OF FREEDOM 22. REDUCED SUM OF SQUARES 6.82061684E-03

| SYMB | OL    | STATUS   | VALUE/FUNCTION   |
|------|-------|----------|------------------|
| 1    | R     | 80000000 | 8.3145100E+00    |
| 2    | RTLNP | 20000000 | +R*T*LN(1E-05*P) |
| 3    | V1    | 48000000 | 2.0400688E+04    |
| 4    | V2    | 48000000 | -2.9526488E+01   |
| 13   | V11   | 48000000 | -2.1810205E+04   |
| 14   | V12   | 48000000 | 1.5161309E+01    |
| 17   | V15   | 48000000 | 2.4313749E+04    |
| 18   | V16   | 48000000 | -8.6244782E+00   |
| 19   | V17   | 48000000 | 3.1095710E+03    |
| 21   | V19   | 48000000 | 2.1627139E+04    |
| 22   | V20   | 48000000 | -6.8786488E+00   |

# LIQUID EXCESS MODEL IS REDLICH-KISTER MUGGIANU

CONSTITUENTS: A, B G(LIQUID,A;0)-G(BCC,A;0) = 500.00<T< 2000.00: +14000-10\*T G(LIQUID,B;0)-G(BCC,B;0) = 500.00<T< 2000.00: +18000-12\*T L(LIQUID,A,B;0) = 500.00<T< 2000.00: +V11+V12\*T L(LIQUID,A,B;1) = 500.00<T< 2000.00: +V13+V14\*T A2B A2B 2 SUBLATTICES, SITES 2: 1 CONSTITUENTS: A : B G(A2B,A:B;0)-2 G(BCC,A;0)-G(BCC,B;0) = 500.00<T< 2000.00: +V1+V2\*T+V3\*T\*LN(T) BCC EXCESS MODEL IS REDLICH-KISTER\_MUGGIANU CONSTITUENTS: A,B G(BCC,A;0)-G(BCC,A;0) = 500.00<T< 2000.00: +0.0 G(BCC,B;0)-G(BCC,B;0) = 500.00<T< 2000.00: +0.0 L(BCC,A,B;0) = 500.00<T< 2000.00: +V15+V16\*T L(BCC,A,B;1) = 500.00<T< 2000.00: +V17+V18\*T

## FCC

EXCESS MODEL IS REDLICH-KISTER\_MUGGIANU CONSTITUENTS: A,B

G(FCC,A;0)-G(BCC,A;0) = 500.00<T< 2000.00: +408 G(FCC,B;0)-G(BCC,B;0) = 500.00<T< 2000.00: +3300-3\*T L(FCC,A,B;0) = 500.00<T< 2000.00: +V19+V20\*T L(FCC,A,B;1) = 500.00<T< 2000.00: +V21+V22\*T

\$ ===== BLOCK NUMBER 1

DEFINED CONSTANTS DX=2E-2, PO=101325, DH=500, DT=10 DEFINED FUNCTIONS AND VARIABLES% HTR=HM(LIQUID)-HM(A2B) 1 T=1193 1192. 10.0

| 1 W(LIQUID, B)=0.408     | 0.4082     | 2.00E-02 | 2.1234E-04  | 1.0617E-02  |
|--------------------------|------------|----------|-------------|-------------|
| 1 W(BCC,B)=0.13          | 0.1313     | 2.00E-02 | 1.2510E-03  | 6.2552E-02  |
| 2 T=1341                 | 1342.      | 10.0     | 0.6636      | 6.6364E-02  |
| 2 HTR=3727               | 3686.      | 5.00E+02 | -40.61      | -8.1216E-02 |
| 3 T=1049                 | 1047.      | 10.0     | -2.196      | -0.2196     |
| 3 W(LIQUID, A)=0.27      | 0.2708     | 2.00E-02 | 8.2469E-04  | 4.1235E-02  |
| 3 W(BCC, A)=9.3E-2       | 9.4661E-02 | 2.00E-02 | 1.6612E-03  | 8.3058E-02  |
| 4 T=1203                 | 1203.      | 10.0     | 0.2986      | 2.9863E-02  |
| 4 W(LIQUID, A)=0.19      | 0.1905     | 2.00E-02 | 5.0833E-04  | 2.5417E-02  |
| 4 W(BCC, A)=6.9E-2       | 6.9906E-02 | 2.00E-02 | 9.0608E-04  | 4.5304E-02  |
| 4 W(FCC, A)=6E-2         | 6.1197E-02 | 2.00E-02 | 1.1966E-03  | 5.9829E-02  |
| 5 T=726                  | 724.3      | 10.0     | -1.738      | -0.1738     |
| 5 X(BCC,B)=3.7E-2        | 3.7365E-02 | 2.00E-02 | 3.6493E-04  | 1.8247E-02  |
| 5 X(BCC#2,A)=0.114       | 0.1149     | 2.00E-02 | 9.0661E-04  | 4.5330E-02  |
| 6 X(BCC,B)=3.7E-2        | 3.7861E-02 | 2.00E-02 | 8.6118E-04  | 4.3059E-02  |
| 6 X(BCC#2,A)=0.114       | 0.1161     | 2.00E-02 | 2.1279E-03  | 0.1064      |
| 10 W(LIQUID, A)=2E-2     | 1.9523E-02 | 2.00E-02 | -4.7686E-04 | -2.3843E-02 |
| 11 W(LIQUID, A) = 4.2E-2 | 4.1774E-02 | 2.00E-02 | -2.2612E-04 | -1.1306E-02 |
| 12 W(LIQUID, A)=6.5E-2   | 6.4826E-02 | 2.00E-02 | -1.7374E-04 | -8.6872E-03 |

-1.165

-0.1165

| 13 | W(LIQUID, A)=9.3E-2  | 9.2611E-02 | 2.00E-02 | -3.8856E-04 | -1.9428E-02 |
|----|----------------------|------------|----------|-------------|-------------|
| 20 | W(LIQUID, A) = 0.104 | 0.1037     | 2.00E-02 | -2.9035E-04 | -1.4518E-02 |
| 20 | W(FCC, A) = 3.8E-2   | 3.8470E-02 | 2.00E-02 | 4.6968E-04  | 2.3484E-02  |
| 21 | W(LIQUID, A)=0.136   | 0.1364     | 2.00E-02 | 4.3530E-04  | 2.1765E-02  |
| 21 | W(FCC, A) = 4.7E-2   | 4.7666E-02 | 2.00E-02 | 6.6563E-04  | 3.3281E-02  |
| 22 | W(LIQUID, A) = 0.187 | 0.1867     | 2.00E-02 | -2.7497E-04 | -1.3748E-02 |
| 22 | W(FCC, A) = 5.9E-2   | 6.0299E-02 | 2.00E-02 | 1.2986E-03  | 6.4932E-02  |
| 23 | W(LIQUID, A) = 0.245 | 0.2445     | 2.00E-02 | -4.8222E-04 | -2.4111E-02 |
| 23 | W(BCC, A) = 8.5E-2   | 8.6136E-02 | 2.00E-02 | 1.1361E-03  | 5.6807E-02  |

PARROT

PARROT : PARROT: Hit RETURN to continue PARROT: 00 Now optimize all parameters and all experiments PARROT: l-a-v .. the command in full is LIST ALL VARIABLES OUTPUT TO SCREEN OR FILE /SCREEN/: == OPTIMIZING VARIABLES == AVAILABLE VARIABLES ARE V1 TO V00 VAR. START VALUE SCALING FACTOR REL.STAND.DEV VALUE 2.04006875E+04 -2.95264884E+01 V1 V2 2.04258378E+04 -2.95449125E+01 2.04258378E+04 -2.95449125E+01 2.41616566E-02 1.31557074E-02 V11 -2.18102047E+04 v12 1.51613087E+0 2.45244730E+04 2.45244730E+04 7.66766133E-02 V15 2.43137486E+04 2.45244/30E+03 -8.85034461E+00 3.16285525E+03 -8.85034461E+00 3.16285525E+03 2.20452445E+04 -8.62447823E+00 3.10957097E+03 2.08107836E-01 2.22191980E-01 V16 V17 3.16285525E+00 2.20452445E+04 -7.16035825E+00 V19 2.16271390E+04 4.98933483E-01 -7.16035825E+00 1.22727290E+00 -6.87864884E+00 V20 NUMBER OF OPTIMIZING VARIABLES : 7 ALL OTHER VARIABLES ARE FIX WITH THE VALUE ZERO THE SUM OF SQUARES HAS CHANGED FROM 9.41736381E-01 TO 1.50053 DEGREES OF FREEDOM 22. REDUCED SUM OF SQUARES 6.82061684E-03 1.50053570E-01 **PARROT:** s-o-v 11-12 ... the command in full is SET\_OPTIMIZING\_VARIABLE PARROT: ed ... the command in full is EDIT\_EXPERIMENTS ED\_EXP: read 1 ... the command in full is READ\_WORKSPACES ED\_EXP: c-a EAF: C-a ... the command in full is COMPUTE\_ALL\_EQUILIBRIA q Lab Iter Weight Temp Exp Fix phases or comme 1 AINV 2 1. 1191.8 LIQUID A2B BCC 2 AINV 2 1. 1341.7 Temp Exp Fix phases or comments 1191.8 LIQUID A2B BCC Eq 3 AINV 2 1. 1046.8 LIQUID A2B BCC LIQUID BCC FCC A2B BCC BCC#2 BCC BCC#2 1. 1. 1203.3 724.3 4 AINV 2 2 5 AINV LIQUID FCC LIQUID FCC LIQUID FCC LIQUID FCC LIQUID FCC LIQUID FCC LIQUID FCC LIQUID BCC LIQUID LIQUID LIQUID LIQUID LIQUID LIQUID LIQUID LIQUID LTOUTD LIQUID LIQUID LIQUID LIQUID LTOUTD LIQUID LIQUID LIQUID LIQUID ... the command in full is SET\_WEIGHT ED\_EXP: s-e 1 the command in full is SELECT\_EQUILIBRIUM ... the command : Equilibrium number 1 , label AINV ED\_EXP: c-a ... the command in full is COMPUTE\_ALL\_EQUILIBRIA Eq Lab Iter Weight Temp Exp Fix phases or comments 1 AINV 2 1. 1191.8 LIQUID A2B BCC 2 1. 2 1. 2 AINV 1341.7 LIOUID A2B 3 AINV 2 2 1. 1. 1046.8 LIQUID A2B BCC LIQUID BCC FCC 1203.3 4 AINV A2B BCC BCC#2 BCC BCC#2 5 AINV 2 1. 724.3 6 AINV 2 726.0 1. LIOUID FCC 10 ALF 2 1. 1594.0 11 ALF 2 2 1. 1548.0 LIQUID FCC 12 ALF 1. 1499.0 LIOUID FCC 13 ALF 2 1. 1438.0 LIQUID FCC 2 20 ATIE LIQUID FCC 1. 1413.0 21 ATIE 2 1. 1337.0 LIOUID FCC 22 ATIE 2 1. 1213.0 LIQUID FCC 23 ATIE 1. 1100.0 LIOUID BCC 1573.0 1573.0 100 AA 2 1. LIQUID 2 101 AA 1. LIQUID 102 AA 2 1. 1573 0 T.TOUTD 103 AA 2 1. 1573.0 LIQUIE 2 104 AA 1. 1573.0 LIOUID 1573.0 1573.0 105 AA 2 2 1. LIQUID 106 AA 1. LIQUID 1. 1. 107 AA 2 1573 0 T.TOUTD 108 AA 2 1573.0 LIQUID 1. 1. 1773.0 1773.0 1773.0 110 AH 2 LIOUID 111 AH 112 AH 2 2 LIQUID 1. LIQUID

1. 1. 1773.0

1773.0

T.TOUTD

LIQUID

2

113 AH

114 AH

2 1. 2 1. 2 1. 2 1. 2 1. 115 AH 1773.0 T.TOUTD 116 AH 117 AH 1773.0 1773.0 LIQUID LIQUID 118 AH 1773.0 LIOUID ED EXP: save . the command in full is SAVE WORKSPACES ED\_EXP: ba ... the command in full is BACK PARROT: opt 30 ... the command in full is OPTIMIZE\_VARIABLES 47 experiments, maximum is 2000 1082 real workspace, maximum is 50000 The following output is provided by subroutine VA05A Use Use 
 AT THE
 0
 TH ITERATION WE HAVE THE SUM OF SQUARES
 1.7

 9.9877E-01
 2
 9.9938E-01
 3
 1.0000E+00
 4
 1.0000E+00

 9.7448E-01
 7
 9.8315E-01
 8
 9.8103E-01
 9
 9.6066E-01
 1.71348983E-01 1 5 9.9141E-01 6 1.72203930E-01 1 ST ITERATION WE HAVE THE SUM OF SQUARES AT THE 9.9887E-01 2 9.9938E-01 3 1.0000E+00 4 1.0000E+00 9.7448E-01 7 9.8315E-01 8 9.8103E-01 9 9.6066E-01 5 9.9141E-01 2 ND ITERATION WE HAVE THE SUM OF SQUARES 1.74167084E-01 9.9877E-01 2 9.9948E-01 3 1.0000E+00 4 1.0000E+00 5 9.9141E-01 9.7448E-01 7 9.8315E-01 8 9.8103E-01 9 9.6066E-01 6 AT THE 3 RD ITERATION WE HAVE THE SUM OF SQUARES 1.75634356E-01 9.9877E-01 2 9.9938E-01 3 1.0001E+00 4 1.0000E+00 5 9.9141E-01 9.7448E-01 7 9.8315E-01 8 9.8103E-01 9 9.6066E-01 6 4 TH ITERATION WE HAVE THE SUM OF SQUARES 1.69474652E-01 AT THE 9.9877E-01 2 9.9938E-01 3 1.0000E+00 4 1.0001E+00 9.7448E-01 7 9.8315E-01 8 9.8103E-01 9 9.6066E-01 9.9141E-01 1 5 
 AT THE
 5 TH ITERATION WE HAVE THE SUM OF SQUARES
 1.6

 9.9877E-01
 2
 9.9938E-01
 3
 1.0000E+00
 4
 1.0001E+00

 9.7448E-01
 7
 9.8315E-01
 8
 9.8103E-01
 9
 9.6066E-01
 1.69562798E-01 1 5 9.9151E-01 6 
 AT THE
 6
 TH ITERATION WE HAVE THE SUM OF SQUARES
 1.6

 9.9877E-01
 2
 9.9938E-01
 3
 1.0000E+00
 4
 1.0001E+00

 9.7458E-01
 7
 9.8315E-01
 8
 9.8103E-01
 9
 9.6066E-01
 1.69566267E-01 5 9.9141E-01 6 7 TH ITERATION WE HAVE THE SUM OF SQUARES 1.69484800E-01 AT THE 9.9877E-01 2 9.9938E-01 3 1.0000E+00 4 1.0001E+00 9.7448E-01 7 9.8325E-01 8 9.8103E-01 9 9.6066E-01 5 9.9141E-01 AT THE 8 TH ITERATION WE HAVE THE SUM OF SQUARES 1.69600694E-01 9.9877E-01 2 9.9938E-01 3 1.0000E+00 4 1.0001E+00 5 9.9141E-01 9.7448E-01 7 9.8315E-01 8 9.8113E-01 9 9.6066E-01 6 1.69486726E-01 AT THE 9 TH ITERATION WE HAVE THE SUM OF SQUARES .9877E-01 5 9.9141E-01 9.9877E-01 2 9.9938E-01 3 1.0000E+00 4 1.0001E+00 9.7448E-01 7 9.8315E-01 8 9.8103E-01 9 9.6076E-01 
 AT THE
 10
 TH ITERATION WE HAVE THE SUM OF SQUARES
 1.9

 9.9900E-01
 2
 9.9895E-01
 3
 9.9938E-01
 4
 1.0004E+00

 9.7447E-01
 7
 9.8315E-01
 8
 9.8103E-01
 9
 9.6066E-01
 1.52786177E-01 5 9.9144E-01 6 AT THE 11 TH ITERATION WE HAVE THE SUM OF SQUARES 1.4 9.890E-01 2 9.9900E-01 3 9.9926E-01 4 1.0005E+00 9.7393E-01 7 9.8302E-01 8 9.8140E-01 9 9.6114E-01 1.40532739E-01 5 9.9136E-01 6 12 TH ITERATION WE HAVE THE SUM OF SQUARES 1.29724490E-01 AT THE 9.9893E-01 2 9.9866E-01 3 9.9885E-01 4 1.0007E+00 9.7290E-01 7 9.8276E-01 8 9.8209E-01 9 9.6210E-01 5 9.9142E-01 AT THE 13 TH ITERATION WE HAVE THE SUM OF SQUARES 1.15934436E-01 9.9874E-01 2 9.9848E-01 3 9.9859E-01 4 1.0010E+00 5 9.9102E-01 9.7065E-01 7 9.8221E-01 8 9.8360E-01 9 9.6396E-01 6 9.75379513E-02 AT THE 14 TH ITERATION WE HAVE THE SUM OF SQUARES 5 9.9032E-01 9.9849E-01 2 9.9788E-01 3 9.9801E-01 4 1.0015E+00 9.6628E-01 7 9.8112E-01 8 9.8668E-01 9 9.6777E-01 
 AT THE
 15 TH ITERATION WE HAVE THE SUM OF SQUARES
 7.5

 9.9786E-01
 2
 9.9702E-01
 3
 9.9725E-01
 4
 1.0024E+00

 9.5729E-01
 7
 9.7889E-01
 8
 9.9265E-01
 9
 9.7533E-01
 7.50720931E-02 1 5 9.8867E-01 AT THE 16 TH ITERATION WE HAVE THE SUM OF SQUARES 6.73903735E-02 9.9721E-01 2 9.9606E-01 3 9.9646E-01 4 1.0033E+00 5 9.8691E-01 9.4769E-01 7 9.7652E-01 8 9.9896E-01 9 9.8321E-01 6 THE FINAL SOLUTION CALCULATED BY VA05A REQUIRED 16 iterations 9.9721E-01 2 9.9606E-01 3 9.9646E-01 4 1.0033E+00 9.4769E-01 7 9.7652E-01 8 9.9896E-01 9 9.8321E-01 5 9.8691E-01 6 2 -9.3761E-03 3 1.4158E-02 4 2.0690E-02 1 -5.7769E-02 5 -2.5688E-02 

 1
 -5.7769E-02
 2
 -9.3761E-03
 3
 1.4158E-02
 4
 2.0690E-02
 5
 -2.5688E-02

 6
 -5.1171E-02
 7
 1.9343E-02
 8
 2.7056E-02
 9
 1.2439E-02
 10
 2.7688E-02

 11
 9.1632E-03
 12
 1.3813E-02
 13
 -4.8791E-02
 14
 2.1460E-02
 15
 4.7007E-03

 16
 2.8358E-02
 17
 2.1568E-02
 18
 -2.2454E-02
 19
 -8.9460E-03
 20
 -5.8150E-03

 21
 -1.6458E-02
 27
 2.0708E-02
 28
 -1.2425E-02
 29
 1.5727E-02
 30
 -9.5825E-03

 31
 -1.6802E-02
 32
 2.7496E-02
 38
 -1.2425E-02
 29
 1.5727E-02
 30
 -9.5825E-03

 33
 -1.6802E-02
 32
 2.7496E-02
 38
 8.7112E-02
 34
 1.2446E-01
 35
 1.01082E-01

 36
 -1.7174E-02
 37
 7.0704E-02
 38
 1.9397E-02
 39
 1.6052E-02
 40
 4.5425E-02

 41
 4.8120E-02
 42
 4.6137E-02
 43 THE SUM OF SQUARES IS 6.73903735E-02 PARROT: 1-r C SCREEN ... the command in full is LIST RESULT

OUTPUT FROM PARROT. DATE 2016. 5.16 14:21:56

\*\*\* SUCCESSFUL OPTIMIZATION. \*\*\* NUMBER OF ITERATIONS: 17

== OPTIMIZING CONDITIONS ==

RELATIVE STANDARD DEVIATIONS FOR EXPERIMENTS: N

MINIMUM SAVE ON FILE: Y MINIMUM SAVE ON FILE: Y ERROR FOR INEQUALITIES = 1.00000000E+00 RELATIVE STEP FOR CALCULATION OF DERIVATIVES = 1.00000000E-04 ARGUMENTS FOR SUBROUTINE VA05AD (HSL) MAXFUN = 30 DMAX = 1.0000000E+02 H = 1.00000000E-04 ACC = (INITIAL SUM OF SQUARES) \* 1.0000000E-03

== OPTIMIZING VARIABLES ==

### AVAILABLE VARIABLES ARE V1 TO V00

| VAR. | VALUE           | START VALUE     | SCALING FACTOR  | REL.STAND.DEV  |
|------|-----------------|-----------------|-----------------|----------------|
| V1   | 2.03688341E+04  | 2.04258378E+04  | 2.04258378E+04  | 2.96135417E-02 |
| V2   | -2.94286301E+01 | -2.95449125E+01 | -2.95449125E+01 | 2.25274567E-02 |
| V11  | -2.17330472E+04 | -2.18102047E+04 | -2.18102047E+04 | 3.47407502E-02 |
| V12  | 1.52107324E+01  | 1.51613087E+01  | 1.51613087E+01  | 5.56505566E-02 |
| V15  | 2.42035190E+04  | 2.45244730E+04  | 2.45244730E+04  | 8.09093794E-02 |
| V16  | -8.38741946E+00 | -8.85034461E+00 | -8.85034461E+00 | 2.37193886E-01 |
| V17  | 3.08858371E+03  | 3.16285525E+03  | 3.16285525E+03  | 2.23457303E-01 |
| V19  | 2.20222843E+04  | 2.20452445E+04  | 2.20452445E+04  | 4.94492773E-01 |
| V20  | -7.04010396E+00 | -7.16035825E+00 | -7.16035825E+00 | 1.21662443E+00 |

| NUME | BER ( | ΟF | OPTIMIZIN | IG VA | RIABI | LES :  | 9   |      |          |     |       |           |         |
|------|-------|----|-----------|-------|-------|--------|-----|------|----------|-----|-------|-----------|---------|
| ALL  | OTHE  | ER | VARIABLES | ARE   | FIX   | WITH   | THE | VALU | E ZERO   |     |       |           |         |
| THE  | SUM   | OF | SQUARES   | HAS   | CHANG | GED FR | MO  | 1.7  | 1348983E | -01 | TO    | 6.739037  | 735E-02 |
| DEGF | REES  | OF | FREEDOM   | 38    | . RE  | DUCED  | SUM | OF   | SQUARES  | 1   | .7734 | 13088E-03 |         |

| SYME | BOL   | STATUS   | VALUE/FUNCTION   |
|------|-------|----------|------------------|
| 1    | R     | 80000000 | 8.3145100E+00    |
| 2    | RTLNP | 20000000 | +R*T*LN(1E-05*P) |
| 3    | V1    | 48000000 | 2.0368834E+04    |
| 4    | V2    | 48000000 | -2.9428630E+01   |
| 13   | V11   | 48000000 | -2.1733047E+04   |
| 14   | V12   | 48000000 | 1.5210732E+01    |
| 17   | V15   | 48000000 | 2.4203519E+04    |
| 18   | V16   | 48000000 | -8.3874195E+00   |
| 19   | V17   | 48000000 | 3.0885837E+03    |
| 21   | V19   | 48000000 | 2.2022284E+04    |
| 22   | V20   | 48000000 | -7.0401040E+00   |

```
LIQUID
EXCESS MODEL IS REDLICH-KISTER MUGGIANU
      CONSTITUENTS: A, B
           G(LIQUID,A;0)-G(BCC,A;0) = 500.00<T< 2000.00: +14000-10*T
G(LIQUID,B;0)-G(BCC,B;0) = 500.00<T< 2000.00: +18000-12*T
L(LIQUID,A,B;0) = 500.00<T< 2000.00: +V11+V12*T
L(LIQUID,A,B;1) = 500.00<T< 2000.00: +V13+V14*T
```

A2B

```
A2B
2 SUBLATTICES, SITES 2: 1
CONSTITUENTS: A : B
```

G(A2B,A:B;0)- 2 G(ECC,A;0)-G(ECC,B;0) = 500.00<T< 2000.00: +V1+V2\*T+V3\*T\*LN(T)

BCC

```
EXCESS MODEL IS REDLICH-KISTER_MUGGIANU
  CONSTITUENTS: A,B
```

G(BCC,A;0)-G(BCC,A;0) = 500.00<T< 2000.00: +0.0 G(BCC,B;0)-G(BCC,B;0) = 500.00<T< 2000.00: +0.0 L(BCC,A,B;0) = 500.00<T< 2000.00: +V15+V16\*T L(BCC,A,B;1) = 500.00<T< 2000.00: +V17+V18\*T

FCC

EXCESS MODEL IS REDLICH-KISTER\_MUGGIANU CONSTITUENTS: A,B

G(FCC,A;0)-G(BCC,A;0) = 500.00<T< 2000.00: +408 G(FCC,B;0)-G(BCC,B;0) = 500.00<T< 2000.00: +3300-3\*T L(FCC,A,B;0) = 500.00<T< 2000.00: +V19+V20\*T L(FCC,A,B;1) = 500.00<T< 2000.00: +V21+V22\*T

| \$ ===== BLOCK NUMBER 1                                                                                    |                |          |             |             |
|----------------------------------------------------------------------------------------------------|----------------|----------|-------------|-------------|
| DEFINED CONSTANTS<br>DX=2E-2, PO=101325, DH=500<br>DEFINED FUNCTIONS AND VARIABL<br>HTR=HM(LIQUID)-HM(A2B) | , DT=10<br>ES% |          |             |             |
| 1 T=1193                                                                                                   | 1192.          | 10.0     | -0.5777     | -5.7769E-02 |
| 1 W(LIQUID, B)=0.408                                                                                       | 0.4078         | 2.00E-02 | -1.8752E-04 | -9.3761E-03 |
| 1 W(BCC,B)=0.13                                                                                            | 0.1303         | 2.00E-02 | 2.8316E-04  | 1.4158E-02  |
| 2 T=1341                                                                                                   | 1341.          | 10.0     | 0.2069      | 2.0690E-02  |
| 2 HTR=3727                                                                                                 | 3714.          | 5.00E+02 | -12.84      | -2.5688E-02 |
| 3 T=1049                                                                                                   | 1048.          | 10.0     | -0.5117     | -5.1171E-02 |
| 3 W(LIQUID, A)=0.27                                                                                        | 0.2704         | 2.00E-02 | 3.8687E-04  | 1.9343E-02  |
| 3 W(BCC, A)=9.3E-2                                                                                         | 9.3541E-02     | 2.00E-02 | 5.4112E-04  | 2.7056E-02  |
| 4 T=1203                                                                                                   | 1203.          | 10.0     | 0.1244      | 1.2439E-02  |
| 4 W(LIQUID, A)=0.19                                                                                        | 0.1906         | 2.00E-02 | 5.5376E-04  | 2.7688E-02  |
| 4 W(BCC, A)=6.9E-2                                                                                         | 6.9183E-02     | 2.00E-02 | 1.8326E-04  | 9.1632E-03  |
| 4 W(FCC, A)=6E-2                                                                                           | 6.0276E-02     | 2.00E-02 | 2.7626E-04  | 1.3813E-02  |
| 5 T=726                                                                                                    | 725.5          | 10.0     | -0.4879     | -4.8791E-02 |
| 5 X(BCC,B)=3.7E-2                                                                                          | 3.7429E-02     | 2.00E-02 | 4.2920E-04  | 2.1460E-02  |
| 5 X(BCC#2,A)=0.114                                                                                         | 0.1141         | 2.00E-02 | 9.4014E-05  | 4.7007E-03  |
| 6 X(BCC,B)=3.7E-2                                                                                          | 3.7567E-02     | 2.00E-02 | 5.6715E-04  | 2.8358E-02  |
| 6 X(BCC#2,A)=0.114                                                                                         | 0.1144         | 2.00E-02 | 4.3136E-04  | 2.1568E-02  |
| 10 W(LIQUID, A)=2E-2                                                                                       | 1.9551E-02     | 2.00E-02 | -4.4908E-04 | -2.2454E-02 |
| 11 W(LIQUID, A) = 4.2E-2                                                                                   | 4.1821E-02     | 2.00E-02 | -1.7892E-04 | -8.9460E-03 |
| 12 W(LIQUID, A) = 6.5E-2                                                                                   | 6.4884E-02     | 2.00E-02 | -1.1630E-04 | -5.8150E-03 |
| 13 W(LIQUID, A) = 9.3E-2                                                                                   | 9.2671E-02     | 2.00E-02 | -3.2917E-04 | -1.6458E-02 |
| 20 W(LIQUID, A)=0.104                                                                                      | 0.1038         | 2.00E-02 | -2.3309E-04 | -1.1654E-02 |
| 20 W(FCC, A) = 3.8E-2                                                                                      | 3.8287E-02     | 2.00E-02 | 2.8690E-04  | 1.4345E-02  |
| 21 W(LIQUID, A)=0.136                                                                                      | 0.1365         | 2.00E-02 | 4.7648E-04  | 2.3824E-02  |
| 21 W(FCC, A) = 4.7E-2                                                                                      | 4.7282E-02     | 2.00E-02 | 2.8217E-04  | 1.4109E-02  |
|                                                                                                    |                |          |             |             |

| 22 1 | W(LIQUID,A)=0.187      | 0.1867     | 2.00E-02 | -2.9105E-04 | -1.4553E-02 |
|------|------------------------|------------|----------|-------------|-------------|
| 22 1 | W(FCC,A)=5.9E-2        | 5.9414E-02 | 2.00E-02 | 4.1416E-04  | 2.0708E-02  |
| 23 1 | W(LIQUID,A)=0.245      | 0.2448     | 2.00E-02 | -2.4851E-04 | -1.2425E-02 |
| 23 1 | W(BCC, A)=8.5E-2       | 8.5315E-02 | 2.00E-02 | 3.1454E-04  | 1.5727E-02  |
| 100  | ACR(B)=0.94            | 0.9397     | 2.85E-02 | -2.7275E-04 | -9.5825E-03 |
| 101  | ACR(B)=0.84            | 0.8395     | 2.82E-02 | -4.7358E-04 | -1.6802E-02 |
| 102  | ACR(B)=0.74            | 0.7408     | 2.81E-02 | 7.7139E-04  | 2.7496E-02  |
| 103  | ACR(B)=0.64            | 0.6424     | 2.81E-02 | 2.4449E-03  | 8.7112E-02  |
| 104  | ACR(B)=0.54            | 0.5435     | 2.82E-02 | 3.5129E-03  | 0.1245      |
| 105  | ACR (B) =0.44          | 0.4429     | 2.85E-02 | 2.9062E-03  | 0.1018      |
| 106  | ACR(B)=0.34            | 0.3395     | 2.90E-02 | -4.9853E-04 | -1.7174E-02 |
| 107  | ACR(B)=0.23            | 0.2321     | 2.97E-02 | 2.1003E-03  | 7.0704E-02  |
| 108  | ACR(B)=0.12            | 0.1194     | 3.06E-02 | -5.9355E-04 | -1.9397E-02 |
| 110  | HMR(LIQUID) =-1964     | -1956.     | 5.00E+02 | 8.026       | 1.6052E-02  |
| 111  | HMR(LIQUID) =-3500     | -3477.     | 5.00E+02 | 22.71       | 4.5425E-02  |
| 112  | HMR(LIQUID) =-4588     | -4564.     | 5.00E+02 | 24.06       | 4.8120E-02  |
| 113  | HMR(LIQUID)=-5239      | -5216.     | 5.00E+02 | 23.07       | 4.6137E-02  |
| 114  | HMR (LIQUID) = $-5454$ | -5433.     | 5.00E+02 | 20.74       | 4.1476E-02  |
| 115  | HMR(LIQUID)=-5233      | -5216.     | 5.00E+02 | 17.07       | 3.4137E-02  |
| 116  | HMR(LIQUID) = $-4575$  | -4564.     | 5.00E+02 | 11.06       | 2.2120E-02  |
| 117  | HMR(LIQUID) =-3481     | -3477.     | 5.00E+02 | 3.712       | 7.4249E-03  |
| 118  | HMR(LIQUID) =-1950     | -1956.     | 5.00E+02 | -5.974      | -1.1948E-02 |

PARROT :

### PARROT: PARROT:Hit RETURN to continue

PARROT: 00 Calculate the phase diagram a final time. PARROT: mac tcex36cpd ... the command in full is MACRO\_FILE\_OPEN PARROT: set-echo NO SUCH COMMAND, USE HELP PARROT: 00 Calculate the phase diagram PARROT: 00 This TCM should be run in PARROT PARROT: go p-3 POLY\_3: @@ In PARROT, the global minimization is turned off automatically. POLY\_3: @@ Back in POLY-3, one needs to turn it on manually, but a warning POLY\_3: @@ message will be given. POLY\_3: POLY\_3: advanced-option global yes,, ... the command in full is ADVANCED\_OPTIONS Settings for global minimization: \*\*\*\* WARNING \*\*\*\* Global equilibrium calculation may create new composition sets and this may corrupt your PARROT work file (.PAR file). Do not go back to PARROT but exit from POLY after your POLY calculations. POLY\_3: DOLY\_2: dof com POLY\_3: def-com,,,, ... the command in full is DEFINE\_COMPONENTS POLY\_3: s-a-v 1 w(b) 0 1,,,, ... the command in full is SET\_AXIS\_VARIABLE ... the command in full is SELAALS\_VARIABLE The condition W(B)=.1234 created POLY\_3: s-a-v 2 t 300 1700,,,, ... the command in full is SET\_AXIS\_VARIABLE The condition T=942.2 created POLY\_3: s-c t=500 ... the command in full is SET\_CONDITION POLY\_3: 1-c ... the command in full is LIST\_CONDITIONS W(B)=0.1234, P=1E5, N=1, T=500 DEGREES OF FREEDOM 0 POLY\_3: c-e ... the command in full is COMPUTE EQUILIBRIUM Using global minimization procedure Calculated 412 grid points in Calculated 0 s Calculated 412 grid points in Found the set of lowest grid points in Calculated POLY solution 0 s, t 0 s 0 s 0 s, total time POLY\_3: save tcex36 y ... the command in full is SAVE\_WORKSPACES

This file contains results from a previous STEP or MAP command. The SAVE command will save the current status of the program but destroy the results from the previous STEP or MAP commands.

### POLY\_3: map

Version S mapping is selected Generating start equilibrium 1 Generating start equilibrium 2 Generating start equilibrium 3 Generating start equilibrium 4 Generating start equilibrium 5 Generating start equilibrium 7 Generating start equilibrium 7 Generating start equilibrium 9 Generating start equilibrium 9 Generating start equilibrium 10 Generating start equilibrium 11

# Organizing start points

Using ADDED start equilibria

| Generating   | start | point | 1  |  |  |  |
|--------------|-------|-------|----|--|--|--|
| Generating   | start | point | 2  |  |  |  |
| Generating   | start | point | 3  |  |  |  |
| Generating   | start | point | 4  |  |  |  |
| Generating   | start | point | 5  |  |  |  |
| Generating   | start | point | 6  |  |  |  |
| Generating   | start | point | 7  |  |  |  |
| Generating   | start | point | 8  |  |  |  |
| Generating   | start | point | 9  |  |  |  |
| Generating   | start | point | 10 |  |  |  |
| Working hard |       |       |    |  |  |  |
| Generating   | start | point | 11 |  |  |  |
| Generating   | start | point | 12 |  |  |  |
| Generating   | start | point | 13 |  |  |  |
| Generating   | start | point | 14 |  |  |  |
| Generating   | start | point | 15 |  |  |  |
| Generating   | start | point | 16 |  |  |  |
| Generating   | start | point | 17 |  |  |  |
| Generating   | start | point | 18 |  |  |  |
| Generating   | start | point | 19 |  |  |  |
| Generating   | start | point | 20 |  |  |  |

```
Working hard
Generating start point 21
Generating start point 22
Generating start point
                          23
Generating start point
                           24
Generating start point 25
Generating start point 26
Generating start point 27
Generating start point 27
Phase region boundary 1 at: 7.140E-01 3.100E+02
BCC
** BCC#2
Calculated
                                    2 eguilibria
Terminating at axis limit.
Phase region boundary 2 at: 7.141E-01 3.000E+02
BCC
** BCC#2
                                 14 equilibria
Calculated.
Phase region boundary 3 at: 6.819E-01 7.255E+02
  * A2B
 BCC
** BCC#2
Phase region boundary 4 at: 3.626E-01 7.255E+02
 ** A2B
BCC
                                 15 equilibria
Calculated.
Phase region boundary 5 at: 3.771E-01 1.192E+03
 ** LIQUID
** A2B
    BCC
Phase region boundary 6 at: 2.828E-01 1.192E+03
 ** LIQUID
BCC
Calculated
                                29 equilibria
Phase region boundary 7 at: 4.863E-01 1.192E+03
 ** LIQUID
    A2B
Calculated.
                                 28 equilibria
Phase region boundary 8 at: 6.500E-01 1.048E+03
 ** LIQUID
 A2B
** BCC
Phase region boundary 9 at: 7.639E-01 1.048E+03
A2B
** BCC
Calculated.
                                  11 equilibria
Terminating at known equilibrium
Phase region boundary 10 at: 8.272E-01 1.048E+03
 LIQUID
** BCC
                                   8 equilibria
Calculated.
Phase region boundary 11 at: 8.748E-01 1.203E+03
 LIQUID
** BCC
 ** FCC
Phase region boundary 12 at: 8.799E-01 1.203E+03
LIQUID
** FCC
                                33 equilibria
Calculated
Phase region boundary 13 at: 9.353E-01 1.203E+03
BCC
** FCC
Calculated
                                22 equilibria
Phase region boundary 14 at: 7.140E-01 3.100E+02
BCC
** BCC#2
Calculated. 13 equilibria
Terminating at known equilibrium
Phase region boundary 15 at: 7.140E-01 3.100E+02
 BCC
** BCC#2
Carculated.. 2 equilibria
Terminating at known equilibrium
Terminating at axis limit.
Phase region boundary 16 at: 7.140E-01 3.100E+02
BCC
** BCC#2
Calculated. 13 equilibria
Terminating at known equilibrium
Phase region boundary 17 at: 7.140E-01 3.100E+02
 BCC
** BCC#2
Carculated.. 2 equilibria
Terminating at known equilibrium
Terminating at axis limit.
Phase region boundary 18 at: 7.140E-01 3.100E+02
 BCC
** BCC#2
Calculated.
                                   13 equilibria
Terminating at known equilibrium
Phase region boundary 19 at: 7.140E-01 3.100E+02
 BCC
** BCC#2
carculated.. 2 equilibria
Terminating at known equilibrium
Terminating at axis limit.
```

Phase region boundary 20 at: 7.140E-01 3.100E+02 BCC \*\* BCC#2 Calculated. 13 eguilibria Terminating at known equilibrium Phase region boundary 21 at: 7.140E-01 3.100E+02 BCC BCC#2 Calculated.. 2 equilibria Terminating at known equilibrium Terminating at axis limit. Phase region boundary 22 at: 7.140E-01 3.100E+02 \*\* BCC BCC#2 Calculated. 13 equilibria Terminating at known equilibrium Phase region boundary 23 at: 7.140E-01 3.100E+02 \*\* BCC BCC#2 Carculated.. 2 equilibria Terminating at known equilibrium Terminating at axis limit. Phase region boundary 24 at: 7.140E-01 3.100E+02 \*\* BCC BCC#2 Calculated. 13 equilibria Terminating at known equilibrium Phase region boundary 25 at: 3.647E-01 7.700E+02 \*\* A2B BCC 10 equilibria Calculated Phase region boundary 26 at: 3.647E-01 7.700E+02 \*\* A2B BCC Garcurated. 3 equilibria Terminating at known equilibrium Phase region boundary 27 at: 3.647E-01 7.700E+02 \*\* A2B BCC Calculated. 14 equilibria Terminating at known equilibrium Phase region boundary 28 at: 7.910E-01 7.700E+02 \*\* A2B BCC 10 equilibria Calculated Phase region boundary 29 at: 7.910E-01 7.700E+02 \*\* A2R BCC Garcurated. 3 equilibria Terminating at known equilibrium Phase region boundary 30 at: 7.910E-01 7.700E+02 \*\* A2B BCC 9 equilibria Terminating at known equilibrium Phase region boundary 31 at: 2.448E-01 1.230E+03 \*\* LIQUID BCC Calculated. 4 equilibria Terminating at known equilibrium Phase region boundary 32 at: 2.448E-01 1.230E+03 \*\* LIQUID BCC Calculated 26 equilibria Phase region boundary 33 at: 8.858E-01 1.230E+03 \*\* LIQUID FCC 2 equilibria Terminating at known equilibrium Phase region boundary 34 at: 8.858E-01 1.230E+03 \*\* LIQUID FCC Calculated 29 equilibria Phase region boundary 35 at: 6.415E-03 1.397E+03 LIQUID \*\* BCC Calculated 13 equilibria Phase region boundary 36 at: 6.415E-03 1.397E+03 LIQUID \*\* BCC Calculated. 13 equilibria Terminating at known equilibrium Phase region boundary 37 at: 2.299E-01 1.244E+03 LIOUID \*\* BCC Calculated 20 eguilibria Phase region boundary 38 at: 2.299E-01 1.244E+03 LIQUID \*\* BCC Calculated 4 equilibria Terminating at known equilibrium Phase region boundary 39 at: 6.122E-01 1.240E+03 LIQUID \*\* A2B Calculated. 14 equilibria Terminating at known equilibrium

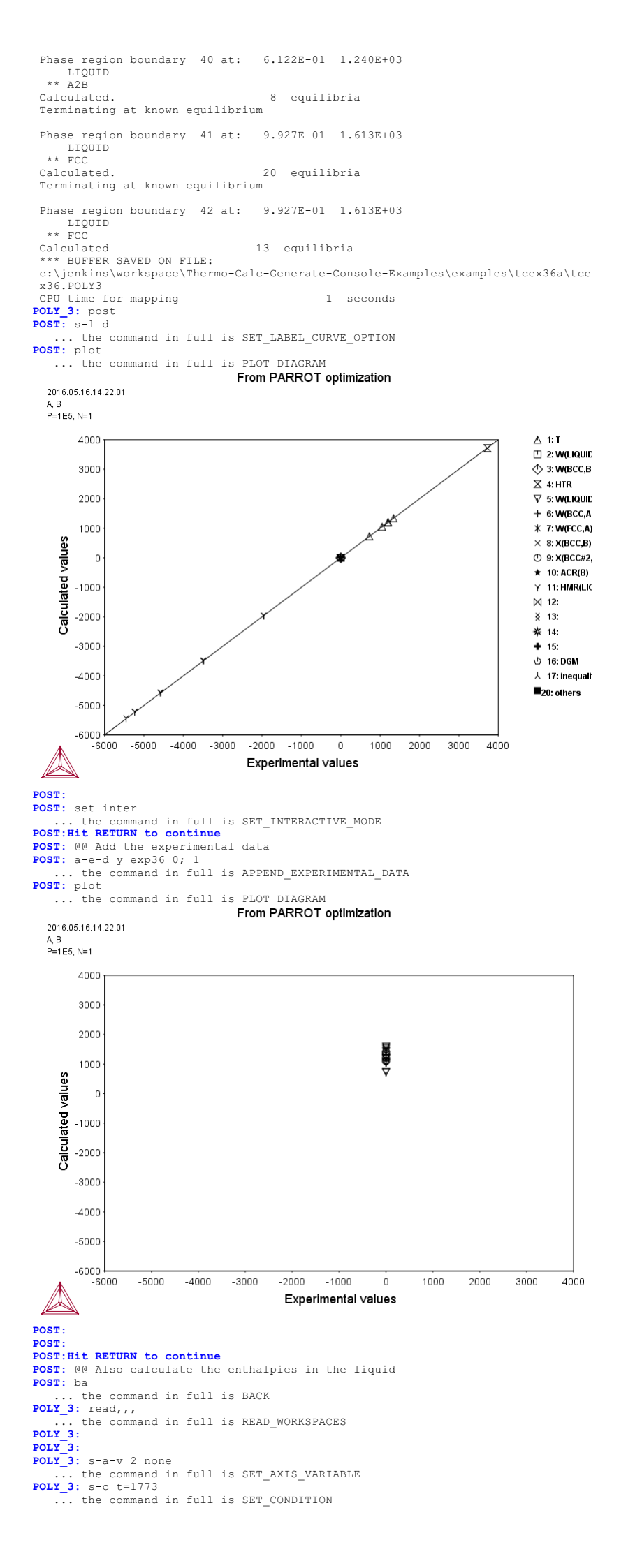

POLY 3: c-e ... the command in full is COMPUTE\_EQUILIBRIUM Using global minimization procedure Calculated 412 grid points in Found the set of lowest grid points in 0 s 0 s Calculated POLY solution 0 s, total time 0 s POLY\_3: sh hmr ... the command in full is SHOW\_VALUE HMR=13116.464 POLY\_3: 1-st c ... the command in full is LIST\_STATUS \*\*\* STATUS FOR ALL COMPONENTS STATUS COMPONENT REF. STATE T(K) P(Pa) ENTERED SER В ENTERED SER B ENTERED SER POLY\_3: s-r-s a liq \* 1e5 ... the command in full is SET\_REFERENCE\_STATE POLY\_3: s-r-s b liq \* 1e5 ... the command in full is SET\_REFERENCE\_STATE POLY\_3: save tcex36h y ... the command in full is SAVE\_WORKSPACES This file contains results from a previous STEP or MAP command. The SAVE command will save the current status of the program but destroy the results from the previous STEP or MAP commands. POLY\_3: step normal ... the command in full is STEP\_WITH\_OPTIONS No initial equilibrium, using default Step will start from axis value 0.123400 ...OK Phase Region from 0.11011 LIQUID Global test at 3.23400E-01 .... OK Global test at 5.73400E-01 .... OK Global test at 9.53400E-01 .... OK Global test at 1.00000E+00 .... OK Terminating at 1.00000 Calculated 51 equilibria Phase Region from 0.123400 for: Phase Region from 0.123400 for: Phase Region from 0.123400 for: LIQUID Global test at 8.34000E-02 ... OK Global test at 3.34000E-02 ... OK Terminating at 0.250000E-11 Calculated 28 equilibria \*\*\* Buffer saved on file: c:\jenkins\workspace\Thermo-Calc-Generate-Console-Examples\tcex36a\tce %36b POLV3 x36h.POLY3 POLY\_3: post POST: s-d-a x x(b) ... the command in full is SET\_DIAGRAM\_AXIS POST: s-d-a y hmr(liq) ... the command in full is SET\_DIAGRAM\_AXIS POST: a-e-d y exp36 0; 2 ... the command in full is APPEND\_EXPERIMENTAL\_DATA POST: plot ... the command in full is PLOT DIAGRAM From PARROT optimization

# 2016.05.16.14.22.02

A. B P=1E5, N=1, T=1773

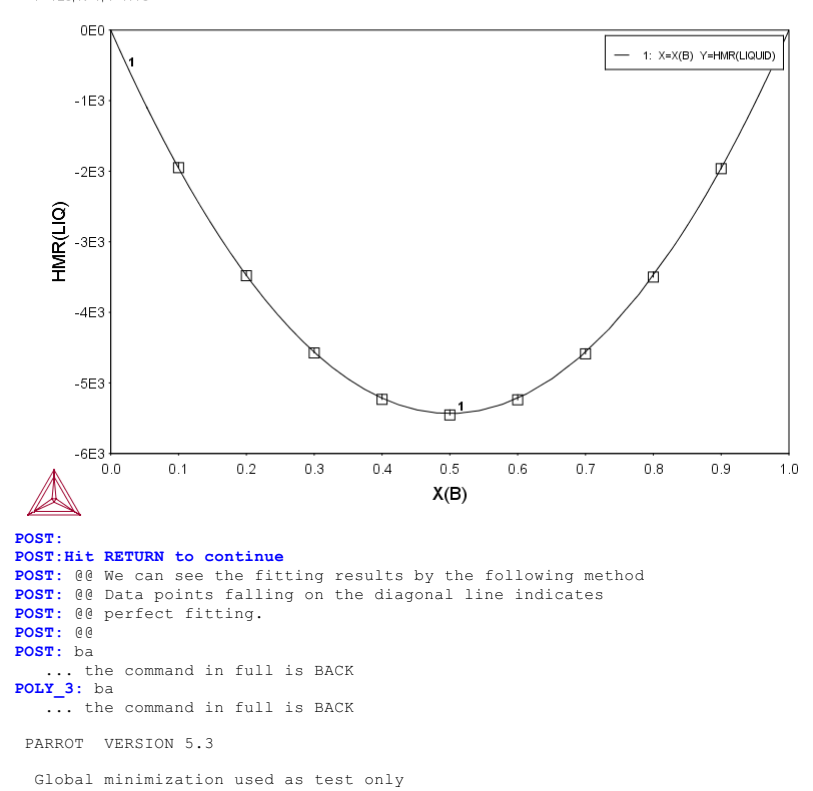

PARROT :

RROT: 1-result gra pexp36 1, ... the command in full is LIST\_RESULT ... the command in full is QUICK\_EXPERIMENTAL\_PLOT ... the command in full is PLOT\_DIAGRAM

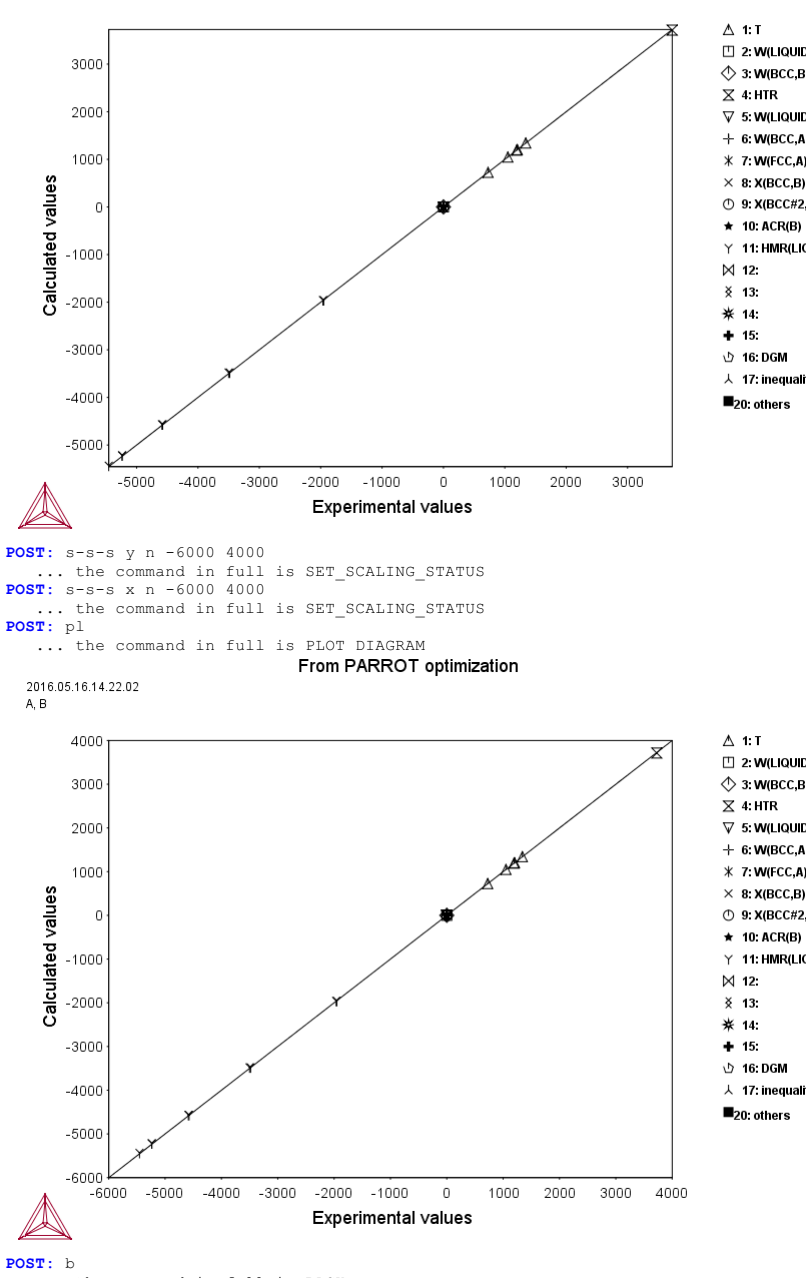

From PARROT optimization

2016.05.16.14.22.02 А, В

... the command in full is BACK **PARROT:** set-inter ... the command in full is SET\_INTERACTIVE **PARROT:** 

#### tcex36a-tcex36cpd

PARROT: AboutMACRO "c:\jenkins\workspace\Thermo-Calc-Generate-Console-Examples\tcex36a\tcex36cpd.TCM" set-echo NO SUCH COMMAND, USE HELP PARROT: @@ Calculate the phase diagram PARROT: @@ This TCM should be run in PARROT ... the command in full is GOTO\_MODULE POLY 3: FULY\_3: GOIO\_MODULE
FULY\_3: @@ In PARROT, the global minimization is turned off automatically.
POLY\_3: @@ Back in POLY-3, one needs to turn it on manually, but a warning
POLY\_3: @@ message will be given.
POLY\_3: POLY\_3: advanced-option global yes,, ... the command in full is ADVANCED\_OPTIONS Settings for global minitation: \*\*\* WARNING \*\*\* Global equilibrium calculation may create new composition sets and this may corrupt your PARROT work file (.PAR file). Do not go back to PARROT but exit from POLY after your POLY calculations. POLY\_3: POLY\_3: POLY\_3: def-com,,,, ... the command in full is DEFINE\_COMPONENTS POLY\_3: s-a-v 1 w(b) 0 1,,,, ... the command in full is SET\_AXIS\_VARIABLE The condition W(B)=.1234 created POLY\_3: s-a-v 2 t 300 1700,,,, ... the command in full is SET\_AXIS\_VARIABLE The condition T=942.2 created POLY\_3: s-a-v 2 t 500 POLY\_3: s-c t=500 ... the command in full is SET\_CONDITION POLY\_3: 1-c ... the command in full is LIST\_CONDITIONS W(B)=0.1234, P=1E5, N=1, T=500 DEGREES OF FREEDOM 0 POLY 3: c-e ... the command in full is COMPUTE EQUILIBRIUM Using global minimization procedure Calculated 412 grid points in 0 s Found the set of lowest grid points in 0 s Calculated POLY solution Calculated POLY solution 0 s, total time 0 s POLY\_3: save tcex36 y ... the command in full is SAVE\_WORKSPACES This file contains results from a previous STEP or MAP command. The SAVE command will save the current status of the program but destroy the results from the previous STEP or MAP commands. POLY\_3: map Version S mapping is selected Generating start equilibrium Generating start equilibrium Generating start equilibrium Generating start equilibrium Generating start equilibrium Generating start equilibrium Generating start equilibrium Generating start equilibrium Generating start equilibrium Generating start equilibrium 10 Generating start equilibrium 11 Generating start equilibrium 12 Organizing start points Using ADDED start equilibria Generating start point Generating start point Generating start point Generating start point Generating start point Generating start point 6 Generating start point Generating start point 8 Generating start point Generating start point 10 Working hard Generating start point Generating start point 11 Generating start point 1.3 Generating start point 14 Generating start point Generating start point 15 16 Generating start point Generating start point 18 Generating start point 19 Generating start point Working hard 2.0 Generating start point 21 Generating start point 23 Generating start point Generating start point Generating start point 2.4 Generating start point 26 Generating start point Generating start point 28 Phase region boundary 1 at: 7.140E-01 3.100E+02 BCC \*\* BCC#2 Calculated.. 2 eguilibria Terminating at axis limit. Phase region boundary 2 at: 7.141E-01 3.000E+02 BCC \*\* BCC#2 Calculated. 14 equilibria Phase region boundary 3 at: 6.819E-01 7.255E+02 \*\* A2B BCC \*\* BCC#2

\*\* A2B BCC Calculated. 15 equilibria Phase region boundary 5 at: 3.771E-01 1.192E+03 \* LIOUID \*\* A2B BCC Phase region boundary 6 at: 2.828E-01 1.192E+03 \*\* LIQUID BCC Calculated 29 equilibria Phase region boundary 7 at: 4.863E-01 1.192E+03 \*\* LIQUID A2B Calculated. 28 equilibria Phase region boundary 8 at: 6.500E-01 1.048E+03 \*\* LIQUID A2B \*\* BCC Phase region boundary 9 at: 7.639E-01 1.048E+03 A2B \*\* BCC 11 equilibria Calculated. Terminating at known equilibrium Phase region boundary 10 at: 8.272E-01 1.048E+03 LIQUID \*\* BCC Calculated. 8 equilibria Phase region boundary 11 at: 8.748E-01 1.203E+03 LIQUID \*\* BCC \*\* FCC Phase region boundary 12 at: 8.799E-01 1.203E+03 LIQUID \*\* FCC Calculated 33 equilibria Phase region boundary 13 at: 9.353E-01 1.203E+03 BCC \*\* FCC Calculated 22 equilibria Phase region boundary 14 at: 7.140E-01 3.100E+02 BCC \*\* BCC#2 Calculated. 13 equilibria Terminating at known equilibrium Phase region boundary 15 at: 7.140E-01 3.100E+02 BCC \*\* BCC#2 Calculated.. 2 equilibria Terminating at known equilibrium Terminating at axis limit. Phase region boundary 16 at: 7.140E-01 3.100E+02 BCC \*\* BCC#2 13 equilibria Calculated. Terminating at known equilibrium Phase region boundary 17 at: 7.140E-01 3.100E+02 BCC \*\* BCC#2 Calculated.. 2 equilibria Terminating at known equilibrium Terminating at axis limit. Phase region boundary 18 at: 7.140E-01 3.100E+02 BCC \*\* BCC#2 13 equilibria Calculated. Terminating at known equilibrium Phase region boundary 19 at: 7.140E-01 3.100E+02 BCC \*\* BCC#2 Calculated. 2 equilibria Terminating at known equilibrium Terminating at axis limit. Phase region boundary 20 at: 7.140E-01 3.100E+02 BCC всс \*\* BCC#2 Calculated. 13 equilibria Terminating at known equilibrium Phase region boundary 21 at: 7.140E-01 3.100E+02 \*\* BCC BCC#2 Calculated.. 2 equilibria Terminating at known equilibrium Terminating at axis limit. Phase region boundary 22 at: 7.140E-01 3.100E+02 \*\* BCC BCC#2 Calculated. 13 equilibria Terminating at known equilibrium Phase region boundary 23 at: 7.140E-01 3.100E+02 \*\* BCC BCC#2 Terminating at known equilibrium Terminating at axis limit. Phase region boundary 24 at: 7.140E-01 3.100E+02

\*\* BCC BCC#2 Calculated. 13 equilibria Terminating at known equilibrium Phase region boundary 25 at: 3.647E-01 7.700E+02 \*\* A2B BCC Calculated 10 eguilibria Phase region boundary 26 at: 3.647E-01 7.700E+02 \*\* A2B BCC Carcutated. 3 equilibria Terminating at known equilibrium Phase region boundary 27 at: 3.647E-01 7.700E+02 \*\* A2B BCC Calculated. 14 equilibria Terminating at known equilibrium Phase region boundary 28 at: 7.910E-01 7.700E+02 \*\* A2B BCC 10 equilibria Calculated Phase region boundary 29 at: 7.910E-01 7.700E+02 \*\* A2B BCC Guiduated. 3 equilibria Terminating at known equilibrium Phase region boundary 30 at: 7.910E-01 7.700E+02 \*\* A2B BCC 9 equilibria Terminating at known equilibrium Phase region boundary 31 at: 2.448E-01 1.230E+03 \*\* LIOUID BCC Calculated. 4 eguilibria Terminating at known equilibrium Phase region boundary 32 at: 2.448E-01 1.230E+03 \*\* LIQUID BCC Calculated 26 equilibria Phase region boundary 33 at: 8.858E-01 1.230E+03 \*\* LIQUID FCC carculated. 2 equilibria Terminating at known equilibrium Phase region boundary 34 at: 8.858E-01 1.230E+03 \*\* LIQUID FCC Calculated 29 equilibria Phase region boundary 35 at: 6.415E-03 1.397E+03 LIQUID \*\* BCC 13 equilibria Calculated Phase region boundary 36 at: 6.415E-03 1.397E+03 LIQUID \*\* BCC Calculated. 13 equilibria Terminating at known equilibrium Phase region boundary 37 at: 2.299E-01 1.244E+03 LIQUID \*\* BCC Calculated 20 equilibria Phase region boundary 38 at: 2.299E-01 1.244E+03 LIQUID \*\* BCC Garcurated. 4 equilibria Terminating at known equilibrium Phase region boundary 39 at: 6.122E-01 1.240E+03 LIQUID \*\* A2B Calculated. 14 equilibria Terminating at known equilibrium Phase region boundary 40 at: 6.122E-01 1.240E+03 LIQUID \*\* A2B Calculated. 8 equilibria Terminating at known equilibrium Phase region boundary 41 at: 9.927E-01 1.613E+03 LIQUID \*\* FCC Calculated. 20 equilibria Terminating at known equilibrium Phase region boundary 42 at: 9.927E-01 1.613E+03 LIQUID \*\* FCC 13 equilibria Calculated \*\*\* BUFFER SAVED ON FILE: c:\jenkins\workspace\Thermo-Calc-Generate-Console-Examples\examples\tcex36a\tce x36 POLY3 CPU time for mapping 1 seconds POLY\_3: post POST: s-1 d ... the command in full is SET\_LABEL\_CURVE\_OPTION **POST:** plot ... the command in full is PLOT DIAGRAM

From PARROT optimization

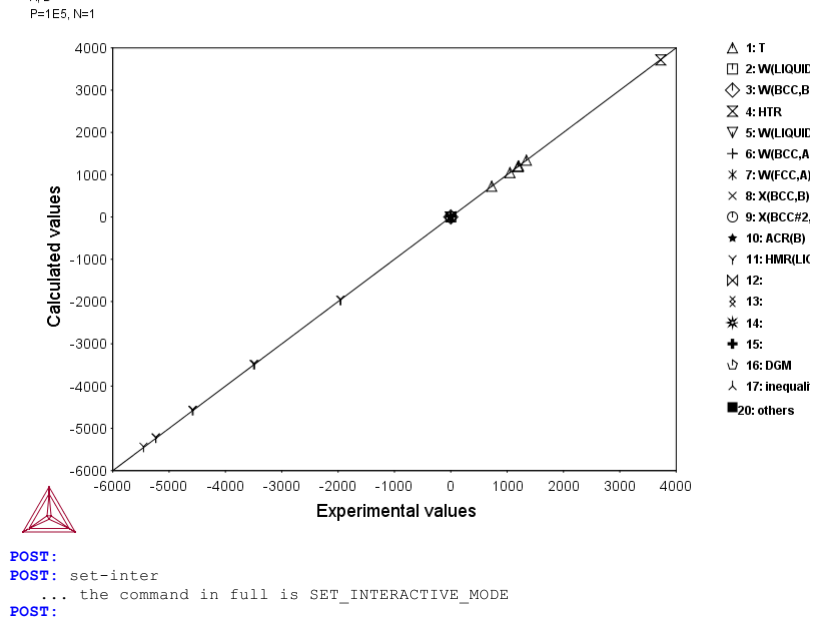

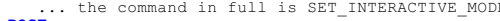

2016.05.16.14.23.00 A, B P=1E5, N=1

### tcex37

About Software (build 9533) running on WinNT 64-bit wordlength

Compiler: Intel(R) Visual Fortran Composer Version 13.1.0.149 Build 20130118 License library version: 8.5.1.0017 Linked: Mon May 16 09:31:44 2016 SYS:SYS:MACRO "c:\jenkins\workspace\Thermo-Calc-Generate-Console-Examples\tcex37\tcex37.TCM" set-echo SYS: 00 SYS: 00 SYS: 00 Calculation of an isothermal section, using command-lines SYS: 00 SYS: set-log tcex37,, SYS: go data ... the command in full is GOTO MODULE THERMODYNAMIC DATABASE module Current database: Steels/Fe-Alloys v8.0 VA DEFINED L12 FCC B2 BCC B2 VACANCY DICTRA\_FCC\_A1 REJECTED HIGH SIGMA TDB\_TCFE8: sw fedemo ... the command in full is SWITCH DATABASE Current database: Iron Demo Database /- DEFINED TDB\_FEDEMO: def-sys ... the command in full is DEFINE\_SYSTEM ELEMENTS: fe cr ni FE CR NI DEFINED TDB\_FEDEMO: 1-s c ... the command in full is LIST\_SYSTEM LIQUID:L :CR FE NI: :CR FE NI:VA: BCC\_A2 CHI\_A12 FCC\_A1 HCP\_A3 2 :CR FE NI:CR:CR FE NI: :CR FE NI:VA: :CR FE NI:VA: LAVES\_PHASE\_C14 :CR FE NI:CR FE NI: SIGMA :CR FE NI:CR:CR FE NI: TDB\_FEDEMO:Hit RETURN to continue TDB\_FEDEMO: get ... the command in full is GET\_DATA REINITIATING GES5 ..... ELEMENTS .... SPECIES ..... PHASES ..... PARAMETERS ... FUNCTIONS .... List of references for assessed data 'A. Dinsdale, SGTE Data for Pure Elements, Calphad, 15 (1991), 317 -425'
'A. Markstrom, Swerea KIMAB, Sweden; Molar volumes'
'X.-G. Lu, M. Selleby and B. Sundman, CALPHAD, Vol. 29, 2005, pp. 68-89; Molar volumes'
'X.-G. Lu et al. Calphad 29 (2005) 49-55, Fe P-T diagram'
'J. Brillo and I. Egry, Int. J. Thermophysics, 24, pp. 1155-1170'
'B.-J. Lee, Calphad (1993); revison of Fe-Cr and Fe-Ni liquid'
'X.-G. Lu, Thermo-Calc Software AB, Sweden, 2006; Molar volumes'
'B.-J. Lee unpublished revision (1991): C-Cr-Fe-Ni' 'B-J. Lee, unpublished revision (1991); C-Cr-Fe-Ni' 'J-O. Andersson and B. Sundman, Calphad, 11 (1987), 83-92; TRITA 0270 (1986); CR-FE' 'A. Dinsdale and T. Chart, MTDS NPL, Unpublished work (1986); CR-NI' A. Dinsdale, T. Chart, MIDS NPL, unpublished work (1986); CRAI
 A. Dinsdale, T. Chart, MTDS NPL, unpublished work (1986); FE-NI
 'P. Gustafson, TRITA-MAC 342 (1987); CR-FE-W'
 'J-O. Andersson, Metall. Trans. A, 19A (1988), 1385-1394; TRITA 0322 (1986); CR-FE-MO'
 'B.-J. Lee, estimated parameter 1999' 'K. Frisk, Metall. Trans. A, 21A (1990), 2477-2488; TRITA 0409 (1989); CR -FE-N' -FE-N' 'N. Saunders, COST 507 Report (1998); Cr-Ti' 'J. Bratberg, Thermo-Calc Software AB, Sweden, 2009; LAVES\_PHASE\_C14' 'L.F.S. Dumitrescu, M. Hillert and N. Saunders, J. Phase Equil., 19 (1998), 441-448; Fe-Ti' 'B. Sundman et al., Report EUR 20315, Contract No 7210-PR/050, 2002; New Sigma model' J. Bratberg, Thermo Cole Coftware, PD, Cole Contract, No 7210-PR/050, 2002; New 'J. Bratberg, Thermo-Calc Software AB, Sweden, 2009; Fe-Cr-Ni' -ok-TDB\_FEDEMO: go p-3 ... the command in full is GOTO\_MODULE POLY version 3.32 POLY\_3: 1-st ... the command in full is LIST\_STATUS Option /CPS/: cps \*\*\* STATUS FOR ALL COMPONENTS COMPONENT STATUS REF. STATE T(K) P(Pa) VA ENTERED SER CR ENTERED SER FE ENTERED SER NI EN \*\*\* STATUS FOR ALL PHASES ....VING FORCE MOLES 0.000000E+00 0.0 0.000000E+00 0.0 0.000000E+00 0.00000 ENTERED SER STATUS PHASE 0.000000E+00 0.000000E+00 ENTERED SIGMA LAVES\_PHASE\_C14 ENTERED HCP\_A3 FCC\_A1 ENTERED 0.000000E+00 0.000000E+00 0.000000E+00 0.000000E+00 0.000000E+00 CHI\_A12 BCC\_A2 ENTERED 0.00000E+00 ENTERED 0.000000E+00 LIQUID ENTERED 0.000000E+00 \*\*\* STATUS FOR ALL SPECIES CR ENTERED FE ENTERED NI ENTERED VA ENTERED POLY\_3: 00 Set conditions for a point inside the diagram POLY\_3: s-c x(cr)=0.2 x(ni)=0.4 ... the command in full is SET\_CONDITION POLY\_3: s-c t=1673 p=1e5 n=1 ... the command in full is SET\_CONDITION POLY\_3: 1-c

... the command in full is LIST\_CONDITIONS
X(CR)=0.2, X(NI)=0.4, T=1673, P=1E5, N=1 DEGREES OF FREEDOM 0 POLY\_3: c-e the command in full is COMPUTE\_EQUILIBRIUM Using global minimization procedure Calculated 12633 grid points in Found the set of lowest grid points in 0 s 0 s 0 s, total time Calculated POLY solution 0 s OUTPUT TO SCREEN OR FILE /SCREEN/: Options /VWCS/: VWCS Output from POLY-3, equilibrium = 1, label A0 , database: FEDEMO Conditions: X(CR)=0.2, X(NI)=0.4, T=1673, P=1E5, N=1 DEGREES OF FREEDOM 0 Temperature 1673.00 K ( 1399.85 C), Pressure 1.000000E+05 Number of moles of components 1.00000E+00, Mass in grams 5.62140E+01 Total Gibbs energy -1.08423E+05, Enthalpy 4.89973E+04, Volume 7.34279E-06 
 Moles
 W-Fraction
 Activity
 Potential
 Ref.stat

 2.0000E-01
 1.8499E-01
 7.8623E-04
 -9.9434E+04
 SER

 4.0000E-01
 3.9739E-01
 4.0953E-04
 -1.0851E+05
 SER

 4.0000E-01
 4.1762E-01
 3.0004E-04
 -1.1283E+05
 SER
 Component Moles CR FE NI 
 FCC\_A1
 Status ENTERED
 Driving force
 0.0000E+00

 Moles
 1.0000E+00, Mass
 5.6214E+01, Volume fraction
 1.0000E+00
 Mass fractions:

 NI
 4.17618E-01
 FE
 3.97389E-01
 CR
 1.84993E-01
 POLY\_3: s-a-v sour\_s. s-a-v ... the command in full is SET\_AXIS\_VARIABLE Axis number: /1/: 1 Condition /NONE/: x(ni) Min value /0/: 0 Her welke (1/: ) Max value /1/: 1 Increment /.025/: .025 POLY\_3: s-a-v 2 ... the command in full is SET\_AXIS\_VARIABLE Condition /NONE/: x(cr) Min value /0/: 0 Max value /1/: 1 Increment /.025/: .025 POLY 3: source for early 7: 2 POLY\_3: save tcex37 y
 ... the command in full is SAVE\_WORKSPACES POLY\_3: POLY\_3: map Version S mapping is selected Generating start equilibrium Generating start equilibrium Generating start equilibrium Generating start equilibrium Generating start equilibrium Generating start equilibrium Generating start equilibrium Generating start equilibrium Generating start equilibrium Organizing start points Using ADDED start equilibria Generating start point 1 Generating start point Generating start point 3 Generating start point Generating start point 5 Generating start point Generating start point Generating start point Generating start point 8 Generating start point 10 Working hard Working hard Generating start point Generating start point 12 Generating start point Generating start point 13 Generating start point 15 Generating start point 16 Phase region boundary 1 at: 9.201E-03 4.019E-02 \*\* BCC\_A2 FCC\_A1 Calculated 14 equilibria Phase region boundary 2 at: 9.201E-03 4.019E-02 \*\* BCC\_A2 FCC\_A1 Calculated. 31 equilibria Phase region boundary 3 at: 1.950E-01 3.373E-01 \*\* LIQUID \*\* BCC A2 FCC\_A1 Phase region boundary 4 at: 2.267E-01 3.103E-01 \*\* LIQUID FCC A1 Calculated 53 equilibria Phase region boundary 5 at: 1.883E-01 3.539E-01 \*\* LIQUID BCC A2 Calculated 49 equilibria Phase region boundary 6 at: 1.950E-01 3.373E-01 \*\* BCC\_A2 FCC\_A1 Calculated 51 equilibria Phase region boundary 7 at: 3.334E-01 3.082E-01 \*\* LIQUID FCC A1 Calculated. 10 equilibria

Terminating at known equilibrium Phase region boundary 8 at: 3.334E-01 3.082E-01 \*\* LIOUID FCC\_A1 39 equilibria Calculated Phase region boundary 9 at: 6.543E-01 3.046E-01 \*\* LIOUID FCC\_A1 Calculated. 35 equilibria Terminating at known equilibrium Phase region boundary 10 at: 6.543E-01 3.046E-01 \*\* LIQUID FCC A1 Calculated 23 equilibria Phase region boundary 11 at: 1.678E-01 3.000E-01 BCC\_A2 \*\* FCC A1 Calculated 34 equilibria Phase region boundary 12 at: 1.678E-01 3.000E-01 BCC\_A2 \*\* FCC A1 Terminating at known equilibrium Phase region boundary 13 at: 3.086E-01 5.984E-01 \*\* LIOUID BCC\_A2 Calculated. 21 equilibria Terminating at known equilibrium Phase region boundary 14 at: 3.086E-01 5.984E-01 \*\* LIQUID BCC A2 Calculated 25 equilibria Phase region boundary 15 at: 1.097E-02 4.525E-02 BCC\_A2 \*\* FCC\_A1 Calculated 15 equilibria Phase region boundary 16 at: 1.097E-02 4.525E-02 BCC\_A2 \*\* FCC\_A1 Survuidted. 31 equilibria Terminating at known equilibrium Phase region boundary 17 at: 3.342E-01 6.558E-01 LIQUID \*\* BCC\_A2 Calculated. 26 equilibria Terminating at known equilibrium Phase region boundary 18 at: 3.342E-01 6.558E-01 LIQUID \*\* BCC\_A2 Calculated 13 equilibria Phase region boundary 19 at: 6.736E-01 3.160E-01 LIQUID \*\* FCC\_A1 Calculated. 37 equilibria Terminating at known equilibrium Phase region boundary 20 at: 6.736E-01 3.160E-01 LIQUID \*\* FCC\_A1 Calculated 18 equilibria \*\*\* BUFFER SAVED ON FILE: c:\jenkins\workspace\Thermo-Calc-Generate-Console-Examples\examples\tcex37\tcex 37.POLY3 3 seconds CPU time for mapping POLY\_3: post POLY-3 POSTPROCESSOR VERSION 3.2

Setting automatic diagram axes

POST: @@ Use default axis on the diagram
POST:

POST: set-title example 37a POST: plot

... the command in full is PLOT\_DIAGRAM

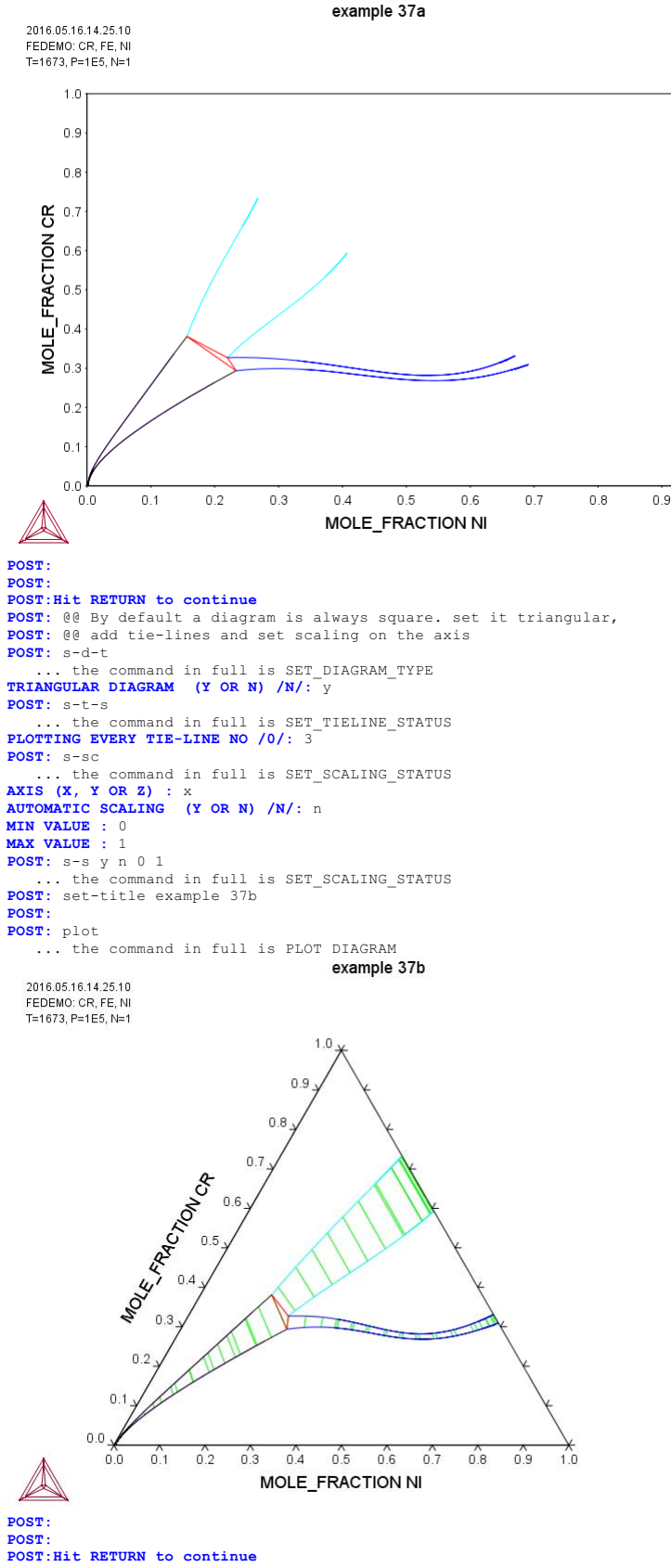

1.0

**POST:** 00 To identify the phases also set labels **POST:** 00 To add text in phase regions use a dataplot file **POST:** set-lab b ... the command in full is SET\_LABEL\_CURVE\_OPTION **POST:** set-title example 37c POST:

### **POST:** plot

... the command in full is PLOT\_DIAGRAM

example 37c 2016.05.16.14.25.11 FEDEMO: CR, FE, NI T=1673, P=1E5, N=1 1.0 ¥ 1:\*BCC\_A2 FCC\_A1 2:\*LIQUID FCC\_A1 3:\*LIQUID BCC\_A2 4:\*FCC\_A1 BCC\_A2 5:\*BCC\_A2 LIQUID 6:\*FCC\_A1 LIQUID 0.9 0.8 0.6 0.5 0.4 0.4 0.3 0.2 0.7 0.1 X 0.0 3 0.4 0.5 0.6 0 MOLE\_FRACTION NI <del>- X</del> 1.0 0.7 0.2 0.8 0.1 0.3 0.9 

POST:
POST: set-inter
 ... the command in full is SET\_INTERACTIVE\_MODE
POST:

#### tcex38

SYS: 00

SYS: 00 Calculation of the Morral "rose" SYS: 00 SYS: 00 Calculation of miscibility gaps ... SYS: 00 SYS: set-log ex38,,,, SVS: gg ... the command in full is GOTO\_MODULE GIBBS ENERGY SYSTEM version 5.2 ... the command in full is REINITIATE GES: GES: 00 Enter a phase with just a ternary interaction parameter GES: e-e a b c ... the command in full is ENTER\_ELEMENT THERMODYNAMIC DATABASE module Current database: Steels/Fe-Alloys v8.0 VA DEFINED L12\_FCC HIGH\_SIGMA B2 BCC B2\_VACANCY DICTRA\_FCC\_A1 REJECTED GES: a-e-d a fcc\_al 10,,,,, ... the command in full is AMEND\_ELEMENT\_DATA GES: a-e-d b fcc\_al 10,,,,, ... the command in full is AMEND\_ELEMENT\_DATA GES: a-e-d c fcc\_al 10,,,, ... the command in full is AMEND\_ELEMENT\_DATA GES: GES : GES: e-ph fcc\_a1,,1 A B C;,,,,, ... the command in full is ENTER\_PHASE GES: GES : GES: e-par l(fcc\_a1,a,b,c),,50000;,,,, ... the command in full is ENTER\_PARAMETER L(FCC\_A1,A,B,C;0) GES: 1-d ... the command in full is LIST\_DATA OUTPUT TO SCREEN OR FILE /SCREEN/: **OPTIONS**?: 10UTPUT FROM GIBBS ENERGY SYSTEM ON PC/WINDOWS NT DATE 2016- 5-16 FROM DATABASE: User data 2016.05.16 ALL DATA IN SI UNITS FUNCTIONS VALID FOR 298.15<T< 6000.00 K UNLESS OTHER LIMITS STATED ELEMENT STABLE ELEMENT REFERENCE MASS Н298-Н0 S298 MASS H298-H0 5298 1.0000E+01 0.0000E+00 0.0000E+00 1.0000E+01 1.2220E+03 5.9000E+00 1.0000E+01 1.0540E+03 5.7400E+00 1 A FCC\_A1 2 B FCC\_A1 3 C FCC\_A1 SPECIES STOICHIOMETRY 1 A 2 B В 3 C C FCC A1 EXCESS MODEL IS REDLICH-KISTER MUGGIANU CONSTITUENTS: A, B, C 
 SYMBOL
 STATUS
 VALUE/FUNCTION

 1 R
 80000000
 8.3145100E+00

 2 RTLNP
 20000000
 +R\*T\*LN(1E-05\*P)
 GES: go p-3 ... the command in full is GOTO\_MODULE POLY version 3.32 ... the command in full is SET\_CONDITION POLY\_3: c-e ... the command in full is COMPUTE\_EQUILIBRIUM Using global minimization procedure Calculated 1977 grid points in Found the set of lowest grid points in Creating a new composition set FCC\_A1#2 Calculated POLY solution 0 s, total time 0 s 0 s 0 s POLY\_3: 1-e ... the command in full is LIST\_EQUILIBRIUM OUTPUT TO SCREEN OR FILE /SCREEN/: Options /VWCS/: Output from POLY-3, equilibrium = 1, label A0 , database: User dat Conditions: T=600, P=1E5, N=1, X(B)=0.3, X(C)=0.1 DEGREES OF FREEDOM 0 Temperature 600.00 K ( 326.85 C), Pressure 1.000000E+05 Number of moles of components 1.00000E+00, Mass in grams 1.00000E+01 Total Gibbs energy -3.58989E+03, Enthalpy 6.74567E+02, Volume 0.00000E+00 Moles W-Fraction Activity Potential Ref.stat 6.0000E-01 6.0000E-01 5.7356E-01 -2.7732E+03 SER 3.0000E-01 3.0000E-01 3.8092E-01 -4.8149E+03 SER 1.0000E-01 1.0000E-01 3.8092E-01 -4.8149E+03 SER Component В С FCC\_A1 Status ENTERED Driving force 0.0000E+00 Moles 8.7781E-01, Mass 8.7781E+00, Volume fraction 0.0000E+00 Mass fractions:

AboutMACRO "c:\jenkins\workspace\Thermo-Calc-Generate-Console-Examples\tcex38\tcex38\tcex38.TCM" set-echo

FCC\_A1#2 Status ENTERED Driving force 0.0000E+00
Moles 1.2219E-01, Mass 1.2219E+00, Volume fraction 0.0000E+00 Mass fractions:
A 6.00000E-01 C 3.32342E-01 B 6.76579E-02
POLY\_3:Hit RETURN to continue
POLY\_3: s-a-v 1 x(b) 0 1 0.01
... the command in full is command. ... the command in full is SET\_AXIS\_VARIABLE POLY\_3: s-v 2 x(c) 0 1 0.01 ... the command in full is SET\_AXIS\_VARIABLE POLY\_3: POLY 3: save tcex38 y ... the command in full is SAVE\_WORKSPACES POLY\_3: POLY\_3: map Version S mapping is selected Generating start equilibrium Generating start equilibrium Generating start equilibrium Generating start equilibrium Generating start equilibrium Generating start equilibrium Generating start equilibrium Generating start equilibrium Generating start equilibrium Organizing start points Using ADDED start equilibria Trying global minimization! 3 Generating start point 1 Generating start point 2 Trving global minimization! 3 Generating start point Generating start point Generating start point 4 Trying global minimization! 3 Generating start point 5 Generating start point 6 Trying global minimization! 3 Generating start point 7 Generating start point 8 Trying global minimization! 3 Generating start point 9 Generating start point 10 Working hard Trying global minimization! 3 Generating start point 11 Generating start point 12 Generating start point 13 Generating start point 14 Phase region boundary 1 at: 9.900E-01 1.000E-02 FCC A1 \*\* FCC\_A1#2 \*\*\*\*\* Phase region boundary 2 at: 9.900E-01 1.000E-02 FCC\_A1 \*\* FCC\_A1#2 ++ Phase region boundary 3 at: 2.333E-01 2.333E-01 FCC\_A1 \*\* FCC\_A1#2 32 equilibria Calculated Phase region boundary 4 at: 2.333E-01 2.333E-01 FCC\_A1 \*\* FCC\_A1#2 Creating a new composition set FCC\_A1#3 Calculated 11 equilibria Phase region boundary 5 at: 2.333E-01 2.333E-01 FCC\_A1 \*\* FCC\_A1#2 Calculated. 5 equilibria Phase region boundary 6 at: 2.699E-01 2.699E-01 FCC\_A1 \*\* FCC\_A1#2 \*\* FCC\_A1#3 Phase region boundary 7 at: 4.603E-01 2.699E-01 FCC\_A1 \*\* FCC\_A1#3 Calculated 45 equilibria Phase region boundary 8 at: 2.699E-01 4.603E-01 FCC\_A1#2 \*\* FCC\_A1#3 Calculated 55 equilibria Phase region boundary 9 at: 2.699E-01 2.699E-01 FCC\_A1 \*\* FCC\_A1#2 Calculated 32 equilibria Phase region boundary 10 at: 6.633E-01 1.683E-01 FCC\_A1 \*\* FCC\_A1#2 Calculated 25 equilibria Phase region boundary 11 at: 6.633E-01 1.683E-01 FCC\_A1 \*\* FCC\_A1#2 Calculated 33 equilibria Phase region boundary 12 at: 6.633E-01 1.683E-01 FCC\_A1 \*\* FCC\_A1#2 22 equilibria Terminating at known equilibrium

A 6.00000E-01 B 3.32342E-01 C 6.76579E-02

Phase region boundary 13 at: 2.333E-01 2.333E-01 FCC\_A1 \*\* FCC\_A1#2 35 equilibria Calculated Phase region boundary 14 at: 2.333E-01 2.333E-01 FCC\_A1 \*\* FCC\_A1#2 11 equilibria Calculated Phase region boundary 15 at: 2.333E-01 2.333E-01 FCC\_A1 \*\* FCC\_A1#2 Calculated 5 equilibria Terminating at known equilibrium Phase region boundary 16 at: 1.683E-01 6.633E-01 FCC\_A1 \*\* FCC\_A1#2 Calculated 33 equilibria Phase region boundary 17 at: 1.683E-01 6.633E-01 FCC\_A1 \*\* FCC\_A1#2 Calculated. 22 equilibria Terminating at known equilibrium Phase region boundary 18 at: 1.683E-01 6.633E-01 FCC\_A1 \*\* FCC\_A1#2 28 equilibria Calculated Phase region boundary 19 at: 2.333E-01 5.333E-01 FCC\_A1 \*\* FCC\_A1#2 20 equilibria Calculated Phase region boundary 20 at: 2.333E-01 5.333E-01 FCC\_A1 \*\* FCC\_A1#2 Calculated. 9 equilibria Terminating at known equilibrium Phase region boundary 21 at: 2.333E-01 5.333E-01 FCC\_A1 \*\* FCC\_A1#2 Calculated 44 equilibria Phase region boundary 22 at: 6.633E-01 1.683E-01 FCC\_A1 \*\* FCC\_A1#2 25 equilibria Calculated Phase region boundary 23 at: 6.633E-01 1.683E-01 FCC\_A1 \*\* FCC\_A1#2 33 equilibria Calculated Phase region boundary 24 at: 6.633E-01 1.683E-01 FCC\_A1 \*\* FCC\_A1#2 Calculated. 22 equilibria Terminating at known equilibrium \*\*\* BUFFER SAVED ON FILE: c:\jenkins\workspace\Thermo-Calc-Generate-Console-Examples\tcex38\tcex 38 POLY3 CPU time for mapping 2 seconds POLY 3: POLY\_3: post POLY-3 POSTPROCESSOR VERSION 3.2

Setting automatic diagram axes

#### POST: POST: s-d-a x m-f b

... the command in full is SET\_DIAGRAM\_AXIS
POST: s-d-a y m-f c
... the command in full is SET\_DIAGRAM\_AXIS
POST: s-d-ty y,,,,
... the command in full is SET\_DIAGRAM\_TYPE
POST: s-s x n 0 1
... the command in full is SET\_SCALING\_STATUS
POST: s-t y n 0 1
... the command in full is SET\_SCALING\_STATUS
POST: s-t-s 10
... the command in full is SET\_TIELINE\_STATUS
POST: set-title example 38a
POST: plot
... the command in full is PLOT\_DIAGRAM
The composition set FCC\_A1#3 created from the store file

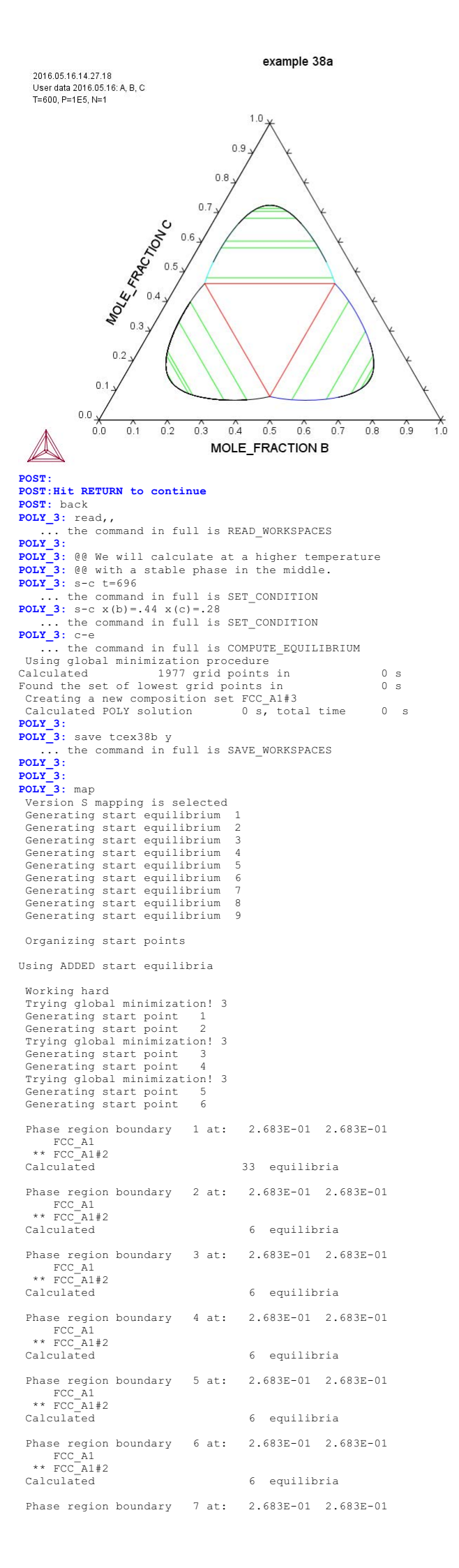

FCC\_A1 \*\* FCC\_A1#2 Calculated. 6 equilibria Phase region boundary 8 at: 2.998E-01 2.998E-01 FCC\_A1 \*\* FCC\_A1#2 \*\* FCC\_A1#3 Phase region boundary 9 at: 3.618E-01 2.650E-01 FCC\_A1 \*\* FCC\_A1#3 Calculated 8 equilibria Phase region boundary 10 at: 3.618E-01 2.650E-01 FCC\_A1 \*\* FCC\_A1#3 Calculated.6 equilibria Phase region boundary 11 at: 3.732E-01 2.650E-01 FCC\_A1 \*\* FCC\_A1#2 \*\* FCC\_A1#3 Phase region boundary 12 at: 4.004E-01 2.998E-01 FCC\_A1 \*\* FCC\_A1#2 34 equilibria Calculated Phase region boundary 13 at: 3.732E-01 3.618E-01 \*\* FCC\_A1#2 FCC\_A1#3 Calculated 4 equilibria Phase region boundary 14 at: 3.732E-01 3.618E-01 \*\* FCC\_A1#2 FCC\_A1#3 Calculated. 3 equilibria Phase region boundary 15 at: 3.618E-01 3.732E-01 \*\* FCC\_A1 \*\* FCC\_A1#2 FCC\_A1#3 Phase region boundary 16 at: 2.650E-01 3.732E-01 \*\* FCC\_A1 FCC\_A1#3 Calculated 9 eguilibria Phase region boundary 17 at: 2.650E-01 3.732E-01 \*\* FCC\_A1 FCC\_A1#3 carculated. 7 equilibria Terminating at known equilibrium Phase region boundary 18 at: 2.998E-01 4.004E-01 FCC\_A1 FCC\_A1#2 Calculated 37 equilibria Phase region boundary 19 at: 2.998E-01 2.998E-01 FCC\_A1 \*\* FCC\_A1#2 Calculated 40 equilibria Phase region boundary 20 at: 2.683E-01 2.683E-01 FCC\_A1 \*\* FCC\_A1#2 Calculated 35 equilibria Phase region boundary 21 at: 2.683E-01 2.683E-01 FCC\_A1 \*\* FCC\_A1#2 Calculated 6 equilibria Phase region boundary 22 at: 2.683E-01 2.683E-01 FCC\_A1 \*\* FCC\_A1#2 Calculated 6 equilibria Phase region boundary 23 at: 2.683E-01 2.683E-01 FCC\_A1 \*\* FCC\_A1#2 Calculated 6 equilibria Phase region boundary 24 at: 2.683E-01 2.683E-01 FCC\_A1 \*\* FCC\_A1#2 Calculated 6 equilibria Phase region boundary 25 at: 2.683E-01 2.683E-01 FCC\_A1 \*\* FCC\_A1#2 Calculated 6 equilibria Phase region boundary 26 at: 2.683E-01 2.683E-01 FCC\_A1 \*\* FCC\_A1#2 Calculated. 6 equilibria Terminating at known equilibrium Phase region boundary 27 at: 2.683E-01 4.633E-01 FCC\_A1 \*\* FCC\_A1#2 Calculated. 9 eguilibria Creating a new composition set FCC A1#4 Calculated 9 equi 9 equilibria Phase region boundary 28 at: 2.683E-01 4.633E-01 FCC\_A1 \*\* FCC\_A1#2 9 equilibria Calculated Phase region boundary 29 at: 2.683E-01 4.633E-01 FCC\_A1 \*\* FCC\_A1#2

Calculated 9 eguilibria Phase region boundary 30 at: 2.683E-01 4.633E-01 FCC\_A1 \*\* FCC\_A1#2 9 eguilibria Calculated Phase region boundary 31 at: 2.683E-01 4.633E-01 FCC\_A1 \*\* FCC\_A1#2 Calculated 9 equilibria Phase region boundary 32 at: 2.683E-01 4.633E-01 FCC\_A1 \*\* FCC\_A1#2 carculated. 9 equilibria Terminating at known equilibrium Phase region boundary 33 at: 2.683E-01 4.633E-01 FCC\_A1 \*\* FCC\_A1#2 Calculated \*\*\* BUFFER SAVED ON FILE: 31 equilibria CityletKins\workspace\Thermo-Calc-Generate-Console-Examples\tcex38\tcex
38b.POLY3 CPU time for mapping 3 seconds POLY\_3: POLY 3: POLY\_3: post POLY-3 POSTPROCESSOR VERSION 3.2 Setting automatic diagram axes POST: POST: POST: set-title example 38b POST: s-d-ty y,,,, ... the command in full is SET\_DIAGRAM\_TYPE **POST:** s-s x n 0 1 ... the command in full is SET\_SCALING\_STATUS POST: s-s y n 0 1 ... the command in full is SET\_SCALING\_STATUS POST: plot ... the command in full is PLOT DIAGRAM The composition set FCC A1#4 created from the store file example 38b 2016.05.16.14.27.22 User data 2016.05.16: A, B, C T=696, P=1E5, N=1 1.0 0.9 0.8 MOLE FRACTONC 0.7 0.6 0.2 0.1 0.0 0.5 0.6 0.1 0.2 0.3 0.4 0.7 0.8 0.9 1.0 0.0 MOLE\_FRACTION B POST : POST: Hit RETURN to continue POST: POST: back POLY\_3: 00 POLY\_3: 00 Square rose by John Morral POLY\_3: 00 POLY\_3: go g ... the command in full is GOTO\_MODULE GIBBS ENERGY SYSTEM version 5.2 GES: rei,,,,, ... the command in full is REINITIATE GES: e-e a b c d GES: e-e a b c d ... the command in full is ENTER\_ELEMENT GES: a-e-d a liquid 10,,,, ... the command in full is AMEND\_ELEMENT\_DATA GES: a-e-d b liquid 10,,,, ... the command in full is AMEND\_ELEMENT\_DATA GES: a-e-d c liquid 10,,,,, GES: a-e-a c liquid 10,,,,, ... the command in full is AMEND\_ELEMENT\_DATA GES: a-e-d d liquid 10,,,,, ... the command in full is AMEND\_ELEMENT\_DATA GES: e-ph liquid ... the command in full is ENTER\_PHASE TYPE CODE: NUMBER OF SUBLATTICES /1/: 1 NAME OF CONSTITUENT: A B C D NAME OF CONSTITUENT: WILL YOU ADD CONSTITUENTS LATER /NO/: NO **DO YOU WANT A LIST OF POSSIBLE PARAMETERS /NO/:** NO **GES:** e-par g(liquid,a,b,c,d)

the command in full is ENTER PARAMETER G(LIQUID, A, B, C, D; 0) LOW TEMPERATURE LIMIT /298.15/: 298.15 **FUNCTION:** 100000 £ HIGH TEMPERATURE LIMIT /6000/: 6000 ANY MORE RANGES /N/: N GES : GES: do p-3 ... the command in full is GOTO\_MODULE POLY version 3.32 POLY 3: rei,,,, ... the command in full is REINITIATE MODULE POLY\_3: s-c t=170 p=1e5 n=1 x(d)=.25 x(a)=.3 x(a)+x(c)=.5 ... the command in full is SET\_CONDITION POLY\_3: 1-c ... the command in full is LIST\_CONDITIONS T=170, P=1E5, N=1, X(D)=0.25, X(A)=0.3, X(A)+X(C)=0.5 DEGREES OF FREEDOM 0 POLY\_3: POLY\_3: c-e POLT\_3: C-e
... the command in full is COMPUTE\_EQUILIBRIUM
Normal POLY minimization, not global
Testing POLY result by global minimization procedure
Calculated 1819 grid points in 0
Creating a new composition set LIQUID#2
32 LTS. CPU TIME USED 0 SECONDS 32 ITS, CPU TIME USED POLY\_3: 1-e 0 SECONDS ... the command in full is LIST\_EQUILIBRIUM OUTPUT TO SCREEN OR FILE /SCREEN/: Options /VWCS/: VXCS Output from POLY-3, equilibrium = 1, label A0 , database: User dat Conditions: T=170, P=1E5, N=1, X(D)=0.25, X(A)=0.3, X(A)+X(C)=0.5 DEGREES OF FREEDOM 0 Temperature 170.00 K ( -103.15 C), Pressure 1.000000E+05 Number of moles of components 1.00000E+00, Mass in grams 1.00000E+01 Total Gibbs energy -1.58399E+03, Enthalpy 2.18612E+02, Volume 0.00000E+00 
 Moles
 M-Fraction
 Activity
 Potential
 Ref.stat

 3.0000E-01
 3.0000E-01
 3.1587E-01
 -1.6289E+03
 SER

 2.5000E-01
 2.5000E-01
 3.5423E-01
 -1.4669E+03
 SER

 2.0000E-01
 2.0000E-01
 3.5423E-01
 -1.4669E+03
 SER

 2.5000E-01
 2.5000E-01
 2.9182E-01
 -1.7409E+03
 SER
 Component A B C D LIQUID Status ENTERED Driving force 0.0000E+00 Moles 5.8530E-01, Mass 5.8530E+00, Volume fraction 0.0000E+00 Mole fractions: B 3.71549E-01 A 3.00000E-01 D 2.50000E-01 C 7.84507E-02 Status ENTERED Driving force 0.0000E+00 LIQUID#2 
 Discussion
 Discussion
 Discussion
 Discussion
 Discussion
 Discussion
 Discussion
 Discussion
 Discussion
 Discussion
 Discussion
 Discussion
 Discussion
 Discussion
 Discussion
 Discussion
 Discussion
 Discussion
 Discussion
 Discussion
 Discussion
 Discussion
 Discussion
 Discussion
 Discussion
 Discussion
 Discussion
 Discussion
 Discussion
 Discussion
 Discussion
 Discussion
 Discussion
 Discussion
 Discussion
 Discussion
 Discussion
 Discussion
 Discussion
 Discussion
 Discussion
 Discussion
 Discussion
 Discussion
 Discussion
 Discussion
 Discussion
 Discussion
 Discussion
 Discussion
 Discussion
 Discussion
 Discussion
 Discussion
 Discussion
 Discussion
 Discussion
 Discussion
 Discussion
 Discussion
 Discussion
 Discussion
 Discussion
 Discussion
 Discussion
 Discussion
 Discussion
 Discussion
 Discussion
 Discussion
 <thDiscussion</th>
 Discussion
 Discussi ... the command in full is SET\_AXIS\_VARIABLE Min value /0/: 0 Max value /1/: .5 Increment /.0125/: 01 POLY\_3: s-a-v 2 x(d) ... the command in full is SET\_AXIS\_VARIABLE Min value /0/: 0 Max value /1/: .5 Increment /.0125/: .01 POLY\_3:
POLY\_3: add +1 ... the command in full is ADD\_INITIAL\_EQUILIBRIUM POLY\_3: POLY\_3: save tcex38c y ... the command in full is SAVE\_WORKSPACES POLY\_3: map Version S mapping is selected Organizing start points Using ADDED start equilibria Tie-lines not in the plane of calculation Generating start point 1 Generating start point 2 Phase region boundary 1 at: 4.478E-01 2.500E-01 LIQUID \*\* LIQUID#2 Creating a new composition set LIQUID#3 Calculated equilibria Phase region boundary 2 at: 4.478E-01 2.500E-01 LIQUID \*\* LIQUID#2 2 equilibria Calculated Phase region boundary 3 at: 4.478E-01 2.500E-01 LIQUID \*\* LIQUID#2 2 equilibria Calculated Phase region boundary 4 at: 4.478E-01 2.500E-01 LIQUID \*\* LIQUID#2 2 equilibria Calculated Phase region boundary 5 at: 4.478E-01 2.500E-01 LIQUID \*\* LIQUID#2 2 equilibria Calculated Phase region boundary 6 at: 4.478E-01 2.500E-01 LIQUID \*\* LIQUID#2 Calculated 2 equilibria 2 equilibria Calculated

Phase region boundary 7 at: 4.478E-01 2.500E-01 LTOUTD \*\* LIQUID#2 45 eguilibria Calculated Phase region boundary 8 at: 4.478E-01 2.500E-01 LIQUID \*\* LIQUID#2 41 equilibria Calculated Phase region boundary 9 at: 2.500E-01 4.478E-01 LIQUID LIQUID#2 \*\* LIQUID#3 Phase region boundary 10 at: 2.500E-01 4.478E-01 LIQUID \*\* LIQUID#2 LIOUID#3 Creating a new composition set LIQUID#4 31 equilibria Calculated Phase region boundary 11 at: 2.500E-01 4.478E-01 LIQUID \*\* LIQUID#2 LIOUID#3 Calculated. 15 equilibria Phase region boundary 12 at: 1.816E-01 3.184E-01 LIQUID \*\* LIQUID#2 LIQUID#3 \*\* LIQUID#4 Phase region boundary 13 at: 3.184E-01 3.184E-01 LIOUID LIQUID#2 \*\* LIQUID#3 Calculated. 15 equilibria Terminating at known equilibrium Phase region boundary 14 at: 3.184E-01 3.184E-01 LIOUID LIQUID#2 \*\* LIQUID#4 14 equilibria Calculated. Phase region boundary 15 at: 4.478E-01 2.500E-01 \*\* LIQUID LIQUID#2 \*\* LIQUID#4 Phase region boundary 16 at: 4.478E-01 2.500E-01 LIQUID#2 \*\* LIQUID#4 43 equilibria Calculated Phase region boundary 17 at: 2.500E-01 5.217E-02 LIQUID#2 \*\* LIQUID#3 \*\* LIQUID#4 Phase region boundary 18 at: 2.500E-01 5.217E-02 LIQUID#2 LIQUID#3 \* LIQUID#4 20 equilibria Calculated Phase region boundary 19 at: 2.500E-01 5.217E-02 LIQUID#2 T.TOUTD#3 \*\* LIQUID#4 Calculated. 15 equilibria Terminating at known equilibrium Phase region boundary 20 at: 2.500E-01 5.217E-02 LIQUID#2 \*\* LIQUID#3 Calculated. 41 equilibria Phase region boundary 21 at: 5.217E-02 2.500E-01 LIQUID#2 \*\* LIQUID#3 \*\* LIQUID#4 Phase region boundary 22 at: 5.217E-02 2.500E-01 LIQUID#2 \*\* LIQUID#3 LIQUID#4 20 equilibria Calculated Phase region boundary 23 at: 5.217E-02 2.500E-01 LIOUID#2 \*\* LIQUID#3 LIOUID#4 Calculated. 15 equilibria Terminating at known equilibrium Phase region boundary 24 at: 5.217E-02 2.500E-01 LIQUID#2 \*\* LIQUID#4 Calculated. 41 equilibria Terminating at known equilibrium Phase region boundary 25 at: 5.217E-02 2.500E-01 LIOUID#2 LIQUID#3 \*\* LIQUID#4 Calculated. 15 equilibria Terminating at known equilibrium Phase region boundary 26 at: 2.500E-01 5.217E-02 T.TOUTD#2 \*\* LIQUID#3 LIOUID#4 Calculated 20 equilibria

Phase region boundary 27 at: 2.500E-01 5.217E-02 LIQUID#2 \*\* LIQUID#3 LIQUID#4 Coloridation Calculated. 15 equilibria Terminating at known equilibrium Phase region boundary 28 at: 4.478E-01 2.500E-01 \*\* LIQUID LIQUID#2 Calculated. 43 equilibria Terminating at known equilibrium Phase region boundary 29 at: 4.478E-01 2.500E-01 \*\* LIQUID LIQUID#2 LIQUID#4 Calculated. 15 equilibria Terminating at known equilibrium \*\*\* BUFFER SAVED ON FILE: \*\*\* BUFFER SAVED ON FILE: c:\jenkins\workspace\Thermo-Calc-Generate-Console-Examples\examples\tcex38\tcex 38c.POLY3 CPU time for mapping 1 seconds POLY\_3: post POLY-3 POSTPROCESSOR VERSION 3.2

Setting automatic diagram axes

#### POST :

POST: POST: set-title example 38c POST -POST: plot

... the command in full is PLOT\_DIAGRAM The composition set LIQUID#3 created from the store file example 38c

# 2016.05.16.14.27.26 User data 2016.05.16: A, B, C, D T=170, P=1E5, N=1, X(A)+X(C)=0.5

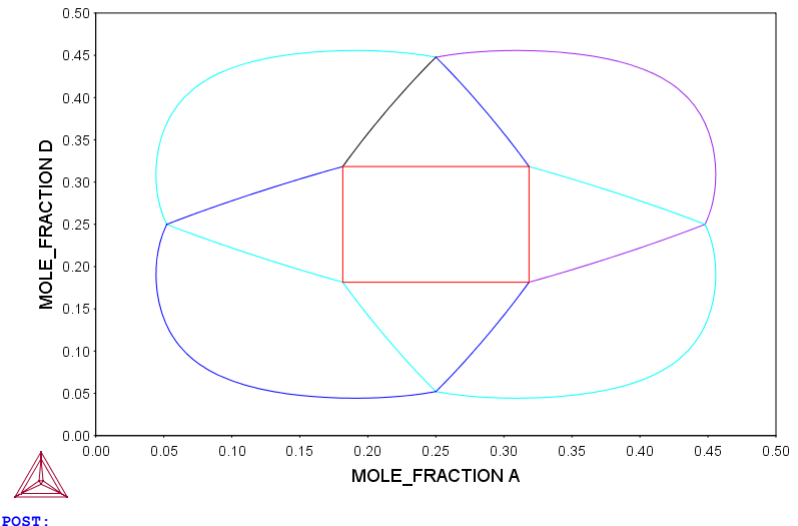

POST: set-inter

... the command in full is SET\_INTERACTIVE\_MODE **POST**:

AboutMACRO "c:\jenkins\workspace\Thermo-Calc-Generate-Console-Examples\tcex39\tcex39\tcex39.TCM" set-echo SYS: 00 SYS: @@ SYS: 00 The Calculation of the Reversible Carnot Cycle of Heat Engine SYS: 00 SYS: 00 SYS: 00 The Reversible Carnot cycles are usually drawn schematically in lectures SYS: 00 or text books and rarely understood by students. But by making use of SYS: 00 a thermodynamic software system like Thermo-Calc and realistic data it SYS: 00 is possible to calculate a reversible Carnot cycle of a heat engine SYS: 00 and to relate it to different thermodynamic quantities. SYS: 00 Some particular cases will be calculated and graphicaly presented in this SYS: 00 example. SYS: 00 SYS: @@ SYS: 00 One application of the Second Law is to the efficiencies of heat SYS: 00 engines, pumps and refrigerators. SYS: 00 Whenever there exists a difference of temperature, work can be SYS: 00 produced - the principle of heat engines. The Gibbs energy also SYS: 00 enables us to predict the maximum work that a process may achive. SYS: 00 SYS: @@ SYS: 00 To illustrate how Thermo-Calc calculates the reversible Carnot cycle we SYS: 00 will consider one mole of an ideal gas with two ficticious species A SYS: 00 and A2. SYS: set-log ex39,, SYS: SYS: go g ... the command in full is GOTO\_MODULE GIBBS ENERGY SYSTEM version 5.2 GES: rei,,,,, ... the command in full is REINITIATE GES: e-e a ... the command in full is ENTER ELEMENT THERMODYNAMIC DATABASE module Current database: Steels/Fe-Alloys v8.0 VA DEFINED B2\_BCC DICTRA\_FCC\_A1 REJECTED L12\_FCC HIGH\_SIGMA B2 VACANCY GES: a-e-d a gas 10,,,, ... the command in full is AMEND\_ELEMENT\_DATA GES: e-sp A2 A2 the command in full is ENTER\_SPECIES GES: e-ph gas g 1 A A2; N N ... the command in full is ENTER PHASE GES: 00 The Gibbs free energy for these specie could be described by GES: 00 the general formula: Gm= a +bT + cTlnT + dT2 +...+ RTln(P) GES: 00 GES: 00 In order to calculate the Carnot cycle one has to give some numerical GES: 00 values to the a, b, c, etc. constants of the Gm expression. GES: 00 It is important to understand that the coefficients cannot be GES: 00 chosen arbitrarily, for example c should be negative as the heat capacity GES: 00 at constant pressure, Cp = - T d2G/dT2 and thus Cp=-c-2dT must always be >0 GES: 00 GES: e-par g(gas,a) 298.15 6960-51\*T-17\*T\*LN(T)+R\*T\*LN(1e-05\*P);,,,, .. the command in full is ENTER\_PARAMETER G(GAS,A;0)-G(GAS,A;0) G(GAS,A;0)-G(GAS,A;0)
GES: e-par g(gas,a2) 298.15 130670-38\*T-17\*T\*LN(T)+R\*T\*LN(1e-05\*P);,,,,
... the command in full is ENTER\_PARAMETER
G(GAS,A2;0)- 2 G(GAS,A;0) GES: 1-d,,,, ... the command in full is LIST\_DATA 10UTPUT FROM GIBBS ENERGY SYSTEM ON PC/WINDOWS NT DATE 2016- 5-16 FROM DATABASE: User data 2016.05.16 ALL DATA IN SI UNITS FUNCTIONS VALID FOR 298.15<T< 6000.00 K UNLESS OTHER LIMITS STATED MASS H298-H0 S298 1.0000E+01 0.0000E+00 0.0000E+00 ELEMENT STABLE ELEMENT REFERENCE MASS 1 A GAS SPECIES STOICHIOMETRY 1 A 2 A2 A A2 GAS CONSTITUENTS: A,A2 G(GAS,A;0)-G(GAS,A;0) = +6960-51\*T-17\*T\*LN(T)+R\*T\*LN(1E-05\*P) G(GAS,A2;0)- 2 G(GAS,A;0) = +130670-38\*T-17\*T\*LN(T)+R\*T\*LN(1E-05\*P) 
 YMBOL
 STATUS
 VALUE/FUNCTION

 1 R
 80000000
 8.3145100E+00

 2 RTLNP
 20000000
 +R\*T\*LN(1E-05\*P)
 SYMBOL GES: Hit RETURN to continue GES: 00 GES: 00 The Carnot cycle diagram gives the pressure and volume for the GES: 00 working media of a heat engine that operates between two temperatures GES: 00 T1 and T2, T1>T2. GES: go p-3 ... the command in full is GOTO MODULE POLY version 3.32 <code>POLY\_3: 00</code> The Carnot cycle will be calculated for T1=500 K (the temperature <code>POLY\_3: 00</code> of the hot reservoire) and T2=400 K (the temperature of the cold POLY\_3: @@ reservoire) POLY 3: ent var t1=500; ... the command in full is ENTER\_SYMBOL POLY\_3: ent var t2=400; \_... the command in full is ENTER\_SYMBOL
POLY\_3: @@

POLY 3: 00 A Carnot cycle consists of four reversible stages: POLY\_3: @@ POLY 3: 00 Stage 1. Isothermal expansion at T1; the entropy change of the system is POLY 3: 00 Q1/T1, where Q1 is the heat taken from the hot reservoire. POLY 3: 00 POLY 3: 00 POLY\_3: s-c t=t1 p=1e7 n=1
 ... the command in full is SET\_CONDITION
POLY\_3: c-e
 ... the command in full is COMPUTE\_EQUILIBRIUM Using global minimization procedure Calculated 137 grid points in Calculated 0 s POLY 3: 1-e ... the command in full is LIST EQUILIBRIUM OUTPUT TO SCREEN OR FILE /SCREEN/: Options /VWCS/: xn Output from POLY-3, equilibrium = 1, label A0 , database: User dat Conditions: T=T1, P=1E7, N=1 DEGREES OF FREEDOM 0 Temperature 500.00 K ( 226.85 C), Pressure 1.000000E+07 Number of moles of components 1.00000E+00, Mass in grams 1.00000E+01 Total Gibbs energy -5.22193E+04, Enthalpy 1.54600E+04, Volume 4.15725E-04 Component Moles M-Fraction Activity Potential Ref 1.0000E+00 1.0000E+00 3.5061E-06 -5.2219E+04 SER Ref.stat GAS Status ENTERED Driving force 0.0000E+00 Moles 1.0000E+00, Mass 1.0000E+01, Volume fraction 1.0000E+00 Mole fractions: A 1.00000E+00 Constitution: A 1.00000E+00 A2 8.75433E-20 POLY 3:Hit RETURN to continue POLY\_3: 00 Set volume to 1 m3 POLY 3: s-c v ... the command in full is SET\_CONDITION Value /4.157255E-04/: 1 POLY\_3: s-c n ... the command in full is SET\_CONDITION Value /1/: none POLY 3: c-e POLY\_3: c-e ...the command in full is COMPUTE\_EQUILIBRIUM Normal POLY minimization, not global Testing POLY result by global minimization procedure Using already calculated grid 6 ITS, CPU TIME USED 0 SECONDS POLY\_3: 1-e,,,, the command in full is LIST FOULDEDUX; ... the command in full is LIST\_EQUILIBRIUM Output from POLY-3, equilibrium = 1, label A0 , database: User dat Conditions: T=T1, P=1E7, V=1 DEGREES OF FREEDOM 0 Temperature 500.00 K ( 226.85 C), Pressure 1.000000E+07 Number of moles of components 2.40543E+03, Mass in grams 2.40543E+04 Total Gibbs energy -1.25610E+08, Enthalpy 3.71880E+07, Volume 1.00000E+00 Moles M-Fraction Activity Potential Ref.stat 2.4054E+03 1.0000E+00 3.5061E-06 -5.2219E+04 SER Component А GAS Status ENTERED Driving force 0.0000E+00 Moles 2.4054E+03, Mass 2.4054E+04, Volume fraction 1.0000E+00 Mole fractions: 1.00000E+00 Constitution: 1.00000E+00 A2 8.75433E-20 POLY\_3: s-c n ... the command in full is SET\_CONDITION Value /2405.433393/: POLY\_3: s-c p ... the command in full is SET\_CONDITION Value /10000000/: none POLY 2: -POLY 3: c-e ... the command in full is COMPUTE EQUILIBRIUM Normal POLY minimization, not global Testing POLY result by global minimization procedure Using already calculated grid 6 ITS, CPU TIME USED 0 SECONDS POLY\_3: 1-e,,, ... the command in full is LIST\_EQUILIBRIUM Output from POLY-3, equilibrium = 1, label A0 , database: User dat Conditions: T=T1, N=2405.43, V=1 DEGREES OF FREEDOM 0 Temperature 500.00 K ( 226.85 C), Pressure 1.000000E+07 Number of moles of components 2.40543E+03, Mass in grams 2.40543E+04 Total Gibbs energy -1.25610E+08, Enthalpy 3.71880E+07, Volume 1.00000E+00 
 Moles
 M-Fraction
 Activity
 Potential
 Ref

 2.4054E+03
 1.0000E+00
 3.5061E-06
 -5.2219E+04
 SER
 Component Potential Ref.stat Α GAS Status ENTERED Driving force 0.0000E+00 Moles 2.4054E+03, Mass 2.4054E+04, Volume fraction 1.0000E+00 Mole fractions: 1.00000E+00 А Constitution: 1 00000E+00 A2 8 75433E-20 POLY\_3: enter var ha=h; ... the command in full is ENTER\_SYMBOL POLY\_3: enter var sa=s; ... the command in full is ENTER\_SYMBOL POLY\_3: s-c s POLY\_3: s-c s ... the command in full is SET\_CONDITION Value /325596.1064/: sa POLY 3: s-c v=none ... the command in full is SET\_CONDITION POLY\_3: c-e ... the command in full is COMPUTE\_EQUILIBRIUM Normal POLY minimization, not global Testing POLY result by global minimization procedure Using already calculated grid

6 ITS, CPU TIME USED 0 SECONDS POLY\_3: 1-e,,, ... the command in full is LIST\_EQUILIBRIUM Output from POLY-3, equilibrium = 1, labe 1, label A0 , database: User dat Conditions: T=T1, N=2405.43, S=SA DEGREES OF FREEDOM 0 Temperature 500.00 K ( 226.85 C), Pressure 1.000000E+07 Number of moles of components 2.40543E+03, Mass in grams 2.40543E+04 Total Gibbs energy -1.25610E+08, Enthalpy 3.71880E+07, Volume 1.00000E+00 Moles M-Fraction Activity Potential Ref.stat 2.4054E+03 1.0000E+00 3.5061E-06 -5.2219E+04 SER Component А GAS Status ENTERED Driving force 0.0000E+00 Moles 2.4054E+03, Mass 2.4054E+04, Volume fraction 1.0000E+00 Mole fractions: A 1.00000E+00 Constitution: A 1.00000E+00 A2 8.75433E-20 POLY\_3:Hit RETURN to continue POLY\_3: show t,p,v,g,n,h,s
 ... the command in full is SHOW\_VALUE
T=500 P=1E7V=1. G=-1.2561005E8 N=2405.4334 H=3.7188E7 S=325596.11 POLY\_3:Hit RETURN to continue POLY\_3: ent var ga=g; ... the command in full is ENTER\_SYMBOL POLY\_3: ent var pa=p; ... the command in full is ENTER\_SYMBOL POLY 3: ent var va=v; ... the command in full is ENTER\_SYMBOL POLY\_3: 00 POLY\_3: @@ POLY\_3: save tcex39a y
 ... the command in full is SAVE\_WORKSPACES
POLY\_3: s-c t=500 the command in full is SET\_CONDITION POLY 3: s-c s=204200 ... the command in full is SET\_CONDITION POLY\_3: s-a-v 1 s 204000 205000,,, ... the command in full is SET\_AXIS\_VARIABLE POLY 3: c-e POLL3: C-e
... the command in full is COMPUTE\_EQUILIBRIUM
Normal POLY minimization, not global
Testing POLY result by global minimization procedure
Calculated 137 grid points in 0
17 ITS, CPU TIME USED 0 SECONDS
Output: the result **POLY\_3**: step normal ... the command in full is STEP\_WITH\_OPTIONS No initial equilibrium, using default Step will start from axis value 20 204200. ...ok Phase Region from 204200. for: 
 GAS
 Construction
 Construction

 Global test at
 2.04400E+05
 0.04650E+05

 Global test at
 2.04650E+05
 0.04

 Global test at
 2.04900E+05
 0.04

 Global test at
 2.04900E+05
 0.04
 Terminating at 205000. Calculated 35 equilibria Phase Region from 204200. for: GAS Global test at 2.04000E+05 .... OK Global test a. Terminating at 204000. Instant 204000. Instant file: Calculated \*\*\* Buffer saved on file: c:\jenkins\workspace\Thermo-Calc-Generate-Console-Examples\examples\tcex39\tcex 39a.POLY3 POLY\_3: @@ POLY 3: 00 POLY\_3: 00 Stage 2. Adiabatic expansion. No heat leaves the system, so the **POLY 3:** 00 change in its entropy is zero. In the course of this expansion the **POLY\_3:** 00 temperature falls from T1 to T2, the temperature of cold reservoire. POLY 3: 00 POLY\_3: s-c s=205000 ... the command in full is SET\_CONDITION POLY\_3: s-c t=450 cont\_s. s-c L=450
 ... the command in full is SET\_CONDITION
POLY\_3: s-a-v 1 t 400 500,,,,
 ... the command in full is SET\_AXIS\_VARIABLE
POLY\_3: c-e POLY\_3: c-e
 ... the command in full is COMPUTE\_EQUILIBRIUM
Normal POLY minimization, not global
Testing POLY result by global minimization procedure
Calculated 137 grid points in 0
 13 ITS, CPU TIME USED 0 SECONDS
 POLY 3: storp point 0 9 POLY 3: step norm ...OK Phase Region from 450.000 for: GAS GAS Global test at 4.70000E+02 .... OK Global test at 4.95000E+02 .... OK Terminating at 500.000 Calculated 23 equilibria 450.000 Phase Region from for: GAS GAS Global test at 4.30000E+02 .... OK Global test at 4.05000E+02 .... OK Global test at Terminating at 400.000 "-+=d 23 equilibria Calculated 23 equilibr \*\*\* Buffer saved on file: c:\jenkins\workspace\Thermo-Calc-Generate-Console-Examples\examples\tcex39\tcex

39a.POLY3 POLY\_3: @@ POLY\_3: @@ Stage 3. Isothermal compression at T2. The heat Q2 is released to the
POLY\_3: @@ cold reservoire, so the change in entropy of the system is -Q2/T2. **POLY\_3:** s-c t=400 ... the command in full is SET\_CONDITION POLY\_3: s-c s=204200 POLY\_3: s-C s=204200 ... the command in full is SET\_CONDITION POLY\_3: s-a-v 1 s 204000 205000,,, ... the command in full is SET\_AXIS\_VARIABLE POLY\_3: c-e ... the command in full is COMPUTE\_EQUILIBRIUM ... the command in full is COMPUTE EQUILIBRIUM Normal POLY minimization, not global Testing POLY result by global minimization procedure Calculated 137 grid points in 0 8 ITS, CPU TIME USED 0 SECONDS 0 5 ... the command in full is STEP\_WITH\_OPTIONS No initial equilibrium, using default Step will start from axis value 204200. ... OK Phase Region from 204200. for: GAS GAS Global test at 2.04400E+05 ... OK Global test at 2.04650E+05 ... OK Global test at 2.04900E+05 ... OK Terminating at 205000. Calculated 35 equilibria Phase Region from 204200. for: GAS Global test at 2.04000E+05 .... OK Terminating at 204000. Calculated 11 equilibria \*\*\* Buffer saved on file: c:\jenkins\workspace\Thermo-Calc-Generate-Console-Examples\tcex39\tcex 39a.POLY3 POLY\_3: @@ POLY\_3: @@ POLY 3: 00 Stage 4. Adiabatic compression. No heat enters the system, so the change POLY\_3: 00 in entropy is zero. The temperature rises from T2 to T1. POLY\_3: @@ POLY\_3: @@ POLY\_3: s-c s=204000
 ... the command in full is SET\_CONDITION
POLY\_3: s-c t=450 POLL\_S. S=C T=450 ... the command in full is SET\_CONDITION POLY\_3: s=a=v 1 t 400 500,,, ... the command in full is SET\_AXIS\_VARIABLE POLY\_3: c=e POLY\_3: c-e
 ... the command in full is COMPUTE\_EQUILIBRIUM
Normal POLY minimization, not global
Testing POLY result by global minimization procedure
Calculated 137 grid points in 0
 ... 0 Testing POLY result by global minimization proc Calculated 137 grid points in 10 ITS, CPU TIME USED 0 SECONDS POLY\_3: step norm ... the command in full is STEP\_WITH\_OPTIONS No initial equilibrium, using default Step will start from axis value 450.000 ...ok Phase Region from 450.000 for: Phase Region from 450.000 10 GAS Global test at 4.70000E+02 .... OK Global test at 4.95000E+02 .... OK Terminating at 500.000 Calculated 23 equilibria Phase Region from 450.000 for: Phase Region III. GAS Global test at 4.30000E+02 .... OK Global test at 4.05000E+02 .... OK Terminating at 400.000 Calculated 23 equilibria calculated 25 equilibria
\*\*\* Buffer saved on file:
c:\jenkins\workspace\Thermo-Calc-Generate-Console-Examples\examples\tcex39\tcex 39a.POLY3 POLY\_3: POLY 3: post POLY-3 POSTPROCESSOR VERSION 3.2 Setting automatic diagram axes POST: Plotformat POST :

```
POST: s-p-f ##1,,,,,, SET_PLOT_FORMAT
... the command in full is SET_PLOT_FORMAT
CURRENT DEVICE: TC-UNITE Driver
POST:
POST: s-d-a x v
... the command in full is SET_DIAGRAM_AXIS
POST: s-d-a y p
... the command in full is SET_DIAGRAM_AXIS
POST: set-title example 39a
POST: plot
... the command in full is PLOT DIAGRAM
```

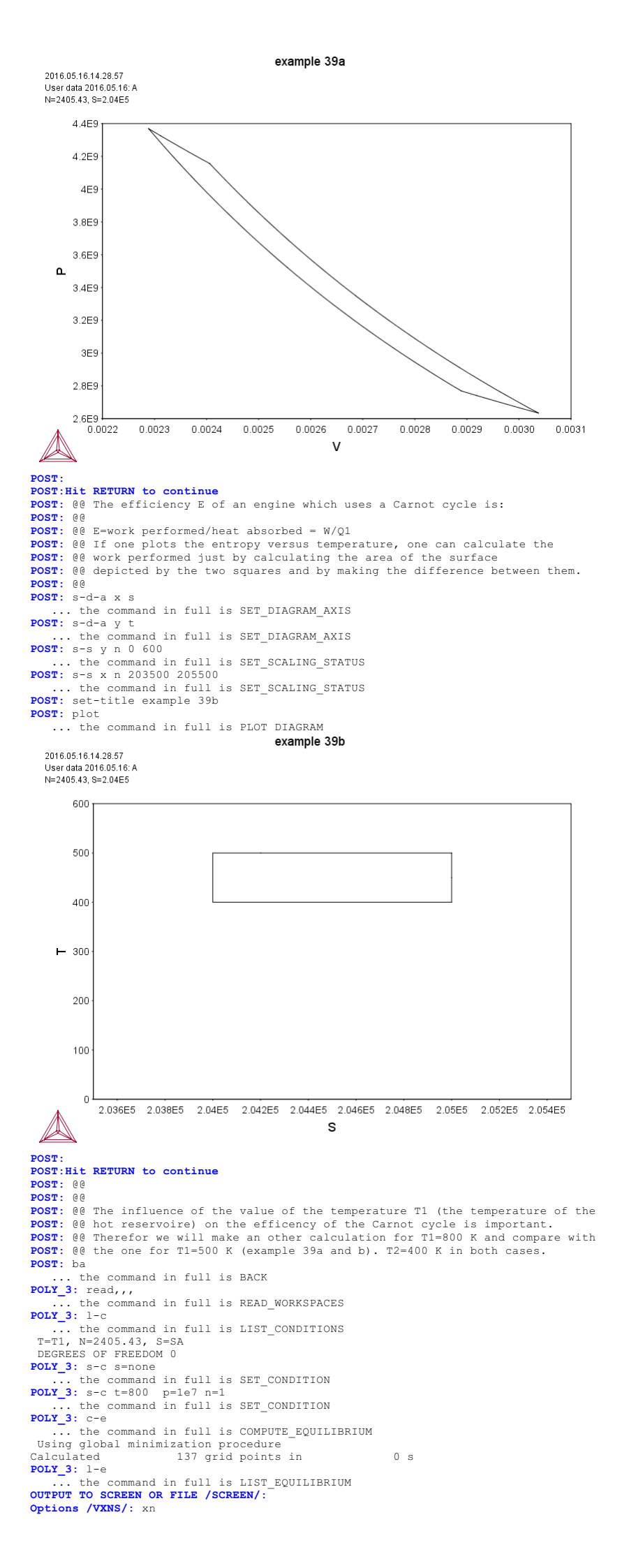

Output from POLY-3, equilibrium = 1, label A0 , database: User dat Conditions: T=800, P=1E7, N=1 DEGREES OF FREEDOM 0 Temperature 800.00 K ( 526.85 C), Pressure 1.000000E+07 Number of moles of components 1.00000E+00, Mass in grams 1.00000E+01 Total Gibbs energy -9.41189E+04, Enthalpy 2.05600E+04, Volume 6.65161E-04 Moles M-Fraction Activity Potential Ref 1.0000E+00 1.0000E+00 7.1585E-07 -9.4119E+04 SER Component Ref.stat Ά GAS Status ENTERED Driving force 0.0000E+00 Moles 1.0000E+00, Mass 1.0000E+01, Volume fraction 1.0000E+00 Mole fractions: A 1.00000E+00 A 1.00000E+00 Constitution: A 1.00000E+00 A2 1.27812E-15 POLY\_3: @@ Set volume to 1 m3 POLY\_3: s-c v ... the command in full is SET\_CONDITION Value /6.651607999E-04/: 1 POLY\_3: s-c n ... the command in full is SET\_CONDITION Value /1/: none POLY\_3: c-e ... the command in full is COMPUTE EQUILIBRIUM Normal POLY minimization, not global Testing POLY result by global minimization procedure Using already calculated grid 7 ITS, CPU TIME USED 0 SECONDS POLY\_3: s-c n ... the command in full is SET\_CONDITION Value /1503.395871/: POLY 3: s-c p ... the command in full is SET\_CONDITION Value /10000000/: none POLY\_3: c-e ... the command in full is COMPUTE EQUILIBRIUM Normal POLY minimization, not global Testing POLY result by global minimization procedure Using already calculated grid 0 SECONDS 6 ITS, CPU TIME USED POLY 3: enter var ha=h; ... the command in full is ENTER\_SYMBOL POLY\_3: enter var sa=s; ... the command in full is ENTER\_SYMBOL POLY\_3: s-c s the command in full is SET\_CONDITION Value /215509.7923/: sa POLY\_3: s-c v=none
 ... the command in full is SET\_CONDITION
POLY\_3: c-e FOLY\_3: c-e
... the command in full is COMPUTE\_EQUILIBRIUM
Normal POLY minimization, not global
Testing POLY result by global minimization procedure
Using already calculated grid
 6 ITS, CPU TIME USED 0 SECONDS
POLY\_3: show t,p,v,g,n,h,s
... the command in full is SHOW\_VALUE
T=800
P=1R7 P=1E7V=1. G=-1.4149801E8 N=1503 3959 H=3.0909819E7 S=215509.79 POLY\_3: Hit RETURN to continue POLY\_3: save tcex39b y ... the command in full is SAVE\_WORKSPACES POLY 3: s-c s=272000 ... the command in full is SET\_CONDITION POLY\_3: s-a-v 1 s 270200 276200,,, ... the command in full is SET\_AXIS\_VARIABLE POLY\_3: c-e POLT\_3: C-e
... the command in full is COMPUTE\_EQUILIBRIUM
Normal POLY minimization, not global
Testing POLY result by global minimization procedure
Calculated 137 grid points in 0
53 ITS, CPU TIME USED 0 SECONDS POLY\_3: step normal
 ... the command in full is STEP\_WITH\_OPTIONS No initial equilibrium, using default Step will start from axis value 272000. ...OK Phase Region from 272000. for: GAS Global test at 2.73200E+05 .... OK Global test at 2.74700E+05 .... OK Global test at 2.76200E+05 .... OK Terminating at 276200. Terminating at 276200. Calculated 31 equilibria Calculated Phase Region from 272000. for: GAS Global test at 2.70800E+05 .... OK Global test at Terminating at 270200. Calculated 15 equilibria Calculated 15 equilibr \*\*\* Buffer saved on file: c:\jenkins\workspace\Thermo-Calc-Generate-Console-Examples\examples\tcex39\tcex 39b.POLY3 POLY\_3: s-c s=276200 ... the command in full is SET\_CONDITION POLY\_3: s-c t=750 ... the command in full is SET\_CONDITION POLY\_3: s-a-v 1 t 400 800,,,, ... the command in full is SET\_AXIS\_VARIABLE POLY 3: c-e ... the command in full is COMPUTE\_EQUILIBRIUM Normal POLY minimization, not global Testing POLY result by global minimization procedure Calculated 137 grid points in 0 Calculated 137 gr 13 ITS, CPU TIME USED 0 s 0 SECONDS

... the command in full is STEP\_WITH\_OPTIONS No initial equilibrium, using default Step will start from axis value 750.000 ...OK Phase Region from 750.000 for: GAS GAS Terminating at 800.000 Calculated 8 equilibria 750.000 Phase Region from for: GAS GAS Global test at 6.70000E+02 .... OK Global test at 5.70000E+02 .... OK Global test at 4.70000E+02 .... OK Terminating at 400.000 Calculated 38 equilibria \*\*\* Buffer saved on file: c:\jenkins\workspace\Thermo-Calc-Generate-Console-Examples\texa9\texa 20b potVa 39b.POLY3 POLY\_3: s-c t=400 FOLT\_3: S=C T=400 ... the command in full is SET\_CONDITION POLY\_3: s=c s=270250 ... the command in full is SET\_CONDITION POLY\_3: s=a=v 1 s 270200 276200,, ... the command in full is SET\_AXIS\_VARIABLE POLY\_3: c=e the command is full is CONVENTION. POLY\_3: c-e
 ... the command in full is COMPUTE\_EQUILIBRIUM
Normal POLY minimization, not global
Testing POLY result by global minimization procedure
Calculated 137 grid points in 0
 9 ITS, CPU TIME USED 0 SECONDS
POLY 3: step porm ... the command in full is STEP\_WITH\_OPTIONS No initial equilibrium, using default Step will start from axis value 270250. ... OK Phase Region from 270250. for: GAS GAS Global test at 2.71450E+05 ... OK Global test at 2.72950E+05 ... OK Global test at 2.74450E+05 ... OK Global test at 2.75950E+05 ... OK Terminating at 276200. 43 equilibria Calculated Phase Region from 270250. for: GAS Terminating at 270200. Calculated 4 equilibria \*\*\* Buffer saved on file: 270200. c:\jenkins\workspace\Thermo-Calc-Generate-Console-Examples\tcex39\tcex 39b.POLY3 POLY\_3: s-c s=270200 ... the command in full is SET\_CONDITION POLY\_3: s-c t=750 ... the command in full is SET\_CONDITION POLY\_3: s-a-v 1 t 400 800,,, ... the command in full is SET\_AXIS\_VARIABLE POLY\_3: c-e POLT\_3: C-e
... the command in full is COMPUTE\_EQUILIBRIUM
Normal POLY minimization, not global
Testing POLY result by global minimization procedure
Calculated 137 grid points in 0
24 ITS, CPU TIME USED 0 SECONDS POLY\_3: step norm ... the command in full is STEP\_WITH\_OPTIONS No initial equilibrium, using default Step will start from axis value 750.000 ...ok Phase Region from 750.000 for: GAS Terminating at 800.000 8 equilibria Calculated Phase Region from 750.000 for: 
 GAS
 GAS

 Global test at
 6.70000E+02
 0K

 Global test at
 5.70000E+02
 0K

 Global test at
 4.70000E+02
 0K

 Global test at
 4.70000E+02
 0K
 Terminating at 400.000 Calculated 38 equilibria \*\*\* Buffer saved on file:  $\verb|c:\jenkins\workspace\Thermo-Calc-Generate-Console-Examples\examples\tcex39\tcex39\tcex30\tcex30\$ 39b.POLY3 POLY 3: POLY\_3: post POLY-3 POSTPROCESSOR VERSION 3.2 Setting automatic diagram axes POST: s-p-f ##1,,,,,,,, ... the command in full is SET\_PLOT\_FORMAT CURRENT DEVICE: TC-UNITE Driver POST: POST: s-d-a x v ... the command in full is SET DIAGRAM AXIS POST: s-d-a y p ... the command in full is SET\_DIAGRAM\_AXIS POST: set-title example 39c POST: plot ... the command in full is PLOT\_DIAGRAM

POLY 3: step norm

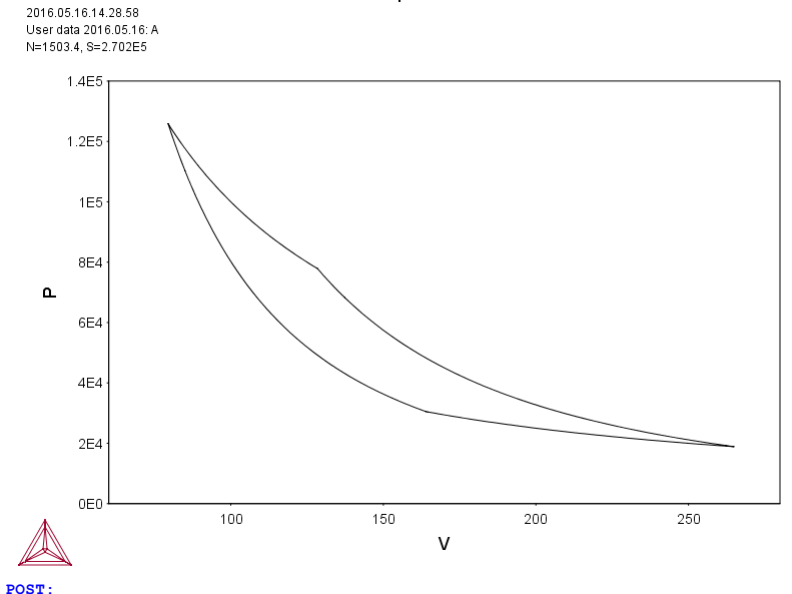

#### POST: Hit RETURN to continue

POST: s-d-a x s ... the command in full is SET\_DIAGRAM\_AXIS POST: s-d-a v t ... the command in full is SET\_DIAGRAM\_AXIS POST: s-s x n 269000 276100

... the command in full is SET\_SCALING\_STATUS POST: s-s y n 0 1000 ... the command in full is SET\_SCALING\_STATUS POST: set-title example 39d

**POST:** plot ... the command in full is PLOT DIAGRAM

example 39d

2016 05 16 14 28 58

User data 2016.05.16: A N=1503.4, S=2.702E5

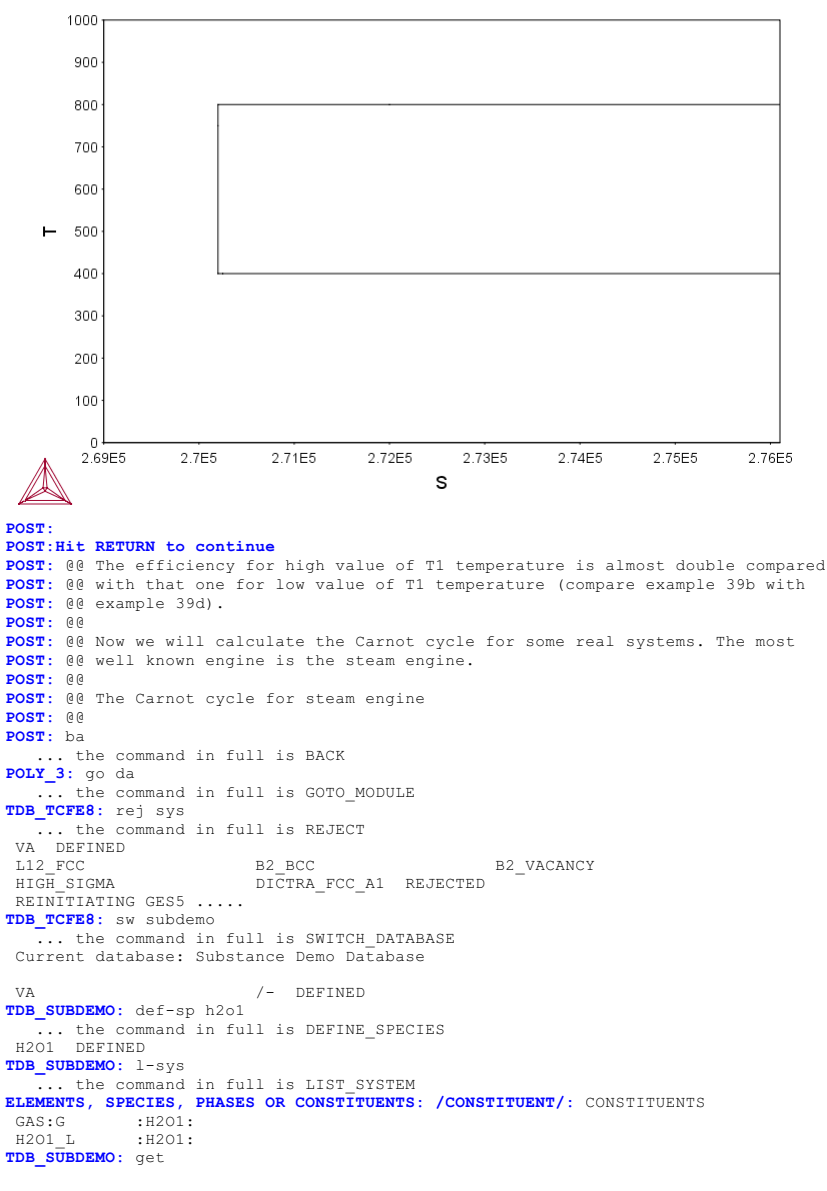

the command in full is GET DATA REINITIATING GES5 ..... ELEMENTS .... SPECIES ..... PHASES ..... PARAMETERS ... FUNCTIONS . List of references for assessed data 'H2O1<G> T.C.R.A.S. Class: 1 H2O1<G> H2O<G> WATER <GAS>, STEAM' 'H2O1<L> T.C.R.A.S. Class: 4 H2O1\_Liquid H2O\_Liquid Pure\_Water WATER T.C.R.A.S. Class: 4 cp modified by atd 12/9/94 and 5/7/2002' -OK-TDB\_SUBDEMO: 00 patch TDB\_SUBDEMO: go g-e-s ... the command in full is GOTO MODULE GIBBS ENERGY SYSTEM version 5.2 GES: li-st,,,, 

 GES: li-st,,,,,

 ... the command in full is LIST\_STATUS

 GAS CONSTANT IN USER ENERGY UNITS:
 8.31451000E+00

 1 BAR IN USER PRESSURE UNITS:
 1.0000000E+05

 CURRENT VALUE OF TEMPERATURE (KELVIN):
 298.15

 CURRENT VALUE OF PRESSURE (PASCAL):
 1.0000000E+05

 CURRENT NUMBER OF ELEMENT ELEMENT STABLE ELEMENT REFERENCE MASS H298-H0 \$298 0.0000E+00 0.0000E+00 0.0000E+00 0.0000E+00 8000000 0.0000E+00 8000000 6.5285E+01 08000000 ELECTRON\_GAS -1 /-O VA VACUUM 1/2\_MOLE\_H2(GAS) 1/2\_MOLE\_O2(GAS) 1.0079E+00 4.2340E+03 6.5285E+01 08000000 1.5999E+01 4.3410E+03 1.0252E+02 08000000 Н 2 0 CURRENT NUMBER OF PHASE 2 STATUS SUBLATTICES 88200000 1 PHASE 1 GAS 2 H2O1 L 1 82200000 CURRENT NUMBER OF SPECIES 4 SPECIES STOICHIOMETRY 80800000 H 00000000 H201 1 H 2 H2O1 3 0 80800000 4 VA 81800000 VA GES: 00 patch GES: go p-3 ... the command in full is GOTO\_MODULE POLY version 3.32 POLY\_3: 1-st ... the command in full is LIST\_STATUS Option /CPS/: CPS \*\*\* STATUS FOR ALL COMPONENTS STATUS COMPONENT REF. STATE T(K) P(Pa) ENTERED SER VA Н FNTERED SER ENTERED 0 0 Entertained Status For ALL PHASES PHASE STATUS H201\_L ENTERED 
 STATUS
 DRIVING FORCE
 MOLES

 ENTERED
 0.000000E+00
 0.000000E+00

 ENTERED
 0.000000E+00
 0.000000E+00
 H201\_L GAS EN \*\*\* STATUS FOR ALL SPECIES STATUS FOR ALL SPECIES H ENTERED H201 ENTERED O ENTERED VA ENTERED POLY\_3: c-st p h20\_l=sus ... the command in full is CHANGE\_STATUS POLY\_3: l-st ... the command in full is LIST\_STATUS Option /CPS/: CPS \*\*\* STATUS FOR ALL COMPONENTS REF. STATE T(K) P(Pa) COMPONENT STATUS ENTERED SER ENTERED SER ENTERED SER VA н O EN \*\*\* STATUS FOR ALL PHASES STATUS ENTERED ED PHASES. DRIVING FORCE MOLES 0.000000E+00 0.0 PHASE 0.000000E+00 GAS SUSPENDED PHASES. H201\_L \*\*\* STATUS FOR ALL SPECIES H ENTERED H201 ENTERI H ENTERED H201 ENTERED O ENTERED VA ENTERED POLY\_3: 00 The Carnot cycle will be calculated for T1=350 K and T2=450 K POLY\_3: 00 POLY\_3: 00 POLY 3: s-c t=380 p=1e5 n=100 ac(o)=1 ... the command in full is SET\_CONDITION POLY\_3: c-e ...the command in full is COMPUTE\_EQUILIBRIUM Normal POLY minimization, not global Testing POLY result by global minimization procedure Calculated 1 grid points in 0 Calculated 1 grid points in 6 ITS, CPU TIME USED 0 SECONDS POLY\_3: 1-e ... the command in full is LIST\_EQUILIBRIUM OUTPUT TO SCREEN OR FILE /SCREEN/: Options /VXNS/: xn Output from POLY-3, equilibrium = 1, label A0 , database: SUBDEMO Conditions: T=380, P=1E5, N=100, AC(O)=1DEGREES OF FREEDOM 0 380.00 K ( 106.85 C), Pressure 1.000000E+05 Temperature Number of moles of components 1.00000E402, Mass in grams 6.00493E+02 Total Gibbs energy -1.04643E+07, Enthalpy -7.96861E+06, Volume 1.05317E+00 
 Moles
 M-Fraction
 Activity
 Potential
 Ref.stat

 6.6667E+01
 6.6667E-01
 2.6556E-22
 -1.5697E+05
 SER

 3.3333E+01
 3.3333E-01
 1.0000E+00
 0.0000E+00
 SER
 Component Η 0 
 GAS
 Status ENTERED
 Driving force
 0.0000E+00

 Moles 1.0000E+02, Mass 6.0049E+02, Volume fraction 1.0000E+00
 Mole fractions:

 H
 6.6667E-01
 0
 3.33333E-01

Constitution:

H201 1.00000E+00 POLY\_3: s-c p=none ... the command in full is SET\_CONDITION POLY\_3: s-c s ... the command in full is SET\_CONDITION Value /6567.729231/: 6100 POLY 3: s-c t=350 ... the command in full is SET\_CONDITION POLY\_3: c-e POLY\_3: c-e ... the command in full is COMPUTE\_EQUILIBRIUM Normal POLY minimization, not global Testing POLY result by global minimization procedure Calculated 1 grid points in 0 Calculated 1 grid points in 10 ITS, CPU TIME USED 0 SECONDS POLY\_3: 1-e,,,, ... the command in full is LIST\_EQUILIBRIUM 1, label A0 , database: SUBDEMO Output from POLY-3, equilibrium = Conditions: T=350, N=100, AC(O)=1, S=6100 DEGREES OF FREEDOM 0 Temperature 350.00 K ( 76.85 C), Pressure 3.863619E+05 Number of moles of components 1.00000E+02, Mass in grams 6.00493E+02 Total Gibbs energy -1.01376E+07, Enthalpy -8.00259E+06, Volume 2.51067E-01 
 Moles
 M-Fraction
 Activity
 Potential
 Ref.stat

 6.6667E+01
 6.6667E-01
 2.0244E-23
 -1.5206E+05
 SER

 3.3333E+01
 3.3333E-01
 1.0000E+00
 0.0000E+00
 SER
 Component 0 Moles 1.0000E+02, Mass 6.0049E+02, Volume fraction 1.0000E+00 Mole fractions: H 6.66667E-01 0 3.33333E-01 Constitution: Constitution: H2O1 1.00000E+00 POLY\_3: @@ step in S with t=350 POLY\_3: s-a-v 1 s 6000 7000,,,, ... the command in full is SET\_AXIS\_VARIABLE POLY\_3: save tcex39c y ... the command in full is SAVE\_WORKSPACES POLY\_3: step normal ... the command in full is STEP\_WITH\_OPTIONS No initial equilibrium, using default Step will start from axis value 61 6100.00 ...OK Phase Region from 6100.00 for: GAS Global test at 6.30000E+03 .... OK Global test at 6.55000E+03 .... OK Global test at 6.80000E+03 .... OK Terminating at 7000.00 Calculated 39 equilibria Phase Region from 6100.00 for: GAS Terminating at 6000.00 Calculated 7 equilibria \*\*\* Buffer saved on file: c:\jenkins\workspace\Thermo-Calc-Generate-Console-Examples\tcex39\tcex 39c.POLY3 POLY 3: POLY\_3: POLY\_3: read,,,, ... the command in full is READ\_WORKSPACES POLY\_3: s-c s=6000 ... the command in full is SET\_CONDITION POLY 3: c-e Calculated 1 grid po 8 ITS, CPU TIME USED 0 S: POLY\_3: @@ step in T with S=6000 POLY\_3: s-a-v 1 t 350 450,,, the commend in full is SE 0 SECONDS ... the command in full is SET\_AXIS\_VARIABLE POLY\_3: step normal ... the command in full is STEP\_WITH\_OPTIONS No initial equilibrium, using default Step will start from axis value ...OK 350.000 Phase Region from 350.000 for: GAS Global test at 3.70000E+02 .... OK Global test at 3.95000E+02 .... OK Global test at 4.20000E+02 .... OK Global test at 4.45000E+02 Terminating at 450.000 .... OK Calculated 43 equilibr \*\*\* Buffer saved on file: 43 equilibria c:\jenkins\workspace\Thermo-Calc-Generate-Console-Examples\tcex39\tcex 39c.POLY3 POLY 3: POLY\_3: read,,,, .... the command in full is READ\_WORKSPACES POLY\_3: s-c t=450 ... the command in full is SET\_CONDITION POLY\_3: c-e POLY 3: c-e ... the command in full is COMPUTE\_EQUILIBRIUM Normal POLY minimization, not global Testing POLY result by global minimization procedure Calculated 1 grid points in 0 9 ITS, CPU TIME USED 0 SECONDS POLY 3: @@ Step in S with t=450 POLY 3: @@@a@a POLY\_3: 00 Step in S with t=450
POLY\_3: 0000
POLY\_3: s-a-v 1 s 6000 7000,,,,
... the command in full is SET\_AXIS\_VARIABLE
POLY\_3: step norm ... the command in full is STEP\_WITH\_OPTIONS No initial equilibrium, using default Step will start from axis value 6100.00 ... OK

Phase Region from 6100.00 for: 
 GAS
 Global test at
 6.30000E+03
 CK

 Global test at
 6.55000E+03
 CK

 Global test at
 6.80000E+03
 CK
 Terminating at 7000.00 Calculated 39 equilibria 6100 00 Phase Region from for GAS Terminating at 6000.00 Calculated 7 equilibria \*\*\* Buffer saved on file: 6000.00 c:\jenkins\workspace\Thermo-Calc-Generate-Console-Examples\tcex39\tcex
39c.POLY3 **POLY\_3: POLY\_3:** s-c s=7000 ... the command in full is SET\_CONDITION POLY\_3: c-e POLY\_3: c-e ... the command in full is COMPUTE\_EQUILIBRIUM Normal POLY minimization, not global Testing POLY result by global minimization procedure Calculated 1 grid points in 0 s 42 ITS, CPU TIME USED 0 SECONDS POLY\_3: @@ Step in T with S=7000 POLY\_3: s-a-v 1 t 350 450,,, the command in full is SET AVIS VARIABLE ... the command in full is SET\_AXIS\_VARIABLE POLY\_3: step norm ... the command in full is STEP\_WITH\_OPTIONS No initial equilibrium, using default Step will start from axis value 450.000 ...OK Phase Region from 450.000 Phase Region Irom GAS Global test at 4.30000E+02 .... OK Global test at 4.05000E+02 .... OK Global test at 3.80000E+02 .... OK Global test at 3.55000E+02 .... OK Terminating at 350.000 for: Global test at Terminating at 350.000 Toulated 43 equilibria \*\*\* Buffer saved on file: c:\jenkins\workspace\Thermo-Calc-Generate-Console-Examples\texamples\texa39\tex 39c.POLY3 POLY\_3: POLY\_3: post POLY-3 POSTPROCESSOR VERSION 3.2 Setting automatic diagram axes POST: s-p-f ##1,,,,,,, ... the command in full is SET\_PLOT\_FORMAT CURRENT DEVICE: TC-UNITE Driver POST: POST: s-d-a x v ... the command in full is SET\_DIAGRAM\_AXIS POST: s-d-a y p ... the command in full is SET\_DIAGRAM\_AXIS POST: set-title example 39e **POST:** plot ... the command in full is PLOT DIAGRAM example 39e 2016.05.16.14.29.00 SUBDEMO: H, O N=100, AC(0)=1, S=7000. 1.6E6 1.4E6 1.2E6 1E6 ۵ 8E5 6E5 4E5 2E5 0E0 0 1 2 3 4 5 6 POST: POST:Hit RETURN to continue POST: s-a-ty y log
 ... the command in full is SET AXIS TYPE POST: s-lab b ... the command in full is SET\_LABEL\_CURVE\_OPTION POST: set-title example 39f

POST: plot
 ... the command in full is PLOT\_DIAGRAM

2016.05.16.14.29.00 SUBDEMO: H. O N=100, AC(0)=1, S=7000.

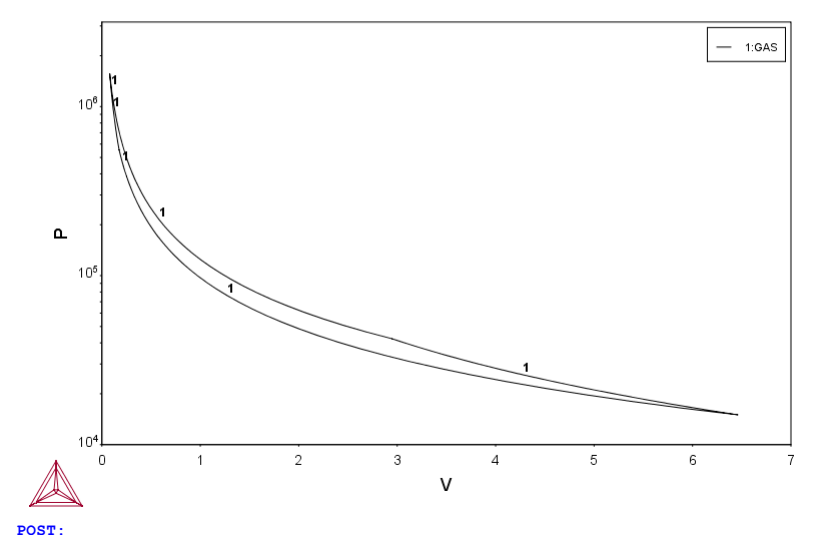

#### POST: Hit RETURN to continue

- POST: @@ It is a bit difficult to distinguish from the calculated diagram, POST: @@ example 39e, where the adiabatic expansion and compresion start. POST: @@ Therefore it is good to plot on the same diagram also the temperature.
- POST: @@
- POST: s-d-a z t
   ... the command in full is SET\_DIAGRAM\_AXIS **POST:** s-lab none
- ... the command in full is SET\_LABEL\_CURVE\_OPTION POST: set-title example 39g
- POST: plot

|  |     |         |    |      |    |      | example 39g |
|--|-----|---------|----|------|----|------|-------------|
|  | the | command | in | full | is | PLOT | DIAGRAM     |

2016.05.16.14.29.00

SUBDEMO: H, O N=100, AC(0)=1, S=7000.

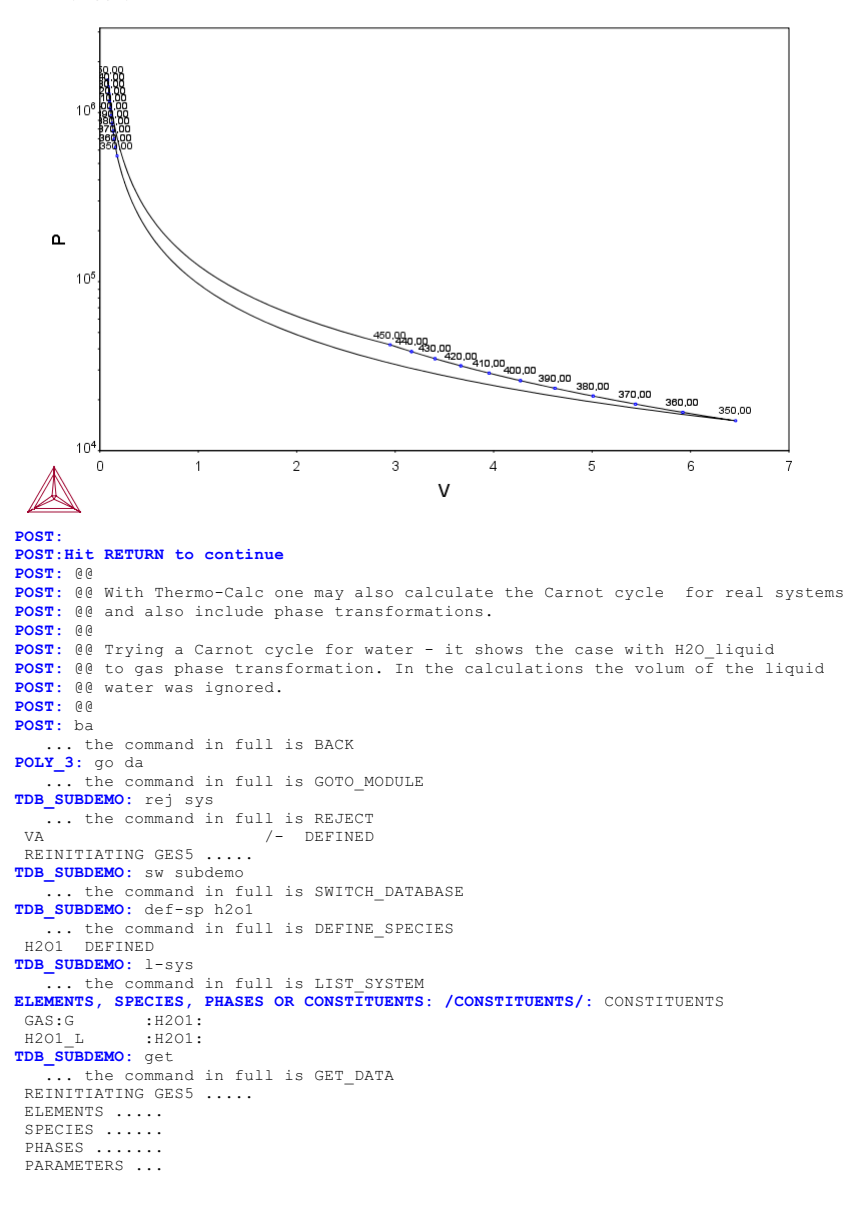

FUNCTIONS ....

List of references for assessed data

'H201<G> T.C.R.A.S. Class: 1 H201<G> H2O<G> WATER <GAS>, STEAM' 'H201<L> T.C.R.A.S. Class: 4 H201 Liquid H20 Liquid Pure Water WATER T.C.R.A.S. Class: 4 H201\_Liquid H20\_Liquid Pure\_Water V T.C.R.A.S. Class: 4 cp modified by atd 12/9/94 and 5/7/2002 TDB\_SUBDEMO: 00 patch TDB\_SUBDEMO: go g-e-s ... the command in full is GOTO\_MODULE GIBBS ENERGY SYSTEM version 5.2 GIBBS ENERGY SISTEM VERSION 3.2 GES: list,,,,, ... the command in full is LIST\_STATUS GAS CONSTANT IN USER ENERGY UNITS: 8.31451000E+00 1 BAR IN USER PRESSURE UNITS: 1.00000000E+05 CURRENT VALUE OF TEMPERATURE (KELVIN): 298.15 CURRENT VALUE OF PRESSURE (PASCAL): 1.0000000E+05 4 CURRENT NUMBER OF ELEMENT 
 MASS
 H298-H0
 S298

 0.0000E+00
 0.0000E+00
 0.0000E+00
 8000000

 0.0000E+00
 0.0000E+00
 8000000
 8000000

 1.0079E+00
 4.2340E+03
 6.5285E+01
 08000000

 1.5999E+01
 4.3410E+03
 1.0252E+02
 08000000
 ELEMENT STABLE ELEMENT REFERENCE MASS ELECTRON\_GAS VACUUM 1/2\_MOLE\_H2(GAS) 1/2\_MOLE\_O2(GAS) -1 /-0 VA 1 H 2 0 2 CURRENT NUMBER OF PHASE 
 STATUS
 SUBLATTICES

 88200000
 1

 82200000
 1
 PHASE 1 GAS 2 H2O1 L CURRENT NUMBER OF SPECIES 4 SPECIES STOICHIOMETRY 80800000 1 H 2 H2O1 Н H2O1 000000000008080800000 3 0 4 VA 81800000 VA GES: 00 patch GES: go p-3 ... the command in full is GOTO\_MODULE POLY version 3.32 POLY\_3: 1-st ... the command in full is LIST\_STATUS Option /CPS/: CPS STATUS FOR ALL COMPONENTS COMPONENT STATUS REF. STATE T(K) P(Pa) ENTERED VA SER Н ENTERED SER SEK SER H ENILASE O ENILASE PHASE STATUS FOR ALL PHASES PHASE STATUS H201\_L ENTERED ENTERED 
 STATUS
 DRIVING FORCE
 MOLES

 ENTERED
 0.000000E+00
 0.000000E+00

 ENTERED
 0.000000E+00
 0.000000E+00
 DRIVING FORCE H201\_L GAS ENTERED 0.00000 \*\*\* STATUS FOR ALL SPECIES H ENTERED H201 ENTERED O ENTERED VA ENTERED POLY\_3: c-st p h20\_l=e 0 ... the command in full is CHANGE\_STATUS POLY\_3: l-st the command in full is LIST\_STATUS ... the command in full is LIST\_STATUS Option /CPS/: CPS \*\*\* STATUS FOR ALL COMPONENTS STATUS REF. STATE T(K) P(Pa) COMPONENT VA ENTERED SER ENTERED SER ENTERED SER Н 0 0 ENTERED \*\*\* STATUS FOR ALL PHASES PHASE STATUS H201\_L ENTERED DRIVING FORCE PHASE MOLES H201\_L GAS ENTERED 0.00000E+00 0.000000E+00 ENTERED 0.000000E+00 0.000000E+00 \*\*\* STATUS FOR ALL SPECIES \*\*\* STATUS FOR ALL SPECIES H ENTERED H201 ENTERED O ENTERED VA ENTERED POLY\_3: s-c t=380 p=1e5 n=100 ac(o)=1 ... the command in full is SET\_CONDITION POLY\_3: 1-c ... the command in full is LIST\_CONDITIONS T=380, P=1E5, N=100, AC(O)=1 DEGREES OF FREEDOM 0 POLY 3: c-e ... the command in full is COMPUTE EQUILIBRIUM Normal POLY minimization, not global Testing POLY result by global minimization procedure Calculated 2 grid points in 0 6 ITS, CPU TIME USED 0 SECONDS Calculated POLY 3: 1-e ... the command in full is LIST\_EQUILIBRIUM OUTPUT TO SCREEN OR FILE /SCREEN/: Options /VXNS/: xn Output from POLY-3, equilibrium = 1, label A0 , database: SUBDEMO Conditions: T=380, P=1E5, N=100, AC(O)=1 DEGREES OF FREEDOM 0 Temperature 380.00 K ( 106.85 C), Pressure 1.000000E+05 Number of moles of components 1.00000E+02, Mass in grams 6.00493E+02 Total Gibbs energy -1.04643E+07, Enthalpy -7.96861E+06, Volume 1.05317E+00 
 Moles
 M-Fraction
 Activity
 Potential
 Ref.stat

 6.6667E+01
 6.6667E-01
 2.6556E-22
 -1.5697E+05
 SER

 3.3333E+01
 3.3333E-01
 1.0000E+00
 0.0000E+00
 SER
 Component Η 0 Moles 1.0000E+02, Mass 6.0049E+02, Volume fraction 1.0000E+00 Mole fractions: H 6.66667E-01 0 3.33333E-01 Constitution Constitution: H201 1.00000E+00 POLY 3: s-c p=none ... the command in full is SET\_CONDITION POLY\_3: s-c s ... the command in full is SET\_CONDITION

Value /6567.729231/: 6100 POLY\_3: s-c t=350 ... the command in full is SET\_CONDITION POLY\_3: c-e ... the command in full is COMPUTE\_EQUILIBRIUM Normal POLY minimization, not global Testing POLY result by global minimization procedure Calculated 2 grid points in 0 36 ITS, CPU TIME USED 0 SECONDS 0 9 POLY\_3: 1-e,,,, ... the command in full is LIST\_EQUILIBRIUM Output from POLY-3, equilibrium = 1, label 1, label A0 , database: SUBDEMO Conditions: T=350, N=100, AC(O)=1, S=6100 DEGREES OF FREEDOM 0 Temperature 350.00 K ( 76.85 C), Pressure 4.130269E+04 Number of moles of components 1.00000E+02, Mass in grams 6.00493E+02 Total Gibbs energy -1.03545E+07, Enthalpy -8.21947E+06, Volume 1.98337E+00 350.00 K ( 
 Moles
 M-Fraction
 Activity
 Potential
 Ref.stat

 6.6667E+01
 6.6667E-01
 6.6188E-24
 -1.5532E+05
 SER

 3.3333E+01
 3.3333E-01
 1.0000E+00
 0.0000E+00
 SER
 Component Н 0 GAS Status ENTERED Driving force 0.0000E+00 Moles 8.4450E+01, Mass 5.0711E+02, Volume fraction 1.0000E+00 Mole fractions: H 6.66667E-01 0 3.33333E-01 Constitution Constitution: H201 1 00000E+00 Moles 1.5550E+01, Mass 9.3379E+01, Volume fraction 0.0000E+00 Mole fractions: H 6.66667E-01 0 3.33333E-01 Constitution: Constitution: H201 1.00000E+00 POLY\_3: 00 step in S with t=350 POLY\_3: s-a-v 1 s 6000 7000,,, ... the command in full is SET\_AXIS\_VARIABLE POLY\_3: save tcex39d y ...ok Phase Region from 6100.00 for: GAS H2O1\_L Global test at 6.30000E+03 ... OK Global test at 6.55000E+03 ... OK Global check of removing phase at 6.71967E+03 Calculated 27 equilibria for: Phase Region from 6719.67 GAS Global test at 6.90000E+03 .... OK Terminating at 7000.00 Calculated 15 equilibria Phase Region from 6100.00 for: GAS H201 L Terminating at 6000.00 Calculated 7 equilibria \*\*\* Buffer saved on file: c:\jenkins\workspace\Thermo-Calc-Generate-Console-Examples\tcex39\tcex 39d.POLY3 POLY 3: **POLY\_3:** read,,,, ... the command in full is READ\_WORKSPACES POLY\_3: s-c s=6000 ... the command in full is SET\_CONDITION POLY\_3: c-e ... the command in full is COMPUTE\_EQUILIBRIUM ... the command in full is COMPUTE\_EQUILIBRIUM Normal POLY minimization, not global Testing POLY result by global minimization procedure Calculated 2 grid points in 0 6 ITS, CPU TIME USED 0 SECONDS POLY\_3: 00 step in T with S=6000 POLY\_3: s-a-v 1 t 350 450,,, the command in full is SET AXIS VARIABLE 0 5 ... the command in full is SET\_AXIS\_VARIABLE POLY\_3: step normal ... the command in full is STEP\_WITH\_OPTIONS No initial equilibrium, using default Step will start from axis value 350.000 ...ok Phase Region from 350.000 for: GAS H2O1\_L 

 H201\_L
 3.70000E+02
 OK

 Global test at
 3.95000E+02
 K

 Global test at
 4.2000E+02
 K

 Global test at
 4.45000E+02
 K

 Terminating at
 450.000
 450.000

 Calculated 43 equilibria \*\*\* Buffer saved on file: c:\jenkins\workspace\Thermo-Calc-Generate-Console-Examples\examples\tcex39\tcex 39d.POLY3 POLY\_3: ... the command in full is READ\_WORKSPACES POLY\_3: s-c t=450 **POLY\_3:** read,,,, ... the command in full is SET\_CONDITION POLY\_3: c-e ... the command in full is COMPUTE\_EQUILIBRIUM Normal POLY minimization, not global Testing POLY result by global minimization procedure Calculated 2 grid points in 0 Calculated 2 grid p 12 ITS, CPU TIME USED 0 POLY\_3: @@ Step in S with t=450 0 s 0 SECONDS POLY\_3: 00 POLY\_3: s-a-v 1 s 6000 7000,,,,

. the command in full is SET AXIS VARIABLE POLY\_3: step norm ... the command in full is STEP\_WITH\_OPTIONS No initial equilibrium, using default Step will start from axis value 6100.00 ...OK 6100.00 Phase Region from for: GAS H2O1\_L Global check of removing phase at 6.16203E+03 Calculated 5 equilibria Phase Region from 6162.03 for: GAS GAS Global test at 6.35000E+03 ... OK Global test at 6.60000E+03 ... OK Global test at 6.85000E+03 ... OK Terminating at 7000.00 Calculated 37 equilibria Phase Region from 6100.00 for: GAS H201\_L Terminating at 6000.00 Calculated 7 equilibria \*\*\* Buffer saved on file: c:\jenkins\workspace\Thermo-Calc-Generate-Console-Examples\tcex39\tcex 39d.POLY3 POLY 3: ... the command in full is SET\_CONDITION POLY\_3: c-e 0 9 ... the command in full is STEP WITH OPTIONS No initial equilibrium, using default Step will start from axis value 45 450.000 ...OK Phase Region from 450.000 for: GAS Global test at 4.30000E+02 .... OK Global test at 4.05000E+02 .... OK Global test at 3.80000E+02 .... OK Global test at 3.55000E+02 .... OK Global test at Terminating at 350.000 'ated 43 equilibria 'on file: Calculated \*\*\* Buffer saved on file: c:\jenkins\workspace\Thermo-Calc-Generate-Console-Examples\examples\tcex39\tcex 39d.POLY3 POLY\_3: POLY\_3: post POLY-3 POSTPROCESSOR VERSION 3.2 Setting automatic diagram axes POST: 00 The cycle shows the constant pressure at phase transformation. POST: s-p-f ##1,,,,,,, ... the command in full is SET\_PLOT\_FORMAT CURRENT DEVICE: TC-UNITE Driver POST: POST: 00 To get a better understanding of this process it is now possible to plot POST: 00 the cycle using any set of thermodynamic state variables. POST: 00 Thus, from the pressure-volume-temperature diagram, example 39g, it is POST: 00 possible to see the temperature variation on the two adiabatical stages POST: @@ of the Carnot cycle. POST: @@ The cycle shows the constant pressure at phase transformation. POST: s-d-a x v ... the command in full is SET DIAGRAM AXIS POST: s-d-a y p ... the command in full is SET\_DIAGRAM\_AXIS POST: set-title example 39h **POST:** plot ... the command in full is PLOT\_DIAGRAM

2016.05.16.14.29.01 SUBDEMO: H, O N=100, AC(O)=1, S=7000

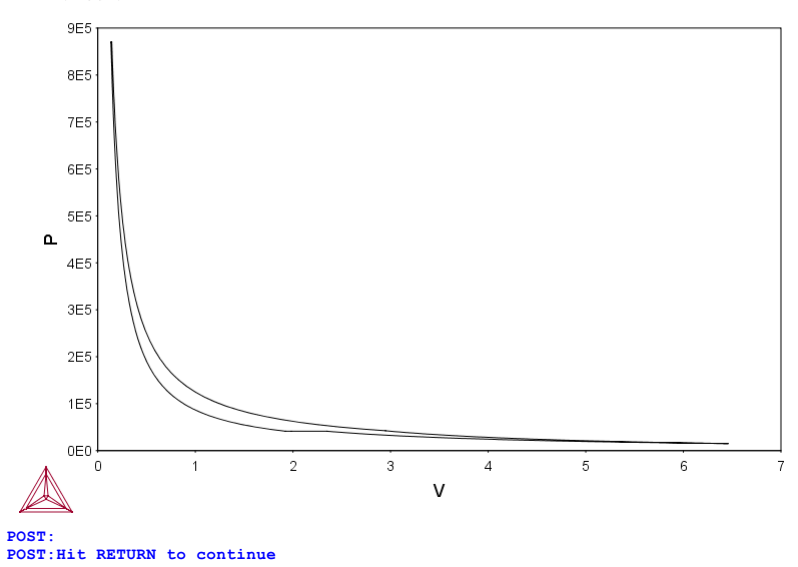

POST: POST:Hit RETURN to continue POST: s-a-ty y log ... the command in full is SET\_AXIS\_TYPE POST: s-lab b FUST: S-IAD D
... the command in full is SET\_LABEL\_CURVE\_OPTION
POST: s-tit example 39i
... the command in full is SET\_TITLE
POST: plot ... the command in full is PLOT DIAGRAM example 39i

2016.05.16.14.29.02 SUBDEMO: H, O N=100, AC(O)=1, S=7000

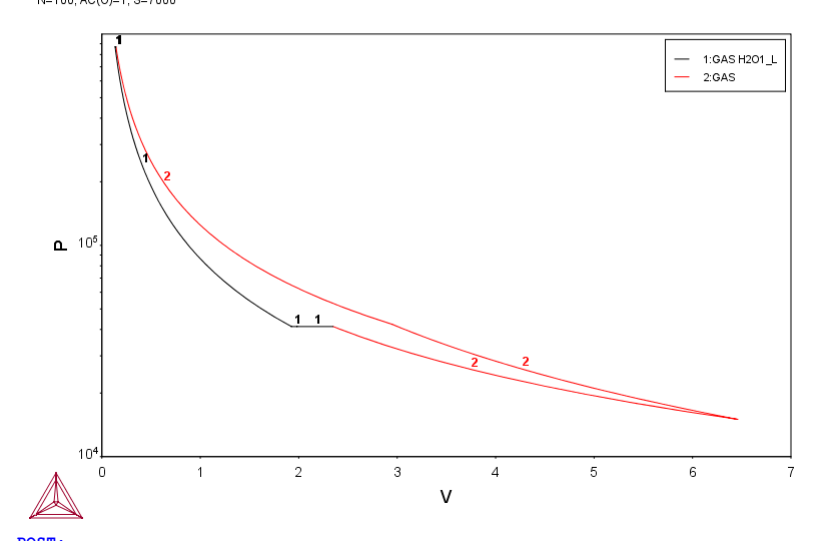

POST: POST:Hit RETURN to continue POST: s-d-a z t

... the command in full is SET\_DIAGRAM\_AXIS POST: s-lab none

... the command in full is SET\_LABEL\_CURVE\_OPTION POST: set-title example 39j

POST: plot
 ... the command in full is PLOT\_DIAGRAM

2016.05.16.14.29.02 SUBDEMO: H, O N=100, AC(O)=1, S=7000

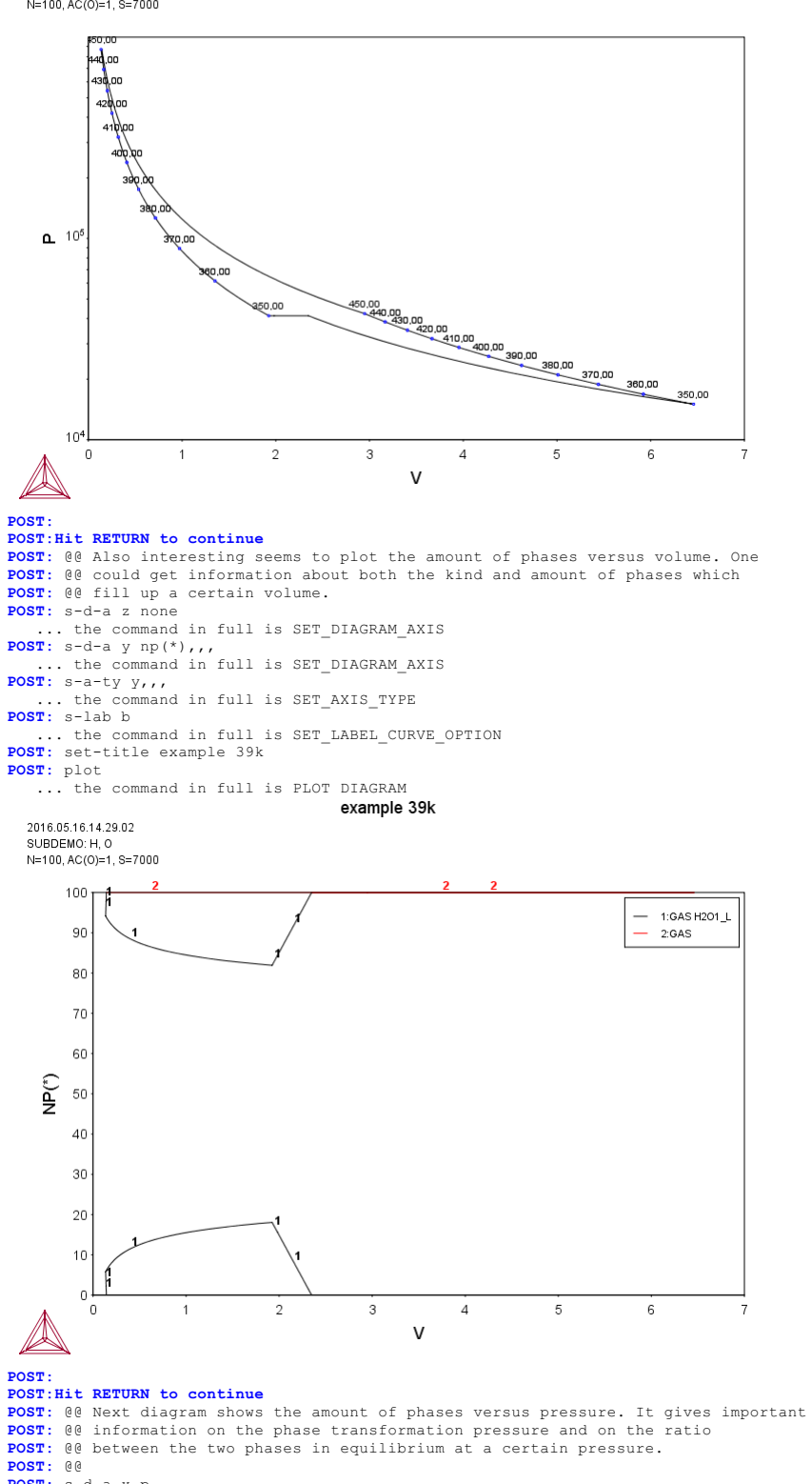

- POST: s-d-a x p ... the command in full is SET\_DIAGRAM\_AXIS POST: set-title example 391
- POST: plot
- ... the command in full is PLOT\_DIAGRAM

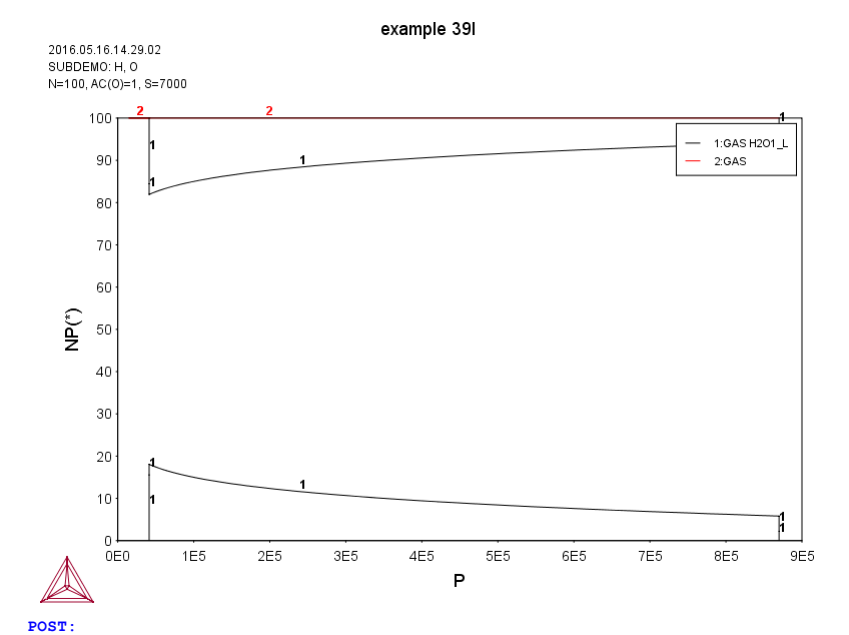

POST:Hit RETURN to continue POST: 00 By ploting the amount of phases versus temperature, example 39k, it is POST: 00 possible to know the phase transformation temperature and also the ratio POST: @@ between the two phases in equilibrium at a certain temperature. <code>POST:</code> @@

POST: s-d-a x t
 ... the command in full is SET\_DIAGRAM\_AXIS
POST: set-title example 39m

**POST:** plot

... the command in full is PLOT DIAGRAM example 39m

2016.05.16.14.29.03

SUBDEMO: H. O

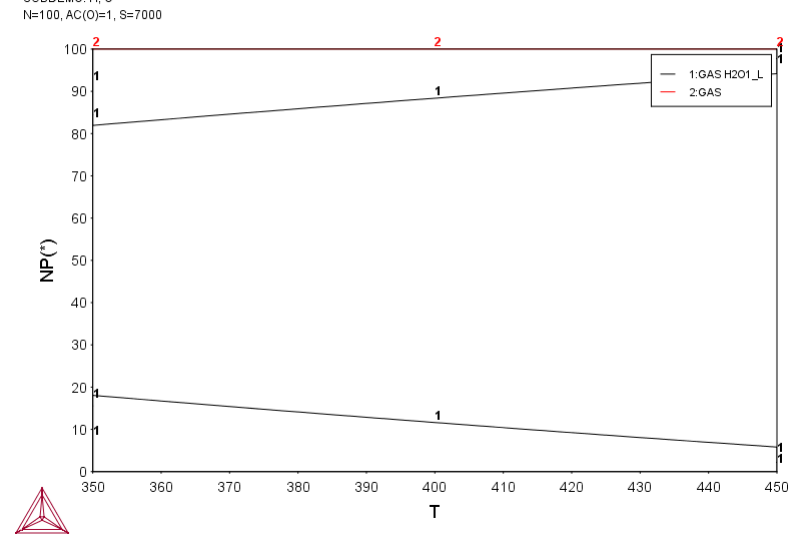

## POST: POST:Hit RETURN to continue

- POST: @@ The enthalpy and Gibbs energy for the Carnot cycle could also be POST: @@ ploted using the same calculation but a different set for diagram axis. POST: @@ Note the important drop of the enthalpy at the phase transformation
- POST: 00 point, example 391.
- POST: s-lab none ... the command in full is SET\_LABEL\_CURVE\_OPTION <code>POST:</code> s-d-a x v
- ... the command in full is SET\_DIAGRAM\_AXIS  $\ensuremath{\texttt{POST}}$ : s-d-a y h
- ... the command in full is SET\_DIAGRAM\_AXIS POST: s-d-a z t
- ... the command in full is SET\_DIAGRAM\_AXIS POST: set-title example 39n
- **POST:** plot
- ... the command in full is PLOT\_DIAGRAM

2016.05.16.14.29.03 SUBDEMO: H, O N=100, AC(O)=1, S=7000

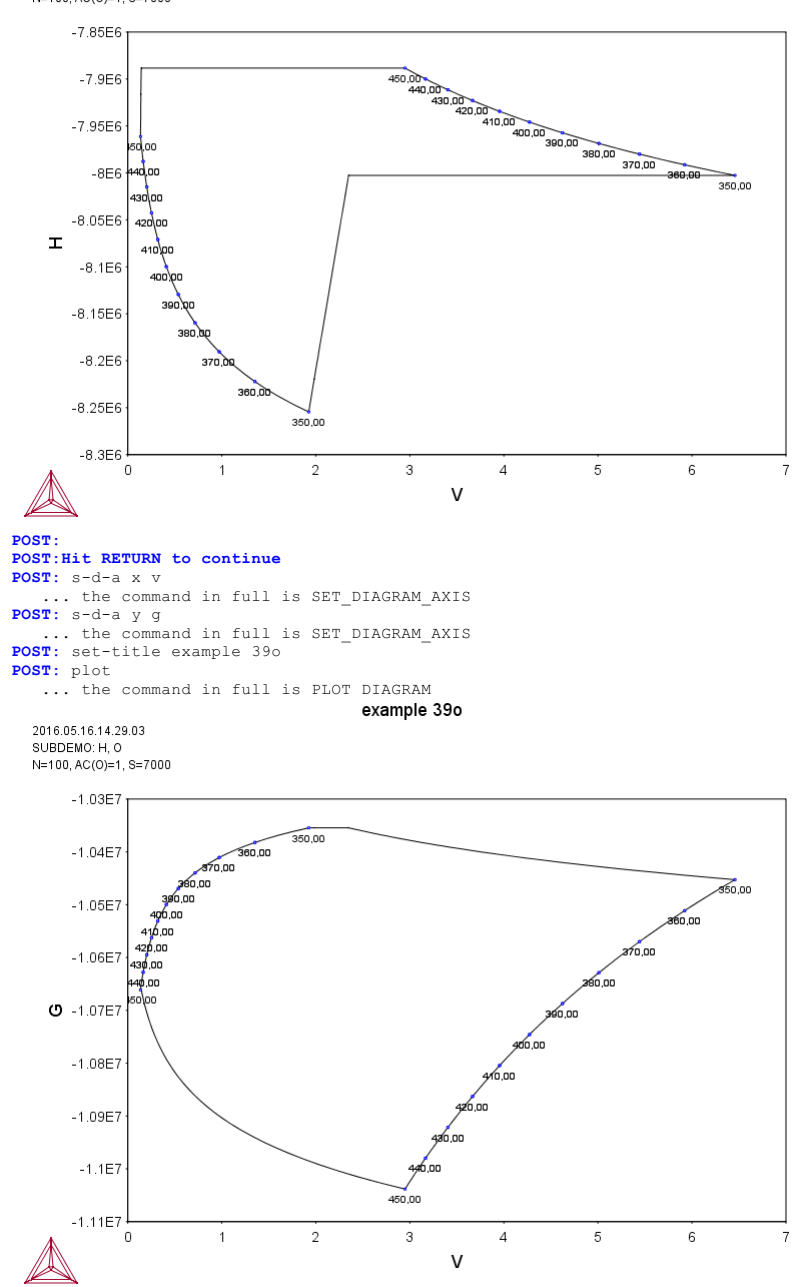

# POST: POST:Hit RETURN to continue POST: set-inter

... the command in full is SET\_INTERACTIVE\_MODE **POST**:

#### tcex40-TCEX40

About Stockholm, Sweden

Software (build 9597) running on WinNT 64-bit wordlength Compiler: Intel(R) Visual Fortran Composer Version 13.1.0.149 Build 20130118 License library version: 8.5.1.0017 Linked: Tue May 17 19:06:04 2016 SYS:SYS:MACRO "c:\jenkins\workspace\Thermo-Calc-Generate-Console-Examples\tcex40\TCEX40.TCM"SYS: SYS:SYS: set-echo SYS: SYS: set-log TCEX40.LOG Heading: Pourbaix Diagram Calculations through the advanced POURBAIX module SYS: SYS: 00 SYS: @@ TCEX40: Thermo-Calc 4.0 (Console Mode) Standard Example No 40 SYS: @@ \*\*\*\*\*\* Copyright: Thermo-Calc Software AB, Stockholm, Sweden SYS: 00 SYS: 00 Developer: Dr. Pingfang Shi, Thermo-Calc Software AB Date: 2014-05-18 (revision) SYS: @@ Date: SYS: 00 SYS: 00 Pourbaix Diagram Calculations through the advanced POURBAIX module SYS: 00 \* Using PAQ2 or PAQS2 database; SYS: @@ \* For the Fe-H2O-NaCl heterogeneous interaction systems **SYS**: 00 SYS. 00 SYS: 00 List of all the TC4-CM\_Ex40 examples related to the POURBAIX module: SYS: 00 -TCEX40: SYS: 00 SYS: 00 \* With the Main Option 1 \* Using the Single-Database Option, i.e., retrieving data from the PAQ2 [TCS Public Aqueous Solution (SIT) Database, v2.4; SYS: @@ SYS: @@ using the SIT aqueous solution model] or PAQS2 [TCS Public SYS: 00 Aqueous Solution Database, v2.4; using the Complete Revised HKF aqueous solution model]; both of which contain an AQUEOUS SYS: 00 SYS: 00 SYS: 00 solution phase and REF\_ELECTRODE phase (as a reference for electron in aqueous electrolyte systems), as well as some data for various solid phases (solution or stoichiometric) SYS: 00 SYS: 00 SYS: 00 and gaseous mixture phase. The PAQ2 and PAQS2 are specially designed for demonstrations of calculations of the so-called SYS: 00 Pourbaix diagrams (i.e., pH-Eh plots) and other types of phase diagrams or property diagrams in some aqueous-bearing SYS: 00 SYS: 00 multicomponent heterogeneous interaction systems within the limited chemical framework of Fe-Co-Cr-Ni-C-N-S-H2O-NaCl, **SYS**: 00 SYS: 00 SYS: 00 via the Single-Database Option in the advanced POURBAIX module or through the normal TDB-GES-PLOY-POST routine. SYS: @@ **SYS:** 00 \* By reading a saved POURBAIX.POLY3 file (or renamed as another name), one can further run the following Main Options: SYS: 00 SYS: 00 Main Option 2 for plotting many other property diagrams SYS: 00 of the calculated interaction system; Main Option 3 for making another POURBAIX calculation **SYS**: 00 of the same chemical system but under a different P-T-X condition; SYS. 00 SYS: 00 Main Option 4 for making a POLY3 STEPPING calculation of the same chemical system but varied SYS: 00 SYS: 00 with only one independent variable; \*\* The Main Options 2, 3 and 4 are not illustrated in this SYS: 00 SYS: @@ SYS: 00 TCEX40 example. SYS: 00 SYS: 00 Note that five more examples (TCEX40A, TCEX40B, TCEX40C, TCEX40D SYS: @@ and TCEX40E) are also provided to demonstrate various options and features in the POURBAIX module and to show more advanced SYS: 00 applications of the TCAQ2 and AQS2 aqueous solution databases [in the Multiple-Database Option, i.e., with appended data SYS: 00 SYS: 00 SYS: 00 from the SSOL5 and SSUB5 databases]. **SYS**: 00 SYS: @@ ----SYS: 00 In this Standard Example (TCEX40): SYS: 00 = The Pourbaix diagram for 0.001 m Fe in a 0.1 m NaCl aqueous SYS: 00 SYS: 00 solution at 25C and 1 bar is automatically calculated and SYS: @@ plotted. **SYS:** 00 A so-called Pourbaix diagram is actually a phase diagram with independently-varied acidity (pH) and electropotential (Eh), for a heterogeneous interaction system at a certain bulk composition (that is by default always set as 1 kg of water dissolving a specified amount of metals and other solutes), under a defined temperature and pressure condition. SYS: @@ SYS: 00 (Eh), SYS: 00 **SYS**: 00 SYS: 00 SYS: 00 SYS: @@ SYS: 00 Some other diagrams, along various phase boundaries for the SYS: 00 same interactions resulted from the same POURABIX Module SYS: @@ calculation, are also plotted. SYS: @@ ----SYS: @@ SYS SYS: SYS: 00... Now, let's start using the advanced POURBAIX Module: SYS: 00 SYS: go pour ... the command in full is GOTO MODULE WELCOME TO THE POURBAIX MODULE Pingfang Shi and Bo Sundman Thermo-Calc Software AB Norra Stationsgatan 93 SE-113 47 Stockholm, Sweden (Version 7.0, Mar. 2014) Need any instruction on the POURBAIX module? /N/: ?

#### IMPORTANT NOTES for Calculating a POURBAIX Diagram:

- 1) The so-called Pourbaix diagram is actually a calculated equilibrium phase diagram mapped and plotted with the independently-varied electropotential (Eh, as defined with regard to the standard hydrogen electrode as its reference) and acidity (pH), that represents all the equilibrated phase boundaries among aqueous solution. gaseous mixture, and various primary and secondary solids (modelled as either complex solution or simple stoichiometric phases) in a certain multicomponent heterogeneous interaction system, under a defined T-P condition and a specific initial bulk composition (which is, by default, always set as 1 kg of water dissolving a specified amount of metals/alloys and
- other acids/alkalines/salts).2) One must have at least a database containing an AQUEOUS solution phase (with thermodynamic data for water and various aqueous solutes), that shall be selected from TCAQ (PAQ) or AQS (PAQS) [which use the SIT Model or the Complete Revised HKF Model, respectively] within the Thermo-Calc database spectrum, or be chosen from an appropriate USER-specified database (it must be in Thermo-Calc TDB format).
- 3) Due to the restrictions of aqueous solution model used within Thermo-Calc, such a database must be designed in the same format as in the default TCAQ (PAQ) or AQS (PAQS) for AQUEOUS solution phase. Among others,
  - ne should keep in mind the following regulations: The ELECTRON is defined as an special element (ZE) and as the only constituent in its reference phase REFERENCE\_ELECTRODE (for determining the electro-potential that is defined as Eh with the standard hydrogen electrode as the reference), but it is not defined as an aqueous species;
  - \* The vacancy (VA) is unnecessary for AQUEOUS solution phase and it should be avoided in the definition of phase-constituents in the AOUEOUS phase;
  - The AQUEOUS solution phase should always be defined as a constitutional solution phase, implying that all the aqueous solution species must be included in a single site, rather than in two or multiple sublattices.
- Beside the AQUEOUS solution phase, there shall exist a GAS mixture phase containing at least H201, 02 and H2; and for multicomponent systems, normally there shall also contain some solid (stoichiometric or solution) phases. Of course, if desired, you could also choose to calculate and generate a Pourbaix diagram without considering the GAS mixture phase entirely; however, such a plot is not really a complete Pourbaix diagram, due to the fact that thermodynamically-stable phase boundaries between the AQUEOUS solution phase and GAS mixture phase will then not be calculated at all!
- 5) All the required thermodynamic data for calculations of Pourbaix diagrams or other diagrams must be retrieved either from one (Single) database which consists of an AQUEOUS solution phase, a GASeous mixture phase, a REF\_ELECTRODE phase, and some SOLID phases (being solutions and/or stoichiometric compounds; for primary metals/alloys and for secondary products formed from heterogeneous chemical/electrochemical interactions, or from several (Multiple) databases that respectively contain various solutions/compounds (as listed above). Such databases suitable for calculations of aqueousbearing heterogeneous interaction systems can be those default-prompted ones [i.e., in the Single-Database case, the PAQ or PAQS; and in the Multiple-Database case, the TCAQ or AQS as primarily-switched database, plus the SSUBx as firstly-appended one and the SSOLx as secondly-appended one if it is necessary; even more databases can be appended). Of course, you could also choose to append required data from other appropriate databases (such as TCFE, TCSLD, TCNI/TTNI, TCAL/TTAL, TCMG/TTMg, TTZr, TCMP, SLAG, etc.) for GASeous mixture phase and for varous solid solution and stoichiometric compound phases. Furthermore, an experienced user can also utilize his/her own USER-specified databases in various cases.
- 6) The current advanced POURBAIX-Module has been designed and developed in an efficient and effective way that it only requires the user to just answer some simple it only requires the user to just answer some simple and necessary questions, rather than to go through basic modules (i.e., TDB, GES5, POLY3 and POST) and type the ordinary command-lines. Beside the default plotted Pourbaix diagram, it also allows the user to easily and quickly plot many different properties of the system, stable phases and aqueous species, varied along the calculated phase boundaries for the same defined betargeneous interaction surface Moreover defined heterogeneous interaction system. Moreover, it permits the user to directly change some plotting settings and manipulate all kinds of plotted diagrams.
- 7) The current advanced POURBAIX-Module has been extended so that it is additionally able to directly perform a so that it normal STEPPING calculation (varied with a specified independent variable) and to easily generate various types of property diagrams, for the same heterogeneous interaction system that has been defined in a previous POURBAIX or TDB-GES5-PLOY3-POST calculation.

#### Enforce a PAUSE after plotting when running a MACRO? /N/: ?

Whenever running a Thermo-Calc MACRO (TCM) file, you may prefer to have a PAUSE after a specific diagram has been plotted on SCREEN, for the multiple purposes of efficiently and easily manipulating the plotted diagram directly on the traditional TC-Graph window or Java-based TC-UNITE window, such as:

- ich as:
   \* Printing it (of EMF/PS format) on connected printer(s);
   \* Converting it (of EMF format) to (PDF) graphical files;
   \* Saving it as an EMF graphical file;
   \* Dumping it as a PNG or BMP graphical file;
   \* Setting background colour for the current diagram
   and for all the sequential plots;
   \* Setting default font/size for all the sequential plots; \* Changing plotting Layers for all the sequential plots.

If no PAUSE is enforced, the POURBAIX Module will be going through all the sequential command-lines (answers) in the same POURBAIX session or till the SET\_INTERACTIVE\_MODE line in the MACRO file has been reached.

\*\* By Y(y), a PAUSE is always enforced after each diagram; \*\* By N(n), no PAUSE will be enforced at any point at all. Please then press <RETURN> at the PAUSE for continuation!

#### Enforce a PAUSE after plotting when running a MACRO? /N/: $\rm y$

| <br> |       |     |      |      |    |       |          |            |             |
|------|-------|-----|------|------|----|-------|----------|------------|-------------|
|      |       |     |      |      |    |       |          |            |             |
| 1.   | Start | t a | comp | lete | lу | new 1 | POURBAIX | diagram d  | calculation |
| 2.   | Open  | an  | old  | file | &  | plot  | other pi | roperty di | lagrams     |
| З.   | Open  | an  | old  | file | &  | make  | another  | POURBAIX   | calculation |
| 4.   | Open  | an  | old  | file | &  | make  | another  | STEPPING   | calculation |
|      |       |     |      |      |    |       |          |            |             |

#### Select option /1/: ?

One of the four options (1/2/3/4) should be entered here:

| 1 Make a completely new POURBAIX diagram calculation |  |  |  |  |  |  |
|------------------------------------------------------|--|--|--|--|--|--|
| and automatically plot a pH-Eh diagram.              |  |  |  |  |  |  |
| i.e., define a new chemical system;                  |  |  |  |  |  |  |
| specify the T-P-X conditions;                        |  |  |  |  |  |  |
| calculate the initial equilibria;                    |  |  |  |  |  |  |
| perform the pH-Eh mapping calculation;               |  |  |  |  |  |  |
| plot pH-Eh & various property diagrams.              |  |  |  |  |  |  |
|                                                      |  |  |  |  |  |  |

- 2 -- Open an existing POLY3 file created by POURBAIX Module (from a previous POURBAIX calculation Option 1 or 3 or a previous STEPPING calculation Option 4), and just selectively plot other property diagrams. i.e., open the old GES and POLY3 workspaces; plot pH-Eh or various property diagrams.
- 3 -- Open an existing POLY3 file created by POURBAIX Module and make another POURBAIX diagram calculation. i.e., open the old GES and POLY3 workspaces; adopt the defined chemical system; modify the T-P-X conditions; calculate the initial equilibria; perform the pH-Eh mapping calculation; plot pH-Eh & various property diagrams.
- 4 -- Open an existing POLY3 file created by POURBAIX Module (from a previous POURBAIX calculation Option 1 or 3 or a previous STEPPING calculation Option 4), and make a normal STEPPING calculation. i.e., open the old GES and POLY3 workspaces; adopt the defined chemical system; specify one of the T-P-X conditions as the stepping variable; calculate the initial equilibria; perform the stepping calculation; plot various property diagrams.

#### Select option /1/: 1

perform the pH-Eh mapping calculation; plot pH-Eh & various property diagrams.

### Consider the GAS phase in calculating a Pourbaix diagram? /Y/: ?

You may optionally choose to ignore the GAS mixture phase on a calculated/plotted Pourbaix diagram. However, such a plot is actually not a complete Pourbaix diagram, due to that the thermodynamically-stable phase boundaries between the AQUEOUS solution phase and GAS mixture phase will not be calculated at all

\*\* By Y(y), GAS mixture phase shall be always considered; \*\* By N(n), GAS mixture phase will be completely ignored.

#### Consider the GAS phase in calculating a Pourbaix diagram? /Y/: Y

#### Use single database? /Y/: Y Combined Database: /PAQ2/: PAQ2

THERMODYNAMIC DATABASE module Current database: Public Aqueous Soln (SIT) TDB v2.4

| H<br>VA DEFINED                 | 0                 | ZE              |
|---------------------------------|-------------------|-----------------|
| LIQUID:L REJECTED<br>GRAPHITE   | DIAMOND_A4        | FC_ORTHORHOMBIC |
| MONOCLINIC REJECTED<br>CBCC A12 | CUB A13           | CHI A12         |
| FE4N                            | FECN_CHI REJECTED | -               |
| CEMENTITE                       | M23C6             | M7C3            |
| M5C2                            | M3C2              | KSI CARBIDE     |
| PI REJECTED                     |                   | —               |
| FE3C                            | NI3C              | CR3C2           |
| CR7C3                           | CR23C6 REJECTED   |                 |
| COCO3                           | FECO3             | NAHCO3          |
| NA2CO3                          | NA2CO3_S2         | NICO3           |
| CRC606 REJECTED                 |                   |                 |
| CO3N                            | CRN               | CR2N            |
| FE2N                            | NI3N REJECTED     |                 |
| NANO2                           | NANO2_S2          | NANO3           |
| REJECTED                        |                   |                 |
| COCL2                           | CRCL2             | CRCL3           |
| FECL2                           | FECL3             | NICL2           |
| REJECTED                        |                   |                 |

DEFINE A CHEMICAL SYSTEM AND ITS INITIAL BULK COMPOSITION: Normally a POURBAIX diagram and related equilibrium property in a heterogeneous interaction system are calculated under a certain bulk composition which is usually 1 kg of water with defined amounts of dissolving solute substances. The solutes may either be completely dissolved into the aqueous solution, or be partially dissolved and simultaneously form some solid phases.

CHEMICAL SYSTEM (ELEMENTS): Default defined elements (solvent H2O): H & O and specially assigned ZE(electron) & VA(vacancy). Prompt specified elements (solutes ELEM): Fe Ni Co Cr C N S Na Cl INITIAL BULK COMPOSITION: Default defined composition (solvent): 1.0 kg of H2O Prompt specified composition (solutes): x mole of ELEM Notes: For accepting a default value, just RETURN at prompt; For changing to a specific value, enter it at prompt.

IMPORTANT NOTE for Entering Solutes in Chemical Formulas: First element letter in UPPER case, and second lower case! such as NaCl CO2 CoCl3 Fe0.93S NaSO4-1 H2SO4

First solute: Fe
Molality of Fe (mole/kg) /.001/: .001
Second solute: NaCl .1
Next solute:

Defined chemical system and initial bulk composition: Note: Solutes have been split up into chemical elements and their mole numbers. If confirmed, the POURBAIX Module will, in further steps, count the initial bulk composition in terms of chemical elements. H20 1.00000000 kg ZE (specially assigned) FE 0.100000000E+02 mole CL 0.10000000E+00 mole

#### Confirm defined system and initial bulk composition? /Y/: Y

RETRIEVE THERMODYNAMIC DATA FROM THE DATABASE: PAQ2

| Н                   | 0                 | ZE              |
|---------------------|-------------------|-----------------|
| VA DEFINED          |                   |                 |
| LIQUID:L REJECTED   |                   |                 |
| GRAPHITE            | DIAMOND A4        | FC ORTHORHOMBIC |
| MONOCLINIC REJECTED | —                 | -               |
| CBCC A12            | CUB A13           | CHI A12         |
| FE4N                | FECN CHI REJECTED | -               |
| CEMENTITE           | M23C6             | M7C3            |
| M5C2                | M3C2              | KSI CARBIDE     |
| PI REJECTED         |                   | -               |
| FE3C                | NI3C              | CR3C2           |
| CR7C3               | CR23C6 REJECTED   |                 |
| COCO3               | FEC03             | NAHCO3          |
| NA2CO3              | NA2CO3 S2         | NICO3           |
| CRC606 REJECTED     | —                 |                 |
| CO3N                | CRN               | CR2N            |
| FE2N                | NI3N REJECTED     |                 |
| NANO2               | NANO2 S2          | NANO3           |
| REJECTED            | —                 |                 |
| COCL2               | CRCL2             | CRCL3           |
| FECL2               | FECL3             | NICL2           |
| REJECTED            |                   |                 |
| FECLO               | NACLO4            | NACLO4 S2       |
| REJECTED            |                   | -               |
| REINITIATING GES5   |                   |                 |
| FE DEFINED          |                   |                 |
| CL DEFINED          |                   |                 |
| NA DEFINED          |                   |                 |
| /- DEFINED          |                   |                 |

This database has following phases for the defined system

| AQUEOUS:A | REF_ELECTRODE | GAS:G     |
|-----------|---------------|-----------|
| FCC_A1    | BCC_A2        | HCP_A3    |
| HALITE    | WUSTITE       | MAGNETITE |
| HEMATITE  | FE203 GAMMA   | FE02H2    |
| FEO3H3    | FEOOH         | FE20202H2 |
| NAO2      | NA2O          | NA20_S2   |
| NA20_S3   | NA2O2         | NA2O2_S2  |
| NAOH      | NAOH_S2       | NA2FEO2   |

Reject phase(s) /NONE/: HCP\_A3

HCP\_A3 REJECTED Reject phase(s) /NONE/: NONE Restore phase(s): /NONE/: NONE

.....

The following phases are retained in this system:

| AQUEOUS:A   | REF_ELECTRODE | GAS:G    |
|-------------|---------------|----------|
| FCC_A1      | BCC_A2        | HALITE   |
| WUSTITE     | MAGNETITE     | HEMATITE |
| FE2O3_GAMMA | FEO2H2        | FEO3H3   |
| FEOOH       | FE20202H2     | NAO2     |
| NA2O        | NA2O_S2       | NA20_S3  |
| NA202       | NA202_S2      | NAOH     |
| NAOH S2     | NA2FEO2       |          |
OK? /Y/: Y ELEMENTS ..... SPECIES ..... PHASES HASES ...... ... the command in full is AMEND\_PHASE\_DESCRIPTION ... the command in full is AMEND\_PHASE\_DESCRIPTION AMEND\_PHASE\_DESCRIPTION AMEND\_PHASE\_DESCRIPTION AMEND\_PHASE\_DESCR PARAMETERS ... FUNCTIONS ....

List of references for assessed data

'TCS public data set for gaseous mixture in the  $\ensuremath{\texttt{Fe-Co-Cr-Na-Ni-C-H-O-N-S}}$ -Cl system.

-C1 system.'
 TCS public data set for liquid mixture and alloy solutions in the Fe-Co
 -Cr-Na-Ni-C-H-O-N-S-C1 system.'
 TCS public data set for stoichiometric solids and liquids in the Fe-Co-Cr
 -Na-Ni-C-H-O-N-S-C1 system.'
 TCS Aqueous Solution Database, TCAQ2, v2.0 (2002/2003). Extracted data

only for Fe-Co-Cr-Na-Ni-C-H-O-N-S-Cl bearing aqueous solution species from TCAQ2 which covers totally 83 elements and contains many more aqueous solution species.' -0K-

Should any phase have a miscibility gap check? /N/: N

..... Reinitializing POLY3 workspaces .....

Enforce Global Minimization Technique in calculations? /N/:  $\ensuremath{\mathbb{N}}$ 

Save all functions, variables and tables in POLY3 file? /Y/: Y

Set numerical limits? /N/: N

SET CALCULATING PARAMETERS:

List of Default and Pre-defined Calculation Conditions:

Units: T in K, P in Pascal, B(H2O) in gram, N(ELEM) in mole

T=298.15, P=1E5, B(H2O)=1000, N(H+1)=0, N(ZE)=0, N(CL)=0.1, N(FE)=1E-3, N(NA)=0.1 DEGREES OF FREEDOM 0

#### Confirm defined conditions? /Y/: Y

Calculating start points; please be patient!

LIST THE FIRST DEFAULT STARTING EOUILIBRIUM POINT:

Output from POLY-3, equilibrium = 1, label A0 , database: PAQ2 Conditions:

T=298.15, P=1E5, B(H2O)=1000, N(CL)=0.1, N(FE)=1E-3, N(NA)=0.1, LNACR(H+1)=-16.1181, MUR(ZE)=100 DEGREES OF FREEDOM 0

Temperature 298.15 K ( 25.00 C), Pressure 1.000000E+05 Number of moles of components 5.57094E+01, Mass in grams 1.00590E+03 Total Gibbs energy -1.70696E+07, Enthalpy -1.59069E+07, Volume 0.00000E+00

| Compo<br>CL<br>FE<br>H+1<br>NA<br>H2O<br>ZE | onent         |      | Moles<br>1.0000E-01<br>1.0000E-03<br>-3.0000E-03<br>-1.0000E-01<br>5.5508E+01<br>3.0000E-03 | M-Fraction<br>1.7950E-03<br>1.7950E-05<br>5.3851E-05<br>1.7950E-03<br>9.9639E-01<br>5.3851E-05 | Activit<br>1.4499E<br>4.6321E<br>1.0000E<br>1.7205E<br>9.9593E<br>1.0412E | ty Potent<br>-30 -1.7032<br>-26 -1.4463<br>-07 -3.9955<br>-50 -2.8400<br>-01 -1.0110<br>+00 1.0000 | tial Ref.stat<br>2E+05 SER<br>1E+05 SER<br>6E+04 SER<br>5E+05 SER<br>0E+01 AQUEOUS<br>0E+02 REF_ELEC |
|---------------------------------------------|---------------|------|---------------------------------------------------------------------------------------------|------------------------------------------------------------------------------------------------|---------------------------------------------------------------------------|----------------------------------------------------------------------------------------------------|----------------------------------------------------------------------------------------------------|
| AQUEC                                       | DUS           |      | Status E                                                                                    | NTERED                                                                                         | Driving                                                                   | force 0.0                                                                                          | 0000E+00                                                                                             |
| Moles                                       | 5.5707E+01,   | Mass | 1.0058E+03, V                                                                               | olume fract                                                                                    | tion 0.00                                                                 | 000E+00 M                                                                                          | ole fractions:                                                                                       |
| Н2О                                         | 9.96410E-01   | NA   | 1.79511E-03                                                                                 | FE 1.0814                                                                                      | 46E-11                                                                    |                                                                                                    |                                                                                                    |
| CL                                          | 1.79511E-03   | ΖE   | 2.03381E-11                                                                                 | H+1 -1.3640                                                                                    | 58E-11                                                                    |                                                                                                    |                                                                                                    |
| Const                                       | itution:      |      | SiteFraction                                                                                | Molalit                                                                                        | ty I                                                                      | Activity                                                                                           | log10Act                                                                                             |
| H2O                                         |               |      | 9.96410E-01                                                                                 | 5.550841                                                                                       | E+01 9                                                                    | .96012E-01                                                                                         | -0.0017                                                                                              |
| CL-1                                        |               |      | 1.79511E-03                                                                                 | 1.0003H                                                                                        | E-01 7.                                                                   | .76756E-02                                                                                         | -1.1097                                                                                              |
| NA+1                                        |               |      | 1.79511E-03                                                                                 | 1.0003H                                                                                        | E-01 7.                                                                   | .76756E-02                                                                                         | -1.1097                                                                                              |
| ОН-1                                        |               |      | 2.31689E-09                                                                                 | 1.290708                                                                                       | E-07 1                                                                    | .00218E-07                                                                                         | -6.9991                                                                                              |
| H+1                                         |               |      | 2.30788E-09                                                                                 | 1.285688                                                                                       | E-07 1                                                                    | .00000E-07                                                                                         | -7.0000                                                                                              |
| FE+2                                        |               |      | 6.21477E-12                                                                                 | 3.462158                                                                                       | z-10 1                                                                    | .26203E-10                                                                                         | -9.8989                                                                                              |
| FEOH+                                       | -1            |      | 4.59380E-12                                                                                 | 2.55913H                                                                                       | z-10 1                                                                    | .99003E-10                                                                                         | -9.7011                                                                                              |
| 03                                          |               |      | 1.00000E-15                                                                                 | 0.00001                                                                                        | E+00 2                                                                    | .6033E-113                                                                                         | -112.5845                                                                                            |
| H2O2                                        |               |      | 1.00000E-15                                                                                 | 0.00001                                                                                        | E+00 3                                                                    | .63324E-46                                                                                         | -45.4397                                                                                             |
| HCLO                                        |               |      | 1.00000E-15                                                                                 | 0.00000                                                                                        | 2+00 3                                                                    | .55905E-45                                                                                         | -44.4487                                                                                             |
| Н2                                          |               |      | 1.00000E-15                                                                                 | 0.00000                                                                                        | E+00 5                                                                    | .46000E-18                                                                                         | -17.2628                                                                                             |
| HCLO2                                       | 2             |      | 1.00000E-15                                                                                 | 0.00000                                                                                        | 2+00 1                                                                    | .38939E-87                                                                                         | -86.8572                                                                                             |
| FEOH+                                       | -2            |      | 1.00000E-15                                                                                 | 0.00000                                                                                        | 2+00 9                                                                    | .27035E-19                                                                                         | -18.0329                                                                                             |
| HO2-1                                       |               |      | 1.00000E-15                                                                                 | 0.00000                                                                                        | ≤+00 /.                                                                   | .68880E-51                                                                                         | -50.1141                                                                                             |
| FEO3F                                       | 13-1          |      | 1.00000E-15                                                                                 | 0.00000                                                                                        | S+00 I.                                                                   | .696/3E-51                                                                                         | -50.7704                                                                                             |
| FECL4                                       | -2            |      | 1.00000E-15                                                                                 | 0.00000                                                                                        | 2+00 3.                                                                   | .39801E-23                                                                                         | -22.4688                                                                                             |
| FEZO2                                       | HZ+4          |      | 1.00000E-15                                                                                 | 0.00000                                                                                        | S+00 3.                                                                   | ./1405E-35                                                                                         | -34.4302                                                                                             |
| PE+3                                        |               |      | 1.00000E-15                                                                                 | 0.00000                                                                                        | 2+00 I.                                                                   | . 33892E-23                                                                                        | -22.0120                                                                                             |
| 02                                          | 1             |      | 1.00000E-15                                                                                 | 0.00000                                                                                        | 2+00 Z.                                                                   | 0/00E 122                                                                                          | -37.3933                                                                                             |
| CLO4-                                       | 1             |      | 1.00000E-15                                                                                 | 0.00000                                                                                        | 5+00 8.<br>2+00 1                                                         | .8489E-133                                                                                         | -132.0531                                                                                            |
| CI03-                                       | .1            |      | 1 00000E-15                                                                                 | 0.000001                                                                                       | 2+00 1                                                                    | 15/1/F-92                                                                                          | -91 9374                                                                                             |
| CIO2                                        | 1             |      | 1 00000E 15                                                                                 | 0.000001                                                                                       | 2+00 1                                                                    | 6/17E-100                                                                                          | -99 78/7                                                                                             |
| CLO-1                                       |               |      | 1 00000E 15                                                                                 | 0.00000                                                                                        | 7+00 7                                                                    | 71560F-46                                                                                          | -45 1126                                                                                             |
| CLC 1                                       | -             |      | 1 00000E-15                                                                                 | 0 00000                                                                                        | 2+00 5                                                                    | 82418E-50                                                                                          | -49 2348                                                                                             |
| Solut                                       | ion Propertie | se.  | pH = 7 0000                                                                                 | Eh =                                                                                           | 0 0010                                                                    | V T =                                                                                              | 0 1000                                                                                               |
|                                             |               |      | pe = 0.0175                                                                                 | Ah =                                                                                           | 0.1000                                                                    | k.J m* =                                                                                           | 0.2000                                                                                               |
|                                             |               |      | Aw = 0.9960                                                                                 | Os =                                                                                           | 1.1089                                                                    | pKw =                                                                                              | 13.9973                                                                                              |
|                                             |               |      | At1= 1.0000E-                                                                               | 15 At2= 1.                                                                                     | 2907E-0                                                                   | 7 (equiv_mo                                                                                        | ol/kg_H2O)                                                                                           |
| НЕМАТ                                       | TTE           |      | Status E                                                                                    | NTERED                                                                                         | Driving                                                                   | force 0.0                                                                                          | 0000E+00                                                                                             |
| Moles                                       | 2.5000E-03,   | Mass | 7.9846E-02, V                                                                               | olume fract                                                                                    | ion 0.00                                                                  | 000E+00 Mo                                                                                         | ole fractions:                                                                                       |
| ΖE                                          | 1.20000E+00   | FE   | 4.00000E-01                                                                                 | NA 0.0000                                                                                      | 00E+00                                                                    |                                                                                                    |                                                                                                    |
| Н2О                                         | 6.00000E-01   | CL   | 0.00000E+00                                                                                 | H+1 -1.2000                                                                                    | 00E+00                                                                    |                                                                                                    |                                                                                                    |

Constitution:

LIST THE DEFINED SYMBOLS: DEFINED CONSTANTS TSLIMIT0=99, AH2O=55.508435, WH2O=1.80152E-2, RNL=2.3025851, R=8.31451, RNF=96485.309 DEFINED FUNCTIONS AND VARIABLES% TC%=T-273.15 PBAR%=P\*1E-05 PKB%=P\*1E-08 RT%=R\*T EH=MUR(ZE)/RNF PH=- LOG10(ACR(H+1,AQUEOUS)\*AH2O) YH2O=Y (AQUEOUS, H2O) ACRH2O=ACR (H2O, AQUEOUS) RCH2O=ACR (H2O, AQUEOUS) MLH2O=AH2O ACTW=ACRH2O ACTW=ACRH20 OSMC=-YH20/ (1-YH20)\* LOG(ACRH20) TMI= (1-YH20)\*AH20/YH20 AHZE=MUR(ZE)/1000 PEZE=MUR(ZE)/ (RNL\*RT) Al1=ACR(CL-1,AQUEOUS)\*AH20 RC1=ACR(CL-1,AQUEOUS)\*AH20 RC1=ACR(CL2,AQUEOUS)\*AH20 RC2=ACR(CL2,AQUEOUS)\*AH20 RC2=ACR(CL2,AQUEOUS)\*AH20 RC2=ACR(CL0-1,AQUEOUS)\*AH20 RC3=ACR(CL0-1,AQUEOUS)\*AH20 RC3=ACR(CL0-1,AQUEOUS)\*AH20 ML3=Y(AQUEOUS,CL2) ML3=Y(AQUEOUS,CL0-1)\*AH20/YH20 AI4=ACR(CL02,AQUEOUS)\*AH20 AI4=ACR(CLO2,AQUEOUS)\*AH2O RC4=ACR(CLO2,AQUEOUS)\*YH2O/Y(AQUEOUS,CLO2) RC4+ACR(CLO2, AQUEOUS)\*YH2O/Y(AQUEOUS, CLO2) ML4=Y(AQUEOUS, CLO2)\*AH2O/YH2O A15+ACR(CLO2-1, AQUEOUS)\*AH2O RC5+ACR(CLO2-1, AQUEOUS)\*YH2O/Y(AQUEOUS, CLO2-1) ML5+Y(AQUEOUS, CLO2-1)\*AH2O/YH2O A16+ACR(CLO3-1, AQUEOUS)\*AH2O RC6+ACR(CLO3-1, AQUEOUS)\*AH2O RC6+ACR(CLO3-1, AQUEOUS)\*YH2O/Y(AQUEOUS, CLO3-1) ML6+Y(AQUEOUS, CLO3-1)\*AH2O/YH2O AU7-ACR(CLO4-1, AOUEDUS)\*AH2O ML6=1 (AQUEOUS, CL03=1)\*AH20/1H20 AI7=ACR (CL04-1, AQUEOUS)\*AH20 RC7=ACR (CL04-1, AQUEOUS)\*YH20/Y (AQUEOUS, CL04-1) ML7=Y (AQUEOUS, CL04-1)\*AH20/YH20 AI8=ACR (FE+2, AQUEOUS)\*H20/Y (AQUEOUS, FE+2) ML8=Y (AQUEOUS, FE+2)\*AH20/YH20 AI9=ACR (FE+3, AQUEOUS) \*AH20 RC9=ACR (FE+3, AQUEOUS) \*YH20/Y (AQUEOUS, FE+3) RC9=ACR (FE+3, AQUEOUS) \*YH2O/Y (AQUEOUS, FE+3) ML9=Y (AQUEOUS, FE+3) \*AH2O/YH2O Al10=ACR (FE2O2H2+4, AQUEOUS) \*AH2O RC10=ACR (FE2O2H2+4, AQUEOUS) \*YH2O/Y (AQUEOUS, FE2O2H2+4) ML10=Y (AQUEOUS, FE2O2H2+4) \*AH2O/YH2O Al11=ACR (FECL+2, AQUEOUS) \*AH2O RC11=ACR (FECL+2, AQUEOUS) \*YH2O/Y (AQUEOUS, FECL+2) ML11=Y (AQUEOUS, FECL+2) \*AH2O/YH2O Al12=ACR (FECL+2) \*AH2O/YH2O Al12=ACR (FECL+2) \*AH2O/YH2O AL12=ACR (FECL+2) \*AH2O/YH2O AL10=ACR (FECL+2) \*AH2O/YH2O AL10=ACR (FECL+2) \*AH2O/YH2O AL10=ACR (FECL+2) \*AH2O/YH2O AL10=ACR (FECL+2) \*AH2O/YH2O AL10=ACR (FECL+2) \*AH2O/YH2O AL10=ACR (FECL+2) \*AH2O/YH2O AL10=ACR (FECL+2) \*AH2O/YH2O AL10=ACR (FECL+2) \*AH2O/YH2O AL10=ACR (FECL+2) \*AH ML11=Y (AQUEOUS, FECL+2) \* AH20/YH20 AI12=ACR (FEO3H3-1, AQUEOUS) \* AH20 RC12=ACR (FEO3H3-1, AQUEOUS) \* AH20 RC12=ACR (FEO3H3-1) \* AH20/YH20 AI13=ACR (FEOH+1, AQUEOUS) \* AH20 RC13=ACR (FEOH+1, AQUEOUS) \* AH20 RC13=ACR (FEOH+1, AQUEOUS) \* AH20 RC14=ACR (FEOH+2, AQUEOUS) \* AH20 RC14=ACR (FEOH+2, AQUEOUS) \* AH20/YH20 AI14=ACR (FEOH+2, AQUEOUS) \* AH20/YH20 AI15=ACR (H+1, AQUEOUS) \* AH20/YH20 AI15=ACR (H+1, AQUEOUS) \* AH20/YH20 AI15=ACR (H+1, AQUEOUS) \* AH20/YH20 AI15=ACR (H+1, AQUEOUS) \* AH20/YH20 AI16=ACR (H+1, AQUEOUS) \* XH20/Y (AQUEOUS, H+1) ML15=Y (AQUEOUS) \* AH20/YH20 AI16=ACR (H2, AQUEOUS) \* AH20/YH20 AI16=ACR (H2, AQUEOUS) \* YH20/Y (AQUEOUS, H2) ML16=Y (AQUEOUS, H2) \* AH20/YH20 AI17=ACR (H20, AQUEOUS) AI17=ACR (H20, AQUEOUS) RC17=ACR (H20, AQUEOUS) /Y (AQUEOUS, H20) RC17=ACR (H20, AQUEOUS) /Y (AQUEOUS, H2O) ML17=Y (AQUEOUS, H2O) \*AH2O/YH2O A118=ACR (H2O2, AQUEOUS) \*AH2O RC18=ACR (H2O2, AQUEOUS) \*AH2O A119=ACR (H2O2, AQUEOUS) \*AH2O/YH2O A119=ACR (HCLO, AQUEOUS) \*AH2O RC19=ACR (HCLO, AQUEOUS) \*AH2O ML19=Y (AQUEOUS, HCLO) \*AH2O/Y1AQUEOUS, HCLO) ML19=Y (AQUEOUS, HCLO) \*AH2O/Y1AQUEOUS, HCLO2) ML20=ACR (HCLO2, AQUEOUS) \*AH2O RC20=ACR (HCLO2, AQUEOUS) \*AH2O RC20=Y (AQUEOUS, HCLO2) \*AH2O/Y1AQUEOUS, HCLO2) ML20=Y (AQUEOUS, HCLO2) \*AH2O RC21=ACR (H02-1, AQUEOUS) \*AH2O RC21=ACR (H02-1, AQUEOUS) \*AH2O A122=ACR (MA1-1, AQUEOUS) \*AH2O ML21=Y (AQUEOUS, H02-1) \*AH2O/Y1AC AI22=ACR (NA+1, AQUEOUS) \*AH20 RC22=ACR (NA+1, AQUEOUS) \*YH2O/Y (AQUEOUS, NA+1) ML22=2(AQUEOUS, NA+1) \*AH2O/YH2O AI23=ACR(02, AQUEOUS) \*AH2O RC23=ACR(02, AQUEOUS) \*YH2O/Y (AQUEOUS, O2) RLOGH= LOG10 (ACR (H+1, AQUEOUS) \*AH20 ) RLOGH= LOG10 (ACR (OH-1, AQUEOUS) \*AH20 ) RLOGH2O= LOG10 (ACRH2O ) DEFINED TABLES FINED TABLES
GPT=T, P, PH, EH, ISTR
GPT=T, P, PH, EH, ISTR
SFT=Y(AQUEOUS,CL-1), Y(AQUEOUS,CL2), Y(AQUEOUS,CL0-1), Y(AQUEOUS,CL02),
Y(AQUEOUS,CL02-1), Y(AQUEOUS,CL03-1), Y(AQUEOUS,CL04-1),
Y(AQUEOUS,FEC1+2), Y(AQUEOUS,FE3+1), Y(AQUEOUS,FE20+1+4),
Y(AQUEOUS,FEC1+2), Y(AQUEOUS,FE3+1), Y(AQUEOUS,FE3+1),
Y(AQUEOUS,FE0+2), Y(AQUEOUS,H+1), Y(AQUEOUS,H2), Y(AQUEOUS,H20),
Y(AQUEOUS,FE3+1), Y(AQUEOUS,H2), Y(AQUEOUS,H2),
Y(AQUEOUS,FE3+1), Y(AQUEOUS,C1), Y(AQUEOUS,H2),
Y(AQUEOUS,H2), Y(AQUEOUS,C1), Y(AQUEOUS,H2), Y(AQUEOUS,H2),
Y(AQUEOUS,N3+1), Y(AQUEOUS,C2), Y(AQUEOUS,O3), Y(AQUEOUS,O4-1), PH, EH
AYT=AC(CL-1,AQUEOUS), AC(CL2,AQUEOUS), AC(CL0-1,AQUEOUS),

AC (CL02, AQUEOUS), AC (CL02-1, AQUEOUS), AC (CL03-1, AQUEOUS), AC (CL04-1, AQUEOUS), AC (FE+2, AQUEOUS), AC (FE+3, AQUEOUS), AC (FE202H2+4, AQUEOUS), AC (FECL+2, AQUEOUS), AC (FE03H3-1, AQUEOUS), AC (FED0H-1, AQUEOUS), AC (FE0H+2, AQUEOUS), AC (H+1, AQUEOUS), AC (H2, AQUEOUS), AC (H20, AQUEOUS), AC (H41, AQUEOUS), AC (H20, AQUEOUS), AC (H202, AQUEOUS), AC (H20-1, AQUEOUS), AC (NA+1, AQUEOUS), AC (O2, AQUEOUS), AC (O3, AQUEOUS), AC (O4-1, AQUEOUS), AC (NA+1, AQUEOUS), AC (O2, AQUEOUS), AC (CL0-1, AQUEOUS), AC (CL2, AQUEOUS), ACR (CL0-1, AQUEOUS), ACR (CL02, AQUEOUS), ACR (CL2, AQUEOUS), ACR (CL03-1, AQUEOUS), ACR (CL04-1, AQUEOUS), ACR (FE+2, AQUEOUS), ACR (FE+3, AQUEOUS), ACR (FE202H2+4, AOUEOUS), ACR (FE+2, AQUEOUS), ACR (FE03H3-1, AOUEOUS), ACR (FE202H2+4, AOUEOUS), ACR (FECL+2, AOUEOUS), ACR (FE03H3-1, AOUEOUS), ACR(FEZ02H2+4,AQUEOUS), ACR(FECL+2,AQUEOUS), ACR(FEO3H-1,AQUEOUS), ACR(FEOH+1,AQUEOUS), ACR(FEOH+2,AQUEOUS), ACR(H+1,AQUEOUS), ACR(H2,AQUEDUS), ACR(H2O2,AQUEOUS), ACR(H2O2,AQUEOUS), ACR(HCLO,AQUEOUS), ACR(HCLO2,AQUEOUS), ACR(HO2-1,AQUEOUS), ACR(NA+1,AQUEOUS), ACR(O2,AQUEOUS), ACR(O3,AQUEOUS), ACR(OH-1,AQUEOUS), PH. EH AIT-AII, AI2, AI3, AI4, AI5, AI6, AI7, AI8, AI9, AI10, AI11, AI12, AI13, AI14, AI15, AI16, AI17, AI18, AI19, AI20, AI21, AI22, AI23, AI24, AI25, PH, EH RCT=RC1, RC2, RC3, RC4, RC5, RC6, RC7, RC8, RC9, RC10, RC11, RC12, RC13, RC14, RC15, RC16, RC17, RC18, RC19, RC20, RC21, RC22, RC23, RC24, RC25, EH. РН MLT=ML1, ML2, ML3, ML4, ML5, ML6, ML7, ML8, ML9, ML10, ML11, ML12, ML13, ML14, ML15, ML16, ML18, ML19, ML20, ML21, ML22, ML23, ML24, ML25, ISTR, РН, ЕН IMPORTANT FACTS: The default definitions of the Eh and pH quantities in the advanced POURBAIX-Module (and in the ordinary TDB-GES-POLY calculation routines) should ALWAYS be as below: Eh = MUR(ZE)/RNFpH = -log10[AI(H+1, AQUEOUS)] = -log10[ACR(H+1, AQUEOUS)\*AH20] = -log10[ACR(H+1,AQUEOUS)\*AH20] where RNF is the Faraday constant (96485.309 C/mol), and AH20 is the molecular weight of H20 (55.508435 g). MUR(ZE) is the electrochemical potential (ECP; in the unit of J/mol; w.r.t. the standard hydrogen electrode). ACR(H+1,AQUEOUS) is the site-fraction-based activity of the H+1 aqueous species in AQUEOUS solution phase, but AI(H+1,AQUEOUS) [that equals ACR(H+1,AQUEOUS)\*AH2O] is the molality-based activity of the H+1 aqueous species the molality-based activity of the H+1 aqueous species that should be used for defining the pH quantity. Within an aqueous-bearing heterogeneous interaction system the fundamental system-components must be H2O, H+1 and ZE, the fundamental system-components must be H2O, H+1 and ZE, which are corresponding to the basic elements O & H and the hypothetical electron (ZE) in the aqueous solution phase. For the additional chemical elements in the system, their corresponding system-components shall be defined as in their element forms (such as Fe, Cr, Mn, Ni, Na, Cl, S) or (for some) in their molecular forms (e.g., NaCl, H2S). The reference state for the H2O in the AOUEFOUS solution defined as the solvent species H2O in the AOUEFOUS solution defined as the solvent species H2O component must always be phase under the current temperature (\*) and 100000 Pascal (i.e., 1 bar). The reference states for the H+1 and ZE components are by default set as their SER. Various conventional properties of aqueous solute species I are converted in the following manners: ML = Y(AQUEOUS,I)\*AH2O/YH2O RC = ACR(I,AQUEOUS)\*YH2O/Y(AQUEOUS,I) AI = RC\*ML = ACR(I, AOUEOUS) \*AH20 where YH2O [i.e., Y(AQUEOUS, H2O)] and Y(AQUEOUS, I) are the site-fractions of solvent H2O and solute species I. LIST THE DEFINED AXIS-VARIABLES: Axis No 1: LNACR(H+1) Axis No 2: MUR(ZE) Min: -34.532608Max: 2.3025851 Inc: 0.8 Min: -150000 Max: 200000 Inc: 7718.85 NOTE: The default settings (listed above) for two mapping variables [in terms of InACR(H+1) and MUR(ZE), an their minimum/maximum values and increment steps] are covering the following pH-Eh ranges/steps: pH: 0.00 -> 14.00, at a step of 0.35 Eh: -1.55 -> 2.07, at a step of 0.08 (V) The maximum pH limit has been calculated precisely and determined automatically by the POURBAIX-Module, as a function of the temperature-pressure conditions and initial bulk compositions of the current defined interaction system. Accept the default settings for two mapping variables? /Y/: Y LIST ALL THE INITIAL EQUILIBRIA FOR MAPPING: +2> T=298.15, P=100000, B(H2O)=1000., N(CL)=0.1, N(FE)=1E-3, N(NA)=0.1, No 1 1 +2> T=298.15, P=100000, B(H2O)=1000., N(CL)=0.1, N(FE)=1E-3, N(NA)=0.1, LNACR(H+1)=-16.118096, MUR(ZE)=100. 2 -2> T=298.15, P=100000, B(H2O)=1000., N(CL)=0.1, N(FE)=1E-3, N(NA)=0.1, LNACR(H+1)=-16.118096, MUR(ZE)=100. 3 +1> T=298.15, P=100000, B(H2O)=1000., N(CL)=0.1, N(FE)=1E-3, N(NA)=0.1, NURDER(H)=16.0000, N(CL)=0.1, N(FE)=1E-3, N(NA)=0.1, No No LNACR(H+1) =-16.118096, MUR(ZE) =100. Nc No LNACR(H+1)=-16.118096, MUR(ZE)=-28400 6 -2> T=298.15, P=100000, B(H20)=1000., N(CL)=0.1, N(FE)=1E-3, N(NA)=0.1, LNACR(H+1)=-16.118096, MUR(ZE)=-28400 7 +1> T=298.15, P=100000, B(H20)=1000., N(CL)=0.1, N(FE)=1E-3, N(NA)=0.1, LNACR(H+1)=-16.118096, MUR(ZE)=-28400 8 -1> T=298.15, P=100000, B(H20)=1000., N(CL)=0.1, N(FE)=1E-3, N(NA)=0.1, No No No UNACR(H+1)=-16.118096, MUR(ZE)=-28400 9 +2> T=298.15, P=100000, B(H2O)=1000., N(CL)=0.1, N(FE)=1E-3, N(NA)=0.1, LNACR(H+1)=-9.2103404, MUR(ZE)=-13000 No LINACK(H+1)=-9.2103404, MOK(E2)=-13000 10 -2> T=298.15, P=100000, B(H20)=1000. N(CL)=0.1, N(FE)=1E-3, N(NA)=0.1, LNACK(H+1)=-9.2103404, MUR(ZE)=-13000 No LNACK(H+1)=-9.2103404, MUR(2E)=-13000 11 +1> T=298.15, P=100000, B(H20)=1000., N(CL)=0.1, N(FE)=1E-3, N(NA)=0.1, LNACR(H+1)=-9.2103404, MUR(2E)=-13000 12 -1> T=298.15, P=100000, B(H20)=1000., N(CL)=0.1, N(FE)=1E-3, N(NA)=0.1, LNACR(H+1)=-9.2103404, MUR(2E)=-13000 13 +2> T=298.15, P=100000, B(H20)=1000., N(CL)=0.1, N(FE)=1E-3, N(NA)=0.1, No No No LNACR(H+1)=-9.2103404, MUR(ZE)=86837 14 -2> T=298.15, P=100000, B(H2O)=1000., N(CL)=0.1, N(FE)=1E-3, N(NA)=0.1,

AC(CLO2, AQUEOUS), AC(CLO2-1, AQUEOUS), AC(CLO3-1, AQUEOUS),

|    | LNACR(H+1)=-9.2103404, MUR(ZE)=86837            |              |                 |              |  |  |  |  |
|----|-------------------------------------------------|--------------|-----------------|--------------|--|--|--|--|
| No | 15 +1> T=298.15, P=100000, B(H2O)=1000.         | , N(CL)=0.1, | N(FE) = 1E - 3, | N(NA) = 0.1, |  |  |  |  |
|    | LNACR(H+1)=-9.2103404, MUR(ZE)=86837            |              |                 |              |  |  |  |  |
| No | 16 -1> T=298.15, P=100000, B(H2O)=1000.         | , N(CL)=0.1, | N(FE) = 1E - 3, | N(NA) = 0.1, |  |  |  |  |
|    | LNACR $(H+1) = -9.2103404$ , MUR $(ZE) = 86837$ |              |                 |              |  |  |  |  |
| No | 17 +2> T=298.15, P=100000, B(H2O)=1000.         | , N(CL)=0.1, | N(FE) = 1E - 3, | N(NA) = 0.1, |  |  |  |  |
|    | TNACD (UL1) - 16 119006 MUD (7E) -66000         |              |                 |              |  |  |  |  |

- No 1/ +2> T=298.15, P=100000, B(H2O)=1000, N(CL)=0.1, N(FE)=1E 3, N(NA) 5.1, LNACR(H+1)=-16.118096, MUR(ZE)=66000.
   No 18 -2> T=298.15, P=100000, B(H2O)=1000., N(CL)=0.1, N(FE)=1E-3, N(NA)=0.1, LNACR(H+1)=-16.118096, MUR(ZE)=66000.
   No 19 +1> T=298.15, P=100000, B(H2O)=1000., N(CL)=0.1, N(FE)=1E-3, N(NA)=0.1, LNACR(H+1)=-16.118096, MUR(ZE)=66000.
   No 20 -1> T=298.15, P=100000, B(H2O)=1000., N(CL)=0.1, N(FE)=1E-3, N(NA)=0.1, LNACR(H+1)=-16.118096, MUR(ZE)=66000.

MAP THE POURBAIX DIAGRAM: Version S mapping is selected

Organizing start points

# Using ADDED start equilibria

| mt 1.1                                                                                                    |                                      | ~                 |                                                                                                    |                                                                                    |
|----------------------------------------------------------------------------------------------------|--------------------------------------|-------------------|----------------------------------------------------------------------------------------------------|------------------------------------------------------------------------------------|
| Tie-lines not in the                                                                                                    | piane                                | ΟI                | calculation                                                                                                 |                                                                                    |
| Generating start poi                                                                                                    | .nt 1                                |                   |                                                                                                    |                                                                                    |
| Generating start poi                                                                                                    | .nt 2                                |                   |                                                                                                    |                                                                                    |
| Generating start poi                                                                                                    | .nt 3                                |                   |                                                                                                    |                                                                                    |
| Generating start poi                                                                                                    | .nt 4                                |                   |                                                                                                    |                                                                                    |
| Generating start poi                                                                                                    | .nt 5                                |                   |                                                                                                    |                                                                                    |
| Generating start poi                                                                                                    | .nt 6                                |                   |                                                                                                    |                                                                                    |
| Generating start poi                                                                                                    | .nt 7                                |                   |                                                                                                    |                                                                                    |
| Generating start poi                                                                                                    | .nt 8                                |                   |                                                                                                    |                                                                                    |
| Generating start poi                                                                                                    | .nt 9                                |                   |                                                                                                    |                                                                                    |
| Generating start poi                                                                                                    | nt 10                                |                   |                                                                                                    |                                                                                    |
| Working hard                                                                                                    |                                      |                   |                                                                                                    |                                                                                    |
| Generating start poi                                                                                                    | nt 11                                |                   |                                                                                                    |                                                                                    |
| Generating start poi                                                                                                    | nt 12                                |                   |                                                                                                    |                                                                                    |
| Generating start poi                                                                                                    | nt 13                                |                   |                                                                                                    |                                                                                    |
| Generating start poi                                                                                                    | nt 14                                |                   |                                                                                                    |                                                                                    |
| Generating start poi                                                                                                    | nt 15                                |                   |                                                                                                    |                                                                                    |
| Generating start poi                                                                                                    | nt 16                                |                   |                                                                                                    |                                                                                    |
| Generating start poi                                                                                                    | nt 17                                |                   |                                                                                                    |                                                                                    |
| Concrating start poi                                                                                                    | nt 19                                |                   |                                                                                                    |                                                                                    |
| Concerning start poi                                                                                                    | nt 10                                |                   |                                                                                                    |                                                                                    |
| Concerning start poi                                                                                                    | nt 20                                |                   |                                                                                                    |                                                                                    |
| Wenhing Start por                                                                                                    | .iic 20                              |                   |                                                                                                    |                                                                                    |
| working nard                                                                                                    | . 01                                 |                   |                                                                                                    |                                                                                    |
| Generating start poi                                                                                                    | .nt 21                               |                   |                                                                                                    |                                                                                    |
| Generating start poi                                                                                                    | .nt 22                               |                   |                                                                                                    |                                                                                    |
| Generating start poi                                                                                                    | .nt 23                               |                   |                                                                                                    |                                                                                    |
| Generating start poi                                                                                                    | .nt 24                               |                   |                                                                                                    |                                                                                    |
| Generating start poi                                                                                                    | nt 25                                |                   |                                                                                                    |                                                                                    |
| Generating start poi                                                                                                    | .nt 26                               |                   |                                                                                                    |                                                                                    |
| Generating start poi                                                                                                    | nt 27                                |                   |                                                                                                    |                                                                                    |
| Generating start poi                                                                                                    | nt 28                                |                   |                                                                                                    |                                                                                    |
| Generating start poi                                                                                                    | nt 29                                |                   |                                                                                                    |                                                                                    |
| Generating start poi                                                                                                    | nt 30                                |                   |                                                                                                    |                                                                                    |
| Working hard                                                                                                    |                                      |                   |                                                                                                    |                                                                                    |
| Generating start poi                                                                                                    | nt 31                                |                   |                                                                                                    |                                                                                    |
| Generating start poi                                                                                                    | nt 32                                |                   |                                                                                                    |                                                                                    |
| Generating start poi                                                                                                    | nt 33                                |                   |                                                                                                    |                                                                                    |
| Generating start poi                                                                                                    | nt 34                                |                   |                                                                                                    |                                                                                    |
| Generating start poi                                                                                                    | nt 35                                |                   |                                                                                                    |                                                                                    |
| Generating start poi                                                                                                    | nt 36                                |                   |                                                                                                    |                                                                                    |
| Cenerating start poi                                                                                                    | nt 37                                |                   |                                                                                                    |                                                                                    |
| Concrating start poi                                                                                                    | nt 38                                |                   |                                                                                                    |                                                                                    |
| Concerning start poi                                                                                                    | nt 20                                |                   |                                                                                                    |                                                                                    |
| Generating start poi                                                                                                    | .nt 39                               |                   |                                                                                                    |                                                                                    |
| Generating start poi                                                                                                    | nt 40                                |                   |                                                                                                    |                                                                                    |
| Working hard                                                                                                    |                                      |                   |                                                                                                    |                                                                                    |
| Generating start poi                                                                                                    | nt 41                                |                   |                                                                                                    |                                                                                    |
| Generating start poi                                                                                                    | nt 42                                |                   |                                                                                                    |                                                                                    |
| Generating start poi                                                                                                    | .nt 43                               |                   |                                                                                                    |                                                                                    |
| Generating start poi                                                                                                    | nt 44                                |                   |                                                                                                    |                                                                                    |
| Generating start poi                                                                                                    | nt 45                                |                   |                                                                                                    |                                                                                    |
| Generating start poi                                                                                                    | nt 46                                |                   |                                                                                                    |                                                                                    |
|                                                                                                    |                                      |                   |                                                                                                    |                                                                                    |
| Phase region boundar                                                                                                    | y 1                                  | at:               | -1.612E+01                                                                                                  | 7.911E+04                                                                          |
| GAS                                                                                                    | -                                    |                   |                                                                                                    |                                                                                    |
| AOUEOUS                                                                                                    |                                      |                   |                                                                                                    |                                                                                    |
| ** HALITE                                                                                                    |                                      |                   |                                                                                                    |                                                                                    |
| HEMATITE                                                                                                    |                                      |                   |                                                                                                    |                                                                                    |
| Calculated                                                                                                    |                                      |                   | 25 equil                                                                                                    | ibria                                                                              |
| Terminating at axis                                                                                                    | limit                                |                   | Lo cquii                                                                                                    | 10110                                                                              |
| ieiminacing ac axis                                                                                                    | 11m10.                               |                   |                                                                                                    |                                                                                    |
| Phase region boundar                                                                                                    |                                      | - + ·             | -3 4532+01                                                                                                  | 3 3835+04                                                                          |
| Filase region boundar                                                                                                    | y z                                  | at:               | -2.4226+01                                                                                                  | 3.3036704                                                                          |
| GAS                                                                                                    |                                      |                   |                                                                                                    |                                                                                    |
| AQUEOUS                                                                                                    |                                      |                   |                                                                                                    |                                                                                    |
| ** HALITE                                                                                                    |                                      |                   |                                                                                                    |                                                                                    |
| HEMATITE                                                                                                    |                                      |                   |                                                                                                    |                                                                                    |
| Calculated.                                                                                                    |                                      |                   | 42 equili                                                                                                   | bria                                                                               |
|                                                                                                    |                                      |                   |                                                                                                    |                                                                                    |
|                                                                                                    |                                      |                   |                                                                                                    |                                                                                    |
| Phase region boundar                                                                                                    | у З                                  | at:               | -2.296E+00                                                                                                  | 1.134E+05                                                                          |
| Phase region boundar<br>GAS                                                                                                    | у 3                                  | at:               | -2.296E+00                                                                                                  | 1.134E+05                                                                          |
| Phase region boundar<br>GAS<br>AQUEOUS                                                                                                    | су 3                                 | at:               | -2.296E+00                                                                                                  | 1.134E+05                                                                          |
| Phase region boundar<br>GAS<br>AQUEOUS<br>** HALITE                                                                                                    | су 3                                 | at:               | -2.296E+00                                                                                                  | 1.134E+05                                                                          |
| Phase region boundar<br>GAS<br>AQUEOUS<br>** HALITE<br>** HEMATITE                                                                                                    | у З.                                 | at:               | -2.296E+00                                                                                                  | 1.134E+05                                                                          |
| Phase region boundar<br>GAS<br>AQUEOUS<br>** HALITE<br>** HEMATITE                                                                                                    | :у З                                 | at:               | -2.296E+00                                                                                                  | 1.134E+05                                                                          |
| Phase region boundar<br>GAS<br>AQUEOUS<br>** HALITE<br>** HEMATITE<br>Phase region boundar                                                                                                    | ту 3.<br>ту 4.                       | at:               | -2.296E+00                                                                                                  | 1.134E+05                                                                          |
| Phase region boundar<br>GAS<br>AQUEOUS<br>** HALITE<br>** HEMATITE<br>Phase region boundar<br>GAS                                                                                                    | су 3.<br>су 4.                       | at:<br>at:        | -2.296E+00<br>-2.296E+00                                                                                    | 1.134E+05<br>1.134E+05                                                             |
| Phase region boundar<br>GAS<br>AQUEOUS<br>** HALITE<br>** HEMATITE<br>Phase region boundar<br>GAS<br>BOUFOUS                                                                                                    | ту 3<br>ту 4                         | at:<br>at:        | -2.296E+00<br>-2.296E+00                                                                                    | 1.134E+05<br>1.134E+05                                                             |
| Phase region boundar<br>GAS<br>AQUEOUS<br>** HALITE<br>** HEMATITE<br>Phase region boundar<br>GAS<br>AQUEOUS<br>** WALITE                                                                                                    | ту 3.                                | at:               | -2.296E+00<br>-2.296E+00                                                                                    | 1.134E+05<br>1.134E+05                                                             |
| Phase region boundar<br>GAS<br>AQUEOUS<br>** HALITE<br>** HEMATITE<br>Phase region boundar<br>GAS<br>AQUEOUS<br>** HALITE<br>Colouited                                                                                                    | ту 3.                                | at:               | -2.296E+00<br>-2.296E+00                                                                                    | 1.134E+05<br>1.134E+05                                                             |
| Phase region boundar<br>GAS<br>AQUEOUS<br>** HALITE<br>** HEMATITE<br>Phase region boundar<br>GAS<br>AQUEOUS<br>** HALITE<br>Calculated                                                                                                    | ту 3.                                | at:<br>at:        | -2.296E+00<br>-2.296E+00<br>33 equilib                                                                      | 1.134E+05<br>1.134E+05<br>pria                                                     |
| Phase region boundar<br>GAS<br>AQUEOUS<br>** HALITE<br>** HEMATITE<br>Phase region boundar<br>GAS<br>AQUEOUS<br>** HALITE<br>Calculated                                                                                                    | ту 3.                                | at:               | -2.296E+00<br>-2.296E+00<br>33 equilib                                                                      | 1.134E+05<br>1.134E+05<br>ria                                                      |
| Phase region boundar<br>GAS<br>AQUEOUS<br>** HALITE<br>** HEMATITE<br>Phase region boundar<br>GAS<br>AQUEOUS<br>** HALITE<br>Calculated<br>Phase region boundar                                                                                                    | ту 3<br>ту 4<br>ту 5.                | at:<br>at:        | -2.296E+00<br>-2.296E+00<br>33 equilib<br>-2.296E+00                                                        | 1.134E+05<br>1.134E+05<br>ria<br>1.134E+05                                         |
| Phase region boundar<br>GAS<br>AQUEOUS<br>** HALITE<br>** HEMATITE<br>Phase region boundar<br>GAS<br>AQUEOUS<br>** HALITE<br>Calculated<br>Phase region boundar<br>GAS                                                                                                    | ту 3.<br>ту 4.<br>ту 5.              | at:<br>at:        | -2.296E+00<br>-2.296E+00<br>33 equilib<br>-2.296E+00                                                        | 1.134E+05<br>1.134E+05<br>ria<br>1.134E+05                                         |
| Phase region boundar<br>GAS<br>AQUEOUS<br>** HALITE<br>** HEMATITE<br>Phase region boundar<br>GAS<br>AQUEOUS<br>** HALITE<br>Calculated<br>Phase region boundar<br>GAS<br>AQUEOUS                                                                                                    | ту 3 .<br>ту 4 .<br>ту 5 .           | at:<br>at:        | -2.296E+00<br>-2.296E+00<br>33 equilib<br>-2.296E+00                                                        | 1.134E+05<br>1.134E+05<br>ria<br>1.134E+05                                         |
| Phase region boundar<br>GAS<br>AQUEOUS<br>** HALITE<br>** HEMATITE<br>Phase region boundar<br>GAS<br>AQUEOUS<br>** HALITE<br>Calculated<br>Phase region boundar<br>GAS<br>AQUEOUS<br>** HEMATITE                                                                                                    | ту 3.                                | at:<br>at:        | -2.296E+00<br>-2.296E+00<br>33 equilib<br>-2.296E+00                                                        | 1.134E+05<br>1.134E+05<br>ria<br>1.134E+05                                         |
| Phase region boundar<br>GAS<br>AQUEOUS<br>** HALITE<br>** HEMATITE<br>Phase region boundar<br>GAS<br>AQUEOUS<br>** HALITE<br>Calculated<br>Phase region boundar<br>GAS<br>AQUEOUS<br>** HEMATITE<br>Calculated                                                                                                    | ту 3 .<br>ту 4 .<br>ту 5 .           | at:<br>at:        | -2.296E+00<br>-2.296E+00<br>33 equilib<br>-2.296E+00<br>5 equilib                                           | 1.134E+05<br>1.134E+05<br>ria<br>1.134E+05<br>ria                                  |
| Phase region boundar<br>GAS<br>AQUEOUS<br>** HALITE<br>** HEMATITE<br>Phase region boundar<br>GAS<br>AQUEOUS<br>** HALITE<br>Calculated<br>Phase region boundar<br>GAS<br>AQUEOUS<br>** HEMATITE<br>Calculated                                                                                                    | ту 3.<br>ту 4.                       | at:<br>at:        | -2.296E+00<br>-2.296E+00<br>33 equilib<br>-2.296E+00<br>5 equilib                                           | 1.134E+05<br>1.134E+05<br>ria<br>1.134E+05<br>ria                                  |
| Phase region boundar<br>GAS<br>AQUEOUS<br>** HALITE<br>** HEMATITE<br>Phase region boundar<br>GAS<br>AQUEOUS<br>** HALITE<br>Calculated<br>Phase region boundar<br>GAS<br>AQUEOUS<br>** HEMATITE<br>Calculated<br>Phase region boundar                                                                                         | ту 3 .<br>ту 4 .<br>ту 5 .           | at:<br>at:<br>at: | -2.296E+00<br>-2.296E+00<br>33 equilib<br>-2.296E+00<br>5 equilib<br>-2.296E+00                             | 1.134E+05<br>1.134E+05<br>ria<br>1.134E+05<br>ria<br>1.134E+05                     |
| Phase region boundar<br>GAS<br>AQUEOUS<br>** HALITE<br>** HEMATITE<br>Phase region boundar<br>GAS<br>AQUEOUS<br>** HALITE<br>Calculated<br>Phase region boundar<br>GAS<br>** HEMATITE<br>Calculated<br>Phase region boundar<br>GAS                                                                                             | ту 3<br>ту 4<br>ту 5<br>ту 6         | at:<br>at:<br>at: | -2.296E+00<br>-2.296E+00<br>33 equilib<br>-2.296E+00<br>5 equilib<br>-2.296E+00                             | 1.134E+05<br>1.134E+05<br>ria<br>1.134E+05<br>ria<br>1.134E+05                     |
| Phase region boundar<br>GAS<br>AQUEOUS<br>** HALITE<br>** HEMATITE<br>Phase region boundar<br>GAS<br>AQUEOUS<br>** HALITE<br>Calculated<br>Phase region boundar<br>GAS<br>AQUEOUS<br>** HEMATITE<br>Calculated<br>Phase region boundar<br>GAS<br>AQUEOUS                                                                       | ту 3<br>ту 4<br>ту 5<br>ту 6         | at:<br>at:<br>at: | -2.296E+00<br>-2.296E+00<br>33 equilib<br>-2.296E+00<br>5 equilib<br>-2.296E+00                             | 1.134E+05<br>1.134E+05<br>ria<br>1.134E+05<br>ria<br>1.134E+05                     |
| Phase region boundar<br>GAS<br>AQUEOUS<br>** HALITE<br>** HEMATITE<br>Phase region boundar<br>GAS<br>AQUEOUS<br>** HALITE<br>Calculated<br>Phase region boundar<br>GAS<br>AQUEOUS<br>** HEMATITE<br>Calculated<br>Phase region boundar<br>GAS<br>AQUEOUS<br>HALITE                                                             | ту 3<br>ту 4<br>ту 5<br>ту 6         | at:<br>at:<br>at: | -2.296E+00<br>-2.296E+00<br>33 equilib<br>-2.296E+00<br>5 equilib<br>-2.296E+00                             | 1.134E+05<br>1.134E+05<br>ria<br>1.134E+05<br>ria<br>1.134E+05                     |
| Phase region boundar<br>GAS<br>AQUEOUS<br>** HALITE<br>** HEMATITE<br>Phase region boundar<br>GAS<br>AQUEOUS<br>** HALITE<br>Calculated<br>Phase region boundar<br>GAS<br>AQUEOUS<br>** HEMATITE<br>Calculated<br>Phase region boundar<br>GAS<br>AQUEOUS<br>** HEMATITE                                                        | ту 3<br>ту 4<br>ту 5.                | at:<br>at:<br>at: | -2.296E+00<br>-2.296E+00<br>33 equilib<br>-2.296E+00<br>5 equilib<br>-2.296E+00                             | 1.134E+05<br>1.134E+05<br>ria<br>1.134E+05<br>ria<br>1.134E+05                     |
| Phase region boundar<br>GAS<br>AQUEOUS<br>** HALITE<br>** HEMATITE<br>Phase region boundar<br>GAS<br>AQUEOUS<br>** HALITE<br>Calculated<br>Phase region boundar<br>GAS<br>AQUEOUS<br>** HEMATITE<br>Calculated<br>Phase region boundar<br>GAS<br>AQUEOUS<br>HALITE<br>** HEMATITE<br>CAlculated                                | ту 3<br>ту 4<br>ту 5<br>ту 6         | at:<br>at:<br>at: | -2.296E+00<br>-2.296E+00<br>33 equilib<br>-2.296E+00<br>5 equilib<br>-2.296E+00<br>31 equilib               | 1.134E+05<br>1.134E+05<br>ria<br>1.134E+05<br>ria<br>1.134E+05                     |
| Phase region boundar<br>GAS<br>AQUEOUS<br>** HALITE<br>** HEMATITE<br>Phase region boundar<br>GAS<br>AQUEOUS<br>** HALITE<br>Calculated<br>Phase region boundar<br>GAS<br>AQUEOUS<br>** HEMATITE<br>Calculated<br>Phase region boundar<br>GAS<br>AQUEOUS<br>** HEMATITE<br>Calculated                                          | ту 3<br>ту 4<br>ту 5<br>ту 6         | at:<br>at:<br>at: | -2.296E+00<br>-2.296E+00<br>33 equilib<br>-2.296E+00<br>5 equilib<br>-2.296E+00<br>31 equilib               | 1.134E+05<br>1.134E+05<br>ria<br>1.134E+05<br>ria<br>1.134E+05<br>ria              |
| Phase region boundar<br>GAS<br>AQUEOUS<br>** HALITE<br>** HEMATITE<br>Phase region boundar<br>GAS<br>AQUEOUS<br>** HALITE<br>Calculated<br>Phase region boundar<br>GAS<br>AQUEOUS<br>** HEMATITE<br>Calculated<br>Phase region boundar<br>GAS<br>AQUEOUS<br>HALITE<br>** HEMATITE<br>Calculated<br>Phase region boundar        | ту 3<br>ту 4<br>ту 5<br>ту 6<br>ту 6 | at:<br>at:<br>at: | -2.296E+00<br>-2.296E+00<br>33 equilib<br>-2.296E+00<br>5 equilib<br>-2.296E+00<br>31 equilib<br>-1.612E+01 | 1.134E+05<br>1.134E+05<br>ria<br>1.134E+05<br>ria<br>1.134E+05<br>ria<br>7.911E+04 |
| Phase region boundar<br>GAS<br>AQUEOUS<br>** HALITE<br>** HEMATITE<br>Phase region boundar<br>GAS<br>AQUEOUS<br>** HALITE<br>Calculated<br>Phase region boundar<br>GAS<br>AQUEOUS<br>** HEMATITE<br>Calculated<br>Phase region boundar<br>GAS<br>AQUEOUS<br>HALITE<br>** HEMATITE<br>Calculated<br>Phase region boundar<br>GAS | ту 3.<br>ту 4.<br>ту 5.<br>ту 6.     | at:<br>at:<br>at: | -2.296E+00<br>-2.296E+00<br>33 equilib<br>-2.296E+00<br>5 equilib<br>-2.296E+00<br>31 equilib<br>-1.612E+01 | 1.134E+05<br>1.134E+05<br>ria<br>1.134E+05<br>ria<br>1.134E+05<br>ria<br>7.911E+04 |

AQUEOUS \*\* HALITE HEMATITE Calculated. 19 equilibria Terminating at known equilibrium Phase region boundary 8 at: -1.612E+01 7.817E+04 GAS AOUEOUS HEMATITE Calculated.. Terminating at axis limit. 26 equilibria Phase region boundary 9 at: -3.453E+01 3.296E+04 GAS AQUEOUS HEMATITE Calculated. 43 equilibria Phase region boundary 10 at: -1.975E+00 1.132E+05 \*\* GAS AQUEOUS \*\* HEMATITE Phase region boundary 11 at: -1.975E+00 1.132E+05 \*\* GAS AQUEOUS Calculated.. 9 equilibria Terminating at axis limit. Phase region boundary 12 at: -1.975E+00 1.132E+05 AQUEOUS \*\* HEMATITE Calculated. 30 equilibria Phase region boundary 13 at: -1.420E+01 -2.225E+04 AQUEOUS \*\* HEMATITE \*\* MAGNETITE Phase region boundary 14 at: -1.420E+01 -2.225E+04 AQUEOUS \*\* HEMATITE MAGNETITE Calculated.. 30 equilibria Terminating at axis limit. Phase region boundary 15 at: -1.420E+01 -2.225E+04 AQUEOUS \*\* MAGNETITE 4 eguilibria Calculated. Phase region boundary 16 at: -1.625E+01 -4.067E+04 \*\* GAS AQUEOUS \*\* MAGNETITE Phase region boundary 17 at: -1.625E+01 -4.067E+04 GAS AQUEOUS \*\* MAGNETITE 34 equilibria Calculated Phase region boundary 18 at: -1.625E+01 -4.067E+04 \*\* GAS AOUEOUS 28 equilibria Calculated.. Terminating at axis limit. Phase region boundary 19 at: -1.625E+01 -4.067E+04 \*\* GAS AQUEOUS MAGNETITE Calculated.. Terminating at axis limit. 27 equilibria Phase region boundary 20 at: -1.420E+01 -2.225E+04 AOUEOUS HEMATITE \*\* MAGNETITE Calculated.. 30 equilibria Terminating at known equilibrium Terminating at axis limit. Phase region boundary 21 at: -1.975E+00 1.132E+05 GAS AQUEOUS \*\* HEMATITE Calculated 11 equilibria Phase region boundary 22 at: -1.612E+01 7.817E+04 \*\* GAS AQUEOUS HEMATITE Calculated. 19 equilibria Terminating at known equilibrium Phase region boundary 23 at: -1.612E+01 -2.701E+04 AQUEOUS HEMATITE \*\* MAGNETITE Calculated.. 26 equilibria Terminating at known equilibrium Terminating at axis limit. Phase region boundary 24 at: -1.612E+01 -2.701E+04 AQUEOUS HEMATITE \*\* MAGNETITE 4 equilibria Calculated. Terminating at known equilibrium Phase region boundary 25 at: -1.116E+01 1.000E+02 AQUEOUS \*\* HEMATITE Calculated. 7 equilibria

Phase region boundary 26 at: -1.116E+01 1.000E+02 AOUEOUS \*\* HEMATITE Calculated. 24 equilibria Terminating at known equilibrium Phase region boundary 27 at: -1.612E+01 -2.701E+04 AQUEOUS \*\* HEMATITE MAGNETITE Calculated.. 26 equilibria Terminating at known equilibrium Terminating at axis limit. Phase region boundary 28 at: -1.612E+01 -2.701E+04 AQUEOUS \*\* HEMATITE MAGNETITE Calculated. 4 equilibria Terminating at known equilibrium Phase region boundary 29 at: -1.612E+01 -3.959E+04 AQUEOUS AQULCCC \*\* MAGNETITE Calculated. 2 equilibria Terminating at known equilibrium Phase region boundary 30 at: -1.612E+01 -3.959E+04 AQUEOUS \*\* MAGNETITE Calculated. 4 equilibria Terminating at known equilibrium Phase region boundary 31 at: -1.485E+01 -2.840E+04 AQUEOUS \*\* MAGNETITE Surveyaced. 3 equilibria Terminating at known equilibrium Phase region boundary 32 at: -1.485E+01 -2.840E+04 AQUEOUS \*\* MAGNETITE Calculated. 2 equilibria Terminating at known equilibrium Phase region boundary 33 at: -1.668E+01 -2.840E+04 AQUEOUS \*\* HEMATITE Curculated.. 26 equilibria Terminating at known equilibrium Terminating at axis limit. MAGNETITE Phase region boundary 34 at: -1.668E+01 -2.840E+04 AQUEOUS \*\* HEMATITE MAGNETITE Calculated. 5 equilibria Terminating at known equilibrium Phase region boundary 35 at: -9.172E+00 9.539E+04 \*\* GAS AQUEOUS Surcurated.. 35 equilibria Terminating at known equilibrium Terminating at axis limit. HEMATITE Phase region boundary 36 at: -9.172E+00 9.539E+04 \* GAS AQUEOUS HEMATITE 11 equilibria Calculated. Terminating at known equilibrium Phase region boundary 37 at: -9.210E+00 9.529E+04 \*\* GAS AQUEOUS HEMATITE Calculated.. 35 equilibria Terminating at known equilibrium Terminating at axis limit. Phase region boundary 38 at: -9.210E+00 9.529E+04 \* GAS AQUEOUS HEMATITE Calculated. 11 equilibria Terminating at known equilibrium Phase region boundary 39 at: -9.210E+00 1.461E+04 AQUEOUS \*\* HEMATITE 8 equilibria Terminating at known equilibrium Phase region boundary 40 at: -9.210E+00 1.461E+04 AQUEOUS \*\* HEMATITE 25 equilibria Calculated. Terminating at known equilibrium Phase region boundary 41 at: -9.210E+00 -2.323E+04 \*\* GAS AQUEOUS Calculated 10 equilibria Terminating at known equilibrium Phase region boundary 42 at: -9.210E+00 -2.323E+04 \*\* GAS AOUEOUS Terminating at known equilibrium Terminating at axis limit.

Terminating at known equilibrium

Phase region boundary 43 at: -5.086E+00 -1.300E+04 \* GAS AOUEOUS Calculated. 16 equilibria Terminating at known equilibrium Phase region boundary 44 at: -5.086E+00 -1.300E+04 \*\* GAS AQUEOUS Calculated.. 13 equilibria Terminating at known equilibrium Terminating at axis limit. Phase region boundary 45 at: -1.293E+01 -1.300E+04 AQUEOUS \*\* HEMATITE Surveyaced. 3 equilibria Terminating at known equilibrium Phase region boundary 46 at: -1.293E+01 -1.300E+04 AQUEOUS \*\* HEMATITE Calculated 27 equilibria Terminating at known equilibrium Phase region boundary 47 at: -9.210E+00 9.529E+04 \*\* GAS AQUEOUS HEMATITE Calculated.. 35 equilibria Terminating at known equilibrium Terminating at axis limit. Phase region boundary 48 at: -9.210E+00 9.529E+04 \*\* GAS AQUEOUS HEMATITE Calculated. 11 equilibria Terminating at known equilibrium Phase region boundary 49 at: -9.210E+00 -2.323E+04 \*\* GAS AQUEOUS Calculated. 10 equilibria Terminating at known equilibrium Phase region boundary 50 at: -9.210E+00 -2.323E+04 \*\* GAS AQUEOUS Calculated. 18 equilibria Terminating at known equilibrium Terminating at axis limit. Phase region boundary 51 at: -9.210E+00 1.461E+04 AQUEOUS \*\* HEMATITE Surcurated. 8 equilibria Terminating at known equilibrium Phase region boundary 52 at: -9.210E+00 1.461E+04 AQUEOUS \*\* HEMATITE Calculated. 25 equilibria Terminating at known equilibrium Phase region boundary 53 at: -1.975E+00 8.684E+04 AQUEOUS \*\* HEMATITE 26 equilibria Calculated. Terminating at known equilibrium Phase region boundary 54 at: -1.975E+00 8.684E+04 AQUEOUS \*\* HEMATITE Surcurated. 5 equilibria Terminating at known equilibrium Phase region boundary 55 at: -1.262E+01 8.684E+04 \*\* GAS AOUEOUS HEMATITE Calculated.. Terminating at known equilibrium Terminating at axis limit. 31 equilibria Phase region boundary 56 at: -1.262E+01 8.684E+04 \*\* GAS AQUEOUS HEMATITE Calculated. 15 equilibria Terminating at known equilibrium Phase region boundary 57 at: -1.612E+01 7.817E+04 \*\* GAS AOUEOUS HEMATITE Calculated.. Terminating at known equilibrium 26 equilibria Terminating at axis limit. Phase region boundary 58 at: -1.612E+01 7.817E+04 \*\* GAS AQUEOUS HEMATITE Calculated. 19 equilibria Terminating at known equilibrium Phase region boundary 59 at: -1.612E+01 -2.701E+04 AQUEOUS HEMATITE MAGNETITE Calculated.. 26 equilibria Terminating at known equilibrium Terminating at axis limit.

Phase region boundary 60 at: -1.612E+01 -2.701E+04 AQUEOUS HEMATITE \*\* MAGNETITE Calculated. 4 equilibria Terminating at known equilibrium Phase region boundary 61 at: -2.438E+00 6.600E+04 AOUEOUS \*\* HEMATITE Calculated. 24 equilibria Terminating at known equilibrium Phase region boundary 62 at: -2.438E+00 6.600E+04 AQUEOUS \*\* HEMATITE Calculated. 9 equilibria Terminating at known equilibrium Phase region boundary 63 at: -2.103E+01 6.600E+04 \*\* GAS AQUEOUS HEMATITE Calculated.. Terminating at known equilibrium 20 equilibria Terminating at axis limit. Phase region boundary 64 at: -2.103E+01 6.600E+04 \*\* GAS AQUEOUS HEMATITE Calculated. 26 equilibria Terminating at known equilibrium \*\*\* BUFFER SAVED ON FILE: c:\jenkins\workspace\Thermo-Calc-Generate-Console-Examples\examples\tcex40\POUR BAIX.POLY3 225 seconds CPU time for mapping POSTPROCESSOR VERSION 3.2

Setting automatic diagram axes

2016.05.17.21.33.19

CURRENT DEVICE: TC-UNITE Driver

Plotting the diagram; please be patient!

Pourbaix Diagram

CL, FE, H+1, NA, H20, ZE T=298.15, P=1E5, B(H20)=1000., N(CL)=0.1, N(FE)=1E-3, N(NA)=0.1

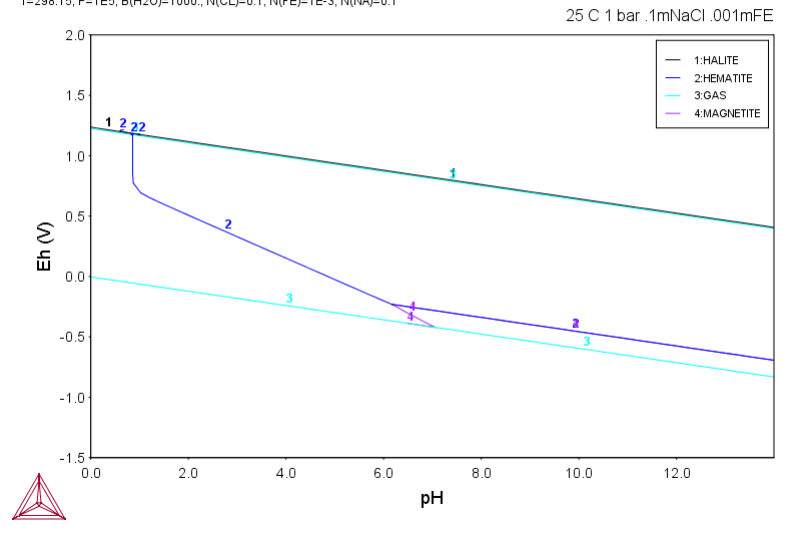

#### Hit RETURN to continue

# Any missing phase boundary you could possibly think of? /N/: ?

Sometimes the POURBAIX Module may miss some phase boundaries

- Sometimes the POURBAIX Module may miss some phase boundaries due to various reasons during the mapping process. By answering "Yes" here, the user would be able to add some additional starting point(s) into the calculation. In the following steps, the user will be asked to specify a pH-Eh coordinate pair, for instance (4.0, -0.15), which is close to the expected phase boundary. However, such additional pH-Eh point should not outside the AQUEOUS/GAS(O2) or AQUEOUS/GAS(H2) boundaries; otherwise, the module will fail in finding any new starting point.

Any missing phase boundary you could possibly think of? /N/:  $\ensuremath{\mathbb{N}}$ 

#### Change the pH/Eh steps for smoother curves? /N/: $\ensuremath{\mathbb{N}}$

Zoom in? /N/: v Change scaling of X-axis? /N/: N Change scaling of Y-axis? /N/: y Minimum /-1.2/: -1.0 Maximum /1.5/: 1.5 COMMAND NOT SUPPORTED IN THIS PLOT DRIVER COMMAND NOT SUPPORTED IN THIS PLOT DRIVER CURRENT DEVICE: TC-UNITE Driver Plotting the diagram; please be patient!

Pourbaix Diagram

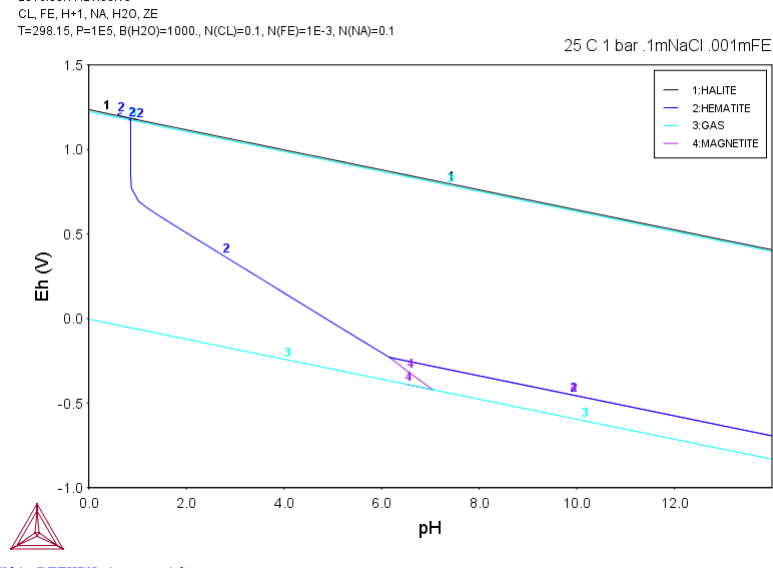

Hit RETURN to continue

2016.05.17.21.33.19

Another zoom? /N/: N

Change Curve-Label Option for the diagram? /N/:  $\ensuremath{\mathbb{N}}$ 

Add Label-Texts onto the Pourbaix diagram? /N/: N

Change the Subtitle of the diagram? /N/: N

Change Axis-Texts? /N/: N

Further Refine the diagram in POST Module? /N/: N

Hard copy of the diagram? /N/: n

Save X-Y coordinates of curve on text file? /N/: y File name /POURBAIX/: TCEX40-1.EXP

Modify the diagram? /N/: y

Zoom in? /N/: N

#### Change Curve-Label Option for the diagram? /N/: $\ensuremath{\mathbb{N}}$

Add Label-Texts onto the Pourbaix diagram? /N/: y

At what pH-Eh point add the label text? X-pH /1.2/: 1.2 Y-Eh /.25/: 0.25 Automatic phase labels? /N: N Text? /Ags/: Ags Text size: /.36/: 0.26

#### Another Label Text to be added? /N/: $\ensuremath{\, \mathrm{y}}$

At what pH-Eh point add the label text? x-pH /2.599732093/: 8 Y-Eh /.5/: 0.25 Automatic phase labels? /N/: N Text? /Ags/: Aqs+Hm Text size: /.36/: 0.26

## Another Label Text to be added? /N/: y

```
At what pH-Eh point add the label text?

        X-pH /9.399732093/: 8

        Y-Eh /.5/: -0.3

        Automatic phase labels? /N/: N

        Text? /Aqs/: Aqs+Mt

        Text size: /.36/: 0.26
```

#### Another Label Text to be added? /N/: y

At what pH-Eh point add the label text? **X-pH /9.399732093/:** 8 **Y-Eh /-.05/:** 1.1 **Automatic phase labels? /N/:** N **Text? /Ags/:** Gas (02-dominant) **Text size: /.36/:** 0.26

#### Another Label Text to be added? /N/: y

At what pH-Eh point add the label text? **X-pH /9.399732093/:** 6 **Y-Eh /1.35/:** -.8 **Automatic phase labels? /N/:** N **Text? /Ags/:** Gas (H2-dominant) **Text size: /.36/:** .26

Another Label Text to be added? /N/: N

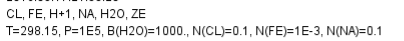

2016.05.17.21.33.20

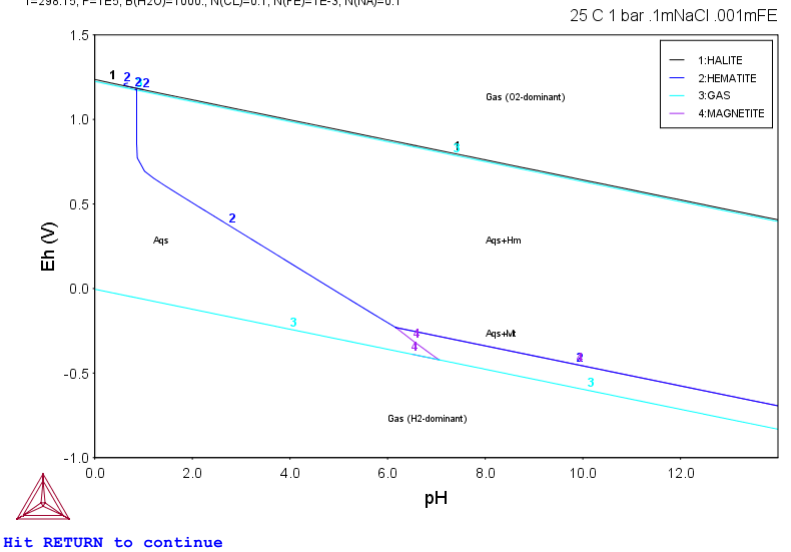

#### Modify Isbel-Text the Pourbaix di

| Modify | . 1 | abel | - <b>T</b> | 'ext | sc    | on t | he  | F  | ou  | ırt | ai  | x   | dia | agram | 1?  | /N/  | :  | У   |     |
|--------|-----|------|------------|------|-------|------|-----|----|-----|-----|-----|-----|-----|-------|-----|------|----|-----|-----|
| These  | 1   | abel | s          | are  | de    | efir | led |    |     |     |     |     |     |       |     |      |    |     |     |
| No     | 1   | at   | 1.         | 200  | 0 O E | E+00 | 2   | .5 | 00  | 000 | )E- | -01 | :   | Aqs   |     |      |    |     |     |
| No     | 2   | at   | 8.         | 000  | 0 O E | E+00 | 2   | .5 | 00  | 000 | )E- | -01 | :   | Aqs+  | Hn  | ı    |    |     |     |
| No     | 3   | at   | 8.         | 000  | 0 O E | E+0( | -3  | .0 | 000 | 000 | )E- | 01  | :   | Aqs+  | Mt  | :    |    |     |     |
| No     | 4   | at   | 8.         | 000  | 0 O E | E+0( | 1   | .1 | 0.0 | 000 | )E+ | -00 | :   | Gas   | (0  | )2-d | om | ina | nt) |
| No     | 5   | at   | 6.         | 000  | 0 O E | E+0( | - 8 | .0 | 000 | 000 | )E- | 01  | :   | Gas   | ( F | 12-d | om | ina | nt) |
|        |     |      |            |      |       |      |     |    |     |     |     |     |     |       |     |      |    |     |     |

# Which label to modify? /5/: 3 New X coordinate /8/: 8 New Y coordinate /-.3/: -.45 New text /Aqs+Mt/: Aqs+Mt

#### Another Label Text to be modified? /N/: $\ensuremath{\,\mathbb{N}}$ Pourbaix Diagram

2016 05.17.21.33.21 CL, FE, H+1, NA, H2O, ZE T=298.15, P=1E5, B(H2O)=1000., N(CL)=0.1, N(FE)=1E-3, N(NA)=0.1

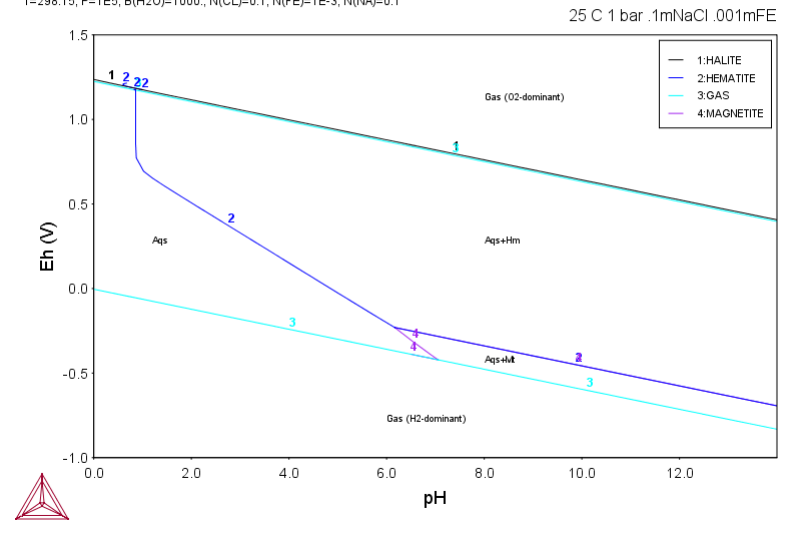

#### Hit RETURN to continue

# Modify Label-Curve-Option on the Pourbaix diagram? /N/: y Curve-Label Option? /E/: ? THE OPTIONS MEANS: A LIST STABLE PHASES ALONG LINE B AS A BUT CURVES WITH SAME FIX PHASE HAVE SAME NUMBER C LIST AXIS QUANTITIES D AS C BUT CURVES WITH SAME QUANTITIES HAVE SAME NUMBER E AS B WITH CHANGING COLORS F AS D WITH CHANGING COLORS N NO LABELS

N

- NO LABELS

CURVE LABEL OPTION (A, B, C, D, E, F OR N) /E/: n

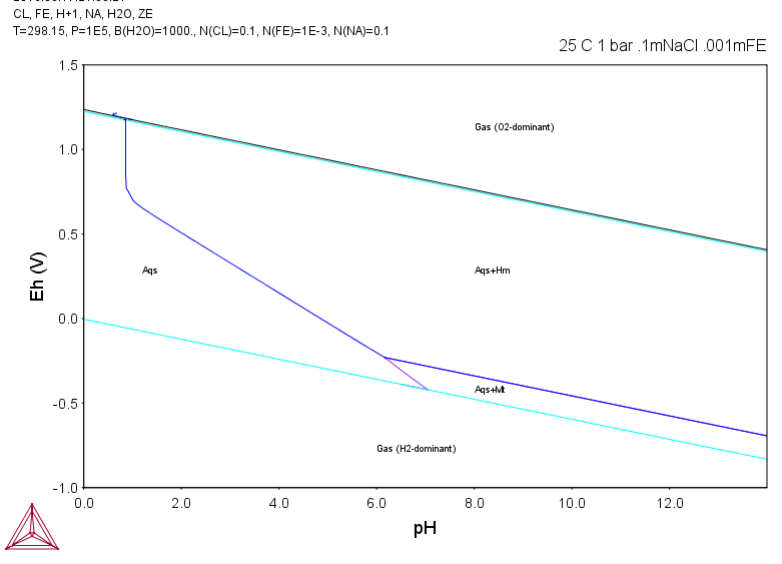

Hit RETURN to continue

2016.05.17.21.33.21

Another Curve-Label Option? /N/: N

Add Label-Texts onto the Pourbaix diagram? /N/: N

Modify Label-Texts on the Pourbaix diagram? /N/:  $\ensuremath{\mathbb{N}}$ 

Modify Label-Curve-Option on the Pourbaix diagram? /N/: N

Change the Subtitle of the diagram? /N/: N

Change Axis-Texts? /N/: N

Further Refine the diagram in POST Module? /N/:  $\ensuremath{\mathbb{N}}$ 

Hard copy of the diagram? /N/: N

Save X-Y coordinates of curve on text file? /N/:  $\ensuremath{\mathbb{N}}$ 

Modify the diagram? /N/:  ${\tt y}$ 

Zoom in? /N/: N

Change Curve-Label Option for the diagram? /N/:  $\ensuremath{\,\mathbb{N}}$ 

## Add Label-Texts onto the Pourbaix diagram? /N/: N

Modify Label-Texts on the Pourbaix diagram? /N/:  $\ \ \, y$ 

 
 Modify
 Label-Texts
 on
 the Pourpaix
 clagram?

 These labels are defined
 No
 1 at
 1.20000E+00
 2.50000E-01
 : Aqs

 No
 2 at
 8.00000E+00
 2.50000E-01
 : Aqs+Hm

 No
 3 at
 8.00000E+00-4.50000E-01
 : Aqs+Mt
 No 4 at 8.00000E+00 1.10000E+00 : Gas (02-dominant) 6.00000E+00-8.00000E-01 : Gas (H2-dominant) No 5 at

Which label to modify? /5/: 4 New X coordinate /8/: 6 New Y coordinate /1.1/: 1.1 New text /Gas (02-dominant)/: Gas (02-dominant)

# Another Label Text to be modified? /N/: $\ensuremath{\,\mathbb{N}}$

# Pourbaix Diagram

2016.05.17.21.33.22 CL, FE, H+1, NA, H2O, ZE T=298.15, P=1E5, B(H2O)=1000., N(CL)=0.1, N(FE)=1E-3, N(NA)=0.1

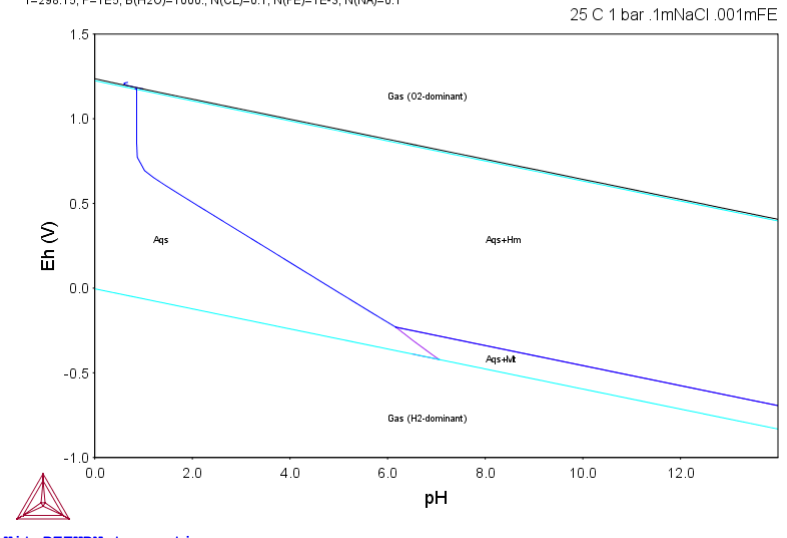

Hit RETURN to continue

Modify Label-Curve-Option on the Pourbaix diagram? /N/:  $\ensuremath{\mathbb{N}}$ 

Change the Subtitle of the diagram? /N/:  $\ensuremath{\mathbb{N}}$ 

Change Axis-Texts? /N/: N Further Refine the diagram in POST Module? /N/: N Hard copy of the diagram? /N/: N Save X-Y coordinates of curve on text file? /N/: N Modify the diagram? /N/: N Any more diagram? /N/: y Loading workspaces from the POLY3 file: POURBAIX The loaded POLY3 file is of POURBAIX-MAPPING Calculation. The current system consists of 6 elements: CL FE H NA O ZE List of Default and Pre-defined Calculation Conditions: Units: T in K, P in Pascal, B(H2O) in gram, N(ELEM) in mole T=298.15, P=1E5, B(H2O)=1000., N(CL)=0.1, N(FE)=1E-3, N(NA)=0.1, LNACR(H+1)=-16.1181, MUR(ZE)=66000. FIXED PHASES GAS=0 DEGREES OF FREEDOM -1 SET PLOTTING PARAMETERS: -----The following properties are available to be selected as axis variables for making other diagrams from the same calculation: pH --- Acidity Eh --- Electronic Potential (V) Ah --- Electronic Affinity (kJ) pe --- Electronic Activity (log10ACRe) 1 pe --- Electronic Activity (log10ACRe) IS --- Ionic Strength TM --- Total Concentration Aw --- Activity of Water Oc --- Osmotic Coefficient MF(AQsp) --- Mole Fractions of Aqueous Species ML(AQsp) --- Molalities of Aqueous Species AI(AQsp) --- Activities of Aqueous Species RC(AQsp) --- Activity Coefficients of Aq Species where "AQsp" is the name of a specific aqueous species, and "\*" can be used as a wild sign for all "AQsp"; It is unnecessary to give a complete aqueous species names; however, the entered AQsp name must be unique. If neither "AQsp" nor "\*" is given here, all species will be searched. Ι List of All the AQsp (Aqueous Species) in the Defined System: CL02 CL2 CL-1 CLO-1 CL02-1 CL04-1 CT.03-1 FE+2FE+3 FE202H2+4 FEO3H3-1 FEOH+1 FEOH+2 FECL+2 H+1 HCLO2 H2 H2O H2O2 HCLO H02-1 NA+102 03 OH-1 X-axis Variable: /PH/: pH Y-axis Variable: /EH/: ml(fe+2) CURRENT DEVICE: TC-UNITE Driver Plotting the diagram; please be patient! Property Diagram 2016.05.17.21.33.22 CL, FE, H+1, NA, H2O, ZE T=298.15, P=1E5, B(H2O)=1000., N(CL)=0.1, N(FE)=1E-3, N(NA)=0.1 25 C 1 bar .1mNaCl .001mFE 10 10-10 Molality of FE+2 10 10<sup>-8</sup> 10.1 10-1

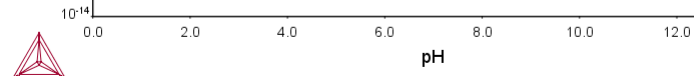

1:HALITE 2:HEMATITE

3 GAS 4:MAGNETITE

Hit RETURN to continue

Change axis type? /N/: N

Zoom in? /N/: y Change scaling of X-axis? /N/: y Minimum /0/: 0 Maximum /13.99557858/: 14 Change scaling of Y-axis? /N/: y Minimum /1E-40/: 1e-12 Maximum /1/: 1e-2 COMMAND NOT SUPPORTED IN THIS PLOT DRIVER COMMAND NOT SUPPORTED IN THIS PLOT DRIVER CUMPORT DRULCE. TO-UNITE DRIVER CURRENT DEVICE: TC-UNITE Driver Plotting the diagram; please be patient!

# Property Diagram

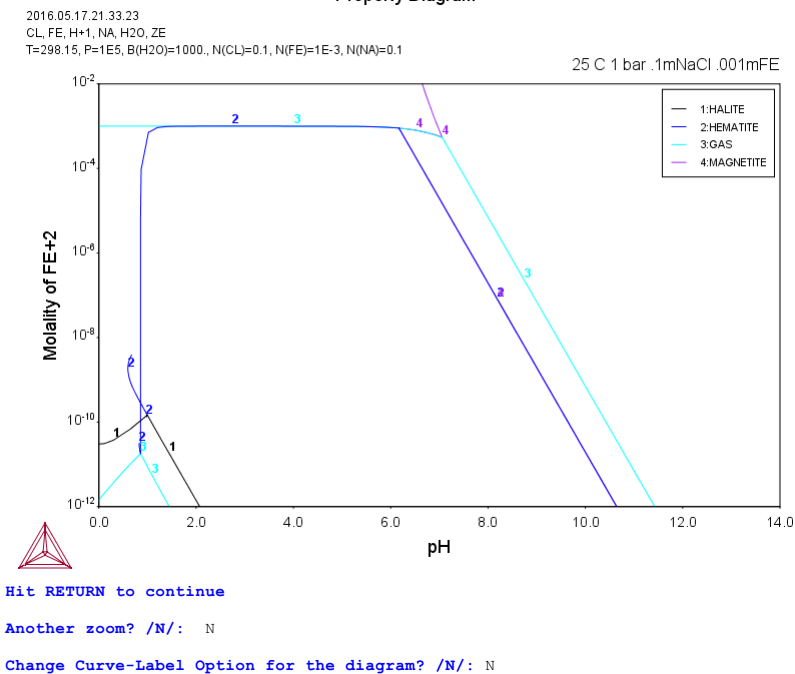

Add Label-Texts onto the specified diagram? /N/: N

Change the Subtitle of the diagram? /N/: N

Change Axis-Texts? /N/: N

Further Refine the diagram in POST Module? /N/:  $\ensuremath{\mathbb{N}}$ 

Hard copy of the diagram? /N/: N

Save X-Y coordinates of curve on text file? /N/: N

Modify the diagram? /N/: N

Any more diagram? /N/: y

Loading workspaces from the POLY3 file: POURBAIX

The loaded POLY3 file is of POURBAIX-MAPPING Calculation.

The current system consists of 6 elements: CL FE H NA O ZE

List of Default and Pre-defined Calculation Conditions: Units: T in K, P in Pascal, B(H2O) in gram, N(ELEM) in mole T=298.15, P=1E5, B(H20)=1000., N(CL)=0.1, N(FE)=1E-3, N(NA)=0.1, LNACR(H+1)=-16.1181, MUR(ZE)=66000. FIXED PHASES GAS=0 DEGREES OF FREEDOM -1

SET PLOTTING PARAMETERS:

\_\_\_\_\_

| Ι |                                                         | I |
|---|---------------------------------------------------------|---|
| Ι | The following properties are available to be selected   | I |
| Ι | as axis variables for making other diagrams from the    | I |
| Ι | same calculation:                                       | I |
| Ι |                                                         | Ι |
| Ι | pH Acidity                                              | I |
| Ι | Eh Electronic Potential (V)                             | I |
| Ι | Ah Electronic Affinity (kJ)                             | I |
| Ι | pe Electronic Activity (log10ACRe)                      | I |
| Ι | IS Ionic Strength                                       | Ι |
| Ι | TM Total Concentration                                  | I |
| Ι | Aw Activity of Water                                    | I |
| Ι | Oc Osmotic Coefficient                                  | I |
| Ι | MF(AQsp) Mole Fractions of Aqueous Species              | I |
| Ι | ML(AQsp) Molalities of Aqueous Species                  | I |
| Ι | AI(AQsp) Activities of Aqueous Species                  | I |
| Ι | RC(AQsp) Activity Coefficients of Aq Species            | I |
| Ι |                                                         | I |
| Ι | where "AQsp" is the name of a specific aqueous species, | Ι |
| Ι | and "*" can be used as a wild sign for all "AQsp";      | Ι |
| Ι | It is unnecessary to give a complete aqueous species    | Ι |
| Ι | names; however, the entered AQsp name must be unique.   | Ι |
| Ι | If neither "AQsp" nor "*" is given here, all species    | Ι |
| Ι | will be searched.                                       | I |
| Ι |                                                         | Ι |
| Ι |                                                         | Ι |

List of All the AQsp (Aqueous Species) in the Defined System:

| CL-1   | CL2    | CLO-1 | CLO2 | CLO2-1    |
|--------|--------|-------|------|-----------|
| CLO3-1 | CL04-1 | FE+2  | FE+3 | FE202H2+4 |
|        |        |       |      |           |

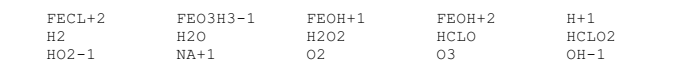

X-axis Variable: /PH/: Eh Y-axis Variable: /ML/: TM CURRENT DEVICE: TC-UNITE Driver Plotting the diagram; please be patient! Property Diagram

2016.05.17.21.33.23 CL, FE, H+1, NA, H2O, ZE T=298.15, P=1E5, B(H2O)=1000., N(CL)=0.1, N(FE)=1E-3, N(NA)=0.1

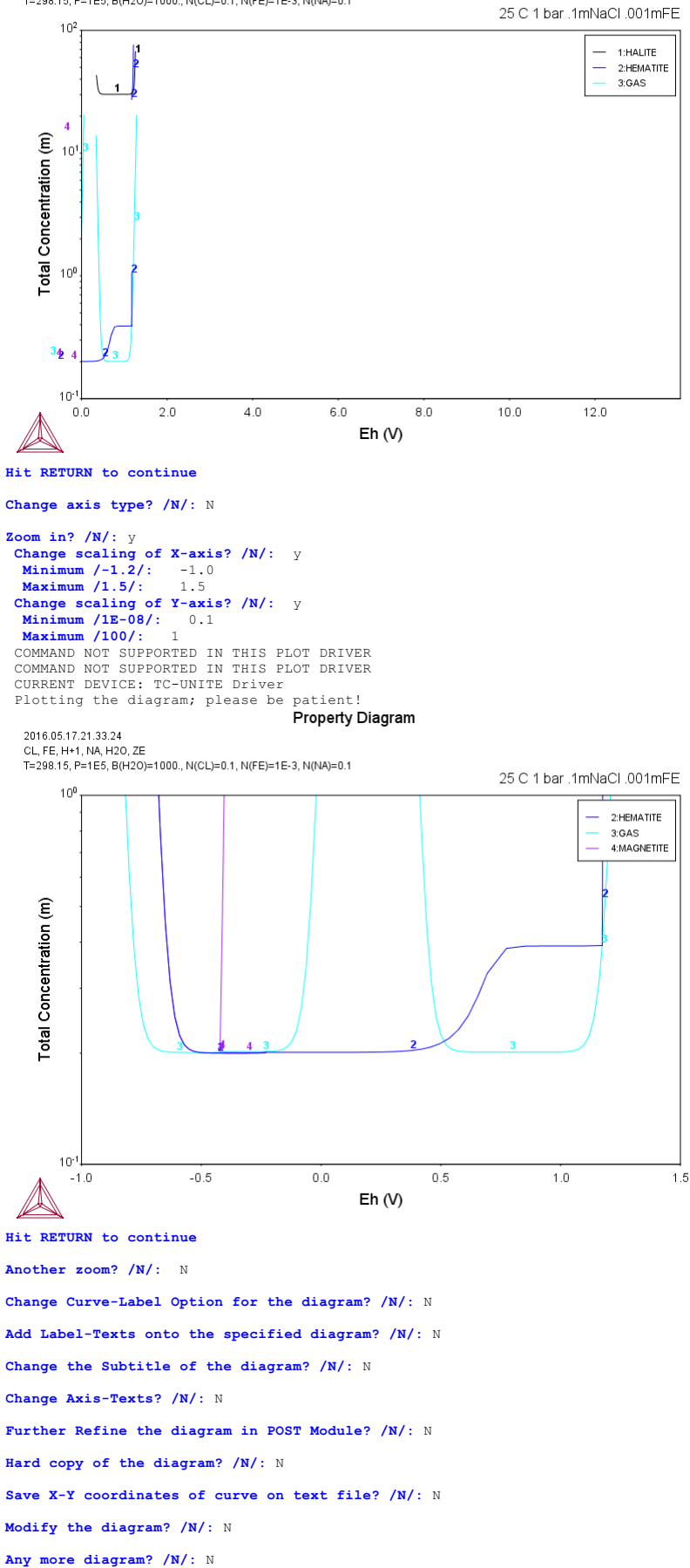

SYS: @@... Up to this point, the POURBAIX-module run has accomplished! SYS: 00... Up to this point, the POURBAIX-module run has accomplished! SYS: 00 SYS: 00 SYS: 00 Under MS-Windows, one can optionally use the DOS-command "copy" SYS: 00 to backup the resulted POURBAIX.POLY3 file as TCEX40.POLY3: SYS: 00 COSC 0-core POURDALY POLY3 MCDV40 POLY3

- SIS: We SYS: @copy POURBAIX.POLY3 TCEX40.POLY3 1 fil(er) kopierad(e).

l fil(er) kop SYS: SYS: SET\_INTERACTIVE

- ... the command in full is SET\_INTERACTIVE\_MODE SYS:

#### tcex41

SYS: About Thermo-Calc / DICTRA is software package for calculation of phase diagrams, simulation of phase transformation kinetics and much more. Copyright Foundation for Computational Thermodynamics, Stockholm, Sweden Software (build 9533) running on WinNT 64-bit wordlength Compiler: Intel(R) Visual Fortran Composer Version 13.1.0.149 Build 20130118 License library version: 8.5.1.0017 Linked: Mon May 16 09:31:44 2016 SYS:SYS:MACRO "c:\jenkins\workspace\Thermo-Calc-Generate-Console-Examples\tcex41\tcex41.TCM" set-echo SYS: 00 SYS: 00 SYS: 00 Calculation of a solubility product SYS: 00 SYS: set-log ex41,,, SYS: go p-3
 ... the command in full is GOTO\_MODULE POLY version 3.32 POLY\_3: def-mat the command in full is DEFINE\_MATERIAL THERMODYNAMIC DATABASE module Current database: Steels/Fe-Alloys v8.0 VA DEFINED VA DEFINED L12\_FCC B2\_BCC B2\_VACANCY HIGH\_SIGMA DICTRA\_FCC\_A1 REJECTED Database /TCFE8/: tcfe7 Current database: Steels/Fe-Alloys v7.0 VA DEFINED L12\_FCC B2\_BCC HIGH\_SIGMA DICTRA\_FCC\_A1 REJECTED Major\_element or alloy: fe Composition input in mass (weight) percent? /Y/: Ist alloying element: c .19 2nd alloying element: mn 1.16 Next alloying element: cn .72 Next alloying element: cn .72 Next alloying element: ni .2 Next alloying element: ni .2 Next alloying element: no .08 Next alloying element: al .027 Next alloying element: al .027 Next alloying element: n .0089 Next alloying element: Temperature (c) /1000/: 1056 B2 VACANCY 
 Temperature (C) /1000/: 1056

 VA DEFINED

 L12\_FCC
 B2\_

 HIGH\_SIGMA
 DIC
 B2\_BCC DICTRA\_FCC\_A1 REJECTED B2\_VACANCY REINITIATING GES5 ..... ... the command in full is DEFINE\_ELEMENTS FE DEFINED ... the command in full is DEFINE\_ELEMENTS C DEFINED the command in full is DEFINE\_ELEMENTS MN DEFINED ... the command in full is DEFINE ELEMENTS SI DEFINED ... the command in full is DEFINE ELEMENTS CR DEFINED the command in full is DEFINE\_ELEMENTS NT DEFINED the command in full is DEFINE\_ELEMENTS MO DEFINED ... the command in full is DEFINE\_ELEMENTS CU DEFINED . the command in full is DEFINE ELEMENTS

This database has following phases for the defined system

. the command in full is DEFINE ELEMENTS

| GAS:G           | LIQUID:L  | BCC_A2         |
|-----------------|-----------|----------------|
| FCC_A1          | HCP_A3    | DIAMOND_FCC_A4 |
| GRAPHITE        | CEMENTITE | M23C6          |
| M7C3            | M6C       | M5C2           |
| M3C2            | MC ETA    | MC SHP         |
| KSI CARBIDE     | A1 KAPPA  | KAPPA          |
| Z PHASE         | FEAN LP1  | FECN CHI       |
| PI              | SIGMA     | MU PHASE       |
| P PHASE         | R PHASE   | CHI A12        |
| LAVES PHASE C14 | MJSI      | G PHASE        |
| CR3SI           | FE2SI     | MSI            |
| M5SI3           | NBNI3     | NIJTI          |
| AL4C3           | FE8SI2C   | SIC            |
| ALN             | SI3N4     | MN 6 N 4       |
| MN6N5           |           |                |

# Reject phase(s) /NONE/: NONE

AL DEFINED

N DEFINED

# Restore phase(s): /NONE/: NONE

The following phases are retained in this system:

| GAS:G           | LIQUID:L  | BCC A2         |
|-----------------|-----------|----------------|
| FCC A1          | HCP A3    | DIAMOND FCC A4 |
| GRAPHITE        | CEMENTITE | M23C6          |
| M7C3            | M6C       | M5C2           |
| M3C2            | MC_ETA    | MC_SHP         |
| KSI_CARBIDE     | A1_KAPPA  | KAPPA          |
| Z_PHASE         | FE4N_LP1  | FECN_CHI       |
| PI              | SIGMA     | MU_PHASE       |
| P_PHASE         | R_PHASE   | CHI_A12        |
| LAVES PHASE C14 | M3SI      | G PHASE        |

| CR3SI | FE2SI   | MSI   |
|-------|---------|-------|
| M5SI3 | NBNI3   | NIJTI |
| AL4C3 | FE8SI2C | SIC   |
| ALN   | SI3N4   | MN6N4 |
| MN6N5 |         |       |
|       |         |       |

.....

| OK? /Y/: Y<br>Elements<br>Species                                                                                                    |
|----------------------------------------------------------------------------------------------------|
| PHASES<br>the command in full is AMEND PHASE DESCRIPTION                                                                                             |
| the command in full is AMEND PHASE DESCRIPTION                                                                                                    |
| the command in full is AMEND_PHASE_DESCRIPTION<br>the command in full is AMEND PHASE DESCRIPTION                                                     |
| the command in full is AMEND_PHASE_DESCRIPTION                                                                                                    |
| FUNCTIONS                                                                                                    |
| List of references for assessed data                                                                                                    |
| list of feferences for assessed data                                                                                                    |
| 'A. Dinsdale, SGTE Data for Pure Elements, Calphad, 15 (1991), 317-425'<br>'S. Jonsson, Metall Trans A. 23A (1992), 3141-3149; Al-Fe-N'              |
| 'J. Grobner, HL. Lukas and F. Aldinger, J. Alloys Compounds, 220 (1995),                                                                             |
| 8-14; AI-C'<br>'N. Subasic licentiate thesis 2000, KTH, Sweden'                                                                                      |
| 'N. Saunders, COST 507 Report (1998); Al-Cu'                                                                                                    |
| "A. Jansson, Metall. Trans. 23A (1992) 2953-2962; AL-MN'                                                                                             |
| 'N. Saunders, COST 507 Report (1998); Al-Mo'<br>'I. Ansara, N. Dupin, HL. Lukas and B. Sundman, J. Alloys and Compounds.                             |
| 247 (1997), 20-30; Al-Ni'                                                                                                    |
| 'T. Godecke, F. Sommer and HL. Lukas, unpublished work (1996); Al-Si<br>parameters available from J. Grobner et al., Calphad, 20 (1996), 247;        |
| Ai-Si'                                                                                                    |
| 'P. Gustafson, Inst. Met. Res. (IM-2549, 1990); C-CU-FE'                                                                                             |
| 'P. Gustafson, Scan. J. Metall., 14 (1985), 259-267; TRITA 0237 (1984); C<br>-FE'                                                                    |
| 'P. Franke, estimated parameter within SGTE, 2007; Fe-C, Ni-C, Mo-C, C-Mn'                                                                           |
| 'J-O. Andersson, Calphad, 12 (1988), 1-8; TRITA 031/ (1986); C-MO'<br>'BJ. Lee, unpublished revision (1991); C-Cr-Fe-Ni'                             |
| 'J. Grobner, H.L. Lukas and F. Aldinger, Calphad, 20 (1996), 247-254; Si-C                                                                           |
| 'K. Zeng and M. Hamalainen, Calphad, 19 (1995), 93-104; Cr-Cu'                                                                                       |
| 'BJ. Lee, Calphad (1993); revison of Fe-Cr and Fe-Ni liquid'<br>'BJ. Lee, Metall. Trans. A, 24A (1993), 1919-1933; Cr-Mn, Fe-Cr-Mn'                  |
| 'K. Frisk, KTH Report D 60 (1984); CR-MO'                                                                                                    |
| 'BJ. Lee, KRISS, unpublished research, during 1993-1995'                                                                                             |
| 'I. Ansara and A. Jansson, TRITA-MAC 533 (1993); Cu-Fe'<br>'K. Frisk. IM-2929. Swedish Inst. Met. Res., (1992); Cu-N. Fe-Cu-N'                       |
| 'S. an Mey, Calphad 16 (1992) 255-260; Cu-Ni                                                                                                    |
| 'M. Jacobs (1991), Revised by T. Buehler (1997), COST 507 Report; Cu-Si'<br>'W. Huang, Calphad, 13 (1989), 243-252; TRITA-MAC 388 (rev 1989); FE-MN' |
| 'A. Fernandez Guillermet, Calphad, 6 (1982), 127-140; (sigma phase revised<br>1986), TPITA-MAC 200 (1982), FE-MO.                                    |
| 'J. Lacaze and B. Sundman, Metall. Mater. Trans. A, 22A (1991), 2211-2223;                                                                           |
| Fe-Si and Fe-Si-C'<br>'J. Miettinen and B. Hallstedt, Calphad, 22 (1998), 231-256; Fe-Si and Fe                                                      |
| -Si-C'<br>'C Oiu and A Fernandez Guillermet 7 fur Metallkd 84 (1993) 11-12.                                                                          |
| Mn-N'                                                                                                    |
| 'NPL, unpublished work (1989); Mn-Ni'<br>'J.E. Tibballs, SI Norway (1991) Rep. 890221-5; Mn-Si'                                                      |
| 'K. Frisk, Calphad, 14 (1990), 311-320; MO-NI'                                                                                                    |
| Mo-Si and Si-W'                                                                                                    |
| 'A. Kusoffsky et al., Work within CCT-Applied Stainless steels, 2004; Fe<br>-Cr-Si, Fe-Ni-Si, Fe-Cr-Cu, Fe-Cu-Mo, Cr-Mo-N-Ni, Fe-Cr-N-Ni, Fe-Al-Cr   |
| -Ni'                                                                                                    |
| -Si'                                                                                                    |
| 'D. Connetable, J. Lacaze, P. Maugis and B. Sundman; Calphad, Vol. 32<br>(2008), pp. 361-370; Al-C-Fe'                                               |
| 'A. Kusoffsky, Work within CCT-Applied Stainless steels, 2003; C-Cr-Si'                                                                              |
| 'J-O. Andersson, Calphad, 12 (1988), 9-23; TRITA 0321 (1986); C-FE-MO'                                                                               |
| 'H. Du and M. Hillert, TRITA-MAC 435 (1990); C-Fe-N'<br>'A. Gabriel, P. Gustafson, and I. Ansara, Calphad, 11 (1987), 203-218;                       |
| TRITA-MAC 285 (1986); C-FE-NI'                                                                                                    |
| 'NPL, unpublished work (1989); C-Mn-Si'                                                                                                    |
| 'A. Kusoffsky, Work within CCT-Applied Stainless steels, 2003; Fe-Cr-N, Fe<br>-C-Cr-N, Fe-Cr-Mo-N, Fe-Cr-Mn-N'                                       |
| 'B. Sundman, estimated parameter (2000); Cr-Ni-Mo'                                                                                                   |
| 'J. Miettinen, Calphad 23 (1999) no 2, pp 249-262, Cr-Fe-51'<br>'K. Frisk, Calphad, 17 (1993), 335-349; Cr-Mn-N'                                     |
| 'A. Jansson, TRITA-MAC 340 (1987); CU-FE-NI'                                                                                                    |
| <pre>'C. Qiu, Metall. Trans. A, 24A (1993), 629-645; Fe-Mn-N'</pre>                                                                                  |
| 'K. Frisk, TRITA-MAC 428 (1990); FE-MO-NI'<br>'XG. Lu, Thermo-Calc Software AB, Sweden,2006; Molar volumes'                                          |
| 'B. Uhrenius (1993-1994), International journal of refractory metals and                                                                             |
| 'A. Markstrom, Swerea KIMAB, Sweden; Molar volumes'                                                                                                  |
| 'XG. Lu, M. Selleby and B. Sundman, CALPHAD, Vol. 29, 2005, pp. 68-89;<br>Molar volumes'                                                             |
| 'J. Brillo and I. Egry, Int. J. Thermophysics, 24, pp. 1155-1170'                                                                                    |
| 'Chandrakasekan et. al, (1987) provisional; CU-FE-P-C'                                                                                               |
| 'W. Huang, Metall. Trans. A, 21A (1990), 2115-2123; TRITA-MAC 411 (Rev<br>1989): C-FE-MN'                                                            |
| 'K. Frisk, Z. fur Metallkd., 82 (1991), 59-66; TRITA-MAC 414 (1989); Fe-Ni                                                                           |
| 'A. Gabriel, C. Chatillon, and I. Ansara, published in High Temp. Sci.                                                                               |
| <pre>(parameters listed in Calphad, 11 (1987), 203-218); C-NI'<br/>'P. Gustafson, Inst. Met. Res. (Sweden) (1990); Estimations of C-CR-FE-V.</pre>   |
| C-CR-FE-MO-V-W, FE-N-W, FE-MN-N, FE-N-SI, CR-N-V, C-CR-N, FE-MO-N, CR-N-W, CR-TT-N'                                                                  |

- -N-W, CR-TI-N' 'N. Dupin, I. Ansara, Z. metallkd., Vol 90 (1999) p 76-85; Al-Ni' 'B. Sundman, estimated parameter 1999' 'J-O. Andersson and B. Sundman, Calphad, 11 (1987), 83-92; TRITA 0270 (1986); CR-FE' 'A. Dinsdale and T. Chart, MTDS NPL, Unpublished work (1986); CR-NI'

- 'A. Dinsdale, T. Chart, MTDS NPL, unpublished work (1986); FE-NI'
- 'J.-H. Shim et al., Metall. Mater. Trans. B, 27B (1996), 955-966; Ti-Mo-C 'J-O. Andersson, Metall. Trans. A, 19A (1988), 627-636 TRITA 0207 (1986); 955-966; Ti-Mo-C' C-CR-FE'

- 'NFL, unpublished work (1989); C-Cr-Ni'
  'NE\_, unpublished work (1989); C-Cr-Ni'
  'B.-J. Lee, Metall. Trans. A, 24A (1993), 1017-1025; Fe-Cr-Mn-C'
  'K. Frisk, Metall. Trans. A, 21A (1990), 2477-2488; TRITA 0409 (1989); CR
  -FE-N'

- -FE-N' 'K. Frisk, TRITA-MAC 422 (1990); CR-FE-N-NI' 'K. Frisk, TRITA-MAC 433 (1990); FE-CR-MO-NI-N' 'B.-J. Lee, estimated 2000' 'H.L. Lukas, COST 507 Report (1998); Al-N' 'J. Bratberg, Z. Metallkd., Vol 96 (2005), 335-344; Fe-Cr-Mo-C' 'K. Frisk, Int. J. Thermophys., 12 (1990), 417-431; TRITA-MAC 419 (1990); N-N'
- 'N. Dupin and B Sundman, March 2003 at JEEP, including SRO in Al-Ni'

- 'N. Dupin and B Sundman, March 2003 at JEEP, including SRO in AI-N1' 'B. Sundman, FCC parameter same as BCC; C-rMo' 'J. Bratberg, Thermo-Calc Software AB, Sweden, 2008; Fe-Cr-Mo-V-W-C' 'A. Kusoffsky parameters to fit Fe-Ni-Cr-Al from Lina Ek for CCT' 'A. Jansson, TRITA-MAC 558 (1995); Al-Fe-Mn' 'J. Bratberg, Thermo-Calc Software AB, Sweden, 2008; Al-Fe-Ni and Al-Fe-Mn' 'T. Ikoma and M. Kajihara, Materials Sci. and Eng. A, Vol 437 (2006) p 293 -300; Cr-Cu-Ni'
- 'J. Bratherg, Thermo-Calc Software AB, Sweden, 2009; Fe-Al-Cr-Ni' 'Unassessed parameter'
- 'C. Qiu, ISIJ International, 32 (1992), 1117-1127; C-Cr-Fe-Mo' 'A. Fernandez Guillermet, Z. Metallkde., 79 (1988), 524-536, TRITA-MAC 362 (1988); C-CO-NI AND C-CO-FE-NI'
- 'COST2 database 1997'
- J-O. Andersson, TRITA-MAC 323 (1986); C-CR-FE-MO'
- 'P. Gustafson, Metall. Trans. A, 19A (1988), 2547-2554; TRITA-MAC 348, (1987); C-CR-FE-W'
- 'C. Qiu, Metall. Trans. A, 24A (1993), 2393-2409; Cr-Fe-Mn-N' YP. Villars and L.D. Calvert (1995). Pearsons handbook of crystallographic data for intermetallic phases. Metals park, Ohio. American Society for Metals; Molar volumes'
- 'M.H.G. Jacob and P.J. Spencer, Calphad, 20 (1996), 307-320; Si-Zn and Al -Si-Zn'
- 'J. Bratberg, Thermo-Calc Software AB, Sweden, 2009; Cementite' 'Estimated parameter for solubility of N in cementite, 1999' 'J. Bratberg, Thermo-Calc Software AB, Sweden, 2009; Carbonitrides and M23C6'
- 'J. Bratberg, Thermo-Calc Software AB, Sweden, 2009; SIGMA and M7C3 Thermo-Calc Software (2008): Volume data updated for TCFE6 database (TCFE v6, April, 2008).
   'A. Fernandez Guillermet and G. Grimvall, J. Phys. Chem. Solids, 1992, Vol.

- 'A. Fernandez Guillermet and G. Grimvall,J. Phys. Chem. Solids, 1992, Vol. 53, pp. 105-125; Molar volumes'
  'B.-J. Lee, estimated parameter 1999'
  'J. Bratberg, Thermo-Calc Software AB, Sweden, 2008; Solubilities in M6C'
  'S. Nagakura (1968), Transactions of the Iron and Steel Institute of Japan, Vol.8, pp. 265-294; Molar volumes'
  'Kupalova, IK and Pavlova, VI (988); High speed steels: Physical Properties, Prop. Data Update, 2, 67-78; Molar volumes'
  'K. Frisk and B. Uhrenius, Metall. Mater. Trans. A, 27A (1996), 2869-2880; Mo-C-N, Fe-Mo-C-N'
  'H.K. Danielsen and J. Hald, Calphad, Vol. 31 (2007), pp. 505-514; Z-PHASE'
  'Estimated parameter for solubility of C in Fe4N, 1999'
  'B. Sundman et al., Report EUR 20315, Contract No 7210-PR/050, 2002; New Sigma model'
  'J. Bratberg, Thermo-Calc Software AB, Sweden, 2009; Fe-Cr-Ni'

- 'J. Bratberg, Thermo-Calc Software AB, Sweden, 2009; Fe-Cr-Ni' 'J-O. Andersson, Metall. Trans. A, 19A (1988), 1385-1394; TRITA 0322 (1986); CR-FE-MO'

- (1986); CR-FE-MO'
  'Unassessed parameter, linear combination of unary data; (MU, SIGMA)'
  'K. Frisk, TRITA-MAC 429 (1990); CR-MO-NI'
  'P. Gustafson, TRITA-MAC 342 (1987); CR-FE-W'
  'J. Bratberg, Thermo-Calc Software AB, Sweden, 2009; LAVES\_PHASE\_C14'
  'N. Saunders, COST 507 Report (1998); Cr-Ti'
  'L.F.S. Dumitrescu, M. Hillert and N. Saunders, J. Phase Equil., 19 (1998),
   441-448; Fe-Ti'
  'N. Saunders, COST 507 Report (1998): Mn\_Ti'

- November, 2009).' v6.
- 'A. Markstrom, Thermo-Calc Software AB, Stockholm, 2010; Molar volumes'
   'B. Hu,unpublished (2010),Mn-Ni-Si,Al-Cu-Fe-Ni'
   'A. Markstrom, Thermo-Calc software AB, 2011'
- -0K-

#### Should any phase have a miscibility gap check? /N/: N

| Using global minimization procedure            |                   |
|------------------------------------------------|-------------------|
| Calculated 29105 grid points in                | 1 s               |
| Found the set of lowest grid points in         | 0 s               |
| Calculated POLY solution 1 s, total time       | 2 s               |
| POLY_3:                                        |                   |
| POLY_3: 1-e,,,                                 |                   |
| the command in full is LIST EQUILIBRIUM        |                   |
| Output from POLY-3, equilibrium = 1, label AO  | , database: TCFE7 |
| Conditions:                                    |                   |
| T-1320 15 W(C)-1 0F-3 W(MN)-1 16F-2 W(CT)-2F-3 | W(CP)-7 2F-3 W(N  |

W(NI) = 2E - 3, .329.15, W(C)=1.9E-3, W(MN)=1.16E-2, W(SI)=2E-3, W(CR)=7.2E-3, W W(MO)=8E-4, W(CU)=2.6E-3, W(AL)=2.7E-4, W(N)=8.9E-5, P=1E5, N=1 DEGREES OF FREEDOM 0

Temperature 1329.15 K ( 1056.00 C), Pressure 1.000000E+05 Number of moles of components 1.00000E+00, Mass in grams 5.53245E+01 Total Gibbs energy -6.89251E+04, Enthalpy 3.91376E+04, Volume 7.33525E-06

| Component | Moles      | W-Fraction | Activity   | Potential   | Ref.stat |
|-----------|------------|------------|------------|-------------|----------|
| AL        | 5.5361E-04 | 2.7000E-04 | 1.6468E-09 | -2.2351E+05 | SER      |
| С         | 8.7517E-03 | 1.9000E-03 | 8.6247E-03 | -5.2528E+04 | SER      |
| CR        | 7.6609E-03 | 7.2000E-03 | 7.6112E-05 | -1.0480E+05 | SER      |
| CU        | 2.2636E-03 | 2.6000E-03 | 1.0015E-04 | -1.0177E+05 | SER      |
| FE        | 9.6245E-01 | 9.7154E-01 | 2.2979E-03 | -6.7145E+04 | SER      |
| MN        | 1.1682E-02 | 1.1600E-02 | 1.1078E-05 | -1.2610E+05 | SER      |
| MO        | 4.6133E-04 | 8.0000E-04 | 9.9033E-06 | -1.2734E+05 | SER      |
| N         | 3.5153E-04 | 8.9000E-05 | 5.1545E-07 | -1.6000E+05 | SER      |
| NI        | 1.8853E-03 | 2.0000E-03 | 2.7230E-06 | -1.4161E+05 | SER      |
| SI        | 3.9396E-03 | 2.0000E-03 | 5.2580E-09 | -2.1068E+05 | SER      |
|           |            |            |            |             |          |
|           |            |            |            |             |          |

 
 FCC\_A1
 Status ENTERED
 Driving force
 0.0000E+00

 Moles 9.9974E-01, Mass 5.5319E+01, Volume fraction 9.9977E-01
 Mass fract

 FE 9.71636E-01
 CU 2.60025E-03
 C
 1.90019E-03
 N
 5.57073E-05

 MN 1.16011E-02
 SI 2.00019E-03
 MO
 8.00078E-04
 Mass fractions:

CR 7.20070E-03 NI 2.00019E-03 AL 2.05877E-04 ALN Status ENTERED Driving force 0.0000E+00 Moles 2.6304E-04, Mass 5.3909E-03, Volume fraction 2.2895E-04 Mass fractions: AL 6.58274E-01 NI 0.0000E+00 FE 0.0000E+00 C 0.00000E+00 N 3.41726E-01 MO 0.00000E+00 CU 0.00000E+00 SI 0.00000E+00 MN 0.00000E+00 CR 0.00000E+00 POLY\_3:Hit RETURN to continue POLY\_3: POLY\_3: POLY\_3: def-dia ... the command in full is DEFINE\_DIAGRAM Same elements as before? /Y/: Y For binary or ternary diagrams you may prefer the special modules You must specify a value for all composi if you want to use it as axis. Mass (weight) percent of AL /.027/: .027 Mass (weight) percent of CR /.72/: .19 Mass (weight) percent of CR /.72/: .72 Mass (weight) percent of CU /.26/: .26 Mass (weight) percent of MN /1.16/: 1.16 Mass (weight) percent of MN /0.08/: .0089 Mass (weight) percent of NI /.0089/: .0089 Mass (weight) percent of NI /.2/: .2 Mass (weight) percent of SI /.2/: .2 Temperature (C) /1056/: 1056 Using qlobal minimization procedure You must specify a value for all compositions and the temperature even Using global minimization procedure Using already calculated grid Found the set of lowest grid points in 0 s Calculated POLY solution 1 s, total time 1 You must now set an independent axis for your diagram 0 s You must now set an independent axis as one of the following conditions: Condition 1 is temperature (Celsius) Condition 2 is mass percent of C Condition 3 is mass percent of MN Condition 4 is mass percent of SI Condition 5 is mass percent of NI Condition 6 is mass percent of NI Condition 7 is mass percent of MO Condition 9 is mass percent of CU Condition 8 is mass percent of CU 9 is mass percent of AL Condition Condition 9 is mass percent of AL Condition 10 is mass percent of N Give the number of the condition to vary /1/: 1 Minimum value (C) /800/: 650 Maximum value (C) /1800/: 1200 The second axis can be another of the conditions above and you will then Calculate a phase diagram. Or you may want to plot how some other quantities depend on the selected condition and you will then calculate a "property" diagram. In addition to the conditions above you may use these selected dependent quantities on the vertical axis: Dependent 11 is mass fraction of all phases Dependent 12 is composition of a phase Dependent 12 is composition of a phase Dependent 13 is the fraction of a component in all phases (In the post processor you may select many other quantities) Give the number of the quantity on second axis /11/: 11 tcex41 No initial equilibrium, using default Step will start from axis value 1329.15 ...ok Phase Region from 1329.15 for: ALN FCC\_A1 Global check of removing phase at 1.38422E+03 Calculated 8 equilibria Phase Region from 1384.22 for: FCC A1 Global test at 1.45915E+03 .... OK Terminating at 1473.15 Calculated 13 equilibria 1329.15 for: Phase Region from ALN FCC\_A1 Global test at 1.24915E+03 .... OK Global test at 1.14915E+03 .... OK Global check of adding phase at 1.07227E+03 Calculated 28 equilibria Phase Region from 1072.27 for: ALN BCC\_A2 FCC\_A1 Global test at 9.99150E+02 .... OK Global check of adding phase at 9.98511E+02 Calculated 11 equilibria Phase Region from 998.511 for: ALN BCC\_A2 FCC\_A1 M7C3 Global check of adding phase at 9.96944E+02 Calculated 3 equilibria Phase Region from 996.944 for: ALN BCC\_A2 CEMENTITE FCC\_A1 M7C3 Global check of removing phase at 9.95944E+02 Calculated 3 equilibria Phase Region from 995.944 for: ALN BCC A2 CEMENTITE FCC\_A1 Global check of removing phase at 9.68325E+02 Calculated 6 eguilibria

ALN BCC\_A2 CEMENTITE Global check of adding phase at 9.45779E+02 Calculated 5 equilibria Phase Region from 945.779 for: ALN BCC\_A2 CEMENTITE M7C3 Terminating at 923.150 Calculated 6 equilibria \*\*\* Buffer saved on file: c:\jenkins\workspace\Thermo-Calc-Generate-Console-Examples\examples\tcex41\tcex 41.POLY3 POSTPROCESSOR VERSION 3.2

for:

Setting automatic diagram axes

Phase Region from

... the command in full is REINITIATE\_PLOT\_SETTINGS

968.325

POSTPROCESSOR VERSION 3.2

Setting automatic diagram axes

... the command in full is SET\_AUTOMATIC\_DIAGRAM\_A

Setting automatic diagram axes

the command in full is PLOT DIAGRAM

2016.05.16.14.31.12 2016.05.16.14.31.12 TCFE?: AL, C, CR, CU, FE, MN, MO, N, NI, SI W(C)=1.9E-3, W(MN)=1.16E-2, W(SI)=2E-3, W(CR)=7.2E-3, W(MI)=2E-3, W(MO)=8E-4, W(CU)=2.6E-3, W(AL)=2.7E-4, W(N)=8.9E-5, P=1E5, N=1.

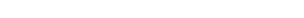

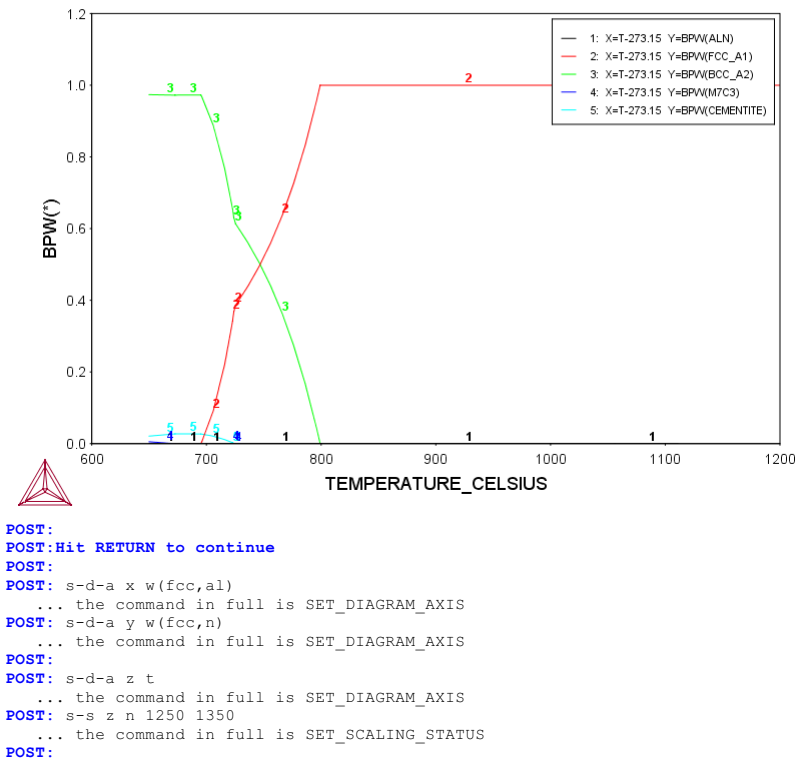

POST: set-title example 41a

POST: plot
 ... the command in full is PLOT\_DIAGRAM

2016.05.16.14.31.13 TCFE7: AL, C, CR, CU, FE, MN, MO, N, NI, SI W(C)=1.9E-3, W(MN)=1.16E-2, W(SI)=2E-3, W(CR)=7.2E-3, W(NI)=2E-3, W(MO)=8E-4, W(CU)=2.6E-3, W(AL)=2.7E-4, W(N)=8.9E-5, P=1E5, N=1.

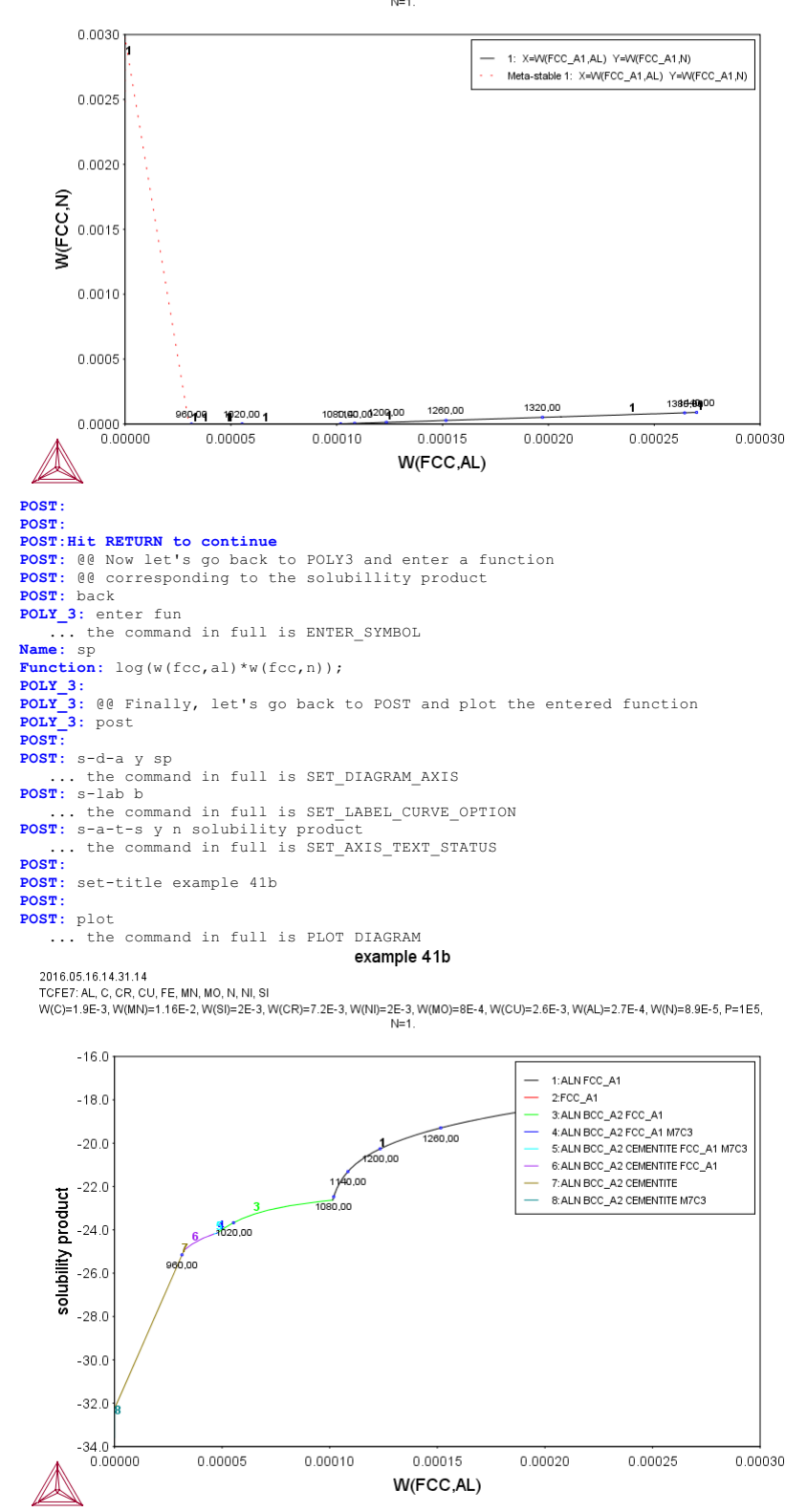

POST: POST: set-inter

... the command in full is SET\_INTERACTIVE\_MODE POST:

KSI\_CARBIDE

ENTERED

About Stockholm, Sweden Software (build 9533) running on WinNT 64-bit wordlength Compiler: Intel(R) Visual Fortran Composer Version 13.1.0.149 Build 20130118 License library version: 8.5.1.0017 Linked: Mon May 16 09:31:44 2016 SYS:SYS:MACRO "c:\jenkins\workspace\Thermo-Calc-Generate-Console-Examples\examples\tcex42\tcex42.TCM"SYS: set-echo SYS: 00 SYS: 00 SYS: 00 Paraeguilibrium calculation - Formation of Para-pearlite - Isopleth SYS: 00 SYS: 00 Fe-Mn-C system at 2.5%Mn Mass u-fraction SYS: 00 SYS: set-log ex42,,, SYS: go da ... the command in full is GOTO MODULE THERMODYNAMIC DATABASE module Current database: Steels/Fe-Alloys v8.0 VA DEFINED L12 FCC B2 BCC B2 VACANCY HIGH SIGMA DICTRA\_FCC\_A1 REJECTED TDB\_TCFE8: sw tcfe7 ... the command in full is SWITCH\_DATABASE Current database: Steels/Fe-Alloys v7.0 VA DEFINED L12\_FCC B2\_BCC HIGH\_SIGMA DICTRA\_FCC\_A1 REJECTED TDB\_TCFE7: d-sys fe c mn B2\_VACANCY ... the command in full is DEFINE\_SYSTEM FE MN DEFINED TDB\_TCFE7: rej ph gra m5c2 ... the command in full is REJECT GRAPHITE M5C2 REJECTED TDB TCFE7: get ... the command in full is GET\_DATA REINITIATING GES5 ..... ELEMENTS ..... SPECIES ..... PHASES ..... PHASES ..... ... the command in full is AMEND\_PHASE\_DESCRIPTION ... the command in full is AMEND\_PHASE\_DESCRIPTION ... the command in full is AMEND\_PHASE\_DESCRIPTION ... the command in full is AMEND\_PHASE\_DESCRIPTION ... the command is full is AMEND\_PHASE\_DESCRIPTION the command in full is AMEND PHASE DESCRIPTION PARAMETERS ... FUNCTIONS .... List of references for assessed data 'A. Dinsdale, SGTE Data for Pure Elements, Calphad, 15 (1991), 317-425'
'P. Gustafson, Scan. J. Metall., 14 (1985), 259-267; TRITA 0237 (1984); C - FE ! 'P. Franke, estimated parameter within SGTE, 2007; Fe-C, Ni-C, Mo-C, C-Mn' 'W. Huang, Calphad, 13 (1989), 243-252; TRITA-MAC 388 (rev 1989); FE-MN'
'P. Franke, estimated parameter within SGTE, 2008; Fe-Mn-C'
'B. Uhrenius (1993-1994), International journal of refractory metals and hard mater, Vol. 12, pp. 121-127; Molar volumes'
'X.-G. Lu, M. Selleby and B. Sundman, CALPHAD, Vol. 29, 2005, pp. 68-89; Molar volumes' 'X.-G. Lu, Thermo-Calc Software AB, Sweden,2006; Molar volumes' 'W. Huang, Metall. Trans. A, 21A (1990), 2115-2123; TRITA-MAC 411 (Rev 1989); C-FE-MN' 'A. Markstrom, Swerea KIMAB, Sweden; Molar volumes' 'P. Villars and L.D. Calvert (1985). Pearsons handbook of crystallographic data for intermetallic phases. Metals park, Ohio. American Society for Metals; Molar volumes' 'J-O. Andersson, Metall. Trans. A, 19A (1988), 627-636 TRITA 0207 (1986); C-CR-FE' C-CR-FE'
'B.-J. Lee, unpublished revision (1991); C-Cr-Fe-Ni'
'J-O. Andersson, Calphad, 12 (1988), 9-23; TRITA 0321 (1986); C-FE-MO'
'D. Connetable, J. Lacaze, P. Maugis and B. Sundman; Calphad, Vol. 32 (2008), pp. 361-370; Al-C-Fe'
'Thermo-Calc Software (2008): Volume data updated for TCFE6 database (TCFE v6, April, 2008).'
'H. Du and M. Hillert, TRITA-MAC 435 (1990); C-Fe-N'
'Estimated parameter for solubility of C in Fe4N, 1999'
'L.F.S. Dumitrescu, M. Hillert and N. Saunders, J. Phase Equil., 19 (1998), 441-448; Fe-Ti'
'N. Saunders, COST 507 Report (1998); Mn-Ti' 441-440; Ferli' 'N. Saunders, COST 507 Report (1998); Mn-Ti' 'A. Markstrom, Thermo-Calc software AB, 2011' -ok-TDB\_TCFE7: go p-3 ... the command in full is GOTO\_MODULE POLY version 3.32 POLY\_3: @@
POLY\_3: @@ To work with u-fractions, simply set the status of component C to SPECIAL POLY\_3: 00 POLY\_3: c-s com c ... the command in full is CHANGE\_STATUS Status: /ENTERED/: special POLY 3: 1-st ... the command in full is LIST\_STATUS Option /CPS/: STATUS FOR ALL COMPONENTS COMPONENT REF. STATE T(K) P(Pa) STATUS ENTERED VA SER С SPECIAL SER FE ENTERED SER MN EN \*\*\* STATUS FOR ALL PHASES ENTERED SER -STATUS DRIVING FORCE MOLES 0.000000E+00 0.000000E+00 0.000000E+00 0.000000E+00 0.000000E+00 0.000000E+00 PHASE ENTERED M7C3 M23C6 ENTERED LAVES\_PHASE\_C14 ENTERED

0.000000E+00

0.000000E+00

ENTERED 0.000000E+00 0.000000E+00 KAPPA HCP\_A3 G\_PHASE 0.000000E+00 0.000000E+00 0.000000E+00 0.000000E+00 ENTERED ENTERED FECN\_CHI FE4N\_LP1 ENTERED 0.000000E+00 0.000000E+00 ENTERED 0.000000E+00 0.000000E+00 0.000000E+00 0.000000E+00 0.000000E+00 0.000000E+00 0.000000E+00 0.000000E+00 ENTERED ENTERED ENTERED FCC A1 0.000000E+00 DIAMOND\_FCC\_A4 0.000000E+00 0.000000E+00 CEMENTITE BCC A2 ENTERED 0 000000E+00 LIQUID ENTERED 0.000000E+00 GAS ENTERED \*\*\* STATUS FOR ALL SPECIES C ENTERED C3 ENTERED C5 ENTERED FE ENTERED C2 ENTERED C4 ENTERED C60 ENTERED MN ENTERED 0.000000E+00 VA ENTERED POLY\_3: POLY 3: Hit RETURN to continue POIY\_3: s-c t=900 p=1e5 n=1 w(c)=0.002 w(mn)=0.025 ... the command in full is SET\_CONDITION POIY\_3: c-e ... the command in full is COMPUTE EQUILIBRIUM Using global minimization procedure Calculated 13031 grid points in 0 s Calculated Calculated 13031 grid points in Found the set of lowest grid points in Calculated POLY solution 0 s, total time 0 s 0 s POLY 3: 1-e ... the command in full is LIST\_EQUILIBRIUM OUTPUT TO SCREEN OR FILE /SCREEN/: Options /VWCS/: VWCS Output from POLY-3, equilibrium = 1, label A0 , database: TCFE7 Conditions: T=900, P=1E5, N=1, W(C)=2E-3, W(MN)=2.5E-2 DEGREES OF FREEDOM 0 Temperature 900.00 K ( 626.85 C), Pressure 1.000000E+05 Number of moles of components 1.00000E+00, Mass in grams 5.54204E+01 Total Gibbs energy -3.64282E+04, Enthalpy 2.02873E+04, Volume 7.24808E-06 
 Moles
 W-Fraction
 Activity
 Potential
 Ref

 9.2099E-03
 2.0000E-03
 1.8066E-01
 -1.2805E+04
 SER

 9.6562E-01
 9.7500E-01
 8.1690E-03
 -3.5974E+04
 SER

 2.5169E-02
 2.5000E-02
 2.3600E-04
 -6.2496E+04
 SER
 Component Potential Ref.stat C FE MN 
 BCC\_A2
 Status ENTERED
 Driving force
 0.0000E+00

 Moles
 9.6371E-01, Mass
 5.3798E+01, Volume fraction
 9.6995E-01
 Mass fractions:

 FE
 9.81636E-01
 MN
 1.83337E-02
 C
 3.07634E-05
 CEMENTITE Status ENTERED Driving force 0.0000E+00 Moles 3.6288E-02, Mass 1.6223E+00, Volume fraction 3.0048E-02 Mass fractions: FE 6.88481E-01 MN 2.44355E-01 C 6.71647E-02 POLY\_3: s-a-v 1 w(c) 0 0.02 ... the command in full . POLY\_3: s-a-v 1 w(c) 0 0.02 ... the command in full is SET\_AXIS\_VARIABLE Increment /SE-04/: 2.5E-04 POLY\_3: s-a-v 2 t 800 1200 10 ... the command in full is SET\_AXIS\_VARIABLE POLY\_3: sa tcex42a y ... the command in full is SAVE\_WORKSPACES POLY\_3: map Version S mapping is selected Generating start equilibrium 1 Generating start equilibrium Generating start equilibrium Generating start equilibrium Generating start equilibrium Generating start equilibrium Generating start equilibrium Generating start equilibrium Generating start equilibrium Generating start equilibrium Generating start equilibrium 10 Generating start equilibrium 11 Generating start equilibrium 12 Organizing start points Using ADDED start equilibria Tie-lines not in the plane of calculation Generating start point Generating start point Generating start point Generating start point Generating start point 5 Generating start point Generating start point Generating start point 8 Generating start point Generating start point 10 Working hard Generating start point Generating start point 11 Generating start point 13 Generating start point Generating start point 14 Generating start point 16 Generating start point Generating start point 18 Generating start point 19 Generating start point 20 Working hard Generating start point Generating start point 21 22 Generating start point Generating start point 2.3 Generating start point 2.5 Generating start point 26 Generating start point 27 Generating start point Generating start point 2.8 Generating start point 30 Working hard Working hard Phase region boundary 1 at: 2.500E-04 8.868E+02 BCC A2 CEMENTITE

\*\* FCC A1 Calculated. 3 equilibria Phase region boundary 2 at: 1.756E-05 8.799E+02 BCC\_A2 \*\* CEMENTITE \*\* FCC\_A1 Phase region boundary 3 at: 1.756E-05 8.799E+02 BCC\_A2 \*\* FCC A1 Calculated 18 equilibria Phase region boundary 4 at: 1.756E-05 8.799E+02 BCC\_A2 \*\* CEMENTITE Calculated.. Terminating at axis limit. 10 equilibria Phase region boundary 5 at: 1.756E-05 8.799E+02 BCC\_A2 \*\* CEMENTITE FCC A1 Calculated. 34 equilibria Phase region boundary 6 at: 6.887E-03 9.767E+02 \*\* BCC\_A2 \*\* CEMENTITE FCC\_A1 Phase region boundary 7 at: 6.887E-03 9.767E+02 \*\* CEMENTITE FCC\_A1 Calculated 37 equilibria Terminating at axis limit. Phase region boundary 8 at: 6.887E-03 9.767E+02 \*\* BCC A2 FCC A1 47 equilibria Calculated Phase region boundary 9 at: 6.887E-03 9.767E+02 \*\* BCC A2 CEMENTITE FCC\_A1 54 equilibria Calculated.. Terminating at axis limit. Phase region boundary 10 at: 1.756E-05 8.799E+02 BCC\_A2 CEMENTITE \*\* FCC\_A1 85 equilibria Calculated.. Terminating at axis limit. Phase region boundary 11 at: 2.500E-04 8.868E+02 BCC\_A2 CEMENTITE \*\* FCC\_A1 Calculated.. 81 equilibria Terminating at known equilibrium Terminating at axis limit. Phase region boundary 12 at: 6.750E-03 9.510E+02 BCC\_A2 CEMENTITE \*\* FCC\_A1 29 equilibria Calculated. Terminating at known equilibrium Phase region boundary 13 at: 6.750E-03 9.510E+02 BCC\_A2 CEMENTITE \*\* FCC\_A1 55 equilibria Calculated.. Terminating at known equilibrium Terminating at axis limit. Phase region boundary 14 at: 1.325E-02 9.678E+02 BCC\_A2 CEMENTITE \*\* FCC\_A1 Calculated. 57 equilibria Terminating at known equilibrium Phase region boundary 15 at: 1.325E-02 9.678E+02 BCC\_A2 CEMENTITE \*\* FCC\_A1 Calculated.. 29 eguilibria Terminating at known equilibrium Terminating at axis limit. Phase region boundary 16 at: 3.686E-06 8.100E+02 BCC\_A2 \*\* CEMENTITE Calculated.. 3 equilibria Terminating at known equilibrium Terminating at axis limit. Phase region boundary 17 at: 3.686E-06 8.100E+02 BCC\_A2 \*\* CEMENTITE Calculated. 8 equilibria Terminating at known equilibrium Phase region boundary 18 at: 1.975E-02 9.759E+02 BCC\_A2 CEMENTITE \*\* FCC\_A1 Calculated. 80 equilibria Terminating at known equilibrium Phase region boundary 19 at: 1.975E-02 9.759E+02 BCC A2 CEMENTITE

\*\* FCC A1 Calculated.. 3 equilibria Terminating at known equilibrium Terminating at axis limit. Phase region boundary 20 at: 1.114E-03 9.367E+02 BCC A2 \*\* CEMENTITE FCC A1 Calculated. 8 equilibria Terminating at known equilibrium Phase region boundary 21 at: 1.114E-03 9.367E+02 BCC\_A2 \*\* CEMENTITE FCC A1 Calculated 26 equilibria Terminating at known equilibrium Phase region boundary 22 at: 4.017E-03 9.367E+02 BCC\_A2 CEMENTITE \*\* FCC\_A1 Calculated 17 equilibria Terminating at known equilibrium Phase region boundary 23 at: 4.017E-03 9.367E+02 BCC A2 CEMENTITE \*\* FCC\_A1 Calculated.. 66 equilibria Terminating at known equilibrium Terminating at axis limit. Phase region boundary 24 at: 1.018E-03 1.063E+03 \*\* BCC\_A2 FCC\_A1 Calculated. 32 equilibria Terminating at known equilibrium Phase region boundary 25 at: 1.018E-03 1.063E+03 BCC\_A2 FCC\_A1 Calculated 17 equilibria Phase region boundary 26 at: 9.139E-03 1.063E+03 CEMENTITE FCC A1 Calculated 10 equilibria Terminating at known equilibrium Phase region boundary 27 at: 9.139E-03 1.063E+03 \*\* CEMENTITE FCC\_A1 Calculated.. 28 equilibria Terminating at known equilibrium Terminating at axis limit. Phase region boundary 28 at: 1.283E-02 1.190E+03 \*\* CEMENTITE FCC A1 Calculated. 34 equilibria Terminating at known equilibrium Phase region boundary 29 at: 1.283E-02 1.190E+03 \*\* CEMENTITE FCC\_A1 d equilibria Terminating at known equilibrium Terminating at axis limit. Phase region boundary 30 at: 2.500E-04 1.081E+03 \*\* BCC\_A2 FCC\_A1 4 equilibria Calculated Phase region boundary 31 at: 2.500E-04 1.081E+03 \*\* BCC\_A2 FCC\_A1 Calculated. 28 equilibria Terminating at known equilibrium Phase region boundary 32 at: 6.750E-03 9.783E+02 \*\* BCC\_A2 FCC\_A1 Calculated 30 equilibria Phase region boundary 33 at: 6.750E-03 9.783E+02 \*\* BCC\_A2 FCC\_A1 2 equilibria Terminating at known equilibrium Phase region boundary 34 at: 1.325E-02 9.803E+02 \*\* BCC A2 CEMENTITE FCC A1 Calculated. 27 equilibria Terminating at known equilibrium Phase region boundary 35 at: 1.325E-02 9.803E+02 \*\* BCC\_A2 CEMENTITE FCC\_A1 29 equilibria Calculated ... Terminating at known equilibrium Terminating at axis limit. Phase region boundary 36 at: 1.283E-02 1.190E+03 \*\* CEMENTITE FCC A1 Calculated. 34 equilibria Terminating at known equilibrium Phase region boundary 37 at: 1.283E-02 1.190E+03 \*\* CEMENTITE

FCC A1 Calculated.. 4 equilibria Terminating at known equilibrium Terminating at axis limit. Phase region boundary 38 at: 1.975E-02 9.830E+02 \*\* BCC A2 CEMENTITE FCC A1 Calculated. 53 equilibria Terminating at known equilibrium Phase region boundary 39 at: 1.975E-02 9.830E+02 \*\* BCC\_A2 CEMENTITE FCC A1 Calculated. 3 equilibria Terminating at known equilibrium Terminating at axis limit. \*\*\* BUFFER SAVED ON FILE: c:\jenkins\workspace\Thermo-Calc-Generate-Console-Examples\tcex42\tcex 42a.POLY3 CPU time for mapping 7 seconds POLY\_3: po ... the command in full is POST POLY-3 POSTPROCESSOR VERSION 3.2 Setting automatic diagram axes POST: s-lab e ... the command in full is SET\_LABEL\_CURVE\_OPTION POST: s-a-text x n MASS U-FRACTION, C ... the command in full is SET\_AXIS\_TEXT\_STATUS POST: set-title example 42a POST: **POST:** plot ... the command in full is PLOT DIAGRAM example 42a 2016.05.16.14.33.09 TCFE7: C, FE, MN P=1E5, N=1, W(MN)=2.5E-2 1200 1:FCC\_A1 \_ 2:CEMENTIT 1150 3:BCC\_A2 1100 KELVIN 1050 **TEMPERATURE** 1000 950 900 850 -800 0 0000 0.0020 0.0040 0.0060 0.0080 0.0100 0.0120 0.0140 0.0160 0.0180 0.0200 MASS U-FRACTION, C POST : POST: Hit RETURN to continue POST : ... the command in full is MAKE\_EXPERIMENTAL\_DATAFI POST: POST: make tcex42 v POST: back POLY\_3: read tcex42a ... the command in full is READ\_WORKSPACES POLY\_3: s-a-v 1 t 800 1200 10 ... the command in full is SET\_AXIS\_VARIABLE POLY\_3: s-a-v 2 none POLY\_3: S-A-V 2 NONE ... the command in full is SET\_AXIS\_VARIABLE POLY\_3: sa tcex42b y ... the command in full is SAVE\_WORKSPACES POLY\_3: step ... the command in full is STEP\_WITH\_OPTIONS Option? /NORMAL/: para This command calculates a paraequilibrium between two phases. This command calculates a paraequilibrium between two phases. You must calculate an equilibrium with the overall composition first. Name of first phase: fcc\_al Name of second phase: bcc\_a2 Fast diffusing component: /C/: C Fast diffusing component: /NONE/: Output during stepping is: Output during stepping is: axis value, phase amounts, u-fractions of interstitial(s) in phase 1 and 2, and LNACR value(s) of interstitial(s) Phase Region from 900.000 for: BCC\_A2 FCC\_A1 9.000000E+02 0.176 4.977501E-02 6.609390E-04 -2.303643E-01 0.824 0.161 0.148 0.137 0.839 0.852 0.863 8.900000E+02 5.421135E-02 6.889794E-04 -1.689777E-02 8.800000E+02 8.700000E+02 5.872152E-02 6.329608E-02 7.140931E-04 7.362105E-04 1.943989E-01 4.040959E-01 0.127 0.873 8.600000E+02 6.792661E-02 7.552871E-04 6.126989E-01 8.500000E+02 7.260558E-02 7.713010E-04 8.206607E-01 0.889 0.895 8.400000E+02 0.111 7.732629E-02 7.842505E-04 1.028392E+00 0.105 8.208278E-02 8.686971E-02 8.30000E+02 7.941530E-04 1.236267E+00 8.200000E+02 8.010431E-04 0.901 1.444633E+00 8.100000E+02 0.093 0.907 9.168236E-02 8.049714E-04 1.653814E+00

0.089 0.911 9.651648E-02 8.060032E-04 1.864114E+00 8.000000E+02 900.000 Phase Region from for: BCC\_A2 FCC\_A1 4.977501E-02 6.609390E-04 -2.303643E-01 9.000000E+02 0.176 0.824 0.193 0.807 4.542308E-02 4.116735E-02 6.300692E-04 -4.466511E-01 5.964982E-04 -6.665081E-01 9.100000E+02 9.200000E+02 0.760 0.730 -8 908100E-01 9 300000E+02 0.240 3 702095E-02 5 603899E-04 -1.120589E+00 -1.357076E+00 9.400000E+02 0.270 3.299845E-02 5.219482E-04 0.692 0.645 0.585 9.500000E+02 0.308 2.911596E-02 4.814238E-04 0.355 4.391211E-04 3.954079E-04 -1.601760E+00 9.600000E+02 2.539121E-02 -1.856463E+00 9.700000E+02 2.184354E-02 0.493 0.507 -2.123436E+00 -2.405499E+00 9 800000E+02 1 849394E-02 3.507265E-04 9.900000E+02 1.536496E-02 3.056079E-04 0.739 1.000000E+03 0.261 1.248054E-02 2.606888E-04 -2.706208E+00 0.942 0.058 2.164281E-04 1.715531E-04 1.010000E+03 9.852896E-03 -3.031479E+00 1.020000E+03 7.420594E-03 -3.400603E+00 -0.821 1 030000E+03 1.821 5 161354E-03 1.256551E-04 -3.846325E+00 7.858616E-05 -4.447717E+00 3.022614E-05 -5.532996E+00 1.040000E+03 3.087 3.063915E-03 1.050000E+03 \*\*\* Buff 8.516 -7.516 1.118169E-03 \*\*\* Buffer savend on file c:\jenkins\WORKSP~1\THERMO~1\examples\tcex42\TCEX42~2.POL \*\*\* ERROR 8 IN NSO1AD \*\*\* Numerical error POLY\_3: POLY 3: post POLY-3 POSTPROCESSOR VERSION 3.2 Setting automatic diagram axes POST: s-d-a x w(\*,c) ... the command in full is SET\_DIAGRAM\_AXIS COLUMN NUMBER /\*/: \* POST: s-d-a y t-k POST: s-a-a y t-x ... the command in full is SET\_DIAGRAM\_AXIS POST: s-a-text x n MASS U-FRACTION, C ... the command in full is SET\_AXIS\_TEXT\_STATUS POST: set-tie 5 ... the command in full is SET\_TIELINE\_STATUS POST: set-title example 42b POST: POST: plot ... the command in full is PLOT DIAGRAM example 42b 2016 05 16 14 33 11 TCFE7: C, FE, MN P=1E5, N=1, W(C)=2E-3, W(MN)=2.5E-2 1050 1000 **TEMPERATURE** KELVIN 950 900 850 800 0.005 0.020 0.000 0.010 0.015 0.025 MASS U-FRACTION, C POST: POST:Hit RETURN to continue POST: POST: ap-e y tcex42 ... the command in full is APPEND\_EXPERIMENTAL\_DATA PROLOGUE NUMBER: /0/: 0 DATASET NUMBER(s): /-1/: 1 POST: s-s x n 0 0.02 ... the command in full is SET\_SCALING\_STATUS POST: s-s y n 800 1200 ... the command in full is SET\_SCALING\_STATUS POST: set-title example 42c POST **POST:** plot

... the command in full is PLOT\_DIAGRAM

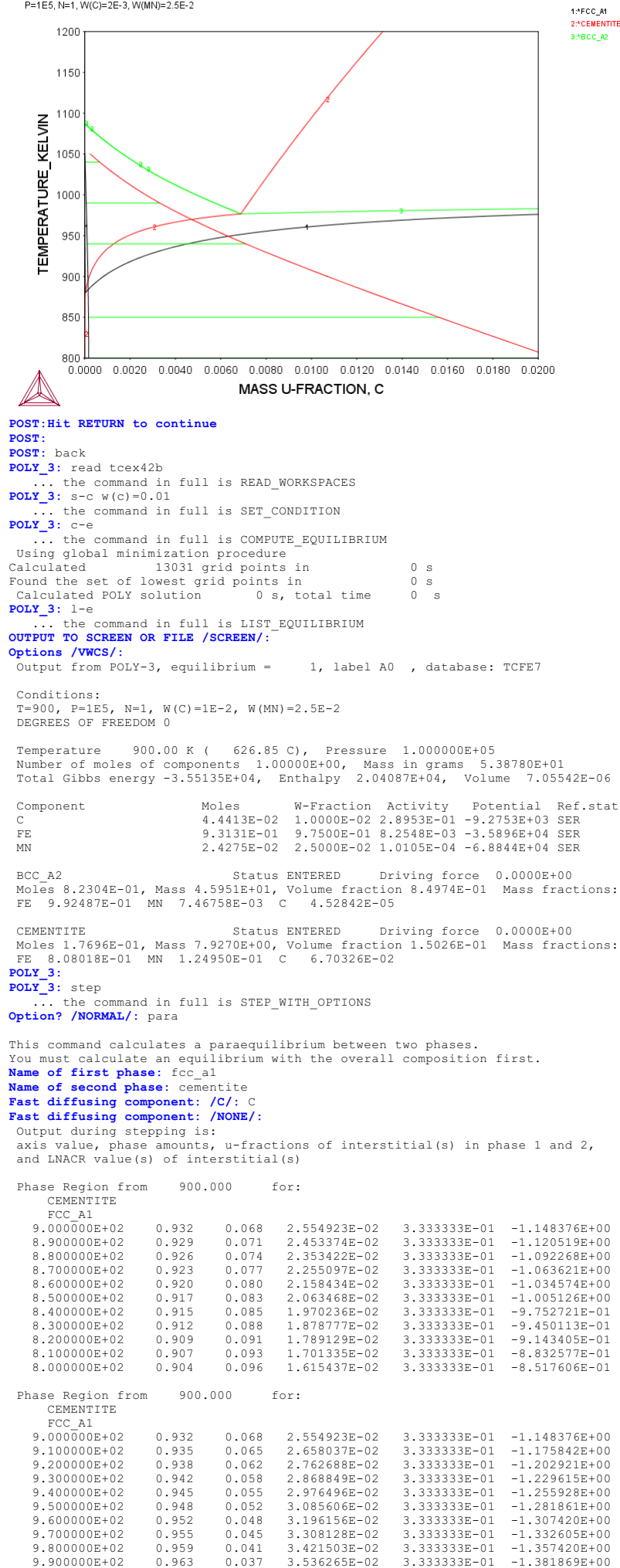

0.963

0.037

|                                                           | 1.000000E+03 | 0.966 | 0.034  | 3.652401E-02 | 3.333333E-01 | -1.405953E+00 |
|-----------------------------------------------------------|--------------|-------|--------|--------------|--------------|---------------|
|                                                           | 1.010000E+03 | 0.970 | 0.030  | 3.769896E-02 | 3.333333E-01 | -1.429677E+00 |
|                                                           | 1.020000E+03 | 0.974 | 0.026  | 3.888741E-02 | 3.333333E-01 | -1.453041E+00 |
|                                                           | 1.030000E+03 | 0.978 | 0.022  | 4.008925E-02 | 3.333333E-01 | -1.476050E+00 |
|                                                           | 1.040000E+03 | 0.982 | 0.018  | 4.130440E-02 | 3.333333E-01 | -1.498705E+00 |
|                                                           | 1.050000E+03 | 0.986 | 0.014  | 4.253282E-02 | 3.333333E-01 | -1.521010E+00 |
|                                                           | 1.060000E+03 | 0.991 | 0.009  | 4.377444E-02 | 3.333333E-01 | -1.542967E+00 |
|                                                           | 1.070000E+03 | 0.995 | 0.005  | 4.502924E-02 | 3.333333E-01 | -1.564577E+00 |
|                                                           | 1.080000E+03 | 0.999 | 0.001  | 4.629720E-02 | 3.333333E-01 | -1.585844E+00 |
|                                                           | 1.090000E+03 | 1.004 | -0.004 | 4.757831E-02 | 3.333333E-01 | -1.606770E+00 |
|                                                           | 1.100000E+03 | 1.008 | -0.008 | 4.887260E-02 | 3.333333E-01 | -1.627357E+00 |
|                                                           | 1.110000E+03 | 1.013 | -0.013 | 5.018009E-02 | 3.333333E-01 | -1.647607E+00 |
|                                                           | 1.120000E+03 | 1.018 | -0.018 | 5.150082E-02 | 3.333333E-01 | -1.667522E+00 |
|                                                           | 1.130000E+03 | 1.023 | -0.023 | 5.283486E-02 | 3.333333E-01 | -1.687104E+00 |
|                                                           | 1.140000E+03 | 1.028 | -0.028 | 5.418227E-02 | 3.333333E-01 | -1.706354E+00 |
|                                                           | 1.150000E+03 | 1.033 | -0.033 | 5.554314E-02 | 3.333333E-01 | -1.725275E+00 |
|                                                           | 1.160000E+03 | 1.038 | -0.038 | 5.691756E-02 | 3.333333E-01 | -1.743868E+00 |
|                                                           | 1.170000E+03 | 1.043 | -0.043 | 5.830566E-02 | 3.333333E-01 | -1.762134E+00 |
|                                                           | 1.180000E+03 | 1.048 | -0.048 | 5.970756E-02 | 3.333333E-01 | -1.780075E+00 |
|                                                           | 1.190000E+03 | 1.054 | -0.054 | 6.112340E-02 | 3.333333E-01 | -1.797692E+00 |
|                                                           | 1.200000E+03 | 1.059 | -0.059 | 6.255334E-02 | 3.333333E-01 | -1.814987E+00 |
| *** Buffer savend on file                                 |              |       |        |              |              |               |
| c:\jenkins\WORKSP~1\THERMO~1\examples\tcex42\TCEX42~2.POL |              |       |        |              |              |               |
| POLY_3:                                                   |              |       |        |              |              |               |
| POLY_3: post                                              |              |       |        |              |              |               |
|                                                           | _            |       |        |              |              |               |

POLY-3 POSTPROCESSOR VERSION 3.2

Setting automatic diagram axes

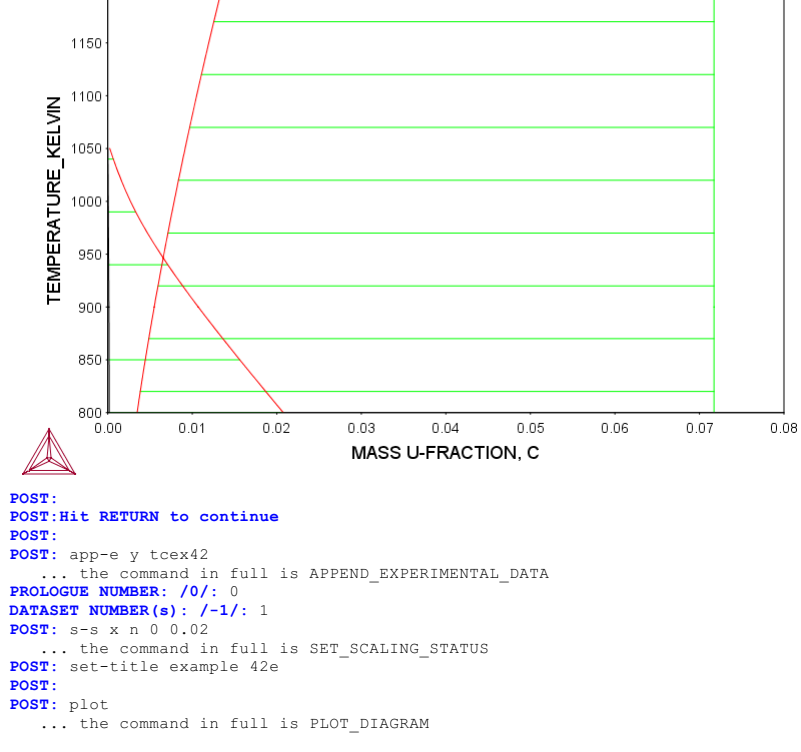

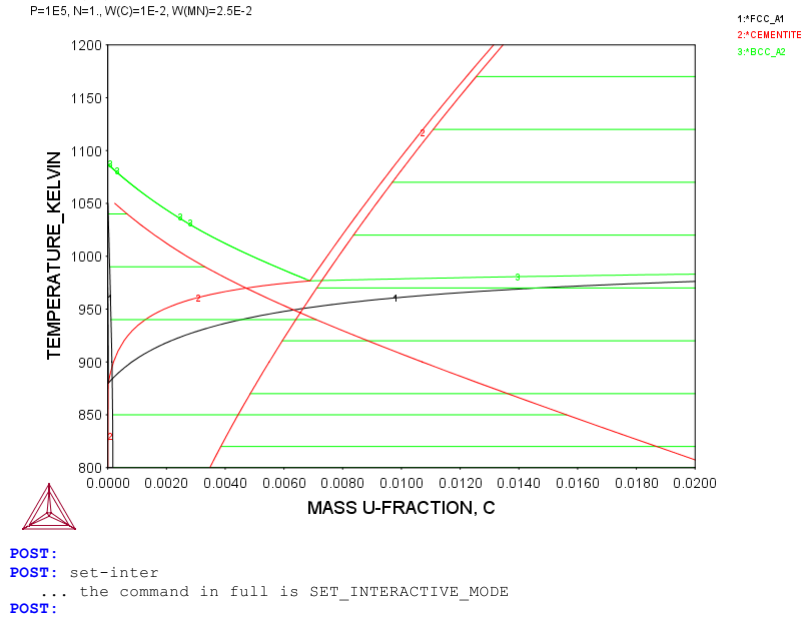

#### tcex43

About

SYS:SYS:MACRO "c:\jenkins\workspace\Thermo-Calc-Generate-Console-Examples\tcex43\tcex43\tcex43.TCM" set-echo SYS: 00 SYS: 00 SYS: 00 Paraequilibrium calculation - Formation of Para-pearlite - Isothermal SYS: 00 SYS: 00 Fe-Mn-C system at 700 C SYS: 00 SYS: set-log ex43,,, SYS: go p-3 ... the command in full is GOTO\_MODULE POLY version 3.32 POLY\_3: d-mater ... the command in full is DEFINE\_MATERIAL THERMODYNAMIC DATABASE module Current database: Steels/Fe-Alloys v8.0 VA DEFINED L12\_FCC HIGH\_SIGMA B2 BCC B2\_VACANCY HIGH\_SIGMA DICTRA\_FCC\_A1 REJECTED Database /TCFE8/: tcfe7 Current database: Steels/Fe-Alloys v7.0 VA DEFINED L12\_FCC B2 HIGH\_SIGMA DI Major element or alloy: fe B2\_BCC B2 VACANCY DICTRA\_FCC\_A1 REJECTED Composition input in mass (weight) percent? /Y/: Y Ist alloying element: c 0.1 2nd alloying element: mn 2 Next alloying element: Temperature (C) /1000/: 700 VA DEFINED L12 FCC B2 BCC B2\_VACANCY HIGH SIGMA DICTRA\_FCC\_A1 REJECTED REINITIATING GES5 ..... the command in full is DEFINE\_ELEMENTS FE DEFINED ... the command in full is DEFINE\_ELEMENTS C DEFINED ... the command in full is DEFINE ELEMENTS MN DEFINED This database has following phases for the defined system GAS:G LIOUID:L BCC\_A2 DIAMOND FCC A4 FCC A1 HCP A3 M23C6 KSI\_CARBIDE FE4N\_LP1 GRAPHITE CEMENTITE M7C3 A1\_KAPPA FECN\_CHI M5C2 KAPPA LAVES\_PHASE\_C14 G\_PHASE Reject phase(s) /NONE/: graphite m5c2 M5C2 REJECTED GRAPHITE M5C2 Reject phase(s) /NONE/: NONE Restore phase(s): /NONE/: NONE ..... The following phases are retained in this system: GAS:G LIQUID:L BCC A2 HCP\_A3 M23C6 A1\_KAPPA DIAMOND FCC A4 FCC A1 CEMENTITE M7C3 KSI\_CARBIDE FE4N\_LP1 KAPPA LAVES PHASE C14 FECN CHI G\_PHASE OK? /Y/: Y ELEMENTS .... SPECIES ..... PHASES ..... HASES ...... ... the command in full is AMEND\_PHASE\_DESCRIPTION ... the command in full is AMEND\_PHASE\_DESCRIPTION ... the command in full is AMEND\_PHASE\_DESCRIPTION ... the command in full is AMEND\_PHASE\_DESCRIPTION ... the command in full is AMEND\_PHASE\_DESCRIPTION PARAMETERS ... FUNCTIONS List of references for assessed data 'A. Dinsdale, SGTE Data for Pure Elements, Calphad, 15 (1991), 317-425'
'P. Gustafson, Scan. J. Metall., 14 (1985), 259-267; TRITA 0237 (1984); C -FE' 'P. Franke, estimated parameter within SGTE, 2007; Fe-C, Ni-C, Mo-C, C-Mn' 'P. Franke, estimated parameter within SGTE, 2007; Fe-C, Ni-C, Mo-C, C-Mr
'W. Huang, Calphad, 13 (1989), 243-252; TRITA-MAC 388 (rev 1989); FE-MN'
'P. Franke, estimated parameter within SGTE, 2008; Fe-Mn-C'
'B. Uhrenius (1993-1994), International journal of refractory metals and hard mater, Vol. 12, pp. 121-127; Molar volumes'
'X.-G. Lu, M. Selleby and B. Sundman, CALPHAD, Vol. 29, 2005, pp. 68-89; Molar volumes'
'X.-G. Lu, Thermo-Calc Software AB, Sweden, 2006; Molar volumes'
'W. Huang, Motall, Trape, a. 214 (1990), 2115-2123; TBITA-MAC 411 (Par. 'W. Huang, Metall. Trans. A, 21A (1990), 2115-2123; TRITA-MAC 411 (Rev 1989); C-FE-MN' 1989); C-FE-MN'
'A. Markstrom, Swerea KIMAB, Sweden; Molar volumes'
'P. Villars and L.D. Calvert (1985). Pearsons handbook of crystallographic data for intermetallic phases. Metals park, Ohio. American Society for Metals; Molar volumes'
'J-O. Andersson, Metall. Trans. A, 19A (1988), 627-636 TRITA 0207 (1986); C-CR-FE' 'B.-J. Lee, unpublished revision (1991); C-Cr-Fe-Ni'
 'J-O. Andersson, Calphad, 12 (1988), 9-23; TRITA 0321 (1986); C-FE-MO'
 'D. Connetable, J. Lacaze, P. Maugis and B. Sundman; Calphad, Vol. 32 (2008), pp. 361-370; Al-C-Fe' (2008), pp. 361-370; Al-C-Fe' 'Thermo-Calc Software (2008): Volume data updated for TCFE6 database (TCFE

441-446; Fe-11 'N. Saunders, COST 507 Report (1998); Mn-Ti 'A. Markstrom, Thermo-Calc software AB, 2011' -OK-Should any phase have a miscibility gap check? /N/: N Using global minimization procedure Calculated 13031 grid points in 0 s Found the set of lowest grid points in 0 s 1 s, total time Calculated POLY solution s 1 POLY\_3: 1-e
... the command in full is LIST\_EQUILIBRIUM OUTPUT TO SCREEN OR FILE /SCREEN/: Options /VWCS/: VWCS Output from POLY-3, equilibrium = 1, label A0 , database: TCFE7 Conditions: T=973.15, W(C)=1E-3, W(MN)=2E-2, P=1E5, N=1 DEGREES OF FREEDOM 0 Temperature 973.15 K ( 700.00 C), Pressure 1.000000E+05 Number of moles of components 1.00000E+00, Mass in grams 5.56256E+01 Total Gibbs energy -4.11739E+04, Enthalpy 2.46047E+04, Volume 7.28123E-06 
 Moles
 W-Fraction
 Activity
 Potential
 Ref.stat

 4.6312E-03
 1.0000E-03
 1.2824E-01
 -1.6618E+04
 SER

 9.7512E-01
 9.7900E-01
 6.6199E-03
 -4.0599E+04
 SER

 2.0250E-02
 2.0000E-02
 1.0082E-04
 -7.4457E+04
 SER
 Component Moles FE MN 
 BCC\_A2
 Status ENTERED
 Driving force
 0.0000E+00

 Moles 7.8346E-01, Mass 4.3734E+01, Volume fraction 7.8722E-01
 Mass fractions:

 FE
 9.86998E-01
 MN
 1.29345E-02
 C
 6.74179E-05

 FCC\_A1
 Status ENTERED
 Driving force
 0.0000E+00

 Moles 2.1654E-01, Mass 1.1892E+01, Volume fraction 2.1278E-01
 Mass fractions:

 FE
 9.49585E-01
 MN
 4.59849E-02
 C
 4.42980E-03
 POLY 3: @@ POLY 3: 00 change the status of component C to SPECIAL and work with u-fractions POLY\_3: 00 POLY\_3: c-s comp c ... the command in full is CHANGE\_STATUS Status: /ENTERED/: spe POLY\_3: c-e
 ... the command in full is COMPUTE\_EQUILIBRIUM Using global minimization procedure Calculated 13031 grid points in Calculated 13031 grid points in Found the set of lowest grid points in Calculated POLY solution 0 s, to POLY\_3: s-a-v 1 w(c) 0 0.08 0 s 0 s 0 s, total time 0 s ... the command in full is SET\_AXIS\_VARIABLE Increment /.002/: 2.5E-04 POLY\_3: s-a-v 2 w(mn) 0 0.1 ... the command in full is SET\_AXIS\_VARIABLE Increment /.0025/: .0025 POLY 3: 1-a-v ... the command in full is LIST\_AXIS\_VARIABLE Axis No 1: W(C) Min: 0 Axis No 2: W(MN) Min: 0 Max: 8E-2 Max: 0.1 Inc: 2.5E-4 Inc: 2.5E-3 POLY\_3: sa tcex43a y ... the command in full is SAVE\_WORKSPACES POLY\_3: map Version S mapping is selected Generating start equilibrium Generating start equilibrium Generating start equilibrium Concerting start equilibrium Generating start equilibrium Generating start equilibrium Generating start equilibrium Generating start equilibrium Generating start equilibrium Generating start equilibrium Generating start equilibrium 10 Generating start equilibrium 11 Generating start equilibrium 12 Organizing start points Using ADDED start equilibria Generating start point Generating start point Generating start point З Generating start point Generating start point 5 Generating start point Generating start point Generating start point Generating start point 8 Generating start point 10 Working hard Generating start point Generating start point Generating start point 12 Generating start point 14 Generating start point 15 Generating start point 16 Generating start point Generating start point 17 18 Generating start point 19 Generating start point Working hard Generating start point Generating start point 21 Generating start point 23 Generating start point Generating start point Generating start point 26 Generating start point Generating start point 2.8 Generating start point Generating start point 30

Working hard

Generating start point 31 Generating start point 32 Phase region boundary 1 at: 3.082E-02 1.466E-02 BCC\_A2 \*\* CEMENTITE Calculated 18 equilibria Phase region boundary 2 at: 3.082E-02 1.466E-02 BCC\_A2 \*\* CEMENTITE Calculated. 11 equilibria Phase region boundary 3 at: 3.082E-02 3.943E-02 BCC\_A2 \*\* CEMENTITE \*\* FCC\_A1 Phase region boundary 4 at: 3.392E-03 1.781E-02 BCC\_A2 \*\* FCC A1 Calculated 34 equilibria Phase region boundary 5 at: 3.511E-02 5.220E-02 CEMENTITE \*\* FCC\_A1 Calculated.. 48 equilibria Terminating at axis limit. Phase region boundary 6 at: 3.082E-02 3.943E-02 BCC\_A2 \*\* CEMENTITE 27 equilibria Calculated Phase region boundary 7 at: 3.082E-02 1.466E-02 BCC\_A2 \*\* CEMENTITE 18 equilibria Calculated Phase region boundary 8 at: 3.082E-02 1.466E-02 BCC\_A2 \*\* CEMENTITE 11 eguilibria Calculated. Terminating at known equilibrium Phase region boundary 9 at: 3.082E-02 2.813E-03 BCC\_A2 \*\* CEMENTITE Calculated 10 equilibria Phase region boundary 10 at: 3.082E-02 2.813E-03 BCC\_A2 \*\* CEMENTITE Calculated. 16 equilibria Terminating at known equilibrium Phase region boundary 11 at: 3.082E-02 1.549E-03 BCC\_A2 \*\* CEMENTITE Calculated 13 equilibria Phase region boundary 12 at: 3.082E-02 1.549E-03 BCC\_A2 \*\* CEMENTITE 17 equilibria Calculated. Terminating at known equilibrium Phase region boundary 13 at: 3.585E-01 2.500E-03 CEMENTITE \*\* DIAMOND\_FCC\_A4 22 equilibria Calculated Phase region boundary 14 at: 3.585E-01 2.500E-03 CEMENTITE \*\* DIAMOND\_FCC\_A4 133 equilibria Calculated. Phase region boundary 15 at: 3.604E-01 3.323E-01 CEMENTITE \*\* DIAMOND\_FCC\_A4 \*\* M7C3 Phase region boundary 16 at: 8.213E-02 4.124E-01 CEMENTITE \*\* M7C3 Phase region boundary 17 at: 4.027E-01 4.984E-01 DIAMOND\_FCC\_A4 \*\* M7C3 Phase region boundary 18 at: 3.604E-01 3.323E-01 CEMENTITE \*\* DIAMOND\_FCC\_A4 Calculated 142 equilibria Calculated Phase region boundary 19 at: 3.585E-01 2.500E-03 CEMENTITE \*\* DIAMOND\_FCC\_A4 Calculated 22 equilibria Phase region boundary 20 at: 3.585E-01 2.500E-03 CEMENTITE \*\* DIAMOND\_FCC\_A4 Calculated. 133 equilibria Terminating at known equilibrium Phase region boundary 21 at: 4.549E-04 4.437E-02 BCC\_A2 \*\* FCC\_A1 19 equilibria Calculated. Terminating at known equilibrium Phase region boundary 22 at: 4.549E-04 4.437E-02 BCC\_A2 \*\* FCC A1 Calculated 13 equilibria

Phase region boundary 23 at: 3.587E-01 3.417E-02 CEMENTITE \*\* DIAMOND\_FCC\_A4 26 equilibria Calculated Phase region boundary 24 at: 3.587E-01 3.417E-02 CEMENTITE \*\* DIAMOND\_FCC\_A4 121 equilibria Calculated. Terminating at known equilibrium Phase region boundary 25 at: 1.375E-04 4.677E-02 \*\* BCC\_A2 FCC\_A1 Calculated. 19 equilibria Terminating at known equilibrium Phase region boundary 26 at: 1.375E-04 4.677E-02 \*\* BCC\_A2 FCC\_A1 Calculated 19 equilibria Phase region boundary 27 at: 3.588E-01 6.583E-02 CEMENTITE \*\* DIAMOND\_FCC\_A4 Calculated 38 equilibria Phase region boundary 28 at: 3.588E-01 6.583E-02 CEMENTITE \*\* DIAMOND\_FCC\_A4 108 equilibria Calculated. Terminating at known equilibrium Phase region boundary 29 at: 3.488E-02 1.652E-01 \*\* CEMENTITE FCC\_A1 Calculated. 47 equilibria Terminating at known equilibrium Phase region boundary 30 at: 3.488E-02 1.652E-01 CEMENTITE FCC A1 Calculated. 3 equilibria Terminating at axis limit. Phase region boundary 31 at: 3.488E-02 1.677E-01 \*\* CEMENTITE FCC\_A1 Calculated. 48 equilibria Terminating at known equilibrium Phase region boundary 32 at: 1.264E-04 4.685E-02 \*\* BCC\_A2 FCC\_A1 Calculated 9 eguilibria Phase region boundary 33 at: 1.264E-04 4.685E-02 \*\* BCC\_A2 FCC\_A1 Calculated 15 equilibria Terminating at known equilibrium Phase region boundary 34 at: 3.498E-02 1.113E-01 \*\* CEMENTITE FCC A1 Calculated. 25 equilibria Terminating at known equilibrium Phase region boundary 35 at: 3.498E-02 1.113E-01 \*\* CEMENTITE FCC A1 25 equilibria Calculated.. Terminating at axis limit. Phase region boundary 36 at: 3.488E-02 1.688E-01 CEMENTITE FCC A1 Calculated. 48 equilibria Terminating at known equilibrium Phase region boundary 37 at: 3.506E-02 7.604E-02 \*\* CEMENTITE FCC\_A1 Calculated. 11 equilibria Terminating at known equilibrium Phase region boundary 38 at: 3.506E-02 7.604E-02 \*\* CEMENTITE FCC A1 Calculated 39 equilibria Terminating at axis limit. Phase region boundary 39 at: 3.488E-02 1.685E-01 \*\* CEMENTITE FCC A1 Calculated. 48 equilibria Terminating at known equilibrium Phase region boundary 40 at: 3.590E-01 9.750E-02 CEMENTITE \*\* DIAMOND\_FCC\_A4 42 equilibria Calculated Phase region boundary 41 at: 3.590E-01 9.750E-02 CEMENTITE \*\* DIAMOND\_FCC\_A4 Calculated 95 equilibria Terminating at known equilibrium Phase region boundary 42 at: 3.590E-01 9.750E-02 CEMENTITE \*\* DIAMOND\_FCC\_A4 Calculated 42 equilibria Phase region boundary 43 at: 3.590E-01 9.750E-02

CEMENTITE \*\* DIAMOND\_FCC\_A4 95 equilibria Calculated. Terminating at known equilibrium \*\*\* BUFFER SAVED ON FILE: c:\jenkins\workspace\Thermo-Calc-Generate-Console-Examples\examples\tcex43\tcex 43a.POLY3 CPU time for mapping 4 seconds POLY\_3: POLY\_3: post POLY-3 POSTPROCESSOR VERSION 3.2 Setting automatic diagram axes POST: s-lab e ... the command in full is SET\_LABEL\_CURVE\_OPTION POST: set-title example 43a POST: s-ax-text x N MASS U-FRACTION, C ... the command in full is SET\_AXIS\_TEXT\_STATUS POST: s-ax-text y N MASS U-FRACTION, MN ... the command in full is SET\_AXIS\_TEXT\_STATUS POST: plot ... the command in full is PLOT DIAGRAM example 43a 2016.05.16.14.35.38 TCFE7: C, FE, MN T=973.15, P=1E5, N=1 0.10 1:\*CEMENTITE BCC\_A2 0.09 2:\*FCC A1 BCC A2 3:\*FCC\_A1 CEMENTITE 4:\*DIAMOND\_FCC\_A4 CEMENTITE 0.08 5:\*BCC A2 FCC A1 6:\*CEMENTITE FCC A1 **W** 0.07 MASS U-FRACTION 0.06 0.05 0.04 0.03 0.02 0.01 0.00 **E** 0.01 0.02 0.04 0.05 0.06 0.07 0.08 0.03 0.00 MASS U-FRACTION, C POST: POST:Hit RETURN to continue POST: POST: make tcex43 y the command in full is MAKE EXPERIMENTAL DATAFI POST: b ... the command in full is BACK POLY\_3: read tcex43a ... the command in full is READ\_WORKSPACES
POLY 3: s-a-v 1 w(mn) 0 0.1
... the command in full is SET\_AXIS\_VARIABLE
Increment /.0025/: .0025
POLY 3: s-a-v 2... POLY 3: s-a-v 2 none ... the command in full is SET\_AXIS\_VARIABLE POLY\_3: sa tcex43b y ... the command in full is SAVE\_WORKSPACES POLY\_3: step ... the command in full is STEP\_WITH\_OPTIONS Option? /NORMAL/: para This command calculates a paraequilibrium between two phases. Name of first phase: bcc\_a2
Fast diffusing component: /C/: C Fast diffusing component: /NONE/:
 Output during stepping is: axis value, phase amounts, u-fractions of interstitial(s) in phase 1 and 2, and LNACR value(s) of interstitial(s) Phase Region from 0.200000E-01 for: BCC\_A2 FCC\_A1 2.000000E-02 1.750000E-02 0.165 2.571485E-02 2.818000E-02 4.910396E-04 -1.652126E+00 5.485823E-04 -1.524121E+00 0.835 0.148 0.852 1 500000E-02 0.135 0.123 0.865 3.063880E-02 6.079802E-04 -1.404111E+00 1.250000E-02 3.309067E-02 6.692476E-04 -1.290883E+00 1.000000E-02 0.113 0.887 3.553566E-02 7.324129E-04 -1.183465E+00 7.500000E-03 5.000000E-03 0.104 3.797362E-02 4.040445E-02 -1.081091E+00 -9.831360E-01 0.896 7.974991E-04 8.645295E-04 0.904 2 500000E-03 0.089 0.911 4 282805E-02 9.335273E-04 -8.890905E-01 -7.985285E-01 2.500000E-09 4.524437E-02 1.004515E-03 Phase Region from 0.200000E-01 for: BCC\_A2 FCC\_A1 2.000000E-02 0.165 0.835 2.571485E-02 4.910396E-04 -1.652126E+00 0.815 0.791 0.759 0.185 4.353248E-04 -1.789740E+00 2.250000E-02 2.324342E-02 2.500000E-02 2.750000E-02 2.076601E-02 1.828295E-02 3.814145E-04 3.292857E-04 -1.939115E+00 -2.103233E+00 0.241 0.718 1.579466E-02 1.330158E-02 2.789151E-04 2.302795E-04 -2.286396E+00 -2.495141E+00 3.000000E-02 0.282 3.250000E-02 0.338 0.580 3.500000E-02 0.420 1.080428E-02 1.833559E-04 -2.740125E+00 8.303377E-03 5.799614E-03 1.381213E-04 -3.040528E+00 9.455272E-05 -3.436595E+00 5.262739E-05 -4.039594E+00 .750000E-02 0.552 4.000000E-02 0.798 0.202

4 250000E-02

1 418

-0.418

3.293836E-03

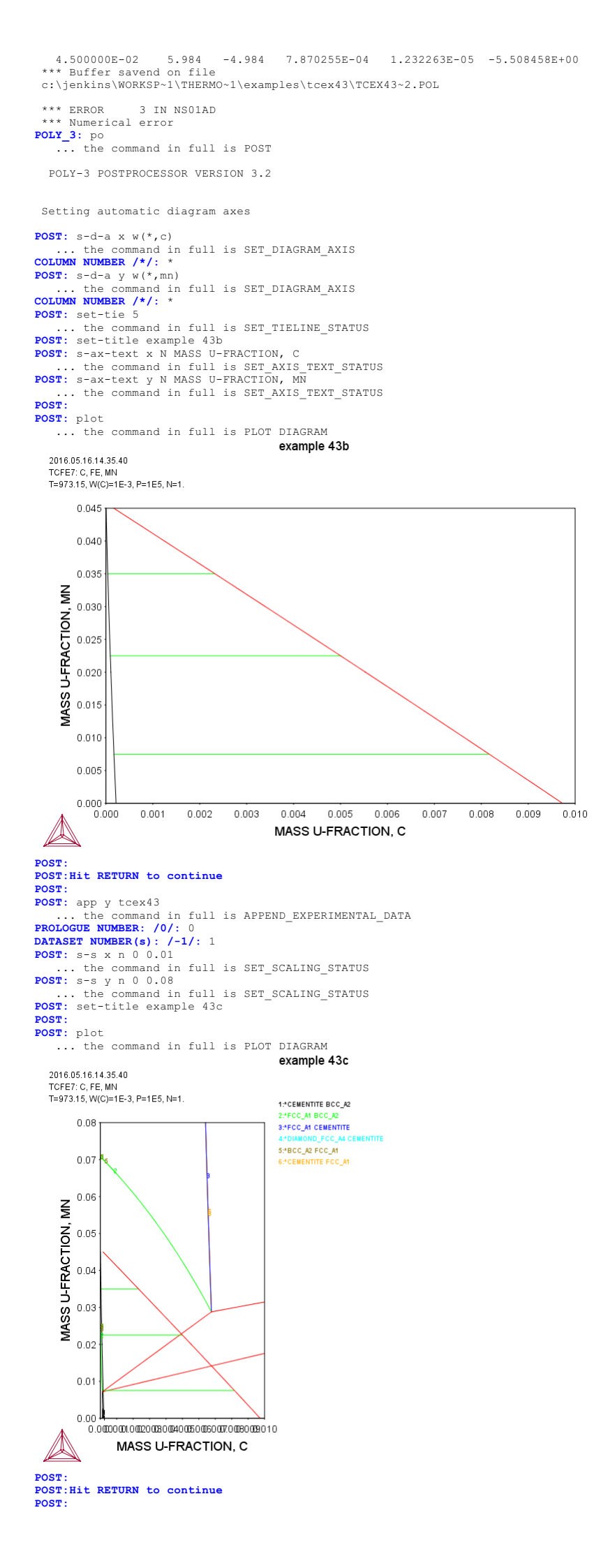
POST: b ... the command in full is BACK POLY\_3: read tcex43b the command in full is READ WORKSPACES POLY\_3: 1-c ... the command in full is LIST CONDITIONS T=973.15, W(C)=1E-3, W(MN)=2E-2, P=1E5, N=1 DEGREES OF FREEDOM 0 **POLY\_3:** s-c w(c)=0.008 w(mn)=0.07 ... the command in full is SET\_CONDITION POLY\_3: c-e . the command in full is COMPUTE EQUILIBRIUM ... the command in full is COMPUTE\_EQUILIBRIU Using global minimization procedure Calculated 13031 grid points in Found the set of lowest grid points in Calculated POLY solution 0 s, total time 0 s 0 s 0 s POLY 3: 1-e ... the command in full is LIST\_EQUILIBRIUM OUTPUT TO SCREEN OR FILE /SCREEN/: Options /VWCS/: VWCS Output from POLY-3, equilibrium = 1, label A0 , database: TCFE7 Conditions: T=973.15, W(C)=8E-3, W(MN)=7E-2, P=1E5, N=1 DEGREES OF FREEDOM 0 Temperature 973.15 K ( 700.00 C), Pressure 1.000000E+05 Number of moles of components 1.00000E+00, Mass in grams 5.42144E+01 Total Gibbs energy -4.19857E+04, Enthalpy 2.75863E+04, Volume 7.10872E-06 
 Moles
 W-Fraction
 Activity
 Potential
 Ref.stat

 3.5823E-02
 8.0000E-03
 1.8345E-01
 -1.3721E+04
 SER

 8.9565E-01
 9.3000E-01
 6.4227E-03
 -4.0844E+04
 SER

 6.8530E-02
 7.0000E-02
 1.4208E-04
 -7.1681E+04
 SER
 Component FE MN 
 FCC\_A1
 Status ENTERED
 Driving force
 0.0000E+00

 Moles 9.7022E-01, Mass 5.2881E+01, Volume fraction 9.7477E-01
 Mass fractions:

 FE 9.26648E-01
 MN
 6.69068E-02
 C
 6.44559E-03
 POLY 3: advanced ... the command in full is ADVANCED\_OPTIONS Which option? /STEP\_AND\_MAP/: para This command calculates a paraequilibrium between two phases. You must calculate an equilibrium with the overall composition first. Name of first phase: fcc\_al Name of first phase: fcc\_a1
Name of second phase: cementite
Fast diffusing component: /C/: C
Fast diffusing component: /NONE/:
NP(FCC\_A1) = 0.9928 with U-fractions C = 3.50068E-02
NP(CEMENTITE) = 0.0072 with U-fractions C = 3.33333E-01
All other compositions the same in both phases
Note: LIST-EQUILIBRIUM is not relevant
DOIN 3: reter POLY\_3: step . the command in full is STEP WITH OPTIONS Option? /NORMAL/: para This command calculates a paraequilibrium between two phases. You must calculate an equilibrium with the overall composition first. Name of first phase: fcc\_al Name of second phase: cementite Fast diffusing component: /C/: C Fast diffusing component: /NONE/: Output during stepping is: axis value, phase amounts, u-fractions of interstitial(s) in phase 1 and 2, and LNACR value(s) of interstitial(s) Phase Region from 0.700000E-01 for: CEMENTITE FCC\_A1 0.993 0.993 
 3.333333E-01
 -1.512238E+00

 3.333333E-01
 -1.502576E+00

 3.33333E-01
 -1.492928E+00

 3.33333E-01
 -1.483293E+00

 3.33333E-01
 -1.483293E+00

 3.33333E-01
 -1.473672E+00

 3.33333E-01
 -1.473672E+00

 3.33333E-01
 -1.464066E+00
 7.000000E-02 3.500676E-02 0.007 6.750000E-02 6.500000E-02 0.007 3.491610E-02 3.482586E-02 0.992 0.008 6 250000E-02 0.992 3 473603E-02 6.00000E-02 3.464662E-02 0.992 5.750000E-02 0.991 0.009 3.455761E-02 3.33333E-01 -1.454473E+00 3.33333E-01 -1.454473E+00 3.333333E-01 -1.444894E+00 3.333333E-01 -1.435329E+00 5.500000E-02 0.991 0.009 3.446901E-02 5.250000E-02 0.991 0.009 3.438081E-02 5 000000E-02 0.990 0.010 3 429302E-02 3.333333E-01 -1.425778E+00 3.333333E-01 -1.416242E+00 4.750000E-02 0.010 3.420563E-02 0.990 4.500000E-02 0.990 0.010 3.411864E-02 3.3333332-01 -1.416422E+00 3.3333332E-01 -1.406719E+00 3.3333332E-01 -1.397211E+00 3.3333332E-01 -1.387717E+00 3.3333332E-01 -1.3868772E+00 3.3333332E-01 -1.368772E+00 4.250000E-02 0.990 0.010 3.403205E-02 4.00000E-02 0.989 0.011 3.394585E-02 3 750000E-02 0.989 0.011 3 386005E-02 3.500000E-02 3.377464E-02 0.989 0.011 3 250000E-02 0 988 0 012 3 368963E-02 3.33333E-01 -1.359321E+00 3.33333E-01 -1.349884E+00 3.33333E-01 -1.340462E+00 3.000000E-02 0.988 0.012 3.360500E-02 2.750000E-02 0.988 0.012 3.352076E-02 2 500000E-02 0.988 0.012 3.343690E-02 -1.331054E+00 2.250000E-02 3.335343E-02 3.333333E-01 0.987 0.013 2 000000E-02 0 987 0 013 3 327034E-02 3.333333E-01 -1.321660E+00 3.33333E-01 -1.321000E+00 3.33333E-01 -1.312282E+00 3.33333E-01 -1.302918E+00 3.33333E-01 -1.293568E+00 1.750000E-02 0.987 0.013 3.318763E-02 1.500000E-02 0.987 0.013 3.310530E-02 1 250000E-02 0 986 0 014 3 302335E-02 -1.284233E+00 1.00000E-02 3.294177E-02 3.333333E-01 0.986 0.014 3.333333E-01 -1.274913E+00 3.333333E-01 -1.265607E+00 3.333333E-01 -1.265617E+00 3.333333E-01 -1.256316E+00 3.333333E-01 -1.247040E+00 0.986 0.985 7 500000E-03 0.014 3.286057E-02 5.000000E-03 0.015 3.277974E-02 2.500000E-03 0.985 0.015 3.269928E-02 2 500000E-09 0.985 0.015 3 261919E-02 Phase Region from 0.700000E-01 for: CEMENTITE FCC A1 3 500676E-02 3.333333E-01 -1.512238E+00 3.333333E-01 -1.521914E+00 7 000000E-02 0 993 0 007 3.509783E-02 7.250000E-02 0.993 0.007 0.993 0.007 7 500000E-02 3 518931E-02 3.333333E-01 -1.531604E+00 3.333333E-01 -1.541307E+00 .750000E-02 3.528122E-02 3.333333E-01 -1.551024E+00 8.000000E-02 0.994 0.006 3.537355E-02 8.250000E-02 3.546630E-02 3.555948E-02 3.333333E-01 -1.560755E+00 3.333333E-01 -1.570499E+00 0.994 0.006 8.500000E-02 0.995 0.005 8 750000E-02 0.995 0.005 3 565309E-02 3.333333E-01 -1.580257E+00 3.333333E-01 -1.590028E+00 0.005 3.574712E-02

9.000000E-02

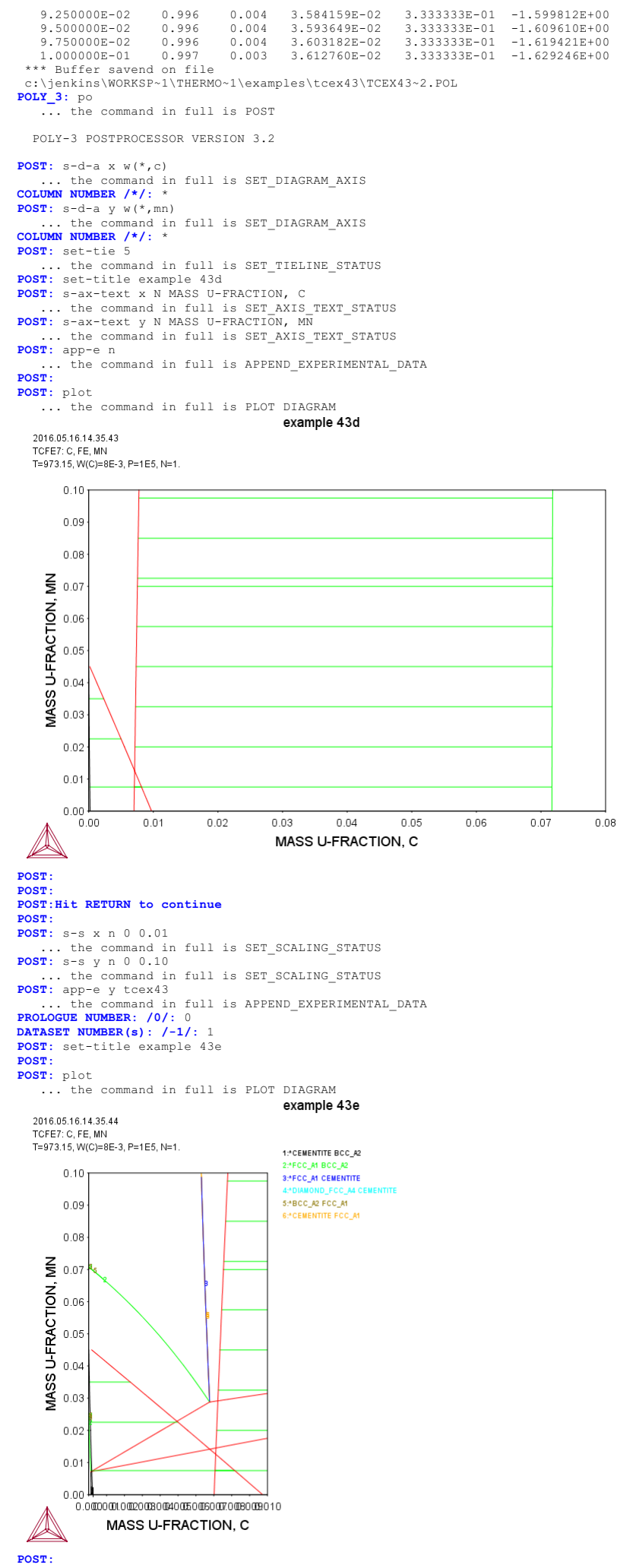

POST: set-inter

... the command in full is SET\_INTERACTIVE\_MODE

POST:

AboutMACR0 "c:\jenkins\workspace\Thermo-Calc-Generate-Console-Examples\tcex44\tcex44.TCM" set-echo SYS: 00 SYS: 00 Exploring the usage of variables and functions. Proof strength for an austenitic stainless steel at elevated temperatures. SYS: 00 SYS: @@ SYS: 00 Exploring the usage of variables and functions in order to predict SYS: 00 properties e.g. Proof strength for an austenitic stainless SYS: 00 steel (20-550C) SYS: SYS: qo da THERMODYNAMIC DATABASE module Current database: Steels/Fe-Alloys v8.0 VA DEFINED B2\_BCC DICTRA\_FCC\_A1 REJECTED L12\_FCC HIGH\_SIGMA TDB\_TCFE8: sw tcfe7 B2\_VACANCY Current database: Steels/Fe-Alloys v7.0 VA DEFINED L12\_FCC HIGH\_SIGMA B2\_BCC DICTRA\_FCC\_A1 REJECTED B2\_VACANCY TDB\_TCFE7: def-sys ELEMENTS: fe c si mn cr ni mo cu n FE C ST ĈR NI MO CU N DEFINED TDB\_TCFE7: get REINITIATING GES5 ..... ELEMENTS ..... SPECIES ..... PHASES PHASES ..... PARAMETERS ... FUNCTIONS ... List of references for assessed data 'A. Dinsdale, SGTE Data for Pure Elements, Calphad, 15 (1991), 317-425' 'J-O. Andersson, Calphad, 11 (1987), 271-276; TRITA 0314; C-CR'
 'P. Gustafson, Inst. Met. Res. (IM-2549, 1990); C-CU-FE'
 'P. Gustafson, Scan. J. Metall., 14 (1985), 259-267; TRITA 0237 (1984); C -FE 'P. Franke, estimated parameter within SGTE, 2007; Fe-C, Ni-C, Mo-C, C-Mn' 'J-O. Andersson, Calphad, 12 (1988), 1-8; TRITA 0317 (1986); C-MO' 'B.-J. Lee, unpublished revision (1991); C-Cr-Fe-Ni' 'J. Grobner, H.L. Lukas and F. Aldinger, Calphad, 20 (1996), 247-254; Si-C and Al-Si-C' 'K. Zeng and M. Hamalainen, Calphad, 19 (1995), 93-104; Cr-Cu'
'B.-J. Lee, Calphad (1993); revison of Fe-Cr and Fe-Ni liquid'
'B.-J. Lee, Metall. Trans. A, 24A (1993), 1919-1933; Cr-Mn, Fe-Cr-Mn'
'K. Frisk, KTH Report D 60 (1984); CR-MO'
'K. Frisk, KTH Report D 60 (1984); CR-MO'
'K. Frisk, TRITA-MAC 393 (1989); CR-N, FE-N, MO-N, CR-MO-N'
'B.-J. Lee, KRISS, unpublished research, during 1993-1995'
'I. Ansara and A. Jansson, TRITA-MAC 533 (1993); Cu-Fe'
'K. Frisk, IM-2929, Swedish Inst. Met. Res., (1992); Cu-N, Fe-Cu-N'
'S. an Mey, Calphad 16 (1992) 255-260; Cu-Ni
'W. Huang, Calphad, 13 (1989), 243-252; TRITA-MAC 388 (rev 1989); FE-MN'
'A. Fernandez Guilermet, Calphad, 6 (1982), 127-140; (sigma phase revised 1986); TRITA-MAC 200 (1982); FE-MO'
'J. Lacaze and B. Sundman, Metall. Mater. Trans. A, 22A (1991), 2211-2223; Fe-Si and Fe-Si-C'
'J. Miettinen and B. Hallstedt, Calphad, 22 (1998), 231-256; Fe-Si and Fe 'K. Zeng and M. Hamalainen, Calphad, 19 (1995), 93-104; Cr-Cu 'J. Miettinen and B. Hallstedt, Calphad, 22 (1998), 231-256; Fe-Si and Fe -Si-C' 'C. Qiu and A. Fernandez Guillermet, Z. fur Metallkd., 84 (1993), 11-12; Mn-N' 'NPL, unpublished work (1989); Mn-Ni' 'J.E. Tibballs, SI Norway (1991) Rep. 890221-5; Mn-Si' 'K. Frisk, Calphad, 14 (1990), 311-320; MO-NI' 'C. Vahlas, P-Y. Chevalier and E. Blanquet, Calphad, 13 (1989), 273-292; Mo-Si and Si-W' 'A. Kusoffsky et al., Work within CCT-Applied Stainless steels, 2004; Fe -Cr-Si, Fe-Ni-Si, Fe-Cr-Cu, Fe-Cu-Mo, Cr-Mo-N-Ni, Fe-Cr-N-Ni, Fe-Al-Cr -Ni' 'X. Ma, C. Li, F. Wang, W. Zhang, Calphad, Vol. 27 (2003), pp. 383-388; N -Si 'A. Kusoffsky, Work within CCT-Applied Stainless steels, 2003; C-Cr-Si' A. Rusolisky, work within Cit-Appled Statists Steers, 2003; C-CF-SI
 'P. Franke, estimated parameter within SGTE, 2008; Fe-Mn-C'
 'J-O. Andersson, Calphad, 12 (1988), 9-23; TRITA 0321 (1986); C-FE-MO'
 'H. Du and M. Hillert, TRITA-MAC 435 (1990); C-Fe-N'
 'A. Gabriel, P. Gustafson, and I. Ansara, Calphad, 11 (1987), 203-218; TRITA-MAC 285 (1986); C-FE-NI TRITA-MAC 285 (1986); C-FE-NI'
'B. Sundman, 1999, revision of the liquid Fe-Si-C description'
'NPL, unpublished work (1989); C-Mn-Si'
'A. Kusoffsky, Work within CCT-Applied Stainless steels, 2003; Fe-Cr-N, Fe
 -C-Cr-N, Fe-Cr-Mo-N, Fe-Cr-Mn-N'
'B. Sundman, estimated parameter (2000); Cr-Ni-Mo'
'J. Miettinen, Calphad 23 (1999) no 2, pp 249-262, Cr-Fe-Si'
'K. Frisk, Calphad, 17 (1993), 335-349; Cr-Mn-N'
'A. Jansson, TRITA-MAC 340 (1987); CU-FE-NI'
'A. Finsk, Calphad 23 (2001); Cr-Finsk, 2002, 254 362; Fe Ma Given 'A. Jansson, TRITA-MAC 340 (1987); CU-FE-NI'
'A. Forsberg and J. Agren, J. Phase Equil., 14 (1993), 354-363; Fe-Mn-Si'
'C. Qiu, Metall. Trans. A, 24A (1993), 629-645; Fe-Mn-N'
'K. Frisk, TRITA-MAC 428 (1990); FE-MO-NI'
'B. Uhrenius (1993-1994), International journal of refractory metals and hard mater, Vol. 12, pp. 121-127; Molar volumes'
'A. Markstrom, Swerea KIMAB, Sweden; Molar volumes'
'X. -G. Lu, M. Selleby and B. Sundman, CALPHAD, Vol. 29, 2005, pp. 68-89; Molar volumes' Molar volumes! G. Lu, Thermo-Calc Software AB, Sweden,2006; Molar volume 'J. Brillo and I. Egry, Int. J. Thermophysics, 24, pp. 1155-1170' 'Chandrakasekan et. al, (1987) provisional; CU-FE-P-C' 'W. Huang, Metall. Trans. A, 21A (1990), 2115-2123; TRITA-MAC 411 (Rev 1989); C-FE-MN' Frisk, Z. fur Metallkd., 82 (1991), 59-66; TRITA-MAC 414 (1989); Fe-Ni -N' -N'
 'A. Gabriel, C. Chatillon, and I. Ansara, published in High Temp. Sci. (parameters listed in Calphad, 11 (1987), 203-218); C-NI'
 'P. Gustafson, Inst. Met. Res. (Sweden) (1990); Estimations of C-CR-FE-V, C-CR-FE-MO-V-W, FE-N-W, FE-MN-N, FE-N-SI, CR-N-V, C-CR-N, FE-MO-N, CR

-N-W, CR-TI-N'

'B. Sundman, estimated parameter 1999'

- 'J-O. Andersson and B. Sundman, Calphad, 11 (1987), 83-92; TRITA 0270 (1986); CR-FE
- 'A. Dinsdale and T. Chart, MTDS NPL, Unpublished work (1986); CR-NI
- 'A. Dinsdale, T. Chart, MTDS NPL, unpublished work (1986); FE-NI'
   'J.-H. Shim et al., Metall. Mater. Trans. B, 27B (1996), 955-966; Ti-Mo-C'
   'J-O. Andersson, Metall. Trans. A, 19A (1988), 627-636 TRITA 0207 (1986); C-CR-FE'
- 'NPL, unpublished work (1989); C-Cr-Ni
- 'B.-J. Lee, Metall. Trans. A, 24A (1993), 1017-1025; Fe-Cr-Mn-C' 'K. Frisk, Metall. Trans. A, 21A (1990), 2477-2488; TRITA 0409 (1989); CR -FE-N'
- 'K. Frisk, TRITA-MAC 422 (1990); CR-FE-N-NI' 'K. Frisk, TRITA-MAC 433 (1990); FE-CR-MO-NI-N'

# 'B.-J. Lee, estimated 2000' 'J. Bratberg, Z. Metallkd., Vol 96 (2005), 335-344; Fe-Cr-Mo-C' 'K. Frisk, Int. J. Thermophys., 12 (1990), 417-431; TRITA-MAC 419 (1990); 'N. Will

- N-NT 'B. Sundman, FCC parameter same as BCC; Cr-Mo'
- 'J. Bratberg, Thermo-Calc Software AB, Sweden, 2008; Fe-Cr-Mo-V-W-C' 'T. Ikoma and M. Kajihara, Materials Sci. and Eng. A, Vol 437 (2006) p 293
- -300; Cr-Cu-Ni 'C. Qiu, ISIJ International, 32 (1992), 1117-1127; C-Cr-Fe-Mo'
- 'Unassessed parameter'
- 'A. Fernandez Guilermet, Z. Metallkde., 79 (1988), 524-536, TRITA-MAC 362 (1988); C-CO-NI AND C-CO-FE-NI' 'COST2 database 1997'
- 'C. Qiu, Metall. Trans. A, 24A (1993), 2393-2409; Cr-Fe-Mn-N'
- 'P. Villars and L.D. Calvert (1985). Pearsons handbook of crystallographic Mata for intermetallic pases. Metals park, Ohio. American Society for Metals; Molar volumes'
- 'J. Bratberg, Thermo-Calc Software AB, Sweden, 2009; Cementite' 'Estimated parameter for solubility of N in cementite, 1999' 'J. Bratberg, Thermo-Calc Software AB, Sweden, 2009; Carbonitrides and M23C6'
- 'J. Bratberg, Thermo-Calc Software AB, Sweden, 2009; SIGMA and M7C3 'A. Fernandez Guillermet and G. Grimvall, J. Phys. Chem. Solids, 1992, Vol. 53, pp. 105-125; Molar volumes'

- 53, pp. 105-125; Molar volumes'
  'Thermo-Calc Software (2008): Volume data updated for TCFE6 database (TCFE v6, April, 2008).'
  'B.-J. Lee, estimated parameter 1999'
  'J. Bratberg, Thermo-Calc Software AB, Sweden, 2008; Solubilities in M6C'
  'S. Nagakura (1968), Transactions of the Iron and Steel Institute of Japan, Vol.8, pp. 265-294; Molar volumes'
  'Kupalova, IK and Pavlova, VI (988); High speed steels: Physical Properties, Prop. Data Update, 2, 67-78; Molar volumes'
  'K. Frisk and B. Uhrenius, Metall. Mater. Trans. A, 27A (1996), 2869-2880; Mo-C-N, Fe-Mo-C-N'
  'D. Connetable, J. Lacaze, P. Maugis and B. Sundman; Calphad, Vol. 32
- Mo-C-N, Fe-Mo-C-N'
  'D. Connetable, J. Lacaze, P. Maugis and B. Sundman; Calphad, Vol. 32 (2008), pp. 361-370; Al-C-Fe'
  'H.K. Danielsen and J. Hald, Calphad, Vol. 31 (2007), pp. 505-514; Z-PHASE'
  'J. Bratberg, Thermo-Calc Software AB, Sweden, 2009; Z-PHASE'
  'Estimated parameter for solubility of C in Fe4N, 1999'
  'B. Sundman et al., Report EUR 20315, Contract No 7210-PR/050, 2002; New Sigma model'
  'L. Bratberg, Thermo-Calc Software AB, Sweden, 2009; Eo-Cr-Ni'

- 'J. Bratberg, Thermo-Calc Software AB, Sweden, 2009; Fe-Cr-Ni' 'J-O. Andersson, Metall. Trans. A, 19A (1988), 1385-1394; TRITA 0322 (1986); CR-FE-MO'

- (1986); CR-FE-MO'
  'Unassessed parameter, linear combination of unary data; (MU, SIGMA)'
  'K. Frisk, TRITA-MAC 429 (1990); CR-MO-NI'
  'P. Gustafson, TRITA-MAC 342 (1987); CR-FE-W'
  'N. Saunders, COST 507 Report (1998); AI-Cu'
  'L.F.S. Dumitrescu, M. Hillert and N. Saunders, J. Phase Equil., 19 (1998), 441-448; Fe-Ti'
  'N. Saunders, COST 507 Report (1998); Mn-Ti'
  'P. Gustafson, TRITA-MAC 354 (1987); C-Cr-Fe-Mo-W'
  'I. Ansara, unpublished work (1991); Cr-Si'
  'A. Bolcavage and U.R. Kattner, J. Phase Equil., 2, (1996); Nb-Ni'
  'J. Bratberg, Thermo-Calc Software AB, Sweden, 2008; Cr-Mg and Mg-Ni'
  'Thermo-Calc Software (2009): Volume data updated for TCFE6 database (TCFE v6, November, 2009).'
  'A. Markstrom, Thermo-Calc Software AB, Stockholm, 2010; Molar volumes'

- 'A. Markstrom, Thermo-Calc Software AB, Stockholm, 2010; Molar volumes'
  'B. Hu,unpublished (2010),Mn-Ni-Si,Al-Cu-Fe-Ni'
  'A. Markstrom, Thermo-Calc software AB, 2011'
- -OK-

### TDB\_TCFE7:

- TDB\_TCFE7: go p-3
- POLY version 3.32 POLY 3:
- POLY\_3: s-c p=1e5,n=1,t=1353
  POLY\_3: s-c w(c)=0.0009,w(n)=0.0007,w(cr)=.246,w(ni)=0.2,w(mn)=0.013 **POLY 3:** s-c w(si)=0.013,w(cu)=0.0024,w(mo)=0.003 **POLY 3:** l-c
- P=1E5, N=1, T=1353, W(C)=9E-4, W(N)=7E-4, W(CR)=0.246, W(NI)=0.2, W(MI)=1.3E-2, W(SI)=1.3E-2, W(CU)=2.4E-3, W(MO)=3E-3 DEGREES OF FREEDOM 0

- POLY\_3: c-e

- Using global minimization procedure Calculated 34286 grid points in Found the set of lowest grid points in Calculated POLY solution 0 s, tot 0 s 0 s, total time s
- POLY 3: 1-e

## OUTPUT TO SCREEN OR FILE /SCREEN/: Options /VWCS/: VWCS

Output from POLY-3, equilibrium =

- 1, label A0 , database: TCFE7
- Conditions: P=1E5, N=1, T=1353, W(C)=9E-4, W(N)=7E-4, W(CR)=0.246, W(NI)=0.2, W(MN)=1.3E-2, W(SI)=1.3E-2, W(CU)=2.4E-3, W(MO)=3E-3 DEGREES OF FREEDOM 0
- Temperature 1353.00 K ( 1079.85 C), Pressure 1.000000E+05 Number of moles of components 1.00000E+00, Mass in grams 5.44622E+01 Total Gibbs energy -8.11772E+04, Enthalpy 3.59088E+04, Volume 7.33318E-06

1 s

 
 Moles
 W-Fraction
 Activity
 Potential
 Ref

 4.0809E-03
 9.0000E-04
 1.3125E-03
 -7.4650E+04
 SER

 2.5767E-01
 2.4600E-01
 2.7776E-03
 -6.6217E+04
 SER

 2.0569E-03
 2.4000E-03
 2.084E-05
 -1.0583E+05
 SER

 5.0808E-01
 5.2100E-01
 1.1351E-03
 -7.6283E+04
 SER
 Component Ref.stat ĈR CU FE

1.2887E-02 1.3000E-02 6.4085E-06 -1.3452E+05 SER 1.7030E-03 3.0000E-03 6.2271E-05 -1.0894E+05 SER 2.7217E-03 7.0000E-04 1.5560E-07 -1.7635E+05 SER 1.8559E-01 2.0000E-01 2.145E-04 -9.4668E+04 SER 2.5209E-02 1.3000E-02 3.5318E-08 -1.9303E+05 SER MN MO N NI SI 
 FCC\_A1
 Status ENTERED
 Driving force
 0.0000E+00

 Moles 9.9426E-01, Mass 5.4205E+01, Volume fraction 9.9495E-01
 Mass fractions:

 FE 5.22729E-01 SI 1.30618E-02 CU 2.41140E-03
 CR 2.43674E-01 MN 1.30378E-02 N 7.0326E-04
 Mass fractions:

 NI 2.00856E-01 MO 2.88542E-03 C 6.41161E-04
 6.41161E-04
 Mass fractions:
 M23C6 Status ENTERED Driving force 0.0000E+00 Moles 5.7392E-03, Mass 2.5758E-01, Volume fraction 5.0456E-03 Mass fractions: CR 7.35501E-01 MO 2.71117E-02 N 0.00000E+00 FE 1.57176E-01 NI 1.97963E-02 CU 0.00000E+00 C 5.53701E-02 MN 5.04497E-03 SI 0.00000E+00 POLY 3: POLY\_3: POLY\_3: @@ Define some variables
POLY\_3: enter-symb Constant, variable, function or table? /FUNCTION/: variable Name: cc Function: 100\*w(fcc al,c) POLY\_3: ent var csi=100\*w(fcc\_a1,si); POLY\_3: ent var cmn=100\*w(fcc\_a1,mn);
POLY\_3: ent var ccr=100\*w(fcc\_a1,cr); POLY\_3: ent var cni=100\*w(fcc\_a1,ni);
POLY\_3: ent var cmo=100\*w(fcc\_a1,mo); POLY\_3: ent var ccu=100\*w(fcc\_a1,cu); POLY\_3: ent var cn=100\*w(fcc\_a1,n); POLY\_3: ent var cfe=100\*w(fcc\_a1,fe); **POLY\_3:** ent var cm23=100\*bpw(m23c6); POLY 3: POLY 3: li-sy PoLY 3: li-sy DEFINED FUNCTIONS AND VARIABLES% CC%=100\*W(FCC\_A1,C) CSI%=100\*W(FCC\_A1,SI) CMN%=100\*W(FCC\_A1,MI) CCR%=100\*W(FCC\_A1,CR) CNI%=100\*W(FCC\_A1,NI) CMO%=100\*W(FCC\_A1,MO) COUNCEC\_100\*W(FCC\_A1,MO) CCU%=100\*W(FCC\_A1,CU) CCU%=100\*W(FCC\_A1,CU) CN%=100\*W(FCC\_A1,N) CFE%=100\*W(FCC\_A1,FE) CM23%=100\*BPW(M23C6) POLY\_3: POLY\_3: eval Name(s): \* CC=6.4116133E-2 CSI=1.3061775 CMN=1.3037802 CCR=24.367392 CNI=20.085632 CMO=0.28854226 CCU=0.24114047 CN=7.0332636E-2 CFE=52.272887 CM23=0.47294685 POLY\_3: POLY 3: enter-symb Constant, variable, function or table? /FUNCTION/: FUNCTION Name: tc=t-273.15; POLY\_3: POLY\_3: @@ Enter empirical parameters as function of temperature
POLY 3: ent func bc=575-0.3686\*tc; POLY\_3: ent func bsi=24.76+1.129e-4\*tc\*tc-0.09\*tc; POLY\_3: ent func bmn=-1.4-0.007\*tc; POLY\_3: ent func bcr=0.3-tc\*7e-4;
POLY\_3: ent func bni=5.3-tc\*3.3e-3; POLY\_3: ent func bmo=6-tc\*3.3e-3; POLY\_3: ent func bm=9-tc^3.se-3; POLY\_3: ent func bcu=-14+0.0116\*tc; POLY\_3: ent func bn=937-2.74e-6\*tc\*tc+tc+5.24e-3\*tc\*tc-3.08\*tc; POLY\_3: ent func bm23=48+0.0135\*tc; POLY\_3: ent func at=1.68+4.248e-6\*tc\*tc-4.33e-3\*tc; POLY\_3: POLY\_3: li-symb \* POLY 3: li-symb \*
DEFINED FUNCTIONS AND VARIABLES%
 CC%=100\*W(FCC\_A1,C)
 CSI%=100\*W(FCC\_A1,SI)
 CMN%=100\*W(FCC\_A1,MN)
 CCR%=100\*W(FCC\_A1,MI)
 CMO%=100\*W(FCC\_A1,NI)
 CMO%=100\*W(FCC\_A1,MO)
 CU%=100\*W(FCC\_A1,MO)
 CU%=100\*W(FCC\_A1,N)
 CFE%=100\*W(FCC\_A1,FE)
 CM23#=100\*DFW(M23C6) CM23%=100\*BPW(M23C6) TC=T-273.15 TC=T-2/3.15 BC=575-.3686\*TC BSI=24.76+1.129E-04\*TC\*TC-.09\*TC BMN=-1.4-.007\*TC BCR=.3-TC\*7E-04 BNI=5.3-TC\*.0033 BND=6\_TC\*.0023 BMO=6-TC\*.0033 BCU=-14+.0116\*TC BN=937-2.74E-06\*TC\*TC+.00524\*TC\*TC-3.08\*TC BM23=48+.0135\*TC AT=1.68+4.248E-06\*TC\*TC-.00433\*TC POLY\_3: POLY\_3: eval Name(s): \* CC=6.4116133E-2 CSI=1.3061775 CMN=1.3037802 CCR=24.367392 CNI=20.085632 CMO=0.28854226 CCU=0 24114047 CN=7.0332636E-2 CFE=52.272887 CM23=0.47294685 TC=1079.85 BC=176.96729

BSI=59.223483 BMN=-8.95895 BCR=-0.455895 BNI=1.736495 BMO=2.436495 BCU=-1.47374 BN=271.12745 BM23=62.577975 AT=1 9577404 POLY\_3: POLY\_3: @@ Enter an empirical expression for the proof strength combining
POLY\_3: @@ the variables and function parameters previuously entered. POLY 3: ent Constant, variable, function or table? /FUNCTION/: FUNCTION Name: rp1 Function: at+bc\*cc+bsi\*csi+bmn\*cmn+bni\*cni; POLY\_3: POLY\_3: ent Constant, variable, function or table? /FUNCTION/: FUNCTION Name: rp2 Function: bcr\*ccr+bmo\*cmo+bcu\*ccu+bn\*cn+bm23\*cm23; POLY\_3:
POLY\_3: ent func rp02=rp1+rp2; POLY\_3: POLY\_3: eval Name(s): \* CC=6.4116133E-2 CSI=1.3061775 CMN=1.3037802 CCR=24.367392 CNI=20.085632 CMO=0.28854226 CCU=0.24114047 CN=7.0332636E-2 CFE=52.272887 CM23=0.47294685 TC=1079.85 BC=176.96729 BSI=59.223483 BMN=-8.95895 BCR=-0.455895 BNI=1.736495 BMO=2.436495 BCU=-1.47374 BN=271.12745 BM23=62.577975 AT=1.9577404 RP1=113.85868 RP2=37.903846 RP02=151.76252 POLY\_3: POLY 3: 00 turn off the global minimization calculation and suspend POLY\_3: @@ all phases except fcc\_al#1. This will speed up the calculation
POLY\_3: @@ and doesn't affect the results.
POLY\_3: advanced Which option? /STEP\_AND\_MAP/: glo Settings for global minimization: Use global minimization as much as possible /Y/: n,,,, POLY\_3: POLY\_3: c-s phase
Phase name(s): \* Status: /ENTERED/: sus POLY\_3: POLY\_3: c-s phase fcc\_a1#1=enter 1
POLY\_3: **POLY\_3:** s-c t=500 POLY 3: c-e Global equilibrium calculation turned off, you can turn it on with ADVANCED\_OPTIONS GLOBAL\_MINIMIZATION Y,,,,,,, 7 ITS, CPU TIME USED POLY\_3: 1-e,,, 0 SECONDS Output from POLY-3, equilibrium = 1, label A0 , database: TCFE7 Conditions: Conditions: P=1E5, N=1, T=500, W(C)=9E-4, W(N)=7E-4, W(CR)=0.246, W(NI)=0.2, W(MN)=1.3E-2, W(SI)=1.3E-2, W(CU)=2.4E-3, W(MO)=3E-3 DEGREES OF FREEDOM 0 Temperature 500.00 K ( 226.85 C), Pressure 1.000000E+05 Number of moles of components 1.00000E+00, Mass in grams 5.44622E+01 Total Gibbs energy -1.87430E+04, Enthalpy 9.33796E+03, Volume 7.00887E-06 
 Moles
 W-Fraction
 Activity
 Potential
 Ref.stat

 4.0809E-03
 9.0000E-04
 6.3735E-02
 -1.1445E+04
 SER

 2.5767E-01
 2.4600E-01
 2.3975E-01
 -5.9371E+03
 SER

 2.0569E-03
 2.4000E-03
 6.2527E-01
 -1.9521E+03
 SER
 Component С CR CU FE 5 0808E-01 5.2100E-01 3.3960E-02 -1.4062E+04 SER 1.3000E-02 6.1504E-06 -4.9883E+04 SER MN 1.2887E-02 1.7030E-03 3.0000E-03 6.4768E-02 -1.1378E+04 SER 2.7217E-03 7.0000E-04 5.4203E-14 -1.2699E+05 SER 1.8559E-01 2.0000E-01 9.0077E-04 -2.9152E+04 SER 2.5209E-02 1.3000E-02 1.2109E-15 -1.4279E+05 SER MO N NI SI 
 FCC\_A1
 Status ENTERED
 Driving force
 0.0000E+00

 Moles 1.0000E+00, Mass 5.4462E+01, Volume fraction 1.0000E+00
 Mass fractions:

 FE 5.21000E-01 SI 1.30000E-02 CU 2.40000E-03
 CR 2.46000E-01 MN 1.30000E-02 C 9.00000E-04

 NI 2.00000E-01 MO 3.00000E-03 N 7.00000E-04

 POLY\_3: 1-st
 POLY 3: 1-st Option /CPS/: \*\*\* STATUS FOR ALL COMPONENTS COMPONENT STATUS REF. STATE T(K) P(Pa) ENTERED VA SER C ENTERED SER CR ENTERED SER CII ENTERED SER FE ENTERED SER MN ENTERED SER MO ENTERED SER ENTERED Ν SER ΝT ENTERED SER SI \_ \_ \*\*\* STATUS FOR ALL PHASES S' ENTERED SER STATUS DRIVING FORCE MOLES

0.000000E+00 1.000000E+00 FCC A1 ENTERED 
 FCC\_A1
 ENTERED
 0.000000E+00
 1.000000E+00

 SUSPENDED PHASES:
 ZPHASE SIGMA SIC SI3N4 R\_PHASE P\_PHASE PI NI3TI NBNI3 MU\_PHASE MSI MN6N5

 MN6N4 MC\_SHP MC\_ETA M7C3 M6C M5ST3 M5C2 M3SI M3C2 M23C6 LAVES PHASE C14

 KSI\_CARBIDE KAPPA HCP\_A3#2 HCP\_A3 G\_PHASE GRAPHITE FECN\_CHI FE8SI2C FE4N\_LP1

 FE2SI FCC\_A1#2 DIAMOND FCC\_A4 CR3SI CHI\_A12 CEMENTITE BCC\_A2 AL4C3 LIQUID GAS

 \*\*\* STATUS FOR ALL SPECIES

 C
 ENTERED

 C1N1
 ENTERED

 C1N1
 ENTERED

 C1N1
 ENTERED

 C1N1
 ENTERED

 C1N1
 ENTERED

 C1N1
 ENTERED

 C1N1
 ENTERED

 C1N1
 ENTERED

 C1N1
 ENTERED

 C1N1
 ENTERED

 C1N1
 ENTERED

 C1N1
 ENTERED

 C1N1
 ENTERED

 C1N1
 ENTERED

 C1N1
 ENTERED

 C1N1
 ENTERED
 C1N1 C 3N1 C6N2 C9N1 ENTERED ENTERED ENTERED N2 ENTERED C1N1 ENTERED C1N2\_CNN ENTERED C1N2\_NCN ENTERED C4 C4N1 ENTERED ENTERED N3 ENTERED C1N2\_NCN ENTERED C4N1 C2 ENTERED C4N2 C2N1\_CCN ENTERED C5 C2N1\_CNC ENTERED C5N1 C2N2\_ENTERED C60 POLY\_3:Hit RETURN to continue POLY\_3: s-a-v 1 t Min value /0/: 200 Max value /1/: 1000 Increment /20/: 10 POLY 3: ENTERED CR ENTERED ΝI ENTERED CU FE ENTERED ENTERED ENTERED ENTERED ENTERED SI ENTERED SI3N4 ENTERED MN ENTERED SIN4/3 ENTERED ENTERED MO ENTERED VA ENTERED POLY\_3: POLY\_3: save tcex44 y
POLY\_3: @@ Step in temperature in order to evaluate proof strength POLY\_3: @@ as function of temperature.
POLY\_3: step normal No initial equilibrium, using default Step will start from axis value 500.000 POLY has calculated initial equilibrium 500.000 Phase Region from Phase Region FCC\_A1 Terminating at 1000.000 Colculated 53 equilibria for: Phase Region from 500.000 for: FCC\_A1 Terminating at 200.000 Calculated 33 equilibria \*\*\* Buffer saved on file: c:\jenkins\workspace\Thermo-Calc-Generate-Console-Examples\tcex44\tcex 44. POLY3 POLY\_3: post POLY-3 POSTPROCESSOR VERSION 3.2 Setting automatic diagram axes POST: s-d-a y rp02 POST: s-d-a x t-c POST: POST: set-title example 44a POST: plot example 44a 2016.05.16.14.37.58 TCFE7: C, CR, CU, FE, MN, MO, N, NI, SI P=1E5, N=1., W(C)=9E-4, W(N)=7E-4, W(CR)=0.246, W(N)=0.2, W(MN)=1.3E-2, W(SI)=1.3E-2, W(CU)=2.4E-3, W(MO)=3E-3 320 300 280 260 FUNCTION RP02 240 220 200 180 160 140 -100 0 100 200 300 400 500 600 700 800 TEMPERATURE\_CELSIUS POST: POST:Hit RETURN to continue POST POST: s-s-s x n 0 500 POST POST: set-ras y POST :

POST : POST: plot

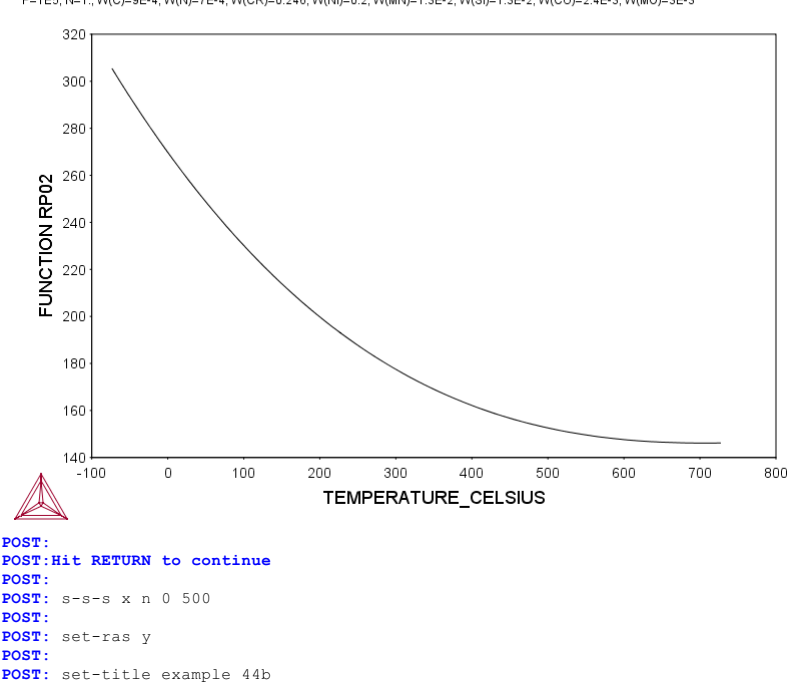

2016.05.16.14.38.00 TCFE7: C, CR, CU, FE, MN, MO, N, NI, SI P=1E5, N=1., W(C)=9E-4, W(N)=7E-4, W(CR)=0.246, W(N)=0.2, W(MN)=1.3E-2, W(SI)=1.3E-2, W(CU)=2.4E-3, W(MO)=3E-3

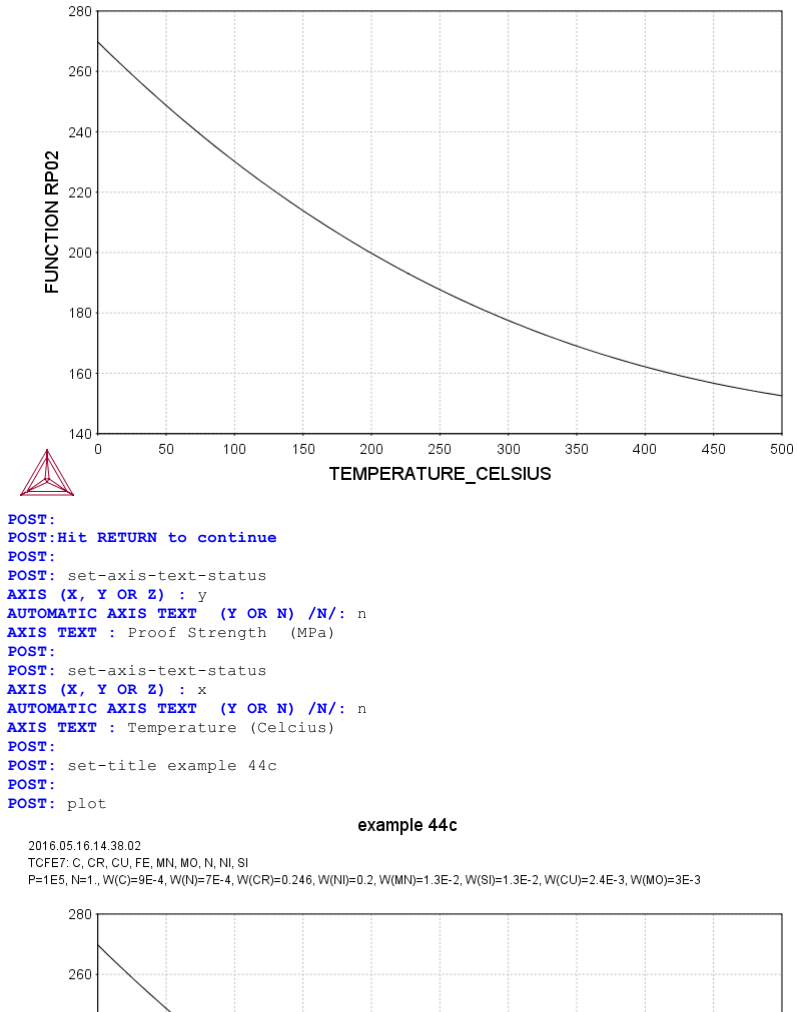

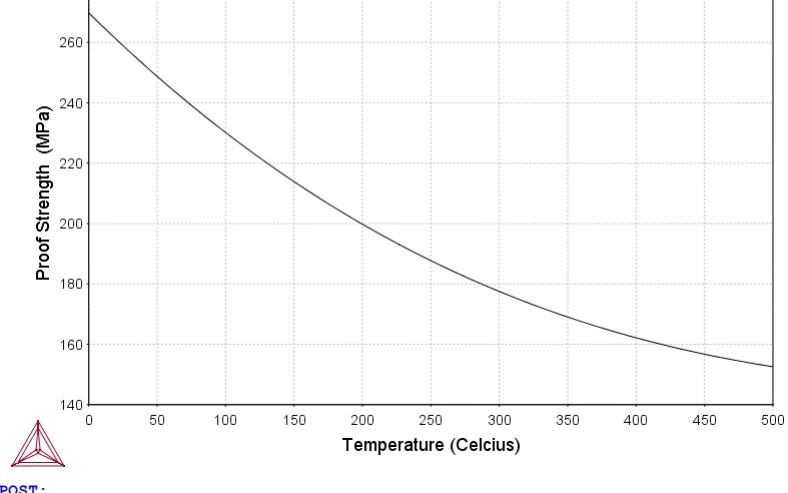

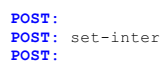

About Stockholm, Sweden

Software (build 9533) running on WinNT 64-bit wordlength Compiler: Intel(R) Visual Fortran Composer Version 13.1.0.149 Build 20130118 License library version: 8.5.1.0017 Linked: Mon May 16 09:31:44 2016

SYS:SYS:MACRO "c:\jenkins\workspace\Thermo-Calc-Generate-Console-Examples\tcex45\tcex45.TCM" set-echo SYS: 00 SYS: 00 3D-Diagram SYS: 00 with the gamma volume in the Fe-Cr-C system SYS: 00 SYS: 00 This file calculates the gamma volume in the fe-cr-c system. SYS: 00 Please note that in order to view the generated file, tcex45.w SYS: 00 it's necessary to install a WRML(Wirtual Reality Modelling SYS: 00 Language) viewer to the web browser in use. WRML viwers can be tcex45.wrl, SYS: 00 downloaded from e.g. www.parallelgraphics.com and www.sim.no SYS: SYS: set-log ex45,, SYS SYS: 00 Start with calculating the Fe-C side of the diagram SYS: go data . the command in full is GOTO MODULE THERMODYNAMIC DATABASE module Current database: Steels/Fe-Alloys v8.0 VA DEFINED L12\_FCC HIGH\_SIGMA B2 BCC B2 VACANCY DICTRA\_FCC\_A1 REJECTED TDB\_TCFE8: sw FEDEMO .. the command in full is SWITCH\_DATABASE Current database: Iron Demo Database /- DEFINED TDB\_FEDEMO: def-sys fe c ... the command in full is DEFINE\_SYSTEM TDB\_FEDEMO: get ... the command in full is GET\_DATA REINITIATING GES5 ..... ELEMENTS ..... SPECIES ..... PHASES ..... PARAMETERS ... FUNCTIONS .... List of references for assessed data 'A. Dinsdale, SGTE Data for Pure Elements, Calphad, 15 (1991), 317 -425'
'B. Uhrenius (1993-1994), International journal of refractory metals and hard mater, Vol. 12, pp. 121-127; Molar volumes'
'X.-G. Lu, M. Selleby and B. Sundman, CALPHAD, Vol. 29, 2005, pp. 68-89; Mealaw reduced. Molar volumes 'X.-G. Lu et al. Calphad 29 (2005) 49-55, Fe P-T diagram' 'P. Gustafson, Scan. J. Metall., 14 (1985), 259-267; TRITA 0237 (1984); C -FE -FE' 'X.-G. Lu, Thermo-Calc Software AB, Sweden,2006; Molar volumes' 'P. Franke, estimated parameter within SGTE, 2007; Fe-C, Ni-C, Mo -C, C-Mn' 'J-O. Andersson, Calphad, 12 (1988), 9-23; TRITA 0321 (1986); C -FE-MO' 'L.F.S. Dumitrescu, M. Hillert and N. Saunders, J. Phase Equil., 19 (1998), 441-448; Fe-Ti' 'J-O. Anders C-CR-FE' Andersson, Metall. Trans. A, 19A (1988), 627-636 TRITA 0207 (1986); 'B.-J. Lee, unpublished revision (1991); C-Cr-Fe-Ni' 'P. Villars and L.D. Calvert (1985). Pearsons handbook of crystallographic data for intermetallic phases. Metals park, Ohio. American Society for Metals; Molar volumes' 'A. Markstrom, Swerea KIMAB, Sweden; Molar volumes' -OK-TDB\_FEDEMO: TDB\_FEDEMO: go poly ... the command in full is GOTO MODULE POLY version 3.32 POLY\_3: s-c t=1373 ... the command in full is SET\_CONDITION
POLY\_3: se-co n=1,p=1e5
... the command in full is SET\_CONDITION
POLY\_3: se-co x(c)=2e-2 ... the command in full is SET\_CONDITION POLY\_3: c-e ... the command in full is COMPUTE\_EQUILIBRIUM Using global minimization procedure Calculated 1963 grid points in Found the set of lowest grid points in 0 s 0 s Calculated POLY solution 0 s, total time 0 s POLY\_3: POLY\_3: s-a-v 1 x(c) 0 1 .01 ... the command in full is SET\_AXIS\_VARIABLE POLY\_3: s-a-v 2 t 800 1800 10 ... the command in full is SET\_AXIS\_VARIABLE POLY\_3: POLY\_3: advanced . the command in full is ADVANCED OPTIONS Which option? /STEP\_AND\_MAP/: present Phase name /NONE/: fcc\_al POLY 3: POLY\_3: save tcex45 y ... the command in full is SAVE\_WORKSPACES POLY\_3: map Version S mapping is selected Generating start equilibrium Generating start equilibrium Generating start equilibrium Generating start equilibrium Generating start equilibrium Generating start equilibrium

| 2                                                        |
|----------------------------------------------------------|
| 3                                                        |
|                                                          |
|                                                          |
| 3                                                        |
|                                                          |
|                                                          |
|                                                          |
|                                                          |
| 3                                                        |
| 3                                                        |
| 3                                                        |
| 3                                                        |
| 3                                                        |
| 3                                                        |
| 3                                                        |
| 3<br>3<br>3                                              |
| 3<br>3<br>3                                              |
| 3<br>3                                                   |
| 3<br>3<br>3                                              |
| 3<br>3<br>3<br>3                                         |
| 3<br>3<br>3                                              |
| 3 3 3 3                                                  |
| 3<br>3<br>3<br>3                                         |
| 3<br>3<br>3<br>3                                         |
| 3<br>3<br>3<br>3                                         |
| 3<br>3<br>3<br>3<br>3<br>3                               |
| 3<br>3<br>3<br>3<br>3<br>3                               |
| 3<br>3<br>3<br>3<br>3<br>3                               |
| 3<br>3<br>3<br>3<br>3<br>3                               |
| 3<br>3<br>3<br>3<br>3<br>3<br>3                          |
| 3<br>3<br>3<br>3<br>3<br>3<br>3                          |
| 3<br>3<br>3<br>3<br>3<br>3<br>3                          |
| 3<br>3<br>3<br>3<br>3<br>3<br>3                          |
| 3<br>3<br>3<br>3<br>3<br>3<br>3<br>3<br>3                |
| 3<br>3<br>3<br>3<br>3<br>3<br>3<br>3                     |
| 3<br>3<br>3<br>3<br>3<br>3<br>3<br>3<br>3                |
| 3<br>3<br>3<br>3<br>3<br>3<br>3<br>3                     |
| 3<br>3<br>3<br>3<br>3<br>3<br>3<br>3<br>3                |
| 3<br>3<br>3<br>3<br>3<br>3<br>3<br>3<br>3                |
| 3<br>3<br>3<br>3<br>3<br>3<br>3<br>3<br>3                |
| 3<br>3<br>3<br>3<br>3<br>3<br>3<br>3<br>3                |
| 3<br>3<br>3<br>3<br>3<br>3<br>3<br>3<br>3<br>3<br>3      |
| 3<br>3<br>3<br>3<br>3<br>3<br>3<br>3<br>3<br>3<br>3      |
| 3<br>3<br>3<br>3<br>3<br>3<br>3<br>3<br>3<br>3<br>3      |
| 3<br>3<br>3<br>3<br>3<br>3<br>3<br>3<br>3<br>3<br>3      |
| 3<br>3<br>3<br>3<br>3<br>3<br>3<br>3<br>3<br>3<br>3<br>3 |
| 3<br>3<br>3<br>3<br>3<br>3<br>3<br>3<br>3<br>3<br>3<br>3 |
| 3<br>3<br>3<br>3<br>3<br>3<br>3<br>3<br>3<br>3<br>3      |
|                                                          |

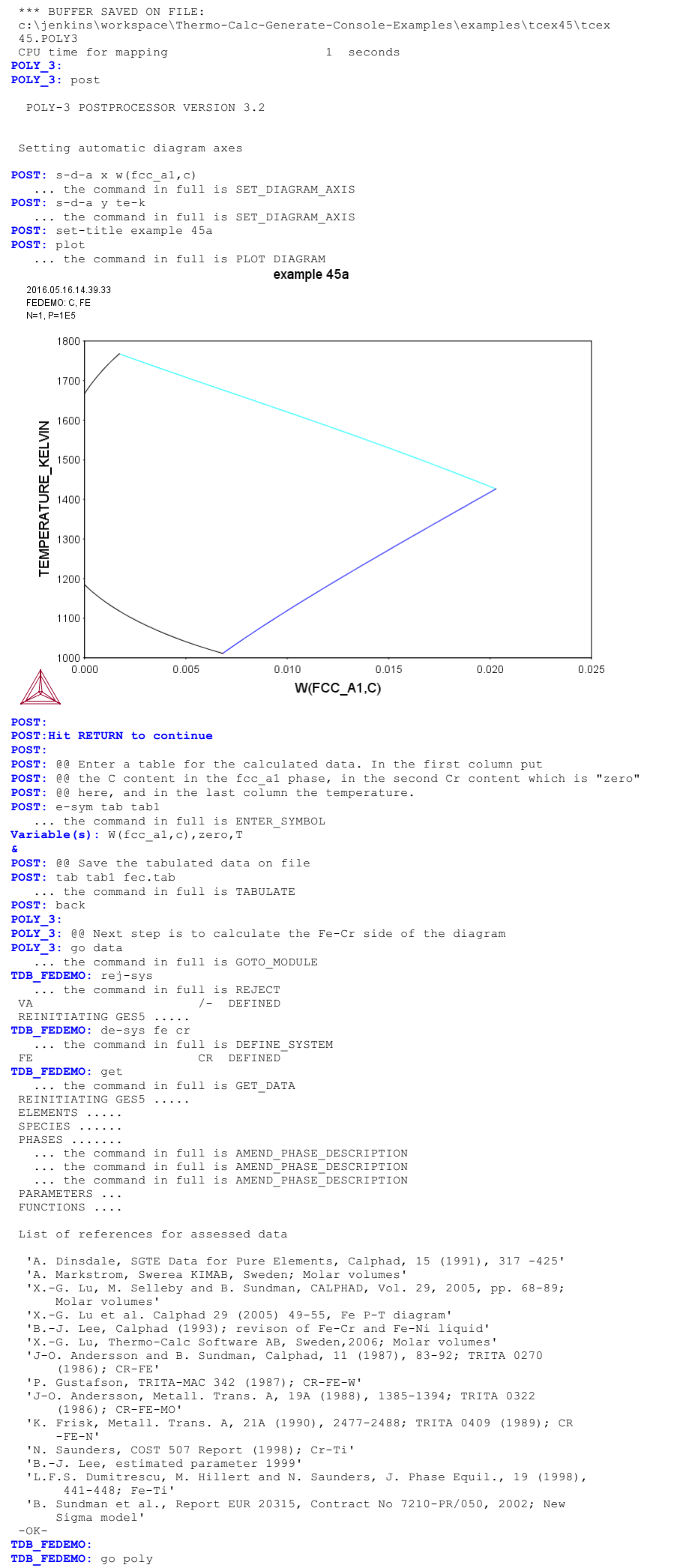

... the command in full is GOTO MODULE POLY version 3.32 POLY\_3: s-c t=1373 POLY\_3: S-C (=1373 ... the command in full is SET\_CONDITION POLY\_3: se-co n=1,p=1e5 ... the command in full is SET\_CONDITION POLY\_3: se-co x(cr)=2e-2 ... the command in full is SET\_CONDITION POLY\_3: c-e ... the command in full is COMPUTE\_EQUILIBRIUM Using global minimization procedure Calculated 6005 grid points in Found the set of lowest grid points in 0 5 0 s 0 s, total time Calculated POLY solution 0 s POLY 3: POLY\_3: s-a-v 1 x(cr) 0 1 .01 ... the command in full is SET\_AXIS\_VARIABLE POLY\_3: s-a-v 2 t 800 1800 10 ... the command in full is SET\_AXIS\_VARIABLE POLY\_3: POLY\_3: advanced ... the command in full is ADVANCED\_OPTIONS Which option? /STEP\_AND\_MAP/: present Phase name /NONE/: fcc\_a1 POLY 3: POLY\_3: save tcex45 y ... the command in full is SAVE\_WORKSPACES This file contains results from a previous STEP or MAP command. The SAVE command will save the current status of the program but destroy the results from the previous STEP or MAP commands. POLY 3: map Version S mapping is selected Generating start equilibrium Generating start equilibrium Generating start equilibrium Generating start equilibrium Generating start equilibrium Generating start equilibrium Generating start equilibrium Generating start equilibrium Generating start equilibrium 9 Generating start equilibrium 10 Generating start equilibrium 11 Generating start equilibrium 12 Organizing start points Using ADDED start equilibria Working hard Generating start point Generating start point Generating start point Generating start point Generating start point Generating start point Generating start point 6 Generating start point Generating start point 8 10 Generating start point Working hard Generating start point Generating start point Generating start point 12 Generating start point 14 Generating start point Generating start point 15 16 Generating start point Generating start point 17 Generating start point 19 Generating start point Working hard 20 Generating start point 21 Generating start point 22 Generating start point 23 Generating start point 24 Generating start point 25 Generating start point 26 Generating start point 27 Generating start point 28 Phase region boundary 1 at: 1.067E-02 1.169E+03 BCC\_A2 \*\* FCC\_A1 Calculated 11 eguilibria Phase region boundary 2 at: 1.067E-02 1.169E+03 BCC\_A2 \*\* FCC\_A1 Calculated 92 eguilibria Phase region boundary 3 at: 4.325E-02 1.137E+03 BCC\_A2 \*\* FCC\_A1 Calculated 83 eguilibria Phase region boundary 4 at: 4.325E-02 1.137E+03 BCC\_A2 \*\* FCC\_A1 16 eguilibria Calculated Phase region boundary 5 at: 1.006E-01 1.137E+03 BCC\_A2 \*\* FCC\_A1 32 eguilibria Calculated Phase region boundary 6 at: 1.006E-01 1.137E+03 BCC\_A2 \*\* FCC\_A1

75 eguilibria

Phase region boundary 7 at: 1.051E-01 1.463E+03

Calculated

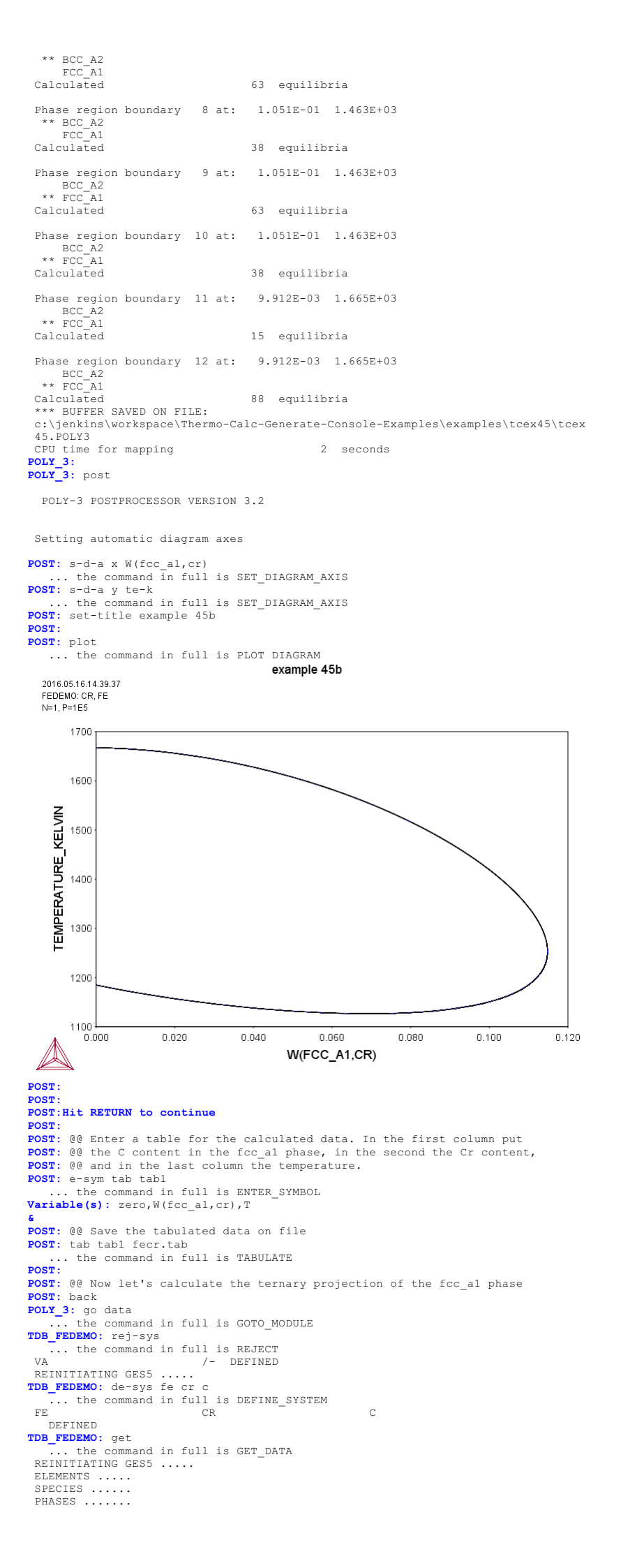

... the command in full is AMEND\_PHASE\_DESCRIPTION ... the command in full is AMEND\_PHASE\_DESCRIPTION ... the command in full is AMEND\_PHASE\_DESCRIPTION PARAMETERS ... FUNCTIONS ....

List of references for assessed data

```
'A. Dinsdale, SGTE Data for Pure Elements, Calphad, 15 (1991), 317 -425'

'A. Dinsdale, SGIE bata for Pire Elements, Calphad, 15 (1991), 317-425
'B. Uhrenius (1993-1994), International journal of refractory metals and hard mater, Vol. 12, pp. 121-127; Molar volumes'
'A. Markstrom, Swerea KIMAB, Sweden; Molar volumes'
'X.-G. Lu, M. Selleby and B. Sundman, CALPHAD, Vol. 29, 2005, pp. 68-89;

         Molar volumes'
   Molar volumes'

'X.-G. Lu et al. Calphad 29 (2005) 49-55, Fe P-T diagram'

'J-O. Andersson, Calphad, 11 (1987), 271-276; TRITA 0314; C-CR'

'B.-J. Lee, Calphad (1993); revison of Fe-Cr and Fe-Ni liquid'

'P. Gustafson, Scan. J. Metall., 14 (1985), 259-267; TRITA 0237 (1984); C
         -FE !
   'X.-G. Lu, Thermo-Calc Software AB, Sweden,2006; Molar volumes'

'P. Franke, estimated parameter within SGTE, 2007; Fe-C, Ni-C, Mo -C, C-Mn'
'B.-J. Lee, unpublished revision (1991); C-Cr-Fe-Ni'
'J-O. Andersson, Metall. Trans. A, 19A (1988), 627-636 TRITA 0207 (1986);

         C-CR-FE!
   'J-O. Andersson and B. Sundman, Calphad, 11 (1987), 83-92; TRITA 0270
         (1986); CR-FE'
   'P. Villars and L.D. Calvert (1985). Pearsons handbook of crystallographic

    Yillars and L.D. Calvert (1985). Pearsons handbook of Crystallographic data for intermetallic phases. Metals park, Ohio. American Society for Metals; Molar volumes'
    J.B Bratberg, Z. Metallkd., Vol 96 (2005), 335-344; Fe-Cr-Mo-C'
    Y. Gustafson, TRITA-MAC 342 (1987); CR-FE-W'
    J-O. Andersson, Metall. Trans. A, 19A (1988), 1385-1394; TRITA 0322 (1986); CR-FE-MO'

   (.)cor, ck ib MO
'C. Qiu, ISIJ International, 32 (1992), 1117-1127; C-Cr-Fe-Mo'
'P. Gustafson, Metall. Trans. A, 19A (1988), 2547-2554; TRITA-MAC 348,
 (1987); C-CR-FE-W'
   'K. Frisk, Metall. Trans. A, 21A (1990), 2477-2488; TRITA 0409 (1989); CR
-FE-N'
   'J-O. Andersson, Calphad, 12 (1988), 9-23; TRITA 0321 (1986); C -FE-MO'
'N. Saunders, COST 507 Report (1998); Cr-Ti'
'B.-J. Lee, estimated parameter 1999'
          S. Dumitrescu, M. Hillert and N. Saunders, J. Phase Equil., 19 (1998),
441-448; Fe-Ti'
   'L.F.S
 'B. Sundman et al., Report EUR 20315, Contract No 7210-PR/050, 2002; New
Sigma model'
-OK-
TDB_FEDEMO:
TDB FEDEMO: go poly
    ... the command in full is GOTO_MODULE
POLY version 3.32
POLY_3: s-c t=1373
... the command in full is SET_CONDITION
POLY 3: se-co n=1,p=1e5
... the command in full is SET_CONDITION POLY_3: se-co x(c)=.01
... the command in full is SET_CONDITION
POLY_3: se-co x(cr)=2e-2
... the command in full is SET_CONDITION POLY_3: c-e
... the command in full is COMPUTE_EQUILIBRIUM
Using global minimization procedure
Calculated 16532 grid points in
Found the set of lowest grid points in
Calculated POLY solution 0 s, total time
                                                               0 s
                                                                                 0 s
                                                                                     s
POLY_3:
POLY_3: s-a-v 1 x(c) 0 1 .01
... the command in full is SET_AXIS_VARIABLE POLY_3: s-a-v 2 x(cr) 0 1 .01
... the command in full is SET_AXIS_VARIABLE
POLY_3:
POLY_3: se-con t=1050
... the command in full is SET_CONDITION POLY_3: c-e
    ... the command in full is COMPUTE_EQUILIBRIUM
 Using global minimization procedure
Calculated 16532 grid points in
Calculated PDIX solution
                                                                               0 s
                                                                                 0 s
Calculated POLY solution 0 s, total time 0
POLY_3: add-in 1
... the command in full is ADD_INITIAL_EQUILIBRIUM POLY_3:
POLY_3: se-con t=1100
... the command in full is SET_CONDITION POLY_3: c-e
    ... the command in full is COMPUTE_EQUILIBRIUM
 Using global minimization procedure
Calculated 16532 grid points in
Found the set of lowest grid points in
                                                                               0 s
                                                                                 0 s
Calculated POLY solution POLY_3: add-in 1
                                               0 s, total time 0
... the command in full is ADD_INITIAL_EQUILIBRIUM POLY_3:
POLY_3: se-con t=1200
         the command in full is SET_CONDITION
POLY 3: c-e
    ... the command in full is COMPUTE_EQUILIBRIUM
 Using global minimization procedure
                            16532 grid points in
Calculated
                                                                               0 s
Found the set of lowest grid points in
                                                                                 0 s
Calculated POLY solution 0 s, total time 0
POLY_3: add-in 1
                                                                                     s
... the command in full is ADD_INITIAL_EQUILIBRIUM POLY_3:
POLY_3: se-con t=1300
... the command in full is SET_CONDITION POLY_3: c-e
     ... the command in full is COMPUTE EQUILIBRIUM
 Using global minimization procedure
                            16532 grid points in
Calculated
Found the set of lowest grid points in
                                                                               0 s
                                                                            1
Calculated POLY solution POLY_3: add-in 1
                                                0 s, total time
                                                                                     s
```

... the command in full is ADD\_INITIAL EQUILIBRIUM

```
POLY 3:
 POLY_3: se-con t=1400
... the command in full is SET_CONDITION POLY_3: c-e
       ... the command in full is COMPUTE_EQUILIBRIUM
Ling global minimization procedure
Calculated 16532 grid points in 0 s
Found the set of lowest grid points in 0 s
Calculated POLY solution 0 s, total time 0 s
POLY_3: add-in 1
... the command in full is ADD_INITIAL_EQUILIBRIUM POLY_3:
 POLY_3: se-con t=1500
... the command in full is SET_CONDITION POLY_3: c-e
Court 3: C-e

... the command in full is COMPUTE_EQUILIBRIUM

Using global minimization procedure

Calculated 16532 grid points in 0 s

Found the set of lowest grid points in 0 s

Calculated POLY solution 0 s, total time 0 s

POLY 3: add-in 1

... the comment is a set of the comment is a set of the comment is a set o
... the command in full is ADD_INITIAL_EQUILIBRIUM POLY_3:
 POLY_3: se-con t=1600
... the command in full is SET_CONDITION POLY_3: c-e
       ... the command in full is COMPUTE_EQUILIBRIUM
Ling global minimization procedure
Calculated 16532 grid points in 0 s
Found the set of lowest grid points in 0 s
Calculated POLY solution 0 s, total time 0 s
POLY_3: add-in 1
... the command in full is ADD_INITIAL_EQUILIBRIUM POLY_3:
 POLY_3: se-con t=1700
... the command in full is SET_CONDITION POLY_3: c-e
rULX_3: c-e
... the command in full is COMPUTE_EQUILIBRIUM
Using global minimization procedure
Calculated 16532 grid points in 0 s
Found the set of lowest grid points in 0 s
Calculated POLY solution 0 s, total time 0 s
POLY_3: add-in 1
The command is followed
 ... the command in full is ADD_INITIAL_EQUILIBRIUM POLY_3:
 POLY_3: advanced
         ... the command in full is ADVANCED OPTIONS
Which option? /STEP_AND_MAP/: present
Phase name /NONE/: fcc_al
 POT.Y
           3:
POLY_3: save fecrc y
 ... the command in full is SAVE_WORKSPACES
POLY 3:
 POLY_3: map
  Version S mapping is selected
  Organizing start points
Using ADDED start equilibria
  Generating start point
                                                           1
   Generating start point
  Generating start point
   Generating start point
  Generating start point
                                                            5
   Generating start point
   Generating start point
  Generating start point
Generating start point
                                                            8
  Generating start point
                                                         10
  Working hard
Generating start point
                                                          11
  Generating start point
Generating start point
                                                          13
  Generating start point 14
Generating start point 15
Generating start point 16
  Generating start point 17
  Phase region boundary 1 at: 1.591E-01 2.037E-01
    FCC_A1
** M7C3
  Calculated.
                                                                            5 equilibria
   Phase region boundary 2 at: 1.629E-01 1.729E-01
      ** CEMENTITE
           FCC A1
     ** M7C3
   Phase region boundary 3 at: 1.379E-01 8.893E-02
      ** CEMENTITE
           FCC A1
   Calculated.
                                                                            8 equilibria
   Phase region boundary 4 at: 1.434E-01 1.958E-02
      ** CEMENTITE
           FCC A1
     ** GRAPHITE
  Phase region boundary 5 at: 5.184E-01 1.508E-03
    FCC_A1
** GRAPHITE
   Calculated
                                                                           9 equilibria
   Phase region boundary 6 at: 1.629E-01 1.729E-01
    FCC_A1
** M7C3
   Calculated.
                                                                            5 equilibria
   Phase region boundary 7 at: 1.591E-01 2.037E-01
     ** BCC_A2
FCC_A1
     ** M7C3
  Phase region boundary 8 at: 9.381E-03 1.618E-02
```

```
** BCC A2
    FCC A1
Calculated
                               12 equilibria
Phase region boundary 9 at: 9.381E-03 1.618E-02
 BCC_A2
** FCC_A1
Calculated
                              14 equilibria
Phase region boundary 10 at: 1.633E-01 1.837E-01
 FCC_A1
** M7C3
Calculated.
                                 3 equilibria
Phase region boundary 11 at: 1.652E-01 1.705E-01
 ** CEMENTITE
 FCC_A1
** M7C3
Phase region boundary 12 at: 1.402E-01 9.104E-02
 ** CEMENTITE
   FCC A1
                                 9 equilibria
Calculated.
Phase region boundary 13 at: 1.466E-01 1.470E-02
 ** CEMENTITE
    FCC A1
 ** GRAPHITE
Phase region boundary 14 at: 5.216E-01 1.359E-03
FCC_A1
** GRAPHITE
                              11 equilibria
Calculated
Phase region boundary 15 at: 1.652E-01 1.705E-01
 FCC_A1
** M7C3
                               19 equilibria
Calculated.
Phase region boundary 16 at: 1.521E-01 3.433E-01
    FCC A1
** M23C6
 ** M7C3
Phase region boundary 17 at: 1.055E-01 3.150E-01
    FCC A1
 ** M23C6
                                 2 eguilibria
Calculated.
Phase region boundary 18 at: 1.054E-01 3.213E-01
 ** BCC_A2
FCC_A1
** M23C6
Phase region boundary 19 at: 2.070E-03 1.073E-01
 ** BCC_A2
FCC_A1
                             23 eguilibria
Calculated
Phase region boundary 20 at: 1.633E-01 1.837E-01
FCC_A1
** M7C3
                                17 equilibria
Calculated.
Terminating at known equilibrium
Phase region boundary 21 at: 1.472E-01 7.619E-02
    CEMENTITE
    FCC A1
Calculated.
                                8 equilibria
Phase region boundary 22 at: 1.534E-01 7.611E-03 ** CEMENTITE
    FCC A1
 ** GRAPHITE
Phase region boundary 23 at: 5.284E-01 9.641E-04
FCC_A1
** GRAPHITE
                             11 equilibria
Calculated
Phase region boundary 24 at: 1.534E-01 7.611E-03
    CEMENTITE
   FCC A1
Calculated.
                                10 equilibria
Phase region boundary 25 at: 1.456E-01 9.385E-02 ** CEMENTITE
FCC_A1
** M7C3
Phase region boundary 26 at: 1.706E-01 1.651E-01
 FCC_A1
** M7C3
                                20 equilibria
Calculated.
Phase region boundary 27 at: 1.540E-01 3.475E-01
FCC_A1
** M23C6
 ** M7C3
Phase region boundary 28 at: 1.074E-01 3.204E-01
 FCC_A1
** M23C6
Calculated.
                                 5 equilibria
Phase region boundary 29 at: 1.065E-01 3.518E-01
 ** BCC_A2
FCC_A1
** M23C6
Phase region boundary 30 at: 3.537E-03 1.631E-01
 ** BCC_A2
FCC_A1
Calculated
                             17 equilibria
Phase region boundary 31 at: 1.472E-01 7.619E-02
```

\*\* CEMENTITE FCC A1 Surveyaced. 3 equilibria Terminating at known equilibrium Phase region boundary 32 at: 1.555E-01 5.938E-02 \*\* CEMENTITE FCC\_A1 Calculated 8 eguilibria Phase region boundary 33 at: 1.603E-01 4.094E-03 \*\* CEMENTITE FCC\_A1 \*\* GRAPHITE Phase region boundary 34 at: 5.353E-01 6.720E-04 FCC A1 \*\* GRAPHITE Calculated 11 eguilibria Phase region boundary 35 at: 1.603E-01 4.094E-03 \*\* CEMENTITE FCC A1 Calculated 11 eguilibria Phase region boundary 36 at: 1.523E-01 9.416E-02 \*\* CEMENTITE FCC\_A1 \*\* M7C3 Phase region boundary 37 at: 1.773E-01 1.579E-01 FCC\_A1 \*\* M7C3 Calculated. 21 equilibria Phase region boundary 38 at: 1.566E-01 3.575E-01 FCC\_A1 \*\* M23C6 \*\* M7C3 Phase region boundary 39 at: 1.100E-01 3.333E-01 FCC\_A1 \*\* M23C6 Calculated. 3 equilibria Phase region boundary 40 at: 1.093E-01 3.506E-01 \*\* BCC\_A2 FCC\_A1 \*\* M23C6 Phase region boundary 41 at: 6.971E-03 1.843E-01 \*\* BCC\_A2 FCC\_A1 Calculated 15 equilibria Phase region boundary 42 at: 1.555E-01 5.938E-02 CEMENTITE FCC A1 Terminating at known equilibrium Phase region boundary 43 at: 1.641E-01 4.814E-02 \*\* CEMENTITE FCC\_A1 Calculated. 6 equilibria Phase region boundary 44 at: 1.675E-01 4.450E-03 \*\* CEMENTITE FCC\_A1 \*\* GRAPHITE Phase region boundary 45 at: 5.425E-01 9.066E-04 FCC\_A1 \*\* GRAPHITE Calculated 12 equilibria Phase region boundary 46 at: 1.675E-01 4.450E-03 \*\* CEMENTITE FCC\_A1 Calculated. 10 equilibria Phase region boundary 47 at: 1.603E-01 9.101E-02 \*\* CEMENTITE FCC\_A1 \*\* M7C3 Phase region boundary 48 at: 1.853E-01 1.474E-01 FCC\_A1 \*\* M7C3 24 equilibria Calculated. Phase region boundary 49 at: 1.599E-01 3.696E-01 \*\* BCC\_A2 FCC\_A1 \*\* M7C3 Phase region boundary 50 at: 1.213E-02 2.017E-01 \*\* BCC\_A2 FCC\_A1 26 equilibria Calculated Phase region boundary 51 at: 1.641E-01 4.814E-02 \*\* CEMENTITE FCC\_A1 Calculated. 6 equilibria Terminating at known equilibrium Phase region boundary 52 at: 1.142E-01 2.495E-02 \*\* LIQUID FCC A1 Calculated 16 equilibria Phase region boundary 53 at: 1.142E-01 2.495E-02 \*\* LIQUID FCC A1 Calculated. 6 equilibria

```
Phase region boundary 54 at: 1.177E-01 7.477E-02
  ** LIQUID
 FCC_A1
** M7C3
Phase region boundary 55 at: 1.877E-01 1.707E-01
 FCC_A1
** M7C3
Calculated.
                                21 equilibria
Phase region boundary 56 at: 1.645E-01 3.686E-01
 ** BCC_A2
FCC_A1
** M7C3
Phase region boundary 57 at: 1.810E-02 2.160E-01
  ** BCC_A2
FCC_A1
Calculated
                               20 equilibria
 Phase region boundary 58 at: 1.177E-01 7.477E-02
** LIQUID
FCC_A1
Calculated
                                21 equilibria
 Phase region boundary 59 at: 8.271E-02 2.328E-02
** LIQUID
FCC_A1
Calculated
                               11 equilibria
 Phase region boundary 60 at: 8.271E-02 2.328E-02
** LIQUID
FCC_A1
Calculated.
                                23 equilibria
 Phase region boundary 61 at: 6.085E-02 2.377E-01
    LIQUID
 ** BCC_A2
FCC_A1
 Phase region boundary 62 at: 2.036E-02 2.062E-01
  ** BCC_A2
FCC_A1
Calculated
                               30 equilibria
 Phase region boundary 63 at: 6.085E-02 2.377E-01
  ** LIQUID
FCC_A1
Calculated
                                 35 equilibria
 Phase region boundary 64 at: 4.494E-02 2.178E-02
  ** LIQUID
FCC_A1
Calculated
                                16 equilibria
 Phase region boundary 65 at: 4.494E-02 2.178E-02
  ** LIQUID
FCC_A1
Calculated.
                                13 equilibria
Phase region boundary 66 at: 3.129E-02 1.383E-01
   * LIOUID
 ** BCC_A2
FCC_A1
Phase region boundary 67 at: 1.259E-02 1.273E-01
  ** BCC_A2
FCC_A1
                               25 equilibria
Calculated
 Phase region boundary 68 at: 3.129E-02 1.383E-01
  ** LIQUID
FCC_A1
Calculated
                                28 equilibria
*** BUFFER SAVED ON FILE:
c:\jenkins\workspace\Thermo-Calc-Generate-Console-Examples\texamples\texa45\fecr
c.POLY3
CPU time for mapping POLY_3:
                                           5 seconds
POLY_3: post
 POLY-3 POSTPROCESSOR VERSION 3.2
Setting automatic diagram axes
POST: s-d-a x W(fcc_al,c)
   ... the command in full is SET_DIAGRAM_AXIS
```

```
POST: s-d-a y W(fcc_a1,cr)
... the command in full is SET_DIAGRAM_AXIS
POST: set-title example 45c
POST:
POST: plot
... the command in full is PLOT_DIAGRAM
```

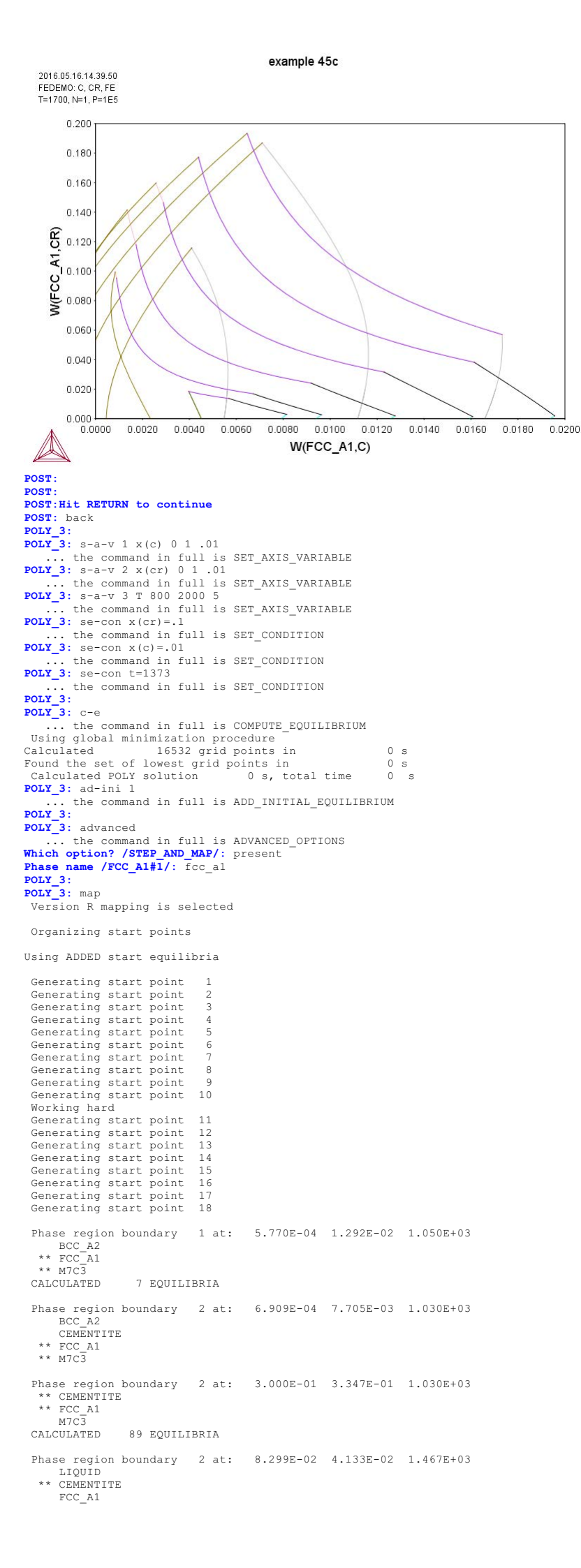

\*\* M7C3 SKIPPING LINE WITHOUT FCC\_A1#1 Phase region boundary 2 at: 8.299E-02 4.133E-02 1.467E+03 \*\* LIQUID \*\* CEMENTITE FCC\_A1 Terminating at diagram limit CALCULATED 11 EOUILIBRIA Phase region boundary 2 at: 8.299E-02 4.133E-02 1.467E+03 \*\* LIQUID FCC\_A1 \*\* M7C3 CALCULATED 31 EQUILIBRIA Phase region boundary 2 at: 3.564E-02 2.106E-01 1.567E+03 \* LIQUID BCC\_A2 FCC\_A1 \*\* M7C3 SKIPPING LINE WITHOUT FCC\_A1#1 Phase region boundary 2 at: 3.564E-02 2.106E-01 1.567E+03 LIQUID \*\* LIQUID \*\* BCC\_A2 FCC\_A1 Terminating at diagram limit CALCULATED 48 EQUILIBRIA Phase region boundary 2 at: 3.564E-02 2.106E-01 1.567E+03 \*\* BCC\_A2 FCC\_A1 \*\* M7C3 CALCULATED 40 EQUILIBRIA Phase region boundary 2 at: 1.817E-02 1.819E-01 1.380E+03 \* BCC\_A2 FCC\_A1 M23C6 \*\* M7C3 SKIPPING LINE WITHOUT FCC\_A1#1 Phase region boundary 2 at: 1.817E-02 1.819E-01 1.380E+03 \*\* BCC\_A2 FCC\_A1 \*\* M23C6 60 EQUILIBRIA CALCULATED Phase region boundary 2 at: 3.999E-03 1.003E-01 1.096E+03 \*\* BCC A2 FCC\_A1 \*\* M23C6 M7C3 SKIPPING LINE WITHOUT FCC\_A1#1 Phase region boundary 2 at: 3.999E-03 1.003E-01 1.096E+03 \*\* BCC\_A2 FCC\_A1 \*\* M7C3 Terminating at known equilibrium CALCULATED 18 EQUILIBRIA CALCULATED Phase region boundary 2 at: 3.999E-03 1.003E-01 1.096E+03 FCC\_A1 \*\* M23C6 \*\* M7C3 Terminating at known equilibrium CALCULATED 60 EQUILIBRIA Phase region boundary 2 at: 6.909E-04 7.705E-03 1.030E+03 BCC\_A2 \*\* CEMENTITE \*\* FCC\_A1 CALCULATED 7 EQUILIBRIA Phase region boundary 2 at: 8.322E-04 1.593E-03 1.008E+03 BCC A2 BCC\_A2 \*\* CEMENTITE \*\* FCC\_A1 GRAPHITE Phase region boundary 2 at: 1.000E+00 0.000E+00 1.008E+03 \*\* CEMENTITE \*\* FCC A1 GRAPHITE OUTSIDE AXIS LIMITS Terminating at diagram limit CALCULATED 6 EQUILIBRIA SKIPPING LINE WITHOUT FCC\_A1#1 Phase region boundary 2 at: 8.322E-04 1.593E-03 1.008E+03 BCC\_A2 \*\* FCC\_A1 \*\* GRAPHITE Terminating at diagram limit CALCULATED 8 EQUILIBRIA SKIPPING LINE WITHOUT FCC\_A1#1 Phase region boundary 2 at: 5.770E-04 1.292E-02 1.050E+03 BCC\_A2 \*\* FCC\_A1 \*\* M7C3 Terminating at known equilibrium 15 EOUILIBRIA CALCULATED Phase region boundary 2 at: 2.668E-02 2.000E-02 1.051E+03 \*\* BCC\_A2 FCC\_A1 \*\* M7C3 Terminating at known equilibrium CALCULATED 7 EQUILIBRIA Phase region boundary 2 at: 2.668E-02 2.000E-02 1.051E+03 \*\* BCC\_A2 FCC\_A1

\*\* M7C3 Terminating at known equilibrium CALCULATED 14 EQUILIBRIA Phase region boundary 2 at: 4.444E-02 2.000E-02 1.133E+03 \*\* CEMENTITE FCC\_A1 \*\* M7C3 Terminating at known equilibrium CALCULATED 24 EQUILIBRIA Phase region boundary 2 at: 4.444E-02 2.000E-02 1.133E+03 CEMENTITE FCC\_A1 \*\* M7C3 Terminating at known equilibrium CALCULATED 70 EOUILIBRIA Phase region boundary 2 at: 6.099E-02 2.000E-02 1.133E+03 \*\* CEMENTITE FCC\_A1 \*\* M7C3 Terminating at known equilibrium CALCULATED 24 EQUILIBRIA Phase region boundary 2 at: 6.099E-02 2.000E-02 1.133E+03 \*\* CEMENTITE FCC\_A1 \*\* M7C3 Terminating at known equilibrium CALCULATED 70 EOUILIBRIA Phase region boundary 2 at: 7.812E-02 2.000E-02 1.133E+03 \*\* CEMENTITE FCC\_A1 \*\* M7C3 Terminating at known equilibrium CALCULATED 24 EQUILIBRIA Phase region boundary 2 at: 7.812E-02 2.000E-02 1.133E+03 \*\* CEMENTITE FCC\_A1 \*\* M7C3 Terminating at known equilibrium CALCULATED 70 EQUILIBRIA Phase region boundary 2 at: 7.451E-02 2.000E-02 1.446E+03 LIOUID \*\* CEMENTITE FCC\_A1 Terminating at diagram limit CALCULATED 9 EQUILIBRIA Phase region boundary 2 at: 7.451E-02 2.000E-02 1.446E+03 LIQUID \*\* LIQUID \*\* CEMENTITE FCC\_A1 Terminating at known equilibrium CALCULATED 7 EQUILIBRIA Phase region boundary 2 at: 5.118E-02 2.000E-02 1.446E+03 \*\* LIQUID \*\* CEMENTITE FCC\_A1 Terminating at diagram limit CALCULATED 9 EOUILIBRIA Phase region boundary 2 at: 5.118E-02 2.000E-02 1.446E+03 \*\* LIQUID \*\* CEMENTITE \*\* CEMENTING FCC\_A1 Terminating at known equilibrium CWLCULATED 7 EQUILIBRIA Phase region boundary 2 at: 2.557E-02 2.000E-02 1.446E+03 \*\* LIQUID \*\* CEMENTITE FCC\_A1 Terminating at diagram limit CALCULATED 9 EQUILIBRIA Phase region boundary 2 at: 2.557E-02 2.000E-02 1.446E+03 \*\* LIOUID \*\* CEMENTITE FCC A1 Terminating at known equilibrium CALCULATED 7 EQUILIBRIA Phase region boundary 2 at: 2.829E-02 1.000E-01 1.096E+03 \*\* BCC\_A2 FCC\_A1 \*\* M7C3 Terminating at known equilibrium CALCULATED 14 EQUILIBRIA Phase region boundary 2 at: 2.829E-02 1.000E-01 1.096E+03 \*\* BCC\_A2 FCC\_A1 \*\* M7C3 Terminating at known equilibrium \*\*\* LAST BUFFER SAVED ON FILE: c:\jenkins\workspace\Thermo-Calc-Generate-Console-Examples\examples\tcex45\fecr C POLY3 CPU time for mapping 2 seconds POLY 3: POLY\_3: post POLY-3 POSTPROCESSOR VERSION 3.2 Setting automatic diagram axes

POST: s-d-a x W(fcc\_al,c)
 ... the command in full is SET\_DIAGRAM\_AXIS
POST: s-d-a y W(fcc\_al,cr)
 ... the command in full is SET\_DIAGRAM\_AXIS

... the command in full is PLOT DIAGRAM example 45d

2016.05.16.14.39.54

FEDEMO: C, CR, FE N=1., P=1E5 0.25 0.20 W(FCC\_A1,CR) 0.15 0.10 0.05 0.00 0.000 0.005 0.010 0.015 0.020 0.025 W(FCC\_A1,C) POST : POST POST: Hit RETURN to continue POST: 00 Enter the table for the calculated data. POST: e-sym tab tab1 the command in full is ENTER\_SYMBOL Variable(s): W(fcc\_a1,c),W(fcc\_a1,cr),T; POST : ... the command in full is TABULATE **POST:** POST: tab tab1 fecrc.tab POST: 00 Set the axis variables and the axis text for the final diagram POST: s-a-t-s x n the command in full is SET\_AXIS\_TEXT\_STATUS AXIS TEXT : Wei-Frac C POST: s-a-t-s y n ... the command in full is SET\_AXIS\_TEXT\_STATUS AXIS TEXT : Wei-Frac Cr POST: POST: s-d-a z temp-c ... the command in full is SET\_DIAGRAM\_AXIS POST: s-a-t-s z n ... the command in full is SET\_AXIS\_TEXT\_STATUS AXIS TEXT : Temp C POST: POST: @@ Finally, create the 3D-diagram (or .wrl file) by merging data POST: 00 from the different tables created and saved. This is accomplished POST: 00 using the command "CREATE\_3D\_DIAGRAM". Also define the scaling POST: 00 to be used in the 3D-diagram. POST: cre-3d ... the command in full is CREATE\_3D\_PLOTFILE Use current WORKSPACE (WS), TAB files or BOTH: /WS/: BOTH The table must contain values for X, Y and Z axis DEFINED CONSTANTS ZERO=0ZERO=0 DEFINED FUNCTIONS AND VARIABLES% TEMP\_C=T-273.15 DEFINED TABLES TABl=W(FCC\_A1,C), W(FCC\_A1,CR), T Table Name: tabl Give TAB filename: /Cancel\_to\_finish/: fec.tab fecr.tab Cancel\_to\_finish Output file: /BDplot/: tcex45.wrl X-AXIS SCALING FROM 0.0 TO XMAX /1/: .02 Y-AXIS SCALING FROM 0.0 TO YMAX /1/: .02 Z-AXIS SCALING, GIVE ZMIN /0/: 1000 Z-AXIS SCALING, GIVE ZMAX /2000/: 2000 It is possible to combine files by: Copy Ter.tab+Bin1.tab+Bin2.tab+Bin3.tab Tmp.tab Processing fec.tab 3.5380900000000E-010 <X< 2.02851000000000E-002 0.000000000000E+000 <Y< 0.000000000000E+000 1011.1800000000 <Z< 1767.7800000000 Processing fecr.tab 0.0000000000000E+000 <X< 0.0000000000000000 2.7415400000000E-009 <Y< 0.11480500000000 1126.3400000000 <Z< 1667.47000000000 POST : POST : ... the command in full is SET\_INTERACTIVE\_MODE **POST**: POST: set-inter

tcex46

About License library version: 8.5.1.0017 Linked: Mon May 16 09:31:44 2016

SYS:SYS:MACRO "c:\jenkins\workspace\Thermo-Calc-Generate-Console-Examples\examples\tcex46\tcex46.tCM"SYS: set-echo SYS: 00 SYS: 00 3D-Diagram SYS: 00 with the liquidus surface of the Fe-Cr-C system SYS: 00 SYS: @@This file calculates the Liquidus surface in the FE-CR-C system SYS: @@ Please note that in order to view the generated files, tcex46\_tri.wrl SYS: @@ and tcex46\_sqrt, it's necessary to install a WRML(Wirtual Reality SYS: @@ Modelling Language) viewer to the web browser in use. WRML viwers SYS: 00 can be downloaded from e.g. www.parallelgraphics.com and SYS: 00 www.sim.no SYS -SYS: set-log ex46,, SYS -SYS: 00 Start by calculating the Fe-C side of the diagram SYS: go data ... the command in full is GOTO\_MODULE THERMODYNAMIC DATABASE module Current database: Steels/Fe-Alloys v8.0 DEFINED L12\_FCC HIGH\_SI B2 BCC B2 VACANCY DICTRA\_FCC\_A1 REJECTED SIGMA TDB\_TCFE8: sw tcfe7 ... the command in full is SWITCH\_DATABASE Current database: Steels/Fe-Alloys v7.0 VA DEFINED B2\_BCC DICTRA\_FCC\_A1 REJECTED L12\_FCC HIGH\_SIGMA TDB\_TCFE7: de-sys fe c B2 VACANCY ... the command in full is DEFINE\_SYSTEM FE C DEFINED TDB\_TCFE7: rej-ph \* all ... the command in full is REJECT GAS:G LIQUID:L BCC A2 FCC\_A1 GRAPHITE HCP\_A3 CEMENTITE DIAMOND\_FCC\_A4 M23C6 KSI CARBIDE M7C3 A1\_KAPPA M5C2 KAPPA FE4N\_LP1 LAVES PHASE C14 REJECTED FECN CHI TDB\_TCFE7: res-ph fcc\_a1,bcc\_a2,cementite,graphite,liquid ... the command in full is RESTORE FCC\_A1 BCC\_A2 CEMENTITY GRAPHITE LIQUID:L RESTORED CEMENTITE GRAPHITE TDB\_TCFE7: get ... the command in full is GET\_DATA REINITIATING GES5 ..... ELEMENTS .... SPECIES ..... PHASES HASES ...... ... the command in full is AMEND\_PHASE\_DESCRIPTION the command in full is AMEND PHASE DESCRIPTION PARAMETERS ... FUNCTIONS .... List of references for assessed data 'A. Dinsdale, SGTE Data for Pure Elements, Calphad, 15 (1991), 317-425' 'P. Gustafson, Scan. J. Metall., 14 (1985), 259-267; TRITA 0237 (1984); C -FE' 'B. Uhrenius (1993-1994), International journal of refractory metals and -G. Lu, M. Selleby and B. Sundman, CALPHAD, Vol. 29, 2005, pp. 68-89; Molar volumes' 'X.-G. Lu, Thermo-Calc Software AB, Sweden,2006; Molar volumes' 'P. Franke, estimated parameter within SGTE, 2007; Fe-C, Ni-C, Mo-C, C-Mn' 'X.-G. -0K-TDB\_TCFE7: TDB\_TCFE7: go poly
 ... the command in full is GOTO\_MODULE POLY version 3.32 POLY\_3: s-c t=1973 ... the command in full is SET\_CONDITION POLY\_3: se-co n=1,p=1e5 ... the command in full is SET\_CONDITION POLY 3: se-co x(c)=2e-2 ... the command in full is SET\_CONDITION POLY\_3: c-e ... the command in full is COMPUTE\_EQUILIBRIUM Using global minimization procedure 413 grid points in Calculated 0 5 Found the set of lowest grid points in 0 s Calculated POLY solution 0 s, total time POLY\_3: s-a-v 1 x(c) 0 1 .01 ... the command in full is SET\_AXIS\_VARIABLE POLY\_3: s-a-v 2 t 1300 5000 20 ... the command in full is SET\_AXIS\_VARIABLE 0 s, total time 0 s POLY 3: advanced ... the command in full is ADVANCED\_OPTIONS Which option? /STEP\_AND\_MAP/: present Phase name /NONE/: liq POLY\_3: POLY\_3: save tcex46 y ... the command in full is SAVE\_WORKSPACES POLY 3: map POLT\_3: map Version S mapping is selected Generating start equilibrium Generating start equilibrium Generating start equilibrium Generating start equilibrium Generating start equilibrium Generating start equilibrium Generating start equilibrium Generating start equilibrium Generating start equilibrium Generating start equilibrium

```
Generating start equilibrium 10
Generating start equilibrium 11
Generating start equilibrium 12
Organizing start points
Using ADDED start equilibria
Generating start point
                             1
 Generating start point
Generating start point
 Generating start point
 Generating start point
Generating start point
Generating start point
                             6
Generating start point
Generating start point
                             8
                            10
 Generating start point
Working hard
Generating start point
Generating start point
Generating start point
                            11
                            12
                            13
Generating start point
                            14
Generating start point
Generating start point
                            15
                            16
Generating start point
Generating start point
Generating start point
                            17
                            18
                            19
Generating start point
Working hard
                            20
Generating start point
Generating start point
                            21
 Generating start point
                            23
Generating start point
Generating start point
                            24
                            25
Generating start point 26
Generating start point 27
Generating start point 28
 Phase region boundary 1 at: 1.982E-02 1.759E+03
  ** LIOUID
     FCC_A1
Calculated.
                                      2 eguilibria
 Phase region boundary 2 at: 1.599E-02 1.768E+03
  ** LIOUID
 ** BCC_A2
FCC_A1
 Phase region boundary 3 at: 1.417E-02 1.768E+03
     LIOUID
  ** BCC_A2
                                    15 eguilibria
Calculated
 Phase region boundary 4 at: 1.599E-02 1.768E+03
  ** LTOUTD
     FCC_A1
Calculated.
                                    19 eguilibria
 Phase region boundary 5 at: 1.310E-01 1.427E+03
  ** LIOUID
  FCC_A1
** GRAPHITE
 Phase region boundary 6 at: 5.871E-01 1.427E+03
     LTOUTD
  ** GRAPHITE
                                178 equilibria
Calculated
 Phase region boundary 7 at: 1.982E-02 1.759E+03
  ** LIOUID
     FCC A1
 Calculated.
                                     24 equilibria
 Terminating at known equilibrium
 Phase region boundary 8 at: 6.344E-01 2.537E+03
 LIQUID
** GRAPHITE
Terminating at known equilibrium
 Phase region boundary 9 at: 6.344E-01 2.537E+03
 LIQUID
** GRAPHITE
                                128 equilibria
Calculated
 Phase region boundary 10 at: 6.344E-01 2.537E+03
     LIOUID
 ** GRAPHITE
 Calculated.
                                     57 eguilibria
 Terminating at known equilibrium
Phase region boundary 11 at: 6.344E-01 2.537E+03
 LIQUID
** GRAPHITE
Calculated
                                128 equilibria
Phase region boundary 12 at: 7.226E-01 3.763E+03
 LIQUID
** GRAPHITE
 Calculated.
                                    118 equilibria
Terminating at known equilibrium
 Phase region boundary 13 at: 7.226E-01 3.763E+03
  LIQUID
** GRAPHITE
Calculated
                                    64 equilibria
 Phase region boundary 14 at: 7.226E-01 3.763E+03
  LIQUID
** GRAPHITE
                                    118 equilibria
 Calculated.
 Terminating at known equilibrium
Phase region boundary 15 at: 7.226E-01 3.763E+03
```

LIOUID

\*\* GRAPHITE Calculated 64 equilibria Phase region boundary 16 at: 5.888E-03 1.794E+03 LIQUID \*\* BCC A2 Calculated 13 equilibria Phase region boundary 17 at: 5.888E-03 1.794E+03 LIQUID \*\* BCC\_A2 3 equilibria Terminating at known equilibrium Phase region boundary 18 at: 6.683E-01 3.181E+03 LIQUID \*\* GRAPHITE 89 equilibria Calculated. Terminating at known equilibrium Phase region boundary 19 at: 6.683E-01 3.181E+03 LTOUTD \*\* GRAPHITE Calculated 92 equilibria Phase region boundary 20 at: 8.317E-01 4.174E+03 LIQUID \*\* GRAPHITE Calculated. 147 equilibria Terminating at known equilibrium Phase region boundary 21 at: 8.317E-01 4.174E+03 LIQUID \*\* GRAPHITE 43 equilibria Calculated Phase region boundary 22 at: 9.950E-01 4.749E+03 LIQUID \*\* GRAPHITE 179 equilibria Calculated. Terminating at known equilibrium Phase region boundary 23 at: 9.950E-01 4.749E+03 LIQUID \*\* GRAPHITE 18 equilibria Calculated \*\*\* BUFFER SAVED ON FILE: c:\jenkins\workspace\Thermo-Calc-Generate-Console-Examples\examples\tcex46\tcex 46.POLY3 CPU time for mapping 1 seconds POLY 3: POLY\_3: post POLY-3 POSTPROCESSOR VERSION 3.2 Setting automatic diagram axes POST: s-d-a x w(liquid,c) POST: plot ... the command in full is PLOT DIAGRAM example 46a 2016 05 16 14 42 12 TCFE7: C, FE N=1, P=1E5 5000 4500 SUIS 1000 3200 TEMPERATURE\_ 3000 2500 2000 1500 1000 0.5 0.1 0.2 0.3 0.4 0.6 0.7 0.8 0.9 1.0 0.0 W(LIQUID,C) POST: POST : POST: Hit RETURN to continue POST: 00 Enter a table for the calculated data. In the first column put POST: 00 the C content in the liquid, in the second the Cr content, POST: 00 and in the last column the temperature. POST: e-sym tab tab1 the command in full is ENTER\_SYMBOL Variable(s): W(liquid,c),zero,Temp\_c & POST: 00 Save the tabulated data on file POST: tab tabl fec\_liq.tab ... the command in full is TABULATE POST: back POLY\_3:
POLY\_3: @@ Next calculate the Fe-Cr side of the diagram

POLY 3: go data ... the command in full is GOTO\_MODULE TDB\_TCFE7: rej-sys the command in full is REJECT VA DEFINED B2\_BCC B2\_VACANCY HIGH\_SIGMA DICTRA\_FCC\_A1 REJECTED REINITIATING GES5 ..... TDB\_TCFE7: de-sys fe cr ... the command in c TDB\_TCFE7: rej-ph \* all ... the command in full is REJECT LIQUID:L BCC\_A2 ommand in full is not. BCC\_A2 A1\_KAPPA FCC\_A1 HCP A3 KAPPA HCP\_AJ SIGMA ^R3SI REJECTED CHI\_A12 LAVES\_PHASE\_C14 TDB\_TCFE7: res-ph bcc\_a2,liquid ... the command in full is RESTORE BCC\_A2 LIQUID:L RESTORED TDB\_TCFE7: get ... the command in full is GET\_DATA REINITIATING GES5 ..... ELEMENTS ..... SPECIES ..... PHASES ..... ... the command in full is AMEND\_PHASE\_DESCRIPTION PARAMETERS ... FUNCTIONS .... List of references for assessed data 'A. Dinsdale, SGTE Data for Pure Elements, Calphad, 15 (1991), 317-425'
'B.-J. Lee, Calphad (1993); revison of Fe-Cr and Fe-Ni liquid'
'A. Markstrom, Swerea KIMAB, Sweden; Molar volumes'
'X.-G. Lu, M. Selleby and B. Sundman, CALPHAD, Vol. 29, 2005, pp. 68-89; Molar volumes'
'X.-G. Lu, Thermo-Calc Software AB, Sweden, 2006; Molar volumes'
'J-O. Andersson and B. Sundman, Calphad, 11 (1987), 83-92; TRITA 0270 (1986). CP-FF. . Andersson an (1986); CR-FE' -OK-TDB\_TCFE7: TDB\_TCFE7: go poly ... the command in full is GOTO\_MODULE POLY version 3 32 POLY\_3: s-c t=2373 ... the command in full is SET\_CONDITION **POLY\_3:** se-co n=1,p=1e5 ... the command in full is SET\_CONDITION POLY\_3: c-e ... the command in full is COMPUTE\_EQUILIBRIUM ... the command in full is COMPUTE\_EQUILIBRIU Using global minimization procedure Calculated 274 grid points in Found the set of lowest grid points in Calculated POLY solution 0 s, total time POLY 3: s-a-v 1 x(cr) 0 1 .01 ... the command in full is SET\_AXIS\_VARIABLE POLY 3: s-a-v 2 t 1500 2400 10 ... the command in full is SET\_AXIS\_VARIABLE POLY 3: advanced the command in full is ADVANCED OPTIONS 0 s 0 s 0 s ... the command in full is ADVANCED\_OPTIONS Which option? /STEP\_AND\_MAP/: present Phase name /NONE/: liquid POLY 3: POLY\_3: save tcex46 y ... the command in full is SAVE\_WORKSPACES This file contains results from a previous STEP or MAP command. The SAVE command will save the current status of the program but destroy the results from the previous STEP or MAP commands.

#### POLY\_3: POLY\_3: map

| Version S m | apping | g is selected |    |
|-------------|--------|---------------|----|
| Generating  | start  | equilibrium   | 1  |
| Generating  | start  | equilibrium   | 2  |
| Generating  | start  | equilibrium   | 3  |
| Generating  | start  | equilibrium   | 4  |
| Generating  | start  | equilibrium   | 5  |
| Generating  | start  | equilibrium   | 6  |
| Generating  | start  | equilibrium   | 7  |
| Generating  | start  | equilibrium   | 8  |
| Generating  | start  | equilibrium   | 9  |
| Generating  | start  | equilibrium   | 10 |
| Generating  | start  | equilibrium   | 11 |
| Generating  | start  | equilibrium   | 12 |

#### Organizing start points

Using ADDED start equilibria

| Generating  | start | point | 1  |
|-------------|-------|-------|----|
| Generating  | start | point | 2  |
| Generating  | start | point | 3  |
| Generating  | start | point | 4  |
| Generating  | start | point | 5  |
| Generating  | start | point | 6  |
| Generating  | start | point | 7  |
| Generating  | start | point | 8  |
| Generating  | start | point | 9  |
| Generating  | start | point | 10 |
| Working has | d     |       |    |
| Generating  | start | point | 11 |
| Generating  | start | point | 12 |
| Generating  | start | point | 13 |
| Generating  | start | point | 14 |
| Generating  | start | point | 15 |
| Generating  | start | point | 16 |
| Generating  | start | point | 17 |
| Generating  | start | point | 18 |
| Generating  | start | point | 19 |
| Generating  | start | point | 20 |

Working hard Generating start point 21 Generating start point 22 Generating start point 23 Generating start point 24 Phase region boundary 1 at: 1.039E-02 1.809E+03 \*\* LIQUID BCC A2 Calculated 14 equilibria Phase region boundary 2 at: 1.039E-02 1.809E+03 \*\* LIQUID BCC A2 Calculated 110 equilibria Phase region boundary 3 at: 3.280E-01 1.802E+03 \*\* LIQUID BCC\_A2 Calculated 43 equilibria Phase region boundary 4 at: 3.280E-01 1.802E+03 \*\* LIQUID BCC\_A2 Calculated 81 equilibria Phase region boundary 5 at: 6.371E-01 1.971E+03 \*\* LIQUID BCC\_A2 Calculated 76 equilibria Phase region boundary 6 at: 6.371E-01 1.971E+03 \*\* LIQUID BCC\_A2 Calculated 48 equilibria Phase region boundary 7 at: 9.888E-01 2.175E+03 \*\* LIQUID BCC\_A2 Calculated 114 equilibria Phase region boundary 8 at: 9.888E-01 2.175E+03 \*\* LIQUID BCC\_A2 Calculated 10 equilibria Phase region boundary 9 at: 5.100E-02 1.803E+03 \*\* LIQUID BCC\_A2 Calculated 105 equilibria Phase region boundary 10 at: 5.100E-02 1.803E+03 \*\* LIQUID BCC\_A2 Calculated 12 equilibria Phase region boundary 11 at: 3.337E-01 1.803E+03 \*\* LIQUID BCC\_A2 Calculated 44 equilibria Phase region boundary 12 at: 3.337E-01 1.803E+03 \*\* LIQUID BCC\_A2 102 equilibria Calculated Phase region boundary 13 at: 8.293E-01 2.097E+03 LIQUID \*\* BCC\_A2 Calculated 111 equilibria Phase region boundary 14 at: 8.293E-01 2.097E+03 LIQUID \*\* BCC\_A2 32 equilibria Calculated Phase region boundary 15 at: 8.293E-01 2.097E+03 \*\* LIQUID BCC\_A2 111 equilibria Calculated Phase region boundary 16 at: 8.293E-01 2.097E+03 \*\* LIQUID BCC\_A2 32 equilibria Calculated Phase region boundary 17 at: 9.640E-03 1.809E+03 LIOUID \*\* BCC\_A2 15 equilibria Calculated Phase region boundary 18 at: 9.640E-03 1.809E+03 LIOUID \*\* BCC\_A2 109 equilibria Calculated Phase region boundary 19 at: 3.471E-01 1.807E+03 LIOUID \*\* BCC\_A2 Calculated 49 eguilibria Phase region boundary 20 at: 3.471E-01 1.807E+03 LTOUTD \*\* BCC\_A2 Calculated 75 eguilibria Phase region boundary 21 at: 6.881E-01 2.007E+03 LIQUID \*\* BCC\_A2 Calculated 83 eguilibria Phase region boundary 22 at: 6.881E-01 2.007E+03 LIQUID \*\* BCC\_A2 Calculated 41 eguilibria

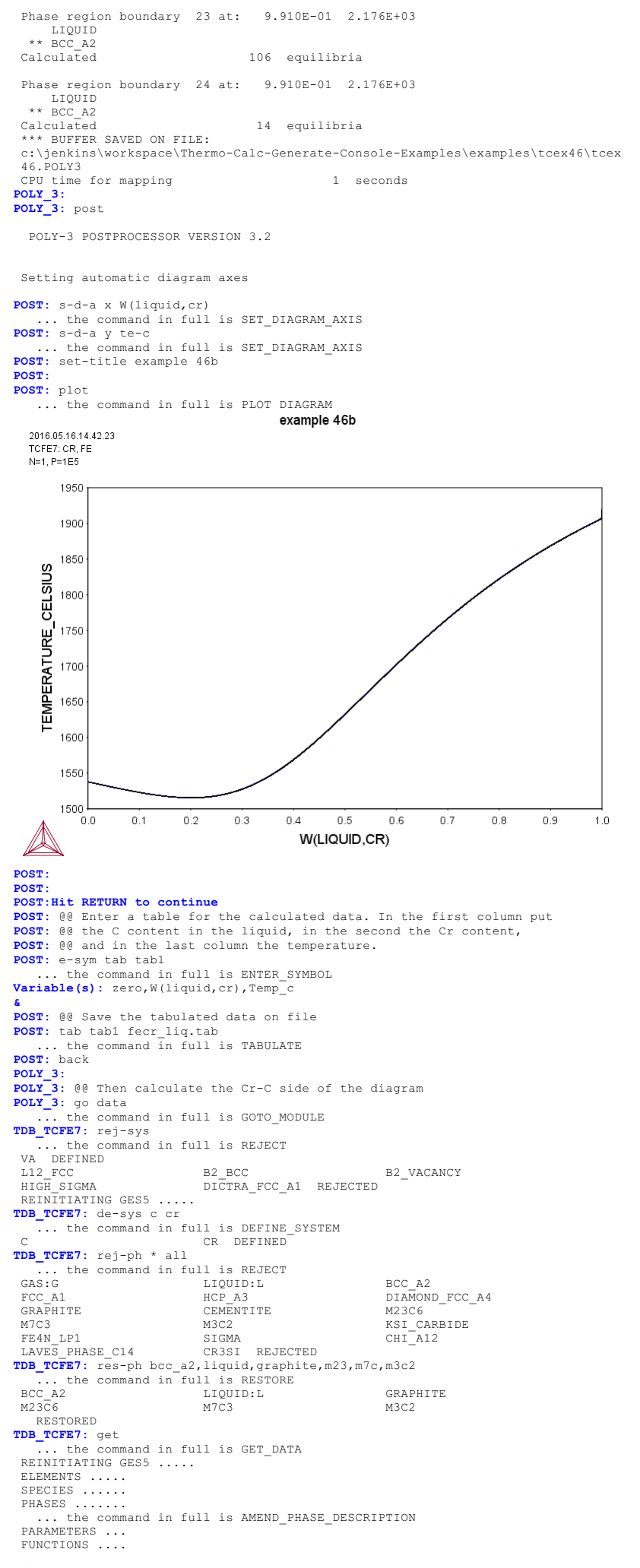

List of references for assessed data

- 'A. Dinsdale, SGTE Data for Pure Elements, Calphad, 15 (1991), 317-425' 'A. Dinsdale, SGTE Data for Pure Elements, Calphad, 15 (1991), 317-425'
  'J-O. Andersson, Calphad, 11 (1987), 271-276; TRITA 0314; C-CR'
  'B. Uhrenius (1993-1994), International journal of refractory metals and hard mater, Vol. 12, pp. 121-127; Molar volumes'
  'A. Markstrom, Swerea KIMAB, Sweden, Molar volumes'
  'X.-G. Lu, M. Selleby and B. Sundman, CALPHAD, Vol. 29, 2005, pp. 68-89; Molar volumes'
  'X.-G. Lu, Thermo-Calc Software AB, Sweden, 2006; Molar volumes'
  'B.-J. Lee, unpublished revision (1991); C-Cr-Fe-Ni'
  'P. Villars and L.D. Calvert (1985). Pearsons handbook of crystallographic data for intermetallic phases. Metals park, Ohio. American Society for Metals; Molar volumes' -OK-TDB\_TCFE7: TDB\_TCFE7: go poly ... the command in full is GOTO\_MODULE POLY version 3.32 POLY\_3: s-c t=2373 POLY\_3: s-c t=23/3 ... the command in full is SET\_CONDITION POLY\_3: se-co n=1,p=1e5 ... the command in full is SET\_CONDITION POLY\_3: se-co x(cr)=1.5e-2
- Using global minimization procedure Calculated 278 grid points in Found the set of lowest grid points in 0 s 0 s Found the set of lowest grid points in Calculated POLY solution 0 s, total time POLY\_3: s-a-v 1 x(cr) 0 1 .01 ... the command in full is SET\_AXIS\_VARIABLE POLY\_3: s-a-v 2 t 1500 5000 10 ... the command in full is SET\_AXIS\_VARIABLE POLY\_3: advanced ... the command in full is ADVANCED\_OPTIONS Which option? /STEP\_AND\_MAP/: present Phase name /NONE/: liq POLY 3: POLY\_3: save tcex46 y

... the command in full is SET\_CONDITION POLY\_3: c-e ... the command in full is COMPUTE\_EQUILIBRIUM

... the command in full is SAVE\_WORKSPACES

This file contains results from a previous STEP or MAP command. The SAVE command will save the current status of the program but destroy the results from the previous STEP or MAP commands.

0 s

# POLY\_3: POLY\_3: map

Version S mapping is selected Generating start equilibrium Generating start equilibrium Generating start equilibrium Generating start equilibrium Generating start equilibrium Generating start equilibrium Generating start equilibrium Generating start equilibrium Generating start equilibrium 9 Generating start equilibrium 10 Generating start equilibrium 11 Generating start equilibrium 12

### Organizing start points

Using ADDED start equilibria

| Generating                                     | start point     | 1     |           |           |
|------------------------------------------------|-----------------|-------|-----------|-----------|
| Generating                                     | start point     | 2     |           |           |
| Generating                                     | start point     | 3     |           |           |
| Generating                                     | start point     | 4     |           |           |
| Generating                                     | start point     | 5     |           |           |
| Generating                                     | start point     | 6     |           |           |
| Generating                                     | start point     | 7     |           |           |
| Generating                                     | start point     | 8     |           |           |
| Generating                                     | start point     | 9     |           |           |
| Generating                                     | start point     | 10    |           |           |
| Working har                                    | d               |       |           |           |
| Generating                                     | start point     | 11    |           |           |
| Generating                                     | start point     | 12    |           |           |
| Generating                                     | start point     | 13    |           |           |
| Generating                                     | start point     | 14    |           |           |
| Generating                                     | start point     | 15    |           |           |
| Generating                                     | start point     | 16    |           |           |
| Generating                                     | start point     | 17    |           |           |
| Generating                                     | start point     | 18    |           |           |
| Generating                                     | start point     | 19    |           |           |
| Generating                                     | start point     | 20    |           |           |
| Working har                                    | d               |       |           |           |
| Generating                                     | start point     | 21    |           |           |
| Generating                                     | start point     | 22    |           |           |
| Generating                                     | start point     | 23    |           |           |
| Generating                                     | start point     | 24    |           |           |
| Generating                                     | start point     | 25    |           |           |
| Generating                                     | start point     | 26    |           |           |
| Generating                                     | start point     | 27    |           |           |
| Generating                                     | start point     | 28    |           |           |
| Phase regio<br>LIQUID<br>** GRAPHIT            | n boundary<br>E | 1 at: | 2.762E-01 | 2.670E+03 |
| Calculated.                                    | _               |       | 61 equili | bria      |
| Phase regio<br>LIQUID<br>** GRAPHIT<br>** M3C2 | n boundary<br>E | 2 at: | 3.108E-01 | 2.077E+03 |
| Phase regio<br>LIQUID<br>** M3C2               | n boundary      | 3 at: | 6.108E-01 | 2.077E+03 |
| carcaratea.                                    |                 |       | , equiti  | DITA      |
| Phase regio<br>LIQUID<br>** M3C2               | n boundary      | 4 at: | 6.354E-01 | 2.018E+03 |

\*\* M7C3

```
Phase region boundary 5 at: 6.854E-01 2.018E+03
   LIOUID
** M7C3
                             36 eguilibria
Calculated.
Phase region boundary 6 at: 7.604E-01 1.850E+03
   LTOUTD
** M23C6
 ** M7C3
Phase region boundary 7 at: 8.070E-01 1.850E+03
LIQUID
** M23C6
                               6 eguilibria
Calculated.
Phase region boundary 8 at: 8.281E-01 1.806E+03
LIQUID
** BCC_A2
 ** M23C6
Phase region boundary 9 at: 9.300E-01 1.806E+03
LIQUID
** BCC_A2
                            54 equilibria
Calculated
Phase region boundary 10 at: 3.108E-01 2.077E+03
LIQUID
** GRAPHITE
                           289 equilibria
Calculated
Phase region boundary 11 at: 2.762E-01 2.670E+03
LIQUID
** GRAPHITE
                           222 equilibria
Calculated
Phase region boundary 12 at: 2.762E-01 2.670E+03
LIQUID
** GRAPHITE
Calculated.
                               61 equilibria
Terminating at known equilibrium
Phase region boundary 13 at: 2.762E-01 2.670E+03
LIQUID
** GRAPHITE
                           222 equilibria
Calculated
Phase region boundary 14 at: 2.023E-01 3.830E+03
LIQUID
** GRAPHITE
                             177 equilibria
Calculated.
Terminating at known equilibrium
Phase region boundary 15 at: 2.023E-01 3.830E+03
   LTOUTD
** GRAPHITE
                           106 equilibria
Calculated
Phase region boundary 16 at: 2.023E-01 3.830E+03
   LTOUTD
** GRAPHITE
                              177 eguilibria
Calculated.
Terminating at known equilibrium
Phase region boundary 17 at: 2.023E-01 3.830E+03
LIQUID
** GRAPHITE
Calculated
                           106 equilibria
Phase region boundary 18 at: 5.000E-03 4.751E+03
LIQUID
** GRAPHITE
Calculated
                             18 equilibria
Phase region boundary 19 at: 5.000E-03 4.751E+03
LIQUID
** GRAPHITE
Calculated.
                              276 equilibria
Terminating at known equilibrium
Phase region boundary 20 at: 1.683E-01 4.226E+03
LIQUID
** GRAPHITE
                             73 equilibria
Calculated
Phase region boundary 21 at: 1.683E-01 4.226E+03
   LIOUID
** GRAPHITE
Calculated.
                              216 eguilibria
Terminating at known equilibrium
Phase region boundary 22 at: 6.317E-01 2.031E+03
LIQUID
** M3C2
Terminating at known equilibrium
Phase region boundary 23 at: 6.317E-01 2.031E+03
LIQUID
** M3C2
Surveyaced. 3 equilibria
Terminating at known equilibrium
Phase region boundary 24 at: 9.949E-01 2.162E+03
   LIQUID
** BCC_A2
Calculated
                               38 equilibria
Terminating at known equilibrium
Phase region boundary 25 at: 9.949E-01 2.162E+03
LIQUID
** BCC_A2
Calculated
                            14 equilibria
*** BUFFER SAVED ON FILE:
```

c:\jenkins\workspace\Thermo-Calc-Generate-Console-Examples\examples\tcex46\tcex

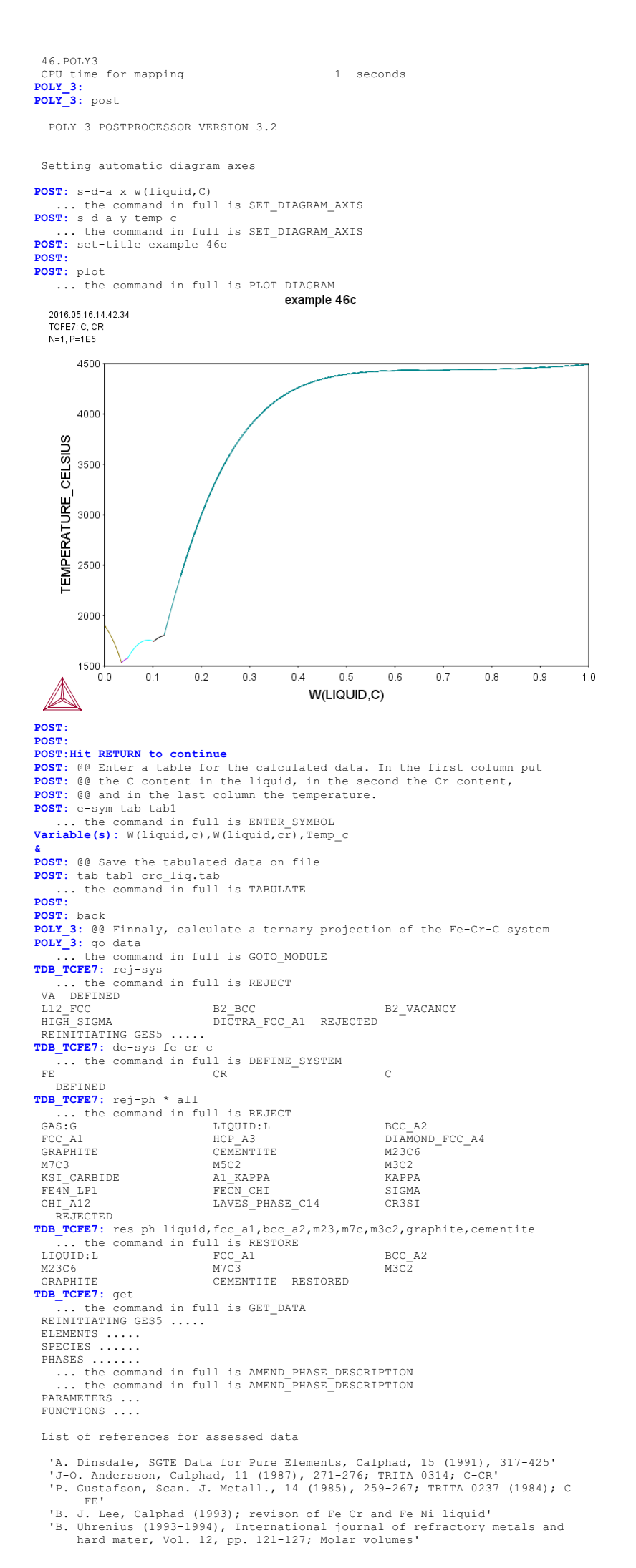

'X.-G. Lu, M. Selleby and B. Sundman, CALPHAD, Vol. 29, 2005, pp. 68-89; Molar volumes' 'X.-G. Lu, Thermo-Calc Software AB, Sweden,2006; Molar volumes' 'P. Franke, estimated parameter within SGTF, 2007; Fe-C, Ni-C, Mo-C, C-Mn' 'J-O. Andersson and B. Sundman, Calphad, 11 (1987), 83-92; TRITA 0270 (1986); CR-FE' 'B.-J. Lee, unpublished revision (1991); C-Cr-Fe-Ni' 'J-O. Andersson, Metall. Trans. A, 19A (1988), 627-636 TRITA 0207 (1986); C-CR-FE' J. Bratberg, Z. Metallkd., Vol 96 (2005), 335-344; Fe-Cr-Mo-C 'P. Villars and L.D. Calvert (1985). Pearsons handbook of crystallographic data for intermetallic phases. Metals park, Ohio. American Society for Metals; Molar volumes' -0K-TDB TCFE7: TDB\_TCFE7: go poly ... the command in full is GOTO MODULE POLY version 3.32 POLY\_3: s-c t=1373 . the command in full is SET CONDITION **POLY\_3**: se-co n=1,p=1e5 ... the command in full is SET\_CONDITION POLY\_3: se-co x(c)=.01 . the command in full is SET\_CONDITION ... se-co x(cr)=2e-2 ... the command in full is SET\_CONDITION POLY\_3: c-e POLY 3: se-co x(cr)=2e-2 ... the command in full is COMPUTE\_EQUILIBRIUM Using global minimization procedure Calculated 7710 grid points in Found the set of lowest grid points in 0 s 0 s 0 s Calculated POLY solution 0 s, total time POLY 3: ... the command in full is SET\_AXIS\_VARIABLE POLY\_3: s-a-v 2 x(cr) 0 1 .01 ... the command in full is SET\_AXIS\_VARIABLE POLY\_3: POLY\_3: s-a-v 1 x(c) 0 1 .01 POLY\_3: se-con t=1600 the command in full is SET\_CONDITION POLY\_3: c-e . the command in full is COMPUTE\_EQUILIBRIUM ... the command in full is COMPUTE\_EQUILIBRIUM Using global minimization procedure Calculated 7710 grid points in 0 s Found the set of lowest grid points in 0 s Calculated POLY solution 0 s, total time 0 s POLY\_3: add-in 1 0 s ... the command in full is ADD\_INITIAL\_EQUILIBRIUM POLY\_3: POLY\_3: se-con t=1700 ... the command in full is SET\_CONDITION POLY\_3: c-e POLY 3: c-e ... the command in full is COMPUTE\_EQUILIBRIUM Using global minimization procedure Calculated 7710 grid points in 0 s Calculated 7710 grid points in 0 s Found the set of lowest grid points in 0 s Calculated POLY solution 0 s, total time 0 s POLY\_3: add-in 1 ... the command in full is ADD\_INITIAL\_EQUILIBRIUM POLY\_3: POLY\_3: se-con t=1800 ... the command in full is SET\_CONDITION POLY\_3: c-e Court 3: C-e ... the command in full is COMPUTE\_EQUILIBRIUM Using global minimization procedure Calculated 7710 grid points in 0 s Calculated POLY solution 0 s, total time 0 s POLY 3: add-in 1 ... the comment is a set ... the command in full is ADD\_INITIAL\_EQUILIBRIUM POLY\_3: POLY\_3: se-con t=1900 ... the command in full is SET\_CONDITION POLY\_3: c-e ... the command in full is COMPUTE\_EQUILIBRIUM Using global minimization procedure Calculated 7710 grid points in 0 s Calculated 7710 grid points in 0 s Found the set of lowest grid points in 0 s Calculated POLY solution 0 s, total time 0 s POLY 3: add-in 1 ... the command in full is ADD\_INITIAL\_EQUILIBRIUM POLY\_3: POLY\_3: se-con t=2000 ... the command in full is SET\_CONDITION POLY\_3: c-e Court 3: C-e ... the command in full is COMPUTE\_EQUILIBRIUM Using global minimization procedure Calculated 7710 grid points in 0 s Calculated POLY solution 0 s, total time 0 s POLY 3: add-in 1 ... the comment is a set ... the command in full is ADD\_INITIAL\_EQUILIBRIUM POLY 3: POLY\_3: se-con t=2100 ... the command in full is SET\_CONDITION POLY\_3: c-e ... the command in full is COMPUTE\_EQUILIBRIUM ... the command in full is COMPUTE\_EQUILIBRIUM Using global minimization procedure Calculated 7710 grid points in 0 s Found the set of lowest grid points in 0 s Calculated POLY solution 0 s, total time 0 s POLY 3: add\_in 1 ... the command in full is ADD\_INITIAL\_EQUILIBRIUM POLY\_3: POLY\_3: se-con t=2200 ... the command in full is SET\_CONDITION POLY\_3: c-e ... the command in full is COMPUTE EQUILIBRIUM ... the command in full is controls sponsion Using global minimization procedure Calculated 7710 grid points in 0 s Found the set of lowest grid points in 0 s Calculated POLY solution 0 s, total time 0 s

'A. Markstrom, Swerea KIMAB, Sweden; Molar volumes'

... the command in full is ADD\_INITIAL\_EQUILIBRIUM POLY\_3: **POLY\_3**: se-co x(c)=.01 . the command in full is SET CONDITION POLY\_3: se-co x(cr)=9e-2 ... the command in full is SET\_CONDITION
POLY\_3: c-e ... the command in full is COMPUTE EQUILIBRIUM Using global minimization procedure Using already calculated grid Found the set of lowest grid points in Calculated POLY solution 0 s, to POLY\_3: 0 s 0 s, total time 0 s **POLY\_3:** se-con t=1900 ... the command in full is SET\_CONDITION POLY\_3: c-e ... the command in full is COMPUTE\_EQUILIBRIUM Using global minimization procedure Calculated 7710 grid points in 1 s Calculated 7710 grid points in 1 s Found the set of lowest grid points in 0 s Calculated POLY solution 0 s, total time 1 s POLY\_3: add-in 2 ... the command in full is ADD\_INITIAL\_EQUILIBRIUM POLY\_3: POLY\_3: se-con t=2000 ... the command in full is SET\_CONDITION POLY\_3: c-e ... the command in full is COMPUTE\_EQUILIBRIUM ... the command in full is COMPUTE EQUILIBRIUM Using global minimization procedure Calculated 7710 grid points in 0 s Found the set of lowest grid points in 0 s Calculated POLY solution 0 s, total time 0 s Calculated POLY solution POLY\_3: add-in 2 ... the command in full is ADD\_INITIAL\_EQUILIBRIUM POLY\_3: POLY\_3: se-con t=2100 ... the command in full is SET\_CONDITION POLY\_3: c-e ... the command in full is COMPUTE\_EQUILIBRIUM Calculated 7710 grid points in 0 s Using global minimization procedure Calculated 7710 grid points in 0 s Found the set of lowest grid points in 0 s Calculated POLY solution 0 s, total time 0 s POLY\_3: add-in 2 ... the command in full is ADD\_INITIAL\_EQUILIBRIUM POLY\_3: POLY\_3: advanced ... the command in full is ADVANCED\_OPTIONS Which option? /STEP\_AND\_MAP/: present Phase name /NONE/: liq POLY\_3: POLY 3: save fecrc y ... the command in full is SAVE\_WORKSPACES POLY\_3: POLY\_3: map Version S mapping is selected Organizing start points Using ADDED start equilibria Generating start point Generating start point Generating start point Generating start point З Generating start point 5 Generating start point Generating start point Generating start point Generating start point 8 Generating start point 10 Working hard Generating start point Generating start point Generating start point 12 Generating start point 14 Generating start point 15 Generating start point 16 Generating start point Generating start point 17 18 Generating start point 19 Generating start point 20 Working hard Phase region boundary 1 at: 8.271E-02 2.328E-02 \*\* LTOUTD FCC\_A1 Calculated 11 equilibria Phase region boundary 2 at: 8.271E-02 2.328E-02 \*\* LTOUTD FCC\_A1 23 equilibria Calculated. Phase region boundary 3 at: 6.085E-02 2.377E-01 \*\* LIQUID \*\* BCC\_A2 FCC A1 Phase region boundary 4 at: 4.944E-02 2.509E-01 LIQUID \*\* BCC A2 22 equilibria Calculated. Phase region boundary 5 at: 5.504E-02 4.549E-01 LIQUID \*\* BCC\_A2 \*\* M23C6 Phase region boundary 6 at: 1.550E-01 5.383E-01 LIQUID \*\* M23C6 Calculated. 3 equilibria

```
Phase region boundary 7 at: 1.594E-01 5.202E-01
    LIQUID
 ** M23C6
 ** M7C3
Phase region boundary 8 at: 2.060E-01 5.178E-01
LIQUID
** M7C3
Calculated.
                              38 equilibria
Phase region boundary 9 at: 2.657E-01 1.556E-01
    LIQUID
** GRAPHITE
 ** M7C3
Phase region boundary 10 at: 6.157E-01 4.922E-02
LIQUID
** GRAPHITE
                             18 equilibria
Calculated
Phase region boundary 11 at: 6.085E-02 2.377E-01
 ** LIQUID
FCC_A1
Calculated
                              35 equilibria
Phase region boundary 12 at: 4.494E-02 2.178E-02
 ** LIQUID
FCC_A1
Calculated
                              16 equilibria
Phase region boundary 13 at: 4.494E-02 2.178E-02
 ** LIQUID
FCC_A1
Calculated.
                              13 equilibria
Phase region boundary 14 at: 3.129E-02 1.383E-01
    LIQUID
** BCC_A2
FCC_A1
Phase region boundary 15 at: 2.528E-02 1.443E-01
    LIOUID
LIQUID
** BCC_A2
Calculated.
                               59 equilibria
Phase region boundary 16 at: 6.178E-02 7.198E-01
LIQUID
** BCC_A2
** M23C6
    LIOUID
Phase region boundary 17 at: 1.633E-01 7.006E-01
    LIOUID
** M23C6
Calculated.
                               7 equilibria
Phase region boundary 18 at: 1.771E-01 6.455E-01
    LIOUID
** M23C6
 ** M7C3
Phase region boundary 19 at: 2.237E-01 6.202E-01
LIQUID
** M7C3
                              40 equilibria
Calculated.
Phase region boundary 20 at: 2.886E-01 2.325E-01
LIQUID
** GRAPHITE
 ** M7C3
Phase region boundary 21 at: 6.386E-01 9.541E-02
LIQUID
** GRAPHITE
                              29 equilibria
Calculated
Phase region boundary 22 at: 3.129E-02 1.383E-01
 ** LIQUID
   FCC_A1
                              28 equilibria
Calculated
Phase region boundary 23 at: 6.080E-01 1.000E-02
LIQUID
** GRAPHITE
                              22 equilibria
Calculated
Phase region boundary 24 at: 6.080E-01 1.000E-02
    LIOUID
** GRAPHITE
                               30 equilibria
Calculated.
Phase region boundary 25 at: 6.645E-01 1.791E-01
    LIOUID
** GRAPHITE
 ** M7C3
Phase region boundary 26 at: 3.145E-01 3.964E-01
    LIOUID
** M7C3
Calculated.
                               53 eguilibria
Phase region boundary 27 at: 2.351E-01 7.127E-01
    LIOUID
** M23C6
 ** M7C3
Phase region boundary 28 at: 1.885E-01 7.542E-01
    LTOUTD
** M23C6
Calculated.
                                8 eguilibria
Phase region boundary 29 at: 1.714E-01 8.208E-01
LIQUID
** BCC_A2
 ** M23C6
```

Phase region boundary 30 at: 6.952E-02 9.185E-01 LIQUID \*\* BCC\_A2 80 eguilibria Calculated Phase region boundary 31 at: 6.645E-01 1.791E-01 LTOUTD \*\* GRAPHITE 42 equilibria Calculated Phase region boundary 32 at: 6.125E-01 1.000E-02 TIOUID \*\* GRAPHITE Calculated 6 eguilibria Phase region boundary 33 at: 6.125E-01 1.000E-02 LIOUID \*\* GRAPHITE Calculated. 37 eguilibria Phase region boundary 34 at: 6.771E-01 2.438E-01 LIQUID \*\* GRAPHITE \*\* M3C2 Phase region boundary 35 at: 3.771E-01 5.438E-01 LIQUID \*\* M3C2 Calculated. 2 eguilibria Phase region boundary 36 at: 3.711E-01 5.535E-01 LIQUID \*\* M3C2 \*\* M7C3 Phase region boundary 37 at: 3.211E-01 5.530E-01 LIQUID \*\* M7C3 Calculated 52 equilibria Phase region boundary 38 at: 6.771E-01 2.438E-01 LIQUID \*\* GRAPHITE Calculated 48 equilibria Phase region boundary 39 at: 6.169E-01 1.000E-02 LIQUID \*\* GRAPHITE Calculated 6 equilibria Phase region boundary 40 at: 6.169E-01 1.000E-02 LIQUID \*\* GRAPHITE Calculated. 40 equilibria Phase region boundary 41 at: 6.845E-01 2.766E-01 LIQUID \*\* GRAPHITE \*\* M3C2 Phase region boundary 42 at: 3.845E-01 5.766E-01 LIQUID \*\* M3C2 Calculated. 6 equilibria Phase region boundary 43 at: 3.652E-01 6.202E-01 LIQUID \*\* M3C2 \*\* M7C3 Phase region boundary 44 at: 3.152E-01 6.637E-01 LIQUID \*\* M7C3 Calculated 37 equilibria Phase region boundary 45 at: 6.845E-01 2.766E-01 LIQUID \*\* GRAPHITE Calculated 55 equilibria Phase region boundary 46 at: 6.214E-01 1.000E-02 LIQUID \*\* GRAPHITE Calculated 22 equilibria Phase region boundary 47 at: 6.214E-01 1.000E-02 LIQUID \*\* GRAPHITE 66 equilibria Calculated Phase region boundary 48 at: 6.259E-01 1.000E-02 LIQUID \*\* GRAPHITE 22 equilibria Calculated Phase region boundary 49 at: 6.259E-01 1.000E-02 LIQUID \*\* GRAPHITE Calculated 62 equilibria Phase region boundary 50 at: 5.307E-03 5.782E-01 LIQUID \*\* BCC A2 Calculated 26 equilibria Phase region boundary 51 at: 5.307E-03 5.782E-01 LIQUID \*\* BCC A2 Calculated 54 equilibria Phase region boundary 52 at: 5.190E-03 7.168E-01 LIQUID \*\* BCC A2 Calculated 20 equilibria Phase region boundary 53 at: 5.190E-03 7.168E-01
LIOUID \*\* BCC\_A2 Calculated 40 equilibria Phase region boundary 54 at: 5.138E-03 8.727E-01 LIQUID \*\* BCC A2 26 equilibria Calculated Phase region boundary 55 at: 5.138E-03 8.727E-01 LIQUID \*\* BCC\_A2 Calculated 30 equilibria \*\*\* BUFFER SAVED ON FILE. c:\jenkins\workspace\Thermo-Calc-Generate-Console-Examples\examples\tcex46\fecr c.POLY3 CPU time for mapping POLY\_3: 4 seconds POLY\_3: POLY\_3: s-a-v 1 x(c) 0 1 .01 ... the command in full is SET\_AXIS\_VARIABLE POLY\_3: s-a-v 2 x(cr) 0 1 .01 ... the command in full is SET\_AXIS\_VARIABLE POLY\_3: s-a-v 3 T 1000 3000 8 ... the command in full is SET\_AXIS\_VARIABLE POLY\_3: se-con x(cr)=.6 ... the command in full is SET\_CONDITION POLY\_3: se-con x(cr)=.0 POLY\_3: se-con x(c)=.01
 ... the command in full is SET\_CONDITION
POLY\_3: se-con t=1873 ... the command in full is SET\_CONDITION POLY\_3: c-e ... the command in full is COMPUTE\_EQUILIBRIUM Using global minimization procedure Calculated 7710 grid points in Found the set of lowest grid points in Calculated POLY solution 0 s, total time 0 s 0 s Calculated POLY solution 0 s, total time 0 s POLY\_3: ad-ini 1 ... the command in full is ADD\_INITIAL\_EQUILIBRIUM POLY\_3: POLY\_3: advanced ... the command in full is ADVANCED\_OPTIONS Which option? /STEP\_AND\_MAP/: present Phase name /LIQUID#1/: liq POLY\_3: POLY\_3: map Version R mapping is selected Organizing start points Using ADDED start equilibria Generating start point Generating start point Generating start point Generating start point Generating start point Generating start point 5 Generating start point Generating start point Generating start point Generating start point Generating start point Working hard Generating start point Generating start point 10 11 Generating start point Generating start point 14 Generating start point 15 Generating start point 16 Phase region boundary 1 at: 5.118E-02 2.000E-02 1.446E+03 \*\* LIQUID \*\* CEMENTITE \*\* CEMERT FCC\_A1 Terminating at diagram limit CNLCHILATED 7 EQUILIBRIA CALCULATED Phase region boundary 2 at: 5.118E-02 2.000E-02 1.446E+03 \*\* LIQUID \*\* CEMENTITE FCC A1 CALCULATED 6 EOUILIBRIA Phase region boundary 2 at: 8.299E-02 4.133E-02 1.467E+03 LIQUID \*\* CEMENTITE FCC\_A1 M7C3 Phase region boundary 2 at: 3.000E-01 2.339E-01 1.467E+03 \*\* LIQUID \*\* CEMENTITE M7C3 Terminating at known equilibrium CALCULATED 3 EQUILIBRIA Phase region boundary 2 at: 8.299E-02 4.133E-02 1.467E+03 LIQUID FCC\_A1 \*\* M7C3 24 EQUILIBRIA CALCULATED Phase region boundary 2 at: 3.564E-02 2.106E-01 1.567E+03 \*\* LIQUID BCC\_A2 FCC\_A1 \*\* M7C3 Phase region boundary 2 at: 3.000E-01 5.271E-01 1.567E+03 LIQUID \*\* BCC\_A2 M7C3 \*\*\* SORRY CANNOT CONTINUE \*\*\* 17 Phase region boundary 2 at: 3.564E-02 2.106E-01 1.567E+03

```
** LIQUID
** BCC_A2
FCC_A1
Terminating at diagram limit
CALCULATED 35 EQUILIBRIA
SKIPPING LINE WITHOUT LIQUID#1
SKIPPING LINE WITHOUT LIQUID#1
Phase region boundary 2 at: 2.557E-02 2.000E-02 1.446E+03
** LIQUID
** CEMENTITE
    FCC A1
Terminating at diagram limit
                7 EQUILIBRIA
CALCULATED
Phase region boundary 2 at: 2.557E-02 2.000E-02 1.446E+03
** LIQUID
** CEMENTITE
FCC_A1
Terminating at known equilibrium
CALCULATED
               6 EOUILIBRIA
Phase region boundary 2 at: 2.160E-01 2.000E-02 1.456E+03
LIQUID
** CEMENTITE
 ** GRAPHITE
Terminating at diagram limit
CALCULATED 9 EQUILIBRIA
Phase region boundary 2 at: 2.160E-01 2.000E-02 1.456E+03
LIQUID
** CEMENTITE
 * *
    GRAPHITE
CALCULATED
               8 EOUILIBRIA
Phase region boundary 2 at: 2.034E-01 5.587E-02 1.500E+03
LIQUID
** CEMENTITE
 ** GRAPHITE
    M7C3
SKIPPING LINE WITHOUT LIQUID#1
Phase region boundary 2 at: 2.034E-01 5.587E-02 1.500E+03
LIQUID
** CEMENTITE
 ** M7C3
Terminating at known equilibrium
CALCULATED 7 EQUILIBRIA
Phase region boundary 2 at: 2.034E-01 5.587E-02 1.500E+03
    LIOUID
** GRAPHITE
    M7C3
CALCULATED
             55 EQUILIBRIA
Phase region boundary 2 at: 3.484E-01 4.662E-01 1.863E+03
LIQUID
** GRAPHITE
    M3C2
 ** M7C3
SKIPPING LINE WITHOUT LIQUID#1
Phase region boundary 2 at: 3.484E-01 4.662E-01 1.863E+03
LIQUID
** GRAPHITE
 ** M3C2
*** SORRY CANNOT CONTINUE ***
                                 4
CALCULATED
             33 EOUILIBRIA
Phase region boundary 2 at: 3.484E-01 4.662E-01 1.863E+03
LIQUID
** M3C2
 ** M7C3
*** SORRY CANNOT CONTINUE ***
                                   4
CALCULATED 28 EQUILIBRIA
Phase region boundary 2 at: 2.249E-01 2.000E-02 1.456E+03
 LIQUID
** CEMENTITE
 ** GRAPHITE
Terminating at diagram limit
CALCULATED 9 EQUILIBRIA
Phase region boundary 2 at: 2.249E-01 2.000E-02 1.456E+03
LIQUID
** CEMENTITE
 ** GRAPHITE
Terminating at known equilibrium
CALCULATED
                8 EQUILIBRIA
Phase region boundary 2 at: 2.338E-01 2.000E-02 1.456E+03
LIQUID
** CEMENTITE
 ** GRAPHITE
Terminating at diagram limit
CALCULATED 9 EOUILIBRIA
CALCULATED
Phase region boundary 2 at: 2.338E-01 2.000E-02 1.456E+03
LIQUID
** CEMENTITE
 ** GRAPHITE
Terminating at known equilibrium
               8 EOUILIBRIA
CALCULATED
Phase region boundary 2 at: 2.428E-01 2.000E-02 1.456E+03
LIQUID
** CEMENTITE
 ** GRAPHITE
Terminating at diagram limit
CALCULATED
                9 EQUILIBRIA
Phase region boundary 2 at: 2.428E-01 2.000E-02 1.456E+03
LIQUID
** CEMENTITE
```

\*\* GRAPHITE Terminating at known equilibrium CALCULATED 8 EQUILIBRIA Phase region boundary 2 at: 2.518E-01 2.000E-02 1.456E+03 LIQUID \*\* CEMENTITE \*\* GRAPHITE Terminating at diagram limit CALCULATED 9 EQUILIBRIA Phase region boundary 2 at: 2.518E-01 2.000E-02 1.456E+03 LIQUID \*\* CEMENTITE \*\* GRAPHITE Terminating at known equilibrium CALCULATED 8 EQUILIBRIA Phase region boundary 2 at: 3.427E-02 6.000E-01 1.660E+03 LIQUID \*\* BCC\_A2 \*\* M23C6 CALCULATED 21 EQUILIBRIA Phase region boundary 2 at: 1.036E-01 4.168E-01 1.582E+03 LIQUID \*\* BCC\_A2 \*\* M23C6 M7C3 SKIPPING LINE WITHOUT LIQUID#1 Phase region boundary 2 at: 1.036E-01 4.168E-01 1.582E+03 LIQUID LIQUID \*\* BCC\_A2 \*\* M7C3 Terminating at known equilibrium CALCULATED 13 EQUILIBRIA Phase region boundary 2 at: 1.036E-01 4.168E-01 1.582E+03 LIQUID \*\* M23C6 \*\* M7C3 \*\*\* SORRY CANNOT CONTINUE \*\*\* 4 CALCULATED 47 EQUILIBRIA Phase region boundary 2 at: 3.427E-02 6.000E-01 1.660E+03 LIQUID \*\* BCC\_A2 \*\* M23C6 \*\*\* SORRY CANNOT CONTINUE \*\*\* 4 \*\*\* LAST BUFFER SAVED ON FILE: c:\jenkins\workspace\Thermo-Calc-Generate-Console-Examples\examples\tcex46\fecr c.POLY3 CPU time for mapping **POLY\_3**: 2 seconds POLY\_3: post POLY-3 POSTPROCESSOR VERSION 3.2 Setting automatic diagram axes POST: s-d-a x W(liquid,c) ... the command in full is SET\_DIAGRAM\_AXIS POST: s-d-a y W(liquid,cr) ... the command in full is SET\_DIAGRAM\_AXIS POST: set-title example 46d POST: POST: plot ... the command in full is PLOT DIAGRAM example 46d 2016.05.16.14.42.56 TCFE7: C, CR, FE N=1., P=1E5 1.0 0.9 0.8 0.7 **N(LIQUID,CR)** 0.5 0.4 0.3 0.2 0.1 0.0 0.000 0.020 0.040 0.080 0.100 0.120 0.140 0.060 W(LIQUID,C) POST: POST:Hit RETURN to continue POST: 00 Enter the table for the calculated data.
POST: e-sym tab tabl
 ... the command in full is ENTER\_SYMBOL Variable(s): W(liquid, c), W(liquid, cr), Temp\_c; POST: POST: 00 Save the table on file POST: tab tab1 fecrc\_liq.tab
 ... the command in full is TABULATE

POST : POST: 00 Set the axis variables and the axis text for the final diagram POST: s-a-t-s x n the command in full is SET\_AXIS\_TEXT\_STATUS AXIS TEXT : Wei-Frac C POST: s-a-t-s y n the command in full is SET\_AXIS\_TEXT\_STATUS AXIS TEXT : Wei-Frac Cr POST: POST: s-d-a z temp-c ... the command in full is SET DIAGRAM AXIS POST: s-a-t-s z n ... the command in full is SET\_AXIS\_TEXT\_STATUS AXIS TEXT : Temp C POST: POST: @@ Specify the diagram type to be traingular POST: s-d-t y,,,,, ... the command in full is SET\_DIAGRAM\_TYPE POST: POST: 00 Finally, create the 3D-diagram (or .wrl file) by merging data POST: 00 from the different tables created and saved. This is accomplished POST: 00 using the command "CREATE\_3D\_DIAGRAM". Also define the scaling POST: 00 to be used in the 3D-diagram. POST: cre-3d ... the command in full is CREATE 3D PLOTFILE Use current WORKSPACE (WS), TAB files or BOTH: /WS/: BOTH The table must contain values for X,Y and Z axis DEFINED CONSTANTS ZERO=0 DEFINED FUNCTIONS AND VARIABLES% TEMP\_C=T-273.15 DEFINED TABLES TAB1=W(LIQUID,C), W(LIQUID,CR), TEMP\_C Table Name: tab1 Give TAB filename: /Cancel\_to\_finish/: fec\_liq.tab fecr\_liq.tab crc\_liq.tab Cancel\_to Output file: /3Dplot/: tcex46 tri.wrl X-AXIS SCALING FROM 0.0 TO XMAX /1/: 1 Y-AXIS SCALING FROM 0.0 TO YMAX /1/: 1 Z-AXIS SCALING, GIVE ZMIN /0/: 1200 Z-AXIS SCALING, GIVE ZMAX /2000/: 4600 It is possible to combine files by: Copy Ter.tab+Bin1.tab+Bin2.tab+Bin3.tab Tmp.tab Processing fec\_liq.tab 3.44291000000000E-009 <X< 1.000000000000000 0.0000000000000E+000 <Y< 0.0000000000000E+000 1153.4400000000 <Z< 4500.07000000000 1.1746300000000E-009 <Y< 1.000000000000 1515.5600000000 <Z< 1919.7600000000 1.000000000000000 3.34358000000000E-008 <Y< 1533.0600000000 <Z< 1.00000000000000000004492.140000000000 POST: ,,,,,,, No such command, use HELP POST : POST: 00 Change the diagram type to obtain a squared diagram POST: s-d-t n,,,,, ... the command in full is SET\_DIAGRAM\_TYPE POST : POST: 00 Create the squared 3D-diagram POST: cre-3d ... the command in full is CREATE 3D PLOTFILE Use current WORKSPACE (WS), TAB files or BOTH: /WS/: BOTH The table must contain values for X,Y and Z axis DEFINED CONSTANTS ZERO=0DEFINED FUNCTIONS AND VARIABLES% TEMP\_C=T-273.15 DEFINED TABLES TAB1=W(LIQUID,C), W(LIQUID,CR), TEMP\_C **Table Name:** tabl **Give TAB filename:** /Cancel\_to\_finish/: fec\_lig.tab fecr\_lig.tab crc\_lig.tab Cancel\_to Output file: /3Dplot/: tcex46\_sqrt.wrl X-AXIS SCALING FROM 0.0 TO XMAX /1/: .12 Y-AXIS SCALING FROM 0.0 TO YMAX /1/: 1 Z-AXIS SCALING, GIVE ZMIN /0/: 1200 Z-AXIS SCALING, GIVE ZMAX /2000/: 2200 It is possible to combine files by: Copy Ter.tab+Bin1.tab+Bin2.tab+Bin3.tab Tmp.tab Processing fec\_liq.tab 3.442910000000000E-009 <X< 1.000000000000000 0.0000000000000E+000 <Y< 0.00000000000E+000 1153.44000000000 4500.0700000000 < Z <Processing fecr\_liq.tab 1.17463000000000E-009 <Y< 1515.56000000000 < Z <Processing crc lig.tab 
 3.441100000000000E-009 <X</td>
 1.00000000000000

 3.3435800000000E-008 <Y</td>
 1.000000000000

 1533.0600000000
 <Z</td>
 4492.14000000000
 POST **POST:** set-inter 

About Stockholm, Sweden

```
Software (build 9533) running on WinNT 64-bit wordlength
 Compiler: Intel(R) Visual Fortran Composer Version 13.1.0.149 Build 20130118
License library version: 8.5.1.0017
Linked: Mon May 16 09:31:44 2016
SYS:SYS:MACRO "c:\jenkins\workspace\Thermo-Calc-Generate-Console-Examples\examples\tcex47\tcex47.TCM"SYS: set-echo
SYS: 00
SYS: 00 3D-Diagram
SYS: 00 A quarternay diagram with the gamma volume in the
SYS: 00 Fe-Cr-Ni-C system at 1373K
SYS: @@
SYS: 00 This file calculated the gamma volume in fe-cr-ni-c systeam at 1100C
SYS: @@ Please note that in order to view the generated file, tcex47.wrl,
SYS: @@ it's necessary to install a WRML(Wirtual Reality Modelling
SYS: @@ Language) viewer to web browser in use. WRML viwers can be
SYS: 00 downloaded witout any cost from e.g. www.parallelgraphics.com
SYS: 00 and www.sim.no
SYS:
SYS: set-log ex47
Heading:
SYS: @@ Calculate the Fe-Cr-C side of the diagram
SYS: go data
        . the command in full is GOTO_MODULE
 THERMODYNAMIC DATABASE module
 Current database: Steels/Fe-Alloys v8.0
 VA DEFINED
                                   b∠_BCC B2_VACANCY
DICTRA_FCC_A1 REJECTED
 L12 FCC
 HIGH
        SIGMA
TDB_TCFE8: sw FEDEMO
... the command in full is SWITCH_DATABASE
 Current database: Iron Demo Database
                                   /- DEFINED
 VA
TDB FEDEMO: rej-sys
    ... the command in full is REJECT
 VA /- DEFINED
REINITIATING GES5 .....
 VA
TDB_FEDEMO: de-sys fe cr c
    ... the command in full is DEFINE_SYSTEM
                                                                       С
 FE
                                    CR
    DEFINED
TDB_FEDEMO: rej-ph * all
 _____ *ej-pn * all
... the command in full is REJECT
GAS:G
                 LIQUID:L
CHI_A12
                                                                       BCC A2
                                                                       DIAMOND FCC A4
 CEMENTITE
 FCC_A1
KSI_CARBIDE
M3C2
                                    GRAPHITE
                                                                        HCP A3
                                GRAPHITE
LAVES_PHASE_C14
M5C2
                                                                        M23C6
                                                                       M7C3
 SIGMA REJECTED
TDB_FEDEMO: res-ph fcc_al,bcc_a2,m23,m7,cementite
... the command in full is RESTORE
FCC_A1 BCC_A2 M
M7C3 CEMENTITE RESTORED
                                                                      M23C6
TDB FEDEMO: get
 ... the command in full is GET_DATA
REINITIATING GES5 .....
 ELEMENTS .....
 PHASES ......
... the command in full is AMEND_PHASE_DESCRIPTION
... the command in full is AMEND_PHASE_DESCRIPTION
 PARAMETERS ...
FUNCTIONS ....
 List of references for assessed data
  'J-O. Andersson, Calphad, 11 (1987), 271-276; TRITA 0314; C-CR'
'X.-G. Lu, Thermo-Calc Software AB, Sweden,2006; Molar volumes'
'P. Franke, estimated parameter within SGTE, 2007; Fe-C, Ni-C, Mo -C, C-Mn'
'P. Gustafson, Scan. J. Metall., 14 (1985), 259-267; TRITA 0237 (1984); C
-FE'
   'A. Dinsdale, SGTE Data for Pure Elements, Calphad, 15 (1991), 317 -425'
'X.-G. Lu, M. Selleby and B. Sundman, CALPHAD, Vol. 29, 2005, pp. 68-89;
  N. G. Hu, H. Serley and B. Sundman, CAIFIND, Vol. 29, 2003, pp. 00 05,
Molar volumes'
'X.-G. Lu et al. Calphad 29 (2005) 49-55, Fe P-T diagram'
'B.-J. Lee, unpublished revision (1991); C-Cr-Fe-Ni'
'J-O. Andersson, Metall. Trans. A, 19A (1988), 627-636 TRITA 0207 (1986);
C-CR-FE'
   'J-O. Andersson and B. Sundman, Calphad, 11 (1987), 83-92; TRITA 0270
  (1986); CR-FE'
'P. Villars and L.D. Calvert (1985). Pearsons handbook of crystallographic
        data for intermetallic phases. Metals park, Ohio. American Society for Metals; Molar volumes'
 'J. Bratberg, Z. Metallkd., Vol 96 (2005), 335-344; Fe-Cr-Mo-C'
'A. Markstrom, Swerea KIMAB, Sweden; Molar volumes'
-OK-
TDB_FEDEMO:
TDB FEDEMO: go poly
    ... the command in full is GOTO_MODULE
 POLY version 3.32
POLY_3: s-c t=1373
... the command in full is SET_CONDITION
POLY_3: se-co n=1,p=1e5
... the command in full is SET_CONDITION
POLY_3: se-co x(c)=.01
... the command in full is SET_CONDITION
POLY_3: se-co x(cr)=.05
... the command in full is COMPUTE_EQUILIBRIUM
Using global minimization procedure
Calculated 5731 grid points in
Found the set of lowest grid points in
Calculated POLY solution 0 s, tot
                                                                           0 s
                                                                            0 s
                                             0 s, total time
POLY 3:
POLY_3: s-a-v 1 x(c) 0 1 .01
```

.. the command in full is SET\_AXIS\_VARIABLE ... the command in full is SET\_AXIS\_VARIABLE
POLY\_3: s-a-v 2 x(cr) 0 1 .01
... the command in full is SET\_AXIS\_VARIABLE
POLY\_3: add-in 1,,,,,
... the command in full is ADD\_INITIAL\_EQUILIBRIUM
POLY\_3: POLY 3: advanced ... the command in full is ADVANCED\_OPTIONS Which option? /STEP\_AND\_MAP/: present Phase name /NONE/: fcc\_a1 POLY\_3: save tcex47 y ... the command in full is SAVE\_WORKSPACES POLY\_3: map Version S mapping is selected Organizing start points Using ADDED start equilibria Generating start point Generating start point 2 Phase region boundary 1 at: 1.765E-01 1.880E-01 FCC\_A1 \*\* M7C3 5 equilibria Calculated. Phase region boundary 2 at: 1.830E-01 1.507E-01 \*\* CEMENTITE FCC\_A1 \*\* M7C3 Phase region boundary 3 at: 1.580E-01 9.227E-02 \*\* CEMENTITE FCC A1 Calculated 25 eguilibria Phase region boundary 4 at: 1.830E-01 1.507E-01 FCC\_A1 \*\* M7C3 Calculated 23 eguilibria Phase region boundary 5 at: 1.589E-01 3.687E-01 FCC A1 \*\* M23C6 \*\* M7C3 Phase region boundary 6 at: 1.123E-01 3.478E-01 FCC\_A1 \*\* M23C6 Calculated. 2 equilibria Phase region boundary 7 at: 1.122E-01 3.494E-01 \*\* BCC\_A2 FCC\_A1 \*\* M23C6 Phase region boundary 8 at: 1.066E-02 1.975E-01 \*\* BCC\_A2 FCC\_A1 23 equilibria Calculated Phase region boundary 9 at: 1.765E-01 1.880E-01 FCC\_A1 \*\* M7C3 Calculated. 2 Terminating at known equilibrium 20 equilibria \*\*\* BUFFER SAVED ON FILE: c:\jenkins\workspace\Thermo-Calc-Generate-Console-Examples\examples\tcex47\tcex 47.POLY3 CPU time for mapping **POLY\_3**: 0 seconds POLY\_3: post POLY-3 POSTPROCESSOR VERSION 3 2 Setting automatic diagram axes POST: s-d-a x x(fcc\_a1,c)
 ... the command in full is SET\_DIAGRAM\_AXIS POST: s-d-a y x(fcc\_al,cr)
 ... the command in full is SET\_DIAGRAM\_AXIS
POST: s-s-s x n 0 .1 ... the command in full is SET\_SCALING\_STATUS POST: s-s-s y n 0 1 ... the command in full is SET\_SCALING\_STATUS POST: set-title example 47a

POST: plot

... the command in full is PLOT\_DIAGRAM

2016.05.16.14.44.36

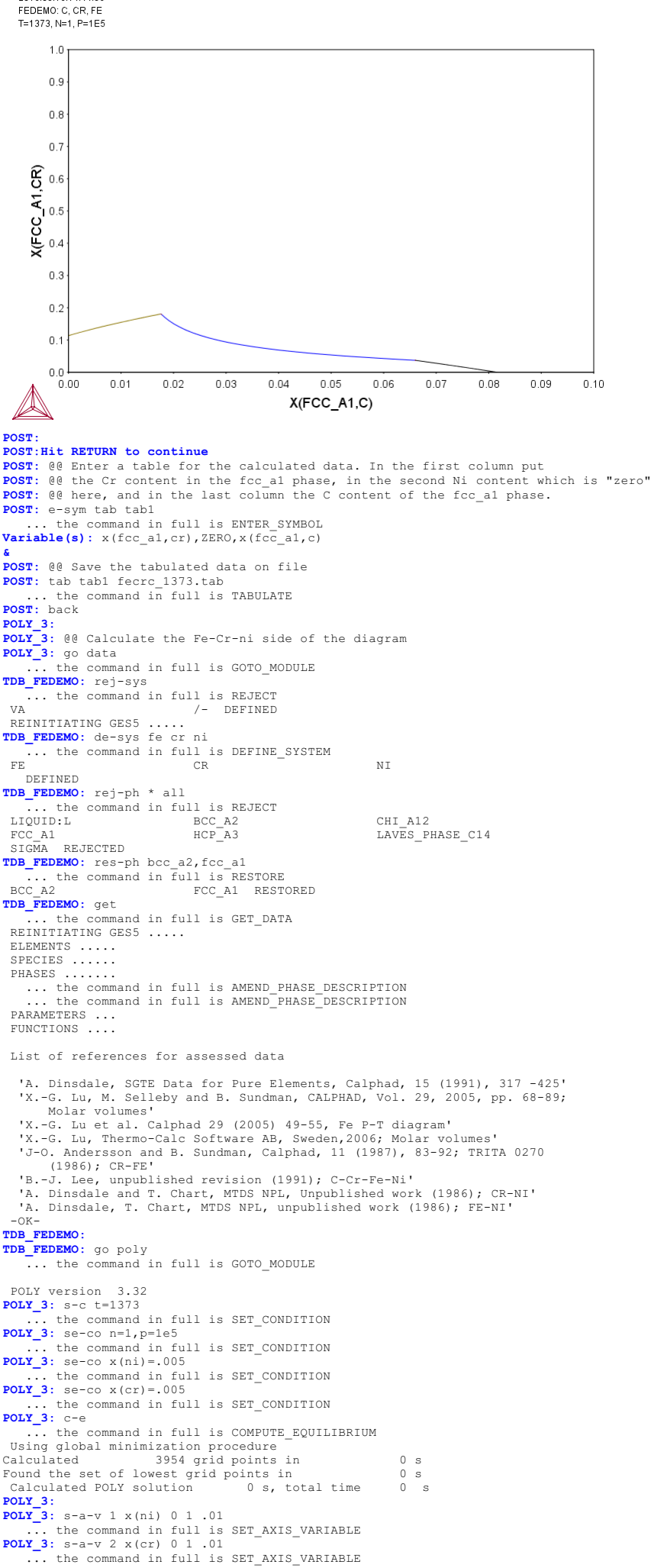

... the command in full is ADD\_INITIAL\_EQUILIBRIUM POLY\_3: add-in 1 ... the command in full is ADD\_INITIAL\_EQUILIBRIUM POLY\_3: advanced ... the command in full is ADVANCED\_OPTIONS Which option? /STEP AND MAP/: present Phase name /NONE/: fcc\_al POLY\_3: save tcex47 y ... the command in full is SAVE\_WORKSPACES This file contains results from a previous STEP or MAP command. The SAVE command will save the current status of the program but destroy the results from the previous STEP or MAP commands. POLY 3: map Version S mapping is selected Organizing start points Using ADDED start equilibria Working hard Generating start point Generating start point 2 Phase region boundary 1 at: 4.206E-03 1.318E-01 \*\* BCC\_A2 FCC\_A1 12 equilibria Calculated Phase region boundary 2 at: 4.206E-03 1.318E-01 \*\* BCC\_A2 FCC\_A1 Calculated 86 equilibria \*\*\* BUFFER SAVED ON FILE: c:\jenkins\workspace\Thermo-Calc-Generate-Console-Examples\examples\tcex47\tcex 47.POLY3 CPU time for mapping **POLY\_3**: 1 seconds POLY\_3: post POLY-3 POSTPROCESSOR VERSION 3.2 Setting automatic diagram axes POST: s-d-a x x(fcc\_a1,ni)
 ... the command in full is SET\_DIAGRAM\_AXIS **POST:** s-d-a y x(fcc\_al,cr) ... the command in full is SET\_DIAGRAM\_AXIS FVST: s-s-s x n 0 1 ... the command in full is SET\_SCALING\_STATUS POST: s-s-s y n 0 1 ... the command in full is SET\_SCALING\_STATUS POST: set-title example 47b **POST:** s-s-s x n 0 1 POST : **POST:** plot ... the command in full is PLOT DIAGRAM example 47b 2016.05.16.14.44.39 FEDEMO: CR, FE, NI T=1373, N=1, P=1E5 1.0 0.9 0.8 07 A1, CR) X(FCC\_ 0.4 0.3 0.2 0.1 0.0 0.5 0.0 0.1 0.2 0.3 0.4 0.6 0.7 0.8 0.9 1.0 X(FCC\_A1,NI) POST: POST POST: Hit RETURN to continue POST: @@ Enter a table for the calculated data. In the first column put POST: @@ the Cr content in the fcc\_al phase, in the second Ni content POST: @@ and in the last column the C content of the fcc\_al phase, which is zero POST: e-sym tab tab2
 ... the command in full is ENTER\_SYMBOL Variable(s): x(fcc\_a1,cr),x(fcc\_a1,ni),zero POST: 00 Save the tabulated data on file POST: tab tab2 fecrni\_1373.tab ... the command in full is TABULATE POST: back POLY\_3:
POLY\_3: @@ Calculate the Fe-C-Ni side of the diagram POLY\_3: go data ... the command in full is GOTO\_MODULE TDB\_FEDEMO: rej-sys ... the command in full is REJECT va /- DEFINED REINITIATING GES5 .....

POLY 3: add-in 2

TDB FEDEMO: de-sys fe Ni C ... the command in full is DEFINE\_SYSTEM FE MT С DEFINED TDB\_FEDEMO: rej-ph \* all \_\_\_\_\_ \*ej-pn \* all ... the command in full is REJECT GAS:G :ommand in IUII IS REGEL LIQUID:L DIAMOND\_FCC\_A4 BCC\_A2 CEMENTITE FCC\_A1 KSI\_CARBIDE M5C2 HCP\_A3 M23C6 GRAPHITE LAVES\_PHASE\_C14 M7C3 REJECTED TDB\_FEDEMO: res-ph fcc\_a1,bcc\_a2,cementite,hcp\_a3 ... the command in full is RESTORE FCC\_A1 BCC\_A2 HCP\_A3 RESTORED CEMENTITE TDB\_FEDEMO: get ... the command in full is GET\_DATA REINITIATING GES5 ..... ELEMENTS .... SPECIES ..... SPECIES ...... PHASES ...... ... the command in full is AMEND\_PHASE\_DESCRIPTION ... the command in full is AMEND\_PHASE\_DESCRIPTION ... the command in full is AMEND\_PHASE\_DESCRIPTION FUNCTIONS .... List of references for assessed data 'P. Franke, estimated parameter within SGTE, 2007; Fe-C, Ni-C, Mo -C, C-Mn' 'P. Gustafson, Scan. J. Metall., 14 (1985), 259-267; TRITA 0237 (1984); C -FE' 'L.-G. Lu, Thermo-Calc Software AB, Sweden,2006; Molar volumes'
'A. Gabriel, C. Chatillon, and I. Ansara, published in High Temp. Sci. (parameters listed in Calphad, 11 (1987), 203-218); C-NI'
'A. Dinsdale, SGTE Data for Pure Elements, Calphad, 15 (1991), 317 -425' 'X.-G. Lu, M. Selleby and B. Sundman, CALPHAD, Vol. 29, 2005, pp. 68-89; Molar volumes' 'X.-G. Lu et al. Calphad 29 (2005) 49-55, Fe P-T diagram' A. Gabriel, P. Gustafson, and I. Ansara, Calphad, 11 (1987), 203 -218; TRITA-MAC 285 (1986); C-FE-NI'
A. Dinsdale, T. Chart, MTDS NPL, unpublished work (1986); FE-NI'
A. Markstrom, Swerea KIMAB, Sweden; Molar volumes'
B.-J. Lee, unpublished revision (1991); C-Cr-Fe-NI' 'A. Fernandez Guillermet, Z. Metallkde., 79 (1988), 524-536, TRITA -MAC 362 (1988); C-CO-NI AND C-CO-FE-NI' -OK-TDB\_FEDEMO: TDB FEDEMO: go poly ... the command in full is GOTO\_MODULE POLY version 3.32 POLY\_3: s-c t=1373 ... the command in full is SET\_CONDITION **POLY\_3:** se-co n=1,p=1e5 ... the command in full is SET\_CONDITION POLY\_3: se-co x(C)=.005 ... the command in full is SET\_CONDITION POLY\_3: se-co x(ni)=.005 ... the command in full is SET\_CONDITION POLY\_3: c-e POLY\_3: c-e
 ... the command in full is COMPUTE\_EQUILIBRIUM
Using global minimization procedure
Calculated 5594 grid points in
Found the set of lowest grid points in
Calculated POLY solution 0 s, total time
POLY\_3: 0 s 0 s 0 s POLY 3: POLY\_3: s-a-v 1 x(c) 0 1 .01 ... the command in full is SET\_AXIS\_VARIABLE POLY\_3: s-a-v 2 x(ni) 0 1 .01 ... the command in full is SET\_AXIS\_VARIABLE POLY\_3: add-in 2 ... the command in full is ADD\_INITIAL\_EQUILIBRIUM POLY\_3: add-in 1 ... the command in full is ADD\_INITIAL\_EQUILIBRIUM POLY\_3: POLY 3: advanced ... the command in full is ADVANCED\_OPTIONS Which option? /STEP\_AND\_MAP/: present Phase name /NONE/: fcc\_a1 POLY 3: POLY\_3: save tcex47 y ... the command in full is SAVE\_WORKSPACES This file contains results from a previous STEP or MAP command. The SAVE command will save the current status of the program but destroy the results from the previous STEP or MAP commands. POLY\_3: map Version S mapping is selected Organizing start points Using ADDED start equilibria Generating start point Generating start point Phase region boundary 1 at: 1.657E-01 3.147E-03 \*\* CEMENTITE FCC A1 Calculated 9 equilibria Phase region boundary 2 at: 1.657E-01 3.147E-03 \*\* CEMENTITE FCC\_A1 104 equilibria Calculated \*\* BUFFER SAVED ON FILE: c:\jenkins\workspace\Thermo-Calc-Generate-Console-Examples\examples\tcex47\tcex 47. POLY3 CPU time for mapping 0 seconds POLY 3: POLY\_3: post

POLY-3 POSTPROCESSOR VERSION 3.2

Setting automatic diagram axes

```
POST: s-d-a x x(fcc_al,c)
... the command in full is SET_DIAGRAM_AXIS
POST: s-d-a y x(fcc_al,ni)
... the command in full is SET_DIAGRAM_AXIS
POST: s-s-s x n 0 .1
... the command in full is SET_SCALING_STATUS
POST: s-s-s y n 0 1
... the command in full is SET_SCALING_STATUS
POST: set-title example 47c
POST: plot
... the command in full is PLOT DIAGRAM
example 47c
201605.16.14.44.41
EFORMOVE FE NU
```

FEDEMO: C, FE, NI T=1373, N=1, P=1E5

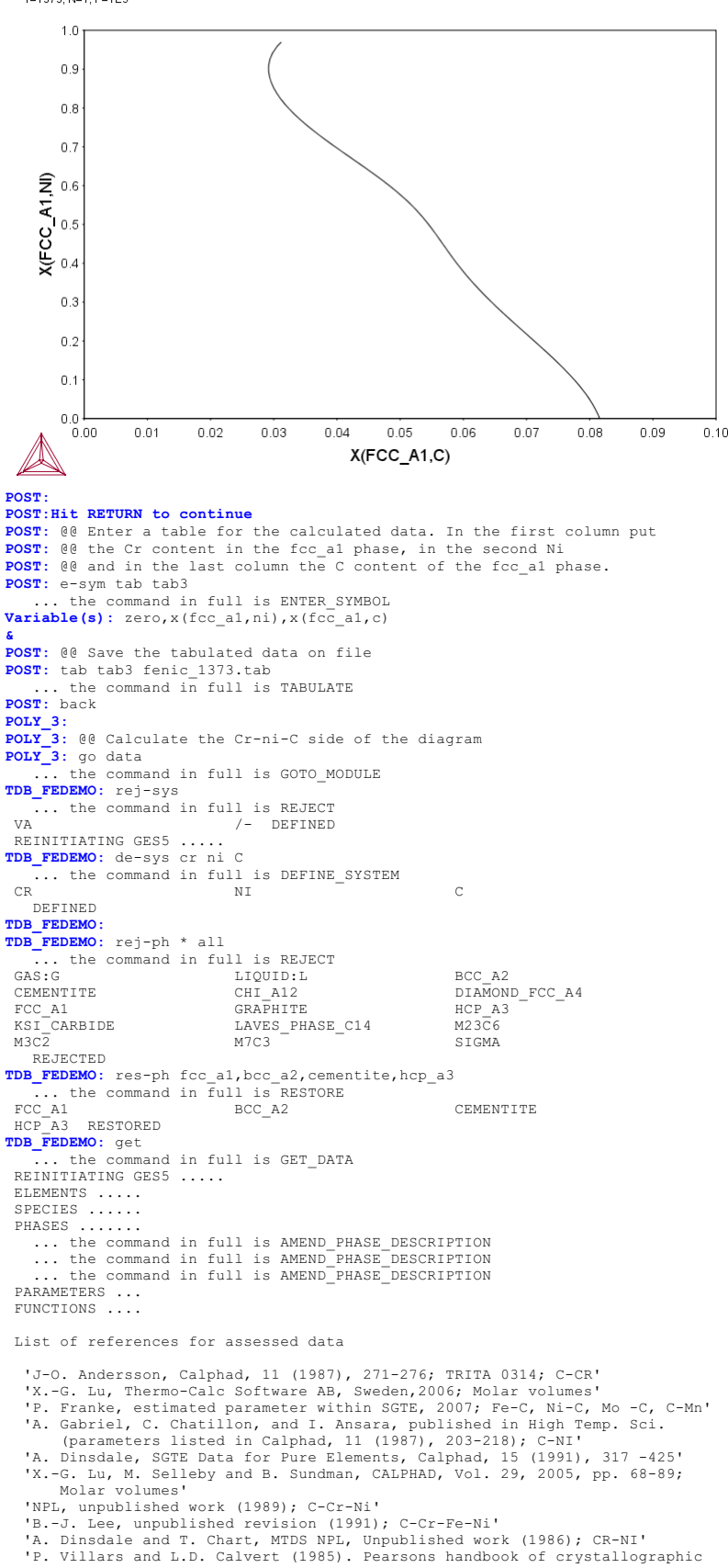

data for intermetallic phases. Metals park, Ohio. American Society 1 Metals; Molar volumes'
'A. Gabriel, P. Gustafson, and I. Ansara, Calphad, 11 (1987), 203 -218; TRITA-MAC 285 (1986); C-FE-NI'
'A. Markstrom, Swerea KIMAE, Sweden; Molar volumes'
'J. Bratberg, Z. Metallkd., Vol 96 (2005), 335-344; Fe-Cr-Mo-C'
'C. Qiu, ISIJ International, 32 (1992), 1117-1127; C-Cr-Fe-Mo'
'A. Fernandez Guillermet, Z. Metallkde., 79 (1988), 524-536, TRITA -MAC 362 (1988); C-CO-NI AND C-CO-FE-NI'
'P. Gustafson, Metall. Trans. A, 19A (1988), 2547-2554; TRITA-MAC 348, (1987); C-CR-FE-W'
-OKdata for intermetallic phases. Metals park, Ohio. American Society for TDB\_FEDEMO: TDB\_FEDEMO: go poly ... the command in full is GOTO\_MODULE POLY version 3.32 POLY\_3: s-c t=1373 ... the command in full is SET\_CONDITION POLY\_3: se-co n=1,p=1e5 ... the command in full is SET\_CONDITION POLY 3: se-co x(C)=.005 ... the command in full is SET\_CONDITION POLY\_3: se-co x(cr)=.005 ... the command in full is SET\_CONDITION POLY\_3: c-e ... the command in full is COMPUTE\_EQUILIBRIUM Using global minimization procedure Calculated 5594 grid points in Found the set of lowest grid points in 0 s 0 s 0 s, total time Calculated POLY solution 0 s POLY\_3: POLY\_3: s-a-v 1 x(c) 0 1 .01 POLY\_3: s-a-v 1 x(c) 0 1 .01 ... the command in full is SET\_AXIS\_VARIABLE POLY\_3: s-a-v 2 x(cr) 0 1 .01 ... the command in full is SET\_AXIS\_VARIABLE POLY\_3: add-in 2 ... the command in full is ADD\_INITIAL\_EQUILIBRIUM POLY 3: add-in 1 ... the command in full is ADD\_INITIAL\_EQUILIBRIUM POLY\_3: POLY\_3: advanced ... the command in full is ADVANCED\_OPTIONS Which option? /STEP\_AND\_MAP/: present Phase name /NONE/: fcc\_a1 POLY\_3: POLY 3: save tcex47 y ... the command in full is SAVE\_WORKSPACES This file contains results from a previous STEP or MAP command. The SAVE command will save the current status of the program but destroy the results from the previous STEP or MAP commands. POLY\_3: map Version S mapping is selected Organizing start points Using ADDED start equilibria Generating start point 2 Generating start point Phase region boundary 1 at: 1.410E-01 4.254E-03 CEMENTITE FCC A1 10 equilibria Calculated Phase region boundary 2 at: 1.410E-01 4.254E-03 CEMENTITE FCC A1 Calculated. 14 equilibria Phase region boundary 3 at: 1.475E-01 1.250E-01 CEMENTITE FCC\_A1 \*\* FCC\_A1#2 Phase region boundary 4 at: 2.681E-01 3.002E-01 FCC\_A1 \*\* FCC\_A1#2 Calculated. 7 equilibria 7 equilibria Calculated Phase region boundary 5 at: 2.681E-01 3.002E-01 FCC\_A1 \*\* FCC\_A1#2 Calculated. 4 equilibria Phase region boundary 6 at: 2.545E-01 3.227E-01 FCC\_A1 \*\* FCC\_A1#2 \*\* HCP\_A3 Phase region boundary 7 at: 1.819E-01 3.945E-01 FCC\_A1 \*\* HCP\_A3 14 equilibria Calculated. Phase region boundary 8 at: 1.520E-01 5.236E-01 \*\* CEMENTITE FCC\_A1 \*\* HCP\_A3 Phase region boundary 9 at: 1.267E-01 5.426E-01 \* CEMENTITE FCC\_A1 8 equilibria Calculated. Phase region boundary 10 at: 1.262E-01 6.075E-01 BCC A2 \*\* CEMENTITE FCC A1 Phase region boundary 11 at: 1.249E-03 6.835E-01

\*\* BCC A2 FCC A1 Calculated 13 equilibria Phase region boundary 12 at: 1.475E-01 1.250E-01 \*\* CEMENTITE FCC A1 Calculated 27 equilibria \*\*\* BUFFER SAVED ON FILE. c:\jenkins\workspace\Thermo-Calc-Generate-Console-Examples\examples\tcex47\tcex 47.POLY3 CPU time for mapping **POLY\_3**: 0 seconds POLY\_3: post POLY-3 POSTPROCESSOR VERSION 3.2 Setting automatic diagram axes POST: s-d-a x x(fcc\_a1,c) ... the command in full is SET\_DIAGRAM\_AXIS POST: s-d-a y x(fcc\_a1,cr) ... the command in full is SET\_DIAGRAM\_AXIS POST: s-s-s x n 0 .1
 ... the command in full is SET\_SCALING\_STATUS **POST:** set-title example 47d POST : **POST:** plot ... the command in full is PLOT DIAGRAM example 47d 2016.05.16.14.44.43 FEDEMO: C, CR, NI T=1373, N=1, P=1E5 1.0 0.9 0.8 0.7 **6** 0.6 ¥\_0.5 0.5 0.4 0.3 0.2 0.1 0.0 0.00 0.02 0.03 0.05 0.07 0.09 0.01 0.04 0.06 0.08 0.10 X(FCC\_A1,C) POST : POST: Hit RETURN to continue POST: 00 Enter a table for the calculated data. In the first column put POST: 00 the Cr content in the fcc\_al phase, in the second Ni content POST: 00 and in the last column the C content of the fcc\_al phase. POST: e-sym tab tab4 ... the command in full is ENTER\_SYMBOL
Variable(s): x(fcc\_a1,cr),x(fcc\_a1,ni),x(fcc\_a1,c) æ POST: 00 Save the tabulated data on file POST: tab tab4 crnic\_1373.tab
 ... the command in full is TABULATE POST: back POLY 3: POLY\_3: POLY\_3: @@ Next calculate a projection of the Fe-Cr-ni-C system POLY\_3: go data ... the command in full is GOTO\_MODULE **TDE\_FEDEMO**: rej-sys ... the command in full is REJECT VA /- DEFINED REINITIATING GES5 ..... TDB\_FEDEMO: de-sys fe cr ni C ... the command in full is DEFINE\_SYSTEM FE CR ΝT DEFINED ... the command in full is REJECT GAS:G TDB\_FEDEMO: rej-ph \* all LIQUID:L BCC\_A2 CEMENTITE DIAMOND FCC A4 FCC\_A1 KSI\_CARBIDE M3C2 GRAPHITE HCP\_A3 LAVES\_PHASE\_C14 M23C6 M5C2 M7C3 SIGMA REJECTED TDB\_FEDEMO: res-ph fcc\_al,bcc\_a2,hcp\_a3,m23,fcc\_al,bcc\_a2,m23,m7,cementite ... the command in full is RESTORE FCC\_A1 BCC\_A2 HCP\_A3 M23C6 M7C3 CEMENTITE RESTORED TDB\_FEDEMO: get ... the command in full is GET\_DATA REINITIATING GES5 ..... ELEMENTS ..... SPECIES ..... ... the command in full is AMEND\_PHASE\_DESCRIPTION ... the command in full is AMEND\_PHASE\_DESCRIPTION ... the command in full is AMEND\_PHASE\_DESCRIPTION PARAMETERS ...

#### List of references for assessed data

- 'J-O. Andersson, Calphad, 11 (1987), 271-276; TRITA 0314; C-CR' 'X.-G. Lu, Thermo-Calc Software AB, Sweden,2006; Molar volumes' 'P. Franke, estimated parameter within SGTE, 2007; Fe-C, Ni-C, Mo -C, C-Mn' 'P. Gustafson, Scan. J. Metall., 14 (1985), 259-267; TRITA 0237 (1984); C -FE!

- 'A. Gabriel, C. Chatillon, and I. Ansara, published in High Temp. Sci. (parameters listed in Calphad, 11 (1987), 203-218); C-NI'
  'A. Dinsdale, SGTE Data for Pure Elements, Calphad, 15 (1991), 317 -425'
  'X.-G. Lu, M. Selleby and B. Sundman, CALPHAD, Vol. 29, 2005, pp. 68-89; Molar volumes'
- 'X.-G. Lu et al. Calphad 29 (2005) 49-55, Fe P-T diagram'
- 'B.-J. Lee, unpublished revision (1991); C-Cr-Fe-Ni' 'J-O. Andersson, Metall. Trans. A, 19A (1988), 627-636 TRITA 0207 (1986); C-CR-FE' 'J-0
- 'NPL, unpublished work (1989); C-Cr-Ni'
  'A. Gabriel, P. Gustafson, and I. Ansara, Calphad, 11 (1987), 203 -218;
  TRITA-MAC 285 (1986); C-FE-NI' (1986); CR-FE' '.T=0

- 'A. Dinsdale and T. Chart, MTDS NPL, Unpublished work (1986); CR-NI'
   'A. Dinsdale, T. Chart, MTDS NPL, unpublished work (1986); FE-NI'
   'P. Villars and L.D. Calvert (1985). Pearsons handbook of crystallographic Mata for intermetallic pases. Metals park, Ohio. American Society for Metals; Molar volumes'

- 'A. Markstrom, Swerea KIMAB, Sweden; Molar volumes'
  'J. Bratberg, Z. Metallkd., Vol 96 (2005), 335-344; Fe-Cr-Mo-C'
  'C. Qiu, ISIJ International, 32 (1992), 1117-1127; C-Cr-Fe-Mo'
  'A. Fernandez Guillermet, Z. Metallkde., 79 (1988), 524-536, TRITA -MAC 362 (1988); C-CO-NI AND C-CO-FE-NI'
- 'P. Gustafson, Metall. Trans. A, 19A (1988), 2547-2554; TRITA-MAC 348, (1987); C-CR-FE-W'
- (ISOT), C-CK-FE-W 'K. Frisk, Metall. Trans. A, 21A (1990), 2477-2488; TRITA 0409 (1989); CR -FE-N'
- 'A. Fernandez Guillermet and G. Grimvall, J. Phys. Chem. Solids, 1992, Vol. 53, pp. 105-125; Molar volumes' -0K-
- TDB FEDEMO:

### TDB\_FEDEMO: go poly

. the command in full is GOTO MODULE

#### POLY version 3.32 s-c t=1373

POLY\_3: ... the command in full is SET\_CONDITION **POLY\_3**: se-co n=1,p=1e5 ... the command in full is SET\_CONDITION **POLY\_3:** se-co x(C) = .05 ... the command in full is SET\_CONDITION
POLY\_3: se-co x(ni)=.005
... the command in full is SET\_CONDITION
POLY\_3: se-co x(fcc\_al,cr)=.02
... the command in full is SET\_CONDITION
POLY\_3: . the command in full is SET CONDITION POLY\_3: c-e ... the command in full is COMPUTE EQUILIBRIUM Normal POLY minimization, not global Testing POLY result by global minimization procedure Calculated 9750 grid points in 0 33 ITS, CPU TIME USED 0 SECONDS Calculated POLY\_3: POLY\_3: s-a-v 1 x(c) 0 1 .005 ... the command in full is SET\_AXIS\_VARIABLE POLY\_3: s-a-v 2 x(ni) 0 1 .005 ... the command in full is SET\_AXIS\_VARIABLE POLY\_3: add-in 2 ... the command in full is ADD\_INITIAL\_EQUILIBRIUM POLY\_3: add-in 1 ... the command in full is ADD\_INITIAL\_EQUILIBRIUM POLY\_3: POLY 3: se-co x(C) = .05 ... the command in full is SET\_CONDITION POLY\_3: se-co x(ni)=.005 the command in full is SET\_CONDITION POLY\_3: se-co x(fc\_al,cr)=.04 ... the command in full is SET\_CONDITION POLY\_3: c-e ... the command in full is COMPUTE EQUILIBRIUM Normal POLY minimization, not global Testing POLY result by global minimization procedure Using already calculated grid 15 ITS, CPU TIME USED 0 SECONDS POLY\_3: POLY\_3: add-in 2 ... the command in full is ADD\_INITIAL\_EQUILIBRIUM POLY\_3: add-in 1 ... the command in full is ADD\_INITIAL\_EQUILIBRIUM POLY\_3: **POLY\_3:** se-co x(C)=.05 . the command in full is SET CONDITION POLY\_3: se-co x(ni)=.005 POIL\_3: SE-CO X(H)=.005 ... the command in full is SET\_CONDITION POLY\_3: se-co X(fcc\_al,cr)=.06 ... the command in full is SET\_CONDITION POLY\_3: c-e ... the command in full is COMPUTE EQUILIBRIUM Normal POLY minization, not global Testing POLY result by global minimization procedure Using already calculated grid 22 ITS, CPU TIME USED 0 0 SECONDS POLY 3: ... the command in full is ADD\_INITIAL\_EQUILIBRIUM POLY\_3: add-in 1 POLY\_3: add-in 2 ... the command in full is ADD\_INITIAL\_EQUILIBRIUM POLY 3. **POLY\_3:** se-co x(C)=.05 ... the command in full is SET\_CONDITION POLY\_3: se-co x(ni)=.005 POIL\_3: Se-co x(n1)=.005 ... the command in full is SET\_CONDITION POIL\_3: se-co x(fcc\_al,cr)=.08 ... the command in full is SET\_CONDITION

POWL\_5: c-e ... the command in full is COMPUTE\_EQUILIBRIUM Normal POLY minimization, not global Testing POLY result by global minimization procedure Using already calculated grid 12 Inc. ORU PURP CONCERNING. 17 ITS, CPU TIME USED 0 SECONDS POLY\_3: POLY 3: add-in 2 ... the command in full is ADD\_INITIAL\_EQUILIBRIUM POLY\_3: add-in 1 ... the command in full is ADD\_INITIAL\_EQUILIBRIUM POLY\_3: **POLY\_3:** se-co x(C)=.05 ... the command in full is SET\_CONDITION POLY\_3: se-co x(ni)=.005 ... the command in full is SET\_CONDITION POLY\_3: se-co x(fcc\_al,cr)=.1 ... the command in full is SET\_CONDITION POLY\_3: c-e ... the command in full is COMPUTE\_EQUILIBRIUM Normal POLY minimization, not global Testing POLY result by global minimization procedure Using already calculated grid 17 ITS, CPU TIME USED 0 SECONDS POLY 3: POLY\_3: add-in 2 . the command in full is ADD\_INITIAL\_EQUILIBRIUM POLY\_3: add-in 1 ... the command in full is ADD\_INITIAL\_EQUILIBRIUM POLY 3: POLY 3: se-co x(C)=.05 ... the command in full is SET\_CONDITION POLY\_3: se-co x(ni)=.005 ... the command in full is SET\_CONDITION POLY\_3: se-co x(fcc\_a1,cr)=.12 ... the command in full is SET\_CONDITION POLY\_3: c-e ... the command in full is COMPUTE\_EQUILIBRIUM Normal POLY minimization, not global Testing POLY result by global minimization procedure Using already calculated grid 17 ITS, CPU TIME USED 0 0 SECONDS POLY\_3: POLY\_3: add-in 2 ... the command in full is ADD\_INITIAL\_EQUILIBRIUM POLY\_3: add-in 1 ... the command in full is ADD\_INITIAL\_EQUILIBRIUM POLY\_3: se-co x(C)=.05 ... the command in full is SET\_CONDITION POLY\_3: se-co x(ni)=.005 POLY\_3: se-co x(n1)=.005 ... the command in full is SET\_CONDITION POLY\_3: se-co x(fcc\_al,cr)=.14 ... the command in full is SET\_CONDITION POLY\_3: c-e . the command in full is COMPUTE EOUILIBRIUM Normal POLY minization, not global Testing POLY result by global minimization procedure Using already calculated grid 18 ITS, CPU TIME USED 0 0 SECONDS POLY 3: POLY\_3: add-in 2 ... the command in full is ADD\_INITIAL\_EQUILIBRIUM POLY\_3: add-in 1 ... the command in full is ADD\_INITIAL\_EQUILIBRIUM POLY\_3: **POLY\_3:** se-co x(C) = .05 the command in full is SET\_CONDITION **POLY 3:** se-co x(ni)=.005 ... the command in full is SET\_CONDITION POLY\_3: se-co x(fcc\_al,cr)=.16c-e POLY\_3: add-in 2 . the command in full is ADD\_INITIAL\_EQUILIBRIUM POLY\_3: add-in 1 ... the command in full is ADD\_INITIAL\_EQUILIBRIUM POLY\_3: POLY 3: advanced ... the command in full is ADVANCED\_OPTIONS Which option? /STEP\_AND\_MAP/: present Phase name /NONE/: fcc\_a1 POLY\_3: save tcex47 y ... the command in full is SAVE\_WORKSPACES This file contains results from a previous STEP or MAP command. The SAVE command will save the current status of the program bu the results from the previous STEP or MAP commands. the program but destroy POLY 3: map Version S mapping is selected Organizing start points Using ADDED start equilibria Tie-lines not in the plane of calculation Generating start point Generating start point 1611 when calculating equilibrium ERROR Generating start point Generating start point Generating start point Generating start point 1611 when calculating equilibrium ERROR Generating start point Generating start point 8 Generating start point Generating start point 10 Working hard Working hard Working hard Generating start point Generating start point Generating start point 11

12

14

Generating start point

POLY 3: c-e

```
Generating start point 15
Generating start point
Generating start point
                        16
                        17
Generating start point
Generating start point
                        18
Generating start point 20
Working hard
Phase region boundary 1 at: 5.000E-02 2.951E-01
FCC_A1
** M7C3
Calculated.
                               60 equilibria
Phase region boundary 2 at: 4.791E-02 5.888E-01
 ** CEMENTITE
    FCC A1
** M7C3
Phase region boundary 3 at: 4.791E-02 5.888E-01
 CEMENTITE
    FCC A1
 ** M7C3
Calculated.
                                38 equilibria
Terminating at known equilibrium
Phase region boundary 4 at: 4.791E-02 5.888E-01
 ** CEMENTITE
    FCC A1
Calculated
                              86 equilibria
Phase region boundary 5 at: 4.791E-02 5.888E-01
 ** CEMENTITE
 FCC_A1
M7C3
Calculated.
                               87 equilibria
Terminating at known equilibrium
Phase region boundary 6 at: 4.791E-02 5.888E-01
FCC_A1
** M7C3
                              75 equilibria
Calculated.
Phase region boundary 7 at: 5.851E-02 2.219E-01
 ** CEMENTITE
    FCC_A1
 ** M7C3
Phase region boundary 8 at: 5.851E-02 2.219E-01
    CEMENTITE
    FCC_A1
 ** M7C3
Calculated.
                               69 equilibria
Terminating at known equilibrium
Phase region boundary 9 at: 5.851E-02 2.219E-01
 ** CEMENTITE
    FCC A1
                             60 eguilibria
Calculated
Phase region boundary 10 at: 5.851E-02 2.219E-01
 ** CEMENTITE
    FCC_A1
    M7C3
Calculated.
                               79 equilibria
Terminating at known equilibrium
Phase region boundary 11 at: 5.000E-02 2.951E-01
FCC_A1
** M7C3
                               16 equilibria
Calculated.
Terminating at known equilibrium
Phase region boundary 12 at: 7.320E-02 5.000E-03
 ** CEMENTITE
    FCC A1
Calculated
                             22 equilibria
Phase region boundary 13 at: 7.320E-02 5.000E-03
 ** CEMENTITE
    FCC A1
Calculated. 45 equilibria
Terminating at known equilibrium
Phase region boundary 14 at: 5.000E-02 8.665E-02
FCC_A1
** M7C3
                             117 equilibria
Calculated.
Phase region boundary 15 at: 3.277E-02 6.655E-01
FCC_A1
** FCC_A1#2
** M7C3
Phase region boundary 16 at: 3.277E-02 6.655E-01
FCC_A1
FCC_A1#2
** M7C3
Calculated.
                               134 equilibria
Terminating at known equilibrium
Phase region boundary 17 at: 3.277E-02 6.655E-01
FCC_A1
** FCC_A1#2
Calculated.
                              15 equilibria
Phase region boundary 18 at: 3.930E-02 7.344E-01
  ** CEMENTITE
 FCC_A1
** FCC_A1#2
Phase region boundary 19 at: 3.930E-02 7.344E-01
    CEMENTITE
 FCC_A1
** FCC_A1#2
Calculated.
                                64 equilibria
Terminating at known equilibrium
```

Phase region boundary 20 at: 3.930E-02 7.344E-01 \*\* CEMENTITE FCC A1 49 equilibria Calculated Phase region boundary 21 at: 3.930E-02 7.344E-01 CEMENTITE FCC\_A1 FCC\_A1#2 147 equilibria Calculated. Terminating at known equilibrium Phase region boundary 22 at: 3.277E-02 6.655E-01 FCC\_A1 \*\* FCC\_A1#2 M7C3 Calculated. 108 equilibria Terminating at known equilibrium Phase region boundary 23 at: 3.277E-02 6.655E-01 FCC\_A1 \*\* M7C3 145 equilibria Calculated Phase region boundary 24 at: 5.000E-02 8.665E-02 FCC\_A1 \*\* M7C3 Calculated 32 equilibria Phase region boundary 25 at: 6.207E-02 5.000E-03 FCC\_A1 \*\* M7C3 Calculated 5 equilibria Phase region boundary 26 at: 6.207E-02 5.000E-03 FCC\_A1 \*\* M7C3 Calculated. 134 equilibria Terminating at known equilibrium Phase region boundary 27 at: 3.000E-01 5.000E-03 \*\* FCC\_A1 M7C3 Calculated 10 equilibria Phase region boundary 28 at: 3.000E-01 5.000E-03 \*\* FCC\_A1 M7C3 Calculated. 44 equilibria Phase region boundary 29 at: 3.000E-01 1.229E-01 \*\* FCC\_A1 \*\* FCC\_A1#2 M7C3 Phase region boundary 30 at: 3.000E-01 1.229E-01 \*\* FCC\_A1 FCC\_A1#2 M7C3 Calculated 48 equilibria Terminating at known equilibrium Phase region boundary 31 at: 3.000E-01 1.229E-01 FCC\_A1 \*\* FCC\_A1#2 M7C3 Calculated. 121 equilibria Terminating at known equilibrium Phase region boundary 32 at: 3.000E-01 1.229E-01 FCC\_A1 M7C3 Calculated 65 equilibria Phase region boundary 33 at: 3.000E-01 5.000E-03 FCC\_A1 M7C3 Calculated 11 equilibria Phase region boundary 34 at: 3.000E-01 5.000E-03 FCC\_A1 M7C3 45 equilibria Calculated. Phase region boundary 35 at: 3.000E-01 1.251E-01 \*\* FCC\_A1 \*\* FCC\_A1#2 M7C3 Phase region boundary 36 at: 3.000E-01 1.251E-01 \*\* FCC\_A1 FCC\_A1#2 M7C3 Calculated. 49 equilibria Terminating at known equilibrium Phase region boundary 37 at: 3.000E-01 1.251E-01 FCC\_A1 \*\* FCC\_A1#2 M7C3 Calculated. 131 equilibria Terminating at known equilibrium Phase region boundary 38 at: 3.000E-01 1.251E-01 \*\* FCC A1 M7C3 Calculated 63 equilibria Phase region boundary 39 at: 3.000E-01 5.000E-03 \*\* FCC\_A1 M7C3 Calculated 11 equilibria Phase region boundary 40 at: 3.000E-01 5.000E-03 \*\* FCC\_A1

M7C3 Calculated. 46 equilibria Phase region boundary 41 at: 3.000E-01 1.310E-01 \*\* FCC\_A1 \*\* FCC\_A1#2 M7C3 Phase region boundary 42 at: 3.000E-01 1.310E-01 \*\* FCC\_A1 FCC\_A1#2 M7C3 Calculated. 51 equilibria Terminating at known equilibrium Phase region boundary 43 at: 3.000E-01 1.310E-01 FCC\_A1 \*\* FCC\_A1#2 M7C3 Calculated. 138 equilibria Terminating at known equilibrium Phase region boundary 44 at: 3.000E-01 1.310E-01 \*\* FCC\_A1 M7C3 62 equilibria Calculated Phase region boundary 45 at: 3.000E-01 5.000E-03 \*\* FCC\_A1 M7C3 33 equilibria Calculated Phase region boundary 46 at: 3.000E-01 5.000E-03 \*\* FCC\_A1 M7C3 63 equilibria Calculated Phase region boundary 47 at: 3.000E-01 5.000E-03 \*\* FCC\_A1 M7C3 19 equilibria Calculated Phase region boundary 48 at: 3.000E-01 5.000E-03 \*\* FCC\_A1 M7C3 50 equilibria Calculated Phase region boundary 49 at: 3.000E-01 5.000E-03 \*\* FCC\_A1 M7C3 19 equilibria Calculated Phase region boundary 50 at: 3.000E-01 5.000E-03 \*\* FCC\_A1 M7C3 Calculated 51 equilibria BUFFER SAVED ON FILE: c:\jenkins\workspace\Thermo-Calc-Generate-Console-Examples\examples\tcex47\tcex 47.POLY3 CPU time for mapping 10 seconds POLY 3: POLY\_3: post POLY-3 POSTPROCESSOR VERSION 3.2 Setting automatic diagram axes POST: s-d-a x x(fcc\_al,c) ... the command in full is SET\_DIAGRAM\_AXIS **POST:** s-d-a y x(fcc\_al,ni) ... the command in full is SET\_DIAGRAM\_AXIS
POST: s-d-a z x(fcc\_a1,cr) ... the command in full is SET\_DIAGRAM\_AXIS **POST**: POST: s-a-t-s y y
 ... the command in full is SET\_AXIS\_TEXT\_STATUS POST: s-a-t-s x y ... the command in full is SET\_AXIS\_TEXT\_STATUS POST: s-a-t-s z y ... the command in full is SET\_AXIS\_TEXT\_STATUS POST: POST: s-s-s x n 0 0.1 ... the command in full is SET\_SCALING\_STATUS POST: s-s-s y n 0 1 ... the command in full is SET\_SCALING\_STATUS POST: s-s-s z n 0 1 ... the command in full is SET\_SCALING\_STATUS POST:

POST: set-title example 47e

POST: plot

```
... the command in full is PLOT_DIAGRAM
```

0.10

2016.05.16.14.45.22 FEDEMO: C, CR, FE, NI T=1373, N=1, P=1E5, X(FCC\_A1,CR)=0.16

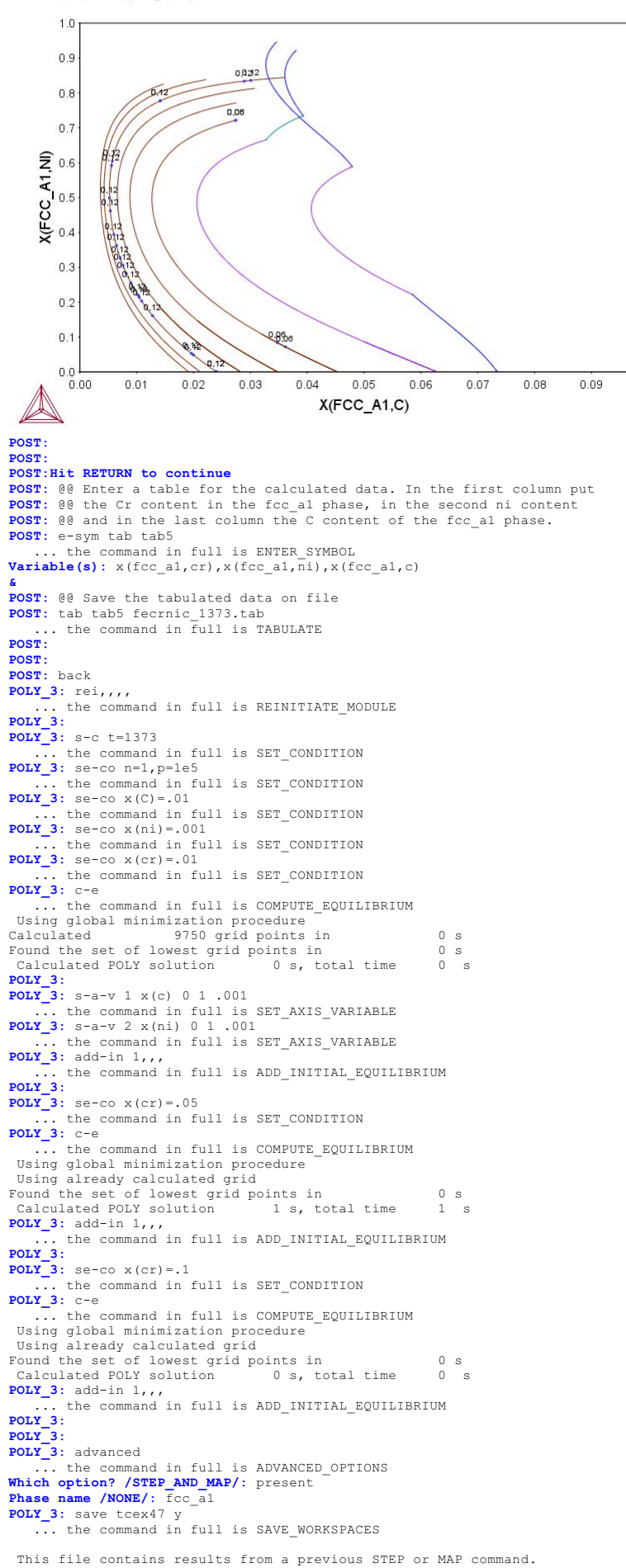

The SAVE command will save the current status of the program but destroy the results from the previous STEP or MAP commands.

POLY\_3: map
Version S mapping is selected

# Organizing start points Using ADDED start equilibria

```
Tie-lines not in the plane of calculation
Generating start point
Generating start point
Generating start point
Generating start point
Generating start point
Generating start point
                          6
Phase region boundary 1 at: 7.757E-02 1.000E-03
 ** CEMENTITE
   FCC_A1
                               8 eguilibria
Calculated
Phase region boundary 2 at: 7.757E-02 1.000E-03
 ** CEMENTITE
   FCC_A1
                             969 equilibria
Calculated
Phase region boundary 3 at: 5.282E-02 1.000E-03
FCC_A1
** M7C3
                              15 equilibria
Calculated
Phase region boundary 4 at: 5.282E-02 1.000E-03
FCC_A1
** M7C3
                               694 equilibria
Calculated.
Phase region boundary 5 at: 2.910E-02 6.938E-01
FCC_A1
** FCC_A1#2
 ** M7C3
Phase region boundary 6 at: 2.910E-02 6.938E-01
   FCC_A1
FCC_A1#2
 ** M7C3
Calculated.
                                95 equilibria
Phase region boundary 7 at: 7.037E-02 6.004E-01
    CEMENTITE
 FCC_A1
FCC_A1#2
** M7C3
Phase region boundary 8 at: 1.432E-01 5.581E-01
    CEMENTITE
 FCC_A1
** FCC_A1#2
Calculated.
                               214 equilibria
Phase region boundary 9 at: 3.838E-02 7.703E-01
    CEMENTITE
FCC_A1
** FCC_A1#2
Phase region boundary 10 at: 3.838E-02 7.703E-01
FCC_A1
** FCC_A1#2
Calculated
                                78 equilibria
Terminating at known equilibrium
Phase region boundary 11 at: 3.838E-02 7.703E-01
 ** CEMENTITE
   FCC_A1
Calculated
                            156 equilibria
Phase region boundary 12 at: 3.838E-02 7.703E-01
 ** CEMENTITE
   FCC_A1
FCC_A1#2
Calculated
                               171 equilibria
Terminating at known equilibrium
Phase region boundary 13 at: 1.432E-01 5.581E-01
 CEMENTITE
 FCC_A1
** M7C3
                             582 equilibria
Calculated
Phase region boundary 14 at: 7.104E-02 5.895E-01
 ** CEMENTITE
    FCC_A1
    M7C3
                             603 equilibria
Calculated
Phase region boundary 15 at: 7.104E-02 5.895E-01
FCC_A1
** FCC_A1#2
M7C3
Calculated.
                                106 equilibria
Terminating at known equilibrium
Phase region boundary 16 at: 2.910E-02 6.938E-01
FCC_A1
** M7C3
Calculated
                            707 equilibria
Phase region boundary 17 at: 2.819E-02 1.000E-03
FCC_A1
** M7C3
Calculated
                                8 equilibria
Phase region boundary 18 at: 2.819E-02 1.000E-03
FCC_A1
** M7C3
Calculated.
                               813 equilibria
Phase region boundary 19 at: 3.066E-02 8.126E-01
 FCC_A1
** FCC_A1#2
```

\*\* M7C3

Phase region boundary 20 at: 3.066E-02 8.126E-01 FCC\_A1 FCC\_A1#2 \*\* M7C3 Calculated. 290 eguilibria Terminating at known equilibrium Phase region boundary 21 at: 3.066E-02 8.126E-01 FCC\_A1 \*\* FCC\_A1#2 Calculated 58 equilibria Phase region boundary 22 at: 3.066E-02 8.126E-01 FCC\_A1 \*\* FCC\_A1#2 M7C3 Calculated. 324 equilibria Terminating at known equilibrium Phase region boundary 23 at: 3.066E-02 8.126E-01 FCC\_A1 \*\* M7C3 Calculated 822 equilibria \*\*\* BUFFER SAVED ON FILE: c:\jenkins\workspace\Thermo-Calc-Generate-Console-Examples\tcex47\tcex 47.POLY3 12 seconds CPU time for mapping POLY\_3: POLY 3: post POLY-3 POSTPROCESSOR VERSION 3.2 Setting automatic diagram axes POST: POST: se-d-t n y,,, ... the command in full is SET\_DIAGRAM\_TYPE POST -POST: 00 Enter a table for the calculated data. In the first column put POST: 00 the Cr content in the fcc\_al phase, in the second ni POST: 00 and in the last column the C content of the fcc\_al phase. POST: e-sym tab tab6 ... the command in full is ENTER\_SYMBOL Variable(s): x(fcc\_al,cr),x(fcc\_al,ni),x(fcc\_al,c) **POST:** se-tit ... the command in full is SET\_TITLE TITLE : Fe-Cr-Ni-C system POST: s-d-a x x(fcc\_a1,cr) ... the command in full is SET\_DIAGRAM\_AXIS POST: s-d-a y x(fcc\_al,ni) ... the command in full is SET\_DIAGRAM\_AXIS POST: s-d-a z x(fcc\_al,c) ... the command in full is SET\_DIAGRAM\_AXIS POST: POST: s-a-t-s x n X(Cr) ... the command in full is SET\_AXIS\_TEXT\_STATUS POST: s-a-t-s y n X(Ni) ... the command in full is SET\_AXIS\_TEXT\_STATUS POST: POST: @@ Finally, create the 3D-diagram (or .wrl file) by merging data POST: @@ from the different tables created and saved. This is accomplished POST: @@ using the command "CREATE\_3D\_DIAGRAM". Also define the scaling POST: @@ to be used in the 3D-diagram. POST: cre BOTH tab6 ... the command in full is CREATE 3D PLOTFILE The table must contain values for X,Y and Z axis DEFINED CONSTANTS ZERO=0 DEFINED FUNCTIONS AND VARIABLES% TEMP\_C=T-273.15 DEFINED TABLES TAB6=X(FCC A1,CR), X(FCC A1,NI), X(FCC A1,C) Give TAB filename: /Cancel\_to\_finish/: fecrc\_1373.tab fecrni\_1373.tab fenic\_1373.tab crnic\_1373.tab fecrnic\_1373.tab Cancel\_to Cutput file / JDplot/: tcex47.wrl X-AXIS SCALING FROM 0.0 TO XMAX /1/: 1 Y-AXIS SCALING FROM 0.0 TO YMAX /1/: 1 TETRAHEDRON DIAGRAM, ZMIN SET 0.0 Z-AXIS SCALING, GIVE ZMAX /2000/: .5 It is possible to combine files by: Copy Ter.tab+Bin1.tab+Bin2.tab+Bin3.tab Tmp.tab Processing fecrc\_1373.tab 5.28723000000000E-009 <X< 0.180692000000000 0.0000000000000E+000 <Y< 0.00000000000000E+000 6.98771000000000E-009 <Z< 8.15825000000000E-002 Processing fecrni 1373.tab 0.11362800000000 <X< 0.47862200000000 2.06824000000000E-008 <Y< 0.52137700000000 Processing crnic\_1373.tab 7.67184000000000E-010 <X< 0.481628000000000 0.515966000000000 <Y< 0.96886100000000 1.00000000000000E-012 <Z< 4.49837000000000E-002 Processing fecrnic\_1373.tab 2.0000000000000E-002 <X< 0.16000000000000 9.37188000000000E-013 <Y< 0.945434000000000 3.60835000000000E-003 <Z< 7.342520000000000E-002 POST: POST: se-inter ... the command in full is SET INTERACTIVE MODE

POST:

#### tcex48

SYS: 00 SYS: 00 Scheil solidification with C back diffusion in solid phases and comparison with simple Scheil and equilibrium calculations. SYS: 00 SYS: 00 Scheil solidification with C back diffusion (ScheiC) in solid phases SYS: 00 and SYS: 00 comparison with simple Scheil and equilibrium calculations SYS: @@ SYS: set-log ex48,,, SYS: @@ use system command delete old exp files if any SYS: @@ for unix SYS: 00 rm \*.exp SYS: 00 for pc SYS: @del \*.exp Det g?r inte att hitta c:\jenkins\WORKSP~1\THERMO~1\examples\tcex48\\*.exp.
SYS: @@ SYS: 00 first do ScheiC by assigning C as fast diffuse element SYS: 00 plot solidification and microsegregation diagram and save them SYS: 00 to files SYS: @@ SYS: go scheil ... the command in full is GOTO\_MODULE SCHEIL: save-file-name tcex48a SCHEIL: start ... the command in full is START\_WIZARD THERMODYNAMIC DATABASE module Current database: Steels/Fe-Allovs v8.0 VA DEFINED B2\_VACANCY L12 FCC B2 BCC HIGH\_SIGMA DICTRA\_FCC\_A1 REJECTED Database /TCFE8/: FEDEMO Current database: Iron Demo Database /- DEFINED Major element or alloy: fe Composition input in mass (weight) percent? /Y/: Y composition input in mass (w ist alloying element: c 1 2nd alloying element: cr 10 Next alloying element: Temperature (C) /2000/: 2000 VA /- DEFINED REINITIATING GES5 ..... ... the command in full is DEFINE\_ELEMENTS FE DEFINED +b-... the command in full is DEFINE ELEMENTS C DEFINED the command in full is DEFINE\_ELEMENTS CR DEFINED This database has following phases for the defined system LIQUID:L GAS:G BCC A2 CEMENTITE CHI\_A12 GRAPHITE DIAMOND\_FCC\_A4 FCC\_A1 KSI\_CARBIDE M3C2 HCP\_A3 M23C6 LAVES\_PHASE\_C14 M5C2 M7C3 SIGMA Reject phase(s) /NONE/: NONE Restore phase(s): /NONE/: NONE The following phases are retained in this system: GAS:G LIQUID:L BCC A2 CEMENTITE CHI\_A12 GRAPHITE DIAMOND\_FCC\_A4 FCC\_A1 KSI\_CARBIDE M3C2 HCP\_A3 M23C6 LAVES\_PHASE\_C14 M5C2 M7C3 SIGMA ..... OK? /Y/: Y GAS:G REJECTED ELEMENTS ..... SPECIES ..... PHASES ..... ... the command in full is AMEND\_PHASE\_DESCRIPTION ... the command in full is AMEND\_PHASE\_DESCRIPTION ... the command in full is AMEND\_PHASE\_DESCRIPTION PARAMETERS ... FUNCTIONS .. List of references for assessed data 'A. Dinsdale, SGTE Data for Pure Elements, Calphad, 15 (1991), 317 -425' 'A. Dinsdale, SGTE Data for Pure Elements, Calphad, 15 (1991), 317-425'
'B. Uhrenius (1993-1994), International journal of refractory metals and hard mater, Vol. 12, pp. 121-127; Molar volumes'
'A. Markstrom, Swerea KIMAB, Sweden; Molar volumes'
'X.-G. Lu, M. Selleby and B. Sundman, CALPHAD, Vol. 29, 2005, pp. 68-89; Molar volume reduced and the reduced of the reduced of t Molar volumes' Molar volumes' X.-G. Lu et al. Calphad 29 (2005) 49-55, Fe P-T diagram' 'J-O. Andersson, Calphad, 11 (1987), 271-276; TRITA 0314; C-CR' 'B.-J. Lee, Calphad (1993); revison of Fe-Cr and Fe-Ni liquid' 'P. Gustafson, Scan. J. Metall., 14 (1985), 259-267; TRITA 0237 (1984); C -FE -FE' 'X.-G. Lu, Thermo-Calc Software AB, Sweden,2006; Molar volumes' 'P. Franke, estimated parameter within SGTE, 2007; Fe-C, Ni-C, Mo -C, C-Mn' 'B.-J. Lee, unpublished revision (1991); C-Cr-Fe-Ni' 'J-O. Andersson, Metall. Trans. A, 19A (1988), 627-636 TRITA 0207 (1986); C-CR-FE' 'J-O. Andersson and B. Sundman, Calphad, 11 (1987), 83-92; TRITA 0270 (1986); CR-FE' 'P. Villars and L.D. Calvert (1985). Pearsons handbook of crystallographic Metals and L.D. Carver (1960). realsons handbook of crystariographic data for intermetallic phases. Metals park, Ohio. American Society for Metals; Molar volumes' 'J. Bratberg, Z. Metallkd., Vol 96 (2005), 335-344; Fe-Cr-Mo-C'

AboutMACRO "c:\jenkins\workspace\Thermo-Calc-Generate-Console-Examples\tcex48\tcex48\tcex48.TCM"SYS: set-echo

'P. Gustafson, TRITA-MAC 342 (1987); CR-FE-W' 'J-O. Andersson, Metall. Trans. A, 19A (1988), 1385-1394; TRITA 0322 (1986); CR-FE-MO' (1900), CATELMO' 'C. Qiu, ISIJ International, 32 (1992), 1117-1127; C-Cr-Fe-Mo' 'P. Gustafson, Metall. Trans. A, 19A (1988), 2547-2554; TRITA-MAC 348, (1987); C-CR-FE-W' 'K. Frisk, Metall. Trans. A, 21A (1990), 2477-2488; TRITA 0409 (1989); CR -FE-N' -FE-N' 'J-O. Andersson, Calphad, 12 (1988), 9-23; TRITA 0321 (1986); C -FE-MO' 'N. Saunders, COST 507 Report (1998); Cr-Ti' 'B.-J. Lee, estimated parameter 1999' 'L.F.S. Dumitrescu, M. Hillert and N. Saunders, J. Phase Equil., 19 (1998), 441-448; Fe-Ti' 'B. Sundman et al., Report EUR 20315, Contract No 7210-PR/050, 2002; New Sigma model' -ok-Should any phase have a miscibility gap check? /N/:  $\ensuremath{\mathbb{N}}$ LIQUID PHASE NAME: LIQUID Fast diffusing components: /NONE/: C ... the command in full is SET\_NUMERICAL\_LIMITS ... the command in full is COMPUTE\_TRANSITION is command is a combination of CHANGE\_STATUS and SET\_CONDITION This This command is a combination of CHANGE\_STATUS and SET\_CONDITION to calculate directly when a phase may form by releasing one condition. You must release one of these conditions T=2273.15, W(C)=1E-2, W(CR)=0.1, P=1E5, N=1 DEGREES OF FREEDOM 0 To form FCC\_A141 the condition is set to T=1716.445507839 CALCULATING USING NORMAL EQUILIBRIUM CONDITIONS ... the command in full is ADD\_INTIAL EQUILIBRIUM ... the command in full is ADVANCED\_OPTIONS ... the command in full is STEP\_WITH\_OPTIONS OK Phase Region from 1716.48 for: LIQUID FCC\_A1 Global check of removing phase at 1.71649E+03 Phase Region from 1716.49 for: LIQUID Terminating at 1716.50 Phase Region from 1716.48 for: LIOUID FCC\_A1 Global test at 1.70848E+03 .... OK Global test at Global test at 1.69848E+03 .... OK 1.68848E+03 .... OK Global test at 1.67848E+03 .... OK Global test at Global test at 1.66848E+03 .... OK 1.65848E+03 .... OK Global test at Global test at 1.64848E+03 .... OK 1.63848E+03 .... OK Global test at 1.62848E+03 .... OK Global test at 1.61848E+03 .... OK Global check of removing phase at 1.61342E+03 Calculated 106 equilibria Phase Region from 1613.42 for: FCC\_A1 Calculated 4 equilibria \*\*\* Buffer saved on file: c:\jenkins\workspace\Thermo-Calc-Generate-Console-Examples\tcex48\tcex 48a.POLY3 POSTPROCESSOR VERSION 3.2 Setting automatic diagram axes POSTPROCESSOR VERSION 3.2 Setting automatic diagram axes ... the command in full is ENTER\_SYMBOL ... the command in full is MAKE\_EXPERIMENTAL\_DATAFI An EXP file c:\jenkins\WORKSP~1\THERMO~\\examples\tcex48\tcex48a\_EQ.EXP has been created to store the equilibrium solidification results. ... the command in full is READ\_WORKSPACES CALCULATING SCHEIL SOLIDFICATION ... the command in full is SET\_NUMERICAL\_LIMITS T(C) fraction solid 1443.425 0.000000 PHASE REGION:LIQUID + FCC A1 T(C) fraction solid 1443.331 0.000000 1442.331 1441.331 0.2475817E-01 0.4847108E-01 1440.331 0.7146723E-01 1439.331 0 9377411E-0 0.1154198 1438.331 0.1364307 0.1568321 1437 331 1436.331 1435.331 0.1766476 1434.331 0.1958998 1433.331 0.2146101 1432.331 1431.331 0.2327987 0.2504848 1430.331 0.2676869 0.2844222 1429.331 1428.331 0.3007072 0.3165578 1427.331 1426.331 1425.331 0.3470146 1424.331 0.3616488 1423.331 0.3759043

1422.331 1421.331 0.3897936

| 1420.331 | 0.4165201  |
|----------|------------|
| 1419.331 | 0.4293794  |
| 1418.331 | 0.4419167  |
| 1417 331 | 0 4541419  |
| 1416 221 | 0.4541415  |
| 1416.331 | 0.4660643  |
| 1415.331 | U.4776932  |
| 1414.331 | 0.4890371  |
| 1413.331 | 0.5001044  |
| 1412 331 | 0.5109030  |
| 1411 221 | 0.0109030  |
| 1411.331 | U.5214407  |
| 1410.331 | 0.5317247  |
| 1409.331 | 0.5417621  |
| 1408.331 | 0.5515598  |
| 1407 331 | 0 5611040  |
| 1406 221 | 0.0011242  |
| 1406.331 | U.5704616  |
| 1405.331 | 0.5795781  |
| 1404.331 | 0.5884795  |
| 1403.331 | 0.5971714  |
| 1402 331 | 0 6056592  |
| 1401 221 | 0.6120401  |
| 1401.331 | 0.0139401  |
| 1400.331 | 0.6220433  |
| 1399.331 | 0.6299494  |
| 1398.331 | 0.6376713  |
| 1397.331 | 0.6452135  |
| 1396 331 | 0 6525803  |
| 1205 221 | 0.0525005  |
| 1395.331 | 0.6597760  |
| 1394.331 | 0.6668048  |
| 1393.331 | 0.6736706  |
| 1392.331 | 0.6803774  |
| 1391 331 | 0 6869287  |
| 1200 221 | 0.60000207 |
| 1390.331 | 0.6933284  |
| 1389.331 | 0.6995/99  |
| 1388.331 | 0.7056866  |
| 1387.331 | 0.7116520  |
| 1386.331 | 0.7174792  |
| 1385.331 | 0.7231714  |
| 130/ 221 | 0 7007017  |
| 1202 221 | 0.120/31/  |
| 1383.331 | U./341631  |
| 1382.331 | 0.7394684  |
| 1381.331 | 0.7446507  |
| 1380.331 | 0.7497126  |
| 1379 331 | 0 7546569  |
| 1070 001 | 0.1340308  |
| 13/0.331 | 0./594860  |
| 1377.331 | U.7642028  |
| 1376.331 | 0.7688097  |
| 1375.331 | 0.7733092  |
| 1374.331 | 0.7777037  |
| 1373 331 | 0 7910055  |
| 1070 001 | 0.1019900  |
| 1071 001 | 0.18618/0  |
| 1371.331 | U.7902805  |
| 1370.331 | 0.7942781  |
| 1369.331 | 0.7981819  |
| 1368.331 | 0.8019943  |
| 1367 331 | 0 8057171  |
| 1266 221 | 0.000/1/1  |
| 1366.331 | 0.8093525  |
| 1365.331 | 0.8129024  |
| 1364.331 | 0.8163688  |
| 1363.331 | 0.8197537  |
| 1362 331 | 0 8330200  |
| 1202.221 | 0.0230588  |
| 1361.331 | 0.8262861  |
| 1360.331 | 0.8294373  |
| 1359.331 | 0.8325142  |
| 1358.331 | 0.8355186  |
| 1357.331 | 0.8384521  |
| 1356 331 | 0.8413165  |
| 1055.001 | 0.0413103  |
| 1333.331 | 0.8441132  |
| 1354.331 | 0.8468440  |
| 1353.331 | 0.8495104  |
| 1352.331 | 0.8521139  |
| 1351.331 | 0.8546561  |
| 1350 331 | 0 8571384  |
| 12/0 221 | 0.0571504  |
| 1349.331 | 0.8595622  |
| 1348.331 | 0.8619289  |
| 1347.331 | U.8642400  |
| 1346.331 | 0.8664968  |
| 1345.331 | 0.8687006  |
| 1344.331 | 0.8708527  |
| 1343.331 | 0.8729544  |
| 1342 331 | 0 8750044  |
| 13/1 221 | 0 0770114  |
| 1240 221 | 0.070050   |
| 100.331  | 0.0/89691  |
| 1339.331 | 0.8808811  |
| 1338.331 | 0.8827487  |
| 1337.331 | 0.8845728  |
| 1336.331 | 0.8863546  |
| 1335.331 | 0.8880952  |
| 1334 331 | 0 8807055  |
| 1222 221 | 0.003/300  |
| 1333.331 | U.8914566  |
| 1332.331 | 0.8930794  |
| 1331.331 | 0.8946650  |
| 1330.331 | 0.8962142  |
| 1329.331 | 0.8977270  |
| 1328 331 | 0 8002071  |
| 1327 331 | 0 0006507  |
| 1226.221 | 0.9006527  |
| 1326.331 | 0.9020654  |
| 1325.331 | 0.9034461  |
| 1324.331 | 0.9047956  |
| 1323.331 | 0.9061147  |
| 1322.331 | 0.9074042  |
| 1321 331 | 0 90866/0  |
| 1320 331 | 0 0000043  |
| 1210 221 | 0.90989/3  |
| 1319.331 | U.9111023  |
| 1318.331 | 0.9122806  |
| 1317.331 | 0.9134328  |
| 1316.331 | 0.9145596  |
| 1315 331 | 0 9156617  |
| 131/ 221 | 0 0167200  |
| 1010 001 | 0.910/396  |
| 1313.331 | U.9177939  |
| 1312.331 | 0.9188254  |
| 1311.331 | 0.9198345  |
| 1310.331 | 0.9208217  |
| 1309 331 | 0.9217970  |
| 1200.221 | 0.921/8/8  |
| 1308.331 | 0.922/331  |
| 1307.331 | υ.9236583  |
| 1306.331 | 0.9245638  |
| 1305 331 | 0.9254501  |
| 1000.001 |            |

| 1304.331 | 0.9263177 |
|----------|-----------|
| 1303.331 | 0.9271671 |
| 1302.331 | 0.9279988 |
| 1301.331 | 0.9288131 |
| 1300.331 | 0.9296105 |
| 1299.331 | 0.9303915 |
| 1298.331 | 0.9311564 |
| 1297.363 | 0.9318915 |

PHASE REGION:LIQUID + FCC\_A1 + M7C3

T(C) fraction solid 1297.331 1296.331 0.9321898 0.9321898 0.9644012 0.9850907 0.9951874 1295.331 1294.331

Hint: move the last function to the first equilibrium where it is used

... the command in full is SET\_LABEL\_CURVE\_OPTION ... the command in full is APPEND EXPERIMENTAL DATA 2016.05.16.14.43.36

FEDEMO: C, CR, FE T=1716.58, W(C)=1E-2, W(CR)=0.1, P=1E5, N=1

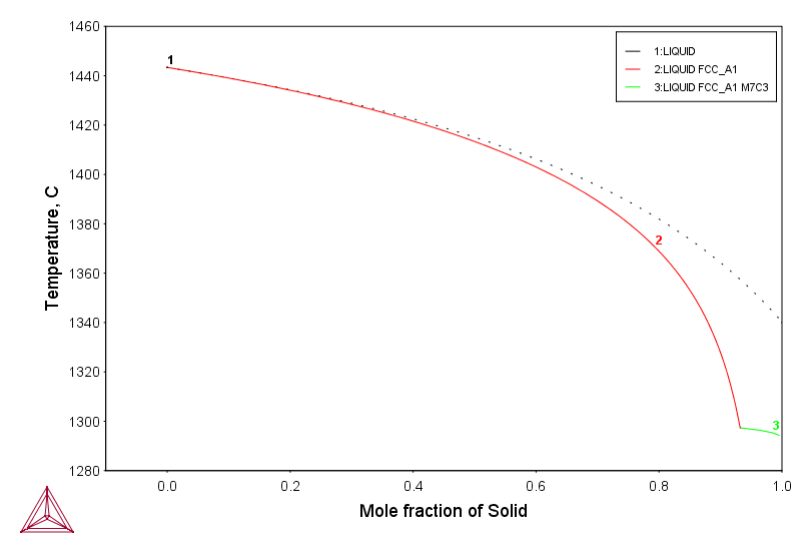

... the command in full is APPEND\_EXPERIMENTAL\_DATA

.....

The following axis variables are available

|               | Temperature in Colaius                         |
|---------------|------------------------------------------------|
| 1             | Temperature in Cersius                         |
| NL/BL         | <br>Mole/mass fraction of liquid               |
| NS/BS         | <br>Mole/mass fraction of all solid phases     |
| NS(ph)/BS(ph) | <br>Mole/mass fraction of a solid phase        |
| W(ph,el)      | <br>Weight fraction of an element in a phase   |
| X(ph,el)      | <br>Mole fraction of an element in a phase     |
| Y(ph,el)      | <br>Site fraction of an element in a phase     |
| NN(ph,el)     | <br>Distribution of an element in a phases     |
| NH/BH         | <br>Heat release and Latent heat per mole/gram |
| CP/BCP        | <br>Apparent heat capacity per mole/gram       |
| NV/NV(ph)     | <br>Molar volume of the system or a phase      |
| DS/DS(ph)     | <br>Average density of the system or a phase   |
| BT            | <br>Apparent volumetric TEC of the system      |
|               |                                                |

"el" and "ph" are name of element and phase, respectively "\*" can be used as a wild character for "el" and "ph" .....

## POST: Hit RETURN to continue

POST: make tcex48a.exp y
 ... the command in full is MAKE\_EXPERIMENTAL\_DATAFI
POST: POST: post: set-dia-ax x ns(fcc\_al)
 ... the command in full is SET\_DIAGRAM\_AXIS
POST: set-dia-ax y w(fcc\_al,cr)
 ... the command in full is SET\_DIAGRAM\_AXIS
POST:
POST: post: post: POST: plot,,,,, ... the command in full is PLOT\_DIAGRAM

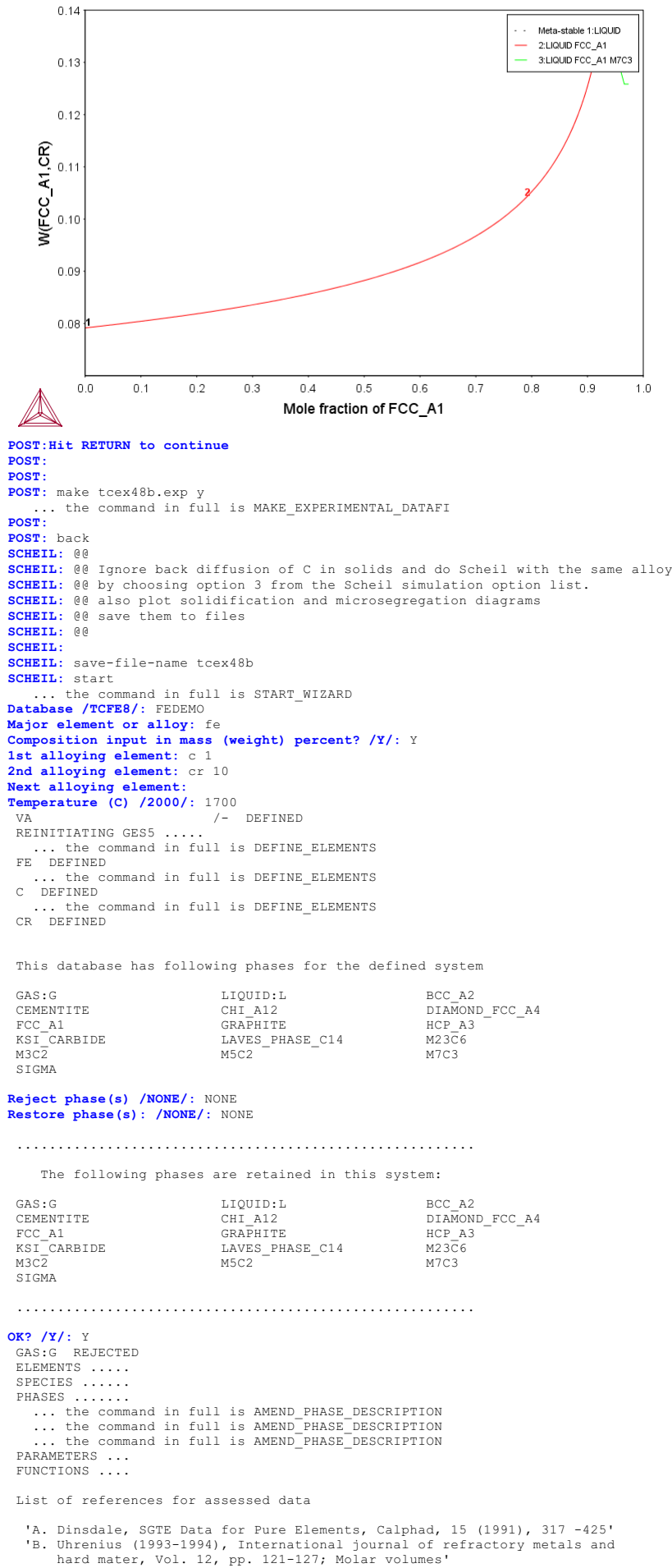

- 'A. Dinsdale, SGTE Data for Pure Elements, Calphad, 15 (1991), 317 -425'
  'B. Uhrenius (1993-1994), International journal of refractory metals and hard mater, Vol. 12, pp. 121-127; Molar volumes'
  'A. Markstrom, Swerea KIMAB, Sweden; Molar volumes'
  'X.-G. Lu, M. Selleby and B. Sundman, CALPHAD, Vol. 29, 2005, pp. 68-89; Molar volumes'
  'X.-G. Lu et al. Calphad 29 (2005) 49-55, Fe P-T diagram'
  'J-O. Andersson, Calphad, 11 (1987), 271-276; TBUTA 0314; C-CB'
- 'J-O. Andersson, Calphad, 11 (1987), 271-276; TRITA 0314; C-CR' 'B.-J. Lee, Calphad (1993); revison of Fe-Cr and Fe-Ni liquid'

```
'P. Gustafson, Scan. J. Metall., 14 (1985), 259-267; TRITA 0237 (1984); C
           -FE
    'X.-G. Lu, Thermo-Calc Software AB, Sweden,2006; Molar volumes
    'P. Franke, estimated parameter within SGTE, 2007; Fe-C, Ni-C, Mo -C, C-Mn'
'B.-J. Lee, unpublished revision (1991); C-Cr-Fe-Ni'
'J-O. Andersson, Metall. Trans. A, 19A (1988), 627-636 TRITA 0207 (1986);
          C-CR-FE'
    'J-O. Andersson and B. Sundman, Calphad, 11 (1987), 83-92; TRITA 0270
   (1986); CR-FE'
'P. Villars and L.D. Calvert (1985). Pearsons handbook of crystallographic

    data for intermetallic phases. Metals park, Ohio. American Society for
Metals; Molar volumes'
    J. Bratberg, Z. Metallkd., Vol 96 (2005), 335-344; Fe-Cr-Mo-C'
    P. Gustafson, TRITA-MAC 342 (1987); CR-FE-W'
    J-O. Andersson, Metall. Trans. A, 19A (1988), 1385-1394; TRITA 0322
(1986); CR-FE-MO'

   (1986); CR-FE-MO'
(1986); UR-FE-MO'
(2 Qiu, ISIJ International, 32 (1992), 1117-1127; C-Cr-Fe-Mo'
'P. Gustafson, Metall. Trans. A, 19A (1988), 2547-2554; TRITA-MAC 348,
    (1987); C-CR-FE-W'
'K. Frisk, Metall. Trans. A, 21A (1990), 2477-2488; TRITA 0409 (1989); CR
    -FE-N'
   -FE-N'
'J-O. Andersson, Calphad, 12 (1988), 9-23; TRITA 0321 (1986); C -FE-MO'
'N. Saunders, COST 507 Report (1998); Cr-Ti'
'B.-J. Lee, estimated parameter 1999'
'L.F.S. Dumitrescu, M. Hillert and N. Saunders, J. Phase Equil., 19 (1998),
441-448; Fe-Ti'
   'B. Sundman et al., Report EUR 20315, Contract No 7210-PR/050, 2002; New Sigma model'
  -0K-
Should any phase have a miscibility gap check? /N/: N
Fast diffusing components: /NONE/: NONE
... the command in full is SET_NUMERICAL_LIMITS
           the command in full is COMPUTE TRANSITION
... the command in full is COMPUTE TRANSITION

This command is a combination of CHANGE_STATUS and SET_CONDITION

to calculate directly when a phase may form by releasing one condition.

You must release one of these conditions

T=1973.15, W(C)=1E-2, W(CR)=0.1, P=1E5, N=1 DEGREES OF FREEDOM 0

To form FCC_AI#1 the condition is set to T=1716.48507839
io form FCC_A1#1 the condition is set to T=1716.48507
CALCULATING USING NORMAL EQUILIBRIUM CONDITIONS
... the command in full is ADD_INITIAL EQUILIBRIUM
... the command in full is ADVANCED_OPTIONS
... the command in full is STEP_WITH_OPTIONS
... OK
                                    1716.48
 Phase Region from
                                                         for:
        LIQUID
FCC_A1
 Global check of removing phase at 1.71649E+03
Calculated 3 equilibria
 Phase Region from
                                     1716 49
                                                             for:
        LIQUID
 Terminating at 1716.58
Calculated 4 equilibria
                                    1716.48
 Phase Region from
                                                            for:
        LIQUID
 FCC_A1
Global test at 1.70848E+03 .... OK
 Global test at 1.69848E+03 .... OK
Global test at 1.68848E+03 .... OK
Global test at 1.67848E+03 .... OK
 Global test at
Global test at
                             1.66848E+03 .... OK
                              1.65848E+03 .... OK
 Global test at
                             1.64848E+03 .... OK
  Global test at
                             1.63848E+03 .... OK
 Global test at 1.62848E+03 .... OK
 Global test at 1.61848E+03 .... OK
Global check of removing phase at 1.61342E+03
Calculated 106 equilibria
 Phase Region from
                                      1613.42
                                                           for:
 FCC_A1
Calculated
                          4 equilibria
  *** Buffer saved on file:
  c:\jenkins\workspace\Thermo-Calc-Generate-Console-Examples\examples\tcex48\tcex
 48b.POLY3
   POSTPROCESSOR VERSION 3.2
 Setting automatic diagram axes
     ... the command in full is ENTER_SYMBOL
... the command in full is MAKE EXPERIMENTAL DATAFI
  An EXP
             file c:\jenkins\WORKSP~1\THERMO~1\examples\tcex48\tcex48b_EQ.EXP
 has been created to store the equilibrium solidification results.
... the command in full is READ_WORKSPACES
CALCULATING SCHEIL SOLIDFICATION
       .. the command in full is SET NUMERICAL LIMITS
        T(C)
                         fraction solid
    1443.425
                            0.000000
   PHASE REGION:LIQUID + FCC_A1
        T(C)
                        fraction solid
     1443.331
                             0 9380064E-04
     1442.331
                              0.2475714E-01
     1441.331
                             0.4847007E-01
```

1440.331

1439.331

1438.331 1437.331

1436.331

1435.331

1434.331

1433.331

1432.331

1431.331

1430.331

1429.331

1428.331

1427.331

0.7128104E-0

0.9323546E-01

0.1143759 0.1347424

0.1543724

0.1733012

0.1915621

0 2091864

0.2262034

0.2426409

0.2585253

0.2738811

0.2887318

0.3030994

| 1426.331                                                                                                    | 0.3170049                                                                                                    |
|----------------------------------------------------------------------------------------------------|----------------------------------------------------------------------------------------------------|
| 1425.331                                                                                                    | 0.3304680                                                                                                    |
| 1424.331                                                                                                    | 0.3435074                                                                                                    |
| 1423 331                                                                                                    | 0 3561409                                                                                                    |
| 1420.001                                                                                                    | 0.0001400                                                                                                    |
| 1422.331                                                                                                    | 0.3683853                                                                                                    |
| 1421.331                                                                                                    | 0.3802566                                                                                                    |
| 1420.331                                                                                                    | 0.3917699                                                                                                    |
| 1419.331                                                                                                    | 0.4029396                                                                                                    |
| 1/10 221                                                                                                    | 0.102330                                                                                                    |
| 1418.331                                                                                                    | U.4137/94                                                                                                    |
| 1417.331                                                                                                    | 0.4243022                                                                                                    |
| 1416.331                                                                                                    | 0.4345205                                                                                                    |
| 1415.331                                                                                                    | 0.4444459                                                                                                    |
| 1414 331                                                                                                    | 0.4540809                                                                                                    |
| 1413 321                                                                                                    | 0 1631030                                                                                                    |
| 1410.001                                                                                                    | 0.4034026                                                                                                    |
| 1412.331                                                                                                    | 0.4725747                                                                                                    |
| 1411.331                                                                                                    | 0.4814356                                                                                                    |
| 1410.331                                                                                                    | 0.4900547                                                                                                    |
| 1409 331                                                                                                    | 0.4984409                                                                                                    |
| 1408 331                                                                                                    | 0 5066000                                                                                                    |
| 1407.331                                                                                                    | 0.5066022                                                                                                    |
| 1407.331                                                                                                    | 0.5145470                                                                                                    |
| 1406.331                                                                                                    | 0.5222829                                                                                                    |
| 1405 331                                                                                                    | 0 5298172                                                                                                    |
| 1404 331                                                                                                    | 0 5371570                                                                                                    |
| 1409.331                                                                                                    | 0.55/15/0                                                                                                    |
| 1403.331                                                                                                    | 0.5443089                                                                                                    |
| 1402.331                                                                                                    | 0.5512795                                                                                                    |
| 1401.331                                                                                                    | 0.5580748                                                                                                    |
| 1400.331                                                                                                    | 0.5647007                                                                                                    |
| 1399 331                                                                                                    | 0 5711620                                                                                                    |
| 1200 221                                                                                                    | 0.5/11030                                                                                                    |
| 1398.331                                                                                                    | 0.5//4669                                                                                                    |
| 1397.331                                                                                                    | 0.5836177                                                                                                    |
| 1396.331                                                                                                    | 0.5896203                                                                                                    |
| 1395.331                                                                                                    | 0.5954796                                                                                                    |
| 1394 331                                                                                                    | 0 6010001                                                                                                    |
| 1202 221                                                                                                    | 0.0012001                                                                                                    |
| 1393.331                                                                                                    | 0.6067863                                                                                                    |
| 1392.331                                                                                                    | 0.6122422                                                                                                    |
| 1391.331                                                                                                    | 0.6175721                                                                                                    |
| 1390.331                                                                                                    | 0.6227797                                                                                                    |
| 1389 331                                                                                                    | 0 6070600                                                                                                    |
| 1202.331                                                                                                    | 0.02/8089                                                                                                    |
| 1388.331                                                                                                    | 0.6328432                                                                                                    |
| 1387.331                                                                                                    | 0.6377061                                                                                                    |
| 1386.331                                                                                                    | 0.6424610                                                                                                    |
| 1385.331                                                                                                    | 0.6471111                                                                                                    |
| 1384 331                                                                                                    | 0 6616604                                                                                                    |
| 1202.201                                                                                                    | 0.0010094                                                                                                    |
| 1383.331                                                                                                    | U.6561089                                                                                                    |
| 1382.331                                                                                                    | 0.6604625                                                                                                    |
| 1381.331                                                                                                    | 0.6647229                                                                                                    |
| 1380.331                                                                                                    | 0.6688929                                                                                                    |
| 1379 331                                                                                                    | 0 6720750                                                                                                    |
| 1070 001                                                                                                    | 0.0129130                                                                                                    |
| 13/8.331                                                                                                    | U.6/69717                                                                                                    |
| 1377.331                                                                                                    | 0.6808852                                                                                                    |
| 1376.331                                                                                                    | 0.6847181                                                                                                    |
| 1375.331                                                                                                    | 0.6884724                                                                                                    |
| 1374 331                                                                                                    | 0.6921504                                                                                                    |
| 1373 221                                                                                                    | 0 - 0 - 2 - 2 - 2 - 2 - 2 - 2 - 2 - 2 -                                                                                                    |
| 13/3.331                                                                                                    | 0.6957540                                                                                                    |
| 1372.331                                                                                                    | 0.6992854                                                                                                    |
| 1371.331                                                                                                    | 0.7027464                                                                                                    |
| 1370.331                                                                                                    | 0.7061389                                                                                                    |
| 1369 331                                                                                                    | 0.70946/7                                                                                                    |
| 1260 221                                                                                                    | 0.703404/                                                                                                    |
| 1300.331                                                                                                    | U./12/256                                                                                                    |
| 1367.331                                                                                                    | 0.7159233                                                                                                    |
| 1366.331                                                                                                    | 0.7190593                                                                                                    |
| 1365.331                                                                                                    | 0.7221353                                                                                                    |
| 1364 331                                                                                                    | 0 7251527                                                                                                    |
| 1363 331                                                                                                    | 0.7291132                                                                                                    |
| 1363.331                                                                                                    | 0.7281132                                                                                                    |
| 1362.331                                                                                                    | 0.7310181                                                                                                    |
| 1361.331                                                                                                    | 0.7338687                                                                                                    |
| 1360.331                                                                                                    | 0.7366665                                                                                                    |
| 1359 331                                                                                                    | 0 7394127                                                                                                    |
| 1358 331                                                                                                    | 0.7/21087                                                                                                    |
| 1057 001                                                                                                    | 0.7421087                                                                                                    |
| 1357.331                                                                                                    | 0.7447556                                                                                                    |
| 1356.331                                                                                                    | 0.7473545                                                                                                    |
| 1355.331                                                                                                    | 0.7499068                                                                                                    |
| 1354.331                                                                                                    | 0.7524134                                                                                                    |
| 1353.331                                                                                                    | 0.7549755                                                                                                    |
| 1352 331                                                                                                    | 0 75700/0                                                                                                    |
| 1261 221                                                                                                    | 0.1312940                                                                                                    |
| 1351.331                                                                                                    | U./596701                                                                                                    |
| 1350.331                                                                                                    | 0.7620047                                                                                                    |
| 1349.331                                                                                                    | 0.7642988                                                                                                    |
| 1348.331                                                                                                    | 0.7665533                                                                                                    |
| 1347.331                                                                                                    | 0.7687690                                                                                                    |
| 1346 331                                                                                                    | 0 7700/70                                                                                                    |
| 1246 221                                                                                                    | 0.11094/0                                                                                                    |
| 1344.331                                                                                                    | 0.1/308/9                                                                                                    |
| 1344.331                                                                                                    | U.7751928                                                                                                    |
| 1343.331                                                                                                    | 0.7772623                                                                                                    |
| 1342.331                                                                                                    | 0.7792972                                                                                                    |
| 1341.331                                                                                                    | 0.7812983                                                                                                    |
| 1340 331                                                                                                    | 0 7830664                                                                                                    |
| 1220 221                                                                                                    | 0.7052004                                                                                                    |
| 1339.331                                                                                                    | 0.7852022                                                                                                    |
| 1338.331                                                                                                    | 0.7871063                                                                                                    |
| 1337.331                                                                                                    | 0.7889794                                                                                                    |
| 1336.331                                                                                                    | 0.7908223                                                                                                    |
| 1335 331                                                                                                    | 0 7026355                                                                                                    |
| 133/ 221                                                                                                    | 0.1320333                                                                                                    |
| 1222 221                                                                                                    | 0./944197                                                                                                    |
| 1333.331                                                                                                    | U.7961755                                                                                                    |
| 1332.331                                                                                                    | 0.7979034                                                                                                    |
| 1331.331                                                                                                    | 0.7996042                                                                                                    |
| 1330.331                                                                                                    | 0.8012782                                                                                                    |
| 1329 331                                                                                                    | 0 20012/02                                                                                                    |
| 1220 221                                                                                                    | 0.0029261                                                                                                    |
| 1328.331                                                                                                    | 0.8045484                                                                                                    |
| 1327.331                                                                                                    | 0.8061457                                                                                                    |
| 1326.331                                                                                                    | 0.8077183                                                                                                    |
| 1325.331                                                                                                    |                                                                                                    |
| 1324 331                                                                                                    | 0.8092669                                                                                                    |
| 1303 201                                                                                                    | 0.8092669                                                                                                    |
| 1 3 2 3 3 3 1                                                                                                    | 0.8092669                                                                                                    |
| 1020.001                                                                                                    | 0.8092669<br>0.8107920<br>0.8122939                                                                                                    |
| 1322.331                                                                                                    | 0.8092669<br>0.8107920<br>0.8122939<br>0.8137731                                                                                                    |
| 1322.331<br>1321.331                                                                                                    | 0.8092669<br>0.8107920<br>0.8122939<br>0.8137731<br>0.8152301                                                                                                    |
| 1322.331<br>1321.331<br>1320.331                                                                                                    | 0.8092669<br>0.8107920<br>0.8122939<br>0.8137731<br>0.8152301<br>0.8166654                                                                                                    |
| 1322.331<br>1321.331<br>1320.331                                                                                                    | 0.8092669<br>0.8107920<br>0.8122939<br>0.8137731<br>0.8152301<br>0.8166654                                                                                                    |
| 1322.331<br>1321.331<br>1320.331<br>1319.331                                                                                                 | 0.8092669<br>0.8107920<br>0.8122939<br>0.8137731<br>0.8152301<br>0.816654<br>0.8180793                                                                                             |
| 1322.331<br>1321.331<br>1320.331<br>1319.331<br>1318.331                                                                                     | 0.8092669<br>0.8107920<br>0.8122939<br>0.8137731<br>0.8152301<br>0.8166654<br>0.8180793<br>0.8194723                                                                               |
| 1322.331<br>1321.331<br>1320.331<br>1319.331<br>1318.331<br>1317.331                                                                         | 0.8092669<br>0.8107920<br>0.8122939<br>0.8137731<br>0.8152301<br>0.816654<br>0.8180793<br>0.8194723<br>0.8208447                                                                   |
| 1322.331<br>1321.331<br>1320.331<br>1319.331<br>1318.331<br>1317.331<br>1316.331                                                             | 0.8092669<br>0.8107920<br>0.8122939<br>0.8152301<br>0.8152301<br>0.8166654<br>0.8180793<br>0.8194723<br>0.8208447<br>0.8221970                                                     |
| 1322.331<br>1321.331<br>1320.331<br>1319.331<br>1318.331<br>1317.331<br>1316.331<br>1315.331                                                 | 0.8092669<br>0.8107920<br>0.8122939<br>0.8137731<br>0.8152301<br>0.816654<br>0.8180793<br>0.8194723<br>0.8208447<br>0.8221970<br>0.8225266                                         |
| 1322.331<br>1321.331<br>1320.331<br>1319.331<br>1319.331<br>1317.331<br>1316.331<br>1315.331<br>1315.331                                     | 0.8092669<br>0.8107920<br>0.8122939<br>0.8137731<br>0.8152301<br>0.8166654<br>0.8180793<br>0.8208447<br>0.8221970<br>0.8235296                                                     |
| 1322.331<br>1321.331<br>1320.331<br>1319.331<br>1318.331<br>1317.331<br>1316.331<br>1315.331<br>1314.331                                     | 0.8092669<br>0.8107920<br>0.8122939<br>0.8137731<br>0.8152301<br>0.816654<br>0.8180793<br>0.8194723<br>0.8208447<br>0.8221970<br>0.8235296<br>0.8248428                            |
| 1322.331<br>1321.331<br>1320.331<br>1319.331<br>1318.331<br>1317.331<br>1316.331<br>1315.331<br>1314.331<br>1313.331                         | 0.8092669<br>0.8107920<br>0.8122939<br>0.8137731<br>0.8152301<br>0.816654<br>0.8180793<br>0.8194723<br>0.8221970<br>0.8225296<br>0.8225296<br>0.8225296<br>0.82261370              |
| 1322.331<br>1321.331<br>1320.331<br>1319.331<br>1318.331<br>1318.331<br>1316.331<br>1315.331<br>1315.331<br>1314.331<br>1313.331<br>1312.331 | 0.8092669<br>0.8107920<br>0.8122939<br>0.8137731<br>0.8152301<br>0.8166654<br>0.8180793<br>0.8194723<br>0.8208447<br>0.8221970<br>0.8235296<br>0.8248428<br>0.8261370<br>0.8274126 |

| 1310.331 | 0.8299091 |
|----------|-----------|
| 1309.331 | 0.8311309 |
| 1308.331 | 0.8323353 |
| 1307.331 | 0.8335227 |
| 1306.331 | 0.8346935 |
| 1305.331 | 0.8358480 |
| 1304.331 | 0.8369864 |
| 1303.331 | 0.8381091 |
| 1302.331 | 0.8392162 |
| 1301.331 | 0.8403082 |
| 1300.331 | 0.8413853 |
| 1299.331 | 0.8424477 |
| 1298.331 | 0.8434958 |
| 1297.331 | 0.8445297 |
| 1296.331 | 0.8455497 |
| 1295.331 | 0.8465561 |
| 1294.331 | 0.8475491 |
| 1293.331 | 0.8485289 |
| 1292.331 | 0.8494958 |
| 1291.331 | 0.8504500 |
| 1290.331 | 0.8513917 |
| 1289.331 | 0.8523211 |
| 1288.331 | 0.8532384 |
| 1287.331 | 0.8541439 |
| 1286.331 | 0.8550378 |
| 1285.331 | 0.8559202 |
| 1284.331 | 0.8567913 |
| 1283.613 | 0.8574103 |

## PHASE REGION:LIQUID + FCC\_A1 + M7C3

| T(C)     | fraction solid |
|----------|----------------|
| 1283.581 | 0.8575876      |
| 1282.581 | 0.8709413      |
| 1281.581 | 0.8824023      |
| 1280.581 | 0.8923216      |
| 1279.581 | 0.9009710      |
| 1278.581 | 0.9085643      |
| 1277.581 | 0.9152712      |
| 1275 591 | 0.9212283      |
| 1274 581 | 0.9203404      |
| 1273.581 | 0.9356128      |
| 1272.581 | 0.9394983      |
| 1271.581 | 0.9430252      |
| 1270.581 | 0.9462374      |
| 1269.581 | 0.9491724      |
| 1268.581 | 0.9518620      |
| 1266 581 | 0.9545557      |
| 1265.581 | 0.9587145      |
| 1264.581 | 0.9606618      |
| 1263.581 | 0.9624685      |
| 1262.581 | 0.9641482      |
| 1261.581 | 0.9657129      |
| 1260.581 | 0.9671731      |
| 1259.581 | 0.9685382      |
| 1257 581 | 0.9090103      |
| 1256.581 | 0.9721416      |
| 1255.581 | 0.9732011      |
| 1254.581 | 0.9741990      |
| 1253.581 | 0.9751403      |
| 1252.581 | 0.9760293      |
| 1251.581 | 0.9768699      |
| 1230.381 | 0.9776656      |
| 1248 581 | 0.9791350      |
| 1247.581 | 0.9798144      |
| 1246.581 | 0.9804603      |
| 1245.581 | 0.9810748      |
| 1244.581 | 0.9816600      |
| 1243.581 | 0.9822179      |
| 1242.581 | 0.982/501      |
| 1241.301 | 0.9837437      |
| 1239.581 | 0.9842081      |
| 1238.581 | 0.9846524      |
| 1237.581 | 0.9850780      |
| 1236.581 | 0.9854858      |
| 1235.581 | 0.9858768      |
| 1234.581 | 0.9862521      |
| 1233.301 | 0.9869586      |
| 1231.581 | 0.9872915      |
| 1230.581 | 0.9876116      |
| 1229.581 | 0.9879197      |
| 1228.581 | 0.9882164      |
| 1227.581 | 0.9885023      |
| 1226.581 | 0.9887779      |
| 1223.381 | 0.989043/      |
| 1223 581 | 0.9895477      |
| 1222.581 | 0.9897868      |
| 1221.581 | 0.9900178      |

Hint: move the last function to the first equilibrium where it is used

... the command in full is SET\_LABEL\_CURVE\_OPTION ... the command in full is APPEND\_EXPERIMENTAL\_DATA

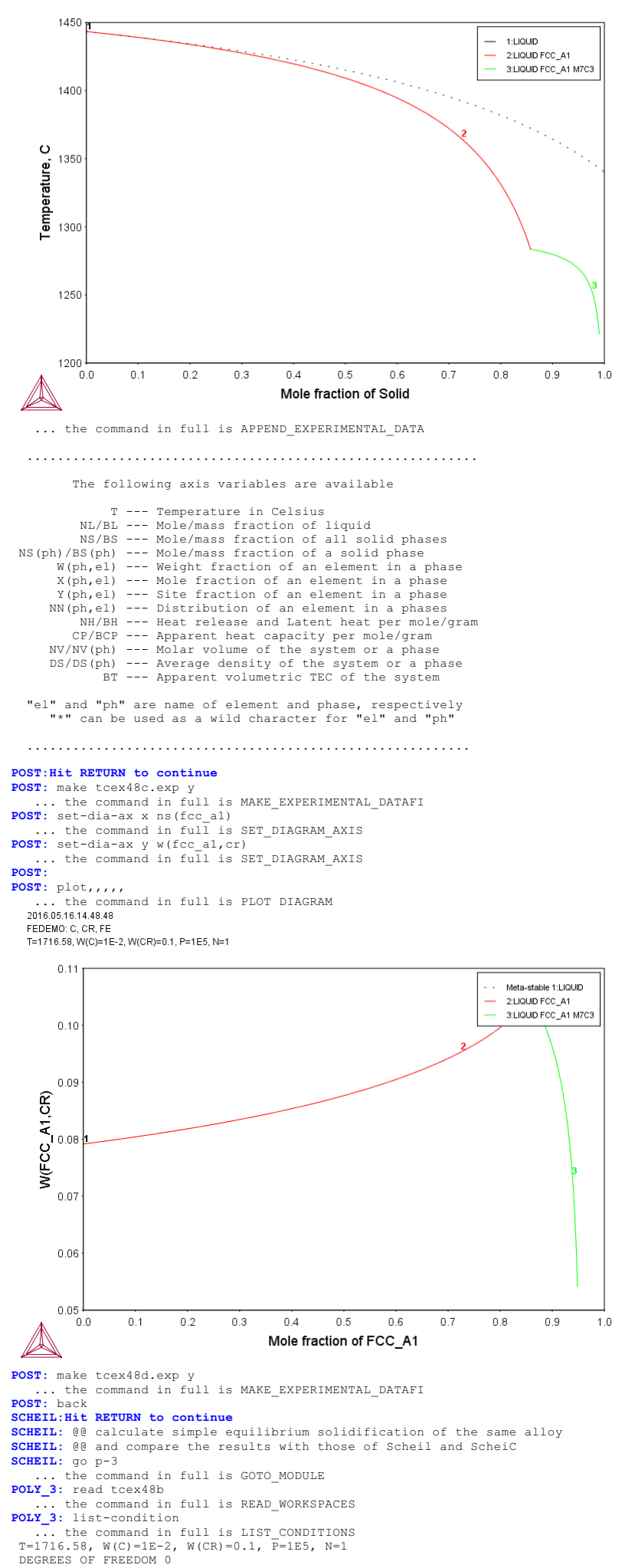

POLY 3: list-equilibrium OUTPUT TO SCREEN OR FILE /SCREEN/: Options /VWCS/: VWCS Output from POLY-3, equilibrium = 1, label A0 , database: FEDEMO Conditions: T=1716.58, W(C)=1E-2, W(CR)=0.1, P=1E5, N=1 DEGREES OF FREEDOM 0 Temperature 1716.58 K ( 1443.43 C), Pressure 1.000000E+05 Number of moles of components 1.02132E-02, Mass in grams 4.94687E-01 Total Gibbs energy -9.92311E+02, Enthalpy 6.48245E+02, Volume 7.34133E-08 Moles W-Fraction Activity Potential Ref.stat 1.6474E-03 3.9998E-02 4.6838E-02 -4.3689E+04 SER 9.0314E-04 9.4928E-02 2.0203E-04 -1.2142E+05 SER 7.6627E-03 8.6507E-01 1.3719E-03 -9.4078E+04 SER Component CR FE LIQUID Status ENTERED Driving force 0.0000E+00 Moles 9.7543E-03, Mass 4.7227E-01, Volume fraction 9.5694E-01 Mass fractions: FE 8.66714E-01 CR 9.31259E-02 C 4.01602E-02 
 FCC\_A1
 Status ENTERED
 Driving force
 0.0000E+00

 Moles 3.1121E-04, Mass 1.6266E-02, Volume fraction 3.1001E-02
 Mass fractions:

 FE
 9.28665E-01
 CR
 5.36480E-02
 C
 1.76870E-02
 MICS Status ENTERED Driving force 0.0000E+00 Moles 1.4776E-04, Mass 6.1527E-03, Volume fraction 1.2058E-02 Mass fractions: FE 5.71093E-01 CR 3.42373E-01 C 8.65339E-02 POLY 3: POLY\_3: POLY\_3: reinit ... the command in full is REINITIATE MODULE **POLY\_3:** set-condition t=1717.15 w(cr)=0.1 w(c)=0.01 p=1e5 n=1 POLY\_3: c-e ... the command in full is COMPUTE\_EQUILIBRIUM Global equilibrium calculation turned off, you can turn it on with ADVANCED\_OPTIONS GLOBAL\_MINIMIZATION Y,,,,,,, 31 ITS, CPU TIME USED 0 SECONDS POLY\_3: set-ax-var 1 t 500 1717.15 10 ... the command in full is SET\_AXIS\_VARIABLE POLY\_3: advanced comi\_s: advanced ... the command in full is ADVANCED\_OPTIONS Which option? /STEP\_AND\_MAP/: break-condition Break condition: np(liquid)=0 POLY 3: save tcex48c y the commend is Colline to the commender of the commender of the terms. ... the command in full is SAVE\_WORKSPACES POLY\_3: step normal ... the command in full is STEP\_WITH\_OPTIONS No initial equilibrium, trying to add one Step will start from axis value 1717.15 0 Phase Region from 1717.15 for: LTOUTD Calculated 4 equilibria 1716.48 Phase Region from for: LIQUID FCC\_A1 Calculated 13 equilibria 1613.42 Phase Region from for: FCC A1 FCC\_A1
\*\*\* Buffer saved on file:
c:\jenkins\workspace\Thermo-Calc-Generate-Console-Examples\examples\tcex48\tcex 48c.POLY3 POLY\_3: post
POST: @@ define a function to get amount of solids POST: ent fun fs=1-np(liquid); ... the command in full is ENTER SYMBOL POST: 00 plot solidification diagram POST: set-dia-ax x fs the command in full is SET\_DIAGRAM\_AXIS **POST:** set-dia-ax y t-c ... the command in full is SET\_DIAGRAM\_AXIS POST: append-exp y tcex48a tcex48c 0; 1; 0; 1; ... the command in full is APPEND\_EXPERIMENTAL\_DATA POST: set-ax-text x n ... the command in full is SET\_AXIS\_TEXT\_STATUS AXIS TEXT : Mole Fraction of Fcc\_a1 POST: set-scaling-status y n 1160 1460 POST: set-title example 48e POST POST: plot ... the command in full is PLOT\_DIAGRAM

2016.05.16.14.48.50 FEDEMO: C, CR, FE W(CR)=0.1, W(C)=1E-2, P=1E5, N=1.

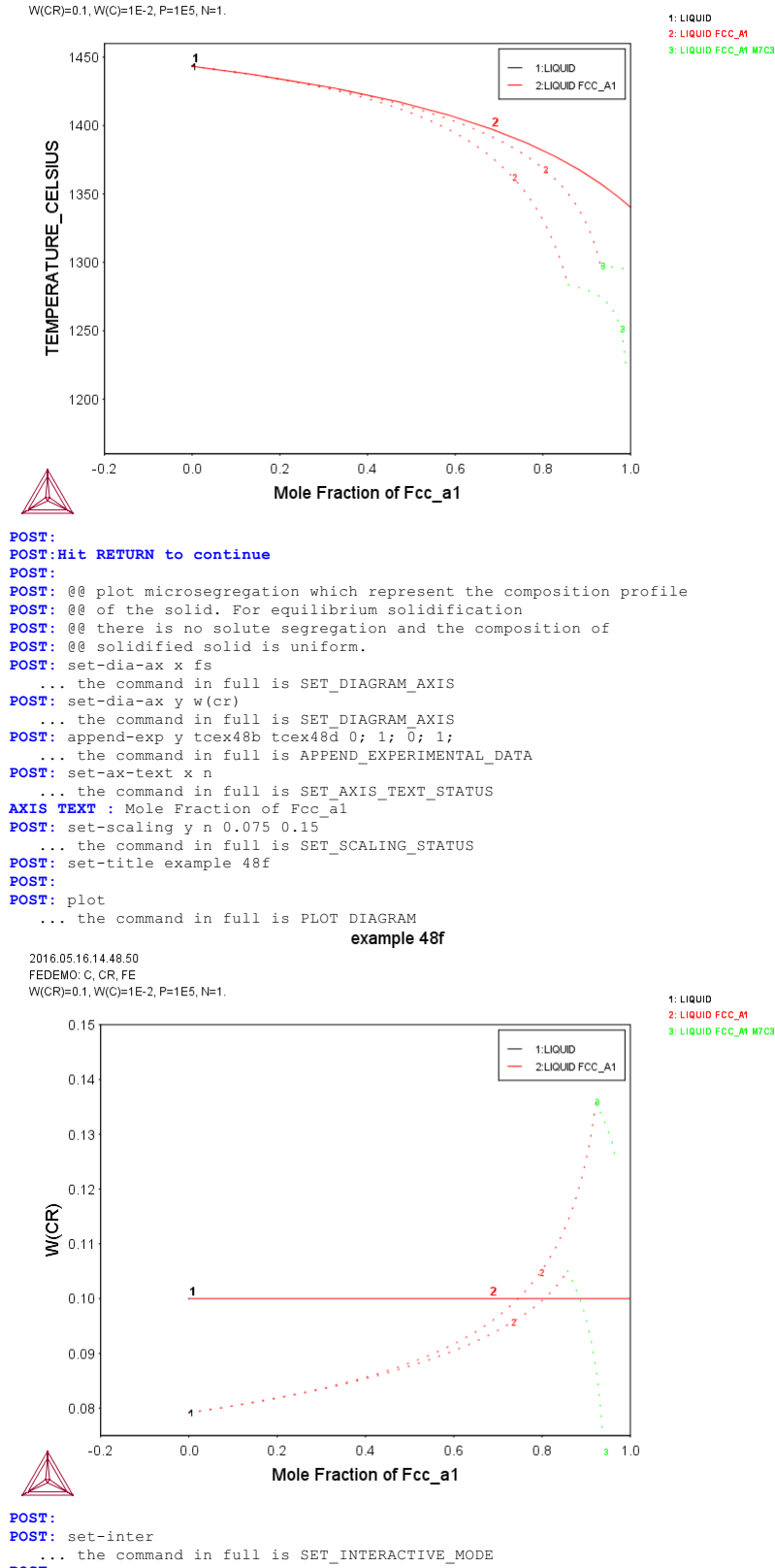

POST: t

#### tcex49

SYS: 00 SYS: 00 Quasichemical Model via GES SYS: 00 SYS: 00 Example showing entering parameter for FACT quasichemical liquid model SYS: 00 and calculating the sulfur activity SYS: SYS: set-log ex49,,, SYS: SYS: go gibbs the command in full is GOTO MODULE GIBBS ENERGY SYSTEM version 5.2 GES: ent-el /- VA CU S ... the command in full is ENTER\_ELEMENT THERMODYNAMIC DATABASE module Current database: Steels/Fe-Alloys v8.0 VA DEFINED A DEFINED 12\_FCC B2\_BCC IGH SIGMA DICTRA\_FCC\_A1 REJECTED 3: am\_el\_d /- ELECTRON\_GAS 0.0000E+00 ( ... the command in full is AMEND\_ELEMENT\_DATA ... the command in full is AMEND\_ELEMENT\_DATA L12 FCC B2 VACANCY HIGH\_SIGMA 0.0000E+00 0.0000E+00 1 GES: GES am el d VA VACUUM ... the command in full is AMEND\_ELEMENT\_DATA ... the command in turk is an el d CU FCC Al 6.3546E+01 5.0041E+03 5.0000E+00 1 ... the command in full is AMEND\_ELEMENT\_DATA 0.0000E+00 0.0000E+00 1 ... of d S FC ORTHORHOMBIC 3.2066E+01 0.0000E+00 0.0000E+00 1 GES : GES: am el d S FC ORTHORHOMBIC ... the command in full is AMEND\_ELEMENT\_DATA GES: GES : GES: @@ The quasichemical model requires species entered with the GES: @@ stoichiometry. The factor 2/ZZ is needed GES: @@ for the pure elements and 1/ZZ for the compounds. GES: @@ For Cu ZZ=0.9224 and 2/ZZ\_Cu=2.15193 GES: @@ For S ZZ=1.8366 and 2/ZZ\_S=1.08897 GES: 00 For CuS the stoichiometries are thus 1/ZZ\_Cu=1.07596 and GES: @@ 1/ZZ\_S=0.54448 GES: GES: enter-specie CUQ ... the command in full is ENTER SPECIES CU2.15193 GES: enter-specie CUQS CU1.07596S0.54448 ... the command in full is ENTER SPECIES GES: enter-specie S2 S2 ... the command in full is ENTER\_SPECIES GES enter-specie SQ \$1 08897 ... the command in full is ENTER SPECIES GES : GES: GES: 00 The Gibbs energy difference between FCC-Cu and quasichemical liquid-Cu GES: GES: ent-sym fun GQCU 2.98150E+02 +16547-7.6815\*T; 6.00000E+03 N
... the command in full is ENTER\_SYMBOL GES GES: GES: 00 The Gibbs energy difference between GAS-S and quasichemical liquid-S GES: GES: ent-sym fun GQS 2.98150E+02 -65357+165.396\*T-13.513\*T\*LN(T); ... the command in full is ENTER\_SYMBOL HIGH TEMPERATURE LIMIT /6000/: 6.00000E+03 N GES: GES : GES : GES: 00 Gibbs energies for the pure elements and gases refered to SER GES: ent-sym fun GHSERCU 2.98150E+02 -7770.458+130.485403\*T ... the command in full is ENTER\_SYMEOL 6 -24.112392\*T\*LN(T) - .00265684\*T\*\*2+1.29223E 6 -07\*T\*\*3+52478\*T\*(-1); 1.35802E+03 Y FUNCTION: -13542.33+183.804197\*T-31.38\*T\*LN(T)+3.64643E+29\*T\*\*(-9); FUNCTION: -15342.33+183.80419/\*1-31.38\*T\*LN(T)+3.64645E+29\*T\*\*(-9); HIGH TEMPERATURE LIMIT / 6000/: 3.2000E+03 N GES: ent-sym fun GS2GAS 2.98150E+02 +117374.548+2.98629558\*T ... the command in full is ENTER\_SYMBOL 6 -34.09678\*T\*LN(T)-.002325464\*T\*\*2+1.85480167E-07\*T\*\*3 6 +128593.6\*T\*\*(-1); 1.0000E+03 Y FUNCTION: +117352.438+2.50383258\*T-34.04744\*T\*LN(T)-.0021150245\*T\*\*2 
 T11/32.352.3532.0532.5032.5012.35134.547474

 +9.16602332E-08474\*34175718.45474\*4(-1);
 3.40000E+03

 Y
 +124361.091+14.5182895\*T-36.1923\*T\*LN(T)-5.930925E-04\*T\*\*2
 FUNCTION -7.54259333E-09\*T\*\*3-7484105\*T\*\*(-1); 6.00000E+03 Ν GES: ent-sym fun GSSLIQ 2.98150E+02 -/001.549+77.889686\*T ... the command in full is ENTER SYMBOL & -15.504\*T\*LN(T)-.018629\*T\*\*2-2.4942E-07\*T\*\*3 & -113945\*T\*\*(-1); 3.88360E+02 Y -5285183.35+118449.585\*T-19762.4\*T\*LN(T)+32.79275\*T\*\*2 -.0102214167\*T\*\*3+2.646735E+08\*T\*\*(-1); 4.28150E+02 Y FUNCTION: FUNCTION: DN: -8174995.23+319914.078\*T-57607.3\*T\*LN(T)+135.3045\*T\*\*2 -.0529973333\*T\*\*3; 4.32250E+02 Y æ -.05299/3333\*T\*\*3; 4.32250E+02 Y ON: -219408.801+7758.83993\*T-1371.85\*T\*LN(T)+2.845035\*T\*\*2 -.00101380333\*T\*\*3; 4.53150E+02 Y ON: +92539.872-1336.36627\*T+202.958\*T\*LN(T)-.2531915\*T\*\*2 +5.18835E-05\*T\*\*3-8202200\*T\*\*(-1); 7.17000E+02 Y FUNCTION: æ FUNCTION: 8 -6889.972+176.35482\*T-32\*T\*LN(T); 1.30000E+03 N FUNCTION: GES: ent-sym fun GCULIQ 2.98150E+02 +12964.84-9.510243\*T ... the command in full is ENTER\_SYMBOL 6 -5.83932E-21\*T\*\*7+GHSERCU ; 1.35802E+03 Y FUNCTION: HIGH TEMPERATURE LIMIT /6000/: 3.20000E+03 N GES : GES : GES: GES: ent-phase GAS G, 1 S2 ; N N ... the command in full is ENTER\_PHASE GES GES : GES: ent-param G(GAS,S2;0) 2.98150E+02 +GS2GAS +RTLNP; ... the command in full is ENTER PARAMETER G(GAS,S2;0) - 2 G(FC\_ORTHORHOMBIC,S;0) HIGH TEMPERATURE LIMIT /6000/: 6.00000E+03 N GES -GES :

AboutMACRO "c:\jenkins\workspace\Thermo-Calc-Generate-Console-Examples\tcex49\tcex49\tcex49.TCM" set-echo

```
GES:
      ent-phase FCC_A1 , 1 CU ; N N
.. the command in full is ENTER_PHASE
amend_phase FCC_A1 magnetic -3.0
GES:
GES
                                                       2 80000E-01
    ... the command in full is AMEND_PHASE_DESCRIPTION
GES -
GES:
GES: ent-param G(FCC_A1,CU;0) 2.98150E+02 +GHSERCU; 3.20000E+03 N
   ... the command in full is ENTER_PARAMETER
 G(FCC_A1,CU;0)-G(FCC_A1,CU;0)
GES:
GES -
GES :
GES: ent-phase QUASI L, 1 CUQ,CUQS,
... the command in full is ENTER PHASE
                                         CUQ,CUQS,SQ ; N N
GES
GES:
GES: 00 The stoichiometry parameter for pure Cu is 2/ZZ,
GES: 00 the stoichiometry ratio
GES
GES: ent-param VK(QUASI,CUQ;0) 2.98150E+02 .9294; 6.00000E+03 N
 ... the command in full is ENTER_PARAMETER
VK(QUASI,CUQ;0)
GES:
GES: 00 The energy parameter for pure Cu (factor is 2/VK)
CPC
GES: ent-param G(QUASI,CUQ;0) 2.98150E+02 +2.15193*GCULIQ
 ... the command in full is ENTER_PARAMETER
G(QUASI,CUQ;0)-2.15193 G(FCC_A1,CU;0)
ء
          +2.15193*GQCU ;
                                 6.00000E+03
GES :
GES: 00 The Gibbs energy parameter for the molecule CUQS
GES: 00 (factors 1/ZZ cu and 1/ZZ s)
GES: ent-param G(QUASI,CUOS;0) 2.98150E+02 +1.07596*GCULIQ
 ... the command in full is ENTER PARAMETER
G(QUASI,CUQS;0)-1.07596 G(FCC_A1,CU;0)-0.54448 G(FC_ORTHORHOMBIC,S;0)
4 +1.075963*GQCU+.54448*GSSLIQ ; 6.00000E+03 N
ء
GES:
GES :
GES: 00 The stoichiometry parameter for pure S is 2/ZZ
GES: ent-param VK(QUASI,SQ;0) 2.98150E+02 1.8366; 6.00000E+03 N
... the command in full is ENTER_PARAMETER
 VK(OUASI, SO; 0)
GES:
GES: 00 The energy parameter for pure S (factor is 2/VK)
GES
GES: ent-param G(QUASI,SQ;0) 2.98150E+02 +1.08897*GSSLIQ;
... the command in full is ENTER PARAMETER
G(QUASI,SQ;0)-1.08897 G(FC_ORTHORHOMBIC,S;0)
HIGH TEMPERATURE LIMIT /6000/: 6.00000E+03 N
GES:
GES: 00 The mixing terms
GES:
GES: ent-param G(QUASI,CUQ,CUQS;0) 2.98150E+02 -82768; 6.00000E+03 N
         the command in full is ENTER_PARAMETER
 G(QUASI,CUQ,CUQS;0)
GES: ent-param G(QUASI,CUQ,CUQS;1) 2.98150E+02 -32070; 6.00000E+03
                                                                                           N
 ... the command in full is ENTER_PARAMETER G(QUASI,CUQ,CUQS;1)
GES
      ent-param G(QUASI,CUQ,CUQS;2) 2.98150E+02 68734; 6.00000E+03 N
         the command in full is ENTER_PARAMETER
... the command in full is ENTER_PARAMETER
G(QUASI,CUQ,CUQS;3)
HIGH TEMPERATURE LIMIT /6000/:
                                            6.00000E+03
GES: ent-param G(QUASI,CUQ,CUQS;4) 2.98150E+02 -43638; 6.00000E+03 N
... the command in full is ENTER_PARAMETER
G(QUASI,CUQ,CUQS;4)
GES: ent-param G(QUASI,CUQ,CUQS;5) 2.98150E+02 +20*T; 6.00000E+03
                                                                                           Ν
 ... the command in full is ENTER_PARAMETER G(QUASI,CUQ,CUQS;5)
GES :
GES :
GES: 00 This command makes the entropy calculation according to GES: 00 FACT quasichemical model
GES:
GES: amend-phase-description QUASI quasi-fact00
GES
GES: 00 Binary excess Legendre with 1 as independent
GES: 00 Note that the order of the species are important!
GES -
GES: amend-phase-description QUASI excess
MODEL NAME /REDLICH-KISTER_MUGGIANU/: mixed
First (the independent) constituent: CUQ
Second (the dependent) constituent: CUQS
Excess model type: /LEGENDRE/: Legendre
Any other non-Redlich-Kister binary excess parameters?
First (the independent) constituent: NONE
GES :
GES:
GES :
GES: list-data
OUTPUT TO SCREEN OR FILE /SCREEN/:
OPTIONS?
10UTPUT FROM GIBBS ENERGY SYSTEM ON PC/WINDOWS NT DATE 2016- 5-16
FROM DATABASE: User data 2016.05.16
 ALL DATA IN SI UNITS FUNCTIONS VALID FOR 298.15<T< 6000.00 K UNLESS OTHER LIMITS STATED
 ELEMENT STABLE ELEMENT REFERENCE MASS
                                                            H298-H0
                                                                            S298
           ELECTRON_GAS
                                             0.0000E+00 0.0000E+00 0.0000E+00
0.0000E+00 0.0000E+00 0.0000E+00
  -1 /-
0 VA
           FCC_A1
FC ORTHORHOMBIC
   1 CU
                                             6.3546E+01
                                                            5.0041E+03
                                                                            3.3150E+01
                                            3.2066E+01 0.0000E+00
                                                                           0.0000E+00
   2 S
```

CU2.15193 2 CUO CUQS CU1.07596S0.54448 3 4 S S 5 S2 \$2 s1.08897 6 SQ 7 VA VΑ GAS CONSTITUENTS: S2 G(GAS, S2; 0) - 2 G(FC ORTHORHOMBIC, S; 0) = +GS2GAS+RTLNPOUAST \$ QUASICHEMICAL-FACT00 ENTROPY CONTRIBUTION CONSTITUENTS: CUO, CUOS, SO VK(QUASI,CUQ;0) = +.9294 G(QUASI,CUQ;0)-2.15193 G(FCC\_A1,CU;0) = +2.15193\*GCULIQ+2.15193\*GQCU G(QUASI,CUQ;0)-2.15193 G(FCC\_A1,CU;0)-0.54448 G(FC\_ORTHORHOMBIC,S;0) = +1.07596\*GCULIQ+1.075963\*GQCU+.54448\*GSSLIQ VK(QUASI,SQ;0) = +1.8366 G(QUASI,SQ;0)-1.08897 G(FC\_ORTHORHOMBIC,S;0) = +1.08897\*GSSLIQ \$ Binary excess model Legendre with CUQ as independent L(QUASI,CUQ,CUQS;0) = -82768 L(QUASI,CUQ,CUQS;1) = -32070 L (QUASI,CUQ,CUQS;1) = -32070 L (QUASI,CUQ,CUQS;2) = +68734 L (QUASI,CUQ,CUQS;3) = -84194+50\*T L (QUASI,CUQ,CUQS;4) = -43638 L (QUASI,CUQ,CUQS;5) = +20\*T FCC A1 ADDITIONAL CONTRIBUTION FROM MAGNETIC ORDERING Magnetic function below Curie Temperature +1-.860338755\*TAO\*\*(-1)-.17449124\*TAO\*\*3-.00775516624\*TAO\*\*9 -.00136/536/140\*\*(-1)-.1/449124\*140\*\*3-.00/7 -.0017449124\*TAO\*\*15 Magnetic function above Curie Temperature -.0426902268\*TAO\*\*(-5)-.0013552453\*TAO\*\*(-15) -2.84601512E-04\*TAO\*\*(-25) CONSTITUENTS: CU G(FCC A1, CU; 0) - G(FCC A1, CU; 0) =298.15<T< 3200.00: +GHSERCU STATUS VALUE/FUNCTION 80000000 8.3145100E+00 20000000 +R\*T\*LN(1E-05\*P) 20000000 -16547-7.6815\*T 20000000 -65357+165.396\*T-13.513\*T\*LN(T) 20000000 5TT< 1358 0.2. -7770 450\*\*20 450\*\*20 SYMBOL 1 R 2 RTLNP 103 GOCU 104 GQS 105 GHSERCU 298.15<Tx 1358.02: -7770.458+130.485403\*T-24.112392\*T\*LN(T) -.00265684\*T\*\*2+1.29223E-07\*T\*\*3+52478\*T\*\* (-1) 1358.02<T< 3200.00: -13542.33+183.804197\*T-31.38\*T\*LN(T) +3.64643E+29\*T\*\*(-9) +3.64643E+29\*T\*\*(-9) 106 GS2GAS 2000000 298.15<T< 1000.00: +117374.548+2.98629558\*T-34.09678\*T\*LN(T) -.002325464\*T\*\*2+1.85480167E-07\*T\*\*3+128593.6\*T\*\*(-1) 1000.00<T< 3400.00: +117352.438+2.50383258\*T-34.004744\*T\*LN(T) -.0021150245\*T\*\*2+9.16602333E-08\*T\*\*3+175718.45\*T\*\*(-1) 3400.00<T< 6000.00: +124361.091+14.5182895\*T-36.1923\*T\*LN(T) -5.930925E-04\*T\*\*2-7.54259333E-09\*T\*\*3-7484105\*T\*\*(-1) -5.930925E-04\*T\*\*2-7.54259333E-09\*T\*\*3-7484105\*T\*\*(-1) 107 GSLIQ 2000000 298.15<T< 388.36: -4001.549+77.889686\*T-15.504\*T\*LN(T)-.018629\*T\*\*2 -2.4942E-07\*T\*\*3-113945\*T\*\*(-1) 388.36<T< 428.15: -5285183.35+118449.585\*T-19762.4\*T\*LN(T) +32.79275\*T\*\*2-.0102214167\*T\*\*3+2.646735E+08\*T\*\*(-1) 428.15<T< 432.25: -8174995.23+319914.078\*T-57607.3\*T\*LN(T) +135.3045\*T\*\*2-.052997333\*T\*\*3 432.25<T< 453.15: -219408.801+7758.83993\*T-1371.85\*T\*LN(T) +2.845035\*T\*\*2-.0010138033\*T\*\*3 453.15<T< 717.00.+92539 872-1336.36627\*T+202.958\*T\*LN(T) 453.15<T< 717.00: +92539.872-1336.36627\*T+202.958\*T\*LN(T) -.2531915\*T\*\*2+5.18835E-05\*T\*\*3-8202200\*T\*\*(-1) 717.00<T< 1300.00: -6889.972+176.35482\*T-32\*T\*LN(T) 108 GCULIQ 2000000 298.15<T< 1358.02: +12964.84-9.510243\*T-5.83932E-21\*T\*\*7+GHSERCU 1358.02<T< 3200.00: +13495.4-9.920463\*T-3.64643E+29\*T\*\*(-9)+GHSERCU GES: GES:Hit RETURN to continue GES: go p-3 ... the command in full is GOTO\_MODULE POLY version 3.32 POLY\_3: POLY\_3: POLY\_3: POLY 3: 1-st ph ... the command in full is LIST\_STATUS \*\*\* STATUS FOR ALL PHASES PHASE STATUS DRIVING FORCE MOLES 0.00000E+00 FCC\_A1 ENTERED 0.000000E+00 0.000000E+00 OUASI 0.000000E+00 ENTERED ENTERED 0.000000E+00 0 000000E+00 GAS POLY\_3: c-st p \*=sus ... the command in full is CHANGE\_STATUS POLY\_3: c-st p q gas ... the command in full is CHANGE\_STATUS Status: /ENTERED/: ENTERED Start value, number of moles /0/: 0 POLY 3: POLY\_3: POLY\_3: s-c t=1473 p=1e5 n=1 x(s)=.33 ... the command in full is SET\_CONDITION POLY\_3: c-e ... the command in full is COMPUTE EQUILIBRIUM Using global minimization procedure Calculated 1978 grid points in Found the set of lowest grid points in Calculated POLY solution 1 s, tot 0 s 1 s, total time 1 s

STOICHIOMETRY

SPECIES

1 CU

POLY 3: 1-e ... the command in full is LIST\_EQUILIBRIUM OUTPUT TO SCREEN OR FILE /SCREEN/: Options /VWCS/: VWCS Output from POLY-3, equilibrium = 1, label A0 , database: User dat Conditions: T=1473, P=1E5, N=1, X(S)=0.33 DEGREES OF FREEDOM 0 Temperature 1473.00 K ( 1199.85 C), Pressure 1.000000E+05 Number of moles of components 1.00000E+00, Mass in grams 5.31576E+01 Total Gibbs energy -1.24169E+05, Enthalpy 1.52783E+04, Volume 0.00000E+00 
 Moles
 W-Fraction
 Activity
 Potential
 Ref.stat

 6.7000E-01
 8.0094E-01
 8.2231E-04
 -8.6997E+04
 SER

 3.3000E-01
 1.9906E-01
 8.3318E-08
 -1.9964E+05
 SER
 Component CU S QUASI Status ENTERED Driving force 0.0000E+00 Moles 1.0000E+00, Mass 5.3158E+01, Volume fraction 0.0000E+00 Mass fractions: CU 8.00936E-01 S 1.99064E-01 POLY\_3: Hit RETURN to continue POLY\_3: s-r-s s gas POLY\_3: s-r-s s gas
 ... the command in full is SET\_REFERENCE\_STATE Temperature /\*/: \* Pressure /1E5/: 1E5 POLY\_3: sh acr(s)
 ... the command in full is SHOW VALUE ACR(S)=2.1652884E-3 POLY\_3:Hit RETURN to continue POLY 3: s-a-v 1 x(s) ... the command in full is SET\_AXIS\_VARIABLE Min value /0/: .3 Max value /1/: .4 Increment /.0025/: .0025 POLY\_3: save tcex49 y ... the command in full is SAVE\_WORKSPACES POLY\_3: step normal ... the command in full is STEP\_WITH\_OPTIONS No initial equilibrium, using default Step will start from axis value 0.330000 ...ok Phase Region from 0.330000 for: Phase Region from 0.330000 for: QUASI Global test at 3.50000E-01 .... OK Global check of adding phase at 3.61133E-01 Calculated 15 equilibria Phase Region from 0.361133 for: GAS QUASI Global test at 3.80000E-01 .... OK Terminating at 0.400000 Calculated 19 equilibria Phase Region from 0.330000 for: QUASI Global test at 3.10000E-01 .. Creating a new composition set QUASI#2 Backtracking to find phase change for QUASI#2 Global test at 3.27500E-01 ... 0K Global test at 3.22500E-01 ... 0K Global test at 3.17500E-01 ... 0K Global test at 3.12500E-01 ... 0K Global check of adding phase at 3.11581E-01 Calculated 11 equilibria QUASI Phase Region from 0.311581 for: QUASI QUASI#2 Terminating at 0.300000 Calculated 8 equilibria \*\*\* Buffer saved on file: 0.300000 c:\jenkins\workspace\Thermo-Calc-Generate-Console-Examples\tcex49\tcex 49.POLY3 POLY 3: po ... the command in full is POST POLY-3 POSTPROCESSOR VERSION 3.2 POST: s-d-a x x(s) ... the command in full is SET\_DIAGRAM\_AXIS POST: s-d-a y acr(s)
 ... the command in full is SET\_DIAGRAM\_AXIS
POST: set-title example 49a **POST:** plot

... the command in full is PLOT DIAGRAM
2016.05.16.14.50.59 User data 2016.05.16: CU, S T=1473, P=1E5, N=1

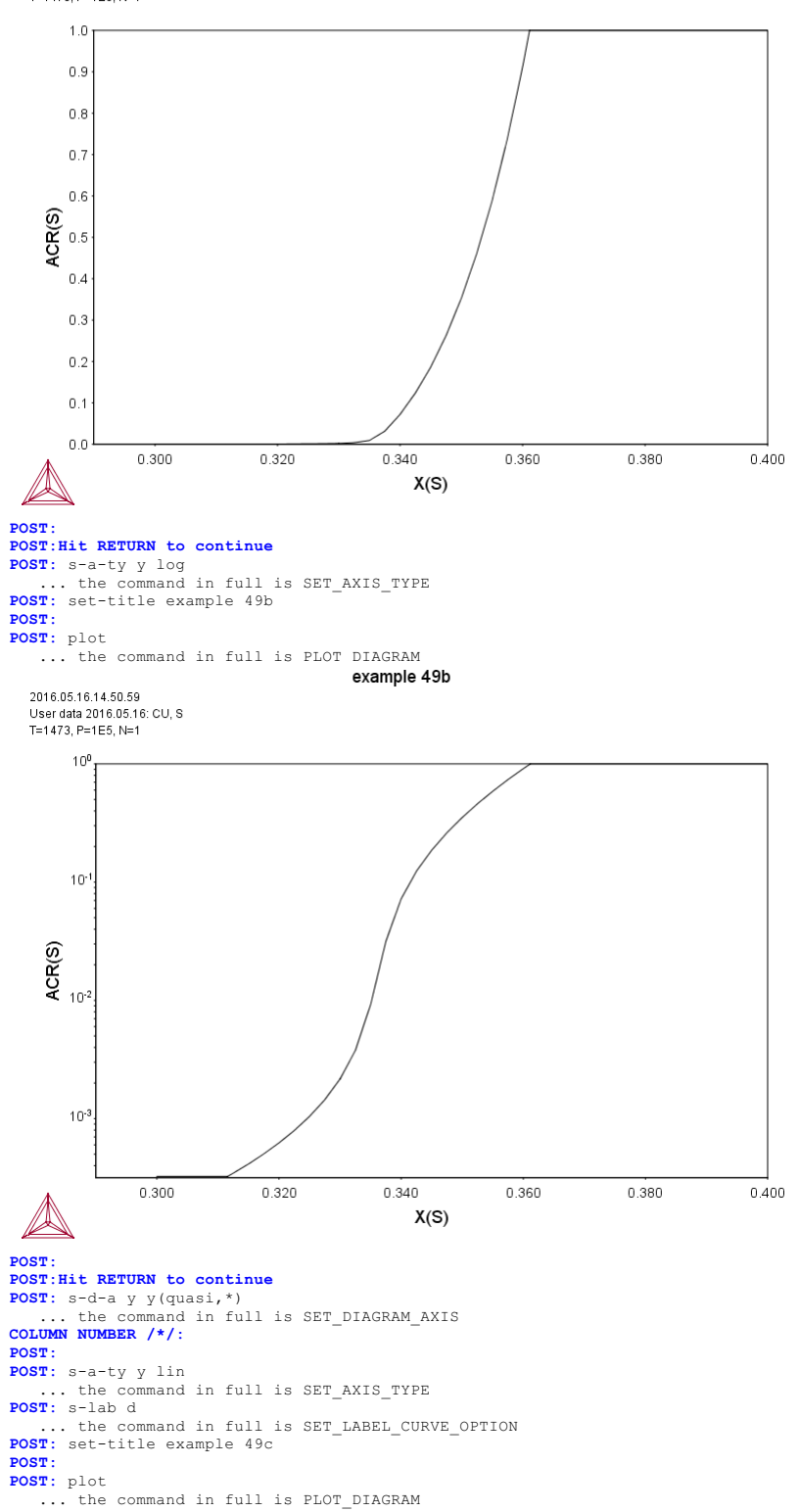

2016.05.16.14.50.59 User data 2016.05.16: CU, S T=1473, P=1E5, N=1

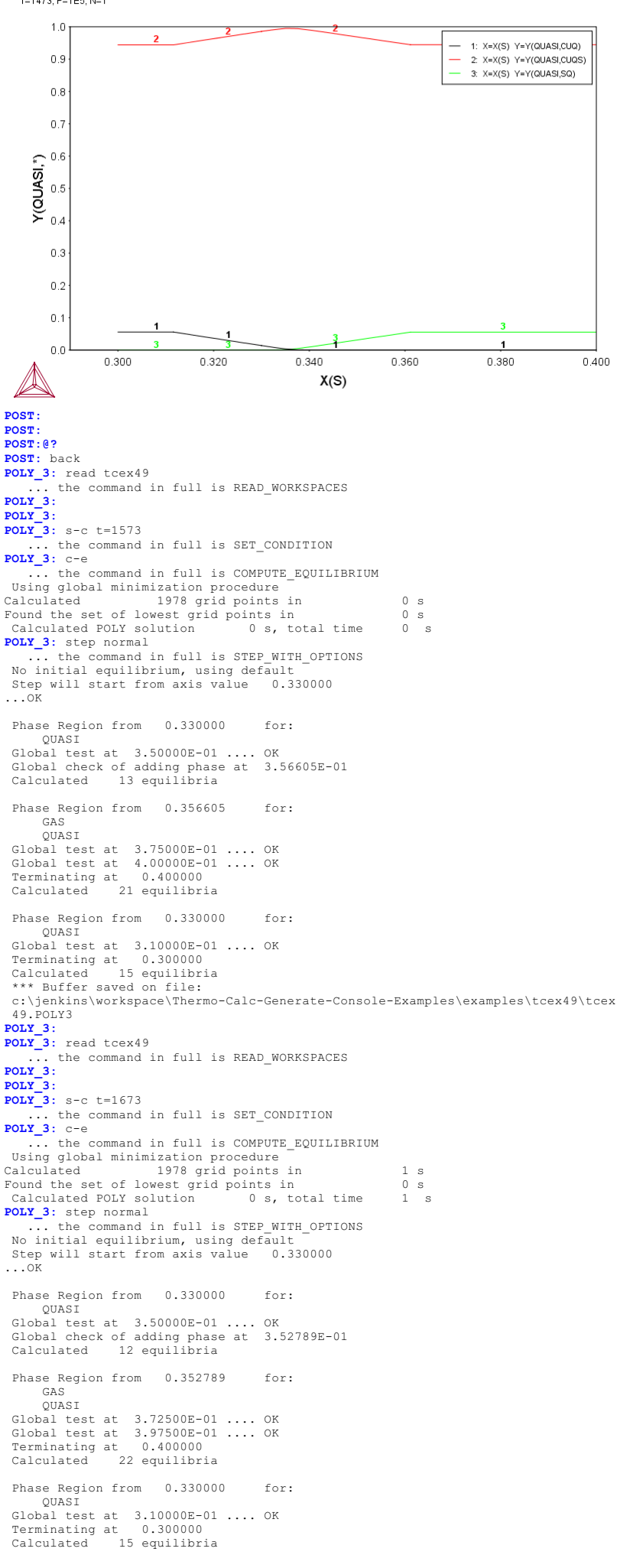

\*\*\* Buffer saved on file: c:\jenkins\workspace\Thermo-Calc-Generate-Console-Examples\examples\tcex49\tcex 49.POLY3 POLY\_3: POLY\_3: post POLY-3 POSTPROCESSOR VERSION 3.2 POST: s-d-a y mur(s)
 ... the command in full is SET\_DIAGRAM\_AXIS
POST: s-d-a x x(s)
 ... the command in full is SET\_DIAGRAM\_AXIS
POST: set-title example 49d
POST:
POST: plot
the command in full is PLOT\_DIAGRAM ... the command in full is PLOT DIAGRAM example 49d 2016.05.16.14.51.02 User data 2016.05.16: CU, S T=1673, P=1E5, N=1. 0E0 -1E4 -2E4 -3E4 -4E4 MUR(S) -5E4 -6E4 -7E4 -8E4 -9E4 -1E5 0.300 0.320 0.340 0.360 0.380 0.400 X(S) POST: POST: set-inter

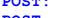

... the command in full is SET\_INTERACTIVE\_MODE **POST**:

#### tcex50

```
About Copyright Foundation for Computational Thermodynamics,
 Stockholm, Sweden
 Software (build 9533) running on WinNT 64-bit wordlength
 Compiler: Intel(R) Visual Fortran Composer Version 13.1.0.149 Build 20130118
License library version: 8.5.1.0017
Linked: Mon May 16 09:31:44 2016
SYS:SYS:MACRO "c:\jenkins\workspace\Thermo-Calc-Generate-Console-Examples\tcex50\tcex50\tcex50.TCM" set-echo
SYS: @@
SYS: 00 Quasichemical Model via TDB
SYS: @@
SYS: 00 Calculation of Fig 3+4 in Kongoli et al
SYS: 00 Metall. Mater. Trans. B, 29B(1998)591.
SYS: 00 Fe-S
SYS -
SYS: set-log ex50,,,
SYS: go da
... the command in full is GOTO MODULE
 THERMODYNAMIC DATABASE module
Current database: Steels/Fe-Alloys v8.0
 VA DEFINED
 L12_FCC
HIGH_SIGMA
                                    B2_BCC
                                                                          B2 VACANCY
                                      DICTRA_FCC_A1 REJECTED
HIGH SIGMA DICTRA_FCC_A1 REJECTED

TDB_TCFE8: sw user tcex50

... the command in full is SWITCH_DATABASE

Current database: User defined Database

This database does not support the DATABASE_INFORMATION command
TDB_USER: d-sys fe s
 ... the command in full is DEFINE_SYSTEM
FE S DEFINED
TDB USER: get
 ... the command in full is GET_DATA
ELEMENTS .....
  SPECIES .....
 PHASES .....
  ... the command in full is AMEND_PHASE_DESCRIPTION
... the command in full is AMEND_PHASE_DESCRIPTION
  PARAMETERS ...
  FUNCTIONS ...
 List of references for assessed data
  'A T Dinsdale, SGTE lattice stabilities, Calphad 1991'
'Kongoli, Dessureault and Pelton, Met Trans B, 29B (1998) p 591-601'
 AFTER ...
  -0K-
TDB_USER: go p-3
    ... the command in full is GOTO_MODULE
POLY version 3.32
POLY_3: c-st p *=sus
>ona_s. c-st p ^=sus
... the command in full is CHANGE_STATUS
POLY 3: c-st p quasi=ent 1
... the command in full is CHANGE_STATUS
POLY 3: s-r-s s quasi * 1E5
the command is full is command.
        . the command in full is SET REFERENCE STATE
POLY_3: enter fun lng=log(acr(s)/x(s));
... the command in full is ENTER_SYMBOL
POLY_3: s-c t=1573 p=1e5 n=1 x(s)=.35
... the command in full is SET_CONDITION
POLY_3: c-e
... the command in full is COMPUTE_EQUILIBRIUM
Using global minimization procedure
Calculated 1977 grid points in
Found the set of lowest grid points in
                                                                                0 s
1 s
Calculated POLY solution 0 s, total time
POLY 3: s-a-v 1 x(s) 0 .6,,,,
... the command in full is SET_AXIS_VARIABLE POLY_3:
POLY_3: s-c t=1473
     ... the command in full is SET_CONDITION
POLY 3: c-e
    ... the command in full is COMPUTE EQUILIBRIUM
Using global minimization procedure
Calculated 1977 grid points in
Found the set of lowest grid points in
                                                                              0 s
                                                                                0 s
Calculated POLY solution 0 s, total time
POLY 3: add 1
                                                                               0
... the command in full is ADD_INITIAL_EQUILIBRIUM POLY_3: s-c t=1573
... the command in full is SET_CONDITION POLY_3: c-e
POLY 3: c-e

... the command in full is COMPUTE_EQUILIBRIUM

Using global minimization procedure

Calculated 1977 grid points in

Found the set of lowest grid points in

Calculated POLY calculated
                                                                               1 s
                                                                                0 s
 Calculated POLY solution 0 s, total time
                                                                               1 s
... the command in full is ADD_INITIAL_EQUILIBRIUM POLY_3: s-c t=1673
POLY_3: add 1
... the command in full is SET_CONDITION POLY_3: c-e
    ... the command in full is COMPUTE_EQUILIBRIUM
Using global minization procedure
Calculated 1977 grid points in
Found the set of lowest grid points in
                                                                0 s
                                                                                0 s
 Calculated POLY solution 0 s, total time 0 s
POLY_3: add 1
... the command in full is ADD_INITIAL_EQUILIBRIUM POLY_3: s-c t=1773
... the command in full is SET_CONDITION POLY_3: c-e
POLT_3: c-e

... the command in full is COMPUTE_EQUILIBRIUM

Using global minimization procedure

Calculated 1977 grid points in 1 s

Found the set of lowest grid points in 0 s

Calculated POLY solution 0 s, total time 1 s
```

POLY 3: add 1 ... the command in full is ADD\_INITIAL\_EQUILIBRIUM POLY\_3: s-c t=1873 ... the command in full is SET\_CONDITION POLY\_3: c-e ... the command in full is COMPUTE\_EQUILIBRIUM Using global minimization procedure Calculated 1977 grid points in 0 s Found the set of lowest grid points in 0 s 0 s, total time 0 s Calculated POLY solution Poly\_3: add 1
... the command in full is ADD\_INITIAL\_EQUILIBRIUM
POLY\_3: save tcex50 y
... the command in full is SAVE\_WORKSPACES
POLY\_3: step normal
... the command in full is STEP\_WITH\_OPTIONS
ov OK ...OK ...OK ...OK ...OK Phase Region from 0.350000 for: OUASI Global test at 4.70000E-01 .... OK Terminating at 0.600000 Calculated 20 equilibria Phase Region from 0.350000 for: QUASI Global test at 2.30000E-01 .. Creating a new composition set QUASI#2 Global test at 2.30000E-01 .. Creating a new Backtracking to find phase change for QUASI#2 Global test at 3.35000E-01 .... OK Global test at 2.75000E-01 .... OK Global test at 2.57000E-01 .... OK Global chest at 2.57000E-01 .... OK Global check of adding phase at 2.55243E-01 Calculated 11 equilibria Phase Region from 0.255243 for: OUASI OUASI#2 Global test at 1.46000E-01 .... OK Global check of removing phase at 1.39331E-01 Calculated 11 equilibria Phase Region from 0.139331 for: QUASI#2 Global test at 2.60000E-02 .... OK Backtracking to find phase change for QUASI#1 Global test at 1.31000E-01 ... 0K Global test at 1.01000E-01 ... 0K Global test at 7.10000E-02 ... 0K Global test at 4.10000E-02 .... OK Global test at 1.10000E-02 .... OK Backtracking to find phase change for QUASI#1 Global check of adding phase at 5.03828E-02 Calculated 11 equilibria Phase Region from 0.503828E-01 for: OUASI OUASI#2 Global check of removing phase at 5.03830E-02 Calculated 3 equilibria Phase Region from 0.503830E-01 for: QUASI#2 QUASI#2 Terminating at 0.127672E-10 Calculated 7 equilibria Phase Region from 0.350000 for: QUASI Global test at 4.70000E-01 .... OK Terminating at 0.600000 Calculated 20 equilibria Phase Region from 0.350000 for: QUASI Global test at 2.30000E-01 .... OK Global test at 8.0000E-02 .... OK Terminating at 0.125999E-10 Calculated 27 equilibria QUASI Phase Region from 0.350000 for: QUASI QUASI Global test at 4.70000E-01 .... OK Terminating at 0.600000 Calculated 20 equilibria Phase Region from 0.350000 for: OUASI QUASI Global test at 2.30000E-01 .... OK Global test at 8.0000E-02 .... OK Terminating at 0.124527E-10 Calculated 27 equilibria Phase Region from 0.350000 for: OUASI QUASI Global test at 4.70000E-01 .... OK Terminating at 0.600000 Calculated 20 equilibria Phase Region from 0.350000 for: Phase Region 11000 QUASI Global test at 2.30000E-01 .... OK Global test at 8.0000E-02 .... OK Terminating at 0.123222E-10 Calculated 27 equilibria Phase Region from 0.350000 for: OUASI Global test at 4.70000E-01 .... OK Terminating at 0.600000 Calculated 20 equilibria Phase Region from 0.350000 for:

OUASI Global test at 2.30000E-01 .... OK Global test at 8.00000E-02 .... OK Terminating at 0.122058E-10 Terminating at 27 equilibria Calculated \*\*\* Buffer saved on file: c:\jenkins\workspace\Thermo-Calc-Generate-Console-Examples\examples\tcex50\tcex 50.POLY3 POLY\_3: post POLY-3 POSTPROCESSOR VERSION 3.2 POST: s-d-a x x(s) ... the command in full is SET\_DIAGRAM\_AXIS POST: s-d-a y lng .. the command in full is SET\_DIAGRAM\_AXIS **POST:** s-s y n -10 -1 ... the command in full is SET\_SCALING\_STATUS POST: set-title log(gamma\_S) in Fe-S liquid POST: plot ... the command in full is PLOT DIAGRAM log(gamma\_S) in Fe-S liquid 2016.05.16.14.53.20 USER: FE, S T=1873, P=1E5, N=1. -2 -3 FUNCTION LNG -5 -6 -7 -8 -9 -10 0.0 0.1 0.2 0.3 0.4 0.5 0.6 X(S) POST: POST: Hit RETURN to continue **POST:** back POLY\_3: read tcex50 ... the command in full is READ\_WORKSPACES POLY 3: rei ... the command in full is REINITIATE\_MODULE POLY\_3: c-st p \*=sus POLY\_3: c-st p \*=sus ... the command in full is CHANGE\_STATUS POLY\_3: c-st p quasi=ent 1 ... the command in full is CHANGE\_STATUS POLY\_3: s-r-s s quasi \* 1E5 ...the command in full is SET\_REFERENCE\_STATE
POLY\_3: enter fun lng=log(acr(s)/x(s)); ... the command in full is ENTER SYMBOL POLY\_3: s-c t=1773 p=1e5 n=1 x(s)=.1... the command in full is SET\_CONDITION POLY\_3: c-e ... the command in full is COMPUTE\_EQUILIBRIUM Using global minimization procedure Calculated 1977 grid points in Found the set of lowest grid points in Calculated POLY solution 0 s, tot 0 s 0 5 0 s, total time POLY 3: save tcex50 y ... the command in full is SAVE\_WORKSPACES This file contains results from a previous STEP or MAP command. The SAVE command will save the current status of the program but destroy the results from the previous STEP or MAP commands. POLY 3: s-a-v 1 x(s) 0 .14 ,,, ... the command in full is SET\_AXIS\_VARIABLE POLY 3: add 1 ... the command in full is ADD\_INITIAL\_EQUILIBRIUM POLY\_3: s-c t=1823 ... the command in full is SET\_CONDITION POLY\_3: c-e ... the command in full is COMPUTE\_EQUILIBRIUM Using global minimization procedure Calculated 1977 grid points in Found the set of lowest grid points in 1 s 0 s 0 s, total time Calculated POLY solution 1 s ... the command in full is ADD\_INITIAL\_EQUILIBRIUM POLY\_3: s-c t=1873 POLY\_3: add 1 ... the command in full is SET\_CONDITION POLY\_3: c-e ... the command in full is COMPUTE\_EQUILIBRIUM ... the command in full is COMPUTE EVOLUTION Using global minimization procedure Calculated 1977 grid points in Found the set of lowest grid points in Calculated POLY solution 1 s, total time 0 s 0 s 1 s POLY\_3: add 1 ... the command in full is ADD\_INITIAL\_EQUILIBRIUM POLY\_3: s-c t=1923 ... the command in full is SET\_CONDITION POLY\_3: c-e ... the command in full is COMPUTE\_EQUILIBRIUM Using global minimization procedure Calculated 1977 grid points in 0 s Calculated

```
Found the set of lowest grid points in
 Count the set of lowest grid points in 0 s
Calculated POLY solution 0 s, total time 0 s
POLY_3: add 1
POLY_3: add 1
... the command in full is ADD_INITIAL_EQUILIBRIUM
POLY_3: s-c t=1973
... the command in full is SET_CONDITION POLY_3: c-e
 ... the command in full is COMPUTE EQUILIBRIUM
Using global minimization procedure
Calculated 1977 grid points in
                                                                         0 s
Calculated 1977 grid points in
Found the set of lowest grid points in
Calculated POLY solution 1 s, total time
                                                                                            0 s
                                                                                           1
POLY_3: add 1
... the command in full is ADD_INITIAL_EQUILIBRIUM
POLY_3: s-c t=2023
... the command in full is SET_CONDITION
POLY 3: c-e
POLY_3: c-e

... the command in full is COMPUTE_EQUILIBRIUM

Using global minimization procedure

Calculated 1977 grid points in

Found the set of lowest grid points in

Calculated POLY solution
                                                                        0 s
                                                                                           0 s
Calculated POLY solution 0 s, total time
POLY_3: add 1
                                                                                       0 s
... the command in full is ADD_INITIAL_EQUILIBRIUM POLY_3: step normal
... the command in full is STEP_WITH_OPTIONS ... OK
...OK
...OK
...OK
...OK
...OK
 Phase Region from 0.100000E+00 for:
        QUASI
 Global test at 1.28000E-01 .... OK
 Terminating at 0.140000
Calculated 15 equilibria
 Phase Region from 0.100000E+00 for:
        OUAST
 Global test at 7.20000E-02 .... OK
 Global test at 7.2000E-02 ... OK
Global test at 3.70000E-02 ... OK
Global test at 2.0000E-03 ... OK
Terminating at 0.123099E-10
Calculated 32 equilibria
 Phase Region from 0.100000E+00 for:
 QUASI
Global test at 1.28000E-01 .... OK
 Terminating at 0.140000
Calculated 15 equilibria
  Phase Region from 0.100000E+00 for:
 Phase Region from
QUASI
Global test at 7.20000E-02 .... OK
Global test at 3.70000E-02 .... OK
Global test at 2.0000E-03 .... OK
Terminating at 0.122501E-10
Calculated 32 equilibria
  Phase Region from 0.100000E+00 for:
       OUASI
 Global test at 1.28000E-01 .... OK
Terminating at 0.140000
Calculated 15 equilibria
  Phase Region from 0.100000E+00 for:
 Phase Region from 0.1000002.00 10.

QUASI
Global test at 7.20000E-02 ... OK
Global test at 3.70000E-02 ... OK
Global test at 2.00000E-03 ... OK
Terminating at 0.121935E-10
Calculated 32 equilibria
 Phase Region from 0.100000E+00 for:

QUASI

Global test at 1.28000E-01 .... OK

Terminating at 0.140000

Calculated 15 equilibria
  Phase Region from 0.100000E+00 for:
        OUASI
 QUASI
Global test at 7.20000E-02 .... OK
Global test at 3.70000E-02 .... OK
Global test at 2.00000E-03 .... OK
Terminating at 0.121398E-10
                        32 equilibria
 Calculated
 Phase Region from 0.100000E+00 for:
        QUASI
  Global test at 1.28000E-01 .... OK
 Terminating at 0.140000
Calculated 15 equilibria
 Phase Region from 0.100000E+00 for:
 Phase Region from
QUASI
Global test at 7.20000E-02 .... OK
Global test at 3.70000E-02 .... OK
Global test at 2.0000E-03 .... OK
Terminating at 0.120889E-10
Calculated 32 equilibria
  Phase Region from 0.100000E+00 for:
       OUASI
  Global test at 1.28000E-01 .... OK
 Terminating at 0.140000
Calculated 15 equilibria
 Phase Region from 0.100000E+00 for:
        QUASI
 QUASI
Global test at 7.20000E-02 .... OK
Global test at 3.70000E-02 .... OK
Global test at 2.0000E-03 .... OK
Terminating at 0.120406E-10
```

s

32 eguilibria Calculated \*\*\* Buffer saved on file: c:\jenkins\workspace\Thermo-Calc-Generate-Console-Examples\tcex50\tcex 50.POLY3 POLY\_3: post POLY-3 POSTPROCESSOR VERSION 3.2 **POST:** s-d-a x x(s) ... the command in full is SET\_DIAGRAM\_AXIS POST: s-d-a y lng ... the command in full is SET DIAGRAM AXIS **POST:** s-s x n 0 .14 ... the command in full is SET\_SCALING\_STATUS POST: s-s y n -6.5 -3.5 ... the command in full is SET\_SCALING\_STATUS POST: set-title log(gamma\_S)in Fe-S liquid POST : POST: plot ... the command in full is PLOT DIAGRAM log(gamma\_S)in Fe-S liquid 2016.05.16.14.53.48 USER: FE, S T=2023, P=1E5, N=1 -3.5 -4.0 -4.5 FUNCTION LNG -5.0 -5.5 -6.0 -6.5 0.020 0.040 0.060 0.100 0.120 0.000 0.080 0.140  $\mathbb{A}$ X(S) POST: POST: Hit RETURN to continue **POST:** back \_.. icau LCEX50 ... the command in full is READ\_WORKSPACES POLY\_3: POLY\_3: rei . the command in full is REINITIATE\_MODULE POLY\_3: s-c x(s)=.01 t=1900 n=1 p=1e5 ... the command in full is SET\_CONDITION POLY\_3: c-e ... the command in full is COMPUTE\_EQUILIBRIUM Using global minimization procedure Calculated 1981 grid points in Found the set of lowest grid points in 0 s 0 s Calculated POLY solution 1 s, total time POLY\_3: 1-e,,,,, ... the command in full is LIST\_EQUILIBRIUM Output from POLY-3, equilibrium = 1, label 1 s, total time s 1 1, label A0 , database: USER Conditions: X(S)=1E-2, T=1900, N=1, P=1E5 DEGREES OF FREEDOM 0 Temperature 1900.00 K ( 1626.85 C), Pressure 1.000000E+05 Number of moles of components 1.00000E+00, Mass in grams 5.56092E+01 Total Gibbs energy -1.19028E+05, Enthalpy 7.56841E+04, Volume 0.00000E+00 
 Moles
 W-Fraction
 Activity
 Potential
 Ref.stat

 9.9000E-01
 9.9423E-01
 5.9397E-04
 -1.1736E+05
 SER

 1.0000E-02
 5.7663E-03
 5.9092E-05
 -1.5381E+05
 QUASI
 Component FE S QUASI Status ENTERED Driving force 0.0000E+00 Moles 1.0000E+00, Mass 5.5609E+01, Volume fraction 0.0000E+00 Mass fractions: FE 9.94234E-01 S 5.76631E-03 POLY\_3: add -2 POLY\_3: add -2 ... the command in full is ADD\_INITIAL\_EQUILIBRIUM POLY 3: s-c t=1200 ... the command in full is SET\_CONDITION POLY\_3: c-e ... the command in full is COMPUTE\_EQUILIBRIUM Using global minimization procedure Calculated 1981 grid points in Found the set of lowest grid points in 0 s 0 s Calculated POLY solution POLY\_3: add 1 0 s, total time 0 s ... the command in full is ADD\_INITIAL\_EQUILIBRIUM POLY\_3: s-a-v 1 x(s) 0 .5 0.01
 ... the command in full is SET AXIS VARIABLE POLY\_3: s-a-v 2 t 1000 2000 10 ... the command in full is SET\_AXIS\_VARIABLE POLY\_3: save tcex50 y ... the command in full is SAVE\_WORKSPACES This file contains results from a previous STEP or MAP command. The SAVE command will save the current status of the program but destroy the results from the previous STEP or MAP commands.

POLY\_3: map
 Version S mapping is selected

```
Organizing start points
Using ADDED start equilibria
 Generating start point
                            1
 Generating start point
Generating start point
Generating start point
                            2
                           4
 Phase region boundary 1 at: 5.000E-03 1.792E+03
  ** BCC A2
     QUASI
 Calculated
                                  15 eguilibria
 Phase region boundary 2 at: 5.000E-03 1.792E+03
  ** BCC A2
     QUASI
 Calculated.
                                   21 eguilibria
 Phase region boundary 3 at: 6.305E-02 1.667E+03
 ** BCC_A2
** FCC_A1
    QUASI
 ** FCC_A1
QUASI
 Calculated.
                                  162 equilibria
 Phase region boundary 5 at: 2.256E-01 1.185E+03
 ** BCC_A2
** FCC_A1
    QUASI
 Phase region boundary 6 at: 2.256E-01 1.185E+03
  ** BCC_A2
QUASI
 Calculated..
                                    20 equilibria
 Terminating at axis limit.
 Phase region boundary 7 at: 0.000E+00 1.185E+03
   * BCC A2
    FCC_A1
 Phase region boundary 8 at: 0.000E+00 1.667E+03
 BCC_A2
** FCC_A1
 Phase region boundary 9 at: 6.305E-02 1.667E+03
  ** BCC A2
     QUASI
 Calculated
                                  65 eguilibria
 Phase region boundary 10 at: 2.243E-01 1.200E+03
  ** FCC A1
     QUASI
 Calculated.
                                    3 equilibria
 Terminating at known equilibrium
 Phase region boundary 11 at: 2.243E-01 1.200E+03
  ** FCC_A1
QUASI
 Calculated.
                                 260 equilibria
 Terminating at known equilibrium
*** BUFFER SAVED ON FILE:
 c:\jenkins\workspace\Thermo-Calc-Generate-Console-Examples\examples\tcex50\tcex
 50.POLY3
CPU time for mapping POLY_3: po
                                             8 seconds
  ... the command in full is POST
 POLY-3 POSTPROCESSOR VERSION 3.2
 Setting automatic diagram axes
POST: set-title Fe-S fcc/liq and bcc/liq
POST: s-l d
... the command in full is SET_LABEL_CURVE_OPTION POST: plot
   ... the command in full is PLOT DIAGRAM
                                Fe-S fcc/liq and bcc/liq
  2016.05.16.14.54.09
  USER: FE, S
  N=1, P=1E5
      2000
                                                                            1:BCC A2
                                                                         _
      1900
                                                                            2:QUASI
                                                                            3:FCC A1
      1800
    KELVIN
      1700
       1600
   remperature_
      1500
      1400
      1300
      1200
      1100
      1000
                0.05
                       0.10
                              0.15
                                      0.20
                                            0.25
                                                    0.30
                                                           0.35
                                                                   0.40
                                                                          0.45
                                                                                 0.50
```

MOLE\_FRACTION S

POST:
POST: set-inter
 ... the command in full is SET\_INTERACTIVE\_MODE
POST:

#### tcex51

#### SYS: About

Thermo-Calc / DICTRA is software package for calculation of phase diagrams, simulation of phase transformation kinetics and much more.

Copyright Foundation for Computational Thermodynamics, Stockholm, Sweden

```
Software (build 9533) running on WinNT 64-bit wordlength
Compiler: Intel(R) Visual Fortran Composer Version 13.1.0.149 Build 20130118
License library version: 8.5.1.0017
Linked: Mon May 16 09:31:44 2016
```

SYS:SYS:MACRO "c:\jenkins\workspace\Thermo-Calc-Generate-Console-Examples\examples\tcex51\tcex51.TCM"SYS: set-echo SYS: 00 SYS: 00 SYS: 00 Calculation of molar volume, thermal expansivity and density. SYS: @@ SYS: SYS: set-log ex51,, SYS: SYS: go data ... the command in full is GOTO MODULE THERMODYNAMIC DATABASE module Current database: Steels/Fe-Alloys v8.0 VA DEFINED L12 FCC B2 BCC B2 VACANCY DICTRA\_FCC\_A1 REJECTED HIGH SIGMA TDB\_TCFE8: sw tcfe7 ... the command in full is SWITCH\_DATABASE Current database: Steels/Fe-Alloys v7.0 VA DEFINED L12\_FCC HIGH\_SIGMA TDB\_TCFE7: B2\_VACANCY B2\_BCC DICTRA\_FCC\_A1 REJECTED TDB\_TCFE7: 00 volume of a unary system TDB\_TCFE7: d-sys fe ... the command in full is DEFINE\_SYSTEM FE DEFINED FE DEFINED TDB\_TCFE7: rej-ph \* all ... the command in full is REJECT LIQUID:L BCC\_A2 A1\_KAPPA FCC A1 HCP\_A3 A1 LAVES\_PHASE\_C14 REJECTED KAPPA TDB\_TCFE7: rest-ph fcc\_al,bcc\_a2,liquid ... the command in full is RESTORE FCC\_A1 BCC\_A2 LTOUTD . L RESTORED TDB\_TCFE7: get ... the command in full is GET\_DATA REINITIATING GES5 ..... ELEMENTS ..... SPECIES ..... PHASES ..... ... the command in full is AMEND\_PHASE\_DESCRIPTION ... the command in full is AMEND\_PHASE\_DESCRIPTION PARAMETERS ... FUNCTIONS .... List of references for assessed data 'A. Dinsdale, SGTE Data for Pure Elements, Calphad, 15 (1991), 317-425'
'X.-G. Lu, M. Selleby and B. Sundman, CALPHAD, Vol. 29, 2005, pp. 68-89;
Molar volumes' -ok-TDB\_TCFE7: TDB\_TCFE7: go poly ... the command in full is GOTO\_MODULE 3.32 POLY version POLY\_3: s-c t=400, n=1, p=1e5
 ... the command in full is SET\_CONDITION POLY\_3: c-e
 ... the command in full is COMPUTE EQUILIBRIUM ... the command in full is COMPUTE\_EQUILIBRIU Using global minimization procedure Calculated 3 grid points in POLY\_3: s-a-v 1 t 298 2000,, ... the command in full is SET\_AXIS\_VARIABLE POLY\_3: 0 s POLY\_3: save tcex51 y POLY\_3: save tcex51 y
... the command in full is SAVE\_WORKSPACES
POLY\_3: step normal
... the command in full is STEP\_WITH\_OPTIONS
No initial equilibrium, using default
Step will start from axis value 400.000 ...ok Phase Region from 400.000 for: BCC\_A2 Global test at 4.80000E+02 .... OK Global test at 4.80000E+02 .... OK Global test at 5.80000E+02 .... OK Global test at 6.80000E+02 .... OK Global test at 7.80000E+02 .... OK Global test at 8.80000E+02 .... OK Global test at 9.80000E+02 .... OK Global test at 1.08000E+03 .... OK Global test at 1.18000E+03 .... OK Global check of adding phase at 1.18481E+03 Calculated 81 equilibria 1184.81 Phase Region from for: BCC\_A2 FCC\_A1 Calculated 2 equilibria Phase Region from 1184.81 for: FCC\_A1 Global test at 1.26000E+03 .... OK Global test at 1.36000E+03 .... OK

Global test at 1.46000E+03 .... OK Global test at 1.56000E+03 .... OK Global test at 1.66000E+03 .... OK Global check of adding phase at 1. Calculated 51 equilibria 1.66747E+03 1667.47 Phase Region from for: BCC\_A2 FCC\_A1 Calculated 2 equilibria 1667.47 Phase Region from for: Phase Kegion Film BCC\_A2 Global test at 1.74000E+03 .... OK Global check of adding phase at 1.81095E+03 Calculated 18 equilibria Phase Region from 1810.95 for: LIQUID BCC\_A2 Calculated 2 equilibria Phase Region from 1810.95 for: Phase Region III. LIQUID Global test at 1.89000E+03 .... OK Global test at 1.99000E+03 .... OK Terminating at 2000.00 Calculated 22 equilibria Phase Region from 400.000 for: BCC A2 Global test at 3.20000E+02 .... OK Terminating at 298.000 Calculated 14 equilibria \*\*\* Buffer saved on file: c:\jenkis\workspace\Thermo-Calc-Generate-Console-Examples\tcex51\tcex
51.POLY3
POLY\_3: post POLY-3 POSTPROCESSOR VERSION 3.2 Setting automatic diagram axes POST: s-d-a x t-k ... the command in full is SET\_DIAGRAM\_AXIS POST: s-d-a y vm ... the command in full is SET\_DIAGRAM\_AXIS POST: **POST:** set-title example 51a POST: s-l e .. the command in full is SET\_LABEL\_CURVE\_OPTION POST: plot ... the command in full is PLOT DIAGRAM example 51a 2016.05.16.14.56.30 TCEE7: EE N=1, P=1E5 8.2E-6 1:BCC\_A2 \_ 2:BCC\_A2 FCC\_A1 3:FCC A1 8E-6 4:LIQUID BCC\_A2 5:LIQUID 7.8E-6 ₹ 7.6E-6 7.4E-6 7.2E-6 7E-6 400 600 800 1000 1200 1400 1600 1800 2000 TEMPERATURE KELVIN POST : POST: POST:Hit RETURN to continue POST: @@ define and plot density POST: ent fun density=b\*le-3/vm; ... the command in full is ENTER\_SYMBOL POST: s-d-a y density
 ... the command in full is SET DIAGRAM AXIS POST: set-axis-text y n
 ... the command in full is SET\_AXIS\_TEXT\_STATUS ... the command in full **AXIS TEXT** : Density (kg/m3) **POST**: set-title example 51b POST POST: plot ... the command in full is PLOT\_DIAGRAM

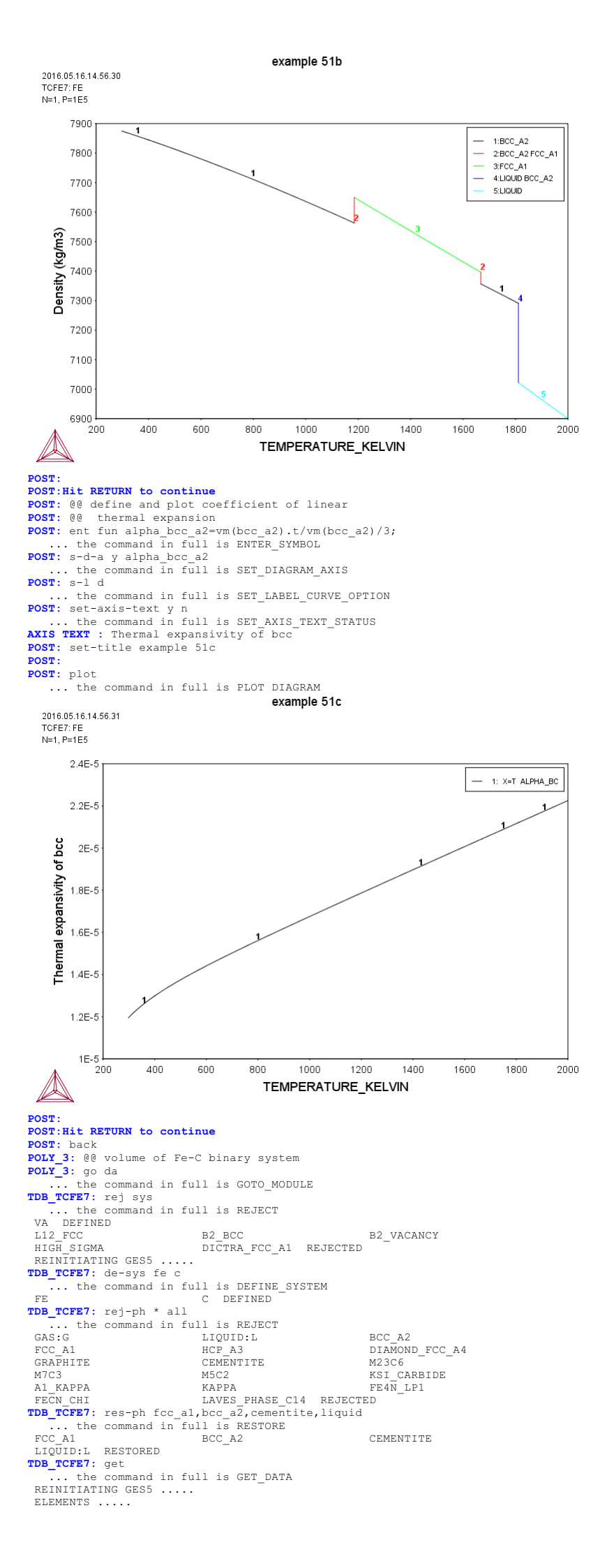

SPECIES ..... PHASES ...... ... the command in full is AMEND\_PHASE\_DESCRIPTION ... the command in full is AMEND\_PHASE\_DESCRIPTION PARAMETERS ... FUNCTIONS .... List of references for assessed data 'A. Dinsdale, SGTE Data for Pure Elements, Calphad, 15 (1991), 317-425' 'P. Gustafson, Scan. J. Metall., 14 (1985), 259-267; TRITA 0237 (1984); C -FE! 'B. Uhrenius (1993-1994), International journal of refractory metals and hard mater, Vol. 12, pp. 121-127; Molar volumes'
 'X.-G. Lu, M. Selleby and B. Sundman, CALPHAD, Vol. 29, 2005, pp. 68-89; Molar volumes' 'X.-G. Lu, Thermo-Calc Software AB, Sweden,2006; Molar volumes'
'P. Franke, estimated parameter within SGTE, 2007; Fe-C, Ni-C, Mo-C, C-Mn' -0K-TDB\_TCFE7: TDB\_TCFE7: go poly ... the command in full is GOTO\_MODULE POLY version 3.32
POLY\_3: s-c t=400, n=1, p=1e5
... the command in full is SET\_CONDITION
POLY\_3: s-c w(c)=.6e-2 ... the command in full is SET\_CONDITION POLY\_3: c-e ... the command in full is COMPUTE\_EQUILIBRIUM Using global minimization procedure Calculated 412 grid points in 0 s Found the set of lowest grid points in 0 s Calculated POLY solution 0 s, total time 0 s POLY 3: s-a-v 1 t 298 2000, ... the command in full is SET\_AXIS\_VARIABLE POLY 3: POLY 3: save tcex51 v ... the command in full is SAVE\_WORKSPACES This file contains results from a previous STEP or MAP command. The SAVE command will save the current status of the program but destroy the results from the previous STEP or MAP commands. POLY 3: step normal ... the command in full is STEP\_WITH\_OPTIONS No initial equilibrium, using default Step will start from axis value 400.000 ...OK Phase Region from 400.000 BCC A2 for: CEMENTITE CEMENTITE Global test at 4.80000E+02 ... OK Global test at 5.80000E+02 ... OK Global test at 6.80000E+02 ... OK Global test at 7.80000E+02 ... OK Global test at 8.80000E+02 ... OK Global test at 9.8000E+02 ... OK Global test at 9.8000E+02 ... OK Global check of adding phase at 9.99783E+02 Calculated 62 equilibria Phase Region from 999.783 for: BCC\_A2 CEMENTITE FCC A1 2 equilibria Calculated 999.783 Phase Region from for: BCC\_A2 FCC\_A1 Global check of removing phase at 1.02363E+03 Calculated 6 equilibria Phase Region from 1023.63 for: FCC\_A1 Global test at 1.10000E+03 .... OK Global test at 1.2000E+03 .... OK Global test at 1.3000E+03 .... OK Global test at 1.50000E+03 .... OK Global test at 1.50000E+03 .... OK Global test at 1.50000E+03 .... OK Global test at 1.60000E+03 .... OK Global check of adding phase at 1.69090E+03 Calculated 70 equilibria Phase Region from 1690.90 for: LIQUID FCC A1 Global check of removing phase at 1.76294E+03Calculated 10 equilibria Phase Region from 1762.94 for: Phase Region from 1.02... LIQUID Global test at 1.84000E+03 ... OK Global test at 1.94000E+03 ... OK Terminating at 2000.00 Calculated 27 equilibria Phase Region from 400.000 for: BCC\_A2 CEMENTITE Global test at 3.20000E+02 .... OK Terminating at 298.000 Calculated 14 equilibria \*\*\* Buffer saved on file: c:\jenkins\workspace\Thermo-Calc-Generate-Console-Examples\examples\tcex51\tcex 51.POLY3 POLY 3: post POLY-3 POSTPROCESSOR VERSION 3.2

Setting automatic diagram axes

**POST:** s-d-a x t-k

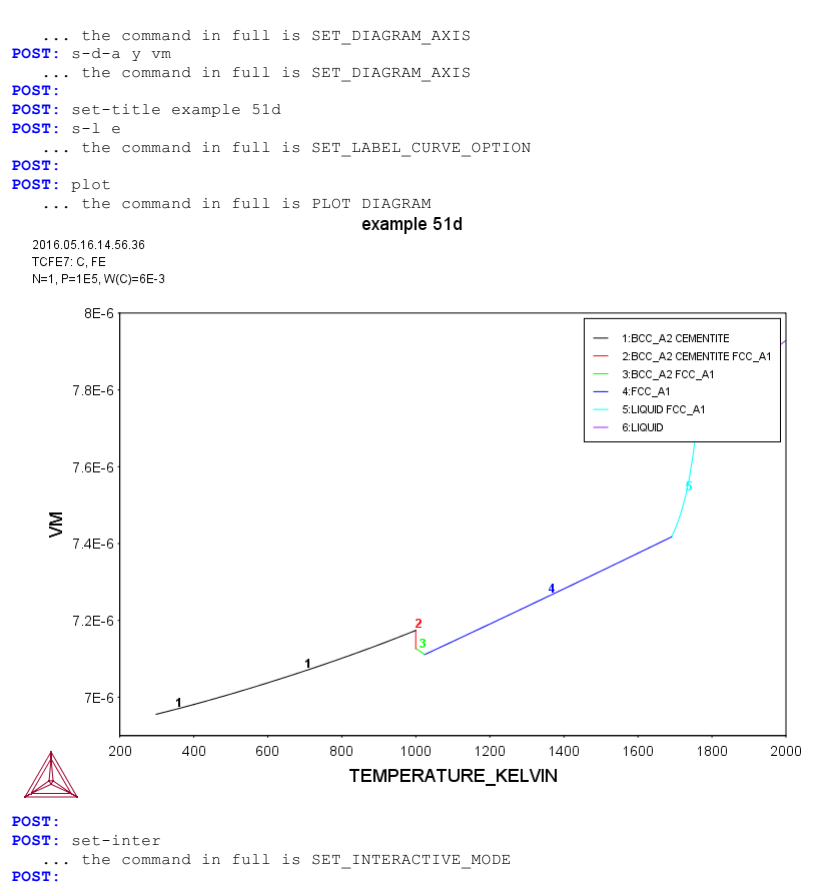

#### tcex52

AboutSYS:MACRO "c:\jenkins\workspace\Thermo-Calc-Generate-Console-Examples\tcex52\tcex52.TCM"SYS: set-echo SYS: 00 SYS: 00 Changing the excess models for interaction SYS: 00 parameters in a solution phase SYS: @@ SYS: @@ Example showing how to change the excess models for binary/ternary SYS: 00 interactions in a solution phase, either through direct interactive SYS: 00 amendments of phase descriptions within the GES module, or enforced SYS: 00 by specific type-definitions given in a database file retrieved by SYS: 00 the TDB module. SYS: 00 SYS: 00 -SYS: 00 For Binary Excess Model: from the default R-K model to Mixed-Excess-Model SYS: @@ (Note the phase has to be a substitutional phase) SYS · QQ SYS: @@ -----SYS: 00 For Ternary Extrapolation Model: from the default R-K-M model to Toop Kohler model SYS: 00 **SYS**: 00 SYS: SYS: set-log TCEX52.LOG Heading: Example showing how to enter a TOOP binary extrapolation model SYS: SYS: go data the command in full is GOTO\_MODULE THERMODYNAMIC DATABASE module Current database: Steels/Fe-Alloys v8.0 VA DEFINED B2\_BUC B2\_VACANCY DICTRA\_FCC\_A1 REJECTED L12\_FCC HIGH SIGMA TDB\_TCFE8: rej sys ... the command in full is REJECT VA DEFINED B2\_BCC DICTRA\_FCC\_A1 REJECTED L12 FCC B2 VACANCY HIGH\_SIGMA REINITIATING GES5 ..... TDB TCFE8: TDB\_TCFE8: go gibbs ... the command in full is GOTO MODULE GIBBS ENERGY SYSTEM version 5.2 GES: GES: ent-el /- VA A B C ... the command in full is ENTER\_ELEMENT GES GES: am el d /- ELECTRON GAS 0.0000E+00 0.0000E+00 0.0000E+00 1 

 GES: am el d /- ELECTRON GAS
 0.0000E+00
 0.0000E+00
 0.0000E+00
 0.0000E+00
 1

 ... the command in full is AMEND\_ELEMENT\_DATA
 GES: am el d VA VACUUM
 0.0000E+00
 0.0000E+00
 0.0000E+00
 1

 ... the command in full is AMEND\_ELEMENT\_DATA
 GES: am el d A UNKNOWN
 1.0000E+01
 0.0000E+00
 0.0000E+00
 2

 ... the command in full is AMEND\_ELEMENT\_DATA
 GES: am el d B BETA\_RHOMBO\_B
 1.0811E+01
 1.2220E+00
 5.9000E+00
 2

 ... the command in full is AMEND\_ELEMENT\_DATA
 GES: am el d C GRAPHITE
 1.2011E+01
 1.0540E+00
 5.7400E+00
 2

 ... the command in full is AMEND\_ELEMENT\_DATA GES: GES: GES: ent-phase LIQUID L, 1 A,B,C; N N ... the command in full is ENTER\_PHASE GES -GES: ent-param G(LIQUID,A;0) 298.15 0; 6000 N! ... the command in full is ENTER PARAMETER
G(LIQUID,A;0)-H298(UNKNOWN,A;0)
GES: ent-param G(LIQUID,B;0) 298.15 0; 6000 N! GES: ent-param G(LIQUID,BJ0) 298.15 0; 6000 NF ... the command in full is ENTER\_PARAMETER G(LIQUID,BJ0)-H298(BETA\_RHOMBO\_B,BJ0) GES: ent-param G(LIQUID,C;0) 298.15 0; 6000 NF ... the command in full is ENTER\_PARAMETER G(LIQUID,C;0)-H298(GRAPHITE,C;0) GES: GES: ent-param L(LIOUID, A, B; 0) 298.15 10000; 6000 N ... the command in full is ENTER\_PARAMETER L(LIQUID, A, B; 0) GES: ent-param L(LIQUID,A,B;1) 298.15 -10000; 6000 N ... the command in full is ENTER\_PARAMETER L(LIQUID, A, B; 1) GES: GES: list-data Sorry, LIST-DATA disabled for this database 10UTPUT FROM GIBBS ENERGY SYSTEM ON PC/WINDOWS NT DATE 2016- 5-16 FROM DATABASE: UNKNOWN ALL DATA IN SI UNITS FUNCTIONS VALID FOR 298.15<T< 6000.00 K UNLESS OTHER LIMITS STATED ELEMENT STABLE ELEMENT REFERENCE MASS Н298-Н0 S298 
 International status
 Status
 Status
 Status
 Status
 Status
 Status
 Status
 Status
 Status
 Status
 Status
 Status
 Status
 Status
 Status
 Status
 Status
 Status
 Status
 Status
 Status
 Status
 Status
 Status
 Status
 Status
 Status
 Status
 Status
 Status
 Status
 Status
 Status
 Status
 Status
 Status
 Status
 Status
 Status
 Status
 Status
 Status
 Status
 Status
 Status
 Status
 Status
 Status
 Status
 Status
 Status
 Status
 Status
 Status
 Status
 Status
 Status
 Status
 Status
 Status
 Status
 Status
 Status
 Status
 Status
 Status
 Status
 Status
 Status
 Status
 Status
 Status
 Status
 Status
 Status
 Status
 Status
 Status
 Status
 Status
 Status
 Status
 Status
 1.0811E+01 1.2220E+00 5.9000E+00 1.2011E+01 1.0540E+00 5.7400E+00 2 B BETA RHOMBO B 3 C GRAPHITE SPECIES STOICHIOMETRY 1 A 2 B Ά в 3 C 4 VA VA Sorry, no data output from this database

LIQUID EXCESS MODEL IS REDLICH-KISTER\_MUGGIANU CONSTITUENTS: A,B,C No data listing for this database

LIST\_OF\_REFERENCES NUMBER SOURCE

#### GES: Hit RETURN to continue GES:

GES: 00 GES: 00 First Step: Amending the binary excess model: GES: @@ \*\*\*\*\*\*\*\*\* GES: 00 The default binary excess model is the Redlich-Kister Model for all GES: 00 the three associated binary interaction pairs (A-B, A-C and B-C) in the substitutional LIQUID solution phase (without sublattice) GES: 00 GES: 00 that consists of three elements (A, B and C) GES: 00 GES: 00 Before changing this default binary excess model for the ternary GES: 00 LIQUID solution phase, one must have already entered the G
GES: 00 parameters (for standard Gibbs energies of all pure end-members)
GES: 00 and L parameters (for binary R-K excess interaction energies), GES: 00 as shown here! GES: @@ GES: 00 In this particular example, we want to change from the default R-K GES: 00 binary excess model to the Mixed-Excess-Model (with three different GES: 00 binary excess models, namely Legendre, Polynom and Redlich-Kister models, applied to the A-B, A-C and B-C binaries, respectively), GES: @@ as demonstrated below: GES: 00 GES: 00 GES: GES: @@... For the A-B interaction, the Legendre binary excess model should be used (rather than the default Redlich-Kister Model), with the first species (i.e. A) as the independent constituent GES: 00 GES: 00 and the second species (i.e. B) as the dependent constituent, while the L parameters for the A-B interaction shall remain GES: 00 GES: 00 GES: 00 the same as those handled by the R-K model. GES: 00 GES: amend-phase-description liquid
AMEND WHAT /COMPOSITION\_SETS/: ? You can amend EXCESS MODEL MAGNETIC\_ORDERING DEBYE\_HUCKEL STATUS\_BITS NEW\_CONSTITUENT RENAME\_PHASE COMPOSITION\_SETS GLASS\_TRANSITION DISORDERED\_PART MAJOR\_CONSTITUENT ZRO2\_TRANSITION REMOVE ADDITIONS QUASICHEM\_IONIC QUASICHEM\_FACTOO QUASICHEM\_IRSID TERNARY EXTRAPOLAT HKF\_ELECTROSTATIC DEFAULT\_STABLE SITE\_RATIOS FRACTION\_LIMITS NEVER DISORDER PAR AMEND WHAT /COMPOSITION\_SETS/: excess MODEL NAME /REDLICH-KISTER\_MUGGIANU/: ? REDLICH-KISTER MUGGIANU REDLICH-KISTER KOHLER FLORY-HUGGINS POLYMER MODEL MIXED-EXCESS-MODELS (R-K default) HKF PITZER CENTRAL ATOM MODEL MODEL NAME /REDLICH-KISTER\_MUGGIANU/: mixed First (the independent) constituent: ?

First (the independent) constituent

Specify the first (the independent) constituent of a certain binary pair Specify the first (the independent) constituent of a certain binary pair of constituents in the current substitutional solution phase, for which you wish to change the binary excess model from the default REDLICH-KISTER model to another model (LEGENDRE or POLYNOM). This sub-option will be repeatedly prompted (again and again), after having specified the desired binary Excess model type, for further changes of binary excess model for other specific binary pair in the current substitutional solution phase.

By simply typing <RETURN> at such a repeated prompt (implying that there will be no more changes of binary excess model for all other possibly-remaining binary pairs that shall still use the default REDLICH-KISTER model), you can finish this MIXED-EXCESS-MODELS option.

```
First (the independent) constituent: A
Second (the dependent) constituent: B
Excess model type: /LEGENDRE/: ?
Legal choices are: LEGENDRE, POLYNOM or REDLICH-KISTER
Excess model type: /LEGENDRE/: legendre
```

Any other non-Redlich-Kister binary excess parameters? First (the independent) constituent: NONE GES: GES: list-data , Sorry, LIST-DATA disabled for this database

10UTPUT FROM GIBBS ENERGY SYSTEM ON PC/WINDOWS NT DATE 2016- 5-16 FROM DATABASE:

S

All data in Si units functions valid for  $$298.15 < t < 6000.00\ k$  unless other limits stated

| -1 /- ELECTRON_GAS 0.0000E+00 0.0000E+00 0.0 | 3       |
|----------------------------------------------|---------|
| 0 VA VACUUM 0.0000E+00.0.000E+00.0.0         | 000E+00 |
| 0.00001                                      | 00E+00  |
| 1 A UNKNOWN 1.0000E+01 0.0000E+00 0.0        | 000E+00 |
| 2 B BETA_RHOMBO_B 1.0811E+01 1.2220E+00 5.9  | 000E+00 |
| 3 C GRAPHITE 1.2011E+01 1.0540E+00 5.7       | 400E+00 |
|                                              |         |

| PECIES | STOICHIOMETRY |
|--------|---------------|
| 1 A    | A             |
| 2 B    | В             |
|        |               |

3 C C A VA

Sorry, no data output from this database

LIQUID EXCESS MODEL IS MIXED-EXCESS-MODELS (R-K default) CONSTITUENTS: A,B,C No data listing for this database

LIST\_OF\_REFERENCES NUMBER SOURCE

## GES: Hit RETURN to continue

GES: GES: @@... For the A-C interaction, the Polynom binary excess model should GES: @@ be used (rather than the default Redlich-Kister Model), with GES: @@ the second species (i.e. C) as the independent constituent GES: @@ while the L parameters for the A-C interaction shall remain GES: @@ the same as those handled by the R-K model. GES: @@ GES: ent-param G(LIQUID,A,C;0) 298.15 10000; 6000 N ... the command in full is ENTER\_PARAMETER G(LIQUID,A,C;0) GES: ent-param G(LIQUID,A,C;1) 298.15 5000; 6000 N ... the command in full is ENTER\_PARAMETER G(LIQUID,A,C;1) GES: GES: amend-phase-des LIQUID excess mixed C A polynom ... the command in full is AMEND\_PHASE\_DESCRIPTION

#### Any other non-Redlich-Kister binary excess parameters? First (the independent) constituent: GES: list-data ,,

Sorry, LIST-DATA disabled for this database

10UTPUT FROM GIBBS ENERGY SYSTEM ON PC/WINDOWS NT DATE 2016- 5-16 FROM DATABASE:

All data in Si units functions valid for  $$298.15\ensuremath{<}\ensuremath{\mathsf{T}}\ensuremath{<}\ensuremath{\mathsf{T}}\ensuremath{\mathsf{T}}\ensuremath{\mathsf$ 

| ELEMENT<br>-1 /-<br>0 VA<br>1 A<br>2 B<br>3 C | STABLE ELEMENT<br>ELECTRON_GAS<br>VACUUM<br>UNKNOWN<br>BETA_RHOMBO_B<br>GRAPHITE | REFERENCE | MASS<br>0.0000E+00<br>0.0000E+00<br>1.0000E+01<br>1.0811E+01<br>1.2011E+01 | H298-H0<br>0.0000E+00<br>0.0000E+00<br>0.0000E+00<br>1.2220E+00<br>1.0540E+00 | S298<br>0.0000E+00<br>0.0000E+00<br>0.0000E+00<br>5.9000E+00<br>5.7400E+00 |
|-----------------------------------------------|----------------------------------------------------------------------------------|-----------|----------------------------------------------------------------------------|-------------------------------------------------------------------------------|----------------------------------------------------------------------------|
| SPECIES                                       |                                                                                  |           | ST                                                                         | OICHIOMETRY                                                                   |                                                                            |
| 1 A                                           |                                                                                  |           | A                                                                          |                                                                               |                                                                            |
| 2 B                                           |                                                                                  |           | В                                                                          |                                                                               |                                                                            |
| 3 C                                           |                                                                                  |           | С                                                                          |                                                                               |                                                                            |
| 4 VA                                          |                                                                                  |           | VA                                                                         |                                                                               |                                                                            |

Sorry, no data output from this database

LIQUID

EXCESS MODEL IS MIXED-EXCESS-MODELS (R-K default) CONSTITUENTS: A,B,C No data listing for this database

LIST\_OF\_REFERENCES NUMBER SOURCE

## GES: Hit RETURN to continue

GES: GES: 00... For the B-C interaction, the default Redlich-Kister binary GES: 00 excess model shall still be used; so we do not need to amend anything regarding that. GES: 00 GES: 00 GES: ent-param G(LIQUID,B,C;0) 298.15 10000; 6000 N
... the command in full is ENTER\_PARAMETER G(LIOUID, B, C; 0) GES: ent-param G(LIQUID,B,C;1) 298.15 -2000; 6000 N ... the command in full is ENTER\_PARAMETER G(LIQUID, B, C; 1) GES: GES: list-data ,, Sorry, LIST-DATA disabled for this database 10UTPUT FROM GIBBS ENERGY SYSTEM ON PC/WINDOWS NT DATE 2016- 5-16 FROM DATABASE: ALL DATA IN SI UNITS FUNCTIONS VALID FOR 298.15<T< 6000.00 K UNLESS OTHER LIMITS STATED ELEMENT STABLE ELEMENT REFERENCE MASS H298-H0 S298 
 HASS
 H295-HU
 S298

 0.0000E+00
 0.0000E+00
 0.0000E+00

 0.0000E+01
 0.0000E+00
 0.0000E+00

 1.0000E+01
 0.0000E+00
 0.0000E+00

 1.0811E+01
 1.2220E+00
 5.9000E+00

 1.2011E+01
 1.0540E+00
 5.7400E+00
 -1 /-ELECTRON GAS 0 VA VACUUM UNKNOWN 1 A 2 B 3 C BETA\_RHOMBO\_B GRAPHITE SPECIES STOICHIOMETRY 1 A 2 B В 3 C С

VA

Sorry, no data output from this database

## LIQUID

4 VA

EXCESS MODEL IS MIXED-EXCESS-MODELS (R-K default)

CONSTITUENTS: A,B,C No data listing for this database LIST\_OF\_REFERENCES NUMBER SOURCE

```
GES: Hit RETURN to continue
GES :
GES: 00
GES: @@Second Step: Amending the ternary extrapolation model:
GES: @@********
GES: @@The default ternary excess model is the Redlich-Kister_Muggianu
GES: 00 Model (i.e., the MUGGIANU_RESTOR method for ternary extrapolation
GES: @@ based on binary parameters) for the associated ternary interaction
GES: 00 terms; when no ternary L parameter is entered for that, such a GES: 00 default Redlich-Kister_Muggianu Model is thus to be used for
GES: 00 extrapolation from binary excess energies to ternary interactions GES: 00 in the substitutional LIQUID solution phase (without sublattice)
GES: 00 that consists of three elements (A, B and C).
GES: @@
GES: @@However, in this particular example as illustrated in the following,
\tt GES: 00 we shall change from this default R-K-M ternary excess model to \tt GES: 00 the TOOP-KOHLER method for the ternary extrapolation method, with
{\tt GES}\colon 00 the species C as the Toop constituent, while the species A and B {\tt GES}\colon 00 as the Kohler constituents (entering A and B, or B and A, as the
GES: 00 basis constituent and first interacting constituent). This will GES: 00 implicitly enforce that, during the ternary extrapolation, only
GES: 00 with the Kohler ternary extrapolation formula for A-B-C ternary
GES: 00 with the Kohler ternary extrapolation formula for A-B-C ternary
GES: 00 interaction, while any other binary interaction parameters
GES: 00 involving the Toop species C (i.e., of A-C and B-C binaries) are
GES: 00 used in line with the Toop-Kohler ternary extrapolation formula
GES: 00 (for the A-C-B and B-C-A ternary interactions). This makes the
GES: 00 extrapolated ternary excess interaction terms different from
GES: 00 those handled either by the default MUGGIANU_RESTOR method
GES: 00 or by the alternative KOHLER-ALL method.
GES: 00
GES: @@Note that only when all the relevant binary excess energies in a
GES: 00 ternary system are treated by the default Redlich-Kister Model GES: 00 (i.e., the Mixed-Excess-Model should have not been used), the
GES: @@ MUGGIANU_RESTOR method for ternary extrapolations is equivalent
GES: @@ to the Redlich-Kister_Muggianu Model, or the KOHLER-ALL method
GES: 00 to the Redlich-Kister_Kohler Model.
GES: 00
GES: amend_phase-des LIQUID
... the command in full is AMEND_PHASE_DESCRIPTION
AMEND WHAT /COMPOSITION_SETS/: ?
 You can amend
  EXCESS_MODEL
MAGNETIC_ORDERING
 DEBYE_HUCKEL
STATUS_BITS
NEW_CONSTITUENT
  RENAME_PHASE
COMPOSITION SETS
 GLASS_TRANSITION
DISORDERED_PART
MAJOR_CONSTITUENT
ZRO2_TRANSITION
REMOVE_ADDITIONS
 REMOVE_ADDITIONS
QUASICHEM_IONIC
QUASICHEM_FACT00
QUASICHEM_IRSID
TERNARY_EXTRAPOLAT
HKF_ELECTROSTATIC
HAF_ELECTROSTATIC
DEFAULT_STABLE
SITE_RATIOS
FRACTION_LIMITS
NEVER_DISORDER_PAR
AMEND_WHAT /COMPOSITION_SETS/: TERN-EXT
Extrapolation method: /TOOP-KOHLER/: ?
 Default method is Muggianu, you can use
TOOP-KOHLER
KOHLER-ALL
 MUGGIANU RESTOR
 Extrapolation method: /TOOP-KOHLER/: TOOP-KOHLER
Constituent in sublattice 1: A
First interaction constituent: B
Toop constituent: C
GES :
GES: list-data
 Sorry, LIST-DATA disabled for this database
10UTPUT FROM GIBBS ENERGY SYSTEM ON PC/WINDOWS NT DATE 2016- 5-16
 FROM DATABASE:
  ALL DATA IN SI UNITS
  FUNCTIONS VALID FOR 298.15<T< 6000.00 K UNLESS OTHER LIMITS STATED
 ELEMENT STABLE ELEMENT REFERENCE MASS
                                                                           H298-H0
                                                                                               S298
                                                                                              0.0000E+00
0.0000E+00
0.0000E+00
                                                        0.0000E+00
0.0000E+00
0.0000E+00
0.0000E+00
              ELECTRON_GAS
  -1 /-
   0 VA
              VACUUM
               UNKNOWN
                                                        1.0000E+01
                                                                           0.0000E+00
   1 A
              BETA_RHOMBO_B
GRAPHITE
   2В
                                                        1.0811E+01
                                                                           1.2220E+00
                                                                                               5.9000E+00
   3 C
                                                        1.2011E+01 1.0540E+00 5.7400E+00
  SPECIES
                                                                       STOICHIOMETRY
    1 A
2 B
3 C
                                                                       A
B
     4 VA
                                                                       VA
 Sorry, no data output from this database
 LTOUTD
 EXCESS MODEL IS MIXED-EXCESS-MODELS (R-K default)
```

CONSTITUENTS: A,B,C No data listing for this database

LIST\_OF\_REFERENCES NUMBER SOURCE

GES: 00 Third Step: Performing an equilibrium calculation GES: 00 using the entered and amended descriptions. GES: 00 \*\*\*\*\*\*\*\*\*\*\* GES: 00 GES: go p-3 ... the command in full is GOTO MODULE POLY version 3.32 POLY version 3.32
POLY\_3: s-c t=1500 p=1e5 n=1 x(b)=.2 x(c)=.3
... the command in full is SET\_CONDITION
POLY\_3: c-e
... the command in full is COMPUTE\_EQUILIBRIUM ... the command in full is COMPUTE EQUILIBRIUM Using global minimization procedure Calculated 1977 grid points in Found the set of lowest grid points in Calculated PDLY solution 0 s, total time 0 s 0 s 0 POLY 3: 1-e , X ... the command in full is LIST EQUILIBRIUM Output from POLY-3, equilibrium = 1, label 1, label A0 , database: Conditions: T=1500, P=1E5, N=1, X(B)=0.2, X(C)=0.3 DEGREES OF FREEDOM 0 Temperature 1500.00 K ( 1226.85 C), Pressure 1.000000E+05 Number of moles of components 1.00000E+00, Mass in grams 1.07655E+01 Total Gibbs energy -1.08432E+04, Enthalpy 1.99843E+03, Volume 0.00000E+00 
 Moles
 M-Fraction
 Activity
 Potential
 Ref.stat

 5.0000E-01
 5.0000E-01
 4.7833E-01
 -9.1973E+03
 SER

 2.0000E-01
 2.0000E-01
 1.9875E-01
 -2.0151E+04
 SER

 3.0000E-01
 3.0000E-01
 5.5332E-01
 -7.3811E+03
 SER
 Component А В С LIQUID Status ENTERED Driving force 0.0000E+00 Moles 1.0000E+00, Mass 1.0765E+01, Volume fraction 0.0000E+00 Mole fractions: A 5.00000E-01 C 3.00000E-01 B 2.00000E-01 POLY\_3: sh qf(\*) ... the command in full is SHOW\_VALUE QF(LIQUID)=0.52168269 POLY\_3: sh gm(\*) dgm(\*)
 ... the command in full is SHOW\_VALUE GM(LIQUID) =-10843.162 DGM(LIQUID) =0 POLY\_3: save TCEX52a.POLY3 y
 ... the command in full is SAVE\_WORKSPACES
POLY\_3:Hit RETURN to continue POLY\_3:
POLY\_3: @@ Fourth Step: Reading the same data from a small database and POLY 3: 00 Performing the same equilibrium calculation. POLY 3: 00 \*\*\*\*\*\*\*\*\*\*\*\* POLY\_3: @@ POLY\_3: go data ... the command in full is GOTO\_MODULE TDB\_TCFE8: rej sys TDB\_TCFE8: rej sys ... the command in full is REJECT VA DEFINED L12\_FCC B2\_BCC HIGH\_SIGMA DICTRA\_FCC\_A1 REJECTED REINITIATING GES5 ..... B2 VACANCY TDB\_TCFE8: TDB TCFE8: sw user TCEX52-TOOP.TDB ... the command in full is SWITCH\_DATABASE Current database: User defined Database This database does not support the DATABASE\_INFORMATION command TDB\_USER: d-sys /all ... the command in full is DEFINE\_SYSTEM A C DEFINED TDB\_USER: 1-sys const the command in full is LIST\_SYSTEM TDB\_USER: get ... the command in full is GET DATA ELEMENTS ..... SPECIES ..... PHASES ..... PARAMETERS ... FUNCTIONS .... List of references for assessed data 'Reference 2 'Reference 1' AFTER ... ... the command in full is AMEND\_PHASE\_DESCRIPTION ... the command in full is AMEND\_PHASE\_DESCRIPTION -ok TDB\_USER: TDB\_USER:Hit RETURN to continue TDB\_USER: go p-3 ... the command in full is GOTO MODULE POLY version 3.32 POLY 3: POLY\_3: POLY\_3: s-c t=1500 p=1e5 n=1 x(b)=.2 x(c)=.3 ... the command in full is SET\_CONDITION POLY\_3: c-e ... the command in full is COMPUTE\_EQUILIBRIUM Using global minimization procedure Calculated 1977 grid points in Found the set of lowest grid points in Calculated POLY solution 0 s, total time 0 s 0 s Calculated POLY solution 0 s, total time 0 5 POLY\_3: 1-e , X ... the command in full is LIST\_EQUILIBRIUM Output from POLY-3, equilibrium = 1, label 1, label A0 , database: USER Conditions: T=1500, P=1E5, N=1, X(B)=0.2, X(C)=0.3 DEGREES OF FREEDOM 0

GES:

Temperature 1500.00 K ( 1226.85 C), Pressure 1.00000E+05 Number of moles of components 1.0000E+00, Mass in grams 1.07655E+01 Total Gibbs energy -1.08432E+04, Enthalpy 1.99843E+03, Volume 0.00000E+00 Component Moles M-Fraction Activity Potential Ref.stat A 5.0000E-01 5.0000E-01 4.7833E-01 -9.1973E+03 SER B 2.0000E-01 2.0000E-01 1.9875E-01 -2.0151E+04 SER C 3.0000E-01 3.0000E-01 5.5332E-01 -7.3811E+03 SER LIQUID Status ENTERED Driving force 0.0000E+00 Moles 1.0000E+00, Mass 1.0765E+01, Volume fraction 0.0000E+00 Mole fractions: A 5.00000E-01 C 3.00000E-01 B 2.00000E-01 POLY 3: sh qf(\*) ... the command in full is SHOW\_VALUE QF(LIQUID) =0.52168269 POLY 3: sh qm(\*) ... the command in full is SHOW\_VALUE GM(LIQUID)=-10843.162 DCM(LIQUID)=0 POLY 3: POLY 3: save TCEX52b.POLY3 y ... the command in full is SAVE\_WORKSPACES POLY 3: e0 POLY 3: e0 POLY 3: e0 (with data amended in the GES module step-by-step, for the POLY 3: e0 (with data amended in the GES module step-by-step, for the POLY 3: e0 (with data amended in the GES module step-by-step, for the POLY 3: e0 (with data amended in the GES module step-by-step, for the POLY 3: e0 (binary/ternary excess models). POLY 3: e0 POLY 3: e0 POLY 3: set-inter ... the command in full is SET\_INTERACTIVE POLY 3: set-inter ... the command in full is SET\_INTERACTIVE POLY 3:

#### tcex53

| AboutSYS:SYS:MACRO "c:\<br>SYS:              | \jenkins\workspace\Thermo                                | -Calc-Generate-Console-Examples                         | \examples\tcex! |
|----------------------------------------------|----------------------------------------------------------|---------------------------------------------------------|-----------------|
| SYS:SYS: set-echo                            |                                                          |                                                         |                 |
| SYS: set-log TCEX53.LOG                      | 3                                                        |                                                         |                 |
| Heading: Pourbaix Diagr                      | ram Calculations through                                 | the TDB-GES-POLY-POST routine                           |                 |
| SYS:<br>SYS: 00                              |                                                          |                                                         |                 |
| SYS: 00 TCEX53: Thermo-                      | -Calc 4.0 (Console Mode)                                 | Standard Example No 53                                  |                 |
| SYS: 00 ****** ============================  | nermo-Calc Software AB. S                                | ockholm. Sweden                                         |                 |
| SYS: 00 Developer: Dr                        | r. Pingfang Shi, Thermo-Ca                               | alc Software AB                                         |                 |
| SYS: 00 Date: 20                             | )14-05-26 (revision)                                     |                                                         |                 |
| SYS: 00 Pourbaix Diagra                      | am Calculations through t!                               | ne TDB-GES-POLY-POST routine                            |                 |
| SYS: @@ ****************                     | ****                                                     | **********                                              |                 |
| SYS: 00 * Using PAQ2<br>SYS: 00 * For the Fe | 2 or PAQS2 database;<br>=-X-H2O-NaCl heterogeneou        | s interaction systems                                   |                 |
| SYS: 00                                      | (X = Cr-Ni-Co)                                           |                                                         |                 |
| SYS: 00 The PAC2                             | (TCS Public Agucous Solu                                 | ion (STT) Database w2 4.                                |                 |
| SYS: 00 using t                              | the SIT aqueous solution r                               | nodel) or PAQS2 (TCS Public                             |                 |
| SYS: 00 Aqueous                              | s Solution Database, v2.4                                | using the Complete Revised                              |                 |
| SYS: 00 HKF aqu                              | leous solution model) cont<br>and REE ELECTRODE phase (. | ains an AQUEOUS solution                                |                 |
| SYS: 00 in aque                              | eous electrolyte systems)                                | as well as some data for                                |                 |
| SYS: 00 various                              | s solid phases (solution (                               | or stoichiometric) and                                  |                 |
| SYS: 00 gaseous<br>SYS: 00 Single-           | 3 mixture phase. Therefore<br>-Database Option in the Pi | ), it can be used, via the<br>NURBAIX module or through |                 |
| SYS: 00 the nor                              | rmal TDB-GES-PLOY-POST ro                                | itine, for calculations of                              |                 |
| SYS: 00 the so-                              | -called Pourbaix diagrams                                | (i.e., pH-Eh plots) and                                 |                 |
| SYS: 00 heteroo                              | _ypes of diagrams in aque<br>geneous interaction system  | ns.                                                     |                 |
| SYS: @@                                      |                                                          |                                                         |                 |
| SYS: 00 Also Note: The                       | initial bulk composition                                 | of Fe-based alloy in this                               |                 |
| SYS: 00 ir                                   | n which the BCC A2 and/or                                | FCC_A1 solution phase(s) are                            |                 |
| SYS: 00 cc                                   | onsidered as of primarily                                | interest.                                               |                 |
| SYS: 00 For                                  | practical calculations, o                                | one shall have more precise                             |                 |
| SYS: 00                                      |                                                          |                                                         |                 |
| SYS: @@                                      |                                                          |                                                         |                 |
| SYS:<br>SYS: 00 ================             |                                                          |                                                         |                 |
| SYS: 00 Step 1: Single-                      | -Point Calculations for H                                | 20-NaCl system                                          |                 |
| SYS: @@ **********************************   | ***************************************                  | ***************************************                 |                 |
| SYS: 00 in an aqu                            | le now to define the mora.<br>Jeous-bearing heterogeneo  | iity of Naci<br>is interaction system                   |                 |
| SYS: @@                                      |                                                          | -                                                       |                 |
| SYS:<br>SYS: 00 Potriowing of                | data from the PAC2 or PAC                                | 2 databaso.                                             |                 |
| SYS: go data                                 | facta from the rhyz of the                               | acabase.                                                |                 |
| the command in f                             | full is GOTO_MODULE                                      |                                                         |                 |
| Current database: Stee                       | els/Fe-Alloys v8.0                                       |                                                         |                 |
|                                              | · -                                                      |                                                         |                 |
| VA DEFINED<br>L12 FCC                        | B2 BCC                                                   | B2 VACANCY                                              |                 |
| HIGH_SIGMA                                   | DICTRA_FCC_A1 REJECTE                                    |                                                         |                 |
| TDB_TCFE8: rej sys                           | full is paraca                                           |                                                         |                 |
| VA DEFINED                                   | UII IS REUEUT                                            |                                                         |                 |
| L12_FCC                                      | B2_BCC                                                   | B2_VACANCY                                              |                 |
| HIGH_SIGMA<br>REINITIATING GESS              | DICTRA_FCC_A1 REJECTE                                    | )                                                       |                 |
| TDB_TCFE8: 00 sv                             | witch on PAQ2 or PAQS2                                   |                                                         |                 |
| TDB_TCFE8: sw PAQ2                           | 6 11 / outmon                                            |                                                         |                 |
| the command in f<br>Current database: Publ   | :ull is SWITCH_DATABASE<br>lic Aqueous Soln (STT) TD     | 3 v2.4                                                  |                 |
| ,                                            |                                                          |                                                         |                 |
| H<br>VA DEEINED                              | 0                                                        | ZE                                                      |                 |
| VA DEFINED<br>LIQUID:L REJECTED              |                                                          |                                                         |                 |
| GRAPHITE                                     | DIAMOND_A4                                               | FC_ORTHORHOMBIC                                         |                 |
| MONOCLINIC REJECTED                          | CUB A13                                                  | CHI A12                                                 |                 |
| FE4N                                         | FECN_CHI REJECTED                                        | UNI_NIZ                                                 |                 |
| CEMENTITE                                    | M23C6                                                    | M7C3                                                    |                 |
| MBCZ<br>PI REJECTED                          | P13U2                                                    | KST_CARBIDE                                             |                 |
| FE3C                                         | NI3C                                                     | CR3C2                                                   |                 |
| CR7C3                                        | CR23C6 REJECTED                                          | NAHCO3                                                  |                 |
| NA2CO3                                       | NA2CO3_S2                                                | NICO3                                                   |                 |
| CRC606 REJECTED                              | -                                                        | 0.0.0.1                                                 |                 |
| COBN<br>FE2N                                 | ORN<br>NI3N REJECTED                                     | UKZN                                                    |                 |
| NANO2                                        | NANO2_S2                                                 | NANO3                                                   |                 |
| REJECTED                                     | CPCI 2                                                   | CPCI 3                                                  |                 |
| FECL2                                        | FECL3                                                    | NICL2                                                   |                 |
| REJECTED                                     |                                                          |                                                         |                 |
| FECLO                                        | NACLO4                                                   | NACLO4_S2                                               |                 |
| TDB_PAQ2: data                               |                                                          |                                                         |                 |
| the command in f                             | full is DATABASE_INFORMAT                                | ION<br>3 v2 4                                           |                 |
| currenc uatabase; PUDI                       | rre udaeone sorn (srr) IDI                               | J V L . 1                                               |                 |

PAQ2 Thermo-Calc PUBLIC AQUEOUS DATABASE FOR POURBAIX MODULE (based on and replacing AQ in TCC/TCW & PAQ in TCC-Demo/TCW-Demo) (Version 2.4, Feb. 2008)

## Copyright @ 1997-2008: Thermo-Calc Software AB, Sweden

This public aqueous solution database contains aqueous solution species, and gaseous mixture species and solid/liquid (pure and solution) phases in an 11-element system (Fe-Co-Cr-Na-Ni-C-H-O-N-S-Cl). As a demo version of the complete TCAQ2 Aqueous Solution Database, it is specially designed

for uses with the apecial POURBAIX module which allows easy and automatic calculations of the sp-called Pourbaix diagrams (i.e., Eh-pH plots) and many types of property diagrams. It can also be used in normal TCC/TCW calculations for aqueous involved hetergeneous interaction systems.

The TCAO2 Aqueous Solution Database covers 83 elements (compatible with the SGTE PURE/SSUB/SSOL and other databases), and can be used together with the SIT (Specific Interaction Theory) Model for complex aqueous solution that has already implemented in Thermo-Calc.

PAQ has been developed since 1996, and gradually modified and expanded later on. PAQ2.4 combines 4 files from its previous version PAQ2 [i.e., PAQ2setup.TDB for defining elements, species and phases; PAQ2param.TDB for assigning various functions and parameters for standard properties of various phases; PAQ2inter.TDB for assigning binary or higher-order interaction parameters for non-ideal properties of aqueous solution bace...ad PAOO(most TDP for entring extra functions referred in phase; and PAQ2funct.TDB for entering extra functions referred in PAQ2param.TDB].

The AQUEOUS solution phase can be treated by the SIT Model, using the TCAQ2 (or PAQ2) database that can be applied to low PTX conditions (up to 100 bar, 350 C and 3 molality). However, if investigated hetergeneous interaction processes occur at high PTX (up to 5 kbar, 1000 C and 10 molality), the other aqueous solution database, called AQS2, which implies the complete Revised HKF (Helgeson-Kirkham-Flowers) Model, is required.

Data for pure elements are taken from the SGTE unary database (PURE) with explicit magnetic and pressure dependencies. The reference state is 298.15 K and 1 bar. All data follow the new temperature scale ITPS 90.

For calculations of the so-called Pourbaix-diagrams (pH-Eh) and related TDB-GES-POLY-POST routines, following types of phases must be defined in the heterogeneous interaction systems:

| AQUEOUS:           | from PAQ2   | (or PAQS2)  | or TCAQ2 (  | (or AQS2);  |               |
|--------------------|-------------|-------------|-------------|-------------|---------------|
| REF_ELECTRODE:     | from PAQ2   | (or PAQS2)  | or TCAQ2 (  | (or AQS2);  |               |
| GAS:               | from PAQ2   | (or PAQS2)  | or SSUB4 (  | (or TCMP2); |               |
| Various Solids:    | from PAQ2   | (or PAQS2)  | or SSOL4 (  | (or TCFE6,  | TCMP2, etc.). |
| There are many sol | lid phases  | (stoichiom  | etric or sc | olution) ar | nd a metallic |
| liquid mixture pha | ase which a | are include | d in the pu | blic PAQ2   | and PAQS2     |
| databases. By defa | ault, howev | ver, many s | uch phases  | have been   | rejected      |
| automatically. Of  | course, if  | f one wishe | s to consid | der any of  | such phases   |
| (such as Cementite | e or M23C6) | ) into a de | fined inter | action sys  | stem, they    |
| can be appropriate | ely restore | ed in the P | OURBAIX or  | TDB module  | es.           |

Either TCAQ2 or AQS2 databases can be used by the advanced, easy-to-use POURBAIX Module via its multiple-database option, or be utilized along with ordinary Thermo-Calc routines. For a gaseous mixture phase, one could append from the SSUB (SGTE PURE SUBSTANCES DATABASE, which treats the gas phase as an ideal mixture at all temperatures, pressures and compositions), or from some non-ideal gaseous/fluid mixture models implemented in the Thermo-Calc GES system (such as the SUPERFLUID model, i.e., the non-ideal EOS and non-ideal mixing for the C-H-O-S-N-Ar fluids; Shi and Saxena, 1992). For other condensed materials except for aqueous Shi and Saken, 1992). For other condensed materials except for addeous solution species, one could append data (of stoichiometric and solution solid phases) from any compatible Thermo-Calc database(s) [e.g., PURE, SSUB, SSOL, TCFE, TCNI, TCNF, CCC1, TTNi, TTTi, TTA1, TTMg, TTZr, NSLD, SEMC, TCMP, TCES, SALT, ION, SLAG, NOX, NUOX, SUNX, NUMT, GCE, and other substances/solutions databases), depending upon application systems and investigated aqueous-bearing heterogeneous interaction processes. GCE, and other

In a normal POLY calculation (single points, stepping, and/or mapping), one should always remember as the first step to appropriately redefine the components as follows: DEF-COMP H2O H+1 Ze Fe Ni NaCl Cl-1 S <& other components> ;

DEF-COMP HZO H+1 ZE FE N1 NGL C1-1 5 % Other components/ , en, one can appropriately define the equilibrium conditions, e.g., SET-COND P=1e5 T=300 B=1000 N(H+1)=0 N(Ze)=0 N(Fe)=1e-6 N(NaCl)=3...; Then, one and set the necessary reference states for some components, e.g., SET-REFERENCE-STATE H2O AQUEOUS \* 1E5; SET-REFERENCE-STATE ZE REF\_ELEC \* 1E5; SET-REFERENCE-STATE NaCl HALITE \* 1E5;

SET-REFERENCE-STATE NaCl HALITE \* 1E5 ; SET-REFERENCE-STATE FE BCC \* 1E5 ; The pH and Eh are thus defined by entering the following functions: ENT-SYM FUNC PH=-log10(ACR(H+1)) ; ENT-SYM FUNC Eh=MUR(ZE)/RNF ; However, if the reference state for H+1 component has been defined by SET-REFERENCE-STATE H+1 AQUEOUS \* 1E5 ; then the pH quantity should be alternatively entered as: ENT-SYM FUNC pH=-log10(ACR(H+1,AQUEOUS)) ;

For defining activity and activity coefficients of the solvent, use: ENT-SYM FUNC ACRH2O=ACR(H2O,AQUEOUS) ; ENT-SYM FUNC RCH2O=ACR(H2O,AQUEOUS) ;

ENI-SIM FUNC RCH20=ACK(H2C)AQUEOUS); while for defining activity, activity coefficients and molality of a specific solute species "i", use: ENT-SYM FUNC ALI=ACR(i,AQUEOUS)\*AH2O; ENT-SYM FUNC RCI=ACR(i,AQUEOUS)\*H2C)Y(AQUEOUS,i); ENT-SYM FUNC RLI=Y(AQUEOUS,i)\*AH2O/YH2O; where RNF=96485.309, AH2O=55.508435 and YH2O=Y(AQUEOUS,H2O) as

predefined functions, and i=Fe+2 (for instance) as species name.

Important Note: The REF ELECTRODE phase is the reference electrode which should always be included in a defined system involving aqueous solution for the purpose of calculating electron potentail [MUR(ZE)], while this phase should always be SUSPENDED in all the POLY calculations.

For further information, please contact Dr. Pingfang Shi at TCSAB.

| telease | History: | Version | 1.0 | init: | ial rel | lease (as AQ), |     |          | 1997 |
|---------|----------|---------|-----|-------|---------|----------------|-----|----------|------|
|         |          | Version | 1.1 | with  | minor   | improvements   | (as | AQ),     | 1998 |
|         |          | Version | 1.2 | with  | minor   | improvements   | (as | AQ),     | 2000 |
|         |          | Version | 2.0 | with  | major   | improvements   | (as | PAQ2.0), | 2002 |
|         |          | Version | 2.1 | with  | minor   | improvements   | (as | PAQ2.1), | 2003 |
|         |          | Version | 2.2 | with  | minor   | improvements   | (as | PAQ2.2), | 2006 |
|         |          | Version | 2.3 | with  | minor   | improvements   | (as | PAQ2.3), | 2007 |
|         |          | Version | 2.4 | with  | major   | improvements   | (as | PAQ2.4), | 2008 |
|         |          |         |     |       |         |                |     |          |      |

Edited by: Dr. Pingfang Shi (Thermo-Calc Software, 1997-2008).

TDB\_PAQ2: d-sys H O Na Cl ... the command in full is DEFINE\_SYSTEM CL DEFINED NA TDB\_PAQ2: 1-sys const ... the command in full is LIST\_SYSTEM

F

:H20 H2 H+1 OH-1 H202 H02-1 O2 O3 CL2 CL-1 CL02 CL0-1 CL02-1 AOUEOUS:A CLO3-1 CLO4-1 HCLO HCLO2 NA+1: > Aqueous Solution: using the SIT Model (from TCAQ2 database) REF ELECTRODE :ZE: SREFERENCE Electrode for ZE potentail; always SUSPENDED in POLY. SAS:G :CL CL2 CL1H1 CL101 CL102 CL1H101 CL201 CL1NA1 CL2NA2 CL3NA3 H GAS:G H1NA1 H1NA101 H101 H102 H2 H2NA202 H201 H202 NA NA101 NA2 NA201 NA202 0 02 03: > Gaseous Mixture, using the ideal gas model :NA O:VA: FCC\_A1 > This is also the MX (X=C,N) solution phase. BCC\_A2 :NA 0:VA: > This is also the MX3 (X=C,N) solution phase. HCP A3 :NA:VA: > This is also the M2X (X=C,N) solution phase. HALITE :NA1CL1: :NA1CL1: NAO2 :NA102: NA20 :NA201: NA20\_S2 NA20\_S3 NA202 •NA201• :NA201: :NA202: NA202\_S2 •NA202 NAOH :H1NA101: NAOH\_S2 :H1NA101: TDB\_PAQ2: get ... the command in full is GET\_DATA REINITIATING GES5 ..... ELEMENTS ..... PHASES ..... ... the command in full is AMEND\_PHASE\_DESCRIPTION ... the command in full is AMEND\_PHASE\_DESCRIPTION ... the command in full is AMEND\_PHASE\_DESCRIPTION ... the command in full is AMEND\_PHASE\_DESCRIPTION ... the command in full is AMEND\_PHASE\_DESCRIPTION ... the command in full is AMEND\_PHASE\_DESCRIPTION ... the command in full is AMEND\_PHASE\_DESCRIPTION ... the command in full is AMEND\_PHASE\_DESCRIPTION PARAMETERS ... FUNCTIONS .... List of references for assessed data 'TCS public data set for gaseous mixture in the Fe-Co-Cr-Na-Ni-C-H-O-N-S  $\$ . Cl system.' 'TCS public data set for liquid mixture and alloy solutions in the Fe-Co -Cr-Na-Ni-C-H-O-N-S-Cl system.' 'TCS public data set for stoichiometric solids and liquids in the Fe-Co-Cr -Na-Ni-C-H-O-N-S-Cl system.' -Na-Ni-C-H-O-N-S-CI system.' 'TCS Aqueous Solution Database, TCAQ2, v2.0 (2002/2003). Extracted data only for Fe-Co-Cr-Na-Ni-C-H-O-N-S-Cl bearing aqueous solution species from TCAQ2 which covers totally 83 elements and contains many more aqueous solution species.' -0K-TDB\_PAQ2:Hit RETURN to continue TDB PAQ2: TDB PAQ2: 00... Defining system-components and their proper reference states: TDB PAQ2: go p-3 ... the command in full is GOTO\_MODULE POLY version 3.32 POLY\_3: d-com H2O H+1 ZE Na Cl ... the command in full is DEFINE\_COMPONENTS POLY\_3: s-r-s H2O AQUEOUS \* 1e5 ... the command in full is SET\_REFERENCE\_STATE **POLY\_3:** s-r-s ZE REF\_ELE \* 1e5 ... the command in full is SET\_REFERENCE\_STATE POLY\_3: 1-st c ... the command in full is LIST\_STATUS \*\*\* STATUS FOR ALL COMPONENTS STATUS REF. STATE T(K) COMPONENT P(Pa) VA ENTERED SER AQUEOUS \* Н2О ENTERED 100000 H+1 ENTERED SER ΖE ENTERED REF\_ELECTRODE \* 100000 NA ENTERED SER CT. ENTERED SER POLY\_3: POLY\_3: 00 Defining P-T and bulk composition in the interaction system for the calculations of initial equilibria: POLY 3: @@ POLY\_3: 00 POLY 3: s-c P=1e5 T=298.15 b(H20)=1000 ... the command in full is SET\_CONDITION POLY\_3: s-in-am b(Na1C11)=5 ... the command in full is SET\_INPUT\_AMOUNTS POLY\_3: s-c n(H+1)=0 n(ZE)=0 ... the command in full is SET\_CONDITION POLY\_3: 1-c ... the command in full is LIST\_CONDITIONS P=1E5, T=298.15, B(H2O)=1000, B(NA)=1.96686, B(CL)=3.03314, N(H+1)=0, N(ZE) = 0DEGREES OF FREEDOM 0 POLY 3: POLY 3: 00... Calculating an equilibrium with only AQUEOUS presented: POLY\_3: c-st p \*=sus ... the command in full is CHANGE\_STATUS POLY\_3: c-st p AQUEOUS=ent 55.8 ... the command in full is CHANGE\_STATUS POLY\_3: 1-st p ... the command in full is LIST\_STATUS \*\*\* STATUS FOR ALL PHASES STATUS DRIVING FORCE ENTERED 0.000000F+0 PHASE DRIVING FORCE MOLES 0.000000E+00 1.785600E+03 AQUEOUS SUSPENDED PHASES: REF ELECTRODE NAOH\_S2 NAOH NAO2 NA20\_S3 NA20\_S2 NA202\_S2 NA202 NA20 HCP\_A3 HALITE FCC\_A1 BCC\_A2 GAS POLY\_3: c-e ... the command in full is COMPUTE\_EQUILIBRIUM Using global minimization procedure Calculated 17 grid points in 0 s Calculated 17 grid points in Found the set of lowest grid points in Creating a new composition set AQUEOUS#2 Creating a new composition set AQUEOUS#3 0 s Calculated POLY solution 0 s, total time 0 s

POLY 3: 1-e ,x ... the command in full is LIST\_EQUILIBRIUM Output from POLY-3, equilibrium = 1, labe 1, label A0 , database: PAO2 Conditions P=1E5, T=298.15, B(H2O)=1000, B(NA)=1.96686, B(CL)=3.03314, N(H+1)=0. N(ZE)=0 DEGREES OF FREEDOM 0 Temperature 298.15 K ( 25.00 C), Pressure 1.000000E+05 Number of moles of components 5.56795E+01, Mass in grams 1.00500E+03 Total Gibbs energy -1.70630E+07, Enthalpy -1.59010E+07, Volume 0.00000E+00 
 Moles
 M-Fraction
 Activity
 Potential
 Ref.stat

 5.5508E+01
 9.9693E-01
 9.9654E-01
 -8.5871E+00
 AQUEOUS

 -9.7239E-08
 -1.7464E-09
 1.0405E-07
 -3.9858E+04
 SER

 8.6043E-08
 1.5453E-09
 3.4476E+12
 7.1565E+04
 REF\_ELEC

 8.5554E-02
 1.5365E-03
 4.5046E+63
 -3.5588E+05
 SER

 8.5554E-02
 1.5365E-03
 4.1623E-18
 -9.9210E+04
 SER
 Component H2O H+1 NA CL 
 AQUEOUS
 Status ENTERED
 Driving force
 0.0000E+00

 Moles 5.5680E+01, Mass 1.0050E+03, Volume fraction 0.0000E+00
 Mole fractions:

 H20 9.96927E-01
 NA
 1.53654E-03
 H+1 -1.74641E-09

 CL
 1.53654E-03
 ZE
 1.54532E-09

 H2O
 9.96927E-01
 NA
 1.53654E-03
 H+1
 -1.74641E-09

 CL
 1.53654E-03
 SiteFraction
 Molality
 Activity
 log10Act

 H2O
 9.96927E-01
 5.55084E+01
 9.96605E-01
 -0.0015

 CL-1
 1.53654E-03
 8.55538E-02
 6.73424E-02
 -1.1717

 H1
 1.53654E-03
 8.55538E-02
 6.73424E-02
 -1.1717

 H1
 2.37132E-09
 1.32034E-07
 1.04050E-07
 -6.9822

 OH-1
 2.19965E-09
 1.22476E-07
 9.63757E-08
 -7.0160

 O2
 4.70270E-10
 2.61844E-08
 2.61828E-08
 -7.5820

 O3
 1.00000E-12
 0.00000E+00
 3.68420E-21
 -20.4337

 HCLO
 1.00000E-12
 0.00000E+00
 1.28717E-37
 -36.8904

 H2
 1.00000E-12
 0.00000E+00
 1.28717E-37
 -36.8904

 H2
 1.00000E-12
 0.00000E+00
 1.28717E-37
 -36.8904

 H2
 1.00000E-12
 0.00000E+00
 1.28717E-37
 -36.8904

 H2
 1.00000E-12
 0.00000E+00
 1.48165E-30
 -29.84865

 <tr -0.0015 -6.9828 -7.5820 -19.4876 -20.4337 -36.8904 -32.0920 -29.8489 -31.8878 -20.1688 -24.3188POLY 3: 1-st p ... the command in full is LIST\_STATUS \*\*\* STATUS FOR ALL PHASES STATUS DRIVING FORCE ENTERED 0.0000000 C DRIVING FORCE MOLES 0.000000E+00 5.567954E+01 PHASE AQUEOUS SUSPENDED PHASES. REF\_ELECTRODE NAOH\_S2 NAOH NAO2 NA20\_S3 NA20\_S2 NA202\_S2 NA202 NA20 HCP\_A3 HALĪTE FCC\_A1 BCC\_Ā2 AQUEOUS#3 AQUEOŪS#2 GAS POLY\_3: sh b n n(\*) ... the command in full is SHOW\_VALUE B=1005. B=1005. N=55.679543 N(H2O)=55.508435, N(H+1)=-9.7239338E-8, N(ZE)=8.6042549E-8, N(NA)=8.5553782E-2, N(CL)=8.5553803E-2 POLY\_3:Hit RETURN to continue POLY 3: POLY 3: 00... Calculating an equilibrium with all phases presented: POLY\_3: 00 (except for REF\_ELE) POLY\_3: c-st p \*=ent 0 . the command in full is CHANGE\_STATUS POLY\_3: c-st p AQUEOUS=ent 55.8 ... the command in full is CHANGE\_STATUS POLY\_3: @@ ..... Always setting the REF\_ELECTRODE phase as SUSPENDED: POLY\_3: c=st p REF\_ELE=sus ... the command in full is CHANGE\_STATUS POLY\_3: l=st p ... the command in full is LIST\_STATUS \*\*\* STATUS FOR ALL PHASES PHASE STATUS DRIVING FORCE DRIVING FORCE M 0.000000E+00 0.000000E+00 0.000000E+00 0.000000E+00 0.000000E+00 0.000000E+00 0.000000E+00 0.000000E+00 0.000000E+00 0.000000E+00 0.000000E+00 0.000000E+00 0.000000E+00 0.000000E+00 0.000000E+00 MOLES 0.000000E+00 0.000000E+00 0.000000E+00 NAOH\_S2 ENTERED NAOH ENTERED NAO2 ENTERED NAC2 NA20\_S3 NA20\_S2 NA202\_S2 NA202 ENTERED ENTERED 0.000000E+00 0.000000E+00 0.000000E+00 0.000000E+00 0.000000E+00 ENTERED ENTERED ENTERED ENTERED ENTERED NA2O HCP\_A3 HALITE 0.000000E+00 0.000000E+00 FCC\_A1 BCC\_A2 ENTERED 0.000000E+00 ENTERED 0.000000E+00 ENTERED ENTERED ENTERED AQUEOUS#3 0.000000E+00 AQUEOUS#2 0.000000E+00 5.580000E+01 AQUEOUS 5.580000E+00 GAS ENTERED SUSPENDED PHASES: REF\_ELECTRODE **POLY\_3:** c-e ... the command in full is COMPUTE\_EQUILIBRIUM ... the command in full is COMPUTE\_EQUSING global minimization procedure Calculated 679 grid points in Found the set of lowest grid points in Calculated POLY solution 1 s, tot 0 s 0 s 1 s, total time POLY 3: 1-e ,x the command in full is LIST\_EQUILIBRIUM 1, label A0 , database: PAQ2 Output from POLY-3, equilibrium = Conditions: P=1E5, T=298.15, B(H2O)=1000, B(NA)=1.96686, B(CL)=3.03314, N(H+1)=0, N(ZE) = 0DEGREES OF FREEDOM 0 298.15 K ( 25.00 C), Pressure 1.000000E+05 Temperature Number of moles of components 5.56795E+01, Mass in grams 1.00500E+03 Total Gibbs energy -1.70630E+07, Enthalpy -1.59010E+07, Volume 0.00000E+00 Moles M-Fraction Activity Potential Ref.stat 5.5508E+01 9.9693E-01 9.9654E-01 -8.5871E+00 AQUEOUS Component

H2O

H+1 -9.7239E-08 -1.7464E-09 1.0405E-07 -3.9858E+04 SER 8.6043E-08 1.5453E-09 3.4476E+12 7.1565E+04 REF\_ELEC 8.5554E-02 1.5365E-03 4.5046E-63 -3.5588E+05 SER 8.5554E-02 1.5365E-03 4.1623E-18 -9.9210E+04 SER ZE NA CL AUUEOUS Status ENTERED Driving force 0.0000E+00 Moles 5.5680E+01, Mass 1.0050E+03, Volume fraction 0.0000E+00 Mole fractions: H2O 9.96927E-01 NA 1.53654E-03 H+1 -1.74641E-09 CL 1.53654E-03 ZE 1.54532E-09 Constitution Constitution: SiteFraction Molality Activity log10Act 9.96605E-01 -0.001 5.55084E+01 H2O 9.96927E-01 -0.0015 6.73425E-02 6.73424E-02 CL = 11.53654E-03 8.55538E-02 8.55538E-02 -1.1717 NA+1 1.53654E-03 H+12 37132E-09 1 32034E-07 1 04050E-07 -6 9828 ОН-1 2.19965E-09 1.22476E-07 9.63757E-08 -7.0160 -7.5820 02 4.70270E-10 2.61844E-08 2.61828E-08 2.70935E-38 3.25360E-20 03 1.00000E-12 0.00000E+00 -37.5671 HCLO 1.00000E-12 0.00000E+00 -19.4876 H2O2 1 00000E-12 0 00000E+00 3.68420E-21 -20 4337 HCLO2 1.00000E-12 0.00000E+00 1.28717E-37 -36.8904 H2 1.00000E-12 0.00000E+00 5.39110E-43 -42.2683 7.49315E-26 8.09139E-33 HO2-1 1 00000E-12 0 00000E+00 -25 1253 1.00000E-12 0.00000E+00 -32.0920 CL04-1 1.41605E-30 1.29472E-32 CL03-1 1 00000E-12 0 00000E+00 -29 8489 0.00000E+00 1.29472E-32 -31.80 0.00000E+00 4.84011E-38 -37.31 0.00000E+00 6.77886E-21 -20.161 0.00000E+00 4.80004E-25 -24.31 Eh = 0.7417 V I = 0.0856 Ah = 71.5647 kJ m\* = 0.1711 0s = 1.1033 pKw = 13.9973 CL02-1 1.00000E-12 0.00000E+00 -31.8878 CLO2 1.00000E-12 -37.3151 CLO-1 1 00000E-12 -20.1688 1.00000E-12 -24.3188 CL2 pH = 6.9828 pe = 12.5375 Solution Properties: Aw = 0.9966 Os = 1.1033 pKw = 13.9973 At1= 1.0000E-12 At2= 1.2248E-07 (equiv\_mol/kg\_H2O) POLY 3: 1-st p ... the command in full is LIST\_STATUS \*\*\* STATUS FOR ALL PHASES STATUS DRIVING FORCE DRIVING FORCE MOLES 0.000000E+00 0.0 0.000000E+00 0.0 PHASE AQUEOUS#3 0.000000E+00 ENTERED AQUEOUS#2 ENTERED 0.000000E+00 AQUEOUS ENTERED 0.00000E+00 5.567954E+01 -3.453482E+00 0.000000E+00 GAS HALITE ENTERED ENTERED -4.519288E+00 0.000000E+00 ENTERED -1.737487E+01 0.00000E+00 NAOH BCC\_A2 FCC\_A1 NAOH\_S2 NAO2 -1.752962E+01 ENTERED 0.00000E+00 ENTERED -1.752962E+01 -1.793977E+01 0.000000E+00 0.000000E+00 ENTERED NAO2 ENTERED -1.999496E+01 0.000000E+00 NA202 ENTERED -2.605088E+01 0.00000E+00 NA202\_S2 ENTERED -2.640940E+01 0.00000E+00 ENTERED -4.241247E+01 0.000000E+00 NA2C ENTERED PHASES WITH DRIVING FORCE LESS THAN -4.257992E+01 NA20\_S2 NA20\_S3 HCP\_A3 SUSPENDED PHASES: REF\_ELECTRODE POLY\_3: sh b n n(\*) ... the command in full is SHOW VALUE B=1005. N=55.679543 N(H2O)=55.508435, N(H+1)=-9.7239338E-8, N(ZE)=8.6042557E-8, N(NA)=8.5553782E-2, N(CL)=8.5553803E-2 POLY\_3: @@ POLY\_3: @@ As shown here, 0.5wt% of NaCl (in 1 kg of H2O) is equivalent to POLY\_3: @@ POLY\_3: @@ 0.085554 molality of NaCl. POLY\_3:
POLY\_3: @@... Saving the workspace for the H2O-NaCl system: POLY\_3: save TCEX53\_a.POLY3 y
 ... the command in full is SAVE WORKSPACES ... the command in full is POLY\_3:Hit RETURN to continue POLY\_3: POLY 3: 00 To demonstrate how to define the initial amount of alloy in an aqueous-bearing heterogeneous interaction system: POLY3: 00 POLY 3: 00 POLY\_3: 00 Note: We are interested in only the BCC\_A2 and FCC\_A1 phases in POLY 3: 00 the Fe-based alloy, in the current testing calculation. One may consider other possible phases (which exist in the POLY\_3: 00 POLY 3: @@ applied steel material) if necessary. POLY 3: 00 POLY\_3: go data ... the command in full is GOTO\_MODULE TDB PAQ2: rej sys ... the command in full is REJECT H ΖE VA DEFINED LIQUID:L REJECTED GRAPHITE DIAMOND\_A4 FC ORTHORHOMBIC MONOCLINIC REJECTED CUB A13 CHI A12 CBCC\_A12 FECN\_CHI REJECTED M23C6 FE4N CEMENTITE M7C3 M5C2 PI REJECTED FE3C M3C2 KSI\_CARBIDE NI3C CR3C2 CR7C3 CR23C6 REJECTED NAHCO3 COCO3 FECO3 NA2CO3\_S2 NA2CO3 NTCO3 CRC606 REJECTED CR2N CRN CO3N FE2N NI3N REJECTED NANO2\_S2 NANO2 NANO3 REJECTED COCL2 CRCL2 CRCL3 FECL2 FECL3 NTCL2 REJECTED NACLO4 NACLO4 S2 FECLO REJECTED REINITIATING GES5 ..... TDB\_PAQ2: sw PAQ2 ... the command in full is SWITCH\_DATABASE TDB\_PAQ2: rej ele H O ZE
 ... the command in full is REJECT Н ΖE 0

REJECTED TDB\_PAQ2: d-sys Fe Cr Ni Co ... the command in full is DEFINE\_SYSTEM FE CR ΝT DEFINED СО GAS:G :CO CR CR2 PE NT TDB\_PAQ2: 1-sys const > Gaseous Mixture, using the ideal gas model CCC\_A1 :CO CR FE NI:VA: FCC\_A1 This is also the MX (X=C,N) solution phase. C\_A2 :CO CR FE NI:VA: BCC\_A2 >This is also the MX3 (X=C,N) solution phase. HCP\_A3 :CO CR FE NI:VA: > This is also the M2X (X=C,N) solution phase. SIGMA :CO FE NI:CR:CO CR FE NI: TDB\_PAQ2: rej-ph \* GAS:G FCC\_A1 SIGMA REJECTED BCC\_A2 HCP A3 TDB\_PAQ2: rest-ph FCC\_A1 BCC\_A2 ... the command in full is RESTORE FCC A1 BCC\_A2 RESTORED TDB\_PAQ2: get ... the command in full is GET\_DATA REINITIATING GES5 ..... ELEMENTS ..... PHASES ...... ... the command in full is AMEND\_PHASE\_DESCRIPTION ... the command in full is AMEND\_PHASE\_DESCRIPTION PARAMETERS .... List of references for assessed data 'TCS public data set for liquid mixture and alloy solutions in the Fe-Co -Cr-Na-Ni-C-H-O-N-S-Cl system.' -OK-TDB\_PAQ2:Hit RETURN to continue TDB\_PAQ2: TDB\_PAQ2: go p-3 ... the command in full is GOTO\_MODULE POLY version 3.32 POLY\_3:
POLY\_3: @@... One may turn on the Global Minimization in the calculations: : Adv-Opt EQ\_CALC Y Y ! the command in full is ADVANCED\_OPTIONS POLY\_3: Settings for the minimization of an equilibra: POLY\_3: Adv-Opt GLOBAL Y 20000 ! ... the command in full is ADVANCED\_OPTIONS POLY 3: Settings for global minimization: POLY 3: ... the command in full is SET\_CONDITION POLY 3: POLY\_3: @@... The following conditions [system-size B and initial bulk composition w(i) of Fe-alloy] corresponds to the total initial amount of Fe-based alloy in the interaction, POLY\_3: @@ POLY 3: 00 
 POLY\_3: @@
 i.e., 1 gram of steel (Fe-10Cr-5Ni-1Co wt%).

 POLY\_3: s-c B=1 w(Cr)=.10 w(Ni)=.05 w(Co)=.01
 ... the command in full is SET\_CONDITION POLY\_3: POLY\_3: 1-c ... the command in full is LIST\_CONDITIONS P=1E5, T=298.15, B=1, W(CR)=0.1, W(NI)=5E-2, W(CO)=1E-2 DEGREES OF FREEDOM 0 POLY\_3: c-e ... the command in full is COMPUTE\_EQUILIBRIUM ... the command in full is COMPUTE EQU Using global minimization procedure Calculated 39296 grid points in Found the set of lowest grid points in Creating a new composition set BCC\_A2#2 Calculated PDLY solution 0 s, tota 0 s 0 s 0 s, total time 0 s POLY\_3: 1-e ,x ... the command in full is LIST\_EQUILIBRIUM Output from POLY-3, equilibrium = 1, labe: 1, label A0 , database: PAQ2 Conditions: P=1E5, T=298.15, B=1, W(CR)=0.1, W(NI)=5E-2, W(CO)=1E-2 DEGREES OF FREEDOM 0 Temperature 298.15 K ( 25.00 C), Pressure 1.000000E+05 Number of moles of components 1.79859E-02, Mass in grams 1.00000E+00 Total Gibbs energy -1.58616E+02, Enthalpy -1.09889E+01, Volume 1.20553E-07 298.15 K ( Component Moles M-Fraction Activity Potential Ref.stat Moles M-Fraction Activity Potential Ker 1.6968E-04 9.4342E-03 4.4157E-08 -4.1983E+04 SER 1.9232E-03 1.0693E-01 5.8926E-02 -7.0192E+03 SER 1.5041E-02 8.3627E-01 3.7073E-02 -8.1679E+03 SER 8.5193E-04 4.7367E-02 7.7089E-04 -1.7769E+04 SER СО CR FΕ ΝI 
 BCC\_A2#2
 Status ENTERED
 Driving force
 0.0000E+00

 Moles 1.4641E-02, Mass 8.1821E-01, Volume fraction 8.5170E-01
 Mole fract

 FE
 9.87131E-01
 CO
 1.15888E-02
 NI
 8.17873E-04
 CR
 4.61992E-04
 Mole fractions: 
 BCC\_A2
 Status ENTERED
 Driving force
 0.0000E+00

 Moles 1.9166E-03, Mass 9.9654E-02, Volume fraction 1.1495E-01
 Mole fract

 CR 9.99946E-01
 FE 5.39522E-05
 CO 9.25541E-12
 NI 8.81026E-12
 Mole fractions: 
 FCC\_A1
 Status ENTERED
 Driving force
 0.0000E+00

 Moles
 1.4280E-03, Mass
 8.2138E-02, Volume fraction
 3.3346E-02
 Mole fract

 NI
 5.88202E-01
 FE
 4.11792E-01
 CO
 5.30943E-06
 CR
 6.98908E-09

 NIX
 3.1
 1.55
 CR
 6.98908E-09
 CI
 CI
 5.30943E-06
 CR
 6.98908E-09
 CI
 CI
 CI
 CI
 CI
 CI
 CI
 CI
 CI
 CI
 CI
 CI
 CI
 CI
 CI
 CI
 CI
 CI
 CI
 CI
 CI
 CI
 CI
 CI
 CI
 CI
 CI
 CI
 CI
 CI
 CI
 CI
 CI
 CI
 CI
 CI
 CI
 CI
 CI
 CI
 CI
 CI
 CI
 CI
 CI
 CI
 CI
 CI
 CI
 CI
 CI
 CI
 CI
 CI
 CI
 CI
 CI
 CI
 CI
 CI
 CI
 CI
 CI
 CI</td Mole fractions: POLY 3: 1-st cp ... the command in full is LIST\_STATUS \*\*\* STATUS FOR ALL COMPONENTS COMPONENT STATUS REF. STATE T(K) P(Pa) ENTERED SER VA CO ENTERED SER CR ENTERED SER FE ENTERED SER NI EXAMPLE NI EXAMPLE STATUS FOR ALL PHASES S' ENTERED SER STATUS DRIVING FORCE MOLES

0.000000E+00 1.428010E-03 ENTERED FCC A1 0.000000E+00 BCC\_A2#2 BCC\_A2 ENTERED 1.464136E-02 0.000000E+00 ENTERED 1.916564E-03 POLY 3: sh b n n(\*) ... the command in full is SHOW\_VALUE B=1. N=1.7985937E-2 N(CO)=1.6968364E-4, N(CR)=1.9232249E-3, N(FE)=1.5041094E-2, N(NI)=8.5193389E-4 POLY\_3:Hit RETURN to continue POLY\_3: ... the command in full is SET\_CONDITION POLY\_3: 1-c ... the command in full is LIST\_CONDITIONS P=1E5, T=1073.15, E=1, W(CR)=0.1, W(NI)=5E-2, W(CO)=1E-2 DEGREES OF FREEDOM 0 POLY 3: c-e ... the command in full is COMPUTE\_EQUILIBRIUM Using global minimization procedure Calculated 39296 grid points in Found the set of lowest grid points in 1 s 0 s Calculated POLY solution 0 s, total time 1 s POLY\_3: 1-e ,x ... the command in full is LIST\_EQUILIBRIUM Output from POLY-3, equilibrium = 1, label A0 , database: PAQ2 Conditions. DelE5, T=1073.15, B=1, W(CR)=0.1, W(NI)=5E-2, W(CO)=1E-2
DEGREES OF FREEDOM 0 Temperature 1073.15 K ( 800.00 C), Pressure 1.000000E+05 Number of moles of components 1.79859E-02, Mass in grams 1.00000E+00 Total Gibbs energy -9.18150E+02, Enthalpy 5.59649E+02, Volume 1.23044E-07 
 Moles
 M-Fraction
 Activity
 Potential
 Ref

 1.6968E-04
 9.4342E-03
 1.8364E-05
 -9.7303E+04
 SER

 1.9232E-03
 1.0693E-01
 3.0133E-03
 -5.1794E+04
 SER

 1.5041E-02
 8.3627E-01
 4.2352E-03
 -4.8757E+04
 SER

 8.5193E-04
 4.7367E-02
 1.1925E-04
 -8.0610E+04
 SER
 Potential Ref.stat Component CO CR FE NI 
 FCC\_A1
 Status ENTERED
 Driving force
 0.0000E+00

 Moles 1.7986E-02, Mass 1.0000E+00, Volume fraction 1.0000E+00
 Mole fractions:

 FE
 8.36270E-01
 CR
 1.06929E-01
 NI
 4.73667E-02
 CO
 9.43424E-03
 POLY\_3: 1-st cp ... the command in full is LIST\_STATUS \*\*\* STATUS FOR ALL COMPONENTS COMPONENT STATUS REF. STATE T(K) P(Pa) ENTERED VA SER CO ENTERED SER CR ENTERED SER FE ENTERED SER NI \*\*\* STATUS FOR ALL PHASES ST ENTERED SER PHASE FCC\_A1 BCC\_A2#2 BCC\_A2 STATUS DRIVING FORCE MOLES 0.000000E+00 1.798594E-02 -1.564120E-02 0.000000E+00 DRIVING FORCE ENTERED ENTERED ENTERED -1.564120E-02 0.000000E+00 POLY\_3: sh b n n(\*) ... the command in full is SHOW\_VALUE B=1. N=1 7985937E-2 N(CO)=1.6968364E-4, N(CR)=1.9232249E-3, N(FE)=1.5041094E-2, N(NI)=8.5193389E-4 POLY\_3: @@
POLY\_3: @@ As shown here, 1 gram of steel (Fe-10Cr-5Ni-1Co wt%) POLY\_3: 00 is equivalent to: POLY\_3: 00 n(Fe) = 1.5041094E-2 POLY\_3: 00 n(Cr) = 1 9232249E-3 n(Cr) = 1.9232249E-3 n(Ni) = 8.5193389E-4 POLY\_3: 00 POLY 3: 00 POLY\_3: 00 POLY\_3: 00 POLY\_3: POLY 3: 00... Saving the workspace for the Fe-Cr-Ni-Co system: POLY\_3: save TCEX53\_b.POLY3 y ... the command in full is SAVE\_WORKSPACES POLY\_3:Hit RETURN to continue POLY 3: POLY\_3: @@ ------POLY 3: 00 Bulk composition in the heterogeneous interaction system: POLY\_3: 00 b(H2O) = 1000 n(NaCl) = 0.085554 POLY 3: @@ n (NaCl) = 0.085554 n (Fe) = 1.5041094E-2 n (Cr) = 1.9232249E-3 n (Ni) = 8.5193389E-4 n (Co) = 1.6968422E-4 POLY\_3: 00 POLY\_3: 00 POLY\_3: 00 POLY\_3: 00 POLY\_3: POLY\_3: 00... Retrieving data from the PAQ2 or PAQS2 database: POLY\_3: go data ... the command in full is GOTO\_MC TDB\_PAQ2: rej sys ... the command in full is REJECT H the command in full is GOTO\_MODULE ZE VA DEFINED LIQUID:L REJECTED GRAPHITE DIAMOND A4 FC ORTHORHOMBIC MONOCLINIC REJECTED CUB\_A13 FECN\_CHI REJECTED M23C6 CBCC\_A12 CHI A12 FE4N CEMENTITE M7C3 KSI CARBIDE M3C2 M5C2 PI REJECTED FE3C CR3C2 NI3C CR23C6 REJECTED CR7C3 FEC03 COCO3 NAHCO3 NA2CO3 S2 NA2CO3 NICO3 CRC606 REJECTED CO3N CRN CR2N NI3N REJECTED FE2N NANO2 NANO2\_S2 NANO3 REJECTED CRCL2 COCL2 CRCL3 FECL2 FECL3 NICL2 REJECTED

FECLO NACLO4 NACLO4 S2 REJECTED REINITIATING GES5 .... TDB\_PAQ2: 00 ----- switch on PAQ2 or PAQS2 TDB\_PAQ2: sw PAQ2 ... the command in full is SWITCH\_DATABASE **TDB\_PAQ2**: d-sys H O Na Cl Fe Cr Ni Co ... the command in full is DEFINE\_SYSTEM NA CL FΕ CR ΝI DEFINED TDB PAQ2: 1-sys const DB\_FAQ2: 1-SyS const ... the command in full is LIST\_SYSTEM AQUEOUS:A :H2O H2 H+1 OH-1 H2O2 H02-1 O2 O3 CO1H2O2 CL2 CL-1 CLO2 CLO-1 CLO2-1 CLO3-1 CLO4-1 HCLO HCLO2 CO+2 CO+3 CR+2 CR+3 CROH+2 CRO+1 CRO2-1 HCRO2 HCRO4-1 CRO4-2 CR207-2 FE+2 FE+3 FEOH+1 FEOH+2 FEO3H3-1 FE2O2H2+4 FECL+2 NA+1 NI+2 NIOH+1: ... the AQUEOUS:A > Aqueous Solution: using the SIT Model (from TCAQ2 database) REF\_ELECTRODE :ZE: REF\_ELECTRODE :ZE: > Reference Electrode for ZE potentail; always SUSPENDED in POLY. CL CL CL CL1H1 CL101 CL102 CL1H101 CL201 CL1C01 CL1CR1 CL1CR101 CLICRIO2 CLIPEI CLIOAI CLIO1 CLIO2 CLIPHIOI CLICOI CLICCI CLICRI CLICRIO CLICRIO2 CLIPEI CLINAI CLINII CLCOI CL2CRI CL2CRIOI CL2CRIO2 CL2FEI CL2NA2 CL2NII CL3COI CL3CRI CL3CRIOI CL3FEI CL3NA3 CL4CO2 CL4CRI CL4CRIOI CL4FE2 CL5CRI CL6CRI CL6FE2 CO COIHI COIH202 COIOI CR CRIHI CRIHIOI GAS:G CRIHIO2 CRIHIO3 CRIH2O2 CRIH2O3 CRIH2O2 COIOI CRIHI CRIHIO1 CRIHIO2 CRIHIO3 CRIH2O2 CRIH2O3 CRIH2O4 CRIHAO4 CRIH4O4 CRIO1 CRIO2 CRIO3 CR2 CR2O1 CR2O2 CR2O3 FE FEIHIO1 FEIHIO2 FEIH2O2 FEIO1 FEIO2 H HINAI HINAIOI HINII HINIIOI HIO1 HIO2 H2 H2NA2O2 H2NIIO2 H2OI H2O2 NA NAIO1 NA2 NA2O1 NA2O2 NI NIIO1 O 02 O3: > Gaseous Mixture, using the ideal gas model FCC\_A1 ...CO CR FE NA NI 0:VA: FCC A1 FCC\_A1 :CO CR FE NA NI O:VA: > This is also the MX (X=C,N) solution phase. BCC\_A2 :CO CR FE NA NI O:VA: > This is also the MX3 (X=C,N) solution phase. HCP\_A3 :CO CR FE NA NI:VA: > This is also the M2X (X=C,N) solution phase. SIGMA :CO FE NI:CR:CO CR FE NI: HALTTE :NACC1. HALITE :NA1CL1: :FE304: WIISTITE MAGNETITE HEMATITE :FE2O3: FE2O3\_GAMMA :FE2O3: FEO2H2 :FE1H2C :FE1H2O2: :FE1H3O3: :FE1H1O2: FE03H3 FEOOH FE20202H2 :FE2H2O4: COO CO304 :CO101: :CO304: COO2H2 :CO1H2O2: CRO2 :CR102: CRO3 ·CB103· CR203 :CR203: CR5012 :CR5012: CR8021 :CR8021: :NA102: NAO2 NA20 :NA201: NA20\_S2 :NA201: NA20\_S3 NA202 :NA201: :NA202 NA202\_S2 :NA202: NAOH :H1NA101: NAOH\_S2 :H1NA101: NIO :NI101: NIO\_S2 :NI101: NIO2H2 :H2NI102: NIODH FECR204 :H1NI102: :CR2FE104: COCR204 :CO1CR204: NICR204 :CR2NI104: NA2CR204 :CR2NA204: :CO1FE2O4: :FE2NI1O4: COFE204 NIFE204 NA2CRO4 ·CR1NA204 · NA2CRO4\_S2 :CR1NA2O4: NA2FEO2 :FE1NA102: TDB\_PAQ2:Hit RETURN to continue TDB PAQ2: TDB\_PAQ2: rej ph HCP\_A3 CBCC\_A12 CUB\_A13 CHI\_A12 Fe4N ... the command in full is REJECT HCP\_A3 REJECTED TDB\_PAQ2: rej ph SIGMA ... the command in full is REJECT SIGMA REJECTED TDB\_PAQ2: rej ph NaH ... the command in full is REJECT TDB\_PAQ2: get ... the command in full is GET\_DATA REINITIATING GES5 ..... ELEMENTS ..... PHASES ... the HASES ...... ... the command in full is AMEND\_PHASE\_DESCRIPTION ... the command in full is AMEND\_PHASE\_DESCRIPTION ... the command in full is AMEND\_PHASE\_DESCRIPTION ... the command in full is AMEND\_PHASE\_DESCRIPTION ... the command in full is AMEND\_PHASE\_DESCRIPTION DEDMFFRES PARAMETERS ... FUNCTIONS . List of references for assessed data 'TCS public data set for gaseous mixture in the Fe-Co-Cr-Na-Ni-C-H-O-N-S  $\$ -Cl system.' 'TCS public data set for liquid mixture and alloy solutions in the Fe-Co -Cr-Na-Ni-C-H-O-N-S-Cl system.' 'TCS public data set for stoichiometric solids and liquids in the Fe-Co-Cr -Na-Ni-C-H-O-N-S-Cl system.' 'TCS Aqueous Solution Database, TCAQ2, v2.0 (2002/2003). Extracted data only for Fe-Co-Cr-Na-Ni-C-H-O-N-S-Cl bearing aqueous solution species from TCAQ2 which covers totally 83 elements and contains many more aqueous solution species. -OK-

TDB\_PAQ2:Hit RETURN to continue

TDB\_PAQ2:

TDB\_PAQ2: @@... Defining system-components and their proper reference states:

TDB PAO2: go p-3 ... the command in full is GOTO\_MODULE POLY version 3.32 POLY\_3: d-com H2O H+1 ZE Na Cl Fe Cr Ni Co ... the command in full is DEFINE\_COMPONENTS POLY\_3: s-r-s H2O AQUEOUS \* 1e5 ... the command in full is SET\_REFERENCE\_STATE POLY\_3: s-r-s ZE REF\_ELE \* 1e5 ... the command in full is SET\_REFERENCE\_STATE POLY\_3: 1-st c . the command in full is LIST\_STATUS \*\*\* STATUS FOR ALL COMPONENTS STATUS REF. STATE T(K) COMPONENT P(Pa) ENTERED SER VA AQUEOUS \* Н2О ENTERED 100000 H+1ENTERED SER REF\_ELECTRODE \* ΖE ENTERED 100000 NA ENTERED SER CL ENTERED SER ENTERED FΕ SER CR ENTERED SER NI ENTERED SER СО ENTERED SER POLY\_3: POLY\_3: @@... Defining some symbols (constants/variables/functions/tables): POLY\_3: @@ \*\*\*\*\*\*\* POLY\_3: 00 One may choose to just define some important ones as shown here, POLY\_3: 00 e.g., RNF; pH, Eh \_\_\_\_\_ POLY 3: 00 POLY\_3: 00 Important: With the default reference state (SER) used for system-component H+1, the pH condition in aqueous solution should be defined as below: POLY 3: 00 POLY\_3: 00 block below: pH = -log10[act(H+1,Aqs)] (tradi = -log10[acr(H+1,AQUEOUS)\*55.508435] (Therm = -ln[acr(H+1,AQUEOUS)\*55.508435]\*2.302585093 POLY 3: 00 (traditional) POLY\_3: 00 (Thermo-Calc) POLY\_3: @@ POLY\_3: 00 where POLY\_3: 00 act(H+1,aqs) is molality\_based activity of POLY 3: 00 H+1 species (as of the traditional concept); acr(H+1,AQ)\*AH2O is site-fraction\_based activity of POLY\_3: 00 POLY 3: 00 H+1 species (calculated in Thermo-Calc). POLY\_3: 00 Such a definition not only gives correct pH values for all thermodynamic models (SIT and HKF) but also does not affect the calculation of ACR(H+1) [LNACR(H+1)] quantity that is normally used as MAPPING/STEPPING variables in all modules POLY 3: @@ POLY 3: 00 POLY 3: 00 POLY 3: 00 POLY\_3: 00 (POURBAIX & TDB/GES5/POLY3/POST). POLY\_3: 00 POLY\_3: @@ POLY\_3: 00 Notes: POLY\_3: 00 POLY\_3: 00 If desired, one may also choose to define many other possible symbols (for the convenience of plotting) on the same scope POLY\_3: 00 of the POURBAIX-Module. POLY 3: 00 POLY\_3: 00 A complete list of valid symbols for the Fe-Cr-Ni-Co-H2O-NaCl heterogeneous interaction system on the scope same as the automatically-defined symbols in the POURBAIX-Module can be POLY 3: 00 POLY 3: 00 POLY 3: 00 found at the end of this MACRO file (only as a reference!). POLY\_3: 00 POLY 3: 00 Please pay attention to the followings: POLY\_3: 00 \* AH2O is always a constant, and YH2O is the site fraction of the solvent H2O, i.e., AH2O = 55.508435 POLY 3: 00 POLY\_3: 00 YH2O = Y(AQ, H2O)POLY\_3: @@ POLY 3: 00 POLY\_3: 00  $\ast$  The AYT and ART quantities are on the Site-Fraction basis: AYT for AC(i,AQ) ART for ACR(i,AQ) POLY 3: @@ POLY\_3: 00 POLY 3: @@ POLY 3: 00 \* The AIT (AIi), RCT (RCi) and MLT (MLi) quantities are POLY 3: 00 on the Molality basis: AIT for ACR(i,AQ)\*AH2O POLY\_3: 00 as activity based on molality POLY\_3: 00 RCT for ACR(i,AQ)\*YH2O/Y(AQ,i) POLY3: 00 as activity coefficient based on molality MLT for Y(AQ,i)\*AH2O/YH2O POLY 3: 00 POLY 3: 00 POLY\_3: 00 POLY\_3: 00 as molality \_\_\_\_\_ AII = RCi \* MLi = ACR(i,AQ)\*YH2O/Y(AQ,i) \* Y(AQ,i)\*AH2O/YH2O = ACR(i,AQ)\*AH2O POLY\_3: @@ POLY 3: 00 POLY\_3: 00 POLY 3: 00 POLY 3: 00 \* It is always ACR(sp,AQ) = AC(sp,AQ) POLY 3: 00 \* It is always the AIi=AIT(H+1) [=ACR(H+1,AQ)\*AH2O] quantity, POLY3: 00 rather than ART(H+1) [=ACR(H+1,AQ)] quantity, that is the equivalent property for the acidity condition pH. POLY 3: 00 POLY\_3: 00 POLY 3: 00 POLY 3: 00 POLY\_3: ent-sym const AH20=55.508435 . the command in full is ENTER SYMBOL POLY\_3: ent-sym const RNF =96485.309 ... the command in full is ENTER SYMBOL POLY 3: ent-sym funct Eh = mur(ZE)/RNF; POLY 3: 1-svm the command in full is LIST\_SYMBOLS DEFINED CONSTANTS AH2O=55.508435, RNF=96485.309 DEFINED FUNCTIONS AND VARIABLES% EH=MUR(ZE)/RNF PH=- LOG10 (ACR (H+1, AQUEOUS) \*AH20 ) POLY 3: POLY\_3: @@... Defining the equilibrium conditions: POLY\_3: 00 POLY\_3: 00 Defining P-T and bulk composition in the interaction system POLY\_3: 00 POLY\_3: 00 for calculating starting point [at e.g pH=7 & Eh=0 (V)]: POLY 3:

POLY 3: 00 ----- P-T conditions: POLY\_3: s-c P=1e5 T=298.15 ... the command in full is SET\_CONDITION POLY 3: 00 ... Alternatively, it can be manually input as below: s-c  $\ensuremath{\mathtt{P}=}$ POLY 3: @@ POLY\_3: 00 POLY 3: 00 0?Pressure\_in\_Pascal: s-c T= POLY 3: 00 POLY\_3: @@ @?Temperature\_In\_Kelvin: POLY 3: POLY\_3: @@For Aqueous-involving interaction system, it is alwaysPOLY\_3: @@recommended to define 1 kg of H2O, so that it is veryPOLY\_3: @@convenient to consider molality quantities and otherPOLY\_3: @@properties in aqueous solution. POLY\_3: s-c b(H2O)=1000 ... the command in full is SET\_CONDITION POLY\_3: POLY 3: 00 ----- The following is equivalent to 0.085554 mole of NaCl POLY\_3: 00 in 1 kg of H2O: POLY\_3: s-c n(Na)=0.085554 n(Cl)=0.085554 ... the command in full is SET\_CONDITION POLY\_3: POLY\_3: 00 ----- For calculating Pourbaix diagrams or other diagrams in POLY 3: 00 aqueous-involving interaction system, it is important to consider the so-called "effective interaction rate". POLY\_3: 00 POLY 3: 00 POLY 3: 00 The following is equivalent to 1 gram of specified steel (Fe-10Cr-5Ni-1Co wt%) in an effective interaction with 1 kg of H2O (dissolving 0.085554 mole of NaCl): POLY 3: 00 POLY 3: 00 **POLY\_3**: s-c n(Fe)=1.5041094E-2 n(Cr)=1.9232249E-3 ... the command in full is SET\_CONDITION POLY\_3: s- c n(Ni)=8.5193389E-4 n(Co)=1.6968422E-4
 ... the command in full is SET\_CONDITION
POLY\_3: POLY\_3: @@ ----- Let's calculate initial equilibrium at pH=7 & Eh=0 (V): POLY\_3: s-c lnacr(H+1)=-16.11809565 mur(ZE)=0 ... the command in full is SET\_CONDITION POLY\_3: POLY\_3: 1-c ... the command in full is LIST\_CONDITIONS P=LE5, T=298.15, B(H2O)=1000, N(NA)=8.5554E-2, N(CL)=8.5554E-2, N(FE)=1.5041LE-2, N(CR)=1.92322E-3, N(NI)=8.51934E-4, N(CO)=1.69684E-4, LNACR(H+1)=-16.1181, MUR(ZE)=0 DEGREES OF FREEDOM 0 POLY\_3: POLY\_3: @@ === **POLY\_3:** 00... Turn off GLOBAL completely for aqueous calculations! POLY\_3: 00 -POLY\_3: 00 Adv-Opt GLOBAL POLY\_3: 00 Use global m Adv-Upt GLUBAL Use global minimization as much as possible /N/: N Use global minimization for test only? /N/: N POLY\_3: 00 POLY\_3: @@ -----POLY\_3: 00 POLY\_3: Adv-Opt GLOBAL N N ! . the command in full is ADVANCED\_OPTIONS Settings for global minimization: POLY\_3: @@ POLY\_3: @@ -----POLY\_3: 00 Adv-Opt EQ\_CALC Force positive definite phase Hessian /Y/: Control stepsize during minimization /Y/: POLY 3: 00 POLY\_3: 00 ------POLY 3: 00 -3: Adv-Opt EQ\_CALC N Y ! . the command in full is ADVANCED OPTIONS POLY\_3: Settings for the minimization of an equilibra: POLY 3: POLY\_3: @@ ======== POLY 3: 00... Setting numerical limits: POLY 3: 00 POLY 3: 00 Notes: POLY\_3: 00 For equilibrium calculations (single-point, stepping or mapping) of complex aqueous-bearing heterogeneous interaction systems, it is recommended to properly modify the numerical limits. POLY 3: 00 POLY\_3: 00 The following command (changing the numerical limits from the default values "500 1E-6 1E-12 N" to "20000 1E-6 1E-20 Y") POLY\_3: @@ POLY\_3: 00 will bring the following changes: 1) The change on "Maximum number of iterations" from the POLY\_3: @@ POLY\_3: 00 default value 500 to 20000, which enforces 40 times more iterations for each of the calculations in order POLY\_3: 00 POLY 3: @@ more iterations for each of the calculations in order to obtain stable equilibria;
2) The "Required accuracy" remains the default value 1E-6. It may be changed to 1E-4, that will allow less accurate calculations and thus make it easier/faster to converge;
3) The change on "Smallest fraction" from the default site for the context of the factor of the factor. POLY\_3: 00 POLY 3: @@ POLY 3: 00 POLY 3: 00 POLY 3: 00 fraction of 1E-12 to 1E-20, that is more suitable for for aqueous solution phase; and POLY\_3: 00 POLY\_3: 00 The "Approximate driving force for metastable phases" option is changed from the default value of "N" to "Y" (meaning it should always approximately calculate driving forces POLY\_3: @@ POLY 3: 00 POLY\_3: 00 for metastable phases). Such changes in the numerical limits are essential and useful for making sure of finding a converged solution of stable equilbria, especially when the heterogeneous interaction POLY 3: 00 POLY\_3: @@ POLY 3: 00 POLY\_3: 00 POLY 3: 00 system becomes more and more complicated. POLY\_3: 00 \_\_\_\_ POLY 3: 00 3: s-n-1 20000 1e-6 1e-20 Y the command in full is SET\_NUMERICAL\_LIMITS POLY\_3: LIMITATIONS of the present version of Thermo-Cald Max number of elements 40 Max number of species Max number of sublattices in a phase .5000 10 Max number of constituents in a phase: : 200

Max number of constituents in an ideal phase :5000  $\,$ 

# POLY\_3:

POLY\_3:
POLY\_3: @@... Calculating an equilibrium with only AQUEOUS presented:
POLY\_3: c-st p \*=sus

. the command in full is CHANGE STATUS POLY\_3: c-st p AQUEOUS=ent 55.8 . the command in full is CHANGE STATUS POLY\_3: 1-st p ... the command in full is LIST\_STATUS \*\*\*\* STATUS FOR ALL PHASES JS FOR ALL PHASES STATUS DRIVING FORCE MOLES ENTERED 0.000000E+00 6. PHASE AQUEOUS 6.138000E+03 SUSPENDED PHASES. SUSPENDED PHASES: WUSTITE REF\_ELECTRODE NIO\_S2 NIOOH NIO2H2 NIO NIFE2O4 NICR2O4 NAOH\_S2 NAOH NAO2 NA2O\_S3 NA2O\_S2 NA2O2\_S2 NA2O2 NA2O NA2FEO2 NA2CRO4\_S2 NA2CRO4 NA2CR2O4 MAGNETITE HEMATITE HALITE FEOOH FEO3H3 FEO2H2 FECR2O4 FE2O3\_GAMMA FE2O2O2H2 FCC\_A1 CR03 CR02 CR8021 CR5012 CR203 C002H2 C00 C0FE204 C0CR204 C0304 BCC A2 GAS POLY\_3: c-e coul\_3. c-e
 ... the command in full is COMPUTE\_EQUILIBRIUM
Global equilibrium calculation turned off, you can turn it on with
ADVANCED\_OPTIONS GLOBAL\_MINIMIZATION Y,,,,,,,
109 ITS, CPU TIME USED 0 SECONDS
POLY\_3: l-e ,x ... the command in full is LIST\_EQUILIBRIUM Output from POLY-3, equilibrium = 1, labe 1, label A0 , database: PAQ2 Conditions: Conditions: P=1E5, T=298.15, B(H2O)=1000, N(NA)=8.5554E-2, N(CL)=8.5554E-2, N(FE)=1.50411E-2, N(CR)=1.92322E-3, N(NI)=8.51934E-4, N(CO)=1.69684E-4, LNACR(H+1)=-16.1181, MUR(ZE)=0 DEGREES OF FREEDOM 0 Temperature 298.15 K ( 25.00 C), Pressure 1.000000E+05 Number of moles of components 5.57254E+01, Mass in grams 1.00599E+03 Total Gibbs energy -1.70641E+07, Enthalpy -1.59024E+07, Volume -4.21624E-08 
 Moles
 M-Fraction
 Activity
 Potential
 Ref.stal

 5.5508E+01
 9.9611E-01
 9.9606E-01
 -9.7846E+00
 AQUEOUS

 1.0027E-02
 -1.793E-04
 1.0000E-07
 -3.9956E+04
 SER

 3.7895E-02
 6.8003E-04
 1.0000E+00
 0.0000E+00
 0.0000E+00
 D.000E+00
 Potential Ref.stat Component Н2О H+1 ΖE 0.0000E+00 REF ELEC 1.5353E-03 1.5211E-50 -2.8436E+05 SER 1.5353E-03 1.1822E-30 -1.7083E+05 SER NΑ 8.5554E-02 8.5554E-02 CL 1.5041E-02 2.6991E-04 1.2285E-18 -1.0223E+05 SER 1.9232E-03 3.4513E-05 1.6596E-45 -2.5561E+05 SER 8.5193E-04 1.5288E-05 6.0058E-14 -7.5468E+04 SER 1.6968E-04 3.0450E-06 3.2708E-16 -8.8391E+04 SER FE CR NI 
 AQUEOUS
 Status ENTERED
 Driving force
 0.0000E+00

 Moles 5.5725E+01, Mass 1.0060E+03, Volume fraction 1.0000E+00
 Mole fractions:

 H2O
 9.96107E-01
 ZE
 6.80033E-04
 NI
 1.52881E-05

 CL
 1.53528E-03
 FE
 2.69915E-04
 CO
 3.04501E-06

 NA
 1.53528E-03
 CR
 3.45125E-05
 H+1
 -1.79930E-04
 SiteFraction Molality Activity log10Act 9.96604E-01 5.55084E+01 9.96157E-01 -0.001 Constitution. H20 CL-1 -0.0017 1.53628E-03 8.55668E-02 6.59412E-02 1.53628E-03 8.55668E-02 6.59591E-02 NA+1 -1.1807 1.56791E-04 8.73285E-03 3.08751E-03 -2.5104 FE+2 FEOH+1 1 13299E-04 6.31049E-03 4.86919E-03 -2.3125 CRO+1 3.00740E-05 1.67505E-03 1.29247E-03 -2.8886 NI+21.52852E-05 8.51348E-04 3.02381E-04 -3.5194 1.88512E-04 1.69710E-04 CROH+2 3.38456E-06 6.68399E-05 -4.1750 3.04698E-06 6.02711E-05 CO+2 -4 2199 HCRO2 1 05903E-06 5 89856E-05 5 89799E-05 -4.2293 1.28111E-08 7.13548E-07 5.50574E-07 -6.2592 NIOH+1 CR+3 1.12056E-08 6.24122E-07 6.07385E-08 -7.2165 CR02-1 6.16631E-09 3.43448E-07 2.65005E-07 -6.5767 2.33522E-09 1.30066E-07 1.00231E-07 OH-1 -6.9990 H+1 2 32641E-09 1 29576E-07 1 00000E-07 -7 0000 FEOH+2 1.10316E-12 6.14435E-11 2.17858E-11 -10.6618 CR+2 1.47493E-16 8.21498E-15 2.91275E-15 -14.5357 6.69156E-17 3.72704E-15 3.61605E-16 -15.4418 FE+3 FECL+2 3.43228E-17 1.91170E-15 6.77823E-16 -15.16891 06276E-19 5.91933E-18 5.91876E-18 -17.2278 Н2 FE202H2+4 2.32944E-20 1.29744E-18 2.05117E-20 -19.6880 03 1 00000E-20 0 00000E+00 2 0444E-113 -112 6894 FEO3H3-1 1.00000E-20 0.00000E+00 4.15261E-44 -43.3817 H2O2 1.00000E-20 0.00000E+00 3.35251E-46 -45.4746 CR04-2 1 00000E-20 0 00000E+00 1.67197E-26 -25.7768 1.00000E-20 0.00000E+00 2.78756E-45 -44.5548 HCLO HCLO2 1 00000E-20 0 00000E+00 1 00400E-87 -86 9983 1.00000E-20 0.00000E+00 -51.0324 CR207-2 9.28118E-52 HCRO4-1 1.00000E-20 0.00000E+00 5.05292E-27 -26.2965 7.09471E-51 -50.1491 5.9656E-101 -100.2243 HO2-1 1 00000E-20 0.00000E+00 C01H2O2 1.00000E-20 0.00000E+00 CO+3 1 00000E-20 0 00000E+00 7.96270E-38 -37.0989 -57.6635 1.00000E-20 0.00000E+00 2.17014E-58 CL04-1 1.00000E-20 0.00000E+00 5.4430E-133 -132.2642 1.0463E-105 -104.9803 1.05079E-82 -81.9785 CL03-1 1 00000E-20 0 00000E+00 CL02-1 1.00000E-20 0.00000E+00 CT.02 1 00000E-20 0 00000E+00 1 1394E-100 -99 9433 CLO-1 1.00000E-20 0.00000E+00 6.04311E-46 -45.218 CL2 1.00000E-20 0.00000E+00 3.87204E-50 -49.4121 Solution Properties: pH = 7.0000 pe = 0.0000 Eh = 0.0000 V I = Ah = 0.0000 kJ m\* = Os = 1.1300 pKw = 0.1094 0.1891 
 Aw
 0.9962
 Os
 1.1300
 PKw
 13.9973

 At1=
 1.0000E-20
 At2=
 1.3007E-07
 (equiv\_mol/kg\_H20)
 POLY 3: 1-st p the command in full is LIST\_STATUS ... the command in full
\*\*\* STATUS FOR ALL PHASES \*\*\* STATUS FOR ALL PHASES PHASE STATUS DRIVING FORCE MOLES AQUEOUS ENTERED 0.000000E+00 5.572540E+01 SUSPENDED PHASES: SUSPENDED PHASES: WUSTITE REF\_ELECTRODE NIO\_S2 NIOOH NIO2H2 NIO NIFE2O4 NICR2O4 NAOH\_S2 NAOH NAO2 NA2O\_S3 NA2O\_S2 NA2OZ\_S2 NA2O2 NA2O NA2FEO2 NA2CRO4\_S2 NA2CRO4 NA2CR2O4 MAGNETITE HEMATITE HALITE FEOOH FEO3H3 FEO2H2 FECR2O4 FE2O3\_GAMMA FE2O2O2H2 FCC\_A1 CR03 CR02 CR8O21 CR5O12 CR2O3 C002H2 CO0 COFE2O4 COCR2O4 CO304 BCC\_A2 GAS POLY\_3: sh b n n(\*) ... the command in full is SHOW\_VALUE B=1005.9899 N=55.725397 N(H2O)=55.508435, N(H+1)=-1.0026646E-2, N(ZE)=3.7895099E-2, N(NA)=8.5554E-2, N(N2)/-35.50435, N(FE)=1.50203452, N(EE)-5.70505552, N(CL)=8.5554E-2, N(FE)=1.5021094E-2, N(CR)=1.9232249E-3, N(NI)=8.5193389E-4, N(CO)=1.6968422E-4 POLY\_3:Hit RETURN to continuePOLY\_3: POLY\_3: @@... Calculating an equilibrium with all phases presented:
POLY\_3: @@ (except for REF\_ELE) POLY\_3: c-st p \*=ent 0

| FOLI_5. C St P AQUEOUS-                                                                                                    |                                                                                                    | TATUS                                                                                                    |
|----------------------------------------------------------------------------------------------------|----------------------------------------------------------------------------------------------------|----------------------------------------------------------------------------------------------------|
| the command in f                                                                                                    | 11 is CHANGE_S                                                                                                    | TATUS                                                                                                    |
| POLY_3: 00 Alway:<br>POLY_3: c-st p REF_ELE=:                                                                                                    | s setting the F<br>sus                                                                                                    | EF_ELECTRODE phase as SUSPENDED:                                                                                                    |
| the command in fr<br>POLY 3: 1-st p                                                                                                    | 111 is CHANGE_S                                                                                                    | TATUS                                                                                                    |
| the command in fi                                                                                                    | ull is LIST_STA                                                                                                    | TUS                                                                                                    |
| PHASE                                                                                                    | STATUS DRI                                                                                                    | VING FORCE MOLES                                                                                                    |
| NIO_S2                                                                                                    | ENTERED                                                                                                    | 0.000000E+00 0.000000E+00<br>0.000000E+00 0.000000E+00                                                                                                    |
| NIOOH<br>NIO2H2                                                                                                    | ENTERED<br>ENTERED                                                                                                    | 0.000000E+00<br>0.000000E+00<br>0.000000E+00                                                                                                    |
| NIO<br>NIFE204                                                                                                    | ENTERED                                                                                                    | 0.000000E+00 0.000000E+00                                                                                                    |
| NICR204                                                                                                    | ENTERED                                                                                                    | 0.000000E+00 0.000000E+00                                                                                                    |
| NAOH_S2<br>NAOH                                                                                                    | ENTERED<br>ENTERED                                                                                                    | 0.000000E+00 0.00000E+00<br>0.000000E+00 0.000000E+00                                                                                                    |
| NAO2<br>NA20 S3                                                                                                    | ENTERED                                                                                                    | 0.000000E+00 0.000000E+00<br>0.00000E+00 0.00000E+00                                                                                                    |
| NA20_55<br>NA20_52                                                                                                    | ENTERED                                                                                                    | 0.000000E+00 0.000000E+00                                                                                                    |
| NA202_52<br>NA202                                                                                                    | ENTERED                                                                                                    | 0.000000E+00 0.000000E+00<br>0.000000E+00 0.000000E+00                                                                                                    |
| NA2O<br>NA2FEO2                                                                                                    | ENTERED<br>ENTERED                                                                                                    | 0.000000E+00<br>0.000000E+00<br>0.000000E+00                                                                                                    |
| NA2CRO4_S2                                                                                                    | ENTERED                                                                                                    | 0.000000E+00 0.000000E+00                                                                                                    |
| NA2CR204<br>NA2CR204                                                                                                    | ENTERED                                                                                                    | 0.000000E+00 0.000000E+00                                                                                                    |
| MAGNETITE<br>HEMATITE                                                                                                    | ENTERED                                                                                                    | 0.000000E+00<br>0.000000E+00<br>0.000000E+00                                                                                                    |
| HALITE                                                                                                    | ENTERED                                                                                                    | 0.0000000000000000000000000000000000000                                                                                                    |
| FEO3H3                                                                                                    | ENTERED                                                                                                    | 0.000000E+00 0.000000E+00<br>0.000000E+00 0.000000E+00                                                                                                    |
| FEO2H2<br>FECB2O4                                                                                                    | ENTERED                                                                                                    | 0.000000E+00 0.000000E+00<br>0.00000E+00 0.00000E+00                                                                                                    |
| FE2O3_GAMMA                                                                                                    | ENTERED                                                                                                    | 0.000000E+00 0.000000E+00                                                                                                    |
| FE20202H2<br>FCC A1                                                                                                    | ENTERED<br>ENTERED                                                                                                    | 0.000000E+00 0.000000E+00<br>0.000000E+00 0.000000E+00                                                                                                    |
| CR03                                                                                                    | ENTERED                                                                                                    | 0.00000E+00 0.00000E+00                                                                                                    |
| CR8021                                                                                                    | ENTERED                                                                                                    | 0.000000E+00 0.000000E+00                                                                                                    |
| CR5012<br>CR203                                                                                                    | ENTERED<br>ENTERED                                                                                                    | 0.000000E+00 0.00000E+00<br>0.00000E+00 0.00000E+00                                                                                                    |
| C002H2                                                                                                    | ENTERED                                                                                                    | 0.000000E+00 0.000000E+00                                                                                                    |
| COFE204                                                                                                    | ENTERED                                                                                                    | 0.000000E+00 0.000000E+00                                                                                                    |
| COCR2O4<br>CO3O4                                                                                                    | ENTERED<br>ENTERED                                                                                                    | 0.000000E+00 0.00000E+00<br>0.00000E+00 0.00000E+00                                                                                                    |
| BCC_A2                                                                                                    | ENTERED                                                                                                    | 0.000000E+00 0.000000E+00                                                                                                    |
| GAS                                                                                                    | ENTERED                                                                                                    | 0.000000E+00 0.000000E+00                                                                                                    |
| SUSPENDED PHASES:<br>REF ELECTRODE                                                                                                    |                                                                                                    |                                                                                                    |
| POLY_3: c-e                                                                                                    |                                                                                                    | POULT TRETUM                                                                                                    |
| the command in i                                                                                                    | III IS COMPUTE_                                                                                                    | EQUILIBRIUM                                                                                                    |
| 79 ITS, CPU TIME U:<br>POLY 3: 1-e ,x                                                                                                    | SED 0 SECONDS                                                                                                    |                                                                                                    |
| the command in fr                                                                                                    | ill is LIST_EQU                                                                                                    | ILIBRIUM                                                                                                    |
| output from robi-s, eq                                                                                                    | iiiibiium -                                                                                                    | I, IADEI AU , GALADASE: FAQ2                                                                                                    |
| Conditions:<br>P=1E5, T=298.15, B(H20)                                                                                                    | =1000, N(NA)=8                                                                                                    | .5554E-2, N(CL)=8.5554E-2,                                                                                                    |
| N(FE)=1.50411E-2, N                                                                                                    | (CR) =1.92322E-3                                                                                                    | , N(NI)=8.51934E-4, N(CO)=1.69684E-4,                                                                                                    |
| DEGREES OF FREEDOM 0                                                                                                    | , MOR(ZE)=0                                                                                                    |                                                                                                    |
|                                                                                                    |                                                                                                    |                                                                                                    |
| Temperature 298.15 1                                                                                                    | ( 25.00 C)                                                                                                    | . Pressure 1.000000E+05                                                                                                    |
| Temperature 298.15 Number of moles of comp                                                                                                    | K ( 25.00 C)<br>ponents 5.5697                                                                                                    | , Pressure 1.000000E+05<br>6E+01, Mass in grams 1.00595E+03<br>balawi 4.50010E102, volume 2.10100E16                                                                                                    |
| <pre>1emperature 298.15 1 Number of moles of comp Total Gibbs energy -1.</pre>                                                                                                    | K ( 25.00 C)<br>ponents 5.5697<br>70627E+07, Ent                                                                                                    | , Pressure 1.000000E+05<br>6E+01, Mass in grams 1.00595E+03<br>halpy -1.59010E+07, Volume -3.10120E-16                                                                                                    |
| Number of moles of comp<br>Total Gibbs energy -1.<br>Component<br>H20                                                                                                    | K ( 25.00 C)<br>ponents 5.5697<br>70627E+07, Ent<br>Moles M<br>5.5508E+01 S                                                                                                    | <pre>, Pressure 1.000000E+05 6E+01, Mass in grams 1.00595E+03 halpy -1.59010E+07, Volume -3.10120E-16 I-Fraction Activity Potential Ref.stat .9660E-01 9.9654E-01 -8.5924E+00 AQUEOUS</pre>                                                                                                    |
| <pre>imperature 298.15 1 Number of moles of comp Total Gibbs energy -1. Component H20 H+1 ZF</pre>                                                                                                    | <pre>K ( 25.00 C) conents 5.5697 70627E+07, Ent Moles</pre>                                                                                                    | <pre>, Pressure 1.000000E+05<br/>6E+01, Mass in grams 1.00595E+03<br/>halpy -1.59010E+07, Volume -3.10120E-16<br/>i-Fraction Activity Potential Ref.stat<br/>.9660E-01 9.9654E-01 -8.5924E+00 AQUEOUS<br/>.4995E-04 1.0000E-07 -3.9956E+04 SER<br/>5042E-04 1.0000E+00 -4.4035E+12 BEF FIEC</pre>                                                                                                    |
| Temperature 298.15 Number of moles of component<br>H2O<br>H+1<br>ZE<br>NA                                                                                                    | <pre>K ( 25.00 C) ponents 5.5697 70627E+07, Ent Moles  5.5508E+01 9 -5.2910E-02 -9 5.2936E-02 1 8.5554E-02 1</pre>                                                                                                    | <pre>, Pressure 1.000000E+05<br/>6E+01, Mass in grams 1.00595E+03<br/>halpy -1.59010E+07, Volume -3.10120E-16<br/>-Fraction Activity Potential Ref.stat<br/>.9660E-01 9.9654E-01 -8.5924E+00 AQUEOUS<br/>.4995E-04 1.0000E-07 -3.9956E+04 SER<br/>.5042E-04 1.0000E+00 -4.4035E-12 REF_ELEC<br/>.5300E-03 1.5537E-50 -2.8431E+05 SER</pre>                                                                                                    |
| Temperature 298.15 Number of moles of component<br>H2O<br>H+1<br>ZE<br>NA<br>CL<br>FE                                                                                                    | <pre>K ( 25.00 C) conents 5.5697 70627E+07, Ent Moles  5.5508E+01 9 5.2910E-02 -9 5.2936E-02 1 8.5554E-02 1 8.5554E-02 1 1.5041E-02 2</pre>                                                                                                    | <pre>, Pressure 1.000000E+05<br/>6E+01, Mass in grams 1.00595E+03<br/>halpy -1.59010E+07, Volume -3.10120E-16<br/>-Fraction Activity Potential Ref.stat<br/>.9660E-01 9.9654E-01 -8.5924E+00 AQUEOUS<br/>.4995E-04 1.0000E+00 -4.4035E-12 REF_ELEC<br/>.5042E-04 1.0000E+00 -4.4035E-12 REF_ELEC<br/>.5360E-03 1.5537E-50 -2.8431E+05 SER<br/>.5360E-03 1.2078E-30 -1.7077E+05 SER<br/>.7005E-04 5.2232E-26 -1.4431E+05 SER</pre>                                                                                                    |
| Temperature 298.15 J<br>Number of moles of comp<br>Total Gibbs energy -1.<br>Component<br>H2O<br>H+1<br>ZE<br>NA<br>CL<br>FE<br>CR<br>NT                                                                                                    | <pre>K ( 25.00 C) conents 5.5697 70627E+07, Ent Moles  5.5508E+01 S 5.2910E-02 -5 5.2936E-02 S 8.5554E-02 1 8.5554E-02 1 1.5041E-02 2 1.9232E-03 3 5.514E-03 3</pre>                                                                                                    | <pre>, Pressure 1.000000E+05<br/>6E+01, Mass in grams 1.00595E+03<br/>halpy -1.59010E+07, Volume -3.10120E-16<br/>-Fraction Activity Potential Ref.stat<br/>.9660E-01 9.9654E-01 -8.5924E+00 AQUEOUS<br/>.4995E-04 1.0000E+00 -4.4035E-12 REF_ELEC<br/>.5360E-03 1.5537E-50 -2.8431E+05 SER<br/>.5360E-03 1.2078E-30 -1.7077E+05 SER<br/>.7005E-04 5.2232E-26 -1.4431E+05 SER<br/>.4530E-05 1.2572E-53 -3.0196E+05 SER<br/>.5360E-05 1.0273-15 -8.603P+04 SEP</pre>                                                                                                    |
| Iemperature 298.15 Number of moles of component<br>H20<br>H+1<br>ZE<br>NA<br>CL<br>FE<br>CR<br>NI<br>CO                                                                                                    | <pre>x ( 25.00 C) ponents 5.5697 70627E+07, Ent Moles  5.5508E+01 2 5.2936E-02 5 8.5554E-02 1 8.5554E-02 1 1.5041E-02 2 1.9232E-03 3 8.5193E-04 1 1.6968E-04 3</pre>                                                                                                    | <pre>, Pressure 1.000000E+05<br/>6E+01, Mass in grams 1.00595E+03<br/>halpy -1.59010E+07, Volume -3.10120E-16<br/>-Fraction Activity Potential Ref.stat<br/>.9660E-01 9.9654E-01 -8.5924E+00 AQUEOUS<br/>.4995E-04 1.0000E+00 -4.4035E-12 REF_ELEC<br/>.5360E-03 1.5537E-50 -2.8431E+05 SER<br/>.5360E-03 1.2078E-30 -1.7077E+05 SER<br/>.7005E-04 5.2232E-26 -1.4431E+05 SER<br/>.4530E-05 1.2572E-53 -3.0196E+05 SER<br/>.5296E-05 1.0073E+15 -8.5603E+04 SER<br/>.0465E-06 1.5331E-20 -1.1310E+05 SER</pre>                                                                                                    |
| Temperature 298.15 Number of moles of component<br>H20<br>H+1<br>ZE<br>NA<br>CL<br>FE<br>CR<br>NI<br>CO<br>AQUEOUS                                                                                                    | <pre>x ( 25.00 C)<br/>ponents 5.5697<br/>70627E+07, Ent<br/>Moles N<br/>5.5508E+01 2<br/>5.2936E-02 5<br/>8.5554E-02 1<br/>8.5554E-02 1<br/>8.5554E-02 1<br/>1.5041E-02 2<br/>1.9232E-03 3<br/>8.5193E-04 1<br/>1.6968E-04 3<br/>Status EN</pre>                                                                                                    | <pre>, Pressure 1.000000E+05<br/>6E+01, Mass in grams 1.00595E+03<br/>halpy -1.59010E+07, Volume -3.10120E-16<br/>-Fraction Activity Potential Ref.stat<br/>.9660E-01 9.9654E-01 -8.5924E+00 AQUEOUS<br/>.4995E-04 1.0000E+00 -4.4035E-12 REF_ELEC<br/>.5360E-03 1.5537E-50 -2.8431E+05 SER<br/>.5360E-03 1.2078E-30 -1.7077E+05 SER<br/>.4530E-04 5.2232E-26 -1.4431E+05 SER<br/>.4530E-05 1.2672E-53 -3.0196E+05 SER<br/>.5296E-05 1.0073E-15 -8.603E+04 SER<br/>.0465E-06 1.5331E-20 -1.1310E+05 SER<br/>TERED Driving force 0.0000E+00</pre>                                                                                                    |
| Temperature 298.15 J<br>Number of moles of comp<br>Total Gibbs energy -1.<br>Component<br>H20<br>H+1<br>ZE<br>NA<br>CL<br>FE<br>CR<br>NI<br>CO<br>AQUEOUS<br>Moles 5.5653E+01, Mass<br>H20 9.6925E-01 ZF                                                                                                    | <pre>x ( 25.00 C)<br/>ponents 5.5697<br/>70627E+07, Ent<br/>Moles N<br/>5.5508E+01 9<br/>-5.2910E-02 -9<br/>5.2936E-02 9<br/>8.5554E-02 1<br/>1.5041E-02 2<br/>1.9232E-03 3<br/>8.5193E-04 1<br/>1.6968E-04 3<br/>Status EN<br/>1.0045E+03, Vc<br/>4.72606E-07 Vc</pre>                                                                                                    | <pre>, Pressure 1.000000E+05<br/>6E+01, Mass in grams 1.00595E+03<br/>halpy -1.59010E+07, Volume -3.10120E-16<br/>-Fraction Activity Potential Ref.stat<br/>.9660E-01 9.9654E-01 -8.5924E+00 AQUEOUS<br/>.4995E-04 1.0000E+07 -3.9956E+04 SER<br/>.5360E-03 1.5537E-50 -2.8431E+05 SER<br/>.5360E-03 1.2078E-30 -1.7077E+05 SER<br/>.7005E-04 5.2232E-26 -1.4431E+05 SER<br/>.5296E-05 1.2572E-53 -3.0196E+05 SER<br/>.5296E-05 1.2572E-53 -3.0196E+05 SER<br/>.0465E-06 1.5331E-20 -1.1310E+05 SER<br/>TERED Driving force 0.0000E+00<br/>lume fraction 1.000DE+00 Mole fractions:<br/>r 1.08577E-11</pre>                                                                                                    |
| Temperature 298.15 J<br>Number of moles of com<br>Total Gibbs energy -1.<br>Component<br>H20<br>H+1<br>ZE<br>NA<br>CL<br>FE<br>CR<br>NI<br>CO<br>AQUEOUS<br>Moles 5.5653E+01, Mass<br>H20 9.96925E-01 ZE<br>NA 1.53727E-03 NI                                                                                                    | <pre>x ( 25.00 C)<br/>ponents 5.5697<br/>70627E+07, Ent<br/>Moles N<br/>5.5508E+01 2<br/>-5.2910E-02 -5<br/>5.2936E-02 1<br/>8.5554E-02 1<br/>1.5041E-02 2<br/>1.9232E-03 3<br/>8.5193E-04 1<br/>1.6966E-04 3<br/>Status EN<br/>1.0045E+03, VC<br/>4.72606E-07 C</pre>                                                                                                    | <pre>, Pressure 1.000000E+05<br/>6E+01, Mass in grams 1.00595E+03<br/>halpy -1.59010E+07, Volume -3.10120E-16<br/>-Fraction Activity Potential Ref.stat<br/>.9660E-01 9.9654E-01 -8.5924E+00 AQUEOUS<br/>.4995E-04 1.0000E+07 -3.9956E+04 SER<br/>.5360E-03 1.5537E-50 -2.8431E+05 SER<br/>.5360E-03 1.5237E-50 -2.8431E+05 SER<br/>.7005E-04 5.2232E-26 -1.4431E+05 SER<br/>.4530E-05 1.2572E-53 -3.0196E+05 SER<br/>.5296E-05 1.0073E-15 -8.5603E+04 SER<br/>.2465E-06 1.5331E-20 -1.1310E+05 SER<br/>.0465E-06 1.5331E-20 -1.1310E+05 SER<br/>TERED Driving force 0.0000E+00<br/>lume fraction 1.0000E+00 Mole fractions:<br/>E 1.08577E-11<br/>R 2.5506E-13</pre>                                                                                                    |
| Temperature 298.15 J<br>Number of moles of comp<br>Total Gibbs energy -1.<br>Component<br>H2O<br>H+1<br>ZE<br>NA<br>CL<br>FE<br>CR<br>NI<br>CO<br>AQUEOUS<br>Moles 5.5653E+01, Mass<br>H2O 9.96925E-01 ZE<br>NA 1.53727E-03 NI<br>CL 1.53727E-03 CO<br>Constitution:                                                                                                    | <pre>x ( 25.00 C)<br/>ponents 5.5697<br/>70627E+07, Ent<br/>Moles N<br/>5.5508E+01 9<br/>-5.2910E-02 -9<br/>8.5554E-02 1<br/>1.5041E-02 2<br/>1.9232E-03 3<br/>8.5193E-04 1<br/>1.6968E-04 3<br/>Status EN<br/>1.0045E+03, VC<br/>4.72606E-07 C<br/>2.36161E-07 C<br/>1.31447E-10 F<br/>SiteFraction</pre>                                                                                                    | <pre>, Pressure 1.000000E+05<br/>6E+01, Mass in grams 1.00595E+03<br/>halpy -1.59010E+07, Volume -3.10120E-16<br/>-Fraction Activity Potential Ref.stat<br/>.9660E-01 9.9654E-01 -8.5924E+00 AQUEOUS<br/>.4995E-04 1.0000E+07 -3.9956E+04 SER<br/>.5360E-03 1.5537E-50 -2.8431E+05 SER<br/>.5360E-03 1.5537E-50 -2.8431E+05 SER<br/>.7005E-04 5.2232E-26 -1.4431E+05 SER<br/>.4530E-05 1.2572E-53 -3.0196E+05 SER<br/>.5296E-05 1.0073E-15 -8.5603E+04 SER<br/>.2966E-05 1.0073E-15 -8.5603E+04 SER<br/>.0465E-06 1.5331E-20 -1.1310E+05 SER<br/>TERED Driving force 0.0000E+00<br/>lume fraction 1.0000E+00 Mole fractions:<br/>E 1.08577E-11<br/>R 2.55062E-13<br/>+1 -2.25543E-10<br/>Molality Activity log10Act</pre>                                                                                                    |
| Temperature 298.15 J<br>Number of moles of comp<br>Total Gibbs energy -1.<br>Component<br>H2O<br>H+1<br>ZE<br>NA<br>CL<br>FE<br>CR<br>NI<br>CO<br>AQUEOUS<br>Moles 5.5653E+01, Mass<br>H2O 9.96925E-01 ZE<br>NA 1.53727E-03 NI<br>CL 1.53727E-03 NI<br>CL 1.53727E-03 CO<br>Constitution:<br>H2O<br>ND41                                                                                                    | <pre>x ( 25.00 C)<br/>ponents 5.5697<br/>70627E+07, Ent<br/>Moles N<br/>5.5508E+01 9<br/>-5.2910E-02 -9<br/>8.5554E-02 1<br/>1.5041E-02 2<br/>1.9232E-03 3<br/>8.5193E-04 1<br/>1.6968E-04 3<br/>Status EN<br/>1.0045E+03, Vc<br/>4.72606E-07 C<br/>1.31447E-10 F<br/>SiteFraction<br/>9.96925E-01<br/>1.5727E-03</pre>                                                                                                    | <pre>, Pressure 1.000000E+05<br/>6E+01, Mass in grams 1.00595E+03<br/>halpy -1.59010E+07, Volume -3.10120E-16<br/>-Fraction Activity Potential Ref.stat<br/>.9660E-01 9.9654E-01 -8.5924E+00 AQUEOUS<br/>.4995E-04 1.0000E+00 -4.4035E-12 REF_ELEC<br/>.5360E-03 1.5537E-50 -2.8431E+05 SER<br/>.5360E-03 1.2078E-30 -1.7077E+05 SER<br/>.7005E-04 5.2232E-26 -1.4431E+05 SER<br/>.4530E-05 1.2572E-53 -3.0196E+05 SER<br/>.5296E-05 1.0073E-15 -8.5603E+04 SER<br/>.2966E-05 1.0073E-15 -8.5603E+04 SER<br/>.0465E-06 1.5331E-20 -1.1310E+05 SER<br/>TERED Driving force 0.0000E+00<br/>lume fraction 1.0000E+00 Mole fractions:<br/>E 1.08577E-11<br/>R 2.55062E-13<br/>+1 -2.25543E-10<br/>Molality Activity log10Act<br/>5.55084E+01 9.96603E-01 -0.0015<br/>9.55044E+02 9.73703F02 -1 1715</pre>                                                                                                    |
| Temperature 298.15 J<br>Number of moles of comp<br>Total Gibbs energy -1.<br>Component<br>H20<br>H+1<br>ZE<br>NA<br>CL<br>FE<br>CR<br>NI<br>CO<br>AQUEOUS<br>Moles 5.5653E+01, Mass<br>H20 9.96925E-01 ZE<br>NA 1.53727E-03 CO<br>Constitution:<br>H20<br>NA+1<br>CL-1                                                                                                    | <pre>x ( 25.00 C)<br/>ponents 5.5697<br/>70627E+07, Ent<br/>Moles M<br/>5.5508E+01 2<br/>-5.2910E-02 -5<br/>8.5554E-02 1<br/>8.5554E-02 1<br/>1.5041E-02 2<br/>1.9232E-03 3<br/>8.5193E-04 1<br/>1.6968E-04 3<br/>Status EN<br/>1.0045E+03, Vot<br/>4.72606E-07 C<br/>1.31447E-10 F<br/>SiteFraction<br/>9.96925E-01<br/>1.53727E-03<br/>1.53727E-03</pre>                                                                                                    | <pre>, Pressure 1.000000E+05<br/>6E+01, Mass in grams 1.00595E+03<br/>halpy -1.59010E+07, Volume -3.10120E-16<br/>-Fraction Activity Potential Ref.stat<br/>.9660E-01 9.9654E-01 -8.5924E+00 AQUEOUS<br/>.4995E-04 1.0000E+07 -4.4035E-12 REF_ELEC<br/>.5360E-03 1.5537E-50 -2.8431E+05 SER<br/>.5360E-03 1.5272E-53 -2.8431E+05 SER<br/>.5360E-03 1.2078E-30 -1.7077E+05 SER<br/>.4530E-05 1.2572E-53 -3.0196E+05 SER<br/>.5296E-05 1.2073E-15 -8.5603E+04 SER<br/>.5296E-05 1.0073E-15 -8.5603E+04 SER<br/>.0465E-06 1.5331E-20 -1.1310E+05 SER<br/>TERED Driving force 0.0000E+00<br/>lume fraction 1.0000E+00 Mole fractions:<br/>E 1.08577E-11<br/>R 2.55062E-13<br/>+1 -2.255543E-10<br/>Molality Activity log10Act<br/>5.55948E+01 9.96603E-01 -0.0015<br/>8.55948E+02 6.73703E-02 -1.1715<br/>8.55948E-02 6.73703E-02 -1.1715</pre>                                                                                                    |
| Temperature 298.15 J<br>Number of moles of comp<br>Total Gibbs energy -1.<br>Component<br>H20<br>H+1<br>ZE<br>NA<br>CL<br>FE<br>CR<br>NI<br>CO<br>AQUEOUS<br>Moles 5.5653E+01, Mass<br>H20 9.96925E-01 ZE<br>NA 1.53727E-03 CO<br>Constitution:<br>H20<br>NA+1<br>CL-1<br>NI+2<br>OH-1                                                                                                    | <pre>x ( 25.00 C)<br/>ponents 5.5697<br/>70627E+07, Ent<br/>Moles N<br/>5.5508E+01 2<br/>5.2930E-02 -5<br/>5.2936E-02 1<br/>8.5554E-02 1<br/>1.5044E-02 2<br/>1.9232E-03 3<br/>8.5193E-04 1<br/>1.6968E-04 3<br/>xtatus EN<br/>1.0045E+03, VC<br/>4.72606E-07 C<br/>1.31447E-10 F<br/>2.36161E-07 C<br/>1.31447E-10 F<br/>SiteFraction<br/>9.96925E-01<br/>1.53727E-03<br/>2.35950E-07<br/>2.2889E-07</pre>                                                                                                    | <pre>, Pressure 1.000000E+05<br/>6E+01, Mass in grams 1.00595E+03<br/>halpy -1.59010E+07, Volume -3.10120E-16<br/>-Fraction Activity Potential Ref.stat<br/>.9660E-01 9.9654E-01 -8.5924E+00 AQUEOUS<br/>.4995E-04 1.0000E+00 -4.4035E-12 REF_ELEC<br/>.5360E-03 1.5537E-50 -2.8431E+05 SER<br/>.5360E-03 1.5272E-53 -1.7077E+05 SER<br/>.5360E-03 1.2078E-30 -1.7077E+05 SER<br/>.4530E-05 1.2073E-15 -8.5603E+04 SER<br/>.5296E-05 1.2073E-15 -8.5603E+04 SER<br/>.5296E-05 1.0073E-15 -8.5603E+04 SER<br/>.0465E-06 1.5331E-20 -1.1310E+05 SER<br/>TERED Driving force 0.0000E+00<br/>lume fraction 1.0000E+00 Mole fractions:<br/>E 1.08577E-11<br/>R 2.55062E-13<br/>+1 -2.25543E-10 Molality Activity log10Act<br/>5.55948E-02 6.73703E-02 -1.1715<br/>8.55948E-02 6.73703E-02 -1.1715<br/>1.31376E-05 5.07139E-06 -5.2949<br/>1.27444E-07 1.0027E-07 -6.9988</pre>                                                                                                    |
| Temperature 298.15 J<br>Number of moles of comp<br>Total Gibbs energy -1.<br>Component<br>H20<br>H+1<br>ZE<br>NA<br>CL<br>FE<br>CR<br>AQUEOUS<br>Moles 5.5653E+01, Mass<br>H20 9.96925E-01 ZE<br>NA 1.53727E-03 NT<br>CL 1.53727E-03 NT<br>CL 1.53727E-03 CO<br>Constitution:<br>H20<br>NA+1<br>CL-1<br>NI+2<br>OH-1<br>H+1<br>NIOU 1                                                                                                    | <pre>x ( 25.00 C)<br/>ponents 5.5697<br/>70627E+07, Ent<br/>% 5.5508E+01 2<br/>5.2910E-02 -2<br/>5.2936E-02 1<br/>8.5554E-02 1<br/>1.5041E-02 2<br/>1.9232E-03 3<br/>8.5193E-04 1<br/>1.6968E-04 3<br/>% tatus EN<br/>1.0045E+03, VC<br/>4.72606E-07 F<br/>2.36161E-07 C<br/>1.31447E-10 F<br/>SiteFraction<br/>9.96925E-01<br/>1.53727E-03<br/>1.53727E-03<br/>2.35950E-07<br/>2.28889E-09<br/>2.27916E-09<br/>2.27916E-09</pre>                                                                                                    | <pre>, Pressure 1.000000E+05<br/>6E+01, Mass in grams 1.00595E+03<br/>halpy -1.59010E+07, Volume -3.10120E-16<br/>-Fraction Activity Potential Ref.stat<br/>.9660E-01 9.9654E-01 -8.5924E+00 AQUEOUS<br/>.4995E-04 1.0000E+07 -4.4035E-12 REF_ELEC<br/>.5340E-04 1.0000E+00 -4.4035E-12 REF_ELEC<br/>.5360E-03 1.5537E-50 -2.8431E+05 SER<br/>.5360E-03 1.2078E-30 -1.7077E+05 SER<br/>.4530E-05 1.2078E-26 -1.4431E+05 SER<br/>.4530E-05 1.2572E-53 -3.0196E+05 SER<br/>.5296E-05 1.0073E-15 -8.5603E+04 SER<br/>.0465E-06 1.5331E-20 -1.1310E+05 SER<br/>TERED Driving force 0.0000E+00<br/>lume fraction 1.0000E+00 Mole fractions:<br/>E 1.08577E-11<br/>R 2.55084E+01 9.96603E-01 -0.0015<br/>8.55948E-02 6.73703E-02 -1.1715<br/>8.55948E-02 6.73703E-02 -1.1715<br/>8.55948E-02 6.73703E-02 -1.1715<br/>1.31376E-05 5.07139E-06 -5.2949<br/>1.27444E-07 1.00279E-07 -6.9988<br/>1.26903E-07 1.0000E=07 -7.0000<br/>1.1706E 08 0.234420 08 8.2344</pre>                                                                                                    |
| Temperature 298.15 J<br>Number of moles of comp<br>Total Gibbs energy -1.<br>Component<br>H20<br>H+1<br>ZE<br>NA<br>CL<br>FE<br>CR<br>NI<br>CO<br>AQUEOUS<br>Moles 5.5653E+01, Mass<br>H20 9.96925E-01 ZE<br>NA 1.53727E-03 NI<br>CL 1.53727E-03 NI<br>CL 1.53727E-03 CO<br>Constitution:<br>H20<br>NA+1<br>CL-1<br>NI+2<br>OH-1<br>H+1<br>NIOH+1<br>CO+2                                                                                                    | <pre>x ( 25.00 C)<br/>ponents 5.5697<br/>70627E+07, Ent<br/>Moles M<br/>5.5508E+01 2<br/>5.2910E-02 -5<br/>5.2936E-02 1<br/>8.5554E-02 1<br/>1.5041E-02 2<br/>1.5041E-02 1<br/>1.5041E-02 2<br/>3.5193E-04 1<br/>1.6968E-04 3<br/>xtatus EN<br/>1.0045E+03, Vo<br/>4.72606E-07 E<br/>2.36161E-07 C<br/>1.31447E-10 F<br/>SiteFraction<br/>9.96925E-01<br/>1.53727E-03<br/>2.35950E-07<br/>2.28889E-09<br/>2.27916E-09<br/>2.1059E-10<br/>1.31447E-10</pre>                                                                                                    | <pre>, Pressure 1.000000E+05<br/>6E+01, Mass in grams 1.00595E+03<br/>halpy -1.59010E+07, Volume -3.10120E-16<br/>-Fraction Activity Potential Ref.stat<br/>.960E-01 9.9654E-01 -8.5924E+00 AQUEOUS<br/>.4995E-04 1.0000E+07 -3.9956E+04 SER<br/>.5042E-04 1.0000E+00 -4.4035E-12 REF_ELEC<br/>.5360E-03 1.5537E-50 -2.8431E+05 SER<br/>.5360E-03 1.2078E-30 -1.7077E+05 SER<br/>.7005E-04 5.2232E-26 -1.4431E+05 SER<br/>.4530E-05 1.2572E-53 -3.0196E+05 SER<br/>.5296E-05 1.0073E-15 -8.5603E+04 SER<br/>.0465E-06 1.5331E-20 -1.1310E+05 SER<br/>.108577E-11<br/>R 2.55062E-13<br/>+1 -2.25543E-10<br/>Molality Activity log10Act<br/>5.55948E-02 6.73703E-02 -1.1715<br/>8.55948E-02 6.73703E-02 -1.1715<br/>1.31376E-05 5.07139E-06 -5.2949<br/>1.27444E-07 1.00279E-07 -6.9988<br/>1.26903E-07 1.0000E+07 -7.0000<br/>1.17261E-08 9.23842E-09 -8.0344<br/>7.31890E-09 2.82496E-09 -8.5490</pre>                                                                                                    |
| Temperature 298.15 J<br>Number of moles of comp<br>Total Gibbs energy -1.<br>Component<br>H20<br>H+1<br>ZE<br>NA<br>CL<br>FE<br>CR<br>NI<br>CO<br>AQUEOUS<br>Moles 5.5653E+01, Mass<br>H20 9.96925E-01 ZE<br>NA 1.53727E-03 NI<br>CL 1.53727E-03 NI<br>CL 1.54727E-03 NI<br>CL 1.54727E-03 NI<br>CL 1.54727E-03 NI                                                                                                    | <pre>x ( 25.00 C)<br/>ponents 5.5697<br/>70627E+07, Ent<br/>5.5508E+01 9<br/>5.52910E-02 -5<br/>5.2936E-02 1<br/>8.5554E-02 1<br/>8.5554E-02 1<br/>1.5041E-02 2<br/>1.9232E-03 3<br/>8.5193E-04 1<br/>1.6968E-04 3<br/>5.193E-04 1<br/>1.6968E-04 3<br/>5.193E-04 1<br/>1.6968E-04 3<br/>5.13147E-10 F<br/>2.36161E-07 C<br/>1.31447E-10 f<br/>5.3727E-03<br/>2.35950E-07<br/>2.28889E-09<br/>2.27916E-09<br/>2.10599E-10<br/>1.31447E-10<br/>6.13590E-12<br/>4.72178E-12</pre>                                                                                                    | <pre>, Pressure 1.000000E+05<br/>6E+01, Mass in grams 1.00595E+03<br/>halpy -1.59010E+07, Volume -3.10120E-16<br/>-Fraction Activity Potential Ref.stat<br/>.9660E-01 9.9654E-01 -8.5924E+00 AQUEOUS<br/>.4995E-04 1.0000E+07 -3.9956E+04 SER<br/>.5042E-04 1.0000E+00 -4.4035E-12 REF_ELEC<br/>.5360E-03 1.5537E-50 -2.8431E+05 SER<br/>.7005E-04 5.2232E-26 -1.4431E+05 SER<br/>.4530E-05 1.2572E-53 -3.0196E+05 SER<br/>.5296E-05 1.0073E-15 -8.5603E+04 SER<br/>.0465E-06 1.5331E-20 -1.1310E+05 SER<br/>.108577E-11<br/>R 2.55062E-13<br/>+1 -2.25543E-10<br/>Molality Activity log10Act<br/>5.55948E-02 6.73703E-02 -1.1715<br/>8.55948E-02 6.73703E-02 -1.1715<br/>8.55948E-02 6.73703E-02 -1.1715<br/>8.55948E-02 6.73703E-02 -1.1715<br/>8.55948E-02 6.73703E-02 -1.1715<br/>8.55948E-02 6.73703E-02 -1.1715<br/>8.55948E-02 6.73703E-02 -1.1715<br/>8.1376E-05 5.07139E-06 -5.2949<br/>1.27444E-07 1.00279E-07 -6.9988<br/>1.26903E-07 1.0000E-07 -7.0000<br/>1.17261E-08 9.23842E-09 -8.3444<br/>7.31890E-09 2.82496E-09 -8.5490<br/>3.41645E-10 1.31278E-10 -9.8618<br/>2.62907E-10 2.07132E-10 -9.6638</pre>                                                                                                    |
| <pre>lemperature 298.15 1 Number of moles of comp Total Gibbs energy -1. Component H20 H+1 ZE NA CL FE CR NI CO AQUEOUS Moles 5.5653E+01, Mass H20 9.96925E-01 ZE NA 1.53727E-03 NI CL 1.53727E-03 NI CL 1.53727E-03 NI CL 1.53727E-03 NI CL 1.53727E-03 CO constitution: H20 NA+1 CL-1 NI+2 OH-1 H+1 NIOH+1 CO+2 FE-2 FE-0H+1 CR0+1 CR0+2</pre>                                                                                                    | <pre>X ( 25.00 C)<br/>Donents 5.5697<br/>70627E+07, Ent<br/>S.5508E+01 9<br/>5.52910E-02 -5<br/>5.2936E-02 1<br/>8.5554E-02 1<br/>8.5554E-02 1<br/>1.5041E-02 2<br/>1.9232E-03 3<br/>8.5193E-04 1<br/>1.6968E-04 3<br/>X Status EN<br/>1.0045E+03, VC<br/>4.72606E-07 E<br/>2.36161E-07 C<br/>1.31447E-10 F<br/>SiteFraction<br/>9.96925E-01<br/>1.53727E-03<br/>1.53727E-03<br/>1.53727E-03<br/>2.35950E-07<br/>2.28889E-09<br/>2.27916E-09<br/>2.10599E-10<br/>1.31447E-10<br/>6.13590E-12<br/>4.72178E-12<br/>2.2303E-13<br/>2.3595E-13</pre>                                                                                                    | <pre>, Pressure 1.000000E+05<br/>6E+01, Mass in grams 1.00595E+03<br/>halpy -1.59010E+07, Volume -3.10120E-16<br/>-Fraction Activity Potential Ref.stat<br/>.9660E-01 9.9654E-01 -8.5924E+00 AQUEOUS<br/>.4995E-04 1.0000E+07 -3.9956E+04 SER<br/>.5042E-04 1.0000E+00 -4.4035E-12 REF_ELEC<br/>.5360E-03 1.5537E-50 -2.8431E+05 SER<br/>.7005E-04 5.2232E-26 -1.4431E+05 SER<br/>.4530E-05 1.2572E-53 -3.0196E+05 SER<br/>.4530E-05 1.2572E-53 -3.0196E+05 SER<br/>.0465E-06 1.5331E-20 -1.1310E+05 SER<br/>.0465E-06 1.5331E-20 -1.1310E+05 SER<br/>.108577E-11<br/>R 2.55062E-13<br/>+1 -2.25543E-10<br/>Molality Activity log10Act<br/>5.55048E-02 6.73703E-02 -1.1715<br/>8.55948E-02 6.73703E-02 -1.1715<br/>8.55948E-02 6.73703E-02 -1.1715<br/>8.5948E-02 6.73703E-02 -1.1715<br/>8.5948E-02 6.73703E-02 -1.1715<br/>8.5948E-02 6.73703E-02 -1.1715<br/>8.5948E-02 6.73703E-02 -1.1715<br/>8.5948E-02 6.73703E-02 -1.1715<br/>8.5948E-03 9.23842E-09 -8.0344<br/>7.31890E-09 2.82496E-09 -8.5490<br/>3.41645E-10 1.31278E-10 -9.8818<br/>2.62907E-10 2.07132E-10 -9.6633<br/>1.24334E-11 9.79571E-12 -11.0090<br/>1.31459E-12 5.0658E-13 -2.0713</pre>                                                                                                    |
| Temperature         298.15 J           Number of moles of component           H20           H+1           ZE           NA           CL           FE           CR           NI           CO           AQUEOUS           Moles 5.5653E+01, Mass           H20           H21           CO           AQUEOUS           Moles 5.5653E+01, Mass           H20           NA           CL           IS3727E-03 NI           CL           L53727E-03 CO           Constitution:           H20           NA+1           CL-1           NI+2           OH-1           H+1           NIOH+1           CO+2           FE+2           FEOH+1           CROH+2           HCRO2                                                                                                    | <pre>x ( 25.00 C)<br/>ponents 5.5697<br/>70627E+07, Ent<br/>Moles N<br/>5.5508E+01 9<br/>-5.2910E-02 -9<br/>8.5554E-02 1<br/>8.5554E-02 1<br/>1.5041E-02 2<br/>1.9232E-03 3<br/>8.5193E-04 1<br/>1.6968E-04 3<br/>xtatus EN<br/>1.0045E+03, VC<br/>4.72606E-07 ft<br/>2.36161E-07 C<br/>1.31447E-10 F<br/>SiteFraction<br/>9.96925E-01<br/>1.53727E-03<br/>2.35950E-07<br/>2.28889E-09<br/>2.10599E-10<br/>1.31447E-10<br/>6.13590E-12<br/>4.72178E-12<br/>2.2303E-13<br/>2.36100E-14<br/>8.03267E-15</pre>                                                                                                    | <pre>, Pressure 1.000000E+05<br/>6E+01, Mass in grams 1.00595E+03<br/>halpy -1.59010E+07, Volume -3.10120E-16<br/>-Fraction Activity Potential Ref.stat<br/>.9660E-01 9.9654E-01 -8.5924E+00 AQUEOUS<br/>.4995E-04 1.0000E+07 -3.9956E+04 SER<br/>.5042E-04 1.0000E+00 -4.4035E-12 REF_ELEC<br/>.5360E-03 1.5537E-50 -2.8431E+05 SER<br/>.7005E-04 5.2232E-26 -1.4431E+05 SER<br/>.4530E-05 1.2572E-53 -3.0196E+05 SER<br/>.5296E-05 1.0073E-15 -8.5603E+04 SER<br/>.0465E-06 1.5331E-20 -1.1310E+05 SER<br/>TERED Driving force 0.0000E+00<br/>lume fraction 1.0000E+00 Mole fractions:<br/>E 1.08577E-11<br/>R 2.55062E-13<br/>+1 -2.25543E-10<br/>Molality Activity log10Act<br/>5.55948E-02 6.73703E-02 -1.1715<br/>8.55948E-02 6.73703E-02 -1.1715<br/>8.55948E-02 6.73703E-02 -1.1715<br/>8.55948E-02 6.73703E-02 -1.1715<br/>8.55948E-02 6.73703E-02 -1.1715<br/>8.55948E-02 6.73703E-02 -1.1715<br/>8.1376E-05 5.07139E-06 -5.2949<br/>1.27444E-07 1.00279E-07 -6.9988<br/>1.26903E-07 1.0000E-07 -7.0000<br/>1.17261E-08 9.23842E-09 -8.0344<br/>7.31890E-09 2.82496E-09 -8.5490<br/>3.41645E-10 1.31278E-10 -9.6818<br/>2.62907E-10 2.07132E-10 -9.6838<br/>1.24334E-11 9.79571E-12 -11.0090<br/>1.31459E-12 5.0658E-13 -12.2953<br/>4.47256E-13 4.47228E-13 -12.3495</pre>                                                                                                    |
| <pre>lemperature 298.15 1 Number of moles of comy Total Gibbs energy -1. Component H20 H+1 ZE NA CL FE CR NI CO AQUEOUS Moles 5.5653E+01, Mass H20 9.96925E-01 ZE NA 1.53727E-03 NI CL 1.53727E-03 NI CL 1.53727E-03 CO Constitution: H20 NA+1 CL-1 NI+2 OH-1 H+1 NIOH+1 CO+2 FE+2 FE0H+1 CR0H+2 HCR02 CR+3 CR02-1</pre>                                                                                                    | <pre>x ( 25.00 C)<br/>ponents 5.5697<br/>70627E+07, Ent<br/>Moles N<br/>5.5508E+01 9<br/>-5.2910E-02 -9<br/>8.5554E-02 1<br/>1.5041E-02 2<br/>1.9232E-03 3<br/>8.5193E-04 1<br/>1.6968E-04 3<br/>xtatus EN<br/>1.0045E+03, VC<br/>4.72606E-07 E<br/>2.36161E-07 C<br/>1.31447E-10 F<br/>SiteFraction<br/>9.96925E-01<br/>1.53727E-03<br/>2.35950E-07<br/>2.28889E-09<br/>2.27916E-09<br/>2.10599E-10<br/>1.31447E-10<br/>6.13590E-12<br/>4.72178E-12<br/>2.2303E-13<br/>2.36100E-14<br/>8.03267E-15<br/>7.04094E-17<br/>4.58077E-17</pre>                                                                                                    | <pre>, Pressure 1.000000E+05<br/>6E+01, Mass in grams 1.00595E+03<br/>halpy -1.59010E+07, Volume -3.10120E-16<br/>-Fraction Activity Potential Ref.stat<br/>.9660E-01 9.9654E-01 -8.5924E+00 AQUEOUS<br/>.4995E-04 1.0000E+07 -3.9956E+04 SER<br/>.5042E-04 1.0000E+00 -4.4035E-12 REF_ELEC<br/>.5360E-03 1.5537E-50 -2.8431E+05 SER<br/>.7005E-04 5.2232E-26 -1.4431E+05 SER<br/>.4530E-05 1.2272E-53 -3.0196E+05 SER<br/>.4530E-05 1.2572E-53 -3.0196E+05 SER<br/>.0465E-06 1.5331E-20 -1.1310E+05 SER<br/>.0465E-06 1.5331E-20 -1.1310E+05 SER<br/>TERED Driving force 0.0000E+00<br/>.0000E+01 9.96603E-01 -0.0015<br/>8.55948E+01 9.96603E-01 -0.0015<br/>8.55948E+02 6.73703E-02 -1.1715<br/>1.31376E-05 5.07139E-06 -5.2949<br/>1.27444E-07 1.00279E-07 -6.9988<br/>1.26903E-07 1.00000E-07 -7.0000<br/>1.17261E-08 9.23842E-09 -8.5490<br/>3.41645E-10 1.31278E-10 -9.6818<br/>2.62907E-10 2.07132E-10 -9.6838<br/>1.24334E-11 9.79571E-12 -11.0090<br/>1.31459E-12 5.0658E-13 -12.2495<br/>3.29037E-15 4.60120E-16 -15.3371<br/>2.55054E-15 4.60120E-16 -15.3371</pre>                                                                                                    |
| <pre>lemperature 298.15 1 Number of moles of comy Total Gibbs energy -1. Component H20 H+1 ZE NA CL FE CR NI CO AQUEOUS Moles 5.5653E+01, Mass H20 9.96925E-01 ZE NA 1.53727E-03 NI CL 1.53727E-03 NI CL 1.53727E-03 CO Constitution: H20 NA+1 CL-1 NI+2 OH-1 H+1 NIOH+1 CO+2 FE+2 FE0H+1 CROH+2 HCRO2 CR+3 CRO2-1 H2 EFOH+2 EFOH+2</pre>                                                                                                    | <pre>x ( 25.00 C)<br/>ponents 5.5697<br/>70627E+07, Ent<br/>Moles N<br/>5.5508E+01 2<br/>5.2910E-02 -5<br/>8.5554E-02 1<br/>8.5554E-02 1<br/>8.5554E-02 1<br/>1.5041E-02 2<br/>1.9232E-03 3<br/>8.5193E-04 1<br/>1.6968E-04 3<br/>xtatus EN<br/>1.0045E+03, Vc<br/>4.72606E-07 E<br/>2.36161E-07 C<br/>1.31447E-10 F<br/>SiteFraction<br/>9.96925E-01<br/>1.53727E-03<br/>2.35950E-07<br/>2.28889E-09<br/>2.27916E-09<br/>2.10599E-10<br/>1.31447E-10<br/>6.13590E-12<br/>4.72178E-12<br/>2.2303E-13<br/>2.36100E-14<br/>8.03267E-15<br/>7.04094E-17<br/>4.50077E-17</pre>                                                                                                    | <pre>, Pressure 1.000000E+05<br/>6E+01, Mass in grams 1.00595E+03<br/>halpy -1.59010E+07, Volume -3.10120E-16<br/>-Fraction Activity Potential Ref.stat<br/>.9660E-01 9.9654E-01 -8.5924E+00 AQUEOUS<br/>.4995E-04 1.0000E+07 -3.9956E+04 SER<br/>.5042E-04 1.0000E+00 -4.4035E-12 REF_ELEC<br/>.5360E-03 1.5537E-50 -2.8431E+05 SER<br/>.7005E-04 5.2232E-26 -1.4431E+05 SER<br/>.4530E-03 1.2078E-30 -1.7077E+05 SER<br/>.4530E-05 1.2572E-53 -3.0196E+05 SER<br/>.64530E-05 1.0577E-15 -8.5603E+04 SER<br/>.0465E-06 1.5331E-20 -1.1310E+05 SER<br/>TERED Driving force 0.0000E+00<br/>.1ume fraction 1.0000E+00 Mole fractions:<br/>E 1.08577E-11<br/>R 2.55042E+13<br/>+1 -2.25543E-10<br/>Molality Activity log10Act<br/>5.55048E+01 9.96603E-01 -0.0015<br/>8.55948E-02 6.73703E-02 -1.1715<br/>1.31376E-05 5.07139E-02 -1.1715<br/>8.55948E-02 6.73703E-02 -1.1715<br/>8.125948E-03 5.07139E-06 -5.2949<br/>1.27444E-07 1.00279E-07 -6.9988<br/>1.26003E-07 1.0000E-07 -7.0000<br/>1.17261E-08 9.23842E-09 -8.0344<br/>7.31890E-09 2.82496E-09 -8.5490<br/>3.41645E-10 1.31278E-10 -9.6838<br/>1.24334E-11 9.79571E-12 -11.0090<br/>1.31459E-12 5.0658E-13 -12.2495<br/>3.92037E-15 4.60120E-16 -15.3371<br/>2.50056E-15 2.00946E-15 -14.6969<br/>5.91913E-18 5.91876E-18 -17.2278<br/>2.00946E-19 1.02278</pre>                                                                                                    |
| Temperature 298.15 J<br>Number of moles of comp<br>Total Gibbs energy -1.<br>Component<br>H20<br>H+1<br>ZE<br>NA<br>CL<br>FE<br>CR<br>NI<br>CO<br>AQUEOUS<br>Moles 5.5653E+01, Mass<br>H20 9.96925E-01 ZE<br>NA 1.53727E-03 CO<br>Constitution:<br>H20<br>NA+1<br>CL-1<br>NI+2<br>OH-1<br>H+1<br>NIOH+1<br>CL-1<br>NI+2<br>OH-1<br>H+1<br>NIOH+1<br>CC+2<br>FE-2<br>FEOH+1<br>CR0+2<br>HC0<br>CR0+2<br>HC02<br>CR+3<br>CR0-1<br>H2<br>FEOH+2<br>O2                                                                                                    | <pre>x ( 25.00 C)<br/>ponents 5.5697<br/>70627E+07, Ent<br/>Moles N<br/>5.5508E+01 2<br/>-5.2910E-02 -5<br/>8.5554E-02 1<br/>8.5554E-02 1<br/>8.5554E-02 1<br/>1.5041E-02 2<br/>1.9232E-03 3<br/>8.5193E-04 1<br/>1.6968E-04 3<br/>xtatus EN<br/>1.0045E+03, Vc<br/>4.72606E-07 E<br/>3.36161E-07 C<br/>1.31447E-10 F<br/>SiteFraction<br/>9.96925E-01<br/>1.53727E-03<br/>2.35950E-07<br/>2.2889E-09<br/>2.27916E-09<br/>2.10599E-10<br/>1.31447E-10<br/>6.13590E-12<br/>4.72178E-12<br/>2.3303E-13<br/>2.36100E-14<br/>8.03267E-15<br/>7.04094E-17<br/>1.06307E-19<br/>4.31923E-20<br/>1.00000E-20</pre>                                                                                                    | <pre>, Pressure 1.000000E+05<br/>6E+01, Mass in grams 1.00595E+03<br/>halpy -1.59010E+07, Volume -3.10120E-16<br/>-Fraction Activity Potential Ref.stat<br/>.9660E-01 9.9654E-01 -8.5924E+00 AQUEOUS<br/>.4995E-04 1.0000E+07 -3.9956E+04 SER<br/>.5042E-04 1.0000E+00 -4.4035E-12 REF_ELEC<br/>.5360E-03 1.5537E-50 -2.8431E+05 SER<br/>.5360E-03 1.2078E-30 -1.7077E+05 SER<br/>.4530E-05 1.2272E-53 -3.0196E+05 SER<br/>.4530E-05 1.2572E-53 -3.0196E+05 SER<br/>.0465E-06 1.5331E-20 -1.1310E+05 SER<br/>.0465E-06 1.5331E-20 -1.1310E+05 SER<br/>TERED Driving force 0.0000E+00<br/>lume fraction 1.0000E+00 Mole fractions:<br/>E 1.08577E-11<br/>R 2.55042E+13<br/>+1 -2.25543E-10<br/>Molality Activity log10Act<br/>5.55044E+01 9.96603E-01 -0.0015<br/>8.55948E-02 6.73703E-02 -1.1715<br/>1.31376E-05 5.07139E-06 -5.2949<br/>1.27444E-07 1.00279E-07 -6.9988<br/>1.26003E-07 1.0000E-07 -7.0000<br/>1.17261E-08 9.23842E-09 -8.0344<br/>7.31890E-09 2.82496E-09 -8.5490<br/>3.41645E-10 1.31278E-10 -9.6818<br/>2.62907E-10 2.07132E-10 -9.6818<br/>1.24334E-11 9.79571E-12 -11.0090<br/>1.31459E-12 5.06585E-13 -12.2953<br/>4.47256E-13 4.47228E-13 -12.3495<br/>3.92037E-15 4.60120E-16 -15.3371<br/>2.55056E-15 2.00946E-15 -14.6969<br/>5.91913E-18 5.91876E-18 -17.2278<br/>2.40493E-19 2.17223E-58 -57.6631</pre>                                                                                                    |
| Temperature 298.15 J<br>Number of moles of comp<br>Total Gibbs energy -1.<br>Component<br>H20<br>H+1<br>ZE<br>NA<br>CL<br>FE<br>CR<br>NI<br>CO<br>AQUEOUS<br>Moles 5.5653E+01, Mass<br>H20 9.96925E-01 ZE<br>NA 1.53727E-03 CO<br>Constitution:<br>H20<br>NA+1<br>CL-1<br>NI+2<br>OH-1<br>H+1<br>NIOH+1<br>CL-1<br>NI+2<br>OH-1<br>H+1<br>NIOH+1<br>CO+2<br>FE+2<br>FEOH+1<br>CRO4<br>CRO4                                                                                                    | <pre>x ( 25.00 C)<br/>ponents 5.5697<br/>70627E+07, Ent<br/>Moles M<br/>5.5508E+01 2<br/>-5.2910E-02 -5<br/>8.5554E-02 1<br/>8.5554E-02 1<br/>8.5554E-02 1<br/>1.5041E-02 2<br/>1.9232E-03 3<br/>8.5193E-04 1<br/>1.6968E-04 3<br/>xtatus EN<br/>1.0045E+03, Vc<br/>4.72606E-07 E<br/>2.36161E-07 C<br/>1.31447E-10 F<br/>SiteFraction<br/>9.96925E-01<br/>1.53727E-03<br/>2.35950E-07<br/>2.2889E-09<br/>2.27916E-09<br/>2.27916E-09<br/>2.27916E-09<br/>2.10599E-10<br/>1.31447E-10<br/>6.13590E-12<br/>4.72178E-12<br/>2.2303E-13<br/>2.36100E-14<br/>8.03267E-15<br/>7.04094E-17<br/>1.06307E-19<br/>4.31923E-20<br/>1.00000E-20<br/>1.00000E-20<br/>1.00000E-20</pre>                                                                                                    | <pre>, Pressure 1.000000E+05<br/>6E+01, Mass in grams 1.00595E+03<br/>halpy -1.59010E+07, Volume -3.10120E-16<br/>-Fraction Activity Potential Ref.stat<br/>.9660E-01 9.9654E-01 -8.5924E+00 AQUEOUS<br/>.4995E-04 1.0000E+07 -3.9956E+04 SER<br/>.5042E-04 1.0000E+00 -4.4035E-12 REF_ELEC<br/>.5360E-03 1.5537E-50 -2.8431E+05 SER<br/>.5360E-03 1.2078E-30 -1.7077E+05 SER<br/>.5296E-04 5.2232E-26 -1.4431E+05 SER<br/>.4530E-05 1.2572E-53 -3.0196E+05 SER<br/>.5296E-05 1.0073E-15 -8.5603E+04 SER<br/>.0465E-06 1.5331E-20 -1.1310E+05 SER<br/>TERED Driving force 0.0000E+00<br/>lume fraction 1.0000E+00 Mole fractions:<br/>E 1.08577E-11<br/>R 2.55042E+13<br/>+1 -2.25543E-10<br/>Molality Activity log10Act<br/>5.55048E+01 9.96603E-01 -0.0015<br/>8.55948E-02 6.73703E-02 -1.1715<br/>1.31376E-05 5.07139E-06 -5.2949<br/>1.27444E-07 1.00279E-07 -6.9988<br/>1.26003E-07 1.0000E-07 -7.0000<br/>1.17261E-08 9.23842E-09 -8.0344<br/>7.31890E-09 2.82496E-09 -8.5490<br/>3.41645E-10 1.31278E-10 -9.6818<br/>2.62907E-10 2.07132E-10 -9.6818<br/>1.24334E-11 9.79571E-12 -11.0090<br/>1.31459E-12 5.06585E-13 -12.2953<br/>4.47256E-13 4.47228E-13 -12.3495<br/>3.92037E-15 4.60120E-16 -15.3371<br/>2.55056E-15 2.00946E-15 -14.6969<br/>5.91913E-18 5.91876E-18 -17.2278<br/>2.40493E-19 2.7723E-59 -56.631<br/>5.56796E-19 2.7723E-57 -50.7525<br/>5.56796E-19 2.7443E-57 -50.7525</pre>                                                                                                    |
| Temperature 298.15 J<br>Number of moles of comp<br>Total Gibbs energy -1.<br>Component<br>H20<br>H+1<br>ZE<br>NA<br>CL<br>FE<br>CR<br>NI<br>CO<br>AQUEOUS<br>Moles 5.5653E+01, Mass<br>H20 9.96925E-01 ZE<br>NA 1.53727E-03 NI<br>CL 1.53727E-03 NI<br>CL 1.53727E-03 CO<br>Constitution:<br>H20<br>NA+1<br>CL-1<br>NI+2<br>OH-1<br>H+1<br>NIOH+1<br>CC+2<br>FE+2<br>FEOH+1<br>CRO41<br>CRO41<br>CRO                                                                                                    | <pre>x ( 25.00 C)<br/>ponents 5.5697<br/>70627E+07, Ent<br/>Moles M<br/>5.5508E+01 2<br/>-5.2910E-02 -5<br/>5.2936E-02 1<br/>8.5554E-02 1<br/>8.5554E-02 1<br/>1.504E-02 2<br/>1.9232E-03 3<br/>8.5193E-04 1<br/>1.6968E-04 3<br/>xtatus EN<br/>1.6968E-04 3<br/>xtatus EN<br/>1.0045E+03, Voc<br/>4.72606E-07 C<br/>1.31447E-10 F<br/>SiteFraction<br/>9.96925E-01<br/>1.53727E-03<br/>2.35950E-07<br/>2.2889E-09<br/>2.27916E-09<br/>2.10599E-10<br/>1.31447E-10<br/>6.13590E-12<br/>4.72178E-12<br/>2.2303E-13<br/>2.36100E-14<br/>8.03267E-15<br/>7.04094E-17<br/>4.58077E-17<br/>1.06307E-19<br/>4.31923E-20<br/>1.00000E-20<br/>1.00000E-20<br/>1.00000E-20</pre>                                                                                                    | <pre>, Pressure 1.000000E+05<br/>6E+01, Mass in grams 1.00595E+03<br/>halpy -1.59010E+07, Volume -3.10120E-16<br/>-Fraction Activity Potential Ref.stat<br/>.9660E-01 9.9654E-01 -8.5924E+00 AQUEOUS<br/>.4995E-04 1.0000E+07 -4.4035E-12 REF_ELEC<br/>.5360E-03 1.5537E-50 -2.8431E+05 SER<br/>.5360E-03 1.52572E-53 -3.0196E+05 SER<br/>.4530E-05 1.2073E-26 -1.4431E+05 SER<br/>.4530E-05 1.2572E-53 -3.0196E+05 SER<br/>.5296E-05 1.0073E-15 -8.5603E+04 SER<br/>.0465E-06 1.5331E-20 -1.1310E+05 SER<br/>TERED Driving force 0.0000E+00<br/>lume fraction 1.0000E+00 Mole fractions:<br/>E 1.08577E-11<br/>R 2.55062E-13<br/>+1 -2.25543E-10<br/>Molality Activity log10Act<br/>5.55948E-02 6.73703E-02 -1.1715<br/>8.55948E-02 6.73703E-02 -1.1715<br/>8.55948E-02 6.73703E-02 -1.1715<br/>8.55948E-02 6.73703E-02 -1.1715<br/>8.55948E-02 6.73703E-02 -1.1715<br/>8.55948E-02 6.73703E-02 -1.1715<br/>8.12376E-05 5.07139E-07 -6.9988<br/>1.26903E-07 1.0000E=07 -7.0000<br/>1.17261E-08 9.28442E-09 -8.5490<br/>3.41645E-10 1.31278E-10 -9.6838<br/>1.24334E-11 9.79571E-12 -110090<br/>1.31459E-12 5.06585E-13 -12.2953<br/>4.47256E-13 4.47228E-13 -12.3495<br/>3.92037E-15 4.06120E-16 -15.3371<br/>2.55056E-15 2.00946E-15 -14.6969<br/>5.91913E-18 5.91876E-18 -17.2278<br/>2.40493E-18 9.26752E-19 -18.0330<br/>5.56796E-19 2.7424E-03 -22.5310<br/>5.56796E-19 1.76819E-51 -50.7525<br/>5.56796E-19 2.94449E-23 -22.5310<br/>5.56796E-19 3.71178E-35 -34.4304<br/>5.56796E-19 3.71178E-35 -34.4304</pre>                                                                                                    |
| Temperature 298.15 J<br>Number of moles of comy<br>Total Gibbs energy -1.<br>Component<br>H20<br>H+1<br>ZE<br>NA<br>CL<br>FE<br>CR<br>NI<br>CO<br>AQUEOUS<br>Moles 5.5653E+01, Mass<br>H20 9.96925E-01 ZE<br>NA 1.53727E-03 NT<br>CL 1.53727E-03 NT<br>CL 1.53727E-03 NT<br>CL 1.53727E-03 NT<br>CL 1.53727E-03 CO<br>Constitution:<br>H20<br>NA+1<br>CL-1<br>NI+2<br>OH-1<br>H+1<br>NIOH+1<br>CO+2<br>FE+2<br>FEOH+1<br>CRO41<br>CRO41 | <pre>x ( 25.00 C)<br/>ponents 5.5697<br/>70627E+07, Ent<br/>Moles M<br/>5.5508E+01 2<br/>5.2910E-02 -2<br/>5.2936E-02 1<br/>8.5554E-02 1<br/>8.5554E-02 1<br/>1.5041E-02 2<br/>1.9232E-03 3<br/>8.5193E-04 1<br/>1.6968E-04 3<br/>xtatus EN<br/>1.0045E+03, VC<br/>4.72606E-07 F<br/>2.36161E-07 C<br/>1.31447E-10 F<br/>2.36161E-07 C<br/>1.31447E-10<br/>53727E-03<br/>2.35950E-07<br/>2.2889E-09<br/>2.27916E-09<br/>2.10599E-10<br/>1.31447E-10<br/>6.13590E-12<br/>4.72178E-12<br/>2.2303E-13<br/>2.36100E-14<br/>8.03267E-15<br/>7.04094E-17<br/>1.06307E-19<br/>4.31923E-20<br/>1.00000E-20<br/>1.00000E-20<br/>1.00000E-20<br/>1.00000E-20<br/>1.00000E-20</pre>                                                                                                    | <pre>, Pressure 1.000000E+05<br/>6E+01, Mass in grams 1.00595E+03<br/>halpy -1.59010E+07, Volume -3.10120E-16<br/>-Fraction Activity Potential Ref.stat<br/>.9660E-01 9.9654E-01 -8.5924E+00 AQUEOUS<br/>.4995E-04 1.0000E+07 -4.4035E-12 REF_ELEC<br/>.5340E-04 1.0000E+00 -4.4035E-12 REF_ELEC<br/>.5360E-03 1.5537E-50 -2.8431E+05 SER<br/>.5360E-03 1.5537E-50 -2.8431E+05 SER<br/>.4530E-05 1.2078E-30 -1.7077E+05 SER<br/>.4530E-05 1.2078E-26 -1.4431E+05 SER<br/>.4530E-05 1.2572E-53 -3.0196E+05 SER<br/>.4530E-05 1.0073E-15 -8.5603E+04 SER<br/>.0465E-06 1.5331E-20 -1.1310E+05 SER<br/>.108577E-11<br/>R 2.55062E-13<br/>+1 -2.25543E-10<br/>Molality Activity log10Act<br/>5.55948E-02 6.73703E-02 -1.1715<br/>8.55948E-02 6.73703E-02 -1.1715<br/>8.55948E-02 6.73703E-02 -1.1715<br/>8.55948E-02 6.73703E-02 -1.1715<br/>8.55948E-02 6.73703E-02 -1.1715<br/>8.55948E-02 6.73703E-02 -1.1715<br/>8.31376E-05 5.07139E-06 -5.2949<br/>1.27444E-07 1.00279E-07 -6.9988<br/>1.26903E-07 1.00000E-07 -7.0000<br/>1.17261E-08 9.23842E-09 -8.0344<br/>7.31890E-09 2.82496E-09 -8.0344<br/>7.31890E-09 2.82496E-09 -8.5490<br/>3.41645E-10 1.31278E-10 -9.6838<br/>1.24334E-11 9.79571E-12 -11.0090<br/>1.31459E-12 5.06585E-13 -12.2953<br/>4.47256E-13 4.47228E-13 -12.2953<br/>4.47256E-13 4.60120E-16 -15.3371<br/>2.55056E-15 2.00946E-15 -14.6969<br/>5.91913E-18 5.91876E-18 -17.2278<br/>2.40493E-18 9.26752E-19 -18.0330<br/>5.56796E-19 2.17223E-58 -57.6631<br/>5.56796E-19 2.7723E-51 -50.7525<br/>5.56796E-19 2.7723E-52 -22.8310<br/>5.56796E-19 3.7575E-23 -22.8310<br/>5.56796E-19 3.7575E-23 -22.8310</pre>                                                                                                    |
| Temperature 298.15 J<br>Number of moles of comy<br>Total Gibbs energy -1.<br>Component<br>H20<br>H+1<br>ZE<br>NA<br>CL<br>FE<br>CR<br>NI<br>CO<br>AQUEOUS<br>Moles 5.5653E+01, Mass<br>H20 9.96925E-01 ZE<br>NA 1.53727E-03 NI<br>CL 1.53727E-03 NI<br>CL 1.53727E-03 CO<br>Constitution:<br>H20<br>NA+1<br>CL-1<br>NI+2<br>OH-1<br>H+1<br>NIOH+1<br>CO+2<br>FE+2<br>FE0H+1<br>CR04<br>CR04<br>CR04<br>CR04<br>FE-2<br>FE0H+1<br>CR04<br>CR04<br>CR04<br>FE0H+2<br>O2<br>FE0H3-1<br>FECL+2<br>FE02H2+4<br>FE+3<br>H20<br>H20<br>H20<br>H20<br>H20<br>H20<br>H20<br>FE04-2<br>CR04<br>CR04                                                                                                    | <pre>x ( 25.00 C)<br/>ponents 5.5697<br/>70627E+07, Ent<br/>Moles M<br/>5.5508E+01 2<br/>5.2930E-02 -2<br/>5.2936E-02 1<br/>8.5554E-02 1<br/>8.5554E-02 1<br/>1.5044E-02 2<br/>1.9232E-03 3<br/>8.5193E-04 1<br/>1.6968E-04 3<br/>8.5193E-04 1<br/>1.6968E-04 3<br/>8.5193E-04 1<br/>1.6968E-04 3<br/>8.5193E-04 1<br/>1.6968E-04 3<br/>8.5193E-04 1<br/>1.6968E-04 3<br/>8.5193E-04 1<br/>1.53727E-03<br/>2.36161E-07 C<br/>1.31447E-10 F<br/>8.31616E-07 C<br/>1.31447E-10 F<br/>8.31616E-07 C<br/>2.2889E-09<br/>2.27916E-09<br/>2.27916E-09<br/>2.27916E-09<br/>2.27916E-09<br/>2.27916E-09<br/>2.27916E-09<br/>2.27916E-09<br/>2.27916E-09<br/>2.27916E-09<br/>2.27916E-10<br/>1.53727E-13<br/>2.36100E-14<br/>8.03267E-15<br/>7.04094E-17<br/>1.06307E-19<br/>4.31923E-20<br/>1.00000E-20<br/>1.00000E-20<br/>1.00000E-20<br/>1.00000E-20<br/>1.00000E-20<br/>1.00000E-20<br/>1.00000E-20<br/>1.00000E-20</pre> | <pre>, Pressure 1.000000E+05<br/>6E+01, Mass in grams 1.00595E+03<br/>halpy -1.59010E+07, Volume -3.10120E-16<br/>-Fraction Activity Potential Ref.stat<br/>.9660E-01 9.9654E-01 -8.5924E+00 AQUEOUS<br/>.4995E-04 1.0000E+07 -4.4035E-12 REF_ELEC<br/>.5346DE-04 1.0000E+00 -4.4035E-12 REF_ELEC<br/>.5360E-03 1.5537E-50 -2.8431E+05 SER<br/>.5360E-03 1.5537E-50 -2.8431E+05 SER<br/>.7005E-04 5.2232E-26 -1.4431E+05 SER<br/>.4530E-05 1.2572E-53 -3.0196E+05 SER<br/>.4530E-05 1.2572E-53 -3.0196E+05 SER<br/>.5296E-05 1.0073E-15 -8.5603E+04 SER<br/>.0465E-06 1.5331E-20 -1.1310E+05 SER<br/>.108577E-11<br/>R 2.55062E-13<br/>+1 -2.25543E-10<br/>Molality Activity log10Act<br/>5.55948E-02 6.73703E-02 -1.1715<br/>8.55948E-02 6.73703E-02 -1.1715<br/>8.55948E-02 6.73703E-02 -1.1715<br/>8.55948E-02 6.73703E-02 -1.1715<br/>8.55948E-02 6.73703E-02 -1.1715<br/>8.31376E-05 5.07139E-06 -5.2949<br/>1.27444E-07 1.00279E-07 -6.9988<br/>1.26903E-07 1.00000E-07 -7.0000<br/>1.17261E-08 9.23842E-09 -8.0344<br/>7.31890E-09 2.82496E-09 -8.0344<br/>7.31890E-09 2.82496E-13 -12.3495<br/>3.41645E-10 1.31278E-10 -9.6838<br/>1.24334E-11 9.79571E-12 -11.0090<br/>1.31459E-15 2.00946E-15 -12.2953<br/>4.47256E-13 4.47228E-13 -12.2953<br/>4.47256E-13 4.60120E-16 -15.3371<br/>2.55056E-15 2.00946E-15 -14.6969<br/>5.91913E-18 5.91876E-18 -17.278<br/>2.40493E-18 9.26752E-19 -18.0330<br/>5.56796E-19 2.71223E-58 -57.6631<br/>5.56796E-19 2.717223E-58 -57.6631<br/>5.56796E-19 2.717223E-58 -57.6631<br/>5.56796E-19 2.717223E-53 -34.4304<br/>5.56796E-19 2.717223E-53 -44.4304<br/>5.56796E-19 2.74449E-23 -22.5310<br/>5.56796E-19 2.74449E-23 -22.5310<br/>5.56796E</pre> |
| Temperature 298.15 J<br>Number of moles of comp<br>Total Gibbs energy -1.<br>Component<br>H20<br>H+1<br>ZE<br>NA<br>CL<br>FE<br>CR<br>NI<br>CO<br>AQUEOUS<br>Moles 5.5653E+01, Mass<br>H20 9.96925E-01 ZE<br>NA 1.53727E-03 NI<br>CL 1.53727E-03 NI<br>CL 1.53727E-03 CO<br>Constitution:<br>H20<br>NA+1<br>CL-1<br>NI+2<br>OH-1<br>H+1<br>NIOH+1<br>CO+2<br>FE0H+1<br>CR0+1<br>CR0+1<br>CR0+1<br>CR0+1<br>CR0+1<br>CR0+1<br>CR0+1<br>CR0+1<br>CR0+1<br>CR0+1<br>CR0+1<br>CR0+1<br>CR0+1<br>CR0+1<br>CR0+1<br>CR0+1<br>CR0+1<br>CR0+1<br>CR0+1<br>CR0+1<br>CR0+1<br>CR0+1<br>CR0+1<br>CR0+1<br>CR0+1<br>CR0+1<br>CR0+1<br>CR0+1<br>CR0+1<br>CR0+1<br>CR0+2<br>FE0H+1<br>CR0+1<br>CR0+2<br>FE0H+1<br>CR0+2<br>FE0H+1<br>CR0+1<br>CR0+2<br>FE0H+1<br>CR0+2<br>FE0H+1<br>CR0+2<br>FE0H+1<br>CR0+2<br>FE0H+1<br>CR0+2<br>FE0H+2<br>O2<br>FE0H+2<br>O2<br>FE0H+2<br>O2<br>FE0H+2<br>O2<br>FE0H+2<br>CR0+2<br>FE0H+2<br>CR0+2<br>FE0H+2<br>FE0H+2<br>FE0H+2<br>CR0+2<br>FE0H+2<br>CR0+2<br>FE0H+2<br>FE0H+2                                                                                                    | <pre>x ( 25.00 C)<br/>ponents 5.5697<br/>70627E+07, Ent<br/>Moles M<br/>5.5508E+01 2<br/>5.2910E-02 -2<br/>5.2936E-02 1<br/>8.5554E-02 1<br/>1.5041E-02 2<br/>1.9232E-03 3<br/>8.5193E-04 1<br/>1.6045E+03, VC<br/>4.72606E-07 E<br/>2.36161E-07 C<br/>1.31447E-10 F<br/>SiteFraction<br/>9.96925E-01<br/>1.53727E-03<br/>2.35950E-07<br/>2.28889E-09<br/>2.27916E-09<br/>2.10599E-10<br/>1.31447E-10<br/>6.13590E-12<br/>4.72178E-12<br/>2.2303E-13<br/>2.36100E-14<br/>8.0307E-15<br/>7.04094E-17<br/>4.58077E-17<br/>1.06307E-19<br/>4.31923E-20<br/>1.00000E-20<br/>1.00000E-20<br/>1.00000E-20<br/>1.00000E-20<br/>1.00000E-20<br/>1.00000E-20<br/>1.00000E-20<br/>1.00000E-20<br/>1.00000E-20</pre>                                                                                                    | <pre>, Pressure 1.000000E+05<br/>6E+01, Mass in grams 1.00595E+03<br/>halpy -1.59010E+07, Volume -3.10120E-16<br/>-Fraction Activity Potential Ref.stat<br/>.9660E-01 9.9654E-01 -8.5924E+00 AQUEOUS<br/>.4995E-04 1.0000E+07 -3.9956E+04 SER<br/>.5042E-04 1.0000E+00 -4.4035E-12 REF_ELEC<br/>.5360E-03 1.5537E-50 -2.8431E+05 SER<br/>.7005E-04 5.2232E-26 -1.4431E+05 SER<br/>.4530E-05 1.2572E-53 -3.0196E+05 SER<br/>.4530E-05 1.2572E-53 -3.0196E+05 SER<br/>.0465E-06 1.5331E-20 -1.1310E+05 SER<br/>.108577E-11<br/>R 2.55062E-13<br/>+1 -2.25543E-10<br/>Molality Activity log10Act<br/>5.55948E-02 6.73703E-02 -1.1715<br/>8.55948E-02 6.73703E-02 -1.1715<br/>8.55948E-02 6.73703E-02 -1.1715<br/>1.31376E-05 5.07139E-06 -5.2949<br/>1.27444E-07 1.00279E-07 -6.9988<br/>1.26903E-07 1.0000E-07 -7.0000<br/>1.17261E-08 9.23842E-09 -8.5340<br/>7.31890E-09 2.82496E-09 -8.5490<br/>3.41645E-10 1.31278E-10 -9.8618<br/>2.62907E-10 2.07132E-10 -9.8618<br/>2.62907E-10 2.07132E-10 -9.8618<br/>2.62907E-15 4.60120E-16 -15.3371<br/>2.55056E-15 2.00946E-15 -14.6969<br/>5.91913E-18 5.91876E-18 -17.278<br/>2.40493E-18 9.26752E-19 -18.0330<br/>5.56796E-19 2.1723E-51 -50.7525<br/>5.56796E-19 2.71223E-58 -57.6631<br/>5.56796E-19 2.71223E-58 -57.6631<br/>5.56796E-19 2.94449E-23 -22.5310<br/>5.56796E-19 2.94449E-23 -22.5310<br/>5.56796E-19 2.71223E-58 -57.6631<br/>5.56796E-19 2.94449E-23 -22.5310<br/>5.56796E-19 2.94449E-23 -22.5310<br/>5.56796E-19 2.94449E-23 -22.</pre> |

1.00000E-20 5.56796E-19 5.34416E-68 -67.2721 1.00000E-20 5.56796E-19 7.10153E-51 -50.1486 1.00000E-20 5.56796E-19 2.20654E-23 -22.6563 1.00000E-20 5.56796E-19 2.7988E-105 -104.5530 CR207-2 HO2-1 CR+2 CO1H2O2 3.73219E-42 -41.4280 CO+3 1.00000E-20 5.56796E-19 5.5717E-133 -132.201 1.0705E-105 -104.9704 1.07460E-82 -81.9688 -99.9336 -45.2092-49.3934 pe = -0.0000 An = -0.0000 KO m - 0.1.12 Aw = 0.9966 Os = 1.1033 pKw = 13.9973 At1= 1.0000E-20 At2= 1.2744E-07 (equiv\_mol/kg\_H20) 
 HEMATITE
 Status ENTERED
 Driving force
 0.0000E+00

 Moles 3.3409E-02, Mass 1.0670E+00, Volume fraction 0.0000E+00
 Mole fractions:

 ZE
 1.20000E+00 NI
 0.00000E+00 NA
 0.00000E+00

 H20
 6.00000E-01 CR
 0.00000E+00 CO
 0.00000E+00

 FE
 4.00000E-01 CL
 0.00000E+00 H+1 -1.20000E+00

 NIFE204
 Status ENTERED
 Driving force
 0.0000E+00

 Moles 5.8715E-03, Mass 1.9660E-01, Volume fraction 0.0000E+00
 Mole fractions:

 ZE 1.14286E+00
 NI 1.42857E-01
 NA 0.0000E+00
 Mole fractions:

 H20 5.71429E-01
 CR 0.0000E+00
 0.00000E+00
 FE
 2.85714E-01
 CL 0.00000E+00
 H+1 -1.14286E+00

 CR203
 Status ENTERED
 Driving force
 0.0000E+00

 Moles 3.9597E-03, Mass 1.2037E-01, Volume fraction 0.0000E+00
 Mole fractions:

 ZE
 1.20000E+00
 NI
 0.0000E+00
 NA
 0.00000E+00

 H20
 6.00000E-01
 FE
 0.00000E+00
 CO
 0.00000E+00

 CR
 4.00000E-01
 CL
 0.00000E+00
 H+1
 -1.20000E+00

 COCR204
 Status ENTERED
 Driving force
 0.0000E+00

 Moles 1.1877E-03, Mass 3.8504E-02, Volume fraction 0.0000E+00
 Mole fractions:

 ZE 1.14286E+00 CO
 1.42857E-01 NA
 0.0000E+00

 H20 5.71429E-01 NI
 0.0000E+00 FE
 0.0000E+00

 CR 2.85714E-01 CL
 0.0000E+00 H+1 -1.14286E+00
 H=1
 Status ENTERED POLY\_3: 1-st p ... the command in full is LIST\_STATUS \*\*\* STATUS FOR ALL PHASES JR ALL PHASES STATUS DRIVING FORCE MOLES ENTERED 0.000000E+00 5.871536E-03 ENTERED 0.000000E+00 3.340878E-02 ENTERED 0.000000E+00 3.540878E-02 PHASE NIFE204 HEMATITE 3.959678E-03 0.000000E+00 CR203 ENTERED ENTERED ENTERED ENTERED ENTERED COCR204 0.00000E+00 1.187738E-03 1.187738E-03 5.565313E+01 0.000000E+00 0.000000E+00 0.000000E+00 AQUEOUS 0.000000E+00 0.000000E+00 -1.007600E-01 -1.872978E-01 -2.260402E-01 -8.149192E-01 -1.157510E+00 -1.415362E+00 -1.461433E+00 FECR204 FE20202H2 ENTERED FEOOH COFE204 ENTERED ENTERED 0.00000E+00 0.000000E+00 FEO3H3 NICR204 ENTERED 0.000000E+00 ENTERED ENTERED ENTERED FE203\_GAMMA MAGNETITE -1.461433E+00 -1.556302E+00 0.000000E+00 NTO2H2 -3.146330E+00 0.00000E+00 NIC ENTERED -4.159999E+00 0.000000E+00 ENTERED PHASES WITH DRIVING FORCE LESS THAN -4.169527E+00 NIO\_S2 HALITE COO2H2 FE02H2 NA2CR204 NA2FE02 CO304 WUSTITE COO CR02 NA2CR04 NA2CR04\_S2 NIO0H CR5012 NA0H NA0H\_S2 CR8021 CR03 GAS NA202 NA202\_S2 NA20 NA2O\_S2 NA2O\_S3 NA02 FCC\_A1 BCC\_A2 SUSPENDED PHASES: DEE ELECEPTOR ENTERED -4.159999E+00 0.00000E+00 REF ELECTRODE POLY\_3: sh b n n(\*) ... the command in full is SHOW VALUE B=1005.9467 N=55.697555 N(H2O)=55.508435, N(H+1)=-5.2909903E-2, N(ZE)=5.2936192E-2, N(NA)=8.5554E-2, N(CL)=8.5554E-2, N(FE)=1.5041094E-2, N(CR)=1.9232249E-3, N(NI)=8.5193389E-4, N(CO)=1.6968422E-4 POLY\_3: POLY\_3: 00 ...pluce for the single-point equilibrium of the Fe-Cr-Ni-Co + H2O-NaCl system: POLY\_3: save TCEX53\_c.POLY3 y POLY 3: 00... Saving the workspace for the single-point equilibrium ... the command in full is SAVE WORKSPACES POLY\_3:Hit RETURN to continuePOLY\_3: POLY\_3: @@ ======== POLY 3: 00 Step 4: Pourbaix Diagram Mapping for Fe-Cr-Ni-Co + H2O-NaCl system POLY\_3: @@ \*\*\*\*\*\*\*\*\*\*\*\*\*\*\*\*\*\*\*\* POLY 3: POLY\_3: 00... Defining the mapping variables for Pourbaix-diagram mapping: POLY 3: 00 pH from 0 to 14 Eh from -1.2 to 1.5 (V) POLY 3: 00 POLY\_3: s-a-v 1 lnacr(H+1) -32.22994 0 0.5 ... the command in full is SET\_AXIS\_VARIABLE POLY\_3: s-a-v 2 mur(Ze) -150000 20000 5000 the command in full is SET AXIS VARIABLE POLY\_3: 1-a-v 3: 1-a-v ... the command in full is LIST\_AXIS\_VARIABLE is No 1: LNACR(H+1) Min: -32.22994 Max: 0 is No 2: MUR(ZE) Min: -150000 Max: 20 Axis No 1: LNACR(H+1) Inc: 0.5 Inc: 5000 Max: 200000 Axis No 2: MUR(ZE) POLY 3: POLY\_3: @@... Adding the starting points as initial equilibria: (they may be enforced in 2 or 4 directions with the option >) POLY\_3: 00 POLY 3: @@ add 1> POLY 3: . the command in full is ADD INITIAL EQUILIBRIUM add -1> POLY 3: . the command in full is ADD INITIAL EQUILIBRIUM POLY\_3: add 2> ... the command in full is ADD\_INITIAL\_EQUILIBRIUM POLY 3. add -2> ... the command in full is ADD\_INITIAL\_EQUILIBRIUM POLY 3: POLY\_3: @@... One may have more starting points at other pH-Eh conditions [corresponding to varied lnacr(H+1) and mur(Ze) values], and add them as initial equilibria. POLY\_3: @@ POLY 3: 00 POLY3: 00 POLY\_3: 00 s-c lnacr(H+1)=-23.0 **POLY\_3:** @@ s-c mur(ZE)=-2000 **POLY\_3:** @@ l-c

POLY 3: 00 c-e POLY\_3: 00 1-e ,x POLY\_3: 00 POLY\_3: POLY 3: X\_3: li-in-eq ... the command in full is LIST\_INITIAL\_EQUILIBRIA 1 +1> P=100000, T=298.15, B(H2O)=1000, N(NA)=8.5554E-2, N(CL)=8.5554E-2, N(FE)=1.5041094E-2, N(CR)=1.9232249E-3, N(NI)=8.5193389E-4, N(CO)=1.6968422E-4, LNACR(H+1)=-16.118096, MUR(ZE)=-4.4035374E-12 2 -1> P=100000, T=298.15, B(H2O)=1000., N(NA)=8.5554E-2, N(CL)=8.5554E-2, N(FE)=1.5041094E-2, N(CR)=1.9232249E-3, N(NI)=8.5193389E-4, N(CO)=1.6968422E-4, LNACR(H+1)=-16.118096, MUR(ZE)=-4.4035374E-12 3 +2> P=100000, T=298.15, B(H2O)=1000., N(NA)=8.5554E-2, N(CL)=8.5554E-2, N(FE)=1.5041094E-2, N(CR)=1.9232249E-3, N(NI)=8.5193389E-4, N(CO)=1.6968422E-4, LNACR(H+1)=-16.118096, MUR(ZE)=-4.4035374E-12 4 -2> P=100000, T=298.15, B(H2O)=1000., N(NA)=8.5554E-2, N(CL)=8.5554E-2, N(FE)=1.5041094E-2, N(CR)=1.9232249E-3, N(NI)=8.5193389E-4, N(CO)=1.6968422E-4, LNACR(H+1)=-16.118096, MUR(ZE)=-4.4035374E-12 4 -2> P=100000, T=298.15, B(H2O)=1000., N(NA)=8.5554E-2, N(CL)=8.5554E-2, N(FE)=1.5041094E-2, N(CR)=1.9232249E-3, N(NI)=8.5193389E-4, N(CO)=1.6968422E-4, LNACR(H+1)=-16.118096, MUR(ZE)=-4.4035374E-12 4 -2> P=100000, T=298.15, B(H2O)=1000., N(A)=8.5554E-2, N(CL)=8.5554E-2, N(FE)=1.5041094E-2, N(CR)=1.9232249E-3, N(NI)=8.5193389E-4, N(CO)=1.6968422E-4, LNACR(H+1)=-16.118096, MUR(ZE)=-4.4035374E-12 4 -2 POLY\_3: li-in-eq No No 2 No No POLY\_3: POLY\_3: 00... Saving the workspace for the Pourbaix-diagram settings POLY\_3: 00 of the Fe-Cr-Ni-Co + H2O-NaCl system: POLY\_3: save TCEX53\_d.POLY3 y ... the command in full is SAVE\_WORKSPACES POLY\_3:Hit RETURN to continuePOLY\_3: POLY\_3: 00... Performing the mapping calculation: POLY 3: 00 POLY3: 00 Due to the complexity of aqueous solution model (SIT or HKF), POLY\_3: 00 POLY\_3: 00 a complete mapping calculation of the Pourbaix-diagram type may take a rather long time. Please be patient... POLY\_3: @@ POLY\_3: MAP Version S mapping is selected Organizing start points Using ADDED start equilibria Tie-lines not in the plane of calculation Generating start point Generating start point Generating start point Generating start point Generating start point 5 Generating start point Generating start point Generating start point Generating start point 8 Generating start point 10 Working hard Generating start point 11 Generating start point 12 Phase region boundary 1 at: -1.541E+01 -4.404E-12 AQUEOUS COCR204 CR203 \*\* FECR204 HEMATITE NIFE204 35 equilibria Calculated.. Terminating at axis limit. Phase region boundary 2 at: -3.223E+01 -4.165E+04 AQUEOUS COCR204 CR203 \*\* FECR204 HEMATITE NIFE204 38 eguilibria Calculated. Phase region boundary 3 at: -1.404E+01 3.415E+03 AOUEOUS COCR204 CR203 \*\* FECR204 HEMATITE \*\* NIFE204 Phase region boundary 4 at: -1.404E+01 3.415E+03 AQUEOUS COCR204 CR203 \*\* FECR204 HEMATITE Calculated. 7 equilibria Phase region boundary 5 at: -1.110E+01 1.070E+04 AQUEOUS \*\* COCR204 CR203 \*\* FECR204 HEMATITE Phase region boundary 6 at: -1.110E+01 1.070E+04 AQUEOUS CR203 \*\* FECR204 HEMATITE Calculated 8 eguilibria Phase region boundary 7 at: -7.729E+00 1.905E+04 AQUEOUS CR203 \*\* FECR204 \*\* HEMATITE Phase region boundary 8 at: -7.729E+00 1.905E+04 AQUEOUS CR203 \*\* FECR204 Calculated. 9 eguilibria

```
Phase region boundary 9 at: -7.729E+00 -1.955E+04
 ** GAS
    AQUEOUS
    CR203
 ** FECR204
Phase region boundary 10 at: -7.729E+00 -1.955E+04
    GAS
    AOUEOUS
    CR203
 ** FECR204
Calculated.
                                  3 equilibria
Phase region boundary 11 at: -7.169E+00 -1.817E+04
    AQUEOUS
** CR203
** FECR204
Phase region boundary 12 at: -7.169E+00 -1.817E+04
    GAS
    AQUEOUS
 ** FECR204
                                44 equilibria
Calculated
Phase region boundary 13 at: -7.169E+00 -1.817E+04
    GAS
AQUEOUS
 ** CR203
Calculated.
                                 2 equilibria
Phase region boundary 14 at: -7.259E+00 -1.839E+04
  ** GAS
   AQUEOUS
 ** CR203
Phase region boundary 15 at: -7.259E+00 -1.839E+04
AQUEOUS
** CR2O3
Calculated.
                                10 equilibria
Phase region boundary 16 at: -7.259E+00 2.259E+04
AQUEOUS
** CR2O3
 ** HEMATITE
Phase region boundary 17 at: -7.259E+00 2.259E+04
    AOUEOUS
 ** CR203
    HEMATITE
Calculated.
                                 32 eguilibria
Phase region boundary 18 at: -1.110E+01 7.654E+04
 AQUEOUS
** COCR204
 ** CR203
    HEMATITE
Phase region boundary 19 at: -1.110E+01 7.654E+04
    AQUEOUS
    COCR204
 ** CR203
    HEMATITE
Calculated.
                                  7 eguilibria
Phase region boundary 20 at: -1.404E+01 6.628E+04
    AQUEOUS
    COCR204
 ** CR203
    HEMATITE
 ** NIFE204
Phase region boundary 21 at: -1.404E+01 6.628E+04
    AQUEOUS
COCR204
 ** CR203
    HEMATITE
    NIFE204
Calculated..
Terminating at axis limit.
                                  38 equilibria
Phase region boundary 22 at: -1.404E+01 6.628E+04
    AOUEOUS
    COCR204
HEMATITE
 ** NIFE204
                                  1 equilibria
Calculated.
Phase region boundary 23 at: -1.404E+01 6.733E+04
 AQUEOUS
** CO3O4
    COCR204
    HEMATITE
 ** NIFE204
Phase region boundary 24 at: -1.404E+01 6.733E+04 AQUEOUS
    CO3O4
    COCR204
    HEMATITE
 ** NIFE204
Calculated.
                                  2 equilibria
Phase region boundary 25 at: -1.404E+01 6.745E+04
 AQUEOUS
CO304
** COCR204
    HEMATITE
 ** NIFE204
Phase region boundary 26 at: -1.404E+01 6.745E+04 AQUEOUS
    CO304
    HEMATITE
 ** NIFE204
Calculated.
                                  5 equilibria
```
```
Phase region boundary 27 at: -1.404E+01 8.332E+04
  * GAS
AQUEOUS
    CO3O4
HEMATITE
 ** NIFE204
Phase region boundary 28 at: -1.404E+01 8.332E+04
    GAS
AQUEOUS
    C0304
    HEMATITE
 ** NIFE204
Calculated.
                                 11 equilibria
Phase region boundary 29 at: -1.257E+01 8.794E+04
    GAS
    GAS
AQUEOUS
CO3O4
 ** HALITE
    HEMATITE
 ** NIFE204
Phase region boundary 30 at: -1.257E+01 8.794E+04
    GAS
    AQUEOUS
    CO3O4
    HALITE
HEMATITE
 ** NIFE204
Calculated
                                33 equilibria
Phase region boundary 31 at: -1.257E+01 8.794E+04
    GAS
AQUEOUS
 CO3O4
** HALITE
    HEMATITE
                                   9 equilibria
Calculated.
Phase region boundary 32 at: -8.749E+00 9.740E+04
    GAS
 AQUEOUS
** CO304
 ** HALITE
    HEMATITE
Phase region boundary 33 at: -8.749E+00 9.740E+04
    GAS
AOUEOUS
 ** HALITE
HEMATITE
Calculated.
                                 18 equilibria
Phase region boundary 34 at: -1.463E+00 1.159E+05
    GAS
AQUEOUS
 ** HALITE
** HEMATITE
Phase region boundary 35 at: -1.463E+00 1.159E+05
    GAS
    AQUEOUS
 ** HALITE
                                52 equilibria
Calculated
Phase region boundary 36 at: -1.463E+00 1.159E+05
 GAS
AQUEOUS
** HEMATITE
                                  5 equilibria
Calculated
Phase region boundary 37 at: -1.463E+00 1.159E+05
    GAS
    AQUEOUS
HALITE
 ** HEMATITE
Calculated
                                27 equilibria
Phase region boundary 38 at: -8.749E+00 9.740E+04
   GAS
AQUEOUS
 ** CO3O4
HEMATITE
Calculated.
                                  8 equilibria
Phase region boundary 39 at: -1.021E+01 9.281E+04
 ** GAS
AQUEOUS
** CO304
    HEMATITE
Phase region boundary 40 at: -1.021E+01 9.281E+04
 AQUEOUS
** CO3O4
    HEMATITE
Calculated.
                                  5 eguilibria
Phase region boundary 41 at: -1.211E+01 7.398E+04
AQUEOUS
** CO3O4
 ** COCB204
   HEMATITE
Phase region boundary 42 at: -1.211E+01 7.398E+04
AQUEOUS
** CO304
COCR204
    HEMATITE
Terminating at known equilibrium
Phase region boundary 43 at: -1.211E+01 7.398E+04
AQUEOUS
** COCR204
```

```
HEMATITE
Calculated.
                               4 equilibria
Terminating at known equilibrium
Phase region boundary 44 at: -1.211E+01 7.398E+04
   AOUEOUS
 C0304
** COCR204
    HEMATITE
Calculated.
                               5 equilibria
Terminating at known equilibrium
Phase region boundary 45 at: -1.021E+01 9.281E+04
 ** GAS
    AQUEOUS
    HEMATITE
Calculated.
                              20 equilibria
Phase region boundary 46 at: -1.208E+00 1.151E+05
 ** GAS
AQUEOUS
 ** HEMATITE
Phase region boundary 47 at: -1.208E+00 1.151E+05
 ** GAS
   AQUEOUS
Calculated..
                                4 equilibria
Terminating at axis limit.
Phase region boundary 48 at: -1.208E+00 1.151E+05
 AQUEOUS
** HEMATITE
                              28 equilibria
Calculated.
Terminating at known equilibrium
Phase region boundary 49 at: -1.208E+00 1.151E+05
    GAS
AQUEOUS
** HEMATITE
Calculated
                            24 equilibria
Phase region boundary 50 at: -1.021E+01 9.281E+04
  * GAS
   GAS
AQUEOUS
CO3O4
HEMATITE
9 equilibria
Terminating at known equilibrium
Phase region boundary 51 at: -8.749E+00 9.740E+04
    GAS
    AQUEOUS
 ** C0304
    HALITE
HEMATITE
                             39 equilibria
Calculated
Phase region boundary 52 at: -1.257E+01 8.794E+04
    GAS
    AQUEOUS
    CO304
 ** HALITE
    HEMATITE
    NIFE204
                              41 equilibria
Calculated..
Terminating at axis limit.
Phase region boundary 53 at: -1.404E+01 8.332E+04
 ** GAS
AQUEOUS
    CO304
    HEMATITE
    NIFE204
Calculated.
                              38 equilibria
Terminating at axis limit.
Phase region boundary 54 at: -1.404E+01 6.745E+04
    AQUEOUS
 C0304
** COCR204
   HEMATITE
    NIFE204
                              27 eguilibria
Calculated.
Phase region boundary 55 at: -2.249E+01 3.456E+04
    AQUEOUS
CO3O4
  ** COCR204
 ** COFE204
HEMATITE
    NIFE204
Phase region boundary 56 at: -2.249E+01 3.456E+04
    AQUEOUS
    CO3O4
  ** COCR204
    COFE204
    HEMATITE
    NIFE204
*****
Phase region boundary 57 at: -2.249E+01 3.456E+04
    AQUEOUS
    CO3O4
 ** COFE204
    HEMATITE
    NIFE204
                               21 equilibria
Calculated..
Terminating at axis limit.
Phase region boundary 58 at: -2.249E+01 3.456E+04
    AOUEOUS
    CO304
    COCR204
 ** COFE204
```

HEMATITE NTFE204 Calculated. 2 equilibria Phase region boundary 59 at: -2.239E+01 3.480E+04 AQUEOUS \*\* CO3O4 COCR204 \*\* COFE204 HEMATITE NIFE204 Phase region boundary 60 at: -2.239E+01 3.480E+04 AOUEOUS COCR204 \*\* COFE204 HEMATITE NIFE204 Calculated.. Terminating at axis limit. 21 equilibria Phase region boundary 61 at: -2.239E+01 3.480E+04 AQUEOUS \*\* CO3O4 COCR2O4 HEMATITE NIFE204 Calculated. 18 equilibria Terminating at known equilibrium Phase region boundary 62 at: -2.239E+01 3.480E+04 AQUEOUS \*\* CO3O4 COCR204 COFE204 HEMATITE NIFE204 Calculated. 2 equilibria Terminating at known equilibrium Phase region boundary 63 at: -1.404E+01 6.628E+04 AQUEOUS COCR204 CR203 HEMATITE \*\* NIFE204 14 equilibria Calculated. Terminating at known equilibrium Phase region boundary 64 at: -1.110E+01 7.654E+04 AOUEOUS \*\* COCR204 CR203 HEMATITE Calculated. 15 equilibria Terminating at known equilibrium Phase region boundary 65 at: -7.259E+00 2.259E+04 AQUEOUS CR203 \*\* HEMATITE 2 equilibria Terminating at known equilibrium Phase region boundary 66 at: -7.259E+00 -1.839E+04 \*\* GAS AQUEOUS Calculated.. 16 equilibria Terminating at axis limit. Phase region boundary 67 at: -7.259E+00 -1.839E+04 \*\* GAS AQUEOUS CR203 Calculated. 2 equilibria Terminating at known equilibrium Phase region boundary 68 at: -7.169E+00 -1.817E+04 GAS AQUEOUS \*\* CR203 FECR204 3 equilibria Calculated. Phase region boundary 69 at: -7.752E+00 -1.961E+04 \*\* GAS AQUEOUS \*\* CR203 FECR204 FECR204 Calculated. 9 eguilibria Phase region boundary 71 at: -7.752E+00 1.899E+04 AOUEOUS \*\* CR203 FECR204 \*\* HEMATITE Phase region boundary 72 at: -7.752E+00 1.899E+04 AQUEOUS \*\* CR2O3 FECR204 HEMATITE Calculated. 8 equilibria Terminating at known equilibrium Phase region boundary 73 at: -7.752E+00 1.899E+04 AQUEOUS FECR204 \*\* HEMATITE 16 equilibria Calculated.

```
Phase region boundary 74 at: -1.286E+01 -1.893E+04
    AQUEOUS
FECR204
 ** HEMATITE
 ** MAGNETITE
Phase region boundary 75 at: -1.286E+01 -1.893E+04
    AQUEOUS
    FECR204
 ** HEMATITE
    MAGNETITE
Calculated.
                                    4 equilibria
Phase region boundary 76 at: -1.395E+01 -2.164E+04
 AQUEOUS
** COFE204
FECR204
** HEMATITE
    MAGNETITE
Phase region boundary 77 at: -1.395E+01 -2.164E+04
    AQUEOUS
COFE204
    FECR204
 ** HEMATITE
    MAGNETITE
Calculated.
                                    2 equilibria
Phase region boundary 78 at: -1.404E+01 -2.186E+04
    AQUEOUS
    COFE204
    FECR204
 ** HEMATITE
MAGNETITE
** NIFE204
Phase region boundary 79 at: -1.404E+01 -2.186E+04
    AQUEOUS
    COFE204
FECR204
 ** HEMATITE
    MAGNETITE
    NIFE204
Calculated..
Terminating at axis limit.
                                   38 equilibria
Phase region boundary 80 at: -1.404E+01 -2.186E+04
    AOUEOUS
    COFE204
FECR204
    MAGNETITE
 ** NIFE204
                                    5 equilibria
Calculated.
Phase region boundary 81 at: -1.555E+01 -3.682E+04
    AOUEOUS
AQUEOUS
** BCC_A2
COFE204
    FECR204
MAGNETITE
 ** NIFE204
Phase region boundary 82 at: -1.555E+01 -3.682E+04
    AQUEOUS
BCC_A2
    COFE204
    FECR204
    MAGNETITE
 ** NIFE204
Calculated..
                                   35 equilibria
Terminating at axis limit.
Phase region boundary 83 at: -1.555E+01 -3.682E+04
AQUEOUS
** BCC_A2
    COFE204
    FECR204
    MAGNETITE
Calculated.
                                    2 equilibria
Phase region boundary 84 at: -1.548E+01 -3.681E+04
AQUEOUS
** BCC_A2
** COFE204
FECR204
    MAGNETITE
Phase region boundary 85 at: -1.548E+01 -3.681E+04
 AQUEOUS
** BCC A2
    FECR204
    MAGNETITE
                                    4 equilibria
Calculated.
Phase region boundary 86 at: -1.473E+01 -3.690E+04
 ** GAS
    AQUEOUS
 AQUECC
** BCC_A2
FECR204
    MAGNETITE
Phase region boundary 87 at: -1.473E+01 -3.690E+04
    GAS
    AQUEOUS
 ** BCC_A2
FECR204
    MAGNETITE
Calculated.
                                    7 equilibria
Phase region boundary 88 at: -1.390E+01 -3.486E+04
    GAS
AQUEOUS
 ** BCC_A2
FECR204
 ** MAGNETITE
```

```
Phase region boundary 89 at: -1.390E+01 -3.486E+04
    GAS
    AQUEOUS
 ** BCC_A2
FECR204
                                  8 equilibria
Calculated.
Phase region boundary 90 at: -1.280E+01 -3.214E+04
    GAS
    AQUEOUS
 ** BCC_A2
    FECR204
 ** HALITE
Phase region boundary 91 at: -1.280E+01 -3.214E+04
    GAS
    AQUEOUS
 ...
    BCC_A2
FECR204
    HALITE
                              201 equilibria
Calculated
Phase region boundary 92 at: -1.280E+01 -3.214E+04
    GAS
    AQUEOUS
    FECR204
 ** HALITE
Calculated.
                                 14 equilibria
Phase region boundary 93 at: -7.005E+00 -1.778E+04
    GAS
    AQUEOUS
 **
    FECR204
 ** HALITE
Phase region boundary 94 at: -7.005E+00 -1.778E+04
    GAS
AQUEOUS
AQUEOUS
** HALITE
Calculated..
                                 16 equilibria
Terminating at axis limit.
Phase region boundary 95 at: -7.005E+00 -1.778E+04
    GAS
    AQUEOUS
 ** FECR204
                                                      +
Phase region boundary 96 at: -7.005E+00 -1.778E+04
    GAS
    AQUEOUS
 ** FECR204
    HALITE
Calculated
                                62 equilibria
Phase region boundary 97 at: -1.280E+01 -3.214E+04
    GAS
    GAS
AQUEOUS
BCC_A2
    FECR204
 ** HALITE
                                  6 eguilibria
Calculated.
Phase region boundary 98 at: -1.381E+01 -3.464E+04
    GAS
    AQUEOUS
    BCC_A2
FECR204
 ** HALITE
 ** MAGNETITE
Phase region boundary 99 at: -1.381E+01 -3.464E+04
    GAS
AQUEOUS
    BCC_A2
FECR204
 ** HALITE
    MAGNETITE
Calculated..
                                 38 equilibria
Terminating at axis limit.
Phase region boundary 100 at: -1.381E+01 -3.464E+04
    GAS
AQUEOUS
    BCC_A2
FECR204
 ** MAGNETITE
Phase region boundary 101 at: -1.381E+01 -3.464E+04
    GAS
    AQUEOUS
    BCC A2
    FECR204
    HALITE
 ** MAGNETITE
Calculated
                                61 equilibria
Phase region boundary 102 at: -1.390E+01 -3.486E+04
   GAS
AQUEOUS
    FECR204
 ** MAGNETITE
Calculated.
                                 3 equilibria
Phase region boundary 103 at: -1.472E+01 -3.688E+04
 ** GAS
AQUEOUS
    FECR204
 ** MAGNETITE
Phase region boundary 104 at: -1.472E+01 -3.688E+04
   AQUEOUS
FECR204
```

++

++

```
** MAGNETITE
Calculated
                                 5 equilibria
Terminating at known equilibrium
Phase region boundary 105 at: -1.472E+01 -3.688E+04
 ** GAS
    AQUEOUS
    FECR204
Calculated
                                15 equilibria
Terminating at known equilibrium
Phase region boundary 106 at: -1.472E+01 -3.688E+04
   * GAS
    AQUEOUS
    FECR204
    MAGNETITE
Calculated.
                                 2 equilibria
Terminating at known equilibrium
Phase region boundary 107 at: -1.390E+01 -3.486E+04
    GAS
    AQUEOUS
    BCC_A2
FECR204
 ** MAGNETITE
Calculated
                               46 equilibria
Phase region boundary 108 at: -1.473E+01 -3.690E+04
 ** GAS
    AQUEOUS
    BCC A2
    FECR204
    MAGNETITE
Calculated..
Terminating at axis limit.
                                38 equilibria
Phase region boundary 109 at: -1.548E+01 -3.681E+04
    AQUEOUS
 ** COFE204
FECR204
    MAGNETITE
                                 5 equilibria
Calculated.
Terminating at known equilibrium
Phase region boundary 110 at: -1.548E+01 -3.681E+04
    AOUEOUS
 BCC_A2
** COFE204
    FECR204
    MAGNETITE
Calculated..
Terminating at axis limit.
                                37 equilibria
FECR204
    MAGNETITE
    NIFE204
Calculated..
                                 35 equilibria
Terminating at known equilibrium
Terminating at axis limit.
Phase region boundary 112 at: -1.404E+01 -2.186E+04
    AOUEOUS
    COFE204
    FECR204
    HEMATITE
MAGNETITE
 ** NIFE204
                                 1 equilibria
Calculated.
Phase region boundary 113 at: -1.404E+01 -2.186E+04
    AQUEOUS
    COFE204
FECR204
    HEMATITE
 ** MAGNETITE
 ** NIFE204
Phase region boundary 114 at: -1.404E+01 -2.186E+04
    AOUEOUS
    COFE204
    FECR204
    HEMATITE
 ** NIFE204
                                 4 equilibria
Calculated.
Phase region boundary 115 at: -1.404E+01 -1.073E+04
 AQUEOUS
** COCR204
    COFE204
    FECR204
    HEMATITE
 ** NIFE204
Phase region boundary 116 at: -1.404E+01 -1.073E+04
    AQUEOUS
    COCR204
    COFE204
    FECR204
    HEMATITE
 ** NIFE204
                                 1 equilibria
Calculated.
Terminating at known equilibrium
Phase region boundary 117 at: -1.404E+01 -1.073E+04
 AQUEOUS
** COCR204
    COFE204
    FECR204
    HEMATITE
Calculated.
                                 2 equilibria
```

```
Phase region boundary 118 at: -1.395E+01 -1.051E+04
```

```
AOUEOUS
 ** COCR204
 ** COFE204
    FECR204
    HEMATITE
Phase region boundary 119 at: -1.395E+01 -1.051E+04
 AQUEOUS
** COCR204
    FECR204
    HEMATITE
Calculated.
                                   7 equilibria
Terminating at known equilibrium
Phase region boundary 120 at: -1.395E+01 -1.051E+04
 AQUEOUS
** COFE204
    FECR204
    HEMATITE
Calculated.
                                   3 equilibria
Phase region boundary 121 at: -1.395E+01 -2.164E+04
 AQUEOUS
** COFE204
    FECR204
    HEMATITE
 ** MAGNETITE
Phase region boundary 122 at: -1.395E+01 -2.164E+04
    AQUEOUS
 ** COFE204
    FECR204
    HEMATITE
    MAGNETITE
                                  1 equilibria
Calculated.
Terminating at known equilibrium
Phase region boundary 123 at: -1.395E+01 -2.164E+04
    AQUEOUS
FECR204
    HEMATITE
 ** MAGNETITE
                                  4 eguilibria
Calculated.
Terminating at known equilibrium
Phase region boundary 124 at: -1.395E+01 -2.164E+04
    AQUEOUS
COFE204
    FECR204
    HEMATITE
 ** MAGNETITE
                                   2 equilibria
Calculated.
Terminating at known equilibrium
Phase region boundary 125 at: -1.395E+01 -1.051E+04
    AOUEOUS
    COCR204
 ** COFE204
    FECR204
    HEMATITE
carculated. 2 equilibria
Terminating at known equilibrium
Phase region boundary 126 at: -1.404E+01 -1.073E+04
 AQUEOUS
** COCR204
    COFE204
    FECR204
    HEMATITE
    NIFE204
Calculated..
Terminating at axis limit.
                                  38 equilibria
Phase region boundary 127 at: -1.404E+01 -2.186E+04
    AQUEOUS
    COFE204
FECR204
    HEMATITE
 ** MAGNETITE
   NIFE204
Calculated. 38 equilibria
Terminating at known equilibrium
Terminating at axis limit.
Phase region boundary 128 at: -7.752E+00 1.899E+04
   AQUEOUS
CR203
    FECR204
 ** HEMATITE
                                   2 equilibria
Calculated.
Terminating at known equilibrium
Phase region boundary 129 at: -7.752E+00 -1.961E+04
 ** GAS
AQUEOUS
    CR2O3
FECR2O4
Calculated.
                                   2 equilibria
Terminating at known equilibrium
Phase region boundary 130 at: -1.110E+01 1.070E+04
AQUEOUS
** COCR204
    CR203
    FECR204
    HEMATITE
Calculated.
                                   1 equilibria
Terminating at known equilibrium
Phase region boundary 131 at: -1.404E+01 3.415E+03
    AQUEOUS
COCR204
    CR203
    FECR204
    HEMATITE
 ** NIFE204
```

```
Calculated.
                                   1 equilibria
 Terminating at known equilibrium
 Phase region boundary 132 at: -1.541E+01 -4.404E-12
     AQUEOUS
     COCR204
     CR203
  ** FECR204
     HEMATITE
     NIFE204
                                   4 equilibria
Calculated.
 Terminating at known equilibrium
 Phase region boundary 133 at: -3.020E+01 -4.404E-12
     AQUEOUS
     COCR204
  ** CR203
     HEMATITE
     NIFE204
                                    9 equilibria
 Calculated..
 Terminating at known equilibrium
 Terminating at axis limit.
 Phase region boundary 134 at: -3.020E+01 -4.404E-12
     AQUEOUS
     COCR204
 ** CR2O3
HEMATITE
     NIFE204
                                  54 equilibria
 Calculated.
Terminating at known equilibrium
 Phase region boundary 135 at: -1.610E+01 5.964E+04
 AQUEOUS
** CO3O4
     COCR204
     HEMATITE
     NIFE204
Calculated.
                                  21 equilibria
 Terminating at known equilibrium
 Phase region boundary 136 at: -1.610E+01 5.964E+04
 AQUECC.
** CO304
COCR204
     AOUEOUS
     HEMATITE
     NIFE204
Calculated.
                                   7 equilibria
 Terminating at known equilibrium
 Phase region boundary 137 at: -1.612E+01 5.959E+04
 AQUEOUS
** CO3O4
     COCR204
     HEMATITE
     NIFE204
                                  14 equilibria
 Calculated.
Terminating at known equilibrium
 Phase region boundary 138 at: -1.612E+01 5.959E+04
     AOUEOUS
 ** CO304
     COCR204
     HEMATITE
     NIFE204
Calculated
                                   6 equilibria
 Terminating at known equilibrium
 Phase region boundary 139 at: -1.612E+01 5.825E+04
     AQUEOUS
     COCR204
  ** CR203
     HEMATITE
     NIFE204
                                   34 equilibria
Calculated..
Terminating at known equilibrium
Terminating at axis limit.
 Phase region boundary 140 at: -1.612E+01 5.825E+04
    AQUEOUS
     COCR204
  ** CR203
     HEMATITE
     NIFE204
Calculated.
                                   6 equilibria
 Terminating at known equilibrium
Phase region boundary 141 at: -1.612E+01 -1.748E+03
     AQUEOUS
COCR204
     CR203
  ** FECR204
     HEMATITE
     NIFE204
Calculated..
                                   34 eguilibria
Terminating at known equilibrium
Terminating at axis limit.
 Phase region boundary 142 at: -1.612E+01 -1.748E+03
    AOUEOUS
     COCR204
     CR203
  ** FECR204
     HEMATITE
     NIFE204
Calculated.
                                    6 equilibria
 Terminating at known equilibrium
*** BUFFER SAVED ON FILE:
c:\jenkins\workspace\Thermo-Calc-Generate-Console-Examples\examples\tcex53\TCEX
 53 d.POLY3
CPU time for mapping POLY_3:
                                          926 seconds
POLY_3: 00... Plotting the calculated Pourbaix diagram (& many others):
POLY_3: 00
POLY_3: post
```

Setting automatic diagram axes POST: 1-svm POST: 1-sym ... the command in full is LIST\_SYMBOLS DEFINED CONSTANTS AH20=55.508435, RNF=96485.309, ZERO=0 DEFINED FUNCTIONS AND VARIABLES% EH=MUR(ZE)/RNF EH=MUR(ZE)/RNF PH=-LOG10(ACR(H+1,AQUEOUS)\*AH2O) TEMP\_C=T-273.15 POST:Hit RETURN to continuePOST: POST: s-d-a x pH FOST: s-d-a x pH ... the command in full is SET\_DIAGRAM\_AXIS POST: s-a-text x n pH ... the command in full is SET\_AXIS\_TEXT\_STATUS POST: POST: s-d-a y Eh ... the command in full is SET\_DIAGRAM\_AXIS POST: s-a-text y n Eh (V) ... the command in full is SET\_AXIS\_TEXT\_STATUS POST: **POST:** s-t-m-s y ... the command in full is SET\_TRUE\_MANUAL\_SCALING COMMAND NOT SUPPORTED IN THIS PLOT DRIVER POST: s-l-c e ... the command in full is SET\_LABEL\_CURVE\_OPTION POST: **POST:** s-s-s x n 0 14 ... the command in full is SET\_SCALING\_STATUS POST: s-s-s y n -1.0 1.5 ... the command in full is SET\_SCALING\_STATUS POST: s-title Thermo-Calc Example 53-a ... the command in full is SET\_TITLE POST: pl,,,  $\ldots$  the command in full is PLOT DIAGRAM Thermo-Calc Example 53-a 2016.05.16.15.21.17

2016.05.16.15.21.77 PAO2: H2O, H11, ZE, NA, CL, FE, CR, NI, CO P=1E5, T=298.15, B(H2O)=1000., N(NA)=8.5554E-2, N(CL)=8.5554E-2, N(FE)=1.50411E-2, N(CR)=1.92322E-3, N(NI)=8.51934E-4, N(CO)=1. 89684E-4

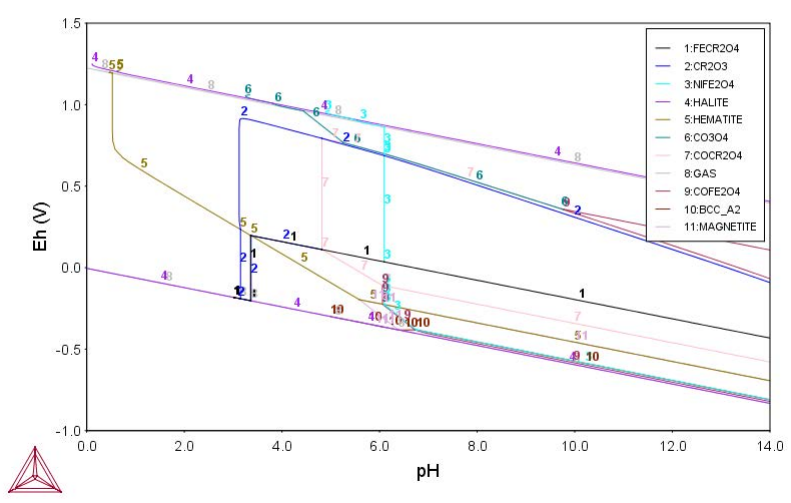

POST: make TCEX53.EXP y
 ... the command in full is MAKE\_EXPERIMENTAL\_DATAFI
POST:Hit RETURN to continue POST -

POST: s-s-s x n 0 8

... the command in full is SET\_SCALING\_STATUS POST: s-s-s y n .8 1.3

cost.s-s-s y n .8 1.3 ... the command in full is SET\_SCALING\_STATUS POST: s-title Thermo-Calc Example 53-b ... the command in full is SET\_TITLE POST:

POST: pl,,, ... the command in full is PLOT\_DIAGRAM

Thermo-Calc Example 53-b

2016.05.16.15.21.19

2016.05.16.15.21.19 PAO2: H2O, H1, ZE, NA, CL, FE, CR, NI, CO P=1E5, T=298.15, B(H2O)=1000., N(NA)=8.5554E-2, N(CL)=8.5554E-2, N(FE)=1.50411E-2, N(CR)=1.92322E-3, N(NI)=8.51934E-4, N(CO)=1. 69684E-4

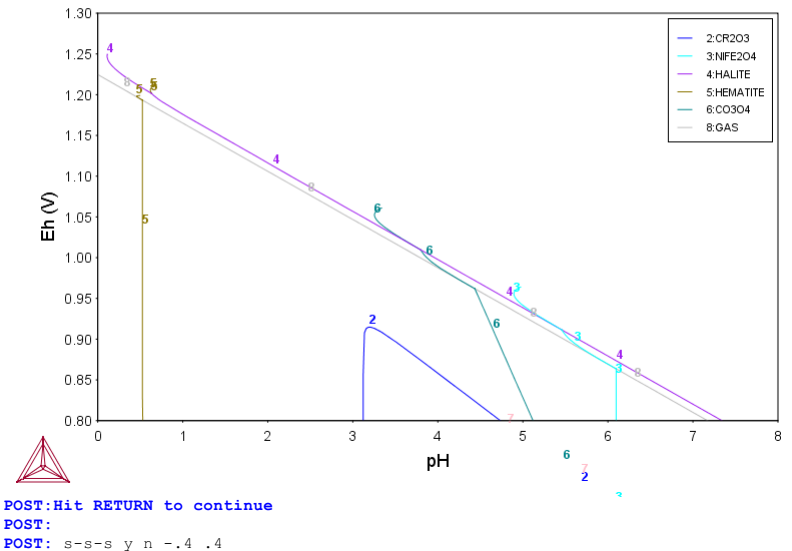

... the command in full is SET\_SCALING\_STATUS POST: s-title Thermo-Calc Example 53-c

... the command in full is SET\_TITLE **POST:** 

**POST:** pl,,, ... the command in full is PLOT DIAGRAM

2016.05.16.15.21.21 PA02: H2O, H+1, ZE, NA, CL, FE, CR, NI, CO P=1E5, T=298.15, B(H2O)=1000., N(NA)=8.5554E-2, N(CL)=8.5554E-2, N(FE)=1.50411E-2, N(CR)=1.92322E-3, N(NI)=8.51934E-4, N(CO)=1. 69684E-4

Thermo-Calc Example 53-c

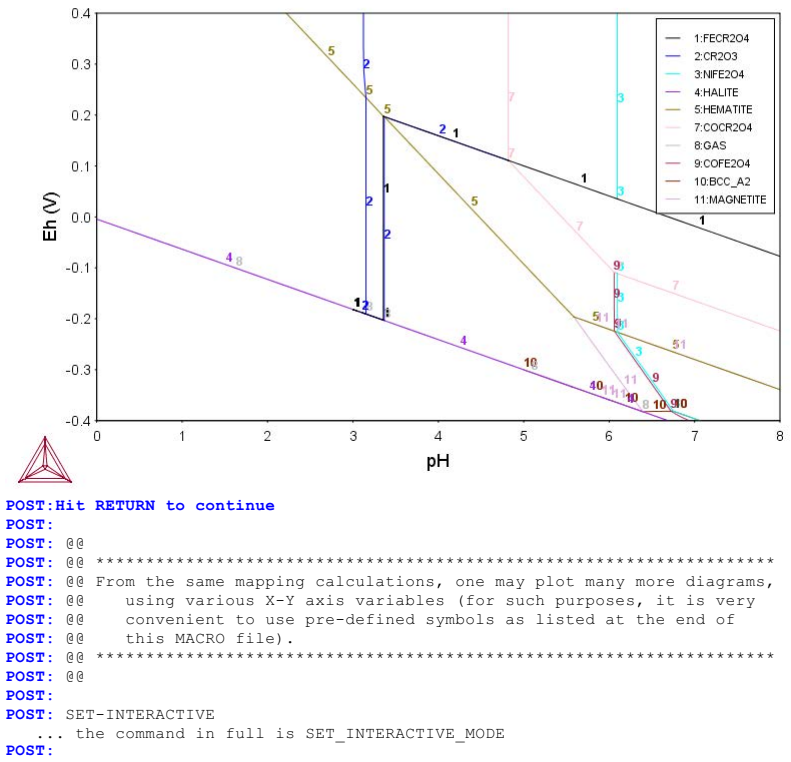

This page was generated 2016-05-16 15:22

# **Pourbaix Diagrams**

**Educational Material** 

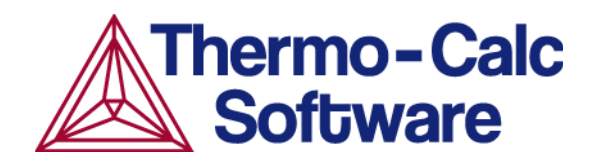

# **Introduction to Pourbaix Diagrams**

In this section:

| About Pourbaix Diagrams in Thermo-Calc | 3 |
|----------------------------------------|---|
| Pourbaix Diagrams                      | 3 |
| Working with Pourbaix Diagrams         | 5 |
| Key Concepts                           | 5 |
| Basic Settings and Definitions         | 7 |

## **About Pourbaix Diagrams in Thermo-Calc**

This guide is for Thermo-Calc software users who know the basics of thermodynamics and want to know more about *Pourbaix Diagrams* below.

You are introduced to the concept of a Pourbaix diagram and shown how to interpret such diagrams through a series of examples.

Materials corrosion occurs almost everywhere. It may lead to serious material damages, unexpected application failures, tremendous economic costs and environmental degradations. Consequently, scientists and engineers must often conduct expensive and time-consuming corrosion experiments as part of failure analyses, risk evaluations, quality improvements and application enhancements.

Under certain conditions, when a metal or alloy is exposed to an aqueous solution with a concentration of inorganic/organic mixture, corrosion phenomena occur at a corresponding degree. During corrosion, some metallic phases dissolve, the metal or alloy surface gets damaged and some secondary solid phases form at the solid-liquid interfaces (such as oxides, hydroxides, silicates, sulphides, sulphates, carbonates, nitrates, phosphates, borates, or halides). Such corrosive chemical or electrochemical reactions can be studied by means of the so-called Pourbaix diagrams if the reactions reach their equilibrium states (Pourbaix, 1973, 1974; Cramer and Covino, 2003; Verink, 2011; Thompson et al., 2011).

### **Pourbaix Diagrams**

Marcel Pourbaix applied thermodynamics to predict materials corrosion resistance. He determined the phase stability relations in terms of varied pH and Eh values for an interaction system of metal and pure water or dilute aqueous solution. He presented the stability regions of metal and secondary phases (such as metal-oxides/hydroxides) on a pH-Eh diagram, which is now known as a Pourbaix diagram.

A Pourbaix diagram is a kind of phase diagram that shows the stability boundaries for a metal-aqueous interaction system. The phase boundaries are shown as a function of pH (acidity) and Eh (standard hydrogen electronic potential). An aqueous solution phase is always present in such a system. At a given pH and Eh, a metal may lose its stability to a soluble or corrosive aqueous solution, or be in equilibrium with either the aqueous solution (insoluble/immune) or with a secondary-phase file that has formed (consisting of oxides, hydroxides, sulphides or other solids). In the latter case, further dissolution of the passive or protective metal is prevented.

The speciation and partition in the aqueous solution and the interacting phases depend not only on pH and Eh, but also on other factors such as the bulk composition, temperature and pressure in the system. The interacting phases may be gas mixtures, stoichiometric solids or solid solutions.

A Pourbaix diagram is divided in regions of *immunity*, *corrosion* and *passivity*. These regions provides information about the stability of a particular metal or alloy in a specific aqueous electrochemical environment under certain pH, Eh, pressure and temperature conditions.

- The immunity region is the region in which there is no metal dissolution.
- The corrosion region is the region in which there is active metal dissolution.

• The passivation region is the region in which a protective metal-oxide film that prevents metal dissolution is formed.

The following shows these three regions in a Pourbaix diagram for the heterogeneous interaction between 0.001 mole of austenite steel (Fe-19Cr-9Ni [at%]) and 1 kg of water (with 3 m NaCl), at 200°C and 100 bar:

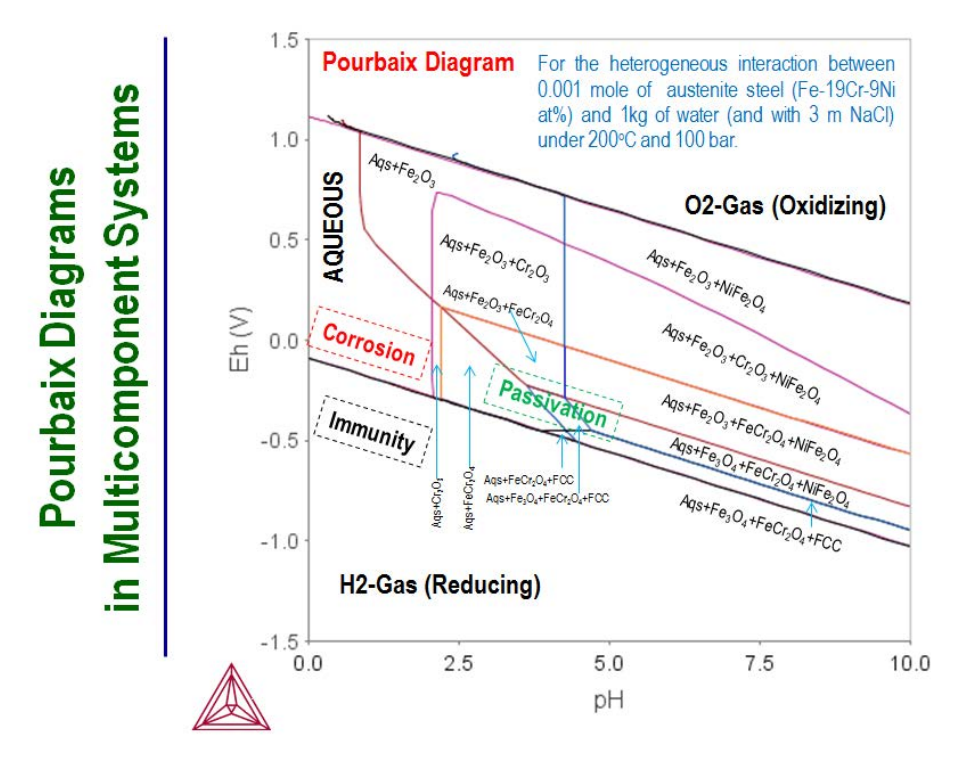

Depending on the system's bulk chemical composition, secondary phases may form during the transformation process. These can not only be oxides, but also be, for example, hydroxides, sulphides, sulphates, carbonates, nitrates, phosphates, borates, silicates, hydrous silicates and halides. Information about these secondary phases may help one understand the passivation behaviours in corrosion processes. For example, it may be important to understand whether any secondary phases are formed in different pH-Eh regions during hydrolysis, oxidation, reduction or other reaction processes.

In a Pourbaix diagram, the predominant ion boundaries are often represented by dashed and straight lines imposed on a traditional Pourbaix diagram for a simple interaction system (Pourbaix, 1973, 1974; Cramer and Covino, 2003; Verink, 2011; Thompson et al., 2011). Such a predominance boundary is normally an equal molality (or equal activity) line for a pair of two most-concentrated aqueous solute species (charged or neutral) involving a common metal. A line is then simply determined by a reaction constant of its corresponding electrochemical reaction in the homogeneous aqueous solution phase. However, this is not the case in Thermo-Calc.

You cannot get any information about predominant ion boundaries from a Pourbaix diagram in Thermo-Calc.

## Working with Pourbaix Diagrams

With the Thermo-Calc software package, Pourbaix diagrams can be calculated over a wide range of pressure, temperature and composition conditions for complex heterogeneous interactions between multicomponent primary alloy solution or compound phases, concentrated aqueous solutions (with dissolved inorganic and organic substances), complicated secondary solids and oxidizing/reducing gaseous mixtures. In the Console Mode, diagrams can be calculated and plotted either using the response-driven POURBAIX module or directly using the DATA, GIBBS, POLY and POST modules.

Note that it is possible in Thermo-Calc to set aqueous properties other than pH and Eh as axis variables. For example, the following properties can also be set as axis variables: Ah (electronic affinity), pe (electronic activity log10ACRe), IS (ionic strength), TM (total aqueous concentration, in molality), OC (Osmotic coefficient), activity or activity coefficient of solvent H2O, and activities or activity coefficients or concentrations in m (molality) of charged or neutral solute species.

Beside a concentrated aqueous solution phase handled by a proper thermodynamic model named SIT, HKF or PITZ, it is also possible to consider complex alloy solution phases or compound phases, as well as secondary solid phases and gaseous mixtures, which are treated by specific solution models.

Most frequently, a Poubaix diagram is calculated for a specific alloyed phase with the initial alloying composition, such as the FCC solution phase in an austenite steel. However, it is possible to calculate a Pourbaix diagram for two co-existing phases, such as the FCC+BCC solution phases in a duplex steel for example, or even for more than two co-existing phases in a steel/alloy.

Note that each point on the lines in a pH-Eh diagram in Thermo-Calc represents a certain minimum state of Gibbs energy. When a line is crossed, a phase transformation should occur. This means that a Pourbaix diagram in Thermo-Calc does not provide any information about any predominant ion boundary.

### **Key Concepts**

The following are two key concepts important for understanding how aqueous solutions behave and how an aqueous-bearing heterogeneous interaction system is properly defined and calculated in Thermo-Calc.

#### **Effective Interaction Ratio**

A pH-Eh plot is always related to a certain amount of initial alloys or other condensed materials that has effectively reacted with an aqueous solution in the system. This is the amount of condensed material that is fully in equilibrium with the defined aqueous solution phase. The amount is specified relative to an aqueous solution that is normally comprised of 1 kg of water with certain specified solute concentrations at certain temperature and pressure conditions. (This is why a calculated Pourbaix diagram is typically presented for an initial amount of the interacting metal or alloy at a certain level, such as 10-6, 1E-3, 0.1 or 1 mole of metal or alloy.) It is called the *Effective Interaction Ratio* (between the initial alloy or alloyed phases and the initial aqueous solution) and it is expressed in terms of molality (mol/kg).

The Effective Interaction Ratio is important for two reasons. First, the ratio has implications for kinetic or dynamic effects such as chemical reaction mechanism and kinetics, fluid flow dynamics, surface area and

interaction time. Secondly, the ratio, being expressed as 10-6 mole of metal (or alloy), is the solubility limit that can be detected for cathodic corrosion protection by immunity.

One should always be careful when setting initial amounts and compositions in the original condensed materials, as well as when setting the initial concentrations of dissolved solutes in the original aqueous solution phase. It is often useful to make a series of calculations for different levels of initial amount of the interacting metal/alloy while the conditions are fixed for other settings (such as initial aqueous concentration, pressure, temperature, pH, and Eh).

#### **Solubility**

When a heterogeneous equilibrium has a dissolving solution or mixture phase and a stoichiometric or solution phase, then the concept of solubility becomes important. A solubility of a phase (the solute) is its property of dissolving in the solvent phase. This concept concerns the constitution of a phase and is applied where one or several of the constituents are dominant (which is highly concentrated and dissolving) while there are only small amounts of the other remaining species (which are less concentrated and dissolved). The dissolving solution or mixture phase can be liquid, gas, aqueous or solid, as long as it has dissolving capacity. The stoichiometric or solution phase has some constituents which tend to be dissolved into the dissolving solution or mixture phase.

#### **Key Points about Solubility**

- Under certain temperature, pressure and composition conditions, a Fe- or Cr-dominant BCC phase can dissolve certain amounts of Ni and C from a carbide phase such as M23C6, M7C3 or M3C. The Ni and C elements in the carbides have the solubility defined relative to the BCC phase.
- An aqueous solution phase is always dominant in the solvent water, that is, H2O. Under specific temperature, pressure and aqueous composition conditions, any other element (such as Fe and C) or substance (such as a pure SO2 gas, stoichiometric phase Cu2S and solution phase (Fe,Ni)1(O,Va)1) have a certain solubility limit in the defined aqueous solution.
- Under certain temperature and pressure conditions, and under given certain concentrations of other dissolved species in the mixture, an O2-dominant gaseous mixture phase can dissolve certain amounts of Fe+2 or Fe+3 species from magnetite (Fe3O4). The magnetite solid has solubility defined relative to the gaseous mixture under the given conditions.
- Under certain temperature and pressure condition, under specific concentrations of other dissolved species in the liquid phase, a Fe-dominant liquid mixture phase can dissolve certain amounts of, for example, Cr and O. The Cr and O components have the solubility defined in the liquid mixture.

#### **Basic Settings and Definitions**

In a homogeneous aqueous solution or an aqueous-bearing heterogeneous interaction system, the most essential definition is for system-components there must be H2O, H+1 and ZE (electron) plus those for elements dissolved in aqueous solution (such as Na, Cl, S) and associated in interacting metals/alloys (such as Fe, Cr, Mn, Mg, Ni, Al, Si, Zn). Three fundamental phases in a system are the AQUEOUS solution, the GAS mixture and the REF ELECTRODE. The REF ELECTRODE phase is used for setting the reference state for electrostatic potential in the system and for calculating the Eh condition (defined as MUR (ZE) /RNF). Other phases should be appropriately selected and retrieved from critically-assessed databases that cover not only the target phases (solution or stoichiometric) in interacting metals/alloys but also the secondary phases (solution or stoichiometric). The two public databases PAQ and PAQS are specially designed as single-database choices that cover all kinds of phases necessary for calculations. However, these databases are each limited to a framework of a very small number of elements. When it comes to simulations of complex multicomponent systems with a wide variety of elements and phases, the thermodynamic data must be selected and retrieved from several databases: AQUEOUS solution and REF ELCTRODE phases must be retrieved from TCAQ or AQS; alloy phases (such as FCC A1, BCC A2, HCP A3, CEMENTITE) from alloy solution databases (such as SSOL for general alloy phases, TCFE for steel/Fe-alloy phases, TCAL for Al-based alloy phases; TCMG for Mg-based alloy phases, and TCNI for Nibased superalloy phases); gaseous mixture phase and secondary phases from specific substance or solution databases (such as SSUB for GAS phase and various solid compound phases or TCOX for oxide solution phases). Note that the REF ELECTRODE phase should always be suspended in equilibrium

calculations, while GAS phase could be set as ENTERED, SUSPENDED or DORMANT, depending on the purpose of the calculation.

When defining an interaction system, the initial condition for the H2O component is always set as 1 kg of water. The initial composition conditions for dissolving and interacting elements are normally defined in moles (such as n(Fe) = 0.009, n(Cr) = 5E-4, n(Ni) = 3E-4, n(Mn) = 5E-5, n(S) = 5E-5, n(Na) = 3, n(C1) = 3). This makes it straightforward and convenient to count various related aqueous solution properties based on molality. The initial conditions for the H+1 and ZE components can be given as molar compositions (such as n(H+1) = 0, n(ZE) = 0) or their activities or potentials (such as lnACR(H+1) = -9.21, MUR (ZE) = 8400).

The pH and Eh properties of the aqueous solution in the interacting system are always defined in the following way:

```
pH = -log10[ACR(H+1,AQUEOUS)*AH2O]]Eh = MUR(ZE)/RNF
```

The symbol AH20 is the molecular weight of solvent H2O (equals 55.508435) and RNF is the Faraday constant (equals 96485.309).

The activity of the solvent water (ACRH2O, Aw), the osmatic coefficient of aqueous solution (OSMC, Os), electronic affinity (Ah), electronic activity log10ACRe (pe), ionic strength (IS), total aqueous concentration, in molality (TM) and total alkaline concentrations under two definitions (At1/AT2) are calculated and listed for each equilibrium state.

POLY3 calculations for mass balances in Thermo-Calc are always based on site-fractions. Consequently, when functions for describing various properties of aqueous solutes are defined, such as molality (MLi), activity coefficient (RCi) and activity (AIi), they should be converted to molality-based quantities:

```
MLi = Y(AQUEOUS,i) *AH2O/YH2O
RCi = ACR(i,AQUEOUS) *YH2O/Y(AQUEOUS,i)
AIi = ACR(i,AQUEOUS) *AH2O
```

Here, YH2O is the site-fraction of solvent H2O and AH2O equals 55.508435.

Many more variables, functions and tables can be entered for various purposes. For instance, an equilibrium constant for a homogeneous reaction or a solubility product for a solid dissolution reaction can be entered.

# **Thermodynamic Data Requirements**

In this section:

| Required Thermodynamic Data          |  |
|--------------------------------------|--|
| Including or Excluding the Gas Phase |  |

### **Required Thermodynamic Data**

To calculate a Pourbaix diagram, thermodynamic data for at least the following four types of phases must be available:

- The aqueous solution phase which applies a certain aqueous solution model. In Thermo-Calc, information about this phase could be retrieved from, for instance, the TCAQ or AQS database (these also include data for the REF\_ELECTRODE phase that is used for setting the reference state of the standard hydrogen electrode).
- The alloy solution and/or compound phases for the primary matrix phases (and possibly also for the precipitated phases in the alloy. Examples of such phases include FCC\_A1, BCC\_A2, HCP\_A3, SIGMA and CEMENTITE. In Thermo-Calc, information about such phases could be retrieved from, for example, the TCFE database for steels/Fe-alloys, the TCNI database for Ni-based superalloys, the TCAL database for Al-based alloys, the TCMG database for Mg-based alloys, the TCSLD for Sn-/Au-/Bi-/Zn-based solder alloys or the SSOL for general alloys.
- The secondary solid phases that would form as a result of the heterogeneous chemical or electrochemical reactions. These phases could be, for example, oxides, hydroxides, silicates, hydrous silicates, sulphides, sulphates, carbonates, nitrates, phosphates, borates or halides. In Thermo-Calc, information about such phases could be retrieved from, for example, the SSUB database for pure solid compounds or the TCOX database for complex oxide solids.
- The gaseous mixture phase. Information about this phase could be retrieved from, for example, the SSUB database. However, note that is also possible to perform Pourbaix diagram calculations that ignore the gaseous mixture phase.

All this thermodynamic data about the various phases must be critically assessed and internally consistent. Furthermore, when the data is retrieved from several databases, the data taken from each database must be consistent with the data taken from the other databases. When Pourbaix diagrams and other diagrams of steel corrosion processes are calculated, it is typically recommended that the TCAQ, TCFE, SSUB and TCOX databases or the AQS, TCFE, SSUB and TCOX are used in combination.

The public PAQ and PAQS databases each contains thermodynamic data for all four phase types and can be used for calculating Pourbaix diagrams. They have been designed specifically for the purpose of demonstrating the POURBAIX module functionality in Thermo-Calc. However, these databases only allow you to perform test calculations for simple cases with major phases in which only a few elements can be considered.

### **Including or Excluding the Gas Phase**

Under defined pressure and temperature conditions, the solvent water's thermodynamic stability limits are determined by the following two electrochemical reactions:

```
H2O(water) + 2e - = H2(gas) + 2OH - 1
```

2H2O(water) = O2(gas) + 4H+1 + 4e-

The first reaction describes the formation of H2-dominated gaseous mixture, under reducing conditions. The second reaction describes the formation of O2-dominated gaseous mixture, under oxidising conditions.

If the system reaches global equilibrium, then the water component is electrolyzed to H+ and O-2 at all pH conditions. The degree of electrolysis depends on the pH value in the aqueous solution phase. If Eh gets high enough, then the O-2 anion is oxidized to O2 (aqs). On the other hand, if Eh gets low enough, then the H+ cation is reduced to H2 (aqs). The major electrolysis and redox reactions are the following:

```
H2O (water) = H+ + OH- \rightarrow Electrolysis of water at all pH.
H2O (water) = 2H+ + O-2 \rightarrow Electrolysis of water at all pH.
O-2 - 2e- = 0.502 (aqs)\rightarrowOxidation or de-electronization of O-2 at high Eh.
2H+ + 2e- = H2 (aqs) \rightarrow Reduction or electronization of H+ at low Eh.
```

At a critically high Eh value under a given pH condition, an aqueous solution phase with a high enough O2 activity becomes less stable than an O2-dominated gaseous mixture phase. At this point, the gas phase replaces the aqueous solution phase in the system. The replacement process can be characterised by the following phase-transformation on the aqueous-gas phase boundary and oxidation of remaining water:

```
O2 (aqs) = O2 (gas)
H2O (water) - 2e- = 2H+(gas) + 0.5O2 (gas)
```

Similarly, at a critically low Eh value under a given pH condition, an aqueous solution phase with a high enough H2 activity becomes less stable than a H2-dominated gaseous mixture phase. At this point, the gas phase replaces the aqueous solution phase in the system, through the following phase-transformation on the aqueous-gas phase boundary and reduction of remaining water:

```
H2 (aqs) = H2 (gas)
H2O (water) + 2e- = O-2 (gas) + H2 (gas)
```

The phase transformation from an aqueous solution phase to an O2- or H2-dominated gaseous mixture phase also depends on the total molar Gibbs energies of the phases (which are complex functions of the phase constituents, the temperature and the pressure). The Gibbs energy minimization technique used in Thermo-Calc ensures that the phase transformation is accurately simulated.

The following Pourbaix diagrams show the result of a calculation where the gaseous mixture phase was included. In the upper region (high Eh) and lower region (low Eh), the aqueous solution phase has been oxidized and reduced, respectively, to an O2- or H2-dominated gaseous mixture phase.

The two example diagrams show that the upper and lower boundaries between the aqueous phase (water) and the gas phase (dominated by either O2 or H2) can shift when solutes dissolve or when the temperature and pressure change.

Accordingly, if one does not take a gaseous mixture phase into account when performing a calculation of Pourbaix diagram (as above), then the aqueous solution phase may end up with an extremely high O2 (aqs) concentration at high Eh condition, or an extremely high H2 (aqs) concentration at low Eh

condition. Under either of these two extreme circumstances, the concept of "aqueous solution phase" is no longer valid and consequently no proper aqueous solution model can actually be applied. Therefore, from a restrictive thermodynamic equilibrium point of view, one shall normally include a gaseous mixture phase in an aqueous-bearing heterogeneous interaction system. This is true for all types of equilibrium calculations for an aqueous-bearing heterogeneous interaction system, not only of Pourbaix diagram calculations.

Hence, to perform a completely accurate Pourbaix diagram calculation, the gaseous mixture phase must be taken into account. However, since these electrochemical reactions normally have much higher kinetic barriers and are slower than other electrochemical and chemical reactions in the interaction system, one can sometimes ignore the gaseous mixture phase in the calculation. Note that if the gaseous mixture phase is ignored in this way, then the Pourbaix diagram does not show the H2O-stability limiting lines.

#### **Example Diagrams**

The first diagram is a pH-Eh diagram for pure water at 25°C and 1 bar:

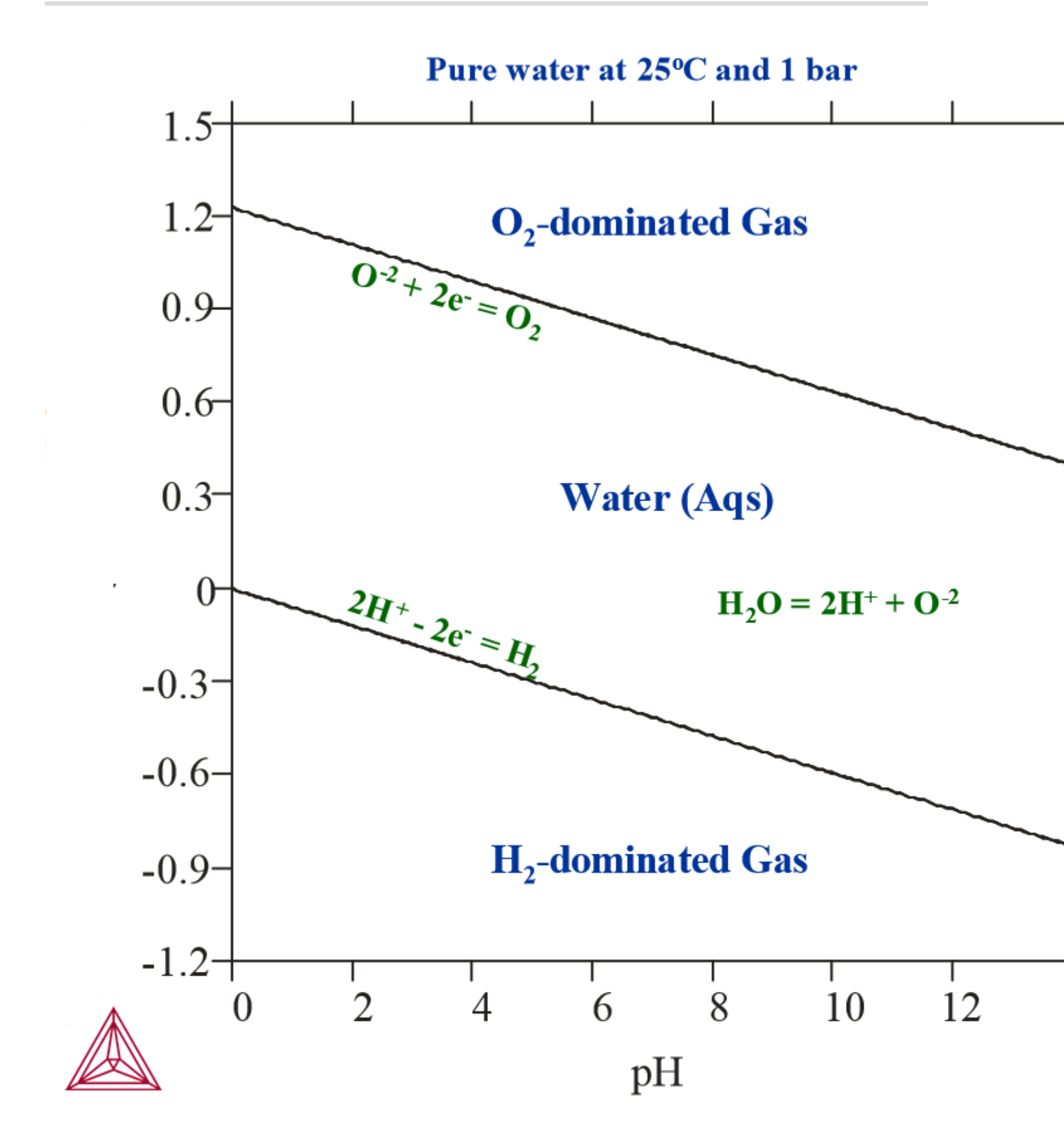

The second diagram is a pH-Eh diagram for 3mNaCl-0.001mCO2-0.001mSO2 aqueous solution at  $150^{\circ}C$  and 100 bar.

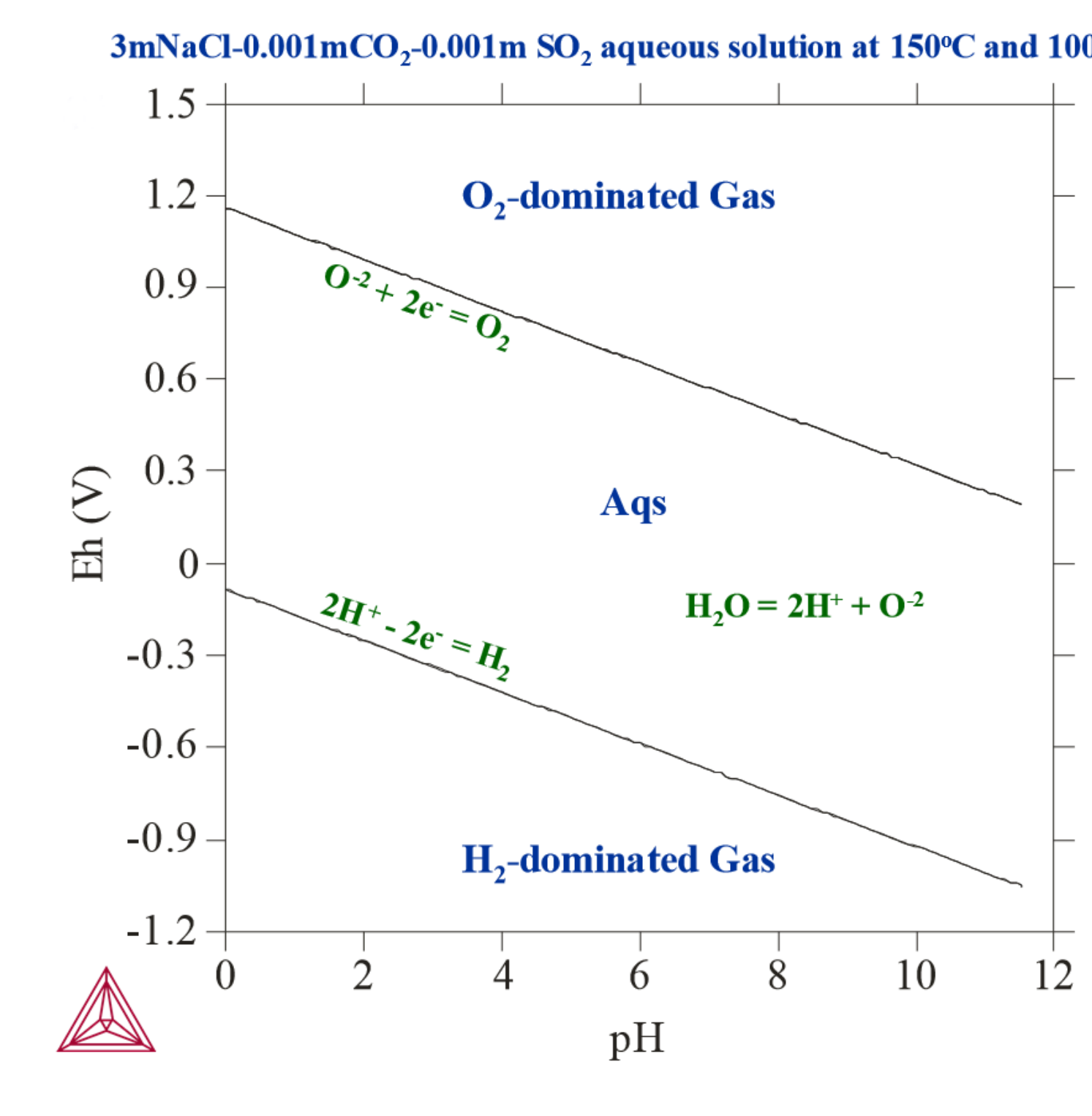

## **Examples of Pourbaix Diagrams for Fe**

The following two topics are examples of Pourbaix diagrams for Fe. For the first example, the calculations on which the diagrams are based have not taken the gas phase into account. The diagrams in the second example are based on calculations that have taken the gas phase into account.

In this section:

| Pourbaix Diagrams with Gas Phase Excluded | 16 |
|-------------------------------------------|----|
| Pourbaix Diagrams with Gas Phase Included | 16 |

## **Pourbaix Diagrams with Gas Phase Excluded**

This is an example of a Pourbaix diagram of Fe, in which the gas phase has not been considered in the calculation. The system has 0.001 mole of Fe in 1 kg of pure water at a temperature of 25oC and a pressure of 1 bar. Magnetite (Mt, Fe3O4) and hematite (Hm, Fe2O3) co-exist with the Fe-containing dilute aqueous solution. The formation of magnetite and hematite represent the passivation of iron in the upper right pH-Eh field.

If pH is low and Eh is relatively high, then Fe eventually completely dissolves into the aqueous solution phase. Under conditions of low Eh, Fe remains in its stable solid state, the BCC phase, and neither dissolves into water nor into alternates to Fe (the immunity of Fe).

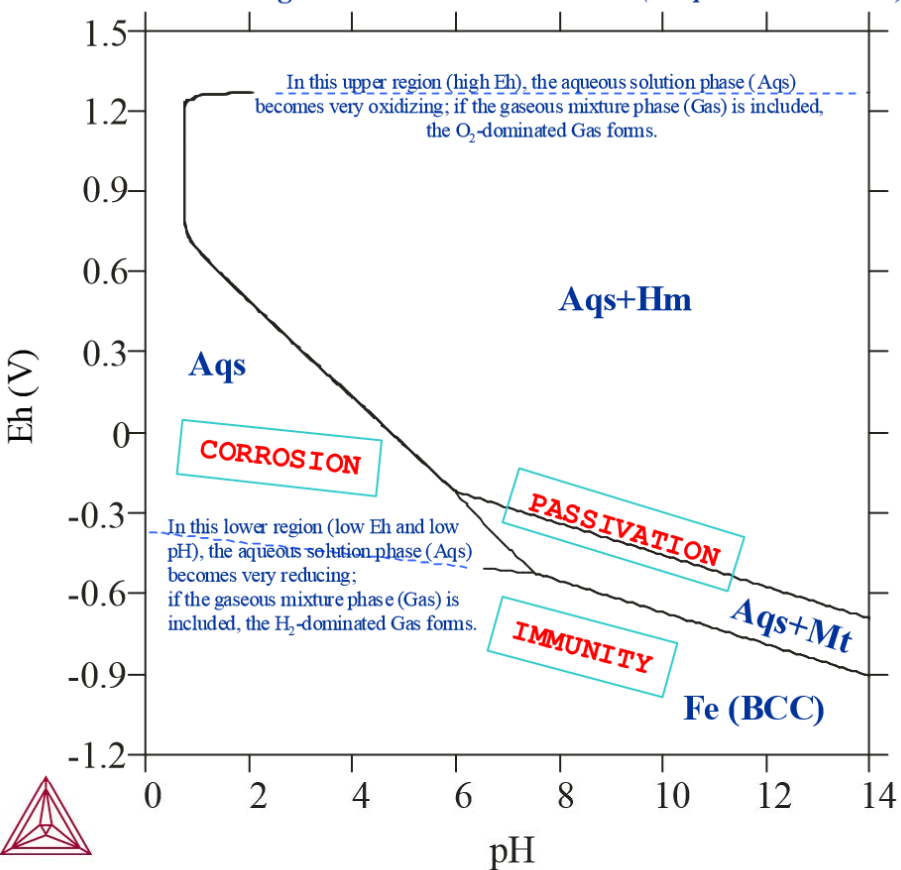

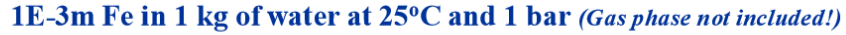

### **Pourbaix Diagrams with Gas Phase Included**

With all the possible redox reactions involving the aqueous solution phase and gaseous mixture phase being considered in the equilibrium system, that is, the gaseous mixture phase is included in the calculation, the Pourbaix diagram of Fe in a system with 0.001 mole of Fe in 1 kg of pure water at 25oC and 1 bar.

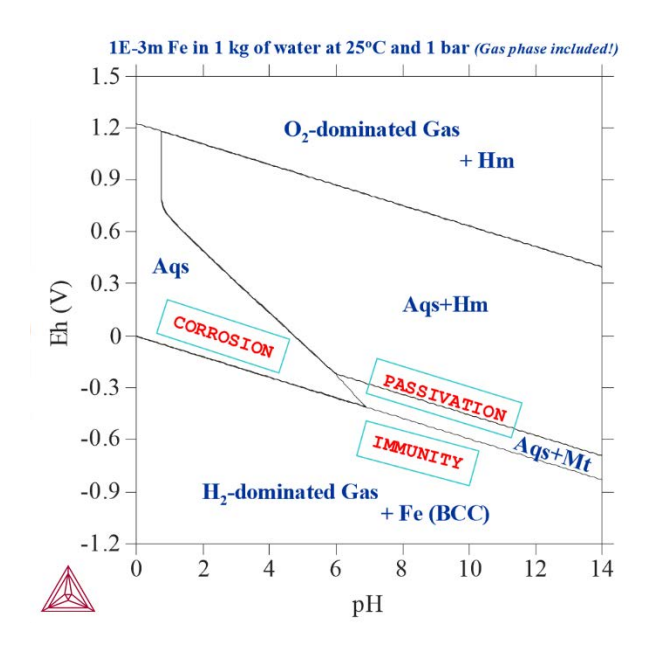

Comparing this Pourbaix diagram with that from *Basic Settings and Definitions* on page 7, you can see that both diagrams are for the same interaction system under the same temperature-pressure condition, but the present diagram shows the results of calculations where the gaseous mixture phase has been included. It presents the complete Pourbaix diagram for the defined interaction system, in a full thermodynamic equilibrium. In the upper region (high Eh) and lower region (low Eh), the aqueous solution phase is oxidised and reduced to the O2- or H2-dominated gas phase. Hematite coexists with the O2-dominated gas, while Fe-BCC is stable with the H2-dominated gas. The stability field of magnetite may extend slightly into the H2-dominated gas region, where it coexists with the gaseous mixture instead of the aqueous solution. Its boundary with Fe (BCC) cannot be drawn due to the absence of aqueous solution phase.

It is not possible to calculate the pH value in both the O2- and H2-dominated gaseous mixture phase stability regions where the aqueous solution phase is absent. Hence, in a normal Pourbaix diagram, no line is drawn that indicates a phase boundary between the gas phase and the metallic phases or secondary phases (that is, metal-oxides).

# **Other Examples of Pourbaix Diagrams**

In this section:

| Variations of Pourbaix Diagrams      | 19   |
|--------------------------------------|------|
| Pourbaix Diagrams for Complex Alloys | 21   |
| Pourbaix Diagram References          | . 23 |

## **Variations of Pourbaix Diagrams**

The shape of a Pourbaix diagram of an alloy or condensed material and the stability relations of various secondary phases depend upon the following system factors:

- Initial amount of the alloy or other condensed materials
- Initial composition of the alloy or other condensed materials
- Initial amount of the interacting aqueous solution phase
- Initial composition of the interacting aqueous solution phase
- Temperature and pressure conditions

In the interaction system that the diagrams in *Pourbaix Diagrams with Gas Phase Excluded* on page 16 and *Pourbaix Diagrams with Gas Phase Included* on page 16 are based on, the initial amount of pure Fe that was taken to have effectively reacted with 1 kg of pure water at 25°C and 1 bar was 0.001 m. The following diagrams are Pourbaix diagrams of Fe where other initial amounts of pure Fe have been used, or where the interacting aqueous solution compositions have been alternated, or the temperature and/or pressure have been changed. Gaseous mixture phases have been included in all the calculations that these diagrams are based on.

In the first diagram, 1E-3 m Fe actively reacted with 1 kg of pure water at 25°C and 1 bar (as in the calculation in Pourbaix Diagrams with Gas Phase Included):

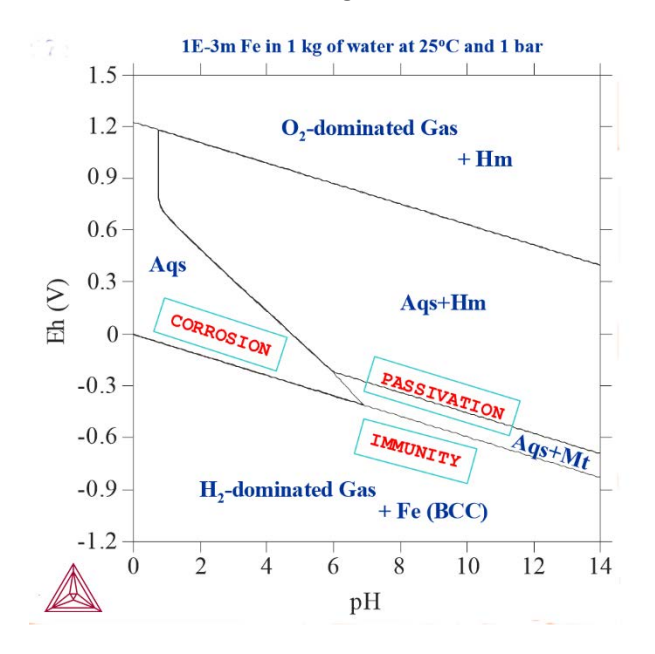

In the second diagram, 1E-6 m Fe actively reacted with 1 kg of pure water at 25°C and 1 bar. Note that the active metal corrosion region gets enlarged as the initial Fe amount decreases from 1E-3m to 1E-6m:

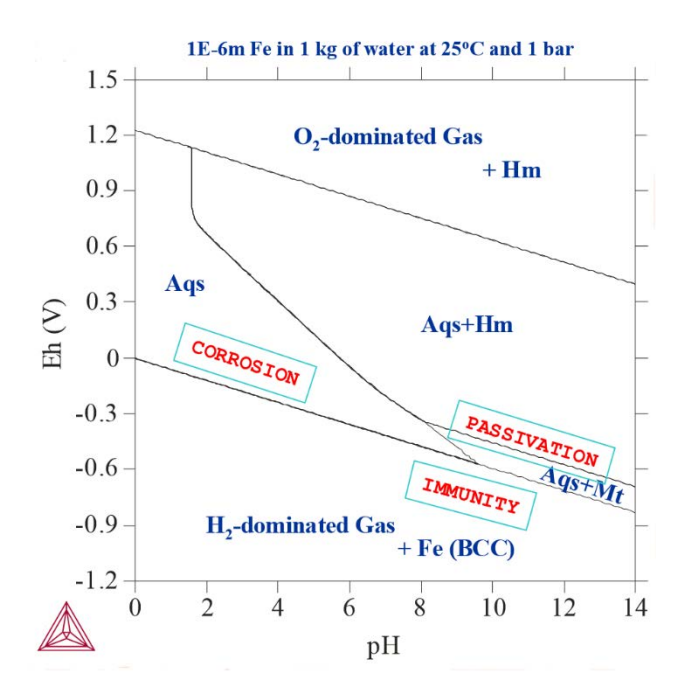

In the third diagram, 1E-6 m Fe actively reacted with 1 kg of water, 3m NaCl and 1E-5 m SO2 at 25°C and 1 bar. Introducing SO2 into the system leads to the formation of various metal-sulphides (Py-pyrite, Popyrrhotite, Tr-troilite). In addition, the passivation region becomes larger.

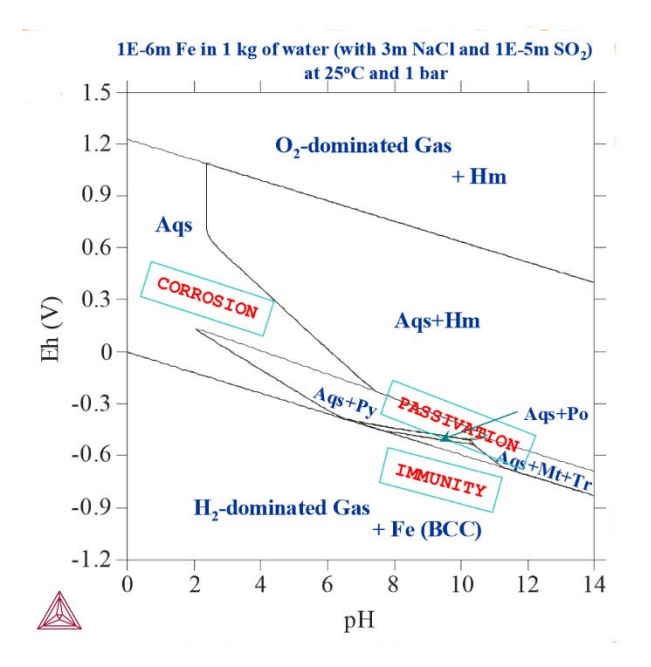

Finally, in the fourth diagram, 1E-6 m Fe actively reacted with 1 kg of water, 3m NaCl and 1E-5 m SO2 at 150°C and 100 bar. Here, changing the temperature and pressure affects the stability fields of various Fe-oxides/sulphides.

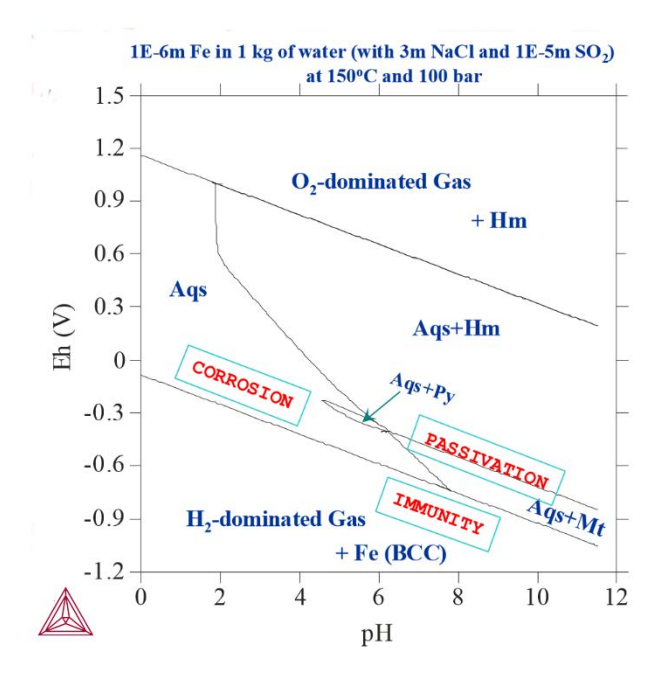

As you can see from the four diagrams, the aqueous-gas phase boundaries shift as the initial bulk compositions, pressure and temperature conditions in the interaction system change.

## **Pourbaix Diagrams for Complex Alloys**

Thermo-Calc can not only be used to simulate how pure metals interact with pure water or simple aqueous solutions under normal pressure and temperature conditions. It can also be used to calculate how complex alloys and concentrated aqueous solutions interact over a very wide pressure, temperature and composition ranges. This is illustrated with the two examples.

The first example is a Pourbaix diagram calculated for the heterogeneous interaction between 0.001 mole of steel (Fe-7.676Cr-5.0Ni-2.1887Mn-1.0Cu [at%]) and 1 kg of water (and with 1.2 m H3BO3, 0.022 m Li and 0.001 m NH3), at 25°C and 1 bar. This application is particularly useful for safety assessments of nuclear reactors and nuclear waste repositories.

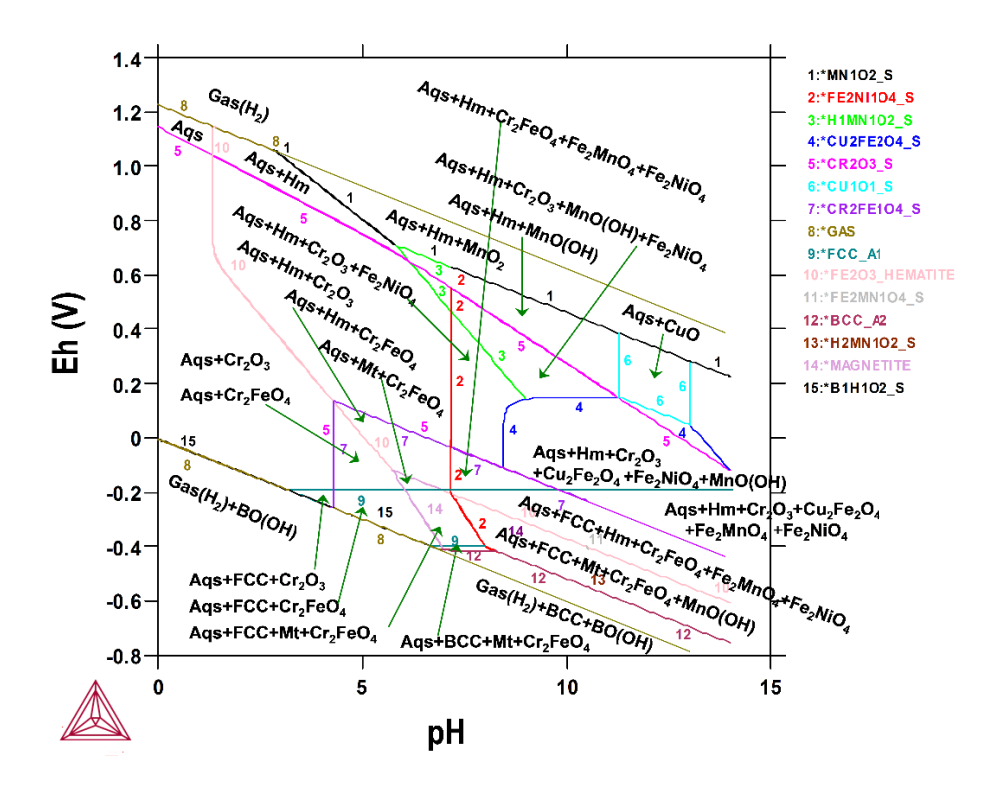

The next example is a Pourbaix diagram calculated for the heterogeneous interaction systems between 0.1 mole of AISI4340 stainless steel (Fe-0.80Cr-1.85Ni-0.70Mn-0.25Mo-0.25Si-0.40C [wt%]) and 1 kg of seawater (with the equivalent of 0.6054 m NaCl), at 25°C and 1 bar. This application is particularly useful for failure analysis of petroleum exploitation industry.

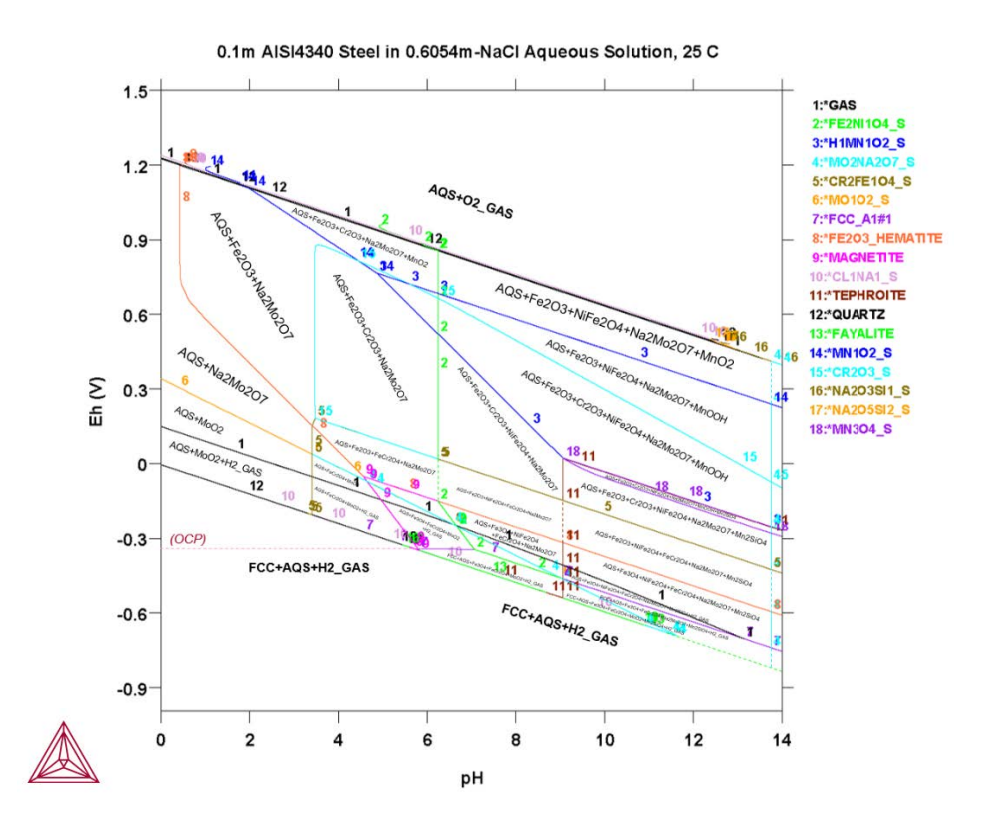

#### **Pourbaix Diagram References**

- 1. Andersson J-O, Helander T, Höglund L, Shi Pingfang, and Sundman B (2002): Thermo-Calc and DICTRA, Computational tools for materials science. *Calphad*, 26: 273-312.
- Ciavatta L (1990): The specific interaction theory in equilibrium analysis. Some empirical rules for estimating interaction coefficients of metal ion complexes. *Ann Chim.* (*Rome*), 80, 255-263.
- 3. Cramer SD and Covino BS Jr. (2003): *Corrosion: Fundamentals, Testing, and Protection*. ASM Handbook, Volume 13A.
- Helgeson HC, Kirkham DH, and Flowers GC (1981): Theoretical prediction of the thermodynamic behavior of aqueous electrolytes at high pressures and temperatures: IV. Calculation of activity coefficients, osmotic coefficients, and apparent molal and standard and relative partial molal properties to 600oC and 5 kb. *Am. J. Sci.*, 281, 1249- 1516.
- 5. Johnson JM and Norton D (1991): Critical phenomena in hydrothermal system: State, thermodynamic, electrostatic, and transport properties of H2O in the critical region. *Am. J. Sci.*, 291, 541-648.
- Kaufman L (2002) Calculation of Pourbaix diagrams for C22 in various well water chemistries. In: Proceedings for the 5th Nickel Development Institute Workshop on Fabrication of Welding of Nickel Alloys (R. Moeller, ed.), Nickel Development Institute, Las Vegas, Nevada, 16-17 Oct., 2002.
- Kaufman L, Perepezko JH, Hildal K, Farmer J, Day D, Yang N, and Branagan D (2009): Transformation, stability and Pourbaix diagrams of high performance corrosion resistant (HPCRM) alloys. *Calphad*, 33: 89-99.
- 8. Pourbaix M (1973): Lectures on Electrochemical Corrosion. Plenum Press, New York.
- 9. Pourbaix M (1974): Atlas of Electrochemical Equilibria in Aqueous Solutions, 2nd Ed, Houston, Tex., National Association of Corrosion Engineers.
- 10. Shi Pingfang (2013a): *Thermo-Calc 3.0 (Console Mode) Manual* (including *TC3-CM User's Guide*, and *Thermo-Calc Software System*), Thermo-Calc Software, Stockholm, Sweden.
- 11. Shi Pingfang (2013b): *Materials Corrosion Applications with Thermo-Calc Software*. Thermo-Calc Software, Stockholm, Sweden.
- 12. Shi Pingfang, Engström A, and Sundman B (2011a): Thermodynamic investigations on materials corrosion in some industrial and environmental processes. *Journal of Environmental Sciences*, 23 (Supplement): S1-S7.
- Shi Pingfang, Engström A, Sundman B, and Ågren J (2011b): Thermodynamic calculations and kinetic simulations of some advanced materials. *Materials Science Forum*, 675-677: 961-974.

- 14. Thompson WT, Kaye MH, Bale CW, and Pelton AD (2011): Pourbaix diagrams for multielement systems. In: *Uhlig's Corrosion Handbook, 3rd Edition (Revie RW, Ed.),* The Electrochemical Society and Jon Wiley & Sons, New Jersey.
- 15. Verink ED (2011): Simplified procedure for constructing Pourbaix diagrams. In: *Uhlig's Corrosion Handbook, 3rd Edition (Revie RW, Ed.),* The Electrochemical Society and Jon Wiley & Sons, New Jersey.

## **DATAPLOT User Guide**

**Thermo-Calc Version 2016b** 

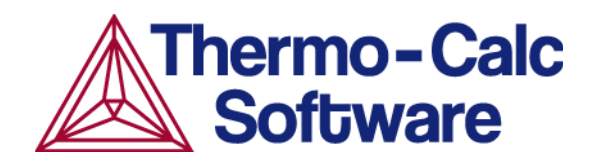
# **Introduction to the DATAPLOT User Guide**

In this section:

| Using this Guide                      | 3 |
|---------------------------------------|---|
| About the DATAPLOT Graphical Language | 3 |

# **Using this Guide**

The *DATAPLOT User Guide* gives all the details on the graphical language DATAPLOT that a phase diagram or property diagram calculated by Thermo-Calc or a kinetic profile simulated by the Diffusion Module (DICTRA) can be defined.

This guide

- Discusses the important features of the DATAPLOT language.
- Describes the commands to define PROLOGUE and DATASET.
- Several examples and the standard codes for formatting are provided.

A topic introduce the method of formatting DIGLIB symbols in LaTeX documents, for the purpose of necessarily/appropriately referring to the corresponding LaTeX symbols (closest to those DIGLIB symbols which have been plotted on a diagram using the DATAPLOT Graphical Language) in the texts of LaTeX documents for publications/reports.

# About the DATAPLOT Graphical Language

In order to obtain graphical output of any numerical data and informative strings, a graphical language called DATAPLOT was developed in connection with the graphical software DIGLIB. Using this graphical language, you can store information in a normal text file (\*.EXP), which can be plotted as graphical symbols, lines, texts or Greek letters on any plot device support by DIGLIB.

You can generate and plot DATAPLOT (\*.EXP) files together with various calculation and/or experimental results from, for example, phase and property diagrams calculated with the Thermo-Calc software composition profiles or other diagrams simulated by the Diffusion Module (DICTRA).

An EXP file automatically generated by the POST-processor (using the *MAKE\_EXPERIMENTAL\_DATAFILE* on page 199 command) in the Thermo-Calc software is a DATAPLOT (\*.EXP) file and may contain all types of legal DATAPLOT commands and parameters. With a text editor, you can modify or add some DATAPLOT commands and related parameters in an existing EXP file. This is useful when appending experimental information to calculated/simulated plots, and when specifying user-defined texts, symbols, colors, fonts, filled patterns, diagram types, diagram sizes, symbol/character sizes, titles, special characters, etc.

### **DATAPLOT Examples**

To help you prepare your EXP (experimental) files to use for your plotted diagrams generated by Thermo-Calc simulations, there are examples of EXP files using the DATAPLOT graphical language standard, which are normally independent of software versions.

# **Using DATAPLOT Graphical Language**

In this section:

| DATAPLOT File Structure                      | 5  |
|----------------------------------------------|----|
| DATAPLOT Language Syntax                     | 5  |
| Coordinate Systems                           | 5  |
| Graphical Operation Codes                    | 6  |
| Tables or Blocks                             | 7  |
| Drawing a Polygon                            | 8  |
| Drawing an Analytical Function               | 8  |
| Painting of an Enclosed Area                 | 8  |
| Writing a Text                               | 8  |
| Plotting a Symbol                            | 9  |
| Other Commands                               | 10 |
| Interactive Plotting                         | 11 |
| Formatting DIGLAB Symbols in LaTeX Documents | 11 |
| LaTeX Formatting Codes                       | 12 |

# **DATAPLOT File Structure**

A DATAPLOT file is a normal text file with the extension EXP that can be created with a text editor or by a program. The file must contain one or more DATASETS and possibly also one or more PROLOGUES. Each PROLOGUE/DATASET is an entity that can be individually selected for plotting.

A PROLOGUE/DATASET is identified by a unique positive number in the file. A PROLOGUE normally contains various DATASET commands for defining information about axis scaling, axis text, axis length, title and so on. A PROLOGUE is terminated by another PROLOGUE or by the first DATASET. This means that all PROLOGUES must be placed at the beginning of the file, before the first DATASET.

A DATASET normally contains DATASET commands that are associated to separate data points, as well as with one or more **BLOCKS** of data (calculated or experimental). A DATASET is terminated by another DATASET command or the end of file.

# **DATAPLOT Language Syntax**

The DATAPLOT language consists of commands with or without parameters:

```
COMMAND {parameter(s)}
```

The basic graphical command consists of an X/Y coordinate pair and a Graphical Operation Code (GOC). With other commands, the interpretation of this basic command can be modified. There are separate commands to draw a polygon or a function and ways to get texts in different fonts.

To edit a DATAPLOT file, the graphical commands can be abbreviated.

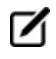

A command (with parameters) must not exceed 80 characters. If it is too long (normally as writing necessary codes in a command's parameters for a complex expression), two or more lines can be edited.

# **Coordinate Systems**

The DATAPLOT language accepts coordinates in three different coordinate systems, which are called *word*, *virtual* and *normalized*.

- The *word* coordinates are selected to represent any kind of data and be of "any" magnitude.
- The *virtual* coordinate system uses centimeters as units. However, the actual size of one unit is dependent on the implementation of the device driver in DIGLIB. It is not recommended to use this coordinate system if different output devices are used for pre-liminary and final plots.
- The *normalized* coordinate system goes from zero to one. When plotting, you interactively scale each axis by selecting the minimum and maximum word coordinates on the axis. In the normalized coordinate system, the minimum axis value is represented by

zero and the maximum by one. DIGLIB draws a square between the four points (of the X and Y axes) that are determined by the coordinates zero and one in the normalized coordinates.

☑

It is also possible to draw triangular plots as described below. However, in most places, it only references square diagrams. All data points within the minimum and maximum word coordinates are plotted inside this square. DIGLIB also writes tic marks and corresponding word values at such tic marks.

It may be convenient to use normalized coordinates to draw boxes and texts. You can give normalized coordinates outside zero and one if you want to write texts outside the area enclosed by the square. To ensure proper operation outside the normalized box, the clipping must be turned off.

# **Graphical Operation Codes**

The Graphical Operation Code (GOC) determines how the coordinates are interpreted and what is done at the point determined by the coordinates. For an individual data point, its GOC codes must be given. For each data *BLOCK* on page 19, you define a default GOC that is used for the whole BLOCK, unless a GOC is explicitly defined for a specific point.

- If s is omitted, no symbol is plotted. A number selecting the symbol can optionally follow the character s. The DIGLIB software determines which symbol the number represents. See *Plotting a Symbol* on page 9.
- If any of the other characters are omitted, the default defined for the BLOCK is used. Absolute values imply the current coordinates; relative values mean that these are added to the current coordinates. The GOC must be written without any space between various characters, but the order for the characters is irrelevant.
- If no GOC is defined for a BLOCK, the system default is MWA, (Move Word Absolute), i.e., move to the given point that is interpreted as absolute word coordinates. GOC=DNA means draw a line from the current point to the new one interpreting the coordinates as normalized. After each draw or move operation, the so-called current point is the new point.
- The *TEXT* on page 27 following the ' command is interpreted and expanded by the DIGLIB software, if it includes any ^ operator or *STRING* on page 25 names using the ~ descriptor. To get PostScript outputs, the TEXT must be edited by the LaTeX Text Formatting Program instead (see *LaTeX Formatting Codes* on page 12).

#### **GOC Character Definitions**

The GOC is a combination of the following characters:

| Character | Meaning                                                                                                    |
|-----------|----------------------------------------------------------------------------------------------------|
| ₩, V or N | To use word ( $W$ ), virtual ( $V$ ) or normalized ( $N$ ) coordinates. $W$ is the default.                                                                                                    |
| A or R    | XY are absolute (A) or relative (R) values. A is the default.                                                                                                    |
| M or D    | To perform a move (M) or draw (D) operation to XY. ${\ensuremath{\mathbb N}}$ is the default.                                                                                                    |
| В         | To apply "soft" splines on a line drawn between the coordinate pairs (used only on BLOCK data).                                                                                                    |
| S         | To plot default symbol at XY.                                                                                                    |
| S#        | To change default symbol to No # symbol and plot it at XY.                                                                                                    |
| `TEXT     | To plot $TEXT$ at XY. It must be the last operation in a GOC code. The TEXT following the ' command is interpreted and expanded by the DIGLIB software, if it includes any ^ operator or STRING names using the ~ descriptor. |

### **Tables or Blocks**

In many cases, you have (calculated or experimental) data in the form of tables, and want to plot one or several columns as X-axis and one or more columns as Y-axis. A single table can contain many sets of data records of the same kind of information for a specific data *BLOCK* on page 19. There can be many data BLOCKS in a *DATASET* on page 19.

By enclosing these tables in a data BLOCK, you can select which column(s) is the X-axis and which is the Y-axis. For example,

BLOCK X=C1; Y1=C3; Y2=C2; GOC=C4, DAW

Where the X-axis values are in column 1, the Y-axis values are in columns 2 and 3, and any GOC codes are in column 4. The default GOC for this BLOCK is Draw Absolute Word. The GOC code inside the table is only necessary if the default GOC is not applicable.

A more elaborate use of the table is shown in this example:

BLOCK X=C3; Y=1E3/(C3+273); GOC=C8,MAWS1

Where the X-axis values are in column 3, the Y-axis values are in column 1 with some additional calculations applied. Any GOC is in column 8, and the default GOC is Move Absolute Word and plot the symbol no. 1.

Columns in a table must be separated by one or more space characters and do not have to be justified.

It is possible to have tables with mixed text and numbers, but each word followed by a space is counted as one column. The columns used for plotting also must be numerical. An example of a legal line in a table is

```
298.15 This_is_the_second_column 11.5 This_is_the_fourth_column
```

A line in the table must not exceed 80 characters. A BLOCK must be terminated by a line with the *BLOCKEND* on page 20 command.

### **Drawing a Polygon**

Normally, each point is written on a separate line. But in order to draw a line in a more compact way, use the command *DRAWLINE* on page 21. DRAWLINE is followed by a couple of X/Y number pairs. The X/Y pairs must be separated by a space, and there must be a comma sign between the X and Y values. DRAWLINE makes a move operation to the first pair of X/Y coordinates, and then draws a line among all pairs up to the last one. All pairs must fit on one line of 80 characters, but there can be several consequent DRAWLINE commands.

### **Drawing an Analytical Function**

Use a *BLOCK* on page 19 command to set an axis to a function. It is not necessary to use a value from any column in order to compute the function value to be plotted. Use the *FUNCTION* on page 27 command to plot a function with an even increment of the independent variable.

# **Painting of an Enclosed Area**

Use the *PAINT* on page 27 command to paint or fill an area in a specified pattern in the plot. Available patterns are determined by the DIGLIB software. A related command to PAINT is *PCFUNCTION* on page 27.

# Writing a Text

Use the *TEXT* on page 27 command to write a text at the current point. You can write a text at any X/Y pair by appending a single quote followed by the text on the same line. For example:

```
1.1 1.0 NAM'This is a text
```

writes This is a text at the normalized coordinates (1.1, 1.0).

Use the command *FONT* on page 24 to select the font used for the text, and *CHARSIZE* on page 22 to select the size of the characters. Set this size of the symbols with *SYMBOLSIZE* on page 22.

If a text or a single character should be of a different font than all the other text, or to use subscripts or superscripts in a text, use the ^ operators or STRING command to create the text. The command *STRING* on page 25 stores the text in a specified variable that includes all text-formatting information defined by the DIGLIB software. See *Example 3 – Using Strings and Various Line Types* on page 32 and *Example 5 – Use Included Files for Predefined Symbols* on page 34.

However, if a graphical output is done on a PostScript device using the PostScript hardcopy fonts, special text formatting codes as *LaTeX Formatting Codes* on page 12 should be used and the STRING formatting syntax is then not valid.

# **Plotting a Symbol**

As described in *Graphical Operation Codes* on page 6, a GOC code in a data BLOCK may contain an s option to plot a symbol for an X/Y pair or the same symbols for the data BLOCK. A number selecting the symbol can optionally follow the character s. You can plot a symbol at any current X/Y position by appending a quote specified by the symbol number in the GOC code (e.g., 1.1 1.0 MANS5' This is a text).

You can also insert DIGLIB symbols into LaTeX-edited documents.

#### **DIGLIB** symbols available in Thermo-Calc

The image summarizes all the standard symbols available in the DIGLIB software. A default symbol is the current symbol in the run of the software (it is usually the No 1 symbol if the POST-processor is switched on for the first time). S (i.e., # is not specified) means that the current symbol is plotted. SO (i.e., #=0) means that no symbol is plotted.

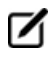

All the DIGLIB symbols work properly and give good output results for the PostScript format.

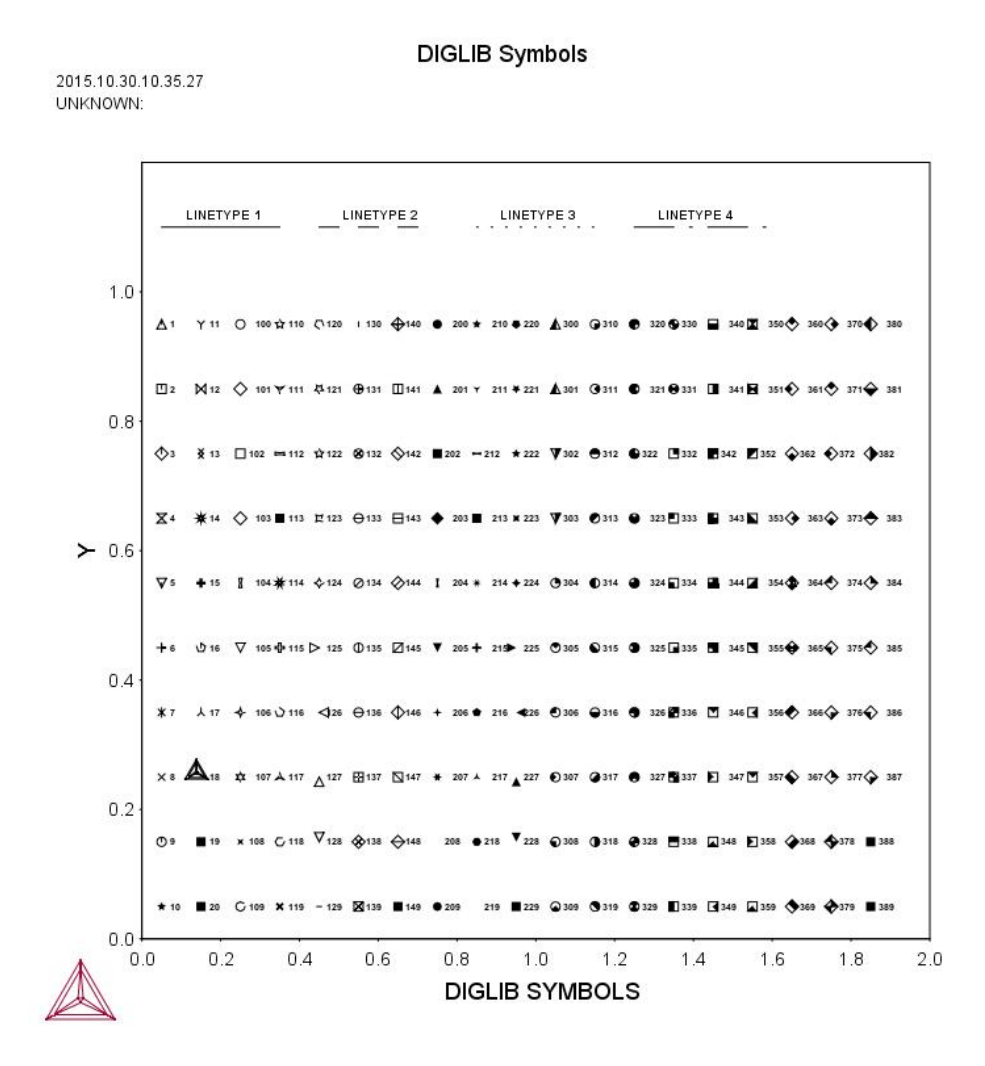

# **Other Commands**

Use the *LINETYPE* on page 21 command to define line types as solid, long dashed, short dashed or dotted. If you are using a color device, use the *COLOR* on page 22 command to change color of the lines. On some black and white devices, colors are simulated with different width and dashing of the lines.

- Use the *CLIP* on page 20 command to change the default where all data outside the normalized coordinates zero and one are not plotted.
- When plotting symbols representing various experimental data, it is important that the symbols are centered around the coordinate values.
- Use the *ATTRIBUTE* on page 20 command to change the coordinates where text is displayed. The default is the lower left corner of the first character in the text.
- Use the *INCLUDE* on page 28 command to create libraries with texts and include these in similar plots.

• The dollar sign \$ as the first character of a line stands for a comment character, which means the whole line is ignored when plotting.

### **Interactive Plotting**

The DATAPLOT file is read into the POST module in the workspace with *APPEND\_EXPERIMENTAL\_DATA* on page 192 or *QUICK\_EXPERIMENTAL\_PLOT* on page 201. These commands ask for the name of the DATAPLOT file and also which PROLOGUE(S) and DATASET(S) are to be plotted.

See the Thermo-Calc Command Mode Reference Guide for details about these commands.

By giving the PROLOGUE/DATASET number as -1, you get a list of the available PROLOGUES/DATASETS in the file. Note that if DATASET 0 is in a DATAPLOT file, its data is always used even if other DATASETS are chosen.

### Formatting DIGLAB Symbols in LaTeX Documents

When using the LaTeX editor, you can use the DIGLIB symbols in texts and in figures. This then refers to the corresponding LaTeX symbols (closest to those DIGLIB symbols which are plotted on a plot using the DATAPLOT Graphical Language) in the texts of LaTeX documents for publications/reports.

This topic shows how to generate some DIGLIB symbols in texts, through the attached LaTeX source file and its converted jpg file.

#### **DIGLIB\_Sym.tex**

\documentclass[dvips,12pt]{article} \textwidth 165mm \textheight 225mm \oddsidemargin 1mm \evensidemargin 1mm \topmargin 1mm %%\usepackage{amssymb} %% next replace amssymb and to get udtimes \usepackage[utopia] {mathdesign} \usepackage{rotating} \usepackage[latin1]{inputenc} \usepackage{graphics} \usepackage{graphicx,subfigure}% with figures %\usepackage[draft]{graphicx}% without figures \usepackage{subfigure}% with figures \topmargin 1mm \oddsidemargin 1mm

```
\evensidemargin 1mm
\begin{document}
{\Large \bf Diglib symbols and their corresponding LaTeX symbols}
\vspace{5mm}
```

The information below gives the closest corresponding LaTeX symbol. All symbols (except +) must be generated in math mode. Most of these require the package <code>amssymb</code>, i.e., you need a directive <code>usepackage{amssymb}</code> in the preamble. Two of the symbols require the more extensive <code>mathdesign</code> that can be included with <code>usepackage[utopia]{mathdesign}</code>.

```
\vspace{5mm}
{\Large
\begin{tabular}{1111}
Diglib & Latex & Latex name & Note\\
1& $\vartriangle$& $\backslash$vartriangle & amssymb \\
2& $\square$& $\backslash$square\\
3& {\Huge $\diamond$} & $\backslash$diamond & size $\backslash$Large \\
4& $\udtimes$& $\backslash$udtimes & mathdesign \\
5& $\triangledown$& $\backslash$triangledown & amssymb\\ 6 & +& normal + \\
7& $\ast$& $\backslash$ast & amssymb\\
8& $\times$& $\backslash$times \\
9& {\Huge $\circ$}& $\backslash$circ & size $\backslash$Large \\
10& {\Huge $\star$}& $\backslash$star & size $\backslash$Large, amssymb\\
11& $\curlyvee$& $\backslash$curlyvee & amssymb\\
12& $\Join$& $\backslash$Join\\
13\&\& - \& nothing similar, overlapping > <
14&& - & nothing similar, 10-edged star \\
15& $\maltese$& $\backslash$maltese& mathdesign \\
16&& - & nothing similar, a pentagon \setminus
17& $\curlywedge$& $\backslash$curlywedge & amssymb\\
\end{tabular}}
\end{document}
```

### **LaTeX Formatting Codes**

ณ์

For a list of supported LaTeX commands, see: http://www2.ph.ed.ac.uk/snuggletex/documentation/math-mode.html By default when using the LaTeX command, you are in math mode and Thermo-Calc automatically interprets the entered text as math. The above link uses the dollar sign (\$) in all the examples but this is NOT required. For example, if you enter \$E=mc^2\$ this is displayed including the \$ instead of the equation.

As of Thermo-Calc 2015a the LTEXT text formatting is replaced by LaTeX. For existing users who may have plots and files that use the LTEXT format, and especially when using Console Mode, the following examples show the command changes from LTEXT and its LaTeX equivalent:

#### LTEXT vs LaTeX Commands for Labels

 $(\mathbf{!})$ 

| Symbol or text<br>format      | LTEXT                                         | LaTeX                                         |
|-------------------------------|-----------------------------------------------|-----------------------------------------------|
| Subscripts in an axis<br>text | S-A-TEXT Y N Mole-fraction<br>Al^DO2\$O^DO3\$ | S-A-TEXT Y N \latex Mole-fraction Al_<br>2O_3 |
| Label with subscript          | add .13 .15 n c-ZrO^DO2\$                     | add .13 .15 n \latex c-ZrO_2                  |
| Greek symbol                  | ADD .05 .50 N ^GRd\$                          | ADD .05 .50 N \latex \delta                   |

# **PROLOGUE Commands**

In this section:

| PROLOGUE     |    |
|--------------|----|
| XSCALE       | 15 |
| YSCALE       |    |
| XTEXT        |    |
| YTEXT        |    |
| ХТҮРЕ        |    |
| YTYPE        | 16 |
| XLENGTH      | 16 |
| YLENGTH      | 16 |
| TIC_TYPE     | 16 |
| TITLE        | 16 |
| DIAGRAM_TYPE |    |

# PROLOGUE

PROLOGUE is the beginning of a number of consequent lines of user-defined diagram layout commands. The lines are displayed with the <code>optional text</code> when using the <code>-1</code> option in the POST-processor as prompted for the PROLOGUE number with *APPEND\_EXPERIMENTAL\_DATA* on page 192 or *QUICK\_EXPERIMENTAL\_PLOT* on page 201.

| Syntax | PROLOGUE # optional text                           |  |
|--------|----------------------------------------------------|--|
|        | # is an unsigned integer identifying the PROLOGUE. |  |

# **XSCALE**

XSCALE sets the scaling in word coordinates of the X-axis.

| Syntax | XSCALE min max                |
|--------|-------------------------------|
|        | min and max are real numbers. |

# **YSCALE**

YSCALE sets the scaling in word coordinates of the Y-axis.

| Syntax | YSCALE min max                |
|--------|-------------------------------|
|        | min and max are real numbers. |

# **XTEXT**

XTEXT sets the X-axis text.

| Syntax | XTEXT text                                                                       |
|--------|----------------------------------------------------------------------------------|
|        | ${\tt text}$ is an arbitrary text string that may contain text-formatting codes. |

# YTEXT

YTEXT sets the Y-axis text.

```
      Syntax
      Y TEXT text

      text is an arbitrary text string that may contain text-formatting codes.
```

### **XTYPE**

XTYPE sets the X-axis type as linear (default), logarithmic or inverse.

| Syntax | XTYPE type                                                     |
|--------|----------------------------------------------------------------|
|        | $\mathtt{type}$ is a character string reading LIN, LOG or INV. |

# **YTYPE**

YTYPE sets the Y-axis type as linear (default), logarithmic or inverse.

| Syntax | Y TYPE type                                         |
|--------|-----------------------------------------------------|
|        | type is a character string reading LIN, LOG or INV. |

# **XLENGTH**

XLENGTH sets the X-axis length to approximately # centimeters.

| Syntax | XLENGTH #                                                                   |
|--------|-----------------------------------------------------------------------------|
|        | # is a positive real number (the approximate X-axis length in centimeters). |

# **YLENGTH**

YLENGTH sets the Y-axis length to approximately # centimeters.

| Syntax | ntax Y LENGTH #                                                             |  |
|--------|-----------------------------------------------------------------------------|--|
|        | # is a positive real number (the approximate Y-axis length in centimeters). |  |

# TIC\_TYPE

TIC\_TYPE sets the relative length of the tic marks.

| Syntax | TIC_TYPE #                                                                                                    |
|--------|----------------------------------------------------------------------------------------------------|
| (      | # is a real number. Default value is 1. Negative number gives tics on the inside of the diagram frame. 0 gives no tics. |

# TITLE

TITLE sets the title text string to be printed above the diagram.

| Syntax | TITLE text                                                                      |
|--------|---------------------------------------------------------------------------------|
|        | ${\tt text}$ is an arbitrary text string that may contain text-formatting codes |

# DIAGRAM\_TYPE

DIAGRAM\_TYPE sets the diagram type to square (the default) or triangular.

SyntaxDIAGRAM\_TYPE type plot\_3rd\_axis clip\_along\_third-axistype is a character string reading SQUARE (default) or TRIANGULAR. If type<br/>reads TRIANGULAR, then two additional parameters are given: plot\_3rd\_<br/>axis and clip\_along\_third-axis that are characters strings reading YES<br/>or NO.

# **DATASET Commands**

In this section:

| DATASET    |    |
|------------|----|
| BLOCK      |    |
| BLOCKEND   | 20 |
| DATAPOINT  | 20 |
| CLIP       | 20 |
| ATTRIBUTE  | 20 |
| LINETYPE   | 21 |
| DRAWLINE   | 21 |
| CHARSIZE   |    |
| SYMBOLSIZE | 22 |
| GLOBALSIZE |    |
| COLOR      |    |
| FONT       | 24 |
| STRING     | 25 |
| TEXT       | 27 |
| FUNCTION   |    |
| PCFUNCTION | 27 |
| PAINT      | 27 |
| INCLUDE    |    |

# DATASET

DATASET indicates the beginning of a number of consequent lines comprising a set of user-defined data. The DATASET lines are displayed on the terminal along with the <code>optional text</code> when using the <code>-1</code> option in the POST-processor as prompted for the DATASET number in the *APPEND\_EXPERIMENTAL\_ DATA* on page 192 or *QUICK\_EXPERIMENTAL\_PLOT* on page 201 command.

| Syntax | DATASET # optional text                                |  |
|--------|--------------------------------------------------------|--|
|        | # is an unsigned integer identifying this set of data. |  |

# BLOCK

BLOCK defines how the following numeric data block shall be interpreted. The definitions of X and Y coordinates may also be expressed as a function of the column values, making it possible to perform transformations.

| Syntax | BLOCK X&=C#;; Y&=C#;; GOC=C#,000                                                                                                    |  |
|--------|----------------------------------------------------------------------------------------------------|--|
|        | &' are optional unsigned integers that make it possible to plot several<br>(maximum 9) X- or Y- axis columns. #' are unsigned integers identifying the<br>column numbers. The column number # in "GOC=C#" is the location of any<br>possible GOC codes in the current data BLOCK; @@@ stands for the<br>default Graphical Operation Code (GOC) for the current BLOCK. The GOC<br>code inside the current table is only necessary if the current default GOC is<br>not applicable. |  |

#### **GOC Characters**

The GOC is a combination of the following characters:

| Character | Meaning                                                                                                    |  |
|-----------|----------------------------------------------------------------------------------------------------|--|
| ₩, V or N | To use word (w), virtual (v) or normalized (N) coordinates. w is the default.                                                    |  |
| A or R    | XY are absolute (A) or relative (R) values. A is the default.                                                                    |  |
| M or D    | To perform a move (M) or draw (D) operation to XY. ${\ensuremath{\mathbb N}}$ is the default.                                    |  |
| В         | To apply "soft" splines on a line drawn between the coordinate pairs (used only on BLOCK data).<br>To plot default symbol at XY. |  |
| S         |                                                                                                    |  |
| S#        | To change default symbol to No # symbol and plot it at XY.                                                                       |  |

| Character | Meaning                                                                                                    |
|-----------|----------------------------------------------------------------------------------------------------|
| `TEXT     | To plot TEXT at XY. It must be the last operation in a GOC code. The TEXT following the ' command is interpreted and expanded by the DIGLIB software, if it includes any ^ operator or STRING names using the ~ descriptor. |

### **BLOCKEND**

|                                                                                                    | Syntax | BLOCKEND                                                                                                    |
|----------------------------------------------------------------------------------------------------|--------|----------------------------------------------------------------------------------------------------|
| BLOCKEND terminates the local definition of the graphical ope defined by the earlier BLOCK command. |        | BLOCKEND terminates the local definition of the graphical operation code defined by the earlier BLOCK command. |

# DATAPOINT

DATAPOINT is not a DATASET command, but the basic DATAPLOT command (see synopsis below) performs an action at the current point determined by the specified X/Y- coordinates. A DATASET may contain various data points, in addition to one or more data *BLOCK* on the previous pages. Such data points are separated and independent on each other.

| Syntax                                                                                                    | X Y GOC                                                                   |
|----------------------------------------------------------------------------------------------------|---------------------------------------------------------------------------|
| X and Y are unsigned real numbers identifying the X/Y-coordinates for t<br>current data point. GOC stands for Graphical Operation Code (GOC) for<br>current point. Legal GOC characters. |                                                                           |
|                                                                                                    | Example                                                                   |
|                                                                                                    | 0.7 0.95 N'Example 6                                                      |
|                                                                                                    | 0.5 0.08 MNA'E^FS18^SQ(^SK^FS10A+5#8*C#^FS10<br>-!a^FS18)^FS11+B^DIa#b#\$ |

# CLIP

CLIP turns clipping on or off. If it is OFF, it allows output outside the ordinary plot area defined by normalized coordinates zero and one.

| Syntax | CLIP CLP                                                |
|--------|---------------------------------------------------------|
|        | $\mathtt{clp}$ is a character string reading ON or OFF. |

# ATTRIBUTE

ATTRIBUTE specifies where the current XY position is in the character or symbol plotbox.

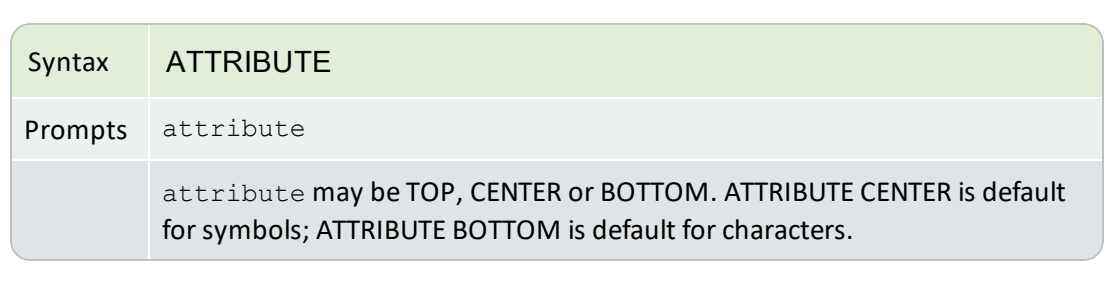

| *   | *      | *      |
|-----|--------|--------|
| TOP | CENTER | BOTTOM |

# LINETYPE

LINETYPE redefines the current linetype in the plot.

| Syntax | LINETYPE #                                                                                                    |
|--------|----------------------------------------------------------------------------------------------------|
|        | # must be an unsigned integer. Legal linetypes are (for both normal graphical outputs and for PostScript formats): |
|        | <ul> <li>Solid (default)</li> </ul>                                                                                |
|        | Long dashed                                                                                                    |
|        | Short dashed                                                                                                    |
|        | • Dotted                                                                                                    |
|        |                                                                                                    |

# DRAWLINE

DRAWLINE draws a line starting at (x1,y1) to (xn,yn) through (x2,y2)  $\rightarrow$  (x(n-1), y(n-1)).

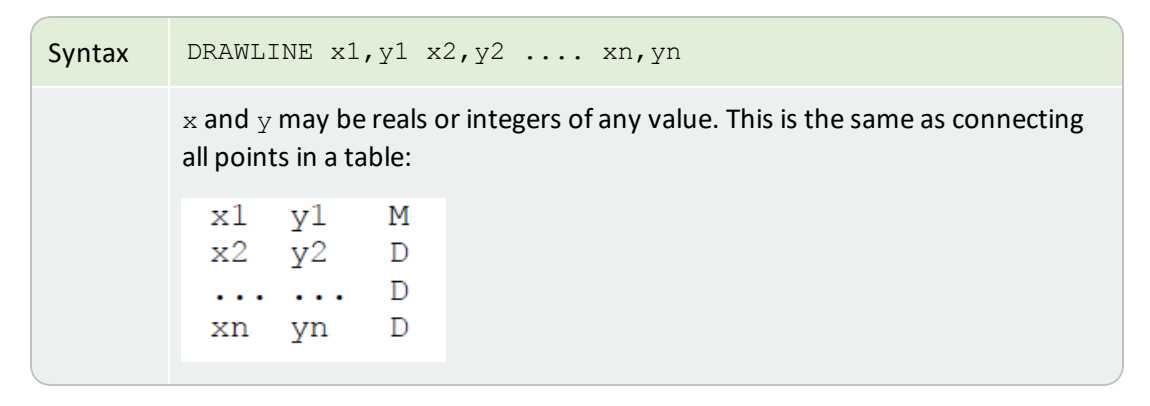

# **CHARSIZE**

CHARSIZE redefines the default size of the characters in the plot. The character size has an initial default value, which may vary with the current font setting and the output device (the plot format).

| Syntax | CHARSIZE \$\$                  |
|--------|--------------------------------|
|        | \$\$ must be an unsigned real. |

# **SYMBOLSIZE**

SYMBOLSIZE redefines the current symbol size setting. The symbol size has an initial default value.

| Syntax | SYMBOLSIZE \$\$                |
|--------|--------------------------------|
|        | \$\$ must be an unsigned real. |

### **GLOBALSIZE**

GLOBALSIZE redefines the default global size of the plot. The global size has an initial default value.

| Syntax | GLOBALSIZE \$\$                |  |
|--------|--------------------------------|--|
|        | \$\$ must be an unsigned real. |  |

# **COLOR**

COLOR redefines the current color setting. There are 22 legal color codes (from 0 to 21).

| Syntax | COLOR code                                                                                                    |
|--------|----------------------------------------------------------------------------------------------------|
|        | $\tt code$ is an unsigned integer number (from 0 to 21) identifying the color, or a character string specifying the color. |

#### **DIGLIB Color Codes**

| Code | Color      | Equivalent Character |
|------|------------|----------------------|
| 0    | Background | Invisible            |
| 1    | Black      | Normal               |
| 2    | Red        | Very_Thick           |
| 3    | Green      | Thin                 |
| 4    | Blue       | Thick                |

| Code          | Color                        | Equivalent Character           |
|---------------|------------------------------|--------------------------------|
| 5             | Yellow                       | Very_Thin                      |
| 6             | Magenta                      | Dashed                         |
| 7             | Cyan                         | Dotted                         |
| 8             | Purple                       |                                |
| 9             | Gold                         |                                |
| 10            | Turquoise                    |                                |
| 11            | Pink                         |                                |
| 12            | Gray                         |                                |
| 13            | Orangered                    |                                |
| 14            | Maroon                       |                                |
| 15            | Plum                         |                                |
| 16            | Seagreen                     |                                |
| 17            | Olivedrab                    |                                |
| 18            | Sienna                       |                                |
| 19            | Orange                       |                                |
| 20            | Coral                        |                                |
| 21            | UserDef                      |                                |
| 22 and higher | Any digit larger than 21 has | the color effect as 1 (black). |

**DIGLIB Color Effects** 

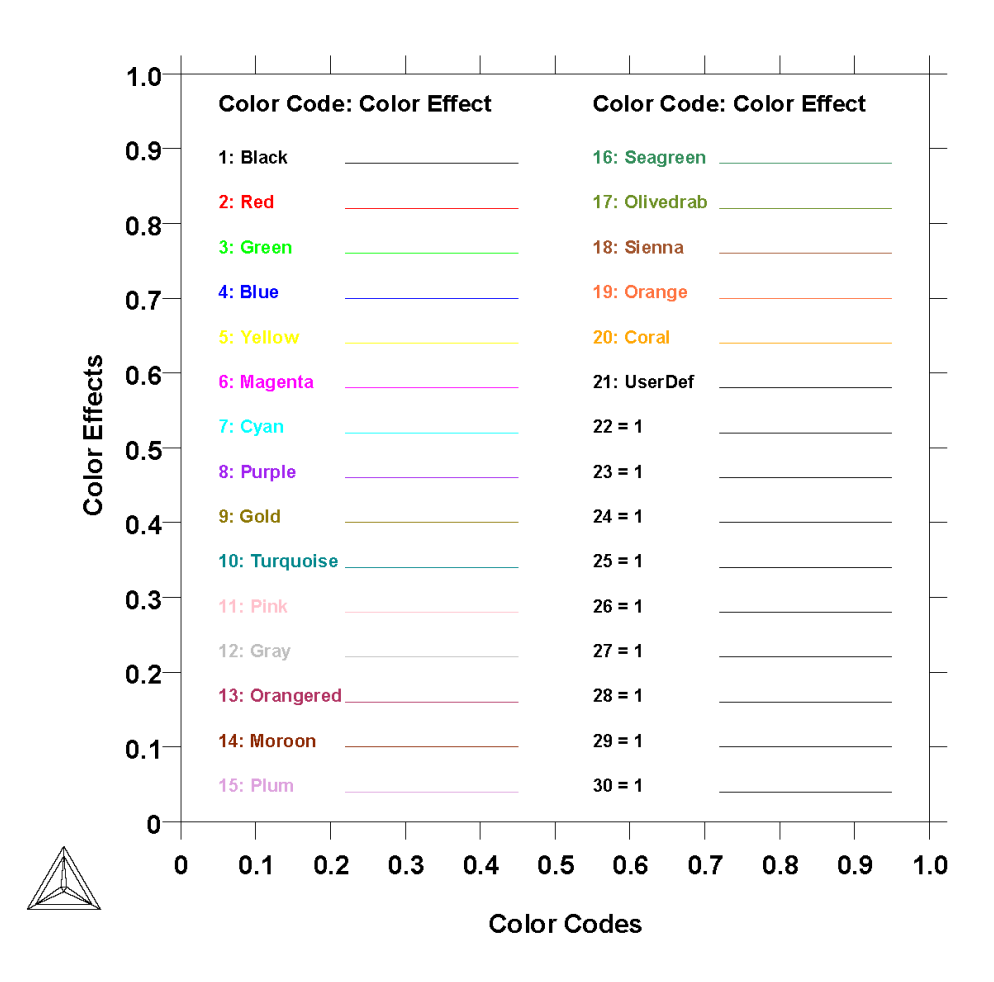

# FONT

FONT redefines the default font setting in the POST-processor.

| Syntax | FONT #                    |  |
|--------|---------------------------|--|
|        | # is an unsigned integer. |  |

#### **Font Numbers**

| Number | Font Name                        |
|--------|----------------------------------|
| 1      | Cartographic Roman (the default) |
| 2      | Bold Roman script                |
| 3      | Bold Roman                       |
| 4      | Bold italic                      |
| 5      | Script                           |

| Number | Font Name      |
|--------|----------------|
| 6      | Bold script    |
| 7      | UNCIAL         |
| 8      | Bold Greek     |
| 9      | Gothic English |
| 10     | Gothic Greek   |

### Examples of all the DIGLIB fonts and line types

THERMO-CALC (2001.08.21:10.53) : DIGLIB Fonts

| 1.0- |                                                          | +   |         |
|------|----------------------------------------------------------|-----|---------|
|      | ABCDEFGHIJKLmnopqrstuvwxyz                               | L   | FONT 1  |
| 6.37 | ABCDEFGHIJKLmnopgrstuvwxyz                               | Г   | FONT 3  |
| 0.8- | ABCDEFGHIJKLmnopgrstuwwyz                                | F   | FONT 4  |
| Ø.7- | ABCDEFSHIFFLmnopqrsturwayz<br>ABCDEFSHIFFLmnopqrsturwayz | -   | FONT 6  |
| 0 6- | HBODGEONIJKImnoporshivwxy3                               | L   | FONT 7  |
| 2.0  | ABCDEFCHIJHERnopqrstuvwxyz                               | Ē., | FONT 9  |
| 0.5- | UBCDEBC&IIA Emnoperturness                               | F.  | FONT 10 |
| 0.4- | LINETYPE 1                                               | -   |         |
| ø.з- | LINETYPE 2                                               | F   |         |
| Ø.2- | LINETYPE 3                                               | ┢   |         |
| Ø.1- | · LINETYPE 4                                             | F   |         |
| ø    |                                                          | +   |         |
|      |                                                          | 0   |         |
|      | x                                                        |     |         |

# **STRING**

STRING defines a string containing a text and operation codes (e.g., to change the default font settings).

```
STRING name text with each character in
Syntax
           ^S#^G^F#^U#^D#^R#^L#^N
           name is a valid alphanumeric name (variable) to represent the text including
           all text formatting codes. It is highly recommended that all the characters in
           the name are in CAPITAL CASE (e.g. ACA2SO4); otherwise, the defined STRING
           can be incorrectly plotted.
              text_with_each_character_in_^S#^G^F#^U#^D#^R#^L#^N
           means the text is coded with each of its characters (and/or numeric numbers)
           that are formatted with various operators (^S#, ^G, ^F#, ^U#, ^D#, ^R#, ^L#
           and/or ^N). #' are unsigned integers. ^ is the caret character and does not
           mean a control character. Between an # (in an operator) and a numeric
           number (as a part of the text), there must always be a comma sign (, ) or the
           number is not plotted in the text, because the # with the number is
           interpreted as another incorrect #. In some of the commands, #=0 resets
          the option to previous (or default) value.
```

#### String operation codes in the DIGLIB software

| For the PostScript hardcopy fonts, | , these operation code | es are not valid; see L | aTeX Formatting | Codes on |
|------------------------------------|------------------------|-------------------------|-----------------|----------|
| page 12:                           |                        |                         |                 |          |

| Operator | Operation                      |
|----------|--------------------------------|
| ^S#      | Set character size to size #   |
| ^G       | Set font to Greek              |
| ^F#      | Set font to font number #      |
| ^U#      | Move up # units                |
| ^D#      | Move down # units              |
| ^R#      | Move right # units             |
| ^L#      | Move left # units              |
| ^N       | Do not move, remain at current |

#### **Examples**

STRING Alpha1 ^Ga^F0^D0^S8,1^S0^U0

#### is set to $\alpha_1$

STRING M23C6 M^D0^S8,23^S0^U0C^D0^S8,6^S0^U0

#### is set to M<sub>23</sub>C<sub>6</sub>

STRING ACA2CO3 ^Ga^F0^D0^S8Ca^D0^S4,2^S0^U0^S8CO^D0^S4,3^S0^U0

```
is set to Ca<sub>2</sub>CO<sub>3</sub>
```

### TEXT

TEXT outputs, at the current position, the text following the keyword TEXT or the text in the string string name that is defined with *STRING* on page 25.

| Syntax | TEXT text <b>Or</b> ~string_name                                                            |
|--------|---------------------------------------------------------------------------------------------|
|        | It is possible to mix ^ operators and previously defined string names using the ~ operator. |

### **FUNCTION**

FUNCTION defines and plots a user-defined function.

| Svntax | <pre>FUNCTION Y=f(X); start end number_of_XY_pairs; GOC;</pre>                                                                               |
|--------|----------------------------------------------------------------------------------------------------|
| - /    | <pre>FUNCTION X=f(Y); start end number_of_XY_pairs; GOC;</pre>                                                                               |
|        | f(X) or $f(Y)$ are legal mathematical functions of X or Y, understandable by a FORTRAN program. start and end are unsigned real numbers, and |
|        | number_of_XY_pairs an unsigned integer. GOC is a legal graphical operation code as defined with <i>BLOCK</i> on page 19.                     |

# **PCFUNCTION**

PCFUNCTION appends a user-defined function to the current path. It is used with PAINT below.

| Curtov | <pre>PCFUNCTION Y=f(X); start end number_of_XY_pairs; GOC;</pre>                                                                                                    |
|--------|----------------------------------------------------------------------------------------------------|
| Syntax | <pre>PCFUNCTION X=f(Y); start end number_of_XY_pairs; GOC;</pre>                                                                                                    |
|        | f(X) or f(Y) are legal mathematical functions of X or Y, understandable by a FORTRAN program. start and end are unsigned real numbers, and number_of_XY_pairs an unsigned integer. GOC is a legal graphical operation code as defined with <i>BLOCK</i> on page 19 |

# PAINT

PAINT paints the area enclosed by the current path in the current pattern. The current path starts at the last MOVETO given and includes all subsequent DRAWs. This command only works for the PostScript format (as graphical files or on printed hardcopy).

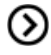

Also see PCFUNCTION above.

| Syntax | PAINT <code> <video> <mode></mode></video></code>                                                                                                    |
|--------|----------------------------------------------------------------------------------------------------|
|        | <> denotes optional parameters. To set a new current pattern, supply any or all of the optional parameters.                                                               |
|        | <ul> <li><code> is a single letter 0-9, A-Z or a-t (if <code>=t, also supply<br/>a space and a number in the range 0.00-1.00). The default is 0.</code></code></li> </ul> |
|        | • <video> is a string reading NORMAL (the default) or INVERSE.</video>                                                                                                    |
|        | <ul> <li><mode> is a string reading TRANSPARENT (the default) or<br/>OPAQUE.</mode></li> </ul>                                                                            |

# **INCLUDE**

INCLUDE adds a file into the current input stream See *Example 5 – Use Included Files for Predefined Symbols* on page 34.

| Syntax | INCLUDE filename                                                               |  |
|--------|--------------------------------------------------------------------------------|--|
|        | filename is a legal filename (with its correct path) for the operation system. |  |

# **Examples of DATAPLOT Files and Outputs**

In this section:

| Example 1 – Draw Lines and Symbols                       | 30 |
|----------------------------------------------------------|----|
| Example 2 – Draw Polygons and Symbols                    | 31 |
| Example 3 – Using Strings and Various Line Types         | 32 |
| Example 4 – Draw Curves Defined by Functions             | 33 |
| Example 5 – Use Included Files for Predefined Symbols    |    |
| Example 6 – Plot Triangular Diagrams for Ternary Systems | 37 |
| Example 7 – Color Codes and Effects                      | 41 |

# **Example 1 - Draw Lines and Symbols**

```
$DATAPLOT Example 1
PROLOG 1 EXAMPLE 10<X<100, 0<Y<100
XSCALE0.00000100
YSCALE0.00000100
XTYPE LINEAR YTYPE LINEAR
XLENGTH11.5000
YLENGTH11.5000
TITLEEXAMPLE 1 XTEXT X
YTEXTY
DATASET 1 Two lines started with two symbols
ATTRIBUTE CENTER
0.050.95 N'Example 1
0.70.95 NS'Line 1
0.70.90 NS2'Line 2 1010S1</pre>
```

2080D

8080S2

8010D

5060

#### THERMO-CALC (2001.08.16:11.26): EXAMPLE 15.1

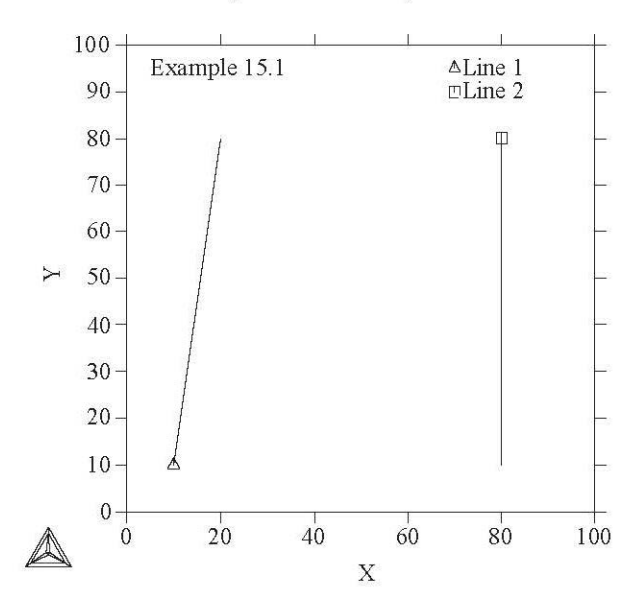

# **Example 2 – Draw Polygons and Symbols**

\$DATAPLOT Example 2

```
PROLOG 2 EXAMPLE 20<X<100, 0<Y<100
XSCALE0.00000100
YSCALE0.00000100
XTYPE LINEAR YTYPE LINEAR
XLENGTH11.5000
YLENGTH11.5000
TITLEEXAMPLE 2 XTEXT X
YTEXTY
DATASET 2 Two ploygons with three types of symbols ATTRIBUTE CENTER
CLIP OFF
0.050.95 N'Example 2
1.10.95 NS1'SYMBOL 1
1.10.90 NS2'SYMBOL 2
1.10.85 NS3'SYMBOL 3
BLOCK X=C1; Y=C2; GOC=C3,DSWA
4040M
4060
6060S2'CHANGE OF SYMBOL
6040
4040S0
BLOCKEND
BLOCK X=C1*100; Y=C2*100; GOC=C3,DSWA 0.20.2 MS1
0.20.8
0.80.8
0.80.2
0.20.2
BLOCKEND
```

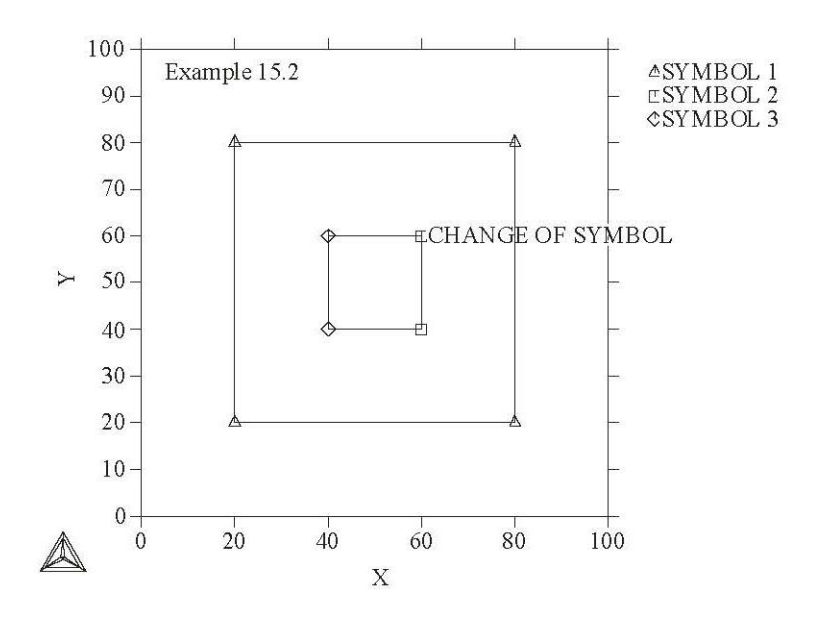

### **Example 3 – Using Strings and Various Line Types**

\$DATAPLOT Example 3 PROLOG 3 EXAMPLE 3 0<X<10, 0<Y<100 XSCALE0.0000010 YSCALE0.00000100 XTYPE LINEAR YTYPE LINEAR XLENGTH11.5000 YLENGTH11.5000 TITLE EXAMPLE 3 XTEXT X YTEXT Y DATASET 3 Draw curves; plot formatted texts and symbols \$Define some strings: STRING BCC ^Ga^F0 STRING BCC1 ^Ga^F0^D0^S8,1^S0^U0 STRING M23C6 M^D0^S8,23^S0^U0C^D0^S8,6^S0^U0 STRING ACA2CO3 ^Ga^F0^D0^S8Ca^D0^S4,2^S0^U0^S8C0^D0^S4,3^S0^U0 STRING AMG2SO4 ^Ga^F0^D0^S8Mg^D0^S4,2^S0^U0^S8S0^D0^S4,4^S0^U0 \$ Note: if as PostScript output: \$STRING BCC !a \$STRING BCC1 !a^do1\$ \$STRING M23C6 M^do23\$C^do6\$ \$STRING ACA2CO3 !a^doCa^do2\$^doCO^do3\$ \$STRING AMG2SO4 !a^doMg^do2\$^doSO^do4\$ ATTRIBUTE CENTER

```
CLIP OFF FONT 2
0.05 0.95 N'Example 3
1.10.95 NS1'SYMBOL 1 CHARSIZE 0.2
1.10.90 NS2' SYMBOL 2 CHARSIZE 0.3
1.10.85 NS3'SYMBOL 3 1.10.80 N' ~BCC
1.10.75 NS1'~BCC1+~M23C6
SYMBOLSIZE 0.4
CHARSIZE 0.4
0.41 0.50 N'~ACA2CO3
0.56 0.30 N'~AMG2SO4 CLIP ON
LINETYPE 1
BLOCK X=C1; Y=C1*C1; GOC=C2, DWA
                             10
1 2 3 4 5 6 7 8 9
BLOCKEND LINETYPE 2
BLOCK X=C1; Y=C1*C1+10; GOC=C2, DWA
0 M 1 2 3 4 5 6 7 8 9
                                     10
BLOCKEND
0 M
 THERMO-CALC (2001.08.16:13.44) : EXAMPLE 15.3
   100
                                          ▲ SYMBOL 1
         Example 15.3
    90
                                          🗆 SYNDBOL 8
                                          SYMBOL 9
    80-
                                           α
                                          Δ α1+M23C6
    70-
    60-
 ۲
    50.
                    ACa,CO,
    40
    30-
                         aMg.SO.
    20
    10
     Ø
             ż
                          Ġ
                                ġ
                   4
                                      10
       Ø
                       Х
```

# **Example 4 - Draw Curves Defined by Functions**

\$DATAPLOT Example 4
PROLOG 4 EXAMPLE 40<X<100, 0<Y<100</pre>

XSCALE0.00000100 YSCALE0.00000100 XTYPE LINEAR YTYPE LINEAR XLENGTH11.5000 YLENGTH11.5000 TITLEEXAMPLE 4 XTEXT X YTEXTY DATASET 4 Plot two functions as lines: ATTRIBUTE CENTER 0.050.95 N'Example 4 \$ Draw two lines defined by FUNCTIONS: FUNCTION Y=10+0.5\*X+20\*Sin(X/5); 0 100 100; DWA; FUNCTION Y=50+0.5\*X; 0 100 10; DS1WA; \$ Write funtions beside the lines: \$Note the real rotation angle (27 degree) can be seen \$only on the PostScript hardcopy! 0.250.68 N'^RO27Y=50+0.5\*X 0.250.45 N'^RO27Y=10+0.5\*X+20\*Sin(X/5)

THERMO-CALC (2001.08.16:16.32) : EXAMPLE 15.4

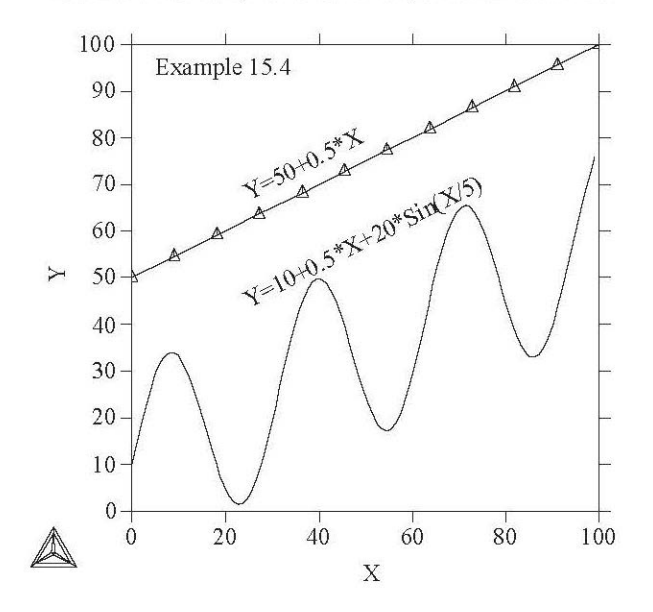

# **Example 5 - Use Included Files for Predefined Symbols**

\$DATAPLOT Example 5
PROLOG 5 EXAMPLE 50<X<100, 0<Y<100
XSCALE0.00000100
YSCALE0.00000100</pre>

XTYPE LINEAR YTYPE LINEAR XLENGTH11.5000 YLENGTH11.5000 TITLEEXAMPLE 5 XTEXT X YTEXTY DATASET 5 Write characters in various fonts, and defined symbols FONT 2 INCLUDE <DATAPLOT-EXAMPLE-PATH>INCLUDE.EXP ATTRIBUTE CENTER 0.050.95 N'Example 5 CLIP OFF 0.010.85 N'~TEST1A 0.010.75 N'~TEST1B 0.010.65 N'~TEST2A 0.010.55 N'~TEST2B 0.010.40 N'~BCC ~BCC1 ~M23C6 0.010.30 N'~ACA2CO3 ~AMG2S04

THERMO-CALC (2001.08.16:17.06) : EXAMPLE 15.5

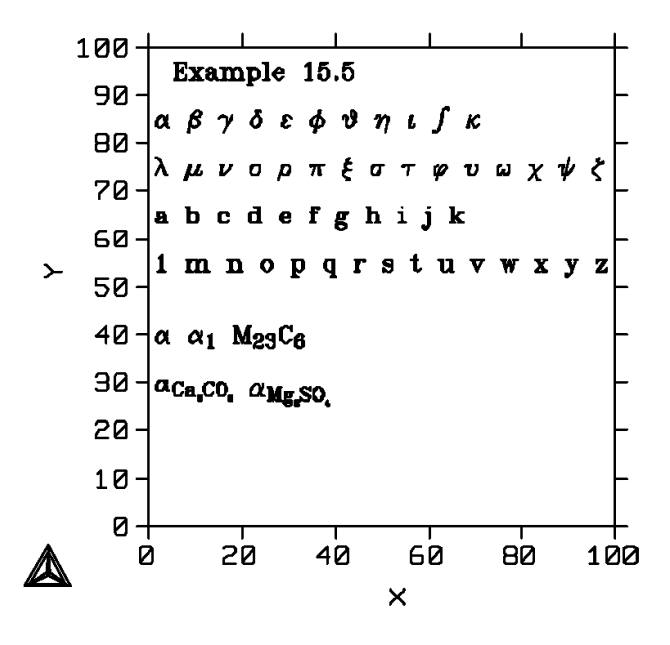

The INCLUDE.EXP file has the following content:

```
STRING TEST1A ^Ga b c d e f g h i j k^F0

STRING TEST1B ^Gl m n o p q r s t u v w x y z^F0 STRING TEST2Aa b c d e f g h i j k

STRING TEST2B1 m n o p q r s t u v w x y z STRING BCC ^Ga^F0

STRING BCC1 ^Ga^F0^D0^S8,1^S0^U0

STRING BCC2 ^Ga^F0^D0^S8,2^S0^U0 STRING FCC ^Gc^F0
```

STRING FCC1 ^Gc^F0^D0^S8,1^S0^U0 STRING FCC2 ^Gc^F0^D0^S8,2^S0^U0 STRING L Liquid STRING SIGMA ^Gs^F0 STRING MU ^Gm^F0 STRING LAVES ^G1^F0 STRING CHI ^Gx^F0 STRING KSI ^Gr^F0 STRING MCETA ^S12^Gh^F0^S0 STRING M2CM^D0^S8,2^S0^U0C STRING M2CT M^D0^S10,2^S0^U0C STRING M6CM^D0^S8,6^S0^U0C STRING M23C6 M^D0^S8,23^S0^U0C^D0^S8,6^S0^U0 STRING M7C3 M^D0^S8,7^S0^U0C^D0^S8,3^S0^U0 STRING M3C2 M^D0^S8,3^S0^U0C^D0^S8,2^S0^U0 STRING MC1-X MC^D0^S8,1-x^S0^U0 STRING XC x^D0^S7,C^S0^U0 STRING XFE x^D0^S7,Fe^S0^U0 STRING XMO x^D0^S7,Mn^S0^U0 STRING XW x^D0^S7, W^S0^U0 STRING UW ~XW/(~XMO+~XW) STRING ac a^D0^S7,C^S0^U0 STRING ACC a^D0^S7,C^S0^U0 STRING ACA2CO3 ^Ga^F0^D0^S8Ca^D0^S4,2^S0^U0^S8CO^D0^S4,3^S0^U0 STRING AMG2SO4 ^Ga^F0^D0^S8Mg^D0^S4,2^S0^U0^S8S0^D0^S4,4^S0^U0 \$ Note: if as PostScript output: \$STRING TEST1A !a !b !c !d !e !f !g !h !i !j !k^fo27 \$STRING TEST1B !1 !m !n !o !p !q !r !s !t !u !v !w !x !y !z^fo27 \$STRING TEST2Aabcdefghijk \$STRING TEST2B1 mnopqrstuvwxyz \$STRING BCC !a \$STRING BCC1 !a^do1\$ \$STRING BCC2 !a^do2\$ \$STRING FCC !c \$STRING FCC1 !c^do1\$ \$STRING FCC2 !c^do2\$ \$STRING L Liquid \$STRING SIGMA !s \$STRING MU !m \$STRING LAVES !1 \$STRING CHI !x \$STRING KSI !r \$STRING MCETA !h \$STRING M2CM^do2\$C \$STRING M2CT M^do2\$C \$STRING M6CM^do6\$C \$STRING M23C6 M^do23\$C^do6\$ \$STRING M7C3 M^do7\$C^do3\$ \$STRING M3C2 M^do3\$C^do2\$ \$STRING MC1-X MC^do1-x\$

\$STRING XC x^doC\$ \$STRING XFE x^doFe\$ \$STRING XMO x^doMo\$ \$STRING XW x^doW\$ \$STRING UW ~XW/(~XMO+~XW) \$STRING ac a^doC\$ \$STRING ACC a^doC\$ \$STRING ACA2CO3 !a^doCa^do2\$^doCO^do3\$ \$STRING AMG2SO4 !a^doMg^do2\$^doSO^do4\$

### **Example 6 – Plot Triangular Diagrams for Ternary Systems**

\$DATAPLOT Example 6 PROLOG 6 EXAMPLE 6 0<X<0.969224, 0<Y<1.00000 XSCALE0.000000.969224 YSCALE0.307492E-011.00000 XTYPE LINEAR YTYPE LINEAR XLENGTH11.5000 YLENGTH11.5000 TITLE A-B-C at T=1000 K XTEXT MOLE\_FRACTION B YTEXT MOLE\_FRACTION C DIAGRAM\_TYPE TRIANGULAR YES YES DATASET 6 Plot a ternary phase diagram CLIP OFF 0.70 0.95 N'Example 6 0.85 0.30 N'B2C 0.54 0.87 N'Diamond CHARSIZE 0.25 1.4E+01 1.10E+01 MVA'1:\*B2C Liquid 1.4E+01 1.05E+01 MVA'2:\*Diamond Liquid 0.10 0.10 N'Liquid 0.48 0.45 N'Diamond+ 0.48 0.40 N' B2C+Liquid 5.80E-01 5.40E-02 MWA' 1 1.90E-01 2.40E-01 MWA' 1 0.65E-01 2.50E-01 MWA' 2 CHARSIZE 0.45 -0.10 -0.05 N'A 1.06 -0.05 N'B 0.500.95 N'C CHARSIZE 0.35 \$\$ Calculated A-B-C Phase Equilibrium Data: \$ PHASE REGION FOR: \$F0 LIQUID
```
$E DIAMOND_A4
$F0 B2C
$ INVARIANT EQUILIBRIUM COLOR2
BLOCK X=C1; Y=C2;GOC=C3,WAD; 2.4555855989E-013.5568857193E-01M
0.000000000E+009.9999523163E-01
2.4555855989E-013.5568857193E-01M
6.6666668653E-013.3333334327E-01
0.000000000E+009.9999523163E-01M
6.66666666653E-013.3333334327E-01 COLOR1
BLOCKEND
$ PHASE REGION FOR:
$E LIQUID
$F0 B2C
BLOCK X=C1; Y=C2;GOC=C3,WAD;
$ PLOTTED COLUMNS ARE : X(LIQUID,B) and X(LIQUID,C)
2.2030337155E-011.2340000272E-01M
2.2632879019E-011.1058768630E-01
2.3371633887E-019.9345825613E-02
2.4253317714E-018.9345827699E-02
2.6429468393E-017.2744041681E-02
2.8429466486E-016.2814079225E-02
2.9617273808E-015.8319382370E-02
3.2811737061E-014.9470417202E-02
3.6353862286E-014.3130427599E-02
3.9895987511E-013.8979098201E-02
4.5209178329E-013.5266116261E-02
5.2293431759E-013.3152002841E-02
6.1148744822E-013.3077053726E-02
6.4690870047E-013.3490389585E-02
6.8232995272E-013.4017231315E-02
7.3546189070E-013.4814555198E-02
7.5317251682E-013.5033416003E-02
8.0630439520E-013.5373892635E-02
8.5943627357E-013.4983776510E-02
9.1256815195E-013.3575300127E-02
9.6747112274E-013.0857827514E-02
```

9.6922445297E-013.0749246478E-02 2.2030337155E-011.2340000272E-01M 2.1294665337E-011.5308913589E-01 2.1171525121E-011.8851040304E-01 2.1532440186E-012.2393165529E-01 2.2180187702E-012.5935292244E-01 2.2992117703E-012.9477417469E-01 2.3888295889E-013.3019542694E-01 2.4555855989E-013.5568857193E-01 \$ PLOTTED COLUMNS ARE : X(B2C,B) and X(B2C,C) 6.6666666653E-013.3333334327E-01M 6.6666668653E-013.3333334327E-01 \$ TIELINES COLOR3 6.6666666653E-013.3333334327E-01M 8.7775242329E-013.4625384957E-02 6.6666668653E-013.3333334327E-01M 7.9250496626E-013.5342670977E-02 6.6666668653E-013.3333334327E-01M 2.4555824697E-013.5568737984E-01 6.6666666653E-013.3333334327E-01M 2.3944084346E-019.2542596161E-02 6.6666668653E-013.3333334327E-01M 2.3359020054E-013.0954307318E-01 6.6666668653E-013.3333334327E-01M 2.2585247457E-012.7766343951E-01 6.6666666653E-013.3333334327E-01M 2.1618695557E-011.3621240854E-01 2.2632879019E-011.1058768630E-01M 6.66666666653E-013.3333334327E-01 COLOR1 BLOCKEND \$ PHASE REGION FOR: \$F0 DIAMOND A4 \$E B2C BLOCK X=C1; Y=C2;GOC=C3,WAD; \$ PLOTTED COLUMNS ARE : X(DIAMOND\_A4,B) and X(DIAMOND\_A4,C) 0.000000000E+009.9999523163E-01M 0.000000000E+009.9999976158E-01 BLOCKEND

- \$ PHASE REGION FOR: \$E LIQUID \$F0 DIAMOND\_A4 BLOCK X=C1; Y=C2;GOC=C3,WAD; \$ PLOTTED COLUMNS ARE : X(LIQUID,B) and X(LIQUID,C) 2.45558E-01 3.55688E-01 M 2.02635E-01 3.34830E-01 1.62439E-01 3.13753E-01 1.22439E-01 2.91531E-01 8.24390E-02 2.68542E-01 4.24390E-02 2.45480E-01 2.43905E-03 2.23138E-01
  - 2.49999E-07 2.21816E-01
  - \$ TIELINES COLOR3
  - 0.00000E+00 9.99995E-01 M
  - 2.35291E-01 3.50859E-01
  - 0.00000E+00 9.99994E-01 M
  - 1.98265E-01 3.32609E-01
  - 0.00000E+00 9.99994E-01 M
  - 1.32400E-01 2.97160E-01
  - 0.00000E+00 9.99993E-01 M
  - 1.14399E-01 2.86953E-01 BLOCKEND

#### THERMO-CALC (2001.08.24:09.50) : A-B-C at T=1000 K

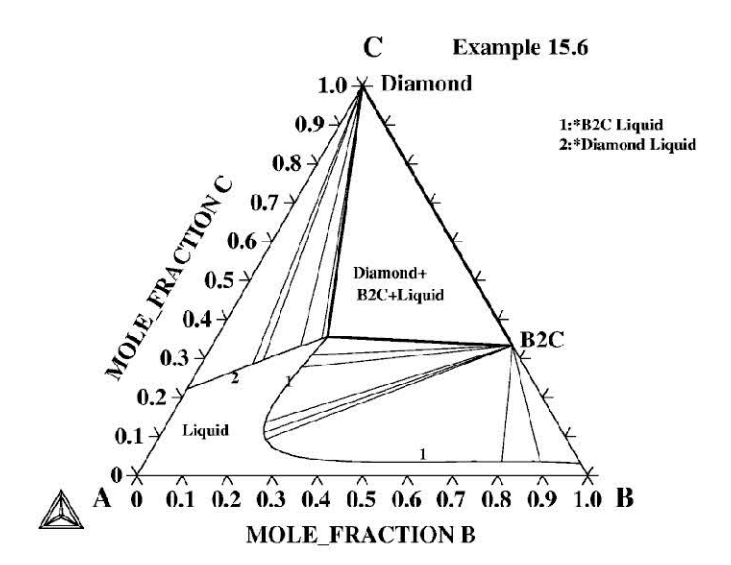

# **Example 7 - Color Codes and Effects**

```
$DATAPLOT Color Codes & Color Effects
PROLOG 10 Color Codes 0<X<1.0, 0<Y<1.0
XSCALE0.01.0
YSCALE0.01.0
XTYPE LINEAR
YTYPE LINEAR
XLENGTH11.5000
YLENGTH11.5000
TITLE Color Outputs XTEXT Color Codes YTEXT Color Effects
DATASET 10 Various Color Codes for Color Outputs: CHARSIZE 0.3
LINETYPE 1
BLOCK X=C1; Y=C2;GOC=C3,WAD;
0.05 0.95 MNA'Color Code: Color Effect
0.55 0.95 MNA'Color Code: Color Effect CHARSIZE 0.25
COLOR 1
0.05 0.88 MNA'1: Black CLIP ON
0.22 0.88 M
0.45 0.88
CLIP OFF COLOR 2
0.05 0.82 MNA'2: Red CLIP ON
0.22 0.82 M
0.45 0.82
CLIP OFF COLOR 3
0.05 0.76 MNA'3: Green CLIP ON
0.22 0.76 M
0.45 0.76
CLIP OFF COLOR 4
0.05 0.70 MNA'4: Blue CLIP ON
0.22 0.70 M
0.45 0.70
CLIP OFF COLOR 5
0.05 0.64 MNA'5: Yellow CLIP ON
0.22 0.64 M
0.45 0.64
CLIP OFF COLOR 6
```

0.05 0.58 MNA'6: Magenta CLIP ON 0.22 0.58 M 0.45 0.58 CLIP OFF COLOR 7 0.05 0.52 MNA'7: Cyan CLIP ON 0.22 0.52 M 0.45 0.52 CLIP OFF COLOR 8 0.05 0.46 MNA'8: Purple CLIP ON 0.22 0.46 M 0.45 0.46 CLIP OFF COLOR 9 0.05 0.40 MNA'9: Gold CLIP ON 0.22 0.40 M 0.45 0.40 CLIP OFF COLOR 10 0.05 0.34 MNA'10: Turquoise CLIP ON 0.22 0.34 M 0.45 0.34 CLIP OFF COLOR 11 0.05 0.28 MNA'11: Pink CLIP ON 0.22 0.28 M 0.45 0.28 CLIP OFF COLOR 12 0.05 0.22 MNA'12: Gray CLIP ON 0.22 0.22 M 0.45 0.22 CLIP OFF COLOR 13 0.05 0.16 MNA'13: Orangered CLIP ON 0.22 0.16 M 0.45 0.16 CLIP OFF COLOR 14 0.05 0.10 MNA'14: Moroon CLIP ON 0.22 0.10 M 0.45 0.10 CLIP OFF COLOR 15

0.05 0.04 MNA'15: Plum CLIP ON 0.22 0.04 M 0.45 0.04 CLIP OFF COLOR 16 0.55 0.88 MNA'16: Seagreen CLIP ON 0.72 0.88 M 0.95 0.88 CLIP OFF COLOR 17 0.55 0.82 MNA'17: Olivedrab CLIP ON 0.72 0.82 M 0.95 0.82 CLIP OFF COLOR 18 0.55 0.76 MNA'18: Sienna CLIP ON 0.72 0.76 M 0.95 0.76 CLIP OFF COLOR 19 0.55 0.70 MNA'19: Orange CLIP ON 0.72 0.70 M 0.95 0.70 CLIP OFF COLOR 20 0.55 0.64 MNA'20: Coral CLIP ON 0.72 0.64 M 0.95 0.64 CLIP OFF COLOR 21 0.55 0.58 MNA'21: UserDef CLIP ON 0.72 0.58 M 0.95 0.58 CLIP OFF COLOR 22 0.55 0.52 MNA'22 = 1 CLIP ON 0.72 0.52 M 0.95 0.52 CLIP OFF COLOR 23 0.55 0.46 MNA'23 = 1 CLIP ON 0.72 0.46 M 0.95 0.46 CLIP OFF

#### BLOCKEND

THERMO-CALC (2012.06.18:14.01) : Color Outputs

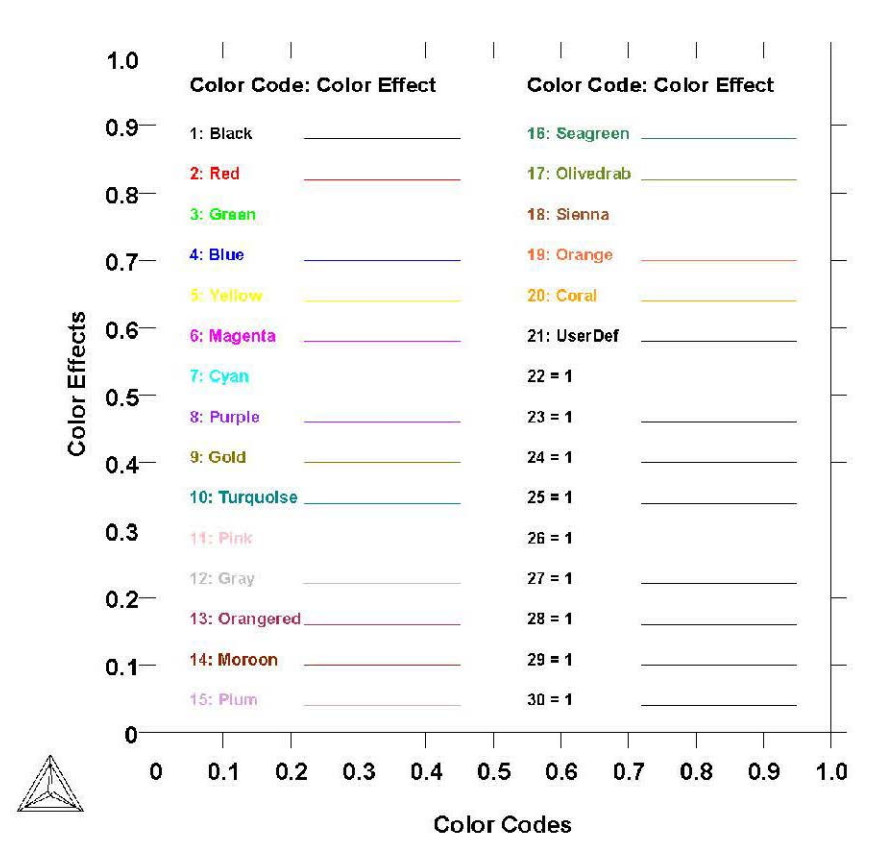

# **Database Manager User Guide**

Version 2016b

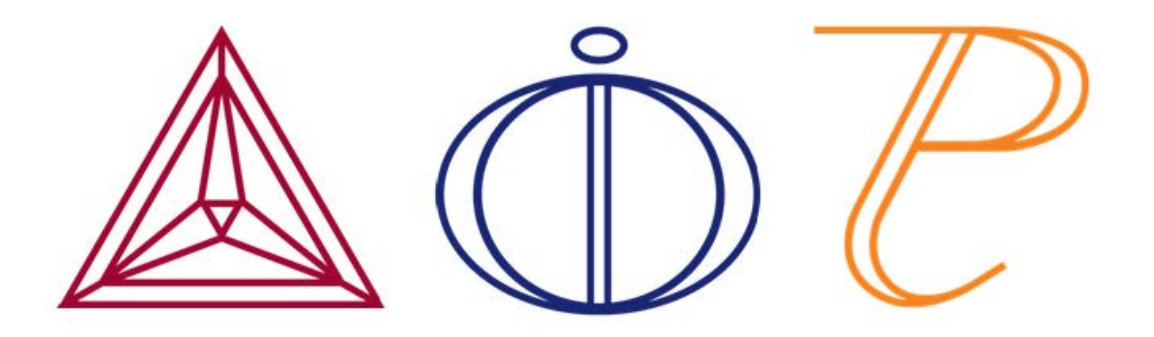

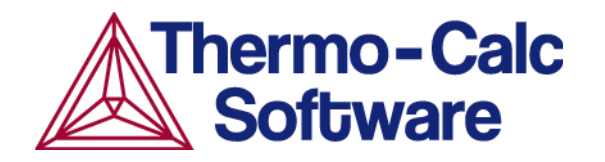

# Introduction to the Database Manager Guide

In this section:

| Thermodynamic and Kinetic/Mobility Databases | 3 |
|----------------------------------------------|---|
| Initialization of the DATA Module            | 3 |
| Initiation Parameter Examples                | 4 |

# Thermodynamic and Kinetic/Mobility Databases

This guide describes how to define and construct a thermodynamic or kinetic database. It includes details about the data structures and formats of the Thermo-Calc databases as well as the Diffusion Module (DICTRA) database-extensions.

The Thermo-Calc databases are created and maintained in the Thermo-Calc Database Format (TDB) which is an international standard for the CALPHAD-type thermodynamic calculations and kinetic simulations. This document gives a full description of the TDB format (with the Diffusion Module (DICTRA) database extension) and is a comprehensive guide about how to create and manage a Thermo-Calc (and Diffusion Module (DICTRA)) database.

Usually, a Thermo-Calc or Diffusion Module (DICTRA) database is constructed as a single text file with an extension of TDB, for example, PAQS2setup.TDB. For some databases (especially large databases used with older versions of Thermo-Calc or Diffusion Module (DICTRA)) a database may consist of one primary-definition file (\*\*\*setup.TDB) and several additional-definition TDB files (such as \*\*\*param.TDB, \*\*\*funct.TDB, \*\*\*refer.TDB, etc. These are built for a variety of defined parameters, functions, references and so forth, and are linked to the \*\*\*setup.TDB file through the correct use of the *TYPE\_DEFINITION* on page 18 and/or *FTP\_FILE* on page 21 commands inside the \*\*\*setup.TDB file.

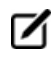

With Thermo-Calc, Precipitation Module (TC-PRISMA) and Thermo-Calc Software Development Kits (SDKs), you can code everything into a single **\*\*\*setup.TDB** file for a database at any scale.

# **Initialization of the DATA Module**

The following explains how a database initiation file (or a database directory file) is constructed to work with the DATA module. When you start, DATA looks for this file that has information about the available predefined databases.

The database initiation file is called:

- Windows: TC\_INITD.TDB (or TC\_INITD)
- Linux/UNIX: initd.tdb

You can have your own file, but it is more efficient to define an environment variable with the default name as above, and then during installation, translate it to a common initiation file name. The common file is automatically copied by the Thermo-Calc installation script to the following directories:

- Windows: \DATA\ under the directory defined by the TCPATH parameter
- Linux/UNIX:/data/ under the directory defined by the TC\_DATA parameter.

The database manager can find the file on a local computer (independent installations) or a connected server (server installations).

When editing or modifying the definitions of initiation parameters (including short-names, paths and subdirectories, database definition file names, and instructive database descriptions) for the available databases in the database initiation file a specific format is used with the fields:

- The first field gives the abbreviated name for the database (to a maximum of five characters)
- The second field specifies a path and filename (maximum 78 characters) containing the database path definition and the actual database definition (*setup*) file name, where the extension is either TDB (which stands for original textual TDB file) or TDC (which is encrypted from the original TDB file). There are differences between platforms with respect to entering parameters as listed in the table.
- The third field (maximum 60 characters) details an optional full name (and version/subversion numbers) for the brief database description.

# **Initiation Parameter Examples**

| Parameter                                                                                               | Windows                                                 | Linux/Unix                                                     |
|----------------------------------------------------------------------------------------------------|---------------------------------------------------------|----------------------------------------------------------------|
| The setup file name must consist of a main part and an extension of a maximum of three characters:      | For example,<br>SSOL5SETUP.TDB                          | For example,<br>ssol5setup.tdb                                 |
| Database path definition                                                                                | Use a back-slash $\setminus$                            | Use a forward-<br>slash /                                      |
| All databases should be normally located in subdirectories that are under the directory defined by the: | TCPATH parameter or<br>under its subdirectory<br>\DATA\ | TC_DATA<br>parameter or<br>under its<br>subdirectory<br>/data/ |

Each entry record (i.e. for a single database) must finish with an exclamation mark !. There should be no spaces or commas within the first and second fields since these characters are taken as field separators, while spaces or commas can be used in the third field.

You can write each database entry on one or two lines (up to the!), it is recommended that the third field is added as follows:

- Windows: on the same line as the first and second fields.
- Linux/UNIX: on the following line.

(!)

The following are examples of an initiation file defining two databases named SSOL6 and TCFE8.

# Windows

```
SSOL6 TCPATH\DATA\SSOL6\SSOL6SETUP.TDC SGTE Solutions Database
version 6.0 !
```

TCFE8 TCPATH\DATA\TCFE8\TCFE8SETUP.TDC TCS Steels/Fe-Alloys Database version 8.0 !

### Linux/UNIX

ssol5 TC\_DATA/data/ssol5/ssol5setup.tdc

SGTE Solutions Database version 5.1 !

Tcfe8 TC DATA/data/tcfe8/tcfe8setup.tdc

TCS Steels/Fe-Alloys Database version 8.0 !

# The Database Definition File and Keywords

In this section:

| Database Definition File Syntax |
|---------------------------------|
| ELEMENT                         |
| SPECIES                         |
| PHASE                           |
| CONSTITUENT                     |
| ADD_CONSTITUENT                 |
| COMPOUND_PHASE                  |
| ALLOTROPIC_PHASE                |
| TEMPERATURE_LIMITS              |
| DEFINE_SYSTEM_DEFAULT           |
| DEFAULT_COMMAND                 |
| DATABASE_INFORMATION            |
| TYPE_DEFINITION                 |
| <i>FTP_FILE</i>                 |
| <i>FUNCTION</i>                 |
| PARAMETER                       |
| GIBBS Parameter Name            |
| OPTIONS                         |
| TABLE                           |
| ASSESSED_SYSTEMS                |
| REFERENCE_FILE                  |
| LIST_OF_REFERENCE               |
| CASE and ENDCASE                |
| VERSION_DATA                    |

# **Database Definition File Syntax**

The database definition (\*.TDB) file (normally named \*\*\*setup.TDB) consists of a set of keyword codes each followed by one or several parameters (arguments).

- A complete keyword entry must end with an exclamation mark (!).
- A single keyword entry can be up to 2000 characters long. However, the maximum length of a line in an \*.TDB file is 78 characters--it may be necessary to continue the keyword parameter (arguments) on several lines. The ! must be at the end of the last line.
- It is recommended to always have at least one empty space at the beginning of each continuation line for the keyword parameters (arguments); otherwise, the DATA module can misunderstand the parameters (or arguments), or issue an error message.
- The keyword and its various parameters (arguments) are separated by a space or a comma.
- A dollar sign (\$) in the first position of the line indicates that the line is a comment line, which is ignored by the DATA module.

When the database is selected the DATA module only reads the database definition file (\*\*\*setup.TDB) once, from beginning to end. The DATA module checks continuously when reading the definition file. This implies that (nearly) everything must be declared or defined before it is used in any other way.

For example, if the GRAPHITE phase is to be included in the database definition, the element C (carbon) and the phase GRAPHITE must be defined before declaring that carbon dissolves in graphite. This definition order is necessary to build the internal data structure acceptable by the DATA module (during its consistency checking).

This topic gives a description of the available keywords and the appropriate arguments. A basic knowledge of the Gibbs Energy System (GIBBS) module is assumed.

This syntax is used:

KEYWORD [arg.1]\*# [arg.2]\*## {optional arg.3}!

The keywords are written in full length but can be abbreviated as long as the abbreviation is unique. A keyword may have syntax consisting of several arguments and optional arguments. The number, # or ##, in the notation, [...]\*# or [...]\*##, indicates an argument with a maximum length of # ASCII characters.

Arguments within square brackets [...] must always be given, but are optional when enclosed in curly brackets {...}.

# **ELEMENT**

ELEMENT [element name]\*2 [ref. state]\*24 [mass] [H298] [S298] !

The *element name* (maximum two characters) is the one found in the periodic chart but there are no naming restrictions. However, the GIBBS module only recognizes UPPER-case element names (if the Upper Case Mode is selected by the GIBBS command *REINITIATE* on page 83), which means that lower-case (if defined in a database) is automatically converted to UPPER-case by the DATA/GIBBS module.

The elements are automatically entered as species using the same names of the elements. If, for example, the species corresponding to FE needs to be named FE1, you can define the species as FE1, which results in an element named FE and a species named FE1. Vacancies (VA) and electrons (denoted either as /- in gaseous, liquid or solid phases, or ZE in an aqueous solution phase), need to be entered as special elements for correct handling by the DATA module.

The *reference (ref.)* state (maximum 24 characters) is the stable phase (at 298.15 K and 1 bar) that should contain this element and be used as the reference state for all element thermodynamic data. The *mass*, given in gram per mole, is used in various calculation programs and should always be given the correct value. *H298* and *S298* denote the enthalpy and entropy difference between 0 and 298.15 K for the element in SI units. If these are unknown, the values can be set to zero. All this information (reference state, H298 and S298) define the SER (Stable Element Reference state).

#### **Examples**

| ELEMENT | /- | ELECTRON_GAS   | 0.0   | 0.0  | 0.0     | !             |
|---------|----|----------------|-------|------|---------|---------------|
| ELEMENT | VA | VACUUM         | 0.0   | 0.0  | 0.0 !   | !             |
| ELEMENT | ZE | UNIT_CHARGE    | 0.000 | 0000 | 0001 (  | ).0 0.0 !     |
| ELEMENT | AL | FCC_A1         | 26.98 | 3154 | 4577.2  | 296 28.3215 ! |
| ELEMENT | С  | GRAPHITE       | 12.01 | L1   | 1054.0  | 5.74 !        |
| ELEMENT | FE | BCC_A2         | 55.84 | 17   | 4489    | 27.28 !       |
| ELEMENT | 0  | 1/2_MOLE_02(G) | 15.99 | 994  | 4341    | 102.5158 !    |
| ELEMENT | TI | HCP_A3         | 47.88 | 3    | 4810    | 30.648 !      |
| ELEMENT | ZR | HCP_A3         | 91.22 | 24   | 5566.27 | 7 39.181 !    |
| ELEMENT | ΖY | DUMMY          | 1     |      | 1       | 1 !           |

### **SPECIES**

SPECIES [species name]\*24 [stoichiometric formula] !

This keyword defines species in the data structure. Every *species name* (maximum 24 characters) must be unique. The species are built from the predefined set of elements in the stoichiometric formula. If an undefined element is referenced, DATA displays an error message and the data structure is probably damaged.

The species names do not have to be the same as the stoichiometry formula, although in general this is recommended. The elements are automatically entered as species using the same names of the elements.

You can define a species name as a mixture of UPPER-case and lower-case letters in a database, but the DATA module automatically converts all lower-case to UPPER-case because the GIBBS module only recognizes UPPER-case species names.

When naming the species in a database, use special characters (such as +, -, \_, / and .) in species names. Avoid using other special characters (such as ( and ) ).

The *stoichiometric formula* is written with a simplified chemical notation, in which the chemical elements should always be given in UPPER-case and in any preferred order, and the stoichiometric coefficients are written in either real numerical factors or integer digits.

It is important that the numerical factor of 1 is not left out. Subgroups are not allowed in a stoichiometry formula; however, while specifying the stoichiometry formula for a specific species in a database, you can specify it in a way that some elements (always together with the corresponding partial stoichiometric coefficients) are repeated (as in the examples below).

#### **Examples**

| SPECIES | AL203       | AL203  | !  |     |     |     |     |      |    |   |
|---------|-------------|--------|----|-----|-----|-----|-----|------|----|---|
| SPECIES | Silica      | SI102  | !  |     |     |     |     |      |    |   |
| SPECIES | NaSb_60H    | NA1SB1 | 06 | H6  | !   |     |     |      |    |   |
| SPECIES | FE+2        | FE/+2  | !  |     |     |     |     |      |    |   |
| SPECIES | SB-3        | SB/-3  | !  |     |     |     |     |      |    |   |
| SPECIES | AlCl2/3     |        |    | AL. | 33  | 333 | CL. | 6666 | 67 | ! |
| SPECIES | AL1CL1H2O2  |        |    | AL1 | .CL | 1H2 | 02  | !    |    |   |
| SPECIES | AlCl3_3H2O  |        |    | AL1 | .CL | 3H6 | 03  | !    |    |   |
| SPECIES | AlO2H2Cl.He | 503    |    | AL1 | .02 | H2C | L1H | 603  | !  |   |
| SPECIES | AlCl2-OH.3  | 120    |    | AL1 | .CL | 201 | H1H | 603  | !  |   |
| SPECIES | AlCl2OH.3Wa | ater   |    | AL1 | .01 | H1C | L2H | 603  | !  |   |

### **PHASE**

PHASE [phase name]\*24 [data-type code]\*8 [numb. subl.] [sites in subl. 1] [sites in subl. 2] etc... {auxiliary text string} !

This keyword defines a phase and its properties (except for what species are allowed to enter it and for its parameters).

The *phase name* (maximum 24 characters) must be unique; otherwise the DATA module sees it as an attempt to redefine a previously defined phase. This causes DATA to display an error message and ignore

the rest of the line. A phase name can be suffixed by an underscore (\_and letters to identify the physical state(s) or structure type(s) of the phase.

# **Examples of Recommended Suffixes**

| Suffix  | Definition                                         |
|---------|----------------------------------------------------|
| ABC_S   | The ABC phase in solid state.                      |
| ABC_S2  | The ABC phase in solid state 2.                    |
| ABC_S3  | The ABC phase in solid state 3.                    |
| ABC_LT  | The ABC phase in solid state at low temperatures.  |
| ABC_HT  | The ABC phase in solid state at high temperatures. |
| ABC_L   | The ABC phase in liquid state.                     |
| ABC_LIQ | The ABC phase in liquid state.                     |
| FCC_A1  | The FCC phase in disordered structure type A1.     |
| FCC_L12 | The FCC phase in ordered structure type L12.       |

The *phase name* can also be attached with a colon sign (:) and a letter for a legal GIBBS phase-type code (e.g. IONIC\_LIQ:Y and GAS:G).

# **GIBBS** Phase-type Codes

| Code | Definition                                                                                                    |
|------|----------------------------------------------------------------------------------------------------|
| G    | Bit set for a gaseous mixture phase.                                                                                                    |
| А    | Bit set for an aqueous solution phase.                                                                                                    |
| Y    | Bit set for an ionic liquid solution phase (specially treated by the Ionic Two-Sublattice Liquid Model).                                                                             |
| L    | Bit set for a liquid solution phase (but not A (aqueous) or Y (ionic liquid)).                                                                                                    |
| I    | Bit set for a phase with charged species (but not G (gaseous), A (aqueous) or Y (ionic liquid)).                                                                                     |
| F    | Bit set for an ordered FCC or HCP solution phase using the <i>Four Substitutional-Sublattice Ordering Model</i> (additionally, such a phase can also have interstitial sublattices). |
| в    | Bit set for an ordered BCC solution phase using the <i>Four Substitutional-Sublattice Ordering Model</i> (additionally, such a phase can also have interstitial sublattices).        |

Other invalid characters (e.g. M or P) are eventually treated, together with the colon (:) as a part of a phase name.

A G phase (gaseous mixture) or an A phase (aqueous solution) is usually treated as a substitutional phase without sublattice, and an L phase (ordinary liquid solution) is normally (but not always) modelled as a substitutional phase without sublattice, too.

For ordered FCC or HCP phases, these four substitutional sublattices represent four corners of the regular tetrahedron on these lattices, all of which are the nearest neighbours, as shown.

# FCC Unit Cell Example

An FCC unit cell with the lattice positions indicated that correspond to the G (FCC,A:B:C:D) end member. All lattice positions are equivalent for a four substitutional-sublattice ordering model.

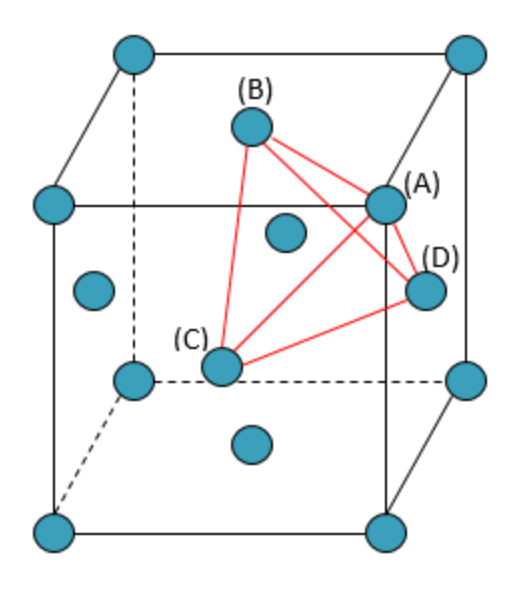

A *Normal 4-Sublattice Model* requires that all the G parameters for each of the end-members with the same elements but distributed on different sites be given separately. However, as these corners are identical lattice points, the phase-type option F means that the G parameters need be given only once. The possible permutations are handled automatically.

# Additional Clarification

An A-B binary solution phase (with the element A located on one sublattice site and B on the other three sublattice sites) treated by the Normal 4-Sublattice Model has to have four G parameters for four end-members, i.e.

- G(phase,A:B:B:B)
- G(phase,B:A:B:B)

- G(phase,B:B:A:B, and
- G(phase,B:B:B:A)

This is because in the general case these G parameters can be different from each other. But for the FCC and HCP orderings, they are identical and thus all G parameters of such end-members need to be given only once, and the possible permutations are then automatically handled by the GIBBS module. Also, only one of the identical permutations is listed; in this example, G (phase, A:B:B:B) where it is alphabetically the first in the list of permutations. This significantly simplifies the usage of this model (*Four Substitutional-Sublattice Ordering Model*) in multicomponent alloys.

For ordered BCC phases, the phase-type option B means the same thing but it is more complicated since the 4-substitutional-sublattice ordering phase represents an irregular tetrahedron with two pairs of sites that are next nearest neighbours as shown:

# **BCC Unit Cell Example**

Two BCC unit cells with the lattice positions indicated that correspond to the G (BCC,A:B:C:D,0) end member. Lattice positions (A) and (B) are equivalent, as are lattice positions (C) and (B) for a four substitutional-sublattice ordering model.

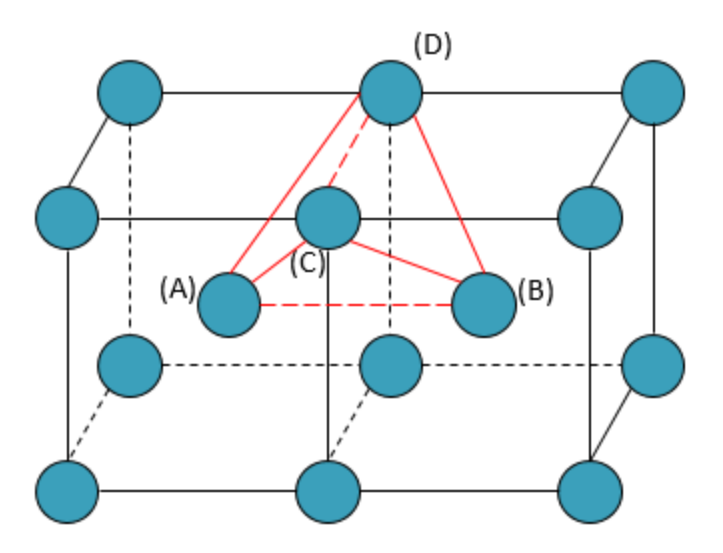

For an end member described by the parameter G (phase, A:B:C:D) A and B are next nearest neighbours, as are C and D. And the nearest neighbours of A (or B) are C and D. Thus, for an A-B binary solution phase (with the element A located on two sublattice sites and B on two sublattice sites) treated by the Normal 4-Sublattice Model, the end-member described by the G (phase, A:A:B:B) term has four nearest neighbour bonds between A and B atoms, whereas the end-member described by the G (phase, A:B:B) term has two nearest neighbour bonds between A and B atoms and three next nearest neighbour bonds.

The first end-member (described by the G (phase, A:A:B:B) term) represents B2-ordering and the second (described by the G (phase, A:B:A:B) term) stands for B32-ordering. There are two

permutations of the G (phase, A:A:B:B) term and four permutations of the G (phase, A:B:A:B) term, automatically conducted in the *Four Substitutional-Sublattice Ordering Model*. If you enter the unary, binary, ternary and quaternary parameters you are dealing with 1, 6, 21, 55 parameters for BCC:B, 1, 5, 15, 35 parameters for FCC:F and 1, 16, 81, 256 parameters for phases without F/B.

An additional feature with the phase-type options  $\mathbb{F}$  and  $\mathbb{B}$  is that a composition set that represents the solution phase has a suffix (indicating what ordering the phase has) that is automatically added to its phase name in some listings of equilibrium calculations (when performing either single-point or stepping or mapping calculations, and when plotting the calculated property diagrams or phase diagrams).

| Solution Phase | Suffix for Disordered<br>Phase | Suffix for Ordered<br>Phase |
|----------------|--------------------------------|-----------------------------|
| FCC PHASE      | FCC A1                         | FCC_L12                     |
| FCC THASE      |                                | FCC_L10                     |
|                | BCC_A2                         | BCC_B2                      |
| DCC DUACE      |                                | BCC_B32                     |
| DCC FRASE      |                                | BCC_D03                     |
|                |                                | BCC_L21                     |
| UCD DUASE      | NCD V3                         | HCP_D019                    |
|                |                                | HCP_B19                     |

Such suffix indications can be:

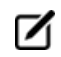

If you want to convert an existing database TDB-file to use the F/B feature, add the phasetype code to the corresponding phase name in the PHASE and CONSTITUENT commands in the TDB-file, then when running the LIST\_DATA command in the GES module. The created database file is in this less verbose format.

The *data-type code* consists of 1 to 8 characters where each character must stand for an action, which is to be coupled to this phase. The keyword *TYPE\_DEFINITION* on page 18, described below, must be used in the current database to specify what action should be taken by DATA for each character code.

The data entries [numb. subl.] [sites in subl. 1] [sites in subl. 2] etc., specify the total number of sublattices (always as an integer digit) and the sites (i.e. stoichiometric coefficients) of each of the sublattices (given in either integer digits or real numerical factors) for the phase.

Optionally, an *auxiliary text string* (maximum 78 characters) can be given after the last [sites in sublattice #] but before the exclamation mark !. This string displays in connection with the phase name in some listings within the DATA module.

# **Examples**

PHASE GAS:G % 1 1.0 !

```
PHASE LIQUID:L %ZCDQ 2 1.0 1.0
> Metallic liquid solution, modelled by CEF Model. !
PHASE IONIC-LIQ:Y %ZCDQ 2 1.0 1.0
> Ionic liquid solution, modelled by Ionic Two-Sublattice Model. !
                           1 2 2 4
PHASE SPINEL:I
                 %ZA 4
> Complex Spinel Solution, by CEF model with ionic constraints. !
PHASE M23C6 % 3 20.0 3.0 6.0 !
PHASE FCC A1
              %&A 2 1 1
> Disordered FCC phase; also as MX carbides/nitrides. !
PHASE FCC L10 %&AX 3 0.75 0.25 1
> Ordered FCC phase, modelled by 2-Sublattice Model for Ordering. !
PHASE FCC L12:F %&AX 5 0.25 0.25 0.25 1.0
> Ordered FCC phase, modelled by 4-Sublattice Model for Ordering. !
PHASE AQUEOUS: A %HIJMR 1 1.0
> Aqueous Solution: using the Complete Revised HKF Model. !
```

# CONSTITUENT

CONSTITUENT [phase name]\*24 [constituent description]\*2000 !

This keyword (and the *ADD\_CONSTITUENT* on the next page keyword for large solution phase) defines the phase-constitution as a list of constituents (for a substitutional phase with no sublattice) or of constituent arrays (for a sublattice phase).

The *phase name* (maximum 24 characters) must be a predefined phase (i.e. already through the *PHASE* on page 9 keyword).

It is important that if a phase bears a legal phase-type (among G, A, Y, L, I, F and B) in its phase definition (already by the PHASE keyword; such as GAS:G, SLAG:L, LIQUID:L, IONIC\_LIQ:Y, SPINEL:I, FCC\_L12:F, HCP\_D021:F, BCC\_B2:B, AQUEOUS:A), such a valid phase-type code must also always be attached to the phase name in the CONSTITUENT keyword (and the ADD\_CONSTITUENT keyword).

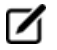

Specifying the phase name in UPPER-case is recommended. You can define a phase name as a mixture of UPPER-case and lower-case letters in a database, but the DATA module automatically converts all lower-case to UPPER-case because the GIBBS module only recognizes UPPER-case phase names. The *constituent description* (maximum 2000 characters) is a list of the species that enter a phase. The list starts with a colon (:), indicating the start of the sub-list of species for the first sublattice, and different sublattices are separated by colons. The complete sequence ends with a final colon.

Optionally, each sublattice may specify which species are considered to be major constituents. This is done by adding a percent sign (%) directly to the species name. The start values on the site fractions of the major constituents should sum to 0.99 on a specific sublattice. Thus, the minor constituents (i.e. those without a %) add up to 0.01. A maximum of 2000 characters can be coded in the constituent description, continuing in sequent lines. If the phase has a constituent description longer than 2000 characters, the rest can be coded in one or several ADD\_CONSTITUENT keywords.

#### **Examples**

```
CONSTITUENT BCC_A2 :FE

CONSTITUENT IONIC-LIQ:Y :FE+2 : SB-3: !

CONSTITUENT M23C6 :CR FE :FE CR W MO : C: !

CONSTITUENT AQUEOUS:A :H20% AG+1 AGF AGCL AGCL2-1 AGI3-2 AGS04-1

AGC2H4+1

AGN2H6+1 AGC2N2-1 AGC2H4NO2 AL+3 ALF3 ALO2-1, ... : !

CONSTITUENT SPINEL:I : AL+3% CR+3 FE+2% FE+3 MG+2% NI+2

: AL+3% CA+2 CR+3 FE+2 FE+3 MG+2% NI+2 VA

: FE+2 MG+2 VA%

: N-3 O-2% :!
```

# ADD\_CONSTITUENT

ADD CONSTITUENT [phase name]\*24 [constituent description]\*2000 !

This keyword adds more constituents to a phase that already has some constituents. Its syntax is the same as for the *CONSTITUENT* on the previous page keyword. This keyword can be used several times, if the phase is very large, e.g. a gaseous mixture or a complex aqueous solution. This is useful when there are so many constituents in a phase that the 2000 characters available for the constituent description list is not enough.

Constituents are not necessary on all sublattices. In the second example below, no addition is made to the first sublattice.

#### **Examples**

```
ADD_CONSTITUENT GAS :S1 S2 S3 ... : !
ADD_CONSTITUENT IM-PHASE : :CR:W ... : !
ADD_CONSTITUENT AQUEOUS:A :CUCL+1 CUCL2 CUCL2-1 CUCL3-2 CUOH+1 CUO2H2
CUO3H3-1
```

CUO4H4-2 CU2OH+3 CU2O2H2+2 CU3O4H4+2 NIO2H2 NIO3H3-1 NIO4H4-2 NI2OH+3

NI404H4+4 ZNOH+1 ZNO2H2 ZNO3H3-1 ZNO4H4-2 ... : !

## **COMPOUND\_PHASE**

COMPOUND PHASE [phase name]\*24 [data-type code]\*8 [constituent] !

The keyword is a compact way to simultaneously define a species, a *compound phase* (maximum 24 characters) and its phase-constituent. It is useful for stoichiometric phases with constant compositions. The species name and stoichiometric formula must be identical, i.e. being the given *constituent*. The phase has this species as its only constituent. This keyword allows the database definition file for a large substance database to be more compact; it is a combination of the *SPECIES* on page 8, *PHASE* on page 9 and *CONSTITUENT* on page 14 keywords.

#### **Examples**

COMPOUND\_PHASE AL2O3 % AL2O3 ! COMPOUND\_PHASE MAGNETITE %MF FE3O4 ! COMPOUND\_PHASE QUARTZ % SIO2 !

# ALLOTROPIC\_PHASE

ALLOTROPIC PHASE [phase name]\*24 [data-type code]\*8 [constituent] !

This keyword does the same as the *COMPOUND\_PHASE* above keyword for entering an allotropic phase (maximum 24 characters), but does not enter the constituent as a species to the data structure. Use this if the species is already defined.

#### **Examples**

ALLOTROPIC\_PHASE BETHA-AL2O3 % AL2O3 ! ALLOTROPIC\_PHASE CRISTOBALITE % SIO2 ! ALLOTROPIC PHASE TRIDYMITE % SIO2 !

# **TEMPERATURE\_LIMITS**

TEMPERATURE LIMITS [lower limit] [upper limit] !

This keyword sets the default upper and lower temperature limits used by the GIBBS module for Gibbs energy parameters and functions. It can be used only once in one database definition file and all its sequential files.

#### Example

TEMPERATURE LIMITS 500.0 1800.0 !

#### **DEFINE\_SYSTEM\_DEFAULT**

DEFINE\_SYSTEM\_DEFAULT [keyword] {G-ref. type index} !

This keyword sets the default value to ELEMENT or SPECIES in the DATA command *DEFINE\_SYSTEM* on page 15 in the *Thermo-Calc Console Mode Command Reference*.

For a substance database, it can be appropriate to have ELEMENT as a default value whereas a large solution database can benefit from having SPECIES as a default value. A proper default value is useful for beginners. An advanced user is more likely to use the DATA commands DEFINE\_ELEMENT and DEFINE\_SPECIES to override the default value.

*{G-ref. type index}* is an integer indicating the reference state type for an element when entering and listing data in the GIBBS module. The following lists legal numbers and the corresponding meaning (the reference state type for an element):

| Number | Definition   |
|--------|--------------|
| 1      | symbol: G    |
| 2      | symbol: H298 |
| 3      | symbol: H0   |

### Example

DEFINE SYSTEM DEFAULT element 2 !

# **DEFAULT\_COMMAND**

DEFAULT COMMAND [secondary keyword and parameters] !

This keyword specifies commands to be executed by the DATA module at database initialization. The syntax of the available command is currently not the same as the user available DATA commands but the actions are similar. The available *secondary keyword and parameters* in syntax are:

```
DEFINE_SYSTEM_ELEMENT [element names]
DEFINE_SYSTEM_SPECIES [species names]
DEFINE_SYSTEM_CONSTITUENT [phase] [sublattice] [species]
REJECT_SYSTEM_ELEMENT [element names]
REJECT_SYSTEM_SPECIES [species names]
REJECT_SYSTEM_CONSTITUENT [phase] [sublattice] [species]
REJECT_PHASE [phase names]
RESTORE_PHASE [phase names]
```

#### **Examples**

DEFAULT\_COMMAND DEFINE\_SYSTEM\_ELEMENT FE VA ! DEFAULT COMMAND REJECT SYSTEM CONSTITUENT LIQUID 2 C ! DEFAULT\_COMMAND REJECT\_PHASE LIQUID ! DEFAULT COMMAND RESTOR PHASE GAS !

# **DATABASE\_INFORMATION**

DATABASE INFORMATION [text]\*10000 !

This keyword defines a text for the detailed description of the current database. The text can be listed with the DATA command DATBASE\_INFORMATION. An apostrophe (') can be used in the text to indicate a new line; and two apostrophes, ('') can be used in the text to indicate a new line plus an empty line.

The continuous *text* length (each line with max 78 characters) is 10,000 characters.

### Example

```
DATABASE_INFORMATION This is the XXX-Alloy Solution Database '
in the A-B-C-D-..... System. '
Developed by TCS, released in May 2001. ''
... more ... !
```

# **TYPE\_DEFINITION**

```
TYPE_DEFINITION [data-type code]*1 [secondary keyword with
parameters] !
```

This keyword couples phases to an action performed by the DATA module when the DATA command *GET\_DATA* on page 15 is executed.

#### **Secondary Keywords**

The secondary keywords and associated parameters in syntax are:

```
SEQ [filename]
RND# [filename]
GES [valid GIBBS command with parameters]
POLY3 [valid POLY command with parameters]
TDB [valid DATA command with parameters]
IF [conditional statement] THEN [keyword with parameters]
AFTER [valid GIBBS command with parameters]
```

The secondary keyword SEQ specifies a sequential file that stores parameters belonging to the phases using the associated data type code (which is defined by this keyword). A special case where the filename is given as an asterisk (\*) implies that the database definition file also acts as a sequential data storage file. This case makes it possible to have a single file for a small database, which is especially suited for personal databases.

The secondary keyword RND should be concatenated with a positive integer # to indicate the type of the random file. Currently, there are these types of random files:

- RNDO, the default, is used for complete Gibbs energy expressions (G0 parameters), where the search field is the unabbreviated parameter name.
- RND1 is designated for functions, where the function name is used as the search field.
- RND2 is reserved for binary interaction parameters, where its search field is also the unabbreviated parameter name without any interaction order notation.
- Ternary and higher order interaction parameters must be specified on a sequential file. Moreover, the internal structures of these random files are subject to changes with different versions of DATA, and with implementations of DATA on various computer systems. For more information, see the FORTRAN program TDBSORT, which is available from Thermo-Calc Software AB.

The secondary keywords GES, POLY3, or TDB specifies a modification of, or addition to, phases having the associated data type code, such as magnetic contribution, another excess model, or any other valid GIBBS/POLY/DATA command that applies to a certain phase. By implementing this as a call to the interactive GIBBS/POLY/DATA module, flexibility is achieved. If a new type of addition is implemented in a GIBBS/POLY/DATA module, it can be immediately used in the database definition file without reprogramming the DATA module.

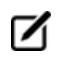

In several examples below, the use of the at (@) sign indicates any phase to which the relevant type definition (e.g. A, B, 4, or E) applies.

The secondary keywords IF and THEN allow specification of a conditional statement structured with respect to the phase constitution that controls the execution of a following type-definition (keyword with parameters) string. See the last four examples.

The secondary keyword AFTER is similar to the GES keyword except the defined GIBBS command is executed after all parameters are entered. The reason for this is that the command has no effect unless there is a parameter. Following the AFTER keyword, a GIBBS command must be given and it is executed after entering the parameters of the phase.

The data-type code (always as one string) can be any normal or special character, e.g. 0, 5, A, F, M, %, &, and so forth, and is referred in the definition keywords *PHASE* on page 9, *COMPOUND\_PHASE* on page 16 and *ALLOTROPIC\_PHASE* on page 16 for various phases.

A phase can have several ADDITIONAL parts of different types (that are enforced by certain TYPE\_ DEFINITIONS which call the GIBBS command AMEND\_PHASE\_DESCRIPTION for describing various contributions to Gibbs energy). However, the DATA/GIBBS module automatically deletes any earlydefined ADDITIONAL part(s) of the same type. The DATA module can selectively retrieve functions that are necessary for a defined system from a database that has functions stored in its setup file or SEQ sequential function file, while all other functions irrelevant for the defined system are ignored and are not saved in associated GIBBS and POLY workspaces.

#### **Examples**

TYPE DEF % SEQ TCPATH\DATA\[DATABASE]\PARAMETERS.TDB ! TYPE DEF I SEQ TCPATH\DATA\[DATABASE]\INTERACTION-PARAMS.TDB ! TYPE DEF G RND0 TCPATH\DATA\[DATABASE]\GZERO-PARAMS.TDB ! TYPE DEF F RND1 TCPATH\DATA\[DATABASE]\FUNCTIONS.TDB ! TYPE DEF & RND2 TCPATH\DATA\[DATABASE]\BINARY-INTERACTIONS.TDB ! TYPE DEF A GES AM PH DES @ MAGNETIC -1 0.40 ! TYPE DEF B GES AM PH DES @ MAGNETIC -3 0.28 ! TYPE DEF 4 GES AM PH DES @ EXCESS MODEL REDLICH-KISTER KOHLER ! TYPE DEF 5 GES AM PH DES AQUEOUS EXCESS MODEL HKF ! TYPE DEF 6 GES AM PH DES AQUEOUS HKF ELECTROSTATIC ! TYPE DEF 7 GES AM PH DES AQUEOUS STATUS 02084000,,, ! TYPE DEF 8 GES AM PH DES AQUEOUS MAJOR CONST 1 H2O ! TYPE DEF E AFTER AM PH DES LIQUID EXCESS MIXED-EXCESS A B LEGENDRE C A POLYNOM , , , ! TYPE DEF T AFTER AM PH DES LIQUID TERN-EXT TOOP-KOHLER B A C ,,,, ! TYPE DEF Q AFTER AM PH DES LIQUID TERN-EXT KOHLER FE CR NI ! TYPE DEF C IF (PD AND PT AND SN) THEN TDB RESTORE PHASE BCT A5 ! TYPE DEF D IF (PD AND (PT OR SN)) THEN TDB REJECT PHASE BCC A2 ! TYPE DEF E IF ((NB OR TI OR V) AND (C OR N)) THEN GES AM PH DES @ COMP SET ,, CR NB TI V: C N: ! TYPE DEF F IF (ALO3/2 OR CRO3/2 OR FEO OR MNO OR SIO2) THEN GES AM PH DES LIQUID COMP SET ,, ALN%, ALO3/2%, CRO3/2%, FEO%, FEO3/2, MNO3/2%, MNS%, SIO2%, TIO2% : ! TYPE DEF R GES AM PH DES FE LIQUID FRACTION LIMITS Fe 0 0.6 Aq 0 0.01 Al 0 0.05 Ca 0 0.05 Co 0 0.01 Cr 0 0.01 Cu 0 0.02 Mg 0 0.05 Mn 0 0.05 Mo 0 0.05 Nb 0 0.05 Ni 0 0.05 Pb 0 0.05 Si 0 0.10 Sn 0 0.02 Ti 0 0.05 U 0 0.01 V 0 0.02 W 0 0.02 Zr 0 0.03 B 0 0.01 C 0 0.01 H 0 0.01 N 0 0.01 O 0 0.01

#### P 0 0.01 S 0 0.01 !

#### **Ordered Phase Restores Disorder Contribution**

When an ordered phase with disordered contribution is restored, the disordered contribution is automatically restored as well. You can also restore the disordered phase *without* restoring the ordered phase.

However the DIS\_PART TYPE\_DEFINITION must always be set on the ordered phase. It is important that the disordered phase is declared *before* the ordered phase. Otherwise it causes an error when DIS\_PART TYPE\_DEFINITION is executed and then either the ordered or disordered phase is rejected.

#### Example

```
TYPE_DEFINITION & GES A_P_D FCC_A1 MAGNETIC -3.0 2.80000E-01 !
PHASE FCC_A1 %& 2 1 1 !
CONSTITUENT FCC_A1 :CR,NI% : C%,VA : !
$ THIS PHASE HAS A DISORDERED CONTRIBUTION FROM FCC_A1
TYPE_DEFINITION ' GES AMEND_PHASE_DESCRIPTION FCC_L12 DIS_PART FCC_A1,,,!
TYPE_DEFINITION ( GES A_P_D FCC_L12 MAGNETIC -3.0 2.80000E-01 !
PHASE FCC_L12 %'( 3 .75 .25 1 !
CONSTITUENT FCC L12 :CR,NI% : CR,NI% : C,VA% : !
```

For example a GES command such as the following only affects phases defined above or at the phase with this TYPE\_DEFINITION in the TDB file:

TYPE DEFINITION ( GES A P D FCC L12 DIS PART FCC A1,,, !

For example a TDB command such as the following only affects phases defined *below* the phase with this TYPE\_DEFINITION in the TDB file:

TYPE DEFINITION ( TDB RESTORE PHASE FCC A1 !

## **FTP\_FILE**

FTP FILE [filename] !

FTP\_FILE is a special function random file and the function names correspond to the record numbers where these record names and the functions are stored. The FTP\_FILE decreases search time for the associated database in the DATA module. The file is used for large substance databases along with a SEQ sequential or RNDO random file for storage of GO parameters referring the functions named FxxxxT that are stored in the FTP file. The integer number xxxx is a search code used by DATA when such files are processed.

No modification of this file type is allowed.

## Example

```
FTP FILE TCPATH\DATA\[DATABASE]\FTP-FILE.DATA !
```

# **FUNCTION**

GIBBS can use predefined functions in the expression (TP-Function) of a Gibbs energy parameter or in other functions. This is often used when several parameters (or functions) have a common subexpression, such as for metastable modifications of elements. This keyword can appear in both files for database definition and sequential storage, but not in FTP files. A valid *function name* can have up to 8 characters.

A function always starts with a lowest temperature limit of its applicability, followed by one or more (up to 10) expressions (TP-Functions) that are coded as mathematical relations of constants, functions of stable variables (T and P) and other entered functions (normally with a # suffix, e.g. +3\*GHSERAL#).

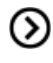

# Also see the ENTER\_PARAMETER on page 99 in the Thermo-Calc Console Mode Command Reference.

The expression is a FORTRAN-like expression and operators +, -, \*, = and \*\* can be used (\*\* only with integer powers). Unary-functions LN or LOG (both for natural logarithm) and EXP (for exponential) can also be used. Each expression (TP-Function) should end with a semicolon (;), and be followed by its upper applicable temperature limit and a continuation indicator (Y to continue with the next expression or N to end the function's expression). If there is no continuation after a specific expression (TP-Function), the reference index can optionally be given after the N indicator.

A complete/valid function entry can be written in several continuation lines if the function's expression (TP-Function) is too long or if there is more than one applicable expression (TP-Function), as the maximum length of each line is 78 characters.

It is recommended to always have at least one empty space at the beginning of each continuation line. Otherwise, the DATA module may misunderstand the expression or issue some error messages when reading the function entry. Avoid entering functions like the one below.

FUNCTION GHSERXY 298.15

-1000+1058\*T-38.9\*T\*LOG(T)+GFUNXY#; 6000 N !

Such a function is read by the DATA module as

1000+1058\*T-38.9\*T\*LOG(T)+GFUNXY#

rather than

-1000+1058\*T-38.9\*T\*LOG(T)+GFUNXY#

This is because the DATA module concatenates all lines and removes extra spaces before trying to enter the function in the GIBBS workspace. Thus, the – sign is taken as a delimiter between 298.15 and 1000, and the function incorrectly becomes:

FUNCTION GHSERXY 298.15 1000+1058\*T-38.9\*T\*LOG(T)+GFUNXY#; 6000 N !

Avoid this mistake by giving at least one empty space as the first character of a new line, such as

```
FUNCTION GHSERXY 298.15
-1000+1058*T-38.9*T*LOG(T)+GFUNXY#; 6000 N !
```

which is read correctly as

FUNCTION GHSERXY 298.15 -1000+1058\*T-38.9\*T\*LOG(T)+GFUNXY#; 6000 N !

The lowest-temperature limit (in Kelvin) for the applicability of the (first) TP-Function in a function is normally set by default as 298.15 K, in most cases. However, you can set another limit when it is applicable (according to experimental data and assessments).

An upper-temperature limit (in Kelvin; followed by a  $\Upsilon$  or  $\mathbb{N}$  sign) for the applicability of each TP-Function in a function must be given after the semicolon (;) immediately following the specific TP-Function. The highest-temperature limit (in Kelvin) for the applicability of the current function is always followed by the  $\mathbb{N}$  sign. If a negative number is given as the lowest-temperature limit, it assumes there are breakpoints in pressure for this function. In these cases, it is interpreted as the lowest-pressure limit (in Pascal), and the other limits in the current function is also taken as pressure limit values (in Pascal).

The temperature/pressure limits for the functions are checked during calculations. An indicator is set if the actual temperature/pressure condition is below the lowest temperature/pressure limit or above the highest temperature/pressure limit. In these cases, an extrapolation is done using the TP-Function valid in the nearest temperature/pressure range.

The optional reference index {*Ref. Index*} is an integer number indicating where to find the particular function in a special reference file. The references are listed when doing the GET\_DATA command in the

DATA module. They can also be listed in the GIBBS module with the command LIST\_DATA with the option  $\ensuremath{\mathbb{R}}$  .

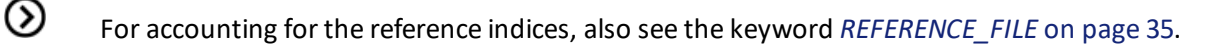

The reference index field can also be an abbreviation (such as REF: 250, REF\_002, or REF-SGTE) which denotes the original reference. In this case, the reference cannot be obtained when issuing the DATA command GET\_DATA or the GIBBS command LIST\_DATA (with the option R).

However, the references directly coded in the database definition file (\*\*\*setup.TDB) starting with a letter can be shown when issuing the DATA command GET\_DATA or the GIBBS command LIST\_DATA (with the option N or R). Normally, such references must be located after the LIST\_OF\_REFERENCE keyword. It is recommended to use reference code names such as REF001, REF018, etc. The reference list, which is generated by the GIBBS command *LIST\_DATA* on page 77 <file> with the N or R option, is also possible to be directly read by the DATA module.

The DATA module can selectively retrieve functions which are necessary for a defined system from a database that has functions stored in its setup file or SEQ sequential function file, while all other functions irrelevant for the defined system are ignored and are not saved in associated GIBBS and POLY workspaces. Previously, this can only be done for large databases that have functions stored in RND1 random or FTP function files.

#### **Examples**

```
FUNCTION GFREE 298.15 1000+GFUNXY#; 6000 N !
FUNCTION GFUNXY 298.15 -1000+200*T+30*T*LOG(T); 6000 N 505 !
FUNCTION G0_CAO 298.15 -663538.11+352.67749*T-57.7533*T*LN(T)
    +5.3895E-03*T**2-8.879385E-07*T**3+575530*T**(-1);
1400.00 Y -625196.99+78.896993*T-20.40145*T*LN(T)
    -1.112923E-02*T**2+5.1896733E-07*T**3-6917350*T**(-1);
2900.00 Y -499226.55-490.37695*T+51.95912*T*LN(T)
    -2.961051E-02*T**2+1.4033905E-06*T**3-48114685*T**(-1);
3172.00 Y -587711.89+375.04117-62.76*T*LN(T);
6000.00 N REF020 !
```

# PARAMETER

```
[expression n-1]; [upper temp. limit n-1] Y
[expression n]; [upper temp. limit n] N {Ref. Index} !
```

This keyword can appear in both files for database definition and sequential storage, but not in FTP files. After the keyword, a valid *GIBBS parameter name* should be given.

It is used to define standard Gibbs energies (i.e. the G parameters for Gibbs energy of formations) of all valid end-members of various stoichiometric and solution phases, and excess Gibbs energies (i.e. the L parameters for Gibbs energy of interactions) of all binary, ternary, quaternary or higher-order interactions in various solution phases; both standard Gibbs energies and excess energies can also have parameters for contributions from PT-depended volume variations (i.e. the V0, VA, VB, VC and VK parameters for molar volume, thermal expansivity, bulk modulus, isothermal compressibility and high-pressure fitting parameter), magnetic ordering (i.e. the TC and BM parameters for Curie temperature and Bohr magneton number) and hypothetical electrostatic interactions (i.e. BM parameter for Born functions ωPr,Tr of aqueous solute species).

The general form of a parameter is:

<identifier>(<phase>, <constituent array>; <digit>) <xxx>
<expression> <yyy> <keyword Y or N> <zzz> !

# **General Form**

| Name                 | Description                                                                                                    |
|----------------------|----------------------------------------------------------------------------------------------------|
| identifier           | The parameter type.                                                                                                    |
| phase                | The phase name (maximum 24 characters).                                                                                                    |
| constituent<br>array | The specific constituent array in the phase.                                                                                                    |
| digit                | The degree of composition-dependent interaction contribution (an integer number from 0 through 9), that is only for excess energy (L), Curie temperature (TC) and Bohr magneton number (BMAGN), as well as for volume-related parameters (V0 or VA or VB or VC or VK); if it is valued as zero, or if it is for the standard Gibbs energy (G) for which the degree is always zero, it can be omitted. |
| expression           | The mathematical relation to describe the parameter.                                                                                                    |
| xxx and yyy          | The low and high temperature limits respectively for the applicable temperature range of the parameter expression                                                                                                    |
| keyword Y<br>or N    | The indicator on if there is continuation for the parameter expression or not                                                                                                    |
| zzz                  | The reference index/number for the assessment of this parameter;                                                                                                    |
| !                    | The exclamation mark is used to indicate that the current parameter definition is ended                                                                                                    |

# **GIBBS Parameter Name**

## The GIBBS parameter name has a general form of:

```
<identifier>(<phase>,<constituent array>;<digit>)
```

# **Name Examples**

| Parameter         | Definition                                                  |
|-------------------|-------------------------------------------------------------|
| G(GAS,C102)       | The Gibbs energy of formation of a CO2 molecule in gas.     |
| G(FCC,FE:VA)      | The Gibbs energy of formation of fcc Fe with interstitials. |
| L(LIQ,Fe,Cr;0)    | The regular solution parameter for Fe and Cr in liquid.     |
| L(LIQ,Fe,Cr;1)    | The sub-regular solution parameter.                         |
| TC(BCC,Fe:Va)     | The Curie temperature of bcc Fe.                            |
| BMAGN(BCC, Fe:Va) | The Bohr magneton number parameter of bcc Fe.               |

The GIBBS parameter name consists of several parts. The first is a *type-identifier*. The following type-identifiers are legal:

| Type-Iden-<br>tifier | Definition                                                                                               |
|----------------------|----------------------------------------------------------------------------------------------------|
| G                    | Standard energy parameter (Gibbs energy of formation)                                                    |
| L                    | Excess energy parameter (Gibbs energy of interaction)                                                    |
| тс                   | Curie temperature for magnetic ordering                                                                  |
| BMAGN or BM          | Bohr magneton number for magnetic ordering (or Born function $\omega$ Pr,Tr for aqueous solute species). |
| V0                   | Molar volume at 298.15 K and 1 bar (a numeric value only)                                                |
| VA                   | $\int_{1}^{T} \alpha(T) dT$ Integrated thermal expansivity <sup>298.15</sup>                             |
| VB                   | Bulk modulus at 1 bar                                                                                    |
| VC                   | Isothermal compressibility                                                                               |
| νк                   | High-pressure fitting parameter                                                                          |

You can also use G for interaction parameters; and on output list (performed by the GIBBS command LIST\_PARAMETER or LIST\_PHASE\_DATA) the type-identifier L is always used for interaction parameters. Note that the type-identifier BM is also used for Born functions  $\omega$ Pr,Tr of aqueous solute species.

The identifier must be followed by an opening parenthesis, a phase name, a comma and a constituent array. Optionally, the constituent array can be followed by a semicolon and a digit. The parameter name is terminated by a closing parenthesis.

It is important that if a phase bears a legal phase-type (among G, A, Y, L, I, F and B) in its phase definition (already by the PHASE keyword; such as GAS:G, LIQUID:L, SLAG:L, IONIC\_LIQ:Y, SPINEL:I, FCC\_L12:F, HCP\_D021:F, BCC\_B2:B, AQUEOUS:A), such a valid phase-type code should not be attached to the phase name in the PARAMETER keyword.

☑

Specifying the phase name in UPPER-case is recommended. You can define a phase name as a mixture of UPPER-case and lower-case letters in a database, but the DATA module automatically converts all lower-case to UPPER-case because the GIBBS module only recognizes UPPER-case phase names. The *constituent array* consists of a list of constituent names. Interaction parameters have two or more constituents from the same sublattice separated by a comma. If the phase has sublattices, at least one constituent in each sublattice must be specified. The constituents in different sublattices must be given in sublattice order and are separated by a colon.

After the component array, a sub-index digit can be specified after a semicolon. This digit must be in the range 0 to 9. The interpretation of the sub-index depends on the excess energy model used for the phase. If no semicolon and digit are given, the sub-index value is assumed to be as zero.

The excess energy parameters, e.g. the regular/subregular (binary) parameter or ternary parameters, are multiplied with two or more fractions of the constituents from the same sublattice of the solution phase. These additional constituents must be given as interacting constituents.

Be careful about the sign of odd terms, for example, L(BCC, B, A:VA; 1) is treated as L(BCC, A, B:VA; 1), i.e. it is always put into alphabetical order.

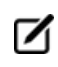

Solution phases with sublattices may have interacting constituents in each sublattice.

You can use an asterisk (\*) to denote that the excess interaction parameter is independent of the constituents of a specific sublattice. For example, L (FCC\_L12, AL, NI:\*) means that the interaction parameter is for the binary interaction between constituents AL and NI on the first sublattice in the FCC\_L12 solution phase, while it is independent of all constituents on the second sublattice. A interaction parameter in the list of constituents is always added to the Gibbs energy and the asterisk (\*) is calculated with the term of  $[1-\sum_Y (\text{specified constituents})]$ , which implies that in an A-B binary system the following three L parameters are identical (but in higher-order systems, they are different):

- L(phase, A, B) is multiplied with X(A) \*X(B)
- L(phase, A, \*) is multiplied with X(A) \* (1-X(A))
- L(phase, B, \*) is multiplied with X(B) \* (1-X(B))

A parameter always starts with a lowest temperature limit of its applicability, followed by one or more (up to 10) expressions (TP-Functions) coded as mathematical relations of constants, functions of stable variables (T and P) and entered functions (normally with a # suffix, e.g. +3\*GSERAL#).

The expression is a FORTRAN-like expression and operators +, -, \*, = and \*\* can be used (\*\* only with integer powers). Unary-functions LN or LOG (both for natural logarithm) and EXP (for exponential) can also be used. Each expression (TP-Function) should ends with a semicolon (;) and be followed by its upper applicable temperature limit and a continuation indicator (Y to continue with the next expression, or N to end the parameter's expression). If there is no continuation after a specific expression (TP-Function), the reference index can be optionally given after the N indicator.

A complete/valid parameter entry can be written in several continuation lines if the parameter's expression (TP-Function) is too long or if there is more than one applicable expression (TP-Function), as the maximum length of each line is 78 characters.

It is recommended to always have at least one empty space at the beginning of each continuation line. Avoid entering parameters such as:

```
PARAMETR G(LIQUID, A, B) 298.15
-2000+4568*T+2*GFUNAB#; 6000 N !
```

Such a parameter is read by the DATA module as 2000+4568\*T+2\*GFUNAB#, rather than as -2000 +4568\*T+2\*GFUNAB#.

Avoid this mistake by giving at least one empty space as the first character of a new line, such as

```
PARAMETR G(LIQUID, A, B) 298.15
-2000+4568*T+2*GFUNAB#; 6000 N !
```

The lowest-temperature limit (in Kelvin) for the applicability of the (first) TP-Function in a parameter is normally set by default as 298.15 K, in most cases; however, you can set another limit when it is applicable (according to experimental data and assessments). An upper-temperature limit (in Kelvin; followed by a Y or N sign) for the applicability of each TP-Function in a parameter must be given after the semicolon (;) immediately following the specific TP-Function; and the highest-temperature limit (in Kelvin) for the applicability of the current parameter is always followed by the N sign. If a negative number is given as the lowest-temperature limit, it is assumed that there are breakpoints in pressure for this parameter. In such cases, it is interpreted as the lowest-pressure limit (in Pascal), and the other limits in the current parameter are also taken as pressure limit values (in Pascal).

The temperature/pressure limits for the parameters are checked during calculations. An indicator is set if the actual temperature/pressure condition is below the lowest temperature/pressure limit or above the highest temperature/pressure limit. In these cases, an extrapolation is done using the TP-Function valid in the nearest temperature/pressure range.

The optional reference index {*Ref. Index*} is an integer number indicating where to find the particular parameter in a special reference file. The references are listed when doing the GET\_DATA command in the DATA module. These can also be listed in the GIBBS module with the command LIST\_DATA and the option R or N.

# $\odot$

For accounting the reference indices, also see the keyword *REFERENCE\_FILE* on page 35.

The reference index field can also be an abbreviation (such as REF: 250, REF\_002, or REF-SGTE) denoting the original reference. In this case, the reference cannot be obtained when issuing the DATA command GET\_DATA or the GIBBS command LIST\_DATA (with the option R or N).
However, the references directly coded in the database definition file (\*\*\*setup.TDB) that starts with a letter can be shown when issuing the DATA command GET\_DATA or the GIBBS command LIST\_DATA (with the option R or N). Normally, such references must be located after the LIST\_OF\_REFERENCE keyword. It is recommended to use reference code names such as REF001, REF018, etc. The reference list, which is generated by the GIBBS command LIST\_DATA <file> with the N option, is thus also possible to be directly read by the DATA module.

# **Examples**

| PARAMETER G(BCC,FE:VA) 298.15 1000+200*T+; 6000 N 91DIN !                     |
|-------------------------------------------------------------------------------|
| PARAMETER TC(BCC,FE:VA) 298.15 +1043; 6000 N 91DIN !                          |
| PARAMETER BMAGN(BCC,FE:VA) 298.15 +2.22; 6000 N 91DIN !                       |
| PARAMETER G(SIGMA, FE:CR:CR;0) 298.15 1000+200*T+; 6000 N 101 !               |
| PARAMETER G(LIQUID,AL;0) 298.15 +11005.553-11.840873*T                        |
| +7.9401E-20*T**7+GHSERAL#;                                                    |
| 933.60 Y +10481.974-11.252014*T+1.234264E+28*T**(-9)+GHSERAL#;                |
| 2900.00 N REF:283 !                                                           |
| PARAMETER G(BCC_A2,PB:C) 298.15 UN_ASS#; 300 N REF:0 !                        |
| PARAMETER G(BCC_A2,NI:C;0) 298.15 +GHSERNI#+3*GHSERCC#                        |
| +400000-100*T; 6000 N REF071 !                                                |
| PARAMETER G(BCC_A2,MN:VA) 298.15 +GMNBCC#; 6000 N REF285 !                    |
| PARAMETER BM(AQUEOUS,OH-1) 298.15 +Z0002PW0#; 1600 N 155 !                    |
| PARAMETER L(BCC,FE,CO:VA;0) 298.15 1000+200*T+; 6000 N !                      |
| PARAMETER L(BCC,FE,CO:VA;1) 298.15 1000+200*T+; 6000 N !                      |
| PARAMETER L(BCC,FE,CO:VA;2) 298.15 1000+200*T+; 6000 N !                      |
| PARAM TC(BCC_A2,CO,MO:VA;0) 298.15 -3700; 6000 N R454 !                       |
| PARAM TC(BCC_A2,CO,MO:VA;1) 298.15 +2300; 6000 N R454 !                       |
| PARAM BMAGN(BCC_A2,CO,MO:VA;0) 298.15 -3.445; 6000 N R454 !                   |
| PARAM V0(BCC_A2,CR,FE:VA;0) 298.15 +ZERO#; 6000 N REF06V !                    |
| PARAM V0(BCC_A2,CR,FE:VA;1) 298.15 -1.10524097E-7; 6000 N REF06V !            |
| PARAM V0(BCC_A2,CR,FE:VA;2) 298.15 +1.40024130E-7; 6000 N REF06V !            |
| PARAM VA(BCC_A2,CR,FE:VA;0) 298.15 -6.49444634E-6*DELTAT#; 6000 N<br>REF06V ! |
| PARAM VA(BCC_A2,CR,FE:VA;1)                                                   |

# **OPTIONS**

OPTIONS /[alloy name]([composition limitations for all alloying elements]) !

This keyword defines an alloy in a database. An alloy has a name, a major component and a number of alloying elements. The purpose for defining an alloy is to be able to tell you about applicable composition limits of the current database in applications to that particular type of alloy. It is possible to have several alloys in the same database. The alloys are given after the keyword in the database.

The alloy name must be proceeded by a slash (/) and terminated by the opening parenthesis, with no spaces are allowed in between.

- The alloy name is maximum 8 characters.
- After the parenthesis, follows the major element and a parenthesis with its minimum mass and minimum mole percent given inside.
- Then, the alloying element names, each with its maximum mass and mole percent are given within parenthesis.
- There must a space between definitions for each alloying element.
- The alloy definition is terminated by a closing parenthesis, and the whole OPTIONS keyword by the exclamation mark (!).

### Example

OPTIONS /SSteel(Fe(60,60) CR(30,30) NI(15,15) SI(1,1) N(.1,1)) !

### TABLE

It is recommended to always have at least one empty space at the beginning of each continuation line. Otherwise, the DATA module may issue some error messages when reading the table entry.

TABLE [name]\*8 [start temp] [end temp] [delta temp] [table values] !

This keyword can appear in both files for database definition and sequential storage, but not in FTP files. It makes a table of Gibbs energy as a function of temperature where the values are given from the start temperature to the end temperature, at a step of the delta temperature.

### Example

TABLE DEMTAB 1000.0 1500.0 100.0 -2912.9008 -2834.2416 -2755.5824 -2677.7600 -2600.7744 -2524.2072 !

### ASSESSED\_SYSTEMS

ASSESSED\_SYSTEM [descriptions on special treatments for specific assessed systems]\*8000 !

This keyword can be included in the database definition file (the \*\*\*setup.TDB file). A maximum of 8000 characters after the keyword (to describe some special options when the DATA, GIBBS and POLY models deal with the existing systems with assessed data) is allowed until the exclamation mark (!).

Several ASSESSED\_SYSTEMS keywords can be used in the same TDB file in order to have more lists of assessed systems. There is no limit to the number of the entries in the same TDB file.

The assessed systems in the database, and the special treatment options, are typed after the keyword. The elements (always in UPPER CASE) in each assessed system must be in alphabetical order and be separated by a hyphen, such as C-FE for the Fe-C binary system, and C-CR-FE for the Fe-Cr-C ternary system. A space must be between each assessed system. Information on assessed binary, ternary or higher-order systems may also be given in this way.

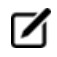

A ternary system like C-CR-FE does not imply that the binary C-CR, C-FE and CR-FE are assessed. There is no way to indicate partially assessed systems.

- There is a field to give some descriptive information for a specific system, with various options about how to:
- Reject or restore phase(s) from the current database in the DATA module;
- Set major constituent(s) in the first composition set and to set a second composition set for a specific phase available in the current database in the GIBBS module; *and*
- Calculate this specific system in the POLY module.
- This is the facility used by the BIN (binary phase diagrams) and TERN (ternary phase diagrams) modules in the Thermo-Calc software/database package.

The descriptive information must immediately follow the specific system name, and must be enclosed within parenthesis ( and ), and the left parenthesis must follow directly after the system, such as :

AL-NI(TDB +L12 ;G5 C-S:L12/NI:AL:VA ;P3 STP:.8/1200/1 STP:.2/600/1)

The syntax TDB means that the commands to the DATA module proceed, and +L12 in the example means that the phase called L12 should be restored (it has been rejected by default).

The directive ; G5 means that the following are commands to the GIBBS module. C\_S: means creating a second composition set, after the colon follows the phase name and after the slash the major constituents.

After the directive ; P3 follows commands to the POLY module. STP: means setting a start point with the value of the X-axis first (composition for the second element in a binary system), the slash separates the Y-axis value (temperature), and possibly one or more directions (-1, 1, -2 or 2).

A summary of the allowed syntax is:

**TDB** accepts

- +phase and -phase for restore/reject.
- ;G5 accepts
- MAJ:phase/constituent-array for major constituents of the first composition set.
- C S:phase/constituent-array for a second composition set.

- ; P3 accepts
- TMM:lt/ht for the low-/high-temperature limits (lt and ht; for instance TMM:500/4000) suitable for calculating phase diagrams and property diagrams of a binary system.
- \* for a default start point which is set as:
- for a binary system: at the composition  $x(2^{nd} \text{ element}) = .1234$ , temperature T=1100 K and with the default directions; or
- for a ternary system: at the compositions  $x(2^{nd} \text{ element}) = .1234$  and  $x(3^{rd} \text{ element}) = .1234$  and with the default directions.
- STP:x/t/d1/d2/d3 for a specific start point in a binary system which is set as at the composition X(2<sup>nd</sup> element) =x and temperature T=t (in K), and with the directions d1, d2 and/or d3.
- STP:x1/x2/d1/d2/d3 for a specific start point in a ternary system which is set as at the compositions X(2<sup>nd</sup> element)=x1 and X(3<sup>rd</sup> element)=x2 and with the directions d1, d2 and/or d3.
- The direction(s) can be defined as -1, 1, -2 or 2. If no direction is specified, all default directions are used (meaning no ADD command is enforced in the POLY module).
- If only one start point is specified, the direction(s) may be omitted; if more than one start points are specified, at least one direction for each start point must be given for all start points.

Each entry for a specific binary or ternary sub-system can be written in one or several lines (each line with 78 characters).

### **Other Examples**

```
ASSESSED_SYSTEMS

AL-NI (TDB +L12 +BCC_B2 ;G5 C_S:L12/NI:AL:VA

;P3 STP:.8/1000/1 STP:.45/700/1 STP:.7/700/1)

AL-PB(TDB -HCP -BCC

;G5 MAJ:LIQ/AL MAJ:FCC/AL:VA C-S:LIQ/PB C-S:FCC/PB:VA ;P3 *)

CR-FE(;G5 C-S:BCC/CR:VA ;P3 STP:.6/1200/1/-2/2)

AG-CU(;G5 MAJ:FCC/AG:VA C_S:FCC/CU:VA ;P3 STP:.3/1000)

C-NB(;P3 STP:.9/1100/1)

C-SI(;P3 *)

CO-CR(;G5 MAJ:FCC/C0:VA C_S:FCC/CR:VA ;P3 STP:.1/1100)

CR-FE(TDB -HCP ;G5 C_S:BCC/CR:VA ;P3 STP:.6/1200/1/-2/2)
```

```
CR-NI(;P3 *)
CR-W(;G5 MAJ:BCC/W:VA C_S:BCC/CR:VA
    ;P3 TMM:500/4000 STP:.3/700/1 STP:.3/1800/2 )
CU-FE(TDB -HCP ;G5 MAJ:LIQ/CU MAJ:FCC/FE:VA C_S:FCC/CU:VA
    ;P3 STP:.9/1400)
FE-N(TDB +FE4N ;P3 *)
FE-O(TDB -LIQUID +IONIC ;G5 C_S:ION_LIQ/FE+2:O-2 MAJ:ION_LIQ/FE+2:VA
    ;P3 STP:.2/2000/1 )
FE-S(TDB -LIQUID +IONIC ;G5 C_S:ION_LIQ/FE+2:S MAJ:ION_LIQ/FE+2:S-2
;P3 *)
AL-MG-SI(;P3 *)
C-CR-FE ;G5 MAJ:BCC/FE:VA C_S:BCC/CR:VA ;P3 *) !
```

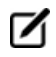

The semicolon (; ) is a part of the ; G5 and ; P3 directives. A long descriptive information can be written in more than one line, such as for the AL-NI, AL-PB, CU-FE and FE-O systems shown above.

The directive ; P3 \* is needed if the default start point should be used. If there is no P3 directive, the BIN or TERN module generates some 20 different start points in order to cover all possible compositions and temperatures (for a binary system) or all possible compositions (for a ternary system under any specific temperature).

# **REFERENCE\_FILE**

REFERENCE\_FILE [file name] !

This keyword takes a reference file name as its argument. This reference file (that must be edited in a restrictive way and be saved as a blocked file with a fixed line-length for each line in the file, as described below) contains a complete list of the references for the various parameters (and sometimes functions) in the database. The file must have a fixed record structure: each reference entry with one or several records, and each record with exactly 78 characters written in one single blocked line; and no empty space is allowed at the beginning of all lines in the file. If there are more than one record entered for a reference entry, all the continuation lines must start with an ampersand (&). The line number of the first record for a specific reference entry is then accounted as the unique integer for that specific reference, which is referred when a parameter or function calls this integer as the optional *{Ref. Index}*.

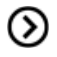

Also see keyword *PARAMETER* on page 24 or *FUNCTION* on page 22 about specifying a reference index.

### Example

/-1<G>

T.C.R.A.S. Class 1

AG1.64TE1 THERMODATA 01/93 &28/01/93 &SILVER 1.64-TELLURIDE. Solid Standard State. HULTGREN SELECTED VAL. SGTE \*\* AG1 &AT.WEIGHT 107.870, STANDARD STATE: CODATA KEY VALUE.MPT=1234.93K. &--U.D. 30/10/85. AG1<G> T.C.R.A.S Class: 1 AG1/+1<G> T.C.R.A.S Class: 1 AG1BR1 N.P.L. SGTE \*\* &Tfusion uncertain and heat vaporization estimated. THERMODATA 01/93 AG1BR1<G> &28/01/93 &Gaseous Standard State. AG1BR103 BARIN & KNACKE.SUPPL.REF:62,\* SGTE \*\* &AGO3BR SILVER OXYTRIBROMIDE

In the example, the unique integers of related references (for assessed elements, species, phases, interactions, etc.) are:

1/-1<G> 2AG1.64TE1 5 AG1 8AG1<G> 9AG1/+1<G> 10AG1BR1 12AG1BR1<G> 15AG1BR103

# LIST\_OF\_REFERENCE

```
LIST_OF_REFERENCE
NUMBER SOURCE
[REFxxx] '[Detailed reference]'
..... !
```

This keyword starts a reference list that is directly coded in the database definition file (\*\*\*setup.TDB). Its argument begins on the following line, and normally has an explanation line (NUMBER SOURCE) that is

followed by various reference codes. Each reference code may occupy one or more lines (each line with maximum 78 characters), but must have a reference code name (that starts with a letter) and the detailed reference information (that is written within two single-quotation marks, ''). It is recommended to use reference code names such as REF001, REF018, etc. A maximum of 400,000 characters after the keyword is allowed until the exclamation mark (!).

Such a reference list can be shown when issuing the DATA command *GET\_DATA* on page 15 or the GIBBS command *LIST\_DATA* on page 77 (with the R option). The reference list, which is generated by the GIBBS command LIST\_DATA <file> with the N option, has this structure, and is thus possible to be directly read by the DATA module.

#### Example

```
LIST_OF_REFERENCES
NUMBER SOURCE
REF283 'Alan Dinsdale, SGTE Data for Pure Elements,
Calphad Vol 15(1991) p 317-425,
also in NPL Report DMA(A)195 Rev. August 1990'
REF224 'P-Y Chevalier, Thermochimica Acta, 130 (1988) p 33-41; AG-SI'
!
```

### **ADD\_REFERENCE**

ADD REFERENCE

Use this keyword to have an unlimited number of references. The use of this is the same as that of *LIST\_OF\_REFERENCE* on the previous page, and is used after it. Several ADD\_REFERENCES sections can be used in a single database if there are too many references.

It is recommended to always start with a so-called *empty reference* (such as the DUMPO reference in the following example) as the first entry in each of the ADD\_REFERENCE sections to make sure that all references are listed appropriately as retrieving data by issuing the *GET\_DATA* on page 15 command.

#### Example

ADD REFERENCE

```
DUMP0 'Empty reference 0'
REF4 'J-O Andersson, B. Sundman, CALPHAD Vol 11, (1987), p 83-92
TRITA 0270 (1986); CR-FE'
REF5 'J-O Andersson, Met. Trans A, Vol 19A, (1988) p 627-636
TRITA 0207 (1986); C-CR-FE'
```

```
REFS 'Pingfang Shi (2006), TCS PTERN Public Ternary Alloys
         Database,
                   v1.2; Modified L0(BCC, Fe, C) and L0(BCC, Cr, C) parameters
                   at high temperatures.'
            . . . . . . .
         !
         ADD REFERENCE
            DUMP1 'Empty reference 1'
            REF275 'A. Fernandez Guillermet, Z. Metallkde. Vol 79(1988) p.524-
         536,
                   TRITA-MAC 362 (1988); C-CO-NI AND C-CO-FE-NI'
            REF393
                    'K. Frisk, Metall. Trans. Vol 21A (1990) p 2477-2488,
                   TRITA 0409 (1989); CR-FE-N'
            REF1096 'P. Gustafson, Metall. Trans. 19A(1988) p 2547-2554,
                   TRITA-MAC 348, (1987); C-CR-FE-W'
            . . . . . . .
         I.
CASE and ENDCASE
         CASE [ELEMENT/SPECIE/PHASE] !
```

```
IF (boolean algebra on element, species or phase names) THEN
       [GIBBS/POLY/DATA command] !
ENDCASE !
```

This keyword takes as its argument, a definition on which type of the following Boolean algebra operates. A simple Boolean algebra using AND and OR with a maximum of four levels of parentheses works. The CASE construction must end with the ENDCASE keyword. This makes it possible to have additional GIBBS or POLY commands executed depending on the user selection of elements, species or phases. The DATA commands that can be given as secondary keyword to DEFAULT\_COMMAND on page 17 can also be executed.

### **Example 1**

```
CASE ELEMENT !
   IF((CR OR TI OR V) AND N)
   THEN GES AM PH DES @ C S ,, CR MO TI V:C N: !
ENDCASE !
```

### Example 2

CASE ELEMENT !

```
IF(O) THEN TDB DEFINE SYSTEM ELEMENT /- !
```

ENDCASE !

### Example 3

```
CASE ELEMENT !
IF(AL AND FE)
THEN TDB DEF_SYS_ELEMENT VA !
ENDCASE !
```

# **VERSION\_DATA**

VERSION DATE [string]\*78 !

The string is denoted as the version/revision date and database manager of the database. Nowadays, this directive is used mainly for the purpose of keeping the development and revision history mostly updated.

### Example

VERSION\_DATE Last update and adjustment: Database Manager, 2015-09-25
!

# Working with the Mobility Databases

In this section:

| About the Diffusion Module (DICTRA) and the Databases | 41 |
|-------------------------------------------------------|----|
| Extensions to Database Definition File Syntax         | 42 |
| PARAMETER                                             | 42 |
| DIFFUSION                                             | 43 |
| ZERO_VOLUME_SPECIES                                   | 43 |

# About the Diffusion Module (DICTRA) and the Databases

A Diffusion Module (DICTRA) installation shares directories with Thermo-Calc, including the \DATA\ (or /data/) area and the database initiation file (TC\_INITD.TDB or initd.tdb).

When you want to switch or add self-generated databases/data-sets or any new database, use the predefined database list in the database initiation file as part of the Thermo-Calc installation packages.

You can add comment lines in the database initiation file, which must start with a \$ sign. These lines are ignored by the DATA module. This is also applicable if the database manager or user wants to temporarily disable a database in the predefined database list. If there are too many databases in the \DATA\ area that the DATA module cannot handle properly, the \$ sign can be used to temporarily comment about the uncommon databases. However, this does not often happen.

If Thermo-Calc is used with a Windows platform, such additional database initiation files can be located at any directory of any driver, on either a local computer or connected server. The NEW\_DICTORY\_FILE command displays an **Open** window to access a database initiation file if the file name or its path is not given on the same line of the NEW\_DICTORY\_FILE command, or if it is incomplete or incorrect, so that the path (in the Look in box) and database initiation file name (in the File name box) can be appropriately selected. However, if Thermo-Calc is run on a Linux/UNIX platform, these files must be located in the current working directory (where Thermo-Calc is started).

In an additional database initiation file, the first database entry may need to have the same path definition structure as in the ordinary database initiation file. Copy the entry line(s) for common databases from the original file to a database initiation file. The entries of the additional databases follow. Similar to the standard databases predefined in the database initiation file, all databases should normally be located in subdirectories under the directory as defined by the TCPATH parameter (Windows) or the TC DATA parameter (Linux/UNIX), or under its subdirectory \DATA\ or /data/.

### Windows Database Initiation File Example

For a Windows platform, the following example is an additional database initiation file, called MYINITD1.TDB:

\$
\$ DATABASES TCC (Additional TCC Databases)
PURE5 TCPATH\DATA\PURE5\PURE5SETU.TDB SGTE Pure Elements Database,
version 5 !
AD1 TCPATH\DATA\ADD1\AD1SETUP.TDB TCS ADD1 Solution Database,
version 1 !
AD2 TCPATH\ADDDATA\ADD2\AD2SETUP.TDB TCS ADD2 Solution Database !
\$AD20 TCPATH\ADDDATA\ADD2old\AD2SETUP.TDB TCS ADD2 Database (old) !
AD3 TCPATH\DATA\NEWDATA\ADD3\AD3SETUP.TDB TCS ADD3 Solution
Database !

```
AD4 TCPATH\DATA\NEWDATA\MYPROJ1\ADD4\AD4SETUP.TDB
MYPROJECT1 ADD4 Solution Database !
$
$ DATABASES DIC (Additional DICTRA Databases)
DCAD1 TCPATH\DICDATA\DCADD1\DCAD1SET.TDB
TCS DCADD1 Mobility Database !
```

# **Extensions to Database Definition File Syntax**

Software packages for simulation of diffusional phase transformations, such as the Diffusion Module (DICTRA) and Precipitation Module (TC-PRISMA), need both thermodynamic data and kinetic data (i.e. diffusivities or mobilities). Naturally, the handling and storage of kinetic data also benefits from the use of some kind of database management. Thus, the TDB database definition file syntax has been extended to incorporate some new keywords needed for storing kinetic data - *PARAMETER* on page 24, *DIFFUSION* on the next page, and *ZERO\_VOLUME\_SPECIES* on the next page.

### PARAMETER

This keyword allows you to enter all types of normal GIBBS parameters for thermodynamic data as well as five special extensions suitable for kinetic data used in the Diffusion Module (DICTRA).

Valid extensions to special GIBBS parameter names are:

- MQ: Activation enthalpy for mobility equation.
- MF: Pre-exponential factor for mobility equation.
- DQ: Activation enthalpy for diffusivity equation.
- DF: Pre-exponential factor for diffusivity equation.
- vs: Volume counted per mole of volume carrying species.

### Examples

```
PARAMETER MQ(BCC,FE:VA) 298.15 1000+200*T+...; 6000 N !
PARAMETER MF(BCC,CO:VA) 298.15 1000+200*T+...; 6000 N !
PARAMETER DQ(FCC,FE:VA) 298.15 1043+...; 6000 N 10 !
```

PARAMETER DF(FCC,CR:C) 298.15 1000+200\*T+...; 6000 N 10 ! PARAMETER VS(FCC) 298.15 1000+200\*T+...; 6000 N 11 !

## DIFFUSION

DIFFUSION [model keyword] [phase name] [additional parameter(s)] !

This keyword specifies the type of diffusion model to use for a phase if the default model is not desired. The default model calculates the full diffusion matrix. A diffusivity is calculated from the different mobilities and the thermodynamic factors. The former ones are calculated as:

M = exp ( $\Sigma$ MF/RT) exp ( $\Sigma$ MQ/RT) / RT

where  $\Sigma$  stands for a weighted summation of the different MF's and MQ's plus possibly a Redlich-Kister term.

| Keyword  | Description                                                                                                    |
|----------|----------------------------------------------------------------------------------------------------|
| NONE     | No diffusion in this phase                                                                                                    |
| DILUTE   | Constitution list of dependent species in each sublattice must be given as an additional parameter. Only the diagonal terms in the diffusion matrix are calculated. D = exp ( $\Sigma$ DF/RT) exp ( $\Sigma$ DQ/RT).                                                                                                    |
| SIMPLE   | Constitution list of dependent species in each sublattice must be given as additional parameter. Only the diagonal terms in the diffusion matrix are calculated. D = $\Sigma$ DF + $\Sigma$ DQ.                                                                                                    |
| MAGNETIC | The so-called ALPHA and ALPHA2 parameters must be given as additional parameters. ALPHA is for the substitutional magnetic model and ALPHA2 for the interstitial one. By appending an $\&$ sign and a species name after the alpha keyword one can supply individual values for the different species. The full diffusion matrix is calculated. |

### Valid Model Keywords

### **Examples**

```
DIFFUSION NONE SIGMA !
DIFFUSION DILUTE CEMENTITE : FE : C : !
DIFFUSION MAGNETIC BCC A2 ALPHA=0.3 ALPHA2&C=1.8 ALPHA2&N=0.6 !
```

# **ZERO\_VOLUME\_SPECIES**

ZERO\_VOLUME\_SPECIES [list of species] !

In the Diffusion Module (DICTRA), the assumption that the volume is carried by the substitutional elements only is applied. The interstitial elements are assumed to have zero molar volumes. This keyword uses a list of which species are to be considered as zero volume ones for an argument.

### Example

ZERO VOLUME SPECIES VA C N !

# **Database Definition File Examples**

In this section:

| Example 1: A Steel Database                                 | 45  |
|-------------------------------------------------------------|-----|
| Example 2: A Custom Database for the Sb-Sn Binary System    | .46 |
| Example 3: A Public Database for the Fe-Cr-C Ternary System | 49  |

# **Example 1: A Steel Database**

```
TEMP-LIM 500.0 2000.0 !
Ś
$ELEMENT, NAME, REF.STATE, ATOMIC-MASS, H0, S0 !
ELEMENT VA VACUUM 0.0 0.0 0.0 !
ELEMENT C GRAPHITE 12.011 0.0 0.0 !
ELEMENT V BCC
                        50.9415 0.0 0.0 !
ELEMENT CR BCC-PARAMAGNETIC 51.996 0.0 0.0 !
ELEMENT FE FCC-PARAMAGNETIC 55.847 0.0 0.0 !
ELEMENT NI FCC-PARAMAGNETIC 58.69 0.0 0.0 !
                        95.94 0.0 0.0 !
ELEMENT MO BCC
ELEMENT W BCC 183.85 0.0 0.0 !
Ś
$PHASE, NAME, TYPE, NR-OF-SUBL, SITES-IN-EACH-SUBL. !
PHASE BCC B1M 2 1.0 3.0 !
PHASE FCC F2M 2 1.0 1.0 !
PHASE HCP
            0 2 2.0 1.0 !
PHASE LIQUID 3 2 1.0 1.0 !
PHASE CEMENTITE 4 2 3.0 1.0 !
PHASE M23C6
            4 2 23.0 6.0 !
PHASE M7C3
             4 2 7.0 3.0 !
PHASE M6C
            4 4 2.0 2.0 2.0 1.0 !
PHASE SIGMA 0 3 10.0 4.0 16.0 !
PHASE MU-PHASE 0 3 7.0 2.0 4.0 !
PHASE R-PHASE 0 3 27.0 14.0 12.0 !
PHASE GRAPHITE 4 1 1.0 !
$
$CONSTITUENT, PHASE-NAME : CONSTITUENTS !
CONSTITUENT BCC :V CR FE NI MO W:VA C: !
CONSTITUENT FCC :V CR FE NI MO W:VA C: !
CONSTITUENT HCP :CR FE NI:VA C N: !
CONSTITUENT LIQUID :C V CR FE NI MO W VA:VA C: !
CONSTITUENT CEMENTITE :CR FE:C: !
CONSTITUENT M23C6 :CR FE:C: !
CONSTITUENT M7C3 :CR FE:C: !
CONSTITUENT M6C :FE:W:FE W:C: !
```

```
CONSTITUENT SIGMA :FE:V CR MO:FE V CR MO: !
CONSTITUENT MU-PHASE :FE:MO W:FE MO W: !
CONSTITUENT R-PHASE :FE:MO :FE MO: !
CONSTITUENT GRAPHITE :C: !
$
$TYPE DEFINITIIONS:
TYPE-DEFINITION 0 SEQ TCPATH\DATA\METDATA\TC-THEREST.TDB !
TYPE-DEFINITION 1 SEQ TCPATH\DATA\METDATA\TC-BCC.TDB !
TYPE-DEFINITION 2 SEQ TCPATH\DATA\METDATA\TC-FCC.TDB !
TYPE-DEFINITION 3 SEQ TCPATH\DATA\METDATA\TC-LIQUID.TDB !
TYPE-DEFINITION 4 SEQ TCPATH\DATA\METDATA\TC-CARBIDES.TDB !
TYPE-DEFINITION M SEQ TCPATH\DATA\METDATA\TC-CURIE-BOHR.TDB !
TYPE-DEFINITION B GES AM-PH BCC MAGNETIC -1 .4 !
TYPE-DEFINITION F GES AM-PH FCC MAGNETIC -3 .28 !
Ś
$DEFAULT_COMMANDS:
DEFAULT-COMMAND DEF ELEMENT VA !
DEFAULT-COMMAND REJ SYS-CONST LIQUID 1 VA !
$DATABASE INFORMATION:
DATABASE-INFO The following binary and ternary systems are available: '
  FE-CR-NI by Hertzman'
  FE-MO
            Fernandez'
  FE-CR-C
            Andersson'
  FE-W-C Gustafson'
  W-ET
             Andersson & Gustafson' !
```

# Example 2: A Custom Database for the Sb-Sn Binary System

```
      $ELEMENT, NAME, REF.STATE, ATOMIC-MASS, H0, S0 !

      ELEM VA VACUUM
      0.0
      0.0
      0.0
      !

      ELEM MG HCP(A3)
      24.305
      0.0
      0.0
      !

      ELEM SB RHOMBOHEDRAL(A7)
      121.75
      0.0
      0.0
      !

      ELEM SN BCT(A5)
      118.69
      0.0
      0.0
      !

      ELEM /- ELECTRON-GAS
      0
      0
      !
      $

      $SPECIES, NAME, STOICHIOMETRIC-FORMULA !
      SPECIE MG1 MG1!
      $
```

\$

```
SPECIE MG2 MG2!
SPECIE MG2+ MG/+2!
SPECIE SB1 SB1!
SPECIE SB2 SB2!
SPECIE SB4 SB4!
SPECIE SB3- SB/-3!
SPECIE SB5- SB/-5!
SPECIE SN1 SN1!
SPECIE SN4- SN/-4!
$
$PHASE, NAME, TYPE, NR-OF-SUBL, SITES-IN-EACH-SUBL. !
PHASE BCT
               Z 1 1.0!
PHASE HCP
               Z 1 1.0!
PHASE RHOMBO Z 1 1.0!
PHASE GAS:G
              Z 1 1.0!
PHASE LIQUID:L Z 1 1.0!
PHASE IONICLIQ:Y Z 2 1 1!
PHASE SPLIQ:Y Z 2 1 1!
PHASE BMG3SB2:I Z 2 3 2!
PHASE AMG3SB2:I Z 2 3 2!
PHASE MG2SN:I Z 2 2 1!
PHASE SBSN
             Z 2 1 1!
PHASE SB2SN3
               Z 2 2 3!
$
$CONSTITUENT, PHASE-NAME : CONSTITUENTS !
CONSTITUENT RHOMBO :SB SN:!
CONSTITUENT HCP :MG SN:!
CONSTITUENT BCT :SB SN:!
CONSTITUENT GAS:G :MG1 MG2 SB1 SB2 SB4 SN1:
  > Gas phase, using the Ideal EOS and Mixing Model. !
CONSTITUENT LIQUID:L :SB SN:!
CONSTITUENT IONICLIQ:Y :MG2+:SB SB3- SN SN4- VA:
 > This is the Ionic Liquid Solution Phase. !
CONSTITUENT SPLIQ:Y :MG2+:SB SB3- SN SN4- VA:!
CONSTITUENT BMG3SB2:I :MG2+:SB3- SB5- VA SN4-:!
CONSTITUENT AMG3SB2:I :MG2+:SB3- VA SN4-:!
```

```
CONSTITUENT MG2SN:I :MG2+ VA:SB3- SN4-:!
CONSTITUENT SBSN :SB SN:SB SN:!
CONSTITUENT SB2SN3 :SB:SN:!
Ś
$DEFAULT_COMMANDS:
DEFAULT-COM DEF-ELEM VA /-!
DEFAULT-COM REJ-PHASE LIQUID!
DEFAULT-COM REJ-PHASE SPLIQ!
$
$TYPE DEFINITIIONS:
TYPE-DEFINITION Z SEQ * !
$
$DATABASE INFORMATION:
DATABASE INFO The Sb-Sn system with isentropic temperatures!
$
$VERSION_DATE:
VERSION DATE Last update 1986-05-18 11:39:49 !
$
$
$ HERE COMES THE THERMODYNAMIC DATA (expressed in functions & parameters):
Ś
FUNCTION MGLIQUID 298.15 -4630.90976+192.994374*T-34.0888057*T*LOG(T)
   -36544605.6*T**(-2); 6000 N!
$
FUNCTION MGSOLID 298.15 -8367.34+143.677876*T-26.1849785*T*LOG(T)
   +4.858E-4*T**2-1.393669E-6*T**3+78950*T**(-1);
    923.00 Y -13804.4772 +202.909445*T-34.0888057*T*LOG(T)
   -3.65446056E7*T**(-2) +1.06753982E28*T**(-9); 6000 N!
$
FUNCTION SBLIQUID 298.15 9071.98+146.800*T-31.38*T*LOG(T)
   -2.441646E8*T**(-2); 6000 N!
$
. . . . .
..... <more>
Ś
FUNCTION LFCT 298.15 -17325.6+5.03600*T; 6000 N!
```

```
FUNCTION GFCTSBSN 298.15 LFCT+SBSOLID+SNSOLID+2948.291+3721.286;
   6000 N!
FUNCTION ISB 298.15 15000; 6000 N!
FUNCTION ISN 298.15 47199.9-95.6270*T; 6000 N!
$
. . . . .
..... <more>
Ś
PARAMETER G(RHOMBO, SB; 0) 298.15 SBSOLID; 6000 N!
PARAMETER G(RHOMBO, SN; 0) 298.15 2035+SNSOLID; 6000 N!
$
PARAMETER G(HCP,MG;0) 298.15 MGSOLID; 6000 N!
PARAMETER G(HCP, SN; 0) 298.15 32000+SNSOLID; 6000 N!
PARAMETER G(HCP,MG,SN;0) 298.15 -69566-9.23183*T; 6000 N!
Ś
PARAMETER G(BCT, SN;0) 298.15 SNSOLID; 6000 N!
PARAMETER G(BCT, SB; 0) 298.15 1000+SBSOLID; 6000 N!
PARAMETER G(BCT, SB, SN; 0) 298.15 0.5*ISB+0.5*ISN; 6000 N!
PARAMETER G(BCT, SB, SN; 1) 298.15 0.5*ISB-0.5*ISN; 6000 N!
Ś
PARAMETER G(IONICLIQ, MG2+:SB3-;0) 298.15 -204389-4.98506*T
   -2.75637E9*T**(-2)+3*MGLIQUID+2*SBLIQUID; 6000 N!
PARAMETER G(IONICLIQ, MG2+:SN4-;0) 298.15 -98639.5+881.073*T
   -174.523*T*LOG(T)-1.79808E9*T**(-2); 6000 N!
PARAMETER G(IONICLIQ, MG2+:SB;0) 298.15 SBLIQUID; 6000 N!
$
. . . . . .
..... <more>
Ś
```

# **Example 3: A Public Database for the Fe-Cr-C Ternary System**

\$

```
$ Revision history:
$ Created as PDEMO by Pingfang Shi on 2004-10-05
$ Renamed to DFeCrC by Pingfang Shi on 2006-10-25
$
$ FURTHER MODIFICATIONS:
```

```
$ pfs: /20041005 (PDEMO)
Ś
      * Retrieved all definitions from PTERN for the Fe-Cr-C ternary !
Ś
$ pfs: /20061025 (DFeCrC)
      * Ignore ELEMENT /- definition.
Ś
      * Modify the L(BCC A2, FE:C, VA;0) [and L(BCC A2, CR:C, VA;0)]
Ś
        parameters, in order to avoid BCC-appearance (Fe-C)
$
$
        at temperatures higher than 3900 K.
          $L(BCC A2,CR:C,VA;0) 298.15 -190*T;
                                           6000 N REF1 !
Ś
          L(BCC A2, CR:C, VA; 0) 298.15 -190*T; 3000 Y 0; 6000 N REF1 !
$
          $L(BCC A2,FE:C,VA;0) 298.15 -190*T;
                                               6000 N REF3 !
$
           L(BCC A2,FE:C,VA;0) 298.15 -190*T; 3900 Y 0; 6000 N REF3 !
$
      * Add Cr into HCP A3 phase, and
$
        add all necessary GO/L parameters (according to SSOL2/TCFE3):
$
$
          G(HCP_A3,CR:VA;0)
         TC(HCP A3,CR:VA;0)
$
         BMAGN(HCP A3, CR:VA;0)
Ś
$
         G(HCP A3, FE:C;0)
$
         G(HCP A3, CR:C;0)
$
         L(HCP A3, CR:C, VA; 0)
$
         L(HCP A3, CR, FE:VA;0)
      * Add "TMM:300/3000" limits to all three binary joins in the
Ś
$
          ASSESSED SYSTEM section.
$
      * Change the reference indices, e.g., 101 to REF1, in order to
$
          always get the reference list correctly.
$
      * Re-arrange database format slightly.
Ś
      * Updated the DATABASE INFO section.
$-----
Ś
$ DATABASE INFORMATION:
Ś
DATABASE INFO
                                        DFeCrC '
```

TCS Demo Fe-Cr-C Alloy Solutions Database'

(Version 1.2, Oct. 2006) ''

Copyright @ 2004-2012: Thermo-Calc Software AB, Sweden '' The DFeCrC database (previously called PDEMO) is the TCS Demo Fe-Cr-C ' Alloy Solutions Database, which is especially designed for primarily ' demonstrating the uses of: '

\* TCC-Demo software: BIN, TERN, SCHEIL and some other modules; '

\* TCW-Demo software: '

"Binary" module calculations of phase diagrams and property diagrams' in available binary systems; '

"Ternary" module calculations of phase diagrams (e.g., isothermal' sections, monovariant lines involving liquid, liquidus' surface projections) and property diagrams in available' ternary systems; '

"Scheil" module simulations of alloy solidifications; and/or ' "Equilibrium" calculation routines for phase diagrams and property'

diagrams in available binary or ternary systems. '

It can also be used for other types of calculations/simulations in both' TCC and TCW software, and in their application programming interfaces.'' It includes critically-assessed data for all possible three binary joins' (i.e. Cr-C, Fe-Cr and Fe-Cr) and one complete ternary alloy solutions ' within the Fe-Cr-C system. However, due to the fact that experimental' data for the Fe-C and Cr-C binary joins and Fe-Cr-C ternary system at ' extremely-high temperatures are not sufficient, the available assessed' data can not be applied to temperature conditions higher than 4000 K.'' Included thermodynamic data are available for various stoichiometric ' and solution phases, e.g. liquid mixture, various alloy solutions and ' intermetallic phases. But the gaseous mixture phase is excluded in this' DEMO version.''

The DFeCrC database can be used not only in calculating various types ' of phase diagrams (binary phase diagrams, ternary isothermal sections,' ternary monovariant lines involving liquid, ternary liquidus surface ' projections, ternary isopleth sections, etc.) and property diagrams ' (the easiest ways are through the BIN and TERN modules), but also in ' simulating alloy solidification processes (with the SCHEIL module) of'

Fe-based or Cr-based alloys (but limited within the Fe-Cr-C ternary ' system in this DEMO version). Many unique features of the TCC/TCW ' software can be demonstrated using this and other specially-designed ' DEMO databases. '' However, this DFeCrC database (similar to other DEMO and/or PUBLIC TC ' databases) is provided within the TCC-Demo/TCW-Demo software only for ' the purposes of demonstration, testing and evaluation. For R&D projects' and teaching activities, you are highly encouraged to only use the FULL' versions of the TCC and/or TCW software together with some commercial ' databases that are appropriate for your specific applications. Please ' contact us for all kinds of details. " Release History: Version 1.1 with minor improvements, Oct. 2004 ' Version 1.2 with minor modifications, Oct. 2006 '' Edited by: Dr. Pingfang Shi (Thermo-Calc Software, Oct. 2006). '' 1 \$ -----\$VERSION DATE Last update and adjustment: Pingfang Shi, 2004-10-05 ! VERSION DATE Last update and adjustment: Pingfang Shi, 2006-10-25 ! Ś \$ Definition of Elements in the Database System: \$-----\$ELEM NAME STABLE ELEMENT REF ATOMIC MASS H298-H0 S298 ! \$\_\_\_\_\_ \$ELEMENT /- ELECTRON\_GAS 0.0000E+00 0.0000E+00 0.0000E+00! ELEMENT VA VACUUM 0.0000E+00 0.0000E+00 0.0000E+00! ELEMENT C GRAPHITE 1.2011E+01 1.0540E+03 5.7400E+00! ELEMENT CR BCC A2 5.1996E+01 4.0500E+03 2.3560E+01! ELEMENT FE BCC A2 5.5847E+01 4.4890E+03 2.7280E+01!

\$

```
TYPE DEFINITION % SEQ *!
$
$ TYPE_DEFINITIONS for phase descriptions:
$-----
$... For magnetic contributions:
TYPE DEFINITION A GES AMEND PHASE DES @ MAGNETIC -1.0 4.00000E-01 !
TYPE DEFINITION B GES AMEND PHASE DES @ MAGNETIC -3.0 2.80000E-01 !
$... For Cr/Fe-C in FCC phase and Cr/Fe-C in HCP phase:
<code>TYPE_DEFINITION C IF(C) THEN GES AMEND_PHASE_DES @ C_S ,, :C: </code>
$
$ Default Commands:
$-----
$DEFINE SYSTEM DEFAULT SPECIES 2 !
DEFINE SYSTEM DEFAULT ELEMENT 2 !
DEFAULT COMMAND DEF SYS ELEMENT VA !
$
$ FUNCTIONS for various phases:
$_____
Ś
FUNCT GHSERCC 298.15 -17368.441+170.73*T-24.3*T*LN(T)
   -4.723E-04*T**2+2562600*T**(-1)-2.643E+08*T**(-2)
   +1.2E+10*T**(-3); 6000 N!
FUNCT GHSERCR 298.15 -8856.94+157.48*T-26.908*T*LN(T)
   +.00189435*T**2-1.47721E-06*T**3+139250*T**(-1); 2180 Y
    -34869.344+344.18*T-50*T*LN(T)-2.88526E+32*T**(-9); 6000 N!
FUNCT GHSERFE 298.15 +1225.7+124.134*T-23.5143*T*LN(T)
   -.00439752*T**2-5.8927E-08*T**3+77359*T**(-1); 1811.00 Y
   -25383.581+299.31255*T-46*T*LN(T)+2.29603E+31*T**(-9); 6000 N!
```

FUNCT GFELIQ 298.15 +GHSERFE#+12040.17-6.55843\*T

-3.6751551E-21\*T\*\*7; 1811 Y

-10839.7+291.302\*T-46\*T\*LN(T); 6000 N!

FUNCT GFEFCC 298.15 +GHSERFE#-1462.4+8.282\*T

-1.15\*T\*LN(T)+6.4E-04\*T\*\*2; 1811 Y

-27098.266+300.25256\*T-46\*T\*LN(T)+2.78854E+31\*T\*\*(-9); 6000 N! FUNCT GFECEM 298.15 +GPCEM1#-10745+706.04\*T-120.6\*T\*LN(T); 6000 N! FUNCT GFEM23C6 298.15 +7.6666667\*GFECEM#-1.6666667\*GHSERCC# +66920-40\*T; 6000 N!

+00920-40°1, 0000 N:

| FUNCT | GPCLIQ | 298.15 | +YCLIQ#*EXP(ZCLIQ#); 6    | 000 | N!   |    |
|-------|--------|--------|---------------------------|-----|------|----|
| FUNCT | ACLIQ  | 298.15 | +2.32E-05*T+2.85E-09*T**2 | ; 6 | 6000 | N! |
| FUNCT | BCLIQ  | 298.15 | +1+3.2E-10*P;             | 6   | 6000 | N! |
| FUNCT | CCLIQ  | 298.15 | 1.6E-10;                  | 6   | 6000 | N! |
| FUNCT | DCLIQ  | 298.15 | +1*LN(BCLIQ#);            | 6   | 6000 | N! |
| FUNCT | ECLIQ  | 298.15 | +1*LN(CCLIQ#);            | 6   | 6000 | N! |
| FUNCT | VCLIQ  | 298.15 | +7.626E-06*EXP(ACLIQ#);   | 6   | 6000 | N! |
| FUNCT | XCLIQ  | 298.15 | +1*EXP(.5*DCLIQ#)-1;      | 6   | 6000 | N! |
| FUNCT | YCLIQ  | 298.15 | +VCLIQ#*EXP(-ECLIQ#);     | 6   | 6000 | N! |
| FUNCT | ZCLIQ  | 298.15 | +1*LN(XCLIQ#);            | 6   | 6000 | N! |

| FUNCT | GPCGRA | 298.15 | +YCGRA#*EXP(ZCGRA#);     | 6000 | N!   |    |
|-------|--------|--------|--------------------------|------|------|----|
| FUNCT | ACGRA  | 298.15 | +2.32E-05*T+2.85E-09*T** | 2;   | 6000 | N! |
| FUNCT | BCGRA  | 298.15 | +1+3.6E-10*P;            |      | 6000 | N! |
| FUNCT | CCGRA  | 298.15 | 3.3E-10;                 |      | 6000 | N! |
| FUNCT | DCGRA  | 298.15 | +1*LN(BCGRA#);           |      | 6000 | N! |
| FUNCT | ECGRA  | 298.15 | +1*LN(CCGRA#);           |      | 6000 | N! |

| FUNCT | VCGRA   | 298.15 | +5.259E-06*EXP(ACGRA#); 6000 N!         |         |
|-------|---------|--------|-----------------------------------------|---------|
| FUNCT | XCGRA   | 298.15 | +1*EXP(.9166667*DCGRA#)-1; 6000 N!      |         |
| FUNCT | YCGRA   | 298.15 | +VCGRA#*EXP(-ECGRA#); 6000 N!           |         |
| FUNCT | ZCGRA   | 298.15 | +1*LN(XCGRA#); 6000 N!                  |         |
|       |         |        |                                         |         |
| FUNCT | GPCFCC  | 298.15 | +YCFCC#*EXP(ZFEFCC#); 6000 N!           |         |
| FUNCT | ACFCC   | 298.15 | +1.44E-04*T; 6000 N!                    |         |
| FUNCT | VCFCC   | 298.15 | +1.031E-05*EXP(ACFCC#); 6000 N!         |         |
| FUNCT | YCFCC   | 298.15 | +VCFCC#*EXP(-EFEFCC#); 6000 N!          |         |
|       |         |        |                                         |         |
| FUNCT | GPCRLIQ | 298.15 | +YCRLIQ#*EXP(ZCRLIQ#); 6000 N!          |         |
| FUNCT | ACRLIQ  | 298.15 | +1.7E-05*T+9.2E-09*T**2; 6000 N!        |         |
| FUNCT | BCRLIQ  | 298.15 | +1+4.65E-11*P; 6000 N!                  |         |
| FUNCT | CCRLIQ  | 298.15 | 3.72E-11; 6000 N!                       |         |
| FUNCT | DCRLIQ  | 298.15 | +1*LN(BCRLIQ#); 6000 N!                 |         |
| FUNCT | ECRLIQ  | 298.15 | +1*LN(CCRLIQ#); 6000 N!                 |         |
| FUNCT | VCRLIQ  | 298.15 | +7.653E-06*EXP(ACRLIQ#); 6000 N!        |         |
| FUNCT | XCRLIQ  | 298.15 | +1*EXP(.8*DCRLIQ#)-1; 6000 N!           |         |
| FUNCT | YCRLIQ  | 298.15 | +VCRLIQ#*EXP(-ECRLIQ#); 6000 N!         |         |
| FUNCT | ZCRLIQ  | 298.15 | +1*LN(XCRLIQ#); 6000 N!                 |         |
|       |         |        |                                         |         |
| FUNCT | GPCRBCC | 298.15 | +YCRBCC#*EXP(ZCRBCC#); 6000 N!          |         |
| FUNCT | ACRBCC  | 298.15 | +1.7E-05*T+9.2E-09*T**2; 6000 N!        |         |
| FUNCT | BCRBCC  | 298.15 | +1+2.6E-11*P; 6000 N!                   |         |
| FUNCT | CCRBCC  | 298.15 | 2.08E-11; 6000 N!                       |         |
| FUNCT | DCRBCC  | 298.15 | +1*LN(BCRBCC#); 6000 N!                 |         |
| FUNCT | ECRBCC  | 298.15 | +1*LN(CCRBCC#); 6000 N!                 |         |
| FUNCT | VCRBCC  | 298.15 | +7.188E-06*EXP(ACRBCC#); 6000 N!        |         |
| FUNCT | XCRBCC  | 298.15 | +1*EXP(.8*DCRBCC#)-1; 6000 N!           |         |
| FUNCT | YCRBCC  | 298.15 | +VCRBCC#*EXP(-ECRBCC#); 6000 N!         |         |
| FUNCT | ZCRBCC  | 298.15 | +1*LN(XCRBCC#); 6000 N!                 |         |
|       |         |        |                                         |         |
| FUNCT | GPFELIQ | 298.15 | +YFELIQ#*EXP(ZFELIQ#); 6000 N!          |         |
| FUNCT | AFELIQ  | 298.15 | +1.135E-04*T;                           | 6000 N! |
| FUNCT | BFELIQ  | 298.15 | +1+4.98009787E-12*P+3.20078924E-14*T*P; | 6000 N! |
| FUNCT | CFELIQ  | 298.15 | +4.22534787E-12+2.71569924E-14*T;       | 6000 N! |
|       |         |        |                                         |         |

| FUNCT | DFELIQ | 298.15 | +1*LN(BFELIQ#);             | 6000 | N! |
|-------|--------|--------|-----------------------------|------|----|
| FUNCT | EFELIQ | 298.15 | +1*LN(CFELIQ#);             | 6000 | N! |
| FUNCT | VFELIQ | 298.15 | +6.46677E-06*EXP(AFELIQ#);  | 6000 | N! |
| FUNCT | XFELIQ | 298.15 | +1*EXP(.8484467*DFELIQ#)-1; | 6000 | N! |
| FUNCT | YFELIQ | 298.15 | +VFELIQ#*EXP(-EFELIQ#);     | 6000 | N! |
| FUNCT | ZFELIQ | 298.15 | +1*LN(XFELIQ#);             | 6000 | N! |

| FUNCT | GPFEFCC | 298.15 | +YFEFCC#*EXP(ZFEFCC#); 6000 N!          |      |    |
|-------|---------|--------|-----------------------------------------|------|----|
| FUNCT | AFEFCC  | 298.15 | +7.3097E-05*T;                          | 6000 | N! |
| FUNCT | BFEFCC  | 298.15 | +1+3.25236341E-11*P+3.36607808E-16*T*P; | 6000 | N! |
| FUNCT | CFEFCC  | 298.15 | +2.62285341E-11+2.71455808E-16*T;       | 6000 | N! |
| FUNCT | DFEFCC  | 298.15 | +1*LN(BFEFCC#);                         | 6000 | N! |
| FUNCT | EFEFCC  | 298.15 | +1*LN(CFEFCC#);                         | 6000 | N! |
| FUNCT | VFEFCC  | 298.15 | +6.688726E-06*EXP(AFEFCC#);             | 6000 | N! |
| FUNCT | XFEFCC  | 298.15 | +1*EXP(.8064454*DFEFCC#)-1;             | 6000 | N! |
| FUNCT | YFEFCC  | 298.15 | +VFEFCC#*EXP(-EFEFCC#);                 | 6000 | N! |
| FUNCT | ZFEFCC  | 298.15 | +1*LN(XFEFCC#);                         | 6000 | N! |

| FUNCT | GPFEBCC | 298.15 | +YFEBCC#*EXP(ZFEBCC#); 6000 N!          |      |    |
|-------|---------|--------|-----------------------------------------|------|----|
| FUNCT | AFEBCC  | 298.15 | +2.3987E-05*T+1.2845E-08*T**2;          | 6000 | N! |
| FUNCT | BFEBCC  | 298.15 | +1+2.80599565E-11*P+3.06481523E-16*T*P; | 6000 | N! |
| FUNCT | CFEBCC  | 298.15 | +2.20949565E-11+2.41329523E-16*T;       | 6000 | N! |
| FUNCT | DFEBCC  | 298.15 | +1*LN(BFEBCC#);                         | 6000 | N! |
| FUNCT | EFEBCC  | 298.15 | +1*LN(CFEBCC#);                         | 6000 | N! |
| FUNCT | VFEBCC  | 298.15 | +7.042095E-06*EXP(AFEBCC#);             | 6000 | N! |
| FUNCT | XFEBCC  | 298.15 | +1*EXP(.7874195*DFEBCC#)-1;             | 6000 | N! |
| FUNCT | YFEBCC  | 298.15 | +VFEBCC#*EXP(-EFEBCC#);                 | 6000 | N! |
| FUNCT | ZFEBCC  | 298.15 | +1*LN(XFEBCC#);                         | 6000 | N! |

```
      FUNCT GPFEHCP 298.15 +YFEHCP#*EXP(ZFEHCP#); 6000 N!

      FUNCT AFEHCP 298.15 +7.3646E-5*T;
      6000 N!

      FUNCT BFEHCP 298.15 +1+32.5236341E-12*P+3.36607808E-16*P*T; 6000 N!

      FUNCT CFEHCP 298.15 +26.2285341E-12+2.71455808E-16*T;
      6000 N!

      FUNCT DFEHCP 298.15 +LOG(BFEHCP#);
      6000 N!

      FUNCT EFEHCP 298.15 +LOG(CFEHCP#);
      6000 N!

      FUNCT VFEHCP 298.15 +6.59121E-6*EXP(AFEHCP#);
      6000 N!
```

```
FUNCT XFEHCP 298.15 +EXP(0.8064454*DFEHCP#)-1;
                                               6000 N!
FUNCT YFEHCP 298.15 +VFEHCP#*EXP(-1*EFEHCP#);
                                               6000 N!
FUNCT ZFEHCP 298.15 +LOG(XFEHCP#);
                                               6000 N!
FUNCT GPCEM1 298.15 +VCEM1#*P; 6000 N!
FUNCT ACEM1 298.15 -1.36E-05*T+4E-08*T**2; 6000 N!
FUNCT VCEM1 298.15 +2.339E-05*EXP(ACEM1#); 6000 N!
FUNCT GPSIG1 298.15 +1.09E-04*P;
                               6000 N!
FUNCT GPSIG2 298.15 +1.117E-04*P; 6000 N!
Ś
$ Define the various Phase and their Constituents, and
$ Assign parameters to phases:
$-----
$PHASE NAME:TYPE MARKCODE #SUBL SITES_IN_EACH_SUBL. !
$-----
PHASE LIQUID:L % 1 1.0
 > This is metallic liquid solution phase, with C species !
CONST LIQUID:L : C, CR, FE : !
PARAM G(LIQUID,C;0) 298.15 +GHSERCC#+GPCLIQ#
                        +117369-24.63*T; 6000 N REF0 !
PARAM G(LIQUID,CR;0) 298.15 +GHSERCR#+GPCRLIQ#
              +24339.955-11.420225*T+2.37615E-21*T**7; 2180 Y
                       +GHSERCR#+GPCRLIQ#
              +18409.36-8.563683*T+2.88526E+32*T**(-9); 6000 N REF0 !
PARAM G(LIQUID, FE; 0) 298.15 +GFELIQ#+GPFELIQ#; 6000 N REF0 !
PARAM L(LIQUID,C,CR;0) 298.15 -90526-25.9116*T; 6000 N REF1 !
                                6000 N REF1 !
PARAM L(LIQUID,C,CR;1) 298.15 +80000;
                                6000 N REF1 !
PARAM L(LIQUID,C,CR;2) 298.15 +80000;
PARAM L(LIQUID, C, FE; 0) 298.15 -124320+28.5*T; 6000 N REF3 !
```

PARAM BMAGN(FCC\_A1,CR:VA;0) 298.15 -2.46; 6000 N REF0 ! PARAM G(FCC\_A1,FE:VA;0) 298.15 +GFEFCC#+GPFEFCC#; 6000 N REF0 ! PARAM TC(FCC\_A1,FE:VA;0) 298.15 -201; 6000 N REF0 ! PARAM BMAGN(FCC\_A1,FE:VA;0) 298.15 -2.1; 6000 N REF0 !

```
PARAM G(FCC_A1,CR:C;0) 298.15 +GHSERCR#+GHSERCC#
+1200-1.94*T; 6000 N REF2 !
PARAM G(FCC_A1,FE:C;0) 298.15 +GFEFCC#+GHSERCC#+GPCFCC#
+77207-15.877*T; 6000 N REF3 !
PARAM TC(FCC_A1,FE:C;0) 298.15 -201; 6000 N REF3 !
PARAM BMAGN(FCC_A1,FE:C;0) 298.15 -2.1; 6000 N REF3 !
PARAM L(FCC_A1,CR:C,VA;0) 298.15 -11977+6.8194*T; 6000 N REF2 !
PARAM L(FCC_A1,FE:C,VA;0) 298.15 -34671; 6000 N REF3 !
PARAM L(FCC_A1,FE:C,VA;0) 298.15 +10833-7.477*T; 6000 N REF3 !
PARAM L(FCC_A1,CR,FE:VA;0) 298.15 +10833-7.477*T; 6000 N REF4 !
PARAM L(FCC_A1,CR,FE:VA;1) 298.15 +1410; 6000 N REF4 !
PARAM L(FCC_A1,CR,FE:C;0) 298.15 -74319+3.2353*T; 6000 N REF2 !
```

```
PHASE BCC_A2 %A 2 1 3 !
CONST BCC_A2 : CR%,FE%
: C,VA% : !
```

 PARAM G(BCC\_A2,CR:VA;0)
 298.15 +GHSERCR#+GPCRECC#; 6000 N REF0 !

 PARAM TC(BCC\_A2,CR:VA;0)
 298.15 -311.5; 6000 N REF0 !

 PARAM BMAGN(BCC\_A2,CR:VA;0)
 298.15 -.01; 6000 N REF0 !

 PARAM G(BCC\_A2,FE:VA;0)
 298.15 +GHSERFE#+GPFEBCC#; 6000 N REF0 !

 PARAM TC(BCC\_A2,FE:VA;0)
 298.15 1043; 6000 N REF0 !

 PARAM BMAGN(BCC\_A2,FE:VA;0)
 298.15 2.22; 6000 N REF0 !

```
PARAM G(BCC A2, CR:C;0) 298.15 +GHSERCR#+3*GHSERCC#+GPCRBCC#+3*GPCGRA#
                                +416000;
                                                   6000 N REF1 !
PARAM TC(BCC A2,CR:C;0) 298.15 -311.5; 6000 N REF1 !
PARAM BMAGN(BCC_A2,CR:C;0) 298.15 -.008; 6000 N REF1 !
PARAM G(BCC A2, FE:C;0) 298.15 +GHSERFE#+3*GHSERCC#+GPFEBCC#+3*GPCGRA#
                                 +322050+75.667*T; 6000 N REF3 !
PARAM TC(BCC A2, FE:C;0) 298.15 1043; 6000 N REF3 !
PARAM BMAGN(BCC A2, FE:C; 0) 298.15 2.22; 6000 N REF3 !
$ PF-20061025: Modify the L(BCC A2,FE:C,VA;0) [and L(BCC A2,CR:C,VA;0)]
        parametera, in order to avoid BCC-appearance (Fe-C)
$
$
         at temperatures higher than 3900 K.
                                         6000 N REF1 !
$PARAM L(BCC A2,CR:C,VA;0) 298.15 -190*T;
PARAM L(BCC A2,CR:C,VA;0) 298.15 -190*T; 3000 Y 0; 6000 N REFS !
$PARAM L(BCC A2,FE:C,VA;0) 298.15 -190*T; 6000 N REF3 !
PARAM L(BCC A2, FE:C, VA; 0) 298.15 -190*T; 3900 Y 0; 6000 N REFS !
Ś
PARAM L(BCC A2, CR, FE:VA; 0) 298.15 +20500-9.68*T; 6000 N REF4 !
PARAM TC (BCC_A2, CR, FE:VA; 0) 298.15 1650; 6000 N REF4 !
PARAM TC (BCC A2, CR, FE:VA; 1) 298.15 550; 6000 N REF4 !
PARAM BMAGN(BCC A2, CR, FE:VA; 0) 298.15 -.85; 6000 N REF4 !
PARAM L(BCC A2,CR,FE:C;0) 298.15 -1250000+667.7*T; 6000 N REF2 !
PARAM TC(BCC_A2,CR,FE:C;0) 298.15 1650; 6000 N REF5 !
```

PARAM TC(BCC\_A2,CR,FE:C;1) 298.15 550; 6000 N REF5 !

```
PARAM BMAGN(BCC A2, CR, FE:C; 0) 298.15 -.85; 6000 N REF5 !
$PHASE HCP A3 %BC 2 1 .5 !
$ Note the C TYPE_DEF for 2nd HCP composition-set (M2C) is not necessary
$ for the (Fe,Cr)-C system.
PHASE HCP A3 %B 2 1 .5 !
CONST HCP A3 : CR, FE,
            : VA%,C : !
PARAM G(HCP_A3,CR:VA;0) 298.15 +GHSERCR#+4438; 6000 N REF1 !
PARAM TC(HCP_A3,CR:VA;0) 298.15 -1109; 6000 N REF1 !
PARAM BMAGN(HCP A3, CR:VA; 0) 298.15 -2.46; 6000 N REF1 !
PARAM G(HCP A3, FE:VA;0) 298.15 +GHSERFE#+GPFEHCP#
             -3705.78+12.591*T-1.15*T*LN(T)+6.4E-04*T**2; 1811 Y
                           +GHSERFE#+GPFEHCP#
             -3957.199+5.24951*T+4.9251E+30*T**(-9); 6000 N REF0 !
PARAM G(HCP_A3,CR:C;0) 298.15 +GHSERCR#+.5*GHSERCC#
             -18504+9.4173*T-2.4997*T*LN(T)+.001386*T**2; 6000 N REF1 !
PARAM G(HCP A3, FE:C; 0) 298.15 +GFEFCC#+.5*GHSERCC#+GPCFCC#
                            +52905-11.9075*T; 6000 N REF3 !
PARAM L(HCP_A3,CR:C,VA;0) 298.15 +4165; 6000 N REF1 !
PARAM L(HCP A3, FE:C, VA; 0) 298.15 -22126; 6000 N REF3 !
$PARAM L(HCP A3, FE:C, VA; 0) 298.15 -17335; 6000 N TCFE3 !
PARAM L(HCP A3, CR, FE:VA; 0) 298.15 +10833-7.477*T; 6000 N REF4 !
PHASE SIGMA % 3 8 4 18 !
CONST SIGMA : FE
           : CR
            : CR, FE : !
PARAM G(SIGMA, FE:CR:CR;0) 298.15 +8*GFEFCC#+22*GHSERCR#
                          +92300-95.96*T+GPSIG1#; 6000 N REF4 !
```

```
PARAM G(SIGMA, FE:CR:FE;0) 298.15 +8*GFEFCC#+4*GHSERCR#+18*GHSERFE#
```

```
+117300-95.96*T+GPSIG2#; 6000 N REF4 !
PHASE CEMENTITE % 2 3 1 !
CONST CEMENTITE : CR, FE%
           : C : !
PARAM G(CEMENTITE, CR:C;0) 298.15 +3*GHSERCR#+GHSERCC#
                        -48000-9.2888*T; 6000 N REF2 !
PARAM G(CEMENTITE, FE:C; 0) 298.15 +GFECEM#; 6000 N REF3 !
PARAM L(CEMENTITE, CR, FE:C; 0) 298.15 +25278-17.5*T; 6000 N REF2 !
PHASE M3C2 % 2 3 2 !
CONST M3C2 : CR
        : C : !
PARAM G(M3C2,CR:C;0) 298.15 +GCRM3C2#; 6000 N REF2 !
PHASE M7C3 % 2 7 3 !
CONST M7C3 : CR%, FE
        : C : !
PARAM G(M7C3,CR:C;0) 298.15 +GCRM7C3#;
                                6000 N REF2 !
PARAM G(M7C3, FE:C;0) 298.15 +7*GHSERFE#+3*GHSERCC#
                     +75000-48.2168*T; 6000 N REF2 !
PARAM L(M7C3,CR,FE:C;0) 298.15 -4520-10*T; 6000 N REF2 !
PHASE M23C6 % 3 20 3 6 !
CONST M23C6 : CR%, FE%
         : CR%, FE%
         : C : !
```

```
PARAM G(M23C6,CR:CR:C;0) 298.15 +GCRM23C6#; 6000 N REF5 !
PARAM G(M23C6, FE:CR:C;0) 298.15 +.1304348*GCRM23C6#
                            +.8695652*GFEM23C6#; 6000 N REF5 !
PARAM G(M23C6,CR:FE:C;0) 298.15 +.8695652*GCRM23C6#
                            +.1304348*GFEM23C6#; 6000 N REF5 !
PARAM G(M23C6,FE:FE:C;0) 298.15 +GFEM23C6#; 6000 N REF5 !
PARAM L(M23C6,CR,FE:CR:C;0) 298.15 -205342+141.6667*T; 6000 N REF2 !
PARAM L(M23C6,CR,FE:FE:C;0) 298.15 -205342+141.6667*T; 6000 N REF2 !
PHASE GRAPHITE % 1 1.0 !
CONST GRAPHITE : C : !
PARAM G(GRAPHITE,C;0) 298.15 +GHSERCC#+GPCGRA#; 6000 N REF0 !
$
$ ASSESSED SYSTEMS information:
$ * necessary for the BIN and TERN modules in TCC
$
                  the Binary Phase Diagram module in TCW
$
               and the Equilibrium calculation routine in TCW
$_____
ASSESSED SYSTEM
$... Binary ...
 C-FE(;P3 TMM:300/4000 *)
 C-CR(;P3 TMM:300/4000 *)
 CR-FE(;G5 MAJ:BCC/FE:VA C S:BCC/CR:VA
      ;P3 TMM:300/3000 STP:.6/1200/1/-2/2)
$ CR-FE(TDB -HCP ;G5 MAJ:BCC/FE:VA C S:BCC/CR:VA
   ;P3 TMM:300/3000 STP:.6/1200/1/-2/2)
$
$
$... Ternary ...
 C-CR-FE(;G5 MAJ:BCC/FE:VA C S:BCC/CR:VA
        ;P3 STP:.4/.5/1 STP:0.1/0.5/1)
```

```
$
$
$ LIST OF REFERENCE:
Ś
$-----
LIST OF REFERENCES
NUMBER SOURCE
REFO 'Alan Dinsdale, SGTE Data for Pure Elements, Calphad Vol 15(1991)
     p 317-425, also in NPL Report DMA(A)195 Rev. August 1990'
REF1 'J-O Andersson, Calphad Vol 11 (1987) p 271-276, TRITA 0314; C-CR'
REF2 'Byeong-Joo Lee, unpublished revision (1991); C-Cr-Fe-Ni'
REF3 'P. Gustafson, Scan. J. Metall. vol 14, (1985) p 259-267
     TRITA 0237 (1984); C-FE'
REF4 'J-O Andersson, B. Sundman, CALPHAD Vol 11, (1987), p 83-92
     TRITA 0270 (1986); CR-FE'
REF5 'J-O Andersson, Met. Trans A, Vol 19A, (1988) p 627-636
     TRITA 0207 (1986); C-CR-FE'
REFS 'Pingfang Shi (2006), TCS PTERN Public Ternary Alloys Database,
     v1.2; Modified L0(BCC,Fe,C) and L0(BCC,Cr,C) parameters
     at high temperatures.'
T
```

!

# **The Database Checker**

| In | this | section |  |
|----|------|---------|--|
|    |      | 200011  |  |

| About the Database Checker        | 65 |
|-----------------------------------|----|
| Database Checker Revision History | 65 |

# About the Database Checker

The Thermo-Calc software package includes a program to check that the syntax of unencrypted database files is correct. The program applies the syntax rules set out in the *Database Manager User Guide* and reports errors and issues warnings. This program is intended for advanced users who develop and manage databases.

Thermo-Calc accepts deviations from these syntax rules. This means that a database can work even if the Database Checker reports errors and warnings. For example, an error is reported if an abbreviated phase name is found, but phase name abbreviations are accepted by Thermo-Calc and its add-on modules.

The executable **DatabaseChecker** file is found in the Thermo-Calc home directory. The program can also be launched by selecting **Tools**→ **Database Checker** from the main menu.

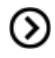

*Database Checker Revision History* below for releases notes that may assist database developers.

# **Database Checker Revision History**

The DatabaseChecker application is standalone and need not be installed separately, just download the containing zip file, open it and follow the instructions in the README.TXT file. The program requires that Java is installed on the target machine. Please note that large amounts of RAM may be required when checking large databases.

<sup>☑</sup>
## **Release Notes Version 1.4**

- The DatabaseChecker user interface has been modified to allow checking of several database files in one batch. Instead of selecting an individual database file, the user now selects a directory that contains databases. The application then shows a tree structure with all database files in the chosen directory and its subdirectories. The user may then select any number of these files for processing.
- A check of parameters whose interaction order is 3 has been introduced. For such parameters, there must either exist one parameter with the interaction degree 0 or three parameters with the interaction degrees 0, 1 and 2.
- To facilitate optimization of databases, the tool now generates information messages about functions and parameters that will always return 0.

### **Release Notes, Version 1.3.2**

• The tool now detects conflicts between identical parameters even if one of them have been defined with the G prefix and the other with the L prefix.

### **Release Notes, Version 1.3**

A bug prevented integers bigger than 32 bits from being parsed. This has been corrected.

The tool now checks that the species and number of sublattices used in parameter definitions match the phase definition and generates an error message for every mismatch. Ionic liquid parameters are currently exempted from this check as not to break the widespread use of defining only one constituent for ionic liquid parameters.

Type definitions and case statements are now parsed for errors. However, only a subset of all possible GES, POLY and TDB commands are accepted and all other commands will result in an error message. The accepted commands are:

- GES AMEND\_PHASE\_DESCRIPTION
- COMPOSITION\_SETS
- MAJOR\_CONSTITUENTS
- DISORDERED\_PART
- MAGNETIC\_ORDERING
- STATUS\_BITS
- DEFAULT\_STABLE
- FRACTION\_LIMITS
- EXCESS\_MODEL

- REDLICH-KISTER\_MUGGIANU
- HKF
- HKF\_ELECTROSTATIC
- DEBYE\_HUCKEL
- GES CHANGE\_STATUS
- TDB DEFINE\_SYSTEM\_ELEMENTS
- TDB RESTORE\_PHASES
- TDB REJECT\_PHASES

Some improvements to warning and error messages have been made to facilitate finding errors.

### **Release Notes, Version 1.2**

- The tool now uses parallel processing of database files on multi-core systems. This significantly improves performance when large databases are checked.
- It is no longer required that inter-dependent database statements are defined in a specific order in the database file (e.g., species need not any longer be defined before the elements on which they depend). However, for the sake of readability, it is still advised that the database statements occur in a natural order in the file.
- Because of the parallel processing of database statements, multiple definition errors (cases where one name has been used to define more than one entity in the database e.g, two identically named species) may now be generated for any of the violating occurences and not only for the last occurence in the file.

## **Release Notes, Version 1.1**

- Phase names were not properly recognized in parameter definitions if there was one or more whitespace characters between the opening parenthesis and the phase name. This has been corrected.
- The error message Could not parse parameter, <species name> has been given without a sublattice number but is defined in more than one sublattice is now displayed only for phases where the general diffusion model is used. Note: this implementation is temporary and may be subject to changes later.
- The meaning of the information message The phase <phase name> expects the following parameters: [<parameter names>] was unclear to users. It is now longer shown for the parameter names T and P. For all other names, the message is now displayed as an error message with the following text: The phase <phase name> contains references to the following undefined functions: [<function names>].

- The tool now looks for function names that are abbreviations of other function names and warns about this, since abbreviated names may cause problems during the execution of macro files that have been auto-generated from GES.
- The tools also warns for functions whose names are in the format V<integer>, since this may cause conflicts with names that are used by PARROT.
- Parameter names are now shown in a format that is less cryptic and more resembles the format used in the database. However, the format of diffusion parameters may still differ somewhat from what is used in the database.

# **Release Notes, Version 1.0**

- The tool parses a TDB file and produces a log with error, warning and information messages about the state of the file
- The message log can be exported and saved as a separate file for later analysis
- The tool is based on the database command definitions given in TC\_Database\_ManagersGuide and DICTRA27\_UsersGuide. All commands in these documents are supported. Some undocumented DIFFUSION commands are not supported.
- Databases that span several files are correctly handled, also blocked files
- The tool is in some aspects more strict than required by the guides (see Additional Information below)
- The tool performs the following checks:
- Syntax control of database statements: ERROR
- Line size: ERROR or WARNING depending on context
- Multiply defined elements, species or phases: ERROR
- Multiply defined functions and parameters: ERROR
- Multiply defined assessed system: ERROR
- Multiply defined references: ERROR
- References entries that are never used: WARNING
- References to non-existent type definitions: ERROR
- Type definitions that are never used: WARNING
- Unused functions and parameters: WARNING
- Functions and parameters with undefined references: WARNING
- References to undefined elements, species or phases: ERROR

• Dependencies to external names from a phase: INFORMATION. (All parameters of a phase are evaluated with respect to their dependencies to other parameters and functions and all unresolved names are listed. Typically, this should only yield dependencies on T and possibly P)

# **Additional Information**

In addition to the command definitions given in the user guides listed above, the following rules are also applied:

- Names are case-sensitive, meaning that e.g., the defined element MN cannot be referred to under the name Mn;
- Phase names cannot be abbreviated. When referred to in parameter descriptions their full names must be used.

| Index                      | alloy definition 31                       |
|----------------------------|-------------------------------------------|
| muca                       | alloy solution phase 10                   |
| 2                          | alternate mode 28, 43-44                  |
| 2SL model 63               | amend_element_data 43                     |
|                            | amend_parameter 44, 88                    |
| 4                          | amend_phase_description 53                |
| 4SL model 61-62            | amend_selection 12                        |
| Α                          | amend_stored_equilibria 133               |
| Aphase 67                  | amend_symbol 58, 91                       |
| abbreviations              | append project 34                         |
| command names 122          | append_database 13                        |
| about the software 242     | append_experimental_data 185, 193, 38, 11 |
| activities 4, 20           | AQS 165                                   |
| activity 29                | aqueous solution phase 285, 10-11         |
| activity curves 107        | aqueous solutions 164, 3, 7               |
| activity nodes 29          | assessed_system 32                        |
| descriptions 35            | atomistic properties 57                   |
| add new components         | attribute command 20                      |
| installations 23           | DATAPLOT 10                               |
| add_comment 43             | auxiliary text string 13                  |
| add_constituent 15         | axis variable 91                          |
| add_initial_equilbrium 119 | В                                         |
| add_label_text 191         | B phase 67                                |
| add_reference 37           | back command 4                            |
| advanced mode 76           | background color 205                      |
| advanced_options 120, 125  | bcc to fcc transformation 236             |
| allotropic_phase 16        | binary calculator 105                     |

binary equilibrium 21 binary systems 51 binary\_diagram 10 block command 7, 19 blockend 20 blocks 15 border width 204

buffer size 205

#### С

Pourbaix diagrams 21 calculate an equilibrium 136 composition sets 26, 62 calculating a potential diagram 160 composition\_sets 47 calculation mode 196 compositional extensive variables 275 calorimetric data 53-54 Compound Energy Formalism (CEF) 60 CALPHAD 4 compound solution phase 10 database 71 compound\_phase 16 caption style 203 compute\_all\_equilibria 23 case 38 compute\_equilibrium 140 change\_legend 194 compute\_transition 141 change\_status 60, 135 computing equilibria 32 charsize 22 conditions tab 74 check for update 35 configuration window 47 client computer 6 console clip command 20 name 205 DATAPLOT 10 output 125 clones 48-49 results window 118 close 129 window 115 close\_file 242

coarsening model 71

command history 125

command names

entering 122

complex alloys

command line prompt 121

comment command 41, 21

compile\_experiments 93, 29

color codes, DATAPLOT 22, 41

| console mode 4, 114                          | D                                |
|----------------------------------------------|----------------------------------|
| examples 14                                  | data-type code 13                |
| settings 205                                 | data forms 190                   |
| visualisation 182                            | DATA module 3, 9                 |
| consolidated network installations 6, 10     | data optimization 3              |
| constituent                                  | data optimization workflow 7     |
| array 63, 98                                 | data points 204                  |
| description 15                               | data sets                        |
| constituents 67, 14                          | optimization 49                  |
| constitutional composition-related extensive | database                         |
|                                              | definition 7                     |
| context help 6                               | directory 190                    |
| continue_optimization 94                     | file 40-41                       |
| coordinate systems 5                         | initiation file 3, 41            |
| corrosion 3                                  | packages 193                     |
| create_dividers 229                          | selection 193                    |
| create_new_equilibrium 143                   | database checker 16, 34, 188, 65 |
| create_new_store_file 94                     | database directory file 17       |
| create_pipes 229                             | database initiation file 17      |
| create_stage_boxes 230                       | database_information 13, 18      |
| critical set of experiments 34               | DATAPLOT 105, 38, 3              |
| crosshair 96                                 | datapoint 20                     |
| crystal structures 56                        | dataset 5, 19                    |
| curves 33                                    | debugging 52                     |
| custom network client installation 34        | Debve Huckel 51                  |
| custom standalone installations 23           | decimal digits 202               |

| default directory 205                   | dormant phase 136                       |
|-----------------------------------------|-----------------------------------------|
| installation 14                         | drag and drop labels 95                 |
| default units 191                       | drawline 8, 21                          |
| default_command 17                      | driving force 140, 22, 55               |
| default_stable 52                       | driving force for metastable phases 197 |
| define_components 144, 15               | driving force model 70                  |
| define_diagram 145                      | dump_diagram 194                        |
| define_elements 14                      | E                                       |
| define_material 147                     | ED EXP 31                               |
| define_species 14                       | module 7                                |
| define_system 15                        | edit experiments 23, 95, 8              |
| define_system_default 16                | effective interaction ratio 5           |
| defining a system 129                   | element 7                               |
| delete_initial_equilibrium 151          | element name 8                          |
| delete_symbol 151                       | EMF measurements 55                     |
| derived variables 190, 283              | empty reference 37                      |
| DGM condition 22                        | endcase 38                              |
| diagram_type 17                         | energy-related extensive variables 274  |
| diffusion 43                            | enter element 61                        |
| DIGLIB 11                               | enter function 248                      |
| disk-based cache. 187                   | enter parameter 65, 99                  |
| disordered phase 69                     | enter phase 70                          |
| disordered_part 48                      | about 67                                |
| display color 202                       | enter reaction 250                      |
| display_license_info 129, 242           | enter species 72                        |
| distributed network installations 6, 11 | enter_symbol                            |
| DOP file 37                             | GES module 73                           |

| POLY and POST modules 153, 196    | F                                                       |
|-----------------------------------|---------------------------------------------------------|
| EOS 56                            | F phase 67                                              |
| equation of state data 56         | file menu 129                                           |
| equilibria                        | file types 2                                            |
| computing 32                      | console mode 125                                        |
| equilibrium 135, 17               | find_line 198                                           |
| equilibrium calculations 133, 136 | fixed phase 136                                         |
| equilibrium calculator 73-74, 196 | equilibrium calculation 76                              |
| equilibrium model 73              | flush_buffer 41, 15                                     |
| equilibrium_calculator 120        | font command 24                                         |
| evaluate_functions 155            | DATAPLOT 8                                              |
| evaluate_segration_profile 236    | fonts 203, 205                                          |
| event log window 52, 118, 191     | FORTRAN 22                                              |
| example projects 7                | four substitutional-sublattice ordering<br>model 68, 12 |
| Graphical Mode 9                  | fraction_limits 48                                      |
| excess Gibbs energy terms 65      | FTP_file 21                                             |
| excess model 49                   | functions 77, 285, 27                                   |
| execute polv3 command 231         | analytical 8                                            |
| exit command 4                    | keyword 22                                              |
| EXP-file 10                       | G                                                       |
| experiment 25                     | G parameters 68                                         |
| experiment command 19             | G phase 67                                              |
| experimental data files 24, 37    | gas phase 11, 16                                        |
| experimental file reader 105      | gaseous mixture phase 60, 10                            |
| export 27                         | Gaussian distribution 66, 4                             |
|                                   | GES5 file 83                                            |

| get_data 16                  | workflow 33                          |
|------------------------------|--------------------------------------|
| Gibbs energy 3, 26           | graphical operation code 5           |
| Gibbs energy curves 107      | grid points 197                      |
| GIBBS module 47, 8, 17       | GUI language 190                     |
| GIBBS parameter name 25      | GUI layout 28, 190                   |
| GIBBS parameters 42          | н                                    |
| GIBBS phase-type codes 10    | help 34                              |
| GIBBS phase rule 133         | console mode 6                       |
| glass_transition 52          | help commands 5                      |
| global minimization 133, 197 | Hessian matrix 94                    |
| global settings              | heterogeneous equilibrium 6          |
| appearance 205               | heterogeneous interaction systems 22 |
| calculation 196              | heterogeneous interactions 5.7       |
| general 190                  | hkf electrostatic 51                 |
| graphical mode 192           | host ID 6                            |
| plotting 202                 | hp calculator 243                    |
| scheil 200                   |                                      |
| system definition 192        | I                                    |
| tabulation 201               | I2SL model 61                        |
| global_minimization 120, 237 | immunity 3                           |
| globalsize 22                | import 28                            |
| GOC 6                        | in-memory cache 187                  |
| goto_module 4                | include command                      |
| graphical files 190          | DATAPLOT 10, 28                      |
| graphical mode 4, 28, 191    | information command 5                |
| examples 9                   | installation requirements 3          |
| settings 192                 | installation types 9                 |

| intensive variables 273                     | license files 6, 39                   |
|---------------------------------------------|---------------------------------------|
| interaction parameters 27                   | license information 23                |
| interaction_parameter 63, 98                | license keys 6, 9                     |
| interfacial energy model 71                 | requesting 39                         |
| invariant equilibria 49                     | License Manager (Windows) 6           |
| ionic two-sublattice liquid (I2SL) model 61 | installation 28                       |
| ionic two sublattice liquid (I2SL) model 26 | license server 6                      |
| ionic_liq 26                                | License Server (Linux) 6              |
| isothermal section 109                      | licenses 9, 23                        |
| к                                           | licensing software 6                  |
| keywords 7                                  | limits 91                             |
| kinetic data 12                             | line types                            |
| kinetic datahase 3                          | DATAPLOT 10, 32                       |
|                                             | line width and type 204               |
| L                                           | lines                                 |
| label an equilibrium 22                     | DATAPLOT 30                           |
| label format 203                            | linetype 21                           |
| label text 93                               | Linux installations 9                 |
| label_data 28                               | Linux License Server installations 30 |
| LaTeX 94, 184, 9, 11-12                     | liquid phase 60                       |
| lattice stability 44                        | liquid_phase_name 237                 |
| least-squares method 4                      | liquidus projection 109               |
| legend option and style 90                  | list_all_equilibria 28                |
| legend styles 92                            | list_all_variables 101                |
| libgfortran 4.4 19                          | list_axis_variable 155                |
| license errors                              | list_conditions 102, 156              |
| troubleshooting 16                          |                                       |

| list_data 78                 | magnetic_ordering 49                |
|------------------------------|-------------------------------------|
| list_data_table 199          | main menu 33                        |
| list_database 16             | major_constituent 47, 122           |
| list_equilibrium 156         | make_experimental_datafile 200      |
| list_initial_equilibria 157  | make_pop_file 29                    |
| list_of_reference 36         | map 158                             |
| list_parameter 79, 103       | maximize windows 40                 |
| list_phase_addition 122      | meshing points 198                  |
| list_phase_data 80, 104      | metal-aqueous interaction system 3  |
| list_plot_settings 199       | metastable equilibria 135           |
| list_records 231             | metastable phases 55                |
| list_result 104              | metastable states 49                |
| list_status 80, 157          | minimize windows 40                 |
| list_store_file 108          | modify_label_text 200               |
| list_substances 251          | modifying diagrams 183              |
| list_symbol 83               | modules 5, 20, 121                  |
| list_symbol_in_ges 109       | molar volumes 64                    |
| list_symbols 158, 199        | monovariant lines 109               |
| list_system 16               | move activities 40                  |
| load_initial_equilibrium 158 | moving windows 40                   |
| log files 126                | MS-Excel 198                        |
| LTEXT 184, 13                | multi-user network installations 10 |
|                              | my project node 37                  |

# Μ

Mac installations 9Nmacro files 7, 14, 126, 9, 38network computer installation 27, 25macro\_file\_open 6Network License (NWL) 6magnetic ordering 64new 33

| new_composition_set 122           | output_file_for_show 122    |
|-----------------------------------|-----------------------------|
| new_constituent 47                | D                           |
| new_directory_file 17             | naint command 27            |
| nodes 29                          | ραπα εσπιπατία 27           |
| normal 4-sublattice model 67, 11  | PAO and PAOS databases 10   |
| normalized coordinate system 5    | naraequilibrium 156 122     |
| normalizing suffixes 278          | parameter keyword 24 42     |
| number format 202                 | narameter name 62 79 96 103 |
| NWL 11                            | PARROT module 37, 7, 26, 31 |
| 0                                 | PARROT workspace file 29    |
|                                   |                             |
| online help 5, 34                 | partial derivatives 283     |
| OPCODEs 243                       | passivity 3                 |
| open 33                           | pcfunction 27               |
| open files 129                    | perform tree 50             |
| open_file 243                     | pH-Eh phase diagram 164     |
| optimization 37, 7, 26            | pH-Eh plot 5                |
| conflicting data and 49           | phase                       |
| optimization guidelines 48        | boundaries 3                |
| optimization workflow 31          | boundary lines 141          |
| optimize_variables 109, 34        | keyword 9                   |
| optimizing 43                     | name 63, 98, 9, 14          |
| options 34                        | phase diagram 143-144, 51   |
| keyword 31                        | binary calculator 107       |
| order-disorder transformations 61 | plotting 38                 |
| ordered phase 69                  | phase fractions 107         |
| ordered phase with disordered     | phase names 67              |
| contribution 21                   | phase stability function 22 |

| phase transition model 69                                                                                                 | predecessor 29                                                                      |
|----------------------------------------------------------------------------------------------------|-------------------------------------------------------------------------------------|
| phase types 67                                                                                                    | predecessors 32                                                                     |
| phase_addition 123                                                                                                    | present_phase 123                                                                   |
| plot                                                                                                    | print_diagram 201                                                                   |
| labels 93                                                                                                    | printing 125                                                                        |
| properties 96, 202                                                                                                    | project 29                                                                          |
| several calculations 97                                                                                                   | project activity nodes 35                                                           |
| type 90                                                                                                    | project files                                                                       |
| plot a diagram 182                                                                                                    | open 9                                                                              |
| plot renderer 77, 84                                                                                                    | opening 35                                                                          |
| plot_diagram 201                                                                                                    | project window 41, 47, 50                                                           |
| POLY module 119                                                                                                    | prologue 5, 11, 15                                                                  |
| POLY3 calculations 8                                                                                                    | property diagrams 139, 141                                                          |
| POLY3 workspace file 167                                                                                                  | plotting 38                                                                         |
| polygons 8                                                                                                    | property model calculator 61, 65, 69-73                                             |
| DATAPLOT 31                                                                                                    | workflow 62                                                                         |
| POP-file 14, 22, 29, 31, 55                                                                                               | 0                                                                                   |
| POP file 37, 9, 29, 31                                                                                                    | quantity relation 24                                                                |
| post 160                                                                                                    | quasi-binary phase diagram 144                                                      |
| POST module 183, 190                                                                                                    | quasi-ternary phase diagram 145                                                     |
| potential diagram 161                                                                                                    | quasichem fact00 52                                                                 |
| potential module 160                                                                                                    | quasichem ionic 51                                                                  |
|                                                                                                    | 4                                                                                   |
| potential phase diagram 160                                                                                               | guasichem irsid 52                                                                  |
| potential phase diagram 160<br>potential_diagram 218                                                                      | quasichem_irsid 52<br>quick start wizard 44                                         |
| potential phase diagram 160<br>potential_diagram 218<br>Pourbaix diagrams 164-165, 167, 169, 220, 3, 5,<br>10, 16, 19, 22 | quasichem_irsid 52<br>quick start wizard 44<br>quick_experimental_plot 185, 202, 11 |

precipitation of a phase 22

R

| read command 29                      | retain labels 89, 203                       |
|--------------------------------------|---------------------------------------------|
| read_ges_workspace 83                | rotation angle 95                           |
| read_parrot_workspace 109            | rounding off variables 40-41                |
| read_workspace 232                   | s                                           |
| read_workspaces 128, 160             | save 3/                                     |
| recover_start_values 160             | diagram 89                                  |
| recover_variables 110                | diagrams 185                                |
| Redlich-Kister-Muggianu model 65     | nlots 96                                    |
| Redlich-Kister expression 27         | project files 35                            |
| redox reactions 16                   | workspace 129                               |
| ref_electrode 10                     | save file name 237                          |
| reference state type 17              | save_mc_nume 237                            |
| reference_file 35                    | save_ges_workspace 00                       |
| reinitiate 84, 110                   | save workspace 232                          |
| reinitiate_module 161                | save workspaces 128, 30, 162, 15            |
| reinitiate_plot_settings 202         | scheduler 41. 50                            |
| reject 18                            | Scheil-Gulliver solidification 109. 147-148 |
| relative standard deviation (RSD) 36 | Scheil calculator 109. 200                  |
| remove_addition 52                   | Scheil simulation diagrams 150              |
| rename_phase 47                      | secondary keyword and parameters 17         |
| rescale_variables 110                | secondary keywords, type-definition com-    |
| reset windows 39                     | mand 18                                     |
| response-driven module 128-129       | secondary solid phase 10                    |
| restore 19                           | select nodes 40                             |
| restore_all_weights 30               | select_equilibrium 162                      |
| restore_phase_in_plot 202            | select_plot 202                             |

results tab 118

| SER 43                          | set_numerical_limits 169, 238     |
|---------------------------------|-----------------------------------|
| server network installations 11 | set_optimizing_condition 113      |
| set_all_start_values 162        | set_optimizing_variable 114       |
| set_alternate_condition 31      | set_output_levels 115             |
| set_alternate_mode 111          | set_plot_environment 245          |
| set_auto_append_database 20     | set_plot_format 211, 253          |
| set_axis_length 203             | set_plot_options 211              |
| set_axis_plot_status 203        | set_plot_size 213                 |
| set_axis_text_status 203        | set_prefix_scaling 213            |
| set_axis_type 204               | set_r_and_p_norm 85               |
| set_axis_variable 164           | set_raster_status 213             |
| set_color 204                   | set_reference_state 145, 170, 214 |
| set_command_unit 243            | set_scaled_variable 116           |
| set_condition 145, 166          | set_scaling_status 214            |
| set_corner_text 206             | set_start_constitution 171        |
| set_diagram_axis 207            | set_start_value 172               |
| set_diagram_type 208            | set_store_file 116                |
| set_echo 244                    | set_tc_options 246                |
| set_energy_unit 253             | set_tic_type 215                  |
| set_external_parameter 112      | set_tieline_status 215            |
| set_fix_variable 112            | set_title 215                     |
| set_font 209                    | set_true_manual_scaling 216       |
| set_input_amounts 168           | set_weight 33                     |
| set_interactive 8, 237          | setup file 9, 25, 29              |
| set_interactive_mode 209, 244   | show anchor 95, 203               |
| set_label_curve_option 210      | show grid 41, 89                  |
| set_log_file 244                | show license information 39, 23   |

| show triangular 89                        | step_and_map 124                   |
|-------------------------------------------|------------------------------------|
| show_for_t= 124                           | step_with_options 139, 175         |
| show_value 172                            | stepping calculation 153, 169      |
| simplified mode 75                        | stepping operation 147             |
| Single-User-Node Locked-License (SUNLL) 7 | stoichiometric formula 9           |
| site_ratios 47                            | stoichiometric phases 16           |
| snap to grid 41                           | stop_on_error 246                  |
| software development kit (SDK) 3          | store file 94, 108                 |
| software updates 191                      | store_all_weights 34               |
| solution phase at fixed composition 179   | string command 25, 32              |
| special quantities 277                    | sublattice numbers 67              |
| special quasi-random structures 53        | sublattices 15                     |
| species                                   | submodules 121                     |
| keyword 8                                 | subnet information 16              |
| species name 8                            | substitutional phase 11            |
| specify a parameter 123                   | substitutional solution phases 289 |
| spinodal curve 124                        | successor 29                       |
| SQSs 53                                   | successors 32, 49                  |
| stability_check 124                       | suffixes 278                       |
| stable element reference 43               | SUNLL 9                            |
| standalone computer 7                     | suspend_phase_in_plot 216          |
| standalone installations 9, 20            | suspended phase 136                |
| start values 28                           | switch axes 89                     |
| start_simulation 233                      | switch to console mode 34          |
| start_wizard 239                          | switch to graphical mode 34        |
| state variables 133, 190, 283, 290        | switch_database 21, 254            |
| status markers 41                         |                                    |

| symbols 190                      | TCAQ 165                            |
|----------------------------------|-------------------------------------|
| DATAPLOT 9, 30                   | TCBIN database 105                  |
| symbolsize 22                    | TDB file 32                         |
| syntax checker 37                | temperature_limits 16               |
| SYS module 122                   | temperature_step 239                |
| system definer 55, 60, 192       | template 47                         |
| system requirements 3            | termination_criteria 240            |
| systems of different orders 58   | ternary calculator 107              |
| т                                | ternary L parameter 65              |
| t-zero temperature 124           | ternary systems 21, 51, 37, 33      |
| T0 temperature simulation 153    | ternary_diagram 270                 |
| TAB module 177                   | ternary_extrapolat 50               |
| table                            | text command                        |
| keyword 32                       | DATAPLOT 8                          |
| table renderer 102 201           | TGG Aqueous Solution Database 165   |
| table end 39, 19                 | Thermo-Calc 16, 188, 7, 65          |
| table head 39.19                 | databases 3                         |
| table values 39, 19              | installation 3                      |
| tables                           | macro file 25                       |
| DATAPIOT 7                       | Thermo-Calc Database Format (TDB) 3 |
| tabulate 187. 216. 255           | Thermo-Calc software 3              |
| tabulate derivatives 256         | thermodynamic                       |
| tabulate reaction 260            | database 3                          |
| tabulate_substance 264           | functions 177                       |
| tabulating a reaction 178        | model parameters 13                 |
| tabulation of a substance 179    | variables 272                       |
| TC Aqueous Solution Database 165 | thin client 7                       |

| thin client installations 32                      | updates                       |
|---------------------------------------------------|-------------------------------|
| tic_type 16                                       | manual or automatic 191       |
| tie lines 90                                      | user databases 193            |
| title command                                     | V                             |
| DATAPLOT 16                                       | version date 39               |
| toggle_alternate_mode 124                         | virtual coordinate system 5   |
| toolbar 5, 33                                     |                               |
| tooltips 190                                      | W                             |
| TP-functions 61, 64, 78, 82, 88, 95, 99, 102, 108 | wild card characters 124      |
| transfer_start_value 35                           | Windows installations 9       |
| tree 29                                           | word coordinate system 5      |
| triangular diagrams 37                            | work file 94                  |
| troubleshooting installations 46                  | workspace files 128, 9, 29    |
| two-sublattice model 64                           | х                             |
| type-identifier 27                                | xlength 16                    |
| type_definition 18                                | XQuartz 7, 17                 |
| typical network client installations 27           | xscale 15                     |
| typical standalone installations 21               | xtext 15                      |
| typographical conventions 3                       | xtype 15                      |
| U                                                 | Y                             |
| u-fraction variable 278                           | ylength 16                    |
| u-fractions 135                                   | yscale 15                     |
| unattended network client installation 36         | ytext 15                      |
| uncertainty 24                                    | ytype 16                      |
| uncertainty calculations 62, 65                   |                               |
| uninstalling 58                                   | Z                             |
|                                                   | zero phase fraction lines 143 |

zero\_volume\_species 43

zoom in and out 41